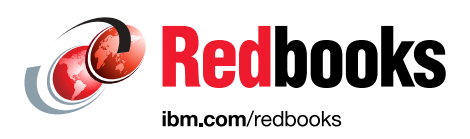

# Implementation Guide for IBM Storage FlashSystem and IBM SAN Volume Controller Updated for IBM Storage Virtualize Version 8.6

Andrew Greenfield Byron M Grossnickle Carsten Larsen Christian Schroeder Corne Lottering Denis Olshanskiy Guillaume Legmar Hartmut Lonzer John Nycz Jon Herd Mert Korcum Nezih Boyacioglu

Sergey Kubin

Tiago Moreira Candelaria Bastos

Uwe Schreiber

Uygar Sahin

Vasfi Gucer

Youssef Largou

## Storage

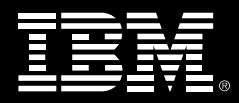

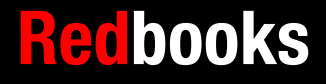

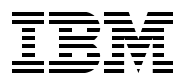

#### **IBM Redbooks**

# Implementation Guide for IBM Storage FlashSystem and IBM SAN Volume Controller

August 2023

**Note:** Before using this information and the product it supports, read the information in "Notices" on page xlvii.

#### First Edition (August 2023)

This edition applies to IBM Storage Virtualize Version 8.6.

### Contents

| Figures                                              | xvii                         |
|------------------------------------------------------|------------------------------|
| Tables                                               | xxxix                        |
| Examples                                             | xli                          |
| Notices                                              | xlvii                        |
| Trademarks                                           | xlviii                       |
| Destance                                             |                              |
|                                                      | XIIX                         |
| Now you can become a published author tool           | liv                          |
| Comments welcome.                                    | liv                          |
| Stay connected to IBM Redbooks                       | liv                          |
|                                                      |                              |
| Chapter 1. Introduction and system overview          | 1                            |
| 1.1 IBM Storage Virtualize                           |                              |
| 1.1.1 Storage virtualization terminology.            | 4                            |
| 1.2 IBM SAN Volume Controller architectural overview |                              |
| 1.2.1 Controller-based approach                      | 10                           |
| 1.2.2 SAN or fabric-based appliance solution         | 10                           |
| 1.2.3 IBM SAN Volume Controller                      | 11                           |
| 1.2.4 IBM SAN Volume Controller topology             | 12                           |
| 1.3 Latest changes and enhancements                  | 14                           |
| 1.3.1 IBM Storage Virtualize V8.6.0.                 | 14                           |
|                                                      | 17                           |
| 1.3.3 IBM Storage Virtualize V8.4.2.                 | 19                           |
|                                                      | 25                           |
| 1.4.0 Nodes                                          | 25                           |
| 1.4.2 Nodes                                          |                              |
| 1.4.4 Custom                                         | 20                           |
| 1.4.4 System                                         | 27                           |
| 1.4.5 MDISKS                                         | 21                           |
| 1.4.7 Quarum diak                                    | 20                           |
| 1.4.9 Storage pool                                   | 31                           |
| 1.4.0 Volumos                                        |                              |
| 1.4.9 Volumes                                        | 33                           |
| 1.4.10 Easy fiel                                     |                              |
| 1 / 12 Array                                         | 30                           |
| 1 4 13 Encryption                                    | 38                           |
| 1 / 1/ iSCSI and iSCSI Extensions over BDMA          |                              |
| 1 4 15 Data reduction pools                          | 40                           |
| 1 4 16 IP replication                                | <del>4</del> 0<br><u>4</u> 1 |
| 1 4 17 IBM Storage Virtualize convisions             | די<br>10                     |
| 1 4 18 Synchronous or asynchronous remote copy       | <u>۲</u> ۲                   |
| 1 4 19 Policy-based replication                      | 43                           |
| 1 4 20 FlashCopy and Transparent Cloud Tiering       | 44                           |
| 1.4.21 IBM HyperSwap                                 |                              |
| <b>71</b>                                            | -                            |

| 1.5 IBM SAN Volume Controller models                                         | . 45 |
|------------------------------------------------------------------------------|------|
| 1.5.1 IBM SAN Volume Controller SV3                                          | . 45 |
| 1.5.2 IBM SAN Volume Controller SV2 and SA2                                  | . 47 |
| 1.5.3 IBM SAN Volume Controller model comparisons                            | . 49 |
| 1.6 IBM FlashSystem family                                                   | . 50 |
| 1.6.1 Storage Expert Care                                                    | . 51 |
| 1.7 IBM FlashSystem 9500 overview                                            | . 56 |
| 1.7.1 IBM FlashSystem 9500 hardware components                               | . 56 |
| 1.7.2 IBM FlashSystem 9500 control enclosure                                 | . 58 |
| 1.7.3 IBM FlashSystem 9000 Expansion Enclosure Models AFF and A9F            | . 61 |
| 1.8 IBM FlashSystem 9500R Rack Solution overview                             | . 62 |
| 1.8.1 IBM FlashSystem 9500R Rack Solution diagram                            | . 63 |
| 1.8.2 FC cabling and clustering                                              | . 65 |
| 1.9 IBM FlashSystem 9000 Expansion Enclosure Models AFF and A9F              | . 65 |
| 1.10 IBM FlashSystem 7300 overview                                           | . 69 |
| 1 10 1 IBM FlashSystem 7300 control enclosures                               | 70   |
| 1 10 2 IBM FlashSystem 7000 Expansion Enclosure 4657 Models 12G 24G and 92   | G71  |
| 1 11 IBM ElashSystem 5200 overview                                           | 74   |
| 1 11 1 IBM FlashSystem 5200 expansion enclosures                             | 77   |
| 1 12 IBM FlashSystem 5000 family overview                                    | 78   |
| 1 12 1 IBM FlashSystem 5015                                                  | 80   |
| 1 12 2 IBM FlashSystem 5035                                                  | 81   |
| 1 12 3 IBM FlashSystem 5045                                                  | 83   |
| 1 12 4 IBM Storage Virtualize for Public Cloud                               | 87   |
| 1.13. Storage efficiency and data reduction features                         | 87   |
| 1 13 1 IBM Fasy Tier                                                         | 87   |
| 1 13.2 Data reduction and UNMAP                                              | 88   |
| 1 13.3 Compression and deduplication                                         | 91   |
| 1 13 4 Enhanced data security features                                       | 92   |
| 1.14 Application integration features                                        | . 94 |
| 1 14 1 Features for manageability                                            | 95   |
| 1 15 Copy services                                                           | 100  |
| 1 15 1 Policy-based replication                                              | 103  |
| 1 15 2 HyperSwap                                                             | 103  |
| 1 16 IBM ElashCore Module drives NVMe SSDs and SCM drives                    | 105  |
| 1 17 Storage virtualization                                                  | 108  |
| 1 18 Business continuity                                                     | 111  |
| 1 18 1 Business continuity with the IBM SAN Volume Controller                | 111  |
| 1.18.2 Business continuity with stretched clusters.                          | 112  |
| 1 18.3 Business continuity with enhanced stretched cluster                   | 113  |
| 1 18 4 Business continuity for IBM ElashSystem and IBM SAN Volume Controller | 113  |
| 1 18 5 Business continuity with HyperSwap                                    | 113  |
| 1 18 6 Business continuity with 3-site replication                           | 114  |
| 1 18 7 Automatic hot spare nodes (IBM SAN Volume Controller only)            | 115  |
| 1 19 Management and support tools                                            | 117  |
| 1 19 1 IBM Assist On-site and Remote Support Assistance                      | 117  |
| 1.19.2 Event notifications                                                   | 117  |
| 1.20 Licensing                                                               | 120  |
| 1 20 1 Licensing IBM SAN Volume Controller                                   | 120  |
| 1 20 2 Licensing IBM FlashSystem 9500/R 9200/R 7300 7200 5200 and 5045       | 120  |
| 1.20.3 Licensing IBM FlashSystem 5035 and 5015                               | 121  |
|                                                                              |      |
| Chapter 2. Installation and configuration planning                           | 123  |

| 2.1 General planning guidelines                                | 125 |
|----------------------------------------------------------------|-----|
| 2.2 Planning for availability                                  | 126 |
| 2.3 Physical installation planning                             | 127 |
| 2.4 Planning for system management.                            | 128 |
| 2.4.1 User password creation options                           | 129 |
| 2.4.2 Two person integrity                                     | 130 |
| 2.5 Connectivity planning                                      | 132 |
| 2.6 Portsets                                                   | 133 |
| 2.7 Fibre Channel SAN configuration planning                   | 135 |
| 2.7.1 Physical tonology                                        | 135 |
| 272 Zoning                                                     | 136 |
| 2.7.2 Zohing                                                   | 127 |
| 2.7.4 Inter pode zone                                          | 107 |
| 2.7.4 Intel-houe zone.                                         | 10/ |
|                                                                | 100 |
| 2.7.0 Host 2011es                                              | 100 |
| 2.7.7 Zoning considerations for Metro Mirror and Global Mirror | 139 |
|                                                                | 140 |
|                                                                | 143 |
| 2.8.1 ISCSI and ISER protocols                                 | 144 |
| 2.8.2 NVMe over RDMA (RoCE) and NVMe over TCP protocols        | 144 |
| 2.8.3 Priority flow control                                    | 145 |
| 2.8.4 RDMA clustering                                          | 146 |
| 2.8.5 iSCSI back-end storage attachment                        | 147 |
| 2.8.6 IP network host attachment                               | 148 |
| 2.8.7 Native IP replication                                    | 149 |
| 2.8.8 Firewall planning                                        | 150 |
| 2.9 Planning topology                                          | 151 |
| 2.9.1 High availability                                        | 151 |
| 2.9.2 Volume Mirroring                                         | 152 |
| 2.9.3 Three-site replication                                   | 152 |
| 2.10 Back-end storage configuration                            | 153 |
| 2.11 Internal storage configuration                            | 155 |
| 2.11.1 IBM FlashSystem Systems                                 | 155 |
| 2.12 Storage pool configuration                                | 158 |
| 2.12.1 Child pools                                             | 161 |
| 2.12.2 Storage pool and cache relationship.                    | 162 |
| 2.12.3 Provisioning policies                                   | 163 |
| 2.13 Volume configuration                                      | 164 |
| 2.13.1 Planning for image mode volumes                         | 164 |
| 2 13 2 Planning for standard-provisioned volumes               | 164 |
| 2 13 3 Planning for thin-provisioned volumes                   | 165 |
| 2 13.4 Planning for compressed volumes                         | 165 |
| 2 13.5 Planning for dedunlicated volumes                       | 166 |
| 2 13.6 Planning for Volume groups                              | 167 |
| 2 14 Host attachment planning                                  | 168 |
| 2.14 1 Ougue dopth                                             | 160 |
| 2.14.0 SAN boot support                                        | 109 |
| 2.14.2 Diapping for large deployments                          | 109 |
| 2.14.0 Fighting for SCSLUNIMAD                                 | 109 |
| 2.14.4 Fidiling 101 5051 UNIVIAF                               | 109 |
| 2.15 Fighting copy services                                    | 170 |
|                                                                | 170 |
| 2.15.2 Planning for Metro Mirror and Global Mirror             | 1/1 |
| 2.15.3 Policy-based replication                                | 1/2 |

| 2.16 Throttles                                                               | 175 |
|------------------------------------------------------------------------------|-----|
| 2.17 Data migration.                                                         | 170 |
| 2.18 Ansible automation for IBM Storage Virtualize systems                   | 1/8 |
|                                                                              | 1/8 |
|                                                                              | 1/8 |
| 2.21 Performance monitoring with IBM Storage Insights                        | 180 |
| 2.22 Configuration backup procedure                                          | 183 |
| Charter 0. Initial configuration                                             | 105 |
|                                                                              | 100 |
| 3.1 Prerequisites                                                            | 100 |
|                                                                              | 187 |
| 3.2.1 System Initialization process                                          | 190 |
| 3.3 System setup                                                             | 194 |
| 3.3.1 System Setup wizard                                                    | 194 |
| 3.3.2 Configuring clustering by using Ethernet connections                   | 213 |
| 3.3.3 Adding an enclosure in IBM FlashSystem                                 | 219 |
| 3.3.4 Adding a node or hot spare node in IBM SAN Volume Controller systems   | 221 |
| 3.3.5 Changing the system topology                                           | 225 |
| 3.3.6 Configuring quorum disks or applications                               | 229 |
| 3.3.7 Configuring the local Fibre Channel port masking                       | 233 |
| 3.3.8 Automatic configuration for IBM SAN Volume Controller back-end storage | 235 |
| 3.3.9 Configuring management access                                          | 241 |
|                                                                              |     |
| Chapter 4. IBM Storage Virtualization GUI                                    | 243 |
| 4.1 Performing operations by using the GUI                                   | 244 |
| 4.1.1 Accessing the GUI                                                      | 244 |
| 4.2 Introduction to the GUI                                                  | 249 |
| 4.2.1 Task menu                                                              | 250 |
| 4.2.2 Background tasks                                                       | 250 |
| 4.2.3 Notification icons and help                                            | 251 |
| 4.3 System Hardware - Overview window                                        | 257 |
| 4.3.1 Content-based organization                                             | 257 |
| 4.4 Monitoring menu                                                          | 261 |
| 4.4.1 System Hardware Overview window                                        | 262 |
| 4.4.2 Easy Tier reports                                                      | 271 |
| 4.4.3 Events option                                                          | 272 |
| 4.4.4 Performance window                                                     | 274 |
| 4.4.5 Background Processes                                                   | 275 |
| 4.5 Using the menus                                                          | 275 |
| 4.5.1 Pools                                                                  | 275 |
| 4.5.2 Volumes                                                                | 276 |
| 4.5.3 Hosts                                                                  | 277 |
| 4.5.4 Copy Services                                                          | 277 |
| 4.5.5 Access menu                                                            | 278 |
| 4.6 Ownership groups                                                         | 278 |
| 4.6.1 Inheriting ownership                                                   | 280 |
| 4.6.2 Users by groups                                                        | 285 |
| 4.6.3 Users                                                                  | 288 |
| 4.6.4 Audit log                                                              | 294 |
| 4.7 Settings                                                                 | 295 |
| 4.7.1 Notifications                                                          | 296 |
| 4.7.2 Network                                                                | 300 |
| 4.7.3 Using the management GUI                                               | 306 |
|                                                                              | 200 |

| 474 Security                                                                                                    | 316                                                                                                    |
|----------------------------------------------------------------------------------------------------|----------------------------------------------------------------------------------------------------|
| 475 System menus                                                                                                    | 330                                                                                                    |
| 4.7.6 Support menu                                                                                                    | 354                                                                                                    |
| 4.7.7 GUI Proforoncos monu                                                                                                    | 262                                                                                                    |
| 4.9. Other frequent tasks in the GIII                                                                                                    | 370                                                                                                    |
|                                                                                                    | 370                                                                                                    |
| 4.0.1 Merking with opelecures                                                                                                    | 270                                                                                                    |
| 4.0.2 Working with enclosures                                                                                                    | 276                                                                                                    |
|                                                                                                    | 370                                                                                                    |
| Chapter 5. Using storage pools                                                                                                    | 379                                                                                                    |
| 5.1 Working with storage pools                                                                                                    | 380                                                                                                    |
| 5.1.1 Creating storage pools                                                                                                    | 382                                                                                                    |
| 5.1.2 Managed disks in a storage pool                                                                                                    | 384                                                                                                    |
| 5.1.3 Actions on storage pools.                                                                                                    | 386                                                                                                    |
| 5.1.4 Child pools                                                                                                    | 392                                                                                                    |
| 5.1.5 Encrypted storage pools                                                                                                    | 397                                                                                                    |
| 5.2 Working with provisioning policies                                                                                                    | 397                                                                                                    |
| 5.2.1 Introduction to provisioning policies                                                                                                    | 397                                                                                                    |
| 5.2.2 Creating and deleting provisioning policies                                                                                                    | 398                                                                                                    |
| 5.2.3 Assigning and unassigning provisioning policies                                                                                                    | 399                                                                                                    |
| 5.3 Working with internal drives and arrays                                                                                                    | 400                                                                                                    |
| 5.3.1 Working with drives                                                                                                    | 400                                                                                                    |
| 5.3.2 BAID and distributed BAID                                                                                                    | 408                                                                                                    |
| 5.3.3 Creating arrays                                                                                                    | 412                                                                                                    |
| 5.3.4 Actions on arrays                                                                                                    | 415                                                                                                    |
| 5.4 Working with external controllers and MDisks                                                                                                    | 422                                                                                                    |
| E 1 1 External storage controllero                                                                                                    | 422                                                                                                    |
| 2.4.1. EXEMPLISIONAL CONTOILEIS                                                                                                    |                                                                                                    |
| 5.4.1 External storage controllers                                                                                                    | 424                                                                                                    |
| 5.4.1 External storage controllers                                                                                                    | 424                                                                                                    |
| 5.4.1 External storage controllers                                                                                                    | 424 426 428                                                                                                    |
| 5.4.1 External storage controllers         5.4.2 Actions on external storage controllers         5.4.3 Working with external MDisks         5.4.4 Actions for external MDisks                                                                                                    | 424<br>426<br>428                                                                                                    |
| 5.4.1 External storage controllers         5.4.2 Actions on external storage controllers         5.4.3 Working with external MDisks         5.4.4 Actions for external MDisks         Chapter 6. Volumes                                                                                                    | 424<br>426<br>428<br>433                                                                                                    |
| 5.4.1 External storage controllers         5.4.2 Actions on external storage controllers         5.4.3 Working with external MDisks         5.4.4 Actions for external MDisks         Chapter 6. Volumes         6.1 Introduction to volumes                                                                                                    | 424<br>426<br>428<br>433<br>434                                                                                                    |
| 5.4.1 External storage controllers         5.4.2 Actions on external storage controllers         5.4.3 Working with external MDisks         5.4.4 Actions for external MDisks         6.1 Introduction to volumes         6.2 Volume characteristics                                                                                                    | 424<br>426<br>428<br>433<br>434<br>434                                                                                                    |
| 5.4.1 External storage controllers         5.4.2 Actions on external storage controllers         5.4.3 Working with external MDisks         5.4.4 Actions for external MDisks         6.1 Introduction to volumes         6.2 Volume characteristics         6.2.1 Volume type                                                                                                    | 424<br>426<br>428<br>433<br>434<br>434<br>434                                                                                                    |
| <ul> <li>5.4.1 External storage controllers</li> <li>5.4.2 Actions on external storage controllers</li> <li>5.4.3 Working with external MDisks</li> <li>5.4.4 Actions for external MDisks</li> <li>6.1 Introduction to volumes</li> <li>6.2 Volume characteristics</li> <li>6.2.1 Volume type</li> <li>6.2.2 Managed mode and image mode</li> </ul>                                                                                                    | 424<br>426<br>428<br>433<br>434<br>434<br>434<br>435<br>436                                                                                                    |
| 5.4.1 External storage controllers         5.4.2 Actions on external storage controllers         5.4.3 Working with external MDisks         5.4.4 Actions for external MDisks         6.1 Introduction to volumes         6.2 Volume characteristics         6.2.1 Volume type         6.2.2 Managed mode and image mode         6.2.3 VSize                                                                                                    | 424<br>426<br>428<br>433<br>434<br>434<br>435<br>436<br>439                                                                                                    |
| <ul> <li>5.4.1 External storage controllers</li> <li>5.4.2 Actions on external storage controllers</li> <li>5.4.3 Working with external MDisks</li> <li>5.4.4 Actions for external MDisks</li> <li>6.1 Introduction to volumes</li> <li>6.2 Volume characteristics</li> <li>6.2.1 Volume type</li> <li>6.2.2 Managed mode and image mode</li> <li>6.2.3 VSize</li> <li>6.2.4 Performance</li> </ul>                                                                                                    | 424<br>426<br>428<br>433<br>434<br>434<br>434<br>435<br>436<br>439<br>440                                                                                                   |
| 5.4.1 External storage controllers         5.4.2 Actions on external storage controllers         5.4.3 Working with external MDisks         5.4.4 Actions for external MDisks         6.1 Introduction to volumes         6.2 Volume characteristics         6.2.1 Volume type         6.2.2 Managed mode and image mode         6.2.3 VSize         6.2.4 Performance         6.2.5 Volume copies                                                                                                    | 424<br>426<br>428<br>433<br>434<br>434<br>434<br>435<br>436<br>439<br>440<br>440                                                                                            |
| 5.4.1 External storage controllers         5.4.2 Actions on external storage controllers         5.4.3 Working with external MDisks         5.4.4 Actions for external MDisks         6.1 Introduction to volumes         6.2 Volume characteristics         6.2.1 Volume type         6.2.2 Managed mode and image mode         6.2.3 VSize         6.2.4 Performance         6.2.5 Volume copies         6.2.6 Storage efficiency                                                                                                    | 424<br>426<br>428<br>433<br>434<br>434<br>435<br>436<br>439<br>440<br>440<br>445                                                                                            |
| 5.4.1 External storage controllers         5.4.2 Actions on external storage controllers         5.4.3 Working with external MDisks         5.4.4 Actions for external MDisks         6.1 Introduction to volumes         6.2 Volume characteristics         6.2.1 Volume type         6.2.2 Managed mode and image mode         6.2.3 VSize         6.2.4 Performance         6.2.5 Volume copies         6.2.6 Storage efficiency         6.2.7 Encryption                                                                                                    | 424<br>426<br>428<br>433<br>434<br>434<br>435<br>436<br>439<br>440<br>440<br>445<br>451                                                                                     |
| 5.4.1 External storage controllers         5.4.2 Actions on external storage controllers         5.4.3 Working with external MDisks         5.4.4 Actions for external MDisks         6.1 Introduction to volumes         6.2 Volume characteristics         6.2.1 Volume type         6.2.2 Managed mode and image mode         6.2.3 VSize         6.2.4 Performance         6.2.5 Volume copies         6.2.6 Storage efficiency         6.2.7 Encryption         6.2.8 Cache mode                                                                                                    | 424<br>426<br>428<br>433<br>434<br>434<br>435<br>436<br>439<br>440<br>440<br>445<br>451<br>451                                                                              |
| 5.4.1 External storage controllers         5.4.2 Actions on external storage controllers         5.4.3 Working with external MDisks         5.4.4 Actions for external MDisks         5.4.4 Actions for external MDisks         6.1 Introduction to volumes         6.2 Volume characteristics         6.2.1 Volume type         6.2.2 Managed mode and image mode         6.2.3 VSize         6.2.4 Performance         6.2.5 Volume copies         6.2.6 Storage efficiency         6.2.7 Encryption         6.2.8 Cache mode         6.2.9 I/O throttling                                                                                                    | 424<br>426<br>428<br>433<br>434<br>434<br>435<br>436<br>439<br>440<br>440<br>445<br>451<br>451                                                                              |
| 5.4.1 External storage controllers         5.4.2 Actions on external storage controllers         5.4.3 Working with external MDisks         5.4.4 Actions for external MDisks         5.4.4 Actions for external MDisks         6.1 Introduction to volumes         6.2 Volume characteristics         6.2.1 Volume type         6.2.2 Managed mode and image mode         6.2.3 VSize         6.2.4 Performance         6.2.5 Volume copies         6.2.6 Storage efficiency         6.2.7 Encryption         6.2.8 Cache mode         6.2.9 I/O throttling         6.2.10 Volume protection                                                                                                    | 424<br>426<br>428<br>433<br>434<br>434<br>435<br>436<br>439<br>440<br>440<br>445<br>451<br>451<br>451<br>452                                                                |
| 5.4.1 External storage controllers         5.4.2 Actions on external storage controllers         5.4.3 Working with external MDisks         5.4.4 Actions for external MDisks         6.1 Introduction to volumes         6.2 Volume characteristics         6.2.1 Volume type         6.2.2 Managed mode and image mode         6.2.3 VSize         6.2.4 Performance         6.2.5 Volume copies         6.2.6 Storage efficiency         6.2.7 Encryption         6.2.8 Cache mode         6.2.9 I/O throttling         6.2.10 Volume protection                                                                                                    | 424<br>426<br>428<br>433<br>434<br>434<br>435<br>436<br>439<br>440<br>440<br>445<br>451<br>451<br>451<br>452<br>453                                                         |
| <ul> <li>5.4.1 External storage controllers</li> <li>5.4.2 Actions on external storage controllers</li> <li>5.4.3 Working with external MDisks</li> <li>5.4.4 Actions for external MDisks</li> <li>6.4 Actions for external MDisks</li> <li>6.2 Volume characteristics</li> <li>6.2.1 Volume type</li> <li>6.2.2 Managed mode and image mode</li> <li>6.2.3 VSize</li> <li>6.2.4 Performance</li> <li>6.2.5 Volume copies</li> <li>6.2.6 Storage efficiency</li> <li>6.2.7 Encryption</li> <li>6.2.8 Cache mode</li> <li>6.2.9 I/O throttling</li> <li>6.2.10 Volume protection</li> <li>6.2.11 Secure data deletion</li> <li>6.3 Volume groups</li> </ul>                                                                                                    | 424<br>426<br>428<br>433<br>434<br>434<br>435<br>436<br>439<br>440<br>445<br>451<br>451<br>451<br>451<br>452<br>453<br>453                                                  |
| 5.4.1 External storage controllers         5.4.2 Actions on external storage controllers         5.4.3 Working with external MDisks         5.4.4 Actions for external MDisks         5.4.4 Actions for external MDisks         6.1 Introduction to volumes         6.2 Volume characteristics         6.2.1 Volume type         6.2.2 Managed mode and image mode         6.2.3 VSize         6.2.4 Performance         6.2.5 Volume copies         6.2.6 Storage efficiency         6.2.7 Encryption         6.2.8 Cache mode         6.2.9 I/O throttling         6.2.10 Volume protection         6.2.11 Secure data deletion         6.3 Volume groups         6.3.1 Creating volume groups                                                                                                    | 424<br>426<br>428<br>433<br>434<br>434<br>435<br>436<br>439<br>440<br>445<br>451<br>451<br>451<br>451<br>452<br>453<br>453<br>454                                           |
| 5.4.1 External storage controllers         5.4.2 Actions on external storage controllers         5.4.3 Working with external MDisks         5.4.4 Actions for external MDisks         5.4.4 Actions for external MDisks         6.1 Introduction to volumes         6.2 Volume characteristics         6.2.1 Volume type         6.2.2 Managed mode and image mode         6.2.3 VSize         6.2.4 Performance         6.2.5 Volume copies         6.2.6 Storage efficiency         6.2.7 Encryption         6.2.8 Cache mode         6.2.10 Volume protection         6.2.11 Secure data deletion         6.3 Volume groups         6.4 Virtual volumes                                                                                                    | 424<br>426<br>428<br>433<br>434<br>434<br>435<br>436<br>439<br>440<br>445<br>451<br>451<br>451<br>451<br>451<br>452<br>453<br>453<br>454<br>459                             |
| 5.4.1 External storage controllers         5.4.2 Actions on external storage controllers         5.4.3 Working with external MDisks         5.4.4 Actions for external MDisks         6.1 Introduction to volumes         6.2 Volume characteristics         6.2.1 Volume type         6.2.2 Managed mode and image mode         6.2.3 VSize         6.2.4 Performance         6.2.5 Volume copies         6.2.6 Storage efficiency         6.2.7 Encryption         6.2.8 Cache mode         6.2.10 Volume protection         6.2.11 Secure data deletion         6.3 Volume groups         6.3.1 Creating volume groups         6.4 Virtual volumes                                                                                                    | 424<br>426<br>428<br>433<br>434<br>434<br>435<br>436<br>439<br>440<br>445<br>451<br>451<br>451<br>451<br>451<br>452<br>453<br>453<br>454<br>459<br>459                      |
| 5.4.1 External storage controllers         5.4.2 Actions on external storage controllers         5.4.3 Working with external MDisks         5.4.4 Actions for external MDisks         6.1 Introduction to volumes         6.2 Volume characteristics         6.2.1 Volume type         6.2.2 Managed mode and image mode         6.2.3 VSize         6.2.4 Performance         6.2.5 Volume copies         6.2.6 Storage efficiency         6.2.7 Encryption         6.2.8 Cache mode         6.2.10 Volume protection         6.2.11 Secure data deletion         6.3 Volume groups         6.3.1 Creating volume groups         6.4 Virtual volumes         6.5 Volumes in multi-site topologies         6.5.1 HyperSwap topology                                                                                                    | 424<br>426<br>428<br>433<br>434<br>434<br>435<br>436<br>439<br>440<br>445<br>451<br>451<br>451<br>451<br>451<br>451<br>452<br>453<br>453<br>454<br>459<br>459<br>460        |
| 5.4.1 External storage controllers         5.4.2 Actions on external storage controllers         5.4.3 Working with external MDisks         5.4.4 Actions for external MDisks         6.1 Introduction to volumes         6.2 Volume characteristics         6.2.1 Volume type         6.2.2 Managed mode and image mode         6.2.3 VSize.         6.2.4 Performance         6.2.5 Volume copies         6.2.6 Storage efficiency         6.2.7 Encryption         6.2.8 Cache mode         6.2.9 I/O throttling         6.2.10 Volume groups         6.3 Volume groups         6.3.1 Creating volume groups         6.4 Virtual volumes         6.5 Volumes in multi-site topologies         6.5.1 HyperSwap topology         6.5.2 Stretched topology                                                                                                    | 424<br>426<br>428<br>433<br>434<br>434<br>435<br>436<br>439<br>440<br>445<br>451<br>451<br>451<br>451<br>451<br>451<br>452<br>453<br>453<br>454<br>459<br>460<br>461        |
| 5.4.1       External storage controllers         5.4.2       Actions on external storage controllers         5.4.3       Working with external MDisks         5.4.4       Actions for external MDisks         5.4.4       Actions for external MDisks         5.4.4       Actions for external MDisks         5.4.4       Actions for external MDisks         6.1       Introduction to volumes         6.1       Introduction to volumes         6.2       Volume characteristics         6.2.1       Volume type         6.2.2       Managed mode and image mode         6.2.3       VSize         6.2.4       Performance         6.2.5       Volume copies         6.2.6       Storage efficiency         6.2.7       Encryption         6.2.8       Cache mode         6.2.9       I/O throttling         6.2.10       Volume protection         6.3.1       Creating volume groups         6.3.1       Creating volume groups         6.4       Virtual volumes         6.5       Volumes in multi-site topologies         6.5.1       HyperSwap topology         6.5.2       Stretched topology         6.5.4       Operations on | 424<br>426<br>428<br>433<br>434<br>434<br>435<br>436<br>439<br>440<br>445<br>451<br>451<br>451<br>451<br>451<br>452<br>453<br>453<br>453<br>454<br>459<br>460<br>461<br>462 |

| 6.6.2 I/O throttling                                             | 171 |
|------------------------------------------------------------------|-----|
| 6.6.2 Volume protection                                          | 471 |
|                                                                  | 470 |
|                                                                  | 4/8 |
|                                                                  | 488 |
| 6.6.6 Mapping a volume to a host                                 | 490 |
| 6.6.7 Modify I/O group or Nondisruptive Volume Move              | 495 |
| 6.6.8 Migrating a volume to another storage pool                 | 501 |
| 6.7 Volume operations by using the CLI                           | 508 |
| 6.7.1 Displaying volume information                              | 508 |
| 6.7.2 Creating a volume                                          | 509 |
| 6.7.3 Creating a thin-provisioned volume                         | 511 |
| 6.7.4 Creating a volume in image mode                            | 512 |
| 6.7.5 Adding a volume copy                                       | 513 |
| 6.7.6 Splitting a mirrored volume                                | 519 |
| 6.7.7 Modifying a volume                                         | 521 |
| 6.7.8 Deleting a volume                                          | 522 |
| 6.7.9 Volume protection                                          | 522 |
| 6.7.10 Expanding a volume                                        | 523 |
| 6.7.11 HyperSwap volume modification with CLI.                   | 524 |
| 6.7.12 Mapping a volume to a host                                | 525 |
| 6.7.13 Listing volumes that are mapped to the host               | 527 |
| 6.7.14 Listing hosts that are manned to the volume               | 527 |
| 6.7.15 Deleting a volume to bost mapping                         | 528 |
| 6.7.16 Migrating a volume                                        | 528 |
| 6.7.17 Migrating a fully managed volume to an image mode volume  | 520 |
| 6.7.18 Shrinking a volume                                        | 529 |
| 6.7.10 Similaring a volume that use MDicke                       | 521 |
| 6.7.19 Listing MDicks that are used by the volume                | 501 |
| 6.7.20 Listing volumes that are defined in the storage peol      | 501 |
| 6.7.21 Listing volumes that are defined in the storage pool      | 531 |
| 6.7.22 Listing storage pools in which a volume has its extents   | 532 |
| 6.7.23 Tracing a volume from a nost back to its physical disks   | 534 |
| Chanter 7 Storage migration                                      | 537 |
| 7.1 Introduction                                                 | 538 |
| 7.2 Storage migration overview                                   | 5/0 |
| 7.2 1 Interoporability and compatibility                         | 5/1 |
|                                                                  | 541 |
| 7.2.2 Frerequisites                                              | 541 |
| 7.5 Stolage Inigration wizard                                    | 545 |
| 7.4 Enclosure upgrade migration                                  | 501 |
| 7.5 Migrating data between systems hondisruptively               | 562 |
| 7.5.1 Nondisruptive volume migration procedure                   | 563 |
| Chanter 8 Hosts                                                  | 575 |
| 8 1 Host attachment overview                                     | 576 |
| 8.2 Host objects overview                                        | 577 |
| 8.3 NVMe over Fibre Channel                                      | 578 |
| 8.4 NVMe over Remote Direct Memory Access                        | 570 |
|                                                                  | 579 |
|                                                                  | 519 |
|                                                                  | 200 |
| 0.0.1 INFIV prerequisites                                        | 502 |
| 0.0.2 veniging the NFTV mode state for a new system installation | 582 |
|                                                                  | 583 |
| 8.7 IP multi-tenancy                                             | 588 |

| 8.7.1 Limitations and restrictions                              | 589 |
|-----------------------------------------------------------------|-----|
| 8.7.2 Prerequisites                                             | 590 |
| 8.7.3 Configuring the portset                                   | 591 |
| 8.7.4 Assigning an IP address to a portset                      | 594 |
| 8.7.5 Assigning the portset to a host object                    | 596 |
| 8.8 Fibre Channel portset                                       | 596 |
| 8.8.1 FC portset definition                                     | 596 |
| 8.8.2 FC portsets usage scenarios                               | 597 |
| 8.8.3 FC portset behavior for established and new installations | 598 |
| 8.8.4 Configuring the FC portset                                | 598 |
| 8.8.5 Assigning an FC port to an FC portset                     | 600 |
| 8.8.6 Modifying an FC portset for a host                        | 602 |
| 8.8.7 Removing a port from an FC portset                        | 607 |
| 8.8.8 Removing an FC portset                                    | 610 |
| 8.8.9 FC portset misconfiguration and resolution.               | 613 |
| 8.9 Hosts operations by using the GUI                           | 615 |
| 8.9.1 Creating hosts                                            | 615 |
| 8.9.2 Host clusters                                             | 635 |
| 8.9.3 Actions on hosts                                          | 638 |
| 8.9.4 Actions on host clusters                                  | 649 |
| 8.9.5 Host management views                                     | 655 |
| 8 10 Performing hosts operations by using the CLI               | 659 |
| 8 10 1 Creating a bost by using the CLI                         | 659 |
| 8 10.2 Host administration by using the CLI                     | 663 |
| 8 10.3 Adding and deleting a best port by using the CLI         | 666 |
| 8 10.4 Host cluster operations                                  | 868 |
| 8 10.5 Adding a bost or bost cluster to an ownership group      | 670 |
| 8 11 Host attachment practical examples                         | 671 |
| 8 11 1 Proroquisitas                                            | 671 |
| 8 11 2 Fibre Channel host connectivity and canacity allocation  | 671 |
| 8 11 3 iSCSI best connectivity and capacity allocation          | 675 |
| 8 11 4 EC NV/Me over Eabric best connectivity example           | 678 |
| 8 11 5 NVMe over RDMA host connectivity example                 | 68/ |
| 8 11 6 NV/Me over TCP best connectivity example                 | 600 |
| 9.12. Container Storage Interface drivers                       | 605 |
|                                                                 | 095 |
| Chapter 9. Advanced features for storage efficiency             | 697 |
| 9.1 IBM Easy Tier                                               | 698 |
| 9.1.1 Easy Tier concepts                                        | 698 |
| 9.1.2 Implementing and tuning Easy Tier.                        | 705 |
| 9.1.3 Monitoring Easy Tier activity                             | 712 |
| 9.2 Thin-provisioned volumes                                    | 719 |
| 9.2.1 Concepts                                                  | 719 |
| 9.2.2 Implementation                                            | 720 |
| 9.3 UNMAP                                                       | 721 |
| 9.3.1 The SCSI UNMAP command                                    | 721 |
| 9.3.2 Back-end SCSI UNMAP                                       | 721 |
| 9.3.3 Host SCSI UNMAP                                           | 722 |
| 9.3.4 Offloading I/O throttle                                   | 723 |
| 9.4 Data reduction pools                                        | 724 |
| 9.4.1 Introduction to DRP                                       | 724 |
| 942 DBP benefits                                                | 726 |
| 9.4.3 Planning for DRP                                          | 727 |
|                                                                 |     |

| 9.4.4 Implementing DRP with compression and deduplication                      | 729 |
|--------------------------------------------------------------------------------|-----|
| 9.5 Saving estimations for compression and deduplication                       | 736 |
| 9.5.1 Evaluating compression savings by using IBM Comprestimator               | 736 |
| 9.5.2 Evaluating compression and deduplication.                                | 738 |
| 9.6 Overprovisioning and data reduction on external storage                    | 739 |
| 9.7 Safeguarded child pool capability: Protection from logical data corruption | 743 |
| Chapter 10 Advanced Copy Services                                              | 745 |
| 10.1 Maximum configuration undates                                             | 746 |
| 10.2 Safeguarded Copy                                                          | 747 |
| 10.3 IBM FlashCopy                                                             | 748 |
| 10.3.1 Business requirements for FlashCopy                                     | 748 |
| 10.3.2 FlashCopy principles and terminology                                    | 750 |
| 10.3.3 FlashCopy mapping                                                       | 751 |
| 10.3.4 Consistency groups                                                      | 752 |
| 10.3.5 Crash consistent copy and hosts considerations                          | 753 |
| 10.3.6 Volume group snapshot                                                   | 754 |
| 10.3.7 Grains and bitmap: I/O indirection.                                     | 755 |
| 10.3.8 Interaction with cache                                                  | 761 |
| 10.3.9 Background copy rate                                                    | 762 |
| 10.3.10 Incremental FlashCopy                                                  | 763 |
| 10.3.11 Starting FlashCopy mappings and consistency groups                     | 765 |
| 10.3.12 Multiple target FlashCopy                                              | 767 |
| 10.3.13 Reverse FlashCopy                                                      | 772 |
| 10.3.14 FlashCopy and image mode volumes.                                      | 773 |
| 10.3.15 FlashCopy mapping events                                               | 774 |
| 10.3.16 Thin-provisioned FlashCopy                                             | 776 |
| 10.3.17 Serialization of I/O by FlashCopy                                      | 777 |
| 10.3.18 Event handling                                                         | 777 |
| 10.3.19 Asynchronous notifications                                             | 778 |
| 10.3.20 Interoperation with Metro Mirror and Global Mirror                     | 779 |
| 10.3.21 FlashCopy attributes and limitations                                   | 779 |
| 10.3.22 Expanding Volumes In a FlashCopy Mapping                               | 781 |
| 10.4 Managing FlashCopy by using the GUI                                       | 781 |
| 10.4.1 FlashCopy presets                                                       | 781 |
| 10.4.2 FlashCopy window                                                        | 784 |
| 10.4.3 Creating a FlashCopy mapping.                                           | 786 |
| 10.4.4 Single-click snapshot                                                   | 796 |
| 10.4.5 Single-click clone                                                      | 798 |
| 10.4.6 Single-click backup                                                     | 800 |
| 10.4.7 Creating a FlashCopy consistency group                                  | 801 |
| 10.4.8 Creating FlashCopy mappings in a consistency group                      | 802 |
| 10.4.9 Showing related volumes                                                 | 806 |
| 10.4.10 Moving FlashCopy mappings across consistency groups                    | 807 |
| 10.4.11 Removing FlashCopy mappings from consistency groups                    | 808 |
| 10.4.12 Modifying a FlashCopy mapping                                          | 809 |
| 10.4.13 Renaming FlashCopy mappings                                            | 811 |
| 10.4.14 Deleting FlashCopy mappings                                            | 813 |
| 10.4.15 Deleting a FlashCopy consistency group                                 | 815 |
| 10.4.16 Starting FlashCopy mappings                                            | 816 |
| 10.4.17 Stopping FlashCopy mappings                                            | 817 |
| 10.4.18 Memory allocation for FlashCopy                                        | 818 |
| 10.5 Transparent Cloud Tiering                                                 | 820 |

| 10.5.1 Considerations for using Transparent Cloud Tiering                | 821 |
|--------------------------------------------------------------------------|-----|
| 10.5.2 Transparent Cloud Tiering as backup solution and data migration   | 821 |
| 10.5.3 Restoring data by using Transparent Cloud Tiering                 | 822 |
| 10.5.4 Transparent Cloud Tiering restrictions                            | 822 |
| 10.6 Implementing Transparent Cloud Tiering                              | 823 |
| 10.6.1 Domain Name System configuration.                                 | 823 |
| 10.6.2 Enabling Transparent Cloud Tiering                                | 825 |
| 10.6.3 Creating cloud snapshots                                          | 829 |
| 10.6.4 Managing cloud snapshots                                          | 832 |
| 10.6.5 Restoring cloud snapshots                                         | 833 |
| 10.7 Volume mirroring and migration options                              | 836 |
| 10.8 Remote Copy                                                         | 838 |
| 10.8.1 JBM SAN Volume Controller and JBM FlashSystem system layers       | 839 |
| 10.8.2 Multiple IBM Storage Virtualize systems replication               | 840 |
| 10.8.3. Importance of write ordering                                     | 8/3 |
| 10.8.4. Remote Convintercluster communication                            | 815 |
| 10.8.5 Metro Mirror overview                                             | 040 |
|                                                                          | 040 |
|                                                                          | 047 |
| 10.8.9 Metro Mirror ettributes                                           | 047 |
| 10.0.0 Metro Mirror attributes                                           | 040 |
|                                                                          | 848 |
|                                                                          | 849 |
|                                                                          | 850 |
| 10.8.12 Global Mirror features                                           | 851 |
| 10.8.13 Using Global Mirror with change volumes.                         | 854 |
| 10.8.14 Distribution of work among nodes.                                | 855 |
| 10.8.15 Background copy performance                                      | 856 |
| 10.8.16 Thin-provisioned background copy                                 | 856 |
| 10.8.17 Methods of synchronization                                       | 857 |
| 10.8.18 Practical use of Global Mirror                                   | 857 |
| 10.8.19 IBM Storage Virtualize HyperSwap topology                        | 857 |
| 10.8.20 Consistency Protection for Global Mirror and Metro Mirror.       | 858 |
| 10.8.21 Valid combinations of FlashCopy, Metro Mirror, and Global Mirror | 859 |
| 10.8.22 Remote Copy configuration limits                                 | 859 |
| 10.8.23 Remote Copy states and events                                    | 860 |
| 10.8.24 Remote Copy commands                                             | 867 |
| 10.9 Native IP replication                                               | 873 |
| 10.9.1 Enhancements                                                      | 874 |
| 10.9.2 Native IP replication technology                                  | 875 |
| 10.9.3 IP partnership limitations                                        | 876 |
| 10.9.4 IP Partnership and data compression                               | 878 |
| 10.9.5 VLAN support                                                      | 879 |
| 10.9.6 IP partnership and terminology                                    | 880 |
| 10.9.7 States of IP partnership                                          | 881 |
| 10.9.8 Remote Copy portsets                                              | 882 |
| 10.9.9 Supported configurations                                          | 883 |
| 10.10 Managing Remote Copy by using the GUI                              | 895 |
| 10.10.1 Creating Fibre Channel partnership                               | 897 |
| 10.10.2 Creating Remote Copy relationships                               | 899 |
| 10.10.3 Creating a consistency group                                     | 906 |
| 10.10.4 Renaming Remote Copy relationships                               | 907 |
| 10.10.5 Renaming a Remote Copy consistency group                         | 908 |
| 10.10.6 Moving standalone Remote Copy relationships to consistency group | 909 |
|                                                                          |     |

| 10.10.7 Removing Remote Copy relationships from consistency group                     | . 910 |
|---------------------------------------------------------------------------------------|-------|
| 10.10.8 Starting Remote Copy relationships                                            | . 911 |
| 10.10.9 Starting a Remote Copy consistency group                                      | . 912 |
| 10.10.10 Switching a relationship copy direction                                      | . 912 |
| 10.10.11 Switching a consistency group direction                                      | . 914 |
| 10.10.12 Stopping Remote Copy relationships                                           | . 915 |
| 10.10.13 Stopping a consistency group                                                 | . 916 |
| 10.10.14 Deleting Remote Copy relationships.                                          | . 917 |
| 10.10.15 Deleting a consistency group                                                 | . 918 |
| 10.11 Remote Copy memory allocation                                                   | . 919 |
| 10.12 A real-life implementation of IP replication: Anadolu Sigorta                   | . 920 |
| 10.12.1 Customer profile                                                              | . 920 |
| 10.12.2 General information about the infrastructure.                                 | . 920 |
| 10.12.3 IP replication implementation                                                 | . 921 |
| 10.12.4 Implementation decisions and outcomes                                         | . 921 |
| 10.13 Troubleshooting Remote Copy                                                     | 922   |
| 10.13.1 1920 error                                                                    | . 922 |
| 10 13 2 1720 error                                                                    | 924   |
| 10.14.3-Site Benlication                                                              | 925   |
| 10 14 1 3-Site Benlication Orchestrator                                               | 926   |
| 10.15 IBM Storage volume group and volume group snapshots                             | . 928 |
| 10 15 1 Volume group snapshots                                                        | 930   |
| 10 15 2 Volume group thin clones                                                      | 935   |
| 10.15.3 Volume group thick clones                                                     | . 935 |
| 10.15.4 Orphaned volume group snapshots                                               | . 936 |
| 10.15.5 Volume group snapshot scheduler                                               | . 937 |
| 10.16 IBM Storage policy-based replication                                            | . 939 |
| 10 16 1 Understanding policy-based replication deployment                             | 943   |
| 10.16.2 Configuring policy-based replication using GUI                                | . 958 |
| 10.17 Converting Global Mirror to policy-based replication                            | . 973 |
| 10.18 Monitoring options for policy-based replication                                 | . 981 |
| 10.19 Troubleshooting policy-based replication                                        | . 989 |
|                                                                                       |       |
| Chapter 11. Reliability, availability, and serviceability; monitoring and logging, ar | ıd    |
| troubleshooting                                                                       | . 997 |
| 11.1 Reliability, availability, and serviceability.                                   | . 998 |
| 11.1.1 Hardware information                                                           | . 999 |
| 11.1.2 Dense Drawer Enclosures LED                                                    | 1005  |
| 11.1.3 Enclosure SAS cabling                                                          | 1006  |
| 11.1.4 Drive modules                                                                  | 1008  |
| 11.1.5 Power                                                                          | 1008  |
| 11.2 Shutting down an IBM Storage Virtualize System.                                  | 1009  |
| 11.2.1 Shutting down and powering on a complete infrastructure                        | 1009  |
| 11.3 Removing a node from or adding a node to the system                              | 1010  |
| 11.4 Configuration backup                                                             | 1014  |
| 11.4.1 Backing up by using the CLI                                                    | 1015  |
| 11.4.2 Saving the backup by using the GUI                                             | 1017  |
| 11.5 Updating software                                                                | 1020  |
| 11.5.1 Storage Virtualize Upgrade Planning                                            | 1020  |
| 11.5.2 Precautions before the update                                                  | 1021  |
| 11.5.3 IBM FlashSystem upgrade test utility                                           | 1021  |
| 11.5.4 Updating your IBM FlashSystem to Version 8.6.0.0                               | 1023  |
| 11.5.5 Updating the IBM FlashSystem drive code                                        | 1030  |
|                                                                                       |       |

| 11.5.6 Manually updating the system                                                                                                    | 1036                                                                                                    |
|----------------------------------------------------------------------------------------------------|----------------------------------------------------------------------------------------------------|
| 11.6 Health checker feature                                                                                                    | 1037                                                                                                    |
| 11.7 Troubleshooting and fix procedures                                                                                                    | 1038                                                                                                    |
| 11.7.1 Managing the event log                                                                                                    | 1040                                                                                                    |
| 11.7.2 Running a fix procedure                                                                                                    | 1042                                                                                                    |
| 11.7.3 Event log details                                                                                                    | 1043                                                                                                    |
| 11.8 Monitoring and Event Notification                                                                                                    | 1045                                                                                                    |
| 11.8.1 Email notifications and the Call Home function                                                                                                    | 1045                                                                                                    |
| 11.8.2 Remote Support Assistance                                                                                                    | 1054                                                                                                    |
| 11.8.3 SNMP configuration                                                                                                    | 1059                                                                                                    |
| 11.8.4 Syslog notifications                                                                                                    | 1061                                                                                                    |
| 11.9 Audit log                                                                                                    | 1063                                                                                                    |
| 11.10 Collecting support information by using the GUL CLL and USB                                                                                                    | 1066                                                                                                    |
| 11 10 1 Collecting information by using the GUI                                                                                                    | 1066                                                                                                    |
| 11.10.2 Collecting logs by using the CU                                                                                                    | 1000                                                                                                    |
| 11.10.2 Collecting logs by using the CLI                                                                                                    | 1070                                                                                                    |
| 11.10.5 Collecting logs by using a USB lidsh unive                                                                                                    | 1071                                                                                                    |
| 11.10.4 Opioading files to the IDM Support Center                                                                                                    | 1072                                                                                                    |
| 11.11 Service Assistant 1001                                                                                                    | 1074                                                                                                    |
| 11.12 IBM Storage insights monitoring                                                                                                    | 1078                                                                                                    |
|                                                                                                    | 10/9                                                                                                    |
| 11.12.2 Performance monitoring                                                                                                    | 1081                                                                                                    |
| 11.12.3 Logging support tickets by using IBM Storage Insights                                                                                                    | 1083                                                                                                    |
| 11.12.4 Managing existing support tickets by using IBM Storage Insights and upload                                                                                                    | ding                                                                                                    |
| logs                                                                                                    | 1090                                                                                                    |
| Chapter 12 Security and eneryption                                                                                                    | 1002                                                                                                    |
|                                                                                                    | 1095                                                                                                    |
| 12.1 Now coourity footures in IRM Storage Virtualize V/9.6                                                                                                    | 100/                                                                                                    |
| 12.1 New security features in IBM Storage Virtualize V8.6                                                                                                    | 1094                                                                                                    |
| 12.1 New security features in IBM Storage Virtualize V8.6                                                                                                    | 1094<br>1094                                                                                                    |
| <ul> <li>12.1 New security features in IBM Storage Virtualize V8.6</li> <li>12.1.1 Support for non-superuser ability to manage the system</li> <li>12.2 Introduction to IBM Storage Virtualize security</li></ul>                                                                                                    | 1094<br>1094<br>1094                                                                                                    |
| <ul> <li>12.1 New security features in IBM Storage Virtualize V8.6</li> <li>12.1.1 Support for non-superuser ability to manage the system</li> <li>12.2 Introduction to IBM Storage Virtualize security</li> <li>12.2.1 Configuring System TLS Certificates</li></ul>                                                                                                    | 1094<br>1094<br>1094<br>1095                                                                                                    |
| <ul> <li>12.1 New security features in IBM Storage Virtualize V8.6</li></ul>                                                                                                    | 1094<br>1094<br>1094<br>1095<br>1101                                                                                                    |
| <ul> <li>12.1 New security features in IBM Storage Virtualize V8.6</li></ul>                                                                                                    | 1094<br>1094<br>1094<br>1095<br>1101<br>1101                                                                                                    |
| <ul> <li>12.1 New security features in IBM Storage Virtualize V8.6</li></ul>                                                                                                    | 1094<br>1094<br>1095<br>1101<br>1101<br>1101                                                                                                    |
| <ul> <li>12.1 New security features in IBM Storage Virtualize V8.6</li></ul>                                                                                                    | 1094<br>1094<br>1095<br>1101<br>1101<br>1101<br>1102                                                                                                    |
| <ul> <li>12.1 New security features in IBM Storage Virtualize V8.6</li></ul>                                                                                                    | 1094<br>1094<br>1095<br>1101<br>1101<br>1101<br>1102<br>1103                                                                                                    |
| <ul> <li>12.1 New security features in IBM Storage Virtualize V8.6</li></ul>                                                                                                    | 1094<br>1094<br>1095<br>1101<br>1101<br>1101<br>1102<br>1103<br>1104                                                                                                    |
| <ul> <li>12.1 New security features in IBM Storage Virtualize V8.6</li></ul>                                                                                                    | 1094<br>1094<br>1095<br>1101<br>1101<br>1101<br>1102<br>1103<br>1104<br>1107                                                                                                    |
| <ul> <li>12.1 New security features in IBM Storage Virtualize V8.6.</li> <li>12.1.1 Support for non-superuser ability to manage the system</li> <li>12.2 Introduction to IBM Storage Virtualize security</li> <li>12.2.1 Configuring System TLS Certificates</li> <li>12.3 Configuring users and password policy</li> <li>12.3.1 Local users</li> <li>12.3.2 Remote authentication</li> <li>12.3.3 Default user</li> <li>12.3.4 User groups and roles</li> <li>12.3.5 Configuring remote authentication</li> <li>12.3.6 Adding locally administered users</li> <li>12.3.7 Defining a password policy</li> </ul>                                                                                                    | 1094<br>1094<br>1095<br>1101<br>1101<br>1101<br>1102<br>1103<br>1104<br>1107<br>1108                                                                                                    |
| <ul> <li>12.1 New security features in IBM Storage Virtualize V8.6.</li> <li>12.1.1 Support for non-superuser ability to manage the system</li> <li>12.2 Introduction to IBM Storage Virtualize security</li> <li>12.2.1 Configuring System TLS Certificates</li> <li>12.3 Configuring users and password policy</li> <li>12.3.1 Local users</li> <li>12.3.2 Remote authentication</li> <li>12.3.3 Default user</li> <li>12.3.4 User groups and roles</li> <li>12.3.5 Configuring remote authentication</li> <li>12.3.6 Adding locally administered users</li> <li>12.3.7 Defining a password policy</li> <li>12.3.8 Setting password expiration and account locking</li> </ul>                                                                                                    | 1094<br>1094<br>1095<br>1101<br>1101<br>1102<br>1103<br>1104<br>1107<br>1108<br>1110                                                                                                    |
| <ul> <li>12.1 New security features in IBM Storage Virtualize V8.6.</li> <li>12.1.1 Support for non-superuser ability to manage the system</li> <li>12.2 Introduction to IBM Storage Virtualize security</li> <li>12.2.1 Configuring System TLS Certificates</li> <li>12.3 Configuring users and password policy</li> <li>12.3.1 Local users</li> <li>12.3.2 Remote authentication</li> <li>12.3.3 Default user</li> <li>12.3.4 User groups and roles</li> <li>12.3.5 Configuring remote authentication</li> <li>12.3.6 Adding locally administered users</li> <li>12.3.7 Defining a password policy</li> <li>12.3.8 Setting password expiration and account locking</li> <li>12.3.9 Changing the default session timeouts</li> </ul>                                                                                                    | 1094<br>1094<br>1095<br>1101<br>1101<br>1102<br>1103<br>1104<br>1107<br>1108<br>1110<br>1113                                                                                                 |
| 12.1 New security features in IBM Storage Virtualize V8.6.12.1.1 Support for non-superuser ability to manage the system12.2 Introduction to IBM Storage Virtualize security12.2.1 Configuring System TLS Certificates12.3 Configuring users and password policy12.3.1 Local users12.3.2 Remote authentication12.3.3 Default user12.3.4 User groups and roles12.3.5 Configuring remote authentication12.3.6 Adding locally administered users12.3.7 Defining a password policy12.3.8 Setting password expiration and account locking12.3.9 Changing the default session timeouts12.4 Multifactor authentication                                                                                                    | 1094<br>1094<br>1095<br>1101<br>1101<br>1101<br>1102<br>1103<br>1104<br>1107<br>1108<br>1110<br>1113<br>1114                                                                                 |
| <ul> <li>12.1 New security features in IBM Storage Virtualize V8.6</li></ul>                                                                                                    | 1094<br>1094<br>1095<br>1101<br>1101<br>1101<br>1102<br>1103<br>1104<br>1107<br>1108<br>1110<br>1113<br>1114<br>1115                                                                         |
| <ul> <li>12.1 New security features in IBM Storage Virtualize V8.6.</li> <li>12.1.1 Support for non-superuser ability to manage the system .</li> <li>12.2 Introduction to IBM Storage Virtualize security .</li> <li>12.2.1 Configuring System TLS Certificates .</li> <li>12.3 Configuring users and password policy .</li> <li>12.3.1 Local users .</li> <li>12.3.2 Remote authentication .</li> <li>12.3.3 Default user .</li> <li>12.3.4 User groups and roles .</li> <li>12.3.5 Configuring remote authentication .</li> <li>12.3.6 Adding locally administered users .</li> <li>12.3.8 Setting password policy .</li> <li>12.3.9 Changing the default session timeouts .</li> <li>12.4 Multifactor authentication .</li> <li>12.4.1 Configuring Multifactor authentication .</li> <li>12.4.2 User authentication using Single Sign-on .</li> </ul>                                                                                                    | 1094<br>1094<br>1095<br>1101<br>1101<br>1101<br>1102<br>1103<br>1104<br>1107<br>1108<br>1110<br>1113<br>1114<br>1115<br>1126                                                                 |
| <ul> <li>12.1 New security features in IBM Storage Virtualize V8.6.</li> <li>12.1.1 Support for non-superuser ability to manage the system</li> <li>12.2 Introduction to IBM Storage Virtualize security.</li> <li>12.2.1 Configuring System TLS Certificates</li> <li>12.3 Configuring users and password policy</li> <li>12.3.1 Local users</li> <li>12.3.2 Remote authentication</li> <li>12.3.3 Default user.</li> <li>12.3.4 User groups and roles.</li> <li>12.3.5 Configuring remote authentication</li> <li>12.3.6 Adding locally administered users.</li> <li>12.3.7 Defining a password policy</li> <li>12.3.8 Setting password expiration and account locking</li> <li>12.3.9 Changing the default session timeouts</li> <li>12.4 Multifactor authentication</li> <li>12.4.1 Configuring Multifactor authentication.</li> <li>12.4.2 User authentication using Single Sign-on.</li> <li>12.5 Ownership groups principles of operations.</li> </ul>                                                                                                    | 1094<br>1094<br>1095<br>1101<br>1101<br>1101<br>1102<br>1103<br>1104<br>1107<br>1108<br>1110<br>1113<br>1114<br>1115<br>1126<br>1132                                                         |
| <ul> <li>12.1 New security features in IBM Storage Virtualize V8.6.</li> <li>12.1.1 Support for non-superuser ability to manage the system</li> <li>12.2 Introduction to IBM Storage Virtualize security</li> <li>12.2.1 Configuring System TLS Certificates</li> <li>12.3 Configuring users and password policy</li> <li>12.3.1 Local users</li> <li>12.3.2 Remote authentication</li> <li>12.3.3 Default user</li> <li>12.3.4 User groups and roles</li> <li>12.3.5 Configuring remote authentication</li> <li>12.3.6 Adding locally administered users</li> <li>12.3.9 Changing the default session timeouts</li> <li>12.4 Multifactor authentication</li> <li>12.4.1 Configuring Multifactor authentication</li> <li>12.4.2 User authentication using Single Sign-on</li> <li>12.5 Ownership groups principles of operations</li> <li>12.5.1 Implementing ownership groups on a new system</li> </ul>                                                                                                    | 1094<br>1094<br>1095<br>1101<br>1101<br>1101<br>1102<br>1103<br>1104<br>1107<br>1108<br>1110<br>1113<br>1114<br>1115<br>1126<br>1132<br>1134                                                 |
| <ul> <li>12.1 New security features in IBM Storage Virtualize V8.6.</li> <li>12.1.1 Support for non-superuser ability to manage the system</li> <li>12.2 Introduction to IBM Storage Virtualize security</li> <li>12.3.1 Configuring System TLS Certificates</li> <li>12.3.2 Remote authentication</li> <li>12.3.3 Default user.</li> <li>12.3.4 User groups and roles.</li> <li>12.3.5 Configuring remote authentication</li> <li>12.3.6 Adding locally administered users.</li> <li>12.3.8 Setting password expiration and account locking</li> <li>12.3.9 Changing the default session timeouts</li> <li>12.4 Multifactor authentication</li> <li>12.4.1 Configuring Multifactor authentication.</li> <li>12.4.2 User authentication using Single Sign-on</li> <li>12.5 Migrating objects to ownership groups</li> </ul>                                                                                                    | 1094<br>1094<br>1095<br>1101<br>1101<br>1101<br>1102<br>1103<br>1104<br>1107<br>1108<br>1110<br>1113<br>1114<br>1115<br>1126<br>1132<br>1134<br>1139                                         |
| <ul> <li>12.1 New security features in IBM Storage Virtualize V8.6</li></ul>                                                                                                    | 1094<br>1094<br>1095<br>1101<br>1101<br>1101<br>1102<br>1103<br>1104<br>1107<br>1108<br>1110<br>1113<br>1114<br>1115<br>1126<br>1132<br>1134<br>1139<br>1142                                 |
| <ul> <li>12.1 New security features in IBM Storage Virtualize V8.6.</li> <li>12.1.1 Support for non-superuser ability to manage the system</li> <li>12.2 Introduction to IBM Storage Virtualize security</li> <li>12.1 Configuring System TLS Certificates</li> <li>12.3 Configuring users and password policy</li> <li>12.3.1 Local users</li> <li>12.3.2 Remote authentication</li> <li>12.3.3 Default user</li> <li>12.3.4 User groups and roles</li> <li>12.3.5 Configuring remote authentication</li> <li>12.3.6 Adding locally administered users</li> <li>12.3.7 Defining a password policy</li> <li>12.3.8 Setting password expiration and account locking</li> <li>12.3.9 Changing the default session timeouts</li> <li>12.4 L Configuring Multifactor authentication</li> <li>12.4.1 Configuring Multifactor authentication</li> <li>12.5 Ownership groups principles of operations</li> <li>12.5.1 Implementing ownership groups on a new system</li> <li>12.5.2 Migrating objects to ownership groups</li> <li>12.6 Two Person Integrity (TPI)</li> <li>12.6.1 Prerequisites</li> </ul>                                       | 1094<br>1094<br>1095<br>1101<br>1101<br>1101<br>1102<br>1103<br>1104<br>1107<br>1108<br>1110<br>1113<br>1114<br>1115<br>1126<br>1132<br>1134<br>1139<br>1142<br>1142                         |
| <ul> <li>12.1 New security features in IBM Storage Virtualize V8.6.</li> <li>12.1.1 Support for non-superuser ability to manage the system</li> <li>12.2 Introduction to IBM Storage Virtualize security</li> <li>12.1 Configuring System TLS Certificates</li> <li>12.3 Configuring users and password policy</li> <li>12.3.1 Local users</li> <li>12.3.2 Remote authentication</li> <li>12.3.3 Default user</li> <li>12.3.4 User groups and roles</li> <li>12.3.5 Configuring remote authentication</li> <li>12.3.6 Adding locally administered users</li> <li>12.3.7 Defining a password policy</li> <li>12.3.8 Setting password expiration and account locking</li> <li>12.3.9 Changing the default session timeouts</li> <li>12.4 L Configuring Multifactor authentication</li> <li>12.4.1 Configuring Multifactor authentication</li> <li>12.5 Ownership groups principles of operations</li> <li>12.5.1 Implementing ownership groups on a new system</li> <li>12.5.2 Migrating objects to ownership groups</li> <li>12.6 Two Person Integrity (TPI)</li> <li>12.6.1 Prerequisites</li> <li>12.6.2 Tasks affected by TPI</li> </ul> | 1094<br>1094<br>1095<br>1101<br>1101<br>1101<br>1102<br>1103<br>1104<br>1107<br>1108<br>1110<br>1113<br>1114<br>1115<br>1126<br>1132<br>1134<br>1139<br>1142<br>1142<br>1142                 |
| <ul> <li>12.1 New security features in IBM Storage Virtualize V8.6</li></ul>                                                                                                    | 1094<br>1094<br>1095<br>1101<br>1101<br>1101<br>1102<br>1103<br>1104<br>1107<br>1108<br>1110<br>1113<br>1114<br>1115<br>1126<br>1132<br>1134<br>1139<br>1142<br>1142<br>1142<br>1142         |
| <ul> <li>12.1 New security features in IBM Storage Virtualize V8.6</li></ul>                                                                                                    | 1094<br>1094<br>1095<br>1101<br>1101<br>1101<br>1102<br>1103<br>1104<br>1107<br>1108<br>1110<br>1113<br>1114<br>1115<br>1126<br>1132<br>1134<br>1139<br>1142<br>1142<br>1142<br>1143<br>1144 |
| <ul> <li>12.1 New security features in IBM Storage Virtualize V8.6</li></ul>                                                                                                    | 1094<br>1094<br>1095<br>1101<br>1101<br>1101<br>1102<br>1103<br>1104<br>1107<br>1108<br>1110<br>1113<br>1114<br>1115<br>1126<br>1132<br>1134<br>1139<br>1142<br>1142<br>1142<br>1144<br>1147 |

| 12.7.2 Serial-attached SCSI internal storage                                   | 1148 |
|--------------------------------------------------------------------------------|------|
| 12.7.3 Non-Volatile Memory Express internal storage                            | 1148 |
| 12.7.4 Planning for encryption                                                 | 1148 |
| 12.7.5 Defining encryption of data at-rest                                     | 1149 |
| 12.7.6 Encryption methods                                                      | 1149 |
| 12.7.7 Encrypted data                                                          | 1150 |
| 12.7.8 Data reduction and encryption                                           | 1151 |
| 1279 Encryption keys                                                           | 1151 |
| 12 7 10 Encryption licenses                                                    | 1152 |
| 12.8 Activating and enabling encryption                                        | 1152 |
| 12.8.1 Activating encryption                                                   | 1152 |
| 12.8.2 Fnabling encryption                                                     | 1161 |
| 12.8.2 Enabling encryption by using key servers                                | 1169 |
| 12.8.3 Enabling encryption by using Key Servers                                | 1160 |
| 12.8.4 Enabling encryption by using SGRLW.                                     | 1109 |
| 12.6.5 Enabling encryption by using SaleNet ReySecure of Thates Cipher HustMan | ager |
| 11/5<br>10.0.0. Eachling energeting burneing beth any ideas                    | 1101 |
| 12.8.6 Enabling encryption by using both providers                             | 181  |
|                                                                                | 1184 |
| 12.8.8 Adding USB flash drives as a second provider                            | 1186 |
| 12.8.9 Migrating between providers                                             | 1187 |
| 12.8.10 Changing from encryption key server to USB flash drive provider        | 1188 |
| 12.8.11 Migrating between different key server types                           | 1188 |
| 12.8.12 Recovering from a provider loss                                        | 1190 |
| 12.9 Using encryption                                                          | 1191 |
| 12.9.1 Encrypted pools                                                         | 1191 |
| 12.9.2 Encrypted child pools                                                   | 1193 |
| 12.9.3 Encrypted arrays                                                        | 1194 |
| 12.9.4 Encrypted MDisks                                                        | 1195 |
| 12.9.5 Encrypted volumes                                                       | 1199 |
| 12.9.6 Restrictions                                                            | 1200 |
| 12.9.7 Rekeving an encryption-enabled system                                   | 1200 |
| 12.9.8 Disabling encryption                                                    | 1203 |
| 5 71                                                                           |      |
| Chapter 13. Automation and scripting                                           | 1205 |
| 13.1 REST API on IBM Storage Virtualize                                        | 1206 |
| 13.2 Scripting                                                                 | 1214 |
| 13.2.1 Scripting principles                                                    | 1214 |
| 13.2.2 Secure Shell                                                            | 1214 |
| 13.2.3 SMI-S                                                                   | 1218 |
| 13.2.4 HTTPS and REST API on IBM Storage Virtualize                            | 1221 |
| 13.2.5 HTTPS and REST API on IBM Storage Control                               | 1230 |
| 13.3 Automation with Red Hat Ansible                                           | 1231 |
| 13.3.1 Red Hat Ansible                                                         | 1231 |
| 13.3.2 Red Hat Ansible editions                                                | 1231 |
| 13.3.3 Requirements                                                            | 1231 |
| 13.3.4 Essential terminology in an Ansible environment                         | 1232 |
| 13.3.5 Automating IBM Storage with Angible                                     | 1232 |
| 13.3.6 Gatting started                                                         | 1222 |
| 12.2.7 Soouring aradentials in Ansible                                         | 1007 |
| 12.2.9 Creating on Anaible playback                                            | 1007 |
| 12.2.0 More automation                                                         | 1040 |
|                                                                                | 1243 |
| Appendix A. Command line interface setup                                       | 1245 |
|                                                                                |      |

| Overview                                     | 1246<br>1247<br>1255 |
|----------------------------------------------|----------------------|
| Appendix B. Terminology.                     | 1259<br>1260         |
| Appendix C. List of the demonstration videos | 1293                 |
| Deleted with lighting                        | 1299                 |

xvi Implementation Guide for IBM Storage FlashSystem and IBM SAN Volume Controller

## **Figures**

| 1-1 I        | Block-level virtualization overview                                              | . 6      |
|--------------|----------------------------------------------------------------------------------|----------|
| 1-2 I        | BM Storage Virtualize features by product                                        | . 8      |
| 1-3 (        | Overview of block-level virtualization architectures                             | 10       |
| 1-4 I        | BM SAN Volume Controller conceptual and topology overview                        | 13       |
| 1-5 I        | BM Safeguarded Copy Data Resilience                                              | 21       |
| 1-6 \$       | STaaS Tiers comparison                                                           | 23       |
| 1-7          | BM SAN Volume Controller family                                                  | 25       |
| 1-8 8        | Separation of upper and lower cache                                              | 30       |
| 1-9 (        | Overview of an IBM SAN Volume Controller clustered system with an I/O group      | 34       |
| 1-10         |                                                                                  | 35       |
| 1-11         |                                                                                  | 30       |
| 1 12         | Clobal Mirror with change volumes                                                | 10       |
| 1-10         | IBM SAN Volume Controller SV3 front view                                         | 43       |
| 1-14         | IBM SAN Volume Controller SV3 rear view                                          | 40       |
| 1-16         | IBM SAN Volume Controller SV3 internal bardware components                       | 46       |
| 1-17         | IBM SAN Volume Controller SV3 internal architecture                              | 40       |
| 1-18         | IBM SAN Volume Controller SV2 and SA2 front view                                 | 47       |
| 1-19         | IBM SAN Volume Controller SV2 and SA2 rear view                                  | 47       |
| 1-20         | Internal hardware components                                                     | 48       |
| 1-21         | IBM SAN Volume Controller SV2 and SA2 internal architecture                      | 48       |
| 1-22         | IBM FlashSvstem family                                                           | 51       |
| 1-23         | Storage Expert Care tier levels for IBM FlashSystem 5015 and IBM FlashSystem 50  | )45      |
|              | 53                                                                               |          |
| 1-24         | IBM FlashSystem 9500 front and rear views                                        | 56       |
| 1-25         | IBM FlashSystem 9500 internal architecture                                       | 57       |
| 1-26         | FS9500 internal hardware components                                              | 58       |
| 1-27         | Logical NMVe drive placement                                                     | 61       |
| 1-29         | Legend to figures in this section                                                | 64       |
| 1-30         | IBM FlashSystem 9500R Rack Solution configuration in the rack                    | 64       |
| 1-31         | IBM FlashSystem 9000 Expansion Enclosure Model AFF                               | 66       |
| 1-32         | IBM FlashSystem 9000 Expansion Enclosure Model front view                        | 66       |
| 1-33         | IBM FlashSystem 9200 system that is connected to expansion enclosure             | 67       |
| 1-34         | IBM FlashSystem 9500 system that is connected to expansion enclosure             | 68       |
| 1-35         | IBM FlashSystem 7300 front and rear views                                        | 69       |
| 1-36         | IBM FlashSystem 7300 internal architecture                                       | 70       |
| 1-37         | Internal hardware components                                                     | 70       |
| 1-38         | IBM FlashSystem /000 LFF Expansion Enclosure Model 12G                           | 72       |
| 1-39         | Front view of an IBM FlashSystem 7000 SFF expansion enclosure                    | 72       |
| 1-40         | Rear of an IBM FlashSystem 7000 expansion enclosure                              | 73       |
| 1-41         | IBM Dense Expansion Drawer                                                       | 73       |
| 1-42         | Connecting FS/300 SAS cables while complying with the maximum chain weight       | 74       |
| 1-43         | IBM FlashSystem 5200 control enclosure front and 3/4 ISO view                    | 70       |
| 1-44         | IDIVI FIASILOYSIEITI DUID, DU3D ATHU DU4D DFF CONTROL ENCLOSURE FRONT VIEW       | 78       |
| 1-40         | Front view of an IPM Electrone 5025                                              | 79       |
| 1-40         | Promit view of an IBM ElechSystem 5035                                           | 03<br>02 |
| 1-4/<br>1_/0 | View of available connectors and LEDs on an IRM Electrom 5025 single conjectors  | 03<br>Vr |
| 1-40         | view of available connectors and LEDS of an IDW Flashbystern 5055 Shyle Calliste | . 17     |

| 83                                                                                |        |
|-----------------------------------------------------------------------------------|--------|
| 1-49 Front view of an IBM FlashSystem 5045                                        | 86     |
| 1-50 Rear view of an IBM FlashSystem 5045                                         | 86     |
| 1-51 View of available connectors and LEDs on an IBM FlashSystem 5045 single can  | ister. |
| 86                                                                                |        |
| 1-52 Easy Tier concept                                                            | 88     |
| 1-53 IBM Storage Virtualize GUI dashboard                                         | 96     |
| 1-54 IBM Storage Insights dashboard                                               | 99     |
| 1-55 IBM FlashCore Module (NVMe)                                                  | 105    |
| 1-56 Storage technologies versus latency for Intel drives                         | 107    |
| 1-57 "Star" and "Cascade" modes in a three-site solution.                         | 115    |
| 2-1 System zoning                                                                 | 136    |
| 2-2 Port masking configuration example for IBM FlashSystem                        | 141    |
| 2-3 Port masking configuration example for IBM SAN Volume Controller              | 142    |
| 2-4 Volume Mirroring Comparison                                                   | 152    |
| 2-5 Distributed RAID planning guidance                                            | 157    |
| 2-6 IBM Storage Insights architecture                                             | 181    |
| 2-7 Data flow from the storage systems to the IBM Storage Insights cloud          | 182    |
| 3-1 Technician port FlashSystem 9500                                              | 188    |
| 3-2 Technician port FlashSystem 7300                                              | 188    |
| 3-3 Technician port FlashSystem 5200                                              | 188    |
| 3-4 Technician port FlashSystem 5045                                              | 188    |
| 3-5 Technician port FlashSystem 5015                                              | 189    |
| 3-6 Technician port IBM SAN Volume Controller 2145-SV3                            | 189    |
| 3-7 Technician port IBM SAN Volume Controller 2145-SV2                            | 189    |
| 3-8 Logging in to Service Assistant by way of the technician port                 | 191    |
| 3-9 System Initialization: Canister detection                                     | 191    |
| 3-10 System Initialization: Initialize the first enclosure                        | 192    |
| 3-11 System Initialization: Initialize the first IBM SAN Volume Controller node   | 192    |
| 3-12 System Initialization: Enter Management IP                                   | 193    |
| 3-13 System Initialization: Web-server restart timer counting down from 5 minutes | 193    |
| 3-14 System Initialization completed                                              | 194    |
| 3-15 Logging in for the first time                                                | 195    |
| 3-16 Welcome to System Setup window                                               | 196    |
| 3-17 License agreement                                                            | 197    |
| 3-18 Changing the superuser password                                              | 198    |
| 3-19 Entering system name                                                         | 198    |
| 3-20 Licensed functions                                                           | 199    |
| 3-21 DNS server (optional)                                                        | 200    |
| 3-22 Data and time                                                                | 200    |
| 3-23 Encryption license activation.                                               | 201    |
| 3-24 Encryption licensed                                                          | 202    |
| 3-25 Call Home information window                                                 | 202    |
| 3-26 Call Home transmission type                                                  | 204    |
| 3-27 Proxy server (optional)                                                      | 204    |
| 3-28 System location                                                              | 205    |
| 3-29 Setting up contact information for Call Home                                 | 206    |
| 3-30 Email servers                                                                | 206    |
| 3-31 Storage Insights information window                                          | 207    |
| 3-32 Support assistance                                                           | 208    |
| 3-33 System communicating with named IBM Support servers                          | 209    |
| 3-34 Remote support access settings                                               | 210    |
| 3-35 Automatic configuration for IBM SAN Volume Controller                        | 210    |

| 3-36  | Summary page                                                                     | 211        |
|-------|----------------------------------------------------------------------------------|------------|
| 3-37  |                                                                                  | 212        |
| 3-38  | System Setup directs the user to the system GUI Base configuration               | 212        |
| 3-39  |                                                                                  | 213        |
| 3-40  |                                                                                  | 214        |
| 3-41  |                                                                                  | 215        |
| 3-42  | Node IP address setup for Remote Direct Memory Access clustering                 | 216        |
| 3-43  | Node IP addresses configured                                                     | 217        |
| 3-44  |                                                                                  | 218        |
| 3-45  | Add Enclosure button                                                             | 219        |
| 3-46  | Selecting the control enclosure to add                                           | 220        |
| 3-47  | Add Node button                                                                  | 222        |
| 3-48  | Adding a node                                                                    | 222        |
| 3-49  | IBM SAN Volume Controller is adding node to cluster                              | 223        |
| 3-50  | Node added                                                                       | 223        |
| 3-51  | Starting the Modify System Topology wizard                                       | 226        |
| 3-52  | Assigning site names                                                             | 226        |
| 3-53  | Specifying the system topology                                                   | 227        |
| 3-54  | Assigning hosts to sites                                                         | 228        |
| 3-55  | Setting the bandwidth between the sites                                          | 229        |
| 3-56  | Download IPv4 quorum button                                                      | 230        |
| 3-57  | Download IP quorum application window                                            | 231        |
| 3-58  | IP quorum application that is deployed and connected                             | 232        |
| 3-59  | Changing the quorum mode                                                         | 233        |
| 3-60  | Applying a port mask by using a GUI                                              | 234        |
| 3-61  | Modify Connection dialog box                                                     | 234        |
| 3-62  | Automatic Configuration wizard enablement                                        | 236        |
| 3-63  | Automatic configuration: Add Enclosure                                           | 236        |
| 3-64  | Defining a host cluster                                                          | 237        |
| 3-65  | Hosts inside an IBM SAN Volume Controller host cluster.                          | 238        |
| 3-66  | Begin automatic configuration process                                            | 238        |
| 3-67  | Automatic pool configuration                                                     | 239        |
| 3-68  | Pools configuration                                                              | 239        |
| 3-69  | Automatic configuration executing commands                                       | 240        |
| 3-70  | Automatic configuration complete                                                 | 240        |
| 4-1   | ogin window of the GUI                                                           | 244        |
| 4-2   | ogin window of the storage system when it is connected to the configuration node | 245        |
| 4-3   | Single Sign On                                                                   | 245        |
| 4-4   | Welcome page with the dashboard                                                  | 246        |
| 4-5 1 | Performance statistics                                                           | 246        |
| 4-6 ( | Capacity overview                                                                | 246        |
| 4-7 ( | Overview of compressed volumes                                                   | 240        |
| 4-8 ( | Compression Details                                                              | 247        |
| 4-9   | ist that shows overprovisioned external storage                                  | 248        |
| 1-10  | System Health overview window                                                    | 240        |
| 4-10  | Expanded System health view                                                      | 240        |
| 4-11  | IPM Storage System Herdware window                                               | 240        |
| 4-12  | The test menu on the left side of the CLU                                        | 249        |
| 4-13  |                                                                                  | 200        |
| 4-14  | Daury 100110 lasks                                                               | ∠0U        |
| 4-15  |                                                                                  | 201<br>0E1 |
| 4-10  | View all Events                                                                  | 201        |
| 4-1/  |                                                                                  | 252        |
| 4-18  | Power Supply Unit Input Power Falled                                             | 252        |

| 4-19                                                                                         | Background Processes                                                                                                    | 253                                                                                     |
|----------------------------------------------------------------------------------------------|----------------------------------------------------------------------------------------------------|-----------------------------------------------------------------------------------------|
| 4-20                                                                                         | Details of a running task                                                                                                    | 253                                                                                     |
| 4-21                                                                                         | User Task button.                                                                                                    | 254                                                                                     |
| 4-22                                                                                         | Opening the Suggested Actions window                                                                                                    | 254                                                                                     |
| 4-23                                                                                         | Suggested Actions window                                                                                                    | 254                                                                                     |
| 4-24                                                                                         | Selecting items by using the Shift key                                                                                                    | 255                                                                                     |
| 4-25                                                                                         | Selecting items by using the Ctrl key                                                                                                    | 255                                                                                     |
| 4-26                                                                                         | Access help menu.                                                                                                    | 255                                                                                     |
| 4-27                                                                                         | Example of Dashboard help content.                                                                                                    | 256                                                                                     |
| 4-28                                                                                         | IBM Storage Virtualize REST API                                                                                                    | 256                                                                                     |
| 4-29                                                                                         | System Hardware - Overview window                                                                                                    | 257                                                                                     |
| 4-30                                                                                         | Filter search box                                                                                                    | 258                                                                                     |
| 4-31                                                                                         | Showing filtered rows                                                                                                    | 258                                                                                     |
| 4-32                                                                                         | Removing the filtered view                                                                                                    | 258                                                                                     |
| 4-33                                                                                         | Adding or removing details in a table                                                                                                    | 259                                                                                     |
| 4-34                                                                                         | Table with an added ID column                                                                                                    | 260                                                                                     |
| 4-35                                                                                         | Table Restore Default View                                                                                                    | 260                                                                                     |
| 4-36                                                                                         | Reorganizing table columns                                                                                                    | 261                                                                                     |
| 4-37                                                                                         | Monitoring menu                                                                                                    | 261                                                                                     |
| 4-38                                                                                         | System Hardware Overview for an IBM SAN Volume Controller Cluster                                                                                                    | 262                                                                                     |
| 4-39                                                                                         | Select the IBM SAN Volume Controller node                                                                                                    | 263                                                                                     |
| 4-40                                                                                         | Health status of components                                                                                                    | 263                                                                                     |
| 4-41                                                                                         | Detailed properties                                                                                                    | 263                                                                                     |
| 4-42                                                                                         | Identify node                                                                                                    | 264                                                                                     |
| 4-43                                                                                         | Turn LED Turn off LED                                                                                                    | 264                                                                                     |
| 4-44                                                                                         | Backward view of a SAN Volume Controller SV3                                                                                                    | 265                                                                                     |
| 4-45                                                                                         | System Hardware Overview for a FlashSystem 7300                                                                                                    | 265                                                                                     |
| 4-46                                                                                         | Selecting more system hardware enclosure details                                                                                                    | 266                                                                                     |
| 4-47                                                                                         | System hardware enclosure details                                                                                                    | 266                                                                                     |
| 4-48                                                                                         | Showing the Adapter details                                                                                                    | 267                                                                                     |
| 4-49                                                                                         | Drive information.                                                                                                    | 267                                                                                     |
| 4-50                                                                                         | Turning on the Identify LED                                                                                                    | 268                                                                                     |
| 4-51                                                                                         | Turning off the Identify LED                                                                                                    | 268                                                                                     |
| 4-52                                                                                         | Viewing the internal components                                                                                                    | 269                                                                                     |
| 4-53                                                                                         | SAS Chain View                                                                                                    | 269                                                                                     |
| 4-54                                                                                         | Enclosure Details window                                                                                                    | 270                                                                                     |
| 4-55                                                                                         | Top View of a 4657-92G Expansion Enclosure                                                                                                    | 270                                                                                     |
| 4-56                                                                                         | System Overview with attached enclosures                                                                                                    | 271                                                                                     |
| 4-57                                                                                         | Selecting Easy Tier Reports                                                                                                    | 271                                                                                     |
| 4-58                                                                                         | Factor Tion Descente                                                                                                    |                                                                                         |
| 1 50                                                                                         | Easy Her Reports                                                                                                    | 272                                                                                     |
| 4-59                                                                                         | Easy Tier Reports                                                                                                    | 272<br>273                                                                              |
| 4-59<br>4-60                                                                                 | Easy Tier Reports                                                                                                    | 272<br>273<br>273                                                                       |
| 4-59<br>4-60<br>4-61                                                                         | Easy Tier Reports       Event log list         Event log list       Performing a fix procedure         Performance statistics of the IBM FlashSystem storage system       Event log list                                                                                                    | 272<br>273<br>273<br>274                                                                |
| 4-59<br>4-60<br>4-61<br>4-62                                                                 | Easy Tier Reports         Event log list         Performing a fix procedure         Performance statistics of the IBM FlashSystem storage system         Sample details                                                                                                    | 272<br>273<br>273<br>274<br>274                                                         |
| 4-59<br>4-60<br>4-61<br>4-62<br>4-63                                                         | Easy Tier Reports                                                                                                    | 272<br>273<br>273<br>274<br>274<br>274<br>275                                           |
| 4-59<br>4-60<br>4-61<br>4-62<br>4-63<br>4-64                                                 | Easy Tier Reports         Event log list         Performing a fix procedure         Performance statistics of the IBM FlashSystem storage system         Sample details         Selecting Background Processes         List of running tasks                                                                                         | 272<br>273<br>273<br>274<br>274<br>274<br>275<br>275                                    |
| 4-59<br>4-60<br>4-61<br>4-62<br>4-63<br>4-63<br>4-64<br>4-65                                 | Easy Tier Reports                                                                                                    | 272<br>273<br>273<br>274<br>274<br>275<br>275<br>275                                    |
| 4-59<br>4-60<br>4-61<br>4-62<br>4-63<br>4-64<br>4-65<br>4-66                                 | Easy Tier Reports                                                                                                    | 272<br>273<br>273<br>274<br>274<br>275<br>275<br>275<br>276<br>276                      |
| 4-59<br>4-60<br>4-61<br>4-62<br>4-63<br>4-64<br>4-65<br>4-66<br>4-67                         | Easy Tier Reports                                                                                                    | 272<br>273<br>273<br>274<br>274<br>275<br>275<br>276<br>276<br>276                      |
| 4-59<br>4-60<br>4-61<br>4-62<br>4-63<br>4-64<br>4-65<br>4-66<br>4-67<br>4-68                 | Easy Tier Reports         Event log list         Performing a fix procedure         Performance statistics of the IBM FlashSystem storage system         Sample details         Selecting Background Processes         List of running tasks         Pools menu         Volumes menu         Hosts menu         Copy Services in GUI | 272<br>273<br>274<br>274<br>275<br>275<br>276<br>276<br>277<br>277                      |
| 4-59<br>4-60<br>4-61<br>4-62<br>4-63<br>4-64<br>4-65<br>4-66<br>4-67<br>4-68<br>4-69         | Easy Tier Reports<br>Event log list<br>Performing a fix procedure<br>Performance statistics of the IBM FlashSystem storage system<br>Sample details<br>Selecting Background Processes<br>List of running tasks<br>Pools menu<br>Volumes menu<br>Hosts menu<br>Copy Services in GUI                                                   | 272<br>273<br>274<br>274<br>275<br>275<br>276<br>276<br>276<br>277<br>277<br>278        |
| 4-59<br>4-60<br>4-61<br>4-62<br>4-63<br>4-64<br>4-65<br>4-66<br>4-67<br>4-68<br>4-69<br>4-70 | Easy Tier Reports<br>Event log list<br>Performing a fix procedure<br>Performance statistics of the IBM FlashSystem storage system<br>Sample details<br>Selecting Background Processes<br>List of running tasks<br>Pools menu<br>Volumes menu<br>Hosts menu<br>Copy Services in GUI<br>Access menu<br>Start of an Ownership Group     | 272<br>273<br>273<br>274<br>275<br>275<br>276<br>276<br>276<br>277<br>277<br>278<br>279 |

| 4-72            | Ownership by Groups                                                                        | 285        |
|-----------------|--------------------------------------------------------------------------------------------|------------|
| 4-73            | Accessing Users by Group                                                                   | 286        |
| 4-74            | Defining a User Group                                                                      | 286        |
| 4-75            | User Group                                                                                 | 287        |
| 4-76            | Registering a user account                                                                 | 290        |
| 4-77            | Deleting a user account                                                                    | 290        |
| 4-78            | Setting a new password                                                                     | 291        |
| 4-79            | Locking a user.                                                                            | 291        |
| 4-80            | Lock verification                                                                          | 292        |
| 4-81            | Locked user                                                                                | 292        |
| 4-82            | Unlock user                                                                                | 293        |
| 4-83            | Unlock confirmation                                                                        | 293        |
| 4-84            | Expire Password                                                                            | 293        |
| 4-85            | Expire Password verification                                                               | 294        |
| 4-86            | Audit log with Custom Range Filter.                                                        | 295        |
| 4-87            | Settings menu                                                                              | 295        |
| 4-88            | Setting the SNMP server and traps                                                          | 296        |
| 4-89            | Creating System Server                                                                     | 298        |
| 4-90            | Setting the system messages                                                                | 200        |
| 4-91            | Delete Systog Server                                                                       | 300        |
| 4-92            | Accessing network information                                                              | 301        |
| 1-02            | Viewing the management IP addresses                                                        | 301        |
| 1-01            |                                                                                            | 302        |
| 1-05            | Ethernet Connectivity                                                                      | 302        |
| 1-96            | Ethernet Ports                                                                             | 304        |
| 1-07            | Priority flow control                                                                      | 304        |
| 1-08            | iSCSI Configuration window                                                                 | 307        |
| 1-00            | Fibre Channel Connectivity                                                                 | 308        |
| 4-100           | ) Viewing Fibre Channel Port properties                                                    | 300        |
| 4-10            | NVMe Connectivity window                                                                   | 310        |
| 4-10            | DNS information                                                                            | 311        |
| 4-10            | Internal Provy Server                                                                      | 312        |
| 4-104           | 1 nortsets                                                                                 | 313        |
| 4-104           | 5 Create Portset window                                                                    | 315        |
| 4-10            |                                                                                            | 316        |
| 4-10            | 7 Security Settings                                                                        | 317        |
| 1_109           | 8 Multifactor Authentication with IBM Security Verify                                      | 318        |
| 4-100           | Multifactor Authentication with Duo Security                                               | 310        |
| 4-110           | ) Remote Authentication                                                                    | 310        |
| 1_11            | Refresh Authentication                                                                     | 320        |
| 4-119           | Configuring Remote Authentication                                                          | 320        |
| 1_11            |                                                                                            | 321        |
| 1_11            | 1 Single Sign on login                                                                     | 322        |
| /_11            | 5 Configuring secure communications and undating certificates                              | 322        |
| 4-11<br>1_110   | Configuring secure confinumications and updating certificates     Password Policies window | 325        |
| <i>I</i> _11    | 7 Lleor Accose                                                                             | 3020       |
| 4-11            |                                                                                            | 328        |
| -+-110<br>/_110 | ) SSH Rulae                                                                                | 020<br>300 |
| 4-113           |                                                                                            | 029<br>220 |
| 4-120           | Security protocol levels                                                                   | 220        |
| 4-12            | Date and Time window                                                                       | აა∪<br>ეე₁ |
| 4-124           | 2 Date and Time window                                                                     | 201        |
| 4-120           | o Set Date and Time Window                                                                 | 331        |
| 4-124           | + JELINIF JEIVELIF AUULESS WILLOW                                                          | JJ2        |

| 4-125          | Licensing window                                            | 333 |
|----------------|-------------------------------------------------------------|-----|
| 4-126          | Update System                                               | 338 |
| 4-127          | Enabling VVOLs management                                   | 339 |
| 4-128          | Volume Protection window                                    | 340 |
| 4-129          | Resources allocation.                                       | 342 |
| 4-130          | IP Quorum settings                                          | 343 |
| 4-131          | IP guorum application metadata                              | 344 |
| 4-132          | IP Quorum Java application                                  | 344 |
| 4-133          | Quorum settings                                             | 345 |
| 4-134          | I/O group port virtualization                               | 347 |
| 4-135          | Changing NPIV settings                                      | 348 |
| 4-136          | Transparent Cloud Tiering settings                          | 351 |
| 4-137          | Automatic Configuration for Virtualization option           | 352 |
| 4-138          | Remote-copy Bandwidth Limit                                 | 354 |
| 4-139          | Call Home settings                                          | 355 |
| 4-140          | Sunnort assistance                                          | 361 |
| 4 140          | Support package menu                                        | 362 |
| 4-141<br>A-142 | GUI Preferences selection window                            | 363 |
| 4-142          |                                                             | 202 |
| 4-143          |                                                             | 264 |
| 4-144          |                                                             | 264 |
| 4-145          |                                                             | 304 |
| 4-140          |                                                             | 305 |
| 4-147          | GOI realures                                                | 307 |
| 4-148          |                                                             | 308 |
| 4-149          |                                                             | 368 |
| 4-150          |                                                             | 369 |
| 4-151          |                                                             | 369 |
| 4-152          |                                                             | 3/1 |
| 4-153          |                                                             | 371 |
| 4-154          |                                                             | 372 |
| 4-155          | Entering the new name of the node                           | 372 |
| 4-156          |                                                             | 373 |
| 4-157          |                                                             | 373 |
| 4-158          | Enclosure successfully added                                | 374 |
| 4-159          | Selecting an enclosure for removal                          | 374 |
| 4-160          | Confirming the removal                                      | 375 |
| 4-161          | Enclosure removed                                           | 375 |
| 4-162          | Log in Service GUI                                          | 376 |
| 4-163          | Identifying the configuration node on the Service Assistant | 377 |
| 4-164          | Node details window                                         | 377 |
| 4-165          | Restarting the Tomcat web server                            | 378 |
| 5-1 R          | elationship between MDisks, storage pools, and volumes      | 380 |
| 5-2 A          | ccessing the Pools panel                                    | 381 |
| 5-3 O          | ption to create a storage pool in the Pools panel           | 382 |
| 5-4 C          | reate Pool dialog box                                       | 382 |
| 5-5 A          | dvanced pool settings                                       | 383 |
| 5-6 C          | reating a pool with encryption enabled                      | 383 |
| 5-7 N          | ewly created empty pool                                     | 384 |
| 5-8 M          | Disks by Pools                                              | 385 |
| 5-9 P          | ool actions                                                 | 386 |
| 5-10 /         | Add Storage to Pool dialog                                  | 387 |
| 5-11 E         | Edit throttle for Pool window                               | 388 |
| 5-12           | Viewing all throttles                                       | 389 |

| 5-13 | List of resources in the storage pool                                           | 390 |
|------|---------------------------------------------------------------------------------|-----|
| 5-14 | Pool properties and details                                                     | 391 |
| 5-15 | Creating a child pool                                                           | 393 |
| 5-16 | Child pool creation window                                                      | 394 |
| 5-17 | Resizing a child pool                                                           | 395 |
| 5-18 | Deleting a child pool                                                           | 396 |
| 5-19 | Managing the ownership group of a child pool                                    | 396 |
| 5-20 | Actions menu in Volumes by Pool                                                 | 397 |
| 5-21 | Provisioning Policies list                                                      | 398 |
| 5-22 | Create provisioning policy                                                      | 398 |
| 5-23 | Delete or rename provisioning policy                                            | 399 |
| 5-24 | Assigning policies to the standard pool.                                        | 399 |
| 5-25 | Assigning a policy to a DRP and removing assigned policy                        | 400 |
| 5-26 | Internal storage panel                                                          | 400 |
| 5-27 | Drive use transitions                                                           | 402 |
| 5-28 | Actions on internal storage                                                     | 402 |
| 5-29 | Taking a drive offline if a spare or rebuild area is available                  | 403 |
| 5-30 | An offline drive is marked as failed                                            | 403 |
| 5-31 | Taking a drive offline fails if it might result in a loss of access to data     | 404 |
| 5-32 | Identifying an internal drive                                                   | 405 |
| 5-33 | Upgrading a drive or a set of drives                                            | 406 |
| 5-34 | List of volumes dependent on disks 7, 8, 9                                      | 407 |
| 5-35 | Drive properties.                                                               | 408 |
| 5-36 | Distributed RAID 6 (for simplification, not all packs are shown)                | 410 |
| 5-37 | Single drive failure with DRAID 6 (for simplification, not all packs are shown) | 411 |
| 5-38 | Adding storage to a pool                                                        | 412 |
| 5-39 | Assign drives                                                                   | 412 |
| 5-40 | Assigning storage to a pool                                                     | 413 |
| 5-41 | Assign Storage to Pool                                                          | 414 |
| 5-42 | Actions on arrays                                                               | 416 |
| 5-43 | Swapping array member with another candidate or spare drive                     | 416 |
| 5-44 | Expand a distributed array                                                      | 418 |
| 5-45 | Array expansion progress                                                        | 418 |
| 5-46 | Deleting an array from a non-empty storage pool                                 | 419 |
| 5-47 | Dependent volumes for MDisk mdisk0                                              | 420 |
| 5-48 | List of drives in an array                                                      | 421 |
| 5-49 | Array properties with expanded list of details                                  | 421 |
| 5-50 | External Storage panel                                                          | 424 |
| 5-51 | Actions for external storage                                                    | 425 |
| 5-52 | Modifying the site of an external controller                                    | 425 |
| 5-53 | Assigning an unmanaged MDisk                                                    | 427 |
| 5-54 | Assign MDisk dialog box                                                         | 427 |
| 5-55 | Actions for MDisks                                                              | 428 |
| 5-56 | Modifying an external MDisk tier                                                | 429 |
| 5-57 | Selecting new quorum disks                                                      | 430 |
| 5-58 | Removing an MDisk from a pool                                                   | 430 |
| 5-59 | Dependent volumes for an MDisk                                                  | 431 |
| 5-60 | View Provisioning Groups                                                        | 432 |
| 6-1  | Striped extent allocation                                                       | 435 |
| 6-2  | Simple view of block virtualization                                             | 437 |
| 6-3  | An image mode volume versus a striped volume                                    | 438 |
| 6-4  | Smallest possible volume size                                                   | 439 |
| 6-5  | Volume mirroring overview                                                       | 441 |

| 6-6 Data flow for write I/O processing in a mirrored volume                                                                                                    | 444 |
|----------------------------------------------------------------------------------------------------|-----|
| 6-7 Design of an enhanced stretched cluster                                                                                                    | 445 |
| 6-8 Conceptual diagram of a thin-provisioned volume                                                                                                    | 447 |
| 6-9 Creating volume group                                                                                                    | 454 |
| 6-10 Volume Groups view                                                                                                    | 455 |
| 6-11 Create Volume Group dialog                                                                                                    | 455 |
| 6-12 Updated Volume Group view                                                                                                    | 456 |
| 6-13 Selecting existing volumes for a volume group.                                                                                                    | 456 |
| 6-14 Volume selection.                                                                                                    | 457 |
| 6-15 Updated Volume Group list                                                                                                    | 457 |
| 6-16 Managing volume groups via Volumes view                                                                                                    | 458 |
| 6-17 Add volumes to volume group                                                                                                    | 458 |
| 6-18 What makes up a HyperSwap volume                                                                                                    | 461 |
| 6-19 Volumes menu                                                                                                    |     |
| 6-20 Croate Volumes                                                                                                    |     |
| 6.21 Creating volumes advance entrings mode disable                                                                                                    |     |
| 6.22 Define volume properties                                                                                                    |     |
| 6.22 Create volume DBP (compressed and deduplicated)                                                                                                    |     |
| 6-23 Create volume, DRP (compressed and deduplicated)                                                                                                    |     |
| 6-24 Create volume, DRP (compressed and deduplicated)                                                                                                    |     |
| 6-25 Advanced settings mode enabled                                                                                                    |     |
|                                                                                                    |     |
| 6-27 Mirrored volume advanced settings                                                                                                    |     |
| 6-28 Multiple volumes advanced settings disabled                                                                                                    |     |
| 6-29 Multiple volumes advanced settings enabled                                                                                                    | 468 |
| 6-30 Multiple volumes created                                                                                                    | 469 |
| 6-31 Create HyperSwap volume, advanced settings mode disable                                                                                                    | 469 |
| 6-32 Define HyperSwap volume properties, advanced settings disabled                                                                                                    | 470 |
| 6-33 Create HyperSwap volume, advanced settings mode enable                                                                                                    | 470 |
| 6-34 Define HyperSwap volume properties, advanced settings enabled                                                                                                    | 471 |
| 6-35 Edit Throttle menu item                                                                                                    | 472 |
| 6-36 IOPS throttle on a volume                                                                                                    | 473 |
| 6-37 View All Throttles                                                                                                    | 474 |
| 6-38 View All Throttles window                                                                                                    | 475 |
| 6-39 Filtering the throttle type                                                                                                    | 475 |
| 6-40 Edit Throttle                                                                                                    | 476 |
| 6-41 Modifying a volume throttle                                                                                                    | 477 |
| 6-42 Removing a volume throttle                                                                                                    | 477 |
| 6-43 Volume Protection configuration                                                                                                    | 478 |
| 6-44 Volume Shrink menu item                                                                                                    | 470 |
| 6-45. Specifying the size of the shrunk volume                                                                                                    |     |
|                                                                                                    | 479 |
| 6-46 Confirming the volume shrinking operation.                                                                                                    |     |
| <ul><li>6-46 Confirming the volume shrinking operation.</li><li>6-47 Shrunk volume size.</li></ul>                                                                                                    |     |
| <ul> <li>6-46 Confirming the volume shrinking operation.</li> <li>6-47 Shrunk volume size.</li> <li>6-48 Volume Expand menu item.</li> </ul>                                                                                                    |     |
| <ul> <li>6-46 Confirming the volume shrinking operation.</li> <li>6-47 Shrunk volume size.</li> <li>6-48 Volume Expand menu item.</li> <li>6-49 Specifying the expanded volume size.</li> </ul>                                                                                                    |     |
| <ul> <li>6-46 Confirming the volume shrinking operation.</li> <li>6-47 Shrunk volume size.</li> <li>6-48 Volume Expand menu item.</li> <li>6-49 Specifying the expanded volume size.</li> <li>6-50 Expanded volume size.</li> </ul>                                                                                                    |     |
| <ul> <li>6-46 Confirming the volume shrinking operation.</li> <li>6-47 Shrunk volume size.</li> <li>6-48 Volume Expand menu item.</li> <li>6-49 Specifying the expanded volume size.</li> <li>6-50 Expanded volume size.</li> <li>6-51 Modify Capacity Savings menu item.</li> </ul>                                                                                                    |     |
| <ul> <li>6-46 Confirming the volume shrinking operation.</li> <li>6-47 Shrunk volume size.</li> <li>6-48 Volume Expand menu item.</li> <li>6-49 Specifying the expanded volume size.</li> <li>6-50 Expanded volume size .</li> <li>6-51 Modify Capacity Savings menu item.</li> <li>6-52 Capacity savings options for a volume.</li> </ul>                                                                                                    |     |
| <ul> <li>6-46 Confirming the volume shrinking operation.</li> <li>6-47 Shrunk volume size.</li> <li>6-48 Volume Expand menu item.</li> <li>6-49 Specifying the expanded volume size.</li> <li>6-50 Expanded volume size.</li> <li>6-51 Modify Capacity Savings menu item.</li> <li>6-52 Capacity savings options for a volume.</li> <li>6-53 Enabling deduplication on a volume.</li> </ul>                                                                                                    |     |
| <ul> <li>6-46 Confirming the volume shrinking operation.</li> <li>6-47 Shrunk volume size.</li> <li>6-48 Volume Expand menu item.</li> <li>6-49 Specifying the expanded volume size.</li> <li>6-50 Expanded volume size.</li> <li>6-51 Modify Capacity Savings menu item.</li> <li>6-52 Capacity savings options for a volume.</li> <li>6-53 Enabling deduplication on a volume.</li> <li>6-54 Modify Mirror Sync Bate menu item.</li> </ul>                                                                                                    |     |
| <ul> <li>6-46 Confirming the volume shrinking operation.</li> <li>6-47 Shrunk volume size.</li> <li>6-48 Volume Expand menu item.</li> <li>6-49 Specifying the expanded volume size.</li> <li>6-50 Expanded volume size.</li> <li>6-51 Modify Capacity Savings menu item.</li> <li>6-52 Capacity savings options for a volume.</li> <li>6-53 Enabling deduplication on a volume.</li> <li>6-54 Modify Mirror Sync Rate menu item.</li> <li>6-55 Setting the volume mirror sync rate</li> </ul>                                                                                                    |     |
| <ul> <li>6-46 Confirming the volume shrinking operation.</li> <li>6-47 Shrunk volume size.</li> <li>6-48 Volume Expand menu item.</li> <li>6-49 Specifying the expanded volume size.</li> <li>6-50 Expanded volume size.</li> <li>6-51 Modify Capacity Savings menu item.</li> <li>6-52 Capacity savings options for a volume.</li> <li>6-53 Enabling deduplication on a volume.</li> <li>6-54 Modify Mirror Sync Rate menu item.</li> <li>6-55 Setting the volume mirror sync rate</li> <li>6-56 Modifying the volume cache mode.</li> </ul>                                                                                                    |     |
| 6-46       Confirming the volume shrinking operation.         6-47       Shrunk volume size.         6-48       Volume Expand menu item.         6-49       Specifying the expanded volume size.         6-50       Expanded volume size.         6-51       Modify Capacity Savings menu item.         6-52       Capacity savings options for a volume.         6-53       Enabling deduplication on a volume.         6-54       Modify Mirror Sync Rate menu item         6-55       Setting the volume mirror sync rate         6-56       Modifying the volume cache mode                                                                                             |     |
| 6-46       Confirming the volume shrinking operation.         6-47       Shrunk volume size.         6-48       Volume Expand menu item.         6-49       Specifying the expanded volume size.         6-50       Expanded volume size.         6-51       Modify Capacity Savings menu item.         6-52       Capacity savings options for a volume.         6-53       Enabling deduplication on a volume.         6-54       Modify Mirror Sync Rate menu item         6-55       Setting the volume mirror sync rate         6-56       Modifying the volume cache mode         6-57       Setting the volume cache mode         6-58       Volume Delete menu item |     |

| 6-59 Confirming the volume deletion                                                | . 490 |
|------------------------------------------------------------------------------------|-------|
| 6-60 Volume mapping menu item                                                      | . 490 |
| 6-61 Mapping a volume to a host                                                    | . 492 |
| 6-62 Mapping a volume to a host: Summary                                           | . 493 |
| 6-63 Accessing the Hosts Mapping view                                              | . 493 |
| 6-64 List of volume to host mappings                                               | . 494 |
| 6-65 Unmap Volumes menu item                                                       | . 494 |
| 6-66 Volume unmap confirmation window                                              | . 495 |
| 6-67 Volume mapping removed                                                        | . 495 |
| 6-68 Modify I/O Group menu item                                                    | . 496 |
| 6-69 I/O Group selection dialog box                                                | . 496 |
| 6-70 Modify I/O Group for a mapped volume wizard: Welcome                          | . 497 |
| 6-71 Modify I/O Group for a mapped volume wizard: I/O group selection window       | . 498 |
| 6-72 Modify I/O Group for a mapped volume wizard: First stage completed (details)  | . 499 |
| 6-73 Modify I/O Group for a mapped volume wizard: Validation                       | . 499 |
| 6-74 Modify I/O Group for a mapped volume wizard: Second stage completes (details) | . 500 |
| 6-75 Modify I/O Group for a mapped volume wizard: Operation complete               | . 501 |
| 6-76 Migrate Volume Copy: Selecting a menu item                                    | . 502 |
| 6-77 Migrate Volume Copy: Selecting the volume copy                                | . 502 |
| 6-78 Monitoring the volume migration progress                                      | . 503 |
| 6-79 Volume migration complete                                                     | . 503 |
| 6-80 Volume copy after migration                                                   | . 504 |
| 6-81 Add Volume Copy menu item                                                     | . 505 |
| 6-82 Adding a volume copy                                                          | . 506 |
| 6-83 Verifying that the volume copies are synchronized                             | . 506 |
| 6-84 Setting the volume copy in the target storage pool as the primary copy        | . 507 |
| 6-85 Deleting the volume copy in the source pool                                   | . 507 |
| 6-86 Confirming the deletion of a volume copy                                      | . 507 |
| 6-87 Volume copy in the target storage pool                                        | . 508 |
| 7-1 Browsing to Storage Migration                                                  | . 543 |
| 7-2 Starting a migration                                                           | . 544 |
| 7-3 Error message if no external storage is detected                               | . 544 |
| 7-4 Restrictions and prerequisites confirmation                                    | . 545 |
| 7-5 Preparing your environment for storage migration                               | . 546 |
| 7-6 Steps to map the LUNs to be migrated                                           | . 548 |
| 7-7 Storage Migration external storage discovery detectmdisk command detail        | . 549 |
| 7-8 Discovering mapped LUNs from external storage                                  | . 550 |
| 7-9 Storage Migration image mode volume creation detail                            | . 551 |
| 7-10 List of configured hosts to which to map the imported volume                  | . 552 |
| 7-11 Creating a host during the migration process                                  | . 553 |
| 7-12 Mapping volumes to hosts                                                      | . 554 |
| 7-13 Selecting the host to which to map the new volume                             | . 555 |
| 7-14 Manually assign a LUN SCSI ID to a mapped volume                              | . 556 |
| 7-15 Volumes mapping summary before migration.                                     | . 557 |
| 7-16 Selecting the target pool for the migration of the image mode MDisk           | . 558 |
| 7-17 Migration is started                                                          | . 559 |
| 7-18 The ongoing migration is listed in the Storage Migration window               | . 559 |
| 7-19 Finalizing a migration                                                        | . 560 |
| 7-20 Migration finalization confirmation                                           | . 560 |
| 7-21 External Storage MDisks window                                                | . 560 |
| 7-22 Existing volume on source system                                              | . 563 |
| 7-23 Establish partnership between source and target systems                       | . 564 |
| 7-24 Creating two volumes on target system                                         | . 564 |

| 7-25 Creating nondisruptive system migration relationship                                         | 565 |
|---------------------------------------------------------------------------------------------------|-----|
| 7-26 Choosing target system                                                                       | 565 |
| 7-27 Choosing master and auxiliary volumes                                                        | 566 |
| 7-28 Adding master and auxiliary volumes                                                          | 566 |
| 7-29 Final list of volumes to migrate                                                             | 567 |
| 7-30 Creating a relationship                                                                      | 567 |
| 7-31 Creating relationship successful completion                                                  | 568 |
| 7-32 Consistent synchronized state                                                                | 569 |
| 7-33 Approval state to switch relationship.                                                       | 570 |
| 7-34 Approval state to switch relationship                                                        | 570 |
| 7-35 Successful completion of switch relationship for one volume                                  | 571 |
| 7-36 Completion of one volume                                                                     | 571 |
| 7-37 Switch relationship completion for all volumes                                               | 572 |
| 7-38 Volume migration completed with source UUID on target system                                 | 573 |
| 8-1 Allocation of NPIV virtual WWPN ports per physical port ( <i>failover host attach port</i> is | not |
| active)                                                                                           | 581 |
| 8-2 Allocation of NPIV virtual WWPN ports per physical port after a node failure                  | 581 |
| 8-3 I/O Groups menu                                                                               | 584 |
| 8-4 Change NPIV Settings windows                                                                  | 585 |
| 8-5 Change NPIV Settings window: Selecting Enabled option                                         | 588 |
| 8-6 Selecting the portset option                                                                  | 592 |
| 8-7 Creating a portset                                                                            | 592 |
| 8-8 Creating portset 2 for node1 in ownershingroun0                                               | 593 |
| 8-9 Selecting Ethernet norts                                                                      | 594 |
| 8-10 Actions available after right-clicking the suitable node and port                            | 595 |
| 8-11 Portset 2 is assigned IP address 9 42 162 180                                                | 596 |
| 8-12 FC norteete                                                                                  | 596 |
| 8-13 Default EC portect                                                                           | 508 |
| 9.14 Selecting the portect option                                                                 | 500 |
| 9 15 Creating EC portect                                                                          | 500 |
| 9-16 Eibre Chennel Porte                                                                          | 099 |
| 9-10 FIDIe Channel Folts                                                                          | 600 |
| 0-17 Selecting Fibre Grannel Port ID                                                              | 600 |
|                                                                                                   | 001 |
| 8-19 HOSIS                                                                                        | 602 |
|                                                                                                   | 602 |
|                                                                                                   | 602 |
| 8-22 Associated FC portset                                                                        | 603 |
| 8-23 Editing the Host properties for FC portset.                                                  | 604 |
|                                                                                                   | 605 |
| 8-25 FC portset change saved                                                                      | 606 |
| 8-26 New FC portset assigned                                                                      | 606 |
| 8-27 Unassign Portset operation.                                                                  | 607 |
| 8-28 Selecting FC portset                                                                         | 608 |
| 8-29 Unassign Portset.                                                                            | 608 |
| 8-30 Removing FC Port from an FC portset                                                          | 609 |
| 8-31 FC portset                                                                                   | 610 |
| 8-32 FC portset Delete operation                                                                  | 611 |
| 8-33 FC portset Delete confirmation                                                               | 611 |
| 8-34 FC portset deletion                                                                          | 612 |
| 8-35 FC portset misconfiguration event                                                            | 613 |
| 8-36 Event marked as Fixed                                                                        | 614 |
| 8-37 Opening the Host window                                                                      | 615 |
| 8-38 Fibre Channel host configuration view                                                        | 616 |

| 8-39 | Selecting the host WWPNs                            | 617 |
|------|-----------------------------------------------------|-----|
| 8-40 | Host types selection                                | 618 |
| 8-41 | Adding a host to an ownership group                 | 619 |
| 8-42 | Hosts view after creating a host                    | 619 |
| 8-43 | Network: iSCSI Configuration view                   | 620 |
| 8-44 | iSCSI Configuration modification                    | 621 |
| 8-45 | Select Manage IP Address from the "Actions" menu    | 623 |
| 8-46 | Adding, deleting or modifying IP addressees         | 623 |
| 8-47 | Available actions with configured ports             | 624 |
| 8-48 | Modifying the port for host connectivity            | 624 |
| 8-49 | VLAN settings modification interface                | 625 |
| 8-50 | VLAN settings: Details                              | 625 |
| 8-51 | Adding the iSCSI host object to the configuration   | 627 |
| 8-52 | Defined hosts list                                  | 627 |
| 8-53 | Creating an FC-NVMe host.                           | 628 |
| 8-54 | Defining the NQN                                    | 629 |
| 8-55 | NVMe host created                                   | 629 |
| 8-56 | Creating an NVMe over RDMA host                     | 631 |
| 8-57 | Defining NQN for RDMA over NVMe host                | 632 |
| 8-58 | RDMA over NVMe host created                         | 632 |
| 8-59 | Creating an NVMe over TCP host                      | 633 |
| 8-60 | Defining NQN for TCP over NVMe host                 | 634 |
| 8-61 | TCP over NVMe host created                          | 634 |
| 8-62 | Host clusters menu                                  | 635 |
| 8-63 | Create Host Cluster window                          | 635 |
| 8-64 | Host Cluster details definition                     | 636 |
| 8-65 | Create Host Cluster: Summary                        | 636 |
| 8-66 | Host Clusters view                                  | 636 |
| 8-67 | Host Clusters Actions menu                          | 637 |
| 8-68 | Actions on hosts                                    | 638 |
| 8-69 | Renaming a host                                     | 638 |
| 8-70 | Assigning a host to a cluster                       | 639 |
| 8-71 | Assign host to host cluster confirmation            | 639 |
| 8-72 | Conflict between private and shared volume mappings | 640 |
| 8-73 | Removing a host from a host cluster                 | 640 |
| 8-74 | Modifying the host volume mappings                  | 641 |
| 8-75 | Adding private mappings                             | 641 |
| 8-76 | Warning that a mapping to another host exists       | 642 |
| 8-77 | Choosing SCSI IDs manually                          | 642 |
| 8-78 | Duplicate Mappings window                           | 643 |
| 8-79 | Import volume mappings source host selection        | 644 |
| 8-80 | Changing the host type                              | 645 |
| 8-81 | Edit Throttle for Host dialog                       | 645 |
| 8-82 | View All Throttles window                           | 646 |
| 8-83 | Confirming the number of mappings to be removed     | 646 |
| 8-84 | Confirming the removal of the host                  | 647 |
| 8-85 | Viewing the IP login information                    | 647 |
| 8-86 | Host properties overview                            | 648 |
| 8-87 | Listing port definitions                            | 648 |
| 8-88 | Actions that are available on a host cluster object | 649 |
| 8-89 | View Host Cluster Members window.                   | 649 |
| 8-90 | Adding a host member                                | 650 |
| 8-91 | Confirming the addition of a host to a cluster      | 650 |

| 8-92 Remove Host from Cluster                                     | 651 |
|-------------------------------------------------------------------|-----|
| 8-93 Existing shared mappings                                     | 652 |
| 8-94 Adding shared mappings                                       | 652 |
| 8-95 Assigning a SCSI ID to mapped volumes manually               | 653 |
| 8-96 Summary of added shared mappings                             | 653 |
| 8-97 Setting the I/O groups for hosts                             | 654 |
| 8-98 Warning that host throttles exist                            | 654 |
| 8-99 Creating a host cluster throttle                             | 654 |
| 8-100 Removing a host cluster                                     | 655 |
| 8-101 Host management views                                       | 655 |
| 8-102 Private mappings list                                       | 656 |
| 8-103 Shared mappings list                                        | 656 |
| 8-104 Removing two private mappings                               | 657 |
| 8-105 Confirming the mapping deletion                             | 657 |
| 8-106 Volumes by Host window                                      | 658 |
| 8-107 Host Details' Manned volumes                                | 672 |
| 8-108 Host Details. Mapped Volumes                                | 676 |
| 8-100 Ethornot Ports Configuration tab                            | 677 |
| 9 110 Checking the best chiest NON on the system                  | 690 |
| 9-110 Checking the host object NQN on the system                  | 601 |
|                                                                   | 004 |
|                                                                   | 700 |
| 9-2 Actions on extents.                                           | 702 |
| 9-3 Choosing the tier when assigning MDIsks                       | 705 |
|                                                                   | 706 |
| 9-5 MDisk properties                                              | /0/ |
| 9-6 Pool properties                                               | 709 |
| 9-7 Modifying the pool overallocation limit                       | /11 |
| 9-8 Easy Tier reports not available                               | 712 |
| 9-9 Easy Tier Data Movement report                                | 713 |
| 9-10 Easy Tier movement description.                              | 714 |
| 9-11 Tier Composition chart                                       | 714 |
| 9-12 Composition description                                      | 715 |
| 9-13 Easy Tier Mappings                                           | 715 |
| 9-14 Easy Tier Workload Skew Comparison                           | 716 |
| 9-15 Skew Comparison Description                                  | 717 |
| 9-16 Downloading an Easy Tier heat file: Download Support Package | 718 |
| 9-17 Downloading Easy Tier heat data file: dpa_heat files         | 718 |
| 9-18 Volume parameters for thin provisioning                      | 720 |
| 9-19 Setting an offload throttle                                  | 723 |
| 9-20 System Offload Throttle settings                             | 724 |
| 9-21 Creating compressed volumes                                  | 730 |
| 9-22 DRP capacity overview                                        | 730 |
| 9-23 Capacity reporting in a DRP                                  | 731 |
| 9-24 Volumes in a DRP                                             | 731 |
| 9-25 Add Volume Copy dialog                                       | 734 |
| 9-26 Synchronization progress                                     | 735 |
| 9-27 Estimate Compression Savings                                 | 737 |
| 9-28 Dashboard button for overprovisioned storage monitoring      | 741 |
| 9-29 View overprovisioned controllers and mdisks                  | 741 |
| 9-30 Thin-provisioned MDisk properties                            | 742 |
| 10-1 FlashCopy terminology                                        | 751 |
| 10-2 A simplified representation of grains and bitmap             | 755 |
| 10-3 CoW steps                                                    | 756 |

| 10-4  | Copy on-Demand steps                                                          | 757 |
|-------|-------------------------------------------------------------------------------|-----|
| 10-5  | Modifying a copied grain on the source                                        | 758 |
| 10-6  | Modifying a non-copied grain on the source                                    | 758 |
| 10-7  | Modifying a non-copied grain on the target.                                   | 759 |
| 10-8  | Modifying an already copied grain on the target                               | 760 |
| 10-9  | Reading a grain on target                                                     | 760 |
| 10-10 | BM Storage Virtualize software architecture                                   | 761 |
| 10-11 | Incremental FlashCopy example                                                 | 764 |
| 10-12 | 2 Consistency groups and mappings combinations                                | 767 |
| 10-13 | B FlashCopy dependencies example                                              | 768 |
| 10-14 | A reverse FlashCopy example for data restoration.                             | 772 |
| 10-15 | 5 Thin-provisioned target volume                                              | 776 |
| 10-16 | FlashCopy snapshot preset example                                             | 782 |
| 10-17 | Copy Services menu.                                                           | 784 |
| 10-18 | Source and target volumes that are displayed in the FlashCopy window          | 784 |
| 10-19 | FlashCopy Consistency Groups window                                           | 785 |
| 10-20 | FlashCopy Mapping window                                                      | 785 |
| 10-21 | FlashCopy window                                                              | 786 |
| 10-22 | Creating a FlashCopy mapping with an existing target                          | 787 |
| 10-23 | B Selecting source and target for a FlashCopy mapping                         | 788 |
| 10-24 | Viewing source and target at creation time.                                   | 789 |
| 10-25 | FlashCopy mapping preset selection                                            | 790 |
| 10-26 | Select or not a consistency group for the FlashCopy mapping                   | 791 |
| 10-27 | Creating a FlashCopy mapping and creating targets                             | 792 |
| 10-28 | B FlashCopy mapping preset selection                                          | 793 |
| 10-29 | Select a consistency group for the FlashCopy mapping                          | 794 |
| 10-30 | Select the pool                                                               | 795 |
| 10-31 | Select the type of volumes for the created targets                            | 796 |
| 10-32 | Single-click snapshot creation and start                                      | 797 |
| 10-33 | B Selection single-click snapshot creation and start                          | 797 |
| 10-34 | Single-click clone creation and start                                         | 798 |
| 10-35 | Selection single-click clone creation and start                               | 799 |
| 10-36 | Single-click backup creation and start                                        | 800 |
| 10-37 | Selection single-click backup creation and start                              | 801 |
| 10-38 | Creating a FlashCopy Consistency group                                        | 801 |
| 10-39 | Enter the name and ownership group of new consistency group                   | 802 |
| 10-40 | Creating a FlashCopy mapping                                                  | 802 |
| 10-41 | Select source and target volumes for the FlashCopy mapping                    | 803 |
| 10-42 | PrishCopy mapping preset selection                                            | 804 |
| 10-43 | B FlashCopy mapping Consistency Group selection                               | 805 |
| 10-44 | Showing related volumes for a mapping, a consistency group or another volume. | 806 |
| 10-45 | Showing related volumes list                                                  | 806 |
| 10-46 | Moving a FlashCopy mapping to a consistency group                             | 807 |
| 10-47 | Selecting the consistency group where to move the FlashCopy mapping           | 807 |
| 10-48 | Removing FlashCopy mappings from a consistency group                          | 808 |
| 10-49 | Confirm the selection of mappings to be removed                               | 809 |
| 10-50 | Editing a FlashCopy mapping properties                                        | 809 |
| 10-51 | Editing copy and cleaning rates of a FlashCopy mapping                        | 810 |
| 10-52 | P. Renaming FlashCopy mappings                                                | 811 |
| 10-53 | Renaming the selected FlashCopy mappings                                      | 811 |
| 10-54 | Renaming a consistency group                                                  | 812 |
| 10-55 | Renaming the selected consistency group                                       | 812 |
| 10-56 | Deleting FlashCopy mappings                                                   | 813 |

| 10-57  | Confirming the selection of FlashCopy mappings to be deleted                      | 814 |
|--------|-----------------------------------------------------------------------------------|-----|
| 10-58  | Deleting a consistency group                                                      | 815 |
| 10-59  | Confirming the consistency group deletion                                         | 815 |
| 10-60  | Starting FlashCopy mappings                                                       | 816 |
| 10-61  | FlashCopy mappings status and progress examples                                   | 816 |
| 10-62  | Showing target volumes state and FlashCopy mappings status.                       | 817 |
| 10-63  | Stopping FlashCopy mappings                                                       | 818 |
| 10-64  | Modifying resources allocation per I/O group                                      | 820 |
| 10-65  | DNS settings                                                                      | 823 |
| 10-66  | Enabling Cloud Tiering                                                            | 825 |
| 10-67  | Acknowledge that the system is not using encryption                               | 826 |
| 10-07  | Selecting cloud service provider                                                  | 827 |
| 10-00  | Entering cloud service provider information                                       | 021 |
| 10-09  |                                                                                   | 020 |
| 10-70  |                                                                                   | 020 |
| 10-71  |                                                                                   | 829 |
| 10-72  | Cloud volumes menu                                                                | 830 |
| 10-73  | Cloud volumes window                                                              | 830 |
| 10-74  | Adding volumes to Cloud Tiering                                                   | 831 |
| 10-75  | Selecting if a full copy is made or if the system decides                         | 831 |
| 10-76  | Cloud Volumes list example                                                        | 832 |
| 10-77  | Available actions in Cloud Volumes window                                         | 832 |
| 10-78  | Deleting versions of a volume's snapshots                                         | 833 |
| 10-79  | Selecting a volume to restore a snapshot from                                     | 833 |
| 10-80  | Selecting a snapshot version to restore                                           | 834 |
| 10-81  | Restoring a snapshot on an existing volume or on a new volume                     | 834 |
| 10-82  | Restoring a snapshot to a new volume                                              | 835 |
| 10-83  | Restoring a snapshot summary                                                      | 836 |
| 10-84  | Multiple systems mirroring configuration example                                  | 841 |
| 10-85  | Star topology                                                                     | 841 |
| 10-86  |                                                                                   | 842 |
| 10-87  | Fully connected topology                                                          | 842 |
| 10-88  | Daisy-chain topology                                                              | 842 |
| 10-80  | Barote Conv consistency group                                                     | 811 |
| 10-09  | Write on volume in Metre Mirror relationship                                      | 044 |
| 10-90  |                                                                                   | 047 |
| 10-91  |                                                                                   | 050 |
| 10-92  |                                                                                   | 853 |
| 10-93  |                                                                                   | 854 |
| 10-94  |                                                                                   | 855 |
| 10-95  | Metro Mirror or Global Mirror mapping state diagram                               | 860 |
| 10-96  |                                                                                   | 874 |
| 10-97  | Typical Ethernet network data flow                                                | 875 |
| 10-98  | Optimized network data flow by using Bridgeworks SANSlide technology              | 876 |
| 10-99  | Scaling of host I/O                                                               | 878 |
| 10-100 | ) Single link with only one Remote Copy portset configured in each system         | 883 |
| 10-101 | 1 One Remote Copy portset on each system and nodes with failover ports configu    | red |
| 88     | 84                                                                                |     |
| 10-102 | 2 Multinode systems single inter-site link with only one RC portset               | 885 |
| 10-103 | 3 Multinode systems single inter-site link with only one Remote Copy portset      | 887 |
| 10-104 | 4 Dual links with two Remote Copy portsets on each system configured              | 888 |
| 10-105 | 5 Multinode systems with dual inter-site links between the two systems            | 889 |
| 10-106 | 6 Multinode systems with dual inter-site links between the two systems.           | 890 |
| 10-107 | 7 Two node systems with single inter-site link and Remote Copy portset configured | d   |
| 8      | 92                                                                                | -   |

| 10-108 | Dual Links with two Remote Copy Port Groups with failover Portsets configured   | 893        |
|--------|---------------------------------------------------------------------------------|------------|
| 10-109 | Deployment example                                                              | 893        |
| 10-110 | Deployment example                                                              | 894        |
| 10-111 | Remote Copy menu                                                                | 896        |
| 10-112 | Remote Copy panel                                                               | 896        |
| 10-113 | Select Remote Copy topology                                                     | 897        |
| 10-114 | Creating a Partnership details.                                                 | 898        |
| 10-115 | Fully configured FC partnership                                                 | 899        |
| 10-116 | Creating a Remote Copy Relationship in an existing consistency group            | 900        |
| 10-117 | Creating Standalone Remote Copy relationships                                   | 900        |
| 10-118 | Creating a Remote Copy relationship                                             | 901        |
| 10-119 | Selecting the target system for the BC relationship                             | 902        |
| 10-120 | Selecting the master and auxiliary volumes                                      | 902        |
| 10-121 | Add Change Volumes nanel                                                        | 002        |
| 10-121 | Checking and adding the relationship                                            | 903<br>004 |
| 10 102 |                                                                                 | 904<br>005 |
| 10-123 | Stert conving Demote ConvingItion                                               | 905        |
| 10-124 |                                                                                 | 905        |
| 10-125 |                                                                                 | 906        |
| 10-126 | Entering a name for the new consistency group                                   | 906        |
| 10-127 | Remote Copy Consistency Groups tab.                                             | 907        |
| 10-128 | Renaming Remote Copy relationships                                              | 907        |
| 10-129 | Renaming Remote Copy relationships                                              | 908        |
| 10-130 | Renaming a Remote Copy consistency group                                        | 908        |
| 10-131 | Entering new name for consistency group                                         | 909        |
| 10-132 | Moving relationships to a consistency group                                     | 909        |
| 10-133 | Selecting the consistency group to add the relationships to                     | 910        |
| 10-134 | Removing relationships from a consistency group                                 | 910        |
| 10-135 | Confirm the removal of relationships from a consistency group                   | 911        |
| 10-136 | Starting Remote Copy relationships                                              | 911        |
| 10-137 | Starting a Remote Copy consistency group                                        | 912        |
| 10-138 | Switching Remote Copy relationship direction                                    | 913        |
| 10-139 | Switching master-auxiliary direction of relationships changes the write access  | 913        |
| 10-140 | Switched Remote Copy Relationship                                               | 914        |
| 10-141 | Switching a consistency group direction                                         | 914        |
| 10-142 | Switching direction of Consistency Groups changes the write access              | 915        |
| 10-143 | Stopping a Remote Copy relationship                                             | 915        |
| 10-144 | Grant access in read and write to the auxiliary volume.                         | 916        |
| 10-145 | Stopping a consistency group                                                    | 916        |
| 10-146 | Grant access in read and write to the auxiliary volumes.                        | 917        |
| 10-147 | Deleting Remote Copy Relationships                                              | 917        |
| 10-148 | Confirmation of relationships deletion                                          | 918        |
| 10-140 | Deleting a consistency group                                                    | 918        |
| 10-150 | Confirmation of a consistency group dolation                                    | 010        |
| 10-150 |                                                                                 | 020        |
| 10-151 |                                                                                 | 920        |
| 10-152 |                                                                                 | 921        |
| 10-153 |                                                                                 | 922        |
| 10-154 | 3-Sile Replication overview.                                                    | 925        |
| 10-155 | Add replication relationship to 3-site consistency group                        | 927        |
| 10-156 | Process now to remove a replication relationship from 3-site consistency group. | 928        |
| 10-157 |                                                                                 | 941        |
| 10-158 |                                                                                 | 942        |
| 10-159 | Establish partnership                                                           | 944        |
| 10-160 | Create storage pool                                                             | 944        |

| 10-161 | Create provisioning policy                                                         | 945     |
|--------|------------------------------------------------------------------------------------|---------|
| 10-162 | Assign provisioning policy on source system                                        | 945     |
| 10-163 | Assign provisioning policy on target system                                        | 946     |
| 10-164 | Links pools between systems                                                        | 946     |
| 10-165 | Create replication policy                                                          | 947     |
| 10-166 | Final setup                                                                        | 948     |
| 10-167 | Create a new volume group on the production system and assigning a replication     | n       |
| no 107 | liov                                                                               | <br>048 |
| 10-168 | Create a new volume group                                                          | 0/0     |
| 10-160 | Replication is configured automatically                                            | 050     |
| 10-109 | Create volume while disconnected                                                   | 051     |
| 10-170 | Automatically applying replication policy                                          | 951     |
| 10-171 |                                                                                    | 952     |
| 10-172 |                                                                                    | 959     |
| 10-173 |                                                                                    | 959     |
| 10-174 |                                                                                    | 960     |
| 10-175 | Create linked child pool.                                                          | 960     |
| 10-176 | Create linked child pool details                                                   | 961     |
| 10-177 | Replication policy panel                                                           | 961     |
| 10-178 | Create replication policy                                                          | 962     |
| 10-179 | Select the primary and secondary systems and RPO                                   | 962     |
| 10-180 | Verify that the replication policy is correctly created                            | 963     |
| 10-181 | Volume group panel                                                                 | 964     |
| 10-182 | Create volume group                                                                | 964     |
| 10-183 | Create Empty Group                                                                 | 965     |
| 10-184 | Access the volume group and selecting Policy tab                                   | 965     |
| 10-185 | Assign replication policy                                                          | 966     |
| 10-186 | Verify that replication policy is correctly assigned.                              | 966     |
| 10-187 | Verify that replication policy is correctly assigned on the target system          | 967     |
| 10-188 | Volume nanel                                                                       | 967     |
| 10-189 | Create Volume nanel                                                                | 968     |
| 10-100 | Define Volume Properties                                                           | 000     |
| 10-190 | Create Volumer Topenies                                                            | 060     |
| 10-191 | Volume creation programs bar                                                       | 909     |
| 10-192 |                                                                                    | 909     |
| 10-193 |                                                                                    | 970     |
| 10-194 |                                                                                    | 970     |
| 10-195 | Enable access to the recovery copy                                                 | 971     |
| 10-196 | Restart replication from the secondary site                                        | 9/1     |
| 10-197 | Restart replication from the primary site                                          | 972     |
| 10-198 | Enable Restart replication                                                         | 972     |
| 10-199 | Initial copy incomplete status                                                     | 973     |
| 10-200 | Verify that the recovery point within the policy is 0 seconds behind the productio | n       |
| co     | oy                                                                                 | 973     |
| 10-201 | Update the existing partnership                                                    | 976     |
| 10-202 | Partnership properties                                                             | 976     |
| 10-203 | Verify that GM replication is converted to policy-based replication                | 977     |
| 10-204 | Verify the current state of the consistency group                                  | 978     |
| 10-205 | Stop Remote-Copy consistency group                                                 | 978     |
| 10-206 | State of the consistency group to "Idling"                                         | 979     |
| 10-207 | Delete relationship                                                                | 979     |
| 10-208 | Confirm relationship deletion                                                      | 980     |
| 10-209 | Delete group                                                                       | 980     |
| 10-210 | Monitoring volume groups.                                                          | 981     |
| 10-211 | Monitor Volume aroups policies                                                     | 982     |
|        |                                                                                    |         |

| 10-212  | 2 Audit logs                                                      | . 984 |
|---------|-------------------------------------------------------------------|-------|
| 11-1 L  | _EDs on each node canister                                        | . 999 |
| 11-2 F  | FlashSystem 7300 node canister                                    | . 999 |
| 11-3 I  | BM FlashSystem 9500 rear view                                     | 1000  |
| 11-4 E  | Expansion canister status LEDs                                    | 1004  |
| 11-5 [  | Dense Drawer LEDs                                                 | 1005  |
| 11-6 (  | Concept of SAS chaining                                           | 1006  |
| 11-7 \$ | SAS cabling with numbered enclosures                              | 1007  |
| 11-8 (  | Controller enclosure LED status indicator FlashSystem 7300        | 1008  |
| 11-9 E  | Expansion enclosure power supply unit                             | 1009  |
| 11-10   | Removing a node by using the GUI                                  | 1011  |
| 11-11   | Service Assistant Tool post-node removal                          | 1012  |
| 11-12   | Radio button for node actions                                     | 1012  |
| 11-13   | Exit service state                                                | 1013  |
| 11-14   | Download Existing Package                                         | 1017  |
| 11-15   | Support Package Selection                                         | 1018  |
| 11-16   | Filtering specific files for download                             | 1018  |
| 11-17   | Settings menu                                                     | 1023  |
| 11-18   | Update System window                                              | 1023  |
| 11-19   | Upload option for both the Update Test Utility and update package | 1025  |
| 11-20   | The update type selection                                         | 1025  |
| 11-21   | Update pause options                                              | 1026  |
| 11-22   | Issues that are detected by the undate test utility               | 1026  |
| 11-23   | Description of the warning from the Update Test Utility           | 1027  |
| 11-24   | Resuming the update                                               | 1028  |
| 11-25   | Update process paused for host path recovery                      | 1028  |
| 11-26   | Node failover                                                     | 1029  |
| 11-27   | The update has completed                                          | 1029  |
| 11-28   | Upgrade Test Utility drive firmware warning                       | 1030  |
| 11-29   | Internal Storage view versions                                    | 1031  |
| 11-30   | Select drives and update                                          | 1032  |
| 11-31   | Selecting files on Drive Update Checker                           | 1032  |
| 11-32   | CLI command shows                                                 | 1033  |
| 11-33   | All drives safe to update                                         | 1033  |
| 11-34   | CLI command shows for updating drives                             | 1034  |
| 11-35   | Drive update started                                              | 1034  |
| 11-36   | Selecting Drive Upgrade running task view                         | 1035  |
| 11-37   | Drive upgrade progress for a single drive upgrade                 | 1035  |
| 11-38   | All drives updated                                                | 1036  |
| 11-39   | Monitoring options.                                               | 1039  |
| 11-40   | Messages in the event log                                         | 1040  |
| 11-41   | Recommended Actions.                                              | 1041  |
| 11-42   | Status alerts                                                     | 1042  |
| 11-43   | Grid options of the event log                                     | 1043  |
| 11-44   | Event sense data and properties                                   | 1044  |
| 11-45   | Configuring Call Home notifications                               | 1046  |
| 11-46   | Call Home Connect Cloud service welcome screen                    | 1046  |
| 11-47   | Transmission types                                                | 1047  |
| 11-48   | Proxy server                                                      | 1047  |
| 11-49   | Location of the device                                            | 1048  |
| 11-50   | Contact information.                                              | 1048  |
| 11-51   | Software entitlement                                              | 1049  |
| 11-52   | Inventory Reporting and Configuration Reporting.                  | 1050  |
|         |                                                                   | -     |

| 11-53 Configuring email servers and inventory reporting         | 1051   |
|-----------------------------------------------------------------|--------|
| 11-54 Call home settings summary                                | 1051   |
| 11-55 Entering Edit mode                                        | 1052   |
| 11-56 Saving a modified configuration                           | 1053   |
| 11-57 Disabling or enabling email notifications                 | 1054   |
| 11-58 Support Assistance menu                                   | 1055   |
| 11-59 Enabling or disabling the support wizard                  | 1056   |
| 11-60 Support wizard proxy setup                                | 1057   |
| 11-61 Support wizard access choice                              | 1058   |
| 11-62 Support status and session management.                    | 1058   |
| 11-63 SNMP configuration                                        | 1059   |
| 11-64 Add SNMP Server                                           | 1060   |
| 11-65 Syslog Servers menu                                       | . 1061 |
| 11-66 Syslog configuration                                      | . 1062 |
| 11-67 Audit Log from the Access menu                            | 1064   |
| 11-68 Audit Log                                                 | 1064   |
| 11-69 How to change audit log column headings                   | 1065   |
| 11-70 Support Package window                                    | 1066   |
| 11-71 Unload Support Package window                             | 1068   |
| 11-72 Task detail window                                        | 1060   |
| 11.72 Support package uplead to IBM                             | 1060   |
| 11-75 Support package upload to IDM                             | 1009   |
| 11-74 Support package upload to IBM - success                   | 1009   |
| 11-75 Downloaded Existing Package                               | 1071   |
| 11.77 Futering on shap to download                              | 1071   |
| 11-77 ECUREP details                                            | 10/3   |
| 11-78 EGUREP File upload                                        | 1074   |
| 11-79 Service Assistant Tool login                              | 10/5   |
| 11-80 Service Assistant Tool Login GUI                          | 10/6   |
| 11-81 Service Assistant Tool GUI                                | 10/6   |
|                                                                 | 10//   |
| 11-83 SAT hode details.                                         | 10//   |
| 11-84 IBM Storage Insights System overview                      | 1078   |
|                                                                 | 1079   |
| 11-86 Ports in error                                            | 10/9   |
| 11-87 Capacity area of the IBM Storage Insights system overview | 10/9   |
| 11-88 IBM Storage Insights Capacity view                        | 1080   |
| 11-89 Pools list view                                           | 1080   |
| 11-90 System overview: Performance                              | 1081   |
| 11-91 IBM Storage Insights: Performance view                    | 1081   |
| 11-92 Filtered performance graph                                | 1082   |
| 11-93 Performance List View                                     | 1082   |
| 11-94 Get Support.                                              | 1083   |
| 11-95 Get Support window                                        | 1084   |
| 11-96 Create Ticket wizard                                      | 1085   |
| 11-97 Add a note or attachment window                           | 1086   |
| 11-98 Selecting a Severity Level window                         | 1087   |
| 11-99 Review the ticket window                                  | 1088   |
| 11-100 Ticket Creation confirmation window                      | 1089   |
| 11-101 View Tickets                                             | 1090   |
| 11-102 Adding a log package to the ticket                       | 1090   |
| 11-103 Confirming the log upload                                | 1091   |
| 12-1 Accessing the System Certificates window                   | 1096   |
| 12-2 Creating a self-signed system certificate                  | 1097   |
| 12-3 E  | Export System or Root Certificate                                      | 1098 |
|---------|------------------------------------------------------------------------|------|
| 12-4 (  | Generating a certificate signing request                               | 1099 |
| 12-5 \$ | Signed certificate installed                                           | 1100 |
| 12-6 (  | Configure remote authentication window with Advanced Settings expanded | 1104 |
| 12-7 (  | Create User window                                                     | 1107 |
| 12-8 F  | Password policies - Password creation                                  | 1109 |
| 12-9 F  | Password expiration and account lockout                                | 1112 |
| 12-10   | Allow locking of the superuser account.                                | 1113 |
| 12-11   | Inactivity Logout settings window                                      | 1113 |
| 12-12   | General flow of authentication                                         | 1114 |
| 12-13   | Add DNS server                                                         | 1115 |
| 12-14   | Internal Proxy Server configuration                                    | 1115 |
| 12-15   | Exporting the unique certificate                                       | 1116 |
| 12-15   | ISV Cortificates                                                       | 1116 |
| 12-10   | Add signer cortificate                                                 | 1110 |
| 12-17   | MEA Configuration Dataila chowing comple credentials                   | 111/ |
| 12-10   | Confirm Turn on multifactor outbontiaction window                      | 1110 |
| 12-19   |                                                                        | 1118 |
| 12-20   | MFA enabled system wide, navigate to user groups settings              | 1119 |
| 12-21   |                                                                        | 1120 |
| 12-22   |                                                                        | 1121 |
| 12-23   | IBM FlashSystem GUI login screen                                       | 1122 |
| 12-24   | Signing in by using user ID and password                               | 1122 |
| 12-25   | Choose a two-step verification method for authentication               | 1123 |
| 12-26   | Touch Approval pending authentication challenge message                | 1123 |
| 12-27   | Verification request in IBM Verify app on mobile phone                 | 1124 |
| 12-28   | Request verified in IBM Verify app                                     | 1125 |
| 12-29   | Single Sign-on configuration                                           | 1126 |
| 12-30   | Complete all fields as displayed                                       | 1127 |
| 12-31   | Enable single sign-on                                                  | 1128 |
| 12-32   | Create User Group for SSO login                                        | 1128 |
| 12-33   | Select User Directory                                                  | 1129 |
| 12-34   | Users and groups window.                                               | 1129 |
| 12-35   | ISV Add group window                                                   | 1130 |
| 12-36   | Sign In with SSO                                                       | 1130 |
| 12-37   | SSO provider login screen                                              | 1131 |
| 12-38   | Choosing a second factor verification method                           | 1131 |
| 12-39   | Enter the TOTP.                                                        | 1131 |
| 12-40   | SSO login successfully completed                                       | 1132 |
| 12-41   | Creating the first ownership group                                     | 1134 |
| 12-42   | Ownership groups management window                                     | 1134 |
| 12-43   | Creating and assigning a user group                                    | 1135 |
| 12-44   | Creating a user                                                        | 1135 |
| 12-15   |                                                                        | 1136 |
| 12-45   | Creating a child pool                                                  | 1126 |
| 12-40   | Creating a child pool and assigning it to an ownership group           | 1126 |
| 10 /0   | Overacing a child pool and assigning it to an ownership group          | 1100 |
| 12-40   | Enabling the expension group ettribute diapley                         | 1107 |
| 12-49   |                                                                        | 1107 |
| 12-50   |                                                                        | 1100 |
| 12-51   |                                                                        | 1100 |
| 12-52   |                                                                        | 1138 |
| 12-53   |                                                                        | 1139 |
| 12-54   |                                                                        | 1140 |
| 12-55   | Assigning a child pool to an ownership group.                          | 1140 |

| 12-56  | Selecting a child pool to assign                                            | 1140 |
|--------|-----------------------------------------------------------------------------|------|
| 12-57  | Additional Resources to add window                                          | 1141 |
| 12-58  | Resources of an ownership group                                             | 1141 |
| 12-59  | Example of inconsistent volume ownership                                    | 1141 |
| 12-60  | GUI TPI Configuration Page                                                  | 1143 |
| 12-61  | Warning - Permissions changed upon enabling TPI                             | 1143 |
| 12-62  | TPI enabled                                                                 | 1144 |
| 12-63  | Request a time base role elevation                                          | 1144 |
| 12-64  | Duration of Bole Elevation request                                          | 1145 |
| 12-65  | Pending Role Elevation Request                                              | 1145 |
| 12-66  | Approve or Denv a pending Role Elevation Request                            | 1146 |
| 12-67  | Approved Bole Elevation Bequest                                             | 1146 |
| 12-68  | Encryption example                                                          | 1150 |
| 12-69  | Encryption example                                                          | 1154 |
| 12-03  | Information storage system during initial system setup                      | 1154 |
| 12-70  | Selecting license activation method                                         | 1154 |
| 12-71  | Selecting license activation memory activation during initial eveter acture | 1155 |
| 12-72  | Succession encryption licensee activation during initial system setup       | 1155 |
| 12-73  | Expanding Encryption Licenses section on the Licensed Functions window      | 1150 |
| 12-74  | Select the node on which you want to enable the encryption                  | 1150 |
| 12-75  | Successful encryption license activation on a running system                | 1157 |
| 12-76  | Encryption license Activate License Automatically window                    | 1157 |
| 12-77  | Entering an authorization code                                              | 1158 |
| 12-78  | Activating encryption.                                                      | 1158 |
| 12-79  | Successful encryption license activation.                                   | 1158 |
| 12-80  | Authorization code failure                                                  | 1159 |
| 12-81  | Manual encryption license activation window                                 | 1160 |
| 12-82  | Successful encryption license activation.                                   | 1160 |
| 12-83  | License key failure                                                         | 1161 |
| 12-84  | Enable Encryption from the Suggested Tasks window                           | 1162 |
| 12-85  | Enable Encryption from the Security window                                  | 1163 |
| 12-86  | Enable Encryption wizard Welcome window                                     | 1164 |
| 12-87  | Selecting USB flash drives in the Enable Encryption wizard                  | 1166 |
| 12-88  | Writing the master access key to USB flash drives.                          | 1167 |
| 12-89  | Commit the encryption enablement                                            | 1167 |
| 12-90  | Encryption enabled message that uses USB flash drives                       | 1168 |
| 12-91  | Encryption view showing by using USB flash drives as the enabled provider   | 1168 |
| 12-92  | Selecting Key server as the only provider in the Enable Encryption wizard   | 1170 |
| 12-93  | Selecting SGKLM as key server type                                          | 1170 |
| 12-94  | Configuration of the primary SGKLM server                                   | 1171 |
| 12-95  | Configuring multiple SGKLM servers                                          | 1172 |
| 12-96  | Checking key server device group                                            | 1172 |
| 12-97  | Uploading key servers or certificate authority SSL certificate              | 1173 |
| 12-98  | Downloading the IBM Storage Virtualize SSL certificate                      | 1174 |
| 12-99  | Finish enabling encryption by using SGKLM key servers                       | 1174 |
| 12-100 | ) Encryption enabled with only SGKI M servers as encryption key providers   | 1175 |
| 12-10  | Selecting Key servers as the only provider in the Enable Encryption wizard  | 1176 |
| 12-102 | 2 Selecting Gemalto SafeNet KeySecure as key server type                    | 1177 |
| 12-102 | Configuring multiple SafeNet KeySecure servers                              | 1177 |
| 12-10  | 1 Key server credentials input (ontional)                                   | 1178 |
| 12-104 | 5 Unloading SafeNet KeySecure key servers certificate                       | 1170 |
| 12-10  | S Downloading the IBM Storage Virtualize SSL certificate                    | 1170 |
| 12-100 | 7 Einish anabling anaryption by using SafaNat KaySaayra kay sarvara         | 1100 |
| 10 10  | Enonymtion anabled with A SofeNet KeySecure key servers                     | 1100 |
| 12-100 | D LING YPROT ETADIEN WITH 4 GATEMET REVOECUTE REV SETVETS                   | 1100 |

| 12-109 Selecting Key servers and USB flash drives in the Enable Encryption wizard | 1181   |  |
|-----------------------------------------------------------------------------------|--------|--|
| 12-110 Selecting the key server type                                              | 1182   |  |
| 12-111 Prompt to insert USB flash drives                                          | 1182   |  |
| 12-112 Encryption enabled with both USB flash drives and key servers              | 1183   |  |
| 12-113 Enable key servers as a second provider                                    | 1184   |  |
| 12-114 Do not disable USB flash drive encryption key provider                     | 1185   |  |
| 12-115 Configuration summary before committing                                    | 1185   |  |
| 12-116 Encryption enabled with two key providers available                        | . 1186 |  |
| 12-117 Example of encryption enabled with two key providers available             | . 1187 |  |
| 12-118 Disable USB flash drive provider while changing to SGKLM provider          | . 1188 |  |
| 12-119 IBM Storage Virtualize encryption configured with IBM SGKLM servers        | 1189   |  |
| 12-120 IBM SAN Volume Controller encryption configured with USB flash drives      | . 1189 |  |
| 12-121 IBM SAN Volume Controller encryption configured with SafeNet KeySecure     | 1190   |  |
| 12-122 Create Pool window basic                                                   | 1191   |  |
| 12-122 Pool encryption state                                                      | 1192   |  |
| 12-124 Mix and match encryption in a pool                                         | 1193   |  |
| 12-125 Create a child nool of an encrypted parent pool                            | 1103   |  |
| 12-126 Child pool encryption state                                                | 1104   |  |
| 12-120 Onice poor encryption state                                                | 1105   |  |
| 12-127 Analy encryption state                                                     | 1105   |  |
| 12-120 Drive encryption state                                                     | 1106   |  |
| 12-129 MDISK enclyption state                                                     | 1107   |  |
| 12-130 Deciding MDIsk as externally encrypted                                     | 1100   |  |
| 12.122 MDisk colf operation state                                                 | 1100   |  |
| 12-132 MDISK Self-encryption State                                                | 1100   |  |
| 12-133 Volume view customization                                                  | 1100   |  |
| 12-134 Volume encryption status depending on volume copies encryption             | 1000   |  |
| 12-135 Create an encrypted volume by selecting an encrypted poor                  | 1200   |  |
| 12-136 Start rekey on SGKLW key server                                            | 1201   |  |
| 12-137 Start rekey on USB flash drives provider                                   | . 1202 |  |
| 12-138 Writing new keys to USB flash drives                                       | . 1202 |  |
| 12-139 Disabling encryption on a system with both providers                       | . 1203 |  |
|                                                                                   | . 1204 |  |
| 13-1 REST API Explorer actions.                                                   | . 1209 |  |
| 13-2 REST API Explorer authentication                                             | . 1210 |  |
| 13-3 REST API Explorer /mkvdisk                                                   | . 1211 |  |
| 13-4 REST API Explorer /mkvdisk output                                            | . 1212 |  |
| A-1 PuTTY key generator                                                           | . 1247 |  |
| A-2 Generating keys                                                               | . 1248 |  |
| A-3 Confirming the security warning                                               | . 1248 |  |
| A-4 Opening the user section                                                      | . 1249 |  |
| A-5 User properties                                                               | . 1250 |  |
| A-6 Confirming the SSH key upload                                                 | . 1250 |  |
| A-7 Key successfully imported                                                     | . 1251 |  |
| A-8 PuTTY Configuration                                                           | . 1251 |  |
| A-9 PuTTY Auto-login username                                                     | . 1252 |  |
| A-10 SSH protocol Version 2                                                       | . 1252 |  |
| A-11 SSH authentication                                                           | . 1253 |  |
| A-12 Session information 12                                                       |        |  |
| A-13 Connecting to a system                                                       | . 1254 |  |
| A-14 Confirming the security alert                                                | . 1254 |  |
| A-15 PuTTY login                                                                  | . 1255 |  |

xxxviii Implementation Guide for IBM Storage FlashSystem and IBM SAN Volume Controller

# Tables

| 1-1 IBM Storage Virtualize V8.6 supported product list                         | 3   |
|--------------------------------------------------------------------------------|-----|
| 1-2 IBM SAN Volume Controller base models                                      | 49  |
| 1-3 Historical overview of IBM SAN Volume Controller models                    | 50  |
| 1-4 IBM FlashSystems 7200 and 9200 product range                               | 54  |
| 1-5 Software PIDs and SWMA feature codes                                       | 54  |
| 1-6 Billing calculations that are based on customer usage                      | 60  |
| 1-7 IBM FlashSystem 9500 Utility Model UG8 billing feature codes               | 60  |
| 1-8 IBM FlashSystem 9500R Rack Solution combinations                           | 63  |
| 1-9 Key to rack configuration                                                  | 63  |
| 1-10 IBM FlashSystem 5200 host, drive capacity, and functions summary          | 76  |
| 1-11 Machine type and model comparison for the IBM FlashSystem 5000            | 79  |
| 1-12 IBM FlashSystem 5015 host, drive capacity, and functions summary          | 80  |
| 1-13 2.5-inch supported drives for the IBM FlashSystem 5000 family             | 80  |
| 1-14 3.5-inch supported drives for the IBM FlashSystem 5000 family             | 81  |
| 1-15 IBM FlashSystem 5035 host, drive capacity, and functions summary          | 81  |
| 1-16 IBM FlashSystem 5045 host, drive capacity, and functions summary          | 84  |
| 1-17 Volume types that are available in pools                                  | 89  |
| 1-18 FCM type capacities                                                       | 106 |
| 1-19 NVMe drive size options                                                   | 106 |
| 1-20 SCM drive options                                                         | 107 |
| 1-21 SCU category definitions                                                  | 120 |
| 2-1 Communication options                                                      | 132 |
| 2-2 Communication options                                                      | 132 |
| 2-3 HyperSwap attributes                                                       | 151 |
| 2-4 Summary of supported drives, array types, and RAID levels                  | 158 |
| 2-5 Summary of supported hardware platforms and RAID levels                    | 158 |
| 2-6 Minimum overhead capacity requirements for DRPs                            | 160 |
| 2-7 Limits of the cache data                                                   | 163 |
| 2-8 Supported hosts and connections types for nondisruptive system migration   | 177 |
| 4-1 SCU ratio per storage type                                                 | 333 |
| 4-2 Examples of allocation of bitmap memory                                    | 342 |
| 4-3 Supported network configurations for Call Home with cloud services         | 357 |
| 7-1 New hardware-clustering options for IBM Storage Virtualize storage systems | 539 |
| 7-2 Example table for capturing external LUN information                       | 549 |
| 8-1 Configuration and restriction for Storage Virtualize product family        | 578 |
| 8-2 IBM Storage Virtualize NPIV ports                                          | 580 |
| 8-3 Configuration limitations                                                  | 589 |
| 8-4 Emulex or Mellanox HBAs                                                    | 590 |
| 9-1 Storage tier to Easy Tier mapping                                          | 700 |
| 9-2 Maximum physical capacity after data reduction                             | 728 |
| 9-3 Minimum capacity in a single DRP                                           | 728 |
| 9-4 Using data reduction at two levels                                         | 739 |
| 10-1 Maximum Configuration updates                                             | 746 |
| 10-2 Copy rate values                                                          | 762 |
| 10-3 FlashCopy mapping state summary                                           | 766 |
| 10-4 Sequence example of write IOs on a source with multiple targets           | 769 |
| 10-5 Summary table of the FlashCopy indirection layer algorithm t              | 770 |
| 10-6 Cleaning rate values                                                      | 771 |
|                                                                                |     |

| 10-7 Mapping events                                                                  | . 774 |
|--------------------------------------------------------------------------------------|-------|
| 10-8 FlashCopy and remote copy interaction                                           | . 779 |
| 10-9 FlashCopy limitations in V8.6.0.                                                | . 780 |
| 10-10 Memory allocation for FlashCopy services                                       | . 819 |
| 10-11 Intersystem heartbeat traffic in Mbps                                          | . 839 |
| 10-12 Supported Global Mirror link latencies                                         | . 851 |
| 10-13 Valid combination for a single volume                                          | . 859 |
| 10-14 Metro Mirror configuration limits                                              | . 859 |
| 10-15 Terminology for IP partnership                                                 | . 880 |
| 10-16 States of IP partnership                                                       | . 881 |
| 10-17 Memory allocation for Remote Copy services.                                    | . 919 |
| 10-18 Snapshot volumes by pool type                                                  | . 931 |
| 10-19 Comparison between volume group snapshot and SafeGuarded Copy snapshot         | . 938 |
| 10-20 Comparison and contrast between Global Mirror and policy-based replication (PE | 3R).  |
| 940                                                                                  | ,     |
| 10-21 Policy-based replication attributes                                            | . 943 |
| 10-22 Longest RTT supported by IBM FlashSystem storage-to-storage connectivity       | . 953 |
| 10-23 Required I/O group memory for policy-based replication                         | . 955 |
| 10-24 Default and maximum setup of the bitmap space                                  | . 955 |
| 10-25 Supported targets and volume quantities and capacity limits                    | . 958 |
| 10-26 Volume group statistics                                                        | . 990 |
| 10-27 Node statistics                                                                | . 991 |
| 10-28 Volume statistics                                                              | . 994 |
| 11-1 Supported card configurations for IBM FlashSystem 7300                          | 1000  |
| 11-2 Supported card configurations for IBM FlashSystem 5200                          | 1001  |
| 11-3 Supported card configurations for IBM FlashSystem 9500 and SV3                  | 1001  |
| 11-4 Fibre Channel link LED statuses.                                                | 1002  |
| 11-5 Ethernet ports and their functions                                              | 1002  |
| 11-6 Ethernet LED statuses                                                           | 1002  |
| 11-7 SAS LED statuses                                                                | 1003  |
| 11-8 Node canister LEDs                                                              | 1003  |
| 11-9 Battery LEDs                                                                    | 1004  |
| 11-10 Expansion canister LEDs statuses                                               | 1005  |
| 11-11 Expansion canister LEDs statuses                                               | 1006  |
| 11-12 Files that are created by the backup process                                   | 1015  |
| 11-13 The iogrp setup                                                                | 1036  |
| 11-14 Types of snaps                                                                 | 1070  |
| 13-1 REST API rate limits                                                            | 1209  |
| 13-2 Options of the curl command                                                     | 1222  |
| 13-3 Syntax comparison                                                               | 1226  |
| 13-4 Variable parameters and their values for the example playbook                   | 1238  |
| C-1 Demonstration videos.                                                            | 1293  |
|                                                                                      |       |

# **Examples**

| 3-1 Reenabling the onboard Ethernet port 2 as the technician port       | 187 |
|-------------------------------------------------------------------------|-----|
| 3-2 Listing node IPs currently not set                                  | 217 |
| 3-3 Executing commands to change node IP                                | 217 |
| 3-4 Changed node IP (output shortened for clarity)                      | 218 |
| 3-5 Listing the I/O groups                                              | 220 |
| 3-6 Listing the candidate control enclosures.                           | 221 |
| 3-7 Adding a control enclosure                                          | 221 |
| 3-8 Adding an expansion enclosure                                       | 221 |
| 3-9 Listing the condidate nodes                                         | 224 |
| 3-10 Listing the candidate nodes                                        | 224 |
| 3-12 Adding a pode to an I/O group                                      | 224 |
| 3-12 Adding a node to an i/O gloup                                      | 224 |
| 3-14 Two IO-groups (four nodes) configured- no spare                    | 224 |
| 3-15 Starting the IP quorum application on the Windows operating system | 220 |
| 3-16 Viewing the local port mask                                        | 235 |
| 3-17 Setting a local port mask by running the chsystem command          | 235 |
| 4-1 Compact system ressare example                                      | 300 |
| 4-2 Full format syslog message example                                  | 300 |
| 5-1 The Ismdiskarp output (some columns are not shown)                  | 382 |
| 5-2 The mkmdiskgrp carpar (command                                      | 384 |
| 5-3 Using chmdiskgrp to rename a storage pool                           | 386 |
| 5-4 Changing the warning threshold level by using the CLI               | 387 |
| 5-5. Setting a storage pool throttle by using the mkthrottle command    | 389 |
| 5-6 Removing a pool throttle by running the rmthrottle command          | 389 |
| 5-7 Using Ismdisk (some columns are not shown)                          | 390 |
| 5-8 The Ismdiskgrp output (partially shown)                             | 391 |
| 5-9 The mkmdiskgrp command to create child pools                        | 394 |
| 5-10 Running the chmdiskgrp command to rename a child pool              | 395 |
| 5-11 Isdrive output (some lines and columns are not shown)              | 401 |
| 5-12 Setting drive offline with CLI                                     | 403 |
| 5-13 Changing drive role with CLI.                                      | 404 |
| 5-14 Changing slot LED to identification mode with CLI                  | 405 |
| 5-15 Listing volumes dependent on drives with the CLI                   | 407 |
| 5-16 Listing array recommendations by using the CLI                     | 415 |
| 5-17 Creating DRAID with mkdistributedarray                             | 415 |
| 5-18 Renaming array MDisk with charray                                  | 416 |
| 5-19 Replacing array member with CLI (some columns are not shown)       | 417 |
| 5-20 Expanding an array by using the CLI                                | 418 |
| 5-21 Listing VDisks that depend on MDisk with CLI                       | 420 |
| 5-22 Isarray output (truncated)                                         | 422 |
| 5-23 Listing controllers by using the CLI (some columns are not shown)  | 424 |
| 5-24 Changing a controller's name and site                              | 426 |
| 5-25 The addmdisk command.                                              | 428 |
| 5-26 Changing the tier setting by using the CLI                         | 429 |
| 5-27 Using chmdisk to modify encryption                                 | 429 |
| 5-28 Including a degraded MDisk by using the CLI                        | 430 |
| 5-29 Listing VDisks that depend on an MDisk by using the CLI            | 431 |

| 6-1 The lsvdisk command                                                            | 508  |
|------------------------------------------------------------------------------------|------|
| 6-2 The mkvdisk command                                                            | 509  |
| 6-3 The lsvdisk command                                                            | 510  |
| 6-4 Running the mkvdisk command                                                    | 511  |
| 6-5 The mkvdisk (image mode) command                                               | 512  |
| 6-6 The lsvdisk command                                                            | 513  |
| 6-7 The lsvdisk command                                                            | 513  |
| 6-8 The addvdiskcopy command                                                       | 515  |
| 6-9 Synchronization                                                                | 515  |
| 6-10 The Isvdisk command                                                           | 515  |
| 6-11 Volume name changes                                                           | 518  |
| 6-12 A decompressed volume                                                         | 518  |
| 6-13 Compressed copy                                                               | 518  |
| 6-14 The Isvdisk command output                                                    | 519  |
| 6-15 Splitting a volume                                                            | 519  |
| 6-16 The lsvdisk command                                                           | 519  |
| 6-17 The rmvdisk command                                                           | 522  |
| 6-18 The rmvdisk -force command                                                    | 522  |
| 6-19 The expandvdisksize command                                                   | 523  |
| 6-20 The lsvdisk command                                                           | 523  |
| 6-21 The mkvdiskhostmap command                                                    | 525  |
| 6-22 The Ishostvdiskmap -delim command                                             | 526  |
| 6-23 The mkvolumehostclustermap command                                            | 527  |
| 6-24 The Ishostvdiskmap command                                                    | 527  |
| 6-25 The Ishostclustervolumemap command                                            | 527  |
| 6-26 The lsvdiskhostmap command                                                    | 527  |
| 6-27 The rmvdiskhostmap command                                                    | 528  |
| 6-28 The rmvolumehostclustermap command                                            | 528  |
| 6-29 The migratevdisk command                                                      | 529  |
| 6-30 The Ismigrate command                                                         | 529  |
| 6-31 The migratetoimage command                                                    | 530  |
| 6-32 The shrinkvdisksize command                                                   | 531  |
| 6-33 The Ismdiskmember command                                                     | 531  |
| 6-34 The lsvdiskmember command                                                     | 531  |
| 6-35 The Isvdisk -filtervalue command: Volumes in the pool                         | 531  |
| 6-36 The Isvdisk command: Storage pool ID and name                                 | 532  |
| 6-37 Volume ID returned by the multipath -II command                               | 534  |
| 6-38 The Ishostvdiskmap command                                                    | 535  |
| 6-39 The Isvdiskmember command                                                     | 535  |
| 6-40 The Ismdisk command                                                           | 535  |
| 7-1 Migration progress on the command line interface                               | 559  |
| 8-1 Listing the I/O groups in the system                                           | 582  |
| 8-2 Checking the NPIV mode by viewing the fctargetportmode field                   | 583  |
| 8-3 Listing the virtual WWPNs                                                      | 583  |
| 8-4 Changing the NPIV mode to enabled                                              | 583  |
| 8-5 Bunning the Istargetportfc command to get the primary host WWPNs (virtual WWPN | ls)  |
| 583                                                                                |      |
| 8-6 Enabling transitional mode for NPIV                                            | 584  |
| 8-7 Host attach WWPNs (virtual WWPNs) permitting host traffic                      | 585  |
| 8-8 Established host zone                                                          | 585  |
| 8-9 Transitional host zone (added host attach ports are in hold)                   | 585  |
| 8-10 Host device pathing: Before and after                                         | 587  |
|                                                                                    | 587  |
|                                                                                    | 0.77 |

| 8-12 | Final host zone                                                         | 588 |  |  |
|------|-------------------------------------------------------------------------|-----|--|--|
| 8-13 | FC portset creation by way of CLI.                                      | 599 |  |  |
| 8-14 | Assigning FC port to FC portset                                         | 601 |  |  |
| 8-15 | The use of chhost CLI command                                           | 607 |  |  |
| 8-16 | Removing an FC port from an FC portset                                  | 609 |  |  |
| 8-17 | Removing FC portset                                                     | 612 |  |  |
| 8-18 | I/O blocked over misconfigured port                                     | 613 |  |  |
| 8-19 | I/O active over included FC ports                                       | 614 |  |  |
| 8-20 | The lsiogrp command                                                     | 630 |  |  |
| 8-21 | Rescanning the SAN                                                      | 659 |  |  |
| 8-22 | Available WWPNs                                                         | 659 |  |  |
| 8-23 | Host creation                                                           | 659 |  |  |
| 8-24 | Creating an iSCSI host by running the mkhost command                    | 660 |  |  |
| 8-25 | Verifying the iSCSI host by running the lshost command                  | 660 |  |  |
| 8-26 | The mkhost command                                                      | 660 |  |  |
| 8-27 | The Ishost command                                                      | 661 |  |  |
| 8-28 | The mkhost command                                                      | 661 |  |  |
| 8-29 | The Ishost command                                                      | 661 |  |  |
| 8-30 | The mkhost command                                                      | 662 |  |  |
| 8-31 | The lshost command                                                      | 662 |  |  |
| 8-32 | Mapping a volume                                                        | 663 |  |  |
| 8-33 | Checking the mapped volume                                              | 663 |  |  |
| 8-34 | Mapping the same volume to a second host                                | 664 |  |  |
| 8-35 | Ensuring that the same volume is mapped to multiple hosts               | 664 |  |  |
| 8-36 | Unmapping a volume from a host                                          | 664 |  |  |
| 8-37 | Renaming a host.                                                        | 664 |  |  |
| 8-38 | Removing a host                                                         | 664 |  |  |
| 8-39 | Host details                                                            | 665 |  |  |
| 8-40 | Listing the newly available WWPN                                        | 666 |  |  |
| 8-41 | Adding the newly discovered WWPN to the host definition                 |     |  |  |
| 8-42 | 2 Adding a WWPN to the host definition by using the -force option       |     |  |  |
| 8-43 | Host with the updated port count                                        | 666 |  |  |
| 8-44 | Adding an iSCSI port to the defined host                                | 667 |  |  |
| 8-45 | The addhostport command                                                 | 667 |  |  |
| 8-46 | Running the shost command to check the WWPNs.                           | 667 |  |  |
| 8-47 | Running the rmhostport command to remove a WWPN                         | 667 |  |  |
| 8-48 | Removing the iSCSI port from the host                                   | 668 |  |  |
| 8-49 | Removing the NQN port from the host                                     | 668 |  |  |
| 8-50 | Creating a host cluster                                                 | 668 |  |  |
| 8-51 | Adding a host or hosts to a host cluster                                | 668 |  |  |
| 8-52 | Listing host cluster members by running the lshostclustermember command | 669 |  |  |
| 8-53 | Mapping a volume to a host cluster                                      | 669 |  |  |
| 8-54 | Listing volumes that are mapped to a host                               | 669 |  |  |
| 8-55 | Removing a volume mapping                                               | 669 |  |  |
| 8-56 | Removing a host cluster member                                          | 670 |  |  |
| 8-57 | Removing a host cluster                                                 | 670 |  |  |
| 8-58 | Adding a host cluster to an ownership group                             | 670 |  |  |
| 8-59 | Removing a host cluster from an ownership group                         | 670 |  |  |
| 8-60 | RHEL release check                                                      | 671 |  |  |
| 8-61 | Discovering the hosts' WWPNs                                            | 671 |  |  |
| 8-62 | Scanning and rebuilding the multipath                                   | 672 |  |  |
| 8-63 | Creating a physical volume in LVM for further use                       | 674 |  |  |
| 8-64 | Installing iscsi-initiator-utils                                        | 675 |  |  |

| 8-65 Checking the initiator's IQN                                                   | 675             |
|-------------------------------------------------------------------------------------|-----------------|
| 8-66 iSCSI targets discovery.                                                       | 676             |
| 8-67 Logging in to the discovered targets/storage                                   | 677             |
| 8-68 Multipathing driver/device mapper output                                       | 677             |
| 8-69 Obtaining host WWPNs                                                           | 679             |
| 8-70 Discovering the NVMe FC ports                                                  | 679             |
| 8-71 Checking NVMe support for the lpfc driver                                      | 679             |
| 8-72 Checking the nvme-cli and nvme-connect availability                            | 680             |
| 8-73 Obtaining the NQN                                                              | 680             |
| 8-74 Verifying the remote/target ports and information about the FC-NVMe connection | n. 680          |
| 8-75 Script for FC-NVMe discovery and connection                                    | 681             |
| 8-76 Discovery and connection script output                                         | 681             |
| 8-77 NVMe devices list that is visible from the host                                | 683             |
| 8-78 Output of the multipath -II command                                            | 683             |
| 8-79 Checking host RDMA cards                                                       | 684             |
| 8-80 Installing the required RDMA packages on host                                  | 685             |
| 8-81 Finding RDMA NICs                                                              | 685             |
| 8-82 Loading the required RDMA and NVMe drivers                                     | 685             |
| 8-83 Assigning IP addresses to RDMA NICs                                            | 685             |
| 8-84 Ensuring RDMA drivers are loaded                                               | 686             |
| 8-85 Obtaining the host non                                                         | 686             |
| 8-86 Defining NVMe over RDMA host                                                   | 686             |
| 8-87 Discovering the RDMA targets over NVMe from host.                              | . 686           |
| 8-88 Connecting to target from host using nyme cli                                  | 687             |
| 8-89 List storage subsystem as seen by the host                                     | 687             |
| 8-90 Native nyme multipath off for RHEL                                             | . 688           |
| 8-91 Checking multipath daemon status.                                              | . 688           |
| 8-92 Multipathing storage volume on host                                            | . 688           |
| 8-93 Multipathed volume.                                                            | . 689           |
| 8-94 checking host TCP cards                                                        | . 690           |
| 8-95 Installing the required packages on host                                       | . 690           |
| 8-96 Finding NICs                                                                   | . 690           |
| 8-97 Loading the required NVMe drivers                                              | . 690           |
| 8-98 Assigning IP addresses to NICs                                                 | . 690           |
| 8-99 Ensuring that drivers are loaded                                               | . 691           |
| 8-100 Obtaining the host non                                                        | . 691           |
| 8-101 Defining NVMe over TCP host                                                   | 691             |
| 8-102 Discovering the NVMe targets from host                                        | 691             |
| 8-103 Connecting to target from host using nyme cli                                 | 692             |
| 8-104 List storage subsystem as seen by the host                                    | 692             |
| 8-105 Native nyme multinath off for BHFI                                            | 693             |
| 8-106 Checking multipath daemon status                                              | 693             |
| 8-107 Multinathing storage volume on bost                                           | 693             |
| 8-108 Multipathed volume                                                            | 693             |
| 9-1 Listing and changing tiers for MDisks (nartially shown)                         | 707             |
| 9-2 Changing the Easy Tier load                                                     | 708             |
| 9-3 Listing and changing the Easy Tier status on pools                              | 710             |
| 9.4 Checking and modifying the Easy Tier settings on a volume                       | 711             |
| 9-5 The chevistem command                                                           | 710             |
| 9-6 Running IBM STAT by using the Windows command prompt                            | 717             |
| 9-7 Verifying the back-and LINMAP support status                                    | ·· / / /<br>700 |
| 9-7 Veniging the back-end Univiral support status                                   | 122<br>702      |
| 0-0 Data Roduction Rool volume consists reporting on the CLL                        | 123             |
| J-J Data neuronon i volume capacity reporting on the OLI                            | 132             |

| 9-10 Data Reduction Pool capacity reporting on the CLI                                                                                                    | 732  |
|----------------------------------------------------------------------------------------------------|------|
| 9-11 The Ismdisk parameters for thin-provisioned MDisks                                                                                                    | 742  |
| 10-1 Listing the size of a volume in bytes and creating a volume of equal size                                                                                                    | 773  |
| 10-2 Isdnsserver command                                                                                                    | 823  |
| 10-3 Output from the Issystem command showing the system layer                                                                                                    | 840  |
| 10-4 New commands                                                                                                    | 874  |
| 10-5 Add stand-alone relationship to a 3-site consistency group                                                                                                    | 926  |
| 10-6 svotask with mkvolumedroup flag                                                                                                    | 929  |
| 10-7 svotask with addenanshot flag                                                                                                    | 929  |
| 10-8 svotask with addenapshot flag                                                                                                    | 020  |
| 10.0 levelisk with chowbidden flag                                                                                                    | 022  |
| 10-10 svotack with menanchet flag                                                                                                    | 932  |
| 10-10 Svelask with misnapshot nag                                                                                                    | 934  |
| 10-11 Create thin clone                                                                                                    | 935  |
|                                                                                                    | 936  |
| 10-13 Add snapshot for orphaned volume group                                                                                                    | 936  |
| 10-14 Create snapshot policy                                                                                                    | 938  |
| 10-15 List snapshot policy.                                                                                                    | 938  |
| 10-16 Assign policy to a volume group                                                                                                    | 939  |
| 10-17 Information about the status of volume group using Isreplicationpolicy command .                                                                                                    | 982  |
| 10-18 Details about the status of volume group using Isreplicationpolicy command                                                                                                    | 982  |
| 10-19 Information about the status of volume group using Isreplicationpolicy command .                                                                                                    | 983  |
| 10-20 Issystemlimits command                                                                                                    | 985  |
| 10-21 Isvdisk command                                                                                                    | 985  |
| 10-22 Isvolumegroup command                                                                                                    | 986  |
| 10-23 Ismdiskgrp command                                                                                                    | 986  |
| 10-24 Issystem command                                                                                                    | 987  |
| 10-25 Isdumps command                                                                                                    | 989  |
| 10-26 Betrieve /dumps/iostats directory                                                                                                    | 990  |
| 10-27 Volume group statistics                                                                                                    | 990  |
| 10-28 Nodes statistics                                                                                                    | 991  |
| 10-29 Volume statistics                                                                                                    | 994  |
| 11-1 The lenode output                                                                                                    | 1010 |
| 11-2 The randocanister command                                                                                                    | 1010 |
| 11.2 The rmnode command                                                                                                    | 1010 |
| 11.4. The length output offer removing a node conjeter                                                                                                    | 1011 |
| 11 5. The addreastrologue command                                                                                                    | 1011 |
| 11-5 The additional second and the second second se | 1013 |
| 11-6 The svcinto isnode command                                                                                                    | 1014 |
| 11-7 Saving the configuration by using the CLI                                                                                                    | 1015 |
| 11-8 Listing the backup files by using the CLI.                                                                                                    | 1015 |
| 11-9 Saving the config backup files to your workstation                                                                                                    | 1016 |
| 11-10 Example of using PSCP to download update files (output shortened for clarity).                                                                                                    | 1021 |
| 11-11 The svc_snap command                                                                                                    | 1070 |
| 12-1 Generating a self-signed certificate                                                                                                    | 1098 |
| 12-2 TLS Certificate in PEM format                                                                                                    | 1100 |
| 12-3 Manually lock and unlock a user account                                                                                                    | 1110 |
| 12-4 Manually enable superuser account locking option                                                                                                    | 1111 |
| 12-5 Manually lock the superuser account                                                                                                    | 1111 |
| 12-6 MFA prompt at CLI login                                                                                                    | 1125 |
| 12-7 Creating Security Admin user fails with TPI enabled                                                                                                    | 1144 |
| 12-8 Eventlog entry 3375/009219                                                                                                    | 1146 |
| 12-9 Creating an unencrypted array by using CLI with IBM SAN Volume Controller                                                                                                    | 1194 |
| 13-1 JSON notation for creating a thin provisioned mirrored VDisk                                                                                                    | 1208 |
| 13-2 Using ssh and grabbing selected information                                                                                                    | 1215 |
|                                                                                                    |      |

| 13-3 Using PuTTY PLink                                                               | 1215 |
|--------------------------------------------------------------------------------------|------|
| 13-4 Using paramiko within Python                                                    | 1216 |
| 13-5 Using Net::OpenSSH within Perl                                                  | 1217 |
| 13-6 Basic use of pywbem                                                             | 1218 |
| 13-7 Parsing EnumerateInstances() output for classes cluster, nodes, and storage poo | ls   |
| 1219                                                                                 |      |
| 13-8 Querying only required data by using the ExecQuery() method                     | 1220 |
| 13-9 Accessing performance metrics by using the PyWBEM module                        | 1220 |
| 13-10 Creating a JSON Web Token (JWT)                                                | 1222 |
| 13-11 Get all M0Disks                                                                | 1223 |
| 13-12 Piping the output to python for getting better readable JSON output            | 1223 |
| 13-13 Using the REST API by using Python                                             | 1224 |
| 13-14 Using the REST API by using Perl                                               | 1225 |
| 13-15 Using the REST API by using Windows PowerShell                                 | 1227 |
| 13-16 Using the REST API by using PowerShell Core                                    | 1228 |
| 13-17 Using the REST API by using Windows PowerShell - providing data as body        | 1229 |
| 13-18 Using the REST API by using Windows PowerShell - passing boolean values        | 1229 |
| 13-19 Using the IBM Storage Control REST API by using Python                         | 1230 |
| 13-20 Example displaying online help                                                 | 1237 |
| 13-21 YAML notation for obtaining an authentication token                            | 1238 |
| 13-22 YAML notation for creating an empty host cluster                               | 1239 |
| 13-23 YAML notation for creating a new FC host object                                | 1239 |
| 13-24 YAML notation to create a thin-provisioned volume                              | 1239 |
| 13-25 YAML notation to map a volume to the hostcluster                               | 1240 |
| 13-26 Complete playbook for specified use-case                                       | 1240 |
| A-1 SSH keys generation with ssh-keygen                                              | 1255 |
| A-2 SSH public key copy to an IBM Storage System                                     | 1256 |
| A-3 Importing the SSH public key to a user                                           | 1256 |
| A-4 Connecting to IBM Storage System with an SSH private key                         | 1257 |
|                                                                                      |      |

# Notices

This information was developed for products and services offered in the US. This material might be available from IBM in other languages. However, you may be required to own a copy of the product or product version in that language in order to access it.

IBM may not offer the products, services, or features discussed in this document in other countries. Consult your local IBM representative for information on the products and services currently available in your area. Any reference to an IBM product, program, or service is not intended to state or imply that only that IBM product, program, or service may be used. Any functionally equivalent product, program, or service that does not infringe any IBM intellectual property right may be used instead. However, it is the user's responsibility to evaluate and verify the operation of any non-IBM product, program, or service.

IBM may have patents or pending patent applications covering subject matter described in this document. The furnishing of this document does not grant you any license to these patents. You can send license inquiries, in writing, to:

IBM Director of Licensing, IBM Corporation, North Castle Drive, MD-NC119, Armonk, NY 10504-1785, US

INTERNATIONAL BUSINESS MACHINES CORPORATION PROVIDES THIS PUBLICATION "AS IS" WITHOUT WARRANTY OF ANY KIND, EITHER EXPRESS OR IMPLIED, INCLUDING, BUT NOT LIMITED TO, THE IMPLIED WARRANTIES OF NON-INFRINGEMENT, MERCHANTABILITY OR FITNESS FOR A PARTICULAR PURPOSE. Some jurisdictions do not allow disclaimer of express or implied warranties in certain transactions, therefore, this statement may not apply to you.

This information could include technical inaccuracies or typographical errors. Changes are periodically made to the information herein; these changes will be incorporated in new editions of the publication. IBM may make improvements and/or changes in the product(s) and/or the program(s) described in this publication at any time without notice.

Any references in this information to non-IBM websites are provided for convenience only and do not in any manner serve as an endorsement of those websites. The materials at those websites are not part of the materials for this IBM product and use of those websites is at your own risk.

IBM may use or distribute any of the information you provide in any way it believes appropriate without incurring any obligation to you.

The performance data and client examples cited are presented for illustrative purposes only. Actual performance results may vary depending on specific configurations and operating conditions.

Information concerning non-IBM products was obtained from the suppliers of those products, their published announcements or other publicly available sources. IBM has not tested those products and cannot confirm the accuracy of performance, compatibility or any other claims related to non-IBM products. Questions on the capabilities of non-IBM products should be addressed to the suppliers of those products.

Statements regarding IBM's future direction or intent are subject to change or withdrawal without notice, and represent goals and objectives only.

This information contains examples of data and reports used in daily business operations. To illustrate them as completely as possible, the examples include the names of individuals, companies, brands, and products. All of these names are fictitious and any similarity to actual people or business enterprises is entirely coincidental.

#### COPYRIGHT LICENSE:

This information contains sample application programs in source language, which illustrate programming techniques on various operating platforms. You may copy, modify, and distribute these sample programs in any form without payment to IBM, for the purposes of developing, using, marketing or distributing application programs conforming to the application programming interface for the operating platform for which the sample programs are written. These examples have not been thoroughly tested under all conditions. IBM, therefore, cannot guarantee or imply reliability, serviceability, or function of these programs. The sample programs are provided "AS IS", without warranty of any kind. IBM shall not be liable for any damages arising out of your use of the sample programs.

# **Trademarks**

IBM, the IBM logo, and ibm.com are trademarks or registered trademarks of International Business Machines Corporation, registered in many jurisdictions worldwide. Other product and service names might be trademarks of IBM or other companies. A current list of IBM trademarks is available on the web at "Copyright and trademark information" at https://www.ibm.com/legal/copytrade.shtml

The following terms are trademarks or registered trademarks of International Business Machines Corporation, and might also be trademarks or registered trademarks in other countries.

| AIX®       | IBM Cloud®          |
|------------|---------------------|
| Cognos®    | IBM FlashCore®      |
| Db2®       | IBM FlashSystem®    |
| DS8000®    | IBM Research®       |
| Easy Tier® | IBM Security®       |
| FlashCopy® | IBM Spectrum®       |
| Guardium®  | Interconnect®       |
| HyperSwap® | Orchestrate®        |
| IBM®       | Passport Advantage® |

PIN® PowerHA® QRadar® Redbooks® Redbooks (logo) @ ® Storwize® Tivoli® WebSphere® XIV®

The following terms are trademarks of other companies:

Intel, Intel Xeon, Intel Iogo, Intel Inside Iogo, and Intel Centrino Iogo are trademarks or registered trademarks of Intel Corporation or its subsidiaries in the United States and other countries.

ITIL is a Registered Trade Mark of AXELOS Limited.

The registered trademark Linux® is used pursuant to a sublicense from the Linux Foundation, the exclusive licensee of Linus Torvalds, owner of the mark on a worldwide basis.

Microsoft, Windows, and the Windows logo are trademarks of Microsoft Corporation in the United States, other countries, or both.

Java, and all Java-based trademarks and logos are trademarks or registered trademarks of Oracle and/or its affiliates.

Ansible, OpenShift, Red Hat, are trademarks or registered trademarks of Red Hat, Inc. or its subsidiaries in the United States and other countries.

UNIX is a registered trademark of The Open Group in the United States and other countries.

VMware, VMware vSphere, and the VMware logo are registered trademarks or trademarks of VMware, Inc. or its subsidiaries in the United States and/or other jurisdictions.

Other company, product, or service names may be trademarks or service marks of others.

# Preface

IBM® Storage FlashSystem® and IBM SAN Volume Controller solutions incorporate some of the top IBM technologies that are typically found only in enterprise-class storage systems, which raise the standard for storage efficiency in midrange disk systems. These cutting-edge storage systems extend the comprehensive storage portfolio from IBM and can help change the way organizations address the ongoing information explosion.

This IBM Redbooks® publication introduces the features and functions of an IBM Storage Virtualize V8.6 storage system through several examples. This book is aimed at pre-sales and post-sales technical support and marketing and storage administrators. It helps you understand the architecture, how to implement it, and how to take advantage of its industry-leading functions and features.

**Demonstration videos:** In addition to the written content, you will find the links for several demonstration videos throughout the book. Most of these videos were created by the authors of this IBM Redbooks publication as part of the project. We hope that these videos will help reinforce the key concepts highlighted in this book. A full list of these videos can be found in Appendix C, "List of the demonstration videos" on page 1293. You can also visit https://www.redbooks.ibm.com/feature/storagevideos.

Note: Consider the following points:

- This book is focused on IBM Storage FlashSystem and IBM SAN Volume Controller systems that run IBM Storage Virtualize Version 8.6. Most configuration principles and best practices that are described in the book are still applicable for systems that cannot be upgraded to Version 8.6; however, some features might not be available.
- In this book, we provide links to IBM Documentation and a description of the relevant section that provides more information. In most cases, our starting point is the IBM FlashSystem 9500 family web page, and the reader might need to select the product that applies to their environment.

# Authors

This book was produced by a team of specialists from around the world.

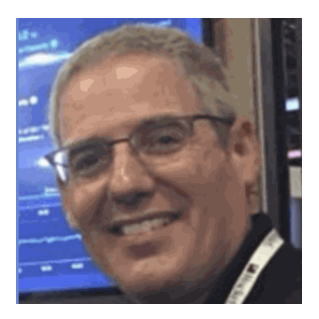

Andrew Greenfield is an IBM Global XIV® and Flash Solution Engineer who is based in Phoenix, Arizona. He holds numerous technical certifications from Cisco, Microsoft, and IBM. Andrew brings over 25 years of data center experience inside the Fortune 100 to the team. He graduated magna cumlaude, honors, from the University of Michigan, Ann Arbor.Andrew has also written for and contributed to several IBM Redbooks publications.

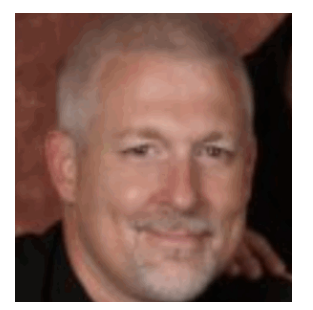

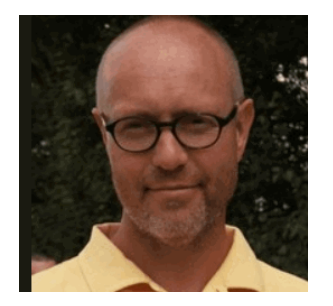

**Byron M Grossnickle** is a member of the IBM Advanced Technology Group and serves North America as a Subject Matter Expert on Storage Virtualize and IBM FlashSystem. He helps technical sales teams engineer IBM storage and communicate it's benefits. He also trains technical sales teams world wide. Byron has worked in IBM Storage for 18 years. Prior to that, he engineered storage for the data centers of a large national telecommunications provider. Byron has also worked a number of years in IT in the healthcare industry.

**Carsten Larsen** is an IBM Certified Senior IT Specialist working for the Technical Services Support organization at IBM Denmark, where he delivers consultancy services to IBM clients within the storage arena. Carsten joined IBM in 2007 when he left HP, where he worked with storage arrays and UNIX for 10 years. While working for IBM, Carsten obtained several Brocade and NetApp certifications. Carsten is the author of several IBM Redbooks publications.

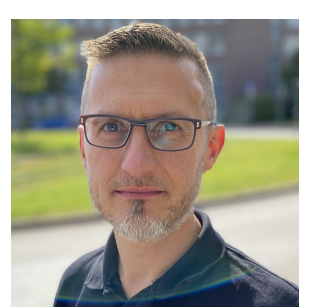

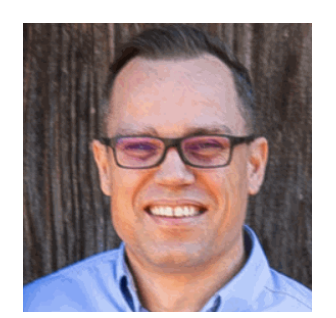

**Christian Schroeder** provides support with passion to clients worldwide, covering IBM storage products of the Storage Virtualize and FlashSystem products family. He has been with IBM for more than 23 years, working in product support for various platforms as IBM System x servers & Bladecenter, SAN switches, IBM SAN Volume Controller, and IBM FlashSystem®. Christian has co-authored IBM Redbooks publications that cover IBM System x servers and SAN Volume Controller V6.3.0 & V8.4.2.

**Corne Lottering** is a Storage Client Technical Specialist in the US, focusing on technical sales in Texas and Louisiana within the Public Sector industry. He has been with IBM for more than 20 years, and has experience in various storage technologies, including the IBM System Storage DS5000, IBM DS8000®, IBM Storwize®, XIV, FlashSystems, IBM SAN switches, IBM Tape Systems, and Software Defined Storage software. Since joining IBM, he has fulfilled roles in support, implementation, and pre-sales support across various African and Middle Eastern countries. Corne is the author of several IBM Redbooks publications that are related to the midrange IBM System Storage DS Storage Manager range of products, and IBM FlashSystem products.

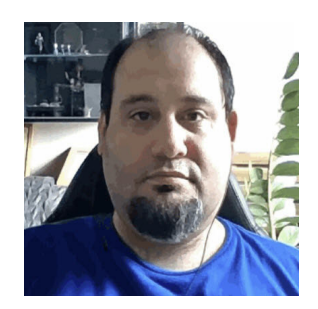

**Denis Olshanskiy** is a Storage Specialist with a demonstrated history of working in the IT and services industry. His areas of expertise include storage area networks (SANs), data centers, storage solutions, Arduino, and Linux. He has a master's degree in Mechatronics, Robotics, and Automation Engineering from Budapest University of Technology and Economics.

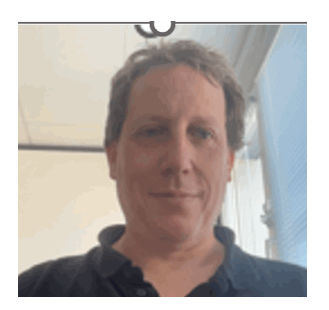

**Guillaume Legmar** has been involved with IBM storage solutions for more than 18 years. He is a part of the Montpellier Garage to develop demos about FlashSystem and cyber resiliency. He is also a member of the FlashSystem Beta team and virtualize beta team.

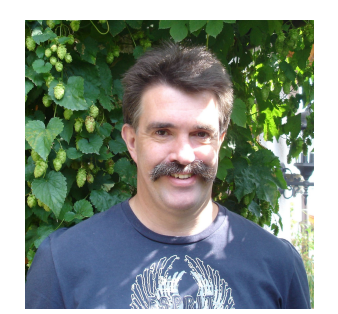

Hartmut Lonzer is Storage Advisory Partner Technical Specialist for DACH. Before this position, he was OEM Alliance Manager for Lenovo in IBM Germany. He works at the IBM Germany headquarter in Ehningen. His main focus is on the IBM FlashSystem Family and the IBM SAN Volume Controller. His experience with the IBM SAN Volume Controller and IBM FlashSystem products goes back to the beginning of these products. Hartmut has been with IBM in various technical and sales roles now for 45 years.

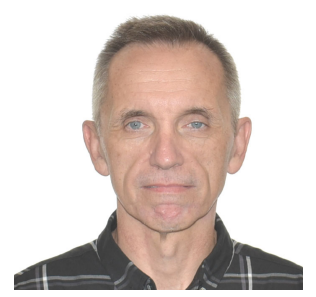

John Nycz is an Advanced Subject Matter Expert for IBM Storage Virtualize and IBM FlashSystem. He has more than 10 years of experience in the areas of systems management, networking hardware, and software. John has been with IBM for more than 20 years and has been a member of numerous development, project management, and support teams. For the last seven years, he has been member of IBM's Storage Virtualization Support Team.

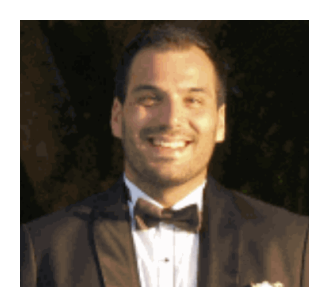

**Mert Korcum** is a brand technical specialist for storage with the infrastructure team in Turkey. He has been with IBM for more than 10 years and has held various technical roles in the IBM Support Team, focusing on power systems, SAN, storage software, open source, and Linux. Before his current role, he was a client availability leader, technical advocate, and client architect for all select dedicated accounts in Turkey. He is an open-minded lifelong learner who loves and learns all aspects of technology.

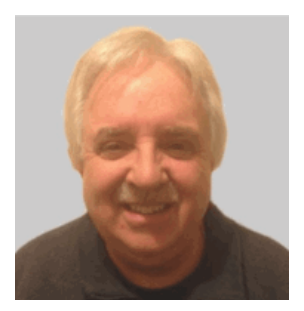

Jon Herd is an IBM Senior Executive Advocate working for the TLS EMEA Remote Technical Support and Client Care team based in IBM Germany. He covers the United Kingdom, Ireland and beyond, advising customers on a portfolio of IBM storage products, including FlashSystem products. He also works as a senior advisor to the TLS EMEA RTS/CC management on new products, strategy and new technologies that might affect the TLS business. Jon has been with IBM for more than 45 years, and has held various technical roles, including Europe, Middle East, and Africa (EMEA) level 2 support on mainframe servers and technical education development. He has written many IBM Redbooks on the FlashSystems products and is a IBM Redbooks Platinum level author. He holds IBM certifications in Product Services profession at a thought leader L3 level, and is a Technical Specialist at an experienced L1 level. He also is a certified Chartered Member of the British Computer Society (MBCS - CITP), a Certified Member of the Institution of Engineering and Technology (MIET), and a Certified Technical Specialist of the Open Group (TOG).

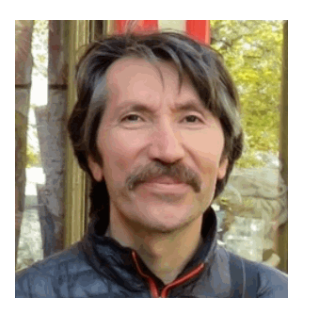

Nezih Boyacıoglu has 20 years of experience as an SAN Storage specialist and currently works for IBM Premier business partner Istanbul Pazarlama in Turkey. His IBM storage journey starts with Tivoli® Storage Manager (Spectrum Protect) and tape systems and his main focus for last 10 years has been on IBM Storage Virtualize family (IBM SAN Volume Controller, Storwize, and FlashSystem), and Storage Area Networks. He is an IBM Certified Specialist for Enterprise Storage Technical Support, Flash Technical Solutions, Virtualized Storage, and IBM Storage Virtualize software.

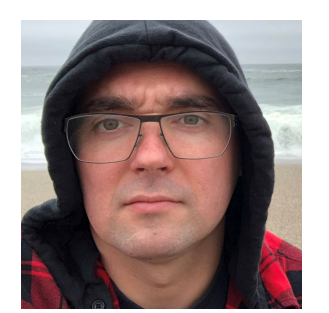

**Sergey Kubin** is a Senior Storage Support Engineer working in GBM Qatar. He holds an Electronics Engineer degree from Ural Federal University in Russia and has more than 15 years of experience in IT. In GBM, he provides support and guidance for customers using IBM and multi-vendor storage solutions. His expertise includes file and block storage, and storage area networks.

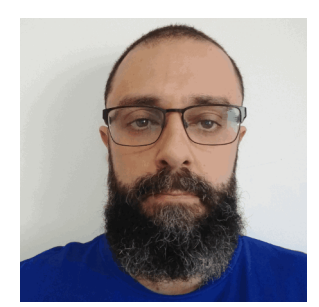

**Tiago Moreira Candelaria Bastos** is a storage area network and Storage Disk specialist at IBM Kyndryl Brazil. He has over 20 years in the IT arena, and is an IBM Certified Master IT Specialist. Certified for IBM Storwize, he works on storage as a service implementation projects. His areas of expertise include planning, configuring, and troubleshooting IBM DS8000, IBM FlashSystem, IBM SAN Volume Controller, and IBM XIV lifecycle management and copy services.

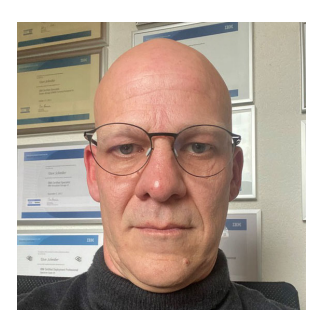

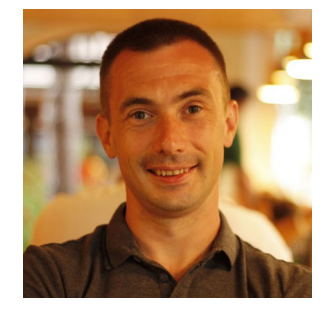

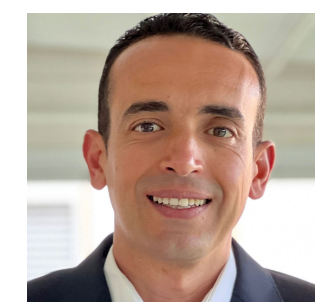

**Uwe Schreiber** is a Solution Architect at SVA System Vertrieb Alexander GmbH. He has been working with Storage Virtualize and IBM SAN Volume Controller since 2002 (until 2011 as customer and since 2012 as Business Partner employee). Uwe is an experienced professional providing technical pre-sales and post-sales solutions for IBM server and storage systems since 1995. He holds an engineering diploma in Computer Sciences from the University of Applied Science in Darmstadt, Germany.

**Uygar Sahin** is a system engineer with 14 years of experience in the IT industry. He has a master's degree in artificial intelligence and anomaly detection from Kadir Has University. Uygar is currently working as a Senior Systems Specialist at Anadolu Sigorta. He has held system administrator roles in some of Turkey's largest financial companies. He also worked at IBM Turkey Lab Services. He was a speaker at IBM Technical University in 2020. He has extensive experience with IBM Storage Systems and IBM Storage Virtualization. Uygar is focused on UNIX/Linux systems, containerized systems, automation, open source, Power Systems, storage systems, and SAN.

**Vasfi Gucer** is a project leader with the IBM Redbooks Team. He has more than 20 years of experience in the areas of systems management, networking hardware, and software. He writes extensively and teaches IBM classes worldwide about IBM products. His focus has been primarily on storage and cloud computing for the last eight years. Vasfi is also an IBM Certified Senior IT Specialist, Project Management Professional (PMP), IT Infrastructure Library (ITIL) V2 Manager, and ITIL V3 Expert.

**Youssef Largou** is the founding director of PowerM, a platinum IBM Business Partner in Morocco. He has 22 years of experience in systems, HPC, middleware, and hybrid cloud, including IBM Power, IBM Storage, IBM Spectrum®, IBM WebSphere®, IBM Db2®, IBM Cognos®, IBM WebSphere Portal, IBM MQ, ESB, IBM Cloud® Pak, and Red Hat OpenShift. He has worked within numerous industries with many technologies. Youssef is an IBM Champion 2020, 2021, 2022 and 2023, an IBM Redbooks Platinium Author, and has designed many reference architectures. He has been recognized as an IBM Beacon Award Finalist in Storage, Software-Defined Storage, and LinuxONE five times. He holds an engineer degree in Computer Science from the Ecole Nationale Supérieure des Mines de Rabat and Excecutif MBA fromEMLyon.

Thanks to the following people for their contributions to this project:

Martin Keen, Jeffrey Bisti, Elias Luna IBM USA

Pravin Mahajan IBM India Reza Fanaei Aghdam Lenovo

Thanks to the authors of the previous edition of this book: *Implementation Guide for IBM Spectrum Virtualize Version 8.5*, SG24-8520, published on 02 June 2022:

Barry Whyte, Dharmesh Kamdar, Konrad Trojok, Mandy A Stevens, Paresh Chudasma, Reginald D'Souza, Ron Verbeek, Sabine Gronert, and Stephen Solewin

## Now you can become a published author, too!

Here's an opportunity to spotlight your skills, grow your career, and become a published author—all at the same time! Join an IBM Redbooks residency project and help write a book in your area of expertise, while honing your experience using leading-edge technologies. Your efforts will help to increase product acceptance and customer satisfaction, as you expand your network of technical contacts and relationships. Residencies run from two to six weeks in length, and you can participate either in person or as a remote resident working from your home base.

Find out more about the residency program, browse the residency index, and apply online at:

ibm.com/redbooks/residencies.html

### **Comments welcome**

Your comments are important to us!

We want our books to be as helpful as possible. Send us your comments about this book or other IBM Redbooks publications in one of the following ways:

Use the online Contact us review Redbooks form found at:

ibm.com/redbooks

Send your comments in an email to:

redbooks@us.ibm.com

Mail your comments to:

IBM Corporation, IBM Redbooks Dept. HYTD Mail Station P099 2455 South Road Poughkeepsie, NY 12601-5400

## Stay connected to IBM Redbooks

- Find us on LinkedIn: https://www.linkedin.com/groups/2130806
- Explore new Redbooks publications, residencies, and workshops with the IBM Redbooks weekly newsletter:

https://www.redbooks.ibm.com/subscribe

Stay current on recent Redbooks publications with RSS Feeds:

https://www.redbooks.ibm.com/rss.html

Ivi Implementation Guide for IBM Storage FlashSystem and IBM SAN Volume Controller

# 1

# Introduction and system overview

This chapter defines the concept of storage virtualization and provides an overview of its application in addressing the challenges of modern storage environment. It also contains an overview of each of the products that make up the IBM SAN Volume Controller and IBM Storage FlashSystem families.

This chapter includes the following topics:

- "IBM Storage Virtualize" on page 3
- "IBM SAN Volume Controller architectural overview" on page 9
- "Latest changes and enhancements" on page 14
- "IBM SAN Volume Controller family" on page 25
- "IBM SAN Volume Controller models" on page 45
- "IBM FlashSystem family" on page 50
- "IBM FlashSystem 9500 overview" on page 56
- "IBM FlashSystem 9500R Rack Solution overview" on page 62
- "IBM FlashSystem 9000 Expansion Enclosure Models AFF and A9F" on page 65
- "IBM FlashSystem 7300 overview" on page 69
- "IBM FlashSystem 5200 overview" on page 74
- "IBM FlashSystem 5000 family overview" on page 78
- "IBM Storage Virtualize for Public Cloud" on page 87
- "Application integration features" on page 94"" on page 95
- "Copy services" on page 100
- "IBM FlashCore Module drives, NVMe SSDs, and SCM drives" on page 105
- "Storage virtualization" on page 108
- "Business continuity" on page 111
- "Management and support tools" on page 117
- ▶ "Licensing" on page 120

**IBM Storage rebranding:** In January 2023, IBM announced that it would be renaming its Spectrum software-defined storage products to IBM Storage products. This change was made to simplify the product portfolio and make it easier for customers to find the products they need. For example, IBM Spectrum Virtualize was renamed to IBM Storage Virtualize. You will likely find documentation under both the Spectrum and Storage names for some time, as the transition to the new names will take place over a period of several months. However, all future documentation will be under the IBM Storage name.

## 1.1 IBM Storage Virtualize

IBM Storage Virtualize (previously known as IBM Spectrum Virtualize) is a key member of the IBM Storage portfolio. It is a highly flexible storage solution that enables rapid deployment of block storage including storage virtualization, for new and traditional workloads, on-premises, off-premises, or a combination of both.

**Note:** For more information, see this IBM FlashSystem Storage portfolio web page and the IBM SAN Volume Controller web page.

With the introduction of the IBM Storage family, the *software* that runs on IBM SAN Volume Controller and on IBM Storage FlashSystem (IBM FlashSystem) products is called *IBM Storage Virtualize*. The name of the underlying *hardware* platform remains intact.

IBM FlashSystem storage systems and IBM SAN Volume Controllers are built with award-winning IBM Storage Virtualize software that simplifies infrastructure and eliminates the differences in management, function, and even hybrid multicloud support.

IBM Storage Virtualize is an offering that has been available for years for the IBM SAN Volume Controller and IBM FlashSystem family of storage solutions. It provides an ideal way to manage and protect huge volumes of data from mobile and social applications, enable rapid and flexible cloud services deployments, and deliver the performance and scalability that is needed to gain insights from the latest analytics technologies.

**Note:** This version of the IBM Redbooks deals with those systems that can run IBM Storage Virtualize V8.6. As such there are products that are listed in the book that are no longer sold by IBM (so, End of Marketing - EOM) but still can run the V8.6 software. Where this is applicable, it will be mentioned in the text.

Table 1-1 shows the IBM Storage Virtualize V8.6 supported product list and whether the product is still currently sold or EOM,

| Product                    | Machine Type     | Model              | Comment         |
|----------------------------|------------------|--------------------|-----------------|
| FS9500/R                   | 4666, 4983       | AH8, UH8           | Current Product |
| FS7300                     | 4657             | 924, U7D           | Current Product |
| FS5200                     | 4662             | 6H2,UH6            | Current Product |
| FS5000 (FS5015,<br>FS5035) | 2072, 4680       | 2N2, 2N4, 3N2, 3N4 | Current Product |
| FS5000 (FS5045)            | 4680             | 3P2, 3P4           | Current Product |
| SVC                        | 2145, 2147       | SA2, SV3           | Current Product |
| SVC                        | 2145, 2147       | SV2                | EOM 01/2023     |
| FS9200                     | 9846, 9848, 4666 | AG8, UG8           | EOM 07/2022     |
| FS7200                     | 2076, 4664       | 824, U7C           | EOM 07/2022     |
| FS9100                     | 9846, 9848       | AF8, UF8           | EOM 07/2022     |

Table 1-1 IBM Storage Virtualize V8.6 supported product list

#### **Benefits of IBM Storage Virtualize**

IBM Storage Virtualize delivers leading benefits that improve storage infrastructure in many ways, including the following examples:

- Reduces the cost of storing data by increasing the use and accelerating applications to speed business insights. To achieve this goal, the solution:
  - Uses data reduction technologies to increase the amount of data that you can store in the same space.
  - Enables rapid deployment of cloud storage for disaster recovery (DR) along with the ability to store copies of local data.
  - Moves data to the most suitable type of storage based on policies that you define by using IBM Storage Control to optimize storage.
  - Improves storage migration performance so that you can do more with your data.
- Protects data from theft or inappropriate disclosure while enabling a high availability (HA) strategy that includes protection for data and application mobility and DR. To achieve this goal, the solution:
  - Uses software-based encryption to improve data security.
  - Provides fully duplexed copies of data and automatic switchover across data centers to improve data availability.
  - Eliminates storage downtime with nondisruptive movement of data from one type of storage to another type.Simplifies data by providing a data strategy that is independent of your choice of infrastructure, which delivers tightly integrated functions and consistent management across heterogeneous storage. To achieve this goal, the solution:
  - Integrates with virtualization tools, such as VMware vCenter to improve agility with automated provisioning of storage and easy deployment of new storage technologies.
  - Enables supported storage to be deployed with Kubernetes and Docker container environments, including Red Hat OpenShift.
  - Consolidates storage, regardless of the hardware vendor for simplified management, consistent functions, and greater efficiency.
  - Supports common capabilities across storage types, which provide flexibility in storage acquisition by allowing a mix of vendors in the storage infrastructure.

**Note:** These benefits are not a complete list of features and functions that are available with IBM Storage Virtualize software.

#### 1.1.1 Storage virtualization terminology

*Storage virtualization* is a term that is used extensively throughout the storage industry. It can be applied to various technologies and underlying capabilities. In reality, most storage devices technically can claim to be virtualized in one form or another. Therefore, this chapter starts by defining the concept of storage virtualization as it is used in this book.

We describe storage virtualization in the following ways:

Storage virtualization is a technology that allows different storage resources with different underlying capabilities to be managed and consumed using a common set of interfaces. Storage virtualization is a logical representation of resources that is not constrained by physical limitations and hides part of the complexity. It also adds or integrates new functions with services, and can be nested or applied to multiple layers of a system.

The virtualization model consists of the following layers:

- Application: The user of the storage domain.
- Storage domain:
  - File, record, and namespace virtualization and file and record subsystem
  - Block virtualization
  - Block subsystem

Applications typically read and write data as vectors of bytes or records. However, storage presents data as vectors of blocks of a constant size (512 or in the newer devices, 4096 bytes per block).

The *file*, *record*, *and namespace virtualization* and *file and record subsystem* layers convert records or files that are required by applications to vectors of blocks, which are the language of the *block virtualization* layer. The block virtualization layer maps requests of the higher layers to physical storage blocks, which are provided by *storage devices* in the *block subsystem*.

Each of the layers in the storage domain abstracts away complexities of the lower layers and hides them behind an easy to use, standard interface that is presented to upper layers. The resultant decoupling of logical storage space representation and its characteristics that are visible to servers (storage consumers) from underlying complexities and intricacies of storage devices is a key concept of storage virtualization.

The focus of this publication is *block-level virtualization* at the *block virtualization layer*, which is implemented by IBM as IBM Storage Virtualize software that is running on IBM SAN Volume Controller and the IBM FlashSystem family. The IBM SAN Volume Controller is implemented as a clustered appliance in the storage network layer. The IBM FlashSystems are deployed as modular storage systems that can virtualize their internally and externally attached storage.

IBM Storage Virtualize uses the Small Computer System Interface (SCSI) protocol to communicate with its clients. It presents storage space as SCSI logical units (LUs), which are identified by SCSI logical unit numbers (LUNs).

**Note:** Although LUs and LUNs are different entities, the term *LUN* in practice often is used to refer to a logical disk; that is, an LU.

Most applications do not directly access storage; instead, they work with files or records using a file system. However, the operating system of a host must convert these abstractions to the language of storage; that is, vectors of storage blocks that are identified by logical block addresses (LBAs) within an LU.

Inside IBM Storage Virtualize, each of the externally visible LUs is internally represented by a volume, which is an amount of storage that is taken out of a storage pool. Storage pools are made of managed disks (MDisks); that is, they are LUs that are presented to the storage system by external virtualized storage or arrays that consist of internal disks. LUs that are presented to IBM Storage Virtualize by external storage often correspond to RAID arrays that are configured on that storage.

The hierarchy of objects, from a file system block down to a physical block on a physical drive, is shown in Figure 1-1.

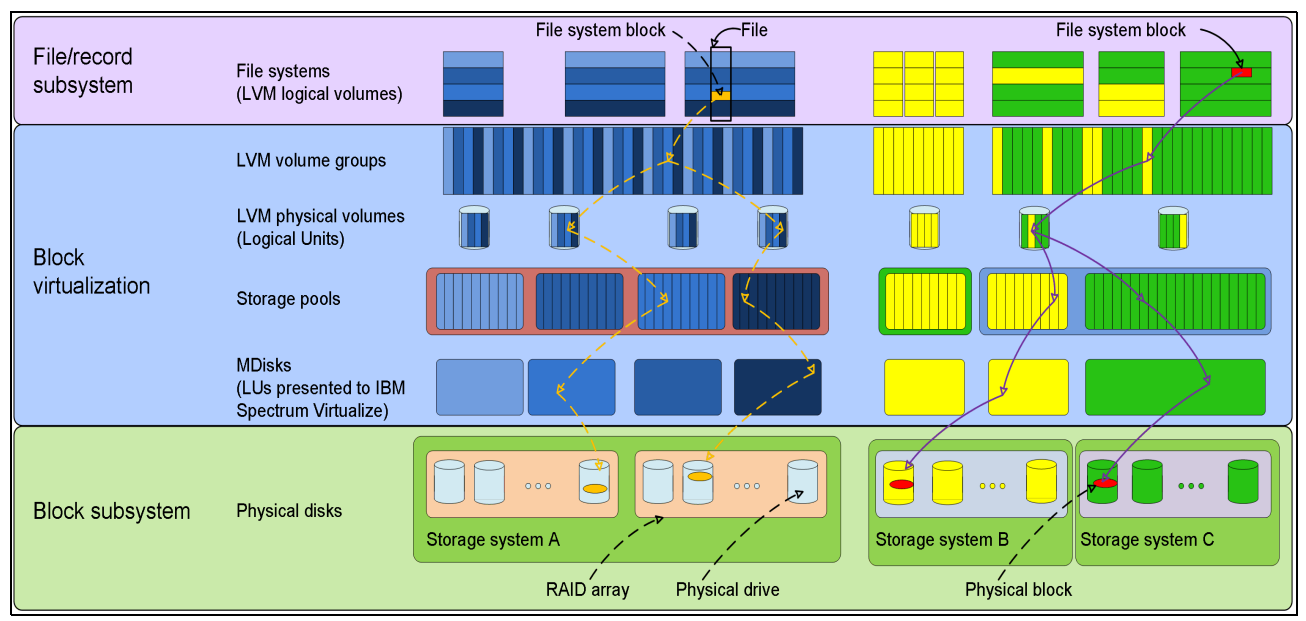

Figure 1-1 Block-level virtualization overview

With storage virtualization, you can manage the mapping between logical blocks within an LU that is presented to a host, and blocks on physical drives. This mapping can be as simple or as complicated as required by a use case. A logical block can be mapped to one physical block or for increased availability, multiple blocks that are physically stored on different physical storage systems, and in different geographical locations.

IBM Storage Virtualize utilizes the concept of an extent, which is a group of physical blocks, as management construct to allow great flexibility in the utilization of available storage.

Importantly, the mapping can be dynamic: With IBM Easy Tier®, IBM Storage Virtualize can automatically change underlying storage to which an extent is mapped to better match a host's performance requirements with the capabilities of the underlying storage systems.

IBM Storage Virtualize gives a storage administrator a wide range of options to modify volume characteristics: from volume resize to mirroring, creating a point-in-time (PiT) copy with IBM FlashCopy®, and migrating data across physical storage systems.

Importantly, all the functions that are presented to the storage users are independent from the characteristics of the physical devices that are used to store data. This decoupling of the storage feature set from the underlying hardware and ability to present a single, uniform interface to storage users that masks underlying system complexity is a powerful argument for adopting storage virtualization with IBM Storage Virtualize.

Storage virtualization is implemented on many layers. Figure 1-1 on page 6 shows an example in which a file system block is mirrored by the host's operating system (left side of the figure) by using features of the logical volume manager (LVM) or the IBM Storage Virtualize system at the storage pool level (as shown on the right side of Figure 1-1 on page 6).

Although the result is similar (the data block is written to two different arrays), the effort that is required for per-host configuration is disproportionately larger than for a centralized solution with organization-wide storage virtualization that is done on a dedicated system and managed from a single GUI.

IBM Storage Virtualize includes the following key features:

- Simplified storage management by providing a single management interface for multiple storage systems and a consistent user interface for provisioning heterogeneous storage.
- Online volume migration. IBM Storage Virtualize enables moving the data from one set of physical drives to another set in a way that is not apparent to the storage users and without over-straining the storage infrastructure. The migration can be done within a specific storage system (from one set of disks to another set) or across storage systems. Either way, the host that uses the storage is not aware of the operation, and no downtime for applications is needed.
- Enterprise-level Copy Services functions. Performing Copy Services functions within IBM Storage Virtualize removes dependencies on the capabilities and interoperability of the virtualized storage subsystems. Therefore, it enables the source and target copies to be on any two virtualized storage subsystems.
- Safeguarded Copy mechanism, which uses FlashCopy functions to take immutable copies, and aids in the recovery from ransomware or customer internal actions that might result in loss of data.
- Inline Data Corruption Detection is introducing a new feature that uses AI and ML services to detect data changes that can be indicative of threats or direct attacks on your data sets in near real-time.
- Improved storage space usage because of the pooling of resources across virtualized storage systems.
- Opportunity to improve system performance as a result of volume striping across multiple virtualized arrays or controllers, and the benefits of cache that is provided by IBM Storage Virtualize hardware.
- Improved data security by using data-at-rest encryption.
- Data replication, including replication to cloud storage by using advanced copy services for data migration and backup solutions.
- Data reduction techniques, such as deduplication and compression for space efficiency, which store more data on the storage that is available. IBM Storage Virtualize can enable significant savings that increase the effective capacity of storage systems up to 5x, and decrease the floor space, power, and cooling that are required by the storage system.

**Note:** IBM Real-time Compression (RtC) is only available for earlier generation engines. The newer IBM SAN Volume Controller engines (SV3, SV2, and SA2) do *not* support RtC; however, they support software compression through Data Reduction Pools (DRP).

#### Summary

Storage virtualization is a fundamental technology that enables the realization of flexible and reliable storage solutions. It helps enterprises to better align IT architecture with business requirements, simplify their storage administration, and facilitate their IT departments efforts to meet business demands.

IBM Storage Virtualize running on IBM SAN Volume Controller and IBM FlashSystem family is a mature, 12th-generation virtualization solution that uses open standards and complies with the SNIA storage model. All products use in-band block virtualization engines that move the control logic (including advanced storage functions) from a multitude of individual storage devices to a centralized entity in the storage network.

IBM Storage Virtualize can improve the use of your storage resources, simplify storage management, and improve the availability of business applications.

Figure 1-2 shows the feature set that is provided by the IBM Storage Virtualize systems.

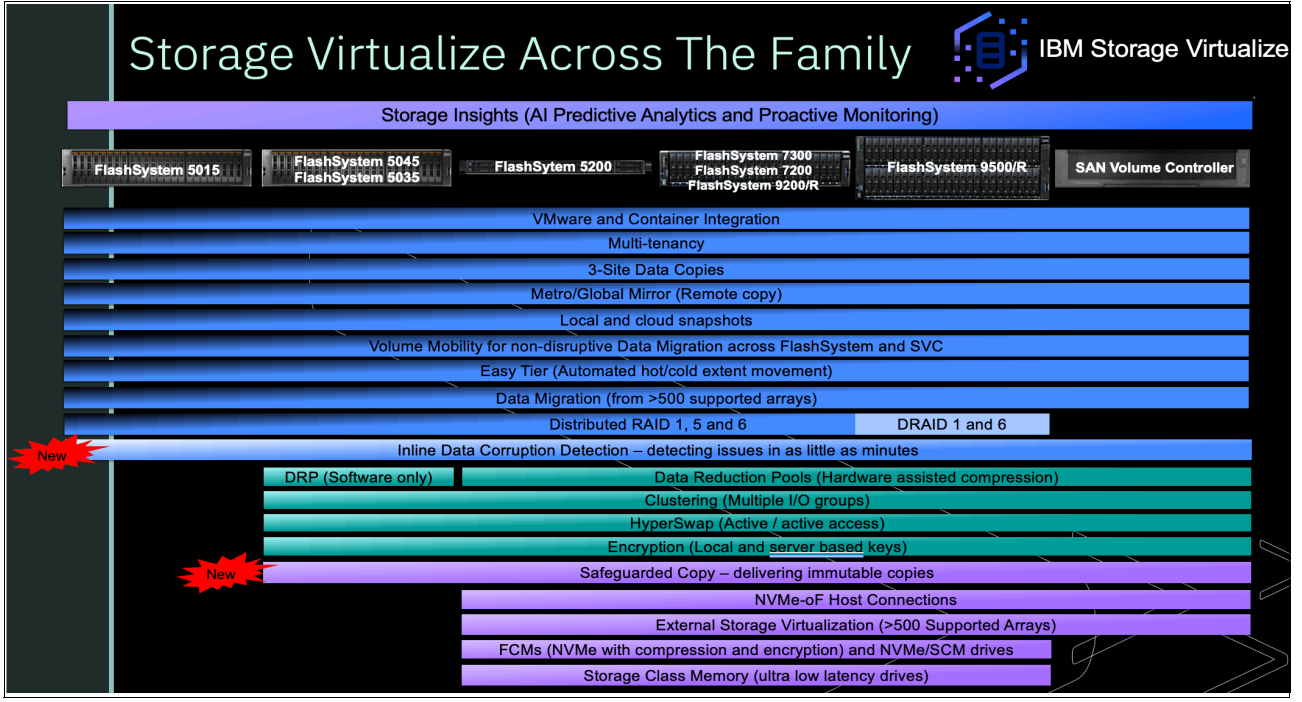

Figure 1-2 IBM Storage Virtualize features by product

## **1.2 IBM SAN Volume Controller architectural overview**

IBM SAN Volume Controller is a SAN block aggregation virtualization appliance that is designed for attachment to various host computer systems.

The following major approaches are used today for the implementation of block-level aggregation and virtualization:

Symmetric: In-band appliance

Virtualization splits the storage that is presented by the storage systems into smaller chunks that are known as *extents*. These extents are then concatenated by using various policies to make virtual disks or *volumes*. With symmetric virtualization, host systems can be isolated from the physical storage. Advanced functions, such as data migration, can run without reconfiguring the host.

With symmetric virtualization, the *virtualization engine* is the central configuration point for the SAN. The virtualization engine directly controls access to the storage and data that is written to the storage. As a result, locking functions that provide data integrity and advanced functions (such as cache and Copy Services) can be run in the virtualization engine. Therefore, the virtualization engine is a central point of control for device and advanced function management.

Symmetric virtualization includes some disadvantages. The main disadvantage that is associated with symmetric virtualization is scalability. Scalability can cause poor performance because all input/output (I/O) must flow through the virtualization engine. To solve this problem, you can use an *n*-way cluster of virtualization engines that includes failover capability.

You can scale the extra processor power, cache memory, and adapter bandwidth to achieve the level of performance that you want. More memory and processing power are needed to run advanced services, such as Copy Services and caching. IBM SAN Volume Controller uses symmetric virtualization. Single virtualization engines, which are known as *nodes*, are combined to create clusters. Each cluster can contain 2 - 8 nodes.

Asymmetric: Out-of-band or controller-based

With asymmetric virtualization, the virtualization engine is outside the data path and performs a metadata-style service. The metadata server contains all of the mapping and the locking tables, and the storage devices contain only data. In asymmetric virtual storage networks, the data flow is separated from the control flow.

A separate network or SAN link is used for control purposes. Because the control flow is separated from the data flow, I/O operations can use the full bandwidth of the SAN. A separate network or SAN link is used for control purposes.

Asymmetric virtualization can have the following disadvantages:

- Data is at risk to increased security exposures, and the control network must be protected with a firewall.
- Metadata can become complicated when files are distributed across several devices.
- Each host that accesses the SAN must know how to access and interpret the metadata. Therefore, specific device drivers or agent software must be running on each of these hosts.
- The metadata server cannot run advanced functions, such as caching or Copy Services, because it only "knows" about the metadata and not the data.

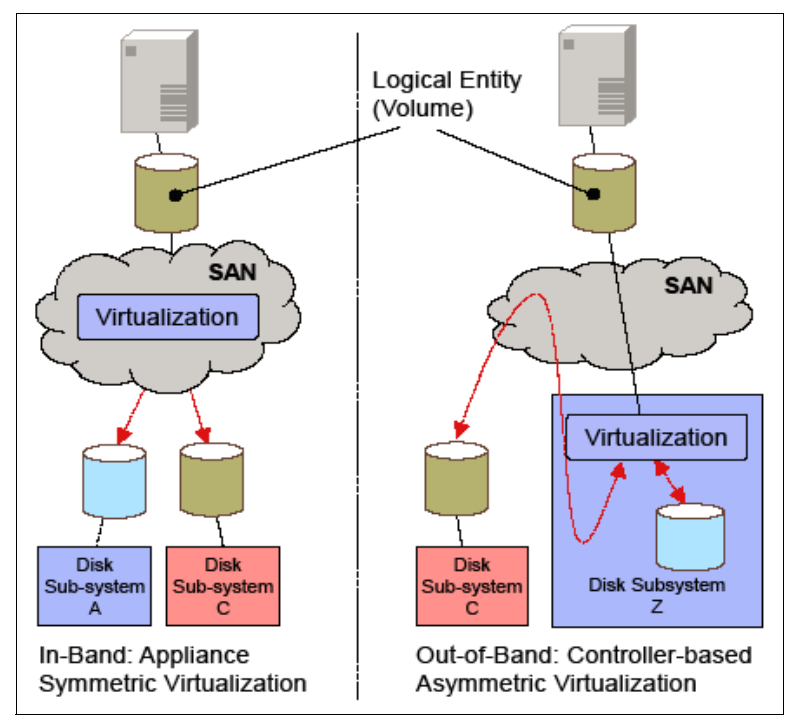

Figure 1-3 shows variations of the two virtualization approaches.

Figure 1-3 Overview of block-level virtualization architectures

Although these approaches provide essentially the same cornerstones of virtualization, interesting side-effects can occur.

#### 1.2.1 Controller-based approach

The out-of-band, controller-based approach includes high functions, but it fails in terms of scalability or upgradeability. Because of the nature of its design, no true decoupling occurs by using this approach, which becomes an issue for the lifecycle of this solution, such as with a controller. Data migration issues and questions are challenging, such as how to reconnect the servers to the new controller, and how to reconnect them online without any effect on your applications.

By using this approach, you replace a controller and implicitly replace your entire virtualization solution. In addition to replacing the hardware, other actions (such as updating or repurchasing the licenses for the virtualization feature, and advanced copy functions) might be necessary.

#### 1.2.2 SAN or fabric-based appliance solution

With an in-band, SAN or fabric-based appliance solution that is based on a scale-out cluster architecture, lifecycle management tasks, such as adding or replacing new disk subsystems or migrating data between them, are simple.

Servers and applications remain online, data migration occurs transparently on the virtualization platform, and licenses for virtualization and copy services require no update. No other costs are incurred when disk subsystems are replaced.

Only the fabric-based appliance solution provides an independent and scalable virtualization platform that can provide enterprise-class Copy Services that is open for future interfaces and protocols. By using the fabric-based appliance solution, you can choose the disk subsystems that best fit your requirements, and you are not locked into specific SAN hardware.

For these reasons, IBM chose the SAN-based appliance approach with inline block aggregation for the implementation of storage virtualization with IBM Storage Virtualize.

#### 1.2.3 IBM SAN Volume Controller

IBM SAN Volume Controller includes the following key characteristics:

- It is highly scalable, which provides an easy growth path from two to eight (grow in a pair of nodes to allow for data protection and reliability).
- It is SAN interface-independent. It supports connections through Fibre Channel, NVM Express (NVMe) over Fibre Channel (FC-NVMe), NVM Express (NVMe) over RDMA, or a TCP network. Consider the following points:
  - FC-NVMe connections require 4-port 16 GB or 32 GB Fibre Channel adapters that must be purchased.
  - NVMe over RDMA connections support a 25 Gbps RoCE adapter or 100 Gbps RoCE adapter that must be purchased.
  - The IBM SAN Volume Controller 2145-SV3 and 2147-SV3 model support 100 Gbps adapter only.
- ► It is host independent for fixed block-based Open Systems environments.
- It is external storage system independent, which provides a continuous and ongoing process to qualify more types of storage systems.
- Some nodes can use internal disks (flash drives) or externally direct-attached disks in expansion enclosures.

On the SAN storage that is provided by the disk subsystems, IBM SAN Volume Controller offers the following services:

- Creates a single pool of storage
- Provides LU virtualization
- Manages logical volumes
- Mirrors logical volumes

IBM SAN Volume Controller running IBM Storage Virtualize V8.6 also provides the following functions:

- ► Large scalable cache
- Copy Services
- IBM FlashCopy (PiT copy) function, including thin-provisioned FlashCopy to make multiple targets affordable
- IBM Transparent Cloud Tiering (TCT) function that enables IBM SAN Volume Controller to interact with cloud service providers (CSPs)
- ► Metro Mirror (MM), which is a synchronous copy
- ► Global Mirror (GM), which is an asynchronous copy
- Policy-based replication
- Safeguarded Copy
- Inline Data Corruption Detection

- Data migration
- ► Storage space efficiency (thin-provisioning, compression, and deduplication)
- IBM Easy Tier to automatically migrate data between storage types of different performance that is based on disk workload
- Encryption of external attached storage
- Supports IBM HyperSwap®
- Supports VMware vSphere virtual volumes (VVOLs) and Microsoft Offloaded Data Transfer (ODX)
- Direct attachment of hosts
- ► Hot spare nodes with a standby function of single or multiple nodes
- Containerization connectivity with Container Storage Interface (CSI), which enables supported storage to be used as persistent storage in container environments
- ► Hybrid Multicloud function with IBM Storage Virtualize for Public Cloud

#### 1.2.4 IBM SAN Volume Controller topology

External storage can be managed by IBM SAN Volume Controller in one or more pairs of hardware nodes. This configuration is referred to as a *clustered system*. These nodes normally are attached to the SAN fabric, with storage and host systems. The SAN fabric is zoned to enable the IBM SAN Volume Controller to communicate with external storage systems and hosts.

Within this software release, IBM SAN Volume Controller also supports iSCSI networks. This feature enables the hosts and storage systems to communicate with IBM SAN Volume Controller to build a storage virtualization solution.

It is important that hosts cannot see or operate on the same volume (LUN) that is mapped to the IBM SAN Volume Controller. Although a set of LUNs can be mapped to IBM SAN Volume Controller, and a separate set of LUNs can be mapped directly to one or more hosts, care must be taken to ensure that a separate set of LUNs is always used.

The zoning capabilities of the SAN switch must be used to create distinct zones to ensure that this rule is enforced. SAN fabrics can include standard FC, FC-NVMe, FCoE, iSCSI over Ethernet, or possible future types.

IBM Storage Virtualize 8.6.0 also supports the following NVMe protocols:

- NVMe/FC
  - Supported since 8.2.1 [4Q18]
  - Supported with 16/32 Gb FC adapters
  - Supports SLES/RH/ESX/Windows as initiators
  - Will support 64 Gb FC adapters in a future release
- NVMe/RoCE
  - Supported since 8.5.0 [1Q22]
  - Supports RoCE (Mellanox CX-4/CX-6) adapters with 25Gb/100Gb speeds on storage (target) side
  - Supports SLES/RH/ESX as host initiators OS, with RoCE 25/40/100Gb (Mellanox CX-4/CX-5/CX-6), and Broadcom adapters

- Requires RoCE supported Ethernet infrastructure.
- ► NVMe/TCP
  - NVMe/NVMeOF protocol is designed to fully exploit the performance of all-flash storage
  - Ethernet storage connection technology is gaining ground in data centers
  - NVMe/RoCE requires special infrastructure
  - NVMe/TCP is a ubiquitous transport and does not require special infrastructure
  - First release (8.6.0) is controller based, but will take advantage of hardware offload in the future, making the increased speeds comparable with NVMe/RoCE without the need for special networking hardware

Figure 1-4 on page 13 shows a conceptual diagram of a storage system that uses IBM SAN Volume Controller. It also shows several hosts that are connected to a SAN fabric or local area network (LAN).

In practical implementations that have HA requirements (most of the target clients for IBM SAN Volume Controller), the SAN fabric cloud represents a redundant SAN. A *redundant SAN* consists of a fault-tolerant arrangement of two or more counterpart SANs, which provide alternative paths for each SAN-attached device.

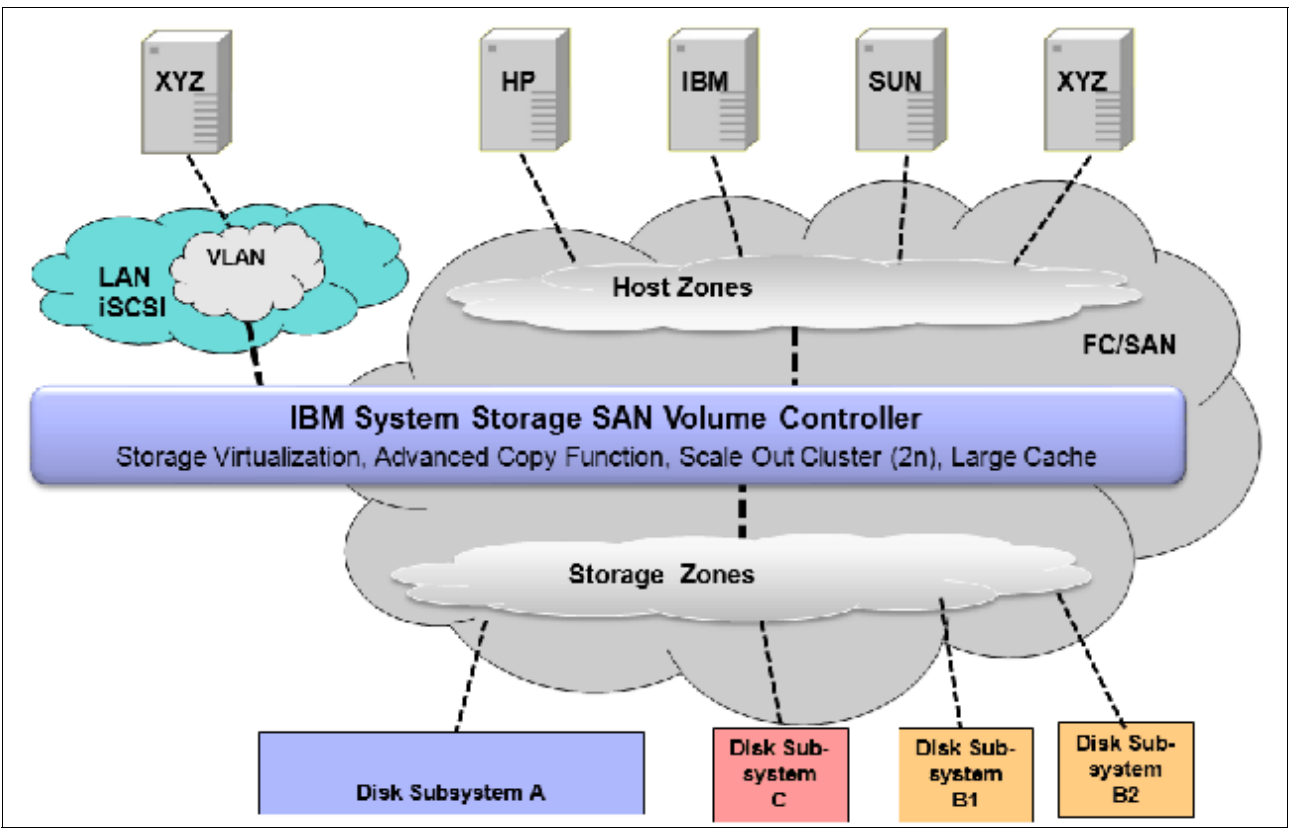

Figure 1-4 IBM SAN Volume Controller conceptual and topology overview

Both scenarios (the use of a single network and the use of two physically separate networks) are supported for iSCSI-based and LAN-based access networks to IBM SAN Volume Controller. Redundant paths to volumes can be provided in both scenarios.

For simplicity, Figure 1-4 shows only one SAN fabric and two zones: host and storage. In a real environment, it is a best practice to use two redundant SAN fabrics. IBM SAN Volume Controller can be connected to up to four fabrics.

A clustered system of IBM SAN Volume Controller nodes that are connected to the same fabric presents *logical disks* or volumes to the hosts. These volumes are created from managed LUNs or MDisks that are presented by the storage systems.

The following distinct zones are shown in the fabric:

- A host zone, in which the hosts can see and address the IBM SAN Volume Controller nodes
- A storage zone, in which the IBM SAN Volume Controller nodes can see and address the MDisks or LUNs that are presented by the storage systems

As explained in 1.4, "IBM SAN Volume Controller family" on page 25, hosts are not permitted to operate on the RAID LUNs directly. All data transfer happens through the IBM SAN Volume Controller nodes. This flow is referred to as *symmetric virtualization*.

For iSCSI-based access, the use of two networks and separating iSCSI traffic within the networks by using a dedicated virtual local area network (VLAN) path for storage traffic prevents any IP interface, switch, or target port failure from compromising the iSCSI connectivity across servers and storage controllers.

### **1.3 Latest changes and enhancements**

In this section, we discuss the latest changes and enhancements in IBM Storage Virtualize V8.6.0. The major functions that were included from the V8.5.0 and V8.4.2 release also are discussed.

#### 1.3.1 IBM Storage Virtualize V8.6.0

IBM Storage Virtualize V8.6.0 provides more features and updates to the IBM Storage Virtualize family of products of which IBM FlashSystems and the IBM SAN Volume Controller is part.

The following major software and hardware changes are included in Version 8.6.0:

#### Non-Volatile Memory express (NVMe) over TCP host connectivity

- The Non-Volatile Memory express (NVMe) transport protocol provides enhanced performance on high-demand IBM Storage FlashSystem drives.
- NVMe is a logical device interface specification for accessing non-volatile storage media. Host hardware and software use NVMe to fully use the levels of parallelism possible in modern solid-state drives (SSDs).
- Protocols supported (HBA dependant) are:
  - NVMe over Fibre Channel,
  - NVMe over RDMA
  - NVMe over TCP protocol.
- For more information, see IBM System Storage Interoperation Center (SSIC)
### Support Node CLI to shutdown individual Fibre Channel ports

- This command can enable or disable the Fibre Channel port features. The Fibre Channel port supports features like fabric device management interface (FDMI) registration, discovery, and port state.
- You can use *chfcportfeature* command to enable or disable the Fibre Channel port features.

### Support for iSCSI performance improvement

 This procedure provides a solution for Internet Small Computer Systems Interface (iSCSI) host performance problems while connected to a system and its connectivity to the network switch.

### Support for 1024 iSCSI hosts per I/O group

 A host can be created with worldwide port names (WWPNs) or iSCSI names. The WWPN name space and the iSCSI name space within the system share the same internal system resources. Each system I/O group can have up to 1024 iSCSI IQNs.

### Support for migrating remote copy to policy-based replication

- Policy-based replication uses volume groups and replication policies to automatically deploy and manage replication. Policy-based replication significantly simplifies configuring, managing, and monitoring replication between two systems.
- With policy-based replication, you can replicate data between systems with minimal management, significantly higher throughput and reduced latency compared to the remote-copy function.
  - A replication policy has following properties:
  - Replication policies cannot be changed after they are created. If changes are required, a new policy can be created and assigned to the associated volume group.
  - Each system supports up to a maximum of 32 replication policies

### Support for SMTP authentication

- Ability to configure Call Home with email notifications on any of the following email servers:
- Local email server
  - Emails are sent, received, and archived on physical servers in an on-premises location.
- Cloud-based email server
  - Emails are sent, received, and archived on cloud-based server providers such as Google Mail and Microsoft Office 365.

### Support for TLS 1.3

- Security of all key server communications is governed by TLS 1.2 and TLS 1.3 protocols.
- Encryption keys are distributed between nodes in the system using TLS 1.2 and TLS1.3.
- The system uses AES-256 encryption that uses OpenSSL library interfaces. To
  establish a connection between the key server and the system, the key server or
  services must support the configured TLS version.

### Support for DNS check to be turned off

- Use the *lsdnsserver* command to list information for any Domain Name System (DNS) servers in the system.

#### Support for FDMI information in Call Home

 The Fabric Device Management Interface (FDMI) enables any storage endpoint to register itself to the Fibre Channel (FC) fabric and query the HBA and port details of the entire fabric.

#### Version 2 metadata volume for VMware virtual volumes (vVols)

- The system provides native support for VMware vSphere APIs for Storage Awareness (VASA) through a VASA Provider (also known as Storage Provider) which sends and receives information about storage that is used by VMware vSphere to the vCenter Server.
- Through VASA, the system also supports VMware virtual volumes (also known as vVols), which allows VMware vCenter to automate the creation, deletion and mapping of volumes.

#### Enhancement to IBM Storage Insights for threat detection

- A key part of monitoring your system includes the detection of potential ransomware attacks. To ensure that you have the latest storage metadata for detecting those types of attacks, compression and cyber resiliency statistics for volumes are collected every 5 minutes.
- With these statistics, IBM Storage Insights builds a historical model of a storage system and uses its built-in intelligence and formulas to identify when and where ransomware attacks might be occurring.
- For more information on statistics, see, Storage Insights Overview.

#### Support for non-superuser ability to manage the system

- Each user of the management GUI must provide a username and a password to sign on. Each user also has an associated role, such as monitor or security administrator. These roles are defined at the system level. For example, a user can be the administrator for one system, but the security administrator for another system.
- This feature has allowed non-superuser level, access to monitor and manage certain functions on the system.

### Downloading software patches through Call Home using Restful API

- This option enables Call Home with cloud services to connect to support, and directly transfer the latest update available to the storage system.
- To download a software patch file through the Call Home using the Restful API, the user enters the satask downloadsoftware command plus the specific patch they require.

For further information about these features, see this section in the IBM Storage Virtualize documentation pages What's new in v8.6.0.

### 1.3.2 IBM Storage Virtualize V8.5.0

IBM Storage Virtualize V8.5.0 provides more features and updates to the IBM Storage Virtualize family of products of which IBM FlashSystems and the IBM SAN Volume Controller is part.

The following major software and hardware changes are included in Version 8.5.0:

- Support for:
  - The new IBM FlashSystem 9500, 7300, and IBM SAN Volume Controller SV3 systems, including:
    - 100 Gbps Ethernet adapter
    - 48 NVMe drives per distributed RAID-6 array (IBM FlashSystem 9500 only)
    - Secure boot drives
  - Multifactor authentication and single sign-on
  - NVMe host attachment over RDMA
  - Fibre Channel port sets
  - I/O stats in microseconds
  - Domain names for IP replication
  - IBM Storage Virtualize 3-Site Orchestrator version 4.0
  - Support for increased number of hosts per I/O group
- Improved distributed RAID array recommendations
- Improved default time for updates
- Updates to OpenStack support summary

#### IBM FlashSystems 9500, 7300 and IBM SAN Volume Controller SV3

The following new hardware platforms were released with the IBM Storage Virtualize V8.5.0. For more information about these new hardware platforms, see 1.5, "IBM SAN Volume Controller models" on page 45, and 1.6, "IBM FlashSystem family" on page 50:

IBM FlashSystems 9500

The IBM FlashSystems 9500 is a 4U control enclosure and contains up to 48 NVMe-attached IBM FlashCore® Modules or other self-encrypted NVMe-attached SSDs.

The NVMe-attached drives in the control enclosures provide significant performance improvements compared to SAS-attached flash drives. The system supports 2U and 5U all-Flash SAS attached expansion enclosure options.

IBM FlashSystems 7300

The FlashSystem 7300 is a 2U dual controller that contains up to 24 NVMe-attached IBM FlashCore Modules or other self-encrypted NVMe-attached SSDs or Storage Class Module drives.

IBM FlashSystem 7300 system also supports 2U and 5U SAS-attached expansion enclosure options.

IBM SAN Volume Controller SV3

The IBM SAN Volume Controller SV3 system is a 2U single controller that combines software and hardware into a comprehensive, modular appliance that provides symmetric virtualization. The SV3 is run in pairs from an I/O group, which is the building block for any IBM SAN Volume Controller based virtualization setup.

### New 100 Gbps Ethernet adapter

Consider the following points:

- A maximum of six 100 Gbps Ethernet adapters can be installed in the IBM FlashSystems 9500 and 7300 and in a pair of IBM SAN Volume Controller SV3s.
- In 100 Gbps Ethernet ports, iSCSI performance is equivalent to 25 Gbps iSCSI host attachment.

#### Support for 48 NVMe drives per distributed RAID-6 array

Enhanced support for 48 NVMe drives in the enclosure by using distributed RAID 6 technology is now available for the IBM FlashSystems 9500.

The following configurations are supported:

- ► Distributed RAID 6 arrays of NVMe drive expansion up to 48 member drives.
- ► Distributed RAID 6 arrays of FCM NVMe drive support expansion up to 48 member drives.
- Distributed RAID 6 arrays of extra large (38.4 TB) physical capacity FCM NVMe drives supports up to 24 member drives.

#### Support for secure boot drives

IBM Storage Virtualize V8.5.0 provides secure boot by pairing each boot drive with a Trusted Platform Module (TPM). TPM provides a secure cryptographic processor that verifies hardware and prevents unauthorized access to hardware and the operating system. On the system, TPM protects secure boot to ensure the code images that are installed are signed, trusted, and unchanged.

#### Multifactor authentication and single sign-on

Multifactor authentication requires users to provide multiple pieces of information when they log in to the system to prove their identity. Multifactor authentication uses any combination of two or more methods, called *factors*, to authenticate users to your resources and protect those resources from unauthorized access.

One of the key concepts of multifactor authentication is each factor comes from a different category; that is, something the users knows, has, or is.

Single Sign-on (SSO) authentication requires users to register their credentials only once when the user signs on to the application for the first time. The user information is stored at the Identity Provider (IdP) that manages the user credentials and determines whether the user is required to authenticate again.

#### NVMe host attachment over RDMA

The new NVMe/RDMA function uses the RDMA capabilities of the host adapters, as does the existing iSER support. NVMe over RDMA connections support 25 Gbps RoCE adapters or 100 Gbps RoCE adapters.

#### Fibre Channel port sets

*Port sets* are groupings of logical addresses that are associated with the specific traffic types. The IBM Storage Virtualize V8.5.0 supports IP and Fibre Channel port sets for host attachment, and IP port sets for backend storage connectivity, and IP replication traffic.

#### I/O stats in microseconds

Real-time performance statistics provide short-term status information for the system. These statistics summarize the overall performance health of the system and can be used to monitor

trends in bandwidth and CPU usage. IBM Storage Virtualize V8.5.0 gives you the ability to see the granularity down at microseconds intervals, which was not available on previous code levels.

#### Support for fully qualified domain names for IP replication

Metro Mirror and Global Mirror partnerships can be established over Ethernet links that use the IPv4 and IPv6 addresses that are associated with Ethernet ports. Before IBM Storage Virtualize V8.5.0, these addresses had to be physical dotted decimal IP types. IBM Storage Virtualize V8.5.0 allows the user to specify domain names as well when IP partnerships are created. If you specify domain names, a DNS server must be configured on your system.

### 1.3.3 IBM Storage Virtualize V8.4.2

IBM Storage Virtualize V8.5.0 also provides all of the following previous functions and major enhancements of the V8.4.2 release:

- ► Code release schedule
- Safeguarded Copy
- Volume mobility
- Storage as a Service (STaaS)

These updates are described next.

#### Code release schedule

The new code release schedule includes the following features:

- Two types of releases: Long Term Releases (LTR) and Continuous Development Releases (CDRs)
- ► Four slated updates each year:
  - One LTR:
    - New features are formally announced.
    - Includes all the enhancements of the previous CDRs.
    - Adopts the major numbering scheme (8.4, 8.5, 8.6, and so on).
    - Includes all Program Temporary Fixes (PTFs) of problems that were found with existing features going forward.
  - Three CDRs:
    - No formal announcement.
    - New features are announced, but do not have PTFs.
    - PTFs generally are added to the next CDR (unless critical).
    - The fixes are incorporated into the next CDR.
    - Adopt a minor numbering scheme is used (8.4.1, 8.5.1, and so on).

### Safeguarded Copy

Safeguarded Copy is a virtual air gap mechanism that uses FlashCopy functions to take immutable copies. This feature aids in the recovery from ransomware or internal "bad actors" who seek to destroy data.

**Note:** The Safeguarded Copy function is available with IBM Storage Virtualize software 8.5.0, but is not supported for the FlashSystem 5000, Storwize V5030E, Storwize V7000 Gen2, and Storwize V7000 Gen2+ models.

Safeguarded Copy is a feature or solution with which you can create point-in time copies ("granularity") of active production data that cannot be altered or deleted (so that is Immutable or protected copies). It requires a user with the correct privilege access to modify the Safeguarded Copy expiration settings (Separation of Duties). Lastly, Safeguarded Copy uses copy management software for testing and ease of recovery of copies.

#### Safeguarded Copy use cases

Safeguarded Copy includes the following use cases:

Validation

Regular analytics of the copy to provide early detection of a problem or reassurance that the copy is a good copy before further action is taken.

Forensic

Use a copy of the production system to investigate the problem and determine whether recovery action is necessary.

Surgical

Extract data from the copy and logically restore back to the production environment.

Catastrophic

Recover the entire environment back to the point in time of the copy because this option is the only available recovery option.

Offline backup

Performing an offline backup of data from a consistent point-in-time copy can be used to build a second line of defense, which provides a greater retention period and increased isolation and security.

Safeguarded Copy is the first step toward a cyber resiliency solution.

Focusing mainly on the feature set from a customer's perspective, consider the following three pillars, as shown in Figure 1-5 on page 21:

- Separation of Duties
- Protected Copies
- Automation

#### IBM Storage Virtualize Safeguarded Copy Data Resilience IBM FlashSystem Safeguarded Copy feature prevents point-in-time copies of data from being modified or deleted because of user errors, malicious destruction, or ransomware attacks Protected Copies Separation of Automation duties Provide capabilities to simply automate the regular creation of immutable point-in Provide the policy driven automation -time copies of the data. Provide additional security capabilities to for the creation and ongoing retention prevent non-privileged users from management of immutable point-in-Copies cannot be mounted, read from or compromising production data. time copies. written to. Providing capabilities beyond just immutability. Protect from bad local actors with zero Instantaneous online restore to any risk of deletion or corruption of existing point in time in the event of any attack. Thin, data reduced copies to limit capacity copies. growth requirements. Figure 1-5 IBM Safeguarded Copy Data Resilience

Figure 1-5 shows the following IBM Storage Virtualize Safeguarded Copy Data Resilience examples:

Separation of duties

Traditional backup and restore capabilities are normally storage administrator controlled and do not protect against intentional (for example, rogue employee) or non-intentional attacks.

Primary and backup are treated differently. Protecting current backups, or securing and hardening current backup, does not solve the problem.

Protected copies of the data

These backups must be immutable; for example, hidden, non-addressable, cannot be altered or deleted, only usable after recovery.

Copies must deliver a higher level of security while meeting industry and business regulations.

- Automation:
  - Initially setting and managing of policies (number of copies, retention period)
  - Automating, managing, and restoring of those copies.

For more information, see the following resources:

- This IBM Documentation web page
- ► IBM FlashSystem Safeguarded Copy Implementation Guide, REDP-5654

**Demonstration video:** Take a look at the demonstration video *"IBM Storage for Data Resilience simply explained"* at https://ibm.biz/Bdy6ix.

### Volume mobility

Volume mobility is similar to nondisruptive volume move between I/O groups, only you are migrating a volume between systems (for example, IBM SAN Volume Controller to FS9500). It allows a user to nondisruptively move data between systems that do not natively cluster. This feature is a major benefit for upgrading and changing Storage Virtualize systems.

Volume migrations also allow:

- ► Nondisruptive volume migrations between independent systems or clusters.
- ► Nondisruptive migrations between non clustering platforms.
- ► Volume migration away from a cluster that is reaching max capacity limits.

Volume mobility uses enhancements to SCSI (ALUA) path states. The migration is based on Remote Copy (Metro Mirror) functions.

Consider the following restrictions about volume mobility:

- No 3-site support.
- ► Not a DR or HA solution.
- ► No support for consistency groups, change volumes, or expanding volumes.
- ► Partnership requirements are equivalent to Metro Mirror.
- ► Performance considerations apply as with Metro Mirror.
- Reduced host interoperability support:
  - RHEL
  - SLES
  - ESXi
  - Solaris
  - HP-UX
  - SCSI only (No FC-NVMe)
- ► No SCSI persistent reservations or Offloaded Data Transfer (ODX).
- ► IBM i, AIX®, Hyper-V, and Windows are *not* supported.
- ► Remote Mirror license is not required.

#### **IBM Storage as a Service**

The latest member in the IBM Storage Family is the newly announced IBM Storage as a Service (STaaS) offering.

Buyer behavior is shifting from technology-focused to service-level agreement (SLA)-driven, cloud-like simplicity. IT staff is being downsized and transitioning into generalist roles, rather than specializing in specific areas. Enterprise workloads need flexibility where applications are to be deployed. New and better infrastructures, such as 5G, allow this growth outside of the traditional data center.

The IBM STaaS offering is a pure OpEx solution and does not require initial capital.

Consumption-based solutions include the following important features:

- ► Flexible scale-up and scale-down model
- Cloud-like functions in most solutions
- ► All the deployment and managed support, optimization, and disposal services included
- Well-defined upgrade path
- Clear pricing terms
- Switch from capital expenditures (CapEx) funding to operating expenses (OpEx) funding
- Ease of billing and payment terms

With the IBM STaaS offering, the customer makes the following decisions:

- ► Which tier level is needed.
- The amount of storage capacity is needed.
- ► For how long the customer wants to use this offering.
- Connection type that is required.
- Encryption option that is needed.

Figure 1-6 on page 23 shows the STaaS tiers available for IBM FlashSystems.

|                                                                                                    | Extreme (Tier 1)                                | Premium (Tier 2)                                | Balanced (Tier 3)                               |  |
|----------------------------------------------------------------------------------------------------|-------------------------------------------------|-------------------------------------------------|-------------------------------------------------|--|
| Minimum capacity                                                                                                    | 25                                              | 50                                              | 100                                             |  |
| Performance<br>(IOPS/TB)*                                                                                                    | 4,500                                           | 2,250                                           | 600                                             |  |
| Maximum read<br>throughput<br>(GB/s)**                                                                                                    | 45                                              | 45                                              | 35                                              |  |
| Maximum write<br>throughput<br>(GB/s)**                                                                                                    | 12                                              | 12                                              | 10                                              |  |
| Availability                                                                                                    | 99.9999% / optional                             | 99.9999% / optional                             | 99.9999% / optional                             |  |
|                                                                                                    | 100% guarantee***                               | 100% guarantee***                               | 100% guarantee***                               |  |
| Connection type                                                                                                    | Ethernet or FC                                  | Ethernet or FC                                  | Ethernet or FC                                  |  |
| Encryption                                                                                                    | Optional at no cost                             | Optional at no cost                             | Optional at no cost                             |  |
| Contract terms                                                                                                    | 1-5 years                                       | 1-5 years                                       | 1-5 years                                       |  |
|                                                                                                    | Lifecycle manag                                 | gement includes                                 |                                                 |  |
| Installation                                                                                                    | IBM                                             | IBM                                             | IBM                                             |  |
| Predictive support                                                                                                    | Storage Insights Pro                            | Storage Insights Pro                            | Storage Insights Pro                            |  |
| SW S&S                                                                                                    | Yes                                             | Yes                                             | Yes                                             |  |
| Remote firmware<br>updates                                                                                                    | Yes                                             | Yes                                             | Yes                                             |  |
| IBM Technical<br>Account Manager                                                                                                    | Yes                                             | Yes                                             | Yes                                             |  |
| IBM monitoring and<br>capacity growth                                                                                                    | Yes                                             | Yes                                             | Yes                                             |  |
| HW service                                                                                                    | 24x7 same day<br>onsite repair<br>IBM performed | 24x7 same day<br>onsite repair<br>IBM performed | 24x7 same day<br>onsite repair<br>IBM performed |  |
| *IOPS/TB: This defines the minimum ratio of Input-Output Operations (IOPS) per physical used<br>Terabyte (TB) with usage up to 90% of the usable capacity. IOPS/TB are based on a 70:30 Read /<br>Write mixed workload with 50% cache hit and 16K I/O size using Fibre Channel. Remote replication<br>may impact performance. Actual results will vary by workload, as such the IOPS/TB should be used<br>for the purposes of selecting relative performance tiers.<br>**Maximum read and write throughput based on 256KB I/O Size using Fibre Channel.<br>*** 99.9999% objective. 100% guarantee requires HyperSwap configuration installed by IBM Lab |                                                 |                                                 |                                                 |  |

Figure 1-6 STaaS Tiers comparison

IBM Life-Cycle Management provides and includes the following features:

- ► Deployment, maintenance, and disposal of the hardware:
  - Offering is based on IBM FlashSystems technology.
  - All hardware is an IBM-owned asset that is installed on-premises at the customer data center.
- IBM monitoring of capacity growth and IBM installs more if needed (miscellaneous equipment specification [MES]).
- ► Periodic technology refresh with 90-day overlap for migration.
- IBM recycle process of old equipment.

#### STaaS pseudo machine type

The pseudo machine type for STaaS is 9601, with performance tiers and terms that are differentiated by models (base, medium, and high).

Feature codes to support these models are related to the setup type, annual capacity growth, and options for Ethernet, encryption, and decreasing capacity.

#### 9601 models

The following 9601 models are available:

- Balanced performance: BT1, BT2, BT3, BT4, and BT5
- Premium performance: MT1, MT2, MT3, MT4, and MT5
- ► Extreme performance: HT1, HT2, HT3, HT4, and HT5

**Note:** The numeric value in the model number is the duration of the STaaS contract in years.

The IBM STaaS offering also includes the new Storage Expert Care Premium Level of service, which features the resource of a dedicated Technical Account Manager (TAM), enhanced response to severity 1 and 2 issues, and predictive support by way of IBM Storage Insights.

For more information about the STaaS offering, see *IBM Storage as a Service Offering Guide*, REDP-5644.

# 1.4 IBM SAN Volume Controller family

This section explains the major underlying concepts of IBM SAN Volume Controller. It also provides an architectural overview and describes the terminology that is used in a virtualized storage environment. Finally, it introduces the software and hardware components and the other functions that are available with Version 8.6.

Figure 1-7 shows the complete IBM SAN Volume Controller family that supports the IBM Storage Virtualize V8.6 software.

| IBM SAN Volume Controller SA2 |                                                                                                    |  |  |  |
|-------------------------------|----------------------------------------------------------------------------------------------------|--|--|--|
|                               |                                                                                                    |  |  |  |
| IBM SAN Volume Controller SV2 | IBM SAN Volume Controller SV3                                                                                                    |  |  |  |
|                               | Image: State Sector Sector S |  |  |  |
| IBM<br>Storage<br>Virtualize  |                                                                                                    |  |  |  |

Figure 1-7 IBM SAN Volume Controller family

### 1.4.1 Components

IBM SAN Volume Controller provides block-level aggregation and volume management for attached disk storage. In simpler terms, IBM SAN Volume Controller manages several back-end storage controllers or locally attached disks.

IBM SAN Volume Controller maps the physical storage within those controllers or storage systems into logical disk images, or *volumes* that can be seen by application servers and workstations in the SAN. It logically sits between hosts and storage systems. It presents itself to hosts as the storage provider (*target*) and to storage systems as one large host (*initiator*).

The SAN is zoned such that the application servers cannot "see" the back-end storage or controller. This configuration prevents any possible conflict between IBM SAN Volume Controller and the application servers that are trying to manage the back-end storage.

The IBM SAN Volume Controller is based on the components that are described next.

### 1.4.2 Nodes

Each IBM SAN Volume Controller hardware unit is called a *node*. Each node is an individual server in an IBM SAN Volume Controller clustered system on which the Storage Virtualize software runs. The node provides the virtualization for a set of volumes, cache, and copy services functions.

The IBM SAN Volume Controller nodes are deployed in pairs (*io\_group*), and one or multiple pairs constitute a *clustered system* or *system*. A system can consist of one pair and a maximum of four pairs.

One of the nodes within the system is known as the *configuration node*. The configuration node manages the configuration activity for the system. If this node fails, the system chooses a new node to become the configuration node.

Because the active nodes are installed in pairs, each node provides a failover function to its partner node if a node fails.

### 1.4.3 I/O groups

Each pair of IBM SAN Volume Controller nodes also is referred to as an *I/O group*. An IBM SAN Volume Controller clustered system can have 1 - 4 I/O groups.

A specific *volume* is always presented to a host server by a single I/O group of the system. The I/O group can be changed.

When a host server performs I/O to one of its volumes, all the I/Os for a specific volume are directed to one specific I/O group in the system. Under normal conditions, the I/Os for that specific volume are always processed by the same node within the I/O group. This node is referred to as the *preferred node* for this specific volume.

Both nodes of an I/O group act as the preferred node for their own specific subset of the total number of volumes that the I/O group presents to the host servers. However, both nodes also act as failover nodes for their respective partner node within the I/O group. Therefore, a node takes over the I/O workload from its partner node when required.

In an IBM SAN Volume Controller-based environment, the I/O handling for a volume can switch between the two nodes of the I/O group. Therefore, it is a best practice that servers are connected to two different fabrics through different FC host bus adapters (HBAs) to use multipath drivers to give redundancy.

The IBM SAN Volume Controller I/O groups are connected to the SAN so that all application servers that are accessing volumes from this I/O group can access this group. Up to 512 host server objects can be per I/O group. The host server objects can access volumes that are provided by this specific I/O group.

If required, host servers can be mapped to more than one I/O group within the IBM SAN Volume Controller system. Therefore, they can access volumes from separate I/O groups. You can move volumes between I/O groups to redistribute the load between the I/O groups. Modifying the I/O group that services the volume can be done concurrently with I/O operations if the host supports nondisruptive volume moves.

It also requires a rescan at the host level to ensure that the multipathing driver is notified that the allocation of the preferred node changed, and the ports (by which the volume is accessed) changed. This modification can be done in the situation where one pair of nodes becomes overused.

### 1.4.4 System

The system or clustered system consists of 1 - 4 I/O groups. Specific configuration limitations are then set for the entire system. For example, the maximum number of volumes that is supported per system is 10,000, or the maximum capacity of MDisks that is supported is  $\sim$ 28 PiB (32 PB) per system.

All configuration, monitoring, and service tasks are performed at the system level. Configuration settings are replicated to all nodes in the system. To facilitate these tasks, a management IP address is set for the system.

A process is provided to back up the system configuration data on to storage so that it can be restored if a disaster occurs. This method does not back up application data. Only the IBM SAN Volume Controller system configuration information is backed up.

For remote data mirroring, two or more systems must form a partnership before relationships between mirrored volumes are created.

For more information about the maximum configurations that apply to the system, I/O group, and nodes, see this IBM Support web page.

### 1.4.5 MDisks

The SAN Volume Controller system and its I/O groups view the storage that is presented to them by the back-end storage system as several disks or LUNs, which are known as *MDisks*. Because IBM SAN Volume Controller does not attempt to provide recovery from physical disk failures within the back-end storage system, an MDisk must be provisioned from a RAID array.

These MDisks are placed into storage pools where they are divided into several extents. The application servers do not "see" the MDisks at all. Rather, they see logical disks, which are known as *volumes*. These disks are presented by the IBM SAN Volume Controller I/O groups through the SAN or LAN to the servers.

For information about the system limits and restrictions, see this IBM Support web page.

When an MDisk is presented to the IBM SAN Volume Controller, it can be one of the following statuses:

Unmanaged MDisk

An MDisk is reported as unmanaged when it is not a member of any storage pool. An unmanaged MDisk is not associated with any volumes and has no metadata that is stored on it.

IBM SAN Volume Controller does not write to an MDisk that is in unmanaged mode except when it attempts to change the mode of the MDisk to one of the other modes. IBM SAN Volume Controller can see the resource, but the resource is not assigned to a storage pool.

Managed MDisk

Managed mode MDisks are always members of a storage pool, and they contribute extents to the storage pool. Volumes (if not operated in image mode) are created from these extents. MDisks that are operating in managed mode might have metadata extents that are allocated from them and can be used as *quorum disks*. This mode is the most common and normal mode for an MDisk.

Image mode MDisk

*Image mode* provides a direct block-for-block conversion from the MDisk to the volume by using virtualization. This mode is provided to satisfy the following major usage scenarios:

 Image mode enables the virtualization of MDisks that contain data that was written directly and not through IBM SAN Volume Controller. Rather, it was created by a direct-connected host.

This mode enables a client to insert IBM SAN Volume Controller into the data path of a storage volume or LUN with minimal downtime. For more information about the data migration process, see Chapter 7, "Storage migration" on page 537.

Image mode enables a volume that is managed by an IBM SAN Volume Controller to be used with the native copy services function that is provided by the underlying RAID controller. To avoid the loss of data integrity when the IBM SAN Volume Controller is used in this way, it is important that you disable the IBM SAN Volume Controller cache for the volume.

 The IBM SAN Volume Controller can migrate to image mode, which enables the IBM SAN Volume Controller to export volumes and access them directly from a host without the IBM SAN Volume Controller in the path.

Each MDisk that is presented from an external disk controller features an online path count that is the number of nodes that can access that MDisk. The *maximum count* is the maximum number of paths that is detected at any point by the system. The *current count* is what the system sees now. A current value that is less than the maximum can indicate that SAN fabric paths were lost.

#### Tier

It is likely that the MDisks (LUNs) that are presented to the IBM SAN Volume Controller system have different characteristics because of the disk or technology type on which they are placed. The following tier options are available:

- ▶ tier0\_flash
- ▶ tier1\_flash
- ▶ tier\_enterprise
- ▶ tier\_nearline
- ► tier\_scm

The default value for a newly discovered unmanaged MDisk is enterprise. You can change this value by running the **chmdisk** command.

The tier of external MDisks is not detected automatically and is set to enterprise. If the external MDisk is made up of flash drives or nearline Serial Attached SCSI (SAS) drives and you want to use IBM Easy Tier, you must specify the tier when adding the MDisk to the storage pool or run the **chmdisk** command to modify the tier attribute.

### 1.4.6 Cache

The primary benefit of storage cache is to improve I/O response time. Reads and writes to a magnetic disk drive experience seek time and latency time at the drive level, which can result in 1 ms - 10 ms of response time (for an enterprise-class disk).

Consider the following points:

The IBM SAN Volume Controller Model SA2 and SV2 features 128 GB of memory with options for 768 GB of memory in a 2U 19-inch rack mount enclosure. The IBM SAN Volume Controller Model SV3 features 512 GB of memory with options for 1536 GB of memory in a 2U 19-inch rack mount enclosure.

The IBM SAN Volume Controller provides a flexible cache model as described next.

Cache is allocated in 4 kibibyte (KiB) segments. A *segment* holds part of one track. A *track* is the unit of locking and destaging granularity in the cache. The cache virtual track size is 32 KiB (eight segments).

A track might be only partially populated with valid pages. The IBM SAN Volume Controller combines writes up to a 256 KiB track size if the writes are in the same tracks before destaging. For example, if 4 KiB is written into a track, another 4 KiB is written to another location in the same track.

Therefore, the blocks that are written from the IBM SAN Volume Controller to the disk subsystem can be any size of 512 bytes - 256 KiB. The large cache and advanced cache management algorithms enable it to improve the performance of many types of underlying disk technologies.

The IBM SAN Volume Controller capability to manage in the background the destaging operations that are incurred by writes (in addition to still supporting full data integrity) assists with the IBM SAN Volume Controller capability in achieving good performance.

The cache is separated into two layers: upper cache and lower cache. Figure 1-8 shows the separation of the upper and lower cache.

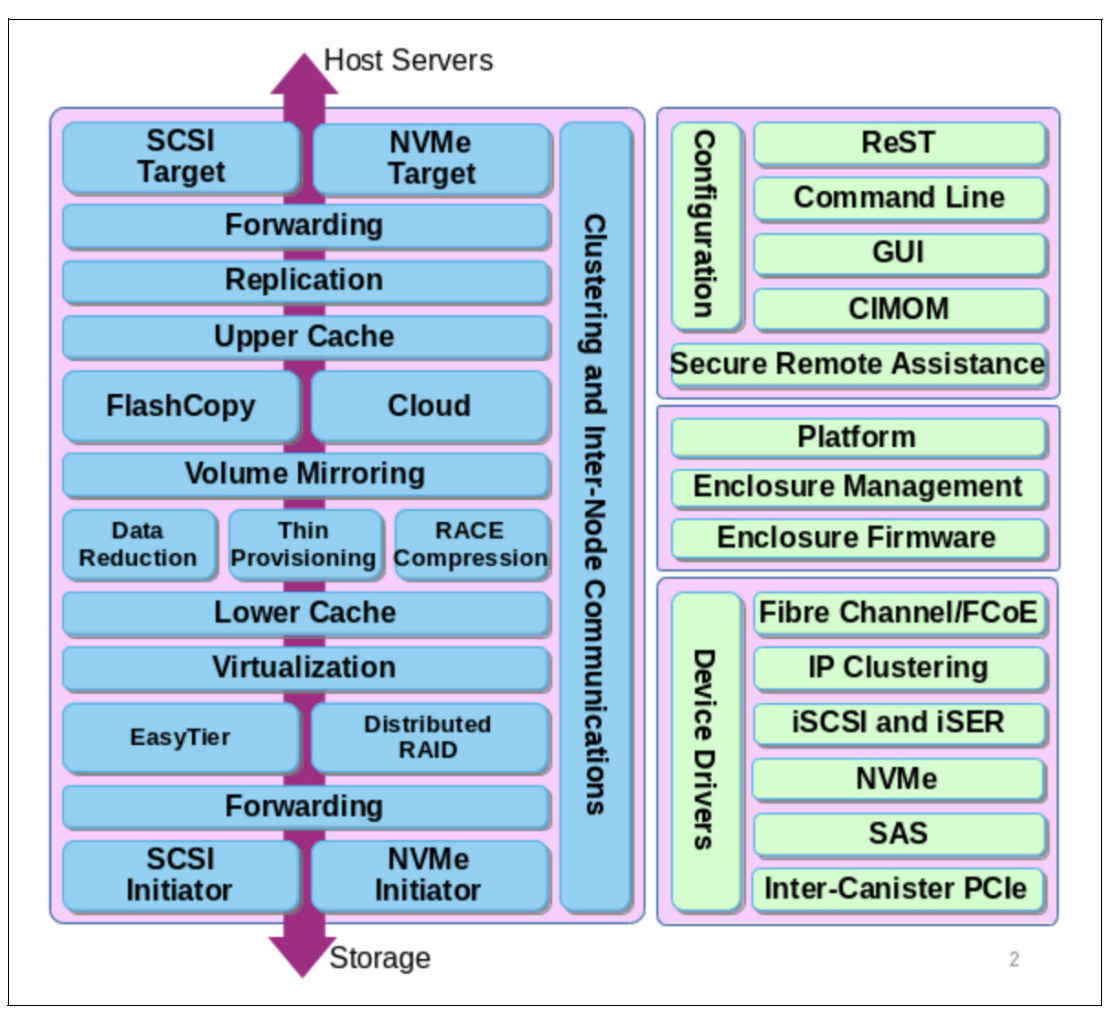

Figure 1-8 Separation of upper and lower cache

The upper cache delivers the following functions, which enable the IBM SAN Volume Controller to streamline data write performance:

- Fast write response times to the host by being as high up in the I/O stack as possible
- Partitioning

The lower cache delivers the following functions:

- Ensures that the write cache between two nodes is in sync.
- Caches partitioning to ensure that a slow backend cannot use the entire cache.
- Uses a destaging algorithm that adapts to the amount of data and the back-end performance.
- Provides read caching and prefetching.

Combined, the two levels of cache also deliver the following functions:

- Pins data when the LUN goes offline.
- Provides:
  - Enhanced statistics for IBM Storage Control and IBM Storage Insights
  - Trace for debugging
- ► Reports medium errors.

- ► Resynchronizes cache correctly and provides the atomic write function.
- Ensures that other partitions continue operation when one partition becomes 100% full of pinned data.
- Integrates with T3 recovery procedures.
- Supports:
  - Fast-write (two-way and one-way), flush-through, and write-through
  - Two-way operation
  - None, read-only, and read/write as user-exposed caching policies
  - Flush-when-idle
  - Expanding cache as more memory becomes available to the platform
  - Credit throttling to avoid I/O skew and offer fairness/balanced I/O between the two nodes of the I/O group
- Enables switching the preferred node without needing to move volumes between I/O groups.

Depending on the size, age, and technology level of the disk storage system, the total available cache in the IBM SAN Volume Controller nodes can be larger, smaller, or about the same as the cache that is associated with the disk storage.

Because hits to the cache can occur in the IBM SAN Volume Controller or the back-end storage system level of the overall system, the system as a whole can take advantage of the larger amount of cache wherever the cache is available.

In addition, regardless of their relative capacities, both levels of cache tend to play an important role in enabling sequentially organized data to flow smoothly through the system. The IBM SAN Volume Controller cannot increase the throughput potential of the underlying disks in all cases because this increase depends on the underlying storage technology and the degree to which the workload exhibits *hotspots* or sensitivity to cache size or cache algorithms.

However, the write cache is still assigned to a maximum of 12 GB and compression cache to a maximum of 34 GB. The remaining installed cache is used as read cache (including allocation for features, such as IBM FlashCopy, GM, or MM). Data reduction pools share memory with the main I/O process.

### 1.4.7 Quorum disk

A *quorum disk* is an MDisk or a managed drive that contains a reserved area that is used exclusively for system management. A system automatically assigns quorum disk candidates. Quorum disks are used when a problem exists in the SAN fabric or when nodes are shut down, which leaves half of the nodes remaining in the system. This type of problem causes a loss of communication between the nodes that remain in the system and the nodes that do not remain.

The nodes are split into groups where the remaining nodes in each group can communicate with each other, but not with the other group of nodes that were formerly part of the system. In this situation, some nodes must stop operating and processing I/O requests from hosts to preserve data integrity while maintaining data access. If a group contains less than half the nodes that were active in the system, the nodes in that group stop operating and processing I/O requests from hosts.

It is possible for a system to split into two groups with each group containing half the original number of nodes in the system. A quorum disk determines which group of nodes stops operating and processing I/O requests. In this tiebreaker situation, the first group of nodes that accesses the quorum disk is marked as the owner of the quorum disk. As a result, all of the nodes that belong to the owner group continue to operate as the system and handle all I/O requests.

If the other group of nodes cannot access the quorum disk or discover that the quorum disk is owned by another group of nodes, it stops operating as the system and does not handle I/O requests. A system can have only one active quorum disk that is used for a tiebreaker situation. However, the system uses three quorum disks to record a backup of the system configuration data that is used if a disaster occurs. The system automatically selects one active quorum disk from these three disks.

The other quorum disk candidates provide redundancy if the active quorum disk fails before a system is partitioned. To avoid the possibility of losing all of the quorum disk candidates with a single failure, assign quorum disk candidates on multiple storage systems.

**Quorum disk requirements:** To be considered eligible as a quorum disk, a LUN must meet the following criteria:

- It is presented by a storage system that supports IBM SAN Volume Controller quorum disks.
- It is manually enabled as a quorum disk candidate by running the chcontroller -allowquorum yes command.
- It is in managed mode (no image mode).
- It includes sufficient free extents to hold the system state information and the stored configuration metadata.
- It is visible to all of the nodes in the system.

If possible, the IBM SAN Volume Controller places the quorum candidates on separate storage systems. However, after the quorum disk is selected, no attempt is made to ensure that the other quorum candidates are presented through separate storage systems.

Quorum disk placement verification and adjustment to separate storage systems (if possible) reduce the dependency from a single storage system, and can increase the quorum disk availability.

You can list the quorum disk candidates and the active quorum disk in a system by running the **1squorum** command.

When the set of quorum disk candidates is chosen, it is fixed. However, a new quorum disk candidate can be chosen in one of the following conditions:

- When the administrator requests that a specific MDisk becomes a quorum disk by running the chquorum command.
- When an MDisk that is a quorum disk is deleted from a storage pool.
- When an MDisk that is a quorum disk changes to image mode.

An offline MDisk is not replaced as a quorum disk candidate.

For DR purposes, a system must be regarded as a single entity so that the system and the quorum disk can be collocated.

Special considerations are required for the placement of the active quorum disk for a stretched, split cluster or split I/O group configurations. For more information, see this IBM Documentation web page.

**Important:** Running an IBM SAN Volume Controller system without a quorum disk can seriously affect your operation. A lack of available quorum disks for storing metadata prevents any migration operation.

Mirrored volumes can be taken offline if no quorum disk is available. This behavior occurs because the synchronization status for mirrored volumes is recorded on the quorum disk.

During the normal operation of the system, the nodes communicate with each other. If a node is idle for a few seconds, a heartbeat signal is sent to ensure connectivity with the system. If a node fails for any reason, the workload that is intended for the node is taken over by another node until the failed node is restarted and readmitted into the system (which happens automatically).

If the Licensed Internal Code on a node becomes corrupted, which results in a failure, the workload is transferred to another node. The code on the failed node is repaired, and the node is readmitted into the system (which is an automatic process).

#### **IP** quorum configuration

In a stretched configuration or IBM HyperSwap configuration, you must use a third, independent site to house quorum devices. To use a quorum disk as the quorum device, this third site must use FC or IP connectivity together with an external storage system. In a local environment, no extra hardware or networking, such as FC or SAS-attached storage, is required beyond what is normally always provisioned within a system.

To use an IP-based quorum application as the quorum device for the third site, no FC connectivity is used. Java applications are run on hosts at the third site. However, strict requirements on the IP network and some disadvantages with the use of IP quorum applications exist.

Unlike quorum disks, all IP quorum applications must be reconfigured and redeployed to hosts when certain aspects of the system configuration change. These aspects include adding or removing a node from the system, or when node service IP addresses are changed.

For stable quorum resolutions, an IP network must provide the following requirements:

- Connectivity from the hosts to the service IP addresses of all nodes. If IP quorum is configured incorrectly, the network must also deal with the possible security implications of exposing the service IP addresses because this connectivity also can be used to access the service GUI.
- ► Port 1260 is used by IP quorum applications to communicate from the hosts to all nodes.
- The maximum round-trip delay must not exceed 80 ms, which means 40 ms each direction.
- A minimum bandwidth of 2 MBps for node-to-quorum traffic.

Even with IP quorum applications at the third site, quorum disks at site one and site two are required because they are used to store metadata. To provide quorum resolution, run the **mkquorumapp** command or use the GUI in **Settings**  $\rightarrow$  **Systems**  $\rightarrow$  **IP Quorum** to generate a Java application that is then copied to and run on a host at a third site. A maximum of five applications can be deployed.

### 1.4.8 Storage pool

A *storage pool* is a collection of MDisks that provides the pool of storage from which volumes are provisioned. A single system can manage up to 1024 storage pools. The size of these pools can be changed (expanded or shrunk) at run time by adding or removing MDisks without taking the storage pool or the volumes offline.

At any point, an MDisk can be a member in one storage pool only, except for image mode volumes.

Figure 1-9 shows the relationships of the IBM SAN Volume Controller entities to each other.

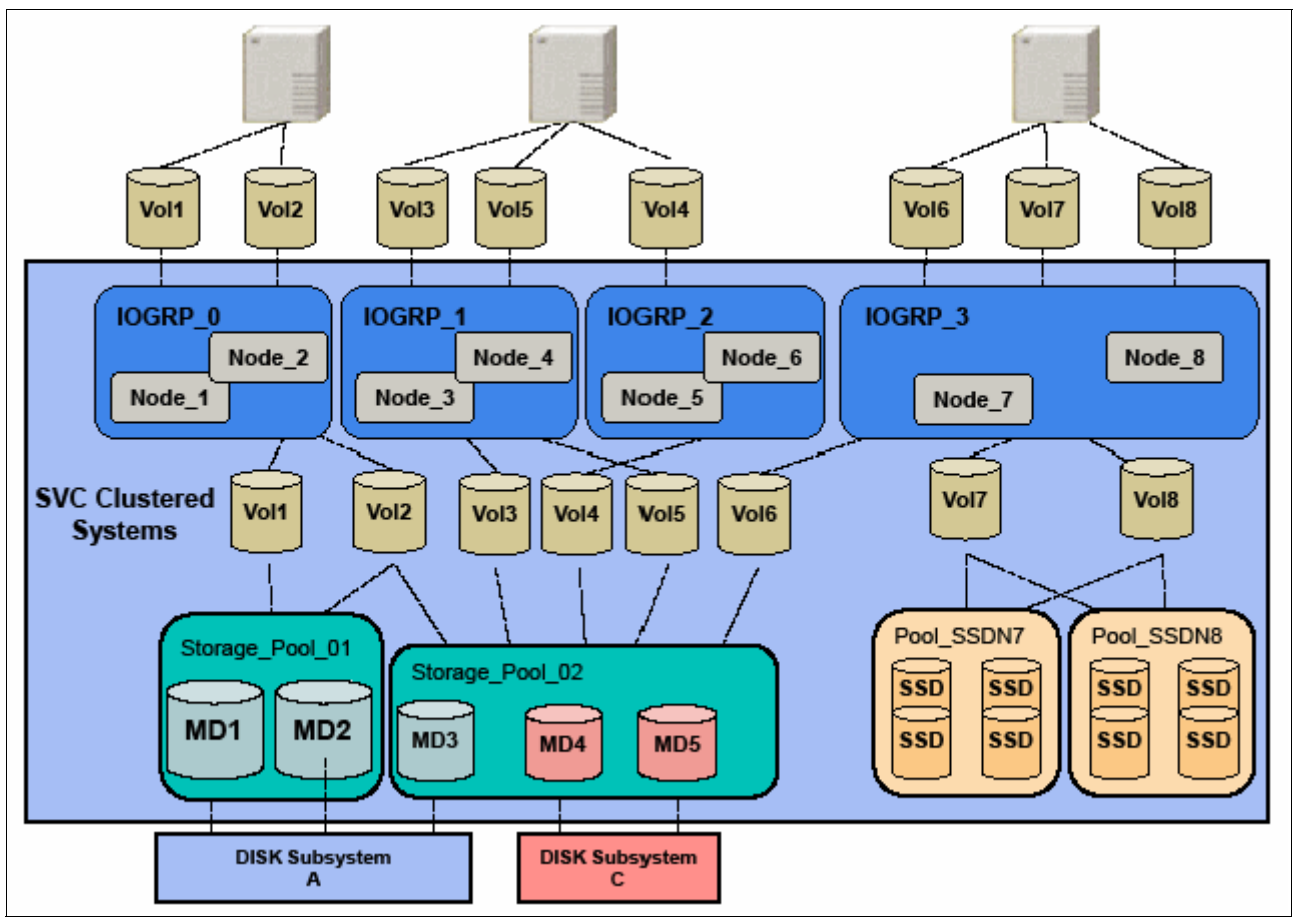

Figure 1-9 Overview of an IBM SAN Volume Controller clustered system with an I/O group

Each MDisk capacity in the storage pool is divided into several extents. The size of the extent is selected by the administrator when the storage pool is created and cannot be changed later. The size of the extent is 16 MiB - 8192 MiB.

It is a best practice to use the same extent size for all storage pools in a system. This approach is a prerequisite for supporting volume migration between two storage pools. If the storage pool extent sizes are not the same, you must use volume mirroring to copy volumes between pools.

The IBM SAN Volume Controller limits the number of extents in a system to  $2^{22}$ =~4 million. Because the number of addressable extents is limited, the total capacity of an IBM SAN Volume Controller system depends on the extent size that is chosen by the IBM SAN Volume Controller administrator.

### 1.4.9 Volumes

*Volumes* are logical disks that are presented to the host or application servers by the IBM SAN Volume Controller.

The following types of volumes are available in terms of extents management:

Striped

A striped volume is allocated one extent in turn from each MDisk in the storage pool. This process continues until the space that is required for the volume is satisfied.

It is also possible to supply a list of MDisks to use.

Figure 1-10 shows how a striped volume is allocated (assuming that 10 extents are required).

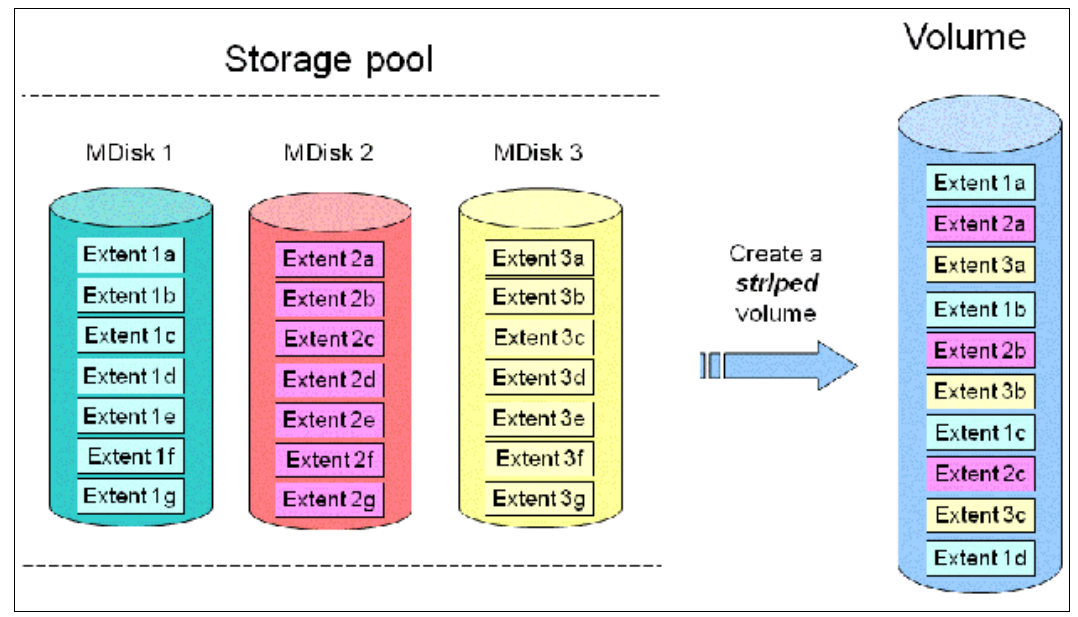

Figure 1-10 Striped volume

#### Sequential

A sequential volume is where the extents are allocated sequentially from one MDisk to the next MDisk (see Figure 1-11).

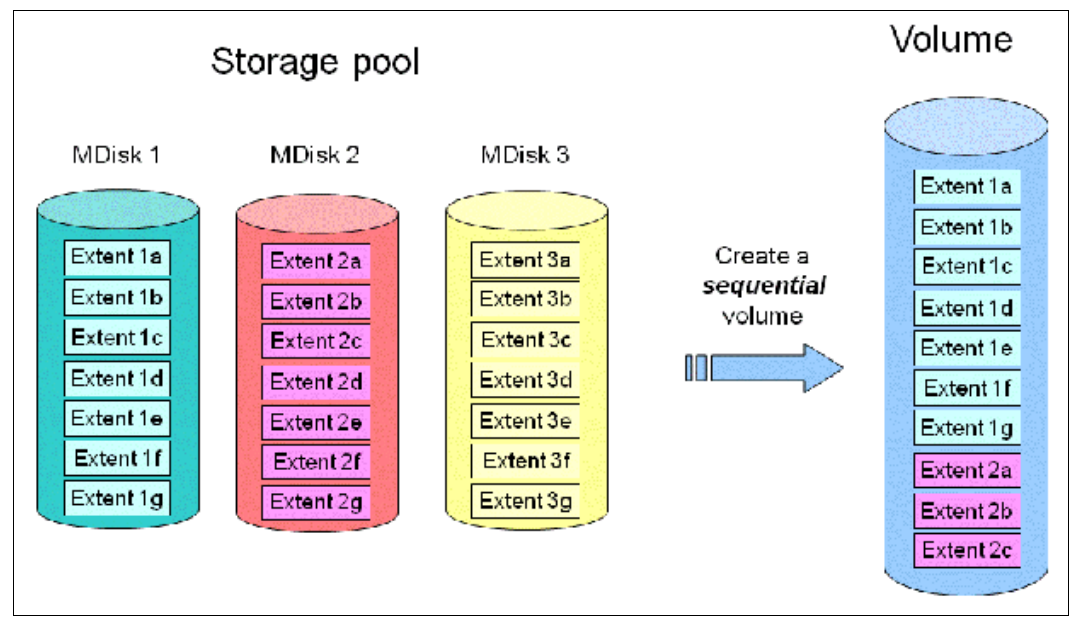

Figure 1-11 Sequential volume

Image mode

Image mode volumes (see Figure 1-12) are special volumes that have a direct relationship with one MDisk. The most common use case of image volumes is a data migration from your old (typically nonvirtualized) storage to the IBM SAN Volume Controller based virtualized infrastructure.

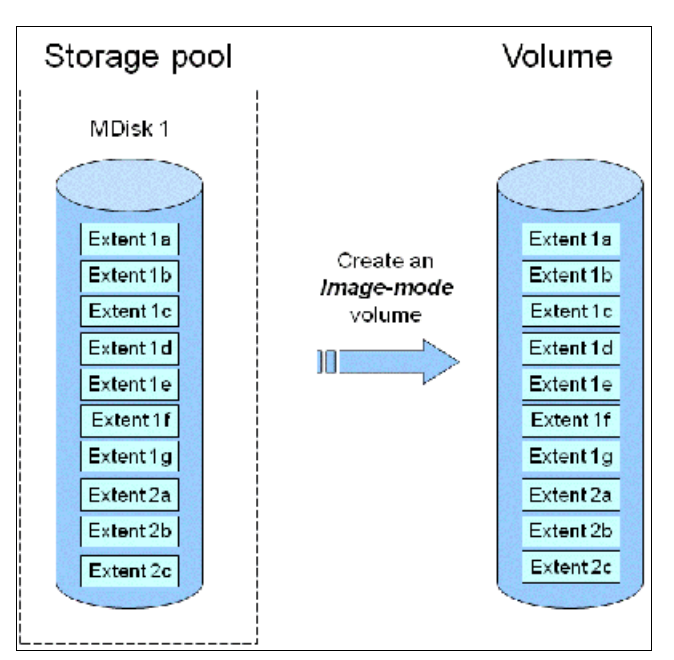

Figure 1-12 Image mode volume

When the image mode volume is created, a direct mapping is made between extents that are on the MDisk and the extents that are on the volume. The LBA *x* on the MDisk is the same as the LBA *x* on the volume, which ensures that the data on the MDisk is preserved as it is brought into the clustered system.

Because some virtualization functions are not available for image mode volumes, it is useful to migrate the volume into a new storage pool. After the migration completion, the MDisk becomes a managed MDisk.

If you add an MDisk that contains any historical data to a storage pool, all data on the MDisk is lost. Ensure that you create image mode volumes from MDisks that contain data before adding MDisks to the storage pools.

### 1.4.10 Easy Tier

Easy Tier is a performance function that automatically migrates extents off a volume to or from one MDisk storage tier to another MDisk storage tier.

Easy Tier monitors the host I/O activity and latency on the extents of all volumes with the Easy Tier function that is turned on in a multitier storage pool over a 24-hour period. Then, it creates an extent migration plan that is based on this activity, and then, dynamically moves high-activity or hot extents to a higher disk tier within the storage pool. It also moves extents whose activity dropped off or cooled down from the high-tier MDisks back to a lower-tiered MDisk.

Easy Tier supports the new SCM drives with a new tier that is called tier\_scm.

**Turning on or off Easy Tier:** The Easy Tier function can be turned on or off at the storage pool level and the volume level.

The automatic load-balancing function is enabled by default on each volume and cannot be turned off by using the GUI. This load-balancing feature is not considered an Easy Tier function, although it uses the same principles.

The management GUI supports monitoring Easy Tier data movement in graphical reports. The data in these reports helps you understand how Easy Tier manages data between the different tiers of storage, how tiers within pools are used, and the workloads among the different tiers. Charts for data movement, tier composition, and workload skew comparison can be downloaded as comma-separated value (CSV) files.

You can also offload the statistics file from the IBM SAN Volume Controller nodes and by using the IBM Storage Tier Advisor Tool (STAT) to create a summary report. The STAT can be downloaded for no initial cost from this web page.

For more information about Easy Tier, see Chapter 9, "Advanced features for storage efficiency" on page 697.

### 1.4.11 Hosts

A *host* is a logical object that represents a list of worldwide port names (WWPNs), NVMe qualified names (NQNs), or iSCSI or iSER names that identify the interfaces that the host system uses to communicate with the IBM SAN Volume Controller. Fibre Channel connections use WWPNs to identify host interfaces to the system. iSCSI or iSER names can be iSCSI qualified names (IQNs) or extended unique identifiers (EUIs). NQNs are used to identify hosts that use FC-NVMe connections.

Volumes can be mapped to a *host* to enable access to a set of volumes.

Node failover can be handled without having a multipath driver that is installed on the iSCSI server. An iSCSI-attached server can reconnect after a node failover to the original target IP address, which is now presented by the partner node. To protect the server against link failures in the network or HBA failures, a multipath driver *must* be used.

N\_Port ID Virtualization (NPIV) is a method for virtualizing a physical Fibre Channel port that is used for host I/O. When NPIV is enabled, the partner node takes over the WWPN of the failing node. This takeover allows for rapid recovery of in-flight I/O when a node fails. In addition, path failures that occur because an offline node is masked from host multipathing.

#### Host cluster

A *host cluster* is a group of logical host objects that can be managed together. For example, you can create a volume mapping that is shared by every host in the host cluster. Host objects that represent hosts can be grouped in a host cluster and share access to volumes. New volumes can also be mapped to a host cluster, which simultaneously maps that volume to all hosts that are defined in the host cluster.

### 1.4.12 Array

An array is an ordered configuration, or group, of physical devices (drives) that is used to define logical volumes or devices. An array is a type of MDisk that is made up of disk drives (these drives are members of the array). A Redundant Array of Independent Disks (RAID) is a method of configuring member drives to create high availability (HA) and high-performance systems. The system supports *nondistributed* and *distributed* array configurations.

In *nondistributed* arrays, entire drives are defined as "hot-spare" drives. Hot-spare drives are idle and do not process I/O for the system until a drive failure occurs. When a member drive fails, the system automatically replaces the failed drive with a hot-spare drive. The system then resynchronizes the array to restore its redundancy.

However, all member drives within a *distributed* array have a rebuild area that is reserved for drive failures. All the drives in an array can process I/O data and provide faster rebuild times when a drive fails. The RAID level provides different degrees of redundancy and performance; it also determines the number of members in the array.

### 1.4.13 Encryption

The IBM SAN Volume Controller provides optional encryption of data at rest, which protects against the potential exposure of sensitive user data and user metadata that is stored on discarded, lost, or stolen storage devices. Encryption of system data and system metadata is not required; therefore, system data and metadata are not encrypted.

Planning for encryption involves purchasing a licensed function and then activating and enabling the function on the system.

To encrypt data that is stored on drives, the nodes that are capable of encryption must be licensed and configured to use encryption. When encryption is activated and enabled on the system, valid encryption keys must be present on the system when the system unlocks the drives or the user generates a new key.

Encryption keys can be managed by an external key management system. Supported products are:

- IBM Security® Guardium® Key Lifecycle Manager (formally IBM Security Key Lifecycle Manager),
- Thales CipherTrust Manager
- Gemalto KeySecure key servers

They can also be stored on USB flash drives that are attached to a minimum of one of the nodes. Since Version 8.1, IBM Storage Virtualize provides a combination of external and USB key repositories.

IBM Security Guardium Key Lifecycle Manager is an IBM solution that provides the infrastructure and processes to locally create, distribute, backup, and manage the lifecycle of encryption keys and certificates. Before activating and enabling encryption, you must determine the method of accessing key information during times when the system requires an encryption key to be present.

When Security Key Lifecycle Manager is used as a key manager for the IBM SAN Volume Controller encryption, you can encounter a deadlock situation if the key servers are running on encrypted storage that is provided by the IBM SAN Volume Controller. To avoid a deadlock situation, ensure that the IBM SAN Volume Controller can communicate with an encryption server to get the unlock key after a power-on or restart scenario. Up to four Security Key Lifecycle Manager servers are supported.

Although both Thales CipherTrust Manager and Gemalto KeySecure key servers support the same type of configurations, you need to ensure that you complete the prerequisites on these key servers before you can enable encryption on the system

Data encryption is protected by the Advanced Encryption Standard (AES) algorithm that uses a 256-bit symmetric encryption key in XTS mode, as defined in the Institute of Electrical and Electronics Engineers (IEEE) 1619-2007 standard as XTS-AES-256.<sup>1</sup> That data encryption key is protected by a 256-bit AES key wrap when it is stored in nonvolatile form.

Another data security enhancement, which is delivered with the Storage Virtualize 8.4.2 code and above, is the new Safeguarded Copy function that can provide protected read-only air gap copies of volumes. This enhancement gives the customer effective data protection against cyber attacks.

For more information, see *IBM FlashSystem Safeguarded Copy Implementation Guide*, REDP-5654.

<sup>1</sup> https://ieeexplore.ieee.org/document/4493450

### 1.4.14 iSCSI and iSCSI Extensions over RDMA

iSCSI is an alternative means of attaching hosts and external storage controllers to the IBM SAN Volume Controller.

The iSCSI function is a software function that is provided by the IBM Storage Virtualize software, not hardware. In Version 7.7, IBM introduced software capabilities to enable the underlying virtualized storage to attach to IBM SAN Volume Controller by using the iSCSI protocol.

The iSCSI protocol enables the transportation of SCSI commands and data over an IP network (TCP/IP), which is based on IP routers and Ethernet switches. iSCSI is a block-level protocol that encapsulates SCSI commands. Therefore, it uses an IP network rather than FC infrastructure.

The major functions of iSCSI include encapsulation and the reliable delivery of CDB transactions between initiators and targets through the IP network, especially over a potentially unreliable IP network.

Every iSCSI node in the network must have the following iSCSI components:

- An iSCSI name is a location-independent, permanent identifier for an iSCSI node. An iSCSI node has one iSCSI name, which stays constant for the life of the node. The terms initiator name and target name also refer to an iSCSI name.
- An iSCSI address specifies the iSCSI name of an iSCSI node and a location of that node. The address consists of a hostname or IP address, a TCP port number (for the target), and the iSCSI name of the node. An iSCSI node can have any number of addresses, which can change at any time, particularly if they are assigned by way of Dynamic Host Configuration Protocol (DHCP). An IBM SAN Volume Controller node represents an iSCSI node and provides statically allocated IP addresses.

IBM SAN Volume Controller models SV3, SV2, and SA2 support 25 Gbps Ethernet adapters that provide iSCSI and iSCSI Extensions over RDMA (iSER) connections. The IBM SAN Volume Controller models SV3 also supports 100 Gbps Ethernet adapters.

iSER is a network protocol that extends the iSCSI protocol to use RDMA. You can implement RDMA-based connections that use Ethernet networking structures and connections without upgrading hardware. As of this writing, the system supports RDMA-based connections with RDMA over Converged Ethernet (RoCE) or Internet-Wide Area RDMA Protocol (iWARP).

For host attachment, these 25 Gbps adapters support iSCSI and RDMA-based connections; however, for external storage systems, only iSCSI connections are supported through these adapters. When the 25 Gbps adapter is installed on nodes in the system, RDMA technology can be used for node-to-node communications.

**Note:** The 100 Gbps adapter on the IBM SAN Volume Controller models SV3 supports iSCSI. However, the performance is limited 25 Gbps per port.

### 1.4.15 Data reduction pools

Data reduction pools (DRPs) represent a significant enhancement to the storage pool concept. The reason is that the virtualization layer is primarily a simple layer that runs the task of lookups between virtual and physical extents.

DRPs are a new type of storage pool that implements various techniques, such as thin-provisioning, compression, and deduplication, to reduce the amount of physical capacity that is required to store data. Savings in storage capacity requirements translate into the reduction of the cost of storing the data.

By using DRPs, you can automatically de-allocate and reclaim the capacity of thin-provisioned volumes that contain deleted data and enable this reclaimed capacity to be reused by other volumes. Data reduction provides more capacity from compressed volumes because of the implementation of the new log-structured array.

#### **Deduplication**

Data deduplication is one of the methods of reducing storage needs by eliminating redundant copies of data. Data reduction is a way to decrease the storage disk infrastructure that is required, optimize the usage of storage disks, and improve data recovery infrastructure efficiency.

Existing data or new data is standardized into chunks that are examined for redundancy. If data duplicates are detected, pointers are shifted to reference a single copy of the chunk, and the duplicate data sets are then released.

To estimate potential capacity savings that data reduction can provide on the system, use the Data Reduction Estimation Tool (DRET). This tool scans target workloads on all attached storage arrays, consolidates these results, and generates an estimate of potential data reduction savings for the entire system.

The DRET is available for download at this IBM Support web page.

### 1.4.16 IP replication

IP replication was introduced in Version 7.2. It enables data replication between IBM Storage Virtualize family members. IP replication uses the IP-based ports of the cluster nodes.

The IP replication function is transparent to servers and applications in the same way as traditional FC-based mirroring. All remote mirroring modes (MM, GM, and GMCV and the new policy-based replication) are supported.

The configuration of the system is straightforward. IBM Storage Virtualize family systems normally "find" each other in the network and can be selected from the GUI.

IP replication includes Bridgeworks SANSlide network optimization technology, and it is available at no additional charge. Remote mirror is a chargeable option, but the price does not change with IP replication. Existing remote mirror users can access the function at no extra charge.

IP connections that are used for replication can have long latency (the time to transmit a signal from one end to the other), which can be caused by distance or by many "hops" between switches and other appliances in the network. Traditional replication solutions transmit data, wait for a response, and then transmit more data, which can result in network utilization as low as 20% (based on IBM measurements). In addition, this scenario worsens the longer the latency.

Bridgeworks SANSlide technology, which is integrated with the IBM Storage Virtualize family, requires no separate appliances and incurs no extra cost and configuration steps. It uses artificial intelligence (AI) technology to transmit multiple data streams in parallel, adjusting automatically to changing network environments and workloads.

SANSlide improves network bandwidth usage up to 3x. Therefore, customers can deploy a less costly network infrastructure, or take advantage of faster data transfer to speed replication cycles, improve remote data currency, and enjoy faster recovery.

### 1.4.17 IBM Storage Virtualize copy services

IBM Storage Virtualize supports the following copy services functions:

- Remote copy (synchronous or asynchronous)
- Policy-based replication
- FlashCopy (PiT copy) and Transparent Cloud Tiering (TCT)
- ► HyperSwap

Copy services functions are implemented within a single IBM SAN Volume Controller, or between multiple members of the IBM Storage Virtualize family.

The copy services layer sits above and operates independently of the function or characteristics of the underlying disk subsystems that are used to provide storage resources to an IBM SAN Volume Controller.

#### 1.4.18 Synchronous or asynchronous remote copy

The general application of remote copy seeks to maintain two copies of data. Often, the two copies are separated by distance, but not always. The remote copy can be maintained in synchronous or asynchronous modes. IBM Storage Virtualize, Metro Mirror, and Global Mirror are the IBM-branded terms for the functions that are synchronous remote copy and asynchronous remote copy.

Synchronous remote copy ensures that updates are committed at the primary and secondary volumes before the application considers the updates complete. Therefore, the secondary volume is fully dated if it is needed in a failover. However, the application is fully exposed to the latency and bandwidth limitations of the communication link to the secondary volume. In a truly remote situation, this extra latency can have a significant adverse effect on application performance.

Special configuration guidelines exist for SAN fabrics and IP networks that are used for data replication. Consider the distance and available bandwidth of the intersite links.

A function of Global Mirror for low bandwidth was introduced in IBM Storage Virtualize 6.3. It uses change volumes that are associated with the primary and secondary volumes. These points in time copies are used to record changes to the remote copy volume, the FlashCopy map that exists between the secondary volume and the change volume, and between the primary volume and the change volume. This function is called *Global Mirror with change volumes (cycling mode)*.

Figure 1-13 shows an example of this function where you can see the relationship between volumes and change volumes.

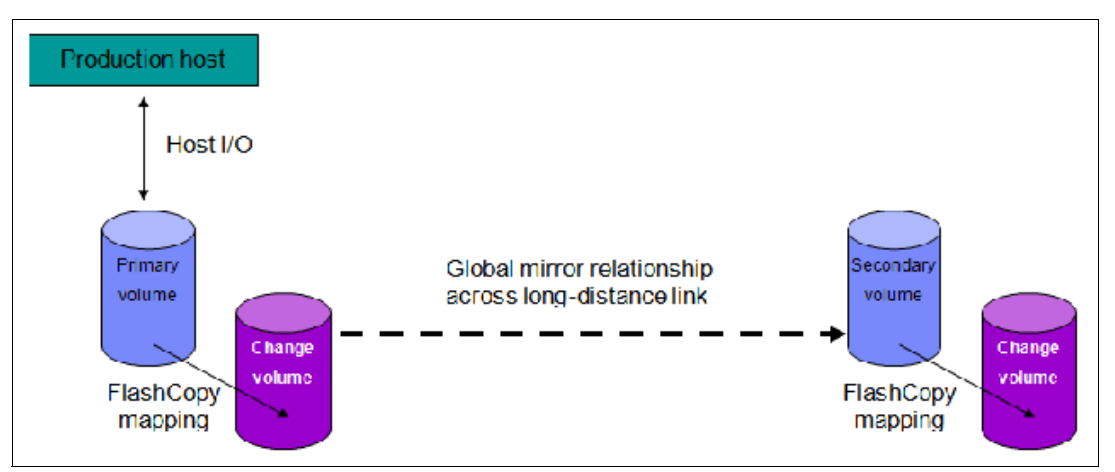

Figure 1-13 Global Mirror with change volumes

In asynchronous remote copy, the application acknowledges that the write is complete before the write is committed at the secondary volume. Therefore, on a failover, specific updates (data) might be missing at the secondary volume.

The application must have an external mechanism for recovering the missing updates, if possible. This mechanism can involve user intervention. Recovery on the secondary site involves starting the application on this recent backup, and then rolling forward or backward to the most recent commit point.

### 1.4.19 Policy-based replication

Policy-based replication (PBR) is a new feature that provides simplified configuration and management of asynchronous replication between two systems.

Policy-based replication uses volume groups to automatically deploy and manage replication. This feature significantly simplifies configuring, managing, and monitoring replication between two systems. Policy-based rebplication simplifies asynchronous replication with the following key advantages:

- Uses volume groups instead of consistency groups. With volume groups, all volumes are replicated based on the assigned policy.
- Simplifies administration by removing the need to manage relationships and change volumes.
- Automatically manages provisioning on the remote system.
- Supports easier visualization of replication during a site failover.
- Automatically notifies you when the recovery point objective (RPO) is exceeded.
- Easy-to-understand status and alerts on the overall health of replication.

Policy-based replication is supported in version 8.5.2 or later on the following products:

- ► IBM SAN Volume Controller
- IBM Storage FlashSystem 9500
- IBM Storage FlashSystem 9200
- IBM Storage FlashSystem 9100
- ► IBM Storage FlashSystem 7300

- IBM Storage FlashSystem 7200
- IBM Storage FlashSystem 5200
  - Requires a minimum of 128 GiB memory in each node canister
- IBM Storage Virtualize for Public Cloud

To learn more about concepts and objects that are related to PBR, see the Policy-based replication section in the IBM Documentation pages.

Also, there is an IBM Redpaper about policy-based replication and its implementation here - IBM REDP5704.

### 1.4.20 FlashCopy and Transparent Cloud Tiering

FlashCopy and TCT are used to make a copy of a source volume on a target volume. After the copy operation starts, the original content of the target volume is lost, and the target volume has the contents of the source volume as they existed at a single point in time. Although the copy operation takes time, the resulting data at the target appears as though the copy was made instantaneously.

#### FlashCopy

FlashCopy is sometimes described as an instance of a time-zero (T0) copy or a point-in-time copy technology.

FlashCopy can be performed on multiple source and target volumes. FlashCopy enables management operations to be coordinated so that a common single PiT is chosen for copying target volumes from their respective source volumes.

With IBM Storage Virtualize, multiple target volumes can undergo FlashCopy from the same source volume. This capability can be used to create images from separate PiTs for the source volume, and to create multiple images from a source volume at a common PiT.

Reverse FlashCopy enables target volumes to become restore points for the source volume without breaking the FlashCopy relationship, and without waiting for the original copy operation to complete. IBM Storage Virtualize supports multiple targets and multiple rollback points.

Most customers aim to integrate the FlashCopy feature for PiT copies and quick recovery of their applications and databases. An IBM solution for this goal is provided by IBM Storage Protect and IBM Copy Data Management. For more information, see this IBM Storage web page.

#### **Transparent Cloud Tiering**

IBM Storage Virtualize TCT is an alternative solution for data protection, backup, and restores that interfaces to Cloud Services Providers (CSPs), such as IBM Cloud. The TCT function helps organizations to reduce costs that are related to power and cooling when offsite data protection is required to send sensitive data out of the main site.

TCT uses IBM FlashCopy techniques that provide full and incremental snapshots of several volumes. Snapshots are encrypted and compressed before being uploaded to the cloud. Reverse operations are also supported within that function. When a set of data is transferred out to cloud, the volume snapshot is stored as object storage.

IBM Cloud Object Storage uses an innovative approach and a cost-effective solution to store a large amount of unstructured data. It also delivers mechanisms to provide security services, HA, and reliability.

The management GUI provides an easy-to-use initial setup, advanced security settings, and audit logs that record all backup and restore to cloud.

For more information about IBM Cloud Object Storage, see this IBM Cloud web page.

### 1.4.21 IBM HyperSwap

The IBM HyperSwap function is an HA feature that provides dual-site access to a volume. When you configure a system with IBM HyperSwap topology, the system configuration is split between two sites for data recovery, migration, or HA use cases.

When an HyperSwap topology is configured, each node, external storage system, and host in the system configuration must be assigned to one of the sites in the topology. Both nodes of an I/O group must be at the same site. This site must be the same site as the external storage systems that provide the managed disks to that I/O group.

When managed disks are added to storage pools, their site attributes must match. This requirement ensures that each copy in a HyperSwap volume is fully independent and is at a distinct site.

When the system is configured between two sites, HyperSwap volumes have a copy at one site and a copy at another site. Data that is written to the volume is automatically sent to both copies. If one site is no longer available, the other site can provide access to the volume. If ownership groups are used to manage access to HyperSwap volumes, both volume copies and users who access them must be assigned to the same ownership group.

A 2-site HyperSwap configuration can be extended to a third site for DR that uses the IBM Storage Virtualize 3-Site Orchestrator. For more information, see *IBM Storage Virtualize 3-Site Replication*, SG24-8504.

# 1.5 IBM SAN Volume Controller models

The following IBM SAN Volume Controller models are supported at the IBM Storage Virtualize V8.6 code level:

- ► SV3
- ► SV2
- ► SA2

### 1.5.1 IBM SAN Volume Controller SV3

Figure 1-14 shows the front view of the IBM SAN Volume Controller SV3.

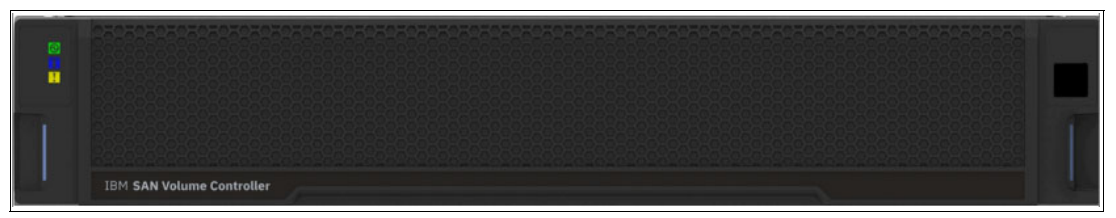

Figure 1-14 IBM SAN Volume Controller SV3 front view

Figure 1-15 shows the rear view of the IBM SAN Volume Controller SV3.

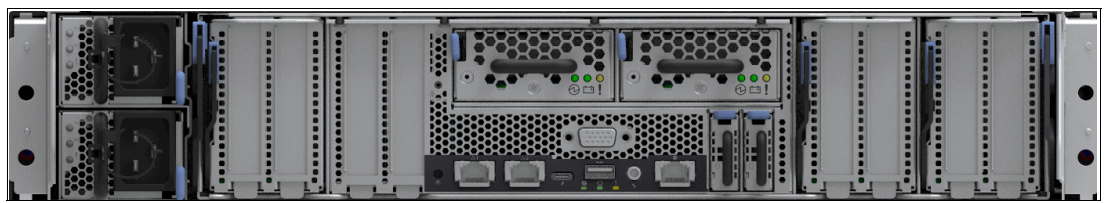

Figure 1-15 IBM SAN Volume Controller SV3 rear view

Figure 1-16 shows the internal hardware components of an IBM SAN Volume Controller SV3 node canister. To the left is the front of the canister where fan modules are located, followed by two Ice Lake CPUs and Dual Inline Memory Module (DIMM) slots. The battery backup units and the PCIe adapter cages are shown on the right side. Each of these adapters cages holds two PCIe adapter cards, except for cage number 2, which is dedicated to the compression card.

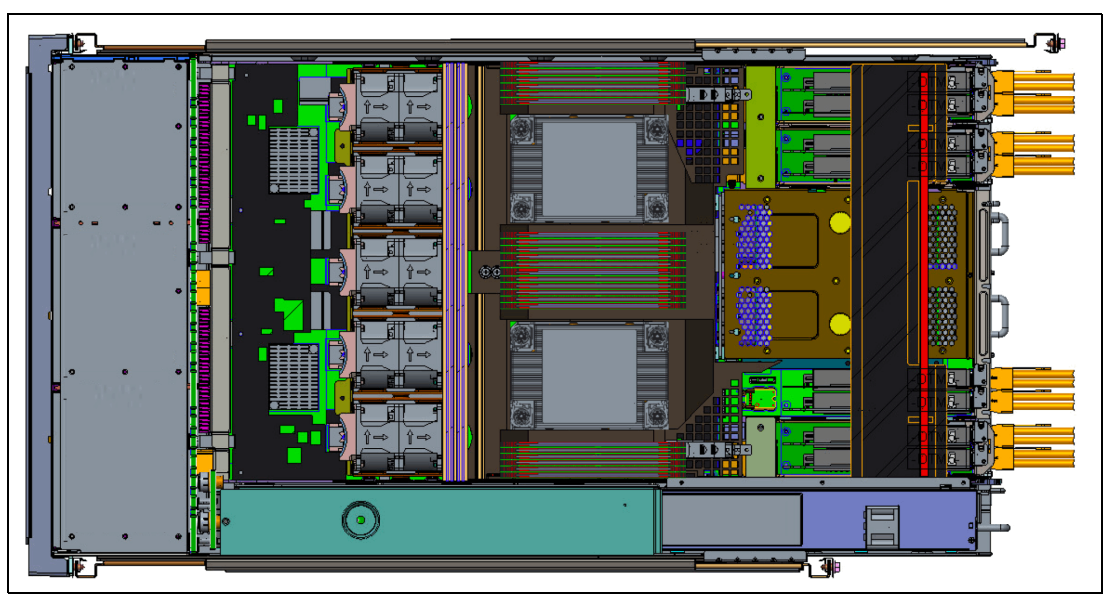

Figure 1-16 IBM SAN Volume Controller SV3 internal hardware components

Figure 1-17 shows the internal architecture of the IBM SAN Volume Controller SV3 model. You can see that the PCIe switch is still present, but has no outbound connections because these models do not support any internal drives. The PCIe switch is used for internal functions and monitoring purposes within the IBM SAN Volume Controller enclosure.

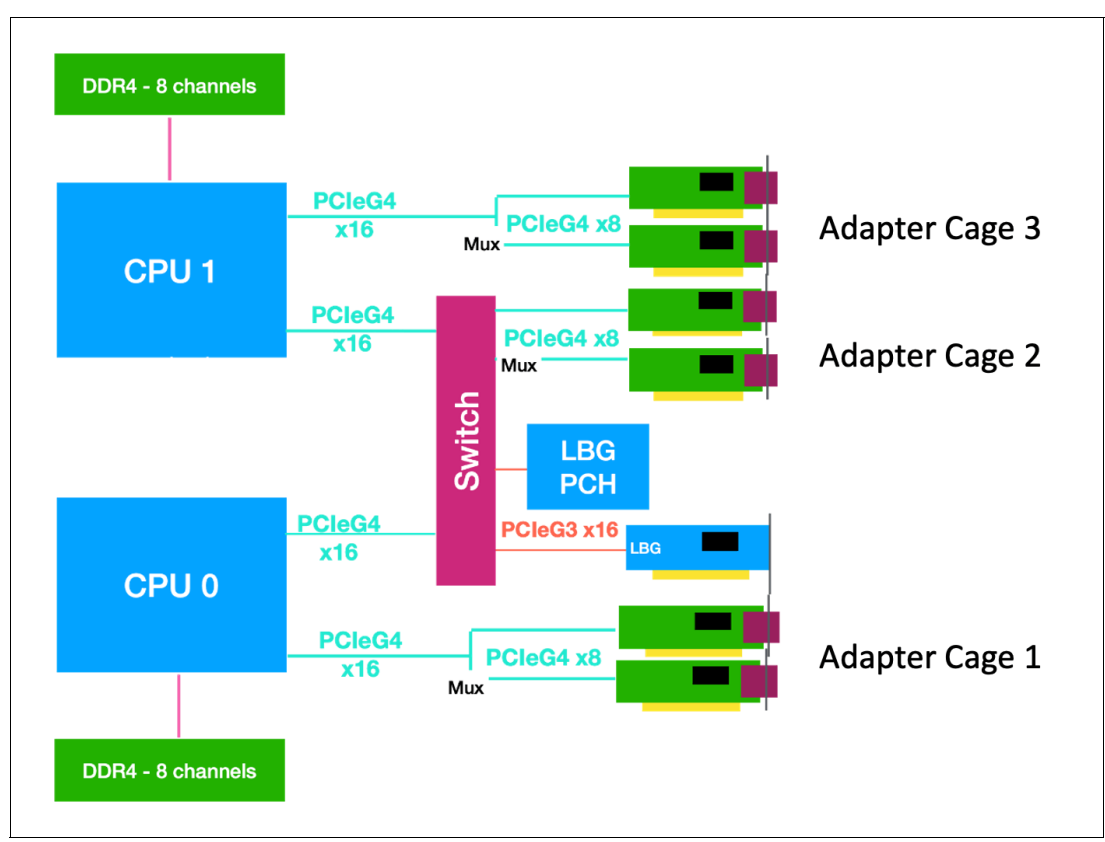

Figure 1-17 IBM SAN Volume Controller SV3 internal architecture

## 1.5.2 IBM SAN Volume Controller SV2 and SA2

Figure 1-18 shows the front view of the IBM SAN Volume Controller SV2 and SA2.

| 100 | IBM SAN Volume Controller | - |
|-----|---------------------------|---|

Figure 1-18 IBM SAN Volume Controller SV2 and SA2 front view

Figure 1-19 shows the rear view of the IBM SAN Volume Controller SV2 / SA2.

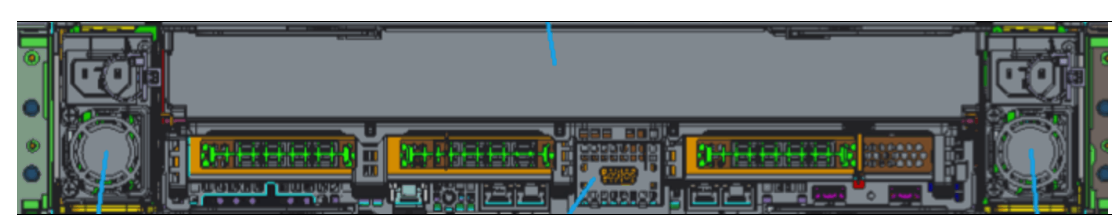

Figure 1-19 IBM SAN Volume Controller SV2 and SA2 rear view

Figure 1-20 shows the internal hardware components of an IBM SAN Volume Controller SV2 and SA2 node canister. To the left is the front of the canister where fan modules and battery backup are located, followed by two Cascade Lake CPUs and Dual Inline Memory Module (DIMM) slots, and PCIe risers for adapters on the right.

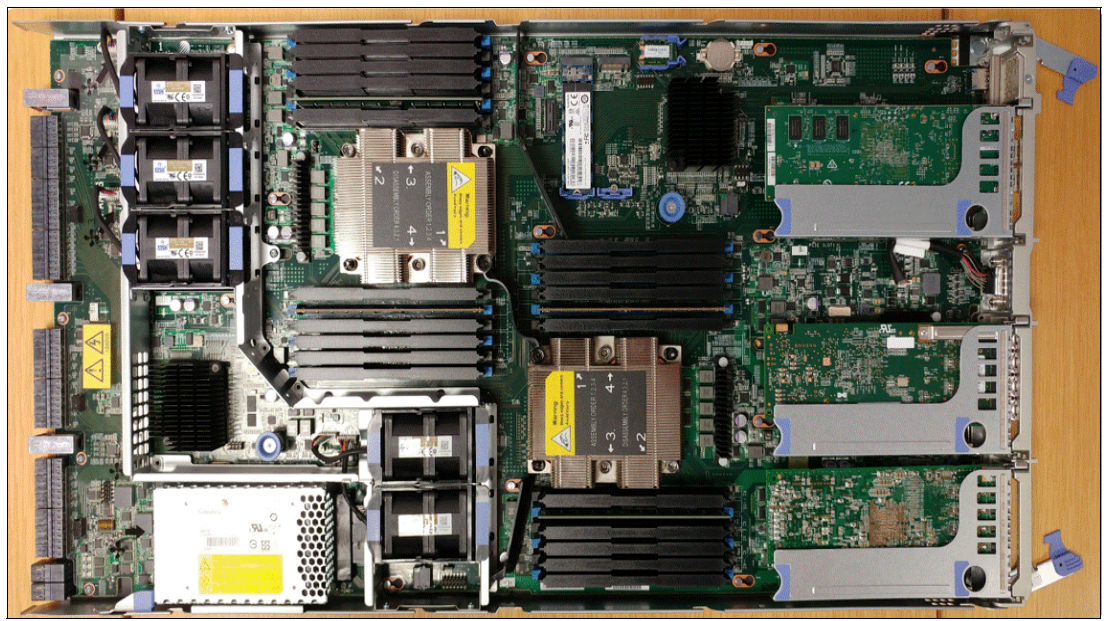

Figure 1-20 Internal hardware components

Figure 1-21 shows the internal architecture of the IBM SAN Volume Controller SV2 and SA2 models. You can see that the PCIe switch is still present, but has no outbound connections because these models do not support any internal drives. The PCIe switch is used for internal monitoring purposes within the IBM SAN Volume Controller enclosure.

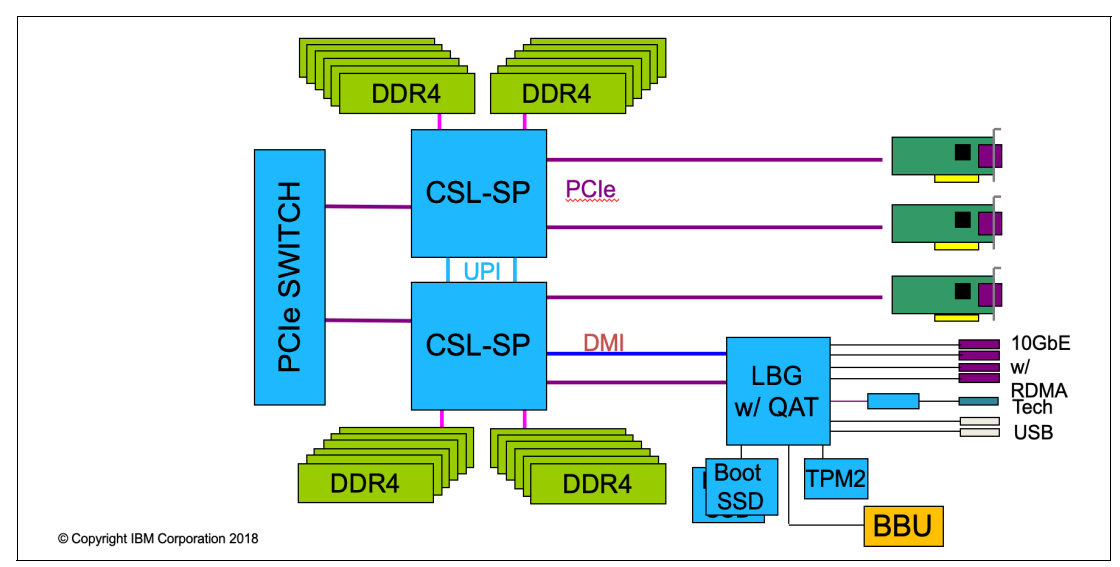

Figure 1-21 IBM SAN Volume Controller SV2 and SA2 internal architecture

**Note:** IBM SAN Volume Controller SV3, SV2 and SA2 do not support any type of expansion enclosures.

### 1.5.3 IBM SAN Volume Controller model comparisons

All of the IBM SAN Volume Controller models are delivered in a 2U 19-inch rack-mounted enclosure. At the time of this writing, three models of the IBM SAN Volume Controller are available, as listed in Table 1-2.

**More information:** For the most up-to-date information about features, benefits, and specifications of the IBM SAN Volume Controller models, see this web page.

The information in this book is valid at the time of this writing and covers IBM Storage Virtualize V8.6. However, as IBM SAN Volume Controller matures, expect to see new features and enhanced specifications.

| Feature                                             | Models                                                                                |                                                                                       |                                                                               |  |
|-----------------------------------------------------|---------------------------------------------------------------------------------------|---------------------------------------------------------------------------------------|-------------------------------------------------------------------------------|--|
|                                                     | 2145/2147-SV2                                                                         | 2145/2147-SA2                                                                         | 2145/2147-SV3                                                                 |  |
| Processor                                           | Two Intel Cascade Lake<br>5218 Series, 16-cores,<br>and 2.30 GHz (Gold)               | Two Intel Cascade<br>Lake 4208 Series,<br>8-cores, and 2.10 GHz<br>(Silver)           | Two Intel Ice Lake 4189<br>Series, 24-cores, and<br>2.4 GHz (Gold)            |  |
| Base cache<br>memory                                | 128 GB                                                                                | 128 GB                                                                                | 512 GB                                                                        |  |
| I/O ports and man-<br>agement                       | Four 10 Gb Ethernet<br>ports for 10 Gb iSCSI<br>connectivity and<br>system management | Four 10 Gb Ethernet<br>ports for 10 Gb iSCSI<br>connectivity and<br>system management | Two 1 Gb Ethernet<br>ports for system<br>management only<br>(non-iSCSI ports) |  |
| Technician port                                     | Single 1 Gb Ethernet                                                                  | Single 1 Gb Ethernet                                                                  | Single 1 Gb Ethernet                                                          |  |
| Maximum host inter-<br>face adapters slots          | ximum host inter- 3<br>ce adapters slots                                              |                                                                                       | 6                                                                             |  |
| USB ports                                           | USB ports 2                                                                           |                                                                                       | 1                                                                             |  |
| SAS chain N/A                                       |                                                                                       | N/A                                                                                   | N/A                                                                           |  |
| Max number of N/A<br>dense drawers per<br>SAS chain |                                                                                       | N/A N/A                                                                               |                                                                               |  |
| Integrated battery<br>units                         | Integrated battery 1<br>units                                                         |                                                                                       | 2                                                                             |  |
| Power supplies and 2<br>cooling units               |                                                                                       | 2                                                                                     | 2                                                                             |  |

Table 1-2 IBM SAN Volume Controller base models

The following optional features are available for IBM SAN Volume Controller SV2 and SA2:

- ► A 768 GB cache upgrade
- ► A 4-port 16 Gb FC/FC over NVMe adapter for 16 Gb FC connectivity
- ► A 4-port 32 Gb FC/FC over NVMe adapter for 32 Gb FC connectivity
- ► A 2-port 25 Gb iSCSI/iSER/RDMA over Converged Ethernet (RoCE)
- ► A 2-port 25 Gb iSCSI/iSER/internet Wide-area RDMA Protocol (iWARP)

The SV2 and SA2 systems have dual CPU sockets and three adapter slots along with four 10-GbE RJ45 ports on board.

Note: IBM SAN Volume Controller models SA2 and SV2 do not support FCoE.

The following optional features are available for IBM SAN Volume Controller SV3:

- A 1536 GB cache upgrade
- A 4-port 32 Gb FC/FC over NVMe adapter for 32 Gb FC connectivity
- ► A 2-port 25 Gb iSCSI/iSER/RDMA over Converged Ethernet (RoCE)
- A 2-port 25 Gb iSCSI/iSER/internet Wide-area RDMA Protocol (iWARP)
- ► A 2-port 100 Gb NVMe/iSCSI//RDMA over Converged Ethernet (RoCE)

**Note:** The 25 and 100 Gb adapters are NVMe capable; however, to support NVMe, a software dependency exists (at the time of this writing). Therefore, NVMe/NVMeoF is *not* supported on these cards.

All Ethernet cards can be used with the iSCSI protocol. 25 Gb iWARP Ethernet cards can also be used for clustering. 25 Gb and 100 Gb RoCE Ethernet cards can be used for NVMe RDMA.

The comparison of current and previous models of IBM SAN Volume Controller is shown in Table 1-3. Expansion enclosures are not included in the list.

| Model    | Cache (GB) | FC (Gbps) | iSCSI (Gbps)                                  | Hardware base           | Announced     |
|----------|------------|-----------|-----------------------------------------------|-------------------------|---------------|
| 2145-SV2 | 128 - 768  | 16 and 32 | 25, 50, and 100                               | Intel Xeon Cascade Lake | 06 March 2020 |
| 2147-SV2 | 128 - 768  | 16 and 32 | 25, 50, and 100                               | Intel Xeon Cascade Lake | 06 March 2020 |
| 2145-SA2 | 128 - 768  | 16 and 32 | 25, 50, and 100                               | Intel Xeon Cascade Lake | 06 March 2020 |
| 2147-SA2 | 128 - 768  | 16 and 32 | 25, 50, and 100                               | Intel Xeon Cascade Lake | 06 March 2020 |
| 2145-SV3 | 512 - 1536 | 32        | 25 and 100 by way<br>of PCIe adapters<br>only | Intel Xeon Ice Lake     | 08 March 2022 |
| 2147-SV3 | 512 - 1536 | 32        | 25 and 100 by way<br>of PCIe adapters<br>only | Intel Xeon Ice Lake     | 08 March 2022 |

Table 1-3 Historical overview of IBM SAN Volume Controller models

**Note:** IBM SAN Volume Controller SV3, SV2, and SA2 do not support any type of SAS expansion enclosures.

# 1.6 IBM FlashSystem family

The IBM FlashSystem family, running IBM Storage Virtualize software, was simplified with innovations and enterprise-class features for deployments of all sizes, from entry to mid-range to high-end. A one-platform system allows for ease-of-use to manage seamlessly and securely data across your entire IT infrastructure.
IBM FlashSystem 5015, IBM FlashSystem 5035, IBM FlashSystem 5045 and IBM FlashSystem 5200 deliver entry enterprise solutions. IBM FlashSystem 7200 and 7300 provides a midrange enterprise solution. IBM FlashSystem 9200 and 9500 plus the rack-based IBM FlashSystem 9200R and 9500R provide four high-end enterprise solutions.

Although all the IBM FlashSystem family systems are running the same IBM Storage Virtualize software, the feature set that is available with each of the models is different.

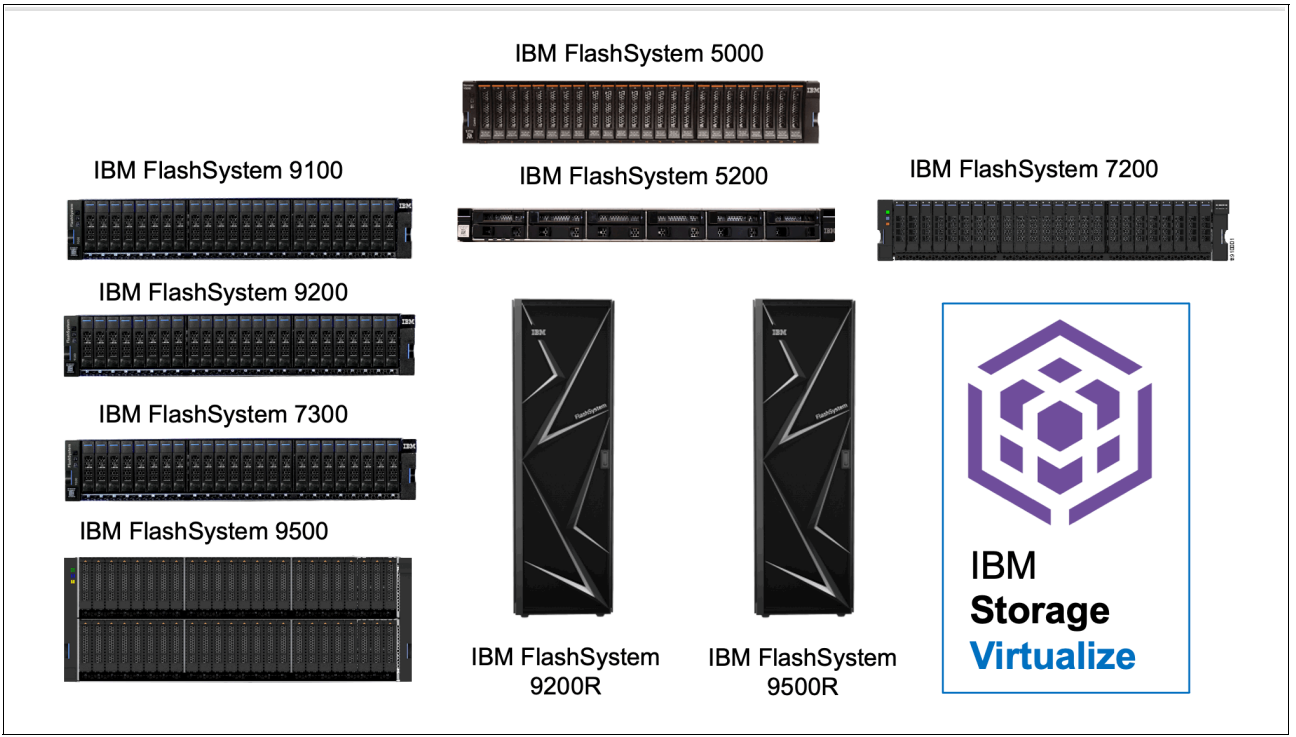

Figure 1-22 shows the IBM FlashSystem family.

Figure 1-22 IBM FlashSystem family

**IBM FlashSystem 5200 overview video:** Check out this video "*IBM FlashSystem 5200 Overview*" at https://ibm.biz/Bdy6sc.

**Note:** The IBM FlashSystem 9100 Models AF7, AF8, UF7, and UF8 plus IBM FlashSystem 7200 Model 824 and U7C are no longer sold by IBM, but are included here for completeness because they support IBM Storage Virtualize V8.6 software.

For more information about the complete IBM FlashSystem family, see IBM FlashSystem Family Data Sheet

# 1.6.1 Storage Expert Care

IBM recently expanded the new service offering that is called *Storage Expert Care*, which allows flexible levels and duration of support contracts to supplement specific machine types and models in the IBM FlashSystems family.

IBM Storage Expert Care is designed to simplify and standardize the support approach on the IBM FlashSystem portfolio to keep customer's systems operating at peak performance.

The Storage Expert Care offering was originally released with the IBM FlashSystem 5200 and now also covers the IBM FlashSystems 7200, 7300, 9200/R, and 9500/R.

Customers can now choose their preferred level of support from up to three tiers (product-dependent), each priced as a simple percentage of the hardware sales price. This feature allows for easy, straightforward quoting from a single system.

These three tiers allow customers to select the best level of required service to support their environment, ranging from base level service, through to premium-enhanced service. This Storage Expert Care offering is designed to improve product resiliency and reliability and reduce the operational costs that are associated with managing and maintaining increasingly complex and integrated IT environments.

The following tier selection and features are available:

- Basic:
  - Hardware maintenance with next business day onsite response
  - Software support and services
- Advanced:
  - Hardware maintenance with 24x7 same business day onsite response
  - Software support and services
  - Storage Insights predictive support
- ► Premium:
  - Hardware maintenance with 24x7 same business day onsite response
  - Software support and services
  - Machine setup services
  - Predictive support
  - Enhanced response time for defect support
  - Hardware remote code load
  - Access to a dedicated technical account manager
- Committed Maintenance CMSL (optional):
  - Enables IBM Hardware Maintenance Services, which is committed maintenance to be included on top of IBM Storage Expert Care Advanced and Premium Tiers.

Committed maintenance reduces the cost of downtime by providing a committed time frame to call back, arrive on site, or repair.

 Reduces the loss of revenue, repair costs, and loss of consumer confidence and shareholder trust by making sure that your products are protected by committed maintenance. Figure 1-23 shows a summary of the Storage Expert Care Tier Levels.

# IBM Storage Expert Care on 5015 & 5045 Extending simplified support offerings

| Warranty | Basic<br>5015, 5045     | Advanced<br>5015, 5045                                                                                                    |
|----------|-------------------------|----------------------------------------------------------------------------------------------------|
| 1 year   | Yes                     | Yes                                                                                                    |
|          | Yes                     | Yes                                                                                                    |
|          | Yes                     | Yes                                                                                                    |
|          | Yes                     | Yes                                                                                                    |
|          |                         | Yes                                                                                                    |
|          | Additional paid service | Additional paid service                                                                                                    |
|          |                         |                                                                                                    |
|          | 9x5 NBD,<br>IBM on-site | <b>24x7</b> Same day,<br>IBM on-site                                                                                                    |
|          | Warranty<br>1 year      | WarrantyBasic<br>5015, 50451 yearYesYes |

Figure 1-23 Storage Expert Care tier levels for IBM FlashSystem 5015 and IBM FlashSystem 5045

**Note:** Not all geographies and regions offer all the Storage Expert Care levels of support. If the Storage Expert Care is not announced in a specific country, the traditional warranty and maintenance options are still offered.

For more information about in which countries it is applicable, see the following announcement letters:

- ► FS5200 Announcement Letter
- FS7200 Announcement Letter
- ► FS9200 Announcement Letter
- FS7300 and FS9500 Announcement Letters

To support the new Storage Expert Care offering on the older IBM FlashSystems 7200 and 9200, new machine types and models were introduced for these products.

Table 1-4 lists the comparison of the old machine types with the traditional warranty and maintenance offering and the new Storage Expert Care offering.

| Product                 | Previous<br>Machine Type | Expert Care<br>Machine Type | Model         | Function                |
|-------------------------|--------------------------|-----------------------------|---------------|-------------------------|
| IBM FlashSystem<br>7200 | 2076                     | 4664                        | 824, U7C      | Control<br>enclosures   |
|                         | 2076                     | 4664                        | 12G, 24G, 92G | Expansion<br>enclosures |
| IBM FlashSystem<br>9200 | 9846 / 9848              | 4666                        | AG8, UG8,     | Control<br>enclosures   |
|                         | 9846 / 9848              | 4666                        | AFF, A9F      | Expansion<br>enclosures |

Table 1-4 IBM FlashSystems 7200 and 9200 product range

Table 1-5 lists the software PIDs and SWMA feature codes that must be added to the order, depending on the required level of cover.

Table 1-5Software PIDs and SWMA feature codes

| Product          | Software type       | Control enclosure     | Expansion enclosure  |
|------------------|---------------------|-----------------------|----------------------|
| FlashSystem 7200 | New SW PIDs License | 5639-F7K (controller) | 5639-EC1 (expansion) |
| FlashSystem 9200 | New SW PIDs License | 5639-EA4 (controller) | 5639-EB2 (expansion) |
| FlashSystem 7200 | 3 Month SWMA        | 5639-EA2 (controller) | 5639-EC2 (expansion) |
| FlashSystem 9200 | 3 Month SWMA        | 5639-EA3 (controller) | 5639-EB3 (expansion) |

When selecting the level of Storage Expert Care, you also must select the duration of the contract, which can be 1 - 5 years. You also can opt for committed maintenance service levels (CMSL).

The contract and duration has its own machine types and models (in addition to the hardware machine type and model that are listed in Table 1-5):

- ► FS7200:
  - 4665-P01-05 for Premium
  - 4665-Pxx for Premium with CMSL
- ► FS9200:
  - 4673-P01-05 for Premium
  - 4673-Pxx for Premium with CMSL

For example, an FS9200 with Premium Expert care for three years is 4673-PX3, where:

- P: Premium Level service
- X: Reserved for committed services (CMSL) if added to the expert care contract
- ► 3: Denotes a three-year contract (if 0, no committed services were purchased)

For more information about IBM Storage Expert Care, see the following IBM Documentation web pages:

For more information about IBM Storage Expert Care, see the following IBM Documentation web pages:

- ► IBM FlashSystem 5200 Storage Expert Care
- ► IBM FlashSystem 7200 Storage Expert Care
- ► IBM FlashSystem 9200 Storage Expert Care
- ► IBM FlashSystem 7300 Storage Expert Care
- ► IBM FlashSystem 9500 Storage Expert Care
- ► IBM FlashSystem 50x5 Storage Expert Care

# 1.7 IBM FlashSystem 9500 overview

This section describes the IBM FlashSystem 9500 architectural components, available models, and enclosure and software features.

# 1.7.1 IBM FlashSystem 9500 hardware components

IBM FlashSystem 9500 is an all-flash storage system that consists of a control enclosure that runs the IBM Storage Virtualize Software and manages your storage system, communicates with the hosts, and manages interfaces.

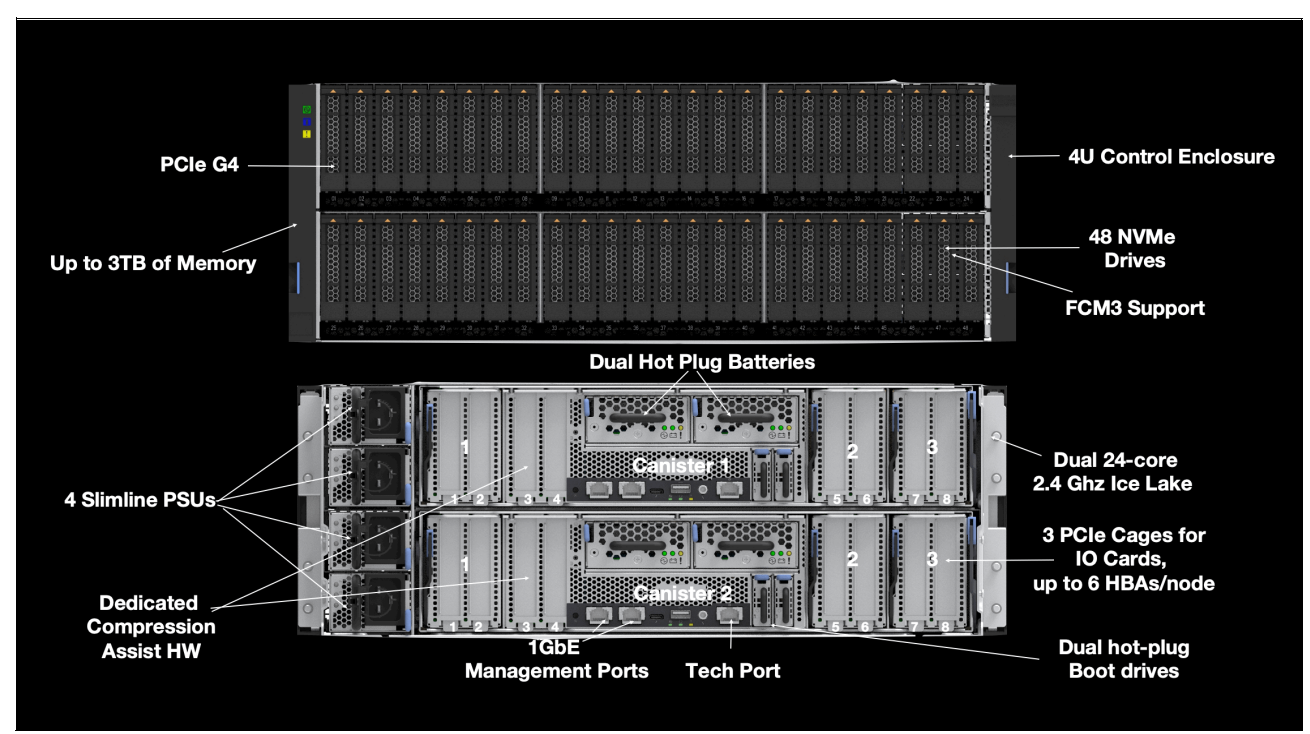

Figure 1-24 shows the IBM FlashSystem 9500 front and rear views.

Figure 1-24 IBM FlashSystem 9500 front and rear views

IBM FlashSystem features the following 9500 components:

- IBM FlashSystem 9500 control enclosure:
  - Node canisters
  - Power supply units (PSUs): Uses C19 connectors not C13 type
  - Battery modules
  - Fan modules
  - Interface cards
  - Ice Lake CPUs and DIMM memory slots
  - USB ports
  - Ethernet ports by way of PCIe adapters
- ► Non-Volatile Memory Express (NVMe)-capable flash drives
- IBM FlashSystem 9000 expansion enclosures (serial-attached Small Computer System Interface [SCSI] [SAS]-attached)

As shown in Figure 1-24 on page 56, the IBM FlashSystem 9500 enclosure consists of redundant PSUs, node canisters, and fan modules to provide redundancy and HA.

Figure 1-25 shows the IBM FlashSystem 9500 internal architecture.

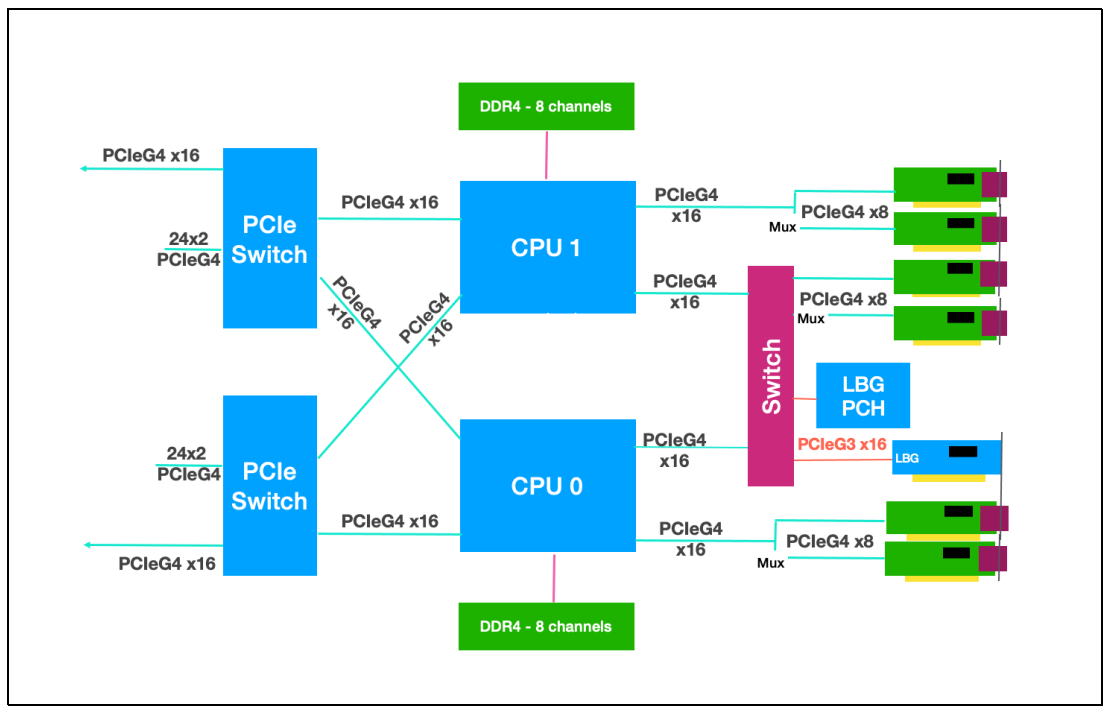

Figure 1-25 IBM FlashSystem 9500 internal architecture

Figure 1-26 shows the internal hardware components of a node canister. On the left is the front of the canister, where the NVMe drives and fan modules are installed, followed by two Ice Lake CPUs and memory DIMM slots, and Peripheral Component Interconnect® Express (PCIe) cages for the adapters on the right. The dual battery backup units are in the center, between the PCIe adapter cages.

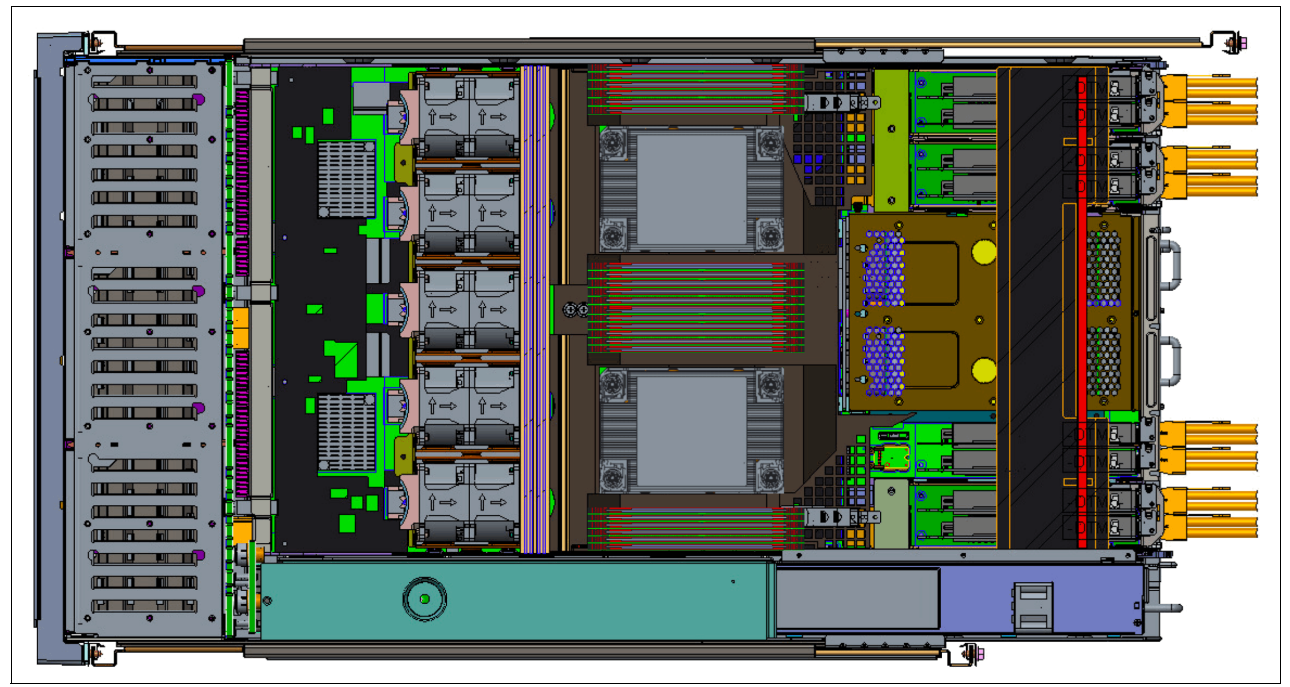

Figure 1-26 FS9500 internal hardware components

# 1.7.2 IBM FlashSystem 9500 control enclosure

The IBM FlashSystem 9500 system is a 4U model that can house up to 48 NVMe-capable flash drives of various capacities and be configured with up to 3.0 TB of cache.

**Note:** There are new rules for the plugging of the NVMe drives in the control enclosure. See the "IBM FlashSystem 9500 NVMe drive options" on page 60.

An IBM FlashSystem 9500 clustered system can contain up to two IBM FlashSystem 9500 systems and up to 3,040 drives in expansion enclosures. The following clustering rules must be considered:

- IBM FlashSystem 9500 systems can be clustered only with another IBM FlashSystem 9500.
- IBM FlashSystem 9500 systems cannot be clustered with existing IBM FlashSystem 9200 or IBM FlashSystem 7200 or 7300 systems.

The IBM FlashSystem 9500 control enclosure node canisters are configured for active-active redundancy. The node canisters provide a web interface, Secure Shell (SSH) access, and Simple Network Management Protocol (SMNP) connectivity through external Ethernet interfaces. By using the web and SSH interfaces, administrators can monitor system performance and health metrics, configure storage, and collect support data, among other features.

## IBM FlashSystem 9500 Control Enclosure Model AH8

IBM FlashSystem 9500 Control Enclosure machine type 4666 Model AG8 features the following components:

- Two node canisters, each with four 24-core 2.3 GHz Ice Lake CPUs with compression assist up to 100 gigabits per second (Gbps)
- Cache options from 512 GB (256 GB per canister) to 3.0 TB (1.5 TB per canister)
- Two 1 Gb Ethernet (GbE) onboard ports for IBM FlashSystem 9500 control enclosure management only
- Up to 12 (six per canister) I/O adapter features for:
  - Four-port 32 Gb FC-NVMe card
  - Two-port 25 GbE iSCSI/iSCSI Extensions for Remote Direct Memory Access (RDMA)
  - Two-port 25 GbE iSCSI/Hyperswap over iWARP9 (RPQ only) card
  - Two port 100 GbE iSCSI/NVMe RDMA card
  - 12 Gb SAS ports for expansion enclosure attachment
- 48 slots for 2.5-inch NVMe flash drives: Up to 12 SCM style drives
- ► 4U 19-inch rack mount enclosure with AC power supplies
- Four hot-swappable boot drives
- Four hot-swappable batteries and AC power supplies

**Note:** There is a new machine type 4983 models AH8 and UHB being introduced which is identical to the 4666, except it will be sold with Licensed Internal Code (LIC) in line with the other products in the FlashSystems product portfolio. This ensures that all features are included in the product price with the exception of the encryption.

#### IBM FlashSystem 9500 Utility Model UH8

IBM FlashSystem 9500 Utility Model UH8 provides a variable capacity storage offering. These models offer a fixed capacity with a base subscription of 35% of the total capacity.

IBM Storage Insights is responsible for monitoring the system and reporting the capacity that was used beyond the base 35%, which is then billed on the capacity-used basis. You can grow or shrink usage, and pay only for the configured capacity.

The IBM FlashSystem Utility Model is provided for customers who can benefit from a variable capacity system, where billing is based on actual provisioned space only. The hardware is leased through IBM Global Finance on a three-year lease, which entitles the customer to use approximately 30 - 40% of the total system capacity at no extra cost (depending on the individual customer contract). If storage needs increase beyond that initial capacity, usage is billed based on the average daily provisioned capacity per terabyte per month, on a quarterly basis.

#### Example: Total system capacity of 115 TB

A customer has an IBM FlashSystem 9500 Utility Model with 4.8 TB NVMe drives for a total system capacity of 115 TB. The base subscription for such a system is 40.25 TB. During the months where the average daily usage is less than 40.25 TB, no extra billing occurs.

The system monitors daily provisioned capacity and averages those daily usage rates over the month term. The result is the average daily usage for the month. If a customer uses 45 TB, 42.5 TB, and 50 TB in three consecutive months, IBM Storage Insights calculates the overage as listed in Table 1-6, rounding to the nearest terabyte.

| Average daily | Base     | Overage | To be billed |
|---------------|----------|---------|--------------|
| 45 TB         | 40.25 TB | 4.75 TB | 5 TB         |
| 42.5 TB       | 40.25 TB | 2.25 TB | 2 TB         |
| 50 TB         | 40.25 TB | 9.75 TB | 10 TB        |

Table 1-6 Billing calculations that are based on customer usage

The total capacity that is billed at the end of the quarter is 17 TB per month in this example.

Flash drive expansions can be ordered with the system in all supported configurations.

Table 1-7 lists the feature codes that are associated with the IBM FlashSystem 9500 Utility Model UH8 billing.

Table 1-7 IBM FlashSystem 9500 Utility Model UG8 billing feature codes

| Feature code | Description                     |
|--------------|---------------------------------|
| #AE00        | Variable Usage 1 TB per month   |
| #AE01        | Variable Usage 10 TB per month  |
| #AE02        | Variable Usage 100 TB per month |

These features are used to purchase the variable capacity that is used in the IBM FlashSystem 9500 Utility Models. The features (#AE00, #AE01, and #AE02) provide terabytes of capacity beyond the base subscription on the system. Usage is based on the average capacity that is used per month. The total of the prior three months' usage should be totaled and the corresponding number of #AE00, #AE01, and #AE02 features that are ordered quarterly.

#### IBM FlashSystem 9500 NVMe drive options

The IBM FlashSystem 9500 control enclosure supports up to 48 NVMe 2.5-inch drives, which can be the IBM FlashCore Module NVMe type drives or the industry-standard NVMe drives.

With partially populated control enclosures, we have some drive slot plugging rules that must be adhered to, ensuring the best possible operating conditions for the drives.

Figure 1-27 on page 61 shows the logical NMVe drive placement, starting from the center of the enclosure (slot 12) on the upper 24 slots. Any slots that do not have an NVMe drive present must have a blank filler installed.

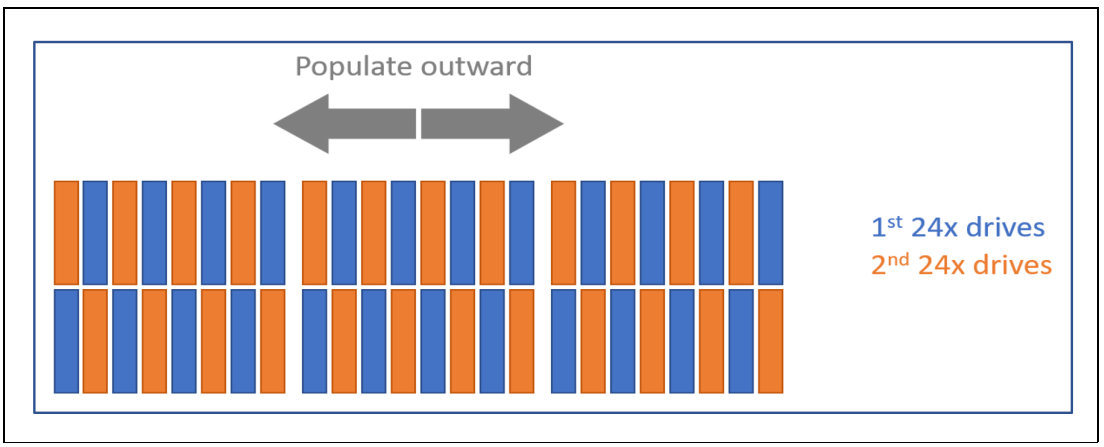

Figure 1-27 Logical NMVe drive placement

Figure 28 shows the actual drive population with numbering. This shows how the drives are populated from center out, and then distributing them from top and bottom, as the number of drives increase over time.

**Note:** The layout in Figure 28 has been split at slots 12 and 13 for better clarity on this page, but in reality slots 1 to 24 and slots 25 to 48 are contiguous.

| Slot 1  | Slot 2  | Slot 3  | Slot 4  | Slot 5  | Slot 6  | Slot 7  | Slot 8  | Slot 9  | Slot 10 | Slot 11 | Slot 12 |
|---------|---------|---------|---------|---------|---------|---------|---------|---------|---------|---------|---------|
| 36      | 11      | 34      | 9       | 32      | 7       | 30      | 5       | 28      | 3       | 26      | 1       |
| Slot 25 | Slot 26 | Slot 27 | Slot 28 | Slot 29 | Slot 30 | Slot 31 | Slot 32 | Slot 33 | Slot 34 | Slot 35 | Slot 36 |
| 24      | 47      | 22      | 45      | 20      | 43      | 18      | 41      | 16      | 39      | 14      | 37      |
|         |         |         |         |         |         |         |         |         |         |         |         |
| Slot 13 | Slot 14 | Slot 15 | Slot 16 | Slot 17 | Slot 18 | Slot 19 | Slot 20 | Slot 21 | Slot 22 | Slot 23 | Slot 24 |
| 25      | 2       | 27      | 4       | 29      | 6       | 31      | 8       | 33      | 10      | 35      | 12      |
| Slot 37 | Slot 38 | Slot 39 | Slot 40 | Slot 41 | Slot 42 | Slot 43 | Slot 44 | Slot 45 | Slot 46 | Slot 47 | Slot 48 |
| 13      | 38      | 15      | 40      | 17      | 42      | 19      | 44      | 21      | 46      | 23      | 48      |

Figure 28 NVMe drive population with numbering

# 1.7.3 IBM FlashSystem 9000 Expansion Enclosure Models AFF and A9F

IBM FlashSystem 9500 Model AH8 and IBM FlashSystem 9500 Utility Model UH8 support the expansion enclosures IBM FlashSystem 9000 Models AFF and A9F.

For more information, see 1.9, "IBM FlashSystem 9000 Expansion Enclosure Models AFF and A9F" on page 65.

**Note:** The IBM FlashSystem 9500 Model AH8 and IBM FlashSystem 9500 Model UH8 can support a maximum of one IBM FlashSystem 9000 Model A9F dense expansion or three IBM FlashSystem 9000 Model AFF enclosures per chain.

# **1.8 IBM FlashSystem 9500R Rack Solution overview**

IBM FlashSystem 9500R is a pre-cabled, pre-configured rack solution that contains two IBM FlashSystem 9500 control enclosures. It uses IBM Storage Virtualize to linearly scale performance and capacity through clustering.

The IBM FlashSystem 9500R Rack Solution system features a dedicated FC network for clustering and optional expansion enclosures, which are delivered assembled in a rack. Available with two clustered IBM FlashSystem 9500 systems and up to four expansion enclosures, it can be ordered as an IBM FlashSystem 9502R, with the last number denoting the two AG8 controller enclosures in the rack.

The final configuration occurs on site following the delivery of the systems. More components can be added to the rack after delivery to meet the growing needs of the business.

**Note:** Other than the IBM FlashSystem 9500 control enclosures and its expansion enclosures, the extra components of this solution are not covered under Storage Expert Care. Instead, they have their own warranty, maintenance terms, and conditions.

#### **Rack rules**

The IBM FlashSystem 9500R Rack Solution product represents a limited set of possible configurations. Each IBM FlashSystem 9500R Rack Solution order must include the following components:

- ► Two 4666 Model AH8 control enclosures.
- ► Two IBM SAN24B-6 or two IBM SAN32C-6 FC switches.
- The following optional expansion enclosures are available by way of MES only, They cannot be ordered with the machine if ordered as a new build:
  - 0 4 4666 Model AFF expansion enclosures, with no more than one expansion enclosure per Model AG8 control enclosure and no mixing with the 9848/4666 Model A9F expansion enclosures.
  - 0 2 4666 Model A9F expansion enclosures, with no more than one expansion enclosure per Model AG8 control enclosure and no mixing with 9848/4666 Model AFF expansion enclosures.
- One 7965-S42 rack with the suitable power distribution units (PDUs) that are required to power components within the rack.
- ► All components in the rack much include feature codes #FSRS and #4651.
- ► For Model AH8 control enclosures, the first and largest capacity enclosure includes feature code #AL01, and #AL02, in capacity order. The 4666 / 4983 model AH8 control enclosure with #AL01 also must include #AL0R.

Following the initial order, each 4666 Model AH8 control enclosure can be upgraded through a MES.

More components can be ordered separately and added to the rack within the configuration limitations of the IBM FlashSystem 9500 system. Customers must ensure that the space, power, and cooling requirements are met. If assistance is needed with the installation of these additional components beyond the service that is provided by your IBM System Services Representative (IBM SSR), IBM Lab Services are available.

**Note:** There is a new machine type 4983 model AH8 being introduced which is physically identical to the 4666, except it will be sold with Licensed Internal Code (LIC) in line with the other products in the FlashSystems product line. This ensures all features are included in the product price with the exception of the encryption.

Table 1-8 lists the IBM FlashSystem 9500R Rack Solution combinations, the MTMs, and their associated feature codes.

| Machine type and model (MTM) | Description                                                                                                    | Quantity           |
|------------------------------|----------------------------------------------------------------------------------------------------|--------------------|
| 7965-S42                     | IBM Enterprise Slim Rack                                                                                                | 1                  |
| 8960-F24                     | IBM SAN24B-6 FC switch (Brocade)                                                                                        | 2 <sup>a</sup>     |
| 8977-T23                     | IBM SAN32C-6 FC switch (Cisco)                                                                                          | 2 <sup>b</sup>     |
| 4666/4983-AH8                | IBM FlashSystem 9500 control enclosure with 3-year Storage Expert Care                                                  | 2                  |
| The following expansion      | enclosures are available by way of MES order only.                                                                      |                    |
| 4666-A9F                     | IBM FlashSystem 9000 5U large form factor (LFF)<br>high-density expansion enclosures with 3-year Storage<br>Expert Care | 0 - 2 <sup>c</sup> |
| 4666-AFF                     | IBM FlashSystem 9000 2U small form factor (SFF)<br>Expansion enclosure with 3-year Storage Expert Care                  | 0 - 4 <sup>d</sup> |

 Table 1-8
 IBM FlashSystem 9500R Rack Solution combinations

a. For the FC switch, choose two of machine type (MT) 8977 or two of MT 8960.

b. For the FC switch, choose two of machine type (MT) 8977 or two of MT 8960.

c. For extra expansion enclosures, choose model AFF, model A9F, or none. You cannot use both.

d. For extra expansion enclosures, choose model AFF, model A9F, or none. You cannot use both.

# 1.8.1 IBM FlashSystem 9500R Rack Solution diagram

This section describes the rack diagram (see Figure 1-30 on page 64) that shows IBM FlashSystem 9500R Rack Solution configuration.

#### Key to figures

The key to the symbols that are used in the figures in this section are listed in Table 1-9.

| Label        | Description                                                                                            |
|--------------|----------------------------------------------------------------------------------------------------|
| CTLn         | <ul> <li>9848/4666 AH8 control enclosure number n of 2</li> <li>CTL1 and CTL2 are required</li> </ul>  |
| EXPn         | 9848/4666 expansion enclosures number <i>n</i> (optional)                                              |
| FC SWn       | <ul> <li>FC switch <i>n</i> of 2</li> <li>These switches are both 8977-T32 or both 8960-F24</li> </ul> |
| PDU A, PDU B | PDUs. Both have the same rack feature code: #ECJJ, #ECJL, #ECJN, or #ECJQ.                             |

 Table 1-9
 Key to rack configuration

Figure 1-29 shows the legend that is used to denote the component placement and mandatory gaps for the figures that show the configurations.

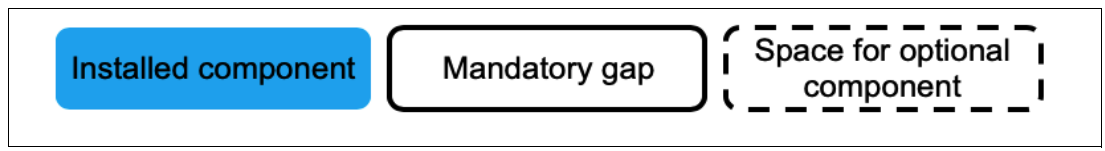

Figure 1-29 Legend to figures in this section

Figure 1-30 shows the standard IBM FlashSystem 9500R Rack Solution configuration in the rack.

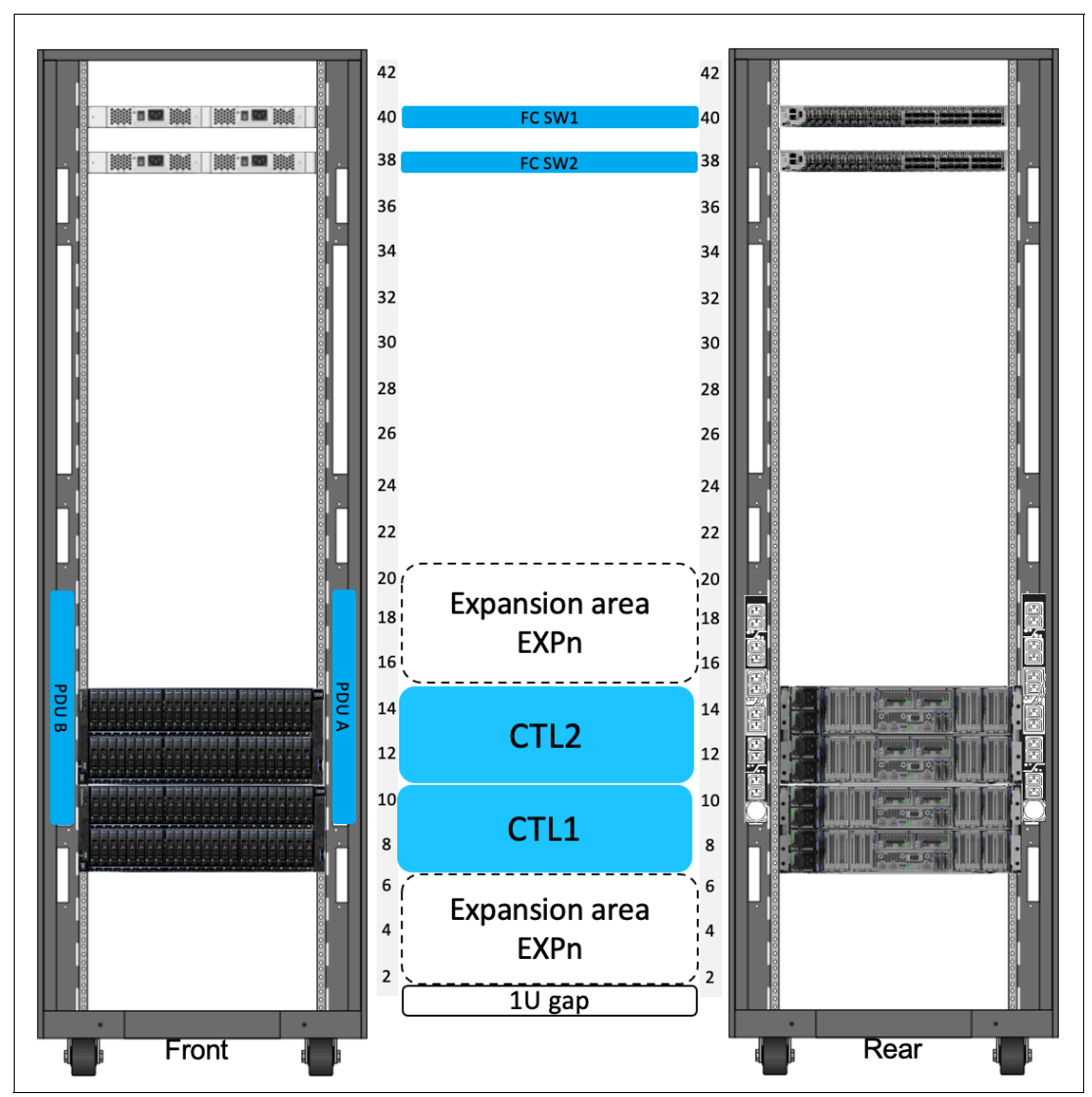

Figure 1-30 IBM FlashSystem 9500R Rack Solution configuration in the rack

## **Minimum configuration**

Consider the following points:

► Control enclosures (CTL) 1 and 2 are mandatory.

- The product includes cables that are suitable for inter-system FC connectivity. You must order extra cables for host and Ethernet connectivity.
- The PDUs and power cabling that are needed depends on what expansion enclosures are ordered.

Two PDUs with nine C19 outlets are required. This PDU also has three C13 outlets on the forward-facing side.

- ► FC SW1 and FC SW2 are a pair of IBM SAN32C-6 or IBM SAN24B-6 FC switches.
- You can allocate different amounts of storage (drives) to each CTL component.
- ► A gap of 1U is maintained below the expansion area to allow for power cabling routing.

# Adding configuration with Model A9F and AFF expansion enclosures by way of MES

Consider the following points:

- The product includes cables that are suitable for inter-system FC connectivity. You must order extra cables for host and Ethernet connectivity.
- ► Any Model A9F or AFF expansion enclosures are installed in U2 U6 and then, U16-20.
- The CTLs and EXPs are stacked and cabled to the PDU power, with the highest capacity at the bottom. You go upwards, with EXPn attached to CTLn in a bottom-up order by using an SAS adapter on CTLn and cables.
- ► For the 4666/AH8 CTL1 and CTL2, the following adapter cage rules apply:
  - Adapter cage 1 of each AH8 is dedicated to 32 Gb clustering usage.
  - Adapter cage 2 of each AH8 is used reserved for the compression adapter.
  - Adapter cage 3 is an SAS adapter if it is required, or one of your choice if it is not.
  - Adapter cage 4 is optional for FC 32 G or 25 Gb or 100 Gb Ethernet.

#### 1.8.2 FC cabling and clustering

The IBM FlashSystem 9500R Rack Solution includes specialized internal cabling that is supplied by the manufacturing plant before the machine is shipped to the customer. Plugging the inter-system internal FC cables is done on site at installation time.

For more information about the FC cabling at the rear of the IBM FlashSystem 9500R Rack Solution, see this IBM Documentation web page.

# 1.9 IBM FlashSystem 9000 Expansion Enclosure Models AFF and A9F

IBM FlashSystem 9000 Expansion Enclosure Models AFF and A9F can be attached to an IBM FlashSystem 9200 or IBM FlashSystem 9500 control enclosure to increase the available capacity. They communicate with the control enclosure through a dual pair of 12 Gbps SAS connections. These expansion enclosures can house many flash (solid-state drive [SSD]) SAS type drives.

#### IBM FlashSystem 9000 Expansion Enclosure Model AFF

IBM FlashSystem 9000 Expansion Enclosure Model AFF holds up to 24 2.5-inch SAS flash drives in a 2U 19-inch rack mount enclosure.

An intermix of capacity drives can be used in any drive slot. The following attachment rules are applicable for each SAS chain:

- IBM FlashSystem 9200: Up to 10 IBM FlashSystem 9000 Expansion Enclosure Model AFF enclosures can be attached to the control enclosure to a total of 240 drives maximum.
- IBM FlashSystem 9500: Up to three IBM FlashSystem 9000 Expansion Enclosure Model AFF enclosures can be attached. This configuration provides extra capacity with a maximum of 72 drives.

Figure 1-31 shows the front view of the IBM FlashSystem 9000 Expansion Enclosure Model AFF.

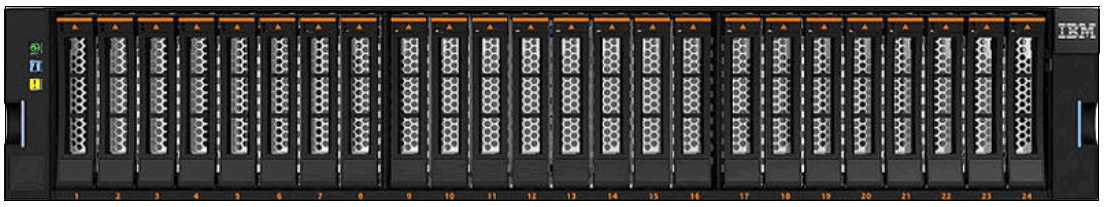

Figure 1-31 IBM FlashSystem 9000 Expansion Enclosure Model AFF

#### IBM FlashSystem 9000 Expansion Enclosure Model A9F

The IBM FlashSystem 9000 Expansion Enclosure Model A9F holds up to 92 3.5-inch SAS flash drives (2.5-inch SAS flash drives in carriers) in a 5U 19-inch rack mount enclosure.

An intermix of capacity drives is allowed in any drive slot and the following attachment rules are applicable for each SAS chain:

- IBM FlashSystem 9200: Up to four IBM FlashSystem 9000 Expansion Enclosure Model A9F enclosures can be attached to the control enclosure to a total of 368 drives maximum.
- IBM FlashSystem 9500: One IBM FlashSystem 9000 Expansion Enclosure Model A9F can be attached. This configuration provides extra capacity with a maximum of 92 drives.

Figure 1-32 shows the front view of the IBM FlashSystem 9000 Expansion Enclosure Model A9F.

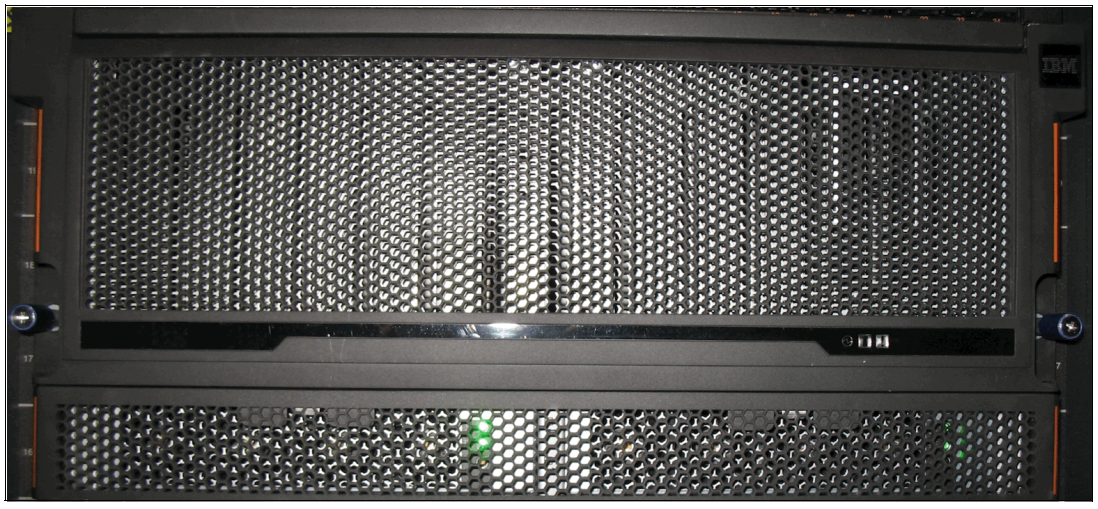

Figure 1-32 IBM FlashSystem 9000 Expansion Enclosure Model front view

## SAS chain limitations

When attaching expansion enclosures to the control enclosure, you are not limited by the type of the enclosure. The only limitation for each of the two SAS chains is its chain weight. Each type of enclosure has its own chain weight:

- ► IBM FlashSystem 9000 Expansion Enclosure Model AFF has a chain weight of 1.
- ▶ IBM FlashSystem 9000 Expansion Enclosure Model A9F has a chain weight of 2.5.
- ► For the IBM FlashSystem 9500, the maximum chain weight is 3.

Consider the following example:

► With the IBM FlashSystem 9500, you can have three IBM FlashSystem 9000 Expansion Enclosure Model AFF or one IBM FlashSystem 9000 Expansion Enclosure Model A9F expansions (3 x 1 or 1 x 2.5).

An example of chain weight 4.5 with two IBM FlashSystem 9000 Expansion Enclosure Model AFF enclosures and one IBM FlashSystem 9000 Expansion Enclosure Model A9F enclosure all correctly cabled is shown in Figure 1-33, which shows an IBM FlashSystem 9200 system connecting through SAS cables to the expansion enclosures while complying with the maximum chain weight.

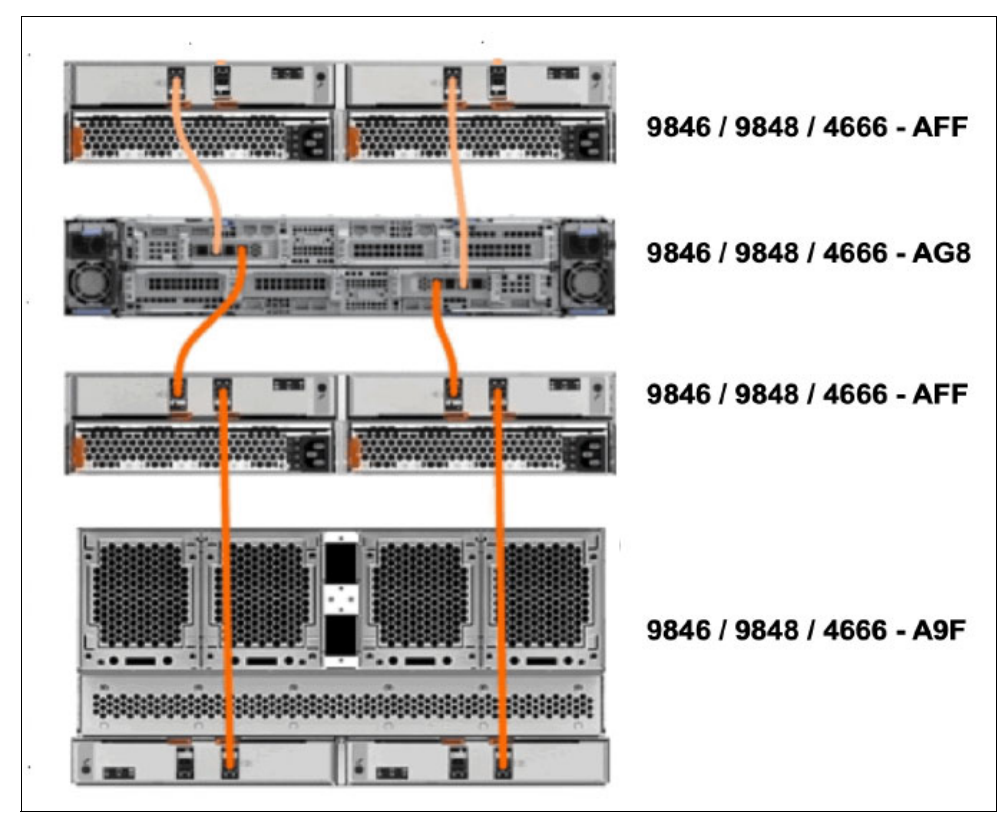

Figure 1-33 IBM FlashSystem 9200 system that is connected to expansion enclosure

An example of chain weights 3 and 2.5 with three IBM FlashSystem 9000 Expansion Enclosure Model AFF enclosures and one IBM FlashSystem 9000 Expansion Enclosure Model A9F enclosure all correctly cabled is shown in Figure 1-34, which shows an IBM FlashSystem 9500 system connecting through SAS cables to the expansion enclosures while complying with the maximum chain weight.

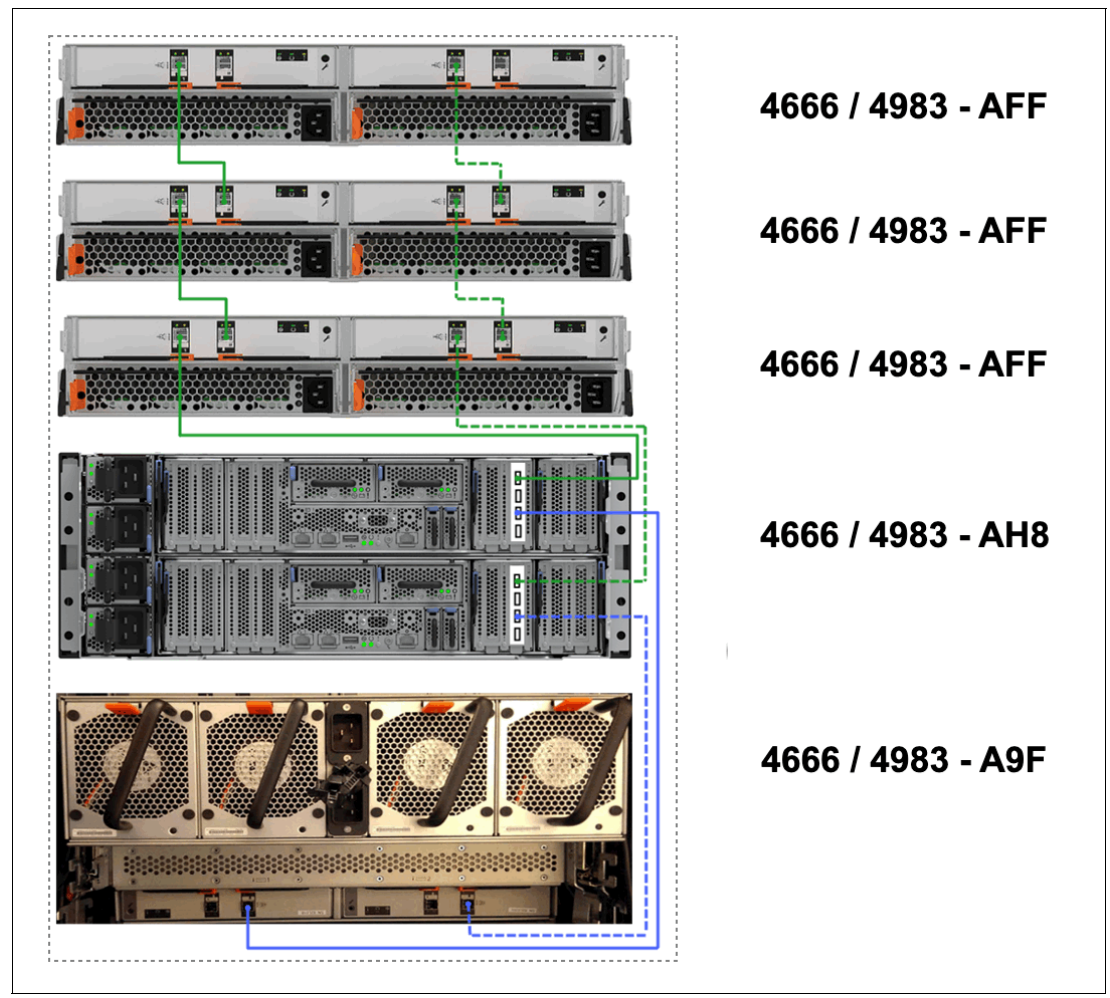

Figure 1-34 IBM FlashSystem 9500 system that is connected to expansion enclosure

**Note:** The expansion enclosures rules will be the same for the FlashSystem 9500 machine type 4983, which is functionally equivalent to the 4666, except it has Licensed Internal Code (LIC).

For more information about V8.6.0x configuration and limit restrictions, see the following IBM Support web page:

► IBM FlashSystem 9500

# 1.10 IBM FlashSystem 7300 overview

Each IBM FlashSystem 7300 system consists of a control enclosure and NVMe-attached flash drives. The control enclosure is the storage server that runs the IBM Storage Virtualize software that controls and provides features to store and manage data.

IBM FlashSystem 7300 has a new machine type of 4657. This new machine type includes the Storage Virtualize component as Licensed Machine Code (LMC); therefore, it does not require the purchase of separate software maintenance (SWMA). IBM FlashSystem 7300 still requires licenses for the external virtualization of storage.

For more information, see section 1.20, "Licensing" on page 120.

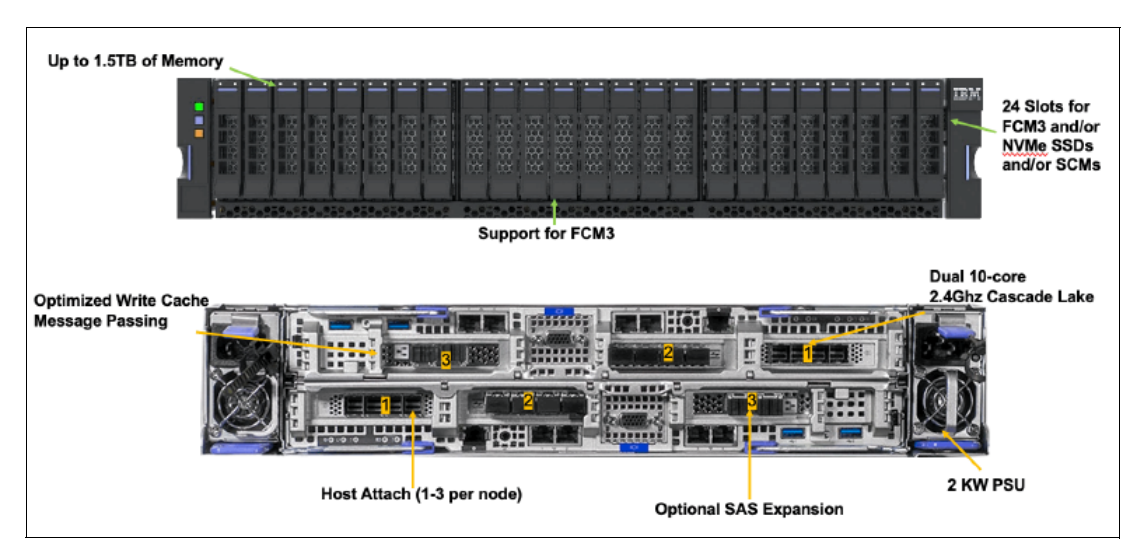

Figure 1-35 shows the front and rear views of the IBM FlashSystem 7300 system.

Figure 1-35 IBM FlashSystem 7300 front and rear views

The IBM FlashSystem 7300 features the following core components:

- IBM FlashSystem 7300 control enclosure:
  - PSUs
  - Node canisters
  - Battery modules
  - Fan modules
  - Interface cards
  - Cascade Lake CPUs and memory slots
- NVMe drives
- ► IBM FlashSystem 7000 expansion enclosures (SAS-attached)

Note: Consider the following points:

- The IBM FlashSystem 7300 (4657-924 and U7D) is available with Storage Expert Care as described in 1.6.1, "Storage Expert Care" on page 51.
- Machine type 4657 FlashSystem 7300 systems can be clustered only with other FlashSystem 7300 systems. Clustering with machine types 2076, 4664, 4666, 9846, or 9848 is not supported.

As shown in Figure 1-36, the IBM FlashSystem 7300 enclosure consists of redundant PSUs, node canisters, and fan modules to provide redundancy and HA.

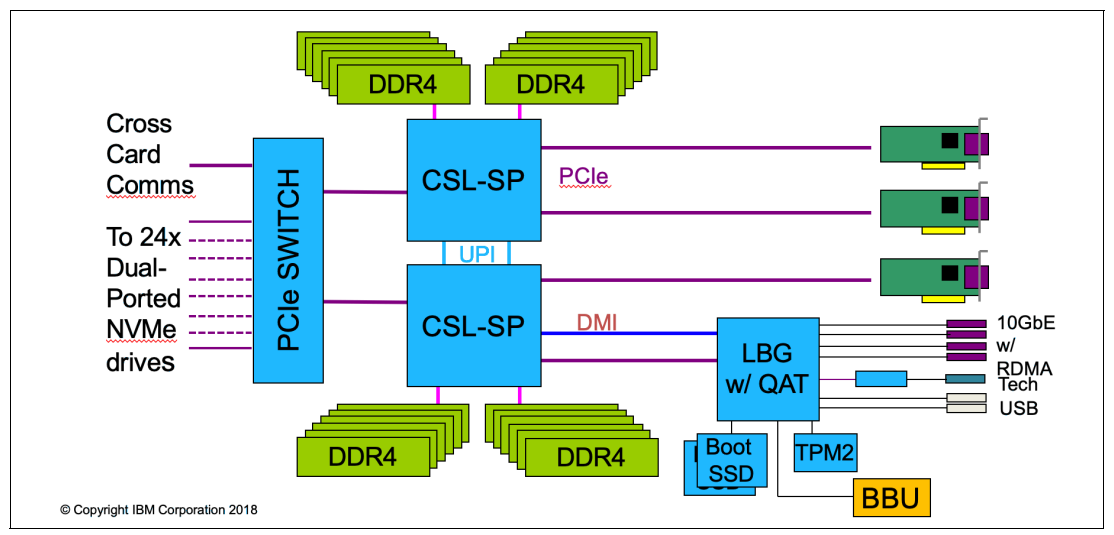

Figure 1-36 IBM FlashSystem 7300 internal architecture

Figure 1-37 shows the internal hardware components of a node canister. On left side is the front of the canister where fan modules and battery backup are installed, followed by two Cascade Lake CPUs, Dual Inline Memory Module (DIMM) slots, and PCIe risers for adapters on the right side.

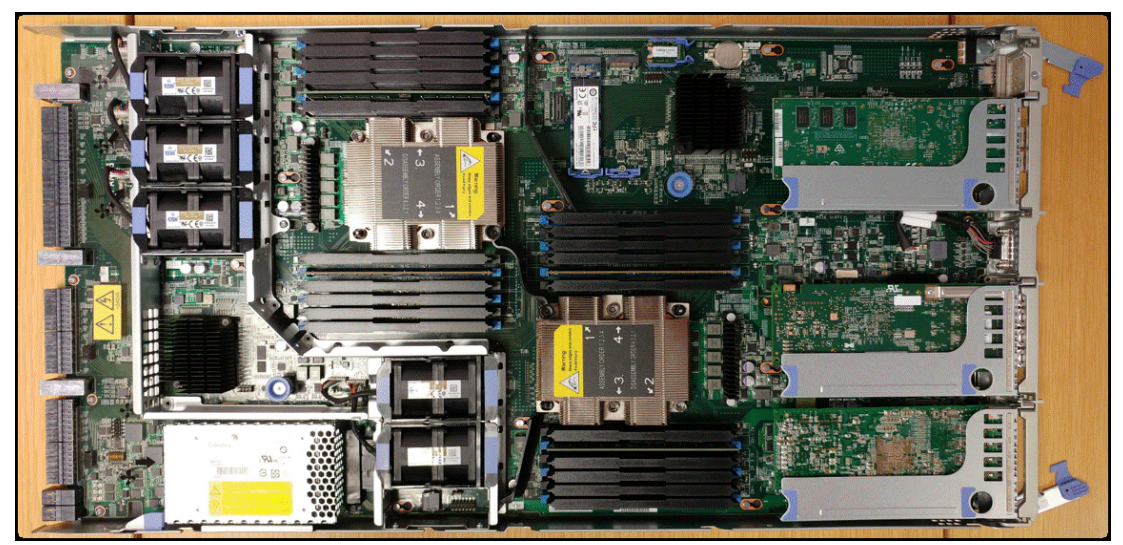

Figure 1-37 Internal hardware components

## 1.10.1 IBM FlashSystem 7300 control enclosures

IBM FlashSystem 7300 is a 2U model that can support up to 24 NVMe drives (FCM drives with hardware compression and encryption or industry-standard NVMe drives of various capacities or even SCM drives). IBM FlashSystem 7300 can be configured with up to 1.5 TB of cache.

For more information about the supported drive types, see 1.16, "IBM FlashCore Module drives, NVMe SSDs, and SCM drives" on page 105.

An IBM FlashSystem 7300 clustered system can contain up to four IBM FlashSystem 7300 systems and up to 3,040 drives. IBM FlashSystem 7300 systems can be added only into clustered systems that include other IBM FlashSystem 7300 systems.

#### IBM FlashSystem 7300 Model 924 system

The model 924 system offers the following features:

- Two node canisters, each with two 10-core processors and integrated hardware-assisted compression acceleration
- 256 GB cache (128 GB per canister) standard with options from 768 GB to 1536 GB (per system)
- ► Eight 10 Gb Ethernet ports standard for iSCSI connectivity (copper)
- ► 32 Gb FC connectivity options with SCSI and FC-NVMe support (fiber)
- ▶ 10/25 Gb and 100 Gb Ethernet ports for iSCSI and NVMe RDMA connectivity
- 12 Gb SAS ports for optional expansion enclosure attachment
- ► 24 slots for NVMe flash drives, including up to 12 storage-class memory drives
- 2U, 19-inch rack mount enclosure with AC power supplies
- Dual boot drives

#### IBM FlashSystem 7300 Model U7D system

The IBM 4657 Model U7D is the FlashSystem 7300 with a one-year warranty to be used in the Storage Utility Offering space. It is physically and functionally identical to the FlashSystem 7300 Model 924 except for variable capacity billing.

The variable capacity billing uses IBM Storage Insights to monitor the system use, which allows allocated storage use that is above a base subscription rate to be billed per TB, per month.

Allocated storage is identified as storage that is allocated to a specific host (and unusable to other hosts), whether data is written or not written. For thin-provisioning, the data that is written is considered used. For thick provisioning, total allocated volume space is considered used.

# 1.10.2 IBM FlashSystem 7000 Expansion Enclosure 4657 Models 12G, 24G, and 92G

The following types of expansion enclosures are available:

- IBM FlashSystem 7000 LFF Expansion Enclosure 4657 Model 12G
- IBM FlashSystem 7000 SFF Expansion Enclosure 4657 Model 24G
- ► IBM FlashSystem 7000 LFF Expansion Enclosure 4657 Model 92G

**Note:** Attachment and intermixing of machine type 2076/4664 Expansion Enclosure Models 12G, 24G, and 92G with machine type 4657 FlashSystem 7300 controller and expansion models is *not* supported.

# Expansion Enclosure 4657 Model 12G

The IBM FlashSystem 7000 LFF 12G Expansion Enclosure includes the following components:

- Two expansion canisters
- ► 12 Gb SAS ports for control enclosure and expansion enclosure attachment
- A total of 12 slots for 3.5-inch SAS drives
- ► 2U 19-inch rack-mounted enclosure with AC power supplies

Figure 1-38 shows the front view of a 4657 Model 12G.

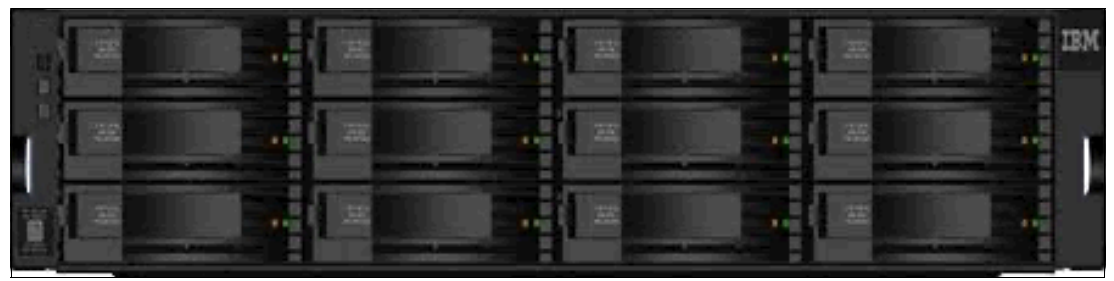

Figure 1-38 IBM FlashSystem 7000 LFF Expansion Enclosure Model 12G

## Expansion Enclosure 4657 Model 24G

IBM FlashSystem 7000 SFF Expansion Enclosure 4657 Model 24G includes the following components:

- Two expansion canisters
- ▶ 12 Gb SAS ports for control enclosure and expansion enclosure attachment
- ► A total of 24 slots for 2.5-inch SAS drives
- ► 2U 19-inch rack mount enclosure with AC power supplies

The SFF expansion enclosure is a 2U enclosure that includes the following components:

- ► A total of 24 2.5-inch drives (hard disk drives [HDDs] or SSDs).
- ► Two Storage Bridge Bay (SBB)-compliant Enclosure Services Manager (ESM) canisters.
- Two fan assemblies, which mount between the drive midplane and the node canisters. Each fan module is removable when the node canister is removed.
- ► Two power supplies.
- An RS232 port on the back panel (3.5 mm stereo jack), which is used for configuration during manufacturing.

Figure 1-39 shows the front of an SFF expansion enclosure.

|     | 8888  | 8888  | 8888          | 8888          | 8 885         | 2000  | 8000        | \$\$  | 2000  | XXXX       | XXXX        | \$\$  | 500 S | 8888  | 8 888          | 8888          | 888   | 568 S   | 8888        | 8 885        | \$255  | 8888            | 2222  | 8 886       | 15. |
|-----|-------|-------|---------------|---------------|---------------|-------|-------------|-------|-------|------------|-------------|-------|-------|-------|----------------|---------------|-------|---------|-------------|--------------|--------|-----------------|-------|-------------|-----|
| ] ] | 800 X | 333 X | <u>338</u> 33 | <u>888</u> 83 | <b>333</b> 33 | 332 B | <u> 332</u> | 300 X | 800 X | <b>333</b> | <u> 332</u> | 300 X | 800 X | 335 X | <u> 332</u> 33 | <u>888</u> 88 | 500 X | 800 (S) | <u> 332</u> | <u>888</u> 8 | 332 XX | 888<br>888<br>8 | 88. B | <u> 333</u> |     |

Figure 1-39 Front view of an IBM FlashSystem 7000 SFF expansion enclosure

Figure 1-40 shows the rear view of the expansion enclosure.

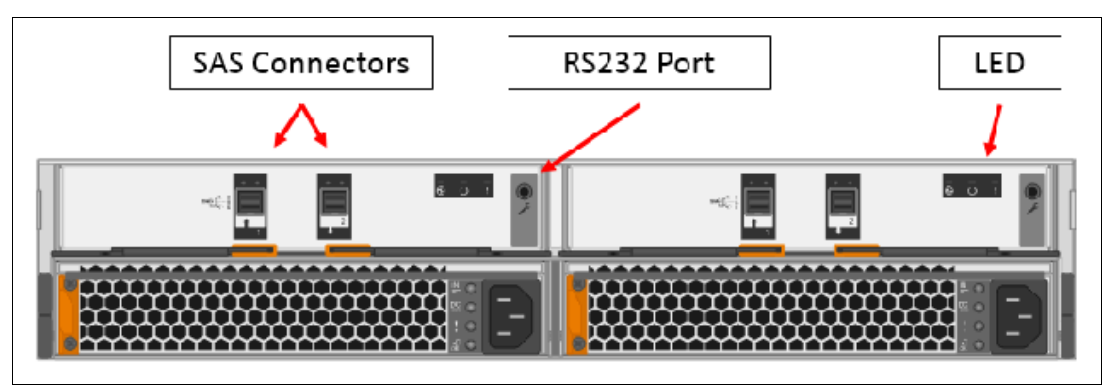

Figure 1-40 Rear of an IBM FlashSystem 7000 expansion enclosure

## **Dense Expansion Enclosure 92G**

Dense expansion drawers, or dense drawers, are disk expansion enclosures that are 5U rack-mounted. Each chassis features two expansion canisters, two power supplies, two expander modules, and a total of four fan modules.

Each dense drawer can hold up to 92 drives that are positioned in four rows of 14 and another three rows of 12 mounted drives assemblies. Two SEMs are centrally located in the chassis: one SEM addresses 54 drive ports, and the other addresses 38 drive ports.

The drive slots are numbered 1 - 14, starting from the left rear slot and working from left to right, back to front.

Each canister in the dense drawer chassis features two SAS ports numbered 1 and 2. The use of SAS port1 is mandatory because the expansion enclosure must be attached to an IBM FlashSystem 7300 node or another expansion enclosure. SAS connector 2 is optional because it is used to attach to more expansion enclosures.

Each IBM FlashSystem 7300 system can support up to four dense drawers per SAS chain.

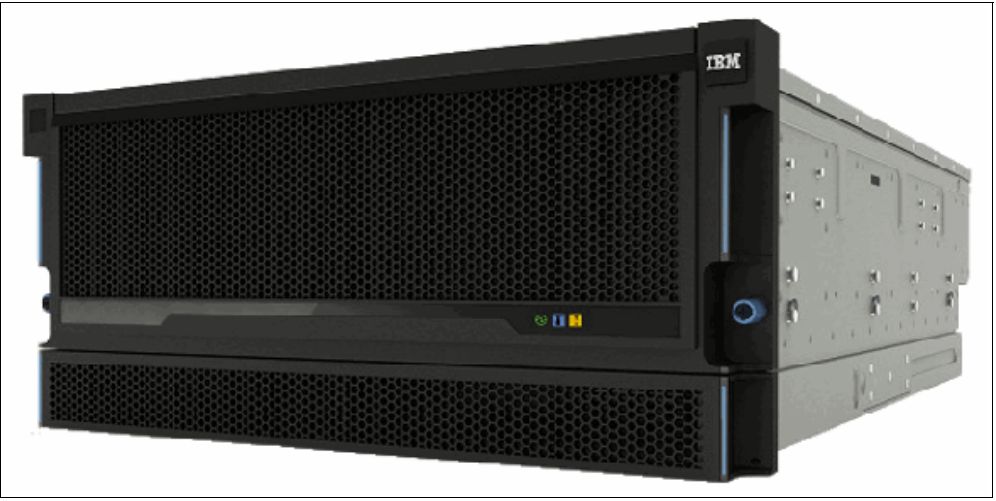

Figure 1-41 shows a dense expansion drawer.

Figure 1-41 IBM Dense Expansion Drawer

# **SAS chain limitations**

When attaching expansion enclosures to the control enclosure, you are not limited by the type of the enclosure. The only limitation for each of the two SAS chain is its chain weight. Each type of enclosure has its own chain weight:

- Enclosures 12G and 24G have a chain weight of 1
- ► Enclosure 92G has a chain weight of 2.5

The maximum chain weight is 10.

For example, you can combine seven 24G and one 92G expansions (7x1 + 1x2.5 = 9.5 chain weight), or two 92G enclosures, one 12G, and four 24G (2x2.5 + 1x1 + 4x1 = 10 chain weight).

An example of chain weight 4.5 with one 24G, one 12G, and one 92G enclosures, all correctly cabled, is shown in Figure 1-42.

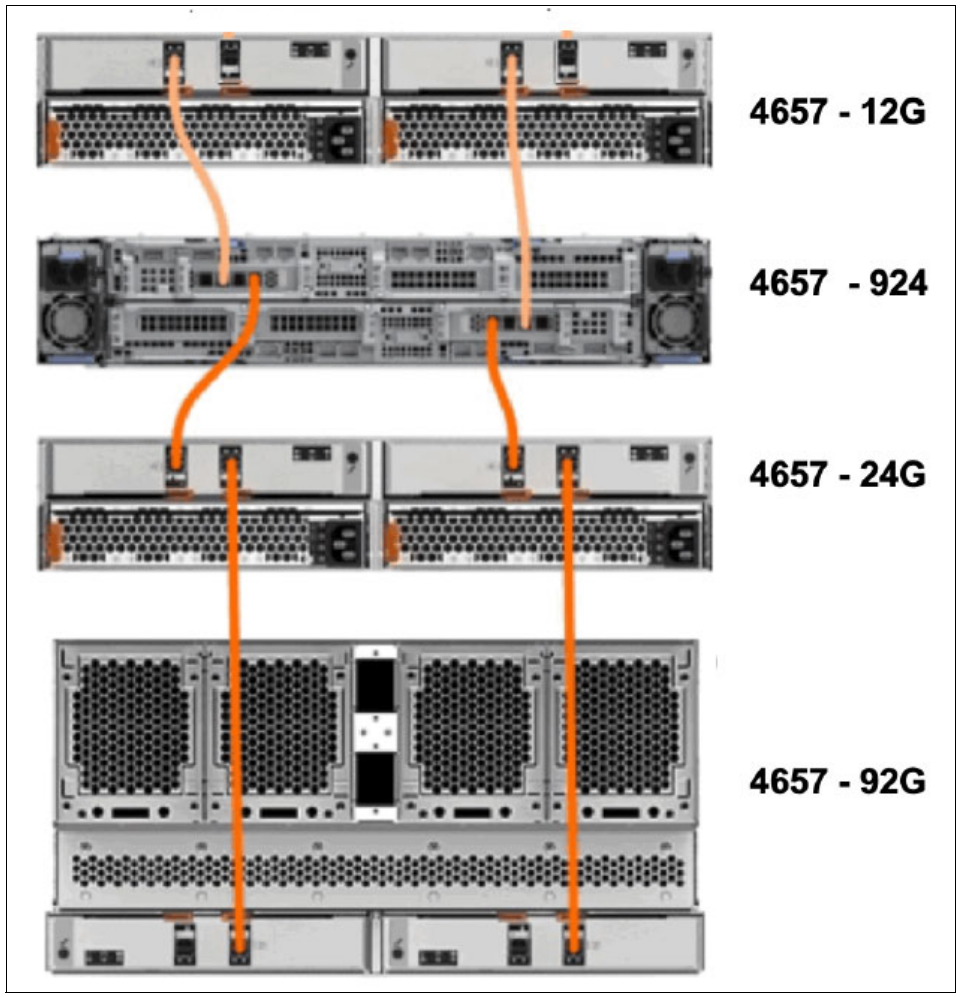

Figure 1-42 Connecting FS7300 SAS cables while complying with the maximum chain weight

# 1.11 IBM FlashSystem 5200 overview

With IBM FlashSystem 5200, you can be ready for a technology transformation without sacrificing performance, quality, or security while simplifying your data management. This

powerful and compact solution is focused on affordability with a wide range of enterprise-grade features of IBM Storage Virtualize that can easily evolve and extend as businesses grows.

This system also has the flexibility and performance of flash and Non-Volatile Memory Express (NVMe) end to end, the innovation of IBM FlashCore technology, and Storage Class Memory (SCM) to help accelerate your business execution.

The innovative IBM FlashSystem family is based on a common storage software platform, IBM Storage Virtualize that provides powerful all-flash and hybrid-flash solutions that offer feature-rich, cost-effective, and enterprise-grade storage solutions.

Its industry-leading capabilities include a wide range of data services that can be extended to more than 500 heterogeneous storage systems, including the following examples:

- Automated data movement
- ► Synchronous and asynchronous copy services on-premises or to the public cloud
- HA configurations
- Storage automated tiering
- Data reduction technologies, including deduplication

Available on IBM Cloud, Amazon Web Services (AWS), and Microsoft Azure, *IBM Storage Virtualize for Public Cloud* works with IBM FlashSystem 5200 to deliver consistent data management between on-premises storage and public cloud. You can move data and applications between on-premises and public cloud, implement new DevOps strategies, use public cloud for DR without the cost of a second data center, or improve cyber resiliency with "air gap" cloud snapshots.

IBM FlashSystem 5200 offers world-class customer support, product upgrades, and other programs. Consider the following examples:

IBM Storage Expert Care service and support IBM Storage Expert Care service and support are simple. You can easily select the level of support and period that best fits your needs with predictable and up front pricing that is a fixed percentage of the system cost.

Note: For more information, see 1.6.1, "Storage Expert Care" on page 51.

- The IBM Data Reduction Guarantee helps reduce planning risks and lower storage costs with baseline levels of data compression effectiveness in IBM Storage Virtualize-based offerings.
- The IBM Controller Upgrade Program enables customers of designated all-flash IBM storage systems to reduce costs while maintaining leading-edge controller technology for essentially the cost of ongoing system maintenance.

The IBM FlashSystem 5200 control enclosure supports up to 12 2.5-inch NVMe-capable flash drives in a 1U high form factor.

**Note:** The IBM FlashSystem 5200 control enclosure supports the new IBM FCM3 drives if running IBM Storage Virtualize software V8.5 and above. These new drives feature the same capacities as the previous FCM2 drives, but have a higher internal compression ratio of up to 3:1. Therefore, it can effectively store more data, assuming that the data is compressible.

One standard model of IBM FlashSystem 5200 (4662-6H2) and one utility model (4662-UH6) are available.

Figure 1-43 shows the IBM FlashSystem 5200 control enclosure front view with 12 NVMe drives and a 3/4 ISO view.

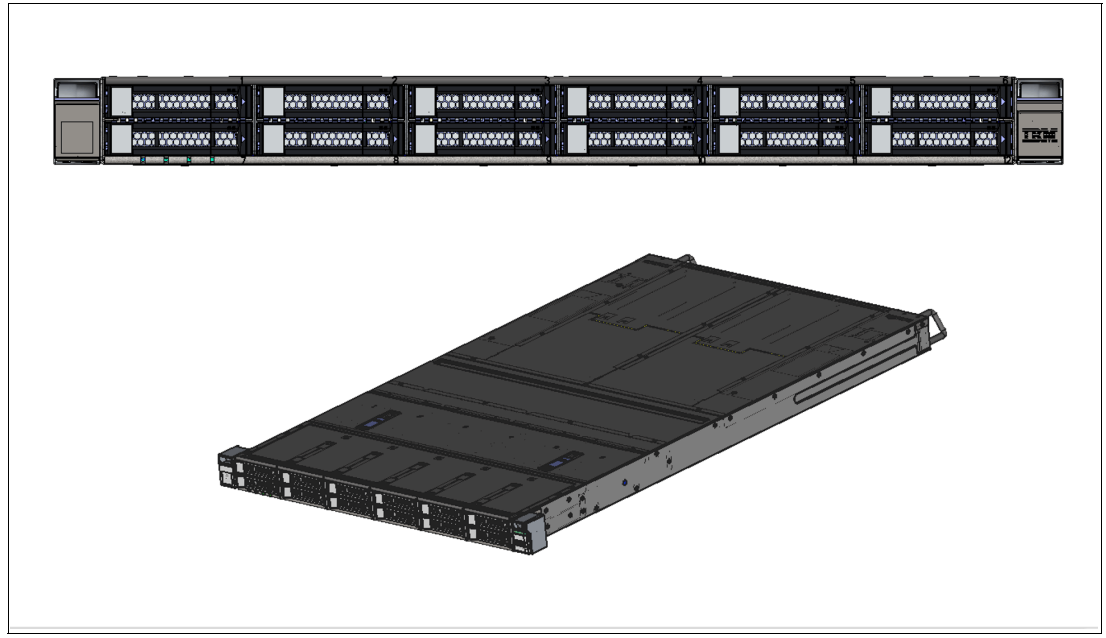

Figure 1-43 IBM FlashSystem 5200 control enclosure front and 3/4 ISO view

Table 1-10 lists the host connections, drive capacities, features, and standard options with IBM Storage Virtualize that are available on IBM FlashSystem 5200.

| Feature or function                                                                                                    | Description                                                                                                    |
|----------------------------------------------------------------------------------------------------|----------------------------------------------------------------------------------------------------|
| Host interface                                                                                                    | <ul> <li>10 Gbps Ethernet (iSCSI)</li> <li>25 Gbps Ethernet (iSCSI, iSER - iWARP, and RoCE)</li> <li>16 Gbps Fibre Channel (FC and FC-NVMe)</li> <li>32 Gbps Fibre Channel (FC and FC-NVMe)</li> </ul>                                                                                                    |
| Control enclosure supported drives (12 maximum)                                                                                                    | <ul> <li>2.5-inch NVMe self-compressing FCMs: 4.8 TB, 9.6 TB, 19.2 TB, and 38.4 TB</li> <li>NVMe flash drives: 800 GB, 1.92 TB, 3.84 TB, 7.68 TB, and 15.36 TB</li> <li>NVMe storage-class memory drives: 375 GB, 750 GB, 800 GB, and 1.6 TB</li> </ul>                                                                                                    |
| SAS Expansion Enclosures<br>760 per control enclosure<br>1,520 per clustered system<br>Model 12G 2U 12 drives<br>Model 24G 2U 24 drives<br>Model 92G 5U 92 drives | <ul> <li>2.5-inch flash drives supported: 800 GB, 1.6 TB, 1.92 TB, 3.84 TB, 7.68 TB, 15.36 TB, and 30.72 TB</li> <li>2.5-inch disk drives supported: <ul> <li>600 GB, 900 GB, 1.2 TB, 1.8 TB, and 2.4 TB 10k SAS disk</li> <li>2 TB 7.2 K nearline SAS disk</li> </ul> </li> <li>3.5-inch disk drives supported: 4 TB, 6 TB, 8 TB, 10 TB, 12 TB, 14 TB, 16 TB, and 18 TB 7.2 K nearline SAS disk</li> </ul> |
| RAID levels.                                                                                                    | Distributed RAID 5 and 6, TRAID 1 and 10                                                                                                    |

Table 1-10 IBM FlashSystem 5200 host, drive capacity, and functions summary

| Feature or function                                  | Description                                                                                                    |
|------------------------------------------------------|----------------------------------------------------------------------------------------------------|
| Advanced features that are included with each system | <ul> <li>Virtualization of internal storage</li> <li>Data migration</li> <li>DRPs with thin provisioning</li> <li>UNMAP</li> <li>Compression and deduplication</li> <li>Metro Mirror (synchronous) and Global Mirror (asynchronous)</li> </ul>       |
| More available advanced<br>features                  | <ul> <li>Remote mirroring</li> <li>Policy-based replication</li> <li>IBM Easy Tier compression</li> <li>External virtualization</li> <li>Encryption</li> <li>FlashCopy</li> <li>IBM Storage Control</li> <li>IBM Storage Protect Snapshot</li> </ul> |

For more information about configuration and restrictions, see this IBM Support web page.

# 1.11.1 IBM FlashSystem 5200 expansion enclosures

The IBM FlashSystem 5200 Model 6H2 and UH6 attach to IBM FlashSystem 5200 Expansion Enclosure Models 4662-12G (2U 12-drive), 4662-24G (2U 24-drive), and 4662-92G (5U 92-drive), which support SAS flash drives and SAS HDD drives.

**Note:** Attachment and intermixing of IBM Storwize V5100/V5000 Expansion Enclosure Models 12F, 24F, and 92F with IBM FlashSystem 5200 Expansion Enclosure Models 12G, 24G, and 92G is *not* supported by IBM FlashSystem 5200 Model 6H2 and UH6.

The following 2.5-inch SFF flash drives are supported in the expansion enclosures:

- 400 and 800 GB
- 1.6, 1.92, 3.2, 3.84, 7.68, 15.36, and 30.72 TB

The following 3.5-inch LFF flash drives are supported in the expansion enclosures:

- ▶ 1.6, 1.92, 3.2, 3.84, 7.68, 15.36, and 30.72 TB
- ► 3.5-inch SAS disk drives (Model 12G):
  - 900 GB, 1.2 TB, 1.8 TB, and 2.4 TB 10,000 rpm
  - 4 TB, 6 TB, 8 TB, 10 TB, 12 TB, 14 TB, and 16 TB 7,200 rpm
- ► 3.5-inch SAS drives (Model 92G):
  - 1.6 TB, 1.92 TB, 3.2 TB, 3.84 TB, 7.68 TB, 15.36 TB, and 30.72 TB flash drives
  - 1.2 TB, 1.8 TB, and 2.4 TB 10,000 rpm
  - 6 TB, 8 TB, 10 TB, 12 TB, 14 TB, and 16 TB 7,200 rpm
- 2.5-inch SAS disk drives (Model 24G):
  - 900 GB, 1.2 TB, 1.8 TB, and 2.4 TB 10,000 rpm
  - 2 TB 7,200 rpm
- 2.5-inch SAS flash drives (Model 24G):
  - 400 and 800 GB
  - 1.6, 1.92, 3.2, 3.84, 7.68, 15.36, and 30.72 TB

**IBM FlashSystem 5200 overview video:** Check out this video "*IBM FlashSystem 5200 Overview*" at https://ibm.biz/Bdy6s2.

# 1.12 IBM FlashSystem 5000 family overview

IBM FlashSystem 5015, IBM FlashSystem 5035 and IBM FlashSystem 5045 are all-flash and hybrid flash solutions that provide enterprise-grade functions without compromising affordability or performance. They also include the rich features of IBM Storage Virtualize. IBM FlashSystem 5000 helps make modern technologies, such as artificial intelligence (AI), accessible to enterprises of all sizes.

IBM FlashSystem 5000 is a member of the IBM FlashSystem family of storage solutions. It delivers increased performance and new levels of storage efficiency with superior ease of use. This entry storage solution enables organizations to overcome their storage challenges.

The solution includes technology to complement and enhance virtual environments, which delivers a simpler, more scalable, and cost-efficient IT infrastructure. IBM FlashSystem 5000 features two node canisters in a compact, 2U 19-inch rack mount enclosure.

Figure 1-44 shows the IBM FlashSystem 5015, 5035 and 5045 SFF control enclosure front view.

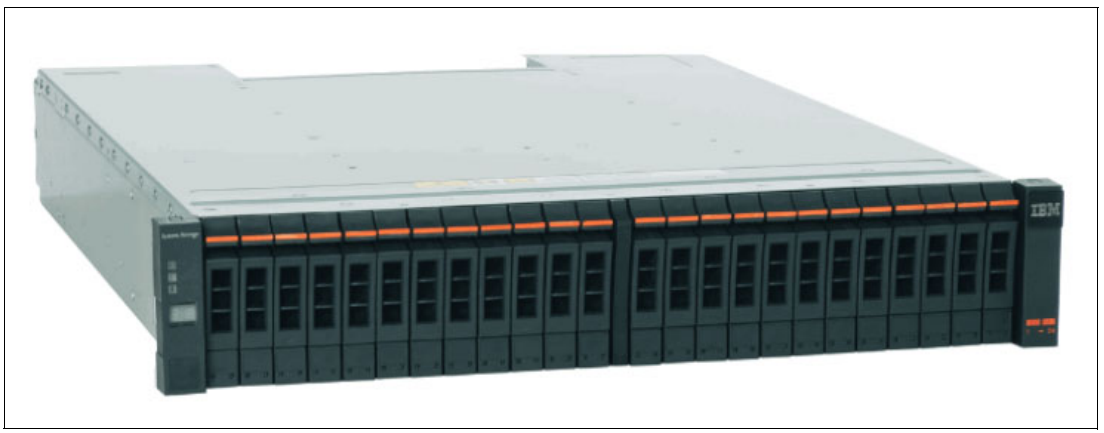

Figure 1-44 IBM FlashSystem 5015, 5035 and 5045 SFF control enclosure front view

Figure 1-45 shows the IBM FlashSystem 5015, 5035 and 5045 LFF control enclosure front view.

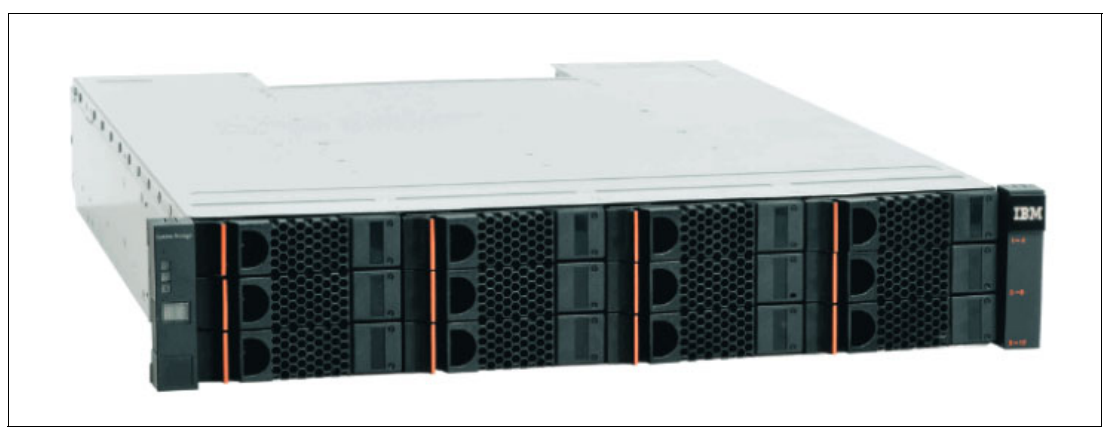

Figure 1-45 IBM FlashSystem 5015, 5035 and 5045 LFF control enclosure front view

Table 1-11 lists the model comparison chart for the IBM FlashSystem 5000 family.

| МТМ      | Full name                                                                            |
|----------|--------------------------------------------------------------------------------------|
| 2072-2N2 | IBM FlashSystem 5015 LFF control enclosure                                           |
| 2072-2N4 | IBM FlashSystem 5015 SFF control enclosure                                           |
| 2072-3N2 | IBM FlashSystem 5035 LFF control enclosure                                           |
| 2072-3N4 | IBM FlashSystem 5035 SFF control enclosure                                           |
| 2072-12G | IBM FlashSystem 5000 LFF expansion enclosure                                         |
| 2072-24G | IBM FlashSystem 5000 SFF expansion enclosure                                         |
| 2072-92G | IBM FlashSystem 5000 High-Density LFF expansion enclosure                            |
|          |                                                                                      |
| 4680-2P2 | IBM FlashSystem 5015 LFF control enclosure (with Storage Expert Care)                |
| 4680-2P4 | IBM FlashSystem 5015 SFF control enclosure (with Storage Expert Care)                |
| 4680-3P2 | IBM FlashSystem 5045 LFF control enclosure (with Storage Expert Care)                |
| 4680-3P4 | IBM FlashSystem 5045 SFF control enclosure (with Storage Expert Care)                |
| 4680-12H | IBM FlashSystem 5000 LFF expansion enclosure (with Storage Expert Care)              |
| 4680-24H | IBM FlashSystem 5000 SFF expansion enclosure (with Storage Expert Care)              |
| 4680-92H | IBM FlashSystem 5000 High-Density LFF expansion enclosure (with Storage Expert Care) |

 Table 1-11
 Machine type and model comparison for the IBM FlashSystem 5000

**Note:** IBM FlashSystems 5015/5035 (M/T2072) must use the 2072 XXG models of expansion enclosures. Similarly, the 5105/5045 (M/T 4680) must use the 4680 XXH models on expansion enclosures. The two type cannot be intermixed.

# 1.12.1 IBM FlashSystem 5015

IBM FlashSystem 5015 is an entry-level solution that is focused on affordability and ease of deployment and operation, with powerful scale-up features. It includes many IBM Storage Virtualize features and offers multiple flash and disk drive storage media and expansion options.

Table 1-12 lists the host connections, drive capacities, features, and standard options with IBM Storage Virtualize that are available on IBM FlashSystem 5015.

| Feature / Function                                                    | Description                                                                                                    |
|-----------------------------------------------------------------------|----------------------------------------------------------------------------------------------------|
| Host interface                                                        | <ul> <li>1 Gb iSCSI (on the system board)</li> <li>16 Gbps Fibre Channel</li> <li>12 Gbps SAS</li> <li>25 Gbps iSCSI (iWARP or RoCE)</li> <li>10 Gbps iSCSI</li> </ul> |
| Control enclosure and SAS<br>expansion enclosures<br>supported drives | <ul> <li>For SFF enclosures, see Table 1-13 on page 80</li> <li>For LFF enclosures, see Table 1-14 on page 81</li> </ul>                                               |
| Cache per control enclosure/<br>clustered system                      | 32 GB or 64 GB                                                                                                    |
| RAID levels                                                           | DRAID 1, 5, and 6                                                                                                    |
| Maximum expansion enclosure capacity                                  | <ul> <li>Up to 10 standard expansion enclosures per controller</li> <li>Up to four high-density expansion enclosures per controller</li> </ul>                         |
| Advanced functions that are included with each system                 | <ul> <li>Virtualization of internal storage</li> <li>DRPs with thin provisioning and UNMAP</li> <li>One-way data migration</li> </ul>                                  |
| More available advanced features                                      | <ul> <li>Easy Tier</li> <li>FlashCopy</li> <li>Remote mirroring</li> </ul>                                                                                             |

Table 1-12 IBM FlashSystem 5015 host, drive capacity, and functions summary

Table 1-13 lists the 2.5-inch supported drives for IBM FlashSystem 5000 family.

| Table 1-13 | 2.5-inch supported | drives for the | IBM FlashSystem & | 5000 family |
|------------|--------------------|----------------|-------------------|-------------|
|------------|--------------------|----------------|-------------------|-------------|

| 2.5-inch (SFF)                                       | Capacity |        |         |         |          |          |
|------------------------------------------------------|----------|--------|---------|---------|----------|----------|
| Tier 1 flash                                         | 800 GB   | 1.9 TB | 3.84 TB | 7.68 TB | 15.36 TB | 30.72 TB |
| High-performance enterprise<br>disk drives (10K rpm) | 900 GB   | 1.2 TB | 1.8 TB  | 2.4 TB  |          |          |
| High capacity nearline disk<br>drives (7.2 K rpm)    | 2 TB     |        |         |         |          |          |

Table 1-14 lists the 3.5-inch supported drives for IBM FlashSystem 5000 family.

| 3.5-inch (LFF)                                          | Speed         | Capacit   | у         |           |           |          |          |          |          |
|---------------------------------------------------------|---------------|-----------|-----------|-----------|-----------|----------|----------|----------|----------|
| High-performance,<br>enterprise class<br>disk drives    | 10,000<br>RPM | 900<br>GB | 1.2<br>TB | 1.8<br>TB | 2.4<br>TB |          |          |          |          |
| High capacity<br>archival class<br>nearline disk drives | 7,200<br>RPM  | 4 TB      | 6 TB      | 8 TB      | 10 TB     | 12<br>TB | 14<br>TB | 16<br>ТВ | 18<br>TB |

Table 1-14 3.5-inch supported drives for the IBM FlashSystem 5000 family

## 1.12.2 IBM FlashSystem 5035

IBM FlashSystem 5035 provides powerful functions, including powerful encryption capabilities and DRPs with compression, deduplication, thin provisioning, and the ability to cluster for scale-up and scale-out.

There are four models of IBM FlashSystem 5035 as follows:

- ► 2072-3N2 (2U 12 Drive Large Form Factor LFF)
- 2072-3N4 (2U 24 Drive Small Form Factor SFF)

The IBM FlashSystem 5000 expansion enclosures are available in the following form factors

- ► 2U 12 Drive Large Form Factor LFF Model 12H,
- ► 2U 24 Drive Small Form Factor SFF Model 24H,
- ► 2U 92 Drive HD Form Factor LFF Model 92H

Available with the IBM FlashSystem 5035 model, DRPs help transform the economics of data storage. When applied to new or existing storage, they can increase usable capacity while maintaining consistent application performance. DPRs can help eliminate or drastically reduce costs for storage acquisition, rack space, power, and cooling, and can extend the useful life of storage assets.

DRPs feature the following capabilities:

- Block deduplication that works across all the storage in a DRP to minimize the number of identical blocks.
- New compression technology that ensures consistent 2:1 or better reduction performance across a wide range of application workload patterns.
- SCSI UNMAP support that de-allocates physical storage when operating systems delete logical storage constructs, such as files in a file system.

Table 1-15 lists the host connections, drive capacities, features, and standard options with IBM Storage Virtualize that are available on IBM FlashSystem 5035.

| Feature / Function                                                    | Description                                                                                                    |
|-----------------------------------------------------------------------|----------------------------------------------------------------------------------------------------|
| Host interface                                                        | <ul> <li>10 Gb iSCSI (on the system board)</li> <li>16 Gbps Fibre Channel</li> <li>12 Gbps SAS</li> <li>25 Gbps iSCSI (iWARP or RoCE)</li> <li>10 Gbps iSCSI</li> </ul> |
| Control enclosure and SAS<br>expansion enclosures<br>supported drives | <ul> <li>For SFF enclosures, see Table 1-13 on page 80</li> <li>For LFF enclosures, see Table 1-14 on page 81</li> </ul>                                                |

 Table 1-15
 IBM FlashSystem 5035 host, drive capacity, and functions summary

| Feature / Function                                    | Description                                                                                                    |  |
|-------------------------------------------------------|----------------------------------------------------------------------------------------------------|--|
| Cache per control enclosure/<br>clustered system      | 32 GB or 64 GB / 64 GB or 128 GB                                                                                                    |  |
| RAID levels                                           | DRAID 1, 5 (CLI only), and 6                                                                                                    |  |
| Maximum expansion enclosure capacity                  | <ul> <li>Up to 20 standard expansion enclosures per controller</li> <li>Up to eight high-density expansion enclosures per controller</li> </ul>                                                            |  |
| Advanced functions that are included with each system | <ul> <li>Virtualization of internal storage</li> <li>DRPs with thin provisioning</li> <li>UNMAP, compression, and deduplication</li> <li>One-way data migration</li> <li>Dual-system clustering</li> </ul> |  |
| More available advanced features                      | <ul> <li>Easy Tier</li> <li>FlashCopy</li> <li>Remote mirroring</li> <li>Encryption</li> </ul>                                                                                                    |  |

For more information about configuration and restrictions, see this IBM Support web page.

This next section provides hardware information about the IBM FlashSystem 5035 models.

The IBM FlashSystem 5035 control enclosure features the following components:

- Two node canisters, each with a six-core processor
- ► 32 GB cache (16 GB per canister) with optional 64 GB cache (32 GB per canister)
- 10 Gb iSCSI (copper) connectivity standard with optional 16 Gb FC, 12 Gb SAS, 10 Gb iSCSI (optical), or 25 Gb iSCSI (optical)
- ► 12 Gb SAS port for expansion enclosure attachment
- 12 slots for 3.5-inch LFF SAS drives (Model 3N2) and 24 slots for 2.5-inch SFF SAS drives (Model 3N4)
- ► 2U, 19-inch rack mount enclosure with 100 240 V AC or -48 V DC power supplies

The IBM FlashSystem 5035 control enclosure models offer the highest level of performance, scalability, and functions and include the following features:

- Support for 760 drives per system with the attachment of eight IBM FlashSystem 5000 High-Density LFF expansion enclosures and 1,520 drives with a two-way clustered configuration
- DRPs with deduplication, compression,<sup>2</sup> and thin provisioning for improved storage efficiency
- ► Encryption of data-at-rest that is stored within the IBM FlashSystem 5035 system

 $<sup>^{2}</sup>$  Deduplication and compression require 64 GB of system cache.

Figure 1-46 lists the IBM FlashSystem 5035 SFF control enclosure with 24 drives.

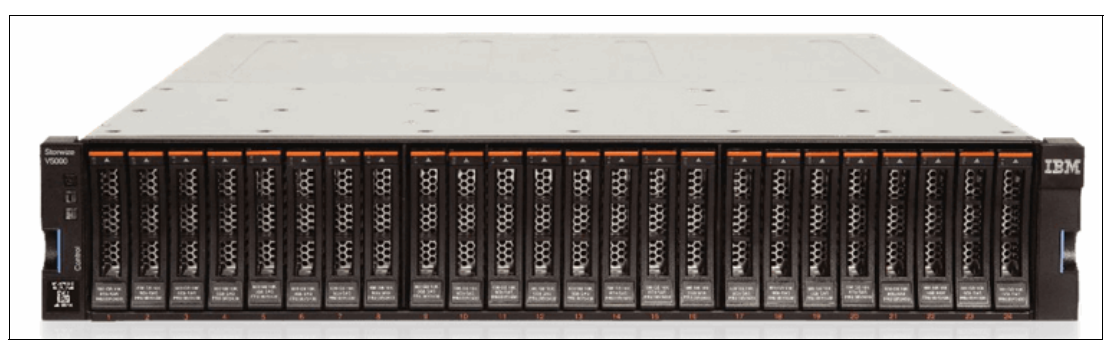

Figure 1-46 Front view of an IBM FlashSystem 5035

Figure 1-47 lists the rear view of an IBM FlashSystem 5035 control enclosure.

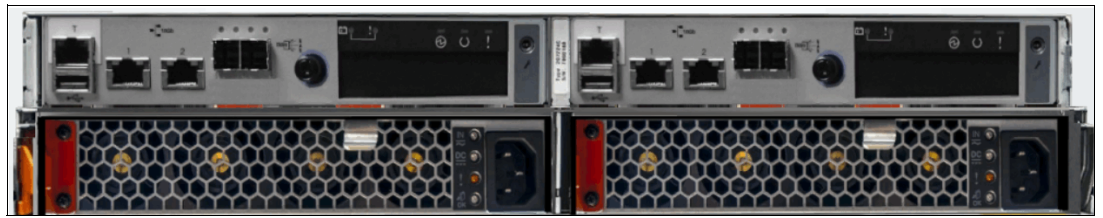

Figure 1-47 Rear view of an IBM FlashSystem 5035

Figure 1-48 lists the available connectors and LEDs on a single IBM FlashSystem 5035 canister.

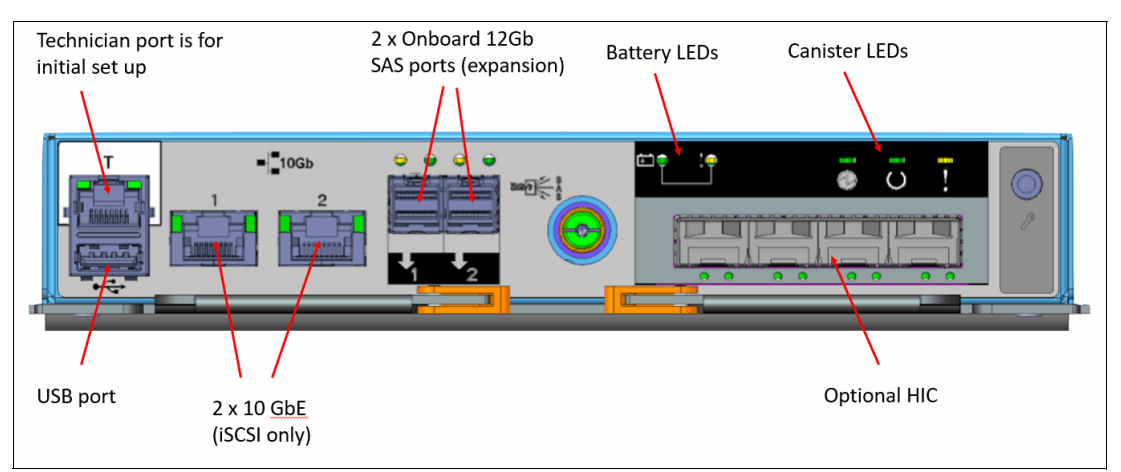

Figure 1-48 View of available connectors and LEDs on an IBM FlashSystem 5035 single canister

For more information about configuration and restrictions, see this IBM Support web page.

## 1.12.3 IBM FlashSystem 5045

IBM FlashSystem 5045 is a lightweight FlashSystem 5035 replacement, which uses the same base hardware as the FlashSystem 5035 but with software modifications to provide support for software features that are not available on FlashSystem 5035.

Additional software features to be supported:

- Safeguarded Copy
- FlashCopy 2 with internal scheduler

IBM FlashSystem 5045 also has a new machine type and model to support the IBM Storage Expert care service offerings:

- 4680-3P2 (2U 12 Drive Large Form Factor LFF)
- 4680-3P4 (2U 24 Drive Small Form Factor SFF)

The IBM FlashSystem 5000 expansion enclosures are available in the following form factors

- 2U 12 Drive Large Form Factor LFF Model 12H,
- 2U 24 Drive Small Form Factor SFF Model 24H,
- 2U 92 Drive HD Form Factor LFF Model 92H

IBM FlashSystem 5045 provides powerful functions, including powerful encryption capabilities and DRPs with compression, deduplication, thin provisioning, and the ability to cluster for scale-up and scale-out.

Available with the IBM FlashSystem 5045 model, DRPs help transform the economics of data storage. When applied to new or existing storage, they can increase usable capacity while maintaining consistent application performance. DPRs can help eliminate or drastically reduce costs for storage acquisition, rack space, power, and cooling, and can extend the useful life of storage assets.

DRPs feature the following capabilities:

- Block deduplication that works across all the storage in a DRP to minimize the number of identical blocks.
- New compression technology that ensures consistent 2:1 or better reduction performance across a wide range of application workload patterns.
- SCSI UNMAP support that de-allocates physical storage when operating systems delete logical storage constructs, such as files in a file system.

Table 1-16 lists the host connections, drive capacities, features, and standard options with IBM Storage Virtualize that are available on IBM FlashSystem 5045.

| Feature / Function                                                    | Description                                                                                                    |  |
|-----------------------------------------------------------------------|----------------------------------------------------------------------------------------------------|--|
| Host interface                                                        | <ul> <li>10 Gb iSCSI (on the system board)</li> <li>16 Gbps Fibre Channel</li> <li>12 Gbps SAS</li> <li>25 Gbps iSCSI (iWARP or RoCE)</li> <li>10 Gbps iSCSI</li> </ul>                                                              |  |
| Control enclosure and SAS<br>expansion enclosures<br>supported drives | <ul> <li>For SFF enclosures, see Table 1-13 on page 80</li> <li>For LFF enclosures, see Table 1-14 on page 81         <ul> <li>NOTE Support for Enterprise 15K rpm drives is removed for IBM FlashSystem 5045</li> </ul> </li> </ul> |  |
| Cache per control enclosure/<br>clustered system                      | 32 GB or 64 GB / 64 GB or 128 GB                                                                                                    |  |
| RAID levels                                                           | DRAID 1, 5 (CLI only), and 6                                                                                                    |  |
| Maximum expansion enclosure capacity                                  | <ul> <li>Up to 12 standard expansion enclosures per controller</li> <li>Up to two high-density expansion enclosures per controller</li> </ul>                                                                                        |  |

Table 1-16 IBM FlashSystem 5045 host, drive capacity, and functions summary

| Feature / Function                                    | Description                                                                                                    |
|-------------------------------------------------------|----------------------------------------------------------------------------------------------------|
| Advanced functions that are included with each system | <ul> <li>Virtualization of internal storage</li> <li>DRPs with thin provisioning</li> <li>UNMAP, compression, and deduplication</li> <li>One-way data migration</li> <li>Dual-system clustering</li> <li>Volume Mobility</li> <li>Easy Tier</li> <li>FlashCopy</li> <li>Remote mirroring</li> </ul> |
| More available advanced features                      | <ul> <li>Encryption</li> </ul>                                                                                                    |

IBM FlashSystem 5045 does not cluster with IBM FlashSystem 5035 original or any models other than IBM FlashSystem 5045. Otherwise, in common with FlashSystem 5035, a maximum of two I/O groups per cluster is allowed. IBM FlashSystem 5045 also has a reduction in Volume Group extents from 4 million to 1 million.

IBM FlashSystem 5045 uses a Licence Machine Code (LMC) model similar to that used by FlashSystem 5200. This is a change from FlashSystem 5035 as all feature software (apart from encryption) is included with the base license. Encryption requires a hardware licence key.

In keeping with current trends, expansion chain weight is reduced from 20U in FlashSystem 5035 to 12U for Flash System 5045.

This means that a single chain can contain up to 2x5U92 expansions or up to 6x2U12/24 expansions or a combination of 5U and 2U not exceeding 12U in total. This reduces the maximum number of expansion drive slots per chain, per I/O Group and per system.

- ▶ per chain: 2x92 + 1x24 + 24 = 232 drives
- ▶ per I/O Group: 2 chains per I/O Group so 4x92 + 2x24 + 24 = 440 drives
- per System: 2 I/O Groups so 2x440 = 880 drives

For more information about configuration and restrictions, see this IBM Support web page.

This next section provides hardware information about the IBM FlashSystem 5045 models.

The IBM FlashSystem 5045 control enclosure features the following components:

- Two node canisters, each with a six-core processor
- ► 32 GB cache (16 GB per canister) with optional 64 GB cache (32 GB per canister)
- 10 Gb iSCSI (copper) connectivity standard with optional 16 Gb FC, 12 Gb SAS, 10 Gb iSCSI (optical), or 25 Gb iSCSI (optical)
- ► 12 Gb SAS port for expansion enclosure attachment
- 12 slots for 3.5-inch LFF SAS drives (Model 3N2) and 24 slots for 2.5-inch SFF SAS drives (Model 3N4)
- ▶ 2U, 19-inch rack mount enclosure with 100 240 V AC power supplies

The IBM FlashSystem 5045 control enclosure models offer the highest level of performance, scalability, and functions and include the following features:

- Support for 760 drives per system with the attachment of eight IBM FlashSystem 5000 High-Density LFF expansion enclosures and 1,520 drives with a two-way clustered configuration
- DRPs with deduplication, compression,<sup>3</sup> and thin provisioning for improved storage efficiency
- ► Encryption of data-at-rest that is stored within the IBM FlashSystem 5045 system

Figure 1-46 lists the IBM FlashSystem 5045 SFF control enclosure with 24 drives.

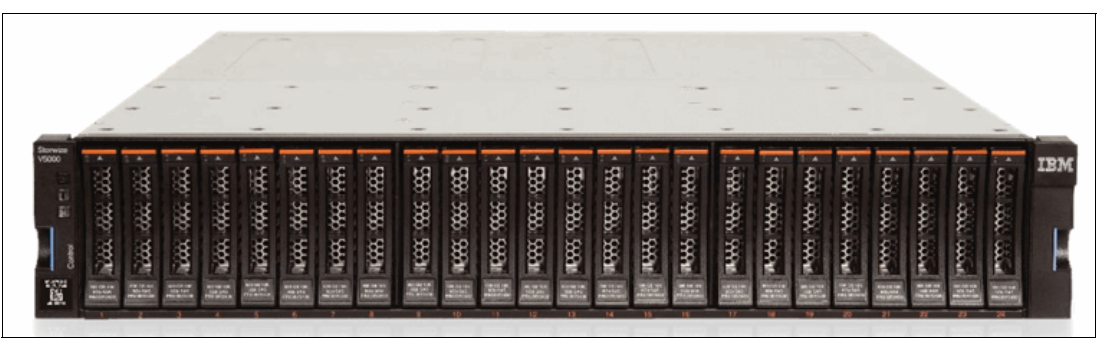

Figure 1-49 Front view of an IBM FlashSystem 5045

Figure 1-47 lists the rear view of an IBM FlashSystem 5045 control enclosure.

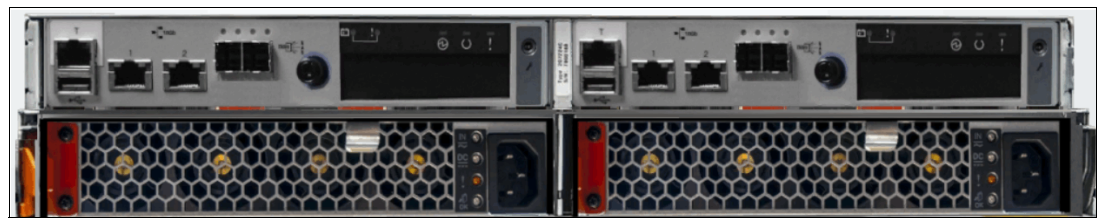

Figure 1-50 Rear view of an IBM FlashSystem 5045

Figure 1-48 lists the available connectors and LEDs on a single IBM FlashSystem 5045 canister.

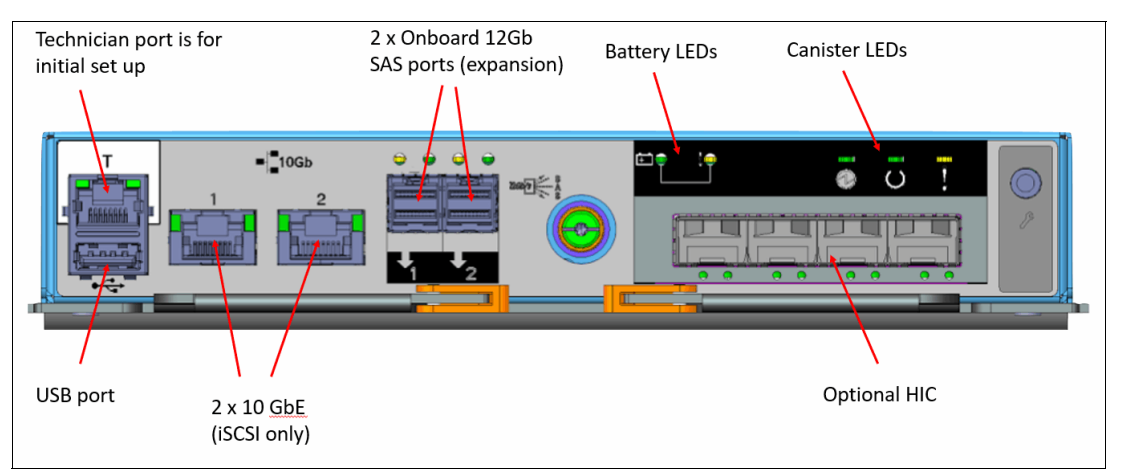

Figure 1-51 View of available connectors and LEDs on an IBM FlashSystem 5045 single canister

For more information about configuration and restrictions, see this IBM Support web page.

 $<sup>\</sup>overline{}^{3}$  Deduplication and compression require 64 GB of system cache.
# 1.12.4 IBM Storage Virtualize for Public Cloud

IBM Storage Virtualize for Public Cloud extends the IBM Storage Virtualize solution to a hybrid-cloud or cloud-based model, where servers, storage, and network infrastructure are delivered in a public cloud environment. It can be deployed on either IBM® Cloud or Amazon Web Services (AWS) cloud infrastructures.

**Demonstration videos:** For more information on IBM Storage Virtualize for Public Cloud, take a look at the following demonstration videos:

- "IBM Spectrum Virtualize for Public Cloud V8.5 installation on AWS" at https://ibm.biz/Bdy6sh.
- "IBM Spectrum Virtualize for Public Cloud V8.5 installation on Azure" at https://ibm.biz/Bdy6sJ.

# 1.13 Storage efficiency and data reduction features

IBM Storage Virtualize software that is running in the IBM FlashSystem storage systems or IBM SAN Volume Controllers offers several functions for storage optimization and efficiency, as described in this section.

# 1.13.1 IBM Easy Tier

Many applications exhibit a significant skew in the distribution of I/O workload. A small fraction of the storage is responsible for a disproportionately large fraction of the total I/O workload of an environment.

In a tiered storage pool, IBM Easy Tier acts to identify this skew and automatically place data in the suitable tier to take advantage of it. By moving the hottest data onto the fastest tier of storage, the workload on the remainder of the storage is reduced. By servicing most of the application workload from the fastest storage, Easy Tier acts to accelerate application performance.

Easy Tier is a performance optimization function that automatically migrates extents that belong to a volume among different storage tiers based on their I/O load. The movement of the extents is online and unnoticed from a host perspective.

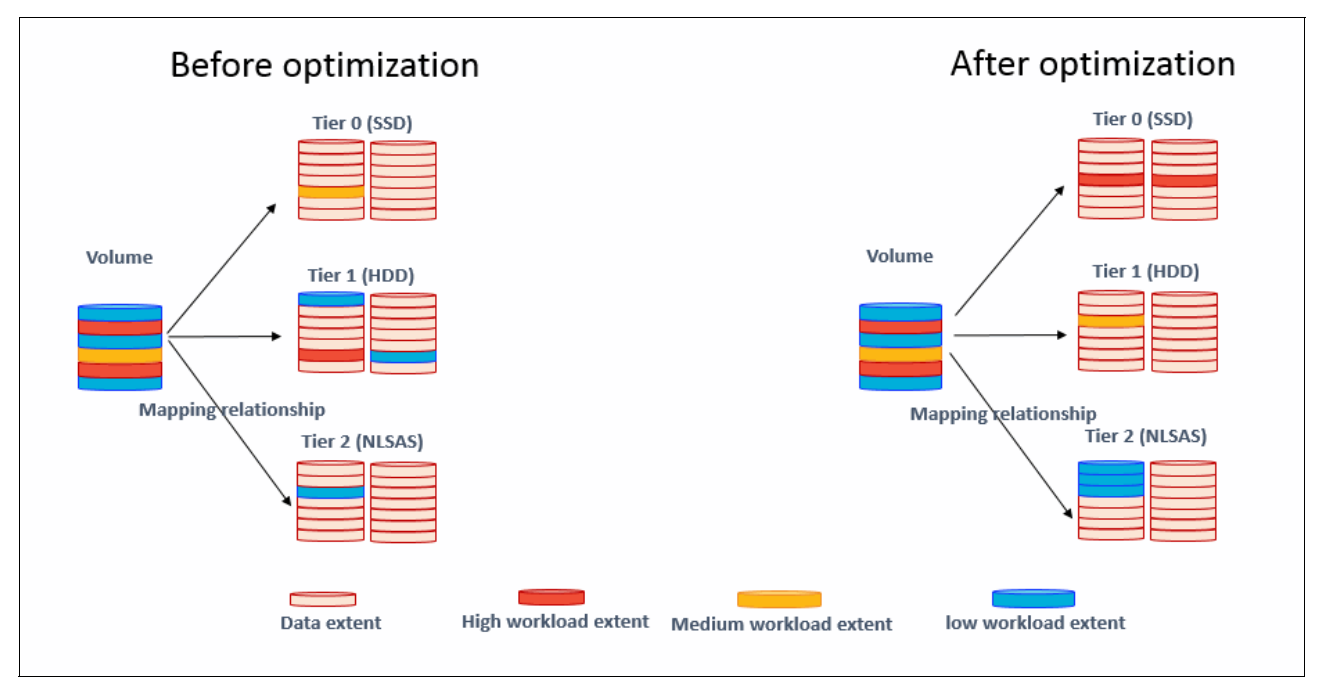

As a result of extent movement, the volume no longer has all its data in one tier, but rather in two or three tiers. Each tier provides optimal performance for the extent, as shown in Figure 1-52.

Figure 1-52 Easy Tier concept

Easy Tier monitors the I/O activity and latency of the extents on all Easy Tier enabled storage pools to create *heat maps*. Based on these maps, Easy Tier creates an extent migration plan and promotes (or moves) high activity or hot extents to a higher disk tier within the same storage pool. It also demotes extents whose activity dropped off, or cooled, by moving them from a higher disk tier managed disk (MDisk) back to a lower tier MDisk.

Storage pools that contain only one tier of storage also can benefit from Easy Tier if they include multiple disk arrays (or MDisks). Easy Tier has a balancing mode: It moves extents from busy disk arrays to less busy arrays of the same tier, which balances I/O load.

All MDisks (disk arrays) belong to one of the tiers. They are classified as SCM, Flash, Enterprise, or NL tier.

For more information about the EasyTier reports, see this IBM Documentation web page.

# 1.13.2 Data reduction and UNMAP

The UNMAP feature is a set of SCSI primitives that enables hosts to indicate to a SCSI target (storage system) that space that is allocated to a range of blocks on a target storage volume is no longer required. This command enables the storage controller to take measures and optimize the system so that the space can be reused for other purposes.

For example, the most common use case is a host application, such as VMware, which frees storage in a file system. Then, the storage controller can perform functions to optimize the space, such as reorganizing the data on the volume so that space is better used.

When a host allocates storage, the data is placed in a volume. To return the allocated space to the storage pools, the SCSI UNMAP feature is used. UNMAP enables host operating

systems to deprovision storage on the storage controller so that the resources can automatically be freed in the storage pools and used for other purposes.

A DRP increases infrastructure capacity use by using new efficiency functions and reducing storage costs. By using the end-to-end SCSI UNMAP function, a DRP can automatically de-allocate and reclaim the capacity of thin-provisioned volumes that contain deleted data so that this reclaimed capacity can be reused by other volumes.

At its core, a DRP uses a Log Structured Array (LSA) to allocate capacity. An LSA enables a tree-like directory to be used to define the physical placement of data blocks that are independent of size and logical location. Each logical block device has a range of logical block addresses (LBAs), starting from 0 and ending with the block address that fills the capacity.

When written, you can use an LSA to allocate data sequentially and provide a directory that provides a lookup to match an LBA with a physical address within the array. Therefore, the volume that you create from the pool to present to a host application consists of a directory that stores the allocation of blocks within the capacity of the pool.

In DRPs, the maintenance of the metadata results in *I/O amplification*. I/O amplification occurs when a single host-generated read or write I/O results in more than one back-end storage I/O request because of advanced functions. A read request from the host results in two I/O requests: a directory lookup and a data read. A write request from the host results in three I/O requests: a directory lookup, a directory update, and a data write. This aspect must be considered when sizing and planning your data-reducing solution.

Standard pools, which make up a classic solution that also is supported by the IBM FlashSystem and IBM SAN Volume Controller system, do not use LSA. A standard pool works as a container that receives its capacity from MDisks (disk arrays), splits it into extents of the same fixed size, and allocates extents to volumes.

Standard pools do not cause I/O amplification and require less processing resource usage compared to DRPs. In exchange, DRPs provide more flexibility and storage efficiency.

Table 1-17 lists the volume capacity saving types that are available with standard pools and DRPs.

| Saving type                                  | Standard pool | DRP |
|----------------------------------------------|---------------|-----|
| Fully allocated                              | Yes           | Yes |
| Thin-provisioned                             | Yes           | Yes |
| Thin-provisioned compressed                  | No            | Yes |
| Thin-provisioned deduplicated                | No            | Yes |
| Thin-provisioned compressed and deduplicated | No            | Yes |

 Table 1-17
 Volume types that are available in pools

**Best practice:** If you want to use deduplication, create thin-provisioned compressed and deduplicated volumes.

This book provides only an overview of DRP aspects. For more information, see *Introduction* and *Implementation of Data Reduction Pools and Deduplication*, SG24-8430.

# Fully allocated and thin-provisioned volumes

Volumes can be configured as thin-provisioned or fully allocated. Both versions can be configured in standard pools and DRP pools.

In IBM Storage Virtualized systems, each volume includes virtual capacity and real capacity parameters:

- Virtual capacity is the volume storage capacity that is available to a host. It is used by the host operating system to create a file system.
- Real capacity is the storage capacity that is allocated to a volume from a pool. It shows the amount of space that is used on a physical storage volume.

#### Fully allocated

Fully allocated volumes are created with the same amount of real capacity and virtual capacity. This type uses no storage efficiency features.

When a fully allocated volume is created on a DRP, it bypasses the LSA structure and works in the same manner as in a standard pool; Therefore, it has no effect on processing and provides no data reduction options at the pool level.

When fully allocated volumes are used on the IBM Storage Virtualized systems with FCM drives (whether a DRP or standard pool is used), capacity savings are achieved by compressing data with hardware compression that runs on the FCM drives. Hardware compression on FCM drives is always on and cannot be turned off. This configuration provides maximum performance in combination with outstanding storage efficiency.

#### Thin-provisioned

A thin-provisioned volume presents a different capacity to mapped hosts than the capacity that the volume uses in the storage pool. Therefore, real and virtual capacities might not be equal. The virtual capacity of a thin-provisioned volume is typically significantly larger than its real capacity. As more information is written by the host to the volume, more of the real capacity is used. The system identifies read operations to unwritten parts of the virtual capacity, and returns zeros to the server without the use of any real capacity.

In a shared storage environment, thin provisioning is a method for optimizing the use of available storage. Thin provisioning relies on the allocation of blocks of data on demand, versus the traditional method of allocating all of the blocks up front. This method eliminates almost all white space, which helps avoid the poor usage rates that occur in the traditional storage allocation method where large pools of storage capacity are allocated to individual servers but remain unused (not written to).

If a thin-provisioned volume is created in a DRP, the system monitors it for reclaimable capacity from host unmap operations. This capacity can be reclaimed and redistributed into the pool.

Space that is freed from the hosts is a process that is called *UNMAP*. A host can issue **SCSI UNMAP** commands when the user deletes files on a file system, which result in the freeing of all of the capacity that is allocated within that unmapping.

A thin-provisioned volume in a standard pool does not return unused capacity to the pool with **SCSI UNMAP**.

A thin-provisioned volume can be converted nondisruptively to a fully allocated volume, or vice versa, by using the volume mirroring function. For example, you can add a thin-provisioned copy to a fully allocated primary volume and then, remove the fully allocated copy from the volume after they are synchronized.

**Note:** It is *not* recommended to use noncompressed thin-provisioned volumes on DRPs that contain FCM drives. The system GUI prevents the creation of such types of configurations.

# 1.13.3 Compression and deduplication

When DRPs are used on IBM Storage Virtualized systems, host data can be compressed or compressed and deduplicated before it is written to the disk drives.

The IBM FlashSystem and IBM SAN Volume Controller family DRP compression is based on the Lempel-Ziv lossless data compression algorithm that operates by using a real-time method. When a host sends a write request, the request is acknowledged by the write cache of the system and then, staged to the DRP.

As part of its staging, the write request passes through the compression engine and is stored in a compressed format. Therefore, writes are acknowledged immediately after they are received by the write cache with compression occurring as part of the staging to internal or external physical storage. This process occurs transparently to host systems, which makes them unaware of the compression.

#### **IBM Comprestimator tool**

The IBM Comprestimator tool is available to check whether your data is compressible. It estimates the space savings that are achieved when compressed volumes are used. This utility provides a quick and easy view of showing the benefits of using compression. IBM Comprestimator can be run from the system GUI or command line interface (CLI), and it checks data that is already stored on the system. In DRPs, IBM Comprestimator is always on starting at code level 8.4, so you can display the compressibility of the data in the GUI and IBM Storage Insights at any time.

## **IBM Data Reduction Estimation tool**

The IBM Data Reduction Estimation tool (DRET) is a host-based command line utility for estimating the data reduction savings on block storage devices. To help with the profiling and analysis of user workloads that must be migrated to a new system, IBM provides the highly accurate DRET to support both deduplication and compression.

The tool scans target workloads on various earlier storage arrays (from IBM or another company), merges all scan results and then, provides an integrated system-level data reduction estimate.

Both tools are available as stand-alone, host-based utilities that can analyze data on IBM or third-party storage devices. For more information, see this IBM Support web page.

Deduplication can be configured with thin-provisioned and compressed volumes in DRPs for added capacity savings. The deduplication process identifies unique chunks of data, or byte patterns, and stores a signature of the chunk for reference when writing new data chunks.

If the new chunk's signature matches a signature, the new chunk is replaced with a small reference that points to the stored chunk. The matches are detected when the data is written. The same byte pattern might occur many times, which greatly reduce the amount of data that must be stored.

Compression and deduplication are not mutually exclusive: One, both, or none of the features can be enabled. If the volume is deduplicated and compressed, data is deduplicated first and

then, compressed. Therefore, deduplication references are created on the compressed data that is stored on the physical domain.

# 1.13.4 Enhanced data security features

To protect data against the potential exposure of sensitive user data and user metadata that is stored on discarded, lost, or stolen storage devices, IBM FlashSystem storage systems and IBM SAN Volume Controller support encryption of data-at-rest.

Encryption is performed by the IBM FlashSystem or IBM SAN Volume Controller controllers for data that is stored:

- Within the entire system
- The IBM FlashSystem control enclosure
- All attached expansion enclosures
- As externally virtualized by the IBM FlashSystem or IBM SAN Volume Controller storage systems

Encryption is the process of encoding data so that only authorized parties can read it. Data encryption is protected by the Advanced Encryption Standard (AES) algorithm that uses a 256-bit symmetric encryption key in XTS mode, as defined in the IEEE 1619-2007 standard and NIST Special Publication 800-38E as XTS-AES-256.

Two types of encryption are available on devices that are running IBM Storage Virtualize: hardware and software. Which method is used for encryption is chosen automatically by the system based on the placement of the data:

- Hardware encryption: Data is encrypted by IBM FlashCore module (FCM) hardware and SAS hardware for expansion enclosures. It is used only for internal storage (drives).
- Software encryption: Data is encrypted by using the nodes' CPU (the encryption code uses the AES-NI CPU instruction set). It is used only for external storage that is virtualized by the IBM FlashSystem and IBM SAN Volume Controller managed storage systems.

Both methods of encryption use the same encryption algorithm, key management infrastructure, and license.

**Note:** Only data-at-rest is encrypted. Host-to-storage communication and data that is sent over links that are used for remote mirroring are *not* encrypted.

The IBM FlashSystem also supports self-encrypting drives, in which data encryption is completed in the drive.

Before encryption can be enabled, ensure that a license was purchased and activated.

The system supports two methods of configuring encryption:

You can use a centralized external key server that simplifies creating and managing encryption keys on the system. This method of encryption key management is preferred for security and simplification of key management.

A *key server* is a centralized system that generates, stores, and sends encryption keys to the system. Some key server providers support replicating keys among multiple key servers. If multiple key servers are supported, you can specify up to four key servers that connect to the system over a public network or separate private network.

- The system supports IBM Guardium Key Lifecycle Manager (formally IBM Security Key Lifecycle Manager) or Gemalto SafeNet KeySecure key servers to handle key management.
- The system also supports storing encryption keys on USB flash drives. USB flash drive-based encryption requires physical access to the systems and is effective in environments with a minimal number of systems. For organizations that require strict security policies regarding USB flash drives, the system supports disabling a canister's USB ports to prevent unauthorized transfer of system data to portable media devices. If you have such security requirements, use key servers to manage encryption keys.

Another data security enhancement that delivered with the IBM Storage Virtualize code is the new Safeguarded Copy feature that can provide protected read-only logical air gap copies of volumes. This enhancement gives the customer effective data protection against cyber attacks.

For more information, see "Safeguarded Copy" on page 19.

# **1.14 Application integration features**

IBM FlashSystem storage systems include the following features, which enable tight integration with VMware:

vCenter plug-in

Enables monitoring and self-service provisioning of the system from within VMware vCenter.

vStorage application programming interfaces (APIs) for Array Integration (VAAI) support:

This function supports hardware-accelerated virtual machine (VM) copy/migration and hardware-accelerated VM initiation, and accelerates VMware Virtual Machine File System (VMFS).

 Microsoft Windows System Resource Manager (SRM) for VMware Site Recovery Manager

Supports automated storage and host failover, failover testing, and failback.

VMware vSphere virtual volume (VVOL) integration for better usability

The migration of space-efficient volumes between storage containers maintains the space efficiency of volumes. Cloning a VM achieves a full independent set of VVOLs, and resiliency is improved for VMs if volumes start running out of space.

#### VMware vSphere virtual volumes

The system supports VVOLs, which allow VMware vCenter to automate the management of system objects, such as volumes and pools. It is an integration and management framework that virtualizes the IBM FlashSystem storage systems, which enables a more efficient operational model that is optimized for virtualized environments and centered on the application instead of the infrastructure.

VVOLs simplify operations through policy-driven automation that enables more agile storage consumption for VMs and dynamic adjustments in real time when they are needed. They also simplify the delivery of storage service levels to individual applications by providing finer control of hardware resources and native array-based data services that can be instantiated with VM granularity.

With VVOLs, VMware offers a paradigm in which an individual VM and its disks, rather than a logical unit number (LUN), becomes a unit of storage management for a storage system. It encapsulates VDisks and other VM files, and natively stores the files on the storage system.

By using a special set of APIs that are called vSphere APIs for Storage Awareness (VASA), the storage system becomes aware of the VVOLs and their associations with the relevant VMs. Through VASA, vSphere and the underlying storage system establish a two-way out-of-band communication to perform data services and offload certain VM operations to the storage system. For example, some operations, such as snapshots and clones, can be offloaded.

For more information about VVOLs and the actions that are required to implement this feature on the host side, see the VMware website. Also, see *IBM Storage Virtualize and VMware: Integrations, Implementation and Best Practices*, SG24-8549.

IBM support for VASA is provided by IBM Storage Connect enabling communication between the VMware vSphere infrastructure and the IBM FlashSystem system. The IBM FlashSystem administrator can assign ownership of VVOLs to IBM Storage Connect by creating a user with the VASA Provider security role. Although the system administrator can complete specific actions on volumes and pools that are owned by the VASA Provider security role, IBM Storage Connect retains management responsibility for VVOLs. For more information about IBM Storage Connect, see the IBM Storage Connect documentation.

**Note:** At the time of this writing, VVOLs are *not* supported on DRPs. However, they are still valid with Version 8.6.0.

**Demonstration videos:** Take a look at the following demonstration videos for VMware integration with IBM FlashSystem:

- "Connecting IBM Storage to VMware vSphere" at https://ibm.biz/Bdy6sb.
- "Managing datastores provisioned from IBM FlashSystem storage in the vSphere client" at https://ibm.biz/Bdy6sp.
- "Creating a datastore on IBM FlashSystem storage, directly from the vSphere client" at https://ibm.biz/Bdy6s8.

# 1.14.1 Features for manageability

IBM FlashSystem storage systems and the IBM SAN Volume Controller offer the following manageability and serviceability features:

- Intuitive GUI
- IBM Call Home and Remote Support
- ► IBM Storage Insights
- IBM Storage Virtualize RESTful API

#### IBM Storage Virtualize family system GUI

The IBM storage systems that are running Storage Virtualize include an easy-to-use management GUI that runs on one of the node canisters in the control enclosure. This GUI helps you to you monitor, manage, and configure your system. You can access the GUI by opening any supported web browser and entering the management IP addresses.

The IBM storage systems use a GUI with the same look and feel across all platforms for a consistent management experience. The GUI includes an improved overview dashboard that provides all of the information in an easy-to-understand format and enables visualization of effective capacity. By using the GUI, you can quickly deploy storage and manage it efficiently.

Figure 1-53 shows the Storage Virtualize GUI dashboard view. This default view is displayed after the user logs on to the system.

| IBM FlashSystem 9500 | gdlsvt3b-fs9500 | Dashbo | ard                           |                 |                   |                                  |                                |                     |                                 | - 👍 🔂 (                     | ? superuser Se           | curity Administrator V  |
|----------------------|-----------------|--------|-------------------------------|-----------------|-------------------|----------------------------------|--------------------------------|---------------------|---------------------------------|-----------------------------|--------------------------|-------------------------|
|                      |                 | <      | Performance                   |                 |                   |                                  |                                |                     | Node Compa                      | rison                       | System                   |                         |
| Dashboard            |                 |        | Latency                       | read            | write             | μя                               |                                |                     |                                 |                             |                          | - read - write          |
|                      |                 |        | 0 µs                          | 0 µs            | O µs              | 100k -                           |                                |                     |                                 |                             |                          |                         |
| مری Monitoring       |                 |        | Bandwidth<br>O MBps           | read<br>O MBps  | write<br>O MBps   | 80.0k -                          |                                |                     |                                 |                             |                          |                         |
| <b>-</b>             |                 |        | iops<br>O iops                | read<br>0 IOPS  | write<br>0 IOPS   | 60.0k -                          |                                |                     |                                 |                             |                          |                         |
| Pools                |                 |        | CPU Utilization<br>1 %        | standard<br>1 % | compressed<br>0 % | 20.0k -                          |                                |                     |                                 |                             |                          |                         |
| Volumes              |                 |        |                               |                 |                   | 0 - 1<br>5min                    | 4min                           | 3min                |                                 | 2min                        | 1min                     | 0mir                    |
| Hosts                |                 |        | Capacity                      |                 |                   |                                  |                                |                     |                                 |                             |                          |                         |
|                      |                 |        | Usable Capaci                 | ity (?)         |                   |                                  | Provisioned Capacity ⑦         |                     |                                 | Capacity Savings            | ?                        |                         |
|                      |                 |        | 46%                           |                 |                   | 54%                              | 53%                            |                     | 47%                             |                             | 0%                       | 47%                     |
|                      |                 |        | 313.26 TiB<br>Stored Capacity |                 |                   | 365.84 TiB<br>Available Capacity | 582.94 TiB<br>Written Capacity | ,                   | 527.09 TiB<br>wailable Capacity | 375.35 TiB<br>Compression   | 0 bytes<br>Deduplication | 527.09 TIB              |
| O Accorr             |                 |        |                               |                 |                   |                                  |                                |                     |                                 |                             |                          |                         |
| Access               |                 |        |                               |                 |                   | Total 679.1 TiB                  |                                | Total Provisioned 1 | ,110.03 TiB                     |                             | т                        | otal Savings 902.44 TiB |
|                      |                 |        | MDisks                        |                 |                   |                                  |                                |                     |                                 |                             | View Compression Detail  | ls                      |
| Settings             |                 |        |                               |                 |                   |                                  |                                |                     |                                 |                             |                          |                         |
|                      |                 |        | System Healt                  | h               |                   |                                  |                                |                     | Versio                          | n: 8.5.0.0 (build 157.12.2) | 202171802000)   Cluster  | ID: 00000204E30001BA    |
|                      |                 |        | 🄑 Hardware                    | Compone         | ents              |                                  | 🕱 Logical Components           |                     |                                 | Connectivity                | Components               |                         |

Figure 1-53 IBM Storage Virtualize GUI dashboard

The IBM FlashSystem storage systems and the IBM SAN Volume Controller also provide a CLI, which is useful for advanced configuration and scripting.

The systems support SNMP, email notifications that use Simple Mail Transfer Protocol (SMTP), and syslog redirection for complete enterprise management access.

#### **IBM Call Home and Remote Support**

IBM Call Home connects the system to IBM Service Personnel who can monitor and respond to system events to ensure that your system remains running.

The IBM Call Home function opens a service alert if a serious error occurs in the system, which automatically sends the details of the error and contact information to IBM Service Personnel.

If the system is eligible for support, a Cognitive Support Program (CSP) ticket is automatically created and assigned to the suitable IBM Support team. The information that is provided to IBM is an excerpt from the event log that contains the details of the error, and customer contact information from the system.

IBM Service Personnel contact the customer and arrange service on the system, which can greatly improve the speed of resolution by removing the need for the customer to detect the error and raise a support call themselves.

The system supports the following methods to transmit notifications to the support center:

Call Home with cloud services

Call Home with cloud services sends notifications directly to a centralized file repository that contains troubleshooting information that is gathered from customers. Support personnel can access this repository and automatically be assigned issues as problem reports.

This method of transmitting notifications from the system to support removes the need for customers to create problem reports manually. Call Home with cloud services also eliminates email filters dropping notifications to and from support, which can delay resolution of problems on the system.

This method sends notifications only to the predefined support center.

Call Home with email notifications

Call Home with email notification sends notifications through a local email server to support and local users or services that monitor activity on the system. With email notifications, you can send notifications to support and designate internal distribution of notifications, which alerts internal personnel about potential problems. Call Home with email notifications requires configuring at least one email server, and local users.

However, external notifications to the support center can be dropped if filters on the email server are active. To eliminate this problem, Call Home with email notifications is not recommended as the only method to transmit notifications to the support center. Call Home with email notifications can be configured with cloud services.

IBM highly encourages all customers to take advantage of the Call Home feature so that you and IBM can collaborate for your success.

For more information about the features and functions of both IBM Call Home methods, see this IBM Support web page.

# IBM Call Home Connect Cloud

IBM Call Home Connect Cloud (CHCC) is IBM's web application that allows IBM hardware clients to view and monitor key status indicators about their Call Home-enabled IBM hardware assets. Offered at no additional cost to all IBM hardware clients, the website displays information about:

- Critical cases and alerts.
- Warranty and maintenance contract status.
- Last contact status.
- Current software and firmware levels and upgrade recommendations.
- Asset details, such as:
  - Summary data about open and closed cases, with links to IBM Support to view them.
  - Detailed alerts about various Call Home-related events.
  - Links to product-specific support information.

Clients can also:

- Monitor Remote Code Load services on their assets in real time.
- Look up their assets' warranty and maintenance contract information.
- Visualize and export Call Home data in several formats.

Call Home Connect Cloud works offline, too, although real-time updates are not available while offline. For clients who want a more tailored mobile experience, we offer a mobile companion app, Call Home Connect Anywhere, for Android and iOS devices.

For more information about CHCC, see links here, Introducing IBM Call Hone Connect Cloud.

# **IBM Storage Insights**

IBM Storage Insights is an IBM Cloud software as a service (SaaS) offering that can help you monitor and optimize the storage resources in the system and across your data center. IBM Storage Insights monitors your storage environment and provides information about the statuses of multiple systems in a single dashboard.

You can view data from the perspectives of the servers, applications, and file systems. Two versions of IBM Storage Insights are available: IBM Storage Insights and IBM Storage Insights Pro.

When you order any IBM FlashSystem storage system or IBM SAN Volume Controller, IBM Storage Insights is available at no extra cost. With this version, you can monitor the basic health, status, and performance of various storage resources.

IBM Storage Insights Pro is a subscription-based product that provides a more comprehensive view of the performance, capacity, and health of your storage resources. In addition to the features that are offered by IBM Storage Insights, IBM Storage Insights Pro provides tools for intelligent capacity planning, storage reclamation, storage tiering, and performance troubleshooting services. Together, these features can help you reduce storage costs and optimize your data center.

**Note:** With some models of Storage Virtualize systems that offer the Premium Storage Expert Care level of support, Storage Insights Pro is included as part of the offering. For more information, see 1.6.1, "Storage Expert Care" on page 51.

IBM Storage Insights is a part of the monitoring and helps to ensure continued availability of the IBM FlashSystem storage or IBM SAN Volume Controller systems.

The tool provides a single dashboard that gives you a clear view of all your IBM block and file storage and some other storage vendors (the IBM Storage Insights Pro version is required to view other storage vendors' storage). You can make better decisions by seeing trends in performance and capacity. With storage health information, you can focus on areas that need attention.

When IBM Support is needed, IBM Storage Insights simplifies uploading logs, speeds resolution with online configuration data, and provides an overview of open tickets, all in one place.

The following features are available with IBM Storage Insights:

- A unified view of IBM systems:
  - Provides a single view to see all your system's characteristics
  - Displays all of your IBM storage inventory
  - Provides a live event feed so that you know in real time what is going on with your storage so that you can act quickly
- IBM Storage Insights collects telemetry data and Call Home data and provides real-time system reporting of capacity and performance.
- Overall storage monitoring by reviewing the following information:
  - The overall health of the system.
  - Monitoring of the configuration to see whether it meets best practices.
  - System resource management determines which system is overtaxed, and provides proactive recommendations to fix it.

- IBM Storage Insights provides advanced customer service with an event filter that you can use to accomplish the following tasks:
  - You and IBM Support can view, open, and close support tickets, and track trends.
  - You can use the autolog collection capability to collect the logs and send them to IBM before IBM Support investigates the problem. This capability can save time in resolving a case.

Figure 1-54 shows a view of the IBM Storage Insights dashboard.

| 2014 Storage Insights Deshboards Insights | Resources Grecos Raports Configuration                    |                                  | 4 <sup>0</sup> 2 <sup>0</sup> 0                                                                             | °    |
|-------------------------------------------|-----------------------------------------------------------|----------------------------------|----------------------------------------------------------------------------------------------------|------|
| Box Reage Systems Q                       | FS9500-1 (of Liser)                                       |                                  |                                                                                                    |      |
| STALTAKOMI                                | Overview Notifications Tickets Properties Enventory Cells | Extension                        |                                                                                                    |      |
| Elack_Widow_MCP                           | Component Health<br>Hardware Components<br>Normal         | Logical Components<br>⊘ Inserval | Connectivity Components<br>() Itemai                                                                        | -1   |
| Chanty200                                 | Capacity Capacity                                         |                                  | × · · · ·                                                                                                   | _    |
| FashSystem_55220-3_M09                    | Usable Capacity ()                                        | Capacity Savings                 | Ver r                                                                                                    | 1078 |
| (√) F97253-4                              | 24.60 70 (1.2.0.6 110)<br>82.75 T/B<br>Multiparty         | Paralleline Concerty             | 2.16:1 0an interactions (1)<br>1.514 TTP<br>18.38:1 Total Science (1)<br>217.21 TIB<br>Tetal Providence (1) |      |
| (√) F893854                               | Perfermance 85.72 % (70.94 TiB)                           |                                  |                                                                                                    | _    |
| Ø 8426-2                                  | (%<br>*60 40,000 -                                        |                                  |                                                                                                    |      |
| 99808-1                                   | 20,000 - O                                                | Λ                                |                                                                                                    | _    |
| MININGEO:                                 | 0                                                         | Thu 29 06:00                     | 12:00                                                                                                    | 18:0 |

Figure 1-54 IBM Storage Insights dashboard

For IBM Storage Insights to operate, a lightweight data collector must be deployed in your data center to stream only system metadata to your IBM Cloud instance. The metadata flows in one direction: from your data center to IBM Cloud over HTTPS.

The application data that is stored on the storage systems cannot be accessed by the data collector. In IBM Cloud, your metadata is AES256-encrypted and protected by physical, organizational, access, and security controls.

IBM Storage Insights is ISO/IEC 27001 Information Security Management certified.

For more information about IBM Storage Insights, see the following websites:

- ► IBM Storage Insights Fact Sheet
- Functional demonstration environment (requires an IBMid)
- IBM Storage Insights security information
- ► IBM Storage Insights registration

#### IBM Storage Virtualize RESTful API

The IBM Storage Virtualize Representational State Transfer (REST) model API consists of command targets that are used to retrieve system information and to create, modify, and delete system resources. These command targets allow command parameters to pass through unedited to the IBM Storage Virtualize CLI, which handles parsing parameter specifications for validity and error reporting. It also uses HTTPS to successfully communicate with the RESTful apiserver.

The RESTful apiserver does not consider transport security (such as Secure Sockets Layer (SSL)), but instead assumes that requests are started from a local, secured server. The

HTTPS protocol provides privacy through data encryption. The RESTful API provides more security by requiring command authentication, which persists for 2 hours of activity or 30 minutes of inactivity, whichever occurs first.

Uniform Resource Locators (URLs) target different node objects on the system. The **HTTPS P0ST** method acts on command targets that are specified in the URL. To make changes or view information about different objects on the system, you must create and send a request to the system. You must provide specific elements for the RESTful apiserver to receive and transform the request into a command.

To interact with the system by using the RESTful API, make an HTTPS command request with a valid configuration node URL destination. Open TCP port 7443 and include the keyword **rest** and then, use the following URL format for all requests:

https://system\_node\_ip:7443/rest/command

Where:

- system\_node\_ip is the system IP address, which is the address that is taken by the configuration node of the system.
- ► The port number is always 7443 for the IBM Storage Virtualize RESTful API.
- rest is a keyword.
- command is the target command object (such as auth or lseventlog with any parameters). The command specification uses the following format:

command\_name,method="POST",headers={'parameter\_name': 'parameter\_value',
'parameter\_name': 'parameter\_value',...}

# 1.15 Copy services

IBM Storage Systems running IBM Storage Virtualize provide copy services functions that can be used to improve availability and support DR.

#### Volume mirroring

By using volume mirroring, a volume can have two physical copies in one IBM Storage System. Each volume copy can belong to a different pool and use a different set of capacity saving features.

When a host writes to a mirrored volume, the system writes the data to both copies. When a host reads a mirrored volume, the system picks one of the copies to read. If one of the mirrored volume copies is temporarily unavailable, the volume remains accessible to servers. The system remembers which areas of the volume are written, and resynchronizes these areas when both copies are available.

You can create a volume with one or two copies, and you can convert a non mirrored volume into a mirrored volume by adding a copy. When a copy is added in this way, the system synchronizes the new copy so that the new copy is the same as the existing volume. Servers can access the volume during this synchronization process.

Volume mirroring can be used to migrate data to or from an IBM Storage Systems running IBM Storage Virtualize. For example, you can start with a non mirrored image mode volume in the migration pool and then, add a copy to that volume in the destination pool on internal storage. After the volume is synchronized, you can delete the original copy that is in the source pool. During the synchronization process, the volume remains available.

Volume mirroring also is used to convert fully allocated volumes to use data reduction technologies, such as thin-provisioning, compression, or deduplication, or to migrate volumes between storage pools.

# FlashCopy

The FlashCopy or snapshot function creates a point-in-time (PiT) copy of data that is stored on a source volume to a target volume. FlashCopy is sometimes described as an instance of a time-zero (T0) copy. Although the copy operation takes some time to complete, the resulting data on the target volume is presented so that the copy appears to occur immediately, and all data is available immediately. Advanced functions of FlashCopy allow operations to occur on multiple source and target volumes.

Management operations are coordinated to provide a common, single PiT for copying target volumes from their respective source volumes to create a consistent copy of data that spans multiple volumes.

The function also supports multiple target volumes to be copied from each source volume, which can be used to create images from different PiTs for each source volume.

FlashCopy is used to create consistent backups of dynamic data and test applications, and to create copies for auditing purposes and for data mining. It can be used to capture the data at a specific time to create consistent backups of dynamic data. The resulting image of the data can be backed up; for example, to a tape device object storage or another disk/flash based storage technology. When the copied data is on tape, the data on the FlashCopy target disks becomes redundant and can be discarded.

Another possible FlashCopy application is creating test environments. FlashCopy can be used to test an application with real business data before the production version of the application is updated or replaced. With FlashCopy, a fully functional and space-efficient clone of a volume that contains real data can be created. It enables read and write access for the test environment while keeping the real production environment data safe and untouched. After testing is complete, the clone volume can be discarded or retained for future use.

FlashCopy can perform a restore from any FlashCopy mapping. Therefore, you can restore (or copy) from the target to the source of your regular FlashCopy relationships. When restoring data from FlashCopy, this method can be qualified as reversing the direction of the FlashCopy mappings. This approach can be used for various applications, such as recovering a production database application after an errant batch process that caused extensive damage.

# **Remote mirroring**

You can use remote mirroring (also referred as Remote Copy [RC]) function to set up a relationship between two volumes, where updates made to one volume are mirrored on the other volume. The volumes can be on two different systems (intersystem) or on the same system (intrasystem).

For an RC relationship, one volume is designated as the primary and the other volume is designated as the secondary. Host applications write data to the primary volume, and updates to the primary volume are copied to the secondary volume. Normally, host applications do not run I/O operations to the secondary volume.

The following types of remote mirroring are available:

Metro Mirror (MM)

Provides a consistent copy of a source volume on a target volume. Data is written to the target volume synchronously after it is written to the source volume so that the copy is continuously updated.

With synchronous copies, host applications write to the primary volume but do not receive a confirmation that the write operation completed until the data is written to the secondary volume, which ensures that both volumes have identical data when the copy operation completes. After the initial copy operation completes, the MM function always maintains a fully synchronized copy of the source data at the target site. The MM function supports copy operations between volumes that are separated by distances up to 300 km (186.4 miles).

For DR purposes, MM provides the simplest way to maintain an identical copy on the primary and secondary volumes. However, as with all synchronous copies over remote distances, host application performance can be affected. This performance effect is related to the distance between primary and secondary volumes and depending on application requirements, its use might be limited based on the distance between sites.

Global Mirror (GM)

Provides a consistent copy of a source volume on a target volume. The data is written to the target volume asynchronously and the copy is continuously updated. When a host writes to the primary volume, a confirmation of I/O completion is received before the write operation completes for the copy on the secondary volume. Because of this situation, the copy might not contain the most recent updates when a DR operation is completed.

If a failover operation is started, the application must recover and apply any updates that were not committed to the secondary volume. If I/O operations on the primary volume are paused for a short period, the secondary volume can become a match of the primary volume. This function is comparable to a continuous backup process in which the last few updates are always missing. When you use GM for DR, you must consider how you want to handle these missing updates.

The secondary volume is generally less than 1 second behind the primary volume, which minimizes the amount of data that must be recovered if a failover occurs. However, a high-bandwidth link must be provisioned between the two sites.

Global Mirror with Change Volumes (GMCV)

Enables support for GM with a higher recovery point objective (RPO) by using change volumes. This function is for use in environments where the available bandwidth between the sites is smaller than the update rate of the replicated workload.

With GMCV, or GM with cycling, change volumes must be configured for the primary and secondary volumes in each relationship. A copy is taken of the primary volume in the relationship to the change volume. The background copy process reads data from the stable and consistent change volume and copies the data to the secondary volume in the relationship.

CoW technology is used to maintain the consistent image of the primary volume for the background copy process to read. The changes that occurred while the background copy process was active also are tracked. The change volume for the secondary volume also can be used to maintain a consistent image of the secondary volume while the background copy process is active.

GMCV provides fewer requirements to inter-site link bandwidth than other RC types. It is mostly used when link parameters are insufficient to maintain the RC relationship without affecting host performance.

Intersystem replication is possible over an FC or IP link. The native IP replication feature enables replication between any family systems running IBM Storage Virtualize by using the built-in networking ports of the system nodes.

**Note:** Although all three types of RC are supported to work over an IP link, the recommended type is GMCV.

# 1.15.1 Policy-based replication

Policy-based replication (PBR) uses volume groups and replication policies to automatically deploy and manage replication. Policy-based replication significantly simplifies configuring, managing, and monitoring replication between two systems.

Note: IBM FlashSystems 5015, 5035 and 5045 do not support policy-based replication.

With policy-based replication, you can replicate data between systems with minimal management, significantly higher throughput and reduced latency compared to the remote-copy function. A replication policy has following properties:

- A replication policy can be assigned to one or more volume groups.
- Replication policies cannot be changed after they are created. If changes are required, a new policy can be created and assigned to the associated volume group.
- ► Each system supports up to a maximum of 32 replication policies.
  - Replication policies
    - Replication policies define the replication settings that are assigned to the volume groups. Replication policies replicate the volume groups and ensure that consistent data is available on the production and recovery system.
  - Volume groups for policy-based replication
    - Policy-based replication uses volume groups and replication policies to automatically deploy and manage replication. Policy-based replication significantly simplifies configuring, managing, and monitoring replication between two systems.
  - Partnerships
    - Two-site partnerships replicate volume data that is on one system to a remote system. Two-site partnerships are required for policy-based replication. Partnerships can be used for migration, 3-site replication, and disaster recovery situations.

For more information on PBR see this link, Getting Started with Policy-based replication.

# 1.15.2 HyperSwap

The IBM HyperSwap function is a HA feature that provides dual-site, active-active access to a volume. It is available on systems that can support more than one I/O group.

With HyperSwap, a fully independent copy of the data is maintained at each site. When data is written by hosts at either site, both copies are synchronously updated before the write operation is completed. The HyperSwap function automatically optimizes to minimize data that is transmitted between two sites, and to minimize host read and write latency.

If the system or the storage at either site goes offline and an online and accessible up-to-date copy is left, the HyperSwap function can automatically fail over access to the online copy. The HyperSwap function also automatically resynchronizes the two copies when possible.

To construct HyperSwap volumes, active-active replication relationships are made between the copies at each site. These relationships automatically run and switch direction according to which copy or copies are online and up to date.

The relationships provide access to whichever copy is up to date through a single volume, which has a unique ID. This volume is visible as a single object across both sites (I/O groups), and is mounted to a host system.

A 2-site HyperSwap configuration can be extended to a third site for DR that uses the IBM Storage Virtualize 3-Site Orchestrator.

IBM Storage Virtualize 3-Site Orchestrator coordinates replication of data for disaster recovery and high availability scenarios between systems that are on three geographically dispersed sites. IBM Storage Virtualize 3-Site Orchestrator is a command line based application that runs on a separate Linux host that configures and manages supported replication configurations on IBM Storage Virtualize products.

To extend a HyperSwap system or to create a HyperSwap configuration with IBM Storage Virtualize 3-Site Orchestrator requires more planning, installing, and configuring steps.

The HyperSwap function works with the standard multipathing drivers that are available on various host types, with no extra host support that is required to access the highly available volume. Where multipathing drivers support Asymmetric Logical Unit Access (ALUA), the storage system tells the multipathing driver which nodes are closest to it and must be used to minimize I/O latency. You tell the storage system which site a host is connected to, and it configures host pathing optimally.

# 1.16 IBM FlashCore Module drives, NVMe SSDs, and SCM drives

This section describes the three types of flash drives that can be installed in the control enclosures:

- FCM drives
- NVMe SSDs
- Storage-class memory (SCM) drives

**Note:** The SCM drives and XL FCM drives require IBM Storage Virtualize V8.3.1 or later to be installed on the IBM FlashSystem control enclosure.

The following IBM FlashSystem products can support all three versions of these drives:

- ▶ 9500
- 9500R Rack Solution
- ▶ 9200
- 9200R Rack Solution
- ▶ 7300
- ▶ 7200
- ► 5200
- ▶ 5100

They are not supported in any of the expansion enclosures.

Figure 1-55 shows an FCM (NVMe) with a capacity of 19.2 TB. The first generation of FCM drives were built by using 64-layer Triple Level Cell (TLC) flash memory and an Everspin MRAM cache into a U.2 form factor. FCM generation 2 and 3 are built using 96-layer Quad Level Cell (QLC) flash memory. These later generations also reformat some of the flash capacity to a pseudo-SLC mode (pSLC) to improve performance, reduce latency and provide a dynamic read cache on the device.

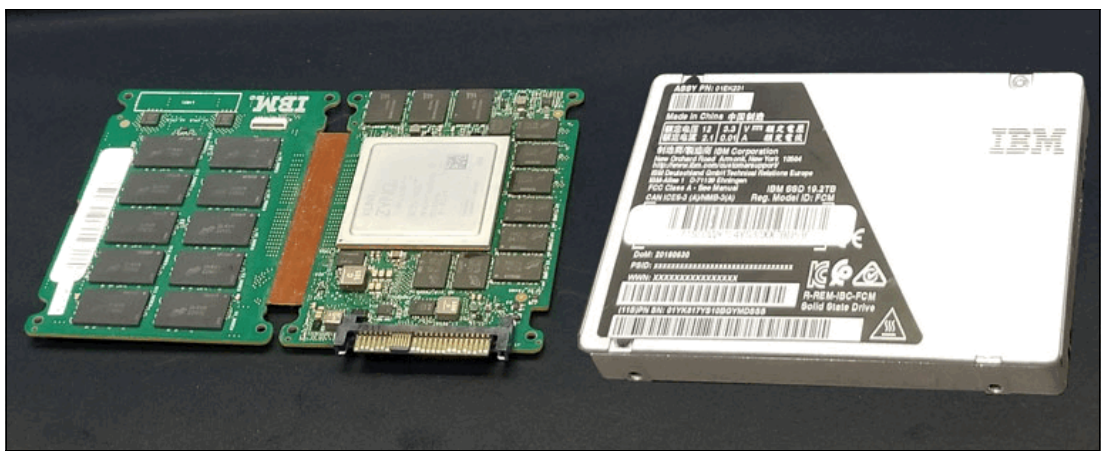

Figure 1-55 IBM FlashCore Module (NVMe)

FCM drives are designed for high parallelism and optimized for 3D QLC and updated FPGAs. IBM also enhanced the FCM drives by adding read cache to reduce latency on highly compressed pages. Also added was four-plane programming to lower the overall power during writes. FCM drives offer hardware-assisted compression up to 3:1 and are FIPS 140-2 complaint. FCM drives carry IBM Variable Stripe RAID (VSR) at the FCM level and use DRAID to protect data at the system level. VSR and DRAID together optimize RAID rebuilds by off-loading rebuilds to DRAID, and they offer protection against FCM failures.

Table 1-18 lists the capacities of the FCM type drives.

Table 1-18 FCM type capacities

| FCM module size | Physical size (TBu) |
|-----------------|---------------------|
| Small           | 4.8 TBu             |
| Medium          | 9.6 TBu             |
| Large           | 19.2 TBu            |
| XLarge          | 38.4 TBu            |

## Industry-standard SSD NVMe drives

All the IBM FlashSystem models that are described in this book provide an option to use industry-standard SSD NVMe drives, which are sourced from Samsung and Toshiba and available in the several capacity variations, as listed in Table 1-19.

| Drive type       | Physical size (TBu) |
|------------------|---------------------|
| NVMe Flash Drive | 1.92 TB             |
| NVMe Flash Drive | 3.84 TB             |
| NVMe Flash Drive | 7.68 TB             |
| NVMe Flash Drive | 15.36 TB            |
| NVMe Flash Drive | 30.72 TB            |

Table 1-19 NVMe drive size options

# NVMe and adapter support

NVMe is a NUMA-optimized, high-performance, and highly scalable storage protocol that is designed to access nonvolatile storage media by using a host PCIe bus. NVMe uses low-latency and available parallelism, and reduces I/O impact.

NVMe supports multiple I/O queues up to 64 K queues, and each queue can support up to 64 K entries. Earlier generations of SAS and Serial Advanced Technology Attachment (SATA) support a single queue with only 254 and 32 entries and use many more CPU cycles to access data. NVMe handles more workload for the same infrastructure footprint.

NVMe-oF is a technology specification that is designed to enable NVMe message-based commands to transfer data between a host computer and a target SSD or system. Data is transferred over a network, such as Ethernet, FC, or InfiniBand.

#### Storage-class memory

SCM drives use persistent memory technologies that improve endurance and reduce the latency of flash storage device technologies. All SCM drives use the NVMe architecture. IBM Research® is actively engaged in researching these new technologies.

For more information about nanoscale devices, see this IBM Research web page.

For a comprehensive overview of the flash drive technology, see the SNIA Educational Library web page.

These technologies fundamentally change the architecture of today's storage infrastructures. Figure 1-56 shows the different types of storage technologies versus the latency for Intel drives.

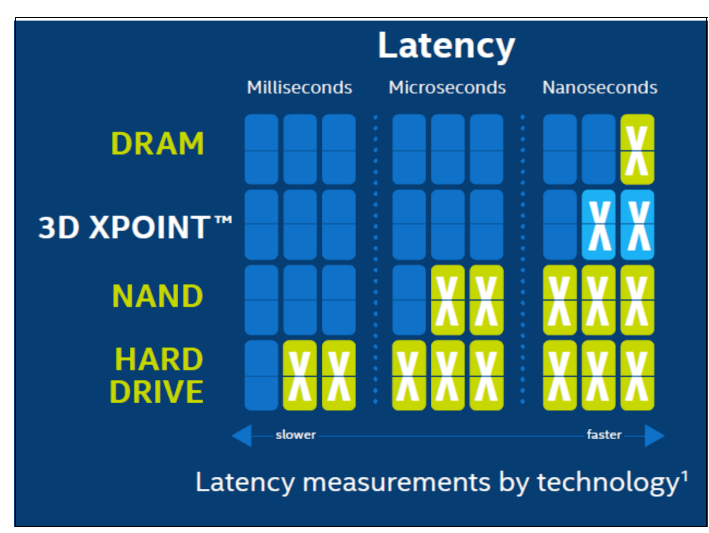

Figure 1-56 Storage technologies versus latency for Intel drives

IBM supports SCM class drives. Table 1-20 lists the SCM drive size options.

| Drive type     | Physical size (TBu) | Supported in                     |
|----------------|---------------------|----------------------------------|
| NVMe SCM Drive | 375 GB              | FS5200, FS7200 *                 |
| NVMe SCM Drive | 750 GB              | FS5200, FS7200 *                 |
| NVMe SCM Drive | 800 GB              | FS5200, FS7200 *                 |
| NVMe SCM Drive | 1.6 TB              | FS5200, FS7200, FS7300, FS9500/R |

| Table 1-20 | SCM drive | options |
|------------|-----------|---------|
|------------|-----------|---------|

\* These drives are not sold anymore, but they are still supported.

Easy Tier supports the SCM drives with a new tier that is called tier\_scm.

Note: The SCM drive type supports only DRAID 6, DRAID 5, DRAID 1, and TRAID 1 or 10.

# 1.17 Storage virtualization

*Storage virtualization* is a term that is used extensively throughout the storage industry. It can be applied to various technologies and underlying capabilities. In reality, most storage devices technically can claim to be virtualized in one form or another. Therefore, this section starts by defining the concept of storage virtualization as it is used in this book.

We describe storage virtualization in the following ways:

- Storage virtualization is a technology that makes one set of resources resemble another set of resources (preferably with more wanted characteristics).
- Storage virtualization is a logical representation of resources that is not constrained by physical limitations and hides part of the complexity. It also adds or integrates new functions with services, and can be nested or applied to multiple layers of a system.

The virtualization model consists of the following layers:

- Application: The user of the storage domain.
- Storage domain:
  - File, record, and namespace virtualization, and file and record subsystem
  - Block virtualization
  - Block subsystem

Applications typically read and write data as vectors of bytes or records. However, storage presents data as vectors of blocks of a constant size (512 or in the newer devices, 4096 bytes per block).

The file, record, and namespace virtualization and file and record subsystem layers convert records or files that are required by applications to vectors of blocks, which are the language of the block virtualization layer. The block virtualization layer maps requests of the higher layers to physical storage blocks, which are provided by storage devices in the block subsystem.

Each of the layers in the storage domain abstracts away complexities of the lower layers and hides them behind an easy to use, standard interface that is presented to upper layers. The resultant decoupling of logical storage space representation and its characteristics that are visible to servers (storage consumers) from underlying complexities and intricacies of storage devices is a key concept of storage virtualization.

The focus of this publication is block-level virtualization at the block virtualization layer, which is implemented by IBM as IBM Storage Virtualize software that is running on an IBM SAN Volume Controller and the IBM FlashSystem family. The IBM SAN Volume Controller is implemented as a clustered appliance in the storage network layer. The IBM FlashSystem storage systems are deployed as modular systems that can virtualize their internally and externally attached storage.

IBM Storage Virtualize uses the SCSI protocol to communicate with its clients and presents storage space as SCSI logical units (LUs), which are identified by SCSI LUNs.

**Note:** Although LUs and LUNs are different entities, the term *LUN* in practice is often used to refer to a logical disk, that is, an LU.

Although most applications do not directly access storage but work with files or records, the operating system of a host must convert these abstractions to the language of storage; that is, vectors of storage blocks that are identified by LBAs within an LU.

Inside IBM Storage Virtualize, each of the externally visible LUs is internally represented by a volume, which is an amount of storage that is taken out of a storage pool. Storage pools are made of MDisks; that is, they are LUs that are presented to the storage system by external virtualized storage or arrays that consist of internal disks. LUs that are presented to IBM Storage Virtualize by external storage usually correspond to RAID arrays that are configured on that storage.

With storage virtualization, you can manage the mapping between logical blocks within an LU that is presented to a host and blocks on physical drives. This mapping can be as simple or as complicated as required. A logical block can be mapped to one physical block, or for increased availability, multiple blocks that are physically stored on different physical storage systems, and in different geographical locations.

Importantly, the mapping can be dynamic: With Easy Tier, IBM Storage Virtualize can automatically change underlying storage to which groups of blocks (extent) are mapped to better match a host's performance requirements with the capabilities of the underlying storage systems.

IBM Storage Virtualize gives a storage administrator various options to modify volume characteristics, from volume resize to mirroring, creating a point-in-time (PiT) copy with FlashCopy, and migrating data across physical storage systems.

Importantly, all the functions that are presented to the storage users are independent from the characteristics of the physical devices that are used to store data. This decoupling of the storage feature set from the underlying hardware and ability to present a single, uniform interface to storage users that masks underlying system complexity is a powerful argument for adopting storage virtualization with IBM Storage Virtualize.

IBM Storage Virtualize includes the following key features:

- Simplified storage management by providing a single management interface for multiple storage systems, and a consistent user interface for provisioning heterogeneous storage.
- Online volume migration. IBM Storage Virtualize enables moving the data from one set of physical drives to another set in a way that is not apparent to the storage users and without over-straining the storage infrastructure. The migration can be done within a specific storage system (from one set of disks to another set) or across storage systems. Either way, the host that uses the storage is not aware of the operation, and no downtime for applications is needed.
- Enterprise-level copy services functions. Performing copy services functions within IBM Storage Virtualize removes dependencies on the capabilities and interoperability of the virtualized storage subsystems. Therefore, it enables the source and target copies to be on any two virtualized storage subsystems.
- Improved storage space usage because of the pooling of resources across virtualized storage systems.
- Opportunity to improve system performance as a result of volume striping across multiple virtualized arrays or controllers, and the benefits of cache that is provided by IBM Storage Virtualize hardware.
- Improved data security by using data-at-rest encryption.
- Data replication, including replication to cloud storage by using advanced copy services for data migration and backup solutions.
- Data reduction techniques for space efficiency and cost reduction. Today, open systems typically use less than 50% of the provisioned storage capacity. IBM Storage Virtualize can enable savings, increase the effective capacity of storage systems up to five times, and decrease the floor space, power, and cooling that are required by the storage system.

IBM FlashSystem and IBM SAN Volume Controller families are scalable solutions running on a HA platform that can use diverse back-end storage systems to provide all the benefits to various attached hosts.

#### External storage virtualization

You can use IBM Storage Systems running IBM Storage Virtualize to manage the capacity of other storage systems with external storage virtualization. When IBM Storage Virtualize virtualizes a storage system, its capacity is managed similarly to internal disk drives or flash modules. Capacity in external storage systems inherits all of the rich functions and ease of use.

You can use IBM Storage Systems running IBM Storage Virtualize to preserve your investments in storage, centralize management, and make storage migrations easier with storage virtualization and Easy Tier. Virtualization helps insulate applications from changes that are made to the physical storage infrastructure.

To verify whether your storage can be virtualized by IBM FlashSystem or IBM SAN Volume Controller, see the IBM System Storage Interoperation Center (SSIC).

All the IBM Storage Systems that are running IBM Storage Virtualize can migrate data from external storage controllers, including migrating from any other IBM or third-party storage systems. IBM Storage Virtualize uses the functions that are provided by its external virtualization capability to perform the migration. This capability places external LUs under the control of an IBM FlashSystem or IBM SAN Volume Controller system. Then, hosts continue to access them through the IBM FlashSystem system or IBM SAN Volume Controller system, which acts as a proxy.

The migration process typically consists of the following steps:

- 1. Input/output (I/O) to the LUs that are on the external storage system must be stopped, and the mapping of the storage system must be changed so that the original LUs are presented directly to the IBM FlashSystem or IBM SAN Volume Controller Family machine and not to the hosts. IBM FlashSystem or IBM SAN Volume Controller discovers the external LUs and recognizes them as *unmanaged* external storage back-end devices (MDisks).
- 2. The unmanaged MDisks are imported to the IBM FlashSystem or IBM SAN Volume Controller image mode volumes and placed in a migration storage pool. This storage pool is now a logical container for the externally attached LUs. Each volume has a one-to-one mapping with an external LU. From a data perspective, the image mode volume represents the SAN-attached LUs exactly as they were before the import operation. The image mode volumes are on the same physical drives of the storage system, and the data remains unchanged.
- Your hosts are configured for an IBM FlashSystem or IBM SAN Volume Controller attachment, and image-mode volumes are mapped to them. After the volumes are mapped, the hosts discover their volumes and are ready to continue working with them so that I/O can be resumed.
- 4. Image-mode volumes are migrated to the internal storage of IBM FlashSystem by using the volume mirroring feature. Mirrored copies are created online so that a host can still access and use the volumes during the mirror synchronization process.
- After the mirror operations are complete, the image mode volumes are removed (deleted), and external storage system can be disconnected and decommissioned or reused elsewhere.

The GUI of the IBM Storage Systems that are running IBM Storage Virtualize provides a storage migration wizard, which simplifies the migration task. The wizard features intuitive steps that guide users through the entire process.

**Note:** The IBM FlashSystem 5015, 5035 and 5045 systems do not support external virtualization for any other purpose other than data migration.

#### Summary

Storage virtualization is a fundamental technology that enables the realization of flexible and reliable storage solutions. It helps enterprises to better align their IT architecture with business requirements, simplify their storage administration, and facilitate their IT departments efforts to meet business demands.

IBM Storage Virtualize that is running on the IBM FlashSystem family is a mature, 11th-generation virtualization solution that uses open standards and complies with the SNIA storage model. All the products are appliance-based storage, and use in-band block virtualization engines that move the control logic (including advanced storage functions) from many individual storage devices to a centralized entity in the storage network.

IBM Storage Virtualize can improve the use of your storage resources, simplify storage management, and improve the availability of business applications.

# 1.18 Business continuity

In today's online, highly connected, and fast-paced world, we expect that today's IT systems provide high availability (HA) and continuous operations, and that they can be quickly recovered if a disaster occurs. Yet, today's IT environment also features an ever-growing time to market pressure, with more projects to complete, more IT problems to solve, and a steep rise in time and resource limitations.

Thankfully, today's IT technology also features unprecedented levels of functions, features, and lowered cost. In many ways, it is easier than ever before to find IT technology that can address today's business concerns. This section describes some IBM FlashSystem storage solutions that can be applied to today's business continuity requirements.

# 1.18.1 Business continuity with the IBM SAN Volume Controller

In simple terms, a *clustered system* or *system* is a collection of servers that together provide a set of resources to a client. The key point is that the client has no knowledge of the underlying physical hardware of the system. The client is isolated and protected from changes to the physical hardware. This arrangement offers many benefits including, most significantly, HA.

Resources on the clustered system act as HA versions of unclustered resources. If a node (an individual computer) in the system is unavailable or too busy to respond to a request for a resource, the request is passed transparently to another node that can process the request. The clients are "unaware" of the exact locations of the resources that they use.

The IBM SAN Volume Controller is a collection of up to eight nodes, which are added in pairs that are known as *I/O groups*. These nodes are managed as a set (system), and they present a single point of control to the administrator for configuration and service activity.

The eight-node limit for an IBM SAN Volume Controller system is a limitation that is imposed by the Licensed Internal Code, and not a limit of the underlying architecture. Larger system configurations might be available in the future.

Although the IBM SAN Volume Controller code is based on a purpose-optimized Linux kernel, the clustered system feature is not based on Linux clustering code. The clustered system software within the IBM SAN Volume Controller (that is, the event manager cluster framework) is based on the outcome of the COMPASS research project. It is the key element that isolates the IBM SAN Volume Controller application from the underlying hardware nodes.

The clustered system software makes the code portable. It provides the means to keep the single instances of the IBM SAN Volume Controller code that are running on separate systems' nodes in sync. Therefore, restarting nodes during a code upgrade, adding nodes, removing nodes from a system, or failing nodes cannot affect IBM SAN Volume Controller availability.

All active nodes of a system must know that they are members of the system. This knowledge is especially important in situations where it is key to have a solid mechanism to decide which nodes form the active system, such as the split-brain scenario where single nodes lose contact with other nodes. A worst case scenario is a system that splits into two separate systems.

Within an IBM SAN Volume Controller system, the *voting set* and a quorum disk are responsible for the integrity of the system. If nodes are added to a system, they are added to the voting set. If nodes are removed, they are removed quickly from the voting set. Over time, the voting set and the nodes in the system can change so that the system migrates onto a separate set of nodes from the set on which it started.

The IBM SAN Volume Controller clustered system implements a dynamic quorum. Following a loss of nodes, if the system can continue to operate, it adjusts the quorum requirement so that further node failure can be tolerated.

The lowest Node Unique ID in a system becomes the boss node for the group of nodes. It determines (from the quorum rules) whether the nodes can operate as the system. This node also presents the maximum two-cluster IP addresses on one or both of its nodes' Ethernet ports to enable access for system management.

# 1.18.2 Business continuity with stretched clusters

Within standard implementations of the IBM SAN Volume Controller, all the I/O group nodes are physically installed in the same location. To supply the different HA needs that customers have, the *stretched system configuration* was introduced. In this configuration, each node (from the same I/O group) on the system is physically on a different site. When implemented with mirroring technologies, such as volume mirroring or copy services, these configurations can be used to maintain access to data on the system if power failures or site-wide outages occur.

Stretched clusters are considered HA solutions because both sites work as instances of the production environment (no standby location exists). Combined with application and infrastructure layers of redundancy, stretched clusters can provide enough protection for data that requires availability and resiliency.

In a stretched cluster configuration, nodes within an I/O group can be separated by a distance of up to 10 km (6.2 miles) by using specific configurations. You can use FC inter-switch links (ISLs) in paths between nodes of the same I/O group. In this case, nodes can be separated by a distance of up to 300 km (186.4 miles); however, potential performance impacts can result.

# 1.18.3 Business continuity with enhanced stretched cluster

Enhanced stretched cluster (ESC) further improves stretched cluster configurations with the *site awareness* concept for nodes, hosts, and external storage systems. It also provides a feature that enables you to manage effectively rolling disaster scenarios.

The site awareness concept enables more efficiency for host I/O traffic through the SAN, and an easier host path management.

The use of an IP-based quorum application as the quorum device for the third site does not require FC connectivity. Java applications run on hosts at the third site.

**Note:** Stretched cluster and ESC features are supported for IBM SAN Volume Controller only. They are not supported for the IBM FlashSystem family of products.

For more information and implementation guidelines about deploying stretched cluster or ESC, see *IBM Spectrum Virtualize and SAN Volume Controller Enhanced Stretched Cluster with VMware*, SG24-8211.

# 1.18.4 Business continuity for IBM FlashSystem and IBM SAN Volume Controller

In this section, we discuss business continuity for IBM FlashSystem and IBM SAN Volume Controller.

# 1.18.5 Business continuity with HyperSwap

The HyperSwap HA feature in the IBM Storage Virtualize software enables business continuity during hardware, power, or connectivity failures, or disasters, such as fire or flooding. The HyperSwap feature is available on the IBM SAN Volume Controller and IBM FlashSystem products that are running IBM Storage Virtualize software.

The HyperSwap feature provides HA volumes that are accessible through two sites at up to 300 km (186.4 miles) apart. A fully independent copy of the data is maintained at each site.

When data is written by hosts at either site, both copies are synchronously updated before the write operation is completed. The HyperSwap feature automatically optimizes to minimize data that is transmitted between sites and to minimize host read and write latency.

HyperSwap includes the following key features:

- Works with IBM SAN Volume Controller and IBM FlashSystem products that are running IBM Storage Virtualize software.
- Uses intra-cluster synchronous RC (MM) capabilities along with change volume and access I/O group technologies.
- Makes a host's volumes accessible across two I/O groups in a clustered system by using the MM relationship in the background. They look like a single volume to the host.

Works with the standard multipathing drivers that are available on various host types, with no other host support that is required to access the HA volume.

For more information about HyperSwap implementation use cases and guidelines, see the following publications:

- ► IBM Storwize V7000, Spectrum Virtualize, HyperSwap, and VMware Implementation, SG24-8317
- High Availability for Oracle Database with IBM PowerHA SystemMirror and IBM Spectrum Virtualize HyperSwap, REDP-5459
- IBM Spectrum Virtualize HyperSwap SAN Implementation and Design Best Practices, REDP-5597

## 1.18.6 Business continuity with 3-site replication

A *3-site replication solution* was made available in limited deployments for Version 8.3.1, where data is replicated from the primary site to two alternative sites, and the remaining two sites are aware of the difference between themselves. This solution ensures that if a disaster occurs at any one of the sites, the remaining two sites can establish a consistent\_synchronized RC relationship among themselves with minimal data transfer; that is, within the expected RPO.

IBM Storage Virtualize V8.4 and above expands the 3-site replication model to include HyperSwap, which improves data availability options in three-site implementations. Systems that are configured in a three-site topology have high DR capabilities, but a disaster might take the data offline until the system can be failed over to an alternative site.

HyperSwap allows active-active configurations to maintain data availability, which eliminates the need to failover if communications are disrupted. This solution provides a more robust environment, which allows up to 100% uptime for data, and recovery options that are inherent to DR solutions.

To better assist with 3-site replication solutions, IBM Storage Virtualize 3-Site Orchestrator coordinates replication of data for DR and HA scenarios between systems.

IBM Storage Virtualize 3-Site Orchestrator is a command line based application that runs on a separate Linux host that configures and manages supported replication configurations on IBM Storage Virtualize products.

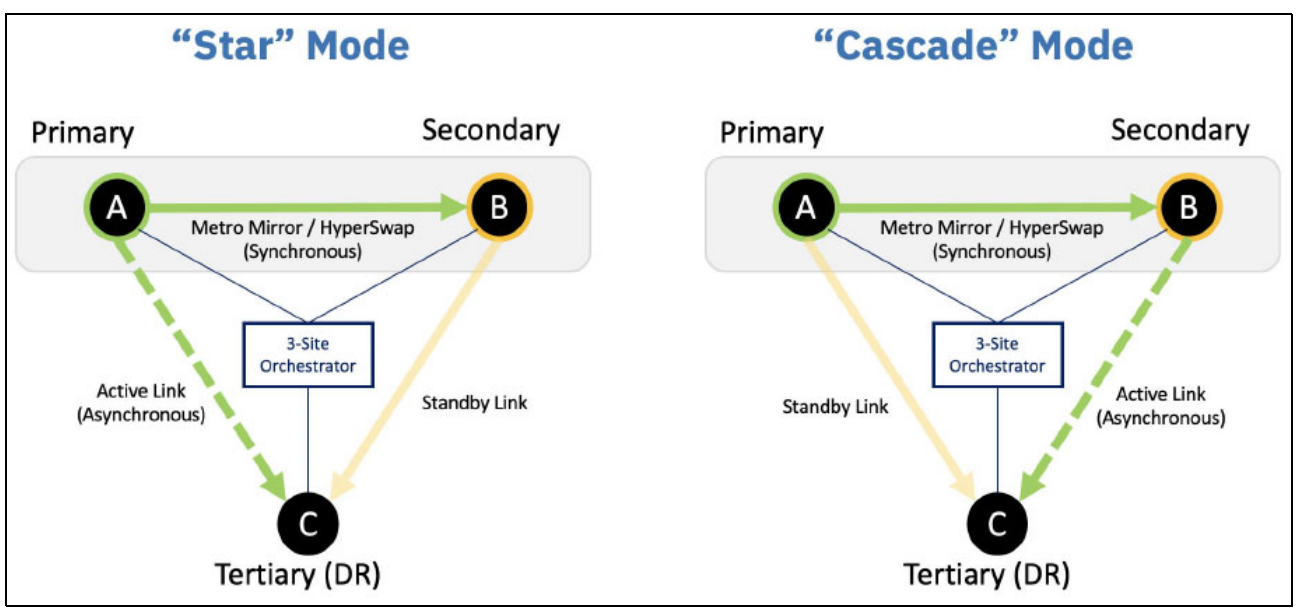

Figure 1-57 shows the two supported topologies for the three-site, replication -coordinated solutions.

Figure 1-57 "Star" and "Cascade" modes in a three-site solution

For more information about this type of implementation, see *Spectrum Virtualize 3-Site Replication*, SG24-8474.

# 1.18.7 Automatic hot spare nodes (IBM SAN Volume Controller only)

In previous stages of IBM SAN Volume Controller development, the scripted *warm standby* procedure enables administrators to configure spare nodes in a cluster by using the concurrent hardware upgrade capability of transferring WWPNs between nodes. The system can automatically take on the spare node to replace a failed node in a cluster or to keep the entire system under maintenance tasks, such as software upgrades. These extra nodes are called *hot spare nodes*.

Up to four nodes can be added to a single cluster. When the hot-spare node is used to replace a node, the system attempts to find a spare node that matches the configuration of the replaced node perfectly.

However, if a perfect match does not exist, the system continues the configuration check until a matching criteria is found. The following criteria is used by the system to determine suitable hot-spare nodes:

- Requires an exact match:
  - Memory capacity
  - Fibre Channel port ID
  - Compression support
  - Site
- Recommended to match, but can be different:
  - Hardware type
  - CPU count
  - Number of Fibre Channel ports

If the criteria are not the same for both, the system uses lower criteria until the minimal configuration is found. For example, if the Fibre Channel ports do not match exactly but all the other required criteria match, the hot-spare node can still be used. The minimal configuration that the system can use as a hot-spare node includes identical memory, site, Fibre Channel port ID, and, if applicable, compression settings.

If the nodes on the system support and are licensed to use encryption, the hot-spare node must also support and be licensed to use encryption.

The hot spare node essentially becomes another node in the cluster, but is not doing anything under normal conditions. Only when it is needed does it use the N\_Port ID Virtualization (NPIV) feature of the Storage Virtualize virtualized storage ports to take over the job of the failed node. It performs this takeover by moving the NPIV WWPNs from the failed node first to the surviving partner node in the I/O group and then, over to the hot spare node.

Approximately 1 minute passes intentionally before a cluster swaps in a node to avoid any thrashing when a node fails. In addition, the system must be sure that the node definitely failed, and is not (for example) restarting. The cache flushes while only one node is in the I/O group, the full cache is returned when the spare swaps in.

This entire process is transparent to the applications; however, the host systems notice a momentary path lost for each transition. The persistence of the NPIV WWPNs lessens the multipathing effort on the host considerably during path recovery.

**Note:** A warm start of active node (code assert or restart) does not cause the hot spare to swap in because the restarted node becomes available within 1 minute.

The other use case for hot spare nodes is during a software upgrade. Normally, the only impact during an upgrade is slightly degraded performance. While the node that is upgrading is down, the partner in the I/O group writes through cache and handles both nodes' workload. Therefore, to work around this issue, the cluster uses a spare in place of the node that is upgrading. The cache does not need to go into write-through mode and the period of degraded performance from running off a single node in the I/O group is significantly reduced.

After the upgraded node returns, it is swapped back so that you roll through the nodes as normal, but without any failover and failback at the multipathing layer. This process is handled by the NPIV ports; therefore, the upgrades must be seamless for administrators who are working in large enterprise IBM SAN Volume Controller deployments.

**Note:** After the cluster commits new code, it also automatically upgrades hot spares to match the cluster code level.

This feature is available to IBM SAN Volume Controller only. Although IBM FlashSystem systems can use NPIV and realize the general failover benefits, no hot spare canister or split I/O group option is available for the enclosure-based systems.

# 1.19 Management and support tools

The IBM Storage Virtualize system can be managed by using the included management software that runs on the controller hardware.

# 1.19.1 IBM Assist On-site and Remote Support Assistance

IBM Assist On-site and Remote Support Assistance are two tools that you can use to manage and support an IBM Storage Virtualize system.

## **IBM Assist On-site**

With the IBM Assist On-site tool, a member of the IBM Support team can view your desktop and share control of your server to provide you with a solution. This tool is a remote desktop-sharing solution that is offered through the IBM website. With it, the IBM System Services Representative (IBM SSR) can remotely view your system to troubleshoot a problem.

You can maintain a chat session with the IBM SSR so that you can monitor this activity and understand how to fix the problem yourself or enable them to fix it for you.

For more information, see IBM remote assistance: Assist On-site.

When you access the website, you sign in and enter a code that the IBM SSR provides to you. This code is unique to each IBM Assist On-site session. A plug-in is downloaded to connect you and your IBM SSR to the remote service session. The IBM Assist On-site tool contains several layers of security to protect your applications and your computers. The plug-in is removed after the next restart.

You also can use security features to restrict access by the IBM SSR. Your IBM SSR can provide you with more information about the use of the tool.

# **Remote Support Assistance**

The embedded part of the IBM Storage Virtualize V8.6 code is a software toolset that is called *Remote Support Client*. It establishes a network connection over a secured channel with Remote Support Server in the IBM network.

The Remote Support Server provides predictive analysis of the IBM Storage Controller running IBM Storage Virtualize software status and assists administrators with troubleshooting and fix activities. Remote Support Assistance is available at no extra charge, and no extra license is needed.

For more information about setting up Remote Support Assistance, see this IBM Support web page.

# 1.19.2 Event notifications

IBM Storage Virtualize system can use SNMP traps, syslog messages, and a Call Home email or cloud based notification, to notify you and the IBM Support Center when significant events are detected. Any combination of these notification methods can be used simultaneously.

Notifications are normally sent immediately after an event is raised. Each event that IBM Storage Controller detects is assigned a notification type of Error, Warning, or Information.

You can configure the IBM Storage Controller to send each type of notification to specific recipients.

#### Simple Network Management Protocol traps

SNMP is a standard protocol for managing networks and exchanging messages. IBM Storage Virtualize can send SNMP messages that notify personnel about an event.

You can use an SNMP manager to view the SNMP messages that IBM Storage Virtualize sends. You can use the management GUI or the CLI to configure and modify your SNMP settings.

The MIB file for SNMP can be used to configure a network management program to receive SNMP messages that are sent by the IBM Storage Virtualize.

#### Syslog messages

The syslog protocol is a standard protocol for forwarding log messages from a sender to a receiver on an IP network. The IP network can be Internet Protocol Version 4 (IPv4) or Internet Protocol Version 6 (IPv6).

IBM SAN Volume Controller and IBM FlashSystems can send syslog messages that notify personnel about an event. The event messages can be sent in expanded or concise format. You can use a syslog manager to view the syslog messages that IBM SAN Volume Controller or IBM FlashSystems sends.

IBM Storage Virtualize uses UDP to transmit the syslog message. You can use the management GUI or the CLI to configure and modify your syslog settings.

#### Call Home notification

Call Home notification improves the response time for issues on the system. Call Home notifications send diagnostic data to IBM Support personnel who can quickly determine solutions for these problems, which can disrupt operations on the system.

#### Call Home email

This feature transmits operational and error-related data to you and IBM through a Simple Mail Transfer Protocol (SMTP) server connection in the form of an event notification email. You can use the Call Home function if you have a maintenance contract with IBM or if IBM SAN Volume Controller or IBM FlashSystems are within the warranty period.

To send email, you must configure at least one SMTP server. You can specify as many as five other SMTP servers for backup purposes. The SMTP server must accept the relaying of email from the IBM SAN Volume Controller clustered system IP address. Then, you can use the management GUI or the CLI to configure the email settings, including contact information and email recipients. Set the reply address to a valid email address.

Send a test email to check that all connections and infrastructure are set up correctly. You can disable the Call Home function at any time by using the management GUI or CLI.

#### **Cloud Call Home**

Call Home with cloud services sends notifications directly to a centralized file repository that contains troubleshooting information that is gathered from customers. Support personnel can access this repository and be assigned issues automatically as problem reports. This method of transmitting notifications from the system to support removes the need for customers to create problem reports manually.

Call Home with cloud services also eliminates email filters dropping notifications to and from support, which can delay resolution of problems on the system. Call Home with cloud services uses Representational State Transfer (RESTful) APIs, which are a standard for transmitting data through web services.

For new system installations, Call Home with cloud services is configured as the default method to transmit notifications to support. When you update the system software, Call Home with cloud services is also set up automatically. You must ensure that network settings are configured to allow connections to the support center. This method sends notifications to only the predefined support center.

To use Call Home with cloud services, ensure that all of the nodes on the system have internet access, and that a valid service IP is configured on each node on the system. In addition to these network requirements, you must configure suitable routing to the support center through a domain name service (DNS) or by updating your firewall configuration so it includes connections to the support center.

After a DNS server is configured, update your network firewall settings to allow outbound traffic to esupport.ibm.com on port 443.

If not using DNS but you have a firewall to protect your internal network from outside traffic, you must enable specific IP addresses and ports to establish a connection to the support center. Ensure that your network firewall allows outbound traffic to the following IP addresses on port 443:

- ▶ 129.42.21.70 (New)
- ▶ 129.42.56.189 \*\*
- ▶ 129.42.60.189 \*\*

**Note:** \*\* During 2023, some of these IP addresses are changing, so for the latest updates on this, refer to this IBM Support Tip for the new addresses. IP Address Changes

You can configure either of these methods or configure both for redundancy. DNS is the preferred method because it ensures that the system can still connect to the IBM Support center if the underlying IP addresses to the support center change.

IBM highly encourages all customers to take advantage of the Call Home feature so that you and IBM can collaborate for your success.

For more information about the features and functions of Call Home methods, see this IBM Support web page.

# 1.20 Licensing

All IBM FlashSystem functional capabilities are provided through IBM Storage Virtualize software. Each platform is licensed as described in the following sections.

# 1.20.1 Licensing IBM SAN Volume Controller

The IBM SAN Volume Controller uses perpetual licenses. A perpetual license is the "traditional" model that is used to purchase software. You pay for your software license up-front and can use it indefinitely. For more information about the following storage capacity for external virtualization features, based on storage classification, see Table 1-21 on page 120.

- ► FlashCopy/TiB based
- Remote Mirroring/TiB based
- Encryption/Key license

# 1.20.2 Licensing IBM FlashSystem 9500/R, 9200/R, 7300, 7200, 5200 and 5045

The IBM FlashSystems 9500, 9500R, 9200, 9200R, 7300, 7200, 5200 and 5045 include all-inclusive licensing for all functions except encryption (which is a country-limited feature code) and external virtualization.

**Note:** All internal enclosures in the FS9xx0, 7300, 7200, and 5200 require a license. However, the new FS9500 (4983 only), the FS5200, FS5045 and FS7300 software is License Machine Code.

Any externally virtualized storage requires the External Virtualization license per storage capacity unit (SCU) that is based on the tier of storage that is available on the external storage system. In addition, if you use FlashCopy and Remote Mirroring on an external storage system, you must purchase a per-tebibyte license to use these functions.

The SCU is defined in terms of the category of the storage capacity, as listed in Table 1-21.

| License    | Drive class                              | SCU ratio                                             |
|------------|------------------------------------------|-------------------------------------------------------|
| SCM        | SCM devices                              | SCU equates to 1.00 TiB usable of Category 1 storage. |
| Flash      | All flash devices, other than SCM drives | SCU equates to 1.18 TiB usable of Category 2 storage. |
| Enterprise | 10 K or 15 K RPM drives                  | SCU equates to 2 TiB usable of Category 3 storage.    |
| NL         | NL SATA drives                           | SCU equates to 4.00 TiB usable of Category 4 storage. |

Table 1-21 SCU category definitions

# **Encryption license (key-based)**

Encryption is enabled on IBM FlashSystem systems by obtaining the Encryption Enablement feature. This feature enables encryption at the system level and externally virtualized storage subsystems.

The encryption feature uses a key-based license that is activated by using an authorization code. The authorization code is sent with the IBM FlashSystem Licensed Function Authorization documents that you receive after purchasing the license.

The Encryption USB Flash Drives (Four Pack) feature or an external key manager, such as the IBM Security Key Lifecycle Manager, are required for encryption keys management.

# 1.20.3 Licensing IBM FlashSystem 5035 and 5015

The base license that is provided with the system includes its basic functions. However, extra licenses can be purchased to expand the capabilities of the system. Administrators are responsible for purchasing extra licenses and configuring the systems within the license agreement, which includes configuring the settings of each licensed function.

#### IBM FlashSystem 5000 licenses (key-based)

The IBM FlashSystem 5015 and 5035 systems use key-based licensing in which an authorization code is used to activate licensed functions on the system. The authorization code is sent with the IBM FlashSystem 5000 Licensed Function Authorization documents that you receive after purchasing the license. These documents contain the authorization codes that are required to obtain keys (also known as *DFSA license keys*) for each licensed function that you purchased for your system. For each license that you purchase, a separate document with an authorization code is sent to you.

Each function is licensed to an IBM FlashSystem 5000 control enclosure. It covers the entire system (control enclosure and all attached expansion enclosures) if it consists of one I/O group. If the IBM FlashSystem 5030 / 5035 systems consists of two I/O groups, two keys are required.

The following functions require a license key before they can be activated on the system:

Easy Tier

Easy Tier automatically and dynamically moves frequently accessed data to flash (solid-state) drives in the system, which results in flash drive performance without manually creating and managing storage tier policies. Easy Tier makes it easy and economical to deploy flash drives in the environment. In this dynamically tiered environment, data movement is seamless to the host application, regardless of the storage tier in which the data is stored.

Remote Mirroring

The Remote Mirroring (also known as remote copy [RC]) function enables you to set up a relationship between two volumes so that updates that are made by an application to one volume are mirrored on the other volume.

The license settings apply to only the system on which you are configuring license settings. For RC partnerships, a license also is required on any remote systems that are in the partnership.

FlashCopy upgrade

The FlashCopy upgrade extends the base FlashCopy function that is included with the product. The base version of FlashCopy limits the system to 64 target volumes. With the FlashCopy upgrade license activated on the system, this limit is removed. If you reach the limit that is imposed by the base function before activating the upgrade license, you cannot create more FlashCopy mappings.

To help evaluate the benefits of these new capabilities, Easy Tier and RC licensed functions can be enabled at no extra charge for a 90-day trial. Trials are started from the IBM FlashSystem management GUI and do not require any IBM intervention. When the trial expires, the function is automatically disabled unless a license key for that function is installed onto the machine.

If you use a trial license, the system warns you at regular intervals when the trial is about to expire. If you do not purchase and activate the license on the system before the trial license expires, all configurations that use the trial licenses are suspended.

#### Encryption license (key-based)

Encryption is enabled on IBM FlashSystem 5035 through the acquisition of the Encryption Enablement feature. This feature enables encryption on the entire IBM FlashSystem family system and externally virtualized storage subsystems.

**Note:** Encryption hardware feature is available on the IBM FlashSystem 5035 and 5045 only.

This encryption feature uses a key-based license and is activated with an authorization code. The authorization code is sent with the IBM FlashSystem 5000 Licensed Function Authorization documents that you receive after purchasing the license.

The Encryption USB flash drives (Four Pack) feature or IBM Security Key Lifecycle Manager are required for encryption keys management.
2

# Installation and configuration planning

This chapter describes the steps that are required to plan the installation and configuration of IBM Storage Virtualize storage systems in your storage network. Not all features that are described in this chapter are available and supported on all IBM Storage Virtualize storage systems.

For more information about which product features are relevant to your IBM Storage Virtualize storage system, see 1.6, "IBM FlashSystem family" on page 50. For IBM SAN Volume Controller, see 1.4, "IBM SAN Volume Controller family" on page 25.

This chapter is *not* intended to provide in-depth information about the described topics; it provides only general guidelines. For an enhanced analysis, see *Performance and Best Practices Guide for IBM Storage FlashSystem and IBM SAN Volume Controller*, SG24-8543.

**Note:** Make sure that the planned configuration is reviewed by IBM or an IBM Business Partner before implementation. Such a review can increase the quality of the final solution and prevent configuration errors that might affect the solution delivery.

This chapter includes the following topics:

- "General planning guidelines" on page 125
- "Planning for availability" on page 126
- "Physical installation planning" on page 127
- "Planning for system management" on page 128
- "Connectivity planning" on page 132
- "Portsets" on page 133
- "Fibre Channel SAN configuration planning" on page 135
- "IP SAN configuration planning" on page 143
- "Planning topology" on page 151
- "Back-end storage configuration" on page 153
- "Internal storage configuration" on page 155
- "Storage pool configuration" on page 158
- "Volume configuration" on page 164

- "Host attachment planning" on page 168
- "Planning copy services" on page 170
- ► "Throttles" on page 175
- "Data migration" on page 175
- "Ansible automation for IBM Storage Virtualize systems" on page 178
- "Container Storage integration" on page 178
- "Safeguarded Copy" on page 178
- "Performance monitoring with IBM Storage Insights" on page 180
- "Configuration backup procedure" on page 183

# 2.1 General planning guidelines

To maximize the benefit from a system, installation planning must include several important steps. These steps ensure that the system provides the best possible performance, reliability, and ease of management for your application needs.

The general rule of planning is to define your goals and then, plan a solution that enables you to reach these goals.

Consider the following points when planning a system:

- Collect and document the following information about application servers (hosts) that you
  want to attach to the system and their data:
  - Amount of data in use for each host and growth plans.
  - Data profile: Compressibility and deduplicability.
  - Host traffic profile: Percentage of reads and writes, sequential and random access patterns, and data block size.
  - Host performance requirements: Input/output operations per second (IOPS) and bandwidth.
- Perform capacity and performance sizing of a system:
  - If any external back-end systems are going to be virtualized, assess their capacity and performance capabilities.
  - Calculate the number of drives or IBM FlashCore Module modules (FCM) that are needed to satisfy your capacity requirements by considering your data compression ratios and accounting for future growth.
  - Verify that the capacity assessment results satisfy your performance requirements.

**Note:** Contact your IBM sales representative or IBM Business Partner to perform these calculations.

- Assess your recovery point objective (RPO)/recovery time objective (RTO) requirements and plan for high availability (HA) and Remote Copy (RC) functions. Decide whether you require a dual-site or three-site deployment, and whether you must implement RC and determine its type (synchronous or asynchronous). Review the extra configuration requirements that are imposed.
- Assess and determine your cyber resiliency and data encryption requirements:
  - Calculate the capacity requirements that are associated with Safeguarded Copy and ability to recover from a cyberattack.

**Note:** Contact your IBM sales representative or IBM Business Partner to perform these calculations.

- Ensure that sufficient licensing is scoped to allow for encryption of data, or implementation of Copy Service Manager or Copy Data Management software that is used in conjunction with Safeguarded Copy.
- Define the number of I/O groups (control enclosures) and expansion enclosures. The number of necessary enclosures depends on the solution type, overall performance, and capacity requirements.

- Plan for host attachment interfaces, protocols, and storage area network (SAN). Consider the number of ports, bandwidth requirements, and HA.
- Perform configuration planning by defining the number of internal storage arrays and external storage arrays that are to be virtualized. Define a number and the type of pools, the number of volumes, and the capacity of each volume.
- ► Define a naming convention for the system nodes, volumes, and other storage objects.
- Plan a management IP network and management users' authentication system.
- Plan for the physical location of the equipment in the rack.
- Verify that your planned environment is a supported configuration.

Note: Use IBM System Storage Interoperation Center (SSIC) to check compatibility.

► Verify that your planned environment does not exceed system configuration limits.

**Note:** For more information about your platform and code version, see the following suitable Configuration Limits and Restrictions link for your IBM Storage Virtualize system:

- SAN Volume Controller
- IBM FlashSystem 9500
- ► IBM FlashSystem 7300
- ► IBM FlashSystem 5x00
- Determine your storage solution service and support requirements to align with your IT environment Service Level Agreements.
- Review the planning aspects that are described in the following sections of this chapter.

# 2.2 Planning for availability

When planning the deployment of the IBM Storage Virtualize solution, avoid creating single points of failure (SPOFs). Plan your system availability according to the requirements of your solution. Depending on your availability needs, consider the following aspects:

Single-site or multi-site configuration

Multi-site configurations increase solution resiliency, and can be the basis of disaster recovery (DR) solutions. Systems can be configured as a multi-site solution with sites working in active-active mode.

Synchronous and asynchronous data replication is supported by multiple inter-site link options. Three-site replication deployments are also supported.

Physical separation of system building blocks

A dual-rack deployment might increase the availability of your system if your back-end storage, SAN, and local area network (LAN) infrastructure also do not use a single-rack placement scheme. You can further increase system availability by ensuring that enclosures are powered from different power circuits and in different fire protection zones.

Quorum disk placement

For an IBM FlashSystem deployment with multiple I/O groups, plan for a quorum device on an external back-end system or an IP quorum application. IP quorum applications must be deployed on hosts that do not depend on storage that is provisioned by a system. Multiple IP quorum application deployment is recommended.

The SAN Volume Controller uses three managed disks (MDisks) (external storage Logical Units or LUs) or an IP quorum application as quorum devices for the clustered system. A best practice is to have each quorum device in a separate storage subsystem, if possible. Multiple IP quorum application deployment also is recommended.

The use of spare nodes (IBM SAN Volume Controller only)

You can purchase and configure a hot spare node to minimize the effect of hardware failures.

Failure domain sizes

A failure of a single managed disk (MDisk) within a storage pool can take the entire storage pool offline. To reduce the effect of an MDisk failure, consider reducing the number of back-end storage systems per storage pool and increasing the number of storage pools and reducing their size. However, this configuration limits the maximum performance of the pool (fewer back-end systems to share the load), increases storage management effort, can lead to less efficient storage capacity consumption, and might be subject to limitations by system configuration maximums.

Consistency

Strive to achieve consistent availability levels of all system building blocks. For example, if the solution relies on a single switch that is placed in the same rack as an IBM SAN Volume Controller node, investment in a dual-rack configuration for placement of the second node is not justified. Any incident that affects the rack that holds the critical switch brings down the whole system no matter where the second IBM SAN Volume Controller node is placed.

# 2.3 Physical installation planning

You must consider several key factors when you plan the physical site of a system. The physical site must have the following characteristics:

- Sufficient rack space exists to install controller and disk enclosures.
- The site meets the power, cooling, and environmental requirements.

For more information about power and environmental requirements, see the IBM Documentation information that is relevant to your IBM Storage Virtualize platform. For example, to see the IBM FlashSystem 9500 related information, see IBM FlashSystem 9500 documentation and expand Planning  $\rightarrow$  Planning for hardware  $\rightarrow$  Physical installation planning, and then, select Connections for control enclosures and SAS expansion enclosure requirements.

Your system order includes a printed copy of the *Quick Installation Guide*, which also provides information about environmental and power requirements.

Create a cable connection table that follows your environment's documentation procedure to track the following connections that are required for the setup:

- Power
- Serial-attached Small Computer System Interface (SCSI) (SAS)
- Ethernet
- ► Fibre Channel (FC)

When planning for power, also plan for a separate independent power source for each of the two redundant power supplies of a system enclosure.

Distribute your expansion enclosures between control enclosures and SAS chains, as described in 11.1.3, "Enclosure SAS cabling" on page 1006. For more information, see the IBM Documentation information that is relevant to your IBM Storage Virtualize platform.

For example, to see the IBM FlashSystem 9500 related information, see IBM FlashSystem 9500 documentation and expand Installing  $\rightarrow$  Connecting the components  $\rightarrow$  Connecting expansion enclosures to the control enclosure.

When planning SAN cabling, make sure that your physical topology adheres to zoning rules and recommendations.

The physical installation and initial setup of IBM FlashSystem 9500, and IBM SAN Volume Controller is performed by an IBM System Services Representative (IBM SSR).

IBM FlashSystem 7300, IBM FlashSystem 5200, IBM FlashSystem 5045, IBM FlashSystem 5035, and IBM FlashSystem 5015 are classified as Customer Setup Units (CSUs), and the physical installation and initial setup is the responsibility of the customer. IBM can be contracted to perform these services for a fee.

# 2.4 Planning for system management

Each node in the system node has a *technician port*. It is a dedicated 1 gigabits per second (Gbps) Ethernet port. The initialization of a system and its basic configuration is performed by using this port. After the initialization is complete, the technician port must remain disconnected from a network and used only to service the system.

On the IBM FlashSystem 5015 (as opposed to other platforms) the technician port is *not* dedicated. On those systems, after the initial configuration, it is converted to a regular Ethernet port that can be connected to the network and used for management tasks and to serve I/O to hosts with internet Small Computer Systems Interface (iSCSI).

For management, each system node requires at least one Ethernet connection. The cable must be connected to port 1, which is a 10 Gbps Ethernet port (it does not negotiate speeds below 1 Gbps) on IBM FlashSystem products (apart from IBM FlashSystem 9500), IBM SAN Volume Controller 2145-SV2 and 2145-SA2 nodes, and a 1 Gbps Ethernet port on an IBM SAN Volume Controller 2145-SV3 node and IBM FlashSystem 9500. For increased availability, an optional management connection can be configured over Ethernet port 2.

**Note:** 10 Gbps management ports also can be used for iSCSI host I/O; However, 1Gbps management ports can be used for management traffic only.

For configuration and management tasks, you must allocate an IP address to each node canister, which is referred to as the *service IP address*. IPv4 and IPv6 are supported.

In addition to a service IP address on each node, each system has a cluster management IP address. The cluster management IP address cannot be the same as any of the defined service IP addresses. The cluster management IP can automatically fail over between cluster nodes if maintenance actions or a node failure occur.

For example, a system that consists of two control enclosures requires a minimum of five unique IP addresses: one for each canister node and one for the system as a whole.

Ethernet ports 1 and 2 are not reserved only for management. They also can be used for iSCSI or IP replication traffic if they are configured to do so. However, management and service IP addresses cannot be used for host or back-end storage communication.

System management is performed by using an embedded GUI that is running on the nodes; the command line interface (CLI) is also available. To access the management GUI, point a web browser to the cluster management IP address. To access the management CLI, point a Secure Shell (SSH) client to a cluster management IP and use the default SSH protocol port (22/TCP).

By connecting to a service IP address with a browser or SSH client, you can access the Service Assistant Interface, which can be used for maintenance and service tasks.

When you plan your management network, note that the IP Quorum applications and Transparent Cloud Tiering (TCT) are communicating with a system through the management ports.

For more information about cloud backup requirements, see 10.5, "Transparent Cloud Tiering" on page 820.

#### 2.4.1 User password creation options

IBM Storage Virtualize includes a password policy support feature with which system administrators set security requirements. These requirements are related to password creation and expiration, timeout for inactivity, and actions after failed logon attempts.

Password policy support allows administrators to set security rules that are based on your organization's security guidelines and restrictions. The system supports the password and security-related rules that are described in the following subsections.

#### Password creation rules

Administrators can set and manage the following rules for all passwords that are created on the system:

- Specify password length requirements for all users.
- Require passwords to:
  - Use uppercase and lowercase characters
  - Contain special characters
- Prevent users from reusing recent passwords.

- Require users to change their password on next login under any of the following conditions:
  - Their password expired.
  - An administrator created accounts with temporary passwords.
- Enable password history checking.
- Set the minimum required password age to prevent bypassing the password history restriction by rapidly changing passwords multiple times.

Note: A new policy does not apply retrospectively to existing passwords.

#### Password expiration and account-locking rules

The administrator can create the following rules for password expiration:

- Set:
  - A password expiration limit
  - A password to expire immediately
  - Number of failed login attempts before the account is locked
  - A period for locked accounts
- Automatic log out for inactivity
- Locking superuser account access

**Note:** Systems that support a dedicated technician port can lock the superuser account. The superuser account is the default user that can complete installation, initial configuration, and other service-related actions on the system. If the superuser account is locked, service tasks cannot be completed.

For more information about implementing these features, see Chapter 4, "IBM Storage Virtualization GUI" on page 243.

#### 2.4.2 Two person integrity

Use two person integrity (TPI) to prohibit critical and risky tasks in the system from being executed by a single security administrator and by requiring the involvement of two security administrators, when using the Safeguarded Copy feature.

TPI requires two security administrators to work together to complete certain tasks. Protecting data is an important part of IBM Storage Virtualize, and TPI helps mitigate the chance of data loss, prevent inadvertent mistakes on operations, and enhance security.

Requirements for enabling TPI:

- ► Ensure to have two users with the security administrator role.
- The two users can be local, remote, or a combination of both.
- If using remote users, a remote user group of security administrator role must be defined on the system and the remote authentication service must be enabled.

Requirements for disabling TPI:

► After TPI is enabled, a user with an approved TPI request can disable TPI.

When you enable TPI, the users that belong to user groups of security administrator role are assigned the restricted security administrator role instead. However, their user groups retain their security administrator role.

Once TPI is enabled, a role elevation request and approval process is required to perform certain sensitive tasks:

- The restricted security administrator can issue a role elevation request on its own behalf to complete certain tasks in the system.
- Another restricted security administrator or a security administrator must approve the role elevation request.
- For example, this role elevation request and approval process is required to remove a Safeguarded snapshot.
- The restricted security administrators or security administrators can approve or deny role elevation requests, cancel role elevation requests, or revoke a role elevation request that was approved.

Available actions for a restricted security administrator that has an approved role elevation request:

- Create, change, or remove security administrator user groups.
- Change the non-security administrator user group attribute on an existing local user to a security administrator user group.
- Modify attributes on existing local users that are members of the security administrator user groups.
- Change the role of existing non-security administrator user groups to the security administrator role.
- Change the security administrator role of an existing user group to a non-security administrator role.
- Remove and change Safeguarded backups and Safeguarded backup locations.
- Delete Safeguarded snapshots.
- Use a provisioning policy to define a set of rules that are applied when volumes are created within a storage pool or child pool.
- Change the single sign-on credentials that are used for the system.
- Remove the Safeguarded snapshot policy association from a volume group.

# 2.5 Connectivity planning

An IBM Storage Virtualize system offers a wide range of connectivity options to back-end storage and hosts, such as FC technologies ("traditional" SCSI FC and Non-Volatile Memory Express over FC [FC-NVMe], which are also known as NVMe over Fabric [NVMe-oF]), IP network technologies (iSCSI, iSCSI Extensions for Remote Direct Memory Access [RDMA] [iSER] and NVMe over RDMA or TCP) and SAS technologies. The connection options and capabilities depend on the hardware configuration.

Table 2-1 lists the communication types that can be used for communicating between system nodes, hosts, and back-end storage systems on an IBM FlashSystem system. All types can be used concurrently.

| Communication<br>type | System to host   | System to<br>back-end<br>storage | Node to node<br>(intra-cluster) | System to<br>system<br>(replication) |
|-----------------------|------------------|----------------------------------|---------------------------------|--------------------------------------|
| SCSI FC               | Yes              | Yes                              | Yes                             | Yes                                  |
| FC-NVMe               | Yes              | No                               | No                              | No                                   |
| iSCSI                 | Yes              | Yes                              | No                              | No <sup>a</sup>                      |
| iSER                  | Yes <sup>b</sup> | No                               | Yes                             | No <sup>a</sup>                      |
| NVMe-RDMA             | Yes              | No                               | No                              | No                                   |
| NVMe-TCP              | Yes              | No                               | No                              | No                                   |
| SAS                   | Yes <sup>c</sup> | Yes <sup>d</sup>                 |                                 |                                      |

Table 2-1 Communication options

a. Replication traffic can be sent over an IP network with native IP replication, which can be configured on onboard 10 Gb Ethernet (GbE) ports and optional 25 GbE ports.

b. ISER host attach is not supported on IBM FlashSystem 9500 and IBM FlashSystem 7300.

c. SAS host attachment is available on IBM FlashSystem 5015 and IBM FlashSystem 5035 only.

d. Back-end storage attachment is supported for data migration only.

Table 2-2 lists the same information for an IBM SAN Volume Controller system.

| callon options |                       |
|----------------|-----------------------|
|                |                       |
| 20111111111    | communication options |

| Communication<br>type | System to host   | System to<br>back-end<br>storage | Node to node<br>(intra-cluster) | System to<br>system<br>(replication) |
|-----------------------|------------------|----------------------------------|---------------------------------|--------------------------------------|
| SCSI FC               | Yes              | Yes                              | Yes                             | Yes                                  |
| NVMe over FC          | Yes              | No                               | No                              | No                                   |
| iSCSI                 | Yes              | Yes                              | No                              | No <sup>a</sup>                      |
| iSER                  | Yes <sup>b</sup> | No                               | Yes                             | No <sup>a</sup>                      |
| NVMe-RDMA             | Yes              | No                               | No                              | No                                   |
| NMVe-TCP              | Yes              | No                               | No                              | No                                   |

a. Replication traffic can be sent over an IP network with native IP replication, which can be configured on onboard 10-Gigabit Ethernet (GbE) ports and optional 25 GbE ports.

b. ISER host attach is not supported on IBM SAN Volume Controller SV3.

# 2.6 Portsets

*Portsets* are groupings of logical addresses that are associated with the specific traffic types. The system supports portsets for host attachment, back-end storage connectivity, and IP replication traffic. The system supports a maximum of 72 portsets.

In this section, we discuss the different types of available portsets.

#### **Ethernet portset**

Each physical Ethernet port can have a maximum of 64 IP addresses with each IP on a unique portset. However, for each port, the IP address can be shared between multiple unique portsets for different functions.

Each port can bind to only a single IP address per portset for specific Ethernet functions, such as host attachment (iSCSI), back-end storage connectivity (iSCSI only), and IP replication. For cloud environments, each Ethernet port supports two IP addresses and VLANs per port for multiple clients that share storage resources on the system.

A portset restricts a host to access only a specific set of IP addresses of a node. A host can access only those IP addresses that are configured on a portset and is mapped to that host.

A *portset object* is a system-wide object and might contain IP addresses from every I/O group. To access multiple nodes in a system, a portset must be configured with the IP addresses of the nodes that the host wants to access. A portset can be of Host Attach, Remote Copy, and Storage type. The default portset is the Host type. A portset of a specific type can be used only for that function; for example, a host attach type portset cannot be used for remote copy partnership.

Each portset is identified by a unique name. Portset 0, portset 1, portset 2, and portset 3 are the default portsets that are configured when the system is created or updated. A portset can be created and managed by using the CLI and GUI.

In general, portsets include the following requirements:

- Portsets are system-wide objects where IP addresses from all nodes might be included in the portset for host, storage, and replication functions.
- Each IP address in a portset must be configured on a separate Ethernet port.
- The same ports can share IP addresses across different portsets that allow the same IP address to be used for host, storage, and remote-copy traffic. All shared IP addresses must use the same port and have the same VLAN, gateway, and prefix. When IP addresses are shared among multiple portsets, the system creates a logical copy of the IP address and its attributes, rather than a new IP address.
- Portsets that are owned by different ownership groups can share an IP address.
- ► The system supports a maximum of 64 portsets.
- A port can have 64 unique or shared IP addresses. All 64 IP addresses must be IPv4 or IPv6, or a mix of IPv4 and IPv6.
- Each port can be configured with only one unique routable IP address (gateway specified). The routable IP can be shared among multiple portsets.
- Portset 0 is a default portset that is automatically configured when the system is updated or created. Portset 0 is a host port set by default and cannot be deleted, even if it is empty. Portset 0 serves as the default portset for any IP addresses and host objects that are configured without a portset specified. Portset 0 allows administrators to continue with an

original configuration that does not require multi-tenancy. After an update, all configured host objects are automatically mapped to portset 0.

A portset can be defined to an ownership group. When you define an ownership group for portsets, you can limit and restrict users to view and manage only specific portsets. Portset 0, Portset 3, and the replication port set always are globally owned and only global administrators can assign and modify IP addresses to the portsets.

In a typical configuration, a portset object is created and then, the IP address object and host object are configured. When an IP address or host is configured, a portset must be specified, or the default portset 0 is selected.

For more information about planning and the limitations of portsets, see the IBM Documentation information that is relevant to your IBM Storage Virtualize platform. For example, for the IBM FlashSystem 9500-related information, see IBM FlashSystem 9500 documentation and expand Planning  $\rightarrow$  Planning the configuration  $\rightarrow$  Planning for multiple IP address for Ethernet connectivity.

#### **Fibre Channel portset**

An FC portset can be defined to be a group of FC I/O ports and FC SCSI/NVME hosts. FC portsets can be used with Ethernet portsets. However, an FC portset does not support grouping FC I/O ports and Ethernet IP. The FC portsets can be configured for host attachment only. A system can have a collective maximum of 72 FC or Ethernet portsets.

It is possible to create multiple FC portsets for host connectivity where different hosts can be associated with different FC portsets. Each FC I/O port can be added to multiple FC portsets; however, a host can be added to only one FC portset. Every portset can support up to four FC I/O ports.

**Note:** It is recommended to use portsets when the system has more than one FC ports per canister.

FC portsets have the following requirements:

- Many host objects can be mapped to a single FC portset.
- If you do not map a host object to a portset, the host object is automatically mapped to the default portset. The default portset for FC port sets is portset64.
- Host objects can access volumes through only the FC ports that are associated the respective portset.
- The Port Type field value defines whether the portset is Ethernet or FC. If you are using the command line interface, specify Ethernet or FC in the port\_type parameter of the mkportset command.
- The FC I/O ports are added to the portset by using FC I/O Port ID. It is applicable for all the nodes in the system.
- An FC port can be associated with more than one portset.

At the time of upgrade or during a new system installation, all FC I/O Ports in the system are added to the default FC portset. When the system detects a new FC I/O Port, the FC I/O ports in the system are added to the default FC portset (**portset64**). You can change an FC I/O port from the default port set to another portset.

This process includes the following steps:

1. Remove the FC I/O Port from the default portset.

- 2. Create a portset.
- 3. Add the FC I/O port to the new portset.

An FC portset can be defined to an ownership group. When you define an ownership group for portsets, you can limit and restrict users to view and manage only specific portsets. The *Portset 64*, *Portset 3*, and replication portset are always globally owned and only global administrators can assign and modify FC I/O port IDs to the portsets.

In a typical configuration, an FC port set object is created first, and then, the FC port and host object are created and configured with an FC port set. Multiple FC portsets that are associated with different hosts can be used to separate ports for serving separate functional use cases.

For example, separate FC portset can be created for connecting to SCSI hosts and NVMeF hosts. Similarly, a separate FC portsets can be created to group ports that provide different network speeds. The system restricts a host from getting access to the FC port if the host is not configured with the portset. The **1sfabric** command lists the restricted login details.

# 2.7 Fibre Channel SAN configuration planning

Each node canister can be equipped with one, two, or three 4-port 16 Gbps adapters, and 1 - 6 32 Gbps FC adapters (the maximum number of adapters depends on the system hardware type) that are used for SCSI FC and FC-NVMe attachment.

**Note:** It is recommended that a minimum of two adapters of any type be installed per node canister to use the CPU cores for optimal bandwidth and performance. This configuration allows for the separation of ports for dedicated traffic use, but is not applicable with the FlashSystem 5200.

## 2.7.1 Physical topology

The switch configuration for a fabric must comply with the switch manufacturer's configuration rules, which can impose restrictions. For example, a switch manufacturer might limit the number of supported switches or ports in a SAN fabric. Operating outside of the switch manufacturer's rules is not supported.

In an environment where you have a fabric with mixed port speeds (8 Gb, 16 Gb, and 32 Gb), the best practice is to connect the system to the switch operating at the highest speed.

The connections between the system's enclosures (node-to-node traffic) and between a system and the virtualized back-end storage require the best available bandwidth. For optimal performance and reliability, ensure that paths between the system nodes and storage systems do not cross inter-switch links (ISLs). If you use ISLs on these paths, make sure that sufficient bandwidth is available. SAN monitoring is required to identify faulty ISLs.

No more than three ISL hops are permitted among nodes that are in the same system but in different I/O groups. If your configuration requires more than three ISL hops for nodes that are in the same system but in different I/O groups, contact your IBM Support Center.

Direct connection of the system FC ports to host systems or between nodes in the system without the use of an FC switch is supported. For more information, see the IBM Documentation information that is relevant to your IBM Storage Virtualize platform. For example, for IBM FlashSystem 9500 related information, see IBM FlashSystem 9500

# documentation and expand Planning $\rightarrow$ Planning for connectivity $\rightarrow$ Planning for a direct-attached configuration.

For more information about the planning and topology requirements for HyperSwap configurations, see the following publications:

- IBM Spectrum Virtualize HyperSwap SAN Implementation and Design Best Practices, REDP-5597
- ► IBM Storwize V7000, Spectrum Virtualize, HyperSwap, and VMware Implementation, SG24-8317

For more information about planning and topology requirements for 3-site replication configurations, see *Spectrum Virtualize 3-Site Replication*, SG24-8504.

## 2.7.2 Zoning

A SAN fabric must have four distinct zone classes:

- Inter-node zones: For communication between nodes in the same system
- Storage zones: For communication between the system and back-end storage
- Host zones: For communication between the system and hosts
- Inter-system zones: For remote replication

Figure 2-1 shows the system zoning classes.

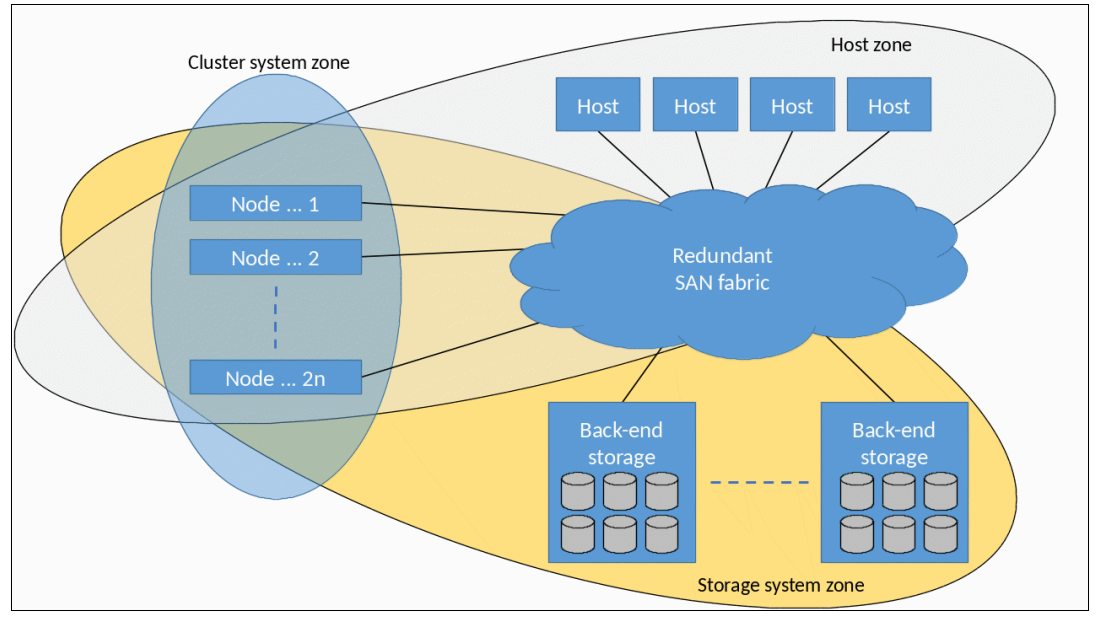

Figure 2-1 System zoning

The fundamental rules of system zoning are described in the following sections. However, you must review the latest zoning guidelines and requirements when designing zoning for the planned solution by reviewing the IBM Documentation information that is relevant to your IBM Storage Virtualize platform.

For example, for the IBM FlashSystem 9500 related information, see IBM FlashSystem 9500 documentation and expand Configuring  $\rightarrow$  Configuration details  $\rightarrow$  SAN configuration and zoning rules summary.

## 2.7.3 N\_Port ID Virtualization

N\_Port ID Virtualization (NPIV) is a method for virtualizing a physical FC port that is used for host I/O. By default, all new systems work in NPIV mode (the Target Port Mode attribute is set to Enabled).

NPIV mode creates a virtual worldwide port name (WWPN) for every physical system FC port. This WWPN is available for host connection only. During node maintenance, restart, or failure, the virtual WWPN from that node is transferred to the same port of the other node in the I/O group.

For more information about NPIV mode and how it works, see Chapter 8, "Hosts" on page 575.

Ensure that the FC switches give each physically connected system port the ability to create four more NPIV ports.

When performing zoning configuration, virtual WWPNs are used for host communication only; that is, "system to host" zones must include virtual WWPNs. Internode, intersystem, and back-end storage zones must use the WWPNs of physical ports. Ensure that equivalent ports (with the same port ID) are on the same fabric and in the same zone.

For more information about other host zoning requirements, see the IBM Documentation information that is relevant to your IBM Storage Virtualize platform.

For example, for the IBM FlashSystem 9500 related information, see IBM FlashSystem 9500 documentation and expand Configuring  $\rightarrow$  Configuration details  $\rightarrow$  Zoning details  $\rightarrow$  Zoning requirements for N\_Port ID Virtualization.

#### 2.7.4 Inter-node zone

The purpose of intracluster or inter-node zones is to enable traffic between all node canisters within the clustered system. This traffic consists of heartbeats, cache synchronization, and other data that nodes must exchange to maintain a healthy cluster state.

For IBM FlashSystem products, traffic between nodes in one control enclosure is sent over a Peripheral Component Interconnect Express (PCIe) connection over an enclosure backplane. However, for redundancy, you must configure an inter-node SAN zone even if you have a single I/O group system. For a system with multiple I/O groups, all traffic between control enclosures must pass through a SAN.

For IBM SAN Volume Controller systems, a pair of nodes in an I/O group performs write-cache synchronization over the SAN. All delays in this SAN path directly affect system performance.

You can create up to two inter-node zones per fabric. Place a single port per node in each of them that is designated for intracluster traffic. Each node in the system must have at least two ports with paths to all other nodes in the system.

A system node cannot have more than 16 fabric paths to another node in the same system.

Mixed port speeds are not allowed for intracluster communication. All node ports within a clustered system must be running at the same speed.

#### 2.7.5 Back-end storage zones

Create a separate zone for each back-end storage subsystem that is virtualized. Switch zones that contain back-end storage system ports must not have more than 40 ports. A configuration that exceeds 40 ports is *not* supported.

All nodes in a system must connect to the same set of back-end storage system ports on each device.

If the edge devices contain more stringent zoning requirements, follow the storage system rules to further restrict the system zoning rules.

**Note:** Cisco Smart Zoning and Brocade Peer Zoning are supported, with which you can insert target ports and multiple initiator ports in a single zone for easy of management but act the same as though each initiator and target are configured in isolated zones. The use of these zoning techniques is supported for host attachment and storage virtualization. As a best practice, use normal zones when configuring ports for clustering or for replication because these functions require the port to be an initiator and a target.

For more information about connecting back-end storage systems, see the IBM Documentation information that is relevant to your IBM Storage Virtualize platform. For example, for IBM FlashSystem 9500 related information, see IBM FlashSystem 9500 documentation and expand Configuring  $\rightarrow$  Configuration details  $\rightarrow$  External storage system configuration details (Fibre Channel) and Configuring  $\rightarrow$  Configuration with Fibre Channel connections.

#### 2.7.6 Host zones

A host must be zoned to an I/O group to access volumes that are presented by this I/O group.

The preferred zoning policy is *single initiator zoning*. To implement it, create a separate zone for each host bus adapter (HBA) port, and place one port from each node in each I/O group that the host accesses in this zone. For deployments with more than 64 hosts that are defined in the system, this host zoning scheme must be used.

**Note:** Cisco Smart Zoning and Brocade Peer Zoning are supported, with which you can insert target ports and multiple initiator ports in a single zone for easy of management but act the same as though each initiator and target are configured in isolated zones. The use of these zoning techniques is supported for host attachment and storage virtualization. As a best practice, use normal zones when configuring ports for clustering or for replication because these functions require the port to be an initiator and a target.

For smaller installations, you can have up to 40 FC ports (including host HBA ports and the system's virtual WWPNs) in a host zone if the zone contains similar HBAs and operating systems. A valid zone can be 32 host ports plus eight system ports.

FC-NVMe applies the following limits to the host zone configuration:

- Zone up to four host ports to detect up to four ports on a node, and zone the same or more host ports to detect an extra four ports on the second node of the I/O group.
- Zone a total maximum of 16 hosts to detect a single I/O group.

Consider the following rules for zoning hosts over SCSI or FC-NVMe:

► For any volume, the number of paths through the SAN from the host to a system must not exceed eight. For most configurations, four paths to an I/O group are sufficient.

In addition to zoning, you can use a port mask to control the number of host paths. For more information, see 3.3.7, "Configuring the local Fibre Channel port masking" on page 233.

- Balance the host load across the system's ports. For example, zone the first host with ports 1 and 3 of each node in I/O group, zone the second host with ports 2 and 4, and so on. To obtain the best overall performance of the system, the load of each port must be equal. Assuming that a similar load is generated by each host, you can achieve this balance by zoning approximately the same number of host ports to each port.
- ► Spread the load across all system ports. Use all ports that are available on your machine.
- Balance the host load across HBA ports. If the host has more than one HBA port per fabric, zone each host port with a separate group of system ports.

All paths must be managed by the multipath driver on the host side. Make sure that the multipath driver on each server can handle the number of paths that is required to access all volumes that are mapped to the host.

## 2.7.7 Zoning considerations for Metro Mirror and Global Mirror

The SAN configurations that use inter-cluster Metro Mirror (MM) and Global Mirror (GM) relationships have the following extra switch zoning requirements:

- If two ISLs are connecting the sites, split the ports from each node between the ISLs; that is, one port from each node must be zoned across each ISL.
- Local-clustered system zoning continues to follow the standard requirement for all ports on all nodes in a clustered system to be zoned to one another.
- ► Review the latest requirements and recommendations in the IBM Documentation information that is relevant to your IBM Storage Virtualize platform. For example, for the IBM FlashSystem 9500 related information, see IBM FlashSystem 9500 documentation and select Configuring → Configuration details → Zoning details → Zoning constraints for Metro Mirror and Global Mirror.

When designing zoning for a geographically dispersed solution, consider the effect of the cross-site links on the performance of the local system.

The use of mixed port speeds for intercluster communication can lead to port congestion, which can negatively affect the performance and resiliency of the SAN. Therefore, it is not supported.

**Note:** If you limit the number of ports that are used for remote replication to two ports on each node, you can limit the effect of a severe and abrupt overload of the intercluster link on system operations.

If all node ports (N\_Ports) are zoned for intercluster communication and the intercluster link becomes severely and abruptly overloaded, the local FC fabric can become congested so that no FC ports on the local system can perform local intracluster communication, which can result in cluster consistency disruption.

For more information about how to avoid such situations, see 2.7.8, "Port designation recommendations" on page 140.

For more information about zoning best practices, see *Performance and Best Practices Guide* for IBM Storage FlashSystem and IBM SAN Volume Controller, SG24-8543.

#### 2.7.8 Port designation recommendations

If you have enough available FC ports on the system, designate different types of traffic to different ports. This configuration provides a level of protection against malfunctioning devices and workload spikes that might otherwise impact the system.

**Note:** It is not important which specific port is used for each kind of traffic if the general guidelines in this section are followed.

Intra-cluster communication must be protected because it is used for heartbeat and metadata exchange between all nodes of all I/O groups of the cluster.

In solutions with multiple I/O groups, upgrade nodes beyond the standard four FC port configuration. This upgrade provides an opportunity to dedicate ports to local node traffic, which separates them from other cluster traffic on the remaining ports.

Isolating remote replication traffic to dedicated ports is beneficial because it ensures that any problems that affect the cluster-to-cluster interconnect do not affect all ports on the local cluster.

It is recommended that two ports are used for remote copy.

For IBM Storage Virtualize systems with up to 12 ports to isolate both node to node and system-to-system traffic, the example port designations that are shown in Figure 2-2 can be used.

A similar pattern can be used in systems with more than 12 ports; however, the general guidelines must be met.

| Card / Port                                                         | 4 ports                   | 8 ports                   | 12 ports                  |  |  |
|---------------------------------------------------------------------|---------------------------|---------------------------|---------------------------|--|--|
| Card 1 Port 1                                                       | Host/Storage/Inter-node   | Host/Storage              | Host/Storage              |  |  |
| Card 1 Port 2                                                       | Host/Storage/Inter-node   | Host/Storage              | Host/Storage              |  |  |
| Card 1 Port 3                                                       | Host/Storage/Replication* | Inter-node                | Inter-node                |  |  |
| Card 1 Port 4                                                       | Host/Storage/Replication* | Inter-node                | Inter-node                |  |  |
| Card 2 Port 1                                                       |                           | Host/Storage              | Host/Storage              |  |  |
| Card 2 Port 2                                                       |                           | Host/Storage              | Host/Storage              |  |  |
| Card 2 Port 3                                                       |                           | Host/Storage/Replication* | Host/Storage/Replication* |  |  |
| Card 2 Port 4                                                       |                           | Host/Storage/Replication* | Host/Storage/Replication* |  |  |
| Card 3 Port 1                                                       |                           |                           | Host/Storage              |  |  |
| Card 3 Port 2                                                       |                           |                           | Host/Storage              |  |  |
| Card 3 Port 3                                                       |                           |                           | Host/Storage              |  |  |
| Card 3 Port 4                                                       |                           |                           | Host/Storage              |  |  |
| localfcportmask                                                     | 0011                      | 00001100                  | 00000001100               |  |  |
| partnerfcportmask                                                   | 1100                      | 11000000                  | 000011000000              |  |  |
| * Use for host/storage when no replication is in place.             |                           |                           |                           |  |  |
| ** Do not use the same port for replication and inter-node traffic. |                           |                           |                           |  |  |
| *** For HyperSwap, dedicate ports for inter-node traffic.           |                           |                           |                           |  |  |

Figure 2-2 Port masking configuration example for IBM FlashSystem

The example port designation that is shown in Figure 2-3 can be used for IBM SAN Volume Controller.

| Card / Port                                                         | 4 ports                   | 8 ports                   | 12 ports                  |  |  |
|---------------------------------------------------------------------|---------------------------|---------------------------|---------------------------|--|--|
| Card 1 Port 1                                                       | Host/Storage/Inter-node   | Host/Storage              | Host/Storage              |  |  |
| Card 1 Port 2                                                       | Host/Storage/Inter-node   | Host/Storage              | Host/Storage              |  |  |
| Card 1 Port 3                                                       | Host/Storage/Replication* | Inter-node                | Inter-node                |  |  |
| Card 1 Port 4                                                       | Host/Storage/Replication* | Inter-node                | Inter-node                |  |  |
| Card 2 Port 1                                                       |                           | Host/Storage              | Host/Storage              |  |  |
| Card 2 Port 2                                                       |                           | Host/Storage              | Host/Storage              |  |  |
| Card 2 Port 3                                                       |                           | Host/Storage/Replication* | Host/Storage/Replication* |  |  |
| Card 2 Port 4                                                       |                           | Host/Storage/Replication* | Host/Storage/Replication* |  |  |
| Card 3 Port 1                                                       |                           |                           | Host/Storage              |  |  |
| Card 3 Port 2                                                       |                           |                           | Host/Storage              |  |  |
| Card 3 Port 3                                                       |                           |                           | Host/Storage              |  |  |
| Card 3 Port 4                                                       |                           |                           | Host/Storage              |  |  |
| localfcportmask                                                     | 0011                      | 00001100                  | 00000001100               |  |  |
| partnerfcportmask                                                   | 1100                      | 11000000                  | 000011000000              |  |  |
| * Use for host/storage when no replication is in place.             |                           |                           |                           |  |  |
| ** Do not use the same port for replication and inter-node traffic. |                           |                           |                           |  |  |
| *** For HyperSwap, dedicate ports for inter-node traffic.           |                           |                           |                           |  |  |

Figure 2-3 Port masking configuration example for IBM SAN Volume Controller

When planning masking, consider the following examples:

- An IBM FlashSystem system with a single control enclosure (I/O group) and without replication: No port dedication and masking are required. Inter-node traffic is sent over a backplane.
- A HyperSwap system with two control enclosures or two I/O groups: Dedicate ports for inter-node traffic and apply an FC mask.
- A standard topology system with four I/O groups: The masking setup depends on the storage configuration, so more planning is required.

For more information about port masking, see Storage Virtualize Port Masking Explained.

To achieve traffic isolation, use a combination of SAN zoning and local and partner port masking. For more information about how to send port masks, see Chapter 3, "Initial configuration" on page 185.

Alternative port mappings that spread traffic across HBAs might allow adapters to come back online after a failure. However, they do not prevent a node from going offline temporarily to restart and attempt to isolate the failed adapter and then rejoin the cluster.

Also, the mean time between failures (MTBF) of the adapter is not significantly shorter than that of the non-redundant node components. The approach that is presented here accounts for all these considerations with the idea that increased complexity can lead to migration challenges in the future; therefore, a simpler approach is better.

The number of hosts also must be considered. Port masking is used to spread the host load across all ports, and limit the number of paths used per host. A host should have no more than two paths per node for best performance, and hosts should be evenly distributed across the available ports.

**Note:** For configurations with many hosts, it is important to make sure that sufficient adapters are installed while considering the number of logins that is allowed per port, which as of code level 8.6 is 512 logins per node.

# 2.8 IP SAN configuration planning

Starting with IBM Storage Virtualize code level 8.5.0, non-IBM provided cables and optics can be used. Therefore, customers who want to use their own cables and SFPs can do so if these components are equivalent in function and specification to the IBM-provided ones.

Depending on your IBM Storage Virtualize system, each IBM FlashSystem enclosure is equipped with two, four, or eight onboard 10 Gbps Ethernet network interface ports. IBM SAN Volume Controller 2145-SV2, and 2145-SA2 nodes are equipped with four on-board 10 Gbps Ethernet network interface ports. These ports can operate with link speeds of 1 Gbps and 10 Gbps. Any of these ports can be used for host I/O with the iSCSI protocol, external storage virtualization with iSCSI, and for native IP replication. Also, ports 1 and 2 can be used for managing the system. IBM SAN Volume Controller 2145-SV3 does not have any built-in ports that can be used for host I/O traffic.

Depending on your IBM Storage Virtualize system, each node also can be configured with up to six 2-port 25 Gbps RDMA-capable Ethernet adapters. These adapters can auto-negotiate link speeds of 1 - 25 Gbps. All their ports can be used for host attachment, external storage virtualization with iSCSI, node-to-node traffic, and IP replication. For host attachment, these 25 Gbps adapters support iSCSI, RDMA, and TCP-based connections. For external storage systems, only iSCSI connections are supported through these adapters. When the 25 Gbps adapter is installed on nodes in the system, RDMA technology can be used for node-to-node communications.

IBM SAN Volume Controller Model SV3, IBM FlashSystem 9500 and IBM FlashSystem 7300 can also support up to three 2-port 100 Gbps RDMA-capable Ethernet adapters per node. The 100 Gbps adapter supports iSCSI, NVMe over RDMA, and NVMe over TCP host attach protocols. For iSCSI, performance is limited to 25 Gbps per port.

**Note:** It is recommended that a minimum of two adapters of any type be installed per node canister to use the CPU cores for optimal bandwidth and performance. This configuration also allows for the separation of ports for dedicated traffic use, but it is not applicable to the FlashSystem 5200.

IBM Storage Virtualize systems support the 10 Gbps Finisar small form factor pluggable (SFP) (Finisar FTLX8574D3BCL) on the Mellanox and Chelsio 25 Gbps Ethernet adapters. The connections to the Ethernet adapter with 10 Gbps SFP parts are supported for host attachment, iSCSI back-end connectivity, and Ethernet clustering.

**Note:** At the time of this writing, only the 10 Gbps Finisar SFP is supported on the 25 GbE adapters. In all other instances, connecting a 10 Gbps switch to a 25 Gbps interface is supported through a SCORE request only. For more information, contact your IBM Sales representative or Business Partner.

You can set virtual local area network (VLAN) settings to separate network traffic for Ethernet transport. The system supports VLAN configurations for the system, host attachment, storage virtualization, and IP replication traffic. VLANs can be used with priority flow control (PFC) (IEEE 802.1Qbb).

All ports can be configured with an IPv4 address, an IPv6 address, or both. Each application of a port needs a separate IP. For example, port 1 of every node can be used for management, iSCSI, and IP replication, but three unique IP addresses are required.

If node Ethernet ports are connected to different isolated networks, a different subnet must be used for each network.

#### 2.8.1 iSCSI and iSER protocols

The iSCSI protocol is a block-level access protocol that encapsulates SCSI commands into TCP/IP packets. Therefore, iSCSI uses an IP network rather than requiring the FC infrastructure.

The iSER is a network protocol that extends iSCSI to use RDMA. RDMA is provided by the Internet Wide Area RDMA Protocol (iWARP) or RDMA over Converged Ethernet (RoCE). It permits data to be transferred directly into and out of SCSI buffers, which provides faster connection and processing time than traditional iSCSI connections.

iSER requires 25 Gbps RDMA-capable Ethernet cards. RDMA links work only between RoCE ports or between iWARP ports: from a RoCE node canister port to a RoCE port on a host, or from an iWARP node canister port to an iWARP port on a host. Two types of 25 Gbps adapters are available for a system, and they cannot be interchanged without a similar RDMA type change on the host side.

iSCSI or iSER works for standard iSCSI communications; that is, ones that do not use RDMA.

The 25 Gbps adapters include SFP28 fitted, which can be used to connect to switches that use OM3 optical cables.

For more information about the Ethernet switches and adapters that are supported by iSER adapters, see SSIC.

IBM Storage Virtualize systems support the 10 Gbps Finisar SFP (Finisar FTLX8574D3BCL) on the Mellanox and Chelsio 25 Gbps Ethernet adapters.

**Note:** At the time of this writing, only the 10 Gbps Finisar SFP is supported on the 25 Gbps Ethernet adapters. In all other instances, connecting a 10 Gbps switch to a 25 Gbps interface is supported only through a SCORE request. For more information, contact your IBM representative.

## 2.8.2 NVMe over RDMA (RoCE) and NVMe over TCP protocols

The Non-Volatile Memory express (NVMe) transport protocol provides enhanced performance on high-demand IBM Storage FlashSystem drives.

NVMe is a logical device interface specification for accessing non-volatile storage media. Host hardware and software use NVMe to fully use the levels of parallelism possible in modern solid-state drives (SSDs). Depending on the host bus adapter (HBA) support within your storage systems, you can use NVMe over Fibre Channel, NVMe over RDMA (RoCE), or NVMe over TCP protocol. For more information about the adapters that are supported, see IBM System Storage Interoperation Center SSIC.

RDMA data transfer uses specialized network switches and requires less resources than FC-NVMe. RDMA allows higher throughput and better performance with lower latency. In addition, RDMA requires less expertise at the storage networking level than the Fibre Channel implementation, potentially reducing overall costs.

The advantage of using TCP data transfer is that unlike RDMA data transfer, TCP uses the existing Ethernet adapters on the host and network infrastructure.

Every physical Ethernet port supports four virtual ports: one for SCSI host connectivity, one for RDMA or TCP host connectivity, one for SCSI host failover, and one for RDMA or TCP host failover. Every NVMe virtual port supports the functions of NVMe discovery controllers and NVMe I/O controllers. Hosts create associations (NVMe logins) to the discovery controllers to discover volumes or to I/O controllers to complete I/O operations on NVMe volumes. Up to 128 discovery associations are allowed per port, not including N\_Port ID virtualization (NPIV) failover. The number of ports per node depend on your storage system configuration.

When you use an Ethernet-based connection, you must consider the Ethernet protocol limitations:

- The behavior of a host that supports both Fibre Channel and Ethernet-based connections and accesses a single volume can be unpredictable and depends on the multi-pathing software.
- A maximum of four sessions can come from one iSCSI or NVMe initiator to an Ethernet-based target.

IP requirements for NVMe over RDMA and NVMe over TCP:

- IP addresses are used to discover storage volumes to access the volumes using I/O commands.
- Each node Ethernet port can be configured on the same subnet with the same gateway, or you can have each Ethernet port on separate subnets and use different gateways.
- If you are configuring a system to use node Ethernet ports 1 and 2 for NVMe over RDMA and NVMe over TCP I/O, ensure that the overall configuration also meets the system IP requirements that are listed previously.
- To ensure IP failover for NVMe over RDMA and NVMe over TCP operations, nodes in the same I/O group must be connected to the same physical segments on the same node ports. However, you can configure node Ethernet ports in different I/O groups to use different subnets and different gateways.

#### 2.8.3 Priority flow control

Priority flow control (PFC) is an Ethernet protocol that you can use to select the priority of different types of traffic within the network. With PFC, administrators can reduce network congestion by slowing or pausing specific classes of traffic on ports, which providing better bandwidth for more important traffic. The system supports PFC on various supported Ethernet-based protocols on three types of traffic classes: system (node to node), host attachment, and back-end storage traffic.

Note: PFC is not supported when you use NVMe over TCP connections.

You can configure a priority tag for each of these traffic classes. The priority tag can be any value 0 - 7. You can set identical or different priority tag values to all these traffic classes. You can also set bandwidth limits to ensure quality of service (QoS) for these traffic classes by using the Enhanced Transmission Selection (ETS) setting in the network.

To use PFC and ETS, ensure that the following tasks are completed:

- ► Configure a VLAN on the system to use PFC capabilities for the configured IP version.
- Ensure that the same VLAN settings are configured on the all entities, including all switches between the communicating end points.
- On the switch, enable Data Center Bridging Exchange (DCBx). DCBx enables switch and adapter ports to exchange parameters that describe traffic classes and PFC capabilities. For more information about these steps, see your switch documentation.
- For each supported traffic class, configure the same priority tag on the switch. For example, if you plan to have a priority tag setting of 3 for storage traffic, ensure that the priority is also set to 3 on the switch for that traffic type.
- If you plan to use the same port for different types of traffic, ensure that ETS settings are configured in the network.

NVMe over RDMA storage controllers support the use of Priority Flow Control (PFC) with ROCE v2 transport. Differentiated Services Code Point (DSCP) tagging is used for implementing the priority flow control. All RDMA ports are configured in DSCP trust mode and have a single PFC priority 3 enabled. The storage controller tags all outgoing frames with the DSCP value that was obtained from the initiator during connection establishment. To achieve end-to-end PFC configuration, initiators must use the Type of Service (TOS) value of 106 in RDMA connection requests, and configure Ethernet host ports and Ethernet switch ports to match this value (DSCP tag 26) to PFC class 3.

For more information, see the IBM Documentation information that is relevant to your IBM Storage Virtualize platform. For example, for the IBM FlashSystem 9500 related information, see IBM FlashSystem 9500 documentation and expand **Configuring**  $\rightarrow$  **Configuring priority flow control**.

#### 2.8.4 RDMA clustering

An IBM Storage Virtualize system can use 25 Gbps adapter cards for node-to-node traffic. A dual-site HyperSwap configuration can also use the cards for an inter-site link.

Note: The 100-Gbps Ethernet port does not support node-to-node communication.

A minimum of two dedicated RDMA-capable ports are required for node-to-node RDMA communications to ensure best performance and reliability. These ports must be configured for inter-node traffic only and cannot be used for host attachment, virtualization of Ethernet-attached external storage, or IP replication traffic.

**Note:** RDMA clustering is not supported on IBM FlashSystem 5015, IBM FlashSystem 5035, or IBM FlashSystem 5045.

The following limitations apply to a configuration of ports that are used for RDMA-clustering:

- Only IPv4 addresses are supported.
- Only the default value of 1500 is supported for the maximum transmission unit (MTU).

- Port masking is not supported on RDMA-capable Ethernet ports. Because of this limitation, do not exceed the maximum of four ports for node-to-node communications.
- For IBM SAN Volume Controller systems, hot-spare nodes are not supported on systems that use RDMA-capable Ethernet ports for node-to-node communications.
- Node-to-node communications that use RDMA-capable Ethernet ports are not supported in a network configuration that contains more than two hops in the fabric of switches.
- Some environments might not include a stretched layer 2 subnet. In such scenarios, a layer 3 network, such as in standard topologies or long-distance RDMA node-to-node HyperSwap configurations, is applicable.

To support the layer 3 Ethernet network, the unicast discovery method can be used for RDMA node-to-node communication. This method relies on unicast-based fabric discovery rather than multicast discovery. To configure unicast discovery, see the man pages for the addnodediscoverysubnet, rmnodediscoverysubnet, or lsnodediscoverysubnet commands.

For more information, see the IBM Documentation information that is relevant to your IBM Storage Virtualize platform. For example, for the IBM FlashSystem 9500 related information, see IBM FlashSystem 9500 documentation and expand Configuring  $\rightarrow$  Configuration details  $\rightarrow$  Configuration details for using RDMA-capable Ethernet ports for node-to-node communications.

**Note:** Before you configure a system that uses RDMA-capable Ethernet ports for node-to-node communications in a standard or HyperSwap topology system, contact your IBM representative.

## 2.8.5 iSCSI back-end storage attachment

An IBM Storage Virtualize system supports the virtualization of external storage systems that are attached through iSCSI. Onboard 10 Gbps Ethernet ports or optional 25 Gbps Ethernet ports can be used. The 25 GbE network interface controllers (NICs) work in plain iSCSI mode without the use of any RDMA capabilities.

Consider the following points when planning for iSCSI virtualization:

- Unlike Fibre Channel connections, you need to manually configure the connections between the source system and the target external storage systems.
- Discovery of the target IPs and session establishment is manually configured either I/O group-wide (nodes from a specified I/O group discover and establish sessions) or system-wide (all nodes discover and establish sessions).
- After successful discovery, initiator sessions must be established from the source system to target storage system manually through nodes in a specific I/O group or all nodes across the system.
- A one-to-one mapping of source ports to target ports is required. The same numbered ports on each source system or node connect to only one port on each target system or node. Multiple initiator ports on the same system node cannot connect to the same target port (many-to-one connectivity). Similarly one initiator port cannot be connected to multiple target ports on same target storage system (one-to-many connectivity). The CLI command fails if such an attempt is made.
- ► Zoning is not required.
- Direct attachment between the system and external storage systems is not supported. It requires Ethernet switches between the system and the external storage.

- To avoid a SPOF, a dual-switch configuration is recommended. For full redundancy, a minimum of two paths between each initiator node and target node must be configured with each path going through a separate switch.
- Extra paths can be configured to increase throughput if initiator and target nodes support more ports.

For more information about planning and implementing external storage virtualization with iSCSI, see *iSCSI Implementation and Best Practices on IBM Storwize Storage Systems*, SG24-8327.

#### 2.8.6 IP network host attachment

You can attach your IBM Storage Virtualize system to iSCSI, iSER, NVMe over RDMA, and NVMe over TCP hosts by using the Ethernet ports of the system.

The same ports can be used for iSCSI and iSER host attachment concurrently; however, a single host can establish an iSCSI or session, but not both.

**Note:** IBM SAN Volume Controller Model SV3, IBM FlashSystem FS9500, and IBM FlashSystem 7300 do not support ISER host attachment.

Hosts connect to the system through IP addresses, which are assigned to the Ethernet ports of the node. If the node fails, the address becomes unavailable and the host loses communication with the system through that node.

To allow hosts to maintain access to data, the node-port IP addresses for the failed node are transferred to the partner node in the I/O group. The partner node handles requests for its own node-port IP addresses and for node-port IP addresses on the failed node. This process is known as *node-port IP failover*.

In addition to node-port IP addresses, the iSCSI name and iSCSI alias for the failed node are transferred to the partner node. After the failed node recovers, the node-port IP address and the iSCSI name and alias are returned to the original node.

**Note:** The cluster name and node name form parts of the iSCSI name. Changing any of them requires reconfiguration all iSCSI hosts that communicate with the system.

With IBM Storage Virtualize v8.6.0, each system I/O group can have up to 1024 iSCSI IQNs.

iSER supports only one-way authentication through the Challenge Handshake Authentication Protocol (CHAP). iSCSI supports two types of CHAP authentication: one-way authentication (iSCSI target authenticating iSCSI initiators) and two-way (mutual) authentication (iSCSI target authenticating iSCSI initiators, and vice versa).

With the introduction of portsets, each physical Ethernet Port can have a maximum of 64 IP addresses with each IP on a unique portset. However, for each port, an IP address can be shared between multiple unique portsets for different functions.

Each port can bind to only a single IP address per portset for specific Ethernet functions, such as host attachment.

A host can access storage only by using IP addresses that are contained in the portset that is mapped to the host. Multiple hosts can be mapped to a single portset, but not vice versa. An IP address can belong to multiple portsets.

Consider the following points about host portsets:

- Portsets can have a maximum of four IP addresses per node.
- A single port set can contain IPv4, IPv6, or mix of IPv4 and IPv6 addresses.
- ► For a host to log in to nodes on the system, the host must be mapped to a portset that contains at least one IP address from any of nodes on that system.

Follow these configuration details for NVMe over RDMA and NVMe over TCP host connections:

 Attach the system to NVMe over RDMA or NVMe over TCP hosts by using the Ethernet ports on the systems.

NVMe over RDMA and NVMe over TCP connections route from hosts to the systems over the LAN. You must follow these configuration rules:

- Each NVMe controller can request up to eight I/O queues for NVMe over RDMA or NVMe over TCP hosts.
- For a full list of configuration and limitation rules for the IBM FlashSystem 9500 for example, see IBM FlashSystem 9500 Configuration Limits and Restrictions.
- For general Ethernet port protocol limitations, see General Ethernet port configuration for host connections.

NVMe over RDMA and NVMe over TCP hosts support both the native multipath driver as well as a multipath daemon, when supported by the operating system.

For more information about iSCSI host attachment, see *iSCSI Implementation and Best Practices on IBM Storwize Storage Systems*, SG24-8327.

Use SSIC to ensure that iSCSI initiators, host adapters, and Ethernet switches that are attached to the system are supported.

#### 2.8.7 Native IP replication

Two systems can be linked over native IP links that are connected directly or by Ethernet switches to perform Remote Copy functions. Remote Copy over native IP provides a less expensive alternative to the use of FC configurations.

IP replication is supported on onboard 10 Gbps Ethernet ports and optional 25 Gbps Ethernet ports. However, when configured over 25 Gbps ports, it does not use RDMA capabilities. It also does not provide a performance improvement when compared to 10 Gbps ports.

As a best practice, use a different port for iSCSI host I/O and IP partnership traffic. Also, use a different VLAN ID for iSCSI host I/O and IP partnership traffic.

The portset feature can be used which allows for multiple IP partnerships per IBM Storage Virtualize system. You can create IP partnerships at most between four systems.

A system can be part of three IP partnerships. IBM Storage Virtualize systems with pre-8.4.2.0 firmware are still limited to one IP partnership. Partnerships on low memory platform nodes share memory resources, which can lead to degraded performance.

Consider the following points about replication port sets:

- ► Replication port set can have maximum of 1 IP address per node.
- All IP addresses in replication port sets must be IPv4 or IPv6 addresses. You cannot mix IP protocol versions on replication port sets.

Each IP partnership can be mapped to two port sets: one for each link between systems. For a partnership with a single link, a single port set can be defined in the portset1 field on the Create Partnership page in GUI.

You also can use the **-link1** attribute in the **mkippartnership** command for partnerships with a single link to specify one of the port sets. For a partnership with dual links, a second port set must be defined in the portset2 field in GUI. Use the **-link2** attribute to specify the second port set for a dual link configuration.

- Portsets replace the requirement for creating remote-copy groups for IP partnerships. Dedicated port sets can be created for remote copy traffic. The dedicated port sets provide a group of IP addresses for IP Partnerships.
- Each node can have one IP address that is assigned to a port set for remote-copy traffic. If the local system in the IP partnership contains four nodes, a port set can be created that defines four IP addresses (one per each node). Similarly, for the remote system with four nodes, a port set on that system also can have four IP addresses to handle remote-copy traffic exclusively.
- During updates of the software, any IP addresses that are assigned to remote copy groups with an IP partnership are automatically moved to a corresponding port set.

For example, if remote-copy group 1 is defined on the system before the update, IP addresses from that remote-copy group are mapped to port set 1 after the update. Similarly, IP address in remote-copy group 2 is mapped to port set 2.

Specific intersite link requirements must be met when you are planning to use IP partnership for RC. These requirements are described in the IBM Documentation information that is relevant to your IBM Storage Virtualize platform.

For example, for the IBM FlashSystem 9500 related information, see IBM FlashSystem 9500 documentation and select **Configuring**  $\rightarrow$  **IP partnership configuration**  $\rightarrow$  **Intersite link planning**. Also, see Chapter 10, "Advanced Copy Services" on page 745.

#### 2.8.8 Firewall planning

After your work to plan your IP network is complete, set up the suitable firewall rules for each data flow.

For a list of required and optional network flows for operating, see the IBM Documentation information relevant to your IBM Storage Virtualize platform. For example, for the IBM FlashSystem 9500 related information, see IBM FlashSystem 9500 documentation and expand Planning  $\rightarrow$  Planning for hardware  $\rightarrow$  Physical installation planning  $\rightarrow$  IP address allocation and usage.

# 2.9 Planning topology

This section describes the planning topology.

## 2.9.1 High availability

IBM Storage Virtualize systems support two dual-site topologies: Standard topology, which includes synchronous or asynchronous replication, and HyperSwap. IBM SAN Volume Controller systems also support Enhanced Stretched Cluster (ESC). The key attributes of HyperSwap and ESC are listed in Table 2-3.

| ltem                                                              | HyperSwap                                                                 | Enhanced stretched<br>cluster |
|-------------------------------------------------------------------|---------------------------------------------------------------------------|-------------------------------|
| Minimum number of I/O groups that are required                    | 2                                                                         | 1                             |
| Independent copies of data that<br>is maintained                  | 2 (four if volume mirroring to<br>two pools in each site is<br>configured | 2                             |
| Cache that is retained if only one site is online                 | Yes                                                                       | No                            |
| Stale consistent data is retained during resynchronization for DR | Yes                                                                       | No                            |
| Ability to use MM, GM, or GM together with an HA solution         | Yes                                                                       | Yes                           |
| Maximum HA volume count                                           | 2000                                                                      | 7932                          |
| Licensing                                                         | Requires a Remote Mirroring license                                       | Included in base product      |

Table 2-3 HyperSwap attributes

The HyperSwap topology uses extra system resources to support a full independent cache on each site, which enables full performance even if one site is lost.

The topologies differ in how the nodes are distributed across the sites. Consider the following points:

- ► For each I/O group in the system, the "stretched" topology has one node on one site and one node on the other site. The topology works with any number of I/O groups of 1 - 4.
- The "HyperSwap" topology places both nodes of an I/O group at the same site. Therefore, to get a volume resiliently stored at both sites, at least two I/O groups are required.

The ESC topology uses fewer system resources, which enable more HA volumes to be configured. However, during a disaster that makes one site unavailable, the IBM SAN Volume Controller system cache on the nodes of the surviving site are disabled. The HyperSwap topology uses extra system resources to support a full independent cache on each site, which enables full performance even if one site is lost.

For more information, see the following publications:

- IBM Spectrum Virtualize HyperSwap SAN Implementation and Design Best Practices, REDP-5597
- IBM Storwize V7000, Spectrum Virtualize, HyperSwap, and VMware Implementation, SG24-8317
- IBM SAN Volume Controller Stretched Cluster with PowerVM and PowerHA, SG24-8142 IBM Spectrum Virtualize and SAN Volume Controller Enhanced Stretched Cluster with VMware, SG24-8211

#### 2.9.2 Volume Mirroring

The information in the following table compares the various methods that you can use to mirror your volumes.

| Description                                                                                                    | Local volume<br>mirroring | Metro Mirror                    | Global<br>Mirror               | HyperSwap®                      |  |
|----------------------------------------------------------------------------------------------------|---------------------------|---------------------------------|--------------------------------|---------------------------------|--|
| Number of sites that host application data                                                                                                    | 1                         | 21                              | 21                             | 2                               |  |
| Support multipathing failover between mirrored<br>copies with no application impact                                                                                                    | Yes                       | No                              | No                             | Yes                             |  |
| Maximum distance between copies                                                                                                    | Within data<br>center     | Up to 300 km <sup>2</sup>       | Up to 25000<br>km <sup>2</sup> | Up to 300 km <sup>2</sup>       |  |
| Host completion that is delayed by secondary write<br>operation                                                                                                    | Yes                       | Yes                             | No                             | Yes                             |  |
| Bandwidth that is required on inter-site link                                                                                                    | Not applicable            | Maximum peak write<br>bandwidth | Varies <sup>3</sup>            | Maximum peak write<br>bandwidth |  |
| <ol> <li><sup>1</sup> Multiple partnerships permit configurations with three or four sites.</li> <li><sup>2</sup> Subject to application and other constraints. See also the topic Long-distance links for Metro Mirror and Global Mirror partnerships.</li> <li><sup>3</sup> For more information, see the information about copy types in the topic Metro Mirror and Global Mirror relationships.</li> </ol> |                           |                                 |                                |                                 |  |

Figure 2-4 Volume Mirroring Comparison

#### 2.9.3 Three-site replication

IBM Storage Virtualize systems support a 3-site replication topology, which includes 3-site replication with HyperSwap or 3-site replication with Metro Mirror (MM) configurations.

With the 3-site replication topology, data is replicated from the primary site or production site to two alternative sites. This feature ensures that if a disaster situation occurs at any one of the sites, the remaining two sites can establish a consistent replication operation with minimal data transfer. The Remote Copy (RC) relationships are synchronous or asynchronous, depending on which site failed.

The 3-site replication topology places three I/O groups at three different sites. It can ensure the availability of a minimum of two copies of data.

**Note:** Make sure that the planned configuration is reviewed by IBM or an IBM Business Partner before implementation. Such a review can increase the quality of the final solution and prevent configuration errors that might affect solution delivery.

For more information, see *Spectrum Virtualize 3-Site Replication*, SG24-8504.

# 2.10 Back-end storage configuration

External back-end storage systems (also known as *controllers*) provide their logical volumes (LUs). These LUs are detected by an IBM Storage Virtualize system as managed disks (MDisks) and can be used in storage pools to provision their capacity to system hosts.

**Note:** IBM FlashSystem 5015, IBM FlashSystem 5035, and IBM FlashSystem 5045 support external virtualization for migration purposes only.

The back-end storage subsystem configuration must be planned for all external storage systems that are attached. Apply the following general guidelines:

- Most of the supported FC-attached storage controllers must be connected through an FC SAN switch. However, a limited number of systems (including IBM FlashSystem 5000, IBM FlashSystem 7000, and IBM FlashSystem 9000 family) can be direct-attached by using FC.
- For migration purposes, any supported back-end storage systems can be attached by way of FC direct attachment.
- Connect all back-end storage ports to the SAN switch up to a maximum of 16 and zone them to all of the system to maximize bandwidth. The system is designed to handle many paths to the back-end storage.
- The cluster can be connected to a maximum of 1024 worldwide node names (WWNNs). The following general practices are used:
  - EMC DMX/SYMM, all HDS, and SUN/HP HDS clones use one worldwide node name (WWNN) per port. Each port appears as a separate controller to the system.
  - IBM, EMC CLARiiON, and HP use one WWNN per subsystem. Each port appears as a part of a subsystem with multiple ports, with up to a maximum of 16 ports (WWPNs) per WWNN.

However, if you plan for a configuration that might be limited by the WWNN maximum, verify the WWNN versus WWPN policy with the back-end storage vendor.

- When defining a controller configuration, avoid hybrid configurations and automated tiering solutions. Create LUs for provisioning to the system from a homogeneous disk arrays or solid-state drive (SSD) arrays.
- Do not provision all available drives on the back-end storage capacity as a single LU. A best practice is to create one LU for eight hard disk drives (HDDs) or SSDs for the back-end system.
- If your back-end storage system is not supported by the round-robin path policy, ensure that the number of MDisks per storage pool is a multiple of the number of storage ports that are available. This approach ensures sufficient bandwidth for the storage controller, and an even balance across storage controller ports.
- An IBM Storage Virtualize system must exclusively access every LU that is provisioned to it from a back-end controller. Any specific LU cannot be presented to more than one system. The same back-end LU cannot be presented to a system and host.
- Data reduction (compression and deduplication) on the back-end controller is supported only with a limited set of IBM Storage systems.

In general, configure back-end controllers as though they are used as stand-alone systems. However, specific requirements or limitations might exist as to the features that are usable in the specific back-end storage system. For more information about the requirements that are specific to your back-end controller, see the IBM Documentation information that is relevant to your IBM Storage Virtualize platform. For example, for the IBM FlashSystem 9500 related information, see IBM FlashSystem 9500 documentation and expand **Configuring**  $\rightarrow$  **Configuring and servicing storage systems**.

The system's large cache and advanced cache management algorithms also allow it to improve the performance of many types of underlying disk technologies. Because hits to the cache can occur in the upper level (the system) and the lower level (back-end controller) of the overall solution, the solution as a whole can use the larger amount of cache wherever it is. Therefore, the system's cache also provides more performance benefits for back-end storage systems with extensive cache banks.

However, the system cannot increase the throughput potential of the underlying disks in all cases. The performance benefits depend on the underlying back-end storage technology and the workload characteristics, including the degree to which the workload exhibits hotspots or sensitivity to cache size or cache algorithms.

# 2.11 Internal storage configuration

In this section we cover internal storage configuration.

## 2.11.1 IBM FlashSystem Systems

For general-purpose storage pools with various I/O application workloads, follow the storage configuration wizard recommendations in the GUI. For specific applications with known I/O patterns, use the CLI to create arrays that suit your needs.

Distributed redundant array of independent disks (DRAID) configurations create large-scale internal MDisks. Different types of DRAID array level options are available.

The following restrictions and recommendations are applicable to DRAID arrays:

- DRAID 5 can contain as few as four drives initially, and expanded up to and contain a maximum of 128 drives.
- DRAID 6 can contain as few as six drives initially, and expanded up to and contain a maximum of 128 drives.
- DRAID 1 can contain 2 6 drives initially, and can be expanded up to 16 drives of the same capacity.
- The DRAID array recommendation for all types of internal storage except storage-class memory (SCM) is DRAID 6, which outperforms other available RAID levels in most applications while providing fault tolerance and high rebuild speeds.
- Up to 24 Storage Class Memory (SCM) drives are supported in IBM FlashSystem enclosures. DRAID 1 is recommended for best performance.

In specific IBM FlashSystem configurations (for example, small SCM or flash arrays), DRAID 1 is suggested to allow for high I/O performance because of all member drive participation in the I/O and the optimized I/O path for multi-core CPUs. It also adds fast rebuilt times on smaller arrays because of the distributed rebuild area.

DRAID 1 is the only DRAID that can be configured without a rebuild area, supports arrays with a minimum of two member drives, and is limited to 16 member drives (after expansion). Initially, start with six or fewer member drives. Based on the anticipated capacity (current and future), consider whether to start with a DRAID 1 array or plan for a DRAID 6 array (which can expand even more).

DRAID 1 is recommended as the default in the following scenarios:

- Two member drives array with no rebuild area
- 3 6 member drives with one rebuild area

Important: Consider the following points:

- DRAID 1 is not recommended with two member drives (and no rebuild area) for HDDs of any size.
- DRAID 1 is not recommended with two member drives (and no rebuild area) for SSDs (SAS, FCM, or NVMe) that are larger than 20 TB of physical capacity.
- DRAID 1 is not recommended with two member drives (and no rebuild area) for SCMs that are larger than 8 TB of physical capacity.
- DRAID 1 is not recommended with 3 6 member drives (and one rebuild area) for HDDs that are larger than 8 TB of physical capacity.
- ► DRAID 1 supports only a single rebuild area per 3 16 member drives.
- ► DRAID 1 is supported only for pools with extent size of 1024 MiB or greater.
- ► DRAID 1 arrays with 128 KB strip size are not supported.

Because of their mirrored nature, DRAID 1 arrays can use only half of the array's capacity for data. DRAID 6 can achieve better capacity utilization ratios.

Figure 2-5 shows some planning guidance for the recommended DRAID configuration that is based on the number of array member drives.

| Number of drives                                          | RAID Config        | Usable Capacity | I/O Amplification for 70:30<br>(lower number is better) |  |
|-----------------------------------------------------------|--------------------|-----------------|---------------------------------------------------------|--|
| 📩 2                                                       | DRAID-1 2+No Spare | 50%             | 1.3 - Poor redundancy                                   |  |
|                                                           |                    |                 |                                                         |  |
| ☆ 3                                                       | DRAID-1 2+S        | 33%             | 1.3 - Performance optimized                             |  |
|                                                           |                    |                 |                                                         |  |
| 🚖 4                                                       | DRAID-1 3+S        | 37%             | 1.3 - Performance optimized                             |  |
| ▲ 4                                                       | DRAID-5 2+P+S      | 50%             | 1.9 - Capacity optimized                                |  |
|                                                           |                    |                 |                                                         |  |
| 🚖 5                                                       | DRAID-1 4+S        | 40%             | 1.3 - Performance optimized                             |  |
| ▲ 5                                                       | DRAID-5 3+P+S      | 60%             | 1.9 - Capacity optimized                                |  |
|                                                           |                    |                 |                                                         |  |
| 🔶 6                                                       | DRAID-1 5+S        | 41%             | 1.3 - Performance optimized                             |  |
| <b>▲</b> 6                                                | DRAID-6 3+P+Q+S    | 50%             | 2.5 - Best redundancy                                   |  |
|                                                           |                    |                 |                                                         |  |
| 7                                                         | DRAID-1 6+S        | 42%             | 1.3 - Performance optimized                             |  |
| 🗙 7                                                       | DRAID-6 4+P+Q+S    | 57%             | 2.5 - Best redundancy                                   |  |
|                                                           |                    |                 |                                                         |  |
| 8                                                         | DRAID-1 7+S        | 43%             | 1.3 - Performance optimized                             |  |
| * 8                                                       | DRAID-6 5+P+Q+S    | 62%             | 2.5 - Best redundancy                                   |  |
| #1 recommended configuration #2 recommended configuration |                    |                 |                                                         |  |
|                                                           | -                  |                 |                                                         |  |

Figure 2-5 Distributed RAID planning guidance

For more information about internal storage configuration, see *Performance and Best Practices Guide for IBM Storage FlashSystem and IBM SAN Volume Controller*, SG24-8543.

#### Supported array types and RAID levels

IBM FlashSystem systems support FCM NVMe drives, industry standard NVMe drives, SCM drives with NVMe architecture, and SAS drives that are within expansion enclosures. The type and level of arrays vary depending on the type of drives in the I/O group.

Table 2-4 summarizes the supported levels. For storage arrays with fewer than seven drives, DRAID 1 is recommended because it offers enhanced resiliency over DRAID 6 arrays. DRAID 6 is recommended for storage arrays with seven or more drives because it can handle two concurrent drive failures.

| Drive type                                                        | Non-DRAIDs  | DRAIDs  |         |         |
|-------------------------------------------------------------------|-------------|---------|---------|---------|
|                                                                   | RAID 0/1/10 | DRAID 1 | DRAID 5 | DRAID 6 |
| Industry standard NVMe drives or SAS drives (expansion enclosure) | x           | х       | x       | x       |
| FCM NVMe drives                                                   |             | х       | х       | х       |
| SCM                                                               | x           | х       | х       | х       |

Table 2-4 Summary of supported drives, array types, and RAID levels

Table 2-5 summarizes the supported RAID levels on each hardware platform. Any restrictions here also must be considered when planning the storage configuration.

| Hardware Platform    | DRAIDs  |                |         |  |
|----------------------|---------|----------------|---------|--|
|                      | DRAID 1 | DRAID 5        | DRAID 6 |  |
| IBM FlashSystem 9500 | х       |                | х       |  |
| IBM FlashSystem 7300 | х       | x <sup>a</sup> | x       |  |
| IBM FlashSystem 5200 | x       | х              | x       |  |
| IBM FlashSystem 5045 | х       | x              | x       |  |
| IBM FlashSystem 5035 | х       | x              | x       |  |
| IBM FlashSystem 5015 | x       | x              | x       |  |

Table 2-5 Summary of supported hardware platforms and RAID levels

a. Available by way of SCORE request only.

For more information about any further restrictions in relation to RAID and DRAID array configurations, see the following suitable Configuration Limits and Restrictions link for your IBM Storage Virtualize system:

- SAN Volume Controller
- ► IBM FlashSystem 9500
- IBM FlashSystem 7300
- ► IBM FlashSystem 5x00

# 2.12 Storage pool configuration

The storage pool is at the center of the many-to-many relationship between the internal drive arrays or externally virtualized LUNs, which are represented as MDisks, and the volumes. It acts as a container of physical disk capacity from which chunks of MDisk space (known as *extents*) are allocated to form volumes that are presented to hosts.
The system supports two types of pools: standard pools and Data Reduction Pools (DRPs). The type of pool is configured when a pool is created and it cannot be changed later. The pool type determines the set of features that is available on the system.

Consider the following points:

- A feature that can be implemented only with standard pools is VMware vSphere integration with VMware vSphere virtual volumes (VVOLs).
- ► The following features can be implemented only with DRPs:
  - Automatic capacity reclamation with SCSI UNMAP (this feature returns capacity that is marked as no longer used by a host back to storage pool)
  - DRP compression (in-flight data compression)
  - DRP deduplication
  - FlashCopy with redirect-on-write (RoW)

**Note:** FlashCopy with RoW is usable only for volumes with supported deduplication without mirroring relationships and within the same pool and I/O group. Automatic mode selection (RoW/copy-on-write [CoW]) is based on these conditions.

In addition to providing data reduction options, DRP amplifies the I/O and CPU workload, which should be accounted for during performance sizing and planning.

Also, self-compressing drives (FCM drives) still perform compression independently of the pool type.

IBM Storage Virtualize provides a *Comprestimation Always On* feature, where the continuous comprestimation of all volumes is provided so that compressibility estimations are always available. This feature is on by default.

Another base storage pool parameter is the extent size. A storage pool extent size includes the following implications:

- The maximum volume, MDisks, and managed storage capacity depend on the extent size. The bigger the extent that is defined for the specific pool, the larger is the maximum size of this pool, the maximum MDisk size in the pool, and the maximum size of a volume that is created in the pool.
- The volume sizes must be a multiple of the extent size of the pool in which the volume is defined. Therefore, the smaller the extent size, the better control that you have over the volume size.

The system supports extent sizes of 16 - 8192 mebibytes (MiB). The extent size is a property of the storage pool, and it is set when the storage pool is created.

**Note:** The base pool parameters, pool type, and extent size are set during pool creation and cannot be changed later. If you need to change the extent size or pool type, all volumes must be migrated from a storage pool and then, the pool must be deleted and re-created.

When you create a DRP, ensure that the usable capacity of the pool includes overhead capacity. *Overhead capacity* is an amount of usable capacity that contains the metadata for tracking unmap and reclaim operations within the pool. A general guideline is to ensure that the provisioned capacity with the DRP does not exceed 85% of the total usable capacity of

the DRP. Table 2-6 lists the minimum DRP capacity that is required to create a volume within the pool.

| Extent size     | Overhead capacity requirements <sup>a</sup> |  |
|-----------------|---------------------------------------------|--|
| 1 GB or smaller | 1.1 TB                                      |  |
| 2 GB            | 2.1 TB                                      |  |
| 4 GB            | 4.2 TB                                      |  |
| 8 GB            | 8.5 TB                                      |  |

Table 2-6 Minimum overhead capacity requirements for DRPs

a. Standard-provisioned volumes are not included into the minimum overhead capacity values. When you are planning usable capacity for DRPs, determine the usable capacity that is needed for any standard-provisioned volumes first. Then, ensure that the minimum usable capacity values for the DRPs are included.

For more information about the relationship between a system's maximum configuration and extent size, see the suitable Configuration Limits and Restrictions link for your IBM Storage Virtualize system:

- SAN Volume Controller
- ► IBM FlashSystem 9500
- ► IBM FlashSystem 7300
- IBM FlashSystem 5x00

When planning pools, the encryption is defined on a pool level and the encryption setting cannot be changed after a pool is created. If you create an unencrypted pool, it cannot be encrypted later. Your only option is to delete it and re-create it as encrypted.

When planning storage pool layout, consider the following aspects:

- With Storage Virtualize 8.5.0 and above, it is not possible to create a second DRAID array that consists of compressing drives (for example, FCMs) if the target storage pool contains one (or more) DRAID arrays of compressing drives.
- Consider the following points about pool reliability, availability, and serviceability (RAS):
  - The storage pool is a failure domain. If one array or external MDisk is unavailable, the pool and all volumes in it goes offline.
  - The number and size of storage pools affects system availability. The use of a larger number of smaller pools reduces the failure domain if one of the pools goes offline. However, increasing the number of storage pools affects the storage use efficiency, and the number is subject to the configuration maximum limit.
  - You cannot migrate volumes between storage pools with different types or extent sizes.
     However, you can use volume mirroring to create copies between storage pools.
- Consider the following points about pool performance:
  - Do not mix same-tier arrays or MDisks with different performance characteristics in one pool. For example, do not use DRAID 6 arrays of six tier 1 SSDs and DRAID 6 arrays of 24 tier 1 SSDs in the same pool. This technique is the only way to ensure consistent performance characteristics of volumes that are created from the pool.

Arrays with different tiers in one pool can be used because their performance differences become beneficial when you use the Easy Tier function.

Create multiple storage pools if you must isolate specific workloads to separate storage.

- Ensure that performance sizing was done for selected pool type and feature set.

## 2.12.1 Child pools

Instead of being created directly from MDisks, child pools are created from usable capacity that is assigned to a parent pool. As with parent pools, volumes can be created that specifically use the usable capacity that is assigned to the child pool. Child pools are similar to parent pools with similar properties and can be used for volume copy operation.

When a standard child pool is created, the usable capacity for a child pool is reserved from the usable capacity of the parent pool. The usable capacity for the child pool must be smaller than the usable capacity in the parent pool. After the child pool is created, the amount of usable capacity that is specified for the child pool is no longer reported as usable capacity of its parent pool.

When a data reduction child pool is created, the usable capacity for the child pool is the entire usable capacity of the data reduction parent pool without limit. After a data reduction child pool is created, the usable capacity of the child pool and the usable capacity of the parent pool are reported as the same.

Several administration tasks benefit from defining and working with a part of a pool. For example, the system supports VVOLs, which are used in VMware vCenter and vSphere APIs for Storage Awareness (VASA) applications. Before a child pool can be used for virtual volumes for these applications, the system must be enabled for virtual volumes.

**Note:** DRPs are still not supported for VVols.

Consider the following general guidelines when you create or work with a child pool:

- The management GUI displays child pools in relationship to the parent pool with which they are associated.
- Child pools can be created and changed by using the CLI or GUI.
- When child pools are used with standard pools, you can specify a warning threshold that alerts you when the used capacity of the child pool is reaching its upper limit. Use this threshold to ensure that access is not lost when the used capacity of the child pool is close to its usable capacity.
- On systems with encryption enabled, you can create the standard child pools to migrate existing volumes in a non-encrypted pool to encrypted child pools only when you virtualize external storage. When you create a standard child pool after encryption is enabled, an encryption key is created for the child pool, even when the parent pool is not encrypted. You can then use volume mirroring to migrate the volumes from the nonencrypted parent pool to the encrypted child pool.

Encrypted data reduction child pools can be created only if the parent pool is encrypted. The data reduction child pool inherits an encryption key from the parent pool.

- Ensure that any child pools that are associated with a parent pool have enough usable capacity for the volumes that are in the child pool before removing MDisks from a parent pool. The system automatically migrates all extents that are used by volumes to other MDisks in the parent pool to ensure that data is not lost.
- You cannot shrink the usable capacity of a child pool below its used capacity. The system also resets the warning level when the child pool is shrunk and issues a warning if the level is reached when the usable capacity is shrunk.

The system supports migrating a copy of volumes between child pools within the same parent pool or migrating a copy of a volume between a child pool and its parent pool. Migrations between a source and target child pool with different parent pools are *not* supported.

However, you can migrate a copy of the volume from the source child pool to its parent pool. The volume copy can then be migrated from the parent pool to the parent pool of the target child pool. Finally, the volume copy can be migrated from the target parent pool to the target child pool.

Child pools can be assigned to an ownership group. An *ownership group* defines a subset of users and objects within the system. You can create ownership groups to further restrict access to specific resources that are defined in the ownership group. Only users with Security Administrator roles can configure and manage ownership groups.

Ownership can be defined explicitly or it can be inherited from the user, user group, or other parent resources, depending on the type of resource. Ownership of child pools must be assigned explicitly, and they do not inherit ownership from other parent resources. New or existing volumes that are defined in the child pool inherit the ownership group that is assigned for the child pool.

For more information about ownership groups, see 12.5, "Ownership groups principles of operations" on page 1132.

Child pools can be created for use with the Safeguarded Copy feature. The Safeguarded Copy feature supports the ability to create cyber-resilient point-in-time copies of volumes that cannot be changed or deleted through user errors, malicious actions, or ransomware attacks. With the Safeguarded Copy feature, child pools provide a Safeguarded backup location for a group of volumes that are associated with the parent pool.

The Safeguarded backup location can contain many snapshots of volume data, each created at a wanted interval and with the required retention period to satisfy your recovery point objective. After the Safeguarded backup location is created, you must create a volume group and assign a Safeguarded backup policy to the volume group.

Consider the following points when you create or work with a child pool for Safeguarded Copy:

- In the management GUI, child pools that are used as Safeguarded backup locations are marked with a shield icon.
- You can create and manage child pools in the management GUI. However, users with privileges of Administrator or less cannot change or delete any pools that contain Safeguarded backups.

## 2.12.2 Storage pool and cache relationship

The system uses cache partitioning to limit the potential negative effects that a poorly performing storage controller can have on the clustered system. The cache partition allocation size is based on the number of configured storage pools. This design protects against an individual overloaded back-end storage system from filling the system write cache and degrading the performance of the other storage pools.

Table 2-7 lists the limits of the write-cache data that can be used by a single storage pool.

| Table 2-7 | Limits of the cache of | lata |
|-----------|------------------------|------|
|-----------|------------------------|------|

| Number of storage pools | Upper limit |
|-------------------------|-------------|
| 1                       | 100%        |
| 2                       | 66%         |
| 3                       | 40%         |
| 4                       | 30%         |
| 5 or more               | 25%         |

No single partition can occupy more than its upper limit of write cache capacity. When the maximum cache size is allocated to the pool, the system starts to limit incoming write I/Os for volumes that are created from the storage pool. The host writes are limited to the destage rate on a one-out-one-in basis.

Only writes that target the affected storage pool are limited. The read I/O requests for the throttled pool continue to be serviced normally. However, because the system is offloading cache data at the maximum rate that the back-end storage can sustain, read response times are expected to be affected.

All I/O that is destined for other (non-throttled) storage pools continues as normal.

## 2.12.3 Provisioning policies

A *provisioning policy* is an entity that defines a set of rules for allocating capacity from a pool. Any volumes that are added to the pool adopt the capacity-saving methods that are defined in the provisioning policy. Use the CLI to create and manage provisioning policies.

When a storage pool is assigned with a provisioning policy, all volumes that are created in that pool by using the **mkvolume** command are automatically created with the capacity savings that are defined by the policy. Provisioning policies allow a simpler and consistent provisioning process that can be used with external automation software.

Provisioning policies support the following capacity-saving options:

None (-capacitysaving none)

Use the none capacity-saving option to indicate that volumes use only the built-in capacity-saving functions of the drives in the pool, if available. For example, specific drive types, such as FlashCore Module drives, are self-compressing. Capacity savings are not applied if this option is used with drives that do not support any built-in capacity savings.

Thin-provisioning (-capacitysaving thin)

Use the thin-provisioning option to indicate that all volumes in a pool use thin-provisioning to save capacity. Thin provisioning allocates capacity only when data is written to storage.

Compression (-capacitysaving compressed)

Use the compression option to indicate that all volumes in a pool use compression to save capacity. Compression reduces the capacity that data requires by removing unnecessary content from the data.

Deduplication (-deduplicated)

Compression and thin-provisioning capacity saving can be used with deduplication to increase capacity savings for DRPs. Standard pools do not support deduplication. Use the

-deduplicated flag when you create a provisioning policy to add deduplication to your capacity saving for a DRP.

A provisioning policy can be renamed after the policy is created. However, the capacity savings option of a provisioning policy cannot be changed. To change the capacity savings to be used for new volumes, create and assign a new provisioning policy to the storage pool, then delete the old policy if it is no longer required. Also, the capacity savings for a volume can be changed after a volume is created. A provisioning policy for a storage pool is only applied when new volumes are created.

A provisioning policy can be associated with multiple pools. However, it not possible to add multiple policies to one pool.

# 2.13 Volume configuration

When planning a volume, consider the required performance, availability, and capacity. Every volume is assigned to an I/O group that defines which pair of system nodes services I/O requests to the volume.

**Note:** No fixed relationship exists between I/O groups and storage pools.

When a host sends I/O to a volume, it can access the volume with either of the nodes in the I/O group, but each volume has a *preferred node*. Many of the multipathing driver implementations that the system supports use this information to direct I/O to the preferred node. The other node in the I/O group is used only if the preferred node is not accessible.

During volume creation, the system selects the node in the I/O group that has the fewest volumes to be the preferred node. After the preferred node is chosen, it can be changed manually, if required.

Strive to distribute volumes evenly across available I/O groups and nodes within the system.

For more information about volume types, see Chapter 6, "Volumes" on page 433.

## 2.13.1 Planning for image mode volumes

Use image mode volumes to present to hosts data that is written to the back-end storage before it was virtualized. An image mode volume directly corresponds to the MDisk from which it is created.

Image mode volumes are a useful tool in storage migration and during system implementation to a working environment.

## 2.13.2 Planning for standard-provisioned volumes

A standard-provisioned volume, also called a *fully allocated volume*, presents the same capacity to mapped hosts that the volume uses in the storage pool. No data reduction is performed on a pool level. However, if a standard-provisioned volume is provisioned from a pool with data reducing storage, such as self-compressing drives (FCM drives), the data is still compressed on a drive level.

Standard-provisioned volumes provide the best performance because they do not cause I/O amplification. They also require less CPU time compared to other volume types.

## 2.13.3 Planning for thin-provisioned volumes

A thin-provisioned volume presents a different capacity to mapped hosts than the capacity that the volume uses in the storage pool. Space is not allocated on a thin-provisioned volume if an incoming host write operation contains all zeros.

By using the thin-provisioned volume feature that is called *zero detect*, you can reclaim unused allocated disk space (zeros) when you convert a fully allocated volume to a thin-provisioned volume by using volume mirroring.

When thin-provisioned volumes are used, the system must maintain extra metadata that describes the contents of thin-provisioned volumes. As a result, the I/O rates that are obtained from thin-provisioned volumes can be lower than the rates that are obtained from standard-provisioned volumes that are allocated on the same MDisks.

IBM Storage Virtualize systems support thin-provisioned volumes in standard pools and in DRPs.

DRPs enhances capacity efficiency for thin-provisioned volumes by monitoring the host's capacity usage. When the host indicates that the capacity is no longer needed, the capacity is released and can be reclaimed by the DRP to be redistributed automatically. Standard pools cannot reclaim capacity.

**Note:** Avoid the use of thin-provisioned volumes on a data-reducing backend (such as self-compressing drives) when DRPs are implemented.

#### 2.13.4 Planning for compressed volumes

With compressed volumes, data is compressed as it is written to disk, which saves more space. When data is read to hosts, the data is decompressed.

Compression is available through data reduction support as part of the system. If you want volumes to use compression as part of data reduction support, which is compressed, volumes must belong to DRPs.

If you use compressed volumes over a pool with self-compressing drives, the drive still attempts compression because it cannot be disabled on the drive level. However, performance is not affected because of the algorithms that FCM drives use to manage compression.

Before implementing compressed volumes, analyze the data to discover your average compression ratio and ensure that performance sizing was done for compression.

IBM Storage Virtualize provides a Comprestimation Always On feature, which ensures the continuous comprestimation of all VDisks is provided and always available. This feature is enabled by default.

Special considerations must be taken when implementing compression on IBM FlashSystem 5035 and IBM FlashSystem 5045, which does not have compression accelerator hardware and uses the node canister's CPU for compression and decompression. Therefore, strict performance planning and sizing is required.

**Note:** If you use compressed volumes over FCM drives, the compression ratio on a drive level must be assumed to be 1:1 to avoid array overprovisioning and running out of space.

#### 2.13.5 Planning for deduplicated volumes

Deduplication can be configured for volumes that use different capacity-saving methods, such as thin provisioning. Deduplicated volumes must be created in DRPs for added capacity savings. Deduplication is a type of data reduction that eliminates duplicate copies of data. Deduplication of user data occurs within a DRP and only between volumes or volume copies that are marked as deduplicated.

With deduplication, the system identifies unique chunks of data that is called *signatures* to determine whether new data is written to the storage. Deduplication is a hash-based solution, which means chunks of data are compared to their signatures rather than to the data itself.

If the signature of the new data matches a signature that is stored on the system, the new data is replaced with a reference. The reference points to the stored data instead of writing the data to storage. This process saves the capacity of the back-end storage by not writing new data to storage. It also might improve the performance of read operations to data that has a signature.

The same data pattern can occur many times, and deduplication decreases the amount of data that must be stored on the system. A part of every hash-based deduplication solution is a repository that supports looking up matches for incoming data.

The system contains a database that maps the signature of the data to the volume and its virtual address. If an incoming write operation does not have a signature that is stored in the database, a duplicate is not detected and the incoming data is stored on back-end storage.

To maximize the space that is available for the database, the system distributes this repository between all nodes in the I/O groups that contain deduplicated volumes. Each node carries a distinct portion of the records that are stored in the database.

If nodes are removed or added to the system, the database is redistributed between the nodes to ensure full use of the available memory. Only specific models with specific hardware support deduplication. Verify whether your model and hardware components can use these functions.

When you create a volume, you can specify to include deduplication with other supported capacity savings methods. Deduplicated volumes must be created in DRPs. If you have volumes in standard pools, you can migrate them to DRPs to add deduplication to increase capacity savings for the volume.

Before implementing deduplication, analyze the data to estimate the deduplication savings and ensure that system performance sizing was done for deduplication.

You can use the Data Reduction Estimation Tool (DRET) to estimate how much capacity you might save if a standard volume that a host can access was a deduplicated volume. The tool scans target workloads on all attached storage arrays, consolidates these results, and generates an estimate of potential data reduction savings for the entire system.

For more information, see this IBM Support web page.

**Note:** The DRET also provides some analysis of potential compression savings for volumes. However, use the management GUI or the CLI to run the integrated Comprestimator Utility to gather data for potential compression savings for volumes in DRPs.

## 2.13.6 Planning for Volume groups

A volume group is a container for managing a set of related volumes as a single object. The volume group provides consistency across all volumes in the group.

Volume groups can be used with the following functions:

#### Safeguarded Copy function

One implementation of volume groups is to group volumes to be configured as Safeguarded. Safeguarded copy function is a cyber-resiliency feature that creates immutable copies of data that cannot be changed or manipulated. A Safeguarded volume group describes a set of source volumes that can span different pools and are backed up collectively with the Safeguarded Copy function. Safeguarded snapshots are supported on the system through an internal scheduler that is defined in the snapshot policy or can be configured with an external snapshot scheduling application such as IBM Copy Services Manager.

#### **Policy-based replication**

You can use volume groups for policy-based replication. Policy-based replication is configured on all volumes in a volume group by assigning a replication policy to that volume group. The system automatically replicates the data and configuration for volumes in the group based on the values and settings in the replication policy. As part of policy-based replication, a recovery volume group is created automatically on the recovery system. Recovery volume groups cannot be created, changed, or deleted. A single replication policy can be assigned to multiple volume groups to simplify replication management. When additional volumes are added to the group, replication is automatically configured for these new volumes. Policy-based replication supports configuration changes while the partnership is disconnected. After the partnership is reconnected, the system automatically reconfigures the recovery system.

#### **Snapshot function**

Snapshots are the read only point-in-time copies of a volume group that cannot be directly accessible from the hosts. To access the snapshot contents, you can create a clone or thin clone of a volume group snapshot. You can use the command line interface or management GUI to configure volume groups to use snapshot policies for multiple volumes for consistent management. Safeguarded snapshot with internal scheduler can be created by using snapshot function. The snapshot function satisfies some of the use cases that are addressed by FlashCopy. Snapshots are a volume-centric approach that simplifies the overall management of point in time copies on the system. With snapshots, administrators can save a mutually consistent image of the volumes in the volume group or save a snapshot of an individual volume. The main use case of snapshot is corruption protection. It protects the user data from deliberate or accidental data corruption from the host's systems. Snapshot function can be used in parallel with the existing FlashCopy function; however, a snapshot is not compatible with FlashCopy function. When the volume has a snapshot, it cannot be part of any new FlashCopy mappings.

#### **Snapshot policies**

A snapshot policy is a set of rules that controls the creation, retention, and expiration of snapshots.

With snapshot policies, administrators can schedule the creation of snapshots for volumes in a volume group at specific intervals and retain based on their security and recovery point objectives (RPO). A snapshot policy has following properties:

- It can be assigned to one or more volume groups.
- Only one snapshot policy can be scheduled to one volume group.
- The system supports a maximum number of 32 snapshot policies.

The system supports an internal scheduler to manage and create snapshot policies on the system. The management GUI supports selecting either a user-defined policy or a predefined policy and the user-defined policies can be created by using the management GUI or by using the **mksnapshotpolicy** command. Predefined policies contain specific retention and frequency values for common use-cases. Both predefined and user-defined policies are managed on the IBM Storage Virtualize system. The following predefined policies are supported:

#### Predefinedsspolicy0

Select this policy for the most frequent copies and retention. For this policy, snapshots are created daily and retained for a week. Use this policy for volume data that requires the highest recovery point objective (RPO). For example, volume data that is frequently updated and critical to your business can benefit from frequent copies and retention. Customer accounts, orders, or proprietary information are examples of data that can need more frequent backups. For more information, refer to your organization's business continuity plan.

#### Predefinedsspolicy1

Select this policy for less frequent copies and medium retention. For this policy, snapshots are created weekly and retained for a month. Use this policy for application data that is updated frequently and requires a high RPO, but might not contain business-critical data.

#### Predefinedsspolicy2

Select this policy for less frequent copies and longer retention. For this policy, snapshots are created monthly and retained for a year. Use this policy for older data that is not updated frequently but still requires retention, such as past customer accounts or employee records.

The volumes in a volume group are supposed to be mutually consistent. This means that volume group only make sense as a group. When a group of thin-clone or clone is populated, it is snapshot function's responsibility to ensure that the images are mutually consistent. When volumes are added or removed from a group, the host applications ensures the volume groups are mutually consistent.

# 2.14 Host attachment planning

The system supports the attachment of a various host hardware types that are running different operating systems with FC SAN or IP SAN. For more information about instructions that are specific to your host setup, see the IBM Documentation information that is relevant to your IBM Storage Virtualize platform. For example, for the IBM FlashSystem 9500 related information, see IBM FlashSystem 9500 documentation and expand **Configuring**  $\rightarrow$  **Host attachment**.

## 2.14.1 Queue depth

Typically, hosts issue subsequent I/O requests to storage systems without waiting for the completion of previous ones. The number of outstanding requests is called *queue depth*.

Sending multiple I/O requests in parallel (asynchronous I/O) provides significant performance benefits compared to sending them one-by-one (synchronous I/O). However, if the number of queued requests exceeds the maximum that is supported by the storage controller, you experience performance degradation.

For more information about how to calculate the correct host queue depth for your environment, see the IBM Documentation information that is relevant to your IBM Storage Virtualize and host platform, and connection protocol. For example, for the IBM FlashSystem 9500 related information, see IBM FlashSystem 9500 documentation and expand **Configuring**  $\rightarrow$  **Host attachment**.

## 2.14.2 SAN boot support

The system supports SAN boot or startup for selected configurations of hosts running AIX, Linux, Microsoft Windows, and other operating systems. For more information about whether your configuration is supported for SAN boot, see the SSIC.

## 2.14.3 Planning for large deployments

Depending on your IBM Storage Virtualize system, each I/O group can have up to 2048 host objects defined. This limit is the same whether hosts are attached by using FC, iSCSI, or a combination of both. To allow more than 2048 hosts to access the storage, you must divide them into groups of 2048 hosts or less and map each group to a single I/O group only. With this approach, depending on your IBM Storage Virtualize system, you can configure up to 8192 host objects on a system with four I/O groups (eight nodes).

For best performance, split each host group into two sets. For each set, configure the preferred access node for volumes that are presented to the host set to one of the I/O group nodes. This approach helps to evenly distribute load between the I/O group nodes.

**Note:** A volume can be mapped to only a host that is associated with the I/O group to which the volume belongs.

For more information about a system's maximum configuration, see the suitable Configuration Limits and Restrictions link for your IBM Storage Virtualize system:

- SAN Volume Controller
- ► IBM FlashSystem 9500
- ► IBM FlashSystem 7300
- ► IBM FlashSystem 5x00

## 2.14.4 Planning for SCSI UNMAP

UNMAP is a set of SCSI primitives that hosts use to indicate to a SCSI target that space that is allocated to a range of blocks on a target storage volume is no longer required. With this command, the storage controller takes measures and optimizes the system so that the space can be reused for other purposes.

IBM Storage Virtualize systems support end-to-end UNMAP compatibility, which means that a command that is issued by a host is processed and sent to the back-end storage device or drive.

UNMAP processing can be controlled by using the following settings:

- The first setting advertises UNMAP support to hosts.
- The second setting controls whether IBM Storage Virtualize sends UNMAP commands to back-end storage (drives and external controllers).

Thorough planning is required if you want to use host UNMAP support. Enabling it allows you to fully benefit from capacity reclamation features in DRPs; however, host UNMAP requests might overload the IBM Storage Virtualize backend if it includes spinning disks, especially NL-SAS drives, which cause serious performance problems.

Back-end UNMAP is enabled by default on all IBM Storage Virtualize platforms. It is a best practice to keep it turned on for most use cases. Host UNMAP is off by default.

# 2.15 Planning copy services

IBM Storage Virtualize systems offer a set of copy services, such as IBM FlashCopy (snapshots) and Remote Copy (RC), in synchronous and asynchronous modes. For more information about copy services, see Chapter 10, "Advanced Copy Services" on page 745.

## 2.15.1 FlashCopy guidelines

With the FlashCopy function, you can perform a point-in-time (PiT) copy of one or more volumes. The FlashCopy function creates a PiT or time-zero (T0) copy of data that is stored on a source volume to a target volume by using a copy-on-write (CoW) and copy-on-demand mechanism.

While the FlashCopy operation is performed, the source volume is stopped briefly to initialize the FlashCopy bitmap and then, I/O can resume. Although several FlashCopy options require the data to be copied from the source to the target in the background (which can take time to complete), the resulting data on the target volume is presented so that the copy appears to complete immediately.

The FlashCopy function operates at the block level below the host operating system and cache; therefore, those levels must be flushed by the operating system for a FlashCopy copy to be consistent.

When you use the FlashCopy function, observe the following guidelines:

- ► The FlashCopy source *and* target volumes should use the same preferred node.
- If possible, keep the FlashCopy source and target volumes on separate storage pools.

A FlashCopy with redirect-on-write (RoW) mechanism is available with DRPs. FlashCopy with RoW uses the DRP internal deduplication-referencing capabilities to reduce overhead by creating references instead of copying the data. It provides for better performance and reduces back-end I/O amplification for FlashCopies and snapshots.

**Note:** FlashCopy with RoW is usable only for volumes with supported deduplication without mirroring relationships and within the same pool and I/O group. Automatic mode selection (RoW/CoW) is based on these conditions.

You can expand the source and target volumes in a FlashCopy mapping at any time. However, for incremental FlashCopy mappings, expand the target volume before the source volume. If you are expanding volumes in a non-incremental FlashCopy mapping, the source and target volumes can be expanded in any order.

Before preparing or starting a new FlashCopy mapping, ensure that the source and target volumes contain the same volume capacity. If you are restarting a FlashCopy mapping, verify the volume capacity of the mapping.

If the source and target do not have the same volume capacity, Mismatched Capacity displays in the management GUI.

Before restarting the FlashCopy mapping, expand the source or target volumes so they have same volume capacity. You can change volume capacity for source and target volumes in FlashCopy mappings in the management GUI and CLI.

For more information about planning for the FlashCopy function, see *Performance and Best Practices Guide for IBM Storage FlashSystem and IBM SAN Volume Controller*, SG24-8543.

## 2.15.2 Planning for Metro Mirror and Global Mirror

MM is a copy service that provides a continuous, synchronous mirror of one volume to a second volume. A secondary volume can be on the same system or on another system. The systems can be up to 300 km (186.4 miles) apart.

Because the mirror is updated synchronously, no data is lost if the primary system becomes unavailable. MM typically is used for DR purposes, where it is important to avoid any data loss.

GM is a copy service that is similar to MM, but copies data asynchronously. You do not have to wait for the write to the secondary system to complete. For long distances, performance is improved compared to MM. However, you might lose data if a failure occurs.

GM uses one of two methods to replicate data. A noncycling mode, and a multi-cycling mode (also called GM with change volumes). Multicycling GM is designed to replicate data while adjusting for bandwidth constraints. It is suitable for environments where it is acceptable to lose a few minutes of data if a failure occurs.

For environments with higher bandwidth, noncycling GM can be used so that less than a second of data is lost if a failure occurs. GM also works well when sites are more than 300 kilometers (186.4 miles) apart.

When copy services are used, all components in the SAN must sustain the workload that is generated by application hosts and the data replication workload. Otherwise, the system can automatically stop copy services relationships to protect your application hosts from increased response times.

While planning RC services, consider the following aspects:

Copy services topology

One or more clusters can participate in a copy services relationship. One typical and simple use case is DR, where one site is active and another performs only a DR function. In such a case, the solution topology is simple, with one cluster per site and uniform replication direction for all volumes. However, multiple other topologies are possible that you can use to design a solution that optimally fits your set of requirements.

GM versus MM

Decide which type of copy services that you are going use. This decision should be requirement-driven. With MM, you prevent any data loss during a system failure, but it has more stringent requirements, especially regarding intercluster link bandwidth and latency, and remote site storage performance. Also, MM incurs a performance penalty because writes are not confirmed to host until a data reception confirmation is received from the remote site.

With GM, you can relax constraints on the system requirements at the cost of the use of asynchronous replication, which enables the remote site to lag behind the local site. The choice of the replication type has major effects on all other aspects of the copy services planning.

The use of GM and MM between the same two clustered systems is supported. Also, the RC type can be changed from one to another one.

For native IP replication, use the RC mode of Multicycling GM (or Global Mirror with Change Volumes (GMCV).

Intercluster link

The local and remote clusters can be connected by an FC or IP network. Each of the technologies has its own requirements concerning supported distance, link speeds, bandwidth, and vulnerability to frame or packet loss.

When planning the intercluster link, consider the peak performance that is required. This consideration is especially important for MM configurations.

The bandwidth between sites must be sized to meet the peak workload requirements. When planning the inter-site link, consider the initial sync and any future resync workloads. It might be worthwhile to secure more link bandwidth for the initial data synchronization.

If the link between the sites is configured with redundancy so that they can tolerate single failures, you must size the link so that the bandwidth and latency requirements are met even during single failure conditions.

When planning the inter-site link, note whether it is dedicated to the inter-cluster traffic or is going to be used to carry any other data. Sharing the link with other traffic might affect the link's ability to provide the required bandwidth for data replication.

Volumes and consistency groups

Determine whether volumes can be replicated independently. Some applications use multiple volumes and require that the order of writes to these volumes is preserved in the remote site. Notable examples of such applications are databases.

If an application requires that the write order is preserved for the set of volumes that it uses, create a consistency group for these volumes.

#### 2.15.3 Policy-based replication

Policy-based replication uses volume groups and replication policies to automatically deploy and manage replication. Policy-based replication significantly simplifies configuring, managing, and monitoring replication between two systems.

With policy-based replication, you can replicate data between systems with minimal management, significantly higher throughput and reduced latency compared to the remote-copy function. A replication policy has following properties:

A replication policy can be assigned to one or more volume groups.

- Replication policies cannot be changed after they are created. If changes are required, a new policy can be created and assigned to the associated volume group.
- ► Each system supports up to a maximum of 32 replication policies.

#### **Replication policies**

Replication policies define the replication settings that are assigned to the volume groups. Replication policies replicate the volume groups and ensure that consistent data is available on the production and recovery system.

Replication policy is assigned to the sites asynchronously, and it ensures that any change in the production system automatically reflects in the recovery system. Replication policy can be assigned, configured, and managed from a single system, it asynchronously copies the data based on configured rules. Replication policies help ensure business continuity by keeping network run during outage.

To configure replication policies, you need to define recovery point objective (RPO), locations, and topology based on your requirement. RPO is the maximum data loss that is acceptable during failure. Locations are the production and recovery systems. Topology is the type of replication that can be selected, currently 2-site asynchronous replication is supported.

A replication policy defines three key attributes:

- A set of locations. It defines the I/O groups on the partnered systems that contain a replicated copy of the volume group.
- A topology. It represents organization of the systems and the type of replication performed between each location, that is, how the data is replicated between the locations.
- A name. It uniquely identifies the replication policy on both systems.

Before you can implement policy-based replication, determine your current recovery point objectives, applications requirements, and verify your networking configuration.

The following configuration limits and restrictions apply to policy-based replication:

- ► The name of a volume group cannot be changed while a replication policy is assigned.
- The name of a volume cannot be changed while the volume is in a volume group with a replication policy assigned.
- Ownership groups are not supported with policy-based replication.
- Policy-based replication is not supported on HyperSwap topology systems.
- Policy-based replication cannot be used with volumes that are:
  - Image mode
  - HyperSwap
  - Configured to use Transparent Cloud Tiering (TCT)
  - VMware vSphere virtual volumes (vVols)
- The following actions cannot be performed on a volume while the volume is in a volume group with a replication policy assigned:
  - Resize (expand or shrink)
  - Migrate to image mode, or add an image mode copy
  - Move to a different I/O group

Ensure that following considerations are taken into account for host applications that use policy-based replication:

- Policy-based replication can be used with all host operating systems that are supported by IBM Storage Virtualize systems. The full interoperability list can be found at IBM System Storage Interoperation Center, see SSIC.
- For the best possible performance, configure the multipath drivers on the operating system to use SCSI ALUA or NVMe ANA.

With policy-based replication, you can replicate a thin-clone or the target volumes of a FlashCopy mapping to the recovery system for application consistency. You cannot replicate Safeguarded copies.

Policy-based replication is supported on systems that are connected over Fibre channel (FC) or IP connections.

Connectivity requirements for policy-based partnerships are similar to remote-copy based partnerships, except IP connectivity is required between management IP addresses of partnered systems to manage replication. The management traffic for policy-based replication uses authentication certificates to prevent unauthorized access and ensure secure communications between the partnered systems either in Fibre channel or in IP partnerships. Therefore, ensure that valid authentication certificates are installed on both the systems.

Additionally, replication using IP partnerships can encrypt data in flight (EDiF) by enabling secured IP partnership.

Fibre Channel port allocation for policy-based replication uses same requirements of the remote-copy function.

#### Planning to migrate from MM or GM to policy-based replication

Before you migrate from Metro Mirror or Global Mirror to policy-based replication, you must meet certain requirements.

Ensure that you meet the following requirements before configuring a volume, which is in a Metro Mirror or Global Mirror relationship to use policy-based replication:

- The relationship can be in a consistency group, as long as it does not need to be moved between I/O groups, by using the movevdi sk command first.
- ► The relationship type must be Metro Mirror or Global Mirror.
- The volume being moved must be the primary volume within the Metro Mirror or Global Mirror relationship.
- A change volume must not be associated with the primary volume.
- The remote-copy relationship cannot have its direction switched or be made a secondary (after a stop with access enabled) when a migration is in progress.
- ► The primary volume cannot be made a policy-based replication recovery volume.
- ► Remote-copy cannot be configured on a policy-based replication volume.
- To replicate from the remote-copy secondary volumes, the remote-copy replication configuration must be removed first.
- A volume in a Metro Mirror or Global Mirror relationship can only have policy-based replication configured. If the volume belongs to the I/O group, which matches the production I/O group specified in the replication policy. If not, the volume can be moved to the correct I/O group by using the movevdisk command.

Moving a volume between I/O groups using the **movevdisk** command has the following requirements before it can proceed:

- ► The relationship state must be *consistent\_synchronized*.
- The relationship cannot be in a consistency group.
- ► The relationship type must be Metro Mirror or Global Mirror.
- The relationship must not have a change volume that is associated with the primary volume.
- The volume being moved must be the primary volume in the Metro Mirror or Global Mirror relationship.

For more information about the implementation of the Policy-Based Replication function, see *Policy-Based Replication with IBM Storage FlashSystem, IBM SAN Volume Controller and IBM Storage Virtualize*, REDP-5704.

# 2.16 Throttles

A *throttle* is a mechanism to control the amount of resources that are used when the system is processing I/Os on supported objects. The system supports throttles on hosts, host clusters, volumes, copy offload operations, and storage pools. If a throttle limit is defined, the system processes the I/O for that object, or delays the processing of the I/O to free resources for more critical I/O operations.

When you configure throttles on the system, consider the following guidelines:

- The throttle limit is a per node limit. For example, if a throttle limit is set for a volume at 100 IOPS, each node on the system that has access to the volume allows 100 IOPS for that volume. Any I/O operation that exceeds the throttle limit are queued at the receiving nodes.
- The multipath policies on the host determine how many nodes receive I/O operations and the effective throttle limit.
- If more than one throttle applies to an I/O operation, the lowest and most stringent throttle is used.

Throttles can be defined for storage pools to control I/O operations on back-end storage systems. Storage pool throttles can be used to avoid overwhelming the back-end storage and be used with virtual volumes.

You can set throttles for both parent and child pools. Throttles work in a hierarchy when they are applied to the parent *and* child pool. Throttles that are defined in the parent pool apply to volumes in parent and child pools. However, throttles that are defined on the child pool only apply to the volumes in that child pool.

For mirrored volumes that are in different pools, only the throttling that applies to the primary copy is considered, regardless to which copy the I/O is directed. In this case, any throttles that are defined on the secondary copy of the volume are ignored.

Only throttles on the primary copy are used, whether the pool is parent or child pool. When throttles are defined in parent and child pools, the more restrictive throttle applies to the volume in the child pool, but the I/O is counted against both pools.

Throttles for volumes, hosts, host clusters, copy offload, and storage pools can be configured in the management GUI and by using the CLI.

# 2.17 Data migration

Data migration is an important part of an implementation; therefore, you must prepare a detailed data migration plan. You might need to migrate your data for one of the following reasons:

- ► Redistribute a workload within a clustered system across back-end storage subsystems.
- Move a workload:
  - On to newly installed storage

- Off old or failing storage ahead of decommissioning it
- To rebalance a changed load pattern
- Migrate data from:
  - An older disk subsystem
  - One disk subsystem to another subsystem

Because multiple data migration methods are available, choose the method that best fits your environment, operating system platform, type of data, and the application's service-level agreement (SLA).

Data migration methods can be divided into three classes based on:

- The host operating system; for example, by using the system's logical volume manager (LVM)
- Specialized data migration software
- The system data migration features

For more information about system data migration tools, see Chapter 7, "Storage migration" on page 537 and Chapter 10, "Advanced Copy Services" on page 745.

With data migration, apply the following guidelines:

- Choose the data migration method that best fits your operating system platform, type of data, and SLA.
- Choose where you want to place your data after migration in terms of the storage tier, pools, and back-end storage.
- Check whether enough free space is available in the target storage pool.
- To minimize downtime during the migration, plan all of the required changes, including zoning, host definition, and volume mappings.
- Prepare a detailed operation plan so that you do not overlook anything at data migration time. Have the plan peer-reviewed and formally accepted by a suitable technical design authority within your organization (especially for a large or critical data migration).
- Perform and verify a backup before you start any data migration.
- You might want to use the system as a data mover to migrate data from a nonvirtualized storage subsystem to another nonvirtualized storage subsystem. In this case, you might have to add checks that relate to the specific storage subsystem that you want to migrate.

Be careful when you use slower disk subsystems for the secondary volumes for high-performance primary volumes because the system's cache might not buffer all of the writes. Flushing cache writes to slower back-end storage might affect the performance of your hosts.

Consider storage performance. The migration workload might be much higher than expected during normal operations of the system. If application data is on the system to which you are migrating, the application performance might suffer if the system is overloaded. Consider the use of host or volume level throttles when performing migration on a production environment.

*Non-Disruptive System Migration* can be used to migrate data from one IBM Storage Virtualize system to another nondisruptively. You can create this specific remote-copy relationship that copies data from source volumes on a system that you are decommissioning to auxiliary volumes that are on another system. The nondisruptive system migration is a remote-copy relationship type that is dedicated to volume migration between systems.

Select Non-Disruptive System Migration to migrate volume data between systems by creating a remote-copy relationship. Although Non-Disruptive System Migration does not require a Remote Mirroring license, specific remote-copy functions are restricted, such as creating consistency groups. Before you can migrate data with Non-Disruptive System Migration, a partnership between both systems must be created.

Remote-copy relationships that are used for migration feature the following restrictions:

- Stop-with-access is prohibited. The volumes cannot act independently if they use the same UUID.
- Migration relationships cannot be added to a consistency group.
- You cannot change the relationship to another type of remote-copy relationship.
- A migration relationship cannot be converted into a 3-site relationship.
- Associating change volumes to a migration relationship is prohibited.
- Volumes in migration relationships cannot be resized until the migration is completed or canceled.
- ODX must be disabled on both systems while migrating volumes. Migration relationships cannot be created while ODX is enabled.
- ODX must be disabled on both systems while migrating volumes.

**Note:** If ODX is disabled, it cannot be reenabled on the IBM Storage Virtualize 8.4.2 software. ODX support is not available on IBM Storage Virtualize 8.4.2 as of this writing.

- Migrating volumes that are mapped to NVMe-attached hosts is not supported.
- Migrating SAN-boot volumes is not supported.

#### Prerequisites

Before you can use nondisruptive system migration function, ensure that the following prerequisites are met:

- Both systems are running 8.4.2 or later.
- An FC or IP partnership is created between the two systems that you want to migrate volumes between. The maximum supported round-trip time (RTT) between the two systems is 3 milliseconds. The partnership must have sufficient bandwidth to support the write throughput for all the volume you are migrating.
- Any hosts that are mapped to volumes that you are migrating are correctly zoned to both systems. Hosts must appear in an online state on both systems. The system supports the hosts and connection types that are listed in Table 2-8 for nondisruptive system migration.

| Supported hosts        | Connection types    |
|------------------------|---------------------|
| VMware ESXi 6.x        | iSCSI and FC        |
| VMware ESXi 7.x        | iSCSI, iSER, and FC |
| RHEL 7.x, RHEL 8.x     | iSCSI and FC        |
| SLES 12.x, SLES 15.x   | iSCSI and FC        |
| Solaris 10, Solaris 11 | FC                  |

Table 2-8 Supported hosts and connections types for nondisruptive system migration

| Supported hosts      | Connection types        |
|----------------------|-------------------------|
| HP-UX 11iV3          | FC                      |
| AIX 7.3 TL1 or later | iSCSI and Fibre Channel |

# 2.18 Ansible automation for IBM Storage Virtualize systems

IBM Storage Virtualize systems for hybrid multicloud include integration with Red Hat Ansible Automation Platform with which you can create an Ansible Playbook. This playbook automates the tasks that are repeated across your organization in a consistent way. This feature improves outcomes and reduces risk.

With IBM Storage Virtualize systems and Red Hat Ansible Automation Platform, you can easily automate tasks, such as configuration management, provisioning, workflow orchestration, application deployment, and life-cycle management.

For more information, see 13.3, "Automation with Red Hat Ansible" on page 1231.

# 2.19 Container Storage integration

IBM Storage Virtualize systems implement the IBM block storage Container Storage Interface (CSI) driver that is used by Kubernetes persistent volumes (PVs) to dynamically provision for block storage that is used with stateful containers.

The IBM block storage CSI driver is based on an Open Source IBM project (CSI driver), which is included as a part of IBM storage orchestration for containers.

By using CSI drivers for IBM storage systems, Kubernetes PVs can be dynamically provisioned for block storage to be used with stateful containers, such as database applications (IBM Db2, MongoDB, PostgreSQL, and so on) running in Red Hat OpenShift Container Platform or Kubernetes clusters. Storage provisioning can be fully automatized with support of cluster orchestration systems to automatically deploy, scale, and manage containerized applications.

The CSI driver requires that Port 22 is opened on the worker nodes operating system firewall. Also, be sure that multipathing is installed and running.

For more information about IBM block storage CSI drivers, see this IBM Documentation web page.

For more information about the implementation of the IBM block storage CSI drivers with IBM Storage Virtualize systems, see 8.12, "Container Storage Interface drivers" on page 695.

# 2.20 Safeguarded Copy

The Safeguarded Copy function isolates backup copies from production data. Therefore, if a cyberattack or ransomware attack occurs, you can quickly recover and restore data from Safeguarded copies.

The Safeguarded Copy function, is supported on the following products:

- IBM FlashSystem 9500
- ► IBM FlashSystem 7300
- ► IBM FlashSystem 5200
- ▶ IBM FlashSystem 5045
- ► IBM SAN Volume Controller with FlashCopy license

The systems support Safeguarded snapshots, which use the snapshot function to create point-in-time copies of volume groups that are immutable and can be scheduled with an internal scheduler. The system also supports IBM Spectrum Copy Data Management and IBM Copy Services Manager as external scheduling applications.

IBM Copy Services Manager coordinates and automates Safeguarded Copy function across multiple systems.

IBM Storage Copy Data Management provides management of application-consistent Safeguarded copies that use FlashCopy.

## Separation of duties

The Safeguarded Copy function employs separation of duties, which provides more security capabilities to prevent nonprivileged users from compromising production data. Operations related to Safeguarded backups are restricted to only a subset of users with specific roles on the system.

#### Administrator

Users with the Administrator role can provision and configure Safeguarded copies and related objects, such as volume groups. However, these users cannot remove or change existing Safeguarded snapshots. For auditing, it is recommended that you create a new Administrator user to configure the Safeguarded snapshots or Safeguarded Copy function. Users with this role are limited in how they can manage and interact with Safeguarded Copy operations.

#### Security Administrator

Users with the Security administrator role can manage users and security on the entire system and can remove and change Safeguarded backups and Safeguarded backup locations.

#### Superuser

Users with superuser privileges can configure all objects and complete maintenance tasks on the system. These users can remove and change both Safeguarded backups and Safeguarded policies. For more security, this account can be disabled on the system; however, it can be reenabled for remote support assistance or maintenance tasks.

#### **Restricted Security Administrator**

Users with the security administrator role is changed to restricted security administrator when two person integrity (TPI) is enabled on the IBM Storage Virtualize system. TPI requires two security administrators to work together to complete critical or risky tasks. For example, a restricted security administrator with an elevated role can remove Safeguarded snapshots. See 2.4.2, "Two person integrity".

#### System requirements

Ensure that the following system requirements are met:

- ► All IBM Storage Virtualize systems are running the 8.4.2 or later release.
- For all new and existing systems, ensure capacity planning is completed to accommodate Safeguarded Copy requirement.

**Note:** Contact your IBM sales representative or IBM Business Partner to perform these capacity calculations.

For more information about the implementation of the Safeguarded Copy function, see *Implementation Guide for SpecV/FlashSystem Safeguarded Copy*, REDP-5654.

# 2.21 Performance monitoring with IBM Storage Insights

IBM Storage Insights is integral to monitoring and ensuring the continued availability of the system.

IBM Storage Insights provides a unified view of your IBM storage systems. By using it, you can see all of your IBM storage inventory as a live event feed so that you know what is going on with your storage.

In addition, IBM Storage Insights provides advanced customer service with an event filter that provides the following functions:

- The ability for you and IBM Support to view support tickets and open and close them, and to track trends.
- With the auto log collection capability, you can collect the logs and send them to IBM before IBM Support starts looking into the problem. This feature can reduce the time to solve the case by as much as 50%.

There are two versions of the IBM Storage Insights service: IBM Storage Insights and IBM Storage Insights Pro. When you order your IBM Storage Virtualize system, IBM Storage Insights is available at no cost. With this version, you can monitor the basic health, status, and performance of various storage resources.

IBM Storage Insights Pro is a subscription-based product that provides a more comprehensive view of the performance, capacity, and health of your storage resources. In addition to the features offered by IBM Storage Insights, IBM Storage Insights Pro provides tools for intelligent capacity planning, storage reclamation, storage tiering, and performance troubleshooting services. Together, these features can help you reduce storage costs and optimize your data center.

Figure 2-6 shows the architecture of the IBM Storage Insights application, the supported products, and the three main teams who can benefit from the use of the tool.

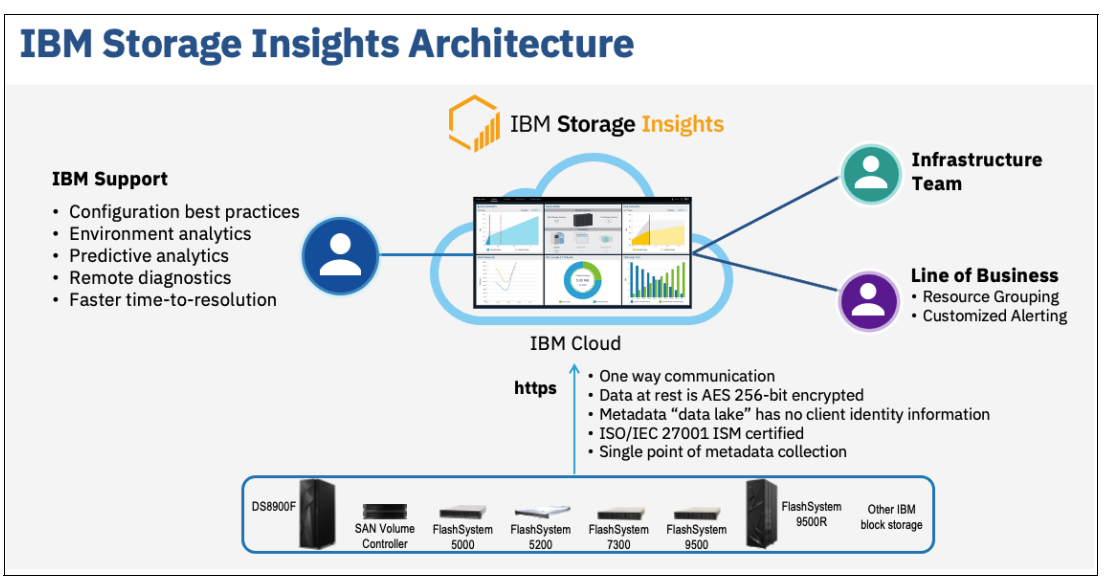

Figure 2-6 IBM Storage Insights architecture

IBM Storage Insights provides a lightweight data collector that is deployed on a server or virtual machine that runs AIX, Linux, or Windows (64-bit systems only). On the server or virtual machine, you must provide at least 1 GB of RAM and 3 GB of disk space.

The data collector sends the asset, capacity, configuration, and performance metadata that is collected for your storage systems for analysis. The metadata is used to analyze storage usage, performance and to upload logs when you open or update support tickets. Asset, configuration, and performance information for fabrics, switches, and ESXi hosts is also collected and analyzed.

With IBM Storage Virtualize v8.6.0, a new feature call In-line Data Corruption Detection (IDCD) is available, assisting with the detection of potential ransomware attacks. To ensure that you have the latest storage metadata for detecting those types of attacks, compression and cyber resiliency statistics for volumes are collected every 5 minutes. With these statistics, IBM Storage Insights builds a historical model of a storage system and uses its built-in intelligence and formulas to identify when and where ransomware attacks might be occurring.

The metadata flows in one direction; that is, from your data center to IBM Cloud over HTTPS. In the IBM Cloud, your metadata is protected by physical, organizational, access, and security controls. IBM Storage Insights is ISO/IEC 27001/27017/27018/27701 Information Security Management certified.

To monitor storage systems, you must provide a username and password to log in to the storage systems. The role or user group that is assigned to the username must have the suitable privileges to monitor the data that is collected. As of IBM Storage Virtualize 8.3.1.2 and SI/ IBM Spectrum Control 5.3.7 or later, data collection can be done by using the Monitor (least privileged) role.

Figure 2-7 shows the data flow from systems to the IBM Storage Insights cloud.

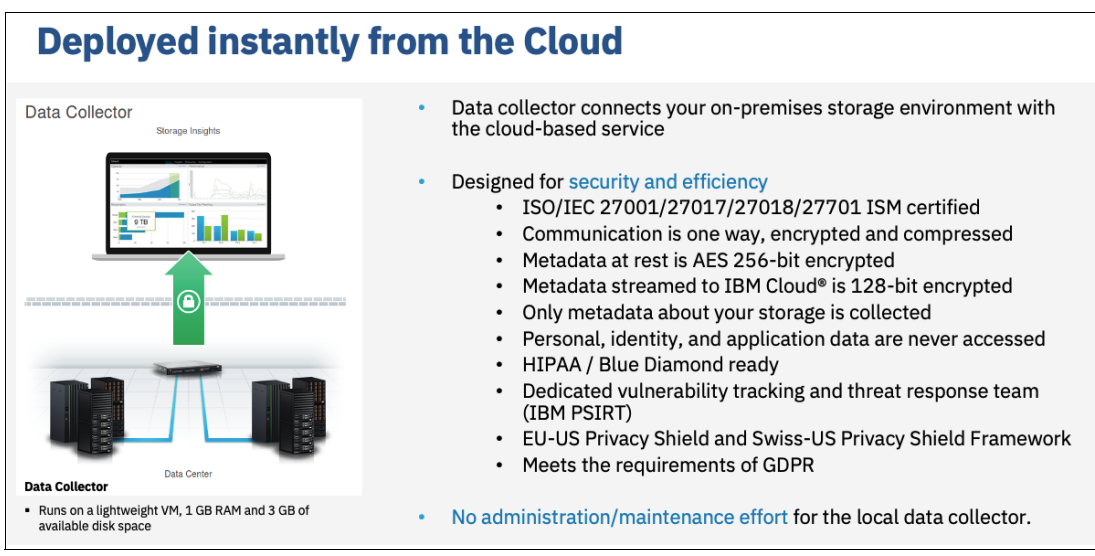

Figure 2-7 Data flow from the storage systems to the IBM Storage Insights cloud

Metadata about the configuration and operations of storage resources is collected, such as:

- ► Inventory and configuration metadata such as name, model, firmware, type, and more.
- Inventory and configuration metadata for internal componentssuch as volumes, pools, disks, ports, and more.
- Capacity metrics such as capacity, usable capacity, used capacity, compression ratios, and more.
- Performance metrics such as read and write data rates, I/O rates, response times, and more
- Diagnostic data, system failure logs, maintenance levels, and more support-related information..

The application data that is stored on the storage systems cannot be accessed by the data collector.

Access to the metadata that is collected is restricted to the following users:

- The customer who owns the dashboard.
- The administrators who are authorized to access the dashboard, such as the customer's operations team.
- The IBM Cloud team that is responsible for the daily operation and maintenance of IBM Cloud instances.
- IBM Support for investigating and closing service tickets.

In addition, you can now use IBM Call Home with cloud services to create a direct connection between your IBM Storage Virtualize storage systems and IBM Storage Insights with no data collector required.

When you enable Call Home with cloud services on an IBM Storage Virtualize storage system, you now have the option to integrate that storage system with IBM Storage Insights. With this supercharged integration, you can collect the same metadata as a data collector and send it securely to IBM Cloud for analysis and reporting in IBM Storage Insights.

If the IBM Storage Virtualize system was not integrated with IBM Storage Insights during the initial system setup, an inline notification to add the storage system to IBM Storage Insights is displayed on the Call Home page and the Dashboard. On the Dashboard, an inline notification is displayed whenever the system is upgraded to a later version from the current version. If you close the notification, the system snoozes the notification and reminds you after 30 days.

The ability to use Call Home with cloud services for monitoring is available for IBM SAN Volume Controller and the IBM FlashSystem family that meet the following requirements:

- IBM Storage Virtualize 8.5.3 and later
- At least 128GB of system memory

**Note:** The ability to integrate IBM Storage Virtualize storage systems with IBM Storage Insights by using Call Home with cloud services is available for storage systems that are not being monitored. Storage systems that are currently monitored by IBM Storage Insights with data collectors are not yet eligible.

For more information about IBM Storage Insights and to sign up and register for the free service, see the following resources:

- Fact Sheet
- Demonstration
- ► Security Guide
- Registration

For more information, see 11.12, "IBM Storage Insights monitoring" on page 1078.

# 2.22 Configuration backup procedure

Save the configuration before and after any major configuration changes to the system. Saving the configuration is a crucial part of management, and various methods can be applied to back up your system configuration.

A best practice is to implement an automatic configuration backup by using the configuration backup command. Make sure that you save the configuration to a host system that does not depend on the storage that is provisioned from a system whose configuration is backed up.

Only the data that describes the system configuration is backed up. You must back up your application data by using the suitable backup methods.

For more information, see 11.4, "Configuration backup" on page 1014.

184 Implementation Guide for IBM Storage FlashSystem and IBM SAN Volume Controller

# **Initial configuration**

This chapter describes the initial configuration of the following systems:

- ► IBM FlashSystem 9500
- IBM FlashSystem 7300
- ► IBM FlashSystem 5200
- IBM FlashSystem 5045
- ► IBM FlashSystem 5015
- IBM SAN Volume Controller

It also provides step-by-step instructions about how to perform the initial setup process and defines the base settings of the system, which are done during the implementation phase before volumes are created and provisioned.

This chapter includes the following topics:

- "Prerequisites" on page 186
- "System initialization" on page 187
- "System setup" on page 194

# 3.1 Prerequisites

Before initializing and setting up the system, ensure that the following prerequisites are met:

- The physical components fulfill all the requirements and are correctly installed, including:
  - The control enclosures or IBM SAN Volume Controller nodes are physically installed in the racks.
  - The Ethernet and Fibre Channel (FC) cables are connected.
  - The expansion enclosures (if available) are physically installed and attached to the control enclosures that use them.
  - The control enclosures or IBM SAN Volume Controller nodes and optional expansion enclosures are powered on.

**Note:** IBM SAN Volume Controller nodes need enough time to charge the batteries. How long it takes to recharge depends on how long it was waiting idle in stock and not in production. You cannot start the nodes without a fully charged battery.

- The web browser that is used for managing the system is supported by the management GUI. For the list of supported browsers, see this IBM Documentation web page.
- The required information for remote management of the system, including:
  - The IPv4 (or IPv6) addresses that are assigned for the system's management interfaces:
    - The unique cluster IP address, which is the address that is used for the management of the system.
    - Unique service IP addresses, which are used to access node service interfaces. You need one address for each IBM SAN Volume Controller node or IBM FlashSystem node (two per control enclosure).
    - The IP subnet mask for each subnet that is used.
    - The IP gateway for each subnet that is used.
  - The licenses that might be required to use specific functions. Whether these licenses are required depends on the hardware that is used. For more information, see 1.20, "Licensing" on page 120.
  - Information that is used by a system when performing Call Home functions, such as:
    - The company name and system installation address.
    - The name, email address, and phone number of the storage administrator whom IBM can contact if necessary.
  - The following information is optional:
    - The Network Time Protocol (NTP) server IP address.
    - The Simple Mail Transfer Protocol (SMTP) server IP address, which is necessary only if you want to enable Call Home or want to be notified about system events through email.
    - The IP addresses for Remote Support Proxy Servers, which are required only if you want to use them with the Remote Support Assistance feature.

**Note:** IBM FlashSystem 9500, and IBM SAN Volume Controller are installed by an IBM System Services Representative (IBM SSR). You must provide all the necessary information to the IBM SSR by completing the following planning worksheets:

- IBM FlashSystems
- IBM San Volume Controller

After the IBM SSR completes their task, see 3.3, "System setup" on page 194 to continue the setup process.

# 3.2 System initialization

This section provides step-by-step instructions about how to create the system cluster.

Demonstration videos: Take a look at the following demonstration videos:

- "IBM Storage Virtualize V8.6 Initial Setup: Customer configuration tasks" at https://ibm.biz/BdMBL9
- "IBM Storage Virtualize V8.6 Initial Setup: SSR configuration tasks" at https://ibm.biz/BdMBLQ
- "IBM Storage Virtualize V8.6 Initial Setup: Setting up a cluster from the Service IP" at hhttps://ibm.biz/BdMBLg

To start the initialization procedure, connect a workstation to the technician port. The *technician port* is a dedicated 1 Gb Ethernet (GbE) port at the rear of each of the nodes canisters. On all platforms except IBM FlashSystem 5015, it can be used only to initialize or service the system. It cannot be connected to an Ethernet switch because it supports only a direct connection, and it remains disconnected after the initial setup is done.

On IBM FlashSystem 5015, the technician port is enabled initially. However, the port is switched to internet Small Computer Systems Interface (iSCSI) host attachment mode after the setup wizard is complete.

To re-enable the onboard Ethernet port 2 on a system to be used as the technician port, run the command that is shown in Example 3-1.

Example 3-1 Reenabling the onboard Ethernet port 2 as the technician port

IBM\_IBM FlashSystem 5015:superuser>satask chserviceip -techport enable -force

The location of the technician port on an IBM FlashSystem 9500 is shown in Figure 3-1.

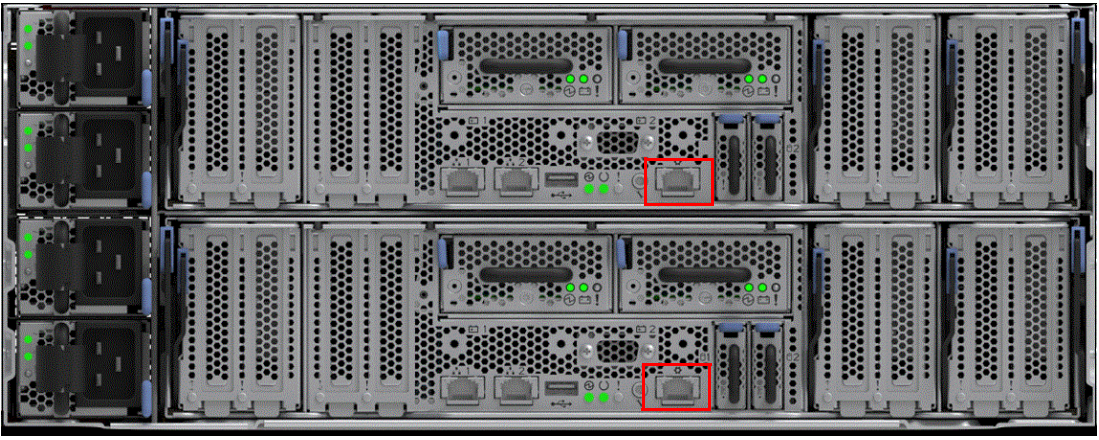

Figure 3-1 Technician port FlashSystem 9500

The location of the technician port of an IBM FlashSystem 7300 is shown in Figure 3-2.

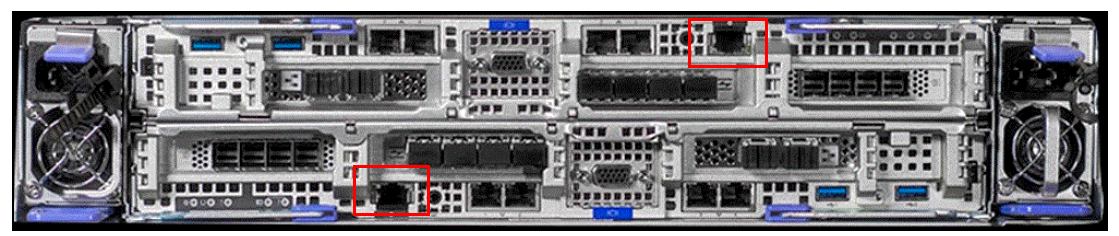

Figure 3-2 Technician port FlashSystem 7300

The location of the technician port of an IBM FlashSystem 5200 is shown in Figure 3-3

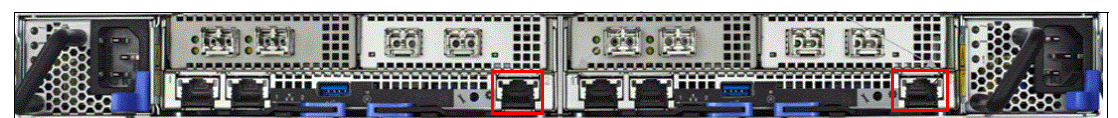

Figure 3-3 Technician port FlashSystem 5200

The location of the technician port of an IBM FlashSystem 5045 is shown in Figure 3-4.

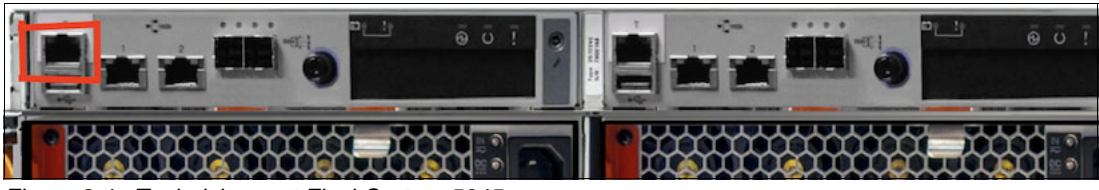

Figure 3-4 Technician port FlashSystem 5045

The location of the technician port of an IBM FlashSystem 5015 is shown in Figure 3-5.

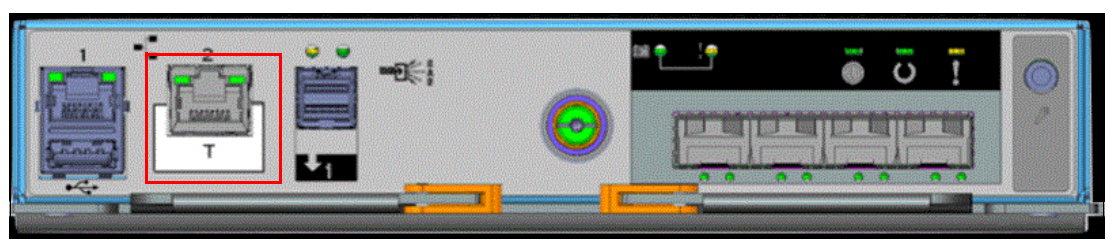

Figure 3-5 Technician port FlashSystem 5015

The location of a technician port on the IBM SAN Volume Controller 2145-SV3 is shown in Figure 3-6.

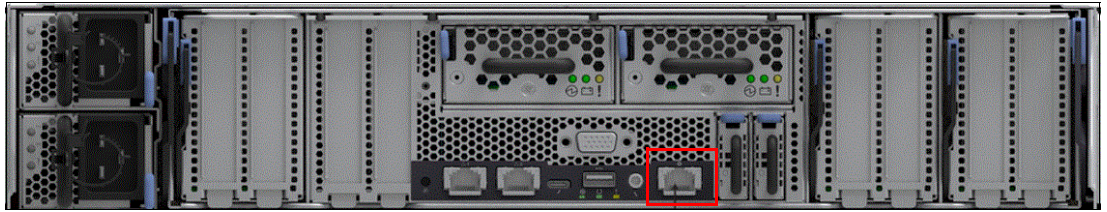

Figure 3-6 Technician port IBM SAN Volume Controller 2145-SV3

The location of a technician port on the IBM SAN Volume Controller 2145-SV2 is shown in Figure 3-7.

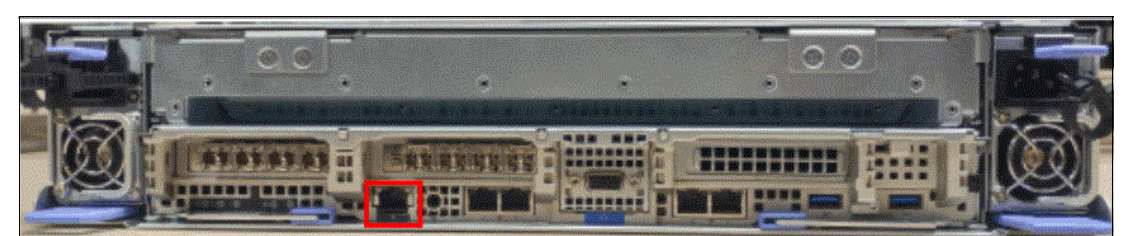

Figure 3-7 Technician port IBM SAN Volume Controller 2145-SV2

The technician port runs an IPv4 DHCP server, and it can assign an address to any device that is connected to this port. Ensure that your workstation Ethernet adapter is configured to use a DHCP client if you want the IP to be assigned automatically.

If you prefer not to use DHCP, you can set a static IP on the Ethernet port from the 192.168.0.x/24 subnet; for example, 192.168.0.2 with the netmask 255.255.255.25.

The default IP address of a technician port on a node canister is 192.168.0.1. Do *not* use this IP address for your workstation.

**Note:** Ensure that the technician port is not connected to the organization's network. No Ethernet switches or hubs are supported on this port.

## 3.2.1 System initialization process

Before a system is initialized, each node canister of a new system remains in the candidate state and cannot process I/O. During initialization, the nodes in one control enclosure are joined in a cluster, which is later configured to process data (for an IBM SAN Volume Controller system, the cluster consists at that moment of one node only).

If your systems feature more than one control enclosure or more IBM SAN Volume Controller nodes, all of the other enclosures or nodes except the first enclosure or node must not be initialized. The remaining control enclosures or IBM SAN Volume Controller nodes are added to the cluster by using a cluster management interface (GUI or command line interface [CLI]) after the first enclosure or node is set up.

You must specify IPv4 or an IPv6 system management addresses, which are assigned to Ethernet port 1 on each node and used to access the management GUI and CLI. After the system is initialized, you can specify other IP addresses.

**Note:** Do not perform the system initialization procedure on more than one node canister of one control enclosure. After initialization completes, use the management GUI or CLI to add control enclosures to the system.

To initialize a new system, complete the following steps:

- Connect your workstation to a technician port of any canister of the control enclosure or the IBM SAN Volume Controller system. Ensure that you obtained a valid IPv4 address with DHCP.
- 2. Open a supported web browser and browse to http://install. The browser is automatically redirected to the System Initialization wizard. You also can use the IP address http://192.168.0.1 if you are not automatically redirected.

**Note:** During the system initialization, you might be prompted to accept untrusted certificates because the system certificates are self-signed. If you are directly connected to the service interface, the identity of the certificate issuer is confirmed; therefore, you can safely accept the certificates.

If the system is not in a state that allows initialization, the system does not start the System Initialization wizard, and you are redirected to the Service Assistant interface. Use the displayed error codes to troubleshoot the problem.

3. The window that is used to log in to Service Assistant opens (see Figure 3-8). This window is the first step of initializing the system. Enter the default superuser password (passw0rd) and then, click **Log in**.

|                                                                                                    | IBM FlashSystem 7200 |                            |
|----------------------------------------------------------------------------------------------------|----------------------|----------------------------|
|                                                                                                    | Service Assi         | stant                      |
|                                                                                                    | Node name            | Serial number<br>78E307M-1 |
|                                                                                                    | Superuser password   |                            |
|                                                                                                    | •••••                |                            |
|                                                                                                    |                      |                            |
|                                                                                                    | Log in               |                            |
|                                                                                                    |                      | 1                          |
|                                                                                                    | Support access       |                            |
|                                                                                                    |                      |                            |
|                                                                                                    |                      |                            |
|                                                                                                    |                      |                            |
|                                                                                                    |                      |                            |
|                                                                                                    |                      |                            |
| Licensed Material - Property of IBM Corp. © IBM Corporation and<br>other(s) 2010, 2021. IBM and Storwize are registered trademarks of<br>the IBM Corporation in the United States other countries or both | VE.                  |                            |
| the for corporation in the office states, other countries, of both.                                                                                                    |                      |                            |

Figure 3-8 Logging in to Service Assistant by way of the technician port

4. The System Initialization wizard shows the detected canisters, as shown in Figure 3-9 on page 191. Click **Proceed** to continue (this window is not shown for IBM SAN Volume Controller nodes).

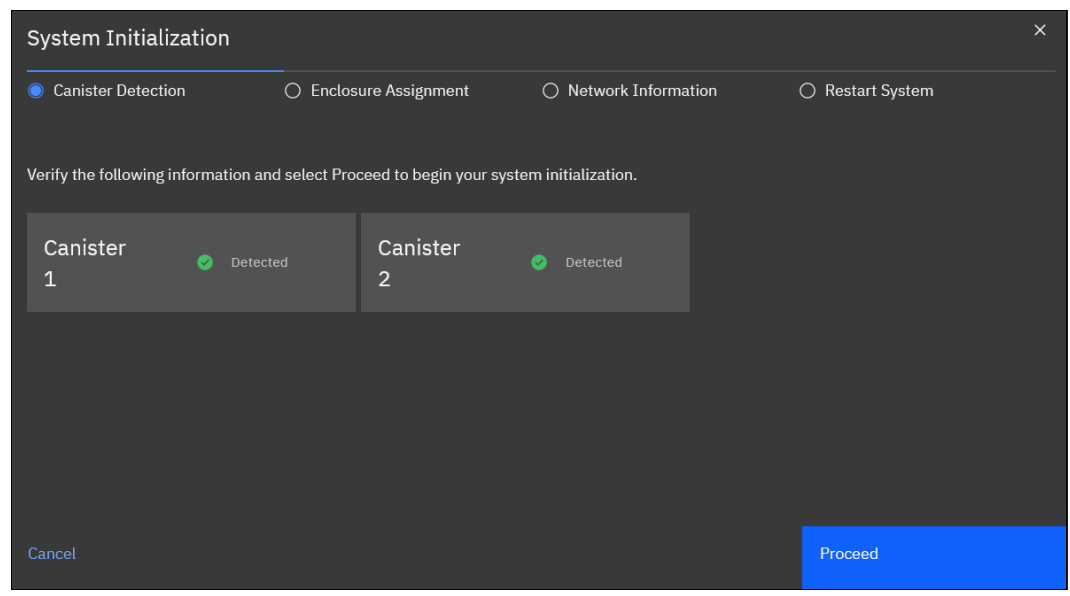

Figure 3-9 System Initialization: Canister detection

5. The System Initialization wizard shows the enclosure assignment. Select **As the first** enclosure in a new system, as shown in Figure 3-10. Click Next.

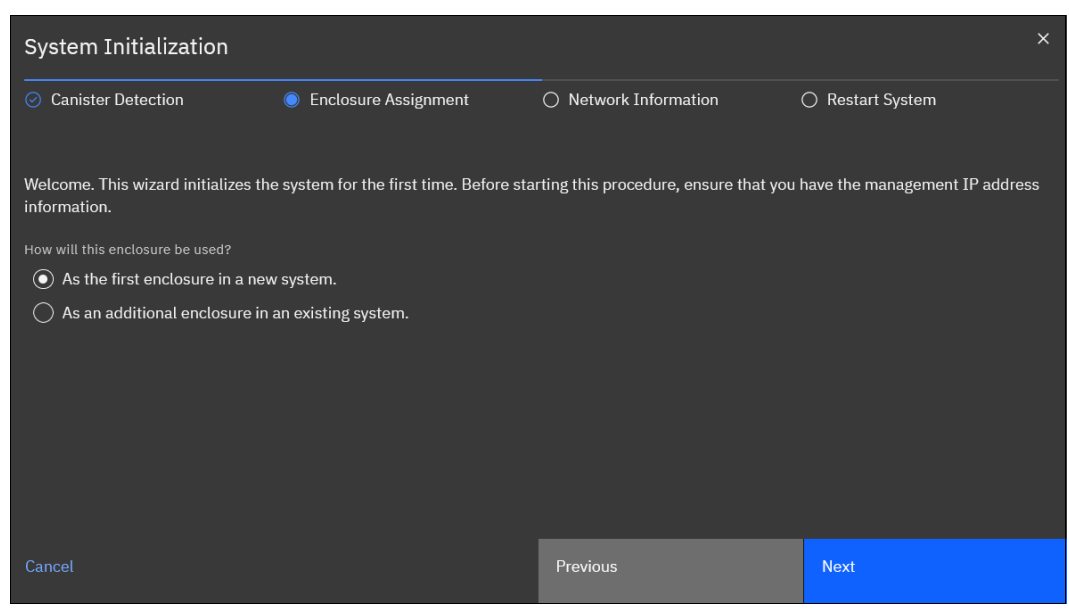

Figure 3-10 System Initialization: Initialize the first enclosure

If you select **As an additional enclosure in an existing system**, you are prompted to disconnect from the technician port and use the GUI of the system to which the new nodes are to be added.

The window looks a bit different for IBM SAN Volume Controller. Figure 3-11 on page 192 shows that you are prompted for nodes and not for enclosures. You also are prompted to disconnect from the technician port and use the GUI of the system to which the new nodes are to be added if you select **As an additional node in an existing system**.

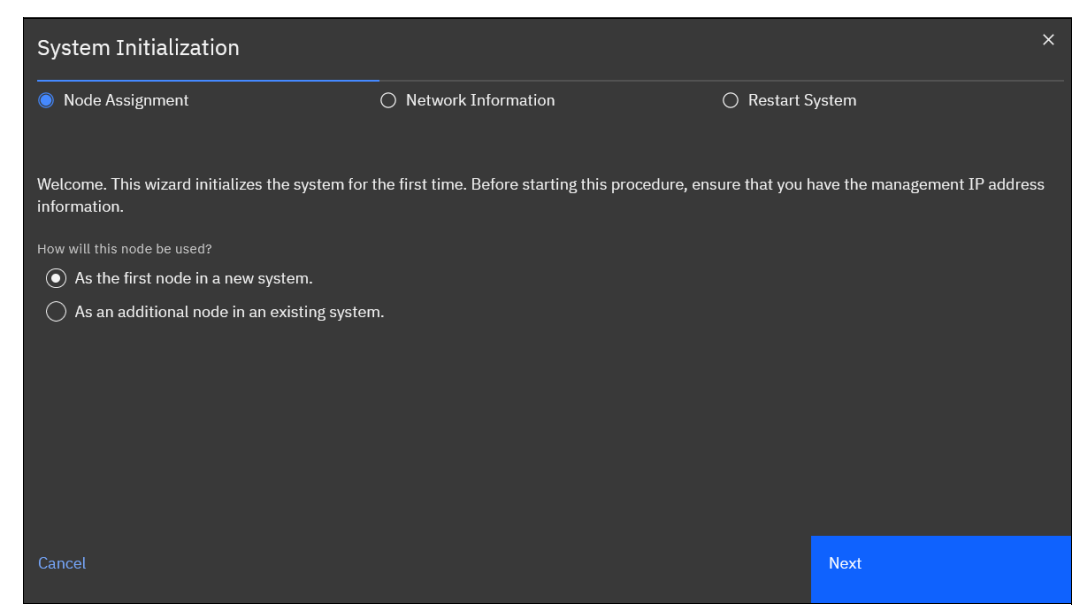

Figure 3-11 System Initialization: Initialize the first IBM SAN Volume Controller node

6. Enter the management IP address information for the new system, as shown in Figure 3-12. Set the IP address, network mask, and gateway. Then, click **Next**.

| System Initialization                  |                             |                     | ×                |
|----------------------------------------|-----------------------------|---------------------|------------------|
| ⊘ Canister Detection                   | Enclosure Assignment        | Network Information | O Restart System |
|                                        |                             |                     |                  |
| To create a new system, enter the foll | lowing network information: |                     |                  |
| IPv4 IPv6                              |                             |                     |                  |
| IP address                             |                             |                     |                  |
| 192.168.1.120                          |                             |                     |                  |
| Subnet mask                            |                             |                     |                  |
| 255.255.255.0                          |                             |                     |                  |
| Gateway                                |                             |                     |                  |
| 192.168.1.1                            |                             |                     |                  |
|                                        |                             |                     |                  |
|                                        |                             |                     |                  |
| Cancel                                 |                             | Previous            | Next             |

Figure 3-12 System Initialization: Enter Management IP

7. A window that includes a restart timer opens (see Figure 3-13 on page 193). When the timeout is reached, the window is updated to reflect success or failure. Failure occurs if the system is disconnected from the network, which prevents the browser from updating with the IBM FlashSystem web server.

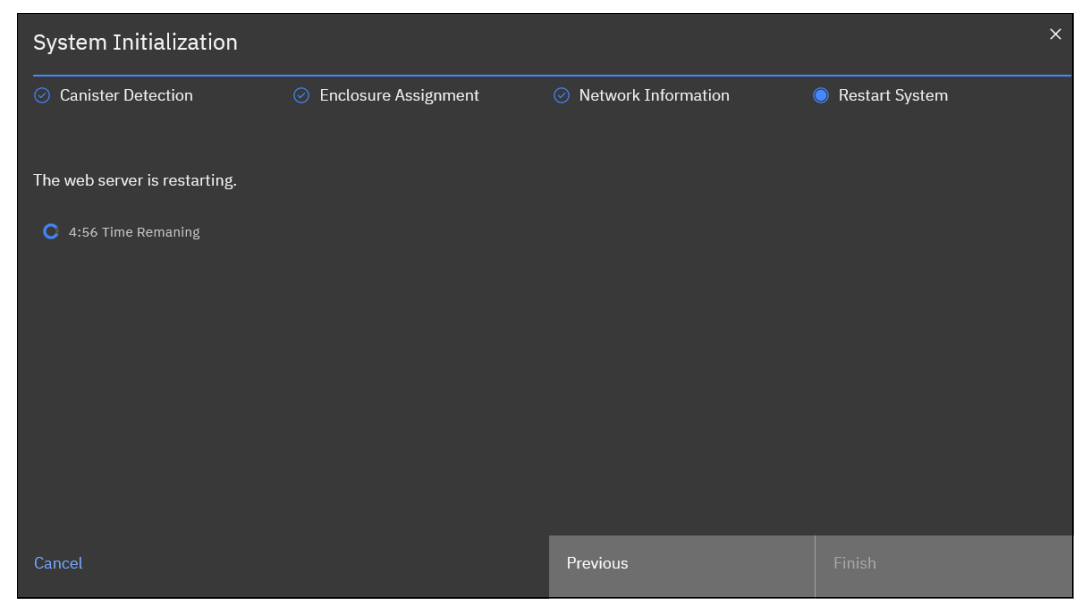

Figure 3-13 System Initialization: Web-server restart timer counting down from 5 minutes

8. The System Initialization completed wizard is shown in Figure 3-14. Click Finish.

| System Initialization                                                                                                    |                                                                |                       |                  |  |
|----------------------------------------------------------------------------------------------------|----------------------------------------------------------------|-----------------------|------------------|--|
| Canister Detection                                                                                                    | <ul> <li>Enclosure Assignment</li> </ul>                       | ⊘ Network Information | ⊘ Restart System |  |
| Reboot Complete                                                                                                    |                                                                |                       |                  |  |
| System initialization completed                                                                                                    | 1                                                              |                       |                  |  |
| <ol> <li>Disconnect the cable from the te</li> <li>Connect to the network.</li> <li>Click Finish to be redirected to the</li> </ol> | schnician port.<br>he management GUI to complete system setup. |                       |                  |  |
|                                                                                                    |                                                                |                       |                  |  |
| Cancel                                                                                                    |                                                                |                       | Finish           |  |

Figure 3-14 System Initialization completed

Follow the instructions, and direct your browser to the management IP address to access the system GUI after you click **Finish**.

If you decide, System Setup also is available directly from the technician port. The System Setup wizard is available both ways: management IP and the technician port.

# 3.3 System setup

This section provides instructions about how to define the basic settings of the system by using the System Setup wizard.

#### 3.3.1 System Setup wizard

You must complete the System Setup wizard to define the basic settings of the system. After the initialization is complete, you are redirected to a management GUI from your workstation, or you browse to the management IP address of a freshly initialized system from another workstation.

**Note:** Experienced users can disable the System Setup wizard and complete the configuration manually. However, this method is *not* recommended for most use cases. Consider the following points:

► To disable the System Setup wizard on a new system, run the following command:

chsystem -easysetup no

During the setup wizard, you are prompted to change the default *superuser* password. If the wizard is bypassed, the system blocks the configuration functions until it is changed. All attempts at configuration return the following error:

CMMVC9473E The command failed because the superuser password must be changed before the system can be configured

 All configuration settings that are done by using the System Setup wizard can be changed later by using the system GUI or CLI.
The first time that you connect to the management GUI, you can be prompted to accept untrusted certificates because the system certificates are self-signed. If your company policy requests certificates that are signed by a trusted certificate authority (CA), you can install them after you complete the System Setup.

For more information about how to perform this task, see 12.2.1, "Configuring System TLS Certificates" on page 1095.

To finish the System Setup wizard, complete the following steps:

1. Log in to system GUI. Until the wizard is complete, you can use only the *superuser* account, as shown in Figure 3-15. Click **Sign in**.

**Note:** The default password for the *superuser* account is passw0rd (with the number zero, not the uppercase O). The default password must be changed by using the System Setup wizard or after the first CLI login. The new password cannot be set to the default password.

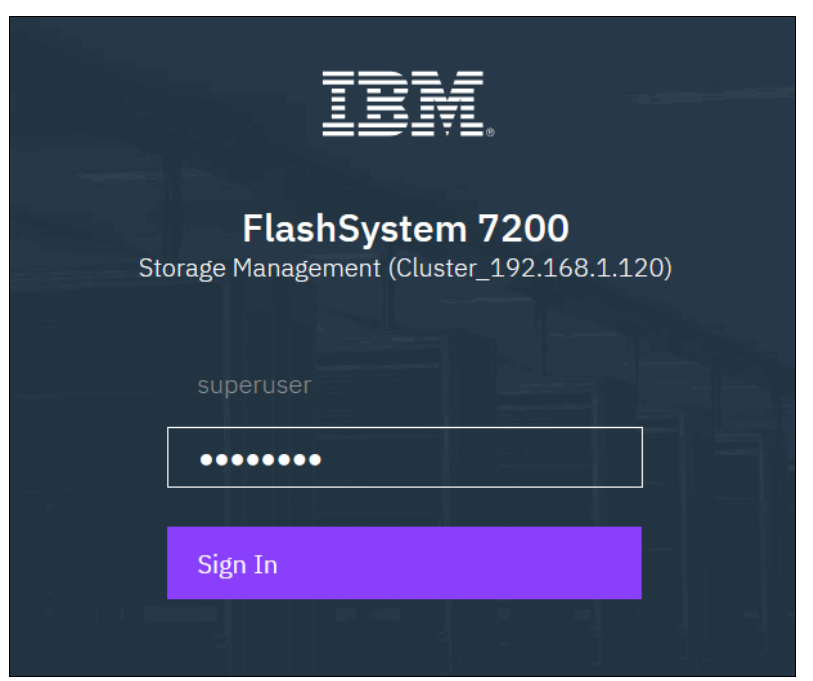

Figure 3-15 Logging in for the first time

2. The Welcome window is shown (see Figure 3-16). Click Next.

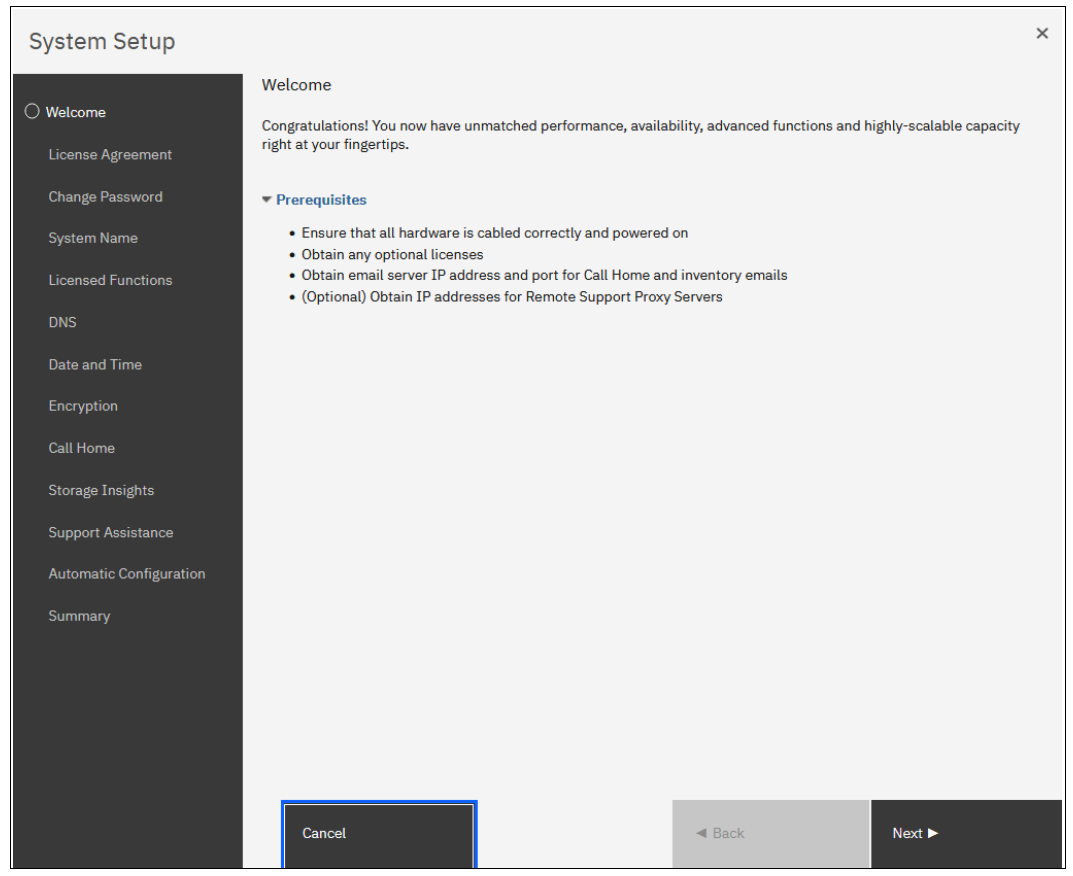

Figure 3-16 Welcome to System Setup window

3. Carefully read the license agreement. Select I agree with the terms in the license agreement if you want to continue the setup, as shown in Figure 3-17. Click Next.

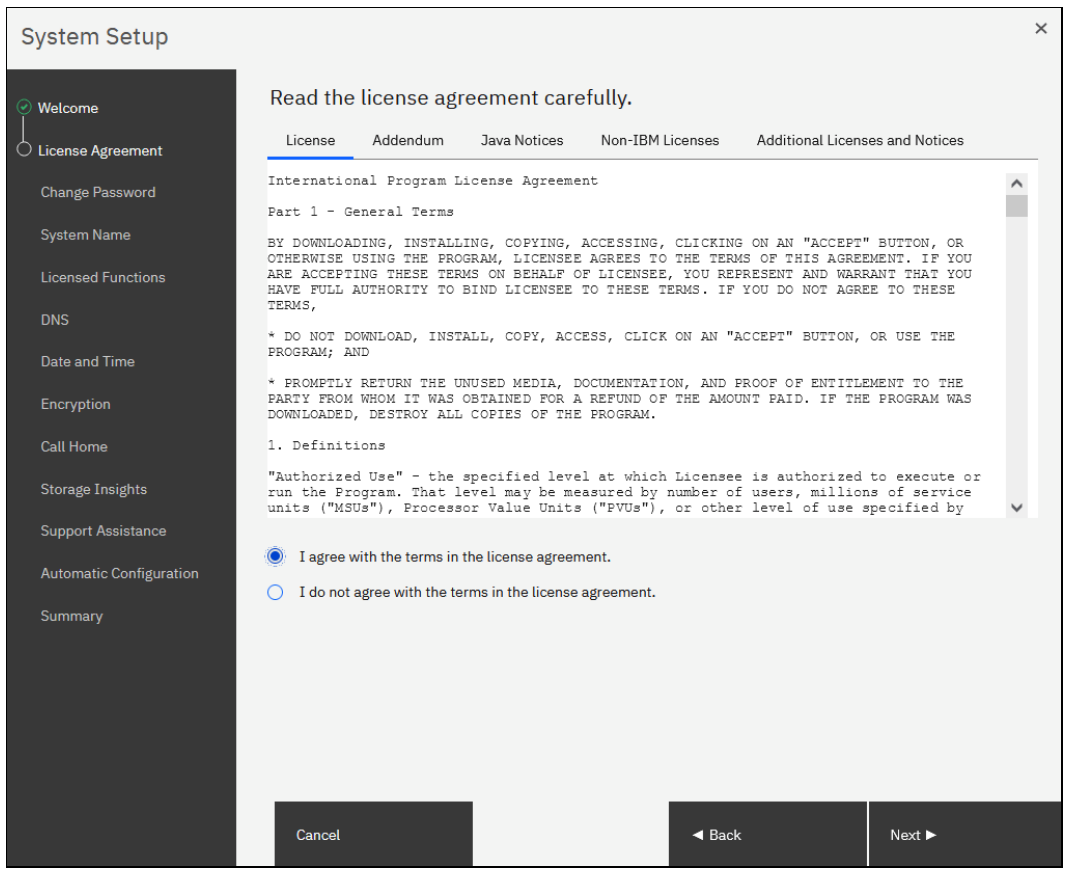

Figure 3-17 License agreement

4. Enter a new password for *superuser*, as shown in Figure 3-18. A valid password is 8 - 64 characters and cannot begin or end with a space. Also, the password cannot be set to match the default password.

For more information, see 12.3, "Configuring users and password policy" on page 1101. Click **Apply and Next**.

| System Setup            |                                               |                                                                 |                                   | ×                |
|-------------------------|-----------------------------------------------|-----------------------------------------------------------------|-----------------------------------|------------------|
| 🤗 Welcome               | Change Password                               |                                                                 |                                   |                  |
| │                       | The password must                             | be reset before proceeding with sy                              | ystem configuration.              |                  |
| Change Password         | New password:                                 |                                                                 |                                   |                  |
| System Name             | Confirm password:                             | •••••                                                           |                                   |                  |
| Licensed Functions      |                                               |                                                                 |                                   |                  |
| DNS                     | i Password                                    | requirements                                                    |                                   |                  |
| Date and Time           | <ul> <li>Minimun</li> <li>Must not</li> </ul> | n 8 characters long<br>t include problematic characters (ex: co | ntrol characters), or start or er | d with a space   |
| Encryption              |                                               |                                                                 |                                   |                  |
| Call Home               |                                               |                                                                 |                                   |                  |
| Storage Insights        |                                               |                                                                 |                                   |                  |
| Support Assistance      |                                               |                                                                 |                                   |                  |
| Automatic Configuration |                                               |                                                                 |                                   |                  |
| Summary                 |                                               |                                                                 |                                   |                  |
|                         |                                               |                                                                 |                                   |                  |
|                         |                                               |                                                                 |                                   |                  |
|                         |                                               |                                                                 |                                   |                  |
|                         |                                               | _                                                               |                                   |                  |
|                         | Cancel                                        |                                                                 | ✓ Back                            | Apply and Next ► |

Figure 3-18 Changing the superuser password

**Note:** All configuration changes that are made by using the System Setup wizard are applied immediately, including the password change. The user sees the system running commands during the System Setup wizard.

5. Enter a name for the new system, as shown in Figure 3-19. Click Apply and Next.

| System Setup                                                   |                              |   |
|----------------------------------------------------------------|------------------------------|---|
|                                                                | System Name                  |   |
| 🥑 Welcome                                                      |                              |   |
|                                                                | Enter a name for the system: |   |
|                                                                | Enter a nume for the system. |   |
| License Agreement                                              | ITSO-Flashsystem             | ] |
| <ul> <li>License Agreement</li> <li>Change Password</li> </ul> | ITSO-Flashsystem             | ] |

Figure 3-19 Entering system name

Avoid the use of an underscore (\_) in a system name. Although permitted here, it cannot be used in domain name server (DNS) shortnames and fully qualified domain names (FQDNs). Therefore, such naming might cause confusion and access issues. The following characters can be used: A - Z, a - z, 0 - 9, and - (hyphen).

**Note:** In a 3-Site Replication solution, ensure that the system name is unique for all three clusters to prepare the IBM Storage Virtualize clusters at Master, AuxNear, and AuxFar sites to work. The system names must remain different for the life of the 3-site configuration.

For more information about 3-Site Replication, see 10.14.1, "3-Site Replication Orchestrator" on page 926, or *IBM Spectrum Virtualize 3-Site Replication*, SG24-8504.

If required, the system name can be changed by running the chsystem -name <new\_system\_name> command. The system also can be renamed by using the management GUI by clicking GUI  $\rightarrow$  Monitoring  $\rightarrow$  System Hardware and selecting System Actions  $\rightarrow$  Rename System.

6. Enter the licensed storage capacity units (SCU) and capacity for each function, as shown in Figure 3-20.

| System Setup                          |                                           |                      |                  |          |                             |                                                | × |
|---------------------------------------|-------------------------------------------|----------------------|------------------|----------|-----------------------------|------------------------------------------------|---|
| Velcome                               | Licensed Funct                            | ions                 |                  |          |                             |                                                |   |
| <ul> <li>License Agreement</li> </ul> | Additional licenses are                   | e required t         | o use certair    | n syster | n functions. For auditing p | urposes, retain the                            |   |
| Change Password                       |                                           |                      | inplance.        |          |                             | a                                              |   |
| System Name                           | External Virtualization:<br>Usage Details | Used TiB             | Used SCUs        |          |                             | Total 0 SCUs Used                              |   |
| C Licensed Functions                  | Storage Class Memory                      | 0.00 TiB             | 0 SCUs           |          |                             | 0.00% of SCU Capacity                          |   |
| DNS                                   | fier 0 Flash<br>Tier 1 Flash              | 0.00 TiB<br>0.00 TiB | 0 SCUs<br>0 SCUs |          |                             | 0.00% of SCU Capacity<br>0.00% of SCU Capacity |   |
| Date and Time                         | Enterprise Tier<br>Nearline Tier          | 0.00 TiB<br>0.00 TiB | 0 SCUs<br>0 SCUs |          |                             | 0.00% of SCU Capacity<br>0.00% of SCU Capacity |   |
| Encryption                            | FlashCopy:                                |                      |                  |          |                             | 0 TiB                                          |   |
| Call Home                             | Remote Mirroring:                         |                      |                  |          |                             | 0 TiB                                          |   |
| Storage Insights                      |                                           |                      |                  |          |                             |                                                |   |
| Support Assistance                    |                                           |                      |                  |          |                             |                                                |   |
| Automatic Configuration               |                                           |                      |                  |          |                             |                                                |   |
| Summary                               |                                           |                      |                  |          |                             |                                                |   |
|                                       |                                           |                      |                  |          |                             |                                                |   |
|                                       |                                           |                      |                  |          |                             |                                                |   |
|                                       |                                           |                      |                  |          |                             |                                                |   |
|                                       | _                                         |                      | _                |          |                             |                                                |   |
|                                       | ⑦ Need Help Canc                          | el                   |                  |          | ■ Back                      | Apply and Next 🕨                               |   |

Figure 3-20 Licensed functions

The window for this step in the system setup might look different, depending on the systems that are used. Also, the way the license is enabled depends on the systems that is used.

For more information about the available options, check 1.20, "Licensing" on page 120.

7. When done, click Apply and Next.

Note: Encryption uses a key-based licensing scheme.

8. DNS can be configured on the system, as shown in Figure 3-21. DNS helps the system to resolve the names of the computer resources that are in the external network if they are not indicated by an IP address. Click **Apply and Next** when done.

| System Setup                           |                                                                |                                         | ×                           |
|----------------------------------------|----------------------------------------------------------------|-----------------------------------------|-----------------------------|
| ⊘ Welcome                              | DNS (Optional)                                                 |                                         |                             |
| │                                      | You can create, delete, or cha<br>located on external networks | ange domain name servers, which manage  | names of resources that are |
| Change Password                        |                                                                |                                         |                             |
| System Name                            | i Define DNS servers                                           | to use domain names when configuring se | rvers on the system.        |
| <ul> <li>Licensed Functions</li> </ul> | DNS Server                                                     |                                         |                             |
| O DNS                                  | IP Address:                                                    | Name:                                   | $\oplus$                    |
| Date and Time                          |                                                                |                                         | Ō                           |
| Encryption                             |                                                                |                                         |                             |

Figure 3-21 DNS server (optional)

9. Enter the date and time settings. In the example that is shown in Figure 3-22, the date and time are set by using an NTP server. Generally, use an NTP server so that all of your storage area network (SAN) and storage devices have a common time stamp. This practice facilitates troubleshooting and prevents time stamp-related errors.

When done, click Apply and Next.

| System Setup                                      |                                                                                                    | × |
|---------------------------------------------------|----------------------------------------------------------------------------------------------------|---|
| Welcome     License Agreement     Change Password | Date and Time Select time and date settings. You can enter these settings manually or specify a Network Time Protocol (NTP) server to synchronize time on the system. Manually  NTP Server |   |
| System Name     Licensed Functions     Successed  | IP Address:                                                                                                    |   |
| DNS                                               | Time Zone:                                                                                                    |   |
| Encryption<br>Call Home                           | (GMT+1:00) Sarajevo, Skopje, Warsaw, Zagreb 🔹                                                                                                    |   |
| Storage Insights                                  | A DNS server must be defined for NTP servers to use domain × names.                                                                                                    |   |
| Automatic Configuration                           |                                                                                                    |   |
| Summary                                           |                                                                                                    |   |

Figure 3-22 Data and time

10. The wizard prompts whether encryption was purchased. Make your selection, as shown in Figure 3-23.

| System Setup                                                                                         |                                                                                  |                     |                         |                |                 | ×                               |
|----------------------------------------------------------------------------------------------------|----------------------------------------------------------------------------------|---------------------|-------------------------|----------------|-----------------|---------------------------------|
| Welcome     License Agreement     Orbange Password     System Name     Licensed Functions     Double | Encryption<br>Was the encryption feature<br>No<br>Yes<br>Activate the encryption | ure pui<br>on licer | rchased for this system | 1?<br>a.       |                 |                                 |
| ■ DNS<br> <br>■ Date and Time<br>↓                                                                   | Type<br>Control Enclosure                                                        | ↑                   | M/T-M<br>9848-AF7       | S/N<br>78E0023 | Licensed        | ų                               |
| Call Home                                                                                            |                                                                                  |                     |                         |                | Activate Licens | se Automatically<br>se Manually |

Figure 3-23 Encryption license activation

If encryption is not planned now, select **No** and then, click **Next**. You can enable this feature later, as described in 12.8, "Activating and enabling encryption" on page 1152.

**Note:** When encryption is enabled on the system, encrypted storage pools can be created. If the system is a single control enclosure system where all FCM-drives should be in the same storage pool, encryption must be enabled before creating the storage pool. If a storage pool is created before encryption is enabled, any data in that pool must be migrated to an encrypted storage pool, if the data must be encrypted.

If you purchased the encryption feature, you are prompted to activate your license manually or automatically. The encryption license is key-based and required for each control enclosure.

You can use automatic activation if the workstation that you use to connect to the GUI and run the System Setup wizard has Internet access. If no Internet connection is available, use manual activation and follow the instructions.

After the encryption license is activated, you see a green check mark for each enclosure, as shown in Figure 3-24. After all the control enclosures show that encryption is licensed, click **Next**.

| System Setup                                          |                                                                                                    | × |
|-------------------------------------------------------|----------------------------------------------------------------------------------------------------|---|
| Welcome License Agreement Change Password System Name | Encryption Was the encryption feature purchased for this system? No Yes Activate the encryption licenses for each enclosure. |   |
| Licensed Functions     DNS                            | ≔ Actions - 🖳                                                                                                    |   |
| Date and Time     Encryption                          | Type     ↑     M/T-M     S/N     Licensed       Control Enclosure     9848-AF7     78E0023     ✓                             |   |

Figure 3-24 Encryption licensed

11.Call Home provides multiple benefits. It enables automatically creating tickets at IBM if errors occur, which improves the speed and efficiency by which calls are handled. Call Home also enables Storage Insights and Remote Support.

Click **Next** at the Call Home information window, as shown in Figure 3-25.

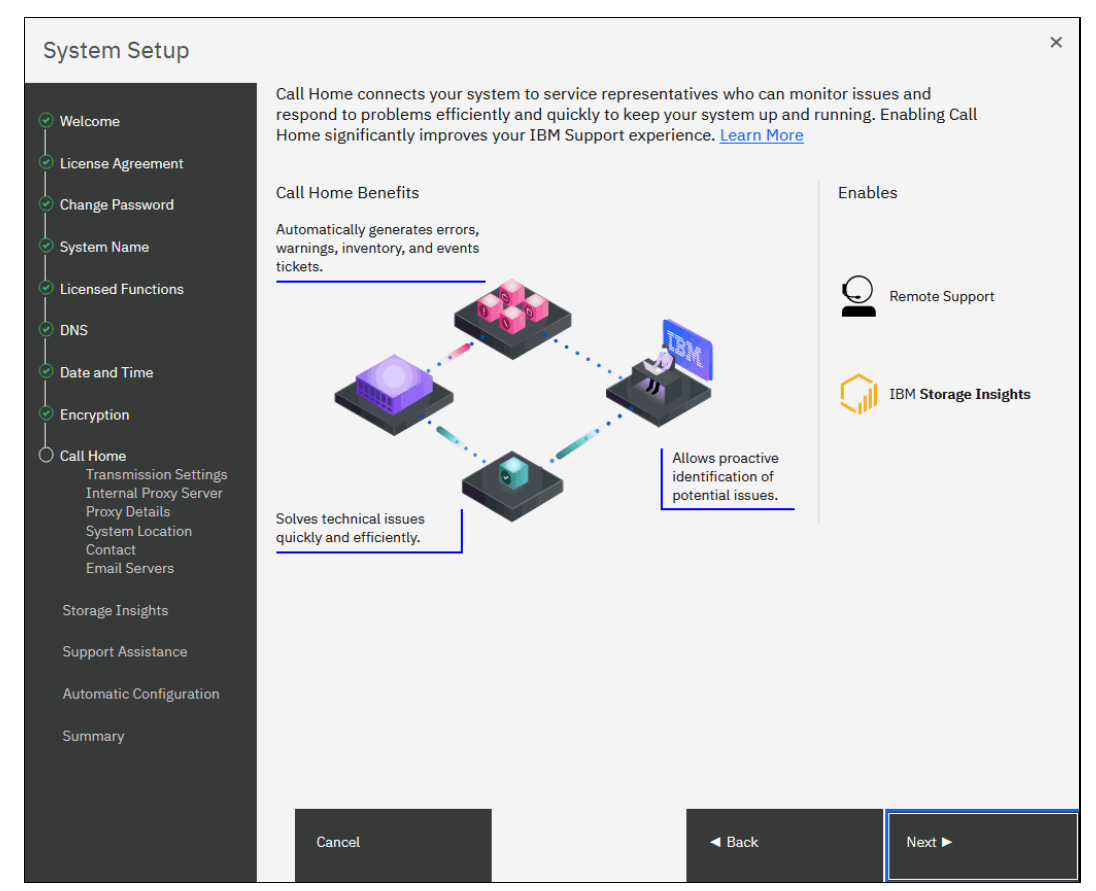

Figure 3-25 Call Home information window

On IBM FlashSystem 9500 systems and IBM SAN Volume Controller systems, an IBM SSR configures Call Home during installation. You must check only whether all the entered data is correct.

All IBM FlashSystem products and IBM SAN Volume Controller support the following methods of sending Call Home notifications to IBM:

- Cloud Call Home
- Call Home with email notifications

Cloud Call Home is the default and preferred option for a system to report event notifications to IBM Support. With this method, the system uses RESTful application programming interfaces (APIs) to connect to an IBM centralized file repository that contains troubleshooting information that is gathered from customers. This method requires no extra configuration.

The system also can be configured to use email notifications for this purpose. If this method is selected, you are prompted to enter the SMTP server IP address.

If both methods are enabled, Cloud Call Home is used, and the email notifications method is kept as a backup.

For more information about setting up Call Home, including Cloud Call Home, see 11.8, "Monitoring and Event Notification" on page 1045.

If either of these methods is selected, the system location and contact information must be entered. This information is used by IBM to provide technical support. All fields in the form must be completed. In this step, the system also verifies that it can contact the Cloud Call Home servers.

12. System Setup prompts to select which transmission types to be used for Call Home. As shown in the example in Figure 3-26, both options were selected. Select the required options and click **Apply and Next**.

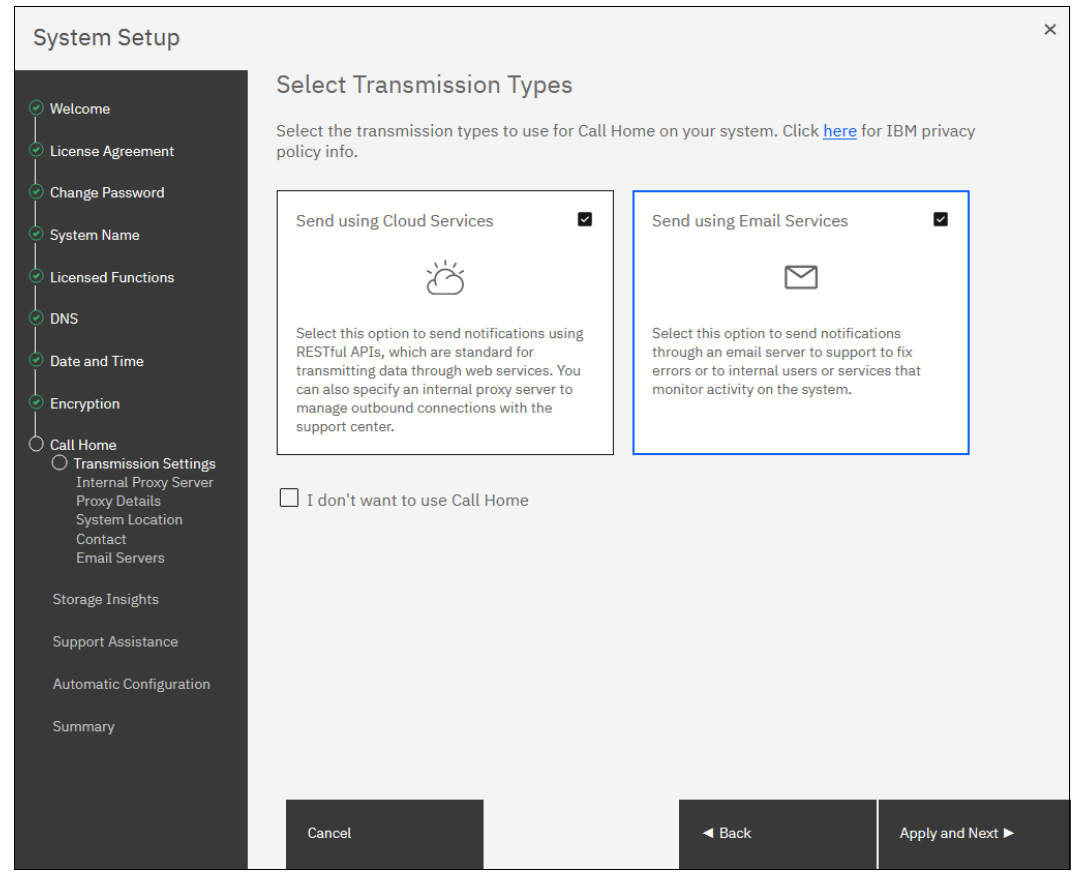

Figure 3-26 Call Home transmission type

Note: It is not recommended to select I don't want to use Call Home.

13.System Setup gives the opportunity to provide proxy server details (if required) to enable Call Home connectivity (see Figure 3-27). Click **Next** to proceed.

| System Setup                          |                                                                                                    | × |
|---------------------------------------|----------------------------------------------------------------------------------------------------|---|
| ⊘ Welcome                             | Internal Proxy Server                                                                                                    |   |
| <ul> <li>License Agreement</li> </ul> | Call home with cloud services can be used with an internal proxy server to send call home message<br>to support. A DNS server is required to use a proxy server for call home with cloud services. More | S |
| Change Password                       | Information                                                                                                    |   |
| <ul> <li>System Name</li> </ul>       | Use proxy to send data.                                                                                                    |   |
| Licensed Functions                    | No No                                                                                                    |   |
|                                       |                                                                                                    |   |

Figure 3-27 Proxy server (optional)

14.System Setup now prompts for the system location, as shown in Figure 3-28. Enter all of the information and click **Next**.

| System Setup                                                                        |                    |                            |                            |        | × |
|-------------------------------------------------------------------------------------|--------------------|----------------------------|----------------------------|--------|---|
| ⊘ Welcome                                                                           | Connection to the  | support center was suc     | cessful!                   | ×      |   |
| Change Password                                                                     | System Location    | nod to the same physical l | costion as the system      |        |   |
| System Name                                                                         | Company name:      | TRM ITSO                   | ocation as the system.     |        |   |
|                                                                                     | System address:    | Westheimer Rd              | _                          |        |   |
| Date and Time     Encryption                                                        | City:              | Houston                    |                            |        |   |
| Call Home                                                                           | State or province: | ТХ                         |                            |        |   |
| <ul> <li>Internal Proxy Server</li> <li>System Location</li> <li>Contact</li> </ul> | Postal code:       | 10777                      |                            |        |   |
| Email Servers<br>Storage Insights                                                   | Country or region: | United States              | •                          |        |   |
| Support Assistance                                                                  | Machine location:  | DC1 rackox                 |                            |        |   |
| Automatic Configuration<br>Summary                                                  |                    |                            |                            |        |   |
|                                                                                     |                    |                            |                            |        |   |
|                                                                                     | Cancel             |                            | <ul> <li>■ Back</li> </ul> | Next ► |   |

Figure 3-28 System location

15. Enter the contact information in the Contact window, as shown in Figure 3-29. Click **Apply and Next**.

| System Setup                                                                                      |                             |                                                |                              |                        | × |  |
|---------------------------------------------------------------------------------------------------|-----------------------------|------------------------------------------------|------------------------------|------------------------|---|--|
| ⊘ Welcome                                                                                         | Contact                     |                                                |                              |                        |   |  |
| License Agreement                                                                                 | The support center contacts | s this person to resolve issu                  | es on the system.            |                        |   |  |
| │<br>⊘ Change Password<br>│                                                                       | i Enter business-to         | Enter business-to-business contact information |                              |                        |   |  |
| System Name                                                                                       | is not recommended          | l.                                             |                              | in your organization   |   |  |
| Licensed Functions                                                                                | •                           |                                                |                              |                        |   |  |
|                                                                                                   | Name:                       | System admin                                   |                              |                        |   |  |
| <ul> <li>✓ Date and Time</li> </ul>                                                               | Email:                      | itso@dk.ibm.com                                |                              |                        |   |  |
| Encryption     Call Home                                                                          | Phone (primary):            | 12345678                                       |                              |                        |   |  |
| <ul> <li>Transmission Settings</li> <li>Internal Proxy Server</li> <li>System Location</li> </ul> | Phone (alternate):          | 87654321                                       |                              |                        |   |  |
| O Contact<br>Email Servers                                                                        | IBM may use my contact da   | ata to keep me informed of                     | Storage related products, se | ervices and offerings. |   |  |
| Storage Insights                                                                                  |                             |                                                |                              |                        |   |  |
| Support Assistance                                                                                |                             |                                                |                              |                        |   |  |
| Automatic Configuration                                                                           |                             |                                                |                              |                        |   |  |
| Summary                                                                                           |                             |                                                |                              |                        |   |  |
|                                                                                                   |                             |                                                |                              |                        |   |  |
|                                                                                                   |                             |                                                |                              |                        |   |  |
|                                                                                                   | Cancel                      |                                                | ◄ Back                       | Apply and Next 🕨       |   |  |

Figure 3-29 Setting up contact information for Call Home

16. If email was selected for Call Home, the user must provide the IP address of one or more email servers, as shown in Figure 3-30. Enabling email for Call Home also enables the possibility for the storage administrators to receive emails if warnings or errors occur. Enter the IP address of one or more servers and click **Apply and Next** to proceed.

| System Setup                                                                                                    |                                                                     |                                                                                                    |   | × |
|----------------------------------------------------------------------------------------------------|---------------------------------------------------------------------|----------------------------------------------------------------------------------------------------|---|---|
| <ul> <li>⊘ Welcome</li> <li>↓</li> <li>⊘ License Agreement</li> </ul>                                                                                                    | Email Servers<br>Call home and event notificatio                    | ons are routed through this email server.                                                                                        |   |   |
| Change Password                                                                                                    | Email servers can be<br>organization or as a<br>system and the supp | used to send notifications to contacts within your<br>backup if direct communications are interrupted between the<br>ort center. | × |   |
| Cicensed Functions Cicensed Functions Cicensed Functions Cicensed Functions                                                                                                    | A DNS server must b                                                 | be defined for email servers to use domain names.                                                                                |   |   |
| Date and Time                                                                                                    | IP Address                                                          | Port:                                                                                                    |   |   |
| <ul> <li>Encryption</li> <li>Call Home</li> <li>Transmission Settings</li> <li>Internal Proxy Server</li> <li>System Location</li> <li>Contact</li> <li>Email Servers</li> </ul> | 192.168.1.120<br>Ping                                               | 25 ⊕ ⊝                                                                                                    |   |   |

Figure 3-30 Email servers

17.IBM FlashSystem family systems and IBM SAN Volume Controller systems can be used with IBM Storage Insights, which is an IBM cloud storage monitoring and management tool. During this setup phase, the system attempts to contact the IBM Storage Insights web service. If it is available, you are prompted to sign up (see Figure 3-31). System Setup now provides information about how to enable Storage Insights. Click **Next** to continue.

| System Setup                                                                                                    |                                                                                                    | ×                                                                                                    |
|----------------------------------------------------------------------------------------------------|----------------------------------------------------------------------------------------------------|----------------------------------------------------------------------------------------------------|
| Welcome     License Agreement     Change Password     System Name     Licensed Functions     DNS     DNS     Date and Time | I use IBM Storage Insights:<br>To add the storage system:<br>1. Log in to Storage Insights<br>2. Click <b>Add Storage System</b><br>When you add the storage system, enter this IP<br>address:<br>10.32.66.48 🗎 | Why should I use Storage Insights?<br>Let's face it. Storage performance can be tough<br>to maintain and troubleshoot. Costs skyrocket<br>for every minute you can't access data. Storage<br>Insights monitors performance for easy<br>collaboration with consultants and experts to<br>resolve issues faster. Best of all, it's free and<br>you will get all the credit. Just register your<br>system to start. |
| Encryption     Call Home     Storage Insights     Support Assistance     Automatic Configuration     Summary               |                                                                                                    |                                                                                                    |

Figure 3-31 Storage Insights information window

18. If you enabled at least one Call Home method, the Support Assistance configuration window opens (see Figure 3-32). The Support Assistance function requires Call Home; therefore, if it is disabled, Support Assistance cannot be used. Click **Next** to continue.

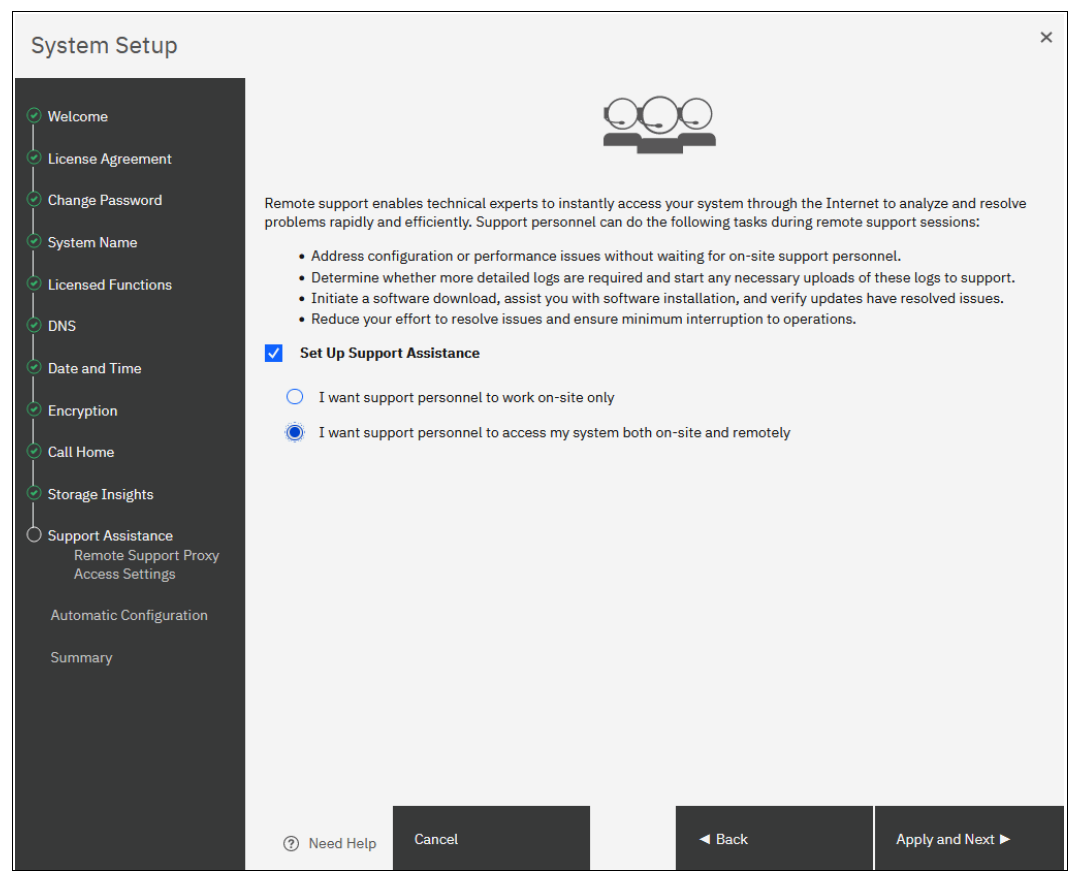

Figure 3-32 Support assistance

With the Support Assistance feature, you allow IBM Support to perform maintenance tasks on your system with support personnel onsite or remote.

If an IBM SSR is onsite, the SSR can log in locally with your permission and a special user ID and password so that a superuser password does not need to be shared with the IBM SSR.

You also can enable Support Assistance with remote support to allow IBM Support personnel to log in remotely to the machine with your permission through a secure tunnel over the Internet.

For more information about the Support Assistance feature, see 11.8.2, "Remote Support Assistance" on page 1054.

19. If you allow remote support, you are provided with the IP addresses and ports of the remote support centers and an opportunity to provide proxy server details (if required) to allow the connectivity, as shown in Figure 3-33. Click **Apply and Next**.

| System Setup                                                                                                    |                                                                                                    |                                                                                                    |                                                          | ×                 |
|----------------------------------------------------------------------------------------------------|----------------------------------------------------------------------------------------------------|----------------------------------------------------------------------------------------------------|----------------------------------------------------------|-------------------|
| Welcome License Agreement Change Password System Name                                                                                         | Support Centers<br>Support centers respond to ma<br>support centers are configured<br>Name<br>default_support_center0<br>default_support_center1 | inual and automatic ser<br>lon the system:<br><b>IP Address</b><br>129.33.206.139<br>204.146.30.139 | rvice requests from the syste<br><b>Port</b><br>22<br>22 | em. The following |
| Licensed Functions     DNS     Date and Time                                                                                                  | A proxy is required fo<br>direct connections to                                                                                                  | r network configuratio<br>the network.                                                              | ns using a firewall, or for s                            | ystems without    |
| Encryption     Call Home     Storage Insights     Support Assistance     Remote Support Proxy     Access Settings     Automatic Configuration | Name                                                                                                    | IP                                                                                                  | Port                                                     | Đ                 |
| Summary                                                                                                    | ⑦ Need Help Cancel                                                                                                    |                                                                                                    | ■ Back                                                   | Apply and Next ►  |

Figure 3-33 System communicating with named IBM Support servers

You can also allow remote connectivity at any time or only after obtaining permission from the storage administrator, as shown in Figure 3-34. Click **Apply and Next**.

| System Setup                                                  |                                                                                                    | ×            |
|---------------------------------------------------------------|----------------------------------------------------------------------------------------------------|--------------|
| ⊘ Welcome<br> <br>  ∽ License Agreement                       | emote Support Access Settings<br>hen do you want service personnel to complete maintenance and service tasks remotely<br>ange these settings at any time. | y? You can   |
| Change Password System Name                                   | <ul> <li>At Any Time</li> <li>The support center can start remote support sessions any time</li> </ul>                                                    |              |
| Licensed Functions     DNS                                    | On Permission Only<br>The support center can start a remote support session only if permitted by an ac<br>limit can be configured for the session.        | dmin. A time |
| Date and Time     Encryption                                  |                                                                                                    |              |
| <ul> <li>Call Home</li> <li>Storage Insights</li> </ul>       |                                                                                                    |              |
| Support Assistance<br>Remote Support Proxy<br>Access Settings |                                                                                                    |              |
| Automatic Configuration<br>Summary                            |                                                                                                    |              |
|                                                               |                                                                                                    |              |
|                                                               | ⑦ Need Help Cancel Apply                                                                                                    | and Next ►   |

Figure 3-34 Remote support access settings

20. System Setup offers an option (IBM FlashSystem products only) to automatically configure the system if it is used as FC-attached, back-end storage for IBM SAN Volume Controller. If you plan to use the system in stand-alone mode (that is, not behind an IBM SAN Volume Controller), leave Automatic Configuration turned off, as shown in Figure 3-35. Click **Next** to continue.

| System Setup       |                                                                                                    | × |
|--------------------|----------------------------------------------------------------------------------------------------|---|
| ⊘ Welcome          | Automatic Configuration for Virtualization                                                                                                    |   |
| License Agreement  | Are you using this system as external storage for a SAN Volume Controller using Fibre Channel? This system<br>can be automatically confidured following best practices for usate as external storage behind a SAN Volume. |   |
| Change Password    | Controller.                                                                                                    |   |
| ✓ System Name      | This process completes the following actions automatically:                                                                                                    |   |
| Licensed Functions | <ul> <li>Creates the appropriate RAID arrays based on technology type of the drives.</li> <li>Creates a pool for each array.</li> </ul>                                                                                   |   |
|                    | <ul> <li>Provisions all capacity in each pool to volumes based on best practices.</li> <li>Maps all volumes to the SAN Volume Controller system for virtualization as MDisks.</li> </ul>                                  |   |
| Date and Time      | Automatic Configuration: Off                                                                                                    |   |
| Encryption         |                                                                                                    |   |
| Call Home          |                                                                                                    |   |

Figure 3-35 Automatic configuration for IBM SAN Volume Controller

For more information about how to enable Automatic configuration for IBM SAN Volume Controller on a running system after the System Setup wizard, see 3.3.8, "Automatic configuration for IBM SAN Volume Controller back-end storage" on page 235.

21.On the Summary page, the settings that were selected by the System Setup wizard are shown. If corrections are needed, you can return to a previous step by clicking **Back**. Otherwise, click **Finish** to complete the system setup wizard, as shown in Figure 3-36.

| System Setup                                |                                         |                              |            |                          |        | × |
|---------------------------------------------|-----------------------------------------|------------------------------|------------|--------------------------|--------|---|
|                                             | Summary                                 |                              |            |                          |        |   |
|                                             | ,                                       |                              |            |                          |        |   |
|                                             | System Information                      | ITSO-Elashey                 | Date:      |                          |        |   |
| License Agreement                           | Code level:                             | Time:                        | Date.      |                          |        |   |
| Change Password                             | NTP server:<br>Automatic Configuration: | 192.168.1.120<br>Not enabled | Time zone: |                          |        |   |
| <ul> <li>System Name</li> </ul>             |                                         |                              |            |                          |        | • |
|                                             | Call Home                               |                              |            |                          |        |   |
| Licensed Functions                          | 🚢 Call home is not enable               | d. Will remind in 30         | days.      |                          |        |   |
|                                             | Proxy Details                           |                              |            |                          |        |   |
|                                             | Configured:                             | No                           |            |                          |        |   |
| Date and Time                               |                                         |                              |            |                          |        | - |
|                                             | Support Assistance                      |                              |            |                          |        |   |
| Encryption                                  | Local Support:                          | Yes                          |            |                          |        |   |
| Call Home                                   | Remote Support:                         | Yes                          |            |                          |        |   |
|                                             | Proxy Servers:                          | 0                            |            |                          |        |   |
| Storage Insights                            |                                         |                              |            |                          |        |   |
| Support Assistance                          |                                         |                              |            |                          |        |   |
| <ul> <li>Automatic Configuration</li> </ul> |                                         |                              |            |                          |        |   |
|                                             |                                         |                              |            |                          |        |   |
|                                             |                                         |                              |            |                          |        |   |
|                                             |                                         |                              |            |                          |        |   |
|                                             |                                         |                              |            |                          |        |   |
|                                             |                                         |                              |            |                          |        |   |
|                                             |                                         |                              |            |                          |        |   |
|                                             |                                         |                              |            |                          |        |   |
|                                             |                                         |                              |            |                          |        |   |
|                                             |                                         |                              |            |                          |        | _ |
|                                             | Cancel                                  |                              |            | <ul> <li>Back</li> </ul> | Finish |   |
|                                             |                                         |                              |            |                          |        |   |

Figure 3-36 Summary page

**Note:** Call Home and Support Assistance cannot be enabled if the system cannot send data to IBM Support.

22. When the system setup wizard completes, your IBM FlashSystem consists only of the control enclosure that includes the node canister that you used to initialize the system and its partner, and the expansion enclosures that are attached to them.

In the case of an IBM SAN Volume Controller, your system consists of only one node in the cluster, which might see other candidate nodes in the service GUI if they are connected to SAN and zoned together.

If you have other control and expansion enclosures or IBM SAN Volume Controller nodes, you must add them to complete the System Setup.

For more information about how to add a control or expansion enclosure, see 3.3.3, "Adding an enclosure in IBM FlashSystem" on page 219.

For more information about how to add a node or hot spare node, see 3.3.4, "Adding a node or hot spare node in IBM SAN Volume Controller systems" on page 221.

If no other enclosures or nodes are to be added to this system, the System Setup process is complete and you can click **Finish** to be returned to the login window of the IBM FlashSystem.

All the required steps of the initial configuration are complete. If needed, you can configure other global functions, such as system topology, user authentication, or local port masking before configuring the volumes and provisioning them to hosts.

Click **Close** as shown in Figure 3-37.

| Setu | Setup Completed                                                                                           |  |  |  |  |  |  |
|------|----------------------------------------------------------------------------------------------------|--|--|--|--|--|--|
| 6    | <ul> <li>Info System setup is complete.</li> <li>You will be redirected to the management GUI.</li> </ul> |  |  |  |  |  |  |
| -    |                                                                                                    |  |  |  |  |  |  |
|      | Close                                                                                                    |  |  |  |  |  |  |

Figure 3-37 System Setup: Setup completed

23.After completing all steps of the System Setup wizard, the system GUI opens, as shown in Figure 3-38.

| IBM FlashS      | ystem 7200                 | ITSO-FlashSystem | Dashboard                       |                                                                        |                                             | - 👆 🖡                  | ?               | superuser                     | Security Administrator                             | ×  |
|-----------------|----------------------------|------------------|---------------------------------|------------------------------------------------------------------------|---------------------------------------------|------------------------|-----------------|-------------------------------|----------------------------------------------------|----|
|                 | Performan                  | ce               |                                 |                                                                        |                                             | Node Compar            | rison           | Add the     IBM St     Sugges | e storage system to<br>orage Insights<br>:ted Task | ×  |
| ~~ <sup>©</sup> | Latency<br>O ms            | read<br>O ms     | write<br>O ms                   | <b>ms</b><br>100 -                                                     |                                             |                        |                 | <u>Custom</u><br>prefere      | nize notification<br>ences                         |    |
|                 | Bandwidth<br>O MBps        | read<br>O MBps   | write<br>0 ME                   | e to Capacity Term                                                     | ninology                                    | ×                      |                 | Not Now                       | Learn More                                         |    |
| 8               | iops<br>O iops             | read<br>O IOPS   | write Based or<br>0 IO more clo | n user feedback, we upda<br>sely align with industry-s                 | ted capacity-related<br>tandard terminology | l terminology to<br>/. |                 |                               |                                                    |    |
|                 | CPU Utilization<br>8 %     | standard<br>8 %  | 🗹 High                          | light changed terms                                                    |                                             |                        | 2mi             |                               | 1min Om                                            |    |
| Ð               | Capacity                   |                  | 0                               | Learn More<br>A complete list of the cap<br>this release is available. | acity terms that hav                        | re changed in          |                 |                               |                                                    |    |
|                 | Usable Cap                 | pacity ?         |                                 | View list of capacity term                                             | s changes                                   |                        | acit            | y Savings 🕐                   |                                                    |    |
|                 | 0%                         |                  |                                 |                                                                        |                                             |                        | 6               |                               | 0%                                                 |    |
| ŝ               | O bytes<br>Stored Capacity |                  | Ava                             |                                                                        | Close                                       |                        | rtes<br>plicati | on                            | 0 bytes<br><u>Thin Provisionir</u>                 | 18 |
|                 | <u>MDisks</u>              |                  | Total O bytes                   |                                                                        | Total Provisioned                           | i O bytes              |                 | View Compre                   | Total Savings 0 byte<br>ession Details             | s  |
|                 | System He                  | alth             |                                 |                                                                        | Version: 8.4.2.0                            | 0 (build 154.20.21     | 1083113         | 337000)   Cluste              | er ID: 000002042060751                             | A  |
|                 | / Hardw                    | are Components   |                                 | 🕱 Logical Com                                                          | ponents                                     | ç                      | Coi             | nnectivity Con                | nponents                                           | ~  |

Figure 3-38 System Setup directs the user to the system GUI Base configuration

The tasks that are described next are used to define global system configuration settings. Often, they are performed during the System Setup process. However, they also can be performed later, such as when the system is expanded or the system environment is reconfigured.

# 3.3.2 Configuring clustering by using Ethernet connections

The system supports node-to-node connections that use Ethernet protocols that support remote direct memory access (RDMA) technology, such as RDMA over Converged Ethernet (RoCE) or iWARP. To use these protocols, the system requires that an RDMA-capable adapter is installed on each node and dedicated RDMA-capable Ethernet ports are configured only for node-to-node communication.

RDMA technologies, such as RoCE and iWARP, enable the RDMA-capable adapter to transfer data directly between nodes, which bypasses CPU and caches and makes transfers faster. RDMA technologies provide faster connection and processing time than traditional iSCSI connections.

Up to four I/O groups can be joined in an IBM HyperSwap, a standard topology cluster, or an enhanced stretched cluster (IBM SAN Volume Controller only). This section describes the configuration steps that must be performed if a system is designed for IP-based RDMA node-to-node traffic.

For FC SAN clustering, no special configuration is required on the system; however, the SAN must be set up as described in Chapter 2, "Installation and configuration planning" on page 123.

## Planning clustered systems over RDMA and TCP-based Ethernet

Before implementing, select one of the following inter-Switch link (ISL) configurations based on the need to support systems:

### No ISL

In this network configuration, no inter-switch links are used between the switches across two sites. With no inter-switch links between system, the recommended operational range of this configuration is limited to 300 meters. This configuration is best suitable for small scale enterprises for achieving high availability in a cost-effective manner. A graphical representation of No ISL network connections is shown in Figure 3-39

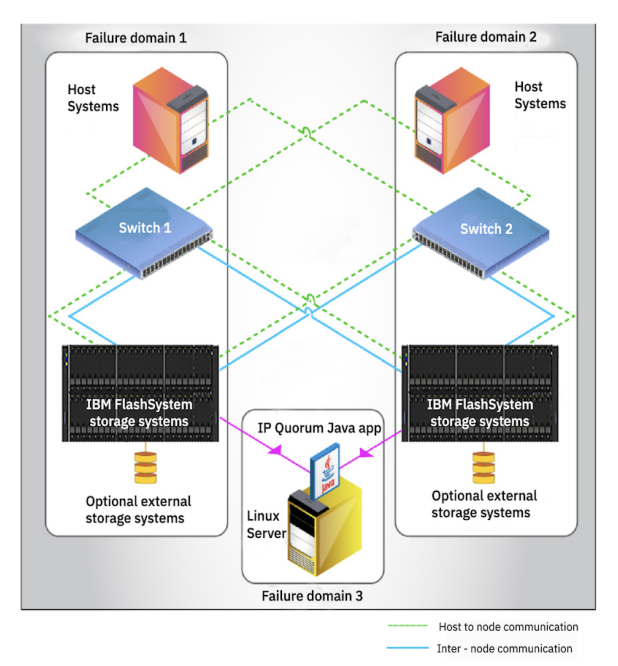

Figure 3-39 No ISL connectivity

### Shared ISL

This network configuration uses shared inter-switch links, which carry inter-node and host-node traffic with other local area network (LAN) traffic. At times, the mixed traffic can cause congestion at ISL. However, configure priority flow control (PFC) for inter-node and host-node traffic to avoid congestion and system instability due to multiple traffics at ISL. Also, ensure that the bandwidth of ISL is adequate to support all the network traffic flowing through it. This configuration is used for the HyperSwap systems that involve multiple traffics from various subnet and VLANs in the network. A graphical representation of Shared ISL network connections is shown in Figure 3-40

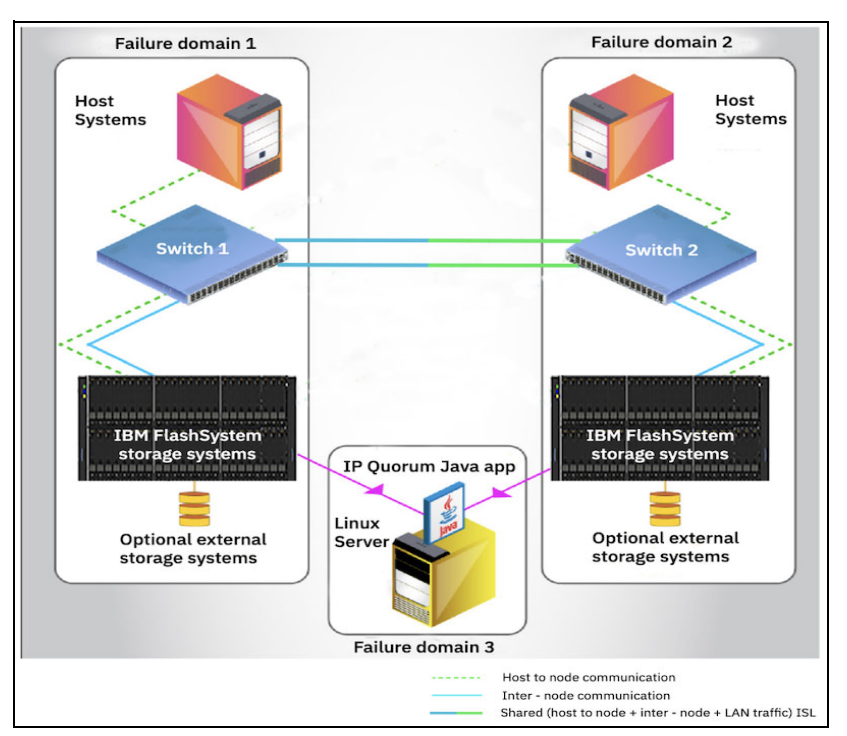

Figure 3-40 Shared ISL connectivity

Note: PFC (Priority Flow Control) is not supported when you use NVMe over TCP.

### **Dedicated ISL**

This configuration uses dedicated inter-switch links, which carry only inter-node and host-node traffic for the HyperSwap systems. In this configuration, host-node and inter-node traffic are isolated, so ISL bandwidth is not affected. A dedicated ISL configuration can prevent decreased system performance and slower host response times. However, setting up this configuration incurs extra cost. A graphical representation of dedicated ISL network connections is shown in Figure 3-41 on page 215

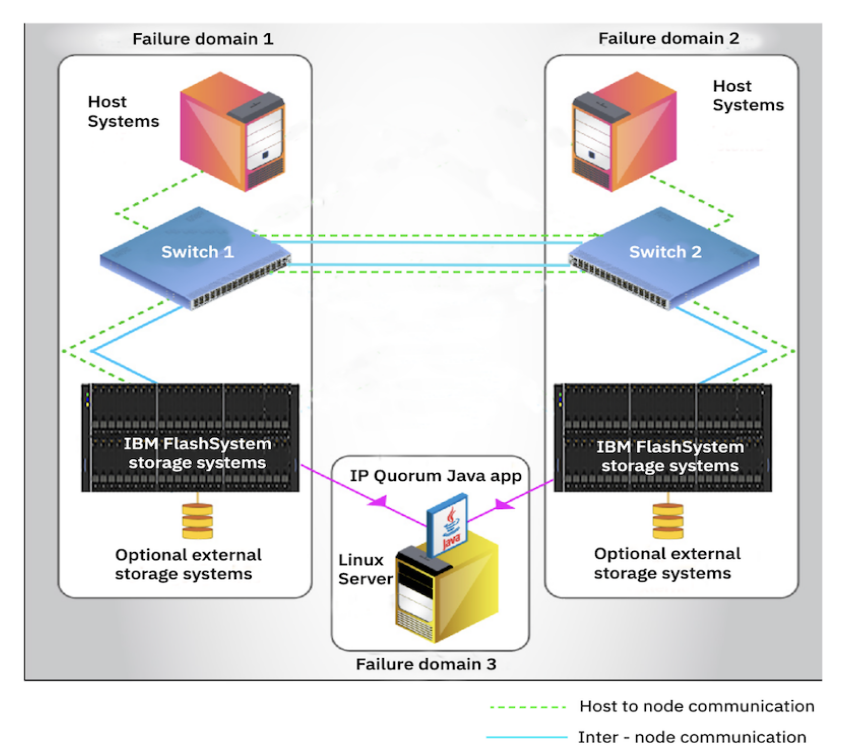

Figure 3-41 Dedicated ISL connectivity

## Prerequisites

Before RDMA clustering is configured, ensure that the following prerequisites are met:

- ► 25 gigabits per second (Gbps) RDMA-capable Ethernet cards are installed in each node.
- RDMA-capable adapters in all nodes use the same technology, such as RDMA over Converged Ethernet (RoCE) or internet Wide Area RDMA Protocol (iWARP).
- RDMA-capable adapters are installed in the same slots across all the nodes of the system.
- ► Ethernet cables between each node are connected correctly.
- The network configuration does not contain more than two hops in the fabric of switches. The router must *not* be placed between nodes that use RDMA-capable Ethernet ports for node-to-node communication.
- ► The negotiated speeds on the local and remote adapters are the same.
- The local and remote port (RPORT) virtual local area network (VLAN) identifiers are the same. All the ports that are used for node-to node communication must be assigned to one VLAN ID, and ports that are used for host attachment must have a different VLAN ID.

If you plan to use VLAN to create this separation, you must configure VLAN support on all the Ethernet switches in your network before you define the RDMA-capable Ethernet ports on nodes in the system. On each switch in your network, set the VLAN to Trunk mode and specify the VLAN ID for the RDMA-ports that is to be in the same VLAN.

- A minimum of two dedicated RDMA-capable Ethernet ports are required for node-to-node communications to ensure best performance and reliability. These ports must be configured for inter-node traffic only and must not be used for host attachment, virtualization of Ethernet-attached external storage, or IP replication traffic.
- A maximum of four RDMA-capable Ethernet ports per node are allowed for node-to-node communications.

## **Configuring node port IP addresses**

To enable RDMA clustering, IP addresses must be configured on each port of each node that is used for node-to-node communication. Complete the following steps:

 Connect to a Service Assistant of a node by browsing to https://<node\_service\_IP>/service. Then, select a node and click Change Node IP (see Figure 3-42).

| IBM FlashSystem 7200 Service Assistant Tool                                                                                                    |                   |              |                   |              |  |  |  |
|----------------------------------------------------------------------------------------------------|-------------------|--------------|-------------------|--------------|--|--|--|
| Change Node IP Address Change Node IP Address The following node IP addresses are used for IP clustering and node discovery. Each node in the system has two different node IP addresses for redundancy. To change information about a selected node, click the edit icon. |                   |              |                   |              |  |  |  |
| Node Details<br>Collect Logs                                                                                                    | Node IP Address 5 | Configure    | Node IP Address 6 | Configure    |  |  |  |
| –<br>Manage System                                                                                                    |                   |              |                   |              |  |  |  |
| Recover System                                                                                                    | RDMA Type         |              | RDMA Type         |              |  |  |  |
| Re-install Software                                                                                                    | Port Speed        | 25Gb/s       | Port Speed        | 25Gb/s       |  |  |  |
| Update Manually                                                                                                    |                   |              |                   |              |  |  |  |
| Configure Enclosure                                                                                                    |                   | Unconfigured |                   | Unconfigured |  |  |  |
| Change Service IP                                                                                                    | Node IP Address   |              | Node IP Address   |              |  |  |  |
| Change Node IP Address                                                                                                    |                   |              | Subnet mask       |              |  |  |  |
| Change Node Discovery Subnet                                                                                                    | Gateway           |              | Gateway           |              |  |  |  |
| Ethernet Connectivity                                                                                                    | VLAN              |              | VLAN              |              |  |  |  |
| Configure CLI Access                                                                                                    |                   |              |                   |              |  |  |  |
| Restart Service                                                                                                    | Node IP Address 7 | Configure    | Node IP Address 8 | Configure    |  |  |  |
|                                                                                                    |                   |              |                   |              |  |  |  |
|                                                                                                    | RDMA Type         |              | RDMA Type         |              |  |  |  |
|                                                                                                    | Port Speed        | 25Gb/s       | Port Speed        | 25Gb/s       |  |  |  |

Figure 3-42 Node IP address setup for Remote Direct Memory Access clustering

 Hover over a tile with a port and click Configure to set the IP address, netmask, gateway address, and VLAN ID for a port. The IP address for each port must be unique and cannot be used anywhere else on the system. The VLAN ID for ports that are used for node-to-node traffic must be the same on all nodes. When the required information is entered, click **Save** and verify that the operation completed successfully, as shown in Figure 3-43. Repeat this step for all ports that you intend to use for node-to-node traffic, with a minimum of two and a maximum of four ports per node.

| IBM FlashSystem 7200 Service Assistant Tool                                                                                                    |                   |              |                   |               |  |  |  |
|----------------------------------------------------------------------------------------------------|-------------------|--------------|-------------------|---------------|--|--|--|
| All nodes • node1 • 78E30 Change Node IP Address The following node IP addresses are used for IP clustering and node discovery. Each node in the system has two different node IP addresses for redundancy. To change information about a selected node, click the edit icon. |                   |              |                   |               |  |  |  |
| Node Details                                                                                                    | Nodo TP Addross 5 | Configure    | Nodo IP Addross 6 |               |  |  |  |
| Collect Logs                                                                                                    | Node IP Address 5 | Configure    | Node IP Address o |               |  |  |  |
| Manage System                                                                                                    | Port ID           |              | Port ID           |               |  |  |  |
| Recover System                                                                                                    | RDMA Type         |              | RDMA Type         |               |  |  |  |
| Re-install Software                                                                                                    | Port Speed        | 25Gb/s       | Port Speed        | 25Gb/s        |  |  |  |
| Update Manually                                                                                                    | Link State        |              | Link State        |               |  |  |  |
| Configure Enclosure                                                                                                    |                   | Unconfigured |                   | Configured    |  |  |  |
| Change Service IP                                                                                                    | Node IP Address   |              | Node IP Address   | 192.168.59.10 |  |  |  |
| Change Node IP Address                                                                                                    | Subnet mask       |              | Subnet mask       | 255.255.255.0 |  |  |  |
| Change Node Discovery Subnet                                                                                                    | Gateway           |              | Gateway           | 192.168.59.1  |  |  |  |
| Ethernet Connectivity                                                                                                    | VLAN              |              | VLAN              |               |  |  |  |
| Configure CLI Access                                                                                                    |                   |              |                   |               |  |  |  |
| Restart Service                                                                                                    | Node IP Address 7 | Configure    | Node IP Address 8 | Configure     |  |  |  |
|                                                                                                    | Port ID           |              | Port ID           |               |  |  |  |
|                                                                                                    | RDMA Type         |              | RDMA Type         |               |  |  |  |
|                                                                                                    |                   | 25Gb/s       | Port Speed        | 25Gb/s        |  |  |  |

Figure 3-43 Node IP addresses configured

To list the node IP configuration by using the CLI, run the **sainfo 1snodeip** command, as shown in Example 3-2.

Example 3-2 Listing node IPs currently not set

| ITSO-FlashSystem:superuser>sainfo lsnodeip |           |                 |            |              |                            |         |             |  |
|--------------------------------------------|-----------|-----------------|------------|--------------|----------------------------|---------|-------------|--|
| port_id                                    | rdma_type | port_speed vlam | link_state | state        | <pre>node_IP_address</pre> | gateway | subnet_mask |  |
| 1                                          |           |                 | inactive   | unconfigured |                            |         |             |  |
| 2                                          |           |                 | inactive   | unconfigured |                            |         |             |  |
| 3                                          |           |                 | inactive   | unconfigured |                            |         |             |  |
| 4                                          |           |                 | inactive   | unconfigured |                            |         |             |  |
| 5                                          | RoCE      | 25Gb/s          | active     | unconfigured |                            |         |             |  |
| 6                                          | RoCE      | 25Gb/s          | active     | unconfigured |                            |         |             |  |
| 7                                          | RoCE      | 25Gb/s          | active     | unconfigured |                            |         |             |  |
| 8                                          | RoCE      | 25Gb/s          | active     | unconfigured |                            |         |             |  |
| 9                                          | RoCE      | 25Gb/s          | active     | unconfigured |                            |         |             |  |
| 10                                         | RoCE      | 25Gb/s          | active     | unconfigured |                            |         |             |  |

Run the **satask chnodeip** commands to change node IP by using CLI, as shown in Example 3-3.

Example 3-3 Executing commands to change node IP

| superuser>satask | chnodeip | -ip | 10.0.99.12 - | -gw 10. | 0.99.20 -mask | 255.255.255.0  | -port_id 5       |  |
|------------------|----------|-----|--------------|---------|---------------|----------------|------------------|--|
| superuser>satask | chnodeip | -ip | 192.168.59.1 | l1 -gw  | 192.168.2.120 | -mask 255.255. | 255.0 -port_id 6 |  |

To list the changed node IP, run the **sainfo 1snodeip** again, as shown in Example 3-4.

| ITSO-FlashSystem:superuser>sainfo lsnodeip |           |                            |            |              |                 |  |  |  |
|--------------------------------------------|-----------|----------------------------|------------|--------------|-----------------|--|--|--|
| port_id                                    | rdma_type | <pre>port_speed vlan</pre> | link_state | state        | node_IP_address |  |  |  |
| 1                                          |           |                            | inactive   | unconfigured |                 |  |  |  |
| 2                                          |           |                            | inactive   | unconfigured |                 |  |  |  |
| 3                                          |           |                            | inactive   | unconfigured |                 |  |  |  |
| 4                                          |           |                            | inactive   | unconfigured |                 |  |  |  |
| 5                                          | RoCE      | 25Gb/s                     | active     | configured   | 10.0.99.12      |  |  |  |
| 6                                          | RoCE      | 25Gb/s                     | active     | configured   | 192.168.59.11   |  |  |  |
| 7                                          | RoCE      | 25Gb/s                     | active     | unconfigured |                 |  |  |  |
| 8                                          | RoCE      | 25Gb/s                     | active     | unconfigured |                 |  |  |  |
| 9                                          | RoCE      | 25Gb/s                     | active     | unconfigured |                 |  |  |  |
| 10                                         | RoCE      | 25Gb/s                     | active     | unconfigured |                 |  |  |  |

Example 3-4 Changed node IP (output shortened for clarity)

- 3. Some environments might not include a stretched layer 2 subnet. In such scenarios, a layer 3 network (such as in standard topologies or long-distance RDMA node-to-node HyperSwap configurations) is applicable. To support the layer 3 Ethernet network, use the unicast discovery method for RDMA node-to-node communication. This method relies on unicast-based fabric discovery rather than multicast discovery.
- To configure unicast discovery, see the information about the satask addnodediscoverysubnet, satask rmnodediscoverysubnet, or sainfo lsnodediscoverysubnet commands as described in this IBM Documentation web page.

You can also configure discovery subnets by using the Service Assistant interface menu option **Change Node Discovery Subnet**, as shown in Figure 3-44.

| IBM FlashSystem 7200 Service Assistant Tool              |                                                                                                    |                  |                  |  |  |  |  |
|----------------------------------------------------------|----------------------------------------------------------------------------------------------------|------------------|------------------|--|--|--|--|
| ← All nodes ● nods1 • 78E30<br>Use this p<br>within a st | hange Node Discovery Subnet<br>se this panel to configure subnets for the nodes that are a part of the public cloud environment. A maximu<br>thin a subnet. However, it is recommended to configure one IP address within a subnet for an optimized performance. |                  |                  |  |  |  |  |
| Node Details                                             |                                                                                                    |                  |                  |  |  |  |  |
| Collect Logs                                             |                                                                                                    |                  | Add subnet +     |  |  |  |  |
| Manage System                                            | Node ID                                                                                                    | IPv4 subnet      |                  |  |  |  |  |
| Recover System                                           |                                                                                                    |                  |                  |  |  |  |  |
| Re-install Software                                      |                                                                                                    | 192.168.59.13/28 |                  |  |  |  |  |
| Update Manually                                          | Itomo por podo: 10 V                                                                                                    | 1.1.of 1. itomo  | 1 × of 1 pages d |  |  |  |  |
| Configure Enclosure                                      | Tienis per page. 10 *                                                                                                    | 1-1 01 1 1(e))   |                  |  |  |  |  |
| Change Service IP                                        |                                                                                                    |                  |                  |  |  |  |  |
| Change Node IP Address                                   |                                                                                                    |                  |                  |  |  |  |  |
| Change Node Discovery Subnet                             |                                                                                                    |                  |                  |  |  |  |  |

Figure 3-44 Setting the node discovery subnet

After the IP addresses are configured on all nodes in a system and the nodes to be partner nodes, from the Service Assistant GUI, navigate to **Ethernet Connectivity** to view which nodes are visible to the system.

Alternatively, run the **sainfo lsnodeipconnectivity** CLI command to verify that the partner nodes are visible on the IP network.

When all the nodes that are joined to the cluster are connected, add the enclosure to the cluster.

# 3.3.3 Adding an enclosure in IBM FlashSystem

This procedure is the same whether you are configuring the system for the first time or expanding it. When performed by using the system GUI, the same steps are used for adding expansion or control enclosures.

Before beginning this process, ensure that the new control enclosure is correctly installed and cabled to the system.

For FC node-to-node communication, verify that correct SAN zoning is set.

For node-to-node communication over RDMA-capable Ethernet ports, ensure that the IP addresses are configured and a connection between nodes can be established.

To add an enclosure to the system, complete the following steps:

 In the GUI, select Monitoring → System Hardware. When a new enclosure is detected by a system, the Add Enclosure button appears on the system next to System Actions, as shown in Figure 3-45.

| System Hardware - Overview                        | Add Enclosure System Actions $\checkmark$ |
|---------------------------------------------------|-------------------------------------------|
| Control Enclosure 5 - contains configuration node | $\odot$                                   |
| ✓ Online                                          | Q 1 Event                                 |
| FRU P/N: 01YM312<br>S/N: 78E00PC                  |                                           |
| MTM: 9846-AF7                                     |                                           |
| Empty Slots: 24                                   |                                           |

Figure 3-45 Add Enclosure button

**Note:** If the Add Enclosure button does not appear, review the installation instructions to verify that the new enclosure is connected and set up correctly.

 Click Add Enclosure, and a list of available candidate enclosures opens, as shown in Figure 3-46. To light the Identify light-emitting diode (LED) on a selected enclosure, select Actions → Identify. When the required enclosure (or enclosures) is chosen, click Next.

| Se | elect En               | closure              |                       |                     |                             |                                          | × |
|----|------------------------|----------------------|-----------------------|---------------------|-----------------------------|------------------------------------------|---|
| -  | The followin<br>isted. | g enclosures will be | e added to the system | n. Expansion enclos | ures that are directly cabl | ed to the new control enclosures are not | ^ |
|    | $\equiv$ Actio         | ns 🕶                 |                       |                     | Filter                      | A                                        |   |
|    | ID                     | State                | MTM                   | S/N                 |                             | L.                                       |   |
|    | 6                      | ✓ Online             | 9848-AF7              | 78E0023             |                             |                                          |   |

Figure 3-46 Selecting the control enclosure to add

3. Review the summary in the next window and click **Finish** to add the expansion enclosure or the control enclosure and all expansions that are attached to it to the system.

**Note:** When a new control enclosure is added, the software version that is running on its nodes is upgraded or rolled back to match the system software version. This process can take up to 30 minutes or more, and the enclosure is added only when this process completes.

- 4. After the control enclosure is successfully added to the system, a success message appears. Click **Close** to return to the System Overview window and check that the new enclosure is visible and available for management.
- 5. To perform the same procedure by using a CLI, complete the following steps. For more information about the detailed syntax for each command, see this IBM Documentation web page.
  - a. When adding control enclosures, check for unpopulated I/O groups by running the lsiogrp command. Because each control enclosure includes two nodes, it forms an I/O group.

Example 3-5 shows that only io\_grp0 has nodes,; therefore, a new control enclosure can be added to io\_grp1.

| ΙB | IBM_IBM FlashSystem:ITSO-FS9500:superuser>lsiogrp |            |             |                              |  |  |
|----|---------------------------------------------------|------------|-------------|------------------------------|--|--|
| id | name                                              | node_count | vdisk_count | host_count site_id site_name |  |  |
| 0  | io_grp0                                           | 2          | 0           | 0                            |  |  |
| 1  | io_grp1                                           | 0          | 0           | 0                            |  |  |
| 2  | io_grp2                                           | 0          | 0           | 0                            |  |  |
| 3  | io_grp3                                           | 0          | 0           | 0                            |  |  |
| 4  | <pre>recovery_io_grp</pre>                        | 0          | 0           | 0                            |  |  |

Example 3-5 Listing the I/O groups

b. To list control enclosures that are available to add, run the **lscontrolenclosurecandidate** command, as shown in Example 3-6. To list the expansion enclosures, run the **lsenclosure** command. Expansions that have the **managed** parameter set to no can be added.

Example 3-6 Listing the candidate control enclosures

| IBM_IBM FlashS           | System:ITSO-F | S9500:superuser>lscontrolenclosurecandidate |
|--------------------------|---------------|---------------------------------------------|
| <pre>serial_number</pre> | product_MTM   | machine_signature                           |
| 78E005D                  | 9848-AF8      | 4AD2-EA69-8B5E-D0C0                         |

c. Add a control enclosure by running the **addcontrolenclosure** command, as shown in Example 3-7. The command triggers only the process, which starts in background and can take up to 30 minutes or more.

Example 3-7 Adding a control enclosure

IBM\_IBM FlashSystem:ITSO-FS9500:superuser>addcontrolenclosure -iogrp 1 -sernum 78E005D

d. To add an expansion enclosure, change its status to managed = yes by running the **chenclosure** command, as shown in Example 3-8.

Example 3-8 Adding an expansion enclosure

| IBM_IBM FlashSystem:ITSO-FS9500:superuser>lsenclosure                |         |             |                          |             |                          |  |
|----------------------------------------------------------------------|---------|-------------|--------------------------|-------------|--------------------------|--|
| id status type                                                       | managed | IO_group_id | <pre>I0_group_name</pre> | product_MTM | <pre>serial_number</pre> |  |
| 1 online control                                                     | yes     | 0           | io_grp0                  | 9848-AF8    | 78E006A                  |  |
| 2 online expansion                                                   | no      | 0           | io_grp0                  | 9848-AFF    | 78CBVF5                  |  |
|                                                                      |         |             |                          |             |                          |  |
| IBM_IBM FlashSystem:ITSO-FS9500:superuser>chenclosure -managed yes 2 |         |             |                          |             |                          |  |

## 3.3.4 Adding a node or hot spare node in IBM SAN Volume Controller systems

This procedure is the same whether you are configuring the system for the first time or expanding it later. The same process is used to add a node to an I/O group, or a hot spare node.

Before beginning this process, ensure that the new control enclosure is correctly installed and cabled to the system.

For FC node-to-node communication, verify that correct the SAN zoning is set.

For node-to-node communication over RDMA-capable Ethernet ports, ensure that the IP addresses are configured and a connection between nodes can be established.

To add a node to the system, complete the following steps:

 In the GUI, select Monitoring → System Hardware. When a new enclosure is detected by a system, the Add Node button appears on the System - Overview window next to System Actions, as shown in Figure 3-47 on page 222.

| IBM SAN | Volume Controller             | ITSO-SVC         | System Hardware |                                         | 4  | Ξ | ? | superuser Security Administrator ~ |
|---------|-------------------------------|------------------|-----------------|-----------------------------------------|----|---|---|------------------------------------|
|         | System Hard                   | dware - Ov       | erview          |                                         |    |   |   | Add Node System Actions $\vee$     |
| ୍କୁନ    |                               |                  |                 |                                         |    |   |   |                                    |
|         | 🖒 node1                       | 🖌 - configuratio | on node         |                                         |    |   |   | $\odot$                            |
|         | ✓ Online                      |                  |                 |                                         |    |   |   | 우 1 Event                          |
|         | MTM: 2145-SV1<br>S/N: 78KKLC0 |                  |                 | Encryption: Supporte<br>Memory: 256 GiB | ed |   |   |                                    |

Figure 3-47 Add Node button

**Note:** If the Add Node button does not appear, review the installation instructions to verify that the new node is connected and set up correctly.

 Click Add Node. A form that you can use to assign nodes to I/O groups opens, as shown in Figure 3-48. To light the Identify light-emitting diode (LED) on a node, click the LED icon that is next to a node name. When the required node (or nodes) is selected, click Finish.

| Add Nodes        |                            |            | ×      |
|------------------|----------------------------|------------|--------|
| Select the nodes | for each I/O Group:        |            |        |
| I/O Group 0:     | node1                      | •          |        |
|                  | node_78KKCD0               | <b>~</b>   |        |
| I/O Group 1:     | Select node 1              | •          |        |
|                  | Select node 2              | •          |        |
| Select the Hot S | pare nodes for the system: |            |        |
| Hot spare:       | Select node                | • ⊕        |        |
|                  |                            | $\bigcirc$ |        |
|                  |                            |            |        |
|                  | ⑦ Need Help                | Cancel     | Finish |

Figure 3-48 Adding a node

The Monitoring  $\rightarrow$  Systems Hardware window now changes and shows that the node is added, as shown in Figure 3-49 on page 223.

| System Hardware - Overvie                                                                                                    | N Add N                                  | System Actions V |  |  |  |  |
|----------------------------------------------------------------------------------------------------|------------------------------------------|------------------|--|--|--|--|
| ondel 🖍 - configuration node                                                                                                    |                                          | $\odot$          |  |  |  |  |
| ✓ Online                                                                                                    |                                          | ↓ 1 Event        |  |  |  |  |
| MTM: 2145-SV1<br>S/N: 78KKLCO                                                                                                    | Encryption: Supported<br>Memory: 256 GiB |                  |  |  |  |  |
|                                                                                                    |                                          |                  |  |  |  |  |
| 🖒 node_78KKCD0 🖍                                                                                                    |                                          | $\odot$          |  |  |  |  |
| Adding                                                                                                    |                                          | ↓ 2 Events       |  |  |  |  |
| MTM: 2145-SV1<br>S/N: 78KKCD0                                                                                                    | Encryption: Supported<br>Memory: N/A     |                  |  |  |  |  |
| Image: Compression     Image: Compression     Image: Compression     Image: Compression       Image: Compression     Image: Compression     Image: Compression     Image: Compression |                                          |                  |  |  |  |  |

Figure 3-49 IBM SAN Volume Controller is adding node to cluster

The node is added, as shown in Figure 3-50.

| nodel 🖍 - configuration node               |                                          |  |  |  |
|--------------------------------------------|------------------------------------------|--|--|--|
| ✓ Online                                   |                                          |  |  |  |
| MTM: 2145-SV1<br>S/N: 78KKLC0              | Encryption: Supported<br>Memory: 256 GiB |  |  |  |
| <pre>     node_78KKCD0 ✓     online </pre> |                                          |  |  |  |
| MTM: 2145-SV1<br>S/N: 78KKCD0              | Encryption: Supported<br>Memory: 256 GiB |  |  |  |

Figure 3-50 Node added

**Note:** When a node is added, the software version that is running is upgraded or rolled backed to match the cluster software version. This process can take 30 minutes or more to complete. The node is added only after this process completes.

To perform the same procedure by using a CLI, complete the following steps. For more information about the detailed syntax for each command, see this IBM Documentation web page:

 When adding nodes, check for unpopulated I/O groups by running lsiogrp. Each complete I/O group has two nodes. Example 3-9 shows that only io\_grp0 has nodes; therefore, a new control enclosure can be added to io\_grp1.

Example 3-9 Listing I/O groups

| ΙBM | IBM_2145:ITSO-SVC:superuser>lsiogrp |            |             |            |         |           |  |
|-----|-------------------------------------|------------|-------------|------------|---------|-----------|--|
| id  | name                                | node_count | vdisk_count | host_count | site_id | site_name |  |
| 0   | io_grp0                             | 2          | 0           | 0          |         |           |  |
| 1   | io_grp1                             | 0          | 0           | 0          |         |           |  |
| 2   | io_grp2                             | 0          | 0           | 0          |         |           |  |
| 3   | io_grp3                             | 0          | 0           | 0          |         |           |  |
| 4   | <pre>recovery_io_grp</pre>          | 0          | 0           | 0          |         |           |  |

2. To list nodes that are available to add to the I/O group, run the **1scnodecandidate** command, as shown in Example 3-10.

Example 3-10 Listing the candidate nodes

| BM_2145:ITSO-SVC:superuser>lsnodecandidate               |          |  |  |  |  |
|----------------------------------------------------------|----------|--|--|--|--|
| <pre>id panel_name UPS_serial_number UPS_unique_id</pre> | hardware |  |  |  |  |
| <pre>serial_number product_mtm machine_signature</pre>   |          |  |  |  |  |
| 500507680C00D98F 78KKLD0 500507680C00D98F SV1            | 78KKLD0  |  |  |  |  |
| 2145-SV1 3F25-557E-21E6-2B7D                             |          |  |  |  |  |
| 500507680C00D98A 78KKCH0 500507680C00D98A SV1            | 78KKCH0  |  |  |  |  |
| 2145-SV1 702D-D5FE-76AA-4034                             |          |  |  |  |  |

3. Add a node by running the **addnode** command, as shown in Example 3-11. The command triggers only the process, which starts in background and can take 30 minutes or more.

Example 3-11 Adding node as a spare

```
IBM_2145:ITSO-SVC:superuser>addnode -panelname 78KKLD0 -spare
Node, id [3], successfully added
```

Example 3-12 shows same command, but used to add a node to an I/O group io\_grp1.

Example 3-12 Adding a node to an I/O group

```
IBM_2145:ITSO-SVC:superuser>addnode -panelname 78KKCHO -name node3 -iogrp 1
Node, id [4], successfully added
```

4. Check the nodes in the system by using CLI. As shown in Example 3-13, the IBM SAN Volume Controller is configured with two nodes, which forms one IO-group. A spare node is configured for the IO-group.

Example 3-13 Single IO-group (two nodes) and one spare

| IBM_2145: | ITSO-SVC:superuser>lsnode            | e                         |                      |                      |
|-----------|--------------------------------------|---------------------------|----------------------|----------------------|
| id name   | UPS_serial_numbe                     | r WWNN status             | s IO_group_id IO_gro | oup_name config_node |
| UPS_uniqu | <pre>ie_id hardware iscsi_name</pre> |                           | iscsi_a              | alias panel_name     |
| enclosure | _id canister_id enclosure            | e_serial_number site_id s | site_name            |                      |
| 1 node1_  | 78KKLC0 500                          | 0507680C00D990 online 0   | io_grp0              | yes                  |
| SV1       | iqn.1986-03.com.ibm:2145.            | .itso-svc.node178kklc0    | 78KKLC0              |                      |
| 2 node2_  | 78KKCD0 500                          | 0507680C00D982 online 0   | io_grp0              | no                   |
| SV1       | iqn.1986-03.com.ibm:2145.            | .itso-svc.node278kkcd0    | 78KKCD0              |                      |

| 3 spare1 | 500507680C00D98F spare | no    |
|----------|------------------------|-------|
| SV1      | 78                     | KKLD0 |

A two-IO-group system with no spare is shown in Example 3-14.

Example 3-14 Two IO-groups (four nodes) configured- no spare

| IBM_2145:ITSO-S | VC:superuser>lsnode                 |                  |             |                    |
|-----------------|-------------------------------------|------------------|-------------|--------------------|
| id name         | UPS_serial_number WWNN              | status IO_group  | _id IO_grou | p_name config_node |
| UPS_unique_id h | ardware iscsi_name                  |                  | iscsi_al    | ias panel_name     |
| enclosure_id ca | nister_id enclosure_serial_number s | ite_id site_name |             |                    |
| 1 node1_78KKLC0 | 500507680C00D990 onl                | ine 0 io_        | grp0 y      | es                 |
| SV1 iqn.19      | 86-03.com.ibm:2145.itso-svc.node178 | kk1c0            | 78KKLC0     |                    |
| 2 node2_78KKCD0 | 500507680C00D982 on                 | ine 0 io_        | grp0 n      | 0                  |
| SV1 iqn.19      | 86-03.com.ibm:2145.itso-svc.node278 | kkcd0            | 78KKCD0     |                    |
| 3 node3_78KKCH0 | 500507680C00D98A on                 | ine 1 io_        | grp1 n      | 0                  |
| SV1 iqn.19      | 86-03.com.ibm:2145.itso-svc.node378 | kkch0            | 78KKCH0     |                    |
| 4 node4_78KKLD0 | 500507680C00D98F on                 | ine 1 io_        | grp1 n      | 0                  |
| SV1 iqn.19      | 86-03.com.ibm:2145.itso-svc.node478 | kk1d0            | 78KKLD0     |                    |

The administrator might want to rename the nodes to feature consistent names. This process can be done by clicking **Monitoring**  $\rightarrow$  **System Hardware**  $\rightarrow$  **Node Actions**  $\rightarrow$  **Rename**.

# 3.3.5 Changing the system topology

**Note:** HyperSwap is *not* supported by IBM FlashSystem 5015.

The HyperSwap function is a high availability (HA) feature that provides dual-site, active-active access to a volume. You can create an HyperSwap topology system configuration in which each I/O group in the system is physically on a different site. When these configurations are used with HyperSwap volumes, they can be used to maintain access to data on the system if site-wide outages occur.

IBM SAN Volume Controller supports a second multi-site topology: Enhanced Stretched Cluster (ESC). Here each I/O group in the system has one node on one site and one node on the other site.

Both topologies enable full configuration of the highly available volumes through a single point of configuration.

Note: Only IBM SAN Volume Controller can use Enhanced Stretched Cluster (ESC).

If your solution is designed for HyperSwap or ESC, use the guidance in this section to configure your topology for either solution.

For a list of requirements for a HyperSwap or ESC configuration, see the following IBM Documentation web pages:

- Stretched system configuration details (for IBM SAN Volume Controller)
- Hyperswap system configuration details (for IBM SAN Volume Controller)
- Hyperswap system configuration details (for IBM FlashSystem)

To change the system topology, complete the following steps:

 In the GUI, click Monitoring → System Hardware to open the System - Overview window. Click System Actions and expand Modify System Topology, as shown in Figure 3-51.

| System Hardware - Overview System Actions ~ |              |                         |                              |  |  |
|---------------------------------------------|--------------|-------------------------|------------------------------|--|--|
|                                             |              |                         | Rename System                |  |  |
| io_grp0 🖍                                   | $\mathbf{O}$ | io_grp1 🖍               | Rename Sites                 |  |  |
|                                             |              |                         | Modify System Topology       |  |  |
| node1_78KKLC0 🖍 - configuration node        | Ø            | node3_78KKCH0 🖍         | Turn Off All Identify LEDs   |  |  |
| O ✓ Online ♀ 2 Events                       |              | Online ♀ 2 Events       | Power Off System             |  |  |
| node2 78KKCD0 🖍                             |              | node4 78KKLD0 🖍         | Edit System Offload Throttle |  |  |
| ○ ✓ Online ♀ 2 Events                       | ۷            | ∽ Online ♀1 Event       | Hardware                     |  |  |
|                                             |              |                         | Export to CSV                |  |  |
| No Expansion Enclosures                     |              | No Expansion Enclosures | Properties                   |  |  |

Figure 3-51 Starting the Modify System Topology wizard

2. The Modify Topology wizard welcome window opens. You are prompted to change the default site names, as shown in Figure 3-52. The site names can indicate, for example, building locations for each site, or other descriptive information. Click **Next**.

| Modify System     | Topology         |        |        | × |
|-------------------|------------------|--------|--------|---|
| Assign Site Names |                  |        |        | ^ |
| Enter the names:  |                  |        |        |   |
| Site 1:           | DC1-Mountainview |        |        |   |
| Site 2:           | DC2-PaloAlto     |        |        |   |
| Site 3 (quorum):  | DC3-SanJose      |        |        |   |
|                   |                  |        |        |   |
|                   |                  |        |        |   |
|                   |                  |        |        |   |
| 4                 |                  |        | _      | ~ |
|                   |                  |        |        | - |
|                   |                  |        |        |   |
| Cancel            |                  | ✓ Back | Next ► |   |

Figure 3-52 Assigning site names

3. Select **HyperSwap System** or **Stretched System** for the topology and assign I/O groups to sites. For IBM FlashSystem products, *HyperSwap System* is the only available topology. Click the marked icons in the center of the window to swap site assignments, as shown in Figure 3-53. Click **Next**.

| Modify Sy    | /stem Topology   |   |                 |           | × |
|--------------|------------------|---|-----------------|-----------|---|
| Assign Nod   | es               |   |                 |           | ^ |
| Topology:    | Hyperswap System | - |                 |           |   |
|              | Hyperswap System |   |                 |           |   |
|              | Stretched System |   |                 | DC2-PaloA |   |
| I/O Group 0: |                  |   | I/O Group 0     |           |   |
| node2_78     | KKCD0            |   |                 |           |   |
| node1_78     | KKLC0            |   | ( <del>*)</del> |           |   |
| 1/0 Croup 4  |                  |   |                 |           |   |
| node4 78     | KLDO             |   | I/O Group 1     |           |   |
| node3_78     | KCH0             |   | <b>(</b>        |           |   |
|              |                  |   | $\bigcirc$      |           |   |
|              |                  |   |                 |           | ~ |
| <            |                  |   |                 |           | > |
|              |                  |   |                 |           |   |
|              |                  |   |                 |           |   |
| Cancel       |                  |   | ◄ Back          | Next 🕨    |   |
|              |                  |   |                 |           |   |

Figure 3-53 Specifying the system topology

4. If any host objects or back-end storage controllers are configured, you must assign a site for each of them. Right-click the object and click **Modify Site**. When done, click **Next**, as shown in Figure 3-54.

| Μ  | odify System 7    | Topology                               |                |                       |         | × |
|----|-------------------|----------------------------------------|----------------|-----------------------|---------|---|
| ,  | Assign Hosts to a | a Site<br>e that is assigned to it bei | fore it can be | mapped to a HyperSwap | volume. | ~ |
|    | Actions $ eq$     |                                        |                | Filter                | A       |   |
|    | Name              | Status                                 | Site           | $\checkmark$          | B       |   |
|    | Unix-2            | ✓ Online                               | DC2-PaloAli    | to                    |         |   |
|    | Linux-2           | ✓ Online                               | DC2-PaloAli    | to                    |         |   |
|    | Unix-1            | ✓ Online                               | DC1-Mounta     | ainview               |         |   |
|    | Linux-1           | ✓ Online                               | DC1-Mounta     | ainview               |         |   |
|    |                   |                                        |                |                       |         | ~ |
| <  |                   |                                        |                |                       |         | > |
|    |                   | _                                      | _              |                       |         |   |
| Ca | ncel              |                                        |                | l Back                | Next ►  |   |

Figure 3-54 Assigning hosts to sites

5. If you are configuring HyperSwap topology, set the maximum background copy operations bandwidth between the sites. *Background copy* is the initial synchronization and any subsequent resynchronization traffic for HyperSwap volumes. Use this setting to limit the effect of volume synchronization to host operations. You can also set it higher during the initial setup (when no host operations are on the volumes yet), and set it lower when the system is in production.

As shown in Figure 3-55 on page 229, you must specify the total bandwidth between the sites in megabits per second (Mbps) and what percentage of this bandwidth that can be used for background copying. Click **Next**.

**Note:** An ESC topology system does not require this setting.

| Modify System Topology                                                                                                    |                |        | × |  |  |  |
|----------------------------------------------------------------------------------------------------|----------------|--------|---|--|--|--|
| Set Bandwidth Between Sites                                                                                                    |                |        | ^ |  |  |  |
| Bandwidth between sites:                                                                                                    | 8000           | Mbps   |   |  |  |  |
| Portion bandwidth for background copies:                                                                                                    | 25             | %      |   |  |  |  |
| Total background copy rate:                                                                                                    | 238 MiB/second |        |   |  |  |  |
| To ensure that host and storage system operations are not affected by the background copy operations, you can assign a portion of the bandwidth for background copies. |                |        |   |  |  |  |
| Cancel                                                                                                    | <b>⊲</b> Back  | Next ► |   |  |  |  |

Figure 3-55 Setting the bandwidth between the sites

6. Review the summary and click **Finish**. The wizard starts implementing changes to migrate the system to the HyperSwap solution.

When you later add a host or back-end storage controller objects, the GUI prompts you to set an object site during the creation process.

# 3.3.6 Configuring quorum disks or applications

Quorum devices are required for a system to hold a copy of important system configuration data. An internal drive of an IBM FlashSystem, a managed disk (MDisk) from FC-attached external back-end storage, or a special application that is connected over an IP network can work as a quorum device.

One of these items is selected for the *active quorum* role, which is used to resolve failure scenarios where half the nodes on the system become unavailable or a link between enclosures is disrupted. The active quorum determines which nodes can continue processing host operations. It also avoids a "split brain" condition, which occurs when both halves of the system continue I/O processing independently of each other.

For IBM FlashSystem products with a single control enclosure, quorum devices are selected automatically from the internal drives. For IBM SAN Volume Controller systems with a standard topology, quorum devices are automatically assigned from an MDisk. No special configuration actions are required. This function also applies for IBM FlashSystem products with multiple control enclosures, a standard topology, and virtualizing external storage.

For HyperSwap and ESC topology systems, an active quorum device should be on a third, independent site. Because of the costs that are associated with deploying a separate FC-attached storage device on a third site, an IP-based quorum device can be used for this purpose.

If no third site exists, the quorum must be configured to select a site to always win a tie breaker. If connectivity is lost between the sites, the site that is configured as the winner continues operating and processing I/O requests and the other site stops until the fault is fixed. On Hyperswap configurations IP quorum settings helps to choose preferred site to control which site will continue to run during connectivity issues between sites.

If a site outage occurs at the wining site, the system stops processing I/O requests until this site is recovered or the manual quorum override procedure is used.

On IBM FlashSystem products in a standard topology system with two or more control enclosures and no external storage, none of the internal drives can be the active quorum device. For such configurations, it is a best practice to deploy an IP-based quorum application to avoid a "split brain" condition.

### Creating and installing an IP quorum application

To create and install an IP quorum application, complete the following steps:

 Select System → Settings → IP Quorum to download the IP quorum application, as shown in Figure 3-56. If you use IPv6 for management IP addresses, the Download IPv6 Application button is available and the IPv4 option is disabled. In our example, we select Download IPv4 Application.

|    | Date and Time      | ^ | IP Quorum<br>Download the quorum applicat | on and install it on your netv | vork. This applicat | ion serves as           | tie          |
|----|--------------------|---|-------------------------------------------|--------------------------------|---------------------|-------------------------|--------------|
| ୢ୶ | Licensed Functions |   | breaker for the system if comm<br>here.   | Download IPv6 Application      | structions on how   | to install it, <u>c</u> | <u>:lick</u> |
| ŧ  | Update System      |   | Detected IP quorum Application            | IS                             |                     |                         |              |
|    | VVOL               |   | ≅ Actions - ⊻                             |                                | Filter              |                         | ¥.           |
|    |                    |   | IP Address                                | System Name                    |                     | State                   | B            |
|    | Volume Protection  |   |                                           | No items found.                |                     |                         |              |
|    | Resources          |   | <                                         |                                |                     |                         | >            |

Figure 3-56 Download IPv4 quorum button
2. Click **Download...** and a window opens, as shown in Figure 3-57. It provides an option to create an IP application that is used for tie-breaking only, or an application that can be used as a tie-breaker and to store recovery metadata.

| Download IPv4 Application                                                                                                    |                                                                                                 |                                                            |  |  |
|----------------------------------------------------------------------------------------------------|-------------------------------------------------------------------------------------------------|------------------------------------------------------------|--|--|
| IP quorum applications are used to res<br>between nodes and store metadata wh<br>during failure scenarios. If you have a t<br>stores recovery metadata, you can dow<br>without the recovery metadata. | olve communication  <br>nich restores system c<br>hird-site quorum disk<br>vnload the IP quorum | problems<br>configuration<br>that currently<br>application |  |  |
| Download the IP quorum application without recovery metadata                                                                                                    |                                                                                                 |                                                            |  |  |
|                                                                                                    |                                                                                                 |                                                            |  |  |
|                                                                                                    | Cancel                                                                                          | ок                                                         |  |  |

Figure 3-57 Download IP quorum application window

An application that does not store recovery metadata requires less channel bandwidth for a link between the system and the quorum app, which might be a decision-making factor for using a multi-site HyperSwap system.

For a full list of IP quorum app requirements, see this IBM Documentation web page.

 Click OK. The ip\_quorum.jar file is created. Save the file and transfer it to a supported AIX, Linux, or Windows host that can establish an IP connection to the service IP address of each system node. Move it to a separate directory and start the application, as shown in Example 3-15.

Example 3-15 Starting the IP quorum application on the Windows operating system

```
C:\IPQuorum>java -jar ip_quorum.jar
=== IP quorum ===
Name set to null.
Successfully parsed the configuration, found 2 nodes.
Trying to open socket
Trying to open socket
Handshaking
Handshaking
Waiting for UID
Creating UID
*Connecting
Connected to 10.0.0.42
Connected to 10.0.0.41
```

**Note:** Add the IP quorum application to the list of auto-started applications at each start or restart or configure your operating system to run it as an auto-started service in the background. The server that runs the IP quorum must be in the same subnet as the IBM FlashSystem. A total of five IP quorums can be used.

The IP quorum log file and recovery metadata are stored in the same directory with the ip\_quorum.jar file.

 Check that the IP quorum application is successfully connected and running by verifying its Online status by selecting System → Settings → IP Quorum, as shown in Figure 3-58.

|     | Date and Time      | ^ | IP Quorum<br>Download the quorum application | on and install it on your netw | vork. This application | serves as            | tie          |
|-----|--------------------|---|----------------------------------------------|--------------------------------|------------------------|----------------------|--------------|
| ୢ୶ୖ | Licensed Functions |   | breaker for the system if communication      | Download IPv6 Application      | structions on how to   | install it, <u>c</u> | <u>:lick</u> |
|     | Update System      |   | Detected IP quorum Application               | S                              |                        |                      | _            |
|     | VVOL               |   | IP Address                                   | System Name                    | Filter                 | State                | ¥.           |
|     | Volume Protection  |   | 10.0.0.55                                    | FK460T12.msł                   | iome.net               | 🗸 Onli               | ne           |
|     | Resources          |   | <                                            |                                | -                      |                      | >            |
| 0   | IP Quorum          |   | Disks containing configuration be            | ackup                          |                        |                      |              |

Figure 3-58 IP quorum application that is deployed and connected

#### Configuring the IP quorum mode

On a standard topology system, only the Standard quorum mode is supported. No other configuration is required. On a HyperSwap topology, you can configure the following tie-breaker scenarios (a tie occurs when half of the nodes that were a member of the system are present):

- If the quorum mode is set to Standard, both sites have an equal chance to continue working after the tie breaker.
- If the quorum mode is set Preferred, during a disruption, the system delays processing tie-breaker operations on non-preferred sites, which leaves more time for the preferred site to win. If during an extended period a preferred site cannot contact the IP quorum application (for example, if it is destroyed), a non-preferred site continues working.
- If the quorum mode is set to Winner, the selected site always is the tie-breaker winner. If the winner site is destroyed, the remaining site can continue operating only after manual intervention.

The Preferred quorum mode is supported by an IP quorum only.

To set a quorum mode, select **System**  $\rightarrow$  **Settings**  $\rightarrow$  **IP Quorum** and then, click **Quorum Setting**. The Quorum Setting window opens, as shown in Figure 3-59.

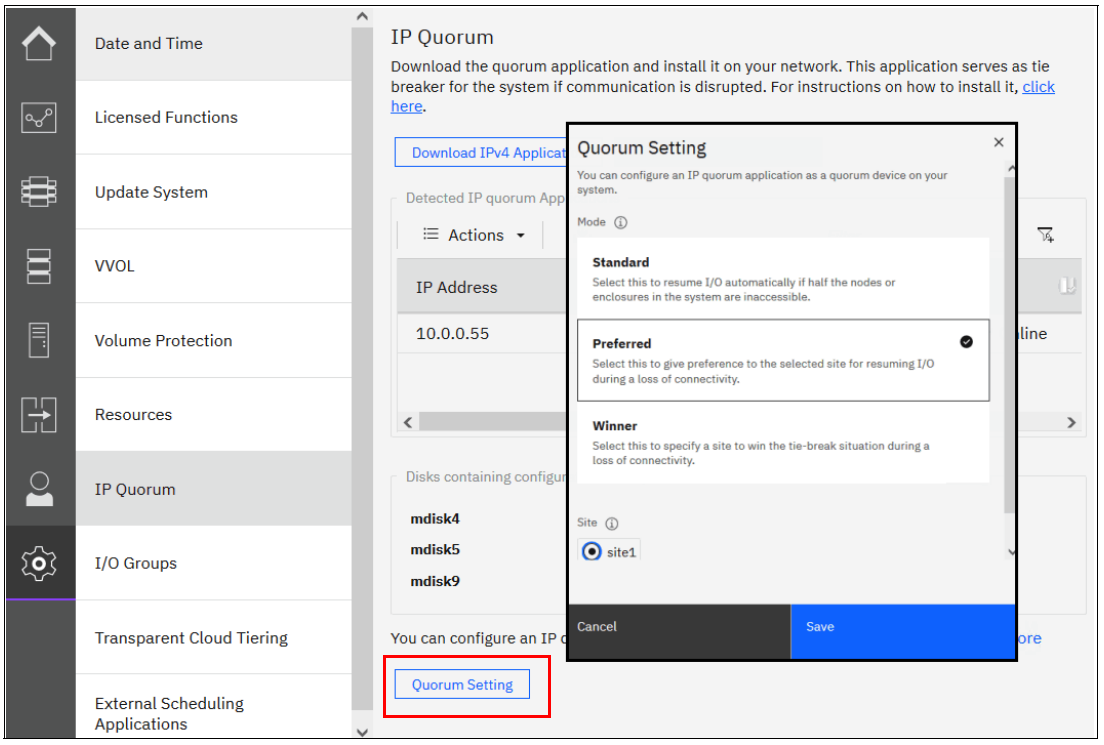

Figure 3-59 Changing the quorum mode

#### 3.3.7 Configuring the local Fibre Channel port masking

With FC port masking, you control the use of FC ports. By applying a mask, you restrict node-to-node communication or replication traffic on selected ports.

To decide whether your system must have port masks configured, see 2.7.8, "Port designation recommendations" on page 140.

To set the FC port mask by using the GUI, complete the following steps:

 Select Settings → Network → Fibre Channel Ports. In a displayed list of FC ports, the ports are grouped by a system port ID. Each port is configured identically across all nodes in the system. You can click the arrow next to the port ID to expand a list and see which node ports (N\_Port) belong to the selected system port ID and their worldwide port names (WWPNs). 2. Right-click a system port ID that you want to change and select **Modify Connection**, as shown in Figure 3-60.

|                                        | Management IP Addresses    | ^ | Fibre Channel F | e Channel Ports<br>port is configured identically across all nodes in the system. The connection determines with whic |              |                      |             | ich systems the port is allowed to |                |  |
|----------------------------------------|----------------------------|---|-----------------|----------------------------------------------------------------------------------------------------|--------------|----------------------|-------------|------------------------------------|----------------|--|
| ୶୶                                     | Service IPs                |   | ≅ Actions ▼     | Display WWPN                                                                                                    | l without ne | otation -            | enis.       | Filter                             | <u>k</u>       |  |
|                                        | Ethernet Connectivity      |   | ID              | System Co                                                                                                    | 0w           | WWPN                 | Host IO Per | Virtualized                        | Current Node 🛛 |  |
|                                        |                            |   | ~1              | Any                                                                                                    |              |                      |             |                                    |                |  |
|                                        | Ethernet Ports             |   | 1               | Any                                                                                                    | 2            | 1odify Connection 98 | No          | No                                 | 2              |  |
|                                        | Priority Flow Control      |   | 1               | Any                                                                                                    | 2            | 500507680182A498     | Yes         | • Yes                              | 2              |  |
|                                        |                            |   | 1               | Any                                                                                                    | 3            | 500507680180A301     | No          | No                                 | 3              |  |
| гд                                     | 10001                      |   | 1               | Any                                                                                                    | 3            | 500507680182A301     | Yes         | • Yes                              | 3              |  |
| لأتا                                   |                            |   | >2              | Any                                                                                                    |              |                      |             |                                    |                |  |
| 0                                      | Fibre Channel Connectivity |   | >3              | Any                                                                                                    |              |                      |             |                                    |                |  |
|                                        |                            |   | >4              | Any                                                                                                    |              |                      |             |                                    |                |  |
| ~~~~~~~~~~~~~~~~~~~~~~~~~~~~~~~~~~~~~~ | Fibre Channel Ports        |   | > 5             | Any                                                                                                    |              |                      |             |                                    |                |  |
| ~~~                                    |                            |   | >6              | Any                                                                                                    |              |                      |             |                                    |                |  |

Figure 3-60 Applying a port mask by using a GUI

By default, all system ports can send and receive traffic of any kind, including the following examples:

- Host traffic
- Traffic to virtualized back-end storage systems
- Local system traffic (node to node)
- Partner system (remote replication) traffic

The first two types are always allowed, and you can control them only with SAN zoning. The other two types can be blocked by port masking.

 In the Modify Connection dialog box (see Figure 3-61), you can choose which type of traffic a port can send; for example, Remote if the port is dedicated to Remote Replication traffic. Click Modify when done.

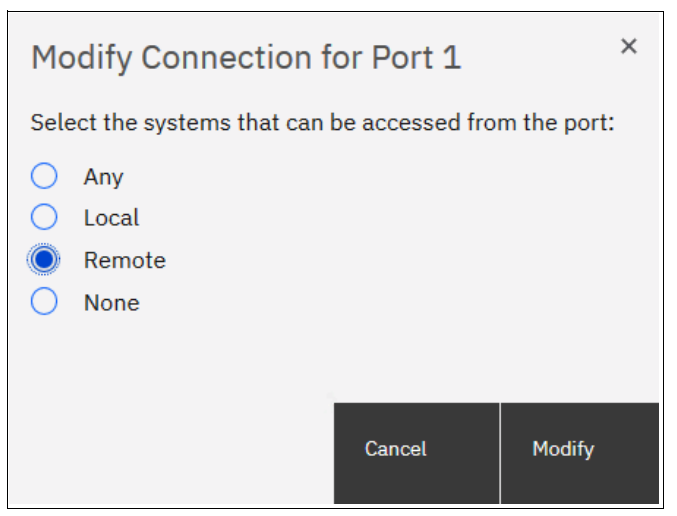

Figure 3-61 Modify Connection dialog box

The following types of traffic are allowed for each choice:

- Any: A port can work with all kind of traffic.
- Local: Remote replication traffic is blocked on this port.

- ► Remote: Local node-to-node traffic is blocked.
- None: Local and remote systems traffic is allowed, but system-to-host and system-to-back-end storage communication still exists.

Port masks can also be set by using the CLI. Local and remote partner port masks are internally represented as a string of zeros and ones. The last digit in the string represents port one. The previous digits represent ports two, three, and so on.

If the digit for a port is set to 1, the port is enabled for the specific type of communication. If it is set to 0, the system does not send or receive traffic that is controlled by a mask on the port.

To view the current port mask settings, run the **lssystem** command, as shown in Example 3-16. The output shows that all system ports allow all types of traffic.

Example 3-16 Viewing the local port mask

To set the local or RPORT mask, run the **chsystem** command. Example 3-17 shows the mask setting for a system with four FC ports on each node and that has RC relationships. Masks are applied to allow local node-to-node traffic on ports 1 and 2, and replication traffic on ports 3 and 4.

Example 3-17 Setting a local port mask by running the chsystem command

The mask is extended with zeros, and all ports that are not specifically set in a mask have the selected type of traffic blocked.

**Note:** When replacing or upgrading your node hardware, consider that the number of FC ports and their arrangement might be changed. If so, make sure that any configured port masks are still valid for the new configuration.

# 3.3.8 Automatic configuration for IBM SAN Volume Controller back-end storage

If a system is supposed to work as FC-attached back-end storage for IBM SAN Volume Controller, you can enable Automatic Configuration for Virtualization during the initial System Setup or anytime later by selecting **Settings**  $\rightarrow$  **System**  $\rightarrow$  **Automatic Configuration**.

Automatic Configuration for Virtualization is intended for a new system. If host, pool, or volume objects are configured, all the user data must be migrated out of the system and those objects must be deleted.

The Automatic Configuration for Virtualization wizard starts immediately after you complete the initial setup wizard if you set Automatic Configuration to 0n.

Complete the following steps:

 Click Settings → System → Automatic Configuration. Then, select Automatic Configuration ON and click Save, as shown in Figure 3-62.

| ~              | Undate System             | ^ | Automatic Configuration for Virtualization                                                                                                    |
|----------------|---------------------------|---|----------------------------------------------------------------------------------------------------|
|                | opsulo opsiloni           |   | Are you using this system as external storage for a SAN Volume Controller using Fibre Channel? This system can be automatically configured following best practices for usage as external storage behind a SAN Volume Controller.                                                  |
| <del>م</del> م | VVOL                      |   | This process completes the following actions automatically:                                                                                                    |
| #              | Volume Protection         |   | Creates the appropriate RAID arrays based on technology type of the drives.     Creates a pool for each array.     Provisions all capacity in each pool to volumes based on best practices.     Maps all volumes to the SAN Volume Controller system for virtualization as MDisks. |
|                | Resources                 |   | Automatic Configuration: 💽 On                                                                                                    |
|                | IP Quorum                 |   | Before the wizard completes automatic configuration, you are prompted to complete several prerequisite tasks, including adding enclosures and creating a host cluster.                                                                                                    |
|                | I/O Groups                |   |                                                                                                    |
|                | Transparent Cloud Tiering |   |                                                                                                    |
| ক্ট            | Automatic Configuration   |   |                                                                                                    |

Figure 3-62 Automatic Configuration wizard enablement

2. If any control or expansion enclosures must be included as part of the external storage to be virtualized, you can add them. If you do not have more enclosures to add, this part of the prerequisite steps can be skipped.

Click **Add Enclosure** to start the adding process, or click **Skip** to move to the next step (see Figure 3-63).

| IBM FlashSy | /stem 9100   | ITSO-Flashsystem                   | Automatic Configuration                                             |
|-------------|--------------|------------------------------------|---------------------------------------------------------------------|
| Auton       | natic Confi  | guration for Virtua                | lization                                                            |
| 1 (         | Optional) Ad | dd any control or exp<br>ures Skip | ansion enclosures that you would like to use in this configuration. |
| (2) E       | Ensure the S | AN Volume Controlle                | er system is zoned correctly.                                       |
| 3 [         | Define a hos | t cluster on this syste            | em to represent the SAN Volume Controller.                          |
| (4) E       | 3egin autom  | atic configuration pr              | ocess.                                                              |

Figure 3-63 Automatic configuration: Add Enclosure

**Note:** You can turn off the Automatic Configuration for Virtualization wizard at any step by clicking the dotted symbol in the upper right corner.

- 3. The wizard checks whether the IBM SAN Volume Controller is correctly zoned to the system. By default, newly installed systems run in N\_Port ID Virtualization (NPIV) mode (Target Port Mode). The system's virtual (host) WWPNs must be zoned for IBM SAN Volume Controller. On the IBM SAN Volume Controller side, physical WWPNs must be zoned to a back-end system independently of the NPIV mode setting.
- 4. Create a host cluster object for IBM SAN Volume Controller. Each IBM SAN Volume Controller node has its own worldwide node name (WWNN). Make sure to select all WWNNs that belong to nodes of the same IBM SAN Volume Controller cluster.

Figure 3-64 shows that because the system detected an IBM SAN Volume Controller cluster with dual I/O groups, four WWNNs are selected.

| IBM FlashSyste    | e <b>m 7200</b> ITSO-FlashSystem | Dashboar                   | rd                                                     |                                  | -                           | ?   | superuser |
|-------------------|----------------------------------|----------------------------|--------------------------------------------------------|----------------------------------|-----------------------------|-----|-----------|
| Automa            | tic Configuration for Vir        | Define H                   | ost Cluster                                            |                                  |                             | ×   |           |
| 1 <del>(O</del> F | otional) Add any control or      | Name: IT:                  | SO-SVC                                                 |                                  |                             | ^   |           |
|                   | Add Enclosures                   | The followin<br>WWNNs to u | g WWNNs were detected or<br>ise in this configuration: | the fabric for the SAN Volume Co | ontroller nodes. Select the |     |           |
| 2 Ent             | sure the SAN Volume Conti        | i Bes<br>Con               | sure to select WWNNs that<br>itroller                  | are related to nodes and hot spa | ire nodes on the SAN Volu   | ne  |           |
| 3 Def             | fine a host cluster on this s    | -                          |                                                        |                                  |                             |     |           |
|                   | Define Host Cluster              | Selected                   | WWNN                                                   |                                  |                             |     |           |
|                   |                                  |                            | 500507680C00D982                                       |                                  |                             |     |           |
| (4) Beg           | gin automatic configuration      |                            | 500507680C00D98A                                       |                                  |                             |     |           |
|                   |                                  |                            | 500507680C00D990                                       |                                  |                             |     |           |
|                   |                                  |                            | 500507680C00D98F                                       |                                  |                             |     |           |
|                   |                                  | <                          |                                                        |                                  |                             | > ~ |           |
|                   |                                  | Cancel                     |                                                        | <b>⊲</b> Back                    | Next ►                      |     |           |

Figure 3-64 Defining a host cluster

5. When all nodes of an IBM SAN Volume Controller cluster (including the spare cluster) are selected, you can change the host object name for each one, as shown in Figure 3-65 on page 238. For convenience, name the host objects to match the IBM SAN Volume Controller node names or serial numbers.

| Define Host Cluster                                                                                                    | ×                                                                                               |
|----------------------------------------------------------------------------------------------------|-------------------------------------------------------------------------------------------------|
| Each unique WWNN is created as a host in the host clust<br>You can rename individual hosts or deselect any WWPNs<br>cluster. | ter that represents the SAN Volume Controller.<br>s that you do not want to include in the host |
| Host Name: Node0_500507680C00D 💉 S                                                                                           | Selection WWPN                                                                                  |
| Forts. 2 (2 Selected)                                                                                                    | ✓ 500507680C24D982                                                                              |
| Host Name: Node1_500507680C00D 🖍                                                                                             | ✓ 500507680C11D982                                                                              |
| Host Name: Node2_500507680C00D                                                                                               |                                                                                                 |
| Host Name: Node3_500507680C00D                                                                                               |                                                                                                 |
| <                                                                                                    | ~                                                                                               |
| Cancel                                                                                                    | ■ Back Finish                                                                                   |

Figure 3-65 Hosts inside an IBM SAN Volume Controller host cluster

6. Click **Automatic Configuration** and check the list of internal resources that are used, as shown in Figure 3-66.

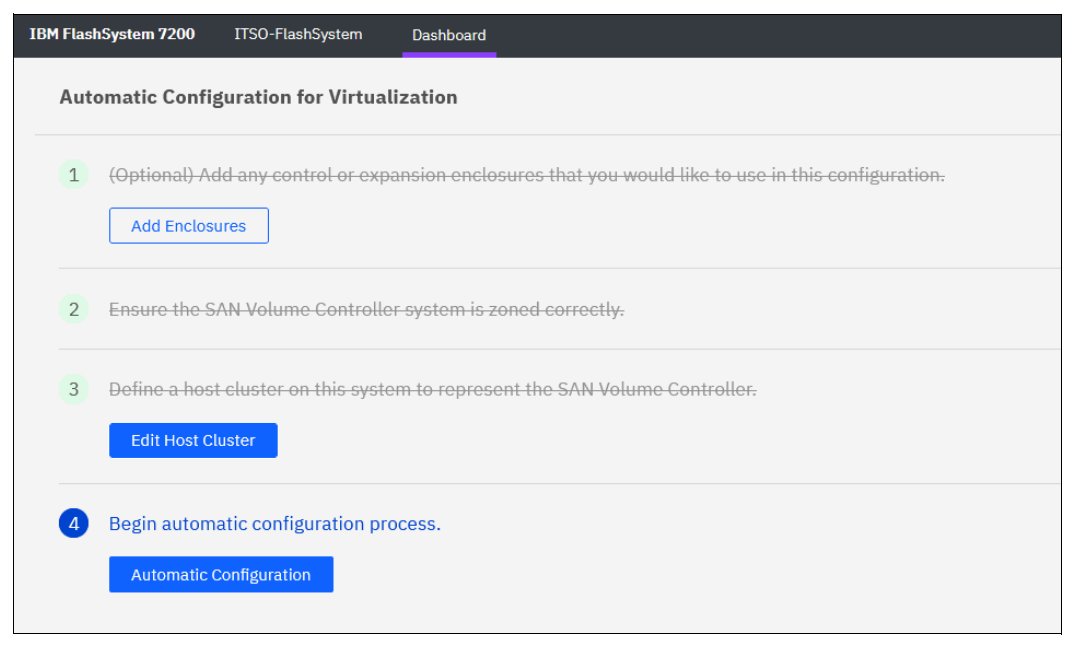

Figure 3-66 Begin automatic configuration process

7. If the system uses compressed drives (FCM drives), you are prompted to enter your expected compression ratio (or total capacity that is to be provisioned to IBM SAN Volume Controller), as shown in Figure 3-67. If IBM SAN Volume Controller uses encryption or writes data that is not compressible, set the ratio to 1:1 and then, click **Next**.

| Itomatic config<br>is configuration uses<br>ntroller. | guration                                                       | e table below, please in                        | dicate the total amount o                          | of capacity this pool will p | rovision to the | sAN Volume    |
|-------------------------------------------------------|----------------------------------------------------------------|-------------------------------------------------|----------------------------------------------------|------------------------------|-----------------|---------------|
| i Will your SAN V<br>do not overpro                   | Volume Controller system use<br>vision these pools and set the | Data Reduction Pools<br>ratio to 1:1. More Info | , <b>compression</b> , or <b>encryp</b><br>rmation | ətion? If so,                |                 |               |
| Pool Name                                             | Volumes                                                        | Usable Capacity                                 | Written Capacity                                   | Capacity to be Provisio      | on Com          | pressed Ratio |
| Pool_tier0_flash                                      | 32 (10.39 TiB each)                                            | 332.64 TiB                                      | 761.93 TiB                                         | 332.64                       | тів             | 1 :           |
|                                                       |                                                                |                                                 |                                                    |                              |                 |               |
|                                                       |                                                                |                                                 |                                                    |                              |                 |               |
|                                                       |                                                                |                                                 |                                                    |                              |                 |               |
|                                                       |                                                                |                                                 |                                                    |                              |                 |               |
|                                                       |                                                                |                                                 |                                                    |                              |                 |               |

Figure 3-67 Automatic pool configuration

8. Review the pool (or pools) configuration, as shown in Figure 3-68, and click **Proceed** to trigger commands that applies it.

| Automatic configura<br>1 pool will be created in the | ation<br>process. All of the volum | nes in the following pool wil | l be mapped to ITSO-SVC.             | × |
|------------------------------------------------------|------------------------------------|-------------------------------|--------------------------------------|---|
| All pools will be pr                                 | ovisioned using Distribu           | nted RAID 6                   |                                      |   |
| Pool Name                                            | Pool Capacity                      | Volumes                       | Drive Class                          |   |
| Pool_tier0_flash                                     | 761.93 TiB                         | 32 (10.39 TiB each)           | Tier 0 Flash (Compressed, 24 drives) |   |

Figure 3-68 Pools configuration

 When the Automatic Configuration for Virtualization wizard completes, you see the window that is shown in Figure 3-69. After clicking **Close**, you can proceed to the IBM SAN Volume Controller GUI and configure a new provisioned storage, as shown in Figure 3-69.

| Automatic configuratic                   | on                |             |          |                   |                     |      |
|------------------------------------------|-------------------|-------------|----------|-------------------|---------------------|------|
| Task completed.<br><b>100%</b> completed | d                 |             |          |                   |                     | ^    |
|                                          |                   |             |          |                   |                     |      |
| Pool Name                                | Pool Capacity     | Volumes     |          | Drive Class       |                     |      |
| ⊘Pool_tier0_flash                        | 761.93 TiB        | 32 (10.39 T | iB each) | Tier 0 Flash (Com | pressed, 24 drives) |      |
|                                          |                   |             |          |                   |                     |      |
|                                          |                   |             |          |                   |                     |      |
|                                          |                   |             |          |                   |                     |      |
|                                          |                   |             |          |                   |                     |      |
| View more details                        | ÷.                |             |          |                   | 12.10               |      |
| Running command:                         |                   |             |          |                   | 12:18               | PM   |
| svctask mkvolumehostclus                 | stermap -hostclus | ter ITSO-SV | /C 30    |                   | 12:18               | PM   |
| The task is 98% complete                 | ÷.                |             |          |                   | 12:18               | PM   |
| Running command:                         |                   |             |          |                   | 12:18               | PM   |
| svctask mkvolumehostclus                 | stermap -hostclus | ter ITSO-SV | /C 31    |                   | 12:18               | PM   |
| The teck is 100% complet                 | · 0               |             |          |                   | 10.10               | PM . |
|                                          |                   |             |          |                   |                     |      |
|                                          |                   |             | Cancel   |                   | Close               |      |

Figure 3-69 Automatic configuration executing commands

10. You can export the system volume configuration data in .csv format by using this window or anytime later by selecting Settings  $\rightarrow$  System  $\rightarrow$  Automatic Configuration.

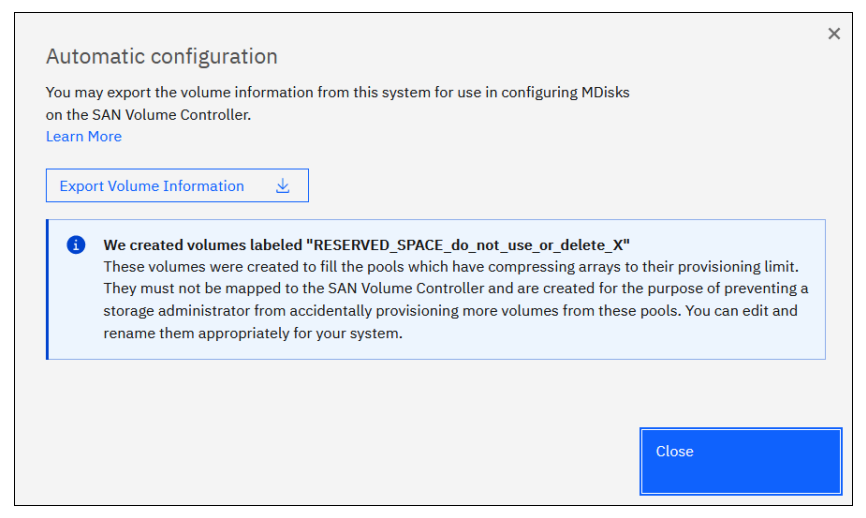

Figure 3-70 Automatic configuration complete

#### 3.3.9 Configuring management access

The system can be managed by using the GUI and the CLI. Access to the system management interfaces require user authentication.

For more information about user authentication and the secure communication implementation steps, see Chapter 12, "Security and encryption" on page 1093.

242 Implementation Guide for IBM Storage FlashSystem and IBM SAN Volume Controller

# 4

# **IBM Storage Virtualization GUI**

This chapter provides an overview of the IBM Storage Virtualize GUI. The management GUI is a tool that is enabled and provided by IBM Storage Virtualize that helps you to monitor, manage, and configure your system.

This chapter explains the basic view and the configuration procedures that are required to get your system environment running as quickly as possible by using the GUI. This chapter does not describe advanced troubleshooting or problem determination and some of the complex operations (compression and encryption).

For more information, see Chapter 11, "Reliability, availability, and serviceability; monitoring and logging, and troubleshooting" on page 997.

Throughout this chapter, all GUI menu items are introduced in a systematic, logical order as they appear in the GUI. However, topics that are described more in detail in other chapters of the book are only referred to here. For example, Storage pools (Chapter 5, "Using storage pools" on page 379), Volumes (Chapter 6, "Volumes" on page 433), Hosts (Chapter 8, "Hosts" on page 575), and Copy Services (Chapter 10, "Advanced Copy Services" on page 745) are described in separate chapters.

This chapter includes the following topics:

- "Performing operations by using the GUI" on page 244
- "Introduction to the GUI" on page 249
- ▶ "System Hardware Overview window" on page 257
- "Monitoring menu" on page 261
- ▶ "Using the menus" on page 275
- "Ownership groups" on page 278
- ▶ "Settings" on page 295
- "Other frequent tasks in the GUI" on page 370

# 4.1 Performing operations by using the GUI

This section describes useful tasks that use the GUI that help administrators to manage, monitor, and configure the system as quickly as possible. For the example in this chapter, we configure the system in a standard topology and not in an Enhanced Stretched or HyperSwap topology.

**Demonstration video:** Take a look at the demonstration video "*IBM Storage Virtualize 8.6 GUI, including Volume Group Snapshots (with Safeguarded Copy) and Policy Based Replication*" at https://ibm.biz/BdMcgN.

The GUI is a built-in software component within the IBM Storage Virtualize Software. Multiple users can be logged in to the GUI. However, because no locking mechanism exists, be aware that the last action that is entered from the GUI is the action that takes effect if two users change the same object simultaneously.

**Important:** Data entries that are made through the GUI are case-sensitive.

You must enable Java Script in your browser. For Mozilla Firefox, JavaScript is enabled by default and requires no other configuration steps. For more Information, see any FlashSystem or the IBM SAN Volume Controller Documentation. For reference, we add FS9500 IBM FlashSystem 9500 and the IBM SAN Volume Controller Documentation.

#### 4.1.1 Accessing the GUI

To access the IBM GUI, enter the IP address that was set during the initial setup process into your web browser. You can connect from any workstation that can communicate with the system. The login window opens (see Figure 4-1).

| IBM.                                                     |
|----------------------------------------------------------|
| SAN Volume Controller<br>Storage Management (SVC_Cayman) |
| Username                                                 |
| ••••••                                                   |
| Sign In                                                  |

EEEEE. FlashSystem 9500 Storage Management (gdlsvt3b-fs9500) Username Sign In

Figure 4-1 Login window of the GUI

**Note:** If you log in to the GUI by using the configuration node, you receive another option: Service Assistant Tool (SAT). Clicking this option takes you to the service assistant instead of the cluster GUI, as shown in Figure 4-2.

| IBM,                                                     |
|----------------------------------------------------------|
| <b>FlashSystem 7300</b><br>Storage Management (GDLSVT2B) |
| Username                                                 |
| Password                                                 |
| Sign In                                                  |
| 🌽 Service Assistant Tool                                 |

Figure 4-2 Login window of the storage system when it is connected to the configuration node

With IBM Storage Virtualize Version 8.5, the Single sign On (SSO) login is new (see Figure 4-3). Setup can be done under the Security section (see "Single Sign-on" on page 320).

| IBM                                                               |  |
|-------------------------------------------------------------------|--|
| SAN Volume Controller<br>Storage Management (Cluster_9.186.9.132) |  |
| Username                                                          |  |
| Password                                                          |  |
| Sign In                                                           |  |
| DR DR                                                             |  |

Figure 4-3 Single Sign On

It is a best practice for each user to have their own unique account. The default user accounts must be disabled for use or their passwords changed and kept secured for emergency purposes only. This approach helps to identify any personnel who are working on the systems and track all important changes that are done by them. The *superuser* account is used for initial configuration only.

After a successful login, the Version 8.6 Welcome window opens and displays the system dashboard (see Figure 4-4).

| - read - unite              |
|-----------------------------|
|                             |
|                             |
| onia                        |
|                             |
|                             |
|                             |
|                             |
|                             |
| Juster ID: 000002042060FBCC |
|                             |
|                             |
|                             |
|                             |
| uster ID: 00                |

Figure 4-4 Welcome page with the dashboard

The Dashboard is divided into three sections:

Performance

This section provides important information about latency, bandwidth, input/output operations per second (IOPS), and CPU utilization. All this information can be viewed at the system or canister levels. A "Node comparison" view shows the differences in characteristics of each node (see Figure 4-5). The performance graph is updated with new data every 5 seconds. Measurement of time now includes microseconds support.

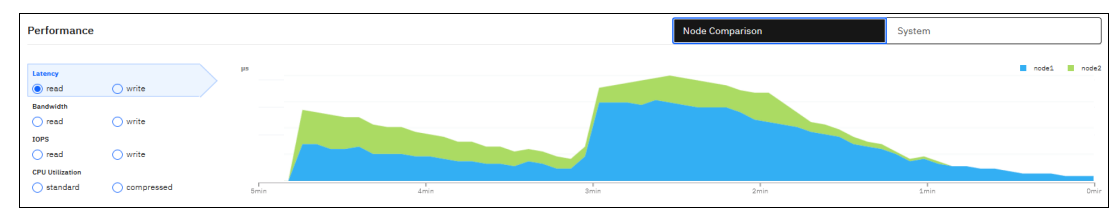

Figure 4-5 Performance statistics

Capacity

This section (see Figure 4-6) shows the current utilization of attached storage. It also shows provisioned capacity and capacity savings. To display a complete list of the options refer to the Volumes tab in the GUI.

| Capacity          |                                                    |                  |                                                                 |                                            |  |
|-------------------|----------------------------------------------------|------------------|-----------------------------------------------------------------|--------------------------------------------|--|
| Usable Capacity 🛈 | PS E Leachy<br>191.19 TIB<br>Total Capacity<br>22% | Capacity Savings | 1.2:1 <sup>Cata Reduction ()</sup><br>1.45 Ta<br>5.9:1 33.35 Ta | <b>46.14</b> T(B)<br>Total Pervisioned (j) |  |

Figure 4-6 Capacity overview

#### Figure 4-7 shows the overview of compressed volumes

| IBM FlashSystem 7300 | GDLSVT28 | Volumes                    |                            |                |                |                                |               | à 🗉          | (2) superuser Security Administrator (3) | ~ |
|----------------------|----------|----------------------------|----------------------------|----------------|----------------|--------------------------------|---------------|--------------|------------------------------------------|---|
|                      | <        | ③ Create Volumes           | I Actions - Compre         | ssed Volumes 👻 |                |                                |               | Default      | ✓ Contains ✓ Filter                      |   |
| A Dathboard          |          | Name                       | State                      | Pool           | Volume Group   | UID                            | Host Mappings | Capacity     |                                          |   |
|                      |          | v add_remove_DRP_1         | ✓ Online                   | DRP_B          |                | 60050768108183EF3000000000000  | Yes           | Ξ 500.00 G/B |                                          |   |
| Monitoring           |          | Copy 0                     | 🗸 Online                   | DRP_A          |                | 60050768108183EF30000000000000 | Yes           | ∑ 500.00 GiB |                                          |   |
|                      |          | Copy 1*                    | 🗸 Online                   | DRP_B          |                | 60050768108183EF3000000000000  | Yes           | ∑ 500.00 GiB |                                          |   |
| B Pools              |          | v add_remove_DRP_2         | 🗸 Online                   | DRP_A          |                | 60050768108183EF30000000000000 | Yes           | Ξ 500.00 GiB |                                          |   |
|                      |          | Copy 0*                    | 🗸 Online                   | DRP_A          |                | 60050768108183EF30000000000000 | Yes           | ∑ 500.00 GiB |                                          |   |
| Uolumes              |          | Copy 1                     | 🗸 Online                   | DRP_B          |                | 60050768108183EF3000000000000  | Yes           | ∑ 500.00 GiB |                                          |   |
|                      |          | v add_remove_DRP_3         | <ul> <li>Online</li> </ul> | DRP_A          |                | 60050768108183EF30000000000000 | Yes           | ∑ 500.00 Gi8 |                                          |   |
| Hosts                |          | Copy 0*                    | 🗸 Online                   | DRP_A          |                | 60050768108183EF3000000000000  | Yes           | ∑ 500.00 GiB |                                          |   |
|                      |          | Copy 1                     | <ul> <li>Online</li> </ul> | DRP_B          |                | 60050768108183EF30000000000000 | Yes           | ∑ 500.00 Gi8 |                                          |   |
| Copy Services        |          | v add_remove_DRP_4         | 🗸 Online                   | DRP_A          |                | 60050768108183EF30000000000000 | Yes           | ∑ 500.00 GiB |                                          |   |
|                      |          | Copy 0*                    | 🗸 Online                   | DRP_A          |                | 60050768108183EF30000000000000 | Yes           | ∑ 500.00 GiB |                                          |   |
| Fo Policies          |          | Copy 1                     | 🗸 Online                   | DRP_B          |                | 60050768108183EF30000000000000 | Yes           | ∑ 500.00 GiB |                                          |   |
|                      |          | ✓ add_remove_DRP_5         | 🗸 Online                   | DRP_B          |                | 60050768108183EF30000000000000 | Yes           | ∑ 500.00 GiB |                                          |   |
| Access               |          | Copy 0                     | <ul> <li>Online</li> </ul> | DRP_A          |                | 60050768108183EF3000000000000  | Yes           | Ξ 500.00 GiB |                                          |   |
| -                    |          | Copy 1*                    | 🗸 Online                   | DRP_B          |                | 60050768108183EF30000000000000 | Yes           | ∑ 500.00 GiB |                                          |   |
| Settings             |          | v add_remove_DRP_6         | <ul> <li>Online</li> </ul> | DRP_B          |                | 60050768108183EF30000000000000 | Yes           | ∑ 500.00 Gi8 |                                          |   |
| ~~ ·                 |          | Copy 0                     | 🗸 Online                   | DRP_A          |                | 60050768108183EF30000000000000 | Yes           | ∑ 500.00 GiB |                                          |   |
|                      |          | Copy 1*                    | <ul> <li>Online</li> </ul> | DRP_B          |                | 60050768108183EF30000000000000 | Yes           | Ξ 500.00 Gi8 |                                          |   |
|                      |          | v add_remove_DRP_7         | 🗸 Online                   | DRP_A          |                | 60050768108183EF30000000000000 | Yes           | ∑ 500.00 GiB |                                          |   |
|                      |          | Copy 0*                    | 🗸 Online                   | DRP_A          |                | 60050768108183EF3000000000000  | Yes           | Ξ 500.00 GiB |                                          |   |
|                      |          | Showing 55 volumes / Selec | ting 0 volumes             |                |                |                                |               |              |                                          |   |
|                      |          |                            |                            |                | Oms Oms Oms Ba | ndwidth OMBps OMBps OMBps      |               |              |                                          |   |

Figure 4-7 Overview of compressed volumes

Figure 4-8 shows a view of the Compression Details.

| Volumes                 |                          |                      |
|-------------------------|--------------------------|----------------------|
| ① Create Volumes        | $\equiv$ Actions $\cdot$ | All Volumes +        |
| Name                    | State                    | All Volumes 🖤        |
| $\vee$ add_remove_DRP_1 | 🗸 Online                 | Compressed Volumes   |
| Сору О                  | 🗸 Online                 | Deduplicated Volumes |
| Copy 1*                 | Online                   | DRP B                |

Figure 4-8 Compression Details

If the Overprovisioned External Systems section appears, you can click the section to see a list of related MDisks and pools, as shown in Figure 4-9.

| Overprovisioned Controllers                    |                                    |                                    |                    |                  |                                                |                                                                                                    |  |  |  |
|------------------------------------------------|------------------------------------|------------------------------------|--------------------|------------------|------------------------------------------------|----------------------------------------------------------------------------------------------------|--|--|--|
| Select an overprovisioned ex                   | ternal s                           | torage system to vie               | w its related MDis | sks and pools.   |                                                |                                                                                                    |  |  |  |
| All external storage storage go offline.       | systems                            | must have out of sp                | ace alerts config  | ured within thei | r systems. When an exter<br><b>click to di</b> | nal storage system uses 100% physical capacity, volumes that are dependent on that <b>splay MDisks for this system</b> |  |  |  |
| FS900_1                                        |                                    | FS900_2                            |                    |                  |                                                |                                                                                                    |  |  |  |
| Physical Capacity:<br>1.75 TiB / 1.95 TiB (90% | 6)                                 | Physical Capaci<br>998.4 GiB / 1.9 | ty:<br>5 TiB (50%) |                  |                                                |                                                                                                    |  |  |  |
| Provisioning Group: 0<br>MDisks: 4             | Provisioning Group: 0<br>MDisks: 4 |                                    |                    |                  | MDisks on the selected external system         |                                                                                                    |  |  |  |
| MDisk Name 🛛 🗸                                 | State                              |                                    | Pool               |                  | Storage System - LU                            | N N                                                                                                    |  |  |  |
| mdisk22                                        | 🗸 Onl                              | ine                                | Pool_1             |                  | controller0xxxx                                |                                                                                                    |  |  |  |
| mdisk23                                        | 🗸 Onl                              | ine                                | Pool_1             |                  | controller0xxxx                                |                                                                                                    |  |  |  |
| mdisk24                                        | 🗸 Onl                              | ine                                | Pool_2             |                  | controller0xxxx                                |                                                                                                    |  |  |  |
| mdisk25                                        | 🗸 Onl                              | ine                                | Pool_2             |                  | controller0xxxx                                |                                                                                                    |  |  |  |
| ⑦ Need Help                                    |                                    |                                    |                    |                  |                                                | Close                                                                                                    |  |  |  |

Figure 4-9 List that shows overprovisioned external storage

You also see a warning when assigning MDisks to pools if the MDisk is on an overprovisioned external storage controller.

System Health

This section indicates the status of all critical system components, which are grouped in three categories: Hardware, logical, and connectivity components, as shown in Figure 4-10. When you click **Expand**, each component is listed as a subgroup. You can then go directly to the section of GUI where the component that you are interested in is managed.

| System Health           |                      | Version: 8.6.0.0 (build 169.9.2306081121000)   Cluster ID: 00000204A14002FA |
|-------------------------|----------------------|-----------------------------------------------------------------------------|
| the Hardware Components | 💢 Logical Components | Connectivity Components                                                     |
| O All Online            | Il Online            | S 1 Error                                                                   |
| Expand ~                | Expand Y             | Expand ~                                                                    |

Figure 4-10 System Health overview window

Figure 4-11 shows the expanded view.

| System Health     |         |                                         |   |                     |   |                                                                              |                                                            |                  | Version: 8.6.0.0 (build 169.9            | 0.230608112 | 1000)   Cluster ID: 0000020- | 42060FBCC |
|-------------------|---------|-----------------------------------------|---|---------------------|---|------------------------------------------------------------------------------|------------------------------------------------------------|------------------|------------------------------------------|-------------|------------------------------|-----------|
|                   | Hardwar | re Components 🕕                         |   |                     |   | Logical Components 🥥<br>~                                                    |                                                            |                  | Connectivit                              | y Compon    | ents 🔕                       |           |
| Power Supply Unit | • 10    | Canisters                               | 2 | Control Enclosures  | 1 | Expansion Enclosures 4                                                       | O Drives<br>All Online<br>More Details                     | 300              | Nodes<br>All Online<br>More Details      | 2           | All Online<br>More Details   | 8         |
| USB Ports         | 4       | SAS Ports<br>4 Inactive<br>More Details | 8 | Enclosure Batteries | 2 | <ul> <li>Fan Modules 16</li> <li>All Online</li> <li>More Details</li> </ul> | Secondary Expanse<br>Modules<br>All Online<br>More Details | <sup>der</sup> 8 | Display Panels  All Online  More Details | 4           |                              |           |

Figure 4-11 Expanded System health view

The dashboard displays as a welcome page instead of the system window as in previous versions. This system overview was moved to the **Monitoring**  $\rightarrow$  **System Hardware** menu.

Although the Dashboard window provides key information about system behavior, the System menu is a preferred starting point to obtain the necessary details about your system components.

## 4.2 Introduction to the GUI

As shown in Figure 4-12, the former GUI System window was moved to  $\textbf{Monitoring} \rightarrow \textbf{System Hardware}.$ 

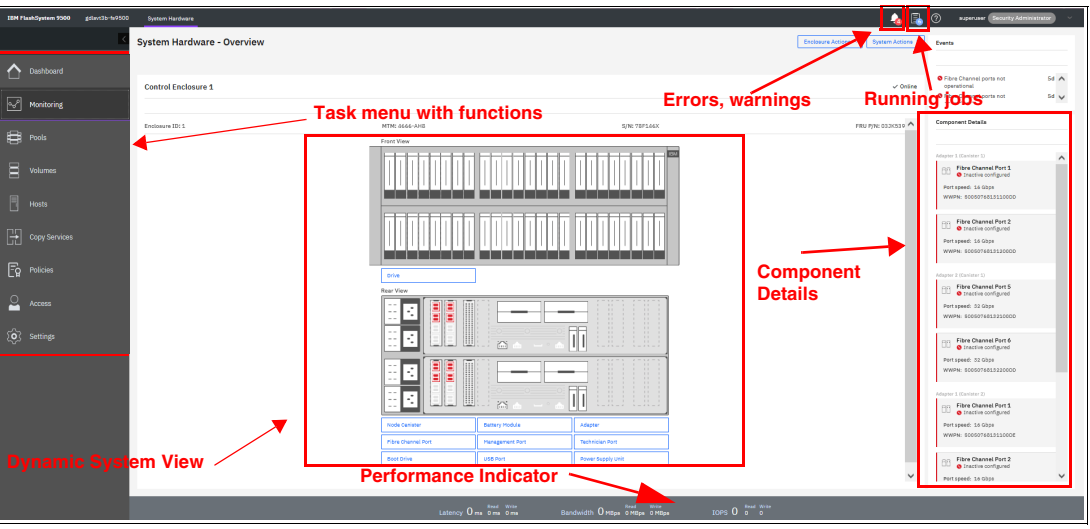

Figure 4-12 IBM Storage System Hardware window

#### 4.2.1 Task menu

The IBM Storage Virtualize GUI task menu is always available on the left side of the GUI window. To browse by using this menu, click the action and choose a task that you want to display, as shown in Figure 4-13.

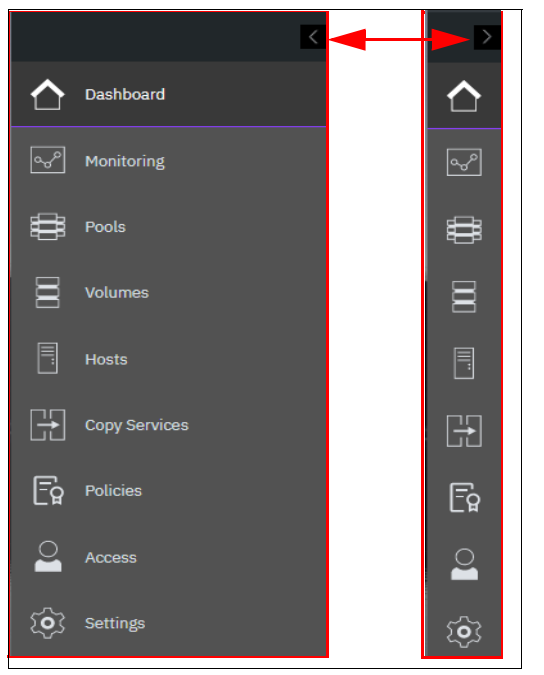

Figure 4-13 The task menu on the left side of the GUI

By reducing the horizontal size of your browser window by using the arrows on the top, the wide task menu shrinks to the icons only.

#### 4.2.2 Background tasks

After the initial configuration process is complete, IBM Storage Virtualize shows the information about tasks, which are running in the background, to notify the administrator that several key functions are not yet finished. If necessary, this indicator can be closed and these tasks can be reviewed later.

Figure 4-14 shows the background tasks in the System window.

|                              | 4    | 2         | superuser Se |
|------------------------------|------|-----------|--------------|
| Background Processes         |      | 🗖 View Al | l Processes  |
| 2 Array Member<br>Operations | View | ]         |              |
| Array<br>Synchronizations    | View | ]         |              |
| <                            |      |           | >            |

Figure 4-14 Background tasks

In this case, the GUI has two background processes that help with the general administration of the system. You can directly view the tasks from this window. Other suggested tasks that typically appear after the initial system configuration are to create a volume and configure a storage pool.

The dynamic IBM Storage Virtualize menu contains the following windows:

- Dashboard
- Monitoring
- Pools
- Volumes
- Hosts
- Copy Services
- Policies
- Access
- Settings

#### 4.2.3 Notification icons and help

Three notification icons are in the upper navigation area of the GUI (see Figure 4-15):

- ► The left icon indicates warning and error alerts that were recorded in the Event log.
- ► The middle icon shows running jobs and suggested tasks.
- The third rightmost icon offers a help menu with content that is associated with the current tasks and the currently opened GUI menu.

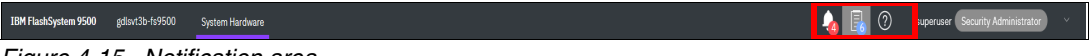

Figure 4-15 Notification area

#### Alerts indication

The left icon in the notification area informs administrators about important alerts in the systems. Click the icon to list warning messages in yellow and errors in red (see Figure 4-16).

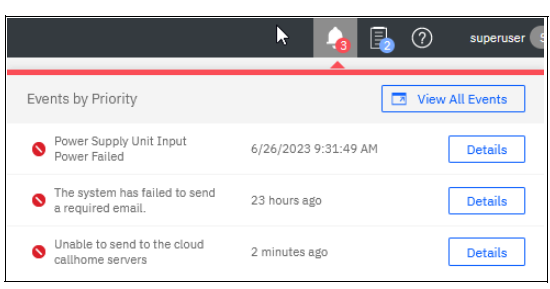

Figure 4-16 System alerts

You can go directly to the Events menu by clicking the **View All Events** option, as shown in Figure 4-17.

| IBM FlashSystem 7300 | GDLSVT2B | Events              |                                                          |                                    |                                |                   |              |           |              | la 🔒 🔞    | superuser Security Administrator | <b>0</b> ~ |
|----------------------|----------|---------------------|----------------------------------------------------------|------------------------------------|--------------------------------|-------------------|--------------|-----------|--------------|-----------|----------------------------------|------------|
| Dashboard            | <        | Highest<br>Error 11 | priority event. We recomm<br>38 : Power Supply Unit Inpu | end to run fix.<br>It Power Failed | Run Fix                        |                   |              |           |              |           |                                  |            |
| See Monitoring       |          | C Refresh           | E Actions • Unfo                                         | status                             | Description                    |                   | Object Type  | Object ID | Object Name  | Default ~ | Contains ~ Filter                | B          |
| Pools                |          | 3201                | 7/9/2023 1:17:06 PM                                      | S Alert                            | Unable to send to the cloud ce | allhome servers   | cluster      |           | GDL5VT28     |           |                                  |            |
|                      |          | 2601                | 7/8/2023 2:00:34 PM                                      | S Alert                            | The system has failed to send  | a required email. | email_server | 0         | emailserver0 |           |                                  |            |
| 0 Volumes            |          | 1138                | 6/26/2023 9:32:51 AM                                     | Alert                              | Power Supply Unit Input Powe   | ar Failed         | enclosure    | 1         |              |           |                                  |            |
| Hosts                |          |                     |                                                          |                                    |                                |                   |              |           |              |           |                                  |            |
| Copy Services        |          |                     |                                                          |                                    |                                |                   |              |           |              |           |                                  |            |
| Policies             |          |                     |                                                          |                                    |                                |                   |              |           |              |           |                                  |            |
| Access               |          |                     |                                                          |                                    |                                |                   |              |           |              |           |                                  |            |
| Settings             |          |                     |                                                          |                                    |                                |                   |              |           |              |           |                                  |            |

Figure 4-17 View all Events

You can see each event message separately by right-clicking the event and selecting **Properties** for the specific message. Then, you can analyze the content and eventually run the suggested fix procedure, as shown in Figure 4-18.

|             | 6/26/2023 9:32:51 AM                          |
|-------------|-----------------------------------------------|
|             | 6/26/2023 9:32:51 AM                          |
|             | 1                                             |
| Sense Data: |                                               |
|             | 045005                                        |
|             | PSU has indicated input power failure         |
|             | 4602                                          |
|             | enclosure                                     |
|             | 1                                             |
|             |                                               |
|             |                                               |
|             |                                               |
|             |                                               |
|             |                                               |
|             |                                               |
|             |                                               |
|             | 1138<br>Deven Overskyllett Jacob Deven Falled |
|             | Power Supply Unit Input Power Failed          |
|             |                                               |
|             | Alert                                         |
|             | No                                            |
|             | Warning                                       |
|             | Sense Data:                                   |

Figure 4-18 Power Supply Unit Input Power Failed

#### Running tasks and suggested tasks

The middle icon in the notification area provides an overview of running tasks that are triggered by administrator.

**Note:** The button for suggested tasks was moved to the User Area in the upper right of the GUI window.

#### **Running tasks**

Similarly, you can analyze the details of running tasks (all of them together in one window or of a single task). Figure 4-19 shows the summary of all running background processes.

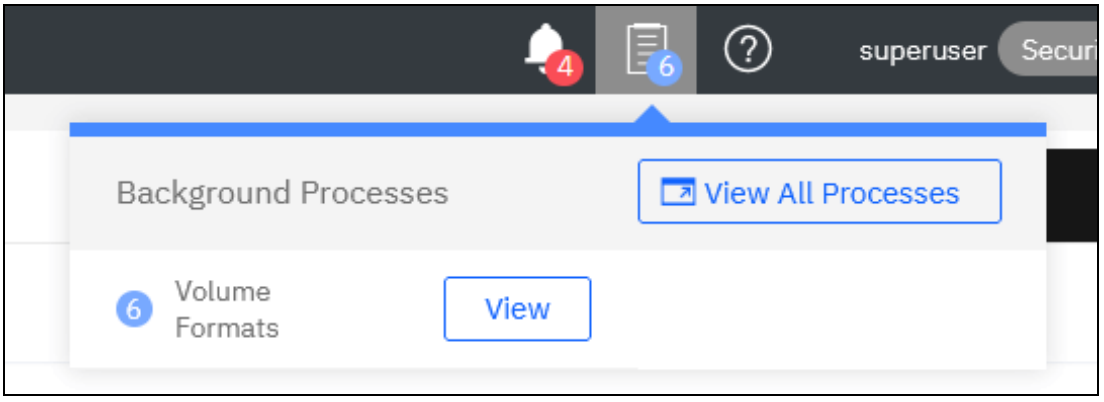

Figure 4-19 Background Processes

Click **View** to open the volume format job, as shown in Figure 4-20.

| Background Processes |                       |          | 👍 🖥 🕐              |
|----------------------|-----------------------|----------|--------------------|
| Filter Processes     | Name                  | Progress | Time Remaining 🛛 🗸 |
|                      | vdisk_20TB_FA_wave6_4 | 53%      | 1340:43:30         |
| 6 Volume Formats     | vdisk_20TB_FA_wave6_2 | 53%      | 1341:53:44         |
| -                    | vdisk_20TB_FA_wave6_3 | 53%      | 1342:03:07         |
|                      | vdisk_20TB_FA_wave6_1 | 53%      | 1342:45:17         |
|                      | vdisk_20TB_FA_wave6_5 | 53%      | 1343:13:35         |
|                      | vdisk_20TB_FA_wave6_0 | 53%      | 1344:06:33         |
|                      |                       |          |                    |

Figure 4-20 Details of a running task

The following information can be displayed as part of the running tasks:

- Volume migration
- MDisk removal
- Image mode migration
- Extent migration
- ► IBM FlashCopy
- Metro Mirror (MM) and Global Mirror (GM)
- Volume formatting
- Space-efficient copy repair
- Volume copy verification and synchronization
- Estimated time for the task completion

#### Suggested tasks

Suggested task is shown on the right side of the User Task button (see Figure 4-21).

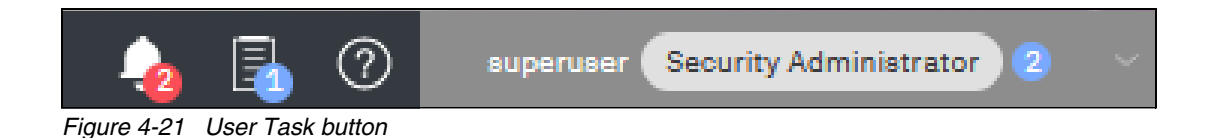

To open the suggested task window, click the down arrow on the right side of the user action field, as indicated in Figure 4-22.

| superuser | Security Administrator 2 |
|-----------|--------------------------|
|           | Log Out                  |
|           | Modify Password          |
|           | Manage SSH Public Key    |
|           | Change Language Settings |
|           | Suggested Actions 📀      |

Figure 4-22 Opening the Suggested Actions window

Now, select Suggested Actions. The window that is shown in Figure 4-23 opens.

| 💊 🖡 O                                                              | superuser Security | Administrator 🝳 🗸 |
|--------------------------------------------------------------------|--------------------|-------------------|
| Suggested Actions                                                  |                    |                   |
| There are suggested actions for you to do below.                   |                    |                   |
| Actions (2)                                                        |                    |                   |
| Create Host                                                        |                    |                   |
| Create a Host for providing access to Volumes                      | Not Now            | Create            |
| Enable Volume Protection                                           |                    |                   |
| Enable volume protection to prevent deletion of<br>active volumes. | Not Now            | Enable            |
|                                                                    |                    |                   |

Figure 4-23 Suggested Actions window

In the example that is shown in Figure 4-23 on page 254, we have not yet defined a host. Therefore, the system suggests that we do so and offers us direct access to the associated Create Host menu. If you do not want to create a host now, click **Not Now** and the suggestion message disappears.

#### **Making selections**

Recent updates to the GUI brought improved selection making. You can now select multiple items more easily. Go to a wanted window, press and hold the **Shift** or **Ctrl** key, and make your selection.

Press and hold the **Shift** key and select the first item in your list that you want, and then, select the last item. All items between the two that you choose are also selected, as shown in Figure 4-24.

| IBM FlashSystem 9100 FS9110 | Volumes                                |                            |       |                    |               |                                           |               | 🍐 🗐 🕐 🧯       | uperuser Security Administrator 🗸 🗸 |
|-----------------------------|----------------------------------------|----------------------------|-------|--------------------|---------------|-------------------------------------------|---------------|---------------|-------------------------------------|
|                             | <ul> <li>✓ O Create Volumes</li> </ul> | Actions - All Volum        | es •  |                    |               |                                           |               | Default V Con | tains >                             |
| A Dashboard                 | Name                                   | State                      | Pool  | Volume Group       | Protocol Type | UID                                       | Host Mappings | Capacity      | B                                   |
|                             | App_1_Vel0                             | ✓ Online                   | Pool0 | Application_1_Volu | SCSI          | 6005076810858010A000000000000             | Yes           | 10.00 GiB     |                                     |
|                             | App_1_Vol1                             | ✓ Online                   | Pool0 | Application_1_Volu | SCSI          | 6005076810858010A000000000000             | Yes           | 10.00 GiB     |                                     |
|                             | App_1_Vol2                             | ✓ Online                   | Pool0 | Application_1_Volu | SCSI          | 6005076810858010A000000000000             | Yes           | 10.00 GIB     |                                     |
| B Pools                     | App_1_Vol3                             | ✓ Online                   | Pool0 | Application_1_Volu | SCSI          | 6005076810858010A000000000000             | Yes           | 10.00 GIB     |                                     |
|                             | App_1_Vol4                             | <ul> <li>Online</li> </ul> | Pool0 | Application_1_Volu | SCSI          | 6005076810858010A0000000000000            | Yes           | 10.00 GiB     |                                     |
| Volumes                     | App_2_Vol0                             | <ul> <li>Online</li> </ul> | Pool0 | Application_2_Volu | SCSI          | 6005076810858010A000000000000             | Yes           | 4.00 GiB      |                                     |
|                             | App_2_Vol1                             | ✓ Online                   | Pool0 | Application_2_Volu | SCSI          | 6005076810858010A0000000000000            | Yes           | 4.00 GiB      |                                     |
|                             | App_2_Vol2                             | ✓ Online                   | Pool0 | Application_2_Volu | SCSI          | 6005076810858010A0000000000000            | Yes           | 4.00 GiB      |                                     |
|                             | App_2_Vol3                             | Online                     | Pool0 | Application_2_Volu | SCSI          | 6005076810858010A000000000000             | Yes           | 4.00 GIB      |                                     |
| Copy Services               | App_2_Vol4                             | ✓ Online                   | Pool0 | Application_2_Volu | SCSI          | 6005076810858010A000000000000             | Yes           | 4.00 GIB      |                                     |
|                             | App_2_Vol5                             | ✓ Online                   | Pool0 | Application_2_Volu | SCSI          | 6005076810858010A0000000000000            | Yes           | 4.00 GiB      |                                     |
| To Policies                 | App_2_Vol6                             | ✓ Online                   | Pool0 | Application_2_Volu | SCSI          | 6005076810858010A000000000000             | Yes           | 4.00 GIB      |                                     |
|                             | App_2_Vol7                             | ✓ Online                   | Pool0 | Application_2_Volu | SCSI          | 6005076810858010A0000000000000            | Yes           | 4.00 GiB      |                                     |
| Access                      | App_2_Vol8                             | ✓ Online                   | Pool0 | Application_2_Volu | SCSI          | 6005076810858010A000000000000             | Yes           | 4.00 GIB      |                                     |
|                             | App_2_voi9                             | V Onune                    | POOLU | Application_2_volu | 9051          | 60020702102201040000000000000000000000000 | Tes           | 4.00 GIB      |                                     |
| Settings                    | Application_3_Volume                   | <ul> <li>Online</li> </ul> | Pool0 |                    | SCSI          | 6005076810858010A0000000000000            | Yes           | 10.00 GiB     |                                     |

Figure 4-24 Selecting items by using the Shift key

Press and hold the **Ctrl** key and select any items from the entire list. You can select items that do not appear in sequential order, as shown in Figure 4-25.

| IBM FlashSystem 9100 FS9110 | Volumes              |                            |       |                    |               |                               |               | 💊 🗐 Ø     | superuser Security Administrator 🗸 🗸 |
|-----------------------------|----------------------|----------------------------|-------|--------------------|---------------|-------------------------------|---------------|-----------|--------------------------------------|
|                             | Create Volumes       | = Actions - All Volum      | nes • |                    |               |                               |               | Default ~ | Contains > //liter                   |
| A Dashboard                 | Name                 | State                      | Pool  | Volume Group       | Protocol Type | UID                           | Host Mappings | Capacity  |                                      |
|                             | App_1_Vol0           | ✓ Online                   | Pool0 | Application_1_Volu | SCSI          | 6005076810858010A000000000000 | Yes           | 10.00 GiB |                                      |
| Monitoring                  | App_1_Vol1           | ✓ Online                   | Pool0 | Application_1_Volu | SCSI          | 6005076810858010A000000000000 | Yes           | 10.00 GiB |                                      |
|                             | App_1_Vol2           | Online                     | Pool0 | Application_1_Volu | SCSI          | 6005076810858010A000000000000 | Yes           | 10.00 GiB |                                      |
| Pools                       | App_1_Vol3           | <ul> <li>Online</li> </ul> | Pool0 | Application_1_Volu | SCSI          | 6005076810858010A000000000000 | Yes           | 10.00 GIB |                                      |
|                             | App_1_Vol4           | <ul> <li>Online</li> </ul> | Pool0 | Application_1_Volu | SCSI          | 6005076810858010A000000000000 | Yes           | 10.00 GiB |                                      |
| 🗧 Volumes                   | App_2_Vol0           | <ul> <li>Online</li> </ul> | Pool0 | Application_2_Volu | SCSI          | 6005076810858010A000000000000 | Yes           | 4.00 GiB  |                                      |
|                             | App_2_Vol1           | ✓ Online                   | Pool0 | Application_2_Volu | SCSI          | 6005076810858010A000000000000 | Yes           | 4.00 GiB  |                                      |
|                             | App_2_Vol2           | ✓ Online                   | Pool0 | Application_2_Volu | SCSI          | 6005076810858010A000000000000 | Yes           | 4.00 GIB  |                                      |
|                             | App_2_Vol3           | <ul> <li>Online</li> </ul> | Pool0 | Application_2_Volu | SCSI          | 6005076810858010A000000000000 | Yes           | 4.00 GiB  |                                      |
| Copy Services               | App_2_Vol4           | <ul> <li>Online</li> </ul> | Pool0 | Application_2_Volu | SCSI          | 6005076810858010A000000000000 | Yes           | 4.00 GiB  |                                      |
|                             | App_2_Vol5           | <ul> <li>Online</li> </ul> | Pool0 | Application_2_Volu | SCSI          | 6005076810858010A000000000000 | Yes           | 4.00 GiB  |                                      |
| Policies                    | App_2_Vol6           | Online                     | Pool0 | Application_2_Volu | SCSI          | 6005076810858010A000000000000 | Yes           | 4.00 GIB  |                                      |
|                             | App_2_Vol7           | <ul> <li>Online</li> </ul> | Pool0 | Application_2_Volu | SCSI          | 6005076810858010A000000000000 | Yes           | 4.00 GIB  |                                      |
|                             | App_2_Vol8           | <ul> <li>Online</li> </ul> | Pool0 | Application_2_Volu | SCSI          | 6005076810858010A000000000000 | Yes           | 4.00 GiB  |                                      |
|                             | App_2_Vol9           | <ul> <li>Online</li> </ul> | Pool0 | Application_2_Volu | SCSI          | 6005076810858010A000000000000 | Yes           | 4.00 GiB  |                                      |
|                             | Application_3_Volume | ✓ Online                   | Pool0 |                    | SCSI          | 6005076810858010A000000000000 | Yes           | 10.00 GiB |                                      |

Figure 4-25 Selecting items by using the Ctrl key

You can also select items by using the built-in filtering function. For more information, see 4.3.1, "Content-based organization" on page 257.

#### Help

If you need help, you can select the (?) button, as shown in Figure 4-26.

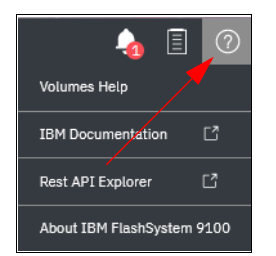

Figure 4-26 Access help menu

The following options are available:

- The first option opens a new tab with plain text information about the window that you are in and its contents.
- The second option shows the same information in IBM Documentation. This option requires an internet connection, but the first option does not because the information is stored locally on the system.
- The third options guides you to the IBM Storage Virtualize REST API

For example, in the Dashboard window, you can open help information that is related to the dashboard-provided information, as shown in Figure 4-27.

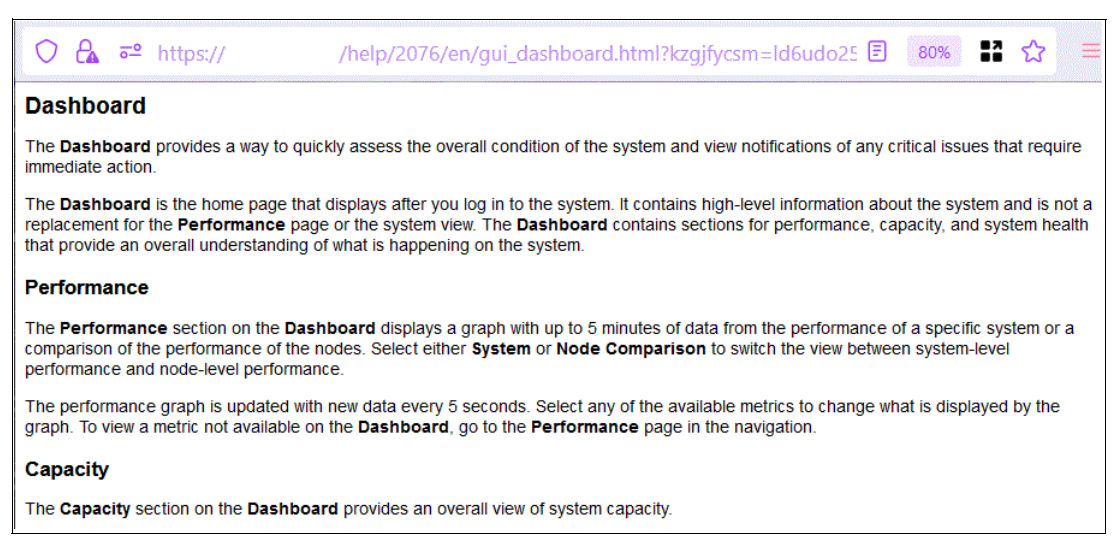

Figure 4-27 Example of Dashboard help content

Or as shown in Figure 4-28, the Help function guides you to the Web page overview of the IBM Storage Virtualize REST API section.

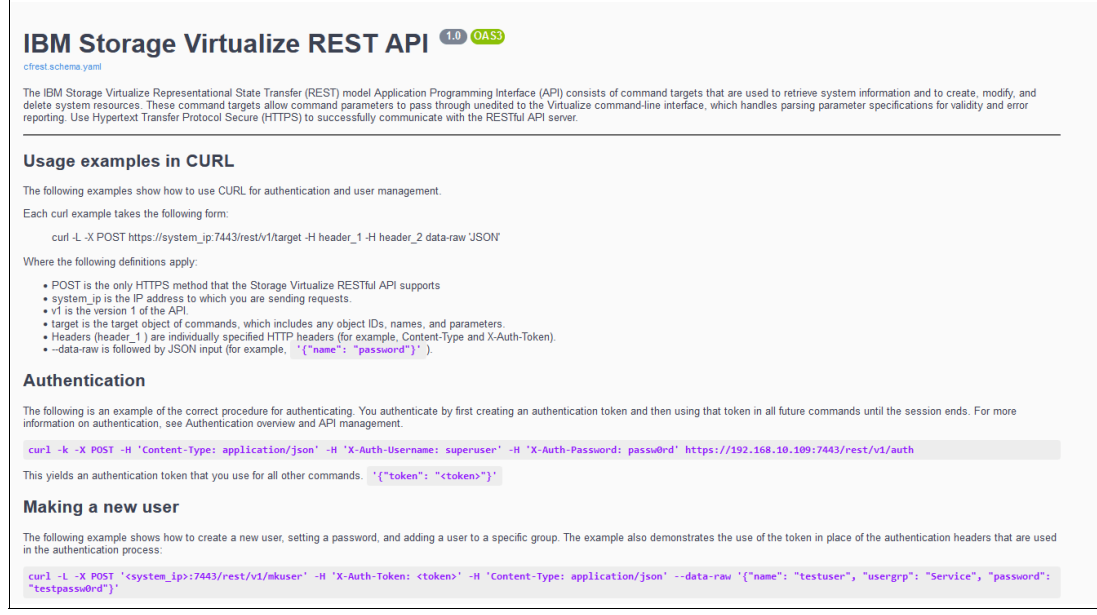

Figure 4-28 IBM Storage Virtualize REST API

## 4.3 System Hardware - Overview window

The System Hardware - Overview window is shown in Figure 4-29.

| ISM FlashSystem 9300 gdavt3b-tx9500 | System Hardware                               |               |               |   | 👍 🖡                                 | superuser Security Administ                                                                                                    | tator ~ |
|-------------------------------------|-----------------------------------------------|---------------|---------------|---|-------------------------------------|----------------------------------------------------------------------------------------------------|---------|
|                                     | System Hardware - Overview                    |               |               | E | nclosure Actions 🗠 System Actions 🗠 | Eventa                                                                                                    |         |
| Dashboard                           |                                               |               |               |   |                                     |                                                                                                    |         |
| °⊖ <sup>p</sup> Monitoring          | System Hardware                               |               |               |   | ✓ Online                            | Fibre Channel ports not<br>operational     Fibre Channel ports not                                                                                                    | ~ ~     |
| Pools                               | Easy Tier Reports                             | MTM: 4666-AHB | 5/N: 78F1.46X |   | FRU P/N: 033K529 🔨                  | Component Details                                                                                                    |         |
|                                     | Events<br>Performance<br>Background Processes | From View     |               |   |                                     | Adapter 1 (Canisser 1) Fibre Channel Part 1 S Isactive configured Port speed: 16 Gbps                                                                                                    | ^       |
| Copy Services                       |                                               |               |               |   |                                     | WWPW: 5005076933100000  Fibre Channel Port 2  Stadive configured  Port speed: 16 dops  Port speed: 16 dops                                                                                                    | н       |
| Access (6) Settings                 |                                               |               |               | 1 |                                     | White Soloritz/Liston  Apple 2 data and apple 2 data and apple 2 data and |         |
|                                     |                                               |               |               |   | ~                                   | Portspeed: 16 Gbps                                                                                                    | ~       |
|                                     |                                               |               |               |   |                                     |                                                                                                    |         |

Figure 4-29 System Hardware - Overview window

The next section describes the structure of the window and how to go to various system components to manage them more efficiently and quickly.

#### 4.3.1 Content-based organization

The following sections describe several view options within the GUI in which you can filter (to minimize the amount of data that is shown on the window), sort, and reorganize the content of the window.

#### Table filtering

On most pages, a Filter box is available at the upper right of the window. Use this option if the list of object entries is too long and you want to search for something specific.

To use search filtering, complete the following steps:

1. In the Filter box that is shown in Figure 4-30, enter a search term by which you want to filter. You can also use the drop-down menus to modify what the system searches for.

For example, if you want an exact match to your filter, select = instead of **Contains**. The first drop-down list limits your filter to search through a specific column only; for example, Name and State.

| IBM Fla | shSystem 9100 | FS9110 | Volumes                          |                            |       |                     |                |                                |                  | 👍 🗐 Ø      | superuser     | Security Administrator | ~ |
|---------|---------------|--------|----------------------------------|----------------------------|-------|---------------------|----------------|--------------------------------|------------------|------------|---------------|------------------------|---|
|         |               | <      | ③ Create Volumes                 | Actions - All Volum        | ies • |                     |                |                                |                  | Default ~  | Contains ~    | Filter                 | 5 |
| ~       | Dashboard     |        | Name                             | State                      | Pool  | Volume Group        | Protocol Type  | UID                            | Host Mappings    | Capacity   | Contains<br>= |                        |   |
|         |               |        | App_1_Vol0                       | <ul> <li>Online</li> </ul> | Pool0 | Application_1_Volu  | 9051           | 6005076810858010A000000000000  | Yes              | 10.00 GiB  | *             | J .                    |   |
| ~       |               |        | App_1_Vol1                       | 🗸 Online                   | Pool0 | Application_1_Volu  | SCSI           | 6005076810858010A000000000000  | Yes              | 10.00 GiB  |               |                        |   |
|         |               |        | App_1_Vol2                       | <ul> <li>Online</li> </ul> | Pool0 | Application_1_Volu  | SCSI           | 6005076810858010A000000000000  | Yes              | 10.00 GiB  |               |                        |   |
|         |               |        | App_1_Vol3                       | <ul> <li>Online</li> </ul> | Pool0 | Application_1_Volu  | SCSI           | 6005076810858010A000000000000  | Yes              | 10.00 GIB  |               |                        |   |
|         |               |        | App_1_Vol4                       | <ul> <li>Online</li> </ul> | Pool0 | Application_1_Volu  | SCSI           | 6005076810858010A000000000000  | Yes              | 10.00 GIB  |               |                        |   |
|         | Volumes       |        | App_2_Vol0                       | <ul> <li>Online</li> </ul> | Pool0 | Application_2_Volu  | SCSI           | 6005076810858010A000000000000  | Yes              | 4.00 GIB   |               |                        |   |
|         |               |        | App_2_Vol1                       | <ul> <li>Online</li> </ul> | Pool0 | Application_2_Volu  | SCSI           | 6005076810858010A000000000000  | Yes              | 4.00 GiB   |               |                        |   |
|         |               |        | App_2_Vol2                       | <ul> <li>Online</li> </ul> | Pool0 | Application_2_Volu  | SCSI           | 6005076810858010A000000000000  | Yes              | 4.00 GiB   |               |                        |   |
|         |               |        | App_2_Vol3                       | <ul> <li>Online</li> </ul> | Pool0 | Application_2_Volu  | SCSI           | 6005076810858010A000000000000  | Yes              | 4.00 GiB   |               |                        |   |
| - F÷-   |               |        | App_2_Vol4                       | <ul> <li>Online</li> </ul> | Pool0 | Application_2_Volu  | SCSI           | 6005076810858010A000000000000  | Yes              | 4.00 GiB   |               |                        |   |
|         |               |        | App_2_Vol5                       | <ul> <li>Online</li> </ul> | Pool0 | Application_2_Volu  | SCSI           | 6005076810858010A000000000000  | Yes              | 4.00 GIB   |               |                        |   |
| Fo      |               |        | App_2_Vol6                       | Online                     | Pool0 | Application_2_Volu  | SCSI           | 6005076810858010A000000000000  | Yes              | 4.00 GIB   |               |                        |   |
|         |               |        | App_2_Vol7                       | <ul> <li>Online</li> </ul> | Pool0 | Application_2_Volu  | 9050           | 6005076810858010A000000000000  | Yes              | 4.00 GiB   |               |                        |   |
| 2       |               |        | App_2_Vol8                       | <ul> <li>Online</li> </ul> | Pool0 | Application_2_Volu  | 9051           | 6005076810858010A000000000000  | Yes              | 4.00 GiB   |               |                        |   |
|         |               |        | App_2_Vol9                       | <ul> <li>Online</li> </ul> | Pool0 | Application_2_Volu  | SCSI           | 6005076810858010A000000000000  | Yes              | 4.00 GiB   |               |                        |   |
| (Ô)     | Settings      |        | Application_3_Volume             | <ul> <li>Online</li> </ul> | Pool0 |                     | SCSI           | 6005076810858010A000000000000  | Yes              | 10.00 GiB  |               |                        |   |
|         |               |        | Belu0                            | <ul> <li>Online</li> </ul> | Pool0 | Application_2_Volu  |                | 6005076810858010A000000000000  | No               | ≣ 1.00 GiB |               |                        |   |
|         |               |        | Balu1                            | <ul> <li>Online</li> </ul> | Pool0 | Application_2_Volu  |                | 6005076810858010A000000000000  | No               | ≣ 1.00 GiB |               |                        |   |
|         |               |        | Balu2                            | Online                     | Pool0 | Application_2_Volu  |                | 6005076810858010A000000000000  | No               | ≣ 1.00 GiB |               |                        |   |
|         |               |        | Balu3                            | <ul> <li>Online</li> </ul> | Pool0 | Application_2_Volu  |                | 6005076810858010A000000000000  | No               | ≣ 1.00 GiB |               |                        |   |
|         |               |        | Belu4                            | <ul> <li>Online</li> </ul> | Pool0 | Application_2_Volu  |                | 6005076810858010A000000000000  | No               | ≣ 1.00 GiB |               |                        |   |
|         |               |        | Belu5                            | <ul> <li>Online</li> </ul> | Pool0 | Application_2_Volu  |                | 6005076810858010A0000000000000 | No               | ≣ 1.00 GiB |               |                        |   |
|         |               |        | Showing 22 volumes / Selecting C | volumes                    |       |                     |                |                                |                  |            |               |                        |   |
|         |               |        |                                  |                            |       | Latency Oms Oms Oms | Bandwidth OMBp | A O MBps O MBps IOPS O         | Read Wile<br>0 0 |            |               |                        |   |

Figure 4-30 Filter search box

2. Enter the text string that you want to filter and press Enter.

By using this function, you can filter your table based on column names. In our example, a volume list is displayed that contains the names that include Balu somewhere in the name. Balu is highlighted in turquoise, as are any columns that contain this information, as shown in Figure 4-31. The search option is not case-sensitive.

| 18M FlashSystem 9100 FS9110 | Volumes        | a 🗐 🕐 supervar          |       |                    |               |                                |               |                |                   |  |  |  |  |
|-----------------------------|----------------|-------------------------|-------|--------------------|---------------|--------------------------------|---------------|----------------|-------------------|--|--|--|--|
|                             | Create Volumes | i Actions - All Volumes | -     |                    |               |                                |               | Default $\sim$ | Contains V Balu X |  |  |  |  |
| A Dashboard                 | Name           | State                   | Pool  | Volume Group       | Protocol Type | UID                            | Host Mappings | Capacity       |                   |  |  |  |  |
|                             | Batu0          | 🗸 Onžine                | Pool0 | Application_2_Volu |               | 6005076810858010A000000000000  | No            | ≣ 1.00 G/B     |                   |  |  |  |  |
| Monitoring                  | Balu1          | 🗸 Onžine                | Pool0 | Application_2_Volu |               | 6005076810858010A0000000000000 | No            | ≣ 1.00 GIB     |                   |  |  |  |  |
|                             | Balu2          | ✓ Online                | Pool0 | Application_2_Volu |               | 6005076810858010A0000000000000 | No            | ≣ 1.00 GIB     |                   |  |  |  |  |
| Pools                       | Balu3          | ✓ Online                | Pool0 | Application_2_Volu |               | 6005076810858010A000000000000  | No            | ≣ 1.00 G/B     |                   |  |  |  |  |
| - <u>-</u>                  | Balu4          | 🗸 Online                | Pool0 | Application_2_Volu |               | 6005076810858010A000000000000  | No            | ≣ 1.00 GiB     |                   |  |  |  |  |
| Volumes                     | Batu5          | ✓ Online                | Pool0 | Application_2_Volu |               | 6005076810858010A000000000000  | No            | ≣ 1.00 G/B     |                   |  |  |  |  |

Figure 4-31 Showing filtered rows

3. Remove this filtered view by clicking the **X** icon that displays in the Filter box or by deleting what you searched for and pressing Enter, as shown in Figure 4-32.

| IBM FlashSystem 9100 | F59110 | Volumes |                            |                |                    |               |                                |               | 👍 🗉 📀      | superuser Security Administrator 🗸 🗸 |
|----------------------|--------|---------|----------------------------|----------------|--------------------|---------------|--------------------------------|---------------|------------|--------------------------------------|
|                      |        |         |                            | Default $\sim$ | Contains ~ Belu X  |               |                                |               |            |                                      |
| A Dashboard          |        | Name    | State                      | Pool           | Volume Group       | Protocol Type | UID                            | Host Mappings | Capacity   | <b></b>                              |
|                      |        | Balu0   | <ul> <li>Online</li> </ul> | Pool0          | Application_2_Volu |               | 6005076810858010A000000000000  | No            | ≣ 1.00 G/B |                                      |
| Nonitoring           |        | Balui   | <ul> <li>Online</li> </ul> | Pool0          | Application_2_Volu |               | 6005076810858010A000000000000  | No            | ≣ 1.00 GiB |                                      |
| · · ·                |        | Balu2   | Online                     | Pool0          | Application_2_Volu |               | 6005076810858010A000000000000  | No            | ≣ 1.00 GiB |                                      |
| B Pools              |        | Belu3   | <ul> <li>Online</li> </ul> | Pool0          | Application_2_Volu |               | 6005076810858010A0000000000000 | No            | ≣ 1.00 G/B |                                      |
| ,<br>Ĵ               |        | Balo4   | <ul> <li>Online</li> </ul> | Pool0          | Application_2_Volu |               | 6005076810858010A0000000000000 | No            | ≣ 1.00 G/B |                                      |
| Volumes              |        | Belu5   | ✓ Online                   | Pool0          | Application_2_Volu |               | 6005076810858010A000000000000  | No            | ≣ 1.00 G/B |                                      |
| Hosts                |        |         |                            |                |                    |               |                                |               |            |                                      |

Figure 4-32 Removing the filtered view

Filtering: This filtering option is available in most menu options of the GUI.

#### **Table information**

In the table view, you can add or remove the information in the tables on most pages.

For example, on the Volumes window, complete the following steps to add a column to the table:

1. Right-click any column headers of the table or select the icon in the upper left of the table header. A list of all of the available columns displays, as shown in Figure 4-33.

| IBH FlashS    | ntem 9100 FS91 |   |                                  |              |           |                                 |              |                                   |                         |            |          | 👍 🗄 🕐 🕔      | spenner (Security Admin | istelle · |
|---------------|----------------|---|----------------------------------|--------------|-----------|---------------------------------|--------------|-----------------------------------|-------------------------|------------|----------|--------------|-------------------------|-----------|
|               |                | < | Create volumes =                 | Actions * Al | volumes - |                                 |              |                                   |                         |            |          | Defsult ~ Co | etales V ///ior         |           |
| <b>A</b> and  |                | _ | Name                             | State        | t ne      | me                              | rotocol Type | UID                               | Host Mappings           | Capacity   |          |              |                         |           |
| L             |                |   | App_1_Vel0                       | V Orline     |           | Site                            | csa          | 6005076810858010A00000000000000   | Yes                     | 10.00 G/B  |          |              |                         |           |
| <b>■</b> 21 № | itoring        |   | App_1_Vol1                       | V Orline     | 10        |                                 | csi          | 6005076810858010A00000000000000   | Yes                     | 10.00 G/B  |          |              |                         |           |
|               |                |   | App_1_Vol2                       | 🗸 Online     | 818       | ste                             | cst          | 6005076810858010A000000000000     | Yes                     | 10.00 G/B  |          |              |                         |           |
| ⊞ re          |                |   | App_1_Vel3                       | V Online     | - 0 ow    | inership Group                  | csi          | 6005076810858010A0000000000000    | Yes                     | 10.00 GiB  |          |              |                         |           |
|               |                |   | App_1_Vel4                       | V Online     | P syn     | nchronized                      | csa          | 6005076810858010A000000000000000  | Yes                     | 10.00 G/B  |          |              |                         |           |
| 8 100         | 17700          |   | App_2_Vel0                       | 🗸 Ordina     | Pot       | el .                            | c51          | 6005076810858010A00000000000000   | Yes                     | 4.00 GB    |          |              |                         |           |
| -             |                |   | App_2_Vol1                       | 🗸 Online     |           | lume Group                      | cst          | 6005076810858010A0000000000000000 | Yes                     | 4.00 G/B   |          |              |                         |           |
| П ни          |                |   | App_2_Vel2                       | V Online     | 12 %      | et Cloud Snepshot               | C51          | 6005076810858010A0000000000000    | Yes                     | 4.00 GiB   |          |              |                         |           |
| -             |                |   | App_2_Vel3                       | 🗸 Online     | Pro Pro   | ocol Type                       | C54          | 6005076810858010A00000000000000   | Yes                     | 4.00 G/B   |          |              |                         |           |
| H             |                |   | App_2_Vol4                       | V Orline     |           |                                 | CS1          | 6005076810858010A000000000000     | Yes                     | 4.00 G/B   |          |              |                         |           |
|               |                |   | App_2_Vol5                       | 🗸 Ordina     |           | pice on Mode                    | CS1          | 6005076810858010A000000000000     | Yes                     | 4.00 G/B   |          |              |                         |           |
| E 💀 🕬         |                |   | App_2_Velo                       | V Online     | riak      | at click horo                   | CS1          | 6005076810858010A00000000000000   | Yes                     | 4.00 G/B   |          |              |                         |           |
|               |                |   | App_2_Vel7                       | V Online     | ngr       | IT UNCK HEIE                    | 651          | 6005076810858010A000000000000     | Yes                     | 4.00 GB    |          |              |                         |           |
| <u> </u>      |                |   | App_2_Vol0                       | 🗸 Online     |           | enerred hode to                 | C51          | 6005076810858010A000000000000     | Yes                     | 4.00 GB    |          |              |                         |           |
| _             |                |   | App_2_Vol9                       | V Online     |           | perity                          | cst          | 6005076810858010A0000000000000    | Yes                     | 4.00 GIB   |          |              |                         |           |
| (i) Sec       |                |   | Application_3_Volume             | V Online     |           | al Casacity                     | C54          | 6005076810858010A0000000000000    | Yes                     | 10.00 GiB  |          |              |                         |           |
| -             |                |   | BaluO                            | V Online     |           | ed Capacity                     |              | 6005076810858010A0000000000000    | No                      | ≣ 1.00 G/B |          |              |                         |           |
|               |                |   | Rahul                            | ✓ Ordina     |           | che Azara                       |              | 6005076810858010A00000000000000   | No                      | ∃ 1.00 GB  |          |              |                         |           |
|               |                |   | Balu2                            | V Online     |           | monanalico Savinan              |              | 6005076810858010A000000000000     | No                      | ≣ 1.00 G/B |          |              |                         |           |
|               |                |   | Belu3                            | V Online     |           | nacity Savinas                  |              | 6005076810858010A0000000000000    | No                      | 1.00 GB    |          |              |                         |           |
|               |                |   | Balu4                            | ✓ Orline     |           | finated Companying Sevings      |              | 6005076810858010A0000000000000    | No                      | 1.00 G/B   |          |              |                         |           |
|               |                |   | Balu5                            | ✓ Orline     |           | firrated Corroransion Bayings % |              | 6005076810858010A0000000000000    | No                      | ≣ 1.00 GB  |          |              |                         |           |
|               |                |   |                                  |              | _ 0x1     | tirrated Thin Savings           |              |                                   |                         |            |          |              |                         |           |
|               |                |   |                                  |              | _ Det     | timated Thin Savings %          |              |                                   |                         |            |          |              |                         |           |
|               |                |   |                                  |              |           | whCopy Mappings                 |              |                                   |                         |            |          |              |                         |           |
|               |                |   |                                  |              | _ Cat     | ching 1/0 Group ED              |              |                                   |                         |            |          |              |                         |           |
|               |                |   |                                  |              | Car       | ching 1/0 Group                 |              |                                   |                         |            |          |              |                         |           |
|               |                |   |                                  |              | D Ref     | mote-Copy ID                    |              |                                   |                         |            |          |              |                         |           |
|               |                |   |                                  |              | Rer       | mote-Copy Name                  |              |                                   |                         |            |          |              |                         |           |
|               |                |   |                                  |              | 0 000     | py ID                           |              |                                   |                         |            |          |              |                         |           |
|               |                |   |                                  |              | G 610     | obal Mirror Change Volume       |              |                                   |                         |            |          |              |                         |           |
|               |                |   |                                  |              | Cas       | ay Tier Status                  |              |                                   |                         |            |          |              |                         |           |
|               |                |   | Showing 22 volumes / Selecting 0 | volanes      | D HD      | Jisk Name                       |              |                                   |                         |            |          |              |                         |           |
|               |                |   |                                  |              | П но      | liek ID                         |              | nut with                          |                         | -          | Red Wite |              |                         |           |
|               |                |   |                                  |              |           |                                 | Lahano       | i Ums Oms Oms Bandm               | oth Critities 0 Hillion | O Maps 31  |          |              |                         |           |

Figure 4-33 Adding or removing details in a table

2. Select the column that you want to add or remove from this table. In our example, we added the volume ID column and sorted the content by ID, as shown on the left in Figure 4-34.

| 18M FlashSystem 9100 | FS9110 | Volumes                            |           |     |       |                                 |      |               |                               |                                 |            |
|----------------------|--------|------------------------------------|-----------|-----|-------|---------------------------------|------|---------------|-------------------------------|---------------------------------|------------|
|                      |        |                                    | Actions - | All | Volum | ae •                            |      |               |                               |                                 |            |
| A Dashboard          |        | Name                               | ID        | Sta | •     | Name                            | . ip | Protocol Type | UID                           | Host Mappings                   | Capacity   |
|                      |        | App_1_Vol0                         | 0         | ~ 0 |       | 3-Site                          | Volu | SCSI          | 6005076810858010A000000000000 | Yes                             | 10.00 G/B  |
| Nonitoring           |        | App_1_Vol1                         | 1         | ~ 0 | V     | ID _                            | Volu | SCSI          | 6005076810858010A00000000000  | Yes                             | 10.00 GiB  |
|                      |        | App_1_Vol2                         | 14        | ~ 0 |       | sia                             | Volu | SCSI          | 6005076810858010A000000000000 | Yes                             | 10.00 GIB  |
| Pools                |        | App_1_Vol3                         | 15        | ~ 0 |       | Ownership Group                 | Volu | SCSI          | 6005076810858010A000000000000 | Yes                             | 10.00 GiB  |
|                      |        | App_1_Vol4                         | 16        | ~ 0 |       | Synchronized                    | Volu | SCSI          | 6005076810858010A000000000000 | Yes                             | 10.00 GiB  |
| Uolumea              |        | App_2_Vol0                         | 17        | ~ 0 |       | Pool                            | Volu | SCSI          | 6005076810858010A000000000000 | Yes                             | 4.00 GiB   |
|                      |        | App_2_Vol1                         | 18        | ~ 0 |       | Volume Group                    | Volu | SCSI          | 6005076810858010A000000000000 | Yes                             | 4.00 GiB   |
| Hosta                |        | App_2_Vol2                         | 19        | ~ 0 |       | Last Cloud Snapshot             | Volu | SCSI          | 6005076810858010A000000000000 | Yes                             | 4.00 GiB   |
|                      |        | App_2_Vol3                         | 20        | ~ 0 | V     | Protocol Type                   | Volu | SCSI          | 6005076810858010A000000000000 | Yes                             | 4.00 GIB   |
| Copy Services        |        | App_2_Vol4                         | 21        | ~ 0 |       | UID                             | Volu | SCSI          | 6005076810858010A000000000000 | Yes                             | 4.00 GiB   |
|                      |        | App_2_Vol5                         | 22        | ~ ( |       | Replication Mode                | Volu | SCSI          | 6005076810858010A000000000000 | Yes                             | 4.00 GiB   |
| Fo Policies          |        | App_2_Vol6                         | 23        | ~ 0 |       | Snapshots                       | Volu | SCSI          | 6005076810858010A000000000000 | Yes                             | 4.00 GiB   |
| <b>L</b> #           |        | App_2_Vol7                         | 24        | ~ 0 |       | Host Mappings                   | Volu | SCSI          | 6005076810858010A000000000000 | Yes                             | 4.00 GiB   |
| Access               |        | App_2_Vol8                         | 25        | ~ 0 |       | Preferred Node ID               | Volu | SCSI          | 6005076810858010A00000000000  | Yes                             | 4.00 GiB   |
| -                    |        | App_2_Vol9                         | 26        | ~ 0 |       | Preferred Node Name             | Volu | SCSI          | 6005076810858010A00000000000  | Yes                             | 4.00 GiB   |
| Settings             |        | Application_3_Volume               | 27        | ~ 0 |       | Capacity                        |      | SCSI          | 6005076810858010A000000000000 | Yes                             | 10.00 GiB  |
| "v" -                |        | Balu0                              | 28        | ~ ( |       | Real Capacity                   | Volu |               | 6005076810858010A000000000000 | No                              | 1.00 GiB   |
|                      |        | Balu1                              | 29        | ~ 0 |       | Used Capacity                   | Volu |               | 6005076810858010A000000000000 | No                              | 1.00 GiB   |
|                      |        | Balu2                              | 30        | ~ 0 |       | Cache State                     | Volu |               | 6005076810858010A000000000000 | No                              | 1.00 GiB   |
|                      |        | Balu3                              | 31        | ~ 0 |       | Compression Savings             | Volu |               | 6005076810858010A00000000000  | No                              | 1.00 GiB   |
|                      |        | Balu4                              | 32        | ~ 0 |       | Capacity Savings                | Volu |               | 6005076810858010A000000000000 | No                              | 1.00 GIB   |
|                      |        | Batu5                              | 33        | ~ 0 |       | Estimated Compression Savings   | Volu |               | 6005076810858010A000000000000 | No                              | 1.00 GIB   |
|                      |        |                                    |           |     |       | Estimated Compression Savings % |      |               |                               |                                 |            |
|                      |        |                                    |           |     |       | Estimated Thin Savings          |      |               |                               |                                 |            |
|                      |        |                                    |           |     |       | Estimated Thin Savings %        |      |               |                               |                                 |            |
|                      |        |                                    |           |     |       | FlashCopy Mappings              |      |               |                               |                                 |            |
|                      |        |                                    |           |     |       | Caching I/O Group ID            |      |               |                               |                                 |            |
|                      |        |                                    |           |     |       | Caching I/O Group               |      |               |                               |                                 |            |
|                      |        |                                    |           |     |       | Remote-Copy ID                  |      |               |                               |                                 |            |
|                      |        |                                    |           |     |       | Remote-Copy Name                |      |               |                               |                                 |            |
|                      |        |                                    |           |     |       | Copy ID                         |      |               |                               |                                 |            |
|                      |        |                                    |           |     |       | Global Mirror Change Volume     |      |               |                               |                                 |            |
|                      |        |                                    |           |     |       | Easy Tier Status                | -    |               |                               |                                 |            |
|                      |        | Showing 22 volumes / Selecting 0 v | olumes    |     |       | MDisk Name                      |      |               |                               |                                 |            |
|                      |        |                                    |           |     |       |                                 |      | Latency Ome 0 | ms 0 ms Bandwidth () MP       | Read Write<br>los 0 MBos 0 MBos | IOPS 0 0 0 |
|                      |        |                                    |           |     |       |                                 |      | , o als o     |                               |                                 |            |

Figure 4-34 Table with an added ID column

- 3. You can repeat this process several times to create custom tables to meet your requirements.
- 4. Return to the default table view by selecting **Restore Default View** (the last entry) in the column selection menu, as shown in Figure 4-35.

| Caching I/O Group ID        |   |
|-----------------------------|---|
| Caching I/O Group           |   |
| Remote-Copy ID              |   |
| Remote-Copy Name            |   |
| Copy ID                     |   |
| Global Mirror Change Volume |   |
| Easy Tier Status            |   |
| MDisk Name                  |   |
| MDisk ID                    |   |
| Virtualization Type         |   |
| Collapse All                |   |
| Restore Default View        | ¥ |

Figure 4-35 Table Restore Default View

**Sorting:** By clicking a column, you can sort a table based on that column in ascending or descending order.

#### Shifting columns in tables

You can move columns by clicking and moving the column right or left, as shown in Figure 4-36. In this example, we attempt to move the Capacity column before the Pool column.

| IBM FlashSystem 9500 | gdiavt3b-fa9500 | Volumes          |             |               |           |              |              |               |                              |               | 💊 🖡      | (?) superuser Decurity Administrator | ) ~ ( |
|----------------------|-----------------|------------------|-------------|---------------|-----------|--------------|--------------|---------------|------------------------------|---------------|----------|--------------------------------------|-------|
|                      | <               | ① Create Volumes | = Actions • | All Volumes * |           |              |              |               |                              |               | Defaulz  | V Contains V Filter                  |       |
| A Dashboard          |                 | Name             | ID          | State         | POOL      | Synchronized | Volume Group | Protocol Type | UID                          | Host Mappings | Capacity |                                      | 12    |
|                      |                 | Balu             | 46          | 🗸 Online      | DRP_Pool0 | Pool         |              |               | 6005076813800006680000000000 | No            | 1.00 G/B |                                      | ^     |
|                      |                 | Balu0            | 45          | 🗸 Online      | DRP_PoolD |              |              |               | 6005076813800006880000000000 | Na            | 1.00 GIB |                                      |       |
|                      |                 | Balu1            | 49          | 🗸 Onžre       | DRP_Pool0 |              |              |               | 60050768138C0006E80000000000 | No            | 1.00 GiB |                                      |       |
| E Pools              |                 | Balu2            | 50          | 🗸 Onžine      | DRP_PoolD |              |              |               | 6005076813800006880000000000 | Na            | 1.00 GiB |                                      |       |
|                      |                 | Balud            | 51          | 🗸 Onšre       | DRP_PoolD |              |              |               | 4005076813800006880000000000 | Na            | 1.00 G/B |                                      |       |
| B Volumes            |                 | Balu4            | 52          | 🗸 Onžine      | DRP_Pool0 |              |              |               | 60050768138C0006880000000000 | Na            | 1.00 GiB |                                      |       |
|                      |                 | Balu5            | 53          | ✓ Online      | DRP_PoolD |              |              |               | 4005074813800006880000000000 | No            | 1.00 G/B |                                      |       |

Figure 4-36 Reorganizing table columns

### 4.4 Monitoring menu

Click the **Monitoring** icon in left window to open the Monitoring menu (see Figure 4-37).

| ~ | Monitoring | System Hardware      |  |  |
|---|------------|----------------------|--|--|
| æ | Pools      | Easy Tier Reports    |  |  |
| - |            | Events               |  |  |
|   | Volumes    | Performance          |  |  |
|   | Hosts      | Background Processes |  |  |

Figure 4-37 Monitoring menu

The Monitoring menu offers the following navigation options:

System Hardware

This option opens an overview of the system. It shows all control enclosures and groups them into I/O groups if more than one control enclosure is present. Useful information about each enclosure is displayed, including status, number of events against each enclosure, and key enclosure information, such as ID and serial number.

For more information, see 4.4.1, "System Hardware Overview window" on page 262.

Easy Tier Reports

This option gives you an overview of the Easy Tier Activities in your system. Easy Tier eliminates manual intervention when you assign highly active data on volumes to faster responding storage. In this dynamically tiered environment, data movement is seamless to the host application, regardless of the storage tier in which the data belongs.

However, you can manually change the default behavior. For example, you can turn off Easy Tier on pools that have any combination of the four types of MDisks. If a pool contains one type of MDisk, Easy Tier enters balancing mode. When the pool contains multiple types of MDisks, Easy Tier is automatically turned on.

For more information, see 4.4.2, "Easy Tier reports" on page 271.

Events

This option tracks all informational, warning, and error messages that occurred in the system. You can apply various filters to sort the messages according to your needs or export the messages to an external comma-separated value (CSV) file.

For more information, see 4.4.3, "Events option" on page 272.

Performance

This option reports the general system statistics that relate to the processor (CPU) utilization, host and internal interfaces, volumes, and MDisks. With this option, you can switch between megabytes per second (MBps) or IOPS.

For more information, see 4.4.4, "Performance window" on page 274.

Background Processes

The option shows the progress of all tasks running in the background, as described in 4.4.5, "Background Processes" on page 275.

#### 4.4.1 System Hardware Overview window

In this section, we discuss the System Hardware Overview window for an IBM SAN Volume Controller Cluster and a FlashSystem.

#### System Hardware Overview window for an IBM SAN Volume Controller Cluster

The System Hardware Overview for an IBM SAN Volume Controller Cluster is shown in Figure 4-38.

| IBM SAN Volume Controller SVC_Cayman System Hardware                                                                                                    | 🢊 🗉                               |
|----------------------------------------------------------------------------------------------------|-----------------------------------|
| System Hardware - Overview                                                                                                    | System Actions $ \smallsetminus $ |
| ▲ Deskboard                                                                                                    |                                   |
| Monitoring Syntem Hardware Syntem Hardware                                                                                                    | () 1 Event                        |
| Easy Tier Reports         Found         Encryption: Supported           W1N: 3145471         Encryption: Supported         Encryption: Supported           Volumes         Volumes         Encryption: Supported         Encryption: Supported | 7 200                             |
| Hosts Beckground Processes                                                                                                    |                                   |
| Copy Services                                                                                                    |                                   |
| Access CAY0009 /                                                                                                    | ٥                                 |
| Settings         - Online           MINE 2345-013<br>g/tic CV10009         Encryption: Exponents<br>Memory: 64.08                                                                                                    |                                   |
| El 1 Cacher Vitures 📑 O Accessible Hoats (Entrational (1977))                                                                                                    |                                   |
| Latency O ma D ma Bandhidth O HEga DHEga DHEga DHEGA 1005 O B o                                                                                                    |                                   |

Figure 4-38 System Hardware Overview for an IBM SAN Volume Controller Cluster

To select the **Detailed Monitoring** view, select one node, as shown in Figure 4-39 on page 263.

| C nodel 🖌 - configuration node | > ()                                    |
|--------------------------------|-----------------------------------------|
| ✓ Online                       | ⊉ 1 Event                               |
| MTM: 2145-5V1<br>S/N: CAYOO11  | Encryption: Supported<br>Memory: 64 GiB |

Figure 4-39 Select the IBM SAN Volume Controller node

Now, you can select different components to view detail; for example, FRU P/N or the health status of the batteries (see Figure 4-40).

| IBM SAN Volume Controller SVC_Cayna | an System Hardware                                                                                                    | 💊 🗉 .                                | 🕐 superuser Security Administrator 🧿 🗸                                                                                                    |
|-------------------------------------|----------------------------------------------------------------------------------------------------|--------------------------------------|----------------------------------------------------------------------------------------------------|
| <                                   | System Hardware - Node Details                                                                                                    | Node Actions                         | Events                                                                                                    |
| Dashboard                           | 🐑 System Hardware - Overview -> System Hardware - Node Details                                                                                                    |                                      |                                                                                                    |
| ୍କଙ୍ଗି Monitoring                   | node1 🖌 - configuration node Battery Models 2                                                                                                    | ✓ Online                             | S Number of device logins reduced 4d                                                                                                    |
| E Pools                             | Nade 10:1         MTHR 214-6-970         Specific Association         Specific Association           Nade 10:1         MTHR 214-6-970         Specific Association         Specific Association | Encryption: Eugported Memory: 64 GiB | Component Details                                                                                                    |
| Hosts                               |                                                                                                    |                                      | Note (7-set)<br>■ Battery Module 2 ***<br>Charging status<br>Recording set Life<br>Recording records<br>Record of Life warning, No<br>PHO Weekly : ISDANDSOUNDEDDCY07P |
| Access                              | click on component                                                                                                    |                                      | 7900 P(N: 0048200                                                                                                    |
| ξ <b>Θ</b> } Settings               |                                                                                                    |                                      |                                                                                                    |
|                                     | Adapter Piles Channel not Isots not P                                                                                                    | Sanagement Port                      |                                                                                                    |
|                                     | Tabroan for                                                                                                    |                                      |                                                                                                    |
|                                     | Latency Orma Orma Bandwidth O Mtga O M                                                                                                    | at tenter<br>MEpe OMBpe IOPSO 0 0    |                                                                                                    |

Figure 4-40 Health status of components

To view detailed properties, right-click the three dots that are in the upper right of the window (see Figure 4-41).

|                     |                                        | ++    | Battery     | Module 2               | ••• |
|---------------------|----------------------------------------|-------|-------------|------------------------|-----|
|                     |                                        | Cha   | inging stat | us: Idle               |     |
|                     |                                        | Rec   | ondition r  | needed: No             |     |
|                     |                                        | End   | of life wa  | arning: No             |     |
|                     |                                        | FRU   | identity:   | 11500AR056YM10BG5CY07P |     |
|                     |                                        |       |             |                        |     |
| Properties for E    | lattery 2                              |       | ×           |                        |     |
| Battery ID:         | 2                                      |       |             |                        |     |
| State:              | <ul> <li>Online (100% Idle)</li> </ul> |       |             |                        |     |
| Node:               | node1                                  |       |             |                        |     |
|                     |                                        |       |             |                        |     |
| Recondition needed: | No                                     |       |             |                        |     |
| Safe to remove:     | Yes                                    |       |             |                        |     |
| End of life:        | No                                     |       |             |                        |     |
| Remaining charge:   | 3276 Mah                               |       |             |                        |     |
| Full charge:        | 3448 Mah                               |       |             |                        |     |
|                     |                                        |       |             |                        |     |
| View more details   |                                        |       |             |                        |     |
|                     |                                        |       |             |                        |     |
|                     |                                        | Close |             |                        |     |
|                     |                                        |       |             |                        |     |

Figure 4-41 Detailed properties

In an environment with several IBM SAN Volume Controller clusters, you can easily direct the onsite personnel or technician to the correct device by enabling the identification LED on the front panel by completing the following steps:

1. Select the suitable Node Actions and click Identify, as shown in Figure 4-42

| IIIN S | UN Volume Controller | SVC_Cayma | an System Hardware                                            |                 |                     |                 |                              |           | 💊 🗐 C                               | ) superuser (Security Administrator 🧿 🗸                     |
|--------|----------------------|-----------|---------------------------------------------------------------|-----------------|---------------------|-----------------|------------------------------|-----------|-------------------------------------|-------------------------------------------------------------|
|        |                      |           | System Hardware - Node Details                                |                 |                     |                 |                              |           | Node Actions $$                     | Events                                                      |
| <      |                      |           | Prilliostern Handware - Overview - Sostern Handware - Node De | taita           |                     |                 |                              |           | Rename<br>Modify Site               |                                                             |
|        |                      |           | node1 / - configuration node                                  |                 |                     |                 |                              |           | Identify                            | Number of device logins reduced 4d                          |
| 2      | Monitoring           |           |                                                               |                 |                     |                 |                              |           | Remove                              |                                                             |
| æ      |                      |           | Node ID: 1                                                    | MTM: 2145-5V1   | S/N: CAYOD:         | 13              | Encryption: Supp             | onted     | Replace                             | Component Details                                           |
|        |                      |           |                                                               | Front View      |                     |                 |                              |           | Service                             |                                                             |
|        |                      |           |                                                               |                 |                     |                 |                              | M         | Fibre Channel Porte                 |                                                             |
|        |                      |           |                                                               |                 |                     |                 |                              |           | Ethernet Ports<br>Dependent Volumes | Select a component from the system to<br>view more details. |
|        |                      |           |                                                               |                 |                     |                 |                              |           | Properties                          |                                                             |
|        |                      |           |                                                               |                 |                     |                 |                              |           |                                     |                                                             |
|        |                      |           |                                                               | Battery Hodule  | Boot Drive          | USB Port        |                              |           |                                     |                                                             |
| 2      |                      |           |                                                               | Rear View       |                     |                 |                              |           |                                     |                                                             |
|        | Settings             |           |                                                               |                 |                     |                 |                              |           |                                     |                                                             |
|        |                      |           |                                                               |                 |                     |                 |                              |           |                                     |                                                             |
|        |                      |           |                                                               |                 |                     |                 |                              |           |                                     |                                                             |
|        |                      |           |                                                               | Adapter         | Pibre Chernel Port  | iscat Port      | Management Port              |           |                                     |                                                             |
|        |                      |           |                                                               | Technician Port | USB Port            | ]               |                              |           |                                     |                                                             |
|        |                      |           |                                                               |                 |                     |                 |                              |           |                                     |                                                             |
|        |                      |           |                                                               |                 |                     |                 |                              |           |                                     |                                                             |
|        |                      |           |                                                               |                 |                     |                 |                              |           |                                     |                                                             |
|        |                      |           |                                                               |                 |                     |                 |                              |           |                                     |                                                             |
|        |                      |           |                                                               |                 |                     |                 |                              |           |                                     |                                                             |
|        |                      |           |                                                               |                 |                     |                 |                              |           |                                     |                                                             |
|        |                      |           |                                                               |                 |                     |                 |                              |           |                                     |                                                             |
|        |                      |           |                                                               |                 | Latency Orm Orm Orm | Bandwidth OMBpe | Read Write<br>OMEps OMEps IO | MPS 0 0 0 |                                     |                                                             |

Figure 4-42 Identify node

- Wait for confirmation from the technician that the device in the data center was correctly identified. In the GUI, you see an Info field, which indicates that the Identify LED was turned on.
- 3. After the confirmation, click Turn LED Off (see Figure 4-43).

| MTM: 2145-SV1 |            | S/N: CAY0011                                                                                |   | Encryption: Supported |
|---------------|------------|---------------------------------------------------------------------------------------------|---|-----------------------|
| Fro           | Info       | The identify LFD is turned on for <b>node 4</b> . When you are ready to proceed, click Turn | X | IBM                   |
|               | 1          |                                                                                             |   |                       |
|               |            | Turn LED Off                                                                                |   |                       |
| Batte         | ery Module | Boot Drive USB Port                                                                         |   |                       |

Figure 4-43 Turn LED Turn off LED

Alternatively, you can use the command line interface (CLI) to get the same results. Enter the following commands in the sequence that is shown:

- 1. chnode -identify yes node1
- 2. chnode -identify no node1

You can use the same CLI to obtain results for a specific controller or drive.

Figure 4-44 shows the backward view of a SAN Volume Controller SV3.

| 1.19.96 System Hardware      |                                  |                 |                 | 🍓 🗉 🕻                  | 3 superuser Security Administration                                                                                         |                |
|------------------------------|----------------------------------|-----------------|-----------------|------------------------|----------------------------------------------------------------------------------------------------|----------------|
| System Hardware -            | Node Details                     |                 |                 | Node Actions 😔         | Events                                                                                                    |                |
| 2 System Hardware - Overview | > System Hardware - Node Details |                 |                 |                        |                                                                                                    |                |
| node1 🖌 - configuration      | node                             |                 |                 | 🗸 Online               | Canister fault type 1     Login excluded     Incorrect controller configuration                                             | 2d<br>6h<br>6h |
| Node ID: 1                   | MTM: 2145-SV3                    | \$/N: 78F15G2   | Encryption: Sup | ported Memory: 512 GiB | Component Details                                                                                                    |                |
|                              |                                  |                 |                 |                        | Note (Natr)  Power Supply Unit 1  Colling  Far: Cit  Safe to remove: Yes  Far: Cit  Far: Cit  Far: Cit  Safe to remove: Yes |                |
|                              | Power Supply Unit                | Battery Module  | Adaptor         |                        |                                                                                                    |                |
|                              | Fibre Channel Port               | Management Port | Technician Port |                        |                                                                                                    |                |
|                              | Boot Orive                       | USB Port        |                 |                        |                                                                                                    |                |
|                              |                                  |                 |                 |                        |                                                                                                    |                |

Figure 4-44 Backward view of a SAN Volume Controller SV3

#### System Hardware Overview window for a FlashSystem

The System Hardware option of the Monitoring menu provides a general overview. If more than one control enclosure exists in a cluster, each enclosure has its own I/O group section (see Figure 4-45).

| IBM FlashSystem 7300 GDLSVT28 | System Hardware                                                      |                                                                      |        |                                  | 💊 🗐 🕐 🕫                         | speruser Security Administrator 💿 🕓 |
|-------------------------------|----------------------------------------------------------------------|----------------------------------------------------------------------|--------|----------------------------------|---------------------------------|-------------------------------------|
| <                             | System Hardware - Over                                               | view   3 Expansion Enclosures                                        |        |                                  | Add Enclosure System Ac         | tions ~                             |
| 🛆 Dashboard                   |                                                                      |                                                                      |        | Information V                    | SAS Chain View                  |                                     |
| ~ <sup>₽</sup> Monitoring     | Control Enclosure 1 -                                                | contains configuration node                                          | ٥      | Expansion Enclosure 2            |                                 | ٥                                   |
|                               | ✓ Online                                                             | 0.16                                                                 | vent   | ✓ Online                         |                                 |                                     |
| Pools                         | FRU P/N: 02Y3905<br>S/N: 78E387R                                     |                                                                      |        | FRU P/N: 01L3607<br>S/N: 789A48N | MTM: 4657-92G<br>Empty Slots: 0 |                                     |
|                               | MTM: 4657-U7D<br>Empty Slots: 0                                      |                                                                      |        |                                  |                                 |                                     |
| Hosts                         |                                                                      |                                                                      |        |                                  |                                 |                                     |
|                               |                                                                      |                                                                      |        | Expansion Enclosure 4            |                                 | ٥                                   |
| Copy Services                 |                                                                      |                                                                      |        | ✓ Online                         |                                 |                                     |
| Eg. Policies                  |                                                                      |                                                                      |        | FRU P/N: 01L3607<br>S/N: 789A42B | MTM: 4657-92G<br>Empty Slots: 0 |                                     |
|                               | configuration node                                                   |                                                                      |        |                                  |                                 |                                     |
|                               | Node Canister 1                                                      | Node Canister 2                                                      |        |                                  |                                 |                                     |
| Settings                      | ✓ Online                                                             | ✓ Online                                                             |        | Expansion Enclosure 5            |                                 | 0                                   |
|                               | WWNN: 5005076810007D89                                               | WWNN: 5005076810007DE6                                               |        | ✓ Onine                          |                                 |                                     |
|                               | Service IP: 9.18.2.191<br>Subnet: 255.255.255.0<br>Gateway: 9.18.2.1 | Service IP: 9.18.2.190<br>Submet: 255.255.255.0<br>Gateway: 9.18.2.1 |        | FRU P/N: 01LJ607<br>S/N: 789A3ZV | MTM: 4657-92G<br>Empty Slots: 0 |                                     |
|                               | FRU PJN: 033K599                                                     | FRU P/N: 03JK599                                                     |        |                                  |                                 |                                     |
|                               |                                                                      |                                                                      |        |                                  |                                 |                                     |
|                               | 🗏 82 Cached Volumes 🗄 1                                              | Accessible Host Compression Deduplication NPIV                       |        |                                  |                                 |                                     |
|                               |                                                                      | Latency Oms 0ms 0ms Bandwid                                          | dth Or | ABps 0 MBps 0 MBps IOPS 0        | d write<br>O                    |                                     |

Figure 4-45 System Hardware Overview for a FlashSystem 7300

Figure 4-46 shows how to display more information about the system hardware enclosure.

| IBM FlashSystem 7300 GDLSVT2B | System Hardware                                        |                                       |                                                 |                 |                                                                       | 💊 🛙 Ó                      | ) superuser Security Administrator 🗿 🗸                                                                                                    |
|-------------------------------|--------------------------------------------------------|---------------------------------------|-------------------------------------------------|-----------------|-----------------------------------------------------------------------|----------------------------|----------------------------------------------------------------------------------------------------|
|                               | System Hardware - Enclosure Details                    |                                       |                                                 |                 |                                                                       | Enclosure Actions $\simeq$ | Events                                                                                                    |
| Dashboard                     | System Hardware - Overview > System Hardware - Enclosu | re Details                            |                                                 |                 |                                                                       |                            |                                                                                                    |
| ₀√° Monitoring                | Control Enclosure 1                                    |                                       |                                                 |                 |                                                                       | ✓ Online                   | Power Supply Unit Input Power Pailed 1wk                                                                                                    |
| Pools                         | Enclosure ID: 1                                        | MTM: 4657-U7D                         |                                                 | S/N: 78E38      | 17R                                                                   | FRU P/N: 02YJ905           | Component Details                                                                                                    |
| Volumes                       |                                                        | Front View                            |                                                 |                 |                                                                       |                            | Enclosure (Rear)           Node Canister 2         ***           Voltice         ***           Node IDI: 77         ***                             |
| Copy Services                 |                                                        | Drive<br>Rear View                    |                                                 |                 |                                                                       |                            | Nemek nodá<br>Configuration model No<br>WWWW, S005076510007056<br>Service IP: 9.18.2.390<br>FRU Jekonity: 119031X0149VM118016A01T<br>FRU Pric 03X99 |
| Access                        |                                                        |                                       |                                                 |                 | Rename<br>Fix                                                         |                            |                                                                                                    |
| Jettings                      |                                                        | Node Canister<br>SAS Port<br>USB Port | Adapter<br>Management Port<br>Power Supply Unit | ISCSI Port      | Turn Identify On<br>Power Off Canister<br>Remove<br>Dependent Volumes |                            |                                                                                                    |
|                               |                                                        | Internal Components Battery Module    |                                                 |                 | right click to                                                        | select pro                 | operties                                                                                                    |
|                               |                                                        | Latency 0 m                           | Read Write<br>5 Oms Oms Bandv                   | vidth OMBps OME | Note Bos 0 MBos IOPS 0 0 0                                            |                            |                                                                                                    |

Figure 4-46 Selecting more system hardware enclosure details

This view shows all external components in real time. In Figure 4-47, you can see the properties of Canister 2. You can click any component in the graphic view or the list view at the bottom to view details.

| IBM FlashSystem 7300 GDLSVT28 | System Hardware                                        |                     |                   | Proportion for  | Canietor 2 X                                                                                               | 1              | superuser Security Administrator 🕘 🗸                           |
|-------------------------------|--------------------------------------------------------|---------------------|-------------------|-----------------|----------------------------------------------------------------------------------------------------|----------------|----------------------------------------------------------------|
| <                             | System Hardware - Enclosure Details                    |                     |                   | anister:        | Canister 2                                                                                                 | Actions $\sim$ | Events                                                         |
| A Dashboard                   | System Hardware - Overview > System Hardware - Enclosu | re Details          |                   |                 |                                                                                                    |                |                                                                |
| -                             | Control Enclosure 1                                    |                     | 0                 | Controller:     | 1<br>No                                                                                                    | ✓ Online       | Power Supply Unit Input Power Failed 1wk                       |
| Monitoring                    |                                                        |                     |                   |                 |                                                                                                    |                |                                                                |
| Pools                         | Enclosure ID: 1                                        | MTM: 4667-U7D       | v                 | WWNN:           | 5005076810007DE6                                                                                           | 0213905        | Component Details                                              |
| _                             |                                                        | Front View          | •                 | femory:         | 128 GiB                                                                                                    |                |                                                                |
| Volumes                       |                                                        |                     | nnnnn "           | :PU:            | 10 core Intel(R) Xeon(R) Silver 4210R CPU @ 2.40GHz<br>10 core Intel(R) Xeon(R) Silver 4210R CPU @ 2.40GHz |                | Enclosure (Rear) Node Canister 2                               |
| Hosts                         |                                                        |                     |                   | RU PN:          | 0316599                                                                                                    |                | Votine Node ID: 77                                             |
|                               |                                                        |                     |                   | RU identity:    | 11S03JK049YM11BG16A01T                                                                                     |                | Name: node1<br>Configuration pode: No                          |
| Copy Services                 |                                                        | Drive               |                   |                 |                                                                                                    |                | WWNN: 5005076810007DE6                                         |
|                               |                                                        | Rear View           | ,<br>             |                 |                                                                                                    |                | Service IP: 9.18.2.190<br>FRU identity: 119033K04990119016401T |
| Policies                      |                                                        |                     |                   |                 | Close                                                                                                    |                | FRU PJN: 033K599                                               |
| Access                        |                                                        |                     |                   |                 |                                                                                                    |                |                                                                |
| Settings                      |                                                        | Node Canister       | Adapter           | ISCSE Part      |                                                                                                    |                |                                                                |
|                               |                                                        | SAS Port            | Menagement Port   | Technician Port |                                                                                                    |                |                                                                |
|                               |                                                        | USB Port            | Power Supply Unit |                 |                                                                                                    |                |                                                                |
|                               |                                                        | Internal Components |                   |                 |                                                                                                    |                |                                                                |
|                               |                                                        | Battery Module      |                   |                 |                                                                                                    |                |                                                                |
|                               |                                                        |                     |                   |                 |                                                                                                    |                |                                                                |
|                               |                                                        |                     |                   |                 |                                                                                                    |                |                                                                |
|                               |                                                        |                     |                   |                 |                                                                                                    |                |                                                                |
|                               |                                                        |                     |                   |                 |                                                                                                    |                |                                                                |

Figure 4-47 System hardware enclosure details
For example, clicking the **Adapter** displays details, such as whether the Adapter is online and includes the IP Address of each port, as shown in Figure 4-48. For more information about the component, see the right side of the window under the Component Details section that shows when a component is selected.

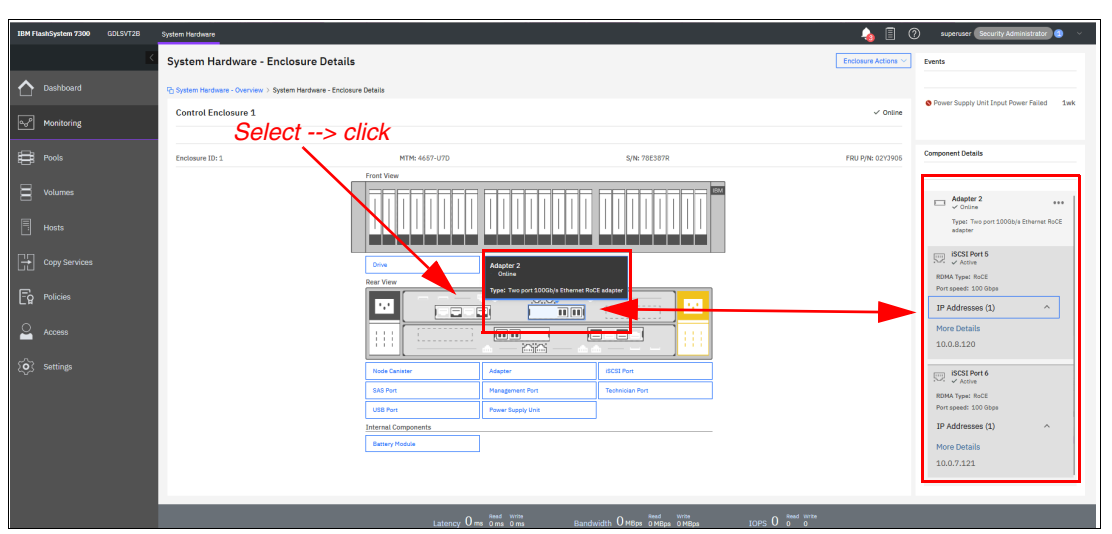

Figure 4-48 Showing the Adapter details

By right-clicking and selecting **Properties**, you see detailed technical parameters, such as Written Capacity Limit, Raw Capacity, Type, and field-replaceable unit (FRU) number, as shown in Figure 4-49.

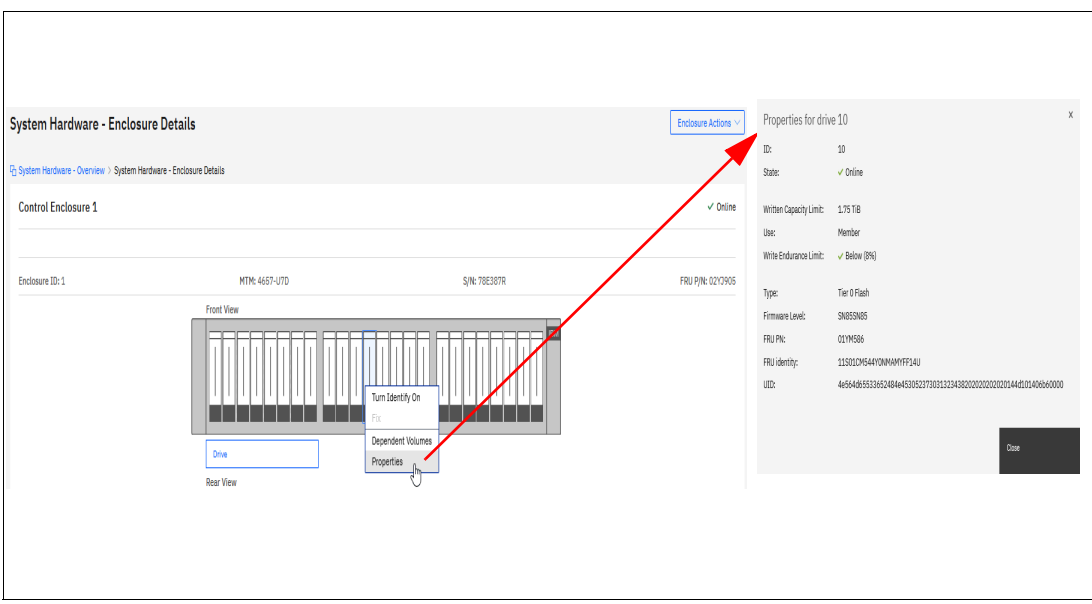

Figure 4-49 Drive information

In an environment with multiple IBM FlashSystem storage system clusters, you can easily direct the onsite personnel or technician to the correct device by enabling the identification LED on the front window by completing the following steps:

1. Select the suitable drive and click Turn Identify On, as shown in Figure 4-50.

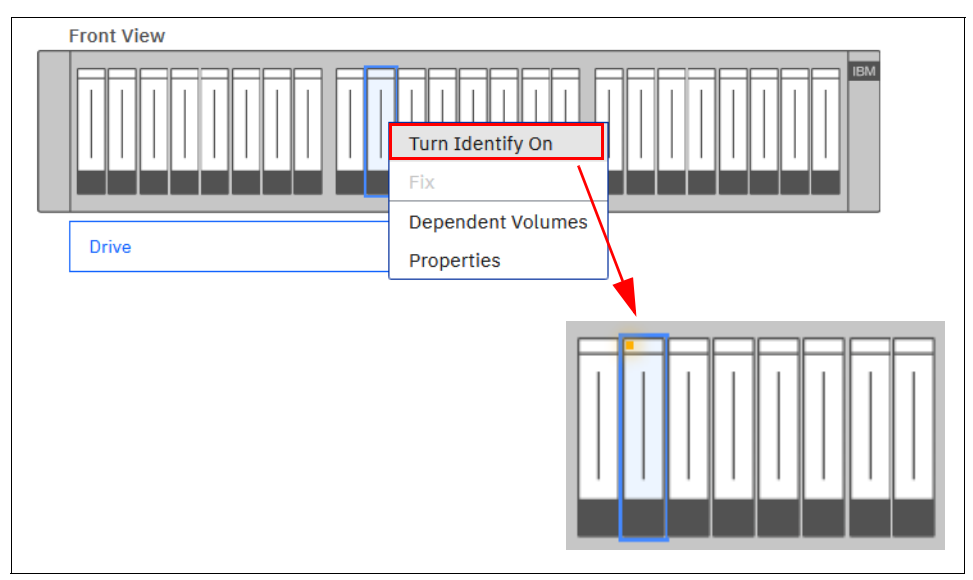

Figure 4-50 Turning on the Identify LED

- Wait for confirmation from the technician that the device in the data center was correctly identified. In the GUI, you see a flashing light, which indicates that the Identify LED was turned on.
- 3. After the confirmation, click Turn Identify Off (see Figure 4-51).

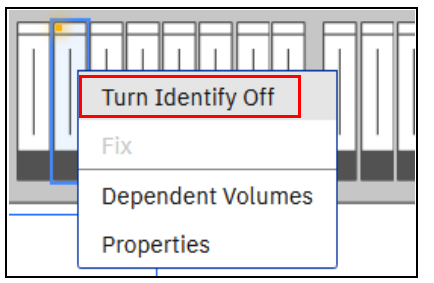

Figure 4-51 Turning off the Identify LED

Alternatively, you can use the command line interface (CLI) to get the same results. Use the following commands in the sequence that is shown:

- 1. Enter svctask chenclosure -identify yes 1 or chenclosure -identify yes 1)
- 2. Enter svctask chenclosure -identify no 1 or chenclosure -identify no 1)

You can use the same CLI to obtain results for a specific controller or drive.

To view internal components (that is, internal components that are hidden from view), review the bottom of the GUI underneath where the list of external components is displayed. You can select any of these components and details display in the right window, as with the external components.

Figure 4-52 shows the backside of the enclosure.

| Rear View           |                   |                 |
|---------------------|-------------------|-----------------|
|                     |                   |                 |
|                     |                   |                 |
| Node Canister       | Adapter           | iSCSI Port      |
| SAS Port            | Management Port   | Technician Port |
| USB Port            | Power Supply Unit |                 |
| Internal Components |                   |                 |
| Battery Module      |                   |                 |

Figure 4-52 Viewing the internal components

You can also choose **SAS Chain View** to view directly attached expansion enclosures, as shown in Figure 4-53. A useful view of the entire serial-attached Small Computer System Interface (SCSI) (SAS) chain is displayed, with selectable components that show port numbers and canister numbers, along with a cable diagram for easy cable tracking.

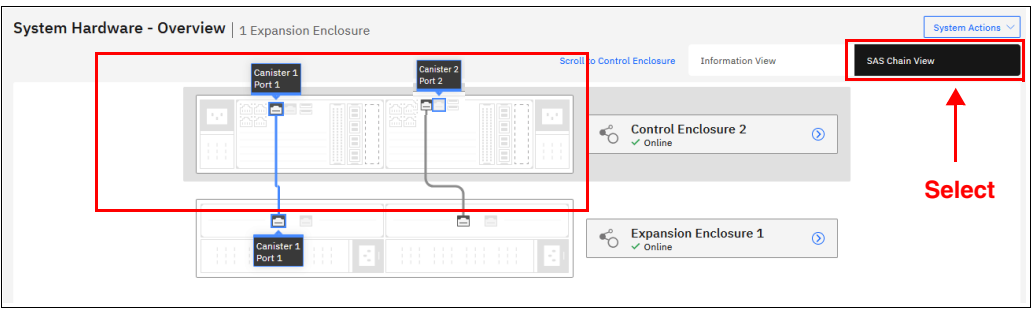

Figure 4-53 SAS Chain View

You can select any enclosure to get more information, including serial number and model type, as shown in Figure 4-54, where expansion enclosure 2 is selected. You can also see the Events and Component Details areas at the right side of the window, which shows information that relates to the enclosure or component that you select.

| IBM FlashSystem 7300 GDLSVT2B                                                                  | System Hardware                                                                                                    | 🕐 superuser Security Administrator 🔕 🗸                                                                                                    |
|------------------------------------------------------------------------------------------------|----------------------------------------------------------------------------------------------------|----------------------------------------------------------------------------------------------------|
| <                                                                                              | System Hardware - Enclosure Details                                                                                         | Events                                                                                                    |
| Dashboard                                                                                      | To System Hardware - Overview > System Hardware - Enclosure Details                                                         |                                                                                                    |
| ഹൗ Monitoring                                                                                  | Expansion Enclosure 2 🗸 Online                                                                                              | No Events                                                                                                    |
| Pools                                                                                          | Enclosure ID: 2 MTM: 4687-925 SpNr. 799A46N FRU P/Nr. 01.26877                                                              | Component Details                                                                                                    |
| Volumes         Itorits         Capy Services         Paticles         Access         Sertings | Form     Top Volum     Rear Volum         Proce:     Rear Volum         Proce:     Rear Volum         Proce:     Rear Volum | Posterior United<br>Construction of Construction of Construction |
|                                                                                                | Latency O ms dims Oms Bandwidth O MBps diverse O Mbps IDPS O diverse 0 0 0                                                  |                                                                                                    |

Figure 4-54 Enclosure Details window

In our case we have an 4657-92G Expansion, which offers us also a Top view. See Figure 4-55

| System Hardware - Enclosure De                 | tails             |                    | Enclosure Actions 😒 | Events                                                                                    |
|------------------------------------------------|-------------------|--------------------|---------------------|-------------------------------------------------------------------------------------------|
| System Hardware - Overview > System Hardware - | Enclosure Details |                    |                     |                                                                                           |
| Expansion Enclosure 2                          |                   |                    | 🗸 Online            | No Events                                                                                 |
| Enclosure ID: 2                                | MTM: 4657-92G     | S/N: 789A48N       | FRU P/N: 01L360     | Component Details                                                                         |
|                                                | Front View        | Top View Rear View |                     | Enclosure (Top)                                                                           |
|                                                |                   |                    |                     | Concordante Espander Module 2<br>Concerner<br>Expander Stanut: Online<br>FRU Pyric 011360 |

Figure 4-55 Top View of a 4657-92G Expansion Enclosure

With directly attached expansion enclosures, the view is condensed to show all expansion enclosures on the right side, as shown in Figure 4-56. The number of events against each enclosure and the enclosure status are displayed for quick reference. Each enclosure is selectable, which brings you to the Expansion Enclosure View window.

| System Hardware - Overview   3 Expansion Enclosures                                                                                                    | Add Enclosure         System Actions >           Information View         SAS Chain View |
|----------------------------------------------------------------------------------------------------|------------------------------------------------------------------------------------------|
| Control Enclosure 1 - contains configuration node                                                                                                    | Expansion Enclosure 2                                                                    |
| ✓ Online ♀ 1 Event                                                                                                    | ✓ Online                                                                                 |
| FRU PHE CACODOS<br>SyNo 786307R<br>MTHE 4457-U7D<br>Empty Slote: 0                                                                                                    | FRU P/H: 0113607 MTM- 4657-923<br>S/N: 709348H Empty State: 0                            |
|                                                                                                    | Conine                                                                                   |
|                                                                                                    | FRU P/N: 0113607 MTM- 4657-92G<br>S/N: 7894428 Empty Slots: 0                            |
| Node Canister 1 Node Canister 2                                                                                                    |                                                                                          |
| ✓ Online ✓ Online                                                                                                    | Expansion Enclosure 5 S                                                                  |
| WWNE:         S005076150070E9           Bernker IP:         012012           Schweit P:         012012           Schweit P:         012012           Schweit P:         012012           Galeway:         9.18.2.1           Galeway:         9.18.2.1           Full Pie:         035595           Full Pie:         035595 | ✓ Online FRU P/H: 01,3607 MTM: 4657-925 S/N: 789A32V Empty Slots: 0                      |

Figure 4-56 System Overview with attached enclosures

# 4.4.2 Easy Tier reports

The management GUI supports monitoring Easy Tier data movement in graphical reports to help you understand the performance of your storage device. Charts for data movement, tier composition, and workload skew comparison can be viewed as web-generated HTML files in a browser, or downloaded as .csv files.

Data is collected by the IBM Storage Tier Advisor Tool (IBM STAT) in 5-minute increments. When data that is displayed in increments that are larger than 5 minutes (for example, 1 hour), the data that is displayed for that 1 hour is the sum of all the data points that were received for that 1-hour time span.

To view Easy Tier data and reports in the management GUI, from the management GUI, select **Monitoring**  $\rightarrow$  **Easy Tier Reports** (see Figure 4-57). A second way is to view Easy Tier Statistics over the Pools view: **Pools**  $\rightarrow$  **View Easy Tier Reports**.

| Easy T | ier Reports |
|--------|-------------|

Figure 4-57 Selecting Easy Tier Reports

The following charts are available for every pool:

Data Movement statistics

This chart displays the migration actions that are triggered by Easy Tier.

► Tier composition statistics

This chart displays the distributed workload between the top tier, middle tier, and bottom tier. Each tier is composed of one or more tier types.

Workload Skew Comparison

The percentage of I/O workload compared to the total capacity is displayed in this chart.

Figure 4-58 shows how to export the Easy Tier Reports.

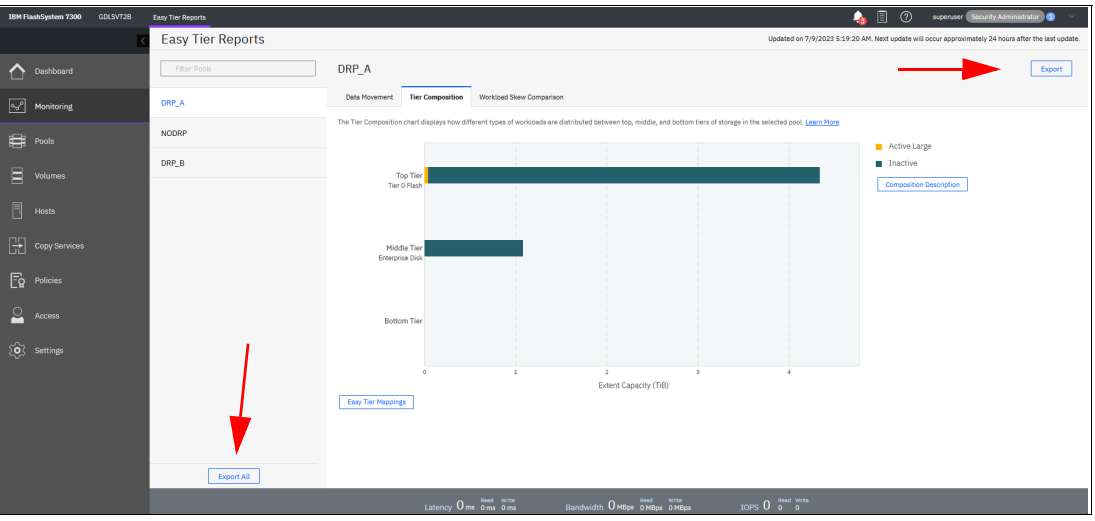

Figure 4-58 Easy Tier Reports

You can export your Easy Tier stats to a .csv file for further analysis. For more information about Easy Tier Reports, see Chapter 9, "Advanced features for storage efficiency" on page 697.

# 4.4.3 Events option

The Events option, which is available in the Monitoring menu, tracks all informational, warning, and error messages that occur in the system. You can apply various filters to sort them, or export them to an external .csv file. A .csv file can be created from the information that is shown here. Figure 4-59 provides an example of records in the system Event log. Another comment field is available when you select a special event. For the error messages with the highest internal priority, perform corrective actions by running fix procedures. Click **Run Fix** (see Figure 4-59).

| A constraints A constraints A cons                                                                                                    | IBM FlashSystem 7300 GDLSVT2B | Events                                                                                                 |                      | 🍌 📋 🕜 superuser Security Administrator 🗿 🗸                                                                                                    |
|----------------------------------------------------------------------------------------------------|-------------------------------|----------------------------------------------------------------------------------------------------|----------------------|----------------------------------------------------------------------------------------------------|
| C Barresh Actions Underdafters C Export to CSV file C   C Barresh Actions Underdafters C Export to CSV file C   C Barresh Actions Description Object Type Actions Object Type   C Barresh Actions Description Object Type Actions Object Type   C Barresh Actions Description Object Type Actions Object Type   C Barresh Actions Description Actions Object Type Actions   C Barresh Actions Description Actions Object Type Actions   C Barresh Actions Description Actions Description Actions   C Barresh Actions Description Actions Description Actions   C Barresh Actions Description Actions Description Actions   C Barresh Actions Description Actions Description Actions   C Barresh Actions Description Description Actions Description   C Barresh Actions Description Actions Description Actions   C Barresh Actions Description Description Actions   C Barresh Actions Description Description Actions   C Barresh Actions Description Description <th></th> <th>Highest priority event. We recommend to run fix.     Error 1138 : Power Supply Unit Input Power Failed</th> <th>Run Fix</th> <th>Power Supply Unit Input Power Failed</th>                                                                                                    |                               | Highest priority event. We recommend to run fix.     Error 1138 : Power Supply Unit Input Power Failed | Run Fix              | Power Supply Unit Input Power Failed                                                                                                    |
| Notions     Error Code     Last Time Starp     Status     Description     Object Type     Point Time Starp     Code       Image: Product     2021     7/9/2023 23:23:34     Image: Point Time Starp     Code     1       Image: Product     2021     7/9/2023 23:23:34     Image: Point Time Starp     Code     1       Image: Product     2023     7/9/2023 23:23:34     Image: Point Time Starp     Code     1       Image: Product     2024     7/9/2023 23:23:34     Image: Point Time Starp     Code     Image: Point Time Starp     1       Image: Point Time Starp     2025     7/9/2023 23:23:34     Image: Point Time Starp     Code     Image: Point Time Starp     1       Image: Point Time Starp     2026     7/9/2023 23:23:34     Image: Point Time Starp     Code     Image: Point Time Starp     1       Image: Point Time Starp     2026     7/9/2023 23:23:34     Image: Point Time Starp     Code     Image: Point Time Starp     1       Image: Point Time Starp     2026     7/9/2023 23:23:34     Image: Point Time Starp     Code     Point Time Starp     1       Image: Point Time Starp     2026     7/9/2023 23:23:34     Image: Point Time Time Starp     Point Time Time Time Time Time Time Time Time                                                                                                    |                               | C Refresh ≔ Actions - Unfixed Alerts - 🖄                                                               | Export to CSV file 🚽 | Run Fix 🤌                                                                                                    |
| Proces 2011 77/2023 25 23 PM • Avert Unable to send to the foldud allowne serves dualer   Image: Construction 2013 77/2023 25 23 PM • Avert The spectro factor email_server   Image: Construction 2013 77/2023 25 23 PM • Avert The spectro factor email_server   Image: Construction 2014 77/2023 25 23 PM • Avert The spectro factor email_server   Image: Construction 2015 77/2023 25 23 PM • Avert The spectro factor email_server   Image: Construction 2015 77/2023 25 23 PM • Avert The spectro factor email_server   Image: Construction 2015 77/2023 25 23 PM • Avert The spectro factor email_server   Image: Construction 2015 77/2023 25 23 PM • Avert The spectro factor PM   Image: Construction 2015 77/2023 25 23 PM • Avert The spectro factor PM   Image: Construction 2015 77/2023 25 23 PM • Avert The spectro factor PM   Image: Construction 2015 77/2023 25 PM • Avert The spectro factor PM   Image: Construction 2015 77/2023 25 PM • Avert The spectro PM   Image: Construction 2015 77/2023 25 PM • Avert The spectro PM   Image: Construction 2015 77/2023 25 PM • Avert The spectro PM   Image: Construction 2015 77/2023 25 PM • Avert<                                                                                                    | Monitoring                    | Error Code Last Time Stamp Status Description                                                          | Object Type          | First Time Stamp 6/26/2023 9:32:51 AM<br>Lest Time Stamp 6/26/2023 9:32:51 AM                                                                                                    |
| 201     7///2022/2038/PM     4 Arit     The option has laided area area area and anal.     email_andr     a       Image: Constraint and area area area and area area and area area area area area area area are                                                                                                    | Pools                         | 3201 7/9/2023 3:17-23 PM S Alert Unable to send to the cloud callhome servers                          | cluster              | Fixed Time Stamp<br>Event Count 1                                                                                                    |
| Voltes     Late Late and the formation of the formation of the fo                      |                               | 2601 7/9/2023 2:03:58 PM S Alert The system has failed to send a required email.                       | email_server 0       | Properties Sense Data:                                                                                                    |
| Copy Services       additional Comment field       Scottar Voter Type         Image: Protoes       additional Comment field       Scottar Voter Type         Image: Protoes       Scottar Voter Type       Scottar Voter Type         Image: Protoes       Scottar Voter Type       Scottar Voter Type         Image: Protoes<                                                                                                    | Hosts                         | Lave (gladgada 7.34.53.44) e ren Print Bang on Lagar Print Bang                                        | exacte a             | Event ID         045005           Event ID Text         PSU has indicated input power failure           Requestore Number         4602           Object Type         enclosure           Object Type         1 |
| Access      Access      A | Copy Services                 | additional Comm                                                                                        | ent field            | Object Name<br>Secondary Object ID<br>Secondary Object Type<br>Copy ID<br>Reporting Note ID                                                                                                    |
| Statings     Bahat     Aert       100     Settings     Field     No       Auto Fixed     No     Auto Fixed     No       Machinetics     No     No     No                                                                                                    |                               |                                                                                                    |                      | Reporting Node Name Apod Sequence Number Ervic Code 1138 Ervic Code Power Supply Unit Input Power Failed Comp Family IBM                                                                                       |
|                                                                                                    | ∑́⊙} Settings                 |                                                                                                    |                      | Status Alert<br>Fixed No<br>Auto Fixed No<br>Notification Type Warning                                                                                                    |
|                                                                                                    |                               |                                                                                                    |                      |                                                                                                    |
|                                                                                                    |                               |                                                                                                    |                      |                                                                                                    |
|                                                                                                    |                               |                                                                                                    |                      |                                                                                                    |
| 20000 g 2 4000 J 2000 g 2 4000 J                                                                                                    |                               | Snowing 3 events / Sentring 4 event                                                                    | _ Dead Write         | - Dead Write                                                                                                    |

Figure 4-59 Event log list

The fix procedure wizard opens, as shown in Figure 4-60.

| Power Supply Unit Input Power Failed                                                                                                    |      |
|----------------------------------------------------------------------------------------------------|------|
| Power Supply Unit Input Power Failed                                                                                                    |      |
| The system has detected a loss of input power to the power supply unit (PSU) with ID 2.<br>It is on the right side of the rear of the enclosure with ID 1 and serial number 786387R. |      |
|                                                                                                    |      |
| This can be caused by external power failure, removal of power cable, power boundary failure, or a PSU failure. This procedure verifies the power cable for the affected PSU.        |      |
| Click mexit to continue of click cancer to east the procedule:                                                                                                    |      |
|                                                                                                    |      |
|                                                                                                    |      |
|                                                                                                    |      |
|                                                                                                    |      |
|                                                                                                    |      |
|                                                                                                    |      |
|                                                                                                    |      |
|                                                                                                    |      |
| Cancel                                                                                                    | Next |
|                                                                                                    |      |

Figure 4-60 Performing a fix procedure

The wizard guides you through the troubleshooting and fixing process from a hardware or software perspective. If you determine that the problem cannot be fixed without a technician's intervention, you can cancel the procedure execution at any time.

For more information about fix procedures, see Chapter 11, "Reliability, availability, and serviceability; monitoring and logging, and troubleshooting" on page 997.

# 4.4.4 Performance window

The Performance window reports the general system statistics that relate to processor (CPU) utilization, host and internal interfaces, volumes, and MDisks. You can switch between MBps or IOPS, and drill down in the statistics to the node level. This capability might be useful when you compare the performance of each control canister in the system if problems exist after a node failover occurs (see Figure 4-61).

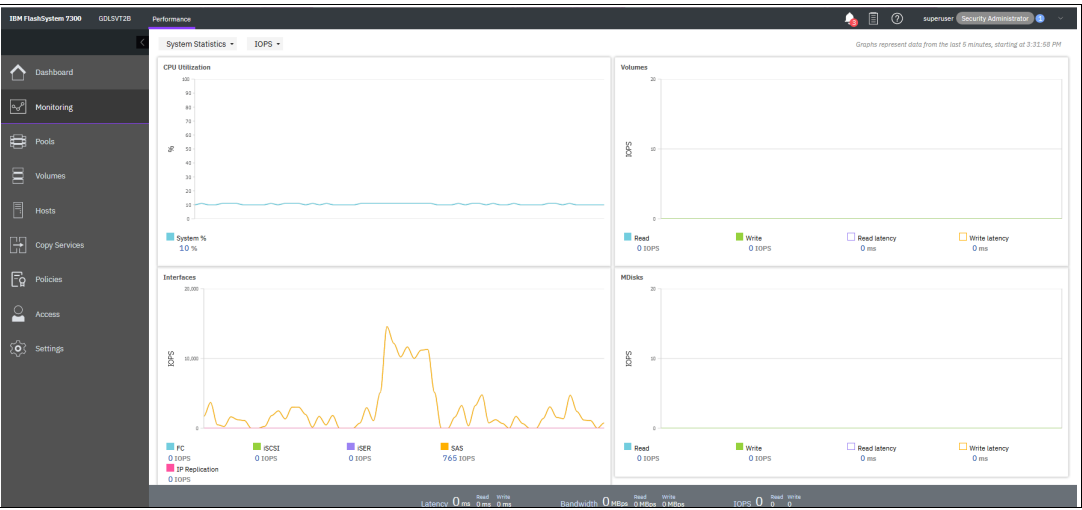

Figure 4-61 Performance statistics of the IBM FlashSystem storage system

By default, the performance statistics in the GUI show the latest 5 minutes of data. To see details of each sample, click the graph and select the timestamp, as shown in Figure 4-62.

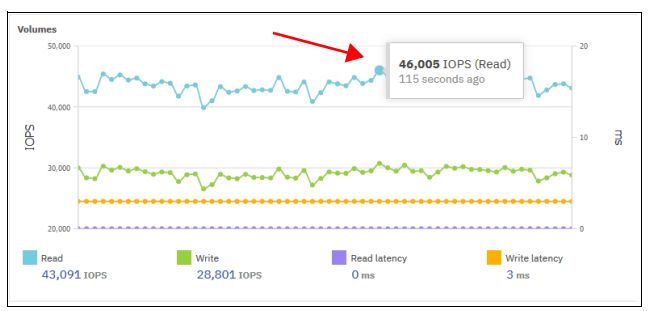

Figure 4-62 Sample details

The charts that are shown in Figure 4-62 represent 5 minutes of the data stream. For in-depth storage monitoring and performance statistics with historical data about your system, use IBM Storage Control or IBM Storage Insights.

**Note:** The management GUI supports latency metrics that are displayed in microseconds and milliseconds. Measurements for metrics are rendered based on whether current values are less than 1.000 milliseconds. Values over 1.000 milliseconds are displayed as milliseconds and metrics under that value display as microseconds. Whereas in command line interface (CLI) the values are always displayed in microseconds.

You can also obtain a no-charge unsupported version of the Quick Performance Overview (**qperf**) from this IBM Support web page.

# 4.4.5 Background Processes

Use the Background Processes window to view and manage current tasks that are running on the system (see Figure 4-63).

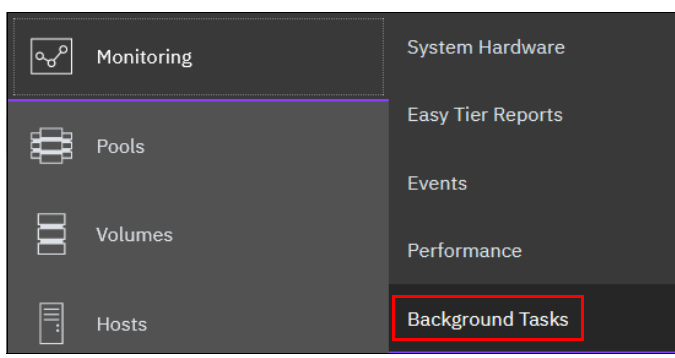

Figure 4-63 Selecting Background Processes

This menu provides an overview of currently running tasks that are triggered by the administrator. The overview provides more details than the indicator, as shown in Figure 4-64.

| IBM FlashSystem 9100 | FS9110           | Background Tasks  |                          |          | 💊 🖡 O              | superuser Security Administrator 🗸 🗸 |
|----------------------|------------------|-------------------|--------------------------|----------|--------------------|--------------------------------------|
|                      |                  | Filter Tasks      | Name                     | Progress | Time Remaining 🔨 🛧 |                                      |
| A Darkhand           |                  |                   | And another running Task | 1.496    | 00:07:16           |                                      |
| Dasnboard            | 3 Volume Formats | Next running Task | 19%                      | 00:06:46 |                    |                                      |
| Monitoring           |                  | -                 | Running Task             | 23%      | 00:06:25           |                                      |
|                      |                  |                   |                          |          |                    |                                      |

Figure 4-64 List of running tasks

# 4.5 Using the menus

Several menus are available in the GUI to help you to configure and manage various components.

# 4.5.1 Pools

The Pools menu option is used to configure and manage storage pools, internal, and external storage, MDisks, and to migrate old attached storage to the system.

The Pools menu contains the following items accessible from GUI (see Figure 4-65 on page 276):

- Pools
- Volumes by Pool
- Internal Storage
- External Storage
- MDisks by Pool
- Import External Storage

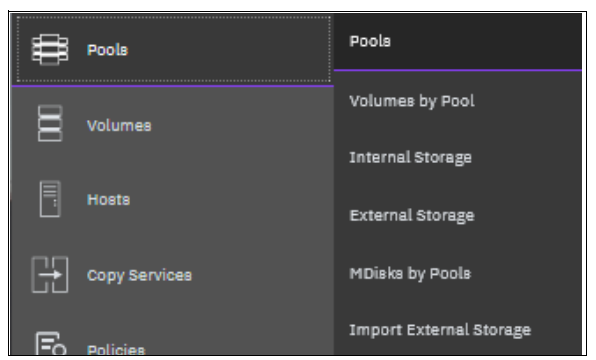

Figure 4-65 Pools menu

For more information about storage pool configuration and management, see Chapter 5, "Using storage pools" on page 379.

# 4.5.2 Volumes

A *volume* is a logical disk that the system presents to attached hosts. By using GUI operations, you can create different types of volumes depending on the type of topology that is configured on your system.

The Volumes menu contains the following options, as shown in Figure 4-66:

- ► Volumes
- Volumes by Pool
- Volumes by Host and Cluster
- Cloud Volumes
- Volume Groups

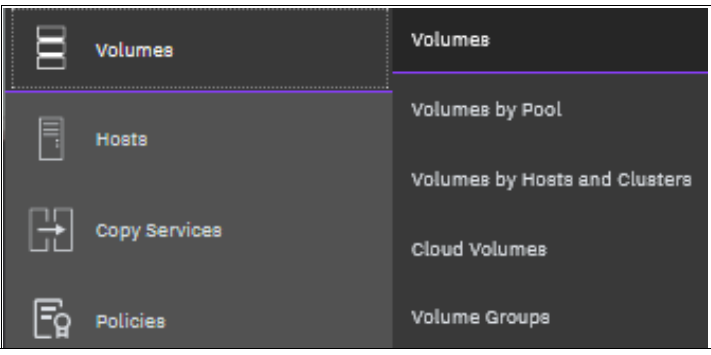

Figure 4-66 Volumes menu

For more information about these tasks and configuration and management process guidance, see Chapter 6, "Volumes" on page 433.

# 4.5.3 Hosts

A *host system* is a computer that is connected to the system through a Fibre Channel (FC) interface or an IP network. It is a logical object that represents a list of worldwide port names (WWPNs) that identify the interfaces that the host uses to communicate with your System. FC and SAS connections use WWPNs to identify the host interfaces to the systems.

The Hosts menu consists of the following choices, as shown in Figure 4-67:

- Hosts
- Host Clusters
- Mappings
- Volumes by Host and Clusters

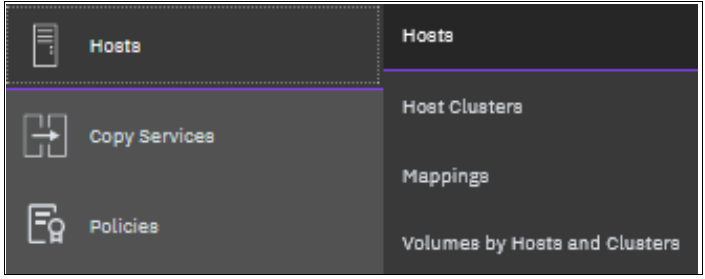

Figure 4-67 Hosts menu

For more information about configuration and management of hosts by using the GUI, see Chapter 8, "Hosts" on page 575.

# 4.5.4 Copy Services

The IBM Storage Virtualize Copy Services consist of the 2-Site Partnerships.Two-site partnerships replicate volume data that is on one system to a remote system. Two-site partnerships are required for policy-based replication. Partnerships can be used for migration, 3-site replication, and disaster recovery situations. Before you can configure policy-based replication or configure remote-copy objects, a partnership between all the systems must be established. If relationships or consistency groups exist between different systems, those systems must maintain their partnership. Each system can maintain up to three partnerships. The system can either support maximum of three IP partnerships, three Fibre Channel partnership, or combination of these two type of partnerships. As many as four systems can be directly associated with each other.

The Copy Services menu offers the following operations in the GUI, as shown in Figure 4-68:

Partnerships and Remote Copy

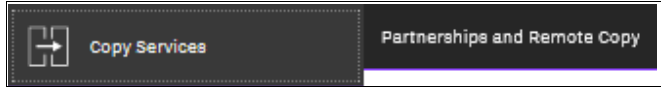

Figure 4-68 Copy Services in GUI

For more information about Copy Services (which is one of the most important features for resiliency solutions), see Chapter 10, "Advanced Copy Services" on page 745.

# 4.5.5 Access menu

The Access menu in the GUI is used to maintain who can log in to the system, define the access rights to the user, and track what was done by each privileged user to the system. It is divided into the following categories:

- Ownership groups
- Users by group
- Audit log

In this section, we explain how to create, modify, or remove a user, and how to see records in the audit log.

The Access menu is available from the left window, as shown in Figure 4-69.

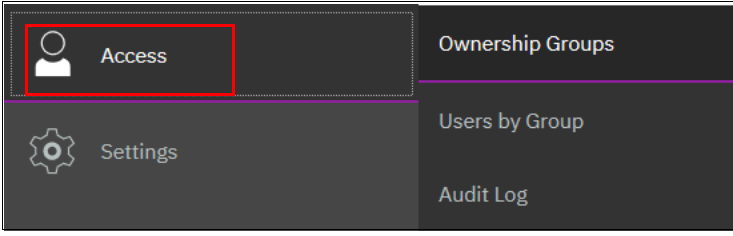

Figure 4-69 Access menu

# 4.6 Ownership groups

An *ownership group* defines a subset of users and objects within the system. You can create ownership groups to further restrict access to specific resources that are defined in the ownership group. Only users with Administrator or Security Administrator roles can configure and manage ownership groups.

Ownership groups restrict access to only those objects that are defined within that ownership group. An owned object can belong to one ownership group.

An *owner* is a user with an ownership group that can view and manipulate objects within that group.

The first time that you start the Ownership Group task, you see the window that is shown in Figure 4-70 on page 279.

| IBM FlashSystem 9100 FS9110 | Ownership Groups 🔒 🖗 🛞 superuser Security Administrator 🗸                                                                                                    |
|-----------------------------|----------------------------------------------------------------------------------------------------|
|                             |                                                                                                    |
| Dashboard                   |                                                                                                    |
| ഹൗ Monitoring               | all a                                                                                                    |
| Pools                       | What is an Ownership Group?                                                                                                    |
| Volumes                     | An ownership group is a subcet of users and reaccores within the system. When user group is<br>assigned an ownership group, all the users within the user group retain their role, but can be<br>restricted in completing operations on specified resources within the ownership group. |
| Hosts                       | No child pools<br>No child pools were detected on your system. In order to use overrating groups, please<br>created a child pool and copy all increasing volumes into the new child pool.                                                                                               |
| Copy Services               | Pools Page More Information                                                                                                    |
| Access                      |                                                                                                    |
| Settings                    | Enter name                                                                                                    |
|                             | Create Ownership Group                                                                                                    |
|                             |                                                                                                    |
|                             | Read Wine Bandwidth O MBps 0 MBps 0 DBps 10 PPS 0 0 0                                                                                                    |

Figure 4-70 Start of an Ownership Group

In our example, no child pool exists; therefore, the GUI guides you to the Pools page to create child pools.

The system supports the following resources that you assign to ownership groups:

- Child pools
- Volumes
- Volume groups
- Hosts
- Host clusters
- Host mappings
- FlashCopy mappings
- FlashCopy consistency groups
- User groups
- Portsets

The following basic use cases can be applied to the use of ownership groups on the system:

- Objects are created within the ownership group. Other objects can be on the system that are not in the ownership group.
- On a system where these supported objects are configured, and you want to migrate these objects to use ownership groups.

When a user group is assigned to an ownership group, the users in that user group retain their role, but are restricted to only those resources within the same ownership group. User groups can define the access to operations on the system, and the ownership group can further limit access to individual resources.

For example, you can configure a user group with the Copy Operator role, which limits access of the user to Copy Services functions, such as FlashCopy and Remote Copy operations. Access to individual resources, such as a specific FlashCopy consistency group, can be further restricted by adding it to an ownership group.

When the user logs on to the management GUI, only resources that they can access through the ownership group are displayed. Also, only events and commands that are related to the ownership group in which a user belongs are viewable by those users.

# 4.6.1 Inheriting ownership

Depending on the type of resource, ownership can be defined explicitly or inherited from the user, user group, or other parent resources. Objects inherit their ownership group from other objects whenever possible, as shown in the following examples:

- Volumes inherit the ownership group from the child pool that provides capacity for the volumes.
- FlashCopy mappings inherit the ownership group from the volumes that are configured in the mapping.
- ► Hosts inherit the ownership group from the host cluster that they belong to, if applicable.
- Host mappings inherit the ownership group from the host and volume to which the host is mapped.

These objects cannot be moved to a different ownership group without creating inconsistent ownership.

Ownership groups are also inherited from the user. Objects that are created by an owner inherit the ownership group of the owner. If the owner is in more than one ownership group (only possible for remote users), the owner must choose the group when the object is created.

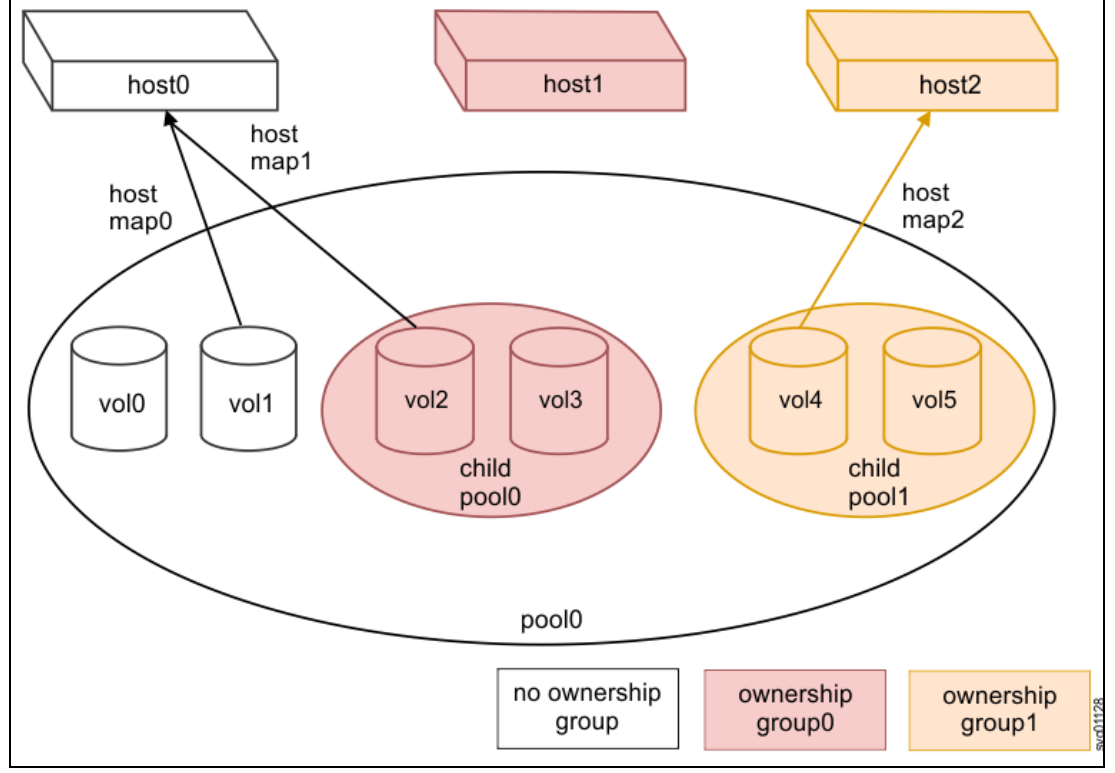

Figure 4-71 shows how different objects inherit ownership from ownership groups.

Figure 4-71 Ownership group inheritance

The following objects have ownership that is assigned explicitly and do not inherit ownership from other parent resources:

- Child pools
- Host clusters
- Hosts that are not part of a host cluster
- Volume groups
- FlashCopy consistency groups
- User groups
- Portsets
- Hosts that are a part of a host cluster
- Volumes
- Users
- Volume-to-host mappings
- FlashCopy mappings
- Configuring ownership groups
- Migrating to ownership groups

### Child pools

The following rules apply to child pools that are defined in ownership groups:

- Child pools can be assigned to an ownership group when you create a pool or change a pool.
- Users who assign the child pool to the ownership group cannot be defined within that ownership group.
- Resources that are within the child pool inherit the ownership group that is assigned for the child pool.

#### Host clusters

The following rules apply to host clusters that are defined in ownership groups:

- If the user who is creating the host cluster is defined in only one ownership group, the host cluster inherits the ownership group of that user.
- If the user is defined in an ownership group but is also defined in multiple user groups, the host cluster inherits the ownership group. The system uses the lowest role that the user has from the user group. For example, if a user is defined in two user groups with the roles of Monitor and Copy Operator, the host cluster inherits the Monitor role.
- Only users that are not within an ownership group can assign ownership groups when a host cluster is created or changed.

### Hosts that are not part of a host cluster

The following rules apply to a host that are not part of a host cluster that is defined in ownership groups:

- If the user who is creating the host is in only one ownership group, the host cluster inherits the ownership group of that user.
- If the user is defined in an ownership group but is also defined in multiple user groups, the host inherits the ownership group. The system uses the lowest role that the user has from the user group. For example, if a user is defined in two user groups with the roles of Monitor and Copy Operator, the host inherits the Monitor role.
- Only users not within an ownership group can assign ownership groups when you create a new host or change a host.

### Volume groups

Volume groups can be created to manage multiple volumes that are used with Transparent Cloud Tiering (TCT) support. The following rules apply to volume groups that are defined in ownership groups:

- If the user that is creating the volume group is defined in only one ownership group, the volume group inherits the ownership group of that user.
- If the user is defined in an ownership group but is also defined in multiple user groups, the volume group inherits the ownership group. The system uses the lowest role that the user has from the user group. For example, if a user is defined in two user groups with the roles of Monitor and Copy Operator, the host inherits the Monitor role.
- Only users not within an ownership group can assign ownership groups when you create a volume group or change a volume group.
- Volumes can be added to a volume group if the volume and volume group are within the same ownership group or if both are not in an ownership group. Situations exist in which a volume group and its volumes can belong to different ownership groups. Volume ownership can be inherited from the ownership group or from one or more child pools.
- The ownership of a volume group does not affect the ownership of the volumes it contains. If a volume group and its volumes are owned by different ownership groups, the owner of the child pool that contains the volumes can change the volume directly.

For example, the owner of the child pool can change the name of a volume within it. The owner of the volume group can change the volume group and indirectly change the volume, such as deleting a volume from the volume group. The ownership group of the child pools or the owner of the volume group cannot directly manipulate the resources that are not defined in their ownership group.

### FlashCopy consistency groups

FlashCopy consistency groups can be created to manage multiple FlashCopy mappings. The following rules apply to FlashCopy consistency groups that are defined in ownership groups:

- If the user that is creating the FlashCopy consistency group is in only one ownership group, the FlashCopy consistency group inherits the ownership group of that user.
- If the user is defined in an ownership group but is also defined in multiple user groups, the FlashCopy consistency group inherits the ownership group. The system uses the lowest role that the user has from the user group.
- Only users that are not within an ownership group can assign ownership groups when a FlashCopy consistency is created or changed.
- FlashCopy mappings can be added to a consistency group if the volumes in the mapping and the consistency group are within the same ownership group. You can also add a FlashCopy mapping to a consistency group if it and all of its dependent resources are not in an ownership group.
- Situations exist in which a FlashCopy consistency group and its resources can belong to different ownership groups.
- As with volume groups and volumes, the ownership of the consistency group has no effect on the ownership of the mappings it contains.

### **User groups**

The following rules apply to user groups that are defined in ownership groups:

- ► If the user that is creating the user group is in only one ownership group, the user group inherits the ownership group of that user.
- If the user is with multiple user groups, the user group inherits the ownership group of the user group with the lowest role.
- Only users not within an ownership group can assign an ownership group when a user group is created or changed.

These resources inherit ownership from the parent resource. Although the user cannot change the ownership group of the resource, they can change the ownership group of the parent object.

### Portsets

The following rules apply to portsets:

- Restricted users can:
  - View and create IP addresses or assign hosts to portsets that are in their ownership group.
  - Assign hosts to portsets that are not assigned to an ownership group.
  - View all IP addresses in portsets that are owned by them and portsets not assigned to an ownership group.
- When a restricted user creates a portset, it is automatically assigned to the same ownership group as that restricted user.
- Restricted users cannot:
  - Modify portsets that are associated with other restricted users.
  - View portsets that were assigned to a different ownership group.
  - View IP addresses that are associated with a portset that is assigned to a different ownership group.
  - Create or delete IP addresses from a portset that is part of a different ownership group.
- ► Only unrestricted users can own remote copy and storage portsets.
- Unrestricted users can:
  - View, create, and manage all portsets on the system.
  - View and create IP addresses to any portsets on the system.
  - Assign hosts in an ownership group to portsets that are not assigned to an ownership group.
  - Assign hosts to portsets that are assigned the same ownership group.
- Unrestricted users cannot:
  - Assign hosts to portsets if the host and portsets are in different ownership groups.
  - Change the ownership of remote copy and storage portsets.

Other objects inherit the ownership group from these assigned objects. Usually, the ownership group is defined when an object is created. Ownership also can be changed when the defined object from which the ownership is established is assigned to a different ownership group.

# Hosts that are a part of a host cluster

The following rules apply to hosts that are defined in ownership groups:

- ► The host inherits the ownership group of the host cluster to which it belongs.
- If a host is removed from a host cluster within an ownership group, the host inherits the ownership group of the host cluster to which it used to belong.
- If a host is removed from a host cluster that is not within an ownership group, the host inherits no ownership groups.
- Hosts can be added to a host cluster if the host and host cluster have the same ownership group.
- Changing the ownership group of a host cluster automatically changes the ownership group of all the hosts inside the host cluster.

### Volumes

The following rules apply to volumes that are defined in ownership groups:

- The volume inherits the ownership group of the child pools that provide capacity for the volume and its copies.
- If the child pool that provides capacity for the volume or its copies is defined in different ownership groups, the volume cannot be created in an ownership group.
- When creating a volume copy or migrating a volume in the CLI, use the -inconsistentownershipgroup flag to allow for inconsistent ownership groups. However, do not leave volumes or volume copies in different ownership groups.

After the migration, the user with the Security Administrator role must ensure that all volumes or copies are within the same ownership group as the users who need access.

With volume groups, the volume group and its volumes can belong to different ownership groups. However, the ownership of a volume group does not affect the ownership of the volumes that it contains.

### Users

The following rules apply to users that are defined in ownership groups:

- ► A user inherits the ownership group of the user group to which it belongs.
- Users that use Lightweight Directory Access Protocol (LDAP) for remote authentication can belong to multiple user groups and multiple ownership groups.

### Volume-to-host mappings

The following rules apply to volume-to-host mappings that are defined in ownership groups:

- These mappings inherit the ownership group of the host or host cluster and volume in the mapping.
- If host or host cluster and volume are within different ownership groups, the mapping cannot be assigned an ownership group.

### FlashCopy mappings

The following rules apply to FlashCopy mappings that are defined in ownership groups:

- FlashCopy mappings inherit the ownership group of both volumes that are defined in the mapping.
- If the volumes are within different ownership groups, the mapping cannot be assigned to an ownership group.

► As with FlashCopy consistency groups, it is possible for a consistency group and its mappings to belong to different ownership groups. However, the ownership of the consistency group does not affect the ownership of the mappings that it contains.

### **Configuring ownership groups**

You can configure ownership groups to manage access to resources on the system. You can create ownership groups to further restrict access to specific resources that are defined in the ownership group. Only users with Administrator or Security Administrator roles can configure and manage ownership groups.

### Migrating to ownership groups

If you updated your system to a software level that supports ownership groups, you must reconfigure specific resources if you want to configure ownership groups.

To create an ownership group, select Create Ownership Group (see Figure 4-72).

| IEN FlashSystem 9200 FS9110 | Ownership Groups         | 👍 🖡                                                | 🕥 superuser Security Administrator 🜖 🗸 |
|-----------------------------|--------------------------|----------------------------------------------------|----------------------------------------|
| 1                           | Filter Ownership Groups  | User Group                                         | Total: O User Groups Assigned          |
| Dashboard                   | ownershipgroup0 ····     | O Autigs User Group                                |                                        |
|                             |                          | Resources                                          |                                        |
| E Pools                     |                          | O child Pools   straines                           | Available<br>In anoign                 |
|                             |                          |                                                    |                                        |
|                             |                          | O Host Clusters   0 ments                          | Analitetie<br>to annight               |
|                             |                          | O Independent Hosts                                | Analization 1                          |
| Access                      | Ownership Groups         |                                                    |                                        |
|                             | Users by Group           | 2 Portests                                         | tradition 2                            |
|                             | Audit Log                | 0 PlashCapy Consistency Groups   shruncing helping | Analatis<br>N configs                  |
|                             |                          | O Volume Groups   e volume                         | Assolution O                           |
|                             |                          |                                                    |                                        |
|                             | O Create Ownership Group |                                                    |                                        |

Figure 4-72 Ownership by Groups

# 4.6.2 Users by groups

You can create local users who can access the system. These user types are defined based on the administrative privileges that they have on the system.

Local users must provide a password, Secure Shell (SSH) key, or both. Local users are authenticated through the authentication methods that are configured on the system. If the local user needs access to the management GUI, a password is needed for the user. If the user requires access to the CLI through SSH, a password or a valid SSH key file is necessary.

Local users must be part of a user group that is defined on the system. User groups define roles that authorize the users within that group to a specific set of operations on the system.

Complete the following steps to define your user group in your system:

1. Select **Access**  $\rightarrow$  **Users by Group**, as shown in Figure 4-73.

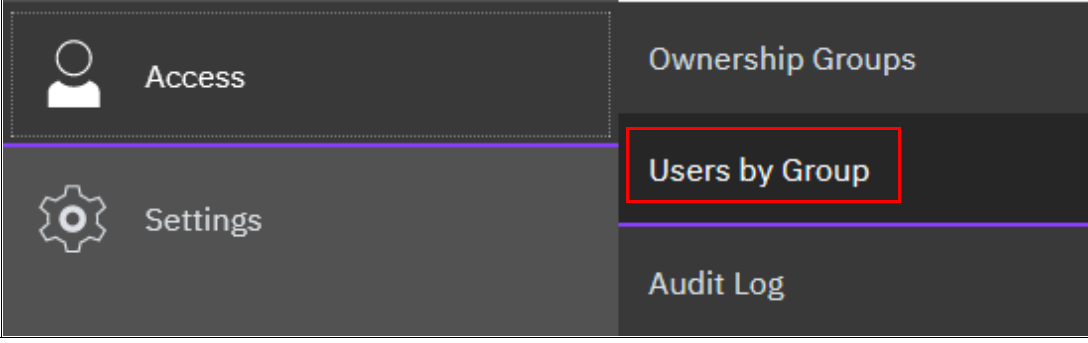

Figure 4-73 Accessing Users by Group

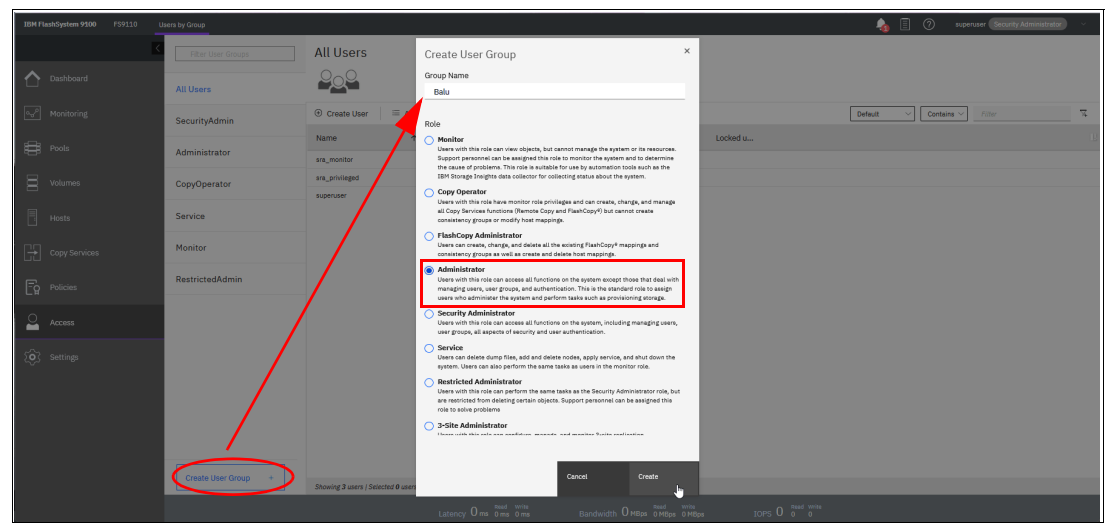

2. Select Create User Group, as shown in Figure 4-74.

Figure 4-74 Defining a User Group

| IBM FlashSystem 9100 FS9110 U: | sers by Group       |                                                                      |
|--------------------------------|---------------------|----------------------------------------------------------------------|
| K                              | Filter User Groups  | Balu                                                                 |
| Dashboard                      | All Users           | Role: Administrator<br>Remote: No<br>Multifactor Authentication: Off |
| ్షా <sup>ρ</sup> Monitoring    | SecurityAdmin       | ⊕ Create User   ≔ Actions - 😃                                        |
| Pools                          | Administrator       | Name                                                                 |
| Volumes                        | CopyOperator        |                                                                      |
| Hosts                          | Service             |                                                                      |
| Copy Services                  | Monitor             |                                                                      |
| Fg Policies                    | RestrictedAdmin     |                                                                      |
| Access                         | Balu                |                                                                      |
| <b>O</b> Settings              |                     |                                                                      |
|                                |                     |                                                                      |
|                                |                     |                                                                      |
|                                |                     |                                                                      |
|                                | Create User Group + | Showing <b>0</b> users   Selected <b>0</b> users                     |

Figure 4-75 shows the newly created User Group.

Figure 4-75 User Group

The following privileged user group roles are available in IBM Storage Virtualize:

Monitor

These users can access all system viewing actions. Monitor role users cannot change the state of the system or the resources that the system manages. Monitor role users can access all information-related GUI functions and commands, back up configuration data, and change their own passwords.

#### Copy Operator

These users can start and stop all FlashCopy, MM, and GM relationships. Copy Operator role users can run the system commands that Administrator role users can run that deal with FlashCopy, MM, and GM relationships.

#### FlashCopy Administrator

These users can create, change, and delete all the existing FlashCopy mappings and consistency groups as well as create and delete host mappings.

#### Administrator

These users can manage all functions of the system except for those functions that manage users, user groups, and authentication. Administrator role users can run the system commands that the Security Administrator role users can run from the CLI, except for commands that deal with users, user groups, and authentication.

#### Security Administrator

These users can manage all functions of the system, including managing users, user groups, user authentication, and configuring encryption. Security Administrator role users can run any system commands from the CLI. However, they cannot run the **sainfo** and **satask** commands from the CLI. Only the superuser ID can run those commands.

Service

These users can delete dump files, add and delete nodes, apply service, and shut down the system. Users can also perform the same tasks as users in the monitor role.

#### Restricted Administrator

These users can perform the same tasks and run most of the same commands as Administrator role users. However, users with the Restricted Administrator role are not authorized to run the **rmvdisk**, **rmvdiskhostmap**, **rmhost**, or **rmmdiskgrp** commands. Support personnel can be assigned this role to help resolve errors and fix problems.

#### ► 3-Site Administrator

These users can configure, manage, and monitor 3-site replication configurations by using specific command operations that are available only on the 3-Site Orchestrator. Before you can work with 3-Site Orchestrator, a user profile must be created.

#### VASA Provider

vSphere application programming interfaces (APIs) for Storage Awareness (VASA) Provider. Users with this role can manage virtual volumes or VMware vSphere virtual volume (VVOLs) that are used by VMware vSphere and managed through IBM Storage Control software.

### 4.6.3 Users

Each user of the management GUI must provide a username and a password to sign on. Each user also has an associated role, such as monitor or security administrator. These roles are defined at the system level. For example, a user can be the administrator for one system, but the security administrator for another system.

The system supports local users and remote users who are authenticated to the system by using a remote authentication service. You can create local users who can access the system. These user types are defined based on the administrative privileges that they have on the system.

#### Local users

Local users must provide a password, a Secure Shell (SSH) key, or both. Local users are authenticated by using the authentication methods that are configured on the system. If the local user needs access to the management GUI, a password is needed for the user. If the user requires access to the command line interface (CLI) through SSH, a password or a valid SSH key file is necessary.

Local users must be part of a user group that is defined on the system. User groups define roles that authorize the users within that group to a specific set of operations on the system.

In addition to these first factor authentication methods for local users, you can enable the system to require multi factor authentication for all local users defined in a user group.

To use multi factor authentication on the system, a supported authentication service must be configured and multi factor authentication must be enabled on the system and user groups.

Currently, the system integrates with IBM Security Verify that provides second factor authentication. Local users also must be manually added to the supported authentication service and set up their second factors.

For more information, see this IBM Documentation web page.

#### **Remote users**

A remote user is authenticated on a remote LDAP server. A remote user does not need to be added to the list of users on the system, although they can be added to configure optional SSH keys.

For remote users, an equivalent user group must be created on the system with the same name and role as the group on the remote LDAP server. Remote users cannot access the system when the remote LDAP server is down. In that case, a local user account must be used until the LDAP service is restored. Remote users have their groups that are defined by the remote authentication server.

The system also supports requiring multi factor authentication for remote users. As with local users, you must configure a supported authentication service and enable the feature on the system and remote user groups.

However, remote users can be automatically managed by using IBM Security Verify Bridge for Directory Sync.

For remote users that authenticate with LDAP servers, install and configure IBM Security Verify Bridge for Directory Sync on your LDAP server, such as Windows Active Directory. IBM Security Verify Bridge for Directory Sync duplicates any users and groups that are defined on the source LDAP server into the Cloud Directory in IBM Security Verify. Any subsequent changes that are made to the source LDAP server are copied automatically to the IBM Security Verify directory.

In addition to multi factor authentication, the system supports single sign-on for remote users only. Remote users are authenticated to all applications through a single set of credentials. Single sign-on requires that the feature is enabled at the system level and on user groups.

For more information about configuring single sign-on for remote users, see this IBM Documentation web page.

### **Registering a user**

After you define your group, you can register a user within this group by clicking **Create User** (see Figure 4-76).

| IBM FlashSystem 9100 FS9110 U |                     |                                                                                                    | o 🗉 |
|-------------------------------|---------------------|----------------------------------------------------------------------------------------------------|-----|
| Cashboard                     | Filter User Groups  | Balu Create User X                                                                                                    | 2   |
|                               | SecurityAdmin       | Create User     E Actions -      Actional Authoritation Maria                                                                                                    | ~   |
|                               | Administrator       | Name   User Group                                                                                                    |     |
|                               | CopyOperator        | User Group Balu -                                                                                                    |     |
|                               | Service             | Local Credentials                                                                                                    |     |
|                               | Monitor             | Local users must have a password, an SSH public key, or both.                                                                                                    |     |
|                               | RestrictedAdmin     | Password requirements     V Minimum 7 characters long                                                                                                    |     |
| Access                        | Balu                | <ul> <li>✓ Needs to include 1 governase litter</li> <li>✓ Needs to include 1 governase litter</li> <li>✓ Needs to include 1 governase 1 multiple</li> <li>✓ Needs to include 1 governase (and and feed (and (and (and (and (and (and (and (an</li></ul> |     |
|                               | Create User Group + | Password     Verify password       SSH Public Key       Browse       No file selected                                                                                                    |     |
|                               |                     |                                                                                                    |     |

Figure 4-76 Registering a user account

### **Deleting a user**

To remove a user account, right-click the user in the **All Users** list and select **Delete**, as shown in Figure 4-77.

| IBM Flash        | 1System 9100 | FS9110 | Users by Group       |                                   |                     |            |               |                             |                 |
|------------------|--------------|--------|----------------------|-----------------------------------|---------------------|------------|---------------|-----------------------------|-----------------|
|                  |              |        | K Filter User Groups | All Users                         |                     |            |               |                             |                 |
| ☆ ∘              |              |        | All Users            | 000                               |                     |            |               |                             |                 |
| ~~~ ∾            |              |        | SecurityAdmin        | ⊕ Create User ⊨ Act               | tions 🔹 😃           |            |               |                             |                 |
| ÷                |              |        | Administrator        | Name 1                            | N User Group        | Password   | SSH Key       | Locked                      | Locked u        |
|                  |              |        |                      | sra monitor                       | Monitor             | None       | No            | No                          | Create User     |
| 8 '              | olumes       |        | CopyOperator         | sra_privileged                    | RestrictedAdmin     | None       | No            | No                          | Remove Password |
| Вн               |              |        | Service              | superuser                         | SecurityAdmin       | Configured | Yes           | No                          | Expire Password |
| [÷] c            |              |        | Monitor              |                                   |                     |            |               |                             | Lock<br>Delete  |
| -<br>-<br>-<br>- |              |        | RestrictedAdmin      |                                   |                     |            |               |                             | Properties      |
| Ω .              | ocess        |        | Balu                 |                                   |                     |            |               |                             |                 |
| © s              |              |        | Create User Group +  |                                   |                     |            |               |                             |                 |
|                  |              |        |                      | Showing 4 users / Selected 1 user |                     | _          | _             | _                           |                 |
|                  |              |        |                      |                                   | Latency Oms Oms Oms | Bar        | ndwidth OMBps | Read Write<br>0 MBps 0 MBps | IOPS 0 0 0      |

Figure 4-77 Deleting a user account

**Attention:** When you click **Delete**, the user account is directly deleted. No other confirmation request is presented.

### Setting a new password

To set a new password for the user, right-click the user (or click **Actions**) and select **Properties**. In this window, you can assign the user to a different group or reset their password (see Figure 4-78).

| IBM FlashSystem 9100 FS9110 U: | sers by Group       |                                   |                             | 👍 🗉                                                                                                    |
|--------------------------------|---------------------|-----------------------------------|-----------------------------|----------------------------------------------------------------------------------------------------|
| ×                              |                     | All Users                         |                             | User Properties ×                                                                                                    |
| Dashboard                      | All Users           |                                   |                             | Name                                                                                                    |
|                                | SecurityAdmin       | ⊕ Create User 🛛 🖾 Action          | ns + 🗠                      | Rooy                                                                                                    |
|                                | Administrator       | Name   Roxy                       | User Group<br>SecurityAdmin | Authentication Mode <ul> <li>Local</li> <li>Remote</li> </ul>                                                                                                    |
|                                | CopyOperator        | sra_monitor                       | Monitor                     | User Group SecurityAdmin -                                                                                                    |
|                                | Service             | superuser                         | SecurityAdmin               | Local Credentials                                                                                                    |
|                                | Monitor             |                                   |                             | Local users must have a password, an SSH public key, or both.                                                                                                    |
| ြဂ္ဂ Policies                  | RestrictedAdmin     |                                   |                             | Password requirements     Minimum 7 characters long                                                                                                    |
|                                | Balu                |                                   |                             | <ul> <li>Needs to include 1 avertade retter</li> <li>Needs to include 1 capital letter</li> <li>Needs to include 1 number</li> <li>Needs to include 1 special character (ec. 1, @, #, etc.)</li> </ul> |
| C Settings                     |                     |                                   |                             | Must not include problematic characters (ar control characters), or start or end with a space Password     Vorify password     SSH Public Key Browse. No fie selected.                                 |
|                                | Create User Group + | Showing 4 users   Selected 1 user | _                           | Cancel OK                                                                                                    |
|                                |                     |                                   | Latency O ms 0 ms 0 ms      | Bandwidth O MBps 0 MBps 0 MBps IOPS O 0 0                                                                                                    |

Figure 4-78 Setting a new password

New functions Lock User and Expire Password, which were available with IBM Storage Virtualize Version are described next.

### Locking a password

To lock a user, right-click the username and then, select **Lock**, as shown in Figure 4-79.

| IBM FlashSystem 9100 FS9110 U | Isers by Group     |                         |                 |            |         |        |                                   |
|-------------------------------|--------------------|-------------------------|-----------------|------------|---------|--------|-----------------------------------|
| <                             | Filter User Groups | All Users               |                 |            |         |        |                                   |
| Dashboard                     | All Users          | 000                     |                 |            |         |        |                                   |
| ഹ്രീ Monitoring               | SecurityAdmin      | ⊕ Create User 🛛 😑 Actio | ns - 😃          |            |         |        |                                   |
|                               |                    | Name 🛧                  | User Group      | Password   | SSH Key | Locked | Locked u                          |
|                               | Administrator      | sra_monitor             | Monitor         | None       | No      | No     |                                   |
| Uolumes                       | CopyOperator       | sra_privileged          | RestrictedAdmin | None       | No      | No     |                                   |
|                               |                    | superuser               | SecurityAdmin   | Configured | Yes     | No     |                                   |
| Hosts                         | Service            | Teddy                   | SecurityAdmin   | Configured | No      | No     | Create User                       |
| Copy Services                 | Monitor            |                         |                 |            |         |        | Remove Password<br>Remove SSH Key |
|                               | RestrictedAdmin    |                         |                 |            |         |        | Expire Password                   |
|                               |                    |                         |                 |            |         |        | Lock                              |
| O Access                      | Balu               |                         |                 |            |         |        | Delete                            |
|                               |                    |                         |                 |            |         |        | Properties                        |
| Settings                      |                    |                         |                 |            |         |        |                                   |

Figure 4-79 Locking a user

The verification window opens (see Figure 4-80).

| Lock                                                                                             | Users                                                                                                    |      | × |  |  |  |  |  |  |  |
|--------------------------------------------------------------------------------------------------|----------------------------------------------------------------------------------------------------|------|---|--|--|--|--|--|--|--|
| This action locks user accounts. Users with locked accounts are not able to log into the system. |                                                                                                    |      |   |  |  |  |  |  |  |  |
| 6                                                                                                | Login Notification     The system does not notify users that their account is locked. Users with locked accounts     receive a message about invalid credentials when attempting to login. |      |   |  |  |  |  |  |  |  |
| This ac                                                                                          | tion applies to the following users:                                                                                                    |      |   |  |  |  |  |  |  |  |
| Teddy                                                                                            | Teddy                                                                                                    |      |   |  |  |  |  |  |  |  |
| Cancel                                                                                           | i -                                                                                                    | Lock |   |  |  |  |  |  |  |  |

Figure 4-80 Lock verification

**Note:** Users do not receive a notification that account was locked. Users with locked accounts receive a message about invalid credentials only when attempting to log in.

Figure 4-81 shows a locked user.

| IBM FlashSystem 9100 | FS9110 U | isers by Group     |                   |                 |            |         |              |           |
|----------------------|----------|--------------------|-------------------|-----------------|------------|---------|--------------|-----------|
|                      | <        | Filter User Groups | All Users         |                 |            |         |              |           |
| Dashboard            |          | All Users          |                   |                 |            |         |              |           |
| Monitoring           |          | SecurityAdmin      | ⊕ Create User 🛛 🖂 | Actions - 😃     |            |         |              |           |
| B Pools              |          |                    | Name              | ↑ User Group    | Password   | SSH Key | Locked       | Locked u  |
|                      |          | Administrator      | sra_monitor       | Monitor         | None       | No      | No           |           |
| Volumes              |          | CopyOperator       | sra_privileged    | RestrictedAdmin | None       | No      | No           |           |
|                      |          |                    | superuser         | SecurityAdmin   | Configured | Yes     | No           |           |
| Hosts                |          | Service            | Teddy             | SecurityAdmin   | Configured | No      | Yes (Manual) | Permanent |
| Copy Services        |          | Monitor            |                   |                 |            |         |              |           |
| Fo Policies          |          | RestrictedAdmin    |                   |                 |            |         |              |           |
| Access               |          | Balu               |                   |                 |            |         |              |           |

Figure 4-81 Locked user

To unlock the user, right-click the user and select **Unlock**, as shown in Figure 4-82.

| IBM FlashSystem 9100 F: | \$9110 Us | ers by Group       |                  |        |                 |            |         |              |           |                 |
|-------------------------|-----------|--------------------|------------------|--------|-----------------|------------|---------|--------------|-----------|-----------------|
|                         | <         | Filter User Groups | All Users        |        |                 |            |         |              |           |                 |
| Dashboard               |           | All Users          | 000              |        |                 |            |         |              |           |                 |
| ୍ଦ୍ଦ Monitoring         |           | SecurityAdmin      | ⊕ Create User i≡ | Action | ns - 坐          |            |         |              |           |                 |
| BB Paole                |           |                    | Name             | Ŷ      | User Group      | Password   | SSH Key | Locked       | Locked u  |                 |
|                         |           | Administrator      | sra_monitor      |        | Monitor         | None       | No      | No           |           |                 |
| Uolumes                 |           | CopyOperator       | sra_privileged   |        | RestrictedAdmin | None       | No      | No           |           |                 |
|                         |           |                    | superuser        |        | SecurityAdmin   | Configured | Yes     | No           |           |                 |
| Hosts                   |           | Service            | Teddy            |        | SecurityAdmin   | Configured | No      | Yes (Manual) | Permanent | C Prosta libra  |
|                         |           |                    |                  |        |                 |            |         |              |           | Create User     |
| Copy Services           |           | Monitor            |                  |        |                 |            |         |              |           | Remove Password |
|                         |           |                    |                  |        |                 |            |         |              |           | Remove SSH Key  |
| E Policies              |           | RestrictedAdmin    |                  |        |                 |            |         |              |           | Expire Password |
|                         |           |                    |                  |        |                 |            |         |              |           | Unlock          |
| O Access                |           | Balu               |                  |        |                 |            |         |              |           | Delete          |
|                         |           |                    |                  |        |                 |            |         |              |           | Properties      |
| Settings                |           |                    |                  |        |                 |            |         |              |           |                 |

Figure 4-82 Unlock user

A confirmation window opens, as shown in Figure 4-83.

| Unlock Users                                                                                                 |        |  |  |  |  |  |  |  |
|----------------------------------------------------------------------------------------------------|--------|--|--|--|--|--|--|--|
| This action unlocks the selected users and allows them to login. This action applies to the following users: |        |  |  |  |  |  |  |  |
| Teddy                                                                                                    |        |  |  |  |  |  |  |  |
|                                                                                                    |        |  |  |  |  |  |  |  |
| Cancel                                                                                                    | Unlock |  |  |  |  |  |  |  |

Figure 4-83 Unlock confirmation

### Expiring a password

To force a password change for a dedicated user, you can use the Expire Password function (see Figure 4-84).

| IBM FlashSystem 9100 FS9110 | Users by Group     |                         |                 |            |         |        |              |
|-----------------------------|--------------------|-------------------------|-----------------|------------|---------|--------|--------------|
| K                           | Filter User Groups | All Users               |                 |            |         |        |              |
| Dashboard                   | All Users          | 000                     |                 |            |         |        |              |
| ം<br>Monitoring             | SecurityAdmin      | ⊕ Create User 🛛 🖾 Actio | ns + 😃          |            |         |        |              |
| <b>9</b>                    |                    | Name 🔨                  | User Group      | Password   | SSH Key | Locked | Locked u     |
|                             | Administrator      | sra_monitor             | Monitor         | None       | No      | No     |              |
| Volumes                     | CopyOperator       | sra_privileged          | RestrictedAdmin | None       | No      | No     |              |
|                             |                    | superuser               | SecurityAdmin   | Configured | Yes     | No     |              |
| Hosts                       | Service            | Teddy                   | SecurityAdmin   | Configured | No      | No     |              |
|                             |                    |                         |                 |            |         | Crea   | ove Password |
| Copy Services               | Monitor            |                         |                 |            |         | Rem    | ove SSH Kev  |
| Eg Policies                 | RestrictedAdmin    |                         |                 |            |         | Expi   | re Password  |
| 0                           | Balu               |                         |                 |            |         | Dele   | te           |
| Access                      |                    |                         |                 |            |         | Prop   | erties       |

Figure 4-84 Expire Password

Select Expire Password and the verification windows opens, as shown in Figure 4-85.

| Expire Passwords ×                                                                                                    |                 |  |  |  |  |  |  |  |  |
|----------------------------------------------------------------------------------------------------|-----------------|--|--|--|--|--|--|--|--|
| This expires the password for all the selected users and requires those users to create a new password on next login. This action applies to the following users: |                 |  |  |  |  |  |  |  |  |
| Teddy                                                                                                    |                 |  |  |  |  |  |  |  |  |
|                                                                                                    |                 |  |  |  |  |  |  |  |  |
| Cancel                                                                                                    | Expire Password |  |  |  |  |  |  |  |  |
|                                                                                                    |                 |  |  |  |  |  |  |  |  |

Figure 4-85 Expire Password verification

**Note:** This process expires the password for all the selected users and requires those users to create a password on next login. This action applies to the selected users.

### 4.6.4 Audit log

An *audit log* documents action that is submitted through the management GUI or the CLI. You can use the audit log to monitor user activity on your system.

The audit log entries provide the following information:

Time and date when the action or command was submitted.

**Note:** When logs are displayed in the CLI, the timestamps for the logs in the CLI are the system time. However, when logs are displayed in the management GUI, the timestamps are converted to the local time where the web browser is running.

- Name of the user who completed the action or command.
- IP address of the system where the action or command was submitted.
- Name of source and target node on which the command was submitted.
- Parameters that were submitted with the command, excluding confidential information.
- Results of the command or action that completed successfully.
- Sequence number and the object identifier that is associated with the command or action.
- The origin of the command or action (possible values are: GUI, CLI, or REST).
- For service-related actions that are completed by support personnel, the audit log displays the Challenge information.

This information indicates the challenge with which the support user who is authenticated to the system. Support users connect to the system through a challenge-response authentication. If authentication succeeds, a session is opened and Support users can conduct service-related actions on the system. This field identifies the support user at the support center. This field is blank for other users. New with Version 8.5 a Custom Range Filter is added, which allows you to specify a specific time range for searching.

An example of the audit log is shown in Figure 4-86.

| IBM FlashSystem 9100 FS9110 Au | idit Log              |                   |                                                            |                        |            | 👍 🗐 🕐 supe                                               | ruser Security Administrator 🗸 🗸     |
|--------------------------------|-----------------------|-------------------|------------------------------------------------------------|------------------------|------------|----------------------------------------------------------|--------------------------------------|
| <                              | Audit Log             |                   |                                                            |                        |            |                                                          |                                      |
| A Dashboard                    |                       |                   |                                                            |                        |            | Filter Audit Log                                         | ×                                    |
|                                |                       |                   |                                                            | Reset Filte            | r D        | Specify date and time ranges to filter the<br>intervals. | results in the audit log to specific |
| Monitoring                     | Q. Search table       |                   | 7                                                          | Custom Range Filte     | e 🚓        | Start Date Time                                          |                                      |
| 🖶 Pools                        | Date and Time 🗸       | User Name         | Command                                                    | Object ID              |            | From C                                                   | hoose a time                         |
| 🗧 Volumes                      | 7/9/2023 7:06:41 PM   | superuser         | svctask rmusergrp -force -gui 6                            |                        |            | mm/dd/yyyy                                               | hh:mm AM Y                           |
|                                | 7/9/2023 7:05:50 PM   | superuser         | svctask rmuser -gui 3                                      |                        | 1          | End Date Time                                            |                                      |
| Hosts                          | 7/9/2023 7:05:43 PM   | superuser         | svctask chuser -forcepasswordchange -gui 3                 |                        | 1          | mm/dd/yyyy                                               | hh:mm AM ~                           |
| Copy Services                  | 7/9/2023 7:02:03 PM   | superuser         | svctask chuser -gui -unlock 3                              |                        | 1          |                                                          |                                      |
| Policies                       | 7/9/2023 6:54:59 PM   | superuser         | svctask chuser -gui -lock 3                                |                        | 1          | Reset Filter                                             |                                      |
| O armer                        | 7/9/2023 6:52:33 PM   | superuser         | svctask mkuser -gui -name Teddy -password #### -usergrp 0  | 3                      | -          |                                                          |                                      |
|                                | 7/9/2023 6:51:55 PM   | superuser         | svctask rmuser -gui 3                                      |                        |            |                                                          |                                      |
| ∑o Settings                    | 7/9/2023 6:49:24 PM   | superuser         | svctask mkuser -gui -name Roxy -password #### -usergrp 0   | 3                      | 1          |                                                          |                                      |
|                                | 7/9/2023 6:48:15 PM   | superuser         | svctask rmuser -gui 3                                      |                        |            |                                                          |                                      |
|                                | 7/9/2023 6:45:28 PM   | superuser         | svctask mkuser -gui -name Alicia -password #### -usergrp 6 | 3                      | 1          |                                                          |                                      |
|                                | Items per page: 10 $$ | 1-10 of 229 items |                                                            | 1 ~ 1 of 23 pages      | •          |                                                          |                                      |
|                                |                       |                   |                                                            |                        |            |                                                          |                                      |
|                                | _                     | _                 | - Puter 30/24                                              | mand write -           | Paul Miles | Cancel                                                   | Filter                               |
|                                |                       |                   | Latency O ms 0 ms 0 ms Bandwidth O MBp                     | 0 0 MBps 0 MBps IOPS 0 | 0 0        |                                                          |                                      |

Figure 4-86 Audit log with Custom Range Filter

The following commands are not documented in the audit log:

- dumpconfig
- ► cpdumps
- ▶ finderr
- ▶ dumperrlog

The following items also are not documented in the audit log:

- Failed commands
- A result code of 0 (success) or 1 (success in progress)
- Result object ID of node type (for the addnode command)
- Views

**Important:** Failed commands are not recorded in the audit log. Commands that are triggered by IBM Support personnel are recorded with the flag **Challenge** because they use challenge-response authentication.

# 4.7 Settings

Use the Settings menu to configure system options for notifications, security, IP addresses, and preferences that are related to display options in the management GUI (see Figure 4-87).

| Settings | Notifications   |
|----------|-----------------|
| 1        | Network         |
|          | Security        |
|          | System          |
|          | Support         |
|          | GUI Preferences |

Figure 4-87 Settings menu

The following options are available for configuration from the Settings menu:

- Notifications: The system can use Simple Network Management Protocol (SNMP) traps, syslog messages, and Call Home emails to notify you and IBM Support Center when significant events are detected. Any combination of these notification methods can be used simultaneously.
- Network: Use the Network window to manage the management IP addresses for the system, service IP addresses for the nodes, and internet Small Computer Systems Interface (iSCSI) and FC configurations. The system must support FC or Fibre Channel over Ethernet (FCoE) connections to your storage area network (SAN).
- Security: Use the Security window to configure and manage remote authentication services.
- System: Use the System menu to manage overall system configuration options, such as licenses, updates, and date and time settings.
- Support: Use this option to configure and manage connections, and upload support packages to the support center.
- GUI Preferences: Configure the welcome message that appears after you log in, and refresh internals and GUI logout timeouts.

These options are described next.

# 4.7.1 Notifications

Your IBM FlashSystem storage system can use SNMP traps, syslog messages, and Call Home email to notify you and the IBM Support Center when significant events are detected. Any combination of these notification methods can be used simultaneously.

Notifications are normally sent immediately after an event is raised. However, events can occur because of service actions that are performed. If a recommended service action is active, notifications about these events are sent only if the events are still unfixed when the service action completes.

### **SNMP** notifications

Simple Network Management Protocol (SNMP) is a standard protocol for managing networks and exchanging messages. The system can send SNMP messages that notify personnel about an event. You can use an SNMP manager to view the SNMP messages that the system sends. The system supports both SNMP version 2 and version 3.

To view the SNMP configuration, click the **Settings** icon and then, select **Notifications**  $\rightarrow$  **SNMP** (see Figure 4-88).

| IBM FlashSystem 9100 F59110 | Notifications |                     |             |            |        |         |                |   | 👍 🗐       | Ø ,      | uperuser Security Administre | stor ~   |
|-----------------------------|---------------|---------------------|-------------|------------|--------|---------|----------------|---|-----------|----------|------------------------------|----------|
| -                           | SNMP          | SNMP                |             |            |        |         |                |   |           |          | 🛓 Down                       | load MIB |
| A Dashboard                 |               | Add SNMP Server     | = Actions • | <u>*</u>   |        |         |                |   | Default ~ | Contains | ~ Pilter                     | 74       |
|                             | Syslog        | Server IP or Domain | S Error     | () Warning | 🚯 Info | Version | Security Level | ÷ |           |          |                              | 12       |
| ംഗ് Monitoring              |               | 10.10.10.1          | ×           | ×          |        | 2       |                |   |           |          |                              |          |
|                             |               |                     |             |            |        |         |                |   |           |          |                              |          |

Figure 4-88 Setting the SNMP server and traps

In Figure 4-88, you can view and configure an SNMP server to receive various informational, error, or warning notifications by setting the following information:

IP Address or Domain

The address for the SNMP server.

Community

SNMP Community strings are used only by devices that support the SNMPv1 and SNMPv2c protocols. SNMPv3 uses username and password authentication and an encryption key. By convention, most SNMPv1 to v2c equipment ships from the factory with a read-only community string set to public.

Server Port

The remote port (RPORT) number for the SNMP server. The RPORT number must be a value of 1 - 65535.

Event Notifications

Consider the following points about event notifications:

- Select **Error** if you want the user to receive messages about problems, such as hardware failures that must be resolved immediately.

**Important:** Browse to **Recommended Actions** to run the fix procedures on these notifications.

- Select Warning if you want the user to receive messages about problems and unexpected conditions. Investigate the cause immediately to determine any corrective action.
- Select Info if you want the user to receive messages about expected events. No action is required for these events.

**Note:** To remove an SNMP server, right-click and then, click **Remove**. To add an SNMP server, click the plus sign (+).

► Engine ID

Enter a hexadecimal value that identifies an SNMP server instance. Each SNMPv3 server instance requires an engine ID that uniquely identifies the server to the administrative domain. Engine IDs are composed of a series of octets (bytes). They must be 5 - 32 octets. Each octet can contain a value of 0 - 255 or hexadecimal values from '00'H up to 'FF'H. The engine ID translates to even number of hexadecimal 10 - 64 characters.

Security Name

The username must not exceed 31 characters.

- Authentication Protocol:
  - MD5 message digest algorithm in HMAC:
    - Directly provides data integrity checks
    - · Indirectly provides data origin authentication
    - Uses private key that is known by sender and receiver
    - 16-byte key
    - 128-bit digest (truncates to 96 bits)
  - SHA, an optional alternative algorithm
  - Loosely synchronized monotonically increasing time indicator values defend against specific message stream modification attacks
- Privacy Protocol

User-based Privacy Mechanism is based on:

- Data Encryption Standard (DES) Cipher Block Chaining (CBC) mode:

- Provides data confidentiality
- Uses encryption
- Subject to export and use restrictions in many jurisdictions
- Uses 16-byte key (56-bit DES key, 8-byte DES initialization vector) that is known by sender and receiver
- Multiple levels of compliancies regarding DES because of problems that are associated with international use
- Triple Data Encryption Standard (Triple DES)
- Advanced Encryption Standard (128, 192, and 256, bit keys)
- Privacy Passphrase

Enter a passphrase that is used to encrypt and decrypt messages between the system and the SNMP server. If you specify a privacy protocol, you must enter a corresponding passphrase.

# **Syslog notifications**

The syslog protocol is a standard protocol for forwarding log messages from a sender to a receiver on an IP network. The IP network can be IPv4 or IPv6. The system can send syslog messages that notify personnel about an event.

You can use the Syslog window to view the syslog messages that are sent by your Storage System. To view the Syslog configuration, go to the System window and click **Settings**, and then, select **Notifications**  $\rightarrow$  **Syslog** (see Figure 4-89). A domain name server (DNS) server is required to use domain names in syslog.

To create another Syslog Server, select Create Syslog Server, as shown in Figure 4-89.

| IBM FlashSystem 9100 FS9110 No | otifications |                                                                                                    | 0 |
|--------------------------------|--------------|----------------------------------------------------------------------------------------------------|---|
| K                              | SNMP         | Syslog<br>A spilog server receives log messages from various systems and stores them in a central repository. Use this panel to define, modify, or remove syslog servers.                                                           |   |
| Dashboard                      | Syslog       | IP Address / Domain         Facility         Protocol         Server port         Notifications         Messages         I           1.2.3.4         Level.0         UDP         514         ✓ Error         Hone         ✓ Warning |   |
| Pools                          |              | 1P Address / Domain Pacility Protocol Server port. Notifications Messages <sup>1</sup><br>5-0-7.8 Level 0 UDP 514 ✓ Error ✓ Login<br>✓ Into                                                                                         |   |
| Hosts                          |              | Create Sysiog Server +                                                                                                    |   |

Figure 4-89 Creating Syslog Server

In Figure 4-90, you see which input is needed to create a Syslog Server.

| IBM FlashSystem 9100 FS9110 N | otifications |                                    |                                                          |                                                 |                  |                    | la 🛛 🕼 | superuser Security Administrator |
|-------------------------------|--------------|------------------------------------|----------------------------------------------------------|-------------------------------------------------|------------------|--------------------|--------|----------------------------------|
| K                             | SNMP         | Syslog<br>A syslog server receives | s log messages from various systems and stores them in a | central repository. Use this panel to define, n | nodify, or remov | re sysiog servers, |        |                                  |
| Dashboard                     | Syslog       | IP Address / Domain                | Fecility Protocol Server port                            | Notifications                                   | Messages         |                    |        |                                  |
| Sector Monitoring             |              | 1.2.3.4                            | Level 0 UDP 514                                          | ✓ Error<br>✓ Warning                            |                  |                    |        |                                  |
| Pools                         |              | IP Address / Domain<br>5.6.7.8     | Create Syslog Server<br>IP Address or Domain             | Facility                                        | ×                |                    |        |                                  |
| Volumes                       |              |                                    | IP Address or Domain                                     | Level 0                                         | ~                |                    |        |                                  |
| Hosts                         |              |                                    | Protocol                                                 | Server Port                                     |                  |                    |        |                                  |
| Copy Services                 |              | l                                  | Medifications                                            | Manazira                                        |                  |                    |        |                                  |
| Eg Policies                   |              |                                    | Error<br>Warning                                         | CLI                                             |                  |                    |        |                                  |
| Access                        |              |                                    | Info Info                                                |                                                 |                  |                    |        |                                  |
| Settings                      |              |                                    |                                                          |                                                 |                  |                    |        |                                  |
|                               |              |                                    | Cancel                                                   | Create                                          |                  |                    |        |                                  |
|                               |              |                                    |                                                          |                                                 |                  |                    |        |                                  |
|                               |              |                                    |                                                          |                                                 |                  |                    |        |                                  |
|                               |              |                                    |                                                          |                                                 |                  |                    |        |                                  |
|                               |              |                                    |                                                          |                                                 |                  |                    |        |                                  |

Figure 4-90 Setting the syslog messages

From this window, you can view and configure a syslog server to receive log messages from various systems and store them in a central repository by entering the following information:

IP Address or Domain

The IP address for the syslog server.

Facility

The facility determines the format for the syslog messages. The facility can be used to determine the source of the message.

 Protocol of the transmission protocol Select UDP or TCP.

Server Port

Port number of the syslog server.

Event Notifications

Consider the following points about event notifications:

 Select Error if you want the user to receive messages about problems, such as hardware failures that must be resolved immediately.

**Important:** Browse to **Recommended Actions** to run the fix procedures on these notifications.

- Select Warning if you want the user to receive messages about problems and unexpected conditions. Investigate the cause immediately to determine whether any corrective action is necessary.
- Select Info if you want the user to receive messages about expected events. No action is required for these events.
- Message Format

The message format depends on the facility. The system can transmit syslog messages in the following formats:

- Concise message format provides standard details about the event

- Expanded format provides more details about the event

To remove a syslog server, select **Delete** from the drop-down menu, as shown in Figure 4-91.

| IBM FlashSystem 9100 FS9110 | Notifications |                                                                                                    | 👍 🗐 🕐 superuser Security Administrator |
|-----------------------------|---------------|----------------------------------------------------------------------------------------------------|----------------------------------------|
| K                           | SNMP          | Systeg                                                                                                    |                                        |
| Dashboard                   | Suslad        | К ауход не те поситка код шехевден понт тапока зухотна или поситка паровко; чек па ралк ко чеппе, поситу, отключе гуход на чега.                                                                                  |                                        |
| DP Marine                   | 0,000         | IP Address / Domain         Facility         Protocol         Server port         Notifications         Messages         I           1.2.3.4         Level 0         UDP         514         ✓ Error         None |                                        |
| Monitoring                  |               | ✓ Warning                                                                                                    |                                        |
| Pools                       |               | IP Address / Domain Pacility Protocol Server port Notifications Messages                                                                                                    |                                        |
| Uolumes                     |               | 5.6.7.8 Level 0 UDP 514 Fron Edit Properties                                                                                                    |                                        |
|                             |               | Delate                                                                                                    |                                        |
|                             |               | Create Systog Server +                                                                                                    |                                        |
| Copy Services               |               |                                                                                                    |                                        |
| Policies                    |               |                                                                                                    |                                        |

Figure 4-91 Delete Syslog Server

To create another Syslog Server, select **Create Syslog Server**, as shown in Figure 4-89 on page 298.

The syslog messages can be sent in concise message format or expanded message format.

Example 4-1 shows a compact format syslog message.

Example 4-1 Compact syslog message example

```
IBM2145 #NotificationType=Error #ErrorID=077001 #ErrorCode=1070 #Description=Node
CPU fan failed #ClusterName=FS9110 #Timestamp=Wed Jun16 08:00:59 2023 BST
#ObjectType=Node #ObjectName=Node1 #CopyID=0 #ErrorSequenceNumber=100
```

Example 4-2 shows an expanded format syslog message.

Example 4-2 Full format syslog message example

# 4.7.2 Network

This section describes how to view the network properties of the storage system.

The network information can be obtained by clicking **Network**, as shown in Figure 4-92.

| ;;<br>{ <u>o</u> } | Settings | Notifications   |
|--------------------|----------|-----------------|
|                    |          | Network         |
|                    |          | Security        |
|                    |          | System          |
|                    |          | Support         |
|                    |          | GUI Preferences |

Figure 4-92 Accessing network information

### Configuring the network

The procedure to set up and configure an IBM FlashSystem storage system network interface is described in Chapter 3, "Initial configuration" on page 185.

### **Management IP addresses**

To view the management IP addresses of IBM Storage Virtualize, select **Settings**  $\rightarrow$  **Network** and then, click **Management IP Addresses**. The GUI shows the management IP address by pointing to the network ports, as shown in Figure 4-93.

| IBM FlashSystem 9100 FS9110 N | etwork                     |                                                                                                    |                                |                   | ى 🛃 🍖 | superuser Security Administrator 🗸 🗸 |
|-------------------------------|----------------------------|----------------------------------------------------------------------------------------------------|--------------------------------|-------------------|-------|--------------------------------------|
| C Darkboard                   | Management IP Addresses    | Management IP Addresses<br>Management IP addresses are used to connect to the system and<br>IP addresses, you need to log back in to the management GUI wi |                                | ^                 |       |                                      |
|                               | Service IPs                | Educated David 1 Deimony                                                                                                    |                                |                   |       |                                      |
| ഹ്ര <sup>മ</sup> Monitoring   | Ethernet Connectivity      | IPv4                                                                                                    | IPv6                           |                   |       |                                      |
| ∰ ™                           | Ethernet Ports             | IP Address                                                                                                    | IP Address                     |                   |       |                                      |
| Volumes                       | Priority Flow Control      | Subnet Mask                                                                                                    | Prefix                         |                   |       |                                      |
| e                             | ,                          | 255.255.255.0                                                                                                    | Enter prefix                   |                   |       |                                      |
| Hosts                         | iSCSI                      | Gateway                                                                                                    | Gateway                        |                   |       |                                      |
| Copy Services                 | Fibre Channel Connectivity | 10.10.10.1                                                                                                    | Enter gateway                  |                   |       |                                      |
| Access                        | Fibre Channel Ports        | Ethernet Port 2 - Backup<br>IPv4                                                                                                    | IPv6                           |                   |       |                                      |
| Settings                      | NVMe Connectivity          | IP Address                                                                                                    | IP Address                     |                   |       |                                      |
|                               | ,<br>,                     | Enter IP address                                                                                                    | Enter IP address               |                   |       |                                      |
|                               | DNS                        | Subnet Mask Enter subnet mask                                                                                                    | Prefix<br>Enter prefix         |                   |       |                                      |
|                               | Internal Proxy Server      | Gateway                                                                                                    | Gateway                        |                   |       |                                      |
|                               | Portsets                   | Enter gateway                                                                                                    | Enter gateway                  |                   |       | ~                                    |
|                               |                            | Reset Save                                                                                                    |                                |                   |       |                                      |
|                               |                            | Latency Oms Oms                                                                                                    | Bandwidth O MBos O MBos O MBos | IOPS 0 Read Write |       |                                      |

Figure 4-93 Viewing the management IP addresses

# **Service IP information**

To view the Service IP information of your IBM Storage Virtualize installation, select **Settings**  $\rightarrow$  **Network**, as shown in Figure 4-92. Click the **Service IPs** option to view the properties, as shown in Figure 4-94. You can choose the upper or lower Node Canister.

| IBM FlashSystem 9100 FS9110 | Network                    |                                                                             |                                           |                                    |  |
|-----------------------------|----------------------------|-----------------------------------------------------------------------------|-------------------------------------------|------------------------------------|--|
|                             | Management IP Addresses    | Service IPs<br>The service IP address provides access to the service interf | aces on each individual node canister. So | elect the canister and configure a |  |
| Dashboard                   | Service IPs                | address to 0.0.0.0 or the IPv6 address to 0::0.                             | an be uncompared by clearing the 1944     | or the needs of by setting the the |  |
| ్లం Monitoring              | Ethernet Connectivity      | Node Canister                                                               |                                           | Identify                           |  |
| Pools                       | Ethernet Ports             | lower                                                                       | ~                                         | 0                                  |  |
| Volumes                     | Priority Flow Control      | upper<br>IPv4                                                               | IPv6                                      |                                    |  |
| Hosts                       | iSCSI                      | IP Address<br>Enter IP address                                              | IP Address<br>Enter IP address            |                                    |  |
| Copy Services               | Fibre Channel Connectivity | Subnet Maak                                                                 | Prefix                                    |                                    |  |
| Access                      | Fibre Channel Ports        | 255.255.255.0<br>Gateway                                                    | Enter prefix<br>Gateway                   |                                    |  |
| Settings                    | The channel of a           | Enter gateway                                                               | Enter gateway                             |                                    |  |
| ~ •                         | NVMe Connectivity          |                                                                             |                                           |                                    |  |
|                             | DNS                        |                                                                             |                                           |                                    |  |
|                             | Internal Proxy Server      |                                                                             |                                           |                                    |  |
|                             | Portsets                   |                                                                             |                                           |                                    |  |
|                             |                            |                                                                             |                                           |                                    |  |
|                             |                            |                                                                             |                                           |                                    |  |
|                             |                            |                                                                             |                                           |                                    |  |
|                             |                            | Reset Save                                                                  |                                           |                                    |  |
|                             |                            |                                                                             | Latency 0 ms 0 ms                         | Read Write                         |  |

Figure 4-94 Viewing service IP addresses

The service IP address is commonly used to provide access to the network interfaces on the individual nodes of the control enclosure.

Instead of reaching the management IP address, the service IP address directly connects to each node canister for service operations. You can select a node canister of the control enclosure from the drop-down list and then, click any of the ports that are shown in the GUI. The service IP address can be configured to support IPv4 or IPv6.

### **Ethernet Connectivity**

Use the Ethernet Connectivity page to view node-to-node connections that use Ethernet protocols that support remote direct memory access (RDMA) technology, such as RDMA over Converged Ethernet (RoCE) or internet Wide Area RDMA Protocol (iWARP). To use these protocols, the system requires that an RDMA-capable adapter is installed on each node and dedicated RDMA-capable Ethernet ports are configured only for node-to-node communication (see Figure 4-95).

| IBM FlashSystem 9100       | FS9110 | Network                 |                                                                                                    | ) 🔒 🔒 🕐 superuser Security Administrator           |
|----------------------------|--------|-------------------------|----------------------------------------------------------------------------------------------------|----------------------------------------------------|
|                            |        | Management IP Addresses | Ethernet Connectivity Display the connectivity between nodes that are attached through Ethernet network. |                                                    |
| Dashboard                  |        | Service IPs             | View: node1 (01-1) • Show Results                                                                        |                                                    |
| ⊶o <sup>o</sup> Monitoring |        | Ethernet Connectivity   | i≣ Actions - 🛃                                                                                           | Default V Contains A Filter V                      |
| E Pools                    |        |                         | Status Error Data Local Port ID 🤟 Local Port Type Local Port IP Address Local Po                         | rt VLAN Remote Port ID Remote Port Type Remote F 🗍 |
|                            |        | Ethernet Ports          | No items found.                                                                                          |                                                    |
| Volumes                    |        | Priority Flow Control   |                                                                                                    |                                                    |

Figure 4-95 Ethernet Connectivity

RDMA technologies, such as RoCE and iWARP, enable the RDMA-capable adapter to transfer data directly between nodes and bypass CPU and caches, which make transfers faster. RDMA technologies provide faster connection and processing time than traditional iSCSI connections.
Select the node from the list to view status, error data, and other details about connections for that node. The status field displays information that is related to the connection for the selected node. The following statuses are possible:

Connected

Indicates that Ethernet ports are configured and a connection is established.

Discovered

Indicates that an Ethernet port on the selected node is configured, but a connection cannot be established. This status indicates a potential problem that must be resolved. The Error Data column indicates the reason for the Discovered status.

The following values are possible in the Error Data column:

- Protocol mismatch

Indicates that the protocol on the source and destination adapters is not the same. This error occurs when one node in the system does not have the 25 Gbps Ethernet adapter installed.

Unreachable

Indicates that the local and remote IP addresses cannot be reached. This error can occur if one of the nodes in the system is offline. Select **Monitoring**  $\rightarrow$  **Events** to view errors and run any necessary fix procedures to return the node to an online status.

- Duplicate IP addresses

Indicates that one or more IP addresses are used in the network. Each node IP address must be unique. To fix this error, you can use the Service Assistant interface to change the node IP address.

Degraded

Indicates that the negotiated speed on the local and remote adapters is not the same. Degraded status occurs when one or both adapters are configured at lower speed rather than the maximum speed that the adapters support. To fix this issue, ensure that adapters on both nodes are configured at the maximum speed.

- VLAN ID Mismatch

Indicates that the local and remote port virtual LAN identifiers are not the same. To fix this error, ensure that the local and remote nodes belong to the same VLAN. If you use VLAN in your network, you must configure VLAN on switches by setting VLAN to Trunk mode and specifying the VLAN ID on the switch before you configure IP addresses and other settings for the RDMA-capable Ethernet ports on the nodes in the system.

For more information, see this IBM Documentation web page.

### **Ethernet ports**

Ethernet ports for each node are at the rear of the system and used to connect the system to hosts, external storage systems, and to other systems that are part of RC partnerships. Depending on the model of your system, supported connection types include FC, when the ports are FCoE-capable, iSCSI, and iSCSI Extensions for Remote Direct Memory Access (RDMA) (iSER). iSER connections use the RDMA over Converged Ethernet (RoCE) protocol or the internet-Wide Area RDMA Protocol (iWARP). The window indicates whether a specific port is being used for a specific purpose and traffic.

You can modify how the port is used by selecting **Actions**. Then, select one of the following options to change the use of the port:

- Manage IP Addresses
- Modify Remote Copy

- Modify iSCSI Hosts
- Modify Storage Ports
- Modify Maximum Transmission Unit

You can also display the login information for each host that is logged in to a selected node.

To display this information, select **Settings**  $\rightarrow$  **Network**  $\rightarrow$  **Ethernet Ports** and then, right-click the node and select **IP Login Information**. This information can be used to detect connectivity issues between the system and hosts and improve the configuration of iSCSI host to optimize performance.

Select **Ethernet Ports** for an overview from the menu, as shown in Figure 4-96. For more information about planning, see Chapter 2, "Installation and configuration planning" on page 123.

| IBM Fla     | ushSystem 9100 FS9110 | Network                    |                                                  |                 |                       |                    |                         |                    |             | 👍 🗉 📀 | superuser Security Administrator | ) ~ |
|-------------|-----------------------|----------------------------|--------------------------------------------------|-----------------|-----------------------|--------------------|-------------------------|--------------------|-------------|-------|----------------------------------|-----|
|             |                       | Management IP Addresses    | Ethernet Ports<br>The Ethernet ports can be used | for iSCSI, iSER | (SCSI), NVMe/RDMA and | NVMe/TCP connectio | ns (if available), host | attachment and rem | iote copy.  |       |                                  |     |
| $\triangle$ |                       | Service IPs                | ≔ Actions •                                      |                 |                       |                    |                         |                    |             |       | Filter                           | 7   |
| S.          |                       | Ethernet Connectivity      | Name                                             | Port 🛧          | Link State            | Speed              | Host Attach             | Storage            | Replication |       |                                  |     |
| ~           | a                     | ,                          | √io_grp0                                         |                 |                       |                    |                         |                    |             |       |                                  |     |
| ₿           |                       | Ethernet Ports             | node2                                            | 1               | Active                | 1Gb/s              | Yes                     | Yes                | Yes         |       |                                  |     |
| _           |                       | Ð                          | node1                                            | 1               | Active                | 1Gb/s              | Yes                     | Yes                | Yes         |       |                                  |     |
| 8           | Volumes               | Priority Flow Control      | node1                                            | 2               | Inactive              |                    | Yes                     | Yes                | Yes         |       |                                  |     |
|             | Linete                |                            | node2                                            | 2               | Inactive              |                    | Yes                     | Yes                | Yes         |       |                                  |     |
| Ŀ           |                       | iscsi                      | node2                                            | 3               | Inactive              |                    | Yes                     | Yes                | Yes         |       |                                  |     |
| <u>⊫</u> n  | Copy Services         |                            | node1                                            | 3               | Inactive              |                    | Yes                     | Yes                | Yes         |       |                                  |     |
| ЦЦ          |                       | Fibre Channel Connectivity | node2                                            | 4               | Inactive              |                    | Yes                     | Yes                | Yes         |       |                                  |     |
| Ē           |                       | Fibre Channel Ports        | node1                                            | 4               | Inactive              |                    | Yes                     | Yes                | Yes         |       |                                  |     |
| 2           |                       | NVMe Connectivity          |                                                  |                 |                       |                    |                         |                    |             |       |                                  |     |
| ٢           | Settings              | DNS                        |                                                  |                 |                       |                    |                         |                    |             |       |                                  |     |
|             |                       | Internal Proxy Server      |                                                  |                 |                       |                    |                         |                    |             |       |                                  |     |
|             |                       | Portsets                   |                                                  |                 |                       |                    |                         |                    |             |       |                                  |     |
|             |                       |                            |                                                  |                 |                       |                    |                         |                    |             |       |                                  |     |
|             |                       |                            |                                                  |                 |                       |                    |                         |                    |             |       |                                  |     |
|             |                       |                            |                                                  | Latency         | O ms O ms O ms        | Bandwidth          |                         | rise<br>MBps J     | COPS 0 0 0  |       |                                  |     |

Figure 4-96 Ethernet Ports

The Ethernet Port page displays whether a specific port has PFC configured for a specific traffic type. For each supported connection type, PFC-related settings are displayed in the table. If 0n is displayed, it means that PFC is fully configured in the network.

A full configuration for PFC requires that PFC settings are defined on the Ethernet switch and the system. In addition, each Ethernet port also must be configured for the traffic type and VLAN settings for each port must be configured for a full configuration of PFC capabilities.

For more information about configuring PFC settings on the switch and system, see this IBM Documentation web page.

## **Priority flow control**

Priority flow control (PFC) is an Ethernet protocol that you can use to select the priority of different types of traffic within the network. With PFC, administrators can reduce network congestion by slowing or pausing specific classes of traffic on ports, which provides better bandwidth for more important traffic.

The system supports PFC on various supported Ethernet-based protocols on three types of traffic classes: system, host attachment, and storage traffic. You can configure a priority tag for each of these traffic classes.

The priority tag can be any value 0 - 7. You can set identical or different priority tag values to all these traffic classes. You also can set bandwidth limits to ensure quality of service (QoS) for these traffic classes by using the Enhanced Transmission Selection (ETS) setting in the network. When you plan to configure PFC, follow these guidelines and examples.

To use PFC and ETS, ensure that the following tasks are completed:

- ► Ensure that ports support 10 Gb or higher bandwidth to use PFC settings.
- Configure a virtual local area network (VLAN) on the system to use PFC capabilities for the configured IP version.
- Ensure that the same VLAN settings are configured on the all entities, including all switches between the communicating end points.
- Configure the QoS values (priority tag values) for host attachment, storage, or system traffic by running the chsystemethernet command.
- To enable priority flow for host attachment traffic on a port, make sure that the host flag is set to yes on the configured IP on that port.
- To enable priority flow for storage traffic on a port, make sure that storage flag is set to yes on the configured IP on that port.
- On the switch, enable the Data Center Bridging Exchange (DCBx). DCBx enables switch and adapter ports to exchange parameters that describe traffic classes and PFC capabilities. For these steps, check your switch documentation for more information.
- For each supported traffic class, configure the same priority tag on the switch. For example, if you plan to have a priority tag setting of 3 for storage traffic, ensure that the priority also is set to 3 on the switch for that traffic type.
- If you are planning to use the same port for different types of traffic, ensure that the ETS settings are configured in the network.

**Note:** PFC is not supported when you use NVMe over TCP connections.

# 4.7.3 Using the management GUI

To set PFC on the system, complete the following steps:

 In the management GUI, select Settings → Network → Priority Flow Control, as shown in Figure 4-97.

| IBM FlashSystem 9100 FS9110 | Network                    | 🍐 🗄 💿 supersuer 🐼 supersuer 🐼 🗸                                                                                                    |
|-----------------------------|----------------------------|----------------------------------------------------------------------------------------------------|
| <                           | Management IP Addresses    | Priority Flow Control<br>Priority flow control kets you priorities different types of traffic through Ethernet ports which here VLAN configured. |
| Dashboard                   | Service IPs                | Check VLAN configuration Ensure that VLAN is configured on the corresponding Ethernet Ports. Go to Ethernet Ports.                               |
| age Monitoring              | Ethernet Connectivity      | Class of service                                                                                                    |
| Pools                       | Ethernet Ports             | System                                                                                                    |
| Volumes                     | Priority Flow Control      | Controls traffic between nodes within the system.                                                                                                |
| Hosts                       | iscsi                      | For Attachment v v                                                                                                    |
| Copy Services               | Fibre Channel Connectivity | Contrast menic services rooms and the system.<br>Storage Vorhaulization                                                                          |
| Policies                    | Fibre Channel Ports        | Controls traffic between backend storage and the system.                                                                                         |
| Access                      | NVMe Connectivity          |                                                                                                    |
| Settings                    | DNS                        |                                                                                                    |
|                             | Internal Proxy Server      |                                                                                                    |
|                             | Portsets                   |                                                                                                    |
|                             |                            | Reart Serv                                                                                                    |
|                             |                            | Lattency Ome Ome Ome Some Bandwidth Meter OHBes OHBes IOPS 0 0 0                                                                                 |

Figure 4-97 Priority flow control

- 2. For each of following classes of service, select the priority setting for that traffic type:
  - System

Set a value 0 - 7 for the system traffic, which includes communication between nodes within the system. The system priority tag is supported on iSCSI connections and systems that support RDMA over Ethernet connections between nodes. Ensure that you set the same priority tag on the switch to use PFC capabilities.

Host attachment

Set the priority tag 0 - 7 for system to host traffic. The host attachment priority tag is supported on iSCSI connections and systems that support RDMA over Ethernet connections. Ensure that you set the same priority tag on the switch to use PFC capabilities.

Storage virtualization

Set the priority tag 0 - 7 for system to external storage traffic. The storage virtualization priority tag is supported on storage traffic over iSCSI connections. Ensure that you set the same priority tag on the switch to use PFC capabilities.

Finally, make sure that IP is configured with VLAN.

# **iSCSI** information

From the iSCSI window in the **Settings** menu, you can display and configure parameters for the system to connect to iSCSI-attached hosts, as shown in Figure 4-98.

| IBM FlashSystem 9100 FS9110 | Network                    | 👍 🔋 🕐 superviser (Security Administrator) 🗸                                            |
|-----------------------------|----------------------------|----------------------------------------------------------------------------------------|
| <                           | Management IP Addresses    | ISCSI Configuration<br>Configure system properties to connect to ISCSI-attached hosts. |
| C Dashboard                 | Service IPs                | Nome<br>System Name                                                                    |
| ିଙ୍ଗ Monitoring             | Ethernet Connectivity      | Postad                                                                                 |
| Pools                       | Ethernet Ports             | ISCSI Aliasas (optional)<br>Nede Canistre Name ISCSI Alias ISCSI Name (I(N)            |
| Volumes                     | Priority Flow Control      | nodei         ign.1986-03.com.ibm:2145.fs/0100.modei                                   |
| Hosts                       | iscsi                      | 1000C 2011190190110011201121011010000                                                  |
| Copy Services               | Fibre Channel Connectivity | ISIS (edical)<br>ISIS Address                                                          |
| Fg Policies                 | Fibre Channel Ports        | Modit CHAR Continuation                                                                |
| Access                      | NVMe Connectivity          |                                                                                        |
| (O) Settings                | DNS                        |                                                                                        |
|                             | Internal Proxy Server      |                                                                                        |
|                             | Portsets                   |                                                                                        |
|                             |                            |                                                                                        |
|                             |                            | Latercy $0$ ms one one Bandwidth $0$ M8ps 0M8ps 0M8ps 10PS $0$ $0$                     |

Figure 4-98 iSCSI Configuration window

The following parameters can be updated:

System Name

It is important to set the system name correctly because it is part of the iSCSI Qualified Name (IQN) for the node.

**Important:** If you change the name of the system after iSCSI is configured, you might need to reconfigure the iSCSI hosts.

To change the system name, click the system name and specify the new name.

**System name**: You can use the letters A - Z and a - z, the numbers 0 - 9, and the underscore (\_) character. The name can be 1 - 63 characters.

iSCSI aliases (optional)

An *iSCSI alias* is a user-defined name that identifies the node to the host. To change an iSCSI alias, click the iSCSI alias and specify a name for it.

Each node has a unique iSCSI name that is associated with two IP addresses. After the host starts the iSCSI connection to a target node, this IQN from the target node is visible in the iSCSI configuration tool on the host.

 Internet Storage Name Service (iSNS) and Challenge Handshake Authentication Protocol (CHAP)

You can specify the IP address for the iSNS. Host systems use the iSNS server to manage iSCSI targets and for iSCSI discovery.

You can also enable CHAP to authenticate the system and iSCSI-attached hosts with the specified shared secret.

The CHAP secret is the authentication method that is used to restrict access for other iSCSI hosts that use the same connection. You can set the CHAP for the entire system under the system properties or for each host definition. The CHAP must be identical on the server and the system and host definition. You can create an iSCSI host definition without the use of CHAP.

### **Fibre Channel information**

As shown in Figure 4-99, you can use the Fibre Channel Connectivity window to display the Fibre Channel connection between nodes and other storage systems and hosts that attach through the FC network. You can filter by selecting one of the following fields:

- All nodes, storage systems, and hosts
- Systems
- Nodes
- Storage systems
- Hosts

|     | <        | Management IP Addresses        | Fibre Channel Co<br>Display the connectivi | e Channel Connectivity<br>ay the connectivity between nodes and other storage systems and hosts that are attached through the Fibre Channel network. |                     |         |                   |            |          |                            |                |                   |     |
|-----|----------|--------------------------------|--------------------------------------------|----------------------------------------------------------------------------------------------------|---------------------|---------|-------------------|------------|----------|----------------------------|----------------|-------------------|-----|
|     |          | Service IPs                    | View connectivity for:                     | All nodes, storage systems                                                                                                    | s, and hosts 💌 Show | Results |                   |            |          |                            |                |                   |     |
| ~   |          | Ethernet Connectivity          | I Actions • D                              | splay WWPN without no                                                                                                    | otation - 坐         |         |                   |            |          |                            | Default $\sim$ | Contains V Filter | ~ ~ |
| ₽   |          |                                | Name 🕈                                     | System Name                                                                                                    | Remote WWPN         | Remote  | Local WWPN        | Local Port | Local NP | State                      | Node Na        | Туре              |     |
|     |          | Ethernet Ports                 | Applications_Host                          |                                                                                                    | 10000090FAA03390    | 121300  | 5005076810170216  | 3          | 120301   | <ul> <li>Active</li> </ul> | node2          | Host              |     |
|     |          | Drivity Flavy Canton           | Applications_Host                          |                                                                                                    | 10000090FAA03391    | 081300  | 5005076810180216  | 4          | 080201   | <ul> <li>Active</li> </ul> | node2          | Host              |     |
|     |          | Priority Flow Control          | Applications_Host                          |                                                                                                    | 10000090FAA03391    | 081300  | 5005076810150214  | 1          | 080101   | <ul> <li>Active</li> </ul> | node1          | Host              |     |
|     |          | iecer                          | Applications_Host                          |                                                                                                    | 10000090FAA03390    | 121300  | 5005076810170214  | 3          | 120101   | <ul> <li>Active</li> </ul> | node1          | Host              |     |
|     |          | 10001                          | Development_Host                           |                                                                                                    | 10000090FAA03689    | 081200  | 5005076810180216  | 4          | 080201   | <ul> <li>Active</li> </ul> | node2          | Host              |     |
| ÷   |          | Fibre Channel Connectivity Ihs | Development_Host                           |                                                                                                    | 10000090FAA03689    | 081200  | 5005076810160214  | 2          | 080001   | <ul> <li>Active</li> </ul> | node1          | Host              |     |
| _   |          | . 40                           | Development_Host                           |                                                                                                    | 10000090FAA03688    | 121200  | 5005076810180214  | 4          | 120001   | <ul> <li>Active</li> </ul> | node1          | Host              |     |
| Ŕ   |          | Fibre Channel Ports            | Development_Host                           |                                                                                                    | 10000090FAA03688    | 121200  | 5005076810170216  | 3          | 120301   | <ul> <li>Active</li> </ul> | node2          | Host              |     |
| ~   |          |                                | Development_Host                           |                                                                                                    | 10000090FAA03688    | 121200  | 5005076810170214  | 3          | 120101   | <ul> <li>Active</li> </ul> | node1          | Host              |     |
| Ĕ.  |          | NVMe Connectivity              | Development_Host                           |                                                                                                    | 10000090FAA03689    | 081200  | 5005076810150214  | 1          | 080101   | <ul> <li>Active</li> </ul> | node1          | Host              |     |
| ~   |          |                                | nodel                                      | FS9110                                                                                                    | 5005076810110214    | 080100  | 5005076810110216  | 1          | 080300   | <ul> <li>Active</li> </ul> | node2          | Node              |     |
| ್ರೀ | Settings | DNS                            | nodel                                      | FS9110                                                                                                    | 5005076810130214    | 120100  | 5005076810130216  | 3          | 120300   | <ul> <li>Active</li> </ul> | node2          | Node              |     |
|     |          |                                | node1                                      | F59110                                                                                                    | 5005076810120214    | 080000  | 5005076810110216  | 1          | 080300   | <ul> <li>Active</li> </ul> | node2          | Node              |     |
|     |          | Internal Proxy Server          | node1                                      | FS9110                                                                                                    | 5005076810140214    | 120000  | 5005076810130216  | 3          | 120300   | <ul> <li>Active</li> </ul> | node2          | Node              |     |
|     |          |                                | node2                                      | FS9110                                                                                                    | 5005076810130216    | 120300  | 5005076810140214  | 4          | 120000   | <ul> <li>Active</li> </ul> | node1          | Node              |     |
|     |          | Portsets                       | node2                                      | FS9110                                                                                                    | 5005076810110216    | 080300  | 5005076810110214  | 1          | 080100   | <ul> <li>Active</li> </ul> | node1          | Node              |     |
|     |          |                                | node2                                      | FS9110                                                                                                    | 5005076810110216    | 080300  | 5005076810120214  | 2          | 000080   | <ul> <li>Active</li> </ul> | node1          | Node              |     |
|     |          |                                | node2                                      | FS9110                                                                                                    | 5005076810130216    | 120300  | 5005076810130214  | 3          | 120100   | <ul> <li>Active</li> </ul> | node1          | Node              |     |
|     |          |                                | Showing 20 items   Selec                   | ted 0 items                                                                                                    |                     |         |                   |            |          |                            |                |                   |     |
|     |          |                                |                                            |                                                                                                    |                     |         | th OMBps OMBps ON | te<br>18ps |          |                            |                |                   |     |

Figure 4-99 Fibre Channel Connectivity

In the Fibre Channel Ports window, you can use this view to display how the FC port is configured across all control node canisters in the system. This view helps, for example, to determine which other clusters and hosts the port can communicate with, and which ports are virtualized. No indicates that this port cannot be online on any node other than the owning node (see Figure 4-100).

| IBM FlashSystem 9100 FS9110 | Network                    |                                      |                                         |                            |                                |                       |                         |                        | 👍 🗐 🕐 supe            | ruser Security Admin    | istrator 🗸 🗸 |
|-----------------------------|----------------------------|--------------------------------------|-----------------------------------------|----------------------------|--------------------------------|-----------------------|-------------------------|------------------------|-----------------------|-------------------------|--------------|
| <                           | Management IP Addresses    | Fibre Channel<br>Each port can conne | Ports<br>act to hosts and storage syste | ems and can be used for re | mote copy traffic. You can use | portsets to provide a | grouping of logical add | Iresses used for speci | fic types of traffic. |                         |              |
| Dashboard                   | Service IPs                | $\equiv$ Actions -                   | Display WWPN without                    | notation -                 |                                |                       |                         | Default                | ✓ Contains ✓          | Filter                  | 74           |
| a <sub>o</sub> ₽ Monitoring | Ethernet Connectivity      | ID                                   | System Connection                       | Owning Node                | WWPN                           | Host Count            | Portset Count           | Login Count            | Host IO Permitted     | Virtualized             | Current 1 🗄  |
| ~                           |                            | ~1                                   | Any                                     |                            |                                |                       |                         |                        |                       |                         |              |
| Pools                       | Ethernet Ports             | 1                                    | Any                                     | 2(Lower)                   | 5005076810150216               | 2                     | 1                       | 0                      | Yes                   | • Yes                   | 2            |
| B                           |                            | 1                                    | Any                                     | 2(Lower)                   | 5005076810190216               | 0                     | 1                       | 0                      | Yes                   | <ul> <li>Yes</li> </ul> | 2            |
|                             | Priority Flow Control      | 1                                    | Any                                     | 2(Lower)                   | 5005076810110216               | 0                     | 0                       | 2                      | No                    | 🔹 No                    | 2            |
| Hosts                       | iscsI                      | 1                                    | Any                                     | 5(Upper)                   | 5005076810190214               | 0                     | 1                       | 0                      | Yes                   | • Yes                   | 5            |
|                             |                            | 1                                    | Any                                     | 5(Upper)                   | 5005076810150214               | 2                     | 1                       | 2                      | Yes                   | <ul> <li>Yes</li> </ul> | 5            |
| Copy Services               | Fibre Channel Connectivity | 1                                    | Any                                     | 5(Upper)                   | 5005076810110214               | 0                     | 0                       | 1                      | No                    | 💩 No                    | 5            |
|                             |                            | ~2                                   | Any                                     |                            |                                |                       |                         |                        |                       |                         |              |
| Policies                    | Fibre Channel Ports        | 2                                    | Any                                     | 2(Lower)                   | 5005076810120216               | 0                     | 0                       | 0                      | No                    | No                      | 2            |
|                             |                            | 2                                    | Any                                     | 2(Lower)                   | 5005076810160216               | 2                     | 1                       | 0                      | Yes                   | <ul> <li>Yes</li> </ul> | 2            |
| Access                      | N/Ma Connectivity          | 2                                    | Any                                     | 2(Lower)                   | 50050768101A0216               | 0                     | 1                       | 0                      | Yes                   | Yes                     | 2            |
|                             | in the connecting          | 2                                    | Any                                     | 5(Upper)                   | 5005076810160214               | 2                     | 1                       | 2                      | Yes                   | <ul> <li>Yes</li> </ul> | 5            |
| Settings                    | DNS                        | 2                                    | Any                                     | 5(Upper)                   | 5005076810120214               | 0                     | 0                       | 1                      | No                    | No                      | 5            |
|                             |                            | 2                                    | Any                                     | 5(Upper)                   | 50050768101A0214               | 0                     | 1                       | 0                      | Yes                   | Yes                     | 5            |
|                             | Internal Proxy Server      | ~3                                   | Any                                     |                            |                                |                       |                         |                        |                       |                         |              |
|                             |                            | 3                                    | Any                                     | 2(Lower)                   | 5005076810170216               | 2                     | 1                       | 2                      | Yes                   | <ul> <li>Yes</li> </ul> | 2            |
|                             | Portsets                   | 3                                    | Any                                     | 2(Lower)                   | 5005076810130216               | 0                     | 0                       | 2                      | No                    | No                      | 2            |
|                             |                            | 3                                    | Any                                     | 2(Lower)                   | 50050768101B0216               | 0                     | 1                       | 0                      | Yes                   | Yes                     | 2            |
|                             |                            | 3                                    | Any                                     | 5(Upper)                   | 5005076810170214               | 2                     | 1                       | 2                      | Yes                   | • Yes                   | 5            |
|                             |                            | Selected 1 Fibre Cha                 | nnei I/O port                           |                            |                                |                       |                         |                        |                       |                         |              |
|                             |                            |                                      |                                         |                            |                                | and write             | 1000 D                  |                        |                       |                         |              |

Figure 4-100 Viewing Fibre Channel Port properties

You can use the Fibre Channel ports window in addition to SAN fabric zoning to restrict node-to-node communication. You can specify specific ports to prevent communication between nodes in the local system or between nodes in a remote-copy partnership. This port specification is called *Fibre Channel port masking*.

The Fibre Channel port masking is used to filter out the data that is not intended on a specific Fibre Channel port. In this way, you can choose the type of the traffic (service) that is required on each port. The following services normally use Fibre Channel for data communication in the system:

- Hosts
- External storage systems
- Nodes in the local system (node-to-node communications)
- ► Nodes in partnered systems (remote node communications or remote-copy operations)

Host traffic is configured by using storage area network (SAN) zone configuration and the port mask parameter on **mkhost** or **chhost** commands. External storage system communication is also managed by the SAN zoning. However, to zone traffic between nodes, you must create separate fabrics for each port per node, which can lead to large and complex fabric zones.

To reduce the number of zones that are required, use the Fibre Channel panel to prevent a specific type of node-to-node traffic. SAN zoning is still required to reduce latency and prevent congestion on the SAN. Use the following configuration guidelines when you configure ports for Fibre Channel traffic:

- For redundancy, each node must have at least two logins to every other node in the same system.
- ► A node can have up to 16 active logins to any other node.

Note: Hosts can be zoned for up to eight paths per volume.

# Non-Volatile Memory Express (NVMe) connectivity

A Non-Volatile Memory Express (NVMe) over FC host can be attached to the system. For more information about Non-Volatile Memory Express over Fibre Channel (FC-NVMe), such as interoperability requirements, see this IBM SAN Volume Controller Support web page or this IBM FlashSystem Support web page.

If your system supports an FC-NVMe connection between nodes and hosts, you can display more information about each side of the connection. To display node information, select the node from the drop-down menu and then, select **Show Results**.

You can also display the host details for the connection or for all hosts and nodes. Use this window to troubleshoot issues between nodes and hosts that use FC-NVMe connections. For these connections, the Status column displays the current state of the connection.

The following states for the connection are possible:

Active

Indicates that the connection between the node and host is being used.

Inactive

Indicates that the connection between the node and host is configured, but no FC-NVMe operations occurred in the last 5 minutes.

Because the system sends periodic heartbeat message to keep the connection open between the node and the host, it is unusual to see an inactive state for the connection. However, it can take up to 5 minutes for the state to change from inactive to active.

If the inactive state remains beyond the 5-minute refresh interval, it can indicate a connection problem between the host and the node. Verify these values in the management GUI and view the messages by selecting **Monitoring**  $\rightarrow$  **Events**.

Figure 4-101 shows the NVMe Connectivity menu.

| IBM FlashSystem 9100 FS9110 | Network                    | 👆 📋 🕐 supervaler (Security Administratur) 🗸                                                                                      |
|-----------------------------|----------------------------|----------------------------------------------------------------------------------------------------|
| R                           | Management IP Addresses    | W/Me Connectivity Help<br>Display the connectivity in oxides and hosts that connect through Tibre Channel through W/Me protocol. |
| Dashboard                   | Service IPs                | View connectivity for: All nodes and hosts • View Results                                                                        |
| ∿o <sup>p</sup> Monitoring  | Ethernet Connectivity      | E Actions • d                                                                                                    |
| Pools                       | Ethernet Ports             | Object Name ↑ Object Type Remote NQN Node ID Node Name Port ID State Transport                                                   |
| Volumes                     | Priority Flow Control      |                                                                                                    |
| Hosts                       | iscsi                      |                                                                                                    |
| Copy Services               | Fibre Channel Connectivity |                                                                                                    |
| Policies                    | Fibre Channel Ports        |                                                                                                    |
| Access                      | NVMe Connectivity          |                                                                                                    |
| Settings                    | DNS                        |                                                                                                    |
|                             | Internal Proxy Server      |                                                                                                    |
|                             | Portsets                   |                                                                                                    |
|                             |                            |                                                                                                    |
|                             |                            |                                                                                                    |
|                             |                            | uters O and write provide O unor Seed write story O Seed write                                                                   |

Figure 4-101 NVMe Connectivity window

Consider FC-NVMe target limits when you plan and configure the hosts. Include the following points in your plan:

- An NVMe host can connect to four NVMe controllers on each system node. The maximum per node is four with an extra four in failover.
- Zone up to four ports in a single host to detect up to four ports on a node. To allow failover and avoid outages, zone the same or extra host ports to detect an extra four ports on the second node in the I/O group.
- A single I/O group can contain up to 256 FC-NVMe I/O controllers. The maximum number of I/O controllers per node is 128 plus an extra 128 in failover. Zone a total maximum of 16 hosts to detect a single I/O group. Also, consider that a single system target port can have up to 16 NVMe I/O controllers.

When you install and configure attachments between the system and a host that runs the Linux operating system, follow specific guidelines. For more information about these guidelines, see IBM Documentation web page.

### Domain name server

IBM Storage Virtualize allows DNS entries to be manually set up in the system. The information about the DNS helps the system to access the DNS and resolve the names of the computer resources that are in the external network.

To view and configure DNS information in IBM Storage Virtualize, complete the following steps:

 In the left window, click DNS and select Add DNS server. Enter the IP address and the name of each DNS server. IBM Storage Virtualize supports up two DNS servers for IPv4 or IPv6 (see Figure 4-102).

| IBM FlashSystem 9100 FS9110 N | Vetwork                    |                                                                 |                                    |                                                 | 🍐 🗐 Ø                                                              | superuser Security Administrator 🗸 🗸 |
|-------------------------------|----------------------------|-----------------------------------------------------------------|------------------------------------|-------------------------------------------------|--------------------------------------------------------------------|--------------------------------------|
|                               | Management IP Addresses    | DNS<br>DNS servers provide name resolution for resources locate | d on external networks. Use this p | anel to configure and manage Domain Name System | (DNS) server(s) for a system. You can add only up to two DNS serve | rs per                               |
| Dashboard                     | Service IPs                | system.                                                         |                                    |                                                 |                                                                    |                                      |
| See Monitoring                | Ethernet Connectivity      | Name<br>IBM DNS                                                 | Address type<br>IPv4               | IP Address<br>9.0.0.1                           | Status<br>Reachable®                                               | 1                                    |
| Pools                         | Ethernet Ports             |                                                                 |                                    | Add DNS server +                                |                                                                    |                                      |
| Volumes                       | Priority Flow Control      |                                                                 |                                    | •                                               |                                                                    | -                                    |
| Hosts                         | ISCSI                      |                                                                 |                                    |                                                 |                                                                    |                                      |
| Copy Services                 | Fibre Channel Connectivity |                                                                 |                                    |                                                 |                                                                    |                                      |
| Policies                      | Fibre Channel Ports        |                                                                 |                                    |                                                 |                                                                    |                                      |
| Access                        | NVMe Connectivity          |                                                                 |                                    |                                                 |                                                                    |                                      |
| ्र्©े Settings                | DNS                        |                                                                 |                                    |                                                 |                                                                    |                                      |
|                               | Internal Proxy Server      |                                                                 |                                    |                                                 |                                                                    |                                      |
|                               | Portsets                   |                                                                 |                                    |                                                 |                                                                    |                                      |
|                               |                            |                                                                 |                                    |                                                 |                                                                    |                                      |
|                               |                            | Latency 0 m                                                     | Read Write<br>sk Oms Oms Ba        | ndwidth OMBps OMBps OMBps                       | IOPS 0 8 0 0                                                       |                                      |

Figure 4-102 DNS information

2. Click **Save** after you finish entering the DNS information.

## **Internal Proxy Server**

You can configure an internal proxy server to manage incoming and outgoing connections to the system, as shown in Figure 4-103.

| IBM FlashSystem 9100 FS9110 | Network                    |                                                                                                    | 👍 📃 🕜 superuser (Security Administrator) 🗸 |
|-----------------------------|----------------------------|----------------------------------------------------------------------------------------------------|--------------------------------------------|
|                             | Management IP Addresses    | Internal Proxy Server You can configure an internal proxy server to manage incoming and outgoing connections to the system. How Information |                                            |
| C Dashboard                 | Service IPs                | Select proxy configuration                                                                                                    |                                            |
| 😪 Monitoring                | Ethernet Connectivity      | C certificate Basic Authentication                                                                                                    |                                            |
| Pools                       | Ethernet Ports             | URL: Enter a URL                                                                                                    |                                            |
| Volumes                     | Priority Flow Control      | Port: 8080                                                                                                    |                                            |
| Hosts                       | iscst                      |                                                                                                    |                                            |
| Copy Services               | Fibre Channel Connectivity |                                                                                                    |                                            |
| Fg Policies                 | Fibre Channel Ports        |                                                                                                    |                                            |
| Access                      | NVMe Connectivity          |                                                                                                    |                                            |
| (O) Settings                | DNS                        |                                                                                                    |                                            |
|                             | Internal Proxy Server      |                                                                                                    |                                            |
|                             | Portsets                   |                                                                                                    |                                            |
|                             |                            | Reset Savo                                                                                                    |                                            |
|                             |                            | Latency 0 ma 0 ms Bandwidth 0 M8ps 0 M8ps I COPS 0 0 0                                                                                      |                                            |

Figure 4-103 Internal Proxy Server

As part of Call Home with cloud services configuration, you can choose to use your proxy server within a network to manage connections between the system and the support center. A proxy server manages connections between your internal network and any entity that is outside of your network.

Call Home with cloud services or remote support assistance requires connections to the support center for quick and efficient problem resolution for your system. Instead of opening ports for these external connections through your firewall, you can specify an internal proxy server for better security. To use an internal proxy server, a DNS server also is required to resolve hostnames to IP addresses.

You can specify a hostname and port to define the proxy configuration and optionally add security-related settings. To define an internal proxy server, complete the following steps:

- In the management GUI, select Settings → Network → Internal Proxy Server. For more information, see this IBM Documentation web page.
- 2. Select one of the following types of proxy configuration and complete the required fields:
  - Open Proxy

Select this option to define an internal proxy server with a URL and port only. This configuration does not include any security controls.

- Certificate

Select this option to import the certificate for the internal proxy server, which allows the system to verify the authenticity of the internal proxy server.

Basic Authentication

Select this option to require authentication with a username and password for outbound connections through the internal proxy server.

3. Click Save.

## Portsets

*Portsets* are groupings of logical addresses that are associated with the specific traffic types. The system supports portsets for host, storage, and remote-copy traffic. An example of a portset is shown in Figure 4-104.

| IBM FlashSystem 9100 FS9110 | Network                    |                                                                         |                                                        |                                                                 | 👍 🗐 🕐 superuser 😖 | urity Administrator |
|-----------------------------|----------------------------|-------------------------------------------------------------------------|--------------------------------------------------------|-----------------------------------------------------------------|-------------------|---------------------|
| K                           | Management IP Addresses    | Portsets<br>Portsets are groupings of logical addresses that are associ | ated with a port for specific traffic types. The syste | m supports host, remote copy, and storage traffic for portsets. | c                 | reate Portset +     |
| Dashboard                   | Service IPs                | Q. Find Portset                                                         |                                                        | TL.                                                             |                   |                     |
| See Monitoring              | Ethernet Connectivity      |                                                                         |                                                        |                                                                 |                   |                     |
| Pools                       | Ethernet Ports             | Host Attachment                                                         | PORT TYPE<br>Ethernet                                  | PORT COUNT<br>0                                                 | MEMBER COUNT<br>0 | 1                   |
| Volumes                     | Priority Flow Control      | portset64 (Default)<br>Host Attachment                                  | PORT TYPE<br>Fibre Channel                             | PORT COUNT<br>4                                                 | MEMBER COUNT<br>2 | I.                  |
| Hosts                       | ISCSI                      | portset1                                                                | 0007 TUDE                                              | 0007.001117                                                     |                   |                     |
| Copy Services               | Fibre Channel Connectivity | Remote Copy                                                             | Ethernet                                               | 0                                                               | 0                 | 1                   |
| Fo Policies                 | Fibre Channel Ports        | portset2<br>Remote Copy                                                 | PORT TYPE<br>Ethernet                                  | PORT COUNT<br>0                                                 | MEMBER COUNT<br>0 | 1                   |
| Access                      | NVMe Connectivity          | portset3 (Default)                                                      | PORT TYPE                                              | PORT COUNT                                                      | MEMBER COUNT      |                     |
| Settings                    | DNS                        | Storage                                                                 | Ethernet                                               | 0                                                               | -                 |                     |
|                             | Internal Proxy Server      |                                                                         |                                                        |                                                                 |                   |                     |
|                             | Portsets                   |                                                                         |                                                        |                                                                 |                   |                     |
|                             |                            |                                                                         |                                                        |                                                                 |                   |                     |
|                             |                            | Latency <b>O</b> ms                                                     | Read Write<br>Oms Oms Bandwidth OMB;                   | Read Write<br>15 OMBps OMBps IOPS 0 0 0                         |                   |                     |

Figure 4-104 portsets

Each port supports one IP per portset and each port can have 64 IP addresses, which associate with different portsets to allow multiple tenants to attach to the nodes through Ethernet host attachment protocols, such as iSCSI and iSER. For cloud environments, Ethernet port support different IP addresses and VLANs for network isolation for multiple clients that share storage resources on the system.

### **Requirements for portsets**

In general, portsets have the following requirements:

- Portsets are system-wide objects where IP addresses from all nodes must be included in the portset to host, storage, and replication.
- Each IP address in a portset must be configured on a separate Ethernet port.
- Same ports can share IP addresses across different portsets that allow the same IP address to be used for host, storage, and remote-copy traffic. All shared IP addresses must use the same port and have the same VLAN, gateway, and prefix.

When IP addresses are shared among multiple portsets, the system creates a logical copy of the IP address and its attributes, rather than a new IP address.

- Portsets that are owned by different ownership groups can share an IP address.
- The system supports a maximum of 64 portsets; however, restrictions on the number of IP addresses per port can indicate that not all of these supported IP addresses can be used.
- A port can have 64 unique IP addresses. All 64 IP addresses must be IPv4 or IPv6, or a mix of IPv4 and IPv6.
- Each port can be configured with only one unique routable IP address (gateway specified). The routable IP can be shared among multiple portsets.
- As part of portset and multi-tenancy support, you must configure VLAN settings on the switches and hosts before you can create portsets and IP addresses. For more information, see this IBM Documentation web page.

Portset 0 is a default portset that is automatically configured when the system is updated or created. Portset 0 is a host portset by default and cannot be deleted, even if it is empty.

Portset 0 serves as the default portset for any IP addresses and host objects that are configured without a specified portset. Portset 0 allows administrators to continue with an original configuration that does not require multi-tenancy. After an update, all configured host objects are automatically mapped to portset 0.

Portset 3 is another default portset that is automatically configured when the system is updated or created, but it is reserved for storage virtualization traffic only. Portset 3 cannot be deleted, even when it is empty. When an IP addresses configured for storage traffic (in previous releases), it is automatically mapped to portset 3 after upgrade.

#### Host portset requirements

In addition to portset 0, you can create portsets for host traffic. Host traffic includes traffic to individual hosts and host clusters. The following requirements are specific to host portsets:

- ► Portsets can have a maximum of 4 IP addresses per node.
- A single portset can contain IPv4, IPv6 IP, or a mix of IPv4 and IPv6 addresses.
- Portsets can have IP addresses that are configured on ports with different capabilities (support iWARP+RoCE capable hardware).
- For a host to log in to nodes on the system, the host must be mapped to a portset that contains at least one IP address from any of nodes on that system.

#### **Replication portset requirements**

You can create portsets for IP partnerships. The following requirements are specific to replication portsets:

- Replication portset can have maximum of 1 IP address per node.
- All IP addresses in replication portsets must be IPv4 or IPv6 addresses. You cannot mix IP
  protocol versions on replication portsets. The protocol for both the IP partnership and the
  portset must be the same.
- Each IP partnership can be mapped to two portsets: one for each link between systems. For a partnership with a single link, a single portset can be defined in the Portset Link 1 field on the Create Partnership page. For a partnership with dual links, a second portset must be defined in the Portset 2 field in the GUI.
- Portsets replace the requirement for creating remote-copy groups for IP partnerships. During software updates, any IP addresses that are assigned to remote copy groups with an IP partnership are automatically moved to a corresponding portset.

For example, if remote-copy group 1 is defined on the system before the update, IP addresses from that remote-copy group are in portset 1 after the update. Any IP address in remote-copy group 2 is placed in portset 2.

#### Creating portsets

In the management GUI, complete the following steps to create a portset:

- 1. Select Settings  $\rightarrow$  Network  $\rightarrow$  Portsets.
- 2. Select Create Portset.
- 3. On the Create Portset page, enter a name of the portset, and select the one of the following options for the portset type:
  - Host attachment

Indicates that the IP addresses that are added to the portset are used for host attachment only.

- Remote Copy

Indicates that the IP addresses that are added to the portset are used for IP partnerships only.

- 4. For the Port Type, select Ethernet.
- 5. Select the ownership group for the portset. An *ownership group* defines a subset of users and objects within the system. You can create ownership groups to further restrict access to specific resources that are defined in the ownership group.

Only users with Security Administrator roles can configure and manage ownership groups. *Restricted users* are those users who are defined to a specific ownership group and can view or manage only specific resources that are assigned to that ownership group.

*Unrestricted users* are not defined to an ownership group and can manage any objects on the system based on their role on the system.

For more information, see 12.5, "Ownership groups principles of operations" on page 1132.

When you define an ownership group for portsets, you can limit and restrict users to view and manage only specific portsets (see Figure 4-105).

| Create Portset                                              |              | × |  |  |  |  |  |
|-------------------------------------------------------------|--------------|---|--|--|--|--|--|
| Enter the name and select the protocol for the new portset. |              |   |  |  |  |  |  |
| Name                                                        |              |   |  |  |  |  |  |
| KS1200                                                      | KS1200       |   |  |  |  |  |  |
| Portset Type                                                | Portset Type |   |  |  |  |  |  |
| Host Attachment                                             |              | ~ |  |  |  |  |  |
| Ownership Group                                             |              |   |  |  |  |  |  |
| ownershipgroup0                                             |              | ~ |  |  |  |  |  |
|                                                             |              |   |  |  |  |  |  |
| Cancel                                                      | Create       |   |  |  |  |  |  |

Figure 4-105 Create Portset window

#### 6. Click Create.

After you create the portset, complete the following steps to assign IP addresses to that portset:

- 1. Select Settings  $\rightarrow$  Network  $\rightarrow$  Ethernet Ports.
- 2. Right-click the port and select Manage IP addresses.
- 3. On Manage IP Addresses page, select Add IP Address.

Enter the following information for the IP address that you are adding to the selected port:

IP address

IP address to associate with the selected port.

– Туре

The IP protocol version of the IP address.

- Subnet Mask or Prefix

The subnet mask for the IPv4 addresses or the prefix for IPv6 addresses.

– VLAN

The corresponding VLAN tag to which this IP address belongs.

- Portset

The name of the portset. Ensure that portset type matches the traffic type that is assigned to the port.

- 4. Click **Back** to return to the Ethernet Ports page. Verify that the port displays the **Configured** state. Select another port and add IP addresses to corresponding portsets.
- Right-click the port and select Modify Remote Copy, Modify iSCSI hosts, or Modify Storage Ports. The traffic type for the port must match the traffic for the portset that you created.

After you create portsets and assign IP addresses, you can assign hosts, host clusters, and IP partnerships to the portset for those traffic types.

# 4.7.4 Security

Select **Settings**  $\rightarrow$  **Security** (see Figure 4-106) to view and change security settings, authenticate users, and manage secure connections.

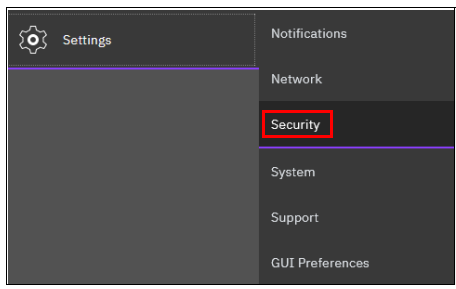

Figure 4-106 Security menu

With IBM Storage Virtualize version 8.6, some new options are available in **Settings**  $\rightarrow$  **Security**: System Certificates, User access, SSH Rules and Security Levels (see Figure 4-107).

| IBM Fla | ashSystem 9100 | FS9110 | Se | curity                     |
|---------|----------------|--------|----|----------------------------|
|         |                |        | <  | Multifactor Authentication |
|         | Dashboard      |        |    | Remote Authentication      |
| ୢ୶ୖ     | Monitoring     |        |    | Single Sign-on             |
| ₿       | Pools          |        |    | System Certificates        |
|         | Volumes        |        |    | Password Policies          |
|         | Hosts          |        |    | User Access                |
|         | Copy Services  |        |    | Inactivity Logout          |
| - ଜି    | Policies       |        |    | SSH Rules                  |
| 9       | Access         |        |    | Security Protocol Levels   |
| Ś       | Settings       |        |    |                            |

Figure 4-107 Security Settings

For more information about all of the options, see Chapter 12, "Security and encryption" on page 1093.

### **Multifactor authentication**

Use the Multifactor Authentication (MFA) page to enable multifactor authentication for the system. Multifactor authentication requires users to provide several pieces of information when they log in to the system to prove their identity.

Multifactor authentication uses any combination of two or more methods, which are referred to as *factors*, to authenticate users to your resources and protect those resources from unauthorized access.

One of the key concepts of multifactor authentication is each factor comes from the following categories

Something a user knows

By using this first factor, the users authenticate with information that only each user knows, such as a password or IBM PIN®.

Something a user has

By using this second factor, the users prove their identity with information that is provided to the user by a trusted authentication service, such as one-time pass codes that are generated by an application or mobile device.

Something a user is

By using this third factor, users prove their identity with biometrics, such as a fingerprint or retinal scan.

With the adoption of cloud-based services, multifactor authentication increases the control over user access and security settings. First-factor authentication methods alone, such as username and password combinations, do not provide the level of protection and security that is required in cloud and hybrid-cloud environments.

With multifactor authentication support, security administrators can reinforce account protection, create granular access for users and user groups, and monitor access more efficiently at a system level.

The system integrates with IBM Security Verify or Duo Security, which are cloud-based identity and access management (IAM) service providers. These services provide different factors to validate and verify users who access the system.

To configure multifactor authentication involves completing prerequisite and configuring steps on the IBM Security Verify and in the management GUI. Figure 4-108 shows the Multifactor Authentication window with IBM Security Verify. The system integrates with IBM Security Verify to provide multifactor authentication for system users.

| IBM FlashSystem 9100 FS9110 So | scurity                    |                                                                                         |                                                                                                    | 💊 🗉 🥝             | superuser Security Administrator 🗸 🗸 |  |  |  |
|--------------------------------|----------------------------|-----------------------------------------------------------------------------------------|----------------------------------------------------------------------------------------------------|-------------------|--------------------------------------|--|--|--|
| C Dashboard                    | Multifactor Authentication | Multifactor Authentication<br>Multifactor authentication requires users to authenticate | using additional factors when logging in.                                                                                                    |                   |                                      |  |  |  |
| ୍କି Monitoring                 | Single Sign-on             | Select Authentication provider                                                          | each Authontication provider<br>Dia Macentry Hung Dia Dao Security<br>port No spectra certificate. Or the authoritication server, upload and install this certificate as the signer<br>registration with the mark to 0000000423000-000. |                   |                                      |  |  |  |
| B Volumes                      | System Certificates        | Export Certificate 🛓                                                                    |                                                                                                    |                   |                                      |  |  |  |
| Hosts                          | Password Policies          | Authentication server ()<br>Host name or IP address                                     | Port number                                                                                                    |                   |                                      |  |  |  |
| Copy Services                  | Inactivity Logout          | OpenID Credentials ()                                                                   | 443                                                                                                    |                   |                                      |  |  |  |
| Ε̈́Ω Policies                  | SSH Rules                  | Enter client ID                                                                         | Enter client secret                                                                                                    |                   |                                      |  |  |  |
| Access                         | Security Protocol Levels   | API Client Credentials ①<br>Client ID                                                   | Client secret                                                                                                    |                   |                                      |  |  |  |
| O Settings                     |                            | Enter client ID                                                                         | Enter client secret @                                                                                                    |                   |                                      |  |  |  |
|                                |                            |                                                                                         |                                                                                                    |                   |                                      |  |  |  |
|                                |                            |                                                                                         |                                                                                                    |                   |                                      |  |  |  |
|                                |                            | Reset Save                                                                              |                                                                                                    |                   |                                      |  |  |  |
|                                |                            |                                                                                         | write Read write                                                                                                    | tons O Read write |                                      |  |  |  |

Figure 4-108 Multifactor Authentication with IBM Security Verify

Figure 4-109 on page 319 shows the Multifactor Authentication window with Duo Security. The system integrates with Duo Security to provide multifactor authentication for system users.

| IBM FlashSystem 9100 FS9110 S | ecurity                    |                                                                                             |                                             |                                 | (?) superuser Security Administrator × |
|-------------------------------|----------------------------|---------------------------------------------------------------------------------------------|---------------------------------------------|---------------------------------|----------------------------------------|
| <                             | Multifactor Authentication | Multifactor Authentication                                                                  |                                             |                                 |                                        |
| Dashboard                     | Remote Authentication      | Multifactor authentication requires users to authenticate<br>Select Authentication provider | using additional factors when logging in.   |                                 |                                        |
| Se <sup>p</sup> Monitoring    | Single Sign-on             | Authentication server ()                                                                    |                                             |                                 |                                        |
| Pools                         | System Certificates        | Host name or IP address<br>Enter host name or IP address                                    |                                             |                                 |                                        |
| Volumes                       | Password Policies          | OpenID Credentials ()                                                                       |                                             |                                 |                                        |
| Hosts                         | User Access                | Client ID                                                                                   | Client secret                               | 0                               |                                        |
| Copy Services                 | Inactivity Logout          | API Client Credentials ()<br>Integration key                                                | Secret key                                  |                                 |                                        |
| Policies                      | SSH Rules                  | Enter client ID                                                                             | Enter client secret                         | 0                               |                                        |
| Access                        | Security Protocol Levels   |                                                                                             |                                             |                                 |                                        |
| ्र्©े Settings                |                            |                                                                                             |                                             |                                 |                                        |
|                               |                            |                                                                                             |                                             |                                 |                                        |
|                               |                            |                                                                                             |                                             |                                 |                                        |
|                               |                            | Reset Save                                                                                  |                                             |                                 |                                        |
|                               |                            | Latency 0 ms 0 ms                                                                           | Write<br>O ms Bandwidth O M8ps 0 M8ps 0 M8p | pá IOPS O <sup>Read</sup> Vitte |                                        |

Figure 4-109 Multifactor Authentication with Duo Security

- Chapter 12, "Security and encryption" on page 1093
- ► This IBM Documentation web page

## **Remote Authentication**

Figure 4-110 shows the entry window for remote authentication. Here, you can refresh the authentication cache or configure the remote authentication.

| IBM FlashSystem 9100 FS9110 9 | Security                   |                                     |                                    |                                                                 |            | 👍 🗉 Ø | superuser Security Administrator × |
|-------------------------------|----------------------------|-------------------------------------|------------------------------------|-----------------------------------------------------------------|------------|-------|------------------------------------|
| <                             | Multifactor Authentication | Remote Authentic                    | cation                             |                                                                 |            |       |                                    |
| Dashboard                     | Remote Authentication      | Use this panel to configure user as | thentication.                      |                                                                 |            |       |                                    |
| <mark>ം,്</mark> Monitoring   | Single Sign-on             | O Local authentication is e         | enabled.                           |                                                                 |            |       |                                    |
| Pools                         | System Certificates        |                                     |                                    |                                                                 |            |       |                                    |
| Volumes                       | Password Policies          | Refresh authentication<br>cache     | Configure remote<br>authentication |                                                                 |            |       |                                    |
| Hosts                         | User Access                |                                     |                                    |                                                                 |            |       |                                    |
| Copy Services                 | Inactivity Logout          |                                     | ٨                                  |                                                                 |            |       |                                    |
| Policies                      | SSH Rules                  | 2                                   | ÷**                                |                                                                 |            |       |                                    |
| Access                        | Security Protocol Levels   |                                     |                                    |                                                                 |            |       |                                    |
| C Settings                    |                            |                                     |                                    |                                                                 |            |       |                                    |
|                               |                            |                                     |                                    |                                                                 |            |       |                                    |
|                               |                            |                                     |                                    |                                                                 |            |       |                                    |
|                               |                            |                                     |                                    |                                                                 |            |       |                                    |
|                               |                            |                                     | Latency Oms Oms Oms                | Bandwidth Омвре <sup>Stead</sup> Write<br>Bandwidth Омвре Омвра | IOPS 0 0 0 |       |                                    |

Figure 4-110 Remote Authentication

**Note:** If you refresh the authentication cache, you might lose access to the system if you logged in as remote user (see Figure 4-111).

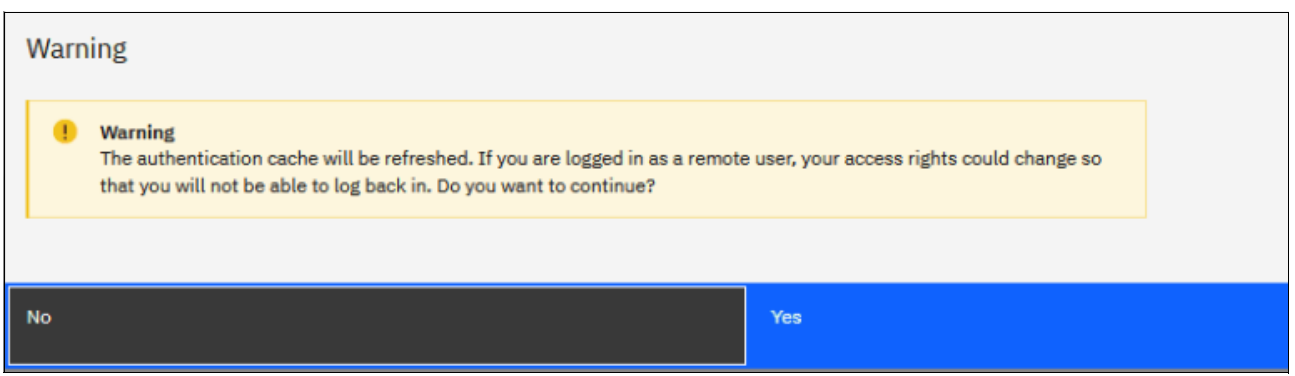

Figure 4-111 Refresh Authentication

In the Configure remote authentication window, you can configure remote authentication by using LDAP, as shown in Figure 4-112.

| IBM FlashSystem 9100 FS9110 S | iecurity                   |                                      |                                    |                                                                   | 👍 🗐 🕐 superuser Security Administrator 🗸 |
|-------------------------------|----------------------------|--------------------------------------|------------------------------------|-------------------------------------------------------------------|------------------------------------------|
|                               | Multifactor Authentication | Remote Authentic                     | ation                              |                                                                   |                                          |
|                               | Remote Authentication      | Use this panel to configure user aut | thentication.                      |                                                                   |                                          |
|                               | Single Sign-on             | O Local authentication is er         | nabled.                            | Configure Remote Authentication                                   | ×                                        |
|                               | System Certificates        |                                      |                                    | LDAP Type O IBM Tiveli Directory Server                           |                                          |
|                               | Password Policies          | Refresh authentication cache         | Configure remote<br>authentication | Microsoft Active Directory     Other                              |                                          |
|                               | User Access                |                                      |                                    | Security                                                          |                                          |
|                               | Inactivity Logout          |                                      | A                                  | LDAPS     LDAP with no security                                   |                                          |
|                               | SSH Rules                  | 9                                    | 6 <del>6</del> 8                   | Service Credentials (Optional)<br>User Name                       |                                          |
|                               | Security Protocol Levels   |                                      |                                    | Password                                                          |                                          |
|                               |                            |                                      |                                    | User Attribute sAMAccountName                                     |                                          |
|                               |                            |                                      |                                    | Group Attribute memberOf<br>Audit Log Attribute userPrincipalName |                                          |
|                               |                            |                                      |                                    |                                                                   |                                          |
|                               |                            |                                      |                                    | Cancel 4 Back                                                     | Next ►                                   |
|                               |                            | u                                    | atency O ms 0 ms 0 ms Bar          | ndwidth O MBps O MBps IOPS O 0 0                                  |                                          |

Figure 4-112 Configuring Remote Authentication

By default, the system has local authentication that is enabled. When you configure remote authentication, you do not need to configure users on the system or assign more passwords. Instead, you can use your passwords and user groups that are defined on the remote service to simplify user management and access, enforce password policies more efficiently, and separate user management from storage management.

For more information about how to configure remote authentication, see this IBM Documentation web page.

### Single Sign-on

Use the Single Sign-On page to configure single-sign on for the entire system (see Figure 4-113).

| IBM FlashSystem 9100 FS9110 | Security                   |                                                                                                    |                                                                                                    | 👍 🗉 Ø | superuser Security Administrator |
|-----------------------------|----------------------------|----------------------------------------------------------------------------------------------------|----------------------------------------------------------------------------------------------------|-------|----------------------------------|
|                             | Multifactor Authentication | Single Sign-on                                                                                                    |                                                                                                    |       |                                  |
| Dashboard                   | Remote Authentication      | Single sign-on enables users to log on once as<br>factors. You can define a single authentication<br>its resources. | id access services without re-entering other authentication<br>server to manage user authentication for an entire system and |       |                                  |
|                             | Single Sign-on             | Authentication server  OpenID Configuration Endpoint                                                                |                                                                                                    |       |                                  |
| Pools                       | System Certificates        | Enter URL                                                                                                    |                                                                                                    |       |                                  |
|                             | Password Policies          | OpenID Credentials ①<br>Client ID                                                                                   | Client secret                                                                                                    |       |                                  |
| Hosts                       | User Access                | Enter client ID                                                                                                    | Enter client secret 💿                                                                                                    |       |                                  |
|                             | Inactivity Logout          | User claim<br>upn                                                                                                   | Group claim<br>group                                                                                                    |       |                                  |
| Policies                    | SSH Rules                  | Proxy server (j)                                                                                                    |                                                                                                    |       |                                  |
| Access                      | Security Protocol Levels   |                                                                                                    |                                                                                                    |       |                                  |
| Settings                    |                            |                                                                                                    |                                                                                                    |       |                                  |
|                             |                            |                                                                                                    |                                                                                                    |       |                                  |
|                             |                            |                                                                                                    |                                                                                                    |       |                                  |
|                             |                            |                                                                                                    |                                                                                                    |       |                                  |
|                             |                            | Reset Save                                                                                                    |                                                                                                    |       |                                  |

Figure 4-113 Single Sign-on

Single sign-on delegates all authentication to a trusted Identity Provider (IdP). With single sign-on, users must provide their credentials only once when they log in to an application or system, rather than repeatedly providing the credentials for every individual application or system. Each individual IBM Storage Virtualize system is considered a separate application and must be added to the IdP.

When single sign-on is enabled on the system, first- and second-factor authentication are delegated to the IdP.

The system supports Microsoft Active Directory Federation Services (AD FS) to provide single sign-on.

In the management GUI, users select Sign In with SSO at the log in prompt and are redirected to complete authentication through the configured IdP. You can configure the IdP to provide first factor authentication to your users.

Several multifactor authentication cloud-based providers can be added to the single sign-on configuration to require more user authentication, if necessary.

When authentication is completed successfully, the uses are redirected to management GUI. The single Sign-on login window is shown in Figure 4-114.

| IBM.                                                      |
|-----------------------------------------------------------|
| FlashSystem 9100<br>Storage Management (SecurityStand-01) |
| MfaUser                                                   |
|                                                           |
| Sign In                                                   |
| OR                                                        |
| Sign In with SSO                                          |
|                                                           |

Figure 4-114 Single Sign-on login

For more information about prerequisites and how to configure single sign-on, see the following resources:

- Chapter 12, "Security and encryption" on page 1093
- This IBM Documentation web page

## **System Certificates**

To enable or manage secure communications, select the **System Certificates** window, as shown in Figure 4-115 on page 322. Before you create a request for either type of certificate, ensure that your browser does not restrict the type of keys that can be used for certificates.

| 3BH FlashSystem 9300 F59110 | Security                   |                                                                                                    | 👍 🗄 🗇                                                                                                    | Superviser (Becarity Administrator) |  |  |  |  |
|-----------------------------|----------------------------|----------------------------------------------------------------------------------------------------|----------------------------------------------------------------------------------------------------|-------------------------------------|--|--|--|--|
| R                           | Multifactor Authentication | System Certificates                                                                                                    |                                                                                                    |                                     |  |  |  |  |
| A periloard                 |                            | Manage certificates that are used to secure connections between systems or application                                                                                                    | certificans that an used to secure corrections between youthers are updation across a public network.                                                                                                    |                                     |  |  |  |  |
|                             | Remote Authentication      |                                                                                                    |                                                                                                    |                                     |  |  |  |  |
| w <sup>2</sup> Monitoring   | Single Sign-on             | Certificate Details                                                                                                    | cate Details                                                                                                    |                                     |  |  |  |  |
| æ                           |                            | Externally Signed Certificate                                                                                                    |                                                                                                    |                                     |  |  |  |  |
| - <del></del>               | System Certificates        | Subject Distinguished Name                                                                                                    |                                                                                                    |                                     |  |  |  |  |
| E Volumes                   | Password Policies          | Country:                                                                                                    | 45                                                                                                    |                                     |  |  |  |  |
|                             |                            | 2ax:                                                                                                    | NC                                                                                                    |                                     |  |  |  |  |
| Hoats                       | User Access                | City                                                                                                    | Durten                                                                                                    |                                     |  |  |  |  |
| The Conversions             |                            | Organization                                                                                                    | 30H                                                                                                    |                                     |  |  |  |  |
| LU                          | Inactivity Logout          | Organizational Unit:                                                                                                    | 1150                                                                                                    |                                     |  |  |  |  |
| E rolicies                  |                            | Erai hidron:                                                                                                    | etropol (L). example                                                                                                    |                                     |  |  |  |  |
|                             | SSH Rules                  | Convision Names                                                                                                    | No1101 Lak example                                                                                                    |                                     |  |  |  |  |
| Access                      | Repurity Protocol Levela   | Issuer Distinguished Name                                                                                                    |                                                                                                    |                                     |  |  |  |  |
|                             |                            | Country:                                                                                                    | UK .                                                                                                    |                                     |  |  |  |  |
| 203 settings                |                            | Saw:                                                                                                    |                                                                                                    |                                     |  |  |  |  |
|                             |                            | oly:                                                                                                    | Hiday.                                                                                                    |                                     |  |  |  |  |
|                             |                            | organization                                                                                                    | 10 <sup>11</sup>                                                                                                    |                                     |  |  |  |  |
|                             |                            | Cognitizations one:                                                                                                    | 1990                                                                                                    |                                     |  |  |  |  |
|                             |                            | dense de la constance de la constance de la consta | International Action Action Control Action Control |                                     |  |  |  |  |
|                             |                            | Control Name                                                                                                    | AAL PUR AL                                                                                                    |                                     |  |  |  |  |
|                             |                            | Votied from v                                                                                                    | 0794.023                                                                                                    |                                     |  |  |  |  |
|                             |                            | Yalid ta:                                                                                                    | 07955024                                                                                                    |                                     |  |  |  |  |
|                             |                            | Key Type:                                                                                                    | 40%-41%KA                                                                                                    |                                     |  |  |  |  |
|                             |                            |                                                                                                    |                                                                                                    |                                     |  |  |  |  |
|                             |                            | Root Certificate                                                                                                    |                                                                                                    |                                     |  |  |  |  |
|                             |                            | Subject Distinguished Name                                                                                                    |                                                                                                    |                                     |  |  |  |  |
|                             |                            | Organization                                                                                                    | International Qualmast Machines Corporation                                                                                                    |                                     |  |  |  |  |
|                             |                            | Organizational Unit:                                                                                                    | Spectrum Virtualize Root CA                                                                                                    |                                     |  |  |  |  |
|                             |                            | Common Marret                                                                                                    | 70603M                                                                                                    |                                     |  |  |  |  |
|                             |                            | Issuer Distinguished Name                                                                                                    |                                                                                                    | Baroli to Root Certificate J        |  |  |  |  |
|                             |                            |                                                                                                    | Lastency Oma Dens Bandaridsh Omaga Bilda Office 1096g 1096 0 6                                                                                                    |                                     |  |  |  |  |

Figure 4-115 Configuring secure communications and updating certificates

Use the System Certificates page to enable and manage secure connections between systems or applications across networks. Before you create system certificates, determine how certificates are signed based on your current security requirements. The system supports the following ways to sign system certificates:

### Self-signed certificate

In 8.5.3.0, self-signed certificates are no longer created by default. After an update to 8.5.3.0 or later, the current self-signed certificate is usable until it expires. Before the self-signed certificate expires, you must update the system certificate to either an internally signed certificate or an externally signed certificate.

### Internally signed certificate

The system has a root certificate authority (CA) that can be used to create internally signed system certificates. In 8.5.3.0 or later, system setup creates a certificate that is signed by the root CA to secure connections between the management GUI and the browser. The root certificate can be exported from the system and added to truststores on other systems, browsers, or devices to establish trust. Internally signed certificates can be renewed automatically before they expire. Automatic renewal simplifies the certificate renewal process and prevents security warnings from expired certificates. Automatic renewal is only supported by using an internally signed certificate.

## Externally signed certificate

Externally signed certificates are issued and signed by a trusted third-party provider of certificates, called an external certificate authority (CA). This CA can be a public CA or your own organization's CA. Most web browsers trust well-known public CAs and include the root certificate for these CAs in the device or application. Externally signed certificates cannot be renewed automatically because they must be issued by the external CA. Externally signed certificate signing request (CSR) on the system and supplying it to the CA. The CA signs the request and issues a certificate that must be installed on the system. The system raises a warning in the event log 30 days before the certificate expires.

Consider the following additional information about certificates:

### Root certificate

From version 8.5.3.0, IBM Storage Virtualize has a root certificate authority that can be used to generate system certificates. The root CA is generated during the first boot on 8.5.3.0 and is shared between all nodes in the clustered system. The root CA cannot be modified by the user. The root certificate can be exported from the system and added to trust stores for web browsers, Thales CipherTrust Manager key servers, and other devices and applications that support chain of trust checking. If chain of trust checking is supported, then the signed system certificate can be renewed and does not need to be exported.

The root certificate can be identified by its subject and issuer distinguished name:

- ► O represents International Business Machines Corporation.
- ► OU represents IBM Storage Virtualize Root CA.
- CN represents serial number, for example, 1234567. The common name (CN) field is the enclosure serial number of the configuration node that generated the certificate.

The root certificate is valid for 20 years and uses a 4096-bit RSA key pair. After the first system upgrade to 8.5.3.0 (or later), the system continues to use its current certificate (either self-signed or externally signed) until a new certificate is generated.

### System certificate

The system certificate is signed by the system's root CA, a trusted third-party CA, or is self-signed. This certificate is presented to other devices such as web browsers, key servers, or partner systems in IP partnerships, to authenticate the system and create a secure connection.

The system certificate supports the following key types:

- RSA 4096
- RSA 2048
- ► ECDSA 521
- ECDSA 384

SSL protocol level 4 restricts the use of RSA key exchange cipher suites. Therefore, you cannot enable SSL protocol level 4 when using a certificate with an RSA key. Likewise, you cannot generate a certificate with an RSA key if SSL protocol level 4 is set.

**Note:** Multifactor Authentication with IBM Security Verify uses the system certificate to sign JSON Web Tokens (JWTs). The system certificate must be exported and added as a signer certificate in the IBM Security Verify interface. If the system certificate expires or is renewed, access to the management GUI will be unavailable until the new system certificate is installed in IBM Security Verify. A user must use the CLI to log in to the system to export the new system certificate and install it in IBM Security Verify.

**Note:** IBM Security Guardium Key Lifecycle Manager key servers do not currently support chain of trust checking with IBM Storage Virtualize. The system certificate must be installed on the IBM Security Guardium Key Lifecycle Manager key servers in order to establish a connection. If the system certificate is expired or renewed, then the new system certificate must be installed on the key servers in order for IBM Storage Virtualize to establish a connection with the key servers. Access to encrypted storage is not disrupted while the connection to the key servers is unavailable, unless all nodes in the clustered system are powered off and on at the same time.

During system setup, an initial certificate is created to use for secure connections between web browsers. This certificate is signed by the system's root CA. A new certificate should be generated which includes the relevant DNS or IP entries for the system in the Subject Alternate Name field. The System Certificates page in the management GUI suggests the DNS names if a DNS server is added to the system. If a DNS server is not added, then the management GUI suggests the IP addresses.

**Note:** If a certificate is changed, the certificate must also be updated on *all* configured key servers or access to encrypted data can be lost.

# **Password Policies**

In this window, you can define policies for password management and expiration, as shown in Figure 4-116.

| IBM FlashSystem 9300 F59110 | lecurity                   | 💧 🚡 🕐 aparam 🌆                                                                                                    | inianan 🔹 🗸 |
|-----------------------------|----------------------------|----------------------------------------------------------------------------------------------------|-------------|
| C.                          | Multifactor Authentication | Password Policies                                                                                                    |             |
| Costiboerd                  | Remote Authentication      | Boreaution                                                                                                    | ^           |
| Monitoring                  | Single Sign-on             | r desind U desind.                                                                                                    |             |
| <b>₿</b> ™***               | Bystem Certificates        | Namedo Harat certain a speak in control of distances.                                                                                                    |             |
| Volumes                     | Password Policies          |                                                                                                    |             |
| Hosts                       | User Access                | Nonne mpile lawer and het me                                                                                                    |             |
| Copy Services               | Inactivity Legout          | Molecus regularit questi d'ansien: Relevan regularit questi d'ansien:                                                                                                    |             |
| Policies                    | SSH Rules                  |                                                                                                    |             |
| Access                      | Security Protocol Levels   | Stader of protection of the core<br>core of the core of the core of t |             |
| (B) hong                    |                            |                                                                                                    | ^           |
|                             |                            | Lasery One and the state of the state of the    |             |

Figure 4-116 Password Policies window

With password policy support, system administrators can set security requirements that are related to password creation and expiration, timeout for inactivity, and actions after failed login attempts. Password policy support allows administrators to set security rules that are based on their organization's security guidelines and restrictions.

The system supports the following password and security-related rules:

Password creation rules:

An administrator can set and manage the following rules for all passwords that are created on the system:

- Specify password length requirements for all users.
- Require passwords to:
  - Use uppercase and lowercase characters
  - Use of numbers
  - Contain special characters
- Prevent users from reusing recent passwords.
- Require users to change their password on next login under any of the following conditions:
  - Their password expired
  - An administrator created accounts with temporary passwords
- Password expiration and account locking rules

The administrator can create the following rules for password expiration:

- Set:
  - Password expiration limit
  - · Password to expire immediately
  - Number of failed login attempts before the account is locked
  - Time for locked accounts
- Automatic logout for inactivity.

- Locking superuser account access.

**Note:** Systems that support a dedicated technician port can lock the superuser account. The superuser account is the default user that can complete installation, initial configuration, and other service-related actions on the system. If the superuser account is locked, service tasks cannot be completed.

### **User Access**

Use the User Access page to control access of the system for the user. The user can access all system resources and objects, and also perform service assistant actions. Depending on your security requirements, you might need to limit access to the system interfaces for the user. To update the user access settings in the management GUI, select **Settings**  $\rightarrow$  **Security**  $\rightarrow$  **User Access**.

Superuser access

To update the Superuser access, complete these steps:

- You can update the following properties that affect superuser access to the system:
  - Require both password and SSH key for superuser authentication. Indicates whether the superuser must provide both password and SSH key during login. Select On to enable both password and SSH key authentication for superuser.
  - Prevent GUI access for superuser. Indicates whether the management GUI access is allowed or denied for the superuser. Select **On** to deny the superuser to access management GUI.
  - Prevent REST API access for superuser. Indicates whether REST API access is allowed or denied for the superuser. Select **On** to deny the superuser to access REST API.
- Click Save.
- Two person integrity(TPI)

Use the TPI settings to manage security controls of security administrators and prohibit certain tasks in the system by requiring the involvement of two security administrators. When you enable TPI, the users that belong to user groups of security administrator role are assigned the restricted security administrator role instead. However, their user groups retain their security administrator role. Once TPI is enabled, a role elevation request and approval process is required to perform certain sensitive tasks:

- The restricted security administrator can issue a role elevation request on its own behalf to complete certain tasks in the system.
- Another restricted security administrator or a security administrator must approve the role elevation request.
- For example, this role elevation request and approval process is required to remove a Safeguarded snapshot.
- The restricted security administrators or security administrators can approve or deny role elevation requests, cancel role elevation requests, or revoke a role elevation request that was approved.
- Available actions for a restricted security administrator that has an approved role elevation request.
  - Create, change, or remove security administrator user groups.
  - Change the non-security administrator user group attribute on an existing local user to a security administrator user group.

- Modify attributes on existing local users that are members of the security administrator user groups.
- Change the role of existing non-security administrator user groups to the security administrator role.
- Change the security administrator role of an existing user group to a non-security administrator role.
- Remove and change Safeguarded backups and Safeguarded backup locations.
- Delete Safeguarded snapshots.
- Use a provisioning policy to define a set of rules that are applied when volumes are created within a storage pool or child pool.
- Change the single sign-on credentials that are used for the system.
- Remove the Safeguarded snapshot policy association from a volume group.

To enable TPI, complete the following steps:

- 1. In the management GUI, select Settings  $\rightarrow$  Security  $\rightarrow$  User Access  $\rightarrow$  Two person integrity.
- 2. Select Enabled.
- 3. Click Save.
- 4. To apply the TPI changes, click Log out.
- 5. After you sign in, the page displays that the current role is updated to restricted security administrator, and Manage Role Elevation Requests and Request Elevated role are displayed in the user menu list
- 6. Click **Snooze for 5 minutes** to stay on the page for 5 more minutes to review the settings.
- 7. To disable TPI, click **Disabled**. After TPI is enabled, a user with an approved TPI request can disable TPI.

See Figure 4-117 for the User Access settings

| IBM FlashSystem 9100 F99110 5 | ecurity                    | 👌 📳 🕐 - Reparts de Security Administrations 🔮 🗸                                                                                                    |
|-------------------------------|----------------------------|----------------------------------------------------------------------------------------------------|
| <                             | Multifactor Authentication | User Access                                                                                                    |
| Deshboard                     | Remote Authentication      | Superuser Access                                                                                                    |
| of Monitoring                 | Single Sign-on             | Allows the settings of specific rules for superviser access on the system. Require bith specific rules for superviser admentication                                                                                                    |
| Poola                         | System Certificates        | O or                                                                                                    |
| Volumes                       | Password Policies          | Prevent COL excess for supervaser           Image: Coll and Coll and Co              |
| Hosts                         | User Access                | Preset XXII AV Actual to approar                                                                                                    |
| Copy Services                 | Inectivity Logout          |                                                                                                    |
| Policies                      | SSH Rules                  | Two Presson Integrity (1rth)<br>Enable interview security controls the trace accord period to approve the ability of users with the Security Administrator role to complete<br>entral section, you adving Safetyanded encodeds, Lean Note                                                                                                    |
| Access                        | Security Protocol Levels   | David                                                                                                    |
| (i) setting                   |                            | Before you enable IPJ, the following prerequilities must be must:    Prover that there are a minimum of two local Societyledmin users (seclading superuser) or at least one remote Societyledmin user group and remote authentication service anabled. Manage taxes  For the second second |
|                               |                            | Latercy Orms Sime Sime Bandwidth, Ornege Santas Strage 1095 0 5 5                                                                                                    |
|                               |                            |                                                                                                    |

Figure 4-117 User Access

## Inactivity Logout window

By using this window, you can set the inactivity time that is allowed before the system logs out users (see Figure 4-118). You can set values for command line and management GUI access.

| IBH FlashSystem 9100 F99110 | Security                   |                                                                                                    | a 🔒 🕜 superuser 📧 |
|-----------------------------|----------------------------|----------------------------------------------------------------------------------------------------|-------------------|
| E                           | Multifactor Authentication | Inactivity Logout                                                                                             |                   |
| C Deshboerd                 | Remote Authentication      | This parell looker you for set the inactivity time allowed before the system logs<br>users out automatically. |                   |
| 948 Monitoring              | Single Sign-on             | CLI instituty lagus time (minuse)<br>62 - +                                                                   |                   |
| Pool#                       | System Certificates        | OUT Instituty logout time (minutes)                                                                           |                   |
| Volumes                     | Password Policies          | 120 - + +<br>5527 APT tasks timeout (nonzea)                                                                  |                   |
| Hosts                       | User Access                | 60 - +                                                                                                    |                   |
| Copy Services               | Inactivity Logout          |                                                                                                    |                   |
| Policies                    | SSH Rules                  |                                                                                                    |                   |
| Access                      | Security Protocol Levels   |                                                                                                    |                   |
| (O) Settings                |                            |                                                                                                    |                   |
|                             |                            |                                                                                                    |                   |
|                             |                            |                                                                                                    |                   |
|                             |                            |                                                                                                    |                   |
|                             |                            |                                                                                                    |                   |
|                             |                            |                                                                                                    |                   |
|                             |                            |                                                                                                    |                   |
|                             |                            | Reset Save                                                                                                    |                   |

Figure 4-118 Inactivity Logout

## **SSH Rules**

Use the SSH Rules page to customize settings related to Secure Shell (SSH) access. SSH is used to authenticate users to the command line interface.

You can update any of the following details:

### SSH login grace period (seconds)

Indicates the amount of time in seconds to log in before SSH times out. The range is 15 - 1800.

#### Maximum login attempts (SSH)

Indicates the total number of login attempts allowed per single SSH connection. The range is 1 - 10.

See Figure 4-119 for the settings of SSH Rules

| IBM FlashSystem 9100 FS9110 s | ecurity                    | 💊 🔒 🕢 supervoer (Boourly Administrator) 🔮 🗠                                                               |
|-------------------------------|----------------------------|----------------------------------------------------------------------------------------------------|
| K                             | Multifactor Authentication | SSH Rules                                                                                                 |
| Dashboard                     | Remote Authentication      | Allows the setting of specific rules relating to the SSH (Secure Shell). 85H login grace period (seconds) |
| ം <sup>6</sup> Monitoring     | Single Sign-on             |                                                                                                    |
| Pools                         | System Certificates        | species in amount of time to be in before the sun disconnects.<br>Maximum login attempts (35H)            |
| Volumes                       | Password Policies          | 6 - • • • • • • • • • • • • • • • • • •                                                                   |
| Hosts                         | User Access                |                                                                                                    |
| Copy Services                 | Inactivity Logout          |                                                                                                    |
| Fg Policies                   | SSH Rules                  |                                                                                                    |
| Access                        | Security Protocol Levels   |                                                                                                    |
| Settings                      |                            |                                                                                                    |
|                               |                            |                                                                                                    |
|                               |                            |                                                                                                    |
|                               |                            | Reset Save                                                                                                |
|                               |                            | Latency Oms Oms Oms Bandwidth OMBas OMBas OMBas IOPS O 0 0                                                |

Figure 4-119 SSH Rules

## Security protocol levels

The system supports different SSL and SSH protocol levels that control which security ciphers are used to encrypt connections between system and devices. Different SSL and SSH protocol levels support a range of security ciphers that provide differing strengths of encryption. The SSL protocol levels are described below:

- ► Level 1: Support TLS 1.2 and allow SSL 3.0 and TLS (1.0, 1.1, 1.2) ciphers. For security reasons, level 1 is deprecated and no longer supported from 8.6.0.0.
- ► Level 2: Support TLS 1.2 and allow legacy TLS ciphers.
- ► Level 3: Support TLS 1.2 and allow TLS 1.2 ciphers.
- ► Level 4: Support TLS 1.2, allow TLS 1.2 ciphers, and disallow RSA and static key exchange ciphers.
- Level 5: Support TLS 1.2 and TLS 1.3 but disallow static key exchange ciphers. This is the compatible mode.
- ► Level 6: Support TLS 1.3 and allow TLS 1.3 ciphers.
- ► Level 7: Support TLS 1.3 and a single FIPS cipher.

The *SSH protocol level* supports the following levels:

- 1 Indicates to allow block ciphers.
- ► 2 Indicates to disallow block ciphers.
- 3 Indicates to disallow SHA1.

Changing the SSL protocol level will cause services that use the protocol level to restart. Restarting the services terminates the existing sessions and ensures that there are no active sessions on the old security level. After the services restart, it might take a few minutes for the services to become usable again.

Note: By default, the SSL protocol level is set to 5, and the SSH protocol level is set to 3.

Figure 4-120 shows you the possible setting for the different security protocol levels

| IBM FlashSystem 9100 F59110 | Security                   |                                                                              |     |  | 👍 🖪 Ø | ) supervaler Sacurity. Annie | 👍 😱 🕜 superviser (Security Administration) ( |
|-----------------------------|----------------------------|------------------------------------------------------------------------------|-----|--|-------|------------------------------|----------------------------------------------|
|                             | Multifactor Authentication | Security Protocol Levels                                                     |     |  |       |                              |                                              |
| Dashboard                   | Remote Authentication      | Changing the SSL security level will cause the GUI to restar                 | . × |  |       |                              |                                              |
| og <sup>o</sup> Monitoring  | Single Sign-on             | SSL protocol level                                                           |     |  |       |                              |                                              |
| E Pools                     |                            | 3 - Disallow TLS 1.2 cipher suites not exclusive to 1.2.                     | ~   |  |       |                              |                                              |
| - <b>-</b>                  | System Certificates        | Increase the level to restrict the supported TLS versions and cipher suites. |     |  |       |                              |                                              |
| Volumes                     | Password Policies          | SSH protocol level                                                           | ~   |  |       |                              |                                              |
| Hosts                       |                            | Each value has different key exchange protocols that it supports.            |     |  |       |                              |                                              |
|                             | User Access                |                                                                              |     |  |       |                              |                                              |
| Copy Services               | Inactivity Logout          |                                                                              |     |  |       |                              |                                              |
| En Policies                 |                            |                                                                              |     |  |       |                              |                                              |
|                             | SSH Rules                  |                                                                              |     |  |       |                              |                                              |
| Access                      | Security Protocol Levels   |                                                                              |     |  |       |                              |                                              |
| ( Settings                  |                            |                                                                              |     |  |       |                              |                                              |
|                             |                            |                                                                              |     |  |       |                              |                                              |
|                             |                            |                                                                              |     |  |       |                              |                                              |
|                             |                            |                                                                              |     |  |       |                              |                                              |
|                             |                            |                                                                              |     |  |       |                              |                                              |
|                             |                            |                                                                              |     |  |       |                              |                                              |
|                             |                            |                                                                              |     |  |       |                              |                                              |
|                             |                            | Reset Save                                                                   |     |  |       |                              |                                              |
|                             |                            |                                                                              |     |  |       |                              |                                              |

Figure 4-120 Security protocol levels

# 4.7.5 System menus

Click **Settings**  $\rightarrow$  **System** (see Figure 4-121) to view and change the date and time settings, work with licensing options, download configuration settings, work with VVOLs and IP Quorum, or download software upgrade packages.

| Difference Settings | Notifications   |
|---------------------|-----------------|
|                     | Network         |
|                     | Security        |
|                     | System          |
|                     | Support         |
|                     | GUI Preferences |

Figure 4-121 System option

## Date and time

To view or configure the date and time settings, complete the following steps:

- 1. From the main System window, click **Settings**  $\rightarrow$  **System**.
- 2. In the left column, select **Date and Time**, as shown in Figure 4-122.

| IBM FlashSystem 9100 FS9110 S | system                         | 🤞 🖡 0                                                                                                    | superuser Security Administrator 🥥 🗸 |
|-------------------------------|--------------------------------|----------------------------------------------------------------------------------------------------|--------------------------------------|
| <                             | Date and Time                  | Date and time<br>Set the date and time manually for the system or enter the IP address of a Network Time                                                                                                    |                                      |
| Dashboard                     | Licensed Functions             | Protocol (MTP) serve:                                                                                                    |                                      |
| °⊕ <sup>0</sup> Monitoring    | Update System                  | (GMT+1:00) Amsterdam, Berlin, Bern, Rome, Stockholm, Vienna v                                                                                                    |                                      |
| Pools                         | VMware Virtual Volumes (vVols) | Date and time set option Output Output Outpu |                                      |
| Volumes                       | Volume Protection              | Use browser settings                                                                                                    |                                      |
| Hosts                         | Resources                      | Dite All (1970)                                                                                                    |                                      |
| Copy Services                 | IP Quorum                      | Time format Choose a time                                                                                                    |                                      |
| Eg. Policies                  | I/O Groups                     | ○ 12-hour                                                                                                    |                                      |
| Access                        | Transparent Cloud Tiering      |                                                                                                    |                                      |
| Settings                      | Automatic Configuration        |                                                                                                    |                                      |
|                               | Remote-copy Bandwidth Limit    |                                                                                                    |                                      |
|                               |                                |                                                                                                    |                                      |
|                               |                                |                                                                                                    |                                      |
|                               |                                | Root Save                                                                                                    |                                      |
|                               |                                | Latency O ms of ms O ms Bandwidth OHBps OHBps IDBS O 0 0                                                                                                    |                                      |

Figure 4-122 Date and Time window

- 3. From this window, you can modify the following information:
  - Time zone

Select a time zone for your system by using the drop-down list.

- Date and time

The following options are available:

 If you are not using a Network Time Protocol (NTP) server, manually enter the date and time for your system, as shown in Figure 4-123. You also can click Use Browser Settings to automatically adjust the date and time of your system with your local workstation date and time.

| Manual O NTP server  |               |   |
|----------------------|---------------|---|
| Use browser settings |               |   |
| Date                 |               |   |
| 03/23/2022           |               | Ë |
| Time format          | Choose a time |   |
| 🔿 12-hour 💿 24-hour  | 14:42         |   |

Figure 4-123 Set Date and Time window

• If you use an NTP server, select **Set NTP Server IP Address or Domain** and then, enter the IP address of the NTP server, as shown in Figure 4-124.

| Date and time | set option |  |  |
|---------------|------------|--|--|
| 🔿 Manual      | NTP server |  |  |
| IP address    |            |  |  |
| 10.10.10.     | 40         |  |  |
| -             |            |  |  |

Figure 4-124 Set NTP Server IP Address window

4. Click Save.

## **Licensed functions**

The base license that is provided with your system includes the use of its basic functions. However, the extra licenses can be purchased to expand the capabilities of your system. Administrators are responsible for purchasing extra licenses and configuring the systems within the license agreement, which includes configuring the settings of each licensed function on the system.

Depending on the platform, the following license schemes can be used:

- The IBM FlashSystem 5010 and 5015, IBM FlashSystem 5030, 5035 and 5045, IBM FlashSystem 5200 and IBM FlashSystem 7300 system licenses are Licensed Internal Code (LIC). All licenses are controller-based.
- The IBM FlashSystem 5100 system uses enclosure-based licensing, which allows the use of specific licensed functions that are based on the number of enclosures that are indicated in the license.
- IBM FlashSystem 7200, IBM FlashSystem 9100, IBM FlashSystem 9200, and IBM FlashSystem 9500 systems use differential licensing for external virtualization, and capacity-based licensing for other functions.
- The IBM SAN Volume Controller supports differential and capacity-based licensing. For virtualization and compression functions, differential licensing charges different rates for different types of storage, which provides cost-effective management of capacity across multiple tiers of storage. Licensing for these functions is based on the number of Storage Capacity Units (SCUs) that are purchased. With other functions, such as remote mirroring and FlashCopy, the license grants a specific number of terabytes for that function.

Differential licensing is granted per SCU. Each SCU corresponds to a different amount of usable capacity that is based on the type of storage.

Differential licensing charges different rates for different types of virtualized storage, which provides cost-effective management of capacity across multiple tiers of storage. It is based on the number of storage capacity units (SCUs) that are purchased.

Each SCU corresponds to a different amount of usable capacity based on the type of storage.

The different storage types and the associated SCU ratios are listed in Table 4-1.

| Table 4-1         SCU ratio per storage type |               |           |  |  |  |  |  |
|----------------------------------------------|---------------|-----------|--|--|--|--|--|
| License                                      | Drive classes | SCU ratio |  |  |  |  |  |

| License       | Drive classes                                                   | SCU ratio                                                 |
|---------------|-----------------------------------------------------------------|-----------------------------------------------------------|
| SCM           | Storage-Class<br>Memory (SCM)<br>devices                        | One SCU equates to 1 TiB of usable Category 1 storage.    |
| Flash         | All flash devices,<br>other than SCM<br>drives                  | One SCU equates to 1.18 TiB of usable Category 1 storage. |
| Enterprise    | 10 K or 15 K RPM<br>drives                                      | One SCU equates to 2.00 TiB of usable Category 2 storage. |
| Nearline (NL) | NL Serial Advanced<br>Technology<br>Attachment (SATA)<br>drives | One SCU equates to 4.00 TiB of usable Category 3 storage. |

License settings are initially entered in to a system initialization wizard. They can be changed later. For more information, see this IBM Documentation web page.

To view or configure the licensing settings, complete the following steps:

- 1. From the main Settings window, click **Settings**  $\rightarrow$  **System**.
- In the left column, click Licensed Functions. The example that is shown in Figure 4-125 shows the License Functions window of an IBM SAN Volume Controller system, which uses differential licensing for External Virtualization.

| IBM SAN Volume Controller SVC_Cayma | in System                        |                                                  |                                                       |                      |                                  |                                                                         |                   | 👍 🗐 🕐 🚥 | peruser Security Administrator 🧕 🗸 |
|-------------------------------------|----------------------------------|--------------------------------------------------|-------------------------------------------------------|----------------------|----------------------------------|-------------------------------------------------------------------------|-------------------|---------|------------------------------------|
| <                                   | Date and Time                    | Licensed Function<br>Additional licenses are re  | 715<br>quired to use certain system                   | n functions. For auc | diting purposes, retain the lice | rae agreement for proof of compliance.                                  |                   |         |                                    |
| Dashboard                           | Licensed Functions               | External Virtualization:<br>Usage Details        | Used Til8 Used SCUs                                   | _                    |                                  | 30 SCU<br>Total 3 SCUs Used                                             |                   |         |                                    |
| ag <sup>P</sup> Monitoring          | Update System                    | Storage Class Memory<br>Flash<br>Enterprise Tier | 0.00 TIB 0 SCUe<br>0.00 TIB 0 SCUe<br>4.00 TIB 2 SCUe | _                    |                                  | 0.00% of SCU Capacity<br>0.00% of SCU Capacity<br>6.67% of SCU Capacity |                   |         |                                    |
| ₩ Poola                             | ANOF                             | Nearline Tier<br>FlashCopy:                      | 4.00 TiB 1 SCUe                                       | -                    | 0 Used TiB                       | 3.83% of SCU Capacity<br>10 TIB                                         |                   |         |                                    |
| Volumes                             | Volume Protection                | Remote Mirroring:<br>+ Encryption Licenses       |                                                       |                      | 0 Used TIB                       | 10 118                                                                  |                   |         |                                    |
| Hosts                               | Resources                        | Add the license keys for t                       | he following nodes                                    |                      |                                  |                                                                         |                   |         |                                    |
| Copy Services                       | IP Quorum                        | Type 1                                           | м/т-м                                                 | S/N                  | Licensed                         |                                                                         |                   |         |                                    |
| Access                              | I/O Groups                       | Node<br>Node                                     | 2145-5V1<br>2145-6V1                                  | CAY0011<br>CAY0009   |                                  |                                                                         |                   |         |                                    |
| () Settings                         | Transparent Cloud Tiering        |                                                  |                                                       |                      |                                  |                                                                         |                   |         |                                    |
|                                     | External Scheduling Applications | Showing 2 rows   Selectin                        | g O rows                                              |                      |                                  |                                                                         |                   |         |                                    |
|                                     | Remote-copy Bandwidth Limit      |                                                  |                                                       |                      |                                  |                                                                         |                   |         |                                    |
|                                     |                                  |                                                  |                                                       |                      |                                  |                                                                         |                   |         |                                    |
|                                     |                                  |                                                  |                                                       |                      |                                  |                                                                         |                   |         |                                    |
|                                     |                                  |                                                  |                                                       |                      |                                  |                                                                         |                   |         |                                    |
|                                     |                                  |                                                  |                                                       |                      |                                  |                                                                         |                   |         |                                    |
|                                     |                                  | -                                                |                                                       |                      | atasan 0 Read Write              | Read-10th Query Aver                                                    | rone O Read Write |         | _                                  |

Figure 4-125 Licensing window

3. In the Licensed Functions window, you can view or set the licensing options for the IBM SAN Volume Controller or the IBM FlashSystem storage system for the elements that are described next.

### **External Virtualization**

This value is the total number of licensed SCUs that you are licensed to virtualize across the tiers of storage on your system. The system supports external virtualization licensing for different tiers of storage.

A license can be purchased for a specific quantity of SCUs that can be used to virtualize a designated number of TiB of storage. You can monitor the used capacity for each tier to view the Used SCU value that indicates the amount of SCU that a tier used of the total number of licensed SCUs. The system converts that information into the Used TiB value.

You can monitor how the virtualization license is distributed across the following tiers of storage:

Storage Class Memory

Storage Class Memory storage uses persistent memory technologies that improve endurance and speed of current flash storage device technologies. The Used SCU value indicates the amount of SCU that this tier used of the total number of licensed SCUs. The system converts that information into the Used TiB value.

Flash

All flash devices, other than SCM drives. The Used SCU value indicates the amount of SCU that this tier used of the total number of licensed SCUs. The system converts that information into the Used TiB value.

Enterprise Tier

The enterprise tier contains Serial Attached SCSI (SAS) drives and Fibre Channel drives in attached external storage. The Used SCU value indicates the amount of SCU that this tier used of the total number of licensed SCUs. The system converts that information into the Used TiB value.

Nearline Tier

The nearline tier contains nearline SAS drives in attached external storage. The Used SCU value indicates the amount of SCU that this tier used of the total number of licensed SCUs. The system converts that information into the Used TiB value.

### FlashCopy

If required on the platform, the FlashCopy function copies the contents of a source volume to a target volume. It also is used to create cloud snapshots of volumes in systems that include TCT enabled.

FlashCopy can be licensed in terabytes (TB). In this case, the used capacity for FlashCopy mappings is the sum of all of the volumes that are the source volumes of a FlashCopy mapping and volumes with cloud snapshots.

If licensed in enclosures, FlashCopy can be used on a total number of internal enclosures and virtualized (external) enclosures.

### Remote mirroring

The remote mirroring function configures a relationship between two volumes. This function mirrors updates that are made to one volume to another volume. The volumes can be in the same system or on two different systems.

If a remote mirroring function is licensed per enclosure, you can use the remote mirroring functions on the total number of enclosures that are licensed. The total number of enclosures must include the enclosures on external storage systems that are licensed for virtualization and the number of control and expansion enclosures that are part of your local system.

If licensed by capacity, the function specifies the amount of data that can be replicated. The used capacity for remote mirroring is the sum of the capacities of all the volumes that are in an MM or GM relationship. Master *and* auxiliary volumes are counted.

The license settings apply only to the system on which you are configuring license settings. For RC partnerships (includes HyperSwap), a license is also required on any remote systems that are in the partnership.

#### Compression

If required on the platform, data is compressed as it is written to disk with the compression function, which saves extra capacity for the system. A compression license can be purchased for a specific quantity of SCUs, which can be divided among different tiers of storage.

SCU usage for compression is calculated in the same way as for an External Virtualization license. However, *used* capacity (and not *usable* capacity) is calculated for a Compression License.

For example, if your compressed data occupies 4 TB in an NL tier, you need one SCU that is licensed for compression independently of the total compressed virtual disk (VDisk) capacity.

**Note:** Only IBM Real-time Compression (RtC) for volumes in standard pools is accounted for on a Compression License. Compressed volumes in Data Reduction Pools (DRPs) are *not* accounted for by this license.

Enter the total number of SCUs you are licensed for by using the compression function on the system. With the compression function, data is compressed as it is written to disk, which saves extra capacity for the system.

A compression license can be purchased for a specific quantity of SCU, which can be divided among different tiers of storage. The used capacity for each tier can be monitored to learn how the compression license is distributed across the tiers of storage.

#### Encryption license

In addition to these enclosure-based licensed functions, the system also supports encryption through a key-based license. Key-based licensing requires an authorization code to activate encryption on the system. Only specific models of the control enclosures support encryption.

During initial setup, you can select to activate the license with the authorization code. The authorization code is sent with the licensed function authorization documents that you receive after purchasing the license. These documents contain the authorization codes that are required to obtain keys for the encryption function that you purchased for your system.

Encryption is activated on a per system basis, and an active license is required for each control enclosure that uses encryption. During system setup, the system detects any SAS attached enclosures and applies the license to these enclosures. If control enclosures are added and require encryption, more encryption licenses must be purchased and activated.

### Key-based licensing

For systems that support key-based licensing, an authorization code is used to activate licensed functions on the system. The authorization code is sent with the licensed function authorization documents that you receive after the license is purchased. For each license that you purchase, a separate document with an authorization code is sent to you. An active license is required for each control enclosure that uses the function. If your system supports more than one control enclosure, a license is required for each control enclosure. Several licensed functions have 90-day trial licenses available. You can use the trial licenses to

determine whether the function works as expected, create a business justification for licensed function, or test the benefit in your actual environment. If you use a trial license, the system warns you when the trial is about to expire at regular intervals. If you do not purchase and activate the license on the system before the trial license expires, all configuration that uses the trial licenses is suspended. You can manually remove any configuration related to this function or select Monitoring > Events in the management GUI. You can run the fix procedure that is related to the event that is generated when the trial license expires. During system setup, the system detects any SAS attached enclosures and applies the license to these enclosures. If additional key-based licenses are acquired after system setup is completed, you can use the Licensed Function page to activate these functions.

The following key-based licensed functions are supported:

- FlashCopy upgrade
- Easy Tier
- Remote Mirroring
- Encryption

**Note:** To monitor license usage, run the **1s1icense** CLI command. For more information, see this IBM Documentation web page.

#### Updating storage system

Use the Update System panel to install new versions of the software.

**Note:** Before you start a system update, ensure that there are no problems on the system that might interfere with a successful update of the system.

Use the management GUI to automatically update the system. You can manually update the system; however, the automatic update is the preferred method for updating the system. If you are updating the system from any version to the most recent version, ensure that you follow the guidelines that are available from your support center. System updates can only be completed in a specific order or the update will not be successful.

After you begin the update, select **Dashboard**  $\rightarrow$  **Hardware Components** to display status of the nodes within the system. The **Hardware Component** tile displays one node as offline as the upgrade cycles through each node in the system. The system remains online during the update process.

If you have transferred the package, click **Check for files** to test and update. If the files for an update are not on the system, use one of the following options to provide a package:

- Use an existing package.
- Use a different package.

#### Use an existing package

An existing software package is a package that was previously transferred or uploaded to the system. The following actions are available for existing packages: Test only, Test and update, or Install Patch. To use an existing package, complete these steps:

- 1. Select Settings  $\rightarrow$  System  $\rightarrow$  Update System.
- To test the package, click **Test only**. To test and update the package, click **Test and** update. To install the patch file, click **Install patch**. The Install patch action is disabled if a patch file is not uploaded.

- Test only

On the Run Update Test Utility page, select the **Test utility and Code level**. Click **Test**.

Test and update

On the System Update page, select the Test utility, Update package, and Code level:

- a. Click Next.
- b. Select Automatic update or Service Assistant Manual update based on your requirement.
- c. For Automatic update, click Next. For Service Assistant Manual update, click Finish.
- d. To create intermittent pauses in the update so that you can verify the process, select one of the following options:
  - Fully automatic
  - Pause update after half of the nodes are updated
  - Pause update before each node updates
- e. Click Finish.
- Install Patch

On the Install Patch page, select the patch file from the system.

Click **Install**. The patch installation process starts, and a task progress dialog displays the progress.

#### Use a different package

Different software package is a package that needs to be transferred or uploaded to the system.

To obtain the package, use one of the following methods:

- Obtain the package directly.
- Provide the package manually.

Obtain the package directly:

To use this option, enable Call Home with cloud services to connect to support, and directly transfer the latest update available to the storage system. To obtain the package directly, complete these steps:

- 1. Select Settings  $\rightarrow$  System  $\rightarrow$  Update System.
- 2. If Transfer is disabled, click Call Home to navigate to the access panel and enable Call Home with Cloud Services. For more information, see Call Home with Cloud Service.
- 3. On the Update System page, click Transfer.
- On the Transfer Update Package page. Enter your IBMid and password along with either Version ID or Fix ID. Fix ID can be provided with access key, if one is required. For example, Storage\_Disk-2076-8.4.0.6-ifix4:172413436040050112.
- 5. Click **Transfer**, a progress bar is displayed to provide the status of transferring package. Click Cancel to cancel the transfer of package.
- 6. After the transfer is complete, click **Check for files**.
  - If the transfer is successful, then the transferred package appears in Use an existing package.
  - If the transfer is unsuccessful, then **No files found** is displayed.

7. To test and update, go to Use an existing package.

#### command line

Use this option to upload the update package or patch file to the storage system manually. To provide the package manually, complete these steps:

- 1. Select Settings  $\rightarrow$  System  $\rightarrow$  Update System.
- 2. Click Upload.
- 3. On the Upload page, drag and drop the files or click **Select files**. Select the test utility, update package, or patch files that you want to update.
- 4. Click Upload.
- 5. Monitor the update information in the management GUI to determine when the process will complete.

Figure 4-126 shows you the Test and Test and Upgrade the System options.

| IBM FlashSystem 9100 FS9110 | System                         |                                                                                                    | la 🔒 🔒 | superuser Security Administrator 🥥 🗸 |
|-----------------------------|--------------------------------|----------------------------------------------------------------------------------------------------|--------|--------------------------------------|
|                             | Date and Time                  | Update System                                                                                                    |        |                                      |
| Dashboard                   | Licensed Functions             | Current software version: Version 8.6.0.0 (build 169.9.230608121000) Long Term Support                                                                                                    |        |                                      |
| o√ <sup>p</sup> Monitoring  | Update System                  | Vou are running the most up-to-date software version.                                                                                                    |        |                                      |
| Pools                       | VMware Virtual Volumes (vVols) | View installed patches (1)                                                                                                    |        |                                      |
| Volumes                     | Volume Protection              | There are no update related files currently on the system Provide files to the system using one of the options below. If you have manually transferred files to the system using the CLL click Check for |        |                                      |
| Hosts                       | Resources                      | riel.<br>Check for files                                                                                                    |        |                                      |
| Copy Services               | IP Quorum                      | Provide a package                                                                                                    |        |                                      |
| Policies                    | I/O Groups                     | Obtain the package directly Use Call None with cloud services to directly transfer the update sackare to the storate waters.                                                                             |        |                                      |
| Access                      | Transparent Cloud Tiering      | Transfer                                                                                                    |        |                                      |
| Settings                    | Automatic Configuration        | Provide the package manually                                                                                                    |        |                                      |
|                             | Remote-copy Bandwidth Limit    | Upload the update parkage or patch the to the storage system manually. Upload Upload                                                                                                    |        |                                      |
|                             |                                |                                                                                                    |        |                                      |
|                             |                                |                                                                                                    |        |                                      |
|                             |                                |                                                                                                    |        |                                      |
|                             | _                              | Lationicy Ome Read Write Bandwidth Ove5se overse TOPS O and Write                                                                                                    |        |                                      |

Figure 4-126 Update System

For more information about the update procedure that uses the GUI, see Chapter 11, "Reliability, availability, and serviceability; monitoring and logging, and troubleshooting" on page 997.

#### VMware vSphere virtual volumes

IBM Storage Virtualize can manage VMware vSphere virtual volumes (VVOLs) directly in cooperation with VMware. It enables VMware virtual machines (VMs) to get the assigned disk capacity directly rather than from the Elastic Sky X Integrated (ESXi) data store. This technique enables storage administrators to control the suitable use of storage capacity. It Also enables enhanced features of storage virtualization directly to the VM (such as replication, thin-provisioning, compression, and encryption).
VVOL management is enabled in the System section of the GUI, as shown in Figure 4-127. The NTP server must be configured before enabling VVOL management. As a best practice, use the same NTP server for ESXi and your system.

| IBM FlashSystem 9100 F59110 | System                         | 👍 强 🕐 superwer (Security Administrative) 🚳 🗸                                                                                                    |
|-----------------------------|--------------------------------|----------------------------------------------------------------------------------------------------|
|                             | Date and Time                  | VMware Virtual Volumes (vVols)                                                                                                    |
| Dashboard                   | Licensed Functions             | The vivols feature devignates a pool to a VASA provider to create and change volumes.<br>More information                                                                                                    |
| ം <sup>മ</sup> Monitoring   | Update System                  | Ender VMs                                                                                                    |
| Pools                       | VMware Virtual Volumes (vVols) | Before was configure Virtual Volumes, the following perception is the met:                                                                                                    |
| Volumes                     | Volume Protection              | Ensure a standard parent pool is created. Data reduction pools are not supported     for virtual volumes.                                                                                                    |
| Hosts                       | Resources                      | © Ensure that a network time protocol (NTP) server is configured to ensure that time                                                                                                    |
| Copy Services               | IP Quorum                      | sening between the west-provider and the vicunity remain consistent.<br>Manage Date and Time                                                                                                    |
| Policies                    | I/O Groups                     | Ensure that the system conflicate contains the system's fully qualified DNS name or     IP address in the Subject Alternative hume field. The UNS name or IP address nut     be used when address the strange provide in the Alternate application. |
| Access                      | Transparent Cloud Tiering      | If using an internally or externally signed certificate, ensure that the root or external<br>CA certificates, if in use, have been imported into the vCenter trust store and the<br>FSR hosts.                                                      |
| () Settings                 | Automatic Configuration        |                                                                                                    |
|                             | Remote-copy Bandwidth Limit    |                                                                                                    |
|                             |                                |                                                                                                    |
|                             |                                |                                                                                                    |
|                             |                                | Root Saw                                                                                                    |
|                             |                                | Jacobert O and Read and Baceducter O 1989 and Anna 1995 O Serie Street                                                                                                    |

Figure 4-127 Enabling VVOLs management

**Restriction:** You cannot enable VVOL support until the NTP server is configured in the IBM SAN Volume Controller or the IBM FlashSystem.

For more information about VVOLs, see the following publication:

*IBM Storage Virtualize and VMware: Integrations, Implementation and Best Practices,* SG24-8549.

#### Volume protection

Volume protection prevents active volumes or host mappings from being deleted inadvertently if the system detects recent I/O activity.

**Note:** This global setting is enabled by default on new systems. You can set this value to apply to all volumes that are configured on your system, or control whether the system-level volume protection is enabled or disabled on specific pools.

To prevent an active volume from being deleted unintentionally, administrators can use the system-wide setting to enable volume protection. They can also specify a period that the volume must be idle before it can be deleted.

If volume protection is enabled and the period is not expired, the volume deletion fails, even if the **-force** parameter is used.

**Note:** The system-wide volume protection and the pool-level protection both must be enabled for protection to be active on a pool. The pool-level protection depends on the system-level setting to ensure that protection is applied consistently for volumes within that pool.

If system-level protection is enabled but pool-level protection is not enabled, any volumes in the pool can be deleted (even when the setting is configured at the system level).

When you delete a volume, the system verifies whether it is a part of a host mapping, FlashCopy mapping, or an RC relationship. For a volume that contains these dependencies, the volume cannot be deleted unless the **-force** parameter is specified on the corresponding remove commands.

However, the **-force** parameter does not delete a volume if it includes recent I/O activity and volume protection is enabled. The **-force** parameter overrides the volume dependencies, *not* the volume protection setting.

The following actions are affected by this setting:

- Deleting a:
  - Volume
  - Volume copy
  - Host or a host cluster mapping
  - Storage pool
  - Host from an I/O group
  - Host or host cluster
  - Defined host port
- Creating an RC relationship

Figure 4-128 shows the Volume Protection window (Volume Protection is enabled from this window). The actions that are described in "Volume protection" on page 339 are affected by this setting. For example, Volume Protection prevents active volumes or host mappings from being deleted inadvertently if the system detects recent I/O activity.

| IBM FlashSystem 9100 FS9110 | System                         |                                                                                                    | 💊 🚯 Ø | superuser Security Administrator 🧿 🗸 |
|-----------------------------|--------------------------------|----------------------------------------------------------------------------------------------------|-------|--------------------------------------|
| K                           | Date and Time                  | Volume Protection                                                                                                    |       |                                      |
| Dashboard                   | Licensed Functions             | Volume protection prevents active volumes from being deleted or unmapped from hosts if the system detects recent<br>1/00 activity within a certain interval. For example, if volume protection is set for 30 minutes, any volume cannot be<br>unmapped or deleted for 30 minutes after the last I/0 activity. |       |                                      |
| <pre>     Monitoring </pre> | Update System                  | Enable volume protection on this system.                                                                                                    |       |                                      |
| E Pools                     | VMware Virtual Volumes (vVols) | Protection duration (minutes)                                                                                                    |       |                                      |
| Volumes                     | Volume Protection              | 15 - +                                                                                                    |       |                                      |
| Hosts                       | Resources                      | Control the pools to which volume protection will apply.<br>Actions - Default   Contains   Filter  K                                                                                                    |       |                                      |
| Copy Services               | IP Quorum                      | Pool Volume Protection                                                                                                    |       |                                      |
| Policies                    | I/O Groups                     | Pool0 C Enabled Pool1 C Enabled                                                                                                    |       |                                      |
| Access                      | Transparent Cloud Tiering      |                                                                                                    |       |                                      |
| Settings                    | Automatic Configuration        |                                                                                                    |       |                                      |
|                             | Remote-copy Bandwidth Limit    |                                                                                                    |       |                                      |
|                             |                                |                                                                                                    |       |                                      |
|                             |                                |                                                                                                    |       |                                      |
|                             |                                | Resot See                                                                                                    |       |                                      |
|                             |                                | Latency 0 ms 0 ms Bandwith 0 M50s 0 M50s 0 M50s IOPS 0 0 0 0                                                                                                    |       |                                      |

Figure 4-128 Volume Protection window

# Resources

Use this option to change the memory limits for the Copy Services and Redundant Array of Independent Disks (RAID) functions for an I/O group.

Copy Services features and RAID require that small amounts of volume cache be converted from cache memory into bitmap memory to enable the functions to operate. If you do not have enough bitmap space that is allocated when you attempt to use one of the functions, you cannot complete the configuration.

The total memory that can be dedicated to these functions is not defined by the physical memory in the system. The memory is constrained by the software functions that use the memory.

In planning the installation for a system, consider the future requirements for the advanced functions.

Before you specify the configuration changes, consider the following factors:

- For FlashCopy mappings, only one I/O group uses bitmap space. By default, the I/O group of the source volume is used.
- ► For Metro Mirror, Global Mirror, and HyperSwap active-active relationships, two bitmaps exist. For Metro Mirror or Global Mirror relationships, one is used for the master system and one is used for the auxiliary system because the direction of the relationship can be reversed.

For active-active relationships, which are configured automatically when HyperSwap volumes are created, one bitmap is used for the volume copy on each site because the direction of these relationships can be reversed.

- When you create a reverse mapping (for example, to run a restore operation from a snapshot to its source volume), a bitmap also is created for this reverse mapping.
- When you configure change volumes for use with Global Mirror or Metro Mirror, two internal FlashCopy mappings are created for each change volume.
- The smallest possible bitmap is 4 KiB; therefore, a 512-byte volume requires 4 KiB of bitmap space.

On existing systems, also consider the following factors:

- When you create FlashCopy mappings and mirrored volumes, HyperSwap volumes, or formatted, standard-provisioned volumes, the system attempts to automatically increase the available bitmap space. You do not need to manually increase this space.
- Metro Mirror and Global Mirror relationships do not automatically increase the available bitmap space. You might need to use the chiogrp command or the management GUI to manually increase the space in one or both of the master and auxiliary systems.

To use the Resource option, select **Settings**  $\rightarrow$  **System**  $\rightarrow$  **Resources** (see Figure 4-129).

| IBM FlashSystem 9100 FS9110 | System                         | 🔒 🖪 Ø                                                                                                    | superwer Security Administrator 🧔 🗸 |
|-----------------------------|--------------------------------|----------------------------------------------------------------------------------------------------|-------------------------------------|
|                             | Date and Time                  | Resources<br>Use The Resources page to memory and to group memory limits for specific functions.                                                    |                                     |
| Dashboard                   | Licensed Functions             | Flashcopy Memory Limits:<br>Dote: a value to angle the memory limit for the FlashCopy function. The total assigned cannot encoded 2048 Hill.        |                                     |
| °√² Monitoring              | Update System                  | FisshCroy Total Assigned: 20 MB                                                                                                    |                                     |
| Pools                       | VMware Virtual Volumes (vVols) | 1 Hill Used Memory (SN) 19 Hill Unsed Memory                                                                                                    |                                     |
| Volumes                     | Volume Protection              | O MB Legacy Used Memory (0%) 19 MB Legacy Unused Memory Other Memory Limits:                                                                        |                                     |
| Hosts                       | Resources                      | Efter a value to assign to each of the following functions. The total memory assigned cannot exceed \$328 MB. Remote Minoring Total Assigned: 20 MB |                                     |
| Copy Services               | IP Quorum                      | 20 - + O MB Used Memory (M) 20 MB Unused Memory                                                                                                    |                                     |
| Policies                    | I/O Groups                     | Volume Mirroring Total Assigned: 20 MB                                                                                                    |                                     |
| Access                      | Transparent Cloud Tiering      | RADD Total Asignet: 50 MB                                                                                                    |                                     |
| ्र्छे Settings              | Automatic Configuration        | 550 - + 61 MB Used Memory (17%) 289 MB Unused Memory                                                                                                |                                     |
|                             | Remote-copy Bandwidth Limit    | Total Combined Memory Total Angenet 390 MB / 3328 MB                                                                                                |                                     |
|                             |                                | 2551 MB will be allocated for policy-based replication when enabled.                                                                                |                                     |
|                             |                                | Reset Save                                                                                                    |                                     |
|                             |                                | Latency Ome Ome Ome Ome Bandwidth Overse Overse IDEs Overse IDES O                                                                                  |                                     |

Figure 4-129 Resources allocation

Memory limits can be changed by using the Resources page.

Table 4-2 lists the amount of memory that is required for remote mirroring functions, FlashCopy functions, and volume mirroring.

Table 4-2 Examples of allocation of bitmap memory

| Function              | Grain<br>size | Provisioned capacity for the specified I/O group that is provided by 1 MIB of memory |
|-----------------------|---------------|--------------------------------------------------------------------------------------|
| Remote Copy           | 256 KiB       | 2 TiB of total MM, GM, or HyperSwap provisioned capacity                             |
| FlashCopy             | 256 KiB       | 2 TiB of total FlashCopy source-provisioned capacity                                 |
| FlashCopy             | 64 KiB        | 512 GiB of total FlashCopy source-provisioned capacity                               |
| Incremental FlashCopy | 256 KiB       | 1 TiB of incremental FlashCopy source-provisioned capacity                           |
| Incremental FlashCopy | 64 KiB        | 256 GiB of incremental FlashCopy source-provisioned capacity                         |
| Volume Mirroring      | 256 KiB       | 2 TiB of mirrored provisioned capacity                                               |

**Notes:** Consider the following points:

For multiple FlashCopy targets, you must consider the number of mappings. For example, for a mapping with a grain size of 256 KiB, 8 KiB of memory allows one mapping between a 16 GiB source volume and a 16 GiB target volume.

Alternatively, for a mapping with a 256 KiB grain size, 8 KiB of memory allows two mappings between one 8 GiB source volume and two 8 GiB target volumes.

- If you specify an I/O group other than the I/O group of the source volume when a FlashCopy mapping is created, the memory accounting goes toward the specified I/O group, *not* toward the I/O group of the source volume.
- For volume mirroring, the full 512 MiB of memory space enables 1 PiB of total provisioned capacity.
- When creating FlashCopy relationships or mirrored volumes, more bitmap space is automatically allocated by the system, if required.

# **IP** quorum

IBM Storage Virtualize also supports an IP quorum application. By using an IP-based quorum application as the quorum device for the third site, a FC-based system is *not* required. Java applications run on hosts at the third site.

To install the IP quorum device, complete the following steps:

1. If your IBM FlashSystem storage system is configured for IPv4, click **Download IPv4 Application**. If it is configured for IPv6, select **Download IPv6 Application**.

| IBM FlashSystem 9100 FS9110     | System                         |                                                                                                    | 🍇 🔒 🕐 superuser 🛛 Security Administrator 🛛 |
|---------------------------------|--------------------------------|----------------------------------------------------------------------------------------------------|--------------------------------------------|
|                                 | Date and Time                  | IP Quorum<br>Download the quorum application and install it on your network. This application serves as tie                                                                                                    |                                            |
| Dashboard                       | Licensed Functions             | breaker for the system it communication is disrupted. For instructions on how to install it, <u>sites</u> Consciont Time, Aprication.  Description Time, Aprication.  Description.  Description Time, Aprication.  Descriptio |                                            |
| Monitoring     Monitoring     ■ | Update System                  | Determined of the Applications                                                                                                    |                                            |
|                                 | VMware Virtual Volumes (vVols) | III Actions - Contraction - Alternative - Representation - Representation-     |                                            |
|                                 | Volume Protection              | No items found.                                                                                                    |                                            |
|                                 | Resources                      |                                                                                                    |                                            |
|                                 | IP Quorum                      | Disks contariving configuration backup                                                                                                    |                                            |
| For Policies                    | I/O Groups                     | une /<br>drive 4<br>drive 6                                                                                                    |                                            |
| Access                          | Transparent Cloud Tiering      | You can configure an IP quorum application as a quorum device on your system, Learn more                                                                                                    |                                            |
| ∑ô Settings                     | Automatic Configuration        | Quarum Setting                                                                                                    |                                            |
|                                 | Remote-copy Bandwidth Limit    |                                                                                                    |                                            |
|                                 |                                |                                                                                                    |                                            |
|                                 |                                |                                                                                                    |                                            |
|                                 |                                |                                                                                                    |                                            |
|                                 |                                | Latency Orms Ons Bandwidth Orecor Overs 10PS O 0 0 0                                                                                                    |                                            |

In our example, IPv4 is the option, as shown in Figure 4-130.

Figure 4-130 IP Quorum settings

2. When you select **Download IPv4 Application**, you are prompted whether you want to download the IP quorum application with or without recovery metadata, as shown in Figure 4-131. IP quorum applications are used to resolve communication problems between nodes and store metadata, which restores system configuration during failure scenarios. If you have a third-site quorum disk that stores recovery metadata, you can download the IP quorum application without the recovery metadata.

| Download IPv4 Application                                                                                                    |                                                              |    |  |  |  |
|----------------------------------------------------------------------------------------------------|--------------------------------------------------------------|----|--|--|--|
| IP quorum applications are used to resolve communication problems<br>between nodes and store metadata which restores system configuration<br>during failure scenarios. If you have a third-site quorum disk that currently<br>stores recovery metadata, you can download the IP quorum application<br>without the recovery metadata. |                                                              |    |  |  |  |
| Download the IP quorum applicat                                                                                                    | Download the IP quorum application without recovery metadata |    |  |  |  |
|                                                                                                    |                                                              |    |  |  |  |
|                                                                                                    | Cancel                                                       | ОК |  |  |  |
|                                                                                                    |                                                              |    |  |  |  |

Figure 4-131 IP quorum application metadata

3. After you select your correct IP configuration, IBM Storage Virtualize generates an IP Quorum Java application, as shown in Figure 4-132. The application can be saved and installed in a host that is to run the IP quorum application.

| Opening ip_quorum.jar             |           | ×      |
|-----------------------------------|-----------|--------|
| You have chosen to open:          |           |        |
| 🔬 ip_quorum.jar                   |           |        |
| which is: Executable Jar File     |           |        |
| from: https://                    |           |        |
| would you like to save this file? |           |        |
|                                   | Save File | Cancel |

Figure 4-132 IP Quorum Java application

After you download the IP quorum application, save the application on a separate host or server.

If you change the configuration by adding a node, changing a service IP address, or changing Secure Sockets Layer (SSL) certificates, download and install the IP quorum application again.

- 4. On the host, use the Java command line to initialize the IP quorum application. On the server or host on which you plan to run the IP quorum application, create a separate directory that is dedicated to the IP quorum application.
- 5. Run the **ping** command on the host server to verify that it can establish a connection with the service IP address of each node in the system.
- 6. Change to the folder where the application is, and run the following command:

```
java -jar ip_quorum.jar
```

```
Note: The IP quorum application always must be running.
```

 To verify that the IP quorum application is installed and active, select Settings → System → IP Quorum. The new IP quorum application is displayed in the table of detected applications. The system automatically selects MDisks for quorum disks.

An IP quorum application can also act as the quorum device for systems that are configured with a single-site or standard topology that does not have any external storage configured.

The IP quorum mode is set to Standard when the system is configured for standard topology. The quorum mode of Preferred or Winner is available only if the system topology is not set to Standard.

To change the quorum mode for the IP quorum application, select **Settings**  $\rightarrow$  **System**  $\rightarrow$  **IP Quorum** and set the mode to Standard, Preferred, or Winner, or run the chsystem command. This configuration provides a system tie-break capability, which automatically resumes I/O processing if half of the system's nodes or enclosures are inaccessible.

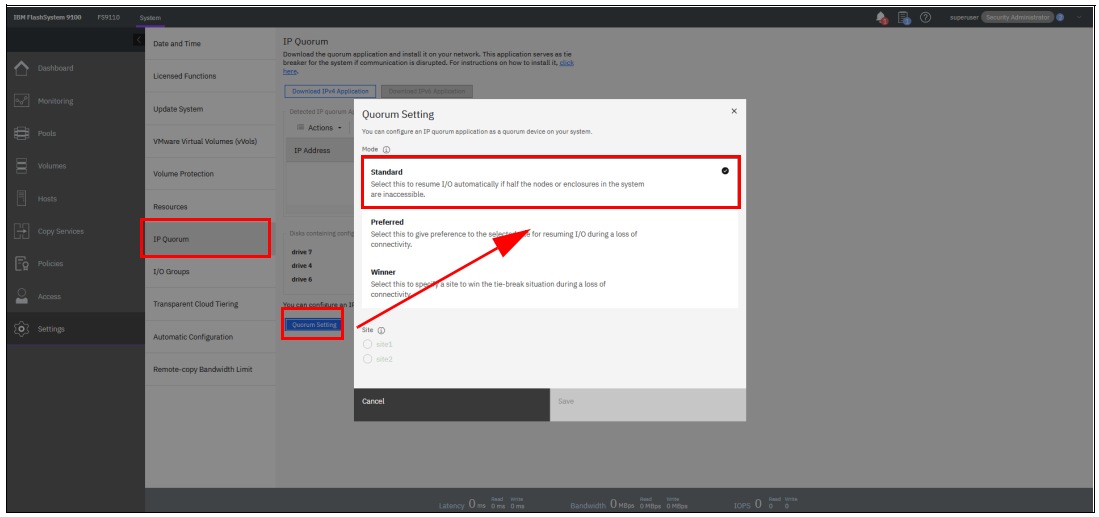

Specific quorum settings are shown in Figure 4-133.

Figure 4-133 Quorum settings

On systems that support multiple-site topologies, you can specify which site resumes I/O after a disruption that is based on the applications that run on the site or other factors, such as whether the environment uses a third site for quorum management.

For example, you can specify whether a selected site is preferred for resuming I/O or if the site automatically "wins" in tie-break scenarios. If only one site runs critical applications, you can configure this site as preferred.

During a disruption, the system delays processing tie-break operations on other sites that are not specified as preferred. The designated preferred site becomes more apt to resume I/O, and critical applications remain online. If the preferred site is the site that is disrupted, the other site continues to win the tie-breaks and continue I/O.

This feature applies only to IP quorum applications. It does *not* apply to FC-based third-site quorum management. In stretched configurations or HyperSwap configurations, an IP quorum application can be used at the third site as an alternative to third-site quorum disks.

No FC connectivity at the third site is required to use an IP quorum application as the quorum device. If you have a third-site quorum disk, you must remove the third site before you use an IP quorum application.

**Note:** A maximum of five IP quorum applications can be deployed on a single system. Only one instance of the IP quorum application per host or server is supported.

IP quorum applications on multiple hosts or servers can be configured to provide redundancy. If you multiple FlashSystem storage systems are in your environment, more than one IP quorum application is allowed per host. However, each IP quorum instance must be dedicated to a single system within the environment.

In addition, the host or server requires available bandwidth to support multiple IP quorum instances. Use the network requirements that are described next to determine bandwidth and latency needs in these types of environments. The recommended configuration remains a single IP quorum application per host or server.

Use the network requirements that are described in "I/O groups" on page 346 to determine bandwidth and latency needs in these types of environments. The recommended configuration remains a single IP quorum application per host or server.

For stable quorum resolutions, an IP network must provide the following requirements:

- Connectivity from the servers that are running an IP quorum application to the service IP addresses of all nodes or node canisters. The network must also deal with possible security implications of exposing the service IP addresses because this connectivity also can be used to access the service assistant interface if the IP network security is configured incorrectly.
- On each server that runs an IP quorum application, ensure that only authorized users can access the directory that contains the IP quorum application. For systems that support metadata for system recovery, metadata is stored in the directory in a readable format; Therefore, ensure access to the IP quorum application and the metadata is restricted to authorized users only.
- Port 1260 is used by the IP quorum application to communicate from the hosts to all nodes or enclosures.
- The maximum round-trip delay must not exceed 80 milliseconds (ms); that is, 40 ms each direction.
- If you are configuring the IP quorum application without a quorum disk for metadata, a minimum bandwidth of 2 MBps must be guaranteed for traffic between the system and the quorum application. However, a minimum bandwidth of 64 MBps between the quorum application and the system is required to support the IP quorum application with quorum disk for metadata.
- If your system supports an IP quorum application with metadata for system recovery, ensure that the directory contains at least 125 MB of available capacity.

# I/O groups

For ports within an I/O group, you can enable virtualization of FC ports that are used for host I/O operations. With N\_Port ID Virtualization (NPIV), the FC port consists of a physical port and a virtual port.

When port virtualization is enabled, ports do not initialize until they are ready to handle I/O, which improves host behavior. In addition, path failures that occur because of an offline node are masked from hosts.

The following target port mode on the I/O group indicates the current state of port virtualization:

- Enabled: The I/O group contains virtual ports that are available to use. For new systems, the default status for NPIV is set to Enabled. However, if you are adding a node to an existing system, you should verify this setting
- ► Disabled: The I/O group does not contain any virtualized ports.
- Transitional: The I/O group contains physical FC and virtual ports that are being used. You cannot change the target port mode directly from Enabled to Disabled states, or vice versa. The target port mode must be in a transitional state before it can be changed to Disabled or Enabled states.

The system can be in the transitional state for an indefinite period while the system configuration is changed. However, system performance can be affected because the number of paths from the system to the host doubled. To avoid increasing the number of paths substantially, use zoning or other means to temporarily remove some of the paths until the state of the target port mode is enabled.

The port virtualization settings of I/O groups are available by selecting Settings  $\rightarrow$  System  $\rightarrow$  I/O Groups, as shown in Figure 4-134.

| IBM FlashSystem 9100 F59110 | System                         |                                                      |                                               |                                 |                                |                          |                          | 💊 🗟        | ⑦ superuser | Security Administrator 🤣 🛛 🗸 |
|-----------------------------|--------------------------------|------------------------------------------------------|-----------------------------------------------|---------------------------------|--------------------------------|--------------------------|--------------------------|------------|-------------|------------------------------|
|                             | Date and Time                  | I/O Groups<br>You can enable virtualization of Fibre | Channel ports that are used for host I/O oper | rations. When virtualization is | enabled, you can change        | e a physical port into t | oth physical and virtual | port.      |             |                              |
| Dashboard                   | Licensed Functions             | ≔ Actions - 🖄                                        |                                               |                                 |                                |                          |                          | Default ~  | Contains V  | iter 🛛                       |
| og <sup>p</sup> Monitoring  | Update System                  | I/O Group ID Name                                    | Nodes                                         | Volumes                         | Hosts                          | Compression              | Max Enclosures           | Encryption | NPIV        |                              |
| 🛱 Pools                     | VMware Virtual Volumes (vVols) | 0 io_grp0<br>1 io_grp1                               | 2                                             | 34                              | 2                              | Yes                      | 20                       | Yes        | Enabled     |                              |
| Volumes                     | Volume Protection              | 2 io_grp2                                            | 0                                             | 0                               | 2                              | No                       | 0                        | No         | Enabled     |                              |
| Hosts                       | Resources                      | 3 N_B13                                              | v                                             | v                               | ٤                              | 110                      | 0                        | NO         | LIBURG      |                              |
| Copy Services               |                                |                                                      |                                               |                                 |                                |                          |                          |            |             |                              |
| Fo Policies                 | 19 Quorum                      | -                                                    |                                               |                                 |                                |                          |                          |            |             |                              |
| <b>.</b>                    | I/O Groups                     |                                                      |                                               |                                 |                                |                          |                          |            |             |                              |
| A000888                     | Transparent Cloud Tiering      |                                                      |                                               |                                 |                                |                          |                          |            |             |                              |
| Settings                    | Automatic Configuration        |                                                      |                                               |                                 |                                |                          |                          |            |             |                              |
|                             | Remote-copy Bandwidth Limit    |                                                      |                                               |                                 |                                |                          |                          |            |             |                              |
|                             |                                |                                                      |                                               |                                 |                                |                          |                          |            |             |                              |
|                             |                                |                                                      |                                               |                                 |                                |                          |                          |            |             |                              |
|                             |                                |                                                      |                                               |                                 |                                |                          |                          |            |             |                              |
|                             |                                |                                                      |                                               | _                               | _                              | _                        | _                        | _          | _           |                              |
|                             |                                |                                                      | Latency O ms 0 ms 0 ms                        | Bandwidth OMB                   | Read Write<br>ps 0 MBps 0 MBps | IOPS 0                   | Read Write<br>0 0        |            |             |                              |

Figure 4-134 I/O group port virtualization

# Verifying port virtualization on a new system

New systems have NPIV enabled as default status; however, you must accurately zone your new system for NPIV configuration. For more information on zoning your system, see the **Configuring**  $\rightarrow$  **Configuration details**  $\rightarrow$  **Zoning details** topic in the your product's documentation. Verify that the NPIV setting on the new system is set to Enabled by completing these steps:

- 1. In the management GUI, select Settings  $\rightarrow$  System  $\rightarrow$  I/O Groups.
- 2. On the I/O Groups page, verify that the value for the NPIV is set to Enabled.

# Enabling port virtualization on a system

If you are changing the NPIV for an I/O group in a system, complete the following prerequisite steps:

1. Review your SAN fabric layout and zoning rules because NPIV includes stricter requirements. Ensure that equivalent ports are on the same fabric and in the same zone. For more information, see the Zoning Details topic in your product's documentation.

- 2. Check the path count between your hosts and the system. Make sure that the number of paths is half of the usual supported maximum. For general guidelines about zoning and NPIV, see the Zoning Details topic in your product's documentation.
- Ensure that Fibre Channel switches permit each physically connected system port the ability to create two other NPIV ports.

After you complete these prerequisite steps, you can enable port virtualization on a system by completing the following steps:

- 1. In the management GUI, select **Settings**  $\rightarrow$  **System**  $\rightarrow$  **I/O Groups**.
- Verify that the value for the NPIV is set to Enabled. For new systems, the default status for NPIV is set to Enabled. However, if you are adding a node to a system, verify this setting. If it is set to Transitional or Disabled, it must be changed to Enabled.
- 3. If **NPIV** is Disabled, complete the following steps to change it to Enabled:
  - a. Right-click the I/O group and select Change NPIV Settings.
  - b. On the **Change NPIV Settings** page, select **Transitional** for the new state. Users cannot go directly from Disabled to Enabled state. The system must be in a transitional state where the I/O group contains both physical and virtual Fibre Channel ports.

Click Continue.

- c. Wait approximately 2 minutes before you verify the changed state for the target ports.
- d. Verify that the new Transitional state is displayed on the I/O Groups page.
- e. Right-click the I/O group and select Change NPIV Settings.
- f. On the Change NPIV Settings page, select Enabled for the new state. Click Continue.
- g. After 2 minutes, verify that the new **Enabled** state is displayed on the I/O Groups page.
- If NPIV is already in the Transitional state, complete the following steps to change the state to Enabled:
  - a. Right-click the I/O group and select Change NPIV Settings.
  - b. On the Change NPIV Settings page, select **Enabled** for the new state. Click **Continue**.
  - c. Wait approximately 2 minutes before you verify that the new Enabled state is displayed on the I/O Groups page.

You can change the status of the port by selecting an I/O Group ID and right-click the I/O group and selecting **Change NPIV Settings**, as shown in Figure 4-135.

| IBM FlashSystem 9900 F99110 | System                         |                                                |                                   |                            |                          |                                |                           |                           | 🂊 🖏        | () superviser Security Advirtuals | <b>0</b> 0 |
|-----------------------------|--------------------------------|------------------------------------------------|-----------------------------------|----------------------------|--------------------------|--------------------------------|---------------------------|---------------------------|------------|-----------------------------------|------------|
| K                           | Date and Time                  | I/O Groups<br>You can enable virtualization of | f Fibre Channel ports that are us | sed for host I/O operation | s. When virtualization i | s enabled, you can char        | ge a physical port into l | ooth physical and virtual | port.      |                                   |            |
| Cashboard                   | Licensed Functions             | = Actions •                                    |                                   | ri                         | ight c                   | lick                           |                           |                           | Detosit ~  | Contains - Filter                 | 7          |
| ₩eritoring                  | Update System                  | I/O Group ID Nar                               | 14                                | Nodes                      | sturne                   | Hosts                          | Compression               | Max Enclosures            | Encryption | NPTV                              |            |
| tti Pooli                   | VMware Virtual Volumes (vVols) | 0 ko.i<br>1 ko.i                               | rp0 Change NPTV Se                | ettings                    | 0                        | 2                              | Yes<br>No                 | 20<br>0                   | Yes<br>No  | Enabled<br>Enabled                |            |
| Uolumes                     | Volume Protection              | 2 io,1<br>3 io_1                               | rp2                               | 0                          | 0                        | 2                              | No                        | 0                         | No<br>No   | Enabled                           |            |
| Hosts                       | Resources                      |                                                |                                   |                            |                          |                                |                           |                           |            |                                   |            |
| Copy Services               | IP Quarum                      |                                                |                                   |                            |                          |                                |                           |                           |            |                                   |            |
| Eg Policies                 | 1/O Groups                     |                                                |                                   |                            |                          |                                |                           |                           |            |                                   |            |
| Access                      | Transparent Cloud Tiering      |                                                |                                   |                            |                          |                                |                           |                           |            |                                   |            |
| Settings                    | Automatic Configuration        |                                                |                                   |                            |                          |                                |                           |                           |            |                                   |            |
|                             | Remote-copy Bandwidth Limit    |                                                |                                   |                            |                          |                                |                           |                           |            |                                   |            |
|                             |                                |                                                |                                   |                            |                          |                                |                           |                           |            |                                   |            |
|                             |                                |                                                |                                   |                            |                          |                                |                           |                           |            |                                   |            |
|                             |                                |                                                |                                   |                            |                          |                                |                           |                           |            |                                   |            |
|                             |                                |                                                | Latency O                         | nes O ma O ma              | Bandwidth OM             | Read tools<br>1806 OMEps OM5ps | sops 0                    | Read Write<br>0 0         |            |                                   |            |

Figure 4-135 Changing NPIV settings

# **Transparent Cloud Tiering**

Transparent Cloud Tiering (TCT) is a licensed function that enables volume data to be copied and transferred to cloud storage. The system supports creating connections to cloud service providers (CSPs) to store copies of volume data in private or public cloud storage.

With TCT, administrators can move older data to cloud storage to free up capacity on the system. PiT snapshots of data can be created on the system and then copied and stored on the cloud storage. An external CSP manages the cloud storage, which reduces storage costs for the system. Before data can be copied to cloud storage, a connection to the CSP must be created from the system.

A cloud account is an object on the system that represents a connection to a CSP by using a specific set of credentials. These credentials differ depending on the type of CSP that is being specified. Most CSPs require the hostname of the CSP and an associated password. Some CSPs also require certificates to authenticate users of the cloud storage.

Public clouds use certificates that are signed by well-known CAs. Private CSPs can use a self-signed certificate or a certificate that is signed by a trusted CA. These credentials are defined on the CSP and passed to the system through the administrators of the CSP. A cloud account defines whether the system can successfully communicate and authenticate with the CSP by using the account credentials.

If the system is authenticated, it can access cloud storage to copy data to the cloud storage or restore data that is copied to cloud storage back to the system. The system supports one cloud account to a single CSP. Migration between providers is *not* supported.

Note: Before enabling TCT, consider the following requirements:

- Ensure that the DNS is configured on your system and accessible.
- Determine whether your company's security policies require enabled encryption. If yes, ensure that the encryption licenses are correctly installed and that encryption is enabled.

Each cloud service provider divides cloud storage into segments for each client that uses the cloud storage. These objects store only data that is specific to that client.

The names of the objects begin with a prefix that you can specify when you create the account for the system. A prefix defines system-specific content that the object stores and supports multiple independent systems to store data to a single cloud account. Each cloud service provider uses different terminology for these storage objects.

Before you create the cloud account, complete the following prerequisites:

- Verify that your hardware model supports this function before proceeding.
- Ensure that a DNS server is configured on the system. During the configuration of the cloud account, the wizard prompts you to create a DNS server if one is not configured.

On systems that support transparent cloud tiering, at least one DNS server is required if you connect to cloud service providers as part of transparent cloud tiering support, which included establishing a cloud account and connecting to cloud-based storage.

Before you create a connection to a cloud service provider or connect to cloud storage, ensure that you specify at least one DNS server to manage hostnames. You can have up to two DNS servers that are configured on the system.

To configure DNS for the system, go to **Settings**  $\rightarrow$  **Network**  $\rightarrow$  **DNS** and enter a valid IP address and name for each server. IPv4 and IPv6 address formats are supported.

Determine whether encryption is required for your connection to the cloud account. If you are accessing a public cloud solution, encryption protects data during transfers to the external cloud service providers from attack.

To encrypt data that is sent to the cloud service provider, verify that your system supports encryption and that it is enabled on the system. Some models might require more encryption licenses. Verify these requirements before this function is used.

For more information about security considerations for encryption and cloud accounts, see this IBM Documentation web page.

If you configured a cloud account, use the Transparent cloud tiering page to monitor the status and data usage for the account. Use the status values for the cloud account to monitor and troubleshoot connection disruptions between the cloud service provider and the system. You also can display the amount of cloud storage that remains available for cloud snapshots and restore operations.

The system supports connections to various CSPs. Some CSPs require connections over external networks, and others can be created on a private network.

Each CSP requires different configuration options. The system supports the following CSPs:

IBM Cloud

The system can connect to IBM Cloud, which is a cloud computing platform that combines platform as a service (PaaS) with infrastructure as a service (IaaS).

OpenStack Swift

OpenStack Swift is a standard cloud computing architecture from which administrators can manage storage and networking resources in a single private cloud environment. Standard APIs can be used to build customizable solutions for a private cloud solution.

Amazon Simple Storage Service (Amazon S3)

Amazon S3 provides programmers and storage administrators with flexible and secure public cloud storage. Amazon S3 is also based on Object Storage standards and provides a web-based interface to manage, back up, and restore data over the web.

Microsoft Azure

Microsoft Azure is an object storage solution that allows large volumes of unstructured data to be stored in the Azure public cloud. It provides an API and web-based interface to help you manage your cloud solution. Microsoft Azure is suitable for archiving, disaster recovery, and backup data storage.

To view or enable your IBM Storage Virtualize cloud provider settings, from the Settings window, click **Settings**  $\rightarrow$  **System**. Then, select **Transparent Cloud Tiering**, as shown in Figure 4-136.

| IBM FlashSystem 9100 FS9110 | system                         |                                                                                                    | 👍 🔒 🕐 supervaer Security Administrator @ 🗸 |
|-----------------------------|--------------------------------|----------------------------------------------------------------------------------------------------|--------------------------------------------|
| ×                           | Date and Time                  | Transparent Cloud Tiering                                                                                                    |                                            |
| C Dashboard                 | Licensed Functions             | Enable Cloud Connection                                                                                                    |                                            |
| og <sup>e</sup> Monitoring  | Update System                  | Kote: Currently the system does not have an exception license. Encryption protects data during transfers to the extended out service providers from attacks. Come Lyour caller representation to obtain an encryption license. After obtaining the locense, for to Licensed Functions |                                            |
| Pools                       | VMware Virtual Volumes (vVols) | Enable Cloud Connection ×                                                                                                    |                                            |
| Volumes                     | Volume Protection              | Weakame     To use transparant cloud liering, you must establish a connection to a cloud     Enurs Brouke     Enurs Brouke     Enurs Brouke                                                                                                    |                                            |
| Hosts                       | Resources                      | Cloud Newter Settings<br>You can create cloud snapshots of volumes after completing the wizard.                                                                                                    |                                            |
| Copy Services               | IP Quorum                      | All data on volumes that are copied up to the cloud service<br>provider are unencrypted and can be vulnerable to exposure.                                                                                                    |                                            |
| Eg Policies                 | I/O Groups                     | Note: Encryption settings cannot be changed after completing the<br>wizard.                                                                                                    |                                            |
| Access                      | Transparent Cloud Tiering      | I understand the risks and want to continue. <u>Read More.</u>                                                                                                    |                                            |
| (O) Settings                | Automatic Configuration        |                                                                                                    |                                            |
|                             | Remote-copy Bandwidth Limit    |                                                                                                    |                                            |
|                             |                                | Cancel < Eack Next >                                                                                                    |                                            |
|                             |                                |                                                                                                    |                                            |
|                             |                                |                                                                                                    |                                            |
|                             |                                |                                                                                                    |                                            |
|                             |                                | Latency Oms Oms Oms Bandwidth OM800 OM804 DM804 DM804 IOPS O 0 0                                                                                                    |                                            |

Figure 4-136 Transparent Cloud Tiering settings

By using this view, you can enable and disable features of your TCT and update the system information concerning your CSP. This window allows you to set the following options:

- CSP
- Cloud Object Storage Uniform Resource Locator (URL)
- The tenant or the container information that is associated to your Cloud Object Storage
- Username of the cloud object account
- API key
- The container prefix or location of your object
- Encryption
- Bandwidth

For more information about how to configure and enable TCT, see Chapter 10, "Advanced Copy Services" on page 745.

# Automatic configuration

With automatic configuration, you can configure IBM FlashSystem products as external storage to an IBM SAN Volume Controller system. Automatic configuration implements optimal virtualization with an IBM SAN Volume Controller system based on best practices. For these supported systems, the process can be completed in the management GUI during system setup or later as part of storage configuration.

The automatic configuration process is intended for new systems. If you want to virtualize this system by using an IBM SAN Volume Controller system, no other objects (such as volumes or pools) can be configured on the system.

Before the wizard completes automatic configuration, you are prompted to complete the following prerequisite tasks:

Add enclosures

If you have any control or expansion enclosures to include as part of the external storage to be virtualized, you can add them. If you do not have more enclosures to add, this part can be skipped.

If you do have enclosures to add but they are not automatically detected by the management GUI, verify the cabling between the system and the enclosures.

For more information, see the installation information that came with the system.

► Verify zoning on the IBM SAN Volume Controller system

In Fibre Channel, zoning is the process of grouping multiple ports to form a virtual, private storage network. Ports that are members of a zone can communicate with each other, but are isolated from ports in other zones. Before automatic configuration can be completed, verify that the IBM SAN Volume Controller is zoned correctly as part of its SAN configuration.

Define a host cluster to represent the IBM SAN Volume Controller

As part of the prerequisite steps, you must create a host cluster that represents the IBM SAN Volume Controller system. Creating a host cluster simplifies the port management between the IBM SAN Volume Controller and the systems that are virtualized as part of the automatic configuration.

In the host cluster that represents the IBM SAN Volume Controller, a host represents a node, and each host port represents a port on a node. The management GUI displays WWPNs that are associated with node ports.

After these prerequisite steps are completed, the automatic configuration process begins. During this process, the following actions are completed automatically:

- Formats drives. Drives remain offline until formatting completes. Do not proceed until all drives are formatted.
- Creates the suitable RAID arrays that are based on the technology type of the drives.
- Creates a pool for each array.
- Provisions all usable capacity in each pool to volumes that are based on best practices.
- Maps all volumes to the IBM SAN Volume Controller system for virtualization as MDisks.

After the process finishes, you are prompted to complete tasks on the IBM SAN Volume Controller system to begin the use of this system as external storage.

Figure 4-137 shows how to enable the Automatic Configuration for Virtualization option.

| IBM FlashSystem 9100 FS9110 S | ystem                          | 👆 📳 🕐 supervaer (Becarity Administrator) 💩 🗸                                                                                                    |
|-------------------------------|--------------------------------|----------------------------------------------------------------------------------------------------|
| <                             | Date and Time                  | Automatic Configuration for Virtualization<br>Are you using this system as external storage for a SAN Volume Controller using Fibre Channel? This system can be automatically configured following best practices for usage as external storage behind a SAN Volume Controller.                             |
| Dashboard                     | Licensed Functions             | This process completes the following actions subcombically:<br>• Creates the appropriate RAID arrays based on technology type of the drives.                                                                                                    |
| ∿o <sup>o</sup> Monitoring    | Update System                  | Creates a pool for each array.     Frovisional Lapacity In each pool to vulnume based on best practices.     Maps all vulnumes to the SAN Volume Controller system for virtualization as MDisks.                                                                                                    |
| Pools                         | VMware Virtual Volumes (vVols) | Automatic Configuration: 🐑 011                                                                                                    |
|                               | Volume Protection              | Internatic configuration with SAN Volume Controller Virtualization is intended for new systems. If you want to<br>virtualize this system with this process, you must remove all of the following resources: volumes, pools, hosts and<br>host clusters. This is a distruption process and data can be tost. |
|                               | Resources                      |                                                                                                    |
|                               | IP Quorum                      |                                                                                                    |
| Policies                      | I/O Groups                     |                                                                                                    |
| Access                        | Transparent Cloud Tiering      |                                                                                                    |
| O Settings                    | Automatic Configuration        |                                                                                                    |
|                               | Remote-copy Bandwidth Limit    |                                                                                                    |
|                               |                                |                                                                                                    |
|                               |                                | Save                                                                                                    |
|                               |                                | Latency Ome Ome Ome Bandwidth OMBan OMBos OMBos IOPS O 0 0                                                                                                    |

Figure 4-137 Automatic Configuration for Virtualization option

#### **Remote-copy Bandwidth Limit**

Use the Remote Copy Bandwidth Limit page to set a system-wide value for the maximum background copy bandwidth that any relationship uses during remote copy operations.

Remote copy bandwidth limit determines the rate at which the background copy for remote copy operation is attempted.

The background copy bandwidth can affect foreground I/O latency in one of the following ways:

- If the background copy bandwidth is set too high for the intersystem link capacity, the following results can occur:
  - The intersystem link cannot process the background copy I/Os fast enough, and the I/Os can back up (accumulate).
  - For synchronous remote-copy operations, a delay occurs in the synchronous secondary write operations of foreground I/Os.
  - For Global Mirror, the work is backlogged, which delays the processing of write operations and causes the relationship to stop. For Global Mirror in multiple-cycling mode, a backlog in the intersystem link can congest the local fabric and cause delays to data transfers.
  - The foreground I/O latency increases as detected by applications.
- If the background copy bandwidth is set too high for the storage at the primary site, background copy read I/Os overload the primary storage and delay foreground I/Os.
- If the background copy bandwidth is set too high for the storage at the secondary site, background copy write operations at the secondary overload the auxiliary storage. As result, the synchronous secondary write operations of foreground I/Os are again delayed.

For Global Mirror without cycling mode, the work is backlogged and again the relationship is stopped.

To set the background copy bandwidth optimally, you must consider all three resources (primary storage, intersystem link bandwidth, and auxiliary storage). Provision the most restrictive of these three resources between the background copy bandwidth and the peak foreground I/O workload.

You must also consider concurrent host I/O. If other write operations arrive at the primary system for copy to the remote site, these write operations can be delayed by a high level of background copy. As a result, the hosts at the primary site receive poor write-operation response times.

The provisioning for optimal bandwidth for the background copy can also be calculated by determining how much background copy can be allowed before the performance of host I/O becomes unacceptable.

The background copy bandwidth can be decreased slightly to accommodate peaks in workload and provide a safety margin for host I/O. Changing the Bandwidth Limit is shown in Figure 4-138.

| IBM FlashSystem 9100 FS9110 S | ystem                          | 👍 🔒 🖉 supervaer (Security Administrator) 🗶 🗸                                                                                                    |
|-------------------------------|--------------------------------|----------------------------------------------------------------------------------------------------|
| <                             | Date and Time                  | Remote-copy Bandwidth Limit                                                                                                    |
| Dashboard                     | Licensed Functions             | The rendet-copy bandwidth limit is a system-wide value that defines the maximum background copy bandwidth that<br>any remote-copy baldwidth pressure of the background pression with a constraint of the system of the system of the |
| می <sup>p</sup> Monitoring    | Update System                  | Bendwidth Limit<br>26 - H MBps                                                                                                    |
| Pools                         | VMware Virtual Volumes (vVols) |                                                                                                    |
| Volumes                       | Volume Protection              |                                                                                                    |
| Hosts                         | Resources                      |                                                                                                    |
| Copy Services                 | IP Quorum                      |                                                                                                    |
| Fo Policies                   | I/O Groups                     |                                                                                                    |
| Access                        | Transparent Cloud Tiering      |                                                                                                    |
| Settings                      | Automatic Configuration        |                                                                                                    |
|                               | Remote-copy Bandwidth Limit    |                                                                                                    |
|                               |                                |                                                                                                    |
|                               |                                | Reset Save                                                                                                    |
|                               |                                | Latency Oms oms oms Bandwidth Omsos Ondeps Ondeps 10PS 0 0 0                                                                                                    |

Figure 4-138 Remote-copy Bandwidth Limit

# 4.7.6 Support menu

Use the Support window to configure and manage connections and upload support packages to the IBM Support Center.

The following options are available:

Call Home

The Call Home feature transmits operational and event-related data to you and IBM through a Simple Mail Transfer Protocol (SMTP) server connection in the form of an event notification email. When configured, this function alerts IBM Support personnel about hardware failures and potentially serious configuration or environmental issues.

This view provides the following useful information about email notification and Call Home information (among others), as shown in Figure 4-139:

- IP of the email server (SMTP server) and port.
- Call Home email address.
- Email of one or more users set to receive one or more email notifications.
- Contact information of the person in the organization that is responsible for the system.

| IBM FlashSystem 9100 FS9110 Support |                                                                                                    |  |  |  |  |
|-------------------------------------|----------------------------------------------------------------------------------------------------|--|--|--|--|
| Call Home                           | Call Home<br>The surront user receives rall home events. Local users also receive event notifications.                                                                                                    |  |  |  |  |
| Dashboard Support Assistance        | Edd Deadle Notifications                                                                                                    |  |  |  |  |
| میں Monitoring Support Package      | Transmission Settings     Settings     Settings     Settings     Settings                                                                                                    |  |  |  |  |
| Pools                               | Call Home with cloud services                                                                                                    |  |  |  |  |
|                                     | Cannection:  V Active Test Support Notification Leal Connection: Secense at 7/13/2023 3:49:53 PM                                                                                                    |  |  |  |  |
| Hosts                               | Prorp: Not configured Add Prory                                                                                                    |  |  |  |  |
|                                     | Call Hone with enail notifications<br>Email Servers<br>Server IP to Commin Server Port Status Unername Pleased                                                                                                    |  |  |  |  |
|                                     | smtp.grail.com 587 🗸 Active herstoragivirtual e+++++++                                                                                                    |  |  |  |  |
|                                     | Support Centre Email Email Adhess calibornal ()del.km.com Emore Events Investory Text                                                                                                    |  |  |  |  |
| Access                              | Email Users Not Finations                                                                                                    |  |  |  |  |
| {∲} Settings                        | Email Address Enter Warning Info Inventory<br>miturfissentiplikubm.com Inventory                                                                                                    |  |  |  |  |
|                                     | Email Contact                                                                                                    |  |  |  |  |
|                                     | * Contact Name * Email Reply Address                                                                                                    |  |  |  |  |
|                                     | * Infordation (Primary) Infordation (Alternatio                                                                                                    |  |  |  |  |
|                                     | +1-355-7145-426 +0123456789                                                                                                    |  |  |  |  |
|                                     | * Required                                                                                                    |  |  |  |  |
|                                     | System Location                                                                                                    |  |  |  |  |
|                                     | Company Name     Street Address     IBM ITSO     2009 E Commedia Road                                                                                                    |  |  |  |  |
|                                     | * City * State or Province * Postal Code                                                                                                    |  |  |  |  |
|                                     | Durham NC 27709                                                                                                    |  |  |  |  |
|                                     | * Machine Location * Country or Region                                                                                                    |  |  |  |  |
|                                     | * Required                                                                                                    |  |  |  |  |
|                                     | Additional Busilian                                                                                                    |  |  |  |  |
|                                     | Inventory Reporting                                                                                                    |  |  |  |  |
|                                     | Off 💿 On                                                                                                    |  |  |  |  |
|                                     | Configuration Reporting                                                                                                    |  |  |  |  |
|                                     |                                                                                                    |  |  |  |  |
|                                     | <ul> <li>Sensitive functionation         The investigation of the configuration fields like adjust names and IP addresses. It is recommended that these fields are not used to         store sensitive internation. However, if this is not possible, valueding this update names, if addresses, and other         internation from the investory ensul.     </li> <li>When you contable this option, any activated health checking provides object identifiers only, rather than names, which can be less         high identifies system edjects.</li> <li>Remove contact that identifies system edjects</li> </ul> |  |  |  |  |
|                                     |                                                                                                    |  |  |  |  |
|                                     |                                                                                                    |  |  |  |  |
|                                     |                                                                                                    |  |  |  |  |

Figure 4-139 Call Home settings

Use the Call Home page to configure or change settings that are used to send notifications to the support center. Call Home connects the system to support personnel who can monitor and respond to system events to ensure that your system remains up and running. Some system models support only email notifications for transmitting information to support.

If a software or hardware error occurs, the Call Home function notifies the support center and then, automatically opens a service request. Call Home sends service-related information to inform support personnel so they can quickly act to resolve the problem.

During system setup, you can configure Call Home notifications to improve the response time for issues on the system. Call Home notifications send diagnostic data to support personnel who can quickly determine solutions for these problems that can disrupt operations on the system.

If you want to update current Call Home notification settings, select **Settings**  $\rightarrow$  **Support**  $\rightarrow$  **Call Home**. Call Home is integrated with other support-related services, such as secure remote assistance and IBM Storage Insights.

In addition, inventory information that is related to the overall health of the system and its components can be sent to support at regular intervals. Support can analyze this inventory information to check the system health and recommend actions to improve system health and reliability.

If a severe issue is found, support personnel contact you directly to help you fix the problem. These recommendations are integrated in IBM Storage Insights on the **Advisor** page.

The system supports Call Home with cloud services and Call Home with email notifications. Call Home with cloud services uses Representational State Transfer (RESTful) APIs, which is the standard for transmitting data through web services.

For new system installations, Call Home with cloud services is configured as the default method to transmit notifications to support. When you update the system software, Call Home with cloud services is also set up automatically. Call Home with cloud services also eliminates email filters that drop notifications to and from support that can delay resolution of problems on the system. The system also supports both these transmission methods that are configured at the same time.

If both cloud services and email notifications are configured, Call Home with cloud services is the primary transmission method to the support center. Call Home with email notifications is used as a backup if the system cannot connect through cloud services to the support center. For sending monitoring information about IBM Storage Virtualize system to the IBM Storage Insights cloud service, Call Home with cloud services is used as the transmission method.

**Important**: To integrate with IBM Storage Insights, ensure that Call Home with cloud services is configured for the system.

#### Call Home with cloud services

Call Home with cloud services sends notifications directly to a centralized file repository that contains troubleshooting information that is gathered from customers. Support personnel can access this repository and be assigned issues automatically as problem reports. This method of transmitting notifications from the system to support removes the need for customers to create problem reports manually.

As part of Call Home with cloud services configuration, you can define an internal proxy server within your network to manage connections between the system and the support center. Other connection configurations are supported for Call Home with cloud services, which is described next.

#### Network considerations for Call Home with cloud services

If you use Call Home with cloud services to send notifications to the support center, you must ensure that the system can connect to the Support center.

Before you configure Call Home with cloud services, ensure that the following prerequisites are configured on the system:

- All of the nodes on the system feature Internet access.
- A valid service IP address is configured on each node on the system.

Call Home with cloud services supports the configurations that include the extra network requirements that are listed in Table 4-3.

| Supported configuration                                        | DNS configuration            | Firewall requirements                                                                                                    |
|----------------------------------------------------------------|------------------------------|----------------------------------------------------------------------------------------------------|
| Call Home with cloud services with<br>an internal proxy server | Required                     | Configure firewall to allow<br>outbound traffic on port 443 to<br>esupport.ibm.com                                                                                                    |
| Call Home with cloud services with a DNS server                | Defined, but not<br>required | Configure firewall to allow<br>outbound traffic on port 443 to<br>esupport.ibm.com. Optionally allow<br>outbound traffic on port 443 to the<br>following IP addresses:<br>129.42.56.189<br>129.42.54.189<br>129.42.60.189 |
| Call Home with cloud services                                  | None                         | Configure firewall to allow<br>outbound traffic on port 443 to the<br>following support IP addresses:<br>► 129.42.56.189<br>► 129.42.54.189<br>► 129.42.60.189                                                            |

Table 4-3 Supported network configurations for Call Home with cloud services

# Call Home with cloud services with an internal proxy server

This Call Home with cloud services configuration uses your network proxy server, which is the preferred method because it keeps your internal network secure.

To configure an internal proxy server with Call Home with cloud services, select **Settings**  $\rightarrow$  **Support**  $\rightarrow$  **Call Home** and then, select **Add Proxy**. If a DNS is not configured, you are prompted to define one. You also can configure an internal proxy server by selecting **Settings**  $\rightarrow$  **Network**  $\rightarrow$  **Internal Proxy Server**.

# Call Home with cloud services with DNS server only

When a DNS alone is defined with Call Home with cloud services, you also must update your network firewall settings to allow outbound traffic to <code>esupport.ibm.com</code> on port 443. To configure a DNS server, select **Settings**  $\rightarrow$  **Network**  $\rightarrow$  **DNS** and specify valid IP addresses and names for one or more DNS servers.

# Call Home with cloud services without a DNS

When a DNS server is not available, you can update firewall settings to enable specific IP addresses and ports to establish a connection to the support center. This option is the least preferred because a DNS certificate is not available during the authentication process.

If you did not configure Call Home during system setup, you can configure this function in the management GUI. You can also change or update current settings on the Call Home page.

To configure or update Call Home with cloud services, complete the following steps:

- 1. In the management GUI, select **Settings**  $\rightarrow$  **Support**  $\rightarrow$  **Call Home**.
- 2. On the Call Home page, select **Send data with Call Home cloud services** and then, click **Edit**.

- Verify that the connection status is Active and a message displays that indicates the connection was successful. If the connection status displays Error, select Monitoring → Events. If Call Home with cloud services is configured, the following connection statuses can be displayed:
  - Active

Indicates that the connection is active between the system and the support center. A timestamp displays with the last successful connection between the system and the support center.

Error

Indicates that the system cannot connect to the support center through Call Home with cloud services. The system attempts connections every 30 minutes and if the connection continually fails for 4 hours, an event error is raised and is displayed.

A timestamp displays when the failed connection attempt occurred. Select **Monitoring**  $\rightarrow$  **Events** to determine the cause of the problem.

One common issue that causes connection errors between the system and support center is firewall filters that exclude connections to the support center.

For more information, see "Network considerations for Call Home with cloud services" on page 356.

- Untried

Indicates that Call Home with cloud services is enabled, but the system is waiting for the results from the connection test to the support center. After the test completes, the connection status changes to either Active or Error.

- 4. To define an internal proxy server to manage connections between the system and support, click Add Proxy. A DNS server is required to use an internal proxy server with Call Home with cloud services. The management GUI prompts you to define a DNS server if one is not configured.
- Under Additional Settings, enter your preferences for inventory intervals and configuration reporting. Inventory reports can be configured with Call Home and provides more information for support personnel.

An inventory report summarizes the hardware components and configuration of a system. Support personnel can use this information to contact you when relevant updates are available or when an issue that can affect your configuration is discovered. By default, these reports include configuration data that support personnel can use to automatically generate recommendations that are based on your configuration. You can have sensitive data that is redacted from these reports, if necessary.

6. Click Save.

#### Call Home with email notifications

Call Home with email notification sends notifications through a local email server to support and local users or services that monitor activity on the system. With email notifications, you can send notifications to support and designate internal distribution of notifications as well, which alerts internal personnel of potential problems.

Call Home with email notifications requires the configuration of at least one email server and local users. However, external notifications to the support center can be dropped if filters on the email server are active. To eliminate this problem, Call Home with email notifications is not recommended as the only method to transmit notifications to the support center.

Call Home with email notifications can be configured with cloud services for redundancy and internal management of notifications. If you also want notifications that are sent to an internal user or server, you must set up email notifications.

If you did not configure Call Home during system setup, you can configure this function in the management GUI. You also can change or update current settings on the Call Home page.

To configure or update Call Home with email notifications, complete the following steps:

- 1. In the management GUI, select **Settings**  $\rightarrow$  **Support**  $\rightarrow$  **Call Home**.
- 2. On the Call Home page, select **Send data with Call Home email notifications** and click then, **Edit**.

**Note:** Email filters can drop notifications and responses to and from the support center, which can affect resolution times for problems on your system. This transmission method is not recommended as the only way to send notifications to the support center. Use Call Home with email notifications as a backup method when Call Home with cloud services is configured.

 Verify that the connection status is Active and a message displays that indicates the connection was successful. If the connection status displays Error, select Monitoring → Events to determine the cause of the problem.

If Call Home with email notifications is configured, the following connection statuses can be displayed:

- Active

Indicates that the system can connect to the email server, which is actively sending notifications to defined email users.

Failed

Indicates that the system cannot connect to the configured email server. This message also is displayed when repeated connection attempts fail after a Failed Temporary status. If you receive this message, verify that the email server or servers that you use are available. Select **Monitoring**  $\rightarrow$  **Events** to display the error log for the system.

Failed Temporary

Indicates that the last connection attempt to the email server failed, but the problem was temporary and other connection attempts are to be repeated.

- Untried

Indicates that the email server is configured but is not being used to send notifications.

 Under Email Servers, enter a valid IP address or fully qualified domain name and ports for up to six email servers in your network. If you specify domain names, a DNS server must be configured on your system.

To configure a DNS server for the system, select **Settings**  $\rightarrow$  **Network**  $\rightarrow$  **DNS**. These email servers send notification to the support center and receive and distribute responses from the support center.

- 5. Under Call Home, verify the email address for the support center and select the type of notifications that you want to be sent to the support center.
- 6. Under Email User, enter a valid email address for a business-to-business contact and select the type of notifications that you want them to receive. To comply with privacy regulations, personal contact information for individuals within your organization is *not* recommended.

 Under Additional Settings, enter your preferences for inventory intervals and configuration reporting. Inventory reports can be configured with Call Home and provides more information to support personnel.

An inventory report summarizes the hardware components and configuration of a system. Support personnel can use this information to contact you when relevant updates are available or when an issue that can affect your configuration is discovered. By default, these reports include configuration data that Support personnel can use to automatically generate recommendations that are based on your actual configuration. You can have sensitive data that is redacted from these reports, if necessary.

8. Click Save.

If your system also supports both of these transmission methods, you can configure them at the same time. If cloud services *and* email notifications are configured, Call Home with cloud services is the primary transmission method to the support center and email notifications are used as a backup if the system cannot connect through cloud services to the support center.

For each transmission method, statuses are displayed to indicate the connection health between the system and the support center.

#### Support assistance

Support assistance enables Support personnel to access the system to complete troubleshooting and maintenance tasks. You can configure local support assistance, where support personnel visit your site to fix problems with the system, or local and remote support assistance. Remote support assistance allows support personnel to access the system remotely from the support center.

Local and remote support assistance uses secure connections to protect data exchange between the support center and system. All actions that are completed with support assistance are recorded for auditing purposes. Local support assistance must be configured before remote support assistance is enabled.

Use local support assistance if you have restrictions that require onsite support only. Unlike other authentication methods, you can audit all actions that support personnel conduct on the system when local support assistance is configured.

Support personnel can log on to your system by using a console or over your Intranet. These users can be authenticated only by using a challenge-response mechanism. Support personnel obtain the challenge-response access through a virtual private network (VPN) or over a telephone call with another support person or the administrator at the support center.

With remote support assistance, support personnel can access the system remotely through a secure connection from the support center. However, before you enable remote support assistance between the system and support, you first must configure local support assistance. You also must ensure that Call Home is configured and a valid email server is specified.

Call Home automatically contacts support when critical errors occur on the system. Call Home sends a return email that communicates information back to the system, such as a Problem Management Report (PMR) number that tracks the problem until it is resolved.

During system initialization, you optionally can set up a service IP address and remote support assistance. If you did not configure a service IP address, click **Settings**  $\rightarrow$  **Network**  $\rightarrow$  **Service IPs** to configure a service IP for each node on the system. Optionally, you must configure a remote proxy server if you use a firewall to protect your internal network.

For more information about proxy configuration requirements, see this IBM Documentation web page.

Figure 4-140 shows the window that is used to enable or reconfigure the Support assistant.

| IBM FlashSystem 9100 F59110 | Support                         | 💊 🔒 🕐 superviser ((Security Administrator) 💩 🗸                                                                                                    |
|-----------------------------|---------------------------------|----------------------------------------------------------------------------------------------------|
| C Dashboard                 | Call Home<br>Support Assistance | Support Assistance based search personal to access the system to perform maintenance and reside issues. The state target of transformed and the system to perform maintenance and reside issues. |
| Monitoring                  | Support Package                 | Seguer User an Holmy<br>Bernings Starte G<br>Kan Mondu Shell (e.g. # 15/107) 15/22/8 AF                                                                                                    |
| Volumes                     |                                 | Toten Agr. 17 agr Generative Toten           Remote Neuros Konso Konso Konso Margo           Premote Neuros Konso Konso Margo           Program Series (Series Neuros)                           |
| Hosts                       |                                 | Reardigue Setting                                                                                                    |
| Copy Services               |                                 |                                                                                                    |
| Access                      |                                 |                                                                                                    |
| ्रिंे Settings              |                                 |                                                                                                    |
|                             |                                 |                                                                                                    |
|                             |                                 |                                                                                                    |
|                             |                                 |                                                                                                    |
|                             |                                 | Laterative Description Description Description Description Provide State                                                                                                    |

Figure 4-140 Support assistance

When you enable remote support assistance, you can specify IP address or domain name for support. If you specify domain names, a DNS server must be configured on your system. To configure a DNS server for the system, select **Settings**  $\rightarrow$  **Network**  $\rightarrow$  **DNS**.

In addition, you can define a shared-token that also is generated by the system and sent to the Support center. If the system needs support services, Support personnel can be authenticated onto the system with a challenge-response mechanism.

After Support personnel obtain the response code, it is entered to gain access to the system. Service personnel have three attempts to enter the correct response code. After three failed attempts, the system generates a new random challenge and Support personnel must obtain a new response code.

When you enable local support assistance, you can specify the IP address or domain name for the support connections. When support personnel log on to the systems with local support assistance, they are assigned the Monitor role or the Restricted Administrator role.

The Monitor role can view, collect, and monitor logs and errors to determine the solution to problems on the system. The Restricted Administrator role gives support personnel access to administrator tasks to help solve problems on the system. However, this role restricts these users from deleting volumes or pools, unmapping hosts, or creating, deleting, or changing users.

Roles limit access of the assigned user to specific tasks on the system. Users with the service role can set the time and date on the system, delete dump files, add and delete nodes, apply service, and shut down the system. They also can view objects and system configuration settings, but cannot configure, modify, or manage the system or its resources. They also cannot read user data.

Service personnel might require specific support information to analyze before they can resolve an issue. You can automatically or manually upload new support packages to the support center to help analyze and resolve errors on the system. You can generate support packages and upload them to the support center or select specific logs from a specific time.

Uploading support packages is described next.

#### Support package

If Support assistance is configured on your systems, you can automatically or manually upload new support packages to the IBM Support Center to help analyze and resolve errors on the system.

The menus are available by selecting Settings  $\rightarrow$  Support  $\rightarrow$  Support package, as shown in Figure 4-141.

| IBM FL      | ushSystem 9100 F59110 | Support            |                                                                                                    |                                                                         | مە 🕥 🛃 🍐                                   | eruser 🛛 Socurity Administrator 💡 🛛 🗸 |
|-------------|-----------------------|--------------------|----------------------------------------------------------------------------------------------------|-------------------------------------------------------------------------|--------------------------------------------|---------------------------------------|
|             | K                     | Call Home          | Support Package<br>Upload support packages directly to the support center or download and send them me                   | anually to help support personnel analyze and fix errors on the system. |                                            |                                       |
| ≙           |                       | Support Assistance | Status: V Package uploaded successfully<br>Serial Number: NA                                                             |                                                                         |                                            |                                       |
| s~          |                       | Support Package    | To upload support packages via a proxy, a proxy can be configured                                                        | Configure X                                                             |                                            |                                       |
|             |                       |                    | 1 Uploed Support Peckage                                                                                                 |                                                                         |                                            |                                       |
|             |                       |                    | Manual Upload Instructions                                                                                               |                                                                         |                                            |                                       |
|             |                       |                    | Download a support package or logs here:                                                                                 |                                                                         |                                            |                                       |
|             |                       |                    | 2. Use one of the following portals to upload the support peckage or logs through your browser:                          |                                                                         |                                            |                                       |
| <u>ଟ</u> ିହ |                       |                    | Bize Diamoni. 📼                                                                                                    | Volcad over Browser. 🗖                                                  | FTP Treasfer, 📼                            |                                       |
| <u></u>     |                       |                    | Blue Diamond clients: Uploading support package feature is approved for regulated<br>deta.     For Blue Diamond accounts | For small files (recommendation: 200MB maximum)                         | For faster data transfer with larger files |                                       |
|             | Settings              |                    | CIMOM Logisting Level Low -                                                                                              |                                                                         |                                            |                                       |
|             |                       |                    | Delete Logs                                                                                                    |                                                                         |                                            |                                       |
|             |                       |                    |                                                                                                    |                                                                         |                                            |                                       |
|             |                       |                    |                                                                                                    |                                                                         |                                            |                                       |
|             |                       |                    |                                                                                                    |                                                                         |                                            |                                       |
|             |                       |                    | Latency Oms Oms Ome                                                                                                    | Bandwidth OMBos OHBos OMBos TOPS O 90                                   |                                            |                                       |

Figure 4-141 Support package menu

For more information about how the Support menu helps with troubleshooting your system or how to back up your systems, see Chapter 11, "Reliability, availability, and serviceability; monitoring and logging, and troubleshooting" on page 997.

# 4.7.7 GUI Preferences menu

The GUI Preferences menu consists of the following options:

- ► Login
- ▶ General
- GUI Features
- ► Notification Behavior
- ► Language
- Sidebar Accent Color

Figure 4-142 shows the GUI Preferences selection window.

| Ś | Settings | Notifications   |
|---|----------|-----------------|
|   |          | Network         |
|   |          | Security        |
|   |          | System          |
|   |          | Support         |
|   |          | GUI Preferences |

Figure 4-142 GUI Preferences selection window

# Login message

IBM Storage Virtualize enables administrators to configure the welcome banner (login message). This message is a text message that appears in the GUI login window or at the CLI login prompt.

The content of the welcome message is helpful when you must notify users about some important information about the system, such as security warnings or a location description. To define and enable the welcome message by using the GUI, edit the text area with the message content and click **Save** (see Figure 4-143).

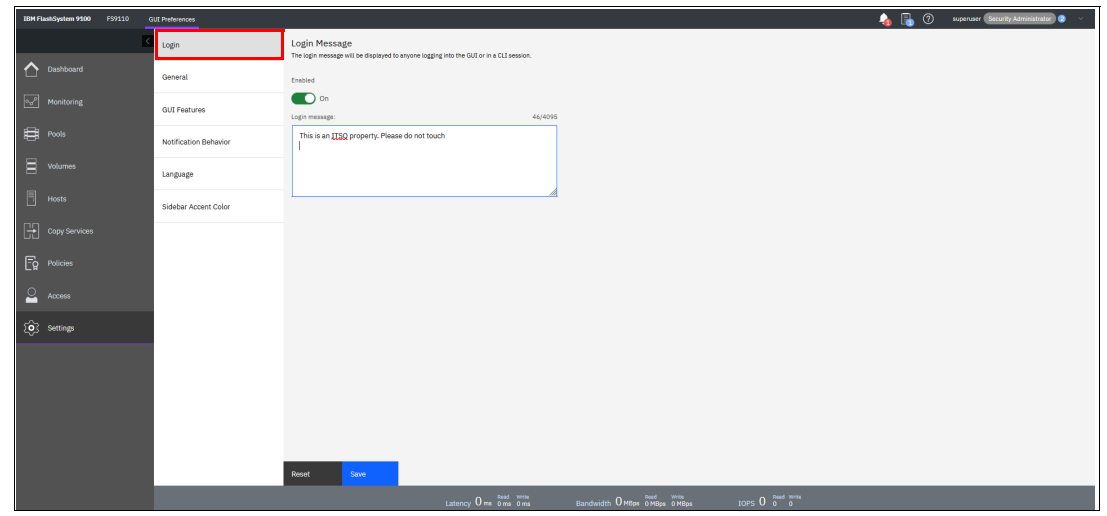

Figure 4-143 Enabling the login message

The resulting login dialog box is shown in Figure 4-144.

| IBM.                                              |  |  |  |  |  |
|---------------------------------------------------|--|--|--|--|--|
| FlashSystem 9100<br>Storage Management (FS9110)   |  |  |  |  |  |
| Username                                          |  |  |  |  |  |
| •••••                                             |  |  |  |  |  |
| Sign In                                           |  |  |  |  |  |
| This is an ITSO property. Please do not touch it. |  |  |  |  |  |

Figure 4-144 Welcome message in the GUI

The banner message also appears in the CLI login prompt window, as shown in Figure 4-145.

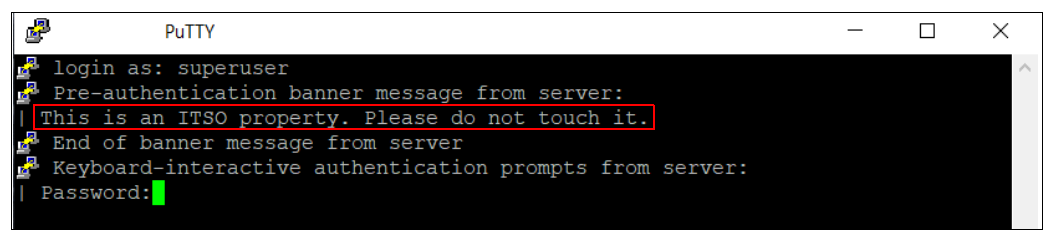

Figure 4-145 Welcome message in CLI

# **General Settings**

With the General Settings menu, you can refresh the GUI cache, set the low graphics mode option, and enable advanced pools settings.

To configure general GUI preferences, complete the following steps:

1. From the Settings window, click **Settings** and select **GUI Preferences**  $\rightarrow$  **General** (see Figure 4-146).

| IBM FlashSystem 9100 F59110 | GUI Preferences       |                                                                                                    |                                         | la 🔒 🕼 | superuser Security Administrator 🧿 🗠 |
|-----------------------------|-----------------------|----------------------------------------------------------------------------------------------------|-----------------------------------------|--------|--------------------------------------|
|                             | Login                 | General                                                                                                    |                                         |        |                                      |
| C Dashboard                 | General               | Remove customizations:                                                                                                 |                                         |        |                                      |
| <sup>P</sup> Monitoring     | GUI Features          | Remove                                                                                                    |                                         |        |                                      |
| <b>₽</b> •∞6                | Notification Behavior |                                                                                                    |                                         |        |                                      |
| Volumes                     | Language              | IBM Documentation:<br>Specify a web address to a locally installed version of IBM Documentation. IBM Documentation     |                                         |        |                                      |
| Hosts                       | Sidebar Accent Color  | provides in-depth documentation on the system and its capabilities. https://www.ibm.com/support/knowledgecenter/STSLR9 |                                         |        |                                      |
| Copy Services               |                       | Restore Default                                                                                                    |                                         |        |                                      |
| Policies                    |                       |                                                                                                    |                                         |        |                                      |
| Access                      |                       | Advanced pool settings:<br>Allow extent size selection during pool creation.                                           |                                         |        |                                      |
| () Settings                 |                       | Inactive Inactive                                                                                                    |                                         |        |                                      |
|                             |                       | Defeate CIII analos                                                                                                    |                                         |        |                                      |
|                             |                       | Synchronize the GUI with the system and trigger an automatic browser refresh.                                          |                                         |        |                                      |
|                             |                       | Refresh                                                                                                    |                                         |        |                                      |
|                             |                       |                                                                                                    |                                         |        |                                      |
|                             |                       | Reset Save                                                                                                    |                                         |        |                                      |
|                             |                       | Latency Oma Oms Bandwidth OM                                                                                           | Read Write<br>Read 0MBos 0MBos IOPS 0 0 |        |                                      |

Figure 4-146 General GUI Preferences window

- 2. You can configure the following elements:
  - Clear customizations

This option deletes all GUI preferences that are stored in the browser and restores the default preferences.

- IBM Documentation

You can change the URL of IBM Documentation for IBM Storage Virtualize.

Advanced pool settings

You can select the extent size during storage pool creation.

- Refresh GUI cache

This option causes the GUI to refresh all its views and clears the GUI cache. The GUI looks up every object again. This option is useful if a value or object that is shown in the CLI is not being reflected in the GUI.

# GUI Features

GUI features settings are used to update the display of FlashCopy, remote copy, and Safeguarded backup policy in the management GUI.

To update general settings in the management GUI, select **Settings**  $\rightarrow$  **GUI preferences**  $\rightarrow$  **GUI Features**. You can update any of the following settings:

Display FlashCopy functions under Copy Services

By default, all FlashCopy functionality under the Copy Services is **Hidden** to display the functionality, set it to **Visible**.

**Note:** If FlashCopy mapping exists on system, this value is automatically set to **Visible**.

The snapshot functionality under **Volume**  $\rightarrow$  **Volume Groups** replaces FlashCopy functions. The new snapshot function provides enhanced scalability, usability, and an internal scheduler to simplify overall management.

Display Remote Copy functions in Copy Services

By default, Remote Copy functionality that is related to Remote Copy relationships and Remote Copy consistency groups is hidden. To display this functionality in the GUI, set this value to **Visible**.

Note: If remote copy relationships or consistency groups exists on the system, this value is automatically set to **Visible** 

Policy-based replication replaces asynchronous 2-site replication with Global Mirror function. Policy-based replication provides an automated process to configure and manage replicated data.

► Display Safeguarded Backup policy tile and External Scheduler Application Settings

By default, Safeguarded Backup Policy tile from the Volume Group policy page tab and the External Scheduler Application settings page is not displayed. To display this functionality in the GUI, set this value to **Visible**.

**Note:** If Safeguarded backup policy with external scheduling application exists on the system, this value is automatically set to **Visible**.

The system supports Safeguarded snapshots, which eliminate the need for creating a Safeguarded backup copy and selecting an **External Scheduling Application**. The system still supports Safeguarded backup policies when the system uses IBM Storage Copy Data Management or an earlier version of Safeguarded Copy function with IBM Copy Services Manager.

A Safeguarded backup policy creates and manages the frequency and retention of Safeguarded copies. The external scheduling applications automate copies and data recovery. The system supports either IBM Storage Copy Data Management or IBM Copy Services Manager as an external scheduling application. Before you can configure a Safeguarded backup policy and an external scheduling application, you must enable these features in the management GUI.

If a Safeguarded Backup Policy is assigned to any volume group, Display Safeguarded backup policy tile and External Scheduler Application Settings option is disabled.

See Figure 4-147 on page 367 for these options.

| IBM FlashSystem 9100 F59110                                                                                    | GUI Preferences       |                                                                                                    |                             | 4          | 🔒 🕐 superuser (Security Administrator) 🥹 🗠 |
|----------------------------------------------------------------------------------------------------|-----------------------|----------------------------------------------------------------------------------------------------|-----------------------------|------------|--------------------------------------------|
| E CONTRACTOR OF CONTRACTOR OF CONTRACTOR OF CONTRACTOR OF CONTRACTOR OF CONTRACTOR OF CONTRACTOR OF CONTRACTOR | Login                 | GUI Features                                                                                                    |                             |            |                                            |
| 🛆 Dashboard                                                                                                    | General               | Display FlashCopy functions under Copy Services:                                                                                                    |                             |            |                                            |
| and Monitoring                                                                                                 | GUI Features          | or present and an opportunities of the second second secon |                             |            |                                            |
| Pools                                                                                                    | Notification Behavior | Display FlashCopy functions in Copy Services                                                                                                    |                             |            |                                            |
| Volumes                                                                                                    | Language              |                                                                                                    |                             |            |                                            |
| Hosts                                                                                                    | Sidebar Accent Color  | Display Remote Copy functions in Copy Services:<br>By default, Remote Copy functionality that is related to Remote Copy relationships and Remote                                                                                                    |                             |            |                                            |
| Copy Services                                                                                                  |                       | Copy consistency groups is hidden. To display this functionality in the GUI, set this value to<br>Viable.                                                                                                    |                             |            |                                            |
| Policies                                                                                                    |                       | Uspany Hemote Copy functions in Copy Services Teldden Hidden                                                                                                    |                             |            |                                            |
| Access                                                                                                    |                       |                                                                                                    |                             |            |                                            |
| ्©े Settings                                                                                                   |                       | Display Safeguarded Backup policy tile and External Scheduler<br>Application Settings:                                                                                                    |                             |            |                                            |
|                                                                                                    |                       | by sensur, the ballguarood backup youry tak from the volume undop policy page tab and the<br>Determal Scheduler Application settings page are not displayed. To display this functionality in<br>the QUI, set this value to Visible.                                                                                                    |                             |            |                                            |
|                                                                                                    |                       | Display Safeguarded Backup policy file and External Scheduler application settings                                                                                                    |                             |            |                                            |
|                                                                                                    |                       | Piddell                                                                                                    |                             |            |                                            |
|                                                                                                    |                       |                                                                                                    |                             |            |                                            |
|                                                                                                    |                       | Reset Save                                                                                                    |                             |            |                                            |
|                                                                                                    |                       | Latency Oma Oma                                                                                                    | Bandwidth OMBps OMBps OMBps | ICPS 0 0 0 |                                            |

Figure 4-147 GUI Features

# **Notification Behavior**

Figure 4-148 shows that you can allow specific notifications to remain on the window until they are manually dismissed. You can select the preferred placement for notifications.

| IBM FlashSystem 9100 FS9110 | GUI Preferences       |                                                                                                    | 💊 🔚 🕐 superuser Security Administrator 🥹 🗸 |
|-----------------------------|-----------------------|----------------------------------------------------------------------------------------------------|--------------------------------------------|
|                             | Login                 | Notification Behavior                                                                                                    |                                            |
| C Dashboard                 | General               | Persistent Notifications Io<br>Allow certain notifications Io remein os screen until manually dismissed                                     |                                            |
| and Monitoring              | GUI Features          | CO 01                                                                                                    |                                            |
| Pools                       | Notification Behavior | Notification Placement Select preferred placement for notifications.                                                                        |                                            |
| Volumes                     | Language              | Too right  Boltom right Boltom right                                                                                                    |                                            |
| Hosts                       | Sidebar Accent Color  |                                                                                                    |                                            |
| Copy Services               |                       |                                                                                                    |                                            |
| Eg Policies                 |                       |                                                                                                    |                                            |
| Access                      |                       |                                                                                                    |                                            |
| Settings                    |                       |                                                                                                    |                                            |
|                             |                       |                                                                                                    |                                            |
|                             |                       |                                                                                                    |                                            |
|                             |                       |                                                                                                    |                                            |
|                             |                       |                                                                                                    |                                            |
|                             |                       | Roset Save                                                                                                    |                                            |
|                             |                       | Latency $0$ ms $\frac{8 \mu a d}{0}$ ms $0$ ms $B$ and with $0$ HBps $\frac{8 \mu a d}{0$ MBps $0$ MBps $10$ PS $0$ $\frac{8 \mu d}{0}$ $0$ |                                            |

Figure 4-148 Notification Behavior window

### Language

You can change the language of the GUI independently of the browser settings (see Figure 4-149).

| IBH FlashSystem 9100 F59110 | GUE Preferences       |                                                                                                    | 👍 📑 🕐 superuser (Security Administrator) 👁 🗸 |
|-----------------------------|-----------------------|----------------------------------------------------------------------------------------------------|----------------------------------------------|
| K                           | Login                 | Language<br>Select the lengingly you want to display on the interface. Click Seve to apply your selection and |                                              |
| Dashboard                   | General               | reload the opplication using the new language setting.                                                        |                                              |
| ം Monitoring                | GUI Features          | English (US)                                                                                                  |                                              |
| Pools                       | Notification Behavior | Deutsch (DE) V                                                                                                |                                              |
| Volumes                     | Language              | rranças (rt)<br>Italiano (IT)                                                                                 |                                              |
| Hosts                       | Sidebar Accent Color  | 日本語 (14)                                                                                                    |                                              |
| Copy Services               |                       |                                                                                                    |                                              |
| Fo Policies                 |                       |                                                                                                    |                                              |
| O. Arress                   |                       |                                                                                                    |                                              |
| Services                    |                       |                                                                                                    |                                              |
| (\$)                        |                       |                                                                                                    |                                              |
|                             |                       |                                                                                                    |                                              |
|                             |                       |                                                                                                    |                                              |
|                             |                       |                                                                                                    |                                              |
|                             |                       | Poset Save                                                                                                    |                                              |
|                             |                       | Latency Orm fined write Bandwidth Ordepe OM8pe ON8pe IDPS O 5 0 0 0                                           |                                              |

Figure 4-149 Language selection

# **Sidebar Accent Color**

You have the ability to change the color of the sidebars by using the slider on the top to enable the function. This feature helps you to differentiate between different session on IBM Storage Virtualize Products (see Figure 4-150).

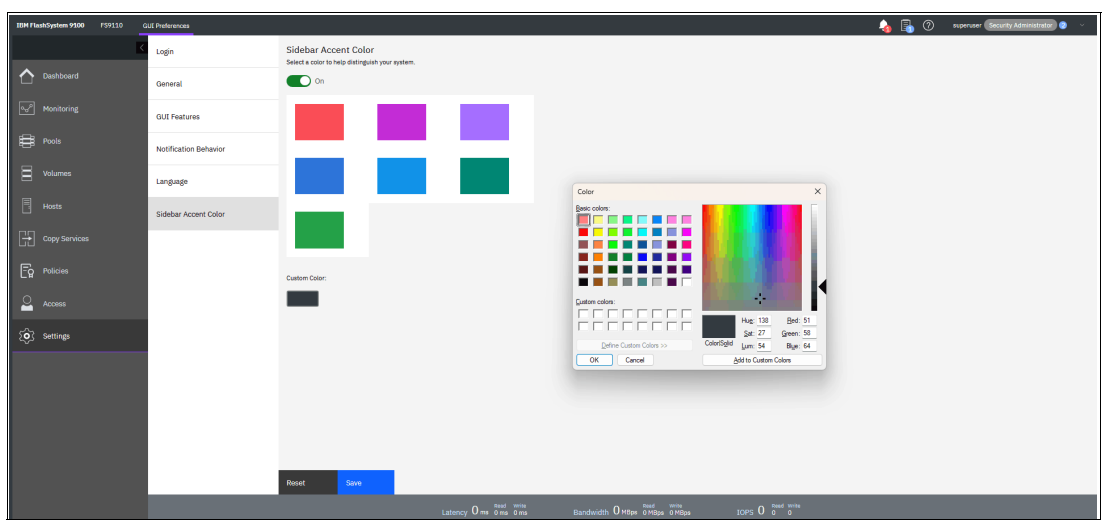

Figure 4-150 Sidebar Accent Color window

Under custom color, you can choose your own color. Figure 4-151 shows a modified sidebar.

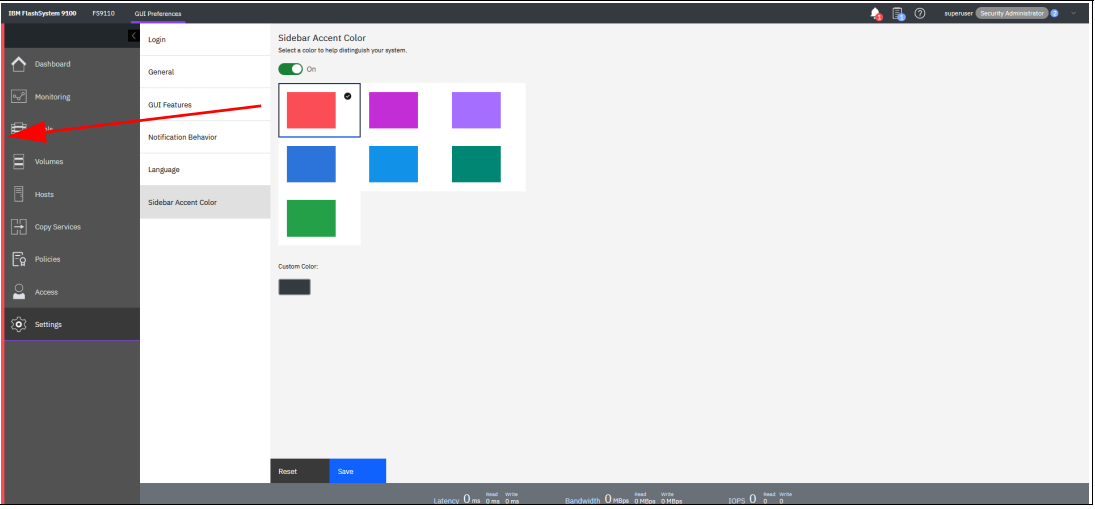

Figure 4-151 Customized sidebar

# 4.8 Other frequent tasks in the GUI

This section describes other options and tasks that are available in the system GUI that are frequently used by administrators.

# 4.8.1 Renaming components

These sections provide guidance about how to rename your system and canisters.

# Renaming your storage system

All objects in the system feature names that are user-defined or system-generated. Choose a meaningful name when you create an object. If you do not choose a name for the object, the system generates a name for you.

A well-chosen name serves as a label for an object and as a tool for tracking and managing the object. Choosing a meaningful name is important if you decide to use configuration backup and restore.

When you choose a name for an object, apply the following naming rules:

Names must begin with a letter.

**Important**: Do not start names by using an underscore (\_) character, even though it is possible. The use of an underscore as the first character of a name is a reserved naming convention that is used by the system configuration restore process.

- ► The first character cannot be numeric.
- The name can be a maximum of 63 characters, but exceptions exist. The name can be a maximum of 15 characters for RC relationships and groups. The lsfabric command displays long object names that are truncated to 15 characters for nodes and systems. (lsrcrelationshipcandidate or lsrcrelationship commands).
- Valid characters are uppercase letters (A Z), lowercase letters (a z), digits (0 9), the underscore (\_) character, a period (.), a hyphen (-), and a space.
- Names must not begin or end with a space.
- Object names must be unique within the object type. For example, you can have a volume that is called ABC and an MDisk called ABC, but you cannot have two volumes that are called ABC.
- The default object name is valid (an object prefix with an integer).
- Objects can be renamed to their current names.

To rename the system from the System window, complete the following steps:

1. Select **Monitoring** → **System Hardware**, and click **System Actions** in the upper right of the window, as shown in Figure 4-152.

| IBM FlashSystem 9100 FS9110 S | iystem Hardware            |                     |                   |                    |             | 💊 🖪 (                                                         | ?) superuser Security Administrator 🧶 🗸 |
|-------------------------------|----------------------------|---------------------|-------------------|--------------------|-------------|---------------------------------------------------------------|-----------------------------------------|
| K                             | System Hardware - Overview |                     |                   |                    | Enclosure A | tions 🖂 System Actions 🖂                                      | Events                                  |
| C Dashboard                   |                            |                     |                   |                    |             | Rename System Rename Sites                                    |                                         |
| Monitoring                    | Control Enclosure 1        |                     |                   |                    |             | View Compression Details<br>Turn Off All Identify LEDs        | No Eventa                               |
| Pools                         | Enclosure ID: 1            | MTM: 9846-AP7       |                   | 5/N: 78E003K       |             | Power Off System<br>Edit System Official Throttle<br>Hardware | Component Details                       |
| Volumes                       |                            | Front View          |                   |                    | 84          | Export to CSV<br>Properties                                   | Select a component from the system to   |
| Hosts                         |                            |                     |                   |                    |             |                                                               | view mare details.                      |
| Copy Services                 |                            | Drive               |                   |                    |             |                                                               |                                         |
| Eg Policies                   |                            | Rear View           |                   |                    |             |                                                               |                                         |
| Access                        |                            |                     |                   |                    |             |                                                               |                                         |
| (\$)                          |                            | Node Canister       | Adapter           | Fibre Channel Port |             |                                                               |                                         |
|                               |                            | IBOST Port          | Management Port   | Technician Port    |             |                                                               |                                         |
|                               |                            | USB Port            | Power Supply Unit |                    |             |                                                               |                                         |
|                               |                            | Internal Components |                   |                    |             |                                                               |                                         |
|                               |                            | sattery Module      |                   |                    |             |                                                               |                                         |
|                               |                            |                     |                   |                    |             |                                                               |                                         |
|                               |                            |                     |                   |                    |             |                                                               |                                         |
|                               |                            |                     |                   |                    |             |                                                               |                                         |
|                               |                            |                     |                   |                    |             |                                                               |                                         |

Figure 4-152 Overview window

2. The Rename System window opens (see Figure 4-153). Specify a new name for the system and click **Rename**.

| Rename System        |        | ×      |
|----------------------|--------|--------|
| Rename system FS9110 |        |        |
| Enter new name:      |        |        |
| ITSO Redbook FS9110  |        |        |
|                      |        |        |
|                      |        |        |
|                      | Cancel | Rename |
|                      |        |        |

Figure 4-153 Renaming the system

Important: Consider the following points:

- You can use the letters A Z and a z, the numbers 0 9, and the underscore (\_) character. The clustered system name can be 1 63 characters.
- When you rename your system, the iSCSI name automatically changes because it includes the system name by default. Therefore, this change needs more actions on iSCSI-attached hosts.

# Renaming a node canister

To rename a node canister, complete the following steps:

1. Go to the **System Hardware** window and right-click the node that you want to rename, as shown in Figure 4-154. Click **Rename**.

| IBM FlashSystem 9100 F59110                                                                    | System Hordware            |               |                                 |                                        | 🍐 🐻 (                                          | ) superuser Security Administrator 🧿 🗸 |
|------------------------------------------------------------------------------------------------|----------------------------|---------------|---------------------------------|----------------------------------------|------------------------------------------------|----------------------------------------|
| K                                                                                              | System Hardware - Overview |               |                                 |                                        | Enclosure Actions $\vee$ System Actions $\vee$ | Events                                 |
| Dashboard                                                                                      |                            |               |                                 |                                        |                                                |                                        |
| Monitoring                                                                                     | Control Enclosure 1        |               |                                 |                                        | ✓ Online                                       | No Events                              |
| Pools                                                                                          | Enclosure ID: 1            | MTM: 9846-AP7 |                                 | 5/N: 786003K                           | FRU PJN: 01YH312                               | Component Details                      |
| La Volumes Univers Volumes Univers Copy Services Copy Services Copy Services Services Services |                            | Text Yee      | Africa Carlos                   | Fin Carol In<br>Carol In<br>Langer Fin |                                                | Note: Section 2015                     |
|                                                                                                |                            | Latency Orms  | Read Write<br>Orms Orms Bandwit | tth O MBps O MBps                      | IOPS 0 0 0                                     |                                        |

Figure 4-154 Overview window

2. Enter the new name of the node and click Rename (see Figure 4-155).

| Rename Node Canister node1 × |        |        |  |  |
|------------------------------|--------|--------|--|--|
| Enter new name:              |        |        |  |  |
| Node Left                    |        |        |  |  |
|                              |        |        |  |  |
|                              |        |        |  |  |
|                              | Cancel | Rename |  |  |
|                              |        |        |  |  |

Figure 4-155 Entering the new name of the node

**Warning:** Changing the node canister name causes an automatic IQN update and requires the reconfiguration of all iSCSI-attached hosts.

# 4.8.2 Working with enclosures

This section describes how to add or remove expansion enclosure to or from your IBM FlashSystem storage system.

#### Adding an enclosure

After the expansion enclosure is correctly attached and powered on, complete the following steps to activate it in the system:

1. In the System window that is available from the Monitoring menu, select **SAS Chain View**. Only correctly attached and powered on enclosures appear in the window, as shown in Figure 4-156 on page 373. The new enclosure is showing as unmanaged, which means it is not part of the system.

| 38H FlashSystem 7300 62LSV728 | gennindaan                                                        |
|-------------------------------|-------------------------------------------------------------------|
|                               | System Hardware - Overview   3 Doparticity Doparties (Articulary) |
| Deshboard                     | State & Gardel Scholary     Michael New     Michael New           |
| Honitoring                    |                                                                   |
| <b>₽</b> ™                    | C Departing Concernent ()                                         |
| U Volumes                     |                                                                   |
| T Houts                       |                                                                   |
| Copy Services                 |                                                                   |
| Eg Poldes                     |                                                                   |
| Access                        |                                                                   |
| 203 settings                  |                                                                   |
|                               |                                                                   |
|                               |                                                                   |
|                               |                                                                   |

Figure 4-156 Newly detected expansion enclosure

 Select the + next to the enclosure that you want to add or click Add Enclosure at the top. These buttons appear only if an unmanaged enclosure exists that is eligible to be added to the system. After they are selected, a window opens, in which you must select the enclosure that you want to add.

Expansion enclosures that are directly cabled do not need to be selected, as shown in Figure 4-157.

| Sele | ect End                                                                                                    | losure     |             |         |        |                      | × |
|------|----------------------------------------------------------------------------------------------------|------------|-------------|---------|--------|----------------------|---|
| The  | The following enclosure will be added to the system. Expansion enclosures that are directly cabled to the new control enclosure are not listed. |            |             |         |        |                      |   |
|      | Action                                                                                                    |            |             |         | Filter | $\overline{\lambda}$ |   |
|      | ID                                                                                                    | State      | мтм         | S/N     |        |                      |   |
|      | 3                                                                                                    | • Degraded | 4657-92G    | 789A3ZW |        |                      |   |
|      |                                                                                                    |            |             |         |        |                      |   |
|      |                                                                                                    |            |             |         |        |                      |   |
|      |                                                                                                    |            |             |         |        |                      |   |
|      |                                                                                                    |            |             |         |        |                      |   |
|      |                                                                                                    |            |             |         |        |                      |   |
|      |                                                                                                    |            |             |         |        |                      | _ |
|      |                                                                                                    |            | ③ Need Help |         | Cancel | Next ►               |   |

Figure 4-157 Adding an enclosure

3. Select **Next** and then, select **Finish** after you are satisfied with your selections. The enclosures are then added to the system and appear as managed. Instead of the + button, you see a >, which allows you to view details about the enclosure because it is now part of the system, as shown in Figure 4-158.

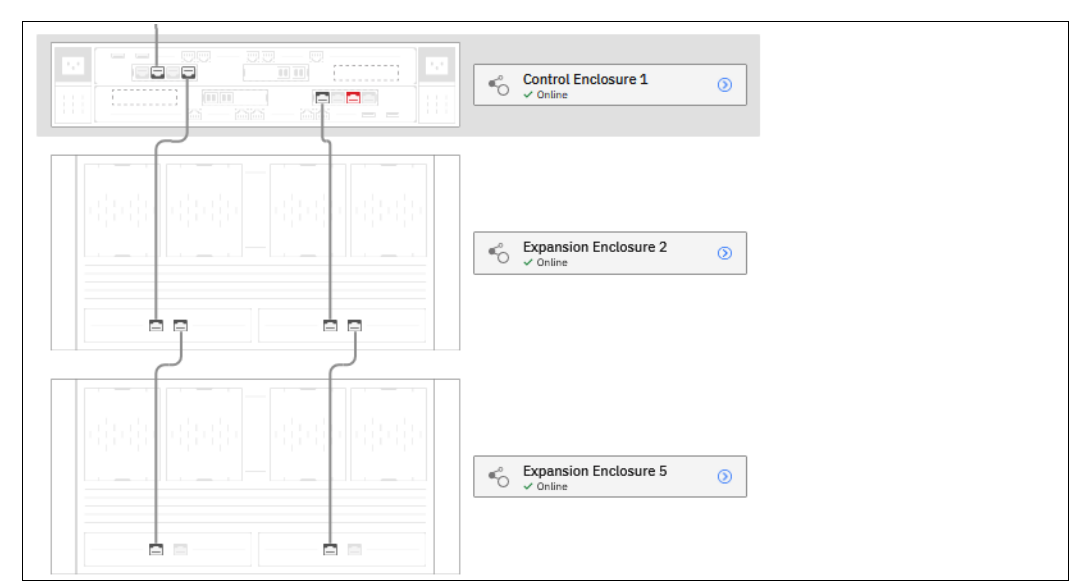

Figure 4-158 Enclosure successfully added

# Removing an enclosure

The enclosure removal procedure includes its logical detachment from the system by using a GUI and physically unmounting the systems from the rack. The IBM FlashSystem storage system guides you through this process.

Complete the following steps:

 In the System window that is available from the Monitoring menu, select > next to the enclosure that you want to remove. The Enclosure Details window opens. You can then click Enclosure Actions and select Remove, as shown in Figure 4-159.

| IBM FlashSystem 7300 GOLSVT28 | 2ystem Nacionare                                                    | 👍 🗉 (                            | 🕥 Ruperuser Decurity Administrator 🗊 🗠  |
|-------------------------------|---------------------------------------------------------------------|----------------------------------|-----------------------------------------|
| R                             | System Hardware - Enclosure Details                                 | Enclosure Actions V              | Events                                  |
| ▲ Dashboard                   | 13 System Hardware - Osenview > System Hardware - Enclosure Details | Turn Identify On<br>Remove       | <b> </b>                                |
| Nonitoring                    | Expansion Enclosure 2                                               | Hardware                         | No Events                               |
| ER Aven                       |                                                                     | Fan Modulee<br>Dependent Volumee | Component Details                       |
| _                             | Effective UV 2 Prime 46017200 gpm (2074404                          | Properties                       |                                         |
| Volumes                       |                                                                     |                                  | Subart a successful from the suitees in |
| Hosts                         |                                                                     |                                  | view more details.                      |
| Copy Services                 |                                                                     |                                  |                                         |
| E. area                       |                                                                     |                                  |                                         |
| C8 rolos                      |                                                                     |                                  |                                         |
| Access                        |                                                                     |                                  |                                         |
| () Settings                   |                                                                     |                                  |                                         |
|                               |                                                                     |                                  |                                         |
|                               | Rower stuppy unit                                                   |                                  |                                         |
|                               |                                                                     |                                  |                                         |
|                               |                                                                     |                                  |                                         |
|                               |                                                                     |                                  |                                         |
|                               |                                                                     |                                  |                                         |
|                               |                                                                     |                                  |                                         |
|                               |                                                                     |                                  |                                         |
|                               | Latency One Deve Bandwidth Owege Owege 10PS 0 0 0                   |                                  |                                         |

Figure 4-159 Selecting an enclosure for removal
2. The system prompts you to remove the enclosure. All disk drives in the removed enclosure must be in the *Unused* state. Otherwise, the removal process fails (see Figure 4-160).

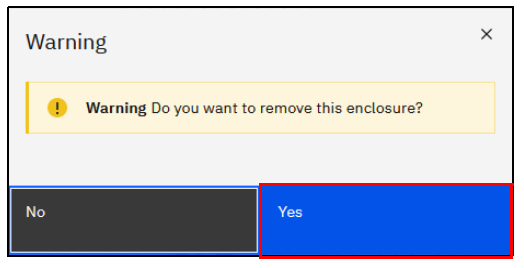

Figure 4-160 Confirming the removal

After the enclosure is logically removed from the system (set to the *Unmanaged* state), the system reminds you about the steps that are necessary for physical removal, such as power off, uncabling, dismantling from the rack, and secure handling (see Figure 4-161).

| The enclosure was removed.                                                             |  |
|----------------------------------------------------------------------------------------|--|
| Ensure that you are aware of the procedures for handling static-<br>sensitive devices. |  |
| Now, use the following steps to remove the hardware.                                   |  |

Figure 4-161 Enclosure removed

As part of the enclosure removal process, see your company security policies about how to handle sensitive data on removed storage devices before they leave the secure data center. Most companies require data to be encrypted or logically shredded.

#### 4.8.3 Restarting the GUI service

The service that runs that GUI operates from the configuration node. Occasionally, you might need to restart this service if the GUI is not performing to your expectation (or you cannot connect). To do so, complete the following steps:

1. Log in to the Service Assistant, as shown in Figure 4-162.

| ← Return | to management GUI.                                                     |                       |  |
|----------|------------------------------------------------------------------------|-----------------------|--|
|          | IBM FlashSystem 9100<br>Service Assis                                  | tant                  |  |
|          | Node name <ul> <li>node1</li> <li>CONFIG</li> </ul> Superuser password | Serial number<br>01-1 |  |
|          | ••••                                                                   |                       |  |
|          | Log in                                                                 |                       |  |
|          | Support access                                                         |                       |  |

Figure 4-162 Log in Service GUI

2. Identify the configuration node, as shown in Figure 4-163.

| IBM FlashSystem 9100 Se    | rvice Assistant Tool              |                         |                           |                           |        |                  |                    | 8         |
|----------------------------|-----------------------------------|-------------------------|---------------------------|---------------------------|--------|------------------|--------------------|-----------|
| Availabl                   | le Nodes<br>the nodes connected t | o your system. Select i | a node to see its details | : and make changes to it. |        |                  | More Information 🕠 | Refresh 🖏 |
| Q Filter nodes by          |                                   |                         |                           |                           |        |                  |                    |           |
| Local (1)                  |                                   |                         |                           |                           |        |                  |                    |           |
| node1                      |                                   |                         |                           |                           |        |                  |                    |           |
| Active                     |                                   |                         | Local                     |                           |        |                  |                    |           |
| Partner (1)                |                                   |                         |                           |                           |        | configuration no | de                 |           |
| node2                      |                                   |                         |                           |                           | Error  |                  |                    |           |
| <ul> <li>Active</li> </ul> |                                   |                         | Partner                   | -                         | 724132 |                  |                    |           |
|                            |                                   |                         |                           |                           |        |                  |                    |           |

Figure 4-163 Identifying the configuration node on the Service Assistant

3. Select the **config** node. The Node details window opens (see Figure 4-164). Select **Restart Service**.

| IBM PlashSystem 9100 Service Assistant Tool |                        |        |            |                      |               | 8 |
|---------------------------------------------|------------------------|--------|------------|----------------------|---------------|---|
| ← All nodes ● node1 - 70500 Node [          | Details                |        |            |                      |               |   |
| Node Details                                | Selected Node          |        |            |                      |               |   |
| Collect Logs                                | CONFIG                 |        |            |                      |               |   |
| Manage System                               | node1                  |        |            |                      |               |   |
| Recover System                              | Active                 |        |            |                      | -             |   |
| Re-install Software                         |                        |        |            |                      |               |   |
| Update Manually                             |                        |        |            |                      |               |   |
| Configure Enclosure                         | Node Errors (0)        |        |            |                      |               |   |
| Change Service IP                           | Error Code             |        | Error data | Recorr               | mended Action |   |
| Change Node IP Address                      |                        |        |            |                      |               |   |
| Change Node Discovery Subnet                | Node Details           |        |            |                      |               |   |
| Ethernet Connectivity                       | Node Hardware          | Access | Location   | Ports                |               |   |
| Configure CLI Access                        |                        |        |            |                      |               |   |
| Restart Service                             |                        |        |            |                      |               |   |
|                                             |                        |        |            |                      |               |   |
|                                             |                        |        |            |                      |               |   |
|                                             |                        |        |            |                      |               |   |
|                                             |                        |        |            |                      |               |   |
|                                             |                        |        |            |                      |               |   |
|                                             |                        |        |            |                      |               |   |
|                                             |                        |        |            |                      |               |   |
|                                             |                        |        |            |                      |               |   |
|                                             | System Software Build: |        |            | 154.20.2109031944000 |               |   |
|                                             | Software Version:      |        |            |                      |               |   |
|                                             | Software Builds        |        |            | 154.20.2109031944000 |               |   |
|                                             | Console IP:            |        |            |                      |               |   |
|                                             |                        |        |            |                      |               |   |
| 1                                           |                        |        |            |                      |               |   |

Figure 4-164 Node details window

After the process completes, the Restart option appears, as shown in Figure 4-165.

| IBM FlashSystem 9100 Service Assistant Tool      |                                                                                         |                                                                                     |                                                                                         | 8                                                                                         |
|--------------------------------------------------|-----------------------------------------------------------------------------------------|-------------------------------------------------------------------------------------|-----------------------------------------------------------------------------------------|-------------------------------------------------------------------------------------------|
| ← All nodes ● node1 • 78E00 Restar<br>Use this p | t Service<br>anel to restart any of the following services.                             |                                                                                     |                                                                                         |                                                                                           |
| Node Details                                     |                                                                                         |                                                                                     |                                                                                         | 1                                                                                         |
| Collect Logs                                     | СІМОМ                                                                                   | Secure shell daemon (SSHD)                                                          | Web server (Tomcat) 🥑                                                                   | Easy tier 🔷                                                                               |
| Manage System                                    | Select this to restart the CIMOM service on the<br>node. CIMOM services handle multiple | Select this to restart the Secure Shell (SSH)<br>daemon. The SSH daemon handles SSH | Select this to restart the Tomcat web server that<br>is used for management GUI access. | Select this to restart Easy Tier services on the<br>node. Easy Tier provides dynamic data |
| Recover System                                   | connections on a node.                                                                  | connections to the command-line interface.                                          |                                                                                         | movement to faster tiers of storage<br>automatically.                                     |
| Re-install Software                              |                                                                                         |                                                                                     |                                                                                         |                                                                                           |
| Update Manually                                  |                                                                                         |                                                                                     | -                                                                                       | -                                                                                         |
| Configure Enclosure                              | Service location protocol daemon                                                        |                                                                                     |                                                                                         |                                                                                           |
| Change Service IP                                | (SLPD)                                                                                  |                                                                                     |                                                                                         |                                                                                           |
| Change Node IP Address                           | directory service that locates the CIMOM for the                                        |                                                                                     |                                                                                         |                                                                                           |
| Change Node Discovery Subnet                     |                                                                                         |                                                                                     |                                                                                         |                                                                                           |
| Ethernet Connectivity                            |                                                                                         |                                                                                     |                                                                                         |                                                                                           |
| Configure CLI Access                             |                                                                                         |                                                                                     |                                                                                         |                                                                                           |
| Restart Service                                  |                                                                                         |                                                                                     |                                                                                         |                                                                                           |
| L                                                |                                                                                         |                                                                                     |                                                                                         |                                                                                           |
|                                                  |                                                                                         |                                                                                     |                                                                                         |                                                                                           |
|                                                  |                                                                                         |                                                                                     |                                                                                         |                                                                                           |

Figure 4-165 Restarting the Tomcat web server

Select **Web Server (Tomcat)**. Click **Restart**, and the web server that runs the GUI restarts. Although this task is a concurrent action, the cluster GUI is unavailable while the server is restarting (the Service Assistant and CLI are not affected). After 5 minutes, check to see whether GUI access was restored.

# 5

# Using storage pools

This chapter describes how the storage system manages physical storage resources. All storage resources under system control are managed by using storage pools, also known as managed disk (MDisk) groups.

Storage pools aggregate internal and external capacity and provide containers in which you can create volumes. Storage pools make it easier to dynamically allocate resources, maximize productivity, and reduce costs.

You can configure storage pools through the management GUI during initial configuration or later. Alternatively, you can configure the storage to your own requirements by using the command line interface (CLI).

This chapter includes the following topics:

- "Working with storage pools" on page 380
- "Working with provisioning policies" on page 397
- "Working with internal drives and arrays" on page 400
- "Working with external controllers and MDisks" on page 422

# 5.1 Working with storage pools

Storage pools act as containers for MDisks, which provide storage capacity to the pool, and volumes that are provisioned from this capacity, which can be mapped to host systems. The system organizes storage in this fashion to ease storage management and make it more efficient.

MDisks can be redundant array of independent disks (RAID) arrays that are created by using internal storage, such as drives and flash modules, or logical units (LUs) that are provided by external storage systems. A single storage pool can contain both types of MDisks, but a single MDisk can be part of only one storage pool. MDisks themselves are not visible to host systems.

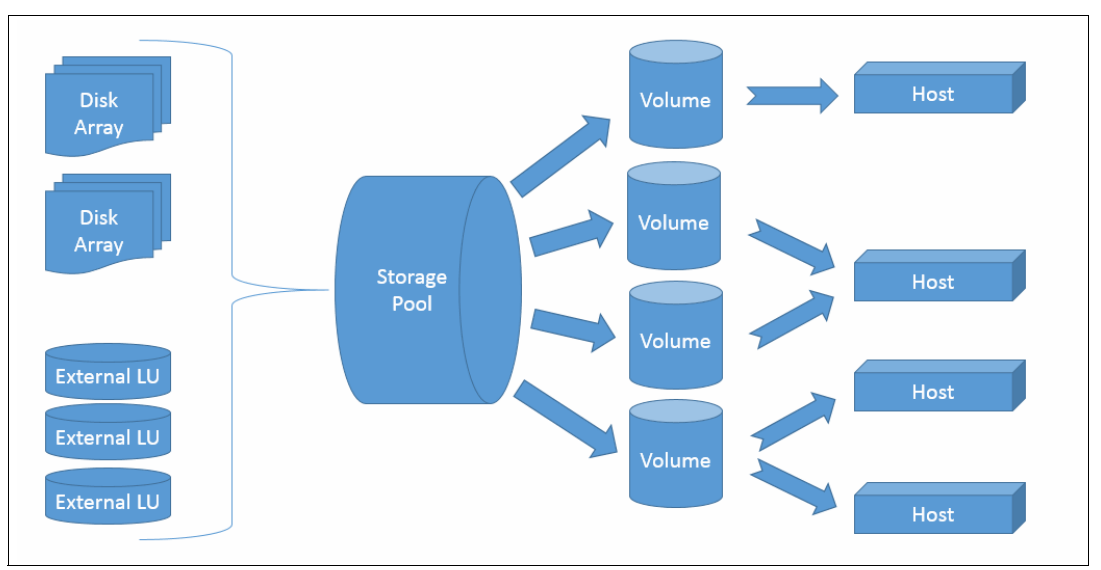

Figure 5-1 provides an overview of how storage pools, MDisks, and volumes are related.

Figure 5-1 Relationship between MDisks, storage pools, and volumes

All MDisks in a pool are split into chunks of the same size, which are called *extents*. Volumes are created from the set of available extents in the pool. The extent size is a property of the storage pool and cannot be changed after the pool is created. The choice of extent size affects the total amount of storage that can be managed by the system.

It is possible to add MDisks to a pool to provide more usable capacity in the form of extents. The system automatically balances volume extents between the MDisks to provide the best performance to the volumes. It is also possible to remove extents from the pool by deleting an MDisk. The system automatically migrates data from extents that are in use by volumes to other MDisks in the same pool.

A storage pool represents a failure domain. If one or more MDisks in a pool become inaccessible, all volumes (except for image mode volumes) in that pool are affected. Volumes in other pools are unaffected.

The system supports standard pools and Data Reduction Pools (DRPs). Both support parent pools and child pools.

Child pools are created from capacity that is assigned to a parent pool instead of created directly from MDisks. When a child pool is created from a standard pool, the capacity for a child pool is reserved from the parent pool. This capacity is no longer reported as available capacity of the parent pool. In terms of volume creation and management, child pools are similar to parent pools. Child pools created from DRPs are quotaless, their capacity is not reserved, but shared with a parent pool.

DRPs use a set of techniques that can reduce the amount of usable capacity that is required to store data, such as compression and deduplication. Data reduction can increase storage efficiency and performance, and reduce storage costs, especially for flash storage. These techniques can be used additionally to compression on Flash Core Module (FCM) layer.

In standard pools, there can be no compression on a pool layer, but data is still compressed on FCM layer, if the pool contains drives with this technology.

DRPs automatically reclaim capacity that is no longer needed by host systems. This reclaimed capacity is returned to the pool as usable capacity and can be reused by other volumes.

For more information about DRP planning and implementation, see Chapter 9, "Advanced features for storage efficiency" on page 697, and *Introduction and Implementation of Data Reduction Pools and Deduplication*, SG24-8430.

In general, you manage storage by using the following process:

- 1. Create storage pools (standard or DRP), depending on your requirements and sizing.
- 2. Assign storage to these pools by using one or more of the following options:
  - Create array MDisks from internal drives or flash modules.
  - Add MDisks provisioned from external storage systems.
- 3. If necessary, create child pools, create provisioning policies, and assign policies to child pools or parent pools.
- 4. Create volumes in these pools and map them to hosts or host clusters.

You manage storage pools in the Pools panel of the GUI or by using the CLI. To access the Pools panel, select **Pools**  $\rightarrow$  **Pools**, as shown in Figure 5-2.

|          | K         | $\oplus$ Create $\bullet$ $\equiv$ Actions $\bullet$ |            |       |             |               | Default | ✓ Contains ✓ Filter | ~~~~~~~~~~~~~~~~~~~~~~~~~~~~~~~~~~~~~~ |
|----------|-----------|------------------------------------------------------|------------|-------|-------------|---------------|---------|---------------------|----------------------------------------|
| $\wedge$ | Dashboard | Name                                                 | Properties | State | Provisio    | Usable Capaci | ty      | Capacity Details    | IJ                                     |
| ~        |           |                                                      |            |       | No items fo | und.          |         |                     |                                        |
| ŧ        | Pools     | Pools                                                |            |       |             |               |         |                     |                                        |
| 8        | Volumes   | Volumes by Pool                                      |            |       |             |               |         |                     |                                        |
|          |           | Internal Storage                                     |            |       |             |               |         |                     |                                        |
|          |           | External Storage                                     |            |       |             |               |         |                     |                                        |
| H        |           | MDisks by Pools                                      |            |       |             |               |         |                     |                                        |

Figure 5-2 Accessing the Pools panel

The panel lists all storage pools and their major parameters. If a storage pool has child pools, they are also shown.

To see a list of configured storage pools by using the CLI, run the **1smdiskgrp** command without any parameters, as shown in Example 5-1.

Example 5-1 The Ismdiskgrp output (some columns are not shown)

| ΙBΝ | IBM_2145:ITSO-SV1:superuser>lsmdiskgrp |        |                        |             |          |                        |     |  |  |  |
|-----|----------------------------------------|--------|------------------------|-------------|----------|------------------------|-----|--|--|--|
| id  | name                                   | status | <pre>mdisk_count</pre> | vdisk_count | capacity | <pre>extent_size</pre> | ••• |  |  |  |
| 0   | Pool0_DRP                              | online | 1                      | 1           | 39.99TB  | 1024                   | ••• |  |  |  |
| 1   | Pool1_Std                              | online | 1                      | 4           | 39.99TB  | 1024                   | ••• |  |  |  |
| 2   | Pool0_Perf                             | online | 0                      | 1           | 39.99TB  | 1024                   | ••• |  |  |  |
| 3   | Pool0_Capacity                         | online | 0                      | 0           | 39.99TB  | 1024                   | ••• |  |  |  |

#### 5.1.1 Creating storage pools

To create a storage pool, complete the following steps:

 Select Pools → MDisks by Pools and click Create Pool or select Pools → Pools and click Create → Create Pool, as shown in Figure 5-3.

| K                    | Create      E     | Actions 👻        | Default                  | ✓ Contains ✓ Filter 록 |
|----------------------|-------------------|------------------|--------------------------|-----------------------|
| Dashboard            | Create Child Pool | Properties State | Provisio Usable Capacity | Capacity Details      |
| ം<br>പ്രീ Monitoring |                   |                  | No items found.          |                       |
| Pools                |                   |                  |                          |                       |

Figure 5-3 Option to create a storage pool in the Pools panel

Both alternatives open the dialog box that is shown in Figure 5-4.

| പ്പം<br>സംസ്ത്ര | Create Pool                                                         |                               | × |
|-----------------|---------------------------------------------------------------------|-------------------------------|---|
| Pools           | You can create pools to allocate capacity from storage<br>Pool Name | for volumes. More Information |   |
|                 | Pool0                                                               |                               |   |
|                 | Provisioning Policy ①                                               |                               |   |
|                 | Provisioning Policy (optional) Select                               |                               | ~ |
| Fo Policies     |                                                                     |                               |   |
| Access          | Cancel                                                              | Create                        |   |

Figure 5-4 Create Pool dialog box

2. Select the **Data reduction** option to create a DRP. Leaving it clear creates a standard storage pool.

**Note:** Limitations and performance characteristics of DRPs are different from standard pools. Verify that your system was sized to be used with DRP and its reduction features with your system architect or IBM representative.

For more information about the differences between standard pools and DRPs and for extent size planning, see Chapter 2, "Installation and configuration planning" on page 123.

With the default GUI settings, the dialog will not allow you to select standard pool extent size, and will create pools with the 1024MB extent size. If your pool is expected to grow beyond 4.0PB at some point during system lifecycle, enable extent size selection in

Settings  $\rightarrow$  GUI Preferences  $\rightarrow$  General  $\rightarrow$  Advanced pool settings, as shown in Figure 5-5.

| Fo Policies | Advanced pool settings:<br>Allow extent size selection during pool creation. |  |
|-------------|------------------------------------------------------------------------------|--|
| Access      | Active                                                                       |  |
| Settings    |                                                                              |  |
|             | Reset Save                                                                   |  |

Figure 5-5 Advanced pool settings

For data reduction pools, extent size selection is available even with the default GUI settings.

The size of the extents is selected at creation time and cannot be changed later. The extent size controls the maximum total storage capacity that is manageable per system (across all pools). For DRPs, the extent size also controls the maximum pool stored capacity per IO group. Refer to Configuration Limits and Restrictions web page for your hardware platform.

**Note:** Do not create DRPs with small extent sizes. For more information, see this IBM Support alert.

If an encryption license is installed and enabled, you can select whether the storage pool is encrypted, as shown in Figure 5-6. The encryption setting of a storage pool is selected at creation time and cannot be changed later. By default, if encryption is licensed and enabled, encryption checkbox is selected. For more information about encryption and encrypted storage pools, see 12.7, "Encryption" on page 1147.

|     | Name | Create Pool                                          |                    |                            |   | × | Capacity Details |  |
|-----|------|------------------------------------------------------|--------------------|----------------------------|---|---|------------------|--|
| ~   |      | You can create pools to allocate capaci<br>Pool Name | ty from storage fo | r volumes. More Informatio | n |   |                  |  |
| #   |      | Pool0                                                |                    |                            |   |   |                  |  |
|     |      | 1.00 GiB V                                           | Maximum Capa       | )                          |   |   |                  |  |
|     |      | Encryption ①                                         |                    |                            |   |   |                  |  |
| Đ   |      | Provisioning Policy (3)                              |                    |                            |   |   |                  |  |
| Ē   |      | Provisioning Policy (optional) Select                |                    |                            | ~ |   |                  |  |
| 2   |      |                                                      |                    |                            |   |   |                  |  |
| (ĝ) |      | Cancel                                               |                    | Create                     |   |   |                  |  |

Figure 5-6 Creating a pool with encryption enabled

3. Optionally, assign existing provisioning policy to the pool. If a policy is assigned, any volumes created from the pool are provisioned based on the capacity savings method defined in the policy. Policy can be created and assigned or unassigned to a pool at any time, but it effects only volumes created while the policy was active.

For more information about Provisioning policies, refer to 5.2, "Working with provisioning policies" on page 397.

4. Enter the name for the pool and click **Create**.

Naming rules: When you choose a name for a pool, the following rules apply:

- Names must begin with a letter.
- ► The first character cannot be numerical.
- ► The name can be a maximum of 63 characters.
- Valid characters are uppercase letters (A Z), lowercase letters (a z), digits (0 9), underscore (\_), period (.), hyphen (-), and space.
- Names must not begin or end with a space.
- Object names must be unique within the object type. For example, you can have a volume that is named ABC and a storage pool that is called ABC, but not two storage pools that are both called ABC.
- The default object name is valid (object prefix with an integer).
- Objects can be renamed at a later stage.

The new pool is created and is included in the list of storage pools, as shown in Figure 5-7. It has no storage in it, so its capacity is zero. Storage in a form of disk arrays or externally-virtualized MDisks must be assigned to the pool before volumes can be created.

| K             | ⊕ Create • 🛛 ≔ Actions • |            |          |          | Default $\checkmark$ Contains | V Filter X       |
|---------------|--------------------------|------------|----------|----------|-------------------------------|------------------|
| Dashboard     | Name                     | Properties | State    | Provisio | Usable Capacity               | Capacity Details |
| എ് Monitoring | Pool0                    |            | ✓ Online | -        | 0 bytes                       | 0 bytes          |
| B Pools       |                          |            |          |          |                               |                  |

Figure 5-7 Newly created empty pool

To create a pool using the CLI, use the **mkmdiskgrp** command. The only required parameter is the extent size, which is specified by the **-ext** parameter and must have one of the following values: 16, 32, 64, 128, 256, 512, 1024, 2048, 4096, or 8192 (MB). To create a DRP, specify **-datareduction yes**. The minimum extent size of DRPs is 1024, and attempting to use a smaller extent size sets the extent size to 1024.

As shown in Example 5-2, the command creates a DRP that is named Pool2 with no MDisks in it.

```
Example 5-2 The mkmdiskgrp command
```

```
IBM_2145:ITSO-SV1:superuser>mkmdiskgrp -name Pool1 -datareduction yes -ext 8192
MDisk Group, id [1], successfully created
```

#### 5.1.2 Managed disks in a storage pool

A storage pool is created as an empty container with no storage assigned to it. Storage is then added in the form of MDisks. An MDisk can be a RAID array from internal storage (as an array of drives) or an LU from an external storage system. The same storage pool can include both internal and external MDisks.

Arrays are assigned to storage pools at creation time. Arrays cannot exist outside of a storage pool and they cannot be moved between storage pools. It is possible only to destroy an array by removing it from a pool and re-create it within a new pool.

External MDisks can exist within or outside of a pool. The MDisk object remains on a system if it is visible from external storage, but its access mode changes depending on whether it is assigned to a pool.

| >                    | Dashboard ⊟ Actions ▼   |            | Default $\checkmark$ Contains $\checkmark$ Filter |
|----------------------|-------------------------|------------|---------------------------------------------------|
|                      | Name                    | State      | Usable Capacity                                   |
|                      | ✓ Unassigned MDisks (4) |            |                                                   |
| ഹ്                   | mdisk1                  | ✓ Online   | 23.00 GiB                                         |
|                      | mdisk2                  | ✓ Online   | 23.00 GiB                                         |
| - <u></u>            | mdisk4                  | ✓ Online   | 23.00 GiB                                         |
|                      | mdisk11                 | ✓ Online   | 23.00 GiB                                         |
|                      | MigrationPool_1024      | No Storage |                                                   |
|                      | ∨ Pool0                 | ✓ Online   | 0 bytes / 32.00 GiB (0%)                          |
| [ <del>]</del>       | mdisk0                  | ✓ Online   | 16.00 GiB                                         |
|                      | mdisk3                  | ✓ Online   | 16.00 GiB                                         |
| <u>-</u> ୍ଦିର        | ٢                       |            |                                                   |
|                      | Selecting 1 MDisk       |            |                                                   |
|                      | controller1             |            |                                                   |
| <b>Σ</b> ο <u></u> ] | 92.00 GiB               |            |                                                   |
|                      |                         |            |                                                   |
|                      | 4 MDisks                |            |                                                   |
|                      | Assign                  |            |                                                   |

MDisks are managed by using the MDisks by Pools panel. To access the MDisks by Pools panel, select **Pools**  $\rightarrow$  **MDisks by Pools**, as shown in Figure 5-8.

Figure 5-8 MDisks by Pools

The panel lists all the MDisks that are available in the system under the storage pool to which they belong. Unassigned MDisks are listed separately at the top. Both arrays and external MDisks are listed.

For more information about operations with array MDisks, see 5.2, "Working with provisioning policies" on page 397.

For more information about implementing a solution with external MDisks, see 5.2, "Working with provisioning policies" on page 397.

To list all MDisks that are visible by the system by using the CLI, run the **1smdisk** command without any parameters. If required, you can filter output to include only array type MDisks by specifying **-filtervalue mode=array**, or to include only external MDisks by using another access modes.

#### 5.1.3 Actions on storage pools

A number of actions can be performed on storage pools. To select an action, select the storage pool that you want to take an action on, and click **Actions**, as shown on Figure 5-9. Alternatively, right-click the storage pool.

| <                         | Create • | Create Child Pool              | 1    |                           | Default ~        | Contains V Filter          | Z              |
|---------------------------|----------|--------------------------------|------|---------------------------|------------------|----------------------------|----------------|
| A Dashboard               | Name     | Rename                         | Prov | Usable Capacity           | Capacity Details | <b>1</b>                   | Data Reduction |
|                           | Pool0    | Modify warning threshold       | -    | 0 bytes / 8.55 TiB (0%)   | 0                | bytes / 39.99 TiB (0%)     | No             |
| ഐ <sup>o</sup> Monitoring | Pool1    | Easy Tier Overallocation Limit | -    | 10.00 MiB / 8.55 TiB (0%) | 60               | 61.00 GiB / 39.99 TiB (2%) | Yes            |
|                           |          | Add Storage                    |      |                           |                  |                            |                |
| Pools                     |          | Assign Provisioning Policy     |      |                           |                  |                            |                |
|                           |          | Edit Throttle                  |      |                           |                  |                            |                |
| Uolumes                   |          | View All Throttles             |      |                           |                  |                            |                |
|                           |          | View Resources                 |      |                           |                  |                            |                |
| Hosts                     |          | View Easy Tier Reports         |      |                           |                  |                            |                |
|                           |          | Delete                         |      |                           |                  |                            |                |
| Copy Services             |          | Properties                     |      |                           |                  |                            |                |
|                           |          | Customize Columns              | -    |                           |                  |                            |                |

Figure 5-9 Pool actions

A list of available actions on child pools is different from list of actions on parent pools. For example, you cannot add storage to a child pool. Instead, there is **Modify Capacity** action available for child pools (with the exception of a child pools from DRP parent pools). It can be used to adjust capacity allocated for the child pool.

#### **Create Child Pool window**

To create a child storage pool, click **Create Child Pool**. It is not possible to create a child pool from an empty pool.

For more information about child storage pools and this wizard, see 5.1.4, "Child pools" on page 392.

#### **Rename window**

To modify the name of a storage pool, click **Rename**. Enter the new name and click **Rename** in the dialog window.

To perform this task by using the CLI, run the **chmdiskgrp** command. Example 5-3 shows how to rename Pool2 to StandardStoragePool. If successful, the command returns no output.

Example 5-3 Using chmdiskgrp to rename a storage pool

```
IBM_2145:ITSO-SV1:superuser>chmdiskgrp -name StandardStoragePool Pool2
IBM 2145:ITSO-SV1:superuser>
```

#### Modify Threshold window

A warning event is generated when the amount of used capacity in the pool exceeds the warning threshold. When you use thin-provisioned or compressed volumes, monitor the capacity usage and receive warnings before the pool runs out of free extents so that you can add storage before running out of space.

**Note:** The warning is generated only the first time the threshold is exceeded by the used capacity in the storage pool.

To modify the threshold, select **Modify Threshold** and enter the new value. The default threshold is 80%. To disable warnings set the threshold to 0%.

The threshold is visible in the pool properties and indicated by a red bar, as it can be seen in Figure 5-14 on page 391.

To modify the threshold by using the CLI, run the **chmdiskgrp** command. You can specify the threshold by using a percentage. You can also set an exact value and specify a unit.

Example 5-4 shows the warning threshold set to 750 GB for Pool0.

```
Example 5-4 Changing the warning threshold level by using the CLI
```

```
IBM_2145:ITSO-SV1:superuser>chmdiskgrp -warning 750 -unit gb Pool0
IBM_2145:ITSO-SV1:superuser>
```

#### Easy Tier Overallocation Limit window

This action sets the maximum overallocation percentage that controls how much data Easy Tier can migrate onto Flash Core Module arrays when these arrays are used as the top tier in multitier pools. This setting applies to all FlashCore Module arrays in selected pool, and has no effect if there is no compression-capable back end storage in the pool (for example, if includes only Industry-standard NVMe drives or only SAS HDDs).

Default setting is 100%. Overallocation limit can be raised for up to 400% depending on your expected data compression ratio.

This feature is explained in detail in "Overallocation limit" on page 710.

#### Add Storage to Pool window

This action starts the configuration wizard, which assigns storage to the pool, as shown in Figure 5-10.

| ← Back                                                                              | Summary                                                                                                    |
|-------------------------------------------------------------------------------------|----------------------------------------------------------------------------------------------------|
| Add Storage                                                                         | PoolO                                                                                                    |
| Select a pool to add storage to. You can add internal and external storage.<br>Pool | <ul> <li>Current Usable Capacity 39.99 TiB</li> <li>New Usable Capacity 0 bytes</li> </ul>                        |
| Pool0 ~                                                                             | Total Usable Capacity 39.99 TIB                                                                                   |
| No available storage There are no compatible candidate drives available.            | Finish selecting the details for the storage you are adding.<br>Capacity changes for the pool are displayed here. |
|                                                                                     | Add Storage +                                                                                                    |

Figure 5-10 Add Storage to Pool dialog

Consider the following points:

- If Internal Storage is chosen, the system guides you through the process of creating an array MDisk by using internal drives. See 5.2, "Working with provisioning policies" on page 397.
- If External Storage is selected, the system guides you through the selection of external storage MDisks. See 5.2, "Working with provisioning policies" on page 397.
- GUI aims to create configuration that is recommended by IBM. If you have unused storage but it is not shown as available in the dialog, it means adding this storage to this particular pool is against the best practices.

#### **Assign Provisioning Policy window**

This options allows to assign an existing provisioning policy to the selected pool. Assigning a policy is not affecting existing volumes, but controls parameters of a newly created ones.

See 5.2, "Working with provisioning policies" on page 397 for details.

#### **Edit Throttle for Pool window**

Select this option to access the window where you set the pool's throttle configuration.

Throttles can be defined for storage pools to control I/O operations. If a throttle limit is defined, the system processes the I/O for that object, or delays the processing of the I/O. Resources become free for more critical I/O operations.

You can use storage pool throttles to avoid overloading the back-end storage. You can set throttles for both parent and child pools.

**Note:** To set throttles on child pools, system must be running code version 8.4.2.0 and later releases.

You can define a throttle for input/output operations per second (IOPS), bandwidth, or both, as shown in Figure 5-11:

- ► IOPS limit indicates the limit of configured IOPS (for both reads and writes combined).
- Bandwidth limit indicates the bandwidth limit in megabytes per second (MBps). You can also specify the limit in gigabits per second (Gbps) or terabytes per second (TBps).

| landwi  | dth limit:                                                                                                    |                  |
|---------|----------------------------------------------------------------------------------------------------|------------------|
|         | Not enabled MBps - Create                                                                                                |                  |
| OPS lin | nit:                                                                                                    |                  |
|         | Not enabled IOPS Create                                                                                                  |                  |
| 6       | Throttle limit is a per node limit<br>I/O operations that exceed the throttle limit are<br>queued at the receiving node. | More Information |

Figure 5-11 Edit throttle for Pool window

If more than one throttle applies to an I/O operation, the lowest and most stringent throttle is used. For example, if a throttle of 100 MBps is defined on a pool and a throttle of 200 MBps is defined on a volume of that pool, the I/O operations are limited to 100 MBps.

The throttle limit is a per node limit. For example, if a throttle limit is set for a pool at 100 IOPS, each node on the system that can access the volumes in the pool allows 100 IOPS. Any I/O operation that exceeds the throttle limit is queued at the receiving nodes. The multipath policies on the host determine how many nodes receive I/O operations and the effective throttle limit.

If a throttle exists for the storage pool, the dialog box that is shown in Figure 5-11 also shows the Remove button that is used to delete the throttle.

To set a storage pool throttle by using the CLI, run the **mkthrottle** command. Example 5-5 shows a storage pool throttle, named <code>iops\_bw\_limit</code> that is set to 3 Mbps and 1000 IOPS on Pool0.

Example 5-5 Setting a storage pool throttle by using the mkthrottle command

```
IBM_2145:ITSO-SV1:superuser>mkthrottle -type mdiskgrp -iops 1000 -bandwidth 3
-name iops_bw_limit -mdiskgrp Pool0
Throttle, id [0], successfully created.
```

To remove a throttle by using the CLI, run the **rmthrottle** command. The command uses the throttle ID or throttle name as an argument, as shown in Example 5-6. The command returns no feedback if it runs successfully.

Example 5-6 Removing a pool throttle by running the rmthrottle command

```
IBM_2145:ITSO-SV1:superuser>rmthrottle iops_bw_limit
IBM_2145:ITSO-SV1:superuser>
```

#### **View All Throttles window**

You can display the defined throttles by using the Pools panel. Right-click a pool and select **View all Throttles** to display the list of the pool throttles defined for all Pools in the system. If you want to view the throttle of other elements (such as Volumes or Hosts), you can select **All Throttles** in the drop-down list, as shown in Figure 5-12.

| View All Throttles         |                          |               |                 |            |   |  |  |  |  |
|----------------------------|--------------------------|---------------|-----------------|------------|---|--|--|--|--|
| $\equiv$ Actions $\bullet$ | All Throttles 👻          | .↓            | Filte           | r          | A |  |  |  |  |
| Object Name                | Status                   | Throttle Type | Bandwidth Limit | IOPS Limit |   |  |  |  |  |
| Pool0                      | 🗸 Online                 | Pool          | 3.00 MBps       | 1000       |   |  |  |  |  |
| ITSO0                      | 🗸 Online                 | Volume        | 100.00 MBps     |            |   |  |  |  |  |
|                            |                          |               |                 |            |   |  |  |  |  |
| Showing 2 throttle         | es   Selecting 0 throttl | es            |                 |            |   |  |  |  |  |
|                            |                          |               |                 |            |   |  |  |  |  |
|                            |                          |               |                 | Close      |   |  |  |  |  |

Figure 5-12 Viewing all throttles

To see a list of created throttles by using the CLI, run the **lsthrottle** command. When you run the command without arguments, it displays a list of all throttles on the system.

To list only storage pool throttles, specify the **-filtervalue throttle\_type=mdiskgrp** parameter.

#### View Resources window

To browse a list of MDisks that are part of the storage pool, click **View Resources**, which opens the window that is shown in Figure 5-13.

| View Resources                    |            |                            |                        |                           | × |
|-----------------------------------|------------|----------------------------|------------------------|---------------------------|---|
| Pool Pool0                        |            |                            |                        |                           | ^ |
| Provisioning Group $~~ igstarrow$ | MDisk Name | State                      | Written Capacity Limit | Available Usable Capacity |   |
|                                   | mdisk8     | 🗸 Online                   | 100.00 GiB             | 93.00 GiB                 |   |
|                                   | mdisk5     | <ul> <li>Online</li> </ul> | 100.00 GiB             | 94.00 GiB                 |   |
|                                   | mdisk7     | <ul> <li>Online</li> </ul> | 100.00 GiB             | 95.00 GiB                 |   |
|                                   | mdisk6     | <ul> <li>Online</li> </ul> | 100.00 GiB             | 95.00 GiB                 | ~ |
| ٢                                 |            |                            |                        | :                         | > |
|                                   |            |                            |                        | Close                     |   |

Figure 5-13 List of resources in the storage pool

To list storage pool resources by using the CLI, run the **1smdisk** command. You can filter the output to display MDisk objects that belong only to a single MDisk group (storage pool), as shown in Example 5-7.

Example 5-7 Using Ismdisk (some columns are not shown)

| ΙBΝ | IBM_2145:ITSO-SV1:superuser>lsmdisk -filtervalue mdisk_grp_name=Pool0 |                |              |                |          |  |  |  |
|-----|-----------------------------------------------------------------------|----------------|--------------|----------------|----------|--|--|--|
| id  | name                                                                  | status mode    | mdisk_grp_id | mdisk_grp_name | capacity |  |  |  |
| 5   | mdisk5                                                                | online managed | 0            | Pool0          | 100GB    |  |  |  |
| 6   | mdisk6                                                                | online managed | 0            | Pool0          | 100GB    |  |  |  |
| 7   | mdisk7                                                                | online managed | 0            | Pool0          | 100GB    |  |  |  |
| 8   | mdisk8                                                                | online managed | 0            | Poo10          | 100GB    |  |  |  |

#### View Easy Tier Reports

View the most recent Easy Tier statistics. For more information about Easy Tier Reports, see "Monitoring Easy Tier by using the GUI" on page 712.

#### Deleting a storage pool

A storage pool can be deleted by using the GUI only if no volumes are associated with it. Select **Delete** to delete the pool immediately without any other confirmation.

If volumes exist in the pool, the Delete option is inactive and cannot be selected. Delete the volumes or migrate them to another storage pool before proceeding. For more information about volume migration and volume mirroring, see Chapter 6, "Volumes" on page 433.

After you delete a pool, the following actions occur:

- ► All the external MDisks in the pool return to Unmanaged mode.
- All the array mode MDisks in the pool are deleted and all member drives return to a Candidate status.

**Important:** Be careful when you delete a pool with CLI and use **-force** parameter. Unlike the GUI, it does not prevent you from deleting a storage pool with volumes. This command deletes all volumes and host mappings on a storage pool, and they **cannot** be recovered.

#### **Properties for Pool window**

Select **Properties** to display information about the storage pool, as shown in Figure 5-14. By hovering your cursor over the elements of the window and clicking **[?]**, you see a short description of each property.

| Properties for Pool              |                    |                                                | ×                |
|----------------------------------|--------------------|------------------------------------------------|------------------|
| Pool0 🗸                          |                    |                                                |                  |
| Usable capacity:                 |                    | Capacity Details:                              |                  |
| 0 bytes / 8.55 TiB (0%)          |                    | 1.22 TiB / 39.99 TiB (                         | 3%)              |
| Capacity for Snapshots:          |                    |                                                |                  |
| 0 bytes / 0 bytes (0%)           |                    |                                                |                  |
| Tier:                            |                    | View                                           | Easy Tier Report |
| Tier 0 Flash<br>39.99 TiB (100%) |                    |                                                |                  |
| Volume copies:                   | 2                  | MDisks:                                        | 1                |
| Thin provisioning savings:       | 58.80 TiB          | Drive compression sa<br><b>0 bytes (0.00%)</b> | vings:           |
| Total savings:                   | 58.80 TiB (98.00%) |                                                |                  |
| Encryption:<br>Not Encrypted     |                    | Data reduction:                                | Disabled         |
| Easy tier:                       | Balanced           | Extent size:                                   | 1.00 GiB         |
| Available usable capacity:       | 8.55 TiB           |                                                |                  |
|                                  |                    |                                                |                  |
|                                  |                    |                                                | Close            |

Figure 5-14 Pool properties and details

To display detailed information about the properties by using the CLI, run the **1smdiskgrp** command with a storage pool name or ID as a parameter, as shown in Example 5-8.

Example 5-8 The Ismdiskgrp output (partially shown)

```
IBM_2145:ITSO-SV1:superuser>lsmdiskgrp Pool0
id 2
name Pool0
status online
mdisk_count 4
vdisk_count 2
capacity 397GB
extent_size 1024
free_capacity 377GB
<...>
```

#### 5.1.4 Child pools

A *child pool* is a storage pool that is created within another storage pool. The storage pool in which the child storage pool is created is called the *parent storage pool*. Unlike a parent pool, a child pool does not contain MDisks. Its capacity is provided by the parent pool.

A child pool cannot be created within another child pool. Multiple child pools can be created within a single parent pool.

Child pools created from standard pools and from data reduction pools have a significant difference:

- A child pool with a standard pool as a parent has a type child\_thick. Child pools of Standard pools have a fixed capacity, which is taken (reserved) from the parent pool. Free capacity of a parent pool reduces when a child pool is created. Volumes in a child pool of a standard pool cannot occupy more capacity that is assigned to the child.
- A child pool with DRP as a parent, has type child\_quotaless. Quotaless child pools share its free and used capacity with the parent pool, and do not have their own capacity limit. Free capacity of a DRP does not change when a new quotaless child pool is created.

The capacity of a child\_thick type pool is set at creation time, but can be modified later nondisruptively. The capacity must be a multiple of the parent pool extent size and must be smaller than the free capacity of the parent pool.

Child pools of a child\_thick can be used:

► For limiting the capacity that is allocated to a specific set of volumes.

It can also be useful when strict control over thin-provisioned volume expansion is needed. For example, you might create a child pool with no volumes in it to act as an emergency set of extents so that if the parent pool ever runs out of free extents, you can use the ones from the child pool.

- As a container for VMware vSphere virtual volumes (VVOLs). Data Reduction Pools are not supported as parent pools for VVOL storage.
- To migrate volumes from non-encrypted parent storage pool to encrypted child pools. When you create a child pool type child\_thick after encryption is enabled, an encryption key is created for the child pool, even when the parent pool is not encrypted. You can then use volume mirroring to migrate the volumes from the non-encrypted parent pool to the encrypted child pool.

Encrypted child\_quotaless type child pools can be created only if the parent pool is encrypted. The data reduction child pool inherits an encryption key from the parent pool.

Both types of child pools, with DRP parent and standard pool as a parent, can be used for the following:

- Safeguarded Copy Backup. A Safeguarded backup location is a child-pool of a parent-pool. A parent-pool cannot be designated as Safeguarded. A maximum of one Safeguarded backup location (child pool) per parent pool can be assigned.
- Object Based Access Controls (OBAC). Ownership groups can be used to restrict access to a subset of storage resources, designated to a child pool, to a specific set of users, as described in 12.5, "Ownership groups principles of operations" on page 1132.
- Specifying different provisioning policies. If you want to have multiple provisioning policies within a single storage pool, you can create multiple child pools inside it and assign a different provisioning policy to each one.

limiting performance of a subset of volumes. It can be achieved by creating child pool throttles.

Child pools inherit most properties from their parent pools, and these properties cannot be changed. The inherited properties include:

- Extent size
- Easy Tier setting

#### Creating a child storage pool

To create a child pool, complete the following steps:

 Select Pools → Pools. Right-click the parent pool that you want to create a child pool from, and then, select Create Child Pool, as shown in Figure 5-15.

| K             | ⊕ Create ▾ 🛛 ≔ Actions | . •                            | Defau                     | It  V Contains  V Filter    | X          |
|---------------|------------------------|--------------------------------|---------------------------|-----------------------------|------------|
| A Dashboard   | Name F                 | Properties State Prov          | Usable Capacity           | Capacity Details            | Data Rec 🞚 |
|               | V Pool0                | Create Child Pool              | 0 bytes / 8.55 TiB (0%)   | 10.00 TiB / 39.99 TiB (25%) | No         |
| we Monitoring | std_child0             | Rename                         |                           | 0 bytes / 10.00 TiB (0%)    | No         |
|               | ✓ Pool1                | Modify warning threshold       | 10.00 MiB / 8.55 TiB (0%) | 661.00 GiB / 39.99 TiB (2%) | Yes        |
| Pools         | drp_child1             | Easy Tier Overallocation Limit |                           |                             | Yes        |
|               |                        |                                |                           |                             |            |

Figure 5-15 Creating a child pool

 When the dialog box opens, enter the name of the child pool and click Create. Figure 5-16 on page 394 shows a dialog for pool type child\_thick, created from a parent Pool0, without any provisioning policy assigned and with the capacity of 10TB.

You can enable the child pool to store backups of volumes that are protected by the Safeguarded Copy function by selecting the **Safeguard** option. For more information about Safeguarded copy function, see *Implementation Guide for FlashSystem Safeguarded Copy*, REDP-5654.

If ownership groups are configured, you will also be suggested to assign a group to the child pool being created.

| Create Child Pool                                                                                                    | ×    |
|----------------------------------------------------------------------------------------------------|------|
| Create a child pool or a Safeguarded child pool for a parent storage<br>pool. Use safeguarded child pools to store backups for a volume tha<br>protected by the Safeguarded Copy function. | atis |
| Parent Pool                                                                                                    |      |
| Pool0 ~                                                                                                    |      |
| Available pool capacity : 39.99 TiB                                                                                                    |      |
| Child pool name and capacity                                                                                                    |      |
| Child Pool                                                                                                    |      |
| std_child0                                                                                                    |      |
| Child Pool Capacity                                                                                                    |      |
| 10 – + TiB ~                                                                                                    |      |
| Extent-Rounded Capacity: 10.00 TiB 🛈                                                                                                    |      |
| Safeguard                                                                                                    |      |
| Encryption                                                                                                    |      |
| Provisioning Policy (1)                                                                                                    |      |
| Provisioning Policy (optional)                                                                                                    |      |
| None ~                                                                                                    |      |
|                                                                                                    |      |
| Cancel Create                                                                                                    |      |
|                                                                                                    |      |

Figure 5-16 Child pool creation window

After a child pool is created, it is listed in the Pools panel under its parent pool. You can toggle the sign to the left of the parent storage pool icon to show or hide the list of child pools.

To create a child pool by using the CLI, run the **mkmdiskgrp** command. You must specify the parent pool for your new child pool and its size for pool type child\_thick, as shown in Example 5-9. The size is in megabytes by default (unless the **-unit** parameter is used) and must be a multiple of the parent pool's extent size. In this case, it is 100 \* 1024 MB = 100 GB.

```
Example 5-9 The mkmdiskgrp command to create child pools
```

```
IBM_2145:ITSO-SV1:superuser>mkmdiskgrp -parentmdiskgrp Pool0 -size 102400 -name
Pool0_child0
MDisk Group, id [4], successfully created
```

#### Child storage pool actions

A list of actions available on child pools has most of the entries available for a parent pool, shown on Figure 5-9 on page 386. You can rename child pool, assign provisioning policy to it, modify its capacity (only for child thick type), set and modify pool throttle, and delete a child

pool. Also, its warning threshold can be modified and then, it can be assigned it to an ownership group.

To resize child pool, complete the following steps:

- 1. Right-click the child storage pool. Alternatively, select the storage pool and then, click **Actions**.
- Select Resize to increase or decrease the capacity of the child storage pool type child\_thick, as shown in Figure 5-17. Enter the new pool capacity and click Resize.

**Note:** You cannot shrink a child pool below its real capacity. Therefore, the new size of a child pool must be larger than the capacity that is used by its volumes.

| Modify Child Pool Capacity ×                                                                                                    |  |  |  |  |  |
|----------------------------------------------------------------------------------------------------|--|--|--|--|--|
| Use this panel to dynamically resize the child pool capacity. You cannot<br>shrink the child pool capacity if the child pool is scheduled for<br>Safeguarded copy operations. |  |  |  |  |  |
| Parent Pool                                                                                                    |  |  |  |  |  |
| Pool0                                                                                                    |  |  |  |  |  |
| Maximum capacity limit : 39.99 TiB Child pool name and capacity Child Pool Capacity                                                                                           |  |  |  |  |  |
| 11 – + TiB ~                                                                                                    |  |  |  |  |  |
| Extent-Rounded Capacity: 11.00 TiB (1)                                                                                                    |  |  |  |  |  |
| Cancel Modify Capacity                                                                                                    |  |  |  |  |  |

Figure 5-17 Resizing a child pool

When the child pool is reduced, the system resets the warning threshold and issues a warning if the threshold is reached.

To rename and resize child pool by using the CLI, run the **chmdiskgrp** command. Example 5-10 renames the child pool std\_child0 to child\_new and reduces its size to 44 GB. If successful, the command returns no feedback.

Example 5-10 Running the chmdiskgrp command to rename a child pool

```
IBM_2145:ITSO-SV1:superuser>chmdiskgrp -name child_new -size 61440 std_child0
IBM 2145:ITSO-SV1:superuser>
```

Deleting a child pool is a task that is like deleting a parent pool. As with a parent pool, the Delete action is disabled if the child pool contains volumes, as shown in Figure 5-18.

|    | <             | ⊕ Create      | ≡ Actions ▼            |                |                            |                 | Default ~         | Contains $\vee$ | Filter             | Z          |
|----|---------------|---------------|------------------------|----------------|----------------------------|-----------------|-------------------|-----------------|--------------------|------------|
| ~  | Dashboard     | Name          |                        | ID             | State                      | Usable Capacity |                   | Cap             | acity Details      | Ð          |
|    |               | MigrationPool | _1024                  | 1              | ✓ Online                   |                 |                   |                 | 0 bytes            |            |
| ~  | Monitoring    | V Pool0       |                        | 2              | ✓ Online                   | 21.00 GiB       | / 397.00 GiB (5%) |                 | 120.00 GiB / 397   | 7.00 GiB ( |
|    |               | Pool0_c       | Rename                 | 4              | ✓ Online                   |                 |                   |                 | 1.00 GiB / 100.00  | 0 GiB (19  |
| ₿  | Pools         | ∨ Pool2       | Modify Threshold       | 0              | <ul> <li>Online</li> </ul> | 0 bytes / 1     | L.59 TiB (0%)     |                 | 1.00 TiB / 1.59 Ti | iB (63%)   |
|    |               | Pool2_c       | Resize                 | 3              | ✓ Online                   |                 |                   |                 |                    |            |
|    |               |               | View All Throttles     |                |                            |                 |                   |                 |                    |            |
|    |               |               | Manage Ownership Group |                |                            |                 |                   |                 |                    |            |
|    |               |               | Delete                 | The pool is no | ot empty                   |                 |                   |                 |                    |            |
|    |               |               | Properties             |                |                            |                 |                   |                 |                    |            |
| 1- | Copy Services |               |                        |                |                            |                 |                   |                 |                    |            |

Figure 5-18 Deleting a child pool

After deleting a child pool type child\_thick, the extents that it occupied return to the parent pool as free capacity.

To delete a child pool by using the CLI, run the **rmmdiskgrp** command.

To assign an ownership group to a child pool, click **Manage Ownership Group**, as shown in Figure 5-19. All volumes created in the child pool inherit the ownership group of the child pool. For more information, see 12.5, "Ownership groups principles of operations" on page 1132.

| 1anage Ownership Group                     |                          |               |  |  |  |
|--------------------------------------------|--------------------------|---------------|--|--|--|
| Select the ownership group that you want t | o assign the selected ch | nild pool to: |  |  |  |
| No ownership group 🕞                       |                          |               |  |  |  |
| No ownership group                         |                          |               |  |  |  |
| ITSO                                       |                          |               |  |  |  |
|                                            | Cancel                   | Assign        |  |  |  |
|                                            |                          |               |  |  |  |

Figure 5-19 Managing the ownership group of a child pool

#### Migrating volumes to and from child pools

To move a volume to another pool, you can use migration or volume mirroring in the same way that you use them for parent pools. For more information about volume migration and volume mirroring, see Chapter 6, "Volumes" on page 433.

The system supports migrating volumes between child pools within the same parent pool or migration of a volume between a child pool and its parent pool. Migrations between a source and target child pool with different parent pools are not supported. However, you can migrate the volume from the source child pool to its parent pool. Then, the volume can be migrated from the parent pool to the parent pool of the target child pool. Finally, the volume can be migrated from the target parent pool to the target child pool.

The migration of a volume to a safeguarded child pool is not supported. For more information about Safeguarded copy function, see *IBM FlashSystem Safeguarded Copy Implementation Guide*, REDP-5654.

During a volume migration within a parent pool (between a child pool and its parent or between child pools with the same parent), no data is moved, but extent reassignments occur.

Volume migration between a child storage pool and its parent storage pool can be performed by going to the Volumes by Pool page and clicking **Volumes**. Right-click a volume and select it to migrate it into a suitable pool.

In the example that is shown in Figure 5-20, the volume vdisk0 was created in child pool Pool0\_child\_new. The child pools appear the same as the parent pools in the Volumes by Pool panel.

| <b>∧</b> | Cashboard Monitoring | Filter Po | 397.00 GiB Total Usable<br>Encryption                            | Pool0_child                                      | Copy<br>Balanced                                | Pool Actions V<br>1% Used<br>99.00 GiB (99%) Available<br>100.00 GiB Total Capacity |
|----------|----------------------|-----------|------------------------------------------------------------------|--------------------------------------------------|-------------------------------------------------|-------------------------------------------------------------------------------------|
| ∰        |                      | 10010_cr  | 1 Volume copy<br>1.00 GiB (1%) Used<br>100.00 GiB Total Capacity | <ul> <li>Create Volumes</li> <li>Name</li> </ul> | Modify I/O Group                                | Default Contains Filter Protocol Type UID                                           |
|          | Volumes              |           | Encryption                                                       | child_vol1                                       | Cloud Volumes Capacity Savings                  | 600507680C808668200000000000                                                        |
|          |                      | Pool2     | • Volume copies                                                  |                                                  | Migrate to Another Pool<br>Export to Image Mode |                                                                                     |

Figure 5-20 Actions menu in Volumes by Pool

For more information about CLI commands for migrating volumes to and from child pools, see Chapter 6, "Volumes" on page 433.

#### 5.1.5 Encrypted storage pools

The system supports optional encryption for Data-at-Rest. Once you have encryption license installed and encryption enabled, all new pools by default will have encryption enabled.

All existing unencrypted pools, will remain unencrypted. To encrypt data on such pools, volumes need to be migrated into the new encrypted pool or a child pool.

Working with encrypted pools is explained in detail in 12.7, "Encryption" on page 1147.

## 5.2 Working with provisioning policies

Provisioning policy is a set of rules, which defines capacity savings attributes of a volume. Only provisioning policies are described in this section. For replication policies and snapshot policies, refer to Chapter 10, "Advanced Copy Services" on page 745.

#### 5.2.1 Introduction to provisioning policies

Each pool or a child pool can be associated with a provisioning policy. When policy is assigned, all volumes that are created in the pool adopt capacity savings parameters from the defined policy. Provisioning policies allow a simpler and consistent provisioning process, they are also useful with automation software.

When policy-based replication is implemented, provisioning policy is used to define capacity savings of an automatically-created replication secondary volumes.

Only one provisioning policy can be assigned to a pool or to a child pool. A single policy can be assigned to multiple pools.

**Note:** Provisioning policy will not change any parameters of volumes that already exist in the pool when a policy is assigned. If you already have volumes in the pool, after assigning a provisioning policy you might need to change volumes capacity savings settings manually.

#### 5.2.2 Creating and deleting provisioning policies

To create or delete provisioning policy using GUI, navigate to **Policies**  $\rightarrow$  **Provisioning Policies**, as show in Figure 5-21. Same figure also shows default policies that are created when new system is deployed.

|                | Contract Contract | Provisioning Policies<br>Provisioning policies define a set of rules for allocating capacity fro | om a pool. When a policy is assigned to a pool, any volumes c | reated in the pool use the capacity saving methods defined in the p | xolicy.             |
|----------------|----------------------------------------------------------------------------------------------------|--------------------------------------------------------------------------------------------------|---------------------------------------------------------------|---------------------------------------------------------------------|---------------------|
| ~              |                                                                                                    | Q Search table                                                                                   |                                                               | Ŷ                                                                   | G 🕼 Create Policy + |
| #              |                                                                                                    | Name                                                                                             | 1 Additional Capacity Savings                                 | In Use                                                              |                     |
|                |                                                                                                    | capacity_optimized                                                                               | Compressed and deduplicated                                   | No                                                                  | I                   |
|                |                                                                                                    | performance_optimized                                                                            | None                                                          | Yes                                                                 | I                   |
|                |                                                                                                    | Items per page: 10 v 1-2 of 2 items                                                              |                                                               |                                                                     | 1 ∨ 1 of 1 page 4 > |
| H              |                                                                                                    |                                                                                                  |                                                               |                                                                     |                     |
| Ē              | Policies                                                                                                    | Provisioning Policies                                                                            |                                                               |                                                                     |                     |
| 0              |                                                                                                    | Replication Policies                                                                             |                                                               |                                                                     |                     |
| <b>ال</b><br>ش |                                                                                                    | Snapshot Policies                                                                                |                                                               |                                                                     |                     |

Figure 5-21 Provisioning Policies list

To create a new provisioning policy, click **Create Policy** button. A dialog shown in Figure 5-22 on page 398 is show. New policy can have one of five capacity savings types:

- None: with this setting, volumes are created as Fully Allocated, without any capacity savings. Default policy *performance\_optimized* is defined with this type.
- Thin-provisioned
- Thin-provisioned and deduplicated
- Compressed
- Compressed and deduplicated. Default policy *capacity\_optimized* uses this setting.

| Dat     | shboard | Provisioning Policies<br>Provisioning policies define a set of rules fo | r allocating separatly from a post. When a policy is assigned to a post, any volumes created in the                                                                          | e pool use | the capacity saving methods defined | in the policy. |               |   |
|---------|---------|-------------------------------------------------------------------------|----------------------------------------------------------------------------------------------------|------------|-------------------------------------|----------------|---------------|---|
| ⊶° Mo   |         | Q Search table                                                          |                                                                                                    |            |                                     | 7 G 🚳          | Create Policy | + |
| Poo     |         | Name                                                                    | Create Provisioning Policy                                                                                                    | ×          | In Use                              |                |               |   |
|         |         | capacity_optimized                                                      | Provisioning policies define a set of rules for allocating capacity from a pool. After<br>assigning the policy to a pool, any volume added to the pool will use the capacity | r          | No                                  |                |               |   |
|         |         | performance_optimized                                                   | savings methods defined in the policy.                                                                                                    |            | Yes                                 |                |               |   |
| Ho:     |         | Items per page: 10 $$ $$ 1                                              | Policy Name                                                                                                    |            |                                     | 1 ~ :          | 1 of 1 page 🔹 | Þ |
| Coj     |         |                                                                         | Enter Policy Name                                                                                                    |            |                                     |                |               |   |
|         |         |                                                                         | Additional Capacity Savings                                                                                                    |            |                                     |                |               |   |
| Eg Pol  |         |                                                                         | Select Capacity Type                                                                                                    | ^          |                                     |                |               |   |
| Acc     |         |                                                                         | None                                                                                                    |            |                                     |                |               |   |
| _       |         |                                                                         | Thin-provisioned                                                                                                    | - 1        |                                     |                |               |   |
| Set Set |         |                                                                         | Thin-provisioned and deduplicated                                                                                                    | _          |                                     |                |               |   |
|         |         |                                                                         | Compressed                                                                                                    | _          |                                     |                |               |   |
|         |         |                                                                         | Compressed and deduplicated                                                                                                    |            |                                     |                |               |   |

Figure 5-22 Create provisioning policy

After specifying policy name and capacity savings type, click **Create** to complete provisioning policy creation process.

To delete or rename provisioning policy, click on a button in the end of a string with its name to open actions menu, as shown in Figure 5-23.

You cannot delete a policy if it is in use, assigned to any of the pools or child pools. If you attempt to delete it, a message is shown and the action is not performed.

| ~° | Monitoring | Q. Search table       |                             |        | 8 | C | 0 | Create Poli | icy    | + |
|----|------------|-----------------------|-----------------------------|--------|---|---|---|-------------|--------|---|
| æ  | Pools      | Name 个                | Additional Capacity Savings | In Use |   |   |   |             |        |   |
|    |            | capacity_optimized    | Compressed and deduplicated | No     |   |   |   | _           |        | : |
| 8  | Volumes    | performance_optimized | None                        | Yes    |   |   |   | R           | Renami | е |
|    | Hosts      | thin_only             | Thin-provisioned            | No     |   |   |   | C           | Delete | _ |

Figure 5-23 Delete or rename provisioning policy

#### 5.2.3 Assigning and unassigning provisioning policies

You can assign a provisioning policy to a storage pool or a child pool during creation time, or any time later. Note that if you assign a new policy, or change assigned policy to a pool, all the volumes that already exist in a pool will not change their capacity savings type. Only volumes created after the moment when a policy is assigned or changed adhere to the provisioning policy.

To assign provisioning policy to an existing pool, navigate to **Pools**  $\rightarrow$  **Pools**, right-click a pool you want to act on, and select **Assign Provisioning Policy**. Action item changes to **Manage Provisioning Policy**, if there is a policy defied for the pool.

A dialog that opens suggests only policies that match to the best practices and supported capacity savings method for the pool and the platform. For example, as shown in Figure 5-24, policies that define a use of compression and deduplication, are not suggested for the standard pools. Pool-level compression (not to be mixed up with FCM-level compression) and deduplication is supported only in Data Reduction Pools.

| ~ | Dashboard | Name  | Properties        | State       | Usable Capacity                                       | Provisioning Policy   | Capacity Details            |
|---|-----------|-------|-------------------|-------------|-------------------------------------------------------|-----------------------|-----------------------------|
|   |           | Pool0 |                   | ✓ Online    | 8.00 MiB / 8.55 TiB (0%)                              | •                     | 0 bytes / 39.99 TiB (0%)    |
|   |           | Pool1 |                   | ✓ Online    | 10.00 MiB / 8.55 TiB (0%)                             | performance_optimized | 661.00 GiB / 39.99 TiB (2%) |
| # |           |       | Assign Provisioni | ng Policy   |                                                       | ×                     |                             |
|   |           |       | Q Search          | the policy. | nes created from the poor are provisioned based on th | есараску              |                             |
|   |           |       | Name              | Ť           | Additional Capacity Savings                           | t↓                    |                             |
|   |           |       | O performance_o   | ptimized    | None                                                  |                       |                             |
|   |           |       | O thin_only       |             | Thin-provisioned                                      | _                     |                             |
| 2 |           |       | Cancel            |             | Assign                                                |                       |                             |

Figure 5-24 Assigning policies to the standard pool

For the Data Reduction Pools with FCM arrays, it is not recommended to use thin-provisioned volumes without pool-level compression, as it causes complications in free capacity calculations. Because of this, provisioning policy that defines capacity saving type "Thin-provisioned" is not listed. For DRP with FCMs, recommended volume capacity savings are None (Fully allocated), and Compressed and Deduplicated, so only two those policies are included into the list, as shown in Figure 5-25 on page 400.

| A Dashboard   | Name  | Properties State                               | ι                | Jsable Capacity                                      | Provisioning Policy   | Capacity Details            |
|---------------|-------|------------------------------------------------|------------------|------------------------------------------------------|-----------------------|-----------------------------|
|               | Pool0 | ✓ Online                                       | E                | 8.00 MiB / 8.55 TiB (0%)                             | •                     | 0 bytes / 39.99 TiB (0%)    |
|               | Pool1 | C Online                                       |                  | 40.00 MID / 0.00 TID (0%)                            | norformance catimized | 661.00 GiB / 39.99 TiB (2%) |
|               |       | Manage Provisioning Policy                     |                  |                                                      | ×                     |                             |
| Pools         |       | You can change which provisioning policy the p | oool uses or ren | nove the provisioning policy from the selected pool. |                       |                             |
|               |       | Q. Search                                      |                  |                                                      |                       |                             |
|               |       | Name                                           | $\uparrow$       | Additional Capacity Savings                          |                       |                             |
|               |       | capacity optimized                             |                  | Compressed and deduplicated                          |                       |                             |
|               |       | 0                                              |                  |                                                      |                       |                             |
| Copy Services |       | <ul> <li>performance_optimized</li> </ul>      |                  | None                                                 |                       |                             |
| Fo Policies   |       | Remove policy                                  |                  |                                                      |                       |                             |
| Access        |       |                                                |                  |                                                      |                       |                             |
| ( Settings    |       | Cancel                                         |                  | Apply changes                                        |                       |                             |

Figure 5-25 Assigning a policy to a DRP and removing assigned policy

To remove assigned policy from a pool, check **Remove policy** checkbox, as shown in Figure 5-25, and click **Apply changes**.

### 5.3 Working with internal drives and arrays

An *array* is a type of MDisk that is made up of disk drives (or flash modules). These drives are members of the array. To create high availability (HA) and high-performance groupings of drives, RAID (Redundant Array of Independent Drives) technologies are used.

#### 5.3.1 Working with drives

This section describes how to manage internal storage disk drives and configure them to be used in arrays.

#### Listing disk drives

The system provides an Internal Storage window for managing all internal drives. To access the Internal Storage window, click **Pools**  $\rightarrow$  **Internal Storage**, as shown in Figure 5-26.

|          | K          | Filter Drive Classes                                          | ] 20.00 T   | iB, Tier 0 I    | lash          |          |                      |                                     |                                                               |             |
|----------|------------|---------------------------------------------------------------|-------------|-----------------|---------------|----------|----------------------|-------------------------------------|---------------------------------------------------------------|-------------|
| $\wedge$ | Dashboard  |                                                               | 4           | 8 drives, 20.00 | TiB per drive |          |                      | 50% As                              | signed                                                        |             |
| ]        |            | All Internal Storage                                          |             |                 |               |          |                      | 80.00 TiF                           | (50%) Assigned to                                             | MDisks      |
| ~        | Monitoring | 80.00 TiB (50%) Assigned<br>159.99 TiB Total Written Capacity |             |                 |               |          |                      | 0 bytes (0<br>80.00 TiE<br>159.99 T | 9%) Assigned to Spa<br>(50%) Available<br>B Total Written Cap | acity Limit |
| ∰        | Pools      | Pools                                                         | ≔ Actions • | . <u></u>       |               |          | Default $\checkmark$ | Contains V Fi                       | lter                                                          | 74          |
| 00       | Volumes    | Volumes by Pool                                               | Drive ID 🛧  | Written C       | Use           | Status   | MDisk Name           | Member ID                           | Enclosure ID                                                  | Slot 1 🔡    |
|          |            | Internal Storage ssigned<br>/ritten Capacity                  | 0           | 20.00 TiB       | Member        | 🗸 Online | mdisk0               | 0                                   | 1                                                             | 1           |
|          |            | External Storage                                              | 1           | 20.00 TiB       | Member        | 🗸 Online | mdisk0               | 1                                   | 1                                                             | 6           |
|          |            |                                                               | 2           | 20.00 TiB       | Member        | 🗸 Online | mdisk0               | 2                                   | 1                                                             | 4           |
| E        |            | MDisks by Pools                                               | 3           | 20.00 TiB       | Member        | ✓ Online | mdisk0               | 3                                   | 1                                                             | 8           |
|          |            | Import External Storage                                       | 4           | 20.00 TiB       | Candidate     | 🗸 Online |                      |                                     | 1                                                             | 5           |
| Ēġ       | Policies   |                                                               | 5           | 20.00 TiB       | Candidate     | 🗸 Online |                      |                                     | 1                                                             | 2           |
| _        |            |                                                               | 6           | 20.00 TiB       | Candidate     | 🗸 Online |                      |                                     | 1                                                             | 3           |
| ា        | Access     |                                                               | 7           | 20.00 TiB       | Candidate     | 🗸 Online |                      |                                     | 1                                                             | 7           |

Figure 5-26 Internal storage panel

The panel gives an overview of the internal drives in the system. Select **All Internal Storage** in the drive class filter to display all drives that are managed in the system, including all I/O groups and expansion enclosures.

Alternatively, you can filter the drives by their type or class. For example, you can choose to show only Enterprise disks, Nearline (NL) disks, or Flash. Select the class on the left side of the window to filter the list and display only the drives of the selected class.

You can find information about the capacity allocation of each drive class in the upper right corner:

| Assigned to MDisks           | Shows the storage capacity of the selected drive class that is assigned to MDisks.                   |
|------------------------------|----------------------------------------------------------------------------------------------------|
| Assigned to Spares           | Shows the storage capacity of the selected drive class that is used for spare drives.                |
| Available                    | Shows the storage capacity of the selected drive class that is not yet assigned to MDisks or Spares. |
| Total Written Capacity Limit | Shows the total amount of storage capacity of the drives in the selected class.                      |

If **All Internal Storage** is selected under the Drive Class filter, the values that are shown refer to the entire internal storage.

The percentage bar indicates how much of the total written capacity limit is assigned to MDisks and Spares. MDisk capacity is represented by the solid portion and spare capacity by the shaded portion of the bar.

To list all internal drives available in the system, run the **1sdrive** CLI command. If needed, you can filter output to list only drives that belong to a specific enclosure, only that have specific capacity, or by another attributes (see Example 5-11).

Example 5-11 Isdrive output (some lines and columns are not shown)

| ΙBΝ | BM_2145:ITSO-SV1:superuser>lsdrive |           |                 |          |          |  |  |  |  |  |
|-----|------------------------------------|-----------|-----------------|----------|----------|--|--|--|--|--|
| id  | status error_sequence_number       | use       | tech_type       | capacity | mdisk_id |  |  |  |  |  |
| 0   | online                             | spare     | tier_enterprise | 1.1TB    |          |  |  |  |  |  |
| 1   | online                             | spare     | tier_enterprise | 1.1TB    |          |  |  |  |  |  |
| 2   | online                             | member    | tier_nearline   | 931.OGB  | 16       |  |  |  |  |  |
| 3   | online                             | candidate | tier_enterprise | 1.1TB    |          |  |  |  |  |  |
| 4   | online                             | candidate | tier_enterprise | 1.1TB    |          |  |  |  |  |  |
| 5   | online                             | member    | tier_nearline   | 931.OGB  | 16       |  |  |  |  |  |
| <   | .>                                 |           |                 |          |          |  |  |  |  |  |

The drive list shows status of each drive. A drive can be 0nline, which means that drive is fully accessible by both nodes in the I/O group. A Degraded drive is accessible only by one of the two nodes. An 0ffline status indicates that the drive is not accessible by any of the nodes; for example, because it was physically removed from the enclosure or because it is unresponsive or failing.

The drive Use attribute describes the role that it plays in the system. The values and meanings are available:

UnusedThe system can access the drive but was not told to take ownership of<br/>it. Most actions on the drive are not permitted. This state is a safe state<br/>for newly added hardware.CandidateThe drive is owned by the system, and is not part of the RAID<br/>configuration. It is available to be used in an array MDisk.

| Spare  | The drive is a hot spare that protects nondistributed (traditional) RAID arrays. If any member of such an array fails, a spare drive is taken and becomes a Member for rebuilding the array. |
|--------|----------------------------------------------------------------------------------------------------|
| Member | The drive is part of a RAID array.                                                                                                    |
| Failed | The drive is owned by the system and was diagnosed as faulty. It is waiting for a service action.                                                                                            |

The drive use can transition between different values, but not all transitions are valid, as shown in Figure 5-27.

|      |           |        |           | to     |        |       |
|------|-----------|--------|-----------|--------|--------|-------|
|      |           | unused | candidate | failed | member | spare |
|      | unused    | -      | yes       | no     | no     | no    |
|      | candidate | yes    | -         | yes    | yes    | yes   |
| from | failed    | no     | yes       | yes    | yes    | yes   |
|      | member    | no     | yes       | yes    | -      | no    |
|      | spare     | no     | yes       | yes    | yes    | -     |

Figure 5-27 Drive use transitions

The system automatically sets the drive use to Member when creating a RAID array. The drive can be changed from Member to Failed only if the array does not depend on the drive and more confirmation is required when taking a drive offline when no spare is available. Transitioning a Candidate drive to Failed is possible only by using the CLI.

**Note:** To start configuring arrays in a new system, all Unused drives must be configured as Candidates. Initial setup or Assign storage GUI wizards complete this process automatically.

Several actions can be performed on internal drives. To perform any action, select one or more drives and right-click the selection, as shown in Figure 5-28, or click **Actions**.

|     | Cashboard<br>Monitoring | Filter Dri<br>All Interna | Ver Classes<br>I Storage<br>80.00 TID (50%) Assigned<br>159:99 TIB Total Written Capacity<br>Limit | 20.00 Ti           | B, Tier O F<br>8 drives, 20.00 | lash<br>TiB per drive |          |                         | 50% Assigned<br>80.00 TiB (50%) A<br>0 bytes (0%) Assig<br>80.00 TiB (50%) A<br>159.99 TiB Total V | Assigned to MDisks<br>gned to Spares<br>vailable<br>Vritten Capacity Limit |
|-----|-------------------------|---------------------------|----------------------------------------------------------------------------------------------------|--------------------|--------------------------------|-----------------------|----------|-------------------------|----------------------------------------------------------------------------------------------------|----------------------------------------------------------------------------|
| Ш   | Pools                   |                           |                                                                                                    | $\equiv$ Actions + |                                |                       |          | De Fix Error            | Filter                                                                                             | 76                                                                         |
| 000 | Volumes                 | 20.00 TiB,                | Tier O Flash                                                                                       | Drive ID 🛧         | Written C                      | Use                   | Status   | Take Offline<br>Mark as | Unused                                                                                             | ure ID Slot 1                                                              |
| Ē   | Hosts                   |                           | 159.99 TiB Total Written Capacity<br>Limit                                                         | 0                  | 20.00 TiB<br>20.00 TiB         | Member                | ✓ Online | Secure Erase            | Candidate                                                                                          | 6                                                                          |
|     |                         | 8 drives, 20.00           | TiB per drive                                                                                      | 2                  | 20.00 TiB                      | Member                | 🗸 Online | Identify                | 1                                                                                                  | 4                                                                          |
| [   | Copy Services           |                           |                                                                                                    | 3                  | 20.00 TiB                      | Member                | 🗸 Online | Update                  | 1                                                                                                  | 8                                                                          |
|     |                         |                           |                                                                                                    | 4                  | 20.00 TiB                      | Candidate             | 🗸 Online | Dependent Volumes       | 1                                                                                                  | 5                                                                          |
| Ē   | Policies                |                           |                                                                                                    | 5                  | 20.00 TiB                      | Candidate             | 🗸 Online | Properties              | 1                                                                                                  | 2                                                                          |
|     |                         |                           |                                                                                                    | 6                  | 20.00 TiB                      | Candidate             | 🗸 Online |                         | 1                                                                                                  | 3                                                                          |
|     | Access                  |                           |                                                                                                    | 7                  | 20.00 TiB                      | Candidate             | 🗸 Online |                         | 1                                                                                                  | 7                                                                          |

Figure 5-28 Actions on internal storage

The actions that are available in the drop-down menu depend on the status and use of the drives that are selected. Some actions can be performed only on drives in a specific state, and some are possible only when a single drive is selected.

#### **Action: Fix error**

This action is available only if the selected drive has an error event that is associated with it. Select **Fix Error** to start the DMP for the selected drive. For more information about DMPs, see Chapter 11, "Reliability, availability, and serviceability; monitoring and logging, and troubleshooting" on page 997.

#### Action: Take Offline

If a problem is identified with a specific drive, you can select **Take Offline** to take the drive offline. You must confirm the action by clicking **Take Offline**. If a drive is an array member, taking it offline will decrease array redundancy, so a warning is displayed, as shown in Figure 5-29.

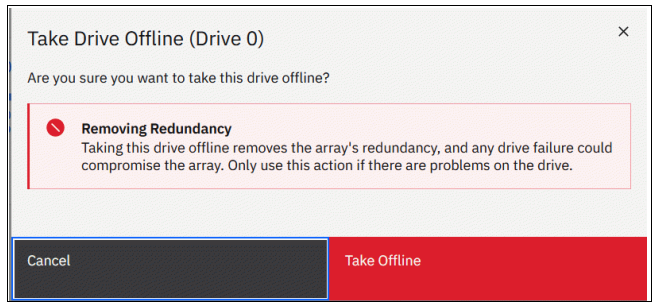

Figure 5-29 Taking a drive offline if a spare or rebuild area is available

If a spare drive or rebuild area is available and the drive is taken offline, the associated MDisk remains 0nline and the RAID array starts a rebuild. If no spare is available, the status of the associated MDisk becomes Degraded. The status of the storage pool to which the MDisk belongs becomes Degraded as well.

A drive that is taken offline is considered Failed, as shown in Figure 5-30.

| #  | Pools   |                                                               |              | = Actions • | .↓.       |           |           | Default    |           |              | 76     |
|----|---------|---------------------------------------------------------------|--------------|-------------|-----------|-----------|-----------|------------|-----------|--------------|--------|
| B  | Volumes | 20.00 TiB,                                                    | Tier 0 Flash | Drive ID ↑  | Written C | Use       | Status    | MDisk Name | Member ID | Enclosure ID | Slot 1 |
|    |         | 80.00 TiB (50%) Assigned<br>159.99 TiB Total Written Capacity | 0            | 20.00 TiB   | Member    | 🗸 Online  | mdisk0    | 0          | 1         | 1            |        |
|    |         |                                                               | Limit        | 1           | 20.00 TiB | Member    | 🗸 Online  | mdisk0     | 1         | 1            | 6      |
|    |         | 8 drives, 20.00 TiB per drive                                 | 2            | 20.00 TiB   | Member    | ✓ Online  | mdisk0    | 2          | 1         | 4            |        |
| ÷  |         |                                                               |              | 3           | 20.00 TiB | Member    | 🗸 Online  | mdisk0     | 3         | 1            | 8      |
|    |         |                                                               |              | 4           | 20.00 TiB | Failed    | 🚫 Offline |            |           | 1            | 5      |
| Ēġ |         |                                                               | •            | 5           | 20.00 TiB | Candidate | ✓ Online  |            |           | 1            | 2      |

Figure 5-30 An offline drive is marked as failed

To take a drive offline with the CLI, run the **chdrive** command (see Example 5-12). This command returns no feedback. Use the **-allowdegraded** parameter to set a member drive offline, even if no suitable spare is available.

Example 5-12 Setting drive offline with CLI

```
IBM_2145:ITSO-SV1:superuser>chdrive -use failed 3
IBM_2145:ITSO-SV1:superuser>
```

The system prevents you from taking a drive offline if the RAID array depends on that drive and doing so results in a loss of access to data, as shown in Figure 5-31.

| The task completed with errors.                                                                   |      |     |
|---------------------------------------------------------------------------------------------------|------|-----|
| 100% completed                                                                                    |      |     |
|                                                                                                   |      |     |
| r View more details<br>Running command:                                                           | 9:00 | API |
| svctask chdrive -allowdegraded -use failed 0                                                      | 9:55 | AM  |
| Unable to mark drive ID 0 as failed                                                               | 9:55 | AM  |
| CLI returned error message:                                                                       | 9:55 | AM  |
| CMMVC6539E The command cannot be initiated because the array does not have sufficient redundancy. | 9:55 | AM  |
| Synchronizing memory cache.                                                                       | 9:55 | AM  |
| The tack is 100% complete                                                                         | 9:55 | AM  |
| The Lask is 100% complete.                                                                        |      |     |

Figure 5-31 Taking a drive offline fails if it might result in a loss of access to data

#### Action: Mark as

Select **Mark as** to change the designated use of the drive, as shown in Figure 5-28 on page 402. The list of available options depends on the current drive use and state (see the allowed state transitions that are shown in Figure 5-27 on page 402).

To change the drive role with the CLI, run the **chdrive** command (see Example 5-13 on page 404). It shows the drive that was set offline with a previous command is set to spare. Notice that it cannot go from Failed to Spare use in one step. It must be assigned to a Candidate role before. Distributed Arrays (DRAIDs) do not use spares. Marking a drive as spare fails for drive types that support DRAIDs only.

Example 5-13 Changing drive role with CLI

```
IBM_2145:ITSO-SV1:superuser>lsdrive -filtervalue status=offline
id status error_sequence_number use tech_type capacity mdisk_id
3 offline failed tier_enterprise 558.4GB
IBM_2145:ITSO-SV1:superuser>chdrive -use spare 3
CMMVC6537E The command cannot be initiated because the drive that you have
specified has a Use property that is not supported for the task.
IBM_2145:ITSO-SV1:superuser>chdrive -use candidate 3
IBM_2145:ITSO-SV1:superuser>chdrive -use spare 3
IBM_2145:ITSO-SV1:superuser>chdrive -use spare 3
```

#### **Action: Secure Erase**

Select **Secure Erase** to securely delete all the data from the drive before it is retired or decommissioned. Drive must have **Candidate**, **Unused**, or **Spare** use, drives with **Member** use can't be erased. You need to take drive out of the array (by member replacement) or delete the array first.

Exact method which is used for erasing depends on the drive type and drive's supported commands. For details, refer to IBM Docs article on Secure data deletion.

#### Action: Identify

Select **Identify** to turn on the light-emitting diode (LED) light of the enclosure slot of the selected drive. This LED helps you to easily locate a drive that must be replaced or that you

want to troubleshoot. A dialog box opens, which confirms that the LED was turned on, as shown in Figure 5-32.

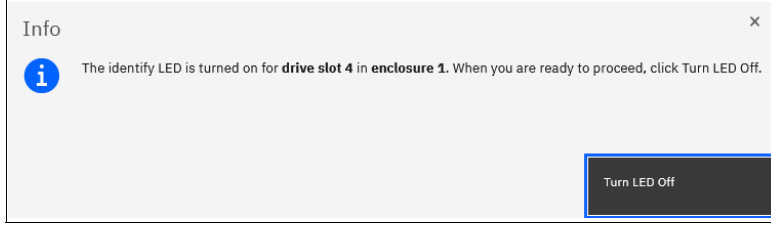

Figure 5-32 Identifying an internal drive

This action makes the amber LED that is associated with the drive that had this action performed flash continuously.

Click Turn LED Off when you are finished. The LED is returned to its initial state.

On the CLI, run the **chenclosureslot** command to turn on the LED. See Example 5-14 for commands to locate the enclosure and slot for drive 21 and then to turn the identification LED of slot 3 in enclosure 1 on and off again.

Example 5-14 Changing slot LED to identification mode with CLI

```
IBM_2145:ITSO-SV1:superuser>lsdrive 21
id 21
<...>
enclosure_id 1
slot_id 4
<...>
IBM_2145:ITSO-SV1:superuser>chenclosureslot -identify yes -slot 4 1
IBM_2145:ITSO-SV1:superuser>lsenclosureslot -slot 4 1
enclosure_id 1
slot_id 4
fault_LED slow_flashing
powered yes
drive_present yes
drive_id 21
IBM_2145:ITSO-SV1:superuser>chenclosureslot -identify no -slot 4 1
```

#### Action: Update and Update All

Select **Update** to install new version of a drive firmware, as shown in Figure 5-33. You can choose to update an individual drive, or select multiple drives. Also all drives can be updated, for this ensure that no drive is selected in the list click **Actions - Update All**.

| Test and Update Drives<br>Upload the drive test utility and new firmware package.          |      | 1 |          | × |
|--------------------------------------------------------------------------------------------|------|---|----------|---|
| <b>3 Drives Selected</b><br>Selected drives will be updated with the new firmware package. | ×    |   |          |   |
| Test and Update      Test Only                                                             |      |   |          |   |
| Test Utility Package                                                                       |      |   |          |   |
| Select a Package                                                                           |      |   | Add File |   |
| Update Package                                                                             |      |   |          |   |
| Select a Package                                                                           |      |   | Add File |   |
|                                                                                            |      |   |          |   |
| Cancel                                                                                     | Next |   |          |   |

Figure 5-33 Upgrading a drive or a set of drives

To apply drive firmware, first Update Test Utility must be run. Test Utility is the same as the one used for system code update. Even if **Test Only** is selected, drive update package still need to be uploaded, as the system will check package validity.

When multiple drives are selected for update, they are all put in the queue of processes and updated one by one. You can monitor progress with 1sdriveupgradeprogress CLI or GUI **Monitoring**  $\rightarrow$  **Background Processes** page.

For more information about updating drive firmware, see Chapter 11, "Reliability, availability, and serviceability; monitoring and logging, and troubleshooting" on page 997.

#### Action: Dependent volumes

Select **Dependent Volumes** to list the volumes that depend on the selected drives. A volume depends on a drive or a set of drives when removal or failure of that drive or set of drives results in a loss of access or a loss of data for that volume. Use this option before you perform maintenance operations to confirm which volumes (if any) are affected.

Figure 5-34 shows the list of volumes that depend on a set of three drives that belong to the same MDisk. All listed volumes go offline if *all* selected drives go offline at the same time. This does *not* mean that volumes go offline if a single drive or two of the three drives were to go offline.

| = Actions - | Γ        | Default V Contains V | Filter    |  |
|-------------|----------|----------------------|-----------|--|
| lame        | State    | Capacity             | Pool      |  |
| vdisk0      | ✓ Online | 100.00 GiB           | mdiskgrp1 |  |
| vdisk1      | ✓ Online | 📱 10.00 GiB          | mdiskgrp1 |  |
| vdisk2      | ✓ Online | 🔳 10.00 GiB          | mdiskgrp1 |  |
| vdisk3      | ✓ Online | 🔳 10.00 GiB          | mdiskgrp1 |  |
| vdisk4      | ✓ Online | 🔳 10.00 GiB          | mdiskgrp1 |  |
| vdisk5      | ✓ Online | 🔳 10.00 GiB          | mdiskgrp1 |  |
| vdisk6      | ✓ Online | 🔳 10.00 GiB          | mdiskgrp1 |  |

Figure 5-34 List of volumes dependent on disks 7, 8, 9

Whether dependent volumes exist depends on the redundancy of the RAID array at a specific moment. It is based on the RAID level, state of the array, and state of the other member drives in the array. For example, it takes three or more drives going offline at the same time in healthy RAID 6 array for dependent volumes to exist.

**Note:** A lack of dependent volumes does not imply that no volumes exist that use the drive. Volume dependency shows the list of volumes that become unavailable if the drive or the set of selected drives becomes unavailable.

You can get the same information by running the CLI command **1sdependentvdisks**. Use the parameter **-drive** with a list of drive IDs that you are checking, separated with a colon (:), as shown in Example 5-15.

| IBM_2145: | ITSO-SV1:superuser>lsdependentvdisks -drive 7:8:9 |
|-----------|---------------------------------------------------|
| vdisk_id  | vdisk_name                                        |
| 0         | vdiskO                                            |
| 1         | vdisk1                                            |
| 2         | vdisk2                                            |
| 3         | vdisk3                                            |
| 4         | vdisk4                                            |
| 5         | vdisk5                                            |
| 6         | vdisk6                                            |
|           |                                                   |

Example 5-15 Listing volumes dependent on drives with the CLI

#### **Action: Properties**

Select **Properties** to view more information about the drive, as shown in Figure 5-35.

| Properties (d | rive 3)   |                                                         | × |
|---------------|-----------|---------------------------------------------------------|---|
| Drive Slot    | Drive     |                                                         |   |
| - General     |           |                                                         | ^ |
| Drive ID      | 3         |                                                         |   |
| Status        | 🗸 Online  |                                                         |   |
| Use           | Member    |                                                         |   |
| UID           | 4e564d65  | 3031454b32333359533130424738354730304d00101410140647000 | ( |
| Quorum ID     | -         |                                                         |   |
| Technical     |           |                                                         | _ |
| Technology Ty | ре        | Tier 0 Flash 💿                                          |   |
| Written Capac | ity Limit | 83.95 MiB Used / 20.00 TiB Total (0%)                   |   |
| Raw Capacity  |           | 3.77 MiB Used / 4.36 TiB Total (0%)                     |   |
| Write Enduran | ice Limit | ✓ Below (0%)                                            | ~ |
| <             |           | >                                                       |   |
|               |           |                                                         |   |
|               |           | Close                                                   |   |

Figure 5-35 Drive properties

You can find a short description of each drive property by hovering on it and then clicking [?]. You can also display drive slot details by clicking the **Drive Slot** tab.

To get all available information about the specific drive, run the **lsdrive** CLI command with drive ID as the parameter. To get slot information, run the **lsenclosureslot** command.

#### 5.3.2 RAID and distributed RAID

To use internal disks in storage pools, they must be joined into RAID arrays to form array mode MDisks.

RAID provides the following key design goals:

- Increased data reliability
- Increased input/output (I/O) performance

RAID technology can provide better performance for data access, HA for the data, or a combination of both. RAID levels define a trade-off between HA, performance, and cost.

In a traditional RAID Storage Virtualize approach (whether it is RAID 10, RAID 5, or RAID 6), data is spread among up to 16 drives in an array. Separate spare drives exist that do not

belong to an array and might protect multiple arrays. When one of the drives within the array fails, the system rebuilds the array by using a spare drive. Consider the following points:

- ► For RAID 10, all data is read from the mirrored copy.
- ► For RAID 5 or RAID 6, data is calculated from remaining data stripes and parity.

This data is then written to a spare drive. The spare becomes a member of the array when the rebuild starts. After the rebuild is complete and the failed drive is replaced, a member exchange is performed to add the replacement drive to the array and to restore the spare to its original state so it can act as a hot spare again for another drive failure in the future.

During a rebuild of a RAID array, writes are submitted to a single spare drive that can become a bottleneck and might affect I/O performance. With increasing drive capacity, the rebuild time increases significantly. The probability of a second failure during the rebuild process also becomes more likely. Outside of any rebuild activity, the spare drives are idle and do not process I/O requests for the system.

Distributed Redundant Array of Independent Disks (DRAID) addresses these shortcomings.

**Note:** Traditional RAID (TRAID) is not supported on the latest platforms. It is recommended to use only Distributed RAID on all Storage Virtualize systems.

#### **Distributed RAID**

In DRAID, spare capacity is spread across all member drives to form one or more *rebuild areas*. During a rebuild, write workload is distributed across all drives, which removes the single drive bottleneck of traditional arrays.

By using this approach, DRAID reduces the rebuild time, the effect on I/O performance during rebuild, and the probability of a second failure during rebuild. As with TRAID, a DRAID 6 array can tolerate two drive failures and survive. If another drive fails in the same array before the array is rebuilt, the MDisk and the storage pool go offline. That is, DRAID has the same redundancy characteristics as a traditional RAID of the same level.

A rebuild after a drive failure reconstructs the data on the failed drive and distributes it across all drives in the array by using a rebuild area. After the failed drive is replaced, a copyback process copies the data to the replacement drive and to free up the rebuild area so that it can be used for another drive failure in the future.

Figure 5-36 shows an example of a DRAID 6 with 10 disks. The capacity on the drives is divided into many packs. The reserved spare capacity (marked in yellow) is equivalent to two spare drives, but the capacity is distributed across all of the drives (depending on the pack number) to form two rebuild areas. The data is striped similar to a TRAID array, but the number of drives in the array can be larger than the stripe width.

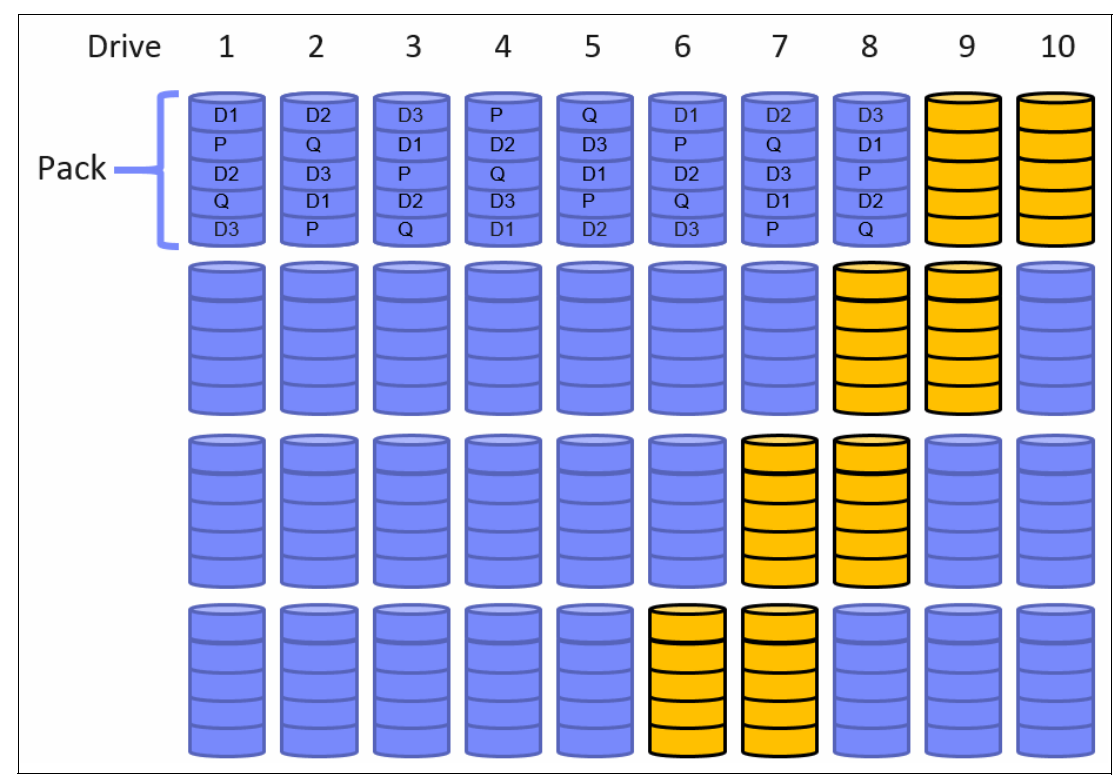

Figure 5-36 Distributed RAID 6 (for simplification, not all packs are shown)

Figure 5-37 on page 411 shows what happens after a single drive failure in this DRAID 6 array. Drive 3 failed and the array uses half of the spare capacity in each pack (marked in green) to rebuild the data of the failed drive.

All drives are involved in the rebuild process, which significantly reduces the rebuild time. One of the two distributed rebuild areas is in use, but the second rebuild area can be used to rebuild the array after another failure.
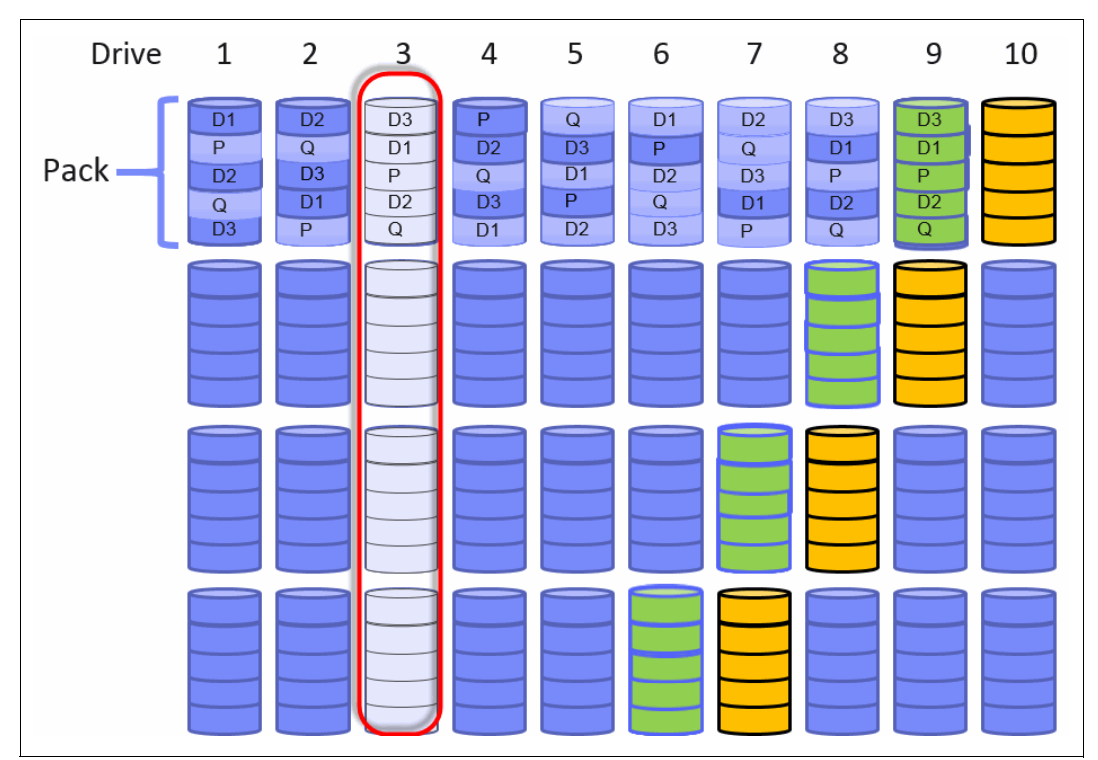

Figure 5-37 Single drive failure with DRAID 6 (for simplification, not all packs are shown)

After the rebuild completes, the array can sustain two more drive failures, even before drive 3 is replaced. If no rebuild area is available to perform a rebuild after another drive failure, the array becomes Degraded until a rebuild area is available again and the rebuild can start.

After drive 3 is replaced, a copyback process copies the data from the occupied rebuild area to the replacement drive to empty the rebuild area and make sure it can be used again for a new rebuild.

DRAID addresses the main disadvantages of TRAID while providing the same redundancy characteristics:

- In a drive failure, data is read from many drives and written to many drives. This process minimizes the effect on performance during the rebuild process. Also, it significantly reduces rebuild time. Depending on the distributed array configuration and drive sizes, the rebuild process can be up to 10 times faster.
- Spare space is distributed throughout the array, which means more drives are processing I/O, and no dedicated spare drives are idling.

The DRAID implementation has the following other advantages:

- Arrays can be much larger than before and can span many more drives, which improves the performance of the array. A DRAID can contain a maximum of 128 drives.
- Distributed arrays can be expanded by adding one or more drives. Traditional arrays cannot be expanded.
- Distributed arrays use all node CPU cores to improve performance, especially in configurations with a few arrays.

#### 5.3.3 Creating arrays

Only RAID arrays (array mode MDisks) can be added to a storage pool. It is not possible to add a Just A Bunch Of Disks (JBOD) or a single drive. It is also not possible to create a RAID array without assigning it to a storage pool.

**Note**: DRAID 6 is recommended for most use cases. DRAID technology dramatically reduces rebuild times, decreases the exposure volumes have to the extra load of recovering redundancy, and improves performance. Refer to *Performance and Best Practices Guide for IBM Storage FlashSystem and IBM SAN Volume Controller: Updated for IBM Storage Virtualize Version 8.6,* SG24-8543 for detailed recommendations.

To create a RAID array from internal storage, select **Pools**  $\rightarrow$  **Pools**, **Actions** and then, select **Add Storage** or right-click the storage pool to which you want to add arrays and select **Add Storage**, as shown in Figure 5-38.

| <              | ⊕ Create 🛛 ≔ Action | 15 🔻                         |          | Default ~       | Contains 🗸 Filter |
|----------------|---------------------|------------------------------|----------|-----------------|-------------------|
| Dashboard      | Name                |                              | State    | Usable Capacity | Capacity Details  |
| କ୍ଟ Monitoring | Pool0               | Create Child Pool            | ✓ Online | 0 bytes         | 0 bytes           |
| Pools          |                     | Rename<br>Modify Threshold   |          |                 |                   |
| Volumes        |                     | Add Storage<br>Edit Throttle |          |                 |                   |

Figure 5-38 Adding storage to a pool

Alternatively, select **Pool, Mdisk by pools** and click Assign, as shown in Figure 5-39.

|          | <          | $\oplus$ Create Pool $\equiv$ Actions $	extsf{-}$ |            |                  | efault V Contains V Filter | <u> </u>                   |
|----------|------------|---------------------------------------------------|------------|------------------|----------------------------|----------------------------|
| ^        | Dashboard  | Name                                              | State      | Usable Capacity  | Written Capac              | ty Limit 🕕                 |
|          |            | Unassigned MDisks (0)                             |            |                  |                            |                            |
| ~°       | Monitoring | ITSO                                              | No Storage |                  |                            |                            |
| ~        |            | > Pool0                                           | ✓ Online   | 10.00 MiB / 8.55 | TiB (0%)                   | 12.04 TiB / 39.99 TiB (30% |
| ₿        | Pools      |                                                   |            |                  |                            |                            |
| 8        |            |                                                   |            |                  |                            |                            |
|          |            |                                                   |            |                  |                            |                            |
| H        |            |                                                   |            |                  |                            |                            |
| - ଜିନ୍ଦୁ | Policies   | <                                                 |            |                  |                            | >                          |
| 2        |            | Tier 0 Flash<br>80.00 TIB                         |            |                  |                            |                            |
| ŝ        | Settings   | A Drives<br>Assign                                |            |                  |                            |                            |

Figure 5-39 Assign drives

This action starts the configuration dialog box that is shown in Figure 5-40 (you need to click on **Define Array** if you use the first method of opening the dialog). If any of the drives are found with an Unused role, reconfigure them as Candidates to be included into the configuration.

| ← Back                                                                                                    |                                                                                                    |                                                                                                    |   | Summary                 |           |
|----------------------------------------------------------------------------------------------------|----------------------------------------------------------------------------------------------------|----------------------------------------------------------------------------------------------------|---|-------------------------|-----------|
| Add Storage<br>Select a pool to add storage to. You can add internal and                                                                                                    | external storage.                                                                                                    |                                                                                                    |   | Pool0                   | 39.99 TIB |
| Pool                                                                                                    | 0                                                                                                    |                                                                                                    |   | New Usable Capacity     | 0 bytes   |
| Pool0                                                                                                    |                                                                                                    |                                                                                                    | ~ | Total Usable Capacity   | 39.99 TiB |
| Internal Storage                                                                                                    |                                                                                                    |                                                                                                    | ^ |                         |           |
| Driva class (                                                                                                    |                                                                                                    |                                                                                                    |   | Storage (1)<br>Internal |           |
| Drive class                                                                                                    |                                                                                                    |                                                                                                    | ~ | Drive Class             | 0 ~       |
| Number of Drives (Available: 0)                                                                                                    |                                                                                                    | RAID Level (j)                                                                                                    |   |                         |           |
|                                                                                                    |                                                                                                    |                                                                                                    |   |                         |           |
| Array recommendation not available<br>Array recommendations are not available<br>• The selected pool already con<br>• The selected drive class may r<br>• The number of selected drives<br>Possible actions to take:<br>• Select a different drive class.<br>• Select a different storage pool<br>• Select a different number of<br>• Select a different number of<br>• Select a | a.<br>able for the selected dri<br>ains a distributed RAID<br>ot be compatible with o<br>is not enough to create<br>ndidate drives.<br>pool instead of adding a | ve class and storage pool. Possible reasons can include:<br>array with compressing drives.<br>ther drives already in this pool.<br>a valid RAID array. | Û |                         |           |
|                                                                                                    |                                                                                                    |                                                                                                    | ~ |                         |           |
|                                                                                                    |                                                                                                    |                                                                                                    |   |                         |           |

Figure 5-40 Assigning storage to a pool

If Internal Storage is chosen, the system guides you through the array MDisk creation process. If External Storage is selected, the system guides you through the selection of external storage.

Select the pool from the drop-down menu if no pool is selected. The summary view in the right panel shows the Current Usable Capacity of the selected pool. After you defined Internal or External storage or both, click **Add storage**.

#### **Defining an Array**

Select **Define Array**, and choose the drive class for the array from the drop-down menu. Only drive classes for which candidate drives exists are displayed. The system automatically recommends a raid type and level that is based on the available candidate drives.

**Note:** If you are adding storage to a pool that already has storage assigned, system adheres to best practices when suggesting the new array settings. The system aims to achieve a balanced configuration; therefore, some properties are inherited from existing arrays in the pool for a specific drive class. It is not possible to add RAID arrays that are different from arrays in a pool by using the GUI. Also it is not possible to add second array with compressing drives to the same pool, only one is allowed.

Select **Advanced**, as shown in Figure 5-41 on page 414, to adjust the number of spares or rebuild areas, the stripe width and array width before the array is created. Depending on the adjustments that are made, the system might select a different RAID type and level. The summary view on the right panel can be expanded to preview the details of the arrays that are going to be created.

**Note:** It is not possible to change the RAID level or stripe width of an existing array. You also cannot decrease drive count of an array after it is created. If you need to change these properties, you must delete the array MDisk and re-create it with the required settings.

| ← Back<br>Add Storage                                          |                   |                                     |                   |    | Summary<br>Pool0                            |                      |
|----------------------------------------------------------------|-------------------|-------------------------------------|-------------------|----|---------------------------------------------|----------------------|
| Select a pool to add storage to. You can add internal and Pool | external storage. |                                     |                   |    | Current Usable Capacity New Usable Capacity | 0 bytes<br>99.01 TiB |
| Pool0                                                          |                   |                                     |                   | ~  | Total Usable Capacity                       | 99.01 TiB            |
| Internal Storage                                               |                   |                                     |                   |    | Storage (1)<br>Internal                     |                      |
| 20.00 TiB Tier 0 Flash, NVMe, Compressed                       |                   |                                     |                   | ~  | 20.00 TiB Tier 0 Flash, NVMe, Compressed    | 1 ~                  |
| Number of Drives (Available: 8)                                | 8 - +             | RAID Level ()<br>Distributed RAID-6 |                   | ~  |                                             |                      |
| Advanced A                                                     |                   |                                     |                   |    |                                             |                      |
| 1 - +                                                          | Stripe Width @    | 7 – +                               | Array width 🕁 🛛 🖉 | +  |                                             |                      |
|                                                                |                   |                                     |                   | Ū. |                                             |                      |
|                                                                |                   |                                     |                   |    |                                             |                      |
|                                                                |                   |                                     |                   |    |                                             |                      |
|                                                                |                   |                                     |                   |    |                                             |                      |
|                                                                |                   |                                     |                   |    | Add Storage                                 |                      |

The summary window reflects the usable capacity based on the selected settings.

Figure 5-41 Assign Storage to Pool

The stripe width indicates the number of strips of data that can be written at one time when data is rebuilt after a drive fails. This value is also referred to as the *redundancy unit width*.

A stripe, which can also be referred to as a redundancy unit, is the smallest amount of data that can be addressed. Distributed array strip size is 256 KB.

If the system has multiple drive classes (for example, flash and enterprise drives), use the plus symbol (+) to create more arrays from other drive classes to take advantage from Easy Tier. The plus symbol is displayed only if multiple drive classes exist on the system. For more information about Easy Tier, see Chapter 9, "Advanced features for storage efficiency" on page 697.

If the pool has a DRAID 6 array that is made of 16 drives, you cannot add a two-drive RAID 1 array to the same pool from the same drive class because this configuration imbalances the storage pool. You can still add any array of any configuration to a pool by using the CLI if the platform is supporting the raid level.

When you are satisfied with the configuration that is presented, click **Add Storage**. The RAID arrays are then created, added as array mode MDisks to the pool, and initialized in the background.

You can monitor the progress of the initialization by selecting the corresponding task under **Running Tasks** in the upper-right corner of the GUI. The array is available for I/O during this process and you do not need to wait for it to complete.

The time that it takes to initialize an array depends on the type of drives of which it consists. For example, an array of Flash drives is much quicker to initialize than NL-serial-attached SCSI (SAS) drives.

#### Configuring arrays with the CLI

When working with the CLI, run the **mkdistributedarray** command to create DRAID. For this process, it is required to retrieve a list of drives that are ready to become array members.

For more information about how to list all available drives, and read and change their use modes, see 5.3.1, "Working with drives" on page 400.

To get the recommended array configuration on the CLI, run the **lsdriveclass** command to list the available drive classes and the **lsarrayrecommendation** to see what RAID types can be created out of the existing set of drives, and what will be the capacity of a new array, as shown in Example 5-16. The recommendations are listed in the order of preference.

| IBM_Storwiz | ze:ITSOV7K:s | uperuser>lsar | rayrecommendat | ion -drivecl | ass O -drive | count 10 |
|-------------|--------------|---------------|----------------|--------------|--------------|----------|
| Pool2       |              |               |                |              |              |          |
| raid_level  | distributed  | stripe_width  | rebuild_areas  | drive_count  | array_count  | capacity |
| raid6       | yes          | 9             | 1              | 10           | 1            | 7.6TB    |
| raid6       | no           | 10            | 0              | 10           | 1            | 8.7TB    |
| raid5       | yes          | 9             | 1              | 10           | 1            | 8.7TB    |
| raid5       | no           | 9             | 0              | 9            | 1            | 8.7TB    |
| raid10      | no           | 8             | 0              | 8            | 1            | 4.4TB    |
| raid1       | no           | 2             | 0              | 2            | 5            | 5.5TB    |
|             |              |               |                |              |              |          |

Example 5-16 Listing array recommendations by using the CLI

To create the recommended DRAID 6 array, specify the RAID level, drive class, number of drives, stripe width, number of rebuild areas, and the storage pool. The system automatically chooses drives for the array from the available drives in the class. As shown in Example 5-17, a DRAID 6 array is created out of 10 drives of class 0 by using a stripe width of 9 and a single rebuild area and adds it to Pool2.

Example 5-17 Creating DRAID with mkdistributedarray

```
IBM_2145:ITSO-SV1:superuser>mkdistributedarray -level raid6 -driveclass 0
-drivecount 10 -stripewidth 9 -rebuildareas 1 Pool2
MDisk, id [0], successfully created
```

Default values are available for the stripe width and the number of rebuild areas, depending on RAID level and the drive count. In this example, it was required to specify the stripe width because for DRAID 6 it is 12 by default. The drive count value must equal or be greater than the sum of the stripe width and the number of rebuild areas.

The storage pool must already exist at the moment when an array is being created (see 5.1.1, "Creating storage pools" on page 382).

To check array initialization progress with the CLI, run the **lsarrayinitprogress** command.

#### 5.3.4 Actions on arrays

MDisks that are created from internal storage support specific actions that are not supported on external MDisks.

To choose an action, open **Pools**  $\rightarrow$  **MDisks by Pools**, select the array (MDisk) and click **Actions**. Alternatively, right-click the array, as shown in Figure 5-42.

|            | K             | ⊕ Create Pool 🛛 🗎 | Actions -               |          |                            | Default V Contains V Filter |            |
|------------|---------------|-------------------|-------------------------|----------|----------------------------|-----------------------------|------------|
| ~          |               | Name              |                         | State    | Usable Capacity            | Written Capacity Limit      | RAID 🔡     |
|            |               | Unassigned MDisks | (0)                     |          |                            |                             |            |
| ~~°        |               | ∨ Pool0           |                         | 🗸 Online | 20.00 MiB / 21.39 TiB (0%) | 0 bytes / 99.01 TiB (0%)    |            |
|            |               | MDisk1            |                         | Y Online | 21.39 TiB                  | 99.11 TiB                   | Distribute |
| #          | Pools         |                   | Rename                  |          |                            |                             |            |
| -00-       |               |                   | Swap Drive              |          |                            |                             |            |
| 8          |               |                   | Set Rebuild Areas Goal  |          |                            |                             |            |
|            |               |                   | Expand                  |          |                            |                             |            |
|            |               |                   | Delete                  |          |                            |                             |            |
|            |               |                   | Dependent Volumes       |          |                            |                             |            |
| <u>⊡</u> - | Copy Services |                   | Drives                  |          |                            |                             |            |
|            |               |                   | View Provisioning Group |          |                            |                             |            |
| - ଜିନ୍ନ    | Policies      |                   | Properties              |          |                            |                             |            |

Figure 5-42 Actions on arrays

#### Rename

Select this option to change the name of an MDisk.

The CLI command for this operation is charray (see Example 5-18). No feedback is returned.

Example 5-18 Renaming array MDisk with charray

```
IBM_2145:ITSO-SV1:superuser>charray -name Distributed_array mdisk1
IBM 2145:ITSO-SV1:superuser>
```

#### Swap drive

Select **Swap Drive** to replace a drive in the array with another drive. This action item is active only if there are available candidate or spare drives.

The other drive must have use of Candidate or Spare. Use this action to perform proactive drive replacement to replace a drive that is not failed but is expected to fail soon; for example, as indicated by an error message in the Event log.

Figure 5-43 shows the dialog box that opens. Select the member drive to be replaced and the replacement drive, and click **Swap**.

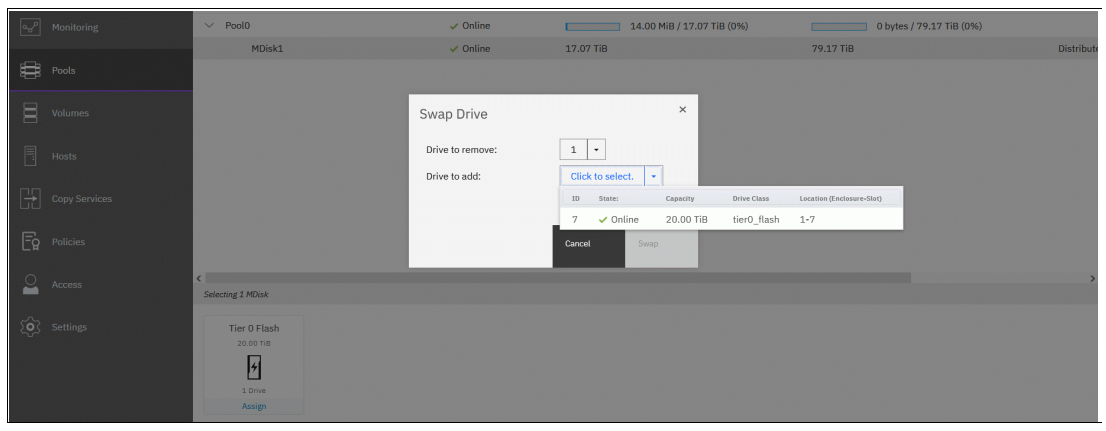

Figure 5-43 Swapping array member with another candidate or spare drive

The exchange of the drives starts running in the background. The volumes on the affected MDisk remain accessible during the process.

In a distributed array, the system immediately removes the old member from the array and performs a rebuild to an available rebuild area. After the rebuild is complete, a copyback is started to copy the data to the new member drive. This process is nondisruptive, but reduces the redundancy of the array during the rebuild process.

The **charraymember** CLI command is run to perform this task. Example 5-19 shows the replacement of array member ID 7 that was assigned to drive ID 12, with drive ID 17. Notice that the **-immediate** parameter is required for distributed arrays to acknowledge that a rebuild starts.

Example 5-19 Replacing array member with CLI (some columns are not shown)

| IBM_2145: | ITSO-SV1:superuser | ∽>lsar     | raymember  | 16                |                    |
|-----------|--------------------|------------|------------|-------------------|--------------------|
| mdisk_id  | mdisk_name         | membe      | er_id driv | e_id new_drive_id | l spare_protection |
| 16        | Distributed_array  | 6          | 18         |                   | 1                  |
| 16        | Distributed_array  | 7          | 12         |                   | 1                  |
| 16        | Distributed_array  | 8          | 15         |                   | 1                  |
| <>        |                    |            |            |                   |                    |
| IBM_2145: | ITSO-SV1:superuser | r>1sdr     | rive       |                   |                    |
| id status | error_sequence_nu  | umber      | use        | tech_type         | capacity           |
| 16 online | 2                  |            | member     | tier_enterprise   | 558.4GB 16         |
| 17 online | 2                  |            | spare      | tier_enterprise   | 558.4GB            |
| 18 online | 2                  |            | member     | tier_enterprise   | 558.4GB 16         |
| <>        |                    |            |            |                   |                    |
| IBM_2145: | ITSO-SV1:superuser | ~>char     | raymember  | -immediate -memb  | per 7 -newdrive 17 |
| Distribut | ed_array           |            |            |                   |                    |
| IBM_2145: | ITSO-SV1:superuser | <b>'</b> > |            |                   |                    |

#### Set Rebuild Areas Goal

Select this action allows to set the number of rebuild areas that are expected to be available to protect the array from drive failures. If the number of available (free) rebuild areas is below the configured goal, an error is logged in the Event log. This error can be fixed by replacing failed drives in the DRAID array.

**Note:** This option does not change the actual number of rebuild areas. It specifies only at which point a warning event is generated. Setting the goal to 0 does not prevent the array from rebuilding.

#### Expand

Select **Expand** to expand the array by adding one or more drives to it to increase the available capacity of the array or to create rebuild areas. Only distributed arrays can be expanded, and the option is not available for traditional arrays.

Note: Array cannot be shrinked: it is not possible to reduce a number of drives in array.

Candidate drives of a drive class that is compatible to the drive class of the array must be available in the system; otherwise, an error message is shown and the array cannot be expanded. A drive class is compatible to another if its characteristics, such as capacity and performance, are an exact match or are superior. In most cases, drives of the same class should be used to expand an array.

The dialog box that is shown in Figure 5-44 is displayed to give the user an overview of the current size of the array, the number of available candidate drives in the selected drive class, and the new array capacity after the expansion. The drive class, and the number of drives to add can be modified as required, and the projected new array capacity are updated as

needed. To add rebuild areas to the array, click **Advanced Settings** and modify the number of extra spares.

Note: You can't have more than one rebuild area in an array of FCMs.

| ~   | Dashboard | Name                  | State                                  | Usable Capacity               | Written Capacity Limit   | RAID 🔡     |
|-----|-----------|-----------------------|----------------------------------------|-------------------------------|--------------------------|------------|
|     |           | Unassigned MDisks (0) |                                        |                               |                          |            |
| ~~° |           | ∨ Pool0               | ✓ Online                               | 14.00 MiB / 17.07 TiB (0%)    | 0 bytes / 79.17 TiB (0%) |            |
|     |           | MDisk1                | < Online                               | 17 07 TIR                     | 79.17 TiB                | Distribute |
| ₩,  |           |                       | Expand Array                           | ×                             |                          |            |
| Π   |           |                       | Select drive class and number of drive | es to use in the expansion.   |                          |            |
| Π   |           |                       | Current array drive count: 7           |                               |                          |            |
|     |           |                       | Available candidate drives: 1          | B                             |                          |            |
|     |           |                       | Drive class:                           | Additional drives:            |                          |            |
| [÷] |           |                       | 20.00 TiB Tier 0 Flash, NVMe, Com      | pressed • 1 +                 |                          |            |
|     |           |                       |                                        | New array canacity: 92 37 TiB |                          |            |
| Ē   |           |                       |                                        | New anay capacity. Jacof The  |                          |            |
| ~   |           |                       |                                        |                               |                          |            |
|     |           | Selecting 1 MDisk     |                                        | Cancel Expand                 |                          | ,          |

Figure 5-44 Expand a distributed array

Clicking **Expand** starts a background process that adds the selected number of drives to the array. As part of the expansion, the system automatically migrates data for optimal performance for the new expanded configuration.

You can monitor the progress of the expansion by clicking the **Running Tasks** icon in the upper-right corner of the GUI, or by selecting **Monitoring**  $\rightarrow$  **Background tasks**, as shown in Figure 5-45.

| <               | Filter Processes     | MDisk ID | MDisk Name | Progress | Time Remaining | ¥ | Capacity After Expansion | Additional Capacity Remaini |
|-----------------|----------------------|----------|------------|----------|----------------|---|--------------------------|-----------------------------|
| A Dashboard     |                      | 0        | MDisk1     | 0%       |                |   | 92.37 TiB                | 13.17 TiB                   |
|                 | Array Expansion      |          |            |          |                |   |                          |                             |
| പ്പം Monitoring | System Hardware      |          |            |          |                |   |                          |                             |
| Pools           | Easy Tier Reports    |          |            |          |                |   |                          |                             |
| _               | Events               |          |            |          |                |   |                          |                             |
| Volumes         | Performance          |          |            |          |                |   |                          |                             |
| Hosts           | Background Processes |          |            |          |                |   |                          |                             |

Figure 5-45 Array expansion progress

On the CLI, this task is performed by running the **expandarray** command. For a list of compatible drive classes, run the **lscompatibledriveclasses** command (see Example 5-20).

Example 5-20 Expanding an array by using the CLI

```
IBM_2145:ITSO-SV1:superuser>lsarray 0
<..>
capacity 3.2TB
<..>
drive_class_id 0
drive_count 6
<..>
rebuild_areas_total 1
IBM_2145:ITSO-SV1:superuser>lscompatibledriveclasses 0
id
0
IBM_2145:ITSO-SV1:superuser>expandarray -driveclass 0 -totaldrivecount 10
-totalrebuildareas 2 0
```

```
IBM_2145:ITSO-SV1:superuser>lsarrayexpansionprogress
progress estimated_completion_time target_capacity additional_capacity_remaining
29 191018233758 5.17TB 1.38TB
```

**Note:** The **expandarray** command on the CLI expects the total drive count *after* the expansion as a parameter, including the number of new drives and the number of drives in the array before the expansion. The same is true for the number of rebuild areas.

#### Delete

Select **Delete** to remove the array from the storage pool and delete it. An array MDisk does not exist outside of a storage pool. Therefore, an array cannot be removed from the pool without being deleted. All drives that belong to the deleted array return into **Candidate**.

If no volumes use extents from this array, the command runs immediately without more confirmation. If volumes use extents from this array, you are prompted to confirm the action, as shown in Figure 5-46.

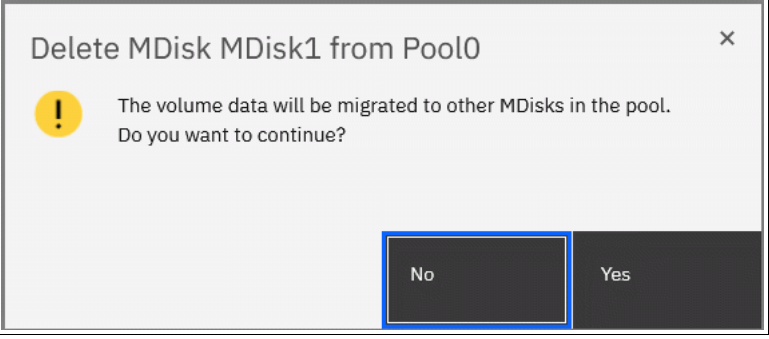

Figure 5-46 Deleting an array from a non-empty storage pool

Confirming the deletion starts a background process that migrates used extents on the MDisk to other MDisks in the same storage pool. After completion of that process, the array is removed from the storage pool and deleted.

**Note:** The command fails if not enough available capacity remains in the storage pool to allocate the capacity that is being migrated from the removed array.

To delete the array with the CLI, run the **rmarray** command. The **-force** parameter is required if volume extents must be migrated to other MDisks in a storage pool.

Use the **Running Tasks** section in the GUI or run the **1smigrate** command on the CLI to monitor the progress of the migration. The MDisk continues to exist until the migration completes.

#### **Dependent volumes**

A volume depends on an MDisk if the MDisk that is becoming unavailable results in a loss of access or a loss of data for that volume. Use this option before you conduct maintenance operations to confirm which volumes (if any) are affected.

If an MDisk in a storage pool goes offline, the entire storage pool goes offline. That is, all volumes in a storage pool usually depend on each MDisk in the same pool, even if the MDisk does not have extents for each of the volumes. Clicking the **Dependent Volumes Action** menu of an MDisk lists the volumes that depend on that MDisk, as shown in Figure 5-47.

| $\equiv$ Actions - |          | Default $\checkmark$ Contains $\checkmark$ | Filter |   |
|--------------------|----------|--------------------------------------------|--------|---|
| Name               | State    | Capacity                                   | Pool   | I |
| ITSO-ApplDB01      | 🗸 Online | 3.00 GiB                                   | Pool0  |   |
| ITSO-LA001-Dev     | 🗸 Online | 3.00 GiB                                   | Pool0  |   |
| ITSO-NY001-Dev     | 🗸 Online | 3.00 GiB                                   | Pool0  |   |
| ITSO-SF001-Prod    | 🗸 Online | 3.00 GiB                                   | Pool0  |   |
| ITSO-SF002-Prod    | 🗸 Online | 3.00 GiB                                   | Pool0  |   |
| ITSO-SRC01         | ✓ Online | 2.00 GiB                                   | Pool0  |   |
| ITSO-SiteDRDB01    | 🗸 Online | 3.00 GiB                                   | Pool0  |   |
| ITSO-TGT01         | 🗸 Online | 2.00 GiB                                   | Pool0  |   |
| •                  |          | III                                        |        | • |
|                    | - 1      | ш                                          |        | • |

Figure 5-47 Dependent volumes for MDisk mdisk0

You can get the same information by running the CLI command **1sdependentvdisks** (see Example 5-21).

Example 5-21 Listing VDisks that depend on MDisk with CLI

| IBM_2145: | <pre>ITSO-SV1:superuser&gt;lsdependentvdisks</pre> | -mdisk | mdisk0 |
|-----------|----------------------------------------------------|--------|--------|
| vdisk_id  | vdisk_name                                         |        |        |
| 0         | ITSO-SRC01                                         |        |        |
| 1         | ITSO-TGT01                                         |        |        |
| 2         | ITSO-App1DB01                                      |        |        |
| <>        |                                                    |        |        |

#### Drives

Select **Drives** to see information about the member drives that are included in the array, as shown in Figure 5-48.

| E Actions          | •     | $\checkmark$            |        | Default  | ✓ Contains ∨ | Filter       | 74      |
|--------------------|-------|-------------------------|--------|----------|--------------|--------------|---------|
| Drive ID           | ↑     | Written Ca              | Use    | Status   | Member ID    | Enclosure ID | Slot ID |
| 0                  |       | 20.00 TiB               | Member | ✓ Online | 0            | 1            | 1       |
| 1                  |       | 20.00 TiB               | Member | ✓ Online | 1            | 1            | 6       |
| 2                  |       | 20.00 TiB               | Member | 🗸 Online | 2            | 1            | 4       |
| 3                  |       | 20.00 TiB               | Member | 🗸 Online | 3            | 1            | 8       |
| 4                  |       | 20.00 TiB               | Member | ✓ Online | 4            | 1            | 5       |
| 5                  |       | 20.00 TiB               | Member | ✓ Online | 5            | 1            | 2       |
| 6                  |       | 20.00 TiB               | Member | 🗸 Online | 6            | 1            | 3       |
| 7                  |       | 20.00 TiB               | Member | ✓ Online | 7            | 1            | 7       |
|                    |       |                         |        |          |              |              |         |
| Showing <b>8</b> d | rives | Selected <b>0</b> drive | es     |          |              |              |         |
|                    |       |                         |        |          |              |              |         |
|                    |       |                         |        |          |              |              |         |

Figure 5-48 List of drives in an array

You can run the CLI command **1sarraymember** to get the same information with the CLI. Provide an array name or ID as the parameter to filter output by the array. If run without arguments, the command lists all members of all configured arrays.

#### **Properties**

This section shows all available array MDisk parameters: its state, capacity and storage pool. For more details, click **View more details**. An example is shown in Figure 5-49 on page 421.

| <                | $\oplus$ Create Pool $ $ $\equiv$ Actions $+$ | Properties for MDisk       | MDisk1                           | ×       |      | Default ~ Contains ~   | Filter        | ¥         |
|------------------|-----------------------------------------------|----------------------------|----------------------------------|---------|------|------------------------|---------------|-----------|
| A Darbhaard      | Name                                          | Name:                      | MDisk1                           | ^       |      | Written Capacity Limit |               | RAID      |
|                  | Unassigned MDisks (0)                         | State:                     | ✓ Online                         |         |      |                        |               |           |
| ംപ്പ് Monitoring | ∨ Pool0                                       | ID:                        | 0                                |         | (0%) | 20.00 GiB / 9          | 9.01 TiB (0%) |           |
|                  | MDisk1                                        | Written capacity limit:    | 177.50 MiB Used / 99.11 TiB Tota | al (0%) |      | 99.11 TiB              |               | Distribut |
| Pools            |                                               | Pool:                      | Pool0                            |         |      |                        |               |           |
| B Volumos        |                                               | Mode:                      | Array                            |         |      |                        |               |           |
|                  |                                               | Write protected:           | No                               |         |      |                        |               |           |
| Hosts            |                                               | Tier:                      | Tier 0 Flash                     |         |      |                        |               |           |
|                  |                                               | Encryption:                | Not Encrypted                    |         |      |                        |               |           |
| Copy Services    |                                               | Deduplication:             | Not Active                       | - 11    |      |                        |               |           |
| -                |                                               | Fast-Write state:          | Not Empty                        |         |      |                        |               |           |
| Eg Policies      |                                               | Thin-Provisioned:          | Yes                              |         |      |                        |               |           |
| 0.               |                                               | Supports unmap:            | Yes                              |         |      |                        |               |           |
| access           |                                               | Usable capacity:           | 21.39 TiB                        |         |      |                        |               |           |
| So Settings      |                                               | Available usable capacity: | 21.39 TiB                        |         |      |                        |               |           |
| ( <del>,</del> , |                                               | Drive compression savings: | 157.50 MiB                       | ~       |      |                        |               |           |
|                  |                                               |                            |                                  |         |      |                        |               |           |
|                  |                                               |                            |                                  |         |      |                        |               | ,         |
|                  | Selecting 1 MDisk                             |                            | Close                            |         |      |                        |               |           |

Figure 5-49 Array properties with expanded list of details

Run the CLI command **1sarray** to get a list of all configured arrays and **1sarray** with array name or ID as the parameter to get extended information about the selected array, as shown in Example 5-22.

Example 5-22 Isarray output (truncated)

```
IBM 2145:ITSO-SV1:superuser>lsarray
mdisk id mdisk name
                          status mdisk grp id mdisk grp name capacity
0
                                               mdiskgrp0
        mdisk0
                           online O
                                                              1.3TB
16
         Distributed array online 1
                                               mdiskgrp1
                                                              2.2TB
IBM 2145:ITSO-SV1:superuser>lsarray 16
mdisk id 16
mdisk name Distributed array
status online
mode array
mdisk grp id 1
mdisk grp name mdiskgrp1
capacity 2.2TB
<...>
```

### 5.4 Working with external controllers and MDisks

*Controllers* are external storage systems that provide storage resources that are used as MDisks. The system supports external storage controllers that are attached through internet Small Computer Systems Interface (iSCSI) and through Fibre Channel (FC).

A key feature of the system is its ability to consolidate disk controllers from various vendors into storage pools. The storage administrator can manage and provision storage to applications from a single user interface and use a common set of advanced functions across all of the storage systems under the control of the system.

This concept is called *External Virtualization*, which makes your storage environment more flexible, cost-effective and easy to manage.

Storage Virtualize hardware platforms can support External Virtualization for migration only, or for both migration and permanent use. Most follow a differential licensing scheme that is based on Storage Capacity Units (SCU).

For more information about how to configure external storage systems, see Chapter 2, "Installation and configuration planning" on page 123.

#### 5.4.1 External storage controllers

External storage controllers can be attached by using FC and iSCSI. The following sections describe how to attach external storage controllers to the system and how to manage them by using the GUI.

#### System layers

A *system layer* affects how the system interacts with other external IBM Storwize or IBM FlashSystem family systems. IBM SAN Volume Controller is always in the replication layer. A Storwize or FlashSystem family system is in the storage layer (default) or the replication layer.

With these default settings, IBM SAN Volume Controller can virtualize other IBM Storwize or IBM FlashSystem family systems. However, if the IBM Storwize or IBM FlashSystem family system was moved to the replication layer, it must be configured back to storage layer for the IBM SAN Volume Controller to use it as external storage.

The IBM SAN Volume Controller system layer cannot be changed. The changes must be made on the external IBM Storwize or IBM FlashSystem family system instead.

Note: Before you change the system layer, the following conditions must be met:

- No host object can be configured with worldwide port names (WWPNs) from an IBM Storwize or IBM FlashSystem family system.
- No system partnerships can be defined.
- No IBM Storwize or IBM FlashSystem family system can be visible on the storage area network (SAN) fabric.

#### Attachment by using Fibre Channel

A controller that is connected through FC is detected automatically by the system if the cabling, zoning, and system layer are configured correctly.

Any supported controller can be temporarily direct attached for migrating the data from that controller onto the system. For permanent virtualization, external storage controllers are connected through SAN switches.

For more information about how to attach and zone back-end storage controllers to the system, see 2.7, "Fibre Channel SAN configuration planning" on page 135.

**Note:** For more information about the supported permanently directly attached storage systems, see this IBM Support web page.

If the external controller is not detected, ensure that the system is cabled and zoned into the same SAN as the external storage system. Check that layers are set correctly on both virtualizing and virtualized systems if they belong to the IBM Storage Virtualize family.

#### Attachment by using iSCSI

You must manually configure iSCSI connections between the Storage System Controller and the external storage controller. Until then, the controller is not listed in the External Storage panel. For more information about how to attach back-end storage controllers to the system, see Chapter 2, "Installation and configuration planning" on page 123.

To start virtualizing an iSCSI back-end controller, you must follow the documentation that is available in IBM Docs to perform configuration steps that are specific to your back-end storage controller. You can see find the steps by selecting **Configuring**  $\rightarrow$  **Configuring and servicing storage systems**  $\rightarrow$  **External storage system configuration with iSCSI connections**.

For more information about configuring Storage systems to virtualize back-end storage controller with iSCSI, see *iSCSI Implementation and Best Practices on IBM Storwize Storage Systems*, SG24-8327.

#### Managing external storage controllers

You can manage FC and iSCSI storage controllers through the External Storage panel. To access the External Storage panel, select **Pools**  $\rightarrow$  **External Storage**, as shown in Figure 5-50.

|       | <        | Add External iSCSI Storage | E Actions -                |                     | 1                   | Default V Contains V Filte | er 🛛 🕅              |
|-------|----------|----------------------------|----------------------------|---------------------|---------------------|----------------------------|---------------------|
| A Das | shboard  | Name                       | State                      | Written Capacity Li | mit                 |                            | Mode Sit            |
|       |          | v controller1              | ✓ Online                   | IBM 2145            | Serial Number: 2076 | Site: Unassigned           | WWNN: 500507680B00E |
| ം Mor | nitoring | mdisk0                     | <ul> <li>Online</li> </ul> |                     |                     | 23.00 GiB                  | Unmanaged           |
|       |          | mdisk10                    | <ul> <li>Online</li> </ul> |                     |                     | 100.00 GiB                 | Managed             |
| ₽000  | bls      | mdisk6                     | <ul> <li>Online</li> </ul> |                     |                     | 100.00 GiB                 | Managed             |
|       |          | mdisk14                    | <ul> <li>Online</li> </ul> |                     |                     | 100.00 GiB                 | Managed             |

Figure 5-50 External Storage panel

**Note:** A controller that is connected through FC is detected automatically by the system. The cabling, zoning, and system layers must be configured correctly. A controller that is connected through iSCSI must be added to the system manually.

Depending on the type of back-end system, it might be detected as one or more controller objects.

The External Storage panel lists the external controllers that are connected to the system and all the external MDisks that are detected by the system. The MDisks are organized by the external storage system that presents them. Toggle the sign to the left of the controller icon to show or hide the MDisks that are associated with the controller.

If you configured logical unit names on your external storage systems, the system cannot determine these names because they are local to the external storage system. However, you can use the LU unique identifiers (UIDs), or external storage system worldwide node names (WWNNs) and LU number to identify each device.

To list all visible external storage controllers with CLI, run the **lscontroller** command, as shown in Example 5-23.

| Example 5-23 | Listing controlle | rs by using the | CLI (some column | s are not shown) |
|--------------|-------------------|-----------------|------------------|------------------|
|              | 0                 |                 | 1                |                  |

| ΙBΝ | 1_2145:ITSO-SV1: | superuser>lscontroller | •         |                |
|-----|------------------|------------------------|-----------|----------------|
| id  | controller_name  | ctrl_s/n               | vendor_id | product_id_low |
| 0   | controller1      | 2076                   | IBM       | 2145           |
| 1   | controller0      | 2076                   | IBM       | 2145           |
|     |                  |                        |           |                |

#### 5.4.2 Actions on external storage controllers

You can perform many actions on external storage controllers. Some actions are available for external iSCSI controllers only.

To select any action, select **Pools**  $\rightarrow$  **External Storage** and right-click the controller, as shown in Figure 5-51. Alternatively, select the controller and click **Actions**.

| <                         | Add External iSCSI Storage | Actions 👻 |                      |                     |                  | Defa             | ult 🗸 Contains 🗸 | < Filt |
|---------------------------|----------------------------|-----------|----------------------|---------------------|------------------|------------------|------------------|--------|
| A Dashboard               | Name                       | State     | Written Capacity Lin | nit                 |                  | Mode             | Site Po          | lool   |
|                           | v iii controller1          | ✓ Online  | IBM 2145             | Serial Number: 2076 | Site: Unassigned | WWNN: 500507680B | 00E6C4           |        |
| w <sup>o</sup> Monitoring | mdisk0 Discover Storage    | ' Online  |                      |                     | 23.00 GiB        | Unmanaged        |                  |        |
|                           | mdisk10 Rename             | ' Online  |                      |                     | 100.00 GiB       | Managed          | Po               | ool2   |
| Pools                     | mdisk6 Remove iSCSI Sess   | Online    |                      |                     | 100.00 GiB       | Managed          | Po               | lool0  |
| _                         | mdisk14 Dependent Volume   | S Online  |                      |                     | 100.00 GiB       | Managed          | Po               | ool2   |

Figure 5-51 Actions for external storage

#### **Discover Storage**

When you create or remove LUs on an external storage system, the change might not be detected immediately. In this case, click **Discover Storage** so that the system can rescan the FC or iSCSI network. In general, the system automatically detects disks when they appear on the network. However, some FC controllers do not send the required SCSI primitives that are necessary to automatically discover the new disks.

The rescan process discovers any new MDisks that were added to the system and rebalances MDisk access across the available ports. It also detects any loss of availability of the controller ports.

This action runs the **detectmdisk** command.

#### Rename

To modify the name of an external controller to simplify administration tasks, click **Rename**. The naming rules are the same as for storage pools. For more information, see in 5.1.1, "Creating storage pools" on page 382.

To rename a storage controller by using the CLI, run the **chcontroller** command. A use case is shown in Example 5-24 on page 426.

#### **Removing iSCSI sessions**

This action is available only for external controllers that are attached with iSCSI. To remove the iSCSI session that is established between the source and target port, right-click the session and select **Remove**.

For more information about the CLI commands and detailed instructions, see *iSCSI Implementation and Best Practices on IBM Storwize Storage Systems*, SG24-8327.

#### Modifying a site

This action is available only for systems that are configured as an Enhanced Stretched Cluster (ESC) or HyperSwap topology. To change the site with which the external controller is associated, select **Modify Site**, as shown in Figure 5-52.

| Modify the Site for Stora | age System controller0 × |
|---------------------------|--------------------------|
| Select the site:          |                          |
| site1                     |                          |
| site2                     | Cancel Modify            |
| site3                     |                          |
| Unassigned                |                          |

Figure 5-52 Modifying the site of an external controller

To change the controller site assignment by using the CLI, run the **chcontroller** command. Example 5-24 shows that controller0 was renamed and reassigned to a different site.

Example 5-24 Changing a controller's name and site

```
IBM_2145:ITSO-SV1:superuser>chcontroller -name site3_controller -site site3
controller0
IBM_2145:ITSO-SV1:superuser>
```

#### 5.4.3 Working with external MDisks

After an external back-end storage controller is configured, attached to the system, and detected as a controller, you can work with LUs that are provisioned from it. Each LU is represented by an MDisk object.

External MDisks can have one of the following modes:

Unmanaged

External MDisks are initially discovered by the system as unmanaged MDisks. An unmanaged MDisk is not a member of any storage pool. It is not associated with any volumes, and has no metadata that is stored on it.

The system does not write to an MDisk that is in unmanaged mode except when it attempts to change the mode of the MDisk to one of the other modes. Removing an external MDisk from a pool returns it to unmanaged mode.

► Managed

When unmanaged MDisks are added to storage pools, they become managed. Managed mode MDisks are always members of a storage pool, and their extents contribute to the storage pool. This mode is the most common and normal mode for an MDisk.

▶ Image

Image mode provides a direct block-for-block conversion from the MDisk to a volume. This mode is provided to satisfy the following major usage scenarios:

- Presenting data that is on an MDisk through the system to an attached host
- Importing data that is on an MDisk into the system
- Exporting data that is on a volume by performing a migration to an image mode MDisk

#### Listing external MDisks

You can manage external MDisks by using the External Storage panel, which is accessed by selecting **Pools**  $\rightarrow$  **External Storage**, similarly to listing connected controllers, as shown in Figure 5-50 on page 424.

To list all MDisks that are visible by the system by using the CLI, run the **1smdisk** command without any parameters. If required, you can filter output to include only external or only array type MDisks by adding **-filtervalue mode=array** or **-filtervalue mode=managed** argument.

#### Assigning MDisks to pools

You can add unmanaged MDisks to a pool or create a pool to include them. If no storage pool exists yet, follow the procedure that is described in 5.1.1, "Creating storage pools" on page 382.

Figure 5-53 shows how to add selected MDisk to a storage pool. Click **Assign** under the **Actions** menu or right-click the MDisk and select **Assign**.

|            | <         | ⊕ Create Pool                             | •          |                 | [                      | Default V Contains V Filter                       |
|------------|-----------|-------------------------------------------|------------|-----------------|------------------------|---------------------------------------------------|
| ~          | Dashboard | Name                                      | State      | Usable Capacity | Written Capacity Limit | Storage System - LUN                              |
|            |           | <ul> <li>Unassigned MDisks (6)</li> </ul> |            |                 |                        |                                                   |
| <u>م</u> ه |           | mdisk2                                    | ✓ Online   | 23.00 GiB       | 23.00 GiB              | controller1 - 000000000000002                     |
|            |           | mdisk1                                    | Rename     | 23.00 GiB       | 23.00 GiB              | controller1 - 00000000000000000                   |
| #          | Pools     | mdisk3                                    | Assign     | 23.00 GiB       | 23.00 GiB              | controller1 - 00000000000000000000000000000000000 |
|            |           | mdisk0                                    | Modify Her | 23.00 GiB       | 23.00 GiB              | controller1 - 00000000000000000                   |
|            | Volumes   | mdisk11                                   |            | 23.00 GiB       | 23.00 GiB              | controller1 - 000000000000005                     |

Figure 5-53 Assigning an unmanaged MDisk

After you click **Assign**, a dialog box opens, as shown in Figure 5-54. Select the target pool, MDisk storage tier, and external encryption setting.

| Assign | MDisk mdisk2 to Pool | × |
|--------|----------------------|---|
| Pool:  | Pool0 -              |   |
| Tier:  | Tier 0 Flash 🔹       |   |
|        | Storage Class Memory |   |
|        | Tier 0 Flash         |   |
| ٢      | Tier 1 Flash         | n |
| U      | Enterprise Disk      |   |
|        | Nearline Disk        |   |

Figure 5-54 Assign MDisk dialog box

When you add MDisks to pools, you must assign them to the correct storage tiers. It is important to set the tiers correctly if you plan to use the Easy Tier feature. The use of an incorrect tier can mean that the Easy Tier algorithm might make wrong decisions and thus affect system performance.

For more information about storage tiers, see Chapter 9, "Advanced features for storage efficiency" on page 697.

The storage tier setting also can be changed after the MDisk is assigned to the pool.

Select the **Externally encrypted** option if your back-end storage performs data encryption. For more information about encryption and encrypted storage pools, see 12.7, "Encryption" on page 1147.

After the task completes, click Close.

**Note:** If the external storage LUs that are presented to the storage system contain data that must be retained, do not use the Assign option to add the MDisks to a pool. This option destroys the data on the LU. Instead, use the Import option to create an image mode MDisk. For more information, see Chapter 7, "Storage migration" on page 537.

To see the external MDisks that are assigned to a pool within the system, select **Pools**  $\rightarrow$  **MDisks by Pools**.

When an MDisk is added to a pool that contains MDisks and volumes, the Easy Tier feature automatically balances volume extents between the MDisks in the pool as a background process. The goal of this process is to distribute extents in a way that provides the best performance to the volumes. It does *not* attempt to balance the amount of data evenly between all MDisks.

The data migration decisions that Easy Tier makes between tiers of storage (inter-tier) or within a single tier (intra-tier) are based on the I/O activity that is measured. Therefore, when you add an MDisk to a pool, extent migrations are not necessarily performed immediately. Extents are not migrated until sufficient I/O activity exists to trigger it.

If Easy Tier is turned off, no extent migration is performed. Only newly allocated extents are written to a new MDisk.

For more information about the Easy Tier feature, see Chapter 9, "Advanced features for storage efficiency" on page 697.

To assign an external MDisk to a storage pool by using the CLI, run the **addmdisk** command. You must specify the MDisk name or ID, MDisk tier, and target storage pool, as shown in Example 5-25. The command returns no feedback.

```
Example 5-25 The addmdisk command
```

```
IBM_2145:ITSO-SV1:superuser>addmdisk -mdisk mdisk2 -tier enterprise Pool0
IBM_2145:ITSO-SV1:superuser>
```

#### 5.4.4 Actions for external MDisks

External MDisks support specific actions that are not supported on RAID arrays that are made from internal storage. Some actions are supported only on unmanaged external MDisks, and some are supported only on managed external MDisks.

To choose an action, select **Pools**  $\rightarrow$  **External Storage** or **Pools**  $\rightarrow$  **MDisks by Pools**. Select the external MDisk and then, click **Actions**, as shown in Figure 5-55. Alternatively, right-click the external MDisk.

|         | <             | ① Create Pool   | E Actions                  |            |                             | Default                       |
|---------|---------------|-----------------|----------------------------|------------|-----------------------------|-------------------------------|
| $\land$ | Dashboard     | Name            | Discover Storage<br>Rename | State      | Usable Capacity             | Written Capacity Limit        |
|         | V Unassigned  | Unassigned MD   | Assign                     |            |                             |                               |
| ٩       |               | mdisk2          | Modify Tier                | ✓ Online   | 23.00 GiB                   | 23.00 GiB                     |
|         |               | mdisk1          | Import                     | ✓ Online   | 23.00 GiB                   | 23.00 GiB                     |
| #       | Pools         | mdisk3          | Quorum +                   | ✓ Online   | 23.00 GiB                   | 23.00 GiB                     |
|         |               | mdisk0          | Include                    | ✓ Online   | 23.00 GiB                   | 23.00 GiB                     |
|         |               | mdisk11         | Dependent Volumes          | ✓ Online   | 23.00 GiB                   | 23.00 GiB                     |
|         |               | mdisk4          | View Provisioning Group    | ✓ Online   | 23.00 GiB                   | 23.00 GiB                     |
|         |               | MigrationPool_: | Properties                 | No Storage |                             |                               |
|         |               | > Pool0         | Customize Columns          | ✓ Online   | 21.00 GiB / 397.00 GiB (5%) | 120.00 GiB / 397.00 GiB (30%) |
| Ð       | Copy Services | > Pool2         |                            | ✓ Online   | 0 bytes / 1.59 TiB (0%)     | 1.00 TiB / 1.59 TiB (63%)     |

Figure 5-55 Actions for MDisks

#### **Discover Storage**

This option is available even if no MDisks are selected. By running it, you cause the system to rescan the iSCSI and FC network for the following purposes:

- Find any new MDisks that might be added
- Rebalance MDisk access across all available controller device ports

This action runs the **detectmdisk** command.

#### Assign

This action is available for unmanaged MDisks only. Select **Assign** to open the dialog box, as described in "Assigning MDisks to pools" on page 426.

#### **Modify Tier**

To modify the tier to which the external MDisk is assigned, select **Modify Tier**, as shown in Figure 5-56. This setting is adjustable because the system cannot always detect the tiers that are associated with external storage automatically, unlike with internal arrays.

| Mo                   | odify Tier for MDisk ı | mdisk1 | ×      |  |  |
|----------------------|------------------------|--------|--------|--|--|
| Sele                 | ect MDisk Tier:        |        |        |  |  |
| Storage Class Memory |                        |        |        |  |  |
| $\bigcirc$           | Tier 0 Flash           |        |        |  |  |
| 0                    | Tier 1 Flash           |        |        |  |  |
| 0                    | Enterprise Disk        |        |        |  |  |
| 0                    | Nearline Disk          |        |        |  |  |
|                      |                        |        |        |  |  |
|                      | _                      |        |        |  |  |
|                      |                        | Cancel | Modify |  |  |

Figure 5-56 Modifying an external MDisk tier

For more information about storage tiers and their importance, see 9.1, "IBM Easy Tier" on page 698.

To change the external MDisk storage tier, run the **chmdisk** command. Example 5-26 shows setting the new tier to mdisk2. No feedback is returned.

```
Example 5-26 Changing the tier setting by using the CLI
```

```
IBM_2145:ITSO-SV1:superuser>chmdisk -tier tier1_flash mdisk2
IBM_2145:ITSO-SV1:superuser>
```

#### **Modify Encryption option**

To modify the encryption setting for the MDisk, select **Modify Encryption**. This option is available only when encryption is enabled.

If the external MDisk is encrypted by the external storage system, change the encryption state of the MDisk to **Externally encrypted**. This setting stops the system from encrypting the MDisk again if the MDisk is part of an encrypted storage pool.

For more information about encryption, encrypted storage pools, and self-encrypting MDisks, see 12.7, "Encryption" on page 1147.

To perform this task by using the CLI, run the chmdisk command, as shown in Example 5-27.

Example 5-27 Using chmdisk to modify encryption

```
IBM_2145:ITSO-SV1:superuser>chmdisk -encrypt yes mdisk5
IBM_2145:ITSO-SV1:superuser>
```

Importing and migrating external MDisks to another pool can be done by selecting **Pools**  $\rightarrow$  **System Migration** to start the system migration wizard. For more information, see Chapter 7, "Storage migration" on page 537.

#### Quorum

This menu option enables you to introduce a new set of quorum disks. When three online managed MDisks are selected, the **Quorum**  $\rightarrow$  **Modify Quorum Disks** menu becomes

available, as shown on Figure 5-57. For HyperSwap and Enhanced Stretched Cluster configurations, selected MDisks must belong to storage controllers assigned to three different sites.

|            | ۲          | $\oplus$ Create Pool $\begin{tabular}{lllllllllllllllllllllllllllllllllll$ |                                        |                              |
|------------|------------|----------------------------------------------------------------------------|----------------------------------------|------------------------------|
|            |            | Name 4 State                                                               | Usable Capacity Written Capacity Limit | Storage System - LUN         |
| <u>مرم</u> | Monitoring | Unassigned MDisks (0)                                                      |                                        |                              |
|            |            | ✓ DataReductionPool ✓ Onli                                                 | ine 2.14 TiB / 5.00 TiB (43%)          | )                            |
| Ħ          | Pools      | mdisk5 Rename                                                              | TIB 5.00 TIB                           | fs9100_c1 - 000000000000002  |
|            |            | ✓ TieredPool Modify Tier                                                   | 20.10 TiB / 24.00 TiB (84              | %)                           |
|            |            | mdisk0 Import                                                              | TIR 1 50 TIR                           | flashsystem4_c1 - 0000000000 |
|            |            | mdisk1 Quorum                                                              | Modify Quorum Disks                    | flashsystem4_c1 - 0000000000 |
|            |            | mdisk10                                                                    | System Assignment                      | fs9100_c1 - 0000000000000000 |

Figure 5-57 Selecting new quorum disks

To list and change the quorum configuration, run the 1 squorum and chquorum commands.

#### Include

The system can exclude an MDisk from its storage pool if it has multiple I/O failures or has persistent connection errors. Exclusion ensures that no excessive error recovery exists that might affect other parts of the system. If an MDisk is automatically excluded, run the DMP to resolve any connection and I/O failure errors.

If no error event is associated with the MDisk in the log and the external problem is corrected, click **Include** to add the excluded MDisk back to the storage pool.

The **includemdisk** command performs the same task. The command needs the MDisk name or ID to be provided as a parameter, as shown in Example 5-28.

Example 5-28 Including a degraded MDisk by using the CLI

```
IBM_2145:ITSO-SV1:superuser>includemdisk mdisk3
IBM_2145:ITSO-SV1:superuser>
```

#### Remove

In some cases, you might want to remove external MDisks from their storage pool. To remove the MDisk from the storage pool, click **Remove**.

After the MDisk is removed, it returns to the Unmanaged state. If no volumes exist in the storage pool to which this MDisk is allocated, the command runs immediately without more confirmation. If volumes are in the pool, you are prompted to confirm the action, as shown in Figure 5-58.

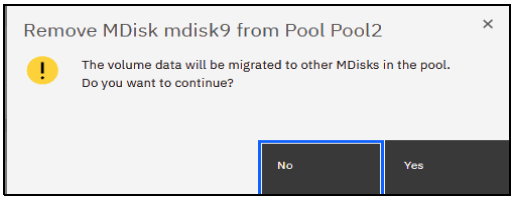

Figure 5-58 Removing an MDisk from a pool

Confirming the action starts a migration of volumes to extents on that MDisk to other MDisks in the pool. During this background process, the MDisk remains a part of the storage pool.

Only when the migration completes is the MDisk removed from the storage pool and returns to Unmanaged mode.

Ensure that you have enough available capacity remaining in the storage pool to allocate the data that is being migrated from the removed MDisk, or this command fails.

**Important:** The MDisk that you are removing must remain accessible to the system while all data is copied to other MDisks in the same storage pool. If the MDisk is unmapped before the migration finishes, all volumes in the storage pool go offline and remain in this state until the removed MDisk is connected again.

To remove an MDisk from a storage pool by using the CLI, run the **rmmdisk** command. You must use the **-force** parameter if you must migrate volume extents to other MDisks in a storage pool.

The command fails if you do not have enough available capacity remaining in the storage pool to allocate the data that you are migrating from the removed array.

#### **Dependent volumes**

A volume depends on an MDisk if the MDisk becoming unavailable results in a loss of access or data for that volume. Use this option before you complete maintenance operations to confirm which volumes (if any) are affected. Selecting an MDisk and clicking **Dependent Volumes** lists the volumes that depend on that MDisk.

× Dependent Volumes for MDisk mdisk9 🗄 Actions 👻 Default Contains  $\vee$ Filter Name State Pool Capacity controller1\_0000000000... 23.00 GiB Online Pool2 controller1\_0000000000... Online 23.00 GiB Pool<sub>2</sub> Showing 2 volumes | Selecting 0 volumes Close

An example is shown in Figure 5-59.

Figure 5-59 Dependent volumes for an MDisk

You can get the same information by running the **1sdependentvdisks** command (see Example 5-29).

Example 5-29 Listing VDisks that depend on an MDisk by using the CLI

IBM\_2145:ITSO-SV1:superuser>lsdependentvdisks -mdisk mdisk9

#### View provisioning groups

Provisioning groups are used for capacity reporting and monitoring of over-provisioned external storage controllers. Each over-provisioned MDisk is part of a provisioning group that defines the physical storage resources that are available to a set of MDisks.

Storage controllers report the usable capacity of an over-provisioned MDisk that is based on its provisioning group. If multiple MDisks are part of the same provisioning group, these MDisks share the physical storage resources and report the same usable capacity. However, this usable capacity is not available to each MDisk individually because it is shared among all these MDisks.

To know the usable capacity that is available to the system or to a pool when over-provisioned storage is used, you must account for the usable capacity of each provisioning group.

To show a summary of over-provisioned external storage, including controllers, MDisks, and provisioning groups, click **View Provisioning Groups**, as shown in Figure 5-60.

| iew Provis/                                                                                     | ioning (                                               | Groups                                                                                                |                                                             |                                                         |      |
|-------------------------------------------------------------------------------------------------|--------------------------------------------------------|----------------------------------------------------------------------------------------------------|-------------------------------------------------------------|---------------------------------------------------------|------|
| elect an overprovisio<br>Ensure that yo<br>capacity, volu                                       | ned external st<br>ou configure ale<br>mes that are de | orage system to view its related<br>rts for usable capacity consum<br>pendent on that storage go offl | l MDisks and pools.<br>tion on all external storage<br>ine. | systems. When an external storage system uses 100% of u | able |
| flashsystem4_c1<br>Usable capacity:<br>3.00 GiB / 6.97 TiB<br>Provisioning Group I<br>MDisks: 2 | (1%)<br>D: 0                                           | system5_c1<br>e capacity:<br>GiB / 57.57 TiB (0%)<br>sioning Group ID: 1<br>s: 4                      |                                                             |                                                         |      |
| MDisk Name ↓                                                                                    | State                                                  | Written Capacity Limit                                                                                | Pool                                                        | Storage System - LUN                                    | 11   |
| mdisk5                                                                                          | ✓ Online                                               | 500.00 GiB                                                                                            | Pool1                                                       | flashsystem4_c1 - 000000000                             |      |
|                                                                                                 |                                                        | 500.00 C'D                                                                                            |                                                             |                                                         |      |

Figure 5-60 View Provisioning Groups

# 6

# Volumes

In IBM Storage Virtualize, a *volume* is storage space that is provisioned out of a storage pool and presented to a host as a Small Computer System Interface (SCSI) logical unit (LU); that is, a logical disk.

This chapter describes how to create and provision volumes on IBM Storage Virtualize systems. The first part of this chapter provides a brief overview of IBM Storage Virtualize volumes, the classes of volumes that are available, and the available volume customization options.

The second part of this chapter describes how to create, modify, and map volumes by using the GUI.

The third part of this chapter provides an introduction to volume manipulation from the command line interface (CLI).

This chapter includes the following topics:

- "Introduction to volumes" on page 434
- ▶ "Volume characteristics" on page 434
- ▶ "Volume groups" on page 453
- "Virtual volumes" on page 459
- "Volumes in multi-site topologies" on page 459
- "Operations on volumes" on page 462
- "Volume operations by using the CLI" on page 508

# 6.1 Introduction to volumes

For an IBM Storage Virtualize system cluster, the volume that is presented to a host is internally represented as a virtual disk (VDisk). A *VDisk* is an area of usable storage that was allocated out of a pool of storage that is managed by an IBM Storage Virtualize cluster. The term *virtual* is used because the volume that is presented does not necessarily exist on a single physical entity.

**Note:** Volumes are composed of extents that are allocated from a storage pool. Storage pools group managed disks (MDisks), which are redundant arrays of independent disks (RAIDs) that are configured by using internal storage, or LUs that are presented to and virtualized by an IBM Storage Virtualize system. Each MDisk is divided into sequentially numbered extents (zero-based indexing). The extent size is a property of a storage pool, and is used for all MDisks that make up the storage pool.

MDisks are internal objects that are used for storage management. They are not directly visible to or used by host systems.

Every volume is presented to hosts by an I/O group. One of nodes within that group is defined as a preferred node; that is, a node that by default serves I/O requests to that volume. When a host requests an I/O operation to a volume, the multipath driver on the host identifies the preferred node for the volume and by default uses only paths to this node for I/O requests.

# 6.2 Volume characteristics

The following parameters characterize each volume. They must be set correctly to match the requirements of the storage user (an application running on a host):

- Size
- Performance (input/output operations per second [IOPS], response time, and bandwidth)
- Resiliency
- Storage efficiency
- Security (data-at-rest encryption)
- Extent allocation policy
- Management mode

Volumes also can be configured as VMware vSphere virtual volumes (vVols).

vVols change the approach to VMware virtual machines (VMs) disk configuration from "The VM disk is a file on a VMware virtual machine file system (VMFS) volume" to one-to-one mapping between VM disks and storage volumes. vVols can be managed by the VMware infrastructure so that the storage system administrator can delegate VM disk management to VMware infrastructure specialists, which greatly simplifies storage allocation for virtual infrastructure. It also reduces the storage management team's effort that is required to support VMware infrastructure administrators.

The downside of the use of vVols is that the number of volumes that are presented by a storage system are increased because typically multiple VM disks are configured on every VMFS volume. Excessive proliferation of volumes that is presented to ESXi clusters can negatively affect performance. Therefore, it is a best practice to carefully plan a storage system configuration before production deployment and include in the assessment the projected system growth.

**Note:** If too many logical unit numbers (LUNs) are presented to a sufficiently large ESXi cluster, I/O requests that are simultaneously generated by ESXi hosts might exceed the storage system command queue. Such overflow leads to I/O request retries, which reduce storage system performance as perceived by the connected hosts.

To provide storage users adequate service, all parameters must be correctly set. Importantly, the various parameters might be *interdependent*; that is, setting one of them might affect other properties of the volume.

The volume parameters and their interdependencies are described next.

#### 6.2.1 Volume type

The *type* attribute of a volume defines the method of allocation of extents that make up the volume copy:

A striped volume contains a volume copy that has extents that are allocated from multiple MDisks from the storage pool (see Figure 6-1). By default, extents are allocated from all MDisks in the storage pool that uses a round-robin algorithm. However, it is possible to supply a list of MDisks to use for volume creation.

**Attention:** By default, striped volume copies are striped across all MDisks in the storage pool. If some of the MDisks are smaller than others, the extents on the smaller MDisks are used up before the larger MDisks run out of extents. Manually specifying the stripe set in this case might result in the volume copy not being created.

If you are unsure whether sufficient free space is available to create a striped volume copy, use one of the following approaches:

- Check the free space on each MDisk in the storage pool by running the lsfreeextents command. Also, ensure that each MDisk that is included in the manually specified stripe set has enough free extents.
- Allow the system to automatically create the volume copy by not supplying a specific stripe set.

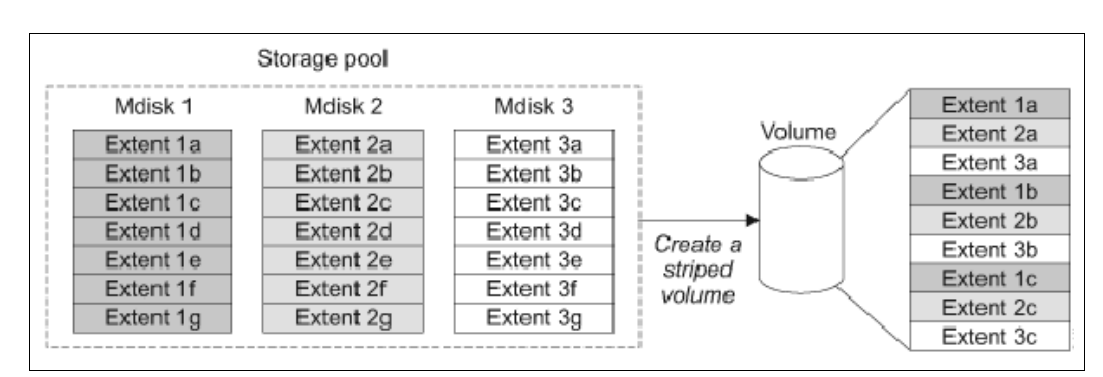

Figure 6-1 Striped extent allocation

- A sequential volume contains a volume copy with extents that are allocated sequentially on one MDisk.
- An *image mode* volume is a special type of volume that has a direct one-to-one mapping to one (image mode) MDisk.

For striped volumes, the extents are allocated from the set of MDisks (by default, all MDisks in the storage pool). Consider the following points:

- An MDisk is picked by using a pseudo-random algorithm and an extent is allocated from this MDisk. This approach minimizes the probability of triggering the *striping effect*, which might lead to poor performance for workloads that generate many metadata I/Os, or that create multiple sequential streams.
- All subsequent extents (if required) are allocated from the MDisk set by using a round-robin algorithm.
- If an MDisk has no free extents when its turn arrives, the algorithm moves to the next MDisk in the set that has a free extent.

**Note:** The *striping effect* occurs when multiple logical volumes that are defined on a set of physical storage devices (MDisks) store their metadata or file system transaction log on the same physical device (MDisk).

Because of the way the file systems work, system metadata disk regions are typically busy. For example, in a journaling file system, a write to a file might require two or more writes to the file system journal: At minimum, one to make a note of the intended file system update, and one marking the successful completion of the file write.

If multiple volumes (each with their own file system) are defined on the same set of MDisks, and all (or most) of them store their metadata on the same MDisk, a disproportionately large I/O load is generated on this MDisk, which can result in suboptimal performance of the storage system. Pseudo-randomly allocating the first MDisk for new volume extent allocation minimizes the probability that multiple file systems that are created on these volumes place their metadata regions on the same physical MDisk.

Some file systems allow specifying different logical disks for data and metadata storage. When taking advantage of this file system feature, you can allocate differently configured volumes that are dedicated to data and metadata storage.

#### 6.2.2 Managed mode and image mode

Volumes are configured within IBM Storage Virtualize by allocating a set of extents off one or more managed mode MDisks in the storage pool. *Extents* are the smallest allocation unit at the time of volume creation; therefore, each MDisk extent maps to exactly one volume extent.

**Note:** An MDisk extent maps to only one volume extent. For volumes with two copies, one volume extent maps to two MDisk extents (one for each volume copy).

Figure 6-2 on page 437 shows this mapping. It also shows a volume that consists of several extents that are shown as V0 - V7. Each of these extents is mapped to an extent on one of the MDisks: A, B, or C. The mapping table stores the details of this indirection.

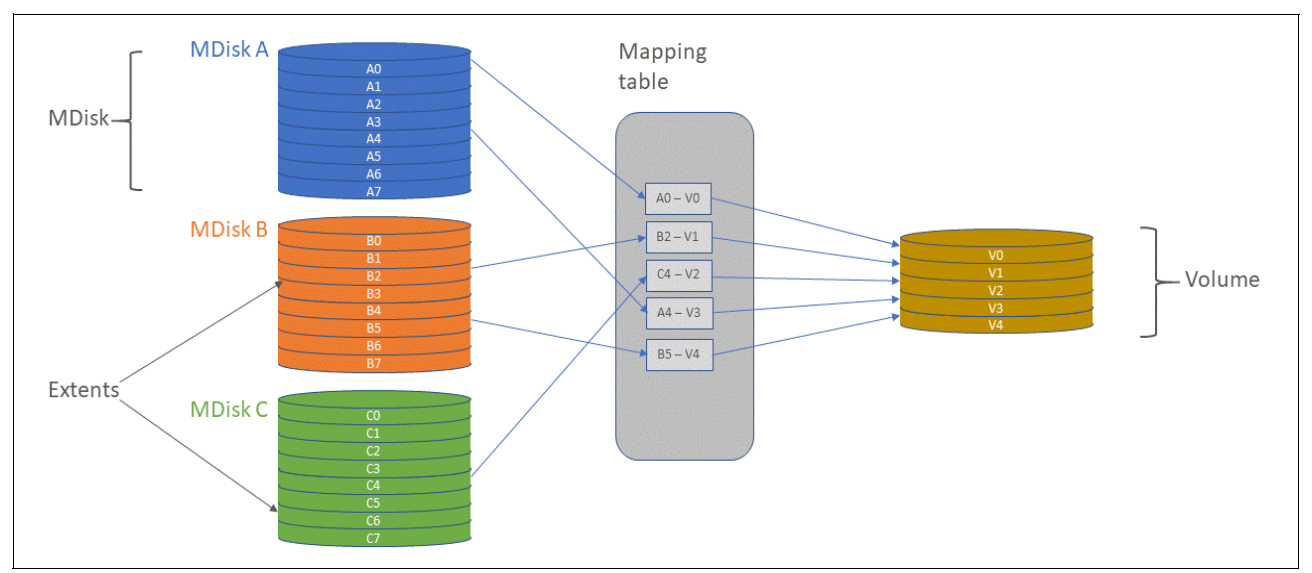

Figure 6-2 Simple view of block virtualization

Several of the MDisk extents are unused; that is, no volume extent maps to them. These unused extents are available for volume creation, migration, and expansion.

The default and most common type of volumes in IBM Storage Virtualize are managed mode volumes. *Managed mode volumes* are allocated from a set of MDisks that belong to a storage pool, and they can be subjected to the full set of virtualization functions. In particular, they offer full flexibility in mapping between logical volume representation (a continuous set of logical blocks) and the physical storage that is used to store these blocks. This function requires that physical storage (MDisks) is fully managed by IBM Storage Virtualize, which means that the LUs that are presented to IBM Storage Virtualize by the back-end storage systems do not contain any data when they are added to the storage pool.

Image mode volumes enable IBM Storage Virtualize to work with LUs that were directly mapped to hosts, which are often required when IBM Storage Virtualize is introduced into a storage environment. In such scenario, image mode volumes are used to enable seamless migration of data and a smooth transition to virtualized storage.

The image mode creates one-to-one mapping of logical block addresses (LBAs) between a volume and a single MDisk (an LU that is presented by the virtualized storage). Image mode volumes have a minimum size of one block (512 bytes) and always occupy at least one extent.

An image mode MDisk cannot be used as a quorum disk and no IBM Storage Virtualize system metadata extents are allocated from it. All the IBM Storage Virtualize copy services functions can be applied to image mode disks.

The difference between a managed mode volume (with striped extent allocation) and an image mode volume is shown in Figure 6-3.

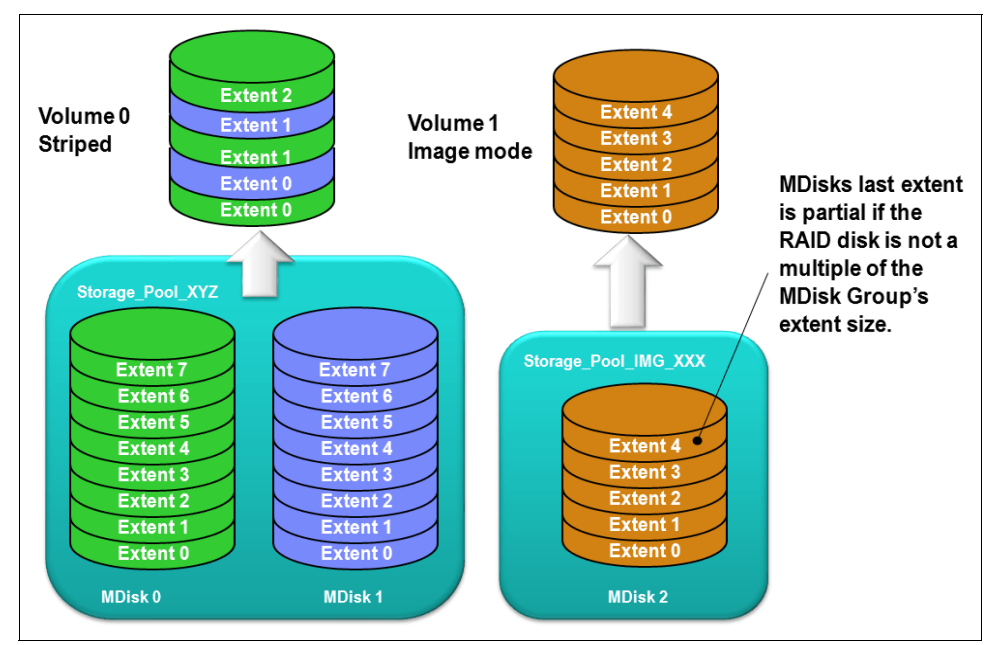

Figure 6-3 An image mode volume versus a striped volume

An image mode volume is mapped to only one image mode MDisk, and it is mapped to the entirety of this MDisk. Therefore, the image mode volume capacity is equal to the size of the corresponding image mode MDisk. If the size of the (image mode) MDisk is not a multiple of the MDisk group's extent size, the last extent is marked as partial (not filled).

When you create an image mode volume, you map it to an MDisk that must be in unmanaged mode and must not be a member of a storage pool. As the image mode volume is configured, the MDisk is made a member of the specified storage pool. It is a best practice to use a dedicated pool for image mode MDisks with a name indicating its role, such as Storage Pool\_IMG\_xxx.

An image mode volume can be migrated to a managed mode volume. This standard procedure is used to perform nondisruptive migration of the organization's SAN to an environment that is managed by or based on IBM Storage Virtualize systems.

After the data is migrated off the managed image volume, the space it used on the source storage system can be reclaimed. After all data is migrated off the storage system, it can be decommissioned or used as a back-end storage system that is managed by the IBM Storage Virtualize system (see 2.10, "Back-end storage configuration" on page 153).

IBM Storage Virtualize also supports the reverse process in which a managed mode volume can be migrated to an image mode volume. During the migration, the volume is identified in the system as being in managed mode. Its mode changes to "image" only after the process completes.

#### 6.2.3 VSize

Each volume has the following associated values that describe its size:

- The real (physical) capacity is the size of storage space that is allocated to the volume from the storage pool. It determines how many MDisk extents are allocated to form the volume. The real capacity is used to store the user data, and in the case of thin-provisioned volumes, the metadata of the volume.
- The virtual capacity is capacity that is reported to the host, but also any other IBM Storage Virtualize components or functions (for example, IBM FlashCopy, cache, and Remote Copy (RC)) that operate based on a volume size.

In a standard-provisioned volume, the real and virtual capacities are the same. In a thin-provisioned volume, the real capacity can be as little as a few percent of virtual capacity. The volume size can be specified in units down to 512-byte blocks (see Figure 6-4). The real capacity can be specified as an absolute value or as a percentage of the virtual capacity.

| Define Volume Propert          | ies                |                            |   |                         | ×                      |  |
|--------------------------------|--------------------|----------------------------|---|-------------------------|------------------------|--|
| You can add a group of volumes | with the same sett | ings here.                 |   |                         |                        |  |
| All volumes are formatted. (j) |                    |                            | Î | Available Capacity      |                        |  |
| Quantity                       | Name               |                            |   | Available Canacity      | 50 12 TiB / 50 22 TiB  |  |
| 1 - +                          | Enter volume name  |                            |   |                         | ()                     |  |
| Capacity                       | Unit               |                            |   | Volumes<br>Quantity     | Pool capacity used (i) |  |
| 512 - +                        | Bytes ^            |                            |   | 1                       | 1.00 GiB               |  |
|                                | Bytes 🗸            |                            |   | Provisioned volume capa | sity (j)               |  |
| Capacity savings settings      | KiB                | КіВ                        |   | 512 Dytes               |                        |  |
| Additional Capacity Savings (  | MiB<br>GiB ~       |                            |   |                         |                        |  |
| None                           |                    |                            | ~ |                         |                        |  |
|                                | TiB                |                            |   |                         |                        |  |
| I/O groups                     |                    |                            |   |                         |                        |  |
| Caching I/O Group              |                    | Accessible I/O Groups      |   |                         |                        |  |
| Automatic                      | ~                  | Only the caching I/O group | ~ |                         |                        |  |
|                                |                    |                            |   | Cancel                  | Save                   |  |

Figure 6-4 Smallest possible volume size

A volume is composed of storage pool extents; therefore, it is not possible to allocate less than one extent to create a volume. Effectively, the internal unit of volume size is the extent size of the pool (or pools) in which the volume is created.

For example, a basic volume of 512 bytes that is created in a pool with the default extent size (1024 mebibytes [MiB]) uses 1024 MiB of the pool space because an entire extent must be allocated to provide the space for the volume.

In practice, this rounding up of volume size to the whole number of extents has little effect on storage use efficiency unless the storage system serves many small volumes. For more information about storage pools and extents, see Chapter 5, "Using storage pools" on page 379.

#### 6.2.4 Performance

The basic metrics of volume performance are the number of IOPS the volume can provide, the time to service an I/O request (average, median, and first percentile), and the bandwidth of the data that is served to a host.

Volume performance is defined by the pool or pools that are used to create the volume. The pool determines the media bus (Non-Volatile Memory Express [NVMe] or serial-attached SCSI [SAS]); media type (IBM FlashCore Module [FCM] drives, solid-state drives [SSDs], or hard disk drives [HDDs]); redundant array of independent disks (RAID) level and number of drives per RAID array; and the possibility for the Easy Tier function to optimize the performance of a volume.

However, volumes that are configured in the same storage pool or pools might still have different performance characteristics, depending on the storage resiliency, efficiency, security, and allocation policy configuration settings of a volume.

Another factor that influences the performance of volumes is the back-end storage that is used to serve the volume. Back-end storage cache size controller performance and the load level on the specific backend storage system also are factors that affect the performance of a volume.

#### 6.2.5 Volume copies

A volume can have one or two physical copies. Each copy of the volume has the same virtual capacity, but the two copies can have different characteristics, including different real capacity. However, each volume copy is not a separate object and can be manipulated only in the context of the volume.

A mirrored volume behaves in the same way as any other volume, such as the following examples:

- ► All its copies are expanded or shrunk when the volume is resized.
- ► It can participate in FlashCopy and RC relationships.
- It is serviced by an I/O group.
- ► It has a preferred node.

Volume copies are identified in the GUI by a copy ID, which can have value 0 or 1. Copies of the volume can be split, which provides a point-in-time (PiT) copy of a volume. An overview of volume mirroring is shown in Figure 6-5 on page 441.

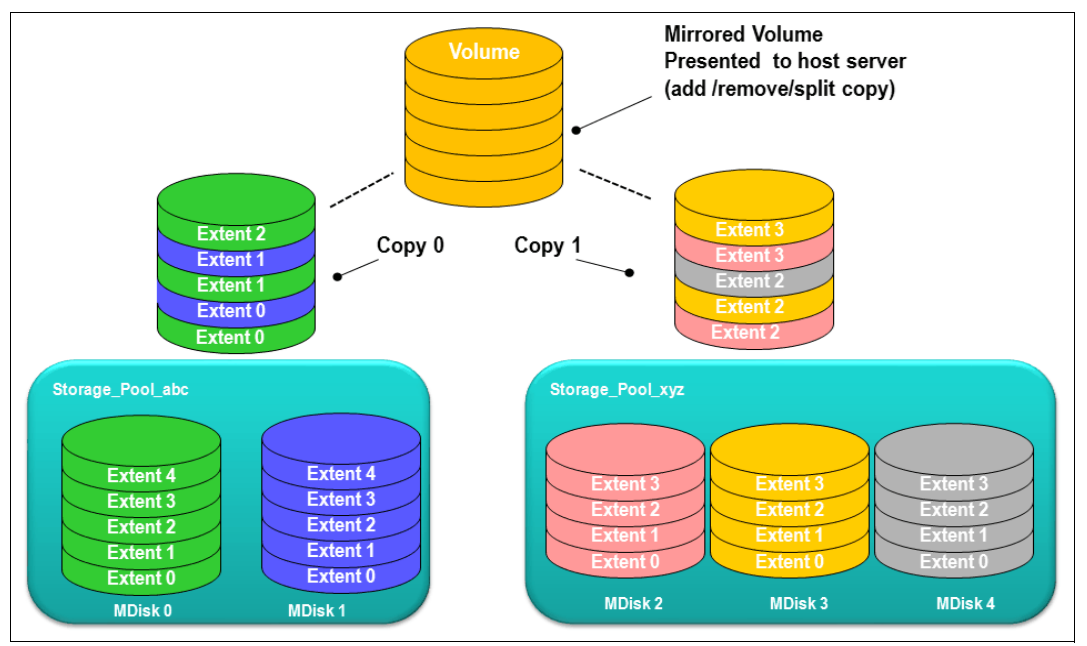

Figure 6-5 Volume mirroring overview

A copy can be added to a volume with a single copy or removed from a volume with two copies. Internal safety mechanisms prevent accidental removal of the only remaining copy of a volume.

A newly created, unformatted volume with two copies initially has the two copies in an out-of-synchronization state. The primary copy is defined as "fresh" and the secondary copy is defined as "stale", and the volume is immediately available for use.

The synchronization process updates the secondary copy until it is fully synchronized; that is, data that is stored on the secondary copy matches the data that is on the primary copy. This update is done at the *synchronization rate* that is defined when the volume is created, but can be modified after volume creation. The synchronization status for mirrored volumes is recorded on the storage system quorum disk.

If a mirrored volume is created by using the **format** parameter, both copies are formatted in parallel. The volume comes online when both operations are complete with the copies in sync.

If it is known that MDisk space (which is used for creating volume copies) is formatted or if the user does not require read stability, a **no** synchronization option can be used that declares the copies as synchronized even when they are not.

Creating volume with more than one copy is beneficial in multiple scenarios, including the following examples:

- Improving volume resilience by protecting it from a single back-end storage system failure (requires each volume copy to be configured on a different back-end storage system).
- Providing concurrent maintenance of a storage system that does not natively support concurrent maintenance (for volumes on external virtualized storage).
- Providing an alternative method of data migration with improved availability characteristics. While a volume is being migrated by using the data migration feature, it is vulnerable to failures on the source and target storage pool.

Volume mirroring provides an alternative migration method that is not affected by the destination volume pool availability.

For more information about this volume migration method, see "Volume migration by adding a volume copy" on page 505.

**Note:** When migrating volumes to a data reduction pool (DRP), volume mirroring is the only migration method because DRPs do not support **migrate** commands.

 Converting between standard-provisioned volumes and thin-provisioned volumes (in either direction).

Typically, each volume copy is allocated from a different storage pool. Although not required, the use of different pools that are backed by different back-end storage for each volume copy is the typical configuration because it markedly increases volume resiliency.

If one of the mirrored volume copies becomes temporarily unavailable (for example, because the storage system that provides its pool is unavailable), the volume remains accessible to hosts. The storage system remembers which areas of the volume were modified after a loss of access to a volume copy and resynchronizes only these areas when both copies are available.

**Note:** Volume mirroring is not a disaster recovery (DR) solution because both copies are accessed by the same node pair and addressable by only a single cluster. However, if correctly planned, it can improve availability.

The storage system tracks the synchronization status of volume copies by dividing the volume into 256 kibibyte (KiB) grains and maintaining a bitmap of stale grains (on the quorum disk), mapping 1 bit to one grain of the volume space. If the mirrored volume needs resynchronization, the system copies to the out-of-sync volume copy only these grains that were written to (changed) since the synchronization was lost. This approach is known as an *incremental synchronization*, and it minimizes the time that is required to synchronize the volume copies.

**Important:** Mirrored volumes can be taken offline if no quorum disk is available. This behavior occurs because the synchronization status of mirrored volumes is recorded on the quorum disk.

A volume with more than one copy can be checked to see whether all of the copies are identical or consistent. If a medium error is encountered while it is reading from one copy, a check is repaired by using data from the other copy. This consistency check is performed asynchronously with host I/O.

Because mirrored volumes use bitmap space at a rate of 1 bit per 256 KiB grain, 1 MiB of bitmap space supports up to 2 TiB of mirrored volumes. The default size of the bitmap space is 20 MiB, which allows a configuration of up to 40 TiB of mirrored volumes. If all 512 MiB of variable bitmap space is allocated to mirrored volumes, 1 PiB of mirrored volumes can be supported.

For bitmap space configuration options specific to your system's hardware see:

- IBM SAN Volume Controller
- IBM FlashSystem 9500, 9200 and 9100
- IBM FlashSystem 7200 and 7300
- IBM FlashSystem 5000 and 5200

#### I/O operations data flow

Although a mirrored volume looks to its users the same as a volume with a single copy, some differences exist in how I/O operations are performed internally for volumes with single or two copies.

#### Read I/O operations data flow

If the volume is mirrored (that is, two copies of the volume exist), one copy is known as the *primary copy*. If the primary copy is available and synchronized, host read requests are directed to that copy. The choice of the primary copy is part of initial configuration of a mirrored volume (this setting can be changed at any time).

In the management GUI, an asterisk indicates the primary copy of the mirrored volume. Placing the primary copy on a high-performance controller maximizes the read performance of the volume.

For nonmirrored volumes, only one volume copy exists; therefore, no choice exists for the read source, and all reads are directed to the single volume copy.

#### Write I/O operations data flow

The host sends all write I/O operation requests to any volume to the preferred node for this volume. The preferred node is responsible for destaging the data from cache to persistent storage. Figure 6-6 shows the data flow for this scenario.

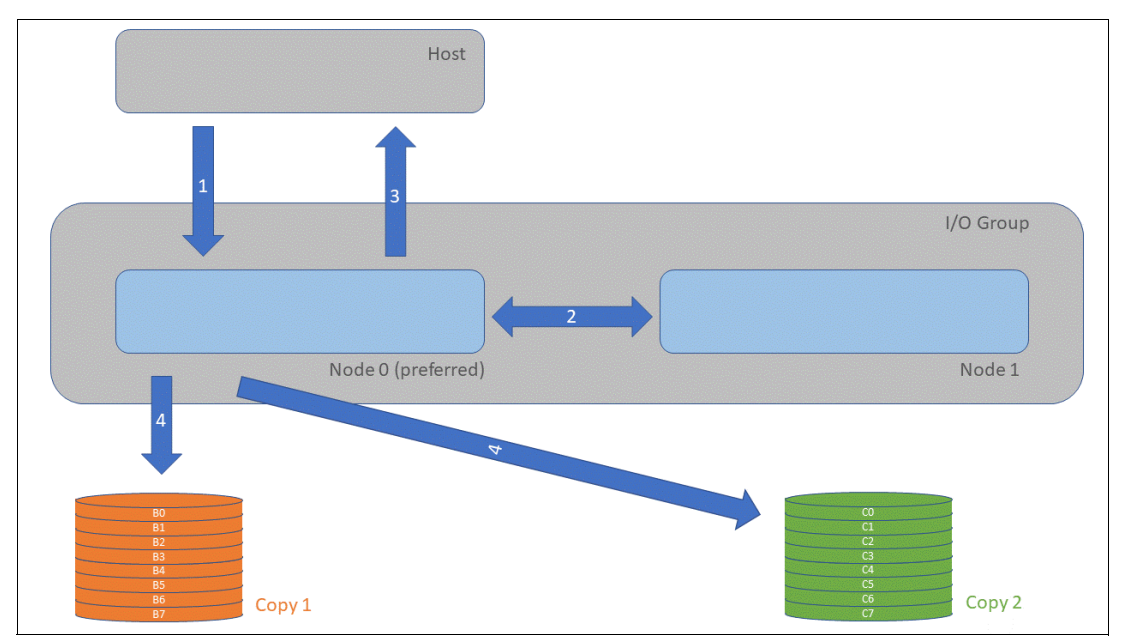

Figure 6-6 Data flow for write I/O processing in a mirrored volume

As shown in Figure 6-6, the writes are sent by the host to the preferred node for the volume (1). Then, the data is mirrored to the cache of the partner node in the I/O group (2), and acknowledgment of the write operation is sent to the host (3). The preferred node then destages the written data to all volume copies (4).

The example that is shown in Figure 6-7 on page 445 shows an example with destaging to a mirrored volume; that is, one with two physical data copies.

With Version 7.3, the cache architecture changed from an upper-cache design to a two-layer cache design. With this change, the data is written once, and then it is directly destaged from the controller to the disk system.

Figure 6-7 on page 445 shows the data flow in a stretched environment.

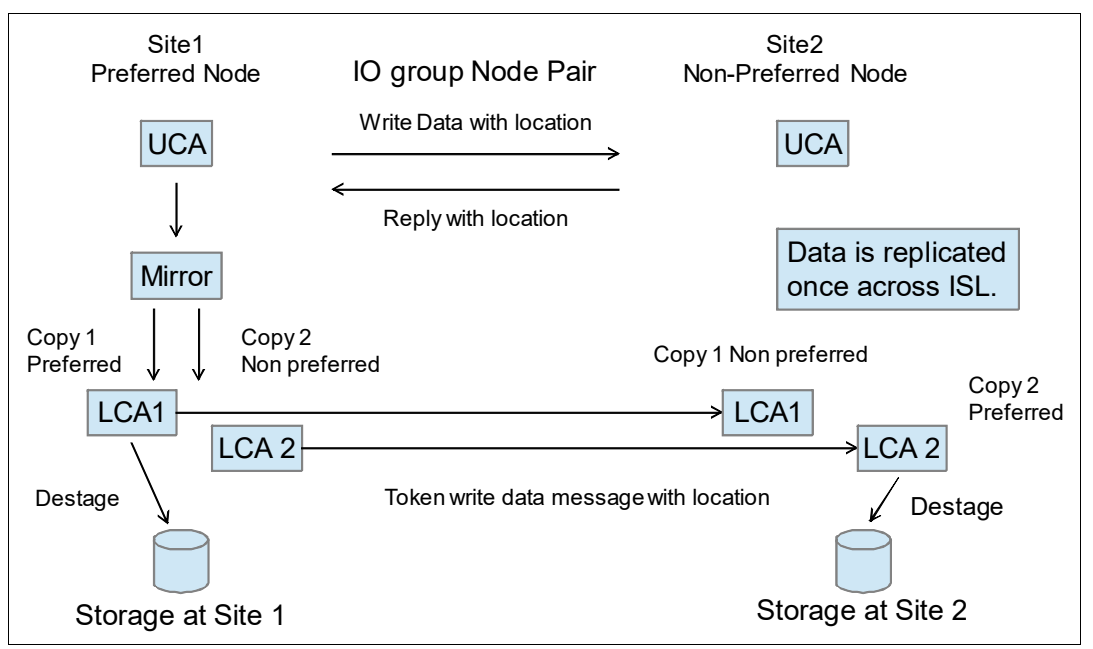

Figure 6-7 Design of an enhanced stretched cluster

#### 6.2.6 Storage efficiency

When aiming for the maximum efficiency of data storage with IBM Storage Virtualize, you can configure DRPs that provide several technologies that increase the efficiency of physical storage use:

- Thin provisioning
- Deduplication (block-level and pattern-matching)
- Compression
- SCSI UNMAP support

**Note:** Storage efficiency options might require extra licenses and hardware components, depending on the model and configuration of your storage system.

Implementation of DRPs requires careful planning and sizing. Before configuring the first space-efficient volume on a storage system, see the relevant sections in Chapter 2, "Installation and configuration planning" on page 123, and Chapter 10, "Advanced Copy Services" on page 745.

DRPs use multithreading and hardware acceleration (where available) to provide storage efficiency functions on IBM Storage Virtualize storage systems. When considering use of storage efficiency options, consider that they increase the number of I/O operations that the storage system must realize compared to accessing a basic volume. Space-efficient volumes require the storage system to write the data that is sent by the host and the metadata that is required to maintain a space-efficient volume.

**Note:** Because FCM drives include compression hardware, it provides data set size reduction with no performance penalty.

For more information about the storage efficiency functions of IBM Storage Virtualize, see Chapter 5, "Using storage pools" on page 379, and *Introduction and Implementation of Data Reduction Pools and Deduplication*, SG24-8430.

It is possible to benefit from compression and data-at-rest encryption because encryption is done after compression. However, the size of data that is encrypted at the host level is unlikely to be reduced by compression or deduplication at the storage system.

#### Standard and thin-provisioned volumes

A standard-provisioned volume directly maps logical blocks on the virtual volume to physical blocks on storage media. Therefore, its virtual and physical capacities are identical.

A thin-provisioned volume has virtual capacity larger that is than physical capacity. Thin provisioning is the base technology for all space-efficient volumes. When a thin-provisioned volume is created, a small amount of the real capacity is used for initial metadata. This metadata holds a mapping of a set of continuous LBAs in the volume to a *grain* on a physically allocated extent.

**Note:** If you use thin-provisioned volumes, it is recommended to monitor closely the available space in the pool that contains these volumes. If a thin-provisioned volume does not have enough real capacity for a write operation, the volume is taken offline, and an error is logged. Limited ability exists to recover with UNMAP. Also, consider creating a fully allocated sacrificial emergency space volume.

The grain size is defined when the volume is created and cannot be changed afterward. The grain size can be 32 KiB, 64 KiB, 128 KiB, or 256 KiB. The default grain size is 256 KiB, which is the preferred option. However, the following factors must be considered when deciding the grain size that is used:

- A smaller grain size helps to save space. If a 16 KiB write I/O requires a new physical grain to be allocated, the used space is 50% of a 32 KiB grain, but just over 6% of 256 KiB grain. If no subsequent writes to other blocks of the grain occur, the volume provisioning is less efficient for volumes with larger grain.
- A smaller grain size requires more metadata I/O to be performed, which increases the load on the physical back-end storage systems.
- When a thin-provisioned volume is a FlashCopy source or target volume, specify the same grain size for FlashCopy and the thin-provisioned volume configuration. Use 256 KiB grain to maximize performance.
- The grain size affects the maximum size of the thin-provisioned volume. For 32 KiB size, the volume size cannot exceed 260 TiB.

Figure 6-8 on page 447 shows the thin-provisioning concept.
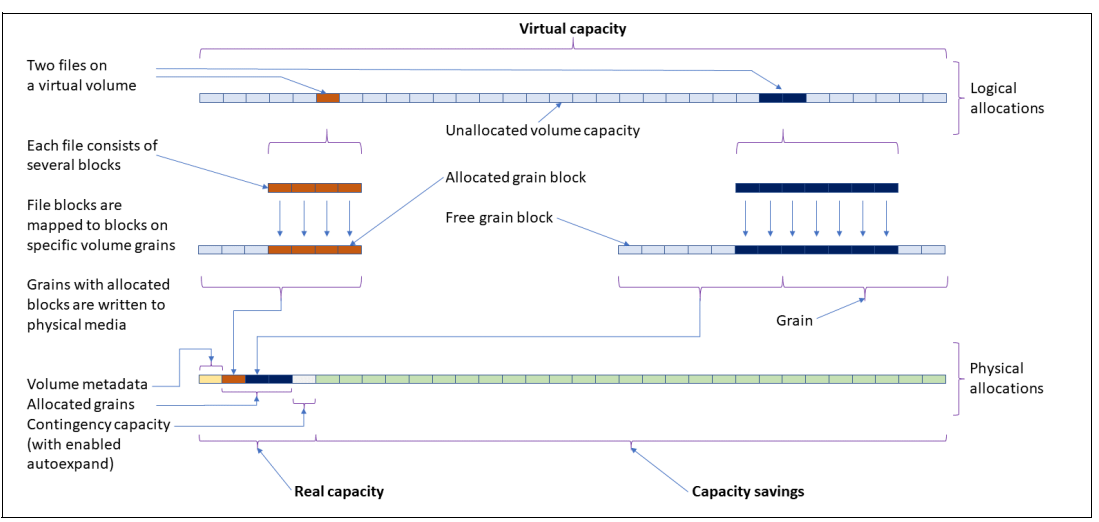

Figure 6-8 Conceptual diagram of a thin-provisioned volume

Thin-provisioned volumes use metadata to enable capacity savings, and each grain of user data requires metadata to be stored. Therefore, the I/O rates that are obtained from thin-provisioned volumes are lower than the I/O rates that are obtained from standard-provisioned volumes.

When a write request comes from a host, the block address for which the write is requested is checked against the mapping table. If the write is directed to a block that maps to a grain with physical storage that is allocated by a previous write, physical storage was allocated for this LBA and can be used to service the request. Otherwise, a new physical grain is allocated to store the data, and the mapping table is updated to record that allocation.

The metadata storage that is used is never greater than 0.1% of the user data. The resource usage is independent of the virtual capacity of the volume.

**Thin-provisioned volume format:** Thin-provisioned volumes do not need formatting. A read I/O, which requests data from deallocated data space, returns zeros. When a write I/O causes space to be allocated, the grain is "zeroed" before use. Also, when a full-grain write consists of "all zeros", no space is physically allocated on disk.

The real capacity of a thin-provisioned volume can be changed if the volume is not in image mode. Thin-provisioned volumes use the grains of real capacity that is provided in ascending order as new data is written to the volume. If the user initially assigns too much real capacity to the volume, the real capacity can be reduced to free storage for other uses.

A thin-provisioned volume can be configured to *autoexpand*. This feature causes IBM Storage Virtualize to automatically add a fixed amount of extra real capacity to the thin-provisioned volume as required. Autoexpand does not cause the real capacity to grow much beyond the used capacity. Instead, it attempts to maintain a fixed amount of unused real capacity for the volume, which is known as the *contingency capacity*.

The contingency capacity is initially set to the real capacity that is assigned when the volume is created. If the user modifies the real capacity, the contingency capacity is reset to be the difference between the used capacity and real capacity.

A volume that is created without the autoexpand feature and has zero contingency capacity goes offline when the real capacity is used. It also receives a write request that requires real capacity allocation.

To facilitate management of the auto expansion of thin-provisioned volumes, a capacity warning must be set for the storage pools from which they are allocated. When the used capacity of the pool exceeds the warning capacity, a warning event is logged. For example, if a warning of 80% is specified, an event is logged when 20% of the pool capacity remains free.

A thin-provisioned volume can be converted nondisruptively to a standard-provisioned volume (or vice versa) by using the volume mirroring function. You can create a thin-provisioned copy to a standard-provisioned primary volume and then, remove the standard-provisioned copy from the volume after they are synchronized.

The standard-provisioned to thin-provisioned migration procedure uses a zero-detection algorithm so that grains that contain all zeros do not use up any real capacity.

Thin-provisioned volumes can be used as volumes that are assigned to the host by FlashCopy to implement thin-provisioned FlashCopy targets. When creating a mirrored volume, a thin-provisioned volume can be created as a second volume copy, whether the primary copy is a standard or thin-provisioned volume.

#### **Deduplicated volumes**

*Deduplication* is a specialized data set reduction technique. However, in contrast to the standard file-compression tools that work on single files or sets of files, deduplication is a technique that is applied on a block level to larger scale data sets, such as a file system or volume. In IBM Storage Virtualize, deduplication can be enabled for thin-provisioned and compressed volumes that are created in DRPs.

IBM Storage Virtualize uses two techniques to detect duplicate data:

- Pattern matching
- Data signature (hash)

Deduplication works by identifying repeating chunks in the data that is written to the storage system. Pattern matching looks for a known data patterns (for example, "all ones"), and the data signature-based algorithm calculates a signature for each data chunk (by using a hash function) and checks whether the calculated signature is present in the deduplication database.

If a known pattern or a signature match is found, the data chunk is replaced by a reference to a stored chunk, which reduces storage space that is required for storing the data. Conversely, if no match is found, the data chunk is stored without modification, and its signature is added to the deduplication database.

To maximize the space that is available for the deduplication database, the system distributes it between all nodes in the I/O groups that contain deduplicated volumes. Each node holds a distinct portion of the records that are stored in the database. If nodes are removed or added to the system, the database is redistributed between the anodes to ensure optimal use of available resources.

Depending on the data type that is stored on the volume, the capacity savings can be significant. Examples of use cases that typically benefit from deduplication are virtual environments with multiple VMs running the same operating system, and backup servers. In both cases, it is expected, that multiple copies of identical files exist, such as components of the standard operating system or applications that are used in the organization.

**Note:** If data is encrypted by the host, expect no benefit from deduplication because the same cleartext (for example, a standard operating system library file) that is encrypted with different keys results in different output, which makes deduplication impossible.

Although deduplication (and other features of IBM Storage Virtualize) is transparent to users and applications, it must be planned for and understood before implementation because it might reduce the redundancy of a solution. For example, if an application stores two copies of a file to reduce the chances of data corruption because of a random event, the copies are deduplicated and the intended redundancy is removed from the system if these copies are on the same volume.

When planning the use of deduplicated volumes, be aware of update and performance considerations and the following software and hardware requirements:

 Nodes must have at least 32 GB to support deduplication. Nodes that have more than 64 GB can use a bigger deduplication fingerprint database, which might lead to better deduplication.

You must run supported hardware. For more information about the valid hardware and features combinations, see the **Planning the configuration** section within the IBM Documentation web page for your system's hardware:

- IBM SAN Volume Controller
- IBM FlashSystem 9500, 9200 and 9100
- IBM FlashSystem 7200 and 7300
- IBM FlashSystem 5000 and 5200

#### **Compressed volumes**

A volume that is created in a DRP can be compressed. Data that is written to the volume is compressed before committing it to back-end storage, which reduces the physical capacity that is required to store the data. Because enabling compression does not incur an extra metadata handling penalty, it is a best practice in most cases to enable compression on thin-provisioned volumes.

Notes: Consider the following points:

- When a volume is backed by FCM drives that compress data at line speed, the volume must be configured with compression that is turned on. IBM Storage Virtualize is tightly integrated with the storage controller and uses knowledge of the logical and physical space.
- You can use the management GUI or the CLI to run the built-in compression estimation tool. This tool can be used to determine the capacity savings that are possible for data on the system by using compression.
- Another benefit of data compression for volumes that are backed by flash-based storage is the reduction of write amplification, which has a beneficial effect on media longevity.

## **Capacity reclamation**

File deletion in modern file systems is realized by updating file system metadata and marking the physical storage space that is used by the removed file as unused. The data of the removed file is not overwritten, which improves file system performance by reducing the number of I/O operations on physical storage that is required to perform file deletion.

However, this approach affects the management of the real capacity of volumes with enabled capacity savings. File system deletion frees space at the file system level, but physical data blocks that are allocated by the storage for the file still take up the real capacity of a volume.

To address this issue, file systems added support for the SCSI **UNMAP** command, which can be run after file deletion. It informs the storage system that physical blocks that are used by the removed file must be marked as no longer in use so that they can be freed. Modern operating systems run SCSI **UNMAP** commands to only storage that advertises support for this feature.

Version 8.1.0 and later releases support the SCSI UNMAP command on IBM Storage Virtualize systems, which enables hosts to notify the storage controller of capacity that is no longer required and can be reused or deallocated, which might improve capacity savings.

**Note:** For volumes that are outside DRPs, the complete stack from the operating system down to back-end storage controller must support UNMAP to enable the capacity reclamation. SCSI UNMAP is passed only to specific back-end storage controllers.

Consider the following points:

- ▶ Version 8.1.2 can also reclaim capacity in DRPs when a host runs SCSI UNMAP commands.
- By default, Version 8.2.1 does not advertise support for SCSI UNMAP to hosts.
- In Version 8.3.1, support for the host SCSI UNMAP command is enabled by default.

Before enabling SCSI UNMAP, see SCSI Unmap support in IBM Storage Virtualize systems. It provides more information on SCSI Unmap commands, which software versions support the commands and other topics.

Analyze your storage stack to optimally balance the advantages and costs of data reclamation.

#### Data reduction at two levels

It is possible to design and implement a solution where data reduction technologies are applied at the IBM SAN Volume Controller and back-end storage. Such solutions realize small extra savings from compressing metadata

However, such cases require meticulous planning. Incorrect implementation can lead, for example, to out-of-space event being triggered by DRP garbage collection process or Easy Tier hot data migrations.

**Note:** For more information about correctly planning advanced data reduction architectures, see the following resources:

- Introduction and Implementation of Data Reduction Pools and Deduplication, SG24-8430
- This IBM Documentation web page.

## 6.2.7 Encryption

IBM Storage Virtualize systems can be configured to enable data-at-rest encryption. This function is realized in hardware (self-encrypting drives or in SAS controller for drives that do not support self-encryption and are connected through the SAS bus) or in software (external virtualized storage).

**Note:** Data-at-rest encryption can be also realized by back-end storage. When planning data encryption, consider the performance and operational aspects of all data encryption options. Incorrect encryption configuration that relies on back-end storage capabilities can result in inadvertent creation of volumes that are reported as encrypted but in reality, they store data in clear text.

For more information about creating and managing encrypted volumes, see 12.7, "Encryption" on page 1147.

## 6.2.8 Cache mode

Another volume parameter is its cache characteristics. Under normal conditions, a volume's read and write data is held in the cache of its preferred node with a mirrored copy of write data that is held in the partner node of the same I/O group. However, it is possible to create a volume with different cache characteristics if this configuration is required.

The cache setting of a volume can have the following values:

readwriteAll read and write I/O operations that are performed by the volume are<br/>stored in cache. This mode is the default cache mode for all volumes.readonlyRead I/O operations that are performed on the volume are stored in<br/>cache. Writes to the volume are not cached.disabledNo I/O operations on the volume are stored in cache. I/Os are passed<br/>directly to the back-end storage controller rather than being held in the<br/>node's cache.

Having cache-disabled volumes makes it possible to use the native copy services in the underlying RAID array controller for MDisks; that is, logical unit numbers (LUNs) that are used as IBM Storage Virtualize image mode volumes. However, the use of IBM Storage Virtualize Copy Services rather than the underlying disk controller copy services provides better results.

**Note:** Disabling the volume cache is a prerequisite for the use of native copy services on image mode volumes that are defined on storage systems that are virtualized by IBM Storage Virtualize. Contact IBM Support before turning off the cache for volumes in your production environment to avoid performance degradation.

## 6.2.9 I/O throttling

You can set a limit on the rate of I/O operations that are realized by a volume. This limitation is called *I/O throttling* or *governing*.

The limit can be set in terms of number of IOPS or bandwidth (megabytes per second [MBps], gigabytes per second [GBps], or terabytes per second [TBps]). By default, I/O throttling is

disabled, but each volume can have up to two throttles that are defined: one for bandwidth and one for IOPS.

When deciding between the use of IOPS or bandwidth as the I/O governing throttle, consider the disk access profile of the application that is the primary volume user. Database applications generally issue large amounts of I/O operations, but transfer a relatively small amount of data. In this case, setting an I/O governing throttle that is based on bandwidth might not achieve much. A throttle that is based on IOPS is better suited for this use case.

Conversely, a video streaming or editing application issues a small amount of I/O, but transfers large amounts of data. Therefore, it is better to use a bandwidth throttle for the volume in this case.

An I/O governing rate of 0 does *not* mean that zero IOPS or bandwidth can be achieved for this volume; rather, it means that no throttle is set for this volume.

Note: Consider the following points:

- I/O governing does not affect FlashCopy and data migration I/O rates.
- I/O governing on MM or GM secondary volumes does not affect the rate of data copy from the primary volume.

## 6.2.10 Volume protection

Volume protection prevents volumes or host mappings from being deleted if the system detects recent I/O activity. This global setting is enabled by default on new systems. You can set this value to apply to all volumes that are configured on your system or control whether the system-level volume protection is enabled or disabled on specific pools.

The volume protection must be enabled at two levels to be effective: system level and pool level. Both levels must be enabled for protection to be active on a pool. The pool-level protection depends on the system-level setting to ensure that protection is applied consistently for volumes within that pool. If system-level protection is enabled, but pool-level protection is not enabled, any volumes in the pool can be deleted.

When you enable volume protection at the system level, you specify a period in minutes that the volume must be idle before it can be deleted. If volume protection is enabled and the period is not expired, the volume deletion fails, even if the **-force** parameter is used. The following CLI commands and the corresponding GUI activities are affected by the volume protection setting:

- ▶ rmvdisk
- rmvdiskcopy
- rmvvolume
- rmvdiskhostmap
- rmvolumehostclustermap
- ▶ rmmdiskgrp
- rmhostiogrp
- ▶ rmhost
- rmhostcluster
- rmhostport
- mkrcrelationship

Volume protection can be set from the GUI (See 6.6.3, "Volume protection" on page 478) and CLI (See 6.7.9, "Volume protection" on page 522).

## 6.2.11 Secure data deletion

The system provides methods to securely erase data from a drive or boot drive when a control enclosure is decommissioned.

Secure data deletion effectively erases or overwrites all traces of data from a data storage device. The original data on that device becomes inaccessible and cannot be reconstructed. You can securely delete data on individual drives and on a boot drive of a control enclosure. The methods and commands that are used to securely delete data enable the system to be used in compliance with European Regulation EU2019/424.

For more information about this procedure, see this IBM Documentation web page.

# 6.3 Volume groups

A volume group is a container for managing a set of related volumes as a single object. The volume group provides consistency across all volumes in the group.

Volume groups can be used with the following functions:

#### Safeguard Copy function

One implementation of volume groups is to group volumes to be configured as Safeguarded. Safeguarded copy function is a cyber-resiliency feature that creates immutable copies of data that cannot be changed or manipulated.

A Safeguarded volume group describes a set of source volumes that can span different pools and are backed up collectively with the Safeguarded Copy function. Safeguarded snapshots are supported on the system through an internal scheduler that is defined in the snapshot policy or can be configured with an external snapshot scheduling application such as IBM Copy Services Manager.

#### **Policy-based replication**

You can use volume groups for policy-based replication. Policy-based replication is configured on all volumes in a volume group by assigning a replication policy to that volume group. The system automatically replicates the data and configuration for volumes in the group based on the values and settings in the replication policy. As part of policy-based replication, a recovery volume group is created automatically on the recovery system. Recovery volume groups cannot be created, changed, or deleted. A single replication policy can be assigned to multiple volume groups to simplify replication management. When additional volumes are added to the group, replication is automatically configured for these new volumes. Policy-based replication supports configuration changes while the partnership is disconnected. After the partnership is reconnected, the system automatically reconfigures the recovery system.

#### **Snapshot function**

Snapshots are the read only point-in-time copies of a volume group that cannot be directly accessible from the hosts. To access the snapshot contents, you can create a clone or thin clone of a volume group snapshot. You can use the command line interface or management GUI to configure volume groups to use snapshot policies for multiple volumes for consistent management. Safeguarded snapshot with internal scheduler can be created by using snapshot function.

The volumes in a volume group are supposed to be mutually consistent. This means that volume group only makes sense as a group. When a group of thin-clone or clone is populated, it is snapshot function's responsibility to ensure that the images are mutually consistent. When volumes are added or removed from a group, the host applications ensure that the volume groups are mutually consistent.

## 6.3.1 Creating volume groups

The section focuses on the means of defining volume groups in the management GUI. As with all other management GUI functions there are equivalent CLI commands.

One means of creating a volume group is by selecting Volumes  $\rightarrow$  Volume Groups (see Figure 6-9)

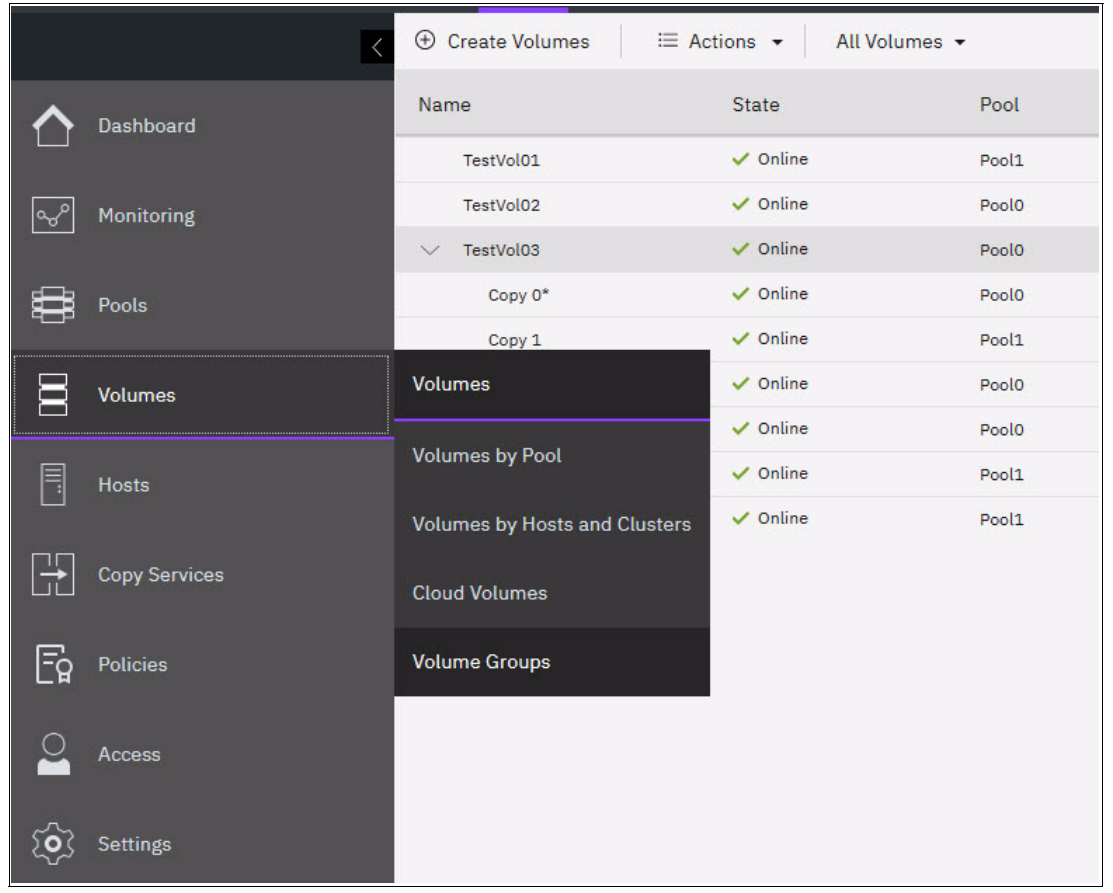

Figure 6-9 Creating volume group

The main Volume Groups view is presented (see Figure 6-10 on page 455).

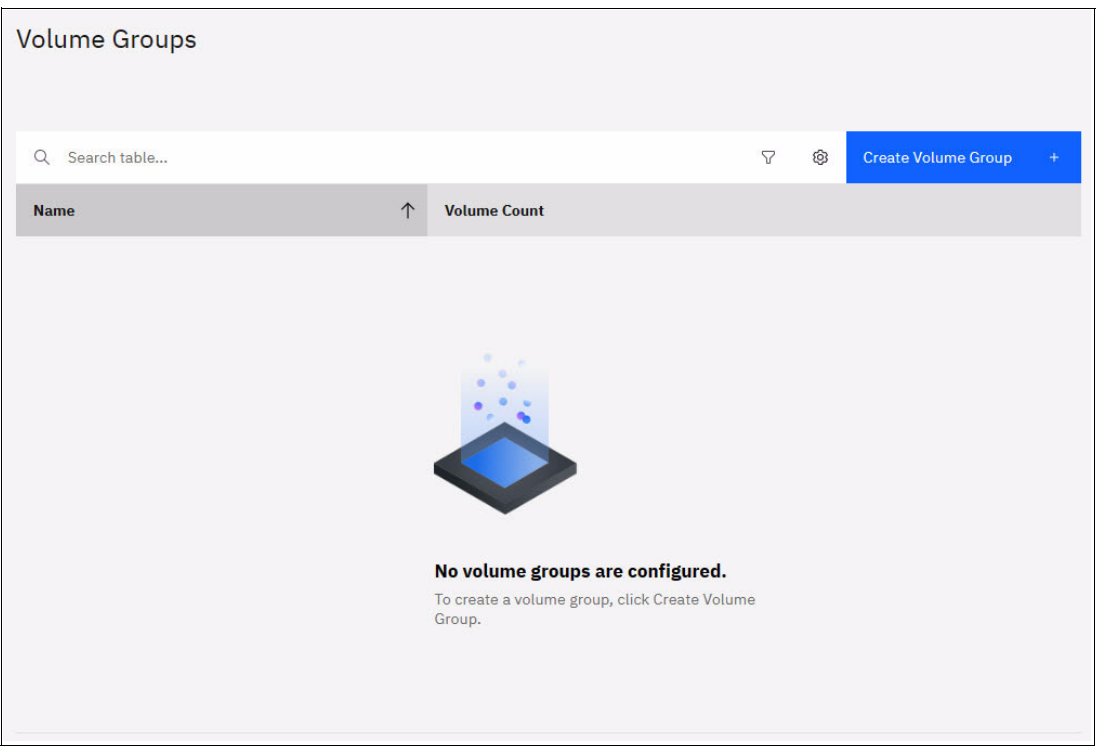

Figure 6-10 Volume Groups view

This view allows you to manage all volumes groups. Initially, the view is empty. Selecting **Create Volume Group** is a means of defining a new group.

| Create Volume Group                                                                                                    | × |
|----------------------------------------------------------------------------------------------------|---|
| Select how to assign volumes to a new volume group. You can specify from existing volumes or select a snapshot of volumes in another volume group. |   |
| Enter name (optional)                                                                                                    |   |
| VolumeGroup01                                                                                                    |   |
| Assign volumes (optional)                                                                                                    |   |
| Choose existing volumes                                                                                                    |   |
| Cancel Create Empty Group                                                                                                    |   |

Figure 6-11 Create Volume Group dialog

You have the option to create an empty group or proceed to choosing existing volumes to be included within the group. In this example, an empty group was defined. Once the process completes, it is listed in the group view. See Figure 6-12 on page 456.

| Volume Groups                      |            |              |   |   |                     |   |
|------------------------------------|------------|--------------|---|---|---------------------|---|
| Q Search table                     |            |              | 7 | Ø | Create Volume Group | ÷ |
| Name                               | $\uparrow$ | Volume Count |   |   |                     |   |
| VolumeGroup01                      |            | 0            |   |   |                     | : |
| Items per page: 10 v 1-1 of 1 item |            |              |   |   | 1 ∨ 1 of 1 page 4   | × |

Figure 6-12 Updated Volume Group view

You also have the option to select volumes by selecting **Choose existing volumes** (see Figure 6-11 on page 455), which extends the Create Volume Group process:

| Create Volume Group                                                                                                    | × |
|----------------------------------------------------------------------------------------------------|---|
| Select how to assign volumes to a new volume group. You can specify from existing volumes or select a snapshot of volumes in another volume group. |   |
| Enter name (optional)                                                                                                    |   |
| VolumeGroup02                                                                                                    |   |
| Assign volumes (optional) Choose existing volumes                                                                                                  |   |
| Cancel Next                                                                                                    |   |

Figure 6-13 Selecting existing volumes for a volume group

Selecting **Next** displays the list of available volumes.

| Crea   | te Volume Group                    |                 |       |              |          |              |               | × |
|--------|------------------------------------|-----------------|-------|--------------|----------|--------------|---------------|---|
| Select | the volumes to include in the volu | me group.       |       |              |          |              |               |   |
| Volume | group name                         |                 |       |              |          |              |               |   |
| Volum  | eGroup02                           |                 |       |              |          |              |               |   |
|        |                                    |                 |       |              | Default  | ✓ Contains ✓ | Filter        |   |
| Nan    | ne                                 | State           | Pool  |              | v        | /olume Group | Protocol Type | P |
|        | TestVol01                          | ✓ Online        | Pool1 |              |          |              |               |   |
|        | TestVol02                          | ✓ Online        | Pool0 |              |          |              |               |   |
| $\sim$ | TestVol03                          | ✓ Online        | Pool0 |              |          |              |               |   |
|        | Сору 0*                            | ✓ Online        | Pool0 |              |          |              |               |   |
|        | Copy 1                             | ✓ Online        | Pool1 |              |          |              |               |   |
| $\sim$ | TestVol04                          | ✓ Online        | Pool0 |              |          |              |               |   |
|        | Сору 0*                            | ✓ Online        | Pool0 |              |          |              |               |   |
|        | Copy 1                             | ✓ Online        | Pool1 |              |          |              |               |   |
|        | TestVol05                          | ✓ Online        | Pool1 |              |          |              |               |   |
|        |                                    |                 |       |              |          |              |               |   |
|        |                                    |                 |       |              |          |              |               |   |
|        |                                    |                 |       |              |          |              |               |   |
| Sho    | wing 5 volumes   Selecting 2 volum | es (140.00 GiB) |       |              |          |              |               |   |
| Crito  |                                    |                 |       |              |          |              |               |   |
|        |                                    |                 |       |              |          |              |               |   |
| Cance  |                                    |                 |       | Create Volum | ne Group |              |               |   |

Figure 6-14 Volume selection

Clicking **Create Volume Group** completes the process, thereby adding the newly defined group to the list of groups. See Figure 6-15.

| Volume Groups        |                |              |   |   |                   |    |   |
|----------------------|----------------|--------------|---|---|-------------------|----|---|
| Q Search table       |                |              | Ŷ | Ø | Create Volume Gro | up | + |
| Name                 | $\uparrow$     | Volume Count |   |   |                   |    |   |
| VolumeGroup01        |                | 0            |   |   |                   |    | : |
| VolumeGroup02        |                | 2            |   |   |                   |    | : |
| Items per page: 10 🗸 | 1–2 of 2 items |              |   |   | 1∨ 1 of 1 page    |    | + |

Figure 6-15 Updated Volume Group list

One can also manage volume groups via Actions in the main Volumes view:

| Create Volumes | All Volumes                 | •     | Default 🗸     | Contains V Filter |  |
|----------------|-----------------------------|-------|---------------|-------------------|--|
| Name           | Rename                      | Pool  | Host Mappings | Real Capacity     |  |
| TestVol01      | Map to Host or Host Cluster | Pool1 | No            | 3.00 GiB          |  |
| TestVol02      | Modify Volume Capacity      | PoolO | No            | Not Applicable    |  |
| ✓ TestVol03    | Modify Capacity Savings     | PoolO | No            |                   |  |
| Copy 0*        | Modify Mirror Sync Rate     | PoolO | No            | 100.00 GiB        |  |
| Copy 1         | Cache Mode                  | Pool1 | No            | 100.00 GiB        |  |
| ✓ TestVol04    | Remove Private Mappings     | PoolO | No            |                   |  |
| Copy 0*        | View Mapped Hosts           | PoolO | No            | Not Applicable    |  |
| Copy 1         | View Member MDisks          | Pool1 | No            | 100.00 GiB        |  |
| TestVol05      | View Safeguarded Backups    | Pool1 | No            | 40.00 GiB         |  |
|                | Modify I/O Group            |       |               |                   |  |
|                | Cloud Volumes               |       |               |                   |  |
|                | Capacity Savings            | •     |               |                   |  |
|                | Migrate to Another Pool     |       |               |                   |  |
|                | Add to Volume Group         |       |               |                   |  |
|                | Export to Image Mode        |       |               |                   |  |
|                | Duplicate                   |       |               |                   |  |
|                | Enable Access to Stale Copy |       |               |                   |  |
|                | Edit Throttle               |       |               |                   |  |
|                | View All Throttles          |       |               |                   |  |
|                | Delete                      |       |               |                   |  |
|                | Modify Properties           |       |               |                   |  |
|                | Properties                  |       |               |                   |  |

Figure 6-16 Managing volume groups via Volumes view

It is important to note that defining a new group via the volumes is not possible. Volumes can only be added to existing groups. In this case TestVol01 and TestVol02 were added to VolumeGroup01. See Figure 6-17.

| Add v                 | olumes to volume grou                                            | р                                                               |                                                                                           | ×                   |
|-----------------------|------------------------------------------------------------------|-----------------------------------------------------------------|-------------------------------------------------------------------------------------------|---------------------|
| All the v<br>The volu | olumes in the volume group mu<br>ume group must contain only vol | st come from pools that have p<br>umes in the same I/O group de | bool links established on the remote sites.<br>efined in the policy for the local system. |                     |
|                       |                                                                  |                                                                 |                                                                                           | Q 7 🕸               |
|                       | Name 1                                                           | Volume Count                                                    | Replication Policy                                                                        | Snapshot Policy     |
| 0                     | VolumeGroup01                                                    | 0                                                               |                                                                                           |                     |
| 0                     | VolumeGroup02                                                    | 2                                                               |                                                                                           |                     |
| Items                 | s per page: 10 ∨ 1-2 of                                          | 2 items                                                         |                                                                                           | 1 ∨ 1 of 1 page ∢ ▶ |
|                       |                                                                  |                                                                 |                                                                                           |                     |
| Cancel                |                                                                  |                                                                 | Add volumes                                                                               |                     |

Figure 6-17 Add volumes to volume group

Clicking Add volumes initiates the addition.

# 6.4 Virtual volumes

IBM Storage Virtualize V7.6 introduced support for *virtual volumes*. These volumes enable support for vVols, which allow VMware vCenter to manage system objects, such as volumes and pools. The IBM Storage Virtualize system administrators can create volume objects of this class, and assign ownership to VMware administrators to simplify management.

For more information about configuring vVols with IBM Storage Virtualize, see *Configuring VMware Virtual Volumes for Systems Powered by IBM Spectrum Virtualize*, SG24-8328.

# 6.5 Volumes in multi-site topologies

IBM Storage Virtualize can be set up in a multi-site configuration, which makes the system aware of which system components (I/O groups, nodes, and back-end storage) are at which site. For the storage system topology description, a site is defined as an independent failure domain, which means that if one site fails, the other site can continue to operate without disruption.

Depending on the type and scale of the failure that the solution must survive, the sites can be two places in the same data center room (one end of the IBM Storage Virtualize system) or buildings in different cities on different tectonic plates and powered from independent grids (the other end of the IBM Storage Virtualize system).

The following storage system topologies are available:

- Standard topology, which is intended for single-site configurations that do not allow site definition and assume that all components of the solution are at a single site. You can use GM or MM to maintain a copy of a volume on a different system at a remote site, which can be used for DR.
- IBM HyperSwap topology, which is a three-site high availability (HA) configuration in which each I/O group is at a different site. A volume can be active on two I/O groups so that if one site is not available, it can immediately be accessed through the other site.
- Stretched topology (Enhanced Stretched Cluster). When set up in the stretched topology, each node of an I/O group of the storage system is at a different site and volumes have a copy at each site. Access to a volume can continue when one site is not available but with reduced performance. This topology is also known as an *enhanced stretched system*.

The reason an enhanced stretched system is used rather than the HyperSwap topology might be because use of Global Mirror (GM) or Metro Mirror (MM) to a third site, or because the system was configured as an enhanced stretched system before HyperSwap being released.

The stretched topology uses fewer system resources compared to HyperSwap, which allows more highly available volumes to be configured. However, during a disaster that makes one site unavailable, the system cache on the nodes of the surviving site are disabled.

The HyperSwap topology uses extra system resources to support a full independent cache on each site, which allows full performance, even if one site is lost. In some environments, a HyperSwap topology provides better performance than a stretched topology.

If the objective of your solution design is HA, it is better to use an IBM HyperSwap topology. However, if the objectives include DR, complex copy services, or highest scalability, see the *Planning for high availability* section of the IBM Documentation site for your system:

- IBM SAN Volume Controller

- IBM FlashSystem 9500, 9200 and 9100
- IBM FlashSystem 7200 and 7300
- IBM FlashSystem 5000 and 5200

before choosing the topology.

**Note:** Multi-site topologies of IBM Storage Virtualize use two sites as storage component locations (nodes and back-end storage). The third site is used as a location for a tie-breaker component that prevents split-brain scenarios if the storage system components lose communication with each other.

The Create Volumes menu provides the following options, depending on the configured system topology:

- Standard topology: Basic, Mirrored, and Custom
- HyperSwap topology: Basic, HyperSwap, and Custom
- Stretched topology: Basic, Stretched, and Custom

The HyperSwap function provides HA volumes that are accessible through two sites up to 300 km (186.4 miles) apart. A fully independent copy of the data is maintained at each site.

**Note:** The determining factor for HyperSwap configuration validity is the time that it takes to send the data between the sites. Therefore, while estimating the distance, consider the fact that the distance between the sites that is measured along the data path is longer than the geographic distance. Also, each device on the data path that adds latency increases the effective distance between the sites.

## 6.5.1 HyperSwap topology

In the HyperSwap topology, both nodes of an I/O group are in the same site. Therefore, to get a volume resiliently stored on both sites, the storage system must be composed of least two I/O groups.

When data is written by hosts at either site, both copies are synchronously updated before the write operation completion is reported to the host. The HyperSwap function automatically optimizes to minimize data that is transmitted between sites and to minimize host read and write latency.

If the nodes or storage at either site goes offline, the HyperSwap function automatically fails over access to the other copy. The HyperSwap function also automatically resynchronizes the two copies when possible.

The HyperSwap function is built on a foundation of two earlier technologies: The Nondisruptive Volume Move (NDVM) function that was introduced in IBM Storage Virtualize V6.4, and the RC features that include MM, GM, and GMCV.

The HyperSwap volume configuration is possible only after the IBM Storage Virtualize system is configured in the HyperSwap topology. After this topology change, the GUI presents an option to create a HyperSwap volume and creates them by running the **mkvolume** command instead of the **mkvdisk** command. The GUI continues to use the **mkvdisk** command when all other classes of volumes are created.

**Note:** For more information, see *IBM Storwize V7000, Storage Virtualize, HyperSwap, and VMware Implementation*, SG24-8317.

For more information about HyperSwap topology, see this IBM Documentation web page.

From the perspective of a host or a storage administrator, a HyperSwap volume is a single entity, but it is realized by using four volumes, a set of FlashCopy maps, and an RC relationship (see Figure 6-18).

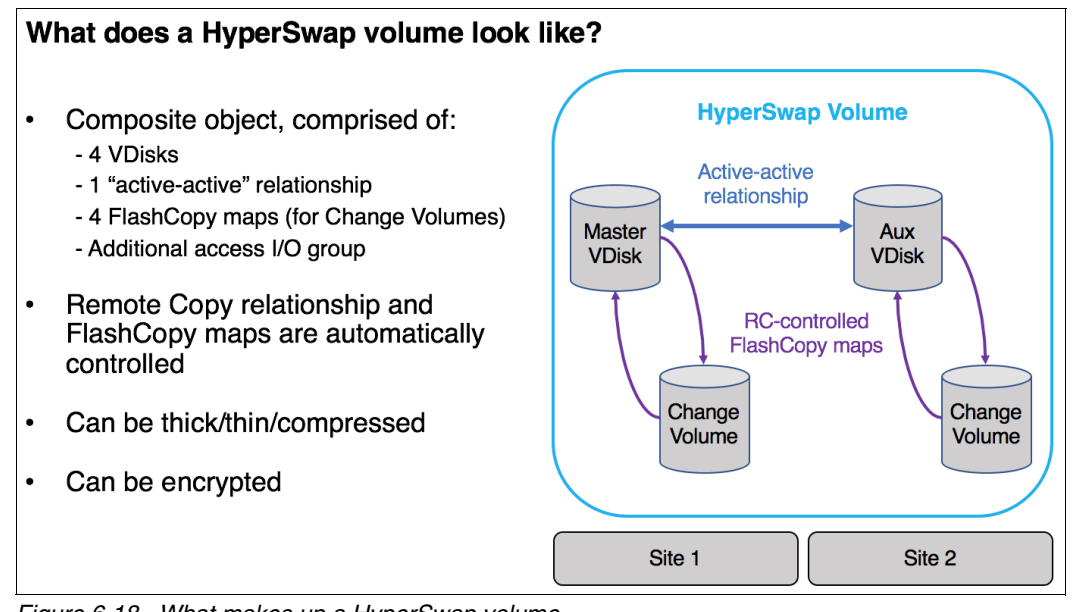

Figure 6-18 What makes up a HyperSwap volume

The GUI simplifies the HyperSwap volume creation process by asking about required volume parameters only and automatically configuring all the underlying volumes, FlashCopy maps, and volume replications relationships.

## 6.5.2 Stretched topology

In the stretched topology each I/O group in the system has one node on one site, and one node on the other site. The topology works with any number of I/O groups from 1 to 4.

The Enhanced Stretched Cluster function should be used if:

- You need synchronous or asynchronous replication by using MM or GM to a third site. It is possible to extend the configuration to four sites if the remote system is also configured with a stretched system topology.
- > You need the absolute maximum number of highly available volumes in the system.

It is important to note stretched topology is only available for SAN Volume Controller systems.

# 6.6 Operations on volumes

This section describes how to perform operations on volumes by using the GUI. The following operations can be performed on a volume:

- Volumes can be created and deleted.
- Volumes can have their characteristics modified, including:
  - Size (expanding or shrinking)
  - Number of copies (adding or removing a copy)
  - I/O throttling
  - Protection
- Volumes can be migrated at run time to another MDisk or storage pool.
- A PiT volume snapshot can be created by using FlashCopy. Multiple snapshots and quick restore from snapshots (reverse FlashCopy) are supported.
- Volumes can be mapped to (and unmapped from) hosts.

**Note:** It is possible to prevent accidental deletion of volumes if they recently performed any I/O operations. This feature is called *volume protection*, and it prevents active volumes or host mappings from being deleted inadvertently. This process is done by using a global system setting.

For more information, see the following resources:

- ► 6.7.9, "Volume protection" on page 522
- This IBM Documentation web page

## 6.6.1 Creating volumes

This section focuses on the use of the Create Volumes menu which has been redesigned.

## Individual volumes

Perform the following steps to create a volume.

 To create a volume the Volumes → Volumes option of the IBM Storage Virtualize GUI, as shown in Figure 6-19, is the starting point.

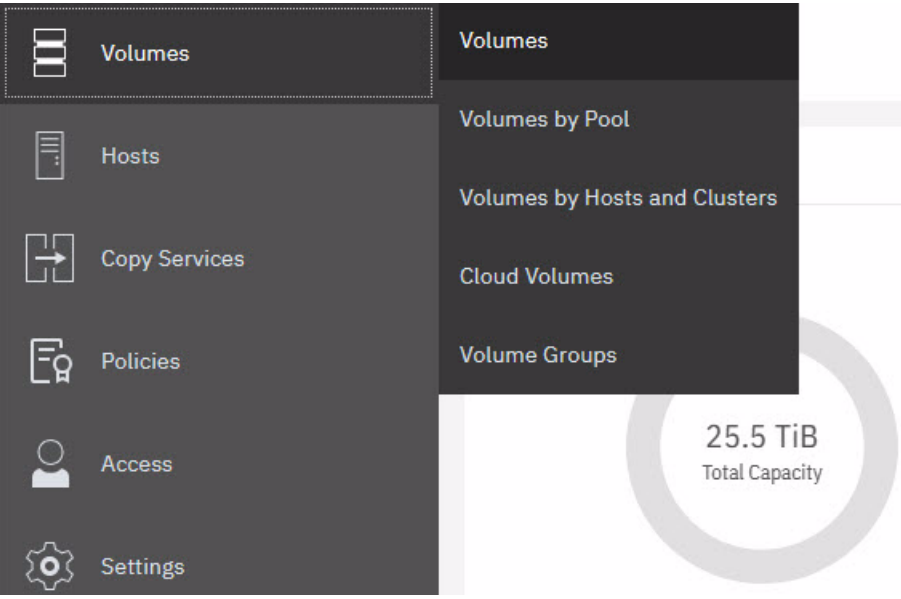

Figure 6-19 Volumes menu

2. A list of volumes, their state, capacity, and associated storage pools is displayed. Clicking **Create Volumes**, as shown in Figure 6-20, opens the Create Volumes view, see Figure 6-21.

|          | X          | ⊕ Create Volumes | 😑 Actions 👻 🛛 All Volu     | mes 🕶        |
|----------|------------|------------------|----------------------------|--------------|
| <b>^</b> | Dashboard  | Name             | State                      | Synchronized |
|          |            | Anton0           | 🗸 Online                   |              |
| ୶ୄ       | Monitoring | Anton1           | 🗸 Online                   |              |
|          |            | Anton2           | <ul> <li>Online</li> </ul> |              |
| ₽        | Pools      | Anton3           | ✓ Online                   |              |
|          |            | Anton4           | ✓ Online                   |              |
|          | Volumes    | FC-host-vol0     | <ul> <li>Online</li> </ul> |              |
|          |            | FC-host-vol1     | ✓ Online                   |              |

Figure 6-20 Create Volumes

| ← Back                     | Advanced settings mode ①                     |
|----------------------------|----------------------------------------------|
| Create Volumes             | Off                                          |
| Volume group (optional) ①  |                                              |
| Select volume group V      | Summary                                      |
| Pool                       | Pool capacity<br>No pool selected            |
| Select a pool V            |                                              |
|                            | Total number of volumes Pool capacity used ① |
|                            |                                              |
|                            | Provisioned volume capacity (1)              |
| Define Volume Properties + |                                              |
|                            | Create and Create map volumes                |

Figure 6-21 Creating volumes, advance settings mode disable

 When Advanced setting mode is disabled there is one required selection, Pool, and one option selection, Volume group. After selecting the pool, the Define Volume Properties link is enabled. See Figure 6-22.

| ← Back<br>Create Volumes   | Advanced settings mode (j)                   |
|----------------------------|----------------------------------------------|
| Volume group (optional)    |                                              |
| Select volume group 🗸 🗸    | Summary                                      |
| Pool                       | Pool capacity<br>Pool0                       |
| Pool0 V                    | 1                                            |
|                            | Total number of volumes Pool capacity used ① |
| Define Volume Properties + | Provisioned volume capacity ①                |
| ii                         | Create and Create<br>map volumes             |

Figure 6-22 Define volume properties

4. The content of the **Define Volume Properties** dialog is dependent on the pool type and topology of the cluster. In Figure 6-22 a data reduction pool was selected. For DRP you can implement capacity savings by defining the volume as compressed and deduplicated. See Figure 6-23 on page 465.

| Define Volume Properti<br>You can add a group of volumes v | es<br>vith the same settings here. |   |                                                         | ×                                  |
|------------------------------------------------------------|------------------------------------|---|---------------------------------------------------------|------------------------------------|
| All volumes are formatted. ④<br>Quantity                   | Name                               | * | Available Capacity<br>Pool0                             | 57 06 Tib / 50 24 Tib              |
| 1 - +                                                      | TestVol06                          |   | Available capacity                                      | (i)                                |
| Capacity<br>100 - +<br>Additional Capacity Savings ①       | Unit<br>GiB V                      |   | Volumes<br>Quantity<br>1<br>Provisioned volume capacity | Pool capacity used ①<br>100.00 GiB |
| None                                                       |                                    | ~ | 100.00 GIB                                              |                                    |
| None                                                       |                                    | ~ | TestVol06                                               |                                    |
| Compressed and deduplicate                                 | 1                                  |   |                                                         |                                    |
|                                                            |                                    |   |                                                         |                                    |
|                                                            |                                    | * | Cancel                                                  | Save                               |

Figure 6-23 Create volume, DRP (compressed and deduplicated)

5. Clicking **Save** will return focus to the **Create Volumes** view. At this point you have the option to **Create and map** the volume or just create it (**Create volumes**). See Figure 6-24.

| ← Back                 |                            |            |           |        | Advanced settings mode (i) |                        |  |
|------------------------|----------------------------|------------|-----------|--------|----------------------------|------------------------|--|
| Create Vol             | umes                       |            |           |        | Off Off                    |                        |  |
| Volume group (optional | D                          |            |           |        |                            |                        |  |
| Select volume gro      | up                         |            |           | ~      | Summary                    |                        |  |
|                        |                            |            |           |        | Pool capacity<br>Pool0     |                        |  |
| Pool0                  |                            |            |           | $\sim$ |                            | Û                      |  |
|                        |                            |            |           |        | Total number of volumes    | Pool capacity used (i) |  |
|                        |                            |            |           |        | 1                          | 100.00 GiB             |  |
| Volume name            | Additional capacity saving | s Quantity | I/O Group |        | Provisioned volume capacit | y 🛈                    |  |
| TestVol06              | None                       | 1          | Automatic |        | 100.00 GiB                 |                        |  |
|                        | Define Volume Pr           | operties + |           |        | Create and<br>map          | Create<br>volumes      |  |
|                        | Define Volume Pi           | operties + |           |        | map                        | volumes                |  |

Figure 6-24 Create volume, DRP (compressed and deduplicated)

#### Advanced settings mode

More control over volume definitions is provided via the Advanced settings mode toggle, Figure 6-25 on page 466.

| ← Back<br>Create Volumes | Ad     | vanced settings mode (i)   |                 |
|--------------------------|--------|----------------------------|-----------------|
| /olume group (optional)  |        |                            |                 |
| Select volume group      | ~      | Summary                    |                 |
| /olume copy type         |        | No pool selected           |                 |
| Single copy              | ~      |                            |                 |
| Pool                     |        | Total number of volumes    | Pool capacity   |
| Select a pool            | $\sim$ | Provisioned volume capacit | y (i)           |
|                          |        | Provisioned volume capacit | y (1)<br>Create |
|                          |        |                            | volumes         |

Figure 6-25 Advanced settings mode enabled

Enabling advanced settings allows you to amend the volume copy type, capacity requirements and I/O settings. Defining a mirrored volume will alter the context of the Create Volumes view. You'll need to select the pool for Copy 0 and Copy 1. See Figure 6-26.

| ← Back                  |                               | Advanced settings mode (i)                   |
|-------------------------|-------------------------------|----------------------------------------------|
| Create Volumes          |                               | On                                           |
| Volume group (optional) |                               |                                              |
| Select volume group     |                               | Summary                                      |
| Volume copy type        |                               | Volume copy type<br>Mirrored                 |
| Mirrored                |                               | Copy 0 pool capacity                         |
| Сору О                  | Copy 1                        | Pool0                                        |
| Pool                    | Pool                          | Copy 1 pool capacity                         |
| Pool0                   | Pool1                         | Pool1                                        |
|                         |                               | Total number of volumes Pool capacity used ( |
| Defir                   | Provisioned volume capacity ① |                                              |
|                         |                               | Create and Create map volumes                |

Figure 6-26 Mirrored volume

The Defined Volume Properties dialog in this context allows you to specify:

- Caching I/O Group
- Accessible I/O Group
- Preferred Node
- ► Cache Mode

#### Mirror Sync Rate

in addition to specifying the name, capacity and capacity savings. See Figure 6-27.

| Define Volume Propertie       | 3S<br>ith the same set | ttinde harg                |   |                             | ×                                  |
|-------------------------------|------------------------|----------------------------|---|-----------------------------|------------------------------------|
|                               | TestVol07              | unga nere.                 | A | Available Capacity          |                                    |
| Capacity                      | Unit                   |                            |   | POOLU<br>Available Capacity | 57.96 TiB / 59.24 TiB              |
| 100 - +                       | GiB ✓                  |                            |   | Pool1                       | Ú                                  |
| Additional Capacity Savings ( |                        |                            |   | Available Capacity          | 58.90 TiB / 59.24 TiB              |
| None                          |                        |                            | ~ | Volumes                     | <u>(</u> )                         |
| I/O groups                    |                        |                            |   | Quantity<br>1               | Pool capacity used ①<br>200.00 GiB |
| Caching I/O Group             |                        | Accessible I/O Groups      |   | Provisioned volume capaci   | ty 🛈                               |
| Automatic                     | ~                      | Only the caching I/O group | ~ | Name of volume              |                                    |
| Preferred Node                |                        | Cache Mode                 |   | TestVol07                   |                                    |
| Automatic                     | ~                      | Enabled                    | ~ |                             |                                    |
| Mirror Sync Rate              |                        |                            |   |                             |                                    |
| 2 MiB/s                       | ~                      |                            |   | Cancel                      | Save                               |

Figure 6-27 Mirrored volume advanced settings

Once the selections are saved the focus returns to the **Create Volumes** view. The next action is to create and map the volumes to a host (**Create and map**) or create the volumes without mapping (**Create volumes**).

#### **Multiple volumes**

You have the ability to define multiple volumes, regardless as to whether advanced settings mode is enabled or disabled. Incrementing the quantity value (Figure 6-28 on page 468) will modify the context of the **Define Volume Properties** dialog. A suffix range is added to the dialog (Figure 6-28 on page 468).

| Define Volu        | me Pr     | opert    | ies          |            |              |   |   |   |                                        | ×                                  |
|--------------------|-----------|----------|--------------|------------|--------------|---|---|---|----------------------------------------|------------------------------------|
| You can add a gro  | oup of ve | olumes   | with the sam | ie setting | s here.      |   |   |   |                                        |                                    |
| All volumes are f  | formatte  | ed. 🛈    |              |            |              |   |   |   | Available Capacity                     |                                    |
| Quantity           |           |          | Name         |            |              |   |   |   | PoolU<br>Available Capacity            | 58.04 TiB / 59.24 TiB              |
| 4                  | -         | +        | TestVo       | ol07       |              |   |   |   |                                        |                                    |
| Capacity           |           |          | Unit         |            | Suffix Range |   |   |   | Volumes                                |                                    |
| 25                 | -         | +        | GiB          | ~          | 0            | - | з |   | Quantity<br>4                          | Pool capacity used (i)<br>8.00 GiB |
| Additional Capacit | y Saving  | s (j)    |              |            |              |   |   |   | Provisioned volume capac<br>100.00 GiB | ity (j)                            |
| Compressed a       | and ded   | uplicate | ed           |            |              |   |   | ~ | Name of first volume                   |                                    |
|                    |           |          |              |            |              |   |   |   | TestVol070                             |                                    |
|                    |           |          |              |            |              |   |   |   | Name of last volume<br>TestVol073      |                                    |
|                    |           |          |              |            |              |   |   |   |                                        |                                    |
|                    |           |          |              |            |              |   |   |   |                                        |                                    |
|                    |           |          |              |            |              |   |   |   |                                        |                                    |
|                    |           |          |              |            |              |   |   |   | Cancel                                 | Save                               |

Figure 6-28 Multiple volumes advanced settings disabled

| Define Volun                                           | ne Pr               | opert                  | ies           |          |        |           |          |         |   |   |   |                                                                                                    | ×                                          |
|--------------------------------------------------------|---------------------|------------------------|---------------|----------|--------|-----------|----------|---------|---|---|---|----------------------------------------------------------------------------------------------------|--------------------------------------------|
| All volumes are fo                                     | up of ve<br>ormatte | ed. (j)                | with the same | e settin | gs ner | re.       |          |         |   |   | Î | Available Capacity                                                                                                    |                                            |
| Quantity                                               |                     |                        | Name          |          |        |           |          |         |   |   |   | Available Capacity                                                                                                    | 58.04 TiB / 59.24 TiB                      |
| 4                                                      | -                   | +                      | TestVo        | 107      |        |           |          |         |   |   |   |                                                                                                    | 1                                          |
| Capacity<br>25<br>Additional Capacity<br>Compressed at | –<br>Saving         | +<br>s (j)<br>uplicate | Unit<br>GiB   | ~        |        | Suffix Ra | o<br>O   |         |   | 3 |   | Volumes<br>Quantity<br>4<br>Provisioned volume capaci<br>100.00 GiB<br>Name of first volume<br>TestVol070<br>Name of last volume<br>ToctVol072 | Pool capacity used ()<br>8.00 GiB<br>ty () |
| 1/O groups                                             |                     |                        |               |          |        |           |          |         |   |   |   | 165100075                                                                                                    |                                            |
| Caching I/O Group                                      |                     |                        |               | A        | ccessi | ble I/O G | aroups   |         |   |   |   |                                                                                                    |                                            |
| Automatic                                              |                     |                        | ~             |          | Only   | the cad   | ching I/ | O group | ) | ~ |   |                                                                                                    |                                            |
| Preferred Node                                         |                     |                        |               |          |        |           |          |         |   |   |   |                                                                                                    |                                            |
| Automatic                                              |                     |                        | ~             |          |        |           |          |         |   |   |   | Cancel                                                                                                    | Save                                       |

Figure 6-29 Multiple volumes advanced settings enabled

The suffix values will be appended to the name that is provided. In this case, given the name specified was TestVo107 and the specified quantity 4 volumes TestVo1070, TestVo1071, TestVo1072 and TestVo1073 are created. See Figure 6-30 on page 469.

| ⊕ Create Volumes 🗄 | ≡ Actions 👻 🛛 All Volu | imes 👻 | Default V C    | ontains V TestVol07 X |   |
|--------------------|------------------------|--------|----------------|-----------------------|---|
| Name               | State                  | Pool   | Preferred Node | Real Capacity         | Ŀ |
| TestVol070         | 🗸 Online               | Pool0  | node2          | Not Applicable        |   |
| TestVol071         | 🗸 Online               | Pool0  | nodel          | Not Applicable        |   |
| TestVol072         | 🗸 Online               | Pool0  | node2          | Not Applicable        |   |
| TestVol073         | 🗸 Online               | Pool0  | nodel          | Not Applicable        |   |

Figure 6-30 Multiple volumes created

#### HyperSwap volumes

The interface for creating HyperSwap volumes changes context to suit the requirements of the system. In all other aspects the same general steps are required, whether advanced settings mode is enable or disabled. You will select the appropriate pools at each site and can select a volume group for the volumes being created. See Figure 6-31.

| ← Back<br>Create Volume                        | es                         |                        | 2 | Advanced settings mode ① ① Off |                               |
|------------------------------------------------|----------------------------|------------------------|---|--------------------------------|-------------------------------|
| Volume group (optional)<br>Select volume group |                            |                        | ~ | Summary                        |                               |
| site1<br>Pool<br>Pool0                         | ~                          | site2<br>Pool<br>Pool1 | ~ | site1 pool capacity<br>Pool0   | Ū.                            |
|                                                | Define Volume Properties + |                        |   |                                | ٦                             |
|                                                |                            |                        |   | Total number of volumes        | Pool capacity used ①<br><br>① |

Figure 6-31 Create HyperSwap volume, advanced settings mode disable

Once the pools have been selected the **Define Volume Properties** link is enabled. Via this dialog you will specify:

- Quantity
- Name
- Capacity
- Additional capacity savings

See Figure 6-32 on page 470.

| Define Volume Properti      | es                          |                                                                          | ×                                |
|-----------------------------|-----------------------------|--------------------------------------------------------------------------|----------------------------------|
| All volumes are formatted.  | ith the same settings nere. | Available Capacity<br>Pool0                                              |                                  |
| Quantity 1 - +              | Name<br>TestVol08           | Available Capacity                                                       | 70.15 TiB / 380.95 TiB           |
| Capacity - +                | Unit<br>GiB Y               | Pool1<br>Available Capacity<br>Volumes                                   | 163.18 TIB / 178.62 TIB          |
| Additional Capacity Savings |                             | Vuantity<br>1                                                            | Pool capacity used ③<br>8.00 GiB |
|                             | D <sub>2</sub>              | Provisioned volume capacity<br>100.00 GiB<br>Name of volume<br>TestVol08 | ٥                                |
|                             |                             | Cancel                                                                   | Save                             |

Figure 6-32 Define HyperSwap volume properties, advanced settings disabled

Once the properties are saved focus returns to the **Create Volumes** view. The next action is to create and map the volumes to a host (**Create and map**) or create the volumes without mapping (**Create volumes**).

#### Advanced settings mode

Like standard volume creation, more control over the definition is provided via the Advanced settings mode toggle. The Create Volumes view enables you to specify the preferred site for the volume being created. See Figure 6-33.

| Create Volumes                    |              |                 | Advan         | on                         |                      |  |
|-----------------------------------|--------------|-----------------|---------------|----------------------------|----------------------|--|
| /olume group (optional)           |              |                 |               |                            |                      |  |
| Select volume group               |              |                 | ~ Su          | mmary                      |                      |  |
| /olume copy type                  |              |                 | Voli<br>Hy    | Ime copy type<br>/perSwap  |                      |  |
| HyperSwap                         |              |                 | → site<br>Por | site1 pool capacity        |                      |  |
| ●referred site<br>● site1 ○ site2 |              |                 |               |                            | (                    |  |
| ite1                              |              | site2           | site          | 2 pool capacity<br>ol1     |                      |  |
| ool                               |              | Pool            |               |                            |                      |  |
| Pool0                             | ~            | Pool1           | Tota          | al number of volumes       | Pool capacity used ① |  |
|                                   | Define Volur | ne Properties + | Pro           | visioned volume capacity 🤇 | D                    |  |

Figure 6-33 Create HyperSwap volume, advanced settings mode enable

The **Defined Volume Properties** dialog for HyperSwap volumes in this context allows you to specify:

- Caching I/O Group for both sites
- Accessible I/O Group
- Cache Mode
- Mirror Sync Rate

in addition to specifying the name, capacity and capacity savings. See Figure 6-34.

| Define Volume Propertie       | PS<br>ith the same set | tings here.               |   |                             | ×                       |
|-------------------------------|------------------------|---------------------------|---|-----------------------------|-------------------------|
| 1 - +                         | Enter volun            | ne name                   |   | Available Capacity          |                         |
| Capacity                      | Unit                   |                           |   | Available Capacity          | 70.15 TiB / 380.95 TiB  |
| - +                           | GiB ✓                  |                           |   | Pool1                       | 163 18 TiB / 178 62 TiB |
| Capacity savings settings     |                        |                           |   |                             | 10010 HB / 17002 HB     |
| Additional Capacity Savings ( |                        |                           |   | Volumes                     |                         |
| None                          |                        |                           | ~ | Quantity<br>1               | Pool capacity used (1)  |
|                               |                        |                           |   | Provisioned volume capacity | ١                       |
| I/O groups                    |                        |                           |   | _                           |                         |
| Caching I/O Group (site1)     |                        | Caching I/O Group (site2) | ť | 3                           |                         |
| Automatic                     | ~                      | Automatic                 | ~ |                             |                         |
| Accessible I/O Groups         |                        | Cache Mode                |   |                             |                         |
| Only the caching I/O groups   | ~                      | Enabled                   | ~ | Cancel                      | Save                    |

Figure 6-34 Define HyperSwap volume properties, advanced settings enabled

Once the properties are saved focus returns to the **Create Volumes** view and the next required action taken to complete the process.

## 6.6.2 I/O throttling

This section describes how to use I/O throttling on a volume.

#### Defining a volume throttle

To set a volume throttle, complete the following steps:

1. Select Volumes  $\rightarrow$  Volumes and then the volume requires a throttle. Next, select Actions  $\rightarrow$  Edit Throttle, as shown in Figure 6-35 on page 472.

| ① Create Volumes | Actions All Volumes         | •     |
|------------------|-----------------------------|-------|
| Namo             | Take Snapshot               | Pool  |
| Name             | Rename                      | FOOL  |
| TestVol01        | Map to Host or Host Cluster | Pool1 |
| TestVol02        | Modify Volume Capacity      | Pool0 |
|                  | Modify Capacity Savings     |       |
|                  | Modify Mirror Sync Rate     |       |
|                  | Cache Mode                  |       |
|                  | Remove Private Mappings     |       |
|                  | View Mapped Hosts           |       |
|                  | View Member MDisks          |       |
|                  | Modify I/O Group            |       |
|                  | Cloud Volumes               |       |
|                  | Capacity Savings            |       |
|                  | Migrate to Another Pool     |       |
|                  | Add to Volume Group         |       |
|                  | Export to Image Mode        |       |
|                  | Duplicate                   |       |
|                  | Add Volume Copy             |       |
|                  | Enable Access to Stale Copy |       |
|                  | Edit Throttle               |       |
|                  | View All Throttles          |       |
|                  | Delete                      |       |
|                  | Volume Copy Actions         |       |
|                  | Modify Properties           |       |
|                  | Properties                  |       |
|                  |                             |       |

Figure 6-35 Edit Throttle menu item

2. In the Edit Throttle window, define the throttle in terms of number of IOPS or bandwidth. In our example, we set an IOPS throttle of 10,000, as shown in Figure 6-36. Click **Create**.

| Edit Throttle for Volume                                                                                                   | × |
|----------------------------------------------------------------------------------------------------|---|
| Modify Volume TestVol01                                                                                                    |   |
| Bandwidth limit:                                                                                                    |   |
| Not enabled MBps - Create                                                                                                  |   |
| IOPS limit:                                                                                                    |   |
| Not enabled IOPS Create                                                                                                    |   |
| i Throttle limit is a per node limit<br>I/O operations that exceed the throttle limit are<br>queued at the receiving node. |   |
|                                                                                                    |   |
| Close                                                                                                    |   |

Figure 6-36 IOPS throttle on a volume

3. After the Edit Throttle task completes successfully, the Edit Throttle window opens again. You can now set the throttle based on the different metrics, modify the throttle, or close the window without performing further actions by clicking **Close**.

#### Listing volume throttles

To view volume throttles, select Volumes  $\rightarrow$  Volumes, and then, select Actions  $\rightarrow$  View All Throttles, as shown in Figure 6-37 on page 474.

| ⊕ Create Volumes | E Actions All Volumes       | •     |
|------------------|-----------------------------|-------|
| Nome             | Take Snapshot               | Deel  |
| Name             | Rename                      | Pool  |
| TestVol01        | Map to Host or Host Cluster | Pool1 |
| TestVol02        | Modify Volume Capacity      | PoolO |
|                  | Modify Capacity Savings     |       |
|                  | Modify Mirror Sync Rate     |       |
|                  | Cache Mode                  |       |
|                  | Remove Private Mappings     |       |
|                  | View Mapped Hosts           |       |
|                  | View Member MDisks          |       |
|                  | Modify I/O Group            |       |
|                  | Cloud Volumes               |       |
|                  | Capacity Savings            | ÷     |
|                  | Migrate to Another Pool     |       |
|                  | Add to Volume Group         |       |
|                  | Export to Image Mode        |       |
|                  | Duplicate                   |       |
|                  | Add Volume Copy             |       |
|                  | Enable Access to Stale Copy |       |
|                  | Edit Throttle               |       |
|                  | View All Throttles          |       |
|                  | Delete                      |       |
|                  | Volume Copy Actions         |       |
|                  | Modify Properties           |       |
|                  | Properties                  |       |

Figure 6-37 View All Throttles

The **View All Throttles** menu shows all volume throttles that are defined in the system, as shown in Figure 6-38.

| View All Throttles  |                       |               |                 |            | ×  |
|---------------------|-----------------------|---------------|-----------------|------------|----|
| E Actions 🔹         | Volume Throttles 🔻    | .↓            | Filter          |            | 74 |
| Object Name         | Status                | Throttle Type | Bandwidth Limit | IOPS Limit | P  |
| TestVol01           | ✓ Online              | Volume        | 9.77 GBps       |            |    |
| TestVol02           | ✓ Online              | Volume        |                 | 1000       |    |
|                     |                       |               |                 |            |    |
| Showing 2 throttles | Selecting 0 throttles |               |                 |            |    |
|                     |                       |               |                 |            |    |
|                     |                       |               |                 | Close      |    |

Figure 6-38 View All Throttles window

Via this window you can view other throttles by selecting clicking Volume Throttles, as shown in Figure 6-39.

| View All Thrott               | les                                      |          |                 |            | ×  |
|-------------------------------|------------------------------------------|----------|-----------------|------------|----|
| $\coloneqq$ Actions $\bullet$ | Volume Throttles 👻                       | <u>↓</u> | Filt            | er         | 74 |
| Object Name                   | Host Throttles<br>Host Cluster Throttles | :le Type | Bandwidth Limit | IOPS Limit | Ľ  |
| TestVol01                     | Pool Throttles                           | ne       | 9.77 GBps       |            |    |
| TestVol02                     | System Offload Throttle                  | ıe       |                 | 1000       |    |
|                               | Volume Throttles                         |          |                 |            |    |
|                               | All Throttles                            |          |                 |            |    |
|                               |                                          |          |                 |            |    |
|                               |                                          |          |                 |            |    |
| Showing 2 throttles           | s   Selecting 0 throttles                |          |                 |            |    |
|                               |                                          |          |                 |            |    |
|                               |                                          |          |                 | Close      |    |

Figure 6-39 Filtering the throttle type

## Modifying or removing a volume throttle

To remove a volume throttle, complete the following steps:

1. From the **Volumes** menu, select the volume that is attached the throttle that you want to remove. Select **Actions**  $\rightarrow$  **Edit Throttle**, as shown in Figure 6-40.

| Take Snapshot       Pool         Rename       Pool1         TestVol01       Map to Host or Host Cluster       Pool0         TestVol02       Modify Volume Capacity       Pool0         Modify Capacity Savings       Modify Capacity Savings       Pool0         Modify Mirror Sync Rate       Cache Mode       Remove Private Mappings         View Mapped Hosts       View Member MDisks       Nodify I/O Group         Cloud Volumes        Kapacity Savings       Nigrate to Another Pool         Add to Volume Group       Export to Image Mode       Duplicate       Add Volume Copy         Enable Access to Stale Copy       Edit Throttles       Delete       View All Throttles         Delete       Volume Copy Actions       Modify Properties       Properties                                                        | ⊕ Create Volumes | All Volumes                                                                                                    | Ŧ     |
|----------------------------------------------------------------------------------------------------|------------------|----------------------------------------------------------------------------------------------------|-------|
| TestVol01       Map to Host or Host Cluster       Pool1         TestVol02       Modify Volume Capacity       Pool0         Modify Capacity Savings       Modify Capacity Savings       Pool0         Modify Mirror Sync Rate       Cache Mode       Remove Private Mappings         Cache Mode       Remove Private Mappings       View Mapped Hosts         View Member MDisks       Modify I/O Group       Cloud Volumes         Cloud Volumes       V       Capacity Savings       Nigrate to Another Pool         Add to Volume Group       Export to Image Mode       Duplicate         Add Volume Copy       Enable Access to Stale Copy       Edit Throttle         View All Throttles       Delete       Volume Copy Actions       Modify Properties         Properties       Properties       Properties       Properties | Name             | Take Snapshot<br>Rename                                                                                                    | Pool  |
| TestVol02Modify Volume CapacityPool0Modify Capacity SavingsModify Mirror Sync RateModify Mirror Sync RateCache ModeCache ModeRemove Private MappingsView Mapped HostsView Member MDisksModify I/O GroupCloud VolumesCapacity SavingsMigrate to Another PoolAdd to Volume GroupExport to Image ModeDuplicateAdd Volume CopyEnable Access to Stale CopyEdit ThrottlesView All ThrottlesDeleteVolume Copy ActionsModify PropertiesProperties                                                                                                    | TestVol01        | Map to Host or Host Cluster                                                                                                    | Pool1 |
| Remove Private MappingsView Mapped HostsView Member MDisksModify I/O GroupCloud VolumesCapacity SavingsMigrate to Another PoolAdd to Volume GroupExport to Image ModeDuplicateAdd Volume CopyEnable Access to Stale CopyEdit ThrottlesDeleteView All ThrottlesDeleteVolume Copy ActionsModify PropertiesProperties                                                                                                    | TestVol02        | Modify Volume Capacity<br>Modify Capacity Savings<br>Modify Mirror Sync Rate<br>Cache Mode                                                                     | PoolO |
| Modify I/O GroupCloud VolumesCapacity SavingsCapacity SavingsMigrate to Another PoolAdd to Volume GroupExport to Image ModeDuplicateAdd Volume CopyEnable Access to Stale CopyEdit ThrottleView All ThrottlesDeleteVolume Copy ActionsModify PropertiesProperties                                                                                                    |                  | Remove Private Mappings<br>View Mapped Hosts<br>View Member MDisks                                                                                             |       |
| Edit Throttle<br>View All Throttles<br>Delete<br>Volume Copy Actions<br>Modify Properties<br>Properties                                                                                                    |                  | Modify I/O GroupCloud VolumesCapacity SavingsMigrate to Another PoolAdd to Volume GroupExport to Image ModeDuplicateAdd Volume CopyEnable Access to Stale Copy |       |
| View All Throttles Delete Volume Copy Actions Modify Properties Properties                                                                                                    |                  | Edit Throttle                                                                                                    |       |
| Volume Copy Actions  Modify Properties Properties                                                                                                    |                  | View All Throttles                                                                                                    |       |
| Modify Properties Properties                                                                                                    |                  | Delete                                                                                                    |       |
| Modify Properties Properties                                                                                                    |                  | Volume Copy Actions                                                                                                    |       |
|                                                                                                    |                  | Modify Properties<br>Properties                                                                                                    |       |

Figure 6-40 Edit Throttle

2. To modify the volume throttle, enter new throttling parameters and click **Save**, as shown in Figure 6-41. In this example, the I/O throttling limit is increased to 15,000 IOPS.

| Edit Throttle for Volume                                                                                                    | × |
|----------------------------------------------------------------------------------------------------|---|
| Modify Volume TestVol02                                                                                                    |   |
| Bandwidth limit:                                                                                                    |   |
| Not enabled MBps - Create                                                                                                    |   |
| IOPS limit:                                                                                                    |   |
| 15000 IOPS Save Remove                                                                                                    |   |
| Throttle limit is a per node limit     I/O operations that exceed the throttle limit are     queued at the receiving node.     More Information |   |
|                                                                                                    |   |
| Close                                                                                                    |   |

Figure 6-41 Modifying a volume throttle

3. To remove the throttle completely, click **Remove** for the throttle that you want to remove, as shown in Figure 6-42.

| Edit Throttle for                                 | Volume                                                  |                                   |             | ×          |
|---------------------------------------------------|---------------------------------------------------------|-----------------------------------|-------------|------------|
| Modify Volume TestVol                             | 02                                                      |                                   |             |            |
| Bandwidth limit:<br>Not enabled                   | MBps •                                                  | Create                            |             |            |
| IOPS limit:                                       |                                                         |                                   |             |            |
| 15,000                                            | IOPS                                                    | Save                              | Remove      |            |
| Throttle limit<br>I/O operations<br>queued at the | is a per node lir<br>that exceed the<br>receiving node. | <b>nit</b><br>e throttle limit ar | More I<br>e | nformation |
|                                                   |                                                         |                                   |             |            |
|                                                   |                                                         |                                   | Clo         | se         |

Figure 6-42 Removing a volume throttle

After the Edit Throttle task completes successfully, the Edit Throttle window opens again. You can now set the throttle based on the different metrics, modify the throttle, or close the window without performing any action by clicking **Close**.

## 6.6.3 Volume protection

To configure volume protection, select **Settings**  $\rightarrow$  **System**  $\rightarrow$  **Volume Protection**, as shown in Figure 6-43.

| Date and Time                  | Volume Protection                                                                                                    |                                                                                |   |  |
|--------------------------------|----------------------------------------------------------------------------------------------------|--------------------------------------------------------------------------------|---|--|
| Licensed Functions             | Volume protection prevents active volumes from being deleted or unmapped from hosts if the system detects<br>recent I/O activity within a certain interval. For example, if volume protection is set for 30 minutes, any volume<br>cannot be unmapped or deleted for 30 minutes after the last I/O activity. |                                                                                |   |  |
| Update System                  | Enable volume protection on this system.                                                                                                    |                                                                                |   |  |
| VMware Virtual Volumes (vVols) | Protection duration (minutes)                                                                                                    |                                                                                |   |  |
| Volume Protection              | 15 - +                                                                                                    |                                                                                |   |  |
| Resources                      | Control the pools to which volume protect                                                                                                    | tion will apply.           Default         ✓         Contains ✓         Filter | A |  |
| IP Quorum                      | Pool                                                                                                    | Volume Protection                                                              | Ц |  |
|                                | Pool0                                                                                                    | Enabled                                                                        |   |  |
| I/O Groups                     | Pool1                                                                                                    | Enabled                                                                        |   |  |
| Transparent Cloud Tiering      |                                                                                                    |                                                                                |   |  |
| Automatic Configuration        |                                                                                                    |                                                                                |   |  |
| Remote-copy Bandwidth Limit    |                                                                                                    |                                                                                |   |  |

Figure 6-43 Volume Protection configuration

In this view, you can configure system-wide volume protection (enabled by default), set the minimum inactivity period that is required to allow volume deletion (protection duration), and configure volume protection for each configured pool (enabled by default). In the example, volume protection is enabled with the 15-minute minimum inactivity period and is turned on for all configured pools.

## 6.6.4 Modifying a volume

After a volume is created, it is possible to modify many of its characteristics. The following sections show how to perform those configuration changes.

## Shrinking

To shrink a volume, complete the following steps:

1. Ensure that you have a current and verified backup of any in-use data that is stored on the volume that you intend to shrink.

# 2. From the Volumes menu, select the volume that you want to shrink. Select Actions $\rightarrow$ Shrink..., as shown in Figure 6-44.

| Name        | Rename                                                                                                    | Pool              |  |
|-------------|----------------------------------------------------------------------------------------------------|-------------------|--|
| TestVol01   | Map to Host or Host Cluster                                                                                                    | Pool1             |  |
| TestVol02   | Modify Volume Capacity                                                                                                    | Pool0             |  |
| > TestVol03 | Modify Capacity Savings                                                                                                    | Pool0             |  |
| TestVol04   | Modify Mirror Sync Rate                                                                                                    | Pool0             |  |
| TestVol05   | Cache Mode                                                                                                    | Pool1             |  |
|             | Remove Private MappingsView Mapped HostsView Member MDisksModify I/O GroupCloud VolumesCapacity SavingsMigrate to Another PoolAdd to Volume GroupExport to Image ModeDuplicateAdd Volume CopyEnable Access to Stale CopyEdit ThrottleView All Throttles |                   |  |
|             | Delete                                                                                                    | Shrink            |  |
|             | Volume Copy Actions                                                                                                    | Expand            |  |
|             | Modify Properties<br>Properties                                                                                                    | Capacity Savings  |  |
|             | l                                                                                                    | Modify Properties |  |

Figure 6-44 Volume Shrink menu item

3. Specify **Shrink by** or **Final size** (the other choice is calculated automatically), as shown in Figure 6-45.

| Shrink Volume - TestVol05 (Copy                | 0)                                 | ×        |
|------------------------------------------------|------------------------------------|----------|
| <b>!</b> You selected to shrink the provisione | ed capacity of a copy in volume Te | stVol05. |
| Current real capacity:                         | 25                                 | GiB      |
| Shrink by:                                     | 0                                  | GiB 💌    |
| Final real capacity:                           | 25 (                               | GiB      |
|                                                | _                                  | _        |
|                                                | Cancel                             | Shrink   |

Figure 6-45 Specifying the size of the shrunk volume

**Note:** The storage system reduces the volume capacity by removing one or more arbitrarily selected extents. Do not shrink a volume that contains data that is being used unless you have a current and verified backup of the data.

4. Click **Yes** to confirm the action, as shown in Figure 6-46.

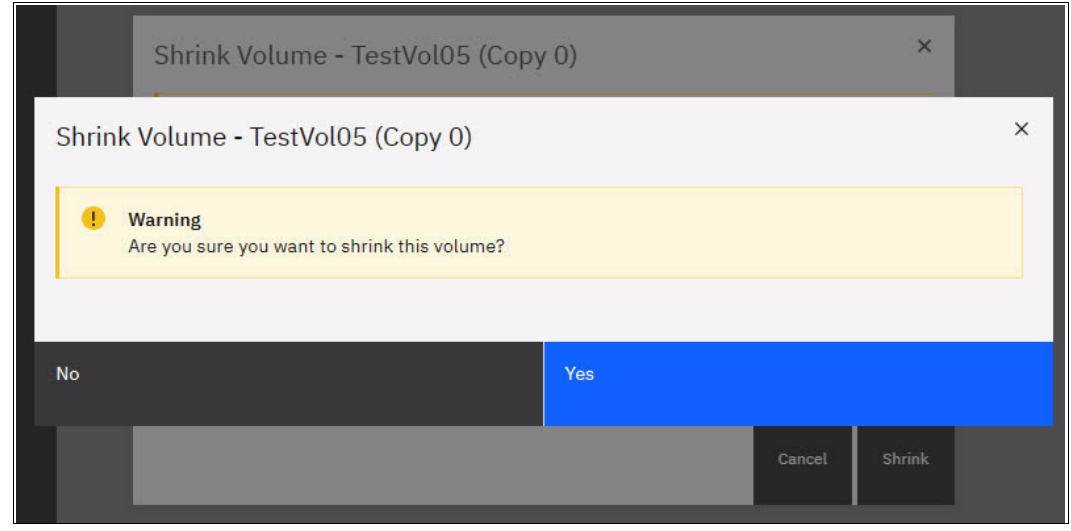

Figure 6-46 Confirming the volume shrinking operation

 After the operation completes, you can see the volume with the new size by selecting Volumes → Volumes, as shown in Figure 6-47 on page 481

| <b>(</b> | Create Volumes | ☐ Actions ▼ | III Volumes 🔻 | Default 🗸     | Contains $\checkmark$ Filter |  |
|----------|----------------|-------------|---------------|---------------|------------------------------|--|
| Nar      | ne             | State       | Pool          | Host Mappings | Real Capacity                |  |
|          | TestVol01      | 🗸 Online    | Pool1         | No            | 100.00 GiB                   |  |
|          | TestVol02      | 🗸 Online    | PoolO         | No            | Not Applicable               |  |
| $\sim$   | TestVol03      | 🗸 Online    | PoolO         | No            |                              |  |
|          | Copy 0*        | 🗸 Online    | Pool0         | No            | Not Applicable               |  |
|          | Copy 1         | 🗸 Online    | Pool0         | No            | Not Applicable               |  |
|          | TestVol04      | 🗸 Online    | PoolO         | No            | Not Applicable               |  |
|          | TestVol05      | 🗸 Online    | Pool1         | No            | 15.00 GiB                    |  |

Figure 6-47 Shrunk volume size

## Expanding

To expand a volume, complete the following steps:

1. From the Volumes menu, select the volume that you want to expand. Select Actions  $\rightarrow$  Expand..., as shown in Figure 6-48.

| ⊕ Create Volumes | All Volumes                 | ī                 |
|------------------|-----------------------------|-------------------|
| Name             | Take Snapshot               | Pool              |
| Test\/al01       | Rename                      |                   |
| Testvolor        | Map to Host or Host Cluster | P0011             |
| TestVol02        | Modify Volume Capacity      | Pool0             |
| ✓ TestVol03      | Modify Capacity Savings     | Pool0             |
| Copy 0*          | Modify Mirror Sync Rate     | Pool0             |
| Copy 1           | Cache Mode                  | Pool0             |
| TestVol04        | Remove Private Mappings     | Pool0             |
| TestVol05        | View Mapped Hosts           | Pool1             |
|                  | View Member MDisks          |                   |
|                  | Modify I/O Group            |                   |
|                  | Cloud Volumes               |                   |
|                  | Capacity Savings            |                   |
|                  | Migrate to Another Pool     |                   |
|                  | Add to Volume Group         |                   |
|                  | Export to Image Mode        |                   |
|                  | Duplicate                   |                   |
|                  | Add Volume Copy             |                   |
|                  | Enable Access to Stale Copy |                   |
|                  | Edit Throttle               |                   |
|                  | View All Throttles          |                   |
|                  | Delete                      |                   |
|                  | Volume Copy Actions         | Shrink            |
|                  | Modify Droportion           | Expand            |
|                  | noully Properties           | Capacity Savings  |
|                  | Properties                  | Modify Properties |

Figure 6-48 Volume Expand menu item
2. Specify **Expand by:** or **Final size:** (the other value is calculated automatically) and click **Expand**, as shown in Figure 6-49.

| You selected to exp<br>increases the avail | band the provisioned capacity of a copy in volume TestVol05. This act | ion |      |    |
|--------------------------------------------|-----------------------------------------------------------------------|-----|------|----|
|                                            | able real capacity of a mirrored copy of a volume.                    |     |      |    |
| Current real capacity:                     | 15                                                                    | GiB |      |    |
| Expand by:                                 | 25                                                                    | G   | iВ   | •  |
| inal real capacity:                        | 40                                                                    | GiB |      |    |
| Maximum final size: 130                    | ),000.00 GiB                                                          |     |      |    |
|                                            |                                                                       |     |      |    |
|                                            | Can                                                                   | cel | Expa | an |

Figure 6-49 Specifying the expanded volume size

3. After the operation completes (including the formatting of the extra space), you can see the volume with the new size by selecting **Volumes** → **Volumes**, as shown in Figure 6-50.

| Create \                      | olumes 🛛 🗮 Actions 🔹 | All Volumes 👻 | Default 🗸     | Contains $\checkmark$ Filter |    |
|-------------------------------|----------------------|---------------|---------------|------------------------------|----|
| Name                          | State                | Pool          | Host Mappings | Real Capacity                | IJ |
| TestVol                       | 01 🗸 Online          | Pool1         | No            | 100.00 GiB                   |    |
| TestVol                       | 02 🗸 Online          | Pool0         | No            | Not Applicable               |    |
| <ul> <li>✓ TestVol</li> </ul> | 03 🗸 Online          | Pool0         | No            |                              |    |
| Сор                           | ∕ 0* ✓ Online        | Pool0         | No            | Not Applicable               |    |
| Сор                           | / 1 🗸 🗸 Online       | Pool0         | No            | Not Applicable               |    |
| TestVol                       | 04 🗸 Online          | Pool0         | No            | Not Applicable               |    |
| TestVol                       | 05 🗸 Online          | Pool1         | No            | 40.00 GiB                    |    |

Figure 6-50 Expanded volume size

Notes: Consider the following points:

- Expanding a volume is not sufficient to increase the available space that is visible to the host. The host must become aware of the changed volume size at the operating system level; for example, through a bus rescan. More operations at the logical volume manager (LVM) or file system levels might be needed before more space is visible to applications running on the host.
- Storage Virtualize Version 8.4 introduced the ability to expand a volume while it is formatting.

### Modifying capacity savings

To modify capacity savings options for a volume, complete the following steps:

1. From the Volumes menu, select the volume that you want to modify. Select Actions  $\rightarrow$  Modify Capacity Savings..., as shown in Figure 6-51.

| ⊕ Create Volumes | All Volumes                 |       | Default 🗸     | Contains 🗸 🛛 Filter |  |
|------------------|-----------------------------|-------|---------------|---------------------|--|
|                  | Take Snapshot               |       |               |                     |  |
| Name             | Rename                      | Pool  | Host Mappings | Real Capacity       |  |
| TestVol01        | Map to Host or Host Cluster | Pool1 | No            | 100.00 GiB          |  |
| TestVol02        | Modify Volume Capacity      | Pool0 | No            | Not Applicable      |  |
| ∨ TestVol03      | Modify Capacity Savings     | Pool0 | No            |                     |  |
| Copy 0*          | Modify Mirror Sync Rate     | PoolO | No            | Not Applicable      |  |
| Copy 1           | Cache Mode                  | Pool0 | No            | Not Applicable      |  |
| TestVol04        | Remove Private Mappings     | PoolO | No            | Not Applicable      |  |
| TestVol05        | View Mapped Hosts           | Pool1 | No            | 40.00 GiB           |  |
|                  | View Member MDisks          |       |               |                     |  |
|                  | Madifu I/O Casua            |       |               |                     |  |

Figure 6-51 Modify Capacity Savings menu item

2. Select the capacity savings option that you want, as shown in Figure 6-52.

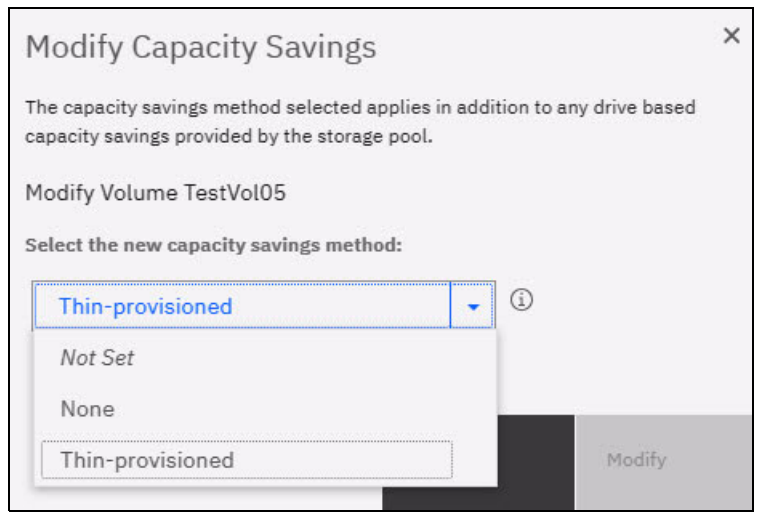

Figure 6-52 Capacity savings options for a volume

3. For volumes that are configured in a DRP, the options are shown in Figure 6-53.

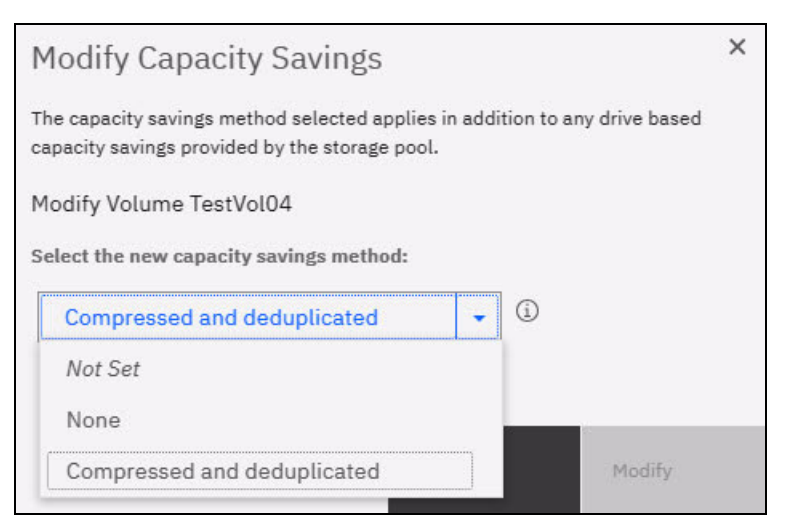

Figure 6-53 Enabling deduplication on a volume

After you configure the capacity savings options of a volume, click **Modify** to apply them. When the operation completes, you are returned to the Volumes view.

### Modifying the mirror sync rate

This action is available only for mirrored volumes. To modify the mirror sync rate of a volume, complete the following steps:

1. From the Volumes menu, select the volume that you want to modify. Select Actions  $\rightarrow$  Modify Mirror Sync Rate..., as shown in Figure 6-54.

| ① Create Volumes | All Volumes                 | -     | Default $\checkmark$ ( | Contains 🗸 🛛 Filter |  |
|------------------|-----------------------------|-------|------------------------|---------------------|--|
|                  | Take Snapshot               |       |                        |                     |  |
| Name             | Rename                      | Pool  | Host Mappings          | Real Capacity       |  |
| TestVol01        | Map to Host or Host Cluster | Pool1 | No                     | 100.00 GiB          |  |
| TestVol02        | Modify Volume Capacity      | PoolO | No                     | Not Applicable      |  |
| ∨ TestVol03      | Modify Capacity Savings     | PoolO | No                     |                     |  |
| Copy 0*          | Modify Mirror Sync Rate     | PoolO | No                     | Not Applicable      |  |
| Copy 1           | Cache Mode                  | PoolO | No                     | Not Applicable      |  |
| TestVol04        | Remove Private Mappings     | PoolO | No                     | Not Applicable      |  |
| TestVol05        | View Mapped Hosts           | Pool1 | No                     | 40.00 GiB           |  |

Figure 6-54 Modify Mirror Sync Rate menu item

2. Select the mirror sync rate from the list. Available values are 0 KBps - 64 MBps. Click **Modify** to set the mirror sync rate for the volume, as shown in Figure 6-55.

| Modify Mirror Sync Rate      |        |  |  |  |  |
|------------------------------|--------|--|--|--|--|
| For Volume TestVol03         |        |  |  |  |  |
| Select the mirror sync rate: |        |  |  |  |  |
| 2 GiB/s                      | ~      |  |  |  |  |
|                              |        |  |  |  |  |
| Cancel                       | Modify |  |  |  |  |

Figure 6-55 Setting the volume mirror sync rate

When the operation completes, you are returned to the Volumes view.

#### Changing the volume cache mode

To change the volume cache mode, complete the following steps:

1. From the Volumes menu, select the volume that you want to modify. Select Actions  $\rightarrow$  Cache Mode..., as shown in Figure 6-56.

| ① Create Volumes | All Volumes                 |       | Default $\checkmark$ Conta | ins ∨ Filter   |  |
|------------------|-----------------------------|-------|----------------------------|----------------|--|
|                  | Take Snapshot               | 2.1   |                            |                |  |
| Name             | Rename                      | Pool  | Host Mappings Ri           | eal Capacity   |  |
| TestVol01        | Map to Host or Host Cluster | Pool1 | No                         | 100.00 GiB     |  |
| TestVol02        | Modify Volume Capacity      | Pool0 | No                         | Not Applicable |  |
| ∨ TestVol03      | Modify Capacity Savings     | Pool0 | No                         |                |  |
| Copy 0*          | Modify Mirror Sync Rate     | Pool0 | No                         | Not Applicable |  |
| Copy 1           | Cache Mode                  | Pool0 | No                         | Not Applicable |  |
| TestVol04        | Remove Private Mappings     | PoolO | No                         | Not Applicable |  |
| TestVol05        | View Mapped Hosts           | Pool1 | No                         | 40.00 GiB      |  |
|                  | View Member MDisks          |       |                            |                |  |
|                  | Modify I/O Group            |       |                            |                |  |
|                  |                             |       |                            |                |  |

Figure 6-56 Modifying the volume cache mode

2. Select the cache mode that you want for the volume from the drop-down list and click **OK**, as shown in Figure 6-57.

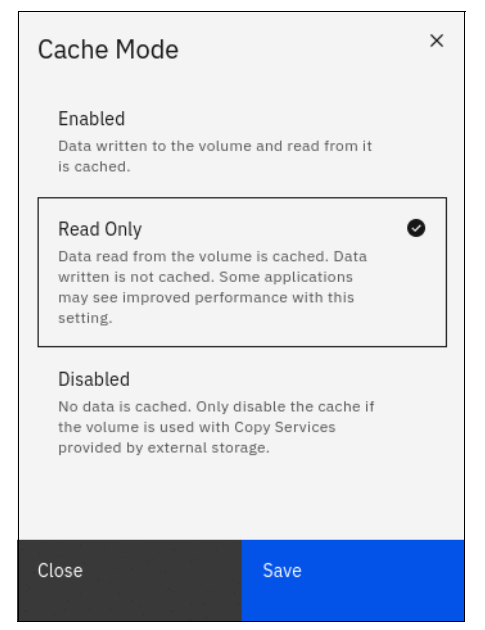

Figure 6-57 Setting the volume cache mode

When the operation completes, you are returned to the Volumes view.

#### 6.6.5 Deleting a volume

When you try to delete a volume, the system verifies whether it is a part of a host mapping, FlashCopy mapping, or Remote Copy relationship. If any of these mappings exists, the delete attempt fails unless the **-force** parameter is specified on the corresponding remove commands. If volume protection is enabled, a delete fails (even if the **-force** parameter is specified) if the system detects any I/O activity to the volume within the configured time frame. The **-force** parameter overrides the volume dependencies, not the volume protection setting.

To delete a volume, complete the following steps:

1. From the Volumes menu, select the volume that you want to modify. Select Actions  $\rightarrow$  Delete, as shown in Figure 6-58.

| Create Volumes | All Volumes                                                                                                    | 1     | Default 🗸     | Contains V Filter |  |
|----------------|----------------------------------------------------------------------------------------------------|-------|---------------|-------------------|--|
| Name           | Rename                                                                                                    | Pool  | Host Mappings | Real Capacity     |  |
| TestVol01      | Map to Host or Host Cluster                                                                                                    | Pool1 | No            | 100.00 GiB        |  |
| TestVol02      | Modify Volume Capacity                                                                                                    | Pool0 | No            | Not Applicable    |  |
| ∨ TestVol03    | Modify Capacity Savings                                                                                                    | Pool0 | No            |                   |  |
| Copy 0*        | Modify Mirror Sync Rate                                                                                                    | Pool0 | No            | Not Applicable    |  |
| Copy 1         | Cache Mode                                                                                                    | Pool0 | No            | Not Applicable    |  |
| TestVol04      | Remove Private Mappings                                                                                                    | PoolO | No            | Not Applicable    |  |
| TestVol05      | View Mapped Hosts<br>View Member MDisks<br>Modify I/O Group                                                                                                    | Pool1 | No            | ■ 40.00 GiB       |  |
|                | Cloud Volumes<br>Capacity Savings<br>Migrate to Another Pool<br>Add to Volume Group<br>Export to Image Mode<br>Duplicate<br>Add Volume Copy<br>Enable Access to Stale Copy<br>Edit Throttle<br>View All Throttles<br>Delete<br>Volume Copy Actions |       |               |                   |  |
|                | Medify Properties                                                                                                    |       |               |                   |  |
|                | Properties                                                                                                    |       |               |                   |  |

Figure 6-58 Volume Delete menu item

2. Review the list of volumes that is selected for deletion and provide the number of volumes that you intend to delete, as shown in Figure 6-59. Click **Delete** to remove the volume from the system configuration.

| Delet     | e Volume                |                     |                      | ×           |
|-----------|-------------------------|---------------------|----------------------|-------------|
| •         | Deleting volu continue? | mes cannot be ui    | ndone. Are you sure  | you want to |
| You sele  | ected <b>1</b> volume   | e to delete. Verify | the volume to delete | e:          |
| TestVo    | 104                     |                     |                      |             |
| Verify th | ne number of v          | olumes that you a   | re deleting:         |             |
|           |                         |                     | Cancel               | Delete      |

Figure 6-59 Confirming the volume deletion

When the operation completes, you are returned to the Volumes view.

## 6.6.6 Mapping a volume to a host

To make a volume available to a host or cluster of hosts, it must be mapped. A volume can be mapped to the host at creation time or later.

To map a volume to a host or cluster, complete the following steps:

1. From the Volumes menu, select the volume that you want to modify. Select Actions  $\rightarrow$  Map to Host or Host Cluster..., as shown in Figure 6-60 on page 490.

| ① Create Volumes | E Actions 🔺 All Volumes     | •     | Default 🗸 🖉   | Contains 🗸 🛛 Filter |  |
|------------------|-----------------------------|-------|---------------|---------------------|--|
|                  | Take Snapshot               |       |               |                     |  |
| Name             | Rename                      | Pool  | Host Mappings | Real Capacity       |  |
| TestVol01        | Map to Host or Host Cluster | Pool1 | No            | 100.00 GiB          |  |
| TestVol02        | Modify Volume Capacity      | Pool0 | No            | Not Applicable      |  |
| ✓ TestVol03      | Modify Capacity Savings     | Pool0 | No            |                     |  |
| Copy 0*          | Modify Mirror Sync Rate     | PoolO | No            | Not Applicable      |  |
| Copy 1           | Cache Mode                  | Pool0 | No            | Not Applicable      |  |
| TestVol04        | Remove Private Mappings     | Pool0 | No            | Not Applicable      |  |
| TestVol05        | View Mapped Hosts           | Pool1 | No            | 40.00 GiB           |  |
|                  | View Member MDisks          |       |               |                     |  |

Figure 6-60 Volume mapping menu item

**Tip:** An alternative way of opening the **Actions** menu is to highlight (select) a volume and right-click.

2. The Create Mapping window opens. In this window, select whether to create a mapping to a host or host cluster. The list of objects of the suitable type is displayed. Select to which hosts or host clusters the volume should be mapped.

You can allow the storage system to assign the SCIS LUN ID to the volume by selecting the **System Assign** option, or select **Self Assign** and provide the LUN ID yourself.

Click **Next** to proceed to the next step.

In Figure 6-61, a single volume is mapped to a host and the storage system assigns the SCSI LUN IDs.

| Create Mappings to:<br>Hosts<br>Host Clusters<br>Select hosts to map       | to itso-            | mirrored00-Pool0-Pool1                        |                      |               |     |
|----------------------------------------------------------------------------|---------------------|-----------------------------------------------|----------------------|---------------|-----|
|                                                                            |                     | Default $\vee$                                | Contains V Fi        | lter          | ¥.  |
| Name                                                                       | $\checkmark$        | Status                                        | Host Type            | Host Mappings | c 민 |
| SCSI-FC-host1                                                              |                     | 🗸 Online                                      | Generic              | Yes           |     |
| SVC-node1                                                                  |                     | ✓ Online                                      | Generic              | Yes           |     |
| SVC-node2                                                                  |                     | ✓ Online                                      | Generic              | Yes           |     |
| iSCSI-host1                                                                |                     | ✓ Online                                      | Generic              | Yes           |     |
|                                                                            |                     |                                               |                      |               |     |
| Showing 4 hosts /<br>Would you like the sy<br>System Assign<br>Self Assign | Selecti.<br>ystem t | n <b>g 1 host</b><br>o assign SCSI LUN IDs or | manually assign thes | e IDs?        |     |
| ancel                                                                      |                     |                                               | ■ Back               | Next ►        |     |

Figure 6-61 Mapping a volume to a host

3. A summary window opens and shows all the volume mappings for the selected host. The new mapping is highlighted, as shown in Figure 6-62. Review the future configuration state and click **Map Volumes** to map the volume.

| M  | Map Volumes to iSCSI-host1: Summary     |               |               |            |             |    |  |
|----|-----------------------------------------|---------------|---------------|------------|-------------|----|--|
|    | The following volumes will be mapped to | o iSCSI-host2 |               |            |             |    |  |
|    | Name                                    | SCSI ID       | Caching I/    | O Group ID | New Mapping | IJ |  |
|    | itso-mirrored00-Pool0-Pool1             | 4             | 0             |            | New         |    |  |
|    | iscsi-host-vol0                         | 0             | 0             |            |             |    |  |
|    | iscsi-host-vol1                         | 1             | 0             |            |             |    |  |
|    | iscsi-host-vol2                         | 2             | 0             |            |             |    |  |
|    | iscsi-host-vol3                         | 3             | 0             |            |             |    |  |
|    |                                         |               |               |            |             |    |  |
|    |                                         |               |               |            |             |    |  |
|    |                                         |               |               |            |             |    |  |
|    |                                         |               |               |            |             |    |  |
|    |                                         |               |               |            |             |    |  |
| Ca | ncel                                    |               | <b>⊲</b> Back | Ν          | 1ap Volumes |    |  |

Figure 6-62 Mapping a volume to a host: Summary

After the task completes, the wizard returns to the Volumes window. You can list the volumes that are mapped to the host by selecting Hosts → Mappings, as shown in Figure 6-63.

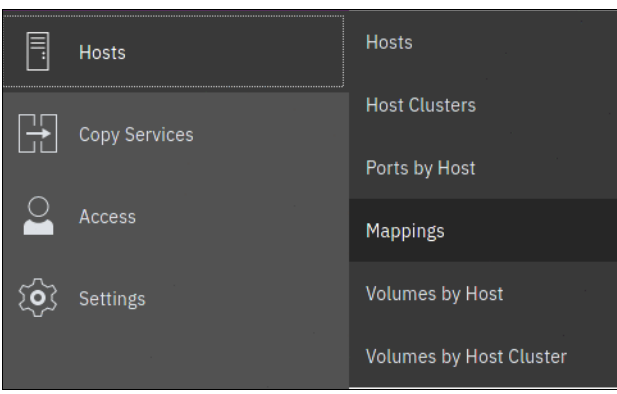

Figure 6-63 Accessing the Hosts Mapping view

A window with a list of volumes that are mapped to all hosts opens, as shown in Figure 6-64.

| Host Name     | SCSI ID | Volume Name                 | UID                              | I/O Group ID | I/O Group Name |
|---------------|---------|-----------------------------|----------------------------------|--------------|----------------|
| iSCSI-host1   | 1       | iscsi-host-vol1             | 600507640084031DD800000000000061 | 0            | io_grp0        |
| iSCSI-host1   | 4       | itso-mirrored00-Pool0-Pool1 | 600507640084031DD8000000000006A  | 0            | io_grp0        |
| iSCSI-host1   | 0       | iscsi-host-vol0             | 600507640084031DD800000000000000 | 0            | io_grp0        |
| SCSI-FC-host1 | 2       | iscsi-cluster-vol           | 600507640084031DD800000000000065 | 0            | io_grp0        |

Figure 6-64 List of volume to host mappings

To see volumes that are mapped to clusters instead of hosts, change the value that is shown in the upper left (see Figure 6-64) from **Private Mappings** to **Shared Mappings**.

Note: You can use the filter to display only the hosts or volumes that you want to see.

The host can now access the mapped volume. For more information about discovering the volumes on the host, see Chapter 5, "Using storage pools" on page 379.

To remove the volume to host mapping, in the **Hosts**  $\rightarrow$  **Mappings** view, select the volume or volumes, right-click, and click **Unmap Volumes**, as shown in Figure 6-65.

| Private Mappings 🗸 | ]                 |                       |                                  |                      |                   |
|--------------------|-------------------|-----------------------|----------------------------------|----------------------|-------------------|
| $\equiv$ Actions - |                   |                       |                                  | Default $\checkmark$ | Contains V Filter |
| Host Name          | SCSI ID Vol       | ume Name              | UID                              | I/O Group ID         | I/O Group Name    |
| iSCSI-host1        | 1 iscs            | ii-host-vol1          | 600507640084031DD800000000000061 | 0                    | io_grp0           |
| iSCSI-host1        | Unmap Volumes     | irrored00-Pool0-Pool1 | 600507640084031DD8000000000006A  | 0                    | io_grp0           |
| iSCSI-host1        | Host Properties   | 10st-vol0             | 600507640084031DD80000000000000  | 0                    | io_grp0           |
| SCSI-FC-host1      | Volume Properties | :luster-vol           | 600507640084031DD80000000000065  | 0                    | io_grp0           |

Figure 6-65 Unmap Volumes menu item

In the Delete Mapping window, enter the number of volumes that you intend to unmap, as shown in Figure 6-66. This action is as a security measure that minimizes changes that result from an accidental unmap of an invalid volume.

**Note:** Removing volume to host mapping makes the volume unavailable to the host. Make sure that the host is prepared for the operation. An improperly run volume unmap operation might cause data unavailability or loss.

| Delete Mapping                                                                                                    |        |       |  |  |
|----------------------------------------------------------------------------------------------------|--------|-------|--|--|
| Deleting mapping(s) cannot be undone. Are you sure you want to continue?                                                             |        |       |  |  |
| You selected to delete <b>1</b> mapping. Verify the mapping to delete.<br>Verify the number of mappings that this operation affects: |        |       |  |  |
|                                                                                                    | Cancel | Unmap |  |  |

Figure 6-66 Volume unmap confirmation window

Click **Unmap** to complete the operation. Volume mapping is removed and is no longer displayed in the volume map view, as shown in Figure 6-67.

| Private Mappings 🗸 |         |                   |                                   |                      |                   |
|--------------------|---------|-------------------|-----------------------------------|----------------------|-------------------|
| $\equiv$ Actions - |         |                   | [                                 | Default $\checkmark$ | Contains V Filter |
| Host Name          | SCSI ID | Volume Name       | UID                               | I/O Group ID         | I/O Group Name    |
| iSCSI-host1        | 1       | iscsi-host-vol1   | 600507640084031DD800000000000061  | 0                    | io_grp0           |
| iSCSI-host1        | 0       | iscsi-host-vol0   | 600507640084031DD8000000000000000 | 0                    | io_grp0           |
| SCSI-FC-host1      | 2       | iscsi-cluster-vol | 600507640084031DD80000000000065   | i 0                  | io_grp0           |

Figure 6-67 Volume mapping removed

## 6.6.7 Modify I/O group or Nondisruptive Volume Move

Moving volumes between I/O groups is a task that is sometimes needed for workload balancing or migration between clustered enclosures. Because the caching I/O group is the enclosure that mediates the I/O between the host system and the storage, moving a volume to another I/O group also shifts the resource consumption of CPU, memory, and front-end host and back-end storage traffic.

In enclosure-based systems, you generally want to align the I/O group with the enclosure that contains the pool in which the volume is stored.

**Note:** Specific conditions prevent the changing of I/O group dynamically with NDVM for a volume. If the volume uses data reduction in a DRP, or if a volume is a member of a FlashCopy map and is in an RC relationship, the first command in the sequence, **addvdiskaccess**, fails.

Complete the following steps:

1. To start the process, select the volumes, right-click and then, select **Modify I/O Group**, or select the **Actions** drop-down menu, as shown in Figure 6-68.

|   | Volumes       | GM_TEST_03       | Remove Private Mapping |
|---|---------------|------------------|------------------------|
|   |               | GM_TEST_03_CV    | View Mapped Hosts      |
| Ē | Hosts         | GM_TEST_04       | View Member MDisks     |
|   | 10515         | GM_TEST_04_CV    | Modify I/O Group       |
|   | Conv Services | Glenda_replicate |                        |
|   | Copy Services | NDVM_TEST_01     | cioua volumes          |

Figure 6-68 Modify I/O Group menu item

If no host mappings exist for the volumes, the operation immediately displays the target I/O group selection dialog box, as shown in Figure 6-69.

| Move Vo                         | blume to a New I/O Group     |
|---------------------------------|------------------------------|
| New I/O Group<br>Preferred Node | io_grp0   •<br>Automatic   • |
| ⑦ Need Help                     | Cancel Move                  |

Figure 6-69 I/O Group selection dialog box

- 2. Select the new I/O group and preferred node and click **Move** to move the volume to the new I/O group and preferred node. This GUI action runs the following commands:
  - addvdiskaccess -iogrp {new i/o group} {volume}

Adds the specified I/O group to the set of I/O groups in which the volume can be made accessible to hosts.

- movevdisk -iogrp {new i/o group} {volume}

Moves the preferred node of the volume to the new (target) caching I/O group.

- rmvdiskaccess -iogrp {old i/o group} {volume}

Removes the old (source) I/O group from the set of I/O groups in which the volume can be made accessible to hosts.

In the likely case where the volume is mapped to a host, the GUI detects the host mapping and starts a wizard, as shown in Figure 6-70, to ensure that the correct steps are performed in the correct order.

**Note:** Zoning must be configured between the host and the new I/O group. Also, ensure that all hosts to which the volume is mapped discovers the new paths to the volume. The steps that are required to modify I/O group of a mapped volume are described next.

| Move Volume                                         | to a New I/O Group                                                                                                    | × |
|-----------------------------------------------------|----------------------------------------------------------------------------------------------------|---|
| Welcome I/O Group and Node Remove Old Paths Summary | Welcome<br>This wizard will guide you in moving a volume from one I/O group to another. You will need to issue commands on the<br>hosts the volume is mapped to. |   |
| Cancel                                              | ✓ Back Next ►                                                                                                    |   |

Figure 6-70 Modify I/O Group for a mapped volume wizard: Welcome

Complete the following steps to modify the I/O group of a mapped volume:

1. Verify that all hosts that use the volume are zoned to the target I/O group, and click **Next** to proceed to the new I/O group selection window, as shown in Figure 6-71.

| Move Volume                                                                                        | to a New I/O Group                                                                                                    |  |
|----------------------------------------------------------------------------------------------------|----------------------------------------------------------------------------------------------------|--|
| Welcome     I/O Group and Node     New Group     Detect New Paths     Remove Old Paths     Summary | Select a New I/O Group and Preferred Node<br>Clicking Apply and Next moves the volume and makes it accessible from both <i>io_grp1</i> and<br>the I/O group io_grp0 v<br>New I/O Group Automatic v<br>Preferred Node Automatic v |  |
| ⑦ Need Help Cancel                                                                                 | ■ Back Apply and Next ■                                                                                                    |  |

Figure 6-71 Modify I/O Group for a mapped volume wizard: I/O group selection window

- 2. Select the new (target) I/O group and preferred node, and click **Apply** and **Next**. The GUI runs the following commands:
  - addvdiskaccess -iogrp {new i/o group} {volume}

Adds the specified I/O group to the set of I/O groups in which the volume can be made accessible to hosts.

- movevdisk -iogrp {new i/o group} {volume}

Moves the preferred node of the volume to the new (target) caching I/O group.

A window opens and confirms the successful completion of the commands, as shown in Figure 6-72.

| Move to New I/O Group and L<br>Access    | Ipdate       |
|------------------------------------------|--------------|
| Task completed.                          |              |
| 100% completed                           |              |
|                                          |              |
| View more details                        | 4.50 11      |
| svctask addvdiskaccess -iogrp io_grp0 66 | 4:38 PM      |
| The task is 50% complete.                | 4:38 PM      |
| Moving to new I/O group, volume 1 of 1   | 4:38 PM      |
| Running command:                         | 4:38 PM      |
| svctask movevdisk -iogrp io_grp0 66      | 4:38 PM      |
| The task is 100% complete.               | 4:38 PM      |
| Synchronizing memory cache.              | 4:38 PM      |
| Task completed.                          | 4:38 PM      |
|                                          |              |
|                                          | Classe       |
|                                          | Cancel Close |

Figure 6-72 Modify I/O Group for a mapped volume wizard: First stage completed (details)

3. Click **Close** to proceed to the validation window, as shown in Figure 6-73. Click **Need Help** to see information about how to prepare the host for the volume move. After the host is ready for the volume path change, select the box that confirms that path validation was performed on the host.

| Welcome            | Detect New Pa          | aths                               |                                                               |             |
|--------------------|------------------------|------------------------------------|---------------------------------------------------------------|-------------|
| I/O Group and Node | The volume is          | now accessible from both io_grp.   | L (old) and io_grp0 (new).                                    |             |
| O Detect New Paths | Paths to the new I/O g | roup need to be detected by the f  | ollowing hosts. For instructions, click on <b>Need Help</b> . |             |
| Remove Old Paths   | Host Name              | ↑ Volume Name                      | Volume UID                                                    |             |
| Summary            | lbsserv35              | NDVM_TEST_01                       | 600507680C80803F1800000000000107                              |             |
|                    |                        |                                    |                                                               |             |
|                    |                        |                                    |                                                               |             |
|                    |                        |                                    |                                                               |             |
|                    | I acknowledge          | e that moving to the next step mak | es the volume inaccessible from io_grp1 (old). Hosts w        | ill only be |
|                    |                        |                                    |                                                               |             |

Figure 6-73 Modify I/O Group for a mapped volume wizard: Validation

**Note:** Failure to ensure that the host discovered the new paths to all the volumes might result in this process being disruptive and cause the host to lose access to the moved volume or volumes.

4. After validation is complete and the acknowledgment box is checked, click **Apply** and **Next**, as shown in Figure 6-74.

| Remove Volume I/O Group Acces                      | S       |
|----------------------------------------------------|---------|
| Task completed.                                    |         |
|                                                    |         |
| ▼ View more details                                |         |
| Task started.                                      | 4:42 PM |
| The task is 0% complete.                           | 4:42 PM |
| Removing old I/O group access, volume 1 of 1       | 4:42 PM |
| Running command:                                   | 4:42 PM |
| <pre>svctask rmvdiskaccess -iogrp io_grp1 66</pre> | 4:42 PM |
| Synchronizing memory cache.                        | 4:42 PM |
| The task is 100% complete.                         | 4:42 PM |
| Task completed.                                    | 4:42 PM |
|                                                    |         |
|                                                    |         |
| Cancel                                             | Close   |

Figure 6-74 Modify I/O Group for a mapped volume wizard: Second stage completes (details)

5. Close the detail window to proceed to the final window of the wizard, as shown in Figure 6-75. Now, hosts cannot access the volume through the old I/O group. Depending on the operating system, you also might need a restart to remove the dead/stale paths.

| Move Volume t      | o a New I/                                                                                                    | O Group                                                                                                    |                                                                        |               |
|--------------------|----------------------------------------------------------------------------------------------------|----------------------------------------------------------------------------------------------------|------------------------------------------------------------------------|---------------|
| Welcome            | Volume Remo<br>The volume I<br>through io_ga<br>Host Name<br>Ibsserv35<br>Hosts can no longer a<br>have records of the pi<br>click on Need Help. | Aved from the old I/O Grown<br>has been removed from io_grp1 (old) a<br>rp0 (new).<br>Image: transmission of the second state         Image: transmission of the second state         Image: transmission of transmission of the second state         Image: transmission of transmission of transmission | DUP<br>and is now only accessible<br>Volume UID<br>600507680C80803F180 | D00C          |
| ⑦ Need Help Cancel |                                                                                                    |                                                                                                    |                                                                        | ■ Back Next ► |

Figure 6-75 Modify I/O Group for a mapped volume wizard: Operation complete

## 6.6.8 Migrating a volume to another storage pool

IBM Storage Virtualize enables online volume migration with no applications downtime. Volumes can be moved between storage pools without affecting business workloads that are running on these volumes.

Migrating a volume is done by using one of two methods: the use of volume migration feature or creating a volume copy.

#### Volume migration by using the migration feature

Volume migration is a low-priority process that does not affect the performance of the IBM Storage Virtualize system.

However, as subsequent volume extents are moved to the new storage pool, the performance of the volume is determined more by the characteristics of the new storage pool.

**Note:** You cannot move a volume copy that is compressed to an I/O group that contains a node that does not support compressed volumes.

To migrate a volume to another storage pool, complete the following steps:

1. In the Volumes menu, highlight the volume that you want to migrate. Select Actions  $\rightarrow$  Migrate to Another Pool..., as shown in Figure 6-76.

| ⊕ Create Volumes | All Volumes                             | •     | Default $\checkmark$ C | ontains 🗸 Filter |  |
|------------------|-----------------------------------------|-------|------------------------|------------------|--|
| Name             | Take Snapshot                           | Pool  | Host Mappings          | Real Capacity    |  |
| TestVol01        | Rename                                  | Pool1 | No                     | 100.00 GiB       |  |
| TestVol02        | Map to Host or Host Cluster             | PoolO | No                     | Not Applicable   |  |
| ✓ TestVol03      | Modify Capacity Savings                 | PoolO | No                     |                  |  |
| Copy 0*          | Modify Mirror Sync Rate                 | PoolO | No                     | Not Applicable   |  |
| Copy 1           | Cache Mode                              | PoolO | No                     | Not Applicable   |  |
| TestVol04        | Remove Private Mappings                 | PoolO | No                     | Not Applicable   |  |
| TestVol05        | View Mapped Hosts<br>View Member MDisks | Pool1 | No                     | 40.00 GiB        |  |
|                  | Modify I/O Group                        |       |                        |                  |  |
|                  | Capacity Savings                        |       |                        |                  |  |
|                  | Migrate to Another Pool                 |       |                        |                  |  |
|                  |                                         |       |                        |                  |  |

Figure 6-76 Migrate Volume Copy: Selecting a menu item

 The Migrate Volume Copy window opens. If your volume consists of more than one copy, select the copy that you want to migrate to another storage pool, as shown in Figure 6-77. If the selected volume consists of one copy, the volume copy selection window is not displayed.

| Copy 0 (Pool0)      |            |          |              |          |                 |                |   |
|---------------------|------------|----------|--------------|----------|-----------------|----------------|---|
| elect a Target Pool |            |          | D            | efault 🗸 | Contains $\vee$ | Filter         | A |
| Name                | $\uparrow$ | Status   | Available C  | Capacity | Site            | Data Reduction |   |
| Anton Pool          |            | 🗸 Online | 1,007.00 GiB | 1,017.00 |                 | No             |   |
| Pool1               |            | 🗸 Online | 1.61 TiB     | 1.63 TiB |                 | No             |   |
| SVC Pool            |            | ✓ Online | ≣ 2.03 TiB   | 2.18 TIB |                 | No             |   |

Figure 6-77 Migrate Volume Copy: Selecting the volume copy

3. Select the new target storage pool and click **Migrate**, as shown in Figure 6-77. The Select a Target Pool window displays the list of all pools that are a valid migration copy target for the selected volume copy.

You are returned to the Volumes view. The time that it takes for the migration process to complete depends on the size of the volume. The status of the migration can be monitored by selecting **Monitoring**  $\rightarrow$  **Background Tasks**, as shown in Figure 6-78.

| Filter Tasks            | Name                                                         | Progress |
|-------------------------|--------------------------------------------------------------|----------|
|                         | itso-mirrored00-Pool0-Pool1, copy $0 \rightarrow$ Pool Pool1 | 0%       |
| 1 Migration             |                                                              |          |
| Recently Completed Task |                                                              |          |

Figure 6-78 Monitoring the volume migration progress

After the migration task completes, the completed migration task is visible in the Recently Completed Task window of the **Background Tasks** menu, as shown in Figure 6-79 on page 503.

| Filter Tasks               | Name                                              | Completion Time | $\checkmark$ |
|----------------------------|---------------------------------------------------|-----------------|--------------|
|                            | Synchronized volume itso-thin02-Pool2, copy 1     | 44 minutes ago  |              |
| 2 Recently Completed Tasks | Migrated volume itso-mirrored00-Pool0-Pool1, copy | 4 minutes ago   |              |
|                            |                                                   |                 |              |

Figure 6-79 Volume migration complete

In the **Volumes**  $\rightarrow$  **Volumes** menu, the volume copy is now displayed in the target storage pool, as shown in Figure 6-80.

| ⊕ Create Vo | lumes 🛛 🗮 Ac    | tions 👻 All V              | olumes 👻     |            | Default 🗸  |
|-------------|-----------------|----------------------------|--------------|------------|------------|
| Name        |                 | State                      | Synchronized | Pool       | Capacity   |
| Anton0      |                 | 🗸 Online                   |              | SVC Pool   | 44.00 GiB  |
| Anton1      |                 | 🗸 Online                   |              | SVC Pool   | 44.00 GiB  |
| Anton2      |                 | ✓ Online                   |              | SVC Pool   | 44.00 GiB  |
| Anton3      |                 | 🗸 Online                   |              | SVC Pool   | 44.00 GiB  |
| Anton4      |                 | 🗸 Online                   |              | SVC Pool   | 44.00 GiB  |
| FC-host-    | /010            | 🗸 Online                   |              | SVC Pool   | 200.00 GiB |
| FC-host-    | voll            | 🗸 Online                   |              | SVC Pool   | 200.00 GiB |
| FC-host-    | vol2            | 🗸 Online                   |              | SVC Pool   | 200.00 GiB |
| FS7200      |                 | 🗸 Online                   |              | Anton Pool | 10.00 GiB  |
| SVC_Volu    | ime0            | 🗸 Online                   |              | SVC Pool   | 23.00 GiB  |
| SVC_Volu    | ime1            | 🗸 Online                   |              | SVC Pool   | 23.00 GiB  |
| SVC_Volu    | ime2            | ✓ Online                   |              | SVC Pool   | 23.00 GiB  |
| SVC_Volu    | ime3            | 🗸 Online                   |              | SVC Pool   | 23.00 GiB  |
| SVC_Volu    | ime4            | ✓ Online                   |              | SVC Pool   | 23.00 GiB  |
| iscsi-clus  | ter-vol         | ✓ Online                   |              | SVC Pool   | 150.00 GiB |
| iscsi-hos   | t-vol0          | 🗸 Online                   |              | SVC Pool   | 100.00 GiB |
| iscsi-hos   | t-vol1          | ✓ Online                   |              | SVC Pool   | 100.00 GiB |
| iscsi-hos   | t-vol2          | ✓ Online                   |              | SVC Pool   | 250.00 GiB |
| iscsi-hos   | t-vol3          | 🗸 Online                   |              | SVC Pool   | 250.00 GiB |
| itso-basi   | c00-Pool0       | <ul> <li>Online</li> </ul> |              | Pool0      | 10.00 GiB  |
| itso-basi   | c00-Pool1       | ✓ Online                   |              | Pool1      | 10.00 GiB  |
| ∨ itso-mirr | ored00-Pool0-Po | 🗸 Online                   |              | Pool1      | 10.00 GiB  |
| Сору        | D*              | ✓ Online                   | Yes          | Pool1      | 10.00 GiB  |
| Сору        | 1               | 🗸 Online                   | Yes          | Pool1      | 10.00 GiB  |
|             |                 |                            |              |            |            |

Figure 6-80 Volume copy after migration

The volume copy is now migrated without any host or application downtime to the new storage pool.

Another way to migrate single-copy volumes to another pool is to use the volume copy feature, as described in "Volume migration by adding a volume copy" on page 505.

**Note:** Migrating a volume between storage pools with different extent sizes is *not* supported. If you must migrate a volume to a storage pool with a different extent size, use the volume migration by adding a volume copy method.

### Volume migration by adding a volume copy

IBM Storage Virtualize supports creating, synchronizing, splitting, and deleting volume copies. A combination of these tasks can be used to migrate volumes between storage pools.

The easiest way to migrate volumes is to use the migration feature that is described in 6.6.8, "Migrating a volume to another storage pool" on page 501. However, in some use cases, the preferred or only method of volume migration is to create a copy of the volume in the target storage pool and then remove the old copy.

**Note:** You can specify storage efficiency characteristics of the new volume copy differently than the ones of the primary copy. For example, you can make a thin-provisioned copy of a standard-provisioned volume.

This volume migration option can be used for single-copy volumes only. If you must move a copy of a mirrored volume by using this method, you must delete one of the volume copies first and then, create a copy in the target storage pool. This process causes a temporary loss of redundancy while the volume copies synchronize.

To migrate a volume by using the volume copy feature, complete the following steps:

1. Select the volume that you want to move, and select  $Actions \rightarrow Add Volume Copy$ , as shown in Figure 6-81.

| ⊕ Create Volumes | Actions 🔺 All Volumes       | T     | Default 🗸     | Contains ∨ Filter |  |
|------------------|-----------------------------|-------|---------------|-------------------|--|
| Name             | Take Snapshot               | Pool  | Host Mappings | Real Capacity     |  |
|                  | Rename                      |       |               |                   |  |
| TestVol01        | Map to Host or Host Cluster | Pool1 | No            | ≣ 3.00 GIB        |  |
| TestVol02        | Modify Volume Capacity      | Pool0 | No            | Not Applicable    |  |
| ✓ TestVol03      | Modify Capacity Savings     | PoolO | No            |                   |  |
| Copy 0*          | Modify Mirror Sync Rate     | Pool0 | No            | 100.00 GiB        |  |
| Copy 1           | Cache Mode                  | Pool1 | No            | 100.00 GiB        |  |
| TestVol04        | Remove Private Mappings     | Pool0 | No            | Not Applicable    |  |
| TestVol05        | View Mapped Hosts           | Pool1 | No            | 40.00 GiB         |  |
|                  | View Member MDisks          |       |               |                   |  |
|                  | Modify I/O Group            |       |               |                   |  |
|                  | Cloud Volumes               |       |               |                   |  |
|                  | Capacity Savings            |       |               |                   |  |
|                  | Migrate to Another Pool     |       |               |                   |  |
|                  | Add to Volume Group         |       |               |                   |  |
|                  | Export to Image Mode        |       |               |                   |  |
|                  | Duplicate                   |       |               |                   |  |
|                  | Add Volume Copy             |       |               |                   |  |
|                  | Enable Access to Stale Conv |       |               |                   |  |
|                  | Edit Throttle               |       |               |                   |  |
|                  | View All Throttles          |       |               |                   |  |
|                  | D L L                       |       |               |                   |  |
|                  | Derere                      |       |               |                   |  |
|                  | Volume Copy Actions         | -     |               |                   |  |
|                  | Modify Properties           |       |               |                   |  |
|                  | Properties                  |       |               |                   |  |

Figure 6-81 Add Volume Copy menu item

2. Create a second copy of your volume in the target storage pool, as shown in Figure 6-82. You can modify the capacity savings options for the new volume copy. In our example, a compressed copy of the volume is created in target pool Pool2. The Deduplication option is not available if either of the volume copies is not in a DRP. Click **Add** to proceed.

| Add Volume Cop                                             | ру                                   |                       | ×               |
|------------------------------------------------------------|--------------------------------------|-----------------------|-----------------|
| Create preset volumes                                      | with copies in multiple pools I      | but at a single site. |                 |
|                                                            | Pool:                                | Capacity Deta         | ails:           |
| Сору 0:                                                    | Pool0                                | •                     | Total 59.24 TiB |
| Copy 1:                                                    | Pool1                                | •                     | Total 59.24 TiB |
| Additional capacity<br>savings:                            | None                                 | • i                   |                 |
| Summary<br>1 volume<br>2 mirrore<br>1 copy in<br>1 copy in | d copies<br>pool Pool0<br>pool Pool1 |                       |                 |
|                                                            |                                      | Cancel                | Add             |

Figure 6-82 Adding a volume copy

Wait until the copies are synchronized, as shown in Figure 6-83.

| ① Create Volumes | ≔ Actions - All Vol | umes 👻 | Default         ✓         Contains         Filter |  |
|------------------|---------------------|--------|---------------------------------------------------|--|
| Name             | State               | Pool   | Host Mappings Real Capacity                       |  |
| Copy 1           | 🗸 Online            | Pool1  | No 100.00 GiB                                     |  |
| ✓ TestVol04      | 🗸 Online            | Pool0  | No                                                |  |
| Copy 0*          | 🗸 Online            | Pool0  | No Not Applicable                                 |  |
| Copy 1           | 🗸 Online            | Pool1  | No 100.00 GiB                                     |  |
| T in las         | * 0-li              | - 14   |                                                   |  |

Figure 6-83 Verifying that the volume copies are synchronized

3. Change the roles of the volume copies by making the new copy the primary copy, as shown in Figure 6-84. The current primary copy is displayed with an asterisk next to its name.

| ① Create Volumes | All Volumes 🗸                |       | Default 🗸     | Contains 🗸 🛛 Filter |  |
|------------------|------------------------------|-------|---------------|---------------------|--|
| Name             | Shrink<br>Expand             | Pool  | Host Mappings | Real Capacity       |  |
| TestVol01        | Create Volume From This Copy | Pool1 | No            | 3.00 GiB            |  |
| TestVol02        | Split into New Volume        | PoolO | No            | Not Applicable      |  |
| ∨ TestVol03      | Make Primary                 | Pool0 | No            |                     |  |
| Copy 0*          | Validate Volume Copies       | Pool0 | No            | 100.00 GiB          |  |
| Copy 1           | Capacity Savings             | Pool1 | No            | 100.00 GiB          |  |
| ∨ TestVol04      | Delete                       | Pool0 | No            | )                   |  |
| Copy 0*          | ✓ Online                     | Pool0 | No            | Not Applicable      |  |
| Copy 1           | 🗸 Online                     | Pool1 | No            | 100.00 GiB          |  |
| TestVol05        | ✓ Online                     | Pool1 | No            | 40.00 GiB           |  |

Figure 6-84 Setting the volume copy in the target storage pool as the primary copy

4. Split or delete the volume copy in the source pool, as shown in Figure 6-85.

| ① Create Volumes | 🗮 Actions 🔺 🛛 All Volumes 🗸  |       | Default 🗸     | Contains V Filter |  |
|------------------|------------------------------|-------|---------------|-------------------|--|
| Name             | Shrink<br>Expand             | Pool  | Host Mappings | Real Capacity     |  |
| TestVol01        | Create Volume From This Copy | Pool1 | No            | 3.00 GiB          |  |
| TestVol02        | Split into New Volume        | Pool0 | No            | Not Applicable    |  |
| ✓ TestVol03      | Make Primary                 | Pool0 | No            |                   |  |
| Copy 0*          | Validate Volume Copies       | Pool0 | No            | 100.00 GiB        |  |
| Copy 1           | Capacity Savings             | Pool1 | No            | 100.00 GiB        |  |
| ✓ TestVol04      | Delete                       | Pool0 | No            |                   |  |
| Copy 0*          | ✓ Online                     | Pool0 | No            | Not Applicable    |  |
| Copy 1           | ✓ Online                     | Pool1 | No            | 100.00 GiB        |  |
| TestVol05        | 🗸 Online                     | Pool1 | No            | 40.00 GiB         |  |

Figure 6-85 Deleting the volume copy in the source pool

5. Confirm the removal of the volume copy, as shown in Figure 6-86 on page 507.

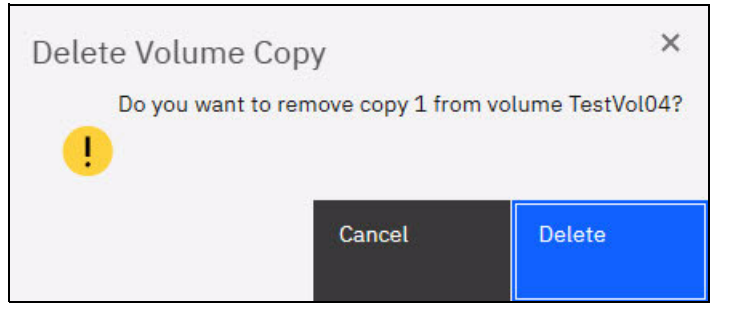

Figure 6-86 Confirming the deletion of a volume copy

6. The Volumes view now shows that the volume has a single copy in the target pool, as shown in Figure 6-87.

| ⊕ c    | reate Volumes | ≅ Actions - All Vol | umes 🔻 | Default $\checkmark$ C | Contains 🗡 🛛 Filter |  |
|--------|---------------|---------------------|--------|------------------------|---------------------|--|
| Nam    | e             | State               | Pool   | Host Mappings          | Real Capacity       |  |
| 2      | TestVol01     | 🗸 Online            | Pool1  | No                     | 3.00 GiB            |  |
| 2      | TestVol02     | 🗸 Online            | Pool0  | No                     | Not Applicable      |  |
| $\sim$ | TestVol03     | 🗸 Online            | Pool0  | No                     |                     |  |
|        | Copy 0*       | 🗸 Online            | Pool0  | No                     | 100.00 GiB          |  |
|        | Copy 1        | ✓ Online            | Pool1  | No                     | 100.00 GiB          |  |
| 3      | TestVol04     | 🗸 Online            | Pool0  | No                     | Not Applicable      |  |
|        | TestVol05     | ✓ Online            | Pool1  | No                     | 40.00 GiB           |  |

Figure 6-87 Volume copy in the target storage pool

Migrating volumes by using the volume copy feature requires more user interaction, but might be a preferred option for specific use cases. One such example is migrating a volume from a tier 1 storage pool to a lower performance tier 2 storage pool.

First, the volume copy feature can be used to create a copy in the tier 2 pool (steps 1 and 2). All reads are still performed in the tier 1 pool to the primary copy. After the volume copies are synchronized (step 3), all writes are destaged to both pools, but the reads are still done only from the primary copy.

To test the performance of the volume in the new pool, switch the roles of the volume copies to make the new copy the primary (step 4). If the performance is acceptable, the volume copy in tier 1 can be split or deleted. If the tier 2 pool shows unsatisfactory performance, switch the primary volume copy to one that is backed by tier 1 storage.

With this method, you can migrate between storage tiers with a fast and secure back-out option.

# 6.7 Volume operations by using the CLI

This section describes how to perform various volume configuration and administrative tasks by using the CLI.

For more information about how to set up CLI access, see Appendix A, "Command line interface setup" on page 1245.

#### 6.7.1 Displaying volume information

To display information about all volumes that are defined within the IBM Storage Virtualize environment, run the **1svdisk** command. To display more information about a specific volume, run the command again and provide the volume name or the volume ID as the command parameter, as shown in Example 6-1.

Example 6-1 The lsvdisk command

IBM\_Storwize:ITSO:superuser>lsvdisk -delim ' '

id name IO\_group\_id IO\_group\_name status mdisk\_grp\_id mdisk\_grp\_name capacity type FC\_id
FC\_name RC\_id RC\_name vdisk\_UID fc\_map\_count copy\_count fast\_write\_state se\_copy\_count

```
RC change compressed copy count parent mdisk grp id parent mdisk grp name formatting
encrypt volume id volume name function
O A MIRRORED VOL 1 O io grpO online many many 10.00GB many
1 COMPRESSED VOL 1 0 io grp0 online 1 Pool1 15.00GB striped
2 vdisk0 0 io_grp0 online 0 Pool0 10.00GB striped
                                         empty 0 no 0 0 Pool0 no yes 2 vdisk0
3 THIN PROVISION VOL 1 0 io grp0 online 0 Pool0 100.00GB striped
4 COMPRESSED VOL 2 0 io grp0 online 1 Pool1 30.00GB striped
6005076400F58004980000000000000 0 1 empty 0 no 1 1 Pool1 no yes 4 COMPRESSED_VOL_2
5 COMPRESS VOL 3 0 io grp0 online 1 Pool1 30.00GB striped
6005076400F580049800000000000007 0 1 empty 0 no 1 1 Pool1 no yes 5 COMPRESS VOL 3
6 MIRRORED SYNC RATE 16 0 io grp0 online many many 10.00GB many
6005076400F5800498000000000000000 0 2 empty 0 no 0 many many no yes 6 MIRRORED SYNC RATE 16
7 THIN PROVISION MIRRORED VOL 0 io grp0 online many many 10.00GB many
THIN PROVISION MIRRORED VOL
8 Tiger 0 io grp0 online 0 Pool0 10.00GB striped
                                        not empty 0 no 0 0 Pool0 yes yes 8 Tiger
12 vdisk0 restore 0 io grp0 online 0 Pool0 10.00GB striped
6005076400F580049800000000000000 0 1 empty 0 no 0 0 Pool0 no yes 12 vdisk0 restore
13 vdisk0 restore1 0 io grp0 online 0 Pool0 10.00GB striped
6005076400F58004980000000000000F 0 1 empty 0 no 0 0 Pool0 no yes 13 vdisk0 restore1
```

## 6.7.2 Creating a volume

Running the **mkvdisk** command creates sequential, striped, or image mode volumes. When they are mapped to a host object, these objects are seen as disk drives on which the host can perform I/O operations.

**Creating an image mode disk:** If you do not specify the **-size** parameter when you create an image mode disk, the entire MDisk capacity is used.

You must know the following information before you start to create the volume:

- ► In which storage pool the volume will have its extents.
- ► From which I/O group the volume will be accessed.
- ► Which IBM Storage Virtualize node will be the preferred node for the volume.
- Size of the volume.
- Name of the volume.
- ► Type of the volume.
- ▶ Whether this volume is to be managed by IBM Easy Tier to optimize its performance.

When you are ready to create your striped volume, run the **mkvdisk** command. The command that is shown in Example 6-2 creates a 10 GB striped volume within the storage pool Pool0 and assigns it to the I/O group io\_grp0. Its preferred node is node 1. The volume is given ID 8 by the system.

Example 6-2 The mkvdisk command

```
IBM_Storwize:ITSO:superuser>mkvdisk -mdiskgrp PoolO -iogrp io_grpO -size 10 -unit gb -name
Tiger
Virtual Disk, id [8], successfully created
```

Chapter 6. Volumes 509

To verify the results, run the **1svdisk** command and provide the volume ID as the command parameter, as shown in Example 6-3.

Example 6-3 The lsvdisk command

IBM Storwize:ITSO:superuser>lsvdisk 8 id 8 name Tiger IO\_group\_id 0 I0\_group\_name io\_grp0 status online mdisk grp id O mdisk\_grp\_name Pool0 capacity 10.00GB type striped formatted no formatting yes mdisk id mdisk\_name FC\_id FC\_name RC\_id RC\_name preferred node id 2 fast write\_state not\_empty cache readwrite udid fc\_map\_count 0 sync rate 50 copy\_count 1 se\_copy\_count 0 File system mirror\_write\_priority latency RC\_change no compressed copy count 0 access\_I0\_group\_count 1 last\_access\_time parent\_mdisk\_grp\_id 0 parent\_mdisk\_grp\_name Pool0 owner\_type none owner\_id owner\_name encrypt yes volume\_id 8 volume\_name Tiger function throttle id throttle name IOPs limit bandwidth\_limit\_MB volume\_group\_id volume\_group\_name cloud backup enabled no cloud\_account\_id cloud\_account\_name backup\_status off last\_backup\_time restore\_status none backup grain size deduplicated\_copy\_count 0

```
copy_id 0
status online
sync yes
auto_delete no
primary yes
mdisk_grp_id 0
mdisk_grp_name Pool0
type striped
mdisk_id
mdisk_name
fast_write_state not_empty
used_capacity 10.00GB
real_capacity 10.00GB
free capacity 0.00MB
overallocation 100
autoexpand
warning
grainsize
se_copy no
easy tier on
easy tier status balanced
tier tier0_flash
tier_capacity 0.00MB
tier tier1 flash
tier_capacity 0.00MB
tier tier enterprise
tier capacity 0.00MB
tier tier_nearline
tier_capacity 10.00GB
compressed_copy no
uncompressed_used_capacity 10.00GB
parent mdisk grp id 0
parent_mdisk_grp_name Pool0
encrypt yes
deduplicated_copy no
used capacity_before_reduction 0.00MB
```

The required tasks to create a volume are complete.

## 6.7.3 Creating a thin-provisioned volume

Example 6-4 shows creating a thin-provisioned volume, which requires the following parameters to be specified:

| -rsize      | This parameter makes the volume a thin-provisioned volume. If this parameter is missing, the volume is created as standard-provisioned.                                     |
|-------------|----------------------------------------------------------------------------------------------------|
| -autoexpand | This parameter specifies that thin-provisioned volume copies<br>automatically expand their real capacities by allocating new extents<br>from their storage pool (optional). |
| -grainsize  | This parameter sets the grain size in kilobytes (KB) for a thin-provisioned volume (optional).                                                                              |

Example 6-4 Running the mkvdisk command

IBM\_Storwize:ITSO:superuser>mkvdisk -mdiskgrp Pool0 -iogrp 0 -vtype striped -size 10 -unit gb -rsize 50% -autoexpand -grainsize 256 This command creates a thin-provisioned volume with 10 GB of virtual capacity in a storage pool that is named Site1\_Pool and is owned by I/O group io\_grp0. The real capacity is set to automatically expand until the real volume size of 10 GB is reached. The grain size is set to 256 KB, which is the default.

**Disk size:** When the **-rsize** parameter is used to specify the real physical capacity of a thin-provisioned volume, the following options are available to specify the physical capacity: **disk\_size**, **disk\_size\_percentage**, and **auto**.

Use the **disk\_size\_percentage** option to define initial real capacity by using a percentage of the disk's virtual capacity that is defined by the **-size** parameter. This option takes as a parameter an integer, or an integer that is immediately followed by the percent (%) symbol.

Use the **disk\_size** option to directly specify the real physical capacity by specifying its size in the units that are defined by using the **-unit** parameter (the default unit is MB). The **-rsize** value can be greater than, equal to, or less than the size of the volume.

The **auto** option creates a volume copy that uses the entire size of the MDisk. If you specify the **-rsize auto** option, you must also specify the **-vtype image** option.

An entry of 1 GB uses 1,024 MB.

#### 6.7.4 Creating a volume in image mode

Use an image mode volume to bring a non-virtualized disk (for example, from a pre-virtualization environment) under the control of the IBM Storage Virtualize system. After it is managed by the system, you can migrate the volume to the standard MDisk.

When an image mode volume is created, it directly maps to the thus far unmanaged MDisk from which it is created. Therefore, except for a thin-provisioned image mode volume, the volume's LBA *x* equals MDisk LBA *x*.

**Size:** An image mode volume must be at least 512 bytes (the capacity cannot be 0) and always occupies at least one extent.

You must use the **-mdisk** parameter to specify an MDisk that has a mode of unmanaged. The **-fmtdisk** parameter cannot be used to create an image mode volume.

**Capacity:** If you create a mirrored volume from two image mode MDisks without specifying a **-capacity** value, the capacity of the resulting volume is the smaller of the two MDisks. The remaining space on the larger MDisk is inaccessible.

If you do not specify the **-size** parameter when you create an image mode disk, the entire MDisk capacity is used.

Running the mkvdisk command to create an image mode volume is shown in Example 6-5.

Example 6-5 The mkvdisk (image mode) command

IBM\_2145:ITSO\_CLUSTER:superuser>mkvdisk -mdiskgrp ITSO\_Pool1 -iogrp 0 -mdisk mdisk25 -vtype image -name Image\_Volume\_A As shown in Example 6-5, an image mode volume that is named Image\_Volume\_A is created that uses the mdisk25 MDisk. The MDisk is moved to the storage pool ITS0\_Pool1, and the volume is owned by the I/O group io\_grp0.

If you run the **lsvdisk** command, it shows a volume that is named Image\_Volume\_A with the type image, as shown in Example 6-6.

Example 6-6 The Isvdisk command

| IBM_2145:ITSO_CLUSTER:superuser>lsvdisk -filtervalue type=image               |                                                                                    |            |             |                   |            |        |
|-------------------------------------------------------------------------------|------------------------------------------------------------------------------------|------------|-------------|-------------------|------------|--------|
| id name IO_group_id IO_group_name status mdisk_grp_id mdisk_grp_name capacity |                                                                                    |            |             |                   |            |        |
| type FC_id FC_name RC_id RC_name vdisk_UID fc_map_count copy_count            |                                                                                    |            |             |                   |            |        |
| <pre>fast_write_state se_</pre>                                               | fast_write_state se_copy_count RC_change compressed_copy_count parent_mdisk_grp_id |            |             |                   |            |        |
| <pre>parent_mdisk_grp_nam</pre>                                               | e formatti                                                                         | ng encrypt | volume_id   | volume_name       | function   |        |
| 6 Image_Volume_A 0                                                            |                                                                                    | io_grpO    | online      | 5                 | ITSO_Pool1 | 1.00GB |
| image                                                                         |                                                                                    | 6005076    | 6801FE80840 | 00000000000000000 | 021 0      | 1      |
| empty 0                                                                       |                                                                                    | no         | 0           |                   | 5          |        |
| ITSO_Pool1                                                                    | no                                                                                 | no         | 6           | Image_Volume      | A          |        |

## 6.7.5 Adding a volume copy

You can add a copy to a volume. If volume copies are defined on different MDisks, the volume remains accessible, even when the MDisk on which one of its copies depends becomes unavailable. You can also create a copy of a volume on a dedicated MDisk by creating an image mode copy of the volume. Although volume copies can increase the availability of data, they are not separate objects.

Volume mirroring can be also used as an alternative method of migrating volumes between storage pools.

To create a copy of a volume, run the **addvdiskcopy** command. This command creates a copy of the chosen volume in the specified storage pool, which changes a non-mirrored volume into a mirrored one.

The following scenario shows how to create a copy of a volume in a different storage pool. As shown in Example 6-7, the volume initially has a single copy with copy\_id 0 that is provisioned in pool Pool0.

Example 6-7 The Isvdisk command

IBM\_Storwize:ITS0:superuser>lsvdisk 2
id 2
name vdisk0
I0\_group\_id 0
I0\_group\_name io\_grp0
status online
mdisk\_grp\_id 0
mdisk\_grp\_name Pool0
capacity 10.00GB
type striped
formatted yes
formatting no
mdisk\_id
mdisk\_name
FC\_id

FC name RC\_id RC name vdisk UID 6005076400F58004980000000000004 preferred node id 2 fast\_write\_state empty cache readonly udid fc\_map\_count 0 sync\_rate 50 copy\_count 1 se\_copy\_count 0 File system mirror\_write\_priority latency RC change no compressed copy count 0 access\_I0\_group\_count 1 last\_access\_time parent\_mdisk\_grp\_id 0 parent\_mdisk\_grp\_name Pool0 owner\_type none owner\_id owner\_name encrypt yes volume id 2 volume\_name vdisk0 function throttle id throttle\_name IOPs\_limit bandwidth limit MB volume\_group\_id volume\_group\_name cloud backup enabled no cloud\_account\_id cloud\_account\_name backup\_status off last\_backup\_time restore status none backup grain size deduplicated\_copy\_count 0 copy\_id 0 status online sync yes auto delete no primary yes mdisk\_grp\_id 0 mdisk\_grp\_name Pool0 type striped mdisk id mdisk name fast\_write\_state empty used\_capacity 10.00GB real\_capacity 10.00GB free\_capacity 0.00MB overallocation 100 autoexpand warning grainsize

se copy no easy tier on easy tier status balanced tier tier0 flash tier capacity 0.00MB tier tier1 flash tier capacity 0.00MB tier tier\_enterprise tier capacity 0.00MB tier tier nearline tier capacity 10.00GB compressed\_copy no uncompressed used capacity 10.00GB parent\_mdisk\_grp\_id 0 parent mdisk grp name Pool0 encrypt yes deduplicated copy no used\_capacity\_before\_reduction 0.00MB

Example 6-8 shows adding the second volume copy by running the addvdiskcopy command.

Example 6-8 The addvdiskcopy command

IBM\_Storwize:ITSO:superuser>addvdiskcopy -mdiskgrp Pool1 -vtype striped -unit gb vdisk0
Vdisk [2] copy [1] successfully created

During the synchronization process, you can see the status by running the **1svdisksyncprogress** command.

As shown in Example 6-9 on page 515, the first time that the status is checked, the synchronization progress is at 48%, and the estimated completion time is 201018232305. The estimated completion time is displayed in the YYMMDDHHMMSS format. In our example, it is 2020, Oct-18 20:23:05. When the command is run again, the progress status is at 100%, and the synchronization is complete.

Example 6-9 Synchronization

```
IBM_Storwize:ITSO:superuser>lsvdisksyncprogress
vdisk_id vdisk_name copy_id progress estimated_completion_time
2 vdisk0 1 0 201018202305
IBM_Storwize:ITSO:superuser>lsvdisksyncprogress
vdisk_id vdisk_name copy_id progress estimated_completion_time
2 vdisk0 1 100
```

As shown in Example 6-10, the new volume copy (copy\_id 1) was added and appears in the output of the **1svdisk** command.

Example 6-10 The Isvdisk command

IBM\_Storwize:ITS0:superuser>lsvdisk vdisk0
id 2
name vdisk0
I0\_group\_id 0
I0\_group\_name io\_grp0
status online
mdisk\_grp\_id many
mdisk\_grp\_name many
capacity 10.00GB
type many

formatted yes formatting no mdisk id many mdisk name many FC id FC\_name RC id RC\_name vdisk UID 6005076400F58004980000000000004 preferred node id 2 fast\_write\_state empty cache readonly udid fc\_map\_count 0 sync rate 50 copy count 2 se\_copy\_count 0 File system mirror\_write\_priority latency RC\_change no compressed\_copy\_count 0 access IO group count 1 last\_access\_time parent\_mdisk\_grp\_id many parent\_mdisk\_grp\_name many owner\_type none owner id owner name encrypt yes volume\_id 2 volume\_name vdisk0 function throttle id throttle name IOPs\_limit bandwidth\_limit\_MB volume\_group\_id volume\_group\_name cloud backup enabled no cloud account id cloud\_account\_name backup\_status off last\_backup\_time restore\_status none backup grain size deduplicated\_copy\_count 0 copy\_id 0 status online sync yes auto delete no primary yes mdisk\_grp\_id 0 mdisk\_grp\_name Pool0 type striped mdisk\_id mdisk name fast write state empty used\_capacity 10.00GB real\_capacity 10.00GB

free capacity 0.00MB overallocation 100 autoexpand warning grainsize se\_copy no easy tier on easy\_tier\_status balanced tier tier0 flash tier capacity 0.00MB tier tier1\_flash tier\_capacity 0.00MB tier tier\_enterprise tier\_capacity 0.00MB tier tier nearline tier capacity 10.00GB compressed\_copy no uncompressed\_used\_capacity 10.00GB parent\_mdisk\_grp\_id 0 parent\_mdisk\_grp\_name Pool0 encrypt yes deduplicated copy no used\_capacity\_before\_reduction 0.00MB copy\_id 1 status online sync yes auto delete no primary no mdisk\_grp\_id 1 mdisk\_grp\_name Pool1 type striped mdisk id mdisk name fast\_write\_state empty used\_capacity 10.00GB real\_capacity 10.00GB free\_capacity 0.00MB overallocation 100 autoexpand warning grainsize se\_copy no easy\_tier on easy tier status balanced tier tier0\_flash tier\_capacity 0.00MB tier tier1\_flash tier\_capacity 0.00MB tier tier\_enterprise tier capacity 0.00MB tier tier nearline tier capacity 10.00GB compressed\_copy no uncompressed\_used\_capacity 10.00GB parent\_mdisk\_grp\_id 1 parent\_mdisk\_grp\_name Pool1 encrypt yes deduplicated\_copy no

When adding a volume copy, you can define it with different parameters than the original volume copy. For example, you can create a thin-provisioned copy of a standard-provisioned volume to migrate a thick-provisioned volume to a thin-provisioned volume. The migration can be also done in the opposite direction.

**Volume copy mirror parameters:** To change the parameters of a volume copy, you must delete the volume copy and redefine it with the new values.

In Example 6-11, the volume name is changed from VOL\_NO\_MIRROR to VOL\_WITH\_MIRROR.

Example 6-11 Volume name changes

```
IBM_Storwize:ITSO:superuser>chvdisk -name VOL_WITH_MIRROR VOL_NO_MIRROR
IBM Storwize:ITSO:superuser>
```

#### Using the -autodelete flag to migrate a volume

This section shows how to run the **addvdiskcopy** command with the **-autodelete** flag set. The **-autodelete** flag causes the primary copy to be deleted after the secondary copy is synchronized.

Example 6-12 shows a shortened **1svdisk** output for a decompressed volume with a single volume copy.

Example 6-12 A decompressed volume

```
IBM_Storwize:ITSO:superuser>lsvdisk UNCOMPRESSED_VOL
id 9
name UNCOMPRESSED_VOL
I0_group_id 0
I0_group_name io_grp0
status online
...
copy_id 0
status online
sync yes
auto_delete no
primary yes
...
compressed_copy no
...
```

Example 6-13 adds a compressed copy with the **-autodelete** flag set.

Example 6-13 Compressed copy

```
IBM_Storwize:ITSO:superuser>addvdiskcopy -autodelete -rsize 2 -mdiskgrp 0 -compressed
UNCOMPRESSED_VOL
Vdisk [9] copy [1] successfully created
```

Example 6-14 shows the **1svdisk** output with another compressed volume (copy 1) and volume copy 0 being set to **auto\_delete yes**.
Example 6-14 The Isvdisk command output

```
IBM Storwize: ITSO: superuser>lsvdisk UNCOMPRESSED VOL
id 9
name UNCOMPRESSED VOL
IO_group_id 0
I0_group_name io_grp0
status online
. . .
compressed_copy_count 2
. . .
copy id O
status online
sync yes
auto delete yes
primary yes
. . .
copy id 1
status online
sync no
auto delete no
primary no
. . .
```

When copy 1 is synchronized, copy 0 is deleted. You can monitor the progress of volume copy synchronization by running the **1svdisksyncprogress** command.

# 6.7.6 Splitting a mirrored volume

Running the **splitvdiskcopy** command creates an independent volume in the specified I/O group from a volume copy of the specified mirrored volume. In effect, the command changes a volume with two copies into two independent volumes, each with a single copy.

If the copy that you are splitting is not synchronized, you must use the **-force** parameter. If you are attempting to remove the only synchronized copy of the source volume, the command fails. However, you can run the command when either copy of the source volume is offline.

Example 6-15 shows the **splitvdiskcopy** command, which is used to split a mirrored volume. It creates a volume that is named SPLIT\_VOL from a copy with ID 1 of the volume that is named VOLUME\_WITH\_MIRRORED\_COPY.

Example 6-15 Splitting a volume

```
IBM_Storwize:ITSO:superuser>splitvdiskcopy -copy 1 -iogrp 0 -name SPLIT_VOL
VOLUME_WITH_MIRRORED_COPY
Virtual Disk, id [1], successfully created
```

As you can see in Example 6-16, the new volume is created as an independent volume.

Example 6-16 The lsvdisk command

IBM\_Storwize:ITSO:superuser>lsvdisk SPLIT\_VOL id 1 name SPLIT\_VOL I0\_group\_id 0 I0\_group\_name io\_grp0 status online mdisk\_grp\_id 1 mdisk\_grp\_name Pool1 capacity 10.00GB type striped formatted yes formatting no mdisk id mdisk\_name FC\_id FC name RC\_id RC\_name vdisk UID 6005076400F5800498000000000012 preferred\_node\_id 1 fast write state empty cache readwrite udid fc\_map\_count 0 sync\_rate 50 copy\_count 1 se\_copy\_count 0 File system mirror\_write\_priority latency RC\_change no compressed\_copy\_count 0 access\_I0\_group\_count 1 last access time parent mdisk grp id 1 parent\_mdisk\_grp\_name Pool1 owner\_type none owner\_id owner\_name encrypt yes volume id 1 volume\_name SPLIT\_VOL function throttle id throttle\_name IOPs limit bandwidth limit MB volume\_group\_id volume\_group\_name cloud\_backup\_enabled no cloud\_account\_id cloud\_account\_name backup status off last\_backup\_time restore\_status none backup\_grain\_size deduplicated\_copy\_count 0 copy id 0 status online sync yes auto\_delete no primary yes mdisk\_grp\_id 1 mdisk\_grp\_name Pool1 type striped mdisk\_id

```
mdisk name
fast write state empty
used capacity 10.00GB
real capacity 10.00GB
free capacity 0.00MB
overallocation 100
autoexpand
warning
grainsize
se copy no
easy tier on
easy_tier_status balanced
tier tier0 flash
tier_capacity 0.00MB
tier tier1 flash
tier capacity 0.00MB
tier tier_enterprise
tier_capacity 0.00MB
tier tier nearline
tier_capacity 10.00GB
compressed copy no
uncompressed used capacity 10.00GB
parent_mdisk_grp_id 1
parent_mdisk_grp_name Pool1
encrypt yes
deduplicated copy no
used capacity before reduction 0.00MB
```

# 6.7.7 Modifying a volume

Running the **chvdisk** command modifies a single property of a volume. Only one property can be modified at a time. Therefore, changing the volume name and modifying its I/O group requires two invocations of the command.

**Tips:** Changing the I/O group with which this volume is associated requires a flush of the cache within the nodes in the current I/O group to ensure that all data is written to disk. I/O must be suspended at the host level before you perform this operation.

If the volume has a mapping to any hosts, it is impossible to move the volume to an I/O group that does not include any of those hosts.

This operation fails if insufficient space exists to allocate bitmaps for a mirrored volume in the target I/O group.

If the **-force** parameter is used and the system cannot destage all write data from the cache, the contents of the volume are corrupted by the loss of the cached data.

If the **-force** parameter is used to move a volume that has out-of-sync copies, a full resynchronization is required.

# 6.7.8 Deleting a volume

To delete a volume, run the **rmvdisk** command. When this command is run on a managed mode volume, any data on the volume is lost, and the extents that made up this volume are returned to the pool of free extents in the storage pool.

If any RC, IBM FlashCopy, or host mappings still exist for the target of **rmvdisk** command, the delete fails unless the **-force** flag is specified. This flag causes the deletion of the volume and any volume to host mappings and copy mappings.

If the volume is being migrated to image mode, the delete fails unless the **-force** flag is specified. The use of the **-force** flag halts the migration and then, deletes the volume.

If the command succeeds (without the **-force** flag) for an image mode volume, the write cache data is flushed to the storage before the volume is removed. Therefore, the underlying LU is consistent with the disk state from the point of view of the host that uses the image mode volume (crash-consistent file system). If the **-force** flag is used, consistency is not ensured; that is, the data that the host believes to be written might not be present on the LU.

If any non-destaged data exists in the fast write cache for the target of **rmvdisk** command, the deletion of the volume fails unless the **-force** flag is specified, in which case, any non-destaged data in the fast write cache is deleted.

Example 6-17 shows how to run the **rmvdisk** command to delete a volume from your IBM Storage Virtualize configuration.

Example 6-17 The rmvdisk command

IBM\_2145:ITSO\_CLUSTER:superuser>rmvdisk volume\_A

This command deletes the volume\_A volume from the IBM Storage Virtualize configuration. If the volume is assigned to a host, you must use the **-force** flag to delete the volume, as shown in Example 6-18.

Example 6-18 The rmvdisk -force command

IBM 2145:ITSO CLUSTER:superuser>rmvdisk -force volume A

# 6.7.9 Volume protection

To prevent active volumes or host mappings from being deleted inadvertently, the system supports a global setting that prevents these objects from being deleted if the system detects recent I/O activity to these objects.

To set the time interval for which the volume must be idle before it can be deleted from the system, run the **chsystem** command. This setting affects the following commands:

- ▶ rmvdisk
- ▶ rmvolume
- rmvdiskcopy
- rmvdiskhostmap
- ▶ rmmdiskgrp
- rmhostiogrp
- ▶ rmhost
- rmhostport

These commands fail unless the volume was idle for the specified interval or the **-force** parameter was used.

To enable volume protection by setting the required inactivity interval, run the following command:

svctask chsystem -vdiskprotectionenabled yes -vdiskprotectiontime 60

The -vdiskprotectionenabled yes parameter enables volume protection and the -vdiskprotectiontime parameter specifies for how long a volume must be inactive (in minutes) before it can be deleted. In this example, volumes can be deleted only if they were inactive for over 60 minutes.

To disable volume protection, run the following command:

svctask chsystem -vdiskprotectionenabled no

### 6.7.10 Expanding a volume

Expanding a volume presents a larger capacity disk to your operating system. Although this expansion can be easily performed by using IBM Storage Virtualize, you must ensure that your operating system supports expansion before this function is used.

Assuming that your operating system supports expansion, you can run the **expandvdisksize** command to increase the capacity of a volume, as shown in Example 6-19.

Example 6-19 The expandvdisksize command

IBM 2145:ITSO CLUSTER:superuser>expandvdisksize -size 5 -unit gb volume C

This command expands the volume\_C volume (which was 35 GB) by another 5 GB.

To expand a thin-provisioned volume, you can use the **-rsize** option, as shown in Example 6-20 on page 523. This command changes the real size of the volume\_B volume to a real capacity of 55 GB. The capacity of the volume is unchanged.

Example 6-20 The Isvdisk command

```
IBM Storwize:ITSO:superuser>lsvdisk volume B
id 26
capacity 100.00GB
type striped
copy id 0
status online
used capacity 0.41MB
real capacity 50.02GB
free capacity 50.02GB
overallocation 199
autoexpand on
warning 80
grainsize 32
se copy yes
IBM Storwize:ITSO:superuser>expandvdisksize -rsize 5 -unit gb volume B
IBM Storwize:ITSO:superuser>lsvdisk volume B
id 26
name volume B
```

```
capacity 100.00GB
type striped
.
.
copy_id 0
status online
used_capacity 0.41MB
real_capacity 55.02GB
free_capacity 55.02GB
overallocation 181
autoexpand on
warning 80
grainsize 32
se_copy yes
```

**Important:** If a volume is expanded, its type becomes striped, even if it was previously sequential or in image mode.

If not enough extents are available to expand your volume to the specified size, the following error message is displayed:

CMMVC5860E The action failed because there were not enough extents in the storage pool.

# 6.7.11 HyperSwap volume modification with CLI

The following new CLI commands for administering volumes were released in IBM Storage Virtualize V7.6. However, the GUI uses the new commands only for HyperSwap volume creation (mkvolume) and deletion (rmvolume):

- ▶ mkvolume
- mkimagevolume
- addvolumecopy
- rmvolumecopy
- ► rmvolume

In addition, the **1svdisk** output shows more fields: volume\_id, volume\_name, and function, which helps to identify the individual VDisks that make up a HyperSwap volume. This information is used by the GUI to provide views that reflect the client's view of the HyperSwap volume and its site-dependent copies, as opposed to the "low-level" VDisks and VDisk Change Volumes.

The following individual commands are related to HyperSwap:

▶ mkvolume

Creates an empty volume by using storage from a storage pool. The type of volume that is created is determined by the system topology and the number of storage pools that is specified. The volume is always formatted (zeroed). The **mkvolume** command can be used to create the following objects:

- Basic volume: Any topology
- Mirrored volume: Standard topology
- Stretched volume: Stretched topology
- HyperSwap volume: HyperSwap topology
- ► rmvolume

Removes a volume. For a HyperSwap volume, this process includes deleting the active-active relationship and the change volumes.

The **-force** parameter that is used by **rmvdisk** is replaced by a set of override parameters, one for each operation-stopping condition, which makes it clearer to the user exactly what protection they are bypassing.

#### mkimagevolume

Creates an image mode volume. This command can be used to import a volume, which preserves data. It can be implemented as a separate command to provide greater differentiation between the action of creating an empty volume and creating a volume by importing data on an MDisk.

#### addvolumecopy

Adds a copy to a volume. The new copy is always synchronized from the existing copy. For stretched and HyperSwap topology systems, this command creates a HA volume. This command can be used to create the following volume types:

- Mirrored volume: Standard topology
- Stretched volume: Stretched topology
- HyperSwap volume: HyperSwap topology
- rmvolumecopy

Removes a copy of a volume. This command leaves the volume intact. It also converts a Mirrored, Stretched, or HyperSwap volume to a basic volume. For a HyperSwap volume, this command includes deleting the active-active relationship and the change volumes.

This command enables a copy to be identified by its site.

The **-force** parameter that is used by **rmvdiskcopy** is replaced by a set of override parameters, one for each operation-stopping condition, which makes it clearer to the user what protection they are bypassing.

# 6.7.12 Mapping a volume to a host

To map a volume to a host, run the **mkvdiskhostmap** command. This mapping makes the volume available to the host for I/O operations. A host can perform I/O operations only on volumes that are mapped to it.

When the host bus adapter (HBA) on the host scans for devices that are attached to it, the HBA discovers all of the volumes that are mapped to its FC ports and their SCSI identifiers (SCSI LUN IDs).

For example, the first disk that is found is generally SCSI LUN 1. You can control the order in which the HBA discovers volumes by assigning the SCSI LUN ID as required. If you do not specify a SCSI LUN ID when mapping a volume to the host, the storage system automatically assigns the next available SCSI LUN ID based on any mappings that exist with that host.

**Note:** The SCSI-3 standard requires LUN 0 to exist on every SCSI target. This LUN must implement a number of standard commands, including Report LUNs. However, this LUN does not have to provide any storage capacity.

Example 6-21 shows how to map volumes volume\_B and volume\_C to the defined host Almaden by running the **mkvdiskhostmap** command.

Example 6-21 The mkvdiskhostmap command

IBM\_Storwize:ITSO:superuser>mkvdiskhostmap -host Almaden volume\_B

```
Virtual Disk to Host map, id [0], successfully created
IBM_Storwize:ITSO:superuser>mkvdiskhostmap -host Almaden volume_C
Virtual Disk to Host map, id [1], successfully created
```

Example 6-22 shows the output of the **lshostvdiskmap** command, which shows that the volumes are mapped to the host.

Example 6-22 The Ishostvdiskmap -delim command

```
IBM_2145:ITSO_CLUSTER:superuser>lshostvdiskmap -delim :
id:name:SCSI_id:vdisk_id:vdisk_name:vdisk_UID
2:Almaden:0:26:volume_B:6005076801AF813F1000000000000020
2:Almaden:1:27:volume_C:6005076801AF813F1000000000000021
```

Assigning a specific LUN ID to a volume: The optional -scsi scsi\_lun\_id parameter can help assign a specific LUN ID to a volume that is to be associated with a host. The default (if nothing is specified) is to assign the next available ID based on the current volume that is mapped to the host.

Specific HBA device drivers stop when they find a gap in the sequence of SCSI LUN IDs, as shown in the following examples:

- Volume 1 is mapped to Host 1 with SCSI LUN ID 1
- Volume 2 is mapped to Host 1 with SCSI LUN ID 2
- Volume 3 is mapped to Host 1 with SCSI LUN ID 4

When the device driver scans the HBA, it might stop after discovering volumes 1 and 2 because no SCSI LUN is mapped with ID 3.

Important: Ensure that the SCSI LUN ID allocation is contiguous.

If you use host clusters, run the **mkvolumehostclustermap** command to map a volume to a host cluster instead (see Example 6-23).

Example 6-23 The mkvolumehostclustermap command

```
BM_Storwize:ITSO:superuser>mkvolumehostclustermap -hostcluster vmware_cluster
UNCOMPRESSED_VOL
Volume to Host Cluster map, id [0], successfully created
```

# 6.7.13 Listing volumes that are mapped to the host

To show the volumes that are mapped to the specific host, run the **1** shostvdiskmap command, as shown in Example 6-24.

Example 6-24 The Ishostvdiskmap command

```
IBM_2145:ITSO_CLUSTER:superuser>lshostvdiskmap -delim , Siam
id,name,SCSI_id,vdisk_id,vdisk_name,wwpn,vdisk_UID
3,Siam,0,0,volume_A,210000E08B18FF8A,60050768018301BF2800000000000000
```

In the output of the command, you can see that only one volume (volume\_A) is mapped to the host Siam. The volume is mapped with SCSI LUN ID 0.

If no hostname is specified by the **lshostvdiskmap** command, it returns all defined host-to-volume mappings.

**Specifying the flag before the hostname:** Although the **-delim** flag normally comes at the end of the command string, you must specify this flag before the hostname in this case.

You can also run the **lshostclustervolumemap** command to show the volumes that are mapped to a specific host cluster, as shown in Example 6-25.

Example 6-25 The Ishostclustervolumemap command

```
IBM_Storwize:ITSO:superuser>lshostclustervolumemap
id name SCSI_id volume_id volume_name volume_UID
IO_group_id IO_group_name
0 vmware_cluster 0 9 UNCOMPRESSED_VOL 6005076400F5800498000000000011 0
io_grp0
```

# 6.7.14 Listing hosts that are mapped to the volume

To identify the hosts to which a specific volume was mapped, run the **1svdiskhostmap** command, as shown in Example 6-26.

Example 6-26 The lsvdiskhostmap command

```
IBM_2145:ITSO_CLUSTER:superuser>lsvdiskhostmap -delim , volume_B
id,name,SCSI_id,host_id,host_name,vdisk_UID
26,volume_B,0,2,Almaden,6005076801AF813F10000000000000020
```

This command shows the list of hosts to which the volume volume\_B is mapped.

**Specifying the -delim flag:** Although the optional **-delim** flag normally comes at the end of the command string, you must specify this flag before the volume name in this case. Otherwise, the command does not return any data.

# 6.7.15 Deleting a volume to host mapping

Deleting a volume mapping does not affect the volume. Instead, it removes only the host's ability to use the volume. To unmap a volume from a host, run the **rmvdiskhostmap** command, as shown in Example 6-27.

Example 6-27 The rmvdiskhostmap command

IBM 2145:ITSO CLUSTER:superuser>rmvdiskhostmap -host Tiger volume D

This command unmaps the volume that is called volume D from the host that is called Tiger.

You can also run the **rmvolumehostclustermap** command to delete a volume mapping from a host cluster, as shown in Example 6-28.

Example 6-28 The rmvolumehostclustermap command

IBM\_Storwize:ITSO:superuser>rmvolumehostclustermap -hostcluster vmware\_cluster UNCOMPRESSED VOL

This command unmaps the volume that is called UNCOMPRESSED\_VOL from the host cluster that is called vmware\_cluster.

**Note:** Removing a volume that is mapped to the host makes the volume unavailable for I/O operations. Ensure that the host is prepared for this situation before removing a volume mapping.

# 6.7.16 Migrating a volume

You might want to migrate volumes from one set of MDisks to another set of MDisks to decommission an old disk subsystem to better distribute load across your virtualized environment, or to migrate data into the IBM Storage Virtualize environment by using image mode.

For more information about migration, see Chapter 7, "Storage migration" on page 537.

**Important:** After migration is started, it continues until it completes unless it is stopped or suspended by an error condition or the volume that is being migrated is deleted.

As you can see from the parameters that are shown in Example 6-29, before you can migrate your volume, you must determine the name of the volume that you want to migrate and the name of the storage pool to which you want to migrate it.

To list the names of volumes and storage pools, run the 1svdisk and 1smdiskgrp commands.

The command that is shown in Example 6-29 moves volume\_C to the storage pool that is named STGPool\_DS5000-1.

Example 6-29 The migratevdisk command

IBM\_2145:ITS0\_CLUSTER:superuser>migratevdisk -mdiskgrp STGPool\_DS5000-1 -vdisk volume\_C

**Note:** If insufficient extents are available within your target storage pool, you receive an error message. Ensure that the source MDisk group and target MDisk group have the same extent size.

You can use the optional threads parameter to control priority of the migration process. The default is 4, which is the highest priority setting. However, if you want the process to take a lower priority over other types of I/O, you can specify 3, 2, or 1.

You can run the **1smigrate** command at any time to see the status of the migration process, as shown in Example 6-30.

Example 6-30 The Ismigrate command

```
IBM_2145:ITSO_CLUSTER:superuser>lsmigrate
migrate_type MDisk_Group_Migration
progress 0
migrate_source_vdisk_index 27
migrate_target_mdisk_grp 2
max_thread_count 4
migrate_source_vdisk_copy_id 0
```

```
IBM_2145:ITSO_CLUSTER:superuser>lsmigrate
migrate_type MDisk_Group_Migration
progress 76
migrate_source_vdisk_index 27
migrate_target_mdisk_grp 2
max_thread_count 4
migrate_source_vdisk_copy_id 0
```

**Progress:** The progress is shown in terms of percentage complete. If no output is displayed when running the command, all volume migrations are finished.

# 6.7.17 Migrating a fully managed volume to an image mode volume

Migrating a fully managed volume to an image mode volume enables the IBM Storage Virtualize system to be removed from the data path. This feature might be useful when the IBM Storage Virtualize system is used as a data mover.

To migrate a fully managed volume to an image mode volume, the following rules apply:

- Cloud snapshots must not be enabled on the source volume.
- The destination MDisk must be greater than or equal to the size of the volume.
- The MDisk that is specified as the target must be in an unmanaged state.

- Regardless of the mode in which the volume starts, it is reported as a managed mode during the migration.
- If the migration is interrupted by a system recovery or cache problem, the migration resumes after the recovery completes.

Example 6-31 shows running the **migratetoimage** command to migrate the data from volume\_A onto mdisk10, and to put the MDisk mdisk10 into the STGPool\_IMAGE storage pool.

Example 6-31 The migratetoimage command

IBM\_2145:ITSO\_CLUSTER:superuser>migratetoimage -vdisk volume\_A -mdisk mdisk10 -mdiskgrp STGPool\_IMAGE

#### 6.7.18 Shrinking a volume

The **shrinkvdisksize** command reduces the capacity that is allocated to the specific volume by the specified amount. You cannot shrink the real size of a thin-provisioned volume to less than its used size. All capacities (including changes) must be in multiples of 512 bytes. An entire extent is reserved, even if it is only partially used. The default capacity unit is MB.

You can use this command to shrink the physical capacity of a volume or to reduce the virtual capacity of a thin-provisioned volume without altering the physical capacity that is assigned to the volume. To change the volume size, use the following parameters:

- ► For a standard-provisioned volume, use the **-size** parameter.
- ► For a thin-provisioned volume's real capacity, use the **-rsize** parameter.
- ► For a thin-provisioned volume's virtual capacity, use the -size parameter.

When the virtual capacity of a thin-provisioned volume is changed, the warning threshold is automatically scaled.

If the volume contains data that is being used, do not shrink the volume without backing up the data first. The system reduces the capacity of the volume by removing arbitrarily chosen extents, or extents from those sets that are allocated to the volume. You cannot control which extents are removed. Therefore, you cannot assume that it is unused space that is removed.

Image mode volumes cannot be reduced. To reduce their size, first they must be migrated to fully managed mode.

Before the **shrinkvdisksize** command is used on a mirrored volume, all copies of the volume must be synchronized.

Important: Consider the following guidelines when you are shrinking a disk:

- If the volume contains data or host-accessible metadata (for example, an empty physical volume of an LVM), do not shrink the disk.
- This command can shrink a FlashCopy target volume to the same capacity as the source.
- Before you shrink a volume, validate that the volume is not mapped to any host objects.
- You can determine the exact capacity of the source or master volume by running the svcinfo lsvdisk -bytes vdiskname command.

Shrink the volume by the required amount by running the following command:

shrinkvdisksize -size disk\_size -unit b | kb | mb | gb | tb | pb vdisk\_name |
vdisk\_id.

Example 6-32 shows running the **shrinkvdisksize** command to reduce the size of volume volume\_D by 44 GB.

Example 6-32 The shrinkvdisksize command

IBM\_2145:ITSO\_CLUSTER:superuser>shrinkvdisksize -size 44 -unit gb volume\_D

#### 6.7.19 Listing volumes that use MDisks

To identify which volumes use space on the specified MDisk, run the **1smdiskmember** command. Example 6-33 displays a list of volume IDs of all volume copies that use mdisk8. To correlate the IDs that are displayed in this output to volume names, run the **1svdisk** command.

Example 6-33 The Ismdiskmember command

```
IBM_2145:ITSO_CLUSTER:superuser>1smdiskmember mdisk8
id copy_id
24 0
27 0
```

#### 6.7.20 Listing MDisks that are used by the volume

To list MDisks that supply space that is used by the specified volume, run the **1svdiskmember** command. Example 6-34 lists the MDisk IDs of all MDisks that are used by the volume with ID 0.

Example 6-34 The lsvdiskmember command

```
IBM_2145:ITSO_CLUSTER:superuser>lsvdiskmember 0
id
4
5
6
7
```

If you want to know more about these MDisks, you can run the **1smdisk** command and provide the MDisk ID that is listed in the output of the **1svdiskmember** command as a parameter.

#### 6.7.21 Listing volumes that are defined in the storage pool

To list volumes that are defined in the specified storage pool, run the **lsvdisk** -filtervalue command. Example 6-35 shows how to use the **lsvdisk** -filtervalue command to list all volumes that are defined in the storage pool that is named Pool0.

Example 6-35 The lsvdisk -filtervalue command: Volumes in the pool

IBM\_Storwize:ITS0:superuser>lsvdisk -filtervalue mdisk\_grp\_name=Pool0 -delim , id,name,I0\_group\_id,I0\_group\_name,status,mdisk\_grp\_id,mdisk\_grp\_name,capacity,type,FC\_id,FC \_name,RC\_id,RC\_name,vdisk\_UID,fc\_map\_count,copy\_count,fast\_write\_state,se\_copy\_count,RC\_cha nge,compressed\_copy\_count,parent\_mdisk\_grp\_id,parent\_mdisk\_grp\_name,formatting,encrypt,volu me\_id,volume\_name,function 0,A MIRRORED VOL 1,0,io grp0,online,0,Pool0,10.00GB,striped,,,,,6005076400F580049800000000 00002,0,1,empty,0,no,0,0,Pool0,no,yes,0,A MIRRORED VOL 1, 2,VOLUME WITH MIRRORED COPY,0,io grp0,online,0,Pool0,10.00GB,striped,,,,,6005076400F5800498 000000000004,0,1,empty,0,no,0,0,Pool0,no,yes,2,VOLUME WITH MIRRORED COPY, 3, THIN PROVISION VOL 1,0, io grp0, online, 0, Pool0, 100.00GB, striped, ,,,,6005076400F58004980000 000000005,0,1,empty,1,no,0,0,Pool0,no,yes,3,THIN PROVISION VOL 1, 6,MIRRORED SYNC RATE 16,0,io grp0,online,0,Pool0,10.00GB,striped,,,,,6005076400F58004980000 000000008,0,1,empty,0,no,0,0,Pool0,no,yes,6,MIRRORED\_SYNC\_RATE\_16, 7,THIN PROVISION MIRRORED VOL,0,io grp0,online,0,Pool0,10.00GB,striped,,,,,6005076400F58004 980000000000009,0,1,empty,1,no,0,0,Pool0,no,yes,7,THIN PROVISION MIRRORED VOL, 8, Tiger, 0, io grp0, online, 0, Pool0, 10.00GB, striped, ,,,,6005076400F5800498000000000000010, 0, 1, e mpty,0,no,0,0,Pool0,no,yes,8,Tiger, 9,UNCOMPRESSED VOL,0,io grp0,online,0,Pool0,10.00GB,striped,,,,,6005076400F580049800000000 00011,0,1,empty,0,no,1,0,Pool0,no,yes,9,UNCOMPRESSED VOL, 12, vdisk0 restore, 0, io grp0, online, 0, Pool0, 10.00GB, striped, ,,,,6005076400F5800498000000000 000E,0,1,empty,0,no,0,0,Pool0,no,yes,12,vdisk0 restore, 13,vdisk0 restore1,0,io grp0,online,0,Pool0,10.00GB,striped,,,,,6005076400F580049800000000 0000F,0,1,empty,0,no,0,0,Pool0,no,yes,13,vdisk0\_restore1,

# 6.7.22 Listing storage pools in which a volume has its extents

To show to which storage pool a specific volume belongs, run the **1svdisk** command, as shown in Example 6-36.

Example 6-36 The lsvdisk command: Storage pool ID and name

IBM Storwize:ITSO:superuser>lsvdisk 0 id O name A MIRRORED VOL 1 IO\_group\_id 0 IO group\_name io\_grp0 status online mdisk grp id 0 mdisk grp name Pool0 capacity 10.00GB type striped formatted yes formatting no mdisk\_id mdisk\_name FC id FC\_name RC\_id RC name vdisk UID 6005076400F58004980000000000002 preferred node id 2 fast write state empty cache readwrite udid 4660 fc map count 0 sync rate 50 copy count 1 se copy count 0 File system mirror\_write\_priority latency RC change no compressed copy count 0 access\_IO\_group\_count 1 last access time

parent\_mdisk\_grp\_id 0 parent\_mdisk\_grp\_name Pool0 owner type none owner id owner\_name encrypt yes volume id O volume\_name A\_MIRRORED\_VOL\_1 function throttle id 1 throttle\_name throttle1 IOPs\_limit 233 bandwidth\_limit\_MB 122 volume\_group\_id volume group name cloud backup enabled no cloud\_account\_id cloud\_account\_name backup\_status off last\_backup\_time restore\_status none backup grain size deduplicated\_copy\_count 0 copy id 0 status online sync yes auto delete no primary yes mdisk\_grp\_id 0 mdisk\_grp\_name Pool0 type striped mdisk\_id mdisk name fast\_write\_state empty used\_capacity 10.00GB real\_capacity 10.00GB free\_capacity 0.00MB overallocation 100 autoexpand warning grainsize se copy no easy\_tier on easy\_tier\_status measured tier tier0\_flash tier\_capacity 0.00MB tier tier1\_flash tier capacity 0.00MB tier tier\_enterprise tier capacity 0.00MB tier tier nearline tier\_capacity 10.00GB compressed\_copy no uncompressed\_used\_capacity 10.00GB parent\_mdisk\_grp\_id 0 parent\_mdisk\_grp\_name Pool0 encrypt yes deduplicated\_copy no used\_capacity\_before\_reduction0.00MB For more information about these storage pools, run the **1smdiskgrp** command, as described in Chapter 6, "Volumes" on page 433.

# 6.7.23 Tracing a volume from a host back to its physical disks

In some cases, you might need to verify which physical disks are used to store the data of a volume. This information is not directly available to the host, but it might be obtained by using a sequence of queries.

Before you trace a volume, you must unequivocally map a logical device that is seen by the host to a volume that is presented by the storage system. The best volume characteristic for this purpose is the volume ID. This ID is available to the operating system in the Vendor Specified Identifier field of page 0x80 or 0x83 (vital product data [VPD]), which the storage device sends in response to SCSI **INQUIRY** command from the host.

In practice, the ID can be obtained from the multipath driver in the operating system. After you know the volume ID, you can use it to identify the physical location of data.

**Note:** For sequential and image mode volumes, a volume copy is mapped to one MDisk. This configuration usually is not used for striped volumes unless the volume size is lesser than the extent sizes. Therefore, a single striped volume uses multiple MDisks in a typical case.

For example, on a Linux host that is running a native multipath driver, you can use the output of the command **multipath** -11 to find the volume ID, as shown in Example 6-37.

Example 6-37 Volume ID returned by the multipath -II command

| <pre>mpath1 (360050768018301BF2800000000000004)</pre> | IBM,2145 |
|-------------------------------------------------------|----------|
| [size=2.0G][features=0][hwhandler=0]                  |          |
| \_ round-robin 0 [prio=200][ enabled]                 |          |
| \4:0:0:1 sdd 8:48 [active][ready]                     |          |
| \_ 5:0:0:1 sdt 65:48 [active][ready]                  |          |
| \_ round-robin 0 [prio=40][ active]                   |          |
| \_ 4:0:2:1 sdak 66:64 [active][ready]                 |          |
| \_ 5:0:2:1 sdal 66:80 [active][ready]                 |          |

**Note:** The volume ID that is shown in the output of multipath -11 is generated by the Linux scsi\_id. For systems that provide the VPD by using page 0x83 (such as IBM Storage Virtualize devices), the ID that is obtained from the VPD page is prefixed by the number 3, which is the Network Address Authority (NAA) type identifier.

Therefore, the volume NAA identifier (that is, the volume ID that is obtained by running the SCSI **INQUIRY** command) starts at the second displayed digit. In Example 6-37, the volume ID starts with digit 6.

After you know the volume ID, complete the following steps:

1. To list volumes that are mapped to the host, run the **lshostvdiskmap** command. Example 6-38 shows the list of volumes that are mapped to host Almaden.

Example 6-38 The Ishostvdiskmap command

```
IBM_2145:ITSO_CLUSTER:superuser>lshostvdiskmap -delim , Almaden
id,name,SCSI_id,vdisk_id,vdisk_name,vdisk_UID
2,Almaden,0,26,volume_B,60050768018301BF280000000000005
2,Almaden,1,27,volume_A,60050768018301BF280000000000004
2,Almaden,2,28,volume_C,60050768018301BF28000000000000006
```

Look for the VDisk unique identifier (UID) that matches volume UID that was identified and note the volume name (or ID) for a volume with this UID.

2. To list the MDisks that contain extents that are allocated to the specified volume, run the **lsvdiskmember** *vdiskname* command, as shown in Example 6-39.

Example 6-39 The Isvdiskmember command

| <pre>IBM_2145:ITSO_CLUSTER:superuser&gt;lsvdiskmember</pre> | volume_A |
|-------------------------------------------------------------|----------|
| ld                                                          |          |
| 0                                                           |          |
| 1                                                           |          |
| 2                                                           |          |
| 3                                                           |          |
| 4                                                           |          |
| 10                                                          |          |
| 11                                                          |          |
| 13                                                          |          |
| 15                                                          |          |
| 16                                                          |          |
| 17                                                          |          |

3. For each of the MDisk IDs that were obtained in step 2, run the lsmdisk mdiskID command to discover the MDisk controller and LUN information. Example 6-40 shows the output for mdisk0. The output displays the back-end storage controller name and the controller LUN ID to help you to track back to a LUN within the disk subsystem.

Example 6-40 The Ismdisk command

```
IBM 2145:ITSO CLUSTER:superuser>1smdisk 0
id O
name mdisk0
status online
mode managed
mdisk grp id 0
mdisk grp name STGPool DS3500-1
capacity 128.0GB
quorum index 1
block_size 512
controller_name ITSO-DS3500
ctrl type 4
ctrl WWNN 20080080E51B09E8
controller id 2
path count 4
max path count 4
ctrl LUN # 0000000000000000
preferred WWPN 20580080E51B09E8
```

active\_WWPN 20580080E51B09E8
fast\_write\_state empty
raid\_status
raid\_level
redundancy
strip\_size
spare\_goal
spare\_protection\_min
balanced
tier generic\_hdd

You can identify the back-end storage that is presenting the LUN by using the value of the controller\_name field that was returned for the MDisk.

7

# **Storage migration**

This chapter describes the steps that are involved in migrating data from an external storage controller to an IBM Storage Virtualize based system (IBM FlashSystems, IBM Storwize, and IBM SAN Volume Controller) by using the storage migration wizard.

**Note:** This chapter covers the storage migration wizard in detail, along with a less detailed description of the enclosure upgrade scenario. However, this chapter does not describe other migration methodologies, such as ones those that use replication or host-based migrations. This chapter also does not cover virtualization of external storage. For more information about these topics, see Chapter 7, "Storage migration" on page 537.

This chapter includes the following topics:

- "Introduction" on page 538
- "Storage migration overview" on page 540
- "Storage migration wizard" on page 543
- "Enclosure upgrade migration" on page 561
- "Migrating data between systems nondisruptively" on page 562

# 7.1 Introduction

Migrating data from other storage systems to the IBM Storage Virtualize based system consolidates storage and enables IBM Storage Virtualize features, such as Easy Tier, thin provisioning, compression, encryption, storage replication, cyber-resilient point-in-time copies of volumes and the easy-to-use GUI, to be used across all volumes.

**Note:** The Safeguarded Copy function is available with software 8.4.2 or later, and is not supported for the IBM FlashSystem 5015, IBM FlashSystem 5035, FlashSystem 5010, FlashSystem 5030, Storwize V5010E, Storwize V5030E, Storwize V7000 Gen2, and Storwize V7000 Gen2+ models.

Storage migration uses the volume mirroring function to enable reads and writes during the migration, which minimizes disruption and downtime. After the migration completes, the external storage controller can be retired.

The FlashSystem supports migration through Fibre Channel (FC) and internet Small Computer Systems Interface (iSCSI) connections.

In addition to migrating data through external virtualization and volume mirroring that is used by the storage migration wizard, scenarios exist in which host-based mirroring is an alternative.

The migration of data within a SAN Volume Controller or from one pool to another is covered in Chapter 5, "Using storage pools" on page 379.

In environments where operating system administrators can perform the migration by using host-side tools, host-based mirroring might reduce the downtime if the new volumes that are presented from the IBM Storage Virtualize system and the established storage system are visible to the host concurrently. However, a restart is recommended to remove any stale entries of old device drivers and devices.

**Note:** For a demonstration of the storage migration capabilities that are offered with IBM Storage Virtualize, see this web page (log in with IBMid is required).

At the web page, click **Start** to explore the available options. The Explore external virtualization menu demonstrates the steps that are involved in scenarios, such as third-party storage array virtualization and storage migration.

One other important scenario is an enclosure upgrade migration, which is a fairly specialized case that is used specifically in an environment where an IBM Storwize system is upgrading to an IBM FlashSystem system or between different IBM FlashSystem systems. These scenarios can use three capabilities in IBM Storage Virtualize to provide a seamless transition to the new hardware:

 Clustering of the new control enclosure with the existing storage control enclosure (see Table 7-1 on page 539 for more information about the compatible systems).

For more information, see IBM Storwize and FlashSystem Clustering Interoperability Matrix and this IBM Support webpage.

- Modifying an I/O Group or performing a Nondisruptive Volume Move (NDVM) to change the caching I/O group for the volumes.
- Volume mirroring to move the data.

| Source system type                                                                       | Clustering options                                         | Limitations and remarks                                                              |
|------------------------------------------------------------------------------------------|------------------------------------------------------------|--------------------------------------------------------------------------------------|
| IBM Storwize V5030E (2072)<br>IBM FlashSystem 5030 (2072)<br>IBM FlashSystem 5035 (2072) | IBM FlashSystem 5030 (2072)<br>IBM FlashSystem 5035 (2072) | <ul> <li>Up to 2 systems/<br/>4 nodes</li> <li>Mod. 212/224 and<br/>newer</li> </ul> |
| IBM Storwize V5100 (2077/2078)                                                           | IBM Storwize V5100 (2077/2078)                             | Up to 2 systems/4 nodes                                                              |
| IBM Storwize V7000 (2076)<br>IBM FlashSystem 7200 (2076)                                 | IBM Storwize V7000 (2076)<br>IBM FlashSystem 7200 (2076)   | <ul> <li>Up to 4 systems/<br/>8 nodes</li> <li>Mod. 724 and newer</li> </ul>         |
| IBM FlashSystem 9100 (9848)<br>IBM FlashSystem 9200 (9848)                               | IBM FlashSystem 9100 (9848)<br>IBM FlashSystem 9200 (9848) | Up to 4 systems/8 nodes                                                              |
| IBM FlashSystem 5200 (4662)                                                              | IBM FlashSystem 5200 (4662)                                | Up to 4 systems/8 nodes                                                              |
| IBM FlashSystem 7200 (4664)                                                              | IBM FlashSystem 7200 (4664)                                | Up to 4 systems/8 nodes                                                              |
| IBM FlashSystem 7300 (4657)                                                              | IBM FlashSystem 7300 (4657)                                | Up to 4 systems/8 nodes                                                              |
| IBM FlashSystem 9500 (4666)                                                              | IBM FlashSystem 9500 (4666)                                | Up to 2 systems/4 nodes                                                              |

Table 7-1 New hardware-clustering options for IBM Storage Virtualize storage systems

Clustering as a migration method requires running the same code level on all participating systems. A further limiting factor as of this writing is the transition towards Expert Care because systems with a different service model cannot be clustered.

Moreover, with the IBM Storage Virtualize 8.4.2 code release, it is now possible to migrate data between two IBM Storage Virtualize systems nondisruptively, without the need to cluster or externally virtualize. This volume mobility method can also be used to offload some workloads from one IBM Storage Virtualize system cluster to another.

The nondisruptive system migration uses the remote-copy relationship type method to migrate volumes between the source and the target IBM FlashSystem. With this method, the data migration of volumes between systems is done without any application downtime.

# 7.2 Storage migration overview

To migrate data from a storage controller to the IBM FlashSystem, you must use the built-in external virtualization capability. This capability places externally connected logical units (LUNs) that are under the control of the IBM Spectrum Virtualize system, which acts as a proxy while hosts continue to access them. The volumes are then fully virtualized in the system.

**Note:** The system does not require a license for its own control and expansion enclosures. However, a license is required for any external systems that are being virtualized based on storage capacity units (SCU)<sup>a</sup> or the number of enclosures. Data can be migrated from storage systems to your system by using the external virtualization function within 90 days of installation of the system without the purchase of a license. After 90 days, any ongoing use of the external virtualization function requires a license.

Set the license temporarily during the migration process to prevent messages that indicate that you are in violation of the license agreement from being sent. When the migration is complete or after 90 days, reset the license to its original limit or purchase more licenses.

a. https://www.ibm.com/docs/en/flashsystem-9x00/8.6.x?topic=software-licensed-functi
 ons

Consider the following points about the storage migration process:

- Typically, storage controllers divide storage into many Small Computer System Interface (SCSI) LUNs that are presented to hosts.
- Host access and I/O to the LUNs on the storage controllers must be stopped. This requirement is achieved by removing the FC or iSCSI host mapping and switch zoning on the fabric from the hosts to these storage controllers.
- The original LUNs from these storage controllers are then presented directly to the IBM FlashSystem and not to the hosts. The IBM FlashSystem discovers these external LUNs as *unmanaged* managed disks (MDisks).
- The unmanaged MDisks are *imported* to the IBM FlashSystem as image mode volumes and placed into a temporary storage pool. This storage pool is now a logical container for the LUNs.
- Each MDisk has a one-to-one mapping with an image mode volume. From a data perspective, the image mode volumes represent the LUNs exactly as they were before the import operation. The image mode volumes are on the same physical drives of the external storage controller and the data remains unchanged. The system is presenting active images of the LUNs and acting as a proxy.
- ➤ You might need to remove the storage system multipath device driver from the host and reconfigure host attachment with IBM FlashSystem. However, most current operating systems might not require vendor-specific multipathing drivers and can access the established and new IBM Storage Virtualize-based systems through native multipathing drivers, such as AIX AIXPCM, Linux device mapper, or Microsoft Device Specific Module (MSDSM). The hosts are defined with worldwide port names (WWPNs) or iSCSI Qualified Names (IQNs), and the volumes are mapped to the hosts. After the volumes are mapped, the hosts discover the system's volumes through a host rescan or restart operation.
- After IBM Storage Virtualize volume mirroring operations are started, the image-mode volumes are mirrored to standard striped volumes. Volume mirroring is an online migration task, which means a host can still access and use the volumes during the mirror synchronization process.

After the mirror operations are complete, the image mode volumes are removed. The external storage system LUNs are now migrated and the now redundant storage can be decommissioned or reused elsewhere.

**Important:** If you are migrating volumes from another Storwize or IBM FlashSystem family product through external virtualization instead of clustering or replication, the target system *must* be configured in the *replication* layer, and the source system must be configured in the *storage* layer. Otherwise, the source system does not discover the target as a host, and the target does not discover the source as a back-end controller.

The default layer setting for Storwize and IBM FlashSystem family systems is storage:

chsystem -layer replication
chsystem -layer storage

Similarly, the layer setting might need to be changed if you cluster an IBM Storwize system with an IBM FlashSystem enclosure.

# 7.2.1 Interoperability and compatibility

Interoperability is an important consideration when a new storage system is set up. Before attaching any external storage systems to the IBM FlashSystem, see the IBM System Storage Interoperation Center (SSIC).

At the SSIC site, select **IBM System Storage Enterprise Flash** for IBM FlashSystem 9500 or **IBM System Storage Midrange Disk** for other hardware platforms, such as the IBM Storwize family or IBM FlashSystem 7300 and then, select the suitable **Storage Controller Support** entry for your system as the Storage Model. You can refine your search by selecting the external storage controller that you want to use from the **Storage Controller** menu.

The matrix results indicate the external storage that you want to attach to the system, such as validated firmware levels or support for disks greater than 2 TB.

# 7.2.2 Prerequisites

Before the storage migration wizard can be started, the external storage controller must be visible to the system. You also must confirm that the restrictions, limits, and prerequisites are met.

Data from the external storage system to the IBM FlashSystem is sent through an iSCSI or Fibre Channel (FC) connection.

#### Common prerequisites

In VMware environments, Storage vMotion typically is used to move guest data transparently to newly provisioned data stores from the IBM FlashSystem, whereas storage virtualization can be a good option for Raw Device Mapping (RDM).

However, if you have VMware ESXi server hosts and want to migrate by using image mode, you must change the settings on the VMware host so that copies of the volumes can be recognized by the system after the migration completes. To ensure that volume copies can be recognized by the system for VMware ESXi hosts, you must complete one of the following actions:

- Enable the EnableResignature setting.
- Disable the DisallowSnapshotLUN setting.

For more information about these settings, see the documentation for the VMware ESXi host.

**Note:** Test the setting changes on a nonproduction server. The LUN has a different unique identifier (UID) after it is imported. It resembles a mirrored volume to the VMware server.

#### Prerequisites for a Fibre Channel connection

The following prerequisites for an FC connection must be met:

- ► An FC host interface card/host bus adapter (HIC/HBA) is installed in the node canisters.
- Cable this IBM FlashSystem into the storage area network (SAN) of the external storage that you want to migrate. Ensure that your IBM FlashSystem is cabled into the same SAN as the external storage controller that you are migrating.
- If you use FC, connect the FC cables to the FC ports in *both* canisters of your system, and then, to the FC network.

For more information, see Chapter 2, "Installation and configuration planning" on page 123. Alternatively, attach the external storage controller to the nodes instead of the use of a switched fabric.

#### Prerequisites for iSCSI connections

The following prerequisites for iSCSI connections must be met:

- Cable the IBM FlashSystem to the external storage system with a redundant switched fabric. Migrating iSCSI external storage requires that the IBM FlashSystem and the storage system are connected through an Ethernet switch. Symmetric ports on *all* nodes of the system must be connected to the same switch and must be configured on the same subnet.
- In addition, modify the Ethernet port attributes to enable the external storage on the Ethernet port to enable external storage connectivity. To modify the Ethernet port for external storage, click Network → Ethernet Ports and right-click a configured port. Select Modify Storage Ports to enable the port for external storage connections.
- Cable the Ethernet ports on the IBM FlashSystem to the fabric in the same way as the external storage system and ensure that they are configured in the same subnet.
   Optionally, you can use a virtual local area network (VLAN) to define network traffic for the system ports.
- For full redundancy, configure two Ethernet fabrics with separate Ethernet switches. If the source system nodes and the external storage system both have more than two Ethernet ports, an extra redundant iSCSI connection can be established for increased throughput.

# 7.3 Storage migration wizard

The storage migration wizard simplifies the migration task. The wizard features easy-to-follow windows that guide users through the entire process. The wizard shows you which commands are being run so that you can see exactly what is being performed throughout the process.

**Note:** The risk of losing data when the storage migration wizard correctly is used is low. However, it is prudent to avoid potential data loss by creating a backup of all the data that is stored on the hosts, storage controllers, and system before the wizard is used.

Every day, the storage system automatically creates a backup of the control enclosure configuration data, which is stored in a file. This data is replicated across each control node canister within the system, ensuring redundancy. It is crucial to regularly download this file to the management workstation in order to safeguard the data effectively. This backup file is essential in the event of a critical failure that necessitates a system configuration restoration. It is particularly important to back up this file after making any modifications to the system configuration.

Use the following command to back up information about your system configuration, such as volumes, local Metro Mirror information, local Global Mirror information, storage pools, and nodes:

# svcconfig backup

It is considered a best practice to conduct testing of any configuration changes in a non-production environment prior to proceeding with data migration on production systems

Complete the following steps to complete the migration by using the storage migration wizard:

 Select Pools → Import External Storage, as shown in Figure 7-1. The System Migration window provides access to the storage migration wizard and displays information about the migration progress.

|   | Pools         | Pools                   |
|---|---------------|-------------------------|
| E | Volumes       | Volumes by Pool         |
|   |               | Internal Storage        |
|   | Hosts         | External Storage        |
|   | Copy Services | MDisks by Pools         |
| 0 | Accors        | Import External Storage |

Figure 7-1 Browsing to Storage Migration

2. Click Start New Import to begin the storage migration wizard, as shown in Figure 7-2.

| IBM FlashSystem 5200 | FS5200_PFE | Import External Storage |                                  |   |
|----------------------|------------|-------------------------|----------------------------------|---|
|                      | <          | Start New Import        | $ \equiv $ Actions $ ellipsilon$ | 7 |

Figure 7-2 Starting a migration

**Note:** Starting a new migration adds the volume to be migrated to the list that is shown in Figure 7-2. After a volume is migrated, it remains in the list until you finalize the migration.

3. If both FC and iSCSI external systems are detected, a dialog box opens and prompts you to select which protocol is to be used. Select the type of attachment between the system and the external controller from which you want to migrate volumes and click **Next**. If only one type of attachment is detected, this dialog box does not open.

If the external storage system is not detected, the warning message that is shown in Figure 7-3 is displayed when you attempt to start the migration wizard. Click **Close** and correct the problem before you try to start the migration wizard again.

Probable causes include incorrect or incomplete SAN zoning. Also, verify that the correct layer is configured; that is, the source must be configured in storage layer and the target in replication layer.

| Impo | ort External Storage                                         | × |
|------|--------------------------------------------------------------|---|
| 0    | Error No externally attached storage controllers were found. |   |
|      | Close                                                        |   |

Figure 7-3 Error message if no external storage is detected

4. When the wizard starts, you are prompted to verify the restrictions and prerequisites that are listed in Figure 7-4.

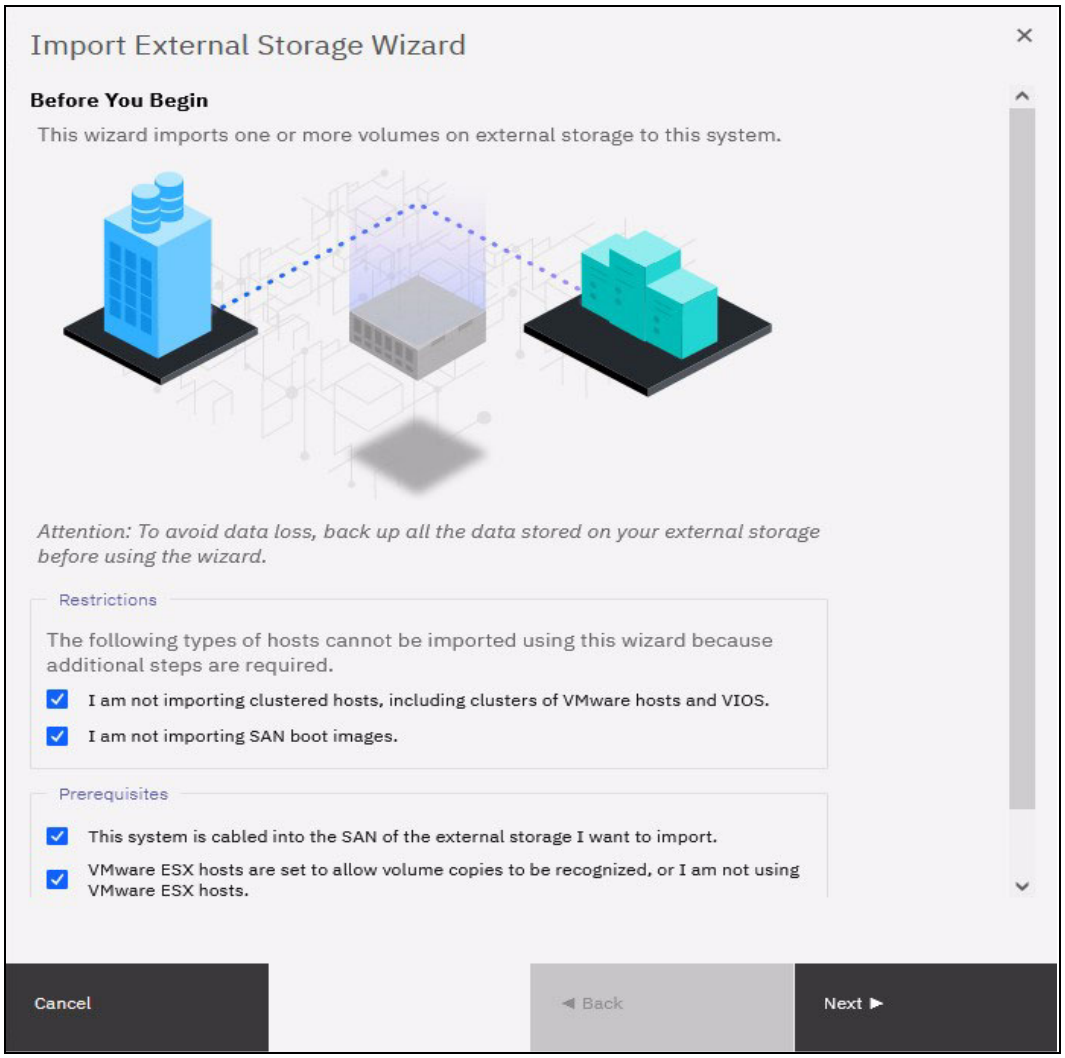

Figure 7-4 Restrictions and prerequisites confirmation

Consider the following restrictions and prerequisites:

- Storage migration restrictions:
  - Cannot be used to migrate clustered hosts, including clusters of VMware hosts and Virtual I/O Servers (VIOSs)
  - · Is not used to migrate SAN boot images

If you use either of these environments, the migration must be performed outside of the wizard because more steps are required.

The VMware vSphere Storage vMotion feature might be an alternative for migrating VMware clusters. For information, see this web page.

- Prerequisites:
  - The system and the external storage controller are connected to the same SAN fabric.
  - If VMware ESXi hosts are involved in the data migration, the VMware ESXi hosts are set to allow volume copies to be recognized.

For more information about the Storage Migration prerequisites, see 7.2.2, "Prerequisites" on page 541.

If all restrictions are satisfied and prerequisites are met, select all of the options and click **Next**, as shown in Figure 7-4 on page 545.

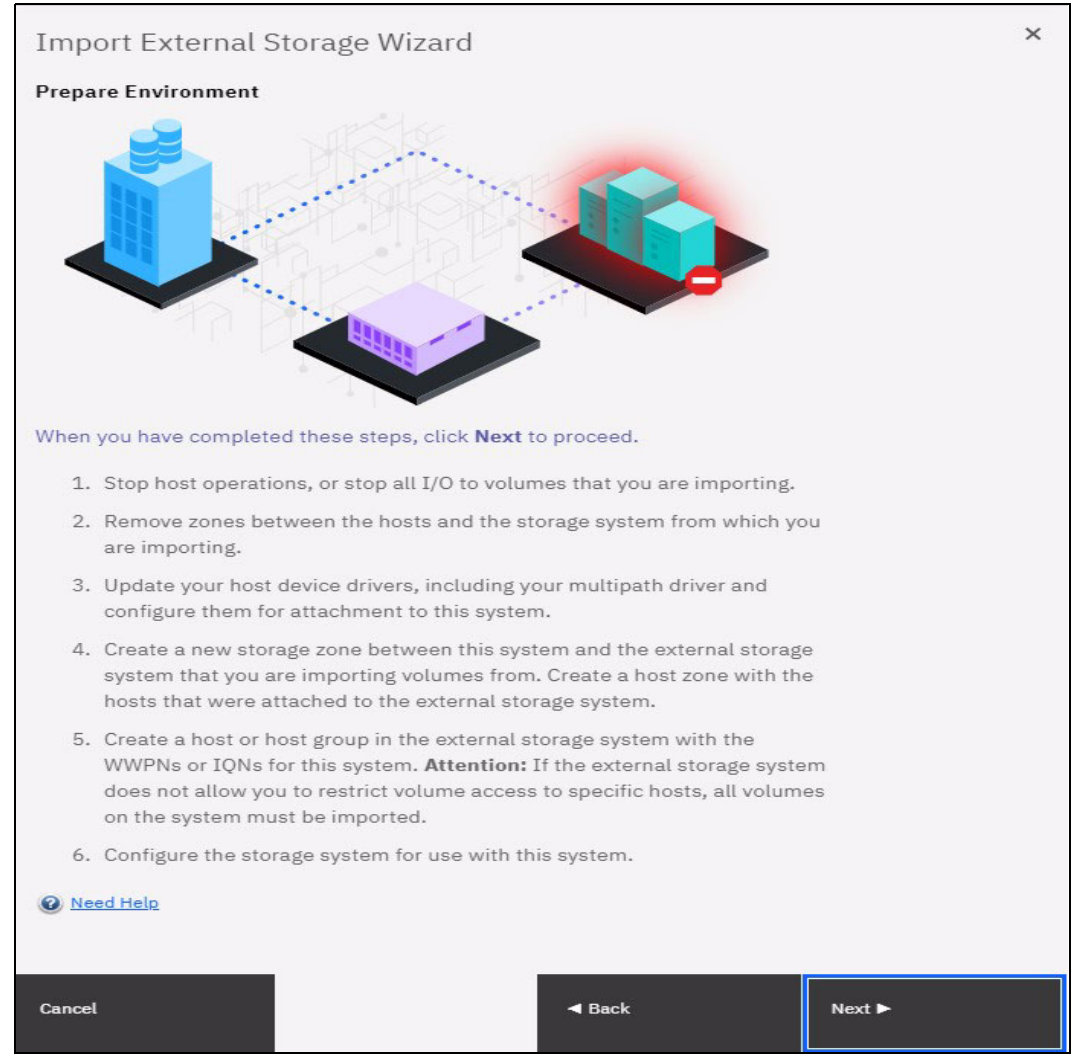

5. Prepare the environment migration by following the instructions that are shown in Figure 7-5.

*Figure 7-5 Preparing your environment for storage migration* 

The preparation phase includes the following steps:

- a. Before migrating the storage, ensure that all host operations are stopped to prevent applications from generating I/Os to the migrated system. The best way to do so is to unmount the volumes on the host.
- b. Remove all zones between the hosts and the controller that you are migrating.
- c. Hosts usually do not support concurrent multipath drivers. You might need to remove drivers that are not compatible with the system from the hosts and use the recommended device drivers.

For more information about supported drivers, see the SSIC.

d. If you are migrating external storage controllers that connect to an IBM FlashSystem that uses FC, ensure that you complete the suitable zoning changes to simplify migration. In fact, an excellent preparatory step is to present a test LUN from the external storage to the IBM FlashSystem before the migration.

For more information about guidelines for the zoning best practices for back-end storage and host zoning, see 2.7.2, "Zoning" on page 136.

Because the IBM FlashSystem now must be seen as a host from the external controller to be migrated, you must define the IBM FlashSystem as a host or host group by using the WWPNs or IQNs on the external system to be migrated. Because some controllers do not support LUN-to-host mapping, they present all the LUNs to the system. In this instance, migrate all of the LUNs. 6. If the previous preparation steps were followed, the IBM FlashSystem is now seen as a host from the controller to be migrated. LUNs can then be mapped to the IBM FlashSystem. Map the external storage controller by following the instructions that are shown in Figure 7-6.

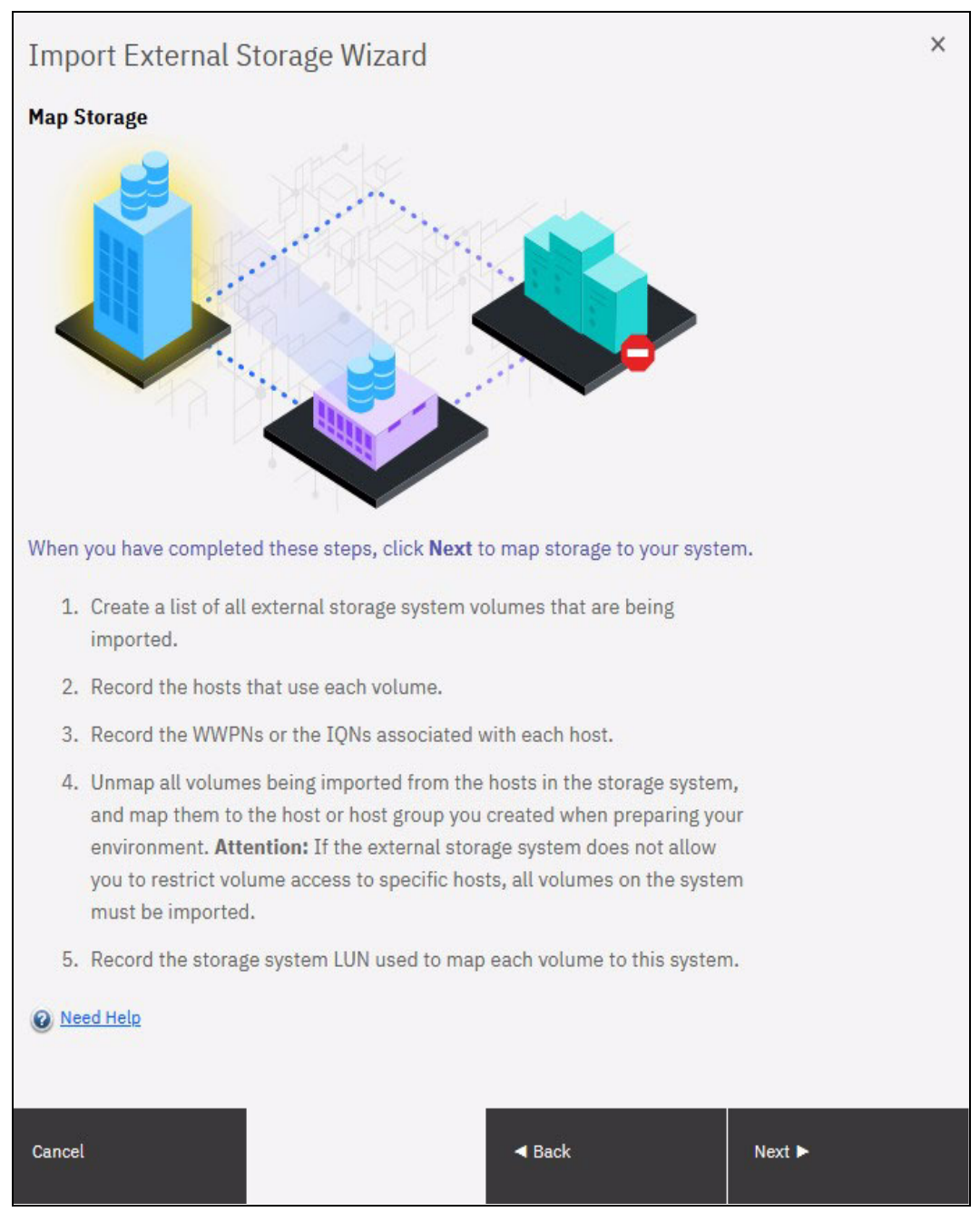

Figure 7-6 Steps to map the LUNs to be migrated

Before you migrate storage, record the hosts and their WWPNs or IQNs for each volume that is being migrated and the SCSI LUN when it is mapped to the system.

Table 7-2 shows an example of a table that is used to capture information that relates to the external storage system LUNs.

| Volume name or ID | Hosts accessing this LUN | Host WWPNs or<br>IQNs | SCSI LUN when<br>mapped |
|-------------------|--------------------------|-----------------------|-------------------------|
| 1 DB2logs         | DB2server                | 21000024FF2           | 0                       |
| 2 Db2data         | DB2Server                | 21000024FF2           | 1                       |
| 3 file system     | FileServer1              | 21000024FF2           | 2                       |

 Table 7-2
 Example table for capturing external LUN information

**Note:** Make sure to record the SCSI ID of the LUNs to which the host is originally mapped. Some operating systems do not support changing the SCSI ID during the migration.

Click **Next** and wait for the system to discover external devices. The wizard runs a **detectmdisk** command, as shown in Figure 7-7.

| Discover Storage                             |                |       |      |
|----------------------------------------------|----------------|-------|------|
| Task completed.                              |                |       |      |
| 100% completed                               |                |       |      |
|                                              |                |       |      |
| View more details                            |                | 10.01 | 00.  |
| Checking for discovery completion,           | try 1 of 10    | 10:37 | AM ^ |
| Running command:                             |                | 10:37 | AM   |
| svcinfo lsdiscoverystatus -delim ,           |                | 10:37 | AM   |
| Discovery process complete. Synchr<br>cache. | onizing memory | 10:37 | AM   |
| Synchronizing memory cache.                  |                | 10:37 | AM   |
| The task is 100% complete.                   |                | 10:37 | AM   |
| Task completed.                              |                | 10:37 | AM 🗸 |
|                                              |                |       |      |
|                                              |                |       |      |
|                                              |                |       |      |
|                                              | Cancel         | Close |      |

Figure 7-7 Storage Migration external storage discovery detectmdisk command detail

 The next window shows all the MDisks that were found. If the MDisks to be migrated are not in the list, check your zoning or IP configuration (as applicable) and your LUN mappings. Repeat step 6 on page 548 to trigger the discovery procedure again.

| ailed information. Select the MDi | isks you want to import, and click                                  | Next to                                                                                                    |
|-----------------------------------|---------------------------------------------------------------------|----------------------------------------------------------------------------------------------------|
|                                   | Filter                                                              | 74                                                                                                    |
| Status                            | Written Capacity Limit                                              | Sit                                                                                                    |
| ✓ Online                          | 20.00 GiB                                                           |                                                                                                    |
| 🗸 Online                          | 20.00 GiB                                                           |                                                                                                    |
|                                   |                                                                     | :                                                                                                    |
|                                   |                                                                     |                                                                                                    |
|                                   | ailed information. Select the MDi<br>Status<br>✓ Online<br>✓ Online | ailed information. Select the MDisks you want to import, and click I<br><i>Filter</i> Status Written Capacity Limit Online 20.00 GiB Online |

#### Select the MDisks that you want to migrate, as shown in Figure 7-8.

Figure 7-8 Discovering mapped LUNs from external storage

In this example, two MDisks (mdisk0 and mdisk1) were found for migration. Detailed information about an MDisk is available by double-clicking it. To select multiple elements from the table, press **Shift** and then, click or **Ctrl** and then click. Optionally, you can export the discovered MDisks list to a comma-separated value (CSV) file for further use by clicking the download icon (

**Note:** Select only the MDisks that are applicable to the current migration plan. After step 15 on page 559 of the current migration completes, another migration can be started to migrate any remaining MDisks.

8. Click Next and wait for the MDisk to be imported. During this task, the IBM FlashSystem creates a storage pool that is called MigrationPool\_XXXX and adds the imported MDisk to the storage pool as image mode volumes with the default naming of {controller}\_16digitSequenceNumber (controller2\_00000000000000000)..., as shown in Figure 7-9.

| Import MDisks                                                                                                    |                               |                          |          |    |
|----------------------------------------------------------------------------------------------------|-------------------------------|--------------------------|----------|----|
| <b>100%</b> completed                                                                                                |                               |                          |          |    |
|                                                                                                    |                               |                          |          | )  |
| ▼ View more details<br>LNECKING IOI NAME COIIISIONS                                                                  |                               | 10:40                    | AM A     |    |
| Running command:<br>svctask mkvdisk -mdisk mdisk0 -r<br>MigrationPool_8192 -name contro<br>-svncrate 80 -vtvpe image | ndiskgrp<br>Ller0_00000000000 | 10:40<br>10:40<br>300000 | AM<br>AM |    |
| Image-mode volume created, ID 2                                                                                      |                               | 10:40                    | AM       | í  |
| Synchronizing memory cache.                                                                                          |                               | 10:40                    | AM       |    |
| The task is 100% complete.                                                                                           |                               | 10:40                    | AM       |    |
| Task completed.                                                                                                    |                               | 10:40                    | AM 🗸     | i. |
|                                                                                                    |                               |                          |          |    |
|                                                                                                    |                               |                          |          |    |
|                                                                                                    | Cancel                        | Close                    |          |    |
|                                                                                                    |                               |                          |          |    |

Figure 7-9 Storage Migration image mode volume creation detail

9. The next window lists the host that is configured on the IBM FlashSystem to which you can assign the volumes or configure new hosts. This step is optional and can be bypassed by clicking Next. In this example, the host Host\_A is configured, as shown in Figure 7-10. If no host is selected, you can create a host after the migration completes and map the imported volumes to it.

| mport External Stora                                          | age Wizard                           |                        |                  |                   |
|---------------------------------------------------------------|--------------------------------------|------------------------|------------------|-------------------|
| onfigure Hosts (optional)                                     |                                      |                        |                  |                   |
| Before you begin, install driv<br>Create any new hosts as nee | rers on host systems a<br>ded below. | nd ensure hosts are zo | ned and connecte | d to this system. |
| ⊕ Add Host   ≔ Action                                         | ns 🕶 🔟                               |                        | Filter           | ٨                 |
| Name                                                          | Status                               | Host Type              | # of Ports       | Host Mapping      |
| Host_A                                                        | 🔇 Offline                            | Generic                | 2                | No                |
|                                                               |                                      |                        |                  |                   |
|                                                               |                                      |                        |                  |                   |
| Showing <b>1</b> host   Selecting <b>0</b> hos                | ts                                   |                        |                  |                   |
|                                                               |                                      |                        |                  |                   |
| 1005                                                          |                                      |                        |                  |                   |

Figure 7-10 List of configured hosts to which to map the imported volume

10. If the host that needs access to the migrated data is not configured, select **Add Host** to begin the Add Host wizard. Enter the host connection type, name, and connection details. Optionally, click **Advanced** to modify the host type and I/O group assignment.

Figure 7-11 shows that the Add Host wizard with the details completed.

| Add Host                                                                                 |                                                                                             | -                                  |
|------------------------------------------------------------------------------------------|---------------------------------------------------------------------------------------------|------------------------------------|
| INPIV Enabled<br>Because NPIV is enabled on this sysports. Ensure that SAN zoning allows | tem, host traffic is only allowed over the s<br>s connectivity between virtual ports and th | torage system's virtual<br>e host. |
| Name                                                                                     |                                                                                             |                                    |
| Host Name                                                                                |                                                                                             |                                    |
| Host Connections                                                                         |                                                                                             |                                    |
| Select Connection                                                                        |                                                                                             | ~                                  |
| Host Port (WWPN)                                                                         |                                                                                             |                                    |
|                                                                                          |                                                                                             |                                    |
| Select WWPNs                                                                             | Ƴ Rescan ♂                                                                                  |                                    |
| Select WWPNs Enter Unverified WWPN                                                       | Ƴ Rescan Ĉ                                                                                  |                                    |
| Select WWPNs<br>Enter Unverified WWPN<br>Host Type                                       | Ƴ Rescan Ĉ                                                                                  |                                    |
| Select WWPNs<br>Enter Unverified WWPN<br>Host Type<br>Generic                            | Ƴ Rescan Ĉ                                                                                  | ~                                  |
| Select WWPNs<br>Enter Unverified WWPN<br>Host Type<br>Generic                            | ✓ Rescan Ĉ                                                                                  | ~                                  |

Figure 7-11 Creating a host during the migration process

For more information about the Add Host wizard, see Chapter 8, "Hosts" on page 575.

- 11.Click **Save** The host is created and now listed in the Configure Hosts window, as shown in Figure 7-10 on page 552. Click **Next** to proceed.
- 12. The next window lists the new volumes to where you can map them to hosts, as shown in Figure 7-12. The volumes are listed with names that were automatically assigned by the system. The names can be changed to reflect something more meaningful to the user by selecting the volume and clicking **Rename** in the **Actions** menu.

| Import External Storage                                         | Wizard                                         |                                               |                       |                       | ×              |
|-----------------------------------------------------------------|------------------------------------------------|-----------------------------------------------|-----------------------|-----------------------|----------------|
| Map Volumes to Hosts (optional                                  | )                                              |                                               |                       |                       |                |
| Map your hosts to newly importe completes, scan for new devices | d volumes by selecti<br>on the hosts to verify | ng a volume and clicking I<br>y the mappings. | Map to Host or Host ( | Cluster. After the ma | apping         |
| Map to Host or Host Cluster                                     | ≅ Actions ▼                                    | All Volumes 👻                                 |                       | Filter                | $\overline{A}$ |
| Name                                                            | Synchronized                                   | Volume Group                                  | Protocol Type         | UID                   |                |
| controller0_0000000000 600507681283004408000000                 |                                                |                                               |                       |                       |                |
|                                                                 |                                                |                                               |                       |                       |                |
| ٢                                                               |                                                |                                               |                       |                       | >              |
| Showing 1 volume   Selecting 1 volum                            | ne (20.00 GiB)                                 |                                               |                       |                       |                |
|                                                                 |                                                |                                               |                       |                       |                |
| Cancel                                                          |                                                | <b>⊲</b> Back                                 |                       | Next ►                |                |

Figure 7-12 Mapping volumes to hosts
13. (This step is optional and can be bypassed by clicking **Next**.) Map the volumes to the hosts by selecting the volumes and clicking **Map to Host or Host Cluster**, as shown in Figure 7-13.

| Create Mapping                                                              |                |                     |                      |               | ×    |
|-----------------------------------------------------------------------------|----------------|---------------------|----------------------|---------------|------|
| Create Mappings to<br>Hosts<br>Host Clusters                                | :              |                     |                      |               |      |
| Select hosts to map                                                         | to controller  | 0_00000000000000000 | 0000<br>∕ Contains ∨ | Filter        | A    |
| Name                                                                        | ↓ Sta          | tus                 | Host Type            | Host Mappings | c IJ |
| Host_A                                                                      | 0              | Offline             | Generic              | No            |      |
| <                                                                           |                |                     |                      |               | >    |
| Showing 1 host                                                              | Selecting 0 ho | osts                |                      |               |      |
| Would you like the s <ul> <li>System Assign</li> <li>Self Assign</li> </ul> | system to ass  | ign SCSI LUN IDs o  | r manually assign th | nese IDs?     |      |
| Cancel                                                                      |                |                     | <b>∢</b> Back        | Next 🍉        |      |

Figure 7-13 Selecting the host to which to map the new volume

You can manually assign a SCSI ID to the LUNs you are mapping. This technique is useful when the host must have the same LUN ID for a LUN before and after it is migrated. To assign the SCSI ID manually, select the **Self Assign** option and follow the instructions as shown in Figure 7-14.

| M  | Map Volumes to Host_A: Select SCSI IDs |                     |                      |               |                          |              |              |  |  |  |  |  |
|----|----------------------------------------|---------------------|----------------------|---------------|--------------------------|--------------|--------------|--|--|--|--|--|
|    | Select SCSI ID these n                 | nappings will be pl | aced on:             |               | These SCSI IDs are alrea | dy occupied: |              |  |  |  |  |  |
|    | Name                                   | SCSI ID 🚽           | Caching I/O Group ID |               | Type of Mapping          | SCSI ID      | $\checkmark$ |  |  |  |  |  |
|    | controller0_00                         | 0                   | 0                    | -             | No                       | tems found.  |              |  |  |  |  |  |
|    |                                        |                     |                      |               |                          |              |              |  |  |  |  |  |
| Ca | ncel                                   |                     |                      | <b>⊲</b> Back |                          | Next ►       |              |  |  |  |  |  |

Figure 7-14 Manually assign a LUN SCSI ID to a mapped volume

When your LUN mapping is ready, click **Next**. A new dialog box opens with a summary of the new and existing mappings, as shown in Figure 7-15.

| Ma  | ap Volumes to Host_A: Sum                       | mary    |                      | ×               |  |  |  |  |  |  |  |  |
|-----|-------------------------------------------------|---------|----------------------|-----------------|--|--|--|--|--|--|--|--|
| -   | The following volumes will be mapped to Host_A: |         |                      |                 |  |  |  |  |  |  |  |  |
|     | Name                                            | SCSI ID | Caching I/O Group IE | ) New Mapping 🕛 |  |  |  |  |  |  |  |  |
|     | controller0_0000000000000000                    | 0       | 0                    | New             |  |  |  |  |  |  |  |  |
|     |                                                 |         |                      |                 |  |  |  |  |  |  |  |  |
|     |                                                 |         |                      |                 |  |  |  |  |  |  |  |  |
|     |                                                 |         |                      |                 |  |  |  |  |  |  |  |  |
|     |                                                 |         |                      |                 |  |  |  |  |  |  |  |  |
|     |                                                 |         |                      |                 |  |  |  |  |  |  |  |  |
|     | <                                               |         |                      | >               |  |  |  |  |  |  |  |  |
|     |                                                 |         |                      |                 |  |  |  |  |  |  |  |  |
| Can | cel                                             |         | ✓ Back               | Map Volumes     |  |  |  |  |  |  |  |  |

Figure 7-15 Volumes mapping summary before migration

Click **Map Volumes** and wait for the mappings to be created. Continue to map volumes to hosts until all mappings are created. Click **Next** to continue with the next migration step.

14. (This step is optional.) Select the storage pool into which you want to migrate the imported volumes. Ensure that the selected storage pool has enough space to accommodate the migrated volumes before you continue.

You can decide not to migrate to a storage pool and to leave the imported MDisk as an image mode volume.

However, this technique is not recommended because no volume mirroring is created. Therefore, no protection is available for the imported MDisk, and no data transfer occurs from the controller to be migrated to the system. So, although it is acceptable to delay the mirroring at some point, it should be done.

#### Click **Next**, as shown in Figure 7-16.

| Import External                                 | Storage Wi                           | zard                                                   |                                    |                                    | ×                   |
|-------------------------------------------------|--------------------------------------|--------------------------------------------------------|------------------------------------|------------------------------------|---------------------|
| Select Pool (optional)                          |                                      |                                                        |                                    |                                    |                     |
| Select the pool to imp<br>Import External Stora | ort the volumes<br>ge panel in the i | s into. If you do not select<br>management GUI to cont | t a pool, no dat<br>inue the impor | a will be impo<br>t at a later tim | rted. Use the<br>e. |
| $\checkmark$                                    |                                      | Default $\lor$                                         | Contains $\vee$                    | Filter                             | 74                  |
| Name                                            | Status                               | Available 🗸                                            | Capacity                           | Site                               | Data Redu 🕖         |
| Import_Pool                                     | 🗸 Online                             | 59.22 TiB                                              | 59.22 TiB                          |                                    | No                  |
| dp_delete_2022_0                                | ✓ Online                             | 🧧 6.88 TiB                                             | 6.91 TiB                           |                                    | No                  |
| Showing 2 pools   Select                        | ing <b>0</b> pools                   |                                                        |                                    |                                    | >                   |
|                                                 |                                      |                                                        |                                    |                                    |                     |
| Cancel                                          |                                      | <b>⊲</b> Ba                                            | ick                                | Nex                                | t ►                 |

Figure 7-16 Selecting the target pool for the migration of the image mode MDisk

The migration starts. This task continues running in the background and uses the volume mirroring function to place a generic copy of the image mode volumes in the selected storage pool.

**Note:** With volume mirroring, the system creates two copies (Copy0 and Copy1) of a volume. Typically, Copy0 is in the migration pool, and Copy1 is created in the target pool of the migration. When the host generates a write I/O on the volume, data is written concurrently on both copies. Read I/Os are performed on the primary copy only.

In the background, a mirror synchronization of the two copies is performed and runs until the two copies are synchronized. The speed of this background synchronization can be changed in the volume properties.

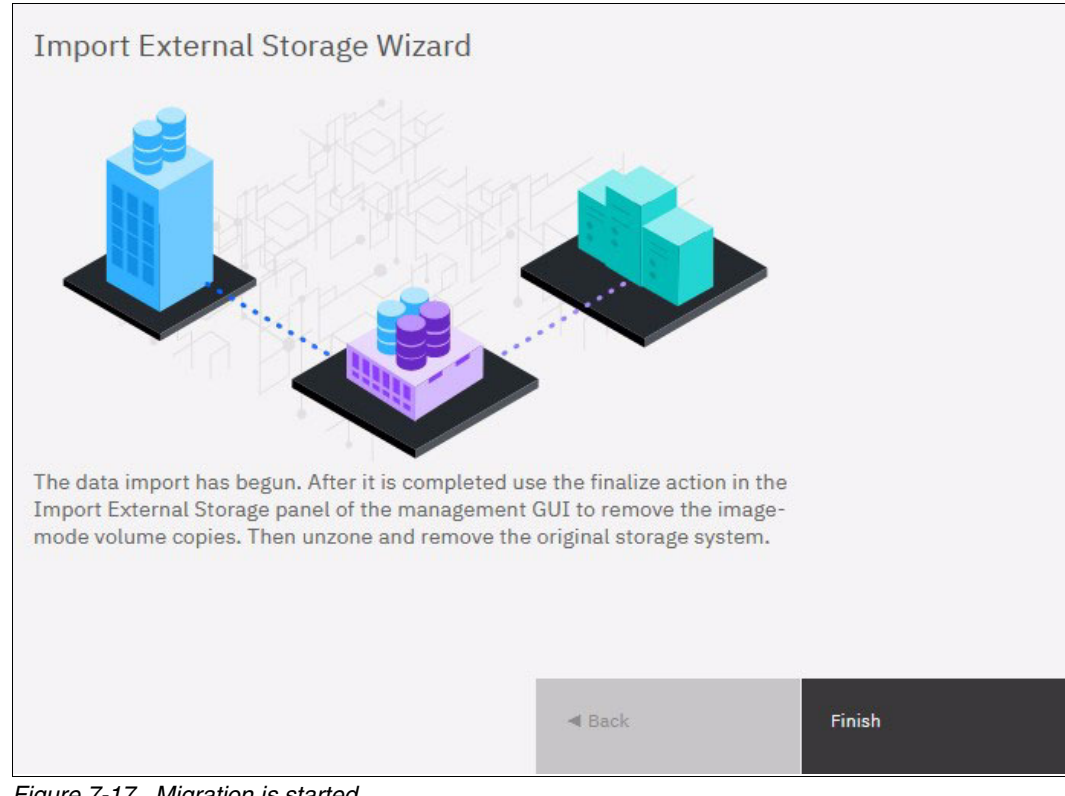

15. Click Finish to end the storage migration wizard, as shown in Figure 7-17.

Figure 7-17 Migration is started

The end of the wizard is not the end of the migration task. You can find the progress of the migration in the Storage Migration window, as shown in Figure 7-18. The target storage pool and the progress of the volume copy synchronization is also displayed there.

| Start New Import    | $\equiv$ Actions $\checkmark$ | ₹ |               |             |             | Default         | ✓ Contains ✓      |
|---------------------|-------------------------------|---|---------------|-------------|-------------|-----------------|-------------------|
| Volume Name         | Target Pool                   | ↑ | Volume Status | Source Copy | Target Copy | Import Status   | UID               |
| controller0_0000000 | . Import_Pool                 |   | ✓ Online      | 🗸 Online    | ✓ Online    | 🜔 Importing 11% | 60050768128300440 |

Figure 7-18 The ongoing migration is listed in the Storage Migration window

16.If you want to check the progress by using the command line interface (CLI), run the lsvdisksyncprogress command because the process is essentially a volume copy, as shown in Example 7-1.

Example 7-1 Migration progress on the command line interface

| IBM_Flash | IBM_FlashSystem:FS5200_PFE:superuser>lsvdisksyncprogress |         |          |                           |  |  |  |  |  |  |  |  |
|-----------|----------------------------------------------------------|---------|----------|---------------------------|--|--|--|--|--|--|--|--|
| vdisk_id  | vdisk_name                                               | copy_id | progress | estimated_completion_time |  |  |  |  |  |  |  |  |
| 2         | controller0_0000000000000000000000000000000000           | 1       | 18       | 220328161517              |  |  |  |  |  |  |  |  |

17. When the migration completes, select all of the migrations that you want to finalize, right-click the selection and then, click **Finalize**, as shown in Figure 7-19.

| Start New Import    | $\equiv$ Actions $\bullet$ | ⊥ |               |             |             | Default                    | ~ Co    |
|---------------------|----------------------------|---|---------------|-------------|-------------|----------------------------|---------|
| Volume Name         | Target Pool                | ↑ | Volume Status | Source Copy | Target Copy | Import Status              | UID     |
| controller0_0000000 | Import_Pool                |   | ✓ Online      | ✓ Online    | ✓ Online    | Complete                   | 6005076 |
|                     |                            |   |               |             |             | Start New Import           |         |
|                     |                            |   |               |             |             | Start Impo <mark>rt</mark> |         |
|                     |                            |   |               |             |             | Finalize                   |         |
|                     |                            |   |               |             |             | Stop Import                |         |
|                     |                            |   |               |             |             | Rename                     |         |
|                     |                            |   |               |             |             | Properties                 |         |

Figure 7-19 Finalizing a migration

You are asked to confirm the Finalize action because this process removes the MDisk from the Migration Pool and deletes the primary copy of the mirrored volume. The secondary copy remains in the destination pool and becomes the primary. Figure 7-20 shows the confirmation message.

| - man     | volume Import                                                                  |   |
|-----------|--------------------------------------------------------------------------------|---|
| •         | nalizing volume import(s) cannot be undone. Are you sure you want to continue? |   |
| You sel   | ed <b>1</b> volume import to finalize. Verify the volume name:                 |   |
| contro    | er0_000000000000000                                                            |   |
|           |                                                                                |   |
|           |                                                                                | _ |
| /erify tl | number of volume imports that you are finalizing:                              |   |
| Verify tl | number of volume imports that you are finalizing:                              |   |
| Verify tl | number of volume imports that you are finalizing:                              |   |
| Verify tl | number of volume imports that you are finalizing:                              |   |

Figure 7-20 Migration finalization confirmation

18.When finalized, the image mode copies of the volumes are deleted and the associated MDisks are removed from the migration pool. The status of those MDisks returns to unmanaged. You can verify the status of the MDisks by selecting Pools → External Storage, as shown in Figure 7-21. In the example, mdisk8 was migrated and finalized. It appears as unmanaged in the external storage window.

| Name            | State    | Written Capacity | / Limit             |                  | Mode Pool             |
|-----------------|----------|------------------|---------------------|------------------|-----------------------|
| ∨ 🚺 controller0 | 🗸 Online | IBM 2145         | Serial Number: 2076 | Site: Unassigned | WWNN: 5005076810002DF |
| mdisk0          | 🗸 Online |                  |                     | 20.00 GiB        | Unmanaged             |
| mdisk1          | ✓ Online |                  |                     | 20.00 GiB        | Unmanaged             |

Figure 7-21 External Storage MDisks window

All the steps that are described in the Storage Migration wizard can be performed manually with the GUI and the CLI, but you should use the wizard as a guide.

## 7.4 Enclosure upgrade migration

The IBM FlashSystem enclosures can also be clustered like the IBM Storwize enclosures, and extra options for migrating the data are available. This action assumes that the IBM Storwize enclosure is a generation that can support the code that is required for the new hardware. For example, an IBM Storwize V7000 system must be a Gen2, Gen2+ or Gen3 to support the Version 8.3.1 code that is needed to cluster with an IBM FlashSystem 7200 or IBM FlashSystem 9200.

Note: The entry storage model 5010 and 5015 does not support clustering.

With the clustering capability, you can concurrently migrate the access to volumes from the IBM Storwize enclosure to the IBM FlashSystem enclosure and migrate the data from the IBM Storwize internal storage pool to the IBM FlashSystem internal storage pool.

The I/O group access change can be performed at any time, but ideally is done during a period of low production activity. It also must be coordinated with the operating system administrator to ensure that path discovery occurs.

**Note:** The NDVM process includes a limitation that prevents you from changing I/O groups if a volume is in a FlashCopy map or replication relationship. In those instances, the maps and relationships must be deleted and re-created. If an outage can be tolerated, use the **-sync** flag for relationship re-creation to avoid a resync. Otherwise, if no downtime is tolerable and a resync is acceptable, the process can be concurrent and transparent to the host.

For more information about volume mirroring, see 6.6, "Operations on volumes" on page 462. Volume mirroring can be performed by using the CLI or GUI and be moderated to lessen or eliminate the effect on performance by using the sync rate volume property.

The access change can be done before mirroring and vice versa. However, you should complete the second process without too much delay. Also, consider performing the mirroring first to minimize the added effect of accessing volumes through the IBM FlashSystem enclosure while the data still is on the IBM Storwize system, which affects performance.

## 7.5 Migrating data between systems nondisruptively

The volume mobility feature in IBM Storage Virtualize 8.4.2 release enables migrating volume data between systems nondisruptively.

By leveraging non-disruptive system migration, we have the ability to move volumes from one IBM Storage Virtualize system to another without experiencing any application downtime. This feature caters to various use cases, such as load balancing across multiple systems, hardware updates, and hardware decommissioning. It also facilitates the migration of data between node-based and enclosure-based systems.

It's important to note that unlike replication remote-copy types, non-disruptive system migration doesn't mandate a Remote Mirroring license before configuring a remote-copy relationship for migration purposes. This streamlines the migration process and provides us a greater convenience in managing our storage environment.

A subtle difference exists between the nondisruptive volume move between I/O groups. In this case, we can migrate volumes between systems that do not need to be clustered (IBM SAN Volume Controller into an enclosure-based system, such as IBM FlashSystem or vice-versa if required).

Similarly, if clusters are reaching maximum limits from a cluster perspective, such as maximum VDisks, this method moves volumes nondisruptively while maintaining I/O to the host application through the entire duration.

The use of the remote copy (Metro Mirror) functions and enhancements to the Asymmetric Logical Unit Access (ALUNA) path state of features of SCSI made this new migration method available. This nondisruptive volume mobility feature is an alternative, but not a replacement for the image mode and clustering-based methods.

In its first release, the following specific restrictions exist by using this method. For more information, see this IBM Documentation web page:

No 3-site support

Migration relationship cannot be converted into a 3-site relationship.

- Not a DR or HA solution:
  - Migration relationship cannot be converted into another type of remote-copy relationship.
  - Stop-with-access is prohibited. The volumes cannot act independently if they use the same Universally UID (UUID).
- No support for consistency groups, change volumes or expanding volumes:
  - Migration relationships cannot be added to a consistency group.
  - Associating change volumes to a migration relationship is prohibited.
  - Volumes cannot be resized until the migration is completed or canceled.
- Partnership requirements are equivalent to Metro Mirror.
- Performance considerations apply as with Metro Mirror.
- Both systems must be running 8.4.2 release or later with FC or IP partnerships between them. For more information about validating whether the systems are suitable to be upgraded to 8.4.2, see this IBM Support web page.
- Current host support and restrictions:
  - IBM AIX, RHEL, SLES, VMware ESXi, Solaris, HP-UX:

- IBM AIX 7.3 TL1 or later: iSCSI and FC connectivity
- Solaris 10, 11 and HP-UX 11iV3: FC connectivity
- RHEL 7.x, 8.x and SLES 12.x, 15.x: iSCSI and FC connectivity
- VMware ESXi 7.x: iSCSI, iSER, and FC connectivity
- VMware ESXi 6.x: iSCSI and FC connectivity
- Not supported:
  - IBM i, AIX 7.1, AIX 7.2, Hyper-V, and Windows
  - SAN-boot volumes
  - · Volumes that are mapped to NVMe-attached hosts
- No SCSI persistent reservations or Offload Data Transfer (ODX):
  - Migration relationships cannot be created while ODX is enabled.
  - ODX must be disabled on both systems while migrating volumes.

**Note:** If ODX is disabled, it cannot be reenabled on the 8.4.2 software. As of this writing, ODX support is *not* available on v8.4.2.

#### 7.5.1 Nondisruptive volume migration procedure

In this section, we present an example of a host with two volumes that are migrated nondisruptively from a source IBM FlashSystem 5200 to the target IBM FlashSystem 9200 by using the graphical user interface (GUI).

For more information about the GUI and CLI instructions, see this IBM Documentation web page.

Figure 7-22 shows two host-attached volumes from the source FlashSystem 5200 with the following specific UUIDs:

- 600507680B8107FF10000000000002
- 600507680B8107FF1000000000000E3

| IBM F          | lashSystem 5200 | FS5200_DigitalPor | c Volumes                   |                                |               |                                     |       |         | ) 🔒 🔒 🧿 superuse                           | r Security Administrat | or) ~  |
|----------------|-----------------|-------------------|-----------------------------|--------------------------------|---------------|-------------------------------------|-------|---------|--------------------------------------------|------------------------|--------|
|                |                 | <                 | Create Volumes              | $\equiv$ Actions -             | All Volumes 👻 |                                     |       |         | Default $\checkmark$ Contains $\checkmark$ | 5200                   | ×      |
| ~              | Dashboard       |                   | Name                        | ID                             | State         | Synchronized                        | Pool  | Protoco | UID                                        | Host Mappings          | Capa 🔡 |
|                |                 | volume_from       |                             | volume_from_ <b>5200_</b> 0 95 |               | Pool0 600507680B8107FF1000000000002 |       |         | 600507680B8107FF1000000000000E2            | Yes                    | Ξ      |
| <del>م</del> م | Monitoring      |                   | volume_from_ <b>5200</b> _1 | 96                             | ✓ Online      |                                     | Pool0 |         | 600507680B8107FF1000000000000E3            | Yes                    | Ξ      |
| ₿              | Pools           |                   |                             |                                |               |                                     |       |         |                                            |                        |        |
| 8              | Volumes         |                   |                             |                                |               |                                     |       |         |                                            |                        |        |
| 8              | Hosts           |                   |                             |                                |               |                                     |       |         |                                            |                        |        |
| H              | Copy Services   |                   |                             |                                |               |                                     |       |         |                                            |                        |        |
| 2              | Access          |                   |                             |                                |               |                                     |       |         |                                            |                        |        |
|                | Settings        |                   |                             |                                |               |                                     |       |         |                                            |                        |        |
|                |                 |                   |                             |                                |               |                                     |       |         |                                            |                        |        |

Figure 7-22 Existing volume on source system

**Note:** With the current restrictions, consistency groups are not supported. Therefore, each volume is migrated individually.

A partnership must exist or be created (as shown in Figure 7-23) between the source and target system in scope. This partnership is required so that the volume mobility feature can use the remote copy replication. It supports IP or FC partnership, which can be created by using the usual CLI and GUI methods.

| IBM FL | ashSystem 5200 | FS5200_DigitalP | roc Remote Copy             |                             | 👍 🖥 Ø                         | superuser Security Administrator 🗸 🗸 |
|--------|----------------|-----------------|-----------------------------|-----------------------------|-------------------------------|--------------------------------------|
| •      |                | ۲               | Partnerships                | FlashSystem_DigitalPoc_9200 |                               | Actions •                            |
|        | Dashboard      |                 |                             | • configured                |                               |                                      |
| s<br>S | Monitoring     |                 | FlashSystem_DigitalPoc_9200 | Consistency Groups (1)      | Independent Relationships (0) |                                      |
| ŧ      | Pools          |                 | Configured                  | Add Consistency Group +     |                               | 11 Q                                 |
| 8      | Volumes        |                 |                             | No issues 1 ^               |                               |                                      |
|        | Hosts          |                 |                             |                             |                               |                                      |
| Đ      | Copy Services  |                 |                             |                             |                               |                                      |
| 2      | Access         |                 |                             |                             |                               |                                      |
|        | Settings       |                 | t                           |                             |                               |                                      |
|        |                |                 |                             |                             |                               |                                      |
|        |                |                 |                             |                             |                               |                                      |
|        |                |                 |                             |                             |                               |                                      |
|        |                |                 |                             |                             |                               |                                      |
|        |                |                 | Create Partnership +        |                             |                               |                                      |

Figure 7-23 Establish partnership between source and target systems

Complete the following steps:

1. Ensure to create volumes of matching sizes on the target system, but with a different UUIDs 60050768108482D750000000003C4 and 60050768108482D750000000003C3 than the source system, as shown in Figure 7-24.

| IBM FlashSystem 9200        | FlashSystem_DigitalPoc_9200 | Volumes              |                   |          |      |              |         |  |               |                 | la 🛃 🍙           | superuser       | Security Administra | ator ~ |
|-----------------------------|-----------------------------|----------------------|-------------------|----------|------|--------------|---------|--|---------------|-----------------|------------------|-----------------|---------------------|--------|
|                             | Create V                    | olumes 🛛 🚍 Ac        | tions - All Volum | ies •    | 15 - |              |         |  |               |                 | Default $\vee$   | Contains $\vee$ | 5200                | ×      |
| A Dashboard                 | Name                        | Name                 |                   | State    |      | Synchronized | Pool    |  | Protocol Type | UID             |                  | +               | Host Mappings       | Capa   |
|                             | volume_                     | from_ <b>5200</b> _1 |                   | 🗸 Online |      |              | DRPPool |  |               | 600507681084820 | 75000000000003C4 |                 | No                  | • I    |
| ം <sub>ഗ</sub> ് Monitoring | volume_                     | from_5200_0          |                   | ✓ Online |      |              | DRPPool |  |               | 600507681084820 | 75000000000003C3 |                 | N                   | • =    |
| Pools                       |                             |                      |                   |          |      |              |         |  |               |                 |                  |                 |                     |        |
| Volumes                     |                             |                      |                   |          |      |              |         |  |               |                 |                  |                 |                     |        |
| Hosts                       |                             |                      |                   |          |      |              |         |  |               |                 |                  |                 |                     |        |
| Copy Service                | 5                           |                      |                   |          |      |              |         |  |               |                 |                  |                 |                     |        |
| Access                      |                             |                      |                   |          |      |              |         |  |               |                 |                  |                 |                     |        |
| () Settings                 |                             |                      |                   |          |      |              |         |  |               |                 |                  |                 |                     |        |
|                             |                             |                      |                   |          |      |              |         |  |               |                 |                  |                 |                     |        |

Figure 7-24 Creating two volumes on target system

2. The Metro Mirror relationship is created manually by using a dedicated **migration** switch parameter through the CLI. This step also can be done through the GUI, as shown in Figure 7-25. Select **Migration**  $\rightarrow$  **Non-disruptive System Migration** while creating the relationship.

| IBM FlashSystem 5200 FS5200_Digit | alPoc Remote Copy                       |                                                                           | ) superuser Security Administrator     |
|-----------------------------------|-----------------------------------------|---------------------------------------------------------------------------|----------------------------------------|
|                                   | < Partnerships                          | FlashSystem_DigitalPoc_9200                                               | Actions 🔹                              |
| Dashboard                         | FS5200_DigitalPoc                       | Configured                                                                |                                        |
| ag <sup>P</sup> Monitoring        | FlashSystem_DigitalPoc_9200             | Consistency Groups (1)<br>⊕ Create Relationship I≣ Actions +              | Independent Relationships (0)  Default |
| Pools                             | C                                       | reate Relationship                                                        | × tation Direction Auxiliary Volume    |
| Volumes                           | s                                       | elect the type of relationships that you want to create. More Information |                                        |
| Hosts                             |                                         | ) Metro Mirror<br>Global Mirror                                           |                                        |
| Copy Services                     |                                         | Global Mirror with Change Volumes                                         |                                        |
| Access                            | , i i i i i i i i i i i i i i i i i i i | aration Non-disruptive System Migration                                   |                                        |
| ∑© Settings                       |                                         |                                                                           |                                        |
|                                   | c                                       | ancel Back N                                                              | ient ►                                 |
|                                   |                                         |                                                                           | Υ.                                     |
|                                   | Create Partnership +                    | Showing O relationships   Selected O relationships                        |                                        |

Figure 7-25 Creating nondisruptive system migration relationship

3. Select the target system on which the auxiliary volumes are stored, as shown in Figure 7-26.

| IBM FlashSystem 5200 FS5200_Digit: | IlPoc Remote Copy           |                                                  | 👍 📳 🧿 superuser Security Administrator                                   |
|------------------------------------|-----------------------------|--------------------------------------------------|--------------------------------------------------------------------------|
|                                    | Partnerships                | FlashSystem_DigitalPoc_9200                      | Actions 👻                                                                |
| Dashboard                          | ♥FS5200_DigitalPoc ÷        | Configured                                       |                                                                          |
|                                    | FlashSystem_DigitalPoc_9200 | Consistency Groups (1)                           | Independent Relationships (0)           Default         V         Filter |
|                                    | Cr                          | eate Relationship                                | × ation Direction Auxiliary Volume                                       |
|                                    |                             | here are the auxiliary volumes located?          |                                                                          |
|                                    |                             | On another system<br>FlashSystem_DigitalPoc_9200 |                                                                          |
|                                    |                             |                                                  |                                                                          |
|                                    |                             |                                                  |                                                                          |
|                                    |                             |                                                  |                                                                          |
|                                    |                             |                                                  |                                                                          |
|                                    |                             | cel 🗨 Back Next 🕨                                |                                                                          |
|                                    |                             |                                                  |                                                                          |
|                                    |                             |                                                  |                                                                          |

Figure 7-26 Choosing target system

4. Select the master and auxiliary volumes in scope for the migration, as shown in Figure 7-27.

| IBM FlashSystem 5200 FS5200_Digital | Poc Remote Copy             |                        |                                          | 4                       | superuser Security Administrator |
|-------------------------------------|-----------------------------|------------------------|------------------------------------------|-------------------------|----------------------------------|
| Dashboard                           | Partnerships                | FlashSystem_D          | igitalPoc_9200                           |                         | Actions 👻                        |
| ~~ <sup>₽</sup> Monitoring          | FlashSystem_DigitalPoc_9200 | Consistency Groups (1) | Actions - A                              | Independent Relationshi | os (0)                           |
| Pools                               | Conngured                   | Create Relationship    |                                          | × cation Direction      | Auxiliary Volume                 |
| Volumes Hosts                       |                             | Master                 | Auxiliary                                |                         |                                  |
| Copy Services                       |                             | Capacity: 1.00 GiB     | volume_from_5200_0<br>volume_from_5200_1 |                         |                                  |
| Access                              |                             |                        |                                          |                         | ķ                                |
| 202 Settings                        |                             |                        |                                          |                         |                                  |
|                                     |                             | Cancel                 | <b>⊲</b> Back                            | Next >>                 |                                  |
|                                     |                             |                        |                                          |                         |                                  |

Figure 7-27 Choosing master and auxiliary volumes

5. Follow the same process to add the remaining volumes by clicking **Add**, as shown in Figure 7-28 and Figure 7-29 on page 567.

| IBM FlashSystem 5200 FS5200_Digi | alPoc Remote Copy                      |                                                                                                    | Interview Security Administrator                |
|----------------------------------|----------------------------------------|----------------------------------------------------------------------------------------------------|-------------------------------------------------|
| Dashboard                        | Partnerships     © FS5200_DigitalPoc   | FlashSystem_DigitalPoc_9200                                                                            | Actions 👻                                       |
| ~2 <sup>2</sup> Monitoring       | FlashSystem_DigitalPoc_9200 Configured | Consistency Groups (1)<br>Create Relationship   Actions                                                | Independent Relationships (0)           Default |
| Volumes                          |                                        | Select the master and auxiliary volumes to use in the relationship.           Master         Auxiliary | cation Direction Auxiliary Volume D             |
| Hosts                            |                                        | volume_from_5200_1     ▼       Capacity: 1.00 GHB     Add                                              | κ.                                              |
| Access                           |                                        | volume_from_5200_0 II volume_from_5200_0                                                               |                                                 |
|                                  |                                        |                                                                                                    |                                                 |
|                                  |                                        | Cancel 4 Back Next                                                                                     |                                                 |
|                                  |                                        |                                                                                                    |                                                 |

Figure 7-28 Adding master and auxiliary volumes

| IBM FlashSystem 5200 | FS5200_DigitalF | Poc Remote Copy                  |                                                                                                    | 👆 🔒 🥐 superuser Security Administrator 🕥 |
|----------------------|-----------------|----------------------------------|----------------------------------------------------------------------------------------------------|------------------------------------------|
|                      |                 | Partnerships                     | FlashSystem_DigitalPoc_9200                                                                                   | Actions 👻                                |
| Dashboard            |                 | <pre>   FS5200_DigitalPoc </pre> | Configured                                                                                                    |                                          |
| ∞° Monitoring        |                 | FlashSystem_DigitalPoc_9200      | Consistency Groups (1)                                                                                        | Independent Relationships (0)            |
| Pools                |                 | - company                        | Create Relationship                                                                                           | × ation Direction Auxiliary Volume       |
| Volumes              |                 |                                  | Select the master and auxiliary volumes to use in the relationship.                                           |                                          |
| Hosts                |                 |                                  | Master Auxiliary →                                                                                            |                                          |
| Copy Services        |                 |                                  | Add                                                                                                    |                                          |
| Access               |                 |                                  | volume_from_5200_0 # volume_from_5200_0         X           volume_from_5200_1 # volume_from_5200_1         X |                                          |
| Settings             |                 |                                  |                                                                                                    |                                          |
|                      |                 |                                  |                                                                                                    |                                          |
| -                    |                 |                                  | Cancel ◀ Back Next ►                                                                                          |                                          |
|                      |                 |                                  |                                                                                                    |                                          |

Figure 7-29 Final list of volumes to migrate

The remote copy relationship is created, as shown in Figure 7-30 and Figure 7-31 on page 568.

| IBM FlashSystem 5200 FS52 | 00_DigitalPoc Remote Copy  |                                                                           | a 🔓 🖓 superuser Security Administrator 🗸                 |
|---------------------------|----------------------------|---------------------------------------------------------------------------|----------------------------------------------------------|
|                           | Partnerships               | FlashSystem_DigitalPoc_9200                                               | Actions 👻                                                |
| Dashboard                 | © FS5200_DigitalPoc        | Configured                                                                |                                                          |
| ్లంలి Monitoring          | FlashSystem_DigitalPoc_920 | O :<br>O Consistency Groups (1)<br>O Create Relationship IIII Actions → 👌 | Independent Relationships (0)  Default  Contains  Filter |
| Pools                     |                            | Create Relationship                                                       | × sation Direction Auxiliary Volume                      |
| Volumes                   |                            | Do you want to start copying now?                                         |                                                          |
| Hosts                     |                            | Ne, do not start copying.                                                 |                                                          |
| Copy Services             |                            |                                                                           |                                                          |
| Access                    |                            |                                                                           |                                                          |
| Settings                  |                            |                                                                           |                                                          |
|                           |                            |                                                                           |                                                          |
|                           |                            | Cancel Sack Fin                                                           | nish                                                     |
|                           |                            |                                                                           |                                                          |

Figure 7-30 Creating a relationship

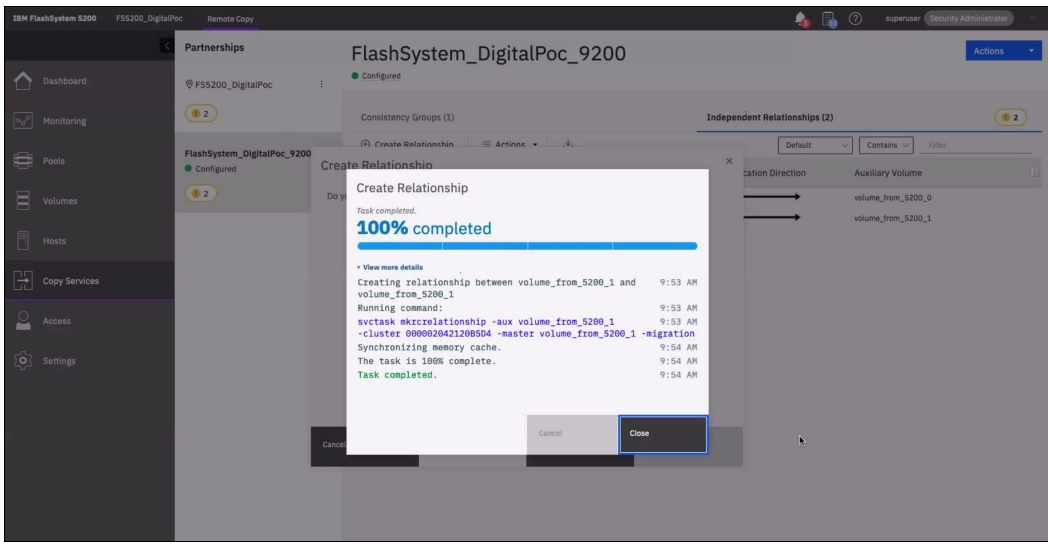

Figure 7-31 Creating relationship successful completion

**Note:** You can select the **No**, **do not start copying** option (see Figure 7-30 on page 567) to create the relationship, which results in volume relationships in an Inconsistent Stopped state.

With the current restrictions, consistency groups are not supported; therefore, each volume must be individually selected and manually started.

To enable the copying process, select one volume at a time, right-click and then, select **Start.** If multiple volumes are selected, the **Start** is unavailable.

Follow the same process for all volumes until they are all enabled to start the copy. The state changes from Inconsistent Copying to Consistent Synchronized after the copy is complete.

Do not proceed until all the volumes are Consistent Synchronized.

The UUID of the source volume is migrated over to the target from the source system. After the remote copy relationship completes the synchronization, the migration is in a consistent state, as shown in Figure 7-32. Therefore, it is fully replicated and is now similar to a traditional Metro Mirror relationship in which I/O from the source is replicated to the target before notification of completion to the host.

| IBM FlashSystem 5200 FS5200_DigitalF | Yoc Remote Copy                             |                                                                                                    | ) superuser Security Administrator                                       |
|--------------------------------------|---------------------------------------------|----------------------------------------------------------------------------------------------------|--------------------------------------------------------------------------|
| X                                    | Partnerships                                | FlashSystem_DigitalPoc_9200                                                                              | Actions •                                                                |
| Dashboard                            |                                             |                                                                                                    |                                                                          |
| a₀° Monitoring                       | FlashSystem_DigitalPoc_9200 :<br>Configured | Consistency Groups (1)                                                                                   | Independent Relationships (2)           Default         ✓         Filter |
| Pools                                |                                             | Name 🛧 State Master Volume                                                                               | Replication Direction Auxiliary Volume                                   |
| Volumes                              |                                             | rcrel64 Consistent Synchronized volume_from_5200_0<br>rcrel65 Consistent Synchronized volume_from_5200_1 |                                                                          |
| Hosts                                |                                             |                                                                                                    |                                                                          |
| Copy Services                        |                                             |                                                                                                    |                                                                          |
| Access                               |                                             |                                                                                                    |                                                                          |
| <ul><li>⟨ô⟩ Settings</li></ul>       |                                             | *                                                                                                    |                                                                          |

Figure 7-32 Consistent synchronized state

6. Create VDisk host maps or volume host cluster maps on the target system. Ensure that the host that is connected to the source system also can access the new imported UUID volumes on the target system.

By using this dedicated remote copy partnership and remote copy migration relationship, the paths that are being used and presented are in standby state. Therefore, this new SCSI feature is available in IBM Storage Virtualize 8.4.2 and ongoing versions.

At this point, the host is still performing active I/O through the primary system and no I/O is sent through the secondary. The active I/O paths are still being used as the preferred node and the partner node at the source system.

**Note:** Rescan the HBAs on the host to ensure that all the paths are detected to the volumes on the target system. Record the current path states on the host and identify the WWPNs used for the active and standby (ghost) paths.

Do not proceed if the extra standby paths are not visible on the host.

Standby paths might be listed under a different name on the host, such as ghost paths. Data access can be affected if all standby paths are not visible to the host when the direction on the relationship is switched over.

7. Issue the **switchrelationship** command through the CLI, which changes the direction of the relationship so that the target system becomes the master and the source system becomes the auxiliary in this relationship. This step also can be done by using the GUI, as shown in Figure 7-33. Select the individual volume and right-click to choose the **Switch** option.

| IBM FlashSystem 5200 FS5200_Digital   | Poc Remote Copy                             |                       |                                                    |                                                                                    | 4                                    | superuser Security Administrator         |
|---------------------------------------|---------------------------------------------|-----------------------|----------------------------------------------------|------------------------------------------------------------------------------------|--------------------------------------|------------------------------------------|
| Cashboard                             | Partnerships                                | FlashSyste            | m_DigitalPo                                        | oc_9200                                                                            |                                      | Actions *                                |
| <br>Monitoring                        | FlashSystem_DigitalPoc_9200 :<br>Configured | Consistency Groups (1 | l)<br>p i≣ Actions ▾                               | <u>ن</u>                                                                           | Independent Relationships<br>Default | (2) Contains V Filter                    |
| Pools                                 |                                             | Name 🛧                | State                                              | Master Volume                                                                      | Replication Direction                | Auxiliary Volume                         |
| Volumes  Kopy Services  Copy Services |                                             | rcrel64<br>rcrel65    | Consistent Synchronized<br>Consistent Synchronized | Add to Consistency Group<br>Convert to 3-site<br>Change Volumes ,<br>Start<br>Stop |                                      | volume_tram_5200_0<br>volume_tram_5200_1 |
| () Settings                           |                                             |                       |                                                    | Switch (5)<br>Delete<br>Edit Relationship                                          |                                      |                                          |

Figure 7-33 Approval state to switch relationship

The next window shows a warning message (see Figure 7-34).

| IBM FlashSystem 5200 FS5200_DigitalF | oc Remote Copy                 |                                                                                                    | Internation 🔬 🗿 superuser Security Administrator 🗸 |
|--------------------------------------|--------------------------------|----------------------------------------------------------------------------------------------------|----------------------------------------------------|
| <u> </u>                             | Partnerships                   | FlashSystem_DigitalPoc_9200                                                                                                    | Actions 🔹                                          |
| Dashboard                            | ♥FS5200_DigitalPoc ÷           | Configured                                                                                                    |                                                    |
| [og <sup>o</sup> ] Monitoring        | FlashSystem DigitalPoc 9200    | Consistency Groups (1)                                                                                                    | Independent Relationships (2)                      |
|                                      | <ul> <li>Configured</li> </ul> | ⊕ Create Relationship 🛛 🗮 Actions 👻                                                                                                    | Default V Contains Filter                          |
| Pools                                |                                | Name The State Master Volume                                                                                                    | Replication Direction Auxiliary Volume             |
| Uolumes                              |                                | rcrel64 Consistent Synchronized volume_from_5200_0                                                                                                    | volume_from_5200_0                                 |
| - Hosts                              | Warning                        |                                                                                                    | × volume_from_5200_1                               |
| Copy Services                        | U Warnin<br>Do you<br>relatior | 1g<br>want to make <b>volume_from_5200_0</b> the primary volume for the remote-copy<br>nship <b>rcrel64</b> ?                                                    |                                                    |
| Access                               | Write a to the d               | cccess to the <i>master</i> volume <b>volume_from_5200_0</b> will be lost and write access<br><i>auxillary</i> volume <b>volume_from_5200_0</b> will be enabled. |                                                    |
| Settings                             |                                |                                                                                                    |                                                    |
|                                      | No                             | Yes                                                                                                    |                                                    |
|                                      |                                |                                                                                                    |                                                    |
|                                      |                                |                                                                                                    |                                                    |

Figure 7-34 Approval state to switch relationship

8. Click **Yes** to proceed to the successful completion of the role reversal, as shown in Figure 7-35.

| IBM FlashSystem 5200 | FS5200_DigitalP | loc Remote Copy             |                                                     |                      | 👆 🗟                           | superuser Security. | Administrator 🗸 🗸 |
|----------------------|-----------------|-----------------------------|-----------------------------------------------------|----------------------|-------------------------------|---------------------|-------------------|
|                      |                 | Partnerships                | FlashSystem DigitalPoc 920                          | 0                    |                               |                     | Actions 💌         |
| Dashboard            |                 | ♥FS5200_DigitalPoc :        | Configured                                          |                      |                               |                     |                   |
| Monitoring           |                 | FlashSystem DigitalPoc 9200 | Consistency Groups (1)                              |                      | Independent Relationships (2) | )                   |                   |
| _                    |                 | Configured                  | ⊕ Create Relationship 🛛 🗏 Actions 👻                 |                      | Default                       | ✓ Contains ✓ Filter |                   |
| Pools                |                 |                             | Name T State Maste                                  | er Volume            | Replication Direction         | Auxiliary Volume    |                   |
|                      |                 |                             | Switch Remote-Copy Relationship                     |                      |                               | volume_from_5200_0  |                   |
| H volumes            |                 |                             | Task completed.                                     |                      | •>                            | volume_from_5200_1  |                   |
| Hosts                |                 |                             | 100% completed                                      |                      |                               |                     |                   |
| _                    |                 |                             | • View more details                                 |                      |                               |                     |                   |
| Copy Services        |                 |                             | Task started.<br>Switch remote-copy relationship 95 | 10:64 AM<br>10:64 AM |                               |                     |                   |
| 0                    |                 |                             | Running command:                                    | 10:04 AM             |                               |                     |                   |
| Access               |                 |                             | Synchronizing memory cache.                         | 10:04 AM             |                               |                     |                   |
| Settings             |                 |                             | The task is 100% complete.<br>Task completed.       | 10:64 AM<br>10:64 AM |                               |                     |                   |
| U U                  |                 |                             |                                                     |                      |                               |                     |                   |
|                      |                 |                             |                                                     |                      |                               |                     |                   |
|                      |                 |                             | Cancei                                              | Close                |                               |                     |                   |
|                      |                 |                             |                                                     |                      | J                             |                     |                   |
|                      |                 |                             |                                                     |                      |                               |                     |                   |

Figure 7-35 Successful completion of switch relationship for one volume

9. After one volume is completed (see Figure 7-36), follow the same steps as described in Step 7 on page 570 for the next volume.

| IBM FlashSystem 5200 FS5200_DigitalP | oc Remote Copy                        |                       |                         |                    | 👍 🗄                          | 🐌 🥐 superuser Security Administrator | × |
|--------------------------------------|---------------------------------------|-----------------------|-------------------------|--------------------|------------------------------|--------------------------------------|---|
|                                      | Partnerships                          | FlashSyste            | m_DigitalPoc_           | 9200               |                              | Actions                              | • |
| Dashboard                            | <pre>   FS5200_DigitalPoc    : </pre> | Configured            |                         |                    |                              |                                      |   |
| ∾∽ Monitoring                        | FlashSystem_DigitalPoc_9200           | Consistency Groups (1 | 0                       |                    | Independent Relationships (2 | 2)                                   |   |
| ~                                    | Configured                            | ① Create Relationshi  | p 📜 Actions ▾ 🖄         |                    | Default                      | ✓ Contains ✓ Filter                  |   |
| E Pools                              |                                       | Name 🛧                | State                   | Master Volume      | Replication Direction        | Auxiliary Volume                     |   |
|                                      |                                       | rcrel64               | Consistent Synchronized | volume_from_5200_0 | <b>←</b> →                   | volume_from_5200_0                   |   |
|                                      |                                       | rcrel65               | Consistent Synchronized | volume_from_5200_1 | $\longrightarrow$            | volume_from_5200_1                   |   |
| Hosts                                |                                       |                       |                         |                    |                              |                                      |   |
| Copy Services                        |                                       |                       |                         |                    |                              |                                      |   |
| Access                               |                                       |                       |                         |                    |                              |                                      |   |
| Settings                             |                                       |                       |                         |                    |                              |                                      |   |
|                                      |                                       |                       |                         |                    | *                            |                                      |   |
|                                      |                                       |                       |                         |                    |                              |                                      |   |
|                                      |                                       |                       |                         |                    |                              |                                      |   |

Figure 7-36 Completion of one volume

10. The standby (or ghost) paths that were presented from the target system are now converted to active paths. Also, the previously active paths that are presented from the original source system are now converted to standby (or ghost) paths. The GUI shows the direction of replication, as shown in Figure 7-37.

| IBM FlashSystem 5200 FS5200_DigitalF   | loc Remote Copy                             |                      |                                    |                                     | 👍 📱                           | superuser Security Administrator |
|----------------------------------------|---------------------------------------------|----------------------|------------------------------------|-------------------------------------|-------------------------------|----------------------------------|
| C Dashboard                            | ♥ FS5200_DigitalPoc :                       | FlashSyste           | m_DigitalPoc_                      | 9200                                |                               | Actions 🔹                        |
| $\left[ a_{og}^{o} \right]$ Monitoring | FlashSystem_DigitalPoc_9200 :<br>Configured | Consistency Groups ( | 1)<br>ip   ≔ Actions - ↓           |                                     | Independent Relationships (2) | Contains      Filter             |
| Pools                                  |                                             | Name 个<br>rcrel64    | State<br>Consistent Synchronized 🔠 | Master Volume<br>volume_from_5200_0 | Replication Direction         | Auxiliary Volume                 |
| Hosts                                  |                                             | rcrel65              | Consistent Synchronized            | volume_from_5200_1                  | <b>-</b>                      | volume_from_5200_1               |
| Copy Services                          |                                             |                      |                                    |                                     |                               |                                  |
|                                        |                                             |                      |                                    |                                     |                               |                                  |
| ( <b>○</b> ) Settings                  |                                             |                      |                                    |                                     |                               |                                  |

Figure 7-37 Switch relationship completion for all volumes

**Note:** Validate that the host uses the volumes from the target system for I/O. It is recommended to restart the host to ensure that it comes up clean and no issues exist before the volumes from the source system are unmapped and deleted.

- 11. The host is now performing I/O to the target system, which is the new system and the standby paths are to the originating source system. Unmap the hosts from the volumes on the source system.
- 12. Delete the volumes that were migrated from the source system.

**Note:** A warning message appears that indicates that the volume is in a remote-copy relationship. This warning can be ignored if the previous steps are completed correctly.

At the end of this stage, we now have volumes that were migrated to the target system and retain the same UUID 600507680B8107FF10000000000022 and 600507680B8107FF10000000000E3 from the source system, as shown in Figure 7-38. This entire process is not apparent to the host that is accessing the volumes.

| ІВМ | FlashSystem 9200 | FlashSystem_Dig | gitalPoc_9200 Volumes |                    |                            |              |         |               | 💊 🔒 🕐                            | superuser Security Administrator |
|-----|------------------|-----------------|-----------------------|--------------------|----------------------------|--------------|---------|---------------|----------------------------------|----------------------------------|
|     |                  | <               | ③ Create Volumes      | I Actions - All Vo | olumes 👻                   |              |         |               | Default ~                        | Contains V 5200                  |
| ~   | Dashboard        |                 | Name                  |                    | State                      | Synchronized | Pool    | Protocol Type | UID                              | ↓ Host Mappings Cap              |
|     |                  |                 | volume_from_5200_     | 1                  | Online                     |              | DRPPool |               | 600507680B8107FF10000000000000E3 | Yes                              |
| ~   |                  |                 | volume_from_5200_1    | D                  | <ul> <li>Online</li> </ul> |              | DRPPool |               | 600507680B8107FF10000000000000E2 | Yes                              |
| #   |                  |                 |                       |                    |                            |              |         |               |                                  |                                  |
|     | Volumes          |                 |                       |                    |                            |              |         |               |                                  |                                  |
|     |                  |                 |                       |                    |                            |              |         |               |                                  |                                  |
| GĐ  |                  |                 |                       |                    |                            |              |         |               |                                  |                                  |
| 2   |                  |                 |                       |                    |                            |              |         |               |                                  |                                  |
| Ô   | Settings         |                 |                       |                    |                            |              |         |               |                                  |                                  |
|     |                  |                 |                       |                    |                            |              |         |               |                                  |                                  |

Figure 7-38 Volume migration completed with source UUID on target system

13.Remove the partnership between the two systems, as shown in Figure 7-23 on page 564. This process can be done after all the volumes are migrated.

574 Implementation Guide for IBM Storage FlashSystem and IBM SAN Volume Controller

# 8

## Hosts

A *host system* can be defined as any networked computer server (virtual or physical) that provides workloads and services to the storage.

This chapter describes the processes required to attach a supported host system to IBM Storage Virtualize storage system through various supported interconnect protocols. The chapter also explains the following key concepts for host attachment:

- Host-clustering
- ► N\_Port ID Virtualization (NPIV) support for a host-to-storage system communication
- Portsets

IBM Storage Virtualize introduced portsets feature for multitenancy:

- IP portsets feature is part of IBM Storage Virtualize since v8.4.2.
- FC portsets feature is new to IBM Storage Virtualize since v8.5.0.

This chapter includes the following topics:

- ▶ 8.1, "Host attachment overview" on page 576
- ► 8.2, "Host objects overview" on page 577
- ▶ 8.3, "NVMe over Fibre Channel" on page 578
- ▶ 8.4, "NVMe over Remote Direct Memory Access" on page 579
- ▶ 8.5, "NVMe over TCP" on page 579
- 8.6, "N\_Port ID Virtualization support" on page 580
- ▶ 8.7, "IP multi-tenancy" on page 588
- ► 8.8, "Fibre Channel portset" on page 596
- ▶ 8.9, "Hosts operations by using the GUI" on page 615
- 8.10, "Performing hosts operations by using the CLI" on page 659
- ▶ 8.11, "Host attachment practical examples" on page 671
- ▶ 8.12, "Container Storage Interface drivers" on page 695

**IBM i considerations:** For information on implementing the IBM Storage Virtualize family and its advanced functions with IBM i, refer to the following IBM Redbooks: *Performance and Best Practices Guide for IBM Storage FlashSystem and IBM SAN Volume Controller: Updated for IBM Storage Virtualize Version 8.6,* SG24-8543, "*Appendix A - IBM i considerations*".

## 8.1 Host attachment overview

IBM Storage Virtualize family v8.6.0 supports various open system host types (from IBM and non-IBM vendors).

These hosts can connect to the storage systems through any of the following protocols:

- Fibre Channel Protocol (FCP)
- Fibre Channel over Ethernet (FCoE)
- iSCSI
- ► SAS
- ► iSCSI Extensions for Remote Direct Memory Access (RDMA) (iSER)
- Non-Volatile Memory Express (NVMe) over Fibre Channel (FC-NVMe)
- ► NVMe over Remote Direct Memory Access (NVMe over RDMA)
- NVMe over Transmission Control Protocol (NVMe over TCP)

Hosts that connect to the storage through any type of storage area network (SAN) fabric switches must be zoned correctly, as described in Chapter 2, "Installation and configuration planning" on page 123.

**Note:** Specific host operating systems can be connected directly to the IBM Storage Virtualize storage system without the use of SAN switches. For more information, see the IBM System Storage Interoperation Center (SSIC).

To enable multiple access paths and correct volume presentation, a host system must have a multipathing driver installed.

In addition, the multipathing driver serves the following purposes:

- Protection from:
  - Fabric path failures, including port failures on IBM Storage Virtualize system nodes.
  - A host bus adapter (HBA) failure (if two HBAs are used).
  - Failures if the host is connected through two HBAs across two separate fabrics.
- Load balancing across the host HBAs.

For more information about the native operating system multipath drivers supported for IBM Storage Virtualize systems, see the SSIC.

For more information about how to attach specific supported host operating systems to the storage systems, see this IBM Documentation web page.

**Note:** If a specific host operating system is not mentioned in the SSIC, contact your IBM representative or IBM Business Partner to submit a special request for support.

## 8.2 Host objects overview

Before a host can access the storage capacity, it must first be presented to the storage system as a *host object*.

A host object is configured by using the GUI or command line interface (CLI) and must contain the necessary credentials for host-to-storage communications. After this process is completed, storage capacity can be mapped to that host in the form of a volume.

IBM Storage Virtualize v8.6.0 supports configuring the following host objects:

- ► Host
- Host cluster

A *host cluster object* groups clustered servers and treats them as a single entity. This configuration allows multiple hosts to access the same volumes through one shared mapping.

**Note:** Any volume that is mapped to a host cluster is automatically assigned to all of the members in that cluster with the same SCSI ID.

A typical use case for a host cluster object is to group multiple clustered servers with a common operating system (such as IBM PowerHA®, and Microsoft Cluster Server) and enable them to have shared access to common volumes.

The following commands are used for host and host cluster objects:

- The following commands provide information about defined hosts and host clusters start with 1s (list):
  - lshostcluster
  - lshostclustermember
  - lshostclustervolumemap
  - lshost
  - lshostiogrp
  - lshostiplogin
  - lsiscsiauth
- The following commands define or configure a host object on a storage system start with mk (make):
  - mkhost: Defines an individual host by creating a logical host object.
  - mkhostcluster: Defines a cluster host object, and enables the addition of specific hosts to the cluster object.
- The following commands remove or delete defined host objects from a storage system configuration start with rm (remove):
  - rmhostclustermember
  - rmhostcluster
  - rmvolumehostclustermap
  - rmhost
  - rmhostiogrp
  - rmhostport
- ► The following commands change defined host objects start with **ch** (change):
  - chhostcluster: Changes the name, type, or site of a host cluster object that is part of a host cluster.
  - chhost: Changes the name or type.

- The following commands add a host to a host cluster, to an I/O group, or to add a port to a host object begin with add:
  - addhostclustermember
  - addhostiogrp
  - addhostport

For more information about each command, see this IBM Documentation web page. The instructions to perform basic tasks on hosts and host clusters are provided in 8.10, "Performing hosts operations by using the CLI" on page 659.

### 8.3 NVMe over Fibre Channel

IBM Storage Virtualize systems running firmware v8.6.0 can be attached to an NVMe host through NVMe-oF, which uses FCP (FC-NVMe) as its underlying transport protocol. This NVMe-oF gives the target the ability to transfer the data directly from host memory. In addition to FC-NVMe, a host can send commands and data together (first burst), which improves efficiency and provides better performance at distances.

It is now possible to run SCSI and NVMe in parallel. However, for optimal planning, see the links to the configuration limits and restrictions for each IBM Storage Virtualize product family as listed in Table 8-1.

| Product                     | More information                                          |
|-----------------------------|-----------------------------------------------------------|
| IBM SAN Volume Controller   | <pre>https://www.ibm.com/support/pages/node/6966894</pre> |
| IBM FlashSystem 9500        | <pre>https://www.ibm.com/support/pages/node/6966914</pre> |
| IBM FlashSystem 9100 / 9200 | <pre>https://www.ibm.com/support/pages/node/6966910</pre> |
| IBM FlashSystem 5x05 / 5200 | <pre>https://www.ibm.com/support/pages/node/6966908</pre> |

 Table 8-1
 Configuration and restriction for Storage Virtualize product family

A volume can be mapped only to a host through one protocol. IBM FlashCopy, volume mirroring, Remote Copy (RC), and Data Reduction Pools (DRPs) are all supported by NVMe-oF. IBM Storage Virtualize v8.6.0 also supports HyperSwap for NVMe-oF attached hosts.

**Note:** IBM Storage Virtualize version v8.6.0 uses Asymmetric Namespace Access (ANA), which enables HyperSwap and Nondisruptive Volume Move (NDVM) support for FC-NVMe hosts. The following features are available for FC-NVMe attached hosts:

- Sites can be defined to facilitate awareness of HyperSwap volume site properties.
- It is possible to map HyperSwap volumes by using multiple I/O groups on the same and different sites.
- ► Hosts can use I/O through a nonoptimized path, even if the primary site is available.
- The ability to fail over to the secondary site if the primary site is down.

For more information about NVMe, see *IBM Storage and the NVM Express Revolution*, REDP-5437.

## 8.4 NVMe over Remote Direct Memory Access

IBM Storage Virtualize v8.6.0 can be attached to an NVMe host through NVMe over Remote Direct Memory Access (RDMA). NVMe over RDMA uses RDMA over Converged Ethernet (RoCE) v2 as transport protocol. RoCE v2 is based on user datagram protocol (UDP).

RDMA is a host-offload, host-bypass technology that allows an application (including storage) to make data transfers directly to and from another application's memory space. The RDMA-capable Ethernet NICs (RNICs), and not the host, manage reliable data transfers between source and destination.

RNICs can use RDMA over Ethernet by way of RoCE encapsulation. RoCE wraps standard InfiniBand payloads with Ethernet or IP over Ethernet frames, and is sometimes called *InfiniBand over Ethernet*. The following main RoCE encapsulation types are available:

RoCE V1

This type uses dedicated Ethernet Protocol Encapsulation (Ethernet packets between source and destination MAC addresses by using Ethertype 0x8915).

- RoCE V2:
  - This type uses dedicated UDP over Ethernet Protocol Encapsulation (IP UDP packets by using port 4791 between source and destination IPs; UDP packets are sent over Ethernet by using source and destination MAC addresses)
  - This type is *not* compatible with other Ethernet options, such as RoCE v1.

**Note:** Unlike RoCE V1, RoCE V2 is routable.

## 8.5 NVMe over TCP

IBM Storage Virtualize v8.6.0 can be attached to an NVMe host through NVMe over Transmission Control Protocol (TCP). NVMe over TCP is a ubiquitous transport allowing NVMe performance without any constraint to the data center infrastructure.

**Demonstration video:** Take a look at the demonstration video "*IBM Storage Virtualize V8.6 NVME over Fabrics/TCP configuration*" at https://ibm.biz/BdMc89.

NVMe over TCP needs more CPU resources than protocols using RDMA. Each NVMe/TCP port on FlashSystem supports multiple IPs and multiple VLANs. NVMe-TCP is generally switch agnostic and routable.

For operating system support and multipathing, check at IBM System Storage Interoperation Center (SSIC)

For more information about using NVMe hosts with IBM FlashSystem, see IBM document web page.

**Note:** NVMe over TCP is supported on FlashSystem platforms that are installed with Mellanox CX-4 or CX-6 adapters.

## 8.6 N\_Port ID Virtualization support

IBM FlashSystem storage systems use a pair of distinct control modules that are known as *node canisters* that share active/active access to all volumes within the same I/O group. Each node canister has its own FC worldwide node name (WWNN). Each node canister's network adapter or HBA ports have a set of worldwide port names (WWPNs) that are presented to the fabric.

These ports are used for following purposes:

- Internode communication between storage system nodes
- Back-end controllers communication for external storage virtualization (available only for the IBM FlashSystem storage systems that support this feature)
- Host communications

If a node canister fails or is removed, its path to the host goes offline. As a result, the host's native operating system multipathing software is required to fail over to the set of WWPNs for the node or nodes still online.

As such, it is important to ensure that the multipathing driver is correctly implemented and configured.

When N\_Port ID Virtualization (NPIV) mode is enabled, target ports (also known as *host attach ports*) that are dedicated *only* to host communications become available. This configuration efficiently separates the internode communication from the host I/O.

Host attachment ports can be moved between nodes within the same I/O group. The operation is transparent to the host and is beneficial if, for example, a node in an I/O group went offline. Moving the host attach ports to the online node in the same I/O group masks the path failures without requiring the multipathing driver to perform any path recovery.

When NPIV is enabled on the storage system, each physical WWPN reports up to four virtual WWPNs, as listed in Table 8-2.

| NPIV port                         | Description                                                                                                    |
|-----------------------------------|----------------------------------------------------------------------------------------------------|
| Primary port                      | The WWPN that communicates with back-end storage. It can be used for node-to-node traffic (local or remote).                                                                                                    |
| Primary SCSI host attach<br>port  | The WWPN that communicates with hosts. It is a target port only.<br>Because it also is the primary port; it is based on this local node's<br>WWNN.                                                              |
| Failover SCSI host attach<br>port | A standby WWPN that communicates with hosts that is brought online<br>only if the partner node within the I/O group goes offline. This WWPN<br>is the same as the primary host attach WWPN of the partner node. |
| Primary NVMe host attach<br>port  | The WWPN that communicates with hosts. It is a target port only. This WWPN is the primary port; therefore, it is based on this local node's WWNN.                                                               |
| Failover NVMe host attach<br>port | A standby WWPN that communicates with hosts that is brought online<br>only if the partner node within the I/O group goes offline. This WWPN<br>is the same as the primary host attach WWPN of the partner node. |

Table 8-2 IBM Storage Virtualize NPIV ports

Figure 8-1 shows the five WWPNs that are associated with a port when NPIV is enabled.

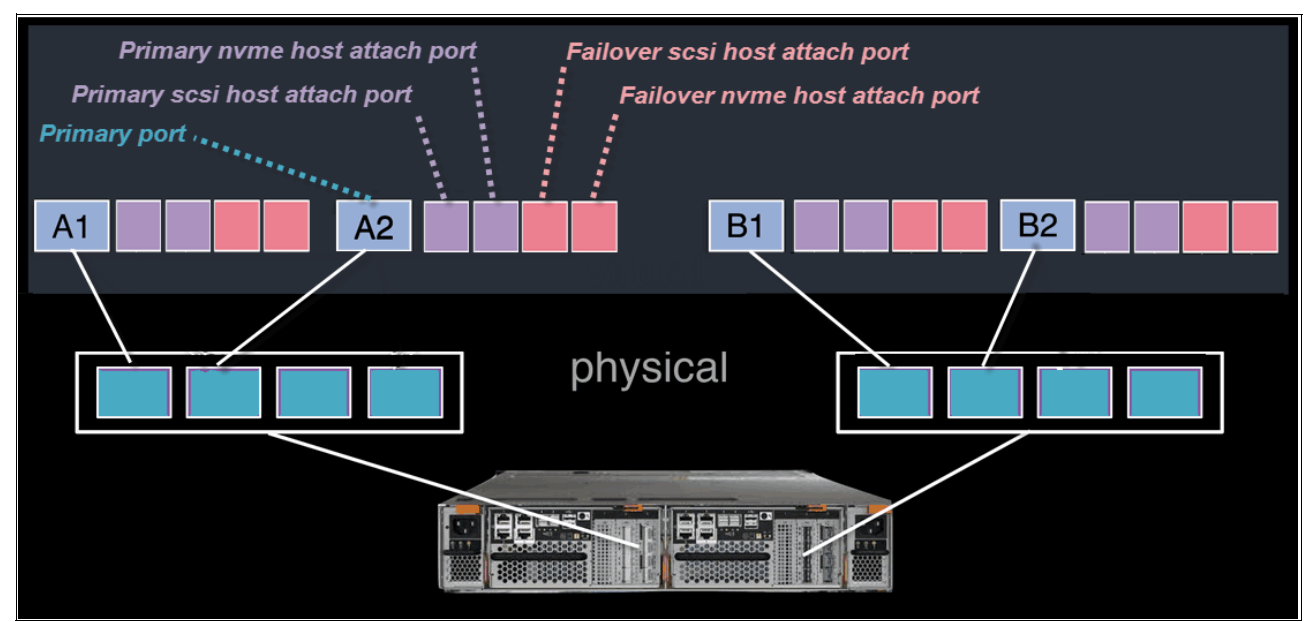

Figure 8-1 Allocation of NPIV virtual WWPN ports per physical port (failover host attach port is not active)

Figure 8-2 shows what occurs when the partner node canister fails. The failover host attach ports on the remaining node canister become active and take on the WWPN of the failed node's *primary* host attach port.

**Note:** Figure 8-2 shows only two ports per node canister in detail. However, the same situation applies for all physical ports, including NVMe ports because they use the same NPIV structure, but with the NVMe topology instead of SCSI.

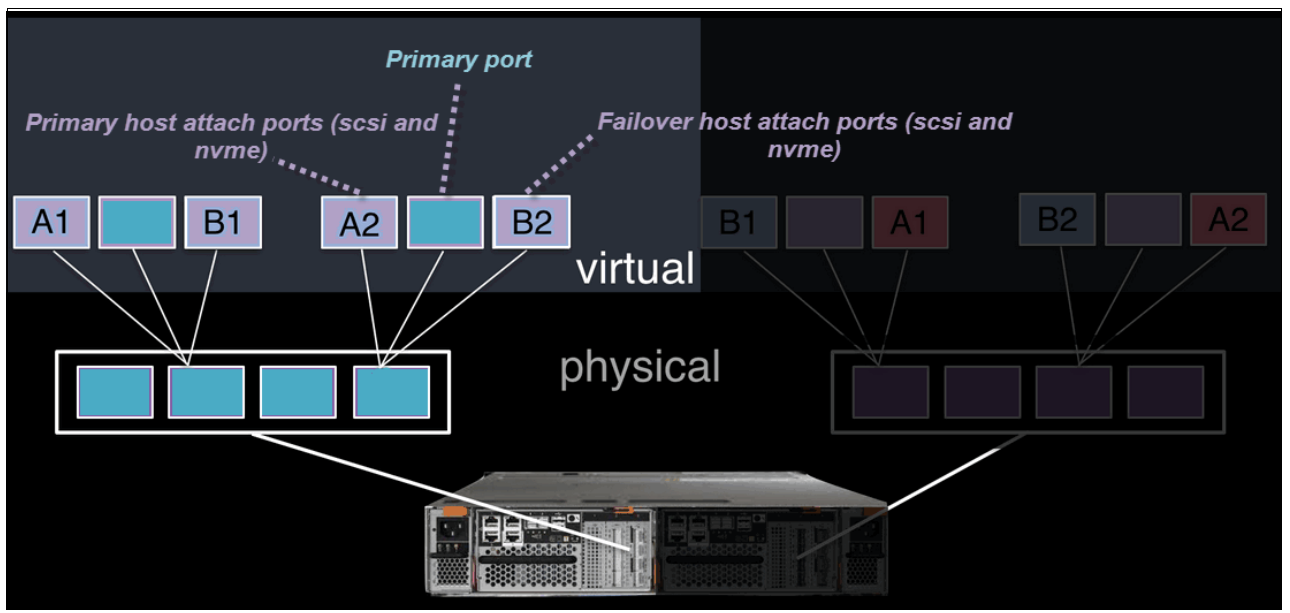

Figure 8-2 Allocation of NPIV virtual WWPN ports per physical port after a node failure

This process occurs automatically when NPIV is enabled on the storage systems. This failover can occur only between the two node canisters in the same I/O group.

The following NPIV mode states are available:

- Disabled: Virtualized host attach ports (NPIV target ports) cannot be used for I/O. Only
  physical ports are used for I/O. Volumes are presented to the hosts through physical ports
  only.
- Transitional: Virtualized host attach ports (NPIV target ports) and physical ports are used for I/O. Volumes are presented to the hosts through physical and NPIV target ports.
- Enabled: Only virtualized host attach ports (NPIV target ports) can service host I/O. Volumes are presented to the hosts only through NPIV target ports.

A transitional state enables migration of hosts from previous non-NPIV enabled systems to enabled NPIV systems, which enables a transition state as hosts are rezoned to the *primary* host attach WWPNs.

The process to enable NPIV on a new system is slightly different than on an existing system. For more information, see this IBM Documentation web page.

**Note:** NPIV is supported for FC-based communication only. It is *not* supported for the FCoE or iSCSI protocols.

#### 8.6.1 NPIV prerequisites

Before enabling NPIV, the storage system must meet the following prerequisites:

- ► The system is running IBM Storage Virtualize version 7.7 or later.
- ► Both nodes within an I/O group have identical hardware.
- The FC switches to which the system ports are attached support NPIV and have this feature enabled.
- Node connectivity is done according to "Zoning requirements for N\_Port ID virtualization" at this IBM Documentation web page. Both nodes in one I/O group should have their equivalent ports connected to their equivalent fabrics (switch). For example, port 1 of node1 should be on the same fabric as port 1 of the node2.

#### 8.6.2 Verifying the NPIV mode state for a new system installation

NPIV is enabled by default on all current IBM FlashSystem storage system running IBM Storage Virtualize 8.4.2 and newer. If you are unsure whether NPIV is enabled, complete the following steps to verify that NPIV is enabled:

1. Run the **1siogrp** command to list the I/O groups that are present in the system, as shown in Example 8-1.

| ΙB | M_IBM FlashSyster          | n:FS9500:su | peruser> <b>lsio</b> g | grp        |                           |     |
|----|----------------------------|-------------|------------------------|------------|---------------------------|-----|
| id | name                       | node_count  | vdisk_count            | host_count | <pre>site_id site_n</pre> | ame |
| 0  | io_grp0                    | 2           | 10                     | 0          |                           |     |
| 1  | io_grp1                    | 0           | 0                      | 0          |                           |     |
| 2  | io_grp2                    | 0           | 0                      | 0          |                           |     |
| 3  | io_grp3                    | 0           | 0                      | 0          |                           |     |
| 4  | <pre>recovery_io_grp</pre> | 0           | 0                      | 0          |                           |     |

| Example 8-1 | Listing the I/O | groups in the system |
|-------------|-----------------|----------------------|
|-------------|-----------------|----------------------|

Example 8-1 shows one full I/O group with ID 0, two nodes in it, and 10 virtual disks (VDisks). The other I/O groups are empty.

2. Run the **lsiogrp** <id> | grep fctargetportmode command for the specific I/O group ID to display the fctargetportmode setting. If this setting is enabled, as shown in Example 8-2, NPIV host target port mode is enabled. If NPIV mode is disabled, the fctargetportmode parameter reports as disabled.

Example 8-2 Checking the NPIV mode by viewing the fctargetportmode field

IBM\_IBM FlashSystem:FS9500:superuser>lsiogrp 0|grep fctargetportmode
fctargetportmode enabled

3. Run the **lstargetportfc** command for a list of the available virtual WWPNs (see Example 8-3). The host\_io\_permitted and virtualized columns display a status of yes, which indicates that those WWPNs belong to a primary host attach port and should be used when zoning the hosts to the system.

Example 8-3 Listing the virtual WWPNs

| ΙB | 1_IBM FlashSystem: | FS9500:superuser> | >lstargetpo | rtfc                         |             |          |
|----|--------------------|-------------------|-------------|------------------------------|-------------|----------|
| id | WWPN               | WWNN              | port_id     | <pre>host_io_permitted</pre> | virtualized | protocol |
| 1  | 500507681011024F   | 500507681000024F  | 1           | no                           | no          | scsi     |
| 2  | 500507681015024F   | 500507681000024F  | 1           | yes                          | yes         | scsi     |
| 3  | 500507681019024F   | 500507681000024F  | 1           | yes                          | yes         | nvme     |
| •• |                    |                   |             |                              |             |          |
| 10 | 500507681014024F   | 500507681000024F  | 4           | no                           | no          | scsi     |
| 11 | 500507681018024F   | 500507681000024F  | 4           | yes                          | yes         | scsi     |
| 12 | 50050768101C024F   | 500507681000024F  | 4           | yes                          | yes         | nvme     |

- 4. Configure the zones for host-to-storage communication by using the primary host attach ports (virtual WWPNs) as shown in the output of the command (see Example 8-3 in which the virtualized ports are marked in bold).
- 5. If the status of **fctargetportmode** is disabled and this is a new installation, run the **chiogrp** command to set the NPIV mode to the transitional state and then to enabled (see Example 8-4).

Example 8-4 Changing the NPIV mode to enabled

```
IBM_IBM FlashSystem:FS9500:superuser>chiogrp -fctargetportmode transitional 0
IBM_IBM FlashSystem:FS9500:superuser>chiogrp -fctargetportmode enabled 0
```

#### 8.6.3 Enabling NPIV on a system

If IBM FlashSystem storage systems running back-level code (IBM Storage Virtualize Version 7.7.1 or earlier) is upgraded to the latest version, the NPIV feature must be enabled manually because it requires changes to host-to-storage zoning,

To enable NPIV mode on a storage system, complete the following steps:

- 1. Review the SAN fabric layout and zoning rules because NPIV usage has strict requirements. Ensure that equivalent ports are on the same fabric and in the same zone.
- 2. Check the path count between the hosts and the IBM FlashSystem storage system to ensure that the number of paths is half of the usual supported maximum.
- Run the lstargetportfc command to discover the primary host attach WWPNs (virtual WWPNs), as shown in bold in Example 8-5. Those virtualized ports are not enabled for host I/O communication yet (see the host\_io\_permitted column).

Example 8-5 Running the Istargetportfc command to get the primary host WWPNs (virtual WWPNs)

IBM\_IBM FlashSystem:FS9500:superuser>lstargetportfc

| id | WWPN                | WWNN             | ро | rt_id | owning | _node_id | curren | nt_node_ | id nporti | d host | _io_permit | ted vir | tualized |
|----|---------------------|------------------|----|-------|--------|----------|--------|----------|-----------|--------|------------|---------|----------|
| pr | otocol              |                  |    |       |        |          |        |          |           |        |            |         |          |
| 1  | 500507680140A288    | 500507680100A288 | 1  |       | 1      |          | 1      |          | 010A00    | yes    |            | no      | scsi     |
| 2  | 500507680142A288    | 500507680100A288 | 1  |       | 1      |          |        |          | 000000    | no     |            | yes     | scsi     |
| 3  | 500507680144A288    | 500507680100A288 | 1  |       | 1      |          |        |          | 000000    | no     |            | yes     | nvme     |
| 4  | 500507680130A288    | 500507680100A288 | 2  |       | 1      |          | 1      |          | 010400    | yes    |            | no      | scsi     |
| 5  | 500507680132A288    | 500507680100A288 | 2  |       | 1      |          |        |          | 000000    | no     |            | yes     | scsi     |
| 6  | 500507680134A288    | 500507680100A288 | 2  |       | 1      |          |        |          | 000000    | no     |            | yes     | nvme     |
| 7  | 500507680110A288    | 500507680100A288 | 3  |       | 1      |          | 1      |          | 010500    | yes    |            | no      | scsi     |
| 8  | 500507680112A288    | 500507680100A288 | 3  |       | 1      |          |        |          | 000000    | no     |            | yes     | scsi     |
| 9  | 500507680114A288    | 500507680100A288 | 3  |       | 1      |          |        |          | 000000    | no     |            | yes     | nvme     |
| 10 | 500507680120A288    | 500507680100A288 | 4  |       | 1      |          | 1      |          | 010A00    | yes    |            | no      | scsi     |
| 11 | 500507680122A288    | 500507680100A288 | 4  |       | 1      |          |        |          | 000000    | no     |            | yes     | scsi     |
| 12 | 500507680124A288    | 500507680100A288 | 4  |       | 1      |          |        |          | 000000    | no     |            | yes     | nvme     |
| •• | •                   |                  |    |       |        |          |        |          |           |        |            |         |          |
| 58 | 500507680C140009    | 500507680C000009 | 4  |       | 2      |          | 2      |          | 010900    | yes    |            | no      | scsi     |
| 59 | 500507680C180009    | 500507680C000009 | 4  |       | 2      |          |        |          | 000000    | no     |            | yes     | scsi     |
| 60 | 500507680C1C0009 50 | 0507680C000009 4 |    | 2     |        |          |        | 000000   | no        |        | yes        | nvme    |          |

4. Transitional mode for NPIV (see Example 8-6) must be enabled to enable host I/O communication and still maintain access to hosts that use hardware-defined ports (not in bold in Example 8-5 on page 583).

Example 8-6 Enabling transitional mode for NPIV

```
IBM_IBM FlashSystem:FS9500:superuser>chiogrp -fctargetportmode transitional 0
IBM_IBM FlashSystem:FS9500:superuser>lsiogrp 0 |grep fctargetportmode
fctargetportmode transitional
```

Alternatively, to activate NPIV in transitional mode by using the GUI, select **Settings**  $\rightarrow$  **System**  $\rightarrow$  **I/O Groups** (see Figure 8-3).

| Copy Services | Notifications   | Date and Time      | I/O Groups                                                                                                    |  |  |  |  |  |
|---------------|-----------------|--------------------|----------------------------------------------------------------------------------------------------|--|--|--|--|--|
| Access        | Network         | Licensed Functions | You can enable virtualization of Fibre Channel ports that are used for host I/O operations. When virtualization is enabled, you<br>into both physical and virtual port. |  |  |  |  |  |
| Settings      | Security        | Update System      | E Actions • Contains •                                                                                                    |  |  |  |  |  |
|               | System          |                    | I/O Group ID Name Nodes Volumes Hosts                                                                                                    |  |  |  |  |  |
|               | Support         | VVOL               | 0 io_grp0 2 17 3                                                                                                    |  |  |  |  |  |
|               | GUI Preferences | Volume Protection  | 1 io_grp1 0 0 3                                                                                                    |  |  |  |  |  |
|               |                 | L                  | 2 io_grp2 0 0 3                                                                                                    |  |  |  |  |  |
|               |                 | IP Quorum          | 3 io_grp3 0 0 3                                                                                                    |  |  |  |  |  |
|               |                 |                    | ٢                                                                                                    |  |  |  |  |  |
|               |                 | I/O Groups         |                                                                                                    |  |  |  |  |  |

Figure 8-3 I/O Groups menu

Then, check the current setting by viewing the NPIV column, which shows disabled if NPIV is not activated. Select the I/O group to be enabled and select **Actions**  $\rightarrow$  **Change NPIV Settings**, as shown in Figure 8-4.

| Change NPIV Settings | Current State: Disabled New State: Transitional   (Typically takes appromixately 2 minutes Force change | ) Filter 74<br>NPIV III<br>Disabled<br>Enabled |
|----------------------|----------------------------------------------------------------------------------------------------|------------------------------------------------|
| 3 N<br>3 N           | Cancel                                                                                                  | Enabled Enabled                                |

Figure 8-4 Change NPIV Settings windows

Select Continue to complete the process and enable NPIV in Transitional Mode.

5. Ensure that host traffic is now allowed on the primary host attach WWPNs (virtual WWPNs), as shown in bold in Example 8-7.

Example 8-7 Host attach WWPNs (virtual WWPNs) permitting host traffic

| ΙB  | IBM_IBM FlashSystem:FS9500:superuser>lstargetportfc |                  |       |           |                     |                |            |                      |      |
|-----|-----------------------------------------------------|------------------|-------|-----------|---------------------|----------------|------------|----------------------|------|
| id  | WWPN                                                | WWNN             | port_ | id owning | g_node_id current_r | ode_id nportio | d host_io_ | _permitted virtualiz | ed   |
| pro | otocol                                              |                  |       |           |                     |                |            |                      |      |
| 1   | 500507680140A288                                    | 500507680100A288 | 1     | 1         | 1                   | 010A00         | yes        | no                   | scsi |
| 2   | 500507680142A288                                    | 500507680100A288 | 1     | 1         | 1                   | 010A02         | yes        | yes                  | scsi |
| 3   | 500507680144A288                                    | 500507680100A288 | 1     | 1         | 1                   | 010A01         | yes        | yes                  | nvme |
| 4   | 500507680130A288                                    | 500507680100A288 | 2     | 1         | 1                   | 010400         | yes        | no                   | scsi |
| 5   | 500507680132A288                                    | 500507680100A288 | 2     | 1         | 1                   | 010401         | yes        | yes                  | scsi |
| 6   | 500507680134A288                                    | 500507680100A288 | 2     | 1         | 1                   | 010402         | yes        | yes                  | nvme |
| 7   | 500507680110A288                                    | 500507680100A288 | 3     | 1         | 1                   | 010500         | yes        | no                   | scsi |
| 8   | 500507680112A288                                    | 500507680100A288 | 3     | 1         | 1                   | 010501         | yes        | yes                  | scsi |
| 9   | 500507680114A288                                    | 500507680100A288 | 3     | 1         | 1                   | 010502         | yes        | yes                  | nvme |
| ••  | •                                                   |                  |       |           |                     |                |            |                      |      |
| 58  | 500507680C140009                                    | 500507680C000009 | 4     | 2         | 2                   | 010900         | yes        | no                   | scsi |
| 59  | 500507680C180009                                    | 500507680C000009 | 4     | 2         | 2                   | 010901         | yes        | yes                  | scsi |
| 60  | 500507680C1C0009                                    | 500507680C000009 | 4     | 2         | 2                   | 010902         | yes        | yes                  | nvme |

 Add the primary host attach ports (virtual WWPNs) to the host zones, but do not remove the IBM FlashSystem WWPNs. Example 8-8 shows a host zone added to the primary port WWPNs of the IBM FlashSystem nodes.

| Example 8-8 | Established host zone |
|-------------|-----------------------|
|-------------|-----------------------|

| zone: | WINDOWS_HOST_01_IBM_FS9500 |
|-------|----------------------------|
|       | 10:00:00:05:1e:0f:81:cc    |
|       | 50:05:07:68:01:40:A2:88    |
|       | 50:05:07:68:0C:11:00:09    |

Example 8-9 shows that the primary host attach ports (virtual WWPNs) were added to the example host zone without disrupting its availability.

Example 8-9 Transitional host zone (added host attach ports are in bold)

zone: WINDOWS\_HOST\_01\_IBM\_FS9500 10:00:00:05:1e:0f:81:cc 50:05:07:68:01:40:A2:88 50:05:07:68:0C:11:00:09

#### 50:05:07:68:01:42:A2:88 50:05:07:68:0C:15:00:09

7. After activating transitional zoning in the fabrics, validate that the host uses the new NPIV ports for host I/O. Example 8-10 on page 587 shows the pathing for the host before and after the addition of the new host attach ports through the old IBM Subsystem Device Driver (SDD) Device Specific Module (SDDDSM) multipathing driver. The select count increases on the new paths and stops on the old paths.

**Note:** SDDDSM, which is a multipathing driver, is not recommended or supported. The recommended multipathing driver for the Microsoft Windows platform is Microsoft Device Specific Module (MSDSM).

Example 8-10 Host device pathing: Before and after

C:\Program Files\IBM\SDDDSM>datapath query device Total Devices : 1 0 DEVICE NAME: Disk3 Part0 TYPE: 2145 DEV#: POLICY: OPTIMIZED SERIAL: 6005076400868008380000000000000 LUN SIZE: 20.0GB \_\_\_\_\_ Adapter/Hard Disk State Mode Path# Select Errors 0 \* Scsi Port2 Bus0/Disk1 Part0 OPEN NORMAL 3991778 0 OPEN NORMAL 1 \* Scsi Port2 Bus0/Disk1 Part0 416214 0 2 \* Scsi Port3 Bus0/Disk1 Part0 0 OPEN NORMAL 22255 3 \* Scsi Port3 Bus0/Disk1 Part0 OPEN NORMAL 372785 0 C:\Program Files\IBM\SDDDSM>datapath query device Total Devices : 1 DEV#: 0 DEVICE NAME: Disk3 Part0 TYPE: 2145 POLICY: OPTIMIZED SERIAL: 60050764008680083800000000000000 LUN SIZE: 20.0GB \_\_\_\_\_ Adapter/Hard Disk Path# State Mode Select Frrors 0 \* Scsi Port2 Bus0/Disk1 Part0 OPEN NORMAL 3991778 2 1 \* Scsi Port2 Bus0/Disk1 Part0 OPEN NORMAL 416214 1 2 \* Scsi Port3 Bus0/Disk1 Part0 OPEN NORMAL 22255 0 3 \* OPEN NORMAL 2 Scsi Port3 Bus0/Disk1 Part0 372785 4 \* NORMAL Scsi Port2 Bus0/Disk1 Part0 OPEN 0 22219 5 OPEN 0 Scsi Port2 Bus0/Disk1 Part0 NORMAL 95109 6 \* Scsi Port3 Bus0/Disk1 Part0 OPEN NORMAL 2 0 Scsi Port3 Bus0/Disk1 Part0 7 OPEN NORMAL 91838 0

Note: Consider the following points:

- Verify that the correct NPIV ports are visible by running the lsfabric -host host\_id\_or\_name command. If I/O activity is occurring, each host has at least one line in the command output that corresponds to a host port and shows active in the activity field:
  - Hosts where no I/O occurred in the past 5 minutes show inactive for any login.
  - Hosts that do not adhere to preferred paths might still be processing I/O to primary ports.
- Depending on the host operating system, it can be necessary to rescan the storage and enable the hosts to discover the new paths that are now available.
- 8. After all hosts are rezoned and the pathing is validated, change the system NPIV to enabled mode by running the command that is shown in Example 8-11.

Example 8-11 Enabling the NPIV

IBM\_IBM FlashSystem:FS9500:superuser>chiogrp -fctargetportmode enabled 0

Alternatively, to enable NPIV by using the GUI, go to the I/O Groups window, as shown in Step 4, select the I/O group and then, select **Actions**  $\rightarrow$  **Change NPIV Settings** (see Figure 8-5).

| Change NPIV Settings                      |              | ×        |
|-------------------------------------------|--------------|----------|
| Current State:                            | Transitional |          |
| New State:                                | Enabled      |          |
| (Typically takes appromixately 2 minutes) |              |          |
| Force change                              |              |          |
|                                           |              |          |
|                                           | Cancel       | Continue |
|                                           |              |          |

Figure 8-5 Change NPIV Settings window: Selecting Enabled option

Select Continue to complete the process and enable NPIV for the I/O Groups.

To complete the NPIV implementation, modify the host zones to remove the old primary attach port WWPNs. Example 8-12 shows the final zone with the host HBA and the IBM FlashSystem virtual WWPNs.

Example 8-12 Final host zone

zone: WINDOWS\_HOST\_01\_IBM\_FS9100 10:00:00:05:1e:0f:81:cc 50:05:07:68:01:42:A2:88 50:05:07:68:0C:15:00:09

**Note:** If some hosts are still configured to use the physical ports on the IBM SAN Volume Controller system, the system prevents changing **fctargetportmode** from transitional to enabled, and shows the following error:

CMMVC8019E Task could interrupt I/O and force flag not set.

## 8.7 IP multi-tenancy

Starting with IBM Storage Virtualize 8.4.2 administrators had the ability to define multiple IP addresses. These are defined per port for use by an Ethernet host, including all servers that use iSCSI and iSER host attachment protocols.

This feature includes the following use cases:

- Allowing multiple host tenants to share a single IBM FlashSystem storage system.
- Load balancing and performance tuning by optimizing portsets.
- Scaling out IP addresses and VLANs.
- Implementing a cloud strategy.

This section describes the following operations:

- Creating a portset.
- Assigning the IP addresses to a portset.
- Mapping a portset to a host object.

A *portset* is a grouping of logical addresses that is associated with the specific traffic types. The IBM FlashSystem storage systems support portsets for host attachment, backend storage connectivity, and IP replication traffic.

#### 8.7.1 Limitations and restrictions

Each physical Ethernet port can have a maximum 64 IP addresses for each IP on a unique portset. However, for each port, IP address can be shared between multiple unique portsets for different functions.

**Note:** Each port can be bound only to a single IP address per portset for a specific Ethernet function, such as host attachment (iSCSI or iSER), backend storage connectivity (iSCSI only), and IP replication.

For cloud environments, each Ethernet port support two IP addresses and VLANs per port for multiple clients that share storage resources on the system.

The specific limitations for configuring IP addresses for host attachment, iSCSI storage virtualization, and IP replication are listed in Table 8-3.

| Limit                                                                     | Description                                                                                                    |  |
|---------------------------------------------------------------------------|----------------------------------------------------------------------------------------------------|--|
| Maximum number of portset objects                                         | 72 per system                                                                                                    |  |
| Maximum number of IP address objects (includes shared IP address objects) | 2048 per system                                                                                                    |  |
| Maximum number of IP addresses objects per port                           | 64 (either IPv4 or IPv6)                                                                                                    |  |
| Maximum number of routable IP addresses objects per port                  | 1 (either IPv4 or IPv6) <sup>a</sup>                                                                                                    |  |
| Maximum number of IP address objects per node                             | 256 per node                                                                                                    |  |
| Maximum number of IP addresses objects per node per portset               | <ul> <li>Host portsets: Four per node per portset</li> <li>Replication portsets: One per node per portset</li> <li>Storage portset (Portset 3): Limit to the number of<br/>Ethernet ports on the node</li> </ul> |  |
| Maximum number of iSNS servers                                            | 1 IPv4 and 1 IPv6 are supported for portset0 IP addresses only                                                                                                    |  |

Table 8-3Configuration limitations

a The routable IP addresses are used by IP replication function. However, if routable IP addresses are required for host attach and storage, each Ethernet port can be assigned with one routable IP address with a gateway. In most cases, host attach IP addresses can be separated by VLANs or subnets or a combination of both for multi-tenant scenarios.

In addition, if the system uses Emulex or Mellanox HBAs, the limits that are listed in Table 8-4 apply to multiple IP addresses and VLANs.

| Table 8-4 | Emulex or Mellanox HBAs |
|-----------|-------------------------|
|           |                         |

| Type of HBA | Limit                                                                                                    |
|-------------|----------------------------------------------------------------------------------------------------|
| Emulex      | <ul> <li>Maximum of 3 unique VLANs per port</li> <li>Maximum of 32 IP addresses per port<sup>a</sup></li> </ul>                                                                                                    |
| Mellanox    | <ul> <li>For iSER<sup>b</sup> connections</li> <li>Maximum of 31 VLANs per port</li> <li>Maximum of 31 IP addresses per port with VLAN</li> <li>Maximum of 64 IP addresses per port without VLAN</li> <li>For iSCSI only connections</li> </ul> |
|             | <ul> <li>Maximum of 64 VLANs per ports</li> <li>Maximum of 64 IP addresses per ports</li> </ul>                                                                                                    |

<sup>a</sup> If a VLAN is not configured on these ports, the limit is still 32 IP addresses per port. You cannot add IP addresses or VLANs after this limit is reached.

<sup>b</sup> If you use iSER for clustering (node-to-node) connections, you must lower the number of IP addresses per port based on the number that you use for clustering.

**Note:** iSER host attachment is not supported on IBM FlashSystem 9500, IBM FlashSystem 7300 and IBM SAN Volume Controller SV3; however, it is supported on other IBM Storage Virtualize products.

#### 8.7.2 Prerequisites

In this section, we discuss specific prerequisites that must be met before a portset is created and assigned to an IP address, host object, or IP partnership.

#### Portset requirements

In general, portsets have the following requirements:

- ► Each IP address in a portset must be configured on a separate Ethernet port.
- The same ports can share IP addresses across different portsets that use the same IP address for host, storage, and remote-copy traffic. All shared IP addresses must use the same port and have the same VLAN, gateway, and prefix. When IP addresses are shared among multiple portsets, the system creates a logical copy of the IP address and its attributes rather than a new IP address.
- Portsets owned by different ownership groups can share an IP address.
- A port can have up to 64 unique or shared IP addresses. All 64 IP addresses must be IPv4 or IPv6, or a mix of IPv4 and IPv6.
- Each port can be configured with only one unique routable IP address (gateway specified). The routable IP can be shared among multiple portsets.
- Portset 0 is automatically configured when the system is created or updated. It cannot be deleted and serves as the default portset for any IP addresses and host objects that are configured without a specified portset. After an update, all configured host objects are automatically mapped to portset 0.
### Host portset requirements

In addition to portset 0, more portsets for host traffic can be created if they adhere to the following requirements:

- ► Portsets can have a maximum of four IP addresses per node.
- ► A single portset can contain IPv4, IPv6, or a mix of IPv4 and IPv6 addresses.
- The host must be mapped to a portset that contains at least one IP address from any of nodes on that system.

### **Replication portset requirements**

Replication portsets for IP replication feature the following requirements:

- ► Replication portset can have maximum of one IP address per node.
- ► All IP addresses in replication portsets must be IPv4 or IPv6 addresses. IP protocol versions on replication portsets *cannot* be mixed.
- Each IP partnership can be mapped to two portsets, one for each link between systems.
   For a partnership with a single link, a single portset can be defined in the portset1 field on the Create Partnership page in the GUI.

Partnerships with a single link also can be specified for one portset with the **-link1** attribute in the **mkippartnership** command.

For a partnership with dual links, a second portset must be defined in the portset2 field in the GUI. Use the **-link2** attribute to specify the second portset for a dual link configuration.

Portsets replace the requirement for creating remote copy groups for IP partnerships. During software updates, any addresses that are assigned to a remote copy group with an IP partnership are automatically moved to a corresponding portset.

For example, if remote copy group 1 is defined on the system before the update, IP addresses from that remote copy group are mapped to portset 1 after the update. Similarly, IP address in remote copy group 2 is mapped to portset 2.

### Storage portset requirements

The system supports maximum of one portset of storage type portset3. The following requirements are specific to storage portsets:

- The maximum of number IP address for a storage portset is equal to the number of Ethernet ports on the node.
- ► A single portset can contain IPv4, IPv6 IP, or mix of IPv4 and IPv6 addresses.

### **Ownership group portsets requirements**

Portsets can be assigned to ownership groups to restrict access to specific set of users. As a result, restricted users:

- Can create a portset and IP addresses and assign the hosts to portset.
- Cannot view portsets that are assigned to a different ownership group.
- Cannot own replication or storage type portset.

# 8.7.3 Configuring the portset

You can configure the portset by using the GUI or CLI.

# Configuring a portset from the GUI

To configure the portsets from the GUI, complete the following steps:

1. Select Settings  $\rightarrow$  Network  $\rightarrow$  Portsets (see Figure 8-6).

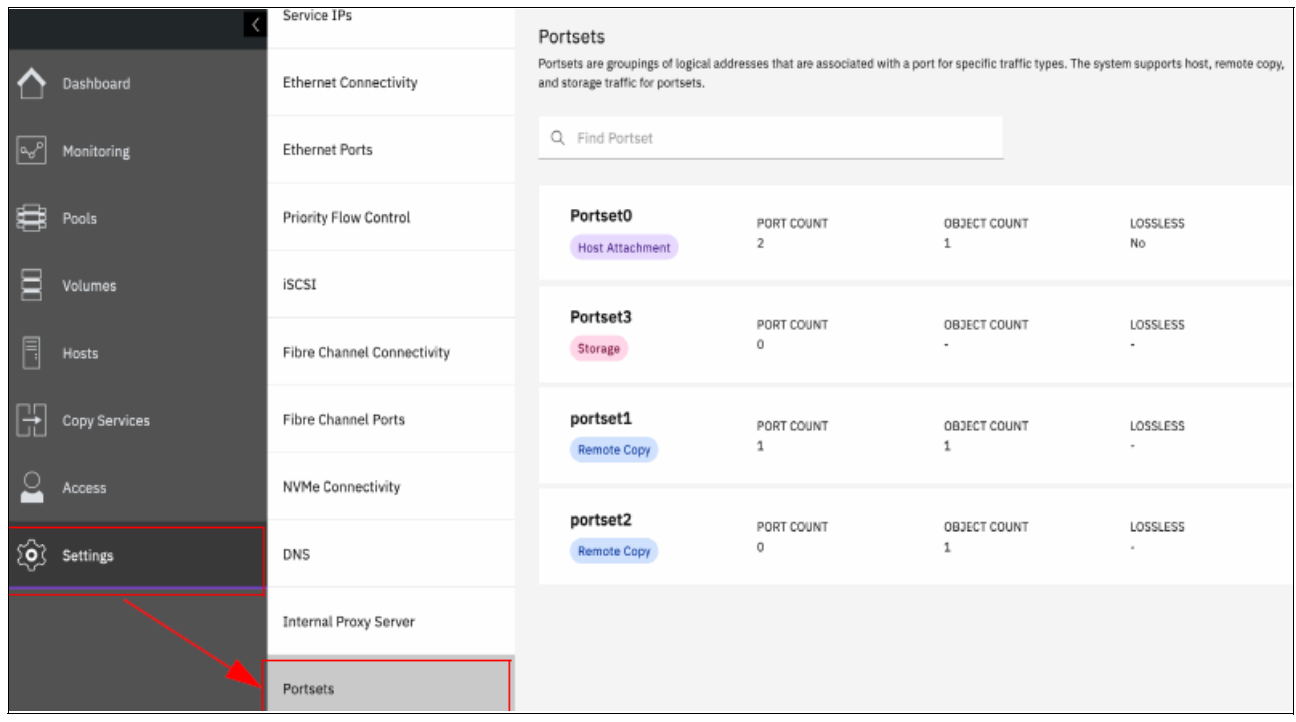

Figure 8-6 Selecting the portset option

2. Select Create Portsets (See Figure 8-7).

| Create Portset                             |                                                             | × |  |  |  |  |  |  |
|--------------------------------------------|-------------------------------------------------------------|---|--|--|--|--|--|--|
| Enter the name and select the protocol for | Enter the name and select the protocol for the new portset. |   |  |  |  |  |  |  |
| Name                                       |                                                             |   |  |  |  |  |  |  |
| portset_1                                  |                                                             |   |  |  |  |  |  |  |
| Portset Type                               |                                                             |   |  |  |  |  |  |  |
| Host Attachment                            | ~                                                           |   |  |  |  |  |  |  |
| Ownership Group                            |                                                             |   |  |  |  |  |  |  |
| ownershipgroup0                            | ~                                                           |   |  |  |  |  |  |  |
|                                            |                                                             |   |  |  |  |  |  |  |
| Cancel                                     | Create                                                      |   |  |  |  |  |  |  |

Figure 8-7 Creating a portset

- 3. On the Create Portset page, enter a name of the portset, and select the one of the following options for the portset type.
  - Host Attachment: Indicates that the IP addresses that are added to the portset are used for host attachment only.
  - Remote Copy: Indicates that the IP addresses that are added to the portset are used for IP partnerships only.
- 4. Select the ownership group for the portset. An *ownership group* defines a subset of users and objects within the system. Restricted users are those users who are defined to a specific ownership group and can view or manage only specific resources that are assigned to that ownership group.

Unrestricted users are not defined to an ownership group and can manage any objects on the system based on their administration role.

5. Click Create.

### Configuring a portset from the CLI

To create a portset from the CLI, enter the following command:

```
mkportset -name portset_name -type portset_type -ownershipgroup owner_id |
owner_name -porttype fc | ethernet
```

Where *portset\_name* is the name of the portset and *portset\_type* is host or replication. The value *owner\_id* | *owner\_name* indicates the ID or name of the ownership group to which the portset belongs. The *porttype* can be **fc** for FC ports or Ethernet. All are optional values and default host type portset are created (see Figure 8-8).

```
[IBM_FlashSystem:FS9110:superuser>mkportset -name portset_2 -type host -ownershipgroup ownershipgroup0
Portset, id [6], successfully created
IBM_FlashSystem:FS9110:superuser>
```

Figure 8-8 Creating portset\_2 for node1 in ownershipgroup0

# 8.7.4 Assigning an IP address to a portset

You can assign an IP address to a portset from the GUI or CLI.

#### Assigning an IP address to a portset from the GUI

After a portset is configured, an IP address can be assigned to it by completing the following steps:

1. Select Settings  $\rightarrow$  Network  $\rightarrow$  Ethernet Ports (see Figure 8-9).

| FS9110 | Network                    |                |                      |                      |                        | - 👍 🖡       | ) 🧷 sut  | peruser Securit |
|--------|----------------------------|----------------|----------------------|----------------------|------------------------|-------------|----------|-----------------|
| K      | Service IPs                | Ethernet Ports | used for iSCSI conne | ctions, host attachm | nent, and remote copy. |             |          |                 |
|        | Ethernet Connectivity      | ≔ Actions →    |                      |                      |                        |             |          | Filter          |
|        | Ethernet Ports             | Name           | Port 🛧               | Link State           | Speed                  | Host Attach | Storage  | Replic          |
|        |                            | √io_grp0       |                      |                      |                        |             |          |                 |
|        | Priority Flow Control      | node1          | 1                    | Active               | 1Gb/s                  | Yes         | No       | Yes             |
|        |                            | node2          | 1                    | Inactive             |                        | Yes         | Yes      | Yes             |
| iSCSI  | iSCSI                      | node2          | 2                    | Active               | 1Gb/s                  | Yes         | No       | No              |
|        |                            | node1          | 2                    | Inactive             |                        | Yes         | Yes      | Yes             |
|        | Fibre Channel Connectivity | node1          | 3                    | Inactive             |                        | Yes         | Yes      | Yes             |
|        |                            | node2          | 3                    | Inactive             |                        | Yes         | Yes      | Yes             |
|        | Fibre Channel Ports        | node2          | 4                    | Inactive             |                        | Yes         | Yes      | Yes             |
|        | NVMe Connectivity          | nodel          | 4                    | Inactive             |                        | Yes         | Yes      | Yes             |
|        | DNS                        |                |                      |                      |                        |             |          |                 |
|        | Internal Proxy Server      |                |                      |                      |                        |             |          |                 |
|        | Portsets                   |                |                      |                      |                        |             |          |                 |
|        |                            | Read           | Write                |                      | Read Write             |             | ed Write |                 |

Figure 8-9 Selecting Ethernet ports

| IBM Fl           | ashSystem 9100 FS91 | .10 Ne | etwork                     |                               |                                         |                       |                                |             | (?) superus |     |
|------------------|---------------------|--------|----------------------------|-------------------------------|-----------------------------------------|-----------------------|--------------------------------|-------------|-------------|-----|
|                  |                     | <      | Service IPs                | Ethernet Po                   | orts<br>orts can be used for iSCSI conr | nections, host attach | ment, and remote copy.         |             |             |     |
| $\bigtriangleup$ | Dashboard           |        | Ethernet Connectivity      | $\equiv$ Actions $\checkmark$ |                                         |                       |                                |             |             |     |
| ൞                | Monitoring          |        | Ethernet Ports             | Name                          | Port 1                                  | Link State            | Speed                          | Host Attach | Storage     |     |
|                  |                     |        |                            | ∨io_grp0                      |                                         |                       |                                |             |             |     |
| Ē                | Pools               |        | Priority Flow Control      | node1                         | 1                                       | Activo                | 1Gb/s                          | Yes         | No          |     |
| _                |                     |        |                            | node2                         | Manage IP Addresses                     |                       |                                | Yes         | Yes         |     |
|                  | Volumes             |        | iSCSI                      | node2                         | Modify Remote Copy                      |                       | 1Gb/s                          | Yes         | No          |     |
|                  |                     |        |                            | node1                         | 1 Malla Change Deal                     |                       |                                | Yes         | Yes         |     |
|                  | Hosts               |        | Fibre Channel Connectivity | node1                         | node1                                   | Modify Storage Ports  |                                |             | Yes         | Yes |
|                  |                     |        |                            | node2                         | Modify Maximum Transmi                  | ssion Unit            |                                | Yes         | Yes         |     |
| ÷                | Copy Services       |        | Fibre Channel Ports        | node2                         | 4                                       | Inactive              |                                | Yes         | Yes         |     |
| <u> </u>         | Access              |        | NVMe Connectivity          | node1                         | 4                                       | Inactive              |                                | Yes         | Yes         |     |
| ঠ্য              | Settings            |        | DNS                        |                               |                                         |                       |                                |             |             |     |
|                  |                     |        | Internal Proxy Server      |                               |                                         |                       |                                |             |             |     |
|                  |                     |        | Portsets                   |                               |                                         |                       |                                |             |             |     |
|                  |                     |        |                            | Latency O                     | Read Write<br>ms 0 ms 0 ms              | Bandwidth <b>O</b> MB | Read Write<br>ps 0 MBps 0 MBps | IOPS 0      | Write<br>O  |     |

2. Right-click the port and select Manage IP addresses (see Figure 8-10).

Figure 8-10 Actions available after right-clicking the suitable node and port

- 3. On the Manage IP Addresses page, select **Add IP Address**. Enter the following relevant information for the IP address that you are adding to the selected port:
  - IP Address: The IP address that is associated with the selected port.
  - Type: Select the IP protocol version of the IP address.
  - Subnet Mask or Prefix: The subnet mask for the IPv4 addresses or the prefix for IPv6 addresses.
  - VLAN: The corresponding VLAN tag to which this IP address belongs.
  - Portset: The name or ID of the portset and ensure that portset type matches the traffic type that is assigned to the port.
- Click Back to return to the Ethernet Ports page. Verify that the port displays the Configured state. If necessary, select another port and add IP addresses to corresponding portsets.
- 5. Right-click the port and select **Modify Remote Copy, Modify iSCSI hosts**, or **Modify Storage Ports**. The traffic type for the port must match the traffic for the portset that you created.

### Assigning an IP Address to a portset from the CLI

After creating a portset, enter the following command to assign it an IP address:

```
mkip -node node_name -port port_id -portset portset_id | portset_name -ip
x.x.x.x.x -gw gateway -vlan vlan_id -prefix subnet_prefix
```

Where *node\_name* is the name of the node, *port\_id* is the port identifier, and *portset\_id* | *portset\_name* indicates the ID or name of the portset that was created earlier.

Enter a valid IPv4 or IPv6 address for the **-ip** parameter. This address is assigned to the portset and more can be added to the portset by using the **mkip** command (see Figure 8-11).

```
IBM_FlashSystem:FS9110:superuser>mkip -node node1 -port 2 -portset portset_2 -ip 9.42.162.180 -prefix 24
IP Address, id [4], successfully created
IBM_FlashSystem:FS9110:superuser>
```

Figure 8-11 Portset\_2 is assigned IP address 9.42.162.180

### 8.7.5 Assigning the portset to a host object

A host object can be assigned to a portset by entering the following command in the CLI:

mkhost -iscsiname iscsi\_name -name host\_name -portset portset\_id | portset\_name

Where *iscsi\_name* specifies the *iSCSI* name or IQN to be added to the host, *host\_name* is the name of the host, *portset\_id* is the numerical portset identifier and *portset\_name* is the name of the portset. Enter a portset\_id or portset\_name.

# 8.8 Fibre Channel portset

With newer generation of IBM Storage Virtualize products, more I/O options are available regarding protocols and the number of I/O ports.

IBM Storage Virtualize 8.6 extends the portset feature to include the support for Fibre Channel (FC) ports known as FC portsets (FC portsets). FC portsets can be used for effective port management and host access over FC or FC-NVMe protocols.

### 8.8.1 FC portset definition

an FC *portset* is a group of FC I/O ports from Storage Virtualize system over which a host can access storage through FC or FC-NVMe protocol, as shown in Figure 8-12.

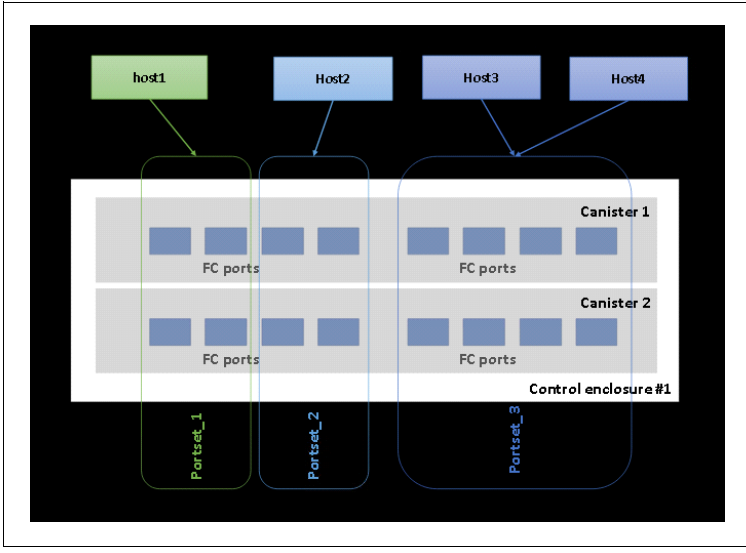

Figure 8-12 FC portsets

When the FC portset feature is used, each host should associate with only one FC portset because a host can access storage through the associated FC portset only. Although the Figure 8-12 on page 596 shows each storage FC I/O port in a single FC portset for simplicity, a storage FC I/O port can be part of multiple FC portsets.

**Note:** The FC portset function still requires suitable zoning in FC switches between host and storage FC I/O ports. FC portsets will not prevent host logins to FC I/O ports not in the FC portset, but an event will be logged until zoning is corrected.

## 8.8.2 FC portsets usage scenarios

Regarding FCs, host ports are zoned with multiple storage ports to achieve multipathing for storage volume. As the number of host ports and storage ports in a subsystem grow, it becomes complex and it is difficult to control the number of paths to a volume. The use of more than optimal number of paths per storage volume can result in following issues:

- Too many host logins to storage
- Skewed I/O workload
- Effects on scalability because uneven resource use

The FC portset realizes the following benefits:

- Better organization of large FC port counts, especially in newer IBM Storage Virtualize systems, such as FlashSystem 9500, FlashSystem 7300, and SAN Volume Controller SV3.
- Better resource usage for performance and host scaling.
- Minimize suboptimal pathing configuration to storage volume.

Typical FC portset scenarios that feature these benefits including the following examples:

- ► Configurations with greater than 8 FC ports.
- ► Configurations with greater than 256 host objects.
- Segregating host and storage ports based on speed; for example, hosts and storage with 16 Gbps speed in one FC portset, and hosts with 32 Gbps speed in a second FC portset.

# 8.8.3 FC portset behavior for established and new installations

For IBM Storage Virtualize systems running v8.6.0 as a new installation or as part of firmware upgrade from previous version, a default FC portset is created. The default FC portset is called *portset64*, as shown in Figure 8-13. The default portset includes all the FC ports and all the FC hosts from the IBM Storage Virtualize storage system.

| Portsets<br>Portsets are groupings of logical address as that are associated with a port for | r specific traffic types. The system supports host, remo | ste Bopy, and storage traffic for portsets. |                   | Create Porteet + |
|----------------------------------------------------------------------------------------------|----------------------------------------------------------|---------------------------------------------|-------------------|------------------|
| Q. Find Fortest                                                                              |                                                          |                                             |                   | 11               |
| portset0 (Default)<br>Hos 1 Attachment                                                       | PORT TYPE<br>Ethernet                                    | PORT COUNT<br>0                             | MEMBER COUNT<br>0 | 1                |
| portset64 (Default)<br>(Hos 1 Attachment                                                     | PORT TYPE<br>Fibre Channel                               | PORT COUNT<br>24                            | MEMBER COUNT      | ï                |
| portset1<br>Rem die Copy                                                                     | PORT TYPE<br>Ethernet                                    | PORT COUNT<br>0                             | MEMBER COUNT<br>0 | l                |
| portset2<br>Remote Copy                                                                      | PORT TYPE<br>Ethernet                                    | PORT COUNT<br>G                             | MEMBER COUNT<br>Q | 1                |
| portset3 (Default)                                                                           | PORT TYPE<br>Ethernet                                    | PORT COUNT<br>Q                             | MEMBER COUNT      | i                |

Figure 8-13 Default FC portset

Because the default FC portset (portset64) includes all of the FC ports and FC hosts, the hosts continue to operate just before the upgrade. The storage administrator can continue to operate without any special knowledge of FC portsets.

Then storage administrator can define further FC portsets and associate them with the wanted FC host objects to cater for the system and workload characteristics, as described in 8.8.2, "FC portsets usage scenarios" on page 597.

# 8.8.4 Configuring the FC portset

To configure the FC portsets from the GUI, complete the following steps:

1. Select **Settings**  $\rightarrow$  **Network**  $\rightarrow$  **Portsets** (see Figure 8-14).

| <                       | Management IP Addresses    | Portsets<br>Portests are encurings of logical addresses that are associated | TortSetS<br>protects are encounted of locical addresses that are associated with a port for specific traffic troes. The system supports host, remote coay, and storate traffic for portsets. |                  |                   |    |  |
|-------------------------|----------------------------|-----------------------------------------------------------------------------|----------------------------------------------------------------------------------------------------|------------------|-------------------|----|--|
| Dashboard               | Service IPs                | Q Find Portset                                                              | ,,,                                                                                                    |                  |                   | t⊥ |  |
| <sup>™</sup> Monitoring | Ethernet Connectivity      |                                                                             |                                                                                                    |                  |                   |    |  |
| Pools                   | Ethernet Ports             | portset0 (Default)<br>Host Attachment                                       | PORT TYPE<br>Ethernet                                                                                                    | PORT COUNT<br>0  | MEMBER COUNT<br>0 | 1  |  |
| Volumes                 | Priority Flow Control      | portset64 (Default)<br>Host Attachment                                      | PORT TYPE<br>Fibre Channel                                                                                                    | PORT COUNT<br>24 | MEMBER COUNT      | 1  |  |
| Hosts                   | Fibre Channel Connectivity | portset1                                                                    | PORT TYPE                                                                                                    | PORT COUNT       | MEMBER COUNT      |    |  |
| Copy Services           | Fibre Channel Ports        | Remote Copy                                                                 | Ethernet                                                                                                    | 0                | 0                 |    |  |
| Access                  | NVMe Connectivity          | portset2<br>Remote Copy                                                     | PORT TYPE<br>Ethernet                                                                                                    | PORT COUNT<br>0  | MEMBER COUNT<br>0 | 1  |  |
| Settings                | DNS                        | portset3 (Default)                                                          | PORT TYPE                                                                                                    | PORT COUNT       | MEMBER COUNT      |    |  |
|                         | Internal Proxy Server      | Storage                                                                     | Ethernet                                                                                                    | 0                |                   |    |  |
|                         | Portsets                   |                                                                             |                                                                                                    |                  |                   |    |  |
|                         |                            |                                                                             |                                                                                                    |                  |                   |    |  |

Figure 8-14 Selecting the portset option

- 1. Select **Create Portsets** (see Figure 8-15). Complete the following steps on the Create Portset page:
  - a. Enter a name for the FC portset.
  - b. For the Portset Type, select the Host Attachment option.
  - c. For the Port Type, select Fibre Channel, as shown in Figure 8-15.

| Create Portset                                 |            | ×     |
|------------------------------------------------|------------|-------|
| Enter the name and select the type for the new | v portset. |       |
| Name                                           |            | 15/63 |
| ITSO_FC_PORTSET                                |            |       |
| Portset Type                                   |            |       |
| Host Attachment                                |            | ~     |
| Port Type O Ethernet Fibre Channel             |            |       |
|                                                |            |       |
| Cancel                                         | Create     |       |

Figure 8-15 Creating FC portset

2. Click Create.

Note: As of this writing, the FC portset can be used for host attachments only.

#### Configuring an FC portset from CLI

To create a portset from the CLI, enter the following command:

```
mkportset -name portset_name -type portset_type -ownershipgroup owner_id |
owner_name -porttype fc | ethernet
```

Where *portset\_name* is the name of the portset and *portset\_type* is host or replication. The value *owner\_id* | *owner\_name* indicates the ID or name of the ownership group to which the portset belongs. The *porttype* can be **fc** for FC ports or **ethernet**. Example 8-13 shows creating an FC portset.

Example 8-13 FC portset creation by way of CLI

```
IBM_FlashSystem:ITS0_FS9500:superuser>mkportset -name ITS0_FC_PORTSET -type host
-porttype fc
Portset, id [5], successfully created
```

# 8.8.5 Assigning an FC port to an FC portset

an FC port can be added to an FC portset by using its FC I/O port ID

After the FC portset is created, complete the following steps to assign FC ports from the IBM Storage Virtualize storage system by using the GUI:

1. Select Settings  $\rightarrow$  Network  $\rightarrow$  Fibre Channel Ports (see Figure 8-16).

| <                                                                                                    | Management IP Addresses    | Fibre Channel I<br>Each port can conne | Ports<br>ct to hosts and storage syster | ns and can be used for rem | note copy traffic. You can use | portsets to provide a g | rouping of logical addr | esses used for specif | ic types of traffic.                    |
|----------------------------------------------------------------------------------------------------|----------------------------|----------------------------------------|-----------------------------------------|----------------------------|--------------------------------|-------------------------|-------------------------|-----------------------|-----------------------------------------|
| Dashboard                                                                                                    | Service IPs                | $\equiv$ Actions $\bullet$             | Display WWPN without n                  | otation 👻                  |                                | Defaul                  | t v Contai              | ns 🗸Filter            | ~~~~~~~~~~~~~~~~~~~~~~~~~~~~~~~~~~~~~~~ |
| Second description of the second description of the second descrip | Ethernet Connectivity      | ID                                     | System Connection                       | Owning Node                | WWPN                           | Host Count              | Portset Count           | Login Count           | Host IO Permitted                       |
| ~                                                                                                    |                            | >1                                     | Any                                     |                            |                                |                         |                         |                       |                                         |
| Pools                                                                                                    | Ethernet Ports             | > 2                                    | Any                                     |                            |                                |                         |                         |                       |                                         |
| •                                                                                                    |                            | > 3                                    | Any                                     |                            |                                |                         |                         |                       |                                         |
| Volumes                                                                                                    | Priority Flow Control      | > 4                                    | Any                                     |                            |                                |                         |                         |                       |                                         |
| E                                                                                                    |                            | > 5                                    | Any                                     |                            |                                |                         |                         |                       |                                         |
|                                                                                                    | Fibre Channel Connectivity | > 6                                    | Any                                     |                            |                                |                         |                         |                       |                                         |
| Conv Services                                                                                                    |                            | >7                                     | Any                                     |                            |                                |                         |                         |                       |                                         |
|                                                                                                    | Fibre Channel Ports        | > 8                                    | Any                                     |                            |                                |                         |                         |                       |                                         |
| Q Access                                                                                                    |                            | > 9                                    | Any                                     |                            |                                |                         |                         |                       |                                         |
| -                                                                                                    | NVMe Connectivity          | > 10                                   | Any                                     |                            |                                |                         |                         |                       |                                         |
| Settings                                                                                                    |                            | >11                                    | Any                                     |                            |                                |                         |                         |                       |                                         |
| ·v·                                                                                                    | DNS                        | > 12                                   | Any                                     |                            |                                |                         |                         |                       |                                         |
|                                                                                                    |                            | > 13                                   | Any                                     |                            |                                |                         |                         |                       |                                         |
|                                                                                                    | Internal Proxy Server      | > 14                                   | Any                                     |                            |                                |                         |                         |                       |                                         |
|                                                                                                    | Portecto                   | > 15                                   | Any                                     |                            |                                |                         |                         |                       |                                         |
|                                                                                                    | Forsets                    | >16                                    | Any                                     |                            |                                |                         | -                       |                       |                                         |
|                                                                                                    |                            | Selected 1 Fibre Char                  | nel I/O port                            |                            |                                |                         |                         |                       |                                         |

Figure 8-16 Fibre Channel Ports

2. Right-click the wanted port ID and select Assign Portset (see Figure 8-17).

| Management IP Addresses    | Fibre Channel Ports<br>Each port can connect to hosts and storage systems and can be used for remo | ote copy traffic. You can use portsets to provic | e a grouping of logical addresses used for specific types of traffic. |
|----------------------------|----------------------------------------------------------------------------------------------------|--------------------------------------------------|-----------------------------------------------------------------------|
| Service IPs                | ≅ Actions ▼ Display WWPN without notation ▼                                                        |                                                  | Default V Contains V Filter %                                         |
| Ethernet Connectivity      | ID System Connection Owning Node                                                                   | WWPN Host Count                                  | Portset Count Login Count Host IO Permitted                           |
| Ethernet Ports             | Assign Portset                                                                                     |                                                  |                                                                       |
| Priority Flow Control      | >4     Any       >5     Any                                                                        |                                                  |                                                                       |
| Fibre Channel Connectivity | >6 Any                                                                                             |                                                  |                                                                       |
| Fibre Channel Ports        | >8 Any                                                                                             |                                                  |                                                                       |
| NVMe Connectivity          | >9         Any           >10         Any                                                           |                                                  |                                                                       |
| DNS                        | >11 Any<br>>12 Any                                                                                 |                                                  |                                                                       |
| Internal Proxy Server      | >13 Any<br>>14 Any                                                                                 |                                                  |                                                                       |
| Portsets                   | >15         Any           >16         Any                                                          |                                                  |                                                                       |
|                            | Selected <b>1</b> Fibre Channel I/O port                                                           |                                                  |                                                                       |

Figure 8-17 Selecting Fibre Channel Port ID

3. Select the checkbox for the FC portsets to which the wanted FC Port ID must be added, as shown in Figure 8-18.

| Assign Portset                                                                                                 |               |                |                 |     | × |  |  |
|----------------------------------------------------------------------------------------------------|---------------|----------------|-----------------|-----|---|--|--|
| Assign portsets to a port 1 by selecting portsets from the table below. More than one portset can be selected. |               |                |                 |     |   |  |  |
| Q Search                                                                                                    |               |                | $\nabla$        | G 🕸 |   |  |  |
| Portset                                                                                                    | Port Count    | Object Count   | Туре            |     |   |  |  |
| ✓ ITSO_FC_PORTSET                                                                                              | 0             | 0              | Host Attachment |     |   |  |  |
| Items per page: 25 🗸                                                                                           | 1–1 of 1 item |                | 1 ∨ 1 of 1 page | • • |   |  |  |
|                                                                                                    |               |                |                 |     |   |  |  |
| Cancel                                                                                                    |               | Assign Portset |                 |     |   |  |  |

Figure 8-18 Assigning FC portset

Now, the wanted FC I/O port is assigned to the selected FC portset.

When we add an FC I/O port ID to an FC portset, the same FC I/O port ID from all the nodes and node-canisters from the cluster is added to that FC portset. The addition of the FC I/O port ID to an FC portset is done at the cluster level.

**Note:** The same FC I/O port can be configured in multiple FC portsets. However, each FC portset is limited to four FC I/O ports, except the default portset (portset64). As of this writing, default FC portset (portset64) can have up to 64 ports.

#### Assigning FC ports to an FC portset by using the CLI

an FC port can be associated with an FC portset by specifying its fc\_io\_port\_id by using the **addfcportsetmember** CLI command, as shown in Example 8-14.

Example 8-14 Assigning FC port to FC portset

IBM\_FlashSystem:ITSO\_FS9500:superuser>addfcportsetmember -portset ITSO\_FC\_PORTSET -fcioportid 1 IBM\_FlashSystem:ITSO\_FS9500:superuser>

Here, FC portid 1 on each node or node-canister in the cluster is added to FC portset ITS0\_FC\_PORTSET.

# 8.8.6 Modifying an FC portset for a host

IBM Storage Virtualize systems running firmware v8.6.0 or higher create a default portset (portset64). This default portset is associated with all the FC hosts in the storage system. If the storage administrator wants to change the FC portset that is associated with any post, they complete the following steps:

1. Select **Hosts**  $\rightarrow$  **Hosts** (see Figure 8-19).

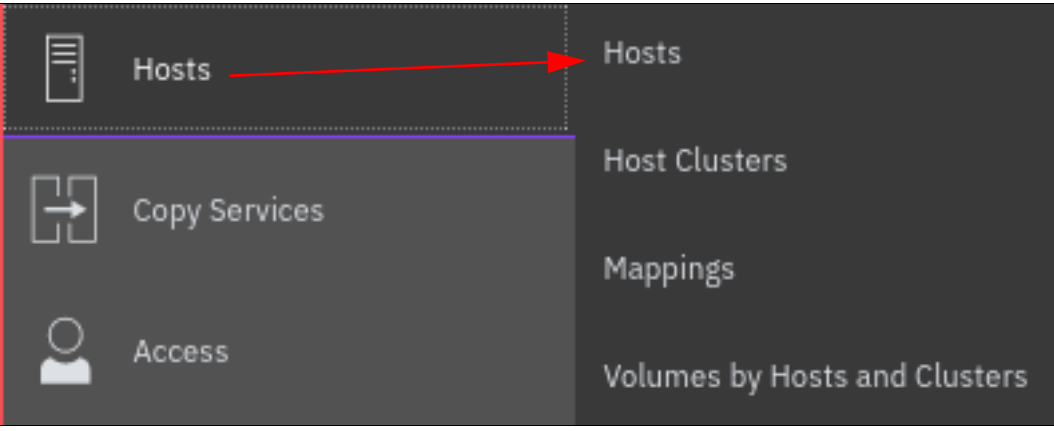

Figure 8-19 Hosts

The UI shows the hosts that are defined in the system, with one the columns being the default FC portset (see Figure 8-20).

| K                         | ⊕ Add Host                | • ±       |           |            |               |                 | D                 | efault ~  | Contains ~ Filter |
|---------------------------|---------------------------|-----------|-----------|------------|---------------|-----------------|-------------------|-----------|-------------------|
| A Dashboard               | Name                      | Status    | Host Type | # of Ports | Host Mappings | Host Cluster ID | Host Cluster Name | Portset   | Protocol Type     |
|                           | c565prodlpr221e1-094db1d8 | 🗸 Online  | Generic   | 8          | Yes           |                 |                   | portset64 | SCSI              |
| w <sup>₽</sup> Monitoring | c565prodlpr222e1-1cd6b81f | 🗸 Online  | Generic   | 8          | Yes           |                 |                   | portset64 | SCSI              |
|                           | c565prodlpr223e1-64eeee22 | 🗸 Online  | Generic   | 8          | Yes           |                 |                   | portset64 | SCSI              |
| Pools                     | c565prodipr224e1-e35a42a4 | 🗸 Online  | Generic   | 8          | Yes           |                 |                   | portset64 | SCSI              |
|                           | c565prodlpr225e1-2278ac7c | ✓ Online  | Generic   | 8          | Yes           |                 |                   | portset64 | SCSI              |
| Volumes                   | c565prodlpr226e1-53fec6f3 | 🗸 Online  | Generic   | 8          | Yes           |                 |                   | portset64 | SCSI              |
| _                         | c565prodlpr227e1-38432706 | 🗸 Online  | Generic   | 8          | Yes           |                 |                   | portset64 | SCSI              |
| Hosts                     | c565prodlpr228e1-42768696 | ✓ Online  | Generic   | 8          | Yes           |                 |                   | portset64 | SCSI              |
|                           | c565prodlpr229e1-448a88ad | ✓ Online  | Generic   | 8          | Yes           |                 |                   | portset64 | SCSI              |
| Copy Services             | c565prodlpr231e1-a9186b02 | ✓ Online  | Generic   | 8          | Yes           |                 |                   | portset64 | SCSI              |
| ~                         | c565prodipr232e1-b75d049f | ✓ Online  | Generic   | 8          | Yes           |                 |                   | portset64 | SCSI              |
| Access                    | ITSO_FC_HOST_1            | S Offline | Generic   | 2          | No            |                 |                   | portset64 | SCSI              |
| رُ <b>نَ</b> Settings     | ITSO_FC_HOST_2            | Offline   | Generic   | 2          | No            |                 |                   | portset64 | SCSI              |

Figure 8-20 Hosts and default FC portset

2. Right-click the wanted host and the, click **Properties**, as shown in Figure 8-21.

| ⊕ Add Host   ≔ Act        | ions 🗸 🔟                  |           |            |               |                 |                   | Default V Contains V Fil | ter           |
|---------------------------|---------------------------|-----------|------------|---------------|-----------------|-------------------|--------------------------|---------------|
| Name                      | Status                    | Host Type | # of Ports | Host Mappings | Host Cluster ID | Host Cluster Name | Portset                  | Protocol Type |
| c565prodlpr221e1-094db1   | Rename                    | ric       | 8          | Yes           |                 |                   | portset64                | SCSI          |
| c565prodlpr222e1-1cd6b81  | Assign to Host Cluster    | ric       | 8          | Yes           |                 |                   | portset64                | SCSI          |
| c565prodlpr223e1-64eeee2  | Modify Volume Mannings    | ric       | 8          | Yes           |                 |                   | portset64                | SCSI          |
| c565prodlpr224e1-e35a42a  | Duplicate Volume Mappings | ric       | 8          | Yes           |                 |                   | portset64                | SCSI          |
| c565prodlpr225e1-2278ac5  | Import Volume Mappings    | ric       | 8          | Yes           |                 |                   | portset64                | SCSI          |
| c565prodlpr226e1-53fec6f: | Modify Type               | ric       | 8          | Yes           |                 |                   | portset64                | SCSI          |
| c565prodlpr227e1-384327   | Edit Throttle             | ric       | 8          | Yes           |                 |                   | portset64                | SCSI          |
| c565prodlpr228e1-427686   | View All Throttles        | ric       | 8          | Yes           |                 |                   | portset64                | SCSI          |
| c565prodlpr229e1-448a88a  | Remove Private Mappings   | ric       | 8          | Yes           |                 |                   | portset64                | SCSI          |
| c565prodlpr231e1-a9186b0  | Remove                    | ric       | 8          | Yes           |                 |                   | portset64                | SCSI          |
| c565prodlpr232e1-b75d04   | Properties                | c         | 8          | Yes           |                 |                   | portset64                | SCSI          |
| ITSO_FC_HOST_1            | Offlune 0                 | Generic   | 2          | No            |                 |                   | portset64                | SCSI          |
| ITSO_FC_HOST_2            | S Offline                 | Generic   | 2          | No            |                 |                   | portset64                | SCSI          |

Figure 8-21 Host Properties

The host properties details window shows the associated FC portset, as shown in Figure 8-22.

| Host Details: ITSO_FC_HO | ST_1             | ×     |
|--------------------------|------------------|-------|
| Overview Mapped Volumes  | Port Definitions |       |
| Status                   | S Offline        |       |
| Host Type                | Generic          |       |
| Protocol Type            | SCSI             |       |
| # of FC (SCSI) Ports     | 2                |       |
| # of iSCSI (SCSI) Ports  | 0                |       |
| # of SAS (SCSI) Ports    | 0                |       |
| # of FC (NVMe) Ports     | 0                |       |
| I/O Group                | io_grp0, io_grp1 |       |
| Status Policy            | Redundant        |       |
| Status Site              | All              |       |
| Portset                  | portset64        |       |
| Edit                     |                  | 1     |
|                          |                  |       |
|                          |                  | Close |
|                          |                  |       |

Figure 8-22 Associated FC portset

| 3. | Click Edit to | change the | associated F | C portset, | as shown in | Figure 8-23. |
|----|---------------|------------|--------------|------------|-------------|--------------|
|----|---------------|------------|--------------|------------|-------------|--------------|

| Host Details: ITSO_FC_HOST_1 |                  |       |  |  |  |  |
|------------------------------|------------------|-------|--|--|--|--|
| Overview Mapped Volumes      | Port Definitions |       |  |  |  |  |
| Status                       | S Offline        |       |  |  |  |  |
| Host Type                    | Generic          |       |  |  |  |  |
| Protocol Type                | SCSI             |       |  |  |  |  |
| # of FC (SCSI) Ports         | 2                |       |  |  |  |  |
| # of iSCSI (SCSI) Ports      | 0                |       |  |  |  |  |
| # of SAS (SCSI) Ports        | 0                |       |  |  |  |  |
| # of FC (NVMe) Ports         | 0                |       |  |  |  |  |
| I/O Group                    | io_grp0, io_grp1 |       |  |  |  |  |
| Status Policy                | Redundant        |       |  |  |  |  |
| Status Site                  | All              |       |  |  |  |  |
| Portset                      | portset64        |       |  |  |  |  |
| Edit                         |                  | 1     |  |  |  |  |
|                              |                  | Close |  |  |  |  |
|                              |                  |       |  |  |  |  |

Figure 8-23 Editing the Host properties for FC portset

| Host Details: ITSO_FC_HO | ST_1                | X     |
|--------------------------|---------------------|-------|
| Overview Mapped Volumes  | Port Definitions    |       |
| Protocol Type            | SCSI                |       |
| # of FC (SCSI) Ports     | 2                   |       |
| # of iSCSI (SCSI) Ports  | 0                   |       |
| # of SAS (SCSI) Ports    | 0                   |       |
| # of FC (NVMe) Ports     | 0                   |       |
| I/O Group                | 🗸 io_grp0 🗸 io_grp1 | I     |
| Status Policy            | Redundant -         | I     |
| Status Site              | All -               | I     |
| Portset                  | portset64 🗸         | I     |
|                          | ITSO_FC_PORTSET     |       |
| Save Cancel              | portset64           |       |
|                          |                     |       |
|                          |                     | Close |
|                          |                     |       |

4. From the Portset drop-down menu, select the wanted FC portset, as shown in Figure 8-24.

Figure 8-24 Portset dropdown

5. Click **Save**. The specified FC portset is assigned to the wanted host, as shown in Figure 8-25.

| Modify Host Properties                                                                                                    |                        |                                                                      |
|----------------------------------------------------------------------------------------------------|------------------------|----------------------------------------------------------------------|
|                                                                                                    |                        |                                                                      |
| • View more details<br>Task started.<br>Running command:<br>svctask chhost -portset ITSO_FC<br>redundant -statussite all 5<br>Synchronizing memory cache.<br>The task is 100% complete.<br>Task completed. | _PORTSET -statuspolicy | 12:36 PM<br>12:36 PM<br>12:36 PM<br>12:36 PM<br>12:36 PM<br>12:36 PM |
|                                                                                                    | Cancel Close           | ,                                                                    |

Figure 8-25 FC portset change saved

6. Check the Hosts again (see Step 1 on page 602) to confirm that the wanted FC portset assignment to the requested host was successful, as shown in Figure 8-26.

| ⊕ Add Host 🛛 🖂 Actions    | - <u>*</u>                 |           |            |               |                 |                   | Default | ∨ Contain       | s ∽ Filter |              |
|---------------------------|----------------------------|-----------|------------|---------------|-----------------|-------------------|---------|-----------------|------------|--------------|
| Name                      | Status                     | Host Type | # of Ports | Host Mappings | Host Cluster ID | Host Cluster Name |         | Portset         | Pr         | rotocol Type |
| c565prodlpr221e1-094db1d8 | ✓ Online                   | Generic   | 8          | Yes           |                 |                   |         | portset64       | so         | SI           |
| c565prodlpr222e1-1cd6b81f | ✓ Online                   | Generic   | 8          | Yes           |                 |                   |         | portset64       | so         | SI           |
| c565prodlpr223e1-64eeee22 | ✓ Online                   | Generic   | 8          | Yes           |                 |                   |         | portset64       | so         | SI           |
| c565prodlpr224e1-e35a42a4 | 🗸 Online                   | Generic   | 8          | Yes           |                 |                   |         | portset64       | so         | SI           |
| c565prodlpr225e1-2278ac7c | ✓ Online                   | Generic   | 8          | Yes           |                 |                   |         | portset64       | so         | SI           |
| c565prodlpr226e1-53fec6f3 | <ul> <li>Online</li> </ul> | Generic   | 8          | Yes           |                 |                   |         | portset64       | so         | SI           |
| c565prodlpr227e1-38432706 | 🗸 Online                   | Generic   | 8          | Yes           |                 |                   |         | portset64       | so         | SI           |
| c565prodlpr228e1-42768696 | ✓ Online                   | Generic   | 8          | Yes           |                 |                   |         | portset64       | so         | SI           |
| c565prodlpr229e1-448a88ad | ✓ Online                   | Generic   | 8          | Yes           |                 |                   |         | portset64       | so         | SI           |
| c565prodlpr231e1-a9186b02 | ✓ Online                   | Generic   | 8          | Yes           |                 |                   |         | portset64       | so         | SI           |
| c565prodlpr232e1-b75d049f | 🗸 Online                   | Generic   | 8          | Yes           |                 |                   |         | portset64       | so         | SI           |
| ITSO_FC_HOST_1            | S Offline                  | Generic   | 2          | No            |                 |                   |         | ITS0_FC_PORTSET | so         | SI           |
| ITSO_FC_HOST_2            | Offline                    | Generic   | 2          | No            |                 |                   |         | portset64       | so         | SI           |

Figure 8-26 New FC portset assigned

#### Modifying an FC portset for a host by using the CLI

With IBM Storage Virtualize v8.6.0, all FC hosts are associated with the default FC portset (portset64) to start. If the storage administrator wants to change the FC portset that is associated with any host, the **chhost** CLI command is used, as shown in Example 8-15.

Example 8-15 The use of chhost CLI command

IBM\_FlashSystem:ITS0\_FS9500:superuser>chhost -portset ITS0\_FC\_PORTSET ITS0\_FC\_HOST\_1 IBM\_FlashSystem:ITS0\_FS9500:superuser>

# 8.8.7 Removing a port from an FC portset

When an FC port is removed from the FC portset that is based on its fc\_io\_port\_id, the same port ID from all of the nodes or node canisters is removed from the FC portset. The removal of an FC port from an FC portset operates at a cluster level.

**Warning:** If an FC I/O port is removed from the default FC portset (portset64), you cannot add that port back to the default FC portset if the default FC portset has four or more FC I/O ports.

To remove an FC port from FC portset, complete the following steps:

- 1. Access the FC port as described in Step 1 on page 600.
- 2. Right-click the wanted FC port and select Unassign Portset, as shown in Figure 8-27.

| K                           | Management IP Addresses    | Fibre Channel<br>Each port can conne | Ports<br>ect to hosts and storage system | ms and can be used for rer | note copy traffic. You can use       | portsets to provide a g | rouping of logical add | resses used for speci | fic types of traffic. |
|-----------------------------|----------------------------|--------------------------------------|------------------------------------------|----------------------------|--------------------------------------|-------------------------|------------------------|-----------------------|-----------------------|
| Dashboard                   | Service IPs                | $\equiv$ Actions -                   | Display WWPN without n                   | otation 👻                  |                                      | Defau                   | lt v Contai            | ns ∨Filter            | ~                     |
| പ്പ <sup>р</sup> Monitoring | Ethernet Connectivity      | ID                                   | System Connection                        | Owning Node                | WWPN                                 | Host Count              | Portset Count          | Login Count           | Host IO Permitted     |
| Pcols                       | Ethernet Ports             | →1<br>Assign I<br>Unassig            | Portset                                  | 234(Lower)                 | 50050768131500A4                     | 13                      | 2                      | 3                     | Yes                   |
| Volumes                     | Priority Flow Control      | 1                                    | Any                                      | 234(Lower)<br>234(Lower)   | 50050768131100A4<br>50050768131900A4 | 0                       | 2                      | 8                     | No<br>Yes             |
| Hosts                       | Fibre Channel Connectivity | 1                                    | Any<br>Any                               | 235(Upper)<br>235(Upper)   | 50050768131900A3<br>50050768131500A3 | 0                       | 2                      | 0<br>3                | Yes                   |
| Copy Services               | Fibre Channel Ports        | 1                                    | Any<br>Any                               | 235(Upper)                 | 50050768131100A3                     | 0                       | 0                      | 0                     | No                    |
| Access                      | NVMe Connectivity          | > 3<br>> 4                           | Any<br>Any                               |                            |                                      |                         |                        |                       |                       |
| ∑©∑ Settings                | DNS                        | >5<br>>6                             | Any                                      |                            |                                      |                         |                        |                       |                       |
|                             | Internal Proxy Server      | >7                                   | Any                                      |                            |                                      |                         |                        |                       |                       |
|                             | Portsets                   | > 9                                  | Any                                      |                            |                                      |                         |                        |                       |                       |
|                             |                            | Selected 1 Fibre Char                | nel I/O port                             |                            |                                      |                         | -                      |                       |                       |

Figure 8-27 Unassign Portset operation

3. Select the wanted FC portset from which to unassign or remove the FC Port, as shown in Figure 8-28.

| Unassign Portset<br>Unassign a portset from port 1. Only one portset can be unassigned from the port at a time. |                               |                         |                               |  |  |  |  |  |
|----------------------------------------------------------------------------------------------------|-------------------------------|-------------------------|-------------------------------|--|--|--|--|--|
| () Warning notification All                                                                                     | WWPNs that are associated wit | h port 1 will be remove | ed from the selected portset. |  |  |  |  |  |
| Q Search                                                                                                    |                               |                         | \$ <i>C</i> \$                |  |  |  |  |  |
| Portset                                                                                                    | Port Count                    | Object Count            | Туре                          |  |  |  |  |  |
| ITSO_FC_PORTSET                                                                                                 | 2                             | 1                       | Host Attachment               |  |  |  |  |  |
| O portset64                                                                                                    | 24                            | 12                      | Host Attachment               |  |  |  |  |  |
| Items per page: 25 $$                                                                                           | 1–2 of 2 items                |                         | 1 ∨ 1 of 1 page ◀ ▶           |  |  |  |  |  |
|                                                                                                    |                               |                         |                               |  |  |  |  |  |
| Cancel                                                                                                    |                               | Unassign Portset        |                               |  |  |  |  |  |

Figure 8-28 Selecting FC portset

4. Click Unassign Portset, as shown in Figure 8-29.

| Unassi | Unassign Portset                                                                                          |                |                  |     |               |     |   |  |  |  |
|--------|----------------------------------------------------------------------------------------------------|----------------|------------------|-----|---------------|-----|---|--|--|--|
|        | Warning notification All WWPNs that are associated with port 1 will be removed from the selected portset. |                |                  |     |               |     |   |  |  |  |
| Q Se   | arch                                                                                                    |                |                  |     | V             | G   | ø |  |  |  |
|        | Portset                                                                                                   | Port Count     | Object Count     |     | Туре          |     |   |  |  |  |
| ۲      | ITSO_FC_PORTSET                                                                                           | 2              | 1                |     | Host Attachme | ent |   |  |  |  |
| 0      | portset64                                                                                                 | 24             | 12               |     | Host Attachme | ent |   |  |  |  |
| Item   | s per page: 25 🗸                                                                                          | 1–2 of 2 items |                  | 1 ~ | 1 of 1 page   | •   | • |  |  |  |
|        |                                                                                                    |                |                  |     |               |     |   |  |  |  |
| Cancel |                                                                                                    |                | Unassign Portset |     |               |     |   |  |  |  |

Figure 8-29 Unassign Portset

The intended FC Port is unassigned or removed from the selected FC portset, as shown in Figure 8-30.

| Unassign Portset                                    |                   |       |     |    |
|-----------------------------------------------------|-------------------|-------|-----|----|
| Task completed.                                     |                   |       |     |    |
| 100% completed                                      |                   |       |     |    |
|                                                     |                   |       |     |    |
| <ul> <li>View more details</li> </ul>               |                   |       |     |    |
| Task started.                                       |                   | 3     | :06 | PM |
| Running command:                                    |                   | 3     | :06 | PM |
| svctask rmfcportsetmember -fciop<br>ITSO_FC_PORTSET | oortid 1 -portset | 3     | :06 | ΡM |
| Synchronizing memory cache.                         |                   | 3     | :06 | PM |
| The task is 100% complete.                          |                   | 3     | :06 | PM |
| Task completed.                                     |                   | 3     | :06 | PM |
|                                                     |                   |       |     |    |
|                                                     |                   |       |     |    |
|                                                     | Cancel            | Close |     |    |

Figure 8-30 Removing FC Port from an FC portset

**Note:** If active hosts are associated with an FC portset from which a port is being removed, it is recommended you update host zone to remove WWPN corresponding to the FC Port that is being removed.

#### Removing a port from an FC portset by using CLI

The storage administrator can remove any FC port from any FC portset by using the CLI, as shown in Example 8-16.

Example 8-16 Removing an FC port from an FC portset

```
IBM_FlashSystem:ITS0_FS9500:superuser> rmfcportsetmember -portset ITS0_FC_PORTSET
-fcioportid 1
IBM_FlashSystem:ITS0_FS9500:superuser>
```

# 8.8.8 Removing an FC portset

Before removing an FC portset, ensure that no FC host or FC port is associated with the FC portset. an FC portset cannot be removed or deleted if it has port count and host count set.

**Note:** The IBM Storage Virtualize system does *not* allow the default FC portset (portset64) to be deleted.

To delete an FC portset, follow the steps described:

- 1. Access the wanted FC portset, as described in Step 1 on page 598.
- 2. For the selected FC portset, ensure that the PORT COUNT and MEMBER COUNT columns show the value as 0, as shown in Figure 8-31.

| Management IP Addresses    | Portsets<br>Portsets are groupings of logical addresses that a | ire associated with a port for specific traff | c types. The system supports host, remote copy, and sto | prage traffic for portsets. | Create Portset + |
|----------------------------|----------------------------------------------------------------|-----------------------------------------------|---------------------------------------------------------|-----------------------------|------------------|
| Service IPs                | Q Find Portset                                                 |                                               |                                                         |                             | ţţ               |
| Ethernet Connectivity      |                                                                |                                               |                                                         |                             |                  |
| Ethernet Ports             | portset0 (Default)<br>Host Attachment                          | PORT TYPE<br>Ethernet                         | PORT COUNT<br>0                                         | MEMBER COUNT<br>0           | :                |
| Priority Flow Control      | portset64 (Default)<br>Host Attachment                         | PORT TYPE<br>Fibre Channel                    | PORT COUNT<br>24                                        | MEMBER COUNT<br>13          | 3                |
| Fibre Channel Connectivity |                                                                |                                               |                                                         |                             |                  |
| Fibre Channel Ports        | Host Attachment                                                | Fibre Channel                                 | 0                                                       | 0                           | i                |
| NVMe Connectivity          | portset3 (Default)                                             | PORT TYPE<br>Ethernet                         | PORT COUNT<br>0                                         | MEMBER COUNT<br>-           | :                |
| DNS                        |                                                                |                                               |                                                         |                             |                  |
| Internal Proxy Server      |                                                                |                                               |                                                         |                             |                  |
| Portsets                   |                                                                |                                               |                                                         |                             |                  |
|                            |                                                                |                                               |                                                         |                             |                  |

Figure 8-31 FC portset

- × ITSO\_FC\_PORTSET Actions Rename Portset Details Portset Mappings Delete Portset Name ITSO\_FC\_PORTSET Portset Type Host Attachment Portset ID 4 Port Type Fibre Channel Port Count 0 Member Count 0 Lossless ① Yes
- 3. From the FC portset details window, click **Action**  $\rightarrow$  **Delete**, as shown in Figure 8-32.

Figure 8-32 FC portset Delete operation

4. Click **Delete** in the Delete Portset window, as shown in Figure 8-33.

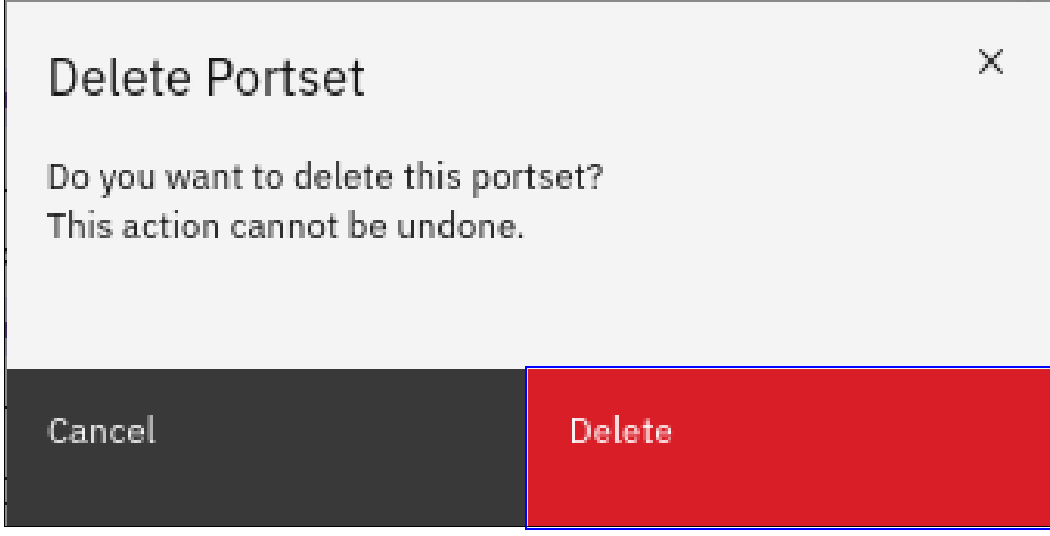

Figure 8-33 FC portset Delete confirmation

5. The selected FC portset is deleted, as shown in Figure 8-34.

| Delete Portset                        |                     |          |
|---------------------------------------|---------------------|----------|
| Task completed.                       |                     |          |
| <b>100%</b> completed                 |                     |          |
|                                       |                     |          |
| <ul> <li>View more details</li> </ul> |                     |          |
| Task started.                         |                     | 10:54 AM |
| Running command:                      |                     | 10:54 AM |
| svctask rmportset 4                   |                     | 10:54 AM |
| Synchronizing memory cache.           |                     | 10:54 AM |
| The task is 100% complete.            |                     | 10:55 AM |
| Task completed.                       |                     | 10:55 AM |
|                                       |                     |          |
|                                       |                     |          |
|                                       |                     |          |
|                                       |                     |          |
|                                       | Cancel              | Close    |
|                                       | Sector Construction | 01030    |

Figure 8-34 FC portset deletion

#### Removing an FC portset by way of CLI

If the FC portset does not have any host (and any FC port that is associated with it), the storage administrator can remove it by using the CLI, as shown in Example 8-17.

Example 8-17 Removing FC portset

IBM\_FlashSystem:ITS0\_FS9500:superuser>rmportset ITS0\_FC\_PORT\_SET\_2 IBM FlashSystem:ITS0 FS9500:superuser>

**Note:** If the FC portset has any host or FC port that is associated with it, the removal is unsuccessful. The following CLI error message is displayed:

CMMVC5753E The specified object does not exist or is not a suitable candidate.

# 8.8.9 FC portset misconfiguration and resolution

If a misconfiguration exists between the host zone and the FC portset that is associated with the host, the IBM Storage Virtualize system raises an event, as shown in Figure 8-35.

| Highest<br>Error 10      | <b>t priority event. We recomm</b><br>046 : Adapter has failed | end to run fix. | Run Fix                                             |                     |           |
|--------------------------|----------------------------------------------------------------|-----------------|-----------------------------------------------------|---------------------|-----------|
| C Refresh                | $\equiv$ Actions $\checkmark$ Show                             | / All ▾ 🖄       | Default                                             | ✓ Contains ✓ Filter |           |
| Error Code               | Last Time Stamp                                                | Status          | Description                                         | Object Type         | Object ID |
| 3454                     | 3/24/2022 2:35:09 PM                                           | 🚫 Alert         | Host and Fibre Channel port must be in same portset | host                | 10        |
| 3454                     | 3/24/2022 2:35:09 PM                                           | 🗸 Alert         | Host and Fibre Channel port must be in same portset | host                | 10        |
|                          | 3/24/2022 2:50:25 AM                                           | 🚯 Message       | Distributed array mdisk copyback started            | mdisk               | 0         |
|                          | 3/24/2022 2:50:25 AM                                           | 🚯 Message       | Distributed array mdisk rebuild in place completed  | mdisk               | 0         |
|                          | 3/23/2022 11:59:26 PM                                          | 🚯 Message       | FC discovery occurred                               | cluster             |           |
|                          | 3/23/2022 1:21:10 AM                                           | 🚯 Message       | Distributed array mdisk rebuild completed           | mdisk               | 0         |
|                          | 3/23/2022 1:21:10 AM                                           | 🚯 Message       | Distributed array mdisk rebuild in place started    | mdisk               | 0         |
|                          | 3/22/2022 7:09:53 PM                                           | 🚯 Message       | NVMe drive format successfully completed            | drive               | 11        |
|                          | 3/22/2022 7:08:58 PM                                           | 🚯 Message       | NVMe drive format started                           | drive               | 11        |
|                          | 3/22/2022 7:08:33 PM                                           | 🚯 Message       | NVMe drive format successfully completed            | drive               | 10        |
| Showing <b>6143</b> ever | nts / Selecting <b>1</b> event                                 |                 |                                                     |                     |           |

Figure 8-35 FC portset misconfiguration event

Because of this misconfiguration, the I/O over the misconfigured FC I/O ports is blocked for the host, as shown in Example 8-18.

Example 8-18 I/O blocked over misconfigured port

```
IBM_FlashSystem:FORTIFY_FS9500:superuser>lsfabric -host 10 -delim :
remote_wwpn:remote_nportid:id:node_name:local_wwpn:local_port:local_nportid:state:name:cluster_name:type
C0507607AA8312B2:641E2F:235:node1:50050768138500A3:21:655101:blocked:c565prodlpr232e1::host
C0507607AA8312B0:631D02:235:node1:50050768138600A4:22:655101:blocked:c565prodlpr232e1::host
C0507607AA8312B0:631D02:235:node1:50050768138600A4:22:655401:blocked:c565prodlpr232e1::host
C0507607AA8312B0:631D02:235:node1:50050768137500A3:17:655501:active:c565prodlpr232e1::host
C0507607AA8312AE:642004:235:node1:50050768137500A4:17:655501:active:c565prodlpr232e1::host
C0507607AA8312AE:642004:235:node1:50050768137600A4:18:655001:active:c565prodlpr232e1::host
C0507607AA8312AE:64204:234:node2:50050768137600A4:18:65501:active:c565prodlpr232e1::host
```

**Note:** As of this writing, the I/O request for FC-NVMe host is *not* blocked if the FC I/O port and FC-NVMe host are *not* part of the same FC portset. The **lsnvmefabric** CLI command shows a state of invalid for such logins. However, I/O continues to work as it did in earlier releases. To resolve FC portset misconfigurations, ensure that the correct FC I/O ports are included in the FC portset that is associated with the wanted FC host. The storage administrator can amend the FC portset definition to include any missing FC I/O port, as described in 8.8.5, "Assigning an FC port to an FC portset" on page 600.

After the storage administrator fixes such misconfiguration, the event is marked as Fixed, as indicated by the green checkmark that is shown in Figure 8-36.

| S Highest priority event. We recommend to run fix.<br>Error 1046 : Adapter has failed |                       |         | ix. Run Fix      |                                      |            |             |             |
|---------------------------------------------------------------------------------------|-----------------------|---------|------------------|--------------------------------------|------------|-------------|-------------|
| C Refresh                                                                             | ≅ Actions - Show A    | All 🗸 🔤 | <u></u>          | Default                              | ✓ Contains | ✓ Filter    |             |
| Error Code                                                                            | Last Time Stamp       | Status  | Description      |                                      | (          | Object Type | Object ID 🕛 |
| 3454                                                                                  | 3/25/2022 11:19:39 AM | 🗸 Alert | Host and Fibre ( | Channel port must be in same portset | ł          | nost        | 10          |
| 3454                                                                                  | 3/25/2022 11:18:33 AM | 🗸 Alert | Host and Fibre 0 | Channel port must be in same portset | 1          | nost        | 10          |

Figure 8-36 Event marked as Fixed

Now, the host I/O that was in the blocked state through FC ports as shown in Example 8-18 on page 613 becomes active, as shown in Example 8-19.

Example 8-19 I/O active over included FC ports

IBM\_FlashSystem:FORTIFY\_FS9500:superuser>lsfabric -host 10 -delim : remote\_wwpn:remote\_nportid:id:node\_name:local\_wwpn:local\_port:local\_nportid:state:name:cluster\_name:type C0507607AA8312B2:641E2F:235:node1:50050768138500A3:21:655101:active:c565prod1pr232e1::host C0507607AA8312B2:641E2F:234:node2:50050768138600A4:21:655401:active:c565prod1pr232e1::host C0507607AA8312B0:631D02:235:node1:50050768138600A4:22:655401:active:c565prod1pr232e1::host C0507607AA8312B0:631D02:234:node2:50050768138600A4:22:655401:active:c565prod1pr232e1::host C0507607AA8312B2:642004:235:node1:50050768137500A3:17:655001:active:c565prod1pr232e1::host C0507607AA8312AE:642004:234:node2:50050768137500A3:17:655501:active:c565prod1pr232e1::host C0507607AA8312AC:631F33:235:node1:50050768137600A3:18:655001:active:c565prod1pr232e1::host C0507607AA8312AC:631F33:235:node1:50050768137600A3:18:65501:active:c565prod1pr232e1::host

# 8.9 Hosts operations by using the GUI

This section describes performing the following host operations by using the IBM Storage Virtualize GUI:

- Creating hosts
- Advanced host administration
- Adding and deleting host ports
- Administering host mappings

## 8.9.1 Creating hosts

This section describes how to create FC-, iSCSI-, and NVMe-connected host objects by using a GUI. It is assumed that hosts are prepared for attachment and that the host WWPNs, iSCSI initiator names, or NVMe Qualified Names (NQNs) are known.

For more information, see this IBM Documentation web page.

To create a host, complete the following steps:

1. Open the host configuration window by clicking Hosts (see Figure 8-37).

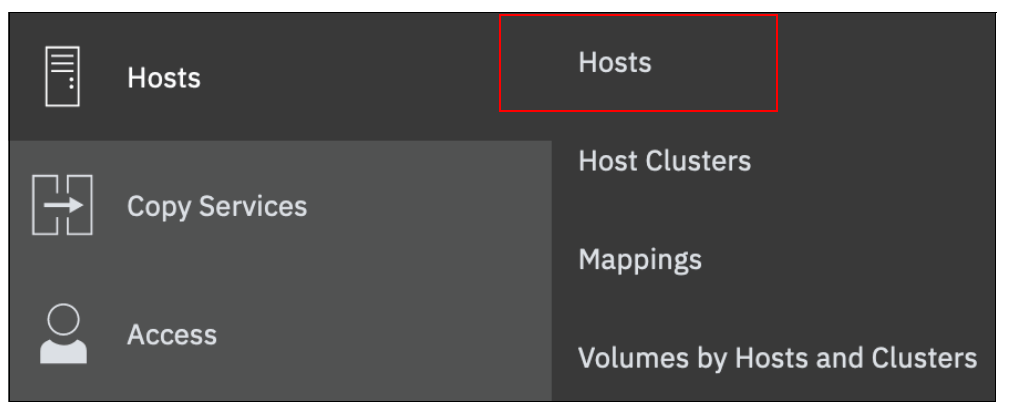

Figure 8-37 Opening the Host window

2. To create a host, click Add Host.

For more information about creating specific host types, see the following relevant sections:

- "Creating FC host objects" on page 616
- "Preparing for iSCSI connection" on page 620
- "Creating iSCSI host objects" on page 626
- "Creating FC NVMe host objects" on page 628
- "Creating NVMe over RDMA host objects" on page 630
- "Creating NVMe over TCP host objects" on page 632

# **Creating FC host objects**

To create FC hosts, complete the following steps:

1. Select **Fibre Channel** in the Host Connections list and complete the configuration fields (see Figure 8-38).

| NPIV Enabled<br>Because NPIV is enabled on this sy<br>that SAN zoning allows connectivity | stem, host traffic is only allowed ov<br>between virtual ports and the host | er the storage system's virtual ports. Ensure |
|-------------------------------------------------------------------------------------------|-----------------------------------------------------------------------------|-----------------------------------------------|
| Name                                                                                      |                                                                             |                                               |
| DummySCSIHost                                                                             |                                                                             |                                               |
| Host Connections                                                                          |                                                                             |                                               |
| Fibre Channel (SCSI)                                                                      |                                                                             | ~                                             |
| Host Port (WWPN)                                                                          |                                                                             |                                               |
| Select WWPNs                                                                              | ^ Rescan 🖒                                                                  |                                               |
| Host Type                                                                                 |                                                                             |                                               |
| Generic                                                                                   |                                                                             | · · · · · · · · · · · · · · · · · · ·         |
| Advanced 🛩                                                                                |                                                                             |                                               |
| Status Policy                                                                             |                                                                             |                                               |
| Redundant                                                                                 | ~                                                                           |                                               |

Figure 8-38 Fibre Channel host configuration view

2. Enter a host name and click the **Host Port** menu to see a list of all discovered WWPNs (see Figure 8-39).

| Add Host                                                                                                    |                                              |                                                        |                           | × |
|----------------------------------------------------------------------------------------------------|----------------------------------------------|--------------------------------------------------------|---------------------------|---|
| <ul> <li>NPIV Enabled<br/>Because NPIV is enabled on this syst<br/>that SAN zoning allows connectivity I</li> </ul> | em, host traffic is o<br>between virtual por | nly allowed over the storage syste<br>ts and the host. | m's virtual ports. Ensure |   |
| Name                                                                                                    |                                              |                                                        |                           |   |
| Host1                                                                                                    |                                              |                                                        |                           |   |
| Host Connections                                                                                                    |                                              |                                                        |                           |   |
| Fibre Channel (SCSI)                                                                                                |                                              |                                                        | ~                         |   |
| Host Port (WWPN)                                                                                                    |                                              |                                                        |                           |   |
| Select WWPNs                                                                                                    | ^ Res                                        | can 🖒                                                  |                           |   |
| 10000090FAC6EC8A                                                                                                    | ^                                            |                                                        |                           |   |
| 10000090FAC6EC87                                                                                                    |                                              |                                                        |                           |   |
| 10000090FAC6EC88                                                                                                    |                                              |                                                        |                           |   |
| 10000090FAC6EC89                                                                                                    |                                              |                                                        |                           | ~ |
|                                                                                                    |                                              |                                                        |                           |   |
| Cancel                                                                                                    |                                              | Save                                                   |                           |   |

Figure 8-39 Selecting the host WWPNs

3. Select one or more host WWPNs from the list. These WWPNs are visible on the IBM FlashSystem storage system if the hosts are correctly zoned and presented.

If the host information does not appear in the list, scan for new paths as required by the respective operating system and click the **Rescan** icon that is next to the WWPN box.

If they still do not appear, check the SAN zoning and ensure that hosts are correctly connected and running. Then, repeat the scan.

**Creating offline hosts:** To create hosts that are offline or not connected, enter the WWPNs manually into the **Host Ports** field to add them to the list.

- 4. To ports to the host, select the wanted WWPNs from the list and add them to the suitable host.
- If a Hewlett-Packard UNIX (HP-UX) or Target Port Group Support (TPGS) host are created, click the Host type list (see Figure 8-40). Then, select your host type. If the specific host type is not listed, select Generic.

| Add Host               |       | × |
|------------------------|-------|---|
| Host1                  |       | ^ |
| tast Connections       |       |   |
| Fibre Channel (SCSI)   | ~     |   |
| iost Port (WWPN)       |       |   |
| 2 × Select WWPNs × Res | can Ç |   |
| iost Type              |       |   |
| Generic                | ^     |   |
| Generic                | ~     |   |
| HP/UX                  |       |   |
| OpenVMS                |       |   |
| TPGS                   |       |   |
| WOL                    |       | ~ |
|                        |       |   |
| Sancel                 | Save  |   |
|                        |       |   |

Figure 8-40 Host types selection

6. If setting up object-based access control (OBAC) as described in 12.7, "Encryption" on page 1147, select the **Advanced** section and choose the suitable ownership group from the **Ownership Group** menu, as shown in Figure 8-41 on page 619.

| Add Host               | ×                     |
|------------------------|-----------------------|
| Host Port (WWPN)       | Â                     |
| 2 × Select WWPNs ×     | Rescan 🔿              |
| Host Type              |                       |
| Generic                | ~                     |
| Advanced 🗸             |                       |
| Status Policy          |                       |
| Redundant 🗸            |                       |
| Ownership Group        | Host Clusters         |
| Select Ownership Group | Select Host Cluster V |
| OwnershipGrp1          | ~                     |
|                        |                       |
| Cancel                 | Save                  |

Figure 8-41 Adding a host to an ownership group

**Note:** If a host cluster object was created, the Host Clusters list appears in the Advanced section, as shown in Figure 8-41. Use this list to add a host to the cluster.

- 7. Click Save to create the host object.
- 8. Repeat these steps for all of your FC hosts. Figure 8-42 shows the All Hosts view after creating a host.

| ⊕ Add Host 🛛 🗏 A | ctions 👻 🖳 |           |            |               |                 |                   | Default  Contains  Filter |
|------------------|------------|-----------|------------|---------------|-----------------|-------------------|---------------------------|
| Name             | Status     | Host Type | # of Ports | Host Mappings | Host Cluster ID | Host Cluster Name | Protocol Type             |
| Host1            | 🗸 Online   | Generic   | 2          | No            |                 |                   | SCSI                      |

Figure 8-42 Hosts view after creating a host

Volumes can be created and mapped to the defined FC hosts as described in Chapter 6, "Volumes" on page 433.

# Preparing for iSCSI connection

Before creating iSCSI host objects on IBM FlashSystem storage systems, ensure that iSCSI connectivity was correctly configured on the host initiators. Configuring the iSCSI connectivity varies based on host system and operating system.

To enable iSCSI connectivity, complete the following steps:

1. Select **Settings**  $\rightarrow$  **Network**, and then, click the **iSCSI** tab (see Figure 8-43).

| IBM Storwize V7000 IBM Fla   | shSystem 7200 Network      |                                                      |                             |                                                       |
|------------------------------|----------------------------|------------------------------------------------------|-----------------------------|-------------------------------------------------------|
|                              | Management IP Addresses    | iSCSI Configuration<br>Configure system properties t | o connect to iSCSI-attached | hosts.                                                |
| Dashboard                    | Service IPs                | Name<br>System Name                                  |                             |                                                       |
| പ്പേ <sup>മ</sup> Monitoring | Ethernet Connectivity      | IBM FlashSystem 7200                                 |                             |                                                       |
| Pools                        | Ethernet Ports             | iSCSI Aliases (optional)<br>Node Canister Name       | iSCSI Alias                 | iSCSI Name (IQN)                                      |
| Volumes                      | Priority Flow Control      | node1                                                | Canister 1                  | iqn.1986-03.com.ibm:2145.ibmflashsystem7200.node1     |
| Hosts                        | iSCSI                      |                                                      | Canister 2                  | iqn.1986-83.com.ibm:2146.ibmflashsystem7280.node2<br> |
| Copy Services                | Fibre Channel Connectivity | iSNS (optional)<br>ISNS Address                      |                             |                                                       |
| Access                       | Fibre Channel Ports        | Modify CHAP Configuration                            | -                           |                                                       |
| ∑́⊙] Settings                | Notifications              |                                                      |                             |                                                       |
|                              | Network                    |                                                      |                             |                                                       |
|                              | Security                   |                                                      |                             |                                                       |
|                              | System                     |                                                      |                             |                                                       |
|                              | Support                    |                                                      |                             |                                                       |
|                              | GUI Preferences            |                                                      |                             |                                                       |

Figure 8-43 Network: iSCSI Configuration view

2. In the iSCSI Configuration window, enter or modify the system name or node names, and provide an optional iSCSI Alias for each node as needed (see Figure 8-44).

| iSCSI Configuration<br>Configure system properties to         | o connect to iSCSI-attached  | d hosts.                                                     |                            |
|---------------------------------------------------------------|------------------------------|--------------------------------------------------------------|----------------------------|
| Name                                                          |                              |                                                              |                            |
| System Name                                                   |                              |                                                              |                            |
| IBM FlashSystem 7200                                          |                              |                                                              |                            |
| iSCSI Aliases (optional)                                      |                              |                                                              |                            |
| Renaming a node<br>Changing a node nam<br>hosts for the node. | e also changes the iSCSI-qua | lified name (IQN) of the node and might require reconfigurat | tion of all iSCSI-attached |
| Node Canister Name                                            | iSCSI Alias                  | iSCSI Name (IQN)                                             |                            |
| node_1                                                        | Canister 1                   | iqn.1986-03.com.ibm:2145.ibmflashsys                         | tem7200.node1              |
| node_2                                                        | Canister 2                   | iqn.1986-03.com.ibm:2145.ibmflashsys                         | tem7200.node2              |
| i Pending changes                                             | Changes have not yet been ap | oplied to the system for the node alias or name.             | Apply Changes              |
| iSNS (optional)<br>iSNS Address                               |                              |                                                              |                            |
| Modify CHAP Configuration                                     | _                            |                                                              |                            |

Figure 8-44 iSCSI Configuration modification

3. Before continuing, select **Apply Changes** after the prompt to accept any modifications that are made.

If suitable to the current environment, the internet Storage Name Service (iSNS) addresses and the Challenge Handshake Authentication Protocol (CHAP) can be configured in the lower left corner of the iSCSI Configuration window.

#### Notes:

- The host authentication is optional and is disabled by default. CHAP authentication can be enabled manually and involves sharing a CHAP secret between the cluster and the host. If the correct key is not provided by the host, the IBM FlashSystem storage system does not allow it to perform I/O to volumes.
- IBM FlashSystem systemwide CHAP is a two-way authentication method that uses CHAP to validate both the initiator and target. Changing or removing this systemwide CHAP can be disruptive, as it requires changes to the host configuration. If CHAP is changed without updating the host configuration, it can result in volume or LUN outages.

For any changes to systemwide CHAP, the host iscsi configuration requires an update to ensure it should only use a valid target (FlashSystem) CHAP, which is being updated. The node.session.auth.username\_in needs to be assigned as "FlashSystem clustername", which can be seen with the **lsnodecanister** command.

The config steps can be seen at https://www.ibm.com/docs/en/sanvolumecontroller/8.6.x?topic=initiator-set ting-up-authentication-linux-hosts

It is possible to have unique target authentication CHAP for individual host initiators. Using the **chhost** command allows individual host objects to offer unique username and chapsecret. However, the target system(FlashSystem) will have a common chapsecret and username (using CLI 1s or **chsystem** can help managing chapsecret, while username will be name of the cluster) to offer for initiator authentication.

When using the SendTarget discovery method with FlashSystem, the IP addresses that are part of the same node and belong to the same portsets are returned in response. This means that if you have 8 nodes, you will need to perform iSCSI SendTarget discovery 8 times to get all of the IP addresses for the target.

4. Configure the Ethernet ports that to be used for iSCSI communication by selecting Settings → Network and then, clicking the Ethernet Ports tab to see a list of the available ports and their corresponding IP addresses. Highlight the port to set the iSCSI IP information and select Actions → Manage IP Addresses (see Figure 8-45).

| Service IPs                |                                |              |            |          |                       |      |            |          |                    |
|----------------------------|--------------------------------|--------------|------------|----------|-----------------------|------|------------|----------|--------------------|
| Ethernet Connectivity      | ← Back<br>Port 1/ IP Addresses |              |            |          |                       |      |            |          |                    |
| Ethernet Ports             | Q Search tabl                  | e            |            |          |                       |      |            | 7 🕸      | Add IP Address +   |
| Priority Flow Control      | IP Address                     | Node<br>Name | Port<br>ID | Portset  | Subnet<br>Mask/Prefix | VLAN | Gateway    | Lossless | Ownership<br>Group |
| iscsi                      | 9.42.162.182                   | node1        | 1          | portset1 | 255.255.255.0         |      | 9.42.162.1 | :        |                    |
|                            | 9.42.162.182                   | node1        | 1          | portset0 | 255.255.255.0         |      | Edit       |          |                    |
| Fibre Channel Connectivity |                                |              |            |          |                       |      | Duplicate  |          |                    |
| Fibre Channel Ports        |                                |              |            |          |                       |      | Delete     |          |                    |
|                            |                                |              |            |          |                       |      |            |          |                    |

Figure 8-45 Select Manage IP Address from the "Actions" menu

5. Add IP address by clicking the **Add IP Address** button at the top right of the window. Other options include editing, duplicating, and deleting as shown in Figure 8-46.

| Service IPs                |                        |              |            |          |                       |      |            |          |                    |
|----------------------------|------------------------|--------------|------------|----------|-----------------------|------|------------|----------|--------------------|
| Ethernet Connectivity      | ← Back<br>Port 1/ IP A | Addresses    | 5          |          |                       |      |            |          |                    |
| Ethernet Ports             | Q Search tab           | le           |            |          |                       |      |            | ⊽ 🕸      | Add IP Address +   |
| Priority Flow Control      | IP Address             | Node<br>Name | Port<br>ID | Portset  | Subnet<br>Mask/Prefix | VLAN | Gateway    | Lossless | Ownership<br>Group |
| iSCSI                      | 9.42.162.182           | node1        | 1          | portset1 | 255.255.255.0         |      | 9.42.162.1 | :        |                    |
|                            | 9.42.162.182           | nodel        | 1          | portset0 | 255.255.255.0         |      | Edit       |          |                    |
| Fibre Channel Connectivity |                        |              |            |          |                       |      | Duplicate  |          |                    |
| Fibre Channel Ports        |                        |              |            |          |                       |      | Delete     |          |                    |

Figure 8-46 Adding, deleting or modifying IP addressees

6. After the ports are configured, multiple options are available from the Actions drop-down menu, as shown in Figure 8-47. For example, to disable any interfaces that are not required for host connections (and might be used for replication only), select the configured port and then, select **Actions** (or right-click while hovering over the chosen port) and select **Modify iSCSI Hosts**.

| Ethernet Ports<br>The Ethernet ports can be used for iSCSI connections, host attachme |                                |  |  |  |  |  |
|---------------------------------------------------------------------------------------|--------------------------------|--|--|--|--|--|
| 🔚 Actions 🔺                                                                           |                                |  |  |  |  |  |
| Modify VLAN                                                                           |                                |  |  |  |  |  |
| Modify IP Settings                                                                    | ↑ State                        |  |  |  |  |  |
| Modify Remote Copy                                                                    |                                |  |  |  |  |  |
| Modify iSCSI Hosts                                                                    | <ul> <li>Configured</li> </ul> |  |  |  |  |  |
| Modify Storage Ports                                                                  | <ul> <li>Configured</li> </ul> |  |  |  |  |  |
| Modify Maximum Transmission Unit                                                      | Unconfigured                   |  |  |  |  |  |

Figure 8-47 Available actions with configured ports

7. Make any necessary changes as prompted in the dialog box (see Figure 8-48) and then, click **Modify**.

| Modify iSCSI Hosts |          | ×        |
|--------------------|----------|----------|
| IPv4 iSCSI hosts:  | Enabled  | <b>.</b> |
| IPv6 iSCSI hosts:  | Disabled | -        |
|                    |          |          |
|                    | Cancel   | Modify   |

Figure 8-48 Modifying the port for host connectivity

8. A best practice is to isolate iSCSI traffic in a separate subnet or a virtual local area network (VLAN).

To enable the VLAN, select **Actions**  $\rightarrow$  **Modify VLAN**, as shown in Figure 8-49. The system notification states that at least two ports are affected.

| Modify VLA       | I for port                 | 1 on Node 1        | ×           |  |  |  |  |
|------------------|----------------------------|--------------------|-------------|--|--|--|--|
| VLAN:            | <ul> <li>Enable</li> </ul> |                    |             |  |  |  |  |
| VLAN tag:        | 328                        |                    |             |  |  |  |  |
| 2 ports affected | ✓ Apply ch                 | ange to the failov | er port too |  |  |  |  |
| ⑦ Need Help      |                            | Cancel             | Modify      |  |  |  |  |

Figure 8-49 VLAN settings modification interface

9. To view the details, click **2 ports affected** (see Figure 8-50). Make any necessary changes and then, click **Modify**.

| VLAN:     | Enable     |              |                  |   |
|-----------|------------|--------------|------------------|---|
| VLAN tag: | 328        |              |                  |   |
|           | 🗹 Apply c  | hange to the | failover port to | 0 |
|           | IP         | Before       | After            |   |
|           | 9.71.42.61 |              | 328              |   |
|           | 9.71.42.67 |              | 328              |   |
|           |            |              |                  |   |

Figure 8-50 VLAN settings: Details

The system is now configured and ready for iSCSI host use. Make a note the initiator iSCSI Qualified Name (IQN) names of storage node canisters (see Figure 8-44 on page 621) because they are necessary to configure access from the host to the storage.

For more information about creating volumes and mapping them to a host, see Chapter 6, "Volumes" on page 433.

## **Creating iSCSI host objects**

When creating an iSCSI-attached host, consider the following points:

- iSCSI IP addresses can fail over to the partner node in the I/O group if a node canister fails. This fail-over mechanism reduces the need for multipathing support in the iSCSI host.
- ► The IQN of the host is added to an IBM FlashSystem host object in the same manner as adding FC WWPNs. For more information about obtaining the IQN from the host, see the examples in 8.11.3, "iSCSI host connectivity and capacity allocation" on page 675.
- Host objects can have WWPNs and IQNs.
- Standard iSCSI host connection procedures can be used to discover and configure the IBM FlashSystem systems as an iSCSI target.
- ► The IBM FlashSystem system supports the CHAP authentication methods for iSCSI.
- The name iqn.1986-03.com.ibm:2076.<cluster\_name>.<node\_name> is the IQN for an IBM FlashSystem node. Because the IQN contains the clustered system name and the node name, do not change these names after iSCSI is deployed.

It is possible to check the IQN name and iSCSI configuration in the cluster's GUI by selecting **Settings**  $\rightarrow$  **Network**  $\rightarrow$  **iSCSI**, as shown in Figure 8-51.

**Note:** Validate the iSCSI configuration *before* creating iSCSI host objects (configuring the hosts) because some modifications can require a change to the host configuration or that the host object be redefined.

• Each node can be given an iSCSI alias as an alternative to the IQN.
To create iSCSI host objects, complete the following steps:

 In the left pane, select Hosts → Hosts → Add Host (in the host view) to open the host creation window (see Figure 8-51). Choose iSCSI in Host Connections list. Note that because the CHAP authentication trigger is on, the fields for CHAP credentials are shown in the interface. If CHAP is not used, turn off the trigger.

| Because NPIV is enabled<br>ports. Ensure that SAN zo | on this system, host t<br>ning ellows connectiv | rathens only allowed over the storage system's virtual<br>ity between virtual ports and the bost. |  |
|------------------------------------------------------|-------------------------------------------------|---------------------------------------------------------------------------------------------------|--|
| Nerre                                                |                                                 |                                                                                                   |  |
| iSC5Ihost1                                           |                                                 |                                                                                                   |  |
| Host Connections                                     |                                                 | UIIAH Authentication                                                                              |  |
| (SCSI (SCSI)                                         | ~                                               | On On                                                                                             |  |
| C IAP Secret                                         |                                                 | CIIAP Username                                                                                    |  |
| Secret                                               | Ö                                               | Usemame                                                                                           |  |
| Linst Port (LQN)                                     |                                                 |                                                                                                   |  |
| Hoat TQN                                             |                                                 | +                                                                                                 |  |
|                                                      |                                                 |                                                                                                   |  |
|                                                      |                                                 |                                                                                                   |  |

Figure 8-51 Adding the iSCSI host object to the configuration

- Enter CHAP authentication credentials (if suitable), and then the hostname into the Name field. Then, enter the iSCSI initiator name into the iSCSI host IQN field. Click the plus sign (+) to add initiator names to the host.
- To connect to an HP-UX or TPGS host, click the Host type field (it might be necessary to scroll down the window), and then, select the correct host type. For a VMware Elastic Sky X (ESX) host, select VVOL. However, if VMware vSphere virtual volumes (VVOLs) are not used, select Generic.
- 4. Click **Save** to complete the host object creation.
- 5. Repeat these steps for every iSCSI host that must be created. Figure 8-52 shows the Hosts view window after creating the FC host and iSCSI host.

| ⊕ Add Host i≡ Act | ions 🖌 🖄  |           |            |               |                 |                   | Default  V Contains  V Filter |
|-------------------|-----------|-----------|------------|---------------|-----------------|-------------------|-------------------------------|
| Name              | Status    | Host Type | # of Ports | Host Mappings | Host Cluster ID | Host Cluster Name | Protocol Type                 |
| IBM Redbook SVC   | 🗸 Online  | Generic   | 4          | No            |                 |                   | SCSI                          |
| iSCSI-host-1      | S Offline | Generic   | 1          | No            |                 |                   | SCSI                          |

Figure 8-52 Defined hosts list

## **Creating FC NVMe host objects**

The process for creating FC NVMe hosts is similar to that of creating SCSI FC hosts, except that it uses host port NQN instead of WWPNs.

**Note:** To see whether your hosts and IBM Storage Virtualize system are compatible, see the SSIC.

To configure an FC-NVMe host, complete the following steps:

1. Go to the Host view by selecting Hosts → Hosts and then, click Add Host. In the Host Connections menu, select Fibre Channel (NVMe), as shown in Figure 8-53.

| In PIV Enabled<br>Because NPIV is enabled on this system, host traffic is only allowed over the stora<br>that SAN zoning allows connectivity between virtual ports and the host. | ge system's virtual ports. Ensure |
|----------------------------------------------------------------------------------------------------|-----------------------------------|
| Name                                                                                                    |                                   |
| NVMEHost1                                                                                                    |                                   |
| Host Connections                                                                                                    |                                   |
| Fibre Channel (NVMe)                                                                                                    | ¥                                 |
| Host Part (NQN)                                                                                                    |                                   |
| Host NQN +                                                                                                    |                                   |
| Host Type                                                                                                    |                                   |
| Generic                                                                                                    | ~                                 |
| Advanced 🛩                                                                                                    |                                   |
| Status Policy                                                                                                    |                                   |
| Redundant ~                                                                                                    |                                   |

Figure 8-53 Creating an FC-NVMe host

2. Enter the hostname and NQN of the host, as shown in Figure 8-54. (For more information about how to obtain the host NQN, see 8.11.4, "FC NVMe over Fabric host connectivity example" on page 678.)

| NPIV Enabled<br>Because NPIV is ena<br>that SAN zoning allo | abled on this system, host traffic is only allowed over the storage system's virtual ports. Ensure<br>ws connectivity between virtual ports and the host. |
|-------------------------------------------------------------|----------------------------------------------------------------------------------------------------|
| Name                                                        |                                                                                                    |
| NVMEHost1                                                   |                                                                                                    |
| Host Connections                                            |                                                                                                    |
| Fibre Channel (NVMe)                                        |                                                                                                    |
| Host Port (NQN)                                             |                                                                                                    |
| nqn.2016.06.io.rhel:875a                                    | dad3345 +                                                                                                    |
| Host Type                                                   |                                                                                                    |
| Generic                                                     |                                                                                                    |
| Advanced 🖂                                                  |                                                                                                    |
|                                                             |                                                                                                    |
| Status Policy                                               |                                                                                                    |
| Status Policy<br>Redundant                                  | · · · · · · · · · · · · · · · · · · ·                                                                                                    |

Click the + button next to the field to add multiple NQNs.

Figure 8-54 Defining the NQN

3. Click **Save**. The host appears in the defined host list, as shown in Figure 8-55.

| Add Host  | ≔ Actions - 🕹 |           |            |               |                 |                   |               |
|-----------|---------------|-----------|------------|---------------|-----------------|-------------------|---------------|
| Name      | Status        | Host Type | # of Ports | Host Mappings | Host Cluster ID | Host Cluster Name | Protocol Type |
| NVMEHost1 | S Offline     | Generic   | 1          | No            |                 |                   | NVMe          |

Figure 8-55 NVMe host created

**Note:** As shown in Figure 8-55, hosts can be added that are not yet connected to the system or are offline by using their known NQN. In this case, their status is offline until they are connected or turned on.

4. The storage system I/O group NQN must be configured on the host so it can access the mapped capacity. If the zoning is done correctly, automatic discovery can be started from the host to find the NQN of the I/O group.

To discover the I/O group NQN, run the 1siogrp command (see Example 8-20).

Example 8-20 The Isiogrp command

```
IBM IBM FlashSystem:GLTLoaner:superuser>lsiogrp 0
id O
name io_grp0
node count 2
vdisk_count 8
host count 1
flash_copy_total_memory 20.0MB
flash copy free memory 20.0MB
remote_copy_total_memory 20.0MB
remote_copy_free_memory 20.0MB
mirroring_total_memory 20.0MB
mirroring free memory 20.0MB
raid total memory 350.0MB
raid free memory 310.2MB
maintenance no
compression_active no
accessible vdisk count 8
compression_supported yes
max enclosures 20
encryption_supported yes
flash_copy_maximum_memory 2048.0MB
site_id
site name
fctargetportmode enabled
compression total memory 0.0MB
deduplication_supported yes
deduplication_active no
ngn ngn.1986-03.com.ibm:nvme:2145.000002042140049E
```

The host can now be configured to use the IBM FlashSystem storage system as a target.

**Note:** For more information about a compatibility matrix and supported hardware, see this IBM Documentation web page and the SSIC.

#### Creating NVMe over RDMA host objects

The process for creating RDMA NVMe hosts is similar to that of creating FC NVMe hosts, except that it uses host port NQN instead of WWPNs.

**Note:** To see whether your hosts and IBM Storage Virtualize system are compatible, see the SSIC.

To configure an NVMe over RDMA host, complete the following steps:

1. Go to the Host view by selecting Hosts → Hosts and then, click Add Host. In the Host connections menu, select RDMA (NVMe), as shown Figure 8-56.

| Add Host                                                                                                    |                                                                                                    | ×   |
|----------------------------------------------------------------------------------------------------|----------------------------------------------------------------------------------------------------|-----|
| NPIV Enabled<br>Because NPIV is enabled on this system, host to<br>ports. Ensure that SAN zoning allows connectivity | raffic is only allowed over the storage system's virtual<br>ty between virtual ports and the host. |     |
| Name                                                                                                    |                                                                                                    |     |
| ITSO_NVME_RDMA_RHEL_HOST                                                                                             |                                                                                                    |     |
| Host Connections                                                                                                    |                                                                                                    |     |
| Select Connection                                                                                                    | ^                                                                                                  | . 1 |
| Fibre Channel (NVMe)                                                                                                 |                                                                                                    |     |
| iSCSI (SCSI)                                                                                                    |                                                                                                    |     |
| RDMA (NVMe)                                                                                                    |                                                                                                    |     |
| Host Port (NQN)                                                                                                    |                                                                                                    |     |
| Host NQN                                                                                                    | +                                                                                                  |     |
| Host Type                                                                                                    | Status Site                                                                                        | J   |
|                                                                                                    |                                                                                                    |     |
| Cancel                                                                                                    | Save                                                                                               |     |

Figure 8-56 Creating an NVMe over RDMA host

2. Enter the hostname and NQN of the host, as shown in Figure 8-57. (For more information about how to obtain the host NQN, see 8.11.5, "NVMe over RDMA host connectivity example" on page 684.

| Add Host                                                                                                    | ×   |
|----------------------------------------------------------------------------------------------------|-----|
| NPIV Enabled<br>Because NPIV is enabled on this system, host traffic is only allowed over the storage system's virtual<br>ports. Ensure that SAN zoning allows connectivity between virtual ports and the host. |     |
| Name                                                                                                    | - 1 |
| ITSO_NVME_RDMA_RHEL_HOST                                                                                                    |     |
| Host Connections                                                                                                    |     |
| RDMA (NVMe) ~                                                                                                    | 1   |
| Site                                                                                                    |     |
| site1 ~                                                                                                    |     |
| Host Port (NQN)                                                                                                    |     |
| ::uuid:0135e86a-98d2-460b-b0ab-6edb1795cdc3 +                                                                                                    |     |
| Host Type Status Site                                                                                                    |     |
| Cancel Save                                                                                                    |     |

Click the + button next to the field to add multiple NQNs.

Figure 8-57 Defining NQN for RDMA over NVMe host

3. Click **Save**. The host appears in the defined host list, as shown in Figure 8-58.

| ⊕ Add Host ≡ Actions   | - ±      |           |       |            |               |                 |                   |          | Default V Contains V Filter |
|------------------------|----------|-----------|-------|------------|---------------|-----------------|-------------------|----------|-----------------------------|
| Name                   | Status   | Host Type | Site  | # of Ports | Host Mappings | Host Cluster ID | Host Cluster Name | Portset  | Protocol Type               |
| host_rhel              | Offline  | Generic   | site1 | 1          | No            |                 |                   | portset0 | SCSI                        |
| host_suse              | Offline  | Generic   | site1 | 1          | No            |                 |                   | portset0 | SCSI                        |
| ITSO_NVME_RDMA_RHEL_HO | S Offine | Generic   | site1 | 1          | No            |                 |                   | portset0 | RDMA NVMe                   |

Figure 8-58 RDMA over NVMe host created

**Note:** As shown in Figure 8-58, hosts can be added that are not yet connected to the system or are offline by using their known NQN. In this case, their status is offline until they are configured and connected, as described in 8.11.5, "NVMe over RDMA host connectivity example" on page 684.

#### Creating NVMe over TCP host objects

The process for creating TCP NVMe hosts is similar to that of creating FC NVMe hosts, except that it uses host port NVMe Qualified Name (NQN) instead of WWPNs.

**Note:** To see whether your hosts and IBM Storage Virtualize system are compatible, see the SSIC.

To configure an NVMe over TCP host, complete the following steps:

1. Go to the Host view by selecting Hosts → Hosts and then, click Add Host. In the Host connections menu, select TCP (NVMe), as shown Figure 8-59.

| Add Host                                                                                                    | × |
|----------------------------------------------------------------------------------------------------|---|
| NPIV Enabled     Because NPIV is enabled on this system, host traffic is only allowed over the storage system's virtual     ports. Ensure that SAN zoning allows connectivity between virtual ports and the host. |   |
| Name                                                                                                    |   |
| Host Name                                                                                                    |   |
| Host Connections ^                                                                                                    |   |
| Fibre Channel (SCSI)                                                                                                    |   |
| Fibre Channel (NVMe)                                                                                                    |   |
| iSCSI (SCSI)                                                                                                    |   |
| RDMA (NVMe)                                                                                                    |   |
| TCP (NVMe)                                                                                                    |   |
| Generic                                                                                                    |   |
|                                                                                                    |   |
| Cancel Save                                                                                                    |   |

Figure 8-59 Creating an NVMe over TCP host

2. Enter the hostname and NQN of the host, as shown in Figure 8-60. (For more information about how to obtain the host NQN, see 8.11.6, "NVMe over TCP host connectivity example" on page 689.

| Add Host                                                                                                    |                                                                                                 | × |
|----------------------------------------------------------------------------------------------------|-------------------------------------------------------------------------------------------------|---|
| NPIV Enabled     Because NPIV is enabled on this system, host tra     ports. Ensure that SAN zoning allows connectivity | ffic is only allowed over the storage system's virtual<br>y between virtual ports and the host. |   |
| Name                                                                                                    |                                                                                                 |   |
| ITSO_NVME_TCP_RHEL_HOST                                                                                                 |                                                                                                 |   |
| Host Connections                                                                                                    |                                                                                                 |   |
| TCP (NVMe)                                                                                                    | ~                                                                                               |   |
| Host Port (NQN)                                                                                                    |                                                                                                 | _ |
| nqn.2014-08.org.nvmexpress:uuid:449f8291-9c1¢                                                                           | +                                                                                               |   |
| Host Type                                                                                                    |                                                                                                 |   |
| Generic                                                                                                    | ×.                                                                                              |   |
| Advanced A                                                                                                    |                                                                                                 |   |
| Cancel                                                                                                    | Save                                                                                            |   |

Click the + button next to the field to add multiple NQNs.

Figure 8-60 Defining NQN for TCP over NVMe host

3. Click **Save**. The host appears in the defined host list, as shown in Figure 8-61.

| ⊕ Add Host   ≔ Action   | ns 🔹 🔟    |           |            |               |               |          | Default $\checkmark$ Contains $\checkmark$ |
|-------------------------|-----------|-----------|------------|---------------|---------------|----------|--------------------------------------------|
| Name                    | Status    | Host Type | # of Ports | Host Mappings | Protocol Type | Portset  |                                            |
| ITSO_NVME_TCP_RHEL_HOST | 🔇 Offline | Generic   | 1          | No            | TCP NVMe      | portset0 |                                            |
|                         |           |           |            |               |               |          |                                            |

Figure 8-61 TCP over NVMe host created

**Note:** As shown in Figure 8-61, hosts can be added that are not yet connected to the system or are offline by using their known NQN. In this case, their status is offline until they are configured and connected, as described in 8.11.6, "NVMe over TCP host connectivity example" on page 689.

# 8.9.2 Host clusters

A host cluster object enables multiple individual hosts to be grouped and treated as a single entity.

The host cluster object is useful for hosts that are clustered on operating system levels, such as Microsoft Clustering Server, IBM PowerHA, Red Hat Cluster Suite, and VMware ESX. By defining a host cluster object, a user can map one or more volumes to this host cluster object.

As a result, a volume or set of volumes can be mapped and accessed by all individual host objects that are included in the host cluster object. The volumes are mapped by using the same SCSI ID to each host that is part of the host cluster by running a single command.

Although a host can be a part of a host cluster object, volumes are still assigned to an individual host in a *non-shared manner*. It is possible to create one policy that pre-assigns a standard set of SCSI IDs for volumes for shared use and another that generates a set of SCSI IDs for individual non-shared assignments to hosts.

For example, SCSI IDs 0 - 100 can be designated for individual host assignment while SCSI IDs 101 and greater can be designated for used by host cluster. By using such a policy, specific volumes are not shared, while common volumes for the host cluster can be shared.

## Creating a host cluster

Complete the following steps to create a host cluster (it is assumed that individual hosts were created):

1. From the menu on the left side, select **Hosts**  $\rightarrow$  **Host Clusters** (see Figure 8-62).

|   | Hosts         | Hosts                         |
|---|---------------|-------------------------------|
|   | Conv Services | Host Clusters                 |
|   |               | Mappings                      |
| 0 | Access        | Volumes by Hosts and Clusters |

Figure 8-62 Host clusters menu

2. Click Create Host Cluster to open the wizard that is shown in Figure 8-63.

| ① Create Host Cluster | ≔ Actions 🗸 🖳 |            |
|-----------------------|---------------|------------|
| ID ↓ Name             | Status        | Host Count |

Figure 8-63 Create Host Cluster window

3. Enter a cluster name, and the suitable ownership group, if applicable. Then, highlight the individual hosts to be included in the cluster object by pressing the **Ctrl** or **Shift** key and selecting them, as shown in Figure 8-64. Click **Next**.

| Create Host Cluster          | -                         |                        |                         |                             |                        | ×    |
|------------------------------|---------------------------|------------------------|-------------------------|-----------------------------|------------------------|------|
| Name: NVMECluster            |                           |                        |                         |                             |                        |      |
| Optional: Select hosts to as | ssign to a new host clus  | ter. Any current volun | ne mappings become the  | shared mappings for all the | hosts in the host clus | ter. |
| 1 It is recommended          | I that all hosts in a hos | t cluster have access  | to the same I/O Groups. |                             |                        |      |
|                              |                           |                        | Default ~               | Contains ~ Filter           | 14                     |      |
| Name 🗸                       | Status                    | Host Type              | Host Mappings           | Ownership Group             | Protocol Type          | E.   |
| NVMEHost1                    | Offline                   | Generic                | No                      |                             | NVMe                   |      |
| NVMEHost2                    | Offline                   | Generic                | No                      |                             | NVMe                   |      |
|                              |                           |                        |                         |                             |                        |      |
| Showing 2 hosts   Selection  | ng 2 hosts                |                        |                         |                             |                        |      |
|                              |                           |                        |                         |                             |                        |      |
| Cancel                       | ⑦ Need Hel                | P                      | a Back                  | Next 🕨                      |                        |      |

Figure 8-64 Host Cluster details definition

4. Verify that the host selection is correct in the Create Host Cluster Summary window and then, click **Make Host Cluster** (see Figure 8-65).

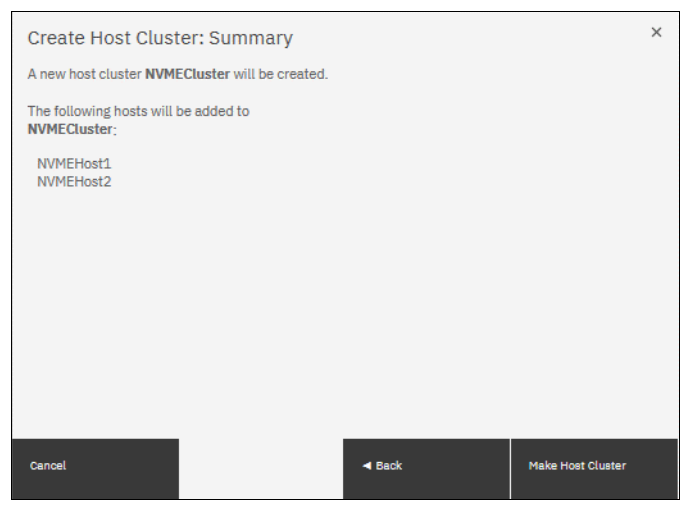

Figure 8-65 Create Host Cluster: Summary

5. When the task is completed, the newly created cluster is visible in the Host Clusters view (see Figure 8-66).

| ۲  | Crea | ate Ho       | ost Cluster | Actions - |            |                |             |               |
|----|------|--------------|-------------|-----------|------------|----------------|-------------|---------------|
| ID |      | $\downarrow$ | Name        | Status    | Host Count | Mappings Count | Ports Count | Protocol Type |
| 0  |      |              | NVMECluster | Offline   | 2          | 0              | 2           | NVMe          |

Figure 8-66 Host Clusters view

**Note:** The host cluster status depends on its member hosts. One offline or degraded host sets the host cluster status as Degraded. If all member hosts are offline, the cluster status is set to 0ffline.

Multiple options for cluster configuration and management are available from the Host Clusters view. These options can be accessed by selecting a cluster and clicking **Actions** (see Figure 8-67).

| ⊕ c | reate H | ost Cluster | ≔ Actions 🔺 😃                 |
|-----|---------|-------------|-------------------------------|
|     |         |             | View Hosts                    |
| ID  | *       | Name        | Add Hosts                     |
| 0   |         | NVMECluster | Remove Hosts                  |
|     |         |             | Rename Host Cluster           |
|     |         |             | Modify Shared Volume Mappings |
|     |         |             | Modify Host Types             |
|     |         |             | Modify I/O Groups for Hosts   |
|     |         |             | Edit Throttle                 |
|     |         |             | View All Throttles            |
|     |         |             | Delete Host Cluster           |
|     |         |             | Customize Columns             |

Figure 8-67 Host Clusters Actions menu

From the Actions menu, the following tasks are available:

- ► View Hosts: View the hosts status within the cluster.
- Add Hosts or Remove Hosts: Add or remove hosts from the cluster.
- ► Rename Host Cluster: Rename the host cluster.
- Modify Shared Volume Mappings: Add or remove volumes that are mapped to all hosts in the cluster while maintaining the same SCSI ID for all hosts.
- ► Modify Host Types: Change the host type; for example, from generic to VVOLs.
- ► Modify I/O Groups for Hosts: Assign or restrict volume access to specific I/O groups.
- Edit Throttle: Restrict the megabytes per second (MBps) or I/O operations per second (IOPS) bandwidth for the host cluster.
- View All Throttles: Show all throttling settings, and allow for changing, deleting, or refining throttle settings.
- Delete Host Cluster: Delete a host cluster.
- Customize Columns: Modify which columns are displayed that show the properties of the host cluster.

For more information about these actions, see 8.9.4, "Actions on host clusters" on page 649.

# 8.9.3 Actions on hosts

This section describes host administration, including host modification, host mappings, and deleting hosts. The basic host creation process is described in 8.9.1, "Creating hosts" on page 615.

To see a list of available actions that can be taken on hosts, select  $Hosts \rightarrow Hosts$  view and right-click one of the hosts (or expand the **Actions** menu) (see Figure 8-68).

|             | K     | ① Add Ho   | ost │ ≔ Actions →                            | · 🕹            |           |            |               | Default         | ✓ Contains ✓ Filter |                 |
|-------------|-------|------------|----------------------------------------------|----------------|-----------|------------|---------------|-----------------|---------------------|-----------------|
| $\wedge$    |       | Name       |                                              | Status         | Host Type | # of Ports | Host Mappings | Host Cluster ID | Host Cluster Name   | Protocol Type 🔡 |
|             |       | iSCSI-host |                                              | 🗸 Online       | Generic   | 1          | Yes           |                 |                     | SCSI            |
| ~°          |       | SCSI-FC-ho | st1                                          | 🗸 Online       | Generic   | 2          | Yes           |                 |                     | SCSI            |
|             |       | SVC-node1  |                                              | 🗸 Online       | Generic   | 2          | No            | 0               | IBM-SVC             | SCSI            |
| ₩           |       | SVC-node?  | Danama                                       | ✓ Online       | Generic   | 2          | No            | 0               | IBM-SVC             | SCSI            |
| 00          |       |            | Assign to Host Cluste<br>Remove from Host Cl | uster          |           |            |               |                 |                     |                 |
|             | Hosts |            | Modify Volume Mapp<br>Duplicate Volume Ma    | ings<br>ppings |           |            |               |                 |                     |                 |
| H           |       |            | Import Volume Mapp<br>Modify Type            | ings           |           |            |               |                 |                     |                 |
| 2           |       |            | Edit Throttle<br>View All Throttles          |                |           |            |               |                 |                     |                 |
| <b>نې</b> : |       |            | Remove Private Map<br>Remove                 | bings          |           |            |               |                 |                     |                 |
|             |       |            | Properties                                   |                |           |            |               |                 |                     |                 |

Figure 8-68 Actions on hosts

The following actions are available and described in this section:

- Renaming a host
- Assigning or removing a host to or from a host cluster
- Modifying volume mappings
- Duplicating and importing mappings
- Modifying the host type
- Viewing and editing throttles
- Removing private mappings from a host
- Removing a host
- Viewing IP logins
- Viewing the host properties

#### Renaming a host

To rename a host, complete the following steps:

- 1. Select the host, right-click it and then, select **Rename**.
- 2. Enter a new name and click **Rename** (see Figure 8-69). Clicking **Reset** reverts the changes to the original hostname.

|     | < | ⊕ Add Host 🛛 🖾 Actions → | • 4          |            |            |               | Default         | ✓ Contains ✓ Filter |               |
|-----|---|--------------------------|--------------|------------|------------|---------------|-----------------|---------------------|---------------|
| ~   |   | Name                     | Status       | Host Type  | # of Ports | Host Mappings | Host Cluster ID | Host Cluster Name   | Protocol Type |
|     |   | iSCSI-host               | ✓ Online     | Generic    | 1          | Yes           |                 |                     | SCSI          |
| ~~° |   | SCSI-FC-host1            | ✓ Online     |            |            | ×             |                 |                     | SCSI          |
|     |   | SVC-node1                | ✓ Online Rei | name Host  |            |               | 0               | IBM-SVC             | SCSI          |
|     |   | SVC-node2                | ✓ Online     |            | *New Name  |               | 0               | IBM-SVC             | SCSI          |
|     |   |                          |              | iSCSI-host | iSCSI-host |               |                 |                     |               |
|     |   |                          |              |            |            |               |                 |                     |               |
|     |   |                          |              | Cancel     | Reset      | Rename        |                 |                     |               |

Figure 8-69 Renaming a host

# Assigning or removing a host to or from a host cluster

To assign a host to a cluster, complete the following steps:

- Right-click the host or a set of hosts that you want to add and select Assign to Host Cluster. To select multiple objects, press and hold the Ctrl key and click each host to be assigned. (or, press and hold the Shift key and click the first and last objects to be selected).
- 2. Select the cluster to which the host is to be added (see Figure 8-70) and click Next.

| K             | Add Host      | ≡ Actions - 🖳 😃         |                 |                   |                         | Default         | ✓ Contains ✓ Filter |                 |
|---------------|---------------|-------------------------|-----------------|-------------------|-------------------------|-----------------|---------------------|-----------------|
| A Dashboard   | Name          | Status                  | Host Type       | # of Ports        | Host Mappings           | Host Cluster ID | Host Cluster Name   | Protocol Type 🕕 |
|               | iSCSI-host1   |                         | <b>^</b>        |                   |                         |                 |                     | SCSI            |
| Monitoring    | SCSI-FC-host1 | Assign 1 Host to H      | ost Cluster     |                   |                         | *               |                     | SCSI            |
|               | SVC-node1     | Select a host cluster:  |                 |                   |                         |                 | IBM-SVC             | SCSI            |
| Pools         | SVC-node2     | No Host Cluster Selecte | d 👻             |                   |                         |                 | IBM-SVC             | SCSI            |
|               |               | No Host Cluster Selecte | d               |                   |                         |                 |                     |                 |
| Volumes       |               | IBM-SVC                 | 2 hosts 1 a hos | t cluster have ac | cess to the same I/O gr | oups.           |                     |                 |
|               |               | iSCSI-host-cluster      | 0 hosts         |                   |                         |                 |                     |                 |
| Hosts         |               |                         |                 |                   |                         |                 |                     |                 |
| Copy Services |               |                         |                 |                   |                         |                 |                     |                 |
|               |               |                         |                 |                   |                         |                 |                     |                 |
| Access        |               |                         |                 |                   |                         |                 |                     |                 |
|               |               |                         |                 |                   |                         |                 |                     |                 |
|               |               |                         |                 |                   |                         |                 |                     |                 |
|               |               |                         |                 |                   |                         |                 |                     |                 |
|               |               |                         |                 |                   |                         |                 |                     |                 |

Figure 8-70 Assigning a host to a cluster

3. The IBM Storage Virtualize system checks for SCSI ID conflicts. In a host cluster, all hosts must include the same SCSI IDs for a mapped volume. For example, a single volume cannot be mapped with SCSI ID 0 to one host and with SCSI ID 1 to another host.

If no SCSI ID conflict is detected, the system provides a list of configuration settings for verification (see Figure 8-71). Click **Assign** to complete the operation. When the operation completes, the host are included in all host cluster volume mappings.

**Note:** The Assign to Host Cluster action is active and visible only for a host that does not belong to the cluster and if at least one host cluster object exists.

| $\land$  | ⊕ Add Host 🛛 🔚 Act            | Assign 2 Hosts to Host Cluster: Sum                    | mary          | ×      | ns 🗸 Filter       |
|----------|-------------------------------|--------------------------------------------------------|---------------|--------|-------------------|
|          | Name                          |                                                        |               |        | Host Cluster Name |
|          | FC-SCSI-host1                 | The following hosts will be added to<br>iSCSI-cluster: |               |        | FC-SCSI-cluster   |
| <u>_</u> | FS-SCSI-host2                 | Linux Server                                           |               |        | FC-SCSI-cluster   |
| #        | Linux Server                  | VMware Server                                          |               |        |                   |
|          | VMware Server                 |                                                        |               |        |                   |
|          |                               |                                                        |               |        |                   |
|          |                               |                                                        |               |        |                   |
|          |                               |                                                        |               |        |                   |
| 0        |                               |                                                        |               |        |                   |
|          |                               |                                                        |               |        |                   |
|          | Showing 4 hosts   Selecting 2 | Cancel                                                 | <b>⊲</b> Back | Assign |                   |

Figure 8-71 Assign host to host cluster confirmation

If a host has a private volume mapping that uses the same SCSI IDs as a host cluster shared mapping, a SCSI ID conflict appears (see Figure 8-72). In this case, the host cannot be assigned to the host cluster. First, the ID conflict must be resolved by removing the private host volume mappings or by changing the assigned SCSI IDs for conflicting mappings.

| <             | ① Add Host    | Assign 1 Host to H    | ost Cluster: Summai            | ry                 |        | × ult | ✓ Contains ✓ Filter |               |
|---------------|---------------|-----------------------|--------------------------------|--------------------|--------|-------|---------------------|---------------|
| A Dashboard   | Name          | Hosts cannot be added | to a host cluster if there are | SCSI ID conflicts: |        |       | Host Cluster Name   | Protocol Type |
|               | iSCSI-host1   | iSCSI-host1: conflic  | t on SCSI ID 0                 |                    |        |       |                     | SCSI          |
| we Monitoring | SCSI-FC-host1 |                       |                                |                    |        |       |                     | SCSI          |
|               | SVC-node1     |                       |                                |                    |        |       | IBM-SVC             | SCSI          |
| Pools         | SVC-node2     |                       |                                |                    |        |       | IBM-SVC             | SCSI          |
| Volumes       |               |                       |                                |                    |        |       |                     |               |
| Hosts         |               |                       |                                |                    |        |       |                     |               |
| Copy Services |               |                       |                                |                    |        |       |                     |               |
| Access        |               | Cancel                |                                | <b>d</b> Back      | Assign |       |                     |               |

Figure 8-72 Conflict between private and shared volume mappings

To remove a host from a host cluster, complete the following steps:

- 1. Select a host or a group of hosts, right-click them and then, click **Remove from Host** Cluster.
- Complete the required information in the dialog window (see Figure 8-73). Verify the list of hosts to be removed and determine what to do with the host mappings. Click **Remove Hosts**.

| 8           | ⊕ Add Host 🛛 🖂 Actic | Remove 2 Hosts from Host Cluster                                            | × | Default  | Contains Contains |               |
|-------------|----------------------|-----------------------------------------------------------------------------|---|----------|-------------------|---------------|
| A Dashboard | Name                 | The following hosts will be removed from their corresponding host clusters: |   | ister ID | Host Cluster Name | Protocol Type |
|             | ISCSI-host1          | Default V Contains V Filter                                                 | 7 |          |                   | SCSI          |
| Monitoring  | SCSI-FC-host1        | Host 🗸 Host Cluster                                                         | U |          | TRM-SVC           | SCSI          |

Figure 8-73 Removing a host from a host cluster

#### Modifying volume mappings

Private volume mappings can be modified for a single host by using the Modify Volume Mappings action.

To modify volume mappings, complete the following steps:

1. Right-click a host and select Modify Volume Mappings.

2. Verify the correct private volume mappings are displayed in the pop-up window (see Figure 8-74).

**Note:** Host cluster shared mappings are not shown in this view. Only host private mappings are listed. To modify the shared host cluster mappings, use another GUI view, as described 8.9.4, "Actions on host clusters" on page 649.

|                       |              | L          | Default V Contains V Filter      | ~~~~~~~~~~~~~~~~~~~~~~~~~~~~~~~~~~~~~~~ |
|-----------------------|--------------|------------|----------------------------------|-----------------------------------------|
| Name                  | 4            | Capacity   | UID                              | Protocol Typ                            |
| iscsi-host-vol0       |              | 100.00 GiB | 600507640084031DD80000000000000  | SCSI                                    |
| iscsi-host-vol1       |              | 100.00 GiB | 600507640084031DD800000000000061 | SCSI                                    |
|                       |              |            |                                  |                                         |
| Showing 2 volumes   5 | electing 0 v | olumes     |                                  |                                         |
|                       |              |            |                                  |                                         |

Figure 8-74 Modifying the host volume mappings

- 3. Select the volume mappings to be deleted, and click **Remove Volume Mappings**. Verify the changes in the next window and complete the removal procedure.
- 4. Click **Add Volume Mappings** to add a private mapping to the volume. A list of available volumes is presented (see Figure 8-75). Any volume that has a private mapping to this host, or has a shared mapping with a host cluster that includes this host, does not appear in the list.

| Map Volumes to iSCSI        | -host1: Select Volu        | imes           |                      |       |
|-----------------------------|----------------------------|----------------|----------------------|-------|
| Select volumes to map to iS | CSI-host1                  |                |                      |       |
|                             | Default                    | t V Contains V | Filter               | 74    |
| Name                        | ↓ State                    | Host Mappings  | UID                  |       |
| -<br>SVC_Volume3            | 🗸 Online                   | Yes            | 600507640084031DD800 | 00000 |
| SVC_Volume4                 | <ul> <li>Online</li> </ul> | Yes            | 600507640084031DD800 | 00000 |
| iscsi-host-vol2             | <ul> <li>Online</li> </ul> | No             | 600507640084031DD800 | 00000 |
| iscsi-bost-vol3             | <ul> <li>Online</li> </ul> | No             | 600507640084031DD800 | 00000 |

Figure 8-75 Adding private mappings

If the volume is mapped to another host or host cluster, the word Yes appear next to it in Host Mappings column. Any attempt to map that volume to the host generates a warning message (see Figure 8-76). However, the mapping can be added if access is coordinated on the host side.

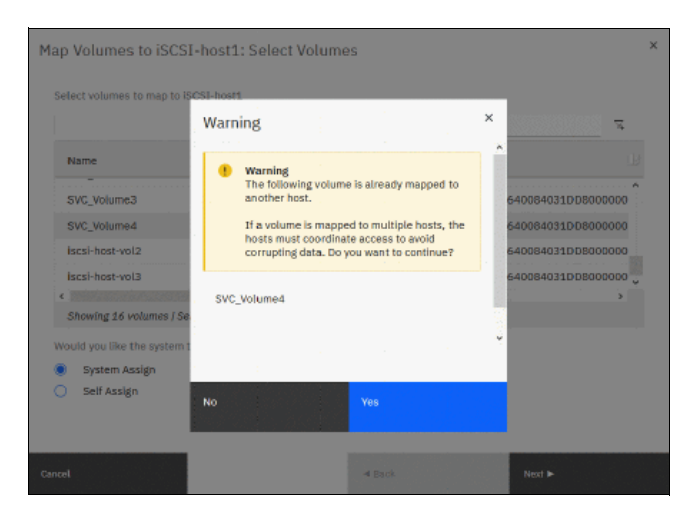

Figure 8-76 Warning that a mapping to another host exists

The storage system automatically assigns the next available SCSI ID for new mappings by default. However, the SCSI logical unit number (LUN) IDs can be assigned manually by clicking **Self Assign** (see Figure 8-77). In Figure 8-74 on page 641, only two mappings are shown for this host; however, Figure 8-77 shows three mappings because the third mapping is a shared host cluster mapping, which was not shown in previous views.

**Note:** The SCSI ID of the volume can be changed only before it is mapped to a host. Changing it later is a disruptive operation because the volume must be unmapped from the host and mapped again with a new SCSI ID.

| ີ Monitoring  | SCSI-FC-hos | Map Volumes to iSCSI-hos         | t1: Select SCSI IDs    |                           | :             | × SCSI<br>SCSI |
|---------------|-------------|----------------------------------|------------------------|---------------------------|---------------|----------------|
| Pools         | SVC-node2   | Select SCSI ID these mappings wi | ll be placed on:       | These SCSI IDs are alread | ady occupied: | SCSI           |
| Volumes       |             | Name SCSI ID                     | ↓ Caching I/O Group ID | Type of Mapping           | SCSI ID 🕹     |                |
| <b>a</b>      |             | iscsi-host-vol2                  |                        | Private                   | 1             |                |
| Hosts         |             | ISCSI-HOST-VOLS                  | + <u>+</u> U           | Shared                    | 2             |                |
| Copy Services |             |                                  |                        |                           |               |                |
| Access        |             |                                  |                        |                           |               |                |
| তি Settings   |             |                                  |                        |                           |               |                |
|               |             |                                  |                        |                           |               |                |
|               |             | Cancel                           |                        | ◄ Back                    | Next ►        |                |

Figure 8-77 Choosing SCSI IDs manually

5. When the assignments are complete, click **Next** to verify the prepared changes and then, click **Map Volumes** to complete the operation.

# **Duplicating and importing mappings**

Volumes that are assigned to one host can be quickly and easily mapped to another host object.

This process can be accomplished by using one of the following methods:

- Duplicating the mappings from the selected host to the new host object.
- Selecting a new host and importing host mappings from another host object.

Note: Consider the following points:

- When duplicating or importing mappings, all mappings (private and shared) are copied. The shared mappings of an old host become the private mappings of a new host.
- Mappings can be duplicated only for a host that does not have volumes that are mapped.
- Mappings can imported only to a host with no mappings.

To duplicate the mappings, complete the following steps:

- 1. Right-click the host that to be duplicated (source host) and click **Duplicate Volume Mappings**.
- 2. After the Duplicate Mappings window opens, select a target host to which all of the source host volumes are to be mapped (see Figure 8-78). In this example, the only target candidate is a host that has no mappings.

| <              | ⊕ Add Host    | • 4      |                                  |                    |                            |                 | Default            | Contains      Filter |
|----------------|---------------|----------|----------------------------------|--------------------|----------------------------|-----------------|--------------------|----------------------|
| A Dashboard    | Name          | Status   | Host Type                        | # of Ports         | Host Mappings              | Host Cluster ID | Host Cluster Name  | Protocol Type        |
|                | iSCSI-host1   | 🗸 Online | Generic                          | 1                  | Yes                        | 1               | iSCSI-host-cluster | SCSI                 |
| See Monitoring | SCSI-FC-host1 | ✓ Online | Generic                          | 2                  | No                         |                 |                    | SCS1                 |
|                | SVC-node1     | ✓ Online | Generic                          | 2                  | Yes                        | 0               | IBM-SVC            | SCSI                 |
| Pools          | SVC-node2     | ✓ Online | Generic                          | 2                  | Yes                        | 0               | IBM-SVC            | SCS1                 |
| Volumes        |               | Dup      | licate Mapping<br>t Target Host: | ţs                 |                            | ×               |                    |                      |
| Hosts          |               |          |                                  |                    | Filter                     | 2               |                    |                      |
|                |               | Na       | me                               | 1                  | Status                     | Ш.              |                    |                      |
|                |               | sc       | SI-FC-host1                      |                    | <ul> <li>Online</li> </ul> |                 |                    |                      |
| Access         |               |          |                                  |                    |                            |                 |                    |                      |
| Settings       |               | Sh       | owing <b>1</b> host   Selecti    | ing <b>0</b> hosts |                            |                 |                    |                      |
| v ·            |               |          |                                  |                    |                            |                 |                    |                      |
|                |               |          |                                  |                    | Cancel                     | Duplicate       |                    |                      |

Figure 8-78 Duplicate Mappings window

3. Select a target host and click **Duplicate**. After the operation completes, the target host has the same volume mappings as the source host. Private and shared mappings are duplicated. Mappings on the source host also remain, and can be deleted manually if necessary.

To import hosts mappings to a new host from an existing host, complete the following steps:

- Right-click the new host (ensure that it has no volumes mapped) and select Import Volume Mappings. If private or shared mappings exist for the host, this action is inactive (disabled) in an Actions menu.
- 2. Select the source host from which you want to import the volume mappings from the Import Mappings window (see Figure 8-79) and click **Import**.

| A Dashboard   | Name          | Status   | Host Type       | # of Ports      | Host Mappings      | Host Cluster ID | Host Cluster Name  | Protocol Type |
|---------------|---------------|----------|-----------------|-----------------|--------------------|-----------------|--------------------|---------------|
|               | iSCSI-host1   | 🗸 Online | Generic         | 1               | Yes                | 1               | iSCSI-host-cluster | SCSI          |
| we Monitoring | SCSI-FC-host1 | 🗸 Online | Generic         | 2               | No                 |                 |                    | SCSI          |
|               | SVC-node1     | ✓ Online | Generic         | 2               | Yes                | 0               | IBM-SVC            | SCSI          |
| Pools         | SVC-node2     | ✓ Online | Generic         | 2               | Yes                | 0               | IBM-SVC            | SCSI          |
| Volumes       |               |          | Import Map      | ppings          |                    | ×               |                    |               |
| Hosts         |               |          | Select Source H | iost: o<br>ISC: | SI-host1           |                 |                    |               |
| Copy Services |               |          |                 | svc<br>svc      | -node1<br>-node2 v | - 68            |                    |               |
| Access        |               |          |                 | _               | mport              |                 |                    |               |

Figure 8-79 Import volume mappings source host selection

3. After the task completes, the target host features all of the same volume mappings as the source host. Shared mappings in which the source host participates are imported as private. Mappings on the source host also remain, and they can be deleted manually if necessary.

**Note:** Mappings can be imported only from a source host that is in the same ownership group as the target host. If they are not, the import fails prompting the error message:

The command failed because the objects are in different ownership groups.

#### Modifying the host type

The host type often is specified during the host creation process. However, it can be changed by using the **Modify Type** action.

To change the host type, complete the following steps:

- 1. Select the host or hosts to be modified, right-click and then, select Modify Type.
- 2. From the Modify Type dialog window (see Figure 8-80 on page 645), select one of the available host types:
  - Generic: The default host type. It is used in most cases, and for all NVMe hosts.
  - Generic (hidden secondary volumes): If this host type is set, all RC relationship secondary volumes are unavailable to that host.
  - HP/UX, OpenVMS, TPGS: Set when IBM Documentation requires the setting for the suitable host operating system types.
  - VVOL: Set if the host is configured to work with VVOLs.

For more information about host type selection, see this IBM Documentation web page.

| ×             | ⊕ Add Host 🛛 ≔ Actions | • 🖄            |                 |                |               |                 | Default            | ✓ Contains ✓ Filter |
|---------------|------------------------|----------------|-----------------|----------------|---------------|-----------------|--------------------|---------------------|
| A Dashboard   | Name                   | Status         | Host Type       | # of Ports     | Host Mappings | Host Cluster ID | Host Cluster Name  | Protocol Type       |
|               | iSCSI-host1            | 🗸 Online       | Generic         | 1              | Yes           | 1               | iSCSI-host-cluster | SCSI                |
| we Monitoring | SCSI-FC-host1          | 🗸 Online       | Generic         | 2              | No            |                 |                    | SCSI                |
|               | SVC-node1              | 🗸 Online       | Generic         | 2              | Yes           | 0               | IBM-SVC            | SCSI                |
| Pools         | SVC-node2              | ✓ Online<br>Mo | dify the Type f | or 2 hosts     | ×             | 0               | IBM-SVC            | SCSI                |
| Volumes       |                        | Sele           | ct the type     |                |               |                 |                    |                     |
| Hosts         |                        |                | Beneric         | ndan (uolumon) |               |                 |                    |                     |
| Copy Services |                        |                | HP/UX           | nuary volumes) | łodify        |                 |                    |                     |
| Access        |                        |                | IPGS            |                |               |                 |                    |                     |
|               |                        |                | /VOL            |                |               |                 |                    |                     |

Figure 8-80 Changing the host type

3. Click Modify.

### Viewing and editing throttles

A *throttle* is a mechanism that controls the amount of resources that is used when the system is processing I/O for a specific host or host cluster. If a throttle is defined, the system processes the I/O or delays it to free up resources for more critical I/O.

A host throttle sets the limit for combined read and write I/O to all mapped volumes. Other hosts that are accessing the same set of volumes are not affected by a host throttle.

To create a host throttle, or change or remove a host throttle, complete the following steps:

- 1. Select the suitable host or hosts, right-click, and select Edit Throttle.
- In the Edit Throttle for Host dialog box (see Figure 8-81), specify the IOPS limit, Bandwidth limit, or both. Click Create to create a host throttle, change the throttle limit and then, click Save to edit a throttle, or click Remove to delete a host throttle.

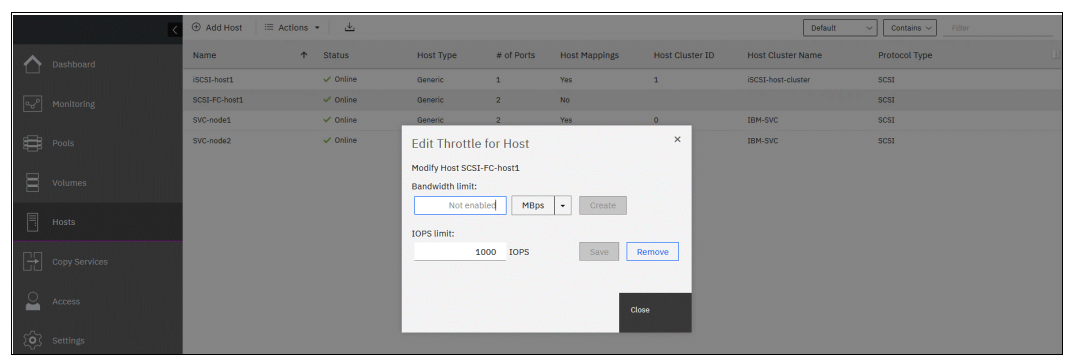

Figure 8-81 Edit Throttle for Host dialog

3. When finished editing or creating, click Close.

To view and edit all the throttles configured on the system, right-click any of the hosts and select **View All Throttles** (see Figure 8-82). Switch between throttle types by clicking the drop-down menu next to the **Actions** menu. It also is possible to change the view to see all the system's throttles on a single list.

|   | International Action of the International Action of the In | • •                 | Genera                | *             | 100            | *            | 10001.1001.0109161 |      |
|---|----------------------------------------------------------------------------------------------------|---------------------|-----------------------|---------------|----------------|--------------|--------------------|------|
| ~ | SCSI-FC-host1                                                                                                    | 🗸 Online            | Generic               | 2             | No             |              |                    | SCSI |
|   | SVC-node1                                                                                                    | Minue All Theorem   | -                     |               |                |              | ×                  | SCSI |
| # | SVC-node2                                                                                                    | View All Throttle   | S                     | SCSI          |                |              |                    |      |
|   |                                                                                                    | 🖂 Actions 👻         | Host Throttles 👻      | 坐             |                | Filter       | 74                 |      |
| 8 |                                                                                                    | Object Name         | Status                | Throttle Type | Bandwidth Limi | t IOPS Limit | U.                 |      |
| 目 |                                                                                                    | SCSI-FC-host1       | 🗸 Online              | Host          |                | 1000         |                    |      |
| Ľ |                                                                                                    | iSCSI-host1         | 🗸 Online              | Host          | 100.00 MBps    |              |                    |      |
| H |                                                                                                    |                     |                       |               |                |              |                    |      |
| 2 |                                                                                                    |                     |                       |               |                |              |                    |      |
| ŝ |                                                                                                    | Showing 2 throttles | Selecting 0 throttles |               |                |              |                    |      |
|   |                                                                                                    |                     |                       |               |                |              |                    |      |
|   |                                                                                                    |                     |                       |               |                | Close        |                    |      |

Figure 8-82 View All Throttles window

From this view, delete or edit any throttle by right-clicking it in the list and selecting the suitable action.

#### Removing private mappings from a host

To remove all host private mappings, complete the following steps:

- 1. Right-click a host that needs its mapping to be removed, and select **Remove Private Mappings**.
- 2. If a host is assigned to cluster, a window opens with a warning that shared mappings will not be removed. Click **Yes** if you want to continue.
- 3. In the next window, confirm this action by entering the number of volume mappings to be removed (see Figure 8-83) and click **Remove**.

| Dashboard                 | Name          | Ŷ | Status          | Host Type                                          | # of Ports                                                                                                    | Host Mappings            | Host Cluster I | D | Host Cluster Name  | Protocol Type |
|---------------------------|---------------|---|-----------------|----------------------------------------------------|----------------------------------------------------------------------------------------------------|--------------------------|----------------|---|--------------------|---------------|
|                           | iSCSI-host1   |   | 🗸 Online        | Generic                                            | 1                                                                                                    | Yes                      | 1              |   | iSCSI-host-cluster | SCSI          |
| w <sup>o</sup> Monitoring | SCSI-FC-host1 |   | ✓ Online Ro     | move Private N                                     | Aannings                                                                                                    |                          |                | × |                    | SCSI          |
|                           | SVC-node1     |   | ✓ Online        | ·                                                  | in the second second se |                          |                |   | IBM-SVC            | SCSI          |
| Pools                     | SVC-node2     |   | 🗸 Online 🥊      | iscsi-host1?                                       | u want to remove                                                                                                    | the following 2 volume r | nappings from  |   | IBM-SVC            | SCSI          |
| Volumes                   |               |   | SC5<br>1,<br>0, | I ID, Volume<br>iscsi-host-vol1<br>iscsi-host-vol0 |                                                                                                    |                          |                |   |                    |               |
| Hosts                     |               |   |                 |                                                    |                                                                                                    |                          |                |   |                    |               |
| Copy Services             |               |   | Ver             | ty the number of ma                                | ppings that this o                                                                                                    | peration affects:        |                |   |                    |               |
| Access                    |               |   |                 |                                                    |                                                                                                    | Cancel                   |                |   |                    |               |
| Settings                  |               |   |                 |                                                    |                                                                                                    | Cances                   | Nemove         |   |                    |               |

Figure 8-83 Confirming the number of mappings to be removed

Note: Consider the following points:

- Only private mappings are removed. Shared host cluster volume mappings remain.
- After clicking Remove, the host loses access to the unmapped volumes. Be sure to run the required procedures on the host operating system, such as unmounting the file system, taking the disk offline, or disabling the volume group, before removing the volume mappings from the host object on the GUI.

# **Removing a host**

To remove a host object, complete the following steps:

- 1. Select the host or multiple hosts to be removed, right-click them and then, select Remove.
- 2. Confirm that the correct list of hosts is displayed in the window by entering the number of hosts to be removed and then, click **Remove** (see Figure 8-84).

|               | iSCSI-host1   | Online                 | Generic              | 1                | Yes                    | 1                         | iSCSI-host-cluster | SCSI |
|---------------|---------------|------------------------|----------------------|------------------|------------------------|---------------------------|--------------------|------|
| Monitoring    | SCSI-FC-host1 | ✓ Online               | Generic              | 2                | No                     |                           |                    | SCSI |
|               | SVC-node1     | Demous Llest           |                      |                  |                        |                           | × svc              | SCSI |
| Pools         | SVC-node2     | Remove Host            |                      |                  |                        |                           | svc                | SCSI |
|               |               | Removing here          | ist(s) cannot be un  | done. Are you s  | ure you want to contin |                           |                    |      |
| Volumes       |               |                        |                      |                  |                        |                           |                    |      |
|               |               | You selected 1 host to | o remove. Verify th  | e host to remove | 5.                     |                           | _                  |      |
| Hosts         |               | LOUST HOSTI            |                      |                  |                        |                           |                    |      |
|               |               |                        |                      |                  |                        |                           |                    |      |
| Copy Services |               |                        |                      |                  |                        |                           |                    |      |
|               |               | Verify the number of   | nosts that you are i | emoving:         |                        |                           |                    |      |
| Access        |               | 0                      |                      |                  |                        |                           |                    |      |
| ~             |               | Remove the hos         | ts even if volumes i | are mapped to t  | hem. These volumes wil | l no longer be accessible | to                 |      |
| Settings      |               | the hosts.             |                      |                  |                        |                           |                    |      |
|               |               |                        |                      |                  |                        |                           |                    |      |
|               |               |                        |                      |                  | Cancel                 | Remove                    |                    |      |
|               |               |                        |                      |                  | Cuncu                  | number.                   |                    |      |

Figure 8-84 Confirming the removal of the host

3. If the host to be removed has volumes mapped to it, select the **Remove the hosts even if volumes are mapped to them** option in the lower part of the window. When this option is selected, all volume mappings of this host are deleted, and the host is removed.

### Viewing IP logins

Right-click an iSCSI or iSER host to open the **IP Login Information** window and check the state of the host logins (see Figure 8-85). The drop-down menu in the upper section of the window can be used to switch between the IQNs of the host.

| A Dashboard               | Name           | ↑ Status             | Status Host Type         |                 | Host Mappings H                     | ost Cluster ID | Host Cluster Name  | Protocol Type |
|---------------------------|----------------|----------------------|--------------------------|-----------------|-------------------------------------|----------------|--------------------|---------------|
|                           | iSCSI-host1    | 🗸 Online             | Generic                  | 1               | Yes 1                               |                | iSCSI-host-cluster | SCSI          |
| w <sup>o</sup> Monitoring | SCSI-FC-host?  | V Online             | Generic                  | 2               | No                                  |                |                    | SCSI          |
|                           | SVC-node1 IP L | Login Information    | l .                      |                 |                                     |                | ×                  | SCSI          |
| Pools                     | SVC-node2 IQN: | iq iq                | n.1991-05.com.microsoft: | laptop-pmenrhip | •                                   |                |                    | SCSI          |
| Volumes                   | Host           | ID: 1<br>Name: iSCSI | -host1                   | Log             | lin Count: 2<br>lin Protocol: ISCSI |                |                    |               |
| Hosts                     | 4              | <u>4</u> ,           |                          |                 | Default ~ Contains                  | ✓ Filter       |                    |               |
|                           | Lo             | ogin 🕹 Node ID       | Node Name F              | Port ID Host Po | ort Group ID Protocol               | IP Version     | Failover 🔛         |               |
|                           | 0              | 1                    | node1 :                  | 1 1             | ISCSI                               | IPv4           | no                 |               |
| Q Access                  | 4              | 2                    | node2 5                  | 1 1             | ISCSI                               | IPv4           | no                 |               |
|                           |                |                      |                          |                 |                                     |                |                    |               |
| Settings                  |                |                      |                          |                 |                                     |                |                    |               |
|                           |                |                      |                          |                 |                                     |                |                    |               |
|                           |                |                      |                          |                 |                                     |                |                    |               |
|                           |                |                      |                          |                 |                                     | Close          |                    |               |

Figure 8-85 Viewing the IP login information

### Viewing the host properties

To view the properties of a host object, complete the following steps:

- 1. Right-click a host and select **Properties**.
- 2. The Host Details window (see Figure 8-86) opens and three tabs are shown: Overview, Mapped Volumes, and Port Definitions:
  - In the Overview window, click Edit to change hostname or host type, select and clear the associate host I/O groups, and then, modify the host status policy and status site.
  - The Mapped Volumes tab lists all the volumes that mapped to the host. Private and shared mappings are shown.

| <                          | ⊕ Add Host 🛛 🖾 | Host Details: SCSI-FC-hos | st1                                | ×     | Contains      Filter |               |
|----------------------------|----------------|---------------------------|------------------------------------|-------|----------------------|---------------|
| A Dashboard                | Name           | Overview Mapped Volumes   | Port Definitions                   |       | Host Cluster Name    | Protocol Type |
|                            | iSCSI-host1    | Host Name                 | SCSI-FC-host1                      | ^     | iSCSI-host-cluster   | SCSI          |
| wo <sup>₽</sup> Monitoring | SCSI-FC-host1  | Host ID                   | 2                                  |       |                      | SCSI          |
|                            | SVC-node1      | Status                    | ✓ Online                           |       | IBM-SVC              | SCSI          |
| Pools                      | SVC-node2      | Host Type                 | Generic                            |       | IBM-SVC              | SCSI          |
|                            |                | Protocol Type             | SCSI                               |       |                      |               |
| Volumes                    |                | # of FC (SCSI) Ports      | 2                                  |       |                      |               |
|                            |                | # of iSCSI (SCSI) Ports   | 0                                  |       |                      |               |
| Hosts                      |                | # of SAS (SCSI) Ports     | 0                                  |       |                      |               |
|                            |                | # of FC (NVMe) Ports      | 0                                  |       |                      |               |
| Copy Services              |                | I/O Group                 | io_grp0, io_grp1, io_grp2, io_grp3 |       |                      |               |
|                            |                | Status Policy             | Redundant                          |       |                      |               |
| Access                     |                | Status Site               | All                                |       |                      |               |
|                            |                | Edit                      |                                    | ~     |                      |               |
| (စ်) Settings              |                |                           |                                    |       |                      |               |
| Ŭ                          |                |                           |                                    | Close |                      |               |

Figure 8-86 Host properties overview

 The Port Definitions tab enables the user to view all the ports that belong to a specific host, add ports or remove any assigned ports (see Figure 8-87). This tab also includes the NQN of the NVMe host.

| C Dashboard               | Add Host     Name     ISCSI-host1 | Host Details: SCSI-FC-host1<br>Overview Mapped Volumes Port Definitions | _                   |          | × | Contains      Filter      Host Cluster Name      SCSI-host-cluster | Protocol Type |
|---------------------------|-----------------------------------|-------------------------------------------------------------------------|---------------------|----------|---|--------------------------------------------------------------------|---------------|
| എ <sup>8</sup> Monitoring | SCSI-FC-host1<br>SVC-node1        | ⊕ Add - 🗂 Delete Port 坐                                                 | Filter              |          | 2 | IBM-SVC                                                            | SCSI          |
| Pools                     | SVC-node2                         | Name<br>10000090FAC6EC87                                                | ↑ Type<br>FC (SCSI) | Status   |   | IBM-SVC                                                            | SCSI          |
| Volumes                   |                                   | 10000090FAC6EC88                                                        | FC (SCSI)           | Inactive |   |                                                                    |               |
| Hosts                     |                                   |                                                                         |                     |          |   |                                                                    |               |
| Copy Services             |                                   |                                                                         |                     |          |   |                                                                    |               |
| Access                    |                                   | K                                                                       |                     |          | > |                                                                    |               |
| Settings                  |                                   | Showing 2 host ports   Selecting 1 host port                            |                     |          |   |                                                                    |               |
|                           |                                   |                                                                         |                     | Close    |   |                                                                    |               |

Figure 8-87 Listing port definitions

# 8.9.4 Actions on host clusters

This section describes actions that can be performed on a host cluster object by using the **Hosts**  $\rightarrow$  **Host Clusters** menu. For more information about the Host Cluster feature and the actions that are required for host cluster creation, see 8.9.2, "Host clusters" on page 635.

Select Hosts  $\rightarrow$  Host Clusters for a list of configured host clusters and their major parameters, such as cluster status, number of hosts in a cluster, and number of shared mappings.

Right-clicking any of the clusters or selecting one or several clusters and clicking the **Actions** drop-down menu opens the list of available actions (see Figure 8-88).

|    | K         | ① Crea | ite Host Cl | Cluster $ $ $\equiv$ Actions - | 4        |                                                  | Default    | ✓ Contains ✓ Filter |             | 74 |
|----|-----------|--------|-------------|--------------------------------|----------|--------------------------------------------------|------------|---------------------|-------------|----|
| ~  | Dashboard | ID     | <b>↓</b> Na | ame                            | Status   |                                                  | Host Count | Mappings Count      | Ports Count | Ŀ  |
|    |           | 0      | IBN         | BM-SVC                         | 🗸 Online |                                                  | 2          | 5                   | 4           |    |
| ¶∽ |           | 1      | iSC         | CSI-host-cluster               | ✓ Online | View Hosts                                       | 1          | 1                   | 1           |    |
| #  |           |        |             |                                |          | Remove Hosts                                     |            |                     |             |    |
| 8  |           |        |             |                                |          | Modify Shared Volume Mappings                    |            |                     |             |    |
|    | Hosts     |        |             |                                |          | Modify Host Types<br>Modify I/O Groups for Hosts |            |                     |             |    |
| Ð  |           |        |             |                                |          | Edit Throttle<br>View All Throttles              |            |                     |             |    |
| 2  |           |        |             |                                |          | Delete Host Cluster                              |            |                     |             |    |

Figure 8-88 Actions that are available on a host cluster object

## **View Hosts action**

Click **View Host** to see a list of hosts that are assigned to a host cluster, (see Figure 8-89). Click **Next** and **Previous** to switch to other clusters in the cluster list.

|   | < | ⊕ Create | View Host Cl         | uster Me      | embers: IBI                | ×       | ✓ Contains ✓ |               | 74        |       |                |             |  |
|---|---|----------|----------------------|---------------|----------------------------|---------|--------------|---------------|-----------|-------|----------------|-------------|--|
| ~ |   | ID 、     | Hosts belonging to   | BM-SVC:       |                            |         |              |               |           |       | Mappings Count | Ports Count |  |
|   |   | 0        |                      |               |                            | Default | Contain:     | s V Filter    |           | 74    | 5              | 4           |  |
|   |   | 1        | Name                 | Ŷ             | Status                     | Host    | Type         | Host Mappings | Ownership | Gro 🕖 | 1              | 1           |  |
| # |   |          | SVC-node1            |               | 🗸 Online                   | Gen     | eric         | Yes           |           |       |                |             |  |
|   |   |          | SVC-node2            |               | <ul> <li>Online</li> </ul> | Gen     | eric         | Yes           |           |       |                |             |  |
|   |   |          |                      |               |                            |         |              |               |           |       |                |             |  |
|   |   |          |                      |               |                            |         |              |               |           |       |                |             |  |
|   |   |          |                      |               |                            |         |              |               |           |       |                |             |  |
| 2 |   |          | <<br>Showing 2 hosts | s / Selecting | 0 hosts                    |         |              |               |           | >     |                |             |  |
|   |   |          |                      |               |                            |         |              |               |           |       |                |             |  |
|   |   |          |                      |               | Close                      |         |              | N             | ext >     |       |                |             |  |

Figure 8-89 View Host Cluster Members window

## **Add Hosts action**

Clicking **Add Hosts** opens a dialog box that displays all stand-alone hosts not assigned to any clusters (see Figure 8-90). Select the specific host to be added to the cluster and click **Next**.

| X                    | ① Create Host Cl | Add Host Members                           |                          |                           |                  | ×  | t v Co  | ontains V Filter |             | ¥. |
|----------------------|------------------|--------------------------------------------|--------------------------|---------------------------|------------------|----|---------|------------------|-------------|----|
| A Dashboard          | ID ↓ Nar         |                                            |                          |                           |                  |    | Mapping | s Count          | Ports Count |    |
|                      | 0 IBM            | <ol> <li>It is recommended that</li> </ol> | at all hosts in a host o | cluster have access to th | e same I/O Group | s. | 5       |                  | 4           |    |
| ം<br>Monitoring      | 1 iSC            |                                            |                          |                           |                  |    | 1       |                  | 1           |    |
|                      |                  | ⊻                                          | Default ~                | Contains V Filter         |                  | 24 |         |                  |             |    |
| Pools                |                  | Name ↓ St                                  | atus                     | Host Type                 | Host Mappings    | Ŀ  |         |                  |             |    |
| _                    |                  | SCSI-FC-host1 🗸                            | Online                   | Generic                   | No               |    |         |                  |             |    |
| Volumes              |                  |                                            |                          |                           |                  |    |         |                  |             |    |
| E Hasta              |                  |                                            |                          |                           |                  |    |         |                  |             |    |
|                      |                  |                                            |                          |                           |                  |    |         |                  |             |    |
| Copy Services        |                  |                                            |                          |                           |                  |    |         |                  |             |    |
|                      |                  |                                            |                          |                           |                  |    |         |                  |             |    |
| Access               |                  |                                            |                          |                           |                  |    |         |                  |             |    |
| ~                    |                  | ٢                                          |                          |                           |                  | >  |         |                  |             |    |
| <b>∑O</b> ∫ Settings |                  | Showing 1 host   Selecting 1 l             | host                     |                           |                  |    |         |                  |             |    |
|                      |                  |                                            |                          |                           |                  |    |         |                  |             |    |
|                      |                  | Cancel                                     |                          | ■ Back                    | Next ►           |    |         |                  |             |    |
|                      |                  |                                            |                          |                           |                  |    |         |                  |             |    |

Figure 8-90 Adding a host member

A prompt appears stating that the shared host cluster mappings are applied to the added host, which gains access to all volumes mapped to host cluster (see Figure 8-91).

|                  | < | ① Create Host Cl | Add Host Members: Summary                        |                        | ×                        | It V Contains V | Filter 😽    |
|------------------|---|------------------|--------------------------------------------------|------------------------|--------------------------|-----------------|-------------|
| <b>^</b>         |   | ID ↓ Nar         | The full of the description of the second second | These bases 20 million | the share fail and a se  | Mappings Count  | Ports Count |
|                  |   | 0 IBM            | iscsi-host-cluster;                              | shared mappings fro    | eive the following<br>im | 5               | 4           |
| ~~ I             |   | 1 iSC            | SCSI-FC-host1                                    | iscsi-cluster-vol      |                          | 1               | 1           |
| ф,               |   |                  |                                                  | iscsi-cluster-vol      |                          |                 |             |
| 8                |   |                  |                                                  |                        |                          |                 |             |
| ŀ                |   |                  |                                                  |                        |                          |                 |             |
| [ <del>]</del> ( |   |                  |                                                  |                        |                          |                 |             |
| <b>e</b> /       |   |                  | Cancel                                           | <b>⊲</b> Back Ad       | ld Hosts                 |                 |             |
| ہے ۔<br>م        |   |                  | Cancel                                           | d Back Ad              | ld Hosts                 |                 |             |

Figure 8-91 Confirming the addition of a host to a cluster

If the changes are correct, click **Add Hosts** to complete the operation.

# **Remove Hosts action**

To remove a host or hosts from a cluster and convert them to stand-alone hosts, right-click the cluster and select **Remove Hosts** (see Figure 8-92).

| <b>^</b> • | ID | Ŷ | Nar | Remove Host Men            | nbers                  |                   |               | ×                                                                                                    | Mappings Count | Ports Count |  |
|------------|----|---|-----|----------------------------|------------------------|-------------------|---------------|----------------------------------------------------------------------------------------------------|----------------|-------------|--|
|            | 0  |   | IBN | Select hosts to remove fro | om iSCSI-host-cluster: |                   |               |                                                                                                    | 5              | 4           |  |
| <u>~</u> ► | 1  |   | isc | <del>بر</del>              | Default ~              | Contains V Filter |               | 24                                                                                                    | 1              | 3           |  |
| ÷          |    |   |     | Name 🗸                     | Status                 | Host Type         | Host Mappings | U                                                                                                    |                |             |  |
| _          |    |   |     | SCSI-FC-host1              | ✓ Online               | Generic           | Yes           |                                                                                                    |                |             |  |
|            |    |   |     | iSCSI-host1                | ✓ Online               | Generic           | Yes           |                                                                                                    |                |             |  |
|            |    |   |     |                            |                        |                   |               |                                                                                                    |                |             |  |
| F.         |    |   |     |                            |                        |                   |               |                                                                                                    |                |             |  |
|            |    |   |     |                            |                        |                   |               |                                                                                                    |                |             |  |
| E c        |    |   |     |                            |                        |                   |               | ,                                                                                                    |                |             |  |
|            |    |   |     | Showing 2 hosts   Selec    | ting 1 host            |                   |               |                                                                                                    |                |             |  |
| 🖴 🥠        |    |   |     |                            |                        |                   |               |                                                                                                    |                |             |  |
|            |    |   |     | Would you like to keep or  | remove mappings?       |                   |               |                                                                                                    |                |             |  |
| ্র্ট্টে s  |    |   |     | Keep Mappings              |                        |                   |               |                                                                                                    |                |             |  |
|            |    |   |     | O Remove Mappings          |                        |                   |               |                                                                                                    |                |             |  |
|            |    |   |     |                            |                        |                   |               |                                                                                                    |                |             |  |
|            |    |   |     |                            |                        |                   |               |                                                                                                    |                |             |  |
|            |    |   |     | Cancel                     |                        | ≪ Back            | Next ►        |                                                                                                    |                |             |  |
|            |    |   | -   |                            |                        |                   |               | CONTRACTOR OF STREET, STREET, STREET, STREET, STREET, STREET, STREET, STREET, STREET, STREET, STREET, STREET, S |                |             |  |

Figure 8-92 Remove Host from Cluster

The dialog box provides two options:

- A removed host can keep all the shared cluster mappings as private mappings and retain access to volumes.
- ► All shared cluster mappings can be removed from the host.

Select the suitable action and click **Next.** Verify the changes and then, click **Remove Hosts** to complete the procedure.

#### **Rename Host Cluster action**

This action changes the host cluster object name.

#### **Modify Shared Volume Mappings action**

This action can be used to create shared mappings for a host cluster or to modify a host cluster.

To add or remove a shared mapping, complete the following steps:

- 1. Right-click the host cluster and select Modify Shared Volume Mappings.
- 2. A window appears displaying all the shared mappings that exist for the selected cluster (see Figure 8-93). From this view, select one or more of the shared mappings to be removed and then, click **Remove Volume Mappings**.

| $\wedge$ | Dashboard | ID | Volumes Mapped t  | o IBM-S\      | /C       |                        |               | ×        | ngs Count | Ports Count |
|----------|-----------|----|-------------------|---------------|----------|------------------------|---------------|----------|-----------|-------------|
|          |           | 0  |                   |               |          |                        |               |          |           | 4           |
| ~        |           | 1  |                   |               |          | Default ~ Contains ~   | Filter        | 74       |           | 1           |
| þ        |           |    | Name              | <b>1</b>      | State    | UID                    | Protocol Type | SCSI 🔛   |           |             |
| **       |           |    | SVC_Volume0       |               | 🗸 Online | 600507640084031DD8     | SCSI          | 0        |           |             |
| R        |           |    | SVC_Volume1       |               | 🗸 Online | 600507640084031DD8     | SCSI          | 1        |           |             |
|          |           |    | SVC_Volume2       |               | 🗸 Online | 600507640084031DD8     | SCSI          | 2        |           |             |
|          |           |    | SVC_Volume3       |               | 🗸 Online | 600507640084031DD8     | SCSI          | 3        |           |             |
| Ŀ        |           |    | SVC_Volume4       |               | 🗸 Online | 600507640084031DD8     | SCSI          | 4        |           |             |
| H        |           |    | ¢                 |               |          |                        |               | >        |           |             |
| _        |           |    | Showing 5 volumes | Selecting 2 v | olumes   |                        |               |          |           |             |
|          |           |    |                   |               |          |                        |               |          |           |             |
| 562      |           |    |                   |               |          |                        |               |          |           |             |
| 100 M    |           |    |                   | Cance         | મ        | Remove Volume Mappings | Add Volume    | Mappings |           |             |

Figure 8-93 Existing shared mappings

3. If new shared mappings must be created, click **Add Volume Mappings** to open the next window (see Figure 8-94). A list appears that displays all of the volumes that are not yet mapped to the selected cluster.

|                            | ID ↓ | Name    | Man Volumos to IPM                                        | cuc. c                     | oloct V                 | olumor                               |                         |                        |                      | ×         | Port | s Count | Protocol T |
|----------------------------|------|---------|-----------------------------------------------------------|----------------------------|-------------------------|--------------------------------------|-------------------------|------------------------|----------------------|-----------|------|---------|------------|
| Dashboard                  | 0    | IBM-SV  | map volumes to ibm                                        |                            | elect v                 | otumes                               |                         |                        |                      |           | 4    |         | SCSI       |
| ം⊳ <sup>9</sup> Monitoring | 1    | iscs1-h | Select volumes to map to I                                | BM-SVC                     |                         |                                      |                         |                        |                      |           | 1    |         | SCSI       |
| Pools                      |      |         | Ensure that the host cluste<br>the same I/O groups, map   | er has con:<br>pings to vo | sistent ac<br>olumes wi | cess to I/O ;<br>Il fail.<br>Default | groups. If each host in | the host clu<br>Filter | ster does not have a | access to |      |         |            |
| Volumes                    |      |         | Name                                                      | ¥                          | State                   |                                      | Host Mappings           | UID                    |                      |           |      |         |            |
| Hosts                      |      |         | iscsi-cluster-vol                                         |                            | ✓ Online                | •                                    | Yes                     | 6005076                | 40084031DD80000      | 000       |      |         |            |
|                            |      |         | iscsi-host-vol0                                           |                            |                         | ,                                    | Yes                     | 6005076                | 400840310080000      | 00        |      |         |            |
| Copy Services              |      |         | iscsi-host-vol2                                           |                            | ✓ Online                |                                      | No                      | 6005076                | 40084031DD80000      | 000       |      |         |            |
| Access                     |      |         | < Showing 19 volumes   Se                                 | lecting 0 v                | olumes                  |                                      |                         | 1                      |                      | >         |      |         |            |
| ₹ĝ? settings               |      |         | Would you like the system<br>System Assign<br>Self Assign | to assign S                | CSI LUN I               | IDs or manu                          | ally assign these IDs?  |                        |                      |           |      |         |            |
|                            |      |         | Cancel                                                    |                            |                         |                                      |                         |                        | Next >>              |           |      |         |            |

Figure 8-94 Adding shared mappings

 The system assigns the next available SCSI ID for new mappings automatically by default. However, SCSI LUN IDs can be assigned manually by clicking Self Assign (see Figure 8-95).

| A Dashboard   | ID 🕹  | Map Volumes to IE      | 3M-SVC: Seleo       | et SCSI IDs          |               |                          |              | × | Р | orts Count | Protocol T |
|---------------|-------|------------------------|---------------------|----------------------|---------------|--------------------------|--------------|---|---|------------|------------|
|               | 0     |                        |                     |                      |               |                          |              |   | 4 |            | SCSI       |
| Ge Monitoring | 1     | Select SCSI ID these m | appings will be pla | ced on:              |               | These SCSI IDs are alrea | dy occupied: |   | 1 |            | SCSI       |
|               |       | Name                   | SCSI ID 🛛 🕹         | Caching I/O Group ID |               | Type of Mapping          | SCSI ID      | ÷ |   |            |            |
| Pools         | 1.000 | itso-basic00-P         | 5                   | 0                    |               | Shared                   | 0            |   |   |            |            |
| _             |       | itso-basic00-P         | 6                   | 0                    |               | Shared                   | 1            |   |   |            |            |
| Volumes       |       |                        |                     |                      |               | Shared                   | 2            |   |   |            |            |
|               |       |                        |                     |                      |               | Shared                   | 3            |   |   |            |            |
| Hosis         |       |                        |                     |                      |               | Shared                   | 4            |   |   |            |            |
| Copy Services |       |                        |                     |                      |               |                          |              |   |   |            |            |
| Access        |       |                        |                     |                      |               |                          |              |   |   |            |            |
| Settings      |       |                        |                     |                      |               |                          |              |   |   |            |            |
|               |       | Cancel                 |                     |                      | <b>⊲</b> Back |                          | Next ►       |   |   |            |            |

Figure 8-95 Assigning a SCSI ID to mapped volumes manually

 Click Next and a window appears asking for verification that the changes are correct (see Figure 8-96). Click Back to return and change the SCSI IDs or volumes that are being mapped, click Cancel to stop the task, or click Map Volumes to complete the operation.

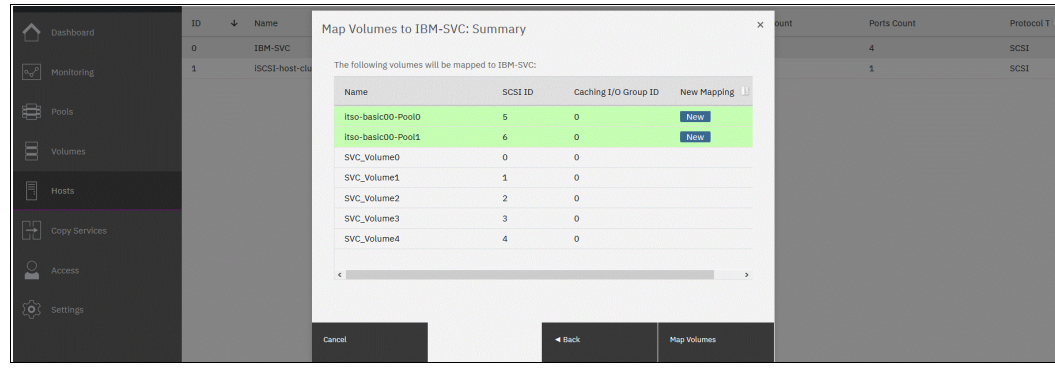

Figure 8-96 Summary of added shared mappings

### Modifying host types

This action enables a user to change the host type for all members of a host cluster. The procedure is similar to changing a type on a separate host, as described in "Modifying the host type" on page 644, except that the changes are applied across all hosts that are assigned to the cluster.

### Modify I/O groups for hosts action

All hosts are assigned to all I/O groups by default. However, from the Host Clusters window, it is possible to change the list of I/O groups that are associated with a specific host.

The Modify I/O groups for hosts action for a host cluster object changes the I/O group assignment for all hosts who are members of this cluster (see Figure 8-97 on page 654).

| A Dashboard                | ID | ¥ | Name               | Status                                                                               | Host Count               | Mappings Count | Ports Count | Protocol T |
|----------------------------|----|---|--------------------|--------------------------------------------------------------------------------------|--------------------------|----------------|-------------|------------|
|                            | 0  |   | IBM-SVC            | ✓ Online                                                                             | 2                        | 5              | 4           | SCSI       |
| مچ <sup>p</sup> Monitoring | 1  |   | ISCSI-host-cluster | Set I/O Groups for Hosts                                                             | ×                        | 1              | 1           | SCSI       |
| Pools                      |    |   |                    | Select the I/O groups to which each host in I                                        | BM-SVC will have access: |                |             |            |
| Volumes                    |    |   |                    | io_grp0 io_grp1 io_gr     io_grp1 io_gr     Hosts lose access to any I/O groups that | p2 io_grp3               |                |             |            |
| Hosts                      |    |   |                    |                                                                                      |                          |                |             |            |
| Copy Services              |    |   |                    | Cano                                                                                 | el Modify I/O Groups     |                |             |            |

Figure 8-97 Setting the I/O groups for hosts

### Viewing and editing all throttles

As with the individual hosts (see "Viewing and editing throttles" on page 645) it is possible to similarly create and edit the throttle parameters for a host cluster by using the Edit Throttle action.

**Note:** A throttle that is created for a host cluster is applied across all hosts within that cluster.

To create or change a host cluster throttle, complete the following steps:

- 1. Right-click a host cluster object and select Edit Throttle.
- If any of the hosts in the cluster include defined individual throttles, those throttles must be removed or a warning appears (see Figure 8-98). Click **Remove Throttles**, or click **Cancel** to leave the individual throttles and stop the host throttle creation process.

| ~ | Dashboard | ID | Ŷ | Name               | Status   |                                                                                                | Host Count                     | Mappings Count | Ports Count | Protocol T |
|---|-----------|----|---|--------------------|----------|------------------------------------------------------------------------------------------------|--------------------------------|----------------|-------------|------------|
|   |           | 0  |   | IBM-SVC            | 🗸 Online |                                                                                                | 2                              | 5              | 4           | SCSI       |
| ~ |           | 1  |   | ISCSI-host-cluster | 🗸 Online |                                                                                                | 1                              | 1              | 1           | SCSI       |
|   |           |    |   |                    |          |                                                                                                |                                |                |             |            |
| 8 |           |    |   |                    |          | Edit Throttle for Host Cluster                                                                 | . ×                            |                |             |            |
|   |           |    |   |                    |          | Warning     At least one bost within the bost                                                  | t cluster has a                |                |             |            |
| H |           |    |   |                    |          | throttle defined. You cannot de<br>for a host cluster until all thrott<br>members are removed. | fine a throttle<br>les on host |                |             |            |
| 2 |           |    |   |                    |          |                                                                                                |                                |                |             |            |
| Ś |           |    |   |                    |          | Cancel                                                                                         | : Throttles                    |                |             |            |

Figure 8-98 Warning that host throttles exist

 If no individual throttles exist, set or edit I/O or data rate limits in the pop-up window (see Figure 8-99). Click Create to create a throttle, or click IOPS limit and then, click Save to change the throttle.

| A Dashboard                 | ID | $\downarrow$ | Name               | Status                                                     | Host Count | Mappings Count | Ports Count | Protocol T |
|-----------------------------|----|--------------|--------------------|------------------------------------------------------------|------------|----------------|-------------|------------|
|                             | 0  |              | IBM-SVC            | ✓ Online                                                   | 2          | 5              | 4           | SCSI       |
| ഹ്ര <sup>6</sup> Monitoring | 1  |              | ISCSI-host-cluster | Edit Throttle for Host Cluster                             | ×          | 1              | 1           | SCSI       |
| Pools                       |    |              |                    | Modify Host Cluster iSCSI-host-cluster<br>Bandwidth limit: |            |                |             |            |
| Volumes                     |    |              |                    | Not enabled MBps • Cr                                      | reate      |                |             |            |
| Hosts                       |    |              |                    | IOPS limit:<br>Not enabled IOPS                            | reate      |                |             |            |
| Copy Services               |    |              |                    |                                                            | - <b>1</b> |                |             |            |
| Access                      |    |              |                    |                                                            | Close      |                |             |            |

Figure 8-99 Creating a host cluster throttle

The use of the **View All Throttles** action on any host cluster object opens a list of all host cluster throttles that are configured on the object. Switch the display to other types of throttles by clicking a drop-down menu that is next to the **Actions** menu. The view also can be changed to see all the system's throttles in one list.

From this view, any of the throttles can be deleted or edited by right-clicking it in the list and selecting the required action (see Figure 8-82 on page 646).

## **Delete Host Cluster**

Buy using the Delete Host Cluster action, a cluster object can be removed so that all hosts assigned to it become stand-alone hosts. After a cluster is removed, the following options are available:

- Keep the volume mappings by converting them from shared to private for each host.
- Remove all shared mappings before deleting the host object.

An example of the Delete Host Cluster window is show in Figure 8-100. Hover over the question marks that are next to the suggested removal options for more information.

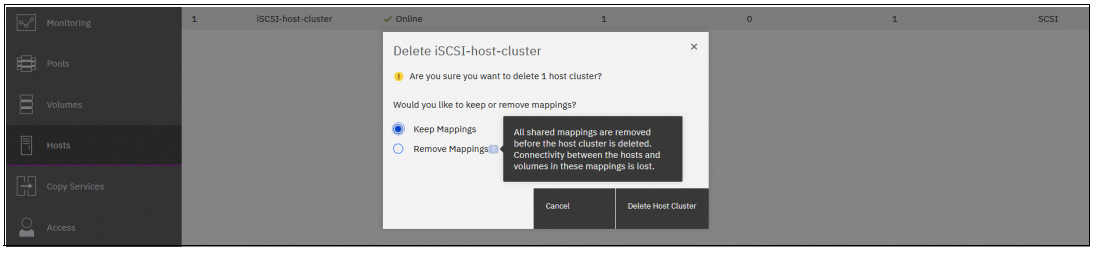

Figure 8-100 Removing a host cluster

# 8.9.5 Host management views

The Hosts menu provides two other management views: Mappings and Volumes by Hosts and Clusters (see Figure 8-101).

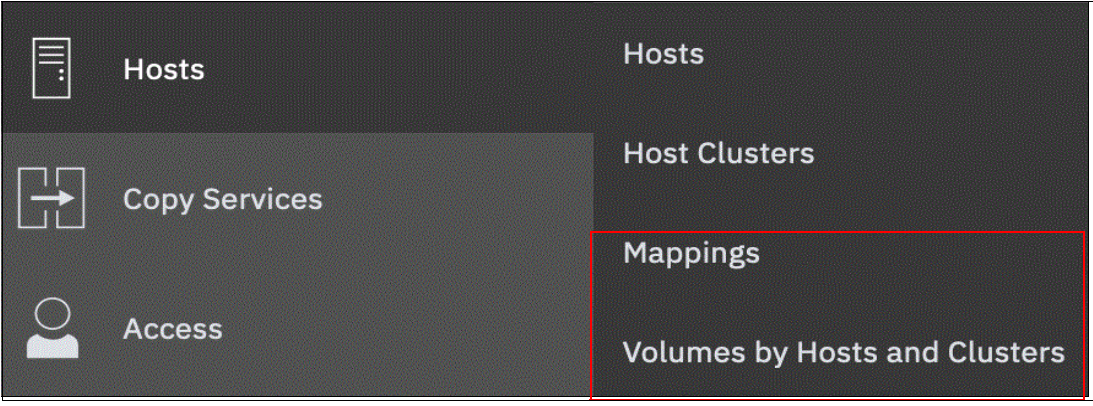

Figure 8-101 Host management views

These actions are the same as the actions that are found in the Hosts and Host Clusters views. However, this method provides a more convenient way to access them depending on the current administration task or the size of system configuration.

#### Mappings view

To see an overview of the host mappings, select **Hosts**  $\rightarrow$  **Mappings**. This view lists all volume-to-host mappings in the system. It also shows the hosts, mapped volumes, and their SCSI IDs, volume unique identifiers (UIDs), and mapping types. Also displayed is in which I/O group the mapping exists.

To switch between listing only private mappings, only shared mappings, and all host mappings, use the drop-down menu in the upper left. The Private mappings and All Host mappings views show the hosts; switching to Shared mappings shows a list of host clusters and their mappings (see Figure 8-102 and Figure 8-103).

|           | K | Private Mappings + |         |                   |                                   |              |                             |
|-----------|---|--------------------|---------|-------------------|-----------------------------------|--------------|-----------------------------|
| 🛆 Dast    |   | ≡ Actions - 😃      |         |                   |                                   |              | Default V Contains V Filter |
| D.P. Mari |   | Host Name          | SCSI ID | Volume Name       | UID                               | I/O Group ID | I/O Group Name              |
|           |   | iSCSI-host1        | 0       | iscsi-host-vol0   | 600507640084031DD8000000000000000 | 0            | io_grp0                     |
| B Pool    |   | iSCSI-host1        | 1       | iscsi-host-vol1   | 600507640084031DD8000000000000061 | 0            | io_grp0                     |
|           |   | SCSI-FC-host1      | 2       | iscsi-cluster-vol | 600507640084031DD800000000000065  | 0            | io_grp0                     |
| Volu      |   |                    |         |                   |                                   |              |                             |
| Host      |   |                    |         |                   |                                   |              |                             |

Figure 8-102 Private mappings list

| K              | Shared Mappings 👻  |         |                 |                                  |              |                             |
|----------------|--------------------|---------|-----------------|----------------------------------|--------------|-----------------------------|
| Dashboard      | ≔ Actions -        |         |                 |                                  |              | Default V Contains V Filter |
| a P Monitoring | Host Cluster Name  | SCSI ID | Volume Name     | UID                              | I/O Group ID | I/O Group Name              |
| [              | iSCSI-host-cluster | 3       | iscsi-host-vol3 | 600507640084031DD800000000000067 | 0            | io_grp0                     |
| BB Pools       | iSCSI-host-cluster | 2       | iscsi-host-vol2 | 600507640084031DD800000000000066 | 0            | io_grp0                     |
| ₩              | IBM-SVC            | 4       | SVC_Volume4     | 600507640084031DD80000000000004D | 0            | io_grp0                     |
| Uolumes        | IBM-SVC            | 0       | SVC_Volume0     | 600507640084031DD800000000000049 | 0            | io_grp0                     |
|                | IBM-SVC            | 2       | SVC_Volume2     | 600507640084031DD80000000000004B | 0            | io_grp0                     |
| Hosts          | IBM-SVC            | 3       | SVC_Volume3     | 600507640084031DD80000000000004C | 0            | io_grp0                     |
|                | IBM-SVC            | 1       | SVC_Volume1     | 600507640084031DD80000000000004A | 0            | io_grp0                     |

Figure 8-103 Shared mappings list

Click Actions (or right-click a mapping in the list) for the following tasks:

- Unmap Volumes
- Host Properties
- Volume Properties

#### Unmapping a volume

This action removes the mappings for all selected entries. The unmap action is available for shared mappings if in the Shared mappings view (see Figure 8-103) and only for private mappings while in the Private mappings or All Host mappings view.

To remove a volume mapping or mappings, select the records to remove, right-click, and select **Unmap volumes**, or select **Unmap Volumes** from the **Actions** menu (see Figure 8-104.)

| K         | All Host Mappings 👻      |         |                   |              |                                   |              |                   |
|-----------|--------------------------|---------|-------------------|--------------|-----------------------------------|--------------|-------------------|
| Dashboard | ≔ Actions - 😃            |         |                   |              |                                   | Default ~    | Contains ~ Filter |
|           | Host Name                | SCSI ID | Volume Name       | Mapping Type | UID                               | I/O Group ID | I/O Group Name    |
|           | iSCSI-host1              | 0       | iscsi-host-vol0   | Private      | 600507640084031DD8000000000000060 | 0            | io_grp0           |
| Pools     | iSCSI-host1              | 3       | iscsi-host-vol3   | Shared       | 600507640084031DD800000000000067  | 0            | io_grp0           |
| Ļ         | iSCSI-host1              | 2       | iscsi-host-vol2   | Shared       | 600507640084031DD80000000000066   | 0            | io_grp0           |
| Volumes   | iSCSI-host1              | 1       | iscsi-host-vol1   | Private      | 600507640084031DD800000000000061  | 0            | io_grp0           |
|           | SCSI-FC-host1 Unmap Volu | mes     | iscsi-cluster-vol | Private      | 600507640084031DD800000000000065  | 0            | io_grp0           |
|           |                          |         |                   |              |                                   |              |                   |
|           |                          |         |                   |              |                                   |              |                   |

Figure 8-104 Removing two private mappings

In the dialog box, confirm how many volumes are to be unmapped by entering that number into the **Verify** field (see Figure 8-105). Then, click **Unmap**.

|         | Dashboard | ≔ Actions + 🛃 |         |                               |                                                       |        |                              | Default ~    | Contains ~ Filter |
|---------|-----------|---------------|---------|-------------------------------|-------------------------------------------------------|--------|------------------------------|--------------|-------------------|
| ام م    |           | Host Name     | SCSI ID | Volume Name                   | Mapping Type                                          | UID    |                              | I/O Group ID | I/O Group Name    |
| <u></u> |           | iSCSI-host1   | 0       | iscsi-host-vol0               | Private                                               | 600507 | 7640084031DD8000000000000000 | 0            | io_grp0           |
| #       |           | iSCSI-host1   | 3       | iscsi-host-vol3               | Shared                                                | 600501 | 7640084031DD8000000000000067 | 0            | io_grp0           |
| P       |           | iSCSI-host1   | 2       | iscsi-ht Delete Mapping       | <b>{</b> 5                                            | ×      | 400840310080000000000066     | 0            | io_grp0           |
| 8       |           | iSCSI-host1   | 1       | iscsi-ht                      |                                                       |        | 40084031DD800000000000061    | 0            | io_grp0           |
|         |           | SCSI-FC-host1 | 2       | iscsi-cl ! Deleting map       | oping(s) cannot be undone. Are you<br>nt to continue? | ou     | i40084031DD800000000000065   | 0            | io_grp0           |
|         |           | SVC-node1     | 4       | svc_vc                        |                                                       |        | 40084031DD8000000000004D     | 0            | io_grp0           |
|         |           | SVC-node1     | 3       | svc_vc You selected to delete | e 2 mappings. Verify the mappings                     | s to   | 340084031DD8000000000004C    | 0            | io_grp0           |
| F       |           | SVC-node1     | 1       | svc_vc                        | k delete.<br>K                                        |        | 40084031DD8000000000004A     | 0            | io_grp0           |
|         |           | SVC-node1     | 0       | SVC_Ve                        |                                                       |        | i40084031DD800000000000049   | 0            | io_grp0           |
| 2       |           | SVC-node1     | 2       | svc_vc                        | mappings that this operation affec                    | CTS:   | 340084031DD8000000000004B    | 0            | io_grp0           |
|         |           | SVC-node2     | 1       | SVC_VC                        |                                                       |        | 340084031DD8000000000004A    | 0            | io_grp0           |
| 6       |           | SVC-node2     | 0       | SVC_Vc                        |                                                       |        | 4008403100800000000000049    | 0            | io_grp0           |
|         |           | SVC-node2     | 3       | SVC_VC                        | Cancel Unma                                           | Unmap  | 340084031DD8000000000004C    | 0            | io_grp0           |
|         |           | SVC-node2     | 4       | SVC_VC                        |                                                       |        | 340084031DD80000000000004D   | 0            | io_grp0           |
|         |           | SVC-node2     | 2       | SVC_Volume2                   | Shared                                                | 600503 | 640084031DD8000000000004B    | 0            | io_grp0           |

Figure 8-105 Confirming the mapping deletion

#### **Host Properties**

Select a single entry and click **Actions**  $\rightarrow$  **Host Properties**. The Host Properties window opens and displays the same contents as described in "Viewing the host properties" on page 648.

#### **Volume Properties**

Select an entry and select **Actions**  $\rightarrow$  **Volume Properties**. The Volume Properties view opens and displays the same contents as described in Chapter 8, "Hosts" on page 575.

### **Volumes by Hosts and Clusters**

For a convenient way to manage volumes mapped to a specific host or host cluster, select **Hosts**  $\rightarrow$  **Volumes by Hosts and Clusters**. In contrast to the Mappings view, these views focus on volume management.

The left column shows all configured hosts or host clusters. If many hosts are displayed, enter a specific host name or text string in the filter field that is at the top right to perform a quick search.

Below the list is an Add Host (Create Host Cluster) button, which opens the dialog box when clicked as described in 8.9.1, "Creating hosts" on page 615 and in 8.9.2, "Host clusters" on page 635.

The main window shows a list of volumes and their parameters that are mapped to the selected object (see Figure 8-106). The Volumes by Host view shows volumes that are mapped with both private and shared mappings. The Volumes by Hosts Cluster view shows only volumes with shared mappings.

| Dashboard     | C Host Host Cluster                                     | HG-ESX6<br>I Port<br>15 Mapped Volumes<br>Denvel | Heef Actions 1 +            |
|---------------|---------------------------------------------------------|--------------------------------------------------|-----------------------------|
|               | HG-ESX6                                                 | Mapped Volumes Port Definitions                  | Properties                  |
| Pools         | 2 Fort 15 Napper Volumes                                | 🛞 Create Volumes 🕴 🕮 Actions 🔸 🕅 All Volumes 👻   | ester 🗸 🖓                   |
|               | SR650-01.<br>21.73 THE Total Provisioned                | Name State Synch                                 | nc nizec Pool Protocol Type |
|               | 4 Forts, 14 Mapped Volumes                              | DE_Volume V Drina                                | SVPC Peol SCSI 600          |
| Hosts         | SR650-02<br>21.73 TiD Total Provisioned                 | Copress_Esma_A: shis_va.                         | SVPC Pcal SCST 600          |
| Copy Services | 4 Forta, <b>14</b> Mapped Volumes                       | Safeg.arced_DataE0_V3. ✓ Dolina                  | SVPC Poul SOSI 600          |
| Access        | icp-compute-01                                          | Safeg.arced_tog08_Vel 🗸 Drina                    | SVPC Poul SCSI 600          |
|               | 2 Fort: 3 Papped Valume                                 | Safeguared LogDE Vol 2 🗸 Online                  | SV-IC PEDI SCSI GOX         |
| Settings      | icp-compute-02                                          | Volume IP Replication 🗸 Online                   | SA4C biol 2023 90X          |
|               | 21.00 G D Tota, Provisioned<br>2 Port, 2 Pappar Volumes | ansible Online                                   | SVPC Pool ECST 607          |
|               |                                                         | ansibiez v zhona                                 | SV-CHOW SUSI OX             |
|               | Add Host -                                              | us HG_X4X * v fring                              | 55/20 Cond 5/20 2/20        |

Figure 8-106 Volumes by Host window

Select one of options from the Volumes menu to filter the volume type:

- All Volumes
- Thin-Provisioned Volumes
- Compressed Volumes
- Deduplicated Volumes

Right-click a volume in the list to open the Volume Actions menu. For more information, see Chapter 6, "Volumes" on page 433.

Finally, create and map a volume by clicking **Create Volumes**.

# 8.10 Performing hosts operations by using the CLI

This section describes the host-related actions that can be done within the system from the CLI.

# 8.10.1 Creating a host by using the CLI

This section describes how to create FC and iSCSI hosts by using the CLI. It is assumed that the hosts are prepared for attachment as noted in the guidelines that are available at this IBM Documentation web page.

### **Creating Fibre Channel hosts**

To create an FC host, complete the following steps:

1. Rescan the SAN on the system by running the **detectmdisk** command (see Example 8-21).

Example 8-21 Rescanning the SAN

IBM\_IBM FlashSystem:ITSO-FS7300:superuser>detectmdisk

Note: The detectmdisk command does not return any response.

If zoning was implemented correctly, any new WWPNs are discovered by the system after the **detectmdisk** command is run.

2. List the candidate WWPNs and identify the WWPNs that belong to the new host (see Example 8-22).

```
Example 8-22 Available WWPNs
```

```
IBM_IBM FlashSystem:ITSO-FS7300:superuser>lsfcportcandidate
fc_WWPN
2100000E1E09E3E9
2100000E1E30E5E8
2100000E1E30E60F
2100000E1EC2E5A2
2100000E1E30E597
2100000E1E30E5EC
```

3. Run the mkhost command with the required parameters (see Example 8-23).

Example 8-23 Host creation

```
IBM_IBM FlashSystem:ITSO-FS7300:superuser>mkhost -name FC-SCSI-HOST-03 -fcwwpn
2100000E1E30E597:2100000E1E30E5EC
Host, id [3], successfully created
```

#### **Creating iSCSI hosts**

Before creating an iSCSI host in IBM FlashSystem systems, determine the IQN address of the host. To find the IQN of the host, see the operating system documentation for that specific host.

To create a host, complete the following steps:

1. Create the iSCSI host by running the mkhost command (see Example 8-24).

Example 8-24 Creating an iSCSI host by running the mkhost command

```
IBM_IBM FlashSystem:ITSO-FS7300:superuser>mkhost -iscsiname
iqn.1994-05.com.redhat:e6ff477b58 -name RHEL-Host-04
Host, id [4], successfully created
```

The iSCSI host can be verified by running the 1shost command (see Example 8-25).

Example 8-25 Verifying the iSCSI host by running the Ishost command

```
IBM_IBM FlashSystem:ITSO-FS7300:superuser>lshost 4
id 4
name RHEL-Host-04
port_count 1
type generic
....
status_site all
iscsi_name iqn.1994-05.com.redhat:e6ff477b58
node_logged_in_count 1
state active
```

**Note:** When the host is initially configured, the default authentication method is set to no authentication, and no CHAP secret is set. To set a CHAP secret for authenticating the iSCSI host with the system, run the **chhost** command with the **chapsecret** parameter. To display a CHAP secret for a defined server, run the **lsiscsiauth** command.

This same method also can be used for FC hosts.

#### Creating FC NVMe hosts

Before creating an NVMe host in IBM Storage Virtualize systems, determine the NQN address of the host. To find the NQN, refer to the operating system documentation that is specific to that host.

Create a host by completing the following steps:

1. Create the FC-NVMe host by running the **mkhost** command (see Example 8-26).

Example 8-26 The mkhost command

```
IBM_IBM FlashSystem:ITSO-FS7300:superuser>mkhost -name NVMe-Host-01 -nqn
nqn.2014-08.com.redhat:nvme:nvm-nvmehost01-edf223876 -protocol nvme -type
generic
Host, id [6], successfully created
```

2. Verify the FC-NVMe host by running the **1shost** command (see Example 8-27).

Example 8-27 The Ishost command

```
IBM_IBM FlashSystem:ITSO-FS7300:superuser>lshost 6
id 6
name NVMe-Host-01
port_count 1
...
status_site all
nqn nqn.2014-08.com.redhat:nvme:nvm-nvmehost01-edf223876
node_logged_in_count 2
state active
```

**Note:** If OBAC is set up, use the **-ownershipgroup** parameter when creating a host to add the host to a pre-configured ownership group. Use the ownership group name or ID.

Consider the following example command:

```
mkhost -name NVMe-Host-01 -nqn
nqn.2014-08.com.redhat:nvme:nvm-nvmehost01-edf223876 -protocol nvme -type
generic -ownershipgroup ownershipgroup0
```

#### Creating RDMA over NVMe hosts

Before creating an NVMe host in IBM Storage Virtualize systems, determine the NQN address of the host. To find the NQN, refer to the operating system documentation that is specific to that host.

Create a host by completing the following steps:

1. Create the NVMe over RDMA host by running the mkhost command (see Example 8-28).

Example 8-28 The mkhost command

```
mkhost -name ITSO_NVME_RDMA_RHEL_HOST -nqn
nqn.2014-08.org.nvmexpress:uuid:0135e86a-98d2-460b-b0ab-6edb1795cdc3 -portset
portset0 -protocol rdmanvme -type generic
Host, id [2], successfully created
```

2. Verify the FC-NVMe host by running the 1shost command (see Example 8-29).

Example 8-29 The Ishost command

```
IBM_FlashSystem:GDLSVT8B:superuser>lshost 2
id 2
name ITSO_NVME_RDMA_RHEL_HOST
port_count 1
type generic
iogrp_count 1
status online
site_id 1
site_name site1
host_cluster_id
host_cluster_id
host_cluster_name
protocol rdmanvme
status_policy redundant
status_site all
nqn nqn.2014-08.org.nvmexpress:uuid:0135e86a-98d2-460b-b0ab-6edb1795cdc3
```

```
node_logged_in_count 2
state active
owner_id
owner_name
portset_id 0
portset name portset0
```

**Note:** If OBAC is set up, use the **-ownershipgroup** parameter when creating a host to add the host to a pre-configured ownership group. Use the ownership group name or ID.

Consider the following example command:

```
mkhost -name ITSO_NVME_RDMA_RHEL_HOST -nqn
nqn.2014-08.org.nvmexpress:uuid:0135e86a-98d2-460b-b0ab-6edb1795cdc3 -portset
portset0 -protocol rdmanvme -type generic -ownershipgroup ownershipgroup0
```

#### Creating TCP over NVMe hosts

Before creating an NVMe host in IBM Storage Virtualize systems, determine the NQN address of the host. To find the NQN, refer to the operating system documentation that is specific to that host.

Create a host by completing the following steps:

1. Create the NVMe over TCP host by running the **mkhost** command (see Example 8-30).

Example 8-30 The mkhost command

```
mkhost -name ITSO_NVME_TCP_RHEL_HOST -nqn
nqn.2014-08.org.nvmexpress:uuid:0135e86a-98d2-460b-b0ab-6edb1795cdc3 -portset
portset0 -protocol rdmatcp -type generic
Host, id [2], successfully created
```

Verify the FC-NVMe host by running the 1shost command (see Example 8-31).

Example 8-31 The Ishost command

```
IBM FlashSystem:GDLSVT8B:superuser>lshost 2
id 2
name ITSO NVME TCP RHEL HOST
port count 1
type generic
iogrp count 1
status online
site id 1
site name sitel
host cluster id
host_cluster_name
protocol tcpnvme
status policy redundant
status site all
nqn nqn.2014-08.org.nvmexpress:uuid:0135e86a-98d2-460b-b0ab-6edb1795cdc3
node logged in count 2
state active
owner id
owner name
portset id 0
```
**Note:** If OBAC is set up, use the **-ownershipgroup** parameter when creating a host to add the host to a pre-configured ownership group. Use the ownership group name or ID.

Consider the following example command:

```
mkhost -name ITSO_NVME_TCP_RHEL_HOST -nqn
nqn.2014-08.org.nvmexpress:uuid:0135e86a-98d2-460b-b0ab-6edb1795cdc3 -portset
portset0 -protocol tcpnvme -type generic -ownershipgroup ownershipgroup0
```

#### 8.10.2 Host administration by using the CLI

This section describes the advanced host operations that can be implemented from within the CLI.

#### Mapping a volume to a host

To map a volume, complete the following steps:

1. Run the mkvdiskhostmap command (see Example 8-32).

Example 8-32 Mapping a volume

```
IBM_IBM FlashSystem:ITSO-FS7300:superuser>mkvdiskhostmap -host RHEL-HOST-01
-scsi 0 RHEL_VOLUME
Virtual Disk to Host map, id [0], successfully created
```

 Check the volume mapping by running the lshostvdiskmap command against that host (see Example 8-33).

Example 8-33 Checking the mapped volume

```
IBM_IBM FlashSystem:ITSO-FS7300:superuser>lshostvdiskmap RHEL-HOST-01
id name SCSI_id vdisk_id vdisk_name .. mapping_type
0 RHEL-HOST-01 0 109 RHEL_VOLUME .. private
```

#### Mapping a volume that is already mapped to a different host

To map a volume to a host that is mapped to a different host, complete the following steps:

1. Run the mkvdiskhost -force command (see Example 8-34).

Example 8-34 Mapping the same volume to a second host

```
IBM_IBM FlashSystem:ITSO-FS7300:superuser>svctask mkvdiskhostmap -force -host
RHEL-Host-06 -scsi 0 RHEL_VOLUME
Virtual Disk to Host map, id [0], successfully created
```

**Note:** The volume RHEL\_VOLUME is mapped to both of the hosts by using the same SCSI ID. Typically, that requirement includes for most host-based clustering software, such as Microsoft Clustering Service, IBM PowerHA, and VMware ESX clustering.

 The volume RHEL\_VOLUME is mapped to two hosts (RHEL-HOST-01 and RHEL-Host-06), and can be seen by running the 1svdiskhostmap command (see Example 8-35).

Example 8-35 Ensuring that the same volume is mapped to multiple hosts

| IB№ | I_IBM | FlashSy | stem:ITS  | 0-FS7300  | :superuser> <b>ls</b> | vdi | skhostmap RHEL           | _VOLUME      |
|-----|-------|---------|-----------|-----------|-----------------------|-----|--------------------------|--------------|
| id  | name  |         | SCSI_id   | host_id   | host_name             | ••  | <pre>I0_group_name</pre> | mapping_type |
| 0   | RHEL_ | VOLUME  | 0         | 0         | RHEL-HOST-01          | ••  | io_grp0                  | private      |
| 0   | RHEL_ | VOLUME  | 0         | 1         | RHEL-Host-06          | ••  | io_grp0                  | private      |
| IB№ | I_IBM | FlashSy | /stem:ITS | 60-FS7200 | :superuser>           |     |                          |              |

#### Unmapping a volume from a host

To unmap a volume from the host, run the **rmvdiskhostmap** command (see Example 8-36).

Example 8-36 Unmapping a volume from a host

```
IBM_IBM FlashSystem:ITSO-FS7300:superuser>rmvdiskhostmap -host RHEL-Host-06 RHEL_VOLUME
```

**Important:** Before unmapping a volume, ensure that the suitable actions were completed on the host (such as unmounting the file system or removing the volume or volume group). Failure to do so can result in data corruption.

#### Renaming a host

To rename a host definition, run the **chhost** -name command (see Example 8-37, where the host RHEL-Host-06 is renamed to FC\_RHEL\_HOST).

Example 8-37 Renaming a host

IBM\_IBM FlashSystem:ITSO-FS7300:superuser>chhost -name FC\_RHEL\_HOST RHEL-Host-06

#### Removing a host

To remove a host from the IBM FlashSystem system, run the **rmhost** command (see Example 8-38).

Example 8-38 Removing a host

IBM\_IBM FlashSystem:ITSO-FS7300:superuser>rmhost RHEL-Host-07

**Note:** Before removing a host from IBM FlashSystem systems, ensure that all of the volumes are unmapped from that host, as shown in Example 8-36.

#### **Host properties**

To obtain more information about a host, run the **1shost** command with **hostname** or **host** id as a parameter (see Example 8-39).

Example 8-39 Host details

IBM IBM FlashSystem:ITSO-FS7300:superuser>lshost ITSO-VMHOST-01 id 10 name ITSO-VMHOST-01 port count 2 type generic iogrp count 4 status offline site id site name host cluster id O host cluster name ITSO-ESX-Cluster-01 protocol scsi status policy redundant status site all WWPN 2100000E1E30E597 node logged in count 0 state offline WWPN 2100000E1E30E5E8 node logged in count 0 state offline owner id O IBM IBM FlashSystem:ITSO-FS7300:superuser>

Note: The status\_policy property has two potential values:

- Complete: This default policy is implemented when a host is created. In addition, hosts on systems that are upgraded to a new code level include this policy setting.
- Redundant: This policy changes the meaning of Online and Degraded in the status property:
  - Online indicates redundant connectivity; that is, enough host ports are logged in to enough nodes so that the removal of a single node or a single host port still enables that host to access all its volumes.
  - Degraded indicates non-redundant connectivity; that is, a state in which a single point of failure (SPOF) prevents a host from accessing at least some of its volumes.

These options can be changed only by running the **chhost** command. When the host is created by running **mkhost**, the default policy of redundant is set.

#### 8.10.3 Adding and deleting a host port by using the CLI

This section describes adding and deleting a host port to and from the system.

#### Adding ports to a defined host

To add ports to a defined host, complete the following steps:

- For FC-SCSI host ports:
  - a. If the host is connected through SAN with FC, and if the WWPN is zoned to the system, run the lsfcportcandidate command to compare it with the information that is available from the server administrator. (see Example 8-40)

Example 8-40 Listing the newly available WWPN

```
IBM_IBM FlashSystem:ITSO-FS7300:superuser>lsfcportcandidate
fc_WWPN
2100000E1E09E3E9
2100000E1E30E5E8
2100000E1E30E60F
2100000E1EC2E5A2
```

b. Use host or SAN switch utilities to verify whether the WWPN matches the information for the new WWPN. If the WWPN matches, run the **addhostport** command to add the port to the host (Example 8-41).

Example 8-41 Adding the newly discovered WWPN to the host definition

IBM\_IBM FlashSystem:ITSO-FS7300:superuser>addhostport -hbawwpn
2100000E1E09E3E9:2100000E1E30E5E8 ITSO-VMH0ST-01

This command adds the WWPNs 2100000E1E09E3E9 and 2100000E1E30E5E8 to the ITS0-VMH0ST-01 host.

c. If the new HBA is not connected or zoned, the **1shbaportcandidate** command does not display the WWPN. In this case, the WWPN of the HBA or HBAs can be manually entered and the **-force** flag can be used to create the host (see Example 8-42).

Example 8-42 Adding a WWPN to the host definition by using the -force option

IBM\_IBM FlashSystem:ITSO-FS7300:superuser>addhostport -hbawwpn
21000000000001 -force ITSO-VMH0ST-01

This command forces the addition of the WWPN 21000000000001 to the host ITS0-VMH0ST-01.

Note: WWPNs are not case-sensitive within the CLI.

d. Verify the host port count by running the **1shost** command (see Example 8-43, which shows that the host ITS0-VMH0ST-01 has a port count that updated from 2 - 5 after the two commands in previous examples were run).

Example 8-43 Host with the updated port count

| IBM | I_IBM FlashSyste | em:ITSO-FS73          | 300:superusen | r>lshost |         |           |
|-----|------------------|-----------------------|---------------|----------|---------|-----------|
| id  | name             | <pre>port_count</pre> | iogrp_count   | status   | site_id | site_name |
| 0   | ITSO-VMHOST-01   | 5                     | 4             | online   |         |           |

- For iSCSI and FC-NVMe host ports:
  - a. If the host uses iSCSI or FC-NVMe as a connection protocol, the host port ID (iSCSI IQN or NVMe NQN) is used to add the port. Unlike FC-attached hosts, the available candidate IDs cannot be checked. The host administrator can provide the IQN or NQN.
  - b. After getting the ID, run the **addhostport** command (see Example 8-44, which shows the command for an iSCSI port).

Example 8-44 Adding an iSCSI port to the defined host

```
IBM_IBM FlashSystem:ITSO-FS7300:superuser>addhostport -iscsiname
iqn.1994-05.com.redhat:e6ddffaab567 RHEL-Host-05
```

Example 8-45 shows the FC-NVMe port being added.

Example 8-45 The addhostport command

```
IBM_IBM FlashSystem:ITSO-FS7300:superuser>addhostport -nqn
nqn.2016-06.io.rhel:875adad3345 RHEL-Host-08
```

#### Deleting ports from a defined host

If a host port record must be removed from a host object, run the rmhostport command.

To perform the removal procedure, complete the following steps:

 Ensure that the correct port is being removed by running the lshost command (see Example 8-46, which shows a check ID verifying that the WWPN being removed belongs host ITSO-VMH0ST-01).

Example 8-46 Running the Ishost command to check the WWPNs

```
IBM_2145:ITSO-SV3:superuser>lshost ITSO-VMHOST-01
id 0
name ITSO-VMHOST-01
port_count 2
...
WWPN 2100000E1E30E597
node_logged_in_count 2
state online
WWPN 2100000E1E30E5E8
node_logged_in_count 2
state online
```

2. When WWPN or iSCSI IQN to be deleted is determined, run the **rmhostport** command to delete the host port (see Example 8-47).

Example 8-47 Running the rmhostport command to remove a WWPN

```
IBM_IBM FlashSystem:ITSO-FS7300:superuser>rmhostport -fcwwpn 2100000E1E30E597
ITSO-VMH0ST-01
```

To remove the iSCSI IQN, run the **rmhostport** command with the **iscsiname** argument (see Example 8-48).

Example 8-48 Removing the iSCSI port from the host

```
IBM_IBM FlashSystem:ITSO-FS7300:superuser>rmhostport -iscsiname
ign.1994-05.com.redhat:e6ddffaab567 RHEL-Host-05
```

3. To remove the NVMe NQN, run the **rmhostport** with the **nqn** argument (see Example 8-49).

```
Example 8-49 Removing the NQN port from the host
```

```
IBM_IBM FlashSystem:ITSO-FS7300:superuser>rmhostport -nqn
nqn.2016-06.io.rhel:875adad3345 RHEL-Host-08
```

**Note:** Multiple ports can be removed at once by using the separator or colon (:) between the port names, as shown in the following example:

rmhostport -hbawwpn 210000E08B054CAA:210000E08B892BCD ITSO-VMH0ST-02

#### 8.10.4 Host cluster operations

This section describes the host cluster operations that can be performed by using the CLI.

#### Creating a host cluster

To create a host cluster, run the **mkhostcluster** command (see Example 8-50).

Example 8-50 Creating a host cluster

```
IBM_IBM FlashSystem:ITSO-FS7300:superuser>mkhostcluster -name ITSO-ESX-Cluster-01
Host cluster, id [0], successfully created.
```

#### Adding a host to a host cluster

After creating a host cluster, a host or a list of hosts can be added by running the **addhostclustermember** command (see Example 8-51).

Example 8-51 Adding a host or hosts to a host cluster

```
IBM_IBM FlashSystem:ITSO-FS7300:superuser>addhostclustermember -host
ITSO-VMHOST-01:ITSO-VMHOST-02 ITSO-ESX-Cluster-01
IBM_IBM FlashSystem:ITSO-FS7200:superuser>
```

In Example 8-51, the hosts ITSO-VMH0ST-01 and ITSO-VMH0ST-02 were added as part of host cluster ITS0-ESX-Cluster-01.

#### Listing the host cluster member

To list the host members that are part of a particular host cluster, run the **lshostclustermember** command (see Example 8-52).

Example 8-52 Listing host cluster members by running the lshostclustermember command

```
IBM_IBM FlashSystem:ITSO-FS7300:superuser>lshostclustermember ITSO-ESX-Cluster-01
host_id host_name status type site_id site_name
0 ITSO-VMHOST-01 offline generic
4 ITSO-VMHOST-02 offline generic
IBM_IBM FlashSystem:ITSO-FS7300:superuser>
```

#### Mapping a volume to a host cluster

To map a volume to a host cluster so that it automatically is mapped to member hosts, run the **mkvolumehostclustermap** command (see Example 8-53).

Example 8-53 Mapping a volume to a host cluster

IBM\_IBM FlashSystem:ITSO-FS7300:superuser>mkvolumehostclustermap -hostcluster ITSO-ESX-Cluster-01 VMware1 Volume to Host Cluster map, id [0], successfully created IBM\_IBM FlashSystem:ITSO-FS7300:superuser>

**Note:** When a volume is mapped to a host cluster, that volume is mapped to all of the members of the host cluster with the same SCSI ID.

#### Listing the volumes that are mapped to a host cluster

To list the volumes that are mapped to a host cluster, run the **lshostclustervolumemap** command (see Example 8-54).

Example 8-54 Listing volumes that are mapped to a host

| ΙBΜ | I_IBM FlashSystem:ITS | 60-FS7300 | :superuser | >lshostclust | ervo | olumemap ITSO-ESX-Cluster-01 |
|-----|-----------------------|-----------|------------|--------------|------|------------------------------|
| id  | name                  | SCSI_id   | volume_id  | volume_name  | ••   | protocol                     |
| 0   | ITSO-ESX-Cluster-01   | 0         | 8          | VMware1      | ••   | scsi                         |
| 0   | ITSO-ESX-Cluster-01   | 1         | 9          | VMware2      | ••   | scsi                         |
| 0   | ITSO-ESX-Cluster-01   | 2         | 10         | VMware3      | ••   | scsi                         |

**Note:** Run the **lshostvdiskmap** command against each host that is part of the host cluster to verify that the mapping type for the shared volumes are shared, and that the non-shared volumes are private.

#### Removing a volume mapping from a host cluster

To remove a volume mapping to a host cluster, run the **rmvolumehostclustermap** command (see Example 8-55).

Example 8-55 Removing a volume mapping

```
IBM_IBM FlashSystem:ITSO-FS7300:superuser>rmvolumehostclustermap -hostcluster
ITSO-ESX-Cluster-01 VMware3
```

In Example 8-55, volume VMware3 is unmapped from the host cluster ITS0-ESX-Cluster-01.

**Note:** Use the **-makeprivate** flag to specify which host or hosts are to acquire private mappings from the volume that is being removed from the host cluster.

#### Removing a host cluster member

To remove a host cluster member, run the **rmhostclustermember** command (see Example 8-56).

Example 8-56 Removing a host cluster member

```
IBM_IBM FlashSystem:ITSO-FS7300:superuser>rmhostclustermember -host ITSO-VMHOST-02
-removemappings ITSO-ESX-Cluster-01
```

In Example 8-56, the host ITSO-VMHOST-02 was removed as a member from the host cluster ITSO-ESX-Cluster-01, along with the associated volume mappings because the **-removemappings** flag was specified.

#### Removing a host cluster

To remove a host cluster, run the rmhostcluster command (see Example 8-57).

Example 8-57 Removing a host cluster

IBM\_IBM FlashSystem:ITSO-FS7300:superuser>rmhostcluster -removemappings ITSO-ESX-Cluster-01

The use of the **-removemappings** removes any shared host mappings to volumes *before* the host cluster is deleted.

**Note:** To keep the volumes mapped to the host objects even after the host cluster is deleted, use the **-keepmappings** flag instead of **-removemappings** for the **rmhostcluster** command. This process converts the host volume mapping to private instead of shared.

#### 8.10.5 Adding a host or host cluster to an ownership group

To add a host or a host cluster to an ownership group, run the **chhost** or **chhostcluster** command with the **-ownershipgroup** parameter (see Example 8-58).

Example 8-58 Adding a host cluster to an ownership group

IBM\_IBM FlashSystem:ITSO-FS7300:superuser>chhostcluster -ownershipgroup 1 0

**Note:** Specify the ID of the ownership group to be added the host; then, specify the ID of the host or host cluster.

In Example 8-58, the command adds host cluster ID 0 to ownership group ID 1.

#### Removing a host or host cluster from an ownership group

To remove a host or a host cluster from an ownership group, run the **chhost** or **chhostcluster** command with the **-noownershipgroup** parameter (see Example 8-59).

Example 8-59 Removing a host cluster from an ownership group

IBM IBM FlashSystem:ITSO-FS7300:superuser>chhostcluster -noownershipgroup 0

In Example 8-59, this command removes host cluster 0 from the ownership group to which it was previously assigned.

## 8.11 Host attachment practical examples

This section demonstrates how to attach a Linux-based host by using the information provided in the previous sections of this chapter.

#### 8.11.1 Prerequisites

The host must be running with supported HBAs and on the supported operating system, which in this example is Red Hat Enterprise Linux (RHEL).

In this case, the operating system release level for RHEL can be verified by running the command shown in Example 8-60.

Example 8-60 RHEL release check

```
20201028-09:50:34 root@redbookvm7-1:~ # cat /etc/redhat-release
Red Hat Enterprise Linux Server release 7.6 (Maipo)
```

#### 8.11.2 Fibre Channel host connectivity and capacity allocation

To collect the necessary data, complete the following steps to configure the host object in the storage system and access to the storage capacity:

1. Obtain the necessary connectivity credentials from the host. In this case, the WWPN of the host HBAs are required. The WWPN can be obtained in RHEL by running the command that is shown in Example 8-61.

This example shows that the information about the host's FC HBAs is available in the /sys/class/fc\_host directory. The host's WWPNs are in the port\_name file in each hostN directory. The WWPNs are in bold in the example and will be used for the host object configuration of storage system.

Example 8-61 Discovering the hosts' WWPNs

```
20201028-10:39:29 root@redbookvm7-1:~ # cd /sys/class/fc_host
20201028-10:40:02 root@redbookvm7-1:/sys/class/fc_host # ls -la
total 0
drwxr-xr-x. 2 root root 0 0ct 26 14:19 .
drwxr-xr-x. 59 root root 0 0ct 26 14:19 ..
lrwxrwxrwx. 1 root root 0 0ct 28 10:01 host33 ->
../../devices/pci0000:00/0000:00:17.0/0000:13:00.0/host33/fc_host/host33
lrwxrwxrwx. 1 root root 0 0ct 28 10:01 host34 ->
../../devices/pci0000:00/0000:00:17.0/0000:13:00.1/host34/fc_host/host34
20201028-10:45:35 root@redbookvm7-1:/sys/class/fc_host # cat host33/port_name
0x1000090fac6ec87
20201028-10:45:50 root@redbookvm7-1:/sys/class/fc_host # cat host34/port_name
0x1000090fac6ec88
```

 To configure the host object on the storage system, follow the instructions in "Creating FC host objects" on page 616. If zoning was completed for the host, its WWPN is available in the Host Port (WWPN) list. If the host is not yet zoned, ports can be manually added into the field. 3. After the host object is defined, it is visible in the hosts view, and volumes (VDisks) can be mapped to it, as described in Chapter 2, "Installation and configuration planning" on page 123. Details about the host can be found by double-clicking its entry in the Hosts view.

After the volumes are mapped to the host, go into the Host Details window in the Mapped Volumes tab (see Figure 8-107) to verify that all the information is correct.

| Host Detai    | ls: SCSI-FC-hos                | tl                                                | ×     |
|---------------|--------------------------------|---------------------------------------------------|-------|
| Overview      | Mapped Volumes                 | Port Definitions                                  |       |
|               |                                | Volumes Mapped to the Host                        |       |
| ⊥             |                                | Default $\checkmark$ Contains $\checkmark$ Filter | 74    |
| SCSI ID       | Name 🛧                         | UID                                               | (U)   |
| 0             | FC-host-vo                     | 600507640084031DD80000000000007B                  | 0     |
| 1             | FC-host-vo                     | 600507640084031DD80000000000007C                  | 0     |
| 3             | FC-host-vo                     | 600507640084031DD80000000000007D                  | 0     |
| <             |                                |                                                   | >     |
| Showing 3 map | opings   Selecting <b>0</b> ma | ippings                                           |       |
|               |                                |                                                   | Close |

Figure 8-107 Host Details: Mapped volumes

- 4. Complete the following steps to configure the host side to discover and use the mapped VDisks:
  - a. RHEL has its own native multipath driver, which maps the discovered drives and their paths to the mpath n device files in /dev/mapper. The multipath driver must be correctly configured as described at this IBM Documentation web page. To check that the volumes are detected correctly by the host, run the command that is shown in Example 8-62.

Example 8-62 Scanning and rebuilding the multipath

```
20201028-14:19:53 root@redbookvm7-1:/dev # rescan-scsi-bus.sh -r

Syncing file systems

Scanning SCSI subsystem for new devices and remove devices that have

disappeared

Scanning host 0 for SCSI target IDs 0 1 2 3 4 5 6 7, all LUNs

Scanning for device 0 0 0 0 ...

...

20201028-14:10:25 root@redbookvm7-1:/dev # multipath -F
```

20201028-14:10:30 root@redbookvm7-1:/dev # multipath

```
20201028-14:14:42 root@redbookvm7-1:/dev # multipath -ll
mpathau (3600507640084031dd8000000000007d) dm-4 IBM
                                                       .2145
size=100G features='1 queue if no path' hwhandler='0' wp=rw
|-+- policy='service-time 0' prio=50 status=enabled
  - 33:0:15:3 sdd 8:48
                         active ready running
  - 33:0:27:3 sdu 65:64 active ready running
  - 33:0:28:3 sdaa 65:160 active ready running
  - 33:0:31:3 sdaf 65:240 active ready running
  - 34:0:13:3 sdah 66:16 active ready running
  - 34:0:15:3 sdak 66:64 active ready running
  - 34:0:1:3 sdv 65:80 active ready running
  - 34:0:3:3 sdac 65:192 active ready running
-+- policy='service-time 0' prio=10 status=enabled
  - 33:0:19:3 sdg 8:96
                         active ready running
  - 33:0:24:3 sdj 8:144 active ready running
  - 33:0:25:3 sdm 8:192 active ready running
  - 33:0:26:3 sdp 8:240 active ready running
  - 34:0:20:3 sdan 66:112 active ready running
  - 34:0:26:3 sdag 66:160 active ready running
  - 34:0:29:3 sdat 66:208 active ready running
  ~- 34:0:31:3 sdaw 67:0
                         active ready running
mpathat (3600507640084031dd80000000000007c) dm-3 IBM
                                                        ,2145
size=100G features='1 queue if no path' hwhandler='0' wp=rw
-+- policy='service-time 0' prio=50 status=enabled
 - 33:0:19:1 sdf 8:80
                         active ready running
  - 33:0:24:1 sdi 8:128 active ready running
  - 33:0:25:1 sdl 8:176 active ready running
  - 33:0:26:1 sdo 8:224 active ready running
  - 34:0:20:1 sdam 66:96 active ready running
  - 34:0:26:1 sdap 66:144 active ready running
  - 34:0:29:1 sdas 66:192 active ready running
  - 34:0:31:1 sdav 66:240 active ready running
-+- policy='service-time 0' prio=10 status=enabled
  - 33:0:15:1 sdc 8:32
                         active ready running
  - 33:0:27:1 sds 65:32 active ready running
  - 33:0:28:1 sdy 65:128 active ready running
  - 33:0:31:1 sdad 65:208 active ready running
  - 34:0:13:1 sdag 66:0 active ready running
  - 34:0:15:1 sdaj 66:48 active ready running
  - 34:0:1:1 sdt 65:48 active ready running
  - 34:0:3:1 sdz 65:144 active ready running
mpathas (3600507640084031dd8000000000000b) dm-2 IBM
                                                        ,2145
size=100G features='1 queue if no path' hwhandler='0' wp=rw
-+- policy='service-time O' prio=50 status=enabled
  - 33:0:15:0 sdb 8:16
                         active ready running
  - 33:0:27:0 sdg 65:0
                         active ready running
  - 33:0:28:0 sdw 65:96 active ready running
  - 33:0:31:0 sdab 65:176 active ready running
  - 34:0:13:0 sdae 65:224 active ready running
  - 34:0:15:0 sdai 66:32 active ready running
  |- 34:0:1:0 sdr 65:16 active ready running
  - 34:0:3:0 sdx 65:112 active ready running
```

-+- policy='service-time 0' prio=10 status=enabled |- 33:0:19:0 sde 8:64 active ready running |- 33:0:24:0 sdh 8:112 active ready running |- 33:0:25:0 sdk 8:160 active ready running |- 33:0:26:0 sdn 8:208 active ready running |- 34:0:20:0 sdal 66:80 active ready running |- 34:0:26:0 sdao 66:128 active ready running |- 34:0:29:0 sdar 66:176 active ready running |- 34:0:31:0 sdau 66:224 active ready running

b. The **rescan-scsi-bus.sh** -**r** command (see Example 8-62 on page 672) rescans for new devices and can be necessary if any changes were made to the storage on the SAN.

The **multipath** -F command flushes the configuration of multipath driver. Then, the **multipath** command builds a new configuration for new devices and paths.

The **multipath** -11 command provides information about path states and to which the mpath n device capacity was mapped for each mapped VDisk (see the UUID (universally unique identifier) without digit 3 at the beginning).

c. To start using the capacities that are provided as logical volumes, use *only* the /dev/mapper/mpath n device for access. For example, to use the VDisk 600507640084031dd800000000007c as a logical volume manager (LVM) physical volume, use the name of the RHEL device (which was mapped by the multipath driver and can be obtained by running the multipath -11 command).

Figure 8-62 shows the output. mpathat with UID 3600507640084031dd8000000000000 is marked bold in the example.

d. This new physical volume can be added to the volume group of the host, and logical volumes can be created or extended and configured for any application on the host, as shown in Example 8-63.

Example 8-63 Creating a physical volume in LVM for further use

```
20201028-14:39:10 root@redbookvm7-1:/dev/mapper # pvcreate
/dev/mapper/mpathat
Physical volume "/dev/mapper/mpathat" successfully created.
20201028-14:39:55 root@redbookvm7-1:/dev/mapper # pvs
PV VG Fmt Attr PSize PFree
/dev/mapper/mpathat lvm2 --- 100.00g 100.00g
/dev/sda2 rhellvm2 a-- <15.00g 0
```

#### Summary

Consider the following when provisioning capacity from the storage system to the host:

- On the storage system:
  - Create the host object definition with all the necessary credentials.
  - Map volumes to the defined host object to introduce capacity to the host.
- On the host:
  - Make sure the multipathing driver is configured (usually, the native multipathing driver or device mapper are configured and running in some operating system). It is used to map all paths for the specific volume (VDisk) to the one device because the specifics of the protocol system see each path as a separate device even for the one volume (VDisk).
  - Set up the LVM layer if you plan to use it for more flexibility.

- Set the file system level, depending on the application.

#### 8.11.3 iSCSI host connectivity and capacity allocation

The iSCSI protocol uses an initiator from host side to send SCSI commands to storage system's target devices. Therefore, it is necessary to prepare the correct environment on the host side and configure the storage system as described in "Creating iSCSI host objects" on page 626.

This section demonstrates a RHEL host configuration and how to obtain access to the dedicated volumes (VDisks) on the storage system.

For more information about preparing a RHEL host for SCSI connectivity, see this IBM Documentation web page. Select the specific system; then, go to **Configuring**  $\rightarrow$  **Host Attachment**  $\rightarrow$  **iSCSI Ethernet host attachment**.

Complete the following steps:

1. Install the iSCSI initiator on the RHEL host by running the **yum** command (see Example 8-64).

Example 8-64 Installing iscsi-initiator-utils

```
20201028-18:13:51 root@redbookvm7-1:/mnt/disc # yum install
iscsi-initiator-utils
```

 Now, the iSCSI initiator should be configured, and the connection credentials should be set in the /etc/iscsi files. Check or define IQN in /etc/iscsi/initiatorname.iscsi, (see Example 8-65).

Example 8-65 Checking the initiator's IQN

```
20201028-19:04:34 root@redbookvm7-1:/etc/iscsi # cat initiatorname.iscsi
InitiatorName=iqn.1994-05.com.redhat:f3de6ef11811
```

- 3. Restart the iSCSI initiator service if the IQN was modified.
- 4. After the host is ready and the iSCSI initiator is configured, define a host object on the storage system, as described in "Creating iSCSI host objects" on page 626.

Ensure that the IQN is set correctly in the Host Details window in the Port Definitions tab (see Figure 8-108 on page 676).

| Host Detail         | s: iSCSI-host1                  |                  |                 |                   | ×  |
|---------------------|---------------------------------|------------------|-----------------|-------------------|----|
| Overview            | Mapped Volumes                  | Port Definitions |                 |                   |    |
| 🕀 Add 👻             | 🗓 Delete Port                   | ≚                |                 | Filter            | 74 |
| Name                | $\uparrow$                      | Туре             | Status          | # Nodes Logged In | IJ |
| iqn.1994-05.        | .com.redhat:f3de                | iqn.1994-05.con  | n.redhat:f3de6e | ef11811           | 1  |
|                     |                                 |                  |                 |                   |    |
|                     |                                 |                  |                 |                   |    |
|                     |                                 |                  |                 |                   |    |
|                     |                                 |                  |                 |                   |    |
|                     |                                 |                  |                 |                   |    |
| <                   |                                 |                  |                 |                   | >  |
| Showing <b>1</b> ho | st port   Selecting <b>1</b> ho | st port          |                 |                   |    |
|                     |                                 |                  |                 |                   |    |
|                     |                                 |                  |                 | Close             |    |

Figure 8-108 Host Details: Port Definitions tab

- 5. Map the dedicated volumes (VDisks) to the host object.
- 6. After the iSCSI host object is configured in the storage system and the volumes (VDisks) are mapped to it, the iSCSI targets must be discovered from the host. This discovery can be done by using one of the following methods:
  - Using send targets
  - iSNS

Record the IP address under the IP column of the Ethernet Ports configuration tab that is shown in Figure 8-109 on page 677, which was configured for an iSCSI connection as described in "Creating iSCSI host objects" on page 626. It is used to find the IQN of our target and for further logins.

Example 8-66 shows discovery by using the send targets method.

Example 8-66 iSCSI targets discovery

```
20201028-19:04:40 root@redbookvm7-1:/etc/iscsi # iscsiadm --mode discovery
--type sendtargets --portal 9.71.42.61
9.71.42.61:3260,1 iqn.1986-03.com.ibm:2145.ibmIBM FlashSystem7200.node1
20201028-19:15:53 root@redbookvm7-1:/etc/iscsi # iscsiadm --mode discovery
--type sendtargets --portal 9.71.42.67
9.71.42.67:3260,1 iqn.1986-03.com.ibm:2145.ibmIBM FlashSystem7200.node2
```

| Management IP Addresses | Ethernet Ports<br>The Ethernet ports can be | e used for iSCSI con | nections, host attachme        | nt, and remote copy. |       |             |                  |                   |
|-------------------------|---------------------------------------------|----------------------|--------------------------------|----------------------|-------|-------------|------------------|-------------------|
| Service IPs             | $\equiv$ Actions $\bullet$                  |                      |                                |                      |       |             | Default          | ✓ Contains ✓      |
| Ethorpot Connectivity   | Name                                        | Port                 | ↑ State                        | IP                   | Speed | Host Attach | IPv4 Remote Copy | Storage Port IPv4 |
| Ethemer connectivity    | √io_grp0                                    |                      |                                |                      |       |             |                  |                   |
| Ethernet Ports          | nodel                                       | 1                    | <ul> <li>Configured</li> </ul> | 9.71.42.61           | 1Gb/s | Yes         | Disabled         | Disabled          |
|                         | node2                                       | 1                    | ✓ Configured                   | 9.71.42.67           | 1Gb/s | Yes         | Disabled         | Disabled          |

Figure 8-109 Ethernet Ports Configuration tab

For the iSNS discovery method, complete the following steps:

1. Update the configuration file /etc/iscsi/iscsid.conf and provide the connection credentials of the iSNS server. Place them into the following variable if it is available in the environment:

```
isns.address = <iSNS server IP address>
isns.port = <iSNS server port>
```

- 2. Restart the iSCSI initiator service to make the configuration active.
- 3. Run **iscsiadm** --mode **discovery** --type **isns** to generate the list of all iSCSI targets that are registered with the iSNS server.
- 4. Access the volumes (VDisk) space, which was mapped on the storage system to the host object, by logging in to the discovered targets (see Example 8-67).

```
Example 8-67 Logging in to the discovered targets/storage
```

```
20201028-19:16:09 root@redbookvm7-1:/etc/iscsi # iscsiadm --mode node --target
iqn.1986-03.com.ibm:2145.ibmIBM FlashSystem7200.node1 --portal 9.71.42.61 --login
Logging in to [iface: default, target: iqn.1986-03.com.ibm:2145.ibmIBM
FlashSystem7200.node1, portal: 9.71.42.61,3260] (multiple)
Login to [iface: default, target: iqn.1986-03.com.ibm:2145.ibmIBM
FlashSystem7200.node1, portal: 9.71.42.61,3260] successful.
20201028-19:17:56 root@redbookvm7-1:/etc/iscsi # iscsiadm --mode node --target
iqn.1986-03.com.ibm:2145.ibmIBM FlashSystem7200.node2 --portal 9.71.42.67 --login
Logging in to [iface: default, target: iqn.1986-03.com.ibm:2145.ibmIBM
FlashSystem7200.node2, portal: 9.71.42.67,3260] (multiple)
Login to [iface: default, target: iqn.1986-03.com.ibm:2145.ibmIBM
FlashSystem7200.node2, portal: 9.71.42.67,3260] (multiple)
Login to [iface: default, target: iqn.1986-03.com.ibm:2145.ibmIBM
FlashSystem7200.node2, portal: 9.71.42.67,3260] (multiple)
```

 After logging in successfully, ensure that the native multipath driver on the RHEL host was installed and configured correctly per the example with the FC connection that is described in 8.11.2, "Fibre Channel host connectivity and capacity allocation" on page 671, and check the output by running multipath -11.

Example 8-68 shows an example of the output.

Example 8-68 Multipathing driver/device mapper output

```
20201028-19:39:22 root@redbookvm7-1:/etc/iscsi # multipath -ll

mpathaw (3600507640084031dd8000000000060) dm-6 IBM ,2145

size=100G features='1 queue_if_no_path' hwhandler='0' wp=rw

|-+- policy='service-time 0' prio=50 status=active

| `- 35:0:0:0 sdbn 68:16 active ready running

`-+- policy='service-time 0' prio=10 status=enabled

`- 36:0:0:0 sdbr 68:80 active ready running

mpathaz (3600507640084031dd80000000000067) dm-9 IBM ,2145

size=250G features='1 queue_if_no_path' hwhandler='0' wp=rw

|-+- policy='service-time 0' prio=50 status=active
```

```
- 36:0:0:3 sdbu 68:128 active ready running
-+- policy='service-time 0' prio=10 status=enabled
  - 35:0:0:3 sdbq 68:64 active ready running
mpathay (3600507640084031dd8000000000066) dm-8 IBM
                                                        ,2145
size=250G features='1 gueue if no path' hwhandler='0' wp=rw
|-+- policy='service-time 0' prio=50 status=active
 - 35:0:0:2 sdbp 68:48 active ready running
 -+- policy='service-time 0' prio=10 status=enabled
  - 36:0:0:2 sdbt 68:112 active ready running
mpathax (3600507640084031dd80000000000061) dm-7 IBM
                                                        ,2145
size=100G features='1 queue if no path' hwhandler='0' wp=rw
-+- policy='service-time 0' prio=50 status=active
`- 36:0:0:1 sdbs 68:96 active ready running
 -+- policy='service-time 0' prio=10 status=enabled
  - 35:0:0:1 sdbo 68:32 active ready running
```

Record the names of the devices that are marked bold in Example 8-68 on page 677 because they are used for more configuration tasks, such as LVM physical volume creation or file system creation and mounting, which are in /dev/mapper/.

Record the UID number after devices names without the first digit (3) because they correspond to the UID of the volume (VDisk) on the storage system.

#### Summary

Although the example in this section is specifically for RHEL host connectivity, the main principals can be followed when configuring connectivity through iSCSI for any other operating systems.

In summary, the following tasks are necessary for host to storage iSCSI connectivity:

- 1. Install the iSCSI initiator software on the host.
- Configure the iSCSI initiator software according to the requirements for the storage system target and the host's OS.
- 3. Get the host IQNs.
- 4. Define the host object with iSCSI connectivity by using host IQNs.
- Record and check the Ethernet ports IP addresses on the storage system, which are configured for iSCSI connectivity.
- Discover the iSCSI targets by using the storage system IP address that was obtained in step 5.
- 7. Log in to the storage system iSCSI targets.
- 8. Check and configure the native multipath driver to confirm the volumes on the host.

#### 8.11.4 FC NVMe over Fabric host connectivity example

NVMe-oF uses different fabrics for transport by using the NVMe protocol. In this example, we use an FC fabric for our NVMe connectivity from the RHEL host to IBM FlashSystem systems.

Start by defining the necessary connectivity information and configuring the host and system.

As with iSCSI connectivity, an NVMe-oF initiator and target must be defined and configured so that the connection works.

Collect the information for connectivity from the host to the system by completing the following steps:

1. Run the command that is shown in Example 8-69 to discover the WWPNs of the host as FC-NVMe connectivity is achieved through FC.

Example 8-69 Obtaining host WWPNs

[root@flashlnx4 fc\_host]# cat /sys/class/fc\_host/host\*/port\_name
0x10000090faf20bc0
0x10000090faf20bc1

2. Discover the NVMe FC ports for the system by running the command that is shown in Example 8-70 and determine which to use. The FC-NVMe connectivity dedicated port is a virtualized port; therefore, NPIV must be enabled.

Example 8-70 Discovering the NVMe FC ports

| IBM | IBM_IBM FlashSystem:FS9500-1:redbook>lstargetportfc grep -i nvme |                  |       |           |                   |               |           |                     |      |
|-----|------------------------------------------------------------------|------------------|-------|-----------|-------------------|---------------|-----------|---------------------|------|
| id  | WWPN                                                             | WWNN             | port_ | id owning | _node_id current_ | node_id nport | id host_i | o_permitted virtual | ized |
| pro | tocol                                                            |                  |       |           |                   |               |           |                     |      |
| 3   | 50050768101901E5                                                 | 50050768100001E5 | 1     | 1         | 1                 | 080E02        | yes       | yes                 | nvme |
| 6   | 50050768101A01E5                                                 | 50050768100001E5 | 2     | 1         | 1                 | 020102        | yes       | yes                 | nvme |
| 9   | 50050768101B01E5                                                 | 50050768100001E5 | 3     | 1         | 1                 | 020102        | yes       | yes                 | nvme |
| 12  | 50050768101C01E5                                                 | 50050768100001E5 | 4     | 1         |                   | 000000        | yes       | yes                 | nvme |
| 15  | 50050768102901E5                                                 | 50050768100001E5 | 5     | 1         | 1                 | 330242        | yes       | yes                 | nvme |
| 18  | 50050768102A01E5                                                 | 50050768100001E5 | 6     | 1         | 1                 | 340242        | yes       | yes                 | nvme |
| 21  | 50050768102B01E5                                                 | 50050768100001E5 | 7     | 1         |                   | 000000        | yes       | yes                 | nvme |
| 24  | 50050768102C01E5                                                 | 50050768100001E5 | 8     | 1         |                   | 000000        | yes       | yes                 | nvme |
| 51  | 50050768101901DF                                                 | 50050768100001DF | 1     | 2         | 2                 | 080F02        | yes       | yes                 | nvme |
| 54  | 50050768101A01DF                                                 | 50050768100001DF | 2     | 2         | 2                 | 021002        | yes       | yes                 | nvme |
| 57  | 50050768101B01DF                                                 | 50050768100001DF | 3     | 2         | 2                 | 021002        | yes       | yes                 | nvme |
| 60  | 50050768101C01DF                                                 | 50050768100001DF | 4     | 2         |                   | 000000        | yes       | yes                 | nvme |
| 63  | 50050768102901DF                                                 | 50050768100001DF | 5     | 2         | 2                 | 330342        | yes       | yes                 | nvme |
| 66  | 5 <b>0050768102A01DF</b>                                         | 50050768100001DF | 6     | 2         | 2                 | 340342        | yes       | yes                 | nvme |

- 3. Zone the host with at least one NVMe dedicated port. In Example 8-70, the host is zoned to the ports that are marked in bold.
- 4. On the host, make sure that the driver is ready to provide NVMe connectivity. In this example, we use an Emulex HBA (see Example 8-71).

Example 8-71 Checking NVMe support for the lpfc driver

```
[root@flashlnx4 fc_host]# cat /etc/modprobe.d/lpfc.conf
options lpfc lpfc_enable_fc4_type=3
```

If the lpfc.conf is absent or does not contain the string that is marked in bold in the example, create it and populate it with the string. Then, restart the lpfc driver by running **modprob** commands (first, remove the driver, and then, add it back).

**Note:** Reinitiating the lpfc driver by running the **modprob** command changes the NQN of the host.

5. Check that nvme-cli and nvmefc-connect are installed on the host, as shown in Example 8-72.

Example 8-72 Checking the nvme-cli and nvme-connect availability

```
root@flashlnx4 nvme]# rpm -qa|grep nvme
nvme-cli-1.6-1.el7.x86_64
nvmefc-connect-12.6.61.0-1.noarch
```

Install these packages if they are not installed.

Obtain the NQN (see Example 8-73) from the host because it is used to define the host objects on the system.

```
Example 8-73 Obtaining the NQN
```

```
[root@flashlnx4 nvme]# cat /etc/nvme/hostnqn
nqn.2014-08.org.nvmexpress:uuid:0c3f53f4-8161-49c6-aaeb-a98d8e5f572c
```

 Create a host object on the system by using the host NQN, as described in "Creating FC NVMe host objects" on page 628. Check that the host object has the correct NQN set (see Figure 8-110).

| Host Detai  | ls: Flashlnx4     |                                                         |                   | ×  |
|-------------|-------------------|---------------------------------------------------------|-------------------|----|
| Overview    | Mapped Volumes    | Port Definitions                                        |                   |    |
| 🕀 Add 👻     | 🗓 Delete Port     |                                                         | Filter            | Æ  |
| Name        | 1                 | nqn.2014-08.org.nvmex                                   | # Nodes Logged In | IJ |
| nqn.2014-08 | 3.org.nvmexpress: | press:uuid:0c3f53f4-816<br>1-49c6-aaeb-<br>a98d8e5f572c |                   | 2  |

Figure 8-110 Checking the host object NQN on the system

- 8. On the system, map the volumes to the host object.
- If the zoning was done correctly, the host object is created on the system and the necessary host utilities and drivers are configured. Verify the target ports that the host can see (see Example 8-74). This information is used in the discovery and connection process.

```
Example 8-74 Verifying the remote/target ports and information about the FC-NVMe connection
```

[root@flashlnx4 nvme]# cat /sys/class/scsi\_host/\*/nvme\_info

```
        NVMe
        Initiator
        Enabled

        XRI
        Dist
        1pfc0
        Total
        6144
        I/O
        5894
        ELS
        250

        NVMe
        LPORT
        1pfc0
        WWPN
        x10000090faf20bc0
        WWNN
        x20000090faf20bc0
        DID
        x330040
        ONLINE

        NVMe
        RPORT
        WWPN
        x500507605e8c3443
        WWNN
        x500507605e8c3440
        DID
        x333e40
        TARGET
        DISCSRVC
        ONLINE

        NVMe
        RPORT
        WWPN
        x500507605e8c3463
        WWNN
        x500507605e8c3440
        DID
        x333f40
        TARGET
        DISCSRVC
        ONLINE

        NVMe
        RPORT
        WWPN
        x50050768102901e5
        WWNN
        x50050768100001e5
        DID
        x330242
        TARGET
        DISCSRVC
        ONLINE
```

 abort 00000001 noxri 00000000 nondlp 00000000 qdepth 00000000 wqerr 00000000 err 00000000 FCP CMPL: xb 00000001 Err 00000005

**Tip:** If the remote ports (RPORTs), which are presented from the system, are not visible, verify that the zoning was done correctly for the virtualized NVMe ports on the system.

10.Discover and connect to the storage resources, which requires information from the nvme\_info file, such as the WWNN and WWPN of the local port (host port) and RPORT (storage port). This information can be cumbersome to collect and input manually; therefore, the script that is shown in Example 8-75 can be used to automate the process. The commands for nvme-cli are in bold.

Example 8-75 Script for FC-NVMe discovery and connection

```
[root@flashlnx4 tmp]# cat /tmp/disco connect.bash
#!/bin/bash
#gather list of valid FC adapters by listing /sys/class/fc host
for HOST in `ls -1 /sys/class/fc host`;do
 host wwpn=`grep LPORT /sys/class/scsi host/${HOST}/nvme info |awk '{print $5}' |sed -e 's/x//`
  host wwnn=`grep LPORT /sys/class/scsi host/${HOST}/nvme info |awk '{print $7}' |sed -e 's/x//`
  #iterate through the list of available targets on each FC adapter
  for LINE in `grep RPORT /sys/class/scsi host/${HOST}/nvme info|awk '{print $4":"$6}'|sed -e's/x//g'`;do
   target wwpn=`echo ${LINE}|cut -d: -f1`
   target wwnn=`echo ${LINE}|cut -d: -f2`
   echo "Performing Discovery and Connection with hostwwpn: ${host wwpn} hostwwnn: ${host wwnn}
targetwwpn: ${target wwpn} targetwwnn: ${target wwnn}"
   nvme discover --transport=fc --traddr=nn-0x${target wwnn}:pn-0x${target wwpn}
--host-traddr=nn-0x${host wwnn}:pn-0x${host wwpn}
   #grab the host nqn from /etc/nvme/hostnqn
   NQN=`cat /etc/nvme/hostnqn`
   nvme connect --transport=fc --traddr=nn-0x${target wwnn}:pn-0x${target wwpn}
--host-traddr=nn-0x${host wwnn}:pn-0x${host wwpn} -n ${NQN}
  done
done
```

After the systems are successfully discovered and connected, record the ports that marked in bold in Example 8-76.

Example 8-76 Discovery and connection script output

[root@flashlnx4 tmp]# . /tmp/disco\_connect.bash
Performing Discovery and Connection with hostwwpn: 10000090faf20bc0 hostwwnn:
20000090faf20bc0 targetwwpn: 500507605e8c3443 targetwwnn: 500507605e8c3440

```
Discovery Log Number of Records 1, Generation counter 0
=====Discovery Log Entry O======
trtype: fibre-channel
adrfam: fibre-channel
subtype: nvme subsystem
treq: not required
portid: 2
trsvcid: none
subnan:
ngn.2017-12.com.ibm:nvme:mt:9840:guid:5005076061D30D60:cid:0000020061D16202
traddr: nn-0x500507605e8c3440:pn-0x500507605e8c3443
Performing Discovery and Connection with hostwwpn: 10000090faf20bc0 hostwwnn:
20000090faf20bc0 targetwwpn: 0x500507605e8c3463 targetwwnn: 500507605e8c3440
Discovery Log Number of Records 1, Generation counter 0
=====Discovery Log Entry O======
trtype: fibre-channel
adrfam: fibre-channel
subtype: nvme subsystem
treq: not required
portid: 10
trsvcid: none
subnan:
nqn.2017-12.com.ibm:nvme:mt:9840:guid:5005076061D30D60:cid:0000020061D16202
traddr: nn-0x500507605e8c3440:pn-0x500507605e8c3463
Performing Discovery and Connection with hostwwpn: 10000090faf20bc0 hostwwnn:
20000090faf20bc0 targetwwpn: 0x50050768102901e5 targetwwnn: 50050768100001e5
Discovery Log Number of Records 1, Generation counter 0
=====Discovery Log Entry O======
trtype: fibre-channel
adrfam: fibre-channel
subtype: nvme subsystem
treq: unrecognized
portid: 4
trsvcid: none
subngn: ngn.1986-03.com.ibm:nvme:2145.00000204228003CA
traddr: nn-0x50050768100001e5:pn-0x50050768102901e5
Performing Discovery and Connection with hostwwpn: 10000090faf20bc1 hostwwnn:
20000090faf20bc1 targetwwpn: 500507605e8c3453 targetwwnn: 500507605e8c3440
Discovery Log Number of Records 1, Generation counter 0
=====Discovery Log Entry O======
trtype: fibre-channel
adrfam: fibre-channel
subtype: nvme subsystem
treq: not required
portid: 6
trsvcid: none
subngn:
nqn.2017-12.com.ibm:nvme:mt:9840:guid:5005076061D30D60:cid:0000020061D16202
traddr: nn-0x500507605e8c3440:pn-0x500507605e8c3453
Performing Discovery and Connection with hostwwpn: 10000090faf20bc1 hostwwnn:
20000090faf20bc1 targetwwpn: 500507605e8c3473 targetwwnn: 500507605e8c3440
```

```
Discovery Log Number of Records 1, Generation counter 0
=====Discovery Log Entry O======
trtype: fibre-channel
adrfam: fibre-channel
subtype: nvme subsystem
treq:
        not required
portid: 14
trsvcid: none
subnan:
ngn.2017-12.com.ibm:nvme:mt:9840:guid:5005076061D30D60:cid:0000020061D16202
traddr: nn-0x500507605e8c3440:pn-0x500507605e8c3473
Performing Discovery and Connection with hostwwpn: 10000090faf20bc1 hostwwnn:
20000090faf20bc1 targetwwpn: 50050768102a01df targetwwnn: 50050768100001df
Discovery Log Number of Records 1, Generation counter 0
=====Discovery Log Entry O======
trtype: fibre-channel
adrfam: fibre-channel
subtype: nvme subsystem
        unrecognized
treq:
portid: 4101
trsvcid: none
subngn: ngn.1986-03.com.ibm:nvme:2145.00000204228003CA
```

traddr: nn-0x50050768100001df:pn-0x50050768102a01df

Check the list of NVMe devices that are visible from the host, as shown in Example 8-77.

| [root@flashlnx<br>Node<br>Namespace Usag | 4 tmp]# nvme lis<br>S/N | t<br>Mod<br>Forma | el<br>at | FW Rev  |
|------------------------------------------|-------------------------|-------------------|----------|---------|
|                                          |                         |                   |          |         |
| /dev/nvme6n1                             | 204228003c              | IBM               | 2145     |         |
| 78 132.                                  | 07 GB / 137.44          | GB 512            | B + 0 B  | 8.4.0.0 |
| /dev/nvme7n1                             | 204228003c              | IBM               | 2145     |         |
| 78 132.                                  | 07 GB / 137.44          | GB 512            | B + 0 B  | 8.4.0.0 |

Example 8-77 NVMe devices list that is visible from the host

- 11. Run the multipath command to find newly connected volumes.
- 12.Run multipath -11 to see the paths and information about the volumes, as shown in Example 8-78.

Example 8-78 Output of the multipath -II command

```
multipath -ll
...
eui.2800000000005300507608108a000f dm-4 NVMe,IBM 2145
size=128G features='1 queue_if_no_path' hwhandler='0' wp=rw
|-+- policy='service-time 0' prio=1 status=active
| `- 6:0:1:0 nvme6n1 259:0 active ready running
`-+- policy='service-time 0' prio=1 status=enabled
    `- 7:0:1:0 nvme7n1 259:1 active ready running
```

13. Record the name of the volume and UID that are listed in bold for use in future actions, such as adding a partition or implementing a volume as part of an LVM. In Figure 8-111, the same volume is shown on the system.

| Name                 | State    | Synchronized | Pool   | Protocol Type | UID                             |  |
|----------------------|----------|--------------|--------|---------------|---------------------------------|--|
| Flash <b>lnx4_</b> 0 | ✓ Online |              | Master | NVMe          | 28000000000005300507608108A000F |  |

Figure 8-111 Volume as it is seen on the system

#### Summary

This section provided an example of the use of a RHEL host and an IBM FlashSystem 9100 system. Although other operating system distributions might have specific steps for configuration, the main ideas and principles are the same. If it is necessary to connect to the storage through FC-NVMe, consider the following points:

- Ensure that the host is ready and meets the requirements for FC-NVMe connectivity, such as the following examples:
  - HBA supports FC-NVMe
  - The drivers are configured for NVMe connectivity
- Ensure that the system supports the host HBA for FC-NVMe connectivity.
- Obtain the connectivity information from the host.
- Create a host object on the system by using connectivity information from the host.
- Map volumes to the host object.
- Perform discovery and connection from the host, although some hosts operating system can do it automatically.
- ► Use the obtained storage resource.

#### 8.11.5 NVMe over RDMA host connectivity example

NVMe over RDMA uses different fabrics for transport by using the NVMe protocol. In this example, we use a RDMA for our NVMe connectivity from the RHEL host to IBM FlashSystem.

Start by defining the necessary connectivity information and configuring the host and system.

As with iSCSI connectivity, an NVMe over RDMA initiator and target must be defined and configured so that the connection works.

Collect the information for connectivity from the host to the system by completing the following steps:

1. Ensure that the required host network interface cards (NICs) supporting NVMe over RDMA are available and connected, as shown in Example 8-79.

Example 8-79 Checking host RDMA cards

```
[root@RHEL_HOST:]# lspci | grep Mellanox
la:00.0 Ethernet controller: Mellanox Technologies MT27710 Family [ConnectX-4 Lx]
la:00.1 Ethernet controller: Mellanox Technologies MT27710 Family [ConnectX-4 Lx]
[root@RHEL_HOST:]#
```

2. Install the required RDMA driver and nvme packages on the host, as shown in Example 8-80.

Example 8-80 Installing the required RDMA packages on host

[root@RHEL\_HOST:]# yum -y install rdma-core rdma-core-devel nvme-cli mstflint libibverbs-utils

3. Find RDMA NICs and associated network interfaces as shown in Example 8-81.

Example 8-81 Finding RDMA NICs

```
[root@RHEL_HOST:]# ls /sys/class/infiniband/*/device/net | grep -A1 mlx5
/sys/class/infiniband/mlx5_0/device/net:
enp26s0f0
--
/sys/class/infiniband/mlx5_1/device/net:
enp26s0f1
```

4. Load the required RDMA and NVMe drivers as shown in Example 8-82.

Example 8-82 Loading the required RDMA and NVMe drivers

```
[root@RHEL_HOST:]# modprobe mlx5_core
[root@RHEL_HOST:]# modprobe mlx5_ib
[root@RHEL_HOST:]# modprobe nvme-rdma
```

5. Ensure that the IP addresses to RDMA NICs are assigned statically or using Dynamic Host Configuration Protocol (DHCP), as shown in Example 8-83.

Example 8-83 Assigning IP addresses to RDMA NICs

```
[root@RHEL HOST:]# ifconfig enp26s0f0
enp26s0f0: flags=4163<UP,BROADCAST,RUNNING,MULTICAST> mtu 1500
       inet 10.0.1.20 netmask 255.255.255.0 broadcast 10.0.1.255
       inet6 fe80::37a5:5d76:aecd:28fd prefixlen 64 scopeid 0x20<link>
       ether 0c:42:a1:b9:85:fa txqueuelen 1000 (Ethernet)
       RX packets 95 bytes 7410 (7.2 KiB)
       RX errors 0 dropped 0 overruns 0 frame 0
       TX packets 1769 bytes 108312 (105.7 KiB)
       TX errors 0 dropped 0 overruns 0 carrier 0 collisions 0
[root@RHEL HOST:]# ifconfig enp26s0f1
enp26s0f1: flags=4163<UP,BROADCAST,RUNNING,MULTICAST> mtu 1500
       inet 10.0.2.20 netmask 255.255.255.0 broadcast 10.0.2.255
       inet6 fe80::db9b:fdd8:85cc:ad7f prefixlen 64 scopeid 0x20<link>
       ether 0c:42:a1:b9:85:fb txqueuelen 1000 (Ethernet)
       RX packets 65 bytes 5306 (5.1 KiB)
       RX errors 0 dropped 0 overruns 0 frame 0
       TX packets 214 bytes 14706 (14.3 KiB)
       TX errors 0 dropped 0 overruns 0 carrier 0 collisions 0
```

**Note:** IBM generally recommends Message Transfer Unit (MTU) size of 9000. However, as of this writing, the 100 GbE network cards that are in IBM Storage Virtualize systems support an FC MTU of only 1500.

 Ensure that the necessary RDMA drivers for the suitable RDMA NICs are loaded, as shown in Example 8-84.

[root@RHEL HOST:]# lsmod | grep mlx mlx5 ib 376832 0 ib uverbs 159744 2 rdma\_ucm,mlx5\_ib ib core 393216 13 rdma\_cm,ib\_ipoib,rpcrdma,ib\_srpt,nvme\_rdma,iw\_cm,ib\_iser,ib\_umad,ib\_isert,rdma\_ucm , ib uverbs, mlx5 ib, ib cm mlx5 core 1384448 1 mlx5 ib mlxfw 32768 1 mlx5 core 16384 1 mlx5\_core pci hyperv intf tls 102400 1 mlx5 core 20480 1 mlx5 core psample

Example 8-84 Ensuring RDMA drivers are loaded

7. Obtain the host nqn, as shown in Example 8-85.

Example 8-85 Obtaining the host nqn

[root@RHEL\_HOST:]# cat /etc/nvme/hostnqn
nqn.2014-08.org.nvmexpress:uuid:0135e86a-98d2-460b-b0ab-6edb1795cdc3

 Define the host in the IBM Storage Virtualize systems that are associating with the suitable portset that corresponds to the target ports in IBM Storage Virtualize system, as shown in Example 8-86.

Example 8-86 Defining NVMe over RDMA host

```
mkhost -name ITSO_NVME_RDMA_RHEL_HOST -nqn
nqn.2014-08.org.nvmexpress:uuid:0135e86a-98d2-460b-b0ab-6edb1795cdc3 -portset
portset0 -protocol rdmanvme -type generic
Host, id [2], successfully created
```

9. Discover the targets from the host, as shown in Example 8-87.

Example 8-87 Discovering the RDMA targets over NVMe from host

```
[root@RHEL HOST:]# nvme discover -t rdma -a 10.0.1.10
Discovery Log Number of Records 8, Generation counter 0
=====Discovery Log Entry O======
trtype: rdma
adrfam: ipv4
subtype: nvme subsystem
treq:
        unrecognized
portid: 15369
trsvcid: 4420
subngn: ngn.1986-03.com.ibm:nvme:2145.00000204E0400116
traddr: 10.0.1.10
rdma prtype: roce-v2
rdma qptype: connected
            rdma-cm
rdma cms:
rdma pkey: 0x0000
=====Discovery Log Entry 1=====
trtype: rdma
adrfam: ipv4
```

```
subtype: nvme subsystem
treq:
        unrecognized
portid: 15370
trsvcid: 4420
subngn: ngn.1986-03.com.ibm:nvme:2145.00000204E0400116
traddr: 10.0.2.11
rdma prtype: roce-v2
rdma_qptype: connected
rdma cms:
            rdma-cm
rdma pkey: 0x0000
=====Discovery Log Entry 2=====
trtype: rdma
adrfam: ipv4
subtype: nvme subsystem
treq: unrecognized
portid: 17161
trsvcid: 4420
subnqn: nqn.1986-03.com.ibm:nvme:2145.00000204E0400116
traddr: 10.0.1.14
rdma prtype: roce-v2
rdma qptype: connected
rdma cms:
            rdma-cm
rdma pkey: 0x0000
=====Discovery Log Entry 3======
trtype: rdma
adrfam: ipv4
subtype: nvme subsystem
treq: unrecognized
portid: 17162
trsvcid: 4420
subngn: ngn.1986-03.com.ibm:nvme:2145.00000204E0400116
traddr: 10.0.2.15
rdma prtype: roce-v2
rdma qptype: connected
rdma cms:
            rdma-cm
rdma pkey: 0x0000
```

10.Connect to the target from the host by using the **nvme** CLI command, as shown in Example 8-88.

Example 8-88 Connecting to target from host using nvme cli

| <pre>[root@RHEL_HOST:]# nvme connect-all -t rdma -a 10.0.2.11</pre> |
|---------------------------------------------------------------------|
|---------------------------------------------------------------------|

11. Ensure that the host can see the storage subsystem, as shown in Example 8-89.

Example 8-89 List storage subsystem as seen by the host

```
[root@RHEL_HOST:]# nvme list-subsys
nvme-subsys0 - NQN=nqn.1986-03.com.ibm:nvme:2145.00000204E0400116
\
+- nvme0 rdma traddr=10.0.1.10 trsvcid=4420 live
+- nvme1 rdma traddr=10.0.2.11 trsvcid=4420 live
+- nvme2 rdma traddr=10.0.1.14 trsvcid=4420 live
+- nvme3 rdma traddr=10.0.2.15 trsvcid=4420 live
```

- 12. From Storage Virtualize system, map volume to the host, as described in 6.6.6, "Mapping a volume to a host" on page 490.
- 13. Ensure that the native nvme multipathing is set to N because RHEL-based operating systems use the device-mapper based multipath I/O option, as shown in Example 8-90.

Example 8-90 Native nvme multipath off for RHEL

```
[root@RHEL_HOST:]# systool -m nvme_core -A multipath
Module = "nvme_core"
multipath = "N"
```

**Note:** For NVMe over RDMA host connectivity, the native multipathing must be set to N for RHEL-based operating systems only. For more information about multipathing options for various supported operating systems, see the SSIC.

14. Ensure device mapper multipath daemon is running on the host, as shown in Example 8-91.

Example 8-91 Checking multipath daemon status

```
[root@RHEL HOST:]# systemctl status multipathd
? multipathd.service - Device-Mapper Multipath Device Controller
   Loaded: loaded (/usr/lib/systemd/system/multipathd.service; enabled; vendor
preset: enabled)
   Active: active (running) since Thu 2022-03-31 21:02:09 CEST; 4 days ago
  Process: 7975 ExecStartPre=/sbin/multipath -A (code=exited, status=0/SUCCESS)
  Process: 7972 ExecStartPre=/sbin/modprobe -a scsi dh alua scsi dh emc
scsi dh rdac dm-multipath (code=exited, st>
Main PID: 7977 (multipathd)
   Status: "up"
   Tasks: 7
   Memory: 14.5M
   CGroup: /system.slice/multipathd.service
           ??7977 /sbin/multipathd -d -s
Mar 31 21:02:09 RHEL HOST systemd[1]: Starting Device-Mapper Multipath Device
Controller...
Mar 31 21:02:09 RHEL HOST multipathd[7977]: -----start up-----
Mar 31 21:02:09 RHEL HOST multipathd[7977]: read /etc/multipath.conf
Mar 31 21:02:09 RHEL HOST multipathd[7977]: path checkers start up
Mar 31 21:02:09 RHEL_HOST systemd[1]: Started Device-Mapper Multipath Device
Controller.
```

**Note:** If the multipath is configured to start on the host, it can be configured to start by using the **mpathconf** --enable command.

15. Allow the host multipath the storage volume, as shown in Example 8-92.

Example 8-92 Multipathing storage volume on host

[root@RHEL\_HOST:]# multipath -v4

16. Ensure that the volume is now multipathed, as shown in Example 8-93.

Example 8-93 Multipathed volume

```
[root@RHEL_HOST:]# multipath -11
mpatha (eui.58000000000840050760813830004) dm-3 NVME,IBM 2145
size=100G features='0' hwhandler='0' wp=rw
|-+- policy='service-time 0' prio=50 status=active
| `- 2:1:1:13 nvme2n1 259:2 active ready running
|-+- policy='service-time 0' prio=50 status=enabled
| `- 3:17:1:13 nvme3n1 259:3 active ready running
|-+- policy='service-time 0' prio=10 status=enabled
| `- 0:0:1:13 nvme0n1 259:0 active ready running
`-+- policy='service-time 0' prio=10 status=enabled
| `- 1:16:1:13 nvme1n1 259:1 active ready running
```

**Note:** As of this writing, a SAN Boot of a host that uses NVMe over RDMA protocol is *not* supported for IBM Storage Virtuallize v8.6.0 systems.

#### Summary

This section provided an example of the use of a RHEL host and an IBM Storage Virtuallize system. Although other operating system distributions might have specific steps for their configuration, the main ideas and principles are the same.

If it is necessary to connect to the storage through NVMe over RDMA, consider the following points:

- Ensure that the host is ready and meets the requirements for NVMe over RDMA connectivity, such as the following examples:
  - The host NICs support NVMe over RDMA.
  - The drivers are configured for NVMe over RDMA connectivity.
  - The host NICs are suitably configured with storage network card ports through separate network switches or VLAN.
- Obtain the connectivity information from the host.
- Create a host object on the system by using connectivity information from the host.
- Map volumes to the host object.
- Perform discovery and connection from the host.
- Use the obtained storage resource.

#### 8.11.6 NVMe over TCP host connectivity example

NVMe over TCP uses different fabrics for transport by using the NVMe protocol. In this example, we use an TCP for our NVMe connectivity from the RHEL host to IBM FlashSystem.

Start by defining the necessary connectivity information and configuring the host and system.

As with iSCSI connectivity, an NVMe over TCP initiator and target must be defined and configured so that the connection works.

Collect the information for connectivity from the host to the system by completing the following steps:

1. Ensure that the required host network interface cards (NICs) supporting NVMe over TCP are available and connected as shown in Example 8-94.

Example 8-94 checking host TCP cards

```
[root@RHEL_HOST:]# lspci | grep Mellanox
la:00.0 Ethernet controller: Mellanox Technologies MT27710 Family [ConnectX-4 Lx]
la:00.1 Ethernet controller: Mellanox Technologies MT27710 Family [ConnectX-4 Lx]
[root@RHEL_HOST:]#
```

Install the required driver and nvme packages on the host, as shown in Example 8-95.

Example 8-95 Installing the required packages on host

```
[root@RHEL HOST:]# yum -y install nvme-cli mstflint libibverbs-utils
```

3. Find NICs and associated network interfaces, as shown in Example 8-96.

Example 8-96 Finding NICs

```
[root@RHEL_HOST:]# ls /sys/class/infiniband/*/device/net | grep -A1 mlx5
/sys/class/infiniband/mlx5_0/device/net:
enp26s0f0
--
/sys/class/infiniband/mlx5_1/device/net:
enp26s0f1
```

4. Load the required NVMe drivers, as shown in Example 8-97.

Example 8-97 Loading the required NVMe drivers

[root@RHEL\_HOST:]# modprobe mlx5\_core [root@RHEL\_HOST:]# modprobe mlx5\_ib [root@RHEL\_HOST:]# modprobe nvme\_tcp

 Ensure that the IP addresses to NICs are assigned statically or using Dynamic Host Configuration Protocol (DHCP), as shown in Example 8-98.

Example 8-98 Assigning IP addresses to NICs

```
[root@RHEL HOST:]# ifconfig enp26s0f0
enp26s0f0: flags=4163<UP,BROADCAST,RUNNING,MULTICAST> mtu 1500
       inet 10.0.1.20 netmask 255.255.255.0 broadcast 10.0.1.255
       inet6 fe80::37a5:5d76:aecd:28fd prefixlen 64 scopeid 0x20<link>
       ether 0c:42:a1:b9:85:fa txqueuelen 1000 (Ethernet)
       RX packets 95 bytes 7410 (7.2 KiB)
       RX errors 0 dropped 0 overruns 0 frame 0
       TX packets 1769 bytes 108312 (105.7 KiB)
       TX errors 0 dropped 0 overruns 0 carrier 0 collisions 0
[root@RHEL HOST:]# ifconfig enp26s0f1
enp26s0f1: flags=4163<UP,BROADCAST,RUNNING,MULTICAST> mtu 1500
       inet 10.0.2.20 netmask 255.255.255.0 broadcast 10.0.2.255
       inet6 fe80::db9b:fdd8:85cc:ad7f prefixlen 64 scopeid 0x20<link>
       ether 0c:42:a1:b9:85:fb txqueuelen 1000 (Ethernet)
       RX packets 65 bytes 5306 (5.1 KiB)
       RX errors 0 dropped 0 overruns 0 frame 0
       TX packets 214 bytes 14706 (14.3 KiB)
```

**Note:** IBM generally recommends Message Transfer Unit (MTU) size of 9000. However, as of this writing, the 100 GbE network cards that are in IBM Storage Virtualize systems support an MTU of only 1500.

 Ensure that the necessary drivers for the suitable NICs are loaded, as shown in Example 8-99.

Example 8-99 Ensuring that drivers are loaded

| grep mlx                                                |
|---------------------------------------------------------|
| 2 0                                                     |
| 1 2 rdma_ucm,mlx5_ib                                    |
| 5 13                                                    |
| _srpt,nvme_rdma,iw_cm,ib_iser,ib_umad,ib_isert,rdma_ucm |
|                                                         |
| 3 1 mlx5_ib                                             |
| 3 1 mlx5_core                                           |
| 1 mlx5_core                                             |
| ) 1 mlx5_core                                           |
| ) 1 mlx5_core                                           |
|                                                         |

7. Obtain the host nqn, as shown in Example 8-100.

Example 8-100 Obtaining the host nqn

[root@RHEL\_HOST:]# cat /etc/nvme/hostnqn
nqn.2014-08.org.nvmexpress:uuid:0135e86a-98d2-460b-b0ab-6edb1795cdc3

 Define the host in the IBM Storage Virtualize systems that are associating with the suitable portset that corresponds to the target ports in IBM Storage Virtualize system, as shown in Example 8-101.

Example 8-101 Defining NVMe over TCP host

```
mkhost -name ITSO_NVME_TCP_RHEL_HOST -nqn
nqn.2014-08.org.nvmexpress:uuid:0135e86a-98d2-460b-b0ab-6edb1795cdc3 -portset
portset0 -protocol tcpnvme -type generic
Host, id [2], successfully created
```

9. Discover the targets from the host, as shown in Example 8-102.

Example 8-102 Discovering the NVMe targets from host

| [root@RHE                                                                                   | EL_HOST:]# nvme discover -t tcp -a 10.0.1.10                |
|---------------------------------------------------------------------------------------------|-------------------------------------------------------------|
| Discovery Log Number of Records 8, Generation counter 0<br>=====Discovery Log Entry 0====== |                                                             |
| trtype:                                                                                     | tcp                                                         |
| adrfam:                                                                                     | ipv4                                                        |
| subtype:                                                                                    | current discovery subsystem                                 |
| treq:                                                                                       | not specified, sq flow control disable supported            |
| portid:                                                                                     | 15369                                                       |
| trsvcid:                                                                                    | 8009                                                        |
| subnqn:<br>traddr:                                                                          | nqn.1986-03.com.ibm:nvme:2145.00000204E0400116<br>10.0.1.10 |

```
eflags: not specified
sectype: none
=====Discovery Log Entry 1======
trtype: tcp
adrfam: ipv4
subtype: current discovery subsystem
treq:
        not specified, sq flow control disable supported
portid: 15370
trsvcid: 8009
subngn: ngn.1986-03.com.ibm:nvme:2145.00000204E0400116
traddr: 10.0.2.11
eflags: not specified
sectype: none
=====Discovery Log Entry 2=====
trtype: tcp
adrfam: ipv4
subtype: current discovery subsystem
        not specified, sq flow control disable supported
treq:
portid: 17161
trsvcid: 8009
subngn: ngn.1986-03.com.ibm:nvme:2145.00000204E0400116
traddr: 10.0.1.14
eflags: not specified
sectype: none
=====Discovery Log Entry 3======
trtype: tcp
adrfam: ipv4
subtype: current discovery subsystem
treq:
        not specified, sq flow control disable supported
portid: 17162
trsvcid: 8009
subngn: ngn.1986-03.com.ibm:nvme:2145.00000204E0400116
traddr: 10.0.2.15
eflags: not specified
sectype: none
```

10.Connect to the target from the host by using the **nvme** CLI command, as shown in Example 8-103.

Example 8-103 Connecting to target from host using nvme cli

[root@RHEL\_HOST:]# nvme connect-all

11.Ensure that the host can see the storage subsystem, as shown in Example 8-104.

Example 8-104 List storage subsystem as seen by the host

```
[root@RHEL_HOST:]# nvme list-subsys
nvme-subsys0 - NQN=nqn.1986-03.com.ibm:nvme:2145.00000204E0400116
\
+- nvme0 tcp traddr=10.0.1.10 trsvcid=8009 live
+- nvme1 tcp traddr=10.0.2.11 trsvcid=8009 live
+- nvme2 tcp traddr=10.0.1.14 trsvcid=8009 live
+- nvme3 tcp traddr=10.0.2.15 trsvcid=8009 live
```

12. From Storage Virtualize system, map volume to the host, as described in 6.6.6, "Mapping a volume to a host" on page 490.

13. Ensure that the native nvme multipathing is set to N because RHEL-based operating systems use the device-mapper based multipath I/O option, as shown in Example 8-105.

Example 8-105 Native nvme multipath off for RHEL

```
[root@RHEL_HOST:]# systool -m nvme_core -A multipath
Module = "nvme_core"
multipath = "N"
```

**Note:** For NVMe over TCP host connectivity, the native multipathing must be set to N for RHEL-based operating systems only. For more information about multipathing options for various supported operating systems, see the SSIC.

14. Ensure device mapper multipath daemon is running on the host, as shown in Example 8-106.

Example 8-106 Checking multipath daemon status

```
[root@RHEL_HOST:]# systemctl status multipathd
? multipathd.service - Device-Mapper Multipath Device Controller
   Loaded: loaded (/usr/lib/systemd/system/multipathd.service; enabled; vendor
preset: enabled)
   Active: active (running) since Thu 2022-03-31 21:02:09 CEST; 4 days ago
  Process: 7975 ExecStartPre=/sbin/multipath -A (code=exited, status=0/SUCCESS)
  Process: 7972 ExecStartPre=/sbin/modprobe -a scsi_dh_alua scsi_dh_emc
scsi_dh_rdac dm-multipath (code=exited, st>
 Main PID: 7977 (multipathd)
   Status: "up"
   Tasks: 7
   Memory: 14.5M
   CGroup: /system.slice/multipathd.service
           ??7977 /sbin/multipathd -d -s
Mar 31 21:02:09 RHEL_HOST systemd[1]: Starting Device-Mapper Multipath Device
Controller...
Mar 31 21:02:09 RHEL_HOST multipathd[7977]: -----start up------
Mar 31 21:02:09 RHEL HOST multipathd[7977]: read /etc/multipath.conf
Mar 31 21:02:09 RHEL HOST multipathd[7977]: path checkers start up
Mar 31 21:02:09 RHEL HOST systemd[1]: Started Device-Mapper Multipath Device
Controller.
```

**Note:** If the multipath is configured to start on the host, it can be configured to start by using the **mpathconf** --enable command.

15. Allow the host multipath the storage volume, as shown in Example 8-107.

```
Example 8-107 Multipathing storage volume on host
```

[root@RHEL\_HOST:]# multipath -v4

16. Ensure that the volume is now multipathed, as shown in Example 8-108.

Example 8-108 Multipathed volume

[root@RHEL\_HOST:]# multipath -11

```
mpatha (eui.580000000000840050760813830004) dm-3 NVME,IBM 2145
size=100G features='0' hwhandler='0' wp=rw
|-+- policy='service-time 0' prio=50 status=active
|`- 2:1:1:13 nvme2n1 259:2 active ready running
|-+- policy='service-time 0' prio=50 status=enabled
|`- 3:17:1:13 nvme3n1 259:3 active ready running
|-+- policy='service-time 0' prio=10 status=enabled
|`- 0:0:1:13 nvme0n1 259:0 active ready running
`-+- policy='service-time 0' prio=10 status=enabled
|`- 1:16:1:13 nvme1n1 259:1 active ready running
```

**Note:** As of this writing, a SAN Boot of a host that uses NVMe over TCP protocol is *not* supported for IBM Storage Virtuallize v8.6.0 systems.

#### Summary

This section provided an example of the use of a RHEL host and an IBM Storage Virtuallize system. Although other operating system distributions might have specific steps for their configuration, the main ideas and principles are the same.

If it is necessary to connect to the storage through NVMe over TCP, consider the following points:

- Ensure that the host is ready and meets the requirements for NVMe over TCP connectivity, such as the following examples:
  - The host NICs support NVMe over TCP.
  - The drivers are configured for NVMe over TCP connectivity.
  - The host NICs are suitably configured with storage network card ports through separate network switches or VLAN.
- Obtain the connectivity information from the host.
- Create a host object on the system by using connectivity information from the host.
- Map volumes to the host object.
- Perform discovery and connection from the host.
- Use the obtained storage resource.

# 8.12 Container Storage Interface drivers

IBM Storage Virtualize 8.4.2 introduced support for containers.

A *container* is a lightweight application package that can be easily moved between environments. Unlike VMs, they contain all the necessary.bin and.lib files and do not require an operating system to run.

They are typically managed through an automation and orchestration platform, such as Kubernetes or Red Hat OpenShift Container Platform

Because containers are "stateless" when they are moved or deleted, the corresponding data is lost. However, most applications require a persistent reserve that can be readily accessed between each deployment.

To achieve this functionality, Kubernetes developed an application interface that is called *Container Storage Interface* (CSI) as a way of presenting a persistent volume claim to containerized applications. CSI allows dynamic provisioning storage for containers on Kubernetes and Red Hat OpenShift Container Platform that use IBM Storage subsystems.

An open source CSI driver is available from IBM at this GitHub web page.

For more information about the CSI driver and containers, see *Using the IBM Block Storage CSI Driver in a Red Hat,* REDP-5613.

696 Implementation Guide for IBM Storage FlashSystem and IBM SAN Volume Controller

# 9

# Advanced features for storage efficiency

IBM Storage Virtualize running inside a storage system offers several functions for storage optimization and efficiency. This chapter introduces the basic concepts of those functions, and also provides a short technical overview and implementation recommendations.

For more information about the planning and configuration of storage efficiency features, see the following publications:

- Performance and Best Practices Guide for IBM Storage FlashSystem and IBM SAN Volume Controller: Updated for IBM Storage Virtualize Version 8.6, SG24-8543
- Introduction and Implementation of Data Reduction Pools and Deduplication, SG24-8430

This chapter includes the following topics:

- "IBM Easy Tier" on page 698
- "Thin-provisioned volumes" on page 719
- "UNMAP" on page 721
- "Data reduction pools" on page 724
- "Saving estimations for compression and deduplication" on page 736
- "Overprovisioning and data reduction on external storage" on page 739
- "Safeguarded child pool capability: Protection from logical data corruption" on page 743

### 9.1 IBM Easy Tier

IBM Storage Virtualize includes the IBM System Storage Easy Tier function, which enables automated subvolume data placement throughout different storage tiers. It also automatically moves extents within the same storage tier to intelligently align the system with workload requirements. Easy Tier works with all available storage tiers and drive modules:

- Storage-class memory (SCM)
- Flash drives
- Hard disk drives (HDDs)

Many applications manifest a significant skew in the distribution of I/O workload; that is, a small fraction of the storage is responsible for a disproportionately large fraction of the total I/O workload of an environment.

Easy Tier acts to identify this skew and automatically place data to take advantage of it. By moving the "hottest" data onto the fastest tier of storage, the workload on the remainder of the storage is reduced. By servicing most of the application workload from the fastest storage, Easy Tier accelerates application performance and increases overall server utilization, which can reduce costs regarding servers and application licenses.

Easy Tier also reduces storage cost because the system always places the data with the highest I/O workload on the fastest tier of storage. Depending on the workload pattern, a large portion of the capacity can be provided by a lower and less expensive tier without impacting application performance.

**Note:** Easy Tier is a licensed function. On IBM FlashSystem 9200, IBM FlashSystem 7200, and IBM FlashSystem 5200, it is included in the base code. No actions are required to activate the Easy Tier license on these systems. No actions are required to activate the Easy Tier license on IBM SAN Volume Controller.

On IBM FlashSystem 5100, you must have the suitable number of licenses to run Easy Tier.

The IBM FlashSystem 5000 entry systems also require a license for Easy Tier, which is a one time charge per system.

Without a license, Easy Tier balances I/O workload only between managed disks (MDisks) in the same tier.

In HyperSwap environments, all member controllers must be licensed with Easy Tier to enable this function. For example, you need two licenses when two IBM FlashSystem 5035 systems are clustered.

#### 9.1.1 Easy Tier concepts

Easy Tier is a performance optimization function that automatically migrates extents that belong to a volume between different storage tiers based on their I/O load. Movement of the extents is concurrent with I/O and transparent from the host point of view.

As a result of extent movement, the volume no longer has all its data in one tier, but rather in two or more tiers. Each tier provides optimal performance for the extent, as shown in Figure 9-1 on page 699.
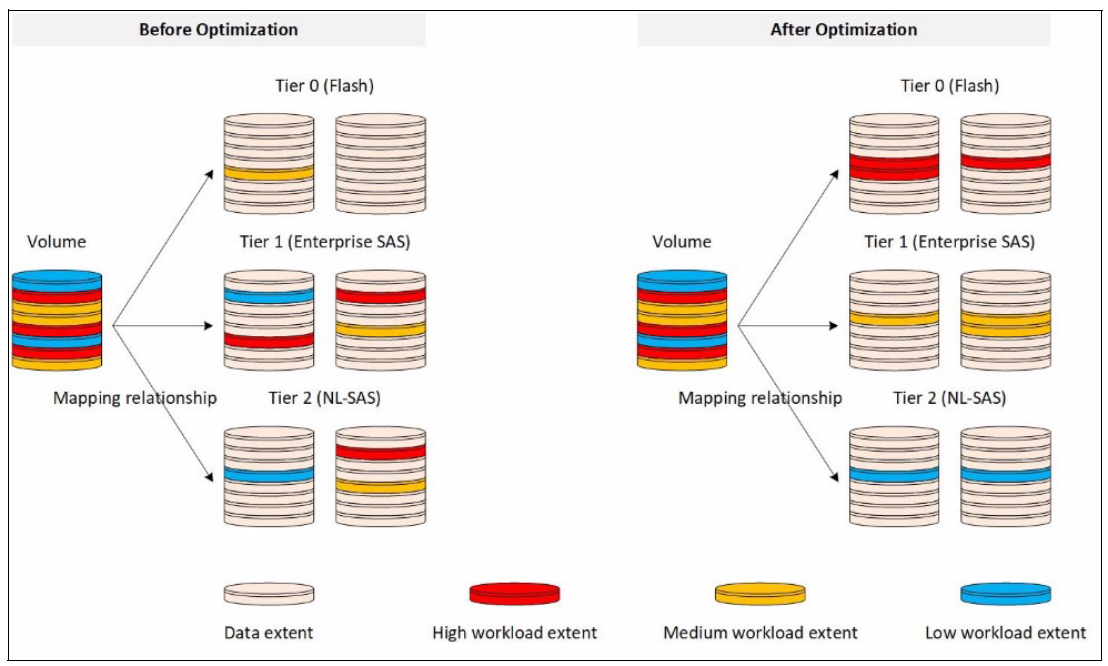

Figure 9-1 Easy Tier

Easy Tier monitors the I/O activity and latency of the extents on all Easy Tier enabled storage pools. Based on the performance log, it creates an extent migration plan and *promotes* (moves) high activity or hot extents to a higher disk tier within the same storage pool. It also *demotes* extents whose activity dropped off, or cooled, by moving them from a higher disk tier MDisk back to a lower tier MDisk.

If a pool contains only MDisks of a single tier, Easy Tier operates only in balancing mode. Extents are moved between MDisks in the same tier to balance I/O workload within that tier.

## **Tiers of storage**

The MDisks (external logical units [LUs] or redundant array of independent disks [RAID] arrays) that are presented to the system might have different performance attributes because of their technology type, such as flash drives, SCM, HDDs, and other characteristics.

The system divides available storage into the following tiers:

SCM

The SCM tier is used when the pool contains drives that use persistent memory technologies that improve the endurance and speed of current flash storage device technologies. SCM drives are available only in Non-Volatile Memory Express (NVMe)-based controller systems.

Tier 0 flash

Tier 0 flash drives are high-performance flash drives that use enterprise flash technology.

Tier 1 flash

Tier 1 flash drives represent the read-intensive flash drive technology. Tier 1 flash drives are lower-cost flash drives that typically offer capacities larger than enterprise-class flash, but have lower performance and write endurance characteristics.

Enterprise tier

The enterprise tier is used when the pool contains MDisks on enterprise-class HDDs, which are disk drives that are optimized for performance.

► Nearline (NL) tier

The NL tier is used when the pool has MDisks on NL-class disks drives that are optimized for capacity.

The system automatically sets the tier for internal array mode MDisks because it knows the capabilities of array members, physical drives, and modules. External MDisks need manual tier assignment when they are added to a storage pool.

**Note:** The tier of MDisks that is mapped from certain types of IBM System Storage Enterprise Flash is fixed to tier0\_flash, and cannot be changed.

Although the system can distinguish between five tiers, Easy Tier manages only a three-tier storage architecture within each storage pool. MDisk tiers are mapped to Easy Tier tiers depending on the pool configuration, as listed in Table 9-1.

**Note:** The table represents all the possible pool configurations. Some entries in the table contain *optional* tiers (shown in *italic* font), but the configurations without the optional tiers are also valid.

| Configuration                                                                      | Easy Tier top tier | Easy Tier middle tier                  | Easy Tier bottom tier |
|------------------------------------------------------------------------------------|--------------------|----------------------------------------|-----------------------|
| SCM (+ Tier0_Flash)                                                                | SCM                | (Tier0_Flash)                          |                       |
| SCM + Tier0_Flash<br>(+ Tier1_Flash)                                               | SCM                | Tier0_Flash                            | (Tier1_Flash)         |
| SCM + Tier0_Flash<br>(+ <i>Tier1_Flash</i> ) +<br>Enterprise + NL<br>(unsupported) | SCM                | Tier0_Flash<br>(+ <i>Tier1_Flash</i> ) | Enterprise + NL       |
| SCM + Tier0_Flash +<br>Enterprise/NL                                               | SCM                | Tier0_Flash                            | Enterprise/NL         |
| SCM + Tier0_Flash +<br>Tier1_Flash +<br>Enterprise/NL<br>(unsupported)             | SCM                | Tier0_Flash +<br>Tier1_Flash           | Enterprise/NL         |
| SCM + Tier1_Flash<br>(+ <i>Enterprise/NL</i> )                                     | SCM                | Tier1_Flash                            | (Enterprise/NL)       |
| SCM + Tier1_Flash +<br>Enterprise + NL                                             | SCM                | Tier1_Flash +<br>Enterprise            | NL                    |
| SCM + Enterprise/NL                                                                | SCM                | Enterprise/NL                          |                       |
| SCM + Enterprise +<br>NL                                                           | SCM                | Enterprise                             | NL                    |
| Tier0_Flash<br>(+ <i>Tier1_Flash</i> )                                             | Tier0_Flash        | (Tier1_Flash)                          |                       |

Table 9-1 Storage tier to Easy Tier mapping

| Configuration                                     | Easy Tier top tier | Easy Tier middle tier       | Easy Tier bottom tier |
|---------------------------------------------------|--------------------|-----------------------------|-----------------------|
| Tier0_Flash +<br>Tier1_Flash +<br>Enterprise/NL   | Tier0_Flash        | Tier1_Flash                 | Enterprise/NL         |
| Tier0_Flash +<br>Tier1_Flash +<br>Enterprise + NL | Tier0_Flash        | Tier1_Flash +<br>Enterprise | NL                    |
| Tier0_Flash +<br>Enterprise (+ <i>NL</i> )        | Tier0_Flash        | Enterprise                  | (NL)                  |
| Tier0_Flash + NL                                  | Tier0_Flash        | NL                          |                       |
| Tier1_Flash<br>(+ <i>Enterprise/NL</i> )          |                    | Tier1_Flash                 | (Enterprise/NL)       |
| Tier1_Flash +<br>Enterprise + NL                  | Tier1_Flash        | Enterprise                  | NL                    |
| Enterprise (+ NL)                                 |                    | Enterprise                  | (NL)                  |
| NL                                                |                    |                             | NL                    |

Sometimes, a single Easy Tier tier contains MDisks from more than one storage tier. For example, consider a pool with SCM, Tier1\_Flash, Enterprise, and NL. SCM is the top tier, and Tier1\_Flash and Enterprise share the middle tier. NL is represented by the bottom tier.

**Note:** Some storage pool configurations with four or more different tiers are not supported. If such a configuration is detected, an error is logged and Easy Tier enters measure mode, which means no extent migrations are performed.

For more information about planning and configuration considerations or best practices, see *IBM System Storage SAN Volume Controller, IBM Storwize V7000, and IBM FlashSystem 7200 Best Practices and Performance Guidelines,* SG24-7521. XXX Vasfi needs to update this one too.

#### Easy Tier automatic data placement

Easy Tier continuously monitors volumes for host I/O activity. It collects performance statistics for each extent, and derives exponential moving averages for a rolling 24-hour period of I/O activity. Random and sequential I/O rate, I/O block size and bandwidth for reads and writes, and I/O response time are collected.

A set of algorithms is used to decide where the extents should be and whether extent relocation is required:

- Once per day, Easy Tier analyzes the statistics to determine which data should be sent to a higher performing tier or a lower tier.
- Four times per day, it analyzes the statistics to identify whether any data must be rebalanced between MDisks in the same tier.
- Once every 5 minutes, Easy Tier checks the statistics to identify whether any of the MDisks are overloaded.

Based on this information, Easy Tier generates a migration plan that must be run for optimal data placement. The system spends the necessary time running the migration plan. The

migration rate is limited to make sure host I/O performance is not affected while data is relocated.

The migration plan can consist of the data movement actions on volume extents, as shown in Figure 9-2. Although each action is shown once, all movement actions can be performed between any pair of adjacent tiers.

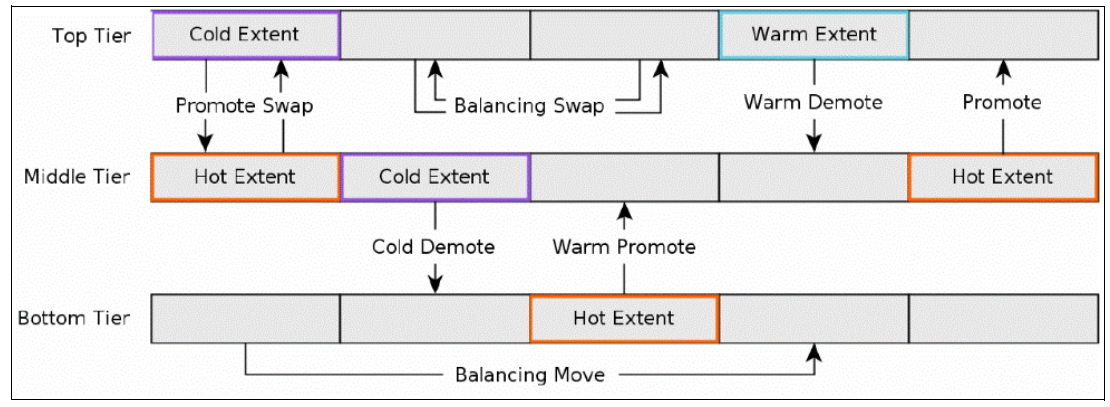

Figure 9-2 Actions on extents

The following possible actions are available:

Promote

Active data is moved from a lower tier of storage to a higher tier to improve the overall system performance.

Promote Swap

Active data is moved from a lower tier of storage to a higher tier to improve overall system performance. Less active data is moved first from the higher tier to the lower tier to make space.

Warm Promote

When an MDisk becomes overloaded, active data is moved from a lower tier to a higher tier to reduce the workload on the MDisk, which addresses the situation where a lower tier suddenly becomes active. Instead of waiting for the next migration plan, Easy Tier can react immediately. Warm promote acts in a similar way to warm demote. If the 5-minute average performance shows that a layer is overloaded, Easy Tier immediately starts to promote extents until the condition is relieved.

Cold Demote

Inactive or less active data is moved from a higher tier of storage to a lower tier to free space on the higher tier. Easy Tier automatically frees extents on the higher storage tier before the extents on the lower tier become hot, which helps the system to be more responsive to new hot data.

Warm Demote

When an MDisk becomes overloaded, active data is moved from a higher tier to a lower tier to reduce the workload on the MDisk. Easy Tier continuously ensures that the higher performance tier does not suffer from saturation or overload conditions that might affect the overall performance in the pool. This action is triggered when bandwidth or input/output operations per second (IOPS) exceeds a predefined threshold of an MDisk and causes the movement of selected extents from the higher-performance tier to the lower-performance tier to prevent MDisk overload.

Balancing Move

Data is moved within the same tier from an MDisk with a higher workload to one with a lower workload to balance the workload within the tier, which automatically populates new MDisks that were added to the pool.

Balancing Swap

Data is moved within the same tier from an MDisk with higher workload to one with a lower workload to balance the workload within the tier. Other less active data is moved first to make space.

Extent migration occurs at a maximum rate of 12 GB every 5 minutes for the entire system. It prioritizes the following actions:

- Promote and rebalance get equal priority.
- ► Demote is 1 GB every 5 minutes, and then gets whatever is left.

**Note:** Extent promotion or demotion occurs only between adjacent tiers. In a three-tier storage pool, Easy Tier does not move extents from the top directly to the bottom tier or vice versa without moving to the middle tier first.

The Easy Tier overload protection is designed to avoid overloading any type of MDisk with too much work. To achieve this task, Easy Tier must have an indication of the maximum capability of a MDisk.

For an array made of locally attached drives, the system can calculate the performance of the MDisk because it is pre programmed with performance characteristics for different drives and array configurations. For a storage area network (SAN)-attached MDisk, the system *cannot* calculate the performance capabilities. Therefore, follow the best practice guidelines when configuring external storage, particularly the ratio between physical disks and MDisks that is presented to the system.

Each MDisk has an Easy Tier load parameter (low, medium, high, or very\_high) that can be fine-tuned manually. If you analyze the statistics and find that the system does not appear to be sending enough IOPS to your external MDisk, you can increase the load parameter.

#### Easy Tier operating modes

Easy Tier includes the following main operating modes:

► Off

When off, no statistics are recorded and no cross-tier extent migration occurs. Also, with Easy Tier turned off, no storage pool balancing across MDisks in the same tier is performed, even in single-tier pools.

Evaluation or measurement only

When in this mode, Easy Tier collects only usage statistics for each extent in a storage pool if it is enabled on the volume *and* the pool. No extents are moved. This collection is typically done for a single-tier pool that contains only HDDs so that the benefits of adding flash drives to the pool can be evaluated before any major hardware acquisition.

Automatic data placement and storage pool balancing

In this mode, usage statistics are collected and extent migration is performed between tiers (if more than one tier in a pool exists). Also, auto-balancing among MDisks in each tier is performed.

The default operation mode is Enabled. Therefore, the system balances storage pools. If the required licenses are installed, they also optimize performance.

**Note:** The auto-balance process automatically balances data when MDisks are added to a pool. However, the process does not migrate extents from existing MDisks to achieve even extent distribution among all old and new MDisks in the storage pool. The Easy Tier migration plan is based on performance. It is *not* based on the capacity of the underlying MDisks or on the number of extents on them.

#### Implementation considerations

Consider the following implementation and operational rules when you use the IBM System Storage Easy Tier function on the storage system:

- If the system contains self-compressing drives (IBM FlashCore Module [FCM] drives) in the top tier of storage in a pool with multiple tiers and Easy Tier is in use, consider setting an overallocation limit within these pools, as described in "Overallocation limit" on page 710.
- Volumes that are added to storage pools will use extents from the "middle" tier of three-tier model, if available. Easy Tier then collects usage statistics to determine which extents to move to "faster" or "slower" tiers. If no free extents exist in the middle tier, extents from the other tiers are used (bottom tier if possible, otherwise top tier).
- When an MDisk with allocated extents is deleted from a storage pool, extents in use are migrated to MDisks in the same tier as the MDisk that is being removed, if possible. If insufficient extents exist in that tier, extents from another tier are used.
- Easy Tier monitors the extent I/O activity of each copy of a mirrored volume. Easy Tier works with each copy independently of the other copy. This situation applies to volume mirroring and IBM HyperSwap and Remote Copy (RC).

**Note:** Volume mirroring can have different workload characteristics on each copy of the data because reads are normally directed to the primary copy and writes occur to both copies. Therefore, the number of extents that Easy Tier migrates between the tiers might differ for each copy.

- Easy Tier automatic data placement is not supported on image mode or sequential volumes. However, it supports evaluation mode for such volumes. I/O monitoring is supported and statistics are accumulated.
- When a volume is migrated out of a storage pool that is managed with Easy Tier, Easy Tier automatic data placement mode is no longer active on that volume. Automatic data placement is also turned off while a volume is being migrated, even when it is between pools that both have Easy Tier automatic data placement enabled. Automatic data placement for the volume is reenabled when the migration is complete.

When the system migrates a volume from one storage pool to another, it attempts to migrate each extent to an extent in the new storage pool from the same tier as the original extent, if possible.

When Easy Tier automatic data placement is enabled for a volume, you cannot use the svctask migrateexts CLI command on that volume.

# 9.1.2 Implementing and tuning Easy Tier

The Easy Tier function is enabled by default. It starts monitoring I/O activity immediately after the storage pool and volumes are created.

Without the proper licenses installed, the system only rebalances storage pools.

A few parameters can be adjusted. Also, Easy Tier can be turned off on selected volumes in storage pools.

### **MDisk settings**

The tier for internal (array) MDisks is detected automatically and depends on the type of drives, which are its members. No adjustments are needed.

For an external MDisk, the tier is assigned when it is added to a storage pool. To assign the MDisk, select **Pools**  $\rightarrow$  **External Storage**, select the MDisk (or MDisks) to add, and click **Assign** in **Actions** (on top) or by right-clicking the menu.

**Note:** The tier of MDisks that is mapped from specific types of IBM System Storage Enterprise Flash is fixed to tier0\_flash and cannot be changed.

You can choose the target storage pool and storage tier that is assigned, as shown in Figure 9-3.

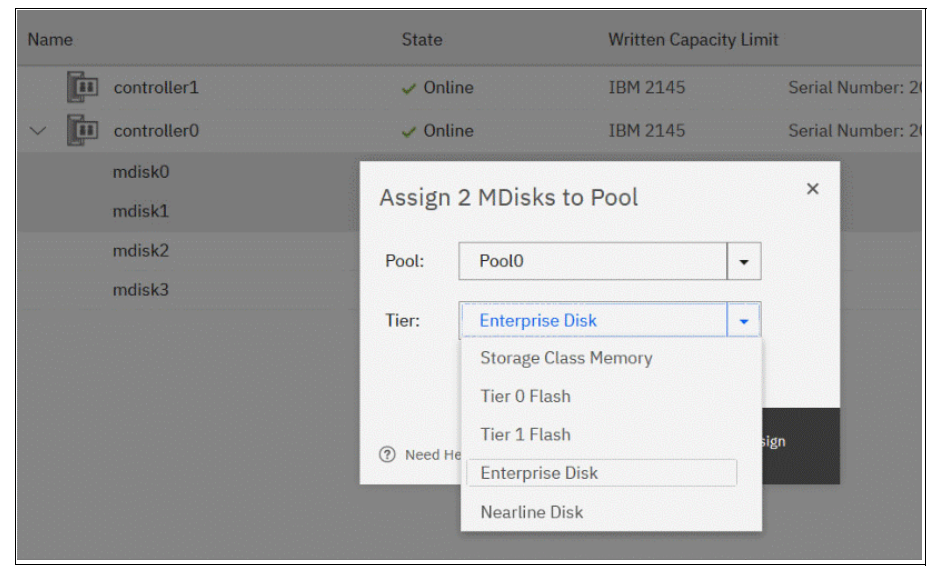

Figure 9-3 Choosing the tier when assigning MDisks

To change the storage tier for an MDisk that is assigned, select **Pools**  $\rightarrow$  **External Storage**, right-click one or more selected MDisks, and choose **Modify Tier**, as shown in Figure 9-4.

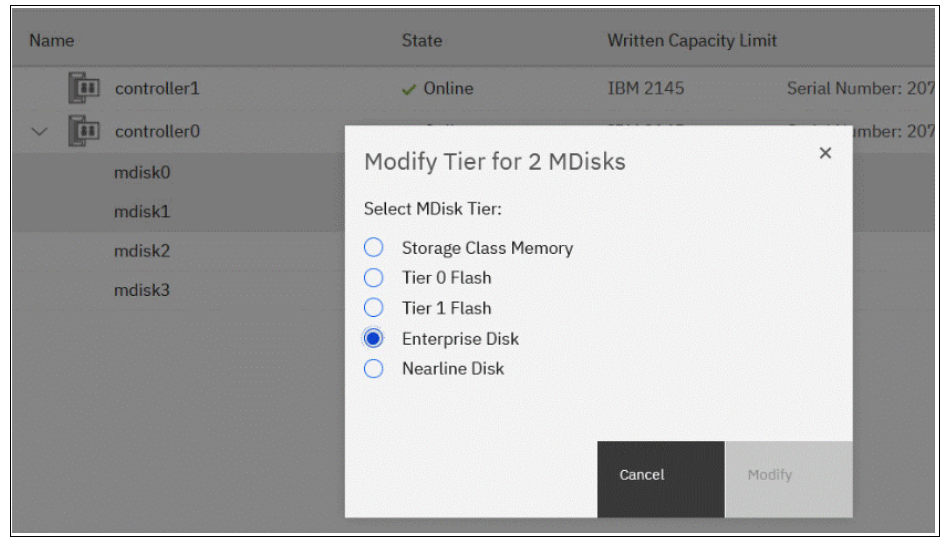

Figure 9-4 Changing the MDisk tier

**Note:** Assigning a tier to an external MDisk that does not match the physical back-end storage type is not supported by IBM and can lead to unpredictable consequences.

To determine what tier is assigned to an MDisk, select **Pools**  $\rightarrow$  **External Storage**, select **Actions**  $\rightarrow$  **Customize columns** and then, select **Tier**. This action includes the current tier setting into a list of MDisk parameters that are shown in the External Storage window.

You can also find this information in MDisk properties.

To show this information, right-click **MDisk**, select **Properties** and then, click **View more details**, as shown in Figure 9-5.

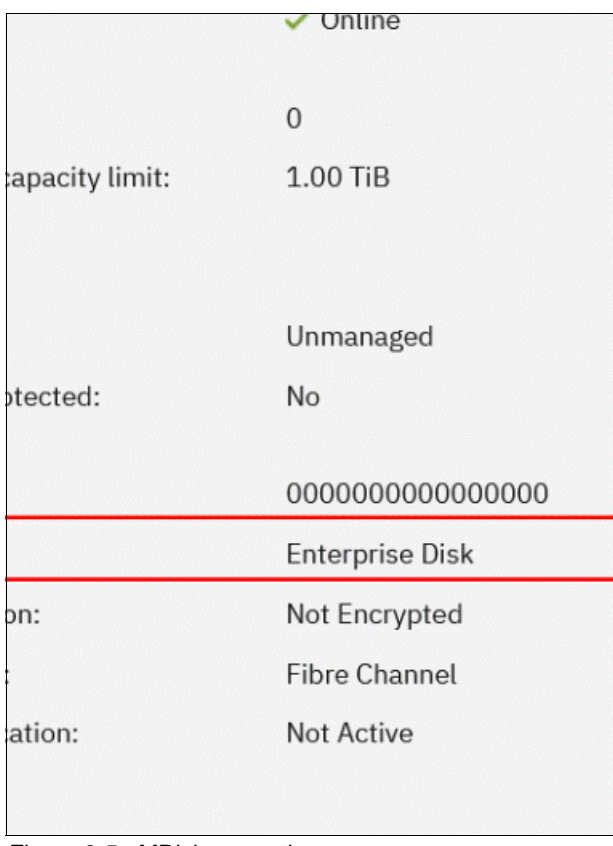

Figure 9-5 MDisk properties

To list MDisk parameters with the command line interface (CLI), run the **1smdisk** command. The current tier for each MDisk is shown. To change the external MDisk tier, run the **chmdisk** command with the **-tier** parameter, as shown in Example 9-1.

Example 9-1 Listing and changing tiers for MDisks (partially shown)

| ΙBΝ | <pre>IBM FlashSystem 7200:ITSOFS7K:superuser&gt;lsmdisk</pre>                          |          |             |                |       |                            |         |
|-----|----------------------------------------------------------------------------------------|----------|-------------|----------------|-------|----------------------------|---------|
| id  | name                                                                                   | status   | mode        | mdisk_grp_id   | • • • | tier                       | encrypt |
| 1   | mdisk1                                                                                 | online   | unmanaged   |                | • • • | tier0_flash                | no      |
| 2   | mdisk2                                                                                 | online   | managed     | 0              | • • • | <pre>tier_enterprise</pre> | no      |
| 3   | mdisk3                                                                                 | online   | managed     | 0              | • • • | <pre>tier_enterprise</pre> | no      |
| <   | .>                                                                                     |          |             |                |       |                            |         |
| ΙBΝ | <pre>IBM FlashSystem 7200:ITSOFS7K:superuser&gt;chmdisk -tier tier1_flash mdisk2</pre> |          |             |                |       |                            |         |
| ΙBΝ | 1 FlashS                                                                               | System 7 | 7200:ITSOFS | S7K:superuser> | •     |                            |         |

For an external MDisk, because the system cannot calculate its exact performance capabilities, it has several predefined levels. In rare cases, statistics analysis might show that Easy Tier is overusing or underusing an MDisk. If so, levels can be adjusted only by using the CLI. Run chmdisk with the -easytierload parameter.

To reset the Easy Tier load to the system default for the chosen MDisk, use **-easytier default**, as shown in Example 9-2.

Example 9-2 Changing the Easy Tier load

```
IBM FlashSystem 7200:ITSOFS7K:superuser>chmdisk -easytierload default mdisk2
IBM FlashSystem 7200:ITSOFS7K:superuser>
IBM FlashSystem 7200:ITSOFS7K:superuser>lsmdisk mdisk2 | grep tier
tier tier_enterprise
easy_tier_load high
IBM FlashSystem 7200:ITSOFS7K:superuser>
```

**Note:** Adjust the Easy Tier load settings only if instructed to do so by IBM Technical Support or your solution architect.

To list the current Easy Tier load setting of an MDisk, run **1 smdisk** with the MDisk name or ID as a parameter.

### Storage pool settings

When a storage pool (standard pool or Data Reduction Pool [DRP]) is created, Easy Tier is turned on by default. The system automatically enables Easy Tier functions when the storage pool contains an MDisk from more than one tier. It also enables automatic rebalancing when the storage pool contains an MDisk from only one tier.

You can disable Easy Tier or switch it to measure-only mode when creating a pool or any other time. This task cannot be done by using the GUI, but can be done by using the CLI.

To check the current Easy Tier function state on a pool, select **Pools**  $\rightarrow$  **Pools**, right-click the selected pool and then, click **Properties**, as shown in Figure 9-6. This window also shows the amount of data that is stored on each tier.

| Properties for Pool                |                                     |                    |          | × |
|------------------------------------|-------------------------------------|--------------------|----------|---|
| Pool0 🗸                            |                                     |                    |          |   |
| Usable capacity:                   |                                     | Capacity Details:  |          |   |
| 0 bytes / 2.00 TiB (0%)            |                                     | 0 bytes / 2.00 TiE | 3 (0%)   |   |
| Tier:                              |                                     |                    |          |   |
| Enterprise Disk 1,023.00 GiB (50%) | Vearline Disk<br>1,023.00 GiB (50%) |                    |          |   |
| Volume copies:                     | 0                                   | MDisks:            | 2        |   |
| Encryption:                        | Not Encrypted                       | Data reduction:    | Disabled |   |
| Easy tier:                         | Active                              | Extent size:       | 1.00 GiB |   |
| Available usable capacity:         | 2.00 TiB                            |                    |          |   |
|                                    |                                     |                    |          |   |
|                                    |                                     |                    | Close    |   |

Figure 9-6 Pool properties

Easy Tier can be in one of the following states:

Active

Indicates that a pool is being managed by Easy Tier, and extent migrations between tiers can be performed. Performance-based pool balancing of MDisks in the same tier is also enabled. This state is the expected one for a pool with two or more tiers of storage.

Balanced

Indicates that a pool is being managed by Easy Tier to provide performance-based pool balancing of MDisks in the same tier. This state is the expected one for a pool with a single tier of storage.

Inactive

Indicates that Easy Tier is inactive (disabled).

Measured

Shows that Easy Tier statistics are being collected but no extent movement can be performed.

To find the state of the Easy Tier function on the pools by using the CLI, run the **1smdiskgrp** command without any parameters. To turn off or on Easy Tier, run the **chmdiskgrp** command, as shown in Example 9-3. By running **1smdiskgrp** with pool name/ID as a parameter, you can also determine how much storage of each tier is available within the pool.

Example 9-3 Listing and changing the Easy Tier status on pools

```
IBM FlashSystem 7200:ITSOFS7K:superuser>lsmdiskgrp
id name status mdisk_count ... easy_tier easy_tier_status
0 TieredPool online 1 ... auto balanced
IBM FlashSystem 7200:ITSOFS7K:superuser>chmdiskgrp -easytier measure TieredPool
IBM FlashSystem 7200:ITSOFS7K:superuser>chmdiskgrp -easytier auto TieredPool
IBM FlashSystem 7200:ITSOFS7K:superuser>
```

#### **Overallocation limit**

If the system contains self-compressing drives (FCM drives) in the top tier of storage in a pool with multiple tiers and Easy Tier is in use, consider setting an *overallocation limit* within these pools. The overallocation limit has no effect in pools with a different configuration.

Arrays that are created from self-compressing drives have a written capacity limit (virtual capacity before compression) that is higher than the array's usable capacity (physical capacity). Writing highly compressible data to the array means that the written capacity limit can be reached without running out of usable capacity. However, if data is not compressible or the compression ratio is low, it is possible to run out of usable capacity before reaching the written capacity limit of the array, which means the amount of data that is written to a self-compressing array must be controlled to prevent the array from running out of space.

Without a maximum overallocation limit, Easy Tier scales the usable capacity of the array based on the actual compression ratio of the data that is stored on the array at a point in time (PiT). Easy Tier migrates data to the array and might use a large percentage of the usable capacity in doing so, but it stops migrating to the array when the array comes close to running out of usable capacity. Then, it might start migrating data away from the array again to free up space.

However, Easy Tier migrates storage only at a slow rate, which might not keep up with *changes* to the compression ratio within the tier. When Easy Tier swaps extents or data is overwritten by hosts, compressible data might be replaced with data that is less compressible, which increases the amount of usable capacity that is consumed by extents and might result in self-compressing arrays running out of space, which can cause a loss of access to data until the condition is resolved.

So, the user might specify the maximum overallocation ratio for pools that contain self-compressing arrays to prevent out-of-space scenarios. The value acts as a multiplier of the physically available space in self-compressing arrays. The allowed values are a percentage in the range of 100% (default) to 400% or off. The default setting allows no overallocation on new pools. Setting the value to off disables this feature.

When enabled, Easy Tier scales the available usable capacity of self-compressing arrays by using the specified overallocation limit and adjusts the migration plan to make sure the fullness of these arrays stays below the maximum overallocation. Specify the maximum overallocation limit based on the estimated lowest compression ratio of the data that is written to the pool.

For example, for an estimated compression ratio of 1.2:1, specify an overallocation limit of 120% to put a limit on the overallocation. Easy Tier stops migrating data to self-compressing arrays in the pool after the written capacity reaches 120% of the physical (usable) capacity of the array, which is the case even if the written capacity limit of the array is not reached yet or the current compression ratio of the data that is stored on the array is higher than 1.2:1 (and thus more usable capacity is available). This setting prevents changes to the compression ratio within the specified limits from causing the array to run out of space.

To modify the maximum overallocation limit of a pool by using the GUI, select **Pools**  $\rightarrow$  **Pools**, right-click a pool, and select **Easy Tier Overallocation Limit**, as shown in Figure 9-7.

| Easy Tier Overallocation Limit                                                                                                    | × |
|----------------------------------------------------------------------------------------------------|---|
| Sets the maximum overallocation percentage that controls how much data<br>Easy Tier can migrate onto FlashCore Module arrays when these arrays are<br>used as the top tier in multitier pools. This setting applies to all FlashCore<br>Module arrays in pool Pool0_DRP. |   |
| Overallocation Limit (%):<br>100 – +                                                                                                    |   |
| What does this setting affect?<br>Your current setting of 100% means that up to 17.93 TIB of capacity could<br>be migrated to this tier.                                                                                                    |   |
| Usable Capacity Overallocation Limit<br>17.93 TIB 17.93 TIB                                                                                                    |   |
|                                                                                                    |   |
| Cancel Modify                                                                                                    |   |

Figure 9-7 Modifying the pool overallocation limit

On the CLI, run the **chmdiskgrp** command with the **-etfcmoverallocationmax** parameter to set a percentage or use **off** to disable the limit.

#### Volume settings

By default, each striped-type volume enables Easy Tier to manage its extents. If you need to fix the volume extent location (for example, to prevent extent demotes and to keep the volume in the higher-performing tier), you can turn off Easy Tier management for a particular volume copy.

**Note:** Thin-provisioned and compressed volumes in a DRP cannot have Easy Tier turned off. You can turn off Easy Tier only at a pool level.

You can do this task only by using the CLI. Run the **1svdisk** command to check and the **chvdisk** command to modify the Easy Tier function status on a volume copy, as shown in Example 9-4.

Example 9-4 Checking and modifying the Easy Tier settings on a volume

```
IBM_FlashSystem 7200:ITSO-V7k:superuser>lsvdisk vdisk0 |grep easy_tier
easy_tier on
easy_tier_status balanced
IBM_FlashSystem 7200:ITSO-V7k:superuser>chvdisk -easytier off vdisk0
IBM FlashSystem 7200:ITSOFS7K:superuser>
```

#### System-wide settings

There is a system-wide setting that is called *Easy Tier acceleration* that is disabled by default. Turning it on makes Easy Tier move extents up to four times faster than the default setting. In acceleration mode, Easy Tier can move up to 48 GiB per 5 minutes, but in normal mode it moves up to 12 GiB. The following use cases are the most probable use cases for acceleration:

When adding capacity to the pool either by adding to an existing tier or by adding a tier to the pool, accelerating Easy Tier can quickly spread volumes onto the new MDisks. Migrating the volumes between the storage pools when the target storage pool has more tiers than the source storage pool, so Easy Tier can quickly promote or demote extents in the target pool.

**Note:** Enabling Easy Tier acceleration is advised only during periods of low system activity only after migrations or storage reconfiguration occurred. It is a best practice to keep off the Easy Tier acceleration mode during normal system operation to avoid performance impacts that are caused by accelerated data migrations.

This setting can be changed non-disruptively, but only by using the CLI. To turn on or off Easy Tier acceleration mode, run the **chsystem** command. Run the **lssystem** command to check its current state, as shown in Example 9-5.

Example 9-5 The chsystem command

```
IBM FlashSystem 7200:ITSOFS7K:superuser>lssystem |grep easy_tier
easy_tier_acceleration off
IBM FlashSystem 7200:ITSOFS7K:superuser>chsystem -easytieracceleration on
IBM FlashSystem 7200:ITSOFS7K:superuser>
```

# 9.1.3 Monitoring Easy Tier activity

When Easy Tier is active, it constantly monitors and records I/O activity, collecting extent heat data. Heat data files are produced approximately once a day and summarize the activity per volume since the last heat data file was produced. Easy Tier activity can be monitored by using the GUI or the external IBM Storage Tier Advisor Tool (IBM STAT) application.

#### Monitoring Easy Tier by using the GUI

To view the most recent Easy Tier statistics, select **Monitoring**  $\rightarrow$  **Easy Tier Reports**. Select the storage pool that you want to see reports for in the filter section on the left, as shown in Figure 9-8. It takes approximately 24 hours for reports to be available after turning on Easy Tier or after a configuration node failover occurred. If no reports are available, the error message in the figure is shown. In this case, wait until new reports were generated and then revisit the GUI.

| IBM FlashSystem 9100 F59110 Lasy lier Reports | 🚕 🗟 🧿 supenuser (Security Administrator) 🗸                                                            |
|-----------------------------------------------|----------------------------------------------------------------------------------------------------|
| Easy Tier Reports                             | Updated on 3/10/2022 9:10:34 AM. Next update will occur approximately 24 hours after the last update. |
| Dashboard Filter Pools                        | Pool0_DRP                                                                                             |
| age Monitoring Puol0_DRP                      | Data Movement Tier Compatition Workload Skew Comparison                                               |
| B Pools                                       | me pala povement coart engosys the migration accors inggered by tany time, <u>part inter</u>          |
| Uolumes                                       | No movement happened in this pool for the past 24                                                     |
| Hosts                                         | hours.                                                                                                |
| Copy Services                                 |                                                                                                    |

Figure 9-8 Easy Tier reports not available

Three types of reports are available per storage pool: Data Movement, Tier Composition, and Workload Skew Comparison. Select the corresponding tabs in the GUI to view the charts. Alternatively, click **Export** or **Export All** to download the reports in comma-separated value (CSV) format.

#### Data Movement report

The Data Movement report shows the extent migrations that Easy Tier performed to relocate data between different tiers of storage and within the same tier for optimal performance, as shown in Figure 9-9. The chart displays the data for the previous 24-hour period, in one-hour increments. You can change the time span and the increments for a more detailed view.

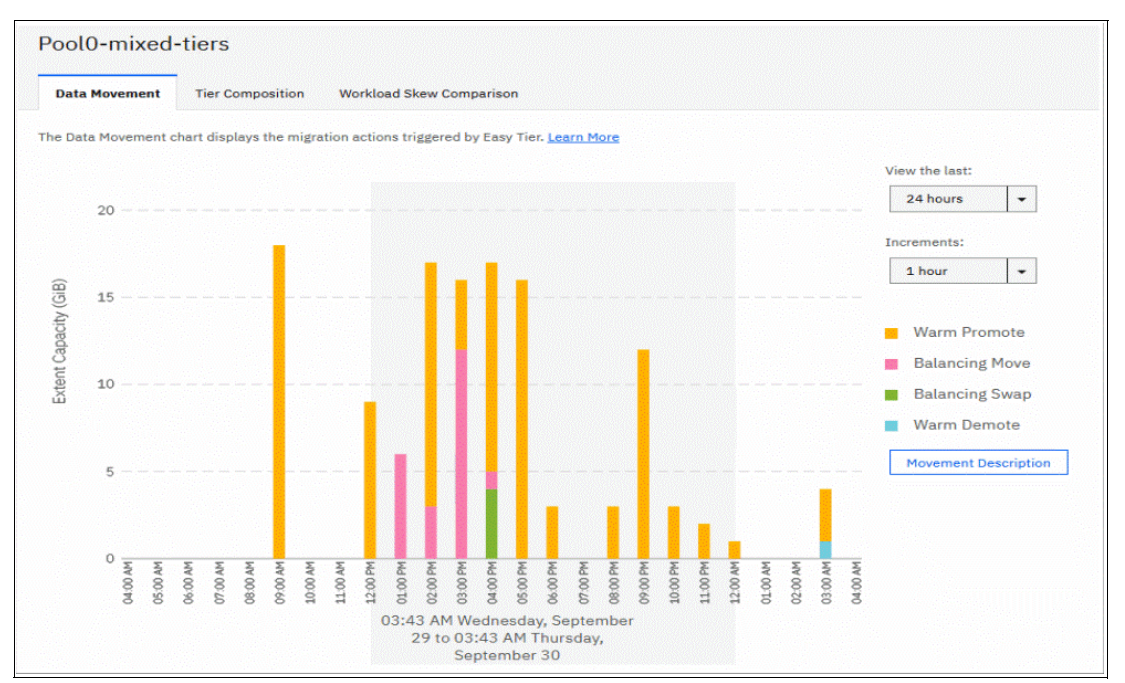

Figure 9-9 Easy Tier Data Movement report

The X-axis shows a timeline for the selected period by using the selected increments. The Y-axis indicates the amount of extent capacity that is moved. For each time increment, a color-coded bar displays the amount of data that is moved by each Easy Tier data movement action, such as promote or cold demote.

For more information about the different movement actions, see "Easy Tier automatic data placement" on page 701 or click **Movement Description** that is next to the chart to see an explanation in the GUI, as shown in Figure 9-10 on page 714.

| Movement Des                                | cription                                         |                                                   | ×                                                         |
|---------------------------------------------|--------------------------------------------------|---------------------------------------------------|-----------------------------------------------------------|
| Warm Promote                                | Balancing Move                                   | Balancing Swap                                    | Warm Demote                                               |
| Data is moved within within the tier. Other | the same tier from an<br>less active data is mov | array with higher work<br>red first to make space | load to one with a lower workload to balance the workload |
| Top Tier                                    |                                                  |                                                   | Balancing Swap                                            |
| Middle Tier                                 | t                                                | Bale                                              | incing Swap                                               |
| Bottom Tier                                 | Balancing Swa                                    |                                                   |                                                           |
|                                             |                                                  |                                                   | Close                                                     |

Figure 9-10 Easy Tier movement description

## Tier Composition chart

The Tier Composition chart shows how different types of workloads are distributed between top, middle, and bottom tiers of storage in the selected pool, as shown in Figure 9-11.

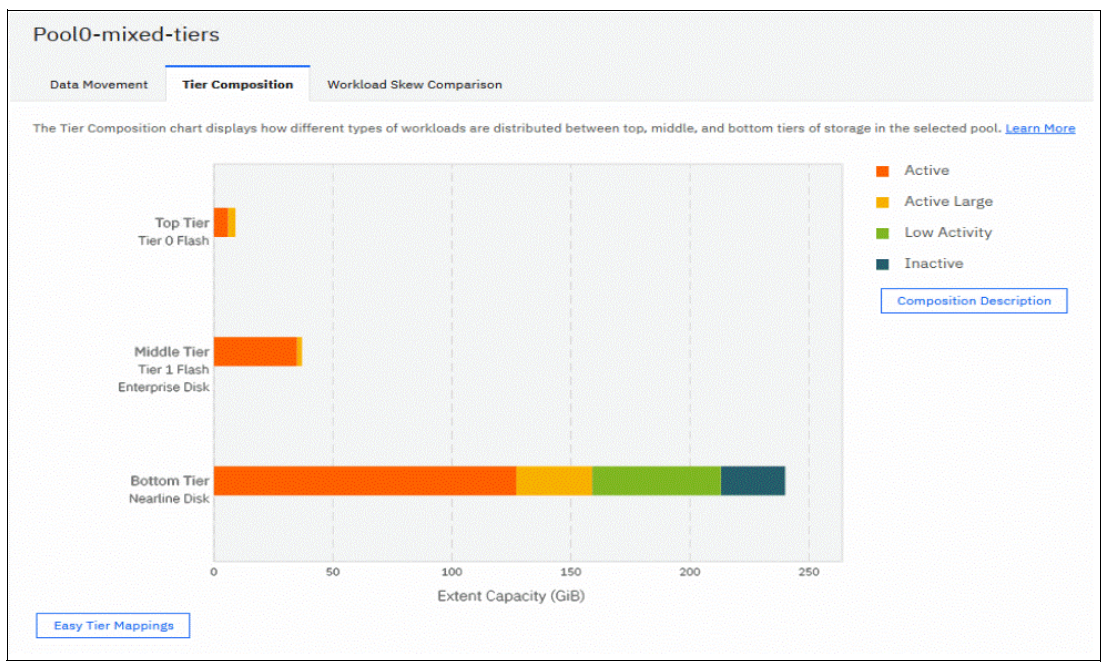

Figure 9-11 Tier Composition chart

A color-coded bar for each tier shows which workload types are present in that tier and how much of the extent capacity in that tier to which they can be attributed. Easy Tier distinguishes between the following workload types. Click **Composition Description** to show a short explanation for each workload type in the GUI as shown in Figure 9-12.

| Composition Description ×                                                    |
|------------------------------------------------------------------------------|
| Active Data with more than 0.1 IOPS / Extent access density for small IOPS   |
| Active Large All data not classified                                         |
| <b>Low Activity</b><br>Data with less than 0.1 IOPS / Extent access density  |
| Inactive<br>Data with zero IOPS / Extent access density (no recent activity) |
| Close                                                                        |

Figure 9-12 Composition description

Click the **Easy Tier Mappings** button to show which MDisks were assigned to which of the three tiers of Easy Tier, as shown in Figure 9-13.

| MDisk Name             | Tier                          | Easy Tier Group |
|------------------------|-------------------------------|-----------------|
| mdisk13                | Tier 0 Flash                  | Top Tier        |
| mdisk14                | Enterprise Disk               | Middle Tier     |
| mdisk16                | Tier 1 Flash                  | Middle Tier     |
| mdisk17                | Enterprise Disk               | Middle Tier     |
| mdisk0                 | Nearline Disk                 | Bottom Tier     |
| mdisk2                 | Nearline Disk                 | Bottom Tier     |
| mdisk3                 | Nearline Disk                 | Bottom Tier     |
| mdisk4                 | Nearline Disk                 | Bottom Tier     |
|                        |                               |                 |
| Easy Tier Mappings   S | electing 0 Easy Tier Mappings |                 |
|                        |                               |                 |

Figure 9-13 Easy Tier Mappings

How storage tiers in the system are mapped to Easy Tier tiers depends on the available storage tiers in the pool. For a list of all possible mappings, see Table 9-1 on page 700.

#### Workload Skew Comparison

The Workload Skew Comparison chart displays the percentage of I/O workload that is attributed to a percentage of the total capacity, as shown in Figure 9-14.

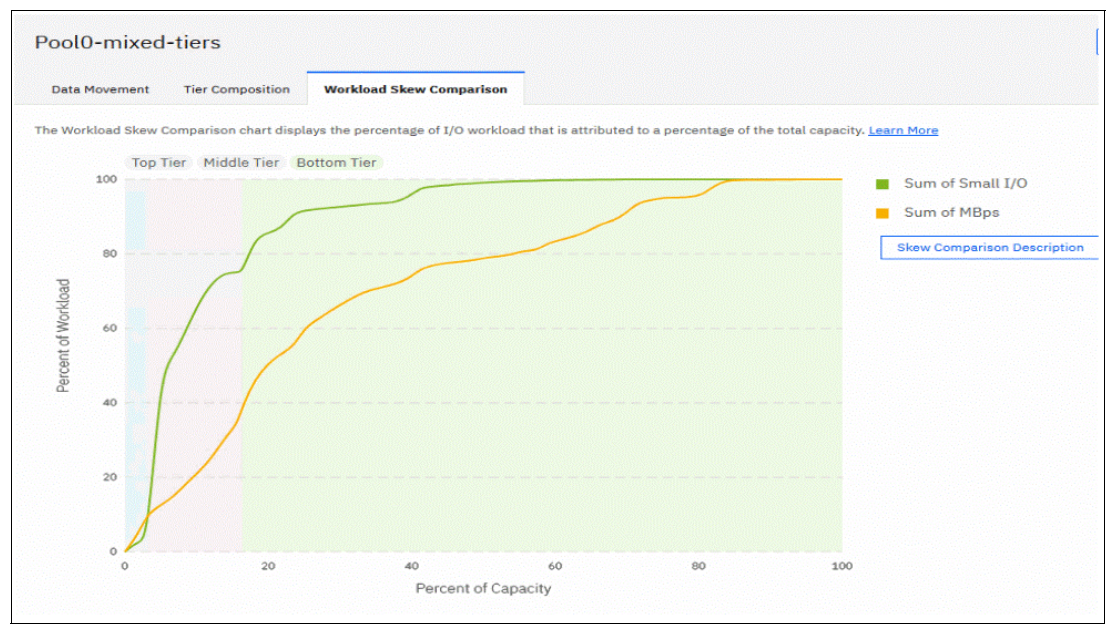

Figure 9-14 Easy Tier Workload Skew Comparison

The X-axis shows the percentage of capacity and the Y-axis shows the corresponding percentage of workload on that capacity. Workload is classified in small I/O (sum of small reads and writes) and megabytes per second (MBps) (sum of small and large bandwidth). The portion of capacity and workload that is attributed to a tier is color-coded in the chart with a legend above the chart.

Figure 9-14 on page 716 shows that the top tier (Tier1 Flash) contributes only a tiny percentage of capacity to the pool, but handles around 85% of the IOPS and more than 40% of the bandwidth in that pool. The middle tier (enterprise disk) handles almost all the remaining IOPS and an extra 20% of the bandwidth. The bottom tier (NL disk) provides most of the capacity to the pool but does almost no small I/O workload.

Use this chart to estimate how much storage capacity in the high tiers must be available to handle most of the workload.

To view a description of skew comparison click **Skew Comparison Description** as shown in Figure 9-15.

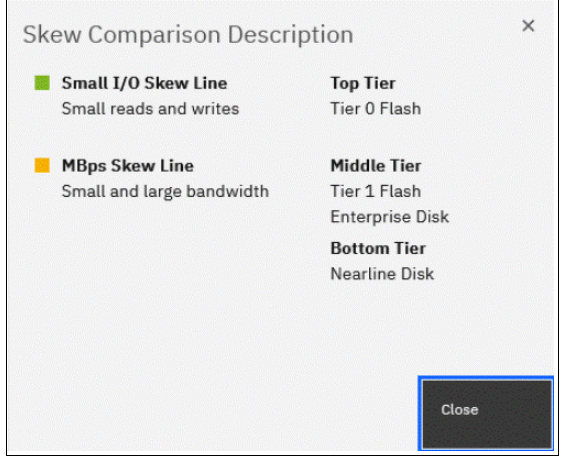

Figure 9-15 Skew Comparison Description

## Monitoring Easy Tier by using the IBM Storage Tier Advisor Tool

The IBM STAT is a Windows console application that can analyze heat data files that are generated by Easy Tier and produce a graphical display of the amount of "hot" data per volume and predictions of the performance benefits of adding more capacity to a tier in a storage pool.

Using this method of monitoring, Easy Tier can provide more insights on top of the information that is available in the GUI.

IBM STAT can be downloaded from this IBM Support web page.

You can download the IBM STAT and install it on your Windows-based computer. The tool is packaged as an ISO file that must be extracted to a temporary location.

The tool installer is at temporary\_location\IMAGES\STAT\Disk1\InstData\NoVM\. By default, the IBM STAT is installed in C:\Program Files\IBM\STAT\.

On the system, the heat data files are found in the /dumps/easytier directory on the configuration node and are named dpa\_heat.node\_panel\_name.time\_stamp.data. Any heat data file is erased when it exists for longer than 7 days.

Heat files must be offloaded and IBM STAT started from a Windows command prompt console with the file specified as a parameter, as shown in Example 9-6.

Example 9-6 Running IBM STAT by using the Windows command prompt

| C:\Program Files | (x86)\IBM\STAT>stat | dpa <sub>.</sub> | _heat.78DXRY0.191021.075420.data |  |
|------------------|---------------------|------------------|----------------------------------|--|
|------------------|---------------------|------------------|----------------------------------|--|

The IBM STAT creates a set of .html and .csv files that can be used for Easy Tier analysis.

To download a heat data file, select Settings  $\rightarrow$  Support  $\rightarrow$  Support Package  $\rightarrow$  Download Support Package  $\rightarrow$  Download Existing Package, as shown in Figure 9-16.

| Call Home          | Support Package                                                                                                    |
|--------------------|----------------------------------------------------------------------------------------------------|
|                    | Upload support packages directly to the support center or download and send them manually to help support personnel analyze and fix errors on the system. |
| Support Assistance | T Upload Support Package 💌                                                                                                    |
| Support Package    | Manual Upload Instructions                                                                                                    |
|                    | 1. Download a support package or logs here:                                                                                                    |
|                    | Download Support Package      Create New Package and Download                                                                                             |
|                    | Cocate Rew Package and Download     rt package or logs through your browser:                                                                              |

Figure 9-16 Downloading an Easy Tier heat file: Download Support Package

A download window opens that shows all the files in /dumps and its subfolders on a configuration node. You can filter the list by using the "easytier" keyword, select the **dpa\_heat** file or files that are analyzed, and then, click **Download**, as shown in Figure 9-17. Save them in a convenient location (for example, to a subfolder that holds the IBM STAT executable file).

| Select Support Package or Logs to Download                                |           |  |  |  |
|---------------------------------------------------------------------------|-----------|--|--|--|
| You can select a previously created support package or individual logs to | lownload. |  |  |  |
| node1 - easytier                                                          | ×         |  |  |  |
| File Name                                                                 | ↓ U       |  |  |  |
| /dumps/ <b>easytier</b> /dpa_heat.CAYUUU9.21U924.213815.data              | ^         |  |  |  |
| /dumps/easytier/dpa_heat.CAY0009.210925.104003.data                       |           |  |  |  |
| /dumps/ <b>easytier</b> /dpa_heat.CAY0009.210926.104324.data              |           |  |  |  |
| /dumps/ <b>easytier</b> /dpa_log_CAY0009_20210919184111_00000005.xm       |           |  |  |  |
| /dumps/ <b>easytier</b> /dpa_log_CAY0009_20210920184431_00000006.xm       |           |  |  |  |
| /dumps/ <b>easytier</b> /dpa_log_CAY0009_20210921184751_00000007.x        | n 🗸       |  |  |  |
| Showing 20 Files   Selecting 1 File                                       |           |  |  |  |
|                                                                           |           |  |  |  |
| Need Help     Capcel                                                      | Download  |  |  |  |
| Cancer                                                                    | Dominad   |  |  |  |

Figure 9-17 Downloading Easy Tier heat data file: dpa\_heat files

You can also specify the output directory. IBM STAT creates a set of HTML files, and the user can then open the index.html file in a browser to view the results. Also, the following CSV files are created and placed in the Data\_files directory:

- <panel\_name>\_data\_movement.csv
- <panel\_name>\_skew\_curve.csv
- <panel\_name>\_workload\_ctg.csv

These files can be used as input data for other utilities, such as the IBM STAT Charting Utility.

For more information about how to interpret IBM STAT tool output and CSV files analysis, see *IBM System Storage SAN Volume Controller, IBM Storwize V7000, and IBM FlashSystem* 7200 Best Practices and Performance Guidelines, SG24-7521. XXX Vasfi to also update this

# 9.2 Thin-provisioned volumes

In a shared storage environment, *thin provisioning* is a method for optimizing the usage of available storage. It relies on the allocation of capacity on demand instead of the traditional method of allocating all the capacity at the time of initial provisioning. Using this principle means that storage environments can achieve higher utilization of physical storage resources by eliminating the unused allocated capacity.

Traditional storage allocation methods often provision large amounts of storage to individual hosts, but some of it remains unused (not written to), which might result in poor usage rates (often as low as 10%) of the underlying physical storage resources. Thin provisioning avoids this issue by presenting more storage capacity to the hosts than it uses from the storage pool. Physical storage resources can be expanded over time to respond to growth.

# 9.2.1 Concepts

The system supports thin-provisioned volumes in standard pools and in DRPs.

Each volume has a *provisioned capacity* and a *real capacity*. Provisioned capacity is the volume storage capacity that is available to a host. It is the capacity that is detected by host operating systems and applications and can be used when creating a file system. Real capacity is the storage capacity that is reserved to a volume copy from a pool.

In a standard-provisioned volume, the provisioned capacity and real capacity are the same. However, in a thin-provisioned volume, the provisioned capacity can be much larger than the real capacity.

The provisioned capacity of a thin-provisioned volume is larger than its real capacity. As more information is written by the host to the volume, more of the real capacity is used. The system identifies read operations to unwritten parts of the provisioned capacity and returns zeros to the server without using any real capacity.

The autoexpand feature prevents a thin-provisioned volume from using up its capacity and going offline. As a thin-provisioned volume uses capacity, the autoexpand feature maintains a fixed amount of unused real capacity that is called the *contingency capacity*. For thin-provisioned volumes in standard pools, the autoexpand feature can be turned on and off. For thin-provisioned volumes in DRPs, the autoexpand feature is always enabled.

The capacity of a thin-provisioned volume is split into chunks that are called *grains*. Write I/O to grains that have not previously been written to causes real capacity to be used to store data and metadata. The grain size of thin-provisioned volumes in standard pools can be 32 KB, 64 KB, 128 KB, or 256 KB. Generally, smaller grain sizes save space but require more metadata access, which can adversely impact performance. When you use thin provisioning with IBM FlashCopy, specify the same grain size for the thin-provisioned volume and FlashCopy. The grain size of thin-provisioned volumes in DRPs cannot be changed from the default of 8 KB.

A thin-provisioned volume can be converted non-disruptively to a fully allocated volume or vice versa by using the volume mirroring function. For example, you can add a thin-provisioned copy to a fully allocated volume and then remove the fully allocated copy from the volume after it is synchronized.

The fully allocated to thin-provisioned migration procedure uses a zero-detection algorithm so that grains that contain all zeros do not cause any real capacity to be used. Usually, if the system is to detect zeros on the volume, you must use software on the host side to write zeros to all unused space on the disk or file system.

# 9.2.2 Implementation

For more information about creating thin-provisioned volumes, see Chapter 6, "Volumes" on page 433.

## Metadata

In a standard pool, the system uses real capacity to store data that is written to the volume and metadata that describes the thin-provisioned configuration of the volume. The metadata that is required for a thin-provisioned volume is usually less than 0.1% of the provisioned capacity.

If the host uses 100% of the provisioned capacity, some extra space is required on your storage pool to store thin-provisioned metadata. In the worst case, the real size of a thin-provisioned volume can be 100.1% of its virtual capacity.

In a DRP, metadata for a thin-provisioned volume is stored separately from user data and not reflected in the volume's real capacity. Capacity reporting is handled at the pool level.

## **Volume parameters**

When creating a thin-provisioned volume in a standard pool, some of its parameters can be modified in Custom mode, as shown in Figure 9-18.

| Thin Provisioning                           |                                           |
|---------------------------------------------|-------------------------------------------|
| Real capacity:                              |                                           |
| 2                                           | % of Provisioned capacity 🔹               |
| Automatically expand:<br>Warning threshold: | <ul><li>Enabled</li><li>Enabled</li></ul> |
|                                             | 80 % of Provisioned capacity              |
| Thin-Provisioned Grain Size:                | 256 👻 KiB                                 |

Figure 9-18 Volume parameters for thin provisioning

Real capacity defines both initial volume real capacity and the amount of contingency capacity. When autoexpand is enabled, the system tries to maintain the contingency capacity always by allocating extra real capacity when hosts write to the volume.

The warning threshold can be used to send a notification when the volume is about to run out of space.

In a DRP, fine-tuning of these parameters is not required. The real capacity and warning threshold are handled at the pool level. The grain size is always 8 KB, and autoexpand is always on.

**Host considerations:** Do not use defragmentation applications on thin-provisioned volumes. The defragmentation process can write data to different areas of a volume, which can cause a thin-provisioned volume to grow up to its provisioned size.

# 9.3 UNMAP

IBM Storage Virtualize systems running Version 8.1.0 and later support the Small Computer System Interface (SCSI) **UNMAP** command. This command enables hosts to notify the storage controller of capacity that is no longer required, which can improve capacity savings and performance of flash storage.

# 9.3.1 The SCSI UNMAP command

**UNMAP** is a set of SCSI primitives that enable hosts to indicate to a storage system that space that is allocated to a range of blocks on a storage volume is no longer required. This command enables the storage system to take measures and optimize the system so that the space can be reused for other purposes.

When a host writes to a volume, storage is allocated from the storage pool. To free allocated space back to the pool, human intervention is needed on the storage system. The SCSI **UNMAP** feature is used to allow host operating system to unprovision storage on the storage system, which means that the resources can automatically be released in the storage pools and used for other purposes.

One of the most common use cases is a host application, such as VMware, freeing storage within a file system. Then, the storage system can reorganize the space, such as optimizing the data on the volume or the pool so that space can be reclaimed.

A SCSI unmappable volume is a volume that can have storage unprovision and space reclamation that is triggered by the host operating system. The system can pass the SCSI **UNMAP** command through to back-end flash storage and external storage controllers that support the function.

# 9.3.2 Back-end SCSI UNMAP

The system can generate and send SCSI **UNMAP** commands to specific back-end storage controllers and internal flash storage. Support for SCSI **UNMAP** was introduced with Version 8.1.1.

This process occurs when volumes are formatted or deleted, extents are migrated, or an **UNMAP** command is received from the host. SCSI **UNMAP** commands are sent only to the following back-end controllers:

- ► IBM FlashSystem A9000
- ► IBM Storwize V5000 family, V5100, and V7000 (Version 8.1.0 or later)
- ► IBM FlashSystem 5000 family, FlashSystem 5200, 7200, 91x0, 9200, and FlashSystem V9000 (Version 8.1.0 or later)
- ► Beginning with 8.3.0.1: HPE Nimble storage systems
- ► Infinidat InfiniBox controllers (when the IBM system is running Version 8.4.0.2 or later)
- Pure storage systems

Back-end SCSI **UNMAP** commands help prevent an overprovisioned storage controller from running out of free capacity for write I/O requests, which means that when you use supported overprovisioned back-end storage, back-end SCSI **UNMAP** should be enabled.

Flash storage typically requires empty blocks to serve write I/O requests, which means UNMAP can improve flash performance by erasing blocks in advance.

This feature is turned on by default. It is a best practice to keep back-end **UNMAP** enabled, especially if a system is virtualizing an overprovisioned storage controller or uses FCM drives.

To verify that sending **UNMAP** commands to a back end is enabled, run the **lssystem** command, as shown in Example 9-7.

Example 9-7 Verifying the back-end UNMAP support status

```
IBM FlashSystem 7200:ITSOFS7K:superuser>lssystem | grep backend_unmap
backend_unmap on
```

# 9.3.3 Host SCSI UNMAP

The IBM Storage Virtualize system can advertise support for SCSI UNMAP to hosts. Hosts can then use the set of SCSI UNMAP commands to indicate that formerly used capacity is no longer required on a volume.

When these volumes are in DRPs, that capacity becomes reclaimable capacity and is monitored and collected, and eventually redistributed back to the pool for use by the system. Volumes in standard pools do not support automatic space reclamation after data is unmapped, and SCSI UNMAP commands are handled as though they were writes with zero data.

The system also sends SCSI UNMAP commands to back-end controllers that support them if host unmaps for corresponding blocks are received (and backend UNMAP is enabled).

With host SCSI UNMAP enabled, some host types (for example, Windows, Linux, or VMware) change their behavior when creating a file system on a volume, issuing SCSI UNMAP commands to the whole capacity of the volume. The format completes only after all of these UNMAP commands complete. Some host types run a background process (for example, fstrim on Linux), which periodically issues SCSI UNMAP commands for regions of a file system that are no longer required. Hosts might also send UNMAP commands when files are deleted in a file system.

Host SCSI UNMAP commands drive more I/O workload to back-end storage. In some circumstances (for example, volumes on a heavily loaded NL-serial-attached SCSI (SAS) array), this situation can cause an increase in response times on volumes that use the same storage. Also, host formatting time is likely to increase compared to a system that does not support the SCSI UNMAP command.

If you use DRPs, an overprovisioned back end that supports **UNMAP**, or FCM drives, it is a best practice to turn on SCSI **UNMAP** support. Host **UNMAP** support is enabled by default.

If only standard pools are configured and the back end is traditional (fully provisioned), consider keeping host **UNMAP** support turned off because it does not provide any benefit.

To check and modify the current settings for host SCSI **UNMAP** support, run the **1ssystem** and **chsystem** CLI commands, as shown in Example 9-8.

Example 9-8 Turning on host UNMAP support

```
IBM FlashSystem 7200:ITSOFS7K:superuser>lssystem | grep host_unmap
host_unmap off
IBM FlashSystem 7200:ITSOFS7K:superuser>chsystem -hostunmap on
IBM FlashSystem 7200:ITSOFS7K:superuser>
```

**Note:** You can switch host **UNMAP** support on and off nondisruptively on the system side. However, hosts might need to rediscover storage, or (in the worst case) be restarted for them to stop sending **UNMAP** commands.

# 9.3.4 Offloading I/O throttle

*Throttles* are a mechanism to control the amount of resources that are used when the system is processing I/Os on supported objects. If a throttle limit is defined, the system processes the I/O for that object or delays the processing of the I/O to free resources for more critical I/O operations.

Offload commands, such as **UNMAP** and **XCOPY**, free hosts and speed the copy process by offloading the operations of certain types of hosts to a storage system. These commands are used by hosts to format new file systems, or copy volumes without the host needing to read and then write data.

Offload commands can sometimes create I/O-intensive workloads, potentially taking bandwidth from production volumes and affecting performance, especially if the underlying storage cannot handle the amount of I/O that is generated.

Throttles can be used to delay processing for offloads to free bandwidth for other more critical operations, which can improve performance but limits the rate at which host features, such as VMware VMotion, can copy data. It can also increase the time that it takes to format file systems on a host.

**Note:** For systems that are managing any NL storage, it might be a best practice to set the offload throttle to 100 MBps.

To implement an offload throttle, run the **mkthrottle** command with the **-type offload** parameter. Alternatively, in the GUI, select **Monitoring**  $\rightarrow$  **System Hardware**, and then, click **System Actions**  $\rightarrow$  **Edit System Offload Throttle**, as shown in Figure 9-19.

|           | <      | System Hardware - Overview    |                                         | System Actions $$                                                        |
|-----------|--------|-------------------------------|-----------------------------------------|--------------------------------------------------------------------------|
| 🛆 Dashb   | board  |                               |                                         | Rename System<br>Rename Sites                                            |
| യം Monite | toring | node1 ✓ - configuration node  |                                         | Modify System Topology<br>Turn Off All Identify LEDs<br>Power Off System |
|           |        | • Onune                       |                                         | Edit System Offload Throttle                                             |
| Pools     | 3      | MTM: 2145-DH8<br>S/N: 75AHRPO | Encryption: Supported<br>Memory: 64 GiB | Hardware<br>Export to CSV                                                |
| 🗧 Volum   | nes    |                               |                                         | Properties                                                               |

Figure 9-19 Setting an offload throttle

Then, complete the required settings (Bandwidth limit and IOPS limit) as necessary. Throttle limit is a per node limit, as shown in Figure 9-20 on page 724.

| Not enabled     MBps     Create       OPS limit:     IOPS     Create                                                       |       |
|----------------------------------------------------------------------------------------------------|-------|
| DPS limit:       Not enabled     IOPS       Create                                                                         |       |
|                                                                                                    |       |
| Throttle limit is a per node limit     I/O operations that exceed the throttle limit are     queued at the receiving node. | ation |

Figure 9-20 System Offload Throttle settings

# 9.4 Data reduction pools

Data reduction pools (DRP) provide a set of techniques that can be used to reduce the amount of usable capacity that is required to store data, which helps increase storage efficiency and reduce storage costs. Available techniques include thin provisioning, compression, and deduplication.

DRPs automatically reclaim used capacity that is no longer needed by host systems and return it back to the pool as available capacity for future reuse.

The data reduction in DRPs is embedded in this pool type and no separate license is necessary. This situation does not apply to real-time compression (RtC), where a specific capacity-based license is needed.

**Note:** This book provides only an overview of DRP. For more information, see *Introduction and Implementation of Data Reduction Pools and Deduplication*, SG24-8430.

# 9.4.1 Introduction to DRP

The system can use different data reduction methods simultaneously, which increases the capacity savings across the entire storage pool.

DRPs support five types of volumes:

Fully allocated

This type provides no data reduction.

Thin provisioned

This type provides data reduction by allocating storage on demand when writing to the volume.

Thin and compressed

In addition to being thin provisioned, data is compressed before being written to storage.

► Thin and deduplicated

In addition to being thin provisioned, duplicates of data blocks are detected and replaced with references to the first copy.

Thin, compressed, and deduplicated

This type achieves maximum data reduction by combining thin provisioning, compression, and deduplication.

Volumes in a DRP track when capacity is freed from hosts and possible unused capacity that can be collected and reused within the storage pool. When a host no longer needs the data that is stored on a volume, the host system uses SCSI **UNMAP** commands to release that capacity from the volume. When these volumes are in DRPs, that capacity becomes reclaimable capacity, and is monitored, collected, and eventually redistributed back to the pool for use by the system.

**Note:** If the usable capacity usage of a DRP exceeds more than 85%, I/O performance can be affected. The system needs 15% of usable capacity available in DRPs to ensure that capacity reclamation can be performed efficiently.

At its core, a DRP uses a Log Structured Array (LSA) to allocate capacity. An LSA enables a tree-like directory to define the physical placement of data blocks independent of size and logical location.

Each volume has a range of logical block addresses (LBAs), starting from 0 and ending with the block address that fills the capacity. The LSA enables the system to allocate data sequentially when written to volumes (in any order) and provides a directory that provides a lookup to match volume LBA with physical addresses within the array. A volume in a DRP contains directory metadata to store the mapping from logical address on the volume to physical location on the back-end storage.

This directory is too large to store in memory, so it must be read from storage as required. The lookup and maintenance of this metadata results in I/O amplification. I/O amplification occurs when a single host-generated read or write I/O results in more than one back-end storage I/O request. For example, a read I/O request might need to read some directory metadata in addition to the actual data. A write I/O request might need to read directory metadata write updated directory metadata, journal metadata, and the actual data.

Conversely, data reduction reduces the size of data that uses compression and deduplication, so less data is written to the back-end storage.

IBM Storage Virtualize V8.4 introduces *child pools* for DRPs. A child pool is a folder-like object within a parent DRP that contains volumes. The child pool for DRP is quota-less and its capacity is the sum of all volumes within the child pool. A child pool can be assigned to an ownership group and to segment administrative domains. The parent pool and associated child pools share MDisk, deduplication hash table, and encryption keys. Therefore, it seems

advisable to use this technology to separate departments of a single client, but not different clients.

Because of the nature of the newly introduced child pools, a new type of volume migration is available to move volumes within a single DRP and its affiliated child pools. With this migration, you can move volumes between all pools within one DRP entity.

# 9.4.2 DRP benefits

DRPs are a new type of storage pool that implement techniques such as thin provisioning, compression, and deduplication to reduce the amount of physical capacity that is required to store data. Savings in storage capacity requirements translate into reduction in the cost of storing the data.

The cost reductions that are achieved through software can facilitate the transition to all flash storage. Flash storage has lower operating costs, lower power consumption, higher density, and is cheaper to cool than disk storage. However, the cost of flash storage is still higher. Data reduction can reduce the total cost of ownership (TCO) of an all-flash system to be competitive with HDDs.

One benefit of DRP is in the form of capacity savings that are achieved by deduplication and compression. Real-time deduplication identifies duplicate data blocks during write I/O operations and stores a reference to the first copy of the data instead of writing the data to the storage pool a second time. It does this task by maintaining a fingerprint database containing hashes of data blocks already written to the pool. If new data that is written by hosts matches an entry in this database, then a reference is generated in the directory metadata instead of writing the new data.

Compression reduces the size of the host data that is written to the storage pool. DRP uses the Lempel-Ziv based RtC and decompression algorithm. It offers a new implementation of data compression that is fully integrated into the IBM Storage Virtualize I/O stack. It makes optimal use of node resources such as memory and CPU cores, and uses hardware acceleration on supported platforms efficiently. DRP compression operates on small block sizes, which results in consistent and predictable performance.

Deduplication and compression can be combined, in which case data is first deduplicated and then compressed. Therefore, deduplication references are created on the compressed data that is stored on the physical domain.

DRP supports end-to-end SCSI UNMAP functions. Hosts use the set of SCSI UNMAP commands to indicate that the formerly used capacity is no longer required on a target volume. Reclaimable capacity is unused capacity that is created when data is overwritten, volumes are deleted, or when data is marked as unneeded by a host by using the SCSI UNMAP command. That capacity can be collected and reused on the system.

DRPs, the directory, and the actual reduction techniques are designed around optimizing for flash and future solid-state storage technologies. All metadata operations are 4 KB, which is ideal for flash storage to maintain low and consistent latency. All data read operations are 8 KB (before reduction) and designed to minimize latency because flash storage is suitable for small block workload with high IOPS. All write operations are coalesced into 256 KB sequential writes to simplify the garbage collection on flash devices and gain full stride writes from RAID arrays.

DRP works well with Easy Tier. The directory metadata of DRPs does not fit in memory, so it is stored on disk by using dedicated metadata volumes that are separate from the actual data. The metadata volumes are small but frequently accessed by small block I/O requests.

Performance gains are expected because they are optimal candidates for promotion to the fastest tier of storage through Easy Tier. In contrast, data volumes with large but frequently rewritten data is grouped to consolidate "heat". Easy Tier can accurately identify active data.

RAID Reconstruct Read (3R) is a technology to increase the reliability and availability of data that is stored in DRPs. 3R is introduced in IBM Storage Virtualize V8.4.

All reads are evaluated, and if there is a mismatch, the data is reconstructed by using the parity information. To eliminate rereading of corrupted data, the affiliate cache block is marked invalid. This process works for internal and external back-end devices.

# 9.4.3 Planning for DRP

Before configuring and using DRPs in production environments, you must plan the capacity and performance. DRP has different performance characteristics than standard pools, so existing sizing models cannot be used directly without modifications.

For more information about how to estimate the capacity savings that are achieved by compression and deduplication, see 9.5, "Saving estimations for compression and deduplication" on page 736.

The following software and hardware requirements must be met for DRP compression and deduplication:

- ► The system is running Version 8.1.3.2 or higher.
- ► All supported platforms need at least 32 GB of cache.

Consider the following points:

- Nodes that have more than 64 GB memory can use a bigger deduplication fingerprint database, which might lead to better deduplication.
- ► IBM FlashSystem 5015 is not supported.
- Avoid Global Mirror with Change Volumes to or from a deduplicated volume.

For a list of recommended firmware versions see this IBM Support web page.

**Note:** DRPs can be created on FlashSystem 5015, but compression and deduplication are not supported. By enabling DRP on FlashSystem 5015, SCSI UNMAP is available and thin provisioned volumes can be created.

In most cases, it is a best practice to enable compression for all thin-provisioned and deduplicated volumes. Overhead in DRPs is caused by metadata handling, which is the same for compressed volumes and thin-provisioned volumes without compression.

In the IBM FlashSystem 5035 system, the limitation in CPU power and the lack of a hardware accelerator might lead to a performance impact.

If the system contains self-compressing drives, DRPs provide a major benefit only if deduplication is used and the estimated deduplication savings are significant. If you are not planning to use deduplication or the expected deduplication ratio is low, consider the use of fully allocated volumes instead and use drive compression for capacity savings.

For more information about how to estimate deduplication savings, see 9.5.2, "Evaluating compression and deduplication" on page 738.

In systems with self-compressing drives, certain system configurations make determining accurate physical capacity on the system difficult. If the system contains self-compressing drives and DRPs with thin-provisioned volumes without compression, the system cannot determine the accurate amount of physical capacity that is used on the system. In this case, overcommitting and losing access to write operations is possible. To prevent this situation from occurring, use compressed volumes (with or without deduplication) or fully allocated volumes. Separate compressed volumes and fully allocated volumes by using separate pools.

Similar considerations apply to configurations with compressing back-end storage controllers, as described in 9.6, "Overprovisioning and data reduction on external storage" on page 739.

A maximum number of four DRPs can be used in a system. When this limit is reached, only standard pools can be created.

A DRP uses a customer data volume per I/O group to store volume data. There is a limit on the maximum size of a customer data volume of 524,288 extents per I/O group, which places a limit on the maximum physical capacity in a pool after data reduction that depends on the extent size, number of DRPs, and number of I/O groups, as listed in Table 9-2. DRPs have a minimum extent size of 1024 MB.

| Extent size | 1 DRP - 1 I/O group | 1 DRP - 4 I/O groups | 4 DRP - 4 I/O groups |
|-------------|---------------------|----------------------|----------------------|
| 1024 MB     | 128 TiB             | 512 TiB              | 2 PiB                |
| 2048 MB     | 256 TiB             | 1 PiB                | 4 PiB                |
| 4096 MB     | 512 TiB             | 2 PiB                | 8 PiB                |
| 8192 MB     | 1 PiB               | 4 PiB                | 16 PiB               |

Table 9-2 Maximum physical capacity after data reduction

Overwriting data, unmapping data, and deleting volumes cause reclaimable capacity in the pool to increase. Garbage collection is performed in the background to convert reclaimable capacity to available capacity. This operation requires free capacity in the pool to operate efficiently without impacting I/O performance. A best practice is to ensure that the provisioned capacity with the DRP does not exceed 85% of the total usable capacity of the DRP.

To ensure that garbage collection is working properly, there is minimum capacity limit in a single DRP depending on extent size and number of I/O groups, as listed in Table 9-3. Even when no volumes are in the pool, some of the space is used to store metadata. The required metadata capacity depends on the total capacity of the storage pool and on the extent size, which should be considered when planning capacity.

| Extent size | 1 I/O group | 4 I/O groups |
|-------------|-------------|--------------|
| 1024 MB     | 255 GiB     | 1 TiB        |
| 2048 MB     | 0.5 TiB     | 2 TiB        |
| 4096 MB     | 1 TiB       | 4 TiB        |
| 8192 MB     | 2 TiB       | 8 TiB        |

Table 9-3 Minimum capacity in a single DRP

**Note:** The default extent size in a DRP is 4 GB. If the estimated total capacity in the pool exceeds the documented limits, choose a larger extent size. If the estimated total capacity is relatively small, consider using a smaller extent size for a smaller metadata impact and lower minimum capacity limit.

For more information about the considerations of using data reduction on the system and the back-end storage, see 9.6, "Overprovisioning and data reduction on external storage" on page 739.

# 9.4.4 Implementing DRP with compression and deduplication

To use all data reduction technologies on the system, you must create a DRP, create volumes within the DRP, and map these volumes to hosts that support SCSI **UNMAP** commands. The implementation process for DRP is like standard pools, but has its own specifics.

#### Creating pools and volumes

To create a DRP, select **Pools**  $\rightarrow$  **Pools**, and select **Data Reduction** in the Create Pool dialog. For more information about how to create a storage pool and populate it with MDisks, see Chapter 5, "Using storage pools" on page 379.

To create a volume within a DRP, select Volumes  $\rightarrow$  Volumes and then, click Create Volumes.

Figure 9-21 shows the Create Volumes dialog. In the **Capacity Savings** menu, the following selections are available: **None**, **thin provisioned**, and **Compressed**. If **Compressed** or **thin provisioned** is selected, the **Deduplicated** option also becomes available and can be selected.

| Create Volu                                      | imes                                                            |                                    |        |
|--------------------------------------------------|-----------------------------------------------------------------|------------------------------------|--------|
| Basic                                            | Mirrored                                                        | Custom                             |        |
| Create a pre<br>Pool:<br>Pool0_drp               | et volume with all the basic feature<br>Capacity I              | es.<br>Details:<br>Total 20.00 TiB |        |
| Quantity                                         | Capacity:                                                       | Name:                              |        |
| 2                                                | 500 GiB -                                                       | vd dro vol                         | 0 - 1  |
| Compr     Define an     I/0 group:     Automatic | essed                                                           | ed                                 |        |
|                                                  | Summary                                                         |                                    |        |
|                                                  | 2 volumes<br>Volume range; vd. drn. vol0.vd. drn                | 1 1011                             |        |
|                                                  | Capacity Savings: Compressed                                    | _ with                             |        |
|                                                  | 2 volumes in pool Pool0_drp                                     |                                    |        |
|                                                  | Caching I/O group: Automatic<br>Accessible I/O group: Automatic |                                    |        |
|                                                  | Total real capacity: N/A<br>Total provisioned capacity: 1,000.0 | 00 GiB                             |        |
|                                                  |                                                                 |                                    |        |
| ত                                                | Cancel                                                          | Create and Map                     | Create |

Figure 9-21 Creating compressed volumes

## **Capacity monitoring**

Capacity monitoring in DRPs is mainly done on the system and storage pool levels. Use the Dashboard in the GUI to view a summary of the capacity usage and capacity savings of the entire system.

The Pools page in the management GUI is used for reporting on the storage pool level and displays Usable Capacity and Capacity Details. Usable Capacity indicates the amount of capacity that is available for storing data on a pool after formatting and RAID techniques are applied. Capacity Details is the capacity that is available for volumes before any capacity savings methods are applied.

To monitor this capacity, select **Pools**  $\rightarrow$  **Pools**, as shown in Figure 9-22.

| Name              | State    | Usable Capacity | Capacity Details                                                                                                    | Available Usable Capa | Data Reduction |
|-------------------|----------|-----------------|----------------------------------------------------------------------------------------------------|-----------------------|----------------|
| Pool0-mixed-tiers | 🗸 Online | <b></b>         | <b>Andrease and an and an and an and an and an and an and an and an and an and an and an and an and an and an and an and an and an and an and an and an and an and an and an and an and an and an and an and an and an and an and an and an and an and an and an and an and an and an an an an an an an an an an an an an </b> | 2.14 TiB              | No             |
| Pool0_drp         | 🗸 Online | ····            | 1.19 TiB / 20.00 TiB (6%)                                                                                                    | 19.79 TiB             | Yes            |

Figure 9-22 DRP capacity overview

To see more detailed capacity reporting including the warning threshold and capacity savings, open the pool properties dialog by right-clicking a pool and selecting **Properties**. This dialog

shows the savings that are achieved by thin provisioning, compression, and deduplication, and the total data reduction savings in the pool, as shown in Figure 9-23.

| Properties for Pool                 |                     |                          | ×               |
|-------------------------------------|---------------------|--------------------------|-----------------|
| Pool0_drp ✓<br>Usable capacity:     |                     | Capacity Details:        |                 |
| 220.00 GiB / 20.00 TiB (1%)         | )                   | 1.19 TiB / 20.00 TiB (69 | %)              |
| Tier:                               |                     |                          |                 |
| Enterprise Disk<br>20.00 TiB (100%) |                     |                          |                 |
| Volume copies:                      | 2                   | MDisks:                  | 2               |
| Thin provisioning savings:          | 780.00 GiB          | Compression savings:     | 0 bytes (0.00%) |
| Total savings:                      | 780.00 GiB (78.00%) |                          |                 |
| Encryption:                         | Not Encrypted       | Data reduction:          | Enabled         |
| Easy tier:                          | Balanced            | Extent size:             | 4.00 GiB        |
| Available usable capacity:          | 19.79 TiB           | Reclaimable capacity:    | 0 bytes         |
|                                     |                     |                          |                 |
|                                     |                     |                          | Close           |

Figure 9-23 Capacity reporting in a DRP

In addition, the Reclaimable capacity is shown, which is unused capacity that is created when data is overwritten, volumes are deleted, or when data is marked as unneeded by a host by using the SCSI UNMAP command. This capacity is converted to available capacity by the garbage collection background process.

The capacity reporting shows 1.19 TiB capacity usage. The DRP reserves space for deduplication and compression. In this case, the DRP reserves approximately 1 TiB before creating any volumes in the DRP. Some extents are marked used, and only some bytes are written.

With increasing usage of the pool, the effect of this reservation decreases. Creating two compressed volumes of each 500 GiB initially takes only another 0.19 TiB from the storage pool.

Thin-provisioned, compressed, and deduplicated volumes do not provide detailed per-volume capacity reporting, as shown in the Volumes by Pool window in Figure 9-24. Only the Capacity (which is the provisioned capacity that is available to hosts) is shown.

| Filter Pool       | ls                                               |         | Pool0_drp 🕑                                                                                | )          |              |                                    |                                       |                   | Pool Actions 🗠 |
|-------------------|--------------------------------------------------|---------|--------------------------------------------------------------------------------------------|------------|--------------|------------------------------------|---------------------------------------|-------------------|----------------|
| Pool0-mixed-tiers |                                                  | ~       | 2 MDisks, 2 Volume copies<br>Easy Tier: Balanced<br>2 compressed volumes<br>Data Reduction |            |              | 1% Store<br>19.79 TiB<br>20.00 TiB | ed<br>(99%) Available<br>Total Usable |                   |                |
|                   | 276.00 GiB (11%) Stored<br>2.41 TiB Total Usable |         | ① Create Volumes                                                                           | I≡ Actions | All Volumes  | •                                  | Default ~                             | Contains ~ Filter |                |
| Pool0 dro         | 2 Volume copies                                  | ~       | Name                                                                                       | State      | Synchronized | Protocol Type                      | UID                                   | Host Mappings     | Capacity       |
|                   |                                                  |         | vd_drp_vol0                                                                                | 🗸 Online   |              |                                    | 600507680C82004C38000000000           | ) No              | ₹ 500.00 GiB   |
| [88]              | 220.00 GiB (1%) Stored<br>20.00 TiB Total Usable |         | vd_drp_vol1                                                                                | 🗸 Online   |              |                                    | 600507680C82004C380000000000          | ) No              | Ξ 500.00 GiB   |
|                   | Data Rec                                         | duction |                                                                                            |            |              |                                    |                                       |                   |                |

Figure 9-24 Volumes in a DRP

Real capacity, Used capacity, and Compression savings are not applicable for volumes with capacity savings. Only fully allocated volumes display those parameters.

Per-volume compression savings are not visible directly, but they can be accurately estimated by using the IBM Comprestimator, which is described in 9.5.1, "Evaluating compression savings by using IBM Comprestimator" on page 736. The IBM Comprestimator can be used on compressed volumes to analyze the volume level compression savings.

The CLI can be used for limited capacity reporting on the volume level. The used\_capacity\_before\_reduction entry indicates the total amount of data that is written to a thin-provisioned or compressed volume copy in a data reduction storage pool before data reduction occurs. This field is empty for fully allocated volume copies and volume copies not in a DRP.

To find this value, run the **1svdisk** command with a volume name or ID as a parameter, as shown in Example 9-9. It shows a thin-provisioned volume without compression and deduplication with a virtual size of 1 TiB that is provisioned to the host. A 53 GB file was written from the host.

Example 9-9 Data Reduction Pool volume capacity reporting on the CLI

IBM FlashSystem 7200:ITSOFS7K:superuser>lsvdisk thin provisioned id 34 name vdisk1 capacity 1.00TB used capacity real capacity free capacity tier tier scm tier capacity 0.00MB tier tier0 flash tier capacity 0.00MB tier tier1 flash tier capacity 0.00MB tier tier enterprise tier capacity 0.00MB tier tier nearline tier capacity 0.00MB compressed copy no uncompressed used capacity deduplicated copy no used capacity before reduction 53.04GB

The used, real, and free capacity, and the capacity that is stored on each storage tier, is not shown for volumes (except fully allocated volumes) in DRPs.

Capacity reporting on the pool level is available by running the **1smdiskgrp** command with the pool ID or name as a parameter, as shown in Example 9-10.

Example 9-10 Data Reduction Pool capacity reporting on the CLI

IBM FlashSystem 7200:ITSOFS7K:superuser>lsmdiskgrp 1 | grep -E
"capacity|compression|tier tier"

capacity 5.00TB free capacity 2.87TB virtual capacity 4.00TB used capacity 1.14TB real capacity 1.14TB tier tier scm tier capacity 0.00MB tier free capacity 0.00MB tier tier0 flash tier capacity 0.00MB tier free capacity 0.00MB tier tier1 flash tier capacity 5.00TB tier free capacity 3.85TB tier tier enterprise tier capacity 0.00MB tier free capacity 0.00MB tier tier nearline tier capacity 0.00MB tier free capacity 0.00MB compression active no compression virtual capacity 0.00MB compression compressed capacity 0.00MB compression uncompressed capacity 0.00MB child mdisk grp capacity 0.00MB used capacity before reduction 143.68GB used capacity after reduction 94.64GB overhead capacity 52.00GB deduplication capacity saving 36.20GB reclaimable capacity 0.00MB physical capacity 5.00TB physical free capacity 3.85TB

Compression-related properties are not valid for DRPs.

For more information about every reported value, see this IBM Documentation web page and expand Command line interface  $\rightarrow$  Storage pool commands  $\rightarrow$  Ismdiskgrp.

#### Migrating to and from a DRP

Data migration from or to a DRP is done by using volume mirroring. A second copy in the target pool is added to the source volume, and the original copy is optionally removed after the synchronization process completes. If the volume already has two copies, one of the copies must be removed or a more complex migration scheme that uses FlashCopy, RC, host mirroring, or similar must be used.

To migrate in one step when scenario allows, complete the following steps:

1. To create a second copy, right-click the source volume and choose **Add Volume Copy**, as shown in Figure 9-25. Choose the target pool of the migration for the second copy and select the capacity savings.

| Add Volume Copy                                                           |                                                       |                                                      |                 |  |  |  |  |
|---------------------------------------------------------------------------|-------------------------------------------------------|------------------------------------------------------|-----------------|--|--|--|--|
| Create preset volumes with copies in multiple pools but at a single site. |                                                       |                                                      |                 |  |  |  |  |
|                                                                           | Pool:                                                 | Capacity Details:                                    |                 |  |  |  |  |
| Copy 0:                                                                   | Pool0-mixed-tiers                                     | -                                                    | Total 2.41 TiB  |  |  |  |  |
| Copy 1:                                                                   | Pool0_drp                                             | •                                                    | Total 20.00 TiB |  |  |  |  |
| Capacity<br>savings:                                                      | Thin-provisioned                                      | Deduplicated                                         |                 |  |  |  |  |
| Advanced Op                                                               | tions                                                 |                                                      |                 |  |  |  |  |
| Real capacity:                                                            | 1                                                     |                                                      |                 |  |  |  |  |
|                                                                           | 2                                                     | % of Provisioned capacity 👻                          |                 |  |  |  |  |
| Automatically<br>Warning thres                                            | expand:<br>hold:                                      | Enabled     Enabled     80 % of Provisioned capacity |                 |  |  |  |  |
| Thin-Provision                                                            | ned Grain Size:                                       | 256 - KiB                                            |                 |  |  |  |  |
| Sum<br>1 vol<br>2 mir<br>1 cop                                            | mary<br>ume<br>rored copies<br>by in pool PoolO-mixed | I-tiers                                              | v               |  |  |  |  |
|                                                                           |                                                       | Cancel                                               | Add             |  |  |  |  |

Figure 9-25 Add Volume Copy dialog

2. After you click **Add**, synchronization starts. The time that synchronization takes to complete depends on the size of the volume, system performance, and the configured migration rate. You can increase the synchronization rate by right-clicking the volume and selecting **Modify Mirror Sync Rate**.

When both copies are synchronized, Yes is displayed for both copies in the Synchronized column in the Volumes window. You can track the synchronization process by using the Running tasks window, as shown in Figure 9-26. After it reaches 100% and the copies are in-sync, you can complete migration by deleting the source copy.
| Filter Tasks             | Name             | Progress | Time Remaining 🛛 🗸 |
|--------------------------|------------------|----------|--------------------|
|                          | ESX-svr0, copy 1 | 41%      | 00:03:01           |
| 1 Volume Synchronization |                  |          |                    |
|                          |                  |          |                    |

Figure 9-26 Synchronization progress

**Note:** You can increase the synchronization rate by right-clicking the volume and selecting **Modify Mirror Sync Rate**.

#### Two-step migration process

Some volume types in DRPs cannot coexist in the same I/O group as compressed volumes in standard pools. The following two-step migration process is used to work around these limitations:

 Add a second copy to each source volume in the target pool (as described in the one-step migration process) but select capacity savings options that can coexist with the volumes in the current system configuration. For example, do not enable deduplication for the new volume copy if compressed volumes in standard pools exist in the same I/O group.

Wait for synchronization to complete and then, delete the source copy.

Complete this process for all volumes that must be migrated and then verify that no volumes that cannot coexist with the requested volume type are left in the same I/O group. For example, verify that no more compressed volumes in standard pools are left in the same I/O group when migrating to deduplicated volumes in a DRP.

For all of the volumes that are handled in the previous step, add a second copy in the target pool, but select the requested capacity savings options. Wait for synchronization to complete and then, delete the source copy to complete migration.

Alternatively, right-click one of the volumes, click **Modify Capacity Savings**, and select the wanted options. A second copy is created and the source copy is deleted automatically after synchronization completes.

#### Garbage collection and volume deletion

DRP includes built-in capabilities to enable garbage collection of unused storage capacity. *Garbage collection* is a DRP process that reduces the amount of data that is stored on external storage systems and internal drives by reclaiming previously used storage resources that are no longer needed by host systems.

When a DRP is created, the system monitors the pool for reclaimable capacity from host **UNMAP** operations. When space is freed from a host operating system, it is a process called *unmapping*. Hosts indicate that the allocated capacity is no longer required on a target volume. The freed space is collected and reused by the system automatically without having to reallocate the capacity manually.

Removing thin-provisioned or compressed volume copies in a DRP is an asynchronous operation. Volume copies that are removed from the system enter the *deleting* state, during which the used capacity of the copies is converted to reclaimable capacity in the pool by using a background deletion process. The removal process of deduplicated volume copies searches and moves deduplication references that other volumes might have to the deleting volume copies. This task is done to ensure that deduplicated data that was on deleted copies continues to be available for other volumes in the system.

After this process completes, the volume copies are deleted and disappear from the system configuration. In a second step, garbage collection can give the reclaimable capacity that is generated in the first step back to the pool as available capacity, which means that the used capacity of a removed volume is not available for reuse immediately after the removal.

The time that it takes to delete a thin-provisioned or compressed volume copy depends on the size of the volume, the system configuration, and the workload. For deduplicated copies, the duration also depends on the amount and size of other deduplicated copies in the pool, which means that it might take a long time to delete a small deduplicated copy if there are many other deduplicated volumes in the same pool. The deletion process is a background process that might impact system overall performance.

The deleting state of a volume or volume copy can be seen by running the **1svdisk** command. The GUI hides volumes in this state, but it shows deleting volume copies if the volume contains another copy.

**Note:** Removing thin-provisioned or compressed volume copies in a DRP might take a long time to complete. Used capacity is not immediately given back to the pool as available capacity.

When one copy of a mirrored volume is in the deleting state, it is not possible to add a copy to the volume before the deletion finishes. If a new copy must be added without waiting for the deletion to complete, first split the copy that must be deleted into a new volume, and then delete the new volume and add a new second copy to the original volume. To split a copy into a new volume, right-click the copy and select **Split into New Volume** in the GUI or run the **splitvdiskcopy** command on the CLI.

#### 9.5 Saving estimations for compression and deduplication

This section provides information about the tools that are used for sizing the environment for compression and deduplication.

#### 9.5.1 Evaluating compression savings by using IBM Comprestimator

*IBM Comprestimator* is a utility that estimates the capacity savings that can be achieved when compression is used for storage volumes. The utility is integrated into the system by using the GUI and the CLI. It can also be installed and used on host systems.

Starting with IBM Storage Virtualize V8.4, the integrated Comprestimator is always enabled and running continuously, thus providing up-to-date compression estimation over the entire cluster, both in GUI and IBM Storage Insights.

IBM Comprestimator provides a quick and accurate estimation of compression and thin-provisioning benefits. The utility performs read-only operations, so it does not affect the data that is stored on the volume.

If the compression savings prove to be beneficial in your environment, volume mirroring can be used to convert volumes to compressed volumes.

To see the results and the date of the latest estimation cycle (see Figure 9-27), go to the **Volumes** window, right-click any volume, and select **Space Savings**  $\rightarrow$  **Estimate Compression Savings**. If no analysis was done, the system suggests running it. A new estimation of all volumes can be started from this dialog. To run or rerun analysis on a single volume, select **Analyze** in the **Space Savings** submenu.

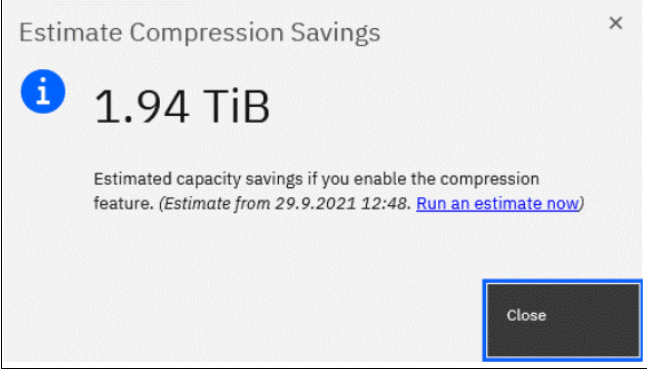

Figure 9-27 Estimate Compression Savings

To analyze all the volumes on the system from the CLI, run the **analyzevdiskbysystem** command.

The command analyzes all the current volumes that are created on the system. Volumes that are created during or after the analysis are not included and can be analyzed individually. The time that it takes to analyze all the volumes on system depends on the number of volumes that are being analyzed, and results can be expected at about a minute per volume. For example, if a system has 50 volumes, compression savings analysis takes approximately 50 minutes.

You can run an analysis on a single volume by specifying its name or ID as a parameter for the **analyzevdisk** CLI command.

To check the progress of the analysis, run the **1svdiskanalysisprogress** command. This command displays the total number of volumes on the system, total number of volumes that are remaining to be analyzed, and estimated time of completion.

To display information for the thin provisioning and compression estimation analysis report for all volumes, run the **1svdiskanalysis** command.

If you use a version of IBM Storage Virtualize that is older than Version 7.6 or if you want to estimate the compression savings of another IBM or non-IBM storage system, the separate IBM Comprestimator Utility can be installed on a host that is connected to the device that needs to be analyzed. For more information and the latest version of this utility, see this IBM Support web page.

Consider the following best practices for using IBM Comprestimator:

- Run the IBM Comprestimator Utility before implementing an IBM Storage Virtualize solution and DRPs.
- Download the latest version of the IBM Comprestimator Utility if you are not using one that is included in your IBM Storage Virtualize solution.
- Use IBM Comprestimator to analyze volumes that contain as much active data as possible rather than volumes that are nearly empty or newly created to ensure more accuracy when sizing your environment for compression and DRPs.

**Note:** IBM Comprestimator can run for a long period (a few hours) when it is scanning a relatively empty device. The utility randomly selects and reads 256 KB samples from the device. If the sample is empty (that is, full of null values), it is skipped. A minimum number of samples with data is required to provide an accurate estimation. When a device is mostly empty, many random samples are empty. As a result, the utility runs for a longer time as it tries to gather enough non-empty samples that are required for an accurate estimate. The scan is stopped if the number of empty samples is over 95%.

#### 9.5.2 Evaluating compression and deduplication

To help with the profiling and analysis of user workloads that are to be migrated to the new system, IBM provides a highly accurate Data Reduction Estimation Tool (DRET) that supports both deduplication and compression. The tool operates by scanning target workloads on any established array (from IBM or a third party) and then merging all scan results to provide an integrated system-level data reduction estimate. It provides a report of what it expects the deduplication and compression savings to be from data that is written to a disk.

The DRET utility uses advanced mathematical and statistical algorithms to perform an analysis with a low memory footprint. The utility runs on a host that has access to the devices to be analyzed. It performs only read operations, so it has no effect on the data that is stored on the device.

The following sections provide information about installing DRET on a host and using it to analyze devices on it. Depending on the environment configuration, in many cases DRET is used on more than one host to analyze more data types.

When DRET is used to analyze a block device that is used by a file system, all underlying data in the device is analyzed regardless of whether this data belongs to files that were already deleted from the file system. For example, you can fill a 100 GB file system and make it 100% used, and then delete all the files in the file system to make it 0% used. When scanning the block device that is used for storing the file system in this example, DRET accesses the data that belongs to the files that are deleted.

**Important:** The preferred method of using DRET is to analyze volumes that contain as much active data as possible rather than volumes that are mostly empty of data, which increases the accuracy level and reduces the risk of analyzing old data that is deleted but might still have traces on the device.

For more information and the latest version of this utility, see the Data Reduction Estimator Tool web page.

#### 9.6 Overprovisioning and data reduction on external storage

Starting with IBM Storage Virtualize V8.1.x, overprovisioning on selected back-end controllers is supported, which means that if back-end storage performs data deduplication or data compression on LUs that are provisioned from it, they still can be used as external MDisks on the system. However, more configuration and monitoring considerations must be accounted for.

Overprovisioned MDisks from controllers that are supported by this feature can be used as managed mode MDisks in the system and can be added to storage pools (including DRPs).

Implementation steps for overprovisioned MDisks are the same as for fully allocated storage controllers. The system detects whether the MDisk is overprovisioned, its total physical capacity, and used and remaining physical capacity. It detects whether SCSI UNMAP commands are supported by the back end. By sending SCSI UNMAP commands to overprovisioned MDisks, the system marks data that is no longer in use. Then, the garbage collection processes on the back end can free unused capacity and convert it to free space.

At the time of this writing, the following back-end controllers are supported by overprovisioned MDisks:

- IBM FlashSystem A9000 V12.1.0 and later
- ► IBM FlashSystem 900 V1.4 and later
- ► IBM FlashSystem V9000 AE2 and AE3 expansions
- IBM Storwize or IBM FlashSystem family systems Version 8.1.0 and later
- IBM PureSystems storage
- ► HPE Nimble

Extra caution is required when planning and monitoring capacity for such configurations. Table 9-4 lists configuration guidelines when overprovisioned external storage controllers are used.

| System          | Back end                        | Comments                                                                                                    |
|-----------------|---------------------------------|----------------------------------------------------------------------------------------------------|
| DRP             | Fully allocated                 | Recommended.                                                                                                    |
|                 |                                 | Use DRP on the system to plan for compression and deduplication. DRP at the top level provides the best application capacity reporting.                                                                                                    |
| Fully allocated | Overprovisioned, single tier of | Recommended with appropriate precautions.                                                                                                    |
|                 | storage                         | Track physical capacity use carefully to avoid out-of-space conditions. The system can report physical use but does not manage to avoid out-of-space conditions. There is no visibility of each application's use at the system layer. If the back end runs out of space, there is a limited ability to recover. Consider creating a sacrificial emergency space volume. |
| DRP with        | Overprovisioned                 | Recommended with appropriate precautions.                                                                                                    |
|                 |                                 | Assume 1:1 compression in back-end storage and do not overcommit capacity in the back end. Small extra savings are achieved from compressing DRP metadata.                                                                                                    |

Table 9-4 Using data reduction at two levels

| System                                                        | Back end                                         | Comments                                                                                                    |
|---------------------------------------------------------------|--------------------------------------------------|----------------------------------------------------------------------------------------------------|
| Fully allocated                                               | Overprovisioned,<br>multiple tiers of<br>storage | Use with great care.<br>Easy Tier is unaware of physical capacity in tiers of a hybrid pool, so it tends<br>to fill the top tier with the hottest data. Changes in the compressibility of data<br>in the top tier can overcommit the storage, which leads to out-of-space<br>conditions. |
| DRP with<br>thin-provisioned or<br>fully allocated<br>volumes | Overprovisioned                                  | Avoid.<br>Difficult to understand the physical capacity usage of the uncompressed<br>volumes. High risk of overcommitting the back end. If a mix of DRP and fully<br>allocated volumes is required, use separate pools.                                                                  |
| DRP                                                           | DRP                                              | Avoid.<br>Creates two levels of I/O amplification and capacity impact. DRP at the<br>bottom layer provides no benefit.                                                                                                    |

When DRPs are used with a compressing back-end controller, use compression in DRP and avoid overcommitting the back end by assuming a 1:1 compression ratio in back-end storage. Small extra savings are realized from compressing metadata.

If the back-end controller uses FCM drives that are always compressing with hardware acceleration, the same methodology should be used. The eventual capacity savings should be used by creating more MDisks to be implemented in the DRP.

**Note:** Fully allocated volumes that are above overprovisioned MDisks configurations must be avoided or used with extreme caution because it can lead to overcommitting back-end storage.

The concept of provisioning groups is used for capacity reporting and monitoring of overprovisioned external storage controllers. A provisioning group is an object that represents a set of MDisks that share physical resources. Each overprovisioned MDisk is part of a provisioning group that defines the physical storage resources that are available to a set of MDisks.

Storage controllers report the usable capacity of an overprovisioned MDisk based on its provisioning group. If multiple MDisks are part of the same provisioning group, then all these MDisks share the physical storage resources and report the same usable capacity. However, this usable capacity is not available to each MDisk individually because it is shared between all these MDisks.

Provisioning groups are used differently depending on the back-end storage, as shown in the following examples:

- IBM FlashSystem A9000 and IBM FlashSystem 900: The entire subsystem forms one provisioning group.
- Storwize and IBM FlashSystem family systems: The storage pool forms a provisioning group, which enables more than one independent provisioning group in a system.
- RAID with compressing drives: An array is a provisioning group that presents the physical storage that is in use much like an external array.

Capacity usage should be monitored primarily on the overprovisioned back-end storage controller.

From the system, capacity usage can be monitored on overprovisioned MDisks by using one of the following methods:

The GUI dashboard, as shown in Figure 9-28.

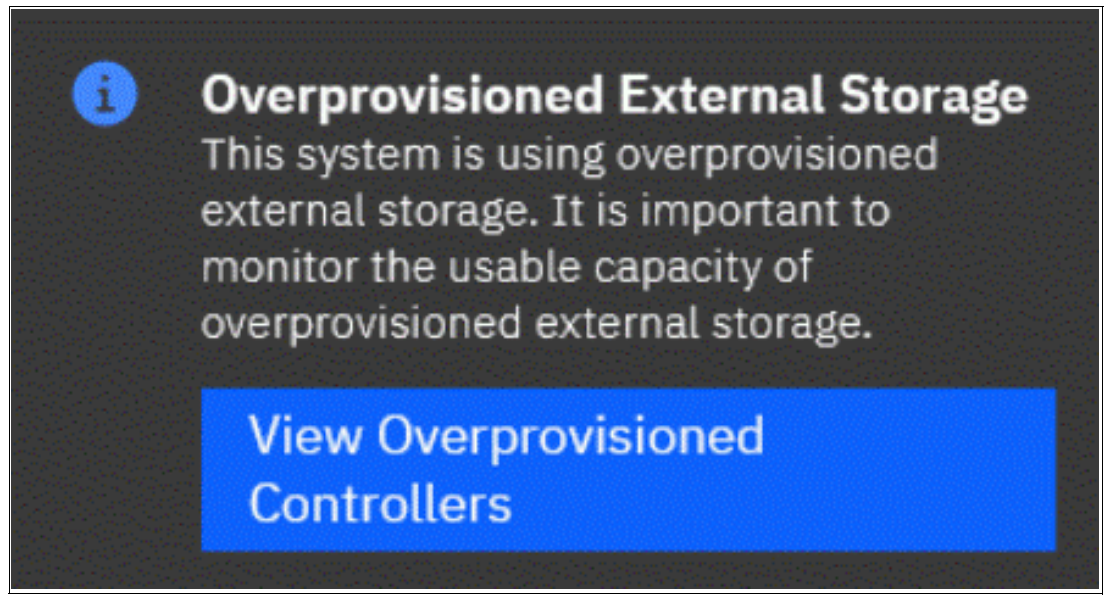

Figure 9-28 Dashboard button for overprovisioned storage monitoring

Click **View Overprovisioned Controllers** to show an overview of overprovisioned MDisks used by the system, as shown in Figure 9-29.

| Ensure that<br>an external s<br>go offline.                                                               | upacity alerts<br>you configure alert<br>storage system use | ts for usable capacity consump<br>es 100% of usable capacity, vol | tion on all external storage systen<br>lumes that are dependent on that | ıs. When<br>storage |
|----------------------------------------------------------------------------------------------------|-------------------------------------------------------------|-------------------------------------------------------------------|-------------------------------------------------------------------------|---------------------|
| V7k-PFE5_n1<br>Usable capacity:<br>0 bytes / 16.16 TiB<br>Provisioning Group<br>MDisks: 5<br>MDisk Name ↓ | (0%)<br>ID: 0<br>State                                      | Written Capacity Limit                                            | Pool                                                                    | Storage System - LL |
|                                                                                                    | 🗸 Online                                                    | 500.00 GiB                                                        | Lab_V7k_PFE5_pool                                                       | V7k-PFE5_n1 - 000(  |
| mdisk1                                                                                                    |                                                             |                                                                   |                                                                         |                     |
| mdisk1<br>mdisk10                                                                                         | 🗸 Online                                                    | 500.00 GiB                                                        | Lab_V7k_PFE5_pool                                                       | V7k-PFE5_n1 - 000(  |
| mdisk1<br>mdisk10<br>mdisk2                                                                               | <ul><li>✓ Online</li><li>✓ Online</li></ul>                 | 500.00 GiB<br>500.00 GiB                                          | Lab_V7k_PFE5_pool<br>Lab_V7k_PFE5_pool                                  | V7k-PFE5_n1 - 0000  |

Figure 9-29 View overprovisioned controllers and mdisks

► The MDisk properties window, which opens by selecting Pools → MDisks by Pools, right-clicking an MDisk, and then selecting the Properties option, as shown in Figure 9-30.

| Properties for MDisl    | (mdisk1           |       | × |  |
|-------------------------|-------------------|-------|---|--|
|                         |                   |       | ^ |  |
| ID:                     | 1                 |       |   |  |
| Written capacity limit: | 500.00 GiB        |       |   |  |
| Pool:                   | Lab_V7k_PFE5_pool |       |   |  |
| Mode:                   | Managed           |       |   |  |
| Write protected:        | No                |       |   |  |
| LUN:                    | 000000000000000   |       |   |  |
| Tier:                   | Enterprise Disk   |       |   |  |
| Encryption:             | Not Encrypted     |       |   |  |
| Protocol:               | Fibre Channel     |       |   |  |
| Deduplication:          | Not Active        |       |   |  |
| System name:            | V7k-PFE5_n1       |       |   |  |
| Thin-Provisioned:       | Yes               |       |   |  |
| Supports unmap:         | Yes               |       |   |  |
|                         |                   |       | ~ |  |
|                         |                   |       |   |  |
|                         |                   | Close |   |  |

Figure 9-30 Thin-provisioned MDisk properties

Running 1smdisk with an MDisk name or ID as a parameter displays the full properties of a thin-provisioned volume, as shown in Example 9-11.

Example 9-11 The Ismdisk parameters for thin-provisioned MDisks

```
IBM FlashSystem 7200:ITSOFS7K:superuser>lsmdisk mdisk2
id 2
name mdisk2
status online
mode managed
<...>
dedupe no
<...>
over_provisioned yes
supports unmap yes
provisioning_group_id
physical_capacity 299.00GB
physical_free_capacity 288.00GB
write protected no
allocated_capacity 11.00GB
effective_used_capacity 300.00GB
```

The overprovisioning status and SCSI UNMAP support for the selected MDisk are displayed.

The **physical\_capacity** and **physical\_free\_capacity** parameters belong to the MDisk's provisioning group. They indicate the total physical storage capacity and formatted available physical space in the provisioning group that contains this MDisk.

**Note:** It is not a best practice to create multiple storage pools from MDisks in a single provisioning group.

## 9.7 Safeguarded child pool capability: Protection from logical data corruption

The Safeguarded child pool capability was introduced to the IBM Storage Virtualize products family (IBM FlashSystem, IBM SAN Volume Controller, and IBM Storage Virtualize for Public Cloud) in 8.4.2.0 code level.

It was introduced as a way to protect logical data from being corrupted by taking the periodic snapshots of the data and to store it in non-mutable state, without access from hosts or servers, administrators, and applications. In this case, Safeguarded copies can serve as a point of recovery for the data if a logical corruption of the original data occurs. The data can be restored to a pre-corruption state from these copies.

#### Key components and concept of Safeguarded copies

Safeguarded copies of the volumes that are identified for protection are created and exist in a Safeguarded child pool. This Safeguarded child pool must be created in the parent pool of the to-be protected volumes.

The volume group must be created for those volumes. Then, the Safeguarded policy is created or selected from available options and should be assigned or associated to or with the volume group of the to-be protected volumes.

IBM Storage Virtualize creates Safeguard copies, the which is the main and important role it plays IBM Copy Services Manager.

IBM Copy Services Manager's role is to periodically scan the managed storage systems for the existence of volume groups that are associated with a Safeguarded policy. By performing this scan, it orchestrates the creation of the Safeguarded volume copies according to the backup interval that is specified in the Safeguard policy.

IBM Storage Virtualize keeps up with the retention policy that is specified in Safeguarded policy and deletes the IBM Copy Services Manager-orchestrated Safeguarded Copy volumes accordingly.

Safeguarded copies can be used for recovery or restoration of the data by way of IBM Copy Services Manager-mediated Safeguarded Copy function.

Safeguarded copies include the following components:

- Safeguarded child pool: Stores Safeguarded copies.
- ► Volume groups: Implements Safeguarded policies to volumes and for orchestration.
- ► Safeguarded policies implements necessary policies for backup intervals and retention
- IBM Copy Services Manager integration: Orchestrates the creation of copies according to Safeguarded policies

For more information, see *IBM FlashSystem Safeguarded Copy Implementation Guide*, REDP-5654.

# 10

### **Advanced Copy Services**

This chapter describes Advanced Copy Services, which is a group of functions that provide different methods of data copy. It also describes the storage software capabilities to support the interaction with hybrid clouds. These functions are enabled by IBM Storage Virtualize software.

This chapter includes the following topics:

- "Maximum configuration updates" on page 746
- "Safeguarded Copy" on page 747
- "IBM FlashCopy" on page 748
- "Managing FlashCopy by using the GUI" on page 781
- "Transparent Cloud Tiering" on page 820
- "Implementing Transparent Cloud Tiering" on page 823
- "Volume mirroring and migration options" on page 836
- "Remote Copy" on page 838
- "Native IP replication" on page 873
- Managing Remote Copy by using the GUI" on page 895
- "Remote Copy memory allocation" on page 919
- "A real-life implementation of IP replication: Anadolu Sigorta" on page 920
- "Troubleshooting Remote Copy" on page 922
- "3-Site Replication" on page 925
- "IBM Storage volume group and volume group snapshots" on page 928
- "IBM Storage policy-based replication" on page 939
- "Converting Global Mirror to policy-based replication" on page 973
- "Monitoring options for policy-based replication" on page 981
- "Troubleshooting policy-based replication" on page 989

#### 10.1 Maximum configuration updates

Storage Virtualize 8.6.0 features several updates to the maximum configuration limits that affect FlashCopy and other Advanced Copy Services Features. Table 10-1 lists the maximum configuration limits updates.

|                                   | 8.3.1   | 8.4.0   | 8.4.2                                     | 8.5.4 <sup>a</sup>                        | 8.6.0 <sup>b</sup>                        |
|-----------------------------------|---------|---------|-------------------------------------------|-------------------------------------------|-------------------------------------------|
| Number of VDisks                  | 10,000  | 10,000  | 15,864 <sup>2</sup>                       | 15,864 <sup>2</sup>                       | 15,864 <sup>2</sup>                       |
| Host-Mappable Volumes             | 10,000  | 10,000  | 15,864 <sup>2</sup>                       | 15,864 <sup>2</sup>                       | 15,864 <sup>2</sup>                       |
| FlashCopy Mappings                | 5,000   | 10,000  | 15,864 <sup>2</sup><br>8,192 <sup>3</sup> | 15,864 <sup>2</sup><br>8,192 <sup>3</sup> | 15,864 <sup>2</sup><br>8,192 <sup>3</sup> |
| Number of Asynchronous<br>Volumes | 5,000   | 5,000   | 7932 <sup>2</sup>                         | 7932 <sup>2</sup>                         | 7932 <sup>2</sup>                         |
| Maximum Asynchronous<br>Capacity  | 720 TiB | 720 TiB | 2 PiB <sup>1</sup>                        | 2 PiB <sup>2</sup>                        | 2 PiB <sup>2</sup>                        |
| Number of HA Volumes              | 1250    | 2000    | 2000                                      | 2000                                      | 2000                                      |
| Maximum HA Capacity               | 720 TiB | 720 TiB | 2 PiB <sup>1</sup>                        | 2 PiB <sup>2</sup>                        | 2 PiB <sup>2</sup>                        |
| HA + 3-Site Volumes               | 1250    | 2000    | 2000                                      | 2000                                      | 2000                                      |

Table 10-1 Maximum Configuration updates

a. IBM Storage Virtualize 8.5 does not support IBM Storwize V5000 and V5100

b. IBM Storage Virtualize 8.6 does not support IBM Storwize V7000

1. Only applies to FS9200, FS7200, SA2, and SV2.

2. Only applies to V7000, FS7200, FS9100, FS9200, FS9500, and IBM SAN Volume Controller.

3. Only applies to FS5x00.

#### 10.2 Safeguarded Copy

Traditional disaster recovery is designed around recovering from or preventing data loss. Data loss can occur from catastrophic or accidental events, and strategies to prevent data loss include the following examples:

- Backup or archive of data to various media including disk and tape.
- Off-site transport of backup media (or directly backing up data off-site).
- Replication of data to another site. This approach ensures that data remains active and can be accomplished by the storage layer, a dedicated application, or middleware.
- Various methods for continuous operation, including the HyperSwap feature.

All of these approaches are designed to prevent data loss or enable recovery if data loss occurs. However, they do not increase cyber resiliency, which refers to the ability of an organization to deliver a service continuously, despite any adverse cyber events. This concept brings together information security, organizational resilience, and business continuity.

Cyber events include the following examples:

- Cyberattacks:
  - Phishing, web attacks, and denial of service
  - Malware, such as ransomware or Trojans
  - Man-in-the-middle (eavesdropping)
  - Insider threats
  - Password (brute force) hacks
  - Data breaches:
  - User error
  - Physical theft or intrusion
  - Unauthorized access

These threats make it apparent that securing information and systems is more than simply configuring firewalls or enforcing secure passwords. Threats now include mobile devices or even trusted employees going rogue. Also, many of these attacks are frequently carried out by state or state-sponsored threat actors.

The IBM Safeguarded Copy feature in IBM Storage Virtualize 8.4.2 and above, prevents point-in-time data from being deleted or changed. It prevents user error, malicious destruction, or ransomware attacks from modifying this data.

Safeguarded Copy provides the following benefits:

- Separation of Duties: Privileged users cannot compromise production data. Bad local actors cannot delete or corrupt copies of data.
- Automation capabilities to create regular immutable copies of data. These copies cannot be mounted, read from, or written to without the use of a separate function of software outside the storage administrator's domain of control.
- ► Data reduced (thin) copies to limit the growth requirements of the immutable copies.
- Restore data instantly to any point in time before any attack.

For more information, including supported storage systems and implementation, see *Implementation Guide for FlashSystem Safeguarded Copy*, REDP-5654.

#### 10.3 IBM FlashCopy

Through the IBM FlashCopy function of IBM Storage Virtualize, you can perform a point-in-time (PiT) copy of one or more volumes. This section describes the inner workings of FlashCopy and provides more information about its configuration and use.

You can use FlashCopy to help you solve critical and challenging business needs that require duplication of data of your source volume. Volumes can remain online and active while you create consistent copies of the data sets. Because the copy is performed at the block level, it operates below the host operating system and its cache. Therefore, the copy is not apparent to the host unless it is mapped.

While the FlashCopy operation is performed, the source volume is frozen briefly to initialize the FlashCopy bitmap after which I/O can resume. Although several FlashCopy options require the data to be copied from the source to the target in the background (which can take time to complete), the resulting data on the target volume is presented so that the copy appears to complete immediately. This feature means that the copy can immediately be mapped to a host and is directly accessible for read and write operations.

#### 10.3.1 Business requirements for FlashCopy

When you are deciding whether FlashCopy addresses your needs, you must adopt a combined business and technical view of the problems that you want to solve. First, determine the needs from a business perspective. Then, determine whether FlashCopy can address the technical needs of those business requirements.

The business applications for FlashCopy are wide-ranging. Common use cases for FlashCopy include, but are not limited to, the following examples of rapidly creating:

- Consistent backups of dynamically changing data
- Consistent copies of production data to facilitate data movement or migration between hosts
- Copies of production data sets for application development and testing, auditing, data mining, and for quality assurance purposes

Regardless of your business needs, FlashCopy within IBM Storage Virtualize is flexible and offers a broad feature set, which makes it applicable to numerous scenarios.

#### Back up improvements with FlashCopy

FlashCopy does not reduce the time that it takes to perform a backup to traditional backup infrastructure. However, it can be used to minimize and under certain conditions, eliminate application downtime that is associated with performing backups. FlashCopy can also transfer the resource usage of performing intensive backups from production systems.

After the FlashCopy is performed, the resulting image of the data can be backed up to tape, as though it were the source system. After the copy to tape is completed, the image data is redundant, and the target volumes can be discarded. For time-limited applications, no copy" or incremental FlashCopy is used most often. The use of these methods puts less load on your servers infrastructure.

When FlashCopy is used for backup purposes, the target data often is managed as read-only at the operating system level. This approach provides extra security by ensuring that your target data was not modified and remains true to the source.

#### **Restore with FlashCopy**

FlashCopy can perform a restore from any FlashCopy mapping. Therefore, you can restore (or copy) from the target to the source of your regular FlashCopy relationships. When restoring data from FlashCopy, this method can be qualified as reversing the direction of the FlashCopy mappings.

This capability features the following benefits:

- ► FlashCopy creation mistakes are not a concern. You trigger a restore.
- ► The process appears instantaneous.
- You can maintain a pristine image of your data while you are restoring what was the primary data.

This approach can be used for various applications, such as recovering your production database application after an errant batch process that caused extensive damage.

**Preferred practices:** Although restoring from a FlashCopy is quicker than a traditional tape media restore, you must not use restoring from a FlashCopy as a substitute for good backup and archiving practices. Instead, keep one to several iterations of your FlashCopies so that you can near-instantly recover your data from the most recent history, and keep your long-term backup and archive as suitable for your business.

In addition to the restore option that copies the original blocks from the target volume to modified blocks on the source volume, the target can be used to perform a restore of individual files. To restore files, you make the target available on a different host because the use of the original host can cause confusion for the host operating system if the same disk is seen twice. You can then copy the files to the source by using normal host data copy methods for your environment.

For more information about how to use reverse FlashCopy, see 10.3.13, "Reverse FlashCopy" on page 772.

#### Moving and migrating data with FlashCopy

FlashCopy can be used to facilitate the movement or migration of data between hosts while minimizing downtime for applications. By using FlashCopy, application data can be copied from source volumes to new target volumes while applications remain online.

After the volumes are fully copied and synchronized, the application can be brought down and a final incremental synchronization that is performed to capture any updates. The application can then be immediately brought back up on the new server that is accessing the new FlashCopy target volumes.

This method differs from the other migration methods, which are described later in this chapter. Common uses for this capability are host and back-end storage hardware refreshes.

#### Application testing with FlashCopy

It is often important to test a new version of an application or operating system by using a copy of the production data. This test ensures the highest quality possible for your environment. FlashCopy makes this type of testing easy to accomplish without putting the production data at risk.

**Note:** Although a FlashCopy can be initiated while the application or server is operational, it is considered to be a *crash consistent* copy. Therefore, it is preferable to initiate a FlashCopy when the application is quiesced or in read-only mode (during backup) to achieve a consistent copy of the data.

You can create a FlashCopy of your source volumes and use that for your testing. This copy is a duplicate of your production data down to the block level so that even physical disk identifiers are copied. Therefore, it is impossible for your applications to tell the difference between the original source volumes or the FlashCopy volumes.

You can also use the FlashCopy feature to create restart points for long running batch jobs. This option means that if a batch job fails several days into its run, it might be possible to restart the job from a saved copy of its data rather than rerunning the entire multiday job.

However, because all systems and applications require patching to keep them up to date with security and bug fixes, it is a good idea to see what effect those updates have on an operational environment before committing them.

To reduce risk and accelerate roll-out, FlashCopy can be used to create clones upon which the patches can be applied to first understand their impact. This process also enables quick roll-back onto non-patched volumes if the updates negatively affect the operating environment.

#### 10.3.2 FlashCopy principles and terminology

The FlashCopy function creates a point in time (PiT) or time-zero (T0) copy of data that is stored on a source volume to a target volume by using Copy on Write (CoW) and copy on-demand, or a Redirect on Write (RoW) mechanism.

The system automatically activates RoW when the following conditions are met for both the source and volume targets:

- ► Are in same data reduction pool with deduplication enabled.
- ► In the FlashCopy mappings are in the same I/O group.
- Are not mirrored.

Unless all of these conditions are met, the FlashCopy function uses CoW to complete write operations. The RoW function uses lighter-weight metadata references than CoW, which attempts to improve (when possible) the data reduction ratio and system performance.

When a FlashCopy operation starts, a checkpoint creates a *bitmap table* that indicates that no part of the source volume was copied. Each bit in the bitmap table represents one region of the source volume and its corresponding region on the target volume. Each region is called a *grain*.

The relationship between two volumes defines the way data is copied and is called a *FlashCopy mapping*.

FlashCopy mappings between multiple volumes can be grouped in a *Consistency group* to ensure their PiT (or T0) is identical for all of them. A simple one-to-one FlashCopy mapping does not need to belong to a consistency group.

Figure 10-1 shows the basic terms that are used with FlashCopy. All elements are explained in this chapter.

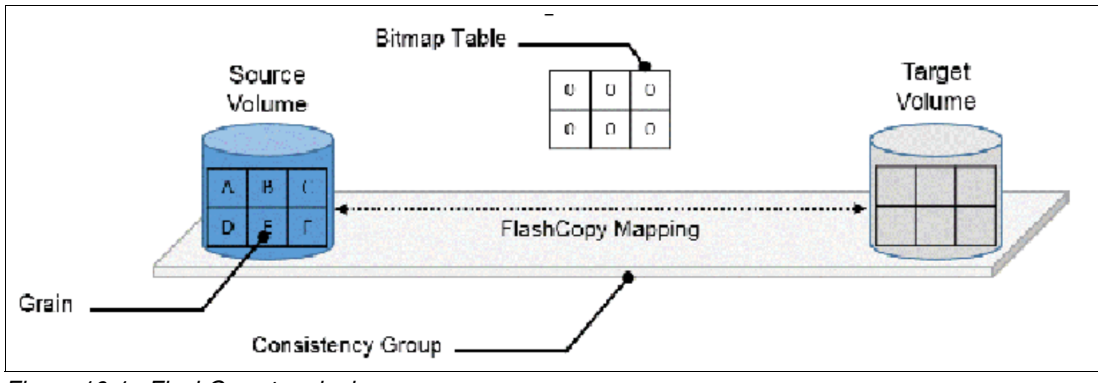

Figure 10-1 FlashCopy terminology

#### 10.3.3 FlashCopy mapping

The relationship between the source volume and the target volume is defined by a FlashCopy mapping. The FlashCopy mapping can have three different types, four attributes, and seven different states.

The FlashCopy mapping can be one of the following types:

- Snapshot: Sometimes referred to as *nocopy*, a snapshot is a PiT copy of a volume without a background copy of the data from the source volume to the target. Only the changed blocks on the source volume are copied. The target copy cannot be used without an active link to the source.
- Clone: Sometimes referred to as *full copy*, a clone is a PiT copy of a volume with background copy of the data from the source volume to the target. All blocks from the source volume are copied to the target volume. The target copy becomes a usable independent volume.
- Backup: Sometimes referred to as *incremental*, a backup FlashCopy mapping consists of a PiT full copy of a source volume, plus periodic increments or "deltas" of data that changed between two points in time.

The FlashCopy mapping has four property attributes (clean rate, copy rate, autodelete, incremental) and seven different states that are described later in this chapter. Users can perform the following actions on a FlashCopy mapping:

- Create: Define a source and target, and set the properties of the mapping.
- Prepare: The system must be prepared before a FlashCopy copy starts. It flushes the cache and makes it "transparent" for a short time, so no data is lost.
- Start: The FlashCopy mapping is started and the copy begins immediately. The target volume is immediately accessible.
- Stop: The FlashCopy mapping is stopped (by the system or by the user). Depending on the state of the mapping, the target volume is usable or not usable.
- ► Modify: Some properties of the FlashCopy mapping can be modified after creation.
- Delete: Delete the FlashCopy mapping. This action does not delete volumes (source or target) from the mapping.

In addition, FlashCopy has a few other restrictions, which must be understood including:

- The source and target volumes must be the same size.
- The minimum granularity that IBM Storage Virtualize supports for FlashCopy is an entire volume. It is not possible to use FlashCopy to copy only part of a volume.

**Important:** As with any PiT copy technology, you are bound by operating system and application requirements for interdependent data and the restriction to an entire volume.

The source and target volumes must belong to the same IBM Storage Virtualize based system. They do not have to be in the same I/O group or storage pool, although it is recommended that they have the same preferred node for best performance.

Volumes that are members of a FlashCopy mapping cannot have their size increased or decreased while they are members of the FlashCopy mapping.

All FlashCopy operations occur on FlashCopy mappings. FlashCopy does not alter the volumes. However, multiple operations can occur at the same time on multiple FlashCopy mappings because of the use of consistency groups.

In a multi-tenanted environment, access to FlashCopy mappings can also be controlled by using *Ownership groups*. Ownership group contains a subset of users and objects within a system. An ownership group can be used to further restrict access to specific resources to that which is defined within it. Only users with Security Administrator roles can configure and manage ownership groups.

#### 10.3.4 Consistency groups

To overcome the issue of dependent writes across volumes and to create a consistent image of the client data, a FlashCopy operation must be performed on multiple volumes as an atomic operation. To accomplish this, IBM Storage Virtualize supports the concept of *consistency groups*.

Consistency groups address the requirement to preserve PiT data consistency across multiple volumes for applications that include related data spanning multiple volumes. For these volumes, consistency groups maintain the integrity of the FlashCopy by ensuring that "dependent writes" are run in the application's intended sequence. Also, consistency groups provide an easy way to manage several mappings.

FlashCopy mappings can be part of a consistency group, even if only one mapping exists in the consistency group. If a FlashCopy mapping is not part of any consistency group, it is referred as *stand-alone*.

#### **Dependent writes**

It is crucial to use consistency groups when a data set spans multiple volumes. Consider the following typical sequence of writes for a database update transaction:

- 1. A write is run to update the database log, which indicates that a database update is about to be performed.
- 2. A second write is run to perform the update to the database.
- 3. A third write is run to update the database log, which indicates that the database update completed successfully.

The database ensures the correct ordering of these writes by waiting for each step to complete before the next step is started. However, if the database log (updates 1 and 3) and the database (update 2) are on separate volumes, it is possible for the FlashCopy of the database volume to occur before the FlashCopy of the database log. This sequence can result in the target volumes seeing writes 1 and 3 but not 2 because the FlashCopy of the database volume occurred before the write was completed.

In this case, if the database was restarted by using the backup that was made from the FlashCopy target volumes, the database log indicates that the transaction completed successfully. In fact, it did not complete successfully because the FlashCopy of the volume with the database file was started (the bitmap was created) before the write completed to the volume. Therefore, the transaction is lost and the integrity of the database is in question.

Most of the commands that the user can perform on FlashCopy mappings are the same for consistency groups, such as **prestartfcconsistgrp** and **startfcconsistgrp**, instead of **prestartfcmap** and **startfcmap**.

#### 10.3.5 Crash consistent copy and hosts considerations

FlashCopy consistency groups do not provide application consistency. It ensures only that volume points-in-time are consistent between them.

Because FlashCopy is at the block level, it is necessary to understand the interaction between your application and the host operating system. From a logical standpoint, it is easiest to think of these objects as "layers" that sit on top of one another. The application is the topmost layer, and beneath it is the operating system layer.

Both of these layers feature various levels and methods of caching data to provide better speed. Therefore, because IBM Storage Virtualize and FlashCopy sit below these layers, they are unaware of the cache at the application or operating system layers.

To ensure the integrity of the copy that is made, it is necessary to flush the host operating system and application cache for any outstanding reads or writes before the FlashCopy operation is performed. Failing to flush the host operating system and application cache produces what is referred to as a *crash consistent* copy.

The resulting copy requires the same type of recovery procedure, such as log replay and file system checks that is required following a host crash. FlashCopies that are crash consistent often can be used after file system and application recovery procedures.

Various operating systems and applications provide facilities to stop I/O operations and ensure that all data is flushed from host cache. If these facilities are available, they can be used to prepare for a FlashCopy operation. When this type of facility is unavailable, the host cache must be flushed manually by quiescing the application and unmounting the file system or drives.

Before the FlashCopy mappings are started, any data that is held on the host operating system (or application) caches for the target volumes must be discarded. The easiest way to ensure that no data is held in these caches is to unmount the target volumes before the FlashCopy operation starts.

**Preferred practice:** From a practical standpoint, when you have an application that is backed by a database and you want to make a FlashCopy of that application's data, it is sufficient in most cases to use the write-suspend method that is available in most modern databases. This is possible because the database maintains strict control over I/O.

This method is opposed to flushing data from the application and backing database, which is always the suggested method because it is safer. However, this method can be used when facilities do not exist or your environment includes time sensitivity.

#### IBM FlashCopy application integrated solutions

IBM FlashCopy is not application aware and a third-party tool is needed to link the application to the FlashCopy operations.

IBM Spectrum Protect Snapshot protects data with integrated, application-aware snapshot backup and restore capabilities that use FlashCopy technologies in the IBM Storage Virtualize.

You can protect data that is stored by IBM Db2, SAP, Oracle, Microsoft Exchange, and Microsoft SQL Server applications. You can create and manage volume-level snapshots for file systems and custom applications.

In addition, it enables you to manage frequent, near-instant, nondisruptive, application-aware backups and restores that use integrated application and VMware snapshot technologies. IBM Spectrum Protect Snapshot can be widely used in IBM and non-IBM storage systems.

Other IBM products are also available for application aware backup and restore capabilities, such as IBM Spectrum Protect Plus (SPP) and IBM Copy Data Manager (CDM). Consult with your IBM representative for more information about these offerings.

**Note:** To see how IBM Spectrum Protect Snapshot, IBM Spectrum Protect Plus and IBM Copy Data Manager can help your business, see the following IBM Documentation web pages:

- IBM Spectrum Protect Snapshot
- ► IBM Spectrum Protect Plus
- IBM Copy Data Manager

#### 10.3.6 Volume group snapshot

A volume group serves as a container for managing a collection of associated volumes as a unified entity. The primary purpose of a volume group is to ensure consistency across all volumes within the group.

Volume groups have various applications, including:

- Safeguarded copy function: One way to utilize volume groups is to group volumes for configuration as safeguarded copies. The safeguarded copy function is a cybersecurity resilience feature that creates unalterable copies of data, providing protection against manipulation or changes. For more information, refer to 10.2, "Safeguarded Copy" on page 747.
- Policy-based replication: Volume groups can be employed for policy-based replication. By assigning a replication policy to a volume group, policy-based replication is configured for all volumes within that group. For more information, refer to 10.16, "IBM Storage policy-based replication" on page 939.

 Snapshot function: Snapshots represent read-only, point-in-time copies of a volume group that are not directly accessible from hosts. To access the contents of a snapshot, a clone or thin clone of the volume group snapshot can be created.

Volume groups are designed to function as a cohesive unit, meaning they are meaningful and effective when considered as a whole. When a group of thin clones or clones is populated, the snapshot function ensures that the images remain mutually consistent. If volumes are added or removed from a group, the host applications take responsibility for ensuring mutual consistency among the volume groups. For more information, refer to 10.15, "IBM Storage volume group and volume group snapshots" on page 928.

#### 10.3.7 Grains and bitmap: I/O indirection

When a FlashCopy operation starts, a checkpoint is made of the source volume. No data is copied at the time that a start operation occurs. Instead, the checkpoint creates a bitmap that indicates that no part of the source volume was copied. Each bit in the bitmap represents one region of the source volume. Each region is called a *grain*.

You can think of the bitmap as a simple table of ones or zeros. The table tracks the difference between a source volume grains and a target volume grains. At the creation of the FlashCopy mapping, the table is filled with zeros, which indicates that no grain is copied yet.

When a grain is copied from source to target, the region of the bitmap that refers to that grain is updated (for example, from "0" to "1"), as shown in Figure 10-2.

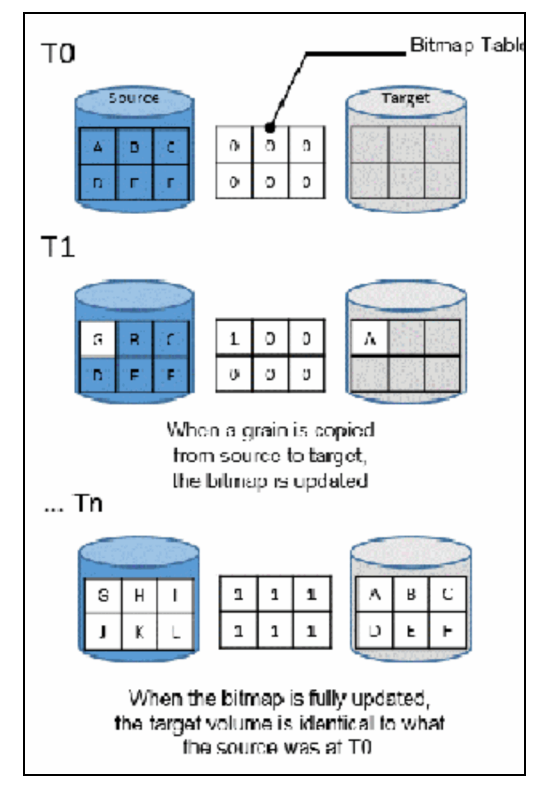

Figure 10-2 A simplified representation of grains and bitmap

The grain size can be 64 KB or 256 KB (the default is 256 KB). The grain size cannot be selected by the user when a FlashCopy mapping is created from the graphical user interface

(GUI). The FlashCopy bitmap contains 1 bit for each grain. The bit records whether the associated grain is split by copying the grain from the source to the target.

After a FlashCopy mapping is created, the grain size for that FlashCopy mapping cannot be changed. When a FlashCopy mapping is created, the grain size of that mapping is used if the grain size parameter is not specified and one of the volumes is part of a FlashCopy mapping.

If neither volume in the new mapping is part of another FlashCopy mapping and at least one of the volumes in the mapping is a compressed volume, the default grain size is 64 KB for performance considerations. Other than in this situation, the default grain size is 256 KB.

#### Copy on Write, Redirect on Write, and Copy on Demand

With IBM Storage Virtualize Release 8.4 or higher, FlashCopy uses a Copy on Write (CoW) mechanism to copy data from a source volume to a target volume in standard pools (non-DRP), and RoW mechanism in data reduction pools (DRPs). In previous releases, it uses CoW only, regardless of the pool type.

With CoW, as shown in Figure 10-3, when data is written on a source volume, the grain where the blocks that are to be changed are stored is first copied to the target volume and then modified on the source volume. The bitmap is updated to track the copy.

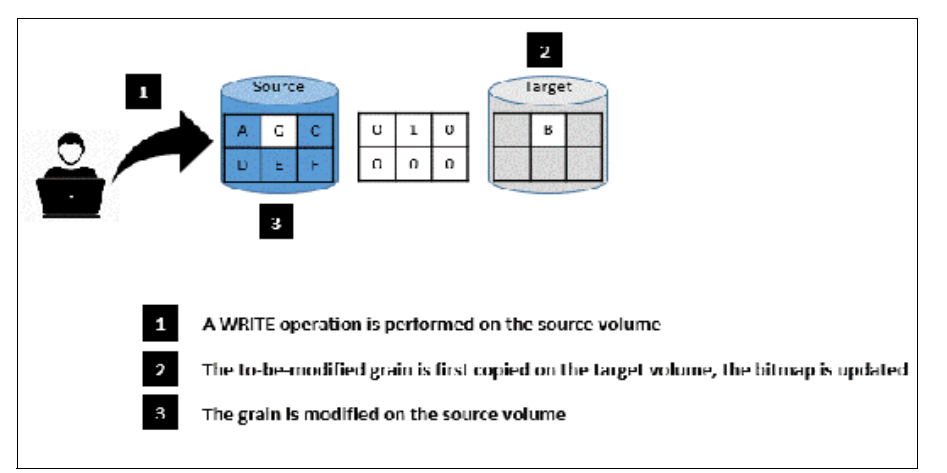

Figure 10-3 CoW steps

With Redirect on Write (RoW), when the source volume is modified, the updated grain is written directly to a new block in the DRP customer data volume. The source volume metadata and FlashCopy bitmap are then updated to reflect this update.

RoW was introduced with IBM Storage Virtualize release 8.4 for DRPs only. When compared to CoW, RoW reduces the back-end activity by removing the copy operation, which improves the overall performance of FlashCopy operations.

**Note:** At the time of this writing, RoW is used only for volumes with supported deduplication, without a mirroring relationship, and when the source and target volumes are within the same pool and I/O group. Whether to use CoW or RoW is automatically done by the FlashCopy software-based in these conditions.

With IBM FlashCopy, the target volume is immediately accessible for read *and* write operations. Therefore, a target volume can be modified, even if it is part of a FlashCopy mapping.

In standard pools, as shown in Figure 10-4, when a write operation is performed on the *target* volume, the grain that contains the blocks to be changed is first copied from the source (*Copy on-Demand*). It is then modified with the new value. The bitmap is modified so the grain from the source is *not* copied again, even if it is changed or if a background copy is enabled.

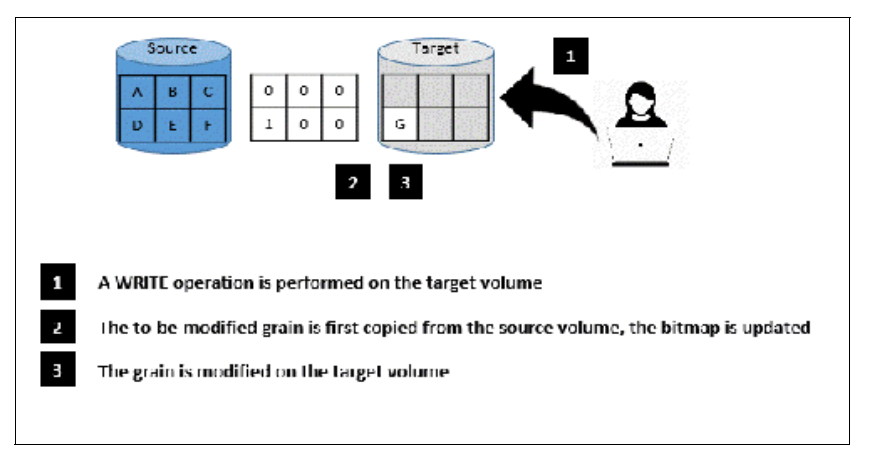

Figure 10-4 Copy on-Demand steps

Starting with IBM Storage Virtualize release 8.4 or higher, this behavior is slightly different in DRPs. It reads the grain to be updated from the source volume, modifies it with the new value in the cache, writes the modified grain to the DRP customer data volume, and then, updates the FlashCopy bitmap.

**Note:** If all the blocks of the grain to be modified are changed, the source grain does not need to be read or copied first. No copy on demand is available and it is directly modified at the target volume.

#### FlashCopy indirection layer

The FlashCopy indirection layer governs the I/O to the source and target volumes when a FlashCopy mapping is started, which is done by using the FlashCopy bitmap. The purpose of the FlashCopy indirection layer is to enable the source and target volumes for read and write I/O immediately after the FlashCopy is started.

The indirection Layer intercepts any I/O coming from a host (read or write operation) and addressed to a FlashCopy volume (source or target). It determines whether the addressed volume is a source or a target, its direction (read or write), and the state of the bitmap table for the FlashCopy mapping that the addressed volume is in. It then decides what operation to perform. The different I/O indirections are described next.

#### Read from the source Volume

When a user performs a read operation on the source volume, there is no redirection. The operation is similar to what is done with a volume that is not part of a FlashCopy mapping.

#### Write on the source volume

Performing a write operation on the source volume modifies a block or a set of blocks, which modifies a grain on the source. It generates one of the following actions, depending on the state of the grain to be modified.

Consider the following points:

If the bitmap indicates that the grain was copied, the source grain is changed and the target volume and the bitmap table remain unchanged, as shown in Figure 10-5.

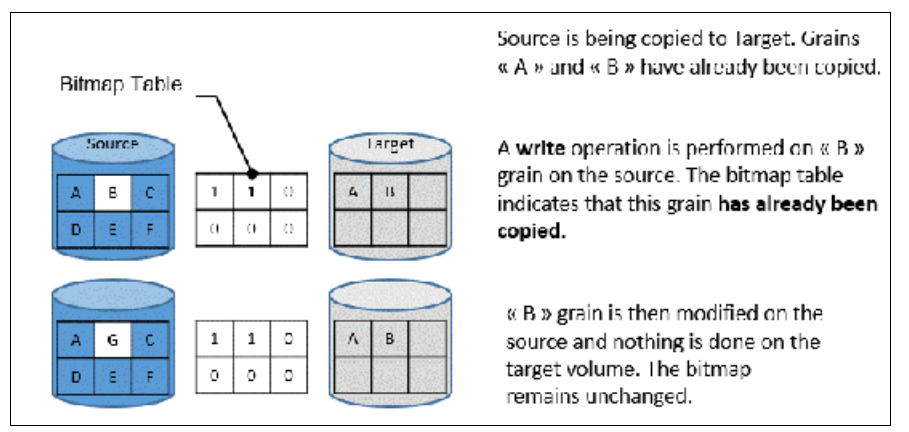

Figure 10-5 Modifying a copied grain on the source

If the bitmap indicates that the grain is not yet copied, the grain is first copied on the target (CoW), the bitmap table is updated, and the grain is modified on the source, as shown in Figure 10-6. This behavior is true for standard pools in IBM Storage Virtualize release 8.4 or higher, or any pool type if the code version is lower than 8.4.

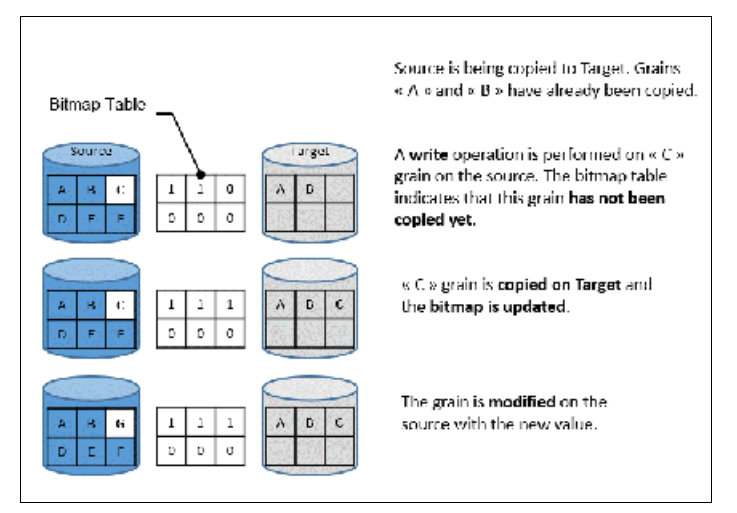

Figure 10-6 Modifying a non-copied grain on the source

If the target of the write operation is a DRP in a system that is running IBM Storage Virtualize release 8.4 or higher, the system performs a RoW operation, as described in "Copy on Write, Redirect on Write, and Copy on Demand" on page 756.

#### Write on a target volume

Because FlashCopy target volumes are immediately accessible in Read and Write mode, it is possible to perform write operations on the target volume when the FlashCopy mapping is started. Performing a write operation on the target generates one of the following actions, depending on the bitmap:

If the bitmap indicates the grain to be modified on the target was not yet copied, it is first copied from the source (copy on demand). The bitmap is updated, and the grain is modified on the target with the new value, as shown in Figure 10-7. The source volume remains unchanged.

| Bilmap Table                                                                                                    | Source is being copied to Target. Grains<br>« A » and « B » have already been copied.                                                                               |
|----------------------------------------------------------------------------------------------------|----------------------------------------------------------------------------------------------------|
| Source         Target           A         B         C           D         E         F         O         0         O                                       | A <b>write</b> operation is performed on the<br>white grain on the target. The bitmap<br>table indicates that this grain <b>has not been</b><br><b>copied yet</b> . |
| A         B         C         1         1         0         A         B           D         C         F         0         1         0         E         E | « E » grain from the source is <b>copied on Target</b> and the <b>bitmap is updated.</b>                                                                            |
| A         3         C         1         1         0         A         B           D         C         F         O         1         0         G         G | The grain is <b>modified</b> on the target with the new value.                                                                                                    |

Figure 10-7 Modifying a non-copied grain on the target

**Note:** If the entire grain is to be modified and not only part of it (some blocks only), the copy on-demand is bypassed. The bitmap is updated, and the grain on the target is modified but not copied first.

► If the bitmap indicates the grain to be modified on the target was copied, it is directly changed. The bitmap is *not* updated, and the grain is modified on the target with the new value, as shown in Figure 10-8.

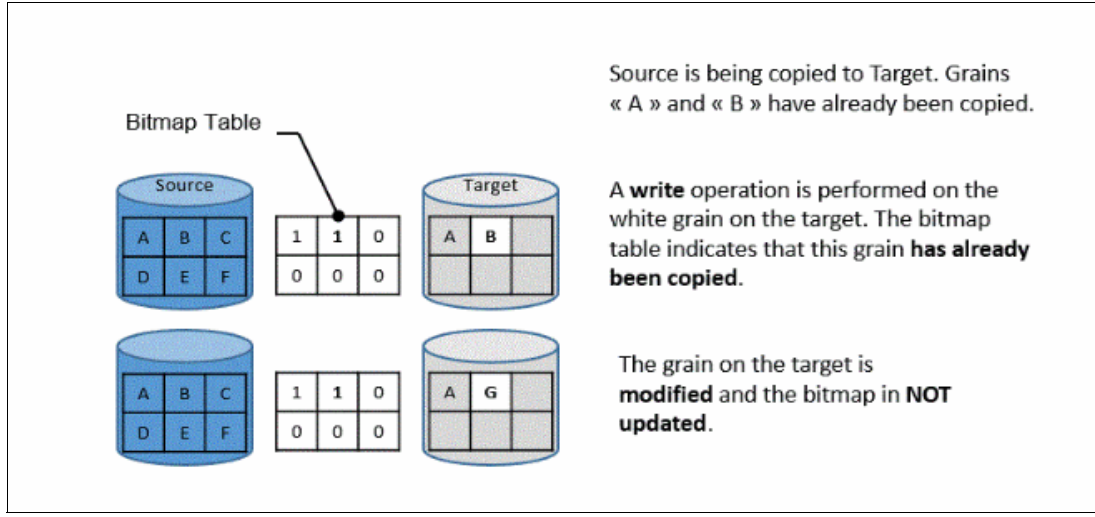

Figure 10-8 Modifying an already copied grain on the target

**Note:** The bitmap is not updated in that case. Otherwise, it might be copied from the source late if a background copy is ongoing or if write operations are made on the source. That process over-writes the changed grain on the target.

#### Read from a target volume

Performing a read operation on the target volume returns the value in the grain on the source or on the target, depending on the bitmap. Consider the following points:

- If the bitmap indicates that the grain was copied from the source or that the grain was modified on the target, the grain on the target is read, as shown in Figure 10-9.
- If the bitmap indicates that the grain was not yet copied from the source or was not modified on the target, the grain on the source is read, as shown in Figure 10-9.

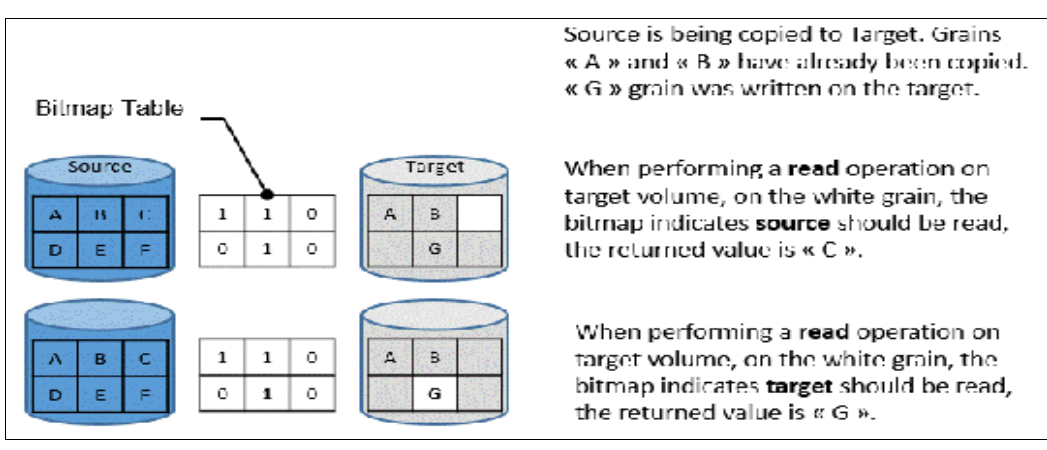

Figure 10-9 Reading a grain on target

If the source features multiple targets, the Indirection layer algorithm behaves differently on Target I/Os. For more information about multi-target operations, see 10.3.12, "Multiple target FlashCopy" on page 767.

#### 10.3.8 Interaction with cache

The cache of IBM Storage Virtualize-based systems is divided into upper and lower cache. *Upper cache* serves mostly as write cache and hides the write latency from the hosts and application. *Lower cache* is a read/write cache and optimizes I/O to and from disks. Figure 10-10 shows the IBM Storage Virtualize software stack including cache architecture.

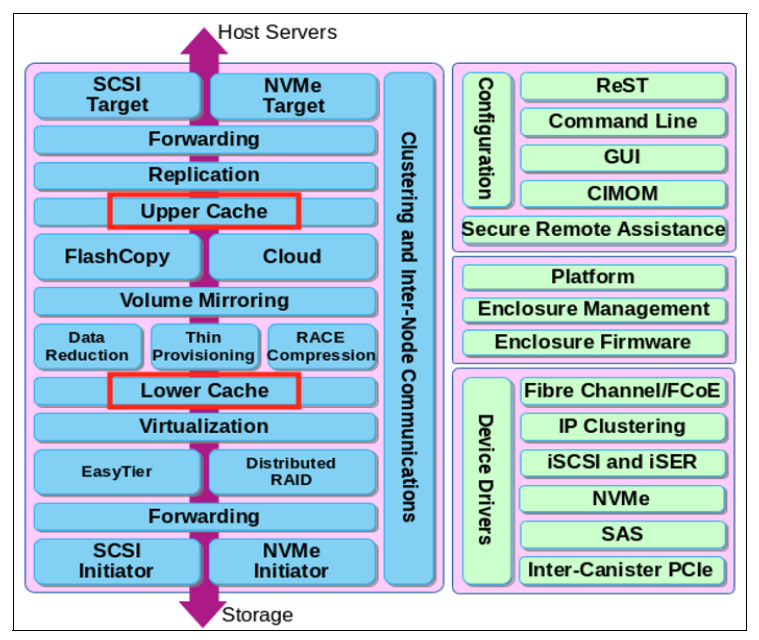

Figure 10-10 IBM Storage Virtualize software architecture

The copy-on-write process introduces significant latency into write operations. To isolate the active application from this extra latency, the FlashCopy indirection layer is placed logically between upper and lower cache.

Therefore, the extra latency that is introduced by the copy-on-write process is encountered only by the internal cache operations and not by the application. With IBM Storage Virtualize release 8.4 or higher, the RoW mechanism that is used for DRPs aims to reduce the overhead that is introduced by CoW.

Also, the two-level cache that is described here provides more performance improvements to the FlashCopy mechanism. Because the FlashCopy layer is above the lower cache in the IBM Storage Virtualize software stack, it can benefit from read prefetching and coalescing writes to backend storage.

Preparing FlashCopy benefits from the two-level cache because upper cache write data does not have to go directly to backend storage, but to lower cache layer instead.

#### 10.3.9 Background copy rate

The background copy rate is a property of a FlashCopy mapping. A grain copy from the source to the target can occur when triggered by a write operation on the source or target volume, or when background copy is enabled. With background copy enabled, the target volume eventually becomes a clone of the source volume at the time the mapping was started (T0). When the copy is completed, the mapping can be removed between the two volumes, and you can end up with two independent volumes.

The background copy rate property determines the speed at which grains are copied as a background operation, immediately after the FlashCopy mapping is started. That speed is defined by the user when the FlashCopy mapping is created, and can be changed dynamically for each individual mapping, whatever its state. Mapping copy rate values can be 0 - 150, with the corresponding speeds that are listed in Table 10-2.

| User-specified copy rate attribute value | Data copied<br>per second | 256 KB grains<br>per second | 64 KB grains<br>per second |
|------------------------------------------|---------------------------|-----------------------------|----------------------------|
| 1 - 10                                   | 128 kibibytes (KiB)       | 0.5                         | 2                          |
| 11 - 20                                  | 256 KiB                   | 1                           | 4                          |
| 21 - 30                                  | 512 KiB                   | 2                           | 8                          |
| 31 - 40                                  | 1 MiB                     | 4                           | 16                         |
| 41 - 50                                  | 2 MiB                     | 8                           | 32                         |
| 51 - 60                                  | 4 MiB                     | 16                          | 64                         |
| 61 - 70                                  | 8 MiB                     | 32                          | 128                        |
| 71 - 80                                  | 16 MiB                    | 64                          | 256                        |
| 81 - 90                                  | 32 MiB                    | 128                         | 512                        |
| 91 - 100                                 | 64 MiB                    | 256                         | 1024                       |
| 101 - 110                                | 128 MiB                   | 512                         | 2048                       |
| 111 - 120                                | 256 MiB                   | 1024                        | 4096                       |
| 121 - 130                                | 512 MiB                   | 2048                        | 8192                       |
| 131 - 140                                | 1 GiB                     | 4096                        | 16384                      |
| 141 - 150                                | 2 GiB                     | 8192                        | 32768                      |

Table 10-2 Copy rate values

When the background copy function is not performed (copy rate = 0), the target volume remains a valid copy of the source data only while the FlashCopy mapping remains in place.

The *grains per second* numbers represent the maximum number of grains that the IBM Storage Virtualize copies per second. This amount assumes that the bandwidth to the managed disks (MDisks) can accommodate this rate.

If the IBM Storage Virtualize cannot achieve these copy rates because of insufficient bandwidth from the nodes to the MDisks, the background copy I/O contends for resources on an equal basis with the I/O that is arriving from the hosts.

The FlashCopy background copy process might affect the incoming host I/O because of resource contention. Therefore, this issue affects the host I/O response times and the throughput, which affects the processing time of the host jobs.

FlashCopy background copy and foreground host I/O coexist and continue to progress, and do not stop, hang, nor cause the node to fail.

The FlashCopy background copy is performed by the node in the I/O group, in which the source volumes are found. This responsibility is moved to the partner node in the I/O group if the original node fails.

#### 10.3.10 Incremental FlashCopy

When a FlashCopy mapping is stopped (because the entire source volume was copied onto the target volume or a user manually stopped it), the bitmap table is reset. Therefore, when the same FlashCopy is started again, the copy process is restarted from the beginning.

Running the **-incremental** option when creating the FlashCopy mapping allows the system to keep the bitmap as it is when the mapping is stopped. Therefore, when the mapping is started again (at another PiT), the bitmap is reused and only changes between the two copies are applied to the target.

A system that provides Incremental FlashCopy capability allows the system administrator to refresh a target volume without having to wait for a full copy of the source volume to be complete. At the point of refreshing the target volume, if the data was changed on the source or target volumes for a particular grain, the grain from the source volume is copied to the target.

The advantages of Incremental FlashCopy are useful only if a previous full copy of the source volume was obtained. Incremental FlashCopy helps with only further recovery time objectives (RTOs, which are time that is needed to recover data from a previous state); it does *not* help with the initial RTO.

For example, as shown in Figure 10-11, a FlashCopy mapping was defined between a source volume and a target volume by using the **-incremental** option.

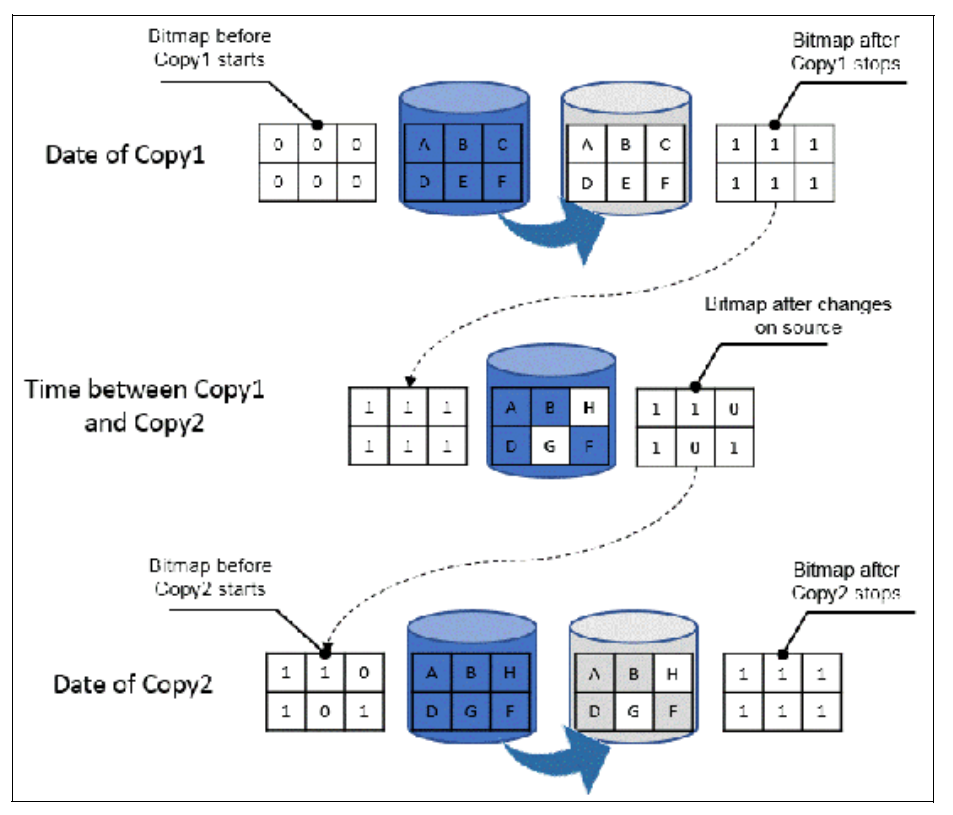

Figure 10-11 Incremental FlashCopy example

Consider the following points:

- The mapping is started on Copy1 date. A *full copy* of the source volume is made, and the bitmap is updated every time that a grain is copied. At the end of Copy1, all grains are copied and the target volume is an exact replica of the source volume at the beginning of Copy1. Although the mapping is stopped, the bitmap is maintained because of the -incremental option.
- Changes are made on the source volume and the bitmap is updated, although the FlashCopy mapping is not active. For example, grains E and C on the source are changed in G and H, their corresponding bits are changed in the bitmap. The target volume is untouched.
- The mapping is started again on Copy2 date. The bitmap indicates that only grains E and C were changed; therefore, only G and H are copied on the target volume. The other grains do not need to be copied because they were copied the first time. The copy time is much quicker than for the first copy as only a fraction of the source volume is copied.

#### 10.3.11 Starting FlashCopy mappings and consistency groups

You can prepare, start, or stop FlashCopy on a stand-alone mapping or a consistency group.

When the CLI is used to perform FlashCopy on volumes, run a **prestartfcmap** or **prestartfcconsistgrp** command *before* you start a FlashCopy (regardless of the type and options specified). These commands put the cache into write-through mode and provides a flushing of the I/O that is bound for your volume. After FlashCopy is started, an effective copy of a source volume to a target volume is created.

The content of the source volume is presented immediately on the target volume and the original content of the target volume is lost.

FlashCopy commands can then be run to the FlashCopy consistency group and therefore, simultaneously for all of the FlashCopy mappings that are defined in the consistency group. For example, when a FlashCopy start command is run to the consistency group, all of the FlashCopy mappings in the consistency group are started at the same time. This simultaneous start results in a PiT copy that is consistent across all of the FlashCopy mappings that are contained in the consistency group.

Rather than running **prestartfcmap** or **prestartfcconsistgrp**, you can also use the **-prep** parameter in the **startfcmap** or **startfcconsistgrp** command to prepare and start FlashCopy in one step.

**Important:** After an individual FlashCopy mapping is added to a consistency group, it can be managed as part of the group only. Operations, such as prepare, start, and stop, are no longer allowed on the individual mapping.

#### FlashCopy mapping states

At any point, a mapping is in one of the following states:

Idle or copied

The source and target volumes act as independent volumes, even if a mapping exists between the two. Read and write caching is enabled for the source and the target volumes. If the mapping is incremental and the background copy is complete, the mapping records only the differences between the source and target volumes. If the connection to both nodes in the I/O group that the mapping is assigned to is lost, the source and target volumes are offline.

Copying

The copy is in progress. Read and write caching is enabled on the source and the target volumes.

Prepared

The mapping is ready to start. The target volume is online, but is not accessible. The target volume cannot perform read or write caching. Read and write caching is failed by the Small Computer System Interface (SCSI) front end as a hardware error.

If the mapping is incremental and a previous mapping that is completed, the mapping records only the differences between the source and target volumes. If the connection to both nodes in the I/O group that the mapping is assigned to is lost, the source and target volumes go offline.

Preparing

The target volume is online, but not accessible. The target volume cannot perform read or write caching. Read and write caching is failed by the SCSI front end as a hardware error. Any changed write data for the source volume is flushed from the cache. Any read or write data for the target volume is discarded from the cache.

If the mapping is incremental and a previous mapping that is completed, the mapping records only the differences between the source and target volumes. If the connection to both nodes in the I/O group that the mapping is assigned to is lost, the source and target volumes go offline.

Stopped

The mapping is stopped because you issued a stop command or an I/O error occurred. The target volume is offline and its data is lost. To access the target volume, you must restart or delete the mapping. The source volume is accessible and the read and write cache is enabled. If the mapping is incremental, the mapping is recording write operations to the source volume. If the connection to both nodes in the I/O group that the mapping is assigned to is lost, the source and target volumes go offline.

Stopping

The mapping is copying data to another mapping. If the background copy process is complete, the target volume is online while the stopping copy process completes. If the background copy process is incomplete, data is discarded from the target volume cache. The target volume is offline while the stopping copy process runs. The source volume is accessible for I/O operations.

Suspended

The mapping started, but it did not complete. Access to the metadata is lost, which causes the source and target volume to go offline. When access to the metadata is restored, the mapping returns to the copying or stopping state and the source and target volumes return online. The background copy process resumes. If the data was not flushed and was written to the source or target volume before the suspension, it is in the cache until the mapping leaves the suspended state.

#### Summary of FlashCopy mapping states

Table 10-3 lists the various FlashCopy mapping states and the corresponding states of the source and target volumes.

| State         | Source         |               | Target                                                                                  |             |
|---------------|----------------|---------------|-----------------------------------------------------------------------------------------|-------------|
|               | Online/Offline | Cache state   | Online/Offline                                                                          | Cache state |
| Idling/Copied | Online         | Write-back    | Online                                                                                  | Write-back  |
| Copying       | Online         | Write-back    | Online                                                                                  | Write-back  |
| Stopped       | Online         | Write-back    | Offline                                                                                 | N/A         |
| Stopping      | Online         | Write-back    | <ul> <li>Online if copy<br/>complete</li> <li>Offline if copy<br/>incomplete</li> </ul> | N/A         |
| Suspended     | Offline        | Write-back    | Offline                                                                                 | N/A         |
| Preparing     | Online         | Write-through | Online but not accessible                                                               | N/A         |

 Table 10-3
 FlashCopy mapping state summary

| State    | Source         |               | Target                    |             |
|----------|----------------|---------------|---------------------------|-------------|
|          | Online/Offline | Cache state   | Online/Offline            | Cache state |
| Prepared | Online         | Write-through | Online but not accessible | N/A         |

#### 10.3.12 Multiple target FlashCopy

Various methods and configurations are available to enable one-t- many FlashCopy operations, including the following examples:

- A volume can be the source of multiple target volumes.
- A target volume can also be the source of another target volume.
- A target volume can have only one source volume.
- ► A source volume can have multiple target volumes in one or multiple consistency groups.
- ► A consistency group can contain multiple FlashCopy mappings (source-target relations).
- ► A source volume can belong to multiple consistency groups.

Figure 10-12 shows these different possibilities.

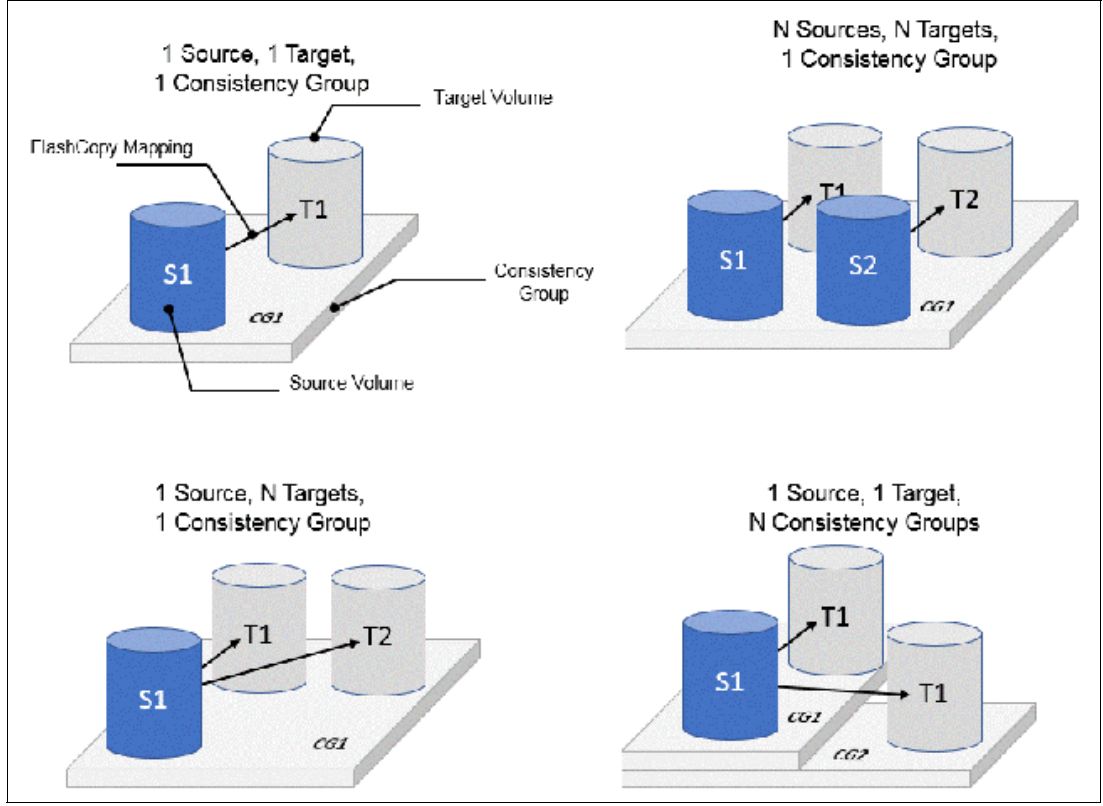

Figure 10-12 Consistency groups and mappings combinations

Every source-target relation is a FlashCopy mapping and is maintained with its own bitmap table. No consistency group bitmap table exists.

When a source volume is in a FlashCopy mapping with multiple targets, in multiple consistency groups, it allows the copy of a single source at multiple points in time and therefore, keeps multiple versions of a single volume.

#### Consistency group with multiple target FlashCopy

A consistency group aggregates FlashCopy mappings, not volumes. Therefore, where a source volume has multiple FlashCopy mappings, they can be in the same or separate consistency groups.

If a particular volume is the source volume for multiple FlashCopy mappings, you might want to create separate consistency groups to separate each mapping of the same source volume. Regardless of whether the source volume with multiple target volumes are in the same consistency group or in separate consistency groups, the resulting FlashCopy produces multiple identical copies of the source data.

#### Dependencies

When a source volume has multiple target volumes, a mapping is created for each source-target relationship. When data is changed on the source volume, it is first copied to the target volume because of the copy-on-write mechanism that is used by FlashCopy.

If IBM Storage Virtualize release 8.4 or higher is run, it uses RoW mechanism instead for DRP pools, as described in "Copy on Write, Redirect on Write, and Copy on Demand" on page 756.

You can create up to 256 targets for a single source volume. Therefore, a single write operation on the source volume might result in 256 write operations (one per target volume) when CoW is used. This configuration generates a large workload that the system cannot be able to handle, which can lead to a heavy performance impact on front-end operations.

To avoid any significant effect on performance because of multiple targets, FlashCopy creates dependencies between the targets. Dependencies can be considered as "hidden" FlashCopy mappings that are not visible to and cannot be managed by the user. A dependency is created between the most recent target and the previous one (in order of start time). Figure 10-13 on page 768 shows an example of a source volume with three targets.

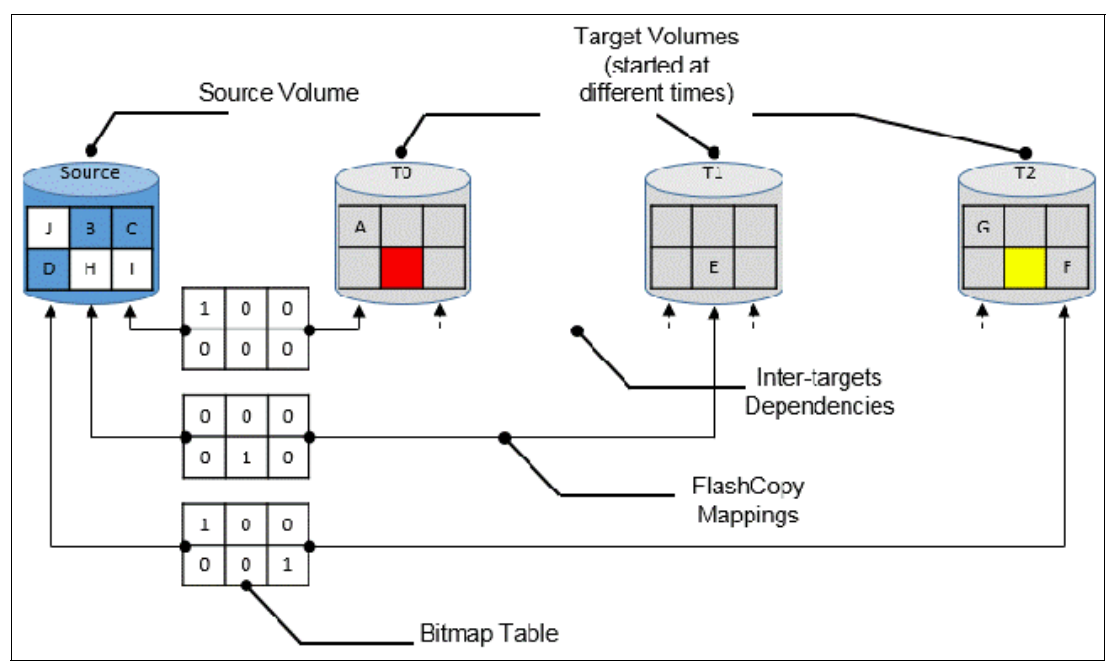

Figure 10-13 FlashCopy dependencies example

When the three targets are started, Target T0 was started first and considered the "oldest." Target T1 was started next and is considered "next oldest," and finally, Target T2 was started last and considered the "most recent" or "newest." The "next oldest" target for T2 is T1. The "next oldest" target for T1 is T0. T1 is newer than T2, and T0 is newer than T1.

#### Source read with multiple target FlashCopy

No specific behavior is shown for read operations on source volumes when multiple targets exist for that volume. The data is always read from the source.

#### Source write with multiple target FlashCopy (CoW)

A write to the source volume does not cause its data to be copied to all of the targets. Instead, it is copied to the most recent target volume only. For example, consider the sequence of events that are listed in Table 10-4 for a source volume and three targets that are started at different times. In this example, no background copy exists. The "most recent" target is indicated with an asterisk.

|                                                 | Source volume  | Target T0    | Target T1   | Target T2          |
|-------------------------------------------------|----------------|--------------|-------------|--------------------|
| Time 0: mapping with T0 is started              | A B C<br>D E F | *<br>        | Not started | Not started        |
| Time 1: change of "A" is made on source (->"G") | G B C<br>D E F | A*<br>       | Not started | Not started        |
| Time 2: mapping with T1 is started              | G B C<br>D E F | A            | *           | Not started        |
| Time 3: change of "E" is made on source (->"H") | G B C<br>D H F | A            | *<br>_E_    | Not started        |
| Time 4: mapping with T2 is started              | G B C<br>D H F | A            | <br>_ E_    | *<br>              |
| Time 5: change of "F" is made on source (->"I") | G B C<br>D H I | A            | <br>_E_     | *<br>F             |
| Time 6: change of "G" is made on source (->"J") | JBC<br>DHI     | A            | <br>_ E_    | G*<br>F            |
| Time 7: stop of<br>Source-T2 mapping            | JBC<br>DHI     | A            | G*<br>_EF   | Stopped            |
| Time 8: stop of<br>Source-T1 mapping            | JBC<br>DHI     | A *<br>_ E F | Stopped     | Stopped            |
|                                                 |                |              | * "m        | ost recent" target |

Table 10-4 Sequence example of write IOs on a source with multiple targets

An intermediate target disk (not the oldest or the newest) treats the set of newer target volumes and the true source volume as a type of composite source. It treats all older volumes as a target (and behaves like a source to them).

#### Target read with multiple target FlashCopy

Target reading with multiple targets depends on whether the grain was copied. Consider the following points:

If the grain that is read is copied from the source to the target, the read returns data from the target that is read. If the grain is not yet copied, each of the newer mappings is examined in turn. The read is performed from the first copy (the oldest) that is found. If none is found, the read is performed from the source.

For example, (see Figure 10-13 on page 768), if the yellow grain on T2 is read, it returns "H" because no newer target than T2 exists. Therefore, the source is read.

As another example (see Figure 10-13 on page 768), if the red grain on T0 is read, it returns "E" because two newer targets exist for T0, and T1 is the oldest of those targets.

#### Target write with multiple target FlashCopy (Copy on Demand)

A write to an intermediate or the newest target volume must consider the state of the grain within its own mapping and the state of the grain of the next oldest mapping. Consider the following points:

If the grain in the target that is written is copied and if the grain of the next oldest mapping is not yet copied, the grain must be copied before the write can proceed to preserve the contents of the next oldest mapping.

For example, in Figure 10-13 on page 768, if the grain "G" is changed on T2, it must be copied to T1 (next oldest not yet copied) first and then changed on T2.

If the grain in the target that is being written is not yet copied, the grain is copied from the oldest copied grain in the mappings that are newer than the target, or from the source if none is copied. For example, in Figure 10-13 on page 768, if the red grain on T0 is written, it is first copied from T1 (data "E"). After this copy is done, the write can be applied to the target.

Table 10-5 lists the indirection layer algorithm in a multi-target FlashCopy.

| Accessed | Was the grain copied? | Host I/O operation                                                                                                    |                                                                                                    |  |
|----------|-----------------------|----------------------------------------------------------------------------------------------------|----------------------------------------------------------------------------------------------------|--|
| volume   |                       | Read                                                                                                    | Write                                                                                                    |  |
| Source   | No                    | Read from the source volume.                                                                                                    | Copy grain to most recently<br>started target for this source,<br>then write to the source.                                                                                                    |  |
|          | Yes                   | Read from the source volume.                                                                                                    | Write to the source volume.                                                                                                    |  |
| Target   | No                    | If any newer targets exist for<br>this source in which this grain<br>was copied, read from the<br>oldest of these targets.<br>Otherwise, read from the<br>source. | Hold the write. Check the<br>dependency target volumes<br>to see whether the grain was<br>copied. If the grain is not<br>copied to the next oldest<br>target for this source, copy<br>the grain to the next oldest<br>target. Then, write to the<br>target. |  |
|          | Yes                   | Read from the target volume.                                                                                                    | Write to the target volume.                                                                                                    |  |

Table 10-5 Summary table of the FlashCopy indirection layer algorithm t

#### Stopping process in a multiple target FlashCopy: Cleaning Mode

When a mapping that contains a target that includes dependent mappings is stopped, the mapping enters the stopping state. It then begins copying all grains that are uniquely held on the target volume of the mapping that is being stopped to the next oldest mapping that is in the copying state. The mapping remains in the stopping state until all grains are copied, and then enters the stopped state. This mode is referred to as the *Cleaning Mode*.
For example, if the mapping Source-T2 was stopped, the mapping enters the stopping state while the cleaning process copies the data of T2 to T1 (next oldest). After all of the data is copied, Source-T2 mapping enters the stopped state, and T1 is no longer dependent upon T2. However, T0 remains dependent upon T1.

For example, as shown in Table 10-4 on page 769, if you stop the Source-T2 mapping on "Time 7," then the grains that are not yet copied on T1 are copied from T2 to T1. Reading T1 is then like reading the source at the time T1 was started ("Time 2").

As another example, with Table 10-4 on page 769, if you stop the Source-T1 mapping on "Time 8," the grains that are not yet copied on T0 are copied from T1 to T0. Reading T0 is then similar to reading the source at the time T0 was started ("Time 0").

If you stop the Source-T1 mapping while Source-T0 mapping and Source-T2 are still in copying mode, the grains that are not yet copied on T0 are copied from T1 to T0 (next oldest). T0 now depends upon T2.

Your target volume is still accessible while the cleaning process is running. When the system is operating in this mode, it is possible that host I/O operations can prevent the cleaning process from reaching 100% if the I/O operations continue to copy new data to the target volumes.

### Cleaning rate

The data rate at which data is copied from the target of the mapping being stopped to the next oldest target is determined by the *cleaning rate*. This property of FlashCopy mapping can be changed dynamically. It is measured as is the copyrate property, but both properties are independent. Table 10-6 lists the relationship of the cleaning rate values to the attempted number of grains to be split per second.

| User-specified copy rate attribute value | Data<br>copied/sec | 256 KB<br>grains/sec | 64 KB<br>grains/sec |
|------------------------------------------|--------------------|----------------------|---------------------|
| 1 - 10                                   | 128 KiB            | 0.5                  | 2                   |
| 11 - 20                                  | 256 KiB            | 1                    | 4                   |
| 21 - 30                                  | 512 KiB            | 2                    | 8                   |
| 31 - 40                                  | 1 MiB              | 4                    | 16                  |
| 41 - 50                                  | 2 MiB              | 8                    | 32                  |
| 51 - 60                                  | 4 MiB              | 16                   | 64                  |
| 61 - 70                                  | 8 MiB              | 32                   | 128                 |
| 71 - 80                                  | 16 MiB             | 64                   | 256                 |
| 81 - 90                                  | 32 MiB             | 128                  | 512                 |
| 91 - 100                                 | 64 MiB             | 256                  | 1024                |
| 101 - 110                                | 128 MiB            | 512                  | 2048                |
| 111 - 120                                | 256 MiB            | 1024                 | 4096                |
| 121 - 130                                | 512 MiB            | 2048                 | 8192                |
| 131 - 140                                | 1 GiB              | 4096                 | 16384               |
| 141 - 150                                | 2 GiB              | 8192                 | 32768               |

Table 10-6 Cleaning rate values

# 10.3.13 Reverse FlashCopy

Reverse FlashCopy enables FlashCopy targets to become restore points for the source without breaking the FlashCopy mapping, and without having to wait for the original copy operation to complete. Therefore, a FlashCopy source supports multiple targets (up to 256), and multiple rollback points.

A key advantage of the IBM Storage Virtualize Multiple Target Reverse FlashCopy function is that the reverse FlashCopy does not destroy the original target. This feature enables processes that use the target, such as a tape backup or tests, to continue uninterrupted.

IBM Storage Virtualize also can create an optional copy of the source volume to be made before the reverse copy operation starts. This ability to restore back to the original source data can be useful for diagnostic purposes.

The production disk is instantly available with the backup data. Figure 10-14 shows an example of Reverse FlashCopy with a simple FlashCopy mapping (single target).

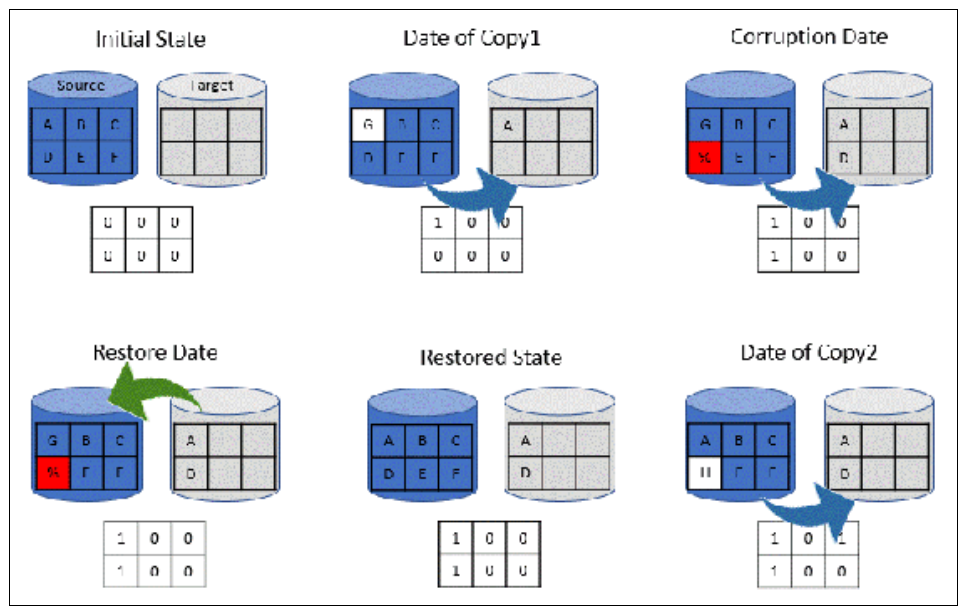

Figure 10-14 A reverse FlashCopy example for data restoration

This example assumes that a simple FlashCopy mapping was created between the "source" volume and "target" volume, and no background copy is set.

When the FlashCopy mapping starts (Date of Copy1), if source volume is changed (write operations on grain "A"), the modified grains are first copied to target, the bitmap table is updated, and the source grain is modified (from "A" to "G").

At a specific time ("Corruption Date"), data is modified on another grain (grain "D" below), so it is first written on the target volume and the bitmap table is updated. Unfortunately, the new data is corrupted on source volume.

The storage administrator can then use the Reverse FlashCopy feature by completing the following steps:

- Create a mapping from target to source (if not already created). Because FlashCopy recognizes that the target volume of this new mapping is a source in another mapping, it does not create another bitmap table. It uses the existing bitmap table instead, with its updated bits.
- 2. Start the new mapping. Because of the existing bitmap table, only the *modified* grains are copied.

After the restoration is complete, at the "Restored State" time, source volume data is similar to what it was before the Corruption Date. The copy can resume with the restored data (Date of Copy2) and for example, data on the source volume can be modified ("D" grain is changed in "H" grain in the example above). In this last case, because "D" grain was copied, it is not copied again on target volume.

Consistency groups are reversed by creating a set of reverse FlashCopy mappings and adding them to a new reverse consistency group. Consistency groups cannot contain more than one FlashCopy mapping with the same target volume.

### 10.3.14 FlashCopy and image mode volumes

FlashCopy can be used with image mode volumes. Because the source and target volumes must be the same size, you must create a target volume with the same size as the image mode volume when you are creating a FlashCopy mapping. To accomplish this task by using the CLI, run the **svcinfo lsvdisk -bytes volumename** command. The size in bytes is then used to create the volume that is used in the FlashCopy mapping.

This method provides an exact number of bytes because image mode volumes might not line up one-to-one on other measurement unit boundaries. Example 10-1 shows the size of the ITS0-RS-TST volume. The ITS0-TST01 volume is then created, which specifies the same size.

Example 10-1 Listing the size of a volume in bytes and creating a volume of equal size

```
IBM 2145:ITSO-SV1:superuser>lsvdisk -bytes ITSO-RS-TST
id 42
name ITSO-RS-TST
IO group id O
IO group name io grp0
status online
mdisk_grp_id 0
mdisk grp name Pool0
capacity 21474836480
type striped
formatted no
formatting yes
mdisk id
mdisk name
FC id
. . . . . .
IBM 2145:ITSO-SV1:superuser>mkvdisk -mdiskgrp Pool0 -iogrp 0 -size 21474836480
-unit b -name ITSO-TST01
```

Virtual Disk, id [43], successfully created IBM\_2145:ITSO-SV1:superuser>

```
IBM_2145:ITSO-SV1:superuser>lsvdisk -delim " "
42 ITSO-RS-TST 0 io_grp0 online 0 Pool0 20.00GB striped
600507680C9B8000480000000002C 0 1 not_empty 0 no 0 0 Pool0 yes no 42
ITSO-RS-TST
43 ITSO-TST01 0 io_grp0 online 0 Pool0 20.00GB image
600507680C9B80004800000000002D 0 1 not_empty 0 no 0 0 Pool0 yes no 43 ITSO-TST01
IBM 2145:ITSO-SV1:superuser>
```

**Tip:** Alternatively, you can run the **expandvdisksize** and **shrinkvdisksize** volume commands to modify the size of the volume.

These actions must be performed before a mapping is created.

# 10.3.15 FlashCopy mapping events

This section describes the events that modify the states of a FlashCopy. It also describes the mapping events that are listed in Table 10-7.

**Overview of a FlashCopy sequence of events:** The FlashCopy sequence includes the following tasks:

- 1. Associate the source data set with a target location (one or more source and target volumes).
- 2. Create a FlashCopy mapping for each source volume to the corresponding target volume. The target volume must be equal in size to the source volume.
- 3. Discontinue access to the target (application dependent).
- 4. Prepare (pre-trigger) the FlashCopy:
  - a. Flush the cache for the source.
  - b. Discard the cache for the target.
- 5. Start (trigger) the FlashCopy:
  - a. Pause I/O (briefly) on the source.
  - b. Resume I/O on the source.
  - c. Start I/O on the target.

### Table 10-7 Mapping events

| Mapping event | Description                                                                                                    |
|---------------|----------------------------------------------------------------------------------------------------|
| Create        | <ul> <li>A FlashCopy mapping is created between the specified source volume and the specified target volume. The operation fails if any one of the following conditions is true:</li> <li>The source volume is a member of 256 FlashCopy mappings.</li> <li>The node has insufficient bitmap memory.</li> <li>The source and target volumes are different sizes.</li> </ul> |

| Mapping event | Description                                                                                                    |
|---------------|----------------------------------------------------------------------------------------------------|
| Prepare       | The prestartfcmap or prestartfcconsistgrp command is directed to a consistency group for FlashCopy mappings that are members of a normal consistency group or to the mapping name for FlashCopy mappings that are stand-alone mappings. The prestartfcmap or prestartfcconsistgrp command places the FlashCopy mapping into the Preparing state.                                                                                                    |
|               | that was on the target volume because cached writes are discarded. Even if<br>the FlashCopy mapping is never started, the data from the target might be<br>changed logically during the act of preparing to start the FlashCopy mapping.                                                                                                    |
| Flush done    | The FlashCopy mapping automatically moves from the preparing state to the prepared state after all cached data for the source is flushed and all cached data for the target is no longer valid.                                                                                                    |
| Start         | When all of the FlashCopy mappings in a consistency group are in the prepared state, the FlashCopy mappings can be started. To preserve the cross-volume consistency group, the start of all of the FlashCopy mappings in the consistency group must be synchronized correctly concerning I/Os that are directed at the volumes by running the startfcmap or startfcconsistgrp command.                                                                                                    |
|               | <ul> <li>The following actions occur during the running of the startfcmap command or the startfcconsistgrp command:</li> <li>New reads and writes to all source volumes in the consistency group are paused in the cache layer until all ongoing reads and writes beneath the cache layer are completed.</li> <li>After all FlashCopy mappings in the consistency group are paused, the internal cluster state is set to enable FlashCopy operations.</li> <li>After the cluster state is set for all FlashCopy mappings in the consistency group, read and write operations continue on the source volumes.</li> <li>The target volumes are brought online.</li> </ul> |
|               | caching is enabled for the source and target volumes.                                                                                                    |
| Modify        | <ul> <li>The following FlashCopy mapping properties can be modified:</li> <li>FlashCopy mapping name</li> <li>Clean rate</li> <li>Consistency group</li> <li>Copy rate (for background copy or stopping copy priority)</li> <li>Automatic deletion of the mapping when the background copy is complete</li> </ul>                                                                                                    |
| Stop          | <ul> <li>The following separate mechanisms can be used to stop a FlashCopy mapping:</li> <li>Issue a command</li> <li>An I/O error occurred</li> </ul>                                                                                                    |
| Delete        | This command requests that the specified FlashCopy mapping is deleted. If the FlashCopy mapping is in the copying state, the <b>force</b> flag must be used.                                                                                                    |
| Flush failed  | If the flush of data from the cache cannot be completed, the FlashCopy mapping enters the stopped state.                                                                                                    |

| Mapping event         | Description                                                                                                    |
|-----------------------|----------------------------------------------------------------------------------------------------|
| Copy complete         | After all of the source data is copied to the target and there are no dependent mappings, the state is set to copied. If the option to automatically delete the mapping after the background copy complete is specified, the FlashCopy mapping is deleted automatically. If this option is not specified, the FlashCopy mapping is not deleted automatically and can be reactivated by preparing and starting again. |
| Bitmap online/offline | The node failed.                                                                                                    |

# 10.3.16 Thin-provisioned FlashCopy

FlashCopy source and target volumes can be thin-provisioned.

### Source or target thin-provisioned

The most common configuration is a fully allocated source and a thin-provisioned target. By using this configuration, the target uses a smaller amount of real storage than the source.

With this configuration, use a copyrate equal to 0 only. In this state, the virtual capacity of the target volume is identical to the capacity of the source volume, but the real capacity (the one used on the storage system) is lower, as shown on Figure 10-15.

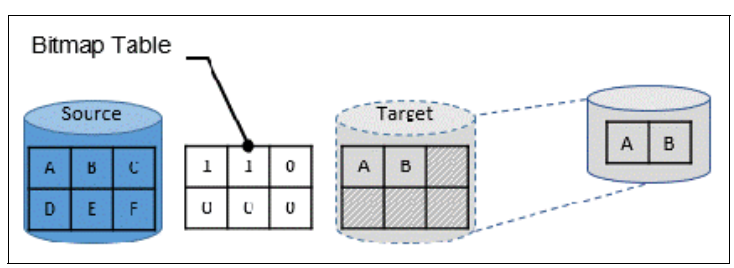

Figure 10-15 Thin-provisioned target volume

The real size of the target volume increases with writes that are performed on the source volume, on not already copied grains. Eventually, if the entire source volume is written (unlikely), the real capacity of the target volume is identical to the source's volume.

### Source and target thin-provisioned

When the source and target volumes are thin-provisioned, only the data that is allocated to the source is copied to the target. In this configuration, the background copy option has no effect.

**Performance:** The best performance is obtained when the grain size of the thin-provisioned volume is the same as the grain size of the FlashCopy mapping.

### Thin-provisioned incremental FlashCopy

The implementation of thin-provisioned volumes does not preclude the use of incremental FlashCopy on the same volumes. It does not make sense to have a fully allocated source volume and then use incremental FlashCopy (which is always a full copy the first time) to copy this fully allocated source volume to a thin-provisioned target volume. However, this action is not prohibited.

Consider the following optional configurations:

- A thin-provisioned source volume can be copied incrementally by using FlashCopy to a thin-provisioned target volume. Whenever the FlashCopy is performed, only data that was modified is recopied to the target. If space is allocated on the target because of I/O to the target volume, this space is not reclaimed with subsequent FlashCopy operations.
- A fully allocated source volume can be copied incrementally by using FlashCopy to another fully allocated volume at the same time as it is being copied to multiple thin-provisioned targets (taken at separate points in time). By using this combination, a single full backup can be kept for recovery purposes, and the backup workload is separated from the production workload. At the same time, older thin-provisioned backups can be retained.

## 10.3.17 Serialization of I/O by FlashCopy

In general, the FlashCopy function in the IBM Storage Virtualize introduces no explicit serialization into the I/O path. Therefore, many concurrent I/Os are allowed to the source and target volumes.

However, a lock exists for each grain and this lock can be in shared or exclusive mode. For multiple targets, a common lock is shared, and the mappings are derived from a particular source volume. The lock is used in the following modes under the following conditions:

- The lock is held in shared mode during a read from the target volume, which touches a grain that was not copied from the source.
- The lock is held in exclusive mode while a grain is being copied from the source to the target.

If the lock is held in shared mode and another process wants to use the lock in shared mode, this request is granted unless a process is waiting to use the lock in exclusive mode.

If the lock is held in shared mode and it is requested to be exclusive, the requesting process must wait until all holders of the shared lock free it.

Similarly, if the lock is held in exclusive mode, a process wanting to use the lock in shared or exclusive mode must wait for it to be freed.

## 10.3.18 Event handling

When a FlashCopy mapping is not copying or stopping, the FlashCopy function does not affect the handling or reporting of events for error conditions that are encountered in the I/O path. Event handling and reporting are affected only by FlashCopy when a FlashCopy mapping is copying or stopping that is actively moving data.

These scenarios are described next,

### Node failure

Normally, two copies of the FlashCopy bitmap are maintained. One copy of the FlashCopy bitmap is on each of the two nodes that make up the I/O group of the source volume. When a node fails, one copy of the bitmap for all FlashCopy mappings whose source volume is a member of the failing node's I/O group becomes inaccessible.

FlashCopy continues with a single copy of the FlashCopy bitmap that is stored as non-volatile in the remaining node in the source I/O group. The system metadata is updated to indicate that the missing node no longer holds a current bitmap. When the failing node recovers or a replacement node is added to the I/O group, the bitmap redundancy is restored.

### Path failure (Path Offline state)

In a fully functioning system, all of the nodes have a software representation of every volume in the system within their application hierarchy.

Because the storage area network (SAN) that links IBM Storage Virtualize nodes to each other and to the MDisks is made up of many independent links, it is possible for a subset of the nodes to be temporarily isolated from several of the MDisks. When this situation occurs, the MDisks are said to be *Path Offline* on certain nodes.

**Other nodes:** Other nodes might see the MDisks as Online because their connection to the MDisks still exists.

### Path Offline for the source volume

If a FlashCopy mapping is in the copying state and the source volume goes path offline, this path offline state is propagated to all target volumes up to, but not including, the target volume for the newest mapping that is 100% copied but remains in the copying state. If no mappings are 100% copied, all of the target volumes are taken offline. Path offline is a state that exists on a per-node basis. Other nodes might not be affected. If the source volume comes online, the target and source volumes are brought back online.

### Path Offline for the target volume

If a target volume goes path offline but the source volume is still online and if any dependent mappings exist, those target volumes also go path offline. The source volume remains online.

## 10.3.19 Asynchronous notifications

FlashCopy raises informational event log entries for certain mapping and consistency group state transitions. These state transitions occur as a result of configuration events that complete asynchronously. The informational events can be used to generate Simple Network Management Protocol (SNMP) traps to notify the user.

Other configuration events complete synchronously, and no informational events are logged as a result of the following events:

PREPARE\_COMPLETED

This state transition is logged when the FlashCopy mapping or consistency group enters the prepared state as a result of a user request to prepare. The user can now start (or stop) the mapping or consistency group.

► COPY\_COMPLETED

This state transition is logged when the FlashCopy mapping or consistency group enters the idle\_or\_copied state when it was in the copying or stopping state. This state transition indicates that the target disk now contains a complete copy and no longer depends on the source.

### ► STOP\_COMPLETED

This state transition is logged when the FlashCopy mapping or consistency group enters the stopped state as a result of a user request to stop. It is logged after the automatic copy process completes. This state transition includes mappings where no copying needed to be performed. This state transition differs from the event that is logged when a mapping or group enters the stopped state as a result of an I/O error.

## 10.3.20 Interoperation with Metro Mirror and Global Mirror

A volume can be part of any copy relationship; that is, FlashCopy, Metro Mirror (MM]), or Remote Mirror. Therefore, FlashCopy can work with MM/Global Mirror (GM) to provide better protection of the data.

For example, you can perform an MM copy to duplicate data from Site\_A to Site\_B, and then perform a daily FlashCopy to back up the data to another location.

**Note:** A volume cannot be part of FlashCopy, MM, or Remote Mirror, if it is set to Transparent Cloud Tiering (TCT) function.

Table 10-8 on page 779 lists the supported combinations of FlashCopy and Remote Copy (RC). In the table, "RC" refers to MM and GM.

| Component           | RC primary site                                                                                                    | RC secondary site                                                                                                    |
|---------------------|----------------------------------------------------------------------------------------------------|----------------------------------------------------------------------------------------------------|
| FlashCopy<br>Source | Supported                                                                                                    | Supported latency: When the<br>FlashCopy relationship is in the<br>preparing and prepared states,<br>the cache at the RC secondary<br>site operates in write-through<br>mode.<br>This process adds latency to<br>the latent RC relationship. |
| FlashCopy<br>Target | <ul> <li>This is a supported combination and has the following restrictions:</li> <li>Running a stop -force might cause the RC relationship to be fully resynchronized.</li> <li>Code level must be 6.2.x or later.</li> <li>I/O group must be the same.</li> </ul> | This is a supported combination<br>with the major restriction that<br>the FlashCopy mapping cannot<br>be copying, stopping, or<br>suspended. Otherwise, the<br>restrictions are the same as at<br>the RC primary site.                       |

 Table 10-8
 FlashCopy and remote copy interaction

## **10.3.21 FlashCopy attributes and limitations**

The FlashCopy function in IBM Storage Virtualize features the following attributes:

- ► The target is the T0 copy of the source, which is known as *FlashCopy mapping target*.
- FlashCopy produces an exact copy of the source volume, including any metadata that was written by the host operating system, Logical Volume Manager (LVM), and applications.

- The source volume and target volume are available (almost) immediately following the FlashCopy operation.
- The source and target volumes:
  - Must be the same "virtual" size
  - Must be on the same IBM Storage Virtualize system
  - Do not need to be in the same I/O group or storage pool, although it is recommended for them to have the same preferred node for best performance
- The storage pool extent sizes can differ between the source and target.
- ► The target volumes can be the source volumes for other FlashCopy mappings (*cascaded FlashCopy*). However, a target volume can have only one source copy.
- Consistency groups are supported to enable FlashCopy across multiple volumes at the same time.
- ► The target volume can be updated independently of the source volume.
- Bitmaps that are governing I/O redirection (I/O indirection layer) are maintained in both nodes of the IBM Storage Virtualize I/O group to prevent a single point of failure (SPOF).
- FlashCopy mapping and consistency groups can be automatically withdrawn after the completion of the background copy.
- Thin-provisioned FlashCopy (or Snapshot in the GUI) use disk space only when updates are made to the source or target data, and not for the entire capacity of a volume copy.
- FlashCopy licensing is based on the virtual capacity of the source volumes.
- Incremental FlashCopy copies all of the data when you first start FlashCopy, and then only the changes when you stop and start FlashCopy mapping again. Incremental FlashCopy can substantially reduce the time that is required to re-create an independent image.
- Reverse FlashCopy enables FlashCopy targets to become restore points for the source without breaking the FlashCopy relationship, and without having to wait for the original copy operation to complete.
- The size of the source and target volumes cannot be altered (increased or decreased) while a FlashCopy mapping is defined.

IBM FlashCopy limitations for IBM Storage Virtualize V8.6.0 are listed in Table 10-9.

| Property                                               | Maximum number                         |
|--------------------------------------------------------|----------------------------------------|
| FlashCopy mappings per system                          | 8192 <sup>1</sup> , 15864 <sup>2</sup> |
| FlashCopy targets per source                           | 256                                    |
| FlashCopy mappings per consistency group               | 512                                    |
| FlashCopy consistency groups per system                | 500                                    |
| Total FlashCopy volume capacity per I/O group          | 4096 TiB                               |
| FlashCopy relationships per graph (backups per source) | 256                                    |

Table 10-9 FlashCopy limitations in V8.6.0

1. Applies to IBM FlashSystem 5x00

2. Applies to IBM SAN Volume Controller DH8, SV2, SV3, SA2, FS7XXX, FS9XXX

# 10.3.22 Expanding Volumes In a FlashCopy Mapping

Volumes that are part of a FlashCopy mapping that is user-defined can now be expanded. User-defined mappings are mappings that are manually created. Volume expansion features the following limitations:

- The source or the target volume in the mapping can be expanded at any time.
- For incremental FlashCopy mappings the target volume must be expanded before the source volume.
- Source and target volumes must be the same size when the mapping is prepared or started.
- The target volume cannot be shrunk after expansion.

# 10.4 Managing FlashCopy by using the GUI

It is often easier to work with the FlashCopy function from the GUI if you have a reasonably small number of host mappings. However, in enterprise data centers with many host mappings, it can be beneficial to use the CLI to run your FlashCopy commands.

# 10.4.1 FlashCopy presets

The IBM Storage Virtualize GUI interface provides three FlashCopy presets (Snapshot, Clone, and Backup) to simplify the more common FlashCopy operations.

Although these presets meet most FlashCopy requirements, they do not support all possible FlashCopy options. If more specialized options are required that are not supported by the presets, the options must be performed by using CLI commands.

This section describes the preset options and their use cases.

### Snapshot

This preset creates a Point in Time copy that tracks only the changes that are made at the source or target volumes. The snapshot is not intended to be an independent copy. Instead, the copy is used to maintain a view of the production data at the time that the snapshot is created. Therefore, the snapshot holds only the data from regions of the production volume that changed since the snapshot was created. Because the snapshot preset uses thin provisioning, only the capacity that is required for the changes is used.

Snapshot uses the following preset parameters:

- Background copy: None
- Snapshot initial volume real-size: Zero
- Incremental: No
- Delete after completion: No
- ► Cleaning rate: No
- Snapshot pool: Source volume pool
- Snapshot preferred node: Source volume node

### Use case

The user wants to produce a copy of a volume without affecting the availability of the volume. The user does not anticipate many changes to be made to the source or target volume; a significant proportion of the volumes remains unchanged. By ensuring that only changes require a copy of data to be made, the total amount of disk space that is required for the copy is reduced. Therefore, many Snapshot copies can be used in the environment.

Snapshots are useful for providing protection against corruption or similar issues with the validity of the data, but they do not provide protection from physical controller failures. Snapshots can also provide a vehicle for performing repeatable testing (including "what-if" modeling that is based on production data) without requiring a full copy of the data to be provisioned.

For example, in Figure 10-16 on page 782, the source volume user can still work on the original data volume (as with a production volume) and the target volumes can be accessed instantly. Users of target volumes can modify the content and perform "what-if" tests; for example, versioning. Storage administrators do not need to perform full copies of a volume for temporary tests. However, the target volumes must remain linked to the source. When the link is broken (FlashCopy mapping that is stopped or deleted), the target volumes become unusable.

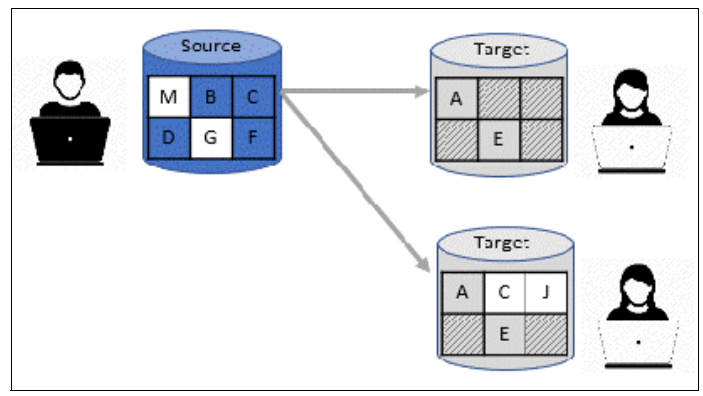

Figure 10-16 FlashCopy snapshot preset example

### Clone

The clone preset creates a replica of the volume, which can be changed without affecting the original volume. After the copy completes, the mapping that was created by the preset is automatically deleted.

Clone uses the following preset parameters:

- Background copy rate: 50
- Clone volume real-size: Same as source volume
- Incremental: No
- Delete after completion: Yes
- ► Cleaning rate: 50
- Clone pool: Source volume pool
- Clone preferred node: Source volume node

#### Use case

Users want a copy of the volume that they can modify without affecting the original volume. After the clone is established, it is not expected that it is refreshed or that the original production data must be referenced again. If the source is thin-provisioned, the target is thin-provisioned for the auto-create target.

## Backup

The backup preset creates an incremental PiT replica of the production data. After the copy completes, the backup view can be refreshed from the production data, with minimal copying of data from the production volume to the backup volume.

Backup uses the following preset parameters:

- Background Copy rate: 50
- ► Backup volume real-size: Same as source volume
- Incremental: Yes
- Delete after completion: No
- Cleaning rate: 50
- Backup pool: Source volume pool
- ► Backup preferred node: Source volume node

### Use case

The user wants to create a copy of the volume that can be used as a backup if the source becomes unavailable, such as because of loss of the underlying physical controller. The user plans to periodically update the secondary copy, and does not want to suffer from the resource demands of creating a copy each time.

Incremental FlashCopy times are faster than full copy, which helps to reduce the window where the new backup is not yet fully effective. If the source is thin-provisioned, the target is also thin-provisioned in this option for the auto-create target.

Another use case, which is not supported by the name, is to create and maintain (periodically refresh) an independent image that can be subjected to intensive I/O (for example, data mining) without affecting the source volume's performance.

**Note:** IBM Storage Virtualize in general and FlashCopy in particular are not backup solutions on their own. For example, FlashCopy backup preset does not schedule a regular copy of your volumes. Instead, it overwrites the mapping target and does not make a copy of it before starting a new "backup" operation. It is the user's responsibility to handle the target volumes (for example, saving them to tapes) and the scheduling of the FlashCopy operations.

# 10.4.2 FlashCopy window

This section describes the tasks that you can perform at a FlashCopy level by using the IBM Storage Virtualize GUI.

When the IBM Storage Virtualize GUI is used, FlashCopy components can be seen in different windows. Three windows are related to FlashCopy and are available by using the **Copy Services** menu, as shown in Figure 10-17.

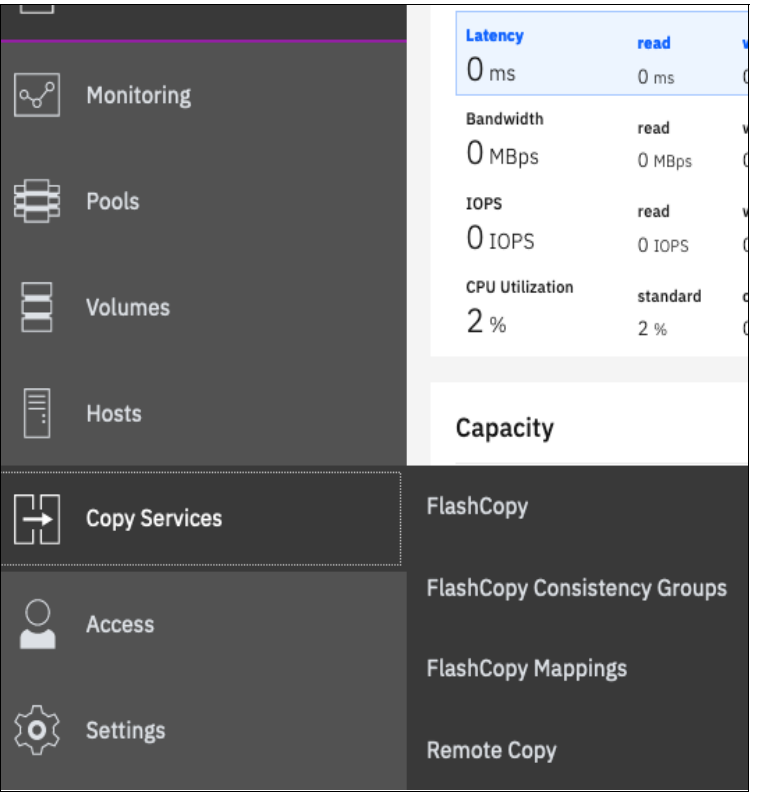

Figure 10-17 Copy Services menu

The FlashCopy window is accessible by clicking **Copy Services**  $\rightarrow$  **FlashCopy**. It displays all of the volumes that are defined in the system. Volumes that are part of a FlashCopy mapping appear, as shown in Figure 10-18. By clicking a source volume, you can display the list of its target volumes.

| Volume Name       | Status                     | Progress | Capacity  | Group     | Flash Time               | IIî |
|-------------------|----------------------------|----------|-----------|-----------|--------------------------|-----|
| ✓ ITSO-FC-VOL-01  |                            |          | 10.00 GIB |           |                          |     |
| ITSO-FC-VOL-01_03 | <ul> <li>Copied</li> </ul> | 100%     |           |           | Oct 22, 2019, 3:21:06 PM |     |
| ITSO-FC-VOL-01_05 | Copying                    | 0%       |           |           | Oct 22, 2019, 3:21:21 PM |     |
| ITSO-FC-VOL-01_04 | Copying                    | 0%       |           |           | Oct 22, 2019, 3:21:16 PM |     |
| ITSO-FC-VOL-01_01 | <ul> <li>Copied</li> </ul> | 100%     |           | fccstgrp1 | Oct 18, 2019, 2:20:11 PM |     |

Figure 10-18 Source and target volumes that are displayed in the FlashCopy window

All volumes are listed in this window, and target volumes appear twice (as a regular volume and as a target volume in a FlashCopy mapping).

Consider the following points:

► The Consistency Group window is accessible by clicking Copy Services → FlashCopy Consistency Groups. Use the FlashCopy Consistency Groups window (as shown in Figure 10-19) to list the FlashCopy mappings that are part of consistency groups and part of no consistency groups.

| Mapping Name      | ↑ Status                   | Source Volume  | Target Volume     | Progress | Flash III. |
|-------------------|----------------------------|----------------|-------------------|----------|------------|
| ✓ Not in a Group  |                            |                |                   |          |            |
| fcmap6            | <ul> <li>Copied</li> </ul> | ITSO-FC-VOL-01 | ITSO-FC-VOL-01_03 | 100%     | Oct 22,    |
| fcmap7            | Copying                    | ITSO-FC-VOL-01 | ITSO-FC-VOL-01_04 | 0%       | Oct 22,    |
| fcmap8            | Copying                    | ITSO-FC-VOL-01 | ITSO-FC-VOL-01_05 | 0%       | Oct 22,    |
| ∨ 目−−−目 fccstgrp1 | Idle or Copied             |                |                   |          |            |
| fcmap0            | ✓ Copied                   | ITSO-FC-VOL-01 | ITSO-FC-VOL-01_01 | 100%     | Oct 18,    |
| fcmap1            | <ul> <li>Copied</li> </ul> | ITSO-FC-VOL-04 | ITSO-FC-VOL-04_01 | 100%     | Oct 18,    |
| fcmap2            | ✓ Copied                   | ITSO-FC-VOL-03 | ITSO-FC-VOL-03_01 | 100%     | Oct 18,    |
| fcmap3            | <ul> <li>Copied</li> </ul> | ITSO-FC-VOL-05 | ITSO-FC-VOL-05_01 | 100%     | Oct 18,    |
| fcmap4            | <ul> <li>Copied</li> </ul> | ITSO-FC-VOL-02 | ITSO-FC-VOL-02_01 | 100%     | Oct 18,    |

Figure 10-19 FlashCopy Consistency Groups window

► The FlashCopy Mappings window is accessible by clicking Copy Services → FlashCopy Mappings. Use the FlashCopy Mappings window (as shown in Figure 10-20) to display the list of mappings between source volumes and target volumes.

| ① Create FlashCopy                | / Mapping                    | s <b>▼</b> 😃   | Default           | Contains | Filter    | 74                  |
|-----------------------------------|------------------------------|----------------|-------------------|----------|-----------|---------------------|
| Mapping Name 🕇                    | Status                       | Source Volume  | Target Volume     | Progress | Group     | Flash Tim <b>II</b> |
| fcmap0                            | ✓ Copied                     | ITSO-FC-VOL-01 | ITSO-FC-VOL-01_01 | 100%     | fccstgrp1 | Oct 18, 2019,       |
| fcmap1                            | <ul> <li>Copied</li> </ul>   | ITSO-FC-VOL-04 | ITSO-FC-VOL-04_01 | 100%     | fccstgrp1 | Oct 18, 2019,       |
| fcmap2                            | <ul> <li>Copied</li> </ul>   | ITSO-FC-VOL-03 | ITSO-FC-VOL-03_01 | 100%     | fccstgrp1 | Oct 18, 2019,       |
| fcmap3                            | ✓ Copied                     | ITSO-FC-VOL-05 | ITSO-FC-VOL-05_01 | 100%     | fccstgrp1 | Oct 18, 2019,       |
| fcmap4                            | ✓ Copied                     | ITSO-FC-VOL-02 | ITSO-FC-VOL-02_01 | 100%     | fccstgrp1 | Oct 18, 2019,       |
| fcmap6                            | <ul> <li>Copied</li> </ul>   | ITSO-FC-VOL-01 | ITSO-FC-VOL-01_03 | 100%     |           | Oct 22, 2019,       |
| fcmap7                            | C Copying                    | ITSO-FC-VOL-01 | ITSO-FC-VOL-01_04 | 0%       |           | Oct 22, 2019,       |
| fcmap8                            | C Copying                    | ITSO-FC-VOL-01 | ITSO-FC-VOL-01_05 | 0%       |           | Oct 22, 2019,       |
|                                   |                              |                |                   |          |           |                     |
|                                   |                              |                |                   |          |           |                     |
| Showing <b>8</b> FC mappings I Se | lecting <b>0</b> FC mappings |                |                   |          |           | _                   |

Figure 10-20 FlashCopy Mapping window

# 10.4.3 Creating a FlashCopy mapping

This section describes creating FlashCopy mappings for volumes and their targets.

Open the FlashCopy window from the **Copy Services** menu, as shown in Figure 10-21. Select the volume for which you want to create the FlashCopy mapping. Right-click the volume or click the **Actions** menu.

|     | Dashboard     |     |                     |                 |
|-----|---------------|-----|---------------------|-----------------|
| م   | Monitoring    |     | O ms                | read<br>Oms     |
| لح  | Homoning      |     | Bandwidth<br>OMBps  | read<br>O MBps  |
|     | Pools         |     | 10PS<br>O IOPS      | read<br>O IOPS  |
|     | Volumes       |     | CPU Utilization 2 % | standard<br>2 % |
|     | Hosts         |     | Capacity            |                 |
| H   | Copy Services | Fla | ashCopy             |                 |
| 0   | Access        | Fla | ashCopy Consiste    | ncy Groups      |
|     |               | Fla | ashCopy Mapping     | s               |
| হেই | Settings      | Re  | mote Copy           |                 |

Figure 10-21 FlashCopy window

**Multiple FlashCopy mappings:** To create multiple FlashCopy mappings at the same time, select multiple volumes by pressing and holding **Ctrl** and clicking the entries that you want.

Depending on whether you created the target volumes for your FlashCopy mappings or you want the system to create the target volumes for you, the following options are available:

- If you created the target volumes, see "Creating a FlashCopy mapping with existing target volumes" on page 787.
- If you want the system to create the target volumes for you, see "Creating a FlashCopy mapping and target volumes" on page 792.

## Creating a FlashCopy mapping with existing target volumes

Complete the following steps to use existing target volumes for the FlashCopy mappings:

**Attention:** When starting a FlashCopy mapping from a source volume to a target volume, data that is on the target is over-written. The system does not prevent you from selecting a target volume that is mapped to a host and contains data.

1. Right-click the volume that you want to create a FlashCopy mapping for, and select Advanced FlashCopy → Use Existing Target Volumes, as shown in Figure 10-22.

|     | `             | ≔ Actions 👻       |                      |                             |  |  |  |
|-----|---------------|-------------------|----------------------|-----------------------------|--|--|--|
| •   |               |                   | Create Snapshot      |                             |  |  |  |
|     | Dashboard     | Volume Name       | Create Clone         | Progress                    |  |  |  |
| مہ  | Monitoring    | ∨ ITSO-FC-VOL-01  | Create Backup        |                             |  |  |  |
| -0  |               | ITSO-FC-VOL-0     | Advanced FlashCopy   | Create New Target Volumes   |  |  |  |
| ÷   | Pools         | ITSO-FC-VOL-0     |                      | Use Existing Target Volumes |  |  |  |
| 8-8 |               | ITSO-FC-VOL-0     | Show Related Volumes | 0%                          |  |  |  |
|     |               | ITSO-FC-VOL-0     | Delete               | 100%                        |  |  |  |
| 8   | Volumes       | ITSO-FC-VOL-01_0  | Properties           |                             |  |  |  |
| E   | Hosts         | ITSO-FC-VOL-01_0  | 2                    |                             |  |  |  |
|     | nosts         | ITSO-FC-VOL-01_03 |                      |                             |  |  |  |
|     |               | ITSO-FC-VOL-01_0  | 1                    |                             |  |  |  |
|     | Copy Services | ITSO-FC-VOL-01_0  | 5                    |                             |  |  |  |

Figure 10-22 Creating a FlashCopy mapping with an existing target

2. The Create FlashCopy Mapping window opens, as shown in Figure 10-23. In this window, you create the mapping between the selected source volume and the target volume you want to create a mapping with. Then, click **Add**.

**Important:** The source volume and the target volume must be of equal size. Therefore, only targets of the same size are shown in the list for a source volume.

Volumes that are a target in a FlashCopy mapping cannot be a target in a new mapping. Therefore, only volumes that are not targets can be selected.

| Crea   | reate FlashCopy Mapping        |               |           |                                   |   |        |  |
|--------|--------------------------------|---------------|-----------|-----------------------------------|---|--------|--|
| Se     | elect the source and target vo | lumes fo      | or the Fl | ashCopy mapping.                  | _ |        |  |
|        | Source Volume                  |               |           | Target Volume                     |   |        |  |
|        | ITSO-FC-VOL-08-Source          | $\rightarrow$ | ITSO      | )-FC-VOL-08-Target │ <del>▼</del> |   |        |  |
|        | Capacity: 10.00 GiB            |               |           | Add                               |   |        |  |
|        |                                |               |           |                                   |   |        |  |
|        |                                |               |           |                                   |   |        |  |
|        |                                |               |           |                                   |   |        |  |
|        |                                |               |           |                                   |   |        |  |
|        |                                |               |           |                                   |   |        |  |
| Cancel |                                |               |           | <b>⊲</b> Back                     |   | Next ► |  |

Figure 10-23 Selecting source and target for a FlashCopy mapping

3. To remove a mapping that was created, click  $\times$  (see Figure 10-24).

| Create FlashCopy Ma       | upping                |                   | ×      |
|---------------------------|-----------------------|-------------------|--------|
| Select the source and tar | get volumes for the F | lashCopy mapping. |        |
| Source Volume             | · →                   | Target Volume     |        |
| ITSO-FC-VOL-08-Source     | ⇒ ITSO-FC-VOL-08-     | Farget            | ×      |
|                           |                       |                   |        |
| Cancel                    |                       | ■ Back            | Next ► |

Figure 10-24 Viewing source and target at creation time

- 4. Click Next after you create all of the mappings that you need (see Figure 10-24).
- 5. In the next window, select one FlashCopy preset. The GUI provides the following presets to simplify common FlashCopy operations, as shown in Figure 10-25 on page 790. For more information about the presets, see 10.4.1, "FlashCopy presets" on page 781:
  - Snapshot: Creates a PiT snapshot copy of the source volume.
  - Clone: Creates a PiT replica of the source volume.
  - Backup: Creates an incremental FlashCopy mapping that can be used to recover data or objects if the system experiences data loss. These backups can be copied multiple times from source and target volumes.

**Note:** If you want to create a simple Snapshot of a volume, you likely want the target volume to be defined as thin-provisioned to save space on your system. If you use an existing target, ensure that it is thin-provisioned first. The use of the Snapshot preset does not make the system check whether the target volume is thin-provisioned.

| Create Flash(                                                                                                    | Copy Mapping                 |        |               |        | × |
|----------------------------------------------------------------------------------------------------|------------------------------|--------|---------------|--------|---|
| Select a Preset                                                                                                    |                              |        |               |        |   |
|                                                                                                    |                              |        |               |        |   |
| Snapshot                                                                                                    | Clone                        | Backup |               |        |   |
| Background Copy         2 MB/s       ▼         Incremental         Delete mappin         Cleaning Rate:         2 MB/s       ▼ | Rate:<br>ng after completion |        |               |        |   |
| Cancel                                                                                                    |                              |        | <b>⊲</b> Back | Next ► |   |

Figure 10-25 FlashCopy mapping preset selection

When selecting a preset, some options, such as Background Copy Rate, Incremental, and Delete mapping after completion, are automatically changed or selected. You can still change the automatic settings, but this is not recommended for the following reasons:

- If you select the Backup preset but then clear Incremental or select Delete mapping after completion, you lose the benefits of the incremental FlashCopy and must copy the entire source volume each time you start the mapping.
- If you select the Snapshot preset but then change the Background Copy Rate, you with a full copy of your source volume.

For more information about the Background Copy Rate and the Cleaning Rate, see Table 10-2 on page 762, or Table 10-6 on page 771.

When your FlashCopy mapping setup is ready, click Next.

6. You can choose whether to add the mappings to a consistency group, as shown in Figure 10-26.

If you want to include this FlashCopy mapping in a consistency group, select **Yes, add the mappings to a consistency group** and select the consistency group from the drop-down menu.

| Cre | Create FlashCopy Mapping |                                                         |                                                           |               |   | ×      |  |
|-----|--------------------------|---------------------------------------------------------|-----------------------------------------------------------|---------------|---|--------|--|
|     | Do<br>con                | you want to add<br>sistency group?<br>No, do not add th | the FlashCopy mappings t<br>e mappings to a consistency g | o a<br>roup.  |   |        |  |
|     | 0                        | Yes, add the map                                        | pings to a consistency group.                             | fccstgrp0     | • |        |  |
|     |                          |                                                         |                                                           |               |   |        |  |
|     |                          |                                                         |                                                           |               |   |        |  |
|     |                          |                                                         |                                                           |               |   |        |  |
|     |                          |                                                         |                                                           |               |   |        |  |
|     |                          |                                                         |                                                           |               |   |        |  |
|     |                          |                                                         |                                                           |               |   |        |  |
|     |                          |                                                         |                                                           |               |   |        |  |
| Can | cel                      |                                                         |                                                           | <b>⊲</b> Back |   | Finish |  |

Figure 10-26 Select or not a consistency group for the FlashCopy mapping

7. It is possible to add a FlashCopy mapping to a consistency group or to remove a FlashCopy mapping from a consistency group after they are created. If you do not know at this stage what to do, you can change it later. Click **Finish**.

The FlashCopy mapping is now ready for use. It is visible in the three different windows: FlashCopy, FlashCopy mappings, and consistency groups.

**Note:** Creating a FlashCopy mapping does *not* automatically start any copy. You must manually start the mapping.

## Creating a FlashCopy mapping and target volumes

Complete the following steps to create target volumes for FlashCopy mapping:

 Right-click the volume that you want to create a FlashCopy mapping for and select Advanced FlashCopy → Create New Target Volumes, as shown in Figure 10-27.

|   | ITSO-FC-VOL-0 | ~^                   |                             | 10.00 GiB |
|---|---------------|----------------------|-----------------------------|-----------|
|   |               | Create Snapshot      |                             |           |
| > | ITSO-FC-VOL-0 | Croate Clane         |                             | 10.00 GiB |
|   | ITSO-FC-VOL-0 | create cione         |                             | 10.00 GiB |
|   |               | Create Backup        |                             |           |
| > | ITSO-FC-VOL-0 |                      | Create New Target Volumes   | 10.00 GiB |
|   | ITSO-EC-VOL-0 | Advanced FlashCopy • | Use Existing Target Volumes | 10.00 GiB |
|   | 1100 10 101 0 | Show Palatad Valumas | 5 5 5                       | 10.00 010 |
| > | ITSO-FC-VOL-0 | Show Related volumes |                             | 10.00 GiB |
|   |               | Delete               |                             |           |
|   | ITSO-FC-VOL-0 |                      |                             | 10.00 GiB |
|   | ITSO-FC-VOL-0 | Properties           |                             | 10.00 GiB |

Figure 10-27 Creating a FlashCopy mapping and creating targets

- 2. In the next window, select one FlashCopy preset. The GUI provides the following presets to simplify common FlashCopy operations, as shown in Figure 10-28 on page 793. For more information about the presets, see 10.4.1, "FlashCopy presets" on page 781.
  - Snapshot: Creates a PiT snapshot copy of the source volume.
  - Clone: Creates a PiT replica of the source volume.
  - Backup: Creates an incremental FlashCopy mapping that can be used to recover data or objects if the system experiences data loss. These backups can be copied multiple times from source and target volumes.

**Note:** If you want to create a simple Snapshot of a volume, you likely want the target volume to be defined as thin-provisioned to save space on your system. If you use an existing target, ensure it is thin-provisioned first. The use of the Snapshot preset does not make the system check whether the target volume is thin-provisioned.

| Create FlashCo                                                                 | py Mapping       |        |               |        | × |
|--------------------------------------------------------------------------------|------------------|--------|---------------|--------|---|
| Select a Preset                                                                |                  |        |               |        |   |
|                                                                                |                  |        |               |        |   |
| Snapshot                                                                       | Clone            | Backup |               |        |   |
| Background Copy Ra 2 MB/s ▼ Incremental Delete mapping Cleaning Rate: 2 MB/s ▼ | after completion |        |               |        |   |
| Cancel                                                                         |                  |        | <b>⊲</b> Back | Next 🕨 |   |

Figure 10-28 FlashCopy mapping preset selection

When selecting a preset, some options, such as Background Copy Rate, Incremental, and Delete mapping, after completion are automatically changed or selected. You can still change the automatic settings, but this is not recommended for the following reasons:

- If you select the Backup preset but then clear Incremental or select Delete mapping after completion, you lose the benefits of the incremental FlashCopy. You must copy the entire source volume each time you start the mapping.
- If you select the Snapshot preset but then change the Background Copy Rate, you have a full copy of your source volume.

For more information about the Background Copy Rate and the Cleaning Rate, see Table 10-2 on page 762, or Table 10-6 on page 771.

When your FlashCopy mapping setup is ready, click Next.

3. You can choose whether to add the mappings to a consistency group, as shown in Figure 10-29.

If you want to include this FlashCopy mapping in a consistency group, select **Yes, add the mappings to a consistency group**, and select the consistency group from the drop-down menu.

| Create FlashCopy Mapping |                                                                   |                               |                            | ×      |  |
|--------------------------|-------------------------------------------------------------------|-------------------------------|----------------------------|--------|--|
| Do                       | Do you want to add the FlashCopy mappings to a consistency group? |                               |                            |        |  |
| 0                        | ) No, do not add th                                               | e mappings to a consistency g | roup.                      |        |  |
| ۲                        | Yes, add the map                                                  | pings to a consistency group. | fccstgrp0 -                |        |  |
|                          |                                                                   |                               |                            |        |  |
|                          |                                                                   |                               |                            |        |  |
|                          |                                                                   |                               |                            |        |  |
|                          |                                                                   |                               |                            |        |  |
|                          |                                                                   |                               |                            |        |  |
|                          |                                                                   |                               |                            |        |  |
|                          |                                                                   |                               |                            |        |  |
|                          |                                                                   |                               |                            |        |  |
| Cancel                   |                                                                   |                               | <ul> <li>■ Back</li> </ul> | Finish |  |

Figure 10-29 Select a consistency group for the FlashCopy mapping

4. It is possible to add a FlashCopy mapping to a consistency group or to remove a FlashCopy mapping from a consistency group after they are created. If you do not know at this stage what to do, you can change it later. Click **Next**. 5. The system prompts the user to select the pool that is used to automatically create targets, as shown in Figure 10-30. Click **Next**.

| Create FlashCopy Mapping                                                                                                    |                            | ×      |
|----------------------------------------------------------------------------------------------------|----------------------------|--------|
| Select the pool that is used to automatically cr<br>Use the same pool that is used by the source volu<br>Use the following pool: | reate new targets:<br>ume. |        |
| Cancel                                                                                                    | <b>⊲</b> Back              | Next ► |

Figure 10-30 Select the pool

6. The system prompts the user how to define the new volumes that are created, as shown in Figure 10-31 on page 796. It can be None, Thin-provisioned, or Inherit from source volume. If Inherit from source volume is selected, the system checks the type of the source volume, and then creates a target of the same type. Click **Finish**.

| Crea     | ate FlashCopy Mapping                                        |           |                      | ×      |
|----------|--------------------------------------------------------------|-----------|----------------------|--------|
| H Summer | How do you want the volumes to man                           | nage capa | city?<br>eduplicated |        |
|          | Thin-provisioned<br>Compressed<br>Inherit from source volume |           |                      |        |
|          |                                                              | _         |                      |        |
|          |                                                              |           |                      |        |
| Cance    | əl                                                           |           | <b>⊲</b> Back        | Finish |

Figure 10-31 Select the type of volumes for the created targets

**Note:** If you selected multiple source volumes to create FlashCopy mappings, selecting **Inherit properties from source Volume** applies to each newly created target volume. For example, if you selected a compressed volume and a generic volume as sources for the new FlashCopy mappings, the system creates a compressed target and a generic target.

The FlashCopy mapping is now ready for use. It is visible in the three different windows: FlashCopy, FlashCopy mappings, and consistency groups.

## 10.4.4 Single-click snapshot

The *snapshot* creates a PiT backup of production data. The snapshot is not intended to be an independent copy. Instead, it is used to maintain a view of the production data at the time that the snapshot is created. Therefore, the snapshot holds only the data from regions of the production volume that changed since the snapshot was created. Because the snapshot preset uses thin provisioning, only the capacity that is required for the changes is used.

Snapshot uses the following preset parameters:

- Background copy: No
- Incremental: No
- Delete after completion: No
- ► Cleaning rate: No
- Primary copy source pool: Target pool
- Snapshot initial volume real-size: Zero

To create and start a snapshot, complete the following steps:

- 1. Open the FlashCopy window from the **Copy Services**  $\rightarrow$  **FlashCopy** menu.
- Select the volume that you want to create a snapshot of, and right-click it or click Actions → Create Snapshot, as shown in Figure 10-32.

| Task                           | 500.00 GIB |  |
|--------------------------------|------------|--|
| Test Volume                    | 10.00 GiB  |  |
| Test-Volume-01                 | 10.00 GiB  |  |
| Test-Volu                      | 10.00 GiB  |  |
| Test-Volu Create Clone         | 10.00 GiB  |  |
| Test-Volu Create Backup        | 10.00 GiB  |  |
| Test-Volu Advanced FlashCopy 🕨 | 10.00 GiB  |  |
| Test-Volu Show Related Volumes | 10.00 GiB  |  |
|                                |            |  |

Figure 10-32 Single-click snapshot creation and start

3. You can select multiple volumes at a time, which creates as many snapshots automatically. The system then automatically groups the FlashCopy mappings in a new consistency group, as shown in Figure 10-33.

| Volume Name                                                        | Status                     | Progress   | Capacity   |  |  |  |
|--------------------------------------------------------------------|----------------------------|------------|------------|--|--|--|
| Task                                                               |                            |            | 500.00 GiB |  |  |  |
| Test Volume                                                        | Test Volume 10.00 GIE      |            |            |  |  |  |
| Test-Volume-01                                                     |                            |            | 10.00 GiB  |  |  |  |
| Test-Volume-02                                                     | Create Snapshot as Consist | ency Group | 10.00 GiB  |  |  |  |
| Test-Volume-03                                                     | Create Clone as Consistenc | y Group    | 10.00 GiB  |  |  |  |
| Test-Volume-04                                                     | Create Backup as Consister | ncy Group  | 10.00 GiB  |  |  |  |
| Test-Volume-05                                                     | Advanced FlashCopy         | +          | 10.00 GiB  |  |  |  |
| Test-Volume-06                                                     | Show Related Volumes       |            | 10.00 GiB  |  |  |  |
| obac-vol0                                                          | Delete                     |            | 1.00 GiB   |  |  |  |
| obac-vol1                                                          | Proportion                 |            | 1.00 GiB   |  |  |  |
| obac-vol2                                                          | Floperties                 |            | 1.00 GiB   |  |  |  |
| Showing <b>27</b> volumes   Selecting <b>4</b> volumes (40.00 GiB) |                            |            |            |  |  |  |

Figure 10-33 Selection single-click snapshot creation and start

For each selected source volume, the following actions occur:

- A FlashCopy mapping is automatically created. It is named by default fcmapXX.
- A target volume is created. By default the source name is appended with a \_XX suffix.
- A consistency group is created for each mapping, unless multiple volumes were selected. Consistency groups are named by default fccstgrpX.

The newly created consistency group is automatically started.

# 10.4.5 Single-click clone

The *clone preset* creates a replica of the volume, which can be changed without affecting the original volume. After the copy completes, the mapping that was created by the preset is automatically deleted.

The clone preset uses the following parameters:

- ► Background copy rate: 50
- Incremental: No
- Delete after completion: Yes
- ► Cleaning rate: 50
- Primary copy source pool: Target pool
- Volume real-size: Same as source

To create and start a snapshot, complete the following steps:

- 1. Open the FlashCopy window from the **Copy Services**  $\rightarrow$  **FlashCopy** menu.
- Select the volume that you want to create a snapshot of, and right-click it or click Actions → Create Clone, as shown in Figure 10-34.

| Volume Name                      | Status               | Progress | Capacity   |
|----------------------------------|----------------------|----------|------------|
| Task                             |                      |          | 500.00 GiB |
| Test Volume                      | ·                    |          | 10.00 GiB  |
| Test-Volume-01                   | Create Snapshot      |          | 10.00 GiB  |
| Test-Volume-02                   | Create Clone         |          | 10.00 GiB  |
| Test-Volume-03                   | Create Backup        |          | 10.00 GiB  |
| Test-Volume-04                   | Advanced FlashCopy 🕨 |          | 10.00 GiB  |
| Test-Volume-05                   | Show Related Volumes |          | 10.00 GiB  |
| Test-Volume-06                   | Delete               |          | 10.00 GiB  |
| obac-vol0                        | Delete               |          | 1.00 GiB   |
| obac-vol1                        | Properties           |          | 1.00 GiB   |
| obac-vol2 1.00 GiB               |                      |          |            |
| Showing 27 volumes   Selecting 1 | volume (10.00 GiB)   |          |            |

Figure 10-34 Single-click clone creation and start

3. You can select multiple volumes at a time, which creates as many snapshots automatically. The system then automatically groups the FlashCopy mappings in a new consistency group, as shown in Figure 10-35.

| Volume Name                        | Status                            | Progress    | Capacity   |
|------------------------------------|-----------------------------------|-------------|------------|
| Task                               |                                   |             | 500.00 GiB |
| Test Volume                        |                                   |             | 10.00 GiB  |
| Test-Volume-01                     |                                   |             | 10.00 GiB  |
| Test-Volume-02                     |                                   |             | 10.00 GiB  |
| Test-Volume-03                     | Create Snapshot as Consis         | tency Group | 10.00 GiB  |
| Test-Volume-04                     | Create Clone as Consistency Group |             | 10.00 GiB  |
| Test-Volume-05                     | Create Backup as Consiste         | ncy Group   | 10.00 GiB  |
| Test-Volume-06                     | Advanced ElashConv                |             | 10.00 GiB  |
| obac-vol0                          |                                   |             | 1.00 GiB   |
| obac-vol1                          | Show Related Volumes              |             | 1.00 GiB   |
| obac-vol2                          | Delete                            |             | 1.00 GiB   |
| Showing 27 volumes   Selecting 4 v | Properties                        |             |            |

Figure 10-35 Selection single-click clone creation and start

For each selected source volume, the following actions occur:

- A FlashCopy mapping is automatically created. It is named by default fcmapXX.
- A target volume is created. The source name is appended with an \_XX suffix.
- A consistency group is created for each mapping, unless multiple volumes were selected. Consistency groups are named by default fccstgrpX.
- The newly created consistency group is automatically started.

# 10.4.6 Single-click backup

The backup creates a PiT replica of the production data. After the copy completes, the backup view can be refreshed from the production data, with minimal copying of data from the production volume to the backup volume. The backup preset uses the following parameters:

- Background Copy rate: 50
- Incremental: Yes
- Delete after completion: No
- ► Cleaning rate: 50
- Primary copy source pool: Target pool
- Backup volume real-size: Same as source

To create and start a backup, complete the following steps:

- 1. Open the FlashCopy window from the **Copy Services**  $\rightarrow$  **FlashCopy** menu.
- 2. Select the volume that you want to create a backup of, and right-click it or click Actions  $\rightarrow$  Create Backup, as shown in Figure 10-36.

| Volume Name                                              | Status     | Progress             | Capacity   |
|----------------------------------------------------------|------------|----------------------|------------|
| Task                                                     |            |                      | 500.00 GiB |
| Test Volume                                              |            | ······               | 10.00 GiB  |
| Test-Volume-01                                           |            | Create Snapshot      | 10.00 GiB  |
| Test-Volume-02                                           |            | Create Clone         | 10.00 GiB  |
| Test-Volume-03                                           |            | Create Backup        | 10.00 GiB  |
| Test-Volume-04                                           |            | Advanced FlashCopy 🕨 | 10.00 GiB  |
| Test-Volume-05                                           |            | Show Related Volumes | 10.00 GiB  |
| Test-Volume-06                                           |            | Delete               | 10.00 GiB  |
| obac-vol0                                                |            | Delete               | 1.00 GiB   |
| obac-vol1                                                |            | Properties           | 1.00 GiB   |
| obac-vol2                                                |            |                      | 1.00 GiB   |
| Showing <b>27</b> volumes   Selecting <b>1</b> volume (1 | .0.00 GiB) |                      |            |

Figure 10-36 Single-click backup creation and start

3. You can select multiple volumes at a time, which creates as many snapshots automatically. The system then automatically groups the FlashCopy mappings in a new consistency group, as shown Figure 10-37 on page 801.

| Volume Name                    | Status                     | Progress   | Capacity   |
|--------------------------------|----------------------------|------------|------------|
| Task                           |                            |            | 500.00 GiB |
| Test Volume                    |                            |            | 10.00 GiB  |
| Test-Volume-01                 |                            |            | 10.00 GiB  |
| Test-Volume-02                 |                            |            | 10.00 GiB  |
| Test-Volume-03                 |                            |            | 10.00 GiB  |
| Test-Volume-04                 | Create Snapshot as Consist | ency Group | 10.00 GiB  |
| Test-Volume-05                 | Create Clone as Consistenc | v Group    | 10.00 GiB  |
| Test-Volume-06                 |                            | yenoup     | 10.00 GiB  |
| obac-vol0                      | Create Backup as Consister | ncy Group  | 1.00 GiB   |
| obac-vol1                      | Advanced FlashCopy         | •          | 1.00 GiB   |
| obac-vol2                      | Show Related Volumes       |            | 1.00 GiB   |
| Showing 27 volumes   Selecting | Delete                     |            |            |

Figure 10-37 Selection single-click backup creation and start

For each selected source volume, the following actions occur:

- A FlashCopy mapping is automatically created. It is named by default fcmapXX.
- A target volume is created. It is named after the source name with a \_XX suffix.
- A consistency group is created for each mapping, unless multiple volumes were selected. Consistency groups are named by default fccstgrpX.
- The newly created consistency group is automatically started.

# 10.4.7 Creating a FlashCopy consistency group

To create a FlashCopy consistency group in the GUI, complete the following steps:

 Open the Consistency Groups window by clicking Copy Services → FlashCopy Consistency Groups. Click Create Consistency Group, as shown in Figure 10-38.

| ① Create Consistency Group | $\coloneqq$ Actions -      | Default        | ✓ Contains ✓      | Filter   |
|----------------------------|----------------------------|----------------|-------------------|----------|
| Mapping Name               | ↑ Status                   | Source Volume  | Target Volume     | Progress |
| ✓ Not in a Group           |                            |                |                   |          |
| fcmap0                     | <ul> <li>Copied</li> </ul> | ITSO-FC-VOL-01 | ITSO-FC-VOL-01_01 | 100%     |
| fcmap1                     | ✓ Idle                     | ITSO-VOL0      | ITSO-VOL0_02      | 0%       |
| fcmap7                     | Copying                    | ITSO-FC-VOL-01 | ITSO-FC-VOL-01_04 | 0%       |
| fcmap8                     | C Copying                  | ITSO-FC-VOL-01 | ITSO-FC-VOL-01_05 | 0%       |

Figure 10-38 Creating a FlashCopy Consistency group

2. Enter the FlashCopy consistency group name that you want to use and the ownership group (optional) and then, click **Create**, as shown in Figure 10-39.

| Create Consistency G    | iroup                     | × |
|-------------------------|---------------------------|---|
| Consistency Group Name: | ITSO-FCCG-01              |   |
| Ownership Group:        | Select an ownership group |   |
|                         | Select an ownership group |   |
|                         | OwnGrTeam1                |   |
|                         | OwnGrTeam2                |   |
|                         | Uwildi realitz            |   |

Figure 10-39 Enter the name and ownership group of new consistency group

**Consistency Group name:** You can use the letters A - Z and a - z, the numbers 0 - 9, and the underscore (\_) character. The volume name can be 1 - 63 characters.

## 10.4.8 Creating FlashCopy mappings in a consistency group

To create a FlashCopy Consistency Group in the GUI, complete the following steps:

- Open the Consistency Groups window by clicking Copy Services → FlashCopy Consistency Groups. This example assumes that source and target volumes were previously created.
- Select the consistency group in which you want to create the FlashCopy mapping. If you
  prefer not to create a FlashCopy mapping in a consistency group, select Not in a Group,
  and right-click the selected consistency group or click Actions → Create FlashCopy
  Mapping, as shown in Figure 10-40.

| $\oplus$ Create Consistency Group | 🗎 Actions 🔺              | 1 |
|-----------------------------------|--------------------------|---|
|                                   | Create Consistency Group |   |
| Mapping Name                      | Create FlashCopy Mapping |   |
| ITSO-FCCG-01                      | Start                    |   |
| ✓ Not in a Group                  | Stop                     |   |
| fcmap0                            | -                        |   |
| fcmap1                            | Rename                   |   |
| fcmap7                            | Delete                   |   |
| fcmap8                            | Properties               |   |

Figure 10-40 Creating a FlashCopy mapping

3. Select a volume in the source volume column by using the drop-down menu. Then, select a volume in the target volume column by using the drop-down menu. Click **Add**, as shown in Figure 10-41.

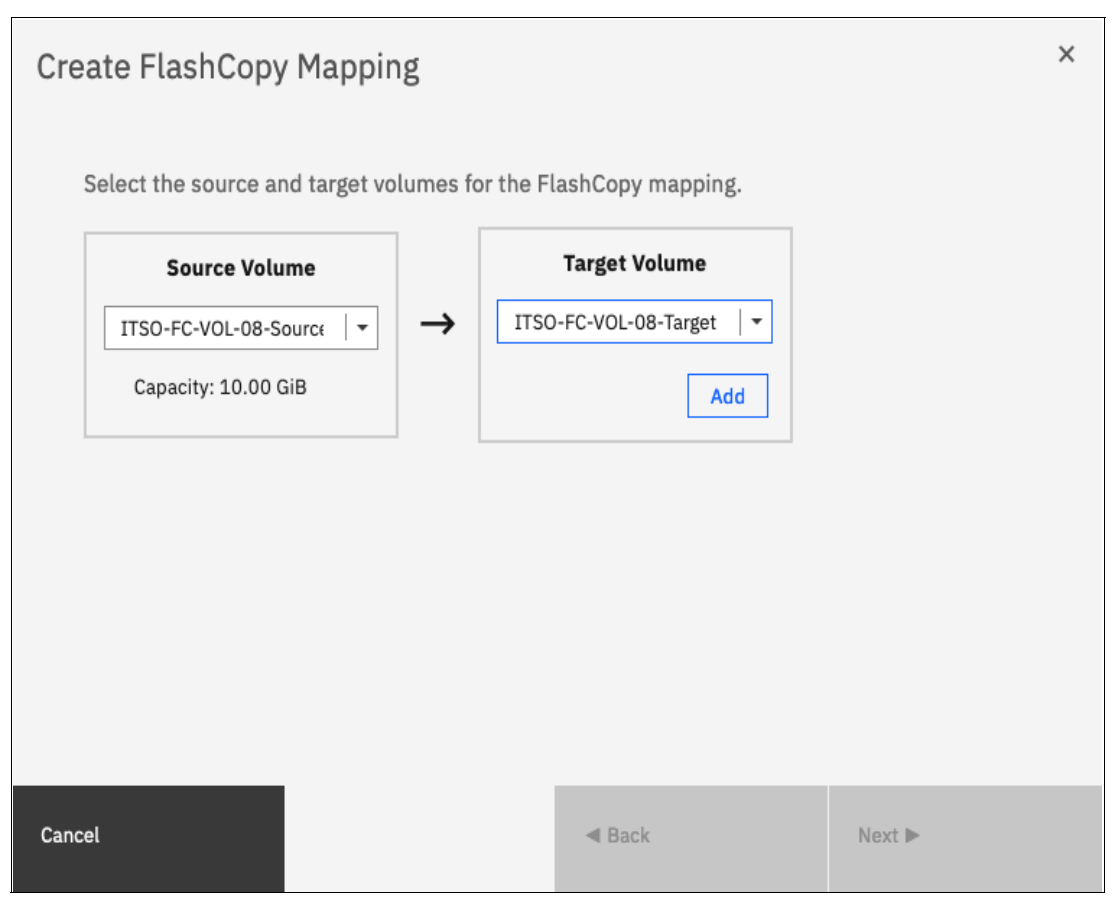

Figure 10-41 Select source and target volumes for the FlashCopy mapping

Repeat this step to create other mappings. To remove a mapping that was created, click **X**. Click **Next.** 

**Important:** The source and target volumes must be of equal size. Therefore, only the targets with the suitable size are shown for a source volume.

Volumes that are target volumes in another FlashCopy mapping cannot be target of a new FlashCopy mapping. Therefore, they do not appear in the list.

- 4. In the next window, select one FlashCopy preset. The GUI provides the following presets to simplify common FlashCopy operations, as shown in Figure 10-42 on page 804. For more information about the presets, see 10.4.1, "FlashCopy presets" on page 781:
  - Snapshot: Creates a PiT snapshot copy of the source volume.
  - Clone: Creates a PiT replica of the source volume.
  - Backup: Creates an incremental FlashCopy mapping that can be used to recover data or objects if the system experiences data loss. These backups can be copied multiple times from source and target volumes.

| Create FlashCo             | opy Mapping      |        |        |        | × |
|----------------------------|------------------|--------|--------|--------|---|
| Select a Preset            |                  |        |        |        |   |
| Snapshat                   | Clone            | Backup |        |        |   |
| Background Copy Ra         | ate:             |        |        |        |   |
| Incremental Delete mapping | after completion |        |        |        |   |
| Cleaning Rate:             |                  |        |        |        |   |
|                            |                  |        |        |        |   |
| Cancel                     |                  |        | ◀ Back | Next ▶ |   |

Figure 10-42 FlashCopy mapping preset selection

When selecting a preset, some options, such as Background Copy Rate, Incremental, and Delete mapping after completion, are automatically changed or selected. You can still change the automatic settings, but this is not recommended for the following reasons:

- If you select the Backup preset but then clear Incremental or select Delete mapping after completion, you lose the benefits of the incremental FlashCopy. Copy the entire source volume each time you start the mapping.
- If you select the Snapshot preset but then change the Background Copy Rate, you have a full copy of your source volume.

For more information about the Background Copy Rate and the Cleaning Rate, see Table 10-2 on page 762, or Table 10-6 on page 771.

5. Select **Yes**, **add the mappings to consistency group** and choose the consistency group from the drop-down menu (see Figure 10-43).

| Create FlashCopy Mapping                                                                                                    | × |
|----------------------------------------------------------------------------------------------------|---|
| Do you want to add the FlashCopy mappings to a consistency group? <ul> <li>No, do not add the mappings to a consistency group.</li> <li>Yes, add the mappings to a consistency group.</li> </ul> |   |
| Cancel Finish                                                                                                    |   |

Figure 10-43 FlashCopy mapping Consistency Group selection

6. When your FlashCopy mapping setup is ready, click **Finish**.

# 10.4.9 Showing related volumes

To show related volumes for a specific FlashCopy mapping, complete the following steps:

- 1. Open the Copy Services FlashCopy Mappings window.
- 2. Right-click a FlashCopy mapping and select **Show Related Volumes**, as shown in Figure 10-44. Also, depending on which window you are inside Copy Services, you can right-click at mappings and select **Show Related Volumes**.

| Mapping Name     | ↓ Status                                                 | Source Volume  |
|------------------|----------------------------------------------------------|----------------|
| ∨ ∃→∽∃ fccstgrp1 | Copying                                                  |                |
| fcmap8           | Convind                                                  | ITSO-FC-VOL-05 |
| fcmap7           | Create Consistency Group                                 | ITSO-FC-VOL-06 |
| fcmap6           | Create FlashCopy Mapping                                 | ITSO-FC-VOL-07 |
| > E fccstgrp0    | Move to Consistency Group                                |                |
| ✓ Not in a Group | Remove from Consistency Group                            |                |
| fcmap3           | Start                                                    | ITSO-FC-VOL-01 |
| fcmap2           | Stop                                                     | ITSO-FC-VOL-01 |
| fcmap0           | Rename Target Volume<br>Rename Mapping<br>Delete Mapping | ITSO-FC-VOL-01 |
|                  | Show Related Volumes                                     |                |
|                  | Edit Properties                                          |                |

Figure 10-44 Showing related volumes for a mapping, a consistency group or another volume

3. In the related volumes window, you can see the related mapping for a volume, as shown in Figure 10-45. If you click one of these volumes, you can see its properties.

| Related Volumes                         |       |  |
|-----------------------------------------|-------|--|
| Targets:                                |       |  |
| ■ ITSO-FC-VOL-05<br>■ ITSO-FC-VOL-05_01 |       |  |
|                                         |       |  |
|                                         | Close |  |

Figure 10-45 Showing related volumes list
## 10.4.10 Moving FlashCopy mappings across consistency groups

To move one or multiple FlashCopy mappings to a consistency group, complete the following steps:

- 1. Open the FlashCopy, Consistency Groups, or FlashCopy Mappings window.
- 2. Right-click the FlashCopy mappings that you want to move and select **Move to Consistency Group**, as shown in Figure 10-46.

| Mapping Name      | ↓ Status                      | Source Volume  | Target Volume     | Progress |
|-------------------|-------------------------------|----------------|-------------------|----------|
| > B B fccstgrp1   | Copying                       |                |                   |          |
| ∨ 目−−−目 fccstgrp0 | Idle or Copied                |                |                   |          |
| fcmap5            | <ul> <li>Copied</li> </ul>    | ITSO-FC-VOL-03 | ITSO-FC-VOL-03_01 | 100%     |
| fcmap4            | Create Consistency Group      | ITSO-FC-VOL-02 | ITSO-FC-VOL-02_01 | 100%     |
| fcmap1            | Create FlashCopy Mapping      | ITSO-FC-VOL-04 | ITSO-FC-VOL-04_01 | 100%     |
| ✓ Not in a Group  | Move to Consistency Group     |                |                   |          |
| fcmap3            | Remove from Consistency Group | ITSO-FC-VOL-01 | ITSO-FC-VOL-01_04 | 0%       |
| fcmap2            | Start                         | ITSO-FC-VOL-01 | ITSO-FC-VOL-01_03 | 100%     |
| fcmap0            | Stop                          | ITSO-FC-VOL-01 | ITSO-FC-VOL-01_01 | 100%     |
|                   | Rename Mapping                |                |                   |          |
|                   | Delete Mapping                |                |                   |          |
|                   | Show Related Volumes          |                |                   |          |
|                   | Edit Properties               |                |                   |          |
|                   |                               |                |                   |          |

Figure 10-46 Moving a FlashCopy mapping to a consistency group

**Note:** You cannot move a FlashCopy mapping that is in a copying, stopping, or suspended state. The mapping should be idle-or-copied or stopped to be moved.

3. In the Move FlashCopy Mapping to Consistency Group window, select the consistency group for the FlashCopy mappings selection by using the drop-down menu, as shown in Figure 10-47.

| Move FlashCopy Mapping to Consistency Group                                               |  |  |  |  |  |
|-------------------------------------------------------------------------------------------|--|--|--|--|--|
| Select the FlashCopy consistency group to which to move FlashCopy mapping <b>fcmap2</b> . |  |  |  |  |  |
| Consistency Group fccstgrp0 -                                                             |  |  |  |  |  |
| Cancel Move to Consistency Group                                                          |  |  |  |  |  |

Figure 10-47 Selecting the consistency group where to move the FlashCopy mapping

4. Click Move to Consistency Group to confirm your changes.

## 10.4.11 Removing FlashCopy mappings from consistency groups

To remove one or multiple FlashCopy mappings from a consistency group, complete the following steps:

- 1. Open the FlashCopy Consistency Groups, or FlashCopy Mappings window.
- 2. Right-click the FlashCopy mappings that you want to remove and select **Remove from Consistency Group**, as shown in Figure 10-48.

Note: Only FlashCopy mappings that belong to a consistency group can be removed.

| Mapping Name                        | ↑ Status                   | Source Volume Target Volume             |
|-------------------------------------|----------------------------|-----------------------------------------|
| ✓ 目───目 ITSO-FCCG-01                | Idle or Copied             |                                         |
| fcmap1                              | <ul> <li>Copied</li> </ul> |                                         |
| fcmap2                              | <ul> <li>Copied</li> </ul> | I Create Consistency Group 02-Targe     |
| ✓ Not in a Group                    |                            | Create FlashCopy Mapping                |
| fcmap0                              | <ul> <li>Copied</li> </ul> | I' Move to Consistency Group 01_01      |
| fcmap3                              | C Copying                  | I Remove from Consistency Group 01_03_( |
| fcmap7                              | <ul> <li>Copied</li> </ul> | I <sup>-</sup> Start 01_04              |
|                                     |                            | Stop                                    |
|                                     |                            | Rename Mapping                          |
|                                     |                            | Delete Mapping                          |
| Selected <b>1</b> FlashCopy mapping |                            | Show Related Volumes                    |

Figure 10-48 Removing FlashCopy mappings from a consistency group

3. In the Remove FlashCopy Mapping from Consistency Group window, click **Remove**, as shown in Figure 10-49.

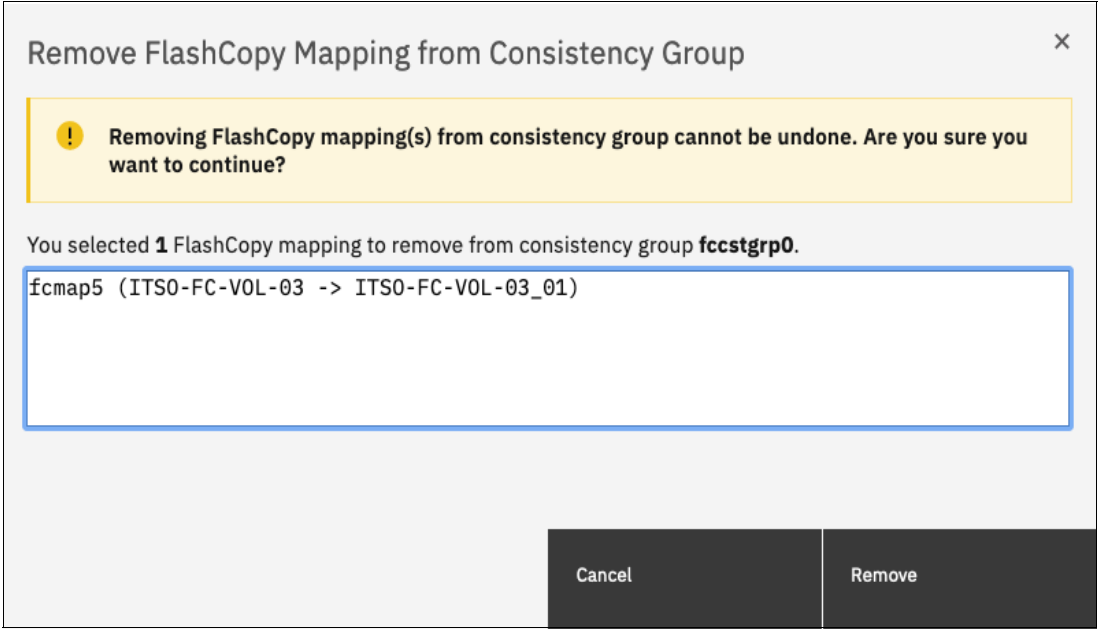

Figure 10-49 Confirm the selection of mappings to be removed

## 10.4.12 Modifying a FlashCopy mapping

To modify a FlashCopy mapping, complete the following steps:

- 1. Open the FlashCopy Consistency Groups, or FlashCopy Mappings window.
- 2. Right-click the FlashCopy mapping that you want to edit and select **Edit Properties**, as shown in Figure 10-50.

| Mapping Name 🕇                    | Status                      | Source | e Volume       | Target Volume     |    | Progress |
|-----------------------------------|-----------------------------|--------|----------------|-------------------|----|----------|
| fcmap0                            | ✓ Copied                    | ITSO-F | C-VOL-01       | ITSO-FC-VOL-01_01 |    | 100%     |
| fcmap1                            | ✓ Copied                    | ITSO-F |                | TTEO EC VOL 01 02 | 7  | 100%     |
| fcmap2                            | ✓ Copied                    | ITSO-F | Create FlashC  | opy Mapping       | et | 100%     |
| fcmap3                            | C Copying                   | ITSO-F | Move to Consi  | stency Group      | 01 | 0%       |
| fcmap7                            | ✓ Copied                    | ITSO-F | Remove from    | Consistency Group |    | 100%     |
|                                   |                             |        | Start          |                   |    |          |
|                                   |                             |        | Stop           |                   |    |          |
|                                   |                             |        | Rename Mapp    | ing               |    |          |
|                                   |                             |        | Delete Mappi   | ng                |    |          |
|                                   |                             |        | Show Related   | Volumes           |    |          |
| Showing <b>5</b> FC mappings   Se | lecting <b>1</b> FC mapping |        | Edit Propertie | S                 |    |          |

Figure 10-50 Editing a FlashCopy mapping properties

**Note:** It is not possible to select multiple FlashCopy mappings to edit their properties all at the same time.

3. In the Edit FlashCopy Mapping window, you can modify the background copy rate and the cleaning rate for a selected FlashCopy mapping, as shown in Figure 10-51.

| Edit FlashCopy Mapping     |  |  |  |  |  |
|----------------------------|--|--|--|--|--|
| Background Copy Rate:      |  |  |  |  |  |
| Cleaning Rate:<br>0 KB/s 👻 |  |  |  |  |  |
| Cancel Save                |  |  |  |  |  |

Figure 10-51 Editing copy and cleaning rates of a FlashCopy mapping

For more information about the Background Copy Rate and the Cleaning Rate, see Table 10-2 on page 762, or Table 10-6 on page 771.

4. Click **Save** to confirm your changes.

# 10.4.13 Renaming FlashCopy mappings

To rename one or multiple FlashCopy mappings, complete the following steps:

- 1. Open the FlashCopy Consistency Groups, or FlashCopy Mappings window.
- 2. Right-click the FlashCopy mappings that you want to rename and select **Rename Mapping**, as shown in Figure 10-52.

| Mapping Name 🛛 🛧                  | Status                       | Sour  | ce Volume       | Target Volume    |     | Progress |
|-----------------------------------|------------------------------|-------|-----------------|------------------|-----|----------|
| fcmap0                            | <ul> <li>Copied</li> </ul>   | ITSO- | FC-VOL-01       | ITSO-FC-VOL-01_0 | 1   | 100%     |
| fcmap1                            | <ul> <li>Copied</li> </ul>   | ITSO  | 5C VOL 01 01    | TTEO EC VOL 01 0 | 7   | 100%     |
| fcmap2                            | <ul> <li>Copied</li> </ul>   | ITSO  | Create FlashCop | oy Mapping       | get | 100%     |
| fcmap3                            | Copying                      | ITSO  | Move to Consist | ency Group       | _01 | 0%       |
| fcmap7                            | <ul> <li>Copied</li> </ul>   | ITSO  | Remove from Co  | onsistency Group | l   | 100%     |
|                                   |                              |       | Start           |                  |     |          |
|                                   |                              |       | Stop            |                  |     |          |
|                                   |                              |       | Rename Mappin   | ıg               |     |          |
|                                   |                              |       | Delete Mapping  | Į                |     |          |
|                                   |                              |       | Show Related V  | olumes           |     |          |
| Showing <b>5</b> FC mappings   Se | electing <b>1</b> FC mapping |       | Edit Properties |                  |     |          |

Figure 10-52 Renaming FlashCopy mappings

3. In the Rename FlashCopy Mapping window, enter the new name that you want to assign to each FlashCopy mapping and click **Rename**, as shown in Figure 10-53.

**FlashCopy mapping name:** You can use the letters A - Z and a - z, the numbers 0 - 9, and the underscore (\_) character. The FlashCopy mapping name can be 1 - 63 characters.

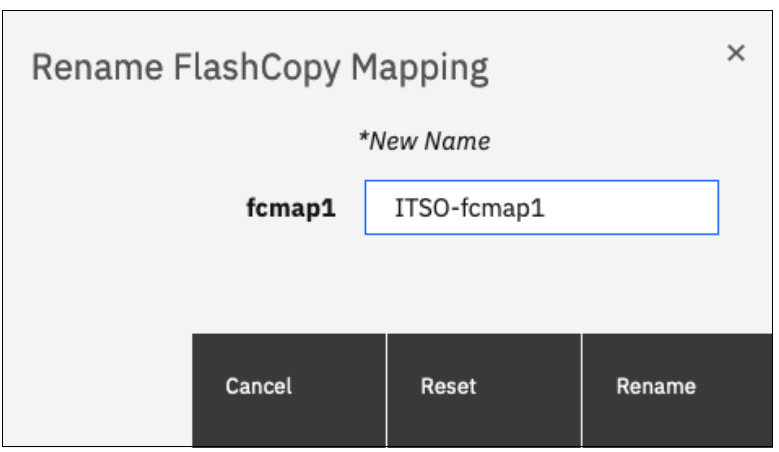

Figure 10-53 Renaming the selected FlashCopy mappings

#### Renaming a consistency group

To rename a consistency group, complete the following steps:

- 1. Open the Consistency Groups window.
- 2. Right-click the consistency group that you want to rename and select **Rename**, as shown in Figure 10-54.

| Mapping Name         | ↑ Status                 | Source Volume |
|----------------------|--------------------------|---------------|
| > 🗏 — 🗖 ITSO-FCCG-01 | Idle or Copied           | ]             |
| > Not in a Group     | Create Consistency Group |               |
|                      | Create FlashCopy Mapping |               |
|                      | Start                    |               |
|                      | Stop                     |               |
|                      | Rename                   |               |
|                      | Delete                   |               |
|                      | Properties               |               |

Figure 10-54 Renaming a consistency group

3. Enter the new name that you want to assign to the consistency group and click **Rename**, as shown in Figure 10-55.

**Note:** It is not possible to select multiple consistency groups to edit their names all at the same time.

| Rename FlashCopy Consistency Group × |          |       |        |  |  |
|--------------------------------------|----------|-------|--------|--|--|
| fccstgrp0                            | ITSO-CG0 |       |        |  |  |
|                                      |          |       |        |  |  |
|                                      |          |       |        |  |  |
|                                      | Cancel   | Reset | Rename |  |  |
|                                      |          |       |        |  |  |

Figure 10-55 Renaming the selected consistency group

**Consistency group name:** The name can consist of the letters A - Z and a - z, the numbers 0 - 9, the dash (-), and the underscore (\_) character. The name can be 1 - 63 characters. However, the name cannot start with a number, a dash, or an underscore.

# 10.4.14 Deleting FlashCopy mappings

To delete one or multiple FlashCopy mappings, complete the following steps:

- 1. Open the FlashCopy Consistency Groups, or FlashCopy Mappings window.
- 2. Right-click the FlashCopy mappings that you want to delete and select **Delete Mapping**, as shown in Figure 10-56.

| Mapping Name 🕇                    | Status                      | Source Volume     | Target Volume Progre          | SS   |
|-----------------------------------|-----------------------------|-------------------|-------------------------------|------|
| fcmap0                            | <ul> <li>Copied</li> </ul>  | ITSO-FC-VOL-01    | ITSO-FC-VOL-01_01 1           | .00% |
| fcmap1                            | <ul> <li>Copied</li> </ul>  | ITSO-FC-VOL-01_01 |                               | )0%  |
| fcmap2                            | <ul> <li>Copied</li> </ul>  | ITSO-FC-VOL-02-S  | Create FlashCopy Mapping      | )0%  |
| fcmap3                            | C Copying                   | ITSO-FC-VOL-01_03 | Move to Consistency Group     |      |
| fcmap7                            | <ul> <li>Copied</li> </ul>  | ITSO-FC-VOL-01    | Remove from Consistency Group | )0%  |
|                                   |                             |                   | Start                         |      |
|                                   |                             |                   | Stop                          |      |
|                                   |                             |                   | Rename Mapping                |      |
|                                   |                             |                   | Delete Mapping                |      |
|                                   |                             |                   | Show Related Volumes          |      |
| Showing <b>5</b> FC mappings   Se | lecting <b>1</b> FC mapping |                   | Edit Properties               |      |

Figure 10-56 Deleting FlashCopy mappings

 The Delete FlashCopy Mapping window opens, as shown in Figure 10-57. In the Verify the number of FlashCopy mappings that you are deleting field, enter the number of volumes that you want to remove. This verification was added to help avoid deleting the wrong mappings.

| Delete FlashCopy Mapping                                                                                                    |   |  |  |  |  |  |
|----------------------------------------------------------------------------------------------------|---|--|--|--|--|--|
| ! Deleting FlashCopy mapping(s) cannot be undone. Are you sure you want to continue?                                                  |   |  |  |  |  |  |
| You selected <b>1</b> FlashCopy mapping to delete. Verify the FlashCopy mapping to delete:                                            |   |  |  |  |  |  |
| fcmap0 (ITSO-FC-VOL-01 -> ITSO-FC-VOL-01_01)                                                                                          |   |  |  |  |  |  |
|                                                                                                    |   |  |  |  |  |  |
|                                                                                                    |   |  |  |  |  |  |
|                                                                                                    | J |  |  |  |  |  |
| Verify the number of FlashCopy mappings that you are deleting:                                                                        |   |  |  |  |  |  |
|                                                                                                    |   |  |  |  |  |  |
| Delete the FlashCopy mapping even when the data on the target volume is inconsistent, or if the target volume has other dependencies. |   |  |  |  |  |  |
|                                                                                                    |   |  |  |  |  |  |
|                                                                                                    |   |  |  |  |  |  |
| Cancel Delete                                                                                                    |   |  |  |  |  |  |
| Figure 10-57 Confirming the selection of FlashCopy mappings to be deleted                                                             |   |  |  |  |  |  |

4. If you still have target volumes that are inconsistent with the source volumes and you want to delete these FlashCopy mappings, select the **Delete the FlashCopy mapping even** when the data on the target volume is inconsistent, or if the target volume has other dependencies option. Click **Delete**.

## 10.4.15 Deleting a FlashCopy consistency group

**Important:** Deleting a consistency group does not delete the FlashCopy mappings that it contains.

To delete a consistency group, complete the following steps:

- 1. Open the Consistency Groups window.
- 2. Right-click the consistency group that you want to delete and select **Delete**, as shown in Figure 10-58.

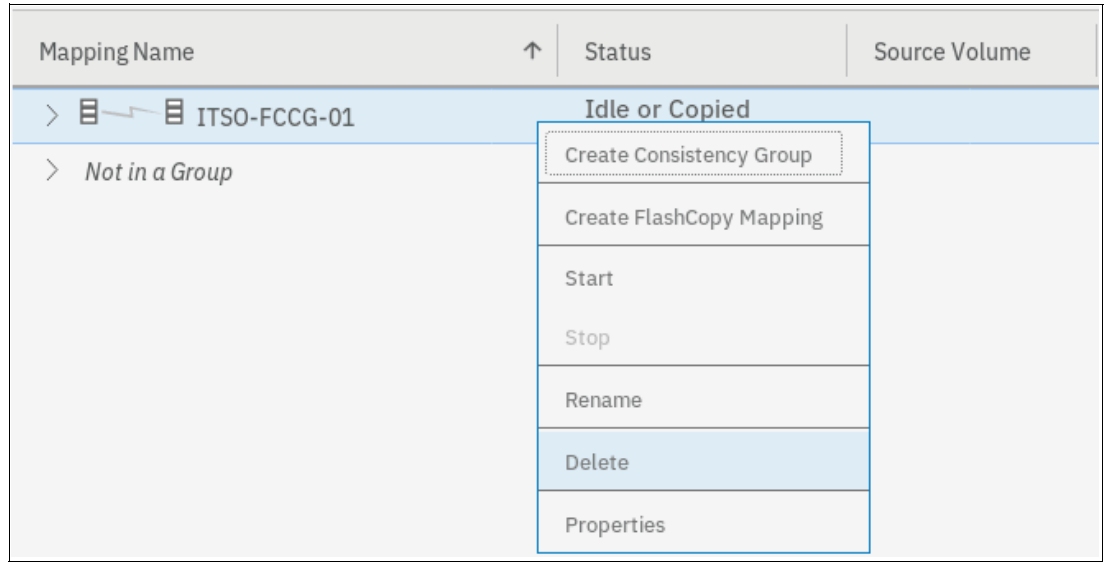

Figure 10-58 Deleting a consistency group

3. A warning message is displayed, as shown in Figure 10-59. Click Yes.

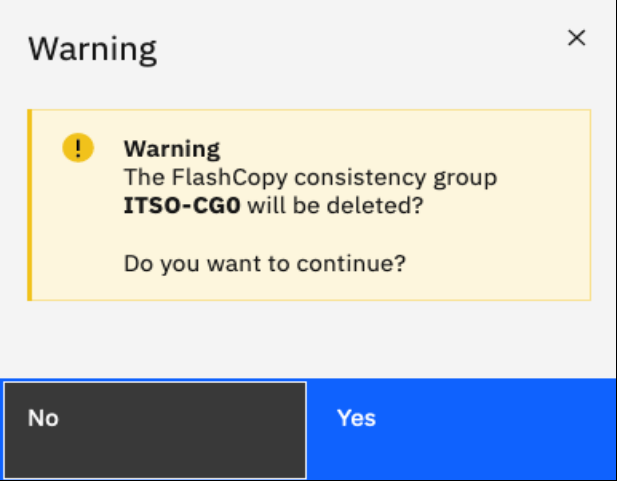

*Figure 10-59 Confirming the consistency group deletion* 

# 10.4.16 Starting FlashCopy mappings

**Important:** Only FlashCopy mappings that do not belong to a consistency group can be started individually. If FlashCopy mappings are part of a consistency group, they can be started only all together by using the consistency group **start** command.

It is the **start** command that defines the "PiT". It is the moment that is used as a reference (T0) for all subsequent operations on the source and the target volumes. To start one or multiple FlashCopy mappings that do not belong to a consistency group, complete the following steps:

- 1. Open the FlashCopy Consistency Groups, or FlashCopy Mappings window.
- 2. Right-click the FlashCopy mappings that you want to start and select **Start**, as shown in Figure 10-60.

| Mapping Name                 | ▶ Status                      | Source Volume Ta              | arget Volume       | Progress |
|------------------------------|-------------------------------|-------------------------------|--------------------|----------|
| fcmap0                       | <ul> <li>Copied</li> </ul>    | ITSO-FC-VOL-01 IT             | SO-FC-VOL-01_01    | 100%     |
| fcmap1                       | <ul> <li>Copied</li> </ul>    | ITSO-FC-VOL-01 01 IT          | [SO-FC-VOL-01_02   | 100%     |
| fcmap2                       | <ul> <li>Copied</li> </ul>    | Create FlashCopy Mapping      | D-FC-VOL-02-Target | 100%     |
| fcmap3                       | Copying                       | Move to Consistency Group     | D-FC-VOL-01_03_01  | 0%       |
| fcmap7                       | <ul> <li>Copied</li> </ul>    | Remove from Consistency Group | D-FC-VOL-01_04     | 100%     |
|                              |                               | Start                         |                    |          |
|                              |                               | Stop                          |                    |          |
|                              |                               | Rename Mapping                |                    |          |
|                              |                               | Delete Mapping                |                    |          |
|                              |                               | Show Related Volumes          |                    |          |
| Showing <b>5</b> FC mappings | Selecting <b>1</b> FC mapping | Edit Properties               |                    |          |

Figure 10-60 Starting FlashCopy mappings

You can check the FlashCopy state and the progress of the mappings in the Status and Progress columns of the table, as shown in Figure 10-61.

| Mapping Name 🛧 | Status    | Source Volume     | Target Volume         | Progress | Group        |
|----------------|-----------|-------------------|-----------------------|----------|--------------|
| fcmap0         | ✓ Copied  | ITSO-FC-VOL-01    | ITSO-FC-VOL-01_01     | 100%     |              |
| fcmap1         | Copying   | ITSO-FC-VOL-01_01 | ITSO-FC-VOL-01_02     | 3%       |              |
| fcmap2         | ✓ Copied  | ITSO-FC-VOL-02-S  | ITSO-FC-VOL-02-Target | 100%     | ITSO-FCCG-01 |
| fcmap3         | C Copying | ITSO-FC-VOL-01_03 | ITSO-FC-VOL-01_03_01  | 0%       |              |
| fcmap7         | ✓ Copied  | ITSO-FC-VOL-01    | ITSO-FC-VOL-01_04     | 100%     |              |

Figure 10-61 FlashCopy mappings status and progress examples

FlashCopy Snapshots depend on the source volume and should be in a "copying" state if the mapping is started.

FlashCopy clones and the first occurrence of FlashCopy backup can take some time to complete, depending on the copyrate value and the size of the source volume. The next occurrences of FlashCopy backups are faster because only the changes that were made during two occurrences are copied.

For more information about FlashCopy starting operations and states, see 10.3.11, "Starting FlashCopy mappings and consistency groups" on page 765.

## 10.4.17 Stopping FlashCopy mappings

**Important:** Only FlashCopy mappings that do not belong to a consistency group can be stopped individually. If FlashCopy mappings are part of a consistency group, they can be stopped all together only by using the consistency group **stop** command.

The only reason to stop a FlashCopy mapping is for incremental FlashCopy. When the first occurrence of an incremental FlashCopy is started, a full copy of the source volume is made. When 100% of the source volume is copied, the FlashCopy mapping does not stop automatically, and a manual stop can be performed. The target volume is available for read and write operations, during the copy, and after the mapping is stopped.

In any other case, stopping a FlashCopy mapping interrupts the copy and resets the bitmap table. Because only part of the data from the source volume was copied, the copied grains might be meaningless without the remaining grains. Therefore, the target volumes are placed offline and are unusable, as shown in Figure 10-62.

| Mapping Name \land | Flash Time           | Status                     | Source Volume  | Target Volume     | Progress | Group    |
|--------------------|----------------------|----------------------------|----------------|-------------------|----------|----------|
| fcmap0             |                      | Stopped                    | ITSO-FC-VOL-01 | ITSO-FC-VOL-01_01 | 0%       |          |
| fcmap2             | 11/3/2020 5:43:07 PM | <ul> <li>Copied</li> </ul> | ITSO-FC-VOL-01 | ITSO-FC-VOL-01_03 | 100%     |          |
| fcmap3             | 11/3/2020 5:43:22 PM | Copying                    | ITSO-FC-VOL-01 | ITSO-FC-VOL-01_04 | 0%       |          |
| fcmap4             | 11/3/2020 5:49:12 PM | <ul> <li>Copied</li> </ul> | ITSO-FC-VOL-02 | ITSO-FC-VOL-02_01 | 100%     | ITSO-CG0 |
| fcmap5             | 11/3/2020 5:49:12 PM | <ul> <li>Copied</li> </ul> | ITSO-FC-VOL-03 | ITSO-FC-VOL-03_01 | 100%     | ITSO-CG0 |

Figure 10-62 Showing target volumes state and FlashCopy mappings status

To stop one or multiple FlashCopy mappings that do not belong to a consistency group, complete the following steps:

- 1. Open the FlashCopy Consistency Groups, or FlashCopy Mappings window.
- 2. Right-click the FlashCopy mappings that you want to stop and select **Stop**, as shown in Figure 10-63.

| Mapping Name 🕇 | Status                     | Source Volume                | Target Volume     | Progress | Group     |
|----------------|----------------------------|------------------------------|-------------------|----------|-----------|
| fcmap0         | C Copying                  | ITSO-FC-VOL-01               | ITSO-FC-VOL-01_01 | 51%      |           |
| fcmap2         | 🗸 Copied                   | Create FlashCopy Mapping     | :-VOL-01_03       | 100%     |           |
| fcmap3         | C Copying                  | Move to Consistency Group    | C-VOL-01_04       | 0%       |           |
| fcmap4         | <ul> <li>Copied</li> </ul> | Remove from Consistency Grou | up :-vol-02_01    | 100%     | ITSO-CG0  |
| fcmap5         | <ul> <li>Copied</li> </ul> | Start                        | C-VOL-03_01       | 100%     | ITSO-CG0  |
| fcmap6         | C Copying                  | Stop                         | C-VOL-07_01       | 0%       | fccstgrp1 |
| fcmap7         | Copying                    | Rename Mapping               | C-VOL-06_01       | 0%       | fccstgrp1 |
| fcmap8         | C Copying                  | Delete Mapping               | C-VOL-05_01       | 0%       | fccstgrp1 |

Figure 10-63 Stopping FlashCopy mappings

**Note:** FlashCopy mappings can be in a stopping state for some time if you created dependencies between several targets. It is in a cleaning mode. For more information about dependencies and stopping process, see "Stopping process in a multiple target FlashCopy: Cleaning Mode" on page 770.

#### 10.4.18 Memory allocation for FlashCopy

Copy Services features require that small amounts of volume cache be converted from cache memory into bitmap memory to allow the functions to operate at an I/O group level. If not enough bitmap space is allocated when you try to use one of the functions, you cannot complete the configuration. The total memory that can be dedicated to these functions is not defined by the physical memory in the system. The memory is constrained by the software functions that use the memory.

For every FlashCopy mapping that is created on an IBM Storage Virtualize system, a bitmap table is created to track the copied grains. By default, the system allocates 20 MiB of memory for a minimum of 10 TiB of FlashCopy source volume capacity and 5 TiB of incremental FlashCopy source volume capacity.

Depending on the grain size of the FlashCopy mapping, the memory capacity usage is different. One MiB of memory provides the following volume capacity for the specified I/O group:

- For clones and snapshots FlashCopy with 256 KiB grains size, 2 TiB of total FlashCopy source volume capacity
- For clones and snapshots FlashCopy with 64 KiB grains size, 512 GiB of total FlashCopy source volume capacity
- For incremental FlashCopy, with 256 KiB grains size, 1 TiB of total incremental FlashCopy source volume capacity
- For incremental FlashCopy, with 64 KiB grains size, 256 GiB of total incremental FlashCopy source volume capacity

Review Table 10-10 to calculate the memory requirements and confirm that your system can accommodate the total installation size.

| Minimum allocated<br>bitmap space         | Default allocated<br>bitmap space | Maximum allocated<br>bitmap space | Minimum <sup>1</sup><br>functionality when<br>using the default<br>values                                    |
|-------------------------------------------|-----------------------------------|-----------------------------------|----------------------------------------------------------------------------------------------------|
| 0                                         | 20 MiB                            | 2 GiB                             | 10 TiB of FlashCopy<br>source volume capacity<br>5 TiB of incremental<br>FlashCopy source<br>volume capacity |
| <sup>1</sup> The actual amount of f size. | unctionality might increas        | e based on settings, such         | as grain size and strip                                                                                      |

 Table 10-10
 Memory allocation for FlashCopy services

FlashCopy includes the FlashCopy function, Global Mirror with Change Volumes (GMCV), and active-active (HyperSwap) relationships.

For multiple FlashCopy targets, you must consider the number of mappings. For example, for a mapping with a grain size of 256 KiB, 8 KiB of memory allows one mapping between a 16 GiB source volume and a 16 GiB target volume. Alternatively, for a mapping with a 256 KiB grain size, 8 KiB of memory allows two mappings between one 8 GiB source volume and two 8 GiB target volumes.

When creating a FlashCopy mapping, if you specify an I/O group other than the I/O group of the source volume, the memory accounting goes toward the specified I/O group, not toward the I/O group of the source volume.

When creating FlashCopy relationships or mirrored volumes, more bitmap space is allocated automatically by the system, if required.

For FlashCopy mappings, only one I/O group uses bitmap space. By default, the I/O group of the source volume is used.

When you create a reverse mapping, such as when you run a restore operation from a snapshot to its source volume, a bitmap is created.

When you configure change volumes for use with GM, two internal FlashCopy mappings are created for each change volume.

You can modify the resource allocation for each I/O group of an IBM Storage Virtualize system by selecting **Settings**  $\rightarrow$  **System** and clicking the **Resources** menu, as shown in Figure 10-64 on page 820. This value can also be adjusted using the chiogrp CLI command.

For more information about the syntax, see IBM Documentation.

| K                           | Date and Time                    | Resources<br>Use the Resources page to manage per I/O group memory limits for specific functions.                                                          |                        |
|-----------------------------|----------------------------------|----------------------------------------------------------------------------------------------------|------------------------|
| Dashboard                   | Licensed Functions               | Flashcopy Memory Limits:<br>Enter a value to assign the memory limit for the FlashCopy function. The total assigned cannot exceed 2048 MB.                 |                        |
| ഹ്ര <sup>മ</sup> Monitoring | Update System                    | FlashCopy                                                                                                    | Total Assigned: 20 MiB |
| Pools                       | VVOL                             | 1 MiB Used Memory (5%) 19 MiB Unused Memory                                                                                                    |                        |
| Volumes                     | Volume Protection                | Other Memory Limits:<br>Enter a value to assign to each of the following functions. The total assigned to all 3 functions together cannot exceed 1580 MiB. |                        |
| Hosts                       | Resources                        | Remote Mirroring To                                                                                                    | otal Assigned: 300 MiB |
| Copy Services               | IP Quorum                        | Volume Mirroring To                                                                                                    | otal Assigned: 400 MiB |
| Access                      | I/O Groups                       | 400 - + 60 MiB Used Memory (15%) 340 MiB Unused Memory                                                                                                    |                        |
| E Settings                  | Transparent Cloud Tiering        | RAID To To To To To To To To To To To To To                                                                                                    | otal Assigned: 181 MiB |
|                             | Automatic Configuration          | Combined Memory: 891 MiB                                                                                                    |                        |
|                             | External Scheduling Applications |                                                                                                    |                        |
|                             | Remote-copy Bandwidth Limit      |                                                                                                    |                        |

Figure 10-64 Modifying resources allocation per I/O group

# 10.5 Transparent Cloud Tiering

Introduced in V7.8, *Transparent Cloud Tiering* (TCT) is a function of IBM Storage Virtualize that uses IBM FlashCopy mechanisms to produce a PiT snapshot of the data. TCT helps to increase the flexibility to protect and transport data to public or private cloud infrastructure. This technology is built on top of IBM Storage Virtualize software capabilities. TCT uses the cloud to store snapshot targets and provides alternatives to restore snapshots from the private and public cloud of an entire volume or set of volumes.

**Demonstration video:** Take a look at the demonstration video "*IBM Storage Virtualize V8.6: Transparent Cloud Tiering*" at https://ibm.biz/BdMBL3.

TCT can help to solve business needs that require duplication of data of your source volume. Volumes can remain online and active while you create snapshot copies of the data sets. TCT operates below the host operating system and its cache. Therefore, the copy is not apparent to the host.

IBM Storage Virtualize features built-in software algorithms that allow the TCT function to securely interact; for example, with Information Dispersal Algorithms (IDA), which is essentially the interface to IBM Cloud Object Storage.

*Object Storage* is a general term that refers to the entity in which IBM Cloud Object Storage organizes, manages, and stores units of data. To transform these snapshots of traditional data into Object Storage, the storage nodes and the IDA import the data and transform it into several metadata and slices. The object can be read by using a subset of those slices. When an Object Storage entity is stored as IBM Cloud Object Storage, the objects must be manipulated or managed as a whole unit. Therefore, objects cannot be accessed or updated partially.

IBM Storage Virtualize uses internal software components to support HTTP-based REST application programming interface (API) to interact with an external cloud service provider (CSP) or private cloud.

For more information about the IBM Cloud Object Storage portfolio, see this web page.

**Demonstration:** The IBM Client Demonstration Center has a demonstration available at this web page (log in required).

#### 10.5.1 Considerations for using Transparent Cloud Tiering

TCT can help to address certain business needs. When considering whether to use TCT, adopt a combination of business and technical views of the challenges and determine whether TCT can solve both of those needs.

The use of TCT can help businesses to manipulate data as shown in the following examples:

- Creating a consistent snapshot of:
  - Dynamically changing data
  - Production data to facilitate data movement or migration between systems that are running at different locations
- Creating a snapshot of production data sets for:
  - Application development and testing
  - Quality assurance
- Using secure data tiering to off-premises cloud providers

From a technical standpoint, ensure that you evaluate the network capacity and bandwidth requirements to support your data migration to off-premises infrastructure. To maximize productivity, you must match your amount of data that must be transmitted off to the cloud plus your network capacity.

From a security standpoint, ensure that your on-premises or off-premises cloud infrastructure supports your requirements in terms of methods and level of encryption.

Regardless of your business needs, TCT within the IBM Storage Virtualize can provide opportunities to manage the exponential data growth and to manipulate data at low cost.

Today, many CSPs offers several *storage-as-services* solutions, such as content repository, backup, and archive. Combining all of these services, your IBM Storage Virtualize can help you solve many challenges that are related to rapid data growth, scalability, and manageability at attractive costs.

## 10.5.2 Transparent Cloud Tiering as backup solution and data migration

TCT can also be used as backup and data migration solution. In certain conditions, can be easily applied to eliminate the downtime that is associated with the needs to import and export data.

When TCT is applied as your backup strategy, IBM Storage Virtualize uses the same FlashCopy functions to produce *PiT* snapshot of an entire volume or set of volumes.

To ensure the integrity of the snapshot, it might be necessary to flush the host operating system and application cache of any outstanding reads or writes before the snapshot is performed. Failing to flush the host operating system and application cache can produce inconsistent and useless data.

Many operating systems and applications provide mechanism to stop I/O operations and ensure that all data is flushed from host cache. If these mechanisms are available, they can be used in combination with snapshot operations. When these mechanisms are not available, it might be necessary to flush the cache manually by quiescing the application and unmounting the file system or logical drives.

When choosing cloud Object Storage as a backup solution, be aware that the Object Storage must be managed as a whole. Backup and restore of individual files, folders, and partitions, are not possible.

To interact with external cloud service providers (CSP) or a private cloud, IBM Storage Virtualize requires interaction with the correct architecture and specific properties. Conversely, CSPs offer attractive prices for Object Storage in cloud and deliver an easy-to-use interface. Normally, cloud providers offer low-cost prices for Object Storage space, and charges are applied for the cloud outbound traffic only.

#### 10.5.3 Restoring data by using Transparent Cloud Tiering

TCT can also be used to restore data from any snapshot that is stored in cloud providers. When the cloud accounts' technical and security requirements are met, the storage objects in the cloud can be used as a data recovery solution. The recovery method is similar to backup, except that the reverse direction is applied.

TCT running on IBM Storage Virtualize queries for Object Storage stored in a cloud infrastructure. It enables users to restore the objects into a new volume or set of volumes.

This approach can be used for various applications, such as recovering your production database application after an errant batch process that caused extensive damage.

**Note:** Always consider the bandwidth characteristics and network capabilities when choosing to use TCT.

Restoring individual files by using TCT is not possible. Object Storage is unlike a file or a block; therefore, Object Storage must be managed as a whole unit piece of storage, and not partially. Cloud Object Storage is accessible by using an HTTP-based REST API.

### **10.5.4 Transparent Cloud Tiering restrictions**

The following restrictions must be considered before TCT is used:

- Because the Object Storage is normally accessed by using the HTTP protocol on top of a TPC/IP stack, all traffic that is associated with cloud service flows through the node management ports.
- The size of cloud-enabled volumes cannot change. If the size of the volume changes, a new snapshot must be created, so new Object Storage is constructed.
- TCT cannot be applied to volumes that are part of traditional copy services, such as FlashCopy, MM, GM, and HyperSwap.
- Volume containing two physical copies in two different storage pools cannot be part of TCT.
- Cloud Tiering snapshots cannot be taken from a volume that is part of migration activity across storage pools.

- Because VMware vSphere virtual volumes (VVOLs) are managed by a specific VMware application, these volumes are not candidates for TCT.
- File system volumes are not qualified for TCT.

# **10.6 Implementing Transparent Cloud Tiering**

This section describes the steps and requirements to implement TCT by using your IBM Storage Virtualize.

### 10.6.1 Domain Name System configuration

Because most of IBM Cloud Object Storage is managed and accessible by using the HTTP protocol, the Domain Name System (DNS) setting is an important requirement to ensure consistent resolution of domain names to internet resources.

 Using your IBM Storage Virtualize management GUI, click Settings → Network → DNS → Add DNS server + and enter your DNS Internet Protocol Version 4 (IPv4) address or Internet Protocol Version 6 (IPv6) address. The DNS name can be anything that you want, and is used as a reference.

|                 |                            |                                                         | 5                                                 |                                                                 |
|-----------------|----------------------------|---------------------------------------------------------|---------------------------------------------------|-----------------------------------------------------------------|
|                 | Management IP Addresses    | DNS<br>DNS servers provide name resolution for resource | es located on external networks. Use this panel t | o configure and manage Domain Name System (DNS) server(s) for a |
| Dashboard       | Service IPs                | system. You can add only up to two DNS servers          | per system.                                       |                                                                 |
| ୍କ୍ତ Monitoring | Ethernet Connectivity      | Name<br>dnsserver0                                      | Address type<br>IPv4                              | IP Address<br>9.18.77.22                                        |
| Pools           | Ethernet Ports             |                                                         |                                                   |                                                                 |
| Volumes         | Priority Flow Control      |                                                         |                                                   |                                                                 |
| Hosts           | Fibre Channel Connectivity | Add DNS server                                          |                                                   | ×                                                               |
| Copy Services   | Fibre Channel Ports        | Enter DNS server name                                   |                                                   | _                                                               |
| Access          | NVMe Connectivity          | Address type                                            |                                                   | ~                                                               |
| Settings        | DNS                        | IP address                                              |                                                   |                                                                 |
|                 | Internal Proxy Server      | Enter IP address                                        |                                                   | _                                                               |
|                 | Portsets                   | Cancel                                                  | Save                                              |                                                                 |

Click Save after you complete the choices, as shown in Figure 10-65.

Figure 10-65 DNS settings

2. The command **1sdnsserver** can be utilized to retrieve information about DNS servers present within the system.

Example 10-2 lsdnsserver command

| ΙBΝ       | IBM_FlashSystem:FS9500_PRD:ysl>lsdnsserver |        |                 |           |   |  |
|-----------|--------------------------------------------|--------|-----------------|-----------|---|--|
| id        | name                                       | type   | IP_address stat | tus       |   |  |
| 0         | dnsserver0                                 | ipv4   | 192.168.1.212   | reachable |   |  |
| 1         | powermdns                                  | ipv4   | 192.168.1.202   | active    |   |  |
| IBN<br>id | 1_FlashSyste<br>1                          | em:FS9 | 9500_PRD:ys1>1s | dnsserver | 1 |  |

```
name powermdns
type ipv4
IP_address 192.168.1.202
status active
IBM_FlashSystem:FS9500_PRD:ysl>lsdnsserver 0
id 0
name dnsserver0
type ipv4
IP_address 192.168.1.212
status reachable
```

```
IBM_FlashSystem:FS9500_PRD:ysl>
```

**Note:** Staring with IBM Storage Virtualize 8.6, the DNS server status can be indicated using the following possible values:

- Active: This status indicates that the DNS server is currently operational and functioning as expected.
- Failed: The "failed" status signifies that the DNS server has encountered an error or has stopped functioning correctly. It is unable to perform its intended DNS operations.
- Untried: When the DNS server is marked as "untried," it means that it has not been tested or attempted to establish a connection. This status typically occurs when the system has not yet initiated communication with the DNS server.
- Reachable (new): The "reachable" status suggests that the DNS server is accessible and can be reached successfully. It implies that the system can establish a connection and communicate with the DNS server without any issues.
- Unresponsive (new): The "unresponsive" status indicates that the DNS server is not responding to requests or queries. This status implies that there may be a network connectivity problem or an issue with the DNS server itself, preventing it from responding to requests.

# 10.6.2 Enabling Transparent Cloud Tiering

After you complete the DNS settings, you can enable the TCT function in your IBM Storage Virtualize system by completing the following steps:

 Using the IBM Storage Virtualize GUI, click Settings → System → Transparent Cloud Tiering and then, click Enable Cloud Connection, as shown in Figure 10-66. The TCT wizard starts and shows the welcome warning.

|                  | Date and Time             | Transparent Cloud Tiering<br>With transparent cloud tiering, snapshots of volumes can be transmitted to an external cloud service provider. Read                                                                                                    |
|------------------|---------------------------|----------------------------------------------------------------------------------------------------|
| Dashboard        | Licensed Functions        | More. Enable Cloud Connection                                                                                                    |
| ్తారి Monitoring | Update System             | Note: Currently the system does not have an encryption license. Encryption protects data during transfers to the external cloud service providers from attacks. Contact your sales representative to obtain an encryption license. After obtaining the license, go to <u>Licensed Unitions</u> to activate the License. |
| Pools            | VVOL                      |                                                                                                    |
| Volumes          | Volume Protection         |                                                                                                    |
| Hosts            | IP Quorum                 |                                                                                                    |
| Copy Services    | I/O Groups                |                                                                                                    |
| Access           | Transparent Cloud Tiering |                                                                                                    |
| ्रि) Settings    | Automatic Configuration   |                                                                                                    |

Figure 10-66 Enabling Cloud Tiering

**Note:** It is important to implement encryption before enabling cloud connecting. Encryption protects your data from attacks during the transfer to the external cloud service. Because the HTTP protocol is used to connect to cloud infrastructure, it is likely to start transactions by using the internet. For the purposes of this writing, encryption is not enabled on our system.

2. The next screen will display a message stating, "The system is not currently enabled to use encryption." It is important to note that all data on volumes that are copied to the cloud service provider will be unencrypted, making it potentially vulnerable to exposure. Take into consideration that encryption settings cannot be modified once the wizard is completed. Therefore, it is crucial to carefully assess the risks that are associated with unencrypted data before proceeding. To acknowledge the risks and proceed, check the box stating, "I understand the risks and want to continue" and then click the Next button, as shown in Figure 10-67 on page 826.

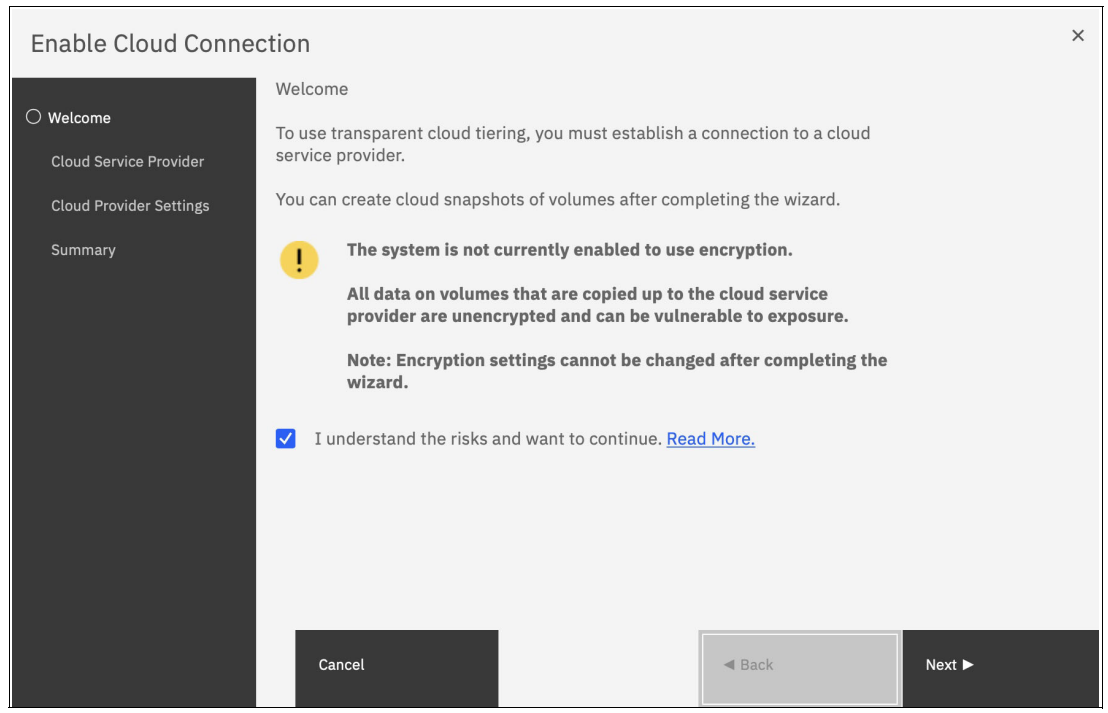

Figure 10-67 Acknowledge that the system is not using encryption

- 3. Click Next to continue. Select one of four CSPs:
  - IBM Cloud
  - OpenStack Swift
  - Amazon S3
  - Microsoft Azure

Figure 10-68 on page 827 shows the available options.

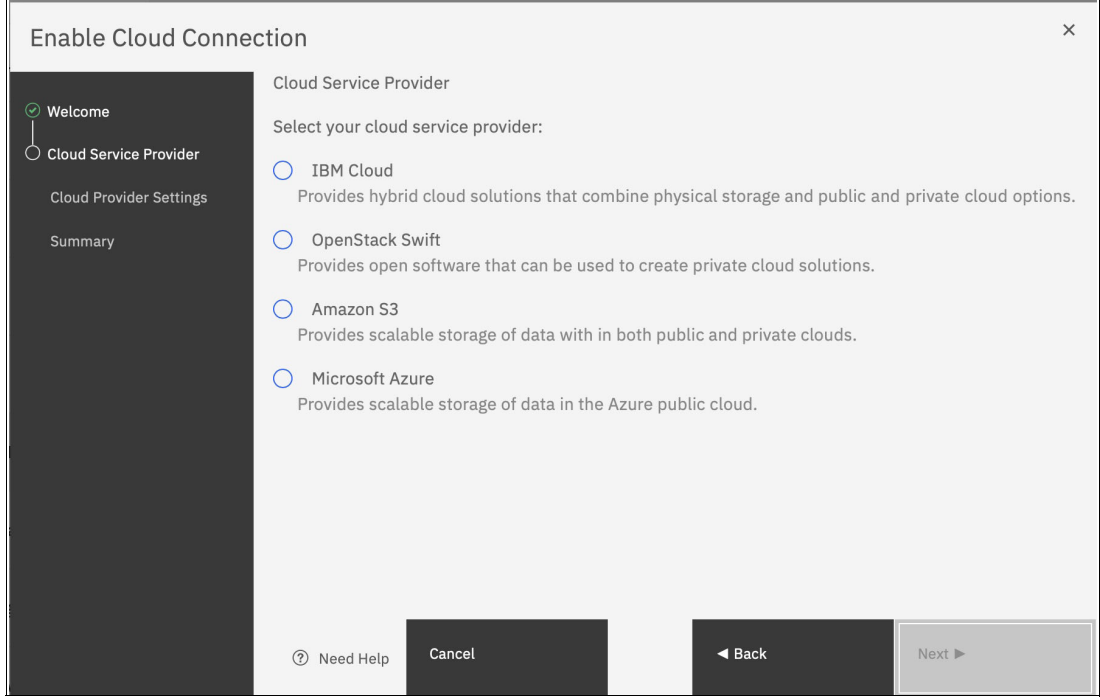

Figure 10-68 Selecting cloud service provider

4. In the next window, you must complete the settings of the Cloud Provider, credentials, and security access keys. The required settings can change depending on your CSP. An example of an empty form for an IBM Cloud connection is shown in Figure 10-69 on page 828.

| Enable Cloud Conne                                                         | ction                                                                                                    | × |
|----------------------------------------------------------------------------|----------------------------------------------------------------------------------------------------|---|
| Welcome     Cloud Service Provider     Cloud Provider Settings     Summary | Cloud Provider Settings IBM Cloud account Object Storage URL: Tenant: User name: API key:                                        |   |
|                                                                            | Container prefix: Encryption Enable Bandwidth: Upload: No limit Limit to: Mbps Download: No limit Limit to: Mbps Ownload: Cancel | ▶ |

Figure 10-69 Entering cloud service provider information

5. Review your settings and click **Finish**, as shown in Figure 10-70.

| Enable Cloud Connection   |                                                                 |                                                                 |        |        |
|---------------------------|-----------------------------------------------------------------|-----------------------------------------------------------------|--------|--------|
| 🖗 Welcome                 | Summary                                                         |                                                                 |        |        |
| Cloud Service<br>Provider | Provider:<br>Endpoint:<br>Keystone:                             | OpenStack Swift<br>http://9.7148.122:8080/auth/v1.0<br>Disabled |        |        |
| Settings<br>O Summary     | Encryption:<br>Max Upload bandwidth:<br>Max Download bandwidth: | Disabled<br>No limit<br>No limit                                |        |        |
|                           |                                                                 |                                                                 |        |        |
|                           |                                                                 |                                                                 |        |        |
|                           |                                                                 |                                                                 |        |        |
|                           |                                                                 |                                                                 |        |        |
|                           |                                                                 |                                                                 | - Back | Finish |

Figure 10-70 Cloud Connection summary

6. The cloud credentials can be viewed and updated at any time by using the function icons in left side of the GUI and clicking Settings → Systems → Transparent Cloud Tiering. From this window, you also can verify the status, the data usage statistics, and the upload and download bandwidth limits set to support this functionality.

In the account information window, you can visualize your cloud account information. This window also enables you to remove the account.

An example of visualizing your cloud account information is shown in Figure 10-71.

| Date and Time             | Transparent Cloud Tiering<br>State:  Vonline                |
|---------------------------|-------------------------------------------------------------|
| Licensed Functions        | ► Data Usage<br>Date: 11/10/20<br>Data Uploaded: 107.00 MiB |
| Update System             | Data Downloaded: 0 bytes<br>Storage Consumed: 0 bytes       |
| VVOL                      | Download Cloud Usage History Reset History                  |
| Volume Protection         | ► Bandwidth<br>Upload:                                      |
| IP Quorum                 | No limit     Limit to:     Mbps                             |
| I/O Groups                | Account Information Service provider: OpenStack Swift       |
| Transparent Cloud Tiering | Tenant:<br>User name:                                       |
| Automatic Configuration   | Password: Configured Edit                                   |
|                           | Container prefix:                                           |
|                           | SSL Certificate:                                            |
|                           | Keystone: 🔽 Enable                                          |
|                           | Encryption Enabled                                          |
|                           | Remove Account                                              |

Figure 10-71 Enabled Transparent Cloud Tiering window

### 10.6.3 Creating cloud snapshots

To manage the cloud snapshots, the IBM Storage Virtualize provides a section in the GUI named Cloud Volumes. This section shows you how to add the volumes that are going to be part of the TCT. As described in 10.5.4, "Transparent Cloud Tiering restrictions" on page 822, cloud snapshot is available only for volumes that do not have a relationship to the list of restrictions previously mentioned.

Any volume can be added to the cloud volumes. However, snapshots work only for volumes that are not related to any other copy service.

To create and cloud snapshots, complete the following steps:

1. Click Volumes  $\rightarrow$  Cloud Volumes, as shown in Figure 10-72.

| $\triangle$ | Dashboard     |                         |
|-------------|---------------|-------------------------|
| ୶ୄ          | Monitoring    |                         |
|             | Pools         |                         |
|             | Volumes       | Volumes                 |
|             | Hosts         | Volumes by Pool         |
|             |               | Volumes by Host         |
| Ð           | Copy Services | Volumes by Host Cluster |
| 0           | Access        | Cloud Volumes           |

Figure 10-72 Cloud volumes menu

2. A new window opens, and you can use the GUI to select one or more volumes that you need to enable a cloud snapshot or you can add volumes to the list, as shown in Figure 10-73.

| All Volumes            | •     |               |               |                |                                    |                |   |
|------------------------|-------|---------------|---------------|----------------|------------------------------------|----------------|---|
| ⊕ Add Volumes 🛛 🗮 Acti | ons 🔻 |               |               | Default        | $\checkmark$ Contains $\checkmark$ | Filter         |   |
| Name                   | ID    | Snapshot Size | Last Snapshot | Snapshot Count | Snapshot Status                    | Restore Status | Ŀ |
|                        |       |               | No items four | nd.            |                                    |                |   |
|                        |       |               |               |                |                                    |                |   |

Figure 10-73 Cloud volumes window

3. Click **Add Volumes** to enable cloud-snapshot on volumes. A new window opens, as shown in Figure 10-74. Select the volumes that you want to enable Cloud Tiering for and click **Next**.

|                       |          |          | Default $\checkmark$ Cont | ains ~ Filter |                       |
|-----------------------|----------|----------|---------------------------|---------------|-----------------------|
| Name                  | State    | Capacity | Volume Group              | UID           | L                     |
| VDISK-Maxsessions-rhe | ✓ Online | 1.00     | GIB                       | 6005076810C   | 486814000000000000000 |
| VDISK-Maxsessions-rhe | ✓ Online | 1.00     | GiB                       | 6005076810C   | 486814000000000000000 |
| VDISK-Maxsessions-rhe | 🗸 Online | 1.00     | GIB                       | 6005076810C   | 486814000000000000000 |
| VDISK-Maxsessions-rhe | 🗸 Online | 1.00     | GIB                       | 6005076810C   | 48681400000000000000  |
| VDISK-Maxsessions-rhe | 🗸 Online | 1.00     | GiB                       | 60050768100   | 48681400000000000000  |
|                       |          |          |                           |               | >                     |

Figure 10-74 Adding volumes to Cloud Tiering

4. IBM Storage Virtualize GUI provides two options for you to select. If the first option is selected, the system decides what type of snapshot is created based on previous objects for each selected volume. If a full copy (full snapshot) of a volume was created, the system makes an incremental copy of the volume.

The second option creates a full snapshot of one or more selected volumes. You can select the second option for a first occurrence of a snapshot and click **Finish**, as shown in Figure 10-75. You can also select the second option, even if another full copy of the volume exists.

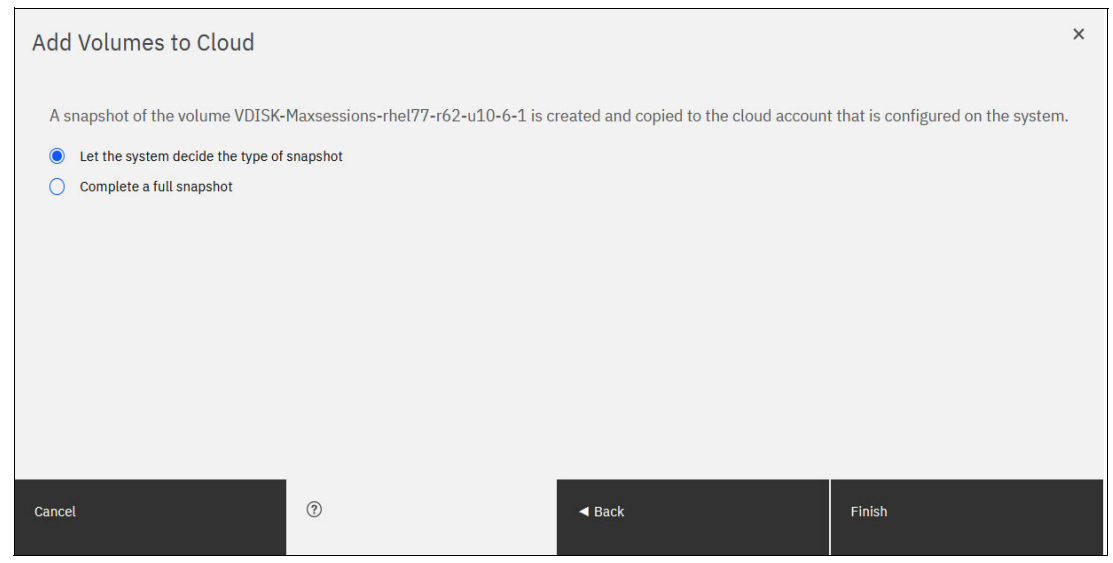

Figure 10-75 Selecting if a full copy is made or if the system decides

The **Cloud Volumes** window shows complete information about the volumes and their snapshots. The GUI shows the following information:

- Name of the volume
- ID of the volume that is assigned by the IBM Storage Virtualize
- Snapshot size
- Date and time that the last snapshot was created
- Number of snapshots that are taken for every volume
- Snapshot status
- Restore status
- Volume group for a set of volumes
- Volume unique identifier (UID)

Figure 10-76 shows an example of a Cloud Volumes list.

| ① Add Volumes ] 🗮 Action | ns 🔻 |                 |                      |                | Default         | $\sim$ Contains $\sim$ |
|--------------------------|------|-----------------|----------------------|----------------|-----------------|------------------------|
| Name                     | ID   | Snapshot Size 🔸 | Last Snapshot        | Snapshot Count | Snapshot Status | Restore Status         |
| VDISK-Maxsessions-rhel7  | 66   | 2.98 MiB        | 11/2/2020 9:21:46 PM | 1              | Ready           | Available              |
| VDISK-Maxsessions-rhel7  | 68   | 2.95 MiB        | 11/2/2020 9:21:51 PM | 1              | Ready           | Available              |
| VDISK-Maxsessions-rhel7  | 34   | 2.87 MiB        | 11/2/2020 9:21:01 PM | 1              | Ready           | Available              |
| VDISK-Maxsessions-rhel7  | 62   | 2.75 MiB        | 11/2/2020 9:21:26 PM | 1              | Ready           | Available              |
| VDISK-Maxsessions-rhel7  | 60   | 2.66 MiB        | 11/2/2020 9:21:21 PM | 1              | Ready           | Available              |
| VDISK-Maxsessions-rhel7  | 58   | 2.54 MiB        | 11/2/2020 9:21:11 PM | 1              | Ready           | Available              |
| VDISK-Maxsessions-rhel7  | 33   | 2.40 MiB        | 11/2/2020 9:20:51 PM | 1              | Ready           | Available              |
| VDISK-Maxsessions-rhel7  | 63   | 2.33 MiB        | 11/2/2020 9:21:36 PM | 1              | Ready           | Available              |

Figure 10-76 Cloud Volumes list example

5. Click the **Actions** menu in the Cloud Volumes window to create and manage snapshots. Also, you can use the menu to cancel, disable, and restore snapshots to volumes, as shown in Figure 10-77.

| Add Volumes        | ≅ Actions ▼             |            |                      |                | Default         | <ul> <li>✓ Contains ✓</li> </ul> |
|--------------------|-------------------------|------------|----------------------|----------------|-----------------|----------------------------------|
| Name               | ID Snapsh               | iot Size 🗸 | Last Snapshot        | Snapshot Count | Snapshot Status | Restore Status                   |
| VDISK-Maxsessions- | rhel7 66                | 2.98 MiB   | 11/2/2020 9:21:46 PM | 1              | Ready           | Available                        |
| VDISK-Maxsessions- | Create Cloud Snapshot   | 2.95 MiB   | 11/2/2020 9:21:51 PM | 1              | Ready           | Available                        |
| VDISK-Maxsessions- | Manage Cloud Snapshots  | 2.87 MiB   | 11/2/2020 9:21:01 PM | 1              | Ready           | Available                        |
| VDISK-Maxsessions- | Cancel Cloud Snapshot   | 2.75 MiB   | 11/2/2020 9:21:26 PM | 1              | Ready           | Available                        |
| VDISK-Maxsessions- | Disable Cloud Snapshots | 2.66 MiB   | 11/2/2020 9:21:21 PM | 1              | Ready           | Available                        |
| VDISK-Maxsessions- | Restore                 | 2.54 MiB   | 11/2/2020 9:21:11 PM | 1              | Ready           | Available                        |
| VDISK-Maxsessions- | Cancel Restore          | 2.40 MiB   | 11/2/2020 9:20:51 PM | 1              | Ready           | Available                        |

Figure 10-77 Available actions in Cloud Volumes window

#### 10.6.4 Managing cloud snapshots

To manage volume cloud snapshots, open the Cloud Volumes window, right-click the volume that you want to manage the snapshots from, and select **Manage Cloud Snapshot**.

*Managing a snapshot* is deleting one or multiple versions. The lists of PiT copies appear and provide details about their status, type, and snapshot date, as shown in Figure 10-78 on page 833.

| Snapshot Date        | <b>1</b> | Volume Size | Volume Group | Туре        |  |
|----------------------|----------|-------------|--------------|-------------|--|
| 11/2/2020 9:21:46 Pt | м        | 1.00 GiB    |              | Full        |  |
| 11/10/2020 6:39:17   | РМ       | 1.00 GiB    |              | Incremental |  |
|                      |          |             |              |             |  |

Figure 10-78 Deleting versions of a volume's snapshots

From this window, an administrator can delete old snapshots (old PiT copies) if they are no longer needed. The most recent copy cannot be deleted. If you want to delete the most recent copy, you must first disable Cloud Tiering for the specified volume.

### 10.6.5 Restoring cloud snapshots

This option allows IBM Storage Virtualize to restore snapshots from the cloud to the selected volumes or to create volumes with the restored data.

If the cloud account is shared among systems, IBM Storage Virtualize queries the snapshots that are stored in the cloud, and enables you to restore to a new volume. To restore a volume's snapshot, complete the following steps:

- 1. Open the Cloud Volumes window.
- 2. Right-click a volume and select **Restore**, as shown in Figure 10-79.

| Add Volumes        | $\equiv$ Actions $\bullet$ |           |                      |                | Default         | $\sim$ Contains $\sim$ |
|--------------------|----------------------------|-----------|----------------------|----------------|-----------------|------------------------|
| Name               | ID Snapsh                  | ot Size 🔸 | Last Snapshot        | Snapshot Count | Snapshot Status | Restore Status         |
| VDISK-Maxsessions- | rhel7 66                   | 2.98 MiB  | 11/2/2020 9:21:46 PM | 1              | Ready           | Available              |
| VDISK-Maxsessions- | Create Cloud Snapshot      | 2.95 MiB  | 11/2/2020 9:21:51 PM | 1              | Ready           | Available              |
| VDISK-Maxsessions- | Manage Cloud Snapshots     | 2.87 MiB  | 11/2/2020 9:21:01 PM | 1              | Ready           | Available              |
| VDISK-Maxsessions- | Cancel Cloud Snapshot      | 2.75 MiB  | 11/2/2020 9:21:26 PM | 1              | Ready           | Available              |
| VDISK-Maxsessions- | Disable Cloud Snapshots    | 2.66 MiB  | 11/2/2020 9:21:21 PM | 1              | Ready           | Available              |
| VDISK-Maxsessions- | Restore                    | 2.54 MiB  | 11/2/2020 9:21:11 PM | 1              | Ready           | Available              |
| VDISK-Maxsessions- | Cancel Restore             | 2.40 MiB  | 11/2/2020 9:20:51 PM | 1              | Ready           | Available              |

Figure 10-79 Selecting a volume to restore a snapshot from

3. A list of available snapshots is displayed. The snapshots date (PiT), their type (full or incremental), their state, and their size are shown (see Figure 10-80 on page 834). Select the version that you want to restore and click **Next**.

| R  | Restore volume VDISK-Maxsessions-rhel77-r62-u10-33-1 |              |                        |                               |                         |    |  |  |  |
|----|------------------------------------------------------|--------------|------------------------|-------------------------------|-------------------------|----|--|--|--|
|    | Select the version of volur<br>eligible snapshots:   | ne VD        | ISK-Maxsessions-rhel7' | 7-r62-u10-33-1 to restore fro | m the following list of |    |  |  |  |
|    | Snapshot Date                                        | $\checkmark$ | Volume Size            | Volume Group                  | Туре                    | L. |  |  |  |
|    | 11/2/2020 9:21:51 PM                                 |              | 1.00 GiB               |                               | Full                    |    |  |  |  |
|    |                                                      |              |                        |                               |                         |    |  |  |  |
|    |                                                      |              |                        |                               |                         |    |  |  |  |
|    |                                                      |              |                        |                               |                         |    |  |  |  |
|    |                                                      |              |                        |                               |                         |    |  |  |  |
|    | <                                                    |              |                        |                               |                         | >  |  |  |  |
|    |                                                      |              |                        |                               |                         |    |  |  |  |
| Cá | ancel                                                |              |                        | ✓ Back                        | Next ►                  |    |  |  |  |

Figure 10-80 Selecting a snapshot version to restore

If the snapshot version that you selected has later generations (more recent Snapshot dates), the newer copies are removed from the cloud.

4. The IBM Storage Virtualize GUI provides two options to restore the snapshot from cloud. You can restore the snapshot from cloud directly to the selected volume, or create a volume to restore the data on, as shown in Figure 10-81. Make a selection and click **Next**.

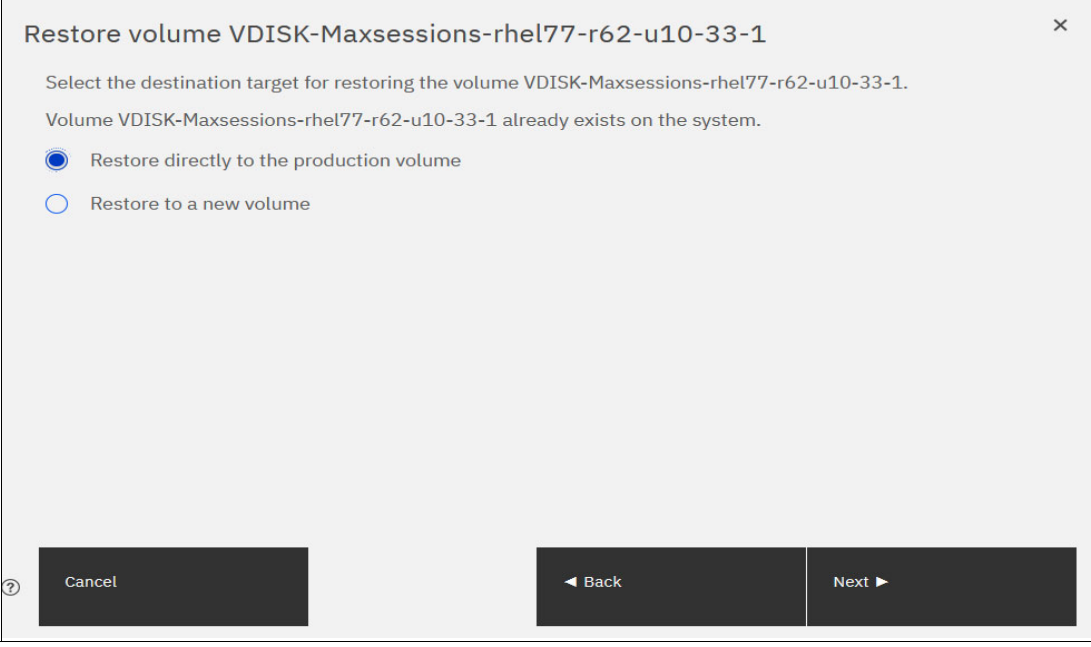

Figure 10-81 Restoring a snapshot on an existing volume or on a new volume

**Note:** Restoring a snapshot on the volume overwrites the data on the volume. The volume is taken offline (no read or write access) and the data from the PiT copy of the volume are written. The volume returns back online when all data is restored from the cloud.

- 5. If you selected the **Restore to a new Volume** option, you must enter the following information for the volume to be created with the snapshot data, as shown in Figure 10-82:
  - Name
  - Storage Pool
  - Capacity Savings (None, Compressed or Thin-provisioned)
  - I/O group

You are not asked to enter the volume size because the new volume's size is identical to the snapshot copy size

Enter the settings for the new volume and click Next.

| Restore volume VDISK-Ma             | axses  | ssions-rhel77-r62-u10-33-1                        | × |
|-------------------------------------|--------|---------------------------------------------------|---|
| Restore to a new volume             |        |                                                   |   |
| A new volume is created on the sy   | stem t | o restore the data of this volume from the cloud. |   |
| Specify the settings for the new vo | lume:  |                                                   |   |
| Name:                               |        | Capacity savings:                                 |   |
| vdisk0_restore                      |        | None   Deduplicated                               |   |
| Pool:                               |        |                                                   |   |
| XIV                                 | -      |                                                   |   |
| I/O group:                          |        |                                                   |   |
| Automatic                           | -      |                                                   |   |
| к                                   |        |                                                   |   |
|                                     |        |                                                   |   |
|                                     |        |                                                   |   |
|                                     |        |                                                   |   |
|                                     |        |                                                   |   |
|                                     |        |                                                   |   |
| Cancel                              |        | ✓ Back Next ►                                     |   |
|                                     |        |                                                   |   |

Figure 10-82 Restoring a snapshot to a new volume

6. A Summary window is displayed so you can review the restoration settings, as shown in Figure 10-83 on page 836. Click **Finish**. The system creates a volume or overwrites the selected volume. The more recent snapshots (later versions) of the volume are deleted from the cloud.

| Restore volume                                                                                                    | vDISK-Maxsessions-rhel77-r62-u10-33-1 × |  |  |  |  |  |  |  |
|----------------------------------------------------------------------------------------------------|-----------------------------------------|--|--|--|--|--|--|--|
| Summary                                                                                                    |                                         |  |  |  |  |  |  |  |
| Version to be resto<br>Volume size:                                                                                                    | red: 201102212151<br>1.00 GiB           |  |  |  |  |  |  |  |
| Volume VDISK-Maxsessions-rhel77-r62-u10-33-1 with capacity 1.00 GiB exists on the system. A new volume will be created on the system to restore the data from the cloud volume. |                                         |  |  |  |  |  |  |  |
| New volume prope                                                                                                    | rties:                                  |  |  |  |  |  |  |  |
| Name:                                                                                                    | vdisk0_restore                          |  |  |  |  |  |  |  |
| Pool:                                                                                                    | XIV                                     |  |  |  |  |  |  |  |
| Capacity savings:                                                                                                    | None                                    |  |  |  |  |  |  |  |
| I/O group:                                                                                                    | Automatic                               |  |  |  |  |  |  |  |
|                                                                                                    |                                         |  |  |  |  |  |  |  |
|                                                                                                    |                                         |  |  |  |  |  |  |  |
|                                                                                                    |                                         |  |  |  |  |  |  |  |
|                                                                                                    |                                         |  |  |  |  |  |  |  |
| Cancel                                                                                                    | ✓ Back Finish                           |  |  |  |  |  |  |  |

Figure 10-83 Restoring a snapshot summary

If you chose to restore the data from the cloud to a new volume, the new volume appears immediately in the volumes window. However, it is taken offline until all the data from the snapshot is written. The new volume is independent. It is not defined as a target in a FlashCopy mapping with the selected volume, for example. It also is not mapped to a host.

# 10.7 Volume mirroring and migration options

*Volume mirroring* is a simple Redundant Array of Independent Disks (RAID) 1-type function that enables a volume to remain online, even when the storage pool that is backing it becomes inaccessible. Volume mirroring is designed to protect the volume from storage infrastructure failures by seamless mirroring between storage pools.

Volume mirroring is provided by a specific volume mirroring function in the I/O stack. It cannot be manipulated like a FlashCopy or other types of copy volumes. However, this feature provides migration functionality, which can be obtained by splitting the mirrored copy from the source or by using the *migrate to* function. Volume mirroring cannot control backend storage mirroring or replication.

With volume mirroring, host I/O completes when both copies are written. This feature is enhanced with a tunable latency tolerance. This tolerance provides an option to give preference to losing the redundancy between the two copies. This tunable timeout value is Latency or Redundancy.

The Latency tuning option, which is set by running the **chvdisk** -mirrorwritepriority latency command, is the default. It prioritizes host I/O latency, which yields a preference to host I/O over availability. However, you might need to give preference to redundancy in your environment when availability is more important than I/O response time. Run the **chvdisk** -mirrorwritepriority redundancy command to set the redundancy option.

Regardless of which option you choose, volume mirroring can provide extra protection for your environment.

Migration offers the following options:

Export to Image mode

By using this option, you can move storage from managed mode to image mode, which is useful if you use the IBM Storage Virtualize system as a migration device. For example, vendor A's product cannot communicate with vendor B's product, but you must migrate data from vendor A to vendor B. By using Export to Image mode, you can migrate data by using Copy Services functions and then return control to the native array while maintaining access to the hosts.

Import to Image mode

By using this option, you can import a storage MDisk or logical unit number (LUN) with its data from an external storage system without putting metadata on it so that the data remains intact. After you import it, all copy services functions can be used to migrate the storage to other locations while the data remains accessible to your hosts.

Volume migration by using volume mirroring and then, by using Split into New Volume

By using this option, you can use the available RAID 1 functions. You create two copies of data that initially has a set relationship (one volume with two copies, one primary and one secondary) but then break the relationship (two volumes, both primary and no relationship between them) to make them independent copies of data.

You can use this option to migrate data between storage pools and devices. You might use this option if you want to move volumes to multiple storage pools. Each volume can have two copies at a time, which means that you can add only one copy to the original volume, and then you must split those copies to create another copy of the volume.

Volume migration by using move to another pool

By using this option, you can move any volume between storage pools without any interruption to the host access. This option is a quicker version of the Volume Mirroring and Split into New Volume option. You might use this option if you want to move volumes in a single step, or you do not have a volume mirror copy.

**Migration:** Although these migration methods do not disrupt access, a brief outage does occur to install the host drivers for your IBM Storage Virtualize system if they are not yet installed.

With volume mirroring, you can move data to different MDisks within the same storage pool or move data between different storage pools. The use of volume mirroring over volume migration is beneficial because with volume mirroring, storage pools do not need to have the same extent size as is the case with volume migration.

**Note:** Volume mirroring does not create a second volume before you split copies. Volume mirroring adds a second copy of the data under the same volume. Therefore, you have one volume that is presented to the host with two copies of data that are connected to this volume. Only splitting copies creates another volume, and then both volumes have only one copy of the data.

Starting with V7.3 and the introduction of the dual-layer cache architecture, mirrored volume performance was significantly improved. Lower cache is beneath the volume mirroring layer, which means that both copies have their own cache.

This approach helps when you have copies of different types; for example, generic and compressed, because both copies use its independent cache and performs its own read prefetch. Destaging of the cache can be done independently for each copy, so one copy does not affect performance of a second copy.

Also, because the IBM Storage Virtualize destage algorithm is MDisk aware, it can tune or adapt the destaging process, depending on MDisk type and usage, for each copy independently.

For more information about volume mirroring, see Chapter 6, "Volumes" on page 433.

# 10.8 Remote Copy

This section describes the Remote Copy (RC) services, which are a synchronous RC called Metro Mirror (MM), and two asynchronous RC options, called Global Mirror (GM) and Global Mirror with Change Volumes (GMCV). RC in an IBM Storage Virtualize system is similar to RC in the IBM System Storage DS8000 family at a functional level, but the implementation differs.

IBM Storage Virtualize provides a single point of control when RC is enabled in your cluster (regardless of the disk subsystems that are used as underlying storage, if those disk subsystems are supported).

The general application of RC services is to maintain two real-time synchronized copies of a volume. Often, the two copies are geographically dispersed between two IBM Storage Virtualize systems. However, it is possible to use MM or GM within a single system (within an I/O group). If the master copy fails, you can enable an auxiliary copy for I/O operations.

**Tips:** Intracluster MM/GM uses more resources within the system when compared to an intercluster MM/GM relationship, where resource allocation is shared between the systems. Use intercluster MM/GM when possible. For mirroring volumes in the same system, it is better to use volume mirroring or the FlashCopy feature.

A typical application of this function is to set up a dual-site solution that uses two IBM Storage Virtualize systems. The first site is considered the *primary site* or *production site*, and the second site is considered the *backup site* or *failover site*. The failover site is activated when a failure at the first site is detected.

When MM or GM is used, a specific amount of bandwidth is required for the system intercluster heartbeat traffic. The amount of traffic depends on how many nodes are in each of the two clustered systems.

Table 10-11 lists the amount of heartbeat traffic (in megabits per second) that is generated by various sizes of clustered systems.

| IBM Storage<br>Virtualize<br>system 1 | IBM Storage Virtualize system 2 |         |         |         |  |  |  |  |
|---------------------------------------|---------------------------------|---------|---------|---------|--|--|--|--|
|                                       | 2 nodes                         | 4 nodes | 6 nodes | 8 nodes |  |  |  |  |
| 2 nodes                               | 5                               | 6       | 6       | 6       |  |  |  |  |
| 4 nodes                               | 6                               | 10      | 11      | 12      |  |  |  |  |
| 6 nodes                               | 6                               | 11      | 16      | 17      |  |  |  |  |
| 8 nodes                               | 6                               | 12      | 17      | 21      |  |  |  |  |

Table 10-11 Intersystem heartbeat traffic in Mbps

### 10.8.1 IBM SAN Volume Controller and IBM FlashSystem system layers

An IBM Storage Virtualize based system can be in one of the two layers: the *replication* layer or the *storage* layer. The system layer affects how the system interacts with other IBM Storage Virtualize based systems. The IBM SAN Volume Controller is always set to replication layer. This parameter *cannot* be changed.

In the storage layer, an IBM FlashSystem system has the following characteristics and requirements:

- ► The system can perform MM and GM replication with other storage-layer systems.
- The system can provide external storage for replication-layer systems or IBM SAN Volume Controller.
- The system cannot use a storage-layer system as external storage.

In the replication layer, an IBM SAN Volume Controller or an IBM FlashSystem system has the following characteristics and requirements:

- Can perform MM and GM replication with other replication-layer systems
- Cannot provide external storage for a replication-layer system
- Can use a storage-layer system as external storage

An IBM FlashSystem family system is in the storage layer by default, but the layer can be changed. For example, you might want to change an IBM FlashSystem 7200 to a replication layer if you want to virtualize other IBM FlashSystem systems or to replicate to an IBM SAN Volume Controller system.

**Note:** Before you change the system layer, the following conditions must be met on the system at the time of layer change:

- ► No other IBM Storage Virtualized based system can exist as a backend or host entity.
- No system partnerships can exist.
- ► No other IBM Storage Virtualize based system can be visible on the SAN fabric.

The layer can be changed during normal host I/O.

In your IBM SAN Volume Controller run the **1ssystem** command to check the current system layer, as shown in Example 10-3.

Example 10-3 Output from the Issystem command showing the system layer

```
IBM_FlashSystem:FS9500_Demo:demoUser>lssystem
id 00000204E1A0013A
name FS9500_Demo
...
time_zone 13 Africa/Casablanca
code_level 8.6.0.0 (build 169.9.2306081121000)
...
has_nas_key no
layer storage
rc_buffer_size 256
compression_active no
...
```

**Note:** Consider the following rules for creating remote partnerships between the IBM SAN Volume Controller and IBM FlashSystem Family systems:

- An IBM SAN Volume Controller is always in the replication layer.
- By default, the IBM FlashSystem systems are in the storage layer, but can be changed to the replication layer.
- A system can form partnerships only with systems in the same layer.
- Starting in V6.4, any IBM Storage Virtualize based system in the replication layer can virtualize an IBM FlashSystem system in the storage layer.

#### 10.8.2 Multiple IBM Storage Virtualize systems replication

Each IBM Storage Virtualize system can maintain up to three partner system relationships, which enables as many as four systems to be directly associated with each other. This system partnership capability enables the implementation of disaster recovery (DR) solutions.

**Note:** For more information about restrictions and limitations of native IP replication, see 10.9.3, "IP partnership limitations" on page 876.

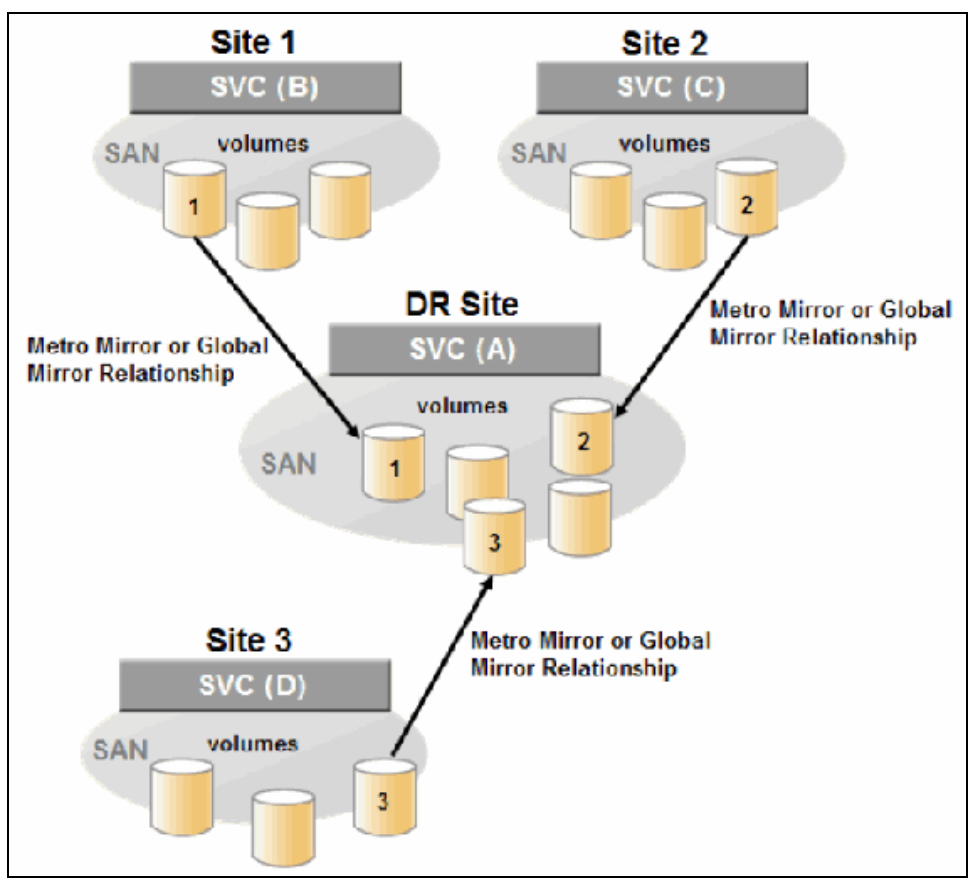

Figure 10-84 shows an example of a multiple systems mirroring configuration.

Figure 10-84 Multiple systems mirroring configuration example

#### Supported multiple systems mirroring topologies

Multiple systems mirroring supports various partnership topologies, as shown in the example in Figure 10-85. This example is a star topology (A  $\rightarrow$  B, A  $\rightarrow$  C, and A  $\rightarrow$  D).

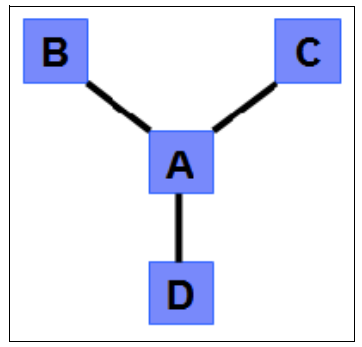

Figure 10-85 Star topology

Figure 10-85 shows four systems in a star topology, with System A at the center. System A can be a central DR site for the three other locations.

By using a star topology, you can migrate applications by using a process, such as the one described in the following example:

- 1. Suspend application at A.
- 2. Remove the  $A \rightarrow B$  relationship.
- 3. Create the A  $\rightarrow$  C relationship (or the B  $\rightarrow$  C relationship).
- 4. Synchronize to system C, and ensure that  $A \rightarrow C$  is established:
  - $A \rightarrow B, A \rightarrow C, A \rightarrow D, B \rightarrow C, B \rightarrow D$ , and  $C \rightarrow D$ -  $A \rightarrow B, A \rightarrow C$ , and  $B \rightarrow C$

Figure 10-86 shows an example of a triangle topology (A  $\rightarrow$  B, A  $\rightarrow$  C, and B  $\rightarrow$  C).

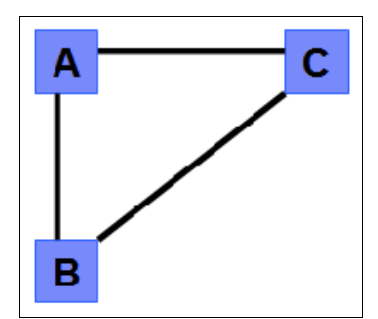

Figure 10-86 Triangle topology

Figure 10-87 shows an example of an IBM Storage Virtualize system fully connected topology (A  $\rightarrow$  B, A  $\rightarrow$  C, A  $\rightarrow$  D, B  $\rightarrow$  D, and C  $\rightarrow$  D).

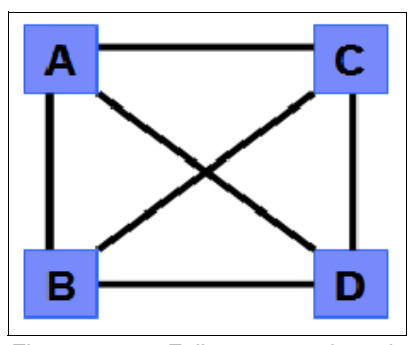

Figure 10-87 Fully connected topology

Figure 10-87 shows a fully connected mesh in which every system has a partnership to each of the three other systems. This topology enables volumes to be replicated between any pair of systems; for example,  $A \rightarrow B$ ,  $A \rightarrow C$ , and  $B \rightarrow C$ .

Figure 10-88 shows a daisy-chain topology.

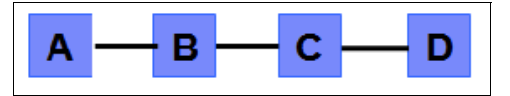

Figure 10-88 Daisy-chain topology

Although systems can have up to three partnerships, volumes can be part of only one RC relationship; for example,  $A \rightarrow B$ .
**System partnership intermix:** All of these topologies are valid for the intermix of the IBM SAN Volume Controller with IBM FlashSystem if the IBM FlashSystem system is set to the replication layer.

With the IBM Storage Virtualize code version 8.3.1, a 3-site replication solution option was introduced, and was expanded with the 8.4 release. This release allows for active-active implementations while replicating to a third-site.

For more information, see IBM Spectrum Virtualize 3-Site Replication, SG24-850.

## 10.8.3 Importance of write ordering

Many applications that use block storage are required to survive failures, such as loss of power or a software crash, and to not lose data that existed before the failure. Because many applications must perform many update operations in parallel, maintaining write ordering is key to ensure the correct operation of applications after a disruption.

An application that performs many database updates is designed with the concept of dependent writes. With dependent writes, it is important to ensure that an earlier write completed before a later write is started. Reversing or performing the order of writes differently than the application intended can undermine the application's algorithms and can lead to problems, such as detected or undetected data corruption.

The IBM Storage Virtualize MM and GM implementation operate in a manner that it is designed to always keep a consistent image at the secondary site. The GM implementation uses complex algorithms that identify sets of data and number those sets of data in sequence. The data is then applied at the secondary site in this same defined sequence.

Operating in this manner ensures that if the relationship is in a Consistent\_Synchronized state, the GM target data is at least crash consistent and supports quick recovery through application crash recovery facilities.

For more information about dependent writes, see 10.3.14, "FlashCopy and image mode volumes" on page 773.

#### Remote Copy consistency groups

An RC consistency group can contain an arbitrary number of relationships up to the maximum number of MM/GM relationships that is supported by the IBM Storage Virtualize system. MM/GM commands can be issued to an RC consistency group.

Therefore, these commands can be issued simultaneously for all MM/GM relationships that are defined within that consistency group, or to a single MM/GM relationship that is not part of an RC consistency group. For example, when a **startrcconsistgrp** command is issued to the consistency group, all of the MM/GM relationships in the consistency group are started at the same time.

Figure 10-89 shows the concept of RC consistency groups.

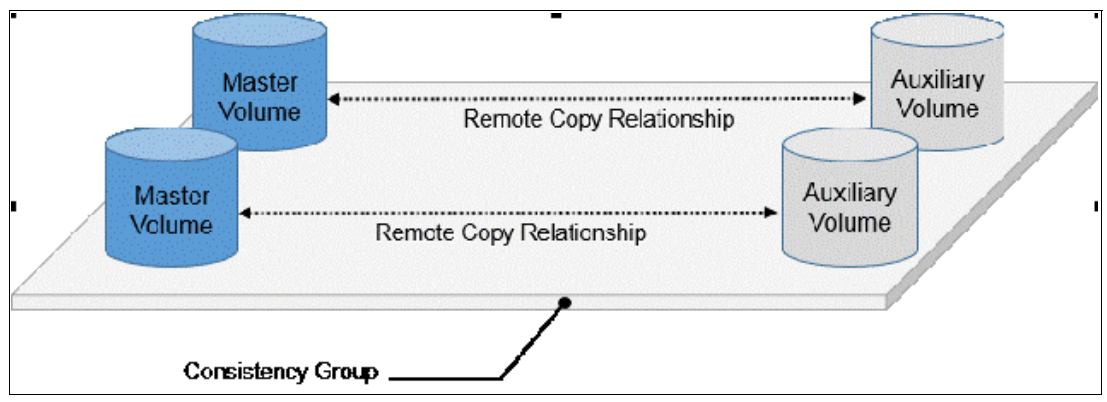

Figure 10-89 Remote Copy consistency group

Certain uses of MM/GM require the manipulation of more than one relationship. RC consistency groups can group relationships so that they are manipulated in unison.

Consider the following points:

- MM/GM relationships can be part of a consistency group, or they can be stand-alone and, therefore, are handled as single instances.
- A consistency group can contain zero or more relationships. An empty consistency group with zero relationships in it has little purpose until it is assigned its first relationship, except that it has a name.
- All relationships in a consistency group must have corresponding master and auxiliary volumes.
- All relationships in one consistency group must be the same type; for example, only MM or only GM.

Although consistency groups can be used to manipulate sets of relationships that do not need to satisfy these strict rules, this manipulation can lead to unwanted side effects. The rules behind a consistency group mean that certain configuration commands are prohibited. These configuration commands are not prohibited if the relationship is not part of a consistency group.

For example, consider the case of two applications that are independent, yet they are placed into a single consistency group. If an error occurs, synchronization is lost and a background copy process is required to recover synchronization. While this process is progressing, MM/GM rejects attempts to enable access to the auxiliary volumes of either application.

If one application finishes its background copy more quickly than the other application, MM/GM still refuses to grant access to its auxiliary volumes, even though it is safe in this case. The MM/GM policy is to refuse access to the entire consistency group if any part of it is inconsistent. Stand-alone relationships and consistency groups share a common configuration and state models. All of the relationships in a non-empty consistency group feature the same state as the consistency group.

# 10.8.4 Remote Copy intercluster communication

In the traditional Fibre Channel (FC), the intercluster communication between systems in a MM/GM partnership is performed over the SAN. This section describes this communication path.

For more information about intercluster communication between systems in an IP partnership, see 10.9.7, "States of IP partnership" on page 881.

### Zoning

At least two FC ports of every node of each system must communicate with each other to create the partnership. Switch zoning is critical to facilitate intercluster communication.

## Intercluster communication channels

When an IBM Storage Virtualize system partnership is defined on a pair of systems, the following intercluster communication channels are established:

- A single control channel, which is used to exchange and coordinate configuration information
- I/O channels between each of these nodes in the systems

These channels are maintained and updated as nodes and links appear and disappear from the fabric, and are repaired to maintain operation where possible. If communication between the systems is interrupted or lost, an event is logged (and the MM/GM relationships stop).

**Alerts:** You can configure the system to raise SNMP traps to the enterprise monitoring system to alert on events that indicate an interruption in internode communication occurred.

### **Intercluster links**

All IBM Storage Virtualize nodes maintain a database of other devices that are visible on the fabric. This database is updated as devices appear and disappear.

Devices that advertise themselves as IBM SAN Volume Controller or IBM FlashSystem nodes are categorized according to the system to which they belong. Nodes that belong to the same system establish communication channels between themselves and exchange messages to implement clustering and the functional protocols of IBM Storage Virtualize.

Nodes that are in separate systems do not exchange messages after initial discovery is complete, unless they are configured together to perform an RC relationship.

The intercluster link carries control traffic to coordinate activity between two systems. The link is formed between one node in each system. The traffic between the designated nodes is distributed among logins that exist between those nodes.

If the designated node fails (or all of its logins to the remote system fail), a new node is chosen to carry control traffic. This node change causes the I/O to pause, but it does not put the relationships in a ConsistentStopped state.

**Note:** Run the **chsystem** command with **-partnerfcportmask** to dedicate several FC ports to only system-to-system traffic to ensure that RC is not affected by other traffic, such as host-to-node traffic or node-to-node traffic within the same system. Care must also be taken to align the FC ports when **partnerfcportmask** is used with portsets.

## 10.8.5 Metro Mirror overview

MM establishes a synchronous relationship between two volumes of equal size. The volumes in an MM relationship are referred to as the *master* (primary) volume and the *auxiliary* (secondary) volume. Traditional FC MM is primarily used in a metropolitan area or geographical area, up to a maximum distance of 300 km (186.4 miles) to provide synchronous replication of data.

With synchronous copies, host applications write to the master volume, but they do not receive confirmation that the write operation completed until the data is written to the auxiliary volume. This action ensures that both the volumes have identical data when the copy completes. After the initial copy completes, the MM function always maintains a fully synchronized copy of the source data at the target site.

MM has the following characteristics:

- Zero recovery point objective (RPO)
- Synchronous
- Production application performance that is affected by round-trip latency

Increased distance directly affects host I/O performance because the writes are synchronous. Use the requirements for application performance when you are selecting your MM auxiliary location.

Consistency groups can be used to maintain data integrity for dependent writes, which is similar to FlashCopy consistency groups.

IBM Storage Virtualize provides intracluster and intercluster MM, which are described next.

#### **Intracluster Metro Mirror**

Intracluster MM performs the intracluster copying of a volume, in which both volumes belong to the same system and I/O group within the system. Because it is within the same I/O group, sufficient bitmap space must exist within the I/O group for both sets of volumes and licensing on the system.

Important: Performing MM across I/O groups within a system is not supported.

#### **Intercluster Metro Mirror**

Intercluster MM performs intercluster copying of a volume, in which one volume belongs to a system and the other volume belongs to a separate system.

Two IBM Storage Virtualize systems must be defined in a partnership, which must be performed on both systems to establish a fully functional MM partnership.

By using standard single-mode connections, the supported distance between two systems in an MM partnership is 10 km (6.2 miles), although greater distances can be achieved by using extenders. For extended distance solutions, contact your IBM representative.

**Limit:** When a local fabric and a remote fabric are connected for MM purposes, the inter-switch link (ISL) hop count between a local node and a remote node cannot exceed seven.

# 10.8.6 Synchronous Remote Copy

MM is a fully synchronous RC technique that ensures that writes are committed at the master and auxiliary volumes before write completion is acknowledged to the host, but only if writes to the auxiliary volumes are possible.

Events, such as a loss of connectivity between systems, can cause mirrored writes from the master volume and the auxiliary volume to fail. In that case, MM suspends writes to the auxiliary volume and enables I/O to the master volume to continue to avoid affecting the operation of the master volumes.

Figure 10-90 shows how a write to the master volume is mirrored to the cache of the auxiliary volume before an acknowledgment of the write is sent back to the host that issued the write. This process ensures that the auxiliary is synchronized in real time if it is needed in a failover situation.

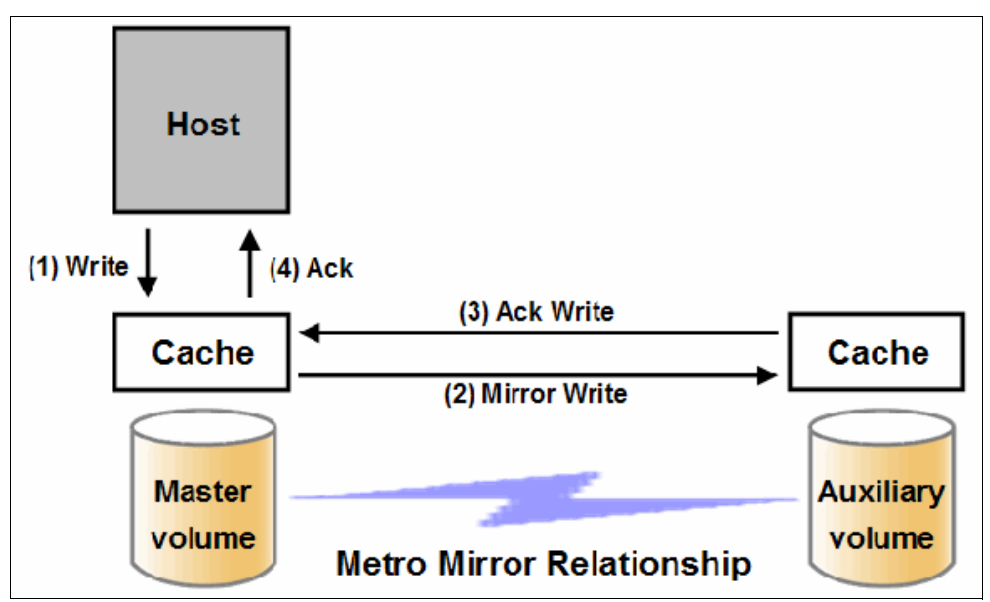

Figure 10-90 Write on volume in Metro Mirror relationship

However, this process also means that the application is exposed to the latency and bandwidth limitations (if any) of the communication link between the master and auxiliary volumes. This process might lead to unacceptable application performance, particularly when placed under peak load. Therefore, the use of traditional FC MM has distance limitations that are based on your performance requirements. IBM Storage Virtualize does not support more than 300 km (186.4 miles).

## 10.8.7 Metro Mirror features

The IBM Storage Virtualize MM function supports the following features:

- Synchronous RC of volumes that are dispersed over metropolitan distances.
- The MM relationships between volume pairs, with each volume in a pair that is managed by an IBM Storage Virtualize based system (requires V6.3.0 or later).
- ► Supports intracluster MM where both volumes belong to the same system (and I/O group).
- ► IBM Storage Virtualize supports intercluster MM where each volume belongs to a separate system. You can configure a specific system for partnership with another system.

All intercluster MM processing occurs between two IBM Storage Virtualize systems that are configured in a partnership.

- Intercluster and intracluster MM can be used concurrently.
- IBM Storage Virtualize does not require that a control network or fabric is installed to manage MM. For intercluster MM, the system maintains a control link between two systems. This control link is used to control the state and coordinate updates at either end. The control link is implemented on top of the same FC fabric connection that the system uses for MM I/O.
- IBM Storage Virtualize implements a configuration model that maintains the MM configuration and state through major events, such as failover, recovery, and resynchronization, to minimize user configuration action through these events.

IBM Storage Virtualize supports the resynchronization of changed data so that write failures that occur on the master or auxiliary volumes do not require a complete resynchronization of the relationship.

# 10.8.8 Metro Mirror attributes

The MM function in IBM Storage Virtualize features the following attributes:

- A partnership is created between two IBM Storage Virtualize systems that are operating in the replication layer (for intercluster MM).
- An MM relationship is created between two volumes of the same size.
- To manage multiple MM relationships as one entity, relationships can be made part of an MM consistency group, which ensures data consistency across multiple MM relationships and provides ease of management.
- When an MM relationship is started and when the background copy completes, the relationship becomes consistent and synchronized.
- After the relationship is synchronized, the auxiliary volume holds a copy of the production data at the primary, which can be used for DR.
- ► The auxiliary volume is in read-only mode when relationship is active.
- To access the auxiliary volume, the MM relationship must be stopped with the access option enabled before write I/O is allowed to the auxiliary.
- ► The remote host server is mapped to the auxiliary volume, and the disk is available for I/O.

# 10.8.9 Practical use of Metro Mirror

The master volume is the production volume, and updates to this copy are mirrored in real time to the auxiliary volume. The contents of the auxiliary volume that existed when the relationship was created are deleted.

**Switching copy direction:** The copy direction for an MM relationship can be switched so that the auxiliary volume becomes the master, and the master volume becomes the auxiliary, which is similar to the FlashCopy restore option. However, although the FlashCopy target volume can operate in read/write mode, the target volume of the started RC is always in read-only mode.

While the MM relationship is active, the auxiliary volume is not accessible for host application write I/O at any time. The IBM Storage Virtualize based systems allow read-only access to the auxiliary volume when it contains a consistent image. They also allow boot time operating system discovery to complete without an error, so that any hosts at the secondary site can be ready to start the applications with minimum delay, if required.

For example, many operating systems must read logical block address (LBA) zero to configure a logical unit (LU). Although read access is allowed at the auxiliary in practice, the data on the auxiliary volumes cannot be read by a host because most operating systems write a "dirty bit" to the file system when it is mounted. Because this write operation is not allowed on the auxiliary volume, the volume cannot be mounted.

This access is provided only where consistency can be ensured. However, coherency cannot be maintained between reads that are performed at the auxiliary and later write I/Os that are performed at the master.

To enable access to the auxiliary volume for host operations, you must stop the MM relationship by specifying the **-access** parameter. While access to the auxiliary volume for host operations is enabled, the host must be instructed to mount the volume before the application can be started, or instructed to perform a recovery process.

For example, the MM requirement to enable the auxiliary copy for access differentiates it from third-party mirroring software on the host, which aims to emulate a single, reliable disk regardless of what system is accessing it. MM retains the property that there are two volumes in existence, but it suppresses one volume while the copy is being maintained.

The use of an auxiliary copy demands a conscious policy decision by the administrator that a failover is required, and that the tasks to be performed on the host that is involved in establishing the operation on the auxiliary copy are substantial. The goal is to make this copy rapid (much faster when compared to recovering from a backup copy) but not seamless.

The failover process can be automated through failover management software. The IBM Storage Virtualize software provides SNMP traps and programming (or scripting) commands for the CLI to enable this automation.

## 10.8.10 Global Mirror overview

This section describes the GM copy service, which is an asynchronous RC service. This service provides and maintains a consistent mirrored copy of a source volume to a target volume.

GM function establishes a GM relationship between two volumes of equal size. The volumes in a GM relationship are referred to as the *master* (source) volume and the *auxiliary* (target) volume, which is the same as MM. Consistency groups can be used to maintain data integrity for dependent writes, which is similar to FlashCopy consistency groups.

GM writes data to the auxiliary volume asynchronously, which means that host writes to the master volume provide the host with confirmation that the write is complete before the I/O completes on the auxiliary volume.

GM has the following characteristics:

- Near-zero RPO
- Asynchronous
- Production application performance that is affected by I/O sequencing preparation time

## Intracluster Global Mirror

Intracluster GM is not supported and has no functional value for production use. Intracluster MM provides the same capability with less processor use. However, leaving this functionality in place simplifies testing and supports client experimentation and testing (for example, to validate server failover on a single test system). As with Intracluster MM, you must consider the increase in the license requirement because source and target exist on the same IBM Storage Virtualize system.

## Intercluster Global Mirror

Intercluster GM operations require a pair of IBM Storage Virtualize systems that are connected by several intercluster links. The two systems must be defined in a partnership to establish a fully functional GM relationship.

**Limit:** When a local fabric and a remote fabric are connected for GM purposes, the ISL hop count between a local node and a remote node must not exceed seven hops.

# 10.8.11 Asynchronous Remote Copy

GM is an asynchronous RC technique. In asynchronous RC, the write operations are completed on the primary site and the write acknowledgment is sent to the host before it is received at the secondary site. An update of this write operation is sent to the secondary site at a later stage, which provides the capability to perform RC over distances that exceed the limitations of synchronous RC.

The GM function provides the same function as MM RC, but over long-distance links with higher latency without requiring the hosts to wait for the full round-trip delay of the long-distance link.

Figure 10-91 shows that a write operation to the master volume is acknowledged back to the host that is issuing the write before the write operation is mirrored to the cache for the auxiliary volume.

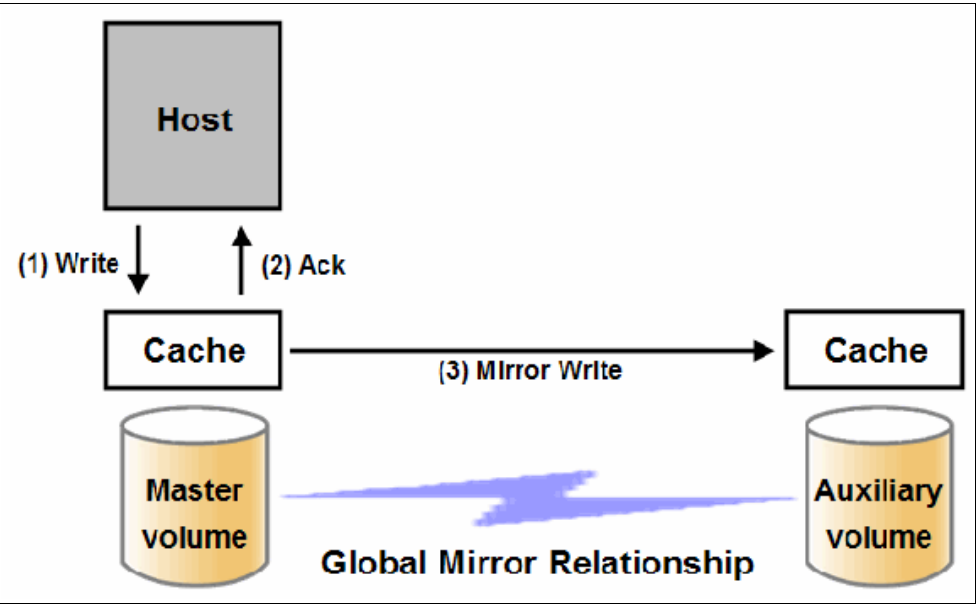

Figure 10-91 Global Mirror write sequence

The GM algorithms maintain a consistent image on the auxiliary. They achieve this consistent image by identifying sets of I/Os that are active concurrently at the master, assigning an order to those sets, and applying those sets of I/Os in the assigned order at the secondary. As a result, GM maintains the features of Write Ordering and Read Stability.

The multiple I/Os within a single set are applied concurrently. The process that marshals the sequential sets of I/Os operates at the secondary system. Therefore, the process is not subject to the latency of the long-distance link. These two elements of the protocol ensure that the throughput of the total system can be grown by increasing system size while maintaining consistency across a growing data set.

GM writes I/O from production system to a secondary system requires serialization and sequence-tagging before being sent across the network to a remote site (to maintain a write-order consistent copy of data).

To avoid affecting the production site, IBM Storage Virtualize supports more parallelism in processing and managing GM writes on the secondary system by using the following methods:

- Secondary system nodes store replication writes in new redundant non-volatile cache
- Cache content details are shared between nodes
- ► Cache content details are batched together to make node-to-node latency less of an issue
- Nodes intelligently apply these batches in parallel as soon as possible
- Nodes internally manage and optimize GM secondary write I/O processing

In a failover scenario where the secondary site must become the master source of data, specific updates might be missing at the secondary site. Therefore, any applications that use this data must have an external mechanism for recovering the missing updates and reapplying them, such as a transaction log replay.

GM is supported over FC, Fibre Channel over IP (FCIP), Fibre Channel over Ethernet (FCoE), and native IP connections. The maximum distance cannot exceed 80 ms round trip, which is approximately 4000 km (2485.48 miles) between mirrored systems. However, starting with IBM Storage Virtualize V7.4, this distance was increased to 250 ms for specific configurations. Table 10-12 shows the maximum latency for Global Mirror.

| System hardware | Partnership |             |              |
|-----------------|-------------|-------------|--------------|
|                 | FC          | 1 Gbps - IP | 10 Gbps - IP |
| FS7300          | 250 ms      | 80 ms       | 10 ms        |
| FS9500          | 250 ms      | 80 ms       | 10 ms        |
| SV3             | 250 ms      | 80 ms       | 10 ms        |

Table 10-12 Supported Global Mirror link latencies

# 10.8.12 Global Mirror features

IBM Storage Virtualize GM supports the following features:

- ► Asynchronous RC of volumes that are dispersed over metropolitan-scale distances.
- ► IBM Storage Virtualize implements the GM relationship between a volume pair, with each volume in the pair being managed by an IBM Storage Virtualize system.
- IBM Storage Virtualize supports intracluster GM where both volumes belong to the same system (and I/O group).

- An IBM Storage Virtualize system can be configured for partnership with 1 3 other systems. For more information about IP partnership restrictions, see 10.9.3, "IP partnership limitations" on page 876.
- IBM Storage Virtualize does not require a control network or fabric to be installed to manage GM. For intercluster GM, the system maintains a control link between the two systems. This control link is used to control the state and to coordinate the updates at either end. The control link is implemented on top of the same FC fabric connection that the system uses for GM I/O.
- IBM Storage Virtualize implements a configuration model that maintains the GM configuration and state through major events, such as failover, recovery, and resynchronization, to minimize user configuration action through these events.
- IBM Storage Virtualize implements flexible resynchronization support, enabling it to resynchronize volume pairs that experienced write I/Os to both disks, and to resynchronize only those regions that changed.
- An optional feature for GM is a delay simulation to be applied on writes that are sent to auxiliary volumes. It is useful in intracluster scenarios for testing purposes.

## **Colliding writes**

The GM algorithm requires that only a single write is active on a volume. I/Os that overlap an active I/O are sequential, which is called *colliding writes*. If another write is received from a host while the auxiliary write is still active, the new host write is delayed until the auxiliary write is complete. This rule is needed if a series of writes to the auxiliary must be tried again and is called *reconstruction*. Conceptually, the data for reconstruction comes from the master volume.

If multiple writes are allowed to be applied to the master for a sector, only the most recent write gets the correct data during reconstruction. If reconstruction is interrupted for any reason, the intermediate state of the auxiliary is inconsistent. Applications that deliver such write activity do not achieve the performance that GM is intended to support. A volume statistic is maintained about the frequency of these collisions.

An attempt is made to allow multiple writes to a single location to be outstanding in the GM algorithm. Master writes must still be sequential, and the intermediate states of the master data must be kept in a non-volatile journal while the writes are outstanding to maintain the correct write ordering during reconstruction. Reconstruction must never overwrite data on the auxiliary with an earlier version. The volume statistic that is monitoring colliding writes is now limited to those writes that are not affected by this change.

Figure 10-92 shows a colliding write sequence example.

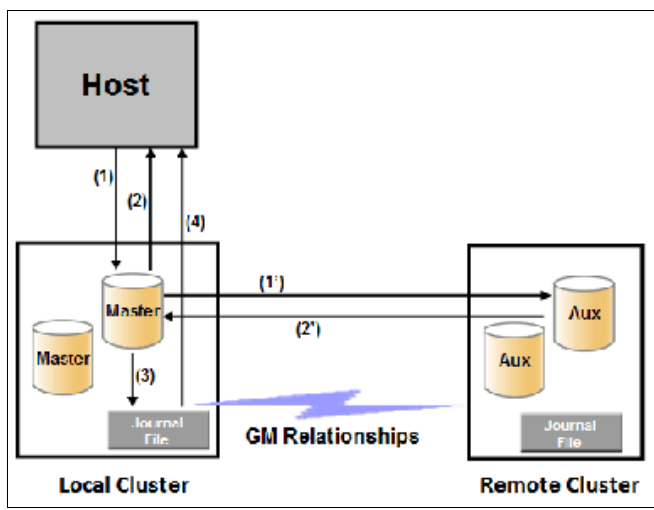

Figure 10-92 Colliding writes example

The following numbers correspond to the numbers that are shown in Figure 10-92:

- ► (1) The first write is performed from the host to LBA X.
- (2) The host is provided acknowledgment that the write completed, even though the mirrored write to the auxiliary volume is not yet complete.
- ► (1') and (2') occur asynchronously with the first write.
- (3) The second write is performed from the host also to LBA X. If this write occurs before (2'), the write is written to the journal file.
- (4) The host is provided acknowledgment that the second write is complete.

### **Delay simulation**

GM provides a feature that enables a delay simulation to be applied on writes that are sent to the auxiliary volumes. With this feature, tests can be done to detect colliding writes. It also provides the capability to test an application before the full deployment. The feature can be enabled separately for each of the intracluster or intercluster GMs.

By running the **chsystem** command, the delay setting can be set up and the delay can be checked by running the **lssystem** command. The gm\_intra\_cluster\_delay\_simulation field expresses the amount of time that intracluster auxiliary I/Os are delayed. The gm\_inter\_cluster\_delay\_simulation field expresses the amount of time that intercluster auxiliary I/Os are delayed. A value of zero disables the feature.

**Tip:** If you are experiencing repeated problems with the delay on your link, ensure that the delay simulator was correctly disabled.

# 10.8.13 Using Global Mirror with change volumes

GM is designed to achieve an RPO as low as possible so that data is as up-to-date as possible. This design places several strict requirements on your infrastructure. In certain situations with low network link quality, congested hosts, or overloaded hosts, you might be affected by multiple 1920 congestion errors.

Congestion errors occur in the following primary situations:

- At the source site through the host or network
- In the network link or network path
- At the target site through the host or network

GM includes functions that address the following conditions, which might negatively affect certain GM implementations:

- ► The estimation of the bandwidth requirements tends to be complex.
- ► Ensuring that the latency and bandwidth requirements can be met is often difficult.
- Congested hosts on the source or target site can cause disruption.
- Congested network links can cause disruption with only intermittent peaks.

To address these issues, change volumes were added as an option for GM relationships. Change volumes use the FlashCopy functionality, but they cannot be manipulated as FlashCopy volumes because they are for a special purpose only. Change volumes replicate PiT images on a cycling period. The default is 300 seconds.

Your change rate must include only the condition of the data at the PiT that the image was taken, rather than all the updates during the period. The use of this function can provide significant reductions in replication volume.

Global Mirror with Change Volumes (GMCV) has the following characteristics:

- Larger RPO
- PiT copies
- Asynchronous
- Possible system performance resource requirements because PiT copies are created locally

Figure 10-93 shows a simple Global Mirror relationship without change volumes.

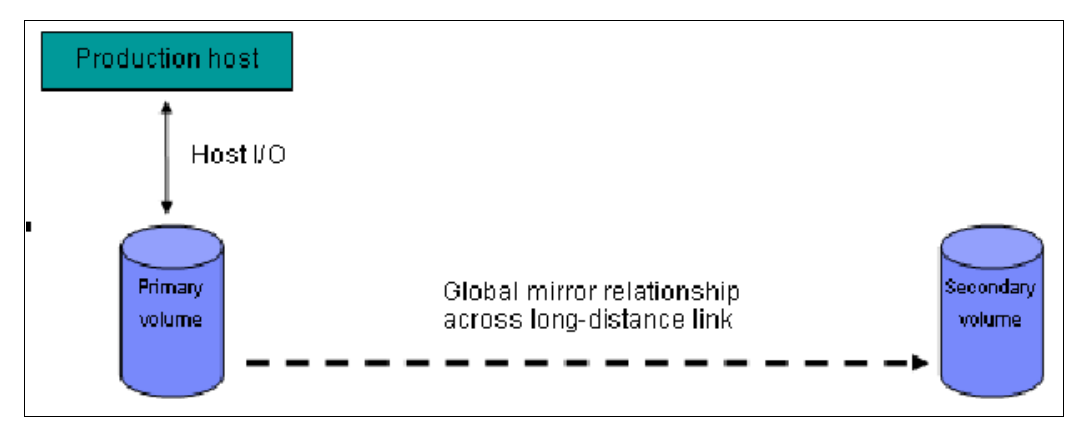

Figure 10-93 Global Mirror without change volumes

With change volumes, this environment looks as it is shown in Figure 10-94.

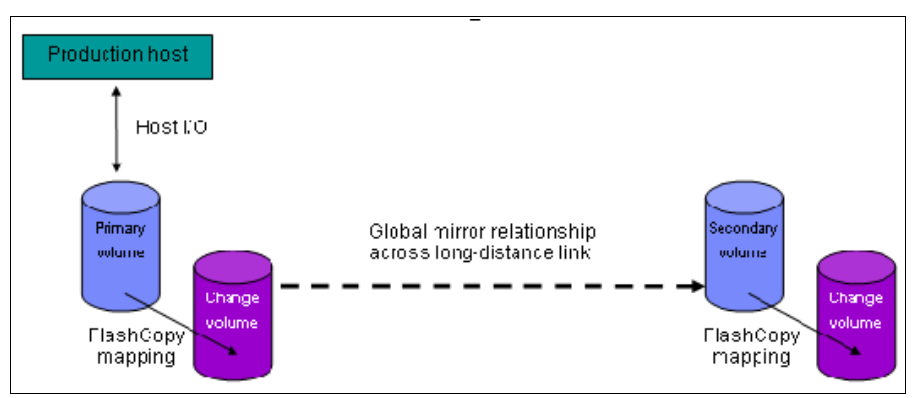

Figure 10-94 Global Mirror with Change Volumes

With change volumes, a FlashCopy mapping exists between the primary volume and the primary change volume. The mapping is updated in the cycling period (60 seconds - 1 day). The primary change volume is then replicated to the secondary GM volume at the target site, which is then captured in another change volume on the target site. This approach provides an always consistent image at the target site and protects your data from being inconsistent during resynchronization.

For more information about IBM FlashCopy, see 10.2, "Safeguarded Copy" on page 747.

You can adjust the cycling period by running the **chrcrelationship** -cycleperiodseconds <60 - 86400> command from the CLI. The default value is 300 seconds. If a copy does not complete in the cycle period, the next cycle does not start until the prior cycle completes. For this reason, the use of change volumes gives you the following possibilities for RPO:

- ► If your replication completes in the cycling period, your RPO is twice the cycling period.
- If your replication does not complete within the cycling period, RPO is twice the completion time. The next cycling period starts immediately after the prior cycling period is finished.

Carefully consider your business requirements versus the performance of GMCV. GMCV increases the intercluster traffic for more frequent cycling periods. Therefore, selecting the shortest cycle periods possible is not always the answer. In most cases, the default must meet requirements and perform well.

**Important:** When you create your Global Mirror volumes with change volumes, ensure that you remember to select the change volume on the auxiliary (target) site. Failure to do so leaves you exposed during a resynchronization operation.

## 10.8.14 Distribution of work among nodes

For the best performance, MM/GM volumes must have their preferred nodes that are evenly distributed among the nodes of the systems. Each volume within an I/O group has a preferred node property that can be used to balance the I/O load between nodes in that group. MM/GM also uses this property to route I/O between systems.

If this preferred practice is not maintained, such as if source volumes are assigned to only one node in the I/O group, you can change the preferred node for each volume to distribute volumes evenly between the nodes. You can also change the preferred node for volumes that are in an RC relationship without affecting the host I/O to a particular volume.

The RC relationship type does not matter. The RC relationship type can be MM, GM, or GMCV. You can change the preferred node both to the source and target volumes that are participating in the RC relationship.

## 10.8.15 Background copy performance

The background copy performance is subject to sufficient RAID controller bandwidth. Performance is also subject to other potential bottlenecks, such as the intercluster fabric, and possible contention from host I/O for the IBM Storage Virtualize system bandwidth resources.

Background copy I/O is scheduled to avoid bursts of activity that might have an adverse effect on system behavior. An entire grain of tracks on one volume is processed at around the same time, but not as a single I/O.

Double buffering is used to try to use sequential performance within a grain. However, the next grain within the volume might not be scheduled for some time. Multiple grains might be copied simultaneously, and might be enough to satisfy the requested rate, unless the available resources cannot sustain the requested rate.

GM paces the rate at which background copy is performed by the appropriate relationships. Background copy occurs on relationships that are in the InconsistentCopying state with a status of Online.

The quota of background copy (configured on the intercluster link) is divided evenly between all nodes that are performing background copy for one of the eligible relationships. This allocation is made irrespective of the number of disks for which the node is responsible. Each node in turn divides its allocation evenly between the multiple relationships that are performing a background copy.

The default value of the background copy is 25 MBps, per volume.

**Important:** The background copy value is a system-wide parameter that can be changed dynamically, but only on a *per-system* basis and not on a *per-relationship* basis. Therefore, the copy rate of all relationships changes when this value is increased or decreased. In systems with many RC relationships, increasing this value might affect overall system or intercluster link performance. The background copy rate can be changed to 1 - 1000 MBps.

# 10.8.16 Thin-provisioned background copy

MM/GM relationships preserve the space-efficiency of the master. Conceptually, the background copy process detects a deallocated region of the master and sends a special *zero buffer* to the auxiliary.

If the auxiliary volume is thin-provisioned and the region is deallocated, the special buffer prevents a write and therefore, an allocation. If the auxiliary volume is not thin-provisioned or the region in question is an allocated region of a thin-provisioned volume, a buffer of "real" zeros is synthesized on the auxiliary and written as normal.

# 10.8.17 Methods of synchronization

This section describes two methods that can be used to establish a synchronized relationship.

## Full synchronization after creation

The full synchronization after creation method is the default method. It is the simplest method in that it requires no administrative activity apart from running the necessary commands. However, in certain environments, the available bandwidth can make this method unsuitable.

Run the following command sequence for a single relationship:

- ► Run mkrcrelationship without specifying the -sync option.
- Run startrcrelationship without specifying the -clean option.

## Synchronized before creation

In this method, the administrator must ensure that the master and auxiliary volumes contain identical data before creating the relationship by using the following technique:

- Both disks are created with the security delete feature to make all data zero.
- A complete tape image (or other method of moving data) is copied from one disk to the other disk.

With this technique, do not allow I/O on the master or auxiliary before the relationship is established. Then, the administrator must run the following commands:

- Run mkrcrelationship with the -sync flag.
- ► Run startrcrelationship without the -clean flag.

**Important:** Failure to perform these steps correctly can cause MM/GM to report the relationship as consistent when it is not. This use can cause loss of a data or data integrity exposure for hosts that are accessing data on the auxiliary volume.

# 10.8.18 Practical use of Global Mirror

The practical use of GM is similar to MM, as described in 10.8.9, "Practical use of Metro Mirror" on page 848. The main difference between the two RC modes is that GM and GMCV are mostly used on much larger distances than MM. Weak link quality or insufficient bandwidth between the primary and secondary sites can also be a reason to prefer asynchronous GM over synchronous MM. Otherwise, the use cases for MM/GM are the same.

# 10.8.19 IBM Storage Virtualize HyperSwap topology

The IBM HyperSwap topology is based on IBM Storage Virtualize RC mechanisms. It is also referred to as an "active-active relationship" in this document.

You can create an HyperSwap topology system configuration where each I/O group in the system is physically on a different site. These configurations can be used to maintain access to data on the system when power failures or site-wide outages occur.

In a HyperSwap configuration, each site is defined as an independent failure domain. If one site experiences a failure, the other site can continue to operate without disruption. You must also configure a third site to host a quorum device or IP quorum application that provides an automatic tie-break in case of a link failure between the two main sites. The main site can be in the same room or across rooms in the data center, buildings on the same campus, or buildings in different cities. Different kinds of sites protect against different types of failures.

For more information about HyperSwap implementation and best practices, see *IBM Spectrum Virtualize HyperSwap SAN Implementation and Design Best Practices*, REDP-5597.

# 10.8.20 Consistency Protection for Global Mirror and Metro Mirror

Metro Mirror, Global Mirror, Global Mirror with Change Volumes, and HyperSwap Copy Services functions create RC or remote replication relationships between volumes or consistency groups. If the secondary volume in a Copy Services relationship becomes unavailable to the primary volume, the system maintains the relationship. However, the data might become out of sync when the secondary volume becomes available.

Since V7.8, it is possible to create a FlashCopy mapping (change volume) for an RC target volume to maintain a consistent image of the secondary volume. The system recognizes it as a *Consistency Protection* and a link failure or an offline secondary volume event is handled differently now.

When Consistency Protection is configured, the relationship between the primary and secondary volumes does not stop if the link goes down, or the secondary volume is offline. The relationship does not go in to the consistent stopped status. Instead, the system uses the secondary change volume to automatically copy the previous consistent state of the secondary volume. The relationship automatically moves to the consistent copying status as the system resynchronizes and protects the consistency of the data. The relationship status changes to consistent synchronized when the resynchronization process completes. The relationship automatically resumes replication after the temporary loss of connectivity.

Change volumes that are used for Consistency Protection are not visible and manageable from the GUI because they are used for Consistency Protection internal behavior only.

It is not required to configure a secondary change volume on a MM/GM (without cycling) relationship. However, if the link goes down or the secondary volume is offline, the relationship goes in to the Consistent stopped status. If write operations occur on the primary or secondary volume, the data is no longer synchronized (Out of sync).

Consistency protection must be enabled on all relationships in a consistency group. Every relationship in a consistency group must be configured with a secondary change volume. If a secondary change volume is not configured on one relationship, the entire consistency group stops with a 1720 error if host I/O is processed when the link is down or any secondary volume in the consistency group is offline. All relationships in the consistency group are unable to retain a consistent copy during resynchronization.

The option to add consistency protection is selected by default when MM/GM relationships are created. The option must be cleared to create MM/GM relationships without consistency protection.

# 10.8.21 Valid combinations of FlashCopy, Metro Mirror, and Global Mirror

Table 10-13 lists the combinations of FlashCopy and MM/GM functions that are valid for a single volume.

Table 10-13 Valid combination for a single volume

| FlashCopy        | MM or GM source | MM or GM target |
|------------------|-----------------|-----------------|
| FlashCopy Source | Supported       | Supported       |
| FlashCopy Target | Supported       | Not supported   |

# 10.8.22 Remote Copy configuration limits

Table 10-14 lists the MM/GM configuration limits.

Table 10-14 Metro Mirror configuration limits

| Parameter                                                        | Value                                                                                                    |
|------------------------------------------------------------------|----------------------------------------------------------------------------------------------------|
| Number of Metro Mirror or GM consistency groups per system       | 256                                                                                                    |
| Number of Metro Mirror or GM relationships per system            | 10000                                                                                                    |
| Number of Metro Mirror or GM relationships per consistency group | 10000                                                                                                    |
| Total Metro Mirror and Global Mirror capacity per I/O group      | A per I/O group limit of 2 PiB exists on the quantity of master<br>and auxiliary volume address spaces that can participate in<br>Metro Mirror and GM relationships. This maximum<br>configuration uses all 1024 MiB (512 MiB for SV1) of bitmap<br>space for the I/O group and allows 256 MiB of space for all<br>remaining copy services features. |

# 10.8.23 Remote Copy states and events

This section describes the various states of an MM/GM relationship and the conditions that cause them to change. An overview of the status that can apply to a MM/GM relationship in a connected state is shown in Figure 10-95.

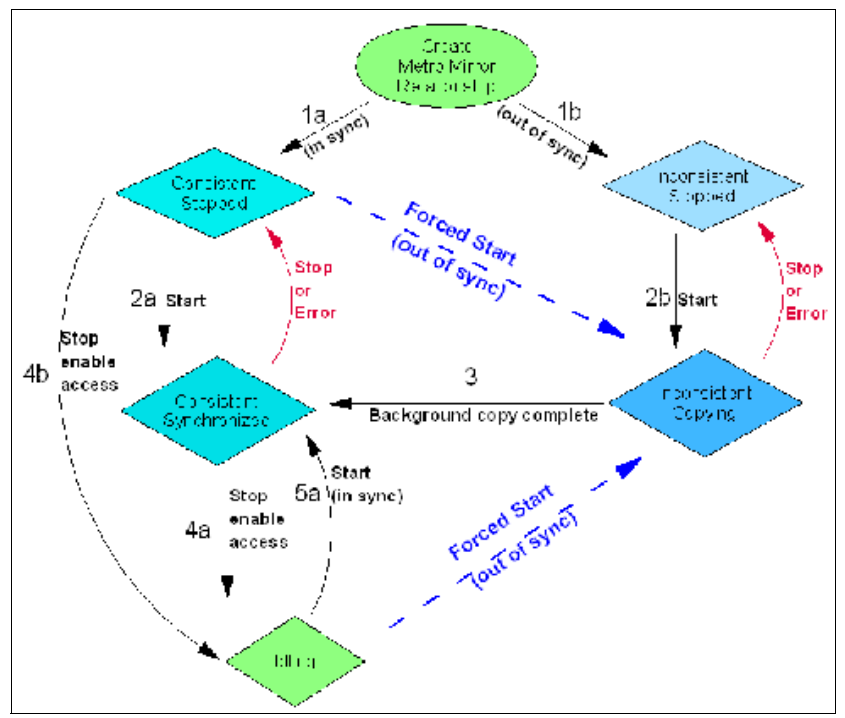

Figure 10-95 Metro Mirror or Global Mirror mapping state diagram

When the MM/GM relationship is created, you can specify whether the auxiliary volume is in sync with the master volume, and the background copy process is then skipped. This capability is useful when MM/GM relationships are established for volumes that were created with the format option.

The following step identifiers are shown in Figure 10-95:

- Step 1:
  - a. The MM/GM relationship is created with the **-sync** option, and the MM/GM relationship enters the ConsistentStopped state.
  - b. The MM/GM relationship is created without specifying that the master and auxiliary volumes are in sync, and the MM/GM relationship enters the InconsistentStopped state.
- ► Step 2:
  - a. When an MM/GM relationship is started in the ConsistentStopped state, the MM/GM relationship enters the ConsistentSynchronized state. Therefore, no updates (write I/O) were performed on the master volume while in the ConsistentStopped state. Otherwise, the **-force** option must be specified, and the MM/GM relationship then enters the InconsistentCopying state while the background copy is started.
  - b. When an MM/GM relationship is started in the InconsistentStopped state, the MM/GM relationship enters the InconsistentCopying state while the background copy is started.

► Step 3

When the background copy completes, the MM/GM relationship changes from the InconsistentCopying state to the ConsistentSynchronized state.

- ► Step 4:
  - a. When a MM/GM relationship is stopped in the ConsistentSynchronized state, the MM/GM relationship enters the Idling state when you specify the **-access** option, which enables write I/O on the auxiliary volume.
  - b. When an MM/GM relationship is stopped in the ConsistentSynchronized state without an **-access** parameter, the auxiliary volumes remain read-only and the state of the relationship changes to ConsistentStopped.
  - c. To enable write I/O on the auxiliary volume, when the MM/GM relationship is in the ConsistentStopped state, run the svctask stoprcrelationship command, which specifies the -access option, and the MM/GM relationship enters the Idling state.
- ► Step 5:
  - a. When an MM/GM relationship is started from the Idling state, you must specify the **-primary** argument to set the copy direction. If no write I/O was performed (to the master or auxiliary volume) while in the Idling state, the MM/GM relationship enters the ConsistentSynchronized state.
  - b. If write I/O was performed to the master or auxiliary volume, the **-force** option must be specified and the MM/GM relationship then enters the InconsistentCopying state while the background copy is started. The background process copies only the data that changed on the primary volume while the relationship was stopped.

## Stop on Error

When a MM/GM relationship is stopped (intentionally, or because of an error), the state changes. For example, the MM/GM relationships in the ConsistentSynchronized state enter the ConsistentStopped state, and the MM/GM relationships in the InconsistentCopying state enter the InconsistentStopped state.

If the connection is broken between the two systems that are in a partnership, all (intercluster) MM/GM relationships enter a Disconnected state. For more information, see "Connected versus disconnected" on page 861.

**Common states:** Stand-alone relationships and consistency groups share a common configuration and state model. All MM/GM relationships in a consistency group have the same state as the consistency group.

### State overview

The following sections provide an overview of the various MM/GM states.

### Connected versus disconnected

Under certain error scenarios (for example, a power failure at one site that causes one complete system to disappear), communications between two systems in an MM/GM relationship can be lost. Alternatively, the fabric connection between the two systems might fail, which leaves the two systems that are running but cannot communicate with each other.

When the two systems can communicate, the systems and the relationships that span them are described as *connected*. When they cannot communicate, the systems and the relationships spanning them are described as *disconnected*.

In this state, both systems are left with fragmented relationships and are limited regarding the configuration commands that can be performed. The disconnected relationships are portrayed as having a changed state. The new states describe what is known about the relationship and the configuration commands that are permitted.

When the systems can communicate again, the relationships are reconnected. MM/GM automatically reconciles the two state fragments and considers any configuration or other event that occurred while the relationship was disconnected. As a result, the relationship can return to the state that it was in when it became disconnected, or it can enter a new state.

Relationships that are configured between volumes in the same IBM Storage Virtualize based system (intracluster) are never described as being in a disconnected state.

#### Consistent versus inconsistent

Relationships that contain volumes that are operating as secondaries can be described as being consistent or inconsistent. Consistency groups that contain relationships can also be described as being consistent or inconsistent. The consistent or inconsistent property describes the relationship of the data on the auxiliary to the data on the master volume. It can be considered a property of the auxiliary volume.

An auxiliary volume is described as *consistent* if it contains data that can be read by a host system from the master if power failed at an imaginary point while I/O was in progress, and power was later restored. This imaginary point is defined as the *recovery point*.

The requirements for consistency are expressed regarding activity at the master up to the recovery point. The auxiliary volume contains the data from all of the writes to the master for which the host received successful completion and that data was not overwritten by a subsequent write (before the recovery point).

Consider writes for which the host did not receive a successful completion (that is, it received bad completion or no completion at all). If the host then performed a read from the master of that data that returned successful completion and no later write was sent (before the recovery point), the auxiliary contains the same data as the data that was returned by the read from the master.

From the point of view of an application, consistency means that an auxiliary volume contains the same data as the master volume at the recovery point (the time at which the imaginary power failure occurred). If an application is designed to cope with an unexpected power failure, this assurance of consistency means that the application can use the auxiliary and begin operation as though it was restarted after the hypothetical power failure. Again, maintaining the application write ordering is the key property of consistency.

For more information about dependent writes, see 10.3.14, "FlashCopy and image mode volumes" on page 773.

If a relationship (or set of relationships) is inconsistent and an attempt is made to start an application by using the data in the secondaries, the following outcomes are possible:

- The application might decide that the data is corrupted and crash or exit with an event code.
- ► The application might fail to detect that the data is corrupted and return erroneous data.
- The application might work without a problem.

Because of the risk of data corruption, and in particular undetected data corruption, MM/GM strongly enforces the concept of consistency and prohibits access to inconsistent data.

Consistency as a concept can be applied to a single relationship or a set of relationships in a consistency group. Write ordering is a concept that an application can maintain across several disks that are accessed through multiple systems. Therefore, consistency must operate across all of those disks.

When you are deciding how to use consistency groups, the administrator must consider the scope of an application's data and consider all of the interdependent systems that communicate and exchange information.

If two programs or systems communicate and store details as a result of the information that is exchanged, either of the following actions might occur:

- All of the data that is accessed by the group of systems must be placed into a single consistency group.
- The systems must be recovered independently (each within its own consistency group). Then, each system must perform recovery with the other applications to become consistent with them.

#### Consistent versus synchronized

A copy that is consistent and up-to-date is described as *synchronized*. In a synchronized relationship, the master and auxiliary volumes differ only in regions where writes are outstanding from the host.

Consistency does not mean that the data is up-to-date. A copy can be consistent and yet contain data that was frozen at a point in the past. Write I/O might continue to a master but not be copied to the auxiliary. This state arises when it becomes impossible to keep data up-to-date and maintain consistency. An example is a loss of communication between systems when you are writing to the auxiliary.

When communication is lost for an extended period and Consistency Protection was not enabled, MM/GM tracks the changes that occurred on the master, but not the order or the details of such changes (write data). When communication is restored, it is impossible to synchronize the auxiliary without sending write data to the auxiliary out of order. Therefore, consistency is lost.

**Note:** MM/GM relationships with Consistency Protection enabled use a PiT copy mechanism (FlashCopy) to keep a consistent copy of the auxiliary. The relationships stay in a consistent state (although not synchronized) even if communication is lost. For more information about Consistency Protection, see 10.8.20, "Consistency Protection for Global Mirror and Metro Mirror" on page 858.

### **Detailed states**

The following sections describe the states that are portrayed to the user for consistency groups or relationships. Also described is the information that is available in each state. The major states are designed to provide guidance about the available configuration commands.

#### InconsistentStopped

InconsistentStopped is a connected state. In this state, the master is accessible for read and write I/O, but the auxiliary is not accessible for read or write I/O. A copy process must be started to make the auxiliary consistent. This state is entered when the relationship or consistency group was InconsistentCopying and suffered a persistent error or received a **stop** command that caused the copy process to stop.

A **start** command causes the relationship or consistency group to move to the InconsistentCopying state. A **stop** command is accepted, but has no effect.

If the relationship or consistency group becomes disconnected, the auxiliary side makes the transition to InconsistentDisconnected. The master side changes to IdlingDisconnected.

#### InconsistentCopying

InconsistentCopying is a connected state. In this state, the master is accessible for read and write I/O, but the auxiliary is not accessible for read or write I/O. This state is entered after a **start** command is issued to an InconsistentStopped relationship or a consistency group.

It is also entered when a forced start is issued to an Idling or ConsistentStopped relationship or consistency group. In this state, a background copy process runs that copies data from the master to the auxiliary volume.

In the absence of errors, an InconsistentCopying relationship is active, and the copy progress increases until the copy process completes. In certain error situations, the copy progress might freeze or even regress.

A persistent error or **stop** command places the relationship or consistency group into an InconsistentStopped state. A **start** command is accepted but has no effect.

If the background copy process completes on a stand-alone relationship or on all relationships for a consistency group, the relationship or consistency group changes to the ConsistentSynchronized state.

If the relationship or consistency group becomes disconnected, the auxiliary side changes to InconsistentDisconnected. The master side changes to IdlingDisconnected.

#### ConsistentStopped

ConsistentStopped is a connected state. In this state, the auxiliary contains a consistent image, but it might be out-of-date in relation to the master. This state can arise when a relationship was in a ConsistentSynchronized state and experienced an error that forces a Consistency Freeze. It can also arise when a relationship is created with a CreateConsistentFlag set to TRUE.

Normally, write activity that follows an I/O error causes updates to the master, and the auxiliary is no longer synchronized. In this case, consistency must be given up for a period to reestablish synchronization. You must run a **start** command with the **-force** option to acknowledge this condition, and the relationship or consistency group changes to InconsistentCopying. Enter this command only after all outstanding events are repaired.

In the unusual case where the master and the auxiliary are still synchronized (perhaps following a user stop, and no further write I/O was received), a **start** command takes the relationship to ConsistentSynchronized. No **-force** option is required. Also, in this case, you can run a **switch** command that moves the relationship or consistency group to ConsistentSynchronized and reverses the roles of the master and the auxiliary.

If the relationship or consistency group becomes disconnected, the auxiliary changes to ConsistentDisconnected. The master changes to IdlingDisconnected.

An informational status log is generated whenever a relationship or consistency group enters the ConsistentStopped state with a status of Online. You can configure this event to generate an SNMP trap that can be used to trigger automation or manual intervention to run a **start** command after a loss of synchronization.

### ConsistentSynchronized

ConsistentSynchronized is a connected state. In this state, the master volume is accessible for read and write I/O, and the auxiliary volume is accessible for read-only I/O. Writes that are sent to the master volume are also sent to the auxiliary volume. Successful completion must be received for both writes, the write must be failed to the host, or a state must change out of the ConsistentSynchronized state before a write is completed to the host.

A **stop** command takes the relationship to the ConsistentStopped state. A **stop** command with the **-access** parameter takes the relationship to the Idling state.

A **switch** command leaves the relationship in the ConsistentSynchronized state, but it reverses the master and auxiliary roles (it switches the direction of replicating data). A **start** command is accepted, but has no effect.

If the relationship or consistency group becomes disconnected, the same changes are made as for ConsistentStopped.

#### Idling

Idling is a connected state. Both master and auxiliary volumes operate in the master role. Therefore, both master and auxiliary volumes are accessible for write I/O.

In this state, the relationship or consistency group accepts a **start** command. MM/GM maintains a record of regions on each disk that received write I/O while they were idling. This record is used to determine what areas must be copied following a **start** command.

The **start** command must specify the new copy direction. A **start** command can cause a loss of consistency if either volume in any relationship received write I/O, which is indicated by the Synchronized status. If the **start** command leads to loss of consistency, you must specify the **-force** parameter.

Following a **start** command, the relationship or consistency group changes to ConsistentSynchronized if there is no loss of consistency, or to InconsistentCopying if a loss of consistency occurs.

Also, the relationship or consistency group accepts a **-clean** option on the **start** command while in this state. If the relationship or consistency group becomes disconnected, both sides change their state to IdlingDisconnected.

#### **IdlingDisconnected**

IdlingDisconnected is a disconnected state. The target volumes in this half of the relationship or consistency group are all in the master role and accept read or write I/O.

The priority in this state is to recover the link to restore the relationship or consistency.

No configuration activity is possible (except for deletes or stops) until the relationship becomes connected again. At that point, the relationship changes to a connected state. The exact connected state that is entered depends on the state of the other half of the relationship or consistency group, which depends on the following factors:

- The state when it became disconnected
- The write activity since it was disconnected
- ► The configuration activity since it was disconnected

If both halves are IdlingDisconnected, the relationship becomes Idling when it is reconnected.

While IdlingDisconnected, if a write I/O is received that causes the loss of synchronization (synchronized attribute transitions from true to false) and the relationship was not already stopped (through a user stop or a persistent error), an event is raised to notify you of the condition. This same event also is raised when this condition occurs for the ConsistentSynchronized state.

#### InconsistentDisconnected

InconsistentDisconnected is a disconnected state. The target volumes in this half of the relationship or consistency group are all in the auxiliary role, and do not accept read *or* write I/O. Except for deletes, no configuration activity is permitted until the relationship becomes connected again.

When the relationship or consistency group becomes connected again, the relationship becomes InconsistentCopying automatically unless either of the following conditions are true:

- ► The relationship was InconsistentStopped when it became disconnected.
- ► The user issued a **stop** command while disconnected.

In either case, the relationship or consistency group becomes InconsistentStopped.

#### ConsistentDisconnected

ConsistentDisconnected is a disconnected state. The target volumes in this half of the relationship or consistency group are all in the auxiliary role, and accept read I/O but *not* write I/O.

This state is entered from ConsistentSynchronized or ConsistentStopped when the auxiliary side of a relationship becomes disconnected.

In this state, the relationship or consistency group displays an attribute of FreezeTime, which is the point when consistency was frozen. When it is entered from ConsistentStopped, it retains the time that it had in that state. When it is entered from ConsistentSynchronized, the FreezeTime shows the last time at which the relationship or consistency group was known to be consistent. This time corresponds to the time of the last successful heartbeat to the other system.

A **stop** command with the **-access** flag set to true transitions the relationship or consistency group to the IdlingDisconnected state. This state allows write I/O to be performed to the auxiliary volume and is used as part of a DR scenario.

When the relationship or consistency group becomes connected again, the relationship or consistency group becomes ConsistentSynchronized only if this action does not lead to a loss of consistency. The following conditions must be true:

- The relationship was ConsistentSynchronized when it became disconnected.
- ► No writes received successful completion at the master while disconnected.

Otherwise, the relationship becomes ConsistentStopped. The FreezeTime setting is retained.

### Empty

This state applies only to consistency groups. It is the state of a consistency group that has no relationships and no other state information to show.

It is entered when a consistency group is first created. It is exited when the first relationship is added to the consistency group, at which point the state of the relationship becomes the state of the consistency group.

# 10.8.24 Remote Copy commands

This section describes commands that can be issued to create and operate RC services.

### **Remote Copy process**

The MM/GM process includes the following steps:

- 1. A system partnership is created between two IBM Storage Virtualize systems (for intercluster MM/GM).
- 2. A MM/GM relationship is created between two volumes of the same size.
- To manage multiple MM/GM relationships as one entity, the relationships can be made part of a MM/GM consistency group to ensure data consistency across multiple MM/GM relationships, or for ease of management.
- 4. The MM/GM relationship is started. When the background copy completes, the relationship is consistent and synchronized. When synchronized, the auxiliary volume holds a copy of the production data at the master that can be used for DR.
- 5. To access the auxiliary volume, the MM/GM relationship must be stopped with the access option enabled before write I/O is submitted to the auxiliary.

Following these steps, the remote host server is mapped to the auxiliary volume and the disk is available for I/O.

The command set for MM/GM contains the following broad groups:

- Create, delete, and manipulate relationships and consistency group
- Cause state changes

If a configuration command affects more than one system, MM/GM coordinates configuration activity between the systems. Specific configuration commands can be run only when the systems are connected, and fail with no effect when they are disconnected.

Other configuration commands are permitted, even if the systems are disconnected. The state is reconciled automatically by MM/GM when the systems become connected again.

For any command (with one exception), a single system receives the command from the administrator. This design is significant for defining the context for a CreateRelationship **mkrcrelationship** or CreateConsistencyGroup **mkrcconsistgrp** command. In this case, the system that is receiving the command is called the *local system*.

The exception is a command that sets systems into a MM/GM partnership. The **mkfcpartnership** and **mkippartnership** commands must be issued on both the local and remote systems.

The commands in this section are described as an abstract command set, and are implemented by using one of the following methods:

- CLI can be used for scripting and automation.
- GUI can be used for one-off tasks.

### Listing available system partners

Run the **1spartnershipcandidate** command to list the systems that are available for setting up a two-system partnership. This command is a prerequisite for creating MM/GM relationships.

### Changing the system parameters

When you want to change system parameters specific to any RC or GM only, use the **chsystem** command. The **chsystem** command features the following parameters for MM/GM:

### -relationshipbandwidthlimit cluster\_relationship\_bandwidth\_limit

This parameter controls the maximum rate at which any one RC relationship can synchronize. The default value for the relationship bandwidth limit is 25 MBps, but this value can now be specified as 1 - 100,000 MBps.

The partnership overall limit is controlled at a partnership level by the **chpartnership** -linkbandwidthmbits command, and must be set on each involved system.

**Important:** Do not set this value higher than the default without first establishing that the higher bandwidth can be sustained without affecting the host's performance. The limit must never be higher than the maximum that is supported by the infrastructure connecting the remote sites, regardless of the compression rates that you might achieve.

#### -gmlinktolerance link\_tolerance

This parameter specifies the maximum period that the system tolerates delay before stopping GM relationships. Specify values of 60 - 86,400 seconds in increments of 10 seconds. The default value is 300. Do not change this value except under the direction of IBM Support.

#### -gmmaxhostdelay max\_host\_delay

This parameter specifies the maximum time delay, in milliseconds, at which the GM link tolerance timer starts counting down. This threshold value determines the extra effect that GM operations can add to the response times of the GM source volumes. You can use this parameter to increase the threshold from the default value of 5 milliseconds.

#### -maxreplicationdelay max\_replication\_delay

This parameter sets a maximum replication delay in seconds. The value must be a number 0 - 360 (0 being the default value, no delay). This feature sets the maximum number of seconds to be tolerated to complete a single I/O. If I/O cannot complete within the *max\_replication\_delay*, the 1920 event is reported. This setting is system-wide and applies to MM/GM relationships.

Run the **chsystem** command to adjust these values, as shown in the following example:

chsystem -gmlinktolerance 300

You can view all of these parameter values by running the **lssystem** <system\_name> command.

Focus on the gmlinktolerance parameter in particular. If poor response extends past the specified tolerance, a 1920 event is logged and one, or more GM relationships automatically stop to protect the application hosts at the primary site. During normal operations, application hosts experience a minimal effect from the response times because the GM feature uses asynchronous replication.

However, if GM operations experience degraded response times from the secondary system for an extended period, I/O operations queue at the primary system. This queue results in an extended response time to application hosts. In this situation, the gmlinktolerance feature stops GM relationships, and the application host's response time returns to normal.

After a 1920 event occurs, the GM auxiliary volumes are no longer in the consistent\_synchronized state. Fix the cause of the event and restart your GM relationships. For this reason, ensure that you monitor the system to track when these 1920 events occur.

You can disable the gmlinktolerance feature by setting the gmlinktolerance value to 0 (zero). However, the gmlinktolerance feature cannot protect applications from extended response times if it is disabled. It might be appropriate to disable the gmlinktolerance feature under the following circumstances:

- During SAN maintenance windows in which degraded performance is expected from SAN components, and application hosts can stand extended response times from GM volumes.
- During periods when application hosts can tolerate extended response times and it is expected that the gmlinktolerance feature might stop the GM relationships. For example, if you test by using an I/O generator that is configured to stress the back-end storage, the gmlinktolerance feature might detect the high latency and stop the GM relationships.

Disabling the gmlinktolerance feature prevents this result at the risk of exposing the test host to extended response times.

A 1920 event indicates that one or more of the SAN components cannot provide the performance that is required by the application hosts. This situation can be temporary (for example, a result of a maintenance activity) or permanent (for example, a result of a hardware failure or an unexpected host I/O workload).

If 1920 events are occurring, you might need to use a performance monitoring and analysis tool, such as the IBM Spectrum Control, to help identify and resolve the problem.

### System partnership

To create a partnership, run one of the following commands, depending on the connection type:

- The mkfcpartnership command to establish a one-way MM/GM partnership between the local system and a remote system that are linked over an FC (or FCoE) connection.
- The mkippartnership command to establish a one-way MM/GM partnership between the local system and a remote system that are linked over a native IP connection.

To establish a fully functional MM/GM partnership, you must run either of these commands on both of the systems that are included of the partnership. This step is a prerequisite for creating MM/GM relationships between volumes on the IBM Storage Virtualize systems.

When creating the partnership, you must specify the Link Bandwidth and can specify the Background Copy Rate:

- The Link Bandwidth, which is expressed in Mbps, is the amount of bandwidth that can be used for the FC or IP connection between the systems within the partnership.
- The Background Copy Rate is the maximum percentage of the Link Bandwidth that can be used for background copy operations. The default value is 50%.

#### Background copy bandwidth effect on foreground I/O latency

The combination of the Link Bandwidth value and the Background Copy Rate percentage is referred to as the *Background Copy bandwidth*. It must be at least 8 Mbps. For example, if the Link Bandwidth is set to 10000 and the Background Copy Rate is set to 20, the resulting Background Copy bandwidth that is used for background operations is 2000 Mbps.

The background copy bandwidth determines the rate at which the background copy is attempted for MM/GM. The background copy bandwidth can affect foreground I/O latency in one of the following ways:

- The following results can occur if the background copy bandwidth is set too high compared to the MM/GM intercluster link capacity:
  - The background copy I/Os can back up on the MM/GM intercluster link.
  - There is a delay in the synchronous auxiliary writes of foreground I/Os.
  - The foreground I/O latency increases as perceived by applications.
- If the background copy bandwidth is set too high for the storage at the primary site, background copy read I/Os overload the primary storage and delay foreground I/Os.
- If the background copy bandwidth is set too high for the storage at the secondary site, background copy writes at the secondary site overload the auxiliary storage, and again delay the synchronous secondary writes of foreground I/Os.

To set the background copy bandwidth optimally, ensure that you consider all three resources: Primary storage, intercluster link bandwidth, and auxiliary storage. Provision the most restrictive of these three resources between the background copy bandwidth and the peak foreground I/O workload.

Perform this provisioning by calculation or by determining experimentally how much background copy can be allowed before the foreground I/O latency becomes unacceptable. Then, reduce the background copy to accommodate peaks in workload.

#### The chpartnership command

To change the bandwidth that is available for background copy in the system partnership, run the **chpartnership** -backgroundcopyrate percentage\_of\_link\_bandwidth command to specify the percentage of whole link capacity to be used by the background copy process.

### Creating a Metro Mirror/Global Mirror consistency group

Run the mkrcconsistgrp command to create an empty MM/GM consistency group.

The MM/GM consistency group name must be unique across all consistency groups that are known to the systems owning this consistency group. If the consistency group involves two systems, the systems must be in communication throughout the creation process.

The new consistency group does not contain any relationships and is in the Empty state. You can add MM/GM relationships to the group (upon creation or afterward) by running the **chrelationship** command.

### Creating a Metro Mirror/Global Mirror relationship

Run the **mkrcrelationship** command to create a MM/GM relationship. This relationship persists until it is deleted.

**Optional parameter:** If you do not use the **-global** optional parameter, an MM relationship is created rather than a GM relationship.

The auxiliary volume must be equal in size to the master volume or the command fails. If both volumes are in the same system, they must be in the same I/O group. The master and auxiliary volume cannot be in a relationship, and they cannot be the target of a FlashCopy mapping. This command returns the new relationship (relationship\_id) when successful.

When the MM/GM relationship is created, you can add it to a consistency group, or it can be a stand-alone MM/GM relationship.

### The Isrcrelationshipcandidate command

Run the **lsrcrelationshipcandidate** command to list the volumes that are eligible to form an MM/GM relationship.

When the command is issued, you can specify the master volume name and auxiliary system to list the candidates that comply with the prerequisites to create a MM/GM relationship. If the command is issued with no parameters, all of the volumes that are not disallowed by another configuration state, such as being a FlashCopy target, are listed.

#### Changing Metro Mirror/Global Mirror relationship

Run the **chrcrelationship** command to modify the following properties of an MM/GM relationship:

- ► Change the name of an MM/GM relationship.
- Add a relationship to a group.
- ► Remove a relationship from a group by using the **-force** flag.

Adding an MM/GM relationship: When an MM/GM relationship is added to a consistency group that is not empty, the relationship must have the same state and copy direction as the group to be added to it.

### Changing Metro Mirror/Global Mirror consistency group

Run the chrcconsistgrp command to change the name of an MM/GM consistency group.

## Starting Metro Mirror/Global Mirror relationship

Run the startrcrelationship command to start the copy process of an MM/GM relationship.

When the command is run, you can set the copy direction if it is undefined. Optionally, you can mark the auxiliary volume of the relationship as clean. The command fails if it is used as an attempt to start a relationship that is a part of a consistency group.

You can run this command only to a relationship that is connected. For a relationship that is idling, this command assigns a copy direction (master and auxiliary roles) and begins the copy process. Otherwise, this command restarts a previous copy process that was stopped by a **stop** command or by an I/O error.

If the resumption of the copy process leads to a period when the relationship is inconsistent, you must specify the **-force** parameter when the relationship is restarted. This situation can arise if, for example, the relationship was stopped and then further writes were performed on the original master of the relationship.

The use of the **-force** parameter here is a reminder that the data on the auxiliary becomes inconsistent while resynchronization (background copying) occurs. Therefore, this data is unusable for DR purposes before the background copy completes.

In the Idling state, you must specify the master volume to indicate the copy direction. In other connected states, you can provide the **-primary** argument, but it must match the existing setting.

## Stopping Metro Mirror/Global Mirror relationship

Run the **stoprcrelationship** command to stop the copy process for a relationship. You can also use this command to enable write access to a consistent auxiliary volume by specifying the **-access** parameter.

This command applies to a stand-alone relationship. It is rejected if it is addressed to a relationship that is part of a consistency group. You can issue this command to stop a relationship that is copying from master to auxiliary.

If the relationship is in an inconsistent state, any copy operation stops and does not resume until you run a **startrcrelationship** command. Write activity is no longer copied from the master to the auxiliary volume. For a relationship in the ConsistentSynchronized state, this command causes a Consistency Freeze.

When a relationship is in a consistent state (that is, in the ConsistentStopped, ConsistentSynchronized, or ConsistentDisconnected state), you can use the **-access** parameter with the **stoprcrelationship** command to enable write access to the auxiliary volume.

## Starting Metro Mirror/Global Mirror consistency group

Run the **startrcconsistgrp** command to start an MM/GM consistency group. You can issue this command only to a consistency group that is connected.

For a consistency group that is idling, this command assigns a copy direction (master and auxiliary roles) and begins the copy process. Otherwise, this command restarts a previous copy process that was stopped by a **stop** command or by an I/O error.

## Stopping Metro Mirror/Global Mirror consistency group

Run the **stoprcconsistgrp** command to stop the copy process for an MM/GM consistency group. You can also use this command to enable write access to the auxiliary volumes in the group if the group is in a consistent state.

If the consistency group is in an inconsistent state, any copy operation stops and does not resume until you run the **startrcconsistgrp** command. Write activity is no longer copied from the master to the auxiliary volumes that belong to the relationships in the group. For a consistency group in the ConsistentSynchronized state, this command causes a Consistency Freeze.

When a consistency group is in a consistent state (for example, in the ConsistentStopped, ConsistentSynchronized, or ConsistentDisconnected state), you can use the **-access** parameter with the **stoprcconsistgrp** command to enable write access to the auxiliary volumes within that group.

### **Deleting Metro Mirror/Global Mirror relationship**

Run the **rmrcrelationship** command to delete the relationship that is specified. Deleting a relationship deletes only the logical relationship between the two volumes. It does not affect the volumes.

If the relationship is disconnected at the time that the command is issued, the relationship is deleted on only the system on which the command is being run. When the systems reconnect, the relationship is automatically deleted on the other system.

Alternatively, if the systems are disconnected and you still want to remove the relationship on both systems, you can run the **rmrcrelationship** command independently on both of the systems.

A relationship cannot be deleted if it is part of a consistency group. You must first remove the relationship from the consistency group by issuing the **chrcrelationship** -noconsistgrp command.

If you delete an inconsistent relationship, the auxiliary volume becomes accessible, even though it is still inconsistent. This situation is the one case in which MM/GM does not inhibit access to inconsistent data.

#### Deleting Metro Mirror/Global Mirror consistency group

Run the **rmrcconsistgrp** command to delete an MM/GM consistency group. This command deletes the specified consistency group.

If the consistency group is disconnected at the time that the command is issued, the consistency group is deleted on only the system on which the command is being run. When the systems reconnect, the consistency group is automatically deleted on the other system.

Alternatively, if the systems are disconnected and you still want to remove the consistency group on both systems, you can run the **rmrcconsistgrp** command separately on both of the systems.

If the consistency group is not empty, the relationships within it are removed from the consistency group before the group is deleted. These relationships then become stand-alone relationships. The state of these relationships is not changed by the action of removing them from the consistency group.

### **Reversing Metro Mirror/Global Mirror relationship**

Run the **switchrcrelationship** command to reverse the roles of the master volume and the auxiliary volume when a stand-alone relationship is in a consistent state. When the command is issued, the wanted master must be specified.

#### Reversing Metro Mirror/Global Mirror consistency group

Run the **switchrcconsistgrp** command to reverse the roles of the master volume and the auxiliary volume when a consistency group is in a consistent state. This change is applied to all of the relationships in the consistency group. When the command is issued, the wanted master must be specified.

**Important:** By reversing the roles, your current source volumes become targets, and target volumes become source. Therefore, you lose write access to your current primary volumes.

# **10.9 Native IP replication**

IBM Storage Virtualize can implement RC services by using FC connections or IP connections. This section describes the IBM Storage Virtualize IP replication technology and implementation.

**Demonstration:** The IBM Client Demonstration Center shows how data is replicated by using GMCV (cycling mode set to multiple). This configuration perfectly fits the new IP replication functionality because it is well-designed for links with high latency, low bandwidth, or both.

For more information, see this web page (log in required).

# **10.9.1 Enhancements**

IBM Storage Virtualize 8.4.2 included the following enhancements that are related to IP replication:

- Support for multiple IPv4 or IPv6 addresses per port
- VLAN separation for individual IP addresses
- A new PortSet configuration model for IP Connectivity
- A new CLI model for Ethernet network configuration

In addition, IBM Storage Virtualize 8.5.0 and later includes Domain Name Services (DNS) for IP Replication, which allows you to enter a DNS hostname and an IP address of a partner system.

Some of the new features are described in this section. For more information about the new features, see 1.3, "Latest changes and enhancements" on page 14.

#### Portsets

A *portsets* group is a set of IP addresses that can be used for iSCSI or iSER host attach, IP replication, or iSCSI storage virtualization. A host can access storage through any of the IP addresses in the portset that is mapped to the host. Multiple hosts can be mapped to a portset; however, multiple portsets cannot be mapped to the same host.

Figure 10-96 shows the new admin model for creating port sets and configuring IP replication.

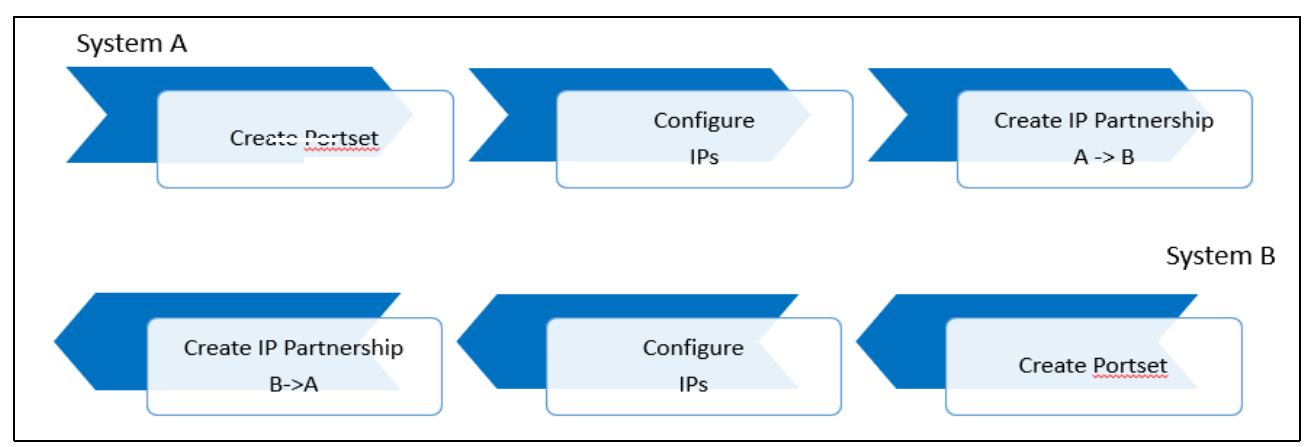

Figure 10-96 New admin model

IBM Storage Virtualize 8.4.2 and above, allows up to three IP Replication partnerships per system. The previous limit was one in code versions earlier than 8.4.2. Use cases include 3-site replication and having DR at a remote site or in the cloud. Example 10-4 shows the new commands.

Example 10-4 New commands

# 10.9.2 Native IP replication technology

Remote Mirroring over IP communication is supported on the IBM SAN Volume Controller and IBM FlashSystem by using Ethernet communication links. The IBM Storage Virtualize Software IP replication uses innovative Bridgeworks SANSlide technology to optimize network bandwidth and utilization. This function enables the use of a lower-speed and lower-cost networking infrastructure for data replication.

Bridgeworks SANSlide technology, which is integrated into the IBM Storage Virtualize Software, uses artificial intelligence (AI) to help optimize network bandwidth use and adapt to changing workload and network conditions.

This technology can improve remote mirroring network bandwidth usage up to three times. Improved bandwidth usage can enable clients to deploy a less costly network infrastructure, or speed up remote replication cycles to enhance DR effectiveness.

With an Ethernet network data flow, the data transfer can slow down over time. This condition occurs because of the latency that is caused by waiting for the acknowledgment of each set of packets that is sent. The next packet set cannot be sent until the previous packet is acknowledged, as shown in Figure 10-97.

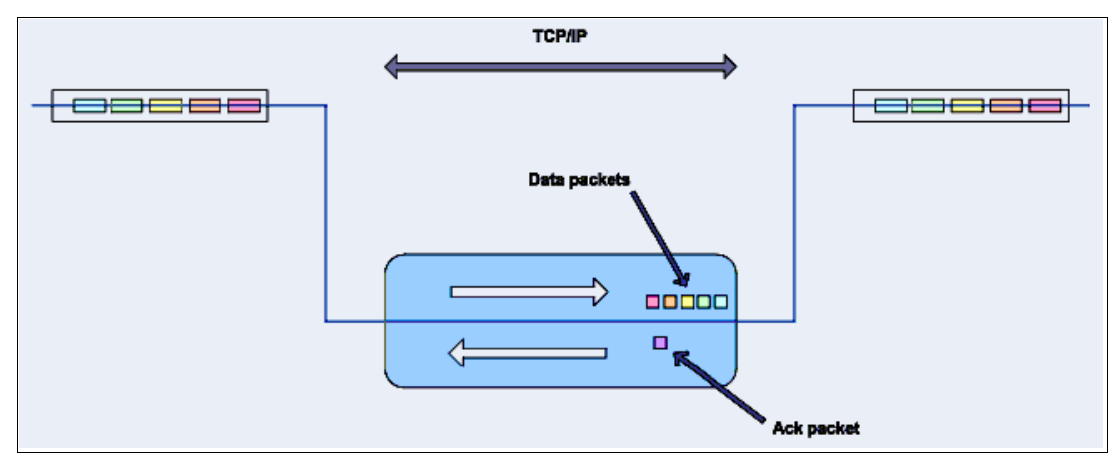

Figure 10-97 Typical Ethernet network data flow

However, by using the embedded IP replication, this behavior can be eliminated with the enhanced parallelism of the data flow by using multiple virtual connections (VC) that share IP links and addresses. The AI engine can dynamically adjust the number of VCs, receive window size, and packet size to maintain optimum performance. While the engine is waiting for one VC's ACK, it sends more packets across other VCs. If packets are lost from any VC, data is automatically retransmitted, as shown in Figure 10-98.

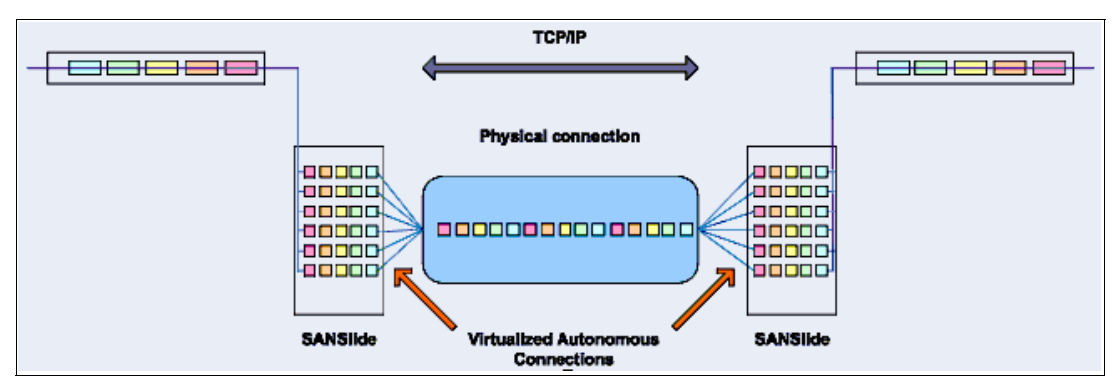

Figure 10-98 Optimized network data flow by using Bridgeworks SANSlide technology

For more information about this technology, see *IBM Storwize V7000 and SANSlide Implementation*, REDP-5023.

With native IP partnership, the following Copy Services features are supported:

► MM

Referred to as *synchronous replication*, MM provides a consistent copy of a source volume on a target volume. Data is written to the target volume synchronously after it is written to the source volume so that the copy is continuously updated.

GM and GMCV

Referred to as *asynchronous replication*, GM provides a consistent copy of a source volume on a target volume. Data is written to the target volume asynchronously so that the copy is continuously updated. However, the copy might not contain the last few updates if a DR operation is performed. An added extension to GM is GMCV. GMCV is the preferred method for use with native IP replication.

**Note:** For IP partnerships, generally use the GMCV method of copying (asynchronous copy of changed grains only). This method can include performance benefits. Also, GM and MM might be more susceptible to the loss of synchronization.

# 10.9.3 IP partnership limitations

The following prerequisites and assumptions must be considered before IP partnership between two IBM Storage Virtualize systems can be established:

- The IBM Storage Virtualize systems are successfully installed with V7.2 or later code levels.
- The systems must have the necessary licenses that enable RC partnerships to be configured between two systems. No separate license is required to enable IP partnership.
- The storage SANs are configured correctly and the correct infrastructure to support the IBM Storage Virtualize systems in RC partnerships over IP links is in place.

- The two systems must be able to ping each other and perform the discovery.
- TCP ports 3260 and 3265 are used by systems for IP partnership communications. Therefore, these ports must be open.
- The maximum number of partnerships between the local and remote systems, including both IP and FC partnerships, is limited to the current maximum that is supported, which is three partnerships.
- Total of four partnerships over IP is supported.
- A system can have simultaneous partnerships over FC and IP, but with separate systems. The FC zones between two systems must be removed before an IP partnership is configured.
- IP partnerships are supported on both 10 Gbps links and 1 Gbps links. However, the intermix of both on a single link is not supported.
- ► The maximum supported round-trip time (RTT) is 80 ms for 1 Gbps links.
- The maximum supported RTT is 10 ms for 10 Gbps links.
- The inter-cluster heartbeat traffic uses 1 Mbps per link.
- Only nodes from two I/O groups can have ports that are configured for an IP partnership.
- Migrations of RC relationships directly from FC-based partnerships to IP partnerships are not supported.
- ► IP partnerships between the two systems can be over IPv4 or IPv6 only, but not both.
- Virtual local area network (VLAN) tagging of the IP addresses that are configured for RC is supported starting with V7.4.
- Management IP and internet Small Computer Systems Interface (iSCSI) IP on the same port can be in a different network starting with V7.4.
- An added layer of security is provided by using Challenge Handshake Authentication Protocol (CHAP) authentication.
- TCP ports 3260 and 3265 are used for IP partnership communications. Therefore, these
  ports must be open in firewalls between the systems.
- Only a single RC data session per physical link can be established. It is intended that only one connection (for sending/receiving RC data) is made for each independent physical link between the systems.

**Note:** A physical link is the physical IP link between the two sites: A (local) and B (remote). Multiple IP addresses on local system A might be connected (by Ethernet switches) to this physical link. Similarly, multiple IP addresses on remote system B might be connected (by Ethernet switches) to the same physical link. At any time, only a single IP address on cluster A can form an RC data session with an IP address on cluster B.

- The maximum throughput is restricted based on the use of 1 Gbps, 10 Gbps, or 25 Gbps Ethernet ports. It varies based on distance (for example, round-trip latency) and quality of communication link (for example, packet loss):
  - One 1 Gbps port can transfer up to 110 MBps unidirectional, 190 MBps bidirectional
  - Two 1 Gbps ports can transfer up to 220 MBps unidirectional, 325 MBps bidirectional
  - One 10 Gbps port can transfer up to 240 MBps unidirectional, 350 MBps bidirectional
  - Two 10 Gbps port can transfer up to 440 MBps unidirectional, 600 MBps bidirectional

**Note:** IP Replication is supported by 25 Gbps Melanox and Chelsio adapters, but be aware there is no performance benefit or advantage for IP Replication with these adapters. However, for the purpose of consolidation where these cards are used for other purposes, such as iSCSI Extensions for RDMA (iSER) Host Attach or iSCSI Host Attach/Backend Virtualization, they can be used for IP replication.

The minimum supported link bandwidth is 10 Mbps. However, this requirement scales up with the amount of host I/O that you choose to do. Figure 10-99 shows scaling host I/O.

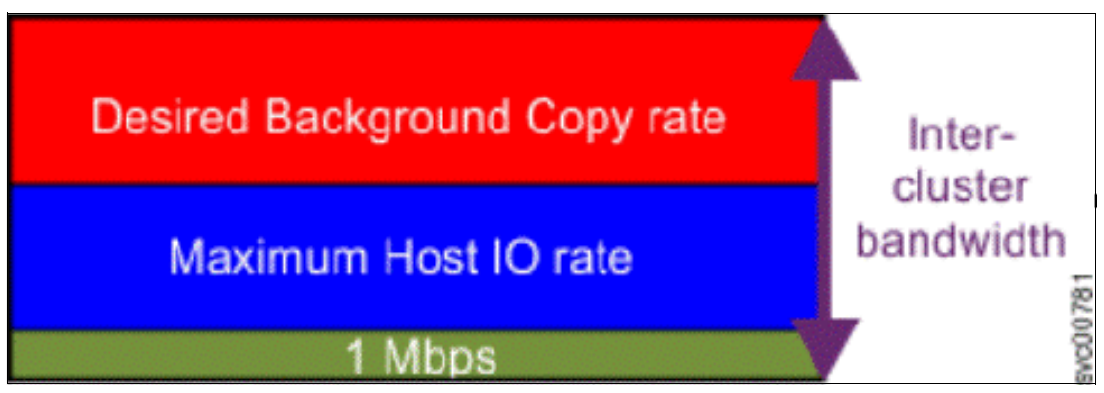

Figure 10-99 Scaling of host I/O

The following equation describes the approximate minimum bandwidth that is required between two systems with < 5 ms RTT and errorless link:

Minimum intersite link bandwidth in Mbps > Required Background Copy in Mbps + Maximum Host I/O in Mbps + 1 Mbps heartbeat traffic

Increasing latency and errors results in a higher requirement for minimum bandwidth.

**Note:** The Bandwidth setting definition when the IP partnerships are created changed in V7.7. Previously, the bandwidth setting defaulted to 50 MiB, and was the maximum transfer rate from the primary site to the secondary site for initial sync/resyncs of volumes.

The Link Bandwidth setting is now configured by using megabits (Mb) not MB. You set the Link Bandwidth setting to a value that the communication link can sustain, or to what is allocated for replication. The Background Copy Rate setting is now a percentage of the Link Bandwidth. The Background Copy Rate setting determines the available bandwidth for the initial sync and resyncs or for GMCV.

## **10.9.4 IP Partnership and data compression**

When creating an IP partnership between two systems, you can specify whether you want to use the data compression feature. When enabled, IP partnership compression compresses the data that is sent from a local system to the remote system and potentially uses less bandwidth than with uncompressed data. It is also used to decompress data that is received by a local system from a remote system.

Data compression is supported for IPv4 or IPv6 partnerships. To enable data compression, both systems in an IP partnership must be running a software level that supports IP partnership compression (V7.7 or later) and both must have the compression feature enabled.
No compression license is needed on any local or remote system.

Volumes that are replicated by using IP partnership compression can be compressed or uncompressed on the system. Volume compression and IP Replication compression are *not* linked features.

For example, the following actions occur to replicate a compressed volume over an IP partnership with the compression feature enabled:

- Read operations in the local system decompress the data when reading from the source volume.
- Uncompressed data is transferred to the Remote Copy code.
- Data is compressed before being sent over the IP partnership link.
- ► Remote system Remote Copy code decompresses the received data.
- Write operations in the remote system compress the data when writing to the target volume.

### 10.9.5 VLAN support

Starting with IBM Storage Virtualize V7.4, VLAN tagging is supported for iSCSI host attachment and IP replication. Hosts and remote-copy operations can connect to the system through Ethernet ports. Each traffic type has different bandwidth requirements, which can interfere with each other if they share IP connections. VLAN tagging creates two separate connections on the same IP network for different types of traffic. The system supports VLAN configuration on both IPv4 and IPv6 connections.

When the VLAN ID is configured for IP addresses that is used for iSCSI host attach or IP replication, the VLAN settings on the Ethernet network and servers must be configured correctly to avoid connectivity issues. After the VLANs are configured, changes to the VLAN settings disrupt iSCSI and IP replication traffic to and from the partnerships.

During the VLAN configuration for each IP address, the VLAN settings for the local and failover ports on two nodes of an I/O group can differ. To avoid any service disruption, switches must be configured so that the failover VLANs are configured on the local switch ports and the failover of IP addresses from a failing node to a surviving node succeeds. If failover VLANs are not configured on the local switch ports, no paths are available to the IBM Storage Virtualize system nodes during a node failure and the replication fails.

Consider the following requirements and procedures when implementing VLAN tagging:

- VLAN tagging is supported for IP partnership traffic between two systems.
- VLAN provides network traffic separation at the layer 2 level for Ethernet transport.
- VLAN tagging by default is disabled for any IP address of a node port. You can use the CLI or GUI to optionally set the VLAN ID for port IPs on both systems in the IP partnership.
- When a VLAN ID is configured for the port IP addresses that are used in RC port groups, appropriate VLAN settings on the Ethernet network must also be configured to prevent connectivity issues.

Setting VLAN tags for a port is disruptive. Therefore, VLAN tagging requires that you stop the partnership first before you configure VLAN tags. Restart the partnership after the configuration is complete.

# 10.9.6 IP partnership and terminology

The IP partnership terminology and abbreviations that are used are listed in Table 10-15.

Table 10-15 Terminology for IP partnership

| IP partnership terminology                         | Description                                                                                                    |
|----------------------------------------------------|----------------------------------------------------------------------------------------------------|
| RC Portset                                         | <ul> <li>Only IP addresses that are part of portsets 1 or 2 can participate and form RC connections with a partner system:</li> <li>0: Ports that are not configured for RC</li> <li>1: Ports that belong to RC portset 1</li> <li>2: Ports that belong to RC portset 2</li> <li>Each IP address can be shared for iSCSI host attach and RC</li> </ul> |
|                                                    | functions. Therefore, suitable settings must be applied to each portset.                                                                                                    |
| IP partnership                                     | Two systems that are partnered to perform RC over native IP links.                                                                                                    |
| FC partnership                                     | Two systems that are partnered to perform RC over native FC links.                                                                                                    |
| Failover                                           | Failure of a node within an I/O group causes the volume access<br>to go through the surviving node. The IP addresses fail over to<br>the surviving node in the I/O group. When the configuration<br>node of the system fails, management IPs also fail over to an<br>alternative node.                                                                 |
| Failback                                           | When the failed node rejoins the system, all failed over IP addresses are failed back from the surviving node to the rejoined node, and volume access is restored through this node.                                                                                                    |
| linkbandwidthmbits                                 | Aggregate bandwidth of all physical links between two sites in Mbps.                                                                                                    |
| IP partnership or partnership over native IP links | These terms are used to describe the IP partnership feature.                                                                                                    |
| Discovery                                          | Process by which two IBM Storage Virtualize systems<br>exchange information about their IP address configuration. For<br>IP-based partnerships, only IP addresses configured for RC are<br>discovered.                                                                                                    |
|                                                    | For example, the first Discovery takes place when the user is<br>running the <b>mkippartnership</b> CLI command. Subsequent<br>Discoveries can take place as a result of user activities<br>(configuration changes) or as a result of hardware failures (for<br>example, node failure, ports failure, and so on).                                      |

# 10.9.7 States of IP partnership

The different partnership states in IP partnership are listed in Table 10-16.

| State                           | Systems connected                                          | Support for active RC I/O | Comments                                                                                                    |
|---------------------------------|------------------------------------------------------------|---------------------------|----------------------------------------------------------------------------------------------------|
| Partially_Configured_Local      | No                                                         | No                        | This state indicates that the initial discovery is complete.                                                                                         |
| Fully_Configured                | Yes Yes Discovery suct<br>two systems, a<br>establish RC r |                           | Discovery successfully completed between<br>two systems, and the two systems can<br>establish RC relationships.                                      |
| Fully_Configured_Stopped        | Yes                                                        | Yes                       | The partnership is stopped on the system.                                                                                                    |
| Fully_Configured_Remote_Stopped | Yes                                                        | No                        | The partnership is stopped on the remote system.                                                                                                    |
| Not_Present                     | Yes                                                        | No                        | The two systems cannot communicate with<br>each other. This state is also seen when data<br>paths between the two systems are not<br>established.    |
| Fully_Configured_Exceeded       | Yes                                                        | No                        | There are too many systems in the network,<br>and the partnership from the local system to<br>remote system is disabled.                             |
| Fully_Configured_Excluded       | No                                                         | No                        | The connection is excluded because of too<br>many problems, or either system cannot<br>support the I/O work load for the MM and GM<br>relationships. |

Table 10-16 States of IP partnership

The process to establish two systems in the IP partnerships includes the following steps:

- 1. The administrator configures the CHAP secret on both the systems. This step is not mandatory, and users can choose to not configure the CHAP secret.
- 2. The administrator configures the system IP addresses on both local and remote systems so that they can discover each other over the network.
- 3. If you want to use VLANs, configure your local area network (LAN) switches and Ethernet ports to use VLAN tagging.
- 4. The administrator configures the systems ports on each node in both of the systems by using the GUI (or the **mkip** CLI command), and completes the following steps:
  - a. Configures the IP addresses for RC data.
  - b. Adds the IP addresses in the respective RC port group.
  - c. Defines whether the host access on these ports over iSCSI is allowed.
- 5. The administrator establishes the partnership with the remote system from the local system where the partnership state then changes to Partially\_Configured\_Local.
- 6. The administrator establishes the partnership from the remote system with the local system. If this process is successful, the partnership state then changes to the Fully\_Configured, which implies that the partnerships over the IP network were successfully established. The partnership state momentarily remains Not\_Present before moving to the Fully\_Configured state.
- 7. The administrator creates MM, GM, and GMCV relationships.

**Partnership consideration**: When the partnership is created, no master or auxiliary status is defined or implied. The partnership is equal. The concepts of *master or auxiliary* and *primary or secondary* apply to volume relationships only, not to system partnerships.

#### 10.9.8 Remote Copy portsets

Portsets replace the requirement for creating remote-copy groups for IP partnerships. Dedicated portsets can be created for remote copy traffic. The dedicated portsets provide group of IP addresses for IP Partnerships.

Each node can have one IP address that is assigned to a portset for remote-copy traffic. If the local system in the IP partnership contains four nodes, a portset can be created that defines four IP addresses, one per node.

During updates of the software, any IP addresses that are assigned to remote copy groups with an IP partnership are automatically moved to a corresponding portset. For example, if remote-copy group 1 is defined on the system before the update then IP addresses from that remote-copy group are mapped to portset 1 after the update. Similarly, IP address in remote-copy group 2 is mapped to portset 2. Before you can configure a new IP partnership, you must define a portset and assign IP addresses to nodes.

You can configure portsets so that each IP partnership can be mapped to two portsets, one for each WAN link between systems. For network configurations that have a single link between systems in an IP partnership, a single portset can be defined in the Portset Link 1 field on the Create Partnership page from GUI. You can also use the **-1ink1** attribute in the mkpartnership command for partnerships with a single link. For a partnership with dual links, a second portset must be mapped defined in the Portset Link 2 field. Use the **-1ink2** attribute to specify the second portset for a dual link configuration.

**Remember:** IP ports on both partners must be configured with identical RC portset IDs for the partnership to be established correctly.

The IBM Storage Virtualize system IP addresses for replication should be designated with identical RC portset. The system supports two RC portsets: 1 and 2.

Replication portsets 1 and 2 (as well as 0 and 3) are always globally owned and only global administrators can assign and modify IP addresses to these portsets.

You can assign one IPv4 address and one IPv6 address to each Ethernet port on the system platforms. Each of these IP addresses can be shared between iSCSI host attach and the IP partnership. The user must configure the required IP address (IPv4 or IPv6) on an Ethernet port with an RC portset.

The administrator might want to use IPv6 addresses for RC operations and use IPv4 addresses on that same port for iSCSI host attach. This configuration also implies that for two systems to establish an IP partnership, both systems must have IPv6 addresses that are configured.

Administrators can choose to dedicate an Ethernet port for IP partnership only. In that case, host access must be specifically disabled for that IP address and any other IP address that is configured on that Ethernet port.

**Note:** To establish an IP partnership, each IBM Storage Virtualize controller node must have only a single RC portset that is configured: 1 or 2.

### 10.9.9 Supported configurations

**Note:** For explanation purposes, this section shows a node with two ports available: 1 and 2. This number generally increments when the latest models of IBM Storage Virtualize systems are used.

The following supported configurations for IP partnership that were in the first release are described in this section:

 Two 2-node systems in IP partnership over a single inter-site link, as shown in Figure 10-100 (configuration 1).

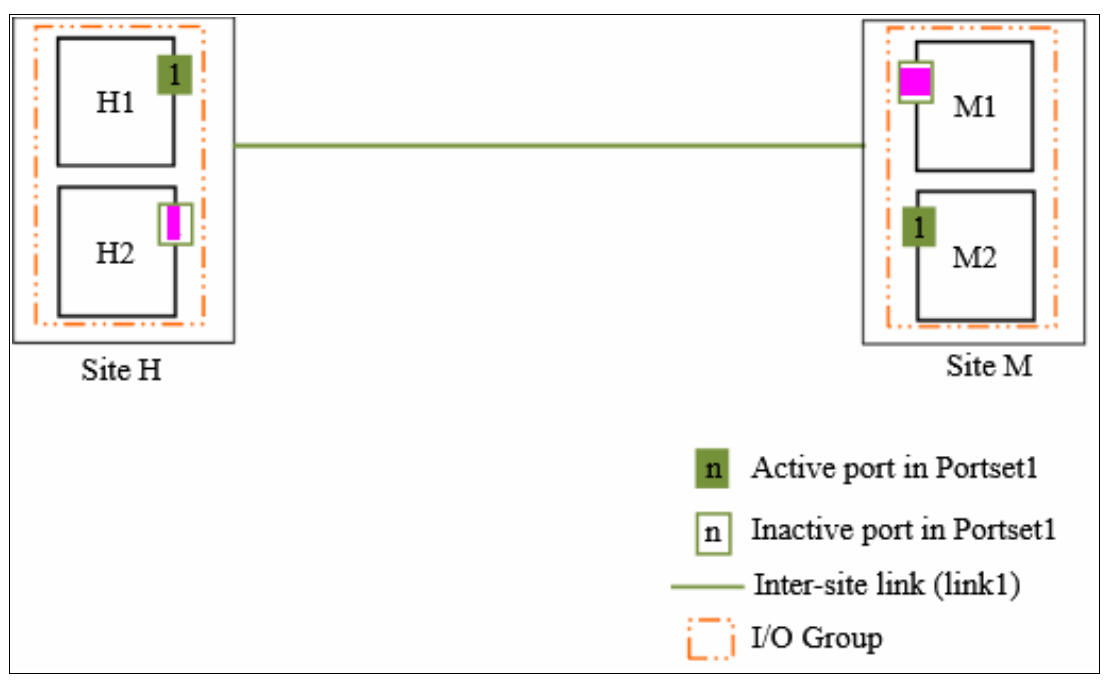

Figure 10-100 Single link with only one Remote Copy portset configured in each system

As shown in Figure 10-100, two systems are available:

- System H
- System M

A single RC portset1 is created on Node H1 on System H and on Node M2 on System M because only a single inter-site link is used to facilitate the IP partnership traffic. An administrator might choose to configure the RC portset on Node M1 on System M rather than Node M2.

At any time, only the IP addresses that are configured in RC portset 1 on the nodes in System H and System M participate in establishing data paths between the two systems after the IP partnerships are created. In this configuration, no failover ports are configured on the partner node in the same I/O group. This configuration has the following characteristics:

- Only one node in each system has an RC portset that is configured, and no failover ports are configured.
- If the Node H1 in System H or the Node M2 in System M encounter a failure, the IP partnership stops and enters the Not\_Present state until the failed nodes recover.
- After the nodes recover, the IP ports fail back, the IP partnership recovers, and the partnership state goes to the Fully\_Configured state.
- If the inter-site system link fails, the IP partnerships change to the Not\_Present state.
- This configuration is not recommended because it is not resilient to node failures.
- Two 2-node systems in IP partnership over a single inter-site link (with failover ports are configured), as shown in Figure 10-101 (configuration 2).

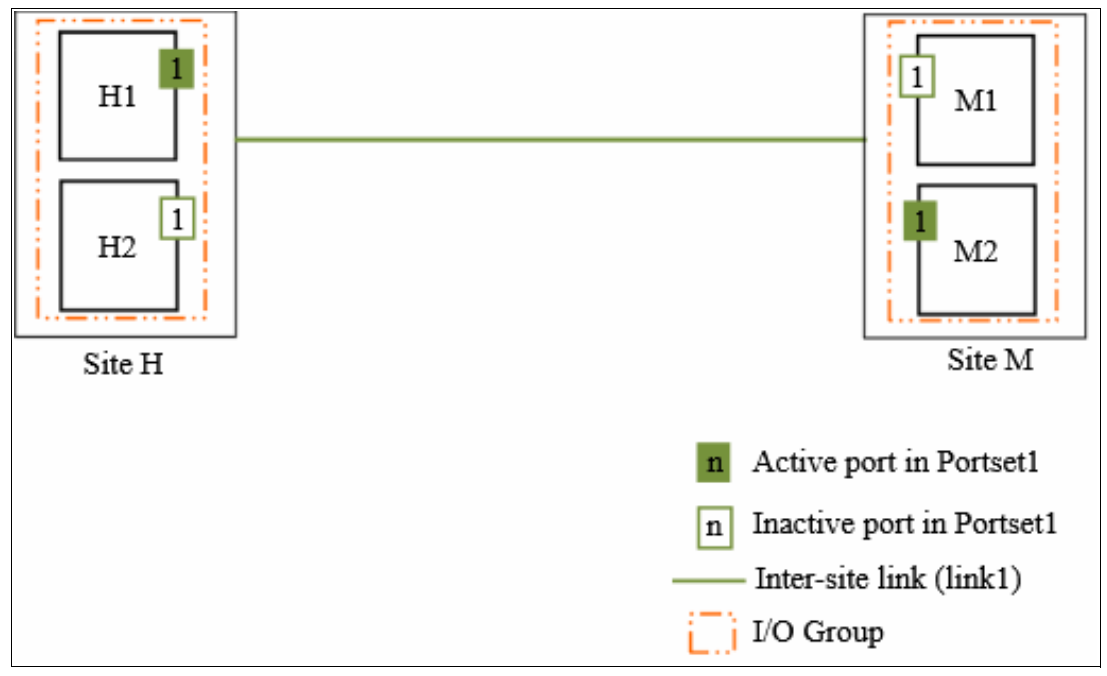

Figure 10-101 One Remote Copy portset on each system and nodes with failover ports configured

As shown in Figure 10-101, two systems are available:

- System H
- System M

A single RC portset 1 is configured on two Ethernet ports, one each on Node H1 and Node H2 on System H. Similarly, a single RC portset is configured on two Ethernet ports on Node M1 and Node M2 on System M.

Although two ports on each system are configured for RC portset 1, only one Ethernet port in each system actively participates in the IP partnership process. This selection is determined by a path configuration algorithm that is designed to choose data paths between the two systems to optimize performance.

The other port on the partner node in the I/O group behaves as a standby port that is used if a node fails. If Node H1 fails in System H, IP partnership continues servicing replication I/O from Ethernet Port 2 because a failover port is configured on Node H2 on Ethernet Port 2.

However, it might take some time for discovery and path configuration logic to reestablish paths post failover. This delay can cause partnerships to change to Not\_Present for that time. The details of the particular IP port that is actively participating in IP partnership is provided in the **lsip** output.

This configuration has the following characteristics:

- Each node in the I/O group has the same RC portset that is configured. However, only
  one port in that RC portset is active at any time at each system.
- If the Node H1 in System H or the Node M2 in System M fails in the respective systems, IP partnerships rediscovery is triggered and continues servicing the I/O from the failover port.
- The discovery mechanism that is triggered because of failover might introduce a delay where the partnerships momentarily change to the Not\_Present state and recover.
- Two 4-node systems in IP partnership over a single inter-site link (with failover ports configured), as shown in Figure 10-102 (configuration 3).

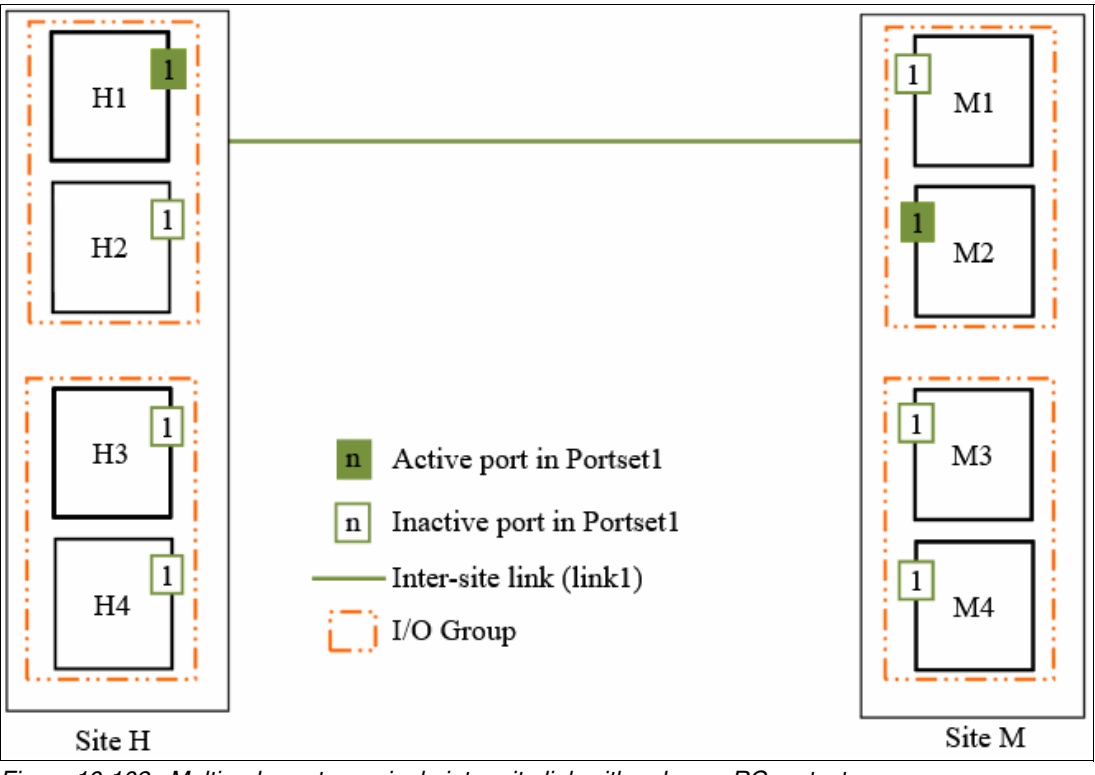

Figure 10-102 Multinode systems single inter-site link with only one RC portset

As shown in Figure 10-102, two 4-node systems are available:

- System H
- System M

A single RC portset 1 is configured on nodes H1, H2, H3, and H4 on System H, Site H; and on nodes M1, M2, M3, and M4 on System M, Site M. Although four ports are configured for RC portset 1, only one Ethernet port in each RC portset on each system actively participates in the IP partnership process.

Port selection is determined by a path configuration algorithm. The other ports play the role of standby ports.

If Node H1 fails in System H, the IP partnership selects one of the remaining ports that is configured with RC portset 1 from any of the nodes from either of the two I/O groups in System H. However, it might take some time (generally seconds) for discovery and path configuration logic to reestablish paths post failover. This process can cause partnerships to change to the Not Present state.

This result causes RC relationships to stop. The administrator might need to manually verify the issues in the event log and start the relationships or RC consistency groups, if they do not autorecover. The details of the particular IP port actively participating in the IP partnership process is provided in the **1sip** view.

This configuration has the following characteristics:

- Each node has the RC portset that is configured in both I/O groups. However, only one port in that RC portset remains active and participates in IP partnership on each system.
- If the Node H1 in System H or the Node M2 in System M were to encounter some failure in the system, IP partnerships discovery is triggered and it continues servicing the I/O from the failover port.
- The discovery mechanism that is triggered because of failover might introduce a delay wherein the partnerships momentarily change to the Not\_Present state and then recover.
- The bandwidth of the single link is used completely.

 Six-node system in IP partnership with six-node system over single inter-site link, as shown in Figure 10-103 (configuration 4).

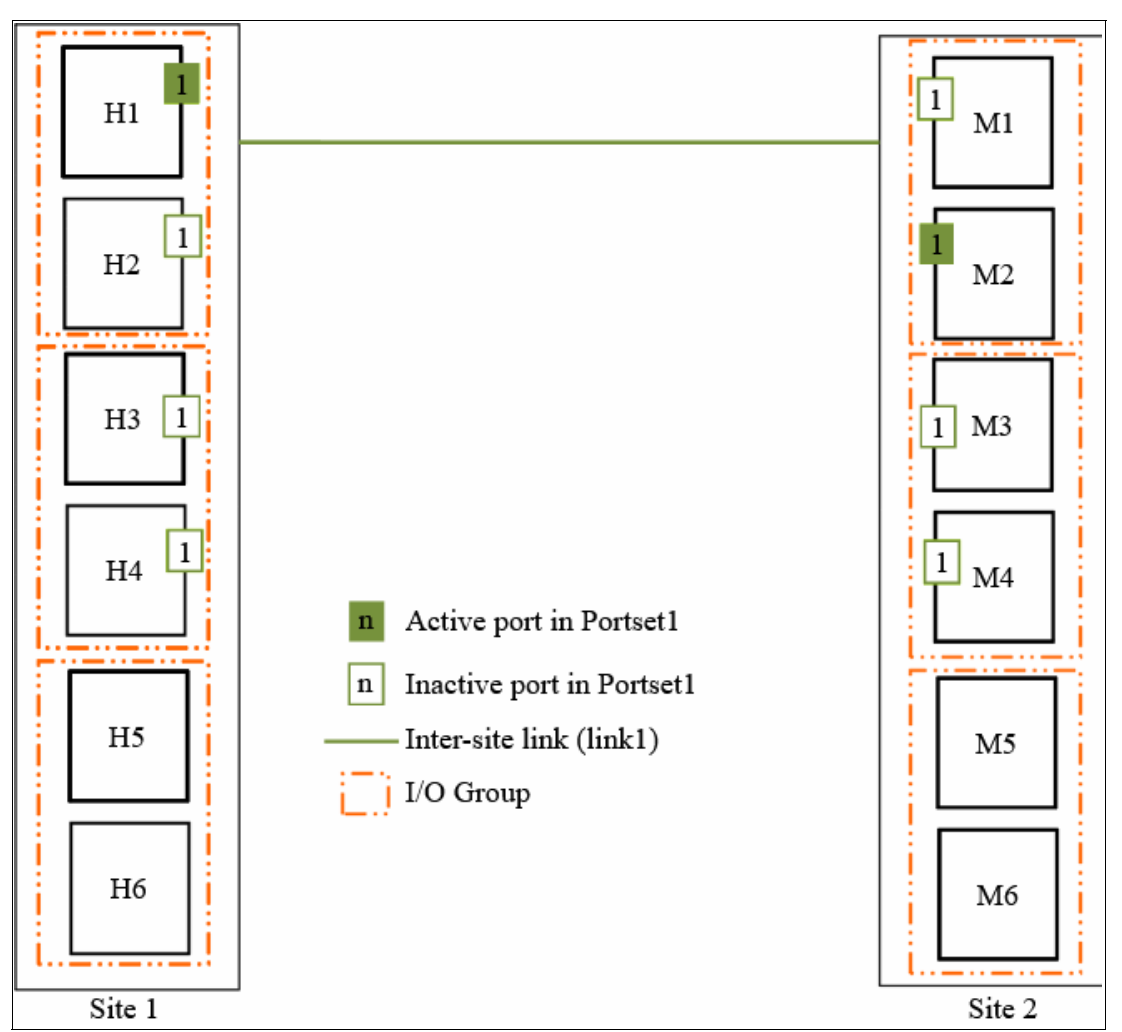

Figure 10-103 Multinode systems single inter-site link with only one Remote Copy portset

As shown in Figure 10-103, a six-node system (System H in Site H1) and a six-node system (System M in Site 2) are used. A single RC portset 1 is configured on nodes HA1, H2, H3, and H4 on System H at Site 1. Similarly, a single RC portset 1 is configured on nodes M1, M2, M3, and M4 on System M.

Although three I/O groups (six nodes) are in System H, any two I/O groups at maximum are supported to be configured for IP partnerships. If Node H1 fails in System H, IP partnership continues by using one of the ports that is configured in RC portset from any of the nodes from other I/O group in System H.

However, it might take some time for discovery and path configuration logic to reestablish paths post-failover. This delay might cause partnerships to change to the Not\_Present state.

This process can lead to RC relationships stopping, and the administrator must manually start them if the relationships do not auto-recover. The details of which specific IP port is actively participating in IP partnership process is provided in **1sip** output.

This configuration features the following characteristics:

- Each node has the RC portset that is configured in both the I/O groups that are identified for participating in IP Replication. However, only one port in that RC port group remains active on each system and participates in IP Replication.
- If the Node H1 in System H or the Node M2 in System M fails in the system, the IP partnerships trigger discovery and continue servicing the I/O from the failover ports.
- The discovery mechanism that is triggered because of failover might introduce a delay wherein the partnerships momentarily change to the Not Present state and then recover.
- ► The bandwidth of the single link is used completely.
- Two 2-node systems with two inter-site links, as shown in Figure 10-104 on page 888 (configuration 5).

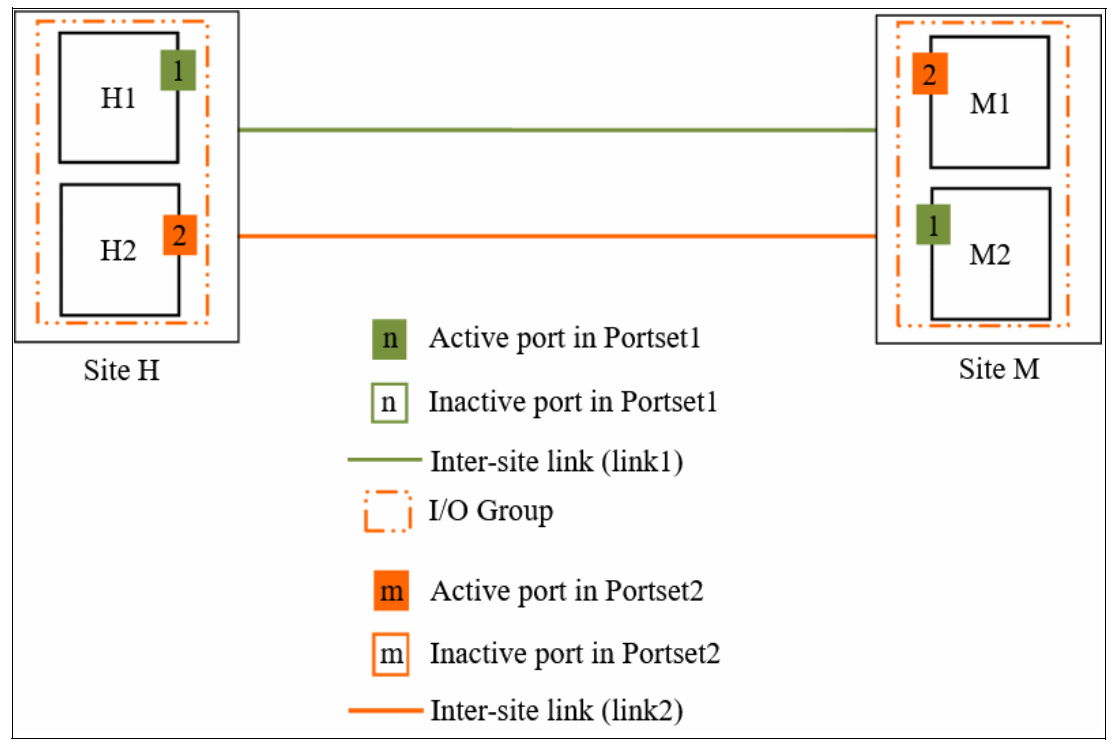

Figure 10-104 Dual links with two Remote Copy portsets on each system configured

As shown in Figure 10-104, RC portsets 1 and 2 are configured on the nodes in System H and System M because two inter-site links are available. In this configuration, the failover ports are not configured on partner nodes in the I/O group. Instead, the ports are maintained in different RC port groups on both of the nodes. They remain active and participate in IP partnership by using both of the links.

However, if either of the nodes in the I/O group fail (that is, if Node H1 on System H fails), the IP partnership continues only from the available IP port that is configured in RC portset 2. Therefore, the effective bandwidth of the two links is reduced to 50% because only the bandwidth of a single link is available until the failure is resolved.

This configuration has the following characteristics:

- Two inter-site links and two RC portset are configured.
- Each node has only one IP port in RC portset 1 or 2.
- Both the IP ports in the two RC portsets participate simultaneously in IP partnerships. Therefore, both of the links are used.

- During node failure or link failure, the IP partnership traffic continues from the other available link and the portset. Therefore, if two links of 10 Mbps each are available and you have 20 Mbps of effective link bandwidth, bandwidth is reduced to 10 Mbps only during a failure.
- After the node failure or link failure is resolved and failback occurs, the entire bandwidth of both of the links is available as before.
- Two 4-node systems in IP partnership with dual inter-site links, as shown in Figure 10-105 (configuration 6).

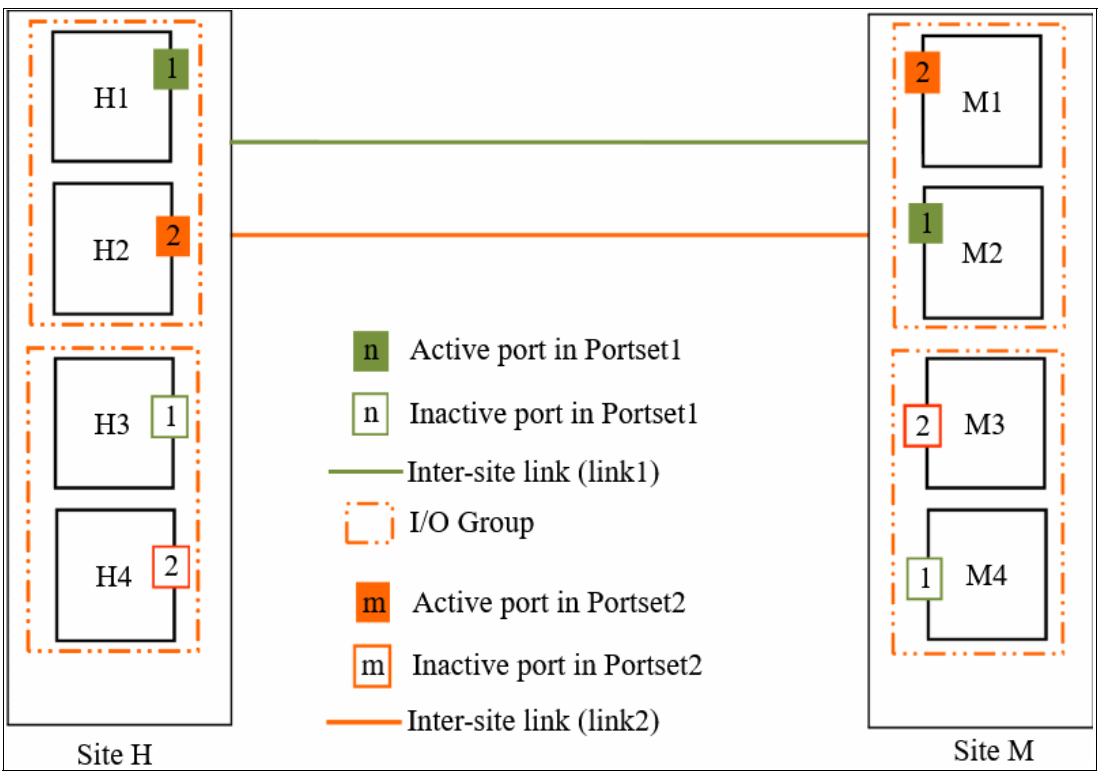

Figure 10-105 Multinode systems with dual inter-site links between the two systems

As shown in Figure 10-105, two 4-node systems are used:

- System H
- System M

This configuration is an extension of Configuration 5 to a multinode multi-I/O group environment. This configuration has two I/O groups, and each node in the I/O group has a single port that is configured in RC portset 1 or 2.

Although two ports are configured in RC portsets 1 and 2 on each system, only one IP port in each RC portset on each system actively participates in IP partnership. The other ports that are configured in the same RC portset act as standby ports in the event of failure. Which port in a configured RC portset participates in IP partnership at any moment is determined by a path configuration algorithm.

In this configuration, if Node H1 fails in System H, IP partnership traffic continues from Node H2 (that is, RC portset 2) and at the same time the failover also causes discovery in RC portset 1.

Therefore, the IP partnership traffic continues from Node H3 on which RC portset 1 is configured. The details of the particular IP port that is actively participating in IP partnership process is provided in the **1sip** output.

This configuration has the following characteristics:

- Each node has the RC portset that is configured in the I/O groups 1 or 2. However, only one port per system in both RC portsets remains active and participates in IP partnership.
- Only a single port per system from each configured RC portset participates simultaneously in IP partnership. Therefore, both of the links are used.
- During node failure or port failure of a node that is actively participating in IP partnership, IP partnership continues from the alternative port because another port is in the system in the same RC portset but in a different I/O group.
- The pathing algorithm can start discovery of available ports in the affected RC port group in the second I/O group and pathing is reestablished, which restores the total bandwidth, so both of the links are available to support IP partnership.
- Six-node system in IP partnership with a six-node system over dual inter-site links, as shown in Figure 10-106 (configuration 7).

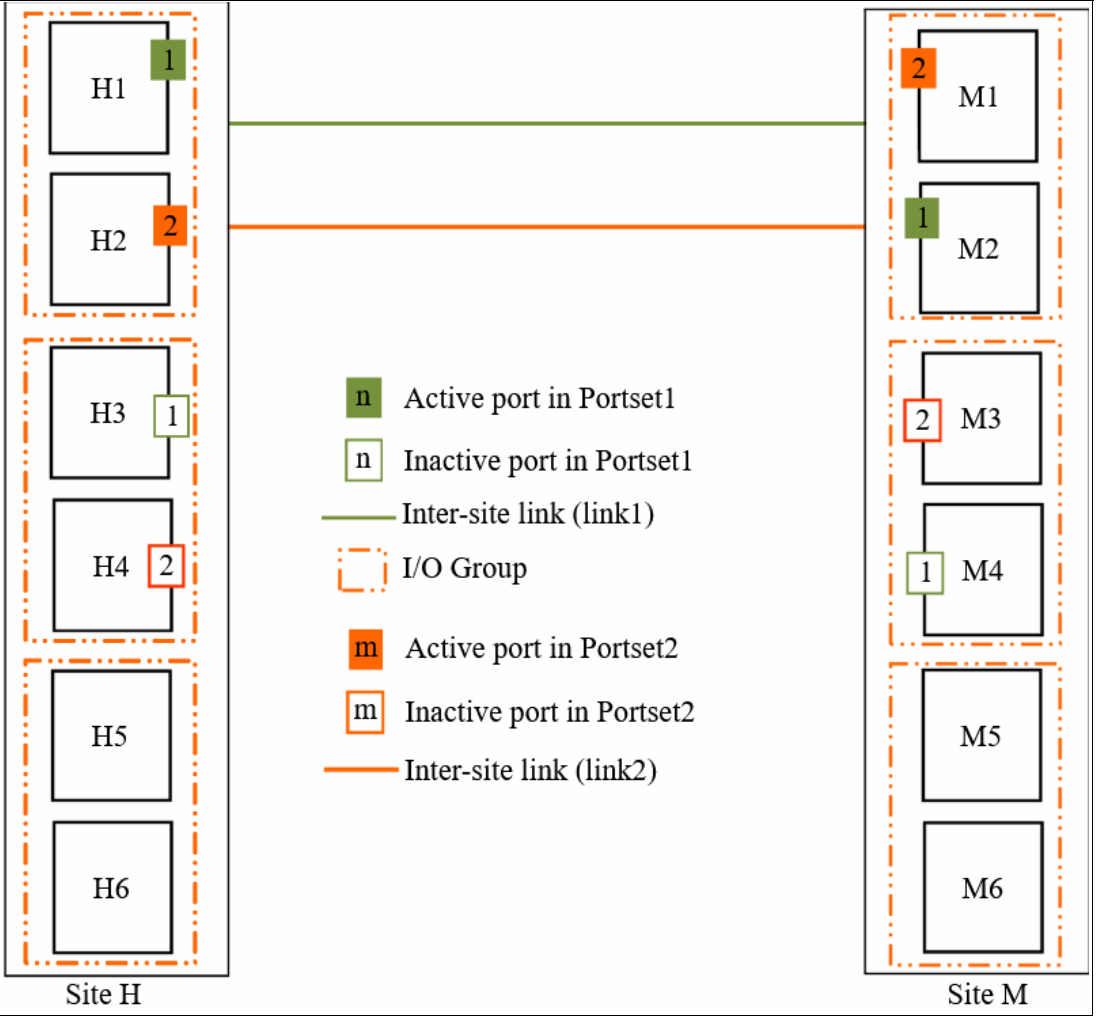

Figure 10-106 Multinode systems with dual inter-site links between the two systems

As shown in Figure 10-106 on page 890, an six-node System H in Site H and a six-node System M in Site M is used. Because a maximum of two I/O groups in IP partnership is supported in a system (although three I/O groups [six nodes] exist), nodes from only two I/O groups are configured with RC portsets in System H. The remaining or all of the I/O groups can be configured to be RC partnerships over FC.

In this configuration, two links and two I/O groups are configured with RC portsets 1 and 2, but path selection logic is managed by an internal algorithm. Therefore, this configuration depends on the pathing algorithm to decide which of the nodes actively participates in IP partnership. Even if Node H3 and Node H4 are configured with RC portsets correctly, active IP partnership traffic on both of the links might be driven from Node H1 and Node H2 only.

If Node H1 fails in System H, IP partnership traffic continues from Node HA2 (that is, RC portset 2). The failover also causes IP partnership traffic to continue from Node H3 on which RC portset 1 is configured. The details of the specific IP port actively participating in IP partnership process is provided in the **1sip** output.

This configuration has the following characteristics:

- Two I/O groups with nodes in those I/O groups are configured in two RC portsets because two inter-site links are used for participating in IP partnership. However, only one port per system in a particular RC portset remains active and participates in IP partnership.
- One port per system from each RC portset participates in IP partnership simultaneously. Therefore, both of the links are used.
- If a node or port on the node that is actively participating in IP partnership fails, the RC data path is established from that port because another port is available on an alternative node in the system with the same RC portset.
- The path selection algorithm starts discovery of available ports in the affected RC portset in the alternative I/O groups and paths are reestablished, which restores the total bandwidth across both links.
- The remaining or all of the I/O groups can be in RC partnerships with other systems.

 An example of an *unsupported* configuration for a single inter-site link is shown in Figure 10-107 (configuration 8).

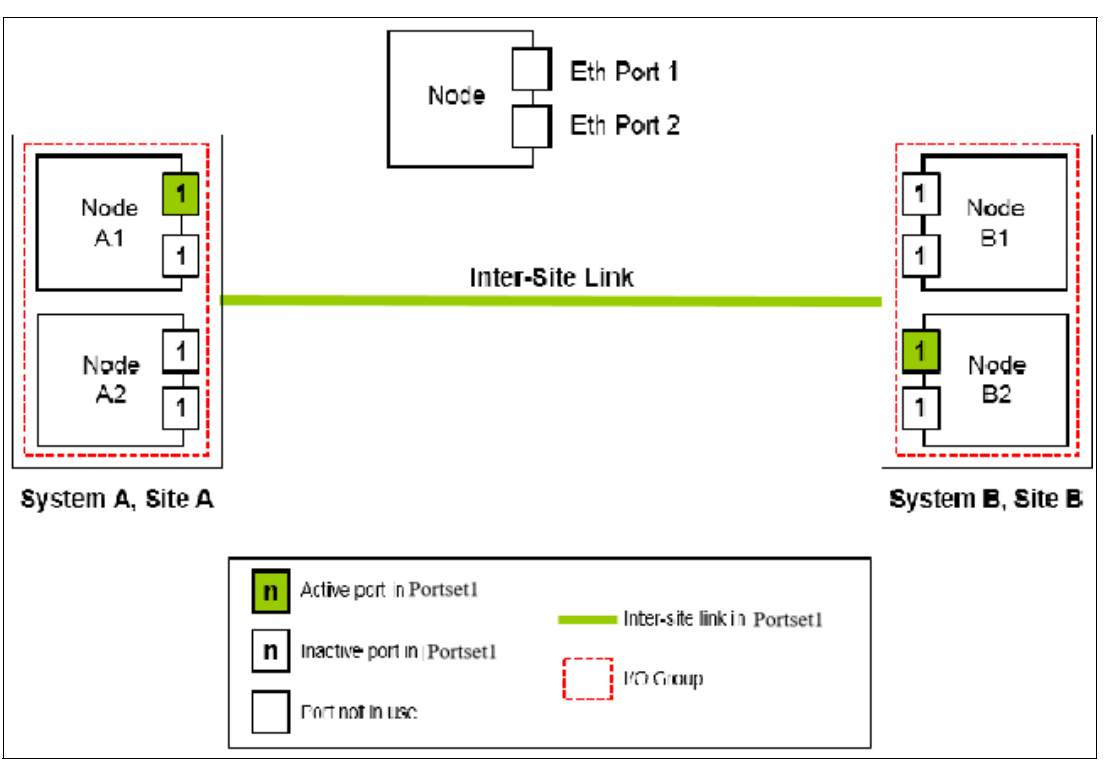

Figure 10-107 Two node systems with single inter-site link and Remote Copy portset configured

As shown in Figure 10-107, this configuration is similar to Configuration 2, but differs because each node now has the same RC portset that is configured on more than one IP port.

On any node, only one port at any time can participate in IP partnership. Configuring multiple ports in the same RC portset on the same node is *not* supported.

 An example of an *unsupported* configuration for a dual inter-site link is shown in Figure 10-108 (configuration 9).

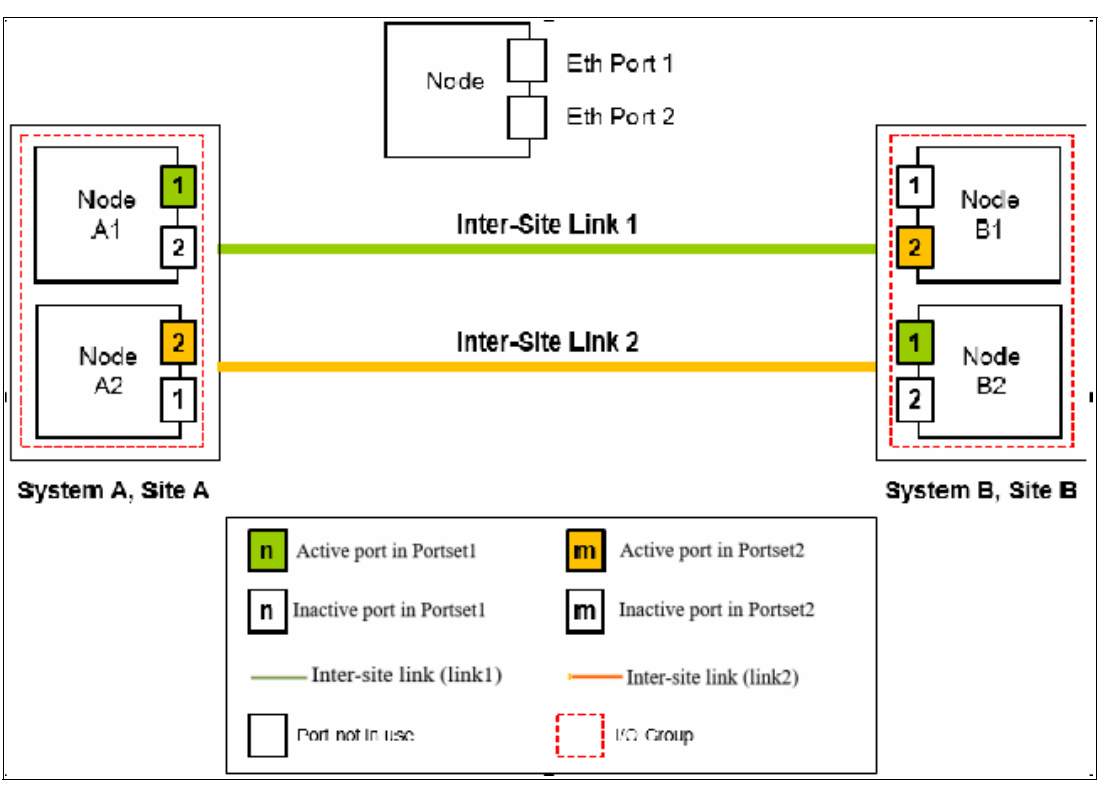

Figure 10-108 Dual Links with two Remote Copy Port Groups with failover Portsets configured

As shown in Figure 10-108, this configuration is similar to Configuration 5, but differs because each node now also has two ports that are configured with RC portsets. In this configuration, the path selection algorithm can select a path that might cause partnerships to change to the Not\_Present state and then recover, which results in a configuration restriction. The use of this configuration is not recommended until the configuration restriction is lifted in future releases.

 An example deployment for configuration 2 with a dedicated inter-site link is shown in Figure 10-109 (configuration 10).

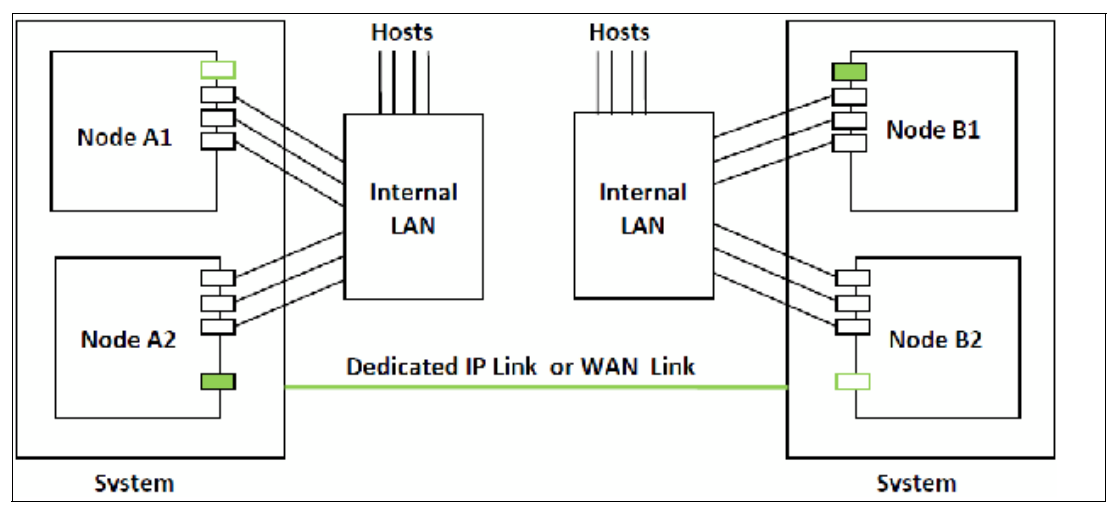

Figure 10-109 Deployment example

In this configuration, one port on each node in System A and System B is configured in RC portset 1 to establish IP partnership and support RC relationships. A dedicated inter-site link is used for IP partnership traffic, and iSCSI host attach is disabled on those ports.

The following configuration steps are used:

- Configure system IP addresses properly. As such, they can be reached over the inter-site link.
- b. Qualify if the partnerships must be created over IPv4 or IPv6, and then assign IP addresses and open firewall ports 3260 and 3265.
- c. Configure IP ports for RC on both the systems by using the following settings:
  - Remote copy portset: 1
  - Type: Replication
  - · Porttype: Ethernet
  - Assign IP address
- d. Check that the maximum transmission unit (MTU) levels across the network meet the requirements as set (default MTU is 1500).
- e. Establish IP partnerships from both of the systems.
- f. After the partnerships are in the Fully\_Configured state, you can create the RC relationships.
- Figure 10-109 on page 893 is an example deployment for the configuration that is shown in Figure 10-103 on page 887. Ports that are shared with host access are shown in Figure 10-110 (configuration 11).

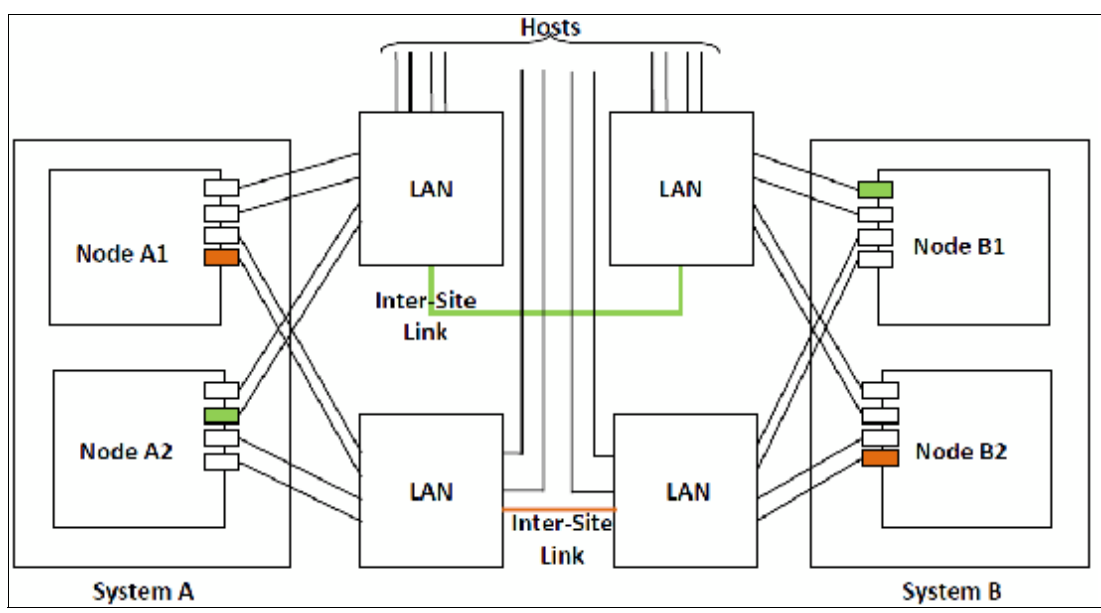

Figure 10-110 Deployment example

In this configuration, IP ports are to be shared by both iSCSI hosts and for IP partnership. The following configuration steps are used:

- a. Configure System IP addresses properly so that they can be reached over the inter-site link.
- b. Qualify if the partnerships must be created over IPv4 or IPv6, and then assign IP addresses and open firewall ports 3260 and 3265.

- c. Configure IP ports for RC on System A1 by using the following settings:
  - Node 1:
    - Port 1, remote copy portset 1
    - Type: Replication
    - Porttype: Ethernet
    - Assign IP address
  - Node 2:
    - Port 4, remote copy port group 2
    - Type: Replication
    - Porttype: Ethernet
    - Assign IP address
- d. Configure IP ports for RC on System B1 by using the following settings:
  - Node 1:
    - Port 1, remote copy portset 1
    - Type: Replication
    - Porttype: Ethernet
    - Assign IP address
  - Node 2:
    - Port 4, remote copy port group 2
    - Type: Replication
    - Porttype: Ethernet
    - Assign IP address
- e. Check the MTU levels across the network as set (default MTU is 1500 on SAN Volume Controller and Storage Virtualize systems).
- f. Establish IP partnerships from both systems.
- g. After the partnerships are in the Fully\_Configured state, you can create the RC relationships.

# 10.10 Managing Remote Copy by using the GUI

It is often easier to control MM/GM with the GUI if you have few mappings. When many mappings are used, run your commands by using the CLI. This section describes the tasks that you can perform at an RC level.

Note: The Copy Services  $\rightarrow$  Consistency Groups menu relates to FlashCopy consistency groups only, not RC groups.

The following panels are used to visualize and manage your remote copies:

Remote Copy panel

To open the Remote Copy panel, click Copy Services  $\rightarrow$  Remote Copy in the main menu, as shown in Figure 10-111.

| ☆        | Dashboard     |                      |                 | - |
|----------|---------------|----------------------|-----------------|---|
|          | Monitoring    | O ms                 | read<br>Oirs    | 0 |
| <u></u>  | Manitaring    | Bandwidth<br>O MBps  | read<br>0 MBos  | - |
|          | Pools         | TOPS<br>O ICPS       | read<br>0 tops  |   |
| Ξ        | Volumes       | CPU Utilization 2 %. | standard<br>2 % | - |
|          | Hosts         | Capacity             |                 |   |
| H        | Copy Services | FlashCopy            |                 |   |
| <u>0</u> | Access        | FlashCopy Consist    | ency Groups     |   |
|          |               | FlashCopy Mappings   |                 |   |
| ঞ্       | Settings      | Remote Copy          |                 |   |

Figure 10-111 Remote Copy menu

The Remote Copy panel is displayed, as shown in Figure 10-112.

|     | K             | Partnerships         | © ITSO-Cluster-84                                                       |                               | Actions - |
|-----|---------------|----------------------|-------------------------------------------------------------------------|-------------------------------|-----------|
|     | Dashboard     | ♥ ITSO-Cluster-84 :  |                                                                         |                               |           |
| ୢୖ  | Monitoring    |                      | Consistency Groups (0)                                                  | Independent Relationships (0) |           |
|     | Pools         |                      | Add Consistency Group +                                                 |                               | î↓ Q      |
| 000 | Volumes       |                      |                                                                         |                               |           |
|     | Hosts         |                      |                                                                         |                               |           |
|     | Copy Services |                      |                                                                         |                               |           |
| 0   | Access        |                      |                                                                         |                               |           |
| ŝ   | Settings      |                      | This partnership is em<br>You can add consistency gro<br>relationships. | pty.<br>oups and independent  |           |
|     |               | Create Partnership + |                                                                         |                               |           |

Figure 10-112 Remote Copy panel

# 10.10.1 Creating Fibre Channel partnership

**Intra-cluster MM:** If you are creating an intra-cluster MM, do not perform this next process to create the MM partnership. Instead, see 10.10.2, "Creating Remote Copy relationships" on page 899.

To create an FC partnership between IBM Storage Virtualize systems by using the GUI, open the Remote Copy panel shown in the Figure 10-112 on page 896 and click **Create Partnership** to create a partnership.

In the Create Partnership window, complete the following steps:

1. Select the Replication topology between two or three sites, as shown in the Figure 10-113. In this example, we use a two-site partnership.

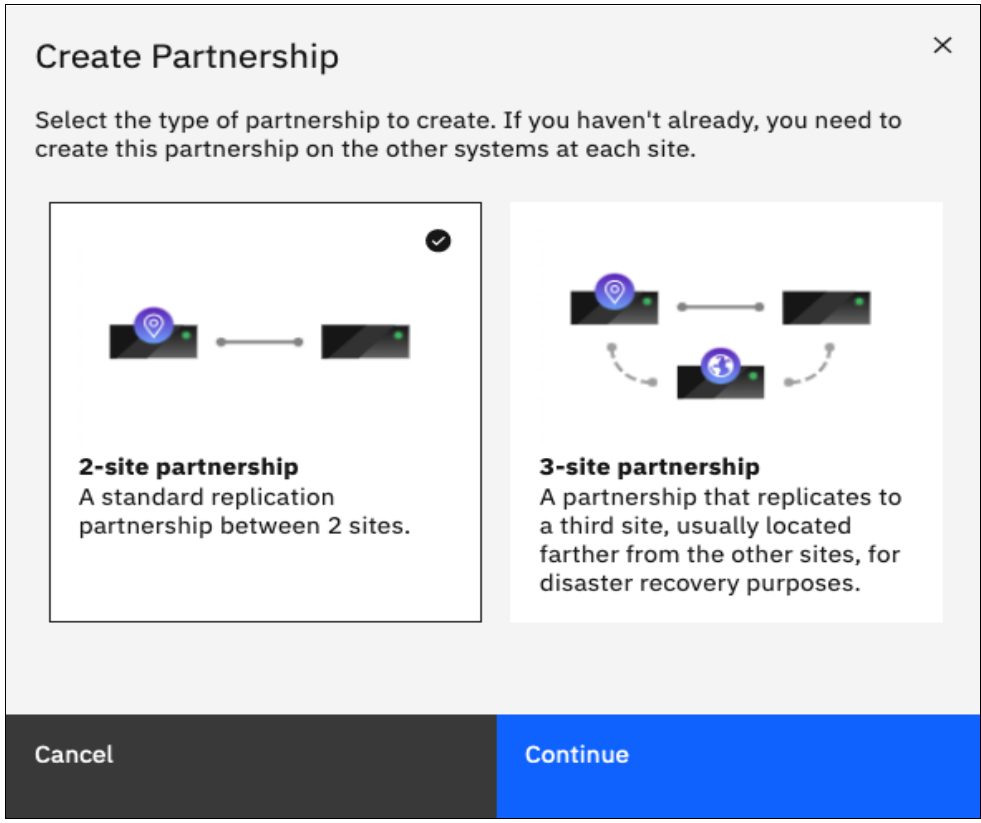

Figure 10-113 Select Remote Copy topology

2. Select the partnership type (**Fibre Channel** or **IP**). If you choose IP partnership, you must provide the IP address of the partner system and the partner system's CHAP key.

3. If your partnership is based on Fibre Channel Protocol (FCP), select an available partner system from the menu. To select a partner system, the two clusters must be correctly zoned between each other. If no other candidate cluster is available, the following message is displayed (see Figure 10-114):

| Create Partnership                          |                      |  |  |  |  |  |
|---------------------------------------------|----------------------|--|--|--|--|--|
| Туре: 🕐                                     | ● Fibre Channel 🔵 IP |  |  |  |  |  |
| Partner system:                             | •                    |  |  |  |  |  |
| Link bandwidth:                             | Mbps                 |  |  |  |  |  |
| Background copy rate:                       | 50 %                 |  |  |  |  |  |
| A This system does not have any candidates. |                      |  |  |  |  |  |
| ⑦ Need Help                                 | Cancel OK            |  |  |  |  |  |

This system does not have any candidates.

Figure 10-114 Creating a Partnership details

- 4. Enter a link bandwidth in Mbps that is used by the background copy process between the systems in the partnership.
- 5. Enter the background copy rate.
- 6. Click **OK** to confirm the partnership relationship.

To fully configure the partnership between both systems, perform the same steps on the other system in the partnership. If not configured on the partner system, the partnership is displayed as Partial Local.

When both sides of the system partnership are defined, the partnership is displayed as Configured green status, as shown in Figure 10-115.

| <b>Partnerships</b><br>◎ ITSO-Cluster-84 | : | FS9100A<br>• <u>Configured</u>                      |                               | Actions | • |
|------------------------------------------|---|-----------------------------------------------------|-------------------------------|---------|---|
| FS9100A<br>Configured                    | ÷ | Consistency Groups (0) I<br>Add Consistency Group + | (ndependent Relationships (0) | ţţ      | Q |
|                                          |   | This partnership is empty                           | v                             |         |   |
| Create Partnership                       | + | You can add consistency group<br>relationships.     | y.<br>s and independent       |         |   |

Figure 10-115 Fully configured FC partnership

# 10.10.2 Creating Remote Copy relationships

This section shows how to create RC relationships for volumes with their respective remote targets. Before creating a relationship between a volume on the local system and a volume on a remote system, both volumes must exist and have the same virtual size.

To create an RC relationship, complete the following steps:

- 1. Open the **Copy Services**  $\rightarrow$  **Remote Copy** panel.
- 2. Select the target system with which you want to create an RC relationship.

3. If you want to add the relationship to an existing consistency group, select the consistency group for which you want to create the relationship and click **Create Relationship**, as shown in Figure 10-116.

| Partnerships          |   | FS9100A / ITSO-RCCG-01                       |          |                               | Actions               | 1.  |
|-----------------------|---|----------------------------------------------|----------|-------------------------------|-----------------------|-----|
| ◎ ITSO-Cluster-84     | : | ITSO-RCCG-01                                 |          | Group info                    |                       |     |
| FS9100A<br>Configured | : |                                              | 3        | Replication type Primary site |                       |     |
|                       |   | ITSO-Cluster-84 F59:<br>Master               | 100A     | Group ID                      |                       | 0   |
|                       |   | Relationships          ⊕ Create Relationship | .≁       |                               | Filter                | त्र |
|                       |   | Name ↑ State                                 | Mast     | er Volume                     | Replication Direction | IJ  |
|                       |   |                                              | No items | s found.                      |                       |     |

Figure 10-116 Creating a Remote Copy Relationship in an existing consistency group

4. If you want to add a standalone relationship, select the **Independent Relationships** tab and click **Create Relationship**, as shown in Figure 10-117.

| S9100A                                                                 | Actions 👻                            |
|------------------------------------------------------------------------|--------------------------------------|
| Configured                                                             |                                      |
| Consistency Groups (1)                                                 | Independent Relationships (0)        |
| $\oplus$ Create Relationship $\Xi$ Actions $\checkmark$ $	agenumber 4$ | Filter 🏹                             |
| Name ↑ State Maste                                                     | r Volume Replication Direction       |
| No items f                                                             | found.                               |
| (                                                                      | Configured<br>Consistency Groups (1) |

Figure 10-117 Creating Standalone Remote Copy relationships

- 5. In the Create Relationship window, select one of the following types of relationships that you want to create, as shown in Figure 10-118:
  - MM
  - GM (with or without Consistency Protection)
  - GMCV

Click Next.

| Create Relationship                               |               |        |  |  |
|---------------------------------------------------|---------------|--------|--|--|
| Select the type of relationships that you want to | create.       |        |  |  |
| O B Metro Mirror                                  |               |        |  |  |
| Global Mirror                                     |               |        |  |  |
| Add Consistency Protection                        |               |        |  |  |
| Global Mirror with Cl                             | nange Volumes |        |  |  |
|                                                   |               |        |  |  |
| Cancel                                            | ■ Back        | Next ► |  |  |

Figure 10-118 Creating a Remote Copy relationship

6. In the next window, select the target system for this RC relationship and click **Next**, as shown in Figure 10-119.

| Crea     | Create Relationship                 |                    |        |        |  |
|----------|-------------------------------------|--------------------|--------|--------|--|
| Whe      | ere are the auxiliary               | y volumes located? |        |        |  |
| ()<br>() | On this system<br>On another systen | n                  |        |        |  |
|          | FS9100A                             | •                  |        |        |  |
|          |                                     |                    |        |        |  |
|          |                                     |                    |        |        |  |
|          |                                     |                    |        |        |  |
|          |                                     |                    |        |        |  |
|          |                                     |                    |        |        |  |
|          |                                     |                    |        |        |  |
| Cance    | 4                                   |                    | ✓ Back | Next ► |  |

Figure 10-119 Selecting the target system for the RC relationship

7. Select the master and auxiliary volumes, as shown in Figure 10-120. Click ADD.

| Create Relationship                 |                                  | ×      |
|-------------------------------------|----------------------------------|--------|
| Select the master and auxiliary vol | umes to use in the relationship. |        |
| Master                              | Auxiliary                        |        |
| ITSO-FC-VOL-01 -                    | → ITSO-RC-TGT-VOL1 -             |        |
| Capacity: 10.00 GiB                 | Add                              |        |
|                                     |                                  |        |
|                                     |                                  |        |
|                                     |                                  |        |
|                                     |                                  |        |
|                                     |                                  |        |
|                                     |                                  |        |
| Cancel                              | <b>⊲</b> Back                    | Next 🍉 |

Figure 10-120 Selecting the master and auxiliary volumes

**Important:** The master and auxiliary volumes must be of equal size. Therefore, only the targets with the suitable size are shown in the list for a specific source volume.

8. In the next window, you can add change volumes if needed, as shown in Figure 10-121. Click **Finish**.

| Add Change Volumes                                       |        | ×      |
|----------------------------------------------------------|--------|--------|
| Do you want to add a master Global Mirror change volume? | 9      |        |
| O Yes, add a master change volume.                       |        |        |
| No, do not add a master change volume.                   |        |        |
|                                                          |        |        |
|                                                          |        |        |
|                                                          |        |        |
|                                                          |        |        |
|                                                          |        |        |
|                                                          |        |        |
|                                                          |        |        |
|                                                          |        |        |
|                                                          |        |        |
|                                                          |        |        |
| Cancel                                                   | ■ Back | Finish |

Figure 10-121 Add Change Volumes panel

9. Repeat the steps 7 and 8 to add relationships if needed (see Figure 10-122). When you are finished creating relationships, click **Next**.

| Create Relationship                                        | ×              |
|------------------------------------------------------------|----------------|
| Select the master and auxiliary volumes to use in the rela | tionship.      |
| Master Auxilia                                             | ry<br>V<br>Add |
| ITSO-FC-VOL-01 I ITSO-RC-TGT-VOL1                          | ×              |
| Cancel data                                                | ick Next ►     |

Figure 10-122 Checking and adding the relationship

10. In the next window, select whether the volumes are synchronized so that the relationship is created, as shown in Figure 10-123. Click **Next**.

| Create Relationship                                                                                           |  |        |        |  |  |
|----------------------------------------------------------------------------------------------------|--|--------|--------|--|--|
| Are the volumes in this relationship already synchronized?                                                    |  |        |        |  |  |
| <ul> <li>Yes, the volumes are already synchronized.</li> <li>No, the volumes are not synchronized.</li> </ul> |  |        |        |  |  |
|                                                                                                    |  |        |        |  |  |
|                                                                                                    |  |        |        |  |  |
|                                                                                                    |  |        |        |  |  |
|                                                                                                    |  |        |        |  |  |
|                                                                                                    |  |        |        |  |  |
| Cancel                                                                                                    |  | ■ Back | Next ► |  |  |

Figure 10-123 Selecting if volumes are synchronized

11. Select whether you want to start synchronizing the Master and Auxiliary volumes when the relationship is created, or if you want to start the copy in a later time, as shown in Figure 10-124. Then, click **Finish**.

| Create Re  | Create Relationship ×                           |                            |  |               |        |  |  |
|------------|-------------------------------------------------|----------------------------|--|---------------|--------|--|--|
| Do you war | nt to start cop                                 | oying now?                 |  |               |        |  |  |
| •          | <b>Yes</b> , start cop<br><b>No</b> , do not st | pying now.<br>art copying. |  |               |        |  |  |
|            |                                                 |                            |  |               |        |  |  |
|            |                                                 |                            |  |               |        |  |  |
|            |                                                 |                            |  |               |        |  |  |
|            |                                                 |                            |  |               |        |  |  |
|            |                                                 |                            |  |               |        |  |  |
| Cancel     |                                                 |                            |  | <b>⊲</b> Back | Finish |  |  |

Figure 10-124 Start copying Remote Copy relationship

**Note:** If the volumes are not synchronized, the initial copy copies the entire source volume to the remote target volume. If you suspect volumes are different or if you have a doubt, synchronize them to ensure consistency on both sides of the relationship.

### 10.10.3 Creating a consistency group

To create a consistency group, complete the following steps:

 Open the Copy Services → Remote Copy panel and select the target system of the Remote Copy. Then, click Add Consistency Group, as shown in Figure 10-125.

| Partnerships          | I | FS9100A<br>• <u>Configured</u>                                                             | Actions - |
|-----------------------|---|--------------------------------------------------------------------------------------------|-----------|
| FS9100A<br>Configured | i | Consistency Groups (1)     Independent Relationships (1)       Add Consistency Group     + | t⊥ Q      |
|                       |   | ITSO-RCCG-01     PRIMARY     RELATIONSHIPS       Empty     FS9100A     0                   | I         |

Figure 10-125 Creating a Remote Copy consistency group

2. Enter a name for the consistency group, select the target system and click **Add**, as shown in Figure 10-126. It is then added to the configuration with no relationships.

| Add Consistency Group ×                                                                                                    |  |  |  |  |  |
|----------------------------------------------------------------------------------------------------|--|--|--|--|--|
| Consistency groups simplify management of related remote-copy relationships because copy actions are applied simultaneously to all relationships in the group. |  |  |  |  |  |
| Group name                                                                                                    |  |  |  |  |  |
| ITSO-RCCG-02                                                                                                    |  |  |  |  |  |
| Location of target volumes                                                                                                    |  |  |  |  |  |
| FS9100A V                                                                                                    |  |  |  |  |  |
|                                                                                                    |  |  |  |  |  |
|                                                                                                    |  |  |  |  |  |
| Cancel Add                                                                                                    |  |  |  |  |  |

Figure 10-126 Entering a name for the new consistency group

3. You can add standalone relationships to the recently added consistency group by selecting the Independent Relationships tab, right-clicking the wanted relationship and clicking Add to Consistency Group. You also can create relationships directly for this consistency group by selecting it in the Consistency Group tab, as shown in Figure 10-127, and then, clicking Create Relationship.

| Partnerships<br>© ITSO-Cluster-84 | 1 | FS9100A<br>• Configured                                                                    | Actions 🔹 |
|-----------------------------------|---|--------------------------------------------------------------------------------------------|-----------|
| FS9100A<br>Configured             | I | Consistency Groups (2)     Independent Relationships (1)       Add Consistency Group     + | t↓ Q      |
|                                   |   | B → → B ITSO-RCCG-01 PRIMARY RELATIONSHIPS<br>Empty FS9100A 0                              | 1         |
|                                   |   | E → E ITSO-RCCG-02 PRIMARY RELATIONSHIPS<br>Empty FS9100A 0                                | I         |

Figure 10-127 Remote Copy Consistency Groups tab

For more information about creating a Remote Copy relationship, see 10.10.2, "Creating Remote Copy relationships" on page 899.

### 10.10.4 Renaming Remote Copy relationships

To rename one or multiple RC relationships, complete the following steps:

- 1. Select Copy Services  $\rightarrow$  Remote Copy.
- 2. Select the suitable tab for the relationship that you want to rename, whether it is part of a consistency group or an Independent Relationship. If it is part of a consistency group, click the consistency group's name to view its relationships.
- 3. Right-click the relationships to be renamed and select **Rename**, as shown in Figure 10-128.

| Partnerships    |   | FS9100A<br>• Configured                                  |                |                               | Actions -          |
|-----------------|---|----------------------------------------------------------|----------------|-------------------------------|--------------------|
| ITSO-Cluster-84 | : |                                                          |                |                               |                    |
| 500000          |   | Consistency Groups (2)                                   | 1              | Independent Relationships (1) |                    |
| Configured      | : | $\oplus$ Create Relationship $i\equiv$ Actions $\bullet$ | *              | Default V Contains V          | lter               |
|                 |   | Name ↑ State                                             | Master Volume  | Replication Direction         | Auxiliary Volume 🔡 |
|                 |   | rcrel0 Consistent Synchronized                           | ITSO-FC-VOL-01 | <b>→</b>                      | ITSO-RC-TGT-VOL1   |
|                 |   | Rename                                                   |                |                               |                    |
|                 |   | Add to Consisten<br>Convert to 3-site                    | cy Group       |                               |                    |

Figure 10-128 Renaming Remote Copy relationships

4. Enter the new name that you want to assign to the relationships and click **Rename**, as shown in Figure 10-129.

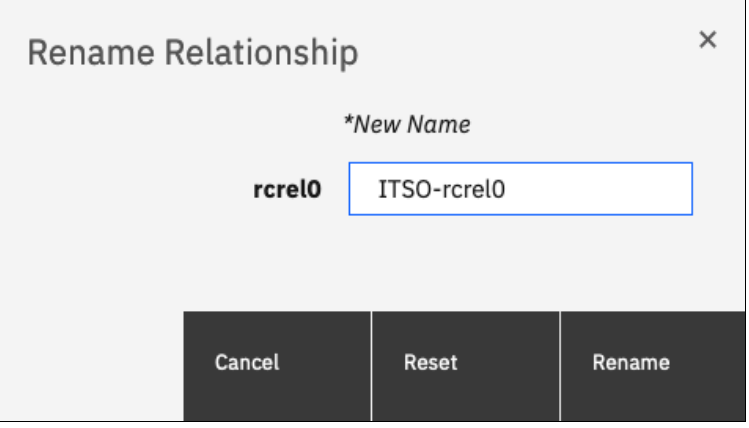

Figure 10-129 Renaming Remote Copy relationships

**RC relationship name:** You can use the letters A - Z and a - z, the numbers 0 - 9, and the underscore (\_) character. The RC name can be 1 - 15 characters. Blanks cannot be used.

### 10.10.5 Renaming a Remote Copy consistency group

To rename an RC consistency group, complete the following steps:

- 1. Open the **Copy Services**  $\rightarrow$  **Remote Copy** panel.
- Select the target system for the RC consistency group you want to rename, click the three dots on the consistency group to be renamed, and select **Rename Group**, as shown in Figure 10-130.

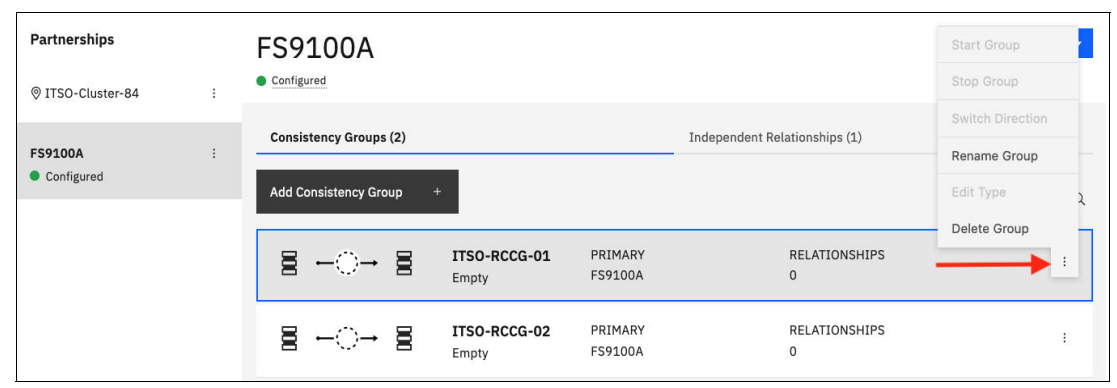

Figure 10-130 Renaming a Remote Copy consistency group

3. Enter the new name that you want to assign to the consistency group and click **Rename**, as shown in Figure 10-131.

| Rename Consistency Group     |       |        |  |  |
|------------------------------|-------|--------|--|--|
| *New Name                    |       |        |  |  |
| ITSO-RCCG-01 Renamed-RCCG-01 |       |        |  |  |
|                              |       |        |  |  |
| Cancel                       | Reset | Rename |  |  |

Figure 10-131 Entering new name for consistency group

**RC consistency group name:** You can use the letters A - Z and a - z, the numbers 0 - 9, and the underscore (\_) character. The RC name can be 1 - 15 characters. Blanks cannot be used.

### 10.10.6 Moving standalone Remote Copy relationships to consistency group

To add one or multiple stand-alone relationships to an RC consistency group, complete the following steps:

- 1. Open the **Copy Services**  $\rightarrow$  **Remote Copy** panel.
- 2. Select the target system for the relationship to be moved, and go to the **Independent Relationships** tab. Right-click the relationship to be moved and select **Add to Consistency Group**, as shown in Figure 10-132.

| Partnerships          | : | FS9100A<br>• Configured                            | Actions -                                                                                                    |   |
|-----------------------|---|----------------------------------------------------|----------------------------------------------------------------------------------------------------|---|
| FS9100A<br>Configured | I | Consistency Groups (2)<br>⊕ Create Relationship    | Independent Relationships (1)           Default         Contains          Filter                                                       |   |
|                       |   | Name   State  ITSO-rcrel0  Consistent Synchronized | Master Volume Replication Direction Auxiliary Volume ITSO-FC-V01-01 ITSO-FC-TGT-V0L1 Rename Add to Consistency Group Convert to 3-site | 3 |

Figure 10-132 Moving relationships to a consistency group

3. Select the consistency group for this RC relationship by using the menu, as shown in Figure 10-133. Click **Add to Consistency Group** to confirm your changes.

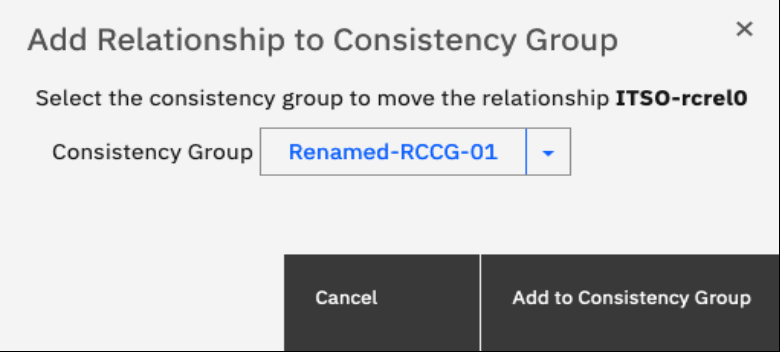

Figure 10-133 Selecting the consistency group to add the relationships to

### 10.10.7 Removing Remote Copy relationships from consistency group

To remove one or multiple relationships from an RC consistency group, complete the following steps:

- 1. Open the **Copy Services**  $\rightarrow$  **Remote Copy** panel.
- 2. Select the target RC system and go to the **Consistency Groups** tab. Click the wanted consistency group to view its relationships.
- 3. Right-click the relationships to be removed and select **Remove from Consistency Group**, as shown in Figure 10-134.

| Partnerships            | FS9100A / ITSO-RCCG-02                                          |                                                              |                                     |                  | Actions -                |
|-------------------------|-----------------------------------------------------------------|--------------------------------------------------------------|-------------------------------------|------------------|--------------------------|
|                         | ITSO-RCCG-02                                                    |                                                              | Group info                          |                  |                          |
| FS9100A :<br>Configured | <b>≣</b> , <b>O</b> →                                           |                                                              | Replication type Primary site       |                  | 4 Global ITSO-Cluster-84 |
|                         | ITSO-Cluster-84 FS<br>Master                                    | \$9100A                                                      | Cycle period (1)<br>Freeze time (1) |                  | 300 s                    |
|                         |                                                                 |                                                              | Group ID (1)                        |                  | 1                        |
|                         | Relationships (2)                                               |                                                              |                                     |                  |                          |
|                         | $\oplus$ Create Relationship $\equiv$ Actions $\bullet$         | 4                                                            | Default $\vee$                      | Contains ~ Filte | r                        |
|                         | Name ↑ State                                                    | Master Volume                                                | Replicat                            | ion Direction    | Auxiliary Volume 🛛       |
|                         | rcrel0 Inconsistent Stopped                                     |                                                              |                                     | <b>→</b>         | ITSO-RC-TGT-VOL2         |
|                         | rcrel1 Inconsistent Stopped                                     | Add to Consistency Gr<br>Convert to 3-site<br>Change Volumes | roup                                | <b></b>          | ITSO-RC-TGT-VOL3         |
| Create Partnership +    | Showing <b>2</b> relationships   Selected <b>1</b> relationship | Remove from Consiste                                         | ency Group                          |                  |                          |

Figure 10-134 Removing relationships from a consistency group

4. Confirm your selection and click **Remove**, as shown in Figure 10-135.

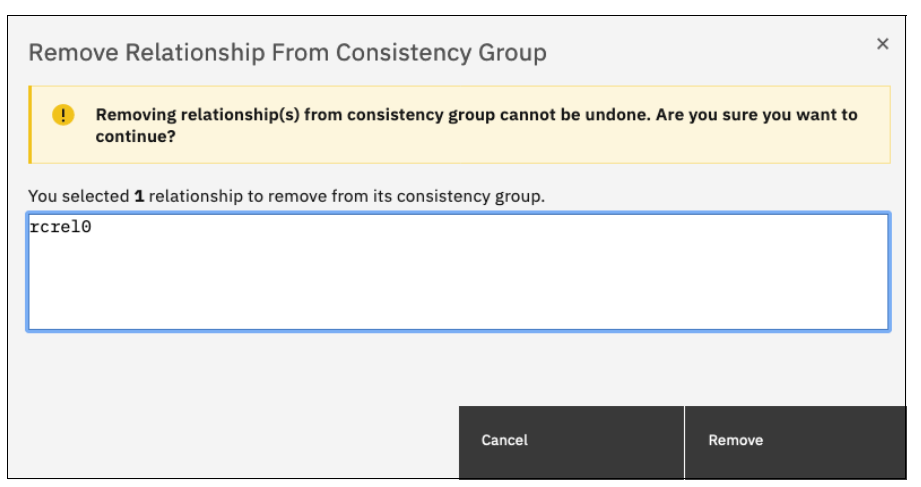

Figure 10-135 Confirm the removal of relationships from a consistency group

### 10.10.8 Starting Remote Copy relationships

When an RC relationship is created, the RC process can be started. Only relationships that are not members of a consistency group (or the entire consistency group) can be started.

To start one or multiple standalone relationships, complete the following steps:

- 1. Open the **Copy Services**  $\rightarrow$  **Remote Copy** panel.
- Select the target RC system and go to the Independent Relationships tab. Right-click the relationships to be started and select Start, as shown in Figure 10-136.

| Partnerships<br>© ITSO-Cluster-84 | : | FS9100A<br>• Configured                                   |                      |                                                           |             |                   | Actions 👻        |
|-----------------------------------|---|-----------------------------------------------------------|----------------------|-----------------------------------------------------------|-------------|-------------------|------------------|
| <b>9</b> 2                        |   | Consistency Groups (2)                                    |                      | 1                                                         | Independent | Relationships (2) | <b>8</b> 2       |
| FS9100A<br>Configured             | : | <ul> <li>⊕ Create Relationship</li> <li>Name ↑</li> </ul> | ≅ Actions -<br>State | <u>↓</u><br>Master Volume                                 | Default     | Contains ~        | Filter           |
| <b>0</b> 2                        |   | ITSO-rcrel4                                               | Inconsistent Stopped | ITSO-FC-VOL-04                                            | ······      | •>                | ITSO-RC-TGT-VOL4 |
|                                   |   | rcrel2                                                    | Inconsistent Stopped | Add to Consistency<br>Convert to 3-site<br>Change Volumes | r Group     |                   | ITSO-RC-TGT-VOL0 |
|                                   |   |                                                           |                      | Start                                                     |             |                   |                  |
|                                   |   |                                                           |                      | Stop<br>Switch                                            |             |                   |                  |

Figure 10-136 Starting Remote Copy relationships

### 10.10.9 Starting a Remote Copy consistency group

When an RC consistency group is created, the RC process can be started for all the relationships that are part of the consistency groups.

To start a consistency group, open the **Copy Services**  $\rightarrow$  **Remote Copy** panel, select the target RC system and go to the **Consistency Groups** tab. Next, click the three dots on the consistency group to be started, and select **Start Group**, as shown in Figure 10-137.

| Partnerships          | 1 | FS9100A<br>• Configured                                                                                                    | Start Group      |
|-----------------------|---|----------------------------------------------------------------------------------------------------|------------------|
|                       |   | Consistency Groups (2) (0 1 Independent Relationships (2)                                                                        | Switch Direction |
| FS9100A<br>Configured | I | Add Consistency Group +                                                                                                    | Edit Type        |
| • 2                   |   | ITSO-RCCG-02     PRIMARY     RELATIONSHIPS       Inconsistent     ITSO-Cluster-84     2                                          | Delete Group     |
|                       |   | B     → ●     B     Renamed-<br>RCCG-01     PRIMARY     RELATIONSHIPS       Consistent<br>synchronized     ITSO-Cluster-84     1 | ( 숲 Global i     |

Figure 10-137 Starting a Remote Copy consistency group

### 10.10.10 Switching a relationship copy direction

When an RC relationship is in the Consistent synchronized state, the copy direction for the relationship can be changed. Only relationships that are not member of a consistency group, or the entire consistency group, can be switched.

**Important:** When the copy direction is switched, it is crucial that no outstanding I/O exists to the volume that changes from primary to secondary because all of the I/O is inhibited to that volume when it becomes the secondary. Therefore, careful planning is required before you switch the copy direction for a relationship.

To switch the direction of a standalone RC relationship, complete the following steps:

- 1. Open the **Copy Services**  $\rightarrow$  **Remote Copy** panel.
- Select the target RC system for the relationship to be switched, and go to the Independent Relationships tab. Right-click the relationship to be switched and select Switch, as shown in Figure 10-138.

| Partnerships<br>© ITSO-Cluster-84 | : | FS9100                                        | )A                   |                                                                                                    |                |                               | Actions -               |
|-----------------------------------|---|-----------------------------------------------|----------------------|----------------------------------------------------------------------------------------------------|----------------|-------------------------------|-------------------------|
| ( 1                               |   | Consistency G                                 | roups (2)            |                                                                                                    |                | Independent Relationships (2) | . 1                     |
| FS9100A<br>Configured             | ÷ | <ul> <li>Create Rela</li> <li>Name</li> </ul> | ationship<br>↑ State | ≔ Actions • 🖳 🛓                                                                                                    | Master Volum   | e Replication Direction       | Filter Auxiliary Volume |
|                                   |   | ITSO-rcrel4                                   | Consi                | istent Synchronized                                                                                                    | ITSO-FC-VOL-04 | ı →                           | ITSO-RC-TGT-VOL4        |
|                                   |   | rcrel2                                        | Incoi                | Add to Consistency Gro<br>Convert to 3-site<br>Change Volumes<br>Start<br>Stop<br>Switch<br>Delete<br>Edit Relationshin | -FC-VOL-10     |                               | ITSO-RC-TGT-VOLO        |

Figure 10-138 Switching Remote Copy relationship direction

 Because the master-auxiliary relationship direction is reversed, write access is disabled on the new auxiliary volume (former master volume), whereas it is enabled on the new master volume (former auxiliary volume). A warning message is displayed, as shown in Figure 10-139. Click **Yes**.

| Warning × |                                                                                                    |     |  |  |  |  |
|-----------|----------------------------------------------------------------------------------------------------|-----|--|--|--|--|
| •         | Warning<br>Do you want to make ITSO-RC-TGT-<br>VOL4 the primary volume for the<br>remote-copy relationship ITSO-rcrel4?<br>Write access to the master volume<br>ITSO-FC-VOL-04 will be lost and write<br>access to the auxiliary volume ITSO-<br>RC-TGT-VOL4 will be enabled. |     |  |  |  |  |
| No        |                                                                                                    | Yes |  |  |  |  |

Figure 10-139 Switching master-auxiliary direction of relationships changes the write access

When an RC relationship is switched, an icon is displayed in the Remote Copy panel list, and the Replication Direction is also updated, as shown in Figure 10-140.

| Partnerships          | I | FS9100A<br>• Configured                                    | Actions <b>*</b>        |                |                                            |                  |
|-----------------------|---|------------------------------------------------------------|-------------------------|----------------|--------------------------------------------|------------------|
| 1                     |   | Consistency Groups (2)                                     |                         |                | Independent Relationships (2)              |                  |
| FS9100A<br>Configured | I | $\oplus$ Create Relationship $\equiv$ Actions $\checkmark$ |                         |                | Default $\checkmark$ Contains $\checkmark$ | Filter           |
|                       |   | Name 🛧                                                     | State                   | Master Volume  | Replication Direction                      | Auxiliary Volume |
|                       |   | ITSO-rcrel4                                                | Consistent Synchronized | ITSO-FC-VOL-04 | · · · · · · · · · · · · · · · · · · ·      | ITSO-RC-TGT-VOL4 |
|                       |   | rcrel2                                                     | Inconsistent Stopped    | ITSO-FC-VOL-10 | •>                                         | ITSO-RC-TGT-VOL0 |

Figure 10-140 Switched Remote Copy Relationship

#### 10.10.11 Switching a consistency group direction

When an RC consistency group is in the consistent synchronized state, the copy direction for the consistency group can be changed.

**Important:** When the copy direction is switched, it is crucial that no outstanding I/O exists to the volume that changes from primary to secondary because all of the I/O is inhibited to that volume when it becomes the secondary. Therefore, careful planning is required before you switch the copy direction for a relationship.

To switch the direction of an RC consistency group, complete the following steps:

- 1. Open the **Copy Services**  $\rightarrow$  **Remote Copy** panel.
- Select the target RC system and go to the Consistency Groups tab. Click the three dots on the wanted consistency group to be switched and select Switch Direction, as shown in Figure 10-141.

| Partnerships          | 1 | FS9100A<br>• Configured |                                                   |                            |                    | Start Group      |
|-----------------------|---|-------------------------|---------------------------------------------------|----------------------------|--------------------|------------------|
|                       |   | Consistency Groups (2)  |                                                   | Independent                | Relationships (2)  | Switch Direction |
| FS9100A<br>Configured | I | Add Consistency Group + | l                                                 |                            |                    | Edit Type        |
| • 1                   |   | 5,-⊘→ 5,                | ITSO-RCCG-02<br>Consistent<br>synchronized        | PRIMARY<br>ITSO-Cluster-84 | RELATIONSHIPS<br>2 | Delete Group     |
|                       |   | ₿ <b>0</b> -> ₿,        | Renamed-<br>RCCG-01<br>Consistent<br>synchronized | PRIMARY<br>ITSO-Cluster-84 | RELATIONSHIPS<br>1 | 슈 Global :       |

Figure 10-141 Switching a consistency group direction
3. Because the master-auxiliary relationship direction is reversed, write access is disabled on the new auxiliary volume (former master volume), while it is enabled on the new master volume (former auxiliary volume). A warning message is displayed, as shown in Figure 10-142. Click **Yes**.

| Warn | ing ×                                                                                                    |
|------|----------------------------------------------------------------------------------------------------|
| •    | Volume write access will change<br>Do you want to make F59100A the<br>primary system for the remote-copy<br>consistency group ITSO-RCCG-02?<br>Write access to the <i>master</i> volumes in<br>the system ITSO-Cluster-84 will be lost<br>and write access to the <i>auxiliary</i><br>volumes in the system FS9100A will be<br>enabled. |
|      |                                                                                                    |
| No   | Yes                                                                                                    |

Figure 10-142 Switching direction of Consistency Groups changes the write access

# 10.10.12 Stopping Remote Copy relationships

When an RC relationship is created and started, the RC process can be stopped. Only relationships that are not members of a consistency group (or the entire consistency group) can be stopped.

To stop one or multiple relationships, complete the following steps:

- 1. Open the **Copy Services**  $\rightarrow$  **Remote Copy** panel.
- 2. Select the target RC system and go to the **Independent Relationships** tab. Right-click the relationships to be stopped and select **Stop**, as shown in Figure 10-143.

| Partnerships                   |   | FS9100          | Ą       |                         |                |                                                                                                    | Actions 👻                            |  |
|--------------------------------|---|-----------------|---------|-------------------------|----------------|----------------------------------------------------------------------------------------------------|--------------------------------------|--|
| ITSO-Cluster-84                | : | • compared      |         |                         |                |                                                                                                    |                                      |  |
| 1                              |   | Consistency Gro | oups (2 | 2)                      |                | Independent Relationships (2)                                                                                                    | <b>()</b> 1                          |  |
|                                |   | 🕀 Create Relati | ionshi  | p 🗏 Actions 👻 🖄         |                | Default $\checkmark$ Contains                                                                                                    | ns 🗸 Filter                          |  |
| <ul> <li>Configured</li> </ul> | : | Name            | ¢       | State                   | Master Volume  | Replication Direction                                                                                                    | ion Auxiliary Volume 📗               |  |
| • 1                            |   | ITSO-rcrel4     |         | Consistent Synchronized | ITSO-FC-VOL-04 | +                                                                                                    | <ul> <li>ITSO-RC-TGT-VOL4</li> </ul> |  |
|                                |   | rcrel2          |         | Inconsistent Stopped    | ITSO-FC-VOL-10 | Rename       Add to Consistency Group       Convert to 3-site       Change Volumes       Start       Stop       Switch       Delete | ► ITSO-RC-TGT-VOL0                   |  |
|                                |   |                 |         |                         |                | Edit Relationship                                                                                                    |                                      |  |

Figure 10-143 Stopping a Remote Copy relationship

3. When an RC relationship is stopped, access to the auxiliary volume can be changed so that it can be read and written by a host. A confirmation message is displayed, as shown in Figure 10-144.

| Stop Remote-Copy Relationship ×                                                                                            |        |                   |  |  |  |  |  |
|----------------------------------------------------------------------------------------------------|--------|-------------------|--|--|--|--|--|
| Do you want to allow read/write access to the secondary volume when stopping remote-copy relationship <b>ITSO-rcrel4</b> ? |        |                   |  |  |  |  |  |
| Allow secondary read/write access                                                                                          |        |                   |  |  |  |  |  |
|                                                                                                    | Cancel | Stop Relationship |  |  |  |  |  |

Figure 10-144 Grant access in read and write to the auxiliary volume

## 10.10.13 Stopping a consistency group

When an RC consistency group is created and started, the RC process can be stopped.

To stop a consistency group, complete the following steps:

- 1. Open the **Copy Services**  $\rightarrow$  **Remote Copy** panel.
- Select the target RC system and go to the Consistency Groups tab. Click the three dots on the consistency group to be stopped and select Stop Group, as shown in Figure 10-145.

| Partnerships          | I | FS9100A<br>• Configured                                                                                      | Start Group<br>Stop Group |
|-----------------------|---|----------------------------------------------------------------------------------------------------|---------------------------|
| • 1                   |   | Consistency Groups (2) Independent Relationships (2)                                                         | Switch Direction          |
| FS9100A<br>Configured | ÷ | Add Consistency Group +                                                                                      | Edit Type                 |
| • 1                   |   | ITSO-RCCG-02     PRIMARY     RELATIONSHIPS       Consistent<br>synchronized     ITSO-Cluster-84     2        | Delete Group              |
|                       |   | Renamed-<br>RCCG-01     PRIMARY     RELATIONSHIPS       Consistent<br>synchronized     ITSO-Cluster-84     1 | 유 Global :                |

Figure 10-145 Stopping a consistency group

3. When a RC consistency group is stopped, access to the auxiliary volumes can be changed so it can be read and written by a host. A confirmation message is displayed, as shown in Figure 10-146.

| Stop Remote-Copy Consistency Group $^{	imes}$                                    |                                                                                     |                                                            |  |  |  |
|----------------------------------------------------------------------------------|-------------------------------------------------------------------------------------|------------------------------------------------------------|--|--|--|
| Do you want to all<br>secondary volume<br>group <b>ITSO-RCCG</b><br>Allow second | ow read/write ad<br>s for remote-co<br>i <b>-02</b> when stopp<br>dary read/write s | ccess to the<br>py consistency<br>ing the group?<br>access |  |  |  |
|                                                                                  | Cancel                                                                              | Stop Consistency Group                                     |  |  |  |

Figure 10-146 Grant access in read and write to the auxiliary volumes

# 10.10.14 Deleting Remote Copy relationships

To delete RC relationships, complete the following steps:

- 1. Open the **Copy Services**  $\rightarrow$  **Remote Copy** panel.
- 2. Select the target RC system and go to the **Independent Relationships** tab. Next, right-click the relationships that you want to delete and select **Delete**, as shown in Figure 10-147.

| Partnerships                   | 1 | FS9100A<br>• Configured |                                                                                                    |                |                                                   | Actions -        |
|--------------------------------|---|-------------------------|----------------------------------------------------------------------------------------------------|----------------|---------------------------------------------------|------------------|
| 1                              |   | Consistency Groups (2   | 0                                                                                                    |                | Independent Relationships (2)                     |                  |
| F59100A                        |   | 🕀 Create Relationship   | p ≔ Actions - 😃                                                                                      |                | Default $\checkmark$ Contains $\checkmark$ Filter |                  |
| <ul> <li>Configured</li> </ul> | · | Name 🛧                  | State                                                                                                | Master Volume  | Replication Direction                             | Auxiliary Volume |
| (1)                            |   | ITSO-rcrel4             | Rename                                                                                               | ITSO-FC-VOL-04 | <b>←</b> →                                        | ITSO-RC-TGT-VOL4 |
|                                |   | rcrel2                  | Add to Consistency Group<br>Convert to 3-site<br>Change Volumes<br>Start<br>Stop<br>Switch<br>Delete | ITSO-FC-VOL-10 | ·>                                                | ITSO-RC-TGT-VOLO |
|                                |   |                         | Edit Relationship                                                                                    |                |                                                   |                  |

Figure 10-147 Deleting Remote Copy Relationships

3. A confirmation message is displayed that requests that the user enter the number of relationships to be deleted, as shown in Figure 10-148.

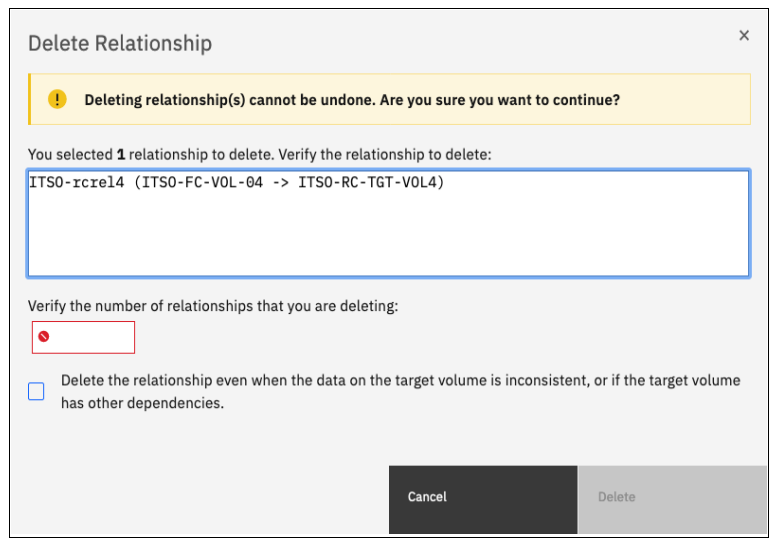

Figure 10-148 Confirmation of relationships deletion

## 10.10.15 Deleting a consistency group

To delete a RC consistency group, complete the following steps:

- 1. Open the **Copy Services**  $\rightarrow$  **Remote Copy** panel.
- Select the target RC system and go to the Consistency Groups tab. Click the three dots on the consistency group that you want to delete and select Delete Group, as shown in Figure 10-149.

| Partnerships    |   | FS9100A                |                                    |                            |                               | Start Group      | ľ  |
|-----------------|---|------------------------|------------------------------------|----------------------------|-------------------------------|------------------|----|
| ITSO-Cluster-84 | : | Configured             |                                    |                            |                               | Stop Group       |    |
|                 |   | Consistency Groups (2) |                                    |                            | Indonendant Polationships (2) | Switch Direction | on |
|                 |   | consistency droups (2) |                                    |                            | independent Relationships (2) | Rename Group     |    |
| FS9100A         | : | Add Consistency Group  | +                                  |                            |                               | Edit Type        | 2  |
| Configured      |   |                        |                                    |                            |                               | Delete Group     |    |
|                 |   | <b>₿ -0</b> → <b>₿</b> | ITSO-RCCG-02<br>Consistent stopped | PRIMARY<br>ITSO-Cluster-84 | RELATIONSHIPS<br>2            | 슈 Global         | 1  |
|                 |   |                        | Renamed-                           | PRIMARY                    | RELATIONSHIPS                 |                  |    |
|                 |   | s⊢o→ s                 | Consistent                         | ITSO-Cluster-84            | 1                             | 전 Global         | 1  |

Figure 10-149 Deleting a consistency group

3. A confirmation message is displayed, as shown in Figure 10-150. Click Yes.

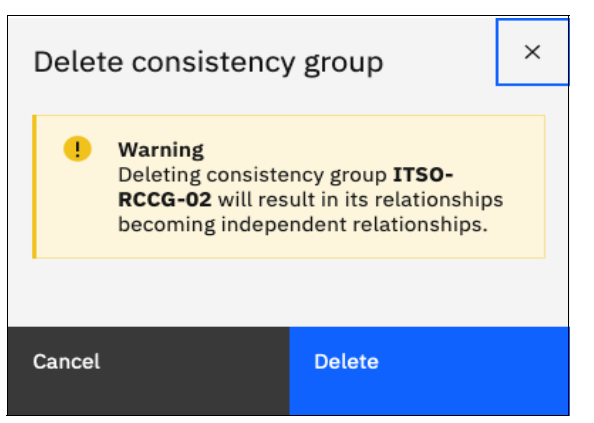

Figure 10-150 Confirmation of a consistency group deletion

**Important:** Deleting a consistency group does *not* delete its RC mappings.

# 10.11 Remote Copy memory allocation

Copy Services features require that small amounts of volume cache be converted from cache memory into bitmap memory to allow the functions to operate at an I/O group level. If you do not have enough bitmap space allocated when you try to use one of the functions, the configuration cannot be completed.

The total memory that can be dedicated to these functions is not defined by the physical memory in the system. The memory is constrained by the software functions that use the memory.

For every RC relationship that is created on an IBM Storage Virtualize system, a bitmap table is created to track the copied grains. By default, the system allocates 20 MiB of memory for a minimum of 2 TiB of remote copied source volume capacity. Every 1 MiB of memory provides the following volume capacity for the specified I/O group: for 256 KiB grains size, 2 TiB of total MM, GM, or active-active volume capacity.

Review Table 10-17 to calculate the memory requirements and confirm that your system can accommodate the total installation size.

| Minimum allocated<br>bitmap space                                 | Default allocated<br>bitmap space | Maximum allocated<br>bitmap space | Minimum<br>functionality when<br>using the default<br>values <sup>1</sup> |  |  |
|-------------------------------------------------------------------|-----------------------------------|-----------------------------------|---------------------------------------------------------------------------|--|--|
| 0                                                                 | 20 MiB                            | 1024 MiB                          | 40 TiB of remote<br>mirroring volume<br>capacity                          |  |  |
| <sup>1</sup> RC includes MM, GM, and active-active relationships. |                                   |                                   |                                                                           |  |  |

Table 10-17 Memory allocation for Remote Copy services

When you configure change volumes for use with GM, two internal FlashCopy mappings are created for each change volume. Two bitmaps exist for MM, GM, and HyperSwap active-active relationships. For MM/GM relationships, one is used for the master clustered system and one is used for the auxiliary system because the direction of the relationship can be reversed. For active-active relationships, which are configured automatically when HyperSwap volumes are created, one bitmap is used for the volume copy on each site because the direction of these relationships can be reversed.

MM/GM relationships do not automatically increase the available bitmap space. You might need to run the **chiogrp** command to manually increase the space in one or both of the master and auxiliary systems.

You can modify the resource allocation for each I/O group of an IBM SAN Volume Controller system by selecting **Settings**  $\rightarrow$  **System** and clicking the **Resources** menu, as shown in Figure 10-151. At the time of this writing, this GUI option is not available for other IBM Storage Virtualize based systems, so it can be adjusted via chiogrp CLI command. For more information about the syntax, see the IBM Documentation website.

|     | <          | Date and Time      | Resources                       |               |    |                    |
|-----|------------|--------------------|---------------------------------|---------------|----|--------------------|
|     | Dashboard  | Licensed Functions | Memory limits for:<br>FlashCopy | I/O Group 0 👻 | 20 | MiB (0 MiB in use) |
| ୢୖ୶ | Monitoring | Update System      | Total memory:                   |               |    |                    |
|     | Pools      | WOI                | Remote Mirroring                |               | 20 | MiB (0 MiB in use) |
|     |            | VVOL               | Volume Mirroring                |               | 20 | MiB (0 MiB in use) |
|     | Volumes    | Volume Protection  | RAID                            |               | 40 | MiB (0 MiB in use) |
|     |            | Volume Protection  | Total memory:                   |               |    |                    |
|     | Hosts      | Resources          |                                 |               |    |                    |
|     |            |                    |                                 |               |    |                    |

Figure 10-151 Modifying resources allocation

# 10.12 A real-life implementation of IP replication: Anadolu Sigorta

In this section we present a real-life implementation of IBM Storage Virtualize IP replication.

# 10.12.1 Customer profile

Anadolu Sigorta is Turkey's first national insurance company operating in all branches, except life insurance (Fire, Transportation, Accident, Engineering, Agriculture, Legal Protection, Personal Accident, Health, and Credit). Providing services since 1925, Anadolu Sigorta has approximately 2,500 professional agents in Turkey.

# 10.12.2 General information about the infrastructure

Anadolu Sigorta has 2 SVC clusters in the infrastructure operating at an average of 45,000 IOPS with a response time of 1-2 ms. There are more than 20 x86 and IBM Power servers, with over 1,000 virtual servers running on these systems.

Figure 10-152 on page 921 shows the current infrastructure.

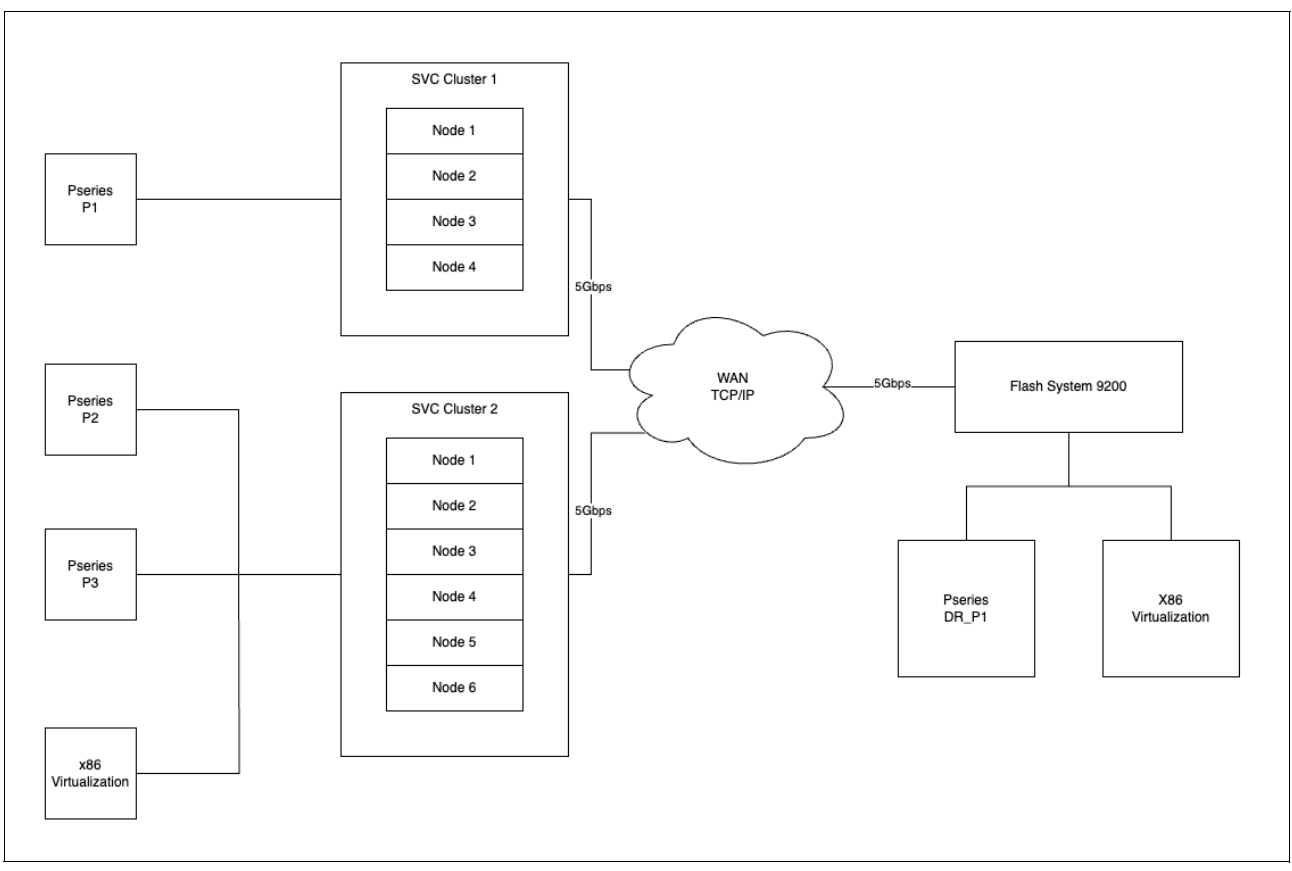

Figure 10-152 Current infrastructure

# 10.12.3 IP replication implementation

Anadolu Sigorta previously used Fibre Channel over IP (FCIP) routers to replicate data between their Production and Disaster Recovery (DR) centers. However, when the DR center was relocated to a different site, the FCIP devices were more than 5 years old and became too difficult to operate and monitor. As a result, Anadolu Sigorta decided to remove the FCIP devices and use the *IP replication feature* offered by the SVC devices and IBM Storage Virtualize. This simpler and more reliable solution allowed Anadolu Sigorta to achieve a more efficient disaster recovery process.

Anadolu Sigorta also used FCIP to replicate data between their Production and DR centers. However, when the DR center was upgraded, there were no FCIP devices in the new location. To address this issue, Anadolu Sigorta used IBM Storage Virtualize to move the LUNs from the old DR center to the new one. IBM Storage Virtualize allows for both FC and IP partnerships, so Anadolu Sigorta was able to establish an IP replication partnership between the Production and DR centers. This allowed for a smooth transition to the new DR center with minimal downtime.

# 10.12.4 Implementation decisions and outcomes

While configuring the IP replication between the Production Data Center and the new Disaster Recovery Center, the implementation team made several changes to the replication infrastructure to improve performance and minimize costs.

- First, they connected each node within a cluster to the network switch using a separate cable for replication. This ensured that the replication traffic would not use the same network path as the LUN traffic, which improved performance.
- Second, they evenly defined the preferred nodes for IO groups that have multiple replicated LUNs configured. This also improved performance by ensuring that the replication traffic was evenly distributed across the nodes.
- Third, in the old infrastructure, there were a total of 2 FCIP routers with a speed of 2 Gbps for 2 SVC clusters. They upgraded the network infrastructure to support a minimum speed of 4 Gbps per SVC cluster and 1 Gbps per node. This resulted in improved replication performance and minimized IO latency losses.
- Finally, the team used the IBM Storage Virtualize code internally to handle secure data transmission and compression. This eliminated the need for an additional device to perform these functions through the FCIP router, which resulted in cost savings.

Figure 10-153 shows the IP replication solution that was implemented in Anadolu Sigorta.

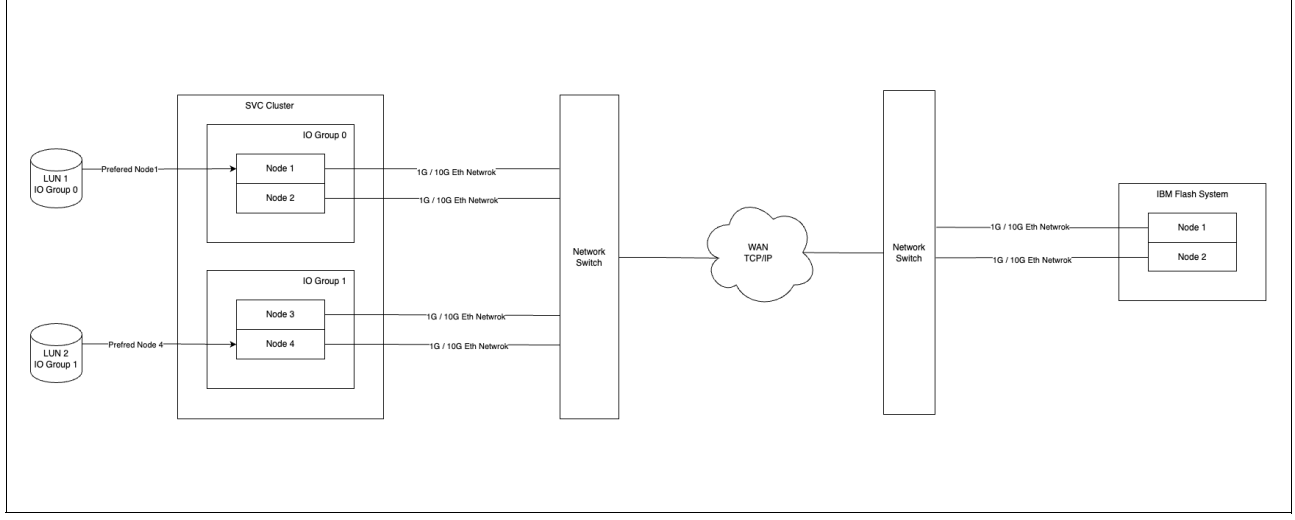

Figure 10-153 IP replication solution in Anadolu Sigorta

# 10.13 Troubleshooting Remote Copy

Remote Copy (MM and GM) features the following primary error codes:

- A 1920 error can be considered as a voluntary stop of a relationship by the system when it evaluates the replication causes errors on the hosts. A 1920 is a congestion error. This error means that the source, the link between the source and target, or the target cannot keep up with the requested copy rate. The system then triggers a 1920 error to prevent replication from having undesired effects on hosts.
- A 1720 error is a heartbeat or system partnership communication error. This error often is more serious because failing communication between your system partners involves extended diagnostic time.

# 10.13.1 1920 error

A 1920 error is deliberately generated by the system and is considered as a control mechanism. It occurs after 985003 ("Unable to find path to disk in the remote cluster (system)

within the time-out period") or 985004 ("Maximum replication delay has been exceeded") events. 985003 and 985004 are the IDs of entries in the Storage Virtualize event log. These events normally occur when Remote Copy encounters a problem.

This error can have several triggers, including the following probable causes:

- Primary system or SAN fabric problem (10%)
- Primary system or SAN fabric configuration (10%)
- Secondary system or SAN fabric problem (15%)
- Secondary system or SAN fabric configuration (25%)
- Intercluster link problem (15%)
- Intercluster link configuration (25%)

In practice, the most often overlooked cause is latency. GM has an RTT tolerance limit of 80 or 250 milliseconds, depending on the firmware version and the hardware model. A message that is sent from the source IBM Storage Virtualize system to the target system and the accompanying acknowledgment must have a total time of 80 or 250 milliseconds round trip. That is, it must have up to 40 or 125 milliseconds latency each way.

The primary component of your RTT is the physical distance between sites. For every 1000 kilometers (621.4 miles), you observe a 5-millisecond delay each way. This delay does not include the time that is added by equipment in the path. Every device adds a varying amount of time, depending on the device, but a good rule is 25 microseconds for pure hardware devices.

For software-based functions (such as compression that is implemented in applications), the added delay tends to be much higher (usually in the millisecond plus range.) The following is an example of a physical delay.

Company A has a production site that is 1900 kilometers (1180.6 miles) away from its recovery site. The network service provider uses a total of five devices to connect the two sites. In addition to those devices, Company A uses a SAN FC router at each site to provide FCIP to encapsulate the FC traffic between sites.

Now, there are seven devices and 1900 kilometers (1180.6 miles) of distance delay. All the devices are adding 200 microseconds of delay each way. The distance adds 9.5 milliseconds each way, for a total of 19 milliseconds. Combined with the device latency, the delay is 19.4 milliseconds of physical latency minimum, which is under the 80-millisecond limit of GM until you realize that this number is the best case number.

The link quality and bandwidth play a large role. Your network provider likely ensures a latency maximum on your network link. Therefore, be sure to stay as far beneath the GM RTT limit as possible. You can easily double or triple the expected physical latency with a lower quality or lower bandwidth network link. Then, you are within the range of exceeding the limit if high I/O occurs that exceeds the bandwidth capacity.

When you get a 1920 event, always check the latency first. The FCIP routing layer can introduce latency if it is not properly configured. If your network provider reports a much lower latency, you might have a problem at your FCIP routing layer. Most FCIP routing devices have built-in tools to enable you to check the RTT. When you are checking latency, remember that TCP/IP routing devices (including FCIP routers) report RTT by using standard 64-byte ping packets.

Effective transit time must be measured only by using packets that are large enough to hold an FC frame, or 2148 bytes (2112 bytes of payload and 36 bytes of header). Allow estimated resource requirements to be a safe amount because various switch vendors have optional features that might increase this size. After you verify your latency by using the proper packet size, proceed with normal hardware troubleshooting.

Before proceeding, look at the second largest component of your RTT, which is *serialization delay*. Serialization delay is the amount of time that is required to move a packet of data of a specific size across a network link of a certain bandwidth. The required time to move a specific amount of data decreases as the data transmission rate increases.

The amount of time in microseconds that is required to transmit a packet across network links of varying bandwidth capacity is compared. The following packet sizes are used:

- 64 bytes: The size of the common ping packet
- 1500 bytes: The size of the standard TCP/IP packet
- 2148 bytes: The size of an FC frame

Finally, your path (MTU) affects the delay that is incurred to get a packet from one location to another location. An MTU might cause fragmentation or be too large and cause too many retransmits when a packet is lost.

**Note:** Unlike 1720 errors, 1920 errors are deliberately generated by the system because it evaluated that a relationship can affect the host's response time. The system has no indication about if or when the relationship can be restarted. Therefore, the relationship cannot be restarted automatically and it must be done manually.

## 10.13.2 1720 error

The 1720 error (event ID 050020) is the other problem RC might encounter. The amount of bandwidth that is needed for system-to-system communications varies based on the number of nodes. It is important that it is not zero. When a partner on either side stops communication, a 1720 is displayed in your error log. According to the product documentation, there are no likely field-replaceable unit (FRU) breakages or other causes.

The source of this error is most often a fabric problem or a problem in the network path between your partners. When you receive this error, check your fabric configuration for zoning of more than one host bus adapter (HBA) port for each node per I/O group if your fabric has more than 64 HBA ports zoned. The suggested zoning configuration for fabrics is one port for each node per I/O group per fabric that is associated with the host.

For those fabrics with 64 or more host ports, this suggestion becomes a rule. Therefore, you see four paths to each volume discovered on the host because each host must have at least two FC ports from separate HBA cards, each in a separate fabric. On each fabric, each host FC port is zoned to two IBM Storage Virtualize node ports where each node port comes from a different IBM Storage Virtualize node. This configuration provides four paths per volume. Although more than four paths per volume are supported, it is not recommended.

Improper zoning can lead to SAN congestion, which can inhibit remote link communication intermittently. Checking the zero buffer credit timer and port send delay percentage with IBM Spectrum Control and comparing against your sample interval reveals potential SAN congestion. If a zero buffer credit or port send delay percentage is more than 2% of the total time of the sample interval, it might cause problems.

Next, always ask your network provider to check the status of the link. If the link is acceptable, watch for repeats of this error. It is possible in a normal and functional network setup to have occasional 1720 errors, but multiple occurrences might indicate a larger problem.

If you receive multiple 1720 errors, recheck your network connection and then check the system partnership information to verify its status and settings. Then, perform diagnostics for every piece of equipment in the path between your two IBM Storage Virtualize systems. It often helps to have a diagram that shows the path of your replication from both logical and physical configuration viewpoints.

**Note:** With Consistency Protection enabled on the GM relationships, the system tries to resume the replication when possible. Therefore, it is not necessary to manually restart the failed relationship after a 1720 error is triggered.

If your investigations fail to resolve your RC problems, contact your IBM Support representative for a more complete analysis.

# 10.14 3-Site Replication

The IBM Storage Virtualize software not only provides disaster recovery capabilities between two sites by using Metro Mirror, Global Mirror, and Global Mirror with Change Volumes, but with release v8.3.1.1 came the ability to have another asynchronous copy on a third site with Metro Mirror. IBM Storage Virtualize software version 8.4.0.2 further enhanced this capability by introducing support for HyperSwap volumes. Figure 10-154 shows an overview of the setup.

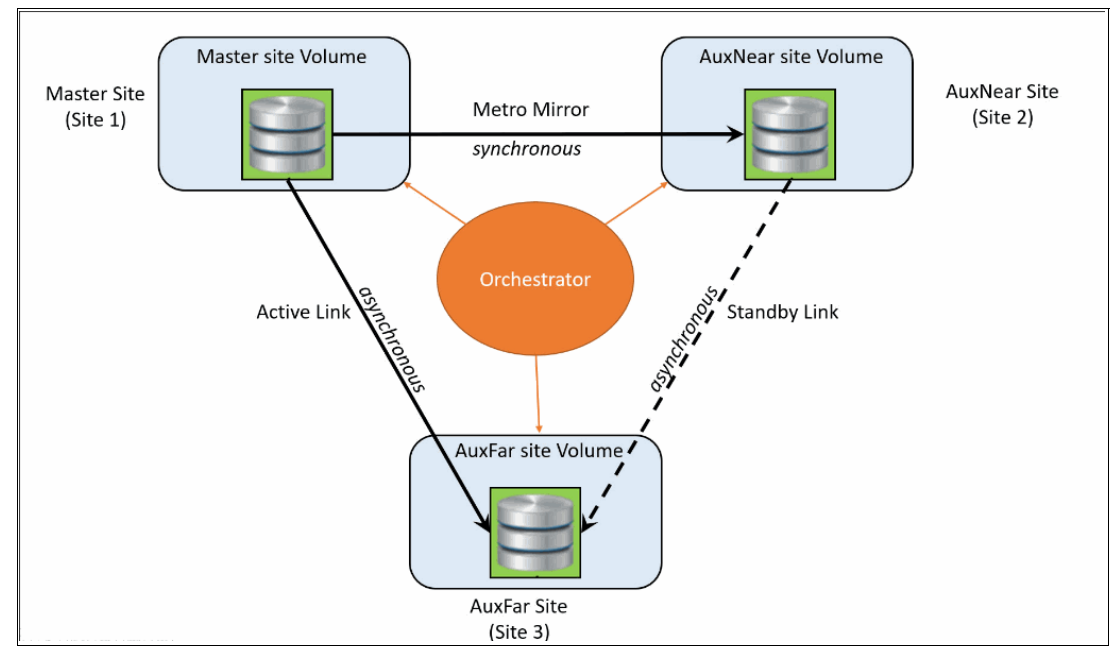

Figure 10-154 3-Site Replication overview

For more information about 3-site replication, see *IBM Spectrum Virtualize 3-Site Replication IBM Redbook*, SG24-8504.

## 10.14.1 3-Site Replication Orchestrator

The function of the Orchestrator is to coordinate the replication of data between three sites for disaster recovery and high availability scenarios for systems that are geographically dispersed.

The Orchestrator is an independent application that runs on a Linux platform. It configures and manages supported replication configurations on IBM Storage Virtualize products.

Version 4.0 of the Orchestrator introduced the following new capabilities:

- ► Support to add one or more new relationships into an existing 3-site consistency group.
- ► Support to remove one or more relationships from an existing 3-site consistency group.
- Restricted support for reduced cycle time with the approval of a SCORE request.
- ► Introduction of a GUI.

To add a relationship to a 3-site consistency group, the following conditions must be met:

- The 3-site consistency group must not be in error state and all three sites must be reachable.
- The 3-site consistency group that you are adding to must be in a stopped state.
- A state of PARTIAL is supported for roll forward only.
- A stand-alone relationship must be created between Master and Auxnear.
- All attributes of newly create relationship (MM/HS) must match with that of the target 3-site consistency group.
- The state of the stand-alone relationships must be in consistent\_synchronized for it to be added to the 3-site consistency group.

To add a stand-alone relationship to a 3-site consistency group, issue:

Example 10-5 Add stand-alone relationship to a 3-site consistency group

```
IBM_FlashSystem:FS9500_YL:demoUser>convertrcrelationship -type 3site -pool 0
-iogrp 0 -consistgrpname cg_1 rcrel4
3-site RC relationship created with volume id [11].
```

The process flow for adding a replication relationship into a 3-way consistency group is shown in Figure 10-155.

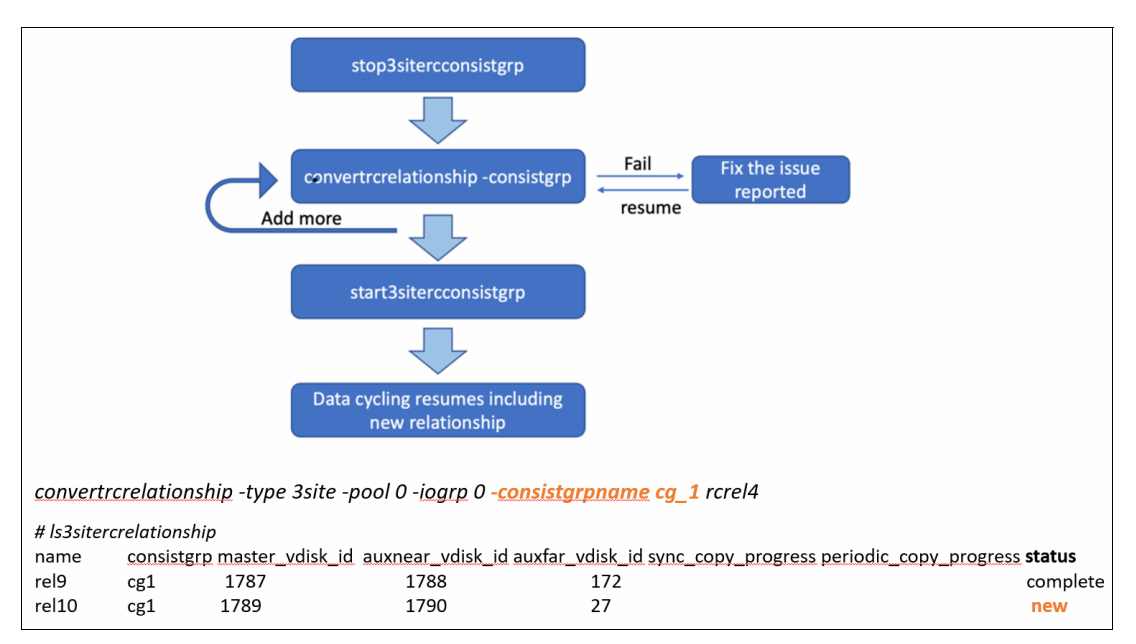

Figure 10-155 Add replication relationship to 3-site consistency group

The Orchestrator also allows for replication relationships to be removed from the 3-site consistency group after they are no longer needed. As with adding relationships, removing relationships also has prerequisites that need to be fulfilled, including the following examples:

- The 3-site consistency group must not be in error state and all three sites must be reachable.
- ► The 3-site consistency group that you are adding to must be in a stopped state.
- A state of PARTIAL is supported only for a 3-site consistency group if a failure of addnewrelationship cli or convertrcrelationship with data or failure to remove a relationship from 3-site to 2-site occurs.

The process flow for removing a replication relationship from a 3-way consistency group is shown in Figure 10-156.

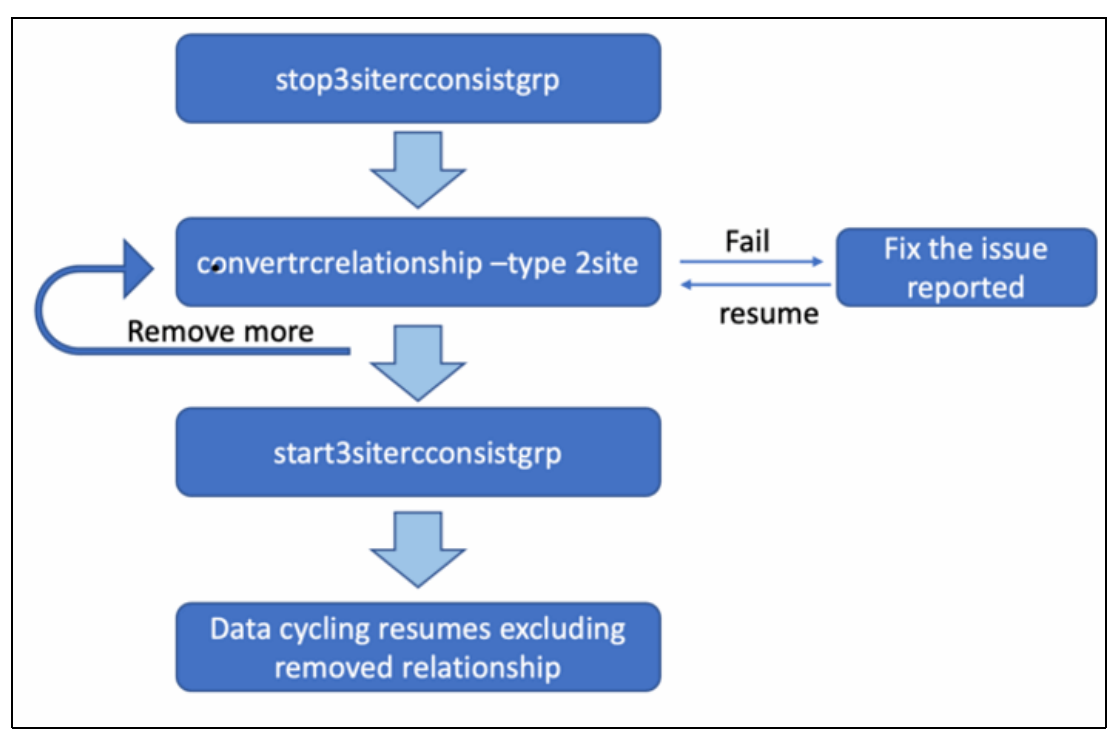

Figure 10-156 Process flow to remove a replication relationship from 3-site consistency group

The final enhancement to the Orchestrator in version 8.5 or later is the ability to reduce the cycle time of a relationship down to a minimum of 60 seconds. However, this reduction can be supported only by an approved SCORE request.

The limitation for this support is that only up to 5 relationships per consistency group are allowed.

The ability to set or change the cycle time also is included in the GUI.

For more information, see IBM Spectrum Virtualize 3-Site Replication, SG24-8504.

# 10.15 IBM Storage volume group and volume group snapshots

Volume groups refer to a collection or grouping of volumes that share common characteristics or are organized together for specific reasons. At its core, a volume group is simply a group of volumes. Volume groups can be formed based on various factors, including:

- Volumes with similar SLA requirements, such as performance targets, availability, or data protection policies, can be grouped together within a volume group. This ensures that the volumes within the group are managed and treated according to the same service level guidelines.
- Some applications or data sets may require mutual consistency among multiple volumes. In such cases, these volumes can be grouped within a volume group to ensure that they are synchronized and maintain consistency in terms of data updates or access.

 Volumes residing on the same server can be grouped together within a volume group. This grouping facilitates efficient management and administration of the volumes within the server environment, allowing for streamlined operations and centralized control.

It is important to note that volume groups are distinct from consistency groups, although in some cases, the underlying system may use a consistency group concept internally when managing volume groups.

#### Create volume group using CLI

To create a volume group, follow these steps:

 Create volume group using mkvolumegroup command as shown in Example 10-6 on page 929.

Example 10-6 svctask with mkvolumegroup flag

IBM\_FlashSystem:FS9500\_Demo:demoUser>svctask mkvolumegroup -name DB2\_VG
Volume Group, id [0], successfully created

Create and add Volumes to the newly created volume group. In this example we created three volumes with 50GiB each as shown in Example 10-7 on page 929.

Example 10-7 svctask with addsnapshot flag

```
IBM_FlashSystem:FS9500_Demo:demoUser>svctask mkvolume -name DB2Prd_Vol0 -pool 0
-size 53687091200 -unit b -volumegroup 0
Volume, id [12], successfully created
IBM_FlashSystem:FS9500_Demo:demoUser>svctask mkvolume -name DB2Prd_Vol1 -pool 0
-size 53687091200 -unit b -volumegroup 0
Volume, id [13], successfully created
IBM_FlashSystem:FS9500_Demo:demoUser>svctask mkvolume -name DB2Prd_Vol2 -pool 0
-size 53687091200 -unit b -volumegroup 0
Volume, id [14], successfully created
```

A volume group (VG) is a collection of volumes that are subjected to simultaneous Flashcopy operations, providing a simpler approach to achieve this. With volume group Flashcopies, the handling of target volumes, Flashcopy mappings, and the necessary consistency group is automated, removing the need for manual user intervention.

Each new Flashcopy of a volume group automatically manages the target volumes, mappings, and consistency group. There are different types of copies available within the volume group:

- Snapshots: These are immutable copies of the volumes that cannot be mounted by the host.
- Clones: Clones are created based on snapshots and can be mounted by the host. There are two kinds of clones available:
  - Thick clones: These involve a background copy operation followed by the deletion of the mapping.
  - Thin clones: These remain dependent on the Snapshot and do not involve the creation of a separate copy.

A volume is composed of individual volume snapshots, each corresponding to a volume within the volume group. They are initiated simultaneously through an internal consistency group, eliminating the need to provide target volumes, mappings, or a separate consistency group. A volume group snapshot represents an immutable and unmountable point-in-time copy of the volume group.

The snapshot volumes within a volume group snapshot cannot be directly mapped to a server. However, it is important to note that users with Administrator authority can delete these Snapshot volumes. Hence, this function does not replace the need for Safeguarded Copy. Also It is not possible to view the volumes or mappings within a volume group Snapshot unless using the command line interface (CLI) as explained in "Volume group snapshot volumes FlashCopy mapping" on page 932.

Internally, a volume snapshot consists of a FlashCopy mapping of the *snapshot* type, with copy rate and clean rate set to 0. Additionally, a separate volume acts as the target for the internal snapshot FlashCopy mapping. The Volume Snapshot utilizes the standard FlashCopy dependency chain and requires bitmap space similar to regular FlashCopy mappings.

**Note:** The volume group snapshot feature is compatible with a wide range of platforms, offering efficient data management capabilities. However, there are specific exceptions where the volume group snapshot feature is not available including:

- IBM FlashSystem 5015
- IBM FlashSystem 5035
- IBM FlashSystem 5045

On these platforms, the traditional FlashCopy feature is still available, providing an alternative solution for volume group snapshot-related functionalities.

Starting from version 8.6.0, volume group snapshots in SVC (SAN Volume Controller) Enhanced Stretched Cluster (ESC) clusters have introduced support for mirrored volumes. This enhancement enables SVC ESC clusters to participate in volume group snapshots.

In versions prior to 8.6.0, volume group snapshots were only permitted on non-mirrored volumes. However, with the release of 8.6.0:

- Snapshots can now be added to volume groups that include mirrored volumes. These snapshots will be automatically mirrored, ensuring data redundancy and protection across the mirrored volumes within the volume group.
- This enhancement extends the support of volume group snapshots to SVC Enhanced Stretched Cluster environments, allowing for the creation and management of snapshots in such configurations.
- Mirrored copies can be added to volumes that already have snapshots. However, it is
  important to note that in order for the mirrored copies to be associated with the existing
  snapshots, they must be manually added to the snapshots first.

Mirrored snapshots are compatible with both the Safeguarded Copy feature and the internal scheduler, enabling seamless integration with these functionalities.

# 10.15.1 Volume group snapshots

Before the introduction of volume group snapshots, when volumes were dependent on each other, creating point-in-time copies required taking snapshots at the exact same time. This was achieved through the use of consistency groups (CG), which consisted of a group of mappings that had to be started simultaneously. Setting up the mappings and targets for

Flashcopies within a consistency group was a complex process that had to be repeated each time a new point-in-time copy was created. This complexity posed limitations on usage and made it challenging to incorporate new functionalities.

The purpose of the volume group snapshot management model is to simplify the implementation of standard FlashCopy operations. It achieves this by offering a more straightforward setup process and separating the snapshot and clone features. With volume group snapshots, administrators can create snapshots of volume groups with ease and efficiency, without the need for complex consistency group configurations.

Demonstration videos: Take a look at the demonstration videos:

- "IBM Storage Virtualize V8.6: Handling snapshots using the graphical user interface" at https://ibm.biz/BdMcgK.
- "IBM Storage Virtualize V8.6: Handling snapshots using the command line interface" at https://ibm.biz/BdMcgb.

Table 10-18 lists the snapshot volumes by pool type.

| Standard pool                                                                                                    | DRP pool                                                                                                    |
|----------------------------------------------------------------------------------------------------|----------------------------------------------------------------------------------------------------|
| <ul> <li>The snapshot volume is thinly provisioned.</li> <li>It has the auto-expand feature enabled, ensuring it can dynamically grow as needed.</li> <li>The default grain size for the snapshot volume is set to 256KB, providing efficient storage utilization.</li> </ul> | <ul> <li>The snapshot volume will be at least thinly provisioned, offering storage efficiency.</li> <li>If the underlying volume is located on FCMs, it will be compressed, reducing storage space requirements while maintaining performance.</li> <li>If the source data has been deduplicated, the snapshot volume will also benefit from deduplication, further optimizing storage consumption and maximizing data reduction.</li> </ul> |

Table 10-18 Snapshot volumes by pool type

Snapshot volumes originate from the set of available volumes within the system. These available volumes encompass a range of storage resources that can be utilized for various purposes. Among the available volumes, there exists a subset known as *host mappable volumes*. Host mappable volumes are specifically designated to be accessible and usable by the host system. These volumes are made accessible to the connected hosts for performing various data operations. The set of host mappable volumes are identical to the set of available volumes. This means that all the volumes that are available within the system can be mapped and accessed by the host systems, providing seamless integration and enabling efficient data management.

#### Volume group snapshot volume FlashCopy mapping limitations

There are certain limitations associated with a volume group snapshot FlashCopy mapping:

- The FlashCopy Mapping cannot be directly initiated or prepared. Instead, it is managed implicitly through the volume group snapshot process.
- Similarly, the FlashCopy mapping cannot be directly stopped or deleted. It is controlled by the volume group snapshot process, which manages the associated operations.

#### Triggering volume group snapshot volumes mappings

The process for triggering volume group snapshot volumes mappings involves a streamlined version of the FlashCopy mapping trigger process. To ensure data consistency and integrity during the Snapshot operation, these mappings are added to an internal consistency group (ICG). The internal consistency group allows for simultaneous management and synchronization of the snapshot mappings. Here's an overview of the triggering process:

- When initiating the volume group snapshot volumes mappings, they are first included in an internal consistency group. The internal consistency group acts as a container that enables coordinated operations among the snapshot mappings.
- After adding the mappings to the internal consistency group, the group is activated, and the associated snapshot mappings begin their operation simultaneously. This step ensures that all the volumes within the group are in a consistent state during the snapshot process.
- Once the snapshot operation is completed, the volumes are taken out of the internal consistency group. This step finalizes the snapshot process, and the mappings return to their independent states.

The triggering of volume group snapshot volumes mappings is accomplished using the **addsnapshot** command, which initiates the entire process as outlined above as shown in Example 10-8 on page 932.

#### Example 10-8 svctask with addsnapshot flag

```
IBM_FlashSystem:FS9500_Demo:demoUser>svctask addsnapshot -volumegroup 0
Snapshot, id [3], successfully created or triggered
```

#### Volume group snapshot volumes FlashCopy mapping

A volume group snapshot volumes FlashCopy mapping refers to a special configuration that is hidden from regular view, but it can be accessed and examined using the --showhidden flag on the Command Line Interface (CLI), as shown in Example 10-9 on page 932.

#### Example 10-9 Isvdisk with showhidden flag

```
IBM FlashSystem:FS9500 Demo:demoUser>lsvdisk
id name IO group id IO group name status mdisk grp id mdisk grp name capacity type
FC id FC name RC id RC name vdisk UID fc map count copy count fast write state
se copy count RC change compressed copy count parent mdisk grp id
parent mdisk grp name owner id owner name formatting encrypt volume id volume name
function volume group id volume group name protocol is snapshot snapshot count
volume type replication mode is safeguarded snapshot safeguarded snapshot count
12 DB2Prd_Vol0 0 io_grp0 online 0 DRP_Pool 50.00GB striped
6005076813868004E8000000000067D 0 1 not_empty 0 no 0 0 DRP_Pool
yes no 12 DB2Prd Vol0 0 DB2_VG no 1 no 0
13 DB2Prd Vol1 0 io grp0 online 0 DRP Pool 50.00GB striped
6005076813868004E8000000000067E 0 1 not empty 0 no 0 0 DRP Pool
yes no 13 DB2Prd Vol1 0 DB2 VG no 1 no 0
14 DB2Prd_Vol2 0 io grp0 online 0 DRP Pool 50.00GB striped
6005076813868004E8000000000067F 0 1 not empty 0 no 0 0 DRP Pool
yes no 14 DB2Prd Vol2 0 DB2_VG no 1 no 0
```

IBM\_FlashSystem:FS9500\_Demo:demoUser>lsvdisk -showhidden id name I0\_group\_id I0\_group\_name status mdisk\_grp\_id mdisk\_grp\_name capacity type FC\_id FC\_name RC\_id RC\_name vdisk\_UID fc\_map\_count copy\_count fast\_write\_state se\_copy\_count RC\_change compressed\_copy\_count parent\_mdisk\_grp\_id

```
parent mdisk grp name owner id owner name formatting encrypt volume id volume name
function volume group id volume group name protocol is snapshot snapshot count
volume type replication mode host mappable is safeguarded snapshot
safeguarded snapshot count
12 DB2Prd Vol0 0 io grp0 online 0 DRP Pool 50.00GB striped
6005076813868004E8000000000067D 0 1 not empty 0 no 0 0 DRP Pool
yes no 12 DB2Prd Vol0 0 DB2 VG no 1 yes no 0
13 DB2Prd_Vol1 0 io grp0 online 0 DRP Pool 50.00GB striped
6005076813868004E8000000000067E 0 1 not empty 0 no 0 0 DRP Pool
yes no 13 DB2Prd Vol1 0 DB2 VG no 1 yes no 0
14 DB2Prd Vol2 0 io grp0 online 0 DRP Pool 50.00GB striped
6005076813868004E8000000000067F 0 1 not empty 0 no 0 0 DRP Pool
yes no 14 DB2Prd Vol2 0 DB2 VG no 1 yes no 0
64997 vdisk2 0 io grp0 offline 0 DRP Pool 50.00GB striped
0 1 not empty 1 no 0 0 DRP Pool no no 64997 vdisk2 yes 0 no no 0
64998 vdisk1 0 io grp0 offline 0 DRP Pool 50.00GB striped
0 1 not empty 1 no 0 0 DRP Pool no no 64998 vdisk1 yes 0 no no 0
64999 vdisk0 0 io grp0 offline 0 DRP Pool 50.00GB striped
0 1 not empty 1 no 0 0 DRP Pool no no 64999 vdisk0 yes 0 no no 0
IBM FlashSystem:FS9500 Demo:demoUser>
```

The properties of a volume group snapshot FlashCopy mapping include:

- Zero CopyRate: this allows for efficient data copying without consuming host resources.
- Zero Clean Rate: similar to Zero CopyRate, Zero Clean Rate enhances the FlashCopy efficiency by minimizing the need for clean operations.
- AutoDelete off: by default, the AutoDelete feature is disabled, ensuring that the FlashCopy Mapping remains intact even after a FlashCopy operation has been completed.
- Incremental off: incremental FlashCopy, which only copies changed data between FlashCopy sessions, is disabled by default for the volume group snapshot FlashCopy mapping.
- Grain Size 256k: The Grain Size is set to 256k, providing an optimal balance between performance and storage efficiency during FlashCopy operations.

**Note:** Among the properties listed above, only the Clean Rate can be modified, allowing for adjustments to optimize clean operations if necessary. By default, the Clean Rate is set to 0.

#### Volume group snapshot availability

Ensuring the availability and protection of volume group snapshot FlashCopy mappings is a critical aspect of data management. To achieve this, a snapshot FlashCopy mapping is marked with the attribute keeptarget:

- When a snapshot FlashCopy mapping is marked with the keeptarget attribute, it indicates that preserving the target volume (the snapshot volume) is of utmost importance. This means that in the event the snapshot volume faces offline conditions due to insufficient space, the system will take proactive measures to safeguard the integrity of the snapshot.
- If the snapshot volume becomes unavailable due to space constraints, the system will automatically take the parent volume offline to ensure that the Snapshot is protected. This offline state of the parent volume is a safeguarding mechanism, preserving the integrity of the Snapshot and preventing potential data corruption.

The offline state of the parent volume, as mentioned above, particularly applies when the parent volume is thinly provisioned and/or using compression or deduplication features. These data reduction techniques contribute to the efficient use of storage space, but they require careful management to avoid potential data loss.

#### Removing volume group snapshots

The process of removing volume group snapshots involves asynchronous operations for both the snapshot mapping and the associated snapshot volume. Here are some key points to understand about the removal process:

- When a snapshot is marked for deletion, the removal of both the snapshot mapping and the snapshot volume occurs asynchronously. This means that these operations do not happen simultaneously but are executed independently and in the background.
- By default, snapshots that are in the process of being deleted will be hidden from regular view. This is done to prevent any accidental interference or modifications during the deletion process.
- If a snapshot is being utilized as the basis for creating a clone or thin clone volume, it will remain visible even while being marked for deletion. This is because the dependent volume relies on the snapshot data for its creation and maintenance.
- Once the dependent volume (clone or thin clone) no longer requires the Snapshot data, the Snapshot will be automatically removed. This ensures that Snapshots are only deleted when they are no longer needed to maintain data consistency.

To remove a volume group snapshot use the following command, as shown in Example 10-10 on page 934.

Example 10-10 svctask with rmsnapshot flag

IBM\_FlashSystem:FS9500\_Demo:demoUser>svctask rmsnapshot -snapshot snapshot2
-volumegroup 0

#### Volume group snapshot restrictions

The following are some restrictions regarding the use of volume group snapshots:

- Mirroring VDisks were not supported prior IBM Storage Virtualize version 8.6.0:
  - In the initial release, users will not be able to add a Snapshot to a volume that has multiple volume copies (mirroring).
  - However, there is an exception for migration scenarios. If one of the mirrored copies is marked for auto-delete, then it becomes possible to add a snapshot volume copy. This allows for specific use cases where migration and Snapshot functionalities can coexist.
- ▶ Regular FlashCopy and volume group snapshots on same volume is *not* supported:
  - A volume group snapshot can be added to a volume that serves as the source for a regular FlashCopy mapping.
  - The volume group snapshot will exist within the same dependency chain as the regular mapping, ensuring data consistency.
  - On the other hand, adding a volume group snapshot to a volume that acts as the target of a regular FlashCopy mapping is not supported. This restriction prevents potential conflicts and ensures the stability of data operations.
  - Once a volume group snapshot is added to a volume that is part of a regular FlashCopy mapping, no new regular mappings can be created or started for that specific volume. This limitation helps facilitate the smooth transition from regular

FlashCopy to volume group snapshots, promoting efficient data management and migration.

# 10.15.2 Volume group thin clones

The volume group thin clone feature enables the creation of a thin clone of a volume group by specifying a source volume group and one of its snapshots. Here are the key points to understand about volume group thin clones:

- By initiating a volume group thin clone, all the necessary thin clone volumes and related objects are created. These volumes serve as the clones and are prepopulated with data from the selected snapshot.
- It is possible to specify a target pool for the volume group thin clone. However, this specification is limited to the group level, allowing for pool-level assignment.
- The volume thin clone is a host mappable volume that provides access to the snapshot image of the source volume. It is thinly provisioned, meaning that storage space is allocated on-demand, resulting in efficient utilization of resources. The properties of the volume thin clone are similar to those of a snapshot.
- The volume thin clone inherits various functionalities from the source volume group, including the ability to have volume copies, be part of remote copy relationships, and have its own snapshots.
- The volume thin clone cannot be part of a regular FlashCopy mapping. This restriction ensures the independent nature of the thin clone and avoids conflicts with other data operations.
- The volume thin clone can be expanded, allowing for increased storage capacity as needed. Additionally, it can be shrunk, provided that the size does not go below its original size. This flexibility allows for efficient management of storage resources.

To create a volume group thin clone use the following command, as shown in Example 10-11 on page 935.

Example 10-11 Create thin clone

IBM\_FlashSystem:FS9500\_Demo:demoUser>svctask mkvolumegroup -fromsourcegroup 0
-iogroup 0 -name DB2VG -pool 0 -snapshot snapshot2 -type thinclone
Volume Group, id [2], successfully created

# 10.15.3 Volume group thick clones

The volume group thick clone feature allows for the creation of a (thick) clone of a volume group by specifying a source volume group and one of its snapshots. Here are the key aspects of volume group thick clones:

- When initiating a volume group thick clone, all the necessary FlashCopy mappings and targets are created. These mappings and targets facilitate the prepopulation of the clone with data from the specified Snapshot, ensuring an accurate copy.
- It is possible to specify a target pool for the volume group thick clone. However, this specification is limited to the group level, allowing for pool-level assignment.
- The Volume created for a volume clone is a host mappable volume. Its properties will match those of the source volumes, ensuring consistency and compatibility within the volume group.

- The volume clone inherits various capabilities and features from the source volume group, including the ability to have volume copies, be part of remote copy relationships, and have its own snapshots.
- Initially, the volume clone cannot be part of a regular FlashCopy mapping until the cloning process is complete and the clone has been detached from the source Snapshot. This ensures data integrity and avoids conflicts during the cloning process.
- The volume clone can be expanded, allowing for increased storage capacity if needed. Additionally, it can be shrunk, provided that the size does not go below its original size. This flexibility allows for efficient utilization of storage resources.

To create a volume group thick clone use the following command, as shown in Example 10-12 on page 936.

Example 10-12 Create Thick Clone

```
IBM_FlashSystem:FS9500_Demo:demoUser>svctask mkvolumegroup -fromsourcegroup 0
-iogroup 0 -name DB2_Preprod1VG -pool 0 -snapshot snapshot2 -type clone
Volume Group, id [4], successfully created
```

# 10.15.4 Orphaned volume group snapshots

In certain cases, it may not be feasible or logical to organize volumes into traditional volume groups, especially that a volume cannot belong to more than one volume group. To address this scenario, there is the concept of orphaned snapshots. These snapshots are not associated with a specific volume group but still serve as standalone snapshots of individual volumes. Here are some key points to understand about orphaned volume group snapshots:

- Orphaned snapshots are created when the system (or external automation) receives a list of volumes instead of a volume group as input for the *addsnapshot* task. The system treats these specified volumes as if they were part of a volume group and creates an orphaned volume group snapshot.
- Orphaned snapshots possess the same snapshot functionality as regular volume group snapshots. They capture a point-in-time image of the specified volumes, enabling data recovery, backup, or other snapshot-related operations.
- Unlike traditional volume group snapshots associated with specific volume groups, orphaned snapshots exist independently and are not bound by the constraints of a volume group. This flexibility allows for the capture of snapshots from volumes that cannot be organized into volume groups due to limitations or specific requirements.
- Orphaned snapshots can be managed as stand-alone entities, providing flexibility in snapshot administration and maintenance. They can be retained, deleted, restored, or used for various data management purposes.

To create a volume group snapshot for orphaned volumes use the following command, as shown in Example 10-10 on page 934.

Example 10-13 Add snapshot for orphaned volume group

```
IBM_FlashSystem:FS9500_Demo:demoUser>svctask addsnapshot -volumes
SAP_Volume0:SAP_Volume1:SAP_Volume2
Snapshot, id [5], successfully created or triggered
```

# 10.15.5 Volume group snapshot scheduler

The volume group snapshot scheduler is designed to automate the creation and deletion of snapshots based on predefined schedules and policies, eliminating the need for external applications. It offers several features and benefits:

- The scheduler automates the process of creating and deleting snapshots, following the specified schedule defined by the policy. This streamlines the snapshot management process and reduces manual intervention.
- The scheduler is compatible with the latest release of the Copy Services Manager (CSM). If desired, CSM's latest release can be utilized, enabling advanced functionalities for snapshot management.
- The snapshots created by the VG Snapshot Scheduler are crash-consistent, ensuring data integrity in the event of unexpected failures or system crashes.
- For enhanced application consistency, the CSM latest release can call scripts, allowing for application-consistent snapshots if needed.
- It is important to note that the scheduler is specifically designed for volume group snapshots and cannot be used for legacy FlashCopy or SGC volume group snapshot policies.
- The scheduler is associated with a specific volume group and operates independently from other snapshot policies.
- The volume group snapshot scheduler allows the definition of various snapshot policies, determining the frequency of snapshot creation and the duration for which snapshots are retained.
- Users can choose from predefined snapshot policies or create custom policies tailored to their specific needs.
- The snapshot policies configured with the volume group snapshot scheduler are reusable, making it easy to apply them to multiple volume groups as needed.
- The scheduler supports up to 32 snapshot policies, providing ample flexibility for different snapshot management requirements.
- The volume group snapshot scheduler comes with three default snapshot policy parameters, offering convenient options for most use cases.
- Users can specify the creation frequency of snapshots in minutes, hours, weeks, days, or months. The minimum creation frequency allowed is 60 minutes. Additionally, the retention of snapshots can be specified in terms of days.
- Administrators can define a specific start time for the snapshot creation process using the format: YYMMDDHHMM.

The volume group snapshot scheduler simplifies and enhances snapshot management for volume groups, providing an efficient and automated solution for creating and retaining snapshots as per predefined policies.

Volume group policies and SafeGuarded Copy policies are distinct and separate in their functionality and implementation. Each type of policy serves unique purposes within the storage environment and offers different features to cater to specific data management needs. Table 10-19 on page 938 provides a comparison table highlighting the differences between volume group and SGC (SafeGuarded Copy) snapshot policies:

| Aspect                           | Volume group snapshot policies                                                                  | SafeGuarded Copy (SGC) snapshot policies                     |
|----------------------------------|-------------------------------------------------------------------------------------------------|--------------------------------------------------------------|
| Policy usage                     | Can be used in volume groups                                                                    | Exclusively for SafeGuarded Copies                           |
| Predefined snapshot policies     | Available                                                                                       | Available                                                    |
| Custom policies                  | Supported                                                                                       | Supported                                                    |
| Reusable across<br>volume groups | Yes                                                                                             | Yes                                                          |
| Snapshot location                | Volume group snaps in the<br>source's pool or a child pool<br>(default is source volume's pool) | SGC snaps must go in a<br>SafeGuarded child pool<br>snapshot |
| Deletion                         | Can be deleted by an Admin<br>user                                                              | Can only be deleted by a<br>Secure Admin user                |
| Clones                           | Available                                                                                       | Not available                                                |
| Restore                          | Not available                                                                                   | Available                                                    |
| Thin clones                      | Similar to SGC recovery volume                                                                  | Not available                                                |

Table 10-19 Comparison between volume group snapshot and SafeGuarded Copy snapshot

To create a snapshot policy use the following command, as shown in Example 10-14 on page 938.

#### Example 10-14 Create snapshot policy

IBM\_FlashSystem:FS9500\_Demo:demoUser>svctask mksnapshotpolicy -backupinterval 4
-backupunit hour -backupstarttime 2307200800 -retentiondays 30
Snapshot Policy, id [6], successfully created

```
IBM FlashSystem:FS9500 Demo:demoUser>lssnapshotschedule
policy id policy name schedule id backup unit backup interval backup start time
retention days
0
         predefinedsspolicy0 1 hour 6 210103000000 7
1
         predefinedsspolicy1 1 week 1 210103000000 30
2
         predefinedsspolicy2 1 month 1 210103000000 365
3
         vols-SGC
                      1 hour 1 221225102800 1
4
         vol5policy
                           1 hour 1 221225105600 1
5
         daily 12
                             1 hour 1 221225164500 1
6
         sspolicy0
                             1 hour 4 230720080000 30
```

To list snapshot policies use the following command, as shown in Example 10-15 on page 938.

Example 10-15 List snapshot policy

IBM\_FlashSystem:FS9500\_Demo:demoUser>lssnapshotpolicy id name volume\_group\_count 0 predefinedsspolicy0 0 1 predefinedsspolicy1 0

```
2 predefinedsspolicy2 0
```

 3
 vols-SGC
 0

 4
 vol5policy
 0

 5
 daily 12
 0

 6
 sspolicy0
 0

To assign policy to a volume group snapshot use the following command, as shown in Example 10-10 on page 934.

Example 10-16 Assign policy to a volume group

IBM\_FlashSystem:FS9500\_Demo:demoUser>chvolumegroup -snapshotpolicy 6 0IBM\_FlashSystem:FS9500\_Demo:demoUser>lssnapshotpolicyid name volume\_group\_count0 predefinedsspolicy0 01 predefinedsspolicy1 02 predefinedsspolicy2 03 vols-SGC0 4 vol5policy0 5 daily 1206 sspolicy0

# 10.16 IBM Storage policy-based replication

Policy-based replication streamlines the setup, administration, and oversight of replication by employing volume groups and replication policies. This approach offers a simplified means of configuring, managing, and monitoring replication between two systems.

Policy-based replication brings several key advantages to asynchronous replication, including:

- Policy-based replication utilizes volume groups to ensure that all volumes are replicated based on the assigned policy.
- By eliminating the need to manage relationships and change volumes manually, policy-based replication simplifies the overall administration process.
- The feature automatically manages provisioning on the remote system, reducing the administrative burden.
- During a site failover, policy-based replication enables easier visualization of the replication process, facilitating effective management and decision-making.
- IBM Storage Virtualize version 8.5.2 provides asynchronous replication over Fibre Channel and IP partnerships.
- Automatic notifications are generated when the recovery point objective (RPO) exceeds the specified threshold, ensuring timely awareness of any deviations.
- Policy-based replication provides easy-to-understand status updates and alerts regarding the overall health of the replication process, enhancing monitoring and troubleshooting capabilities.

Table 10-20 on page 940 highlights comparison and contrast between Global Mirror and policy-based replication (PBR).

| Global Mirror (GM)                                                                                                    | Policy-based replication (PBR)                                                                                                    |
|----------------------------------------------------------------------------------------------------|----------------------------------------------------------------------------------------------------|
| It matches or exceeds Global Mirror with<br>Change Volumes in all bench marks.                                                                                | Policy-based replication significantly outperforms Global Mirror in all bench marks tested.                                                                                         |
| Global Mirror reactively suspends replication during sustained performance problems.                                                                          | Policy-based replication proactively avoids causing production performance problems by switching modes.                                                                             |
| Remote Copy allows relationships to created for volumes in all I/O groups in the system, but spans failure domains and has significantly reduced performance. | Policy-based replication requires all<br>volumes for a volume group be created in<br>the same I/O group and volumes, with a<br>maximum of two I/O groups replicating per<br>system. |
| Remote Copy requires manual actions on<br>both systems to configure volumes,<br>relationships and consistency groups.                                         | Policy-based replication supports<br>provisioning while disconnected and uses<br>policies to automate configuration.                                                                |

Table 10-20 Comparison and contrast between Global Mirror and policy-based replication (PBR)

Utilizing policy-based replication enables efficient data replication between systems, with minimal manual intervention. This method yields higher throughput and reduced latency compared to the remote-copy function.

A replication policy possesses the following characteristics:

- A replication policy can be assigned to one or more volume groups.
- Once created, replication policies cannot be modified. If changes are necessary, a new policy can be established and assigned to the relevant volume group.
- Each system can accommodate a maximum of 32 replication policies.

**Note:** Policy-based replication is supported in version 8.5.2 and later on the following products: IBM SAN Volume Controller, IBM FlashSystem 9500, IBM FlashSystem 9200, IBM FlashSystem 9100, IBM FlashSystem 7300, IBM FlashSystem 7200, IBM FlashSystem 5200 (requires a minimum of 128 GiB memory in each node canister) and IBM Storage Virtualize for Public Cloud.

For more information refer to *Policy-based replication with IBM Storage FlashSystem, IBM SAN Volume Controller and IBM Storage Virtualize*, REDP-5704.

**Demonstration video:** Take a look at the demonstration video "*IBM Storage Virtualize 8.6 GUI, including Volume Group Snapshots (with Safeguarded Copy) and Policy Based Replication*" at https://ibm.biz/BdMcgp.

#### **Replication approaches**

There are two approaches to replication: journaling and snapshot-based. Journaling is utilized by GM, while GMCV utilizes snapshots.

Snapshot-based replication involves periodically capturing and transmitting a snapshot. This method can skip intermediate writes, reducing bandwidth requirements. However, it requires periodic freezing to ensure consistent data collection, especially in clustered systems. It also requires additional storage to maintain snapshots and achieving extremely low recovery point objectives (RPO) can be challenging. This approach is used by Storage Virtualize Global Mirror with Change Volumes (GMCV) in cycling mode.

Journaling-based replication involves sequencing writes and replaying them in order. This method requires additional work for every write, including sequencing, authorization, and hardening. Special considerations are needed for overlapping writes to guarantee proper ordering. Each write is sent individually and is dependent on previous writes. The RPO can be close to half the round-trip time (RTT). This approach is used by Storage Virtualize Global Mirror and is very sensitive to delays. It operates in streaming/journaling mode.

#### Journaling mode

In journaling mode, writes are stored in a non-mirrored, volatile, in-memory journal. This allows for buffering of several seconds or even minutes of writes, providing a buffer to absorb any replication performance issues without impacting the host as shown in Figure 10-172.

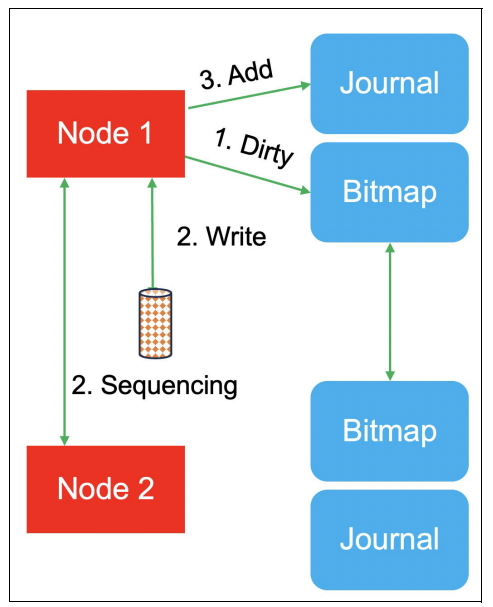

Figure 10-157 Journaling mode

The journal is backed up by a non-volatile bitmap. The size of the journal can vary between 8 GiB and 32 GiB per node.

## Cycling mode

Cycling mode is activated when the system is unable to sustain journaling mode. In this mode, change volumes are utilized to periodically transfer data from the production system to the recovery system as shown in Figure 10-158.

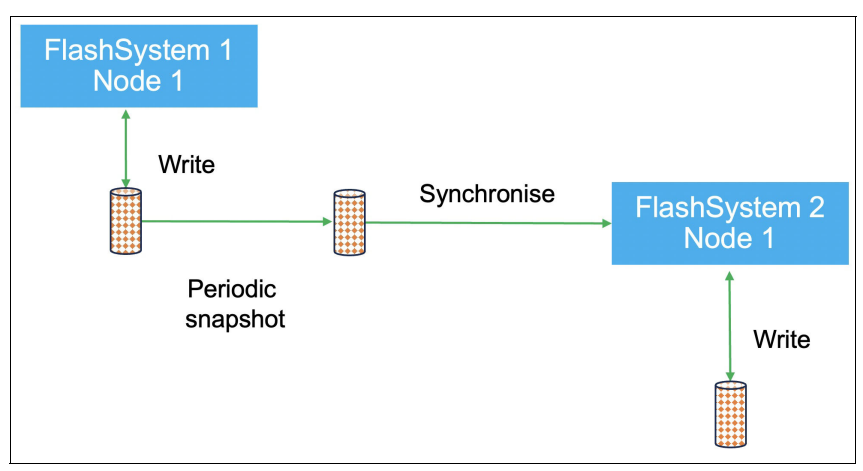

Figure 10-158 Cycling mode

The frequency of cycling is determined by the time it takes to exceed the recovery point objective (RPO). Change volumes ensure the preservation of consistent images at the recovery location. The duration of the pause during snapshot creation is influenced by the number of volumes involved.

#### **Replication mode**

The system gives preference to Journaling mode due to its shorter recovery point objective (RPO). However, the system automatically strives to keep all volume groups within the RPO warning limit. This means that volume groups with higher RPO warning limits will switch to snapshot mode first.

Volume groups typically prioritize the use of journaling mode as it results in a smaller recovery point. However, if the host throughput surpasses the replication throughput, volume groups may switch to cycling mode. Cycling mode generally requires less bandwidth compared to journaling mode. Volume groups associated with replication policies that have higher RPOs will switch to cycling mode before others. Regardless of the mode, the system always aims to meet the RPO for all volume groups.

In rare circumstances where the set replication policy cannot be fulfilled, policy-based replication generates an error message to notify the operator about the discrepancy. This error message specifically highlights situations such as a lack of available line bandwidth between the sites, indicating that the configured value does not align with the current environment.

Replication policies encompass the settings that determine how volume groups are replicated. These policies play a crucial role in ensuring that consistent data is available on both the production and recovery systems.

Assigning a replication policy asynchronously to the sites facilitates automatic synchronization between the production and recovery systems. Any changes made in the production system are reflected in the recovery system through the replication policy. This seamless data copying occurs based on the configured rules and can be assigned, configured, and managed from a single system.

Replication policies offer a significant contribution to maintaining business continuity during outages by keeping the network operational. To configure these policies, certain parameters need to be defined based on your specific requirements. These parameters include:

- Recovery Point Objective (RPO): This denotes the maximum acceptable data loss during a failure. It helps determine the frequency and interval of replication.
- Locations: This refers to the production and recovery systems involved in the replication process.
- Topology: This represents the type of replication chosen. Currently, the supported option is 2-site asynchronous replication.

Table 10-21 on page 943 lists the key attributes of replication policy.

| Attribute        | Definition                                                                              |
|------------------|-----------------------------------------------------------------------------------------|
| Set of locations | I/O groups on the partnered systems that contain a replicated copy of the volume group  |
| Topology         | Organization of the systems and the type of replication performed between each location |
| Name             | It uniquely identifies the replication policy on both systems                           |

Table 10-21 Policy-based replication attributes

# 10.16.1 Understanding policy-based replication deployment

In this section, we provide a comprehensive overview of the concepts and architectural framework underlying policy-based replication deployment. We explore the intricacies of implementing asynchronous replication, shedding light on the specific details of its operation. Furthermore, we outline a set of tasks that are typically the responsibility of both storage architects and administrators in effectively managing policy-based replication.

To implement policy-based replication, typically two roles are defined: a storage architect and a storage administrator.

The storage architect is responsible for defining replication policies based on the business requirements. These policies are then applied to volume groups used by specific applications, ensuring that replication is consistently configured as per the defined policies. This allows for standardized replication configurations aligned with the storage architect's guidelines.

On the other hand, the storage administrator is responsible for deploying, managing, and monitoring replication from a centralized interface. Any configuration changes made by the storage administrator are automatically propagated to remote systems, ensuring that data is correctly replicated according to the policies defined by the storage architect. This streamlined approach simplifies the replication management process.

#### Storage Architect

The following tasks are typically undertaken by the Storage Architect as part of the preparation process:

1. Establish partnerships between systems and facilitating the exchange of certificates. As system certificates are increasingly utilized by various components, it is recommended to update to a valid certificate, preferably during the initial system setup, before configuring any systems or services that rely on these certificates. This is a one-time configuration task that ensures smooth operation and compatibility with certificate-based authentication and security mechanisms as shown in Figure 10-159.

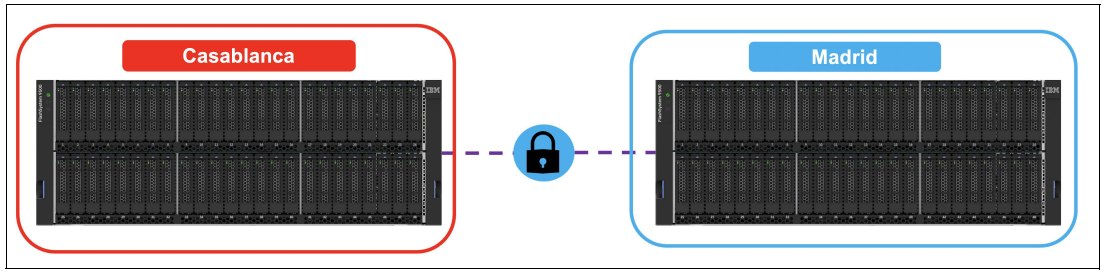

Figure 10-159 Establish partnership

2. Creates storage pools on each system: creates storage pools and adds capacity on each system. Optionally, creates child pools and allocates capacity from the parent pools as shown in Figure 10-160 on page 944.

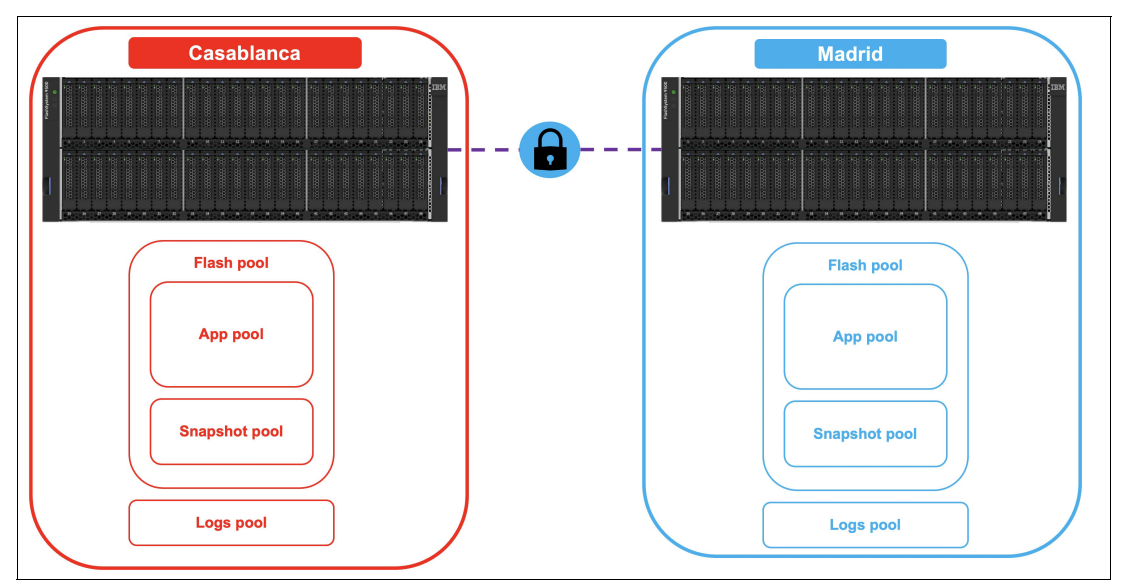

Figure 10-160 Create storage pool

- 3. Creates provisioning policies:
  - Defines the additional capacity savings used when provisioning new volumes: None / thin, compressed or deduplicated.
  - Different pools can apply different capacity savings.
  - Allows best use of the different capabilities and types of storage on each system, as shown in Figure 10-161.

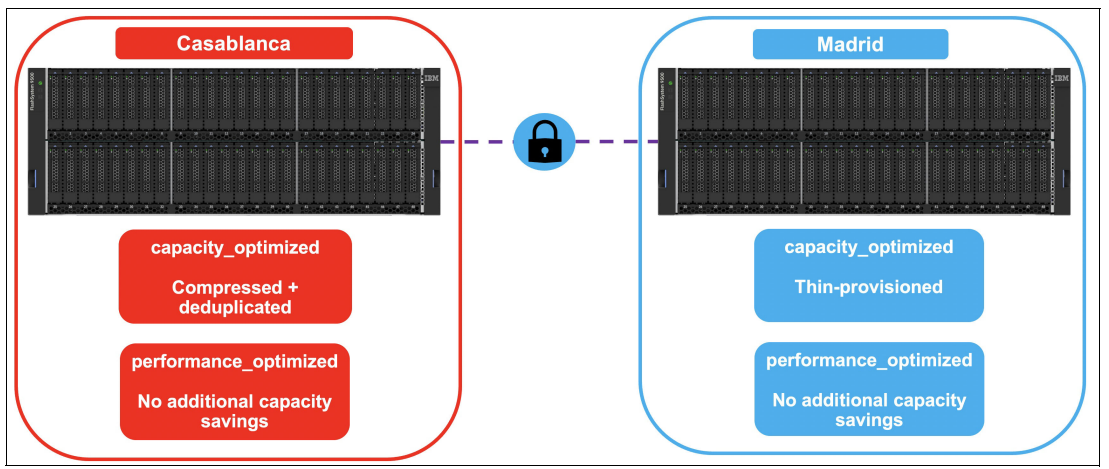

Figure 10-161 Create provisioning policy

- 4. Assigns a provisioning policy to each pool provisioning:
  - Policy assignment is performed on each system locally, as shown in Figure 10-162 on page 945.

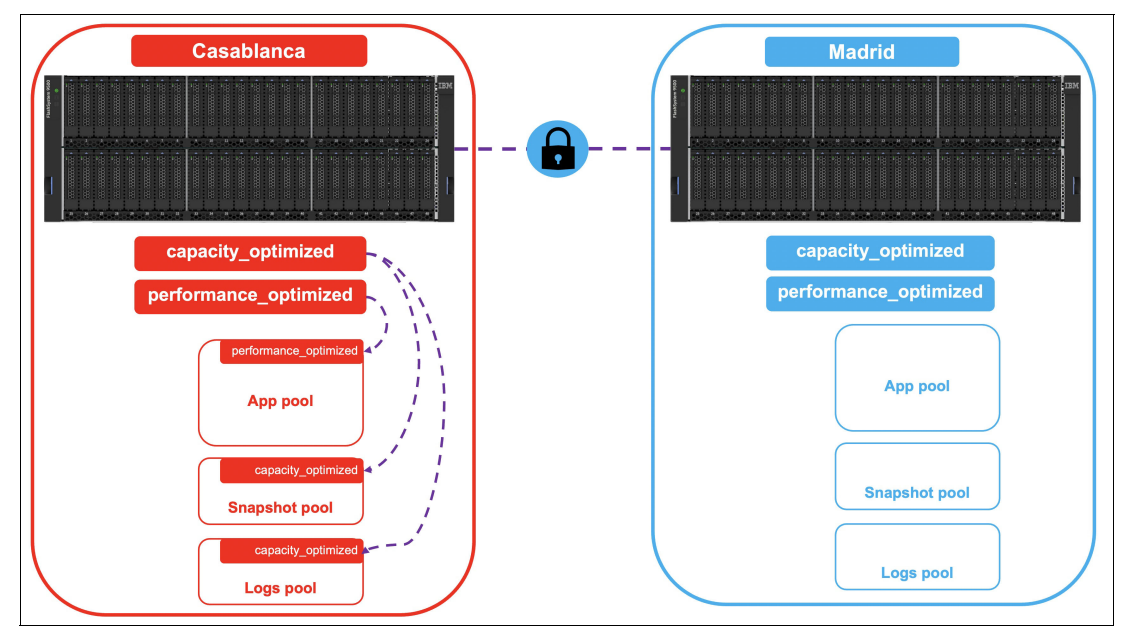

Figure 10-162 Assign provisioning policy on source system

 The same provisioning policy can be assigned to multiple pools, as shown in Figure 10-163.

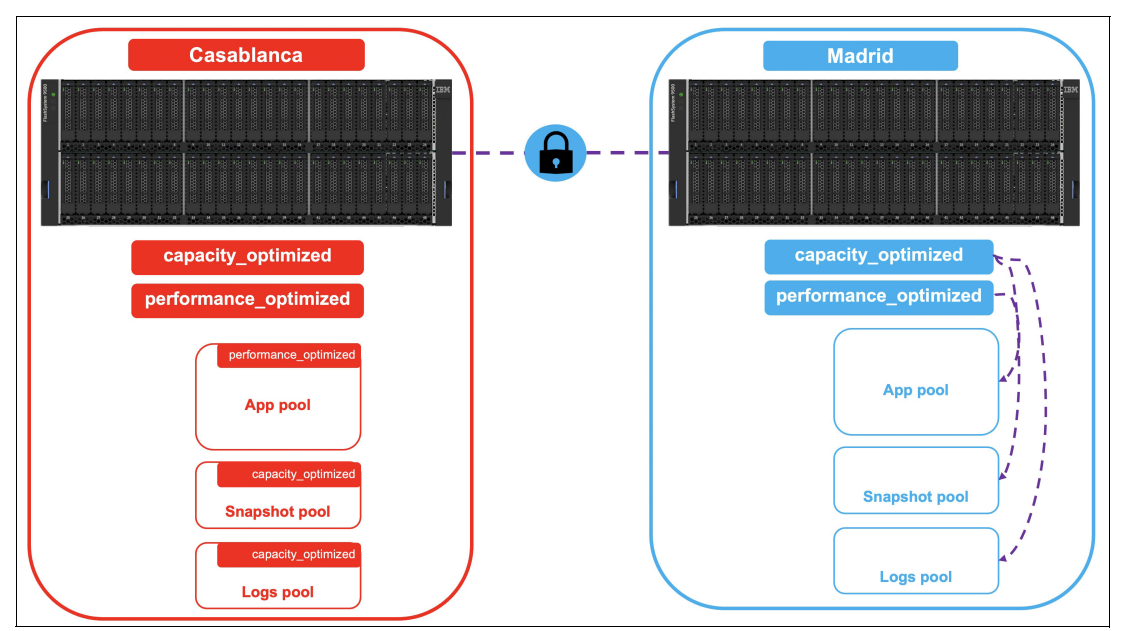

Figure 10-163 Assign provisioning policy on target system

 Provisioning policies can be used with any type of pool; parent or child, standard or DRP.

Note: The provisioning policies do not have to be the same between sites.

5. Links pools between systems: Links are required on any pools that contain volumes that use policy-based replication, as shown in Figure 10-164.

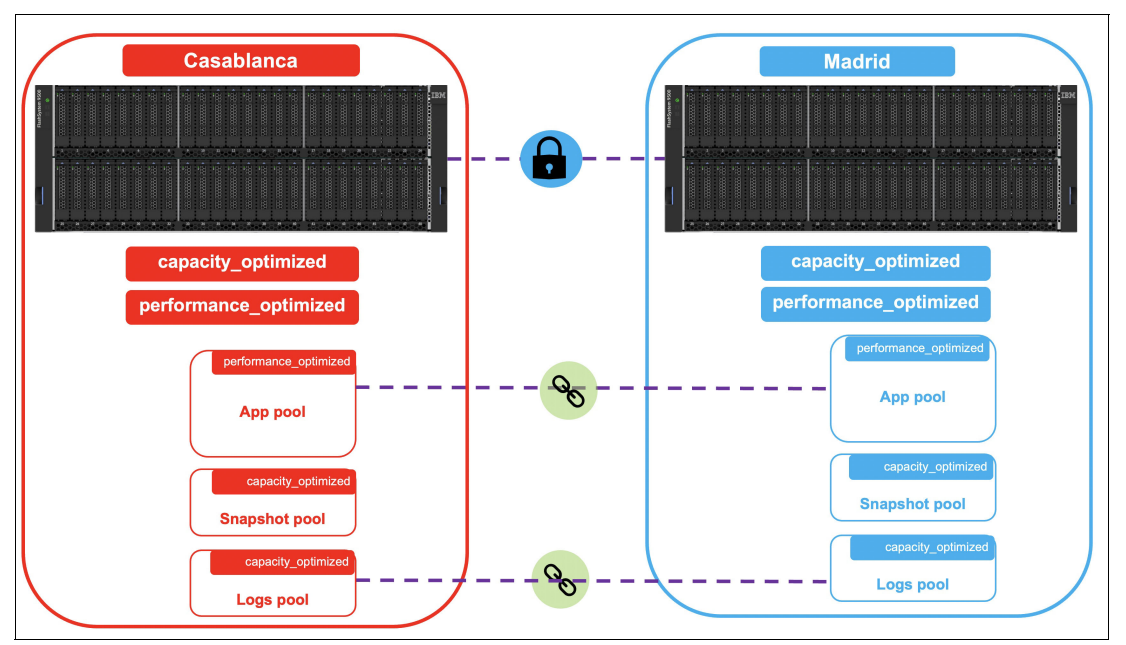

Figure 10-164 Links pools between systems

- Provisioning policy does not need to be symmetric between linked pools.

- Unlinked pools can be linked from either system.
- A pool that has a link and needs another should be linked from the system whose pool is unlinked (Target System).
- The GUI is the easiest way to view and manage pool links Planning policy-based replication.
- If using child pools:
  - The GUI offers a simplified way to create-and-link new child pools with existing pools on a remote system.
  - So, if child pools already exist on the production system, the GUI can simplify the creation of matching linked child pools on the recovery system.
- 6. Create a replication policy, which can be done on either of the systems, as shown in Figure 10-165 on page 947.

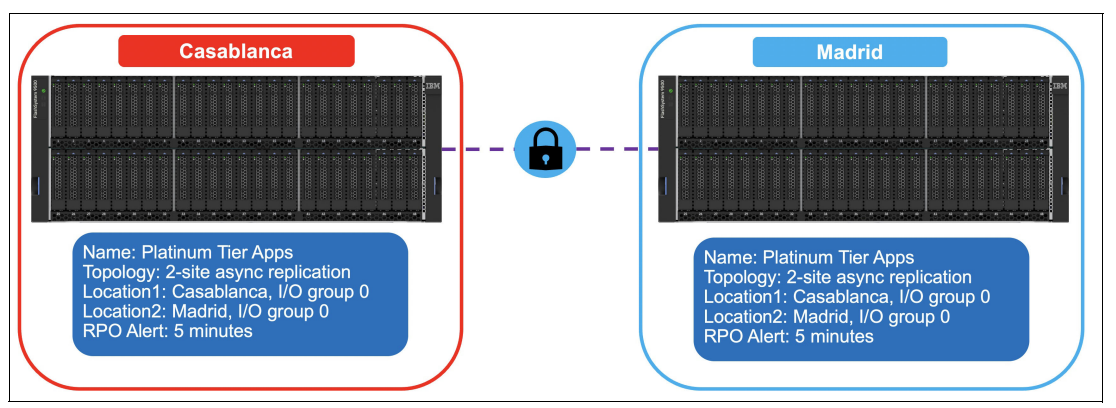

Figure 10-165 Create replication policy

This policy defines how and where volumes should be replicated and sets the acceptable recovery point objective (RPO) for replication. The policy will automatically be replicated to the other systems, ensuring consistency across the environment. You have the flexibility to create multiple policies to meet specific requirements. For example, you can use a second I/O group with policy-based replication or specify different recovery point objectives for different sets of volumes. The primary goal of policy-based replication is to maintain a minimal RPO, but if the system experiences slowdowns, the RPO alert setting will be used to apply Quality of Service (QoS) measures and keep everything within acceptable limits.

With the setup now complete, the storage administrator can proceed to create volume groups and volumes according to the defined policies, as shown in Figure 10-166.

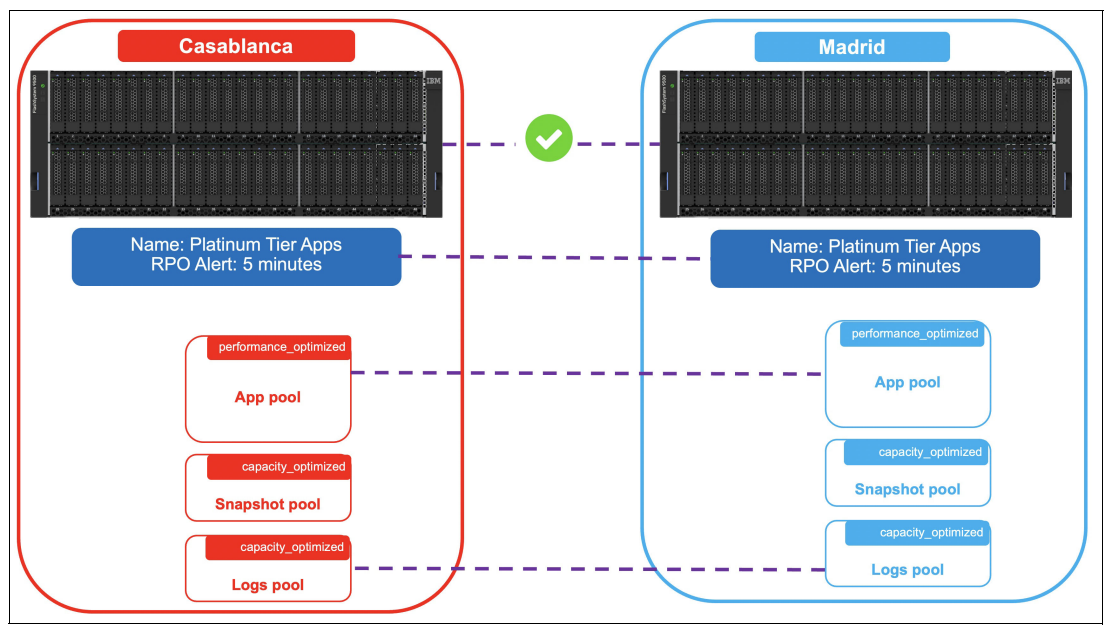

Figure 10-166 Final setup

### Storage Administrator

The following tasks are typically undertaken by the Storage Administrator as part of the administration process:

 Create a new volume group on the production system and assigning a replication policy to it. This involves defining the volume group and its properties, such as size and characteristics. Additionally, the administrator assigns a specific replication policy that determines how the data within the volume group will be replicated. Once the replication policy is assigned, the system automatically configures the replication settings for the volume group according to the specified policy. This ensures that the data in the volume group is replicated in accordance with the desired replication parameters and requirements, as shown in Figure .

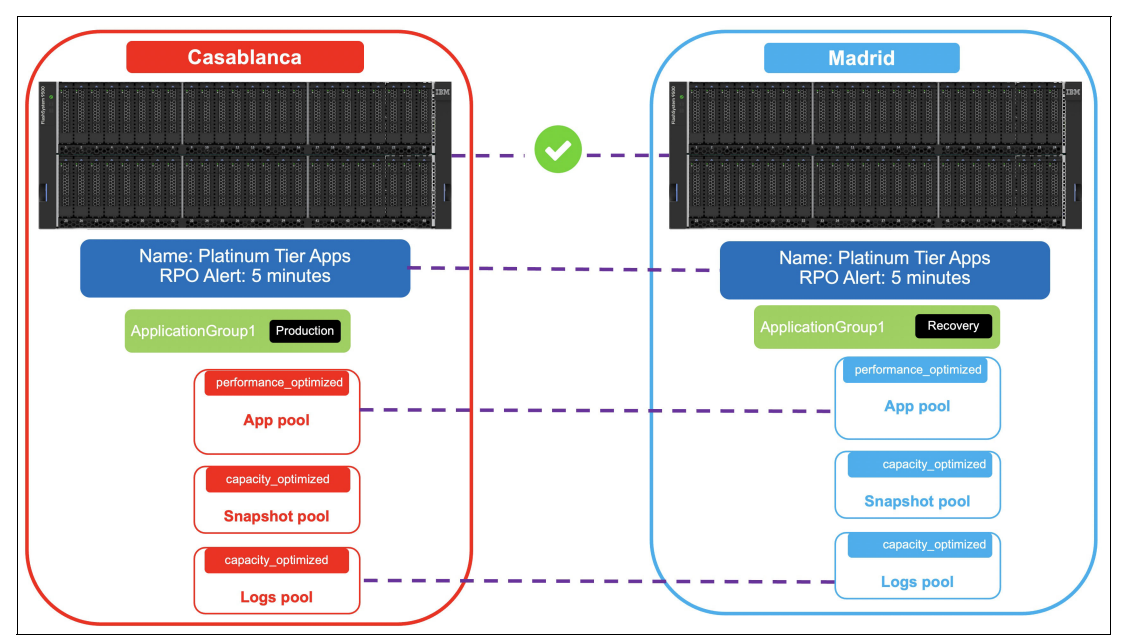

Figure 10-167 Create a new volume group on the production system and assigning a replication policy

2. Initiates the creation of a new volume by specifying its desired size, storage pool, and volume group. The provisioning policy associated with the selected storage pool is then applied to ensure that the volume is created in accordance with the defined provisioning guidelines. This policy dictates factors such as allocation method, storage efficiency settings, and performance considerations. Simultaneously, the replication policy assigned to the volume group is utilized to govern the replication of the newly created volume. The replication policy outlines the specific rules and requirements for data replication, including the target location, replication frequency, and recovery point objectives (RPO), as shown in Figure 2.

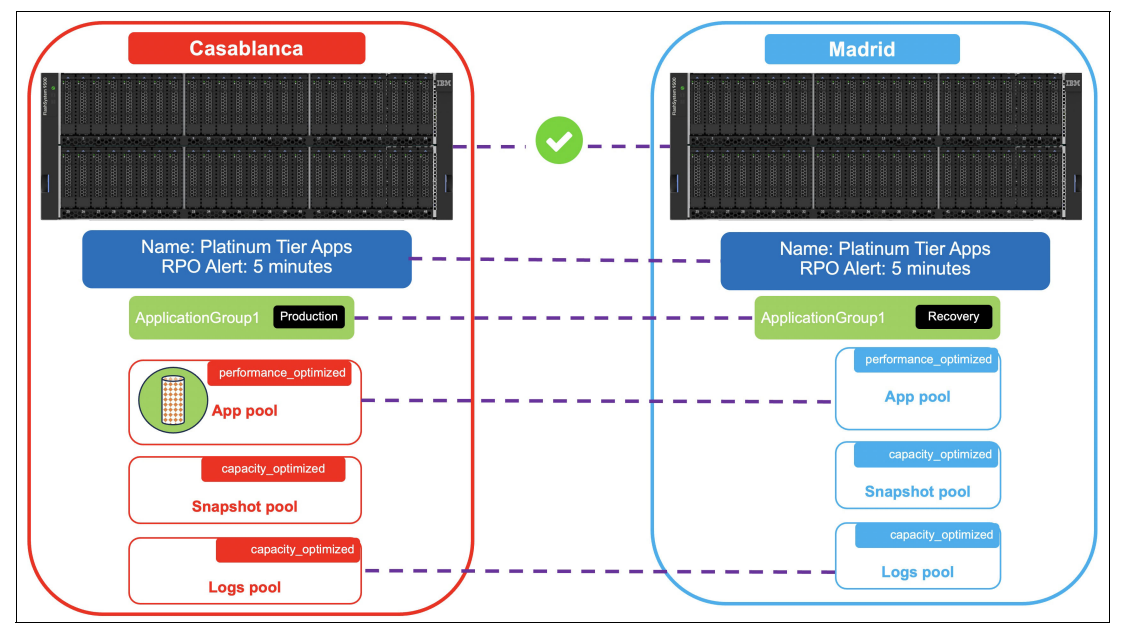

Figure 10-168 Create a new volume group

3. When a new volume is added to the volume group during its creation process, the system recognizes that the source and target volumes are already synchronized. This means that data replication is not required for these volumes as they are already up to date. However, if you have existing volumes that were created prior to the implementation of replication, the system needs to replicate the data from the primary site to the secondary site. This is necessary because the system cannot guarantee that these volumes are empty or synchronized with the secondary site. Unlike in remote copy scenarios, there is no specific mechanism to inform the system about the state of these volumes. Fortunately, this replication process occurs automatically in the background. The system detects the presence of existing volumes and initiates the replication process to ensure data consistency and protection across both sites. This ensures that all volumes, whether newly created or pre-existing, are properly replicated to maintain data integrity and availability, as shown in Figure 10-169 on page 950.

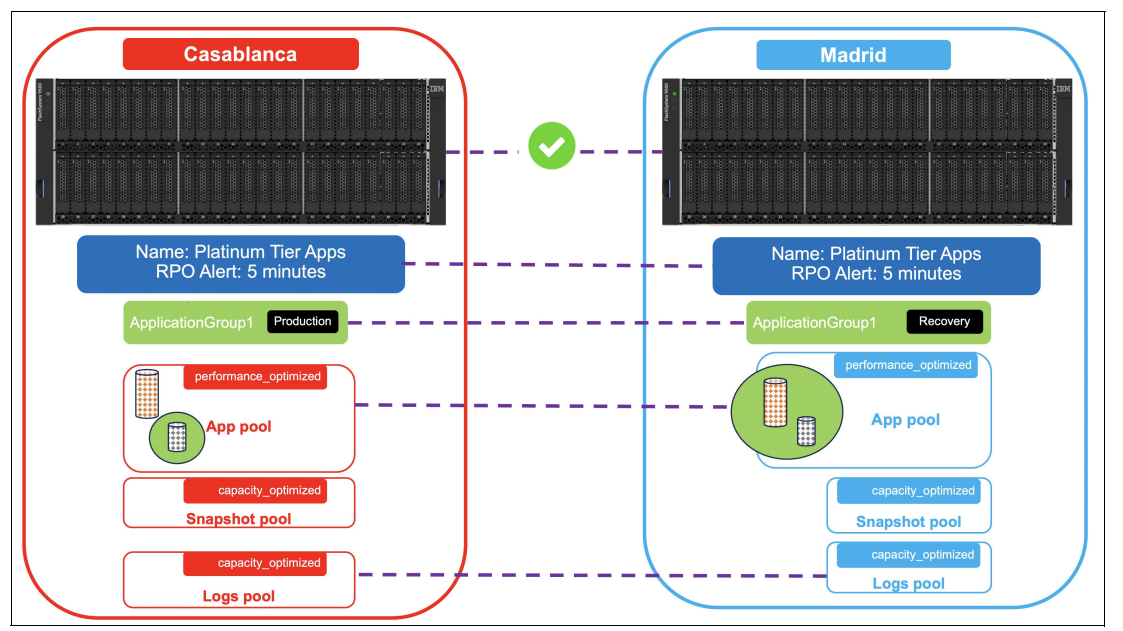

Figure 10-169 Replication is configured automatically

4. Even when the storage administrator is working in a disconnected environment where the disaster recovery (DR) system is unavailable, they can still create new volumes on the production system. The provisioning process for these volumes will be successful, allowing the administrator to continue their work. During this disconnected state, if the recovery point objective (RPO) for the volume group exceeds the threshold set in the replication policy, the system will raise an alert. This serves as a notification that the replication is not meeting the desired RPO due to the unavailability of the DR system. However, once the DR system becomes accessible again, the system will automatically initiate the catch-up process. This means that any pending data replication, which couldn't be performed during the disconnected period, will be synchronized between the primary and DR systems to restore the desired RPO, as shown in Figure 10-172.
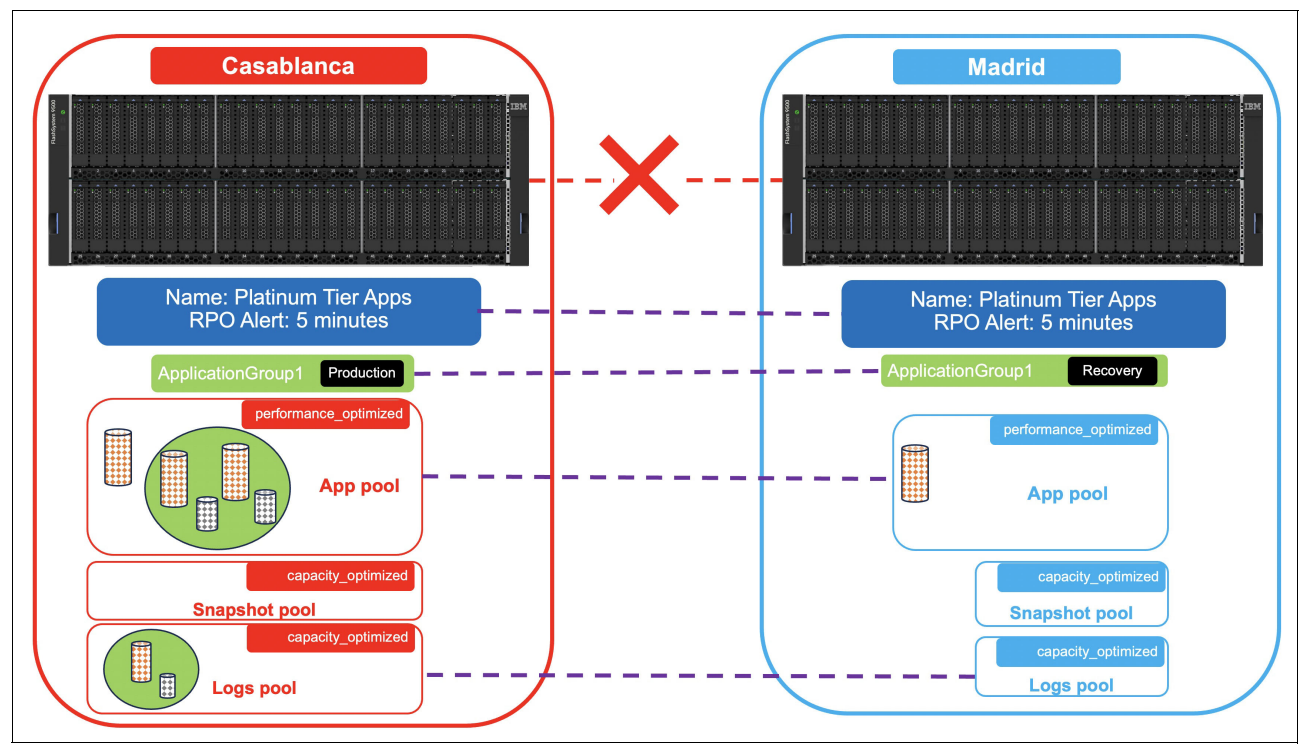

Figure 10-170 Create volume while disconnected

5. The system seamlessly applies the replication policy, ensuring data consistency and maintaining a consistent recovery copy even during disconnected periods. When working with new volumes or volumes created while disconnected, the system intelligently identifies and copies only the data that was written during the disconnected state. During the resynchronization process, the system prioritizes the replication of new data while also ensuring that the existing recovery copy remains consistent for disaster recovery (DR) purposes. This means that while the resynchronization is in progress, the system takes measures to maintain a reliable and up-to-date recovery copy as shown in Figure 10-171.

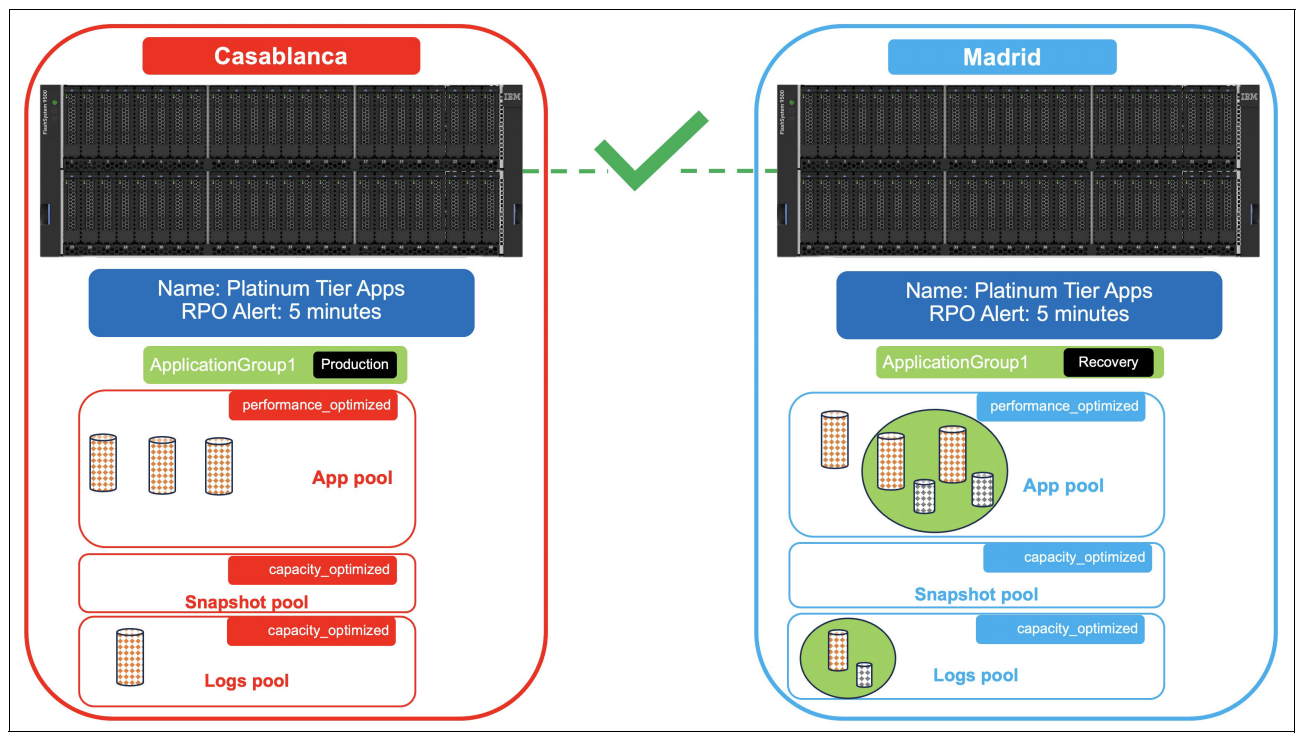

Figure 10-171 Automatically applying replication policy

# Planning for policy-based replication

When implementing policy-based replication for applications, it is essential to establish the Recovery Point Objective (RPO) and Recovery Time Objective (RTO). These two metrics play a critical role in defining the organization's data protection and disaster recovery strategy.

The Recovery Point Objective (RPO) determines the acceptable amount of data loss that an application can experience in the event of a failure or disruption. It represents the maximum time interval between the last replicated data point and the occurrence of a failure. For example, if an application has an RPO of one hour, it means that in the event of a failure, the organization can tolerate losing up to one hour's worth of data. In other words, the replicated data will be no older than one hour at the time of recovery.

The Recovery Time Objective (RTO) defines the targeted duration within which an application should be recovered and made operational following a failure. It represents the amount of time allowed for the recovery process before the application needs to be up and running again. For instance, if an application has an RTO of four hours, it means that the organization expects the recovery process to be completed within four hours after a failure, and the application should be fully functional again within that timeframe.

Policy-based replication enforces a specific requirement regarding RPO and RTO: they must be non-zero values. This means that organizations must define measurable RPO and RTO objectives for applications utilizing policy-based replication. Non-zero values ensure that there are concrete goals in terms of data loss and recovery time, preventing ambiguous or undefined objectives.

When implementing policy-based replication, it is important to consider two key factors: the number of recovery copies needed and the geographic distance between the production and recovery systems. These factors play a crucial role in designing an effective replication strategy.

Firstly, determining the number of recovery copies needed involves assessing the level of data redundancy and fault tolerance required for the application. This involves considering factors such as data sensitivity, business criticality, and regulatory compliance. By evaluating these factors, you can decide whether they need a single recovery copy or multiple copies distributed across different locations.

Secondly, the geographic distance between the production and recovery systems is a critical consideration. policy-based replication allows for a larger separation between these systems compared to other replication methods. This means that the production and recovery systems can be located in different geographic regions, providing additional protection against regional disasters or localized disruptions. By increasing the distance between the production and recovery systems, you can minimize the risk of simultaneous failures impacting both environments. The larger separation supported by Policy-Based replication offers benefits in terms of disaster recovery and business continuity. It allows you to replicate your data to remote sites, providing an additional layer of data protection.

It is also crucial to assess other important factors such the Round-Trip Time (RTT) between the systems and the change rate of data for applications storing data on the system. These factors have a significant impact on the performance and effectiveness of the replication process.

The Round-Trip Time (RTT) refers to the time taken for a packet of data to travel from the source system to the destination system and back. The RTT is affected by various factors, such as network latency, distance between systems, and the quality of the network infrastructure. It plays a crucial role in determining the throughput of replication.

Storage arrays have a finite capacity for transmitting data at any given time. As the RTT increases, the maximum throughput of replication decreases. This is because the increased latency introduces additional time delays for acknowledgments and data transmissions between the systems. Therefore, a higher RTT can potentially impact the replication performance, reducing the overall throughput. However, policy-based replication offers an advantage over the remote-copy function when it comes to higher RTT scenarios. Policy-based replication can achieve higher throughput despite the increased RTT. This is due to its ability to optimize the data transmission process, using techniques such as data compression and efficient bandwidth utilization. As a result, policy-based replication can deliver better performance in terms of data replication even with longer RTTs.

The Remote Copy function supports a maximum distance between sites, which is determined by the round-trip delay time specified in Table 10-22 on page 953. This round-trip delay time represents the maximum allowable round-trip time (RTT) between the sites.

| Longest RTT supported by IBM FlashSystem storage-to-storage connectivity |                                    |                                    |  |  |  |  |  |  |  |  |
|--------------------------------------------------------------------------|------------------------------------|------------------------------------|--|--|--|--|--|--|--|--|
| Fiber Channel                                                            | IP connectivity 1 Gbit<br>Ethernet | IP connectivity 10Gbit<br>Ethernet |  |  |  |  |  |  |  |  |
| 250[ms]                                                                  | 80 [ms]                            | 10 [ms]                            |  |  |  |  |  |  |  |  |

Table 10-22 Longest RTT supported by IBM FlashSystem storage-to-storage connectivity

In scenarios where the distance between two FlashSystem units is significant and the server's write workload is substantial, it is advisable to contemplate utilizing FCIP (Fibre Channel over IP) connectivity. However, it is essential to first enhance the bandwidth of the WAN (Wide Area Network) connection between the sites to accommodate the increased data transfer requirements. It's important to note that FCIP connectivity typically entails higher installation costs compared to other connectivity options. However, given the long distance and high data volume, the benefits and advantages offered by FCIP make it a viable and

worthwhile option to explore. The improved performance and reliability of FCIP can outweigh the initial installation expenses, especially in scenarios where substantial data transfer is involved.

Additionally, it is important to assess the change rate of data for applications storing data on the system. This refers to the frequency and volume of data modifications or updates occurring within the application. Applications with high change rates but limited available bandwidth may face challenges in achieving low Recovery Point Objectives (RPOs). If the change rate exceeds the bandwidth capacity, the replication process may not be able to keep up with the pace of data modifications, resulting in increased RPOs and potential data loss.

Policy-based replication can be a valuable solution for data protection and disaster recovery, even in scenarios with lower-bandwidth links. However, it is important to understand that lower throughput resulting from limited bandwidth can impact the replication process and potentially lead to a higher recovery point objective (RPO).

When the available bandwidth is lower, the replication process may experience delays in transmitting data between the systems. This delay can result in data not being replicated in real-time, causing a time lag between the production system and the recovery system. As a result, the recovery point, which represents the point in time to which data can be recovered, may be further behind compared to scenarios with higher throughput.

The higher recovery point means that there is a greater potential for data loss in the event of a failure or disaster. If the RPO value, which specifies the maximum tolerable data loss, is exceeded, it indicates that the replicated data may not reflect the latest changes made in the production system. It is important to note that while policy-based replication provides protection against large-scale disasters affecting the site or storage arrays, it does not guarantee complete protection against data corruption or cyberattacks.

There may be instances where data corruption occurs in the production system and is inadvertently replicated to the recovery systems. This can result in the recovery systems also being affected by the corrupted data.

To enhance data protection and safeguard against data corruption or cyberattacks, additional measures can be implemented. One such measure is the use of FlashCopy and Safeguarded Copy functions in conjunction with policy-based replication. These functions provide added layers of protection by allowing for the creation of point-in-time snapshots (FlashCopy) and ensuring that the replicated data remains isolated and protected (Safeguarded Copy).For more information refer to "Safeguarded Copy" on page 747 and "IBM FlashCopy" on page 748.

To effectively utilize policy-based replication on a system, it is necessary to allocate a specific amount of I/O group memory. However, if your system is currently configured with remote copy functions like Global Mirror, Metro Mirror, or HyperSwap, you may need to reallocate the I/O group memory in order to enable policy-based replication. The allocation of I/O group memory is crucial for ensuring optimal performance and resource utilization within the system.

Different replication functions, including Remote Copy functions and policy-based replication, have varying requirements in terms of memory allocation. If your system is already configured with Remote Copy functions and you wish to transition to policy-based replication, it becomes necessary to adjust the allocated memory accordingly. This is because the memory requirements for policy-based replication may differ from those of remote copy functions. In some cases, you might need to convert the existing Global Mirror configuration to policy-based replication sites.

If you intend to utilize policy-based replication alongside other functions or switch from Global Mirror replication to policy-based replication, refer to the following tables to ascertain the necessary allocated memory for additional features.

Table 10-23 on page 955 outlines a product comparison indicating the required I/O group memory for policy-based replication.

| Product                                 | Total I/O group<br>memory<br>(excluding<br>FlashCopy<br>functions) | Required I/O<br>group memory<br>for<br>policy-based<br>replication | Available<br>memory for<br>other features<br>(RAID, volume<br>mirroring, and<br>remote copy) |
|-----------------------------------------|--------------------------------------------------------------------|--------------------------------------------------------------------|----------------------------------------------------------------------------------------------|
| IBM SAN Volume Controller               | 3628 MiB                                                           | 2561 MiB                                                           | 1067 MiB                                                                                     |
| IBM FlashSystem 9500                    | 5920 MiB                                                           | 4609 MiB                                                           | 1311 MiB                                                                                     |
| IBM FlashSystem 9200                    | 3628 MiB                                                           | 2561 MiB                                                           | 1067 MiB                                                                                     |
| IBM FlashSystem 9100                    | 3328 MiB                                                           | 2561 MiB                                                           | 1067 MiB                                                                                     |
| IBM FlashSystem 7300                    | 3628 MiB                                                           | 2561 MiB                                                           | 1067 MiB                                                                                     |
| IBM FlashSystem 7200                    | 3628 MiB                                                           | 2561 MiB                                                           | 1067 MiB                                                                                     |
| IBM FlashSystem 5200 <sup>a</sup>       | 2088 MiB                                                           | 1537 MiB                                                           | 551 MiB                                                                                      |
| IBM Storage Virtualize for Public Cloud | 2088 MiB                                                           | 1537 MiB                                                           | 551 MiB                                                                                      |

Table 10-23 Required I/O group memory for policy-based replication

a. Requires a minimum of 128 GiB memory in each node canister

Table 10-24 on page 955 illustrates the default setup of the bitmap space within FlashSystem/SVC/Storage Virtualize for Public Cloud.

| Table 10-24 Default and maximum setup of the bitmap space |
|-----------------------------------------------------------|
|-----------------------------------------------------------|

| Copy services    | Default allocated bitmap space | Maximum allocated bitmap space |  |  |  |
|------------------|--------------------------------|--------------------------------|--|--|--|
| Remote copy      | 20 MiB                         | 1024 MiB                       |  |  |  |
| Volume mirroring | 20 MiB                         | 512 MiB                        |  |  |  |
| DRAID            | 40 MiB                         | 800 MiB                        |  |  |  |

Therefore, the total amount of allocated memory for all functions, excluding FlashCopy, should not surpass 1824 MiB. The specific number of functions may vary depending on settings like grain size and strip size, potentially resulting in an increased allocation.

To estimate the necessary bitmap memory (in MiB) for distributed RAID, you can utilize the following formulas:

- ► For DRAID 1: Drive capacity \* (count + 2 \* stripe) / (stripe \* 256 \* 8)
- ► For DRAID 6: Drive capacity \* (count + 3 \* stripe) / (stripe \* 256 \* 8)

Note that the drive capacity is measured in GiB, the count refers to the number of drives, and the terms *stripe* and *strip* indicate the width and length of the stripe, respectively, with strip length being measured in KiB. Additionally, when considering FlashCore Modules, it is essential to utilize the effective capacity rather than the physical capacity.

Let us assume you are using the following IBM FlashSystem 7300 configuration:

- Firmware level: 8.6.0
- ► Drive capacity: 19.2 TB FlashCore Module 3
- ► Effective Capacity: 57.6TB FCM3
- Count: The number of drives in the DRAID6 configuration, let's assume 12 drives.
- Stripe: The width of the stripe, let's assume it is 256 KiB.

A total of 3628 MiB of memory is available for remote copy, volume mirroring, RAID, and policy-based replication. If policy-based replication is activated, it utilizes 2561 MiB, leaving 1067 MiB for allocation among remote copy, volume mirroring, and RAID. The maximum limits for these allocations are set as 1024 MiB, 512 MiB, and 800 MiB, respectively, in that order. On the other hand, if policy-based replication is disabled, a maximum of 1824 MiB can be allocated among remote copy, volume mirroring, and RAID, with the same maximum limits of 1024 MiB, 512 MiB, and 800 MiB, respectively.

The actual necessary bitmap memory in MiB for distributed RAID is calculated using this formula:

Bitmap Memory (MiB) = 57,6TiB \* 1024 GiB \* (12 + 3 \* 256 KiB) / (256 KiB \* 256 \* 8)

## Planning for hosts, partnerships and connectivity

When preparing for a partnership, the following factors should be considered:

- Data:
  - IP supports round-trip times (RTT) of up to 80ms, while FC supports up to 250ms when I/O group to I/O group zoning is implemented.
  - The maximum throughput between production and recovery I/O groups is determined by the partnership bandwidth multiplied by the background copy rate.
  - Bandwidth is not divided between Remote Copy and policy-based replication, treating them similarly in this regard.
  - Compressed and encrypted IP partnerships are supported.
- Management:
  - IP connectivity between management IPs is necessary, and both IPv4 and IPv6 are supported. This requirement applies regardless of whether the replication is FC-based or IP-based.
  - Firewall rules must be configured to allow outbound and inbound traffic between the management IP addresses.
  - All management traffic is authenticated using certificates, which are configured during the partnership setup.
  - Both self-signed and CA-signed certificates are supported.

Before implementing policy-based replication, it is essential to carefully plan the requirements of the host applications that will utilize this feature. Consider the following points when preparing host applications for policy-based replication:

Policy-based replication is compatible with all host operating systems supported by IBM Storage Virtualize systems. For a comprehensive list of supported systems, refer to the IBM System Storage Interoperation Center (SSIC).

To achieve the best performance, it is recommended to configure the multipath drivers on the operating system to utilize SCSI ALUA (Asymmetric Logical Unit Access) or NVMe ANA (Asymmetric Namespace Access). Detailed instructions for configuring host attachments can be found in Chapter 8, "Hosts" on page 575.

**Note:** If you are utilizing the Enhanced Stretched Cluster feature of SAN Volume Controller, it is advisable to modify the preferred node to the site that predominantly generates the majority of host writes during regular operation.

- Policy-based replication enables the replication of thin-clones or the target volumes of a FlashCopy mapping to the recovery system, ensuring application consistency. However, it's important to note that Safeguarded copies cannot be replicated using this method.
- The connectivity requirements for policy-based partnerships closely resemble those of remote-copy based partnerships, with the addition of IP connectivity between the management IP addresses of the partnered systems for replication management purposes. In the case of policy-based replication, management traffic utilizes authentication certificates to maintain security and prevent unauthorized access during communication between the partnered systems, whether they are connected via Fibre Channel or IP partnerships.
- IBM Storage Virtualize replication is engineered to ensure consistent write-order in all operations, except during synchronization. Policy-based replication utilizes volume groups to establish a set of volumes that must maintain mutual consistency. Ideally, a volume group should encompass all the volumes associated with an application that requires recovery in the event of a disaster.
- There are two zoning configurations available for partnerships utilizing policy-based replication, depending on the round-trip time (RTT) between the systems.
  - For an RTT between sites of <= 80 ms: Zoning and optional port masking can be employed. This configuration enables direct communication between nodes within the specified I/O groups, as defined by the replication policy, and all nodes within the target I/O groups where the replicated volumes reside in the partnered system.
  - For a round-trip latency between sites of >80 ms and <= 250 ms: Zoning should be implemented with separate intersystem zones created for each local-remote I/O group pair involved in replication. This configuration ensures appropriate isolation and facilitates the replication process.

# **Configurations limits and restrictions**

The usage of policy-based replication is subject to certain configuration limits and restrictions, including:

- While a replication policy is assigned, it is not possible to change the name of a volume group.
- Similarly, the name of a volume cannot be modified if it belongs to a volume group with an assigned replication policy.
- ► Policy-based replication does not support the usage of ownership groups.
- Systems utilizing HyperSwap topology do not support policy-based replication.
- Policy-based replication cannot be applied to volumes that have the following characteristics:
  - Configured in Image mode.
  - Using HyperSwap functionality.
  - Employing Transparent Cloud Tiering.
  - Utilizing VMware vSphere virtual volumes (vVols).
- When considering the distance for the Remote Copy function, it is important to keep in mind that the Ethernet port speed on both ends of the IBM FlashSystem must be identical when connected through IP. It is not supported to have a 10 Gbit Ethernet port on one IBM FlashSystem and a 1 Gbit Ethernet port on the other. The port speeds should match to ensure proper functionality and compatibility during the Remote Copy operation.
- Volume Actions Restriction: The following actions cannot be performed on a volume if it is part of a volume group with an assigned replication policy:

- Resizing (expanding or shrinking) the volume.
- Migrating the volume to image mode or adding an image mode copy.
- Moving the volume to a different I/O group.

**Note:** The following ports are required to be open on the system management IP address to allow the systems to replicate: Fibre Channel and IP replication require port 7443 for REST API access for replication management. Additionally, IP replication requires ports 3260 and 3265

Table 10-25 on page 958 presents the supported targets for policy-based replication along with the corresponding volume quantities and capacity limits.

| Copy services                                           | Maximum policy-based replication volume quantity | Maximum policy-based replication capacity |  |  |  |
|---------------------------------------------------------|--------------------------------------------------|-------------------------------------------|--|--|--|
| IBM SAN Volume Controller                               | 7,932                                            | 2,048 TiB                                 |  |  |  |
| IBM FlashSystem 9500                                    | 10,000                                           | 2,048 TiB                                 |  |  |  |
| IBM FlashSystem 9200                                    | 7,932                                            | 2,048 TiB                                 |  |  |  |
| IBM FlashSystem 9100                                    | 7,932                                            | 2,048 TiB                                 |  |  |  |
| IBM FlashSystem 7300                                    | 7,932                                            | 2,048 TiB                                 |  |  |  |
| IBM FlashSystem 7200                                    | 7,932                                            | 2,048 TiB                                 |  |  |  |
| IBM FlashSystem 5200                                    | 7,932                                            | 1,024 TiB                                 |  |  |  |
| IBM Storage Virtualize for<br>Public Cloud <sup>a</sup> | 7,932                                            | 1,024 TiB                                 |  |  |  |

Table 10-25 Supported targets and volume quantities and capacity limits

a. Microsoft Azure

IO group limitations: All volumes within a volume group must belong to the same I/O group, as specified by the replication policy. As a result, replication activities are exclusively conducted with the I/O group partner, leading to notable performance enhancements. This requirement guarantees that all volumes within a volume group share the same failure domain.

# 10.16.2 Configuring policy-based replication using GUI

In this section, we will assume both roles of the storage architect and the storage administrator, allowing to experience the full functionality and capabilities of policy-based replication.

#### Define partnership for replication

Before starting the configuration process, it is important to ensure that a partnership has already been established between the two FlashSystem boxes. This partnership serves as the foundation for data replication and synchronization. To initiate the partnership, perform the initial system setup on both FlashSystem boxes. This setup involves establishing a partnership between the systems, which can be done using either Fibre Channel (FC) or IP connectivity.

Additionally, as part of the partnership setup, a certificate exchange must be performed. This exchange allows each system to have the necessary configuration access to the other system using the REST API.

Verify that you have the latest version of Storage Virtualize (8.6.0) on both FlashSystem: Go to **Settings**, and select **Update System**, as shown in Figure 10-172.

| IBM FlashSystem 9500 FS9500_Demo | System                           | 🌲 📃 🕐 demoUser (Administrator) 🌑                                                                                                    |
|----------------------------------|----------------------------------|----------------------------------------------------------------------------------------------------|
|                                  | Date and Time                    | Update System                                                                                                    |
| Dashboard                        | Licensed Functions               | Current software version: Version 8.6.0.0 (build 16.9.9.2306081121000) Long Term Support                                                                 |
| ഹ്രൗ Monitoring                  | Update System                    | Vou are running the most up-to-date software version.                                                                                                    |
| Pools                            | VMware Virtual Volumes (vVols)   | There are no update related files currently on the system                                                                                                |
| Volumes                          | Volume Protection                | Provide lifes to the system using one of the options below. If you have manually transferred files to the system using the CLL click Check for<br>Files. |
| Hosts                            | Resources                        | Drevide a nakade                                                                                                    |
| Copy Services                    | IP Quorum                        | Obtain the package directly                                                                                                    |
| Eg. Policies                     | I/O Groups                       | To use this option, enable Call Home with cloud services to connect to support and directly transfer the latest update available to the storage system.  |
| Access                           | Transparent Cloud Tiering        | Enable Call Home with Cloud Services     Call Home Navigate to the Accesss panel and enable Call Home with Cloud Services.                               |
| ∑Ç} Settings                     | Automatic Configuration          | Transfer                                                                                                    |
|                                  | External Scheduling Applications | Provide the package manually Upload the update package or patch file to the storage system manually.                                                     |
|                                  | Remote-copy Bandwidth Limit      | Upload                                                                                                    |

Figure 10-172 Verify software version

# Creating linked pool

To establish a linked pool in policy-based replication, the storage pool links determine where the recovery copy of a volume is stored on the recovery system based on the production volume's pool. It is necessary to have links between the pools on the production and recovery systems when using policy-based replication.

At least one linked pool is required on each system for policy-based replication to function properly. There are two approaches to creating a linked pool. The first option involves creating pools on each storage system and then linking them together. Alternatively, you can directly create a linked pool. In the following section, we will focus on the latter method.

 To begin, initiate the process by creating a child pool on the FS9500. Access the Pool menu and proceed by right-clicking on the DRP\_Pool. From there, select the option to Create Child Pool as shown in Figure 10-173.

| IBM FlashSystem 9500 FS9500_Demo         | Pools                                   |                                                                                                    | والمراجع والمراجع والمراجع والمراجع والمراجع والمراجع والمراجع والمراجع والمراجع والمراجع والمراجع والمراجع وال | 🌲 🗐 🧷 demoUser (Administra | tor 5 🔹 |
|------------------------------------------|-----------------------------------------|----------------------------------------------------------------------------------------------------|----------------------------------------------------------------------------------------------------|----------------------------|---------|
| K                                        | $\oplus$ Create $ eq$   = Actions $ eq$ |                                                                                                    |                                                                                                    | Default  Contains  Filter  | 14      |
| A Dashboard                              | Name                                    | Properties State                                                                                                    | Usable Capacity                                                                                                 | Provisio Capacity Details  |         |
|                                          | DRP_Pool                                | ✓ Online                                                                                                    | 60.00 MiB / 33.71 TiB (0%)                                                                                      | - 1.80 TiB / 155.59 TiE    | (1%)    |
| o <sub>v</sub> o <sup>p</sup> Monitoring |                                         |                                                                                                    |                                                                                                    |                            |         |
| Pools                                    |                                         |                                                                                                    |                                                                                                    |                            |         |
| Volumes                                  |                                         | Create Child Pool                                                                                                    | ×                                                                                                    |                            |         |
| Hosts                                    |                                         | Select whether the child pool will contain volum<br>for replication. To link a child pool for replication<br>on the partner system. More Information | es that are linked to a remote pool that is used<br>b, ensure that the remote child pool is created             |                            |         |
| Copy Services                            |                                         | Q, Ø                                                                                                    | Ø                                                                                                    |                            |         |
| En Policies                              |                                         | Child pool                                                                                                    | Linked child pool                                                                                               |                            |         |
| Access                                   |                                         | Contains volumes that are stored using<br>capacity allocated from a parent pool.                                                                     | Child pool contains volumes that are<br>used with policy-based replication.                                     |                            |         |
| () Settings                              |                                         |                                                                                                    |                                                                                                    |                            |         |
|                                          |                                         | Cancel                                                                                                    |                                                                                                    |                            |         |

Figure 10-173 Creating a child pool

2. Specify the child pool name and the provisioning policy, as shown in Figure 10-174.

| IBM FlashSystem 9500 FS9500_Demo | Pools                  |                                                                    |                                                         |                  | ŧ         | 0             | demoUser Administrator 🜀   | ~ |
|----------------------------------|------------------------|--------------------------------------------------------------------|---------------------------------------------------------|------------------|-----------|---------------|----------------------------|---|
|                                  | ⊕ Create → 🗮 Actions → |                                                                    |                                                         |                  | Default ~ | Contains V    |                            | 2 |
| A Dashboard                      | Name                   | Properties State                                                   | Usable Capacity                                         |                  | Provisio  | Capacity Deta | ils                        |   |
|                                  | DRP_Pool               | Create Child Pool                                                  | ×                                                       | / 33.71 TiB (0%) |           |               | 1.80 TiB / 155.59 TiB (1%) |   |
|                                  |                        | Create a child pool or a Safeguarded child po                      | ool for a parent storage<br>ackups for a volume that is |                  |           |               |                            |   |
|                                  |                        | protected by the Safeguarded Copy function.                        |                                                         |                  |           |               |                            |   |
|                                  |                        | DRP_Pool                                                           | ~                                                       |                  |           |               |                            |   |
|                                  |                        |                                                                    |                                                         |                  |           |               |                            |   |
|                                  |                        | Child pool name and canacity                                       |                                                         |                  |           |               |                            |   |
|                                  |                        | Child Pool                                                         |                                                         |                  |           |               |                            |   |
|                                  |                        | YSLSource_Pool                                                     |                                                         |                  |           |               |                            |   |
|                                  |                        | Note                                                               |                                                         |                  |           |               |                            |   |
|                                  |                        | A child pool in data reduction p<br>capacity with the parent pool. | oool shares                                             |                  |           |               |                            |   |
|                                  |                        | Safaduard (i)                                                      |                                                         |                  |           |               |                            |   |
|                                  |                        | Encryption                                                         |                                                         |                  |           |               |                            |   |
|                                  |                        | Provisioning Policy ①                                              |                                                         |                  |           |               |                            |   |
|                                  |                        | Provisioning Policy (optional)                                     |                                                         |                  |           |               |                            |   |
|                                  |                        | capacity_optimized                                                 | ~                                                       |                  |           |               |                            |   |
|                                  |                        | Cancel                                                             | to                                                      |                  |           |               |                            |   |
|                                  |                        | Cancer Creat                                                       | le                                                      |                  |           |               |                            |   |
|                                  |                        |                                                                    |                                                         |                  |           |               |                            |   |

Figure 10-174 Child pool name and provisioning policy

- 3. To create a linked child pool on your secondary system, IBM FlashSystem 7200, follow these steps:
  - a. Access the **Pool** menu on the secondary system. Right-click on the **DRPool** and select the option to create a child pool, as shown in Figure 10-175.

| IBM FL  | ashSystem 7200 | FlashSystem 72 | 00 Demo Pools |                    |                                                                                                  |                                                                     |                                                                                                |        | ,         | 5                     | demoUser Administrator     | •   |
|---------|----------------|----------------|---------------|--------------------|--------------------------------------------------------------------------------------------------|---------------------------------------------------------------------|------------------------------------------------------------------------------------------------|--------|-----------|-----------------------|----------------------------|-----|
|         |                |                | ⊕ Create +    | $\equiv$ Actions - |                                                                                                  |                                                                     |                                                                                                |        | Default ~ | Contains $\checkmark$ |                            | - 2 |
| ~       |                |                | Name          |                    | Properties                                                                                       | State                                                               | Usable Capacity                                                                                |        | Provisio  | Capacity Deta         | ils                        |     |
|         |                |                | DRPool        |                    |                                                                                                  | ✓ Online                                                            | 22.00 MiB / 34.40 Til                                                                          | 8 (0%) |           |                       | 1.84 TiB / 158.99 TiB (1%) |     |
|         |                |                |               |                    |                                                                                                  |                                                                     |                                                                                                |        |           |                       |                            |     |
|         |                |                |               |                    |                                                                                                  |                                                                     |                                                                                                |        |           |                       |                            |     |
|         |                |                |               |                    | Create Child Pool                                                                                |                                                                     |                                                                                                | ×      |           |                       |                            |     |
|         |                |                |               |                    | Select whether the child poor<br>for replication. To link a child<br>on the partner system. More | ol will contain volume:<br>d pool for replication,<br>e Information | s that are linked to a remote pool that is use<br>ensure that the remote child pool is created | d      |           |                       |                            |     |
|         |                |                |               |                    | Q,                                                                                               |                                                                     | ø                                                                                              |        |           |                       |                            |     |
|         |                |                |               |                    | Child pool                                                                                       |                                                                     | Linked child pool                                                                              |        |           |                       |                            |     |
| <u></u> |                |                |               |                    | Contains volumes that an<br>capacity allocated from a                                            | e stored using<br>parent pool.                                      | Child pool contains volumes that are<br>used with policy-based replication.                    |        |           |                       |                            |     |
|         |                |                |               |                    |                                                                                                  |                                                                     |                                                                                                |        |           |                       |                            |     |
|         |                |                |               |                    | Cancel                                                                                           |                                                                     | Next                                                                                           |        |           |                       |                            |     |
|         |                |                |               |                    |                                                                                                  |                                                                     |                                                                                                |        |           |                       |                            |     |

Figure 10-175 Create linked child pool

b. In the next panel, choose the distant system (primary system) that you want to link the new child pool to and select the specific pool on the primary system that you want to link with the new child pool. Provide a name for the new child pool. Finally, click on the **Create** button to complete the creation of the linked child pool, as shown in Figure 10-176.

| IBM FlashSystem 7200 FlashSystem | n 7200 Demo Pools                                                                                         |                        | ê 📑                                                                                | 0 | demoUser Administrator                  |
|----------------------------------|----------------------------------------------------------------------------------------------------|------------------------|------------------------------------------------------------------------------------|---|-----------------------------------------|
| Dashboard                        | Create linked child pool<br>Create a child pool within a parent pool. The new child pool is linked to the | existing pool on a rem | note system so data can be replicated between systems using a replication policy.  | × | Filter<br>s<br>1.84 TiB / 158.99 TiB (2 |
| ົ⊶ວ <sup>ρ</sup> Monitoring      | Systems to link Select system to link                                                                     |                        | Local system name                                                                  | ^ |                                         |
| Volumes                          | F\$9500_Demo                                                                                              | ~                      | FlashSystem 7200 Demo                                                              |   |                                         |
| Hosts                            | Pools to link     Select remote pool to link                                                              |                        | Local parent pool                                                                  | ^ |                                         |
| Copy Services                    | YSLSource_Pool 1.80 TiB used (153.79 TiB available)                                                       | 155.59 TiB total       | UKPOOL                                                                             |   |                                         |
| Co Policies                      |                                                                                                    |                        | VSLTarget_Pool   Figure 2  VSLTarget_Pool                                          |   |                                         |
| Image: Settings                  |                                                                                                    |                        | Note     A child pool in data reduction pool shares capacity with the parent pool. |   |                                         |
|                                  | Provisioning policy     Remote provisioning policy     capacity_optimized     Compressed, dedupliceted    |                        | Select the provisioning policy for the local child pool ① capacity_optimized       | ^ |                                         |
|                                  | Cancel                                                                                                    |                        | Create                                                                             |   |                                         |

Figure 10-176 Create linked child pool details

## Creating replication policies

Replication policies play a crucial role in policy-based replication, as they define the configuration of replication between I/O groups in partnered systems and how it should be applied to volume groups and their associated volumes. These policies are established between two fully configured and partnered systems capable of policy-based replication.

A replication policy can be linked to multiple volume groups; however, each volume group can have a maximum of one replication policy associated with it. It is important to note that the replication policy must be created on the primary system.

1. To create a replication policy, navigate to the **Policies** menu and select **Replication Policies**, as shown in Figure 10-177.

| IBM FlashSy    | stem 9500 FS9500_Demo | Pools                  |            |                            |                            | Ļ        | 📃 🥜 demoUser Administrator 5 | ~  |
|----------------|-----------------------|------------------------|------------|----------------------------|----------------------------|----------|------------------------------|----|
|                | <                     | ⊕ Create - ≔ Actions - |            |                            |                            | Default  | Contains      Filter         | 74 |
| A Das          | hboard                | Name                   | Properties | State                      | Usable Capacity            | Provisio | Capacity Details             | B  |
|                |                       | V DRP_Pool             | ✓ Online   |                            | 60.00 MiB / 33.71 TiB (0%) |          | 1.80 TiB / 155.59 TiB (1%)   |    |
| ഹ്രം Mor       |                       | YSLSource_Pool         | æ          | <ul> <li>Online</li> </ul> |                            | capacity |                              |    |
| <b>€</b> ∰ P∞o | ls                    |                        |            |                            |                            |          |                              |    |
| E volu         |                       |                        |            |                            |                            |          |                              |    |
| Hos            |                       |                        |            |                            |                            |          |                              |    |
| Cop            |                       |                        |            |                            |                            |          |                              |    |
| Eg Poli        | icies                 | Provisioning Policies  |            |                            |                            |          |                              |    |
| 0              |                       | Replication Policies   |            |                            |                            |          |                              |    |
| - ACC          | 855                   | Snapshot Policies      |            |                            |                            |          |                              |    |
| Sett           | tings                 |                        |            |                            |                            |          |                              |    |

Figure 10-177 Replication policy panel

2. Select Create Replication Policy, as shown in Figure 10-178.

| IBM Flas | shSystem 9500 | FS9500_Demo | Repl | lication Policies |            |                   |                                                                  |   | ŧ         |        | 0   | demoUser Administrator    | <b>)</b> ~ |
|----------|---------------|-------------|------|-------------------|------------|-------------------|------------------------------------------------------------------|---|-----------|--------|-----|---------------------------|------------|
|          |               | <           | Rep  | lication Policies |            |                   |                                                                  |   |           |        |     |                           |            |
|          | Dashboard     |             |      |                   |            |                   |                                                                  |   |           |        |     |                           |            |
| ~        |               |             | Q    | Search table      |            |                   |                                                                  |   |           | 7      | ۲   | Create Replication Policy | +          |
| ₿        |               |             |      | Name              | $\uparrow$ | Location 1 System | Location 2 System                                                |   | Volume Gr | oup Co | unt |                           |            |
|          |               |             |      |                   |            |                   |                                                                  |   |           |        |     |                           |            |
|          |               |             |      |                   |            |                   |                                                                  |   |           |        |     |                           |            |
| H        |               |             |      |                   |            |                   |                                                                  |   |           |        |     |                           |            |
| -<br>ଜୁ  | Policies      |             |      |                   |            |                   | $\checkmark$                                                     |   |           |        |     |                           |            |
| 2        |               |             |      |                   |            |                   | No replication policies are configured                           | d |           |        |     |                           |            |
|          | Settings      |             |      |                   |            |                   | To add a replication policy, click Create<br>Replication Policy. |   |           |        |     |                           |            |

Figure 10-178 Create replication policy

3. Choose a name for the policy and specify the primary and secondary systems involved. Additionally, set the Recovery Point Objective (RPO), keeping in mind that currently only asynchronous relations are supported in policy-based replication, as shown in Figure 10-179.

| IBM FlashSystem 9500 | FS9500_Demo | Replication Policies |                                                                                                    |                                             |                           |     | , te la construcción de la construcción de la const | ] 🤉     | demoUser Administrator 🚯 🛛 🗡 |
|----------------------|-------------|----------------------|----------------------------------------------------------------------------------------------------|---------------------------------------------|---------------------------|-----|----------------------------------------------------------------------------------------------------|---------|------------------------------|
|                      | <           | Replication Polici   | es                                                                                                    |                                             |                           |     |                                                                                                    |         |                              |
| Dashboard            |             |                      | Create Replication Policy<br>You can create a replication policy to define how volume                                                                                                    |                                             |                           | ×   |                                                                                                    |         |                              |
|                      |             | Q Search table       | replication policy on this system, the policy will<br>automatically be created on the other system.                                                                                               |                                             |                           |     |                                                                                                    | 7 🔹     | Create Replication Policy +  |
|                      |             | Name                 |                                                                                                    |                                             |                           | - 1 | Volume Grou                                                                                                    | p Count |                              |
|                      |             |                      | Replication Policy<br>A replication policy cannot be changed after it is creatiuse different settings in a policy, you must create a ner<br>policy and assign the new policy to your volume group | ted. If you want to<br>w replication<br>ps. |                           |     |                                                                                                    |         |                              |
|                      |             |                      | Name                                                                                                    |                                             |                           |     |                                                                                                    |         |                              |
|                      |             |                      | YSLReplication_Policy                                                                                                    |                                             |                           |     |                                                                                                    |         |                              |
| Policies             |             |                      | Topology<br>2 Site, Asynchronous                                                                                                    |                                             |                           |     |                                                                                                    |         |                              |
|                      |             |                      | Location 1 Lo                                                                                                    | ocation 2                                   |                           |     |                                                                                                    |         |                              |
| -                    |             |                      | System                                                                                                    | System                                      |                           |     |                                                                                                    |         |                              |
|                      |             |                      | FS9500_Demo ~                                                                                                    | FlashSystem 7200                            | 10 Demo 🗸                 |     |                                                                                                    |         |                              |
|                      |             |                      | Recovery point objective (RPO)<br>Specify the desired recovery point objective for the policy. An alert will                                                                                      | Il be sent if the recovery p                | point exceeds this value. |     |                                                                                                    |         |                              |
|                      |             |                      |                                                                                                    | 5 –                                         | +                         |     |                                                                                                    |         |                              |
|                      |             |                      | Cancel                                                                                                    | Create                                      |                           |     |                                                                                                    |         |                              |
|                      |             |                      | Read Write                                                                                                    | 0                                           | Read Write                | 0   | Read Write                                                                                                    |         |                              |

Figure 10-179 Select the primary and secondary systems and RPO

4. Verify that the replication policy is correctly created, as shown in Figure 10-180.

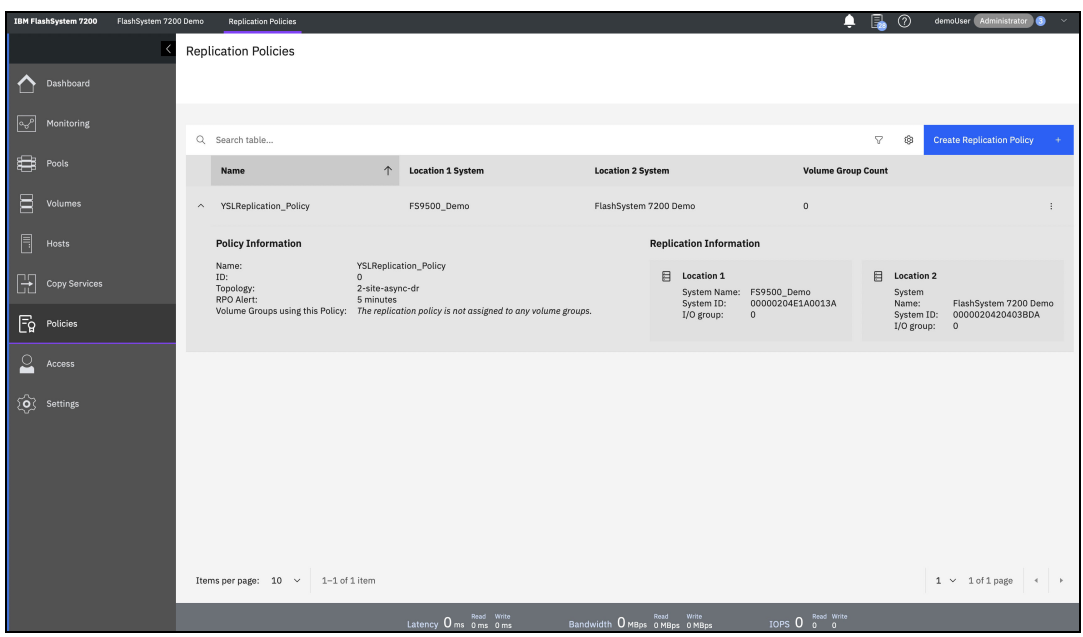

Figure 10-180 Verify that the replication policy is correctly created

# Creating volume group and assigning replication policy

To deploy and manage replications in policy-based replication, volume groups and replication policies are utilized. Once a replication policy is created, the next step involves creating a volume group and assigning it to the respective replication policy. This process ensures consistent replication by replicating the source volumes together to the recovery system.

The recovery copies of volume groups are immutable, meaning they cannot be modified or altered. Policy-based replication greatly simplifies the configuration, management, and monitoring of replication between two systems.

To create a volume group, follow these steps:

1. In the **Volumes** menu on the left panel, navigate to the **Volume Groups** section, as shown in Figure 10-181.

| IBM F | ashSystem 9500 | FS9500_Demo | Replication Policies |                                 |                                         |                |            |                                          | 4                               | L 🗐      | 0                             | demoUser Administrator  | <b>0</b> × |
|-------|----------------|-------------|----------------------|---------------------------------|-----------------------------------------|----------------|------------|------------------------------------------|---------------------------------|----------|-------------------------------|-------------------------|------------|
|       |                | <           | Replication Policies |                                 |                                         |                |            |                                          |                                 |          |                               |                         |            |
| ≏     | Dashboard      |             |                      |                                 |                                         |                |            |                                          |                                 |          |                               |                         |            |
| ~     |                |             | Q Search table       |                                 |                                         |                |            |                                          |                                 | V        | 0                             | Create Replication Poli | cv +       |
| ₩     |                |             | Name                 |                                 | ↑ Location 1 System                     | Loca           | ation 2 Sy | vstem                                    | Volume Gro                      | up Count |                               |                         |            |
| Ξ     | Volumes        |             | Volumes              |                                 | FS9500_Demo                             | Flas           | hSystem    | 7200 Demo                                | 0                               |          |                               |                         | :          |
|       |                |             | Volumes by Pool      |                                 |                                         |                |            | Replication Informat                     | tion                            |          |                               |                         |            |
| Ð     |                |             | Cloud Volumes        | YSLRe<br>0<br>2-site-<br>5 minu | plication_Policy<br>async-dr<br>ites    |                |            | Location 1<br>System Name:<br>System ID: | FS9500_Demo<br>00000204E1A0013A |          | Location 2<br>System<br>Name: | FlashSystem 7200        | Demo       |
| Eୁ    | Policies       |             | Volume Groups        | Policy: The re                  | olication policy is not assigned to any | volume groups. |            | I/O group:                               | 0                               |          | System ID<br>I/O group:       | 0000020420403E          | BDA        |
| 2     |                |             |                      |                                 |                                         |                |            |                                          |                                 |          |                               |                         |            |
| Ś     | Settings       |             |                      |                                 |                                         |                |            |                                          |                                 |          |                               |                         |            |
|       |                |             |                      |                                 |                                         |                |            |                                          |                                 |          |                               |                         |            |
|       |                |             |                      |                                 |                                         |                |            |                                          |                                 |          |                               |                         |            |
|       |                |             |                      |                                 |                                         |                |            |                                          |                                 |          |                               |                         |            |
|       |                |             |                      |                                 |                                         |                |            |                                          |                                 |          |                               |                         |            |
|       |                |             | Items per page: 10 V | 1–1 of 1 item                   |                                         |                |            |                                          |                                 |          |                               | 1 ∨ 1of1page            | •          |
|       |                |             |                      |                                 | Latency Oms 0ms 0ms                     |                | о Омвря    | Read Write<br>0 MBps 0 MBps              | IOPS 0 0 0                      |          |                               |                         |            |

Figure 10-181 Volume group panel

 If no volume groups exist, click the Create Volume Group button at the bottom. Alternatively, click the "+" button in the upper left corner of the frame, as shown in Figure 10-182.

| IBM FlashSystem 9500      | FS9500_Demo | Volume Groups  |            |                                                                                  |   | อ | demoUser Administrator 🜖 🗸 |
|---------------------------|-------------|----------------|------------|----------------------------------------------------------------------------------|---|---|----------------------------|
|                           | K           | Volume Groups  |            |                                                                                  |   |   |                            |
| Dashboard                 |             |                |            |                                                                                  |   |   |                            |
| ⊶ <sup>₽</sup> Monitoring |             | Q Search table |            |                                                                                  | 7 | 6 | Create Volume Group +      |
| Pools                     |             | Name           | $\uparrow$ | Volume Count                                                                     |   |   |                            |
| Volumes                   |             |                |            |                                                                                  |   |   |                            |
| Hosts                     |             |                |            |                                                                                  |   |   |                            |
| Copy Service              |             |                |            |                                                                                  |   |   |                            |
| Policies                  |             |                |            |                                                                                  |   |   |                            |
| Access                    |             |                | N<br>To    | lo volume groups are configured.<br>o create a volume group, click Create Volume |   |   |                            |
| Settings                  |             |                | G          | roup.                                                                            |   |   |                            |
|                           |             |                |            |                                                                                  |   |   |                            |

Figure 10-182 Create volume group

3. Enter a name for your volume group and click the **Create Empty Group** button, as shown in Figure 10-183 on page 965.

| IBM FlashSystem 9500 | FS9500_Dem | Volume Groups                                                                                                    |                                                             | <b>•</b> | 0   | demoUser Administrator 🖪 🛛 🗸 |
|----------------------|------------|----------------------------------------------------------------------------------------------------|-------------------------------------------------------------|----------|-----|------------------------------|
|                      |            | Volume Groups                                                                                                    |                                                             |          |     |                              |
| Dashboard            |            |                                                                                                    |                                                             |          |     |                              |
| ୍ଦ୍ଦ Monitoring      |            | Q Search table                                                                                                   |                                                             | 2        | ? © | Create Volume Group +        |
| Pools                |            | Name                                                                                                    | Volume Count                                                |          |     |                              |
| Volumes              |            |                                                                                                    |                                                             |          |     |                              |
| Hosts                |            | Create Volume Group                                                                                              |                                                             |          | ×   |                              |
| Copy Services        |            | Select how to assign volumes to a new volume group. You can specify from existing volum<br>inter name (optional) | es or select a snapshot of volumes in another volume group. |          |     |                              |
| Fo Policies          |            | YSLReplication_VG                                                                                                |                                                             |          |     |                              |
| Access               |            |                                                                                                    |                                                             |          |     |                              |
| Settings             |            | Cancel                                                                                                    | Create Empty Group                                          |          |     |                              |

Figure 10-183 Create Empty Group

4. Access the newly created volume group by clicking its name and go to the **Policy** tab, as shown in Figure 10-184.

| ← Back to Volume Groups     YSLReplication VG                                                                                                    | 0 bytes Total Group Capacity      |
|----------------------------------------------------------------------------------------------------|-----------------------------------|
|                                                                                                    |                                   |
| Volumes (U) Foucies (U) Shapshots (U)                                                                                                    |                                   |
| E Pools                                                                                                    |                                   |
| E volumes                                                                                                    |                                   |
| Hosts External Safeguarded Backup policy is not assigned.                                                                                                    |                                   |
| Copy Services                                                                                                    |                                   |
| Eq. Policies                                                                                                    |                                   |
| Access Replication policy is not assigned.                                                                                                    |                                   |
| Settings         Internal Snapshot policy is not assigned. Snapshot policy can be:         Assign internal snapshot policy         Hew Laternal Sateguarded Snapshot and new Sateguarded capability of Snapshot policy | s Safeguarded.<br>ces, Learn More |
| Latency One Device Bandwith Over Bandwith Over when 10Ps: O the Wester                                                                                                    |                                   |

Figure 10-184 Access the volume group and selecting Policy tab

5. Select the replication policy you previously created and click the **Assign** button, as shown in Figure 10-185.

| IBM FlashSystem 9500 | FS9500_Demo |                   | Volume Groups                             |                     |                            |                      |                                |                             | ŧ                                 | 0            | demoUser Administrator 🕒 🗸   |
|----------------------|-------------|-------------------|-------------------------------------------|---------------------|----------------------------|----------------------|--------------------------------|-----------------------------|-----------------------------------|--------------|------------------------------|
|                      |             | ←<br>Y:           | Back to Volume Groups                     |                     |                            |                      |                                |                             |                                   |              | 0 bytes Total Group Capacity |
| Dashboard            |             |                   | Volumes (0)                               | Policies (0)        | Spanshots (0)              |                      |                                |                             |                                   |              |                              |
|                      |             | ſ                 |                                           |                     |                            |                      |                                |                             |                                   |              |                              |
|                      | A           | ssig              | n Replication Polic                       | 4                   |                            |                      |                                |                             |                                   | ×            |                              |
|                      | s           | elect a           | a replication policy that yo              | u want to assign to | the selected volume gro    | up.                  |                                |                             |                                   |              |                              |
|                      | T<br>to     | he vol<br>o the n | ume group and associated<br>emote system. | volumes will be re  | eplicated from the local s | ystem                | FS9500_Demo Production copy    | Reco                        | lashSystem 7200 Demo<br>very copy |              |                              |
|                      |             |                   |                                           |                     |                            |                      | Initial direction of replicati | ion when the policy is assi | gned to the volume group.         |              |                              |
|                      |             | Q                 | Search                                    |                     |                            |                      |                                |                             |                                   |              |                              |
|                      |             |                   | Name 个                                    | Topology            | Volume Group<br>Count      | Location 1<br>System | Location 1 I/O<br>Group        | Location 2<br>System        | Location 2 I/O<br>Group           | RPO<br>Alert |                              |
|                      |             | ۲                 | YSLReplication_Policy                     | 2-site-<br>async-dr | 0                          | FS9500_Demo          | 0                              | FlashSystem 7200<br>Demo    | 0                                 | 5 minutes    |                              |
|                      |             |                   |                                           |                     |                            |                      |                                |                             |                                   |              |                              |
|                      |             | ancel             |                                           |                     |                            |                      | Assign                         |                             |                                   |              | Safeguarded.                 |
|                      |             |                   |                                           |                     |                            |                      | 8 1                            | Assign internationalpoint   |                                   |              |                              |

Figure 10-185 Assign replication policy

6. Verify that the replication policy is correctly assigned, as shown in Figure 10-186.

| IBM FlashSystem 9500 FS9500_Demo | Volume Groups                                                                                                    | 🜲 🗐 🕜 demoUser Administrator S 🗸                                                                                |
|----------------------------------|----------------------------------------------------------------------------------------------------|----------------------------------------------------------------------------------------------------|
| K                                | ← Back to Volume Groups<br>YSLReplication_VG                                                                                                    | 0 bytes Total Group Capacity                                                                                    |
| Dashboard                        | E3 Replication Policy                                                                                                    |                                                                                                    |
| ഹ്ല <sup>6</sup> Monitoring      | Volumes (0) Policies (1) Snapshots (0)                                                                                                    |                                                                                                    |
| Pools                            | E3 Replication                                                                                                    |                                                                                                    |
| Volumes                          | Policy Name Topology<br>YSLReplication_Policy 2 Site, Asynchronous                                                                                                    |                                                                                                    |
| Hosts                            | RPO Alert<br>5 minutes                                                                                                    | External Safeguarded Backup policy is not assigned.                                                             |
| Copy Services                    | Replication status                                                                                                    | Assign safeguarded backup Policy +                                                                              |
| Policies                         | FS9500_Demo     FlashSystem 7200 Demo                                                                                                    |                                                                                                    |
| Access                           | Production copy  Recovery copy  Manage replication policy  Casconder balance to accord a balance to accord a balance to accor |                                                                                                    |
| ∑Ô Settings                      | A Logged in to this system                                                                                                    | عا                                                                                                    |
|                                  |                                                                                                    | Internal Snapshot policy is not assigned. Snapshot policy can be Safeguarded. Assign internal snapshot policy + |

Figure 10-186 Verify that replication policy is correctly assigned

7. When you visit the secondary site (IBM FlashSystem 7200), you will notice that the volume group has been automatically created with the same replication policy, as shown in Figure 10-187.

| IBM FlashSystem 7200 FlashSystem 72  | 200 Demo Volume Groups                                                                            |                                                                                                    | 🌲 🛃 🕜 demoUser (Administrator 🔕 🗸                                                      |
|--------------------------------------|---------------------------------------------------------------------------------------------------|----------------------------------------------------------------------------------------------------|----------------------------------------------------------------------------------------|
| C Dashboard                          | ← Back to Volume Groups<br>YSLReplication_VG<br>€? Replication Policy<br>Volumes (0) Policies (1) | Snapshots (0)                                                                                                    | O bytes Total Group Capacity                                                           |
| Pools           Volumes              | 2 Replication<br>Policy Name<br>YSLRoptication_Policy<br>RPO Alert                                | Topology<br>2. Site, Asynchronous                                                                                                    | Ū                                                                                      |
| Posts     Copy Services     Policies | 5 minutes Replication status E F59500_Demo Production copy                                        | ☐ FlashSystem 7200 Demo<br>Recovery copy                                                                                                    | External Safeguarded Backup Policy is not assigned. Assign safeguarded backup Policy + |
| Access Settings                      |                                                                                                   | Enable access  Cases  Cases Cases Cases  Cases  Cases  Cases  Cases  Cases  Cases  Cases  Cases  Cases  Cas | The<br>Internal Snapshot policy is not assigned. Snapshot policy can be Safeguarded.   |

Figure 10-187 Verify that replication policy is correctly assigned on the target system

Any volumes added to this volume group and its linked child pool will be replicated to the secondary site accordingly.

#### Creating replicated volumes

Perform the following steps:

1. On your primary machine (IBM FlashSystem 9500), access the **Volumes** menu from the left panels, as shown in Figure 10-188.

| IBM FL                      | ashSystem 9500 | FS9500_Demo | Volume Groups                                                      |                                                                                         | 🌲 📋 🕜 demoUser Administrator 🔊 🗸                                                                                                  |
|-----------------------------|----------------|-------------|--------------------------------------------------------------------|-----------------------------------------------------------------------------------------|----------------------------------------------------------------------------------------------------|
|                             |                | ×           | Back to Volume Groups     YSLReplication_VG     Replication Policy |                                                                                         | O bytes Total Group Capacity                                                                                                    |
| <del>م</del> م <sup>و</sup> |                |             | Volumes (0) Policies (1)                                           | Snapshots (0)                                                                           |                                                                                                    |
| #                           |                |             | 육 Replication                                                      |                                                                                         |                                                                                                    |
| 8                           | Volumes        |             | Volumes                                                            | Topology<br>2 Site, Asynchronous                                                        |                                                                                                    |
|                             |                |             | Volumes by Pool<br>Volumes by Hosts and Clusters                   |                                                                                         | External Safeguarded Backup policy is not assigned.                                                                               |
| H                           |                |             | Cloud Volumes                                                      |                                                                                         | Assign safeguarded backup Policy +                                                                                                |
| - ଜି                        |                |             | Volume Groups                                                      | FlashSystem 7200 Demo                                                                   |                                                                                                    |
| 2                           |                |             | Manage replication policy                                          | Recovery copy     Recovery point within policy     A seconds habing the production copy |                                                                                                    |
|                             | Settings       |             | A. Logged in to this system                                        | o secondo secondo na produción copy.                                                    | _                                                                                                    |
|                             |                |             |                                                                    |                                                                                         |                                                                                                    |
|                             |                |             |                                                                    |                                                                                         | Internal Snapshot policy is not assigned. Snapshot policy can be Safeguarded.           Assign internal snapshot policy         + |

Figure 10-188 Volume panel

2. Within this page, you will find the existing volumes, and to create new ones, click **Create Volumes** in the top menu, as shown in Figure 10-189.

| IBM FI            | ashSystem 9500 | FS9500_Demo | Volumes          |               |              |              |               |     | ļ 🗐       | ⑦ demoUser     | Administrator 🌀 | ~ |
|-------------------|----------------|-------------|------------------|---------------|--------------|--------------|---------------|-----|-----------|----------------|-----------------|---|
|                   |                | <           | ① Create Volumes | ≅ Actions - A | ll Volumes 👻 |              |               |     | Default ~ | Contains V Fil | ter             |   |
| $\mathbf{\wedge}$ | Dashboard      |             | Name             | State         | Pool         | Volume Group | Protocol Type | UID |           | Host Mappings  | Capacity        | B |
|                   |                |             |                  |               |              | No items fou | und.          |     |           |                |                 |   |
| ~                 |                |             |                  |               |              |              |               |     |           |                |                 |   |
| #                 |                |             |                  |               |              |              |               |     |           |                |                 |   |
| 8                 | Volumes        |             |                  |               |              |              |               |     |           |                |                 |   |
|                   |                |             |                  |               |              |              |               |     |           |                |                 |   |
| H                 |                |             |                  |               |              |              |               |     |           |                |                 |   |
| Ē                 |                |             |                  |               |              |              |               |     |           |                |                 |   |
| 2                 |                |             |                  |               |              |              |               |     |           |                |                 |   |
| ŵ                 | Settings       |             |                  |               |              |              |               |     |           |                |                 |   |

Figure 10-189 Create Volume panel

3. Select the appropriate linked child pool and volume group, and then click the **Define Volume Properties** button and customize the properties of the volumes according to your preferences, as shown in Figure 10-190.

| IBM FlashSystem 9500 FS    | 9500_Demo | Volumes                                 |                                                                       |                                              |                                        |              |     |                                                                                                    |                         |                    | (?) demoUser Adminis      | trator 🙆 🗠 |
|----------------------------|-----------|-----------------------------------------|-----------------------------------------------------------------------|----------------------------------------------|----------------------------------------|--------------|-----|----------------------------------------------------------------------------------------------------|-------------------------|--------------------|---------------------------|------------|
| Dashboard                  | ×         | ← Back<br>Create                        | e Volume                                                              | s                                            |                                        |              |     |                                                                                                    | Advanced settings mo    | de ①               |                           |            |
| می <sup>2</sup> Monitoring |           | Volume grou<br>YSLRep<br>Pool<br>YSLSou | IP (optional)<br>Define Volut<br>You can add a gri<br>All volumes are | me Propert<br>oup of volumes<br>formatted. ① | ies<br>with the same settings          | here.        |     | Available Capacity                                                                                                    | ×                       |                    |                           |            |
|                            |           | P<br>V                                  | Quantity<br>5<br>Capacity<br>15                                       | - +                                          | Name<br>YSL_DB2_Volun<br>Unit<br>GiB ~ | Suffix Range | - 4 | Available Capacity<br>Volumes<br>Quantity<br>5                                                                                | 153.78 TiB / 155.59 TiB | nes<br>apacity (j) | Pool capacity used ①<br>— |            |
|                            |           |                                         | Additional Capacit                                                    | y Savings ①<br>and deduplicate               | d                                      |              |     | Provisioned volume capacity<br>75.00 GiB<br>Name of first volume<br>YSL_DB2_Volume0<br>Name of last volume<br>YSL_DB2_Volume4 | Ø                       |                    |                           |            |
|                            |           |                                         |                                                                       |                                              |                                        |              |     | Cancel                                                                                                    | Save                    |                    |                           |            |

Figure 10-190 Define Volume Properties

4. Once the volume properties have been defined, click the **Create volume** button, as shown in Figure 10-191 on page 969.

| IBM FlashSystem 9500        | FS9500_Demo | Volumes                                                                                                    |   | 🛕 🗐 🕜 demoUser Administrator 💩 🗸                          |
|-----------------------------|-------------|----------------------------------------------------------------------------------------------------|---|-----------------------------------------------------------|
| <b>A a 1 1</b>              | <           | ← Back                                                                                                    |   | Advanced settings mode ①                                  |
| Dashboard                   |             | Create Volumes                                                                                                    |   | Off Off                                                   |
| യ <sup>റ്റ</sup> Monitoring |             | Volume group (optional) VSLReplication_VG                                                                                  |   | Summary                                                   |
| Pools                       |             |                                                                                                    |   | Pool capacity<br>YSLSource_Pool                           |
| Volumes                     |             | YSLSource_Pool                                                                                                    |   | Total number of volumes Pool capacity used (1)            |
| Hosts                       |             | Provisioning Policy Volumes created in this pool must follow the provisioning policy assigned to the pool.                 |   | 5 5.00 GiB<br>Provisioned volume capacity ③<br>75.00 C iP |
| Copy Services               |             |                                                                                                    |   | 75.00 GIB                                                 |
| Fg Policies                 |             | First volume name Additional capacity savings Quantity UO droup<br>YSL_D82_Volume0 Compressed and deduplicated 5 Automatic | 1 | Create and map Create volumes                             |
| Access                      |             | Define Volume Properties +                                                                                                 |   |                                                           |
| ∑O∑ Settings                |             |                                                                                                    |   |                                                           |

Figure 10-191 Create Volumes

5. A new window may appear, displaying the progress of the action. Once the volumes have been successfully created, you can close this window, as shown in Figure 10-192.

| IBM FlashSystem 9500 FS95 | 00_Demo Volumes                                          |                                                                                                    |                                  | <b>.</b> .                                      | 🥜 demoUser Administrator 🚳 🗸 |
|---------------------------|----------------------------------------------------------|----------------------------------------------------------------------------------------------------|----------------------------------|-------------------------------------------------|------------------------------|
|                           | K Hack                                                   |                                                                                                    |                                  | Advanced settings mode ①                        |                              |
| Dashboard                 | Create Volumes                                           |                                                                                                    |                                  | Off Off                                         |                              |
|                           | Volume group (optional)<br>YSLReplication_VG             |                                                                                                    |                                  | Summary<br>Pool capacity                        |                              |
| Volumes                   | Pool<br>YSLSource_Pool                                   | Create Volumes                                                                                                    | ~                                | YSLSource_Pool                                  | Pool capacity used           |
|                           | Provisioning Policy<br>Volumes created in this pool must | 40%                                                                                                    |                                  | 5<br>Provisioned volume capacity ①<br>75.00 GiB | 5.00 GiB                     |
|                           | First volume name //<br>YSL_DB2_Volume0 //               | <pre>'View more details<br/>Kunning Commanc:<br/>svctask mkvolume -name YSL_DB2_Volume1 -pool 1 -size<br/>10166272960 -unit b -volumegroup 0<br/>The volume (ID 13) was successfully created.<br/>The task is 40% complete.</pre> | 14:57<br>14:57<br>14:57<br>14:57 | Create and map                                  | Create volumes               |
|                           |                                                          | Creating the volume VSL_DB2_Volume2 (16,106,127,360 b)<br>Running command:<br>svctask mkvolume -name VSL_DB2_Volume2 -pool 1 -size<br>16106127360 -unit b -volumegroup 0                                                          | 14:57<br>14:57<br>14:57          |                                                 |                              |
|                           |                                                          | Cancel                                                                                                    |                                  |                                                 |                              |
|                           |                                                          |                                                                                                    |                                  |                                                 |                              |

Figure 10-192 Volume creation progress bar

6. On the secondary site, navigate to the **Volume Group** tab, where you will observe that the system has automatically created the volumes, as shown in Figure 10-193.

| IBM FL | ashSystem 9500 | FS9500_Demo | Volumes          |                            |                |                   |               | Ļ 🗐                            | 🥐 demoUser 🔥     | dministrator 3 ~ |
|--------|----------------|-------------|------------------|----------------------------|----------------|-------------------|---------------|--------------------------------|------------------|------------------|
|        |                | <           | ① Create Volumes | ≅ Actions ▾ All Volume     | ; <b>-</b>     |                   |               | Default ~                      | Contains V Filte | r                |
| ~      | Dashboard      |             | Name             | State                      | Pool           | Volume Group      | Protocol Type | UID                            | Host Mappings    | Capacity         |
|        |                |             | YSL_DB2_Volume0  | <ul> <li>Online</li> </ul> | YSLSource_Pool | YSLReplication_VG |               | 6005076813868004E8000000000000 | No               | Ξ 15.00 GiB      |
| ~      |                |             | YSL_DB2_Volume1  | <ul> <li>Online</li> </ul> | YSLSource_Pool | YSLReplication_VG |               | 6005076813868004E8000000000000 | No               | Ξ 15.00 GiB      |
|        |                |             | YSL_DB2_Volume2  | <ul> <li>Online</li> </ul> | YSLSource_Pool | YSLReplication_VG |               | 6005076813868004E8000000000000 | No               | Ξ 15.00 GiB      |
| #      |                |             | YSL_DB2_Volume3  | <ul> <li>Online</li> </ul> | YSLSource_Pool | YSLReplication_VG |               | 6005076813868004E8000000000000 | No               | ■ 15.00 GiB      |
|        | Volumes        |             | YSL_DB2_Volume4  | ✓ Online                   | YSLSource_Pool | YSLReplication_VG |               | 6005076813868004E8000000000000 | No               | Ξ 15.00 GiB      |
| -      |                |             |                  |                            |                |                   |               |                                |                  |                  |
| Ð      |                |             |                  |                            |                |                   |               |                                |                  |                  |
| Ē      |                |             |                  |                            |                |                   |               |                                |                  |                  |
| 2      |                |             |                  |                            |                |                   |               |                                |                  |                  |
| Ś      | Settings       |             |                  |                            |                |                   |               |                                |                  |                  |

Figure 10-193 List volumes

## Using targets of replicated volumes

While the target volumes can be mapped to hosts, it's important to note that these volumes remain in a read-only state during the replication relation. However, there is an option to **Enable Access** from the secondary site. This can be done in the **Policy** tab of the volume group in the secondary site (IBM FlashSystem 7200), as shown in Figure 10-194.

| IBM FlashSystem 7200       | FlashSystem 7200 Demo Volume Groups       |                                                                                                 | 🜲 🔒 🕜 demoUser (Administrator) 🤌 🗸                                            |
|----------------------------|-------------------------------------------|-------------------------------------------------------------------------------------------------|-------------------------------------------------------------------------------|
| Dashboard                  | ← Back to Volume Grou<br>YSLReplication_V | ps<br>G                                                                                         | 75.00 Gið Total Greup Capacity                                                |
| می <sup>0</sup> Monitoring | Volumes (5)                               | Policies (1) Snapshots (0)                                                                      |                                                                               |
| Pools                      | 육 Replication                             |                                                                                                 |                                                                               |
| Volumes                    | Policy Name<br>YSLReplication_Policy      | Topology<br>2 Site, Asynchronous                                                                |                                                                               |
| Hosts                      | RPO Alert<br>5 minutes                    |                                                                                                 | External Safeguarded Backup policy is not assigned.                           |
| Copy Services              | Replication status                        |                                                                                                 | Assign safeguarded backup Policy +                                            |
| Policies                   | FS9500_Demo                               | ↓<br>E FlashSystem 7200 Demo<br>Recovery copy                                                   |                                                                               |
| Access                     |                                           | Enable access                                                                                   |                                                                               |
|                            |                                           | <ul> <li>Recovery point within policy</li> <li>0 seconds behind the production copy.</li> </ul> | Ð                                                                             |
|                            |                                           | Ar Logged in to this system                                                                     | Internal Snapshot policy is not assigned. Snapshot policy can be Safeguarded. |
|                            |                                           |                                                                                                 | Assign internal snapshot policy +                                             |

Figure 10-194 Enable access from the secondary site

Enable access to the recovery copy suspends replication, witch permits host access and configuration changes for each independent copy, locate and click the **Enable** button, as shown in Figure 10-195.

| IBM FlashSystem 7200 FlashS | iystem 7200 Demo Volume Groups               |                                                                                               |                                                        | 🌲 🔒 Ø                                                          | demoUser Administrator 🥥 🗸     |
|-----------------------------|----------------------------------------------|-----------------------------------------------------------------------------------------------|--------------------------------------------------------|----------------------------------------------------------------|--------------------------------|
|                             | ← Back to Volume Groups<br>YSLReplication_VG |                                                                                               |                                                        |                                                                | 75.00 GiB Total Group Capacity |
| Dashboard                   | E Replication Policy                         |                                                                                               |                                                        |                                                                |                                |
| ഹ <sup>മ</sup> Monitoring   | Volumes (5) Policies (1)                     | Snapshots (0)                                                                                 |                                                        |                                                                |                                |
| Pools                       | 육 Replication                                |                                                                                               |                                                        |                                                                |                                |
| Volumes                     | Policy Name<br>YSLReplication_Policy         | Topology                                                                                      | ×                                                      |                                                                |                                |
| Hosts                       | RPO Alert<br>5 minutes                       | Enabling access to the recovery copy suspend<br>configuration changes for each independent of | ds replication, which permits host access and<br>copy. | I Backup policy is not assigned.                               |                                |
| Copy Services               | Replication status                           |                                                                                               | ÷                                                      | ackup Policy +                                                 |                                |
| Policies                    | FS9500_Demo                                  | FS9500_Demo                                                                                   | FlashSystem 7200 Demo                                  |                                                                |                                |
| Access                      |                                              |                                                                                               |                                                        |                                                                |                                |
| ∑Ô} Settings                |                                              | Cancel                                                                                        | Enable                                                 |                                                                |                                |
|                             |                                              | Re Logged in to this system                                                                   | Internal Snapshot p                                    | policy is not assigned. Snapshot policy car<br>upshot policy + | be Safeguarded.                |

Figure 10-195 Enable access to the recovery copy

You can notice that you can now **Restart Replication** and that changes made to this copy will not be replicated until replication is restated, as shown in Figure 10-196.

| IBM FL      | ashSystem 7200 | FlashSystem 720 | 0 Demo Volume Groups                        |              |                                                                                                    | 🌲 📴 🕜 demoUser (Administrator @ 🗸                                                                               |
|-------------|----------------|-----------------|---------------------------------------------|--------------|----------------------------------------------------------------------------------------------------|----------------------------------------------------------------------------------------------------|
|             |                | <               | ← Back to Volume Group<br>YSLReplication_VC | os<br>G      |                                                                                                    | 75.00 GiB Total Group Capacity                                                                                  |
| $\triangle$ |                |                 | Replication Policy                          |              |                                                                                                    |                                                                                                    |
| V           |                |                 | Volumes (5)                                 | Policies (1) | Snapshots (0)                                                                                           |                                                                                                    |
| ₿           |                |                 | ा Replication                               |              |                                                                                                    |                                                                                                    |
|             | Volumes        |                 | Policy Name<br>YSLReplication_Policy        |              | Topology<br>2 Site, Asynchronous                                                                        |                                                                                                    |
|             |                |                 | RPO Alert<br>5 minutes                      |              |                                                                                                    | External Safeguarded Backup policy is not assigned.                                                             |
| Đ           |                |                 | Replication status                          |              |                                                                                                    | Assign safeguarded backup Policy +                                                                              |
| Ē           |                |                 | FS9500_Demo                                 |              | ElashSystem 7200 Demo                                                                                   |                                                                                                    |
| 2           |                |                 | Production copy                             |              | Independent copy<br>Changes made to this copy will not be replicated<br>until replication is restarted. |                                                                                                    |
| Ś           | Settings       |                 |                                             |              | Restart replication                                                                                     |                                                                                                    |
|             |                |                 |                                             |              | Manage replication policy                                                                               | Ē                                                                                                    |
|             |                |                 |                                             |              | A• Logged in to this system                                                                             | Internal Snapshot policy is not assigned. Snapshot policy can be Safeguarded. Assign internal snapshot policy + |
|             |                |                 |                                             |              |                                                                                                    |                                                                                                    |

Figure 10-196 Restart replication from the secondary site

# **Reversing replication**

After enabling access on the target and suspending the relation, you can proceed to restart the replication while selecting the desired direction for the relation.

1. To restart the relationship, connect to the storage system that will act as the master for the relationship. In the **Policy tab**, locate and click the **Restart Replication** button, as shown in Figure 10-197.

| IBM FlashSystem 9500 FS9500_Demo | Volume Groups                                                                                  | 🌲 🗐 🕜 demoUser (Administrator) 🌒 🗸                                                                              |
|----------------------------------|------------------------------------------------------------------------------------------------|----------------------------------------------------------------------------------------------------|
| C Dashboard                      | ← Back to Volume Groups<br>VSLReplication_VG                                                   | 75.00 GB Total Group Cayachy                                                                                    |
| ം <sub>ഗ</sub> ് Monitoring      | Volumes (5) Policies (1) Snapshots (0)                                                         |                                                                                                    |
| Pools                            | 🗄 Replication                                                                                  |                                                                                                    |
| Volumes                          | Policy Name Topology<br>YSLReplication_Policy 2 Site, Asynchronous                             |                                                                                                    |
| Hosts                            | RPO Alert<br>5 minutes                                                                         | External Safeguarded Backup policy is not assigned.                                                             |
| Copy Services                    | Replication status                                                                             | Assign safeguarded backup Policy +                                                                              |
| Policies                         | F\$9500_Demo         FlashSystem 7200 Demo           Independent copy         Independent copy |                                                                                                    |
| Access                           | Changes made to this copy will not be replicated<br>until replication is restarted.            |                                                                                                    |
| Settings                         | Restart replication                                                                            |                                                                                                    |
|                                  | Manage replication policy                                                                      |                                                                                                    |
|                                  | $\beta_{\rm T}^{\rm e}$ Logged in to this system                                               | Internal Snapshot policy is not assigned. Snapshot policy can be Safeguarded. Assign internal snapshot policy + |
|                                  |                                                                                                |                                                                                                    |

Figure 10-197 Restart replication from the primary site

2. In the following screen, you will be able to review both the previous and preview of the copy direction. Once you have confirmed your choice, click the **Enable** button to initiate the restart of the replication, as shown in Figure 10-198.

| IBM FlashSystem 9500 FS9500_Demo | Volume Groups                                     |                                                                                                    |                                                                                                    | 🌲 📃 🕜 demoUser Administrator 😗 🗸          |
|----------------------------------|---------------------------------------------------|----------------------------------------------------------------------------------------------------|----------------------------------------------------------------------------------------------------|-------------------------------------------|
|                                  | ← Back to Volume Grou<br>YSLReplication_V         | ps<br>G                                                                                                    |                                                                                                    | 75.00 GiB Total Group Capacity            |
| Dashboard                        | E Replication Policy                              | Restart replication                                                                                              |                                                                                                    | ×                                         |
| مرم <sup>2</sup> Monitoring      | Volumes (5)                                       | This will restart replication on this volume group with the local                                                | system as the production copy.                                                                                   |                                           |
| Pools                            | 🕾 Replication                                     | Copy<br>direction<br>To restart replication with the other system as the pro                                     | duction copy, you must log into the other system and                                                             |                                           |
| Volumes                          | Policy Name<br>YSLReplication_Policy              | perform the restart action there.                                                                                |                                                                                                    |                                           |
| Hosts                            | RPO Alert<br>5 minutes                            | Previous copy direction                                                                                          |                                                                                                    | / is not assigned.                        |
| Copy Services                    | Replication status                                | FS9500_Demo Production copy                                                                                      | ElashSystem 7200 Demo                                                                                            | *                                         |
| Policies                         | FS9500_Demo                                       | Last write time ()<br>No host write I/O has been performed to this copy since<br>independent access was enabled. | Last write time ()<br>No host write I/O has been performed to this copy since<br>independent access was enabled. |                                           |
|                                  | Changes made to this<br>until replication is rest | Preview when replication is restarted                                                                            |                                                                                                    |                                           |
| COC Settings                     | Restart replication                               | E FS9500_Demo Production copy                                                                                    | FlashSystem 7200 Demo<br>Recovery copy                                                                           | gned. Snapshot policy can be Safeguarded. |
|                                  | R Logged in to this s                             | Confirm the volume group on this system should be used a                                                         | is the production copy.                                                                                          | •                                         |
|                                  |                                                   | Cancel                                                                                                    | Enable                                                                                                    |                                           |

Figure 10-198 Enable Restart replication

3. You will notice that the initial copy is incomplete and the replication status is Red, as shown in Figure 10-199.

| IBM FlashSystem 9500 | FS9500_Demo | Volume Groups                               |              |                                  | 🜲 📳 🕐 demoUser (Administrator) 💩 🗸                                                                              |
|----------------------|-------------|---------------------------------------------|--------------|----------------------------------|----------------------------------------------------------------------------------------------------|
|                      | <           | ← Back to Volume Group<br>YSLReplication_VC | 2            |                                  | 75.00 GiB Total Group Capacity                                                                                  |
| Dashboard            |             | E Replication Policy                        |              |                                  |                                                                                                    |
| ୍ଦ୍ୟ Monitoring      |             | Volumes (5)                                 | Policies (1) | Snapshots (0)                    |                                                                                                    |
| Pools                |             | ः Replication                               |              |                                  |                                                                                                    |
| Volumes              |             | Policy Name<br>YSLReplication_Policy        |              | Topology<br>2 Site, Asynchronous |                                                                                                    |
| Hosts                |             | RPO Alert<br>5 minutes                      |              |                                  | External Safeguarded Backup policy is not assigned.                                                             |
| Copy Services        |             | Replication status                          |              | @                                | Assign safeguarded backup Policy +                                                                              |
| Fo Policies          |             | FS9500_Demo                                 |              | FlashSystem 7200 Demo            |                                                                                                    |
| Access               |             | Manage replication                          | n policy     | € Initial copy incomplete        |                                                                                                    |
| Settings             |             | A• Logged in to this sy                     | stem         |                                  | آم.                                                                                                    |
|                      |             |                                             |              |                                  | Internal Snapshot policy is not assigned. Snapshot policy can be Safeguarded. Assign internal snapshot policy + |

Figure 10-199 Initial copy incomplete status

4. Wait until the initial copy is completed to verify that the recovery point within the policy is 0 seconds behind the production copy, as shown in Figure 10-200.

| IBM FlashSystem 9 | 500 FS9500_Demo | Volume Groups                                       |                                       | 🜲 📳 🕜 demeUser Administrator 🗿 🗸                                                                                                  |
|-------------------|-----------------|-----------------------------------------------------|---------------------------------------|----------------------------------------------------------------------------------------------------|
|                   | K               | ← Back to Volume Groups<br>YSLReplication_VG        |                                       | 75.00 GiB Total Group Capacity                                                                                                    |
| Dashboar          | ď               | $\widetilde{\mathbb{L}_{2}^{n}}$ Replication Policy |                                       |                                                                                                    |
| ୍ଦ୍ୟୁ Monitorin   | g               | Volumes (5) Pol                                     | licies (1) Snapshots (0)              |                                                                                                    |
| Pools             |                 | 🕾 Replication                                       |                                       |                                                                                                    |
| Volumes           |                 | Policy Name<br>YSLReplication_Policy                | Topology<br>2 Site, Asynchronous      |                                                                                                    |
| Hosts             |                 | RPO Alert<br>5 minutes                              |                                       | External Safeguarded Backup policy is not assigned.                                                                               |
| Copy Serv         | rices           | Replication status                                  |                                       | Assign safeguarded backup Policy +                                                                                                |
| Eg Policies       |                 | FS9500_Demo                                         | FlashSystem 7200 Demo                 |                                                                                                    |
| Access            |                 | Production copy<br>Manage replication polic         | Recovery copy                         |                                                                                                    |
|                   |                 | A• Logged in to this system                         | u seconos cenina tre production copy. | ۵.                                                                                                    |
|                   |                 |                                                     |                                       | Internal Snapshot policy is not assigned. Snapshot policy can be Safeguarded.           Assign internal snapshot policy         + |

Figure 10-200 Verify that the recovery point within the policy is 0 seconds behind the production copy

# 10.17 Converting Global Mirror to policy-based replication

Starting with IBM Storage Virtualize version 8.6.0, if you are currently utilizing Global Mirror for data replication between two partnered systems, it is possible to convert the existing setup to policy-based replication. During this conversion process, the remote-copy configuration can be retained for a volume, ensuring that a synchronized copy remains available on the Disaster Recovery (DR) system without any downtime.

Ensure that you fulfill the following prerequisites before configuring a volume, which is currently part of a Global Mirror relationship, to utilize policy-based replication:

- ► If the relationship is part of a consistency group, it should not require movement between I/O groups. To facilitate this, you can utilize the movevdisk command.
- ► The relationship must be either Metro Mirror or Global Mirror.
- The volume being migrated should be the primary volume within the Metro Mirror or Global Mirror relationship.
- Both Remote Copy and policy-based replication are supported simultaneously on the same partnership, operating on different volumes.
- Volumes using Global Mirror (non-cycling and cycling) relationships and consistency groups can be manually migrated to use policy-based replication.
- Other Remote Copy functions, like 3-site partnerships, nondisruptive volume migration, and Metro Mirror cannot be migrated to policy-based replication due to the topology.
- The Remote Copy configuration must be removed from a volume before it can be added to a volume group with a replication policy.
- ► A full resynchronization of the volume will be performed.
- There should be no associated change volume linked to the primary volume.
- During the migration process, the remote-copy relationship should not have its direction switched or be transformed into a secondary relationship (after stopping with access enabled).
- The primary volume cannot be designated as a recovery volume for policy-based replication.
- It is not possible to configure remote-copy on a policy-based replication volume. Hence, if any remote-copy replication configuration exists, it must be removed before replicating from the remote-copy secondary volumes.
- A volume within a Metro Mirror or Global Mirror relationship can only have policy-based replication configured if it belongs to the same I/O group specified in the replication policy. If it does not match, you can move the volume to the appropriate I/O group using the movevdisk command.
- The existing secondary volumes can be retained as a point-in-time copy for disaster recovery until the new recovery copy is established with policy-based replication.
- If you keep a disaster recovery copy, ensure that you have enough resources available on the recovery system to accommodate both sets of copies.

Before executing the **movevdisk** command to transfer a volume between I/O groups, several conditions must be satisfied:

- The relationship state must be consistent\_synchronized: This means that the data in the source and target volumes of the relationship must be fully synchronized and consistent. Any pending changes or discrepancies should be resolved before proceeding with the volume movement.
- The relationship cannot be in a consistency group: Consistency groups are a collection of relationships that need to maintain data consistency as a group. If the relationship is part of a consistency group, it cannot be moved independently. The volume movement should be restricted to relationships that are not associated with any consistency group.
- The relationship type must be Metro Mirror or Global Mirror: The movevdisk command is designed specifically for volumes involved in Metro Mirror or Global Mirror relationships. These relationship types enable synchronous or asynchronous replication of data between primary and secondary volumes. Only volumes associated with these types of relationships are eligible for the move operation.

- The relationship must not have a change volume associated with the primary volume: In some replication scenarios, a change volume is utilized to track modifications made to the primary volume. If the relationship has an active change volume associated with the primary volume, the move operation cannot proceed. The change volume should be removed or detached before initiating the volume transfer.
- ► The volume being moved must be the primary volume in the Metro Mirror or Global Mirror relationship: When moving a volume, it is essential to ensure that the volume being relocated is the primary volume in the Metro Mirror or Global Mirror relationship. The primary volume is the source volume where the original data resides, while the secondary volume is the target for replication. Moving the primary volume ensures the appropriate replication of data to the new I/O group.

# Convert GM to policy-based replication high-level steps

To convert from Global Mirror replication to policy-based replication, follow these steps:

- Enable policy-based replication on the partnership:
  - Establish mutual SSL certificate exchange between systems to enable REST API access.
  - Utilize the graphical user interface (GUI) for straightforward configuration of the existing partnership for policy-based replication.
- ► Establish link pools between systems and assign necessary provisioning policies:
  - Link pools can be established from either system.
  - The GUI provides a simple method for configuring pool links and assigning provisioning policies.
- Create replication policies:
  - Depending on the current configuration, it may be necessary to create multiple replication policies. For instance, if Global Mirror with Change Volumes (GMCV) is used with different cycling times, different recovery point objectives can be specified for various sets of volumes.
  - Policy-based replication currently supports replication between two I/O groups per system. If more than two I/O groups utilizing Remote Copy are in use, volumes should be moved to the I/O groups defined in the replication policies.
- Create volume groups and assign replication policies:
  - Each consistency group should have a corresponding volume group.
  - Policy-based replication requires volumes to be placed within volume groups, necessitating the creation of one or more volume groups for any previously independent relationships.
- Move volumes into volume groups:
  - Prior to moving volumes into a volume group with a replication policy, remove the remote copy configuration from the volumes.
  - If the desire is to retain existing secondary volumes, stop relationships and consistency groups with -access to make the secondary volumes accessible for disaster recovery before removing the remote copy configuration. It is important not to force delete relationships.
  - Move volumes into volume groups and allow sufficient time for the initial synchronization process to complete.

# Convert GM to policy-based replication using GUI

To convert from Global Mirror replication to policy-based replication for replicated volumes using GUI, follow these steps:

 Update the existing partnership to support policy-based replication. Access the local system's management interface and navigate to Copy Services → Partnerships and Remote Copy, as shown in Figure 10-201.

| IBM FlashSystem 9500 FS9500_D | emo Partnerships and Remote Copy |                                                                  | 🌲 🗐 🕐                                  | demoUser Administrator 2 🗸 |
|-------------------------------|----------------------------------|------------------------------------------------------------------|----------------------------------------|----------------------------|
|                               | Partnerships                     | YSL_CG_Ora                                                       |                                        | Actions 👻                  |
| Dashboard                     | © FS9500_Demo :                  | Back to FlashSystem 7200 Demo                                    |                                        |                            |
| a <sub>o</sub> p Monitoring   | FlashSystem 7200                 | YSL_CG_Ora<br>Consistent synchronized ③                          | Group info                             |                            |
| Pools                         | Configured     I                 |                                                                  | Replication type Primary site          | Global FS9500_Demo         |
| Volumes                       |                                  | F\$9500_Demo FlashSystem 7200<br>Demo Demo                       | Cycle period ()<br>Freeze time ()      | 300 s                      |
| Hosts                         |                                  |                                                                  | Group ID 🛈                             | 3                          |
| Copy Services                 |                                  | Relationships (5)                                                |                                        |                            |
| ΕΩ Policies                   |                                  | < ⊕ Create Relationship III Actions - 🕹                          | Default 🗸 Contai                       | ins ~ Filter               |
| Access                        |                                  | Name                                                             | Replication Direction Auxiliary Volume | Сору Туре                  |
| ~                             |                                  | rcrel5 Consistent Synchronized YSL_Ora_PRD0                      | YSL_Ora_BKB0                           | Global Mirror              |
| <b>O</b> Settings             |                                  | rcrel6 Consistent Synchronized YSL_Ora_PRD1                      | YSL_Ora_BKB1                           | Global Mirror              |
|                               |                                  | rcrel8 Consistent Synchronized YSL_Ora_PRD3                      | YSL_Ora_BKB3                           | Global Mirror              |
|                               |                                  | rcret9 Consistent Synchronized YSL_Ora_PRD4                      | → YSL_Da_BKB4                          | Global Mirror              |
|                               | Create Partnership +             | Showing <b>5</b> relationships   Selected <b>0</b> relationships |                                        |                            |
|                               |                                  | -<br>Latency От от от Bandwidth Омвря                            | Read Write<br>OMBps OMBps IOPS 0 0     |                            |

Figure 10-201 Update the existing partnership

 Choose the current remote copy partnership from the left navigation and select Actions → Partnership Properties, as shown in Figure 10-202.

| IBM FlashSystem 9500 FS9500_Den | 0 Partnerships and Remote Cop | y      |                             |                                        |                               |                       | 🜲 🗐 🕜 demoU:       | ser Administrator 🥝 🗸 |
|---------------------------------|-------------------------------|--------|-----------------------------|----------------------------------------|-------------------------------|-----------------------|--------------------|-----------------------|
|                                 | Partnerships                  |        | YSL_CG_                     | Ora                                    |                               |                       |                    | Actions 👻             |
| Dashboard                       | © FS9500_Demo                 | 1      | ← Back to FlashSys          | item 7200 Demo                         |                               |                       |                    |                       |
| ag <sup>p</sup> Monitoring      | FlashSystem 7200              | Modify | CHAP Configuration          |                                        |                               | Group info            |                    |                       |
| B Pools                         | Demo<br>Configured            |        |                             | zed (j)                                |                               | Replication type      |                    | 🖧 Global              |
| ģ                               |                               |        |                             | <b>∃</b> , –⊘→                         |                               | Primary site          |                    | FS9500_Demo           |
| Volumes                         |                               |        |                             | S9500_Demo Fla<br>De<br>Master         | shSystem 7200<br>mo           | Cycle period (3)      |                    | 300 s                 |
| Hosts                           |                               | Partne | ership Properties           |                                        |                               | Group ID (j)          |                    | 3                     |
| Copy Services                   |                               |        |                             |                                        |                               |                       |                    |                       |
|                                 |                               |        | Relationship                | s (5)                                  |                               |                       |                    |                       |
| Policies                        |                               |        | ① Create Relation           | nship 🗎 🗮 Actions 👻                    | <u>*</u>                      | De                    | fault ~ Contains ~ | Filter                |
| Access                          |                               |        | Name                        | ↑ State                                | Master Volume                 | Replication Direction | Auxiliary Volume   | Сору Туре 🔛           |
| ~~                              |                               |        | rcrel5                      | Consistent Synchronized                | YSL_Ora_PRD0                  |                       | YSL_Ora_BKB0       | Global Mirror         |
| 205 Settings                    |                               |        | rcreto                      | Consistent Synchronized                | YSL_Ora_PRD2                  | →                     | YSL_Ora_BKB2       | Global Mirror         |
|                                 |                               |        | rcrel8                      | Consistent Synchronized                | YSL_Ora_PRD3                  | •>                    | YSL_Ora_BKB3       | Global Mirror         |
|                                 |                               |        | rcrel9                      | Consistent Synchronized                | YSL_Ora_PRD4                  | $\longrightarrow$     | YSL_Ora_BKB4       | Global Mirror         |
|                                 |                               |        |                             |                                        |                               |                       |                    |                       |
|                                 |                               |        |                             |                                        |                               |                       |                    |                       |
|                                 |                               |        |                             |                                        |                               |                       |                    |                       |
|                                 | Create Partnership            | +      | Showing <b>5</b> relations! | nips / Selected <b>0</b> relationships |                               |                       |                    |                       |
|                                 |                               |        |                             | ncy Oms Oms Oms                        | Bandwidth O MBps 0 MBps 0 MBp | 10PS 0                |                    |                       |

Figure 10-202 Partnership properties

- a. On the **Partnership Properties** page, enable policy-based replication to retrieve the certificate from the remote system. The management interface automatically creates a truststore on the local system to store the remote system's certificate.
- b. Verify the correctness of the remote system certificate by viewing it.
- c. Save the changes.
- 3. Repeat the above steps on the remote system within the partnership:

- a. Enable policy-based replication on the remote system as well.
- b. Create a truststore for each system in the partnership if using the command line interface.
- 4. Once the remote system is enabled for policy-based replication, confirm that the partnership can be configured to use policy-based replication.
  - a. On either of the systems, go to **Copy Services**  $\rightarrow$  **Partnerships and Remote Copy** and select the respective partnership from the left navigation.
  - b. Check for the message "*This partnership is ready for use with policy-based replication*" to ensure successful configuration.
  - c. Verify that the Global Mirror replication is correctly converted to policy-based replication, as shown in Figure 10-203.

| Patherships © FS9500_Demo   O Cabbaard © FS9500_Demo   Montoining FlashSystem 7200   Demo Demo   Configured Demo   Configured Demo   Volumes Status   Configured Type   Flore Demo   Policies Status   Configured Demo   Status Configured   Type Flore   10000 50   Status Status   Status Status   Status Status   Configured Demo   Type Flore   10000 50   Status Status   Status Status   Status Status   Status Status   Status Status   Configured Demo   Status Status   Status Status </th <th>IBM FlashSystem 9500 FS9500_D</th> <th>mo Partnerships and Remote Copy</th> <th></th> <th></th> <th>🌲 🗐 🕐</th> <th>demoUser Administrator 2 👋</th>                                                                                                    | IBM FlashSystem 9500 FS9500_D     | mo Partnerships and Remote Copy          |                                                                                                    |                                  | 🌲 🗐 🕐                     | demoUser Administrator 2 👋 |
|----------------------------------------------------------------------------------------------------|-----------------------------------|------------------------------------------|----------------------------------------------------------------------------------------------------|----------------------------------|---------------------------|----------------------------|
| ▲ Dathbard ● 59500_Demo   ▲ Montoring FlashSystem 7200 Demo Properties   ● Pods   ● Pods   ● Notas   ● Notas   ● Notas   ● Notas   ● Pods   ● Corp Services   ● Rocks   ● Rocks <t< th=""><th></th><th>Partnerships</th><th>♥ FS9500_Demo</th><th></th><th></th><th>Actions 👻</th></t<>                                                                                                    |                                   | Partnerships                             | ♥ FS9500_Demo                                                                                            |                                  |                           | Actions 👻                  |
| Plackbystem 7200   Domoin   Configured   Domoin   Configured   Domoin   Coop Services   Coop Services   Coop Services   Coop Services   Coop Services   Settings   Settings     Settings     Settings     FlashSystem 7200 Demo Properties such as link bandwidth.     Name   FlashSystem 7200 Demo   Domoin   Demoin   Settings     FlashSystem 7200 Demo     FlashSystem 7200 Demo   Domoin   Patter   Settings     FlashSystem 7200 Demo     FlashSystem 7200 Demo     Coopy Services     FlashSystem 7200 Demo     FlashSystem 7200 Demo     Coopy Services     FlashSystem 7200 Demo     Coopy Services     Settings     Settings     Settings     Settings     Settings     Settings     Settings     Settings     Settings     Settings     Settings     Settings     Settings     Settings     Settings     Settings     Settings     Settings <                                                                                                    | Dashboard                         | © FS9500_Demo :                          |                                                                                                    |                                  |                           |                            |
| Mare FlashSystem 7200 Demo   Wolumes Location   Hors Status   Copy Services   Policy-based replication   Policy-based replication   Exactors   Solitings     Settings     Partner     Partner     Policy-based replication     Exactors   Solitings     Settings     Partner     Partner <th><pre>   Monitoring   Pools </pre></th> <th>FlashSystem 7200 :<br/>Demo<br/>Configured</th> <th>FlashSystem 7200 Demo Properties View details about your partnership and change propert</th> <th>×</th> <th>pendent Relationships (0)</th> <th>11 Q</th>                                                                                                    | <pre>   Monitoring   Pools </pre> | FlashSystem 7200 :<br>Demo<br>Configured | FlashSystem 7200 Demo Properties View details about your partnership and change propert                  | ×                                | pendent Relationships (0) | 11 Q                       |
| i kors Status • Configured   i cory Services i fype Fibre Channel   i cory Services Policy-based replication Enabled   i corso 50 50     Settings Settings     i fi signed by IBM   subject/Issuer Name   Country GB   Country GB   Country GB                                                                                                    |                                   |                                          | Location                                                                                                 | FlashSystem 7200 Demo<br>Partner |                           |                            |
| Copy Services   Policies   Access   Settings     Type   Fibre Channel   Policy-based replication   Eackground Copy Rate (%)   Inte Bandwidth (Mbgs)   Description   Settings     Settings     Settings     Type     Fibre Channel     Policy-based replication     Eackground Copy Rate (%)     Settings     Settings<                                                                                                    |                                   |                                          | Status                                                                                                   | Configured                       | RELATIONSHIPS<br>0        | i                          |
| Policy-based replication Enabled   Policy-based replication Enabled   Policy-based replication Enabled <th>Copy Services</th> <th></th> <th>Туре</th> <th>Fibre Channel</th> <th></th> <th></th> | Copy Services                     |                                          | Туре                                                                                                    | Fibre Channel                    |                           |                            |
| Access     10000     50       Settings     Remote system certificate       Settings     Settings                                                                                                    | Policies                          |                                          | Policy-based replication                                                                                 | Enabled                          |                           |                            |
| Settings     Remote system certificate       Settings     Settings       Settings     Settings       Subject/Issuer Name     Country       Country     GB       Locality     Hursley                                                                                                    |                                   |                                          | 10000 50                                                                                                 |                                  |                           |                            |
| Create Partnership +                                                                                                    |                                   | Create Partnership +                     | Remote system certificate Self signed by IBM Subject/Issuer Name Country GB Locality Hursley Cancel Save |                                  |                           |                            |

Figure 10-203 Verify that GM replication is converted to policy-based replication

5. Configure a provisioning policy for each linked pool, create one or more replication policies, create an empty volume group for each consistency group and independent relationships and assign a replication policy as described in section "Configuring policy-based replication using GUI" on page 958

#### Remove remote copy configuration

To remove the remote copy configuration, consider the following points and determine if you want to retain existing secondary volumes as a point-in-time copy for disaster recovery while establishing the new recovery copy with policy-based replication.

If you choose to keep the disaster recovery copy, ensure that sufficient capacity is available on the recovery system to accommodate both sets of copies.

Retaining existing volumes provides data protection in case of an outage and allows you to verify replicated data on the recovery system after configuring policy-based replication.

To remove the remote copy configuration, follow these steps:

1. Access the primary system's management interface and navigate to Copy Services  $\rightarrow$  Partnerships and Remote Copy.

Select the **Consistency Groups** tab and verify that the current state of the consistency group is "*Consistent Synchronized*" for a Global Mirror consistency group or "*Consistency Copying*" for a Global Mirror consistency group with change volumes, as shown in Figure 10-204.

| IBM FL     | ashSystem 9500 | FS9500_Demo | Partnerships and Remote Copy |                  |                        |                                       |                               | ه ۞ 🗐 🌲                  | emoUser Administrator | 02 ~ |
|------------|----------------|-------------|------------------------------|------------------|------------------------|---------------------------------------|-------------------------------|--------------------------|-----------------------|------|
| •          |                | <           | Partnerships                 |                  | FlashSystem            | 7200 Demo                             |                               |                          | Action                | s 🕶  |
|            | Dashboard      |             | @ FS9500_Demo                | •                |                        |                                       | 1                             |                          |                       |      |
| مرم<br>ا   |                |             | FlashSystem 7200<br>Demo     | FlashSystem 7200 | Consistency Groups (2) |                                       | Independent Relationships (0) | Policy-based replication |                       |      |
| ∰          |                |             | Configured     1             |                  | Add Consistency Group  | +                                     |                               |                          |                       | ti Q |
|            |                |             |                              |                  | Warnings 1 v           |                                       |                               |                          |                       |      |
|            |                |             |                              |                  | <b>≣0</b> → <b>≣</b> , | CGYSL2<br>Inconsistent stopped        | PRIMARY<br>FS9500_Demo        | RELATIONSHIPS<br>5       | n Global              | 1    |
| H          | Copy Services  |             |                              |                  | No issues 1            |                                       |                               |                          |                       |      |
| <u>-</u> 2 |                |             |                              |                  | <                      |                                       |                               |                          |                       |      |
| 2          |                |             |                              |                  | 5,-0→ 5,               | YSL_CG_Ora<br>Consistent synchronized | PRIMARY<br>FS9500_Demo        | RELATIONSHIPS<br>5       | 슈 Global              | :    |
|            | Settings       |             |                              |                  |                        |                                       |                               |                          |                       |      |
|            |                |             |                              |                  |                        |                                       |                               |                          |                       |      |
|            |                |             |                              |                  |                        |                                       |                               |                          |                       |      |
|            |                |             |                              |                  |                        |                                       |                               |                          |                       |      |
|            |                |             |                              |                  |                        |                                       |                               |                          |                       |      |
|            |                |             | Create Partnership           | +                |                        |                                       |                               |                          |                       |      |
|            |                |             |                              |                  | Latency Oms            | Read Write<br>Oms Oms Ban             | dwidth OMBps 0 MBps 0 MBps IO | PS 0 0 0                 |                       |      |

Figure 10-204 Verify the current state of the consistency group

 Select Actions → Stop Group. On the Stop Remote-Copy Consistency Group page, choose the option Allow secondary read/write access to retain the secondary volumes as a disaster recovery copy, as shown in Figure 10-205.

| IBM FlashSystem 9500 | FS9500_Demo     | Partnerships and Remote Copy | 🚊 🕘 🖉                                                                                                    | demoUser Administrator 2 🗸 🗸 |
|----------------------|-----------------|------------------------------|----------------------------------------------------------------------------------------------------|------------------------------|
|                      |                 | Partnerships                 | FlashSystem 7200 Demo                                                                                                    | Actions 👻                    |
| Dashboard            |                 | © FS9500_Demo :              | Configured                                                                                                    |                              |
|                      |                 | FlashSystem 7200 :           | Consistency Groups (2)            Independent Relationships (0)         Policy-based replica                                                    | ion                          |
|                      | Demo Configured |                              | Add Consistency Group +                                                                                                    | 11 Q                         |
|                      |                 |                              | Warnings 1 ~                                                                                                    |                              |
|                      |                 |                              | Stop Remote-Copy Consistency Group × REATIONSHIPS                                                                                               | Ar Global :                  |
|                      |                 |                              | Do you want to allow read/write access to the<br>secondary volumes for remote-copy consistency<br>You issues for the when schooling the group 2 |                              |
|                      |                 |                              | Allow secondary read/write access                                                                                                    |                              |
|                      |                 |                              | B - O IL Demo 5                                                                                                    | A Global :                   |
|                      |                 |                              | Cancel Stop Consistency Group                                                                                                    |                              |
|                      |                 |                              |                                                                                                    |                              |
|                      |                 |                              |                                                                                                    |                              |
|                      |                 |                              |                                                                                                    |                              |
|                      |                 |                              |                                                                                                    |                              |
|                      |                 | Create Partnership +         |                                                                                                    |                              |
|                      |                 |                              |                                                                                                    |                              |

Figure 10-205 Stop Remote-Copy consistency group

3. Click **Stop Consistency Group**. The state of the consistency group will change to "*Idling*", as shown in Figure 10-206 on page 979.

| IBM FlashSystem | 19500 FS9500_Demo | Partnerships and Remote Copy |                                                                  |                               |                                                                     | 🜲 🗐 🕜 demoUser       | Administrator 🧟 🗸 |  |
|-----------------|-------------------|------------------------------|------------------------------------------------------------------|-------------------------------|---------------------------------------------------------------------|----------------------|-------------------|--|
|                 | Partnerships      |                              | YSL_CG_Ora                                                       | Actions 👻                     |                                                                     |                      |                   |  |
| Dashbox         |                   |                              | ← Back to FlashSystem 7200 Demo                                  |                               |                                                                     |                      |                   |  |
| 🖓 Monitori      |                   | FlashSystem 7200 :<br>Demo   | YSL_CG_Ora<br>Idling (1)                                         | YSL_CG_Ora G                  |                                                                     | Group info           |                   |  |
| Pools           |                   | Configured     2             | <b>≅</b> , - <b>O</b> →                                          | 8                             | Periodication type 64 6 Primary site Cycle period ① Foreaver line ① |                      | 4P GIODAL         |  |
| Volume:         |                   |                              | FS9500_Demo Flas<br>Master                                       | shSystem 7200<br>no           |                                                                     |                      | 300 s             |  |
| Hosts           |                   |                              |                                                                  |                               | Group ID (1)                                                        |                      | 3                 |  |
| Copy Se         | rvices            |                              | Relationships (5)                                                |                               |                                                                     |                      |                   |  |
| Policies        |                   |                              | <ul> <li>Create Relationship III Actions ▼ 2</li> </ul>          | 6                             | Defaul                                                              | It V Contains V Fill | ter               |  |
| Access          |                   |                              | Name 🛧 State                                                     | Master Volume                 | Replication Direction                                               | Auxiliary Volume     | Master System     |  |
| _               |                   |                              | rcrel5 Idling                                                    | YSL_Ora_PRD0                  |                                                                     | YSL_Ora_BKB0         | FS9500_Demo       |  |
| Settings        |                   |                              | rcrel6 Idling                                                    | YSL_Ora_PRD1                  |                                                                     | YSL_Ora_BKB1         | FS9500_Demo       |  |
|                 |                   |                              | rcrel7 Idling                                                    | YSL_Ora_PRD2                  |                                                                     | YSL_Ora_BKB2         | FS9500_Demo       |  |
|                 |                   |                              | rcrei8 Idling                                                    | YSL_Ora_PRD3                  |                                                                     | YSL_Ora_BKB3         | FS9500_Demo       |  |
|                 |                   |                              | rorey Joing                                                      | 15L_UR_FRU4                   |                                                                     | TSL_UTA_BKD4         | PS9500_UEm0       |  |
|                 |                   | Create Partnership +         | Showing <b>5</b> relationships / Selected <b>0</b> relationships |                               |                                                                     |                      |                   |  |
|                 |                   |                              | Latency O ms 0 ms 0 ms                                           | Bandwidth O MBps 0 MBps 0 MBp | s IOPS O 0 0                                                        |                      |                   |  |

Figure 10-206 State of the consistency group to "Idling"

- 5. In the **Relationships** section, select all the relationships within the consistency group.
- 6. Right-click on the selected relationships and choose **Delete**, as shown in Figure 10-207.

| IBM FlashSystem 9500 | FS9500_Demo             | Partnerships and Remote Copy |                                                                                                    | 🜲 🗐 🧭 demoUser Administrator 🖉 🗸                     |
|----------------------|-------------------------|------------------------------|----------------------------------------------------------------------------------------------------|------------------------------------------------------|
|                      | Partnerships YSL_CG_Ora |                              | YSL_CG_Ora                                                                                                    | Actions •                                            |
| Dashboard            |                         | ⊗ FS9500_Demo :              | ← Back to FlashSystem 7200 Demo                                                                                                    |                                                      |
| of Monitoring        |                         | FlashSystem 7200 :<br>Demo   | YSL_CG_Ora                                                                                                    | Group info                                           |
| Pools                |                         | Configured                   | <b>₹0</b> → 8                                                                                                    | Replication type 🚯 Global<br>Primary site            |
| Volumes              |                         |                              | FS9500_Demo FlashSystem 7200<br>Demo                                                                                                    | Cycle period () 300 s                                |
| Hosts                |                         |                              |                                                                                                    | Group ID () 3                                        |
| Copy Services        |                         |                              | Relationships (5)                                                                                                    |                                                      |
| Policies             |                         |                              | < 🟵 Create Relationship 📄 Actions 🔺 😃                                                                                                    | Default V Contains Filter                            |
| Access               |                         |                              | Name                                                                                                    | Replication Direction Auxiliary Volume Master System |
| Settings             |                         |                              | rcreis Iolin Convert to 3-site D1                                                                                                    | YSL_Ora_BKB1 FS9500_Demo                             |
|                      |                         |                              | rcrel7 Idlin Remove from Consistency Group D2                                                                                                    | YSL_Ora_BKB2 FS9500_Demo                             |
|                      |                         |                              | rcret8 Idlin Delete D3                                                                                                    | YSL_Ora_BKB3 FS9500_Demo                             |
|                      |                         |                              | rcrel9 Idling YSL_Dia_PRD4                                                                                                    | YSL_DIA_3K84 F59500_Demo                             |
|                      |                         | Create Partnership +         | Showing 5 relationships   Selected 1 relationship                                                                                                    |                                                      |
|                      |                         |                              | Latency Oms oms Bandwidth OmBos OmBos OmBo | IN IOPS 0 0 0                                        |

Figure 10-207 Delete relationship

7. On the **Delete Relationship** page, verify the number of relationships being deleted. Make sure the checkbox to **Delete the relationship even when the data on the target system is not consistent** is not selected. This checkbox allows the secondary volumes to be retained for disaster recovery until a new recovery point is established using policy-based replication, as shown in Figure 10-208 on page 980.

| IBM FlashSystem 9500 FS9500_Demo      | Partnerships and Remote Copy | 🜲 🗐 🧷 demoUser (Administrator) 💩 🗸                                                                                                    |
|---------------------------------------|------------------------------|----------------------------------------------------------------------------------------------------|
| . Dashboard                           | Partnerships                 | YSL_CG_Ora<br>← Back to FlashSystem 7200 Demo                                                                                                    |
| a√2 Monitoring<br>₽                   | FlashSystem 7200             | YSL_CG_Ora<br>toting ① Replication type @ @ alibeat                                                                                                    |
| Volumes                               | D                            | elete Relationship ×<br>Deleting relationship(s) cannot be undone. Are you sure you want to continue?<br>Deleting relationship(s) cannot be undone. Are you sure you want to continue?                                                                                                    |
| Copy Services                         | Ya                           | us elected 1 relationship to delete. Verify the relationship to delete:<br>zro15 (YSL_Ora_PR00 -> YSL_Ora_BK80)                                                                                                    |
| Policies                              | ve                           | rify the number of relationships that you are deleting:<br>Polite the relationship was when the data on the tarter volume is increasistent or if the tarter volume<br>Polite the relationship was when the data on the tarter volume is increasistent or if the tarter volume<br>VEX. On 1600 F55500 Deep |
| <ul><li><b>(○)</b> Settings</li></ul> |                              | has other dependencies.<br>YSL_OR_BRAD F59500_Demo YSL_OR_BRAZ F59500_Demo YSL_OR_BRAZ F59500_Demo YSL_OR_BRA3 F59500_Demo                                                                                                    |
|                                       |                              | VSL_Org_DR34 F59500_Demo                                                                                                    |
|                                       | Create Partnership +         | Shrwing & relationships / Selected & relationship                                                                                                    |
|                                       |                              | Latency 0 ms 0 ms 0 ms Bandwidth 0 Mbps 0 MBps 0 DBps 0 DD 0 0                                                                                                    |

Figure 10-208 Confirm relationship deletion

- 8. Click Delete.
  - After the relationships are deleted from the consistency group, select Actions  $\rightarrow$  Delete Group to complete the removal process, as shown in Figure 10-209.

| IBM FL      | ashSystem 9500 | FS9500_Demo | Partnerships and Remote Copy |  |                                                                                            | 🌲 📃 🕜 demoUser 🖉              | Administrator (2) 🗸 🗸          |  |
|-------------|----------------|-------------|------------------------------|--|--------------------------------------------------------------------------------------------|-------------------------------|--------------------------------|--|
|             |                | K           | Partnerships                 |  | YSL_CG_Ora                                                                                 |                               | Actions 🔺                      |  |
| $\triangle$ |                |             | @FS9500_Demo                 |  | ← Back to FlashSystem 7200 Demo                                                            |                               | Start Group                    |  |
| s~          |                |             | FlashSystem 7200 :           |  | YSL_CG_Ora                                                                                 | Group info                    | Stop Group<br>Switch Direction |  |
| ∰           |                |             | Configured                   |  |                                                                                            | Replication type Primary site | Rename Group                   |  |
| 000         |                |             |                              |  | FS9500_Demo FlashSystem 7200<br>Demo                                                       | Group ID                      | Delete Group                   |  |
|             |                |             |                              |  |                                                                                            | Master                        |                                |  |
| H           | Copy Services  |             |                              |  | Relationships                                                                              |                               |                                |  |
| Fo          |                |             |                              |  | ⊕ Create Relationship III Actions      ↓                                                   | Default V Contains Filter     | Master Custom                  |  |
| 0           |                |             |                              |  | Mane II: State Master Volume                                                               | o items found.                | master system                  |  |
| -           | ACCESS         |             |                              |  |                                                                                            |                               |                                |  |
|             | Settings       |             |                              |  |                                                                                            |                               |                                |  |
|             |                |             |                              |  |                                                                                            |                               |                                |  |
|             |                |             |                              |  |                                                                                            |                               |                                |  |
|             |                |             |                              |  |                                                                                            |                               |                                |  |
|             |                |             |                              |  |                                                                                            |                               |                                |  |
|             |                |             | Create Partnership +         |  | Showing 0 relationships ( Selected 0 relationships                                         |                               |                                |  |
|             |                |             |                              |  | Latency $0 \text{ ms} 0 \text{ ms} 0 \text{ ms}$ Bandwidth $0 \text{ MBps} 0 \text{ MBps}$ | Write<br>I MBps I OPS 0 0 0   |                                |  |

Figure 10-209 Delete group

# 10.18 Monitoring options for policy-based replication

To ensure effective monitoring of policy-based replication and maintain the integrity of your replication environment, several options are available. These options encompass monitoring volume groups, logging, performance statistics, change volume capacity reporting, and volume limits.

## Monitoring volume groups

Monitoring volume groups is a fundamental aspect of policy-based replication monitoring. By closely monitoring volume groups, you can keep track of their replication status, health, and overall performance. This allows you to promptly identify any issues or discrepancies and take appropriate action to maintain the desired replication outcomes.

Monitoring volume groups can be done from the main volume groups screen.

To view the replication status, follow these steps:

- 1. Navigate to Volumes  $\rightarrow$  Volume Groups.
- 2. Under this section, you can see a high-level summary of all the volume groups, as shown in Figure 10-210.

| IBM FlashSystem 9500 FS9500_Demo | Volume Groups         |                   |                                           |              | ļ 🛛 🕐              | demoUser Administrator 2 🗸 |
|----------------------------------|-----------------------|-------------------|-------------------------------------------|--------------|--------------------|----------------------------|
|                                  | Volume Groups         |                   |                                           |              |                    |                            |
| Dashboard                        |                       |                   |                                           |              |                    |                            |
| ్లా <sup>9</sup> Monitoring      | Q Search table        |                   |                                           |              | V \$               | Create Volume Group +      |
| Be Pools                         | Name 1                | Replication State | RPO Status                                | Volume Count | Replication Policy |                            |
|                                  | YSL_VGroup            | √ Running         | $\checkmark$ Recovery point within policy | 5            | YSL_RPolicy        | 1                          |
| Volumes                          | YSL_VGroup_SAP        | √ Running         | $\checkmark$ Recovery point within policy | 10           | YSL_RPolicySAP     | 1                          |
| Hosts                            | Items per page: 10 $$ | 1-2 of 2 items    |                                           |              |                    | 1 ∨ 1of1page ∢ →           |
| Copy Services                    |                       |                   |                                           |              |                    |                            |
| Eg Policies                      |                       |                   |                                           |              |                    |                            |
| Access                           |                       |                   |                                           |              |                    |                            |
| (O) Settings                     |                       |                   |                                           |              |                    |                            |
|                                  |                       |                   |                                           |              |                    |                            |
|                                  |                       |                   |                                           |              |                    |                            |
|                                  |                       |                   |                                           |              |                    |                            |
|                                  |                       |                   |                                           |              |                    |                            |
|                                  |                       |                   |                                           |              |                    |                            |
|                                  |                       |                   |                                           |              |                    |                            |
|                                  |                       |                   | ed Write Bandwidth Omers Domes Om         |              | rite               |                            |

Figure 10-210 Monitoring volume groups

- 3. For more detailed replication status and actions related to a specific volume group, perform the following:
  - a. Go to Volumes  $\rightarrow$  Volume Groups.
  - b. Select the desired volume group.
  - c. Within the group, click **Policies**. This will display comprehensive replication status for the selected group and provide links for performing replication actions specific to that group, as shown in Figure 10-211 on page 982.

| IBM FlashSystem 9500 FS9500_Demo | Volume Groups                                                                                                    |                                                         | 🌲 🛃 🧿 demoUser Administrator 🚺 🗸                        |
|----------------------------------|----------------------------------------------------------------------------------------------------|---------------------------------------------------------|---------------------------------------------------------|
| K                                | ← Back to Volume Groups<br>YSL_VGroup                                                                                                  |                                                         | 300.00 GiB Total Group Capacity                         |
| Dashboard                        | E Replication Policy Sateguarded Snapshot Policy                                                                                       |                                                         |                                                         |
| ഹ <sup>്ന</sup> Monitoring       | Volumes (15) Policies (2) Snapshots (3)                                                                                                |                                                         |                                                         |
| Pools                            | a Replication                                                                                                    | ⊘ Safeguarded Snapshot Policy                           | :                                                       |
| Volumes                          | Policy Name Topology<br>YSL-RPolicy 2 Site, Asynchronous                                                                               | Name                                                    | Frequency                                               |
| Hosts                            | RPO Alert<br>5 minutes                                                                                                    | Retention (Days)                                        | Every floor<br>Next Snapshot Creation<br>3/7/2023 16:03 |
| Copy Services                    | Replication status                                                                                                    |                                                         |                                                         |
| Policies                         | E F\$9500_Demo                                                                                                    |                                                         |                                                         |
| Access                           | Manage replication policy         Recovery copy           V Recovery point within policy         0 seconds behind the production copy. |                                                         |                                                         |
| (Ô) Settings                     | Ar Logged in to this system                                                                                                    |                                                         |                                                         |
|                                  |                                                                                                    |                                                         |                                                         |
|                                  |                                                                                                    |                                                         |                                                         |
|                                  |                                                                                                    |                                                         |                                                         |
|                                  |                                                                                                    |                                                         |                                                         |
|                                  |                                                                                                    | New Internal Safeguarded Snapshot and new Safeguarded c | apability of Snapshot Policies, Learn More              |
|                                  | Latency Oms Oms Oms Bandwidth C                                                                                                    | MBps 0 MBps 0 MBps IOPS 0 0                             | *                                                       |

Figure 10-211 Monitor Volume groups policies

In the new CLI view, there are two relevant commands:

Isvolumegroupreplication command provides information about the status of the volume group in terms of the replication policy, including details such as production/recovery, healthy/unhealthy, and running/suspended status. For recovery copies, it also indicates the current recovery point and whether it is within the RPO (Recovery Point Objective) specified by the policy.

Example 10-17 Information about the status of volume group using \s replicationpolicy command

```
IBM_FlashSystem:FS9500_Demo:demoUser>lsvolumegroupreplication
id name replication_policy_id replication_policy_name
location1_system_name location1_replication_mode location1_within_rpo
location2_system_name location2_replication_mode location2_within_rpo link1_status
0 YSL_VGroup 0 YSL_RPolicy FS9500_Demo production
FlashSystem 7200 Demo recovery yes running
1 YSL_VGroup_SAP 1 YSL_RPolicySAP FS9500_Demo production
FlashSystem 7200 Demo recovery yes running
2 YSL_VGroup_DB2 2 YSL_RPolicy_DB2 FS9500_Demo production
FlashSystem 7200 Demo recovery yes running
```

IBM\_FlashSystem:FS9500\_Demo:demoUser>

Example 10-18 Details about the status of volume group using Isreplicationpolicy command

```
IBM_FlashSystem:FS9500_Demo:demoUser>lsvolumegroupreplication 2
id 2
name YSL_VGroup_DB2
replication_policy_id 2
replication_policy_name
YSL_RPolicy_DB2
local_location 1
location1_system_id 00000204E1A0013A
location1_system_name FS9500_Demo
```

```
location1 replication mode production
location1_status healthy
location1 running recovery point
location1 fixed recovery point
location1 within rpo
location1 volumegroup id 2
location1 sync required
location1 sync remaining
location1 previous replication mode
location1 last write time
location2 system id 0000020420403BDA
location2 system name FlashSystem 7200 Demo
location2 replication mode recovery
location2 status healthy
location2 running recovery point 0
location2 fixed recovery point
location2 within rpo yes
location2 volumegroup id 2
location2 sync required
location2 sync remaining
location2 previous replication mode
location2 last write time
link1 status running
IBM FlashSystem:FS9500 Demo:demoUser>
```

► lsreplicationpolicy command lists all the replication policies present on the system.

Example 10-19 Information about the status of volume group using Isreplicationpolicy command

IBM\_FlashSystem:FS9500\_Demo:demoUser>lsreplicationpolicy id name rpo\_alert topology volume\_group\_count location1\_system\_name location1\_iogrp\_id location2\_system\_name location2\_iogrp\_id 0 YSL\_RPolicy 300 2-site-async-dr 1 FS9500\_Demo 0 FlashSystem 7200 Demo 0 1 YSL\_RPolicySAP 120 2-site-async-dr 1 FS9500\_Demo 0 FlashSystem 7200 Demo 0 2 YSL\_RPolicy\_DB2 60 2-site-async-dr 1 FS9500\_Demo 0 FlashSystem 7200 Demo 0

## Logging

By enabling detailed logging, we can capture and review important events and activities related to replication. This includes information about replication operations, errors, and other relevant system events. Analyzing the logs can provide valuable insights into the behavior and performance of our policy-based replication environment:

- ► The audit log captures all system commands executed to enforce the replication policy.
- This includes commands triggered by a partnered system through the REST API.
- Event log entries are generated on a per-volume group basis when the Recovery Point Objective (RPO) is exceeded.
- Event log entries are also created on a per-partnership or per-volume group basis when issues arise that impact management actions.

For more detailed log entries, go to  $\textbf{Access} \rightarrow \textbf{Audit Log},$  as shown in Figure 10-212 on page 984.

| IBM Fla     | shSystem 9500 | FS9500_Demo | Audit Log            |             |                                                                                                    | 4         | • © 🛃 (      | demoUser Administrator | ) <b>②</b> ~ |
|-------------|---------------|-------------|----------------------|-------------|----------------------------------------------------------------------------------------------------|-----------|--------------|------------------------|--------------|
|             |               | <           | Audit Log            |             |                                                                                                    |           |              |                        |              |
| ≏           | Dashboard     |             |                      |             |                                                                                                    |           |              | Decest Filters         | 0            |
| ~           |               |             | Q Search tab         | le          |                                                                                                    |           | 7 8 0        | Custom Range Filter    | *            |
| ₿           |               |             | Date and Tim         | e User Name | Command                                                                                                    | Object ID | IP Address   | Origin                 |              |
| 8           | Volumes       |             | 1/7/2023<br>22:11:19 | demoUser    | svctask addsnapshot -gui -volumegroup 2                                                                                                  | 5         | 10.32.44.71  | GUI                    | 1            |
|             |               |             | 1/7/2023<br>21:29:56 | demoUser    | svctask chvolumegroupreplication -gui -mode independent 2                                                                                |           | 10.32.40.152 | GUI                    | 1            |
| 0           | Hosts         |             | 1/7/2023<br>21:29:10 |             | svctask chvolumegroupreplicationinternals -desiredmode1 target -targetouid<br>0000000000001A00000204E1A0013A -remoteorchestrator -gui 2  |           |              | REST                   | 1            |
| Ð           |               |             | 1/7/2023<br>21:29:08 |             | svctask chvolumegroupreplicationinternals -usershadowincomplete -targetouid<br>0000000000001A00000204E1A0013A -remoteorchestrator -gui 2 |           |              | REST                   | I.           |
| Ē           |               |             | 1/7/2023<br>21:29:08 |             | svctask chvolumegroupreplication -mode recovery -commit -targetouid<br>0000000000001A00000204E1A0013A -remoteorchestrator -gui 2         |           |              | REST                   |              |
| Q           | Access        |             | 1/7/2023<br>21:27:03 |             | svctask chvolumegroupreplication -mode independent -commit -targetouid<br>0000000000001A00000204E1A0013A 2                               |           |              | CLI                    | 1            |
|             |               |             | 1/7/2023<br>21:10:18 | demoUser    | svctask chvolumegroup -gui -safeguarded -snapshotpolicy 1 2                                                                              |           | 10.32.40.152 | GUI                    | 1            |
| <b>1</b> 03 | Settings      |             | 1/7/2023<br>21:06:27 | demoUser    | svctask mkrcconsistgrp -cluster 0000020420403BDA -gui - name CG_YSL                                                                      | 0         | 10.32.40.152 | GUI                    | :            |
|             |               |             | 1/7/2023<br>21:05:42 |             | svctask chvolumereplicationinternals -enable1 -targetouid 00000000000000041C00000204E1A0013A 34                                          |           |              | CLI                    | 1            |
|             |               |             | 1/7/2023<br>21:05:42 |             | svctask chvolumereplicationinternals -remotevolume1 30 -targetouid<br>0000000000001C00000204E1A0013A 34                                  |           |              | CLI                    | 1            |
|             |               |             | 1/7/2023<br>21:05:41 |             | svctask chvolumereplicationinternals -remotevolume1 28 -targetouid<br>0000000000001F00000204E1A0013A 37                                  |           |              | CLI                    | 1            |
|             |               |             | 1/7/2023<br>21:05:41 |             | svctask chvolumereplicationinternals -enable1 -targetouid 000000000000041E00000204E1A0013A36                                             |           |              | CLI                    | :            |
|             |               |             | 1/7/2023<br>21:05:41 |             | svctask chvolumereplicationinternals -remotevolume1 29 -targetouid<br>0000000000001E00000204E1A0013A 36                                  |           |              | CLI                    |              |
|             |               |             | 1/7/2023             |             | svctask chvolumegroupreplicationinternals -remotevolumegroup1 2 -targetouid                                                              |           |              | CLI                    |              |
|             |               |             |                      |             | Latency Oms 0 ms 0 ms Bandwidth O MBps 0 MBps IO                                                                                         | PS 0 0 0  |              |                        |              |

Figure 10-212 Audit logs

#### Performance statistics

Performance statistics are important for assessing the efficiency and effectiveness of our policy-based replication implementation. By monitoring performance statistics, we can gather data on replication throughput, latency, and other key metrics. This information enables us to identify potential bottlenecks or performance issues and make necessary adjustments to optimize the replication process:

- The new volume group statistics provide information on the number of replicated operations/blocks, along with the average and worst recovery points during a specified period.
- The node statistics offer insights into the average utilization of journal resources, as well as the peak utilization observed within the designated timeframe.
- For individual volumes, the average and worst recovery points are derived from the volume group statistics, ensuring accurate monitoring of replication progress and performance.

These enhanced statistics enable administrators to assess the replication efficiency and resource utilization at different levels, including volume groups, nodes, and individual volumes. For more information refer to , "Performance statistics" on page 984.

#### Volume limits

Volume limits are essential for monitoring the usage and allocation of resources within the policy-based replication setup. We can define thresholds and boundaries for the amount of data and resources that can be replicated. Monitoring these limits ensures that replication operations stay within the defined boundaries, preventing any potential resource overutilization or imbalance.

- Issystemlimits command helps understand what volume resources are used on the system.
- CLI can show the number of objects that are configured and available on a system.
- Issystemlimits command shows the remaining:

- Volume copies.
- Snapshots.
- FlashCopy mappings.

Example 10-20 lssystemlimits command

```
IBM_FlashSystem:FS9500_Demo:demoUser>lssystemlimits
type configured max available warning_threshold
volume_copies 34 15864 15830 0
volume_snapshots 20 64999 64931 0
flashcopy_mappings 7 15864 15857 0
flashcopy_groups 2 500 498 0
volumes 34 15864 15830 0
```

#### Change volume capacity reporting

Change volume capacity reporting allows us to stay informed about the changes in volume capacities within our replication environment by ensuring that the allocated capacity meets the requirements of our replication policies. This helps in maintaining the desired replication performance and avoiding any capacity-related issues.

Use the CLI to view:

- protection\_provisioned\_capacity: the amount of capacity provisioned to store point-in-time copies. This includes FlashCopy snapshots and consistency protection for replication.
- protection\_written\_capacity: the amount of capacity written to store point-in-time copies before any data reduction. This includes volume snapshots and consistency protection for replication.
- Practical commands:
  - Volume: 1svdisk command. See Example 10-21.

#### Example 10-21 lsvdisk command

IBM\_FlashSystem:FS9500\_Demo:demoUser>lsvdisk

id name IO\_group\_id IO\_group\_name status mdisk\_grp\_id mdisk\_grp\_name capacity type FC\_id FC\_name RC\_id RC\_name vdisk\_UID fc\_map\_count copy\_count fast\_write\_state se\_copy\_count RC\_change compressed\_copy\_count parent\_mdisk\_grp\_id parent\_mdisk\_grp\_name owner\_id owner\_name formatting encrypt volume\_id volume\_name function volume\_group\_id volume\_group\_name protocol is\_snapshot snapshot\_count volume type replication mode is safeguarded snapshot safeguarded snapshot count

12 DB2Vol0 0 io\_grp0 online 1 YSL\_Child\_Pool 15.00GB striped many many 6005076813868004E8000000000001C 2 1 not\_empty 0 no 1 0 DRP\_Pool no no 12 DB2Vol0 0 YSL\_VGroup no 0 production no 0

13 DB2Voll 0 io\_grp0 online 1 YSL\_Child\_Pool 15.00GB striped many many 6005076813868004E8000000000001D 2 1 not\_empty 0 no 1 0 DRP\_Pool no no 13 DB2Voll 0 YSL VGroup no 0 production no 0

14 DB2Vol2 0 io\_grp0 online 1 YSL\_Child\_Pool 15.00GB striped many6005076813868004E8000000000061E 2 1 not\_empty 0 no 1 0DRP\_Poolno no 14 DB2Vol2 0 YSL\_VGroup no 0 production no 0

15 DB2Vol3 0 io\_grp0 online 1 YSL\_Child\_Pool 15.00GB striped many many 6005076813868004E8000000000061F 2 1 not\_empty 0 no 1 0 DRP\_Pool no no 15 DB2Vol3 0 YSL\_VGroup no 0 production no 0

16 DB2Vol4 0 io\_grp0 online 1 YSL\_Child\_Pool 15.00GB striped many6005076813868004E8000000000620 2 1 not\_empty 0 no 1 0DRP\_Poolno no 16 DB2Vol4 0 YSL\_VGroup no 0 production no 0

17 SAPHANA\_Volume4\_01 0 io\_grp0 online 1 YSL\_Child\_Pool 10.00GB striped 0fcmap30 6005076813868004E800000000062E 1 1 not\_empty 0 no 10 DRP\_Pool nono17 SAPHANA\_Volume4\_01 no0 no 0

- Volume group: 1svolumegroup command. See Example 10-22.

*Example 10-22* lsvolumegroup *command* 

| <pre>IBM_FlashSystem:FS9500_Demo:demoUser&gt;lsvolumegroup</pre>                   |
|------------------------------------------------------------------------------------|
| <pre>id name volume_count backup_status last_backup_time owner_id owner_name</pre> |
| <pre>safeguarded_policy_id safeguarded_policy_name replication_policy_id</pre>     |
| replication_policy_name volume_group_type uid source_volume_group_id               |
| <pre>source_volume_group_name parent_uid source_snapshot snapshot_policy_id</pre>  |
| <pre>snapshot_policy_name</pre>                                                    |
| 0 YSL_VGroup 5 off                                                                 |
| 0 YSL_RPolicy 42                                                                   |
| 0 predefinedsspolicy0                                                              |
| 1 YSL_VGroup_SAP 10 off                                                            |
| 1 YSL_RPolicySAP 43                                                                |
| 0 predefinedsspolicy0                                                              |
| 2 YSL_VGroup_DB2 4 off                                                             |
| 2 YSL_RPolicy_DB2 44                                                               |
| 1 predefinedsspolicy1                                                              |

- Pool: 1smdiskgrp command. See Example 10-23.

#### *Example 10-23* lsmdiskgrp *command*

| IBM_FlashSystem:FS9500_Demo:demoUser>lsmdiskgrp                                       |
|---------------------------------------------------------------------------------------|
| <pre>id name status mdisk_count vdisk_count capacity extent_size</pre>                |
| free_capacity virtual_capacity used_capacity real_capacity overallocation warning     |
| <pre>easy_tier easy_tier_status compression_active compression_virtual_capacity</pre> |
| compression_compressed_capacity compression_uncompressed_capacity                     |
| parent_mdisk_grp_id                                                                   |
| child_mdisk_grp_capacity type encrypt owner_type owner_id owner_name                  |
| site_id site_name data_reduction used_capacity_before_reduction                       |
| used_capacity_after_reduction overhead_capacity deduplication_capacity_saving         |
| reclaimable_capacity easy_tier_fcm_over_allocation_max provisioning_policy_id         |
| provisioning_policy_name replication_pool_link_uid 0 DRP_Pool online 1                |
| 0 155.59TB 1024 153.70TB                                                              |
| 0.00MB 1.56TB 1.62TB 0 80 auto balanced no                                            |
| 0.00MB 0.00MB 0.00MB 0 DRP_Pool 1 0.00MB parent no none                               |
| yes 0.00MB 1.68GB 1.56TB 0.00MB 0.00MB 100%                                           |
| 000000000009B800000204E1A0013A 1 YSL_Child_Pool online 0 85 155.59TB 1024             |
| 153.70TB 950.00GB 0.00MB 0.00MB 0 80 auto balanced no 0.00MB 0.00MB                   |
| 0.00MB 0 DRP_Pool 0 0.00MB child_quotaless no none                                    |
| yes 0.00MB 0.00MB 0.00MB 0.00MB 100% 1                                                |
| capacity_optimized 00000000000000000204E1A0013A                                       |
|                                                                                       |

IBM\_FlashSystem:FS9500\_Demo:demoUser>

- System: 1ssystem command. See Example 10-24.
Example 10-24 lssystem command

IBM FlashSystem:FS9500 Demo:demoUser>lssystem id 00000204E1A0013A name FS9500 Demo location local partnership total mdisk capacity 155.6TB space\_in\_mdisk\_grps 155.6TB space allocated to vdisks 1.62TB total free space 154.0TB total vdiskcopy capacity 950.00GB total\_used\_capacity 1.56TB total overallocation O total\_vdisk\_capacity 950.00GB total allocated extent capacity 1.64TB statistics status on statistics\_frequency 5 cluster locale en US time\_zone 14 Africa/Casablanca code level 8.6.0.0 (build 169.9.2306081121000) console IP 192.168.1.100:443 id alias 00000204E1A0013A gm link tolerance 300 gm\_inter\_cluster\_delay\_simulation 0 gm\_intra\_cluster\_delay\_simulation 0 gm\_max\_host\_delay 5 email reply y.largou@powerm.ma email\_contact youssef email\_contact\_primary email\_contact\_alternate email contact location email contact2 email\_contact2\_primary email contact2 alternate email state stopped inventory\_mail\_interval 1 cluster\_ntp\_IP\_address 192.168.1.254 cluster isns IP address iscsi\_auth\_method none iscsi chap secret auth\_service\_configured yes auth\_service\_enabled yes auth service url auth service user name auth\_service\_pwd\_set no auth\_service\_cert\_set no auth\_service\_type ldap relationship\_bandwidth\_limit 25 tier tier scm tier\_capacity 0.00MB tier free capacity 0.00MB tier tier0\_flash tier capacity 155.59TB tier\_free\_capacity 153.95TB tier tier1\_flash

tier capacity 0.00MB tier\_free\_capacity 0.00MB tier tier enterprise tier capacity 0.00MB tier free capacity 0.00MB tier tier nearline tier capacity 0.00MB tier free capacity 0.00MB easy tier acceleration off has nas key no layer storage rc buffer size 256 compression\_active no compression virtual capacity 0.00MB compression compressed capacity 0.00MB compression uncompressed capacity 0.00MB cache prefetch on email organization POWERM email machine address Boulevard Zerktouni email machine city Casablanca email machine state XX email machine zip 27000 email machine country MA email from total drive raw capacity O compression\_destage\_mode off local fc port mask partner fc port mask high temp mode off topology standard topology status rc auth method none vdisk protection time 15 vdisk protection enabled no product name IBM FlashSystem 9500 odx off max replication delay 0 partnership exclusion threshold 315 gen1 compatibility mode enabled ibm customer ibm component ibm country tier scm compressed data used 0.00MB tierO flash compressed data used 0.00MB tier1 flash compressed data used 0.00MB tier\_enterprise\_compressed\_data\_used 0.00MB tier nearline compressed data used 0.00MB total reclaimable capacity 0.00MB physical capacity 33.71TB physical free capacity 33.71TB used\_capacity\_before\_reduction 0.00MB used capacity after reduction 1.68GB overhead capacity 1.56TB deduplication capacity saving 0.00MB enhanced callhome on

censor callhome on host unmap on backend unmap on quorum mode standard quorum site id quorum site name quorum lease short automatic vdisk analysis enabled on callhome accepted usage no safeguarded copy suspended no protection\_provisioned\_capacity 665.00GB protection\_written\_capacity 486.75MB flashcopy gui enabled yes snapshot policy suspended no snapshot preserve parent no

IBM FlashSystem: FS9500 Demo:demoUser>

# 10.19 Troubleshooting policy-based replication

Troubleshooting policy-based replication involves identifying and resolving issues related to the replication process based on predefined policies. When troubleshooting policy-based replication, it is essential to diagnose any discrepancies or errors that may occur during the replication process. This may include investigating connectivity problems, configuration mismatches, or performance issues that could impact the replication flow.

Effective troubleshooting often involves verifying the replication policy settings, ensuring that they are correctly configured and aligned with the intended replication requirements. Additionally, monitoring replication logs and status reports can provide valuable information to identify any potential issues or errors that need to be addressed.

#### Policy-based replication performance analysis

You can leverage the metrics gathered by the system to analyze performance issues in policy-based replication. These statistics are invaluable for troubleshooting and enhancing system performance.

You can utilize the 1 sdumps command to view a collection of files located within a specific directory for dumps on any of the nodes within the system.

Example 10-25 lsdumps command

IBM\_FlashSystem:FlashSystem 7200 Demo:demoUser>lsdumps -prefix /dumps/iostats 0 id filename

- 0 Nn stats 78E3004-2 230702 201743
- Nv stats 78E3004-2 230702 201743 1
- 2 Nd stats 78E3004-2 230702 201743
- 3 Ng stats 78E3004-2 230702 201743
- 4 Nm stats 78E3004-2 230702 201743 5
- Ng\_stats\_78E3004-2\_230702\_202244
- Nd stats 78E3004-1 230702 202244 6
- 7 Nd stats 78E3004-2 230702 202244 8
- Nn stats 78E3004-2 230702 202244
- Nm stats\_78E3004-1\_230702\_202244 9
- 10 Nm\_stats\_78E3004-2\_230702\_202244

- 11 Nv\_stats\_78E3004-1\_230702\_202244
  12 Ng\_stats\_78E3004-1\_230702\_202244
  13 Nv\_stats\_78E3004-2\_230702\_202244
  (...)
  157 Ng\_stats\_78E3004-1\_230702\_213755
  158 Nn\_stats\_78E3004-1\_230702\_213755
  159 Nv\_stats\_78E3004-1\_230702\_213755
  160 Nd\_stats\_78E3004-2\_230702\_213755
  161 Nv\_stats\_78E3004-2\_230702\_213755
  162 Ng\_stats\_78E3004-2\_230702\_213755
  164 Ng\_stats\_78E3004-2\_230702\_213755
  165 Ng\_stats\_78E3004-2\_230702\_213755
  165 Ng\_stats\_78E3004-2\_230702\_213755
  165 Ng\_stats\_78E3004-2\_230702\_213755
  165 Ng\_stats\_78E3004-2\_230702\_213755
  165 Ng\_stats\_78E3004-2\_230702\_213755
  165 Ng\_stats\_78E3004-2\_230702\_213755
  165 Ng\_stats\_78E3004-2\_230702\_213755
  165 Ng\_stats\_78E3004-2\_230702\_213755
  165 Ng\_stats\_78E3004-2\_230702\_213755
  165 Ng\_stats\_78E3004-2\_230702\_213755
  165 Ng\_stats\_78E3004-2\_230702\_213755
  165 Ng\_stats\_78E3004-2\_230702\_213755
  165 Ng\_stats\_78E3004-2\_230702\_213755
  165 Ng\_stats\_78E3004-2\_230702\_213755
  165 Ng\_stats\_78E3004-2\_230702\_213755
  165 Ng\_stats\_78E3004-2\_230702\_213755
  165 Ng\_stats\_78E3004-2\_230702\_213755
  165 Ng\_stats\_78E3004-2\_230702\_213755
  165 Ng\_stats\_78E3004-2\_230702\_213755
  165 Ng\_stats\_78E3004-2\_230702\_213755
  165 Ng\_stats\_78E3004-2\_230702\_213755
  165 Ng\_stats\_78E3004-2\_230702\_213755
  165 Ng\_stats\_78E3004-2\_230702\_213755
  165 Ng\_stats\_78E3004-2\_230702\_213755
  165 Ng\_stats\_78E3004-2\_230702\_213755
  165 Ng\_stats\_78E3004-2\_230702\_213755
  165 Ng\_stats\_78E3004-2\_230702\_213755
  165 Ng\_stats\_78E3004-2\_230702\_213755
  165 Ng\_stats\_78E3004-2\_230702\_213755
  165 Ng\_stats\_78E3004-2\_230702\_200
- In order to access the statistics files, you will need to retrieve them from the /dumps/iostats directory located on the configuration node, you can employ secure copy (scp) to transfer them from the configuration node to your local workstation.

Example 10-26 Retrieve /dumps/iostats directory

```
scp demoUser@192.168.1.101/dumps/iostats/Nv_stats_78E3004-2_230702_21375520
/tmp/YSLRedbooks
```

The system collects the following metrics specifically for policy-based replication:

#### Volume group statistics

Policy-based replication operates at the volume group level rather than individual volumes. Consequently, the majority of replication statistics are recorded at the volume group level. These statistics provide insights into the performance of the volume groups.

Table 10-26 on page 990 presents the statistics collected for a volume group.

Table 10-26 Volume group statistics

| Statistic name              | Description                                                                                   |
|-----------------------------|-----------------------------------------------------------------------------------------------|
| avg_recovery_point (rarp)   | Average recovery point in seconds for the volume group since the last statistics collection.  |
| replication_writes (rnrw)   | Cumulative number of replication writes to the target sent by this node for the volume group. |
| worst_recovery_point (rwrp) | Worst recovery point in seconds for the volume group since the last statistics collection.    |
| replicated_blocks (rnrb)    | Cumulative number of blocks replicated by this node for the volume group.                     |

Example 10-27 Volume group statistics

```
<?xml version="1.0" encoding="utf-8" ?>
<diskStatsColl
xmlns="http://ibm.com/storage/management/performance/api/2021/04/volumegroupstats"
xmlns:xsi="http://www.w3.org/2001/XMLSchema-instance"
xsi:schemaLocation="http://ibm.com/storage/management/performance/api/2021/04/volu
megroupstats schema/SVCPerfStatsG.xsd" scope="node" id="nodel"
cluster="FlashSystem 7200 Demo" node_id="0x000000000000000000000"
cluster_id="0x0000020420403bda" sizeUnits="512B" timeUnits="msec"
contains="volumegroupStats" timestamp="2023-07-04 00:46:49" timezone="GMT+10:00"
timestamp_utc="2023-07-03 14:46:49">
<volumegroup idx="0" rwrp="0" rwrp="0" rnrw="0" rnrb="0" name="YSL_VGroup">
</volumegroup>
```

#### Node statistics

Replication-based policy adds to the existing node XML statistics file to capture node-level values. These statistics offer information about the performance of individual nodes involved in the replication process.

Table 10-27 on page 991 displays the statistics collected for node statistics.

Table 10-27 Node statistics

| Statistic name                           | Description                                                                                                    |
|------------------------------------------|----------------------------------------------------------------------------------------------------|
| journal_resource_usage (rjru)            | Percentage of journal resources utilized for replicating data, averaged across all threads. Expressed as a value out of 10000, representing a percentage rounded to two decimal places. |
| highest_journal_resource_usage<br>(rjrw) | Highest percentage of journal resources utilized across all threads. Expressed as a value out of 10000, representing a percentage rounded to two decimal places.                        |

Example 10-28 Nodes statistics

```
<?xml version="1.0" encoding="utf-8" ?> <diskStatsColl</pre>
xmlns="http://ibm.com/storage/management/performance/api/2006/01/nodeStats"
xmlns:xsi="http://www.w3.org/2001/XMLSchema-instance"
xsi:schemaLocation="http://ibm.com/storage/management/performance/api/2006/01/node
Stats schema/SVCPerfStatsN.xsd" scope="node" id="node2" cluster="FlashSystem 7200
Demo" node id="0x00000000000000002" cluster id="0x0000020420403bda" sizeUnits="1B"
timeUnits="msec" contains="nodeStats" timestamp="2023-07-02 21:32:54"
timezone="GMT+10:00" timestamp utc="2023-07-02 11:32:54">
<cpu busy="36744813" limited="0" system="36744813" comp="0"/>
<cpu core id="0" system="37156839" comp="0"/>
<cpu core id="1" system="42883316" comp="0"/>
<cpu_core id="2" system="41987692" comp="0"/>
<cpu_core id="3" system="44506708" comp="0"/>
<cpu_core id="4" system="44226347" comp="0"/>
<cpu core id="5" system="43209215" comp="0"/>
<cpu core id="6" system="41889503" comp="0"/>
<cpu core id="7" system="37378663" comp="0"/>
<cpu_core id="8" system="33919738" comp="0"/>
<cpu core id="9" system="28726166" comp="0"/>
<cpu_core id="10" system="29616987" comp="0"/>
<cpu core id="11" system="34229583" comp="0"/>
<cpu core id="12" system="31353294" comp="0"/>
<cpu core id="13" system="32749398" comp="0"/>
<cpu core id="14" system="27339384" comp="0"/>
<cpu core id="15" system="0" comp="0"/>
<dimm id="1" loc="CPU1_CO" manu="Samsung" sn="256D07FB" ce="0"/>
<dimm id="2" loc="CPU1 C1" manu="Samsung" sn="256D07D4" ce="0"/>
<dimm id="3" loc="CPU1 B0" manu="Samsung" sn="256D07F5" ce="0"/>
<dimm id="4" loc="CPU1 B1" manu="Samsung" sn="256D132C" ce="0"/>
<dimm id="5" loc="CPU1 A0" manu="Hynix" sn="43346DD3" ce="0"/>
<dimm id="6" loc="CPU1_A1" manu="Samsung" sn="256D07DA" ce="0"/>
<dimm id="7" loc="CPU1 D1" manu="Samsung" sn="256D07EC" ce="0"/>
<dimm id="8" loc="CPU1 D0" manu="Hynix" sn="43346DD5" ce="0"/>
<dimm id="9" loc="CPU1 E1" manu="Samsung" sn="256D07D8" ce="0"/>
```

```
<dimm id="10" loc="CPU1 E0" manu="Samsung" sn="256D07DB" ce="0"/>
<dimm id="11" loc="CPU1_F1" manu="Samsung" sn="256D07DC" ce="0"/>
<dimm id="12" loc="CPU1 F0" manu="Samsung" sn="256D13CC" ce="0"/>
<dimm id="13" loc="CPU2_F0" manu="Samsung" sn="256D07D7" ce="0"/>
<dimm id="14" loc="CPU2 F1" manu="Samsung" sn="256D07E9" ce="0"/>
<dimm id="15" loc="CPU2 E0" manu="Samsung" sn="256D0786" ce="0"/>
<dimm id="16" loc="CPU2_E1" manu="Samsung" sn="256D078A" ce="0"/>
<dimm id="17" loc="CPU2 D0" manu="Hynix" sn="43346DD4" ce="1"/>
<dimm id="18" loc="CPU2 D1" manu="Samsung" sn="256D0812" ce="0"/>
<dimm id="19" loc="CPU2 A1" manu="Samsung" sn="256D07D5" ce="0"/>
<dimm id="20" loc="CPU2 A0" manu="Hynix" sn="43346DDE" ce="0"/>
<dimm id="21" loc="CPU2 B1" manu="Samsung" sn="256D07D6" ce="0"/>
<dimm id="22" loc="CPU2_B0" manu="Samsung" sn="256D1389" ce="0"/>
<dimm id="23" loc="CPU2 C1" manu="Samsung" sn="256D07F7" ce="0"/>
<dimm id="24" loc="CPU2_CO" manu="Samsung" sn="256D084C" ce="0"/>
<node id="node1" cluster="FlashSystem 7200 Demo" node id="0x0000000000000001"</pre>
cluster_id="0x0000020420403bda" ro="518088179" wo="520294077" rb="527552053411"
lrb="1672303252387" wb="198236934084" lwb="2613946263486" re="11275" we="66341298"
rq="1136960" wq="67571846"/>
<node id="node2" cluster="FS9500 Demo" node id="0x00000000000000002"
cluster id="0x00000204e1a0013a" ro="2181589" wo="1841294" rb="227243368"
lrb="43176263640" wb="211016728" lwb="209302152" re="657" we="3800262" rq="13309"
wq="108469"/>
<node id="node1" cluster="FS9500 Demo" node id="0x000000000000001"
cluster id="0x00000204e1a0013a" ro="3583406" wo="1707872" rb="433133836"
lrb="97069577036" wb="181649512" lwb="179934936" re="1101" we="3792950" rq="24804"
wq="100909"/>
<partnership cluster id="0x0000020420403bda" node id="0x000000000000001"</pre>
sc="5980593" sbc="108142893184" sl="222009706" sic="0" sibc="0" sil="0" sicl="0"
rc="5652857" rbc="97361968232" rl="6056216"/>
<partnership cluster id="0x00000204e1a0013a" node id="0x0000000000000000"</pre>
sc="712287" sbc="106931072" s]="46444914" sic="0" sibc="0" sil="0" sicl="0"
rc="2297396" rbc="75470347584" r]="4565971"/>
sc="711903" sbc="106746752" s]="45250952" sic="0" sibc="0" sil="0" sicl="0"
rc="985663" rbc="32338992832" rl="1881515"/>
<messages stats node id="1">
<messages type="sent" period="all">
<msg name="lookup lock" count="19442" total time="1504615" total size="4977152"/>
<msg name="bt_update" count="33846" total_time="32294220" total_size="8664576"/>
<msg name="bt_update_data" count="268" total_time="549686" total_size="1166336"/>
<msg name="unlock" count="514544" total time="29433148" total size="131723264"/>
<msg name="backup_write_done" count="2884" total_time="954658"
total size="738304"/>
<msg name="soften" count="0" total time="0" total size="0"/>
<msg name="soften_done" count="2542822" total_time="0" total_size="650962432"/>
<msg name="dedup_ref_lookup_lock" count="0" total time="0" total size="0"/>
<msg name="dedup_confirm_lookup_lock" count="2122" total_time="1184821"
total size="543232"/>
<msg name="dedup_db_lookup" count="0" total_time="0" total_size="0"/>
<msg name="dedup_db_add" count="0" total_time="0" total size="0"/>
<msg name="update_tracker" count="25418" total_time="2412155"
total size="6507008"/> <msg name="dedup dec lookup" count="739"</pre>
total time="878483" total size="189184"/>
<msg name="bt_update_multi" count="0" total_time="0" total_size="0"/>
```

```
<msg name="invals update" count="0" total time="0" total size="0"/>
<msg name="bt update multi2" count="1244" total time="79529"
total_size="5413888"/>
<msg name="invals update2" count="787" total time="45524" total size="201472"/>
<msg name="dedup db multi add" count="7576" total time="0" total size="1939456"/>
<msg name="dedup db multi lookup" count="504" total time="90061"
total size="129024"/> </messages>
<messages type="received" period="all"> <msg name="lookup lock" count="18651"</pre>
total time="0" total size="4774656"/> <msg name="bt update" count="110272"
total time="1164933" total size="28229632"/> <msg name="bt update data"</pre>
count="1187300" total time="10709916" total size="5167129600"/> <msg name="unlock"
count="0" total_time="0" total_size="0"/> <msg name="backup write done" count="0"</pre>
total time="0" total size="0"/> <msg name="soften" count="0" total time="0"</pre>
total size="0"/> <msg name="soften done" count="0" total time="0" total size="0"/>
<msg name="dedup ref lookup lock" count="0" total time="0" total size="0"/> <msg</pre>
name="dedup confirm lookup lock" count="6056" total time="234547"
total size="1550336"/>
<msg name="dedup db lookup" count="0" total time="0" total size="0"/>
<msg name="dedup db add" count="0" total time="0" total size="0"/>
<msg name="update tracker" count="18688" total time="140837"
total size="4784128"/>
<msg name="dedup dec lookup" count="1965" total time="2793687"
total size="503040"/>
<msg name="bt update multi" count="0" total time="0" total size="0"/>
<msg name="invals update" count="0" total time="0" total size="0"/>
<msg name="bt update multi2" count="5800750" total time="85751526"
total size="25244864000"/>
<msg name="invals update2" count="3791525" total time="33474284"
total size="970630400"/>
<msg name="dedup db multi add" count="997" total time="2801" total size="255232"/>
<msg name="dedup db multi lookup" count="323" total time="2940"
total size="82688"/>
</messages>
</messages stats>
<gc>
<repository id="0" mdg="65535"><cm mbs="0"/><nm mbs="0"/><rm mbs="0"/>
<mm mbs="0"/><ext col="0"/><rec mbs="0"/><rec apr="0"/>
</repository> <repository id="1" mdg="65535"><cm mbs="0"/><nm mbs="0"/><rm</pre>
mbs="0"/>
<mm mbs="0"/><ext col="0"/><rec mbs="0"/><rec apr="0"/></repository> <repository</pre>
id="2" mdg="65535"><cm mbs="0"/><nm mbs="0"/><rm mbs="0"/>
<mm mbs="0"/><ext col="0"/><rec mbs="0"/><rec apr="0"/></repository> <repository</pre>
id="3" mdg="65535"><cm mbs="0"/><nm mbs="0"/><rm mbs="0"/>
<mm mbs="0"/><ext col="0"/><rec mbs="0"/><rec apr="0"/></repository>
</gc>
<fc relr="102283" lelr="145964" rslr="3327" lslr="6152" rblr="8865653"</pre>
lblr="864156" elgs="2" slgs="3664" blgs="0" eqag="0" eqcn="0" eqmx="0" sqag="0"
sqcn="0" sqmx="0" bqag="0" bqcn="0" bqmx="0" />
<uca><ca dav="0" dcn="0" dmx="0" dmn="0" sav="0" scn="0" smx="0" smn="0" pav="0"</pre>
pcn="0" pmx="0" pmn="0" wfav="0" wfmx="0" wfmn="0" rfav="6" rfmx="6" rfmn="6"
pp="0" hpt="0" ppt="0" opt="0" npt="0" apt="0" cpt="0" bpt="0" hrpt="0" hpt a="0"
ppt a="0" opt a="0" npt a="0" apt a="0" cpt a="4192" bpt a="32432" hrpt a="0"
m="0" mn="0"/>
<partition id="0" mdg="0"><ca dav="0" dcn="0" dmx="0" dmn="0" fav="0" fmx="0"</pre>
fmn="0" pp="0"/> </partition>
```

```
</uca>
<lca><ca dav="0" dcn="0" dmx="0" dmn="0" sav="0" scn="0" smx="0" smn="0" pav="0"
pcn="0" pmx="0" pmn="0" wfav="0" wfmx="0" vfmx="0" rfmx="0" rfmn="0"
pp="0" hpt="0" ppt="0" opt="0" npt="0" apt="0" cpt="0" bpt="0" hrpt="0" hpt_a="0"
ppt_a="0" opt_a="0" npt_a="0" apt_a="0" cpt_a="9568" bpt_a="26176" hrpt_a="0"
m="0" mn="0"/>
<partition id="0" mdg="0"><ca dav="0" dcn="0" dmx="0" dmn="0" fav="0" fmx="0"
fmn="0" dfav="0" dfmx="0" dfmn="0" dtav="0" dtmx="0" dtmn="0" pp="0"/>
</partition>
</lca>
<replication rjru="0.00" rjrw="0.00" />
</diskStatsColl>
```

#### Volume statistics

Volume statistics play a crucial role in understanding the performance and behavior of individual volumes within a volume group. While replication statistics primarily focus on the overall performance of the volume group, volume-level statistics offer more granular insights into the performance of each volume.

Table 10-28 on page 994 illustrates the statistics collected for volume statistics.

| Statistic name              | Description                                                                                                    |
|-----------------------------|----------------------------------------------------------------------------------------------------|
| avg_recovery_point (varp)   | Average recovery point in seconds for the specific volume within the volume group since the last statistics collection. |
| worst_recovery_point (vwrp) | Worst recovery point in seconds for the specific volume within the volume group since the last statistics collection.   |

Example 10-29 Volume statistics

```
<?xml version="1.0" encoding="utf-8" ?>
<diskStatsColl
xmlns="http://ibm.com/storage/management/performance/api/2005/08/vDiskStats"
xmlns:xsi="http://www.w3.org/2001/XMLSchema-instance"
xsi:schemaLocation="http://ibm.com/storage/management/performance/api/2005/08/vDis
kStats schema/SVCPerfStatsV.xsd" scope="node" id="node1"
cluster="FlashSystem 7200 Demo" node id="0x000000000000001"
cluster id="0x0000020420403bda" sizeUnits="512B" timeUnits="msec"
contains="virtualDiskStats" timestamp="2023-07-02 21:37:55" timezone="GMT+10:00"
timestamp utc="2023-07-02 11:37:55">
<vdsk idx="0" ctps="0" ctrhs="0" ctrhps="0" ctds="0" ctwfts="0" ctwwts="0"
ctwfws="0" ctwhs="0" cv="0" cm="0" ctws="0" ctrs="0" ctr="0" ctw="0" ctp="0"
ctrh="0" ctrhp="0" ctd="0" ctwft="0" ctwfw="0" ctwfwsh="0" ctwfwshs="0"
ctwh="0" varp="0" vwrp="0" gwot="0" gwo="0" gws="0" gwl="0"
id="FCM Fully allocated0" ro="0" wo="0" wou="0" rb="0" wb="0" rl="0" wl="0"
rlw="0" wlw="0" xl="0" wxl="0" rxl="0" oro="0" owo="0" orl="0" owl="0" oiowp="0"
uo="0" ub="0" uou="0" u]="0" u]w="0">
<fc wlag="0" wlcn="0" wlmx="0" rlag="0" rlcn="0" rlmx="0" bcag="0" bccn="0"</pre>
bcmx="0" clag="0" clcn="0" clmx="0" rwag="0" rwcn="0" rwmx="0" twag="0" twcn="0"
twmx="0" trag="0" trcn="0" trmx="0" bwag="0" bwcn="0" bwmx="0" brag="0" brcn="0"
brmx="0" hwsg="0" hwdg="0" srcp="0" twbl="0" trbl="0" bwbl="0" />
<ca rh="0" d="0" ft="0" wt="0" fw="0" wh="0" v="0" m="0" ri="0" wi="0" r="0"
dav="0" dcn="0" sav="0" scn="0" teav="0" tsav="0" tav="0" entav="0" entcn="0"
```

```
entmx="0" entmn="0" pp="0"/> <cl bup="0" bdn="0"/><cpy idx="0"> <ca p="0" rh="0"
ph="0" d="0" ft="0" wt="0" fw="0" wh="0" v="0" m="0" pm="0" ri="0" wi="0" r="0"
dav="0" dcn="0" sav="0" scn="0" pav="0" pcn="0" teav="0" tsav="0" tav="0"
entav="0" entcn="0" entmx="0" entmn="0" pp="0"/>
</cpy>
</vdsk>
```

# Synchronization errors in policy-based replication

The volume groups associated with a replication policy may encounter errors that hinder the replication process between partnered systems. These errors can be caused by various factors such as offline volumes, configuration issues, or a disconnected partnership.

During the synchronization process for policy-based replication, the following types of errors can occur:

- If read errors are detected within volumes or volume groups during synchronization, the replication of volume data within the affected volume group is halted. The system logs an error related to the volume group. Once the read error is resolved, it is marked as fixed, and replication is restarted. In case of a disconnected partnership, the synchronization process is interrupted but automatically resumes once the connection is restored.
- Configuration errors occur when a configuration task for policy-based replication is blocked either locally or on the remote system. These errors can be caused by the following conditions:
  - Errors logged against the partnership indicate disruptions in the IP link between the partnered systems or errors in Rest API calls to the remote system. Such errors block configuration tasks on the remote system. Once connectivity to the remote system is reestablished, the error is automatically marked as fixed. The system will then retry any pending configuration tasks.
  - If an error is logged against a specific local volume group, it blocks configuration tasks on the corresponding remote volume group. This can happen when the remote system lacks the necessary resources to complete the requested action. In such cases, an error is raised against the local volume group. To mark the error as fixed, you must follow the associated fix procedure, which provides instructions on resolving the issue. Once the error is resolved, the system will retry any pending configuration tasks.
- If the system loses access to an entire I/O group or requires a T3 recovery, replication is automatically suspended. To recover volumes, you need to execute either those two commands:
  - use the recovervdiskbyiogrp io\_group\_name/io\_group\_id command to acknowledge data loss for all volumes in the specified I/O group with a fast\_write\_state of corrupt and brings the volumes back online.
  - Use the recovervdiskbysystem command to acknowledge data loss for all volumes in the system with a fast\_write\_state of corrupt and bring the volumes back online.

Manual restart of replication is necessary for each volume group, and a full resynchronization is performed. To mitigate capacity impacts, you can prioritize volume groups for resynchronization or opt to remove the existing replication policy and assign a new policy with the same settings.

996 Implementation Guide for IBM Storage FlashSystem and IBM SAN Volume Controller

# 11

# Reliability, availability, and serviceability; monitoring and logging, and troubleshooting

Ensuring that storage resources are always available is critical for the success of businesses. This chapter introduces useful and common procedures to maintain and monitor the system. It includes the following topics:

- "Reliability, availability, and serviceability" on page 998
- "Shutting down an IBM Storage Virtualize System" on page 1009
- "Removing a node from or adding a node to the system" on page 1010
- "Configuration backup" on page 1014
- "Updating software" on page 1020
- "Health checker feature" on page 1037
- "Troubleshooting and fix procedures" on page 1038
- "Monitoring and Event Notification" on page 1045
- "Audit log" on page 1063
- "Collecting support information by using the GUI, CLI, and USB" on page 1066
- "Service Assistant Tool" on page 1074
- "IBM Storage Insights monitoring" on page 1078

# 11.1 Reliability, availability, and serviceability

Reliability, availability, and serviceability (RAS) are important concepts in the design of the IBM Storage Virtualize system. Hardware features, software features, design considerations, and operational guidelines all contribute to make the IBM Storage Virtualize systems reliable.

Fault tolerance and high levels of availability are achieved by using the following methods:

- Distributed redundant array of independent disks (DRAID) capabilities ensures rapid rebuild and high levels of data protection.
- Auto-restart of hung nodes or node canisters.
- Integrated battery backup units (BBUs) to provide write cache protection if a site power failure occurs.
- ► Host system failover capabilities by using N\_Port ID Virtualization (NPIV).
- Deploying advanced multi-site configurations, such as IBM HyperSwap and Stretch cluster for IBM SAN Volume Controller implementations.

High levels of serviceability are available by using the following methods:

- Cluster error logging
- Asynchronous error notification
- Automatic dump capabilities to capture software-detected issues
- Concurrent:
  - Diagnostic procedures
  - Log analysis and memory dump data recovery tools
  - Maintenance of IBM Storage Virtualize System components
  - Upgrade of IBM Storage Virtualize software and firmware
  - Addition or deletion of nodes or node canisters in the clustered system
- Directed maintenance procedures (DMPs) with guided online replacement processes
- Automatic software version leveling when replacing a node or a node canister
- Detailed status and error conditions that are displayed by light-emitting diode (LED) indicators
- Error and event notification through Simple Network Management Protocol (SNMP), syslog, and email
- Enhanced support by using Call Home and Remote Support functions
- Optional Remote Support Assistant
- IBM Storage Insights

The heart of the IBM Storage Virtualize system is a pair of nodes. For an IBM SAN Volume Controller, these nodes are separate physical appliances. For an IBM FlashSystem, each system contains two *node canisters*.

For the most part, the nodes or the node canisters provide similar functions. Unless specified, *node* refers to a physical node or a node canister. When differences exist, they are highlighted. Two nodes share the read and write data workload from the attached hosts and to the disk arrays.

This section examines the RAS features of the systems, monitoring, and troubleshooting.

# 11.1.1 Hardware information

IBM FlashSystem and IBM SAN Volume Controller use a clustered node hardware design. In a FlashSystem, each node is in a node canister and both are in the same enclosure. For IBM SAN Volume Controller, each node is in a separate enclosure.

As shown in Figure 11-1, for IBM FlashSystem 7300 the top node canister is inverted above the bottom canister. The control enclosure also contains two power supply units (PSUs) that operate independently of each other. The PSUs are visible from the back of the control enclosure.

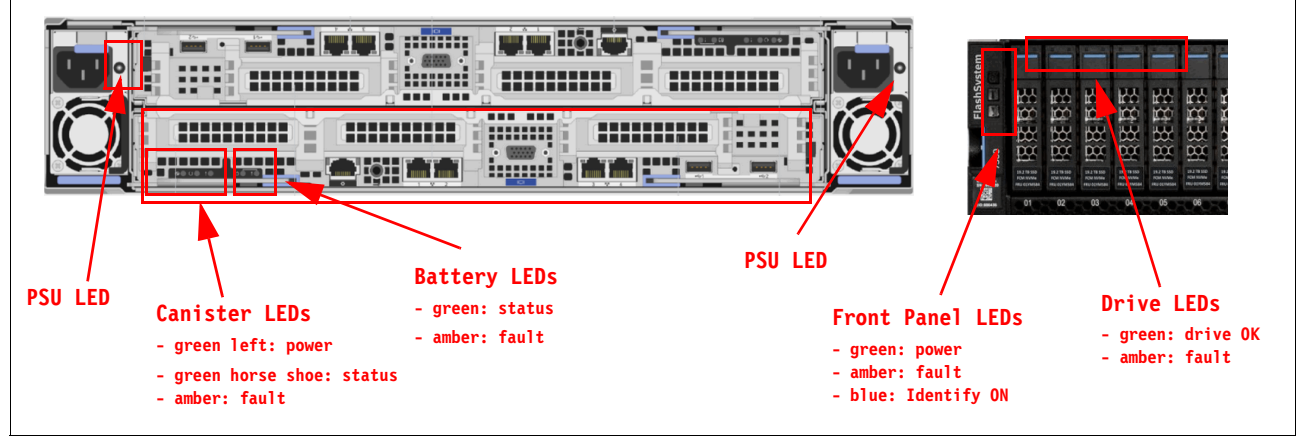

Figure 11-1 LEDs on each node canister

The connections of a FlashSystem 7300 single node canister (upper) are shown in Figure 11-2. These are the same for an IBM SAN Volume Controller SV3 which both have the same connections and interface card slots.

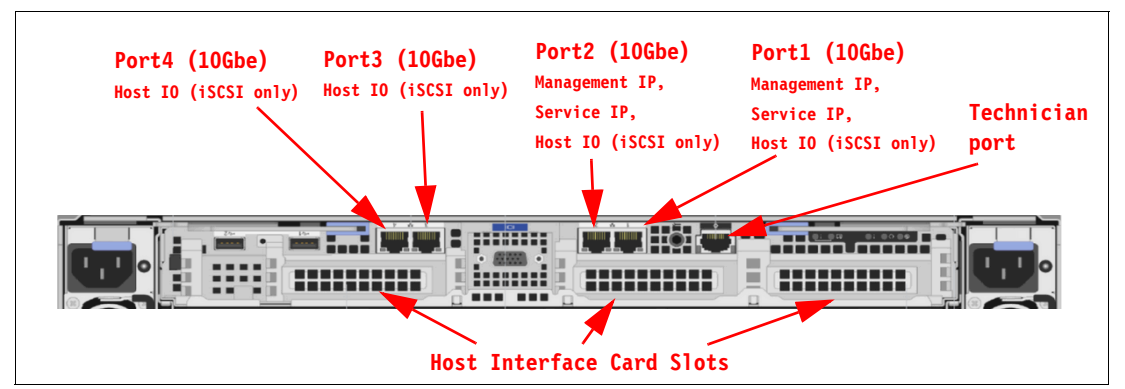

Figure 11-2 FlashSystem 7300 node canister

For an IBM FlashSystem 9500, the node canisters are not inverted, and each one is 2U in height. Each node has three cold swappable cages to hold host interface cards. Each node also has two hot pluggable battery backup units (BBUs) and two hot pluggable boot drives, as shown in Figure 11-3.

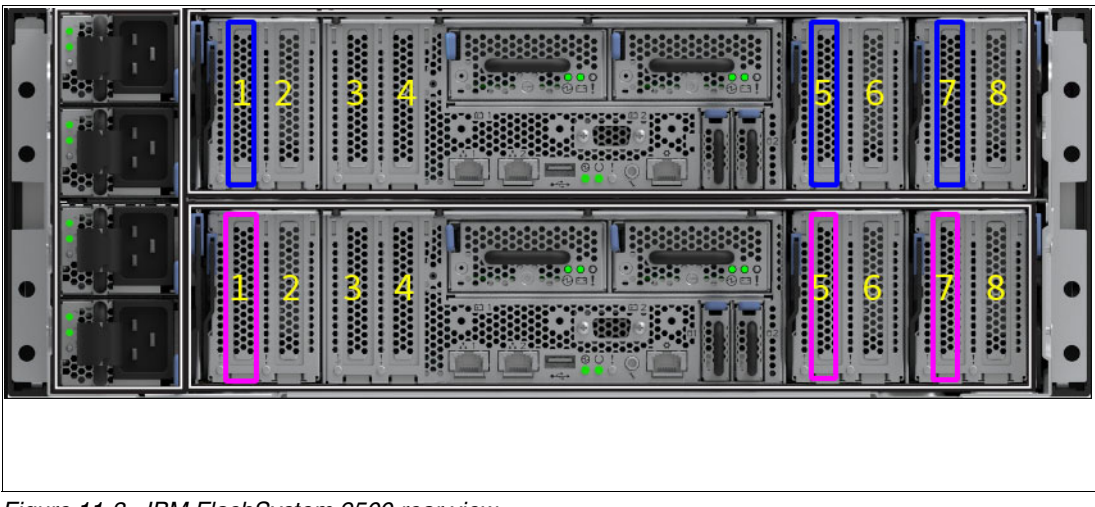

Figure 11-3 IBM FlashSystem 9500 rear view

## Host interface cards

For the IBM FlashSystem 7300 each canister features three host interface card (HIC) slots. Depending on the system, a 4-port serial-attached Small Computer System Interface (SCSI) SAS-card might be installed in each node canister, which leaves two HIC slots that can be populated with a range of cards, as shown in Table 11-1. Node canisters in the same I/O group must have the same HIC configuration.

| Supported<br>number of<br>cards | Ports | Protocol                        | Slot positions | Note                                                                                                    |  |
|---------------------------------|-------|---------------------------------|----------------|----------------------------------------------------------------------------------------------------|--|
| 0 - 3                           | 4     | 16 Gb Fibre<br>Channel (FC)     | 1, 2, 3        | FC, NVMeoF                                                                                                    |  |
| 0 - 3                           | 4     | 32 Gb FC                        | 1, 2, 3        | FC, NVMeoF                                                                                                    |  |
| 0 - 3                           | 2     | 25 Gb Ethernet<br>(iWARP)       | 1, 2, 3        | Internet Wide Area Remote<br>Direct Memory Access (RDMA)<br>Protocol (iWARP)                                        |  |
| 0 - 3                           | 2     | 25 GbE (RoCE)                   | 1, 2, 3        | RDMA over Converged<br>Ethernet (RoCE)                                                                              |  |
| 0 - 3                           | 2     | Up to 12 x 100<br>Gbps Ethernet | 1, 2, 3        | iSCSI and NVMe RDMA                                                                                                 |  |
| 0 - 1                           | 2     | 12 Gb SAS<br>Expansion          | 3              | <ul> <li>Four-port card, but only two<br/>are active</li> <li>Expansion only; no SAS<br/>host attachment</li> </ul> |  |

Table 11-1 Supported card configurations for IBM FlashSystem 7300

**Note:** The systems include onboard compression cards. No compression-assist cards are included, as in previous models.

For FlashSystem 5200, only two card slots are available. The supported card configurations are listed in Table 11-2.

| Supported<br>number of<br>cards | Ports | Protocol               | Slot<br>positions | Note                                                                                                    |
|---------------------------------|-------|------------------------|-------------------|----------------------------------------------------------------------------------------------------|
| 0 - 2                           | 4     | 16 Gb FC               | 1,2               | Not supported with SAS Host adapter                                                                                 |
| 0 - 2                           | 2     | 32 Gb FC               | 1,2               | Not supported with SAS Host adapter                                                                                 |
| 0 - 2                           | 2     | 25 GbE (iWARP)         | 1,2               | No FCoE nor Ethernet NVMeoF support                                                                                 |
| 0 - 2                           | 2     | 25 GbE (RoCE)          | 1,2               | No FCoE nor Ethernet NVMeoF support                                                                                 |
| 0 - 1                           | 2     | 12 Gb SAS<br>Expansion | 2                 | <ul> <li>Four-port card, but only two<br/>are active</li> <li>Expansion only, no SAS<br/>host attachment</li> </ul> |

Table 11-2 Supported card configurations for IBM FlashSystem 5200

The IBM FlashSystem 9500 has other cards available (see Table 11-3), including 100 Gb Ethernet. Supported card configurations for the 9500 are described in Appendix 11-3, "Supported card configurations for IBM FlashSystem 9500 and SV3" on page 1001.

| Supported<br>number of<br>cards | Ports<br>per<br>card | Protocol                                              | Cage/Slot<br>positions    | Note                                                                                                    |  |
|---------------------------------|----------------------|-------------------------------------------------------|---------------------------|----------------------------------------------------------------------------------------------------|--|
| 1-6                             | 4                    | 32Gb FC                                               | any slot                  | FC, NVMeoF                                                                                                    |  |
| 1-6                             | 2                    | 25Gb Ethernet any slot Interr<br>(iWARP) Acce<br>(iWA |                           | Internet Wide Area<br>Remote Direct Memory<br>Access (RDMA) Protocol<br>(iWARP)                                                                    |  |
| 1-6                             | 2                    | 25Gb Ethernet<br>(RoCE)                               | any slot                  | RDMA over Converged<br>Ethernet (RoCE)                                                                                                    |  |
| 1-3                             | 2                    | 100Gb Ethernet                                        | Left slot in<br>each cage | in iSCSI and NVMe RDMA                                                                                                    |  |
| 1-2                             | 2                    | 12 Gb SAS<br>expansion                                | any slot                  | <ul> <li>Four-port card, but<br/>only two are active</li> <li>Expansion only; no<br/>SAS host attachment</li> <li>Not available for SV3</li> </ul> |  |

 Table 11-3
 Supported card configurations for IBM FlashSystem 9500 and SV3

If you want to cluster two or more systems, an FC card is required. Clustering enables simpler management of multiple FlashSystems and multiple IO groups for IBM SAN Volume Controller.

For FC configurations, the meanings of the port LEDs are listed in Table 11-4.

Table 11-4 Fibre Channel link LED statuses

| Port LED Color |       | Meaning                             |  |
|----------------|-------|-------------------------------------|--|
| Link status    | Green | Link is up, connection established. |  |
| Speed          | Amber | Link is not up or speed fault.      |  |

#### **USB** ports

Two active USB connectors are available in the horizontal position in the rear of the node canister. They have no numbers, and no indicators are associated with them. These ports can be used for initial cluster setup, encryption key backup, and node canister status or log collection.

## **Ethernet and LED status**

On the IBM FlashSystem 7300 four 10 GbE ports and one 1-Gigabit Ethernet port are on each canister. However, not all ports are equal, and their functions are listed in Table 11-5.

Table 11-5Ethernet ports and their functions

| Onboard Ethernet port | Speed  | Function                                                                              |
|-----------------------|--------|---------------------------------------------------------------------------------------|
| 1                     | 10 GbE | Management IP, Service IP, and Host I/O (iSCS only)                                   |
| 2                     | 10 GbE | Secondary Management IP, and Host I/O (iSCSI only)                                    |
| 3                     | 10 GbE | Host I/O (iSCSI only)                                                                 |
| 4                     | 10 GbE | Host I/O (iSCSI only)                                                                 |
| Т                     | 1 GbE  | Technician Port: DHCP / domain name server (DNS) for direct attach service management |

Table 11-6 shows the location of the technician port on a node canister. For the IBM FlashSystem 9500, two 1 GbE management ports and a technician port are available.

Each port has two LEDs, and their status values are listed in Table 11-6. However, the T port is strictly dedicated to technician actions (initial and emergency configuration by local support personnel).

Table 11-6 Ethernet LED statuses

| LED        | ED Color Meaning |                                                |
|------------|------------------|------------------------------------------------|
| Link state | Green            | On when an Ethernet link exists                |
| Activity   | Amber            | Flashing when activity is detected on the link |

# Serial-attached SCSI ports

When a 4-port SAS interface card is installed, it is possible to connect the 2U and 5U expansion enclosures. However, only ports 1 and 3 are used for SAS connections, with the SAS chain from port 1 installed below the lower node canister, and the SAS chain from port 3 installed above the upper node canister, as listed in Table 11-7. The SAS card must be installed in PCIe slot 3 of each node canister. Two LEDs are used for each SAS port with statuses, as shown in Table 11-7.

Table 11-7 SAS LED statuses

| LED    | Meaning                                                        |
|--------|----------------------------------------------------------------|
| Green  | Link is connected and up.                                      |
| Orange | Fault on the SAS link (disconnected, wrong speed, and errors). |

# Node canister status LEDs

Three LEDs are in a row at the left of the canister that indicates the status and the functions of the node canister (see Table 11-8).

| Position     | Color      | Name               | State                                              | Meaning                                                                                                    |
|--------------|------------|--------------------|----------------------------------------------------|----------------------------------------------------------------------------------------------------|
| Left         | Left Green | Power              | On                                                 | The node is started and active. It might not be safe to<br>remove the canister. If the fault LED is off, the node is an<br>active member of a cluster or candidate. If the fault LED<br>is also on, the node is in the service state or in error,<br>which prevents the software to start. |
|              |            |                    | Flashing<br>(2 Hz)                                 | Canister is started and in standby mode.                                                                                                    |
|              |            |                    | Flashing<br>(4 Hz)                                 | Node is running a power-on self-test (POST).                                                                                                    |
|              |            |                    | Off                                                | No power to the canister or it is running on battery.                                                                                                    |
| Middle Green | Green      | n Status           | On                                                 | The node is a member of a cluster.                                                                                                    |
|              |            | Flashing<br>(2 Hz) | The node is a candidate for or in a service state. |                                                                                                    |
|              |            |                    | Flashing<br>(4 Hz)                                 | The node is performing a fire hose dump. Never unplug the canister during this time.                                                                                                    |
|              |            |                    | Off                                                | No power to the canister or the canister is in standby mode.                                                                                                    |
| Right        | Amber      | Fault              | On                                                 | The canister is in a service state or in error, for example, a <b>POST</b> error that is preventing the software from starting.                                                                                                    |
|              |            |                    | Flashing<br>(2 Hz)                                 | Canister is being identified.                                                                                                    |
|              |            |                    | Off                                                | Node is either in the candidate or active state.                                                                                                    |

Table 11-8 Node canister LEDs

# **Battery LEDs**

Immediately to the right of the canister LEDs, with a short gap between them, are the Battery LEDs, which provide the status of the battery (see Table 11-9).

| Position | Color | Name   | State              | Meaning                                                                                                    |
|----------|-------|--------|--------------------|----------------------------------------------------------------------------------------------------|
| Left     | Green | Status | On                 | Indicates that the battery is fully charged and has sufficient charge to complete two fire hose dumps.                                                                                        |
|          |       |        | Flashing<br>(2 Hz) | Indicates that the battery has sufficient charge to complete a single fire hose dump.                                                                                                    |
|          |       |        | Flashing<br>(4 Hz) | Indicates that the battery is charging and has insufficient charge to complete a single fire hose dump.                                                                                       |
|          |       |        | Off                | Indicates that the battery is not available for use (for example, it is missing or contains a fault).                                                                                         |
| Right    | Amber | Fault  | On                 | Indicates that a battery has a fault or a condition occurred. The node enters the service state.                                                                                              |
|          |       |        | Off                | Indicates that there are no known battery faults or<br>conditions. An exception is when a battery has<br>insufficient charge to complete a single fire hose dump.<br>Refer to the Status LED. |

Table 11-9 Battery LEDs

# **Expansion canisters**

Although expansion drawers are not supported on modern versions of IBM SAN Volume Controller, they are supported on IBM FlashSystems. As Figure 11-4 shows, two 12 gigabits per second (Gbps) SAS ports are side by side on the canister of every enclosure. They are numbered 1 on the left and 2 on the right. The expansion canisters are installed in the enclosure side by side in a vertical position.

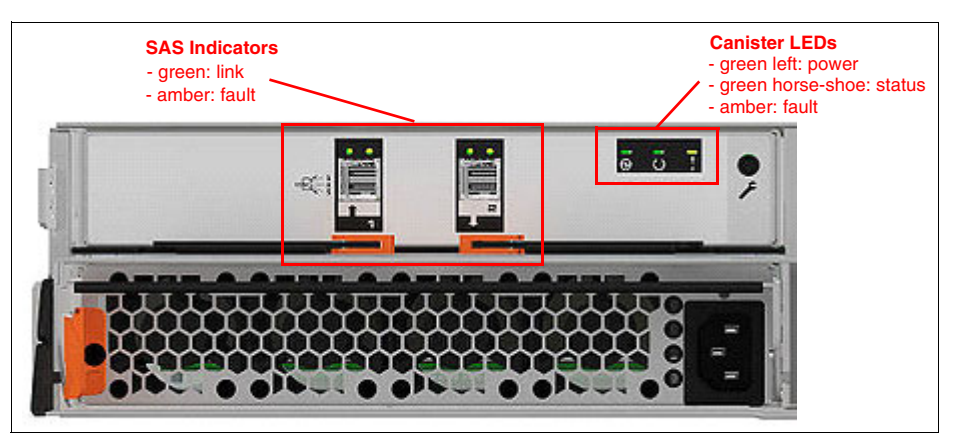

Figure 11-4 Expansion canister status LEDs

The interpretation of the SAS status LED indicators has the same meaning as the LED indicators of SAS ports in the control enclosure (see Table 11-7 on page 1003).

Table 11-10 lists the LED status values of the expansion canister.

| Position | Color | Name   | State    | Meaning                                                                             |
|----------|-------|--------|----------|-------------------------------------------------------------------------------------|
| Left     | Green | Power  | On       | The canister is powered on.                                                         |
|          |       |        | Off      | No power is available to the canister.                                              |
| Middle   | Green | Status | On       | The canister is operating normally.                                                 |
|          |       |        | Flashing | There is an error with the vital product data (VPD).                                |
| Right    | Amber | Fault  | On       | There is an error that is logged against the canister or the system is not running. |
|          |       |        | Flashing | Canister is being identified.                                                       |
|          |       |        | Off      | No fault, canister is operating normally.                                           |

Table 11-10Expansion canister LEDs statuses

# 11.1.2 Dense Drawer Enclosures LED

As shown in Figure 11-5, two 12 Gbps SAS ports are side by side on the canister of every enclosure. They are numbered 1 on the right and 2 on the left. Each Dense Drawer has two canisters side by side, although they are inverted when compared to the 2U enclosures.

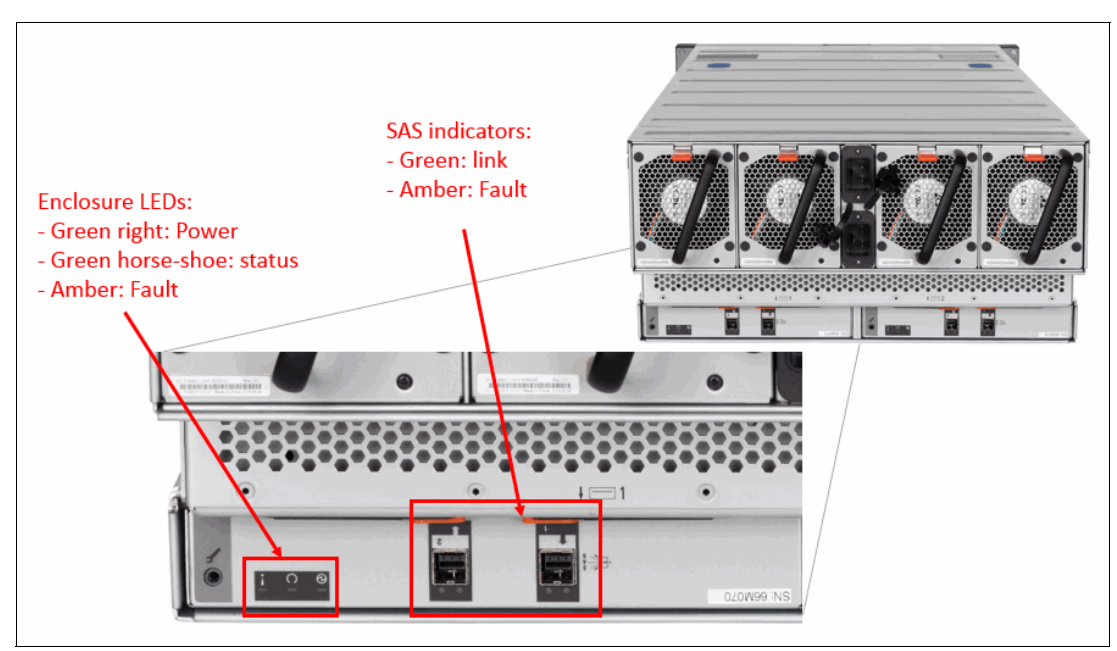

Figure 11-5 Dense Drawer LEDs

The interpretation of SAS status LED indicators has the same meaning as the LED indicators of SAS ports that are mentioned in the previous section (see Table 11-10 on page 1005).

Table 11-11 shows the LED status values of the expansion canister.

| Position | Color | Name   | State    | Meaning                                                                                    |
|----------|-------|--------|----------|--------------------------------------------------------------------------------------------|
| Right    | Green | Power  | On       | The canister is powered on.                                                                |
|          |       |        | Off      | No power is available to the canister.                                                     |
| Middle   | Green | Status | On       | The canister is operating normally.                                                        |
|          |       |        | Flashing | There is an error with the VPD.                                                            |
| Left     | Amber | Fault  | On       | There is an error that is logged against the canister or the system is not running (OSES). |
|          |       |        | Flashing | Canister is being identified.                                                              |
|          |       |        | Off      | No fault, canister is operating normally.                                                  |

Table 11-11 Expansion canister LEDs statuses

# 11.1.3 Enclosure SAS cabling

Expansion enclosures are attached to control enclosures through 12 Gbps SAS cables. The IBM FlashSystem control enclosure attaches up to 20 expansion enclosures or up to eight Dense Drawer enclosures.

A *strand* starts with an SAS initiator chip inside an IBM FlashSystem node canister and progresses through SAS expanders, which connect disk drives. Each canister contains an expander. Each drive has two ports, each connected to a different expander and strand. This configuration ensures that both node canisters in the input/output (I/O) group have direct access to each drive, and that no single point of failure (SPOF) exists.

Figure 11-6 shows how the SAS connectivity works inside the node canister and expansion canisters.

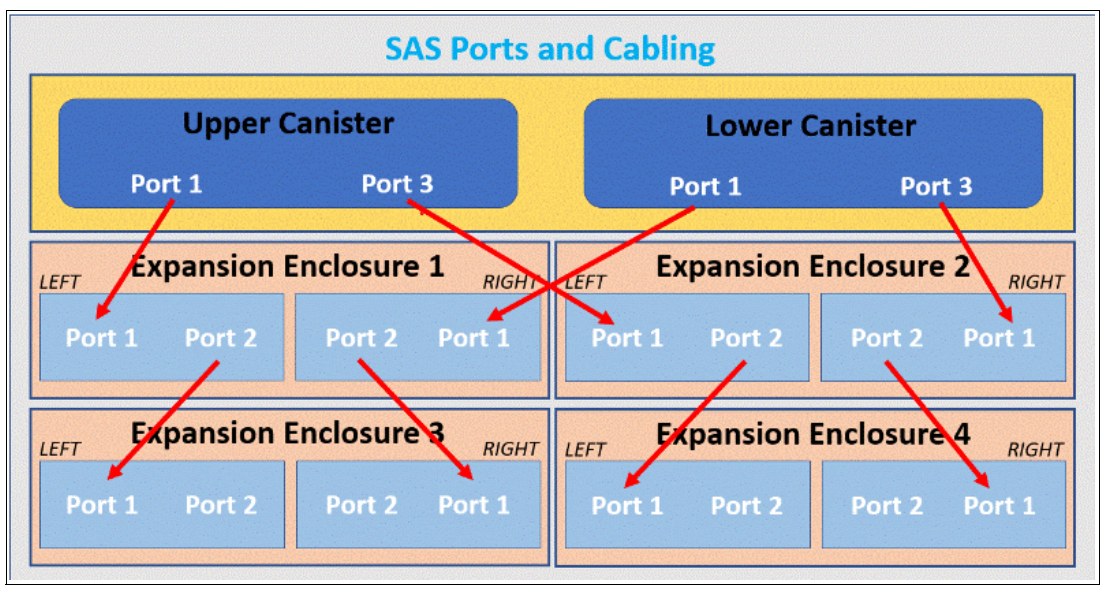

Figure 11-6 Concept of SAS chaining

**Note:** The last expansion enclosure in a chain must not have cables in port 2 of canister 1 or port 2 of canister 2. Therefore, if you add two enclosures to the setup that is shown in Figure 11-6 on page 1006, you connect a cable to port 2 of the existing enclosure canisters and port 1 of the new enclosure canisters.

A *chain* consists of a set of enclosures that are correctly interconnected (see Figure 11-7). Chain 1 of an I/O group is connected to SAS port 1 of both node canisters. Chain 2 is connected to SAS port 3. This configuration means that chain 2 includes the SAS expander and drives of the control enclosure.

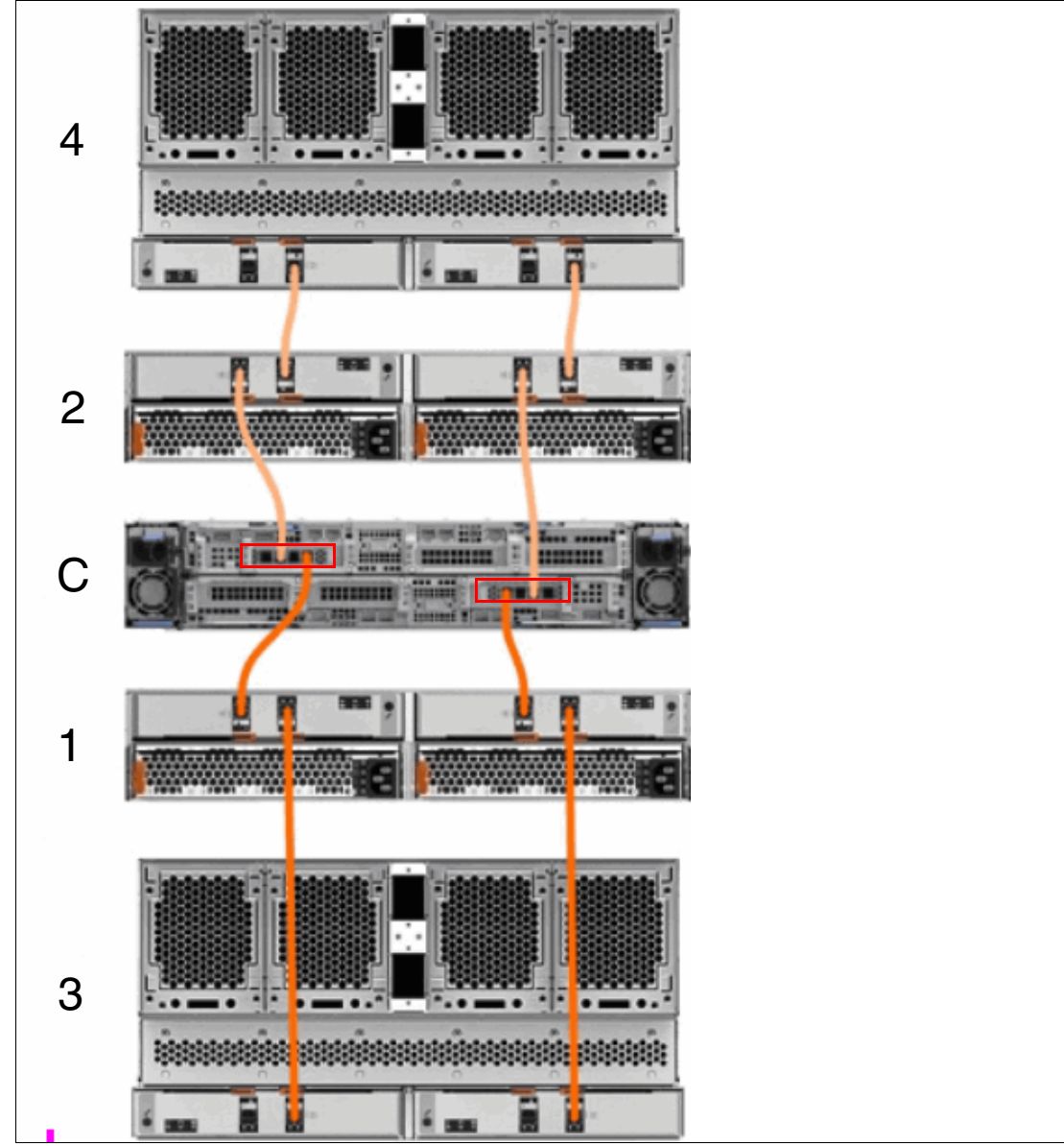

Figure 11-7 SAS cabling with numbered enclosures

At system initialization, the system performs a discovery process to update the state of the drive and enclosure objects when devices are added to or removed from strands.

# **11.1.4 Drive modules**

FlashSystems support standard NVMe drives, IBM FlashCore Modules, and Storage Class Memory drives. Consider the following points about RAS regarding all drive types:

- A drive that is a member of a RAID array must not be reseated, unless directly advised to do so by IBM Support. Re-seating drives that are still in use by an array can cause unwanted consequences.
- When removing an array, drives might show as offline for some time because of formatting. They automatically come back online after the task completes.

# 11.1.5 Power

All enclosures (except the IBM FlashSystem 9500) accommodate two PSUs. The IBM FlashSystem 9500 has four PSUs. Any enclosure can operate with only half of the PSUs, which provides protection from partial power failures. For this reason, it is highly advised supplying AC power to each PSU from different power distribution units (PDUs).

For IBM FlashSystem control enclosures and IBM SAN Volume Controller enclosures, the integrated battery continues to supply power to the node if a power loss occurs. It holds power for 5 seconds before starting a graceful shutdown, which includes de-staging write cache information.

A fully charged battery can perform two critical data de-stages, where a node canister stores cache and system data to an integrated drive if a power failure occurs.

Figure 11-8 shows two FlashSystem 7300 PSUs that are present in the control and expansion enclosure. The controller PSU has one LED that can be green or amber, depending on the status of the PSU. If the LED is off, no AC power is available to the entire enclosure.

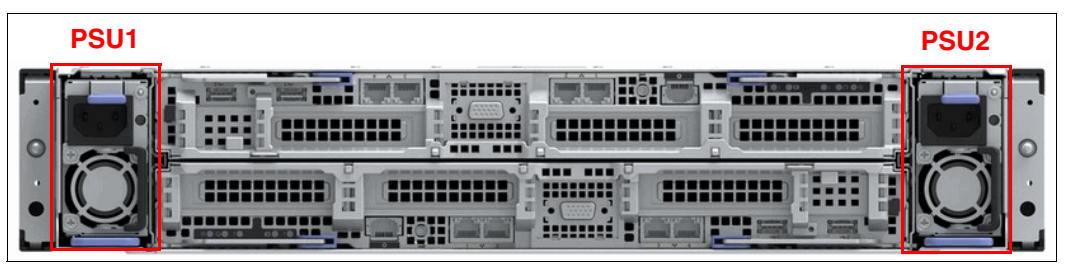

Figure 11-8 Controller enclosure LED status indicator FlashSystem 7300

Figure 11-9 shows an overview of the rear of the enclosure canister with a PSU. The enclosure is powered on by the direct attachment of a power cable.

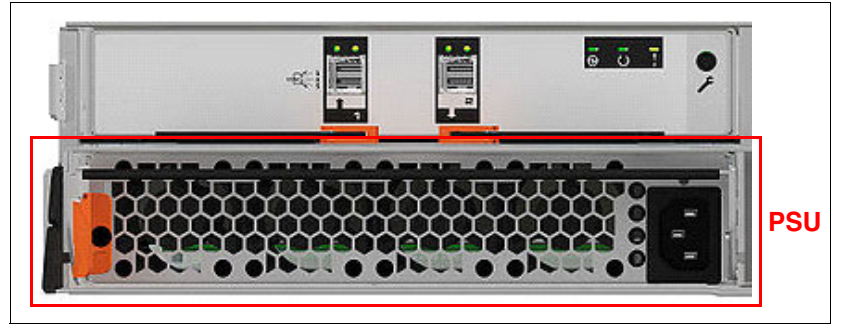

Figure 11-9 Expansion enclosure power supply unit

Power supplies in both control and expansion enclosures are hot-swappable and replaceable without shutting down a node canister or cluster. If the power is interrupted in one node canister for less than 5 seconds, the canister does not perform a memory dump and continues operation from the battery. This feature is useful for a case of, for example, maintenance of UPS systems in the data center or replugging the power to a different power source or PDU unit. A fully charged battery can perform two fire hose dumps.

# 11.2 Shutting down an IBM Storage Virtualize System

You can safely shut down the system by using the GUI or command line interface (CLI).

**Important:** Never shut down the system by powering off the PSUs, removing all PSUs, or removing power cables from a running system. These actions can lead to inconsistency or loss of the data that is staged in the cache.

Before shutting down the IBM Storage Virtualize system, stop all hosts that include allocated volumes from the device. This step can be skipped for hosts that have volumes that are also provisioned with mirroring (host-based mirroring) from different storage devices. However, doing so incurs errors that are related to lost storage paths and disks on the host error log.

You can shut down a single node, or you can shut down the entire cluster. When you shut down only one node, all host I/O should continue if best practices for fabric connectivity were followed. When you shut down a node or the entire cluster, you must power on locally to restart.

# 11.2.1 Shutting down and powering on a complete infrastructure

When you shut down or power on the entire infrastructure (storage, servers, and applications), follow a particular sequence for both the shutdown and the power-on actions. Next, we describe an example sequence of a shutdown, and then a power-on of an infrastructure that includes an IBM FlashSystem system.

## Shutting down the infrastructure

To shut down the infrastructure, complete the following steps:

- 1. Shut down your servers and all applications.
- 2. Shut down your IBM FlashSystem systems:
  - a. Shut down the IBM FlashSystem by using the GUI or CLI.
  - b. Power off both switches of the controller enclosure.
  - c. Power off both switches of all the expansion enclosures.
- 3. Shut down your storage area network (SAN) switches.

#### **Powering on**

To power on your infrastructure, complete the following steps:

- 1. Power on your SAN switches and wait until the start completes.
- 2. Power on your storage systems by completing the following steps:
  - a. Power on both power supplies of all the expansion enclosures.
  - b. Power on both power supplies of the control enclosure.
  - c. When the storage systems are up, power on your servers and start your applications.

# 11.3 Removing a node from or adding a node to the system

Situations are available in which IBM Support might prompt you to remove a node from the system briefly. One typical use case is when a node becomes stuck during a code upgrade.

You might be instructed by IBM Support personnel to remove the node canister from the cluster temporarily to commit the upgrade and complete (or cancel) the procedure depending on how many node canisters are upgraded so far. This procedure should be done only under the direction of IBM Support.

The easiest way to complete this task is by running the **svcinfo 1snode** command to display all nodes and their ID and status, as shown in Example 11-1. You can make sure that each I0group has two nodes online (or if you remove a node canister that one node canister remains in the I0group to continue serving I/O).

Example 11-1 The Isnode output

| IBM FlashSystem:FS7300:sup | eruser>svcinfo ls | node             |               |              |                   |                |
|----------------------------|-------------------|------------------|---------------|--------------|-------------------|----------------|
| id name UPS_serial_number  | WWNN              | status IO_group_ | id IO_group_n | ame config_n | ode UPS_unique_id | hardware       |
| iscsi_name                 | iscsi_            | alias panel_name | enclosure_id  | canister_id  | enclosure_serial_ | number site_id |
| site_name                  |                   |                  |               |              |                   |                |
| 1 node1                    | 5005076810000214  | online O         | io_grpO       | no           |                   | AF7            |
| iqn.1986-03.com.ibm:2145.f | s7300.node1       | 01-1             | 1             | 1            | 78E003K           |                |
| 2 node2                    | 5005076810000216  | online O         | io grpO       | yes          |                   | AF7            |
| iqn.1986-03.com.ibm:2145.f | s7300.node2       | 01-2             | 1             | 2            | 78E003K           |                |

In this example, for an IBM FlashSystem 7300, we removed node 1 from the cluster. We then ran the **svctask rmnodecanister 1** command, as shown in Example 11-2.

Example 11-2 The rmnodecanister command

IBM\_FlashSystem:FS7300:superuser>svctask rmnodecanister 1
IBM\_FlashSystem:FS7300:superuser>

In this example, for an IBM SAN Volume Controller, we removed node 1 from the cluster. We then ran the svctask rmnode 1 command, as shown in Example 11-3.

Example 11-3 The rmnode command

IBM\_2145:superuser>>svctask rmnode 1
IBM\_2145:superuser>>

A node also can be removed by using the GUI. Complete the following steps:

 Select Monitoring → System, and then, select the relevant control enclosure that the node you want to remove is on, which opens the Enclosure Details window. Select the node and right-click it and click Remove, or use the menu in Components Details to remove it (see Figure 11-10), which opens a confirmation window.

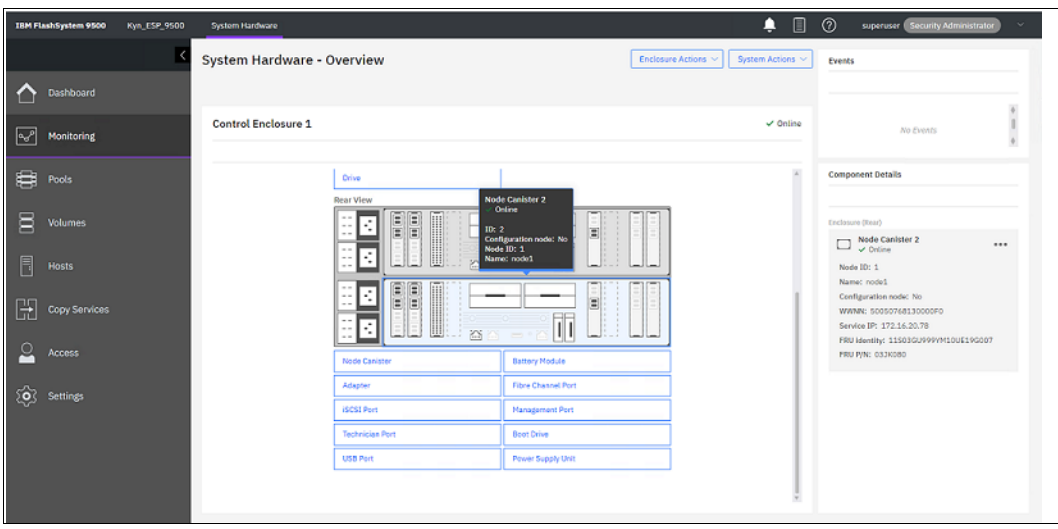

Figure 11-10 Removing a node by using the GUI

After you remove the node canister, if you rerun the **svcinfo 1snode** command, you see that it disappeared from the cluster, as shown in Example 11-4. The Service Assistant Tool (SAT) and GUI also reflect that only one node canister in the cluster now.

| Example 11-4 | The Isnode outpu  | ut after remov | /ina a n | ode canister |
|--------------|-------------------|----------------|----------|--------------|
|              | The ishout output |                | ning a m |              |

| id name UPS_serial_number WWNN        | status IO_group_       | _id IO_group | _name config | _node UPS_uni | que_id hardware |  |  |  |
|---------------------------------------|------------------------|--------------|--------------|---------------|-----------------|--|--|--|
| iscsi_name                            | iscsi_alias panel_name | e enclosure_ | id canister_ | id enclosure_ | serial_number   |  |  |  |
| site_id site_name                     |                        |              |              |               |                 |  |  |  |
| 2 node2 50050768100                   | 00216 online 0         | io_grpO      | yes          |               | AF7             |  |  |  |
| iqn.1986-03.com.ibm:2145.fs7300.node2 | 01-2                   | 1            | 2            | 78E003K       |                 |  |  |  |
| IBM_FlashSystem:FS7300:superuser>     |                        |              |              |               |                 |  |  |  |

**Note:** By default, the cache is flushed before the node canister is deleted to prevent data loss if a failure occurs on the other node in the I/O group. This flush incurs a delay after you remove a node canister to when it comes back up as candidate status.

2. After a brief period, check the SAT, which shows that the node canister that you removed is in the service or candidate status, as shown in Figure 11-11.

| IBM FlashSystem 9100 S      | ervice Assistant Tool   |                      |                             |                    |        |                  |   |
|-----------------------------|-------------------------|----------------------|-----------------------------|--------------------|--------|------------------|---|
|                             |                         |                      |                             |                    |        |                  |   |
| Availab                     | le Nodes                |                      |                             |                    |        | More Information | Û |
| Here is a list of al        | l the nodes connected t | o your system. Seled | ct a node to see its detail | s and make changes | to it. |                  |   |
| Q Filter nodes I            |                         |                      |                             |                    |        | \$               |   |
|                             |                         |                      |                             |                    |        |                  |   |
| Local (1)                   |                         |                      |                             |                    |        |                  |   |
| node2                       |                         |                      |                             | LED                |        |                  |   |
| Active                      | 01-2                    |                      | Local                       | •                  |        |                  |   |
|                             |                         |                      |                             |                    |        |                  |   |
| Partner (1)                 |                         |                      |                             |                    |        |                  |   |
|                             |                         |                      |                             | LED                |        | Error            |   |
| <ul> <li>Service</li> </ul> | 78E003K-1               |                      | Partner                     |                    | •      | 690              |   |
|                             |                         |                      |                             |                    |        |                  |   |

Figure 11-11 Service Assistant Tool post-node removal

3. Select the radio button for the node canister that is in service state and then select **Exit Service State** as shown in Figure 11-12.

| Relationship<br>Partner | LED | Error<br>: 690<br>Power off |  |
|-------------------------|-----|-----------------------------|--|
|                         |     | Restart                     |  |
|                         |     | Reboot                      |  |
|                         |     | Hold service state          |  |
|                         |     | Exit service state          |  |

Figure 11-12 Radio button for node actions

4. A confirmation window opens and shows that the node canister exited the service state. Click **Confirm**, or close the window and click **Refresh** under the list of the nodes as shown in Figure 11-13.

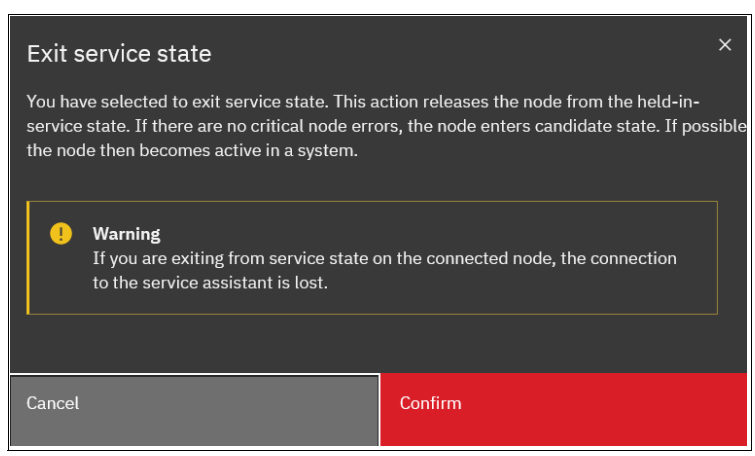

Figure 11-13 Exit service state

5. The node canister should automatically re-add itself to the system. If not, review the numbers in the Panel column and return to your CLI session. Run the **addcontrolenclosure** command and specify the panel ID to add the node canister back into the cluster, as shown in Example 11-5.

Example 11-5 The addncontrolenclosure command

IBM FlashSystem 7300:superuser>svctask addcontrolenclosure -panelname 78E003K-1
-iogrp io\_grp0

 Run the svcinfo 1snode command again or check the SAT to ensure that the node canister was added back, as shown in Example 11-6.

Example 11-6 The svcinfo Isnode command

| IBM_FlashSystem:FS7300:superuser>svo<br>id name UPS_serial_number WWNN | info lsnode<br>status IO_grou | p_id IO_group_ | name config | node UPS_uniqu  | e_id hardware |
|------------------------------------------------------------------------|-------------------------------|----------------|-------------|-----------------|---------------|
| iscsi_name                                                             | iscsi_alias panel_na          | me enclosure_i | d canister_ | id enclosure_se | rial_number   |
| site_id site_name                                                      |                               |                |             |                 |               |
| 4 node1 500507681                                                      | .0000214 online 0             | io_grp0        | yes         |                 | AF7           |
| iqn.1986-03.com.ibm:2145.fs7300.node                                   | 1 01-1                        | 1              | 1           | 78E003K         |               |
| 2 node2 500507681                                                      | .0000216 online 0             | io_grp0        | no          |                 | AF7           |
| ign.1986-03.com.ibm:2145.fs7300.node                                   | 2 01-2                        | 1              | 2           | 78E003K         |               |
| IBM_FlashSystem:FS7300:superuser>                                      |                               |                |             |                 |               |

**Note:** If you want to remove an entire control enclosure from the cluster to reduce the size of the cluster or to decommission it, you can do this task by using the GUI. Go to the Enclosure Overview window, as shown in Figure 11-10 on page 1011, but instead of selecting a node, select **Enclosure Actions** and then **Remove.** A confirmation window opens. This action runs the **rmnodecanister** command against both nodes in the control enclosure. For more information about removing an enclosure, see IBM Documentation and search for "Removing a control enclosure and its expansion enclosures".

# 11.4 Configuration backup

You can download and save the configuration backup file by using the IBM Storage Virtualize GUI or CLI. On an *ad hoc* basis, manually perform this procedure because it can save the file directly to your workstation. The CLI option requires you to log in to the system and download the dumped file by using specific Secure Copy Protocol (SCP). The CLI option is a best practice for an automated backup of the configuration. For IBM SAN Volume Controller systems, the configuration is backed up every day at 1am. This automatically generated backup file is named svc.config.cron.xml cpanel id> and is in the /dumps directory.

**Important:** Generally, perform a daily backup of the IBM FlashSystem configuration backup file, for which the best approach is to automate this task. Always perform another backup before any critical maintenance task, such as an update of the IBM Storage Virtualize Software version.

The backup file is updated by the cluster every day. Saving it after any changes to your system configuration is important. It contains configuration data of arrays, pools, volumes, and other items. The backup does not contain any data from the volumes.

To successfully perform the configuration backup, the following prerequisites must be met:

- All nodes are online.
- ► No independent operations that change the configuration can be running in parallel.
- ► No object name can begin with an underscore.

**Important:** Ad hoc backup of configuration can be done only from the CLI by using the **svcconfig backup** command. Then, the output of the command can be downloaded by using SCP or GUI.

# 11.4.1 Backing up by using the CLI

You can use the CLI to trigger configuration backups manually or by a regular automated process. The **svcconfig backup** command generates a new backup file. Triggering a backup by using the GUI is not possible. However, you might choose to save the automated 1 AM cron backup if you have not made any configuration changes.

Example 11-7 shows how to use the **svcconfig backup** command to generate an *ad hoc* backup of the current configuration.

Example 11-7 Saving the configuration by using the CLI

```
IBM_FlashSystem:FS7300:superuser>svcconfig backup
CMMVC6155I SVCCONFIG processing completed successfully
IBM_FlashSystem:FS7300:superuser>
```

The **svcconfig backup** command generates three files that provide information about the backup process and cluster configuration. These files are dumped into the /tmp directory on the configuration node. Run the **lsdumps** command to list them (see Example 11-8).

Example 11-8 Listing the backup files by using the CLI

```
IBM_FlashSystem:FS7300:superuser>lsdumps |grep backup
16 svc.config.backup.bak_78E003K-2
115 svc.config.backup.xml_78E003K-2
116 svc.config.backup.log_78E003K-2
117 svc.config.backup.sh_78E003K-2
IBM_FlashSystem:FS7300:superuser>
```

**Note:** The svc.config.backup.bak file is a previous copy of the configuration, and not part of the current backup.

Table 11-12 lists the three files that are created by the backup process.

 Table 11-12
 Files that are created by the backup process

| File name                        | Description                                                                                                 |
|----------------------------------|----------------------------------------------------------------------------------------------------|
| <pre>svc.config.backup.xml</pre> | This file contains your cluster configuration data.                                                         |
| svc.config.backup.sh             | This file contains the names of the commands that ran to create the backup of the cluster.                  |
| svc.config.backup.log            | This file contains details about the backup, including any error information that might have been reported. |

Save the current backup to a secure and safe location. The files can be downloaded by running **scp** (UNIX) or **PSCP** (Microsoft Windows), as shown in Example 11-9. Replace the IP address with the cluster IP address of your system and specify a local folder on your workstation. In this example, we save to C:\FS7300Backup.

Example 11-9 Saving the config backup files to your workstation

```
C:\putty>pscp -unsafe
superuser@xx.xx.xx.xx:/dumps/svc.config.backup.* c:\FS7300backup
Using keyboard-interactive authentication.
Password:
svc.config.backup.bak 782 | 133 kB | 33.5 kB/s | ETA: 00:00:00 | 100%
svc.config.backup.log 782 | 16 kB | 16.8 kB/s | ETA: 00:00:00 | 100%
svc.config.backup.sh 7822 | 5 kB | 5.9 kB/s | ETA: 00:00:00 | 100%
svc.config.backup.xml_782 | 105 kB | 52.8 kB/s | ETA: 00:00:00 | 100%
C:\putty>
C:\>dir FS7300backup
Volume in drive C has no label.
Volume Serial Number is 0608-239A
Directory of C:\FS7300backup
24.10.2018 10:57
                    <DIR>
24.10.2018 10:57
                    <DIR>
                                    . .
24.10.2018 10:57
                           137.107 svc.config.backup.bak 7822DFF-1
24.10.2018 10:57
                            17.196 svc.config.backup.log 7822DFF-1
                             6.018 svc.config.backup.sh 7822DFF-1
24.10.2018 10:57
24.10.2018 10:58
                           108.208 svc.config.backup.xml 7822DFF-1
              4 File(s)
                               268.529 bytes
              2 Dir(s) 48.028.662.272 bytes free
```

#### C:\>

Using the **-unsafe** option enables you to use the wildcard for downloading all the svc.config.backup files with a single command.

**Tip:** If you encounter the Fatal: Received unexpected end-of-file from server error, when running the **PSCP** command, consider upgrading your version of PuTTY.

# 11.4.2 Saving the backup by using the GUI

Although it is not possible to generate an ad hoc backup, you can save the backup files by using the GUI. To do so, complete the following steps:

- 1. Select Settings  $\rightarrow$  Support  $\rightarrow$  Support Package.
- 2. Click the Manual Download Instructions drop-down menu.
- 3. Click **Download Existing Package**, as shown in Figure 11-14.

| IBM Flas     | hSystem 7300  | GDLSVT2B | Support |                                                              | 4                     | Ē ?              | superuser Sec    | urity Administrator | ) <b>(</b> ) ~ |
|--------------|---------------|----------|---------|--------------------------------------------------------------|-----------------------|------------------|------------------|---------------------|----------------|
|              | Call Home     |          |         | Support Package<br>Upload support packages directly to the s | upport center or dowr | nload and send   | them manually to | help support pers   | sonnel         |
| ୢ୶ୖ          | Support Assis | tance    |         | To upload support packages vi                                | a a proxy, a proxy ca | an be configur   | ed               | Configure           | ×              |
|              | Support Pack  | age      |         | ↓ Upload Support Package 🔻                                   |                       |                  |                  |                     |                |
|              |               |          |         | Manual Upload Instructions                                   |                       |                  |                  |                     |                |
|              |               |          |         | 1. Download a support package or logs here:                  |                       |                  |                  |                     |                |
|              |               |          |         | Create New Package and Downlo     Download Existing Package  | rt package or lo      | ogs through your | browser:         |                     |                |
| <u>ି</u> ନ୍ଦ |               |          |         | Blue Diamond 2                                               | Upload over Browser   | - 🔼              | ETP Transf       | er 💌                | rder files     |
| $\bigcirc$   |               |          |         | support package feature is approved for regulated data.      | 200MB maximum)        |                  |                  |                     |                |
| হ            |               |          |         | CIMOM Logging Level                                          |                       |                  |                  |                     |                |
|              |               |          |         |                                                              |                       |                  |                  |                     |                |

Figure 11-14 Download Existing Package

| Se | Select Support Package or Logs to Download                                          |   |  |  |  |  |  |  |  |
|----|-------------------------------------------------------------------------------------|---|--|--|--|--|--|--|--|
|    | You can select a previously created support package or individual logs to download. |   |  |  |  |  |  |  |  |
|    | node2 - Filter                                                                      | - |  |  |  |  |  |  |  |
|    | File Name 🗸                                                                         |   |  |  |  |  |  |  |  |
|    | /dumps/78E387R-1.trc                                                                |   |  |  |  |  |  |  |  |
|    | /dumps/78E387R-1.trc.old                                                            |   |  |  |  |  |  |  |  |
|    | /dumps/78E387R-2.trc                                                                |   |  |  |  |  |  |  |  |
|    | /dumps/78E387R-2.trc.old                                                            |   |  |  |  |  |  |  |  |
|    | /dumps/Techport_DHCP_DNS.log                                                        |   |  |  |  |  |  |  |  |
|    | Showing 345 Files   Selecting 0 Files                                               |   |  |  |  |  |  |  |  |
|    |                                                                                     |   |  |  |  |  |  |  |  |
|    | Need Help     Cancel     Download                                                   |   |  |  |  |  |  |  |  |

The Support Package selection window opens, as shown in Figure 11-15.

Figure 11-15 Support Package Selection

4. Filter the view by clicking in the **Filter** box, sand then, entering backup and press **Enter**, as shown in Figure 11-16

| Select Support Package or Logs to Download                                          |                                                         |        |          |    | × |
|-------------------------------------------------------------------------------------|---------------------------------------------------------|--------|----------|----|---|
| You can select a previously created support package or individual logs to download. |                                                         |        |          |    |   |
|                                                                                     | node2 -                                                 | backup | ×        | 74 |   |
|                                                                                     | File Name                                               |        | ¥        |    |   |
|                                                                                     | /dumps/svc.config. <b>backup</b> .bak_78E387R <b>-1</b> |        |          |    |   |
|                                                                                     | /dumps/svc.config. <b>backup</b> .log_78E387R <b>-1</b> |        |          |    |   |
|                                                                                     | /dumps/svc.config. <b>backup</b> .sh_78E387R-1          |        |          |    |   |
|                                                                                     | /dumps/svc.config. <b>backup</b> .xml_78E387R-1         |        |          |    |   |
|                                                                                     |                                                         |        |          |    |   |
|                                                                                     | Showing 4 Files   Selecting 0 Files                     |        |          |    |   |
|                                                                                     |                                                         |        |          |    |   |
|                                                                                     | ⑦ Need Help Cancel                                      |        | Download |    |   |

Figure 11-16 Filtering specific files for download

**Note:** You must select the configuration node in the upper left drop-down menu because the backup files are stored there.

5. Select all the files to include in the compressed file, and then, click **Download**. Depending on your browser preferences, you might be prompted about where to save the file; otherwise, it downloads to your defined download directory.

# 11.5 Updating software

This section provides information about IBM Storage Virtualize software release numbering and describes the operations to update your system software.

To get current information about software updates, support bulletins, and other support related information, log in to the IBM Support My Notifications page.

# 11.5.1 Storage Virtualize Upgrade Planning

When planning to update your Storage Virtualize system, you first need to determine which version you want to update to. Storage Virtualize comes in two branches:

- Long Term Support (LTS)
  - Contains new functionality in addition to all functionality introduced in previous LTS and Non-LTS releases.
  - Plan for quarterly fix packs (PTFs) but no new functionality will be added. This can deliver maximum stability.
  - Plan for one LTS release every 1 2 years.
  - Identified by zero as the third digit of the release number (for example 8.5.0.8).
  - IBM expects most clients to run the LTS branch.
  - Select this branch when **stability** is priority.
- Non-Long Term Support (Non-LTS)
  - Contains new functionality in addition to all functionality introduced in previous LTS and Non-LTS releases.
  - Do not receive regular fix packs. Fixes for issues introduced in a Non-LTS release will be delivered in a subsequent Non-LTS or LTS release.
  - Plan for multiple Non-LTS releases per year.
  - Identified by a nonzero as the third digit of the release number (for example 8.5.4.0).
  - To upgrade to a Non-LTS, a system must already be running a previous release (LTS or Non-LTS) on the same version. For example, to upgrade to 8.4.2 the system must be running 8.4.0.x or 8.4.1. To upgrade from 8.4.2 to 8.5.2, the system must first be upgraded to 8.5.0.x.
  - If **new functionality** is the priority, select this branch.

In other words; under normal circumstances always update to the latest recommended LTS version. Only if newer code has a required feature then a NON-LTS version can be installed.

For more information of recommended code levels see IBM Storage Virtualize Family of Products Upgrade Planning.

**Note:** IBM maintains and updates the newest code streams as well as the previous. Currently you can get updated versions of the code streams 8.6, 8.5, 8.4 and 8.3.

And for each cadastral the latest code is not always the recommended code. At the time of writing this Redbooks publication for example the version 8.5.0.6 is the recommended version in the 8.5 cadastral, but you may also update to 8.5.0.8. Review the release notes for your intended update-version and determine if the fixes are relevant for your Storage Virtualize system.

# 11.5.2 Precautions before the update

This section describes the precautions that you should take before you attempt an update.

**Important:** Before you attempt any code update, read and understand the concurrent compatibility and code cross-reference matrix for your system. For more information, see Concurrent Compatibility and Code Cross Reference for IBM Storage Virtualize and click **Latest system code**.

During the update, each node in the IBM FlashSystem/IBM SAN Volume Controller clustered system is automatically shut down and restarted by the update process. Because each node in an I/O group provides an alternative path to volumes, ensure suitable zoning and cabling is in place to so that node outage does not remove all paths to a host.

If you do not perform this check, certain hosts might lose connectivity to their volumes and experience I/O errors when the IBM FlashSystem node that provides that access is shut down during the update process.

# 11.5.3 IBM FlashSystem upgrade test utility

The software upgrade test utility is an IBM FlashSystem Software utility that checks for known issues that can cause problems during a software update. For more information about the utility, see this web page. Download the software update utility from IBM Fix Central where you can also download the firmware. This procedure ensures that you receive the current version of this utility.

The software Update Test Utility and the firmware file can be uploaded in advance of the update process. Alternately, it can be uploaded and run directly during the software update, as guided by the update wizard.

You can run the utility multiple times on the same system to perform a readiness check-in as preparation for a software update. Run this utility a final time immediately before you apply the software update, but make sure that you always use the latest version of the utility.

The installation and use of this utility is nondisruptive, and it does not require a restart of any IBM FlashSystem nodes. Therefore, there is no interruption to host I/O. The utility is installed only in the current configuration node.

Below we show how to upload the FlashSystem 9500 firmware files in advance by using the putty PSCP tool from a Windows command prompt. Uploading this way may be much faster than via GUI, so in case of network issues PSCP is to prefer over GUI. The update itself can be done via GUI at a later time.

Example 11-10 Example of using PSCP to download update files (output shortened for clarity)

```
C:\Temp\FS9500 8600>dir
Volume in drive C is SYSTEM
Volume Serial Number is 1071-1234
```

Directory of C:\Temp\FS9500 8600

21-06-2023 14:00 895.074.151 IBM\_FlashSystem9x00\_INSTALL\_8.6.0.0 21-06-2023 14:00 414.677 IBM\_INSTALL\_FROM\_8.4\_AND\_EARLIER\_upgradetest\_40.0 21-06-2023 14:00 421.565 IBM\_INSTALL\_FROM\_8.5\_AND\_LATER\_upgradetest\_40.0

Once the Update Test Utility and firmware file are uploaded to the system to be updated, the the firmware update wizard will be pre-filled with the above shown filenames as can be seen in Figure 11-19 on page 1025.

**Tip:** Currently two versions of the Update Test Utility exists. One is for versions 8.4 and earlier and one is for versions 8.5 and higher. If your systems is to be updated from 8.4 and earlier to 8.5 or higher you will need both test utility-files to update your system and drives. That is, if drives are updated AFTER the controller update then the system will be 8.5 or higher when the drives are to be updated, hence both update test-utilities are needed.

System administrators must continue to check whether the version of code that they plan to install is the latest version. For more information, see Concurrent Compatibility and Code Cross Reference for IBM Storage Virtualize.

The Update Test Utility is intended to supplement rather than duplicate the tests that are performed by the IBM Storage Virtualize update procedure (for example, checking for unfixed errors in the error log).

A concurrent software update of all components is supported through the standard Ethernet management interfaces. However, most of the configuration tasks are restricted during the update process.

**Note:** IBM Storage Virtualize systems prevents you from upgrading if you use an Upgrade Test Utility that is older than one month. In this case, you must download a current Upgrade Test Utility from IBM Fix Central.
# 11.5.4 Updating your IBM FlashSystem to Version 8.6.0.0

In this example we update a FlashSystem 9110 from version 8.5.0.8 to version 8.6.0.0. To update the IBM Storage Virtualize Software to Version 8.6.0.0, complete the following steps:

1. Log in by using superuser credentials (or a user with similar permissions). The management home window opens. Mouse over **Settings** and the, click **System** (see Figure 11-17).

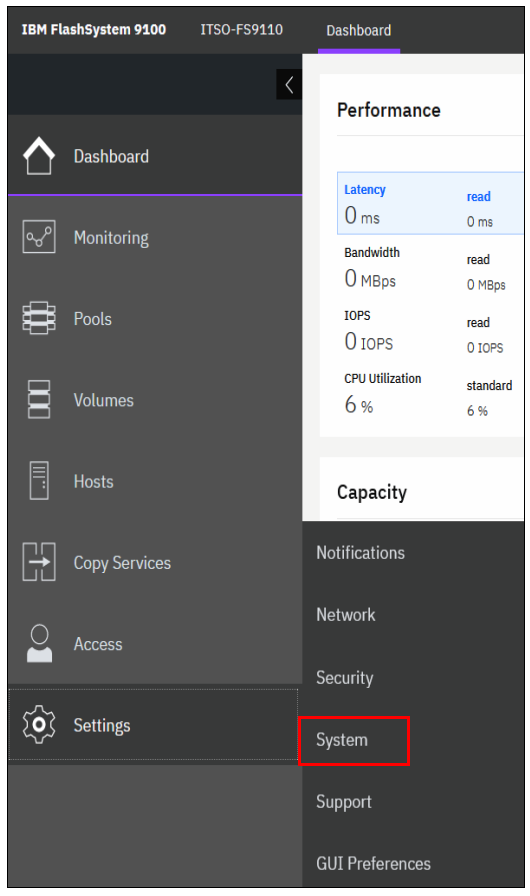

Figure 11-17 Settings menu

2. In the **System** menu, click **Update System**. The Update System window opens (see Figure 11-18).

| IBM FlashSystem 9100 | ITSO-FS9110 | System             | 👍 🗐 🧷 superuse                                                                                                  |
|----------------------|-------------|--------------------|----------------------------------------------------------------------------------------------------|
|                      | <           | Date and Time      | Update System<br>Current software version: Version 8.5.0.8 (build 157.15.2304251213000)                         |
| Dashboard            |             | Licensed Functions | Unable to contact update server.     If this web browsers is babind a firsual or does not have Internet access. |
| ഹൗ Monitoring        |             | Update System      | package and manually install it on the system.                                                                  |
| Pools                |             | VVOL               | Test Only Test & Update                                                                                         |

Figure 11-18 Update System window

**Tip:** You have the option to just do an update check without actually performing the update. This may be helpful because you may then run the Update Test Utility in good time before the update service-window. The results of the Update Test Util indicates how long time the update will take. Updating FCM-drives takes roughly six minutes each drive. As an example a FlashSystem 9500 with 48 FCM-drives will take approximately one hour for the controllers to update and five hours for the drives so six hours total update time.

3. From this window, you can select to run the update test utility and continue with the code update or just run the Update Test Utility. For this example, we click **Test and Update**.

**My Notifications:** Use the My Notifications tool to receive notifications of new and updated support information to better maintain your system environment, especially in an environment where a direct internet connection is not possible.

See My Notifications (an IBM account is required) to add your system to the notifications list to be advised of support information and to download the current code to your workstation for later upload.

4. Because you downloaded both files from the IBM Support Concurrent Compatibility and Code Cross Reference for IBM Storage Virtualize web page, you can click each folder, browse to the location where you saved the files, and upload them to the system. If the files are correct, the GUI detects and updates the target code level, as shown in Figure 11-19.

| Update System                               |                                     |                        |      |   |  |
|---------------------------------------------|-------------------------------------|------------------------|------|---|--|
| Select the files to be used for the update. |                                     |                        |      |   |  |
| Test utility:                               | IBM_INSTALL_FROM_8.4_AND_EA         | RLIER_upgradetest_40.0 | in . | • |  |
| Update package:                             | IBM_FlashSystem9x00_INSTALL_8.6.0.0 |                        |      |   |  |
| Code level:                                 | 8.6.0.0                             |                        |      |   |  |
|                                             |                                     |                        |      |   |  |
|                                             |                                     |                        |      |   |  |
| ⑦ Need Help                                 |                                     | Cancel                 | Next |   |  |

Figure 11-19 Upload option for both the Update Test Utility and update package

5. Select the type of update you want to perform, as shown in Figure 11-20. Select Automatic update unless IBM Support suggests Service Assistant Manual update. The manual update might be preferable in cases where misbehaving host multipathing is known to cause a loss of access.

Click Next to begin the update package upload process.

| Up          | Update System                                                                                                    |        |      |  |  |  |
|-------------|----------------------------------------------------------------------------------------------------|--------|------|--|--|--|
| The<br>Sele | The system is ready to install update package: IBM_FlashSystem9x00_INSTALL_8.6.0.0 Select the type of update to complete:                        |        |      |  |  |  |
| $\bigcirc$  | Automatic update                                                                                                    |        |      |  |  |  |
|             | Choose this option for a faster update.<br>Installation can take approximately 20 minutes for each node and 30 minutes for the system.           |        |      |  |  |  |
| 0           | O Service Assistant Manual update                                                                                                    |        |      |  |  |  |
|             | Attention: Automatic update is the preferred method for updating software.<br>Manual updates, if completed incorrectly, can result in data loss. |        |      |  |  |  |
|             |                                                                                                    |        |      |  |  |  |
| ?           | Need Help                                                                                                    | Cancel | Next |  |  |  |

Figure 11-20 The update type selection

A new window opens, in which you can choose a fully automated update, one that pauses when half the nodes complete the update, or one that pauses after each node update, as shown in Figure 11-21. The pause option requires that you click **Resume** to continue the update after each pause. Click **Finish**.

| Update System                                                                                                    |        |        |  |  |
|----------------------------------------------------------------------------------------------------|--------|--------|--|--|
| You can configure intermittent pauses throughout this update, which will wait for a prompt to continue the update.<br>Please make a selection below: |        |        |  |  |
| Fully automatic                                                                                                    |        |        |  |  |
| O Pause update after half of the nodes are updated                                                                                                   |        |        |  |  |
| O Pause update before each node updates                                                                                                    |        |        |  |  |
|                                                                                                    |        |        |  |  |
|                                                                                                    |        |        |  |  |
| ⑦ Need Help                                                                                                    | Cancel | Finish |  |  |

Figure 11-21 Update pause options

6. After the update packages upload, the Update Test Utility looks for any known issues that might affect a concurrent update of your system. Click **Read more** (see Figure 11-22).

| Update System<br>State: 1 Update test utili<br>Resume C | ty detected issues. <u>Read more.</u><br>Cancel |                                      |  |
|---------------------------------------------------------|-------------------------------------------------|--------------------------------------|--|
| Name                                                    | State                                           | Version                              |  |
| node1                                                   | Not updated                                     | 8.5.0.8 (build 157.15.2304251213000) |  |
| node2                                                   | Not updated                                     | 8.5.0.8 (build 157.15.2304251213000) |  |
| System                                                  | Not updated                                     | 8.5.0.8 (build 157.15.2304251213000) |  |

Figure 11-22 Issues that are detected by the update test utility

The results window opens and shows you what issues were detected (see Figure 11-23).

| Upda   | Update Test Utility Results                                                                                                    |                                                                                                    |                                                        |  |  |
|--------|----------------------------------------------------------------------------------------------------|----------------------------------------------------------------------------------------------------|--------------------------------------------------------|--|--|
| !      | ******************** Warning found ****                                                                                                    | ****                                                                                                    |                                                        |  |  |
|        | The upgrade utility has detected that the to automatically report configuration de This prevents IBM from automatically in Please see the following web page for the http://www.ibm.com/support/docview.                                      | he Call Home function has<br>ata and errors to IBM.<br>nitiating corrective actions<br>details:<br>wss?rs=591&uid=ssg1S10 | not been configured<br>on detected problems.<br>004537 |  |  |
|        | ****************** Warning found ****                                                                                                    | ****                                                                                                    |                                                        |  |  |
|        | Systems that upgrade to 8.5.2.x will now default to 5 minutes<br>for the performance statistics file generation, regardless of any previous settings.<br>Note that only the first upgrade to a code level containing this change is affected. |                                                                                                    |                                                        |  |  |
|        | Results of running svcupgradetest:                                                                                                    |                                                                                                    |                                                        |  |  |
|        | The tool has found 0 errors and 2 warn<br>None of these issues will prevent the s<br>Please review any warnings and errors                                                                                                    | ings.<br>oftware upgrade from bein<br>to make sure it is safe to u                                                        | g started.<br>pgrade.                                  |  |  |
| ⑦ Need | i Help                                                                                                    | Close                                                                                                    | Download Results                                       |  |  |

Figure 11-23 Description of the warning from the Update Test Utility

In our example, the system identified only warnings about Call Home not enabled, and information about changes in performance statistics collection. Although these issues are not recommended conditions, it does not prevent the system update from running.

Therefore, we click **Close** and proceed with the update. However, you might need to contact IBM Support to help resolve more serious issues before continuing.

In other cases you might see a warning that one or more drives in the system are running microcode with a known issue. Drive firmware can usually be updated AFTER the controller code update, but for some older versions the FCM-drive firmware must be updated before the controller code update can be started. We will demonstrate in 11.5.5, "Updating the IBM FlashSystem drive code" on page 1030 how drives are updated.

7. Click **Resume** in the Update System window and the update proceeds, as shown in Figure 11-24.

| Update Syste      | em               |                                      |   |
|-------------------|------------------|--------------------------------------|---|
| State:            | Updating         |                                      |   |
| Overall progress: | 2% Resume Cancel |                                      |   |
| Name              | State            | Version                              | Ľ |
| node1             | 🔆 Updating       | 8.5.0.8 (build 157.15.2304251213000) |   |
| node2             | Not updated      | 8.5.0.8 (build 157.15.2304251213000) |   |
| System            | Not updated      | 8.5.0.8 (build 157.15.2304251213000) |   |

Figure 11-24 Resuming the update

**Note:** Because the utility detects issues, another warning appears to ensure that you investigated them and are certain that you want to proceed. When you are ready to proceed, click **Yes**.

8. The system begins updating the IBM Storage Virtualize Software by taking one node offline and installing the new code. This process takes approximately 20 minutes for each canister. After the node returns from the update, it is listed as complete, as shown in Figure 11-25.

| Upda<br>State:<br>Overal | ate Syste | System update paused for host path discovery (wil<br>50%<br>Resume | l complete at 3:13 PM)               |  |
|--------------------------|-----------|--------------------------------------------------------------------|--------------------------------------|--|
| Na                       | ıme       | State                                                              | Version                              |  |
| noc                      | de1       | <ul> <li>Complete</li> </ul>                                       | 8.6.0.0 (build 169.9.2306081121000)  |  |
| noc                      | de2       | Next to update                                                     | 8.5.0.8 (build 157.15.2304251213000) |  |
| Sys                      | stem      | Not updated                                                        | 8.5.0.8 (build 157.15.2304251213000) |  |

Figure 11-25 Update process paused for host path recovery

9. After a 30-minute pause, a node failover occurs and you temporarily lose connection to the GUI to ensure that multipathing recovered on all attached hosts. A warning window opens and prompts you to refresh the current session, as shown in Figure 11-26.

**Tip:** If you are updating from Version 7.8 or later, the 30-minute wait period can be adjusted by running **app1ysoftware -delay (mins)** parameter to begin the update instead of using the GUI.

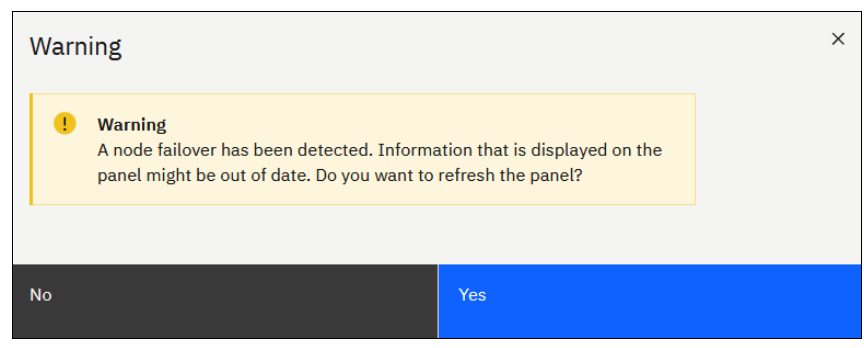

Figure 11-26 Node failover

**Tip:** If the above warning keeps coming back during update, then open your browser settings and clear all cookies.

The update process completes when all nodes and the system unit are committed. The final status indicates the new level of code that is installed in the system as shown in Figure 11-27

| Update System                       |                                      |                                               |  |
|-------------------------------------|--------------------------------------|-----------------------------------------------|--|
| Current software version: Version 8 | 3.6.0.0 (build 169.9.230608112100    | 20) Long Term Support                         |  |
| You are running the m               | ost up-to-date software versio       | on.                                           |  |
| Use an existing package             |                                      |                                               |  |
| Use the following options to star   | t the update process by selecting fi | files that are already on the storage system. |  |
| Test only Test                      | & update Install pa                  | patch                                         |  |

Figure 11-27 The update has completed

In Storage Virtualize version 8.6 the Update System window has changed to now also include an Install Patch option. This is for updates to the system which do not require a complete code update. Install Patch is only when instructed by IBM Support personnel.

# 11.5.5 Updating the IBM FlashSystem drive code

**Note:** This section does not pertain to IBM SAN Volume Controller because no data drives are supported on IBM SAN Volume Controller hardware.

After completing the software update as described in 11.5, "Updating software" on page 1020, the firmware of the disk drives in the system also might need to be updated. The upgrade test utility may identify that earlier drives are in the system, as shown in Figure 11-28 on page 1030. However, this fact does not stop the system software update from being performed.

| Update Test Utility Results                                                                                                    | × |
|----------------------------------------------------------------------------------------------------|---|
| ***************** Warning found ************************************                                                                                                    |   |
| ++                                                                                                    |   |
| Model   Latest FW   Current FW   Drive Into                                                                                                    |   |
| 10140655   2_1_12   2_1_5   Drive 0 in slot 14 in enclosure 1                                                                                                    |   |
| Drive 2 in slot 7 in enclosure 1                                                                                                    |   |
| Drive 3 in slot 2 in enclosure 1                                                                                                    |   |
| Drive 4 in slot 1 in enclosure 1                                                                                                    |   |
| Drive 6 in slot 8 in enclosure 1                                                                                                    |   |
| Drive 8 in slot 4 in enclosure 1                                                                                                    |   |
| Drive 10 in slot 6 in enclosure 1                                                                                                    |   |
| We recommend that you upgrade the drive microcode to the latest firmware at an appropriate time.<br>If you believe you are running the latest version of microcode,<br>then check for a later version of this tool.<br>You do not need to upgrade the drive firmware before starting the software upgrade. |   |
| Need Help     Close     Download Results                                                                                                    | 7 |
| Need Help     Lose     Download Results                                                                                                    |   |

Figure 11-28 Upgrade Test Utility drive firmware warning

To update the drive code, complete the following steps:

- 1. Download the latest drive firmware package from this IBM Fix Central web page. Make sure that you select the correct product.
- 2. In the GUI, select **Pools**  $\rightarrow$  **Internal Storage**.
- 3. Right-click in the menu bar or click the icon as shown in Figure 11-29. Then check **Firmware Level**.

| Filter Drive Classes                                                                             | All Internal St                     | orage             |          |            |                                                                                                    |
|--------------------------------------------------------------------------------------------------|-------------------------------------|-------------------|----------|------------|----------------------------------------------------------------------------------------------------|
| All Internal Storage<br>559.99 TiB (100%) Assigned<br>559.99 TiB Total Written Capacity<br>Limit |                                     |                   |          |            | 100% Assigned<br>559.99 TiB (100%) Assigned to MDisks<br>0 bytes (0%) Assigned to Spares<br>0 bytes (0%) Available<br>559.99 TiB Total Written Capacity Limit |
|                                                                                                  | ≔ Actions • 🔟                       |                   | Defau    |            | Contains V Filter 74                                                                                                    |
| 40.00 TiB, Tier 0 Flash                                                                          | Drive ID Written                    | C Use             | Status   | MDisk Name | Member ID 🛛 Firmware Le 🗸 🛄                                                                                                    |
| 559.99 TiB (100%) Assigned                                                                       | 0 40.0                              | ) TiB Member      | 🗸 Online | mdisk0     | Drive ID                                                                                                    |
| Limit                                                                                            | 2 40.0                              | ) TiB Member      | 🗸 Online | mdisk0     | Written Capacity Limit                                                                                                    |
| 14 drives, 40.00 TiB per drive                                                                   | 3 40.0                              | ) TiB Member      | 🗸 Online | mdisk0     | Raw Capacity                                                                                                    |
|                                                                                                  | 4 40.00                             | ) TiB Member      | 🗸 Online | mdisk0     | Compressed                                                                                                    |
|                                                                                                  | 6 40.0                              | ) TiB Member      | ✓ Online | mdisk0     | Use                                                                                                    |
|                                                                                                  | 8 40.0                              | ) TiB Member      | ✓ Online | mdisk0     | Status                                                                                                    |
|                                                                                                  | 10 40.00                            | ) TiB Member      | ✓ Online | mdisk0     | MDisk Name                                                                                                    |
|                                                                                                  | 1 40.00                             | ) TiB Member      | 🗸 Online | mdisk0     | MDisk ID                                                                                                    |
|                                                                                                  | 5 40.00                             | ) TiB Member      | ✓ Online | mdisk0     | Member ID                                                                                                    |
|                                                                                                  | 9 40.00                             | ) TiB Member      | ✓ Online | mdisk0     | Firmware Level                                                                                                    |
|                                                                                                  | 11 40.00                            | ) TiB Member      | ✓ Online | mdisk0     | Enclosure ID                                                                                                    |
|                                                                                                  | Showing <b>14</b> drives   Selecter | d <b>0</b> drives |          | ✓          | Slot ID<br>Part Number                                                                                                    |

Figure 11-29 Internal Storage view versions

The GUI now shows our system with 14 NVMe drives. Seven of these drives are on an older version firmware and need to be updated.

4. Select the drives with downlevel code, right-click and select **Update** as shown in Figure 11-30 on page 1032.

| Drive ID             | Written C                     | Use    | Status         | MDisk Name | Member ID | Firmware Le | ↓ 🛛 |
|----------------------|-------------------------------|--------|----------------|------------|-----------|-------------|-----|
| 0                    | 40.00 TiB                     | Member | Eix Error      |            | 8         | 2_1_5       | 1   |
| 2                    | 40.00 TiB                     | Member | Take Offline   | k0         | 3         | 2_1_5       | 1   |
| 3                    | 40.00 TiB                     | Member | Mark as        | k0         | 6         | 2_1_5       | 1   |
| 4                    | 40.00 TiB                     | Member | Identify       | k0         | 0         | 2_1_5       | 1   |
| 6                    | 40.00 TiB                     | Member | Undata         | k0         | 10        | 2_1_5       | 1   |
| 8                    | 40.00 TiB                     | Member | Dependent Volu | k0         | 7         | 2_1_5       | 1   |
| 10                   | 40.00 TiB                     | Member | Properties     | k0         | 4         | 2_1_5       | 1   |
| 1                    | 40.00 TiB                     | Member | ✓ Onune        | mdisk0     | 2         | 2_1_12      | 1   |
| 5                    | 40.00 TiB                     | Member | ✓ Online       | mdisk0     | 1         | 2_1_12      | 1   |
| 9                    | 40.00 TiB                     | Member | ✓ Online       | mdisk0     | 9         | 2_1_12      | 1   |
| 11                   | 40.00 TiB                     | Member | 🗸 Online       | mdisk0     | 11        | 2_1_12      | 1   |
| Showing <b>14</b> dr | ives   Selected <b>7</b> driv | es     |                |            |           |             |     |

Figure 11-30 Select drives and update

Another option for drive update is to click the **Update all** function. This will select all drives and start the update process.

**Tip:** The **Update all** action displays only if you did not select any individual drive in the list. If you clicked an individual drive in the list, the action gives you individual drive actions; selecting **Update** upgrades only that drive's firmware. You can clear an individual drive by pressing Ctrl and clicking the drive again.

5. The Drive Update Checker window opens, as shown in Figure 11-31, in which you select the Update Test Utility and the file containing the new drive firmware. Click **Next**.

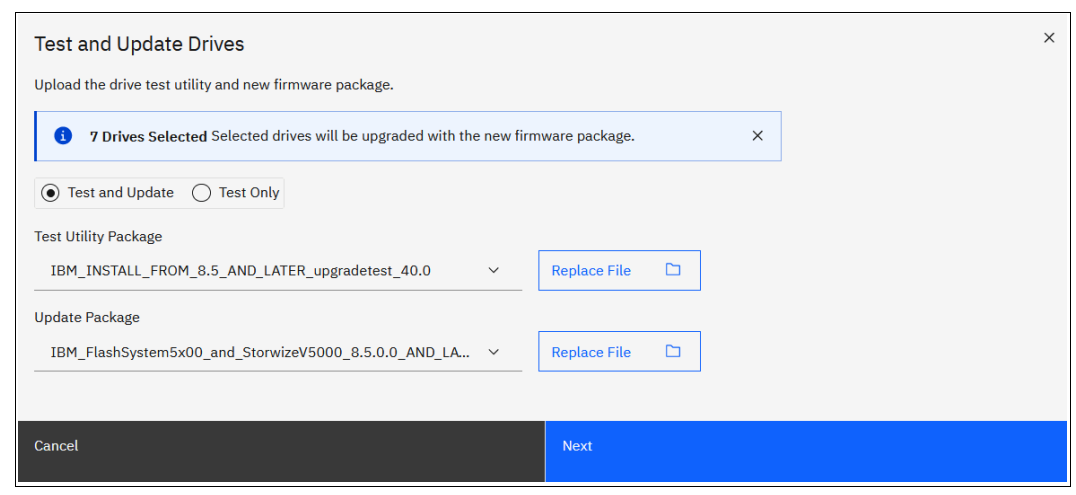

Figure 11-31 Selecting files on Drive Update Checker

6. The CLI commands for file upload and installation shown as shown in Figure 11-32 on page 1033. Click **Close** on the window.

| Test Drives                                                                           |                  |          |
|---------------------------------------------------------------------------------------|------------------|----------|
| Task completed.                                                                       |                  |          |
| <b>100%</b> completed                                                                 |                  |          |
|                                                                                       |                  |          |
| ★ View more details<br>svctask applysoftware -file<br>TOM INSTALL FROM S 5 AND LATER. | ungradataat 40.6 | 12:54 PM |
| IBM_INSTALL_FROM_8.5_AND_LATER_                                                       | upgradetest_40.0 | 12.54 PM |
| svcupgradetest -w<br>IBM FlashSvstem5x00 and Storwiz                                  | eV5000 8.5.0.0 A | 12:54 PM |
| VES_230531-1687172052818                                                              |                  |          |
| Synchronizing memory cache.                                                           |                  | 12:54 PM |
| The task is 100% complete.                                                            |                  | 12:54 PM |
| Task completed.                                                                       |                  | 12:54 PM |
|                                                                                       |                  |          |
|                                                                                       |                  |          |
|                                                                                       | Cancel           | Close    |

Figure 11-32 CLI command shows

7. If all drives are safe to update the drive update checker shows the Drive Update test Success window as shown in Figure 11-33. Click **Continue Update**.

| Drive Upgrade Test Results                                                    |  |  |  |  |  |  |
|-------------------------------------------------------------------------------|--|--|--|--|--|--|
| Success All selected drives are safe to update.                               |  |  |  |  |  |  |
| All selected drives have successfully passed testing and are ready to update. |  |  |  |  |  |  |
| Cancel Continue Update                                                        |  |  |  |  |  |  |

Figure 11-33 All drives safe to update

8. The CLI command for drive update start shows as in Figure 11-34 on page 1034. Click **Close** to proceed.

| Upgrade Drives                                                                                         |                                                        |               |
|----------------------------------------------------------------------------------------------------|--------------------------------------------------------|---------------|
| Task completed.                                                                                        |                                                        |               |
| 100% completed                                                                                         |                                                        |               |
| • View more details                                                                                    |                                                        |               |
| Task started.                                                                                          |                                                        | 12:55 PM      |
| Running command:                                                                                       |                                                        | 12:55 PM      |
| svctask applydrivesoftware -dri<br>IBM_FlashSystem5x00_and_Storwiz<br>VES_230531-1687172052818 -type : | ve 0:2:3:4:6:8:10 -<br>eV5000_8.5.0.0_AND_<br>firmware | LATER_ALL_DRI |
| Synchronizing memory cache.                                                                            |                                                        | 12:56 PM      |
| The task is 100% complete.                                                                             |                                                        | 12:56 PM      |
| Task completed.                                                                                        |                                                        | 12:56 PM      |
|                                                                                                    |                                                        |               |
|                                                                                                    | Cancel                                                 | Close         |

Figure 11-34 CLI command shows for updating drives

9. Figure 11-35 shows the Drive Update Started window. Click **Close** to complete the drive update start procedure.

| Drive | Update Started                                                                                                    | × |
|-------|----------------------------------------------------------------------------------------------------|---|
| 3     | Drive Update Started View Processes<br>The drive update process can be monitored on the<br>Background Processes page. |   |
|       | Close                                                                                                    |   |
|       |                                                                                                    |   |

Figure 11-35 Drive update started

**Note:** The system upgrades member drives one at a time. Although the firmware upgrades are concurrent, they do cause a brief reset to the drive. However, the redundant array of independent disks (RAID) technology enables the system to continue after this brief interruption. After a drive completes its update, a calculated wait time exists before the next drive updates to ensure that the previous drive is stable after upgrading and can vary on system load.

10. With the drive upgrades running, you can view the progress by clicking the **Tasks** icon and clicking **View** for the Drive Upgrade running task, as shown in Figure 11-36.

| All Inter                | nal Storag | Backgrour<br>6 Drive U<br>Operat<br>Recent<br>Proces | nd Processes<br>pgrade View<br>ions View<br>ions<br>ted View<br>s | View All F            | Processes<br>:sig<br>3 (1<br>%)<br>3 To | ned<br>.00%) Assigned to<br>Assigned to Spare<br>Available<br>otal Written Capac | o MDisks<br>es<br>city Limit |
|--------------------------|------------|------------------------------------------------------|-------------------------------------------------------------------|-----------------------|-----------------------------------------|----------------------------------------------------------------------------------|------------------------------|
| $\equiv$ Actions $\cdot$ | ⊻          |                                                      | Defa                                                              | ault $\checkmark$ Con | ntains ∨ Filter                         |                                                                                  | 74                           |
| Drive ID                 | Written C  | Use                                                  | Status                                                            | MDisk Name            | Member ID                               | Firmware Le.                                                                     | ↓ 🙂                          |
| 2                        | 40.00 TiB  | Member                                               | 🗸 Online                                                          | mdisk0                | 3                                       | 2_1_5                                                                            | 1                            |
| 3                        | 40.00 TiB  | Member                                               | 🗸 Online                                                          | mdisk0                | 6                                       | 2_1_5                                                                            | 1                            |
| 4                        | 40.00 TiB  | Member                                               | 🗸 Online                                                          | mdisk0                | 0                                       | 2_1_5                                                                            | 1                            |
| 6                        | 40.00 TiB  | Member                                               | 🗸 Online                                                          | mdisk0                | 10                                      | 2_1_5                                                                            | 1                            |
| 8                        | 40.00 TiB  | Member                                               | 🗸 Online                                                          | mdisk0                | 7                                       | 2_1_5                                                                            | 1                            |
| 10                       | 40.00 TiB  | Member                                               | 🗸 Online                                                          | mdisk0                | 4                                       | 2_1_5                                                                            | 1                            |
| 0                        | 40.00 TiB  | Member                                               | 🗸 Online                                                          | mdisk0                | 8                                       | 2_1_12                                                                           | 1                            |
| 1                        | 40.00 TiB  | Member                                               | 🗸 Online                                                          | mdisk0                | 2                                       | 2_1_12                                                                           | 1                            |
| 5                        | 40.00 TiB  | Member                                               | 🗸 Online                                                          | mdisk0                | 1                                       | 2_1_12                                                                           | 1                            |
| 9                        | 40.00 TiB  | Member                                               | 🗸 Online                                                          | mdisk0                | 9                                       | 2_1_12                                                                           | 1                            |
| 11                       | 40.00 TiB  | Member                                               | ✓ Online                                                          | mdisk0                | 11                                      | 2_1_12                                                                           | 1                            |

Figure 11-36 Selecting Drive Upgrade running task view

The Drive upgrade running task window opens. The drives that are pending upgrade and an estimated time of completion are visible, as shown in Figure 11-37.

| Filter Processes           | Name        | Time Remaining | ¥ |
|----------------------------|-------------|----------------|---|
|                            | Drive ID 3  |                |   |
| 6 Drive Upgrade Operations | Drive ID 8  |                |   |
|                            | Drive ID 6  |                |   |
| Recently Completed Process | Drive ID 10 |                |   |
|                            | Drive ID 4  |                |   |
|                            | Drive ID 2  | 00:03:08       |   |
|                            |             |                |   |

Figure 11-37 Drive upgrade progress for a single drive upgrade

When all drives are updated, the new firmware version will show in the GUI as shown in Figure 11-38 on page 1036

| Drive ID               | Written C                                          | Use    | Status   | MDisk Name | Member ID | Firmware |  |  |  |
|------------------------|----------------------------------------------------|--------|----------|------------|-----------|----------|--|--|--|
| 0                      | 40.00 TiB                                          | Member | ✓ Online | mdisk0     | 8         | 2_1_12   |  |  |  |
| 1                      | 40.00 TiB                                          | Member | 🗸 Online | mdisk0     | 2         | 2_1_12   |  |  |  |
| 2                      | 40.00 TiB                                          | Member | 🗸 Online | mdisk0     | 3         | 2_1_12   |  |  |  |
| 3                      | 40.00 TiB                                          | Member | 🗸 Online | mdisk0     | 6         | 2_1_12   |  |  |  |
| 4                      | 40.00 TiB                                          | Member | 🗸 Online | mdisk0     | 0         | 2_1_12   |  |  |  |
| 5                      | 40.00 TiB                                          | Member | 🗸 Online | mdisk0     | 1         | 2_1_12   |  |  |  |
| 6                      | 40.00 TiB                                          | Member | 🗸 Online | mdisk0     | 10        | 2_1_12   |  |  |  |
| 8                      | 40.00 TiB                                          | Member | 🗸 Online | mdisk0     | 7         | 2_1_12   |  |  |  |
| 9                      | 40.00 TiB                                          | Member | 🗸 Online | mdisk0     | 9         | 2_1_12   |  |  |  |
| 10                     | 40.00 TiB                                          | Member | 🗸 Online | mdisk0     | 4         | 2_1_12   |  |  |  |
| 11                     | 40.00 TiB                                          | Member | ✓ Online | mdisk0     | 11        | 2_1_12   |  |  |  |
| Showing <b>14</b> driv | Showing <b>14</b> drives   Selected <b>1</b> drive |        |          |            |           |          |  |  |  |

Figure 11-38 All drives updated

**Tip:** An FCM drive takes approximately six minutes to update. Drives are updated one at a time, so updating 24 drives in a system would take roughly 2,5 hours for the drives to update.

# 11.5.6 Manually updating the system

This example assumes that you have an 8-node canister cluster, as shown in Table 11-13.

| iogrp (0)            | iogrp (1) | iogrp (2) | iogrp (3) |
|----------------------|-----------|-----------|-----------|
| Node 1 (config node) | Node 3    | Node 5    | Node 7    |
| Node 2               | Node 4    | Node 6    | Node 8    |

Table 11-13 The iogrp setup

After uploading the update utility test and software update package to the cluster by using PSCP and running the utility test, complete the following steps:

- 1. Start by removing node 2, which is the partner node of the configuration node in iogrp 0, by using the cluster GUI or CLI.
- 2. Log in to the service GUI to verify that the removed node is in the candidate status.
- 3. Select the candidate node and click **Update Manually** from the left pane.
- 4. Browse and find the code that you downloaded and saved to your PC.
- 5. Upload the code and click **Update**.

When the update completes, a message caption indicating software update completion displays. The node then restarts, and appears again in the service GUI (after approximately 20 - 25 minutes) in the candidate status.

6. Select the node and verify that it is updated to the new code.

- 7. Add the node back by using the cluster GUI or the CLI.
- 8. Select node 3 from iogrp1.
- Repeat steps 1 7 to remove node 3, update it manually, verify the code, and add it back to the cluster.
- 10. Proceed to node 5 in iogrp 2.
- 11. Repeat steps 1 7 to remove node 5, update it manually, verify the code, and add it back to the cluster.
- 12. Move on to node 7 in iogrp 3.
- 13. Repeat steps 1 7 to remove node 5, update it manually, verify the code, and add it back to the cluster.

**Note:** The update is 50% complete. You now have one node from each iogrp that is updated with the new code manually. Always leave the configuration node for last during a manual software update.

- 14.Select node 4 from iogrp 1.
- 15. Repeat steps 1 7 to remove node 4, update it manually, verify the code, and add it back to the cluster.
- 16.Select node 6 from iogrp 2.
- 17. Repeat steps 1 7 to remove node 6, update it manually, verify the code, and add it back to the cluster.
- 18.Select node 8 in iogrp 3.
- 19. Repeat steps 1 7 to remove node 8, update it manually, verify the code, and add it back to the cluster.
- 20.Select and remove **node 1**, which is the configuration node in

**Note:** A partner node becomes the configuration node because the original configuration node is removed from the cluster, which keeps the cluster manageable.

The removed configuration node becomes a candidate, and you do not have to apply the code update manually. Add the node back to the cluster. It automatically updates itself and then adds itself back to the cluster with the new code.

21. After all the nodes are updated, you must confirm the update to complete the process. The confirmation restarts each node in order, which takes about 30 minutes to complete.

The update is complete.

# 11.6 Health checker feature

The IBM Storage Control health checker feature runs in IBM Cloud. Based on the weekly Call Home Connect Cloud inventory reporting, the health checker proactively creates recommendations. These recommendations are provided at IBM Call Home Connect Cloud web, which is found at Call Home Connect Cloud (login required).

For a video guide about how to set up and use IBM Call Home Connect Cloud web, see Introducing IBM Call Home Connect Cloud Web.

Another feature is the *Critical Fix Notification* function, which enables IBM to warn users that a critical issue exists in the level of code that they are using. The system notifies users when they log on to the GUI by using a web browser that is connected to the internet.

Consider the following information about this function:

- It warns users only about critical fixes, and does not warn them that they are running a previous version of the software.
- It works only if the browser also has access to the internet. The system itself does not need to be connected to the internet.
- The function cannot be disabled. Each time that it displays a warning, it must be acknowledged (with the option to not warn the user again for that issue).

The decision about what is a *critical* fix is subjective and requires judgment, which is exercised by the development team. As a result, clients might still encounter bugs in code that were not deemed critical. They continue to review information about new code levels to determine whether they must update, even without a critical fix notification.

**Important:** Inventory notification must be enabled and operational for these features to work. It is a best practice to enable Call Home Connect Cloud and Inventory reporting on your IBM Storage Virtualize clusters.

# 11.7 Troubleshooting and fix procedures

The management GUI of IBM FlashSystem is a browser-based GUI for configuring and managing all aspects of your system. It provides extensive facilities to help troubleshoot and correct problems. This section explains how to effectively use its features to avoid service disruption of your system.

Figure 11-39 shows the Monitoring menu icon for System Hardware, Easy Tier Reports, viewing events, or seeing real-time performance statistics.

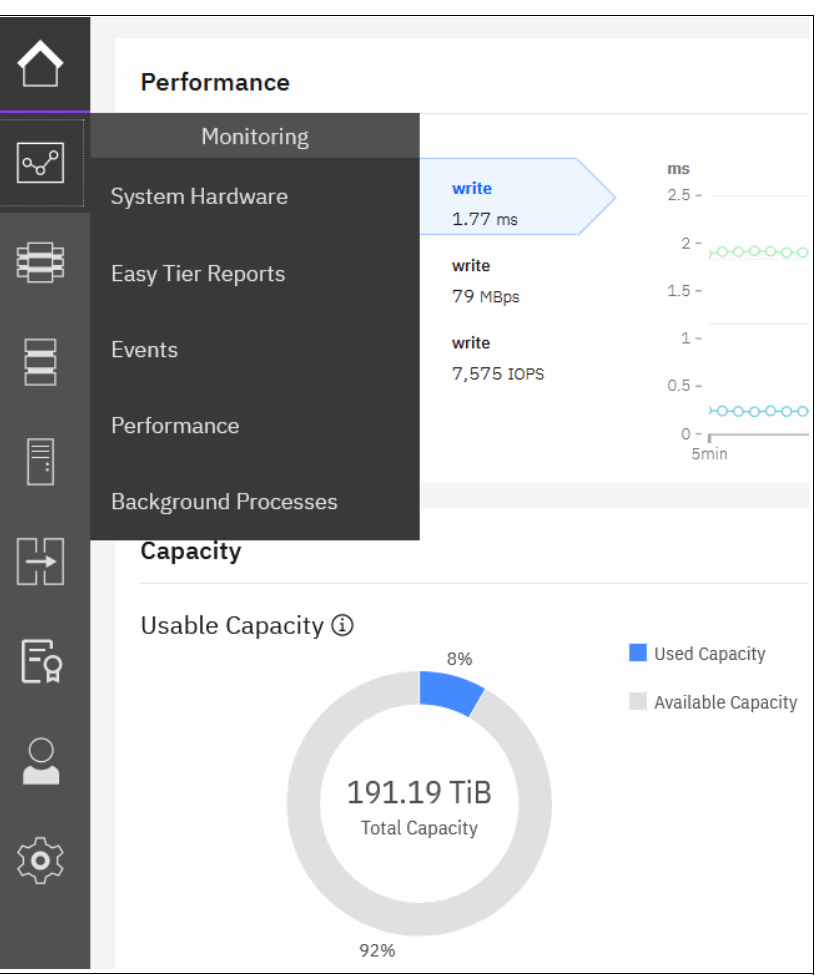

Figure 11-39 Monitoring options

Use the management GUI to manage and service your system. Select **Monitoring**  $\rightarrow$  **Events** to list events that should be addressed and maintenance procedures that walk you through the process of correcting problems. Information in the Events window can be filtered four ways:

Recommended Actions

Shows only the alerts that require attention. Alerts are listed in priority order and should be resolved sequentially by using the available fix procedures. For each problem that is selected, you can perform the following tasks:

- Run a fix procedure
- View the properties
- Unfixed Alerts

Displays only the alerts that are not fixed. For each entry that is selected, you can perform the following tasks:

- Run a fix procedure
- Mark an event as fixed
- Filter the entries to show them by specific minutes, hours, or dates
- Reset the date filter
- View the properties
- Unfixed Messages and Alerts

Displays only the alerts and messages that are not fixed. For each entry that is selected, you can perform the following tasks:

- Run a fix procedure
- Mark an event as fixed
- Filter the entries to show them by specific minutes, hours, or dates
- Reset the date filter
- View the properties
- Show All

Displays all event types whether they are fixed or unfixed. For each entry that is selected, you can perform the following tasks:

- Run a fix procedure
- Mark an event as fixed
- Filter the entries to show them by specific minutes, hours, or dates
- Reset the date filter
- View the properties

Some events require a certain number of occurrences in 25 hours before they are displayed as unfixed. If they do not reach this threshold in 25 hours, they are flagged as *expired*. Monitoring events are below the coalesce threshold, and are transient.

**Important:** The management GUI is the primary tool that is used to *operate* and *service* your system. Real-time *monitoring* should be established by using SNMP traps, email notifications, or syslog messaging in an automatic manner.

## 11.7.1 Managing the event log

Regularly check the status of the system by using the management GUI. If you suspect a problem, first use the management GUI to diagnose and resolve the problem.

Use the views that are available in the management GUI to verify the status of the system, the hardware devices, the physical storage, and the available volumes by completing the following steps:

 Select Monitoring → Events to see all problems that exist on the system (see Figure 11-40).

|         | Highest p<br>Error 202 | <b>riority event. We recomme</b><br>0 : IP Remote Copy link una | nd to run fix.<br>Wailable | Run Fix                                          |                         |                   |
|---------|------------------------|-----------------------------------------------------------------|----------------------------|--------------------------------------------------|-------------------------|-------------------|
| ~^^<br> | C Refresh              | ≔ Actions • Recon                                               | nmended Actions 👻          | <u>.</u>                                         | Default ~               | Contains V Filter |
|         | Error Code             | Last Time Stamp                                                 | Status                     | Description                                      |                         | Object Type       |
|         | 2020                   | 6/20/2023 10:21:57 PM                                           | 🔇 Alert                    | IP Remote Copy link unavailable                  |                         | node              |
|         | 2023                   | 6/22/2023 11:38:28 PM                                           | 🔇 Alert                    | Unexpected cluster ID for partner cluster        |                         | cluster           |
|         | 4110                   | 6/19/2023 8:36:32 PM                                            | S Alert                    | Unable to make replication configuration change: | s on the remote system. | cluster           |
|         |                        |                                                                 |                            |                                                  |                         |                   |

Figure 11-40 Messages in the event log

 If not already chosen select **Recommended Actions** from the drop-down list to display the most important events to be resolved (see Figure 11-41). The **Recommended Actions** tab shows the highest priority maintenance procedure that must be run. Use the troubleshooting wizard so that the system can determine the proper order of maintenance procedures.

| C Refresh  | $\equiv$ Actions $\bullet$ | Recommended Actions 👻              | $\underline{\downarrow}$ Default $\checkmark$ (                     |
|------------|----------------------------|------------------------------------|---------------------------------------------------------------------|
| Error Code | Last Time Stamp            | Recommended Actions Unfixed Alerts | iption                                                              |
| 2020       | 6/20/2023 10:21:5          | Unfixed Messages and Alerts        | note Copy link unavailable                                          |
| 2023       | 6/22/2023 11:38:2          | Show All                           | ected cluster ID for partner cluster                                |
| 4110       | 6/19/2023 8:36:32          | PM 🔇 Alert Una                     | ble to make replication configuration changes on the remote system. |

Figure 11-41 Recommended Actions

In this example, the highest priority message is for Remote Copy which has link unavailable (service error code 2020). At any time and from any GUI window, you can directly go to this menu by clicking the **Status Alerts** icon at the top of the GUI (see Figure 11-42).

|                                                                                                    |                       | ?) redbook Se   |
|----------------------------------------------------------------------------------------------------|-----------------------|-----------------|
| Events by Priority                                                                                  |                       | View All Events |
| IP Remote Copy link<br>unavailable                                                                  | 6/20/2023 10:22:03 PM | Details         |
| • Unexpected cluster ID for partner cluster                                                         | 6/22/2023 11:38:34 PM | Details         |
| <ul> <li>Unable to make replication</li> <li>configuration changes on the remote system.</li> </ul> | 6/19/2023 8:36:38 PM  | Details         |
| Connection to a configured remote cluster has been lost                                             | 6/20/2023 10:21:18 PM | Details         |

Figure 11-42 Status alerts

### 11.7.2 Running a fix procedure

If an error code exists for the alert, run the fix procedure to help you resolve the problem. These fix procedures analyze the system and provide more information about the problem. They suggest actions to take and walk you through the actions that automatically manage the system where necessary while ensuring availability. Finally, they verify that the problem is resolved.

If an error is reported, always use the fix procedures from the management GUI to resolve the problem for both software configuration problems and hardware failures. The fix procedures analyze the system to ensure that the required changes do not cause volumes to become inaccessible to the hosts. The fix procedures automatically perform configuration changes that are required to return the system to its optimum state.

The fix procedure displays information that is relevant to the problem, and it provides various options to correct the problem. Where possible, the fix procedure runs the commands that are required to reconfigure the system.

The fix procedure also checks that any other existing problems do not result in volume access being lost. For example, if a Power Supply Unit (PSU) in a node enclosure must be replaced, the fix procedure checks and warns you whether the integrated battery in the other PSU is not sufficiently charged to protect the system.

**Hint:** Always use **Run Fix**, which resolves the most serious issues first. Often, other alerts are corrected automatically because they were the result of a more serious issue.

#### Resolving alerts in a timely manner

To minimize any impact to your host systems, always perform the recommended actions as quickly as possible after a problem is reported. Your system is resilient to most single hardware failures.

However, if it operates for any period with a hardware failure, the possibility increases that a second hardware failure can result in some volume data unavailability. If several unfixed alerts exist, fixing any one alert might become more difficult because of the effects of the others.

# 11.7.3 Event log details

Multiple views of the events and recommended actions are available (see Figure 11-43). When you click the column icon at the right end of the table heading, or right-click the items bar, a menu for the column choices opens.

|                                         | Highest pr<br>Error 2020     | r <b>iority event. We recomme</b><br>) : IP Remote Copy link una | <b>nd to run fix.</b><br>vailable | Run Fix         | Right-click                          | or cli      | ck           |                       |
|-----------------------------------------|------------------------------|------------------------------------------------------------------|-----------------------------------|-----------------|--------------------------------------|-------------|--------------|-----------------------|
| ~                                       | C Refresh                    | ≅ Actions - Recom                                                | nmended Actions 👻                 | .⊻              | ί 🖌 [                                | Default     |              | ✓ Contains ✓ Filter   |
|                                         | Error Code                   | Last Time Stamp                                                  | Status                            | Description     |                                      |             |              | Object Type Object ID |
|                                         | 2020                         | 6/20/2023 10:21:57 PM                                            | 🛑 Alert                           | IP Remote Copy  | link unavailable                     |             | $\checkmark$ | Error Code            |
| 8                                       | 2023                         | 6/22/2023 11:38:28 PM                                            | 🔇 Alert                           | Unexpected clus | ster ID for partner cluster          |             |              | Sequence Number       |
|                                         | 4110                         | 6/19/2023 8:36:32 PM                                             | 🔕 Alert                           | Unable to make  | replication configuration changes or | n the remot | $\checkmark$ | Last Time Stamp       |
|                                         |                              |                                                                  |                                   |                 |                                      |             | $\checkmark$ | Status                |
|                                         |                              |                                                                  |                                   |                 |                                      |             | $\checkmark$ | Description           |
|                                         |                              |                                                                  |                                   |                 |                                      |             | $\checkmark$ | Object Type           |
| E.                                      |                              |                                                                  |                                   |                 |                                      |             | $\checkmark$ | Object ID             |
| Γg                                      |                              |                                                                  |                                   |                 |                                      |             | $\checkmark$ | Object Name           |
| $\circ$                                 |                              |                                                                  |                                   |                 |                                      |             |              | Copy ID               |
| Ĕ                                       |                              |                                                                  |                                   |                 |                                      |             |              | Reporting Node ID     |
| ~~~~~~~~~~~~~~~~~~~~~~~~~~~~~~~~~~~~~~~ |                              |                                                                  |                                   |                 |                                      |             |              | Reporting Node Name   |
| 2 <b>9</b> 5                            |                              |                                                                  |                                   |                 |                                      |             |              | Root Sequence Number  |
|                                         |                              |                                                                  |                                   |                 |                                      |             |              | Fixed                 |
|                                         |                              |                                                                  |                                   |                 |                                      |             |              | Event Count           |
|                                         |                              |                                                                  |                                   |                 |                                      |             |              | Event ID              |
|                                         | Showing <b>3</b> events   Se | lecting <b>1</b> event                                           |                                   |                 |                                      | -           | $\checkmark$ | Action                |
|                                         |                              |                                                                  |                                   |                 |                                      |             | Res          | tore Default View     |

Figure 11-43 Grid options of the event log

Select or remove columns as needed. You can also extend or shrink the width of columns to fit your window resolution and size. This method is relevant for most windows in the management GUI of an IBM FlashSystem system.

Every field of the event log is available as a column in the event log grid. Several fields are useful when you work with IBM Support. The preferred method in this case is to use the Show All filter, with events sorted by time stamp. All fields have the sequence number, event count, and the fixed state. Clicking **Restore Default View** sets the grid back to the defaults.

You might want to see more details about each critical event. Some details are not shown in the main grid. To access the properties and sense data of a specific event, double-click the specific event anywhere in its row.

The properties window opens (see Figure 11-44) with all the relevant sense data. This data includes the first and last time of an event occurrence, number of times the event occurred, worldwide port name (WWPN), worldwide node name (WWNN), enabled or disabled automatic fix, and other information.

| IP Remote Copy<br>Error Code: 2020          | ink unavailable | 9                                     | × |
|---------------------------------------------|-----------------|---------------------------------------|---|
|                                             |                 | Run Fix 🔌                             |   |
| First Time Stamp                            |                 | 6/20/2023 10:21:57 PM                 |   |
| Last Time Stamp                             |                 | 6/20/2023 10:21:57 PM                 |   |
| Fixed Time Stamp                            |                 |                                       |   |
| Event Count                                 |                 | 1                                     |   |
| Properties                                  | Sense Data:     |                                       |   |
| Event ID                                    |                 | 073889                                |   |
| Event ID Text                               |                 | Failed to create remote IP connection |   |
| Sequence Number                             |                 | 755                                   |   |
| Object Type                                 |                 | node                                  |   |
| Object ID                                   |                 | 3                                     |   |
| Object Name                                 |                 | node2                                 |   |
| Secondary Object ID                         |                 |                                       |   |
| Secondary Object Type                       |                 |                                       |   |
| Copy ID                                     |                 |                                       |   |
| Reporting Node ID                           |                 | 3                                     |   |
| Reporting Node Name<br>Root Sequence Number |                 | node2                                 |   |
| Error Code                                  |                 | 2020                                  |   |
| Error Code Text                             |                 | IP Remote Copy link unavailable       |   |
| Dmp Family                                  |                 | IBM                                   |   |
| Status                                      |                 | Alert                                 |   |
| Fixed                                       |                 | No                                    |   |

Figure 11-44 Event sense data and properties

For more information about troubleshooting options, search for "Troubleshooting" at IBM Documentation.

# **11.8 Monitoring and Event Notification**

An important step is to correct any issues that are reported by your system as soon as possible. Configure your system to send automatic notifications to a standard Call Home server or to the new Call Home Connect Cloud server when a new event is reported. To avoid having to monitor the management GUI for new events, select the type of event for which you want to be notified. For example, you can restrict notifications to only events that require action.

The following event notification mechanisms are available:

Call Home

An event notification can be sent to one or more email addresses. This mechanism notifies individuals of problems. Individuals can receive notifications wherever they have email access, including mobile devices.

Call Home Connect Cloud

Cloud services for Call Home is the optimal transmission method for error data because it ensures that notifications are delivered directly to the IBM Support Center.

► SNMP

An SNMP traps report can be sent to a data center management system, such as IBM Systems Director, which consolidates SNMP reports from multiple systems. With this mechanism, you can monitor your data center from a single workstation.

Syslog

A syslog report can be sent to a data center management system that consolidates syslog reports from multiple systems. With this option, you can monitor your data center from a single location.

If your system is within warranty or if you have a hardware maintenance agreement, configure your IBM FlashSystem system to send email events directly to IBM if an issue that requires hardware replacement is detected. This mechanism is known as *Call Home*. When this event is received, IBM automatically opens a problem report and, if appropriate, contacts you to help resolve the reported problem.

**Important:** If you set up Call Home to IBM, ensure that the contact details that you configure are correct and kept updated. Personnel changes can cause delays in IBM making contact.

Call Home Connect Cloud is designed to work with new service teams and improves connectivity and ultimately should improve customer support.

**Note:** If the customer does not want to open the firewall, Call Home Connect Cloud does not work and the customer can disable Call Home Connect Cloud . Call Home is used instead.

## 11.8.1 Email notifications and the Call Home function

The Call Home function of IBM FlashSystem uses the email notification that is sent to the specific IBM Support Center. Therefore, the configuration is like sending emails to the specific person or system owner.

The following procedure summarizes how to configure email notifications and emphasizes what is specific to Call Home:

- 1. Prepare your contact information that you want to use for the email notification and verify the accuracy of the data. From the GUI menu, select Settings → Support → Call Home.
- 2. Select **Call Home**, and then, click **Enable Notifications** (see Figure 11-45). For more information, see this IBM Documentation web page.

| Support Assistance Enable Notifications |     | Call Home          | Call Home<br>The support user receives call home events. Local users also receive event notifications. |
|-----------------------------------------|-----|--------------------|----------------------------------------------------------------------------------------------------|
| Support Package                         | ୢ୶ୖ | Support Assistance | Enable Notifications                                                                                   |
|                                         | Ð   | Support Package    |                                                                                                    |

Figure 11-45 Configuring Call Home notifications

Figure 11-46 shows the Welcome screen of the Call Home enablement wizard. Click **Next** to proceed.

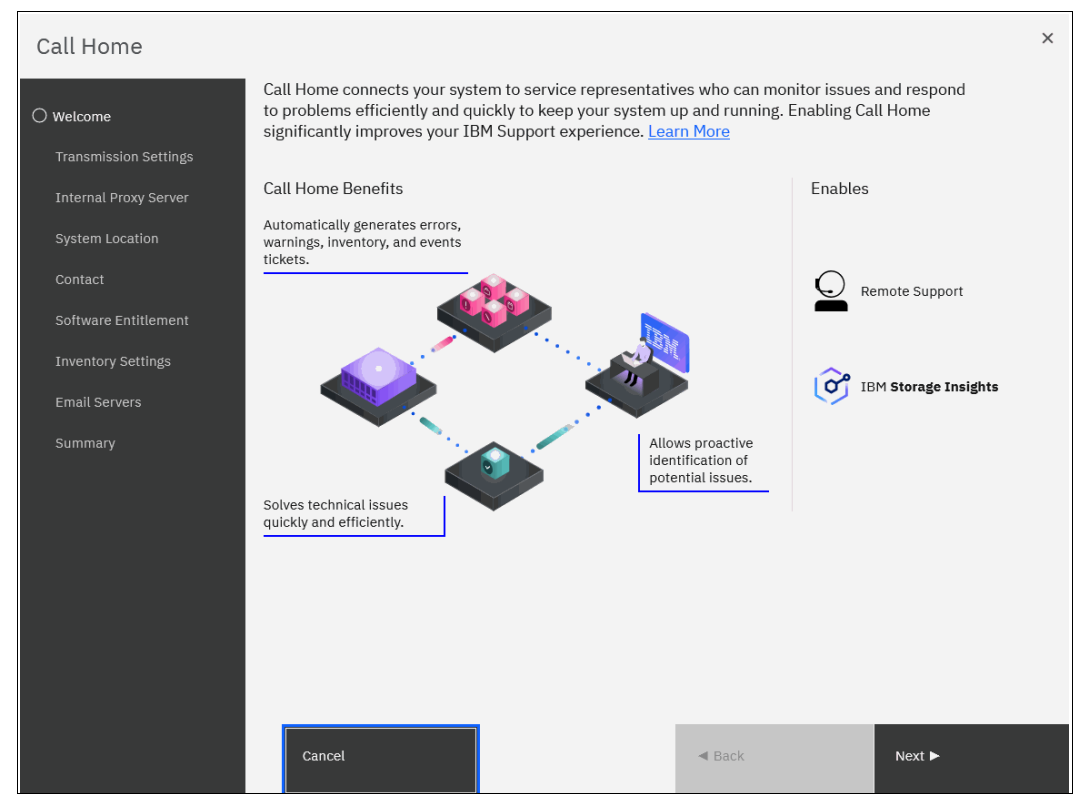

Figure 11-46 Call Home Connect Cloud service welcome screen

For the correct functioning of email notifications, ask your network administrator if Simple Mail Transfer Protocol (SMTP) is enabled on the management network and is not, for example, blocked by firewalls. Be sure to test the accessibility to the SMTP server by using the **telnet** command (port 25 for a non-secured connection, port 465 for Secure Sockets Layer (SSL)-encrypted communication) by using any server in the same network segment.

The preferred method of transmission to IBM is using cloud services. Call home Connect Cloud is independent of email servers and sends notifications directly to support to

improve error resolution. Call home Connect Cloud also and integrates with IBM Storage Insights for enhanced management of your systems.

**Tip:** Storage administrators may want to enable email notifications as well as using cloud services. By enabling email notification local users may receive information, warning or errors from the system.

3. Figure 11-47 on page 1047 shows how the transmission types are selected. Select one or both transmission types and click **Apply and next**.

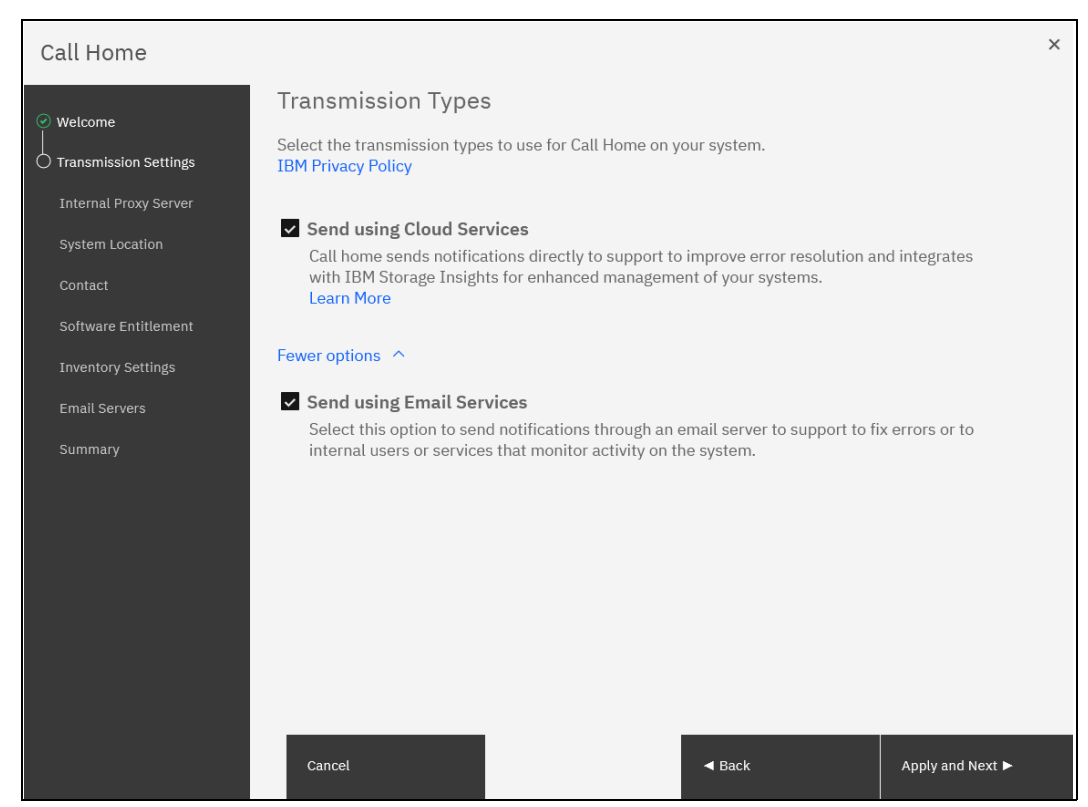

Figure 11-47 Transmission types

If using a proxy server select **Yes** at the next window. We click **No** and click **Next** as shown in Figure 11-48 on page 1047.

| Call Home               |                                                                                                    | × |
|-------------------------|----------------------------------------------------------------------------------------------------|---|
| Welcome     ■           | Internal Proxy Server                                                                                                    |   |
| Transmission Settings   | Call home with cloud services can be used with an internal proxy server to send call home messages to<br>support. A DNS server is required to use a proxy server for call home with cloud services. <u>More</u> | D |
| 🛈 Internal Proxy Server | Information                                                                                                    |   |
| System Location         | Use proxy to send data.                                                                                                    |   |
| Contact                 | No                                                                                                    |   |
| Software Entitlement    |                                                                                                    |   |

Figure 11-48 Proxy server

4. Enter the information about the location of the system (see Figure 11-49) and contact information of the system administrator (see Figure 11-50 on page 1048) to be contacted by IBM Support. *Always* keep this information current. Click **Apply and Next**.

| System Location                                                              |                          |  |  |
|------------------------------------------------------------------------------|--------------------------|--|--|
| System Location                                                              |                          |  |  |
| Service parts should be shipped to the same physical location as the system. |                          |  |  |
| Company name:                                                                | IBM Redbooks             |  |  |
|                                                                              |                          |  |  |
| System address:                                                              | Other side of the street |  |  |
|                                                                              |                          |  |  |
| City:                                                                        | Hursley                  |  |  |
|                                                                              |                          |  |  |
| State or province:                                                           |                          |  |  |
|                                                                              |                          |  |  |
| Postal code:                                                                 | 11111                    |  |  |
|                                                                              |                          |  |  |
| Country or region:                                                           | United Kingdom           |  |  |
|                                                                              |                          |  |  |
| Machine location:                                                            |                          |  |  |
| Hachine tocation.                                                            | IBM Redbooks Rack        |  |  |

Figure 11-49 Location of the device

Next enter information of the contact person as shown in Figure 11-50. This is who IBM will contact in case of issues that have created a call home call. shows the contact information of the owner. Click **Apply and Next**.

| Call Home                                 |                                                                  |                                                                                                    | ×               |
|-------------------------------------------|------------------------------------------------------------------|----------------------------------------------------------------------------------------------------|-----------------|
|                                           |                                                                  |                                                                                                    |                 |
| Welcome     Transmission Settings         | Contact<br>The support center contacts                           | this person to resolve issues on the system.                                                           |                 |
| Internal Proxy Server     System Location | Enter business-to     To comply with privac     not recommended. | -business contact information<br>y regulations, personal contact information for individuals with your | organization is |
|                                           | notroooninionada                                                 |                                                                                                    |                 |
| O contact                                 |                                                                  |                                                                                                    |                 |
| Software Entitlement                      | Name:                                                            | Author                                                                                                 |                 |
| Inventory Settings                        | Email:                                                           | author@itso.ibm.com                                                                                    |                 |
| Email Servers                             |                                                                  |                                                                                                    |                 |
| Summary                                   | Phone (primary):                                                 | 1234567                                                                                                |                 |
|                                           | Phone (alternate):                                               |                                                                                                    |                 |
|                                           | IBM may use my contact data to Off                               | to keep me informed of Storage related products, services and offe                                     | erings.         |

Figure 11-50 Contact information

Users may enter the account ID and the country code. Both can be found at IBM Passport Advantage®. If these values are unknown then leave the fields empty and click **Apply and next** as shown in Figure 11-51 on page 1049.

| Call Home              |                                                 |                                                                        |                                                                                                    | х |
|------------------------|-------------------------------------------------|------------------------------------------------------------------------|----------------------------------------------------------------------------------------------------|---|
| ⊘ Welcome              | Software Entit                                  | lement                                                                 |                                                                                                    |   |
| Transmission Settings  | Enter your IBM Stora                            | age Virtualize software entitlem                                       | ent information that you used on                                                                                       |   |
| Internal Proxy Server  | Passport Advantage                              | t.                                                                     |                                                                                                    |   |
| System Location        | IBM customer ID:                                | 7-10 digit numeric code                                                |                                                                                                    |   |
| Contact                | IBM country code:                               | 3 digit numeric code                                                   | -                                                                                                    |   |
| O Software Entitlement |                                                 |                                                                        | -                                                                                                    |   |
| Inventory Settings     |                                                 |                                                                        |                                                                                                    |   |
| Email Servers          | IBM Remote Technic<br>Contact the hardwar       | cal Support responds only to Cal<br>re manufacturer for support wit    | l Home emails for software errors.<br>h hardware errors.                                                               |   |
| Summary                | Call home regularly se<br>information. Object n | ends emails to the support center<br>ames and other potentially sensit | that describes your system hardware and critical configuration<br>ive information, such as IP addresses, are not sent. |   |
|                        |                                                 |                                                                        |                                                                                                    |   |

Figure 11-51 Software entitlement

**Note:** Software Entitlement is for applications with software maintenance only. This panel was introduced when support for SVC as Software was added. All new physical storage systems will have warranty and hardware maintenance from IBM which will be entitled on the serial number directly. Software Entitlement is not necessary for enabling call home for storage hardware. The Software entitlement is present in the initial release of Storage Virtualize ver. 8.6.0.0 and will be removed in future versions.

In the next window, you can enable Inventory Reporting and Configuration Reporting, as shown in Figure 11-52.

| Additional Settings                                                                                                    |
|----------------------------------------------------------------------------------------------------|
| Inventory Reporting                                                                                                    |
| Emails sent to the service center will contain information about inventory.                                                                                                    |
| Off 💽 On                                                                                                    |
| Email Interval: 1 V Days                                                                                                    |
| Configuration Reporting                                                                                                    |
| Call Home now sends enhanced reports that include information about your system configuration to<br>the support center. The support center uses this detailed information to automatically generate<br>recommendations and best practices that are specific to your configuration.                                                                                                    |
| ······································                                                                                                    |
| Off On                                                                                                    |
| Off • On<br>Sensitive information<br>The inventory email includes configuration fields like object names and IP addresses. It is recommended<br>that these fields are not used to store sensitive information. However, if that is not possible, selecting this<br>option removes object names, IP addresses, and other information from the inventory email.                                                                                                    |
| <ul> <li>Off On</li> <li>Sensitive information         The inventory email includes configuration fields like object names and IP addresses. It is recommended that these fields are not used to store sensitive information. However, if that is not possible, selecting this option removes object names, IP addresses, and other information from the inventory email.         When you enable this option, any automated health checking provides object identifiers only, rather than names, which can be less helpful for error resolution.     </li> </ul>                                                                     |
| <ul> <li>Off          On     </li> <li>Sensitive information         The inventory email includes configuration fields like object names and IP addresses. It is recommended that these fields are not used to store sensitive information. However, if that is not possible, selecting this option removes object names, IP addresses, and other information from the inventory email.         When you enable this option, any automated health checking provides object identifiers only, rather than names, which can be less helpful for error resolution.         Remove content that identifies system objects     </li> </ul> |

Figure 11-52 Inventory Reporting and Configuration Reporting

5. Configure the SMTP server according to the instructions that are shown in Figure 11-53. When the correct SMTP server is provided, you can test the connectivity by clicking **Ping** to verify that it can be contacted. If DNS has been configured on the storage system, then the name of the SMTP server can be entered. Otherwise enter the IP address. Then, click **Apply and Next**.

| Call home and event notifications a                                         | re routed through this em                             | ail server.                                 |                                  |   |
|-----------------------------------------------------------------------------|-------------------------------------------------------|---------------------------------------------|----------------------------------|---|
| Email servers can be used<br>or as a backup if direct co<br>support center. | d to send notifications to<br>ommunications are inter | o contacts within you<br>rupted between the | r organization<br>system and the | × |
|                                                                             |                                                       |                                             |                                  |   |
| Server IP or Domain                                                         | Port:                                                 | User Name                                   | Password                         |   |

Figure 11-53 Configuring email servers and inventory reporting

6. A summary window opens. Verify all the information, and then click **Finish**. You are returned to the Call Home settings window, where you can verify the email addresses of IBM Support (callhome1@de.ibm.com) and optionally add local users who also need to receive notifications (see Figure 11-54).

| Call Home                                                                                                    |                                                                                                    |                                                                                         |           |          |        | × |
|----------------------------------------------------------------------------------------------------|----------------------------------------------------------------------------------------------------|-----------------------------------------------------------------------------------------|-----------|----------|--------|---|
| ✓ Welcome                                                                                                    | Summary                                                                                                    |                                                                                         |           |          |        |   |
| <ul> <li>Transmission Settings</li> <li>Internal Proxy Server</li> </ul>                                                                                                    | Proxy Details<br>Configured:                                                                                                    | No                                                                                      |           |          |        |   |
| System Location Contact                                                                                                    | DNS<br>IP address:<br>Name:                                                                                                    | 9.18.77.22<br>dnsserver                                                                 |           |          |        |   |
| Software Entitlement  Number of the second second | Contact<br>Contact name:<br>Email address:<br>Telephone (primary):<br>Telephone (alternate):                                                  | Author<br>author@itso.ibm.co<br>1234567                                                 | m         |          |        |   |
| Summary                                                                                                    | System Location<br>Company name:<br>Street address:<br>City:<br>State or province:<br>Postal code:<br>Country or region:<br>Machine location: | IBM Redbooks<br>The other side of th<br>Copenhagen<br>XX<br>123456<br>Denmark<br>RAck12 | e street  |          |        |   |
|                                                                                                    | Email Servers<br>Server IP                                                                                                    | Port                                                                                    | llsername | Password |        |   |
|                                                                                                    | Cancel                                                                                                    |                                                                                         |           | ✓ Back   | Finish |   |

Figure 11-54 Call home settings summary

**Note:** The default support email address callhome1@de.ibm.com is predefined by the system to receive Error Events and Inventory messages. Do not change these settings or disable the 7-day reporting interval at the bottom of the Settings window.

You can modify or add local users by using Edit mode after the initial configuration is saved.

The **Inventory Reporting** function is enabled by default for Call Home. Rather than reporting a problem, an email is sent to IBM and other configured mail-receivers that describes your system hardware and critical configuration information. Object names and other information, such as IP addresses, are *not* included. By default, the inventory email is sent weekly, which allows an IBM Cloud service to analyze the inventory email and inform you whether the hardware or software that you are using requires an update because of any known issue, as described in 11.6, "Health checker feature" on page 1037.

Figure 11-54 on page 1051 shows the configured email notification and Call Home settings.

 After completing the configuration wizard, test the email function. To do so, enter Edit mode, as shown in Figure 11-55. In the same window, you can define more email recipients or alter any contact and location details as needed.

| Call Home                                                                                                    |            |
|----------------------------------------------------------------------------------------------------|------------|
| The support user receives call home events. Local users also receive event notifications.                                                                                                    |            |
| 3 Share Call Home data with IBM Storage Insights<br>IBM Storage Insights simplifies the support process for troubleshooting Call Home<br>and other events. You can open, track, and update tickets easily and quickly, and<br>support packages automatically. With your permission, IBM Support can upload<br>support packages remotely to get information that they need to investigate and close<br>tickets. | Add device |
| Edit Disable Notifications                                                                                                    |            |
| Transmission Settings         Send using Cloud Services         Send using Email Services                                                                                                    |            |

Figure 11-55 Entering Edit mode

8. In Edit mode, you can change any of the previously configured settings. After you are finished editing these parameters, adding more recipients, or testing the connection, save the configuration so that the changes take effect (see Figure 11-56).

| Call Home<br>The support user receives call home events. Local users also receive event notifications.                                                                                                    |            |         |
|----------------------------------------------------------------------------------------------------|------------|---------|
| Share Call Home data with IBM Storage Insights<br>IBM Storage Insights simplifies the support process for troubleshooting Call Home and other events.<br>You can open, track, and update tickets easily and quickly, and support packages automatically. With<br>your permission, IBM Support can upload support packages remotely to get information that they<br>need to investigate and close tickets. | Add device |         |
| Save                                                                                                    |            |         |
| ✓ Send using Cloud Services<br>✓ Send using Email Services                                                                                                    |            |         |
| Call Home with cloud services                                                                                                    |            |         |
| Connection: S Error Test Internet Connection                                                                                                    |            |         |
| Last Connection: Failure at 6/26/2023 1:37:21 PM                                                                                                    |            |         |
| Proxy: Not configured Add Proxy                                                                                                    |            |         |
| Call Home with email notifications         Email Servers         Server IP or Domain       Server Port         Status       Username         10.32.172.50       25                                                                                                    | Password   | ••• 🕀 🕞 |
| Support Center Email<br>Email Address                                                                                                    |            |         |
| callhome1@de.ibm.com Verror Events Verror Inventory Test                                                                                                    |            |         |
| Email Users                                                                                                    |            |         |
| Email Address Error Warning Info Inventory                                                                                                    |            |         |
| author@itso.ibm.com                                                                                                    |            |         |
| Email Contact                                                                                                    |            |         |
| * Contact Name * Email Reply Address                                                                                                    |            |         |
| Author author@itso.ibm.com                                                                                                    |            |         |

Figure 11-56 Saving a modified configuration

Note: The Test button appears for new email users after first saving and then editing again.

## **Disabling and enabling notifications**

At any time, you can temporarily or permanently disable email notifications, as shown in Figure 11-57.

| Call Home<br>The support user receives call home events. Local users also receive event notifications.                                                                                                    |            |
|----------------------------------------------------------------------------------------------------|------------|
| Share Call Home data with IBM Storage Insights     IBM Storage Insights simplifies the support process for troubleshooting Call Home     and other events. You can open, track, and update tickets easily and quickly, and     support packages automatically. With your permission, IBM Support can upload     support packages remotely to get information that they need to investigate and close     tickets. | Add device |
| Edit Disable Notifications                                                                                                    |            |
| Transmission Settings         Send using Cloud Services         Send using Email Services                                                                                                    |            |

Figure 11-57 Disabling or enabling email notifications

This best practice is useful when performing activities in your environment that might generate errors on IBM Storage Virtualize, such as SAN reconfiguration or replacement activities. After the planned activities, remember to re-enable the email notification function. The same results can be achieved by running the svctask stopemail and svctask startemail commands.

**Demonstration video:** Take a look at the demonstration video "IBM Storage Virtualize V8.6 Cloud Call Home" at https://ibm.biz/BdMcgq.

#### 11.8.2 Remote Support Assistance

Introduced with Version 8.1, Remote Support Assistance enables IBM Support to remotely connect to an IBM FlashSystem system through a secure tunnel to perform analysis, log collection, and software updates. The tunnel can be enabled *ad hoc* by the client or as a permanent connection.

**Note:** Customers who purchased Enterprise Class Support (ECS) server and IBM Storage Expert Care are entitled to IBM Support by using Remote Support Assistance to quickly connect and diagnose problems. However, IBM Support might choose to use this feature on non-ECS systems at their discretion. Therefore, configure and test the connection on all systems.

If you are enabling Remote Support Assistance, ensure that the following prerequisites are met:

- Call Home Connect Cloud or a valid email server are configured (Call Home Connect Cloud is used as the primary method to transfer the token when you initiate a session, with email as backup).
- ► A valid service IP address is configured on each node in the system.
- If your IBM FlashSystem system is behind a firewall or if you want to route traffic from multiple storage systems to the same place, you must configure a Remote Support Proxy

server. Before you configure Remote Support Assistance, the proxy server must be installed and configured separately. During the setup for Support Assistance, specify the IP address and the port number for the proxy server on the Remote Support Centers window.

- If you do not have firewall restrictions and the nodes are directly connected to the internet, request your network administrator to allow connections to 170.225.126.11, 170.225.126.12, 170.225.127.11 and 170.225.127.12 on Port 22 from each and all service IPs of the node canisters.
- Uploading support packages and downloading software have direct connections to the internet. A DNS must be defined on your system for both of these functions to work.
- ► IBM Call Home IP Addresses Are Changing. Before 19/20 sept. 2023: To ensure that support packages are uploaded correctly, configure the firewall to allow connections to the following IP addresses on port 443: 129.42.56.189, 129.42.54.189 and 129.42.60.189.
- ► IBM Call Home IP Addresses Are Changing. After 19/20 sept. 2023: To ensure that support packages are uploaded correctly, configure the firewall to allow connections to the following IP addresses on port 443: 129.42.21.70, 129.42.18.70 and 129.42.19.70
- To ensure that software is downloaded correctly, configure the firewall to allow connections to the following IP addresses on port 22: 170.225.15.105, 170.225.15.104, 170.225.15.107, 129.35.224.105, 129.35.224.104, and 129.35.224.107.

See the following URL for more detailed information of call home servers at IBM IBM Call Home IP Addresses Are Changing

To use the **downloadsoftware** command to download selected code bundles from a Fix Central server see Downloadsoftware IP addresses

Figure 11-58 shows how you can find Setup Remote Support Assistance if you closed the window.

| Call Home          | Support Assistance Support assistance enables service personnel to access the system to perform maintenance and resolve issues. |
|--------------------|----------------------------------------------------------------------------------------------------|
| Support Assistance | Set Up Support Assistance                                                                                                    |
| Support Package    |                                                                                                    |

Figure 11-58 Support Assistance menu

Choosing to set up Support Assistance opens a wizard to guide you through the following configuration process:

Figure 11-61 shows the first wizard window. To keep remote assistance disabled, select I
want support personnel to work on-site only. To enable remote assistance, select I
want support personnel to access my system both on-site and remotely. Click Next.

| Set Up Support Assistance                                                                                                    |      |        |  |  |
|----------------------------------------------------------------------------------------------------|------|--------|--|--|
|                                                                                                    |      |        |  |  |
| Remote support enables technical experts to instantly access your system through the Internet to analyze and resolve problems rapidly and efficiently. Support personnel can do the following tasks during remote support sessions:                                                                                                    |      |        |  |  |
| <ul> <li>Address configuration or performance issues without waiting for on-site support personnel.</li> <li>Determine whether more detailed logs are required and start any necessary uploads of these logs to support.</li> <li>Initiate a software download, assist you with software installation, and verify updates have resolved issues.</li> <li>Reduce your effort to resolve issues and ensure minimum interruption to operations.</li> </ul> |      |        |  |  |
| How do you want to set up support assistance?                                                                                                    |      |        |  |  |
| I want support personnel to work on-site only                                                                                                    |      |        |  |  |
| I want support personnel to access my system both on-site and remotely                                                                                                    |      |        |  |  |
|                                                                                                    |      |        |  |  |
|                                                                                                    |      |        |  |  |
|                                                                                                    |      |        |  |  |
| Cancel ⑦ Need Help                                                                                                    | Back | Next 🕨 |  |  |

Figure 11-59 Enabling or disabling the support wizard

**Note:** Selecting **I want support personnel to work on-site only** does not entitle you to expect IBM Support to attend onsite for all issues. Most maintenance contracts are for customer-replaceable unit (CRU) support, where IBM diagnoses your problem and sends a replacement component for you to install, if required.

If you prefer to have IBM perform replacement tasks for you, contact your local sales person to investigate an upgrade to your current maintenance contract.

2. Figure 11-60 shows the IBM Support Center IP addresses and Secure Shell (SSH) port that must be open in your firewall. You can also define a Remote Support Assistance Proxy if you have multiple systems in the data center, which allows for a firewall configuration being required only for the proxy server rather than every storage system. In this example, we do not have a proxy server and leave the field blank. Click **Next**.

| Set Up Support Assistance                                                                                                    |                                                                                                    |                                           |           |  |  |
|----------------------------------------------------------------------------------------------------|----------------------------------------------------------------------------------------------------|-------------------------------------------|-----------|--|--|
| Support Centers                                                                                                    |                                                                                                    |                                           |           |  |  |
| Support centers respond to manual and automatic service requests from the system. The following support centers are configured on the system: |                                                                                                    |                                           |           |  |  |
| Name<br>default_support_center0<br>default_support_center1<br>default_support_center2<br>default_support_center3<br>Remote Support Proxy (Op  | IP Address         Po           170.225.126.11         22           170.225.127.11         22           170.225.126.12         22           170.225.127.12         22           tional)         The the the the the the the the the the t | rt<br>ng a firewall, or for systems witho | ut direct |  |  |
| Name                                                                                                    | IP Address or Doma                                                                                                    | in Port                                   | <b></b>   |  |  |
|                                                                                                    |                                                                                                    |                                           |           |  |  |
| Cancel                                                                                                    | ⑦ Need Help                                                                                                    | ✓ Back                                    | Next ►    |  |  |

Figure 11-60 Support wizard proxy setup

3. The next window prompts you about whether you want to open a tunnel to IBM permanently, which allows IBM to connect to your system **At Any Time**, or **On Permission Only**, as shown in Figure 11-61 on page 1058. **On Permission Only** requires a storage administrator to log on to the GUI and enable the tunnel when required. Click **Finish**.

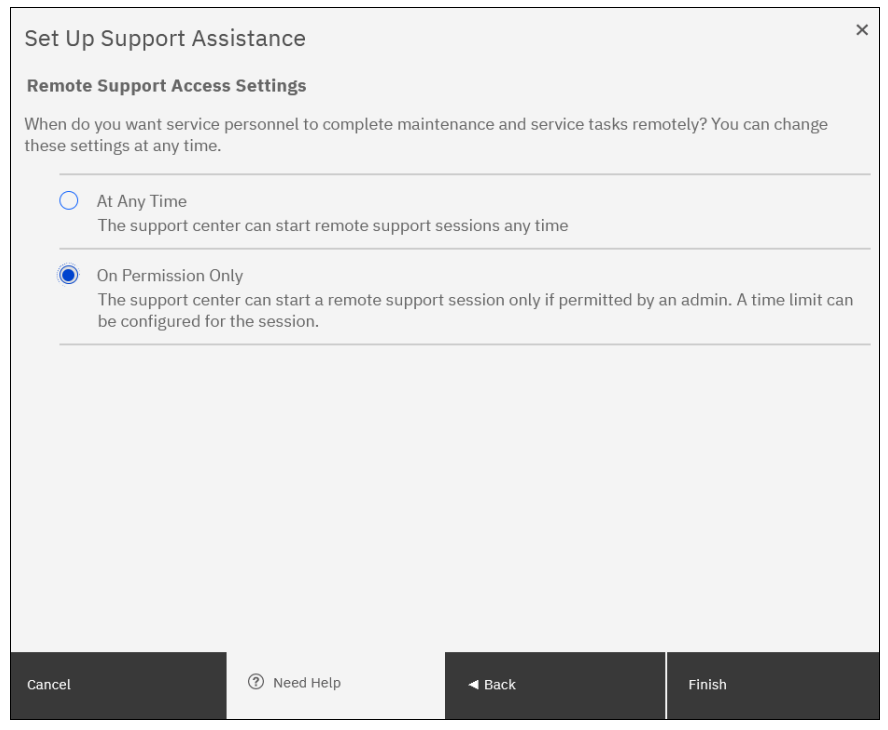

Figure 11-61 Support wizard access choice

4. After completing the remote support setup, you can view the status of any remote connection, start a session, test the connection to IBM, and reconfigure the setup. As shown in Figure 11-62, we successfully tested the connection. Click Start New Session to open a tunnel through which IBM Support can connect.

| Support Assistance<br>Support assistance enables service personnel to access the system to perform maintenance and resolve issues.             |
|----------------------------------------------------------------------------------------------------|
| Remote Support Start New Session                                                                                                    |
| Support Users and History                                                                                                    |
| Monitor Users: 0<br>Privileged Users: 0<br>Last Monitor User Login: 6/15/2023 11:22:58 AM<br>Last Privileged User Login: 6/15/2023 11:26:25 AM |
| Token Age: 0 days Generate New Token                                                                                                    |
| Remote Support Access Setting: <b>On Permission Only</b><br>Proxy Servers Configured: <b>O</b>                                                 |
| Reconfigure Settings                                                                                                    |

Figure 11-62 Support status and session management
5. A window prompts you for how long you want the tunnel to remain open if no activity occurs by setting a timeout value.

#### 11.8.3 SNMP configuration

SNMP is a standard protocol for managing networks and exchanging messages. The system can send SNMP messages that notify personnel about an event. You can use an SNMP manager to view the SNMP messages that are sent by the system.

You can configure an SNMP server to receive various informational, error, or warning notifications by entering the following information (see Figure 11-63):

IP Address

The address for the SNMP server.

Server Port

The remote port (RPORT) number for the SNMP server. The RPORT number must be a value of 1 - 65535, where the default is port 162 for SNMP.

Community

The SNMP community is the name of the group to which devices and management stations that run SNMP belong. Typically, the default of public is used.

Event Notifications:

Consider the following points about event notifications:

 Select Error if you want the user to receive messages about problems, such as hardware failures that require prompt action.

**Important:** Browse to **Recommended Actions** to run the fix procedures on these notifications.

 Select Warning if you want the user to receive messages about problems and unexpected conditions. Investigate the cause immediately to determine any corrective action such as a space efficient volume running out of space.

**Important:** Go to **Recommended Actions** to run the fix procedures on these notifications.

 Select Info if you want the user to receive messages about expected events. No action is required for these events.

| SNMP   | SNMP                |                               |                         |        |           |                |
|--------|---------------------|-------------------------------|-------------------------|--------|-----------|----------------|
| Syslog | ⊕ Add SNMP Server   | $\equiv$ Actions $\checkmark$ | $\overline{\mathbf{A}}$ |        | Default ~ | Contains ~     |
|        | Server IP or Domain | S Error                       | () Warning              | 🜖 Info | Version   | Security Level |
|        | 10.10.10.1          | ×                             | ×                       |        | 2         |                |

Figure 11-63 SNMP configuration

To add an SNMP server, select **Actions**  $\rightarrow$  **Add** and complete the Add SNMP Server window, as shown in Figure 11-64. To remove an SNMP server, click the line with the server that you want to remove, and select **Actions**  $\rightarrow$  **Remove**.

| Add SNMP Server         | ×                                             |
|-------------------------|-----------------------------------------------|
| Server IP or Domain*    | Community* *Required                          |
| 9.78.43.77              | public                                        |
| Port*                   | Events*                                       |
| 162                     | 🗸 🚫 Error 🗌 🖠 Warning 📄 🚺 Info                |
| Engine ID               | Security Name                                 |
| Enter ID                | Enter Username                                |
| Authentication Protocol | Authentication Passphrase (8 characters min.) |
| Select an option        | Enter Passphrase                              |
| Privacy Protocol        | Privacy Passphrase (8 characters min.)        |
| Select an option        | Enter Passphrase                              |
|                         |                                               |
|                         |                                               |
| 0                       | Cancel Add                                    |

Figure 11-64 Add SNMP Server

**Note:** The following properties are either required or optional depending of the SNMP version:

Engine ID

Indicates the unique identifier (UID) in hexadecimal that identifies the SNMP server.

Security Name

Indicates which security controls are configured for the SNMP server. Supported security controls are none, authentication, or authentication and privacy.

Authentication Protocol

Indicates the authentication protocol that is used to verify the system to the SNMP server.

Privacy Protocol

Indicates the encryption protocol that is used to encrypt data between the system and the SNMP server.

Privacy Passphrase

Indicates the user-defined passphrase that is used to verify encryption between the system and SNMP server.

# 11.8.4 Syslog notifications

The syslog protocol is a standard protocol for forwarding log messages from a sender to a receiver on an IP network. The IP network can be IPv4 or IPv6. The system can send syslog messages that notify personnel about an event.

You can configure a syslog server to receive log messages from various systems and store them in a central repository by selecting **Settings**  $\rightarrow$  **Notifications**  $\rightarrow$  **Syslog**, as shown in Figure 11-65.

| SNMP   | Syslog<br>A syslog server receives log messages from various systems and stores them in a central repository. Use this panel to define, modify, or remove syslog |
|--------|----------------------------------------------------------------------------------------------------|
| Syslog | servers.                                                                                                    |
|        | Create Syslog Server +                                                                                                    |

Figure 11-65 Syslog Servers menu

#### Enter the following information, as shown in Figure 11-66:

| Create Syslog Server |             |     | ×     |
|----------------------|-------------|-----|-------|
| IP Address or Domain | Facility    |     |       |
| 10.10.10.86          | Level 0     |     | ~     |
| Protocol             | Server Port |     |       |
| UDP ~                |             | 514 | -   + |
| Notifications        | Messages    |     |       |
| Error                |             |     |       |
| ✓ Warning            | Login       |     |       |
| 🗌 Info               |             |     |       |
|                      |             |     |       |
|                      |             |     |       |
|                      |             |     |       |
| Cancel               | Create      |     |       |

Figure 11-66 Syslog configuration

IP Address

The IP address for the syslog server.

Facility

The facility determines the format for the syslog messages. The facility can be used to determine the source of the message.

Protocol

The protocol to be used (UDP or TCP).

Server Port

The port to communicate with the syslog server.

Notifications

Choose one of the following items for event notifications:

- Select **Error** if you want the user to receive messages about problems, such as hardware failures that must be resolved immediately.

**Important:** Go to **Recommended Actions** to run the fix procedures on these notifications.

 Select Warning if you want the user to receive messages about problems and unexpected conditions. Investigate the cause immediately to determine whether any corrective action is necessary.

**Important:** Go to **Recommended Actions** to run the fix procedures on these notifications.

- Select Info if you want the user to receive messages about expected events. No action is required for these events.
- Messages

Choose one of the following items for messages:

– CLI

Select this option to include any CLI or management GUI operations on the specified syslog servers.

– Login

Select this option to send successful and failed authentication attempts to the specified syslog servers.

# 11.9 Audit log

The audit log is useful when analyzing past configuration events, especially when trying to determine, for example, how a volume ended up being shared by two hosts, or why the volume was overwritten. The audit log is also included in the svc\_snap support data to aid in problem determination.

The audit log tracks action commands that are issued through an SSH session, management GUI, or Remote Support Assistance. It provides the following entries:

- Identity of the user who ran the action command.
- Name of the actionable command.
- Timestamp of when the actionable command ran on the configuration node.
- Parameters that ran with the actionable command.

The following items are not documented in the audit log:

- Commands that fail are not logged.
- A result code of 0 (success) or 1 (success in progress) is not logged.
- Result object ID of node type (for the addnode command) is not logged.
- Views are not logged.

Several specific service commands are not included in the audit log:

- ► dumpconfig
- cpdumps
- ► cleardumps
- ▶ finderr
- ► dumperrlog
- dumpintervallog
- svcservicetak dumperrlog
- svcservicetask finderr

Figure 11-67 shows the access to the audit log. Click **Audit Log** in the left menu to see which configuration CLI commands were run on the system.

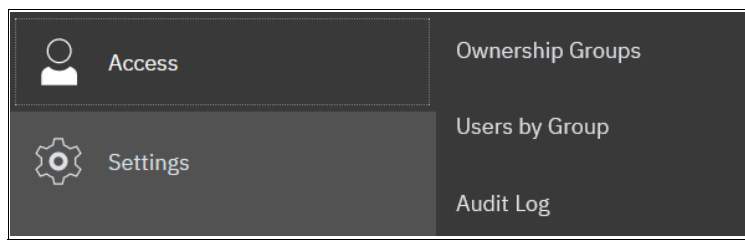

Figure 11-67 Audit Log from the Access menu

An example of the audit log after a volume is created and mapped to a host is shown in Figure 11-68.

| Audit Log                         |           |                                                                                       |                       |   |
|-----------------------------------|-----------|---------------------------------------------------------------------------------------|-----------------------|---|
|                                   |           | Refresh                                                                               | Reset Filter          | Q |
| Q Search table                    |           | v S                                                                                   | 🕸 Custom Range Filter | ₿ |
| Date and Time $\qquad \downarrow$ | User Name | Command                                                                               | Object ID             |   |
| 6/28/2023 10:38:58<br>AM          | superuser | svctask mkvdiskhostmap -force -gui -host 0 -scsi 70 105                               |                       | : |
| 6/28/2023 10:38:46<br>AM          | superuser | svctask mkvolume -gui -name VMware_01-1 -pool 1 -size<br>21990232555552 -thin -unit b | 105                   | : |
| 6/28/2023 6:28:40 AM              | superuser | satask cpfiles -prefix /dumps/audit/auditlog.json -source 01-2                        |                       | : |
| 6/28/2023 3:00:24 AM              | superuser | satask cpfiles -prefix /dumps/svc.config.cron.*_78E387R-1 -source 01-:<br>01-2        | 1                     | : |
| 6/28/2023 3:00:03 AM              | superuser | svctask detectmdisk                                                                   |                       | : |
| 6/27/2023 8:25:29 AM              | superuser | satask cpfiles -prefix /dumps/audit/auditlog.json -source 01-2                        |                       | : |
| 6/27/2023 3:00:25 AM              | superuser | satask cpfiles -prefix /dumps/svc.config.cron.*_78E387R-1 -source 01-:<br>01-2        | 1                     | : |
| 6/27/2023 3:00:03 AM              | superuser | svctask detectmdisk                                                                   |                       | : |
| 6/26/2023 1:42:22 PM              | superuser | satask cpfiles -prefix /dumps/audit/auditlog.json -source 01-2                        | _                     | : |

Figure 11-68 Audit log

Changing the view of the Audit Log grid is possible by clicking the Settings button in the column headings line (see Figure 11-69). The grid layout and sorting is under the user's control, so you can view everything in the audit log, sort different columns, and reset the default grid preferences.

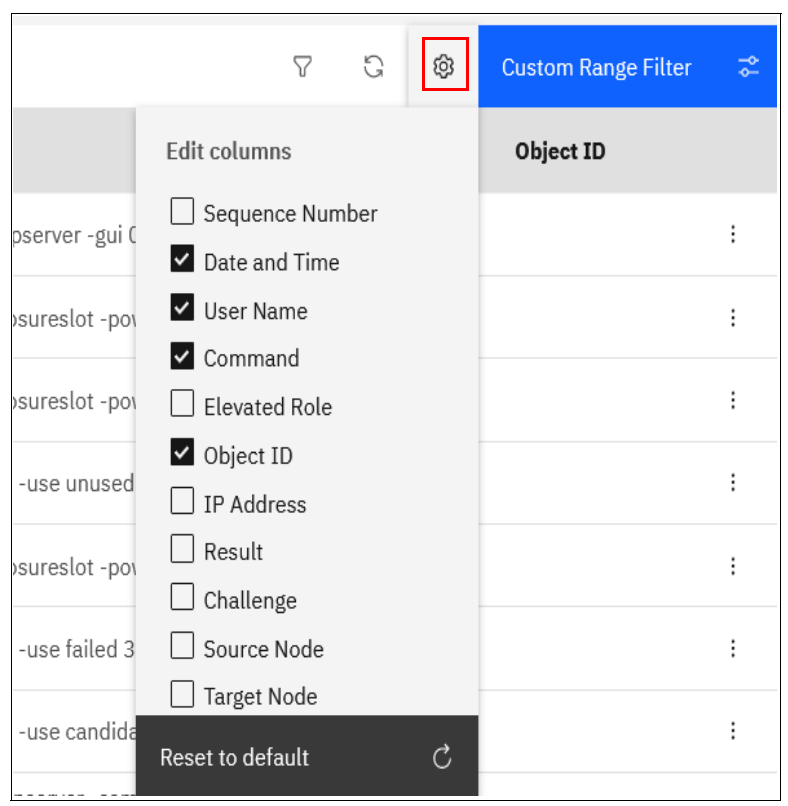

Figure 11-69 How to change audit log column headings

Also extensive filtering options are available either by clicking the Filter button, or clicking the Custom Range Filter menu.

# 11.10 Collecting support information by using the GUI, CLI, and USB

If you encounter a problem and contact the IBM Support Center, you will be asked to provide a support package. You can collect and upload this package by selecting **Settings**  $\rightarrow$  **Support** menu.

## 11.10.1 Collecting information by using the GUI

Two ways exist of collecting and uploading the support package from the GUI of your Storage Virtualize system.

- 1. Upload Support Package use this feature if your system is connected to the internet and upload the Support Package directly from the storage system.
- Download Support Package use this feature if your system is not connected to the internet and has to be uploaded manually via IBM Support Open a Case (see Let's troubleshoot) or via EcuRep (see EcuRep).

Below our system is connected to the internet and we demonstrate log collect and upload by using the GUI. Complete the following steps:

1. Select **Settings**  $\rightarrow$  **Support** and then the **Support Package** tab (see Figure 11-70).

| >          | Call Home          | Support Package<br>Upload support packages directly to the support ce<br>system.                                                                                                    | enter or download and send them manually to help s                                                                                                    | support personnel a | analyze and fix errors on the |
|------------|--------------------|----------------------------------------------------------------------------------------------------|----------------------------------------------------------------------------------------------------|---------------------|-------------------------------|
|            | Support Assistance | 1 To upload support packages via a prox                                                                                                    | y, a proxy can be configured Co                                                                                                    | onfigure X          |                               |
| ୖୖ         | Support Package    | ∴ Upload Support Package 🔻                                                                                                    |                                                                                                    |                     |                               |
| ₩          |                    | Manual Upload Instructions                                                                                                    |                                                                                                    |                     |                               |
| 8          |                    | 1. Download a support package or logs here:                                                                                                    |                                                                                                    |                     |                               |
|            |                    | 2. Use one of the following portals to upload the support                                                                                                    | t package or logs through your browser:                                                                                                    |                     |                               |
|            |                    | Blue Diamond.                                                                                                    | Upload over Browser                                                                                                    | FTP Transfer        |                               |
| <b>E</b> 2 |                    | Blue Diamond clients: Uploading support<br>package feature is approved for regulated data.<br>For Blue Diamond accounts                                                                                                    | For small files (recommendation: 200MB maximum)                                                                                                    | For faster data tra | ansfer with larger files      |
|            |                    | CIMOM Logging Level Low -                                                                                                    |                                                                                                    |                     |                               |
| হ          |                    | Delete Logs                                                                                                    |                                                                                                    |                     |                               |
|            |                    | 1 Manage tickets and upload support pa<br>IBM Storage Insights simplifies the support pr<br>events. You can open, track, and update ticket<br>automatically. With your permission. IBM Sup<br>information that they need to investigate and of<br>the support of the support of the support of the support<br>information that they need to investigate and of<br>the support of the support of the support of the support<br>information that they need to investigate and of<br>the support of the support of the support of the support<br>of the support of the support of the support of the support of the<br>support of the support of the support of the support of the<br>support of the support of the support of the support of the<br>support of the support of the support of the support of the<br>support of the support of the support of the support of the<br>support of the support of the support of the support of the<br>support of the support of the support of the support of the<br>support of the support of the support of the support of the<br>support of the support of the support of the support of the<br>support of the support of the support of the support of the<br>support of the support of the support of the support of the<br>support of the support of the support of the support of the<br>support of the support of the support of the support of the<br>support of the support of the support of the support of the support of the support of the support of the<br>support of the support of the support of | ckages with IBM Storage Insights<br>coass for troubleshooting Call Home and other<br>s easily and quickly, and upload support packages<br>port can upload support packages remotely to get the<br>close tickets. | Add device          |                               |

Figure 11-70 Support Package window

#### 2. Click Upload Support Package and then Create New Package and Upload.

Assuming that the problem that was encountered was an unexpected node restart that logged a 2030 error, collect the default logs and the most recent states ave from each node to capture the most relevant data for support.

**Note:** When a node unexpectedly restarts, it first dumps its current statesave information before it restarts to recover from an error condition. This statesave is critical for IBM Support to analyze what occurred. Collecting a snap type 4 creates statesaves at the time of the collection, which is not useful for understanding the restart event.

3. The Upload Support Package window provides four options for data collection. If you are contacted by IBM Support because your system called home or you manually opened a call with IBM Support, you receive a case number in the format of TSxxxxxxxx. Enter that number into the **Case Number** field and select the snap type (often referred to as an *option 1, 2, 3, 4 snap*) as requested by IBM Support (see Figure 11-71). In our example, we entered our case number, selected **snap type 3 (option 3)** because this option automatically collects the states aves that were created at the time that the node restarted, and clicked **Upload**.

Tip: To open a service request online, see IBM Support Let's troubleshoot.

| Upload Support Package                                                                             | ×      |
|----------------------------------------------------------------------------------------------------|--------|
| Your system will generate and upload a new package to the IBM support center.                      |        |
| Case number: Don't have a case number?                                                             |        |
| TS013457339                                                                                        |        |
| Select the type of new support package to generate and upload to the IBM support center:           |        |
| Snap Type 1: Standard logs                                                                         |        |
| Contains the most recent logs for the system, including the event and audit logs.                  |        |
| Snap Type 2: Standard logs plus one existing statesave                                             |        |
| Contains all the standard logs plus one existing statesave from any<br>of the nodes in the system. |        |
| Snap Type 3: Standard logs plus most recent statesave from each node                               |        |
| Contains all the standard logs plus each node's most recent statesave.                             |        |
| Snap Type 4: Standard logs plus new statesaves                                                     |        |
| Contains all the standard logs and generate a new statesave on each node in the system.            |        |
|                                                                                                    |        |
| ⑦ Need Help Cancel                                                                                 | Upload |

Figure 11-71 Upload Support Package window

4. The procedure to generate the snap on the system, including the most recent states ave from each node canister, starts. This process might take a several minutes (see Figure 11-72).

| Upload Support Package                                                                                                    |                                                  |                                                                                         |
|----------------------------------------------------------------------------------------------------|--------------------------------------------------|-----------------------------------------------------------------------------------------|
| Task completed.                                                                                                    |                                                  |                                                                                         |
| 100%                                                                                                    |                                                  |                                                                                         |
| View more details<br>Task started.<br>Generating the support package t<br>take a while.<br>Command to be run in background:<br>svc_snap upload pmr=TS013457339<br>You can view the uploading statu<br>page.<br>The task is 100% complete.<br>Task completed. | co your system. Th<br>gui3<br>is in Support Pack | 5:10 PM<br>his will 5:10 PM<br>5:10 PM<br>5:10 PM<br>kage 5:10 PM<br>5:10 PM<br>5:10 PM |
|                                                                                                    | Cancel                                           | Close                                                                                   |

Figure 11-72 Task detail window

The support package will be collected which may take several minutes depending of the type of snap that was requested. When collection has completed the upload to IBM will start as seen in Figure 11-73.

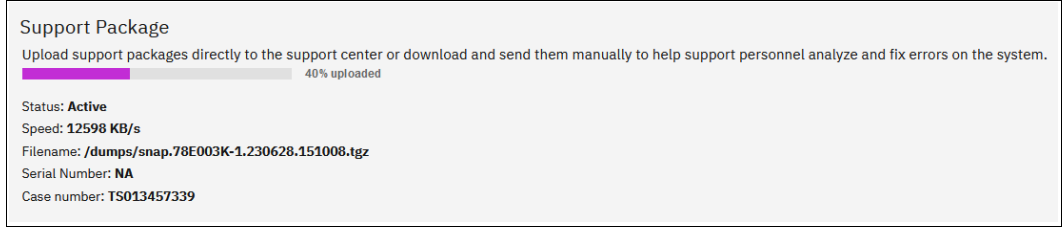

Figure 11-73 Support package upload to IBM

Once the upload completes the GUI will show either failure to upload or success as shown in Figure 11-74.

| Support Package<br>Upload support packages directly to the support center or download and send them manually to help support personnel analyze and fix errors on the system. |
|----------------------------------------------------------------------------------------------------|
| Status:  Package uploaded successfully Serial Number: NA Case number: TS013457339                                                                                            |

Figure 11-74 Support package upload to IBM - success

The time that it takes to generate the snap and the size of the file that is generated depends mainly on two things: the snap option that you selected, and the size of your system. An option 1 snap takes much less time than an option 4 snap because nothing new must be gathered for an option 1 snap, but an option 4 snap requires the system to collect new statesaves from each node. In an 8-node cluster, this task can take quite some time, so you should always collect the snap option that IBM Support recommends.

Table 11-14 lists the approximate file sizes for each SNAP option.

| Option | Description                                                 | Approximate size<br>(one I/O group, 30<br>volumes) | Approximate size<br>(four I/O groups, 250<br>volumes) |
|--------|-------------------------------------------------------------|----------------------------------------------------|-------------------------------------------------------|
| 1      | Standard logs                                               | 10 MB                                              | 340 MB                                                |
| 2      | Standard logs plus one existing statesave                   | 50 MB                                              | 520 MB                                                |
| 3      | Standard logs plus the most recent statesave from each node | 90 MB                                              | 790 MB                                                |
| 4      | Standard logs plus new statesaves                           | 90 MB                                              | 790 MB                                                |

Table 11-14 Types of snaps

#### 11.10.2 Collecting logs by using the CLI

The CLI can be used to collect and upload a support package as requested by IBM Support by performing the following steps:

- 1. Log in to the CLI and run the svc\_snap command that matches the type of snap that is requested by IBM Support:
  - Standard logs (type 1):

svc\_snap upload pmr=TSxxxxxxx gui1

- Standard logs plus one existing statesave (type 2):

svc\_snap upload pmr=TSxxxxxxx gui2

Standard logs plus most recent states ave from each node (type 3):

svc\_snap upload pmr=TSxxxxxxxx gui3

- Standard logs plus new statesaves (type 4):

svc\_livedump -nodes all -yes
svc snap upload pmr=TSxxxxxxxx gui3

In this example, we collect the type 3 (option 3) and have it automatically uploaded to the PMR number that is provided by IBM Support, as shown in Example 11-11.

Example 11-11 The svc\_snap command

```
IBM_FlashSystem:FS7300:superuser>svc_snap upload pmr=TS013457339 gui3
Collecting data
Packaging files
Snap data collected in /dumps/snap.78E003K-1.230628.140925.tgz
IBM FlashSystem:FS7300:superuser>
```

If you do not want to automatically upload the snap to IBM, do not specify the **upload pmr=TSxxxxxxxx** part of the commands. When the snap creation completes, it creates a file name that uses the following format:

/dumps/snap.<panel\_id>.YYMMDD.hhmmss.tgz

It takes a few minutes for the snap file to complete (longer if statesaves are included).

The generated file can then be retrieved from the GUI by selecting Settings  $\rightarrow$  Support  $\rightarrow$  Manual Upload Instructions  $\rightarrow$  Download Support Package, and then clicking Download Existing Package, as shown in Figure 11-75 on page 1071.

| 1 | Download a support package or logs here: |                                          |
|---|------------------------------------------|------------------------------------------|
|   | , ↓ Download Support Package             |                                          |
| 5 | ① Create New Package and Download        | rt nackage or logs through your browser. |
|   |                                          | T puckage of togo through your browser.  |

Figure 11-75 Downloaded Existing Package

2. Click in the **Filter** box and enter snap to see a list of snap files, as shown in Figure 11-76. Find the exact name of the snap that was generated by running the **svc\_snap** command that was run earlier. Select that file, and click **Download**.

| Select Support Package or Logs to Download                  |                          |           |  |
|-------------------------------------------------------------|--------------------------|-----------|--|
| You can select a previously created support package or indi | vidual logs to download. |           |  |
| node1 ·                                                     | snap X                   | <u>14</u> |  |
| File Name                                                   | $\checkmark$             | IJ        |  |
| /dumps/ <b>snap</b> .78E003K-1.230628.140925.log            |                          |           |  |
| /dumps/ <b>snap</b> .78E003K-1.230628.140925.md5            |                          |           |  |
| /dumps/ <b>snap</b> .78E003K-1.230628.140925.tgz            |                          |           |  |
| /dumps/ <b>snap</b> .78E003K-1.230628.143318.log            |                          |           |  |
| /dumps/ <b>snap</b> .78E003K-1.230628.143318.md5            |                          |           |  |
| /dumns/cnan 78E003K-1 230628 1/13318 tdz                    |                          |           |  |
| Showing 104 Files   Selecting 1 File                        |                          |           |  |
|                                                             |                          |           |  |
|                                                             |                          |           |  |
| ⑦ Need Help Cancel                                          | Download                 |           |  |

Figure 11-76 Filtering on snap to download

3. Save the file to a folder of your choice on your workstation.

# 11.10.3 Collecting logs by using a USB flash drive

As a backup, in case there is no connectivity to CLI and GUI (rare), it is possible to get a snap from a node from the USB ports on the rear.

**Note:** This procedure collects a single snap from the node canister, not a cluster snap. It is useful for determining the state of the node canister.

When a USB flash drive is plugged into a node canister, the canister code searches for a text file that is named satask.txt in the root directory. If the code finds the file, it attempts to run a command that is specified in the file. When the command completes, a file that is called satask\_result.html is written to the root directory of the USB flash drive. If this file does not

exist, it is created. If it exists, the data is inserted at the start of the file. The file contains the details and results of the command that was run and the status and the configuration information from the node canister. The status and configuration information matches the detail that is shown on the service assistant home page windows.

To collect a snap, complete the following steps:

- 1. Ensure that your USB drive is formatted with an FAT32 file system on its first partition.
- Create a text (.txt) file on the USB flash drive in the root directory called satask.txt (case-sensitive).
- 3. In the satask.txt file, write satask snap and save the file.
- 4. Put the USB into one of the USB ports on the rear of the canister and wait for a short time. The fault LED on the node canister flashes when the USB service action is being completed. When the fault LED stops flashing, it is safe to remove the USB flash drive.
- 5. Unplug the USB drive from the system and plug it into your workstation. If the procedure was successful, the satask.txt file was deleted and you have a satask\_result.html file and a single snap from the node canister. This snap can be uploaded to the IBM Support Center, as shown in 11.10.4, "Uploading files to the IBM Support Center" on page 1072.

**Note:** If there was a problem with the procedure, the HTML file still is generated, and reasons why the procedure did not work are listed in it.

#### 11.10.4 Uploading files to the IBM Support Center

If you chose to not have the system upload the support package automatically, it can still be uploaded for analysis from the Enhanced Customer Data Repository (ECuRep). Any uploads should be associated with a specific IBM Support ticket number. The is also known as a *service request* and is a mandatory requirement when uploading.

To upload the information, complete the following steps:

1. Using a web browser, go to Enhanced Customer Data Repository (ECuRep) (see Figure 11-77).

| IBM | Sea                                                                                                    | rch                                              | Q                    | 8 = |
|-----|----------------------------------------------------------------------------------------------------|--------------------------------------------------|----------------------|-----|
|     | Enhanced Customer Data Repository<br>(ECuRep)                                                                                                    |                                                  |                      |     |
|     | ECuRep Secure Upload Terms of use Help                                                                                                    |                                                  |                      |     |
|     | Case PMR RCMS CROSS SRID Machine Type/Serial (No case) Software (No case)                                                                                                    |                                                  |                      |     |
|     | The fields indicated with an asterisk (*) are required to complete this transaction; other fields are optional. I<br>you do not want to provide us with the required information, please use the "Back" button on your browser<br>return to the previous page or close the window or browser session that is displaying this page | If Usage inform<br>to<br>Enter the cas           | nation               |     |
|     | Case number:*                                                                                                    | number you<br>from IBM su<br>(e.g.<br>TS12345678 | got<br>pport<br>39). |     |
|     | Email Notification: *******@dk.ibm.com                                                                                                    | If you select                                    | an<br>s an           |     |
|     | Continue                                                                                                    | email will be<br>on failure or                   | sent                 |     |

Figure 11-77 ECuRep details

- 2. Complete the required fields:
  - If not already on the right page select Secure Upload and Case.
  - Fill in the **Case number** that is provided by IBM Support for your specific case. This number uses the format of TSxxxxxxx; for example TS013457339.
  - Upload is for: Select Hardware from the drop-down menu.

Although the **Email address** field is not mandatory, it is a best practice to enter your email address so that you are automatically notified of a successful or unsuccessful upload.

3. When the form is completed, click Continue to open the input window (see Figure 11-78).

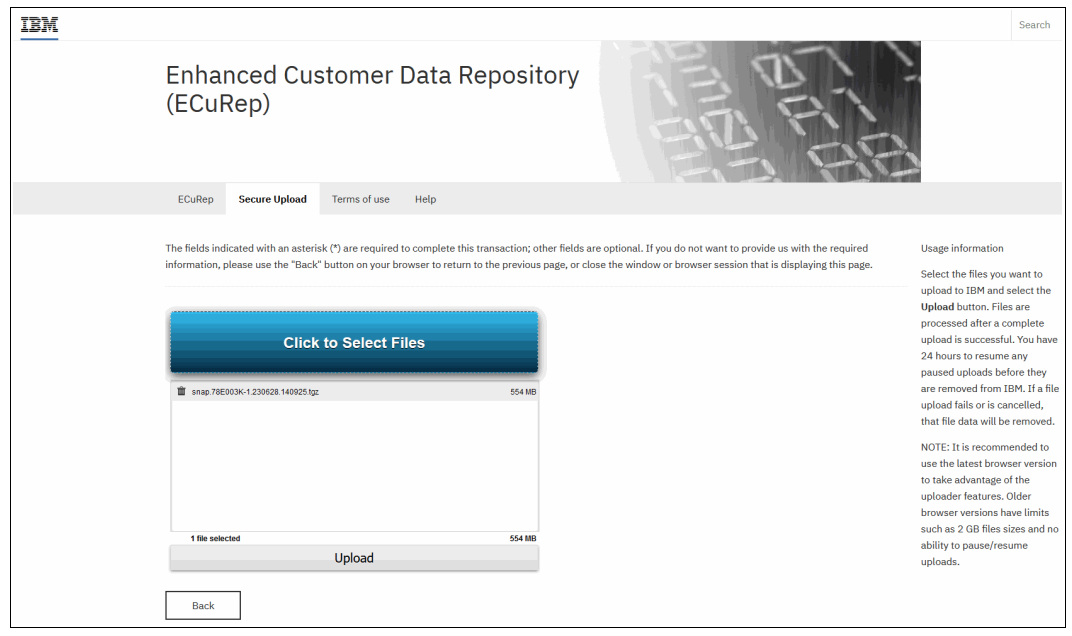

Figure 11-78 ECuRep File upload

4. Select one or more files, click **Upload** to continue, and follow the directions.

# 11.11 Service Assistant Tool

The Service Assistant Tool or SAT is a web-based GUI that is used to service individual nodes, primarily when a node has a fault and is in a service state. A node is not an active part of a clustered system while it is in service state.

Typically, the system is configured with the following IP addresses:

- One service IP address for each of the nodes/node canisters.
- One cluster management IP address, which is set when the cluster is created.

The SAT is available even when the management GUI is not accessible. The following information and tasks can be accomplished with the SAT:

- Status information about the connections and the node canister
- Basic configuration information, such as configuring IP addresses
- Service tasks, such as restarting the Common Information Model Object Manager (CIMOM) and updating the WWNN
- Details about node error codes
- Details about the hardware, such as IP addresses and Media Access Control (MAC) addresses

The SAT GUI is available by using a service assistant IP address that is configured on each node/node canister. It can also be accessed through the cluster IP addresses by appending /service to the cluster management IP.

It is also possible to access the SAT GUI of the config node if you enter the Uniform Resource Locator (URL) of the service IP address of the config node into any web browser and click **Service Assistant Tool** (see Figure 11-79 on page 1075).

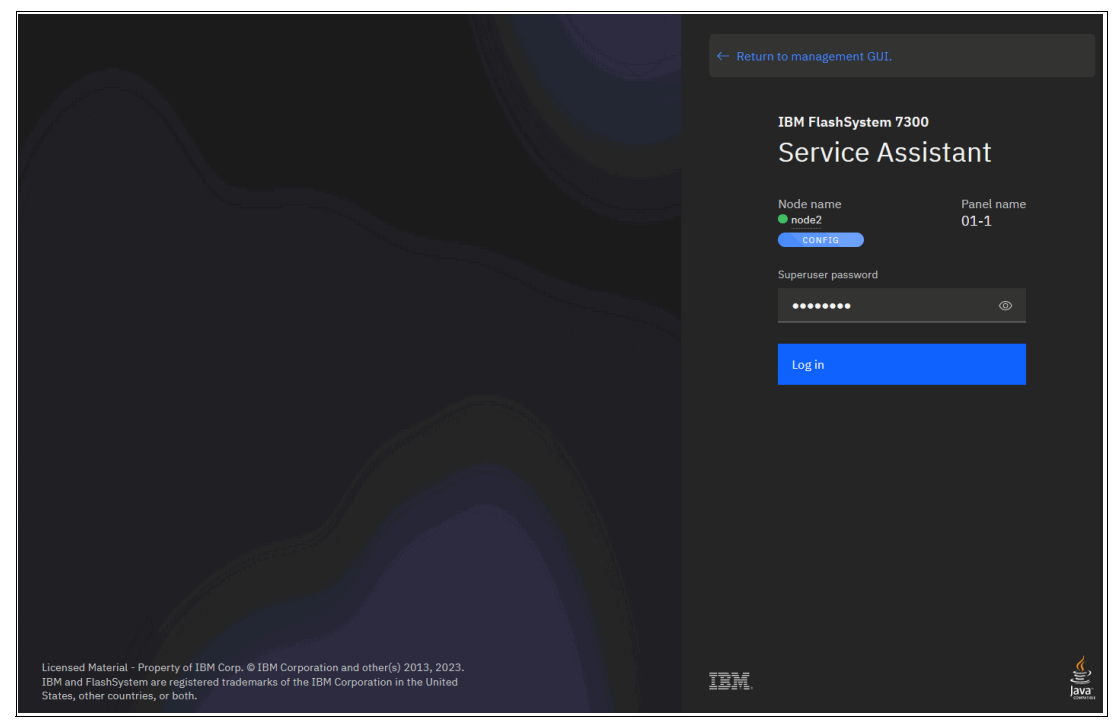

Figure 11-79 Service Assistant Tool login

If the clustered system is down, the only method of communicating with the node canisters is through the SAT IP address directly. Each node can have a single service IP address on Ethernet port 1, which should be configured on all nodes of the cluster.

To open the SAT GUI, enter one of the following URLs into a web browser:

- ► Enter http(s)://<cluster IP address of your cluster>/service.
- Enter http(s)://<service IP address of a node>/service.
- Enter http(s)://<service IP address of config node> and click Service Assistant Tool.

To access the SAT, complete the following steps:

1. If you are accessing SAT by using *cluster IP address*/service, the configuration node canister SAT GUI login window opens. Enter the Superuser Password, as shown in Figure 11-80.

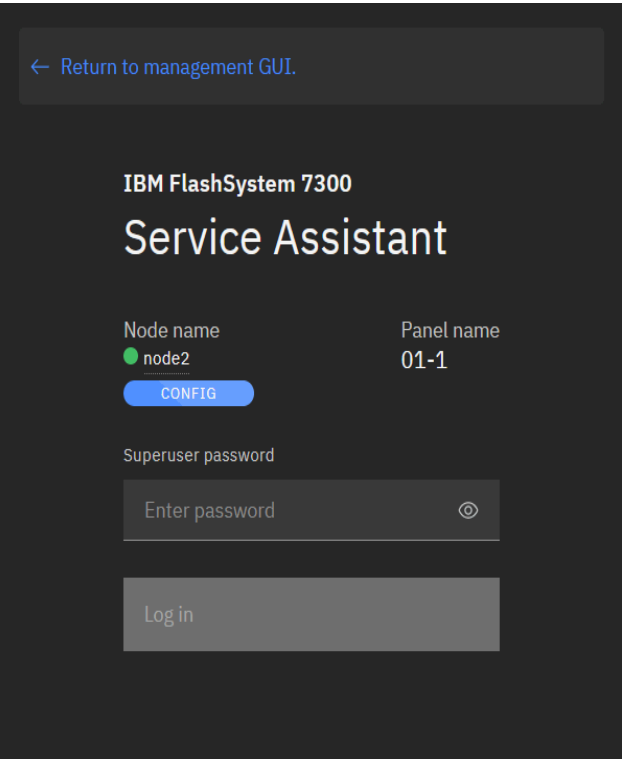

Figure 11-80 Service Assistant Tool Login GUI

2. After you are logged in, you see the Service Assistant Home window, as shown in Figure 11-81. The SAT can view the status and run service actions on other nodes in addition to the node to which the user is logged in.

| IBM FlashSystem 7300 Service           | e Assistant Tool |                        |                          |                |              |                 |   |         | 0 |
|----------------------------------------|------------------|------------------------|--------------------------|----------------|--------------|-----------------|---|---------|---|
| Available<br>Here is a list of all the | NODES            | ur system. Select a no | de to see its details an | d make changes | Mc<br>to it. | ore Information | ٩ | Refresh | S |
| Q Filter nodes by nar                  |                  |                        |                          |                |              |                 |   |         |   |
| Local (1)                              |                  |                        |                          |                |              |                 |   |         |   |
| node2                                  |                  |                        | Relationship             |                |              |                 |   |         |   |
| Active                                 | 01-1             |                        | Local                    |                |              |                 |   |         |   |
| Partner (1)                            |                  |                        |                          |                |              |                 |   |         |   |
| node1                                  |                  |                        |                          |                |              |                 |   |         |   |
| Active                                 | 01-2             |                        | Partner                  | •              |              |                 |   |         |   |
|                                        |                  |                        |                          |                |              |                 |   |         |   |

Figure 11-81 Service Assistant Tool GUI

3. In the Service Assistant Home window you have an overview of which nodes are in the cluster, and which may be available for adding. Also you may see nodes that are in service state or in error. From this window you have the radio buttons from where you perform node actions like power off, reboot, restart and enter/exit service state as shown in Figure 11-82 on page 1077.

| Local (1)   |       |           |              |     |                     |
|-------------|-------|-----------|--------------|-----|---------------------|
| CONFIG      |       |           |              |     |                     |
| node2       | Panel |           | Relationship | LED |                     |
| Activo      | 01 1  |           |              |     |                     |
| - Active    | 01-1  |           | LUCAI        | _   | Power off           |
|             |       |           |              |     |                     |
| Partner (1) |       |           |              |     | Restart             |
|             |       |           |              |     | Reboot              |
|             |       |           |              |     |                     |
| node1       | Panel | Site name | Relationship | LED | Enter service state |
| Active      | 01-2  |           | Partner      |     |                     |
|             |       |           |              |     |                     |
|             |       |           |              |     |                     |

Figure 11-82 SAT home window options

4. From SAT home you may also click on one of the nodes to get additional details of the node as shown in Figure 11-83 on page 1077.

| IBM FlashSystem 7300 Service Assistant Tool |               |            |      |              |                        |         | ම         |  |
|---------------------------------------------|---------------|------------|------|--------------|------------------------|---------|-----------|--|
| ← All nodes • node2 • 78E38 Node [          | Details       |            |      |              |                        |         | Refresh 🕄 |  |
| Node Details                                | Selected Nod  | 6          |      |              |                        |         |           |  |
| Collect Logs                                | CONFIG        |            |      |              |                        |         |           |  |
| Manage System                               | node2         |            |      | Relationship |                        |         |           |  |
| Recover System                              | Active        | 01-1       |      | Local        |                        | Actions |           |  |
| Re-install Software                         |               |            |      |              |                        |         |           |  |
| Update Manually                             |               |            |      |              |                        |         |           |  |
| Configure Enclosure                         | Node Details  |            |      |              |                        |         |           |  |
| Change Service IP                           | Node          | Hard       | ware | Access       | Location               | Ports   |           |  |
| Change Node IP Address                      |               |            |      |              |                        |         |           |  |
| Ethernet Connectivity                       | Node ID:      |            |      |              |                        |         |           |  |
| Configure CLI Access                        | Node Name:    |            |      |              | node2                  |         |           |  |
| Restart Service                             | Node Status:  |            |      |              |                        |         |           |  |
|                                             |               |            |      |              | 11S03JK049YM11BG16A00D |         |           |  |
|                                             | Node FRU:     |            |      |              |                        |         |           |  |
|                                             | Configuration | Node:      |      |              |                        |         |           |  |
|                                             | Model:        |            |      |              |                        |         |           |  |
|                                             |               |            |      |              |                        |         |           |  |
|                                             | Site Name:    | Site Name: |      |              |                        |         |           |  |
|                                             | System Softw  | are Build: |      |              |                        |         |           |  |
|                                             | Software Vers |            |      |              |                        |         |           |  |

Figure 11-83 SAT node details

When working in the Node Details window you have many options for node management and log collect. As in the SAT home window nodes can be power off, reboot, restart and enter service state by clicking the **Actions** button. The node can also be erased completely or it can be updated manually to any code version needed. Never operate the SAT tool without guidance from IBM support.

**Note:** The SAT GUI provides access to service procedures and shows the status of the node canisters. These procedures should be carried out only if you are directed to do so by IBM Support.

For more information about how to use the SAT, see this IBM Documentation web page.

# 11.12 IBM Storage Insights monitoring

With IBM Storage Insights, you can optimize your storage infrastructure by using this cloud-based storage management and support platform with predictive analytics.

The monitoring capabilities that IBM Storage Insights provides are useful for things like capacity planning, workload optimization, and managing support tickets for ongoing issues.

For a live demo of IBM Storage Insights see Storage Insights Demo (requires login).

**Demonstration videos:** Take a look at the "*Demonstration videos for IBM Storage Insights*" at <a href="https://ibm.biz/Bdy6im">https://ibm.biz/Bdy6im</a>. Watch these videos to see the new features and enhancements of IBM Storage Insights.

After you add your systems to IBM Storage Insights, you see the Dashboard, where you can select a system that you want to see the overview for, as shown in Figure 11-84.

| IBM Storage Insights Dashboa | ards Insights Resources Groups Reports                                     | Configuration                     | ¢ <sup>9</sup> ⊠                       |
|------------------------------|----------------------------------------------------------------------------|-----------------------------------|----------------------------------------|
| Block Storage Systems        | FS9500-1<br>FlashSystem 9500 - 4666<br>8.6.0.0 (build 169.9.2306081121000) | Get Support                       |                                        |
| 2107.13FCM01                 | Overview Notifications Tickets                                             | Properties Inventory Data Collec  | tion                                   |
| Black_Widow_MOP              | Component Health<br>Hardware Components<br>Normal                          | 援 Logical Components<br>② Normal  | Connectivity Components                |
| ClassV7000                   | ×                                                                          | ~                                 | ×                                      |
| FlashSystem 7200 Demo_MOP    | Capacity                                                                   |                                   |                                        |
| ✓ FS9100-4                   | Usable Capacity ③                                                          | Capacity Savings                  | View more                              |
| ✓ FS9100-5                   | 00 75 Tip                                                                  | Available Capacity - Data - 13.79 | Reduction ()<br>THB 217.21 TiB         |
| ✓ fs9200-2                   | Total Capacity                                                             | _ Total<br>206.6                  | Savings ① Total Provisioned ①<br>1 TiB |
| ✓ FS9500-1                   | 85.64 % (70.87 TiB)                                                        |                                   |                                        |
| SANV840-1                    | Performance                                                                |                                   |                                        |
| Add Storage Systems          | 00                                                                         |                                   | 1                                      |

Figure 11-84 IBM Storage Insights System overview

Component health is shown at the upper center of the window. If there is a problem with one of the Hardware, Logical or Connectivity components, errors are shown here, as shown in Figure 11-85.

| Component Health                                         |                                   |                         |
|----------------------------------------------------------|-----------------------------------|-------------------------|
| <ul> <li>Hardware Components</li> <li>8 Error</li> </ul> | )≩ Logical Components<br>⊘ Normal | Connectivity Components |
| Ports                                                    | : ⊷ Nodes : ⊷<br>⊘ Normal 2       | ■ Enclosures :          |

Figure 11-85 Component Health overview

The error entries can be expanded to obtain more details by selecting the three dots at the upper right corner of the component that has an error and then selecting **View Details**. The relevant part of the more detailed System View opens, and what you see depends on which component has the error, as shown in Figure 11-86.

|                                                       | Ports<br>• Bitomat<br>• O Warning<br>• Berror<br>Ports Performance |            |
|-------------------------------------------------------|--------------------------------------------------------------------|------------|
| FlashSystem-AE1-840-4 -<br>IBM FlashSystem 840 - 9840 | I≡ Actions ▼         Create Report         View Performance        | Q ▼ Filter |
|                                                       | Name Status V Spee WWPN                                            | в          |
| Actions 👻                                             | Canister 1 (8) Stopped 500507805E8079C3                            | ^          |
| General                                               | Canister 1 (2) Stopped 500507605E8079C4                            |            |
| Overview                                              | Canister 1 (8) Stopped 500507605E8079D3                            |            |
| Tickets                                               | Canister 1 (2) Stopped 500507605E8079D4                            |            |
| 8 <sup>th</sup> Advisor                               | Canister 2 🛞 Stopped 500507605E8079E3                              |            |
| Properties                                            | Canister 2 (8) Stopped 500507605E8079E4                            |            |
| Alerts (0)                                            | Canister 2 (8) Stopped 500507605E8079F3                            |            |
| Alert Definitions                                     | Canister 2 (3) Stopped 500507605E8079F4                            |            |
| DIOCK Internal Resources                              |                                                                    |            |

Figure 11-86 Ports in error

From here, it is now obvious which components have the problem and exactly what is wrong with them, so now you can log a support ticket with IBM if necessary.

### 11.12.1 Capacity monitoring

You can see key statistics such as Usable/Provisioned Capacity and Capacity Savings as shown in Figure 11-87. Capacity can be viewed by volume or pool and the **View More** button shows a trend curve.

| Capacity                                                                  |                                                               |   |                                                                  |                                  |           |
|---------------------------------------------------------------------------|---------------------------------------------------------------|---|------------------------------------------------------------------|----------------------------------|-----------|
| Usable Capacity 🗓                                                         |                                                               | : | Capacity Savings                                                 |                                  | View more |
| 23.42 % (14.31 TIE)<br>61.12 TIB<br>Total Capacity<br>76.58 % (46.80 TIE) | <ul> <li>Used Capacity</li> <li>Available Capacity</li> </ul> |   | - Data Reduction ①<br>6.31 T/B<br>- Total Savings ①<br>69.87 T/B | 81.69 TiB<br>Total Provisioned ① |           |

Figure 11-87 Capacity area of the IBM Storage Insights system overview

In the Capacity view, the user can click **View Pools**, **View Compress Volumes**, **View Deduplicated Volumes**, and **View Thin-Provisioned Volumes**. Clicking any of these items takes the user to the detailed system view for the selection option. From there, you can click **Capacity** to get a historical view of how the system capacity changed over time, as shown in Figure 11-88. At any time, the user can select the timescale, resources, and metrics to be displayed on the graph by clicking any options around the graph.

| Dashboards Insights Resour                                                                                  | ces Groups Reports C                                         | onfiguration                     |                                         | <b>≜</b> 📋                    | ARMSJACK@ukibm.com ⑦ IBM. |
|----------------------------------------------------------------------------------------------------|--------------------------------------------------------------|----------------------------------|-----------------------------------------|-------------------------------|---------------------------|
|                                                                                                    | Pools         ⊘ 3 Norma         ○ 0 Warnar         ⊙ 0 Error | 9                                |                                         |                               |                           |
|                                                                                                    | Pools 🛛 🔤 Performance                                        | I Capacity                       |                                         |                               |                           |
| ⊘ ElashSystem-AF8-9150-5 ▼                                                                                  | Selected Resources 3/3                                       | Last: 1 week 1 month             | 6 months 1 year                         |                               | Ⅲ Ⅰ 🛛                     |
| EIM Flashsystem if 100 - 0446  Actions  General  Overview  Tokets  Motifications  Motifications             | Prod_1<br>Prod_0<br>NYSF_6                                   | 7,000<br>6,000<br>5,000<br>4,000 |                                         | 1                             |                           |
| Performance     Performance     Performance     Austra (25)     Austra (25)     Austra (25)     Austra (25) | Metrics (+) 2/6<br>Capacity (GB)<br>Allocated Space (GiB)    | 2,000                            |                                         |                               |                           |
| E Copy Data                                                                                                 |                                                              | 0                                |                                         |                               |                           |
| Internal Resources I Volumes (47) Pools (7) Managed Disks (2)                                               |                                                              | Nov<br>25 Oct                    | Dec Jan Feb Mar<br>2018 - 25 Oct 2019 🔺 | Apr May Jun Jul               | Aug Sep Oct               |
| RAID Arrays (2)                                                                                             | I Actions - Create Report                                    |                                  |                                         |                               | 🔍 👻 Filter                |
| <ul> <li>Disks (48)</li> <li>VO Groups (2)</li> </ul>                                                       | Name Tier                                                    | Physical Allocation ( 🔻          | Capacity ( Allocated Space (GiB)        | Available Pool Space (GiB) Ze | ero Capacity Volumes      |

Figure 11-88 IBM Storage Insights Capacity view

If you scroll down below the graph, you find a list view of the selected option. In this example, we selected **View Pools** so the configured pools are shown with the relevant key capacity metrics, as shown in Figure 11-89. Double-clicking a pool in the table display the properties for it.

| Name                                                                           | Tier   | Physical Al | llocation ( | - Capacity ( | Allocated Space (GiB)    | Available Pool Space (GiB) | Zero Capacity | Volumes 📗                   |
|--------------------------------------------------------------------------------|--------|-------------|-------------|--------------|--------------------------|----------------------------|---------------|-----------------------------|
| Prod_0                                                                         | Tier 1 | 41 %        |             | 6,239.00     | 2,304.79                 | 3,689.00                   | None          | <u>232</u>                  |
| Prod_1                                                                         | Tier 0 | 40 %        |             | 6,239.00     | 2,262.50                 | 3,731.00                   | None          | <u>232</u>                  |
| NYSIF_6                                                                        |        | 15 %        |             | 4,264.00     | 650.00                   | 3,610.00                   | None          | <u>6</u>                    |
|                                                                                |        |             |             |              |                          |                            |               |                             |
|                                                                                |        |             |             |              |                          |                            |               |                             |
| <                                                                              |        |             |             |              |                          |                            |               | >                           |
| Showing 3 items   Selected 0 items 25 Sep 2019 00:00:00 - 25 Oct 2019 21:51:48 |        |             |             |              | 0 - 25 Oct 2019 21:51:48 |                            |               | Refreshed a few moments ago |

Figure 11-89 Pools list view

# 11.12.2 Performance monitoring

From the system overview, you can scroll down and see the three key performance statistics for your system, as shown in Figure 11-90. For the Performance overview, these statistics are aggregated across the whole system, and you cannot drill down by Pool, Volume, or other items.

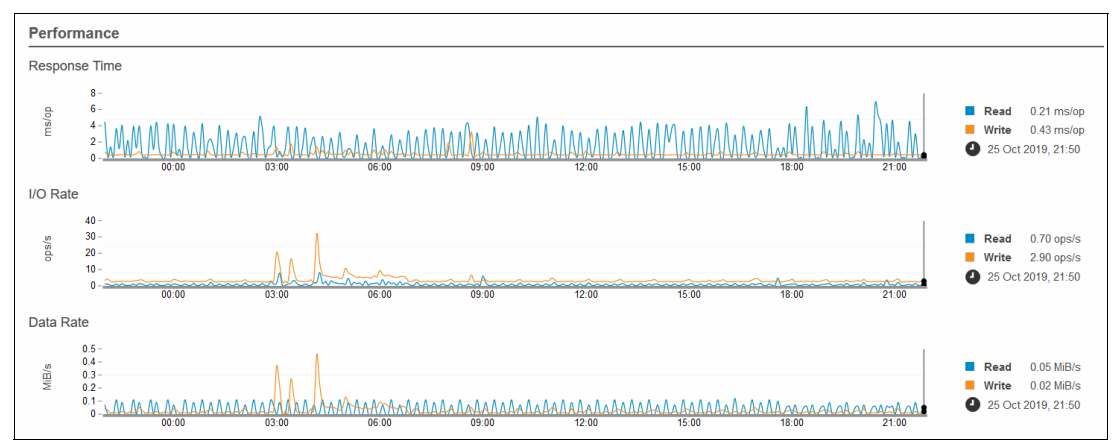

Figure 11-90 System overview: Performance

To view more detailed performance statistics, enter the system view again, as described in 11.12.1, "Capacity monitoring" on page 1079.

For this performance example, we select **View Pools**, and then select **Performance** from the System View pane, as shown in Figure 11-91.

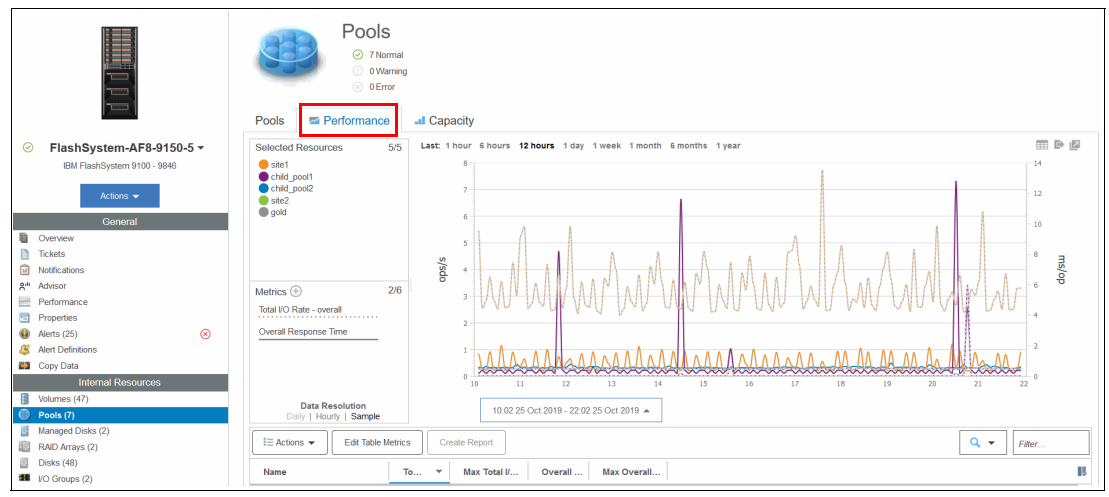

Figure 11-91 IBM Storage Insights: Performance view

It is possible to customize what can be seen on the graph by selecting the metrics and resources. In Figure 11-92, the Overall Response Time for one pool over a 12-hour period is displayed.

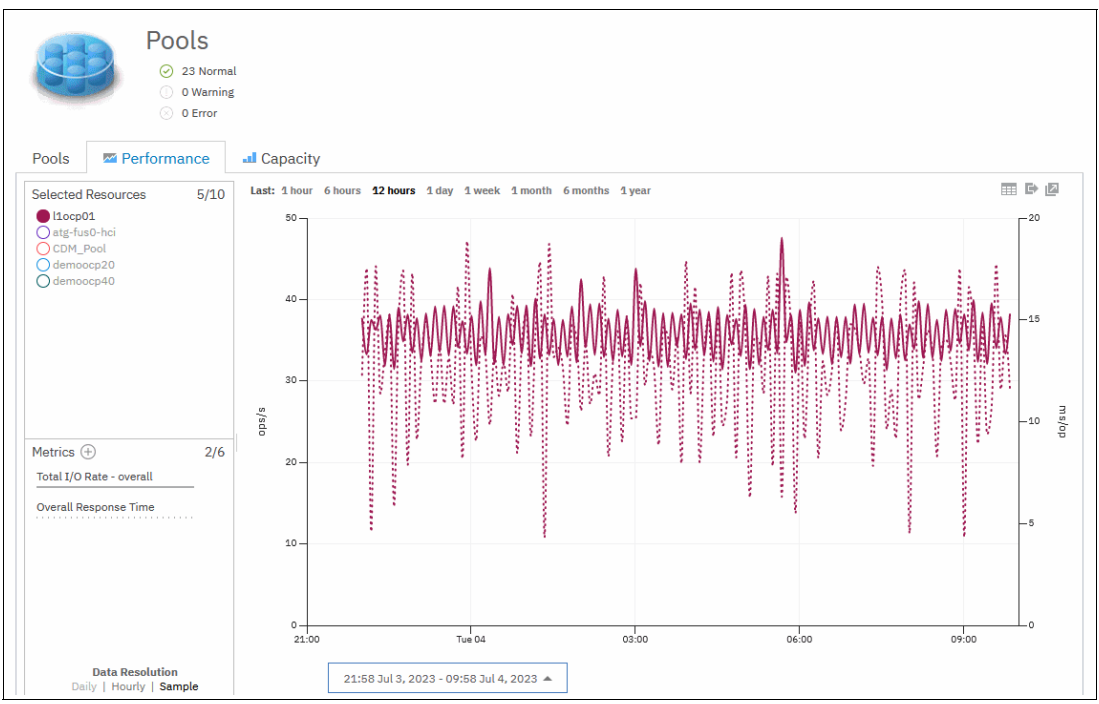

Figure 11-92 Filtered performance graph

Scrolling down the graph, the Performance List view is visible, as shown in Figure 11-93. Metrics can be selected by clicking the filter button at the right of the column headers. If you select a row, the graph is filtered for that selection only. Multiple rows can be selected by holding down the Shift or Ctrl keys.

| Metrics<br>Total I/O Rate - overall<br>Overall Response Time | 10-<br>0-    | Tue 04                | 5000                | 03:00        | 06:00        | ✓ Na<br>✓ Na<br>Stt<br>Int<br>RA<br>✓ Ea<br>✓ Ea<br>✓ Aw<br>✓ Ma | me<br>orage System<br>erval (min)<br>ID Level<br>r<br>sy Tier<br>sy Tier<br>sy Tier Status<br>erage Total I/O Rate - overall (<br>x Total I/O Rate - overall () | [ops/s)        |
|--------------------------------------------------------------|--------------|-----------------------|---------------------|--------------|--------------|------------------------------------------------------------------|----------------------------------------------------------------------------------------------------|----------------|
| Data Resolution Daily   Hourly   Sample                      |              | 22:00 Jul 3, 2023 - : | 10:00 Jul 4, 2023 🔺 |              |              | V Mir                                                            | n Total I/O Rate - overall (ops/<br>erage Overall Response Time (                                                                                               | 's)<br>(ms/op) |
| I∃ Actions ▼ Edit Table M                                    | 1etrics Crea | te Report             |                     |              |              | ✓ Ma                                                             | x Overall Response Time (ms/                                                                                                    | /op)           |
| Name                                                         | Easy Tier    | Easy Tier Status      | Averag 🔻            | Max Total I/ | Min Total I/ | Average Min                                                      | n Overall Response Time (ms/                                                                                                    | op)            |
| A 11 oct 01                                                  | Auto         | Inactive              | 35.90               | 47.59        | 31.02        | 🕞 Sh                                                             | ow Select/Deselect All                                                                                                    |                |
| att fue0 hei                                                 | Auto         | Inactive              | 0.00                | 47.57        | 0.00         | 🦘 Re                                                             | store Default View                                                                                                    |                |
|                                                              | Auto         | Inactive              | 0.00                | 0.00         | 0.00         | 0.00                                                             | 0.00                                                                                                    | 0.00           |
| CDM_Pool                                                     | Auto         | Inactive              | 0.00                | 0.00         | 0.00         | 0.00                                                             | 0.00                                                                                                    | 0.00           |
| by demoocp20                                                 | Auto         | Inactive              | 0.00                | 0.00         | 0.00         | 0.00                                                             | 0.00                                                                                                    | 0.00           |
| 🛞 demoocp40                                                  | Auto         | Inactive              | 0.00                | 0.00         | 0.00         | 0.00                                                             | 0.00                                                                                                    | 0.00           |
| demoocp43                                                    | Auto         | Inactive              | 0.00                | 0.00         | 0.00         | 0.00                                                             | 0.00                                                                                                    | 0.00           |
| 🕘 demoocp80                                                  | Auto         | Inactive              | 0.00                | 0.00         | 0.00         | 0.00                                                             | 0.00                                                                                                    | 0.00           |
| 🎯 epicSource_ocp_default                                     | Auto         | Inactive              | 0.00                | 0.00         | 0.00         | 0.00                                                             | 0.00                                                                                                    | 0.00           |
|                                                              |              |                       |                     |              | 0.00         | 0.00                                                             | 0.00                                                                                                    | 0.00           |
| 🅘 l1ocp02                                                    | Auto         | Inactive              | 0.00                | 0.00         | 0.00         | 0.00                                                             | 0.00                                                                                                    | 0.00           |

Figure 11-93 Performance List View

# 11.12.3 Logging support tickets by using IBM Storage Insights

With IBM Storage Insights, you can log existing support tickets that greatly complement the enhanced monitoring opportunities that the software provides. When an issue is detected and you want to engage IBM Support, complete the following steps:

1. Select the system to open the System Overview and click **Get Support**, as shown in Figure 11-94.

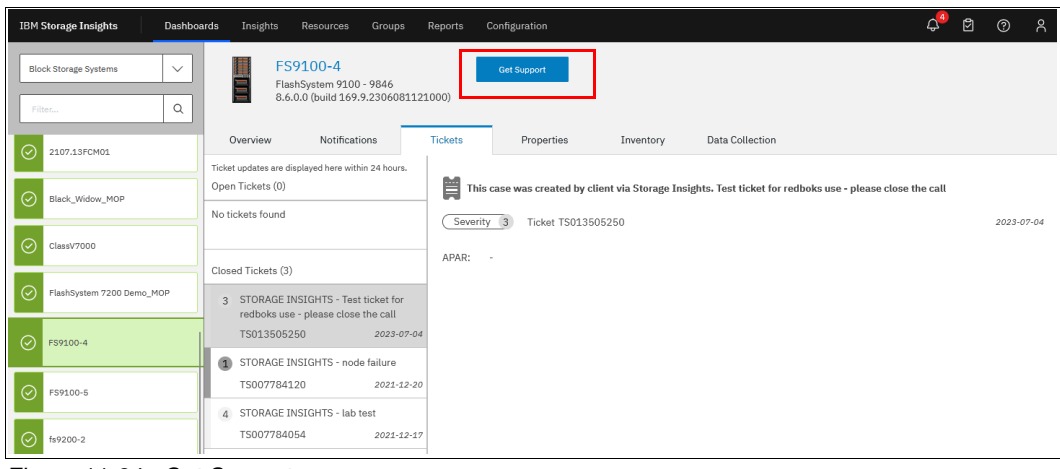

Figure 11-94 Get Support

A window opens where you can create a ticket or update an existing ticket, as shown in Figure 11-95.

| Get Support for FS9100-4                                                                                                    | ×              |
|----------------------------------------------------------------------------------------------------|----------------|
| What do you need help with?                                                                                                    |                |
| Create Ticket<br>Report a problem to IBM                                                                                                    | it<br>xxisting |
| Did you know?<br>Log packages are automatically generated and sent to IBM for you.<br>Learn more about monitoring resources with a data collector |                |
|                                                                                                    |                |
|                                                                                                    |                |
|                                                                                                    |                |

Figure 11-95 Get Support window

2. Select **Create Ticket**, and the ticket creation wizard opens. Details of the system are automatically populated, including the customer number, as shown in Figure 11-96. Select **Next**.

| Create Ticket for FS9100-4                |                                                                |                                          |     | ×    |
|-------------------------------------------|----------------------------------------------------------------|------------------------------------------|-----|------|
| Collect                                   | ing information                                                | for ticket                               |     |      |
| A log packa<br>The following              | age will be automatically added                                | I to your ticket.<br>Ided to the ticket: |     |      |
| Storage system:<br>Type:<br>Version:      | FS9100-4<br>FlashSystem 9100 - 984<br>8.6.0.0 (build 169.9.230 | 46<br>96081121000)                       | ~~~ |      |
| <b>●</b> - <b>○</b> - <b>○</b> - <b>○</b> |                                                                | Back                                     |     | Next |

Figure 11-96 Create Ticket wizard

3. You can enter relevant details about your problem to the ticket, as shown in Figure 11-97. It is also possible to attach images or files to the ticket, such as PuTTY logs and screen captures. Once done, select **Next**.

| Create Ticket for FS9100-4                                                                                                    | ×    |
|----------------------------------------------------------------------------------------------------|------|
| Add a note or attachment                                                                                                    |      |
| Test ticket for redboks use - please close the call                                                                                                    | 21   |
| Hint: Include what happened and the error code, if any.                                                                                                    | 2934 |
| Test ticket for <code>(gdboks</code> use - used to demonstrate Storage Insights                                                                                       |      |
| Hint: Include the time the problem or error occurred, the affected resources, and details of any<br>maintenance or other activities that occurred before the problem. |      |
| Attach Image or File:<br>Browse OR Drag file here                                                                                                    |      |
|                                                                                                    |      |
| Back Back                                                                                                    | Next |

Figure 11-97 Add a note or attachment window

4. You can select a severity for the ticket. Examples of what severity you should select are shown in Figure 11-98. Because in our example there are storage ports offline with no impact, we select **severity 2** because we lost redundancy.

| Create Ticket fo | or FS9100-                    | 4                    |                          |                          |            |               | ×    |  |
|------------------|-------------------------------|----------------------|--------------------------|--------------------------|------------|---------------|------|--|
|                  | Select a severity level       |                      |                          |                          |            |               |      |  |
|                  | east critical<br>Minor busine | 4<br>ess impact - se | 3<br>rvice is usable, no | 2<br>t critical to opera | 1<br>tions | Most critical |      |  |
|                  |                               |                      |                          |                          |            |               |      |  |
| 0 0 0            | -00                           |                      |                          |                          | Back       |               | Next |  |

Figure 11-98 Selecting a Severity Level window

 Choose whether this is a hardware or a software problem. Select the relevant option (for this example, the offline ports are likely caused by a physical layer hardware problem). Once done, click Next.  Review the details of the ticket that will be logged with IBM, as shown in Figure 11-99. Contact details must be entered so that IBM Support can respond to the correct person. You also must choose which type of logs should be attached to the ticket. For more information about the types of snap, see Table 11-14 on page 1070. Click Create Ticket.

| Create Ticket for FS9100-4                          |                                                                                                    | ×  |
|-----------------------------------------------------|----------------------------------------------------------------------------------------------------|----|
|                                                     | Review the ticket                                                                                                    |    |
| Problem summary:<br>Description:<br>Severity level: | Test ticket for redboks use - please close the call<br>Test ticket for redboks use - used to demonstrate Storage In<br>Minor business impact - service is usable, not critical to |    |
| Log package:<br>Type of problem:                    | Type 1: Standard logs<br>Hardware                                                                                                    |    |
| Contact name:<br>Contact email:                     | Redbooks redbooks@ibm.com                                                                                                    |    |
| Contact phone:                                      | 111112222                                                                                                    |    |
| Country:<br>Storage system:<br>Type:<br>Version:    | United States   FS9100-4  FlashSystem 9100 - 9846 8.6.0.0 (build 169.9.2306081121000)                                                                                             |    |
| ① Enclosure:                                        | Control enclosure: 78E00BM (78E00BM)                                                                                                    |    |
| <del>0 0 0 0</del> 0                                | Back Create Tick                                                                                                    | æt |

Figure 11-99 Review the ticket window

7. Once done, select **Create Ticket**. A confirmation window opens, as shown in Figure 11-100, and IBM Storage Insights automatically uploads the snap to the ticket when it is collected. Click **Close**.

| Create Ticket for FS9100-4                                                                                                    | ×     |
|----------------------------------------------------------------------------------------------------|-------|
| Done<br>Done<br>A log package is being created to add to the ticket<br>Estimated time to add log package to ticket: 20 minutes | ~     |
| You can close this window to continue your work.                                                                               | Close |

Figure 11-100 Ticket Creation confirmation window

# 11.12.4 Managing existing support tickets by using IBM Storage Insights and uploading logs

With IBM Storage Insights, you can track existing support tickets and upload logs to them. To do so, complete the following steps:

1. From the System Overview window, select **Tickets**, as shown in Figure 11-101.

| FS<br>Flas<br>8.6.                        | <b>9100-4</b><br>hSystem 9100 - 9846<br>0.0 (build 169.9.23060  | 31121000)   | Get Support              |                     |                                 |                             |            |
|-------------------------------------------|-----------------------------------------------------------------|-------------|--------------------------|---------------------|---------------------------------|-----------------------------|------------|
| Overview                                  | Notifications                                                   | Tickets 1   | Properties               | Inventory           | Data Collection                 |                             |            |
| Ticket updates are di<br>Open Tickets (1) | splayed here within 24 hour                                     | s.          | case was created by clie | ent via Storage Ins | sights. Test ticket for redboks | s use - please close the ca | u          |
| 3 STORAGE II<br>redboks use<br>TS0135052  | VSIGHTS - Test ticket fo<br>- please close the call<br>50 2023- | OP-04 APAR: | 3 Ticket TS01350         | 5250                |                                 |                             | 2023-07-04 |
| Closed Tickets (2)                        |                                                                 |             |                          |                     |                                 |                             |            |
| 1 STORAGE IN<br>TS0077841                 | VSIGHTS - node failure<br>20 <i>2021</i> -:                     | Add Log     | Раскаде то пскет         |                     |                                 |                             |            |
| 4 STORAGE II<br>TS0077840                 | NSIGHTS - lab test<br>54 2021-                                  | 12-17       |                          |                     |                                 |                             |            |

Figure 11-101 View Tickets

In this window you see the newly created ticket number, and you see a history of support tickets that were logged through IBM Storage Insights for the system. Tickets that are not currently open are listed under **Closed Tickets**, and currently open tickets are listed under **Open Tickets**.

2. To quickly add logs to a ticket without having to browse to the system GUI or use IBM ECuRep, click Get Support and Add Log Package to Ticket. A window opens that guides you through the process, as shown in Figure 11-102. After entering the support ticket number, you can select which type of log package you want and add a note to the ticket with the logs.

| Update Ticket TS01350                                                                                                    | 95250 for FS9100-4        | × | Update Ticket TS013505250 for FS9100-4                                                                                                    | × | Update Ticket TS013505250 for FS9100-4                                                                              | x      |
|----------------------------------------------------------------------------------------------------|---------------------------|---|----------------------------------------------------------------------------------------------------|---|----------------------------------------------------------------------------------------------------|--------|
|                                                                                                    |                           |   | Add a note or an attachment                                                                                                    |   | Review the ticket                                                                                                   |        |
| Log Package :                                                                                                    | Select a support package  |   | logs as requested                                                                                                    |   | Ticket: 15033506250<br>Description: logs as requested<br>Log package: Type 4: Standard logs and new state save logs |        |
| New Package :                                                                                                    | Type 1: Standard logs 🗸 🗸 |   | Attach image of Tite.                                                                                                    |   |                                                                                                    |        |
| Type 2: Standard logs and the most recent state save log<br>Type 3: Standard logs and the most recent state save log from each node<br>Type 4: Standard logs and new state save logs |                           |   | Brown Of Drug fielders                                                                                                    |   |                                                                                                    |        |
|                                                                                                    |                           |   |                                                                                                    |   |                                                                                                    |        |
| <b>•00</b>                                                                                                    | Back Next                 |   | Contraction of the contraction of the contraction o |   | Concerned Seck Update 1                                                                                             | licket |

Figure 11-102 Adding a log package to the ticket

3. After clicking **Update Ticket**, a confirmation opens, as shown in Figure 11-103. You can exit the wizard. IBM Storage Insights runs in the background to gather the logs and upload them to the ticket.

| Update Ticket TS013505250 for FS9100-4                                                                                                    | × |
|----------------------------------------------------------------------------------------------------|---|
| Done<br>Done<br>Labore<br>A log package is being created to add to the ticket<br>Estimated time to add log package to ticket: 20 minutes<br>You can close this window to continue your work. | × |
|                                                                                                    |   |
| Close                                                                                                    |   |

Figure 11-103 Confirming the log upload

1092 Implementation Guide for IBM Storage FlashSystem and IBM SAN Volume Controller

# 12

# Security and encryption

IBM Storage Virtualize is a storage platform that implements various security-related features in terms of system-level access controls and data-level security features.

This chapter discusses system-level security and data-level security in terms of encryption.

In addition, you may want to review the Blueprint *IBM Storage Virtualize, IBM Storage FlashSystem, and IBM SAN Volume Controller Security Feature Checklist* REDP-5716.

This IBM Blueprint can help you and your organization's security team to understand the security features and plan to implement the same into your environment.

This chapter includes the following topics:

- ▶ "New security features in IBM Storage Virtualize V8.6" on page 1094
- "Introduction to IBM Storage Virtualize security" on page 1094
- "Configuring users and password policy" on page 1101
- "Multifactor authentication" on page 1114
- "Ownership groups principles of operations" on page 1132
- "Two Person Integrity (TPI)" on page 1142
- "Encryption" on page 1147
- "Activating and enabling encryption" on page 1152
- "Using encryption" on page 1191

# 12.1 New security features in IBM Storage Virtualize V8.6

Several new security-related features were introduced with IBM Storage Virtualize version 8.6.0:

- Support for non-superuser ability to manage the system
- SMTP Authentication
- Support for TLS 1.3 and RSA keys with a length of 4096 bits

#### 12.1.1 Support for non-superuser ability to manage the system

In Storage Virtualize releases before V8.6, several system management CLI commands only could be executed by superuser. Beginning with release V8.6, a number of commands can be executed by regular users with Security Administrator respectively Administrator role can issue the commands that are listed below:

- svcinfo lsnodestatus (equivalent to sainfo lsservicestatus)
- satask restartservice (equivalent to satask restartservice)
- svctask stopsystem -enterservicestate (equivalent to satask startservice)
- svctask startsystem (equivalent to satask stopservice)
- svcinfo traceroute (equivalent to sainfo traceroute)
- svctask chnodeserviceip (equivalent to satask chserviceip)

# **12.2 Introduction to IBM Storage Virtualize security**

IBM Storage Virtualize features multiple levels of security to protect against threats and to keep the attack vector as small as possible:

- The first line of defense is to offer strict verification features that prevent unauthorized users from leveraging login interfaces and gaining access to the system and its configuration.
- The second line of defense is to offer least privilege features that restrict the environment and limit any effect if a malicious actor managed to gain access to a system configuration interface.
- The third line of defense is to run in a minimal, locked down mode to prevent damage spreading to the kernel and the rest of the operating system.
- The fourth line of defense is to protect the data at rest that is stored on the system from theft, loss, or corruption (maliciously or accidentally).

The topics that are discussed in this chapter can be broadly divided into these two categories:

System Security

Features of the first three lines of defense that prevent unauthorized access to the system, protect the logical configuration of the storage system, and restrict what actions users can perform. They also ensure visibility and reporting of system-level events that can be used by a Security Information and Event Management (SIEM) solution, such as IBM QRadar®.

These features include, but are not limited to, multifactor authentication (MFA), role-based access control (RBAC), object-based access control (OBAC), or disabling access to the
command line interface (CLI), graphical user interface (GUI), and Representational State Transfer interface (RESTful API alias REST API).

Data Security

Features in the fourth line of defense that protect the data that is stored on the system against theft, loss, or attack. These features include, but are not limited to, encrypting data at rest (EDAR) and IBM Safeguarded Copy (SGC).

## 12.2.1 Configuring System TLS Certificates

During system initialization, a Transport Layer Security (TLS) certificate is automatically generated and signed by the system-internal root CA, which was introduced with Storage Virtualize V8.5.3.

IBM Storage Virtualize systems that were updated from earlier Storage Virtualize releases, by default have a *self signed* TLS certificate in place, unless they had been configured with a signed certificate supplied by a trusted CA. If a self signed certificate does expire, or it shall be renewed before its expiration date, it will be upgraded to a signed certificate as well.

**Note:** TLS has succeeded the deprecated Secure Sockets Layer (SSL) protocol. However, TLS certificates commonly still are referred to as SSL certificates. Therefore, the terms TLS and SSL may be used interchangeably.

The system TLS certificate serves to secure communication of various features:

- Encryption of communication between browser and web-based GUI
- Communication with Encryption Key Servers
- VASA Provider (vVols)
- ► IP Replication over IPsec
- ► IP quorum
- Multi-Factor Authentication (MFA)

#### Secure communication between browser and web-GUI

The web-based GUI is the central point of management of an IBM Storage Virtualize system. Communication between a user's web browser running on their workstation and the GUI always is being encrypted using TLS.

The web browser used to access the Storage Virtualize management GUI will raise a security warning concerning self-signed certificates or a certificate that is signed by an untrusted CA. Beyond that, using self-signed certificated might not comply with organizational security guidelines.

Signed TLS certificates are issued by a certificate authority (CA), which either may be an internal one, for example part of your organization's own Public Key Infrastructure (PKI), or a public trusted CA like for instance GlobalSign, Let's Encrypt and others. Web browsers maintain a list of trusted CAs that are identified by their root certificate. The root certificate must be included in this list for the signed certificate to be trusted, so no security warning will be raised.

Organization-internal Root CAs usually will be configured as trusted authorities across your company.

The purpose of the internal Root CA of an IBM Storage Virtualize system is to add its certificate to truststores on systems communicating through TLS-encrypted paths. This may include admin workstations that are used to access the management GUI, Encryption Key Servers or other Storage Virtualize systems in a Remote Copy partnership. The advantage of

applying the internal root CA certificate over using the system's certificate is that the communication seamlessly can continue between these systems, even if the certificate was renewed after it had expired.

To see the details of your system's certificate in the GUI, select **Settings**  $\rightarrow$  **Security** and then, click **System Certificates**, as shown in Figure 12-1. In the CLI you can use the command lssystemcert.

|                | Multifactor Authentication | System Ce                                                                                                    | ertificates                         |                                         |
|----------------|----------------------------|----------------------------------------------------------------------------------------------------|-------------------------------------|-----------------------------------------|
| ୶ୖ             | Remote Authentication      | Manage certificates that are used to secure connections between systems<br>or applications across a public network. |                                     |                                         |
| ₿              | Single Sign-on             | Certificate De                                                                                                    | tails                               |                                         |
| 8              | System Certificates        | Self Signed Certi                                                                                                   | ficate                              | Export System Certificate               |
|                | Password Policies          | Off                                                                                                    | -<br>                               | Export Root Certificate                 |
| [ <del>]</del> | User Access                | Subject Distinguis                                                                                                  | us                                  |                                         |
| - ଜିନ୍ମ        | Inactivity Logout          | State:<br>City:                                                                                                    | NC<br>Durham                        |                                         |
| <u> </u>       | SSH Rules                  | Organization:<br>Organizational Unit:                                                                               | IBMUS<br>SpecV                      |                                         |
| <b>:ô</b> 3    | Security Protocol Levels   | Email Address:<br>Common Name:                                                                                      | storage@ibm.com<br>ege2test.ibm.com |                                         |
|                |                            | Issuer Distinguishe                                                                                                 | ed Name                             |                                         |
|                |                            | Country:                                                                                                    | US                                  |                                         |
|                |                            | State:                                                                                                    | NC                                  |                                         |
|                |                            | City:                                                                                                    | Durham                              |                                         |
|                |                            | Organization:                                                                                                    | IBMUS                               |                                         |
|                |                            | Organizational Unit:                                                                                                | SpecV                               |                                         |
|                |                            | Email Address:                                                                                                    | storage@ibm.com                     |                                         |
|                |                            | Serial Number                                                                                                    | 1685449474                          |                                         |
|                |                            | Valid from:                                                                                                    | 05/30/2023                          |                                         |
|                |                            | Valid to:                                                                                                    | 05/26/2038                          | Scroll to Root Certificate $\downarrow$ |

Figure 12-1 Accessing the System Certificates window

Depending on your organization's security policies and needs, you can create a new certificate, which will be self-signed by the system itself. Another option is to create a Certificate Signing Request (CSR), which can be submitted to get signed by a CA within your own organization or an external, trusted CA. Also, beginning with Storage Virtualize V8.5.3, the option to use a system-internal root CA was added, which can be used to sign certificate signing request created for this system.

## Generating an Internally Signed Certificate

If the system certificate has expired or is about to expire soon, you can generate new, internally signed one using the GUI as shown in Figure 12-1 below.

Before creating an internally signed certificate, ensure that the key type that you are going to use is supported by your web browser and is in compliance with your organization's security policy.

From Storage Virtualize V8.6 on, support for key type RSA-4096 was added.

- 1. Select Update Certificate on the System Certificates window.
- 2. Select **Internally Signed Certificate** and enter the details for the new certificate as shown in Figure 12-2 and click **Update**.

| Update Certificate                                                                                                    |                                                                                                   | × |
|----------------------------------------------------------------------------------------------------|---------------------------------------------------------------------------------------------------|---|
| Select the type of certificate to use. The certificate to use authority, or a certificate request can be generauthority. | icate can be signed by the internal certificate<br>rated and presented to an external certificate |   |
| Internally Signed Certificate     Extern                                                                                 | ally Signed Certificate                                                                           |   |
| Certificate Details                                                                                                    |                                                                                                   |   |
| Key type 🚯                                                                                                    | Validity days (1)                                                                                 |   |
| 2048-bit RSA 🗸 🗸                                                                                                    | 1095                                                                                              |   |
| Country                                                                                                    | State                                                                                             |   |
| US                                                                                                    | NC                                                                                                |   |
| City                                                                                                    | Organization name                                                                                 |   |
| Durham                                                                                                    | IBM                                                                                               |   |
| Organizational unit                                                                                                    | Common name 🛈                                                                                     |   |
| ITSO                                                                                                    | fs9100.lab.example                                                                                |   |
| Email address                                                                                                    | Subject Alternative name (j)                                                                      |   |
| storage@lab.example                                                                                                    | DNS:fs9110-1.lab.example<br>IP:10.10.11.11<br>IP:10.10.11.12<br>IP:10.10.11.13                    |   |
| Cancel                                                                                                    | Update                                                                                            |   |

Figure 12-2 Creating a self-signed system certificate

3. You are prompted to confirm the action. Click Yes to proceed. Close the browser, wait approximately 2 minutes, and reconnect to the management GUI.

Certain web browsers, such as those based on Chromium, require the certificate to have a *Subject Alternative Name* (subjectAltName) in addition to the *Common Name*. The Subject Alternative Name field can be up to 512 characters. The syntax is in the form of key:value pairs, for example:

- DNS:fs9110-1.lab.example
  - This value is to be filled with the system's DNS name, also known as fully qualified domain name (FQDN) it was assigned within your infrastructure's DNS environment; it is not supposed to contain a DNS server's IP address.
- ▶ IP:10.10.11.11
  - If you access your system also via IP address instead of its DNS name, you should add all configured *management* and *service IP addresses* to avoid browser certificate warnings.
- email:storage@lab.example

The CLI equivalent of above GUI example is shown in Example 12-1:

Example 12-1 Generating a self-signed certificate

```
IBM_FlashSystem:FS9110:superuser>chsystemcert -commonname fs9100.lab.example
-country US -email storage@lab.example -gui -keytype rsa4096 -locality Durham
-mksystemsigned -org IBM -orgunit ITSO -state NC -subjectalternativename
"DNS:fs9110-1.lab.example IP:10.10.11.11 IP:10.10.11.12 IP:10.10.11.13" -validity
1095
```

With the addition of the *Internal Root CA* functionality, the **chsystemcert** CLI command switch -**mkselfsigned** was succeeded by -**mksystemsigned**. The difference between both is that the generated system certificate is no longer a *self-signed* one, it is signed a by the internal root CA. However, the certificate of the Internal Root CA is still a self-signed one and is therefore not a trusted CA. You can offload both the root and the system certificate via **Settings**  $\rightarrow$  **Security**  $\rightarrow$  **System Certificates**  $\rightarrow$  **Options menu**  $\rightarrow$  **Export** ... and add it to the store of trusted authorities of your browser or your workstation OS respectively:

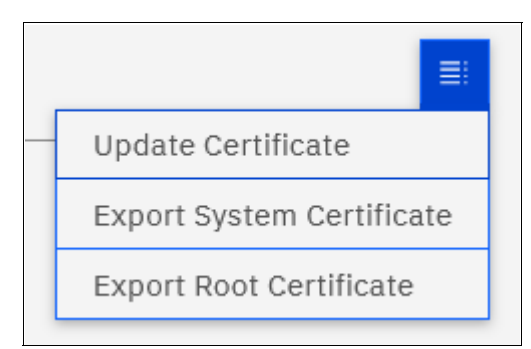

Figure 12-3 Export System or Root Certificate

An internally signed system certificate optionally can be renewed automatically 30 days before its expiration date.

## Applying an Externally Signed certificate

If your company's security policy requests certificates to be signed by a *trusted* certificate authority (CA), complete the following steps to configure a signed certificate:

- 1. Select Update Certificate in the System Certificates window.
- Select Externally Signed Certificate and enter the details for the new certificate signing request, as shown in Figure 12-4. For the Country field, use a two-letter country code according to ISO 3166-1 alpha-2.
- 3. Click Generate Request.

| Update Certificate                                                                                                    | ×                                                                                                    |  |  |  |  |
|----------------------------------------------------------------------------------------------------|----------------------------------------------------------------------------------------------------|--|--|--|--|
| Select the type of certificate to use. T<br>internal certificate authority, or a cert<br>presented to an external certificate au | Select the type of certificate to use. The certificate can be signed by the internal certificate authority, or a certificate request can be generated and presented to an external certificate authority. |  |  |  |  |
| O Internally Signed Certificate 🧕                                                                                                | ) Externally Signed Certificate                                                                                                    |  |  |  |  |
| Generate signing request fo                                                                                                    | or external certificate                                                                                                    |  |  |  |  |
| Key type (j)                                                                                                    | Country                                                                                                    |  |  |  |  |
| 4096-bit RSA 🗸 🗸                                                                                                    | US                                                                                                    |  |  |  |  |
| State                                                                                                    | City                                                                                                    |  |  |  |  |
| State                                                                                                    | City                                                                                                    |  |  |  |  |
| NC                                                                                                    | Durham                                                                                                    |  |  |  |  |
| Organization name                                                                                                    | Organizational unit                                                                                                    |  |  |  |  |
| IBM                                                                                                    | ITSO                                                                                                    |  |  |  |  |
| Common name (j)                                                                                                    | Email address                                                                                                    |  |  |  |  |
| fs9100.lab.example                                                                                                    | storage@lab.example                                                                                                    |  |  |  |  |
| Subject Alternative name (                                                                                                    |                                                                                                    |  |  |  |  |
| DNS:fs9110-1.lab.example                                                                                                    |                                                                                                    |  |  |  |  |
| IP:10.10.11.11                                                                                                    |                                                                                                    |  |  |  |  |
| IP:10.10.11.12                                                                                                    |                                                                                                    |  |  |  |  |
|                                                                                                    |                                                                                                    |  |  |  |  |
| Cancel                                                                                                    | Generate Request                                                                                                    |  |  |  |  |

Figure 12-4 Generating a certificate signing request

- 4. When prompted, save the certificate.csr file that contains the certificate signing request. In case you need to download the CSR another time, you can find the CSR file certificate.csr in the configuration node's /dumps directory. Until the signed certificate is installed, the System Certificates window shows that an outstanding signing request exists.
- 5. Submit the request to the appropriate CA to have the CSR signed, whereupon a signed certificate will be generated from the CSR. The certificate needs to be in PEM format. The file name does not matter, though common filename extensions are .pem, .crt or .cer. Example 12-2 shows an excerpt of a base64-encoded certificate in PEM format.

```
Example 12-2 TLS Certificate in PEM format
```

```
----BEGIN CERTIFICATE----
MIIFODCCBCCgAwIBAgIIRNDAZI11U80wDQYJKoZIhvcNAQELBQAwgZgxCzAJBgNV
BAYTAkFUMQ0wCwYDVQQIEwRXaWVuMQ0wCwYDVQQHEwRXaWVuMQ0wCwYDVQQKEwRC
[...][truncated][...]
IvY/T3hzJz15ZdxoowCDIsHj1URk9RDSV/ccgw/E3Ig5E0IE69E00ErnMhBvKBG8
1U3o4s0+Tb712Wd9HZT/xXvzibK023cryRwGVsGtBcGg+9x1oIa0be5VQFw=
----END CERTIFICATE----
```

- 6. When you receive the certificate signed by the CA, select **Install Signed Certificate** in the **System Certificates** window, then **Add file**.
- 7. Navigate to and select the signed certificate file, click on Install.
- 8. You are prompted to confirm the action. Click **Continue** to proceed. While the certificate is being installed, there may be no further GUI response until the session eventually times out and a Connection Error is shown. Allow approximately two minutes before you reconnect your browser to the management GUI.
- After you have reconnected successfully, navigate to Settings → Security → System Certificates. The Certificate Details window now shows that you are using an Externally Signed Certificate, as shown in Figure 12-5.

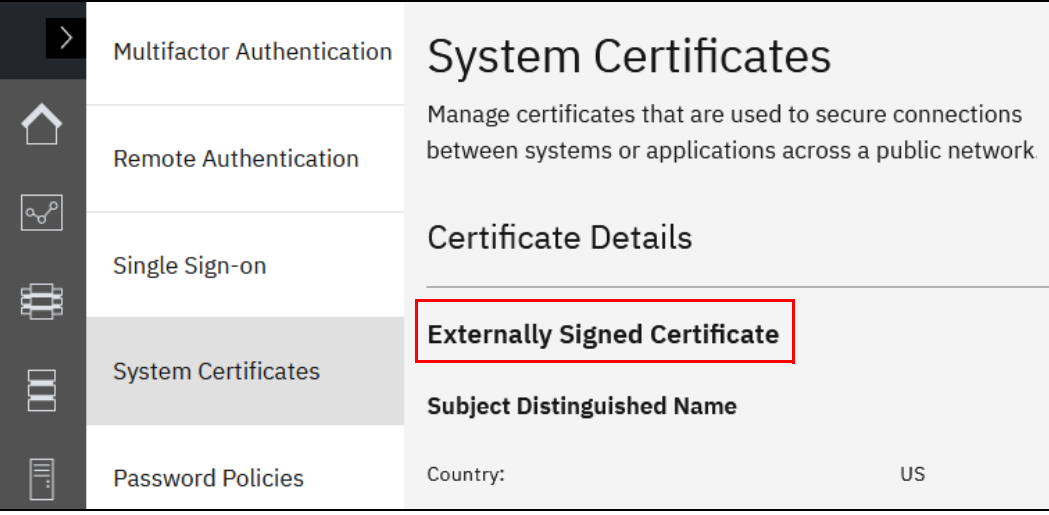

Figure 12-5 Signed certificate installed

# 12.3 Configuring users and password policy

To administer, configure, and monitor the system, an authenticated user is required. The system supports local and remote users. Local users are defined on the system itself and managed internally by the system. This has to be done on each individual Storage Virtualize system. Remote users are defined and maintained in an authentication service external to the Storage Virtualize system, for example in your organization's LDAP directory.

Each defined user belongs to a user group, by which its access level privileges are defined.

### 12.3.1 Local users

A *local user* is a user whose account is managed entirely within the system itself. A local user can belong to one *user group* only. It must have a password, an SSH public key, or both. Each user has a username, which must be unique across all users in a system.

*Usernames* can contain up to 256 printable characters defined in the American Standard Code for Information Interchange (ASCII). The following characters are forbidden:

- Single quotation mark (')
- ► Colon (:)
- Percent symbol (%)
- Asterisk (\*)
- ► Comma (,)
- Double quotation marks (").

Also, a username cannot begin or end with a blank space.

*Passwords* for local users can be up to 64 printable ASCII characters, but cannot begin or end with a space.

When connecting to the CLI using an SSH client, SSH public key authentication is attempted first, with the username and password combination available as a fallback. The SSH key authentication method is available for CLI access and file transfer utilizing **scp** (Secure copy protocol). For GUI access, only the combination of username and password is used. The system supports up to 200 or 400 local users, depending on your platform. Locally administered users can coexist with remote authentication.

## 12.3.2 Remote authentication

Remote authentication simplifies the burden of user administration, as it provides a single point of administration instead of maintaining user ids on each individual system. This applies particularly in large environments that are composed of more than a few systems, but even in smaller environments it is advisable to consider the implementation of remote authentication.

Remote users are administered in the organization's *LDAP directory infrastructure*, where the actual authentication of remote users is done. The LDAP infrastructure can be a single, dedicated LDAP server, or part of a more complex environment, like, for example Microsoft Active Directory Services (MSAD) or Red Hat Directory Server.

Communication between the IBM Storage Virtualize system and an LDAP server is realized through the Internet Protocol (IP). Up to six LDAP servers can be configured. Optionally, the communication between the system and the LDAP server can be configured for transport encryption using TLS or LDAPS.

#### Remote users and user groups

User groups for remote users need to be configured with the same name in the Storage Virtualize system and in the LDAP directory, the group name is case sensitive. The *role* associated with each individual user group defines the access level privileges, or permissions, of a remote user, who can be a member of one ore more user groups in the directory. In the latter case, the membership of the group with the highest privileges defines the user's access level privileges.

User groups used for remote authentication need to flagged accordingly, either during creation or anytime later.

Users that are authenticated by an LDAP server can log in to the management GUI and the CLI. These users do not need to be configured locally for CLI access, and they do not need an SSH key that is configured to log in by using the CLI.

If multiple LDAP servers are available, you can configure up to six LDAP servers to improve resiliency. If more than one LDAP server is configured, one ore more of these can be marked as *preferred*. Authentication requests are processed by those LDAP servers, unless the connection fails or a user is not found. Requests are distributed across all preferred servers for load balancing in a round-robin fashion.

Note: All LDAP servers that are configured within a system must be of the same type.

### 12.3.3 Default user

Upon creation, the system defines a single local Security Administrator user that is called a *superuser*. For newly created systems, the default superuser password must be changed upon first login. This user cannot be deleted or configured for remote authentication, but it can be disabled for higher security levels.

During initial setup, define the required users for the system. After this definition is complete, it is possible to (and recommended) that you disable the default superuser. It is advisable not to use the superuser account for day-by-day administration tasks. This user can be reenabled only with physical access to the system by using the technician port, by another user with the Security Administrator role, or by an IBM remote support engineer by using remote support assistance (RSA).

If a security information and event management (SIEM) solution is used, consider forwarding the system audit log so that the SIEM system can be triggered upon this action.

Access to the Service Assistant GUI (SAGUI) or performing certain service procedures through Service Assistant CLI commands (prefixed by either **satask** or **sainfo**) do require the superuser login. If the superuser account is disabled, it may be necessary to temporarily re-enable the account in certain situations.

If you chose not to disable the superuser account, ensure that the highest level of protection is afforded to the superuser account. For example, use a strong password, limit knowledge of the password, and configure multifactor authentication.

The password for the superuser is set during the system setup. The superuser password cannot be reset to its default value of passw0rd; however, it can be reset by using a procedure that is described in this IBM Documentation article: Reset service IP address and superuser password command.

## 12.3.4 User groups and roles

A local user can be assigned to a single user group on the system. The system supports up to 256 user groups. Each user group is assigned a *role* that is associated with a set of privileges, which determine, which configuration commands can be run by the users, which are member of this group. The available roles are described next.

#### Monitor

Users with this role can view all objects but cannot manage the system or its resources. Support personnel can be assigned this role to monitor the system and to determine the cause of problems. This role is suitable for use by automation tools, such as the *Storage Insights* data collector for collecting status about the system.

### **Copy Operator**

Users with this role have monitor role privileges and can create, change, and manage all Copy Services functions (Remote Copy and FlashCopy) but cannot create consistency groups or modify host mappings.

### FlashCopy Administrator

Users can create, change, and delete all of the FlashCopy mappings and consistency groups and create and delete host mappings.

#### Administrator

Users with this role can access all functions on the system, except those that deal with managing users, user groups, and authentication. This standard role is assigned to users who administer the system and perform tasks, such as provisioning storage.

### **Security Administrator**

Users with this role can access all functions on the system, including managing users, user groups, all aspects of security, and user authentication.

#### Service

These users can delete dump files, add and delete nodes, apply service, and shut down the system. Users can also perform the same tasks as users in the monitor role.

#### **Restricted Administrator**

Users with this role can perform the same tasks as the Security Administrator role, but are restricted from deleting specific objects. Support personnel can be assigned this role to solve problems.

#### **3-Site Administrator**

Users with this role can configure, manage, and monitor 3-site replication configurations through specific command operations that are available only on the 3-site orchestrator. This role is the only role that is intended to be used with the 3-site orchestrator.

#### **VASA** Provider

Users with this role can manage virtual volumes (vVOLs) that are used by VMware vSphere and managed through IBM Storage Connect software and IBM Storage Virtualize Plugin for vSphere.

## 12.3.5 Configuring remote authentication

Complete the following steps to configure a LDAP-based remote authentication service using the GUI:

- 1. Navigate to Settings  $\rightarrow$  Security  $\rightarrow$  Remote Authentication.
- 2. Select the **Configure Remote Authentication** button.

The system displays the Configure Remote Authentication window, as shown in Figure 12-6.

| Configure Rem                                                                       | Configure Remote Authentication ×    |        |  |  |  |
|-------------------------------------------------------------------------------------|--------------------------------------|--------|--|--|--|
| LDAP Type<br>IBM Tivoli Director<br>Microsoft Active                                | ory Server<br>Directory              |        |  |  |  |
| Security<br>LDAP with StartT<br>LDAPS<br>LDAP with no sec<br>Service Credentials (( | LS<br>urity<br>Optional)             |        |  |  |  |
| User Name Password                                                                  |                                      |        |  |  |  |
| Advanced Settings                                                                   | Advanced Settings                    |        |  |  |  |
| User Attribute                                                                      | sAMAccountName                       |        |  |  |  |
| Group Attribute                                                                     | memberOf                             |        |  |  |  |
| Audit Log Attribute                                                                 | Audit Log Attribute userPrincipalNam |        |  |  |  |
| Cancel                                                                              | ■ Back                               | Next ► |  |  |  |

Figure 12-6 Configure remote authentication window with Advanced Settings expanded

3. Select the type of LDAP server and the security settings. Refer to your LDAP server documentation or administrator for details.

The following settings are available:

- LDAP type:
  - IBM Tivoli Directory Server (https://www.ibm.com/docs/en/sdse/6.4.0).
  - Microsoft Active Directory (MSAD) (https://learn.microsoft.com/en-us/troubleshoot/windows-server/identity/a ctive-directory-overview).

- Other (other LDAP v3-capable directory servers, for example, OpenLDAP (https://www.openldap.org/doc/)).
- Security:
  - LDAP with StartTLS

Select this option to use the StartTLS extension according to RFC 2830. StartTLS works by establishing an unencrypted connection with an LDAP server through TCP port 389, and then performs a TLS handshake over this connection.

LDAPS

Select to use LDAP over SSL and establish secure connections through default secure TCP port 636.

• LDAP with no security

Select to transport data in clear text format without encryption.

**Note:** It is highly recommended to configure security, so the communication between the IBM Storage Virtualize system and the LDAP server is encrypted. Otherwise, user and service credentials would traverse the network in clear text. However, to keep things simple, initially you might want to set up remote authentication with no security until everything is working as desired. LDAP with StartTLS or LDAPS respectively can be configured afterwards.

- Service Credentials:

Enter the credentials of an existing directory for an administrative bind. The only permissions this user needs to have is to query the directory. If your organization's security guidelines permit, the same service user might be used across multiple IBM Storage Virtualize systems. To avoid LDAP authentication failures, consider having this service user configured with no password expiration. Most of the LDAP implementations do not allow anonymous bind, configuring Service Credentials usually is a requirement hence. The username usually has to be in *User Principal Name (UPN)* format (user@lab.example).

- Advanced settings

Speak to the administrator of the LDAP server to ensure that these fields are filled in correctly. These attributes are defined in the LDAP directory's schema, which defines the directory structure. Each attribute has a name and can hold one or more values, which are returned in the response of an LDAP server upon an authentication request.

• User Attribute

The LDAP attribute, which determines the username of remote users. The attribute must exist in your LDAP schema and must be unique for each user. The default *User Attribute* is sAMAaccountName for MSAD and uid for IBM Tivoli Directory Server and Other.

Group Attribute

The LDAP attribute, which determines a user's membership in one or more groups.

The Group Attribute defaults to member0f for MSAD and Other, and to ibm-allGroups for IBM Tivoli Directory Server.

For Other LDAP type implementations, you might need to configure the *memberOf overlay*, if it is not in place.

• Audit Log Attribute

This LDAP attribute is used to determine the identity of remote users. When an LDAP user performs an audited configuration action, this identity is recorded in the

system audit log. This advanced setting defaults to userPrincipalName for *MSAD* and to uid for *IBM Security Directory Server* and *Other*.

Under certain circumstances, a user may not have a *User Principal Name* set in its directory record. The LDAP server hence would send a response without a value for this attribute, which leads to an error being logged. In MSAD environments it may be helpful hence, to configure this value to sAMAaccountName instead.

- 4. When ready, click **Next** and the system displays the LDAP server details window.
- 5. Enter the details for one or more LDAP servers.

The following settings are available:

Enter the *IP Address* or, if a DNS server is configured, the *Domain* name for the LDAP server and the "Base DN" (Base Distinguished Name). Finally, you can add the TLS (alias SSL) certificate that is used to verify the LDAP server's identity if security was configured to either LDAP with StartTLS or LDAPS.

- Preferred

One or more configured LDAP servers can be marked as *Preferred*. Requests are distributed among these servers. LDAP servers not marked as Preferred are used only if all the preferred servers are not reachable.

- IP address or Domain

Enter the *IP Address* or, if a DNS server is configured, the *Domain* name of the LDAP server

Base DN

The distinguished name in the LDIF format of the starting point in the directory to search for users, for example ou=storageadmins,dc=infra,dc=lab,dc=example. Although flagged as optional, most LDAP servers require a Base DN to be configured. Limiting the search for users to a certain scope, as in above example to the Organizational Unit (OU) *storageadmins* speeds up the search in the directory, as the search for the given user id does not need to traverse the entire directory structure.

- SSL Certificate
- 6. The *SSL certificate* (alias TLS certificate) is used to verify the LDAP server's identity, if security was configured to either *LDAP with StartTLS* or *LDAPS*.

**Note:** Transport encryption only becomes effective, if both of these conditions are met: *Security* is configured to anything else than *LDAP* with no security and a valid *SSL certificate* has been applied.

If your organization uses a tiered CA hierarchy, obtain and install the certificate of the Root CA in your CA hierarchy. This is also helpful, if multiple LDAP servers, for instance MSAD domain controllers, are located behind a load balancer, but can be reached through a single IP address or domain name.

7. If you have more than one LDAP server, add the appropriate entries for each server.

If you set a certificate and you want to remove it, click the red cross that is next to **Configured**.

Click the plus (+) and minus (-) signs to add or remove LDAP server records. You can define up to six servers.

8. When ready, click **Finish** to complete the remote authentication setup.

To verify the configuration is working as expected, conduct these two tests from the Settings  $\rightarrow$  Security  $\rightarrow$  Remote Authentication panel:

- Test LDAP Connections
  - Connectivity to all configured LDAP servers will be tested
  - a BIND request using the configured Service Credentials will be attempted

If this test was successful, continue with:

- Test LDAP authentication
  - same tests as above, plus an authentication attempt with the provided User Credentials will be conducted.

If this test was successful as well, attempt to log in via CLI or GUI, mind to log out the current session before, or use a fresh private browser window.

## 12.3.6 Adding locally administered users

Complete the following steps to add new local users by using the GUI:

- 1. Select Access  $\rightarrow$  Users by Group.
- 2. Click the Create User button on the resulting page.
- 3. The system displays the Create User window, as shown in Figure 12-7.

| Authentication Mode   • Local   • Local   • Remote   User Group   SecurityAdmin   • Local Credentials   Local Credentials   Local users must have a password, an SSH public key, or both.   • Minimum 7 characters long   • Needs to include 1 lowercase letter   • Needs to include 1 lowercase letter   • Needs to include 1 special character (ex: 1, @, #, etc.)   • Must not include 1 special characters (ex: control characters), or start or end with a space   Password   Verify password   • SSH Public Key   Browse No file selected.                                                                                                    | Create User                                                                                                 | × |  |
|----------------------------------------------------------------------------------------------------|----------------------------------------------------------------------------------------------------|---|--|
| Authentication Mode <ul> <li>Local</li> <li>Remote</li> </ul> User Group         SecurityAdmin <ul> <li>Cocal Credentials</li> </ul> Local users must have a password, an SSH public key, or both. <ul> <li>Password requirements</li> <li>Minimum 7 characters long</li> <li>Needs to include 1 lowercase letter</li> <li>Needs to include 1 capital letter</li> <li>Needs to include 1 special character (ex: l, @, #, etc.)</li> <li>Must not include problematic characters (ex: control characters), or start or end with a space</li> </ul> Password         Verify password         SSH Public Key         Browse                                                                                                    | Name                                                                                                    |   |  |
| <ul> <li>Local Remote</li> <li>User Group</li> <li>SecurityAdmin •</li> <li>Local Credentials</li> <li>Local users must have a password, an SSH public key, or both.</li> <li>Password requirements <ul> <li>Minimum 7 characters long</li> <li>Needs to include 1 lowercase letter</li> <li>Needs to include 1 capital letter</li> <li>Needs to include 1 special character (ex: 1, @, #, etc.)</li> <li>Must not include problematic characters (ex: control characters), or start or end with a space</li> </ul> </li> <li>Password Verify password</li> <li>SSH Public Key</li> <li>Browse No file selected.</li> </ul>                                                                                                    | Authentication Mode                                                                                         |   |  |
| User Group         SecurityAdmin         •         Local Credentials         Local users must have a password, an SSH public key, or both.         •         •         Minimum 7 characters long         •         •         Needs to include 1 lowercase letter         •         •         •         •         •         •         •         •         •         •         •         •         •         •         •         •         •         •         •         •         •         •         •         •         •         •         •         •         •         •         •         •         •         •         •         •         •         •         •         •         • <tr< th=""><th>● Local ○ Remote</th><th></th></tr<> | ● Local ○ Remote                                                                                            |   |  |
| SecurityAdmin       •         Local Credentials         Local users must have a password, an SSH public key, or both. <ul> <li>Password requirements</li> <li>Minimum 7 characters long</li> <li>Needs to include 1 lowercase letter</li> <li>Needs to include 1 capital letter</li> <li>Needs to include 1 special character (ex: 1, @, #, etc.)</li> <li>Must not include problematic characters (ex: control characters), or start or end with a space</li> </ul> <li>Password         <ul> <li>Verify password</li> <li>SSH Public Key</li> <li>Browse No file selected.</li> </ul> </li>                                                                                                    | User Group                                                                                                  |   |  |
| Local Credentials         Local users must have a password, an SSH public key, or both.         Image: Password requirements <ul> <li>Meds to include 1 lowercase letter</li> <li>Needs to include 1 capital letter</li> <li>Needs to include 1 number</li> <li>Needs to include 1 special character (ex: 1, @, #, etc.)</li> <li>Must not include problematic characters (ex: control characters), or start or end with a space</li> </ul> Password         Verify password           SSH Public Key           Browse         No file selected.                                                                                                    | SecurityAdmin -                                                                                             |   |  |
| <ul> <li>Password requirements         <ul> <li>Minimum 7 characters long</li> <li>Needs to include 1 lowercase letter</li> <li>Needs to include 1 capital letter</li> <li>Needs to include 1 number</li> <li>Needs to include 1 special character (ex: !, @, #, etc.)</li> <li>Must not include problematic characters (ex: control characters), or start or end with a space</li> </ul> </li> <li>Password Verify password</li> <li>SSH Public Key</li> <li>Browse No file selected.</li> </ul>                                                                                                    | Local Credentials<br>Local users must have a password, an SSH public key, or both.                          |   |  |
| <ul> <li>Minimum 7 characters long</li> <li>Needs to include 1 lowercase letter</li> <li>Needs to include 1 capital letter</li> <li>Needs to include 1 number</li> <li>Needs to include 1 special character (ex: !, @, #, etc.)</li> <li>Must not include problematic characters (ex: control characters), or start or end with a space</li> </ul> Password Verify password SSH Public Key Browse No file selected.                                                                                                    | Password requirements                                                                                       |   |  |
| <ul> <li>Needs to include 1 lowercase letter</li> <li>Needs to include 1 capital letter</li> <li>Needs to include 1 number</li> <li>Needs to include 1 special character (ex: !, @, #, etc.)</li> <li>Must not include problematic characters (ex: control characters), or start or end with a space</li> </ul> Password Verify password SSH Public Key Browse No file selected.                                                                                                    | ✓ Minimum 7 characters long                                                                                 |   |  |
| <ul> <li>Needs to include 1 capital tettel</li> <li>Needs to include 1 number</li> <li>Needs to include 1 special character (ex: !, @, #, etc.)</li> <li>Must not include problematic characters (ex: control characters), or start or end with a space</li> </ul> Password Verify password           SSH Public Key           Browse                                                                                                    | Needs to include 1 lowercase letter Needs to include 1 capital letter                                       |   |  |
| <ul> <li>Needs to include 1 special character (ex: !, @, #, etc.)</li> <li>Must not include problematic characters (ex: control characters), or start or end with a space</li> </ul> Password Verify password SSH Public Key Browse No file selected.                                                                                                    | ✓ Needs to include 1 number                                                                                 |   |  |
| Must not include problematic characters (ex: control characters), or start or end with a space Password Verify password SSH Public Key Browse No file selected.                                                                                                    | • Needs to include 1 special character (ex: !, @, #, etc.)                                                  |   |  |
| Password Verify password  SSH Public Key Browse No file selected.                                                                                                    | $\checkmark$ Must not include problematic characters (ex: control characters), or start or end with a space |   |  |
| SSH Public Key<br>Browse No file selected.                                                                                                    | Password Verify password                                                                                    |   |  |
| SSH Public Key<br>Browse No file selected.                                                                                                    | 0                                                                                                    |   |  |
| Browse No file selected.                                                                                                    | SSH Public Key                                                                                              |   |  |
|                                                                                                    | Browse No file selected.                                                                                    |   |  |
| Cancel                                                                                                    | Cancel Create                                                                                               |   |  |

Figure 12-7 Create User window

4. Enter the desired username and select if the user is to be local, or remote. The username is case sensitive.

For remote users this name must exist in the remote LDAP directory.

**Note:** Creating a *local* user with the *remote* flag may be confusing in the first place. It makes sense though for certain use cases, for example, if CLI access via SSH public key is required. This is to eliminate the need to provide a password at logon, which is preferable in automation scenarios. A remote user's *role* respectively its *group membership* consequently is defined by its membership in directory groups.

- 5. Select the suitable user group or role from the drop-down list.
- 6. When you have at least one user group that is enabled for remote authentication, verify that you have set up your user group on the LDAP server correctly by checking whether the following conditions are true:
  - The name of the user group on the LDAP server matches the one that you modified or created on the storage system.

Note: The user group name is case-sensitive.

- Each user that you want to authenticate remotely is a member of the LDAP user group that is configured for the intended system role.
- 7. To test the user authentication, select Settings → Security → Remote Authentication and then, select Global Actions → Test LDAP Authentication. Enter the user credentials of a user that is defined on the LDAP server and click Test. A successful test returns the message: CMMVC70751 The LDAP task completed successfully.

A user can log in by using their short name (that is, without the domain component) or by using the fully qualified username in the UPN format (user@domain).

- 8. For local users, add the initial password for the user. The defined password requirements as described in 12.3.7, "Defining a password policy" are shown in the **Create User** panel.
- 9. Users configured with password and a public ssh key can use either method to login to the CLI, login to the GUI works with password only. To raise the security level, the ssh key may be generated with a passphrase.

10.Click Create to complete creation of the user.

**Note:** If LDAP authentication does not work, only local users can log in.

### 12.3.7 Defining a password policy

Users that are members of the Security Administrator group can define a set of password policies that apply to all users on the system. This set of attributes can be tailored to match your organizational mandates regarding password rules.

The following attributes can be defined:

- Minimum password length: 6 64 characters
- Minimum number of:
  - Uppercase characters: 1 3
  - Lowercase characters: 1 3
  - Special characters: 1 3

- Digits: 1 3
- History check (0-10) before password reuse
- Password expiry: 0 365 days
- ► Password expiry warning (0 30 days): Displayed on CLI at login only
- Password age (1 365 days): Minimum age before password can change
- Force change on next login: One-time option by Security Admin

**Note:** The force password change on next login can be used to keep a newly created user account deactivated until the user initially logs in.

Complete the following steps to set the password policy in the GUI:

- 1. Select **Settings**  $\rightarrow$  **Security**.
- 2. Select the Password Policies tab and expand the Password creation section.
- 3. Complete all attributes as required and click Save (see Figure 12-8).
- 4. Before you click **Confirm** in the following *Confirm policy changes* panel, you can opt in to have all existing passwords being expired immediately, so all users are forced to create a new password at next login.

| Encryption   Password Creation   Define policies for when users are creating or changing a password.   Passwords must contain a certain number of characters.   Secure Communications   6   6   6   1   Inactivity Logout   Ninimum required lowercase letters:   0   0   1   1   0   0   0   1   1   1   1   1   1   1   1   1   1   1   1   1   1   1   1   1   1   1   1   1   1   1   1   1   1   1   1   1   1   1   1   1   1   1   1   1   1   1   1   1   1   1   1   1   1   1   1   1   1   1   1   1   1   1   1   1   1   1   1   1   1   1   1   1                                                                                                    | Remote Authentication | Password Policies This panel allows you to define policies for password management and expiration.                            |     |
|----------------------------------------------------------------------------------------------------|-----------------------|----------------------------------------------------------------------------------------------------|-----|
| Password Policies   Passwords must contain a certain number of characters.   Secure Communications   6   6   6   1   Inactivity Logout   8   Require passwords to contain specific characters.   Minimum required lowercase letters:   Minimum required lowercase letters:   0   1   1   1   0   1   1   1   1   1   1   1   1   1   1   1   1   1   1   1   1   1   1   1   1   1   1   1   1   1   1   1   1   1   1   1   1   1   1   1   1   1   1   1   1   1   1   1   1   1   1   1   1   1   1   1   1   1   1   1   1   1   1   1   1   1   1   1   1    1   1 <th>Encryption</th> <th>Password creation</th> <th></th>                                                                                                    | Encryption            | Password creation                                                                                                    |     |
| Secure Communications 6 -   + Inactivity Logout Inactivity Logout | Password Policies     | Define policies for when users are creating or changing a password.<br>Passwords must contain a certain number of characters. |     |
| Inactivity Logout       Require passwords to contain specific characters.<br>Minimum required lowercase letters:                                                                                                    | Secure Communications | 6 – +                                                                                                    |     |
| 0       -       +         Minimum required special characters:       Minimum required numbers:         0       -       +         0       -       +         0       -       +         0       -       +         0       -       +         0       -       +         0       -       +                                                                                                    | Inactivity Logout     | Require passwords to contain specific characters.<br>Minimum required lowercase letters: Minimum required uppercase letter    | rs: |
| Minimum required special characters:       Minimum required numbers:         0       -       +         0       +       0       -       +         Prevent users from reusing previous passwords.       Number of reusing that users       -       +                                                                                                    |                       | 0 - + 0                                                                                                    | +   |
| 0     +       Image: Prevent users from reusing previous passwords.                                                                                                    |                       | Minimum required special characters: Minimum required numbers:                                                                |     |
| Prevent users from reusing previous passwords.                                                                                                    |                       | 0 - + 0 -                                                                                                    | - + |
|                                                                                                    |                       | Prevent users from reusing previous passwords.                                                                                |     |
|                                                                                                    |                       |                                                                                                    |     |
|                                                                                                    |                       |                                                                                                    |     |
|                                                                                                    |                       |                                                                                                    |     |
|                                                                                                    |                       |                                                                                                    |     |

Figure 12-8 Password policies - Password creation

## 12.3.8 Setting password expiration and account locking

The following options can be used to apply password expiry to passwords:

- Passwords can be set to expire after 0 365 days.
- ► All existing passwords are set to expire in *n* days when the setting is first enabled.
- A user with an expired password can log in to the system, but cannot run any svctask commands until they change their password.
- ► An expiry warning can be enabled (0 30 days), which warns the user upon login that their password will expire in n days.

The security administrator can force a user to change their password at any time. The password expires immediately. If you use the CLI, you can expire individual users. If you use the GUI, you can reset all user passwords.

Typically, password expiry is used when creating a user, and to require a password change on first login. Another example use case is to expire all user passwords when the password policy settings are changed.

Account locking can be managed by using one of the following methods:

Manually

The security administrator can manually lock and unlock user accounts by using the CLI, as shown in Example 12-3.

Example 12-3 Manually lock and unlock a user account

IBM\_FlashSystem:FS9110:secadmin>chuser -lock Alice
IBM FlashSystem:FS9110:secadmin>chuser -unlock Bob

Note: A locked account cannot log in to the system.

Automatically

Accounts can be locked automatically by using the following parameters:

- By setting the maximum number of failed login attempts (0 - 10).

**Note:** The counter is reset on a successful login.

By setting the length of time, a user is locked out of the system (0 – 10080 minutes, which equals 7 days). A setting of 0 means that the lockout is indefinite.

#### Locking the superuser Account

As an additional measure to increase the security level and to minimize the attack surface, the superuser account can be locked.

Disabling the superuser account and session timeouts is available only on platforms with a dedicated Technician port.

**Note:** This feature is not available on IBM FlashSystem 5015 because it does not have a dedicated Technician port.

Complete the following steps to disable the superuser account by using the GUI or CLI:

1. Use a specific option to enable superuser locking, as shown in Example 12-4.

Example 12-4 Manually enable superuser account locking option

IBM\_FlashSystem:FS9110:secadmin>chsecurity -superuserlocking enable Changing the system security settings could result in a loss of access to the system via SSH or the management GUI. Refer to the Command Line Interface help for more information about the risks associated with each parameter. Are you sure you wish to continue? (y/yes to confirm) yes

2. Lock the superuser, as shown in Example 12-5.

Example 12-5 Manually lock the superuser account

```
IBM_FlashSystem:FS9110:superuser>chuser -lock superuser
IBM_FlashSystem:FS9110:superuser>
```

A good use case is assuming that some enterprises include policies that all systems must use remote authentication. Therefore, configure remote authentication, create a remote security administrator, and disable the superuser. Now, no local accounts can log in to the system.

**Note:** The superuser account is still required for **satask** actions and recovery actions; for example, T3 recovery. It can be unlocked by another user with *SecurityAdmin* privileges via GUI or CLI, by connecting to the system's *Technician Port*, using a USB key or via *Remote Support Assistance* if configured.

For further details refer to IBM Documentation article Locking user accounts.

#### Setting password expiration and account lockout by using the GUI

In the Security settings window, complete the following steps to configure password expiration and account lockout settings:

- 1. Select **Settings**  $\rightarrow$  **Security**.
- 2. Select the **Password policy** tab and expand the **Password expiration and account lockout** section (see Figure 12-9).
- 3. Complete all settings as needed and click **Save**.

**Note:** It is here that you can allow the disabling of the default superuser.

In this section, a button is available that can be used to expire all passwords. Clicking this button forces every local user to change their password when they next login.

|                          | Password expiration and account lockout                                                                                                    |
|--------------------------|----------------------------------------------------------------------------------------------------|
| System Certificates      | Define policies for password expiration and automatic account lockout                                                                                                    |
|                          |                                                                                                    |
| Password Policies        | <ul> <li>Automatically expire passwords after a number of days since a user creates or<br/>changes a password.</li> <li>Number of days before a password expires:</li> </ul> |
| User Access              | 90 - +                                                                                                    |
| Inactivity Logout        | Warn users a certain number of days before their password expires.<br>Number of days before a password expires to<br>give warning:                                           |
| SSH Rules                | 14 -   +                                                                                                    |
| Security Protocol Levels | <ul> <li>After a number of failed login attempts, automatically lock accounts for an<br/>amount of time.</li> <li>Failed login attempts:</li> </ul>                          |
|                          | 5 –   +                                                                                                    |
|                          | Lockout time period <ul> <li>Define time period (minutes)</li> <li>Indefinite lockout</li> </ul>                                                                             |
|                          | Lockout time period (minutes):                                                                                                    |
|                          | 10 - +                                                                                                    |
|                          | Allow locking of the superuser account.                                                                                                    |
|                          | Expire all passwords and require all users to create new passwords on their next login.                                                                                      |
|                          | Expire all passwords                                                                                                    |
|                          | Reset Save                                                                                                    |

Figure 12-9 Password expiration and account lockout

4. Click **Allow locking of the superuser account.** The window that is shown in Figure 12-10

| 9     | Locking superuser                                 | More Information             |
|-------|---------------------------------------------------|------------------------------|
|       | The superuser account will need to be unlocked    | 1                            |
|       | in order to service nodes and run things like T3  |                              |
|       | recovery.                                         |                              |
|       | asswords and require all users to create new page | sswords on their next login  |
| all p | asswords and require all users to create new pas  | server as on their next togi |

Figure 12-10 Allow locking of the superuser account

5. Click Save to complete the setup.

## 12.3.9 Changing the default session timeouts

The **Inactivity Logout** settings also can be changed from the **Security** settings window. You can define independent settings for the CLI and GUI. The following settings define the time in minutes that a user is automatically logged off the respective interface. Figure 12-11 shows the settings including the allowed values:

- ► A configurable CLI timeout of 5 240 minutes
- A configurable GUI timeout of 5 240 minutes
- A REST API token timeout of 10 120 minutes

| >    | Multifactor Authentication | Inactivity Logout                                                                                        |
|------|----------------------------|----------------------------------------------------------------------------------------------------|
|      | Remote Authentication      | This panel allows you to set the inactivity time allowed before the system logs users out automatically. |
| مهم  |                            | CLI inactivity logout time (minutes)                                                                     |
| Д,   | Single Sign-on             | x • •   -   +                                                                                            |
|      | System Certificates        | The timeout value must be in the range 5 to 240.<br>GUI inactivity logout time (minutes)                 |
|      | Password Policies          | x 9 - +<br>The timeout value must be in the range 5 to 240.                                              |
|      | User Access                | REST API token timeout (minutes)                                                                         |
| - ଜି | Inactivity Logout          | X I - + Value must be in the range 10-120.                                                               |

Figure 12-11 Inactivity Logout settings window

# 12.4 Multifactor authentication

The system allows you to utilize a second factor authentication mechanism to provide an improved user access security.

In addition to username and password, something a user *knows*, a second factor is required to log in with MFA enabled. That second factor may be something a user *has*, or a user *is*. An example for something a user has, would be an application or a device generating one-time passcodes (OTP). An example for something a user is would be their biometrical characteristics like a fingerprint or a retinal scan.

MFA can be configured for both local and remote (LDAP) users, it works for GUI and CLI access.

As of IBM Storage Virtualize version 8.5.0, a multifactor authentication provider is required to enable multifactor authentication (MFA). Cloud-based authentication providers *IBM Security Verify* or *Duo Security by Cisco* can be used as authentication service that can interface with the most commonly used second factor authentication methods. The second factor may be, for example a fingerprint by way of the IBM Security Verify application installed on a smartphone, an OTP sent to the user via email or text message, or a Timed One-Time Password (TOTP) capable authentication app.

**Demonstration video:** Take a look at the demonstration video "*IBM Storage Virtualize V8.6 Cisco DUO multi-factor authentication (MFA)*" at https://ibm.biz/BdMcgm.

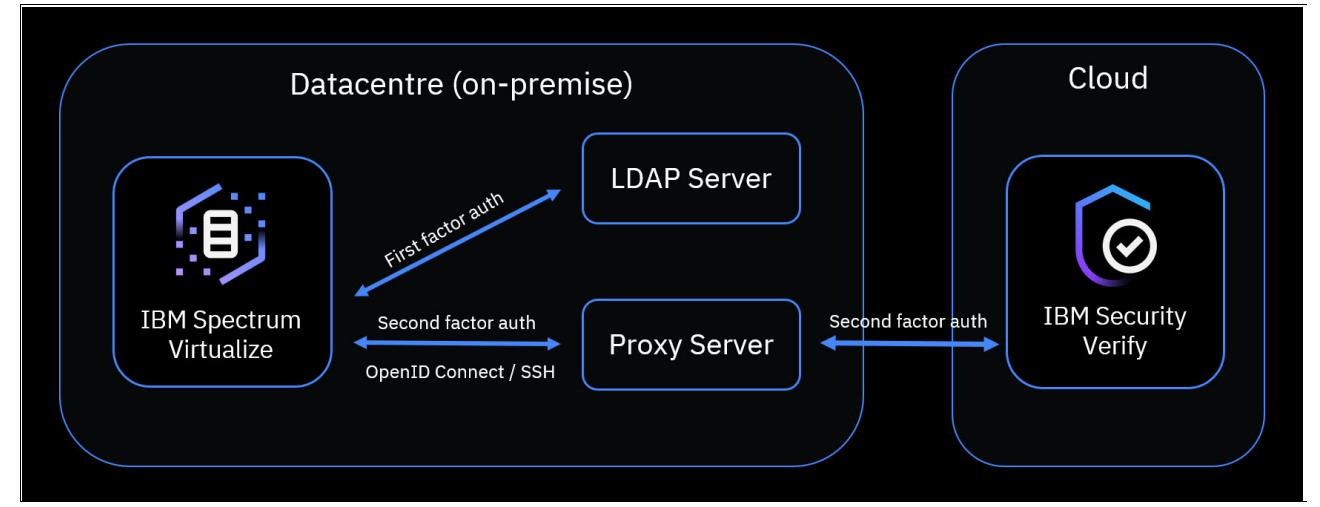

A schematic flow of authentication for remote (LDAP) users is shown in Figure 12-12:

Figure 12-12 General flow of authentication

As shown in Figure 12-12, the initial authentication can be handled locally at the local site by means of remote authentication like an on-premises LDAP directory infrastructure. The second factor authentication is realized through an outbound connection to IBM Security Verify cloud service, which connects to the configured user authenticator application by using the industry-standard OpenID Connect protocol.

## 12.4.1 Configuring Multifactor authentication

In addition to username and password, something a user *knows*, a second factor is required to log in. That second factor may be something a user *has*, or a user *is*. An example for something a user *has*, would be an application or a device generating one-time passcodes (OTP). An example for something a user *is* would be their biometrical features as a fingerprint or a retinal scan.

MFA can be enabled for both local and remote users, it works for GUI and CLI access.

Multifactor Authentication requires DNS name resolution to be configured. If not done so yet, complete the following steps before configuring MFA:

1. Configure a Directory Name Server (DNS) to enable MFA. If a DNS is not yet configured, click the **Configure** link when you select the MFA window (see Figure 12-13).

| Add DNS server | ×            |
|----------------|--------------|
| Name           |              |
| quad9          |              |
|                |              |
| Address type   |              |
| IPv4           | $\checkmark$ |
|                |              |
| IP address     |              |
| 9.9.9.9        |              |
|                |              |
|                |              |
| Cancel         | Save         |
|                |              |

Figure 12-13 Add DNS server

2. If you require a proxy server to reach IP addresses external to your organization, configure the suitable proxy settings (see Figure 12-14).

| Ethernet Ports        | Internal Proxy Serv<br>You can configure an interna<br>More Information | /er<br>al proxy server to manage incoming and outgoing connections to the system. |  |
|-----------------------|-------------------------------------------------------------------------|-----------------------------------------------------------------------------------|--|
| Fibre Channel Ports   | Select proxy configuration <ul> <li>Open Proxy</li> </ul>               |                                                                                   |  |
| NVMe Connectivity     | Certificate Basic Authentication                                        |                                                                                   |  |
| DNS                   | URL:                                                                    | http://proxy.lab.example                                                          |  |
| Internal Proxy Server | Port:                                                                   | 8080                                                                              |  |

Figure 12-14 Internal Proxy Server configuration

It is assumed that you have purchased and set up your *IBM Security Verify* (ISV) instance (see Figure 12-15). For more information, see this IBM Security Verify web page. A free trial is available at the ISV demo web page to test drive this service.

After these prerequisite steps are completed, configure MFA by completing the following steps:

- 1. Select Settings  $\rightarrow$  Security  $\rightarrow$  Multifactor Authentication, (see Figure 12-15).
- Export the system's TLS certificate by clicking the button and save the resulting file. Note down or copy the shown certificate name. You will need it later in step 5. The certificate name equals the system's 16-digit *system id*. If needed, you can retrieve the *system id* anytime via GUI Monitoring → System Hardware → System Actions → Properties > or CLI command 1ssystem.

| >           | Multifactor Authentication | Multifactor Authentication                                                                                                    |
|-------------|----------------------------|----------------------------------------------------------------------------------------------------|
| $\triangle$ | Remote Authentication      | Multifactor authentication requires users to authenticate using additional factors when logging in.                                                               |
| مهم         |                            | Activate multifactor authentication for system     Fill out all fields below and save to turn MFA on for the system.                                              |
| <del></del> | Single Sign-on             | Select Authentication provider                                                                                                    |
| ů<br>L      | System Certificates        | IBM Security Verify O Duo Security                                                                                                    |
|             | Password Policies          | Export the system certificate. On the authentication server, upload and install this certificate as the signer certificate with the name <b>000002042160XXX</b> . |
|             |                            | Export Certificate                                                                                                    |

Figure 12-15 Exporting the unique certificate

 Log on to your instance of IBM Security Verify and select the Security → Certificates window (see Figure 12-16).

| ×  | IBM Security Verify        |                                                     |                                                                                            |                         |                     |               |                      | ?    | ୍ |
|----|----------------------------|-----------------------------------------------------|--------------------------------------------------------------------------------------------|-------------------------|---------------------|---------------|----------------------|------|---|
| 19 |                            | <sub>Security</sub><br>Certificates                 |                                                                                            |                         |                     |               |                      |      |   |
| ۵  | Home                       | The following certificat<br>decrypt various objects | es are used to sign, validate, end<br>s such as SAML assertions and O/<br>Wah Talaas (JWT) | rypt, and<br>Auth and   |                     |               |                      |      |   |
|    | Applications $\checkmark$  | OpenID Connect JSON                                 | web lokens (JWT).                                                                          |                         |                     |               |                      |      |   |
| 12 | Directory ~                |                                                     |                                                                                            |                         |                     |               |                      |      |   |
| 6  | Authentication ~           | Personal certific                                   | ates                                                                                       |                         |                     |               |                      |      |   |
| Ø  | Security ^                 |                                                     |                                                                                            |                         |                     |               |                      |      | _ |
|    | Access policies            |                                                     |                                                                                            |                         |                     |               | Add personal certifi | cate |   |
|    | Portal access              | Friendly name                                       | Subject DN                                                                                 |                         | Signature algorithm | Valid from    | Expires on           | L    |   |
|    | OIDC tokens                | (Const                                              |                                                                                            |                         |                     |               |                      |      |   |
|    | API access                 | server DEFAULT                                      | CN=alicebobcorp.verify.ibm.cor                                                             | m, OU=, O=, L=, ST=, C= | SHA256withRSA       | July 12, 2023 | July 9, 2033         | I    | ī |
|    | Certificates               | Items per page 50                                   | ✓ 1-1 of 1 item                                                                            |                         |                     |               | 1 $\vee$ of 1 page   |      | × |
|    | Application consents       |                                                     |                                                                                            |                         |                     |               |                      |      |   |
|    | Password management        | Signer certificate                                  | es                                                                                         |                         |                     |               |                      |      |   |
|    | Sign-in options            |                                                     |                                                                                            |                         |                     | l l           |                      |      |   |
| Ŀø | Data privacy & consent 🛛 🗸 |                                                     |                                                                                            |                         |                     |               | Add signer certifi   | cate |   |
| 2  | User experience $\vee$     | Friendly name                                       | Subject DN                                                                                 | Signature algorithm     | v                   | /alid from    | Expires on           | .l.  |   |
| ⊛  | Integrations ~             | i nendry name                                       | Subject DN                                                                                 | Signature algorithm     |                     |               | Expires 01           | ¥    |   |
| 0  | Reports                    |                                                     |                                                                                            |                         |                     |               |                      |      |   |

Figure 12-16 ISV Certificates

4. Select Add Signer Certificate (see Figure 12-16).

5. Add the certificate file and the *friendly name* as saved in Step 2; this is crucial, otherwise the MFA would fail due to a signature verification error.

| Add signer certificate                                                                                  |                  |  |  |  |
|----------------------------------------------------------------------------------------------------|------------------|--|--|--|
| Upload the .pem file that contains the X.509 certificate. Click Add file to browse and select the file. |                  |  |  |  |
|                                                                                                    | Add file         |  |  |  |
| Selected file                                                                                           | certificate.pem  |  |  |  |
| Friendly name*                                                                                          | 0000020421600428 |  |  |  |
|                                                                                                    |                  |  |  |  |
| Cancel                                                                                                  | ок               |  |  |  |

Figure 12-17 Add signer certificate

6. Return to the IBM Storage Virtualize GUI and fill in the fields as displayed (see Figure 12-18).

**Note:** *OpenID* and *API Client Credentials* were generated, when you configured the *IBM Security Verify* instance. Your security team should be able to provide the suitable Client ID and Client secret information.

| >              | Multifactor Authentication | Multifactor Authentication                                                                                                    |                                           |     |
|----------------|----------------------------|----------------------------------------------------------------------------------------------------|-------------------------------------------|-----|
| ~              |                            | Multifactor authentication requires users to authenticate                                                                                                    | using additional factors when logging in. |     |
|                | Remote Authentication      | Enable multifactor authentication for user groun<br>Navigate to the Access panel and open group pr                                                                                                    | groups Nav                                |     |
| ୶ୖ             | Single Sign-on             | require to use MFA.                                                                                                    |                                           |     |
|                | System Certificates        | Authentication provider IBM Security Verify Export the system certificate. On the authentication server, upload and install this certificate as the s certificate with the name 0000020421600428.  Export Certificate |                                           | sig |
|                | Password Policies          |                                                                                                    |                                           |     |
|                | User Access                | System wide enabled                                                                                                    |                                           |     |
| [ <del>]</del> | Inactivity Logout          | Authentication server ③                                                                                                    |                                           |     |
| - ଜି           | SSH Rules                  | Host name or IP address                                                                                                    | Port number                               |     |
| ~              |                            | alicebobcorp.verify.ibm.com                                                                                                    | 443                                       |     |
|                | Security Protocol Levels   | OpenID Credentials ()<br>Client ID                                                                                                    | Client secret                             |     |
| ক্ট্য          |                            | eb62f286-5730-45ec-afcf-82f48e5e1230                                                                                                    | UAOhPb5dtg                                | Ø   |
|                |                            | API Client Credentials (j)                                                                                                    |                                           |     |
|                |                            | Client ID                                                                                                    | Client secret                             |     |
|                |                            | de40a0d3-5c53-42b4-af94-0e5ce8f6f783                                                                                                    | TfjfJYxvPI                                | Ø   |
|                |                            | Reset Save                                                                                                    |                                           |     |

Figure 12-18 MFA Configuration Details showing sample credentials

7. Click Save and confirm whether you want to enable MFA (see Figure 12-19).

| Turn on multifactor authentication ×                                              |         |  |  |
|-----------------------------------------------------------------------------------|---------|--|--|
| Confirm whether you want to turn multifactor authentication on for the system now |         |  |  |
|                                                                                   |         |  |  |
| Do later                                                                          | Confirm |  |  |

Figure 12-19 Confirm Turn on multifactor authentication window

When completed, return to  $\textbf{Settings} \rightarrow \textbf{Security} \rightarrow \textbf{MFA},$  you see now that MFA was enabled system-wide.

The final configuration step requires you to create suitable users and user groups that feature MFA enabled. A link is provided in the message area to take you directly to the configure user groups window (see Figure 12-20).

| > | Multifactor Authentication | Multifactor Authentication                                                                                                    |
|---|----------------------------|----------------------------------------------------------------------------------------------------|
|   | Remote Authentication      | Multifactor authentication requires users to authenticate using additional factors when logging in.                                                                |
| Ŷ | Single Sign-on             | Navigate to the Access panel and open group properties for each group you want to require to use MFA.                                                              |
|   | System Certificates        | Authentication provider IBM Security Verify                                                                                                    |
|   | Password Policies          | Export the system certificate. On the authentication server, upload and install this certificate as the signer certificate with the name <b>0000020421600428</b> . |
|   | User Access                | Export Certificate 👱                                                                                                    |
|   | Inactivity Logout          | On                                                                                                    |

Figure 12-20 MFA enabled system wide, navigate to user groups settings

 In the Access → Users by Group window, select Create User Group. In the resulting pop-up window, you see the option to enable MFA for this new user group (see Figure 12-21).

| Create User Group                                                                                                    | × |
|----------------------------------------------------------------------------------------------------|---|
| Group Name                                                                                                    |   |
| MFA_copyOperators                                                                                                    |   |
| Remote Authentication                                                                                                    |   |
| LDAP                                                                                                    |   |
| Multifactor Authentication                                                                                                    |   |
| 💿 On 🔵 Off                                                                                                    |   |
| Role                                                                                                    |   |
| Monitor<br>Users with this role can view objects, but cannot manage the system or its resources.<br>Support personnel can be assigned this role to monitor the system and to determine<br>the cause of problems. This role is suitable for use by automation tools such as the<br>IBM Storage Insights data collector for collecting status about the system. |   |
| Copy Operator<br>Users with this role have monitor role privileges and can create, change, and manage<br>all Copy Services functions (Remote Copy and FlashCopy®) but cannot create<br>consistency groups or modify host mappings.                                                                                                    |   |
| FlashCopy Administrator                                                                                                    |   |
| Figure 12-21 Create User Group window                                                                                                    |   |

9. To add a user to this MFA enabled group, select **Create User** and assign the user to the MFA enabled group that you created in Step 9 (see Figure 12-22).

| Create Us                                                                                                    | Create User                                                                                                    |  |  |  |
|----------------------------------------------------------------------------------------------------|----------------------------------------------------------------------------------------------------|--|--|--|
| $\bigcirc$                                                                                                    | Name                                                                                                    |  |  |  |
|                                                                                                    | itsoMFA                                                                                                    |  |  |  |
| Authentio                                                                                                    | cation Mode                                                                                                    |  |  |  |
| 🔵 Local                                                                                                    | O Remote                                                                                                    |  |  |  |
| User Grou                                                                                                    | р                                                                                                    |  |  |  |
| MFA_co                                                                                                    | ppyOperators -                                                                                                    |  |  |  |
| Local Cre                                                                                                    | edentials<br>s must have a password, an SSH public key, or both.                                                                                                    |  |  |  |
| Pa     Pa     ··     ··     ··     ··     ··     ··     ··     ··     ··     ··     ··     ··     ··     ··     ··     ··     ··     ··     ··     ··     ··     ··     ··     ··     ··     ··     ··     ··     ··     ··     ··     ··     ··     ··     ··     ··     ··     ··     ··     ··     ··     ··     ··     ··     ··     ··     ··     ··     ··     ··     ··     ··     ··     ··     ··     ··     ··     ··     ··     ··     ··     ··     ··     ··     ··     ··     ··     ··     ··     ··     ··     ··     ··     ··     ··     ··     ··     ··     ··     ··     ··     ··     ··     ··     ··     ··     ··     ··     ··     ··     ··     ··     ··     ··     ··     ··     ··     ··     ··     ··     ··     ··     ··     ··     ··     ··     ··     ··     ··     ··     ··     ··     ··     ··     ··     ··     ··     ··     ··     ··     ··     ··     ··     ··     ··     ··     ··     ··     ··     ··     ··     ··     ··     ··     ··     ··     ··     ··     ··     ··     ··     ··     ··     ··     ··     ··     ··     ··     ··     ··     ··     ··     ··     ··     ··     ··     ··     ··     ··     ··     ··     ··     ··     ··     ··     ··     ··     ··     ··     ··     ··     ··     ··     ··     ··     ··     ··     ··     ··     ··     ··     ··     ··     ··     ··     ··     ··     ··     ··     ··     ··     ··     ··     ··     ··     ··     ··     ··     ··     ··     ··     ··     ··     ··     ··     ··     ··     ··     ··     ··     ··     ··     ··     ··     ··     ··     ··     ··     ··     ··     ··     ··     ··     ··     ··     ··     ··     ··     ··     ··     ··     ··     ··     ··     ··     ··     ··     ··     ··     ··     ··     ··     ··     ··     ··     ··     ··     ··     ··     ··     ··     ··     ··     ··     ··     ··     ··     ··     ··     ··     ··     ··     ··     ··     ··     ··     ··     ··     ··     ··     ··     ··     ··     ··     ··     ··     ··     ··     ··     ··     ··     ··     ··     ··     ··     ··     ··     ··     ··     ·· | <ul> <li>Password requirements</li> <li>Minimum 7 characters long</li> <li>Needs to include 1 lowercase letter</li> <li>Needs to include 1 capital letter</li> <li>Needs to include 1 number</li> <li>Needs to include 1 special character (ex: !, @, #, etc.)</li> <li>Must not include problematic characters (ex: control characters), or start or end with a space</li> </ul> |  |  |  |
| Password                                                                                                    | Verify password                                                                                                    |  |  |  |
| •••••                                                                                                    |                                                                                                    |  |  |  |
| SSH Public<br>Browse                                                                                                    | c Key<br>No file selected.                                                                                                    |  |  |  |
|                                                                                                    | Cancel Create                                                                                                    |  |  |  |
|                                                                                                    |                                                                                                    |  |  |  |
|                                                                                                    |                                                                                                    |  |  |  |
|                                                                                                    |                                                                                                    |  |  |  |

Figure 12-22 Create User window

## Example of logging in by way of MFA

The login process for a user, which is member of an MFA-enabled user group, changes in so far that the user will be prompted for the second factor in both GUI and CLI interfaces. The login flow by using the GUI is described next.

The IBM FlashSystem login window is shown in Figure 12-23.

|      | IBN.                                                                                                    |                      |
|------|----------------------------------------------------------------------------------------------------|----------------------|
|      | FlashSystem 9100<br>Storage Management (FS9110)                                                                                                    |                      |
|      | Username                                                                                                    |                      |
|      | Password                                                                                                    |                      |
|      | Sign In                                                                                                    |                      |
|      |                                                                                                    |                      |
|      |                                                                                                    |                      |
| IBM. | Licensed Material - Property of IBM Corp. 9 IBM Corporation and other(s) 2013, 2023. IBM and FlashSystem are<br>registered trademarks of the IBM Corporation in the United States, other countries, or both. | у<br>јаvа<br>сомятва |

Figure 12-23 IBM FlashSystem GUI login screen

Complete the following steps to log in by using MFA:

1. Sign in with your user MFA-enabled useridID and password (see Figure 12-24).

|      | IBM,                                                                                                    |                    |
|------|----------------------------------------------------------------------------------------------------|--------------------|
|      | FlashSystem 9100<br>Storage Management (FS9110)                                                                                                    |                    |
|      | itsoMFA                                                                                                    |                    |
|      | Sign In                                                                                                    |                    |
|      |                                                                                                    |                    |
| IBM. | Licensed Material - Property of IBM Corp. 9 IBM Corporation and other(a) 2013, 2023. IBM and FlashSystem are<br>registered trademarks of the IBM Corporation in the United States, other countries, or both. | Java<br>Commerciae |

Figure 12-24 Signing in by using user ID and password

 In the next window, you are prompted to choose a method for authentication. For information how to manage second factors in Verify see Managing IBM Verify Authenticators. In this example, we select the IBM Verify app Touch Approval method. Click Send Push when you are done (see Figure 12-25).

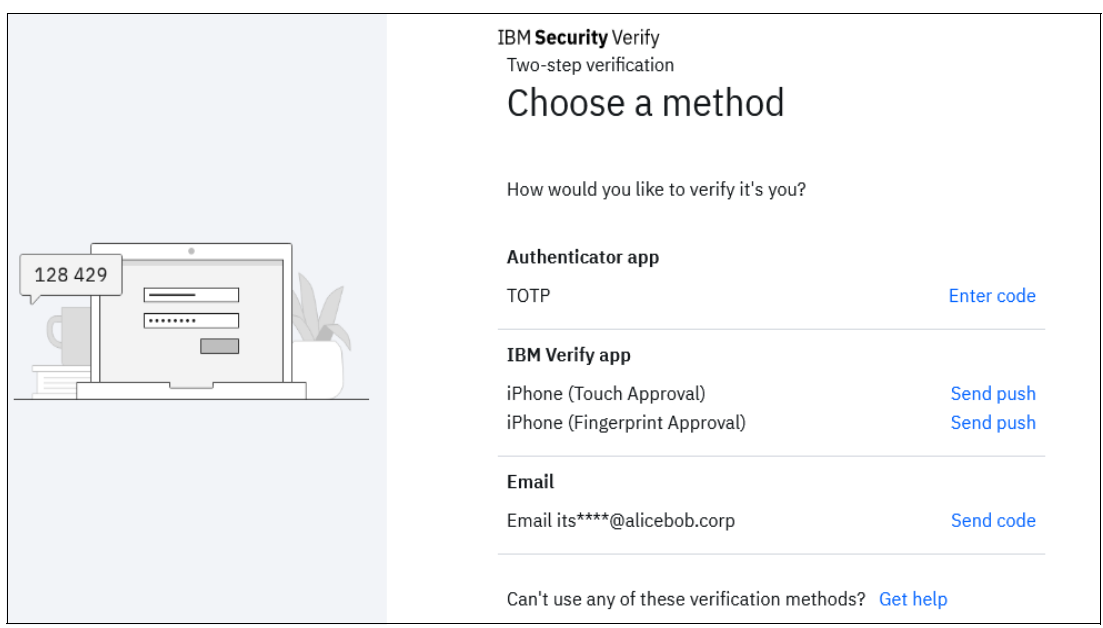

Figure 12-25 Choose a two-step verification method for authentication

The pending authentication message that is shown in Figure 12-26 is displayed

| IBM <b>Security</b> Verify<br>You have a pending authentication challenge on device<br>iPhone (Touch Approval)<br>Transaction: #d8c816ba<br>Use another method |
|----------------------------------------------------------------------------------------------------|
|                                                                                                    |

Figure 12-26 Touch Approval pending authentication challenge message

Figure 12-27 shows the verification question. Click Approve.

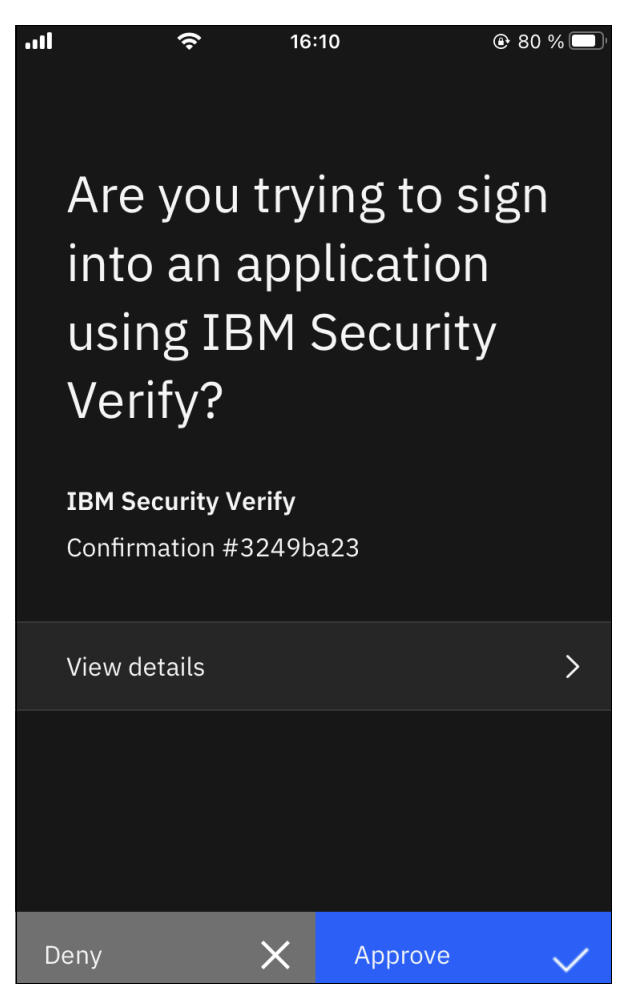

Figure 12-27 Verification request in IBM Verify app on mobile phone

The message that is displayed that indicates the request is verified is shown in Figure 12-28.

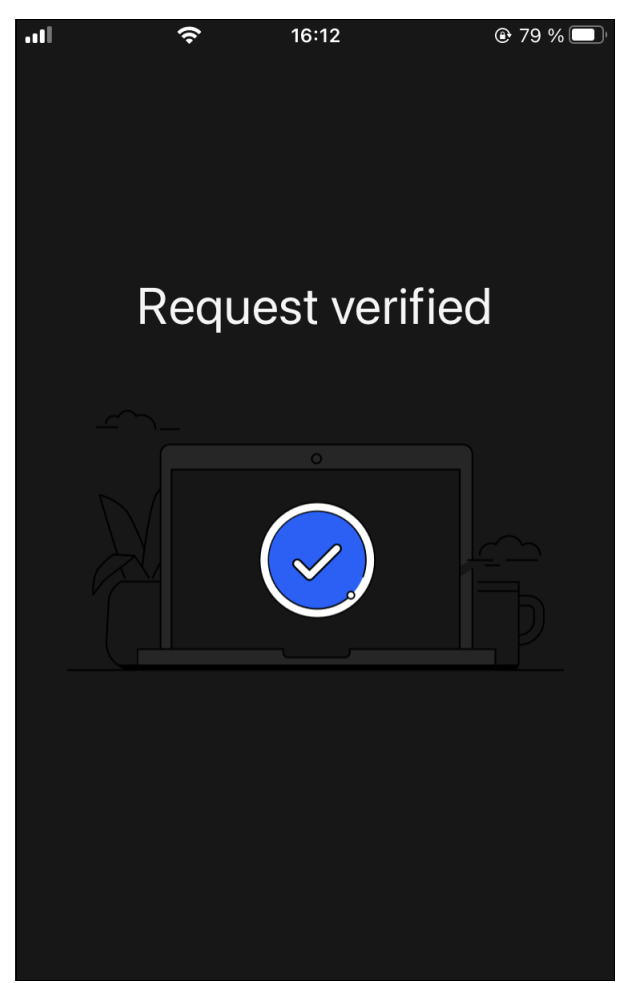

Figure 12-28 Request verified in IBM Verify app

On the CLI, you are prompted to select the second factor device or method. An example after successful completion is shown in Example 12-6:

Example 12-6 MFA prompt at CLI login

```
login as: itsoMFA
Keyboard-interactive authentication prompts from server:
    Password: (********)
    1) TOTP
    2) itsomfa@alicebob.corp
    ? 1
    Enter OTP -123456
End of keyboard-interactive prompts from server
IBM_FlashSystem:FS9110:itsoMFA>
```

## 12.4.2 User authentication using Single Sign-on

Single Sign-on (SSO) authentication enables users to log in with a single, centrally managed userid to various, independent systems. Once a user has authenticated with the SSO provider, they can login to other SSO-enabled IBM Storage Virtualize systems without the need to enter their credentials again. Depending on the security policies, and the effective configuration in the SSO provider it may be required to enter a second factor each time they login into another device.

SSO Authentication was introduced first with IBM Storage Virtualize version 8.5.0. Several SSO service providers are supported, for example IBM Security Verify, and Microsoft Active Directory Federation Services (ADFS). The list of supported SSO services is being enhanced regularly and documented in IBM Documentation article Supported authentication providers.

As with MFA, SSO requires DNS name resolution to be configured and working. If no DNS server is configured yet, click the **Configure** link in the blue box to navigate to the DNS server configuration panel (see Figure 12-29). DNS server configuration is described in chapter 12.4.1, "Configuring Multifactor authentication" on page 1115.

| >           | Multifactor Authentication | Single Sign-on                                                                                                    |                       |  |
|-------------|----------------------------|----------------------------------------------------------------------------------------------------|-----------------------|--|
|             | Remote Authentication      | Single sign-on enables users to log on once and access services without re-entering other authentication factors. You can define a single authentication server to manage user authentication for an entire system and its resources. |                       |  |
| ୖୖ          | Single Sign-on             | Configure DNS server You must define a DNS server to enable single sign-on.     Configure                                                                                                    |                       |  |
| ₿           | System Certificates        | Authentication server (1)                                                                                                    |                       |  |
|             | Password Policies          | Enter URL                                                                                                    |                       |  |
|             | User Access                | OpenID Credentials ①<br>Client ID                                                                                                    | Client secret         |  |
|             | Inactivity Logout          | Enter client ID                                                                                                    | Enter client secret © |  |
| <u>-</u> ଜି | SSH Rules                  | User claim                                                                                                    | Group claim           |  |
| 0           | Security Protocol Levels   | Proxy server ①                                                                                                    | group                 |  |
| ক্ট         |                            | Use proxy server                                                                                                    |                       |  |

Figure 12-29 Single Sign-on configuration

Similarly, you might need to define an Internal Proxy Server. Select the **Internal Proxy** Server tab from the Settings  $\rightarrow$  Network window and enter your proxy information.

It is assumed purchased and set up your IBM Security Verify instance. For more information, see this IBM Security Verify web page.

Complete the following steps to configure IBM Security Verify for SSO. You can find further details on these steps in the GUI-internal help pages, which are accessible via the

- 1. Navigate to Settings  $\rightarrow$  Security  $\rightarrow$  Single Sign-on
- 2. Complete all fields as displayed (see Figure 12-30 on page 1127):

#### - Authentication server $\rightarrow$ OpenID Configuration Endpoint:

the endpoint's URL according to your SSO provider, for ISV this would be for example: https://<your\_tenant\_name>.verify.ibm.com/oidc/endpoint/default/.well-known/ openid-configuration

#### - OpenID Credentials:

OpenID **Client ID** and **Client secret** were generated when you configured the *Application* object in IBM Security Verify for the Storage Virtualize system.

#### - Claims:

- User claim: the username attribute according to your SSO provider; for ISV set it to preferred\_username
- Group claim: the group attribute according to your SSO provider; for ISV set it to groupIds
- Check the **Proxy server** control box, if access to external addresses goes through a proxy server in your environment

| >                                      | Multifactor Authentication                                                                                                    | Single Sign-on                                                                                                    |                                                                                                    |          |  |  |
|----------------------------------------|----------------------------------------------------------------------------------------------------|----------------------------------------------------------------------------------------------------|----------------------------------------------------------------------------------------------------|----------|--|--|
|                                        | Remote Authentication                                                                                                    | Single sign-on enables users to log on once and access se<br>factors. You can define a single authentication server to n<br>its resources. | ingle sign-on enables users to log on once and access services without re-entering other authentication<br>actors. You can define a single authentication server to manage user authentication for an entire system and<br>is resources. |          |  |  |
| ~                                      | Single Sign-on  Enable remote authentication for user groups User groups that use single sign-on must have remote authentication enabled. |                                                                                                    |                                                                                                    | Navigate |  |  |
|                                        | System Certificates                                                                                                    | •<br>Turn on single sign-on for the system                                                                                                 |                                                                                                    |          |  |  |
|                                        | Password Policies                                                                                                    | On<br>Authentication server ①                                                                                                    |                                                                                                    |          |  |  |
|                                        | User Access                                                                                                    | OpenID Configuration Endpoint<br>https://alicebobcorp.verify.ibm.com/oidc/endpoint/default/.well-known/openid-configuration                |                                                                                                    |          |  |  |
| Inactivity Logout OpenID Credentials ( |                                                                                                    | OpenID Credentials ①                                                                                                    |                                                                                                    |          |  |  |
| Fo                                     |                                                                                                    | Client ID                                                                                                    | Client secret                                                                                                    |          |  |  |
|                                        | SSH Rules                                                                                                    | 41602bef-1ae7-44cd-8b32-a0adb56a6c63                                                                                                    | lWDcqiF5La                                                                                                    | Ø        |  |  |
| $\mathbf{\underline{\circ}}$           | Security Protocol Levels                                                                                                    | Claims ()                                                                                                    | Group claim                                                                                                    |          |  |  |
| ক্ট                                    |                                                                                                    | preferred_username                                                                                                    | groupIds                                                                                                    |          |  |  |
|                                        |                                                                                                    | Proxy server ①                                                                                                    |                                                                                                    |          |  |  |

Figure 12-30 Complete all fields as displayed

3. Click **Save**. You are prompted to enable SSO (see Figure 12-31).

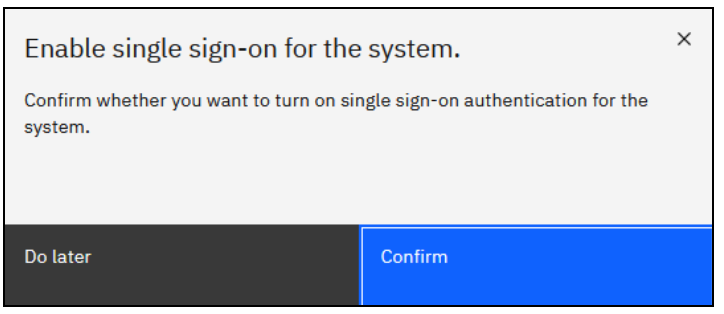

Figure 12-31 Enable single sign-on

When enabled, you see the system-wide enabled status; however, to complete the configuration, you must create user groups that are configured to use SSO. The SSO window shows a link to the suitable window.

Complete the following steps:

- 1. Select Access  $\rightarrow$  Users by Group and then, click Create User Group.
- 2. Complete the Create User Group window fields and then, select the enable SSO option, as shown in Figure 12-32.

| Create User Group                                                                                                    |                          |  |  |  |  |
|----------------------------------------------------------------------------------------------------|--------------------------|--|--|--|--|
| Group Name                                                                                                    |                          |  |  |  |  |
| copy_operators_with_SSO                                                                                                    |                          |  |  |  |  |
| Ownership Group                                                                                                    | Remote Authentication    |  |  |  |  |
| Select an ownership group                                                                                                    | ✓ LDAP or Single Sign-on |  |  |  |  |
| <ul> <li>Role</li> <li>Monitor         Users with this role can view objects, but cannot manage the system or its resources. Support personnel can be assigned this role to monitor the system and to determine the cause of problems. This role is suitable for use by automation tools such as the IBM Storage Insights data collector for collecting status about the system.     <li>Copy Operator         Users with this role have monitor role privileges and can create, change, and manage     </li> </li></ul> |                          |  |  |  |  |
| consistency groups or modify host mappings.                                                                                                    |                          |  |  |  |  |

Figure 12-32 Create User Group for SSO login

As SSO passes all authentication factors to the remote authentication service, you do not need to create any local users on the IBM Storage Virtualize system. The remaining setup is performed in IBM Security Verify.

3. Log in to your IBM Security Verify instance and select the Directory window (see Figure 12-33).

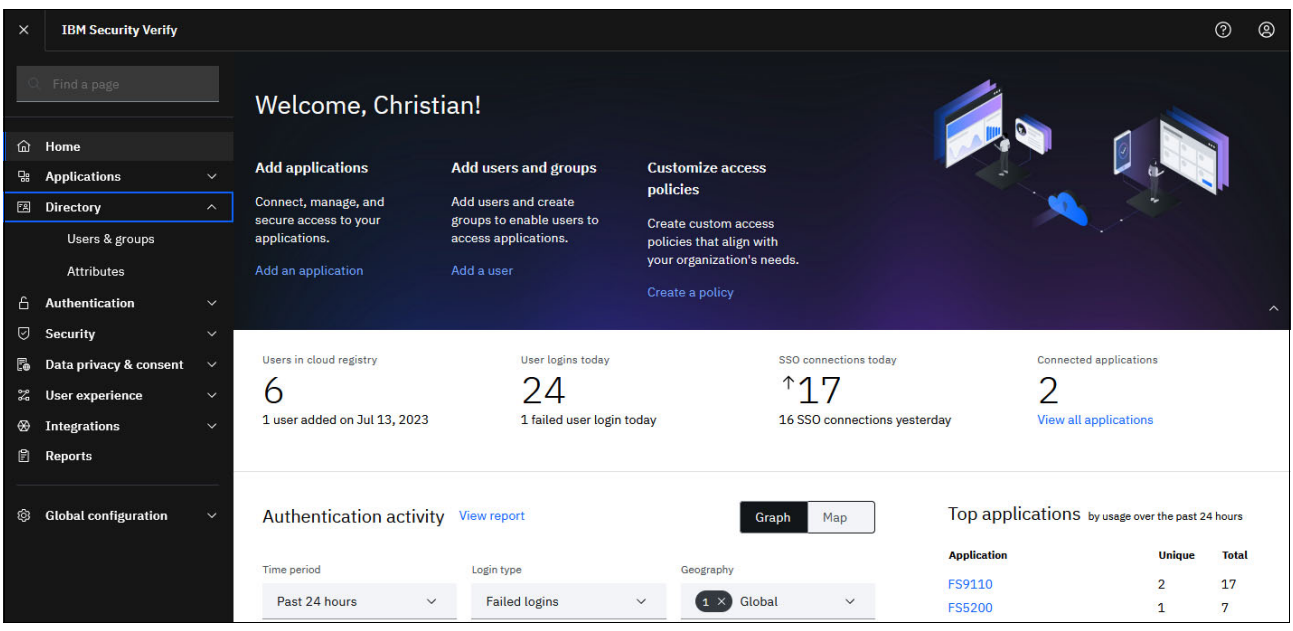

Figure 12-33 Select User Directory

4. Select the Users and Groups window (see Figure 12-34).

| ×          | IBM Security Verify    |   |                          |                  |          |                           |           |              |               |     |        |         | ?  | 0  |
|------------|------------------------|---|--------------------------|------------------|----------|---------------------------|-----------|--------------|---------------|-----|--------|---------|----|----|
|            |                        |   | Directory<br>Users & gro | ups              |          |                           |           |              |               |     |        |         |    |    |
| 佡          | Home                   |   | Users                    | Groups           | Settings |                           |           |              |               |     |        |         |    |    |
|            | Applications           | ~ | And an owned of          | SAN DEALOR A     |          |                           |           |              |               |     |        |         |    |    |
| 12         | Directory              | ^ |                          |                  |          |                           |           | Q            |               |     | ×      | Add gro | up |    |
|            | Users & groups         |   | D Nama                   |                  |          | •                         | Data      |              | Data madified |     |        |         |    |    |
|            | Attributes             |   | Name                     |                  |          | -T-                       | Date cre  | ateu         | Date modified |     |        |         |    |    |
| 8          | Authentication         | ~ | SS0_monitor              |                  |          |                           | Jul 13, 2 | 023          | Jul 13, 2023  |     |        |         |    |    |
| ${\tests}$ | Security               | ~ |                          |                  |          |                           |           |              |               |     |        |         |    |    |
| E.         | Data privacy & consent | ~ | copy_operators_with_SSO  |                  |          | Jul 14, 2023 Jul 14, 2023 |           | Jul 14, 2023 |               |     |        |         |    |    |
| 2          | User experience        | ~ | Items per page 50        | ✓ 1-2 of 2 items |          |                           |           |              |               | 1 ~ | 1 of 1 | pages   | 4  | ×. |
| ⊛          | Integrations           | ~ |                          |                  |          |                           |           |              |               |     |        |         |    |    |
| Ē          | Reports                |   |                          |                  |          |                           |           |              |               |     |        |         |    |    |
| Ø          | Global configuration   | ~ |                          |                  |          |                           |           |              |               |     |        |         |    |    |

Figure 12-34 Users and groups window

- 5. Click **Add Group** and enter exactly the same *User group* name as was just created in Storage Virtualize GUI. Enter a short description for future reference.
- 6. Add one or more users by searching for their name. You also can select whether you want to email the user to notify them of the access you granted (see Figure 12-35).

| Add group ×                                                                                                    |                                                  |                         |        |  |  |  |  |
|----------------------------------------------------------------------------------------------------|--------------------------------------------------|-------------------------|--------|--|--|--|--|
| Name*                                                                                                    | copy_operators_with_                             | copy_operators_with_SSO |        |  |  |  |  |
| Description                                                                                                    | Storage Virtualize Copy Operators with SSO login |                         |        |  |  |  |  |
| Group members Add Remove                                                                                                   |                                                  |                         | Remove |  |  |  |  |
| Q Search for users or groups by name                                                                                       |                                                  |                         |        |  |  |  |  |
| O IBM ITSO SSO<br>itsosso@<br>itsoSSO@cloudIdentityRealm                                                                   |                                                  |                         |        |  |  |  |  |
|                                                                                                    |                                                  |                         |        |  |  |  |  |
| Send the end-user an email notification regarding this change.                                                             |                                                  |                         |        |  |  |  |  |
| Note: Notification applies when the group's user membership is modified. Notification is not sent to nested group members. |                                                  |                         |        |  |  |  |  |
| Cancel Save                                                                                                    |                                                  |                         |        |  |  |  |  |

Figure 12-35 ISV Add group window

## Example logging in by using single sign-on

After the configuration process is complete, the login window for the IBM Storage Virtualize GUI shows the **Sign In with SSO** button (see Figure 12-36):

| FlashSystem 9100<br>Storage Management (FS9110) |
|-------------------------------------------------|
| Username                                        |
| Password                                        |
| Sign In                                         |
| Sign In with SSO                                |

Figure 12-36 Sign In with SSO

You will be redirected to your SSO provider to login with your credentials and supply a second factor if required. By way of ISV this is shown in Figure 12-37 and Figure 12-38.
| User name<br>itsoSSO<br>Password<br>Sign in | IBM <b>Security</b> Verify<br>Sign in with Cloud Directory |
|---------------------------------------------|------------------------------------------------------------|
| Side in with IRMid                          | User name itsoSSO Password  Sign in                        |

Figure 12-37 SSO provider login screen

|         | IBM <b>Security</b> Verify<br>Two-step verification<br>Choose a method |            |
|---------|------------------------------------------------------------------------|------------|
|         | How would you like to verify it's you?                                 |            |
| 128 420 | Authenticator app                                                      |            |
|         | ТОТР                                                                   | Enter code |
|         | IBM Verify app                                                         |            |
|         | iPhone (Touch Approval)                                                | Send push  |
|         | iPhone (Fingerprint Approval)                                          | Send push  |
|         | Email                                                                  |            |
|         | Email its****@alicebob.corp                                            | Send code  |
|         | Can't use any of these verification methods                            | ? Get help |

Figure 12-38 Choosing a second factor verification method

In this example, the **Authenticator app** method with *Time-based One-Time Password* (*TOTP*) is selected as shown in Figure 12-39.

| IBM Security Verify                                                                                            |
|----------------------------------------------------------------------------------------------------|
| One-Time Password Submission<br>Enter the time-based one-time password (TOTP).<br>128429<br>Use another method |

Figure 12-39 Enter the TOTP

Upon successful login, the authenticated user's name along with his effective group membership will be displayed in the GUI as usual (see Figure 12-40).

| IBM FlashS          | ystem 5200 FS                     | 5200 Da        | shboard          | L | ļ 🗐              | ? itsoSSO      | Copy Operator  |
|---------------------|-----------------------------------|----------------|------------------|---|------------------|----------------|----------------|
| $\mathbf{\uparrow}$ | Performance                       |                |                  |   |                  | Node Compa     | System         |
| ୶ୖ                  | Latency<br>0.45 ms                | read<br>O ma   | write<br>0.45 ma |   | ms<br>3 -        |                | — read — write |
| ∰<br>IIII           | Bandwidth<br>O MBps               | read<br>O MBpa | write<br>O MBpa  |   | 2.5 -            | Îî             |                |
| 8                   | IOPS<br>1 IOPS<br>CPU Utilization | read<br>O IOPS | write<br>1 IOPS  |   | 1 -<br>0.5 -     | R. R. L. R. L. |                |
|                     | 1%                                |                |                  |   | 0 - 2000<br>5min | 4min 3min      | 2min 1min Omir |

Figure 12-40 SSO login successfully completed

# 12.5 Ownership groups principles of operations

Ownership groups enable the allocation of storage resources to several independent tenants with the assurance that one tenant cannot access resources that are associated with another tenant.

Ownership groups restrict access for users in the ownership group to only those objects that are defined within that ownership group. An owned object can belong to one ownership group.

Users in an ownership group are restricted to viewing and managing objects within their ownership group. Users that are not in an ownership group can continue to view or manage all the objects on the system based on their defined user role, including objects within ownership groups.

Only users with Security Administrator roles (for example, *superuser*) can configure and manage ownership groups.

The system supports several resources that you assign to ownership groups:

- Child pools
- Volumes
- Volume groups
- Hosts
- Host clusters
- Host mappings
- FlashCopy mappings
- FlashCopy consistency groups
- User groups
- Portsets

An owned object can belong to only one ownership group. An owner is a user with an ownership group that can view and manipulate objects within that group.

Before you create ownership groups and assign resources and users, review the following guidelines:

- Users can be in only one ownership group at a time (applies to local and remotely authenticated users).
- Objects can be within at most one ownership group.
- Global resources, such as drives, enclosures, and arrays, cannot be assigned to ownership groups.
- Global users that do not belong to an ownership group can view and manage (depending on their user role) all resources on the system, including the resources that belong to an ownership group, and users within an ownership group.
- Users within an ownership group cannot have the Security Administrator role. All Security Administrator role users are global users.
- Users within an ownership group can view or change resources within the ownership group in which they belong.
- Users within an ownership group cannot change any objects that are outside of their ownership group. This restriction includes global resources that are related to resources within the ownership group. For example, a user can change a volume in the ownership group, but not the drive that provides the storage for that volume.
- Users within an ownership group cannot view or change resources if those resources are assigned to another ownership group or are not assigned to any ownership group. However, users within ownership groups can view and display global resources. For example, users can display information about drives on the system because drives are a global resource that cannot be assigned to any ownership group.

When a user group is assigned to an ownership group, the users in that user group retain their role, but are restricted to only those resources that belong to the same ownership group. The role that is associated with a user group can define the permitted operations on the system, and the ownership group can further limit access to individual resources.

For example, you can configure a user group with the Copy Operator role, which limits user access to FlashCopy operations. Access to individual resources, such as a specific FlashCopy consistency group, can be further restricted by assigning it to an ownership group.

A child pool is a key requirement for the ownership groups feature. By defining a child pool and assigning it to an ownership group, the system administrator provides capacity for volumes that ownership group users can create or manage.

Depending on the type of resource, the owning group for the resource can be defined specifically or inherited from defined objects. For example, a child pool needs an ownership group parameter to be set by a system administrator; however, volumes that are created in that child pool automatically inherit the ownership group from a child pool.

For more information about ownership inheritance, see IBM Documentation article "Ownership Groups.

When the user logs on to the management GUI or command line interface (CLI), only resources that they can access through the ownership group are available. Also, only events and commands that are related to the ownership group in which a user belongs are viewable by those users.

## 12.5.1 Implementing ownership groups on a new system

This section describes ownership group implementation process for a new system that has no volumes and users that must be migrated to ownership groups.

#### Creating an ownership group

To create the first ownership group, select  $Access \rightarrow Ownership Groups$ , as shown in Figure 12-41. Enter a name for the ownership group, and the, click **Create Ownership Group**.

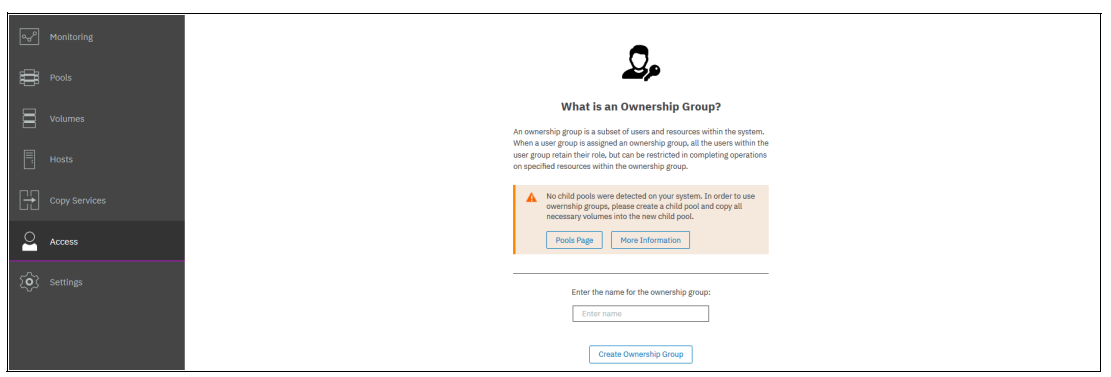

Figure 12-41 Creating the first ownership group

After the first group is created, the window changes to ownership group mode, as shown in Figure 12-42. The new ownership group has no user groups and no resources that are assigned to it.

|    | K      | Fitter Ownership Groups | User Group       | Tetal: O Liver Groups Assigned |
|----|--------|-------------------------|------------------|--------------------------------|
| ᡎ  |        | OwnGriteam1 ····        | C haspine line   |                                |
| 2  |        |                         | Resources        |                                |
| ₿  |        |                         | Antige Dild Prod |                                |
| ≣  |        |                         |                  |                                |
| ٦  |        |                         |                  |                                |
| GÐ |        |                         |                  |                                |
| 2  | Access |                         |                  |                                |
| Ô  |        |                         |                  |                                |
|    |        |                         |                  |                                |
|    |        |                         |                  |                                |
|    |        |                         |                  |                                |
|    |        |                         |                  |                                |
|    |        | Create Ownership Group  |                  |                                |

*Figure 12-42 Ownership groups management window* 

To create more ownership groups, click Create Ownership Group.

#### Assigning users to an ownership group

To create accounts for users that use ownership group resources, the user group must be created and assigned to the ownership group.

To create a user group, select  $Access \rightarrow Users$  by Group and then, click Create User Group. The Create User Group window opens, as shown in Figure 12-43 on page 1135.

Specify the User Group name, select an ownership group to tie this user group to, and select a role for the users in this group.

| , r                                                                                                    | (                                                      | All Users                   |                                                        |                               |
|----------------------------------------------------------------------------------------------------|--------------------------------------------------------|-----------------------------|--------------------------------------------------------|-------------------------------|
| 🛆 numum                                                                                                    | Alleren                                                | 2 <u>0</u> 2                |                                                        |                               |
| 57 marine                                                                                                    | 300/Tabletin                                           | B Deale (ner in Action + d) | Create User Group ×<br>Encyliere<br>userGreat-admin    | [ Const v ] ( Consta v ) Stor |
| Elle Parties<br>Second<br>Caracterisant<br>Anterna<br>Anterna<br>Caracterisant<br>Caracterisant<br>Caracterisa | Administrativ<br>Esteriop<br>Montes<br>Rest Explodents | ten 4 Gerien                |                                                        |                               |
|                                                                                                    | 0. com ancient                                         |                             | oninderg popularial is research distributing popularia |                               |

Figure 12-43 Creating and assigning a user group

For more information about user roles, visit IBM Documentation article "Ownership groups" and expand Product overview  $\rightarrow$  Technical overview  $\rightarrow$  User roles.

To create volume, host, and other objects in an ownership group, users must have an Administrator or Restricted Administrator role. Users with the Security Administrator role cannot be assigned to an ownership group.

You can also set up a user group to use remote authentication, if it is enabled. To do so, select the **Lightweight Directory Access Protocol (LDAP)** option.

**Note:** Users that use LDAP can belong to multiple user groups, but belong to only one ownership group that is associated with one of the user groups.

If remote authentication is not configured, you must create a user (or users) and assign it to a created user group, as shown in Figure 12-44.

| C Dashboard | C Filter User Groups | UserGrTeam1-admins<br>Role: Administrator<br>Remote: No<br>Ownership forup: OwnGrTeam1 | Create User                                                                        |
|-------------|----------------------|----------------------------------------------------------------------------------------|------------------------------------------------------------------------------------|
|             | SecurityAdmin        | ⊕ Create User 🛛 ≔ Actions 👻                                                            | Name<br>Team1admin                                                                 |
|             | Administrator        | Name       Vser Group                                                                  | Test LDAP Authentication                                                           |
|             | CopyOperator         |                                                                                        | Authentication Mode  Local  Remote (LDAP)                                          |
|             | Service              |                                                                                        | User Group                                                                         |
|             | Monitor              |                                                                                        | UserGrTeam1-admins •                                                               |
| Access      | RestrictedAdmin      |                                                                                        | Local Credentials<br>Local users must have a password, an SSH public key, or both. |
| Settings    | UserGrTeam1-admins   |                                                                                        | Password Verify password                                                           |
|             | UserGrTeam1-monitor  |                                                                                        | SSH Public Key Browse No file selected.                                            |

Figure 12-44 Creating a user

You can manage user groups that are assigned to an ownership group by selecting **Access**  $\rightarrow$  **Ownership Groups**, as shown in Figure 12-45. To assign a user group that exists but is not assigned to any ownership group, click **Assign User Group**. To unassign user group, click the "..." icon that is next to the assigned user group name.

| <                           | Q Filter Ownership Groups | User Group                               | Total: 1 User Group Assigned |
|-----------------------------|---------------------------|------------------------------------------|------------------------------|
| Dashboard                   | OwnGrTeam1 ····           | Assign User Group     UserGrTeam1-admins |                              |
| ഹ്ര <sup>മ</sup> Monitoring | OwnGrTeam2                | Resources                                |                              |
| Pools                       |                           | Assign Child Pool                        |                              |

Figure 12-45 Unassigning user groups

Multiple user groups with different user roles can be assigned to one ownership group. For example, you can create and assign a user group with the Monitor role in addition to a group with the Administrator role to have two sets of users with different privilege levels accessing an ownership group's resources.

#### Creating ownership group resources

To create ownership group volumes and other resources, a child pool must be created and assigned to the ownership group.

To create a child pool, select **Pools**  $\rightarrow$  **Pools**, right-click a parent pool that is designated as a container for child pools and then, click **Create Child Pool**, as shown in Figure 12-46.

| <                          | $\oplus$ Create $\coloneqq$ Actions $\checkmark$ |          | Default 🗸                 | Contains V Filter        | 74  |
|----------------------------|--------------------------------------------------|----------|---------------------------|--------------------------|-----|
| Dashboard                  | Name                                             | State    | Usable Capacity           | Capacity Details         | llî |
| യ <sup>്മ</sup> Monitoring | Parent_for_OwnGroups<br>Create Child Pool        | - Online | 9.00 MiB / 12.77 TiB (0%) | 0 bytes / 59.22 TiB (0%) |     |
| Pools                      | Rename                                           |          |                           |                          |     |

Figure 12-46 Creating a child pool

When creating a child pool, specify an ownership group for it and assign a part of the parent's pool capacity, as shown in Figure 12-47. Ownership group objects can use only capacity that is provisioned for them with the child pool.

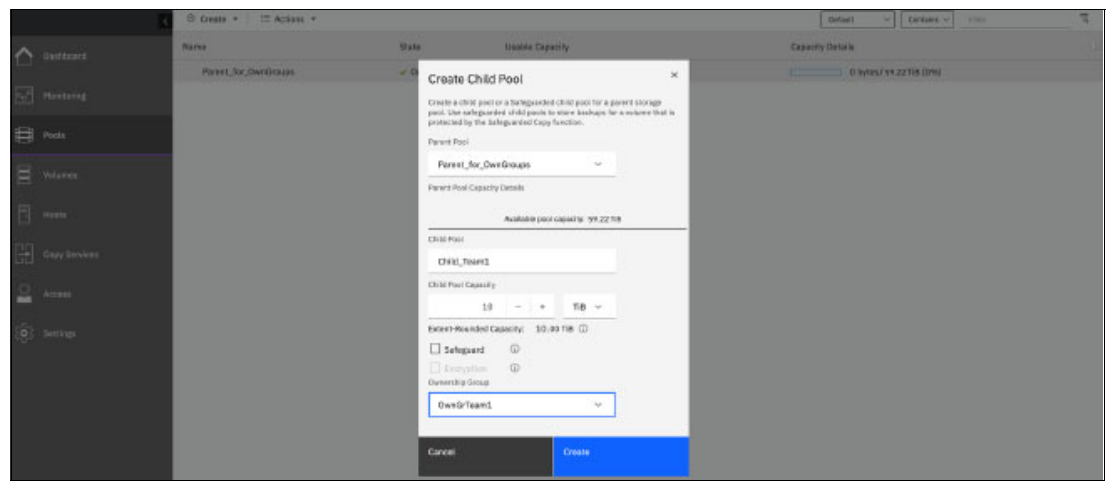

Figure 12-47 Creating a child pool and assigning it to an ownership group

Multiple child pools that are created from the same or different parent pools can be assigned to a single ownership group.

After a child pool is created and assigned, the ownership group management window (which you open by selecting  $Access \rightarrow Ownership$  Groups) changes to show the assigned and available resources, as shown in Figure 12-48.

| K                           | C Filter Ownership Groups | User Group                                               | Total: 2 User Groups Assigned |
|-----------------------------|---------------------------|----------------------------------------------------------|-------------------------------|
| Dashboard                   | OwnGrTeam1 ····           | Assign User Group     UserGrTeam1-admins     UserGrTeam1 | -monitor ···                  |
| പ്പ <sup>മ</sup> Monitoring | OwnGrTeam2                | Resources                                                |                               |
| Pools                       |                           |                                                          |                               |
| Volumes                     |                           | 2 Child Pools o volumes                                  | to assign                     |
| Hosts                       |                           | O Host Clusters   0 Hosts                                | Available<br>to assign        |
| Copy Services               |                           | Independent Hosts                                        | Available 1                   |
| Access                      |                           | 0                                                        |                               |
| (O) Settings                |                           | O _ FlashCopy Consistency Groups   o FlashCopy Mappings  | Available<br>to assign        |
|                             |                           | O volume Groups o volumes                                | Analiable<br>to assign        |

Figure 12-48 Ownership group management window

Any volumes that are created on a child pool that is assigned to an ownership group inherits ownership from the child pool.

After a child pool and user group are assigned to an ownership group, ownership group administrators can log in with their credentials and start creating volumes, host and host clusters, or FlashCopy mappings.

For more information about creating those objects, see:

- Chapter 6, "Volumes" on page 433
- Chapter 8, "Hosts" on page 575
- Chapter 10, "Advanced Copy Services" on page 745

Although an ownership group administrator can create objects only within the resources that are assigned to them, the system administrator can create, monitor, and assign objects for any ownership group.

#### Listing ownership group resources

By default, the Ownership Group attribute is not enabled in the GUI windows that list volumes and other objects that can be owned. For convenience, the system administrator can enable this attribute, as shown in Figure 12-49.

|     | ۲            | $\oplus$ Create Volumes $ $ $\equiv$ Actions + | All Volumes 👻 |                   |   | Default V Contains V Filter |              |
|-----|--------------|------------------------------------------------|---------------|-------------------|---|-----------------------------|--------------|
|     | Dashboard    | Name                                           | State         | Synchronized Pool | _ | Protocol Type UID           | III.         |
| هما | Monitoring   | Team1Vol1                                      | ✓ Online      | Child_Team        | 1 | ✓ Name                      | <b>^</b> 00. |
|     | i lonitos ma | Team1Vol2                                      | ✓ Online      | Child_Team        | 1 | ID                          | 00.          |
| 8   | Pools        | Team1Vol3                                      | 🗸 Online      | Child_Team        | 1 | State                       | 00.          |
| -0- |              | Team2vol1                                      | ✓ Online      | Child_Team        | 2 | Ownership Group             | 00.          |
| 8   | Volumes      | Team2vol2                                      | ✓ Online      | Child_Team        | 2 | Synchronized                | 00.          |
|     |              | Team2vol3                                      | ✓ Online      | Child_Team        | 2 | V Pool                      | 00.          |

Figure 12-49 Enabling the ownership group attribute display

For example, the volume listing for a system administrator looks the listing that is shown in Figure 12-50.

|    | <              | 🕀 Create Volumes 🗎 🗮 Actions | • All Volumes • |                              | Default V Contains V Filter |           |
|----|----------------|------------------------------|-----------------|------------------------------|-----------------------------|-----------|
|    | Dashboard      | Name                         | State           | Ownership Group Synchronized | Pool Protocol Type          | UID III   |
| مہ | میں Monitoring | Team1Vol1                    | ✓ Online        | OwnGrTeam1                   | Child_Team1                 | 600507681 |
|    |                | Team1Vol2                    | ✓ Online        | OwnGrTeam1                   | Child_Team1                 | 600507681 |
| #  | B Poole        | Team1Vol3                    | ✓ Online        | OwnGrTeam1                   | Child_Team1                 | 600507681 |
|    |                | Team2vol1                    | ✓ Online        | OwnGrTeam2                   | Child_Team2                 | 600507681 |
| 8  | Volumes        | Team2vol2                    | 🗸 Online        | OwnGrTeam2                   | Child_Team2                 | 600507681 |
|    |                | Team2vol3                    | ✓ Online        | OwnGrTeam2                   | Child_Team2                 | 600507681 |
| Ē  | Hosts          | NonOwnedVol1                 | ✓ Online        |                              | Parent_for_OwnGroups        | 600507681 |
| Ŀ  |                | NonOwnedVol2                 | ✓ Online        |                              | Parent_for_OwnGroups        | 600507681 |

Figure 12-50 Listing volumes for all ownership groups

The global system administrator can see and manage the resources of all ownership groups and resources that are not assigned to any groups.

When the ownership group user logs in, they can see and manage only resources that are assigned to their group. Figure 12-51 shows the initial login window for an ownership group user with the Administrator role.

| IBM.      | Dashboard                                                                                                    | 0 | Team1admin Administrator | < |
|-----------|----------------------------------------------------------------------------------------------------|---|--------------------------|---|
|           |                                                                                                    |   |                          | ^ |
| Dashboard | B         Votumes         4         ∰ Pools         2         ☐ Host Connectivity         1         ★E FlashCopy Mappings         1           ✓ All Online         ✓ All Online |   |                          |   |
| Pools     | View Page View Page View Page                                                                                                    |   |                          |   |
| Volumes   |                                                                                                    |   |                          |   |

Figure 12-51 Ownership group administrator view

This user does not see a dashboard with global system performance and capacity parameters, but instead can see only tiles for their ownership group resources. For example, of the eight volumes that are configured on a system and shown in Figure 12-50 on page 1138, they can see and manage only three volumes that belong to the group.

The ownership group user can use the GUI to browse, create, and delete (depending on their user role) resources that are assigned to their group. To see information about the global resources (for example, list-managed disks [MDisks] or arrays on the pool), they must use the CLI. Ownership group users cannot manage global resources; they can view them only.

#### Actions on ownership groups

The global system administrator can rename or remove an ownership group. This process is done by selecting **Access**  $\rightarrow$  **Ownership Groups**, clicking the "..." icon that is next to the group name and then, selecting the required task, as shown in Figure 12-52.

| <               | • Filter Ownership Groups |                  | User Group              | Total: 0 User Groups Assigned |
|-----------------|---------------------------|------------------|-------------------------|-------------------------------|
| Dashboard       | OwnGrTeam1                |                  | Assign User Group       |                               |
| പ്പൗ Monitoring | OwnGrTeam2                |                  | Resources               |                               |
| Pools           |                           | Remove<br>Rename |                         | duvilente -                   |
| B Volumes       |                           |                  | 1 Child Pools 3 Volumes | to assign 0                   |

Figure 12-52 Renaming or removing an ownership group

When an ownership group is removed by using the GUI, all ownership assignment information for all the objects of the ownership group is removed; however, the objects remain configured. Only the system administrator can manage those resources later.

## 12.5.2 Migrating objects to ownership groups

If you want to use ownership groups for objects that are on your system, you must reconfigure specific resources if you want to configure ownership groups.

If child pools are on the system, you can define an ownership group to the child pool or child pools. Before you define an ownership group to child pools, determine other related objects that you want to migrate. Any volumes that are in the child pool inherit the ownership group that is defined for the child pool.

If no child pools are on the system, you must create child pools and move any volumes to those child pools before you can assign them to ownership groups. If volumes are in a parent pool, volume mirroring can be used to create copies of the volume within the child pool.

Alternatively, volume migration can be used to relocate a volume from a parent pool to a child pool within that parent pool without requiring copying.

To nondisruptively migrate a volume to become an ownership group object, complete the following steps:

- 1. Create a child pool. Do not assign it to an ownership group yet.
- 2. Migrate volumes that must be assigned to an ownership group to that child pool by using the volume migration or volume mirroring function.

Figure 12-53 shows the Non0wnedVol1 volume, which is in a parent pool and does not belong to any ownership group. This volume is mapped to a Small Computer System Interface (SCSI) host.

|             | <             | ⊕ Create Volumes 🛛 🖂 Acti | ions • All Volumes •    | Default V Contains V Filter  |                      |               |           |
|-------------|---------------|---------------------------|-------------------------|------------------------------|----------------------|---------------|-----------|
| $\triangle$ | Dashboard     | Name                      | State                   | Ownership Group Synchronized | Pool 🛧               | Protocol Type | uid IIî   |
| هما         | Monitoring    | Team1Vol1                 | ✓ Online                | OwnGrTeam1                   | Child_Team1          | SCSI          | 600507681 |
|             |               | Team1Vol2                 | ✓ Online                | OwnGrTeam1                   | Child_Team1          |               | 600507681 |
| #           | Pools         | Team1Vol3                 | ✓ Online                | OwnGrTeam1                   | Child_Team1          |               | 600507681 |
| -           |               | NonOwnedVol1              | View Member MDicks      |                              | Parent_for_OwnGroups | SCSI          | 600507681 |
| 8           | Volumes       | NonOwnedVol2              |                         |                              | Parent_for_OwnGroups |               | 600507681 |
|             |               | NonOwnedVol1_01           | Modify I/O Group        |                              | Parent_for_OwnGroups |               | 600507681 |
| Ē           | Hosts         |                           | Cloud Volumes           |                              |                      |               |           |
|             |               |                           | Capacity Savings        |                              |                      |               |           |
|             | Copy Services |                           | Migrate to Another Pool |                              |                      |               |           |
|             |               |                           | Export to Image Mode    |                              |                      |               |           |
| 2           | Access        |                           | Duplicate               |                              |                      |               |           |
| -           |               |                           | Add Volume Copy         |                              |                      |               |           |

Figure 12-53 Adding a volume copy for migration

To start migration, complete the following steps:

a. Right-click the volume, and then, click Add Volume Copy. You can also use Migrate to Another Pool; however, this method is suitable only if you are migrating from a pool with the same extent size (for example, from a parent pool to a child pool of the same pool), and provides less flexibility. b. In the **Volume Copy** window, select the child pool that is to be assigned to an ownership group, as shown in Figure 12-54.

| Dashboard | Name    | Add Volur           | ne Copy                                                                                                    |                             | ×        | ŕ                      | Protocol Typ | e UID        | III  |
|-----------|---------|---------------------|----------------------------------------------------------------------------------------------------|-----------------------------|----------|------------------------|--------------|--------------|------|
|           | Team1Vc |                     |                                                                                                    |                             |          | Team1                  | SCSI         | 600507       | 7681 |
|           | Team1Vc | 0                   | and the second second second second second second second second second second second second second second second | and a set of the set of the |          | Team1                  |              | 600507       | 7681 |
|           | Team1Vc | Create preset volum | ies with copies in multiple pools bu                                                                             | at a single site.           |          | Team1                  |              | 600507       | 7681 |
|           | NonOwn  |                     | Pool:                                                                                                    | Capacity Details:           |          | _for_OwnGroups         |              | 600507       | 7681 |
| B Volumes | NonOwn  | Copy 0:             | Parent_for_OwnGroups                                                                                             | Total 59                    | 9.22 TiB | _for_OwnGroups         |              | 600507       | 7681 |
|           | NonOwn  | Copy 1:             | Child_Team2                                                                                                    | - Total 5                   | 5.00 TiB | for_OwnGroups          |              | 600507       | 7681 |
|           |         | Capacity            | Name                                                                                                    | Capacity Details            |          |                        | Der          | ta Reduction |      |
|           |         | savings:            | Child_Team1                                                                                                    |                             |          | 3.00 GiB / 10.00 TiB   | (0%) No      | )            |      |
|           |         | Summ                | Child_Team1_1                                                                                                    |                             |          | 0 bytes / 1.00 TiB (09 | 6) No        | >            |      |
|           |         | 1 volu<br>2 mirr    | Child_Team2                                                                                                    |                             |          | 0 bytes / 5.00 TiB (0  | %) No        | •            |      |
|           |         | 1 copy              | in po Parent_for_OwnGroups                                                                                       |                             |          | 16.00 TiB / 59.22 TiB  | (27%) No     | )            |      |
|           |         | 1 copy              | in poor critta_reamz                                                                                             |                             |          |                        |              |              |      |

Figure 12-54 Migrating to a child pool

- 3. Repeat step 2 for all volumes that must belong to an ownership group and then, remove the source copies.
- 4. Create an ownership group as described in "Creating an ownership group" on page 1134. Assign a user group to it, as described in "Assigning users to an ownership group" on page 1134.
- 5. As shown in Figure 12-55, in Access → Ownership Groups, select the wanted ownership group and then, click Assign Child Pool.

| <                          | C Filter Ownership Groups | User Group                                        | Total: 1 User Group Assigned |
|----------------------------|---------------------------|---------------------------------------------------|------------------------------|
| Dashboard                  | OwnGrTeam1 ····           | Assign User Group     UserGiffeam2-admins     ··· |                              |
| എ <sup>്ന</sup> Monitoring | OwnGrpTeam2 ····          | Resources                                         |                              |
| Pools                      |                           | Assign Child Pool                                 |                              |

Figure 12-55 Assigning a child pool to an ownership group

6. Select a child pool to assign, as shown in Figure 12-56.

| ୍କୁ Monitoring      | OwnGrpTeam2 | Assign Child I              | Pools                     |                                                  | × |
|---------------------|-------------|-----------------------------|---------------------------|--------------------------------------------------|---|
| Pools Volumes       |             | Select the child pool to ad | d to the ownership group: |                                                  |   |
| Hosts               |             | Name V                      | Parent pool               | Showing 1 child pool / Selecting 1 child Volumes | 1 |
| Copy Services       |             | Child_Team2                 | Patent_Ioi_Ownato         | 1                                                | 1 |
| Access              |             | ٢                           |                           |                                                  | > |
| ् <b>ि</b> Settings |             |                             |                           | Cancel Next •                                    |   |

Figure 12-56 Selecting a child pool to assign

7. Click **Next**. The system notifies you that more resources are to inherit ownership from a volume. Also, because the volume is mapped to a host, the host becomes an ownership group object, as shown in Figure 12-57.

| ్లా Monitoring | OwnGrTeam1<br>OwnGrpTeam2 | Additional Re                                                                                                    | esources to add               |                              | ×               |  |
|----------------|---------------------------|----------------------------------------------------------------------------------------------------|-------------------------------|------------------------------|-----------------|--|
|                |                           | The selected child pools of the selected child pools of the selected child pools of the selected child pool of the selected child pool of the selected child | contain volumes that are mapp | eed to additional resources. |                 |  |
|                |                           | 1 Host                                                                                                    |                               |                              | •               |  |
|                |                           | Name 🗸                                                                                                    | Child Pools                   |                              | llî             |  |
|                |                           | Global_Host                                                                                                    | Child_Team2                   |                              |                 |  |
| Access         |                           |                                                                                                    |                               |                              |                 |  |
|                |                           |                                                                                                    |                               |                              |                 |  |
|                |                           | 0 Host Clusters                                                                                                    |                               |                              | -               |  |
|                |                           | Cancel                                                                                                    |                               |                              | Back     Assign |  |

Figure 12-57 Additional Resources to add window

8. As shown in Figure 12-58, a volume and a host both belong to an ownership group. Because a host and volume are in a group, host mapping inherits ownership and becomes a part of an ownership group.

|                 | Q Filter Ownership Groups | User Group                                       | Total: 1 User Group Assigned |
|-----------------|---------------------------|--------------------------------------------------|------------------------------|
| Dashboard       | OwnGrTeam1 ····           | Assign User Group     UserGrTeam2-admins     ··· |                              |
| പ്പൗ Monitoring | OwnGrpTeam2 ····          | Resources                                        |                              |
| Pools           |                           |                                                  |                              |
| Volumes         |                           | 1 Child Pools 1 Volume                           | to assign                    |
| Hosts           |                           | O Host Clusters   O Hosts                        | Available<br>to assign       |
| Copy Services   |                           | 1 Independent Hosts                              | Available O                  |
| Access          |                           | 1                                                | U ADOQUI                     |

Figure 12-58 Resources of an ownership group

Now, a child pool is assigned to an ownership group.

If you must migrate more volumes to the child pool later, the same approach can be used. However, during migration, one volume copy is in an owned child pool, and the original copy remains in an unowned parent pool. Such a condition causes *inconsistent ownership*, as shown in Figure 12-59.

|      | K            | ⊕ Create Volumes 🛛 ≔ Actions 👻 | All Volumes 👻              |                              | Default ~ Contains ~ Filter |           |
|------|--------------|--------------------------------|----------------------------|------------------------------|-----------------------------|-----------|
|      | Dashboard    | Name                           | State                      | Ownership Group Synchronized | Pool    Protocol Type       | UID III   |
| اهدا | A Monitoring | Team1Vol1                      | 🗸 Online                   | OwnGrTeam1                   | Child_Team1 SCSI            | 600507681 |
|      |              | Team1Vol2                      | ✓ Online                   | OwnGrTeam1                   | Child_Team1                 | 600507681 |
| đ    | Pools        | Team1Vol3                      | ✓ Online                   | OwnGrTeam1                   | Child_Team1                 | 600507681 |
| þ    |              | NonOwnedVol1                   | <ul> <li>Online</li> </ul> | OwnGrpTeam2                  | Child_Team2 SCSI            | 600507681 |
| Ξ    | Volumes      | V NonOwnedVol2                 | 🗸 Online                   | 🔺 Inconsistent               | Parent_for_OwnGroups        | 600507681 |
|      |              | Copy 0*                        | ✓ Online                   | Yes                          | Parent_for_OwnGroups        | 600507681 |
| Ē    | Hosts        | Copy 1                         | ✓ Online                   | No                           | Child_Team2                 | 600507681 |

Figure 12-59 Example of inconsistent volume ownership

Until the inconsistent volume ownership is resolved, the volume does not belong to an ownership group and cannot be seen or managed by an ownership group administrator. To resolve it, delete one of the copies after both are synchronized.

# 12.6 Two Person Integrity (TPI)

Starting with Storage Virtualize release 8.5.4, Two Person Integrity (TPI) was made available. It is also known as four-eyes-principle. It provides another level of security, by which a defined set of critical and potentially risky administration tasks require agreement by another administrator, so they cannot be conducted by a single person, or even a rogue user with administration permissions.

TPI works in that way that the *superuser* account gets locked. Also, all users with the *Security Administrator* role will have their privileges being changed to *Restricted Security Administrator* role, which is available only when TPI is enabled. It is not a configurable option when creating or changing user groups.

When a configuration task requires Security Administrator privileges, approval of a second user with Restricted Security Admin role is required. This privilege elevation, consider it a time-based user promotion, is limited to a maximum time allowed of 24 hours. A maximum of four elevated users at a time is permitted.

**Demonstration video:** Take a look at the demonstration video "*IBM Storage Virtualize V8.6: Two Person Integrity*" at https://ibm.biz/BdMcg4.

**Note:** Only *local users* or users who are authenticated through *LDAP Remote Authentication* with Security Admin privileges can request a role elevation. Users authenticated through *SSO*, even those with Security Admin privileges, cannot do this.

## 12.6.1 Prerequisites

Enabling TPI is restricted to IBM Storage Virtualize systems featuring a *Technician Port*. This is to avoid users locking themselves out of the system, since a locked superuser account can be unlocked from the Technician Port interface. TPI can be enabled by superuser or any other user with Security Admin privileges

Further requirements are:

- ► Two local *Security Admin* users (excluding *superuser*) need to be in place.
- Alternatively, a remote user group with Security Admin role is configured and Remote Authentication is enabled.

## 12.6.2 Tasks affected by TPI

The following are tasks affected by TPI:

- Restricted Security Admins cannot create or change any users or user groups related to Security Administrator role.
- ► Remove and change Safeguarded backups and Safeguarded backup locations.
- ► Delete Safeguarded snapshots.
- Use a provisioning policy to define a set of rules that are applied when volumes are created within a storage pool or child pool.

- ► Change security settings related to LDAP, MFA, SSO.
- ► Change certificates.
- ► Remove the Safeguarded snapshot policy association from a volume group.
- ► Change the system time.

## 12.6.3 Enabling and Configuring TPI

TPI can be enabled in the GUI via Settings  $\rightarrow$  Security  $\rightarrow$  User Access  $\rightarrow$  Two Person Integrity (TPI), see Figure 12-60.

| >            | Multifactor Authentication | User Access                                                                                                    |  |  |  |  |  |  |
|--------------|----------------------------|----------------------------------------------------------------------------------------------------|--|--|--|--|--|--|
|              | Remote Authentication      | Superuser Access Allows the settings of specific rules for superuser access on the system.                                                                                                    |  |  |  |  |  |  |
| ₽<br>¶       | Single Sign-on             | Require both password and SSH key for superuser authentication Off                                                                                                    |  |  |  |  |  |  |
| Ţ            | System Certificates        | Prevent GUI access for superuser Off Off                                                                                                    |  |  |  |  |  |  |
|              | Password Policies          | Prevent REST API access for superuser Off Off                                                                                                    |  |  |  |  |  |  |
|              | User Access                | Two Person Integrity (TPI)                                                                                                    |  |  |  |  |  |  |
| - ଜି         | Inactivity Logout          | certain actions, such as deleting Safeguarded snapshots. Learn More                                                                                                    |  |  |  |  |  |  |
| 0            | SSH Rules                  | Please read before clicking Save     X Enabling TPI will lock the superuser account. Also, all users with the Security Administrator role will have an effective role of a Restricted Security Administrator. |  |  |  |  |  |  |
| { <u>ŏ</u> } | Security Protocol Levels   | Enabled                                                                                                    |  |  |  |  |  |  |
|              |                            | Before you enable TPI, the following prerequisites must be met:                                                                                                    |  |  |  |  |  |  |
|              |                            | Ensure that there are a minimum of two local SecurityAdmin users (excluding superuser) or at least one remote SecurityAdmin user group and remote authentication service enabled. Manage Users                |  |  |  |  |  |  |
|              |                            | Reset Save                                                                                                    |  |  |  |  |  |  |

Figure 12-60 GUI TPI Configuration Page

After TPI was enabled and the configuration was saved, a GUI warning concerning changed permissions of the currently logged in user will pop up (see Figure 12-61).

| Warning                                            |         |  |  |  |  |  |
|----------------------------------------------------|---------|--|--|--|--|--|
| Your permissions have changed. Refresh to proceed. |         |  |  |  |  |  |
|                                                    |         |  |  |  |  |  |
| Snooze for 5 minutes                               | Refresh |  |  |  |  |  |
|                                                    |         |  |  |  |  |  |

Figure 12-61 Warning - Permissions changed upon enabling TPI

Upon refreshing the GUI, the Restricted Security Admin role will be shown for the current user, the selection GUI tasks in **Settings**  $\rightarrow$  **Security** is stripped down accordingly as well (see Figure 12-62).

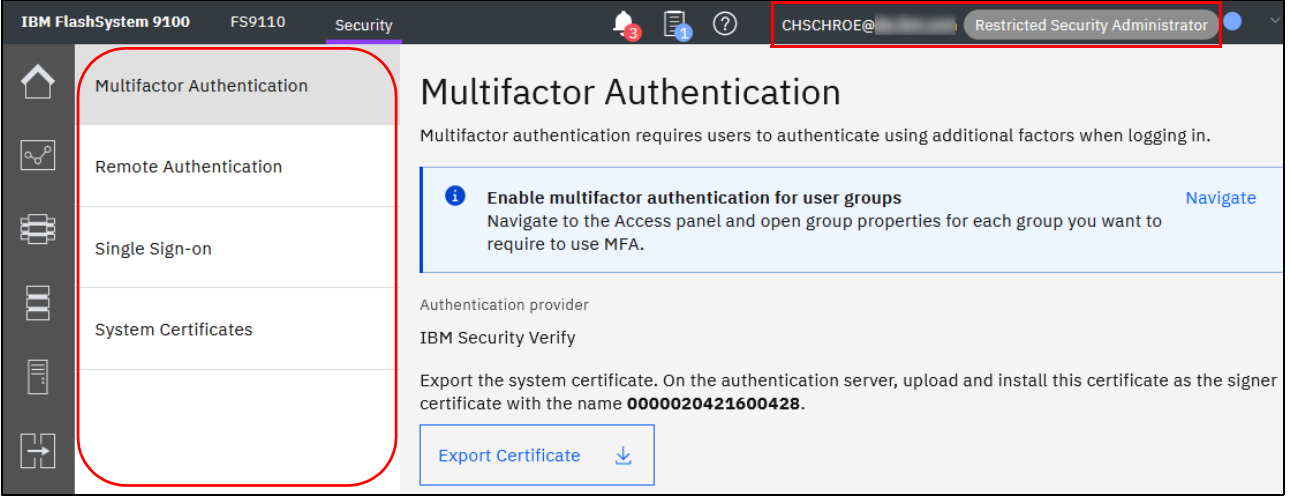

Figure 12-62 TPI enabled

Attempt to create a new local user account with Security Admin role fails, as shown in Example 12-7.

Example 12-7 Creating Security Admin user fails with TPI enabled

IBM\_FlashSystem:FS9110:secAdminLocal>mkuser -name TPIenabled -password s0Secret!
-usergrp 0
CMMVC8864E The current user is not allowed to create new users in SecurityAdmin
user groups when two person integrity is enabled.

## 12.6.4 Requesting a temporary Role Elevation

When a Restricted Security Admin needs to perform a task, which requires Security Admin privileges, they can request a time based role elevation. Allowed values for the time limit are in the range from ten minutes to 24 hours. The request can be made in the GUI by clicking the user account pod at the upper right corner in the GUI (see Figure 12-63 and Figure 12-64).

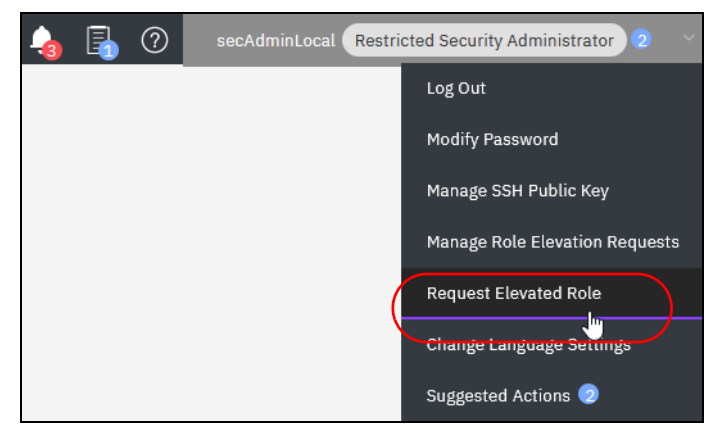

Figure 12-63 Request a time base role elevation

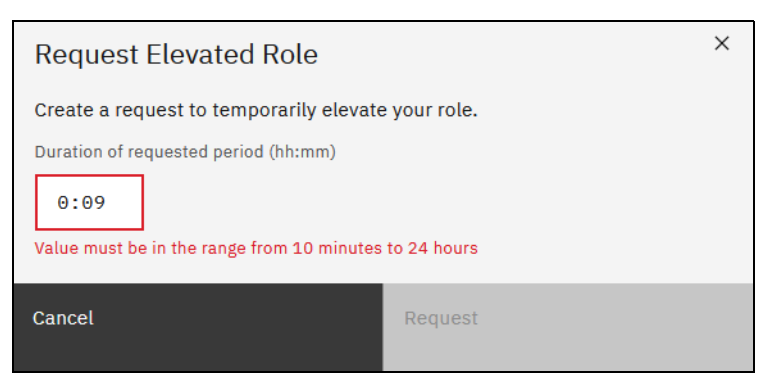

Figure 12-64 Duration of Role Elevation request

The Restricted Security Admin user that initiated the role elevation request will see their pending request then, where it also can be cancelled (see Figure 12-65).

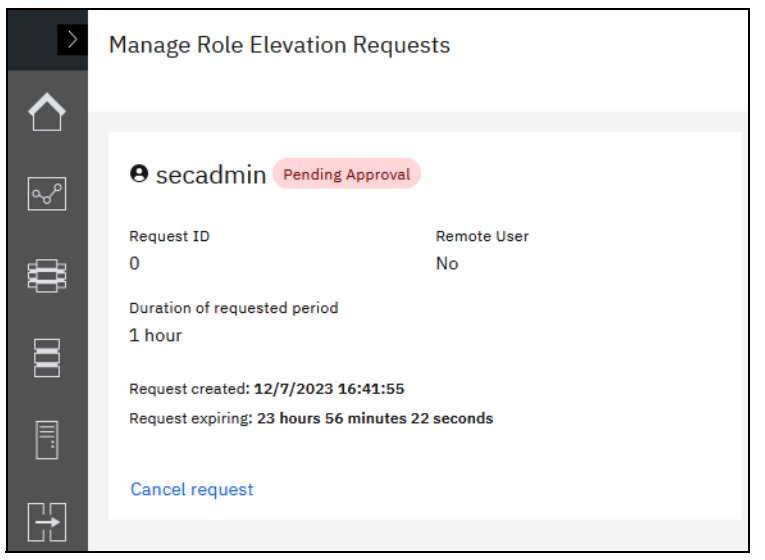

Figure 12-65 Pending Role Elevation Request.

Any other (Restricted) Security Admin can navigate through the user account pod menu **Manage Role Elevation Requests** and either Approve or Deny the request (see Figure 12-66 on page 1146). When approving the request, the approver also can change the request's grant period.

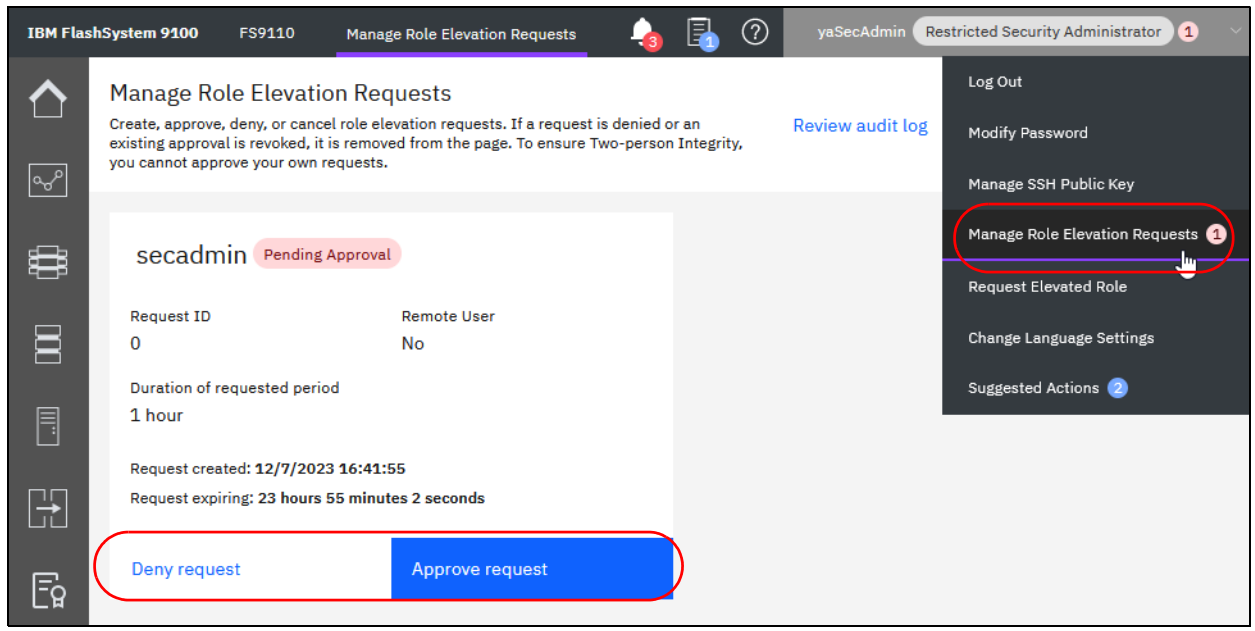

Figure 12-66 Approve or Deny a pending Role Elevation Request

Under **Manage Role Elevation Requests** a previously approved request can be revoked by any other (Restricted) Security Admin before it expires (see Figure 12-67).

| IBM Flas | hSystem 9100                                                      | FS9110                                                                       | Manage Role Elevation Requests                                                                                | 4                    | ۞ 🛃                   | yaSecAdmin Re    | stricted Security Administrator 2                       |
|----------|-------------------------------------------------------------------|------------------------------------------------------------------------------|----------------------------------------------------------------------------------------------------|----------------------|-----------------------|------------------|---------------------------------------------------------|
|          | Manage Ro<br>Create, approve<br>existing approv<br>you cannot app | DIE Elevatio<br>e, deny, or cance<br>al is revoked, it i<br>rove your own re | n Requests<br>I role elevation requests. If a request is<br>s removed from the page. To ensure Tw<br>equests. | denied c<br>o-persor | or an<br>1 Integrity, | Review audit log | Log Out<br>Modify Password                              |
| ×        |                                                                   |                                                                              |                                                                                                    |                      |                       |                  | Manage SSH Public Key<br>Manage Role Elevation Requests |
|          | SECADN                                                            | ninLocal 🥊                                                                   | Approved Request<br>Remote User                                                                               |                      |                       |                  | Request Elevated Role                                   |
|          | 0<br>Duration of r                                                | requested perio                                                              | No                                                                                                    |                      |                       |                  | Change Language Settings                                |
|          | 0 hours 19                                                        | minutes                                                                      | 0 hours 19 minutes                                                                                            |                      |                       |                  |                                                         |
|          | Request app                                                       | roved: 12/7/202                                                              | 23 16:25:00                                                                                                   |                      |                       |                  |                                                         |
| E C      | Approval exp                                                      | oiring: 0 hours 2                                                            | minutes 10 seconds                                                                                            |                      |                       |                  |                                                         |
| ER       |                                                                   |                                                                              |                                                                                                    |                      |                       |                  |                                                         |

Figure 12-67 Approved Role Elevation Request

An issued role elevation request is logged to the system event log, as shown in Example 12-8.

Example 12-8 Eventlog entry 3375/009219

```
lseventlog <eventlog_sequence_number>
[...]
event_count 1
```

```
status alert
fixed no
auto_fixed no
notification_type warning
event_id 009219
event_id_text Two person integrity requests are pending approval
error_code 3375
error_code_text Two person integrity activity in progress
[...]
```

**Note:** Only *local users* or users authenticated through *LDAP Remote Authentication* with (Restricted) Security Admin privileges can request a role elevation. Users authenticated through *SSO*, even those with Security Admin privileges, cannot do this.

## 12.7 Encryption

Encryption protects against the potential exposure of valuable and sensitive user data that is stored on discarded, lost, or stolen storage devices. IBM SAN Volume Controller and other storage devices that are driven by IBM Storage Virtualize support optional encryption of data at-rest.

Within IBM Storage Virtualize, IBM SAN Volume Controller, and IBM FlashSystem, the following different types of encryption are available:

- Externally virtualized storage
- Serial-attached SCSI internal storage
- Non-Volatile Memory Express internal storage

These types of encryption are described next.

**Demonstration video:** Take a look at the demonstration video "*How to enable and activate encryption for IBM FlashSystem with IBM Storage Virtualize V8.6*" at https://ibm.biz/BdMBMY.

## 12.7.1 Externally virtualized storage

Data is decrypted and encrypted as read/write I/Os are issued to the external storage. An encryption key can be used per storage pool or per child storage pool. Migrating a volume between pools (by using volume copying) can be used as a technique for encrypting and decrypting the data.

The key per pool (and in particular, allowing different keys for child pools) supports some part of the multi-tenant use case (if you delete a pool, you delete the key and cryptoerase the data). However, all the keys are wrapped and protected by a single master key that is obtained from a USB stick or an external key server.

As a special case, it is possible to turn off encryption for individual MDisks within the storage pool; for example if the MDisk is self-encrypting. If an external storage controller supports encryption, you can choose to allow it to encrypt the data instead. Where the MDisk reports in its SCSI C2 inquiry page that it is self-encrypting, they system automatically marks the MDisk as self-encrypting.

## 12.7.2 Serial-attached SCSI internal storage

Data is decrypted and encrypted by the serial-attached Small Computer System Interface (SCSI) (SAS) controller. An encryption key is available per Redundant Array of Independent Disks (RAID). Normally, all arrays in a storage pool are encrypted to form an encrypted storage pool. Although you can create child storage pools, only one key is available per RAID array. Multitenancy is possible only if you have more than one array and storage pool, which often is not practical.

You can migrate volumes from a nonencrypted storage pool to an encrypted storage pool, or you can add an encrypted array to a storage pool and then, delete the unencrypted array (which migrates all of the data automatically) as a way of encrypting data.

## 12.7.3 Non-Volatile Memory Express internal storage

Data is decrypted and encrypted by the Non-Volatile Memory Express (NVMe) drives. Each drive has a media encryption key, but this key is wrapped and protected by an encryption key per RAID array. Therefore, it has the same properties as SAS internal storage.

A storage pool can include a mixture of two or all three types of storage. In this case, the SAS and NVMe internal storage use a key per RAID array for encryption and the externally virtualized storage uses the pool level key.

Because it is almost impossible to control exactly what storage is used for each volume, from a security perspective, this lack of control is effectively a single key for the entire pool. Also, a cryptographic erase is possible only by deleting the entire storage pool and arrays.

## 12.7.4 Planning for encryption

Data-at-rest encryption is a powerful tool that can help organizations protect the confidentiality of sensitive information. However, as with any other tool, encryption must be used correctly to fulfill its purpose.

Multiple drivers exist for an organization to implement data-at-rest encryption. These drivers can be internal, such as protection of confidential company data, and ease of storage sanitization, or external, such as compliance with legal requirements or contractual obligations.

Therefore, before encryption is configured on the storage, the organization defines its needs and, if it is decided that data-at-rest encryption is required, includes it in the security policy. Without defining the purpose of the specific implementation of data-at-rest encryption, it is difficult or impossible to choose the best approach to implement encryption and verify whether the implementation meets the set of goals.

The following factors are worth considering during the design of a solution that includes data-at-rest encryption:

- Legal requirements
- Contractual obligations
- Organization's security policy
- Attack vectors
- Expected resources of an attacker
- Encryption key management
- Physical security

Multiple regulations mandate data-at-rest encryption, from processing of sensitive personal information to the guidelines of the payment card industry. If any regulatory or contractual obligations govern the data that is held on the storage system, they often provide a wide and detailed range of requirements and characteristics that must be realized by that system. Apart from mandating data-at-rest encryption, these documents might contain requirements concerning encryption key management.

Another document that should be consulted when planning data-at-rest encryption is the organization's security policy.

The outcome of a data-at-rest encryption planning session answers the following questions:

- What are the goals that the organization wants to realize by using data-at-rest encryption?
- How is data-at-rest encryption to be implemented?
- How can it be demonstrated that the proposed solution realizes the set of goals?

## 12.7.5 Defining encryption of data at-rest

*Encryption* is the process of encoding data so that only authorized parties can read it. Secret keys are used to encode the data according to well-known algorithms.

Encryption of data-at-rest as implemented in IBM Storage Virtualize is defined by the following characteristics:

- ► *Data-at-rest* means that the data is encrypted on the end device (drives or MDisks).
- The algorithm that is used is the Advanced Encryption Standard (AES) US government standard from 2001.
- Encryption of data at-rest complies with the Federal Information Processing Standard 140-2 (FIPS-140-2) standard.
- AES 256 is used for master access keys.
- XTS-AES 256 encryption is a FIPS 140-2 compliant algorithm and is used for data encryption.
- ► The algorithm is public; the only secrets are the keys.
- A symmetric key algorithm is used. The same key is used to encrypt and decrypt data.

The encryption of system data and metadata is not required; therefore, they are not encrypted.

## 12.7.6 Encryption methods

Two types of encryption are available on devices that are running IBM Storage Virtualize: hardware encryption and software encryption. Both types protect against the potential exposure of sensitive user data that is stored on discarded, lost, or stolen media. Both also can facilitate the warranty return or disposal of hardware.

Which method is used for encryption is chosen automatically by the system based on the placement of the data:

- Hardware encryption: Data is encrypted by using SAS hardware, or self-encrypting drives; for example, if FlashCore Modules (FCM) are presented in the system, hardware-based data compression and self-encryption is used. It is used only for internal storage (drives).
- Software encryption: Data is encrypted by using nodes' CPU (encryption code uses AES-NI CPU instruction set). It is used only for external storage.

Both methods of encryption use the same encryption algorithm, key management infrastructure, and license.

**Note:** The design for encryption is based on the concept that a system is encrypted or not encrypted. Encryption implementation is intended to encourage solutions that contain only encrypted volumes or only unencrypted volumes. For example, after encryption is enabled on the system, all new objects (for example, pools) are created as encrypted by default.

### 12.7.7 Encrypted data

IBM Storage Virtualize performs data-at-rest encryption, meaning that data is encrypted or decrypted when it is written to or read from internal drives (hardware encryption) or external storage systems (software encryption).

Therefore, data is encrypted when transferred across the storage area network (SAN) only between IBM Storage Virtualize systems and external storage. Data in transit is *not* encrypted when transferred on SAN interfaces under the following circumstances:

- Server-to-storage data transfer
- Remote Copy (RC); for example, Global Mirror (GM) or Metro Mirror (MM)
- Intracluster (Node-to-Node) communication

**Note:** Only data-at-rest is encrypted. Host-to-storage communication and data that is sent over links that are used for Remote Mirroring are not encrypted.

Figure 12-68 shows an encryption example. Unencrypted data paths are shown with red arrows. Software-encrypted disks and software-encrypted data paths are marked in blue. Hardware-encrypted disks and hardware-encrypted data paths are marked in green.

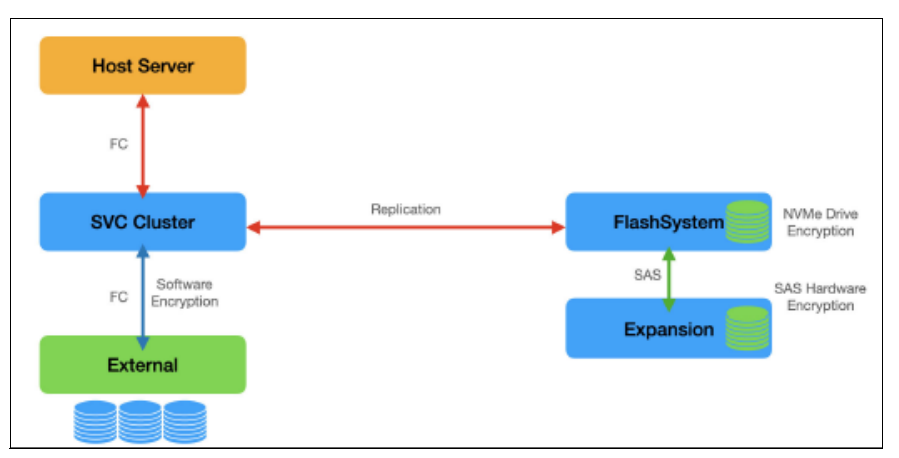

Figure 12-68 Encryption example

The example that is shown in Figure 12-68 uses all three types of encryption. The IBM SAN Volume Controller provides software encryption and data is encrypted before it is sent to the external storage controller. Thus, all data that is stored by the external controller is encrypted. This security feature provides a mechanism to enable data at rest encryption on an external storage controller that otherwise does not natively support encryption.

The IBM SAN Volume Controller sends the replication traffic in clear form (unencrypted) to the remote FlashSystem. This FlashSystem contains NVMe drives in the control enclosure

that natively support drive encryption. These drives handle the encryption internally and are hardware encrypting. In addition, the FlashSystem includes an expansion enclosure that is attached by using SAS. Here, the SAS adapter is performing hardware encryption. Data that is flowing over the SAS network is encrypted.

## 12.7.8 Data reduction and encryption

Data that is encrypted does not compress or de-duplicate well, if at all. With the hardware encryption that is provided by IBM Storage Virtualize platforms, the encryption is performed as the last operation. That is, if Data Reduction Pools (DRPs) are used, data is reduced before it reaches the hardware encryption components. If Flash-Core Module (FCM) compression is being used, data is first compressed by the FCM, then encrypted.

Consideration should be given to software-based encryption, where external storage controllers are used. If you want to use data reduction technology, you must use DRPs to ensure that data is reduced first and then encrypted before sending to the external controller.

**Note:** When externally virtualized storage is encrypted by IBM Storage Virtualize, any data reduction technology that is provided by the external storage controller is rendered ineffective.

## 12.7.9 Encryption keys

Hardware and software encryption use the same encryption key infrastructure. The only difference is the object that is encrypted by using the keys. The following objects can be encrypted:

- Pools (software encryption)
- Child pools (software encryption)
- Arrays (hardware encryption)

Consider the following points regarding encryption keys:

- ► Keys are unique for each object, and they are created when the object is created.
- The following types of keys are defined in the system:
  - Master access key:
    - The master access key is created when encryption is enabled.
    - The master access key can be stored on USB flash drives, key servers, or both. One master access key is created for each enabled encryption key provider.
    - It can be copied or backed up as necessary.
    - It is not permanently stored anywhere in the system.
    - It is required at boot time to unlock access to encrypted data.
  - Data encryption keys (one for each encrypted object):
    - Data encryption keys are used to encrypt data. When an encrypted object (such as an array, pool, or child pool) is created, a new data encryption key is generated for this object.
    - MDisks that are not self-encrypting are automatically encrypted by using the data encryption key of the pool or child pool to which they belong.

- MDisks that are self-encrypting are not reencrypted by using the data encryption key of the pool or child pool they belong to by default. You can override this default by manually configuring the MDisk as not self-encrypting.
- Data encryption keys are stored in secure memory.
- During cluster internal communication, data encryption keys are encrypted with the master access key.
- Data encryption keys cannot be viewed or changed.
- When an encrypted object is deleted, its data encryption key is discarded (*secure erase*).

Important: Consider the following points:

- If all master access key copies are lost and the system must cold restart, all encrypted data is gone. No method exists (even for IBM) to decrypt the data without the keys. If encryption is enabled and the system cannot access the master access key, all SAS hardware is offline, including unencrypted arrays.
- A self-encrypting MDisk is an MDisk from an encrypted volume in an external storage system.

#### 12.7.10 Encryption licenses

Encryption is a licensed feature that uses key-based licensing. A license must be present for each node in the system before you can enable encryption.

If you add a node to a system that in which encryption is enabled, the node must also be licensed.

No trial license for encryption exists on the basis that when the trial ends, the access to the data is lost. Therefore, you must purchase an encryption license before you activate encryption. Licenses are generated by IBM Data Storage Feature Activation (DSFA) based on the serial number (S/N) and the machine type and model (MTM) of the node.

You can activate an encryption license during the initial system setup (on the Encryption window of the initial setup wizard) or later on, in the running environment.

Contact your IBM marketing representative or IBM Business Partner to purchase an encryption license.

# 12.8 Activating and enabling encryption

In this section we cover activating and enabling encryption.

### 12.8.1 Activating encryption

Encryption is enabled at a system level and all of the following prerequisites must be met to use encryption:

You must purchase an encryption license before you activate the function.

If you did not purchase a license, contact an IBM marketing representative or IBM Business Partner to purchase an encryption license.

At least three USB flash drives are required if you plan to *not* use a key management server. They are available as a feature code from IBM. When purchasing your IBM Storage Virtualize storage system with an encryption license, you *must* add the three USB flash drives to your configuration.

Note: Three USB keys are required per FlashSystem when Encryption is enabled.

- You must activate the license that you purchased.
- Encryption must be enabled.

Activation of the license can be performed in one of the following ways:

- Automatic activation: This method is used when you have the authorization code and the workstation that is being used to activate the license can access an external network. In this case, you must enter only the authorization code. The license key is automatically obtained from the internet and activated in the IBM Storage Virtualize system.
- Manual activation: If you cannot activate the license automatically because any of the requirements are not met, you can follow the instructions that are provided in the GUI to obtain the license key from the web and activate in the IBM Storage Virtualize system.

Both methods are available during the initial system setup and when the system is in use.

Note: Three USB keys are required per FlashSystem when Encryption is enabled.

#### **Obtaining an encryption license**

You must purchase an encryption license before you activate encryption. If you did not purchase a license, contact an IBM marketing representative or IBM Business Partner to purchase an encryption license.

When you purchase a license, you receive a function authorization document with an authorization code that is printed on it. This code allows you to proceed by using the automatic activation process.

If the automatic activation process fails or if you prefer the use of the manual activation process, see this IBM System Storage web page to retrieve your license keys.

Ensure that the following information is available:

- ► Machine type (MT)
- Serial number (S/N)
- Machine signature
- Authorization code

For more information about how to retrieve the machine signature of a node, see "Manual license activation" on page 1160.

#### Starting the activation process during initial system setup

One of the steps in the initial setup enables encryption license activation. The system asks, "Was the encryption feature purchased for this system?"

To activate encryption at this stage, complete the following steps:

1. Select Yes (see Figure 12-69).

| System Setup                                      |                                                                          | × |
|---------------------------------------------------|--------------------------------------------------------------------------|---|
| Welcome     License Agreement     Change Password | Encryption Was the encryption feature purchased for this system?  No Yes |   |

Figure 12-69 Encryption activation during initial system setup

The Encryption window displays information about your storage system, as shown in Figure 12-70.

| System Setup                                                                           |                                                                                                    | ×   |
|----------------------------------------------------------------------------------------|----------------------------------------------------------------------------------------------------|-----|
| Welcome License Agreement Change Password System Name Licensed Functions DNS           | Encryption Was the encryption feature purchased for this system?  No Variable Variable Variab |     |
| Date and Time     Encryption     Call Home     Storage Insights     Support Assistance | Type <hh> <hh></hh></hh>                                                                                                    |     |
| Summary                                                                                |                                                                                                    | , v |

Figure 12-70 Information storage system during initial system setup

**Note:** If you configured a cluster on one of the nodes and did not added the node to the cluster, the initial setup configuration shows only one node. Therefore, the license for the newly added node must be added later.

 Right-click the node to open a menu that features two license activation options: Activate License Automatically and Activate License Manually (see Figure 12-71). Use either option to activate encryption.

| Туре | ↑ M/T-M  | S/N     | Licensed                       |
|------|----------|---------|--------------------------------|
| Node | 2145-SV1 | 78HXWY0 | Activate License Automatically |
|      |          |         | Activate License Manually      |

Figure 12-71 Selecting license activation method

For more information about how to complete the automatic activation process, see "Activating the license automatically" on page 1157.

For more information about how to complete a manual activation process, see "Manual license activation" on page 1160.

3. After the activation process is complete, a green checkmark is shown in the column that is labeled "Licensed" that is next to a node for which the license was enabled. Click **Next to** proceed with the initial system setup (see Figure 12-72).

**Note:** Every enclosure needs an active encryption license before you can enable encryption on the system. Attempting to add a nonlicensed enclosure to an encryption-enabled system fails.

| Change Password    | No<br>Yes                     |                               |            |          |        | ^     |
|--------------------|-------------------------------|-------------------------------|------------|----------|--------|-------|
| System Name        | Activate the encry            | ption licenses for each node. |            |          |        |       |
| Licensed Functions | $\equiv$ Actions $\checkmark$ | <b>业</b>                      |            |          |        |       |
| ⊘ Date and Time    | Туре                          | ↑ M/T-M                       | S/N        | Licensed |        |       |
| ↓<br>○ Encryption  | Node                          | 2145-SV1                      | 78HXWY0    | × .      |        |       |
| Call Home          |                               |                               |            |          |        |       |
| Storage Insights   | Showing <b>1</b> row   Se     | lecting <b>1</b> row          |            |          |        |       |
| Support Assistance |                               |                               |            |          |        |       |
| Summary            |                               |                               |            |          |        |       |
|                    |                               |                               |            |          |        |       |
|                    |                               |                               |            |          |        |       |
|                    |                               |                               |            |          |        |       |
|                    |                               |                               |            |          |        |       |
|                    |                               |                               |            |          |        |       |
|                    |                               |                               |            |          |        |       |
|                    | ⑦ Need Help                   | Cancel                        | <b>⊲</b> B | ack      | Next ► |       |
| <                  |                               |                               |            |          |        | · · · |

Figure 12-72 Successful encryption license activation during initial system setup

#### Starting the activation process on a running system

To activate encryption on a running system, complete the following steps:

- 1. Click Settings  $\rightarrow$  System  $\rightarrow$  Licensed Functions.
- 2. Click Encryption Licenses, as shown in Figure 12-73.

|                                 | Date and Time             | Licensed Function<br>Additional licenses are re       | <b>1S</b><br>quired to use       | certain system functi      | ions. For auditing purposes, retain the li | cense agreement for proof of compliar                                   |
|---------------------------------|---------------------------|-------------------------------------------------------|----------------------------------|----------------------------|--------------------------------------------|-------------------------------------------------------------------------|
| Dashboard                       | Licensed Functions        | External Virtualization:<br>Usage Details             | Used TiB                         | Used SCUs                  |                                            | 99 SCU<br>Total O SCUs Used                                             |
| ່ ໑ <sub>ິດ</sub> ⊅ີ Monitoring | Update System             | Storage Class Memory<br>Tier 0 Flash<br>Tier 1 Flash  | 0.00 TIB<br>0.00 TIB<br>0.00 TIB | 0 SCUs<br>0 SCUs<br>0 SCUs |                                            | 0.00% of SCU Capacity<br>0.00% of SCU Capacity<br>0.00% of SCU Capacity |
| Pools                           | VVOL                      | Enterprise Tier<br>Nearline Tier                      | 0.00 TiB<br>0.00 TiB             | 0 SCUs<br>0 SCUs           |                                            | 0.00% of SCU Capacity<br>0.00% of SCU Capacity                          |
| Volumes                         | Volume Protection         | FlashCopy:<br>Remote Mirroring:                       |                                  |                            | 0 Used TiB                                 | 99 TIB<br>99 TIB                                                        |
| Hosts                           | Resources                 | Compression:<br>Usage Details<br>Storage Class Memory | Used TiB<br>0.00 TiB             | Used SCUs<br>0 SCUs        |                                            | 99 SCU<br>Total O SCUs Used<br>0.00% of SCU Capacity                    |
| Copy Services                   | IP Quorum                 | Tier 0 Flash<br>Tier 1 Flash<br>Enterprise Tier       | 0.00 TiB<br>0.00 TiB<br>0.00 TiB | 0 SCUs<br>0 SCUs<br>0 SCUs |                                            | 0.00% of SCU Capacity<br>0.00% of SCU Capacity<br>0.00% of SCU Capacity |
| Access                          | I/O Groups                | Nearline Tier  Encryption Licenses                    | 0.00 TiB                         | 0 SCUs                     |                                            | 0.00% of SCU Capacity                                                   |
| Settings                        | Transparent Cloud Tiering |                                                       |                                  |                            |                                            |                                                                         |

Figure 12-73 Expanding Encryption Licenses section on the Licensed Functions window

3. The Encryption Licenses window displays information about your nodes. Right-click the enclosure on which you want to install an encryption license. A menu opens that includes two license activation options: Activate License Automatically and Activate License Manually (see Figure 12-74). Use either option to activate encryption.

| Encryption Lice          | enses             |                 |         |                                |
|--------------------------|-------------------|-----------------|---------|--------------------------------|
| Add the license ke       | eys for the       | following nodes |         |                                |
| $\equiv$ Actions $\cdot$ | <b>-</b> <u>↓</u> | 1               |         |                                |
| Туре                     | Ŷ                 | M/T-M           | S/N     | Licensed                       |
| Node                     |                   | 2145-SV1        | 78HYLD0 | Activate License Automatically |
| Node                     |                   | 2145-SV1        | 78HXWY0 | Activate License Manually      |

Figure 12-74 Select the node on which you want to enable the encryption

For more information about how to complete an automatic activation process, see "Activating the license automatically" on page 1157. For more information about how to complete a manual activation process, see "Manual license activation" on page 1160.

After the activation process is complete, a green check checkmark is shown in the column that is labeled "Licensed" for the node, as shown in Figure 12-75.

| $\equiv$ Actions | • | 1        |         |          |
|------------------|---|----------|---------|----------|
| Туре             | Υ | M/T-M    | S/N     | Licensed |
| Node             |   | 2145-SV1 | 78HYLD0 | ~        |
| Node             |   | 2145-SV1 | 78HXWY0 | ~        |

Figure 12-75 Successful encryption license activation on a running system

### Activating the license automatically

The automatic license activation is the faster method to activate the encryption license for IBM Storage Virtualize. You need the authorization code and the workstation that is used to access the GUI that can access the external network.

**Note:** The PC that was used to connect to the GUI and activate the license must connect to the internet.

To activate the encryption license for a node automatically, complete the following steps:

1. Select **Activate License Automatically** to open the Activate License Automatically window, as shown in Figure 12-76.

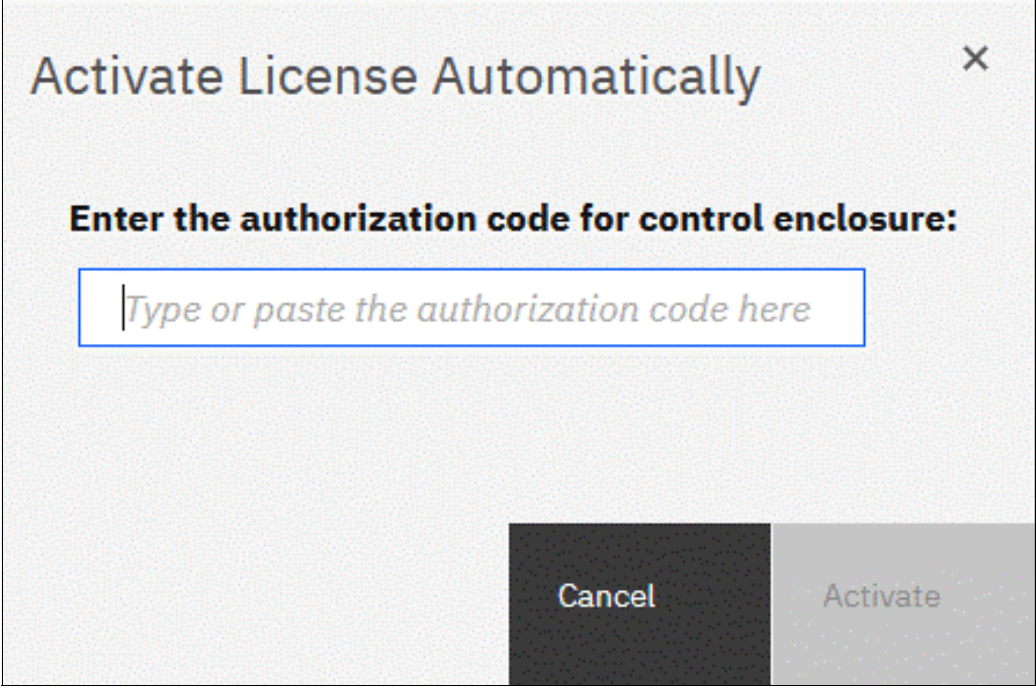

Figure 12-76 Encryption license Activate License Automatically window

2. Enter the authorization code that is specific to the node that you selected, as shown in Figure 12-77. Click **Activate**.

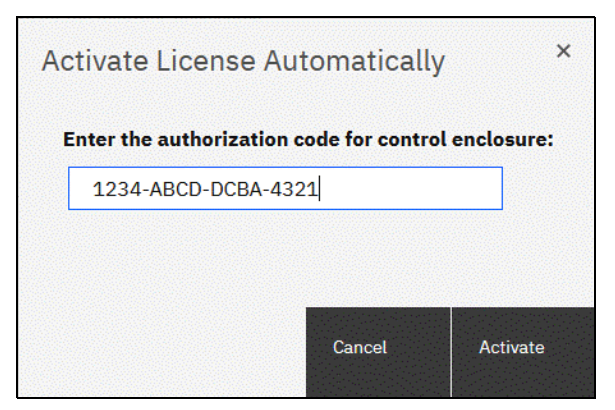

Figure 12-77 Entering an authorization code

The system connects to IBM to verify the authorization code and retrieves the license key. Figure 12-78 shows a window that is displayed during this connection process. If everything works correctly, the procedure takes less than a minute.

| Activate License Automatically                                                        | ×     |
|---------------------------------------------------------------------------------------|-------|
| Sending machine information to ibm.com<br>Retrieve license keys<br>Apply license keys |       |
| •<br>0:06 Elapsed                                                                     |       |
|                                                                                       | Close |

Figure 12-78 Activating encryption

After the license key is retrieved, it is automatically applied, as shown in Figure 12-79.

| ■ Actions | • 🔟 | I        |         |          |
|-----------|-----|----------|---------|----------|
| Гуре      | Ŷ   | M/T-M    | S/N     | Licensed |
| ode       |     | 2145-SV1 | 78HYLD0 | ~        |
| ode       |     | 2145-SV1 | 78HXWY0 | × .      |

Figure 12-79 Successful encryption license activation

### Problems with automatic license activation

If connection problems occur with the automatic license activation procedure, the system times out after 3 minutes with an error (see Figure 12-80).

| Activate License Automatically                                                                                                    | × |
|----------------------------------------------------------------------------------------------------|---|
| The connection has timed out. The server might be<br>busy or unavailable at this time. You can retry<br>automatic activation later or manually activate<br>licenses.<br>If the problem persists, contact the support center. |   |
| Activate License Manually                                                                                                    |   |
| Close                                                                                                    |   |

Figure 12-80 Authorization code failure

To remedy the problem, check whether the PC that is used to connect to the IBM SAN Volume Controller GUI and activate the license can access the internet. If you cannot complete the automatic activation procedure, use the manual activation procedure that is described in "Manual license activation" on page 1160.

Although authorization codes and encryption license keys use the same format (four groups of four hexadecimal digits), you can use only one of them in the suitable activation process. If you use a license key when the system expects an authorization code, the system displays an error message.

#### Manual license activation

To manually activate the encryption license for a node, complete the following steps:

1. Select **Activate License Manually** to open the Manual Activation window, as shown in Figure 12-81.

| Bas |
|-----|
|     |
|     |
|     |
|     |
|     |
|     |
| 1   |
| h   |
|     |
|     |
|     |
|     |
|     |

Figure 12-81 Manual encryption license activation window

- 2. If you have not done so already, obtain the encryption license for the node. The information that is required to obtain the encryption license is displayed in the Manual Activation window. Use this data and follow the instructions that are provided in "Obtaining an encryption license" on page 1153.
- 3. You can enter the license key by entering it, pasting it, or clicking the folder icon and uploading the license key file to the storage system that was downloaded from DSFA. Click **Activate**.

After the task completes successfully, the GUI shows that encryption is licensed for the specified node, as shown in Figure 12-82.

| $\equiv$ Actions $\cdot$ | • 🔟 | L        |         |          |  |
|--------------------------|-----|----------|---------|----------|--|
| Туре                     | ↑   | M/T-M    | S/N     | Licensed |  |
| Node                     |     | 2145-SV1 | 78HYLD0 | ~        |  |
| Node                     |     | 2145-SV1 | 78HXWY0 | ~        |  |

Figure 12-82 Successful encryption license activation

### Problems with manual license activation

Although authorization codes and encryption license keys use the same format (four groups of four hexadecimal digits), you can use only one of them in the suitable activation process. If you use an authorization code when the system expects a license key, the system displays an error message, as shown in Figure 12-83.

| ACTIVATE FUNCTION                                                                     |      |      |
|---------------------------------------------------------------------------------------|------|------|
| he task completed with errors.                                                        |      |      |
| <b>100%</b> completed                                                                 |      |      |
|                                                                                       |      |      |
| View more details                                                                     |      |      |
| DCBA-4321                                                                             |      | ^    |
| There is a problem activating function: Key = 1234-<br>NBCD-DCBA-4321.                | 3:31 | PM   |
| CLI returned error message:                                                           | 3:31 | PM   |
| CMMVC7218E The task cannot be initiated because an invalid license key was specified. | 3:31 | PM   |
| Synchronizing memory cache.                                                           | 3:31 | PM   |
| The task is 100% complete.                                                            | 3:32 | PM   |
| The task completed with errors.                                                       | 3:32 | PM 🗸 |
|                                                                                       |      |      |
|                                                                                       |      |      |
|                                                                                       |      |      |
| Cancel                                                                                | ose  |      |

Figure 12-83 License key failure

## 12.8.2 Enabling encryption

This section describes the process to create and store system master access key copies, which also are referred to as *encryption keys*. These keys can be stored on any or both of two key providers: USB flash drives or a key server.

The following types of key servers are supported by IBM Storage Virtualize:

- IBM Security Guardium Key Lifecycle Manager (SGKLM), which was introduced in IBM Storage Virtualize V7.8.
- ► Gemalto SafeNet KeySecure, which was introduced in IBM Storage Virtualize V8.2.
- Thales CipherTrust Manager, which is a re-branded version of Gemalto SafeNet KeySecure. Support was added in IBM Storage Virtualize V8.4.1

For more information about supported key servers, see this IBM Support web page.

IBM Storage Virtualize code V8.1 introduced the ability to define up to four encryption key servers, which is a preferred configuration because it increases key provider availability. In this version, support for simultaneous use of USB flash drives and a key server was added.

Organizations that use encryption key management servers might consider parallel use of USB flash drives as a backup solution. During normal operation, such drives can be disconnected and stored in a secure location. However, during a catastrophic loss of encryption servers, the USB flash drives can still be used to unlock the encrypted storage.

The key server and USB flash drive characteristics that are described next might help you to choose the type of encryption key provider that you want to use.

Key servers can have the following characteristics:

- Physical access to the system is not required to perform a rekey operation.
- Support for businesses that have security requirements that preclude use of USB ports.
- ► Hardware security modules (HSMs) can be used to generate an encryption key.
- ► Keys can be replicated between servers and automatic backups can be performed.
- Implementations follow an open standard (Key Management Interoperability Protocol [KMIP]) that aids in interoperability.
- Operations that are related to key management can be audited.
- Encryption keys and physical access to storage systems can be managed separately.

USB flash drives have the following characteristics:

- Physical access to the system is required to process a rekey operation.
- No moving parts with almost no read or write operations to the USB flash drives.
- Inexpensive to maintain and use.
- Convenient and easy to have multiple identical USB flash drives available as backups.

**Important:** Maintaining confidentiality of the encrypted data hinges on security of the encryption keys. Pay special attention to ensure secure creation, management, and storage of the encryption keys.

#### Starting the Enable Encryption wizard

After the license activation step is successfully completed on IBM SAN Volume Controller nodes, you can now enable encryption. You can enable encryption after completion of the initial system setup by using the GUI or CLI.

The GUI can be used in two ways to start the Enable Encryption wizard. The first method is by clicking **Run Task** that is next to Enable Encryption on the Suggested Tasks window, as shown in Figure 12-84.

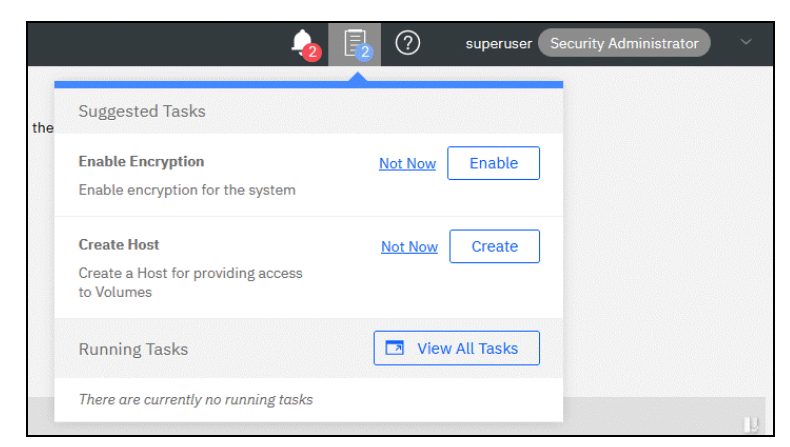

Figure 12-84 Enable Encryption from the Suggested Tasks window

You can also click Settings  $\rightarrow$  Security  $\rightarrow$  Encryption and then, click Enable Encryption, as shown in Figure 12-85.

|               | Remote Authentication | Encryption        |
|---------------|-----------------------|-------------------|
| Dashboard     | Encryption            | Enable Encryption |
| ഹം Monitoring | Password Policies     |                   |
| Pools         | Secure Communications |                   |
| Volumes       | Inactivity Logout     |                   |
| Hosts         |                       |                   |
| Copy Services |                       |                   |
| Access        | Notifications         |                   |
| Settings      | Network               |                   |
|               | Security              |                   |
|               | System                |                   |
|               | Support               |                   |

Figure 12-85 Enable Encryption from the Security window

The Enable Encryption wizard starts by prompting you to select the encryption key provider to use for storing the encryption keys, as shown in Figure 12-86. You can enable one or both providers.

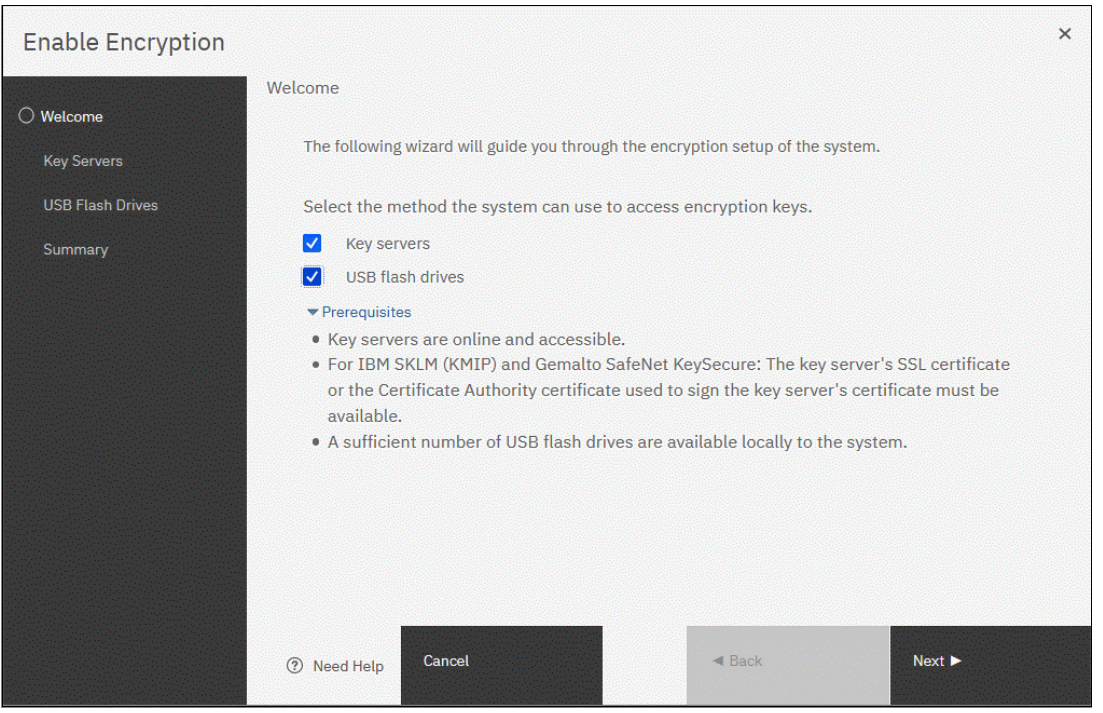

Figure 12-86 Enable Encryption wizard Welcome window

The next section presents a scenario in which both encryption key providers are enabled at the same time. For more information about how to enable encryption by using only USB flash drives, see "Enabling encryption by using USB flash drives" on page 1164.

For more information about how to enable encryption by using key servers as the sole encryption key provider, see 12.8.3, "Enabling encryption by using key servers" on page 1168.

#### Enabling encryption by using USB flash drives

**Note:** The system needs at least three USB flash drives to be present before you can enable encryption by using this encryption key provider. IBM USB flash drives are preferred and can be obtained from IBM with the feature name *Encryption USB Flash Drives (Four Pack)*. Other flash drives might also work. You can use any USB ports in any node of the cluster.

The use of USB flash drives as the encryption key provider requires a minimum of three USB flash drives to store the generated encryption keys. Because the system attempts to write the encryption keys to any USB flash drive that is inserted into a node port, it is critical to maintain physical security of the system during this procedure.

While the system enables encryption, you are prompted to insert USB flash drives into the system. The system generates and copies the encryption keys to all available USB flash drives.

Ensure that each copy of the encryption key is valid before you write any user data to the system. The system validates any key material on a USB flash drive when it is inserted into the canister. If the key material is invalid, the system logs an error.

If the USB flash drive is unusable or fails, the system does not display it as output. Figure 12-88 on page 1167 shows an example where the system detected and validated three USB flash drives.

If your system is in a secure location with controlled access, one USB flash drive for each canister can remain inserted in the system. If a risk of unauthorized access exists, all USB flash drives with the master access keys must be removed from the system and stored in a secure place.

Securely store all copies of the encryption key. For example, any USB flash drives that are holding an encryption key copy that is not left plugged into the system can be locked in a safe. Similar precautions must be taken to protect any other copies of the encryption key that are stored on other media.

**Notes:** Generally, create at least one extra copy on another USB flash drive for storage in a secure location. You can also copy the encryption key from the USB drive and store the data on other media, which can provide extra resilience and mitigate risk that the USB drives that were used to store the encryption key come from a faulty batch.

Every encryption key copy must be stored securely to maintain confidentiality of the encrypted data.

A minimum of one USB flash drive with the correct master access key is required to unlock access to encrypted data after a system restart, such as a system-wide restart or power loss. No USB flash drive is required during a warm restart, such as a node that is exiting service mode or a single node restart. The data center power-on procedure must ensure that USB flash drives that contain encryption keys are plugged into the storage system before it is powered on.

During power-on, insert USB flash drives into the USB ports on two supported canisters to safeguard against failure of a node, node's USB port, or USB flash drive during the power-on procedure.

To enable encryption by using USB flash drives as the only encryption key provider, complete the following steps:

1. In the Enable Encryption wizard Welcome tab, select **USB flash drives** and then, click **Next**, as shown in Figure 12-87.

| Enable Encryption                        |                                                                                                    | × |
|------------------------------------------|----------------------------------------------------------------------------------------------------|---|
| Welcome     USB Flash Drives     Summary | Welcome The following wizard will guide you through the encryption setup of the system. Select the method the system can use to access encryption keys. Key servers VSB flash drives Prerequisites A sufficient number of USB flash drives are available locally to the system. |   |
|                                          | ⑦ Cancel                                                                                                    |   |

Figure 12-87 Selecting USB flash drives in the Enable Encryption wizard

If fewer than three USB flash drives are inserted into the system, you are prompted to insert more drives. The system reports how many more drives must be inserted.

**Note:** The Next option remains disabled until at least three USB flash drives are detected.
2. Insert the USB flash drives into the USB ports as requested.

After the minimum required number of drives is detected, the encryption keys are automatically copied on the USB flash drives, as shown in Figure 12-88.

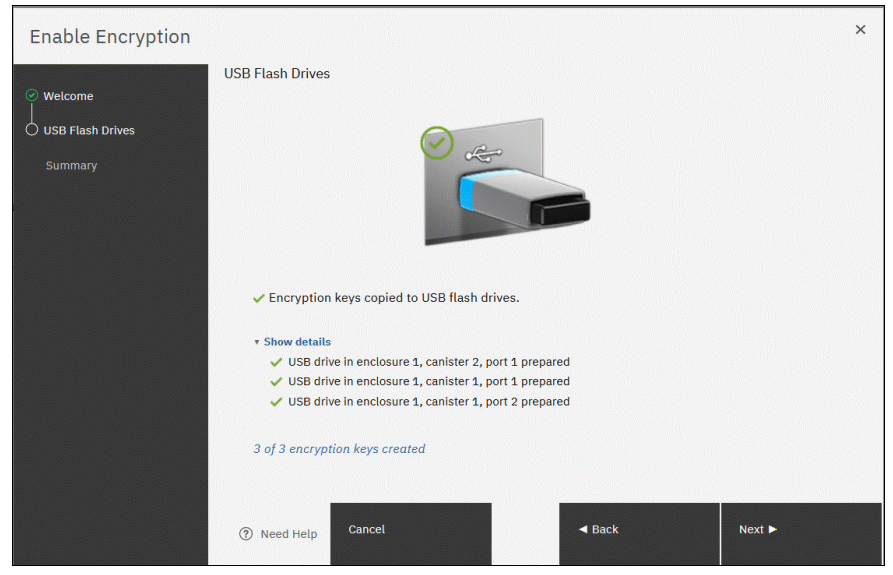

Figure 12-88 Writing the master access key to USB flash drives

You can continue to add USB flash drives or replace the drives that are plugged in to create copies. When done, click **Next**.

3. The number of keys that were created is shown in the Summary tab, as shown in Figure 12-89. Click **Finish** to finalize the encryption enablement.

| Enable Encryption |                      |         |                                                                                                    | ×      |
|-------------------|----------------------|---------|----------------------------------------------------------------------------------------------------|--------|
| 0                 | Summary              |         |                                                                                                    |        |
| USB Flash Drives  | Encryption:          | Enabled |                                                                                                    |        |
| │<br>○ Summary    | USB encryption keys: | 3       |                                                                                                    |        |
|                   |                      |         |                                                                                                    |        |
|                   |                      |         |                                                                                                    |        |
|                   |                      |         |                                                                                                    |        |
|                   |                      |         |                                                                                                    |        |
|                   |                      |         |                                                                                                    |        |
|                   |                      |         |                                                                                                    |        |
|                   |                      |         |                                                                                                    |        |
|                   | ⑦ Cancel             |         | A Back     Back     Compared     Second Second Se | Finish |

Figure 12-89 Commit the encryption enablement

You receive a message confirming that the encryption is now enabled on the system, as shown in Figure 12-90.

| Enab | le Encryption                                                                                                    | × |
|------|----------------------------------------------------------------------------------------------------|---|
| 3    | Info<br>Encryption is now enabled on the<br>system.<br>To automatically unlock data if the<br>system is restarted, insert at least one<br>USB flash drive into an available USB<br>port. | * |
|      | Close                                                                                                    |   |

Figure 12-90 Encryption enabled message that uses USB flash drives

 Confirm that encryption is enabled and verify which key providers are in use by selecting Settings → Security → Encryption, as shown in Figure 12-91.

| Remote Authentication | Encryption<br>State: Enabled -            |
|-----------------------|-------------------------------------------|
| Encryption            | Encryption<br>Keys: VAccessible           |
| Password Policies     | '▶ Key Servers<br>Not Configured          |
| Secure Communications | '> 3 USB Flash Drives Detected Configured |
| Inactivity Logout     |                                           |

Figure 12-91 Encryption view showing by using USB flash drives as the enabled provider

### 12.8.3 Enabling encryption by using key servers

A key server is a centralized system that receives and then distributes encryption keys to its clients, including IBM Storage Virtualize systems.

IBM Storage Virtualize supports use of the following key servers as encryption key providers:

- Security Guardium Key Lifecycle Manager (SGKLM)
- Gemalto SafeNet KeySecure
- Thales CipherTrust Manager

**Note:** Support for SGKLM was introduced in IBM Storage Virtualize V7.8. Support for Gemalto SafeNet KeySecure was introduced in IBM Storage Virtualize V8.2.1.

All these products support *Key Management Interoperability Protocol* alias *KMIP*, which is a standard for management of cryptographic keys.

**Note:** Make sure that the key management server function is fully independent from encrypted storage that has encryption that is managed by this key server environment. Failure to observe this requirement might create an encryption deadlock. An *encryption deadlock* is a situation in which none of key servers in the environment can become operational because some critical part of the data in each server is stored on a storage system that depends on one of the key servers to unlock access to the data.

IBM Storage Virtualize code V8.1 and later supports up to four key server objects that are defined in parallel. However, only one key server type can be enabled at one time.

Another characteristic when working with key servers is that it is not possible to migrate from one key server type directly to another. If you want to migrate from one type to another, you first must migrate from your current key server to USB encryption, and then, migrate from USB to the other type of key server.

# 12.8.4 Enabling encryption by using SGKLM

Before you create a key server object in the storage system, the key server must be configured. Ensure that you complete the following tasks on the SGKLM server before you enable encryption on the storage system:

- Configure the SGKLM server to use Transport Layer Security version 1.2. The default setting is TLSv1, but IBM Storage Virtualize supports only version 1.2. Therefore, set the value of security protocols to SSL\_TLSv2 (which is a set of protocols that includes TLSv1.2) in the SGKLM server configuration properties.
- Ensure that the database service is started automatically on start.
- Ensure that at least one Secure Sockets Layer (SSL) certificate is available for browser access.
- Create a Storage\_VIRT device group for IBM Storage Virtualize systems.

For more information about completing these tasks, see this IBM Documentation web page.

Access to the key server that is storing the correct master access key is required to enable access to encrypted data in the system after a system restart. System restart can be a system-wide restart or power loss. Access to the key server is not required during a warm restart, such as a node that is exiting service mode or a single node restart.

The data center power-on procedure must ensure key server availability before the storage system that is using encryption is started. If a system with encrypted data is restarted and cannot access the encryption keys, the encrypted storage pools are offline until the encryption keys are detected.

To enable encryption by using an SGKLM key server, complete the following steps:

- 1. Ensure that service IPs are configured on all your nodes.
- 2. In the Enable Encryption wizard Welcome tab, select **Key servers** and then, click **Next**, as shown in Figure 12-92.

| Enable Encryption                   |                                                                                                    | × |
|-------------------------------------|----------------------------------------------------------------------------------------------------|---|
| C Welcome<br>Key Servers<br>Summary | <ul> <li>Welcome</li> <li>The following wizard will guide you through the encryption setup of the system.</li> <li>Select the method the system can use to access encryption keys.</li> <li>Key servers <ul> <li>USB flash drives</li> </ul> </li> <li>Prerequisites</li> <li>Key servers are online and accessible.</li> <li>For IBM SKLM (KMIP) and Gemalto SafeNet KeySecure: The key server's SSL certificate or the Certificate Authority certificate used to sign the key server's certificate must be available.</li> </ul> | × |
|                                     | ⑦ Cancel                                                                                                    |   |

Figure 12-92 Selecting Key server as the only provider in the Enable Encryption wizard

3. Select IBM SKLM (with KMIP) as the key server type, as shown in Figure 12-93.

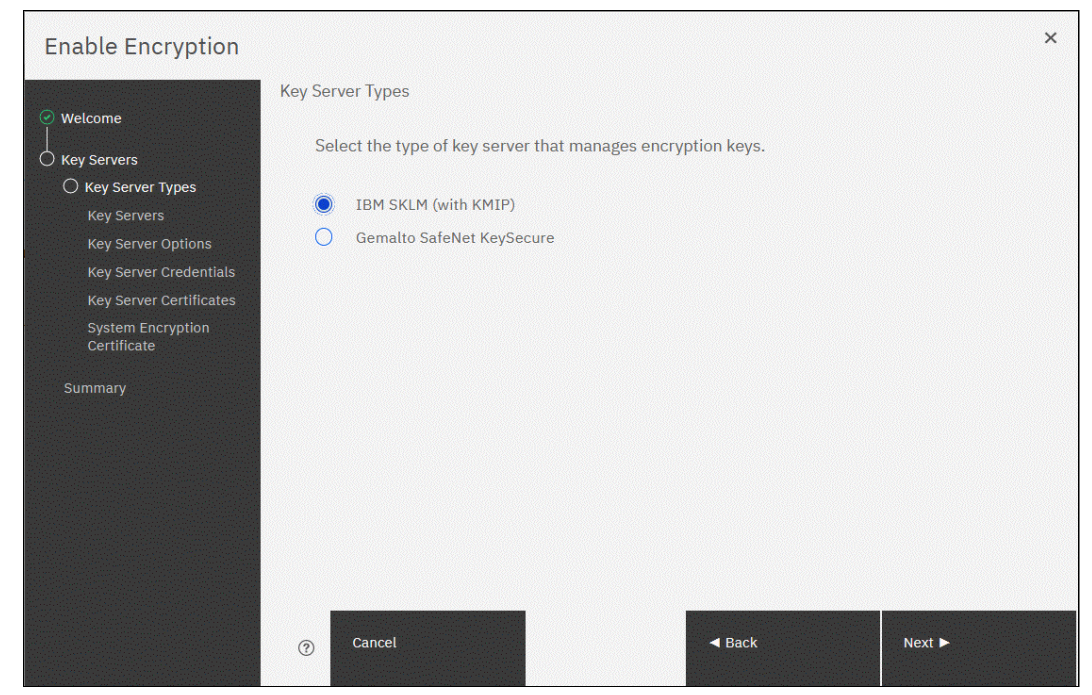

Figure 12-93 Selecting SGKLM as key server type

4. The wizard moves to the Key Servers tab, as shown in Figure 12-94. Enter the name and IP address of the key servers. The first key server that is specified must be the primary SGKLM key server.

**Note:** The supported versions of SGKLM (up to Version 4.1.1, which was the latest code version available at the time of this writing) differentiate between the primary and secondary key server role. The Primary SGKLM server as defined on the Key Servers window of the Enable Encryption wizard must be the server that is defined as the primary by SGKLM administrators.

The key server name serves only as a label. Only the provided IP address is used to contact the server. If the key server's TCP port number differs from the default value for the KMIP protocol (that is, 5696), enter the port number. An example of a complete primary SGKLM configuration is shown in Figure 12-94.

| Enable Encryption                              |                                                            |                                                        |                                | ×      |
|------------------------------------------------|------------------------------------------------------------|--------------------------------------------------------|--------------------------------|--------|
| Welcome     O Key Servers     Key Server Types | Key Servers<br>Ensure that replicat<br>redundant copies of | ion is enabled between each (<br>f the encryption key. | configured key server to allow | for    |
| C Key Servers<br>Key Server Options            | Name                                                       | IP Address                                             | Port                           |        |
| Key Server Certificates                        | KeyServer01                                                | 192.168.1.200                                          | 5696 🕀 🕞 (Prima                | ry)    |
| System Encryption<br>Certificate<br>Summary    |                                                            |                                                        |                                |        |
|                                                |                                                            |                                                        |                                |        |
|                                                |                                                            |                                                        |                                |        |
|                                                |                                                            |                                                        |                                |        |
|                                                | ⑦ Cancel                                                   |                                                        | d Back                         | Next ► |

Figure 12-94 Configuration of the primary SGKLM server

 If you want to add secondary SGKLM servers, click the "+" symbol and enter the data for secondary SGKLM servers, as shown in Figure 12-95. You can define up to four SGKLM servers. Click Next when you are done.

| Enable Encryption                             |                       |                    |               |                      | ×      |
|-----------------------------------------------|-----------------------|--------------------|---------------|----------------------|--------|
| ⊘ Welcome                                     | Key Servers           |                    |               |                      |        |
| Key Servers                                   | redundant copies of t | he encryption key. | configured ke | y server to allow to |        |
| Key Servers                                   | Name                  | IP Address         | Port          |                      |        |
| Key Server Options<br>Key Server Certificates | KeyServer01           | 192.168.1.200      | 5696          | ⊕ ⊖ (Primary)        | )      |
| System Encryption<br>Certificate              | KeyServer02           | 192.168.1.201      | 5696          | $\oplus \Theta$      |        |
| Summary                                       | KeyServer03           | 192.168.1.202      | 5696          | $\oplus \Theta$      |        |
|                                               | KeyServer04           | 192.168.1.203      | 5696          | $\oplus \Theta$      |        |
|                                               |                       |                    |               |                      |        |
|                                               |                       |                    |               |                      |        |
|                                               |                       |                    |               |                      |        |
|                                               |                       |                    |               |                      |        |
|                                               | ⑦ Cancel              |                    | <b>⊲</b> Bac  | k                    | Next ► |

Figure 12-95 Configuring multiple SGKLM servers

 The next window in the wizard is a reminder that IBM Storage\_VIRT device group that is dedicated for IBM Storage Virtualize systems must exist on the SGKLM key servers. Make sure that this device group exists and click **Next** to continue, as shown in Figure 12-96.

| Enable Encryption                                                                                                    |                    |               |               | ×      |
|----------------------------------------------------------------------------------------------------|--------------------|---------------|---------------|--------|
| 🥐 Welcome                                                                                                    | Key Server Options |               |               |        |
| <ul> <li>Key Servers</li> <li>Key Server Types</li> <li>Key Server Options</li> <li>Key Server Certificates</li> <li>System Encryption</li> <li>Certificate</li> </ul> | Device Group:      | SPECTRUM_VIRT |               |        |
| Summary                                                                                                    |                    |               |               |        |
|                                                                                                    | ⑦ Cancel           |               | <b>⊲</b> Back | Next 🕨 |

Figure 12-96 Checking key server device group

7. Enable secure communication between the IBM Storage Virtualize system and the SGKLM key servers by uploading the key server certificate from a trusted third-party certificate authority (CA) or by using a self-signed certificate. The self-signed certificate can be obtained directly from each of the key servers.

**Note:** Key server TLS certificates to be imported into an IBM Storage Virtualize system need to be in PEM format (base64-encoded).

After uploading any of the certificates in the window that is shown in Figure 12-97, click **Next**.

| Enable Encryption                                                      |                                                                                                    | × |
|------------------------------------------------------------------------|----------------------------------------------------------------------------------------------------|---|
| ✓ Welcome                                                              | Key Server Certificates                                                                                                    | ^ |
| Key Servers                                                            | Depending on how you manage certificates on key servers, use one of these methods to upload certificates to the system.                              |   |
| <ul> <li>Key Server Types</li> <li>Key Servers</li> </ul>              | I use Certificate Authorities:                                                                                                    |   |
| <ul> <li>Key Server Options</li> <li>Key Server Credentials</li> </ul> | Upload the single file to the system that contains <b>all</b> the Certificate Authorities in the certificate chain that are used by the key servers. |   |
| Key Server Certificates<br>System Encryption<br>Certificate            | Certificate:                                                                                                    |   |
| Summany                                                                | I use self-signed certificates:                                                                                                    |   |
| Summary                                                                | For each of the displayed key servers, upload its self-signed certificate to the system.                                                             |   |
|                                                                        | 192.168.1.200                                                                                                    |   |
|                                                                        | 192.168.1.201                                                                                                    |   |
|                                                                        | 192.168.1.202                                                                                                    | ~ |
|                                                                        |                                                                                                    |   |
|                                                                        | ⑦ Cancel                                                                                                    |   |

Figure 12-97 Uploading key servers or certificate authority SSL certificate

 Configure the SGKLM key server to trust the public key certificate of the IBM Storage Virtualize system. You can download the system's public TLS certificate by clicking Export Public Key, as shown in Figure 12-98. Install this certificate in the SGKLM key server in the IBM Storage\_VIRT device group.

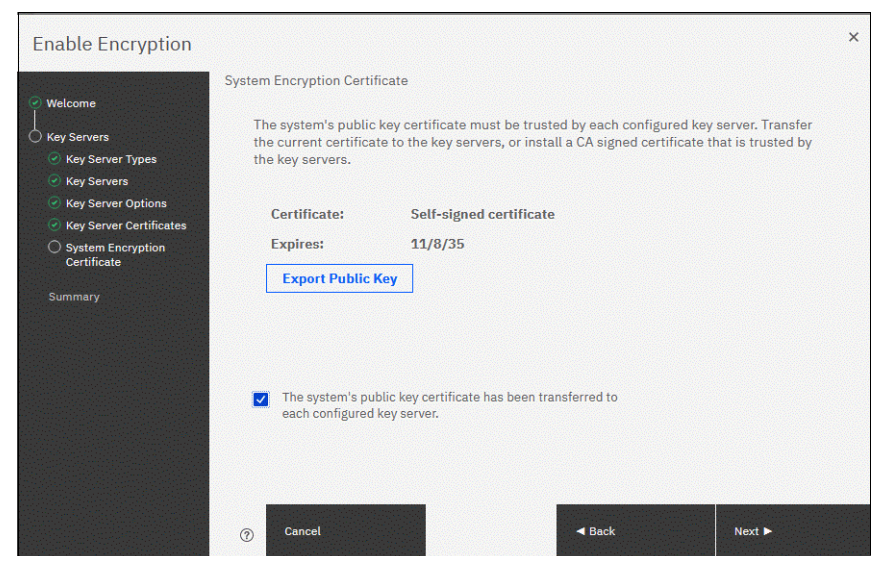

Figure 12-98 Downloading the IBM Storage Virtualize SSL certificate

- When the IBM Storage Virtualize system public key certificate is installed on the SGKLM key servers, acknowledge this installation by clicking the checkbox that is below the Export Public Key button and then, click Next.
- 10. The key server configuration is shown in the Summary tab, as shown in Figure 12-99. Click **Finish** to create the key server object and finalize the encryption enablement.

| Enable Encryption |                          |                                                      |                                                                                      | ×      |
|-------------------|--------------------------|------------------------------------------------------|--------------------------------------------------------------------------------------|--------|
| Welcome           | Summary                  |                                                      |                                                                                      |        |
| Key Servers       | Encryption:              | Enabled                                              |                                                                                      |        |
| Summary           | Key servers:             | KeyServer1<br>KeyServer2<br>KeyServer3<br>KeyServer4 | 192.168.1.201:5696<br>192.168.1.202:5696<br>192.168.1.203:5696<br>192.168.1.204:5696 |        |
|                   | Key server certificates: | Installed 11/12/20                                   |                                                                                      |        |
|                   | ⑦ Cancel                 |                                                      | ◄ Back                                                                               | Finish |

Figure 12-99 Finish enabling encryption by using SGKLM key servers

11. If no errors occur while the key server object is created, you receive a message that confirms that the encryption is now enabled on the system. Click **Close**.

12.Confirm that encryption is enabled in **Settings**  $\rightarrow$  **Security**  $\rightarrow$  **Encryption**, as shown in Figure 12-100. The 0nl i ne state indicates which SGKLM servers are detected as available by the system.

| ate:               | Enabled -             |         |        |            |              |
|--------------------|-----------------------|---------|--------|------------|--------------|
| ncryption Keys:    | ✓ Accessible          |         |        |            |              |
| ▼ 4 Key Servers —  |                       |         |        |            |              |
| Add Key Sei        | Rekey 🗮 Actio         | ons 🗸 🔟 | Filter |            | $\mathbb{A}$ |
| Name 🗸             | Туре                  | Primary | Port   | State      | Iľ           |
| KeyServer01        | IBM SKLM (with KMIP)  | ~       | 5696   | 🗸 Online   | ^            |
| KeyServer02        | IBM SKLM (with KMIP)  |         | 5696   | 🗸 Online   |              |
| KeyServer03        | IBM SKLM (with KMIP)  |         | 5696   | 🗸 Online   |              |
| Κοι/ζοτι/οτΩΛ<br>< | TRM SKI M (with KMTP) |         | 5696   | Online     | >            |
| USB Flash Drives   |                       |         |        | Not Config | ured         |

Figure 12-100 Encryption enabled with only SGKLM servers as encryption key providers

# 12.8.5 Enabling encryption by using SafeNet KeySecure or Thales CipherTrustManager

IBM Storage Virtualize V8.2.1 introduced support for Gemalto SafeNet KeySecure, which is a third-party key management server. It can be used as an alternative to SGKLM.

Starting with version 8.4.1, IBM Storage Virtualize also supports Thales CipherTrust Manager, which is a rebranded version of Gemalto SafeNet KeySecure. The instructions for configuring either version are the same.

IBM Storage Virtualize supports Gemalto SafeNet KeySecure version 8.3.0 and later, and by using only KMIP protocol. It is possible to configure up to four SafeNet KeySecure servers in IBM Storage Virtualize for redundancy (they can coexist with USB flash drive encryption).

It is not possible to have both SafeNet KeySecure and SGKLM key servers that are configured at the same time in IBM Storage Virtualize. It is also not possible to migrate directly from one type of key server to another (from SGKLM to SafeNet KeySecure or vice versa). If you want to migrate from one type to another, first migrate to USB flash drives encryption, and then, migrate to the other type of key servers.

KeySecure uses an active-active clustered model. All changes to one key server are instantly propagated to all other servers in the cluster.

Although KeySecure uses KMIP protocol as IBM SGKLM does, an option is available to configure the username and password for IBM Storage Virtualize and KeySecure server authentication, which is not possible when the configuration is performed with SGKLM.

The certificate for client authentication in SafeNet KeySecure can be self-signed or signed by a CA.

To enable encryption in IBM Storage Virtualize by using a Gemalto SafeNet KeySecure key server, complete the following steps:

- 1. Ensure that the service IPs are configured on all of your nodes.
- 2. In the Enable Encryption wizard Welcome tab, select **Key servers** and then, click **Next**, as shown in Figure 12-101.

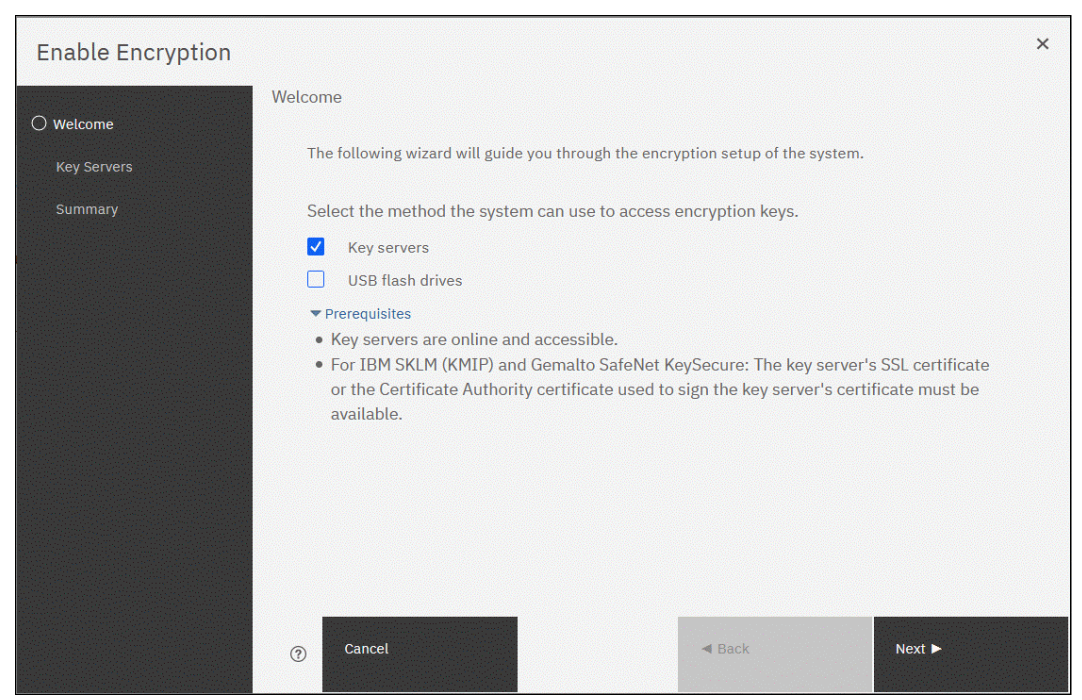

Figure 12-101 Selecting Key servers as the only provider in the Enable Encryption wizard

 In the next window, you can choose between IBM SGKLM or Gemalto SafeNet KeySecure server types, as shown in Figure 12-102. Select Gemalto SafeNet KeySecure and then, click Next.

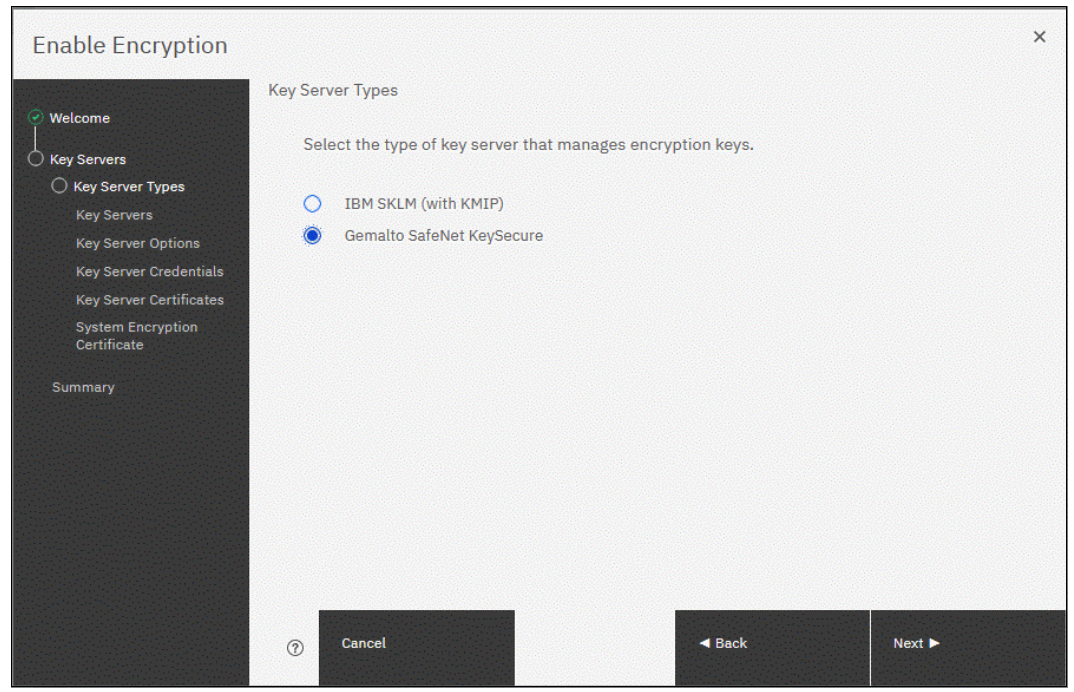

Figure 12-102 Selecting Gemalto SafeNet KeySecure as key server type

4. Add up to four SafeNet KeySecure servers in the next wizard window, as shown in Figure 12-103. For each key server, enter the name, IP address, and TCP port for KMIP protocol (default value is 5696). Because the server name is only a label, it does not need to be the real hostname of the server.

| Welcome                          | Key Servera                               |                                                   |               |                        |  |
|----------------------------------|-------------------------------------------|---------------------------------------------------|---------------|------------------------|--|
| Key Servers                      | Ensure that replicati redundant copies of | on is enabled between each<br>the encryption key. | configured ke | ey server to allow for |  |
| Key Servers                      | Name                                      | IP Address                                        | Port          |                        |  |
| Key Server Certificates          | KeyServer1                                | 192.168.1.201                                     | 5696          | ⊕ ⊖ (Primary)          |  |
| System Encryption<br>Certificate | KeyServer2                                | 192.168.1.202                                     | 5696          | $\oplus \Theta$        |  |
| Summary                          | KeyServer3                                | 192.168.1.203                                     | 5696          | $\oplus \Theta$        |  |
|                                  | KeyServer4                                | 192.168.1.204                                     | 5696          | $\oplus \Theta$        |  |
|                                  |                                           |                                                   |               |                        |  |

Figure 12-103 Configuring multiple SafeNet KeySecure servers

Although Gemalto SafeNet KeySecure uses an active-active clustered model, IBM Storage Virtualize prompts you for a primary key server. The primary key server represents only the KeySecure server that is used for key create and rekey operations. Therefore, any of the clustered key servers can be selected as the primary.

Selecting a primary key server is beneficial for load balancing. Any four key servers can be used to retrieve the master key.

The next window in the wizard prompts you for key servers credentials (username and password), as shown in Figure 12-104. This setting is optional because it depends on how SafeNet KeySecure servers are configured.

| Enable Encryption       |                                                                                                    |                                                                                                    |               | ×      |
|-------------------------|----------------------------------------------------------------------------------------------------|----------------------------------------------------------------------------------------------------|---------------|--------|
|                         | Key Server Credentials (O                                                                                                    | ntional)                                                                                                    |               |        |
|                         | Key Server Credennais (O                                                                                                    | prional)                                                                                                    |               |        |
| Welcome                 |                                                                                                    |                                                                                                    |               |        |
|                         |                                                                                                    |                                                                                                    |               |        |
|                         | Username:                                                                                                    |                                                                                                    |               |        |
| Key Server Types        |                                                                                                    | Max. 64 ci                                                                                                    | haracters     |        |
| Key Servers             |                                                                                                    |                                                                                                    |               |        |
| Key Server Credentials  | Password:                                                                                                    |                                                                                                    |               |        |
| Key Server Certificates |                                                                                                    | Max. 64 ci                                                                                                    | haracters     |        |
| System Encryption       |                                                                                                    |                                                                                                    |               |        |
| Certificate             |                                                                                                    |                                                                                                    |               |        |
|                         | *You can continue wi                                                                                                    | thout setting up a Username                                                                                      | and Password. |        |
| Summary                 |                                                                                                    |                                                                                                    |               |        |
|                         |                                                                                                    |                                                                                                    |               |        |
|                         |                                                                                                    |                                                                                                    |               |        |
|                         |                                                                                                    |                                                                                                    |               |        |
|                         |                                                                                                    |                                                                                                    |               |        |
|                         |                                                                                                    |                                                                                                    |               |        |
|                         |                                                                                                    |                                                                                                    |               |        |
|                         |                                                                                                    |                                                                                                    |               |        |
|                         |                                                                                                    |                                                                                                    |               |        |
|                         |                                                                                                    |                                                                                                    |               |        |
|                         |                                                                                                    |                                                                                                    |               |        |
|                         |                                                                                                    | and the second second second second second second second second second second second second second second second |               |        |
|                         | Cancel                                                                                                    |                                                                                                    | < Back        | Next 🕨 |
|                         |                                                                                                    |                                                                                                    |               |        |
|                         | AND CONTRACTOR OF A DESCRIPTION OF A DESCRIPTION OF A DESCRIPANTE A DESCRIPANTE A DESCRIPANTE A DESCRIPTION OF A DESCRIPTIONO |                                                                                                    |               |        |

Figure 12-104 Key server credentials input (optional)

5. Enable secure communication between the IBM Storage Virtualize system and the SafeNet KeySecure key servers by uploading the key server certificate from a trusted third-party CA or by using a self-signed certificate. The self-signed certificate can be obtained from each of key servers directly. After uploading any of the certificates in the window that is shown in Figure 12-105, click **Next**.

| Enable Encryption                                                           |                                                                                                    | × |
|-----------------------------------------------------------------------------|----------------------------------------------------------------------------------------------------|---|
| C Welcome                                                                   | Key Server Certificates                                                                                                    | ^ |
| Key Servers                                                                 | Depending on how you manage certificates on key servers, use one of these methods to upload certificates to the system.                                 |   |
| <ul> <li>Key Servers</li> </ul>                                             | I use Certificate Authorities:                                                                                                    |   |
| <ul> <li>Key Server Credentials</li> <li>Key Server Certificates</li> </ul> | Upload the single file to the system that contains <b>all</b> the Certificate Authorities in the certificate<br>chain that are used by the key servers. |   |
| System Encryption<br>Certificate                                            | Certificate:                                                                                                    |   |
| Summary                                                                     | I use self-signed certificates:                                                                                                    |   |
|                                                                             | For each of the displayed key servers, upload its self-signed certificate to the system.                                                                |   |
|                                                                             | 192.168.1.201                                                                                                    |   |
|                                                                             | 192.168.1.202                                                                                                    |   |
|                                                                             | 192.168.1.203                                                                                                    | ~ |
|                                                                             |                                                                                                    |   |
|                                                                             | ⑦ Cancel                                                                                                    |   |

Figure 12-105 Uploading SafeNet KeySecure key servers certificate

6. Configure the SafeNet KeySecure key servers to trust the public key certificate of the IBM Storage Virtualize system. You can download the IBM Storage Virtualize system public SSL certificate by clicking **Export Public Key**, as shown in Figure 12-105. After adding the public key certificate to the key servers, select the checkbox and then, click **Next**.

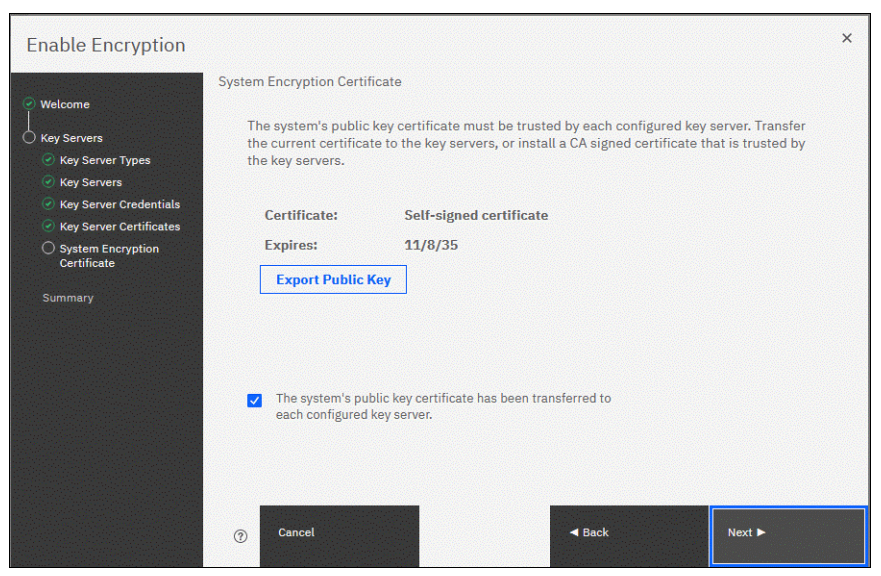

Figure 12-106 Downloading the IBM Storage Virtualize SSL certificate

7. The key server configuration is shown in the Summary tab, as shown in Figure 12-107. Click **Finish** to create the key server object and finalize the encryption enablement.

| Enable Encryption |                          |                                                      |                                                                                      | ×      |
|-------------------|--------------------------|------------------------------------------------------|--------------------------------------------------------------------------------------|--------|
| Welcome           | Summary                  |                                                      |                                                                                      |        |
| Key Servers       | Encryption:              | Enabled                                              |                                                                                      |        |
| Summary           | Key servers:             | KeyServer1<br>KeyServer2<br>KeyServer3<br>KeyServer4 | 192.168.1.201:5696<br>192.168.1.202:5696<br>192.168.1.203:5696<br>192.168.1.204:5696 |        |
|                   | Key server certificates: | Installed 11/12/20                                   |                                                                                      |        |
|                   | ⑦ Cancel                 |                                                      | ◀ Back                                                                               | Finish |

Figure 12-107 Finish enabling encryption by using SafeNet KeySecure key servers

- 8. If no errors occurred while creating the key server object, you receive a message that confirms that the encryption is now enabled on the system. Click **Close**.
- Confirm that encryption is enabled in Settings → Security → Encryption, as shown in Figure 12-108. Check whether the four servers are shown as online, which indicates that all four SafeNet KeySecure servers are detected as available by the system.

| tate:<br>ncryption Keys:   | Enabled  Accessible         |        |                |
|----------------------------|-----------------------------|--------|----------------|
| ▼ 4 Key Servers —          | rver Rekey I ≔ Actions - 🖳  | Filter |                |
| Name 🗸                     | Type Primary                | Port   | State I        |
| KeyServer01                | Gemalto SafeNet KeySecure 🗸 | 5696   | ✓ Online       |
| KeyServer02                | Gemalto SafeNet KeySecure   | 5696   | 🗸 Online       |
| KeyServer03                | Gemalto SafeNet KeySecure   | 5696   | 🗸 Online       |
| KeuSenverNA<br>KeuSenverNA | Gemalto SafaNat Kev/Secure  | 5696   | Online<br>>    |
| ▶ USB Flash Drives         |                             |        | Not Confidurat |

Figure 12-108 Encryption enabled with 4 SafeNet KeySecure key servers

# 12.8.6 Enabling encryption by using both providers

IBM Storage Virtualize allows parallel use of a USB flash drives and one type of key server as encryption key providers. It is possible to configure both providers at the same time by using the enable encryption wizard. To perform this configuration process, the system must meet the requirements of the key server and USB flash drive encryption key providers.

**Note:** Make sure that the key management server function is fully independent from an encrypted storage that includes encryption that is managed by this key server environment. Failure to observe this requirement might create an encryption deadlock. An *encryption deadlock* is a situation in which none of key servers in the environment can become operational because some critical part of the data in each server is stored on an encrypted storage system that depends on one of the key servers to unlock access to the data.

IBM Storage Virtualize code V8.1 and later supports up to four key server objects that are defined in parallel.

Before you start to enable encryption by using USB flash drives and a key server, confirm the requirements that are described in "Enabling encryption by using USB flash drives" on page 1164, and 12.8.3, "Enabling encryption by using key servers" on page 1168.

To enable encryption by using a key server and USB flash drive, complete the following steps:

- 1. Ensure that service IPs are configured on all your nodes.
- 2. In the Enable Encryption wizard Welcome tab, select **Key servers** and **USB flash drives** and then, click **Next** (see Figure 12-109).

| Enable Encryption                                       |                                                                                                    | × |
|---------------------------------------------------------|----------------------------------------------------------------------------------------------------|---|
| C Welcome<br>Key Servers<br>USB Flash Drives<br>Summary | <ul> <li>Welcome</li> <li>The following wizard will guide you through the encryption setup of the system.</li> <li>Select the method the system can use to access encryption keys.</li> <li>Key servers</li> <li>USB flash drives</li> <li>Serequisites</li> <li>For IBM SKLM (KMIP) and Gemalto SafeNet KeySecure: The key server's SSL certificate or the Certificate Authority certificate used to sign the key server's certificate must be available.</li> <li>A sufficient number of USB flash drives are available locally to the system.</li> </ul> | ^ |
|                                                         | ⑦ Cancel                                                                                                    |   |

Figure 12-109 Selecting Key servers and USB flash drives in the Enable Encryption wizard

3. The Key Server Types window opens, as shown in Figure 12-110. Select the key server type that manages the encryption keys.

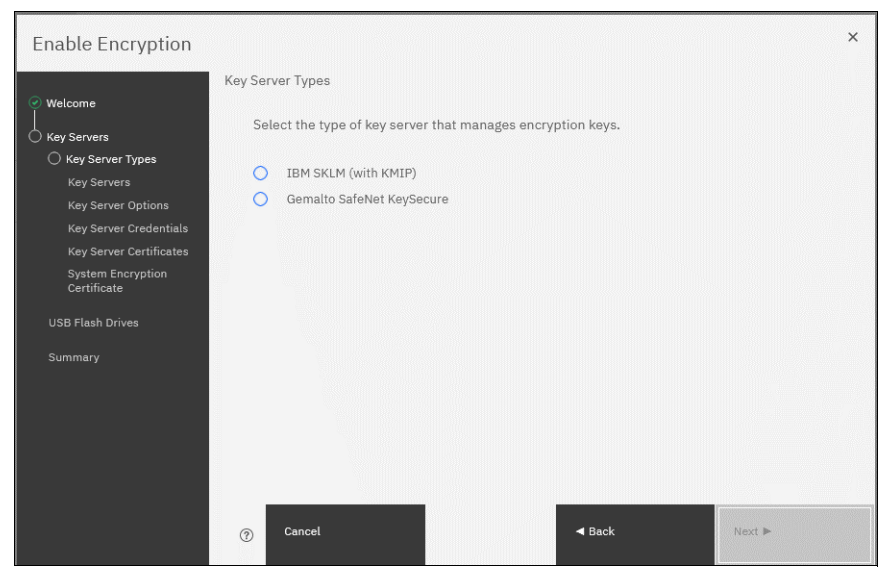

Figure 12-110 Selecting the key server type

The next windows that are displayed are the same as described in 12.8.3, "Enabling encryption by using key servers" on page 1168, depending on the type of key server selected.

When the key servers details are entered, the USB flash drive encryption configuration is displayed. In this step, master encryption key copies are stored in the USB flash drives. If fewer than three drives are detected, the system prompts you to insert more USB flash drives (see Figure 12-111). You cannot proceed until the required minimum number of USB flash drives is detected by the system.

| Enable Encryption                                     |                                              |        | ×      |
|-------------------------------------------------------|----------------------------------------------|--------|--------|
| Velcome<br>Key Servers<br>USB Flash Drives<br>Summary | USB Flash Drives                             |        |        |
|                                                       | $S^{k}_{\eta} {\in} Writing encryption key}$ |        |        |
|                                                       | 0 of 3 encryption keys created               |        |        |
|                                                       | ⑦ Cancel                                     | ⊲ Back | Next 🍉 |

Figure 12-111 Prompt to insert USB flash drives

After at least three USB flash drives are detected, the system writes master access key to each of the drives (see Figure 12-111 on page 1182). Notice that the system attempts to write the encryption key to any flash drive it detects. Therefore, it is crucial to maintain physical security of the system during this procedure.

- 4. After copying encryption keys to USB flash drives, a window is shown that includes the summary of the configuration that is implemented on the system. Click **Finish** to create the key server object and finalize the encryption enablement.
- 5. If no errors occur while creating the key server object, the system displays a window in which it is confirmed that the encryption is now enabled on the system and that both encryption key providers are enabled.
- 6. You can confirm that encryption is enabled and verify which key providers are in use by selecting Settings → Security → Encryption, as shown in Figure 12-112. Notice the 0nline state of the key servers and Validated state of the USB ports where USB flash drives are inserted to ensure that they are correctly configured.

| Encryption<br>State:<br>Encryption Keys: | Enabled -<br>Accessible     |               |          |
|------------------------------------------|-----------------------------|---------------|----------|
| ◆ 4 Key Servers                          | ver Rekey 🗮 Actions 🗸 🖳     | Filter        | ] 4      |
| Name 🗸                                   | Type Primary                | Port State    | Шî       |
| KeyServer01                              | Gemalto SafeNet KeySecure 🗸 | 5696 🗸 Online | e ^      |
| KeyServer02                              | Gemalto SafeNet KeySecure   | 5696 🗸 Online | e        |
| KeyServer03                              | Gemalto SafeNet KeySecure   | 5696 🗸 Online | e        |
| KovSorvorN/                              | Gemelto SafeNet Kev/Secure  | 5696 - Online | <u> </u> |
| ▼ 3 USB Flash Drives                     | Detected                    |               |          |
| $\equiv$ Actions $\bullet$               | Rekey 🔟                     | Filter        | A        |
| ID US                                    | B Port 🛧 State              |               | IIî      |
| 0 1                                      | ✓ Validated                 |               | ^        |
| 9 2                                      | ✓ Validated                 |               | ~        |
| Showing 3 ports   Selec                  | ting <b>0</b> ports         |               | >        |

Figure 12-112 Encryption enabled with both USB flash drives and key servers

# 12.8.7 Configuring more providers

After the system is configured with a single encryption key provider, a second provider can be added.

**Note:** If you set up encryption of your storage system when it was running IBM Storage Virtualize code version earlier than V7.8.0, you must rekey the master encryption key before you can enable second encryption provider when you upgrade to code version V8.1 or later.

### Adding key servers as a second provider

If the storage system is configured with the USB flash drive provider, it is possible to configure SGKLM or SafeNet KeySecure servers as a second provider.

To enable key servers as a second provider, complete the following steps:

 Select Settings → Security → Encryption. Expand the Key Servers section and click Configure, as shown in Figure 12-113. To enable key server as a second provider, the system must detect at least one USB flash drive with a current copy of the master access key.

|               | ×             | Remote Authentication | Encryption<br>state:   | Enabled -                |                               |   |
|---------------|---------------|-----------------------|------------------------|--------------------------|-------------------------------|---|
|               | Dashboard     | Encryption            | Encryption<br>Keys:    | ✓ Accessible             |                               |   |
| Š             | Monitoring    | Password Policies     | Configure              |                          |                               |   |
| Ĩ             | Pools         | Secure Communications | ✓ 6 USB Flash Driv     | ves Detected             |                               |   |
| 000           | Volumes       | Inactivity Logout     | USB Port               | Rekey ⊻                  | State                         | ¥ |
|               | Hosts         |                       | 1                      | node1                    | ✓ Validated                   | ^ |
|               |               |                       | 1                      | node2                    | <ul> <li>Validated</li> </ul> |   |
|               | Copy Services |                       | 1                      | node2                    | <ul> <li>Validated</li> </ul> | ~ |
| 2             | Access        |                       | Showing <b>6</b> ports | Selecting <b>0</b> ports |                               |   |
| { <b>``</b> } | Settings      |                       |                        |                          |                               |   |

Figure 12-113 Enable key servers as a second provider

2. Complete the steps that are required to configure the key server provider, as described in 12.8.3, "Enabling encryption by using key servers" on page 1168. The difference in the process that is described in that section is that the wizard gives you an option to disable USB flash drive encryption, which aims to migrate from the USB flash drive to key server provider.

| Enable Encryption       |                                                             | ×      |
|-------------------------|-------------------------------------------------------------|--------|
|                         | Disable USB Encryption                                      |        |
| Welcome     Key Servers | USB based encryption is enabled. Do you want to disable it? |        |
| Disable USB             | O Yes                                                       |        |
| Summary                 | No                                                          |        |
|                         |                                                             |        |
|                         |                                                             |        |
|                         |                                                             |        |
|                         |                                                             |        |
|                         |                                                             |        |
|                         |                                                             |        |
|                         |                                                             |        |
|                         |                                                             |        |
|                         | ⑦ Cancel ◀ Back                                             | Next ► |

Select **No** to enable both encryption key providers, as shown in Figure 12-114.

Figure 12-114 Do not disable USB flash drive encryption key provider

This choice is confirmed on the summary window before the configuration is committed, as shown in Figure 12-115.

| Enable Encryption |                          |                    |                                          | ×      |
|-------------------|--------------------------|--------------------|------------------------------------------|--------|
| () Walsoma        | Summary                  |                    |                                          |        |
| Key Servers       | Encryption:              | Enabled            |                                          |        |
| ⊘ Disable USB     | Key servers:             | SKLM2<br>SKLM1     | 192.168.1.201:5696<br>192.168.1.200:5696 |        |
| Summary           | Key server certificates: | Installed 11/12/20 |                                          |        |
|                   | USB encryption disabled: | No                 |                                          |        |
|                   |                          |                    |                                          |        |
|                   |                          |                    |                                          |        |
|                   |                          |                    |                                          |        |
|                   |                          |                    |                                          |        |
|                   |                          |                    |                                          |        |
|                   | ⑦ Cancel                 |                    | <b>⊲</b> Back                            | Finish |

Figure 12-115 Configuration summary before committing

- 3. After you click **Finish**, the system configures keys servers as a second encryption key provider. Successful completion of the task is confirmed by a message. Click **Close**.
- 4. You can confirm that encryption is enabled and verify which key providers are in use by selecting Settings → Security → Encryption, as shown in Figure 12-116. Notice the 0nline state of the key servers and the Validated state of the USB ports where USB flash drives are inserted to make sure that they are correctly configured.

| Encryption            | Name                         | IP Address                                                                         | Primary | State    |
|-----------------------|------------------------------|------------------------------------------------------------------------------------|---------|----------|
|                       | SKLM2                        | 9.11.235.174                                                                       |         | 🗸 Online |
| Secure Communications | SKLM1                        | 9.11.235.173                                                                       | ~       | 🗸 Online |
|                       | ▼ 3 USB Flash Drives Detecte | ed                                                                                 |         |          |
|                       |                              | ed                                                                                 | Filtar  |          |
|                       |                              | ed<br>key 上<br>ode State                                                           | Filter  | <i>x</i> |
|                       |                              | ed<br>key 🛓<br>ode State<br>svc6_n2_75AGF 🗸 Validated                              | Filter  | 77 L     |
|                       |                              | ed<br>key ±<br>bde State<br>svc6_n2_75AGF ✓ Validated<br>svc6_n1_75AGP ✓ Validated | Filter  | 7 ( )    |

Figure 12-116 Encryption enabled with two key providers available

### 12.8.8 Adding USB flash drives as a second provider

If the storage system is configured with an SGKLM or SafeNet KeySecure encryption key provider, it is possible to configure USB flash drives as a second provider.

To enable USB flash drives as a second provider, complete the following steps:

- Select Settings → Security → Encryption. Expand the USB Flash Drives section and click Configure. To enable USB flash drives as a second provider, the system must access key servers with the current master access key.
- After you click **Configure**, you are presented with a wizard that is similar to the one that is described in "Enabling encryption by using USB flash drives" on page 1164. You cannot disable key server providers during this process.
- After successful completion of the process, you are presented with a message confirming that both encryption key providers are enabled.
- 4. You can confirm that encryption is enabled and verify which key providers are in use by selecting Settings → Security → Encryption, as shown in Figure 12-117. Notice the 0nline state of the key servers and the Validated state of the USB ports where USB flash drives are inserted to make sure that they are correctly configured.

| Remote Authentication | (±) Add Key Serv       | er Rekey                                               | ≡ Actions •               | Filter  | 74       |  |
|-----------------------|------------------------|--------------------------------------------------------|---------------------------|---------|----------|--|
| ncryption             | Name                   | IP Addr                                                | ess                       | Primary | State 📗  |  |
|                       | SKLM2                  | 9.11.23                                                | 5.174                     |         | 🗸 Online |  |
| ecure Communications  | SKLM1                  | 9.11.23                                                | 5.173                     | ~       | 🗸 Online |  |
|                       | → 3 USB Flash Drives D | etected                                                |                           |         |          |  |
|                       |                        | etected<br>Rekey ⊥                                     |                           | Filter  | Z        |  |
|                       |                        | Rekey 🕹                                                | State                     | Filter  | <i>x</i> |  |
|                       |                        | Rekey<br>Node<br>Ibssvc6_n2_75AGF                      | State                     | Filter  | 7        |  |
|                       |                        | Rekey 🛃<br>Node<br>Ibswc6_n2_75AGF<br>Ibssvc6_n1_75AGF | State Validated Validated | Filter  | <u> </u> |  |

Figure 12-117 Example of encryption enabled with two key providers available

# 12.8.9 Migrating between providers

IBM Storage Virtualize V8.1 introduced support for simultaneous use of USB flash drives and a key server as encryption key providers. The system also allows migration from configuration by using only USB flash drive provider to key servers provider, and vice versa.

If you want to migrate from one key server type to another (for example, migrating from SGKLM to SafeNet KeySecure or vice versa), direct migration is not possible. In this case, it is required first to migrate from the current key server type to a USB flash drive, and then migrate to the other type of key server.

### Changing from USB flash drive provider to encryption key server

The system is designed to facilitate changing from USB flash drives encryption key provider to encryption key server provider.

If you follow the steps that are described in "Adding key servers as a second provider" on page 1184, but when completing step 2 on page 1184, select **Yes** instead of **No** (see Figure 12-118 on page 1188). This action deactivates the USB flash drives provider, and the procedure completes with only key servers that are configured as key provider.

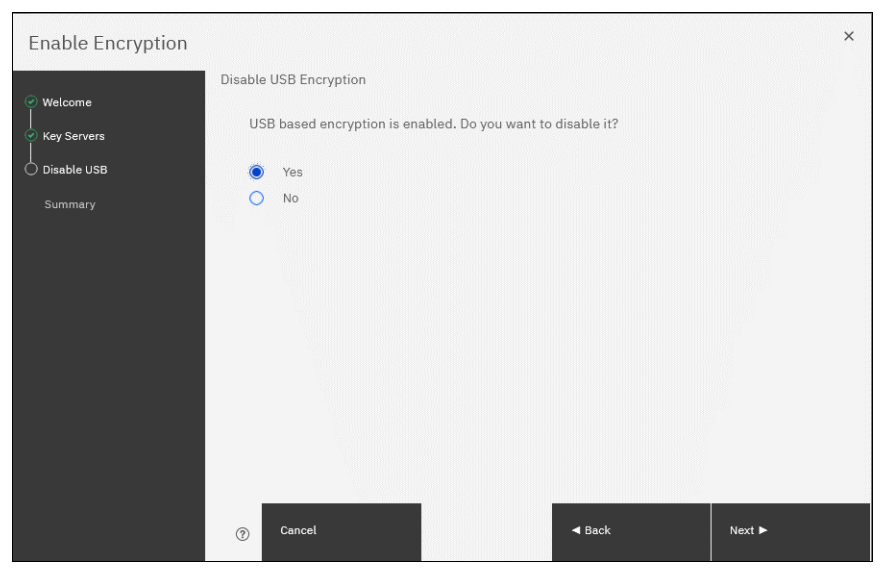

Figure 12-118 Disable USB flash drive provider while changing to SGKLM provider

# 12.8.10 Changing from encryption key server to USB flash drive provider

Change in the other direction (that is, from the use of encryption key servers provider to USB flash drives provider) is not possible by using only the GUI.

To change the direction, add USB flash drives as a second provider by completing the steps described in "Adding USB flash drives as a second provider" on page 1186.

Then, run the following command in the CLI:

chencryption -usb validate

To make sure that USB drives contain the correct master access key, disable the encryption key server provider by running the following command:

chencryption -keyserver disable

This command disables the encryption key server provider, which effectively migrates your system from encryption key server to USB flash drive provider.

# 12.8.11 Migrating between different key server types

The migration between different key server types cannot be performed directly from one type of key server to another. USB flash drives encryption must be used to facilitate this process.

If you want to migrate from one type of key server to another, you first must migrate from your current key servers to USB encryption, and then, migrate from USB to the other type of key servers.

The procedure to migrate from one key server type to another is shown here. In this example, we migrate an IBM Storage Virtualize system that is servers that are configured with IBM SGKLM key servers (as shown in Figure 12-119) to SafeNet KeySecure servers.

| Name  | IP Address             | Primary                                                                                           | State 📙                                                 |
|-------|------------------------|---------------------------------------------------------------------------------------------------|---------------------------------------------------------|
| SKLM2 | 9.11.235.174           |                                                                                                   | 🗸 Online                                                |
| SKLM1 | 9.11.235.173           | ~                                                                                                 | 🗸 Online                                                |
|       | Name<br>SKLM2<br>SKLM1 | Name         IP Address           SKLM2         9.11.235.174           SKLM1         9.11.235.173 | NameIP AddressPrimarySKLM29.11.235.174SKLM19.11.235.173 |

Figure 12-119 IBM Storage Virtualize encryption configured with IBM SGKLM servers

Complete the following steps to migrate to Gemalto SafeNet KeySecure:

1. Migrate from key server encryption to USB flash drives encryption, as described in "Changing from encryption key server to USB flash drive provider" on page 1188. After this step, only USB flash drives encryption is configured, as shown in Figure 12-120.

| Encryption                                         |                              |                               |        |    |
|----------------------------------------------------|------------------------------|-------------------------------|--------|----|
| State:                                             | Enabled 🔻                    |                               |        |    |
| Encryption<br>Keys:                                | ✓ Accessible                 |                               |        |    |
| <ul> <li>Key Servers</li> <li>Configure</li> </ul> |                              |                               |        |    |
| ▼ 6 USB Flash Dr                                   | ives Detected                |                               |        |    |
| Actions                                            | Rekey                        | F.                            | Filter | 74 |
| USB Port                                           | ↑ Node                       | State                         |        | U  |
| 1                                                  | node1                        | 🗸 Validated                   |        | ^  |
| 1                                                  | node2                        | <ul> <li>Validated</li> </ul> |        |    |
| 1                                                  | node2                        | <ul> <li>Validated</li> </ul> |        | ~  |
| Showing <b>6</b> ports                             | s   Selecting <b>0</b> ports |                               |        |    |

Figure 12-120 IBM SAN Volume Controller encryption configured with USB flash drives

Migrate from USB flash drives encryption to the other key server type encryption (in this example, Gemalto SafeNet KeySecure), following the steps that are described in "Changing from USB flash drive provider to encryption key server" on page 1187. After completing this step, the other key server type is configured as encryption provider in IBM Storage Virtualize, as shown in Figure 12-121.

| Encryption<br>State:<br>Encryption Keys: | Enabled  Accessible         |        |             |
|------------------------------------------|-----------------------------|--------|-------------|
| ✓ 4 Key Servers —<br>① Add Key Ser       | ver Rekey 🗮 Actions 🗸 🖳     | Filter | 75          |
| Name 🗸                                   | Type Primary                | Port   | State II    |
| KeyServer01                              | Gemalto SafeNet KeySecure 🗸 | 5696   | ✓ Online    |
| KeyServer02                              | Gemalto SafeNet KeySecure   | 5696   | ✓ Online    |
| KeyServer03                              | Gemalto SafeNet KeySecure   | 5696   | ✓ Online    |
| Keu/ServerN/                             | Romalto SafaNat KauSacura   | 5696   | .∠ Online > |
| USB Flash Drives Configure Certificate   |                             |        |             |

Figure 12-121 IBM SAN Volume Controller encryption configured with SafeNet KeySecure

### 12.8.12 Recovering from a provider loss

If both encryption key providers are enabled, and you lose one of them (by losing all copies of the encryption key that is kept on the USB flash drives or by losing all SGKLM servers), you can recover from this situation by disabling the provider to which you lost the access. To disable the unavailable provider, you must have access to a valid master access key on the remaining provider.

If you lost access to the encryption key server provider, run the following command:

chencryption -keyserver disable

If you lost access to the USB flash drives provider, run the following command:

chencryption -usb disable

If you want to restore the configuration with both encryption key providers, follow the instructions that are described in 12.8.7, "Configuring more providers" on page 1184.

**Note:** If you lose access to all encryption key providers that are defined in the system, no method is available to recover access to the data that was protected by the master access key.

# 12.9 Using encryption

The design for encryption is based on the concept that a system is fully encrypted or not encrypted. Encryption implementation is intended to encourage solutions that contain only encrypted volumes or only unencrypted volumes. For example, after encryption is enabled on the system, all new objects (for example, pools) are created as encrypted by default.

Some unsupported configurations are actively policed in code. For example, no support exists for creating unencrypted child pools from encrypted parent pools. However, consider the following exceptions:

- During the migration of volumes from unencrypted to encrypted volumes, a system might report encrypted and unencrypted volumes.
- It is possible to create unencrypted arrays from CLI by manually overriding the default encryption setting.

**Notes:** Encryption support for Distributed Redundant Array of Independent Disks (DRAID) is available in IBM Storage Virtualize code V7.7 and later.

You must decide whether to encrypt or not encrypt an object when it is created. You cannot change this setting later. To change the encryption state of stored data, you must migrate from an encrypted object (for example, pool) to an unencrypted one, or vice versa. Volume migration is the only way to encrypt any volumes that were created before enabling encryption on the system.

### 12.9.1 Encrypted pools

For more information about how to open the Create Pool window, see Chapter 5, "Using storage pools" on page 379.

After encryption is enabled, any new pool is created by default as encrypted, as shown in Figure 12-122.

| Create Pool             |          | ×      |
|-------------------------|----------|--------|
| Pool Name:              |          |        |
| Pool0                   |          |        |
| Extent Size: Maximum Ca | apacity: |        |
| 1.00 GiB - 4.00 PiB     |          |        |
| Additional Options:     |          |        |
| Encryption              |          |        |
| Data Reduction          |          |        |
|                         |          |        |
| •                       | Cancel   | Create |

Figure 12-122 Create Pool window basic

You can click **Create** to create an encrypted pool. All storage that is added to this pool is encrypted.

You can customize the Pools view in the management GUI to show pool encryption status. Select **Pools**  $\rightarrow$  **Pools**, and then, select **Actions**  $\rightarrow$  **Customize Columns**  $\rightarrow$  **Encryption**, as shown in Figure 12-123.

|   | K             | ⊕ Create | ☐ Actions ▲       |   |                           | Default | ✓ Contains ✓ | Filter | 14 |
|---|---------------|----------|-------------------|---|---------------------------|---------|--------------|--------|----|
| ~ | Dashboard     | Name     | Customize Columns |   | Name                      |         | Encryption   | Site   | l. |
|   |               | Pool0    |                   |   | ID                        |         | Yes          |        |    |
| ~ | Monitoring    |          |                   | ~ | State                     |         |              |        |    |
|   |               |          |                   |   | Ownership Group           |         |              |        |    |
| t | Pools         |          |                   | ~ | Usable Capacity           |         |              |        |    |
|   |               |          |                   |   | Capacity Details          |         |              |        |    |
|   | Volumes       |          |                   |   | Compression Savings       |         |              |        |    |
|   |               |          |                   |   | Deduplication Savings     |         |              |        |    |
|   | Hosts         |          |                   |   | Total Savings             |         |              |        |    |
|   |               |          |                   |   | Extent Size               |         |              |        |    |
| Ð | Copy Services |          |                   |   | Available Usable Capacity |         |              |        |    |

Figure 12-123 Pool encryption state

If you create an unencrypted pool but you add only encrypted arrays or self-encrypting MDisks to the pool, the pool is reported as encrypted because all extents in the pool are encrypted. The pool reverts to the unencrypted state if you add an unencrypted array or MDisk.

By default, if encryption is enabled on the storage, newly added internal MDisks (arrays) are created as encrypted and the pool is reported as encrypted, unless any unencrypted MDisks exist in the pool.

**Important:** Unencrypted pools allow encrypted and unencrypted MDisks to be added in one pool. If you remove all unencrypted MDisks from an unencrypted pool so that the pool contains only encrypted MDisks, the pool is reported as encrypted.

Data is encrypted based on the MDisks encryption status. A pool with encrypted MDisks allows unencrypted MDisks to be added. If unencrypted MDisks are added, the pool reverts to unencrypted state. In this case, data partially ends up on an unencrypted MDisk.

In general, mixing MDisks with different encryption status should be avoided; however, it can be allowed for temporary migration scenarios.

Adding encrypted storage to encrypted pools is described next. You can mix and match storage encryption types in a pool. Figure 12-124 shows an example of an encrypted pool that contains storage by using different encryption methods.

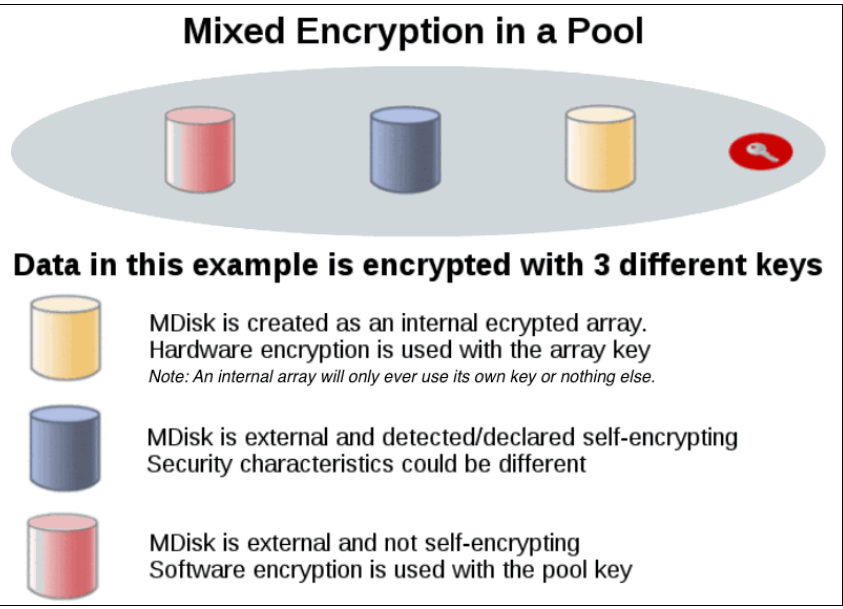

Figure 12-124 Mix and match encryption in a pool

# 12.9.2 Encrypted child pools

For more information about how to open the Create Child Pool window, see Chapter 5, "Using storage pools" on page 379.

If the parent pool is encrypted, every child pool also must be encrypted. The GUI enforces this requirement by automatically selecting **Encryption Enabled** in the Create Child Pool window and preventing changes to this setting, as shown in Figure 12-125.

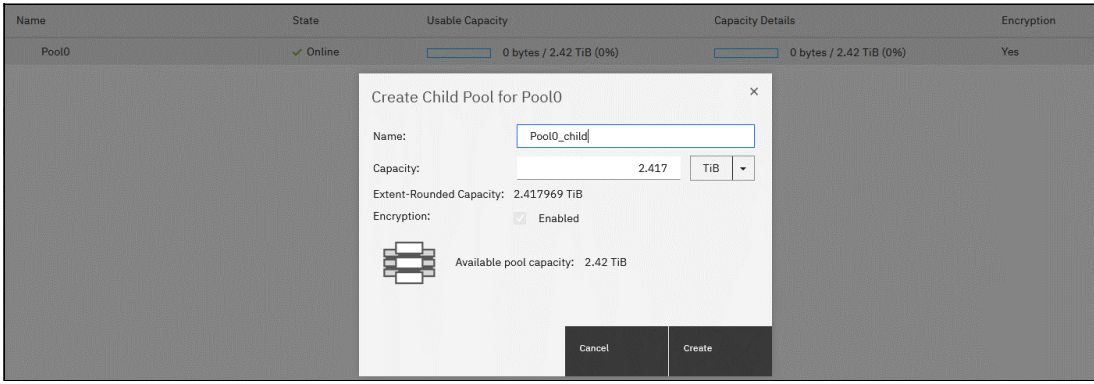

Figure 12-125 Create a child pool of an encrypted parent pool

However, if you want to create encrypted child pools from an unencrypted storage pool that contains a mix of internal arrays and external MDisks, the following restrictions apply:

- The parent pool cannot contain any unencrypted internal arrays. If any unencrypted internal array is in the unencrypted pool, it is created as unencrypted when you try to create a child pool and select the option to set as encrypted.
- All IBM SAN Volume Controller nodes in the system must support software encryption and have the encryption license activated.

**Note:** An encrypted child pool that is created from an unencrypted parent storage pool reports as unencrypted if the parent pool contains any unencrypted internal arrays. Remove these arrays to ensure that the child pool is fully encrypted.

If you modify the Pools view, you see the encryption status of child pools, as shown in Figure 12-126. The example shows an encrypted child pool with nonencrypted parent pool.

| $\oplus$ Create $\coloneqq$ Actions $\checkmark$ |          | Default                      | <ul> <li>✓ Contains ✓</li> </ul> | Filter | <u> </u> |
|--------------------------------------------------|----------|------------------------------|----------------------------------|--------|----------|
| Name                                             | State    | Capacity Details             | Encryption                       | Site   |          |
| V Pool0                                          | 🗸 Online | 59.00 GiB / 59.00 GiB (100%) | Yes                              |        |          |
| Pool0_child                                      | 🗸 Online | 0 bytes / 59.00 GiB (0%)     | Yes                              |        |          |
| V Pool1                                          | 🗸 Online | 18.00 GiB / 18.00 GiB (100%) | No                               |        |          |
| Pool1_child                                      | 🗸 Online | 0 bytes / 18.00 GiB (0%)     | Yes                              |        |          |

Figure 12-126 Child pool encryption state

### 12.9.3 Encrypted arrays

For more information about how to add internal storage to a pool, see Chapter 5, "Using storage pools" on page 379.

After encryption is enabled, all newly built arrays are hardware-encrypted by default. In this example, the GUI does not allow you to create an unencrypted array. To create an unencrypted array, the CLI must be used.

Example 12-9 shows how to create an unencrypted array by using the CLI.

Example 12-9 Creating an unencrypted array by using CLI with IBM SAN Volume Controller

```
IBM_SAN:ITSO-SVC:superuser>svctask mkarray -drive 6:4 -level raid1 -sparegoal 0
-strip 256 -encrypt no Pool2
MDisk, id [2], successfully created
IBM_SAN:ITSO-SVC:superuser>
```

**Note:** It is not possible to add unencrypted arrays to an encrypted pool.

You can customize the MDisks by Pools view to show array encryption status. Select **Pools**  $\rightarrow$  **MDisk by Pools**, and then, click **Actions**  $\rightarrow$  **Customize Columns**  $\rightarrow$  **Encryption**. You also can right-click the table header to customize columns and select **Encryption**, as shown in Figure 12-127.

|               |                       |          |                           | Defi                      | ault V Contains V  | lter       |
|---------------|-----------------------|----------|---------------------------|---------------------------|--------------------|------------|
| A Dashboard   | Name                  | State    | Usable Capacity           | Written Capacity Limit    | RAID               | Encryption |
|               | Unassigned MDisks (0) |          |                           |                           |                    |            |
| 😔 Monitoring  | ∼ Pool0               | 🗸 Online | 0 bytes / 4.84 TiB (0%)   | 2.42 TiB / 4.84 TiB (50%) |                    | Yes        |
|               | MDiak2                | 🗸 Online | 2.42 TiB                  | 2.42 TiB                  | Distributed RAID 6 | Yes        |
| Pools         | Pools                 | 🗸 Online | 2.42 TiB                  | 2.42 TIB                  | Distributed RAID 6 | Yes        |
|               | Volumes by Pool       | ✓ Online | 0 bytes / 832.00 GiB (0%) | 0 bytes / 832.00 GiB (0%) |                    | No         |
| Volumes       | Internal Storage      | ✓ Online | 832.00 GiB                | 837.86 GiB                | RAID 1             | No         |
| Hosts         | External Storage      |          |                           |                           |                    |            |
| Copy Services | MDisks by Pools       |          |                           |                           | L                  |            |
|               | System Migration      |          |                           |                           |                    |            |

Figure 12-127 Array encryption state

You can also check the encryption state of an array by reviewing its drives in **Pools**  $\rightarrow$  **Internal Storage** view. The internal drives that are associated with an encrypted array are assigned an encrypted property that can be seen, as shown in Figure 12-128.

| ≅ Actions - |            |        |          |            |           |              |         | Default $\vee$ |
|-------------|------------|--------|----------|------------|-----------|--------------|---------|----------------|
| Drive ID    | Written C  | Use    | Status   | MDisk Name | Member ID | Enclosure ID | Slot ID | Encrypted 🗸    |
| 5           | 837.86 GiB | Member | 🗸 Online | MDisk1     | 0         | 2            | 6       | ×              |
| 11          | 837.86 GiB | Member | 🗸 Online | MDisk1     | 1         | 2            | 22      | ×              |
| 13          | 837.86 GiB | Member | 🗸 Online | MDisk1     | 2         | 2            | 11      | ~              |
| 14          | 837.86 GiB | Member | 🗸 Online | MDisk1     | 3         | 2            | 4       | ~              |
| 15          | 837.86 GiB | Member | 🗸 Online | MDisk1     | 4         | 2            | 9       | ~              |
| 16          | 837.86 GiB | Member | 🗸 Online | MDisk1     | 5         | 2            | 2       | ¥              |
| 17          | 837.86 GiB | Member | 🗸 Online | MDisk2     | 0         | 2            | 17      | ~              |
| 18          | 837.86 GiB | Member | 🗸 Online | MDisk2     | 1         | 2            | 8       | ~              |
| 19          | 837.86 GiB | Member | 🗸 Online | MDisk2     | 2         | 2            | 24      | ×              |
| 20          | 837.86 GiB | Member | 🗸 Online | MDisk2     | 3         | 2            | 5       | ~              |
| 21          | 837.86 GiB | Member | 🗸 Online | MDisk2     | 4         | 2            | 21      | ×              |
| 22          | 837.86 GiB | Member | 🗸 Online | MDisk2     | 5         | 2            | 7       | ~              |

Figure 12-128 Drive encryption state

### 12.9.4 Encrypted MDisks

For more information about how to add external storage to a pool, see Chapter 5, "Using storage pools" on page 379.

Each MDisk that belongs to external storage that is added to an encrypted pool or child pool is automatically encrypted by using the pool or child pool key, unless the MDisk is detected or declared as self-encrypting.

The user interface gives no method to see which extents contain encrypted data and which do not. However, if a volume is created in a correctly configured encrypted pool, all data that is written to this volume is encrypted.

You can use the MDisk by Pools view to show the object encryption state by selecting **Pools**  $\rightarrow$  **MDisk by Pools**. Figure 12-129 shows an example in which self-encrypting MDisk is in an unencrypted pool.

| ① Create Pool    | ≡ Actions ▼ |                 |                        | Default V Contains V Filter    | 74         |
|------------------|-------------|-----------------|------------------------|--------------------------------|------------|
| Name             | State       | Usable Capacity | Written Capacity Limit | Storage System - LUN           | Encryption |
| Unassigned MDisk | s (0)       |                 |                        |                                |            |
| V Pool0          | 🗸 Online    |                 | ···                    |                                | Yes        |
| mdisk1           | 🗸 Online    | 19.00 GiB       | 20.00 GiB              | controller0 - 0000000000000001 | No         |
| mdisk0           | 🗸 Online    | 20.00 GiB       | 20.00 GiB              | controller0 - 0000000000000000 | No         |
| mdisk6           | 🗸 Online    | 10.00 GiB       | 10.00 GiB              | controller0 - 0000000000000006 | No         |
| ∨ Pool1          | 🗸 Online    |                 |                        |                                | No         |
| mdisk4           | 🗸 Online    | 9.00 GiB        | 10.00 GiB              | controller0 - 000000000000004  | No         |
| mdisk3           | 🗸 Online    | 9.00 GiB        | 10.00 GiB              | controller0 - 0000000000000003 | No         |
| mdisk5           | 🗸 Online    | 10.00 GiB       | 10.00 GiB              | controller0 - 000000000000005  | Yes        |

Figure 12-129 MDisk encryption state

**Note:** When working with MDisks encryption, take extra care when configuring MDisks and pools.

If the MDisk was used earlier for storage of unencrypted data, the extents can contain stale unencrypted data. This issue occurs because file deletion only checkmarks disk space as free. The data is *not* removed from the storage. Therefore, if the MDisk is not self-encrypting and was a part of an unencrypted pool and later was moved to an encrypted pool, it contains stale data from its previous life.

Another mistake that can occur is to mis-configure an external MDisk as self-encrypting, while in reality it is not self-encrypting. In that case, the data that is written to this MDisk is not encrypted by IBM SAN Volume Controller because IBM SAN Volume Controller expects that the storage system that is hosting the MDisk encrypts the data. At the same time, the MDisk does not encrypt the data because it is not self-encrypting; therefore, the system has unencrypted data on an extent in an encrypted storage pool.

However, all data that is written to any MDisk that is a part of correctly configured encrypted storage pool is going to be encrypted.

### Self-encrypting MDisks

When adding external storage to a pool, be exceptionally diligent when declaring the MDisk as self-encrypting. Correctly declaring an MDisk as self-encrypting avoids wasting resources, such as CPU time. However, when used incorrectly, it might lead to unencrypted data at-rest.

To declare an MDisk as self-encrypting, select **Externally encrypted** when adding external storage in the Add Storage view, as shown in Figure 12-130.

| - Back                                                                      |        |
|-----------------------------------------------------------------------------|--------|
| Add Storage                                                                 |        |
| Select a pool to add storage to. You can add internal and external storage. |        |
| Pool                                                                        |        |
| Pool0                                                                       | $\sim$ |
| External Storage                                                            |        |
| Storage System                                                              |        |
| controller0                                                                 | ~      |
| MDisks                                                                      |        |
| 1 × Mdisks Selected                                                         | ~      |
| Tier (1)                                                                    |        |
| Enterprise Disk V                                                           |        |
| Encryption                                                                  |        |
|                                                                             | iπ.    |
|                                                                             | ш      |

Figure 12-130 Declaring MDisk as externally encrypted

IBM Storage Virtualize products can detect that an MDisk is self-encrypting by using the SCSI Inquiry page C2. MDisks that are provided by other IBM Storage Virtualize products report this page correctly. The Encryption option is selected for those MDisks.

**Note:** You can override the external encryption setting of a detected MDisk as self-encrypting and configure it as unencrypted by running the **chmdisk -encrypt no** CLI command. However, do so only if you plan to decrypt the data on the backend or if the backend uses inadequate data encryption.

It is also possible to override the external encryption setting of a detected MDisk by right-clicking the MDisk within **Pools**  $\rightarrow$  **External Storage** and selecting it (see Figure 12-131).

|         | K             | ⊕ Add External iSCSI Storage | Actions 🝷             |                       |                     | Default   | ~        | Contains $\vee$ |
|---------|---------------|------------------------------|-----------------------|-----------------------|---------------------|-----------|----------|-----------------|
| ~       | Dashboard     | Name                         | State                 | Written Capacity Limi | it                  | ¥         | Мо       | Pool            |
|         |               | controller1                  | 🗸 Online              | IBM 2145              | Serial Number: 2076 |           | Site: Un | assigned        |
| ୖ୶      | Monitoring    | ∨ 🛄 controller0              | 🗸 Online              | IBM 2145              | Serial Number: 2076 |           | Site: Un | assigned        |
|         |               | mdisk6                       | 🗸 Online              |                       |                     | 10.00 GiB | Uni      |                 |
| ij      | Pools         | mdisk5                       | 🗸 Online              |                       |                     | 10.00 GiB | Ma       | Pool0           |
|         |               | mdisk3                       | 🗸 Online              |                       |                     | 10.00 GiB | Uni      |                 |
|         | Volumes       | mdisk4                       | 🗸 Online              |                       |                     | 10.00 GiB | Uni      |                 |
| _       |               | mdisk2                       | -2 Online             |                       |                     | 15.00 GiB | Uni      |                 |
|         | Hosts         | mdisk0                       | Assign                |                       |                     | 20.00 GiB | Uni      |                 |
|         |               | mdisk1                       | Assign<br>Modify Tion |                       |                     | 20.00 GiB | Uni      |                 |
| L÷1     | Copy Services |                              | Modify Encruption     |                       |                     |           |          |                 |
| ~       |               |                              | Import                |                       |                     |           |          |                 |
|         | Access        |                              | Quarum                |                       |                     |           |          |                 |
|         |               |                              | Quorum                |                       |                     |           |          |                 |
| ્રંગ્રે | Settings      |                              | Include               |                       |                     |           |          |                 |
|         |               | <                            | Dependent Volume      | S                     |                     |           |          |                 |

Figure 12-131 Overriding external encryption setting for external MDisk

If the external encryption setting is overridden for self-encrypting MDisk, the Encryption checkbox is not automatically set in the Add Storage dialog when this MDisk is added to the pool (see Figure 12-130 on page 1197).

To check whether an MDisk was declared as self-encrypting, select **Pools**  $\rightarrow$  **MDisk by Pools** and verify the information that is in the Encryption column, as shown in Figure 12-132.

| Name                   | State      | Usable Capacity | Written Capacity Limit | Storage System - LUN           | Encryption |
|------------------------|------------|-----------------|------------------------|--------------------------------|------------|
| > Unassigned MDisks (3 | )          |                 |                        |                                |            |
| V Pool0                | 🗸 Online   | ····            |                        |                                | Yes        |
| mdisk5                 | 🗸 Online   | 10.00 GiB       | 10.00 GiB              | controller0 - 0000000000000005 | Yes        |
| mdisk1                 | 🗸 Online   | 19.00 GiB       | 20.00 GiB              | controller0 - 0000000000000001 | No         |
| mdisk0                 | 🗸 Online   | 19.00 GiB       | 20.00 GiB              | controller0 - 0000000000000000 | No         |
| mdisk3                 | 🗸 Online   | 9.00 GiB        | 10.00 GiB              | controller0 - 0000000000000003 | No         |
| Pool1                  | No Storage |                 |                        |                                | No         |

Figure 12-132 MDisk self-encryption state

The value that is shown in the Encryption column shows the property of objects in respective rows. That means that in the configuration that is shown in Figure 12-132, Pool0 is encrypted. Therefore, every volume that is created from this pool is encrypted.

However, that pool is formed by four MDisks, out of which one is self-encrypting and others are not. Therefore, a value of No next to mdisk1, mdisk0, and mdisk3 does not imply that encryption of Pool0 is in any way compromised. Instead, it indicates only that encryption of the data that is placed on mdisk1, mdisk0, and mdisk3 is done by using software encryption.

Data that is placed on mdisk5 is encrypted by the back-end storage that is providing these MDisks.

**Note:** You can change the self-encrypting attribute of an MDisk that is unmanaged or member of an unencrypted pool. However, you cannot change the self-encrypting attribute of an MDisk after it is added to an encrypted pool.

# 12.9.5 Encrypted volumes

For more information about how to create and manage volumes, see Chapter 6, "Volumes" on page 433.

The encryption status of a volume depends on the pool encryption status. Volumes that are created in an encrypted pool are automatically encrypted.

You can modify Volumes view to show if the volume is encrypted. Select **Volumes**  $\rightarrow$  **Volumes**. Then, click **Actions**  $\rightarrow$  **Customize Columns**  $\rightarrow$  **Encryption** to customize the view to show volumes encryption status, as shown in Figure 12-133.

| Create Volumes      | Actions - All Vol                     | lumes 👻      |       |                                  |          | Defa     | ult 🗸 Contair |
|---------------------|---------------------------------------|--------------|-------|----------------------------------|----------|----------|---------------|
| Name                | State                                 | Synchronized | Pool  | UID                              | ↑ Capaci | ty       | Encryption    |
| SVCVolume0          | <ul> <li>Online</li> </ul>            |              | Pool0 | 600507640086031DD800000000000000 |          | 1.00 GiB | Yes           |
| SVCVolume1          | <ul> <li>Online</li> </ul>            |              | Pool0 | 600507640086031DD80000000000000  |          | 1.00 GiB | Yes           |
| SVCVolume2          | <ul> <li>Online</li> </ul>            |              | Pool0 | 600507640086031DD80000000000000  |          | 1.00 GiB | Yes           |
| SVCVolume3          | 🗸 Online                              |              | Pool0 | 600507640086031DD80000000000000  |          | 1.00 GiB | Yes           |
| SVCUnencrypted0     | <ul> <li>Online</li> </ul>            |              | Pool1 | 600507640086031DD80000000000004  |          | 1.00 GiB | No            |
| SVCUnencrypted1     | <ul> <li>Online</li> </ul>            |              | Pool1 | 600507640086031DD80000000000005  |          | 1.00 GiB | No            |
| SVCUnencrypted2     | <ul> <li>Online</li> </ul>            |              | Pool1 | 600507640086031DD80000000000000  |          | 1.00 GiB | No            |
| UnencryptedVolumes0 | <ul> <li>Online (formattir</li> </ul> | ng)          | Pool1 | 600507640086031DD80000000000000  |          | 1.00 GiB | No            |
| UnencryptedVolumes1 | ✓ Online (formattir                   | ng)          | Pool1 | 600507640086031DD80000000000000  |          | 1.00 GiB | No            |

Figure 12-133 Volume view customization

A volume is reported as encrypted only if all the volume copies are encrypted, as shown in Figure 12-134.

| ① Create Volumes  | ≔ Actions - All Volur | nes •        |        |                                 | Defa     | ult ~      |
|-------------------|-----------------------|--------------|--------|---------------------------------|----------|------------|
| Name              | State                 | Synchronized | ↓ Pool | UID                             | Capacity | Encryption |
| SVCVolume0        | 🗸 Online              |              | Pool0  | 600507640086031DD80000000000000 | 1.00 GiB | Yes        |
| SVCVolume1        | ✓ Online              |              | Pool0  | 600507640086031DD8000000000000  | 1.00 GiB | Yes        |
| SVCVolume2        | 🗸 Online              |              | Pool0  | 600507640086031DD80000000000002 | 1.00 GiB | Yes        |
| ✓ SVCVolume3      | 🗸 Online              |              | Pool0  | 600507640086031DD80000000000000 | 1.00 GiB | Yes        |
| Copy 0*           | ✓ Online              | Yes          | Pool0  | 600507640086031DD80000000000000 | 1.00 GiB | Yes        |
| Copy 1            | 🗸 Online              | No           | Pool0  | 600507640086031DD80000000000000 | 1.00 GiB | Yes        |
| ✓ SVCUnencrypted0 | ✓ Online              |              | Pool1  | 600507640086031DD80000000000004 | 1.00 GiB | No         |
| Copy 0*           | ✓ Online              | Yes          | Pool1  | 600507640086031DD80000000000004 | 1.00 GiB | No         |
| Copy 1            | 🗸 Online              | No           | Pool0  | 600507640086031DD80000000000004 | 1.00 GiB | Yes        |

Figure 12-134 Volume encryption status depending on volume copies encryption

When creating volumes, make sure to select encrypted pools to create encrypted volumes, as shown in Figure 12-135.

| Add Volume (                           | Сору                           |                            | ×              |                                  |            |                |
|----------------------------------------|--------------------------------|----------------------------|----------------|----------------------------------|------------|----------------|
| Create preset volu                     | nes with copies in multiple po | ools but at a single site. |                | UID                              |            | Сара           |
| •                                      | Pool:                          | Capacity Deta              | ils:           | 600507640086031DD8000000000000   | 000        |                |
| Conv.0:                                |                                | -                          |                | 600507640086031DD8000000000000   |            |                |
| copy of                                | Total 4                        |                            | Total 4.84 TiB | 600507640086031DD800000000000002 |            |                |
| Copy 1:                                | Click to select.               | •                          | Total 0 bytes  | 600507640086031DD80000000000003  |            |                |
| Capacity<br>savings:<br>Sumn<br>Fields | Name                           | Capacity De                | tails          |                                  | Encryption | Data Reduction |
|                                        | Pool0                          | Burlow of a second or a    | Innecessor     | 2.42 TiB / 4.84 TiB (50%)        | Yes        | No             |
|                                        | Pool0_child                    |                            |                | 0 bytes / 2.42 TiB (0%)          | Yes        | No             |
|                                        | Pool1                          |                            |                | 5.00 GiB / 832.00 GiB (1%)       | No         | No             |
|                                        |                                |                            |                | 600507640086031DD80000000000004  |            |                |
|                                        |                                |                            |                | 600507640086031DD800000000000    | 05         |                |
|                                        |                                | Cancel                     | Add            | 600507640086031DD80000000000000  |            |                |
|                                        |                                |                            |                | 600507640086031DD80000000000000  |            |                |

Figure 12-135 Create an encrypted volume by selecting an encrypted pool

You cannot change an unencrypted volume to an encrypted version of itself dynamically. However, this conversion is possible by using one of the following migration options:

- Migrate a volume to an encrypted pool or child pool.
- Mirror a volume to an encrypted pool or child pool and delete the unencrypted copy.

For more information about these methods, see 12.7, "Encryption" on page 1147.

### 12.9.6 Restrictions

The following restrictions apply to encryption:

- Image mode volumes cannot be in encrypted pools.
- You cannot add external non self-encrypting MDisks to encrypted pools unless all nodes in the system support encryption.

### 12.9.7 Rekeying an encryption-enabled system

Changing the master access key is a security requirement. *Rekeying* is the process of replacing current master access key with a newly generated one. The rekey operation works whether encrypted objects exist.

The rekeying operation requires access to a valid copy of the original master access key on an encryption key provider that you plan to rekey. Use the rekey operation according to the schedule that is defined in your organization's security policy and whenever you suspect that the key might be compromised.

If you have USB and key server enabled, rekeying is done separately for each of the providers.

**Important:** Before you create a master access key, ensure that all nodes are online and that the current master access key is accessible.

No method is available to directly change data encryption keys. If you must change the data encryption key that is used to encrypt data, the only available method is to migrate that data to a new encrypted object (for example, an encrypted child pool). Because the data encryption keys are defined per encrypted object, such migration forces a change of the key that is used to encrypt that data.

### Rekeying by using a key server

Ensure that all the configured key servers can be reached by the system and that service IPs are configured on all your nodes.

To rekey the master access key that is kept on the key server provider, complete the following steps:

 Select Settings → Security → Encryption. Ensure that Encryption Keys show that all configured SGKLM servers are reported as Accessible. Click Key Servers to expand the section.

| Name  | IP Address   | Primary | State    |
|-------|--------------|---------|----------|
| SKLM2 | 9.11.235.174 |         | 🗸 Online |
| SKLM1 | 9.11.235.173 | ~       | 🗸 Online |

2. Click Rekey, as shown in Figure 12-136.

Figure 12-136 Start rekey on SGKLM key server

3. In the next window, confirm the rekey operation.

**Note:** The rekey operation is performed on only the primary key server that is configured in the system. If more key servers are configured apart from the primary key, they do not hold the updated encryption key until they obtain it from the primary key server. To restore encryption key provider redundancy after a rekey operation, replicate the encryption key from the primary key server to the secondary key servers.

You receive a message confirming that the rekey operation was successful.

### Rekeying by using USB flash drives

During the rekey process, new keys are generated and copied to the USB flash drives. These keys are then used instead of the current keys. The rekey operation fails if at least one of the USB flash drives does not contain the current key. To rekey the system, you need at least three USB flash drives to store the master access key copies.

After the rekey operation is complete, update all other copies of the encryption key, including copies stored on other media. Take the same precautions to securely store all copies of the new encryption key as when you were enabling encryption for the first time.

To rekey the master access key on USB flash drives, complete the following steps:

- Select Settings → Security → Encryption. Click USB Flash Drives to expand the section.
- 2. Verify that all USB drives are plugged into the system, detected, and show as Validated, as shown in Figure 12-137. Click **Rekey**. You need at least three USB flash drives, with at least one reported as Validated to process with rekey.

| ≅ Actions ▼                  | Rekey 🕹               | F           | ilter 🙀 |
|------------------------------|-----------------------|-------------|---------|
| USB Port 🔨                   | Node                  | State       | L       |
| 1                            | node2                 | ✓ Validated | 1       |
| 1                            | node2                 | ✓ Validated |         |
| 1                            | node1                 | ✓ Validated |         |
| Showing <b>6</b> ports   Sel | ecting <b>0</b> ports |             |         |

Figure 12-137 Start rekey on USB flash drives provider

3. If the system detects a validated USB flash drive and at least three available USB flash drives, new encryption keys are automatically copied on the USB flash drives, as shown in Figure 12-138. Click **Commit** to finalize the rekey operation.

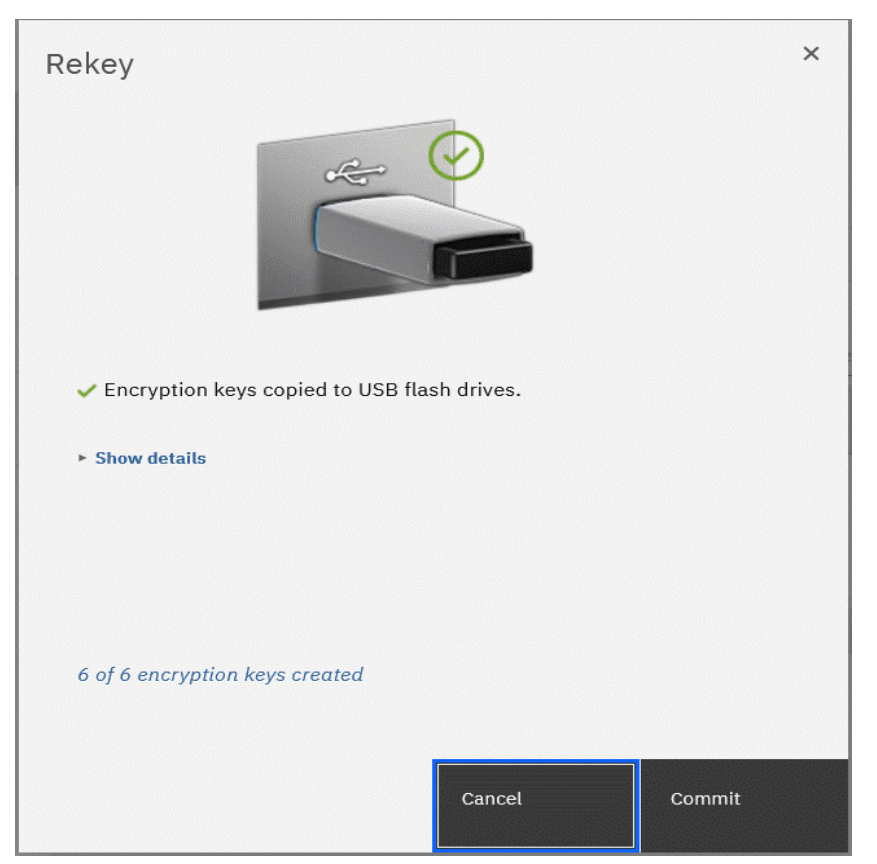

Figure 12-138 Writing new keys to USB flash drives
4. You receive a message confirming the rekey operation was successful. Click **Close**.

#### 12.9.8 Disabling encryption

You are prevented from disabling encryption if any encrypted objects are defined apart from self-encrypting MDisks. You can disable encryption in the same way whether you use USB flash drives, key server, or both providers.

To disable encryption, complete the following steps:

 Select Settings → Security → Encryption and click Enabled. If no encrypted objects exist, a menu is displayed. Click Disabled to disable encryption on the system. Figure 12-139 shows an example for a system with both encryption key providers configured.

| Remote Authentication | Encryption        |              |              |
|-----------------------|-------------------|--------------|--------------|
|                       | State:            | Enabled -    |              |
| Encryption            | Encryption        | Enabled      |              |
|                       | Keys:             | Disabled     |              |
| Password Policies     | ► Key Servers     |              |              |
|                       | 'N A LICE Sheet B | and Determed | Not comgarca |
| Secure Communications | Configured        |              |              |
| Inactivity Logout     |                   |              |              |

Figure 12-139 Disabling encryption on a system with both providers

You receive a message confirming that encryption was disabled. Figure 12-140 shows the message when a key server is used.

| Disable Encryption             |        |       |        |    |
|--------------------------------|--------|-------|--------|----|
| Task completed.                |        |       |        |    |
| <b>100%</b> completed          |        |       |        |    |
|                                |        |       |        |    |
| ▼ View more details            |        |       |        |    |
| Task started.                  |        |       | 4:09 F | РМ |
| Running command:               |        |       | 4:09 F | РМ |
| svctask chencryption -usb disa | ble    |       | 4:09 F | РМ |
| Synchronizing memory cache.    |        |       | 4:09 F | РМ |
| The task is 100% complete.     |        |       | 4:09 F | РМ |
| Task completed.                |        |       | 4:09 F | РМ |
|                                |        |       |        |    |
|                                |        |       |        |    |
|                                |        |       |        |    |
|                                |        |       |        |    |
|                                |        |       |        |    |
|                                | Cancel | Close |        |    |
|                                |        |       |        |    |

Figure 12-140 Encryption disabled

# 13

# **Automation and scripting**

This chapter provides information about scripting and automation tasks that can occur in an IBM Storage Virtualize environment that uses Ansible.

This chapter includes the following topics:

- "REST API on IBM Storage Virtualize" on page 1206
- "Scripting" on page 1214
- "Automation with Red Hat Ansible" on page 1231

### 13.1 REST API on IBM Storage Virtualize

The IBM Storage Virtualize Representational State Transfer (REST) application programming interface (API) consists of command targets that are used to retrieve system information and to create, modify, and delete system resources. These command targets allow command parameters to pass through unedited to the IBM Storage Virtualize command line interface (CLI), which handles parsing parameter specifications for validity and error reporting. Hypertext Transfer Protocol Secure (HTTPS) is used to communicate with the REST API server.

The easiest way to interact with the storage system by using the REST API is the curl utility (for more information, see this website) to make an HTTPS command request with a valid configuration node URL destination. Open TCP port 7443 and include the API version in combination with the keyword rest followed by the IBM Storage Virtualize target command that you want to run.

Each curl command uses the following format:

curl -k -X POST -H <header\_1> -H <header\_2> ... -d <JSON input> https://StorageVirtualize ip address:7443/rest/<api version>/target

Where the following definitions apply:

- ► POST is the only HTTPS method that the Storage Virtualize REST API supports.
- Headers <header\_1> and <header\_2> are individually specified HTTP headers (for example, Content-Type and X-Auth-Username).
- Use of parameter -d followed by the input in Java script Object Notation (JSON); for example, '{"raid\_level": "raid5"}' to provide required more configuration information.
- StorageVirtualize\_ip\_address> is the IP address of the IBM Storage Virtualize storage to which you are sending requests.
- <target> is the target object of commands, which includes any object IDs, names, and parameters.
- <api\_version> specifies which version of the API should get used. The latest API version is v1.

**Note:** Compatibility with an earlier version is implemented by auto redirection of nonversioned requests to v0. It is recommended to use versioned endpoints for guaranteed behavior.

Consider the following examples:

- https://StorageVirtualize\_ip\_address:7443/rest/target uses API v0
- https://StorageVirtualize\_ip\_address:7443/v0/rest/target uses API v0
- https://StorageVirtualize\_ip\_address:7443/v1/rest/target uses API v1

#### Authentication

Aside from data encryption, the HTTPS server requires authentication of a valid username and password for each API session. It is required to specify two authentication header fields for your credentials: X-Auth-Username and X-Auth-Password.

Initial authentication requires that you POST the authentication target (/auth) with the username and password. The REST API server returns a hexadecimal token. A single session lasts a maximum of two active hours or 30 inactive minutes, whichever occurs first.

**Note:** The **chsecurity** command configures the amount of time (in minutes) before a token expires. The allowed range is 10 - 120 minutes. The default value is 60 minutes.

When your session ends because of inactivity (or if you reach the maximum time that is allotted), error code 403 indicates the loss of authorization. Use the **/auth** command target to reauthenticate by using the username and password.

The following example shows the correct procedure for authenticating. You authenticate by first producing an authentication token and then, use that token in all future commands until the session ends.

For example, the following command passes the authentication command to IBM SAN Volume Controller node IP address 192.168.10.20 at port 7443 by using API version v1:

curl -k -X POST -H 'Content-Type: application/json' -H 'X-Auth-Username: myuser' -H 'X-Auth-Password: mypasswOrd' https://192.168.10.20:7443/rest/v1/auth

**Note:** Make sure that you format the request correctly by using spaces after each colon in each header; otherwise, the command fails.

This request yields an authentication token, which can be used for all subsequent commands, as shown in the following example:

{"token": "38823f60c758dca26f3eaac0ffee42aadc4664964905a6f058ae2ec92e0f0b63"}

The X-Auth-Token header in combination with the authentication token replaces the username and password for all further actions. The token is valid for one session, but the session times out after two hours of activity or 30 minutes of inactivity. Repeat the authentication process for creating another token.

#### Example commands

In this section, we discuss some of example commands.

#### Using the authentication token

Most actions can be taken only after authentication. The following example of displaying the system information demonstrates the use of the previously generated token in place of the authentication headers that are used in the authentication process:

curl -k -X POST -H 'Content-Type: application/json' -H 'X-Auth-Token: 38823f60c758dca26f3eaac0ffee42aadc4664964905a6f058ae2ec92e0f0b63' https://192.168.10.20:7443/rest/v1/lssystem

**Note:** If you use curl, you do not receive the HTTPS error code that is displayed if you do not specify the **-f** option.

#### Specifying more parameters

Although querying any information does not require that any other parameters are required within the REST call, this mandatory requirement exists for any action that intends to modify an object or create an object; for example, host, hostcluster, array, or VDisk.

The following example demonstrates the use of the **-d** parameter to specify the parameters and associated values that are required for creating a mirrored volume:

```
curl -k -X POST -H 'Content-Type: application/json' -H 'X-Auth-Token:
38823f60c758dca26f3eaacOffee42aadc4664964905a6f058ae2ec92e0f0b63'
-d '{"name":"myVDisk1", "copies":"2", "mdiskgrp":"mdiskgrp0:mdiskgrp1",
"size":"200", "vtype":"striped", "unit":"gb", "rsize":"5%" }'
https://192.168.10.20:7443/rest/v1/mkvdisk
```

This REST call is equivalent to running the following **mkvdisk** command (it produces the same output):

```
mkvdisk -name myVDisk1 -copies 2 -mdiskgrp mdiskgrp0:mdiskgrp1 -size 200 -vtype
striped -unit gb -rsize 5%
```

The parameters and values that can or must be specified when a REST target is used, such as **mkvdisk** or **mkhost**, are identical to those within the CLI.

**Note:** Parameters (keys) and values must be specified in JavaScript Object Notation (JSON) notation.

JSON is a lightweight data-interchange text format that is language independent but uses conventions that are familiar to programmers of the C-family of languages, including C, C++, C#, Java, JavaScript, Perl, and Python.

JSON data is written as key/value pairs. A key/value pair consists of a field key, followed by a colon, followed by a value, whereby key and value must be placed in double quotation marks.

One or more key/value pairs build an object, which begins with a left brace ({) and ends with a right brace (}), as shown in Example 13-1.

Example 13-1 JSON notation for creating a thin provisioned mirrored VDisk

```
"name": "myVDisk1",
"copies": "2",
"mdiskgrp": "mdiskgrp0:mdiskgrp1",
"size": "200",
"vtype": "striped",
"unit": "gb",
"rsize": "5%"
```

For more information about JSON, see this website.

#### **Rate limiting**

Rate limiting helps with security and the prevention of an attack, such as a denial of service in which unlimited work is sent to the system. The rate limiting is implemented at millisecond granularity and creates a return code (429 - too many requests) when a violation occurs. REST API rate limits are listed in Table 13-1.

Table 13-1 REST API rate limits

| Limit                                                 | Туре     | Value         |
|-------------------------------------------------------|----------|---------------|
| Maximum active connections per cluster                | REST API | 4             |
| Maximum requests per second to the /auth endpoint     | REST API | 3 per second  |
| Maximum requests per second to the /non-auth endpoint | REST API | 10 per second |
| Number of simultaneous CLIs in progress               | System   | 1             |

#### **REST API Explorer**

REST API documentation is available at this IBM Documentation web page. Support also can be found directly on the system within the REST API Explorer.

The REST API Explorer is based on the Swagger UI and runs within a browser. It offers an easy way to become familiar with the API and to test the commands that it contains.

To access the REST API Explorer, enter the following URL in a browser:

https://<StorageVirtualize\_ip\_address | FQDN>:7443/rest/explorer

Figure 13-1 shows the grouping of available actions within the RET API Explorer.

| The Spectrum Virtualize Representational State Transfer (REST) model Application Programming I<br>targets that are used to retrieve system information and to create, modify, and delete system resou<br>command parameters to pass through unedited to the Spectrum Virtualize command-line interface,<br>specifications for validity and error reporting. Use Hypertext Transfer Protocol Secure (HTTPS) to s<br>RESTful API server. | Interface (API) consists of command<br>irces. These command targets allow<br>, which handles parsing parameter<br>successfully communicate with the |
|----------------------------------------------------------------------------------------------------|----------------------------------------------------------------------------------------------------|
| Authentication                                                                                                    | >                                                                                                    |
| SVC Info                                                                                                    | >                                                                                                    |
| SVC Task                                                                                                    | >                                                                                                    |
| Schemas                                                                                                    | >                                                                                                    |

Figure 13-1 REST API Explorer actions

The use of the REST API Explorer also requires generating a token, which can be used for all further actions. Figure 13-2 shows how to create an authentication token within the IBM SAN Volume Controller information and IBM SAN Volume Controller Task actions.

| POST                     | /auth                                                                                                    |  |  |
|--------------------------|----------------------------------------------------------------------------------------------------|--|--|
|                          |                                                                                                    |  |  |
| Get an acce              | ess token from a node to perform CLI Commands                                                                                                    |  |  |
|                          |                                                                                                    |  |  |
| Parameters               | s Cancel                                                                                                    |  |  |
|                          | -                                                                                                    |  |  |
| Name                     | Description                                                                                                    |  |  |
|                          |                                                                                                    |  |  |
| X-Auth-<br>Username      | myUser                                                                                                    |  |  |
| string                   |                                                                                                    |  |  |
| (header)                 |                                                                                                    |  |  |
| X-Auth-                  |                                                                                                    |  |  |
| Password<br>string(\$pas | ssword)                                                                                                    |  |  |
| (header)                 |                                                                                                    |  |  |
|                          |                                                                                                    |  |  |
|                          |                                                                                                    |  |  |
|                          | Execute Clear                                                                                                    |  |  |
|                          |                                                                                                    |  |  |
| Responses                | s                                                                                                    |  |  |
| and a second             |                                                                                                    |  |  |
| Curl                     |                                                                                                    |  |  |
| curl -X PO               | )<br>DST "https://mystorage:7443/rest/v1/auth" -H "accept: application/json" -H "X-Auth-Username: myUs                                                                                          |  |  |
| •                        | Ê,                                                                                                    |  |  |
| Request URI              | L                                                                                                    |  |  |
| https://m                | ystorage:7443/rest/v1/auth                                                                                                    |  |  |
| Server respo             | nse                                                                                                    |  |  |
| Code                     | Details                                                                                                    |  |  |
| 200                      | Passansa bady                                                                                                    |  |  |
|                          |                                                                                                    |  |  |
|                          | t "token": "eyJ0eXAiOiJKV1QiLCJhbGciOiJIUzUxMiJ9.eyJpYXQiOjE2MzUxMjM3NTEsImV4cCI6MTYzNTE2NzM1MS wianBalioiMTUSYjhmziZmNew2ZTE1YzPiODPhWC71WD1wW2O1NTAilClzdiF6wz14c2VyFiaiPi214c2VyTail.alkymen |  |  |
|                          | WianKpijoinTUSYjnmzjzmNaMZZIEIYZRIUUKNMGZIMUJMZQUNIAILCIZdilGeyJIZZVyljoiDZUVCZVyln19.olkhumop<br>6JRtRaBvbtCSy6_bxTioZdBYdjlf4zfjNHlfXrEjjpUSPGkXcM711LLMiwVLiwCWKsISAUjysNF1                  |  |  |
|                          | Response headers                                                                                                    |  |  |
|                          | content-length: 269                                                                                                    |  |  |
|                          | content-type: application/json; charset=UTF-8<br>date: Mon,25 Oct 2021 12:09:11 GMT                                                                                                    |  |  |
|                          | server: nginx<br>strict-transport-security: max-age=31536000; <u>includeSubDomains</u>                                                                                                    |  |  |
|                          |                                                                                                    |  |  |

Figure 13-2 REST API Explorer authentication

Figure 13-2 also shows the following outputs after successful authentication:

- ► The curl command that is required to carry out the action
- ► Request URL, which was addressed during the execution of the action
- ► Server response in from of the Response body and the response header

The token is displayed in JSON notation in the response body.

By using the generated authentication token, more actions can be completed in the REST API Explorer.

Figure 13-3 shows the **mkvdisk** task in the REST API Explorer. All accepted parameters are listed in the request body. These parameters can then be adapted or deleted according to the requirements for creating the VDisk.

| arameters                                                                                                    |                                                                                                    | Cancel             |
|----------------------------------------------------------------------------------------------------|----------------------------------------------------------------------------------------------------|--------------------|
| lame                                                                                                    | Description                                                                                                    |                    |
| (-Auth-<br>Token<br>tring<br>'header)                                                                                                    | eyJ0eXAiOiJKV1QiLCJhbGciOiJIUzUxMiJ                                                                                                    | 9.6                |
| Request body                                                                                                    |                                                                                                    | application/json v |
| <pre>"mtoask":<br/>"nofmtdisk<br/>"size": ""<br/>"vtype": "<br/>"mode": "s<br/>"ander": "s<br/>"ached": "s<br/>"sached": "<br/>"autoexpan<br/>"grainsize<br/>"import":<br/>"capies":<br/>"syncrate"<br/>"tier": "s<br/>"mirrowrj"<br/>"accessiog<br/>"compress<br/>"deduplica"<br/>}</pre> | <pre>string,<br/>string,<br/>string",<br/>'string",<br/>'string",<br/>'string",<br/>string",<br/>'string",<br/>'string",<br/>'string",<br/>'string",<br/>"string",<br/>"string",<br/>"string",<br/>"string",<br/>"string",<br/>"string",<br/>"string",<br/>"string",<br/>"string",<br/>"string",<br/>"string",<br/>"string",<br/>"string",<br/>"string",<br/>"string",<br/>atting",<br/>string",<br/>'string",<br/>'string",<br/>'string",<br/>'string",<br/>'string",<br/>string",<br/>'string",<br/>string",<br/>'string",<br/>'string",<br/>'string",<br/>'string",<br/>'string",<br/>'string",<br/>'string",<br/>'string",<br/>'string",<br/>'string",<br/>'string",<br/>'string",<br/>'string",<br/>'string",<br/>'string',<br/>'string',<br/>'string'string',<br/>'string',<br/>'str</pre> |                    |
|                                                                                                    |                                                                                                    |                    |

Figure 13-3 REST API Explorer /mkvdisk

Figure 13-4 shows an example for the Request body to create a mirrored VDisk and the output within the Response body.

| POST ,                                                                                                    | /mkvdisk                                                                                           |                                        |
|----------------------------------------------------------------------------------------------------|----------------------------------------------------------------------------------------------------|----------------------------------------|
| Parameters                                                                                                    |                                                                                                    | Cancel Reset                           |
| Name                                                                                                    | Description                                                                                        |                                        |
| X-Auth-<br>Token<br>string<br>(header)                                                                                        | eyJ0eXAiOiJKV1QiLCJhbGciOiJIUzUxMiJ9.€                                                             |                                        |
| Request bod                                                                                                    | У                                                                                                  | application/json 🗸                     |
| <pre>{     "name": '     "disker;     "size": '     "type": '     "uit": '     "nit": '     "csize": ''     "copies": }</pre> | "myVDisk2",<br>": "mdiskgrp0:mdiskgrp1",<br>"0",<br>" <u>striped</u> ",<br>"gb",<br>"5%",<br>: "2" | 1                                      |
|                                                                                                    | Execute                                                                                            | Clear                                  |
| Responses                                                                                                    |                                                                                                    |                                        |
| Curl<br>curl -X POS                                                                                                    | T "https://mystorage:7443/rest/v1/mkvdisk" -H "accept: app                                         | plication/json" -H "X-Auth-Token: eyJ0 |
| https://mys                                                                                                    | storage:7443/rest/v1/mkvdisk                                                                       |                                        |
| Server respon                                                                                                    | ise                                                                                                |                                        |
| Code                                                                                                    | Details                                                                                            |                                        |
| 200                                                                                                    | Response body                                                                                      |                                        |
|                                                                                                    | "id": "58",<br>"message": "Volume, id [58], successfully created"<br>}                             | Download                               |
|                                                                                                    | Response headers                                                                                   |                                        |
|                                                                                                    |                                                                                                    |                                        |

Figure 13-4 REST API Explorer /mkvdisk output

#### **REST API HTTP messages**

When an issue exists with the information that you provided, an error message appears.

Different types of error messages can appear, depending on the issue. The only error messages that are described in this document are HTTP errors. For more information about other error messages, see this IBM Documentation web page.

The following HTTP error codes are returned to the user by the REST API in response to a problem with the request:

▶ 400: bad request

The command did not specify a required parameter or gave a parameter value that did not pass the REST API checks.

► 401: unauthorized

The command requires a successful authentication.

► 403: forbidden

The user did not send a valid authentication token to interact with the specified URL.

▶ 404: not found

The command attempted to issue a request to a URL that does not exist.

▶ 405: method not allowed

The command attempted to use an HTTP method that is invalid for the specified URL.

► 409: conflict

The sent request conflicts with the current state of the system.

▶ 429: too many requests

Too many requests violate the rate limiting.

▶ 500: something went wrong on the server

A Storage Virtualize command error was forwarded from the REST API.

► 502: bad gateway

The API received an invalid response from the upstream system.

For more information about the use of the REST API, see this IBM Documentation web page.

For more information about other examples, see the following web pages:

- IBM Storage Virtualize Interfacing Using the RESTful API
- Tips and tricks using the Storage Virtualize REST API

#### Audit logging

Commands that are started by the REST API are auditable, such as actions that are started by the CLI or GUI. The Origin field within the output of the **catauditlog** CLI command shows the source interface of the command that was run.

# 13.2 Scripting

This section describes some methods that can be used to access the IBM Storage Virtualize Controller family by using scripts. These methods can be used for configuration, reporting, and administration tasks.

IBM Storage Virtualize Controller family supports the following methods or protocols for running configuration tasks and monitoring, in addition to the traditional web-based graphical user interface (GUI):

- Secure Shell (SSH)
- SMI-S
- ► HTTPS and REST API on IBM Storage Virtualize
- HTTPS and REST API on IBM Storage Control

#### 13.2.1 Scripting principles

The following practices are recommended for scripting:

- Always use secure protocols, such as SSH and HTTPS.
- ► Use SSH-keys for authentication if possible and protect the SSH-keys.
- ► Use dedicated users for monitoring and configuring and administering purposes.
- Assign only the required permissions according to the purpose of the configured user.
- Implement error handling in the scripts.

#### 13.2.2 Secure Shell

SSH is a network protocol that enables secure communication and operation over an insecure network.

All members of the IBM Storage Virtualize storage products feature a CLI, which is accessible by using the SSH protocol.

**Note:** The SSH protocol authenticates users by using passwords or SSH keys (by using an asymmetric cryptography method). For security reasons, it is recommended to use and protect the configured SSH keys.

The system supports up to 32 interactive SSH sessions on the management IP address simultaneously.

**Note:** After an SSH interactive session times out, the session is automatically closed. The session timeout limit is set to 15 minutes by default. The limit value can be changed by using the **chsecurity** command. For more information, see this IBM Documentation web page.

To connect to the system, the SSH client requires a user login name and an SSH password (or the key pair if you require command line access without entering a password). Authenticate to the system by using a management username and password.

When you use an SSH client to access a system, you must use your username and password. The system uses the password (and if not a password, the SSH key pair) to authorize the user who is accessing the system.

#### **General tips**

Consider the following general tips when SSH is used:

Use of svcinfo and svctask

Some small differences exist between the CLIs of the different products; for example, **1snodecanister** is used on IBM Storage FlashSystem Controllers, and **1snode** is used on IBM Storage Virtualize controllers.

Use of -delim parameter on ls-commands

Parsing the output of a **1s-command** becomes much easier because it inserts a single, selectable character between each field instead of several spaces. The colon (:) is a good choice for a delimiter for all output that does not contain any IPv6 addresses.

Use of -nohdr on 1s-commands

The use of the **-nohdr** parameter suppresses the output of the header so that the required code for skipping the first line of the output is bypassed.

#### Using SSH in bash/ksh

The use of an SSH client within a shell is a common way of running a specified command, but, not a login shell on a remote system. Instead of opening an interactive session, SSH runs a command on the remote system, forwards the output to the local computer, and then, exits the session.

Running commands remotely by way of SSH provides a way to write and use advanced scripts to collect data from an IBM Storage Virtualize system. It also continues processing that data on a local computer in combination with other available tools and utilities.

Running commands remotely by way of SSH allows SSH to be used in a shell and piping the output to any external program for parsing, filtering, and data processing.

Example 13-2 shows how to use SSH to run a command (**svcinfo 1ssystem**) on the IBM Storage Virtualize system (mystorage) with the privileges of myuser and piping the output to filter only for lines containing unmap.

Example 13-2 Using ssh and grabbing selected information

ssh myuser@mystorage'svcinfo lssystem | grep unmap'

#### Using SSH in Windows command line

For the use of the SSH in combination with the Windows operating system, the PuTTY Plink utility or the optional available OpenSSH client feature (which integrates into the standard command line) must be installed.

PuTTY Plink (see Example 13-3) enables authentication by using SSH keys by using or configuring the PuTTY authentication agent (Pageant).

Example 13-3 Using PuTTY PLink

```
cd C:\Program Files\PuTTY\
plink.exe myuser@mystorage 'svcinfo lssystem | findstr unmap'
```

To enable the Windows OpenSSH client for authentication by using SSH keys, the keys must be placed within the following directory structure C:\User\<username>\.ssh\.

#### **Using SSH with Python**

Python requires the use of another external module to connect to IBM Storage Virtualize by using the SSH protocol.

The paramiko open source module is popular and can be installed by using pip.

Example 13-4 shows the simple use of paramiko within a Python script by connecting to myStorage by using the myUser user and running the commands to display the configured host and controller objects.

Example 13-4 Using paramiko within Python

```
#!/usr/bin/python
import paramiko
mystorage = 'myStorage'
myuser = 'myUser'
ssh = paramiko.SSHClient()
ssh.set_missing_host_key_policy(paramiko.AutoAddPolicy())
ssh.connect(hostname=mystorage, username=myuser)
command1 = 'lshost -delim :'
command2 = 'lscontroller -delim :'
stdin, stdout, stderr = ssh.exec_command(command1)
data = stdout.read()
errors = stderr.read()
if data:
       print(data)
if errors:
       print(errors)
print("-----\n");
stdin, stdout, stderr = ssh.exec_command(command2)
data = stdout.read()
errors = stderr.read()
if data:
       print(data)
if errors:
       print(errors)
ssh.close()
```

The set\_missing\_host\_key\_policy(paramiko.AutoAddPolicy()) method defines how to proceed if the remote system SSH fingerprint is not known locally.

The connect (hostname=target, username=user) method connects with the storage system. If keys-based authentication is configured correctly, keys are checked automatically and a session with SSH server is established.

Several options are available with client.connect(). For example, certificates can be specified by using pkey or key\_filename arguments, and set the user password with password argument if better authentication methods cannot be used.

The following example shows how to specify user and password when a connection is created. This type is the most insecure because the password is saved in plain text in the script. Therefore, this approach is not recommended:

client.connect(hostname='myStorage', username='myUser', password='myPassword')

**Note:** If you do not want to manage session handling and paramiko methods, you can use the IBM Storage Virtualize Python Client (pysvc), which is available for download at this GitHub web page.

#### **Using SSH with Perl**

Perl requires the usage of an extra external module to connect to IBM Storage Virtualize by using the SSH protocol.

Net::OpenSSH is a Secure Shell client package that is implemented on the OpenSSH binary client, which is installed by using CPAN.

Example 13-5 shows the use of Net::OpenSSH within a Perl script by connecting to myStorage by using the user myUser and running the commands to display the configured host and controller objects.

```
Example 13-5 Using Net::OpenSSH within Perl
```

```
#!/usr/bin/perl
```

```
use strict;
use Net::OpenSSH;
my $host = "myStorage";
my $user = "myUser";
my $command1 = "lshost -delim :";
my $command2 = "lscontroller -delim :";
my $ssh = Net::OpenSSH->new("$user\@$host", forward_agent => 1);
$ssh->error and die "SSH connection failed: " . $ssh->error;
print "Connected to $host\n";
my @vDisk = $ssh->capture($command1) or die "Unable to run command";
my @controller = $ssh->capture($command2) or die "Unable to run command";
print @vDisk;
print
               -----\n";
11
print @controller;
```

```
$ssh->disconnect();
```

The forwared\_agent=>1 option defines the use of the ssh-agent authentication agent for the SSH key-based authentication.

#### 13.2.3 SMI-S

The *Storage Management Initiative Specification* (SMI-S) is a common standard that was developed and maintained by the Storage Network Industry Association (SNIA). SMI-S also was ratified as an ISO standard.

The main objective of SMI-S is the management of heterogeneous storage systems across different vendors.

Because SMI-S was available before the REST API was introduced, several products, such as IBM Storage Protect Snapshot, still use this interface.

SMI-S consists of the following three main components:

Common Information Model (CIM)

The CIM is an open standard that defines how managed elements are represented as a set of objects and their relationships in an IT environment.

Web-based Enterprise Management standards (WBEM)

WBEM is a set of standards that enable computers and other network devices to be managed by using a standard web browser.

Service Location Protocol (SLP)

The SLP is a service discovery protocol that allows computers and other devices to find services in a LAN without prior configuration.

Python requires the use of an extra external module pywbem to connect to IBM Storage Virtualize by using the SMI-S interface.

The script that is shown in Example 13-6 shows the basic use of pywbem.

Example 13-6 Basic use of pywbem

```
#!/usr/bin/python
import pywbem
import getpass
mystorage = 'myStorage'
url = 'https://' + mystorage
username = 'myUser'
password = getpass.getpass()
wbemc = pywbem.WBEMConnection(url, (username, password), 'root/ibm', no_verification=True)
cluster = wbemc.EnumerateInstances('IBMTSSVC_Cluster')
print(cluster[0].items())
```

In this example, WBEMConnection() establishes HTTPS connection with WBEM services of IBM Storage Virtualize controller. Here, target storage system URL is specified by the URL argument. The username and password and the CIM namespace (root/ibm) to query also are provided in the next lines.

**Note:** The getpass module is not necessary to work with SMI-S because its purpose is to securely read passwords from standard input with the terminal echo function switched off to hide what is entered.

The no\_verification=True argument disables SSL certificate verification. That is, it forces the script to trust any certificate that is provided by the WBEM server.

After the connection is successfully established, instances of a specific CIM class can be enumerated by using the EnumerateInstances() method, which returns a complex data structure (a list of CIMInstance() classes). As shown in Example 13-6 on page 1218, it is done over the IBMTSSVC\_Cluster class, which represents system-level information that is comparable with the results of running the **1ssystem** command.

Different CIM classes are available for comprehensive management of the IBM SAN Volume Controller system, including the following examples:

- IBMTSSVC\_Cluster: System level information
- IBMTSSVC\_Node: Information about nodes
- IBMTSSVC\_ConcreteStoragePool: MDisk groups
- ► IBMTSSVC BackendVolume: MDisks
- ► IBMTSSVC StorageVolume: VDisk information

This section gives a brief overview of these CIM classes to illustrate SMI-S capabilities, but it does not provide full list of these classes or their descriptions. For more information about IBM SAN Volume Controller WBEM/CIM classes, their purposes, and relationship diagrams, see *IBM Storage Virtualize: Interfacing Using the RESTful API*.

The last line of the script parses and prints the data. However, it is not the only way to complete the job. Python is a flexible language and it performs work in different ways. Several approaches of processing the data that is acquired by EnumerateInstances() for several CIM classes are listed in Example 13-7.

Example 13-7 Parsing EnumerateInstances() output for classes cluster, nodes, and storage pools

```
print('Cluster information')
cluster = wbemc.EnumerateInstances('IBMTSSVC Cluster')
print(cluster[0]['ElementName'])
for c prop in cluster[0]:
    print('\t{prop}: "{val}"'.format(prop=c prop, val=cluster[0].properties[c prop].value))
print('Nodes information')
nodes = wbemc.EnumerateInstances('IBMTSSVC Node')
for node in nodes:
    print(node['ElementName'])
    for n prop in node:
        print('\t{prop}: "{val}"'.format(prop=n prop, val=node[n prop]))
print('Pools information')
pools = wbemc.EnumerateInstances('IBMTSSVC ConcreteStoragePool')
print('PoolID', 'NumberOfBackendVolumes', 'ExtentSize', 'UsedCapacity',
      'RealCapacity', 'VirtualCapacity', 'TotalManagedSpace', sep=',')
for pool in pools:
    print(
       pool['ElementName'], pool['NumberOfBackendVolumes'], pool['ExtentSize'],
       pool['UsedCapacity'], pool['RealCapacity'], pool['VirtualCapacity'],
       pool['TotalManagedSpace'], sep=','
    )
```

By using similar, yet different approaches, Cluster information and Nodes information sections of the example parse data in key/value pairs to show all acquired data. However, the Pools information part filters data to print selected fields only. It wastefully ignores all other fields.

For some classes, such as IBMTSSVC\_StorageVolume, full enumeration of all the instances can be slow and can generate several megabytes of unnecessary data. This data must be prepared by the storage system, passed over the network, and then, parsed by the script. Fortunately, it is possible to significantly reduce such data flows by requesting limited amount of necessary information only.

As shown in Example 13-8, by using the ExecQuery() method, the WBEM server can be requested in a convenient query language, which is similar to SQL.

Example 13-8 Querying only required data by using the ExecQuery() method

```
print('Vdisks:')
vdisks = wbemc.ExecQuery(
    'DMTF:CQL',
    "SELECT VolumeId, VolumeName, NumberOfBlocks FROM IBMTSSVC_StorageVolume"
    "WHERE VolumeName LIKE 'vdisk.'"
)
for vd in vdisks:
    print(vd['VolumeId'], vd['VolumeName'], vd['NumberOfBlocks'], sep=',')
```

Two dialects (CIM Query Language [DMTF:CQL] and WBEM Query Language [WQL]) are recognized by PyWBEM and both can be used with IBM Storage Virtualize. However, we use the DMTF:CQL syntax in the examples in this chapter. The DMTF specification (DSP0202) for CQL can be found in *CIM Query Language Specification*.

One of the advantages of SMI-S on IBM SAN Volume Controller is its capability to collect performance data of various storage system components by using "Statistic" family CIM classes, as shown in the following examples:

- IBMTSSVC\_BackendVolumeStatistics
- IBMTSSVC\_FCPortStatistics
- IBMTSSVC\_NodeStatistics
- IBMTSSVC\_StorageVolumeStatistics

A detailed example of performance data collecting, and processing script that includes commentaries is shown in Example 13-9. It works with IBMTSSVC\_StorageVolumeStatistics to retrieve VDisks statistics, as shown in Example 13-9.

Example 13-9 Accessing performance metrics by using the PyWBEM module

```
"""Get performance statistics for vdisks"""
    # Form "select" request string
    request = "SELECT " + ','.join(hdr) + " FROM IBMTSSVC StorageVolumeStatistics"
    result = []
    # Request WBEM
   vd stats = wbem connection.ExecQuery('DMTF:CQL', request)
    # parse reply and form a table
    for vds in vd stats:
        # Handle 'InstanceID' in a specific way
       vde = [int(vds.properties[hdr[0]].value.split()[1])]
        # Collect the rest of numeric performance fields
        for fld in header[1:]:
            vde.append(int(vds.properties[fld].value))
        result.append(vde)
    return result
def count perf(new, old, interval):
"""Calculate performance delta divided by interval to get per second values"""
   result = []
    for r in range(0, len(new)):
       row = [new[r][0]]
                                              # InstanceID
       for c in range(1, len(new[0])):
            row.append(round(float(new[r][c] - old[r][c]) / interval, 2))
result.append(row)
   return result
def print perf(stats, hdr):
    """Printout performance data matrix"""
    # Print header
   print(ofs.join(str(fld) for fld in hdr))
    # Print performance table
    for ln in stats:
        print('{}{}'.format(ln[0], ofs, ofs.join(str(fld) for fld in ln[1:])))
# Connect with WBEM/CIM services
wbemc = pywbem.WBEMConnection(url, (myuser, mypassword), 'root/ibm', no verification=True)
# Infinite performance processing loop
new perf = vdisks perf(wbemc, header)
while True:
   old_perf = new_perf
   new perf = vdisks perf(wbemc, header)
   delta_perf = count_perf(new_perf, old_perf, frequency * 60)
    print perf(delta perf, header)
   time.sleep(frequency * 60)
```

#### 13.2.4 HTTPS and REST API on IBM Storage Virtualize

In this section, we discuss various ways in which the REST API can be used by using Curl, Python, and Perl.

We do not provide a recommendation for which programming language is to be used regarding the REST API.

Although Curl offers to test individual REST API calls quickly, Python and Perl are suitable for more complex tasks in which several REST API calls are to be run depending on each other.

#### Curl

Table 13-2 lists the curl command options.

Table 13-2 Options of the curl command

| Command option                                                        | Description                                                                                                    | Notes                                                            |
|-----------------------------------------------------------------------|----------------------------------------------------------------------------------------------------|------------------------------------------------------------------|
| curl                                                                  | This executable sends the request to the server.                                                                                                    |                                                                  |
| -k                                                                    | By default, every SSL connection curl<br>makes is verified to be secure. This<br>option allows curl to proceed and<br>operate, even for server connections<br>otherwise considered insecure. | You do not need this option if you use a signed SSL certificate. |
| -H 'Key:Value'                                                        | Send the information in the quotation marks as a header.                                                                                                    |                                                                  |
|                                                                       | Key is the name of the header. It describes what specific header is being sent.                                                                                                    |                                                                  |
|                                                                       | Value is the value for the key.                                                                                                    |                                                                  |
| X-Auth-Username                                                       | The username that you use to log in.                                                                                                    | Only used for initial authentication.                            |
| X-Auth-Password                                                       | The password that you use to log in.                                                                                                    | Only used for initial authentication.                            |
| X-Auth-Token                                                          | The authentication token that is used to authenticate the REST calls after authentication is complete.                                                                                       | Only used for running commands, not for the authentication.      |
| Content-Type:application/js<br>on                                     | Tells the server to send the result back in JSON format.                                                                                                    |                                                                  |
| <pre>https://{{cluster IP or DNS name}}:7443/rest/v1/auth</pre>       | The URI to which you send an authentication request.                                                                                                    |                                                                  |
| <pre>https://{{cluster IP or DNS name}}:7443/v1/{{cli command}}</pre> | The URI to which you send a CLI command.                                                                                                    |                                                                  |
| -d '{{DATA}}'                                                         | The -d flag is used to send the CLI options, encoded in JSON.                                                                                                    |                                                                  |

#### Creating an authentication token

Example 13-10 shows how to authenticate at the REST API endpoint. The successful authentication creates an authentication token for further use with the REST API.

Example 13-10 Creating a JSON Web Token (JWT)

```
curl -k -X POST -H 'Content-Type:application/json' -H 'X-Auth-Username: MyUser' -H 'X-Auth-Password: MyPassword' https://myStorage:7443/rest/v1/auth
```

{"token": "4d8916c21058db218d623df51c33f5f01cefeafc988ed7af78c1c51b4a104212"}

#### Query for all configured MDisks

Example 13-11 shows how to use the REST API to get a list of all MDisks by using the formerly generated authentication token.

Example 13-11 Get all MODisks

```
curl -k -X POST -H 'Content-Type:application/json' -H 'X-Auth-Token:
4d8916c21058db218d623df51c33f5f01cefeafc988ed7af78c1c51b4a104212'
https://myStorage:7443/rest/v1/lsmdisk
[{ "id": "0", "name": "mdisk0", "status": "online", "mode": "array", "mdisk_grp_id": "0",
"mdisk_grp_name": "Pool0", "capacity": "21.7TB", "ctrl_LUN_#": "", "controller_name"
: "", "UID": "", "tier": "tier1_flash", "encrypt": "no", "site_id": "", "site_name": "",
"distributed": "yes", "dedupe": "no", "over_provisioned": "no", "supports_unmap": "ye
s" }]
```

Because this output is difficult to read, add "| python -m json.tool" to get a better readable output (see Example 13-12).

Example 13-12 Piping the output to python for getting better readable JSON output

```
curl -k -X POST -H 'Content-Type:application/json' -H 'X-Auth-Token:
4d8916c21058db218d623df51c33f5f01cefeafc988ed7af78c1c51b4a104212'
https://10.1.1.10:7443/rest/v1/lsmdisk | python -m json.tool
```

```
[
    {
        "UID": "",
        "capacity": "21.7TB",
        "controller name": "",
        "ctrl_LUN_#": "",
        "dedupe": "no",
        "distributed": "yes",
        "encrypt": "no",
        "id": "0",
        "mdisk grp id": "0",
        "mdisk_grp_name": "Pool0",
        "mode": "array",
        "name": "mdisk0",
        "over provisioned": "no",
        "site id": "",
        "site name": "",
        "status": "online",
        "supports_unmap": "yes",
        "tier": "tier1 flash"
    }
1
```

#### Python

The script that is shown in Example 13-13 shows an example of the authentication and creation of an access token for further use in the context of querying all available MDisks.

The output of the script provides the following information about each MDisk:

- Name
- Name of the providing controller
- Name of the MDisk group
- Capacity
- Status

The script uses the getpass module to prompt for the password and prevent the storage of the credentials in clear text within the script.

Example 13-13 Using the REST API by using Python

```
#!/usr/bin/python
import json
import requests
import getpass
myStorage = 'myStorage'
myUser = 'myUser'
myPassword = getpass.getpass()
### disable SSL verification
ssl verify = False
### ignore warning for SSL not being used
from requests.packages.urllib3.exceptions import InsecureRequestWarning
requests.packages.urllib3.disable warnings(InsecureRequestWarning)
### get session token
tokenRequest = requests.post('https://' + myStorage + ':7443/rest/v1/auth',
        headers={
                 'Content-type': 'application/json',
'X-Auth-Username': myUser,
'X-Auth-Password': myPassword
                 },
        params="", data="", verify=ssl_verify)
### convert to JSON
token = json.loads(tokenRequest.text)
token = token['token']
### get mdisks
mdiskRequest = requests.post('https://' + myStorage + ':7443/rest/v1/lsmdisk',
        headers={
                 'Content-type': 'application/json',
'X-Auth-token': token
                 },
        params="", data="", verify=ssl_verify)
_mdisks = json.loads(mdiskRequest.text)
print( '{:32.32s} {:20.20s} {:32.32s} {:8.8s} {:10.10s}' \
         .format("name","controller_name","mdisk_grp_name","capacity","status") )
```

The use of the verify=False option allows insecure SSL connections. By default, every SSL connection is verified to be secure. This option allows the request to get proceed; otherwise, the connection is considered insecure. If you use a signed SSL certificate, you do *not* need this option.

#### Perl

The script that is shown in Example 13-14 shows an example of the authentication and creation of an access token for further use in the context of querying all available MDisks.

The output of the script provides the following information about each MDisk:

- Name
- Name of the providing controller
- Name of the MDisk group
- Capacity
- Status

The script uses the I0::Prompter module to prompt for the password and prevent the storage of the credentials in clear text within the script.

Example 13-14 Using the REST API by using Perl

```
#!/usr/bin/perl
use strict;
use JSON;
use REST::Client;
use IO:::Prompter;
my $myStorage = 'myStorage';
my $myUser = 'myUser';
my $myPassword = prompt 'Please enter your password:', -echo=>"*";
my $restURL = 'https://' . $myStorage . ':7443/rest/v1/';
### get the session token
my $tokenRequest = REST::Client->new();
$tokenRequest->addHeader('Content-type', 'application/json');
$tokenRequest->addHeader('X-Auth-Username' , $myUser);
$tokenRequest->addHeader('X-Auth-Password', $myPassword);
$tokenRequest->getUseragent()->ssl opts('verify hostname' => 0);
$tokenRequest->POST($restURL . '/auth');
my $token = decode_json($tokenRequest->responseContent())->{'token'};
### get the list of mdisks
my $mdiskRequest = REST::Client->new();
$mdiskRequest->addHeader('Content-type', 'application/json');
$mdiskRequest->addHeader('X-Auth-Token', $token);
$mdiskRequest->getUseragent()->ssl_opts('verify_hostname' => 0);
$mdiskRequest->POST($restURL . '/lsmdisk');
my $mdiskList = $mdiskRequest->responseContent();
my @mdiskListJSON = @{decode json($mdiskList)};
```

The use of the getUseragent()->ssl\_opts('verify\_hostname' => 0) method allows insecure SSL connections. By default, every SSL connection is verified to be secure. This option allows the request to proceed; otherwise, the connection is considered insecure. If you use a signed SSL certificate, you do *not* need this option.

#### PowerShell

A PowerShell script will inherit the security settings for TLS/SSL from the operating system if they are not explicitly set in the script. This could cause communication failures if the TLS/SSL setting does not match the configuration of **1ssecurity** (sslprotocol) on the Storage Virtualize system.

By default, a Storage Virtualize system uses self-signed SSL certificates.

During deployment a customer may choose to use the same certificates or replace them with CA signed certificates. Additional consideration is required in the PowerShell script when working with self-signed certificates.

The examples in this chapter are very basic because the intention is mainly to demonstrate the command syntax for different use cases with PowerShell.

For an actual deployment of a script, use recommended practices.

For example, use PowerShell credentials, secure strings or hash files on disk for credentials, instead of having them in plain text in the script.

It is possible to access the REST API using two PowerShell cmdlets.

- Invoke-WebRequest
- Invoke-RestMethod

The examples within this chapter will focus on the Invoke-RestMethod.

Table 13-3 shows a syntax comparison of Curl, PowerShell, and PowerShell Core

| Description         | curl   | Windows PowerShell<br>Invoke-RestMethod | PowerShell Core<br>Invoke-RestMethod |
|---------------------|--------|-----------------------------------------|--------------------------------------|
| SSL/TLS version     | tlsX.Y | Separate command                        | -SslProtocol                         |
| SSL verification    | -k     | Custom scripting needed                 | -SkipCertificateCheck                |
| HTTP method         | х      | -Method                                 | -Method                              |
| Headers             | -H     | -Headers                                | -Headers                             |
| Content Type Header | -H     | -ContentType                            | -ContentType                         |

Table 13-3 Syntax comparison

| Description | curl     | Windows PowerShell<br>Invoke-RestMethod | PowerShell Core<br>Invoke-RestMethod |
|-------------|----------|-----------------------------------------|--------------------------------------|
| Data        | -d       | -Body                                   | -Body                                |
| URL/URI     | argument | -Uri                                    | -Uri                                 |

There are some differences in the PowerShell language between Windows PowerShell and PowerShell (Core). The differences are most notable in the availability and behavior of PowerShell cmdlets between Windows and non-Windows platforms and the changes resulting from the differences between the .NET Framework and the .NET Core.

PowerShell on Linux and macOS uses .NET Core, which is a subset of the full .NET Framework on Microsoft Windows. This is important because PowerShell provides direct access to the underlying framework types and methods.

This difference becomes visible when using the Invoke-RestMethod cmdlet to determine a specific SSL/TLS version or SSL verification behavior.

While the Invoke-RestMethod cmdlet from PowerShell Core provides dedicated options for this, using the cmdlet in conjunction with Windows PowerShell requires a separate command or additional scripting.

#### Examples

The script that is shown in Example 13-15 shows an example of the authentication and creation of an access token for further use in the context of querying all available MDisks using the Windows PowerShell cmdlet Invoke-RestMethod.

The output of the script provides the following information about each MDisk:

- Name
- Name of the providing controller
- Name of the MDisk group
- Capacity
- Status

Example 13-15 Using the REST API by using Windows PowerShell

```
# Storage and according credentials
$myStorage = 'myStorage'
$myUser = 'myUser'
$myPassword = Read-Host "Enter Password" -AsSecureString
# Force TLS V1.2
[System.Net.ServicePointManager]::SecurityProtocol = [Net.SecurityProtocolType]::Tls12
#Code to handle self signed certificates
if (-not
([System.Management.Automation.PSTypeName]'ServerCertificateValidationCallback').Type)
$certCallback = @"
   using System;
   using System.Net;
   using System.Net.Security;
   using System.Security.Cryptography.X509Certificates;
   public class ServerCertificateValidationCallback
        public static void Ignore()
```

```
if(ServicePointManager.ServerCertificateValidationCallback ==null)
            {
                ServicePointManager.ServerCertificateValidationCallback +=
                    delegate
                    (
                        Object obj,
                        X509Certificate certificate,
                        X509Chain chain,
                        SslPolicyErrors errors
                    )
                    {
                        return true;
                    };
            }
        }
    }
"@
   Add-Type $certCallback
[ServerCertificateValidationCallback]::Ignore()
# Get auth token
$token = Invoke-RestMethod -Method 'Post' -Headers @{'X-Auth-Username' = $($myUser);
'X-Auth-Password' = $($myPassword)} -ContentType 'application/json' -Uri
https://$($myStorage):7443/rest/auth
# Get mdisks
Invoke-RestMethod -Method 'Post' -Headers @{'X-Auth-Token' = $Token.token} -ContentType
'application/json' -Uri https://$($myStorage):7443/rest/lsmdisk | Format-Table name,
```

```
controller_name, mdisk_grp_name, capacity, status
```

The script that is shown in Example 13-16 shows an example of the authentication and creation of an access token for further use in the context of querying all available MDisks using the PowerShell Core cmdlet Invoke-RestMethod.

Because the cmdlet of PowerShell Core does provide the parameters SslProtocol and SkipCeritificateCheck, there is no need for additional code within the script to workaround that circumstances.

The output of the script provides the following information about each MDisk:

- Name
- Name of the providing controller
- Name of the MDisk group
- Capacity
- Status

Example 13-16 Using the REST API by using PowerShell Core

```
# Storage and according credentials
$myStorage = 'myStorage'
$myUser = 'myUser'
$myPassword = Read-Host "Enter Password" -AsSecureString
# Get auth token
$token = Invoke-RestMethod -SslProtocol Tls12 -SkipCertificateCheck-Method 'Post' -Headers
@{'X-Auth-Username' = $($myUser); 'X-Auth-Password' = $($myPassword)} -ContentType
'application/json' -Uri https://$($myStorage):7443/rest/auth
# Get mdisks
```

```
Invoke-RestMethod -SslProtocol Tls12 -SkipCertificateCheck -Method 'Post' -Headers
@{'X-Auth-Token' = $Token.token} -ContentType 'application/json' -Uri
https://$($myStorage):7443/rest/lsmdisk | Format-Table name, controller_name,
mdisk_grp_name, capacity, status
```

The script that is shown in Example 13-17 shows an example of the authentication and creation of an access token for further use in the context of creating a vDisk using the Windows PowerShell cmdlet Invoke-RestMethod.

Example 13-17 Using the REST API by using Windows PowerShell - providing data as body

```
# Storage and according credentials
$myStorage = 'myStorage'
$myUser = 'myUser'
$myPassword = Read-Host "Enter Password" -AsSecureString
# Force TLS V1.2
[System.Net.ServicePointManager]::SecurityProtocol = [Net.SecurityProtocolType]::Tls12
#Code to handle self signed certificates
[Code to ignore self signed certificate errors goes here, omitted for brevity]
# Get auth token
$token = Invoke-RestMethod -Method 'Post' -Headers @{'X-Auth-Username' = $($myUser);
'X-Auth-Password' = $($myPassword)} -ContentType 'application/ison' -Uri
https://$($myStorage):7443/rest/auth
#Define a hash table with the parameters that you would like to pass to the REST API call
in "-body"
body = 0
"mdiskgrp" = 1
"unit" = "ab"
"size" = 100
"name" = "my vDisk 01"
#It is required to convert the content defined within the body to JSON format
$body json = $body | ConvertTo-Json
# Get mdisks
Invoke-RestMethod -Method 'Post' -Headers @{'X-Auth-Token' = $Token.token} -ContentType
'application/json' -Body $body json -Uri https://$($myStorage):7443/rest/mkmdisk
```

The script that is shown in Example 13-17 shows an example of the authentication and creation of an access token for further use in the context of list pool properties. This example shall demonstrate how to pass a Boolean value to -Body from a dictionary, for example a parameter like, -bytes does not have an argument so passing of a boolean value is required.

Example 13-18 Using the REST API by using Windows PowerShell - passing boolean values

```
# Storage and according credentials
$myStorage = 'myStorage'
$myUser = 'myUser'
$myPassword = Read-Host "Enter Password" -AsSecureString
# Force TLS V1.2
[System.Net.ServicePointManager]::SecurityProtocol = [Net.SecurityProtocolType]::Tls12
#Code to handle self signed certificates
[Code to ignore self signed certificate errors goes here, omitted for brevity]
```

```
# Get auth token
$token = Invoke-RestMethod -Method 'Post' -Headers @{'X-Auth-Username' = $($myUser);
'X-Auth-Password' = $($myPassword)} -ContentType 'application/json' -Uri
https://$($myStorage):7443/rest/auth
#Define a hash table with the parameters that you would like to pass to the REST API call
in "-body"
$body = @{
    "bytes" = [bool]::Parse('true')
}
#It is required to convert the content defined within the body to JSON format
$body_json = $body | ConvertTo-Json
# Get mdisks
Invoke-RestMethod -Method 'Post' -Headers @{'X-Auth-Token' = $Token.token} -ContentType
'application/json' -Body $body_json -Uri https://$($myStorage):7443/rest/mkmdiskgrp
```

#### 13.2.5 HTTPS and REST API on IBM Storage Control

You can use the REST API for IBM Storage Control to access information about resources and to generate custom capacity, configuration, and performance reports.

The main advantage of this method is that you can access all information about the entire SAN and storage infrastructure that is managed by the IBM Storage Control server (see Example 13-19).

Example 13-19 Using the IBM Storage Control REST API by using Python

# 13.3 Automation with Red Hat Ansible

Automation is a priority for maintaining today's busy storage environments. Automation software allows for the creation of repeatable sets of instructions. It also reduces the need for human interaction with computer systems.

Red Hat Ansible and other third-party automation tools are becoming increasingly used across the enterprise IT environments. It is not unexpected that their use in storage environments is to become more popular.

#### 13.3.1 Red Hat Ansible

The IBM SAN Storage Virtualize Controller family includes integration with Red Hat Ansible Automation Platform. This integration allows IT to create an Ansible playbook that automates repetitive tasks across an organization in a consistent way, which helps improve outcomes and reduces errors.

Ansible is an agentless automation management tool that uses the SSH protocol. As of this writing, Ansible can be run from any machine with Python 2 (version 2.7) or Python 3 (versions 3.5 and higher) installed. Supported platforms for Ansible include Red Hat, SUSE, Debian, CentOS, macOS, and any of the Berkeley Software Distribution (BSD) versions.

**Note:** Windows is *not* supported for the Ansible control node.

#### 13.3.2 Red Hat Ansible editions

The following Red Hat Ansible editions are available:

Ansible Core

Ansible Core is the command line tool that is installed from community repositories or the official Red Hat repositories for Ansible.

Ansible Tower

Ansible Tower is the GUI tool that is used to run Ansible tasks. Tower requires a license that is based on the number of systems Ansible Tower is to manage. Ansible Tower is available as Standard or Premium Edition (24x7 support is included in the Premium Edition).

#### 13.3.3 Requirements

Ansible server (Control Node) features the following requirements:

Python 2 (version 2.7) or Python 3 (versions 3.5 and higher)

**Note:** Some plug-ins that run on the control node include other requirements. These requirements are listed in the plug-in documentation.

- ► Host requirements:
  - Although you do not need a daemon on your managed nodes, you need a way for Ansible to communicate with them.
  - For most managed nodes, Ansible makes a connection over SSH and transfers modules by using SFTP. If SSH works but SFTP is not available on some of your managed nodes, you can switch to SCP in ansible.cfg.
  - For any machine or device that can run Python, you also need Python 2 (version 2.6 or later) or Python 3 (version 3.5 or later).

**Note:** Some modules feature more requirements that must be met on the 'target' machine (the managed node). These requirements are listed in the module documentation.

#### 13.3.4 Essential terminology in an Ansible environment

Ansible environment features the following essential terminology:

- Ansible Galaxy: A hub for finding and sharing Ansible content.
- ► Ansible server: The machine with Ansible installed, which runs all tasks and playbooks.
- Playbook: A framework where Ansible automation tasks are defined (written in YAML).
- ► Task: A section that contains a single procedure that you want to be run.
- Tag: A name that you can assign to a task.
- Play: The execution of a playbook.
- ► Hosts: The devices that you manage with Ansible.
- Modules: A command or set of commands that are made for execution on the client side.
- ► Handler: A task that is called only if a notifier is present.
- ▶ Notifier: A section that is assigned to a task that calls a handler if the output is changed.
- ► Inventory: A file that contains Ansible client/server data.
- Fact: Information that is retrieved from the client from global variables by using the gather-facts operation.
- ► Roles: A structured way of grouping tasks, handlers, variables, and other properties.
- Container: Ansible Container uses Ansible roles to build images, initialize projects, and add services to projects.

#### 13.3.5 Automating IBM Storage with Ansible

IBM data storage provides simple storage solutions that address modern data requirements and provides a solution to your hybrid multicloud strategy.

With the speed, scale, and complexity of hybrid multicloud and even traditional on-premises environments, automation became a priority.

IBM Storage FlashSystem family for hybrid multicloud includes integration with Red Hat Ansible Automation Platform. It allows IT to create an Ansible playbook that automates the tasks that are repeated across an organization in a consistent way, which helps improve outcomes and reduces risk. It also standardizes how IT and application owners interact together and features the following benefits:

- With Red Hat Ansible Automation Platform and IBM Storage, customers can easily automate tasks, such as configuration management, provisioning, workflow orchestration, application deployment, and lifecycle management.
- By using Red Hat Ansible Automation Platform and IBM Storage, customers can reduce system inconsistencies with the automation modules.
- Red Hat Ansible Automation Platform can also be used to configure end-to-end infrastructure in an orchestrated fashion.
- Ansible provides a single pane of glass visibility to multicluster, multicloud environments, which allows lines of business to use playbooks to accomplish their goals without needing to understand the details of how the work is being done.

IBM is a Red Hat-certified support module vendor that provides simple management for the following commands that are used in the IBM Storage Virtualize Ansible Collection:

- Collect facts: Collect basic information, including hosts, host groups, snapshots, consistency groups, and volumes
- Manage hosts: Create, delete, or modify hosts
- Manage volumes: Create, delete, or extend the capacity of volumes
- Manage MDisk: Create or delete a managed disk
- Manage pool: Create or delete a pool (managed disk group)
- Manage volume map: Create or delete a volume map
- Manage consistency group snapshot: Create or delete consistency group snapshots
- Manage snapshot: Create or delete snapshots
- Manage volume clones: Create or delete volume clones

This collection provides a series of Ansible modules and plug-ins for interacting with the IBM Storage Virtualize family storage products. The modules in the IBM Storage Virtualize Ansible collection use the REST API to connect to the IBM Storage Virtualize storage system. These products include:

- IBM SAN Volume Controller
- IBM Storage FlashSystem family members that are built with IBM Storage Virtualize
- ► IBM Storwize family
- ► IBM Storage Virtualize for Public Cloud

For more information, see Automate and Orchestrate® Your IBM FlashSystem Hybrid Cloud with Red Hat Ansible, REDP-5598.

For IBM Storage Virtualize modules, Ansible version 2.9 or higher is required. For more information about IBM Storage Virtualize modules, see this web page.

#### 13.3.6 Getting started

The Ansible Collection (ibm.storage\_virtualize) provides a series of Ansible modules and plug-ins for interacting with the IBM Storage Virtualize family storage products,.

As of this writing, the Ansible collection for IBM Storage Virtualize is available in version 2.0.

All information in this section is based on this version.

#### Prerequisites for using the modules

Paramiko must be installed to use ibm\_svctask\_command and ibm\_svcinfo\_command modules.

Parami ko is a Python (2.7, 3.4+) implementation of the SSHv2 protocol, and provides client and server functions.

Although Parami ko is a Python C extension for low-level cryptography, it is a pure Python interface around SSH networking concepts.

#### **Current limitations**

The modules in the IBM Storage Virtualize Ansible collection use the REST API to connect to the IBM Storage Virtualize storage system.

This collection includes the following limitations:

- The use of the REST API to list more than 2000 objects might create a loss of service from the API side because it automatically restarts because of memory constraints.
- The Ansible collection can run on all IBM Storage Virtualize storage versions that are 8.1.3, except versions 8.3.1.3, 8.3.1.4 and 8.3.1.5.
- It is not possible to access the REST API by using a cluster IPv6 address.
- When the Storage Virtualize Ansible v1.8.0 collection was released, it is possible only to automate the license agreements acceptance, including EULA, for Licensed Machine Code (LMC) systems. For non-LMC systems, the license agreement acceptance is to be presented with a GUI setup wizard upon user-interface login, whether the Ansible modules were used for initial configuration.

#### Prerequisites

Ensure that the following prerequisites are met:

- Ansible is installed and configured on a controller node.
- Ansible Galaxy Collection ibm.storage\_virtualize is installed on the same controller node.
- Network access is available from the controller node to Storage Virtualize Management IP.
- A user with sufficient authorization to create or delete objects on IBM Storage Virtualize.
- ► IBM Storage Virtualize operates at version 8.1.3 or higher.

#### Installing or upgrading Ansible Galaxy Collection ibm.storage\_virtualize

To install the IBM Storage Virtualize collection that is hosted in Galaxy, use the following command:

ansible-galaxy collection install ibm.storage\_virtualize

To upgrade to the latest version of the IBM Storage Virtualize collection, use the following command:

ansible-galaxy collection install ibm.storage\_virtualize --force

#### Functions provided by IBM Storage Virtualize Ansible modules

The ibm.storage\_virtualize collection provides the following modules:

- ibm\_svc\_auth: Generates an authentication token for a user on the IBM Storage Virtualize family storage system.
- ibm\_svc\_complete\_initial\_setup: Completes the initial setup configuration for Licensed Machine Code (LMC) systems. For non-LMC systems, logging in to the user interface is required to complete the automation of Day 0 configuration.
- ibm\_svc\_host: Manages hosts that are on IBM Storage Virtualize system.
- ibm\_svc\_hostcluster: Manages the host cluster that is on IBM Storage Virtualize system.
- ▶ ibm\_svc\_info: Collects information about the IBM Storage Virtualize system.
- ibm\_svc\_initial\_setup: Manages initial setup configuration on IBM Storage Virtualize system.
- ibm\_svc\_manage\_callhome: Manages configuration of Call Home feature on Storage Virtualize system.
- ibm\_svc\_manage\_consistgrp\_flashcopy: Manages the FlashCopy consistency groups that are on IBM Storage Virtualize system.
- i bm\_svc\_manage\_cv: Manages the change volume in remote copy replication that is on the IBM Storage Virtualize system.
- ibm\_svc\_manage\_flashcopy: Manages the FlashCopy mappings that are on IBM Storage Virtualize system.
- ibm\_svc\_manage\_ip: Manages IP provisioning on IBM Storage Virtualize system.
- ibm\_svc\_manage\_migration: Manages volume migration between clusters on IBM Storage Virtualize systems.
- ibm\_svc\_manage\_mirrored\_volume: Manages the mirrored volumes that are on the IBM Storage Virtualize system.
- ibm\_svc\_manage\_ownershipgroup: Manages ownership groups on IBM Storage Virtualize system.
- ► ibm\_svc\_manage\_portset: Manages IP portset on IBM Storage Virtualize system.
- ibm\_svc\_manage\_replication: Manages the remote copy replication that is on the IBM Storage Virtualize system.
- ibm\_svc\_manage\_replicationgroup: Manages the remote copy consistency group on IBM Storage Virtualize system.
- ibm\_svc\_manage\_safeguarded\_policy: Manages safeguarded policy configuration on IBM Storage Virtualize system.
- ibm\_svc\_manage\_sra: Manages the remote support assistance configuration on IBM Storage Virtualize system.
- ibm\_svc\_manage\_user: Manages user on IBM Storage Virtualize system.
- ► ibm\_svc\_manage\_usergroup: Manages user groups on IBM Storage Virtualize system.
- ibm\_svc\_manage\_volume: Manages the standard volumes on IBM Storage Virtualize system.
- ibm\_svc\_manage\_volumegroup: Manages the volume groups that are on IBM Storage Virtualize system.
- ibm\_svc\_mdisk: Manages the MDisks for IBM Storage Virtualize system.
- ► ibm\_svc\_mdiskgrp: Manages pools for IBM Storage Virtualize system.
- ibm\_svc\_start\_stop\_flashcopy: Starts or stops the FlashCopy mapping and consistency groups that are on IBM Storage Virtualize system.

- ibm\_svc\_start\_stop\_replication: Starts or stops the remote copy relationship or group on IBM Storage Virtualize system.
- ▶ ibm\_svc\_vol\_map: Manages the volume mapping for IBM Storage Virtualize system.
- ibm\_svcinfo\_command: Runs the svcinfo CLI command on the IBM Storage Virtualize system over an SSH session.
- ibm\_svctask\_command: Runs the svctask CLI commands on the IBM Storage Virtualize system over and SSH session.
- ibm\_sv\_manage\_awss3\_cloudaccount: Manages Amazon S3 cloud account configuration on IBM Storage Virtualize system.
- ▶ ibm\_sv\_manage\_cloud\_backup: Manages cloud backup on IBM Storage Virtualize system.
- ibm\_sv\_manage\_fc\_partnership: Manages Fibre Channel (FC) partnership on IBM Storage Virtualize system.
- ibm\_sv\_manage\_fcportsetmember: Manages addition or removal of ports from the Fibre Channel (FC) portsets on IBM Storage Virtualize system.
- ibm\_sv\_manage\_ip\_partnership: Manages IP partnership configuration on IBM Storage Virtualize system.
- ibm\_sv\_manage\_provision\_policy: Manages provisioning policy configuration on IBM Storage Virtualize system.
- ibm\_sv\_manage\_replication\_policy: Manages policy-based replication configuration on IBM Storage Virtualize system.
- i bm\_sv\_manage\_snapshot: Manages snapshots (mutual consistent images of a volume) on IBM Storage Virtualize system.
- ibm\_sv\_manage\_snapshotpolicy: Manages snapshot policy configuration on IBM Storage Virtualize system.
- ibm\_sv\_manage\_ssl\_certificate: Exports an existing system certificate on to IBM Storage Virtualize system.
- ibm\_sv\_manage\_truststore\_for\_replication: Manages certificate trust stores for replication on IBM Storage Virtualize system.
- ibm\_sv\_restore\_cloud\_backup: Restores cloud backups on IBM Storage Virtualize system.
- ibm\_sv\_switch\_replication\_direction: Switches the replication direction on IBM Storage Virtualize system.

**Note:** Beginning with version 1.6.0, the ibm\_svc\_vdisk module is considered a deprecated feature. A new module (ibm\_svc\_manage\_volume) was introduced to manage standard volumes.

#### Getting help for IBM Storage Virtualize Ansible modules

To get the online documentation for a specific module that is displayed, use the following command:

ansible-doc <collection-name>.<module-name>

The output of the help includes all permissible options and some examples of how to use the module (see Example 13-20).

Example 13-20 Example displaying online help

```
ansible-doc ibm.storage_virtualize.ibm_svc_manage_volume
> IBM SVC MANAGE VOLUME
Ansible interface to manage 'mkvolume', 'rmvolume', and 'chvdisk' volume commands.
  * This module is maintained by The Ansible Community
OPTIONS (= is mandatory):

    buffersize

        Specifies the pool capacity that the volume will reserve as a buffer for
thin-provissioned and compressed volumes.
        Parameter 'thin' or 'compressed' must be specified to use this parameter.
       The default buffer size is 2%.
        `thin' or `compressed' is required when using `buffersize'.
       Valid when `state=present' to create a volume.
        [Default: (null)]
       type: str
= clustername
       The hostname or management IP of the Storage Virtualize storage system.
        type: str
:
:
:
```

#### 13.3.7 Securing credentials in Ansible

While working with Ansible, you can create several playbooks, inventory files, variable files, and so on. Some of the files might contain sensitive data, such as access credentials. To protect this kind of data, Ansible provides the Ansible Vault, which helps to prevent this data from being exposed. Sensitive data and passwords are kept in an encrypted file rather than in plain text files.

#### 13.3.8 Creating an Ansible playbook

The playbook consistently automates the tasks that are repeated across an organization, which improves outcomes and reduces risk. It also standardizes how IT and application owners interact.

In this section, we discuss creating an Ansible playbook. The creation of the playbook is based on the use case that is used here.

For a new VMware ESX cluster that consists of two new servers, two VDisks are to be created and mapped to the host cluster object.

**Note:** The idempotency property might be included in a mathematics or computer science operation. It roughly means that an operation can be carried out multiple times without changing the result.

The IBM Storage Virtualize Ansible modules provide idempotency in Ansible playbooks.

The IBM Storage Virtualize Ansible modules check whether the object to be created exists in the defined state and does not attempt to create it again.

Table 13-4 lists the variable parameters and their values for the example playbook.

| Attribute                | Value                              |
|--------------------------|------------------------------------|
| Name of new host cluster | ESX-Cluster-1                      |
| Name of new host 1       | ESX-Host-1                         |
| WWPNs of new host 1      | 100000109C400798, 1000001AB0440446 |
| Name of new host 2       | ESX-Host-2                         |
| WWPNs of new host 2      | 100000109B600424, 1000001BC0660146 |
| Name of VDisk 1          | Datastore1                         |
| Name of VDisk 2          | Datastore2                         |

Table 13-4 Variable parameters and their values for the example playbook

The steps that are used to create an Ansible playbook are described next.

#### Step 1: Authentication

Example 13-21 shows the required YAML notation for the part of the playbook to authenticate at the IBM Storage Virtualize REST API to obtain a token for further use. To avoid storing the password in clear text within the playbook, the password was encrypted in a vault.

Example 13-21 YAML notation for obtaining an authentication token

```
vars:
   clustername: <Cluster management ip | hostname>
    domain: <FQDN>
   username: myuser
    password: !vault
              $ANSIBLE VAULT;1.1;AES256
62653531313434393266646438306537396264306433653638343439643136333238383139616561
6530373430636265316639626234376336306630343333640a32633262656465623332336333239
3963313265663135303038643066373636363165643834336434623565353431633333323333531
3166343263626538360a633664616264326133643339336333363638323232373962393839356637
              6138
tasks:
    - name: Obtain an authentication token
      register: result
      ibm svc auth:
       clustername: "{{ clustername }}"
       domain: "{{ domain }}"
       username: "{{ username }}"
        password: "{{ password }}"
```
For more information about how to work with Ansible vaults, see this Ansible Documentation web page.

#### Step 2: Creating the host cluster object

Example 13-22 shows the required YAML notation for the part of the playbook to create an empty host cluster object.

Example 13-22 YAML notation for creating an empty host cluster

```
- name: Define a new host cluster
    ibm_svc_hostcluster:
        clustername: "{{ clustername }}"
        domain: "{{ domain }}"
        token: "{{ result.token }}"
        log_path: "{{ log_path }}"
        name: <hostcluster_name>
        state: present
```

#### Step 3: Creating an FC host

Example 13-23 shows the required YAML notation for the part of the playbook to create an FC host object.

Example 13-23 YAML notation for creating a new FC host object

```
- name: Define a new FC host
    ibm_svc_host:
        clustername: "{{ clustername }}"
        domain: "{{ domain }}"
        token: "{{ result.token }}"
        log_path: "{{ log_path }}"
        name: "{{ hostname }}"
        state: present
        fcwwpn: "{{ fcwwpn(s) }}"
        iogrp: 0:1:2:3
        protocol: scsi
        type: generic
        hostcluster: "{{ hostcluster_name }}"
```

#### Step 4: Creating a thin-provisioned volume

Example 13-24 shows the required YAML notation for the part of the playbook to create a thin-provisioned volume.

Example 13-24 YAML notation to create a thin-provisioned volume

```
- name: Create a thin-provisioned volume
    ibm_svc_manage_volume:
        clustername: "{{ clustername }}"
        domain: "{{ domain }}"
        token: "{{ result.token }}"
        log_path: "{{ log_path }}"
        name: "volume_name"
        state: "present"
        pool: "<pool_name>"
        size: "<size>"
```

```
unit: "<size_unit>"
thin: true
buffersize: 10%
```

#### Step 5: Mapping the new volume to the host cluster object

Example 13-25 shows the required YAML notation for the part of the playbook to map the new volume to the hostcluster.

Example 13-25 YAML notation to map a volume to the hostcluster

```
- name: Map a volume to a hostcluster
ibm_svc_vol_map:
   clustername: "{{ clustername }}"
   domain: "{{ domain }}"
   token: "{{ result.token }}"
   log_path: "{{ log_path }}"
   volname: <volume_name>
   hostcluster: <hostcluste_-name>
   state: present
```

If a SCSI-Id must be specified, use the scsi: <scsi-id> parameter.

#### Putting it all together

Example 13-26 shows the combined required tasks for the use of the IBM Storage Virtualize collection to create hostcluster volumes (this use case is featured in this chapter) to be used as a playbook by Ansible. All customized lines of the playbook are highlighted in bold in the example.

Example 13-26 Complete playbook for specified use-case

```
- name: Using Storage Virtualize collection to create hostcluster - hosts -
volumes
 hosts: localhost
 collections:
    - ibm.storage virtualize
 gather facts: no
 connection: local
# definition of global variables
 vars:
    clustername: mySVC
    domain: mydomain.com
    username: myuser
    password: !vault |
              $ANSIBLE VAULT;1.1;AES256
62653531313434393266646438306537396264306433653638343439643136333238383139616561
6530373430636265316639626234376336306630343333640a326332626564656233323336333239
3963313265663135303038643066373636363165643834336434623565353431633333323333531
3166343263626538360a633664616264326133643339336333363638323232373962393839356637
6138
    log path: /tmp/redbook-example.log
```

# define variables for running the playbook

```
# hostcluster
    hostcluster_name: ESX-Cluster-1
# host 1
   host1 name: ESX-Host-1
    host1 fcwwpn: 100000109C400798{{":"}}1000001AB0440446
# host 2
    host2 name: ESX-Host-2
    host2 fcwwpn: 100000109B600424{{":"}}1000001BC0660146
# pools to use for volume mirror
    pool1 name: pool1
   pool2 name: pool2
# volume 1
    volume1_name: Datastore1
    volume1_size: '10'
    volume1_size_unit: tb
# volume 2
   volume2 name: Datastore2
    volume2_size: '10'
    volume2_size_unit: tb
tasks:
# creating an authentication token for further usage within the playbook
    - name: Obtain an authentication token
      register: result
      ibm svc auth:
       clustername: "{{ clustername }}"
       domain: "{{ domain }}"
       username: "{{ username }}"
       password: "{{ password }}"
        log path: "{{ log path }}"
# create the hostcluster object
    - name: Create the hostcluster
      ibm svc hostcluster:
       clustername: "{{ clustername }}"
       domain: "{{ domain }}"
       token: "{{ result.token }}"
       log path: "{{ log path }}"
       name: "{{ hostcluster_name }}"
       state: present
# create first host object
    - name: Define first FC host
      ibm svc host:
       clustername: "{{ clustername }}"
       domain: "{{ domain }}"
       token: "{{ result.token }}"
        log path: "{{ log path }}"
       name: "{{ host1_name }}"
       state: present
```

```
fcwwpn: "{{ host1_fcwwpn }}"
iogrp: 0:1:2:3
protocol: scsi
type: generic
hostcluster: "{{ hostcluster_name }}"
```

#### # create second host object

```
- name: Define second FC host
ibm_svc_host:
    clustername: "{{ clustername }}"
    domain: "{{ domain }}"
    token: "{{ result.token}}"
    log_path: "{{ log_path }}"
    name: "{{ host2_name }}"
    state: present
    fcwwpn: "{{ host2_fcwwpn }}"
    iogrp: 0:1:2:3
    protocol: scsi
    type: generic
    hostcluster: "{{ hostcluster name }}"
```

#### # create first mirrored thin-provisioned volume

```
- name: Create first thin-provisioned volume
ibm_svc_manage_volume:
    clustername: "{{ clustername }}"
    domain: "{{ domain }}"
    token: "{{ result.token }}"
    log_path: "{{ log_path }}"
    name: "{{ volume1_name }}"
    state: "present"
    pool: "{{ pool1_name }}:{{ pool2_name }}"
    size: "{{ volume1_size }}"
    unit: "{{ volume1_size_unit }}"
    thin: true
    buffersize: 10%
```

#### # create second mirrored thin-provisioned volume

```
- name: Create second thin-provisioned volume
ibm_svc_manage_volume:
    clustername: "{{ clustername }}"
    domain: "{{ domain }}"
    token: "{{ result.token }}"
    log_path: "{{ log_path }}"
    name: "{{ volume2_name }}"
    state: "present"
    pool: "{{ pool1_name }}:{{ pool2_name }}"
    size: "{{ volume2_size }}"
    unit: "{{ volume2_size }}"
    thin: true
    buffersize: 10%
# mapping of first volume to the hostcluster
```

```
- name: Map first volume to the hostcluster
    ibm_svc_vol_map:
        clustername: "{{ clustername }}"
```

```
domain: "{{ domain }}"
       token: "{{ result.token }}"
        log path: "{{ log path }}"
       volname: "{{ volume1_name }}"
       hostcluster: "{{ hostcluster_name }}"
       state: present
# mapping of second volume to the hostcluster
    - name: Map second volume to the hostcluster
      ibm svc vol map:
       clustername: "{{ clustername }}"
       domain: "{{ domain }}"
       token: "{{ result.token }}"
       log_path: "{{ log_path }}"
        volname: "{{ volume2_name }}"
       hostcluster: "{{ hostcluster_name }}"
        state: present
```

#### 13.3.9 More automation

The use case that is described in this chapter can be extended by completing the following steps:

- 1. Create the required FC zoning.
- 2. Scan the HBA for the newly created volumes.
- 3. Create a VMFS data store on the discovered volumes.
- 4. Create one or more virtual machines (VMs).

For more information about the Brocade FOS FC collection on Ansible Galaxy, see this Ansible web page.

For more information about the community.vmware Ansible Collection on Ansible Galaxy, see this Ansible web page.

1244 Implementation Guide for IBM Storage FlashSystem and IBM SAN Volume Controller

# Α

### **Command line interface setup**

This appendix describes access configuration to the command line interface (CLI) by using the local Secure Shell (SSH) authentication method.

This appendix includes the following topics:

- "Overview" on page 1246
- "Basic setup on a Windows host" on page 1247
- ▶ "Basic setup on a Mac, UNIX, or Linux host" on page 1255

#### **Overview**

The IBM Storage Virtualize system features a powerful CLI that offers more options and flexibility as compared to the GUI. This appendix describes how to configure a management system by using the SSH protocol to connect to the IBM Storage Virtualize system for issuing commands by using the CLI.

For more information about the CLI, see IBM Documentation.

**Note:** If a task completes in the GUI, the associated CLI command is always displayed in the details, as shown throughout this book.

In the IBM Storage Virtualize GUI, authentication is performed by supplying a username and password. The CLI uses SSH to connect from a host to the IBM Storage Virtualize system. A private and a public key pair or username and password is necessary.

Using SSH keys with a passphrase is more secure than a login with a username and password because authenticating to a system requires the private key and the passphrase. By using the other method, only the password is required to obtain access to the system.

When SSH keys are used without a passphrase, it becomes easier to log in to a system because you must provide only the private key when performing the login and you are not prompted for password. This option is less secure than using SSH keys with a passphrase.

To enable CLI access with SSH keys, complete the following steps:

- 1. Generate a public key and a private key as a pair.
- 2. Upload a public key to the IBM Storage Virtualize system by using the GUI.
- 3. Configure a client SSH tool to authenticate with the private key.
- 4. Establish a secure connection between the client and the system.

SSH is the communication vehicle between the management workstation and the IBM Storage Virtualize system. The SSH client provides a secure environment from which to connect to a remote machine. It uses the principles of public and private keys for authentication.

SSH keys are generated by the SSH client software. The SSH keys include a public key, which is uploaded and maintained by the storage system, and a private key, which is kept private on the workstation that is running the SSH client. These keys authorize specific users to access the administration and service functions on the system.

Each key pair is associated with a user-defined ID string that can consist of up to 256 characters. Up to 100 keys can be stored on the system. New IDs and keys can be added, and unwanted IDs and keys can be deleted. To use the CLI, an SSH client must be installed on that system. To use the CLI with SSH keys, the SSH client is required. An SSH key pair also must be generated on the client system, and the client's SSH public key must be stored on the IBM Storage Virtualize systems.

#### **Basic setup on a Windows host**

The SSH client on a Windows host that is used in this book is PuTTY. A PuTTY key generator can also be used to generate the private and public key pair. The PuTTY client can be downloaded at no cost from Download PuTTY.

Download the following tools:

- PuTTY SSH client: putty.exe
- PuTTY key generator: puttygen.exe

#### Generating a public and private key pair

To generate a public and private key pair, complete the following steps:

1. Start the PuTTY key generator to generate the public and private key pair, as shown in Figure A-1.

| PuT                                                     | TY Key Generator                                                                                                    |    |                           | ?                                                    |
|---------------------------------------------------------|----------------------------------------------------------------------------------------------------|----|---------------------------|------------------------------------------------------|
| le Ke                                                   | y Conversions Help                                                                                                    |    |                           |                                                      |
| Ke                                                      | Generate key pair                                                                                                    |    |                           |                                                      |
| N                                                       | SSH-1 key (RSA)<br>SSH-2 RSA key<br>SSH-2 DSA key<br>SSH-2 ECDSA key<br>SSH-2 Ed25519 key                                              |    |                           |                                                      |
|                                                         |                                                                                                    |    |                           |                                                      |
| Action                                                  | s                                                                                                    |    |                           |                                                      |
| Action                                                  | s<br>rate a public/private key pair                                                                                                    |    |                           | Generate                                             |
| Action<br>Gene<br>Load                                  | s<br>rate a public/private key pair<br>an existing private key file                                                                    |    |                           | Generate                                             |
| Action<br>Gene<br>Load<br>Save                          | s<br>rate a public/private key pair<br>an existing private key file<br>the generated key                                               | Sa | ve public key             | Generate<br>Load<br>Save private key                 |
| Action<br>Gene<br>Load<br>Save<br>Paran                 | s<br>rate a public/private key pair<br>an existing private key file<br>the generated key<br>neters                                     | Sa | ve public key             | Generate<br>Load<br>Save private key                 |
| Action<br>Gene<br>Load<br>Save<br>Paran<br>Type<br>I R: | s<br>rate a public/private key pair<br>an existing private key file<br>the generated key<br>neters<br>of key to generate:<br>SA ODSA O | Sa | ve public key<br>OEd25519 | Generate<br>Load<br>Save private key<br>OSSH-1 (RSA) |

Figure A-1 PuTTY key generator

Select the following options:

- SSH-2 RSA
- Number of bits in a generated key: 1024

Note: Larger SSH keys, such as 2048 bits, are also supported.

2. Click **Generate** and move the cursor over the blank area to generate keys (see Figure A-2).

| PuTTY Key Generator                                                                                                    |                               | ?                                    |
|----------------------------------------------------------------------------------------------------|-------------------------------|--------------------------------------|
| e Key Conversions Help                                                                                                    |                               |                                      |
| Key                                                                                                    |                               |                                      |
| Please generate some randomness by mo                                                                                                    | ving the mouse over the blank | area.                                |
|                                                                                                    |                               |                                      |
|                                                                                                    |                               |                                      |
|                                                                                                    |                               |                                      |
|                                                                                                    |                               |                                      |
|                                                                                                    |                               |                                      |
|                                                                                                    |                               |                                      |
|                                                                                                    |                               |                                      |
|                                                                                                    |                               |                                      |
| Actions                                                                                                    |                               |                                      |
| Actions<br>Generate a public/private key pair                                                                                                    |                               | Generate                             |
| Actions<br>Generate a public/private key pair<br>Load an existing private key file                                                                                    |                               | Generate<br>Load                     |
| Actions<br>Generate a public/private key pair<br>Load an existing private key file<br>Save the generated key                                                          | Save public key               | Generate<br>Load<br>Save private key |
| Actions<br>Generate a public/private key pair<br>Load an existing private key file<br>Save the generated key<br>Parameters                                            | Save public key               | Generate<br>Load<br>Save private key |
| Actions<br>Generate a public/private key pair<br>Load an existing private key file<br>Save the generated key<br>Parameters<br>Type of key to generate:<br>© RSA DSA 1 | Save public key               | Generate<br>Load<br>Save private key |

Figure A-2 Generating keys

**To generate keys**: The blank area that is indicated by the message is the large blank rectangle in the GUI inside the Key field. Continue to move the mouse pointer over the blank area until the progress bar reaches the far right. This action generates random characters based on the cursor location to create a unique key pair.

- 3. After the keys are generated, save them for later use. Click **Save public key**.
- 4. You are prompted to enter a name (for example, sshkey.pub) and a location for the public key (for example, C:\Keys\). Enter this information and click **Save**.

Ensure that you record the SSH public key name and location because this information must be specified later.

**Public key extension:** By default, the PuTTY key generator saves the public key with no extension. Use the string pub for naming the public key. For example, add the extension .pub to the name of the file to easily differentiate the SSH public key from the SSH private key.

5. Click **Save private key**. A warning message is displayed (see Figure A-3). Click **Yes** to save the private key without a passphrase.

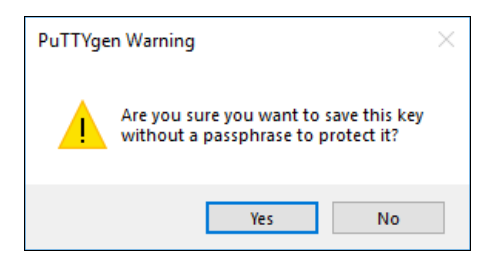

Figure A-3 Confirming the security warning

**Note:** It is possible to use a passphrase for an SSH key. Although this action increases security, it generates an extra step to log in with the SSH key because it requires the passphrase input.

6. When prompted, enter a name (for example, sshkey.ppk), select a secure place as the location, and click **Save**.

**Private Key Extension:** The PuTTY key generator saves the PuTTY private key (PPK) with the .ppk extension. This is a proprietary format for PuTTY and the keys are not interchangeable with OpenSSH clients. There is a utility to convert keys between PuTTY and OpenSSH if you wan to use the same keys between the two environments.

7. Close the PuTTY key generator.

#### Uploading the SSH public key to the IBM Storage System

After you create your SSH key pair, upload your SSH public key onto the IBM Storage System. Complete the following steps:

1. Open the user section in the GUI, as shown in Figure A-4.

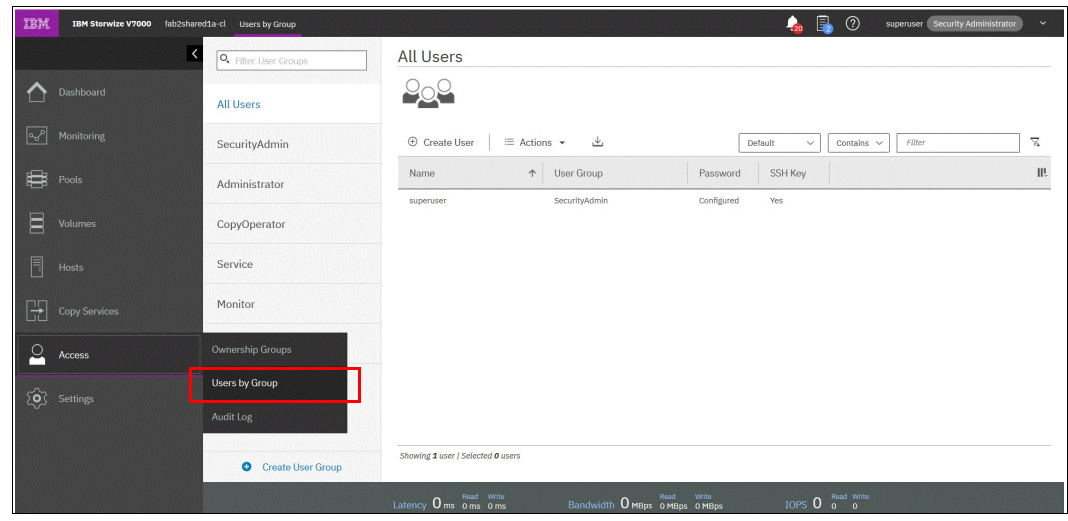

Figure A-4 Opening the user section

2. Right-click the username for which you want to upload the key and click **Properties** (see Figure A-5).

| IBM      | IBM Storwize V7000 | fab2shared1a-cl Users by Group | 🚕 🔒 🕐 superuser (Security Administrator)                                      | ~   |
|----------|--------------------|--------------------------------|-------------------------------------------------------------------------------|-----|
|          |                    | <                              | Administrator User Group Actions                                              | ~   |
| ☆        |                    | All Users                      | Rele: Administrator<br>Remote: No                                             |     |
| s<br>S   |                    | SecurityAdmin                  | ⊕ Create User                                                                 | ×   |
| ŧ        |                    | Administrator                  | Name       Vuser Group Password SSH Key                                       | Hî. |
| 8        |                    | CopyOperator                   | System Administrator Administrator Create User Configured No Remove Passaverd |     |
|          |                    | Service                        | Remove SSH Key                                                                |     |
| Ð        |                    | Monitor                        | Delete<br>Properties                                                          |     |
| <u>0</u> | Access             | RestrictedAdmin                |                                                                               |     |
| ŝ        |                    |                                |                                                                               |     |
|          |                    | Create User Group              | Showing 1 user / Selected 1 user                                              |     |
|          |                    |                                | Latency Oms oms Bandwidth Omsps omsps IOPS O 0 0                              |     |

Figure A-5 User properties

- 3. To upload the public key, click **Browse**, open the folder where you stored the public SSH key, and select the key.
- 4. Click **OK** and the key is uploaded, as shown in Figure A-6.

| Task completed.                       |                             |      |
|---------------------------------------|-----------------------------|------|
| <b>100%</b> comple                    | ated                        |      |
|                                       |                             |      |
|                                       |                             |      |
| <ul> <li>View more details</li> </ul> |                             | 7255 |
| Task started.                         | 4:53                        | Pl   |
| Modifying user Syste                  | m Administrator 4:53        | PI   |
| Running command:                      | 4:53                        | P    |
| svctask chuser -keyf                  | ile /tmp/ssh2019.pub- 4:53  | PI   |
| 1766461749691748706.                  | pub -remote no -usergrp 1 1 |      |
| Synchronizing memory                  | cache. 4:53                 | PI   |
| The task is 100% com                  | plete. 4:53                 | P    |
| Tack completed                        | ۸- 52                       | PI   |

Figure A-6 Confirming the SSH key upload

5. Check in the GUI to ensure that the SSH key is imported successfully (see Figure A-7).

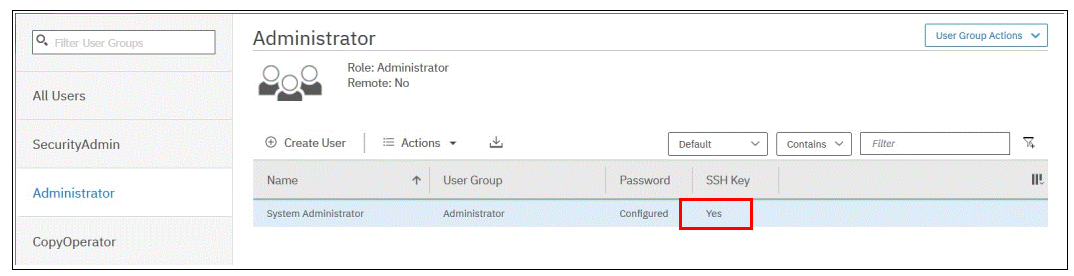

Figure A-7 Key successfully imported

#### Configuring the SSH client

Before the CLI can be used, the SSH client must be configured. Complete the following steps:

1. Start PuTTY. The PuTTY Configuration window opens (see Figure A-8).

| Session                                           | Basic options for your Pu                                           | TTY session      |
|---------------------------------------------------|---------------------------------------------------------------------|------------------|
| Logging<br>⊡- Terminal<br>Keyboard<br>Bell        | Specify the destination you want to co<br>Host Name (or IP address) | Port<br>22       |
| Features<br>⊡Window<br>Appearance                 | Connection type:<br>Raw Telnet Rlogin                               | ● SSH ○ Serial   |
| Behaviour<br>Translation<br>⊕Selection<br>Colours | Load, save or delete a stored session<br>Saved Sessions             | n                |
| Connection<br>Data<br>Proxy                       | Default Settings                                                    | Load             |
| - Telnet<br>- Rlogin<br>⊞-SSH                     |                                                                     | Save<br>Delete   |
| Serial                                            | Close window on exit                                                | ly on clean exit |

Figure A-8 PuTTY Configuration

2. In the upper right, select **SSH** as the connection type. In the "Close window on exit" section, select **Only on clean exit** (see Figure A-9 on page 1252), which ensures that if any connection errors occur that they are displayed on the user's window.

3. In the Category window, on the left side of the PuTTY Configuration window, select Connection → Data, as shown on Figure A-9. In the "Auto-login username" field, enter the IBM Storage Virtualize user ID that was used when uploading the public key. The admin account was used in the example that is shown in Figure A-5 on page 1250.

| Session                         | Data to s                                  | send to the server                  |
|---------------------------------|--------------------------------------------|-------------------------------------|
| Logging<br>Terminal<br>Keyboard | Login details<br>Auto-login username       | System Administrator                |
| Bell<br>Features<br>Window      | When username is not sp<br>Prompt 11 se sy | ecified:<br>stem username (hlonzer) |
| - Behaviour<br>- Translation    | Terminal-type string                       | xterm                               |
| E-Selection                     | Terminal speeds                            | 38400,38400                         |
| Connection                      | Environment variables                      |                                     |
| Proxy<br>Telnet                 | Variable                                   | Add                                 |
| - Rlogin                        | Value                                      | Remove                              |
| B SSH<br>L Serial               |                                            |                                     |

Figure A-9 PuTTY Auto-login username

 In the Category window, on the left side of the PuTTY Configuration window (see Figure A-10), select Connection → SSH to open the PuTTY SSH Configuration window. In the SSH protocol version section, select 2.

| Keyboard       Options controlling SSH authentication banner (SS         Bell       Display pre-authentication banner (SS         Window       Appearance         Behaviour       Bypass authentication entirely (SSH:         Translation       Attempt authentication using Pageant         Colours       Attempt TIS or CryptoCard auth (SSH         Options controlling SSH:       Attempt TIS or CryptoCard auth (SSH)         Data       Attempt "keyboard-interactive" auth (SSH)         Proxy       Tellet         Rlogin       Allow agent forwarding         Colub       Allow agent forwarding | ntication<br>SH-2 only)<br>2 only)<br>1)<br>3SH-2) |
|----------------------------------------------------------------------------------------------------|----------------------------------------------------|
| - Kex     - Host keys                                                                                                    | e in SSH-2<br>Browse                               |
| Cipher<br>→ Auth<br>TTY<br>×11<br>- Tunnels<br>- Bugs<br>- More bugs ✓                                                                                                    |                                                    |

Figure A-10 SSH protocol Version 2

 In the Category window on the left, select Connection → SSH → Auth. More options are displayed for controlling SSH authentication. 6. In the "Private key file for authentication" field in Figure A-11, browse to or enter the fully qualified directory path and file name of the SSH client private key file that was created (in this example, C:\Users\Tools\Putty\privatekey2019.ppk is used).

| egory:                                                          |   |                                                |                           |  |
|-----------------------------------------------------------------|---|------------------------------------------------|---------------------------|--|
| Keyboard                                                        | ^ | Options controlling SSH authentication         |                           |  |
| Features<br>Window                                              |   | Display pre-authentication banner (SSH-2 only) |                           |  |
| Behaviour                                                       |   | Authentication methods                         |                           |  |
| - Translation                                                   |   | Attempt authentication using Pageant           |                           |  |
| E-Selection<br>Colours<br>Connection                            |   | Attempt TIS or CryptoCard auth (SSH-1)         |                           |  |
|                                                                 |   | Attempt "keyboard-interactive" auth (SSH-2)    |                           |  |
| Data                                                            |   |                                                | Authentication parameters |  |
| Proxy                                                           |   |                                                | Allow agent forwarding    |  |
| Rlogin                                                          |   |                                                |                           |  |
| SSH .                                                           |   | Private key file for authentication:           |                           |  |
| - Kex                                                           |   | C:\Users\Tools\Putty\privat key2019.ppk Browse |                           |  |
| - Hostkeys<br>- Cipher<br>- Auth<br>- TTY<br>- X11<br>- Tunnels |   |                                                |                           |  |
| - Bugs                                                          |   |                                                |                           |  |

Figure A-11 SSH authentication

- 7. In the Category window, click **Session** to return to the "Basic options for your PuTTY session" view.
- 8. Enter the following information in the fields in the right pane (see Figure A-12):
  - Host Name (or IP address): Specify the hostname or system IP address of the IBM Storage Virtualize system.
  - Saved Sessions: Enter a session name.
- 9. Click **Save** to save the new session (see Figure A-12).

|                                  | and the second second se |                                                         |         |
|----------------------------------|----------------------------------------------------------------------------------------------------|---------------------------------------------------------|---------|
| Session                          | ^                                                                                                    | Basic options for your PuTTY ses                        | sion    |
| Logging<br>Terminal              |                                                                                                    | Specify the destination you want to connect to          | Port    |
| Keyboard<br>Bell                 |                                                                                                    | 192.168.100.1                                           | 22      |
| Features<br>Window<br>Appearance |                                                                                                    | Connection type:                                        | OSerial |
| - Behaviour<br>- Translation     |                                                                                                    | Load, save or delete a stored session<br>Saved Sessions |         |
| Colours                          |                                                                                                    | RedHat Server                                           |         |
| Connection<br>Data               |                                                                                                    | Default Settings                                        | Load    |
| Proxy<br>Telnet                  |                                                                                                    |                                                         | Save    |
| Rlogin<br>⊟-SSH                  |                                                                                                    |                                                         | Delete  |
| – Kex<br>– Host keys             |                                                                                                    |                                                         |         |
| Cipher                           |                                                                                                    | Close window on exit                                    | an exit |

Figure A-12 Session information

10. Select the new session and click **Open** to connect to the IBM Storage Virtualize system, as shown in Figure A-13.

| Session                                                | ~ | Basic options for your PUTTY s                                           | ession           |
|--------------------------------------------------------|---|--------------------------------------------------------------------------|------------------|
| └── Logging<br>□─ Terminal<br>└── Keyboard<br>└── Bell |   | Specify the destination you want to connect<br>Host Name (or IP address) | to<br>Port<br>22 |
| └──Features<br>└──Window<br>└──Appearance              |   | Connection type:<br>Raw Telnet Rlogin OSS                                | SH OSerial       |
| Translation                                            |   | Load, save or delete a stored session<br>Saved Sessions                  |                  |
| Colours                                                |   | RedHat Server                                                            |                  |
| ⊡-Connection<br>Data                                   |   | Default Settings<br>RedHat Server                                        | Load             |
| - Proxy<br>- Telnet                                    |   | 1                                                                        | Save             |
|                                                        |   |                                                                          | Delete           |
| Kex<br>Hostkeys<br>Cipher                              |   | Close window on exit                                                     |                  |
| Auth<br>TTY                                            |   | Always Never Only on o                                                   | clean exit       |
| V11                                                    |   |                                                                          |                  |

Figure A-13 Connecting to a system

11. If a PuTTY Security Alert opens as shown in Figure A-14, confirm it by clicking Yes.

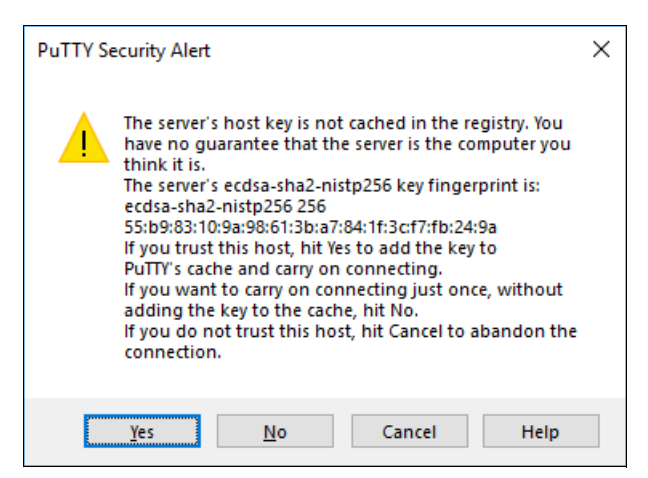

Figure A-14 Confirming the security alert

12.As shown in Figure A-15, PuTTY now connects to the system automatically by using the user ID that was specified earlier, without prompting for password.

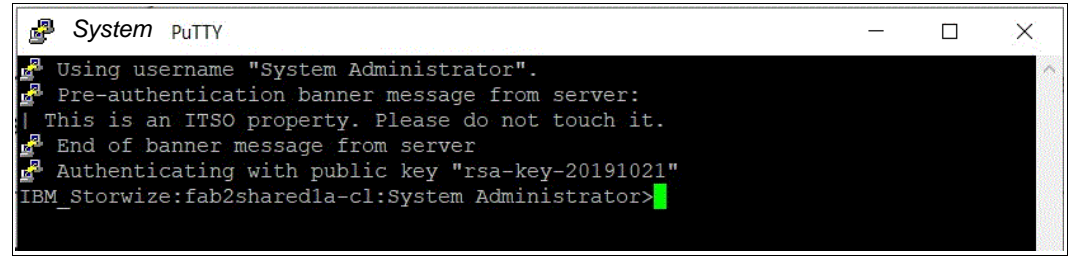

Figure A-15 PuTTY login

The CLI is now configured for IBM Storage Virtualize system administration.

#### 13.4 Basic setup on a Mac, UNIX, or Linux host

The OpenSSH client is the most common tool that is used on Mac, UNIX, or Linux operating systems (OSs). It is installed by default on most of these types of OSs. If OpenSSH is not installed on your system, download it from OpenSSH: Portable Release.

The OpenSSH suite consists of various tools. The following tools are used to generate the SSH keys, transfer the SSH keys to a remote system, and establish a connection to IBM Storage Virtualize device by using SSH:

- ssh: OpenSSH SSH client
- ssh-keygen: Tool to generate SSH keys
- scp: Tool to transfer files between hosts

#### Generating a public and private key pair

To generate a public and private key pair to connect to an IBM Storage Virtualize system without entering the user password, run the **ssh-keygen** tool, as shown in Example A-1.

Example: A-1 SSH keys generation with ssh-keygen

```
# ssh-keygen -t rsa -b 1024
Generating public/private rsa key pair.
Enter file in which to save the key (//.ssh/id_rsa): /.ssh/sshkey
Enter passphrase (empty for no passphrase):
Enter same passphrase again:
Your identification has been saved in /.ssh/sshkey.
Your public key has been saved in /.ssh/sshkey.pub.
The key fingerprint is:
55:5e:5e:09:db:a4:11:01:b9:57:96:74:0c:85:ed:5b root@hostname.ibm.com
The key's randomart image is:
+--[ RSA 1024]----+
           .+=B0*
           + oB*+
          . 00+0
          ... E
        S
                0
           .
```

In ssh-keygen, the parameter -t refers to the type of SSH key (RSA in Example A-1 on page 1255) and -b is the size of SSH key in bits (in Example A-1 on page 1255, 1024 bits was used).

You also must specify the path and name for the SSH keys. The name that you provide is the name of the private key. The public key has the same name, but with extension .pub. In Example A-1 on page 1255, the path is /.ssh/, the name of the private key is sshkey, and the name of the public key is sshkey.pub.

**Note:** Using a passphrase for the SSH key is optional. If a passphrase is used, security is increased, but more steps are required to log in with the SSH key because the user must enter the passphrase.

#### Uploading the SSH public key to the IBM Storage System

To upload the new SSH public key to IBM Storage Virtualize by using the GUI, see "Uploading the SSH public key to the IBM Storage System" on page 1249.

To upload the public key by using the CLI, complete the following steps:

1. On the SSH client (for example, AIX or Linux host), run **scp** to copy the public key to the IBM Storage System. The basic syntax for the command is:

```
scp <file> <user>@<hostname or IP address>:<path>
```

The directory /tmp in the IBM Storage Virtualize active configuration node can be used to store the public key temporarily. Example A-2 shows the command to copy the newly generated public key to the IBM Storage Virtualize system.

Example: A-2 SSH public key copy to an IBM Storage System

```
# scp /.ssh/sshkey.pub admin@192.168.100.1:/tmp/
Password:*******
sshkey.pub
100% 241 0.2KB/s 00:00
#
```

2. Log in to the storage system by using SSH and run the **chuser** command (as shown in Example A-3) to associate the public SSH key with a user.

Example: A-3 Importing the SSH public key to a user

```
IBM_Storage System:ITSO:admin>chuser -keyfile /tmp/sshkey.pub admin
IBM_Storage System:ITSO:admin>lsuser admin
id 4
name admin
password yes
ssh_key yes
remote no
usergrp_id 1
usergrp_name Administrator
IBM Storage System:ITSO:admin>
```

When running the **1suser** command as shown in Example A-3, it is indicated that a user has a configured SSH key in the field ssh key.

#### Connecting to an IBM Storage Virtualize system

Now that the SSH key is uploaded to the IBM Storage Virtualize system and assigned to a user account, you can connect to the device by running the **ssh** command with the following options:

ssh -i <SSH\_private\_key> <user>@<IP\_address\_or\_hostname>

Example A-4 shows the SSH command that is running from an AIX server and connecting to the storage system with an SSH private key and no password prompt.

Example: A-4 Connecting to IBM Storage System with an SSH private key

```
# ssh -i /.ssh/sshkey admin@192.168.100.1
IBM_Storage System:ITS0:admin>
```

1258 Implementation Guide for IBM Storage FlashSystem and IBM SAN Volume Controller

## Β

## Terminology

This appendix lists the IBM SAN Volume Controller, IBM FlashSystem, and the IBM Storage Virtualize terms that are commonly used in this book.

For more information about the complete set of terms that are related to the IBM SAN Volume Controller, see the glossary that is available at IBM SAN Volume Controller Documentation.

For more information about the terms that related to the IBM FlashSystem, see the glossary in the IBM FlashSystem Documentation.

#### **Commonly encountered terms**

This book uses the common IBM Storage Virtualize, IBM SAN Volume Controller, and IBM FlashSystem terminology that is listed here.

#### Access mode

One of the modes in which a logical unit (LU) in a disk controller system can operate. The three access modes are image mode, managed space mode, and unconfigured mode. See also "Image mode" on page 1275, "Managed mode" on page 1278, and "Unconfigured mode" on page 1289.

#### Activation key

See "License key" on page 1277.

#### Address Resolution Protocol

A protocol that dynamically maps an IP address to a network adapter address in a local area network.

#### **Advisory lock**

A type of lock that a process holds on a region of a file that signals any other process to not use or lock the region or an overlapping region. Other processes are not forced to comply.

#### Agent code

An open-systems policy that interprets Common Information Model (CIM) requests and responses as they are transferred between the client application and the device.

#### Allocatable extent limit

A maximum total capacity for the system. The allocatable extent limit is calculated from pool extent sizes.

#### Array

An ordered collection or group of physical devices (disk drive modules, SSDs, or FCMs) that are used to define logical volumes or devices. An array is a group of drives that is designated to be managed with a redundant array of independent disks (RAID).

#### Asymmetric virtualization

A virtualization technique in which the virtualization engine is outside the data path and performs a metadata-style service. The metadata server contains all the mapping and locking tables, and the storage devices contain only data. See also "Symmetric virtualization" on page 1288.

#### Asynchronous replication

A type of replication in which control is given back to the application as soon as the write operation is made to the source volume. Later, the write operation is made to the target volume. See also "Synchronous replication" on page 1288.

#### Audit Log

An unalterable record of all commands or user interactions that are issued to the system.

#### Authenticated user

A user who has logged in to the system with a valid account (user ID and password).

#### Authentication

The mechanism by which a system determines what permissions that a particular authenticated user has to access specific resources or actions. See also "Authorization".

#### Authorization

The mechanism by which a system determines what permissions that a particular authenticated user has to access specific resources or actions. See also "Authentication".

#### Authorization code

An alphanumeric code generated for administrative functions, such as password resets or two-factor authentication bypass.

#### Automatic data placement mode

An Easy Tier operating mode in which the host activity on all the volume extents in a pool are "measured," a migration plan is created, and then automatic extent migration is performed.

#### **Auxiliary volume**

The auxiliary volume that contains a mirror of the data on the master volume. See also "Master volume" on page 1278, and "Reliability, availability, and serviceability" on page 1284.

#### Available (usable) capacity

See "Capacity" on page 1262.

#### Back end and front end

The view of an IBM SAN Volume Controller or IBM FlashSystem where the drives or the virtualized external storage systems are visible to the controllers. See also "Front end and back end" on page 1273.

#### **Boot drive**

A drive that includes the required software to start a system.

#### Cache

Storage or memory that is used to improve access times to instructions, data, or both. For example, data that is in cache memory is normally a copy of data that is elsewhere in slower, less expensive storage, such as on a disk or on another network node.

#### Caching input/output group

The caching input/output (I/O group) is the I/O group in the system that performs the cache function for a volume.

#### **Call Home**

A communication link that is established between a product and a service provider. The product can use this link to call IBM or another service provider when the product requires service. With access to the machine, service personnel can perform service tasks, such as viewing error and problem logs or initiating trace and memory dump retrievals.

#### Canister

A single processing unit within a storage system.

#### Capacity

IBM applies the following definitions to capacity:

Available capacity

The amount of usable capacity that is not yet used in a system, pool, array, or managed disk (MDisk).

Data reduction

A set of techniques that can be used to reduce the amount of usable capacity that is required to store data. Examples of data reduction include data deduplication and compression.

Data reduction savings

The total amount of usable capacity that is saved in a system, pool, or volume through the application of an algorithm, such as compression or deduplication on the written data. This saved capacity is the difference between the written capacity and the used capacity.

Effective capacity

The amount of provisioned capacity that can be created in a system or pool without running out of usable capacity given the current data reduction savings being achieved. This capacity equals the usable capacity times the data reduction rat.

Overhead capacity

An amount of usable capacity that is occupied by metadata in a system or pool and other data that is used for system operations.

Overprovisioned ratio

The ratio of provisioned capacity to usable capacity in the pool or system.

Overprovisioning

The result of creating more provisioned capacity in a storage system or pool than there is usable capacity. Overprovisioning occurs when thin provisioning or data reduction techniques ensure that the used capacity of the provisioned volumes is less than their provisioned capacity.

Physical capacity

Physical capacity indicates the total capacity in all storage on the system. Physical capacity includes all the storage that the system can virtualize and assign to pools.

Provisioned capacity

Total capacity of all volumes and volume copies in a pool or system.

► Provisioning limit - maximum provisioned capacity - overprovisioning limit

In some storage systems, restrictions in the storage hardware or configured by the user define the limit of the maximum provisioned capacity in a pool or system.

Raw capacity

The reported capacity of the drives in the system before formatting or RAID is applied.

Standard provisioning

The ability to completely use a volume's capacity for that specific volume.

Standard provisioned volume

A volume that uses all the storage at creation.

Thin-provisioning savings

The total amount of usable capacity that is saved in a pool, system, or volume by using usable capacity when needed as a result of write operations. The capacity that is saved is the difference between the provisioned capacity minus the written capacity.

► Total capacity savings

The total amount of usable capacity that is saved in a pool, system, or volume through thin-provisioning and data reduction techniques. The capacity that is saved is the difference between the used usable capacity and the provisioned capacity.

Usable capacity

The amount of capacity that is provided for storing data on a system, pool, array, or MDisk after formatting and RAID techniques are applied. Usable capacity is the total of used and available capacity. For example, 50 TiB used, 50 TiB available is a usable capacity of 100 TiB.

Used capacity

The amount of usable capacity that is taken up by data or capacity in a system, pool, array, or MDisk after data reduction techniques are applied.

Written capacity

The amount of usable capacity that might be used to store written data in a pool or system before data reduction is applied.

Written capacity limit

The largest amount of capacity that can be written to a drive, array, or MDisk. The limit can be reached even when usable capacity is still available.

#### **Capacity licensing**

A licensing model that licenses features with a price-per-terabyte model. Licensed features are IBM FlashCopy, Metro Mirror (MM), Global Mirror (GM), and virtualization. See also "FlashCopy" on page 1272, "Metro Mirror" on page 1279, and "Virtualized storage" on page 1290. With 8.5, we only license External Virtualization.

#### **Capacity recycling**

The amount of provisioned capacity that can be recovered without causing stress or performance degradation. This capacity identifies the amount of resources that can be reclaimed and provisioned to other objects in an environment.

#### **Capacity threshold**

The amount of physical configured storage space that is available for stored capacity or reserved capacity must exceed before a notification is sent. See also "Total usable physical capacity" on page 1289.

#### Certificate

A digital document that binds a public key to the identity of the certificate owner, which enables the certificate owner to be authenticated. A certificate is issued by a certificate authority (CA) and is digitally signed by that authority.

#### **Certificate chain**

If the system certificate is signed by an intermediate certificate authority (CA), then the full chain of certificates must be installed. To install the signed certificate and CA certificates, create a single file that contains the full chain of certificates. The file should include the signed certificate and the intermediate CA certificates. The root CA certificate can be included, but is optional.

#### Chain

A set of enclosures that is attached to provide redundant access to the drives inside the enclosures. Each control enclosure can have one or more chains.

#### **Challenge Handshake Authentication Protocol**

An authentication protocol that protects against eavesdropping by encrypting the username and password.

#### Change volume

A volume that is used in GM that holds earlier consistent revisions of data when changes are made and are crash consistent.

#### **Channel extender**

A device that is used for long-distance communication that connects other storage area network (SAN) fabric components. Generally, channel extenders can involve protocol conversion to asynchronous transfer mode (ATM), IP, or another long-distance communication protocol.

#### Child pool

Used to control capacity allocation for volumes that are used for specific purposes. Rather than being created directly from MDisks, child pools are created from existing capacity that is allocated to a parent pool. As with parent pools, volumes can be created that specifically use the capacity that is allocated to the child pool. Child pools are similar to parent pools with similar properties. Child pools can be used for volume copy operation. See also "Parent pool" on page 1281.

#### Clone

A copy of a volume on a server at a particular point in time (PiT). The contents of the copy can be customized while the contents of the original volume are preserved.

#### **Cloud account**

An agreement with a cloud service provider (CSP) to use storage or other services at that service provider. Access to the cloud account is granted by presenting valid credentials.

#### **Cloud container**

A virtual object that includes all of the elements, components, or data that is common to a specific application or data.

#### **Cloud service provider**

The company or organization that provides off- and on-premises cloud services, such as storage, server, and network. IBM Storage Virtualize includes built-in software capabilities to interact with CSPs such as IBM Cloud, Amazon S3, and deployments of OpenStack Swift.

#### **Cloud tenant**

A group or an instance that provides common access with the specific privileges to an object, software, or data source.

#### **Clustered system**

A group of up to eight IBM Storage Systems canisters (two in each system) that presents a single configuration, management, and service interface to the user.

#### **Cold extent**

An extent that is so infrequently accessed that it does not need the performance benefit if it is moved to a faster media.

#### **Command line interface (CLI)**

A computer interface in which the input and output are text based.

#### Compression

A function that removes repetitive characters, spaces, strings of characters, or binary data from the data that is being processed and replaces characters with control characters. Compression reduces the amount of storage space that is required for data.

#### **Compression accelerator**

Hardware onto which the work of compression is offloaded from the microprocessor.

#### **Configuration node**

While the cluster is operational, a single node in the cluster is appointed to provide configuration and service functions over the network interface. This node is termed the configuration node. This configuration node manages the data that describes the clustered-system configuration and provides a focal point for configuration commands. If the configuration node fails, another node in the cluster transparently assumes that role.

#### **Consistency group**

A group of copy relationships between virtual volumes or data sets that are maintained with the same time reference so that all copies are consistent in time. A consistency group can be managed as a single entity.

#### Container

A software object that holds or organizes other software objects or entities.

#### **Contingency capacity**

For thin-provisioned volumes that are configured to automatically expand, the unused real capacity that is maintained. For thin-provisioned volumes that are not configured to automatically expand, the difference between the used capacity and the new real capacity.

#### **Control enclosure**

A hardware unit that includes the enclosure chassis, node canisters, drives, and system function.

#### **Copied state**

Copied is a FlashCopy state that indicates that a copy was triggered after the copy relationship was created. The Copied state indicates that the copy process is complete, and the target disk has no further dependency on the source disk. The time of the last trigger event is normally displayed with this status.

#### Copy-on-write

A snapshot method that uses read and write operations to maintain an image of the data. See also "Redirect-on-write" on page 1283.

#### Copyback

A process that moves data back to its expected or preferred location to maintain an array in a more efficient configuration after a failed drive is replaced.

#### **Counterpart SAN**

A non-redundant portion of a redundant storage area network (SAN). A counterpart SAN provides all the connectivity of the redundant SAN but without the redundancy. Each counterpart SAN provides an alternative path for each SAN-attached device. See also "Redundant Storage Area Network" on page 1284.

#### **Cross-volume consistency**

A consistency group property that ensures consistency between volumes when an application issue dependent write operations that span multiple volumes.

#### Customer-replaceable unit (CRU)

An assembly or part that can be replaced in its entirety by a user when any one of its components fails.

#### Data consistency

A characteristic of the data at the target site where the dependent write order is maintained to ensure the recoverability of applications.

#### **Data deduplication**

A method of reducing storage needs by eliminating redundant data. Only one instance of the data is retained on storage media. Other instances of the same data are replaced with a pointer to the retained instance.

#### Data encryption key

Used to encrypt data. It is created automatically when an encrypted object, such as an array, a pool, or a child pool, is created. It is stored in secure memory and it cannot be viewed or changed. The data encryption key is encrypted by using the master access key.

#### Data migration

The movement of data from one physical location to another physical location without the disruption of application I/O operations.

#### **Data reduction**

A set of techniques that can be used to reduce the amount of physical storage that is required to store data. An example of data reduction includes data deduplication and compression. See also "Data reduction pool" on page 1267 and "Capacity" on page 1262.

#### Data reduction savings

The total amount of usable capacity that is saved in a system, pool, or volume through the application of an algorithm, such as compression or deduplication on the written data. This saved capacity is the difference between the written capacity and the used capacity. See also "Capacity" on page 1262 and "Data reduction" on page 1267

#### Data reduction pool

Data reduction pools are allocation of data blocks that can free unused (unmapped or overwritten) capacity at a fine grain.

#### Dense wavelength division multiplexing

A technology that places many optical signals onto one single-mode fiber by using slightly different optical frequencies. DWDM enables many data streams to be transferred in parallel.

#### **Deduplication**

See "Data deduplication" on page 1266.

#### **Dependent write operation**

Must be applied in the correct order to maintain cross-volume consistency.

#### Destage

To move data from cache to a nonvolatile storage medium.

#### **Directed maintenance procedure**

The fix procedures, which are also known as directed maintenance procedures (DMPs), ensure that you fix any outstanding errors in the error log. To fix errors, from the Monitoring window, click **Events**. The Next Recommended Action is displayed at the top of the Events window. Select **Run This Fix Procedure** and follow the instructions.

#### Discovery

The automatic detection of a network topology change, for example, new and deleted nodes or links.

#### **Disk tier**

MDisks (logical unit numbers (LUNs)) that are presented to the IBM Storage cluster likely have different performance attributes because of the type of disk or RAID array on which they are installed. The MDisks can be on Storage Class Memory (SCM), Flash Core Modules (FCM) SSDs, Small Computer System Interface (SCSI) (SAS) disk, nearline (NL) SAS. Therefore, a storage tier attribute is assigned to each MDisk, and the default is generic\_hdd.

#### Distributed redundant array of independent disks

An alternative RAID scheme where the number of drives that are used to store the array can be greater than the equivalent, typical RAID scheme. The same data stripes are distributed across a greater number of drives, which increases the opportunity for parallel I/O and improves the overall performance of array. This technology removes the need of separate spare disks. The spare capacity is spread over all disks in the DRAID area. See also "Rebuild area" on page 1283.

#### Domain name server

Domain name server (DNS) is a server program that supplies name-to-address conversion by mapping domain names to IP addresses.

#### Domain name system

Domain name system is the distributed database system that maps domain names to IP addresses.

#### Drive class

A combination of drive technology and speed, which uniquely defines a class of drives that have approximately the same performance characteristics in a pool:

Storage Class Memory

Storage Class Memory tier exists when the pool contains drives that use persistent memory technologies that improve endurance and speed of current flash storage device technologies.

Flash Class

Flash Class exists when the pool contains high-performance flash drives.

Enterprise Class

Enterprise Class exists when the pool contains enterprise-class Disks, which are disk drives that are optimized for performance.

Nearline Class

Nearline Class exists when the pool contains nearline-class Disks, which are disk drives that are optimized for capacity.

#### Drive technology

A category of a drive that pertains to the method and reliability of the data storage techniques being used on the drive. Possible values include enterprise (ENT) drive, NL drive, or solid-state drive (SSD).

#### **Dual Inline Memory Module**

A small circuit board with memory-integrated circuits containing signal and power pins on both sides of the board. The following terms are associated with DIMMs:

- Channel: The memory modules are installed into matching banks, which are usually color-coded on the system board. These separate channels enable the memory controller to access each memory module. For the Intel Cascade Lake architecture, there are six DIMM Memory channels per CPU, and each memory channel has two DIMMs. The memory bandwidth is tied to each of these channels, and the speed of access for the memory controller is shared across the pair of DIMMs in that channel.
- Slot: Generally, the physical slot that a DIMM can fit into, but in this context, a slot is DIMM0 or DIMM1, which refers to the first or second slot within a channel on the system board. There are two slots per memory channel on the IBM SAN Volume Controller SV2 hardware. On the system board, DIMM0 is the blue slot and DIMM1 is the black slot within each channel.
- Rank: A single-rank DIMM has one set of memory chips that is accessed while writing to or reading from the memory. A dual-rank DIMM is like having two single-rank DIMMs on the same module, with only one rank accessible at a time. A quad-rank DIMM is, effectively, two dual-rank DIMMs on the same module. The 32G DIMMS are dual rank.

#### Dynamic random access memory

A memory in which the cells require repetitive application of control signals to retain stored data.

#### **Easy Tier**

A volume performance function within the IBM Storage family that provides automatic data placement of a volume's extents in a multitiered storage pool. The pool normally contains a mix of SCM, flash drives and HDDs. Easy Tier measures host I/O activity on the volume's extents and migrates hot extents onto the flash drives to ensure the maximum performance.

#### **Effective capacity**

The amount of provisioned capacity that can be created in a system or pool without running out of usable capacity given the current data reduction savings being achieved. This capacity equals the usable capacity that is divided by the data reduction savings percentage. See also "Capacity" on page 1262.

#### **Encryption deadlock**

A specific case of not being able to access keys because the key server is trying to boot from storage for which it has the key. See also "Encryption recovery key"

#### **Encryption key**

Also known as *master access key*, it is created and stored on USB flash drives or on a key server when encryption is enabled. The master access key is used to decrypt the data encryption key.

#### **Encryption key label**

The list of encryption key labels used by the storage system to identify keys that is to be used on the key server.

#### **Encryption key manager/server**

An internal or external system that receives and then serves encryption keys or certificates to a storage system.

#### **Encryption recovery key**

Enables a method to recover where the normal encryption key servers are not available, or from an encryption deadlock situation.

#### **Encryption of data-at-rest**

The inactive encryption data that is stored physically on the storage system.

#### Enhanced stretched system

A stretched system is an extended high availability (HA) method that is supported by the SAN Volume Controller to enable I/O operations to continue after the loss of half of the system. Enhanced Stretched Systems provide several primary benefits:

- In addition to the automatic failover that occurs when a site fails in a standard stretched system configuration, an Enhanced Stretched System provides a manual override that can be used to select which of the two sites continues operation.
- Enhanced Stretched Systems intelligently route I/O traffic between nodes and controllers to reduce the amount of I/O traffic between sites, and to minimize the effect on host application I/O latency.
- Enhanced Stretched Systems include an implementation of more policing rules to ensure that the correct configuration of a standard stretched system is used.

#### **Evaluation mode**

An Easy Tier operating mode in which the host activity on all the volume extents in a pool are "measured" only. No automatic extent migration is performed.

#### Event (error)

An occurrence of significance to a task or system. Events can include the completion or failure of an operation, user action, or a change in the state of a process.

#### Event code

A value that is used to identify an event condition to a user. This value might map to one or more event IDs or to values that are presented on the service window. This value is used to report error conditions to IBM and to provide an entry point into the service guide.

#### **Event ID**

A value that is used to identify a unique error condition that was detected by the IBM Storage System. An event ID is used internally in the cluster to identify the error.

#### **Excluded condition**

The excluded condition is a status condition. It describes an MDisk that the IBM Storage System decided is no longer sufficiently reliable to be managed by the cluster. The user must issue a command to include the MDisk in the cluster-managed storage.

#### Exabyte (EB)/Exbibyte (EiB)

A exabyte (EB) is, for processor storage, real and virtual storage, and channel volume. For disk storage capacity and communications volume, it is 10 to the power of 18 = 1,000,000,000,000,000,000 bytes. An Exbibyte (EiB) is two to the power of 60 or 1,152,921,504,606,846,976 bytes.

#### Extent

A fixed-size unit of data that is used to manage the mapping of data between MDisks and volumes. The size of the extent can range 16 MB - 8 GB.

#### External storage

Refers to MDisks that are SCSI LUs that are presented by storage systems that are attached to and managed by the clustered system.

#### Failback

The restoration of an appliance to its initial configuration in the primary data center after the detection and repair of a failed network or component.

#### Failover

An automatic operation that switches to a redundant or standby system or node in a software, hardware, or network interruption. See also "Failback".

#### Feature activation code

An alphanumeric code that activates a licensed function on a product. See also "License key" on page 1277.

#### **Fibre Channel**

A technology for transmitting data between computer devices. It is especially suited for attaching computer servers to shared storage devices and for interconnecting storage controllers and drives. See also "Zoning" on page 1292.

#### **Fibre Channel Arbitrated Loop**

An implementation of the FC standards that uses a ring topology for the communication fabric, as described in American National Standards Institute (ANSI) INCITS 272-1996 (R2001). In this topology, two or more FC end points are interconnected through a looped interface.

#### Fibre Channel over IP

A storage network technology that extends the FCP by using IP to connect distributed SANs over long distances.

#### Fibre Channel port fan-in

FC port fan-in describes the situation in a SAN or FCAL where multiple hosts can log into and use the same port.

#### **Fibre Channel port logins**

FC port logins refer to the number of hosts that can see any one Storage port. The IBM Storage Virtualize has a maximum limit per node port (N\_Port) of FC logins that are allowed.

#### **Fibre Channel Protocol**

FCP is the serial SCSI command protocol that is used on FC networks.

#### Field-replaceable unit

Also referred to as *customer-replaceable units* (CRU), they are parts that are replaced in its entirety by a service representative when any one of its components fails. Both CRU and FRU are held as spares by IBM Service.

#### **File Transfer Protocol**

In TCP/IP, FTP is an application layer protocol that uses TCP and telnet services to transfer bulk-data files between machines or hosts.

#### **Fix procedure**

A maintenance procedure that runs within the product application and provides step-by-step guidance to resolve an error condition.

#### FlashCopy

Refers to a point-in-time (PiT) copy where a virtual copy of a volume is created. The target volume maintains the contents of the volume at the PiT when the copy was established. Any subsequent write operations to the source volume are not reflected on the target volume.

#### FlashCopy mapping

The relationship of the source and the target volumes.

#### FlashCopy relationship

See "FlashCopy mapping" on page 1272.

#### FlashCopy service

A copy service that duplicates the contents of a source volume on a target volume. In the process, the original contents of the target volume are lost. See also "Point-in-time copy" on page 1281.

#### FlashCore Module

A family of high-performance flash drives. The FCM design uses the Non-Volatile Memory Express (NVMe) protocol, a PCIe interface, and high-speed NAND memory to provide high throughput and I/O operations per second (IOPS) and low latency. FCM modules are available in different capacities. Hardware-based data compression and self-encryption are supported.

#### **Flash drive**

A data storage device, which is typically removable and rewriteable that uses solid-state memory to store persistent data. See also "Flash module".

#### Flash module

A modular hardware unit containing flash memory, one or more flash controllers, and associated electronics. See also "Flash drive".

#### Flush-through mode

A process in which data is written to a storage device at the same time as the data is cached. See "Write-through mode" on page 1291.

#### Front end and back end

The IBM FlashSystem and the SAN Volume Controller take MDisks to create pools of capacity from which volumes are created and presented to application servers (hosts). The view of an IBM SAN Volume Controller or FlashSystem from a host perspective, where volumes are visible to hosts. See also "Back end and front end" on page 1261.

#### **Full restore operation**

A copy operation where a local volume is created by reading an entire a volume snapshot from a local snap or from cloud storage.

#### **Full snapshot**

A type of volume snapshot that contains all the volume data. When a full snapshot is created, an entire copy of the volume data is transmitted to a local snap or to the cloud.

#### Gigabyte (GB)/Gibibyte (GiB)

A gigabyte (GB) is, for processor storage, real and virtual storage, and channel volume. For 1,073,741,824 bytes.

#### **Global Mirror (GM)**

A method of asynchronous replication that maintains data consistency across multiple volumes within or across multiple systems. GM is used where distances between the source site and target site cause increased latency beyond what the application can accept. GM is an asynchronous copy service that enables host data on a volume to be mirrored over long distances to a volume in a remote location.

#### **Global Mirror with change volumes**

Change volumes are used to record changes to the primary and secondary volumes of a Remote Copy (RC) relationship. A FlashCopy mapping exists between a primary and its change volume, and a secondary and its change volume.

#### Grain

The unit of data that is represented by a single bit in a FlashCopy bitmap (64 kibibytes (KiB) or 256 KiB) in the IBM Storage System. A grain is also the unit to extend the real size of a thin-provisioned volume (32 KiB, 64 KiB, 128 KiB, or 256 KiB).

#### Graphical user interface

A computer interface that presents a visual metaphor of a real-world scene, often of a desktop, by combining high-resolution graphics, pointing devices, menu bars and other menus, overlapping windows, icons, and the object-action relationship.

#### Heartbeat

A signal that one entity sends to another to convey that it is still active.

#### Нор

One segment of a transmission path between adjacent nodes in a routed network.

#### Host

A physical or virtual server.

#### Host bus adapter

An interface card that connects a server to the SAN environment through its internal bus system. Typically, it is referred to as the FC adapter.

#### Host cluster

A configured set of physical or virtual hosts that share one or more storage volumes to increase scalability or availability of computer applications.

#### Host ID

A numeric identifier that is assigned to a group of host FC ports or internet Small Computer Systems Interface (iSCSI) hostnames for LUN mapping. For each host ID, SCSI IDs are mapped to volumes separately. The intent is to have a one-to-one relationship between hosts and host IDs, although this relationship cannot be policed.

#### Host mapping

Refers to the process of controlling which hosts have access to specific volumes within a cluster. Host mapping is equivalent to LUN masking.

#### Host object

A logical representation of a host within a storage system that is used to represent the host for configuration tasks.

#### Host zone

A zone that is defined in the SAN fabric in which the hosts can address the system.

#### Hot extent

A frequently accessed volume extent that gets a performance benefit if it is moved from a lower storage class onto a higher class i.e. from NL to Flash or SCM drive.

#### Hot spare node

An online IBM SAN Volume Controller node that is defined in a cluster but not in any I/O group. During a failure of any online node in any I/O group of clusters, it is automatically swapped with this spare node. After the recovery of an original node finishes, the spare node returns to the standby spare status. This feature is not available for IBM FlashSystems.

#### IBM FlashCore Module

See "FlashCore Module" on page 1272

#### IBM HyperSwap

A solution that provides continuous, transparent availability against storage errors and site failures, and is based on synchronous replication.
### **IBM Remote Support Server and Client**

A software toolkit that is in IBM Storage System and opens a secured tunnel to the IBM Remote Support Server. IBM Remote Support Server is in the IBM network and collects key health check and troubleshooting information that is required by IBM support personnel.

### **IBM SAN Volume Controller**

An appliance that is designed for attachment to various host computer systems. The IBM SAN Volume Controller performs block-level virtualization of disk storage. IBM Storage Virtualize is the software engine of IBM SAN Volume Controller and IBM FlashSystem family that performs block level virtualization of disk and flash storage, while also providing enterprise-level management and data reliability features.

### IBM Security Key Lifecycle Manager (SKLM)

Simplifies and automates the encryption key management process to help minimize risk and reduce operational costs of encryption key management. Follow on is the IBM security Guardium Key Lifecycle Manager

### IBM Security Guardium Key Lifecycle Manager (GKLM)

Follow on of the IBM Security Key Lifecycle Manager (SKLM).

### Image mode

An access mode that establishes a one-to-one mapping of extents in the storage pool (existing LUN or (image mode) MDisk) with the extents in the volume. See also "Managed mode" on page 1278 and "Unconfigured mode" on page 1289.

### Image volume

A volume in which a direct block-for-block conversion exists from the MDisk to the volume.

### I/O group

Each pair of IBM SAN Volume Controller cluster nodes is known as an input/output (I/O) group. An I/O group has a set of volumes that are associated with it that are presented to host systems. Each IBM SAN Volume Controller node or FlashSystem node is associated with exactly one I/O group. The nodes in an I/O group provide a failover and failback function for each other.

### Incremental restore operation

A copy operation where a local volume is modified to match a volume snapshot by reading from storage only the parts of the volume snapshot that differ from the local volume.

### **Incremental snapshot**

A type of volume snapshot where the changes to a local volume relative to the volume's previous snapshot are stored on cloud storage.

### Input/output operations per second

A computing benchmark used to compare performance capabilities.

### Input/output throttling rate

The maximum rate at which an I/O transaction is accepted for a volume.

### Internal storage

An array of MDisks and drives that are held in IBM Storage System enclosures.

### Internet Protocol (IP)

A protocol that routes data through a network or interconnected networks. This protocol acts as an intermediary between the higher protocol layers and the physical network.

### Internet Small Computer Systems Interface (iSCSI)

A protocol that is used by a host system to manage iSCSI targets and iSCSI discovery. iSCSI initiators use the internet Storage Name Service (iSNS) protocol to locate the appropriate storage resources.

### Internet Storage Name Service (iSNS)

The protocol that is used by a host system to manage iSCSI targets and the automated iSCSI discovery, management, and configuration of iSCSI and FC devices. It was defined in Request for Comments (RFC) 4171.

### Inter-switch link

The physical connection that carries a protocol for interconnecting multiple routers and switches in a storage area network (SAN)

### Inter-switch link hop

A connection between two switches and counted as one ISL hop. The number of hops is always counted on the shortest route between two N-ports (device connections). In an IBM Storage System environment, the number of ISL hops is counted on the shortest route between the pair of canisters that are farthest apart. The IBM Storage System supports a maximum of three ISL hops.

### iSCSI

See "Internet Small Computer Systems Interface (iSCSI)" on page 1276.

### iSCSI alias

An alternative name for the iSCSI-attached host.

### **iSCSI** initiator

Functions as an iSCSI client. An initiator typically serves the same purpose to a computer as a SCSI bus adapter would, except that, instead of physically cabling SCSI devices (such as HDDs and tape changers), an iSCSI initiator sends SCSI commands over an IP network.

### iSCSI name

A name that identifies an iSCSI target adapter or an iSCSI initiator adapter. An iSCSI name can be an iSCSI Qualified Name (IQN) or an extended-unique identifier (EUI). Typically, this identifier has the following format: iqn.datecode.reverse domain.

### **iSCSI** Qualified Name

Special names that identify iSCSI initiators and targets. IQN is one of the three name formats that is provided by iSCSI. The IQN format is iqn.

iqn.1986-03.com.ibm:2076.<clustername>.<nodename>

### **iSCSI** session

The interaction (conversation) between an iSCSI Initiator and an iSCSI Target.

### **iSCSI** target

A storage resource that us available to the host through a network.

### Just a bunch of disks

A group of HDDs that are not configured according to the RAID system to increase fault tolerance and improve data access performance.

### Key server

A server that negotiates the values that determine the characteristics of a dynamic virtual private network (VPN) connection that is established between two endpoints. See "Encryption key manager/server" on page 1269.

### Latency

The time interval between the initiation of a send operation by a source task and the completion of the matching receive operation by the target task. More generally, latency is the time between a task initiating data transfer and the time that transfer is recognized as complete at the data destination.

### Least recently used

Pertains to an algorithm that is used to identify and make available the cache space that contains the data that was least recently used.

### Licensed capacity

The amount of capacity on a storage system that a user is entitled to configure.

### License key

An alphanumeric code that activates a licensed function on a product.

### License key file

A file that contains one or more licensed keys.

### Lightweight Directory Access Protocol (LDAP)

An open protocol that uses TCP/IP to provide access to directories that support an X.500 model. It does not incur the resource requirements of the more complex X.500 directory access protocol. For example, LDAP can be used to locate people, organizations, and other resources in an internet or intranet directory.

### Local and remote fabric interconnect

The SAN components that are used to connect the local and remote fabrics. Depending on the distance between the two fabrics, they can be single-mode optical fibers that are driven by long wave gigabit interface converters (GBICs) or small form factor pluggable (SFP), or more sophisticated components, such as channel extenders or special SFP modules that are used to extend the distance between SAN components.

### Local fabric

Composed of SAN components (switches, cables, and other components) that connect the components (nodes, hosts, and switches) of the local cluster together.

### Logical drive

See "Volume" on page 1290.

### Logical unit and logical unit number

The LU is defined by the SCSI standards as a LUN. LUN is an abbreviation for an entity that exhibits disk-like behavior, such as a volume or an MDisk.

### LUN masking

A process where a host object can detect more LUNs than it is intended to use, and the device-driver software masks the LUNs that are not to be used by this host.

### Machine signature

A string of characters that identifies a system. A machine signature might be required to obtain a license key.

### Managed disk (MDisk)

A SCSI disk that is presented by a RAID controller and managed by IBM Storage Systems. The MDisk is not visible to host systems on the SAN.

### Managed mode

An access mode that enables virtualization functions to be performed. See also "Image mode" on page 1275 and "Virtualized storage" on page 1290.

### Management node

A node that is used for configuring, administering, and monitoring a system.

### Master volume

In most cases, the volume that contains a production copy of the data and that an application accesses. See also "Auxiliary volume" on page 1261, and "Reliability, availability, and serviceability" on page 1284.

### Maximum replication delay

The number of seconds that MM or GM replication can delay a write operation to a volume.

### MDisk

See "Managed disk (MDisk)".

### MDisk group (Storage Pool)

See "Storage pool (managed disk group)" on page 1287.

### Media Access Control

In networking, the lower of two sublayers of the Open Systems Interconnection model data link layer. The Media Access Control (MAC) sublayer handles access to shared media, such as whether token passing or contention is used.

### Megabyte (MB)/Mebibyte (MiB)

For processor storage, real and virtual storage, and channel volume. For disk storage capacity and communications volume, 1 Megabyte is 10 to the power of 6 =1,000,000 bytes; 1 Mebibyte is 2 to the 20th power or 1,048,576 bytes.

### Megabytes per second

A unit of data transfer rate equal to 1024 \* 1024 bytes.

### **Metro Mirror**

A method of synchronous replication that maintains data consistency across multiple volumes within the system. MM is used when the write latency that is caused by the distance between the source site and target site is acceptable to application performance.

### **Metro Global Mirror**

A cascaded replication solution where MM synchronously copies data to the target site. This MM target is the source volume for GM that asynchronously copies data to a third site. This solution can provide disaster recovery (DR) with no data loss at GM distances when the intermediate site does not participate in the disaster that occurs at the production site.

### **Mirrored volume**

A single virtual volume that has two physical volume copies. The primary physical copy is known within the IBM Storage System as copy 0 and the secondary copy is known within the IBM Storage System as copy 1.

### **Multifactor authentication**

Requires users to provide multiple pieces of information when they log into the system to prove their identity. Multifactor authentication uses any combination of two or more methods, called factors, to authenticate users to your resources and protect those resources from unauthorized access.

### **N\_Port ID Virtualization**

N\_Port ID Virtualization (NPIV) is an FC feature whereby multiple FC N\_Port IDs can share a single physical N\_Port.

### Namespace Globally Unique Identifier

The NGUID is defined in the Identify Namespace data structure. The NGUID is composed of an IEEE organizationally unique identifier (OUI), an extension identifier, and a vendor-specific extension identifier and is used in NVMe implementations. The extension identifier and vendor-specific extension identifier are both assigned by the vendor and can be considered as a single field. NGUID is defined in big endian format. The OUI field differs from the OUI Identifier, which is in little endian format.

### **Nearline SAS drive**

A drive that combines the high capacity data storage technology of a SATA drive with the benefits of a SAS interface for improved connectivity.

### Node

A single processing unit within a system. For redundancy, multiple nodes are typically deployed to make up a system.

### Node canister

A removable hardware unit that includes the node hardware, fabric and service interfaces, and SAS expansion ports. Node canisters are recognized on IBM Storage System products. An IBM SAN Volume Controller appliance performs the same role as a node canister in an IBM FlashSystem, so IBM SAN Volume Controller does not use the phrase node canister.

### Node rescue

The process that enables a node with an invalid copy of software to obtain a valid copy from another node on the same FC fabric.

### **Non-Volatile Memory Express**

An open logical-device interface specification for accessing non-volatile storage media that is attached through a PCIe bus.

### **NVMe Qualified Name**

Used to uniquely describe a host or NVMe subsystem for identification and authentication. The NQN for the NVMe subsystem is specified in the Identify Controller data structure. An NQN is permanent for the lifetime of the host or NVMe subsystem.

### **Object-Based Access Control**

See "Ownership Groups".

### **Object storage**

A general term that refers to the entity in which cloud object storage organizes, manages, and stores units of storage or just *objects*.

### **Overhead capacity**

An amount of usable capacity that is occupied by metadata in a system or pool and other data that is used for system operations.

### Overprovisioned

See "Capacity" on page 1262.

### **Overprovisioned ratio**

See "Capacity" on page 1262.

### Oversubscription

Refers to the ratio of the sum of the traffic on the initiator N-port connections to the traffic on the most heavily loaded ISLs, where more than one connection is used between these switches. Oversubscription assumes a symmetrical network, and a specific workload that is applied equally from all initiators and sent equally to all targets. A symmetrical network means that all the initiators are connected at the same level, and all the controllers are connected at the same level.

### **Ownership Groups**

Provides a method of implementing a multi-tenant solution on the system. Ownership groups enable the allocation of storage resources to several independent tenants with the assurance that one tenant cannot access resources that are associated with another tenant. Ownership groups restrict access for users in the ownership group to only those objects that are defined within that ownership group.

### Parent pool

Receive their capacity from MDisks. All MDisks in a pool are split into extents of the same size. Volumes are created from the extents that are available in the pool. You can add MDisks to a pool at any time either to increase the number of extents that are available for new volume copies or to expand existing volume copies. The system automatically balances volume extents between the MDisks to provide the best performance to the volumes. See also "Child pool" on page 1264.

### Partner node

The other node that is in the I/O group to which this node belongs.

### Partnership

In Metro Mirror or Global Mirror operations, the relationship between two clustered systems. In a clustered-system partnership, one system is defined as the local system and the other system as the remote system.

### Petabyte (PB)/Pebibyte (PiB)

A Petabyte (PB) is, for processor storage, real and virtual storage, and channel volume. For disk storage capacity and communications volume, it is 10 to the power of 15 = 1,000,000,000,000,000 bytes. A Pebibyte (PiB) is two to the power of 50 or 1,125,899,906,842,624 bytes.

### **Performance group**

A collection of volumes that is assigned the same performance characteristics. See also "Performance policy".

### **Performance policy**

A policy that specifies performance characteristics, for example quality of service (QoS). See also "Pool".

### Point-in-time copy

An instantaneous copy that the FlashCopy service makes of the source volume. See also "FlashCopy service" on page 1272.

### Pool

See "Storage pool (managed disk group)" on page 1287.

### **Pool pair**

Two storage pools that are required to balance workload. Each storage pool is controlled by a separate node.

### Preferred node

When you create a volume, you can specify a preferred node. Many of the multipathing driver implementations that the system supports use this information to direct I/O to the preferred node. The other node in the I/O group is used only if the preferred node is not accessible. If you do not specify a preferred node for a volume, the system selects the node in the I/O group that has the fewest volumes to be the preferred node. After the preferred node is chosen, it can be changed only when the volume is moved to a different I/O group. The management GUI provides a wizard that moves volumes between I/O groups without disrupting host I/O operations.

### **Preparing phase**

Before you start the FlashCopy process, you must prepare a FlashCopy mapping. The preparing phase flushes a volume's data from cache in preparation for the FlashCopy operation.

### **Primary volume**

In a stand-alone MM or GM relationship, the target of write operations that are issued by the host application. See also "Reliability, availability, and serviceability" on page 1284.

### **Priority flow control**

A link-level flow control mechanism that is based on IEEE standard 802.1Qbb. PFC operates on individual priorities. Instead of pausing all traffic on a link, PFC is used to selectively pause traffic according to its class.

### **Provisioned capacity**

See "Capacity" on page 1262.

### Provisioning group

An object that represents a set of MDisks that share physical resources. Provisioning groups are used for capacity reporting and monitoring of over-provisioned storage resources.

### Qualifier

A value that provides more information about a class, association, indication, method, method parameter, instance, property, or reference.

A modifier that makes a name unique.

### Queue depth

The number of I/O operations that can be run in parallel on a device.

### Quorum disk

A disk that contains a reserved area that is used exclusively for system management. The quorum disk is accessed when it is necessary to determine which half of the clustered system continues to read and write data. Quorum disks can either be MDisks or drives.

### Quorum index

The quorum index is the pointer that indicates the order that is used to resolve a tie. Nodes attempt to lock the first quorum disk (index 0), followed by the next disk (index 1), and then the last disk (index 2). The tie is broken by the node that locks them first.

### Quota

The amount of disk space and number of files and directories that are assigned as upper limits for a specified user, group of users, or file set.

### **RAID** controller

See "Node canister" on page 1279.

### Raw capacity

See "Capacity" on page 1262.

### **Real capacity**

Real capacity is the amount of storage that is allocated to a volume copy from a storage pool. See also "Capacity" on page 1262.

### **Rebuild area**

Reserved capacity that is distributed across all drives in a redundant array of drives. If a drive in the array fails, the lost array data is systematically restored into the reserved capacity, which returns redundancy to the array. The duration of the restoration process is minimized because all drive members simultaneously participate in restoring the data. See also "Distributed redundant array of independent disks" on page 1268.

### Reclaimable (or reclaimed) capacity

The capacity that is no longer needed. Reclaimable capacity is created when data is overwritten and the new data is stored in a new location, when data is marked as unneeded by a host by using the SCSI UNMAP command, or when a volume is deleted.

### **Recovery key**

See "Encryption recovery key" on page 1270.

### **Redirect-on-write**

A snapshot method that uses lighter-weight metadata references and improves, when possible, both the data reduction ratio and system performance. See also "Copy-on-write" on page 1266.

### Redundant array of independent disks

Refers to two or more physical disk drives that are combined in an array in a certain way, which incorporates a RAID level for failure protection or better performance. The most common RAID levels are 0, 1, 5, 6, and 10. Some storage administrators refer to the RAID group as traditional RAID (TRAID). For distributed redundant array of independent disks (DRAID), see "Distributed redundant array of independent disks" on page 1268.

### RAID 0

A data striping technique, which is commonly called RAID Level 0 or RAID 0 because of its similarity to common, RAID, data-mapping techniques. However, it includes no data protection, so the appellation RAID is a misnomer. RAID 0 is also known as data striping.

### RAID 1

A mirroring technique that is used on a storage array in which two or more identical copies of data are maintained on separate mirrored disks.

### **RAID 10**

A collection of two or more physical drives that present to the host an image of one or more drives. In the event of a physical device failure, the data can be read or regenerated from the other drives in the RAID due to data redundancy.

### RAID 5

An array that has a data stripe, which includes a single logical parity drive. The parity check data is distributed across all the disks of the array.

### RAID 6

A RAID level that has two logical parity drives per stripe, which are calculated with different algorithms. Therefore, this level can continue to process read and write requests to all the array's virtual disks (virtual disks (VDisks)) in the presence of two concurrent disk failures.

### **Redundant Storage Area Network**

A SAN configuration in which no single point of failure (SPOF) exists. Therefore, data traffic continues no matter what component fails. Connectivity between the devices within the SAN is maintained (although possibly with degraded performance) when an error occurs.

A redundant SAN design is normally achieved by splitting the SAN into two independent counterpart SANs (two SAN fabrics). In this configuration, if one path of the counterpart SAN is destroyed, the other counterpart SAN path keeps functioning. See also "Counterpart SAN" on page 1266.

### Reliability, availability, and serviceability

A combination of design methodologies, system policies, and intrinsic capabilities that, when taken together, balance improved hardware availability with the costs that are required to achieve it.

Reliability is the degree to which the hardware remains free of faults. Availability is the ability of the system to continue operating despite predicted or experienced faults. Serviceability is how efficiently and nondisruptively broken hardware can be fixed.

### **Remote Copy**

See "Global Mirror (GM)" on page 1273 and "Metro Mirror" on page 1279.

### **Remote fabric**

The remote fabric is composed of SAN components (switches, cables, and other components) that connect the components (nodes, hosts, and switches) of the remote cluster together. Significant distances can exist between the components in the local cluster and those components in the remote cluster.

### **Replication relationship**

In MM or GM, a relationship is the association between a master volume and an auxiliary volume. These volumes also have the attributes of a primary or secondary volume. See also "Auxiliary volume" on page 1261, "Master volume" on page 1278, "Primary volume" on page 1282, and "Secondary volume" on page 1285.

### Safeguarded Copy

A feature of IBM SAN Volume Controller and IBM FlashSystem that provides the ability to create immutable copies via snapshot of volumes in the system:

Safeguarded backup

A Safeguarded backup is a volume in a Safeguarded backup location. As part of the Safeguarded Copy function, you can add volumes to a volume group and assign a Safeguarded policy to that group. The IBM Copy Services Manager applies the policy to all the volumes in the group to create Safeguarded backups. Safeguarded backups are created in the same parent pool as the Safeguarded source volumes. A Safeguarded backup is the target of FlashCopy mapping with Safeguarded source volumes as a source.

Safeguarded backup location

A Safeguarded backup location is a child pool in each parent pool where the source volumes are located. The Safeguarded backup location stores Safeguarded backup copies after the Safeguarded policy is assigned to the volume group.

Safeguarded policy

A Safeguarded policy is a set of rules that controls the creation, retention, and expiration of Safeguarded backups of source volumes.

Safeguarded source volume

A Safeguarded source volume is added to a volume group. After a Safeguarded policy is assigned to the volume group, IBM Copy Services Manager uses this volume as the source copy for the Safeguarded backups. You can set a volume as a Safeguarded source volume while creating a volume in a Safeguarded volume group. You also can assign a volume to a Safeguarded volume group after creating a volume, or create a volume in a volume group and then, assign Safeguarded policy to the volume group.

Safeguarded volume group

A volume group is a set of related volumes that can be managed and configured collectively. A volume group is called a Safeguarded volume group after a volume group is created and assigned with a Safeguarded policy.

### **SCSI** initiator

The system component that starts communications with attached targets.

### SCSI target

A device that acts as a subordinate to a SCSI initiator and consists of a set of one or more LUs, each with an assigned LUN. The LUs on the SCSI target are typically I/O devices.

### Secondary volume

Pertinent to RC, the volume in a relationship that contains a copy of data that is written by the host application to the primary volume.

### **Secure Copy Protocol**

The secure transfer of computer files between a local and a remote host or between two remote hosts by using the Secure Shell (SSH) protocol.

### Secure Sockets Layer certificate

The standard security technology for establishing an encrypted link between a web server and a browser. This link ensures that all data that is passed between the web server and browsers remain private. To create an SSL connection, a web server requires an SSL certificate.

### Sequential volume

Every volume that uses extents from a single MDisk.

### Serial-attached SCSI

A method that is used in accessing computer peripheral devices that employs a serial (1 bit at a time) means of digital data transfer over thin cables. The method is specified in the ANSI standard that is called SAS. In the business enterprise, SAS is useful for access to mass storage devices, external HDDs.

### Service assistant

A user interface that services hardware independent of the storage system.

### **Service Location Protocol**

An internet service discovery protocol that enables computers and other devices to find services in a local area network (LAN) without prior configuration. It was defined in RFC 2608.

### Simple Network Management Protocol

A set of protocols for monitoring systems and devices in complex networks. Information about managed devices is defined and stored in a Management Information Base (MIB).

### Small Computer System Interface

An ANSI-standard electronic interface with which PCs can communicate with peripheral hardware, such as disk drives, tape drives, CD-ROM drives, printers, and scanners, faster and more flexibly than with previous interfaces.

### Snapshot

An image backup type that consists of a PiT view of a volume.

### Solid-state drive

A disk that is made from solid-state memory and therefore has no moving parts. Most SSDs use NAND-based flash memory technology. It is defined to the IBM Storage System as a disk tier generic\_ssd.

### Space efficient

See "Thin provisioning" on page 1288.

### Space-efficient virtual disk

See "Thin-provisioned volume" on page 1288.

### Spare

An extra storage component, such as a drive or tape that is predesignated for use as a replacement for a failed component.

### Spare drive

A drive that is reserved in an array for rebuilding a failed drive in a RAID. If a drive fails in a RAID, a spare drive from within that device adapter pair is selected to rebuild it.

### Spare goal

The optimal number of spares that are needed to protect the drives in the array from failures. The system logs a warning event when the number of spares that protect the array drops below this number.

### Space-efficient volume

See "Thin-provisioned volume" on page 1288.

### Stand-alone relationship

In FlashCopy, MM, and GM, relationships that do not belong to a consistency group and that have a null consistency-group attribute.

### Standard-provisioned volume

A volume that completely uses storage at creation.

### Statesave

Binary data collection that is used for a problem determination by IBM service support.

### Storage area network (SAN)

A dedicated storage network that is tailored to a specific environment, which combines servers, systems, storage products, networking products, software, and services.

### Storage-class memory

A type of NAND flash that includes a power source to ensure that data is not lost due to a system crash or power failure. SCM treats non-volatile memory as DRAM and includes it in the memory space of the server. Access to data in that space is quicker than access to data in local, PCI-connected SSDs, direct-attached HDDs, or external storage arrays. SCM read/write technology is up to 10 times faster than NAND flash drives and is more durable.

### Storage capacity unit

An IBM Storage Virtualize license metric that measures the managed capacity so that the price is differentiated by the technology that is used to store the data.

### Storage node

A component of a storage system that provides internal storage or a connection to one or more external storage systems.

### Storage pool (managed disk group)

A collection of storage capacity, which is made up of one or more MDisks that provides the pool of storage capacity for a specific set of volumes. A storage pool can contain more than one tier of disk, which is known as a multitier storage pool, which is a prerequisite of Easy Tier automatic data placement.

### Stretched system

An extended HA method that is supported by SAN Volume Controller to enable I/O operations to continue after the loss of half of the system. A stretched system is also sometimes referred to as a *split system*. One half of the system and I/O group is usually in a geographically distant location from the other, often 10 kilometers (6.2 miles) or more. A third site is required to host a quorum application or storage system with a quorum disk.

### Stored capacity

The amount of capacity that is used to store data that is written by a host after data reduction See also "Data reduction" on page 1267, and "Total usable physical capacity" on page 1289.

### Striped

Pertaining to a volume that is created from multiple MDisks that are in the storage pool. Extents are allocated on the MDisks in the order that is specified.

### Support Assistance

A function that is used to provide support personnel remote access to the system to perform troubleshooting and maintenance tasks.

### Symmetric virtualization

A virtualization technique in which the physical storage, in the form of a RAID, is split into smaller chunks of storage that are known as extents. These extents are then concatenated by using various policies to make volumes. See also "Asymmetric virtualization" on page 1260.

### Synchronous replication

Synchronous replication is a type of replication in which the application write operation is made to both the source volume and target volume before control is given back to the application. See also "Asynchronous replication" on page 1260.

### Syslog

A standard for transmitting and storing log messages from many sources to a centralized location to enhance system management.

### T10 DIF

T10 DIF is a *Data Integrity Field* (DIF) extension to SCSI to enable end-to-end protection of data from a host application to physical media.

### Terabyte (TB)/Tebibyte (TiB)

A TB is, for processor storage, real and virtual storage, and channel volume. For disk storage capacity and communications volume, it is 10 to the power of 12 = 1,000,000,000,000 bytes. A Tebibyte (TiB) is two to the power of 40 or 1,099,511,627,776 bytes.

### Thin-provisioned volume

A volume that allocates storage when data is written to it.

### Thin provisioning

Refers to the ability to define storage, usually a storage pool or volume, with a "logical" capacity size that is larger than the actual physical capacity that is assigned to that pool or volume. Therefore, a thin-provisioned volume is a volume with a virtual capacity that differs from its real capacity.

### Thin provisioning savings

See "Capacity" on page 1262.

### Throttles

A mechanism to control the amount of resources that are used when the system is processing I/Os on supported objects. The system supports throttles on hosts, host clusters, volumes, copy offload operations, and storage pools. If a throttle limit is defined, the system either processes the I/O for that object or delays the processing of the I/O to free resources for more critical I/O operations.

### Throughput

A measure of the amount of information that is transmitted over a network in a period. Throughput is measured in bits per second (bps), kilobits per second (Kbps), or megabits per second (Mbps).

### **Tie-breaker**

When a cluster is split into two groups of nodes, the role of tie-breaker in a quorum device decides which group continues to operate as the system and handle all I/O requests.

### **Transparent Cloud Tiering**

A separately installable feature that provides a native cloud storage tier.

### **Trial license**

A temporary entitlement to use a licensed function.

### Total capacity savings

See "Capacity" on page 1262.

### Total usable physical capacity

The amount of physical configured storage space that is available for stored capacity or reserved capacity. This capacity can consist of internal storage through arrays and external storage through MDisks. See also reserved capacity, stored capacity. See "Capacity threshold" on page 1263

### Unconfigured mode

An access mode in which an external storage MDisk is not configured in the system, so no operations can be performed. See also "Image mode" on page 1275 and "Managed mode" on page 1278.

### **Unique identifier**

An identifier that is assigned to storage system LUs when they are created. It is used to identify the LU regardless of the LUN, the status of the LU, or whether alternative paths exist to the same device. Typically, a UID is used only once.

### **Unmapped volume capacity**

The amount of volume capacity that is not mapped to a host. See also "Capacity" on page 1262.

### **Usable capacity**

The system supports virtualizing capacity that is on external storage systems that are attached to the system.

For external storage systems, administrators must configure out-of-space alerts that notify the system when usable capacity on the external storage system reaches a defined threshold. Without these thresholds defined on the external storage systems, external storage on these systems can become over-provisioned and risk running out of usable capacity that is used for host operations.

Overprovisioned external storage occurs when the sum of the provisioned capacity of all the volumes in a system or pool is greater than the total usable capacity of the system or pool that is allocated from the external storage system.

### **Used capacity**

The amount of usable capacity that is taken up by data or capacity in a system, pool, array, or MDisk after data reduction techniques are applied.

### VDisk

See "Virtual disk" or "Volume"

### VDisk-to-host mapping

See "Host mapping" on page 1274.

### Virtual capacity

The total capacity of all volumes and volume copies in a system or pool.

### Virtual disk

See "Volume" on page 1290.

### Virtualization

In the storage industry, virtualization is a concept in which a pool of storage is created that contains several storage systems. Storage systems from various vendors can be used. The pool can be split into volumes that are visible to the host systems that use them. See also "Capacity licensing" on page 1263.

### Virtualized capacity

The amount of capacity that is contributed to a storage pool by a given provisioning group.

### Virtualized storage

Physical storage that has virtualization techniques that are applied to it by a virtualization engine.

### Virtual local area network

This tagging separates network traffic at the layer 2 level for Ethernet transport. The system supports VLAN configuration on both IPv4 and IPv6 connections.

### Virtual storage area network

A logical fabric entity that is defined within the SAN. It can be defined on a single physical SAN switch or across multiple physical switched or directors. In VMware terminology, the VSAN is defined as a logical layer of storage capacity that is built from physical disk drives that are attached directly into the Elastic Sky X Integrated (ESXi) hosts. This solution is not considered within the scope of this publication.

### Vital product data

Information that uniquely defines system, hardware, software, and microcode elements of a processing system.

### Volume

An IBM Storage System logical device that appears to host systems that are attached to the SAN as a SCSI disk. Each volume is associated with exactly one I/O group. A volume has a preferred node within the I/O group.

### Volume copy

A physical copy of the data that is stored on a volume. Mirrored volumes have two copies. Non-mirrored volumes have one copy.

### **Volume protection**

To prevent active volumes or host mappings from inadvertent deletion, the system supports a global setting that prevents these objects from being deleted if the system detects that they have recent I/O activity. When you delete a volume, the system checks to verify whether it is part of a host mapping, FlashCopy mapping, or an RC relationship. In these cases, the system fails to delete the volume unless the **-force** parameter is specified. Using the **-force** parameter can lead to unintentional deletions of volumes that are still active. Active means that the system detected recent I/O activity to the volume from any host.

### Volume snapshot

A collection of objects that represents the data of a volume at a particular time.

### Worldwide ID

A name identifier that is unique worldwide and that is represented by a 64-bit value that includes the IEEE-assigned OUI.

### Worldwide name

A 64-bit, unsigned name identifier that is unique.

### Worldwide node name

A unique 64-bit identifier for a host containing an FC port. See also "Worldwide port name" on page 1291.

### Worldwide port name

A unique 64-bit identifier that is associated with an FC adapter port. The WWPN is assigned in an implementation-independent and protocol-independent manner. See also "Worldwide node name" on page 1291.

### Write-through mode

A process in which data is written to a storage device while the data is cached. See also "Flush-through mode" on page 1272.

### Written capacity

See "Capacity" on page 1262.

### Written capacity limit

The largest amount of capacity that can be written to a drive, array, or MDisk. The limit can be reached even when usable capacity is still available.

### Yottabyte (YB)/Yobibyte (YiB)

A Yottabyte (YB) is, for processor storage, real and virtual storage, and channel volume. For disk storage capacity and communications volume, it is 10 to the power of 24 = 1,000,000,000,000,000,000,000 bytes. A Yobibyte (YiB) is two to the power of 80 or 1,208,925,819,614,629,174,706,176 bytes.

### Zettabyte (ZB)/Zebibyte (ZiB)

A Zettabyte (ZB) is, for processor storage, real and virtual storage, and channel volume. For disk storage capacity and communications volume, it is 10 to the power of 21 = 1,000,000,000,000,000,000 bytes. A Zebibyte (ZiB) is two to the power of 70 or 1,180,591,620,717,411,303,424 bytes.

### Zoning

The grouping of multiple ports to form a virtual and private storage network. Ports that are members of a zone can communicate with each other, but are isolated from ports in other zones. See also "Fibre Channel" on page 1271.

# С

# List of the demonstration videos

Table C-1 lists the demonstration videos referenced in this book. Most of these videos were created by the authors of this IBM Redbooks as part of the project. You can also visit <a href="https://www.redbooks.ibm.com/feature/storagevideos">https://www.redbooks.ibm.com/feature/storagevideos</a>.

| Table C-1 D | emonstration | videos |
|-------------|--------------|--------|
|-------------|--------------|--------|

| Title of the video                                                                                                    | Link                   | Section in which<br>the video is<br>referenced in the<br>book | QR code |
|----------------------------------------------------------------------------------------------------|------------------------|---------------------------------------------------------------|---------|
| IBM Storage Virtualize V8.6 GUI,<br>including volume group snapshots (with<br>Safeguarded Copy) and policy-based<br>replication | https://ibm.biz/BdMcgN | "Performing<br>operations by using<br>the GUI" on<br>page 244 |         |
| How to enable and activate encryption<br>for IBM FlashSystem with IBM Storage<br>Virtualize V8.6                                | https://ibm.biz/BdMBMY | "Encryption" on<br>page 1147                                  |         |
| IBM Storage Virtualize V8.6 NVME over<br>Fabrics/TCP configuration                                                              | https://ibm.biz/BdMc89 | "NVMe over TCP"<br>on page 579                                |         |

| Title of the video                                                                        | Link                   | Section in which<br>the video is<br>referenced in the<br>book | QR code |
|-------------------------------------------------------------------------------------------|------------------------|---------------------------------------------------------------|---------|
| IBM Storage Virtualize V8.6 Cisco DUO<br>multi-factor authentication (MFA)                | https://ibm.biz/BdMcgm | "Multifactor<br>authentication" on<br>page 1114               |         |
| IBM Storage FlashSystem 5200<br>overview                                                  | https://ibm.biz/Bdy6s2 | "IBM FlashSystem<br>5200 overview" on<br>page 74              |         |
| IBM Storage Virtualize V8.6 Initial<br>Setup: Customer configuration tasks                | https://ibm.biz/BdMBL9 | "System<br>initialization" on<br>page 187                     |         |
| IBM Storage Virtualize V8.6 Initial<br>Setup: SSR configuration tasks                     | https://ibm.biz/BdMBLQ | "System<br>initialization" on<br>page 187                     |         |
| IBM Storage Virtualize V8.6 Initial<br>Setup: Setting up a cluster from the<br>Service IP | https://ibm.biz/BdMBLg | "System<br>initialization" on<br>page 187                     |         |
| IBM Storage Virtualize V8.6: Two<br>Person Integrity                                      | https://ibm.biz/BdMcg4 | "Two Person<br>Integrity (TPI)" on<br>page 1142               |         |

| Title of the video                                                                       | Link                   | Section in which<br>the video is<br>referenced in the<br>book          | QR code |
|------------------------------------------------------------------------------------------|------------------------|------------------------------------------------------------------------|---------|
| Connecting IBM Storage to VMware<br>vSphere                                              | https://ibm.biz/Bdy6sb | "VMware vSphere<br>virtual volumes" on<br>page 94                      |         |
| Managing datastores provisioned from<br>IBM FlashSystem Storage in the<br>vSphere Client | https://ibm.biz/Bdy6sp | "VMware vSphere<br>virtual volumes" on<br>page 94                      |         |
| Creating a datastore on IBM<br>FlashSystem Storage, directly from the<br>vSphere Client  | https://ibm.biz/Bdy6s8 | "VMware vSphere<br>virtual volumes" on<br>page 94                      |         |
| IBM Storage Virtualize for Public Cloud<br>V8.5 installation on AWS                      | https://ibm.biz/Bdy6sh | "IBM Storage<br>Virtualize for Public<br>Cloud" on page 87             |         |
| IBM Storage Virtualize for Public Cloud<br>V8.5 installation on Azure                    | https://ibm.biz/Bdy6sJ | "IBM Storage<br>Virtualize for Public<br>Cloud" on page 87             |         |
| IBM Storage Virtualize V8.6 Cloud Call<br>Home                                           | https://ibm.biz/BdMcgq | "Email notifications<br>and the Call Home<br>function" on<br>page 1045 |         |

I

| Title of the video                                                                       | Link                   | Section in which<br>the video is<br>referenced in the<br>book | QR code |
|------------------------------------------------------------------------------------------|------------------------|---------------------------------------------------------------|---------|
| IBM Storage Virtualize V8.6:<br>Handling snapshots using the command<br>line interface   | https://ibm.biz/BdMcgb | "Volume group<br>snapshots" on<br>page 930                    |         |
| IBM Storage Virtualize V8.6:<br>Handling snapshots using the graphical<br>user interface | https://ibm.biz/BdMcgK | "Volume group<br>snapshots" on<br>page 930                    |         |
| IBM Storage Virtualize V8.6:<br>Policy-based replication                                 | https://ibm.biz/BdMcgp | "IBM Storage<br>policy-based<br>replication" on<br>page 939   |         |
| IBM Storage Virtualize V8.6:<br>Transparent Cloud Tiering                                | https://ibm.biz/BdMBL3 | "Transparent Cloud<br>Tiering" on<br>page 820                 |         |
| IBM Storage for Data Resilience simply explained                                         | https://ibm.biz/Bdy6ix | "SafeguardedCopy"<br>on page 19                               |         |

| Title of the video              | Link                   | Section in which<br>the video is<br>referenced in the<br>book | QR code |
|---------------------------------|------------------------|---------------------------------------------------------------|---------|
| Videos for IBM Storage Insights | https://ibm.biz/Bdy6im | "IBM Storage<br>Insights monitoring"<br>on page 1078          |         |

1298 Implementation Guide for IBM Storage FlashSystem and IBM SAN Volume Controller

## **Related publications**

The publications listed in this section are considered particularly suitable for a more detailed discussion of the topics covered in this book.

### **IBM Redbooks**

The following IBM Redbooks publications provide additional information about the topic in this document. Note that some publications referenced in this list might be available in softcopy only.

- Performance and Best Practices Guide for IBM Storage FlashSystem and IBM SAN Volume Controller: Updated for IBM Storage Virtualize Version 8.6, SG24-8543
- ► IBM Spectrum Virtualize 3-Site Replication, SG24-8504
- ► Introduction and Implementation of Data Reduction Pools and Deduplication, SG24-8430
- ► IBM Storage Virtualize and VMware: Integrations, Implementation and Best Practices, SG24-8549
- Policy-Based Replication with IBM Storage FlashSystem, IBM SAN Volume Controller and IBM Storage Virtualize, REDP-5704
- IBM Storage as a Service (STaaS) Offering Guide, REDP-5644
- ► IBM FlashSystem Safeguarded Copy Implementation Guide, REDP-5654
- Automate and Orchestrate Your IBM FlashSystem Hybrid Cloud with Red Hat Ansible, REDP-5598
- IBM Spectrum Virtualize and SAN Volume Controller Enhanced Stretched Cluster with VMware, SG24-8211
- IBM Storwize V7000, Spectrum Virtualize, HyperSwap, and VMware Implementation, SG24-8317
- IBM Storage Virtualize, IBM Storage FlashSystem, and IBM SAN Volume Controller Security Feature Checklist, REDP-5717
- iSCSI Implementation and Best Practices on IBM Storwize Storage Systems, SG24-8327

You can search for, view, download or order these documents and other Redbooks, Redpapers, Web Docs, draft and additional materials, at the following website:

ibm.com/redbooks

### **Online resources**

These websites are also relevant as further information sources:

IBM Redbooks Storage videos

https://www.redbooks.ibm.com/feature/storagevideos

### **Help from IBM**

IBM Support and downloads **ibm.com**/support IBM Global Services **ibm.com**/services

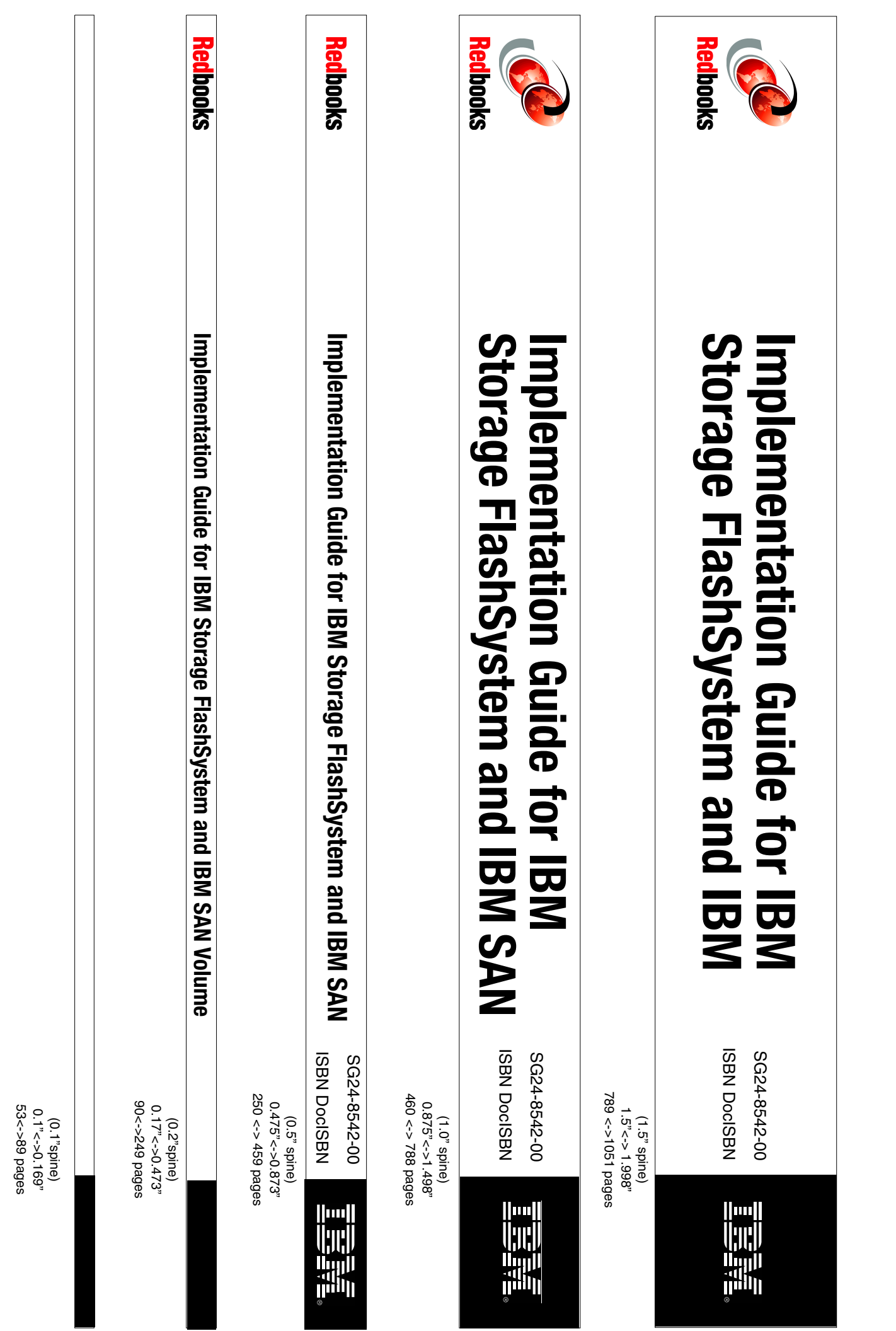

1052 <-> 1314 pages 2.0" <-> 2.498" (2.0" spine)

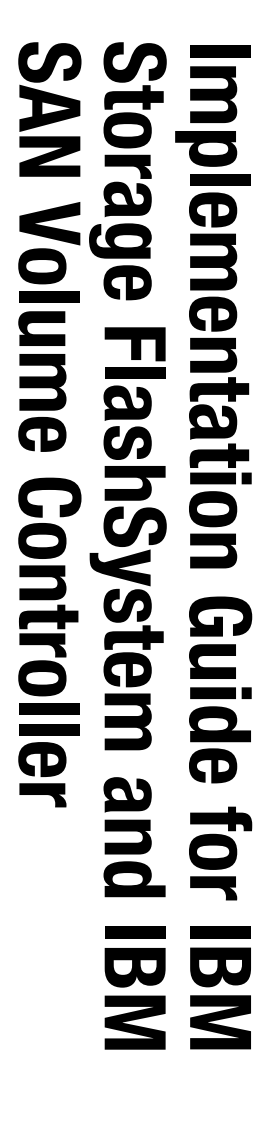

ISBN DocISBN

SG24-8542-00

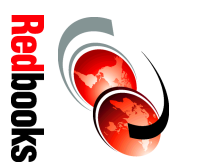

1315<-> nnnn pages 2.5"<->nnn.n" (2.5" spine)

# IBM Storage FlashSystem Implementation Guide for

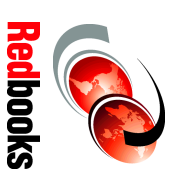

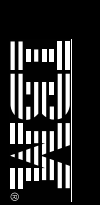

ISBN DocISBN SG24-8542-00

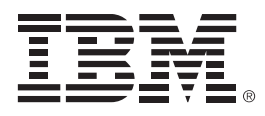

SG24-8542-00

ISBN DocISBN

Printed in U.S.A.

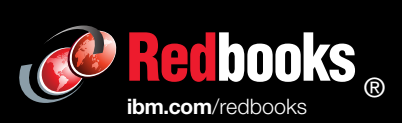

Get connected

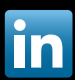